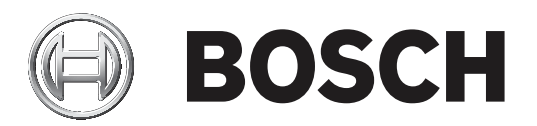

# **IRIS-Net**

# **ERSNet**

de Konfigurationshandbuch

# Inhaltsverzeichnis

| 1      | IRIS-Net                                         | 9   |
|--------|--------------------------------------------------|-----|
| 1.1    | Vorwort                                          | 9   |
| 1.1.1  | Hinweise zur IRIS-Net-Dokumentation              | 9   |
| 1.2    | Grundlagen von IRIS-NET                          | 9   |
| 1.2.1  | Systemanforderungen von IRIS-Net                 | 9   |
| 1.2.2  | Installation                                     | 10  |
| 1.2.3  | IRIS-Net-Verzeichnisstruktur                     | 10  |
| 1.3    | Einführung                                       | 14  |
| 1.3.1  | Erstellen eines neuen Projekts                   | 14  |
| 1.3.2  | Bearbeiten eines vorhandenen Projekts            | 19  |
| 1.3.3  | Online-Gehen.                                    | 19  |
| 1.3.4  | Projekt-Kennwortschutz                           | 21  |
| 1.4    | IRIS-Net-Objekte                                 | 23  |
| 1.4.1  | Objektliste                                      | 23  |
| 1.4.2  | Hinzufügen von Geräten                           | 24  |
| 1.4.3  | Hinzufügen von Schnittstellen                    | 26  |
| 1.4.4  | Hinzufügen von Steuerelementen                   | 27  |
| 1.4.5  | Hinzufügen von Benutzersteuerelementen           | 31  |
| 1.4.6  | Hinzufügen von Grafiken                          | 45  |
| 1.4.7  | Hinzufügen von Textfeldern                       | 47  |
| 1.4.8  | Verwenden von Gruppen                            | 48  |
| 1.4.9  | Bearbeiten der Sichtbarkeit von Objekten         | 50  |
| 1.5    | Vorgehensweisen                                  | 51  |
| 1.5.1  | Bearbeiten der Projektinformationen              | 51  |
| 1.5.2  | Software-Aktualisierung                          | 52  |
| 1.5.3  | Bearbeiten von Anwendungseinstellungen           | 53  |
| 1.5.4  | Verwenden von SPL Calculator                     | 54  |
| 1.5.5  | Limiter Threshold Calculator                     | 55  |
| 1.5.6  | Verwenden von Event Scheduler                    | 55  |
| 1.5.7  | Verwenden von Macro Editor                       | 62  |
| 1.5.8  | Verwenden von Scene Editor                       | 71  |
| 1.5.9  | Suchen und Konfigurieren von Geräten im Ethernet | 72  |
| 1.5.10 | Suchen nach OMNEO-Geräten im Ethernet            | 74  |
| 1.5.11 | PA-Ereignisprotokoll verwenden                   | 76  |
| 1.5.12 | Ändern der verfügbaren Geräte                    | 78  |
| 1.5.13 | Remote-Control-Netzwerk/Schnittstelle            | 78  |
| 1.5.14 | Einrichten eines Remote-Verstärkersystems        | 82  |
| 1.6    | Referenz                                         | 85  |
| 1.6.1  | Hauptfenster                                     | 85  |
| 1.6.2  | Menüs, Befehle und Symbolleiste                  | 86  |
| 1.6.3  | Steuerelemente                                   | 91  |
| 1.6.4  | Vorlagen                                         | 96  |
| 2      | REMOTE-VERSTÄRKER                                | 111 |
| 2.1    | P-Serie                                          | 111 |
| 2.1.1  | Einführung                                       | 111 |
| 2.1.2  | Remote-Leistungsverstärker                       | 111 |
| 2.1.3  | Vorgehensweisen                                  | 112 |
| 2.1.4  | Verstärkerbedienfeld                             | 115 |

| 2.1.5  | Steuerungsfunktionen                     | 120 |
|--------|------------------------------------------|-----|
| 2.1.6  | Setup & Control                          | 120 |
| 2.1.7  | DSP                                      | 129 |
| 2.1.8  | Speaker                                  | 149 |
| 2.1.9  | Load                                     | 151 |
| 2.1.10 | Supervision & Test                       | 154 |
| 2.1.11 | Systembeispiele                          | 158 |
| 2.1.12 | RS-232-Protokoll für EV P-Serie          | 167 |
| 2.1.13 | Steuereingänge – GPI-Funktionen          | 180 |
| 2.1.14 | Job-Codes – Empfangsfunktionen           | 180 |
| 2.1.15 | Firmware-Aktualisierung                  | 185 |
| 2.2    | RCM-26                                   | 190 |
| 2.2.1  | Verwendung der RCM-26 Remote-Verstärker  | 190 |
| 2.2.2  | Remote-Verstärker                        | 190 |
| 2.2.3  | Verstärkerbedienfeld                     | 191 |
| 2.2.4  | Setup & Control                          | 196 |
| 2.2.5  | Config & Info                            | 197 |
| 2.2.6  | DSP                                      | 206 |
| 2.2.7  | Speaker                                  | 231 |
| 2.2.8  | Load                                     | 233 |
| 2.2.9  | Supervision & Test                       | 236 |
| 2.2.10 | RS-232-Protokoll für RCM-26              | 241 |
| 2.2.11 | Steuereingänge – GPI-Funktionen          | 257 |
| 2.2.12 | Job-Codes – Empfangsfunktionen           | 257 |
| 2.2.13 | Firmware-Aktualisierung                  | 261 |
| 2.3    | RCM-28                                   | 267 |
| 2.3.1  | OMNEO                                    | 268 |
| 2.3.2  | Remote-Verstärker                        | 268 |
| 2.3.3  | Verstärkerbedienfeld                     | 269 |
| 2.3.4  | Setup & Control                          | 274 |
| 2.3.5  | Config & Info                            | 274 |
| 2.3.6  | DSP                                      | 285 |
| 2.3.7  | Speaker                                  | 311 |
| 2.3.8  | Load                                     | 313 |
| 2.3.9  | Supervision & Test                       | 316 |
| 2.3.10 | OMNEO                                    | 319 |
| 2.3.11 | Firmware-Aktualisierung                  | 321 |
| 2.4    | RCM-810                                  | 321 |
| 2.4.1  | Verwendung der RCM-810 Remote-Verstärker | 321 |
| 2.4.2  | Remote-Verstärker                        | 321 |
| 2.4.3  | Verstärkerbedienfeld                     | 322 |
| 2.4.4  | Setup & Control                          | 326 |
| 2.4.5  | Config & Info                            | 326 |
| 2.4.6  | Supervision & Test                       | 333 |
| 2.4.7  | Variable Load Drive (VLD)                | 336 |
| 2.4.8  | Firmware-Aktualisierung                  | 337 |
| 3      | REV-FUNKMIKROFONSYSTEM                   | 343 |
| 3.1    | Einführung                               | 343 |
| 3.2    | REV-Gerät                                | 344 |
|        |                                          |     |

| 3.3   | REV-Bedienfeld                              | 344  |
|-------|---------------------------------------------|------|
| 3.4   | Setup & Control                             | 347  |
| 3.4.1 | ClearScan                                   | 347  |
| 3.4.2 | ClearScan Band                              | 348  |
| 3.4.3 | Analyzer                                    | 349  |
| 3.4.4 | Misc                                        | 351  |
| 4     | DIGITALE MATRIX                             | 353  |
| 4.1   | NetMax N8000 System Controller              | 353  |
| 4.1.1 | N8000 Gerät                                 | 353  |
| 4.1.2 | Dialogfeld "General"                        | 354  |
| 4.1.3 | Dialogfeld "DSP"                            | 356  |
| 4.1.4 | Dialogfeld "Audionet"                       | 361  |
| 4.1.5 | Dialogfeld "Interface"                      | 366  |
| 4.1.6 | Dialogfeld "Supervision"                    | 368  |
| 4.1.7 | Dialogfeld "Task Engine"                    | 371  |
| 4.2   | P 64 Digital Matrix                         | 377  |
| 4.2.1 | P 64 Gerät                                  | 378  |
| 4.2.2 | Dialogfeld "General"                        | 379  |
| 4.2.3 | Dialogfeld "DSP"                            | 380  |
| 4.2.4 | Dialogfeld "Audionet"                       | 386  |
| 4.2.5 | Dialogfeld "Interface"                      | 391  |
| 4.2.6 | Dialogfeld "Supervision"                    | 393  |
| 4.2.7 | Dialogfeld "Task Engine"                    | 396  |
| 4.3   | N8000 und P 64                              | 402  |
| 4.3.1 | DSP-Blöcke                                  | 402  |
| 4.3.2 | ASCII-Steuerungsprotokoll                   | 508  |
| 4.3.3 | Konfiguration über USB                      | 540  |
| 4.3.4 | DM-1 Firmware-Update                        | 542  |
| 4.3.5 | OM-1-Firmware-Update                        | 543  |
| 4.3.6 | N8000-Browseroberfläche                     | 544  |
| 5     | TOUCHPANELS                                 | 581  |
| 5.1   | TPI-5                                       | 581  |
| 5.1.1 | TPI-5-Gerät                                 | 581  |
| 5.1.2 | Dialogteld "TPI-5 Configuration"            | 581  |
| 5.1.3 | Bearbeiten von TPI-Eigenschaften            | 583  |
| 5.1.4 | Bearbeiten der Netzwerkeinstellungen        | 583  |
| 5.1.5 | Aktualisieren der IRIS-Net-Projektdatei     | 584  |
| 5.1.6 | Aktualisieren der IRIS-Net-Anwendungsdatei  | 588  |
| 5.1.7 |                                             | 591  |
| 5.2   | IPI-8/IPI-12                                | 592  |
| 5.2.1 | Aktualisieren der IRIS-Net-Projektualei     | 592  |
| 5.2.2 | Aktualisieren von IPIS-Net VI 8.2 und älter | 595  |
| J.2.J |                                             | <br> |
| 61    | DY38 Digital Sound Processor                | 601  |
| 611   | Dy38-Gerät                                  | 602  |
| 612   | Referenz                                    | 60/  |
| 61.3  | DSP                                         | 605  |
| 61.4  | Speaker                                     | 603  |
|       | opound                                      | 020  |

| 6.2                                                                                                    | DSP 244                                                                                                    | 630                                                                                                    |
|----------------------------------------------------------------------------------------------------|----------------------------------------------------------------------------------------------------|----------------------------------------------------------------------------------------------------|
| 6.2.1                                                                                                    | DSP 244-Gerät                                                                                                    | 631                                                                                                    |
| 6.2.2                                                                                                    | Referenz                                                                                                    | 633                                                                                                    |
| 6.2.3                                                                                                    | DSP                                                                                                    | 634                                                                                                    |
| 6.2.4                                                                                                    | Lautsprecher-                                                                                                    | 658                                                                                                    |
| 6.3                                                                                                    | DSP 600 FIR-TUNE                                                                                                    | 659                                                                                                    |
| 6.3.1                                                                                                    | DSP 600-Gerät                                                                                                    | 661                                                                                                    |
| 6.3.2                                                                                                    | DSP 600-Bedienfeld                                                                                                    | 662                                                                                                    |
| 6.3.3                                                                                                    | Konfigurationsbereich                                                                                                    | 663                                                                                                    |
| 6.3.4                                                                                                    | Config & Info                                                                                                    | 664                                                                                                    |
| 6.3.5                                                                                                    | DSP                                                                                                    | 667                                                                                                    |
| 6.3.6                                                                                                    | Speaker                                                                                                    | 704                                                                                                    |
| 6.3.7                                                                                                    | Supervision & Test                                                                                                    | 706                                                                                                    |
| 6.3.8                                                                                                    | Frontpanel Access                                                                                                    | 707                                                                                                    |
| 6.4                                                                                                    | Dx46 FIR-DRIVE                                                                                                    | 708                                                                                                    |
| 6.4.1                                                                                                    | Dx46-Gerät                                                                                                    | 710                                                                                                    |
| 6.4.2                                                                                                    | Dx46-Bedienfeld                                                                                                    | 710                                                                                                    |
| 6.4.3                                                                                                    | Konfigurationsbereich                                                                                                    | 712                                                                                                    |
| 6.4.4                                                                                                    | Config & Info                                                                                                    | 713                                                                                                    |
| 6.4.5                                                                                                    | DSP                                                                                                    | 716                                                                                                    |
| 6.4.6                                                                                                    | Speaker                                                                                                    | 752                                                                                                    |
| 6.4.7                                                                                                    | Supervision & Test                                                                                                    | 754                                                                                                    |
| 6.4.8                                                                                                    | Frontpanel Access                                                                                                    | 755                                                                                                    |
| 6.5                                                                                                    | Dx46 und DSP 600                                                                                                    | 756                                                                                                    |
| 0 5 4                                                                                                    |                                                                                                    | 756                                                                                                    |
| 6.5.1                                                                                                    | ASCII-Steuerungsprotokoli                                                                                                    | 150                                                                                                    |
| 6.5.1<br>6.5.2                                                                                                    | ASCII-Steuerungsprotokoll<br>Aktualisieren der Firmware                                                                                                    | 773                                                                                                    |
| 6.5.1<br>6.5.2<br>7                                                                                                    | ASCII-Steuerungsprotokoli<br>Aktualisieren der Firmware<br><b>PWS PROGRAMMIERBARE WANDBEDIENPANELS</b>                                                                                                    | 773<br>776                                                                                                    |
| 6.5.1<br>6.5.2<br>7<br>7.1                                                                                                    | ASCII-Steuerungsprotokoll<br>Aktualisieren der Firmware<br><b>PWS PROGRAMMIERBARE WANDBEDIENPANELS</b><br>PWS-Gerät                                                                                                    | 773<br>776<br>776                                                                                                    |
| 6.5.1<br>6.5.2<br>7<br>7.1<br>7.2                                                                                                    | ASCII-Steuerungsprotokoll<br>Aktualisieren der Firmware<br><b>PWS PROGRAMMIERBARE WANDBEDIENPANELS</b><br>PWS-Gerät<br>Betrieb                                                                                                    | 773<br>776<br>776<br>777                                                                                                    |
| 6.5.1<br>6.5.2<br>7<br>7.1<br>7.2<br>7.2.1                                                                                                    | ASCII-Steuerungsprotokoll<br>Aktualisieren der Firmware<br><b>PWS PROGRAMMIERBARE WANDBEDIENPANELS</b><br>PWS-Gerät<br>Betrieb<br>Offline                                                                                                    | 773<br>776<br>776<br>777<br>777<br>777                                                                                                    |
| 6.5.1<br>6.5.2<br>7<br>7.1<br>7.2<br>7.2.1<br>7.2.2                                                                                                    | ASCII-Steuerungsprotokoll<br>Aktualisieren der Firmware<br><b>PWS PROGRAMMIERBARE WANDBEDIENPANELS</b><br>PWS-Gerät<br>Betrieb<br>Offline<br>Online                                                                                                    | 773<br>776<br>776<br>777<br>777<br>777<br>777                                                                                                    |
| 6.5.1<br>6.5.2<br>7<br>7.1<br>7.2<br>7.2.1<br>7.2.2<br>7.3                                                                                                    | ASCII-Steuerungsprotokoll<br>Aktualisieren der Firmware<br><b>PWS PROGRAMMIERBARE WANDBEDIENPANELS</b><br>PWS-Gerät<br>Betrieb<br>Offline<br>Online<br>Konfiguration                                                                                                    | 773<br>776<br>776<br>777<br>777<br>777<br>777<br>777                                                                                                    |
| 6.5.1<br>6.5.2<br>7<br>7.1<br>7.2<br>7.2.1<br>7.2.2<br>7.3<br>7.4                                                                                                    | ASCII-Steuerungsprotokoll<br>Aktualisieren der Firmware<br><b>PWS PROGRAMMIERBARE WANDBEDIENPANELS</b><br>PWS-Gerät<br>Betrieb<br>Offline<br>Online<br>Konfiguration<br>Tastentypen                                                                                                    | 773<br>776<br>776<br>777<br>777<br>777<br>777<br>780                                                                                                    |
| 6.5.1<br>6.5.2<br>7<br>7.1<br>7.2<br>7.2.1<br>7.2.2<br>7.3<br>7.4<br>7.4.1                                                                                                    | ASCII-Steuerungsprotokoll<br>Aktualisieren der Firmware<br><b>PWS PROGRAMMIERBARE WANDBEDIENPANELS</b><br>PWS-Gerät<br>Betrieb<br>Offline<br>Online<br>Konfiguration<br>Tastentypen<br>Action Button                                                                                                    | 773<br>776<br>776<br>777<br>777<br>777<br>777<br>780<br>780                                                                                                    |
| 6.5.1<br>6.5.2<br>7<br>7.1<br>7.2<br>7.2.1<br>7.2.2<br>7.3<br>7.4<br>7.4.1<br>7.4.2                                                                                                    | ASCII-Steuerungsprotokoll<br>Aktualisieren der Firmware<br><b>PWS PROGRAMMIERBARE WANDBEDIENPANELS</b><br>PWS-Gerät<br>Betrieb<br>Offline<br>Online<br>Konfiguration<br>Tastentypen<br>Action Button<br>Channel Selection                                                                                                    | 773<br>776<br>776<br>777<br>777<br>777<br>777<br>780<br>780<br>780<br>781                                                                                                    |
| 6.5.1<br>6.5.2<br>7<br>7.1<br>7.2<br>7.2.1<br>7.2.2<br>7.3<br>7.4<br>7.4.1<br>7.4.2<br>7.4.3                                                                                                    | ASCII-Steuerungsprotokoll<br>Aktualisieren der Firmware<br><b>PWS PROGRAMMIERBARE WANDBEDIENPANELS</b><br>PWS-Gerät<br>Betrieb<br>Offline<br>Online<br>Konfiguration<br>Tastentypen<br>Action Button<br>Channel Selection<br>Push Button                                                                                                    | 773<br>776<br>776<br>777<br>777<br>777<br>777<br>780<br>780<br>780<br>781<br>782                                                                                                    |
| 6.5.1<br>6.5.2<br>7<br>7.1<br>7.2<br>7.2.1<br>7.2.2<br>7.3<br>7.4<br>7.4.1<br>7.4.2<br>7.4.3<br>7.4.4                                                                                                    | ASCII-Steuerungsprotokoll<br>Aktualisieren der Firmware<br><b>PWS PROGRAMMIERBARE WANDBEDIENPANELS</b><br>PWS-Gerät<br>Betrieb<br>Offline<br>Online<br>Konfiguration<br>Tastentypen<br>Action Button<br>Channel Selection<br>Push Button<br>Radio Group                                                                                                    | 773<br>776<br>777<br>777<br>777<br>777<br>777<br>780<br>780<br>780<br>781<br>782<br>783                                                                                                    |
| 6.5.1<br>6.5.2<br>7<br>7.1<br>7.2<br>7.2.1<br>7.2.2<br>7.3<br>7.4<br>7.4.1<br>7.4.2<br>7.4.3<br>7.4.3<br>7.4.5                                                                                                    | ASCII-Steuerungsprotokoll<br>Aktualisieren der Firmware<br><b>PWS PROGRAMMIERBARE WANDBEDIENPANELS</b><br>PWS-Gerät<br>Betrieb<br>Offline<br>Online<br>Konfiguration<br>Tastentypen<br>Action Button<br>Channel Selection<br>Push Button<br>Radio Group<br>Switch Button                                                                                                    | 773<br>776<br>7776<br>7777<br>7777<br>7777<br>780<br>780<br>780<br>781<br>782<br>783<br>783<br>784                                                                                            |
| 6.5.1<br>6.5.2<br>7<br>7.1<br>7.2<br>7.2.1<br>7.2.2<br>7.3<br>7.4<br>7.4.1<br>7.4.2<br>7.4.3<br>7.4.3<br>7.4.4<br>7.4.5<br>8                                                                                                    | ASCII-Steuerungsprotokoll<br>Aktualisieren der Firmware<br><b>PWS PROGRAMMIERBARE WANDBEDIENPANELS</b><br>PWS-Gerät<br>Betrieb<br>Offline<br>Offline<br>Online<br>Konfiguration<br>Tastentypen<br>Action Button<br>Channel Selection<br>Push Button<br>Radio Group<br>Switch Button<br><b>PROMATRIX 8000</b>                                                                                                    | 773<br>776<br>7776<br>7777<br>7777<br>7777<br>780<br>780<br>780<br>781<br>782<br>783<br>784<br>784<br>786                                                                                     |
| 6.5.1<br>6.5.2<br>7<br>7.1<br>7.2<br>7.2.1<br>7.2.2<br>7.3<br>7.4<br>7.4.1<br>7.4.2<br>7.4.3<br>7.4.3<br>7.4.4<br>7.4.5<br>8<br>8.1                                                                                                    | ASCII-Steuerungsprotokoll<br>Aktualisieren der Firmware<br><b>PWS PROGRAMMIERBARE WANDBEDIENPANELS</b><br>PWS-Gerät<br>Betrieb<br>Offline<br>Online<br>Konfiguration<br>Tastentypen<br>Action Button<br>Channel Selection<br>Push Button<br>Radio Group<br>Switch Button<br><b>PROMATRIX 8000</b><br>DPM 8016 Paging-Manager                                                                                                    | 773<br>776<br>777<br>777<br>777<br>777<br>780<br>780<br>780<br>780<br>781<br>782<br>783<br>784<br>786<br>790                                                                                  |
| 6.5.1<br>6.5.2<br>7<br>7.1<br>7.2<br>7.2.1<br>7.2.2<br>7.3<br>7.4<br>7.4.1<br>7.4.2<br>7.4.3<br>7.4.3<br>7.4.4<br>7.4.5<br>8<br>8.1<br>8.1.1                                                                                                    | ASCII-Steuerungsprotokoll<br>Aktualisieren der Firmware<br>PWS PROGRAMMIERBARE WANDBEDIENPANELS<br>PWS-Gerät<br>Betrieb<br>Offline<br>Online<br>Konfiguration<br>Tastentypen<br>Action Button<br>Channel Selection<br>Push Button<br>Radio Group<br>Switch Button<br>Radio Group<br>Switch Button<br>PROMATRIX 8000<br>DPM 8016 Paging-Manager<br>DPM 8016-Gerät                                                                                                    | 773<br>776<br>776<br>777<br>777<br>777<br>777<br>780<br>780<br>780<br>780<br>781<br>782<br>783<br>784<br>786<br>790<br>790                                                                    |
| 6.5.1<br>6.5.2<br>7<br>7.1<br>7.2<br>7.2.1<br>7.2.2<br>7.3<br>7.4<br>7.4.1<br>7.4.2<br>7.4.3<br>7.4.3<br>7.4.4<br>7.4.5<br>8<br>8.1<br>8.1.1<br>8.1.2                                                                                                    | ASCII-Steuerungsprotokoll<br>Aktualisieren der Firmware<br><b>PWS PROGRAMMIERBARE WANDBEDIENPANELS</b><br>PWS-Gerät<br>Betrieb<br>Offline<br>Online<br>Konfiguration<br>Tastentypen<br>Action Button<br>Channel Selection<br>Push Button<br>Radio Group<br>Switch Button<br><b>PROMATRIX 8000</b><br>DPM 8016 Paging-Manager<br>DPM 8016-Gerät<br>Dialogfeld "General"                                                                                                    | 773<br>776<br>7776<br>7777<br>7777<br>7777<br>780<br>780<br>780<br>780<br>781<br>782<br>783<br>784<br>786<br>790<br>790<br>790<br>792                                                         |
| 6.5.1<br>6.5.2<br>7<br>7.1<br>7.2<br>7.2.1<br>7.2.2<br>7.3<br>7.4<br>7.4.1<br>7.4.2<br>7.4.3<br>7.4.3<br>7.4.4<br>7.4.5<br>8<br>8.1<br>8.1.1<br>8.1.2<br>8.1.3                                                                                                    | ASCII-Steuerungsprotokoll<br>Aktualisieren der Firmware<br><b>PWS PROGRAMMIERBARE WANDBEDIENPANELS</b><br>PWS-Gerät<br>Betrieb<br>Offline<br>Online<br>Konfiguration<br>Tastentypen<br>Action Button<br>Channel Selection<br>Push Button<br>Radio Group<br>Switch Button<br><b>PROMATRIX 8000</b><br>DPM 8016 Paging-Manager<br>DPM 8016-Gerät<br>Dialogfeld "General"<br>Dialogfeld "Security"                                                                            | 773<br>776<br>777<br>777<br>777<br>777<br>780<br>780<br>780<br>780<br>781<br>782<br>783<br>784<br>786<br>790<br>790<br>790<br>792<br>795                                                      |
| 6.5.1<br>6.5.2<br>7<br>7.1<br>7.2<br>7.2.1<br>7.2.2<br>7.3<br>7.4<br>7.4.1<br>7.4.2<br>7.4.3<br>7.4.3<br>7.4.4<br>7.4.5<br>8<br>8.1<br>8.1.1<br>8.1.2<br>8.1.3<br>8.1.4                                                                                                    | ASCII-Steuerungsprotokoll<br>Aktualisieren der Firmware<br><b>PWS PROGRAMMIERBARE WANDBEDIENPANELS</b><br>PWS-Gerät<br>Betrieb<br>Offline<br>Online<br>Konfiguration<br>Tastentypen<br>Action Button<br>Channel Selection<br>Push Button<br>Radio Group<br>Switch Button<br><b>PROMATRIX 8000</b><br>DPM 8016 Paging-Manager<br>DPM 8016-Gerät<br>Dialogfeld "General"<br>Dialogfeld "Supervision"                                                                         | 773<br>776<br>7776<br>7777<br>7777<br>7777<br>780<br>780<br>780<br>780<br>781<br>782<br>783<br>784<br>786<br>790<br>790<br>790<br>790<br>792<br>795<br>796                                    |
| 6.5.1         6.5.2         7         7.1         7.2         7.2.1         7.2.2         7.3         7.4         7.4.1         7.4.2         7.4.3         7.4.5         8         8.1         8.1.1         8.1.2         8.1.3         8.1.4         8.1.5                             | ASCII-Steuerungsprotokoll<br>Aktualisieren der Firmware<br><b>PWS PROGRAMMIERBARE WANDBEDIENPANELS</b><br>PWS-Gerät<br>Betrieb<br>Offline<br>Online<br>Konfiguration<br>Tastentypen<br>Action Button<br>Channel Selection<br>Push Button<br>Radio Group<br>Switch Button<br><b>PROMATRIX 8000</b><br>DPM 8016 Paging-Manager<br>DPM 8016 Gerät<br>Dialogfeld "General"<br>Dialogfeld "Supervision"<br>Dialogfeld "SPF"                                                     | 773<br>776<br>7776<br>7777<br>7777<br>7777<br>780<br>780<br>780<br>780<br>781<br>782<br>783<br>784<br>784<br>786<br>790<br>790<br>790<br>790<br>792<br>795<br>796<br>798                      |
| 6.5.1         6.5.2         7         7.1         7.2         7.2.1         7.2.2         7.3         7.4         7.4.1         7.4.2         7.4.3         7.4.5         8         8.1         8.1.1         8.1.2         8.1.3         8.1.4         8.1.5         8.1.6               | ASCII-Steuerungsprotokoll<br>Aktualisieren der Firmware<br><b>PWS PROGRAMMIERBARE WANDBEDIENPANELS</b><br>PWS-Gerät<br>Betrieb<br>Offline<br>Online<br>Konfiguration<br>Tastentypen<br>Action Button<br>Channel Selection<br>Push Button<br>Radio Group<br>Switch Button<br><b>PROMATRIX 8000</b><br>DPM 8016 Paging-Manager<br>DPM 8016-Gerät<br>Dialogfeld "General"<br>Dialogfeld "Supervision"<br>Dialogfeld "DSP"<br>Dialogfeld "Task Engine"                         | 773<br>776<br>776<br>777<br>777<br>777<br>777<br>780<br>780<br>780<br>780<br>781<br>782<br>783<br>784<br>783<br>784<br>786<br>790<br>790<br>790<br>790<br>792<br>795<br>796<br>798<br>816     |
| 6.5.1         6.5.2         7         7.1         7.2         7.2.1         7.2.2         7.3         7.4         7.4.1         7.4.2         7.4.3         7.4.5         8         8.1         8.1.1         8.1.2         8.1.3         8.1.4         8.1.5         8.1.6         8.1.7 | ASCII-Steuerungsprotokoll<br>Aktualisieren der Firmware<br><b>PWS PROGRAMMIERBARE WANDBEDIENPANELS</b><br>PWS-Gerät<br>Betrieb<br>Offline<br>Online<br>Konfiguration<br>Tastentypen<br>Action Button<br>Channel Selection<br>Push Button<br>Radio Group<br>Switch Button<br><b>PROMATRIX 8000</b><br>DPM 8016 Paging-Manager<br>DPM 8016 Gerät<br>Dialogfeld "General"<br>Dialogfeld "Supervision"<br>Dialogfeld "DSP"<br>Dialogfeld "Task Engine"<br>Dialogfeld "Pagings" | 773<br>776<br>7776<br>7777<br>7777<br>7777<br>780<br>780<br>780<br>780<br>781<br>782<br>783<br>784<br>786<br>790<br>790<br>790<br>790<br>790<br>795<br>796<br>798<br>816<br>830               |
| 6.5.1<br>6.5.2<br>7<br>7.1<br>7.2<br>7.2.1<br>7.2.2<br>7.3<br>7.4<br>7.4.1<br>7.4.2<br>7.4.3<br>7.4.4<br>7.4.5<br>8<br>8.1<br>8.1.1<br>8.1.2<br>8.1.3<br>8.1.4<br>8.1.5<br>8.1.6<br>8.1.7<br>8.1.8                                                                                        | ASCII-Steuerungsprotokoll<br>Aktualisieren der Firmware<br>PWS PROGRAMMIERBARE WANDBEDIENPANELS<br>PWS-Gerät<br>Betrieb<br>Offline<br>Online<br>Konfiguration<br>Tastentypen<br>Action Button<br>Channel Selection<br>Push Button<br>Radio Group<br>Switch Button<br>PROMATRIX 8000<br>DPM 8016 Paging-Manager<br>DPM 8016 Gerät<br>Dialogfeld "General"<br>Dialogfeld "Security"<br>Dialogfeld "Supervision"<br>Dialogfeld "Task Engine"<br>Dialogfeld "Pagings"          | 773<br>776<br>7776<br>7777<br>7777<br>7777<br>780<br>780<br>780<br>780<br>781<br>782<br>783<br>784<br>786<br>790<br>790<br>790<br>790<br>790<br>790<br>795<br>796<br>798<br>816<br>830<br>835 |

| 81.10       Dialogfeld ,Interface"       83         81.11       Dialogfeld ,LineSupervision"       84         81.12       Dialogfeld ,LineSupervision"       84         81.13       Topologie/Zonendialog       84         81.14       Dialogfeld ,AudoNet"       85         81.15       Properties       85         81.16       ASCII-Steuerungsprotokoll       85         82.1       DPC 8000 Sprechstelle       86         82.1       DPC 8000 Sprechstelle       86         82.1       DPC 8000 Sprechstelle       86         8.2.1       DPC 8000 Sprechstelle       86         8.3.1       PMX-CSK-Gerät       88         8.3.1       PMX-CSK-Gerät       88         8.3.1       PMX-CSK-Gerät       88         8.3.1       DPA 8000 Leistungsverstärker       88         8.4.1       DPA 8000 Leistungsverstärker       89         8.4.2       Zentrale       89         8.5.1       DES bigitales Steuerungssystem       89         8.5.2       DCS-Gerät       90         8.5.4       DCS-Kartentypen       90         9.5.5       Dialogfeld _Configuration"       90         9.5.6       Dialogfeld _Supervisio                                                                                                    |        |                                |     |
|----------------------------------------------------------------------------------------------------|--------|--------------------------------|-----|
| 8.1.1         Dialogfeid _Power Management"         84           8.1.12         Dialogfeid _LineSupervision"         84           8.1.13         Topologie/Zonendialog         84           8.1.14         Dialogfeid _AudioNet"         85           8.1.15         Properties         85           8.1.16         ASCII-Steuerungsprotokoll         85           8.1.17         ID-Visualisierung         86           8.2         DPC 8000 Sprechstelle         86           8.2.1         DPC 8005 Sprechstelle         86           8.2.3         Diagnose         88           8.3.1         DMX-CSK Sprechstellenkit         88           8.3.1         DMX-CSK Sprechstellenkit         88           8.3.1         DMX-CSK Sprechstellerkit         88           8.3.1         DMX-CSK Sprechstellerkit         88           8.3.1         DMX-CSK Sprechstellerkit         88           8.3.1         DMX-CSK Sprechstellerkit         88           8.3.1         DMX-CSK Sprechstellerkit         88           8.3.1         DMX-CSK Sprechstellerkit         89           8.4.4         Supervision & Test         89           8.5.1         Einführung         89 <t< th=""><th>8.1.10</th><th>Dialogfeld "Interface"</th><th>839</th></t<> | 8.1.10 | Dialogfeld "Interface"         | 839 |
| 8.1.12       Dialogfeid _LineSupervision"       94         8.1.13       Topologie/Zonendialog       94         8.1.14       Dialogfeid _AudioNet"       95         8.1.15       Properties       95         8.1.16       ASCII-Steuerungsprotokoll       86         8.1.17       ID-Visualisierung       86         8.2       DPC 8000 Sprechstelle       86         8.2.1       DPC 8005 Sprechstelle       86         8.2.1       DPC 8005 Sprechstelle       86         8.2.3       Diagnose       88         8.3       PMX-CSK Sprechstellenkit       88         8.3.1       PMX-CSK Gerät       88         8.3.2       Konfiguration       88         8.3.3       Überwachung       88         8.4.4       DPA 8000-Gerät       89         8.4.3       Config & Info       89         8.4.4       Supervision & Test       89         8.5.1       Elführung       89         8.5.2       DCS Digitales Steuerungssystem       89         8.5.4       DCS-Kartentypen       90         9.5.5       Dialogfeid _Supervision"       91         9.5.4       Dialogfeid _Supervision"       91                                                                                                    | 8.1.11 | Dialogfeld "Power Management"  | 842 |
| 8.1.13Topologie/Zonendialog948.1.14Dialogiel/audioNet"858.1.15Properties858.1.16ASCII-Steuerungsprotokoll868.1DPC 8000 Sprechstelle868.2DPC 8000 Sprechstelle868.2.1DPC 8015-Gerät868.2.2Konfiguration868.3.3PMX-CSK Sprechstellenkit888.3.1DAX CSK Gerät888.3.2Konfiguration888.3.3Überwachung888.4DPA 8000-Gerät898.4.1DPA 8000-Gerät898.4.2Zentrale898.4.3Config & Info898.4.4Supervision & Test898.5.1Einführung898.5.2DCS Orgitales Steuerungssystem898.5.3Dialogfeld "Configuration"898.5.4DCS-Kartentypen909PROMATRIX 6000909.1PMX-ACR12-Gerät909.1.1PMX-ACR12-Gerät909.1.2Dialogfeld "Supervision"919.1.3Dialogfeld "Supervision"919.1.4Dialogfeld "Supervision"929.1.7Dialogfeld "Supervision"929.1.8Dialogfeld "Supervision"949.1.9Dialogfeld "Supervision"949.1.1Dialogfeld "Supervision"949.1.1Dialogfeld "Supervision"949.1.3Dialogfeld "Supervision"949.1.4<                                                                                                    | 8.1.12 | Dialogfeld "LineSupervision"   | 844 |
| 8.1.14     Dialogfeld _AudioNet*     85       8.1.15     Properties     85       8.1.16     A SCI:Steuerungsprotokoll     85       8.1.17     ID-Visualisierung     86       8.2     DPC 8000 Sprechstelle     86       8.2.1     DPC 8005 Sprechstelle     86       8.2.2     Konfiguration     86       8.3.1     PMX-CSK Sprechstellenkit     88       8.3.1     PMX-CSK Sprechstellenkit     88       8.3.1     DPA 8000 Leistungsverstärker     88       8.4     DPA 8000 Leistungsverstärker     89       8.4.1     DPA 8000 Leistungsverstärker     89       8.4.2     Zentrale     89       8.4.3     Config & Info     89       8.5.4     CDCS Gerat     89       8.5.5     Dialogfeld _Configuration"     89       8.5.4     DCS-Gerat     89       8.5.5     Dialogfeld _Seueruignsystem     89       8.5.6     Dialogfeld _Seueruignsystem     90       9.7     PROWATRIX 6000     90       9.1     PMX-4CR12     90       9.1.1     PMX-4CR12-Gerait     90       9.1.2     Dialogfeld _Seueruigns"     91       9.1.3     Dialogfeld _Seueruigns"     94        9.1.4     Dialo                                                                                                    | 8.1.13 | Topologie/Zonendialog          | 847 |
| 81.15         Properties         85           81.16         ASCII-Steurungsprotokoll         85           81.17         ID-Visualisierung         86           8.2         DPC 8005 Sprechstelle         86           8.2.1         DPC 8015-Gerät         86           8.2.2         Konfiguration         86           8.3         Diagnose         88           8.3.1         PMX-CSK Sprechstellenkit         88           8.3.1         PMX-CSK Gerät         88           8.3.3         Überwachung         88           8.3.3         Überwachung         88           8.4         DPA 8000-Gerät         89           8.4.1         DPA 8000-Gerät         89           8.4.2         Zentrale         89           8.4.3         Config & Info         89           8.5.4         DCS Sigtales Steuerungssystem         89           8.5.5         Dialogfeld "Configuration"         89           8.5.4         DCS Kartentypen         90           9.5.5         Dialogfeld "Security"         90           9.1         PMX-4CR12         90           9.1.1         PMX-4CR12         90           9.1.2         Dial                                                                                                    | 8.1.14 | Dialogfeld "AudioNet"          | 857 |
| 8.1.16         ASCIF-Steuerungsprotokoll         85           8.1.17         ID-Visualisierung         86           8.2         DPC 800 Sprechstelle         86           8.2.1         DPC 8015-Gerät         86           8.2.2         Konfiguration         86           8.3.3         DMX-CSK Sprechstellenkit         88           8.3.1         PMX-CSK Sprechstellenkit         88           8.3.1         PMX-CSK Gerät         88           8.3.2         Konfiguration         88           8.3.3         Überwachung         88           8.4.1         DPA 8000 Leistungsverstärker         89           8.4.2         Zentrale         89           8.4.3         Config & Info         89           8.4.4         Supervision & Test         89           8.5.1         Einführung         89           8.5.2         DCS Scerät         89           8.5.3         Dialogfeld "Configuration"         89           8.5.4         DCS-Kartentypen         90           9.1         PMX-ACR12-Gerät         90           9.1.1         PMX-ACR12-Gerät         90           9.1.2         Dialogfeld "Supervision"         91                                                                                                    | 8.1.15 | Properties                     | 858 |
| 8.1.17         D-Visualisierung         86           8.2         D-C 8000 Sprechstelle         86           8.2.1         D-C 8015-Gerät         86           8.2.2         Konfiguration         86           8.2.3         Diagnose         88           8.3         PMX-CSK Sprechstellenkit         88           8.3.1         PMX-CSK Gerät         88           8.3.2         Konfiguration         88           8.3.3         Überwachung         88           8.4.1         D-PA 8000-Gerät         89           8.4.2         Zentrale         89           8.4.3         Config & Info         89           8.4.4         Supervision & Test         89           8.5.1         Einführung         89           8.5.2         DCS-Gerät         89           8.5.3         Dialogfeld_Configuration"         89           8.5.4         DCS-Kartentypen         90           9         PROMATRIX 600         90           9.1.1         PMX-4CR12         90           9.1.2         Dialogfeld _Supervision"         91           9.1.3         Dialogfeld _Supervision"         91           9.1.4         PMX-4CR12 </th <th>8.1.16</th> <th>ASCII-Steuerungsprotokoll</th> <th>859</th>                                                    | 8.1.16 | ASCII-Steuerungsprotokoll      | 859 |
| 8.2       DPC 8000 Sprechstelle       86         8.2.1       DPC 8015-Gerät       86         8.2.2       Konfiguration       86         8.3.1       DMX-CSK Sprechstellenkit       88         8.3.1       PMX-CSK-Gerät       88         8.3.1       PMX-CSK-Gerät       88         8.3.3       Überwachung       88         8.3.3       Überwachung       88         8.4.1       DPA 8000-Gerät       89         8.4.2       Zentrale       89         8.4.3       Config & Info       89         8.4.4       Supervision & Test       89         8.5.1       Einführung       89         8.5.2       DCS-Gerät       89         8.5.3       Dialogfeld "Configuration"       89         8.5.4       DCS-Karentypen       90         8.5.5       Dialogfeld "Supervision"       90         9.1       PMX-4CR12       900         9.1       PMX-4CR12       900         9.1.1       PMX-4CR12       900         9.1.2       Dialogfeld "General"       91         9.1.4       Dialogfeld "General"       91         9.1.5       Dialogfeld "Supervision"       91 <th>8.1.17</th> <th>ID-Visualisierung</th> <th>865</th>                                                                                                    | 8.1.17 | ID-Visualisierung              | 865 |
| 8.2.1     DPC 8015-Gerät     86       8.2.2     Konfiguration     86       8.3.1     PMX-CSK Sprechstellenkit     88       8.3.1     PMX-CSK-Geråt     88       8.3.2     Konfiguration     88       8.3.3     Überwachung     88       8.4     DPA 8000-Gerät     89       8.4.1     DPA 8000-Gerät     89       8.4.2     Zentrale     89       8.4.3     Config & Info     89       8.4.4     Supervision & Test     89       8.5.1     Einführung     89       8.5.2     DCS-Gerät     89       8.5.3     Dialogfeld "Configuration"     89       8.5.4     DCS-Kartentypen     90       9.5.5     Dialogfeld "Supervision"     90       9.1     PMX-4CR12     90       9.1.1     PMX-4CR12     90       9.1.1     PMX-4CR12     90       9.1.2     Dialogfeld "Supervision"     91       9.1.4     Dialogfeld "Supervision"     91       9.1.5     Dialogfeld "Supervision"     91       9.1.1     PMX-4CR12     90       9.1.1     Dialogfeld "Supervision"     91       9.1.2     Dialogfeld "Supervision"     91       9.1.4     Dialogfeld "Supervi                                                                                                    | 8.2    | DPC 8000 Sprechstelle          | 867 |
| 8.2.2Konfiguration668.2.3Diagnose888.3.1PMX-CSK Sprechstellenkit888.3.1PMX-CSK Gerät888.3.2Konfiguration888.3.3Überwachung888.4.4DPA 8000-Leistungsverstärker888.4.1DPA 8000-Cerät898.4.2Zentrale898.4.3Config & Info898.4.4Supervision & Test898.5.1DCS Digitales Steuerungssystem898.5.2DCS-Gerät898.5.3Dialogfeld "Configuration"898.5.4DCS-Atrentypen909.5Dialogfeld "Supervision"909.1PMX-4CR129009.1.1PMX-4CR129009.1.2Dialogfeld "Seuervision"919.1.3Dialogfeld "General"919.1.4Dialogfeld "Seuervision"919.1.5Dialogfeld "Seuervision"919.1.6Dialogfeld "Supervision"919.1.7Dialogfeld "Seuervision"919.1.8Dialogfeld "Seuervision"919.1.9Dialogfeld "Seuervision"919.1.1Dialogfeld "Nergrams"949.1.1Dialogfeld "Nergrams"949.1.1Dialogfeld "Nergrams"949.1.1Dialogfeld "Nergrams"949.1.1Dialogfeld "Nergrams"949.1.1Dialogfeld "Nergrams"949.1.1Dialogfeld "Nergrams"94 <t< th=""><th>8.2.1</th><th>DPC 8015-Gerät</th><th>867</th></t<>                                                                                                    | 8.2.1  | DPC 8015-Gerät                 | 867 |
| 8.2.3     Diagnose     88       8.3     PMX-CSK Sprechstellenkit     88       8.3.1     PMX-CSK Sprechstellenkit     88       8.3.2     Konfiguration     88       8.3.3     Überwachung     88       8.4.1     DPA 8000-Leistungsverstärker     88       8.4.1     DPA 8000-Gerät     89       8.4.2     Zentrale     89       8.4.4     Supervision & Test     89       8.5.1     Einführung     89       8.5.2     DCS Digitales Steuerungssystem     89       8.5.3     Dialogfeld "Configuration"     89       8.5.4     DCS-Kartentypen     90       8.5.5     Dialogfeld "Supervision"     90       9.1     PMX-4CR12     90       9.1.1     PMX-4CR12     90       9.1.2     Dialogfeld "Supervision"     91       9.1.3     Dialogfeld "Supervision"     91       9.1.4     Dialogfeld "Supervision"     91       9.1.5     Dialogfeld "Supervision"     91       9.1.6     Dialogfeld "Supervision"     91       9.1.7     Dialogfeld "Supervision"     91       9.1.8     Dialogfeld "Supervision"     91       9.1.9     Dialogfeld "Supervision"     91       9.1.1     Dialogfeld "Sup                                                                                                    | 8.2.2  | Konfiguration                  | 869 |
| 8.3PMX-CSK Sprechstellenkit888.3.1PMX-CSK Gerät888.3.2Konfiguration888.3.3Überwachung888.4DPA 8000-Gerät898.4.1DPA 8000-Gerät898.4.2Zentrale898.4.3Config & Info898.4.4Supervision & Test898.5DCS Digitales Steuerungssystem898.5.1Einführung898.5.2DCS-Gerät898.5.3Dialogfeld _Configuration"898.5.4DCS-Kartentypen909.5Dialogfeld _Configuration"909.1PMX-4CR12909.1.1PMX-4CR12909.1.2Dialogfeld _General"919.1.3Dialogfeld _Supervision"919.1.4Dialogfeld _Supervision"919.1.5Dialogfeld _Supervision"919.1.6Dialogfeld _Supervision"919.1.7Dialogfeld _Supervision"919.1.8Dialogfeld _Supervision"919.1.9Dialogfeld _Supervision"929.1.1Dialogfeld _UserMix"949.1.2Dialogfeld _UserMix"949.1.3Dialogfeld _UserMix"949.1.4Dialogfeld _UserMix"949.1.5Dialogfeld _UserMix"949.1.6Dialogfeld _UserMix"959.1.14Statisches Routing959.1.15Properties969.1.16Dialog                                                                                                    | 8.2.3  | Diagnose                       | 881 |
| 8.3.1       PMX-CSK-Gerät       88         8.3.2       Konfiguration       88         8.3.3       Überwachung       88         8.4.1       DPA 8000-Leistungsverstärker       88         8.4.1       DPA 8000-Gerät       89         8.4.2       Zentrale       89         8.4.3       Config & Info       89         8.4.4       Supervision & Test       89         8.5.1       Einführung       89         8.5.2       DCS-Ogrät       89         8.5.3       Dialogfeld "Configuration"       89         8.5.4       DCS-Kartentypen       90         9       PROMATRIX 6000       90         9.1.1       PMX-4CR12       90         9.1.2       Dialogfeld "Supervision"       91         9.1.3       Dialogfeld "Security"       91         9.1.4       PMX-4CR12-Gerät       90         9.1.5       Dialogfeld "Supervision"       91         9.1.6       Dialogfeld "Supervision"       91         9.1.7       Dialogfeld "Supervision"       91         9.1.8       Dialogfeld "Supervision"       91         9.1.9       Dialogfeld "Supervision"       92         9.1.1                                                                                                    | 8.3    | PMX-CSK Sprechstellenkit       | 883 |
| 8.3.2       Konfiguration       88         8.3.3       Überwachung       88         8.4       DPA 8000-Gerät       89         8.4.1       DPA 8000-Gerät       89         8.4.2       Zentrale       89         8.4.3       Config & Info       89         8.4.4       Supervision & Test       89         8.5       DCS Digitales Steuerungssystem       89         8.5.1       Einführung       89         8.5.2       DCS-Gerät       89         8.5.3       Dialogfeld "Configuration"       89         8.5.4       DCS-Kartentypen       90         9.5.5       Dialogfeld "Supervision"       90         9.1       PMX-4CR12       90         9.1.1       PMX-4CR12-Gerät       90         9.1.2       Dialogfeld "General"       91         9.1.3       Dialogfeld "Supervision"       91         9.1.4       Dialogfeld "Seurity"       91         9.1.5       Dialogfeld "Seurity"       91         9.1.6       Dialogfeld "Seurity"       94         9.1.7       Dialogfeld "Regras"       94         9.1.8       Dialogfeld "Regras"       94         9.1.9       D                                                                                                    | 8.3.1  | PMX-CSK-Gerät                  | 884 |
| 8.3.3     Überwachung     88       8.4     DPA 8000 Leistungsverstärker     88       8.4.1     DPA 8000-Gerät     89       8.4.2     Zentrale     89       8.4.3     Config & Info     89       8.4.4     Supervision & Test     89       8.5.1     DCS Digitales Steuerungssystem     89       8.5.1     Einführung     89       8.5.2     DCS-Gerät     89       8.5.4     DCS-Kartentypen     90       8.5.5     Dialogfeld "Configuration"     89       8.5.4     DCS-Kartentypen     90       9.5.5     Dialogfeld "Supervision"     90       9.1     PMX-4CR12     90       9.1.1     PMX-4CR12-Gerät     90       9.1.2     Dialogfeld "General"     91       9.1.3     Dialogfeld "Supervision"     91       9.1.4     Dialogfeld "Supervision"     91       9.1.5     Dialogfeld "Supervision"     91       9.1.6     Dialogfeld "Supervision"     92       9.1.7     Dialogfeld "Supervision"     92       9.1.8     Dialogfeld "Reginge"     94       9.1.9     Dialogfeld "Reginge"     94       9.1.1     Dialogfeld "Reginge"     94       9.1.1     Dialogfeld "Netrfaces"     <                                                                                                    | 8.3.2  | Konfiguration                  | 885 |
| 8.4         DPA 8000 Leistungsverstärker         88           8.4.1         DPA 8000-Gerät         89           8.4.2         Zentrale         89           8.4.3         Config & Info         89           8.4.4         Supervision & Test         89           8.5         DCS Digitales Steuerungssystem         89           8.5.1         Einführung         89           8.5.2         DCS-Gerät         89           8.5.3         Dialogfeld "Configuration"         89           8.5.4         DCS-Kartentypen         90           8.5.5         Dialogfeld "Supervision"         90           9.1         PMX-4CR12         90           9.1.1         PMX-4CR12-Gerät         90           9.1.2         Dialogfeld "Supervision"         91           9.1.3         Dialogfeld "Supervision"         91           9.1.4         Dialogfeld "Supervision"         91           9.1.5         Dialogfeld "Supervision"         91           9.1.6         Dialogfeld "DSP"         91           9.1.7         Dialogfeld "Supervision"         92           9.1.7         Dialogfeld "Supervision"         94           9.1.8         Dialogfeld "LuerMix"                                                                                  | 8.3.3  | Überwachung                    | 888 |
| 8.4.1DPA 8000-Gerät898.4.2Zentrale898.4.3Config & Info898.4.4Supervision & Test898.5.DCS Digitales Steuerungssystem898.5.1Einführung898.5.2DCS-Gerät898.5.4DCS-Kartentypen908.5.5Dialogfeld "Configuration"908.5.6Dialogfeld "Supervision"909PROMATRIX 600909.1PMX-4CR12909.1.1PMX-4CR12-Gerät909.1.2Dialogfeld "Supervision"919.1.3Dialogfeld "Supervision"919.1.4Dialogfeld "Supervision"919.1.5Dialogfeld "Supervision"919.1.6Dialogfeld "Supervision"919.1.7Dialogfeld "Supervision"919.1.8Dialogfeld "Corgrams"949.1.9Dialogfeld "Corgrams"949.1.9Dialogfeld "Congrams"949.1.10Dialogfeld "Congrams"949.1.11Dialogfeld "Conjougy/Zones"959.1.12Dialogfeld "Conjougy/Zones"959.1.13Dialogfeld "Conjougy/Zones"959.1.14Statisches Routing969.1.15Properties969.1.16Dialogfeld "AudioNet"969.1.17ASCI-Steuerungsprotokoll969.1.18ID-Visualisierung969.1.19Pix4R24969.1.10Pix4R24-Gerät96 </th <th>8.4</th> <th>DPA 8000 Leistungsverstärker</th> <th>889</th>                                                                                                    | 8.4    | DPA 8000 Leistungsverstärker   | 889 |
| 8.4.2Zentrale898.4.3Config & Info898.4.4Supervision & Test898.5DCS Digitales Steuerungssystem898.5.1Einführung898.5.2DCS-Gerät898.5.3Dialogfeld "Configuration"898.5.4DCS-Kartentypen908.5.5Dialogfeld "Supervision"909PROMATRIX 6000909.1PMX-4CR12909.1.1PMX-4CR12-Gerät909.1.2Dialogfeld "Supervision"919.1.3Dialogfeld "Supervision"919.1.4Dialogfeld "Supervision"919.1.5Dialogfeld "Supervision"919.1.6Dialogfeld "Supervision"919.1.7Dialogfeld "Supervision"919.1.8Dialogfeld "Supervision"929.1.7Dialogfeld "DSP"919.1.8Dialogfeld "DSP"919.1.9Dialogfeld "DSP"949.1.1Dialogfeld "TaskEngine"949.1.1Dialogfeld "Topology/Zones"959.1.13Dialogfeld "IneSupervision"959.1.14Statisches Routing959.1.15Properties969.1.16Dialogfeld "Inology/Zones"969.1.17ASCII-Steuerungsprotokoll969.1.18ID-Visualiserung969.2.1PMX-4R24969.2.1PMX-4R24969.2.1PMX-4R24969.2.1                                                                                                    | 8.4.1  | DPA 8000-Gerät                 | 890 |
| 8.4.3Config & Info8398.4.4Supervision & Test8398.5.4DCS Digitales Steurungssystem8398.5.1Einführung8398.5.2DCS-Gerät8398.5.3Dialogfeld "Configuration"8398.5.4DCS-Kartentypen908.5.5Dialogfeld "Supervision"909PROMATRIX 6000909.1PMX-4CR129009.1.1PMX-4CR129009.1.2Dialogfeld "General"9019.1.3Dialogfeld "General"9119.1.4Dialogfeld "General"9119.1.5Dialogfeld "Supervision"9119.1.6Dialogfeld "Supervision"9129.1.7Dialogfeld "Supervision"9129.1.6Dialogfeld "Supervision"9129.1.7Dialogfeld "InskEngine"9229.1.7Dialogfeld "InskEngine"9249.1.8Dialogfeld "Interfaces"9449.1.9Dialogfeld "Interfaces"9449.1.10Dialogfeld "Interfaces"9449.1.11Dialogfeld "Interfaces"9459.1.13Dialogfeld "Interfaces"9559.1.14Statisches Routing9559.1.15Properties9669.1.16Dialogfeld "AudioNet"9669.1.17ASCII-Steuerungsprotokoll9669.1.16Dialogfeld "AudioNet"9669.1.17ASCII-Steuerungsprotokoll9669.1.16Dialogfeld "AudioNet"966                                                                                                    | 8.4.2  | Zentrale                       | 890 |
| 8.4.4         Supervision & Test         89           8.5         DCS Digitales Steuerungssystem         89           8.5.1         Einführung         89           8.5.2         DCS-Gerät         89           8.5.3         Dialogfeld "Configuration"         89           8.5.4         DCS-Kartentypen         90           8.5.5         Dialogfeld "Supervision"         90           9         PROMATRIX 6000         90           9.1.1         PMX-4CR12         90           9.1.2         Dialogfeld "General"         90           9.1.2         Dialogfeld "General"         90           9.1.4         Dialogfeld "Supervision"         91           9.1.5         Dialogfeld "SPS"         91           9.1.6         Dialogfeld "SPS"         91           9.1.6         Dialogfeld "PSP"         91           9.1.6         Dialogfeld "Programs"         94           9.1.7         Dialogfeld "Programs"         94           9.1.9         Dialogfeld "Programs"         94           9.1.1         Dialogfeld "Programs"         94           9.1.1         Dialogfeld "Configuration"         95           9.1.1         Dialogfeld "Configuration" <th>8.4.3</th> <th>Config &amp; Info</th> <th>893</th>                       | 8.4.3  | Config & Info                  | 893 |
| 8.5DCS Digitales Steuerungssystem898.5.1Einführung898.5.2DCS-Gerät898.5.3Dialogfeld "Configuration"898.5.4DCS-Kartentypen908.5.5Dialogfeld "Supervision"909.1PROMATRIX 6000909.1.1PMX-4CR129009.1.2Dialogfeld "General"909.1.3Dialogfeld "General"909.1.4Dialogfeld "Supervision"919.1.5Dialogfeld "Supervision"919.1.6Dialogfeld "Supervision"919.1.7Dialogfeld "Supervision"919.1.6Dialogfeld "Supervision"919.1.7Dialogfeld "Supervision"929.1.7Dialogfeld "Supervision"949.1.8Dialogfeld "Pagings"949.1.9Dialogfeld "Programs"949.1.1Dialogfeld "Programs"949.1.1Dialogfeld "UserMix"949.1.1Dialogfeld "UserMix"949.1.11Dialogfeld "UserMix"949.1.12Dialogfeld "UserMix"959.1.13Dialogfeld "UserMix"959.1.14Statisches Routing959.1.15Properties969.1.16Dialogfeld "AudioNet"969.1.17ASCII-Steuerungsprotokoll969.1.18ID-Visualisierung969.2PMX-424969.2.1PMX-424-Gerät96                                                                                                    | 8.4.4  | Supervision & Test             | 896 |
| 8.5.1       Einführung       89         8.5.2       DCS-Gerät       89         8.5.3       Dialogfeld "Configuration"       89         8.5.4       DCS-kartentypen       90         8.5.5       Dialogfeld "Supervision"       90         9       PROMATRIX 6000       90         9.1.1       PMX-4CR12       90         9.1.2       Dialogfeld "General"       90         9.1.3       Dialogfeld "Supervision"       91         9.1.4       Dialogfeld "Supervision"       91         9.1.3       Dialogfeld "Supervision"       91         9.1.4       Dialogfeld "Supervision"       91         9.1.5       Dialogfeld "Supervision"       91         9.1.6       Dialogfeld "Supervision"       91         9.1.7       Dialogfeld "TaskEngine"       92         9.1.7       Dialogfeld "TaskEngine"       92         9.1.7       Dialogfeld "TaskEngine"       92         9.1.8       Dialogfeld "Supervision"       94         9.1.9       Dialogfeld "TaskEngine"       92         9.1.7       Dialogfeld "TaskEngine"       94         9.1.8       Dialogfeld "Supervision"       94         9.1.9       Dialogfeld                                                                                                    | 8.5    | DCS Digitales Steuerungssystem | 898 |
| 8.5.2         DCS-Gerät         89           8.5.3         Dialogfeld "Configuration"         89           8.5.4         DCS-Kartentypen         90           8.5.5         Dialogfeld "Supervision"         90           9         PROMATRIX 6000         90           9.1         PMX-4CR12         90           9.1.1         PMX-4CR12-Gerät         90           9.1.2         Dialogfeld "General"         91           9.1.3         Dialogfeld "Security"         91           9.1.4         Dialogfeld "Supervision"         91           9.1.5         Dialogfeld "Supervision"         91           9.1.4         Dialogfeld "Supervision"         91           9.1.5         Dialogfeld "Supervision"         91           9.1.6         Dialogfeld "Pagings"         92           9.1.7         Dialogfeld "Pagings"         92           9.1.7         Dialogfeld "Pagings"         92           9.1.7         Dialogfeld "Pagings"         92           9.1.7         Dialogfeld "Pagings"         94           9.1.8         Dialogfeld "Pagings"         94           9.1.9         Dialogfeld "Interfaces"         94           9.1.10         Dialogfeld "I                                                                           | 8.5.1  | Einführung                     | 898 |
| 8.5.3       Dialogfeld "Configuration"       89         8.5.4       DCS-Kartentypen       90         8.5.5       Dialogfeld "Supervision"       90         9       PROMATRIX 6000       90         9.1.1       PMX-4CR12       90         9.1.2       Dialogfeld "General"       90         9.1.3       Dialogfeld "General"       90         9.1.4       Dialogfeld "Security"       91         9.1.5       Dialogfeld "Supervision"       91         9.1.6       Dialogfeld "Supervision"       91         9.1.7       Dialogfeld "Security"       92         9.1.7       Dialogfeld "Pagings"       94         9.1.8       Dialogfeld "Pagings"       94         9.1.9       Dialogfeld "Interfaces"       94         9.1.1       Dialogfeld "Interfaces"       94         9.1.1       Dialogfeld "Interfaces"       94         9.1.11       Dialogfeld "Interfaces"       94         9.1.12       Dialogfeld "Interfaces"       94         9.1.14       Statisches Routing       95         9.1.15       Properties       96         9.1.16       Dialogfeld "AudioNet"       96         9.1.17       ASCII-Steuerungs                                                                                                    | 8.5.2  | DCS-Gerät                      | 898 |
| 8.5.4         DCS-Kartentypen         90           8.5.5         Dialogfeld "Supervision"         90           9         PR0MATRIX 6000         90           9.1         PMX-4CR12         90           9.1.1         PMX-4CR12-Gerät         90           9.1.2         Dialogfeld "General"         90           9.1.3         Dialogfeld "Security"         91           9.1.4         Dialogfeld "Security"         91           9.1.5         Dialogfeld "Supervision"         91           9.1.6         Dialogfeld "Serity"         91           9.1.6         Dialogfeld "Serity"         91           9.1.6         Dialogfeld "Serity"         91           9.1.6         Dialogfeld "Serity"         92           9.1.7         Dialogfeld "Serity"         92           9.1.7         Dialogfeld "Pagings"         94           9.1.8         Dialogfeld "Pagings"         94           9.1.9         Dialogfeld "Serity"         94           9.1.10         Dialogfeld "Interfaces"         94           9.1.11         Dialogfeld "Interfaces"         95           9.1.13         Dialogfeld "LineSupervision"         95           9.1.14         Statisches                                                                            | 8.5.3  | Dialogfeld "Configuration"     | 899 |
| 8.5.5Dialogfeld "Supervision"909PROMATRIX 60009009.1PMX-4CR129009.1.1PMX-4CR12-Gerät9009.1.2Dialogfeld "General"9119.1.3Dialogfeld "Supervision"9129.1.4Dialogfeld "Supervision"9129.1.5Dialogfeld "Supervision"9129.1.6Dialogfeld "TaskEngine"9229.1.7Dialogfeld "Programs"9449.1.8Dialogfeld "Programs"9449.1.9Dialogfeld "Interfaces"9449.1.10Dialogfeld "Interfaces"9449.1.12Dialogfeld "Interfaces"9449.1.13Dialogfeld "Copology/Zones"9559.1.14Statisches Routing9559.1.15Properties9669.1.16Dialogfeld "AudioNet"9669.1.17ASCII-Steuerungsprotokoll9669.1.18ID-Visualisierung9669.2PMX-4R24-Gerät970                                                                                                    | 8.5.4  | DCS-Kartentypen                | 901 |
| 9         PROMATRIX 6000         90           9.1         PMX-4CR12         90           9.1.1         PMX-4CR12-Gerät         90           9.1.2         Dialogfeld "General"         91           9.1.3         Dialogfeld "General"         91           9.1.4         Dialogfeld "Security"         91           9.1.5         Dialogfeld "Supervision"         91           9.1.6         Dialogfeld "TaskEngine"         92           9.1.7         Dialogfeld "Pagings"         94           9.1.8         Dialogfeld "Programs"         94           9.1.8         Dialogfeld "Programs"         94           9.1.9         Dialogfeld "Programs"         94           9.1.8         Dialogfeld "Programs"         94           9.1.9         Dialogfeld "Programs"         94           9.1.10         Dialogfeld "Interfaces"         94           9.1.10         Dialogfeld "Interfaces"         95           9.1.11         Dialogfeld "ConcerManagement"         94           9.1.12         Dialogfeld "Topology/Zones"         95           9.1.13         Dialogfeld "AudioNet"         96           9.1.14         Statisches Routing         95           9.1.15                                                                       | 8.5.5  | Dialogfeld "Supervision"       | 905 |
| 9.1     PMX-4CR12     90       9.1.1     PMX-4CR12-Gerät     90       9.1.2     Dialogfeld "General"     91       9.1.3     Dialogfeld "Security"     91       9.1.4     Dialogfeld "Supervision"     91       9.1.5     Dialogfeld "DSP"     91       9.1.6     Dialogfeld "TaskEngine"     92       9.1.7     Dialogfeld "TaskEngine"     92       9.1.7     Dialogfeld "Pagings"     94       9.1.8     Dialogfeld "Programs"     94       9.1.9     Dialogfeld "UserMix"     94       9.1.9     Dialogfeld "UserMix"     94       9.1.1     Dialogfeld "Interfaces"     94       9.1.1     Dialogfeld "Interfaces"     94       9.1.10     Dialogfeld "NereManagement"     94       9.1.11     Dialogfeld "Topology/Zones"     95       9.1.12     Dialogfeld "Topology/Zones"     95       9.1.13     Dialogfeld "AudioNet"     96       9.1.14     Statisches Routing     96       9.1.15     Properties     96       9.1.16     Dialogfeld "AudioNet"     96       9.1.17     ASCII-Steuerungsprotokoll     96       9.1.18     ID-Visualisierung     96       9.2.1     PMX-4R24-Gerät     97                                                                                                    | 9      | PROMATRIX 6000                 | 907 |
| 9.1.1     PMX-4CR12-Gerät     90       9.1.2     Dialogfeld "General"     91       9.1.3     Dialogfeld "Security"     91       9.1.4     Dialogfeld "Supervision"     91       9.1.5     Dialogfeld "DSP"     91       9.1.6     Dialogfeld "TaskEngine"     92       9.1.7     Dialogfeld "Pagings"     94       9.1.8     Dialogfeld "Programs"     94       9.1.9     Dialogfeld "UserMix"     94       9.1.1     Dialogfeld "UserMix"     94       9.1.1     Dialogfeld "UserMix"     94       9.1.1     Dialogfeld "Interfaces"     94       9.1.1     Dialogfeld "UserMix"     94       9.1.1     Dialogfeld "UserMix"     94       9.1.1     Dialogfeld "Interfaces"     94       9.1.1     Dialogfeld "Interfaces"     94       9.1.12     Dialogfeld "Interfaces"     94       9.1.13     Dialogfeld "LineSupervision"     95       9.1.14     Statisches Routing     95       9.1.15     Properties     96       9.1.16     Dialogfeld "AudioNet"     96       9.1.17     ASCII-Steuerungsprotokoll     96       9.1.18     ID-Visualisierung     96       9.2.1     PMX-4R24-Gerät     97                                                                                                    | 9.1    | PMX-4CR12                      | 909 |
| 91.2     Dialogfeld "General"     91       91.3     Dialogfeld "Security"     91       91.4     Dialogfeld "Supervision"     91       91.5     Dialogfeld "DSP"     91       91.6     Dialogfeld "DSP"     92       91.7     Dialogfeld "TaskEngine"     92       91.7     Dialogfeld "Pagings"     94       91.8     Dialogfeld "Programs"     94       91.9     Dialogfeld "UserMix"     94       91.10     Dialogfeld "UserMix"     94       91.11     Dialogfeld "Interfaces"     94       91.12     Dialogfeld "Interfaces"     94       91.13     Dialogfeld "Interfaces"     94       91.14     Statisches Routing     95       91.13     Dialogfeld "Inopology/Zones"     95       91.14     Statisches Routing     95       91.15     Properties     96       91.16     Dialogfeld "AudioNet"     96       91.17     ASCII-Steuerungsprotokoll     96       91.18     ID-Visualisierung     96       91.18     ID-Visualisierung     96       92.1     PMX-4R24-Gerät     96                                                                                                    | 9.1.1  | PMX-4CR12-Gerät                | 909 |
| 9.1.3     Dialogfeld "Security"     91       9.1.4     Dialogfeld "Supervision"     91       9.1.5     Dialogfeld "DSP"     91       9.1.6     Dialogfeld "TaskEngine"     92       9.1.7     Dialogfeld "Ragings"     94       9.1.8     Dialogfeld "Programs"     94       9.1.9     Dialogfeld "NerfMix"     94       9.1.10     Dialogfeld "Interfaces"     94       9.1.11     Dialogfeld "NoverManagement"     94       9.1.12     Dialogfeld "Copology/Zones"     95       9.1.13     Dialogfeld "Topology/Zones"     95       9.1.14     Statisches Routing     95       9.1.15     Properties     96       9.1.16     Dialogfeld "AudioNet"     96       9.1.17     ASCII-Steuerungsprotokoll     96       9.1.18     ID-Visualisierung     96       9.2     PMX-4R24     96       9.2.1     PMX-4R24-Gerät     97                                                                                                    | 9.1.2  | Dialogfeld "General"           | 910 |
| 91.4     Dialogfeld "Supervision"     914       91.5     Dialogfeld "DSP"     917       91.6     Dialogfeld "TaskEngine"     927       9.1.7     Dialogfeld "Pagings"     944       9.1.8     Dialogfeld "Programs"     944       9.1.9     Dialogfeld "UserMix"     944       9.1.10     Dialogfeld "Interfaces"     944       9.1.11     Dialogfeld "NoverManagement"     944       9.1.12     Dialogfeld "LineSupervision"     955       9.1.13     Dialogfeld "Topology/Zones"     955       9.1.14     Statisches Routing     955       9.1.15     Properties     966       9.1.16     Dialogfeld "AudioNet"     966       9.1.17     ASCII-Steuerungsprotokoll     965       9.1.18     ID-Visualisierung     965       9.1.19     PMX-4R24-Gerät     967                                                                                                    | 9.1.3  | Dialogfeld "Security"          | 913 |
| 91.5     Dialogfeld "DSP"     91       91.6     Dialogfeld "TaskEngine"     92       91.7     Dialogfeld "Pagings"     94       91.8     Dialogfeld "Programs"     94       91.9     Dialogfeld "UserMix"     94       91.10     Dialogfeld "Interfaces"     94       91.11     Dialogfeld "Interfaces"     94       91.12     Dialogfeld "Interfaces"     94       91.13     Dialogfeld "Interfaces"     95       91.14     Statisches Routing     95       91.15     Properties     95       91.16     Dialogfeld "AudioNet"     96       91.17     ASCII-Steuerungsprotokoll     96       91.18     ID-Visualisierung     96       91.19     PMX-4R24-Gerät     97                                                                                                    | 9.1.4  | Dialogfeld "Supervision"       | 914 |
| 9.1.6Dialogfeld "TaskEngine"929.1.7Dialogfeld "Pagings"949.1.8Dialogfeld "Programs"949.1.9Dialogfeld "UserMix"949.1.10Dialogfeld "Interfaces"949.1.11Dialogfeld "PowerManagement"949.1.12Dialogfeld "LineSupervision"959.1.13Dialogfeld "Topology/Zones"959.1.14Statisches Routing959.1.15Properties969.1.16Dialogfeld "AudioNet"969.1.18ID-Visualisierung969.2PMX-4R24969.2.1PMX-4R24-Gerät97                                                                                                    | 9.1.5  | Dialogfeld "DSP"               | 917 |
| 91.7     Dialogfeld "Pagings"     94       9.1.8     Dialogfeld "Programs"     94       9.1.9     Dialogfeld "UserMix"     94       9.1.10     Dialogfeld "Interfaces"     94       9.1.11     Dialogfeld "PowerManagement"     94       9.1.12     Dialogfeld "LineSupervision"     95       9.1.13     Dialogfeld "Topology/Zones"     95       9.1.14     Statisches Routing     95       9.1.15     Properties     96       9.1.16     Dialogfeld "AudioNet"     96       9.1.17     ASCII-Steuerungsprotokoll     96       9.1.18     ID-Visualisierung     96       9.2     PMX-4R24-Gerät     97                                                                                                    | 9.1.6  | Dialogfeld "TaskEngine"        | 927 |
| 9.1.8Dialogfeld "Programs"94.9.1.9Dialogfeld "UserMix"94.9.1.10Dialogfeld "Interfaces"94.9.1.11Dialogfeld "Interfaces"94.9.1.12Dialogfeld "CoverManagement"94.9.1.12Dialogfeld "LineSupervision"95.9.1.13Dialogfeld "Topology/Zones"95.9.1.14Statisches Routing95.9.1.15Properties96.9.1.16Dialogfeld "AudioNet"96.9.1.17ASCII-Steuerungsprotokoll96.9.1.18ID-Visualisierung96.9.2PMX-4R2496.9.2.1PMX-4R24-Gerät97.                                                                                                    | 9.1.7  | Dialogfeld "Pagings"           | 940 |
| 9.1.9Dialogfeld "UserMix"949.1.10Dialogfeld "Interfaces"949.1.11Dialogfeld "CoverManagement"949.1.12Dialogfeld "LineSupervision"959.1.13Dialogfeld "Topology/Zones"959.1.14Statisches Routing959.1.15Properties969.1.16Dialogfeld "AudioNet"969.1.17ASCII-Steuerungsprotokoll969.1.18ID-Visualisierung969.2PMX-4R24-Gerät97                                                                                                    | 9.1.8  | Dialogfeld "Programs"          | 943 |
| 9.1.10Dialogfeld "Interfaces"949.1.11Dialogfeld "PowerManagement"949.1.12Dialogfeld "LineSupervision"959.1.13Dialogfeld "Topology/Zones"959.1.14Statisches Routing959.1.15Properties969.1.16Dialogfeld "AudioNet"969.1.17ASCII-Steuerungsprotokoll969.1.18ID-Visualisierung969.2PMX-4R24969.2.1PMX-4R24-Gerät97                                                                                                    | 9.1.9  | Dialogfeld "UserMix"           | 945 |
| 9.1.11Dialogfeld "PowerManagement"949.1.12Dialogfeld "LineSupervision"959.1.13Dialogfeld "Topology/Zones"959.1.14Statisches Routing959.1.15Properties969.1.16Dialogfeld "AudioNet"969.1.17ASCII-Steuerungsprotokoll969.1.18ID-Visualisierung969.2PMX-4R24969.2.1PMX-4R24-Gerät97                                                                                                    | 9.1.10 | Dialogfeld "Interfaces"        | 946 |
| 9.1.12Dialogfeld "LineSupervision"95.9.1.13Dialogfeld "Topology/Zones"95.9.1.14Statisches Routing95.9.1.15Properties96.9.1.16Dialogfeld "AudioNet"96.9.1.17ASCII-Steuerungsprotokoll96.9.1.18ID-Visualisierung96.9.2PMX-4R2496.9.2.1PMX-4R24-Gerät97.                                                                                                    | 9.1.11 | Dialogfeld "PowerManagement"   | 949 |
| 9.1.13     Dialogfeld "Topology/Zones"     95       9.1.14     Statisches Routing     95       9.1.15     Properties     96       9.1.16     Dialogfeld "AudioNet"     96       9.1.17     ASCII-Steuerungsprotokoll     96       9.1.18     ID-Visualisierung     96       9.2     PMX-4R24     96       9.2.1     PMX-4R24-Gerät     97                                                                                                    | 9.1.12 | Dialogfeld "LineSupervision"   | 952 |
| 9.1.14       Statisches Routing       95         9.1.15       Properties       96         9.1.16       Dialogfeld "AudioNet"       96         9.1.17       ASCII-Steuerungsprotokoll       96         9.1.18       ID-Visualisierung       96         9.2       PMX-4R24       96         9.2.1       PMX-4R24-Gerät       97                                                                                                    | 9.1.13 | Dialogfeld "Topology/Zones"    | 955 |
| 9.1.15     Properties     96       9.1.16     Dialogfeld "AudioNet"     96       9.1.17     ASCII-Steuerungsprotokoll     96       9.1.18     ID-Visualisierung     96       9.2     PMX-4R24     96       9.2.1     PMX-4R24-Gerät     97                                                                                                    | 9.1.14 | Statisches Routing             | 958 |
| 9.1.16     Dialogfeld "AudioNet"     96       9.1.17     ASCII-Steuerungsprotokoll     96       9.1.18     ID-Visualisierung     96       9.2     PMX-4R24     96       9.2.1     PMX-4R24-Gerät     97                                                                                                    | 9.1.15 | Properties                     | 961 |
| 9.1.17         ASCII-Steuerungsprotokoll         96           9.1.18         ID-Visualisierung         96           9.2         PMX-4R24         96           9.2.1         PMX-4R24-Gerät         97                                                                                                    | 9.1.16 | Dialogfeld "AudioNet"          | 962 |
| 9.1.18       ID-Visualisierung       96         9.2       PMX-4R24       96         9.2.1       PMX-4R24-Gerät       97                                                                                                    | 9.1.17 | ASCII-Steuerungsprotokoll      | 965 |
| 9.2     PMX-4R24     96       9.2.1     PMX-4R24-Gerät     97                                                                                                    | 9.1.18 | ID-Visualisierung              | 969 |
| <b>9.2.1</b> PMX-4R24-Gerät <b>97</b>                                                                                                    | 9.2    | PMX-4R24                       | 969 |
|                                                                                                    | 9.2.1  | PMX-4R24-Gerät                 | 970 |

| 9.2.2   | Dialogfeld "Configuration"   | 971  |
|---------|------------------------------|------|
| 9.2.3   | Dialogfeld "Supervision"     | 972  |
| 9.3     | PMX-15CST                    | 973  |
| 9.3.1   | PMX-15CST-Gerät              | 974  |
| 9.3.2   | Dialogfeld "Configuration"   | 975  |
| 9.3.3   | Dialogfeld "Supervision"     | 987  |
| 9.4     | PMX-CSK                      | 988  |
| 9.5     | PMX-2P500                    | 988  |
| 9.5.1   | PMX-2P500-Gerät              | 989  |
| 9.5.2   | Dialogfeld "Configuration"   | 990  |
| 9.5.3   | Dialogfeld "Supervision"     | 991  |
| 10      | PAVIRO                       | 993  |
| 10.1    | PVA-4CR12                    | 995  |
| 10.1.1  | PVA-4CR12-Gerät              | 995  |
| 10.1.2  | Dialogfeld "General"         | 996  |
| 10.1.3  | Dialogfeld "Security"        | 999  |
| 10.1.4  | Dialogfeld "Supervision"     | 999  |
| 10.1.5  | Dialogfeld "DSP"             | 1002 |
| 10.1.6  | Dialogfeld "TaskEngine"      | 1013 |
| 10.1.7  | Dialogfeld "Pagings"         | 1025 |
| 10.1.8  | Dialogfeld "Programs"        | 1029 |
| 10.1.9  | Dialogfeld "UserMix"         | 1030 |
| 10.1.10 | Dialogfeld "Interfaces"      | 1032 |
| 10.1.11 | Dialogfeld "PowerManagement" | 1033 |
| 10.1.12 | Dialogfeld "LineSupervision" | 1036 |
| 10.1.13 | Dialogfeld "Topology/Zones"  | 1039 |
| 10.1.14 | Statisches Routing           | 1042 |
| 10.1.15 | Properties                   | 1045 |
| 10.1.16 | Dialogfeld "AudioNet"        | 1046 |
| 10.1.17 | ASCII-Steuerungsprotokoll    | 1050 |
| 10.1.18 | ID-Visualisierung            | 1054 |
| 10.2    | PVA-4R24                     | 1055 |
| 10.2.1  | PVA-4R24-Gerät               | 1055 |
| 10.2.2  | Dialogfeld "Configuration"   | 1055 |
| 10.2.3  | Dialogfeld "Supervision"     | 1056 |
| 10.3    | PVA-15CST                    | 1058 |
| 10.3.1  | PVA-15CST-Gerät              | 1059 |
| 10.3.2  | Dialogfeld "Configuration"   | 1059 |
| 10.3.3  | Dialogfeld "Supervision"     | 1072 |
| 10.4    | PVA-CSK                      | 1073 |
| 10.4.1  | PVA-CSK-Gerät                | 1073 |
| 10.4.2  | Configuration                | 1074 |
| 10.4.3  | Supervision                  | 1077 |
| 10.5    | PVA-2P500                    | 1078 |
| 10.5.1  | PVA-2P500-Gerät              | 1078 |
| 10.5.2  | Dialogfeld "Configuration"   | 1080 |
| 10.5.3  | Dialogfeld "Supervision"     | 1081 |

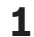

# IRIS-Net

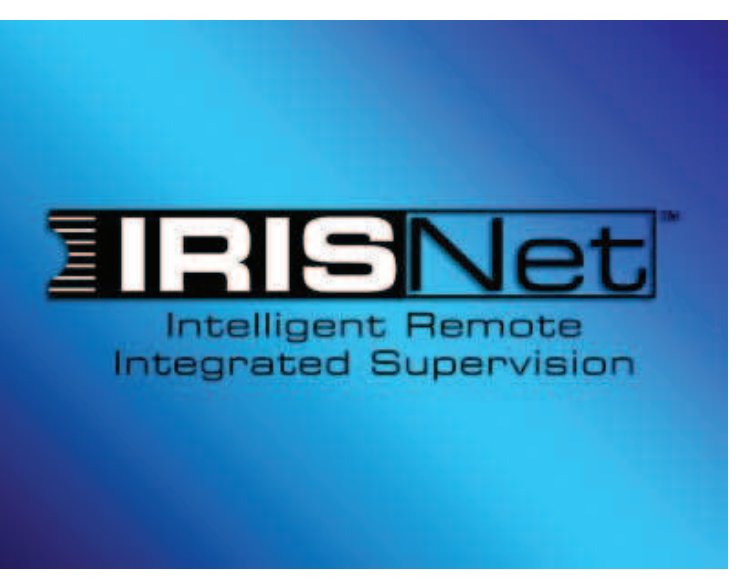

# 1.1 Vorwort

IRIS-Net (Intelligent Remote & Integrated Supervision) ist ein leistungsfähiges PC-Programm für Microsoft Windows. Es ermöglicht die Konfiguration, Steuerung und Überwachung eines kompletten PA-Systems von einem zentralen Standort aus. Steuerung und Überwachung von bis zu 250 Remote-Leistungsverstärkern können von einem einzelnen PC oder mehreren PCs aus erfolgen. Das IRIS-Net-System bietet jederzeit eine vollständige Übersicht über den gesamten Systemzustand inklusive Echtzeitkontrolle über alle relevanten Systemparameter. IRIS-Net ermöglicht die Erstellung individuell angepasster grafischer Benutzeroberflächen zur optimalen Anpassung an beliebige Anwendungen. Selbst große und komplexe Installationen und PA-Systeme können so einfach gesteuert und überwacht werden. Um die IRIS-Net-Software bestmöglich nutzen zu können, empfehlen wir, dass Sie alle Themen in dieser Hilfedatei sorgfältig durchlesen.

# 1.1.1 Hinweise zur IRIS-Net-Dokumentation

Die linke Seite der Online-Hilfe ermöglicht die komfortable Auswahl der einzelnen Kapitel. Kapitel, die aus mehreren Unterkapiteln bestehen, sind durch ein Buchsymbol gekennzeichnet, das sich öffnet, wenn Sie darauf doppelklicken. Kapitel können auch Verweise zu anderen Kapiteln enthalten, die weiterführende Informationen enthalten. Durch Doppelklicken auf einen solchen Verweis wird das entsprechende Kapitel aufgerufen.

# 1.2 Grundlagen von IRIS-NET

# **1.2.1** Systemanforderungen von IRIS-Net

| Prozessor      | Dual Core CPU                                                                                                    |
|----------------|----------------------------------------------------------------------------------------------------|
| Betriebssystem | Windows 7 (32-Bit oder 64-Bit), Windows 8 oder Windows 8.1<br>Projektgenerator oder Dx46/DSP 600: .Net framework (3.5sp1 oder<br>höher) ist erforderlich.<br>Dante: Windows 7 64-Bit empfohlen |

| Arbeitsspeicher | 2 GB (mehr ist empfohlen)                                                                     |
|-----------------|-----------------------------------------------------------------------------------------------|
| Festplatte      | 2 GB freier Speicher                                                                          |
| Video           | 1024x768, High Color (16 Bit)                                                                 |
| Netzwerk        | Ethernet-Port und/oder 1 USB-Port pro 100 Verstärker<br>Audio-Netzwerk: Gigabit-Ethernet-Port |

# 1.2.2 Installation

Dieses Handbuch führt den Benutzer durch die Installation von IRIS-Net unter den folgenden Betriebssystemen: Windows 9x, Windows NT, Windows 2000, Windows XP und Windows 7.

- 1. Klicken Sie in Windows auf "Start" > "Ausführen…". Das Dialogfeld "Ausführen" wird angezeigt.
- 2. Klicken Sie auf die Schaltfläche "Durchsuchen…". Das Dialogfeld "Durchsuchen" wird angezeigt.
- 3. Wählen Sie das Verzeichnis aus, in dem sich die IRIS-Net-Installationsdatei befindet.
- 4. Wählen Sie "setup.exe" aus, und klicken Sie auf die Schaltfläche ÖFFNEN. Das IRIS-Net-Installationsprogramm wird gestartet. Folgen Sie den Anweisungen des Installationsprogramms.
- Wenn die Installation abgeschlossen ist, können Sie IRIS-Net in Windows über "Start" > "Alle Programme" > "IRIS-Net" > "IRISNet" starten.

# 1.2.3 IRIS-Net-Verzeichnisstruktur

Dieser Abschnitt enthält Informationen über IRIS-Net-Verzeichnisse und die enthaltenen Dateien, die nach der Installation des Softwarepakets auf Ihrer Computerfestplatte gespeichert werden. Der Standard-Installationspfad für IRIS-Net ist C:\Program Files\IRIS-Net \§ Version §. In diesem Verzeichnis werden alle Unterordner erstellt. Während der Installation können auch andere Installationspfade definiert werden. Unterordner und Dateien werden dann am neuen Speicherort erstellt.

# Im Hauptordner installierte Dateien

Im IRIS-Net-Programmordner befinden sich unter anderem die folgenden Dateien:

| Dateiname       | Beschreibung                                                                                                    |
|-----------------|----------------------------------------------------------------------------------------------------|
| IRISnet.exe     | Dies ist die ausführbare Programmdatei. Durch einen Doppelklick auf das Symbol der Datei wird die IRIS-Net-Anwendung gestartet. |
| IRIS_readme.pdf | ReadMe-Dokument mit zusätzlichen Informationen.                                                                                 |

# Unterverzeichnisse

# **\Bitmaps**.

Dieser Ordner enthält mehrere Bilddateien im Bitmapformat, z. B. Lautsprecher, Racks, Vorderansichten verschiedener Geräte, Logos usw., die zum Beispiel verwendet werden können, um die grafische Darstellung eines PA-Systems innerhalb eines IRIS-Net-Projekts zu entwickeln. Es ist ebenfalls möglich, Ihre eigenen Bitmaps zu erstellen und sie in diesem Ordner zu speichern.

# \Bedienelemente.

In diesem Verzeichnis befinden sich alle Bedienelemente von IRIS-Net. Bedienelemente bestehen aus Systemdateien, die nicht direkt für die Benutzer- und Bitmapgrafiken relevant sind. Letztere definieren das Aussehen eines Bedienelements. Das Erstellen und Hinzufügen von benutzerdefinierten Bitmaps, die dann Ihre eigenen speziellen Bedienelemente darstellen, ist möglich.

# \Dokumentation.

Dieser Ordner enthält Bedienungsanleitungen und Dokumente zu IRIS-Net plus Unterverzeichnisse, die die Bedienungsanleitungen für verschiedene Geräte und Systeme enthalten.

# \Treiber.

Dieser Ordner enthält Windows-Treiber für verschiedene Schnittstellen und Anwendungen. Im Moment enthält er auch zwei Unterverzeichnisse. Lesen Sie vor der Verwendung/Installation der Treiber und Interfaces die entsprechenden Hilfedateien.

# \Firmware.

In diesem Verzeichnis sind die Firmware-Dateien aller Geräte enthalten, die mit der IRIS-Net-Software verwendet werden können.

# \Hilfe.

Dieser Ordner enthält alle Hilfedateien. Diese Dateien haben die Erweiterung .htm.

# \Projekte.

In diesem Verzeichnis sollen Ihre IRIS-Net-Projektdateien gespeichert werden. Es wird empfohlen, einen separaten Projektordner für jedes neue Projekt unter der Pfad \Projects zu erstellen und alle zu einem einzelnen Projekt gehörenden Dateien im entsprechenden Projektordner zu speichern. Wird diese Konvention streng befolgt, wird das Übertragen eines Projekts von einem PC zu einem anderen erleichtert, da Sie nur den Projektordner mit seinem gesamten Inhalt kopieren und ihn unter dem gleichen Namen auf dem anderen PC unter dem Pfad \IRIS-Net\Projects speichern müssen.

Das IRIS-Net-Paket enthält die Beispielprojekte "Demo System Small" und "XLC Demo System", die als Grundlage zum Erstellen Ihrer eigenen Projekte verwendet werden können. Die beiden Projekte sind auch gute Beispiele, um sich mit der hierarchischen Struktur von IRIS-Net und der ordnungsgemäßen Methode zum Speichern eines Projekts vertraut zu machen.

# **\RCM-24** Presets.

Die Standard-Presets F01 und U01–U08 befinden sich in diesem Ordner. Standard-Presets dienen zur Initialisierung eines Leistungsverstärkers sobald er per Drag & Drop zu einem IRIS-Net-Worksheet hinzugefügt wird. Die Unterordner enthalten werkseitige Presets für Lautsprecher.

# **\RCM-26** Presets.

Die Standard-Presets F01, F02, O01, O02 und U01–U06 befinden sich in diesem Ordner. Standard-Presets dienen zur Initialisierung eines Leistungsverstärkers sobald er per Drag & Drop zu einem IRIS-Net-Worksheet hinzugefügt wird. Die Unterordner enthalten werkseitige Presets für Lautsprecher.

# \Lautsprecherdateien.

Die Lautsprecherdateien für verschiedene Lautsprechergehäuse befinden sich in diesem Ordner. Lautsprecherdateien enthalten gemessene Übertragungsfunktionen (Frequenzgang und Phasengang) von Lautsprechersystemen. Mit IRIS-Net können Sie diese Daten importieren und anzeigen. Dies ermöglicht dem Benutzer, den Frequenz- und Phasengang der Parameter "set filter", "x-over", "level", "phase" und "delay" sowie die resultierende akustische Übertragungsfunktion der DSP-Parameter zu sehen, die mit den gemessenen Lautsprecherdaten gemessen werden.

# \Lautsprechereinstellungen.

Dieser Ordner enthält die Konfigurationsdateien für mehrere verschiedene Lautsprecher. Jedes Modell verfügt über sein eigenes Verzeichnis, in dem sich Dateien für jeden Lautsprecher des jeweiligen Modells befinden. In diesen Dateien befinden sich werkseitig vordefinierte und optimierte Einstellungen – "equalization (PEQ)", "x-over", "level trim", "alignment delay" und "compressor/limiter" – für den entsprechenden Lautsprecher. IRIS-Net ermöglicht das Importieren und Anwenden dieser Lautsprechereinstellungen auf einen einzigen Verstärkerkanal oder ganze Gruppen von Verstärkern. Somit kann der Benutzer praktisch mit nur einem Tastendruck optimale Einstellungen für den angeschlossenen Lautsprecher herstellen.

# \Tools.

Dieser Ordner enthält den IRIS-Net-Projektgenerator. Führen Sie die Datei "setup.exe" aus, um den IRIS-Net-Projektgenerator zu verwenden.

# \Benutzersteuerung.

Die in diesem Verzeichnis enthaltenen vorkonfigurierten Bedienfeldern können in IRIS-Net-Projekten verwendet werden. Die Bedienfelder bestehen aus einem oder mehreren Bedienelementen und einem Bitmapbild, um eine grafische Anzeige des Bedienfelds bereitzustellen. Die Funktionen der einzelnen Bedienelemente sind werkseitig vorkonfiguriert, sodass ein Bedienfeld zur Aktivierung nur mit den gewünschten Geräten oder Gruppen verbunden werden muss. IRIS-Net bietet auch die Möglichkeit für den Benutzer, benutzerdefinierte Bedienelemente zu erstellen, die auch in diesem Ordner gespeichert werden sollten.

Alle anderen Unterverzeichnisse enthalten IRIS-Net-Systemdateien, die keine weiteren Bedeutung für den Benutzer haben. Tatsächlich ist das Gegenteil der Fall. Vom Verändern der Inhalte dieser Unterordner wird kategorisch abgeraten.

# 1.3 Einführung

# **1.3.1** Erstellen eines neuen Projekts

Ein IRIS-Net-Projekt umfasst die komplette Konfiguration als auch die Parameter-, Betriebsund Überwachungseinstellungen für ein Remote-Leistungsverstärkersystem. Zudem können unterschiedlichste benutzerspezifische Bedienfelder erstellt und gespeichert werden. Für jede Seite wird ein individueller Passwortschutz bereitgestellt.

Konfiguration eines Remote-Leistungsverstärkersystems über eine PC-CAN-Schnittstelle

- 1. Starten. Starten Sie die IRIS-Net-Software. IRIS-Net beginnt mit der Erstellung eines neuen Projekts und öffnet ein leeres Arbeitsblatt mit dem Namen "Configuration Page".
- Speichern. Benennen Sie Ihr neues Projekt vor dem Speichern ("File" > "Save"). Es wird dringend empfohlen, für jedes Projekt im Verzeichnis "\IRIS-Net\Projects\" einen separaten Ordner zu erstellen. Alle zu einem bestimmten Projekt gehörenden Dateien (z. B. Bitmaps) müssen sich in diesem speziellen Ordner befinden. Es ist generell ratsam, das Projekt in regelmäßigen Abständen zu speichern.
- 3. Erstellen von Geräten. Wenn Sie im Arbeitsblatt mit der rechten Maustaste klicken, wird ein Konfigurationsdialogfeld geöffnet. Klicken Sie mit der linken Maustaste auf "Add Devices...", ziehen Sie die gewünschten Leistungsverstärker aus der Geräteliste, und legen Sie sie im Arbeitsblattbereich ab. Geben Sie die Anzahl der zu erstellenden Geräte sowie die Startadresse an. Wenn Sie auf "OK" klicken, werden die Geräte werden zusammen mit einem PC-Symbol auf dem Bildschirm angezeigt. Das PC-Symbol steht für den Steuerungs-PC und die CAN-Schnittstelle.
- 4. Netzwerkverbindung. Wenn Ihr Computer bereits mit einem Remote-Leistungsverstärker-Netzwerk verknüpft ist, können Sie ONLINE gehen. Im Netzwerkdialogfeld wird angezeigt, welche Leistungsverstärker verbunden/verknüpft sind und ob die Verbindung in Ordnung ist oder nicht. Jetzt müssen Sie entscheiden, ob Sie mit der Konfiguration im ONLINEoder im OFFLINE-Modus fortfahren möchten.
- 5. Erstellen von Gruppen. Öffnen Sie das Dialogfeld "Configuration", indem Sie mit der rechten Maustaste klicken, während sich der Cursor im Arbeitsblattfenster befindet. Klicken Sie mit der linken Maustaste auf "Add Control…", und ziehen Sie ein Gruppenelement auf das Arbeitsblatt. Wenn Sie mit der rechten Maustaste auf das Gruppensymbol klicken und dann auf Eigenschaften klicken, wird das Dialogfeld "Group Properties" geöffnet. Hier können Sie die gewünschten Einstellungen vornehmen. Hier können Sie auch festlegen, welches Fenster durch Doppelklicken auf das Gruppensymbol geöffnet wird. Das Erstellen von Gruppen ist immer dann empfehlenswert, wenn mehrere Leistungsverstärker oder Leistungsverstärkerkanäle gleichzeitig gesteuert oder konfiguriert werden sollen. Typische Beispiele hierfür sind:
- Systemgruppe: Einschalten/Ausschalten, Ändern von Voreinstellungen, Master-EQ
- HF/LF-Gruppen: Einheitliche Konfiguration f
  ür X-Over und die Lautsprechersystem-Entzerrung
- Linke/Rechte Gruppen: Gemeinsame Betriebsfunktionen des PA-Systems (links/rechts)
- 6. Laden von Voreinstellungsdaten in Gruppen. Im Dialogfeld "Group Properties" können Sie festlegen, dass durch Doppelklicken auf das Gruppensymbol automatisch das Fenster "Setup & Control" geöffnet wird. Auf der Registerkarte "DSP" befinden sich auf der Seite "DSP FLOW DIAGRAM" die Softkeys "IMPORT PRESET" und "EXPORT PRESET". Wenn Sie auf "IMPORT PRESET" klicken, wird ein Auswahlfeld geöffnet, in dem Sie eine Voreinstellungsdatei auswählen können. Wenn Sie eine Datei auswählen und öffnen,

werden die darin gespeicherten Parameter an alle Leistungsverstärker übertragen, die dieser Gruppe zugeordnet sind. Anschließend müssen Sie diese Einstellung in einem freien Benutzerspeicher ablegen (U02 bis U08).

- 7. Einstellung der Gruppenparameter. Wenn Sie das Fenster "Setup & Control" durch Doppelklicken auf ein Gruppensymbol öffnen, können Sie mit den DSP-Dialogfeldern alle Parameter der Leistungsverstärker innerhalb einer Gruppe gleichzeitig einstellen. Damit wird sichergestellt, dass alle Parameterwerte für alle Geräte in einer Gruppe identisch sind.
- 8. Erstellen zusätzlicher Seiten. Öffnen Sie das Dialogfeld "Configuration", indem Sie mit der rechten Maustaste klicken, während sich der Cursor im Arbeitsblattfenster befindet. Klicken Sie mit der linken Maustaste auf "Add Layer". Hierdurch wird eine neue Seite (Ebene) erstellt. Nun müssen Sie diese noch benennen (z. B. "Steuerungsseite"). IRIS-Net ermöglicht die Verwendung von bis zu 32 Ebenen.
- Entwerfen von Benutzerbedienfeldern. Die IRIS-Net-Software ermöglicht die Erstellung 9 von verschiedenen Bedienfeldern, die an die Anforderungen eines Projekts und die Bedürfnisse der Benutzer angepasst werden können. Dafür stehen frei programmierbare Steuerelemente, Bitmaps, Textfelder und Skripte zur Verfügung. Wenn Sie im Dialogfeld Konfiguration den Befehl "Add Control" wählen (klicken Sie mit der rechten Maustaste auf das Arbeitsblatt), wird eine Liste der Steuerelemente geöffnet. Ziehen Sie die benötigten Elemente in den Arbeitsblattbereich, und legen Sie sie wie gewünscht ab. Zum Auswählen und Platzieren von Bitmaps und Textfeldern gehen Sie nach demselben Schema vor ("Add Bitmap...", "Add Textbox..."). Falls Sie mehrere ähnliche Gruppen von Steuerungselementen benötigen, beginnen Sie mit der Erstellung einer Gruppe. Wenn Sie die Erstellung dieser Gruppe abgeschlossen haben, wählen Sie die gesamte Gruppe aus, indem Sie einen Markierungsrahmen um sie ziehen. Nun können Sie die Gruppe kopieren und einfügen. Alternativ dazu können Sie die gesamte Gruppe als Benutzerbedienfeld speichern (Menübefehl "Save User Control") und das Benutzerbedienfeld in verschiedenen anderen Projekten wiederverwenden.
- 10. Programmieren von Benutzerbedienfeldern. Mit den Steuerelementen von Bedienfeldern können verschiedene Leistungsverstärkerparameter gesteuert oder angezeigt werden. Wenn Sie mit der rechten Maustaste auf das Steuerelement klicken, wird das entsprechende Dialogfeld geöffnet. Wählen Sie "Administrate Connections", und wählen Sie aus der Liste der Verbindungen die gewünschte Verbindung für das Steuerelement aus (Leistungsverstärker, Gruppen, andere Steuerelemente). Wählen Sie "Modify Properties", um die Eigenschaften des Steuerelements festzulegen bzw. zu ändern. Klicken Sie in der Zeile rechts neben der Funktion, und wählen Sie aus der Parameterliste ein oder mehrere zu überwachende Parameter aus. Legen Sie ggf. zusätzliche Steuerelementeigenschaften entsprechend fest. Anschließend müssen Sie die Funktionen des Steuerelements testen.
- 11. Programmieren der Leistungsverstärkerparameter. Durch Doppelklicken auf ein Leistungsverstärkersymbol wird das Verstärkerbedienfeld geöffnet. Das Verstärkerbedienfeld ermöglicht die Benennung von Leistungsverstärkern und Kanälen, das Ein- und Ausschalten von Leistungsverstärkern, das Einstellen von Pegelreglern und Stummschaltungen und die Zuordnung und Überwachung von Ein- und Ausgangssignalen auf dem Monitorbus. Klicken Sie auf die Schaltfläche "SET", um das Fenster "Setup & Control" zu öffnen. Dieses Fenster enthält fünf verschiedene Seiten: "Config & Info", "DSP", "Speaker", "Load" und "Supervision & Test". Die Seite "Config & Info" enthält Informationen über den Typ, die Firmware-Version und die Konfiguration eines Leistungsverstärkers. Des Weiteren können Sie hier die Einschaltverzögerung

programmieren, Namen für Leistungsverstärker und Kanäle eingeben und Funktionen der GPIO-Schnittstelle festlegen. Zudem ist auch die Programmierung von Jobfunktionen möglich (Steuerungsfunktionen, die über das CAN-Netzwerk gesendet und empfangen werden). Die Seite "DSP" ermöglicht die Einstellung aller DSP-Parameter und deren Speicherung als Voreinstellungen. Zudem können ist hier auch das Aufrufen, Importieren (Einlesen aus einer Datei) und Exportieren (Speichern in einer Datei) von Voreinstellungen möglich. Die DSP-Parameter umfassen "Master EQ", "Master Delay", "Routing", "Channel EQ", "X-Over with Level Trim" und "Alignment Delay" sowie dynamische Funktionen wie Kompressoren und Limiter. Auf der Seite "Speaker" können Sie Lautsprecherdateien mit gemessenen Frequenz- und Phasengängen auswählen und einzelnen Leistungsverstärkerkanälen zuweisen. Diese Übertragungsfunktionsdiagramme können in EQ- und X-Over-Fenstern angezeigt werden, um optimierte Parametereinstellungen zu ermöglichen. Die Seite "Load" enthält Informationen zu den gemessenen Ausgangsspannungen und -strömen und der daraus berechneten Last. Sie können die Grenzwerte für den zulässigen Impedanzbereich festlegen und Impedanztests über einen definierten Frequenzbereich starten. Die Impedanzkurven können als Referenzmessungen mit der Toleranzstreuung gespeichert werden. Auf der Seite "Supervision & Test" werden verschiedene Fehlertypen angezeigt. Sie können auswählen, welche Fehler zu Fehlermeldungen führen. Auf dieser Seite kann auch die Aktivierung der Pilottonfunktion erfolgen. Zudem ist hier ein Testtongenerator für manuelle Tests verfügbar.

12. Kennwortschutz. Jede Seite (Ebene) kann durch ein individuelles Kennwort geschützt werden. Es können auch unterschiedliche Zugriffsrechte programmiert werden. Öffnen Sie über das Menü "Configuration" > "Passwords…" das Kennwortdialogfeld. Geben Sie ein Kennwort für den Systemadministrator ein (das sind u. U. Sie selbst), und fügen Sie ggf. neue Benutzer hinzu ("New User"). Sie müssen die Benutzernamen, die Kennwörter und die Zugriffsrechte eingeben. Generell wird empfohlen, mindestens ein Administratorkennwort festzulegen und die Konfigurationsseite vor unerwünschtem Zugriff zu schützen.

# Konfiguration eines Remote-Leistungsverstärkersystems mit dem NetMax N8000 System Controller

- 1. Starten. Starten Sie die IRIS-Net-Software. IRIS-Net beginnt mit der Erstellung eines neuen Projekts und öffnet ein leeres Arbeitsblatt mit dem Namen "Configuration Page".
- Speichern. Benennen Sie Ihr neues Projekt vor dem Speichern ("File" > "Save"). Es wird dringend empfohlen, für jedes Projekt im Verzeichnis "\IRIS-Net\Projects\" einen separaten Ordner zu erstellen. Alle zu einem bestimmten Projekt gehörenden Dateien (z. B. Bitmaps) müssen sich in diesem speziellen Ordner befinden. Es ist generell ratsam, das Projekt in regelmäßigen Abständen zu speichern.
- 3. Erstellen des N8000 System Controller. Wenn Sie im Arbeitsblatt mit der rechten Maustaste klicken, wird ein Konfigurationsdialogfeld geöffnet. Klicken Sie mit der linken Maustaste auf "Add Devices...", ziehen Sie einen N8000 aus der Geräteliste, und legen Sie ihn im Arbeitsblattbereich ab. Geben Sie die Anzahl der zu erstellenden Geräte an. Wenn Sie auf "OK" klicken, werden die Geräte werden zusammen mit einem PC-Symbol auf dem Bildschirm angezeigt. Das PC-Symbol steht für den Steuerungs-PC und die NCP-Schnittstelle.

- 4. Erstellen von Leistungsverstärkern. Wenn Sie im Arbeitsblatt mit der rechten Maustaste klicken, wird ein Konfigurationsdialogfeld geöffnet. Klicken Sie mit der linken Maustaste auf "Add Devices…", ziehen Sie die gewünschten Leistungsverstärker aus der Geräteliste, und legen Sie sie im Arbeitsblattbereich ab. Geben Sie die Anzahl der zu erstellenden Geräte sowie die Startadresse an. Die Schnittstelle des N8000 ist bereits vorausgewählt. Wenn Sie auf "OK" klicken, werden die Verstärker auf dem Computerbildschirm angezeigt.
- 5. Netzwerkverbindung. Wenn Ihr Computer bereits mit dem N8000 verbunden ist, können Sie ONLINE gehen. Beachten Sie die Informationen zur Ethernet-Konfiguration im Handbuch des N8000. Im Netzwerkdialogfeld wird angezeigt, welche Leistungsverstärker verbunden/verknüpft sind und ob die Verbindung in Ordnung ist oder nicht. Jetzt müssen Sie entscheiden, ob Sie mit der Konfiguration im ONLINE- oder im OFFLINE-Modus fortfahren möchten.
- 6. Erstellen von Gruppen. Öffnen Sie das Dialogfeld "Configuration", indem Sie mit der rechten Maustaste klicken, während sich der Cursor im Arbeitsblattfenster befindet. Klicken Sie mit der linken Maustaste auf "Add Control…", und ziehen Sie ein Gruppenelement auf das Arbeitsblatt. Wenn Sie mit der rechten Maustaste auf das Gruppensymbol klicken und dann auf Eigenschaften klicken, wird das Dialogfeld "Group Properties" geöffnet. Hier können Sie die gewünschten Einstellungen vornehmen. Hier können Sie auch festlegen, welches Fenster durch Doppelklicken auf das Gruppensymbol geöffnet wird. Das Erstellen von Gruppen ist immer dann empfehlenswert, wenn mehrere Leistungsverstärker oder Leistungsverstärkerkanäle gleichzeitig gesteuert oder konfiguriert werden sollen. Typische Beispiele hierfür sind:
- Systemgruppe: Einschalten/Ausschalten, Ändern von Voreinstellungen, Master-EQ
- HF/LF-Gruppen: Einheitliche Konfiguration f
  ür X-Over und die Lautsprechersystem-Entzerrung
- Linke/Rechte Gruppen: Gemeinsame Betriebsfunktionen des PA-Systems (links/rechts)
- 7. Laden von Voreinstellungsdaten in Gruppen. Im Dialogfeld "Group Properties" können Sie festlegen, dass durch Doppelklicken auf das Gruppensymbol automatisch das Fenster "Setup & Control" geöffnet wird. Auf der Registerkarte "DSP" befinden sich auf der Seite "DSP FLOW DIAGRAM" die Softkeys "IMPORT PRESET" und "EXPORT PRESET". Wenn Sie auf "IMPORT PRESET" klicken, wird ein Auswahlfeld geöffnet, in dem Sie eine Voreinstellungsdatei auswählen können. Wenn Sie eine Datei auswählen und öffnen, werden die darin gespeicherten Parameter an alle Leistungsverstärker übertragen, die dieser Gruppe zugeordnet sind. Anschließend müssen Sie diese Einstellung in einem freien Benutzerspeicher ablegen (U02 bis U08).
- 8. Einstellung der Gruppenparameter. Wenn Sie das Fenster "Setup & Control" durch Doppelklicken auf ein Gruppensymbol öffnen, können Sie mit den DSP-Dialogfeldern alle Parameter der Leistungsverstärker innerhalb einer Gruppe gleichzeitig einstellen. Damit wird sichergestellt, dass alle Parameterwerte für alle Geräte in einer Gruppe identisch sind.
- 9. Erstellen zusätzlicher Seiten. Öffnen Sie das Dialogfeld "Configuration", indem Sie mit der rechten Maustaste klicken, während sich der Cursor im Arbeitsblattfenster befindet. Klicken Sie mit der linken Maustaste auf "Add Layer". Hierdurch wird eine neue Seite (Ebene) erstellt. Nun müssen Sie diese noch benennen (z. B. "Steuerungsseite"). IRIS-Net ermöglicht die Verwendung von bis zu 32 Ebenen.
- 10. Entwerfen von Benutzerbedienfeldern. Die IRIS-Net-Software ermöglicht die Erstellung von verschiedenen Bedienfeldern, die an die Anforderungen eines Projekts und die Bedürfnisse der Benutzer angepasst werden können. Dafür stehen frei programmierbare

Steuerelemente, Bitmaps, Textfelder und Skripte zur Verfügung. Wenn Sie im Dialogfeld Konfiguration den Befehl "Add Control" wählen (klicken Sie mit der rechten Maustaste auf das Arbeitsblatt), wird eine Liste der Steuerelemente geöffnet. Ziehen Sie die benötigten Elemente in den Arbeitsblattbereich, und legen Sie sie wie gewünscht ab. Zum Auswählen und Platzieren von Bitmaps und Textfeldern gehen Sie nach demselben Schema vor ("Add Bitmap...", "Add Textbox..."). Falls Sie mehrere ähnliche Gruppen von Steuerungselementen benötigen, beginnen Sie mit der Erstellung einer Gruppe. Wenn Sie die Erstellung dieser Gruppe abgeschlossen haben, wählen Sie die gesamte Gruppe aus, indem Sie einen Markierungsrahmen um sie ziehen. Nun können Sie die Gruppe kopieren und einfügen. Alternativ dazu können Sie die gesamte Gruppe als Benutzerbedienfeld speichern (Menübefehl "Save User Control") und das Benutzerbedienfeld in verschiedenen anderen Projekten wiederverwenden.

- 11. Programmieren von Benutzerbedienfeldern. Mit den Steuerelementen von Bedienfeldern können verschiedene Leistungsverstärkerparameter gesteuert oder angezeigt werden. Wenn Sie mit der rechten Maustaste auf das Steuerelement klicken, wird das entsprechende Dialogfeld geöffnet. Wählen Sie "Administrate Connections", und wählen Sie aus der Liste der Verbindungen die gewünschte Verbindung für das Steuerelement aus (Leistungsverstärker, Gruppen, andere Steuerelemente). Wählen Sie "Modify Properties", um die Eigenschaften des Steuerelements festzulegen bzw. zu ändern. Klicken Sie in der Zeile rechts neben der Funktion, und wählen Sie aus der Parameterliste ein oder mehrere zu überwachende Parameter aus. Legen Sie ggf. zusätzliche Steuerelementeigenschaften entsprechend fest. Anschließend müssen Sie die Funktionen des Steuerelements testen.
- 12. Programmieren der Leistungsverstärkerparameter. Durch Doppelklicken auf ein Leistungsverstärkersymbol wird das Verstärkerbedienfeld geöffnet. Das Verstärkerbedienfeld ermöglicht die Benennung von Leistungsverstärkern und Kanälen, das Ein- und Ausschalten von Leistungsverstärkern, das Einstellen von Pegelreglern und Stummschaltungen und die Zuordnung und Überwachung von Ein- und Ausgangssignalen auf dem Monitorbus. Klicken Sie auf die Schaltfläche "SET", um das Fenster "Setup & Control" zu öffnen. Dieses Fenster enthält fünf verschiedene Seiten: "Config & Info", "DSP", "Speaker", "Load" und "Supervision & Test". Die Seite "Config & Info" enthält Informationen über den Typ, die Firmware-Version und die Konfiguration eines Leistungsverstärkers. Des Weiteren können Sie hier die Einschaltverzögerung programmieren, Namen für Leistungsverstärker und Kanäle eingeben und Funktionen der GPIO-Schnittstelle festlegen. Zudem ist auch die Programmierung von Jobfunktionen möglich (Steuerungsfunktionen, die über das CAN-Netzwerk gesendet und empfangen werden). Die Seite "DSP" ermöglicht die Einstellung aller DSP-Parameter und deren Speicherung als Voreinstellungen. Zudem können ist hier auch das Aufrufen, Importieren (Einlesen aus einer Datei) und Exportieren (Speichern in einer Datei) von Voreinstellungen möglich. Die DSP-Parameter umfassen "Master EQ", "Master Delay", "Routing", "Channel EQ", "X-Over with Level Trim" und "Alignment Delay" sowie dynamische Funktionen wie Kompressoren und Limiter. Auf der Seite "Speaker" können Sie Lautsprecherdateien mit gemessenen Frequenz- und Phasengängen auswählen und einzelnen Leistungsverstärkerkanälen zuweisen. Diese Übertragungsfunktionsdiagramme können in EQ- und X-Over-Fenstern angezeigt werden, um optimierte Parametereinstellungen zu ermöglichen. Die Seite "Load" enthält Informationen zu den gemessenen Ausgangsspannungen und -strömen und der daraus berechneten Last. Sie können die Grenzwerte für den zulässigen Impedanzbereich festlegen und Impedanztests über einen definierten Frequenzbereich starten. Die Impedanzkurven können als

Referenzmessungen mit der Toleranzstreuung gespeichert werden. Auf der Seite "Supervision & Test" werden verschiedene Fehlertypen angezeigt. Sie können auswählen, welche Fehler zu Fehlermeldungen führen. Auf dieser Seite kann auch die Aktivierung der Pilottonfunktion erfolgen. Zudem ist hier ein Testtongenerator für manuelle Tests verfügbar.

13. Kennwortschutz. Jede Seite (Ebene) kann durch ein individuelles Kennwort geschützt werden. Es können auch unterschiedliche Zugriffsrechte programmiert werden. Öffnen Sie über das Menü "Configuration" > "Passwords…" das Kennwortdialogfeld. Geben Sie ein Kennwort für den Systemadministrator ein (das sind u. U. Sie selbst), und fügen Sie ggf. neue Benutzer hinzu ("New User"). Sie müssen die Benutzernamen, die Kennwörter und die Zugriffsrechte eingeben. Generell wird empfohlen, mindestens ein Administratorkennwort festzulegen und die Konfigurationsseite vor unerwünschtem Zugriff zu schützen.

# **1.3.2 Bearbeiten eines vorhandenen Projekts**

In diesem Abschnitt wird beschrieben, wie Sie ein bereits vorhandenes Projekt bearbeiten. Da IRIS-Net die Möglichkeit bietet, innerhalb eines Projekts verschiedenen Benutzern unterschiedliche Zugriffsrechte zuzuweisen, können die Bearbeitungsoptionen u. U. vom Administrator stark eingeschränkt worden sein.

- 1. Starten Sie das IRIS-Net-Programm. IRIS-Net startet, erstellt ein neues Projekt und öffnet ein neues Arbeitsblatt mit dem Namen "Layer 1".
- Öffnen Sie ein bereits bestehendes Projekt. Wählen Sie "File" > "Open". Das Dialogfeld "Open" wird angezeigt. Wählen Sie das gewünschte Projektverzeichnis und dann die entsprechende Projektdatei aus (Dateierweiterung ".ds"), und klicken Sie auf die Schaltfläche "Open".
- 3. Geben Sie das Kennwort ein (optional). Wenn das Projekt, das Sie gerade öffnen, durch ein Kennwort geschützt ist, wird automatisch das Anmeldedialogfeld angezeigt. Geben Sie im Textfeld "Enter Password:" das Benutzerkennwort des Administrators ein.
- 4. Bearbeiten des Projekts. Nun können Sie das Projekt bearbeiten und z. B. Geräte, Steuerelemente und Anzeigen des aktuellen Projekts ändern. Zusätzlich zur Änderung von Parametern und Konfigurationen können Sie auch Elemente neu hinzufügen oder entfernen. Speichern des Projekts (optional). Wenn Sie das Projekt geändert haben und die Änderungen speichern möchten, wählen Sie "File" > "Save", um das Projekt unter dem gleichen Namen zu speichern. Falls Sie das Projekt unter einem neuen Namen speichern möchten, wählen Sie "File" > "Save as...", und geben Sie einen neuen Dateinamen ein.

# 1.3.3 Online-Gehen.

In IRIS-Net können Sie offline oder online arbeiten. Die beiden Modi unterscheiden sich in der Art der Auswahl ausführbarer Operationen. Beim Öffnen befindet sich die IRIS-Net-Anwendung automatisch im Offline-Modus. Dieser Modus ermöglicht die Erstellung und Bearbeitung eines Projekts. Welches Dialogfeld angezeigt wird, wenn Sie in der Schaltflächenleiste auf die Schaltfläche "On-line" klicken, variiert abhängig von den in dem Projekt verwendeten Schnittstellen. Für jeden in dem Projekt verwendeten Ethernet-Anschluss wird das Dialogfeld "Ethernet On-line" angezeigt. Für jede verwendete CAN-Schnittstelle wird das Dialogfeld "CAN On-line" angezeigt.

# Dialogfeld "Ethernet On-line"

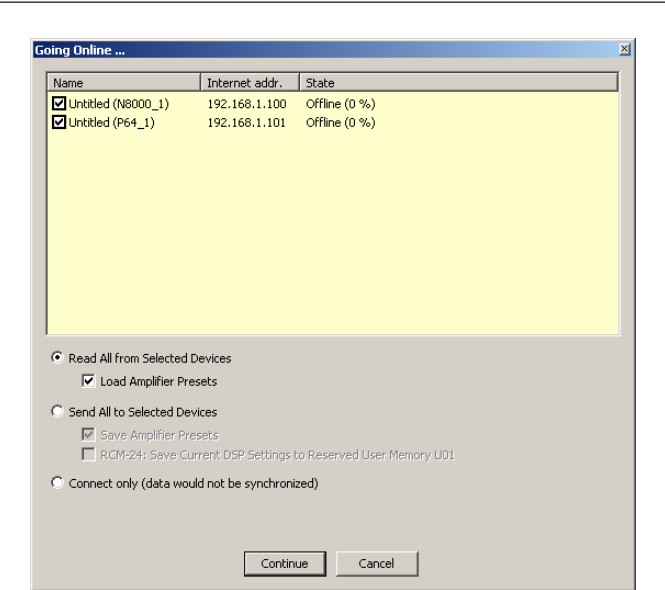

| Element                                                          | Beschreibung                                                                                                    |
|------------------------------------------------------------------|----------------------------------------------------------------------------------------------------|
| Name                                                             | Name des Geräts. Mit dem Kontrollkästchen vor dem<br>Namen eines Geräts können Sie das Gerät als<br>Verbindungsgerät auswählen. Die Verbindung wird<br>nur mit ausgewählten Geräten hergestellt.         |
| Internet addr.                                                   | Die IP-Adresse des Geräts in IRIS-Net. Wenn sich die<br>in IRIS-Net angegebene IP-Adresse von der<br>tatsächlichen IP-Adresse des Geräts unterscheidet,<br>kann die Verbindung nicht hergestellt werden. |
| State                                                            | Zeigt den aktuellen Verbindungsstatus des Geräts<br>an.                                                                                                    |
| Read All from Selected Devices                                   | Liest alle Einstellungen des verbundenen Geräts ein,<br>und überträgt sie an IRIS-Net.                                                                                                    |
| Load Amplifier Presets                                           | Liest zusätzlich die Voreinstellungen aller<br>verbundenen Remote-Verstärker ein.                                                                                                    |
| Send All to Selected Devices                                     | Schreibt die DSP-Konfiguration und alle<br>Einstellungen in den Speicher der verbundenen<br>Geräte.                                                                                                    |
| Save Amplifier Presets                                           | Schreibt zusätzlich die Voreinstellungen aller<br>Remote-Verstärker.                                                                                                    |
| RCM-24: Save Current DSP Settings to<br>Reserved User Memory U01 | Schreibt zusätzlich die aktuellen DSP-Einstellungen<br>in den Benutzerspeicher U01 aller<br>Leistungsverstärker mit installiertem RCM-24<br>Remote-Control-Modul.                                        |
| Connect only (data would not be synchronized)                    | Keine Synchronisation, d. h., Daten (DSP-<br>Konfiguration, Einstellungen, Voreinstellungen)<br>werden nicht an die Geräte übertragen und nicht aus<br>den Geräten eingelesen.                           |

# Dialogfeld "CAN On-line"

| Going Online |                                                                                                    |                                                                                        |                                                                     |           | ž |
|--------------|----------------------------------------------------------------------------------------------------|----------------------------------------------------------------------------------------|---------------------------------------------------------------------|-----------|---|
| Name         |                                                                                                    | tata                                                                                   |                                                                     | Interface |   |
| T Unitled P3 | 900FIL                                                                                                    | ideo -                                                                                 |                                                                     | UCC1      |   |
|              | Read All Settings for<br>Including User Mem<br>Send All Settings to<br>Including User Mem<br>RCM-24 Option     Transfer S | om Connected<br>ories<br>Connected De<br>ories<br>Save Curre<br>Reserved D<br>Gettings | Devices<br>wices<br>nt DSP: Settings to<br>ser Memory U01<br>Cancel |           |   |

| Element                                                                                | Beschreibung                                                                                                    |
|----------------------------------------------------------------------------------------|----------------------------------------------------------------------------------------------------|
| Name                                                                                   | Name des Remote-Verstärkers.                                                                                                    |
| State                                                                                  | Zeigt den aktuellen Verbindungsstatus des Geräts an.                                                                                                    |
| Interface                                                                              | Name der PC-Remote-Verstärker-Schnittstelle.                                                                                                    |
| C Read All Settings from Connected Devices<br>Including User Memories                  | Liest alle Einstellungen und Voreinstellungen der Remote-<br>Verstärker ein.                                                                                 |
| <ul> <li>Send All Settings to Connected Devices<br/>Including User Memories</li> </ul> | Schreibt alle Einstellungen und Voreinstellungen in den<br>Speicher der Remote-Verstärker.                                                                   |
| Save Current DSP Settings to<br>User Memory U01                                        | Schreibt zusätzlich die aktuellen DSP-Einstellungen in den<br>Benutzerspeicher U01 aller Remote-Verstärker mit<br>installiertem RCM-24 Remote-Control-Modul. |

# 1.3.4 Projekt-Kennwortschutz

Im Fenster "Password Database" können neue Benutzerkonten erstellt werden. Einem Benutzer kann der Zugriff auf bestimmte Ebenen innerhalb eines Projekts zu gewährt oder verweigert werden.

| Administra | ator (''klm3sab'')                   | Password | Layers<br>1-32           |  |
|------------|--------------------------------------|----------|--------------------------|--|
| DefaultUs  | er                                   | password | 1                        |  |
|            |                                      |          |                          |  |
|            |                                      |          |                          |  |
|            |                                      |          |                          |  |
|            |                                      |          |                          |  |
|            |                                      |          |                          |  |
|            |                                      |          |                          |  |
|            |                                      |          |                          |  |
|            |                                      |          |                          |  |
|            | New U:                               | ser Dele | te User                  |  |
| Settings   | New U:                               | Dele     | te User                  |  |
| Settings   | New U:                               | ser Dele | te User<br>r ("klm3sab") |  |
| Settings   | New U:<br>User<br>Password (case ser | ser Dele | te User<br>r ("Klm3sab") |  |

| Element                            | Beschreibung                                                                                                    |
|------------------------------------|----------------------------------------------------------------------------------------------------|
| Protect Document                   | Der Kennwortschutz eines Projekts kann aktiviert oder deaktiviert sein.                                                                                                    |
| Autologin User with empty Password | Wenn ein Benutzer über ein "leeres" Kennwort verfügt, wird das Projekt<br>beim Öffnen automatisch mit seinen Zugriffsrechten geladen.                                                                                                    |
| User                               | Benutzername.                                                                                                    |
| Password                           | Das Kennwort des Benutzers. Diese Spalte wird nur angezeigt, wenn das<br>Administratorkonto verwendet wird.                                                                                                    |
| Layers                             | Die Ebenen, auf die vom Benutzer zugegriffen werden kann.                                                                                                    |
| New User                           | Erstellt ein neues Benutzerkonto und fügt es der Liste der Benutzer<br>hinzu.                                                                                                    |
| Delete User                        | Löscht die Benutzer, die in der Liste der Benutzer ausgewählt bzw.<br>markiert wurden.                                                                                                    |
| User                               | In diesem Feld kann der Name des Benutzers eingegeben werden.<br>ACHTUNG: Ein Benutzername darf kein Komma (,) enthalten.                                                                                                    |
| Password                           | In diesem Feld kann ein Kennwort für den Benutzer eingegeben werden.<br>ACHTUNG: Ein Benutzername darf kein Komma (,) enthalten.                                                                                                    |
| Accessable Layers                  | In diesem Feld können die Nummern eingegeben werden, die den für<br>den Benutzer zugänglichen Ebenen entsprechen. Mehrere Ebenen<br>müssen durch Kommas getrennt werden. Werden die Ebenen durch<br>Bindestriche getrennt, zeigt dies an, dass die Ebenen miteinander<br>verknüpft sind. |
|                                    | Öffnet das Fenster "Layer", in dem die für den Benutzer zugänglichen<br>Ebenen ausgewählt werden können.                                                                                                    |
| Ok                                 | Die vorgenommenen Änderungen werden übernommen, und das Fenster wird geschlossen.                                                                                                    |

| Cancel | Die vorgenommenen Änderungen werden verworfen, und das Fenster |
|--------|----------------------------------------------------------------|
|        | wird geschlossen.                                              |

Im Dialogfeld "Layer" können die für den ausgewählten Benutzer zugänglichen Ebenen ausgewählt werden.

| L | ayers                 | ×      |
|---|-----------------------|--------|
|   | Layers                | Number |
|   | Administration        | 1      |
|   | Amplifiers            | 2      |
|   | 🗹 Speaker Supervision | 3      |
|   | 🗹 Speaker Mutes       | 4      |
|   | 🗹 Control Page        | 5      |
|   |                       |        |
|   |                       |        |
|   |                       |        |
|   |                       |        |
|   |                       |        |
|   |                       |        |
|   |                       |        |
|   |                       |        |
| ľ |                       |        |
|   | Ok Canc               | el     |
|   |                       |        |

# 1.4 IRIS-Net-Objekte

# 1.4.1 Objektliste

Die "Object List" bietet Zugriff auf alle erforderlichen Elemente zum Erstellen und Bearbeiten von IRIS-Net-Projekten. Standardmäßig wird IRIS-Net mit der Objektleiste auf der linken Seite des Arbeitsblatts geöffnet. Die Objektleiste kann jedoch auch an eine beliebige Stelle innerhalb des IRIS-Net-Arbeitsblatts platziert werden. Die Objektleiste kann über das Menü "View" ein- oder ausgeblendet werden.

| Kategorien der | Objektleiste |
|----------------|--------------|
|----------------|--------------|

| Kategorie  | Beschreibung                                                                                                    |
|------------|----------------------------------------------------------------------------------------------------|
| Devices    | In der Kategorie "Devices" werden IRIS-Net-Geräte aufgelistet, die per<br>Drag & Drop in das Arbeitsblatt eingefügt werden können.                                                                                                    |
| Interfaces | In der Kategorie "Interfaces" werden alle von IRIS-Net unterstützten<br>Ports und Schnittstellen aufgelistet. Sie können Schnittstellen per Drag<br>& Drop in das Arbeitsblatt einfügen und danach Verbindungen mit<br>vorhandenen Geräten herstellen. Einige Schnittstellen werden<br>automatisch erstellt und zugewiesen. |
| Controls   | In der Kategorie "Controls" werden alle verfügbaren Bedienelemente aufgelistet.                                                                                                    |

| User Controls | In der Kategorie "User Controls" werden vordefinierte Bedienfelder<br>aufgelistet, die eine einfache Erstellung von projekt- und<br>kundenspezifischen Benutzer- und Anzeigefeldern ermöglichen.<br>Außerdem können benutzerdefinierte User Controls erstellt und der Liste<br>hinzugefügt werden. |
|---------------|----------------------------------------------------------------------------------------------------|
| Bitmaps       | In dieser Kategorie werden kundenspezifische und vordefinierte Bitmaps<br>aufgelistet, die der Benutzer auswählen und einem IRIS-Net-Projekt<br>hinzufügen kann.                                                                                                    |
| Textboxes     | Wählen Sie eines der in dieser Kategorie gelisteten Textfelder aus, um<br>eine Textnachricht in das IRIS-Net-Arbeitsblatt einzufügen. Das<br>Dialogfeld für die Texteingabe wird automatisch geöffnet.                                                                                             |

Auf die Kategorien der "Object List" kann auch über das Menü bzw. das Dialogfeld "Configuration" zugegriffen werden (klicken Sie im Arbeitsblatt auf die rechte Maustaste), und sie können in eigenen Fenstern angezeigt werden. Eine ausführliche Erklärung der Elemente und deren Verwendung finden Sie in den entsprechenden Kapiteln.

# **1.4.2** Hinzufügen von Geräten

Geräte sind Einheiten und Komponenten, die in IRIS-Net konfiguriert, gesteuert und überwacht werden können. Beispiele hierfür sind: Remote-Verstärker, Signalprozessoren, Lautsprecher-Controller, zugehörige Module und Peripheriegeräte. Die Liste der Geräte, die von IRIS-Net unterstützt werden, wird ständig erweitert.

Auf alle derzeit verfügbaren IRIS-Net Geräte kann über die Objektleiste zugegriffen werden (unter der Kategorie "Devices") oder über das separate Fenster "Devices", das durch Klicken auf den Menüpunkt "Add Device" geöffnet wird. Der Menüpunkt "Add Device" kann über das Menü "Configuration" von IRIS-Net oder über das Kontextmenü des IRIS-Net-Arbeitsblatts aufgerufen werden.

Die folgende Abbildung zeigt die Objektleiste mit der geöffneten Liste "Devices". Zur besseren Übersicht sind die Geräte in Gruppen kategorisiert. Die Gruppenlisten können durch Klicken auf das Pfeilsymbol auf der rechten Seite geöffnet bzw. geschlossen werden. Der Inhalt der Geräteliste ist abhängig von der tatsächlich installierten IRIS-Net-Version und den tatsächlich verfügbaren Geräten. Er kann daher von der gezeigten Liste abweichen.

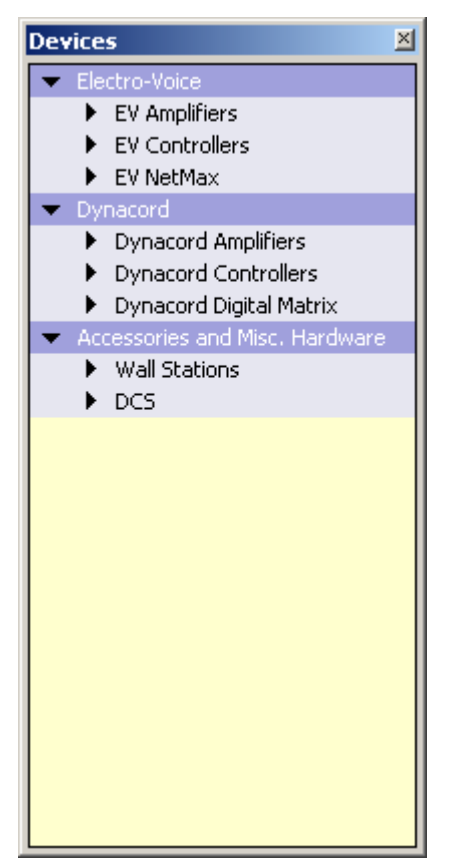

Um einem IRIS-Net-Projekt Geräte hinzuzufügen, wählen Sie zunächst das gewünschte Gerät in der Objektleiste aus (oder im Fenster "Devices"), und fügen Sie es dann per Drag & Drop in das Arbeitsblatt ein. Nun wird ein Dialogfeld geöffnet, in dem Sie die gerätespezifischen Einstellungen festlegen können, wie z. B. die Anzahl der gewünschten Geräte, den Adressbereich und die Schnittstellen. Die Abbildung zeigt, wie Sie einem IRIS-Net-Projekt den Leistungsverstärker P3000RL hinzufügen. In der folgenden Tabelle sind die möglichen Einstellungen aufgeführt, die im Dialogfeld "Amplifier" verfügbar sind.

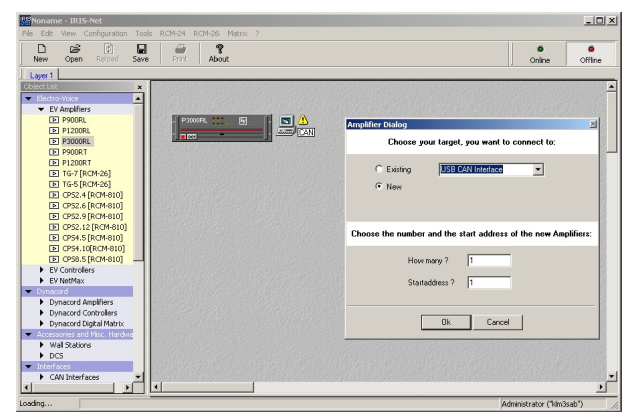

| Element    | Beschreibung                                                                                                    |
|------------|----------------------------------------------------------------------------------------------------|
| C Existing | Wenn im IRIS-Net-Projekt bereits eine geeignete Schnittstelle (zwischen PC und<br>Gerät) vorhanden ist, können Sie diese Schnittstelle im Dropdown-Feld<br>auswählen. |

| O New          | Auswählen einer Schnittstelle aus dem Dropdown-Feld, um sie automatisch in das IRIS-Net-Projekt einzufügen.                                                                  |
|----------------|----------------------------------------------------------------------------------------------------|
| How many ?     | Festlegen der Anzahl der Einheiten des ausgewählten Typs.                                                                                                    |
| Startaddress ? | Die CAN-Bus-Adresse des ausgewählten Geräts. Wenn dem Projekt mehr als ein<br>Gerät hinzugefügt werden soll, werden die Adressen in aufsteigender<br>Reihenfolge zugewiesen. |

Wenn Sie auf die Schaltfläche "OK" klicken, wird das Dialogfeld geschlossen, und die zuvor angegebene Anzahl der Geräte wird im IRIS-Net-Arbeitsblatt angezeigt. Die Geräte können nach Belieben ausgewählt, verschoben und neu positioniert werden. Wenn Sie auf ein Gerät doppelklicken, wird das entsprechende Dialogfeld geöffnet. Weitere Informationen finden Sie in den entsprechenden Kapiteln.

# 1.4.3 Hinzufügen von Schnittstellen

Schnittstellen dienen als Bindeglied zwischen dem PC, auf dem die IRIS-Net-Anwendung ausgeführt wird, und Geräten, die in IRIS-Net konfiguriert, gesteuert und überwacht werden können. Beispiele hierfür sind Schnittstellen zwischen PCs und einem CAN-Bus. Die von IRIS-Net unterstützten Schnittstellen werden in der Objektleiste unter der Kategorie "Interfaces" sowie im separaten Fenster "Interfaces" aufgelistet. Dieses Fenster wird geöffnet, wenn Sie im Menü "Configuration" von IRIS-Net den Befehl "Add Interface" wählen. Es kann auch über das Kontextmenü des IRIS-Net-Arbeitsblatts aufgerufen werden. Um einem IRIS-Net-Projekt eine Schnittstelle hinzuzufügen, müssen Sie lediglich die gewünschte Schnittstelle in der Liste "Interfaces" der Objektliste auswählen (oder im Fenster "Interfaces") und per Drag & Drop in das Arbeitsblatt einfügen. Neu hinzugefügte Schnittstellen sind standardmäßig nicht mit einem Gerät verbunden. Um Geräte einer Schnittstelle zuzuweisen, wählen Sie im Kontextmenü eines Geräts den Befehl "Administrate Connections" und dann die gewünschte Schnittstelle aus.

Die folgende Abbildung zeigt die Objektleiste mit der geöffneten Liste "Interfaces". Zur besseren Übersicht sind die aufgeführten Schnittstellen in Gruppen unterteilt. Die Gruppenlisten können durch Klicken auf das Pfeilsymbol in der rechten oberen Ecke geöffnet bzw. geschlossen werden. Der Inhalt der Schnittstellenliste ist abhängig von der tatsächlich installierten IRIS-Net-Version. Er kann daher von der in der folgenden Abbildung gezeigten Liste abweichen.

| Interfaces                         | × |
|------------------------------------|---|
| <ul> <li>Interfaces</li> </ul>     |   |
| <ul> <li>CAN Interfaces</li> </ul> |   |
| PCAN USB                           |   |
| PCAN PCI                           |   |
| 🔜 PCAN PCMCIA                      |   |

| Element     | Beschreibung                                                          |
|-------------|-----------------------------------------------------------------------|
| PCAN USB    | Schnittstelle (UCC1) zwischen dem USB-Port eines PCs und dem CAN-Bus. |
| PCAN-PCI    | PCI-Karte, die als Schnittstelle zwischen PC und CAN-Bus dient.       |
| PCAN-PCMCIA | PCMCIA-Karte, die als Schnittstelle zwischen PC und CAN-Bus<br>dient. |

# 1.4.4 Hinzufügen von Steuerelementen

IRIS-Net-Bedienelemente befinden sich in der Objektliste unter der Kategorie "Controls" und im separaten Fenster "Controls". Das Fenster wird geöffnet wenn Sie "Add Control" aus dem IRIS-Net-Konfigurationsmenü vom Kontextmenü innerhalb des IRIS-Net-Worksheets auswählen. Verschiedene Bedienelemente, wie Buttons, Switches, Displays, Windows Controls, Panels (Bedienfelder), Gruppen usw., sind verfügbar. Die aufgeführten Bedienelemente sind in Gruppen unterteilt, um eine bessere Übersicht zu bieten. Das Öffnen und Schließen der Gruppenlisten kann durch Klicken auf das Pfeilsymbol in der oberen rechten Ecke erfolgen. Mithilfe von Drag & Drop können Sie Bedienelemente in das IRIS-Net-Worksheet aufnehmen um ein geeignetes Benutzer- und/oder Anzeigepanel für Ihr Projekt zu entwickeln. Ein Beispiel für das Konfigurieren eines Bedienfelds finden Sie unten.

Die folgende Abbildung zeigt die Objektliste mit der Liste der Bedienelemente, die geöffnet werden. Der Inhalt der Bedienelementeliste hängt von der tatsächlich installierten IRIS-Net-Version und den Geräten ab, die derzeit zur Verfügung stehen, d. h. er kann sich von der Liste wie in der folgenden Abbildung gezeigt unterscheiden. Die Tabelle enthält auch eine kurze Beschreibung für jedes Bedienelement.

| Controls 🛛 🗵 |                    | 1 |
|--------------|--------------------|---|
| 🔻 Co         | ntrols             | 1 |
| •            | Button Controls    | 1 |
|              | 🐼 SwitchButton     |   |
|              | 🖪 PushButton       | I |
|              | 🐼 RadioButton      | I |
|              | 🔲 RockerSwitch     | I |
| •            | Parameter Controls |   |
| •            | Display Controls   |   |
| •            | Advanced Controls  |   |
| •            | Special Controls   |   |

# **Button Controls**

| Element | Name                                   | Beschreibung                                                                                                    |
|---------|----------------------------------------|----------------------------------------------------------------------------------------------------|
| Ok      | Push Button                            | PushButton für die Ausführung einer Funktion oder für das Öffnen eines IRIS-Net-Dialogfelds                                    |
| A B A B | Radiobutton                            | Verschiedene PushButtons, die sich gegenseitig triggern, z.B. für<br>das Umschalten oder Ändern von Funktionen oder Parametern |
| Ok      | Switch<br>Button                       | Switch Button für den Wechsel zwischen zwei Zuständen, z. B.<br>Ein/Aus                                                        |
|         | Rocker<br>Switch<br>(Wippschalt<br>er) | Rocker switch für den Wechsel zwischen zwei Stellungen/Stati,<br>z. B. Ein/Aus                                                 |

# **Parameter Controls (Parameter-Bedienelemente)**

| Element | Name         | Beschreibung                                                                      |  |
|---------|--------------|-----------------------------------------------------------------------------------|--|
|         | Combo<br>Box | Windows Combo Box zum Auswählen von Parametern oder<br>Funktionen aus einer Liste |  |

| Edit       | Bearbeite<br>n            | Bearbeitungsfeld für das Eingeben und Anzeigen von Werten oder<br>Texten, z. B. Namen                                    |  |
|------------|---------------------------|----------------------------------------------------------------------------------------------------|--|
| T          | Fader                     | Fader für die Einstellung von Parameterwerten                                                                            |  |
|            | Bargraph                  | Horizontales Bargraphdisplay (Balkenanzeige) für die grafische<br>Anzeige von Parameterwerten wie z. B. Betriebszustände |  |
| $\bigcirc$ | Knob<br>(Bedienkn<br>opf) | Knob für das Festlegen von Parameterwerten                                                                               |  |
|            | MiniEdit                  | Label Block zur Anzeige der Namen in Signal-Flussdiagrammen                                                              |  |
|            | Mini<br>Routing           | Routingblock für das Einstellen des Ausgabe-Routings in Signal-<br>Flussdiagrammen                                       |  |
| 0          | Spin Edit                 | Windows Spin Edit zur Eingabe von Werten mittels Auf-/Ab-<br>Auswahltasten oder direktes bearbeiten.                     |  |

# **Display Controls (Anzeigebedienelemente)**

| Element                                   | Name                                  | Beschreibung                                                                                       |
|-------------------------------------------|---------------------------------------|----------------------------------------------------------------------------------------------------|
| 0.0                                       | Display<br>Value<br>(Anzeigewe<br>rt) | Anzeigefeld zur Darstellung von Werten oder Text, z.B. Namen                                       |
| •                                         | LED                                   | LED-Anzeige für das Signalisieren von Betriebszuständen oder<br>Fehlern                            |
|                                           | Meter<br>(Messanzei<br>ge)            | Vertikales Bargraphdisplay für die grafische Anzeige von<br>Parameterwerten, z. B. Messinstrumente |
| - +100<br>- +75<br>- +50<br>- +25<br>- +0 | Scale<br>(Maßstab)                    | Maßstab zur Beschriftung vertikaler Bargraphanzeigen                                               |

| 률 ImageList   Imageliste   Imageliste für das Umschalten zwi | ischen verschiedenen Images |
|--------------------------------------------------------------|-----------------------------|
|--------------------------------------------------------------|-----------------------------|

# Advanced Controls (Erweiterte Bedienelemente)

| Element                                                                                                    | Name              | Beschreibung                                                                              |
|----------------------------------------------------------------------------------------------------|-------------------|-------------------------------------------------------------------------------------------|
| Master EQ_1<br>TYPE PEQ<br>GAIN +0.0 dB<br>FREQ 0 Hz<br>Q 0.0<br>BYPASS                                                                                                | MasterEQ          | PEQ-Benutzerbedienfeld für einen einzelnen<br>oder eine Gruppe von Master EQs             |
| Channel EQ_1         TYPE       PEQ       ▼         GAIN       +0.0 dB       ▼         FREQ       O Hz       ▼         Q       0.0       ▼         BYPASS       BYPASS | ChannelEQ         | PEQ-Benutzerbedienfeld für einen einzelnen<br>oder eine Gruppe von Channel EQs            |
| <b>0</b>                                                                                                    | Mini Delay        | Delayblock zur Darstellung von<br>Delayeinstellungen                                      |
|                                                                                                    | Mini<br>Dynamics  | Dynamischer Block zur Darstellung von<br>Einstellungen der dynamischen Prozessoren        |
|                                                                                                    | Mini<br>MasterEQ  | Master-EQ-Block zur Darstellung der Equalizer-<br>Einstellungen                           |
|                                                                                                    | Mini<br>ChannelEQ | Channel-EQ-Block zur Darstellung der<br>Equalizer-Einstellungen                           |
|                                                                                                    | Mini XOver        | X-Over-Block zur Darstellung von<br>Frequenzcrossover-<br>(Frequenzweichen-)Einstellungen |

| HIPASS LOPASS<br>RESPONSE thru V RESPONSE thru V<br>FREQ 0 Hz FREQ 0 Hz V | XOver | X-Over Benutzerbedienfeld für einen einzelnen<br>oder eine Gruppe von Crossover-Blöcken<br>(Frequenzweichen-Blöcken) |
|---------------------------------------------------------------------------|-------|----------------------------------------------------------------------------------------------------|
| GAIN TRIM +0.0 dB  DELAY 0 ms  BYPASS                                     |       |                                                                                                    |

# Special Controls (Spezielle Bedienelemente)

| Element                                                                            | Name             | Beschreibung                                                                                                    |  |
|------------------------------------------------------------------------------------|------------------|----------------------------------------------------------------------------------------------------|--|
| GROUP_1                                                                            | Gruppe           | Gruppe zum Zusammenfassen mehrerer ähnlicher Komponenten,<br>z. B. Geräte, Kanäle usw.                                                                                                    |  |
| Device         RCH-28_Amplifier_1         V           Channel         02         V | Dante<br>Control | Dante Control für ein DM-1 Dante-Modul oder OM-1 OMNEO-<br>Modul (z. B. eines N8000) und RCM-28-Remote-Verstärker.<br>Mögliche Verbindungen:<br>TG-5.Dante.ChA, TG-5.Dante.ChB, TG-7.Dante.ChA,<br>TG-7.Dante.ChB, H2500.Dante.ChA, H2500.Dante.ChB,<br>H5000.Dante.ChA, H5000.Dante.ChB, N8000.DSP.Danteln_x.Chy,<br>P64.DSP.Danteln_x.Chy |  |

# So konfigurieren Sie ein Bedienelement:

Um ein Bedienelement verwenden zu können, muss es mit einem oder mehreren Parametern konfiguriert werden. Ein Parameter besteht immer aus zwei Komponenten, einer "Funktion" und einer "Verbindung". Wenn eine der beiden Komponenten fehlt, funktioniert das Bedienelement nicht. In diesem Beispiel wird ein Switch Button verwendet, um mehrere Verstärker eines Projekts gleichzeitig ein- oder auszuschalten.

- 1. Fügen Sie einen Switch Button durch Drag & Drop aus der Liste in das IRIS-Net-Worksheet ein.
- Klicken Sie mit der rechten Maustaste auf den Switch Button und wählen Sie "Modify Properties" aus dem Kontextmenü des Schaltbutton. Das Fenster "Switch Button Class" wird angezeigt.
- 3. Bearbeiten Sie die Darstellung und Beschriftung des Switch Button im Fenster "Switch Button Class".
- 4. Klicken Sie auf die Taste "Modify Functions"/"Connections". Das Fenster "Modify Functions & Connections" wird angezeigt.
- 5. Geben Sie die Leistung in das Filtertextfeld ein. (Die Verwendung eines Filters ist optional.) Nur Objekte, die die Parameterleistung enthalten, werden in der Funktionsliste angezeigt, die im unteren linken Teil des Fensters angezeigt wird. Die Funktionen werden nach Geräten, die im Projekt verwendet werden, gruppiert. Innerhalb der Geräte sind die Funktionen zum komfortablen Browsen (Durchsuchen) zusammengefasst. Die Gruppierung innerhalb eines Geräts kann über den Eintrag "Function Structure" im Kontextmenü der Gruppen deaktiviert werden.
- 6. Klicken Sie auf das Symbol "+" vor einem Verstärker, um die Liste der Funktionen zu sehen.
- 7. Wählen Sie "Power" aus den Funktionen des Verstärkers (siehe Abbildung unten).
- 8. Alle Verstärker, die im aktuellen Projekt enthalten sind, werden in der Liste "Objects" angezeigt, die sich im rechten Teil des Fensters befindet.

9. Wählen Sie alle gewünschten Verstärker in der Liste "Objects" aus und ziehen Sie sie in das Feld "Connections" des Switch Button.

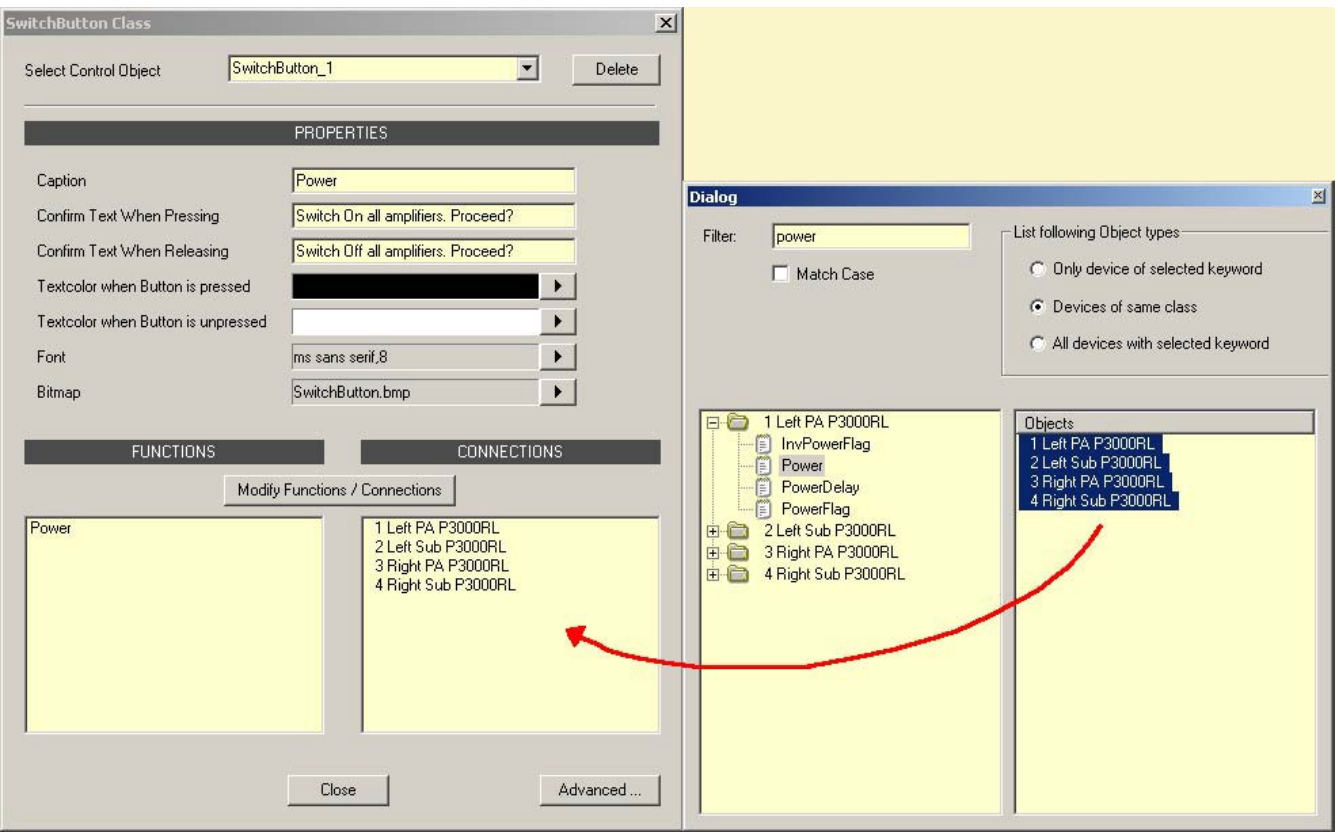

Fenster "Class"

10. Schließen Sie die Fenster "Modify Functions & Connections" und "Switch Button Class". Dadurch wird die Konfiguration des Switch Buttons abgeschlossen. Er kann nun verwendet werden, um die ausgewählten Verstärker ein- oder auszuschalten.

# 1.4.5 Hinzufügen von Benutzersteuerelementen

Benutzersteuerelemente bestehen aus Verknüpfungen zwischen ein oder mehreren Steuerelementen und ein oder mehreren Bitmaps. Zusätzlich zur Verwendung der Benutzersteuerelemente, die im IRIS-Net-Paket enthalten sind, können Sie auch benutzerdefinierte Benutzersteuerelemente erstellen und auf dem Datenträger speichern. Die vorkonfigurierten Benutzersteuerelemente von IRIS-Net befinden sich in der Objektleiste unter der Kategorie "User Controls" sowie im separaten Fenster "User Controls". Dieses Fenster wird geöffnet, wenn Sie im Menü "Configuration" von IRIS-Net den Befehl "Add User Control" wählen. Es kann auch über das Kontextmenü des IRIS-Net-Arbeitsblatts aufgerufen werden. Um geeignete Bedien- und Anzeigefelder zu erstellen, können Sie Benutzersteuerelemente per Drag & Drop aus der Liste auswählen und in das IRIS-Net-Arbeitsblatt einfügen. Ein Beispiel für die Konfiguration eines Benutzersteuerelements finden Sie nachstehend. Die Liste der Benutzersteuerelemente ist in mehrere Kategorien unterteilt. Beim Erstellen eines neuen Benutzersteuerelements kann dessen Kategorie im Dialogfeld "Save User Control" ausgewählt werden.

| Save User ( | Control              | × |
|-------------|----------------------|---|
| Name        | my_User_Contro       |   |
| ⊢Add To U   | ser Control Category |   |
| 0           | ) Matrix             |   |
| 0           | 0 RCM-24             |   |
| 0           | D RCM-26             |   |
| 0           | ) General RCM        |   |
| 0           | ) Interfaces         |   |
| 6           | Miscellaneous        |   |
|             |                      |   |
|             | OK Cancel            |   |

Die Kategorie "Locally Used" enthält alle Benutzersteuerelemente, die im aktuellen Projekt verwendet werden. Die Kategorie "Globally Available" enthält alle Benutzersteuerelemente, die im Ordner "User Controls" von IRIS-Net gespeichert sind. Der Inhalt der Liste ist abhängig von der tatsächlich installierten IRIS-Net-Version und von den tatsächlich verfügbaren Geräten. Er kann daher von der in der folgenden Abbildung gezeigten Liste abweichen. Die Tabelle enthält eine kurze Beschreibung der einzelnen Benutzersteuerelemente.

### **RCM-24 Benutzersteuerelemente**

In der folgenden Tabelle werden folgende Gruppen von Verbindungen verwendet:

- RCM-24-Amp: P900RL, P1200RL, P3000RL, P900RT, P1200RT
- RCM-24-Amp-Channel: P900RL.ChA, P900RL.ChB, P1200RL.ChA, P1200RL.ChB,
   P3000RL.ChA, P3000RL.ChB, P900RT.ChA, P900RT.ChB, P1200RT.ChA, P1200RT.ChB

| Bild          | Name                 | Beschreibung                                                                                                    |
|---------------|----------------------|----------------------------------------------------------------------------------------------------|
|               | Amp_MUTE+Supervision | Mit den Schaltflächen "MUTE A" und "MUTE B" werden die<br>Funktionen "ChA.Mute" bzw. "ChB.Mute" aktiviert. Im<br>Textfeld können Sie die CAN-Adresse des Verstärkers<br>einstellen. Im Standby- oder Schutzmodus leuchtet die LED<br>rot. Andernfalls leuchtet sie grün. Mögliche Verbindungen:<br>RCM-24-Amp. |
|               | Amp_MUTE_Panel       | Mit den Schaltflächen "MUTE A" und "MUTE B" werden die<br>Funktionen "ChA.Mute" bzw. "ChB.Mute" aktiviert. Durch<br>Klicken auf den Verstärker wird das Verstärkerbedienfeld<br>geöffnet. Mögliche Verbindungen: RCM-24-Amp.                                                                                   |
| MUTE A MUTE B | Amp_MUTE_Panel_02    | Mit den Schaltflächen "MUTE A" und "MUTE B" werden die<br>Funktionen "ChA.Mute" bzw. "ChB.Mute" aktiviert.                                                                                                    |
|               | Amp_Supervision_01   | Im Standby- oder Schutzmodus leuchten die LEDs rot.<br>Andernfalls leuchten sie grün. Die LEDs können beschriftet<br>werden. Mögliche Verbindungen: RCM-24-Amp.                                                                                                    |

| POWER                                                                                            | Amp_Supervision_02 | Im Standby- oder Schutzmodus leuchten die LEDs rot.<br>Andernfalls leuchten sie grün. Die LEDs können beschriftet<br>werden. Mit der Schaltfläche "POWER" können Sie den<br>Verstärker ein- oder ausschalten. Mögliche Verbindungen:<br>RCM-24-Amp.                                                                                                 |
|--------------------------------------------------------------------------------------------------|--------------------|----------------------------------------------------------------------------------------------------|
|                                                                                                  | Group_LEDs_01      | Die drei oberen LEDs zeigen Übersteuern an ("CLIP") bzw. ob<br>der Limiter ("LIMIT") oder der Kompressor ("COMP") des<br>DSPs aktiv ist. Die zwei unteren LEDs zeigen an, dass die<br>Maschine in den Schutzmodus geschaltet hat ("PROT") oder<br>dass der Limiter des Verstärkers aktiviert wurde ("LIMIT").<br>Mögliche Verbindungen: RCM-24-Amp. |
|                                                                                                  | Labelled_LED_01    | Die LED leuchtet rot, wenn die Last am Verstärkerausgang<br>den durch die minimalen und maximalen Impedanzwerte<br>festgelegten Bereich überschritten hat (Unterbrechung oder<br>Kurzschluss) oder wenn sich das Gerät im Standby- oder<br>Schutzmodus befindet. Andernfalls leuchtet die LED nicht.<br>Mögliche Verbindungen: RCM-24-Amp.          |
|                                                                                                  | Labelled_LED_03    | Die LED leuchtet rot, wenn die Last am Verstärkerausgang<br>den durch die minimalen und maximalen Impedanzwerte<br>festgelegten Bereich überschritten hat (Unterbrechung oder<br>Kurzschluss) oder wenn sich das Gerät im Standby-, Schutz-<br>oder MUTE-Modus befindet. Andernfalls leuchtet die LED<br>grün. Mögliche Verbindungen: RCM-24-Amp.   |
| Master EQ                                                                                        | Master_EQ_Panel_01 | Equalizer-Feld mit Beschriftungsfeld für den RCM-26 Remote-<br>Verstärker. Verwenden Sie die Schaltfläche "Master EQ", um<br>das Dialogfeld "Master EQ" zu öffnen. Mögliche<br>Verbindungen: RCM-24-Amp-Channel.                                                                                                    |
| 1 2 3 4 5<br>Master EQ                                                                           | Master_EQ_Panel_02 | Equalizer-Feld mit Beschriftungsfeld für den RCM-26 Remote-<br>Verstärker. Verwenden Sie die Schaltfläche "Master EQ", um<br>das Dialogfeld "Master EQ" zu öffnen. Mögliche<br>Verbindungen: RCM-24-Amp-Channel.                                                                                                    |
| RECALL USER MEMORY<br>CO CO CO CO CO CO<br>CO CO CO CO CO<br>SAVE TO USER MEMORY<br>Froszam Name | Memory_Panel_01    | Laden der Benutzerspeicher-Voreinstellungen 2 bis 8 oder<br>Speichern in den Benutzerspeicher-Voreinstellungen 3 bis 8.<br>Das Überschreiben der Benutzerspeicher-Voreinstellung 2 ist                                                                                                    |

|                                                      |                         | nicht möglich. Nummer und Name des gegenwärtig aktiven<br>Benutzerspeichers werden angezeigt. Mögliche Verbindungen:<br>RCM-24-Amp.                                                                                                    |
|------------------------------------------------------|-------------------------|----------------------------------------------------------------------------------------------------|
| RECALL USER MEMORY                                   | Memory_Panel_02         | Laden der Benutzerspeicher-Voreinstellungen 2 bis 8 oder<br>Speichern im Benutzerspeicher 2 bis 8. Nummer und Name<br>des gegenwärtig aktiven Benutzerspeichers werden<br>angezeigt. Mögliche Verbindungen: RCM-24-Amp.                                                                                                    |
| Channel EQ5<br>HISHELV Type<br>500 Hz<br>0 dB BYPASS | ShelvingEQ_Freq_Gain_02 | Equalizer-Feld mit Beschriftungsfeld für den RCM-24 Remote-<br>Verstärker. Voreinstellung für Band 5 des Kanal-Equalizers.<br>Eingestellt werden können Equalizer-Typ, Frequenz,<br>Verstärkung und BYPASS. Mögliche Verbindungen: RCM-24-<br>Amp.                                                                                                    |
| AMPLIFIER SPEAKER                                    | System_Supervision_01   | Die Verstärker-LED leuchtet rot, wenn sich das Gerät im<br>Standby- oder Schutzmodus befindet. Andernfalls leuchtet<br>die LED grün. Die Lautsprecher-LED leuchtet rot, wenn die<br>Last am Verstärkerausgang den durch die minimalen und<br>maximalen Impedanzwerte festgelegten Bereich überschritten<br>hat (Unterbrechung oder Kurzschluss). Andernfalls leuchtet<br>die LED grün. Mögliche Verbindungen: RCM-24-Amp. |

# **RCM-26 Benutzersteuerelemente**

In der folgenden Tabelle werden folgende Gruppen von Verbindungen verwendet:

- RCM-26-Amp: TG-5, TG-7, H2500, H5000
- RCM-26-Amp-Channel: TG-5.ChA, TG-5.ChB, TG-7.ChA, TG-7.ChB, H2500.ChA, H2500.ChB, H5000.ChA, H5000.ChB

| Bild | Name            | Beschreibung                                                                                                    |
|------|-----------------|----------------------------------------------------------------------------------------------------|
|      | PowerH_Panel_01 | Im Online-Modus leuchtet die LED grün.<br>Andernfalls leuchtet die LED rot. Die LEDs<br>unterhalb des CAN-Adressfelds leuchten<br>grün bzw. gelb, wenn sich der Verstärker im<br>Power- bzw. Standby-Modus befindet.<br>Schaltfläche "ON" zum Ein- und Ausschalten<br>des Verstärkers. Mögliche Verbindungen:<br>RCM-26-Amp.                                                               |
|      | PowerH_Panel_02 | Im Online-Modus leuchtet die LED grün.<br>Andernfalls leuchtet die LED rot. Die LEDs<br>unterhalb des CAN-Adressfelds leuchten<br>grün bzw. gelb, wenn sich der Verstärker im<br>Power- bzw. Standby-Modus befindet.<br>Schaltfläche "ON" zum Ein- und Ausschalten<br>des Verstärkers. Zusätzlich zwei LEDs für<br>VU-Daten von Verstärkereingängen. Mögliche<br>Verbindungen: RCM-26-Amp. |

|                          | RCM-26_Group_Pa<br>nel_01     | Diese drei LEDs zeigen Übersteuern an<br>("CLIP") bzw. ob der Limiter ("LIMIT") oder<br>der Kompressor ("COMP") des DSPs aktiv<br>ist. Fader und MUTE-Taste zur Steuerung<br>und LED-Balkenanzeige zur Überwachung<br>des Verstärkerausgangskanals. Durch<br>Klicken auf die Markierung "O" wird der<br>Fader auf 0 dB zurückgesetzt. Mögliche<br>Verbindungen: RCM-26-Amp-Channel. |
|--------------------------|-------------------------------|----------------------------------------------------------------------------------------------------|
| 1 2 3 4 5 6<br>Master EQ | RCM-26_Master_E<br>Q_Panel_01 | Equalizer-Feld mit Beschriftungsfeld für den<br>RCM-26 Remote-Verstärker. Verwenden Sie<br>die Schaltfläche "Master EQ", um das<br>Dialogfeld "Master EQ" zu öffnen. Mögliche<br>Verbindungen: RCM-26-Amp-Channel.                                                                                                    |
|                          | RCM-26_Master_P<br>anel_01    | Fader und MUTE-Taste zur Steuerung des<br>Verstärkers. Durch Klicken auf die<br>Markierung "O" wird der Fader auf 0 dB<br>zurückgesetzt.                                                                                                    |
|                          | RCM-26_Master_P<br>anel_02    | Fader und MUTE-Taste zur Steuerung des<br>Verstärkers.                                                                                                    |

| ACTIVE MEMORY 0.0 User Preset 1                                                                                                    | RCM-26_Memory_<br>Display_01    | Nummer und Name des gegenwärtig aktiven<br>Werks-, Benutzer oder Besitzerspeichers<br>werden angezeigt. Mögliche Verbindungen:<br>RCM-26-Amp.                                                                                                    |
|----------------------------------------------------------------------------------------------------|---------------------------------|----------------------------------------------------------------------------------------------------|
| RECALL USER MEMORY                                                                                                    | RCM-26_Memory_<br>Panel_01      | Laden der Benutzerspeicher-<br>Voreinstellungen 1 bis 6 oder Speichern im<br>Benutzerspeicher 1 bis 6. Nummer und<br>Name des gegenwärtig aktiven<br>Benutzerspeichers werden angezeigt.<br>Mögliche Verbindungen: RCM-26-Amp.                                                                                                    |
| RECALL USER MEMORY                                                                                                    | RCM-26_Memory_<br>Panel_02      | Laden der Benutzerspeicher-<br>Voreinstellungen 1 bis 6 oder Speichern im<br>Benutzerspeicher 1 bis 6. Benutzerspeicher<br>1 ist geschützt und kann nicht<br>überschrieben werden. Nummer und Name<br>des gegenwärtig aktiven Benutzerspeichers<br>werden angezeigt. Mögliche Verbindungen:<br>RCM-26-Amp.                                                                                                    |
| ACTIVE MEMORY O.O User Preset 1 RECALL STORE TITLE OD User Preset 1 OD USEr Preset 2 OS User Preset 3 OS User Preset 4 OS OS User Preset 5 OS USE User Preset 6 | RCM-26_Memory_<br>Panel_04      | Laden der Benutzerspeicher-<br>Voreinstellungen 1 bis 6 oder Speichern im<br>Benutzerspeicher 1 bis 6. Nummer und<br>Name des gegenwärtig aktiven<br>Benutzerspeichers werden angezeigt. Der<br>Voreinstellungsnamen kann bearbeitet<br>werden. Mögliche Verbindungen: RCM-26-<br>Amp.                                                                                                    |
| 1 Untitled Terms (Post & Post & A Lag A Net () Lag () Lag () PAG                                                                                                | RCM-26_Supervisi<br>on_Flags_01 | CAN-Adresse und Name des Verstärkers<br>werden angezeigt. Die mit "Temp"<br>beschriftete LED leuchtet rot, wenn die<br>Temperatur des Verstärkers zu hoch ist.<br>Andernfalls leuchtet die LED grün. Die mit<br>"Prot A/B" beschriftete LED leuchtet rot,<br>wenn sich der Kanal A oder Kanal B des<br>Verstärkers im Schutzmodus befindet.<br>Andernfalls leuchtet die LED grün. Die mit<br>"A/B LoZ" beschriftete LED leuchtet rot,<br>wenn die Lastimpedanz am<br>Verstärkerausgang zu niedrig ist<br>(Leitungskurzschluss). Andernfalls leuchtet<br>die LED grün. Die mit "A/B hiZ" beschriftete<br>LED leuchtet rot, wenn die Lastimpedanz am<br>Verstärkerausgang zu hoch ist<br>(Leitungsunterbrechung). Andernfalls<br>leuchtet die LED grün. Bei Betätigung der<br>weißen Pfeiltasten wird das Dialogfeld |
| "Supervision & Test" oder<br>Verstärkers geöffnet. Mög<br>Verbindungen: RCM-26-An |
|-----------------------------------------------------------------------------------|
|-----------------------------------------------------------------------------------|

### **RCM-28 Benutzersteuerelemente**

In der folgenden Tabelle werden folgende Gruppen von Verbindungen verwendet:

- RCM-28-Amp: TG-5, TG-7, H2500, H5000
- RCM-28-Amp-Channel: TG-5.ChA, TG-5.ChB, TG-7.ChA, TG-7.ChB, H2500.ChA, H2500.ChB, H5000.ChA, H5000.ChB

| Bild                            | Name                     | Beschreibung                                                                                                    |
|---------------------------------|--------------------------|----------------------------------------------------------------------------------------------------|
|                                 | RCM-28_Group_Panel_01    | Diese drei LEDs zeigen<br>Übersteuern an ("CLIP") bzw.<br>ob der Limiter ("LIM. PEAK")<br>oder der TEMP-Limiter ("LIM.<br>TEMP") des DSPs aktiv ist.<br>Fader und MUTE-Tasten zur<br>Steuerung und LED-<br>Balkenanzeige zur<br>Überwachung des<br>Verstärkerausgangskanals.<br>Durch Klicken auf die<br>Markierung "O" wird der<br>Fader auf 0 dB zurückgesetzt.<br>Mögliche Verbindungen:<br>RCM-28-Amp-Channel. |
| ACTIVE MEMORY 0.0 User Preset 1 | RCM-28_Memory_Display_01 | Nummer und Name des<br>gegenwärtig aktiven Werks-,<br>Benutzer oder<br>Besitzerspeichers werden<br>angezeigt. Mögliche<br>Verbindungen: RCM-28-Amp.                                                                                                    |
| RECALL USER MEMORY              | RCM-28_Memory_Panel_01   | Laden der Benutzerspeicher-<br>Voreinstellungen 1 bis 10<br>oder Speichern im<br>Benutzerspeicher 1 bis 10.<br>Nummer und Name des<br>gegenwärtig aktiven<br>Benutzerspeichers werden<br>angezeigt. Mögliche<br>Verbindungen: RCM-28-Amp.                                                                                                    |

| RECALL USER MEMORY                                                                                    | RCM-28_Memory_Panel_02, | Laden der Benutzerspeicher- |
|----------------------------------------------------------------------------------------------------|-------------------------|-----------------------------|
|                                                                                                    | 03 and 04               | Voreinstellungen 1 bis 10   |
| 01 02 03 04 05 06 07 08 09 10<br>SAVE TO USER MEMORY                                                  |                         | (bzw. 11 bis 20 oder 21 bis |
| RECALL USER MEMORY                                                                                    |                         | 30) oder Speichern im       |
| 11 12 13 14 15 16 17 18 19 20                                                                         |                         | Benutzerspeicher 1 bis 10   |
| 11 12 13 14 15 16 17 18 19 20                                                                         |                         | (bzw. 11 bis 20 oder 21 bis |
| SAVE TO USER MEMORY                                                                                   |                         | 30). Mögliche Verbindungen: |
| 21         22         23         24         25         26         27         28         29         30 |                         | RCM-28-Amp.                 |
| 21 22 23 24 25 26 27 28 29 30<br>SAVE TO USER MEMORY                                                  |                         |                             |

### Allgemeine RCM-Benutzersteuerelemente

In der folgenden Tabelle werden folgende Gruppen von Verbindungen verwendet:

- RCM-24-Amp: P900RL, P1200RL, P3000RL, P900RT, P1200RT
- RCM-24-Amp-Channel: P900RL.ChA, P900RL.ChB, P1200RL.ChA, P1200RL.ChB,
   P3000RL.ChA, P3000RL.ChB, P900RT.ChA, P900RT.ChB, P1200RT.ChA, P1200RT.ChB
- RCM-26-Amp: TG-5, TG-7, H2500, H5000
- RCM-26-Amp-Channel: TG-5.ChA, TG-5.ChB, TG-7.ChA, TG-7.ChB, H2500.ChA, H2500.ChB, H5000.ChA, H5000.ChB

| Bild                 | Name           | Beschreibung                                                                                                    |
|----------------------|----------------|----------------------------------------------------------------------------------------------------|
| 0.00<br>BYPASS       | Delay_Panel_01 | Verzögerungswert und Bypass für die<br>Kanalverzögerung (X-Over) eines Remote-<br>Verstärkers. Mögliche Verbindungen: RCM-24-Amp-<br>Channel, RCM-26-Amp-Channel |
| 0 ms                 | Delay_Panel_02 | Verzögerungswert und Bypass für die<br>Masterverzögerung eines Remote-Verstärkers.<br>Mögliche Verbindungen: RCM-24-Amp-Channel,<br>RCM-26-Amp-Channel           |
| 0 m<br>0 m<br>0.00 ÷ | Delay_Panel_03 | Verzögerungswert und Bypass für die<br>Masterverzögerung eines Remote-Verstärkers.<br>Mögliche Verbindungen: RCM-24-Amp-Channel,<br>RCM-26-Amp-Channel           |

|        | Group_Panel_01 | Diese drei LEDs zeigen Übersteuern an ("CLIP")<br>bzw. ob der Limiter ("LIMIT") oder der<br>Kompressor ("COMP") des DSPs aktiv ist. Fader<br>und MUTE-Tasten zur Steuerung und LED-<br>Balkenanzeige zur Überwachung des<br>Verstärkerausgangskanals (Maximum beider<br>Kanäle). Mögliche Verbindungen: RCM-24-Amp,<br>RCM-26-Amp                                                                                 |
|--------|----------------|----------------------------------------------------------------------------------------------------|
|        | Group_Panel_02 | Diese zwei LEDs zeigen an, ob der Limiter<br>("LIMIT") oder der Kompressor ("COMP") des<br>DSPs aktiviert wurde. Fader und MUTE-Taste zur<br>Steuerung des Verstärkers. Die LED-Balkenanzeige<br>dient zur Überwachung der<br>Verstärkerausgangspegel (Maximum beider<br>Kanäle). Durch Klicken auf die Markierung "O" wird<br>der Fader auf 0 dB zurückgesetzt. Mögliche<br>Verbindungen: RCM-24-Amp, RCM-26-Amp |
| +3<br> | Group_Panel_03 | Zeigt die Ausgangspegel der zwei Kanäle an. Fader<br>und MUTE-Taste zur Steuerung des Verstärkers.<br>Mögliche Verbindungen: RCM-24-Amp, RCM-26-<br>Amp                                                                                                    |

|                               | Group_Panel_Gain<br>Trim_01 | Diese drei LEDs zeigen Übersteuern an ("CLIP")<br>bzw. ob der Limiter ("LIMIT") oder der<br>Kompressor ("COMP") des DSPs aktiv ist. Fader<br>und MUTE-Taste zur Steuerung des Verstärkers.<br>Die LED-Balkenanzeige dient zur Überwachung der<br>Verstärkerausgangspegel (Maximum beider<br>Kanäle). Durch Klicken auf die Markierung "O" wird<br>der Fader auf 0 dB zurückgesetzt. Mögliche<br>Verbindungen: RCM-24-Amp, RCM-26-Amp                                                                                                    |
|-------------------------------|-----------------------------|----------------------------------------------------------------------------------------------------|
| ON     POWER                  | Group_POWER_01              | Ein-/Ausschalten einer Gruppe von Verstärkern mit<br>Sicherheitsabfrage beim Ausschalten. Mögliche<br>Verbindungen: RCM-24-Amp, RCM-26-Amp                                                                                                    |
| MUTE                          | Labelled_MUTE_02            | MUTE-Taste mit Beschriftungsfeld. Mögliche<br>Verbindungen: RCM-24-Amp-Channel, RCM-26-<br>Amp-Channel, N8000.DSP.AnalogIn.ChX,<br>N8000.DSP.AnalogMicIn.ChX, N8000.DSP.Analog<br>Out. ChX, N8000.DSP.AutoMixer.ChInX,<br>N8000.DSP.AutoMixer.ChOutX,<br>N8000.DSP.CobraNetIn.ChX,<br>N8000.DSP.CobraNetOut.ChX,<br>N8000.DSP.CobraNetOut.ChX,<br>N8000.DSP.DigitalIn.ChX,<br>N8000.DSP.LSpkBlock.ChX,<br>N8000.DSP.Matrix.InputX,<br>N8000.DSP.Matrix.OutputX,<br>N8000.DSP.MatrixRouter.InputX,<br>N8000.DSP.MatrixRouter.OutputX,<br>N8000.DSP.Mixer.ChInX,<br>N8000.DSP.Mixer.ChInX,<br>N8000.DSP.PriorityMatrix.InputX,<br>N8000.DSP.PriorityMatrix.InputX,<br>N8000.DSP.PriorityMatrix.OutputX,<br>N8000.DSP.XOver.ChX |
| PWR                           | Labelled_POWER_<br>01       | POWER-Taste mit Beschriftungsfeld. Mögliche<br>Verbindungen: RCM-24-Amp, RCM-26-Amp                                                                                                    |
| Master Delay<br>2.0 ms EYPASS | Master_Delay_02             | Verzögerungssteuerung für den RCM-24 Remote-<br>Verstärker mit Beschriftungsfeld. Das<br>Verzögerungsintervall kann eingegeben werden.<br>BYPASS-Taste und Anzeige (grafisch und<br>numerisch) der eingestellten Verzögerung.<br>Mögliche Verbindungen: RCM-24-Amp-Channel,<br>RCM-26-Amp-Channel                                                                                                    |

|          | Master_Panel_01               | Ein-/Ausschalten der Stromversorgung des<br>Verstärkers mit Sicherheitsabfrage beim<br>Ausschalten. Fader und MUTE-Taste zur Steuerung<br>des Verstärkers. Mögliche Verbindungen: RCM-24-<br>Amp, RCM-26-Amp                                                                                                    |
|----------|-------------------------------|----------------------------------------------------------------------------------------------------|
|          | Master_Panel_02               | Ein-/Ausschalten der Stromversorgung des<br>Verstärkers mit Sicherheitsabfrage beim<br>Ausschalten. Fader und MUTE-Taste zur Steuerung<br>des Verstärkers. Durch Klicken auf die Markierung<br>"O" wird der Fader auf 0 dB zurückgesetzt.<br>Mögliche Verbindungen: RCM-24-Amp, RCM-26-<br>Amp                                                                                                    |
| - MUTE - | Rack_Panel_3Hu_L<br>abel_MUTE | Rack-Bedienfeld mit MUTE-Taste und<br>Beschriftungsfeld. Mögliche Verbindungen:<br>RCM-24-Amp, RCM-26-Amp                                                                                                    |
|          | Sb121_State_01                | Die LED in der Mitte des Lautsprechersymbols<br>leuchtet rot, wenn die Last am Verstärkerausgang<br>den durch die minimalen und maximalen<br>Impedanzwerte festgelegten Bereich überschritten<br>hat (Unterbrechung oder Kurzschluss) oder wenn<br>sich das Gerät im Schutz- oder MUTE-Modus<br>befindet. Andernfalls leuchtet die LED nicht.<br>Mögliche Verbindungen: RCM-24-Amp-Channel,<br>RCM-26-Amp-Channel |
|          | Sx300_State_01                | Die LED im Lautsprechersymbol leuchtet rot,<br>wenn die Last am Verstärkerausgang den durch<br>die minimalen und maximalen Impedanzwerte<br>festgelegten Bereich überschritten hat<br>(Unterbrechung oder Kurzschluss) oder wenn sich<br>das Gerät im Schutz- oder MUTE-Modus befindet.<br>Andernfalls leuchtet die LED nicht. Mögliche<br>Verbindungen: RCM-24-Amp-Channel, RCM-26-<br>Amp-Channel               |

| MAINS POWER<br>POWER | System_POWER_M<br>UTE_01  | Ein-/Ausschalten und Stummschalten eines<br>einzelnen Verstärkers oder einer Gruppe von<br>Verstärkern. Mögliche Verbindungen: RCM-24-<br>Amp, RCM-26-Amp                                                                                                    |
|----------------------|---------------------------|----------------------------------------------------------------------------------------------------|
| SYSTEM SUPERVISION   | System_Supervisio<br>n_02 | Die Verstärker-LED leuchtet rot, wenn mindestens<br>einer der im Dialogfeld "Supervision & Test"<br>ausgewählten Fehler vorliegt. Andernfalls leuchtet<br>die LED grün. Die Lautsprecher-LED leuchtet rot,<br>wenn die Last am Verstärkerausgang den durch<br>die minimalen und maximalen Impedanzwerte<br>festgelegten Bereich überschritten hat<br>(Unterbrechung oder Kurzschluss). Andernfalls<br>leuchtet die LED grün. Mögliche Verbindungen:<br>RCM-24-Amp, RCM-26-Amp |
| TEST GENERATOR       | Testgenerator_01          | Testtongenerator mit Beschriftungsfeld für den<br>Remote-Verstärker. Mögliche Verbindungen:<br>RCM-24-Amp, RCM-26-Amp                                                                                                    |

### Matrix-Benutzersteuerelemente

| Bild                                         | Name               | Beschreibung                                                                                                    |
|----------------------------------------------|--------------------|----------------------------------------------------------------------------------------------------|
| LINK O<br>DEVICE<br>CHANNEL<br>SIG O<br>MUTE | Dante_Pan<br>el_01 | Auswahl von Dante-Gerät und Dante-Kanal, MUTE-Taste und<br>bearbeitbare Kanalbeschreibung. Anzeige von LINK-Status, Signal und<br>0 dB. Mögliche Verbindungen: N8000.DSP.DanteIn.ChX                                                                                                    |
|                                              | Level_Pan<br>el_01 | Fader und MUTE-Taste zur Steuerung und LED-Balkenanzeige zur<br>Überwachung eines Eingangs-/Ausgangspegels. Mögliche<br>Verbindungen: N8000.DSP.AnalogIn.ChX, N8000.DSP.AnalogMicIn.ChX,<br>N8000.DSP.AnalogOut.ChX, N8000.DSP.AutoMixer.ChInX,<br>N8000.DSP.AutoMixer.ChOutX, N8000.DSP.DigitalIn.ChX |

|                                                                                                    | Level_Pan<br>el_02 | Fader, MUTE-Taste und INV-Taste zur Steuerung und LED-<br>Balkenanzeige zur Überwachung eines Eingangs-/Ausgangspegels.<br>Mögliche Verbindungen: N8000.DSP.AnalogIn.ChX,<br>N8000.DSP.AnalogMicIn.ChX, N8000.DSP.AnalogOut.ChX,<br>N8000.DSP.AutoMixer.ChInX, N8000.DSP.AutoMixer.ChOutX,<br>N8000.DSP.DigitalIn.ChX |
|----------------------------------------------------------------------------------------------------|--------------------|----------------------------------------------------------------------------------------------------|
| GAIN 0 +<br>dB 0 +<br>HIC = +324B<br>PHAN +487<br>PHAN +487<br>10<br>20<br>30<br>30<br>30<br>40<br>30<br>40<br>30<br>40<br>40 | Level_Pan<br>el_03 | Fader, MUTE-Taste und INV-Taste zur Steuerung und LED-<br>Balkenanzeige zur Überwachung eines Mikrofoneingangspegels.<br>Zusätzliche Tasten für Verstärkung, MIC/LINE-Umschaltung und<br>Phantomspeisung. Mögliche Verbindungen:<br>N8000.DSP.AnalogMicIn.ChX                                                         |

Schnittstellen-Benutzersteuerelemente

| Bild                                         | Name                       | Beschreibung                                                                                                    |
|----------------------------------------------|----------------------------|----------------------------------------------------------------------------------------------------|
| CAN STATE<br>DEVICES ON CAN BUS              | CAN_Interface<br>_State_01 | Anzeige des momentanen Status des CAN-Busses, der<br>Anzahl der an den Bus angeschlossenen Geräte und der<br>aktuellen Übertragungsrate. Mögliche Verbindungen:<br>UCC1                                  |
| CAN INTERFACE No CAN Interface CAN 10 kBit/s | CAN_Interface<br>_State_02 | Anzeige des momentanen Status des CAN-Busses und<br>der aktuellen Übertragungsrate. Verwenden Sie die<br>Schaltfläche "CAN", um das Dialogfeld "CAN Interface"<br>zu öffnen. Mögliche Verbindungen: UCC1 |

## Sonstige Benutzersteuerelemente

| Bild | Name                    | Beschreibung                                                                        |
|------|-------------------------|-------------------------------------------------------------------------------------|
| 5    | Labelled_SPE<br>AKER_01 | Allgemeiner Lautsprecher mit Beschriftungsfeld.<br>Mögliche Verbindungen: - keine - |

### **EOL-Benutzersteuerelemente**

| Bild                                                                                                    | Name                 | Beschreibung                                                                                                    |
|----------------------------------------------------------------------------------------------------|----------------------|----------------------------------------------------------------------------------------------------|
| 0.0         Shott Open Zmin Zmax           Ch 1         Image: Charge of the state of the stat | EOL_LED_Pan<br>el_01 | Die mit "Short" beschriftete LED leuchtet rot, wenn die<br>Spannung am Verstärkerausgang 1, 2, 3 oder 4 unter dem<br>Schwellenwert "EOL VOLTAGE" liegt, der auf der<br>Registerkarte "Supervision & Test" des Verstärkers<br>festgelegt ist. Andernfalls leuchtet die LED grün. |

|                                                                                                    |                           | Die mit "Open" beschriftete LED leuchtet rot, wenn die<br>Stromstärke am Verstärkerausgang 1, 2, 3 oder 4 unter<br>dem Schwellenwert "EOL CURRENT" liegt, der auf der<br>Registerkarte "Supervision & Test" des Verstärkers<br>festgelegt ist. Andernfalls leuchtet die LED grün.<br>Die mit "Zmin" beschriftete LED leuchtet rot, wenn die<br>Lastimpedanz am Verstärkerausgang 1, 2, 3 oder 4 zu<br>niedrig ist (unter dem Schwellenwert "LOW THRESH", der<br>auf der Registerkarte "Supervision & Test" des Verstärkers<br>festgelegt ist). Andernfalls leuchtet die LED grün.<br>Die mit "Zmax" beschriftete LED leuchtet rot, wenn die<br>Lastimpedanz am Verstärkerausgang 1, 2, 3 oder 4 zu hoch<br>ist (über dem Grenzwert "HIGH THRESH", der auf der<br>Registerkarte "Supervision & Test" des Verstärkers<br>festgelegt ist). Andernfalls leuchtet die LED grün.<br>Die mit "Com Grenzwert "HIGH THRESH", der auf der<br>Registerkarte "Supervision & Test" des Verstärkers<br>festgelegt ist). Andernfalls leuchtet die LED grün. Mögliche<br>Verbindungen: CPS4.5, CPS4.10, CPS8.5, DSA 8405, DSA<br>8410, DSA 8805                                                                                                    |
|----------------------------------------------------------------------------------------------------|---------------------------|----------------------------------------------------------------------------------------------------|
| 0.0       Short Open Zmin Zmax         Ch 5       Image: Ch 7         Ch 6       Image: Ch 7         Ch 7       Image: Ch 7         Ch 8       Image: Ch 7                                                                                                    | EOL_LED_Pan<br>el_02      | Die mit "Short" beschriftete LED leuchtet rot, wenn die<br>Spannung am Verstärkerausgang 5, 6, 7 oder 8 unter dem<br>Schwellenwert "EOL VOLTAGE" liegt, der auf der<br>Registerkarte "Supervision & Test" des Verstärkers<br>festgelegt ist. Andernfalls leuchtet die LED grün.<br>Die mit "Open" beschriftete LED leuchtet rot, wenn die<br>Stromstärke am Verstärkerausgang 5, 6, 7 oder 8 unter<br>dem Schwellenwert "EOL CURRENT" liegt, der auf der<br>Registerkarte "Supervision & Test" des Verstärkers<br>festgelegt ist. Andernfalls leuchtet die LED grün.<br>Die mit "Zmin" beschriftete LED leuchtet rot, wenn die<br>Lastimpedanz am Verstärkerausgang 5, 6, 7 oder 8 zu<br>niedrig ist (unter dem Schwellenwert "LOW THRESH", der<br>auf der Registerkarte "Supervision & Test" des Verstärkers<br>festgelegt ist). Andernfalls leuchtet die LED grün.<br>Die mit "Zmax" beschriftete LED leuchtet rot, wenn die<br>Lastimpedanz am Verstärkerausgang 5, 6, 7 oder 8 zu<br>niedrig ist (unter dem Schwellenwert "LOW THRESH", der<br>auf der Registerkarte "Supervision & Test" des Verstärkers<br>festgelegt ist). Andernfalls leuchtet die LED grün.<br>Die mit "Zmax" beschriftete LED leuchtet rot, wenn die<br>Lastimpedanz am Verstärkerausgang 5, 6, 7 oder 8 zu hoch<br>ist (über dem Grenzwert "HIGH THRESH", der auf der<br>Registerkarte "Supervision & Test" des Verstärkers<br>festgelegt ist). Andernfalls leuchtet die LED grün. Mögliche<br>Verbindungen: CPS8.5, 8805 |
| 0.0         Voltage Current         Load           Ch 1         0.00         0.00         0.00           Ch 2         0.00         0.00         0.00           Ch 3         0.00         0.00         0.00           Ch 4         0.00         0.00         0.00 | EOL_U_I_Load<br>_Panel_01 | Anzeige der aktuellen Werte von Spannung, Strom und<br>Last an den Verstärkerausgängen 1, 2, 3 oder 4. Mögliche<br>Verbindungen: CPS4.5, CPS4.10, CPS8.5, DSA 8405, DSA<br>8410, DSA 8805                                                                                                    |
| 0.0         Voltage Current         Load           Ch 5         0.00         0.00         0.00           Ch 6         0.00         0.00         0.00           Ch 7         0.00         0.00         0.00           Ch 8         0.00         0.00         0.00 | EOL_U_I_Load<br>_Panel_02 | Anzeige der aktuellen Werte von Spannung, Strom und<br>Last an den Verstärkerausgängen 5, 6, 7 oder 8. Mögliche<br>Verbindungen: CPS8.5, DSA 8805                                                                                                    |

#### Konfigurieren eines Benutzersteuerelements

Das Beispiel veranschaulicht, wie das Benutzersteuerelement "PowerH\_Panel\_01" zur Steuerung eines Verstärkers verwendet wird.

- 1. Fügen Sie das Benutzersteuerelement "PowerH\_Panel\_01" per Drag & Drop in das IRIS-Net-Arbeitsblatt ein.
- Klicken Sie mit der rechten Maustaste auf das Bedienfeld, und wählen Sie im Kontextmenü den Befehl "Administrate Connections" aus. Das Fenster "Connections for PowerH\_Panel\_01\_1" wird angezeigt.
- 3. Aktivieren Sie das Kontrollkästchen "Devices"; alle anderen Kontrollkästchen können Sie in diesem Fall deaktivieren. Um die Liste der verfügbaren Objekte zu filtern, können Sie das Dialogfeld "Filter" verwenden.
- 4. Wählen Sie den gewünschten Verstärker aus der Liste aus, und ziehen Sie ihn in das Feld "Connections" im Fenster "Panel Class".

| Panel Class                                                                                                    | Connections for PowerH_Panel_01_1                                                                                                    |
|----------------------------------------------------------------------------------------------------|----------------------------------------------------------------------------------------------------|
| Select Control Object PowerH_Panel_01_1   Delete PROPERTIES                                                                                                    | List following Object types           Image: Devices         Image: Controls         Filter:           Image: Devices         Image: Controls         Filter:           Image: Devices         Image: Controls         Filter:           Image: Devices         Image: Controls         Filter:           Image: Devices         Image: Controls         Filter:           Image: Devices         Image: Controls         Filter:           Image: Devices         Image: Controls         Filter:           Image: Devices         Image: Controls         Filter:                                                                                                    |
| Use Background Color         Alpha for transparent regions       255         Functions       Objects         Address       PowerH_Panel_01_1*Edit_1         Online       PowerH_Panel_01_1*Led_3         Power       PowerH_Panel_01_1*SwitchButt         PowerIlag       PowerH_Panel_01_1*Led_1         StandbyFlag       PowerH_Panel_01_1*Led_1 | Interface     Interface     Interface     Incmark     Incmark |
| Modily Connections                                                                                                    | OK Cancel                                                                                                    |

- 5. Schließen Sie das Fenster "Connections for PowerH\_Panel\_01\_1".
- 6. Sie können das Erscheinungsbild des Benutzersteuerelements im Fenster "Panel Class" bearbeiten (z. B. durch Festlegen einer Hintergrundfarbe).

Damit ist die Konfiguration des Benutzersteuerelements "Amp\_MUTE\_Panel" abgeschlossen. Es kann nun verwendet werden.

### 1.4.6 Hinzufügen von Grafiken

IRIS-Net-Grafiken sind in der Objektliste unter der Kategorie "Bitmaps" sowie im separaten Fenster "Bitmaps" verfügbar. Das Fenster wird geöffnet, wenn Sie im Menü "Configuration" von IRIS-Net den Befehl "Add Bitmap" wählen. Es kann auch über das Kontextmenü des IRIS-Net-Arbeitsblatts aufgerufen werden. Die Liste ist in zwei Kategorien unterteilt. Unter der definieren, die in IRIS-Net transparent angezeigt werden (z. B. Rack\_15HU). Neue Bitmaps können Sie in den Ordner "Bitmaps" von IRIS-Net kopieren oder per Drag & Drop in das IRIS-Net-Arbeitsblatt einfügen. Wählen Sie einfach in Windows Explorer die gewünschte Datei aus, und ziehen Sie sie auf das Arbeitsblatt.

| Object List                    | × |
|--------------------------------|---|
| Electro-Voice                  |   |
| Dynacord                       |   |
| Accessories and Misc. Hardware |   |
| Interfaces                     |   |
| Controls                       |   |
| User Controls                  |   |
| 🔻 Images                       |   |
|                                |   |
| CDR1000                        |   |
| CD_Player                      | - |

| Bild                                  | Name                    |
|---------------------------------------|-------------------------|
|                                       | CDR1000                 |
| · · · · · · · · · · · · · · · · · · · | CD_Player               |
|                                       | HP Procurve Switch 2626 |
|                                       | Panel_grey_166x105      |
|                                       | Rack_15HU               |

| Rack_Panel_1HU |
|----------------|
| view_greybkgnd |
|                |
|                |
|                |
|                |

## 1.4.7 Hinzufügen von Textfeldern

Mithilfe von Textfeldern können in einem IRIS-Net-Projekt Textbeschriftungen erstellt werden. Sie befinden sich in der Objektleiste unter der Kategorie "Textboxes" sowie im separaten Fenster "Textboxes". Dieses Fenster wird geöffnet, wenn Sie im Menü "Configuration" von IRIS-Net den Befehl "Add Textboxes" wählen. Es kann auch über das Kontextmenü des IRIS-Net-Arbeitsblatts aufgerufen werden. Das Fenster enthält eine Auswahl von Textfeldern mit verschiedenen vorgegebenen Schriftgraden. Um ein Textfeld in ein Projekt einzufügen, müssen Sie lediglich das Feld aus der Liste ziehen und im IRIS-Net-Arbeitsblatt ablegen. Die folgende Abbildung zeigt das Fenster "Textboxes". Die Tabelle enthält auch eine kurze Beschreibung der einzelnen Textfelder.

| Textboxs         |  |
|------------------|--|
| Textboxes        |  |
| MS Sans Serif,8  |  |
| MS Sans Serif,12 |  |
| MS Sans Serif,16 |  |
|                  |  |

| Element           | Beschreibung                                              |
|-------------------|-----------------------------------------------------------|
| MS Sans Serif, 8  | Textfeld mit der Schriftart "Sans Serif", Schriftgrad 8.  |
| MS Sans Serif, 12 | Textfeld mit der Schriftart "Sans Serif", Schriftgrad 12. |
| MS Sans Serif, 16 | Textfeld mit der Schriftart "Sans Serif", Schriftgrad 16. |

Mit dem Befehl "Modify Properties" im Kontextmenü eines Textfelds wird das Dialogfeld "Textbox Class" geöffnet.

| TEXTBOX Class |                                      | × |
|---------------|--------------------------------------|---|
|               | PROPERTIES                           |   |
| Font<br>Label | MS Sans Serif,16<br>MS Sans Serif,16 | • |
| Open File     |                                      | • |
|               | Close                                |   |
| Element       | Beschreibung                         |   |

| Font        | Öffnet das Fenster "Edit Textbox", in dem der Inhalt und das<br>Erscheinungsbild eines Textfelds bearbeitet werden können.                                                                                                    |
|-------------|----------------------------------------------------------------------------------------------------|
| Label       | Angezeigter Text.                                                                                                    |
| Open File 🕨 | Öffnet ein Dateiauswahlfeld, um eine Verknüpfung zu einer externen<br>Datei aus dem Textfeld zu erstellen. Durch Doppelklicken auf das<br>Textfeld im IRIS-Net-Arbeitsblatt wird die zuvor ausgewählte Datei<br>ausgeführt: Das Betriebssystem startet dann das der Datei<br>zugeordnete Programm und öffnet darin die ausgewählte Datei. |

## 1.4.8 Verwenden von Gruppen

IRIS-Net verfügt über Gruppen als spezielle Bedienelemente. Mithilfe von Gruppen kann eine Vielzahl von Objekten kombiniert werden. Aktionen, die auf eine Gruppe angewendet werden, werden auf alle Objekte der Gruppe angewendet. Ein Objekt kann gleichzeitig verschiedenen Gruppen angehören. Funktionsspezifische Gruppen bieten eine sehr praktische Möglichkeit, um Aktionen auszuführen, die stets für eine bestimmte Gruppe von Objekten gelten sollen.

| Symbol       | Dialog                                     |
|--------------|--------------------------------------------|
| iii<br>Front | Group Class                                |
| TIOIR        | Select Control Object GROUP_1 Delete       |
|              | PROPERTIES                                 |
|              | Caption Front                              |
|              | Class RCM24                                |
|              | All Devices of Defined Class               |
|              | Font MS Sans Serif,10,bold                 |
|              | Color                                      |
|              | Dialog opened by Double Click RemoteAmpsUI |
|              | CONNECTIONS                                |
|              | Modify Connections                         |
|              | Connection                                 |
|              | 2 Front Bight P3000RL                      |
|              |                                            |
|              |                                            |
|              |                                            |
|              | Close Advanced                             |

| Element                       | Beschreibung                                                                                                    |
|-------------------------------|----------------------------------------------------------------------------------------------------|
| Select Control Object GROUP_1 | Auswählen des Gruppensteuerelements, das im Dialogfeld bearbeitet werden soll.                                                                                                    |
| Delete                        | Löschen der gegenwärtig ausgewählten Gruppe.                                                                                                    |
| Caption                       | Die im IRIS-Net-Arbeitsblatt auf dem Gruppensymbol angezeigte<br>Beschriftung.                                                                                                    |
| Class                         | Auswählen einer Objektklasse. In der Dropdown-Liste werden alle<br>Klassen aufgeführt, von denen das aktuelle IRIS-Net-Arbeitsblatt<br>mindestens ein Objekt enthält.                                                                                                    |
| All Devices of Defined Class  | Alle Objekte der Objektklasse, die im Dropdown-Feld "class" aktuell<br>ausgewählt ist, werden der Gruppe hinzugefügt.                                                                                                    |
| Font                          | Festlegen der Schriftart für die Beschriftung des Gruppensymbols im<br>IRIS-Net-Arbeitsblatt.                                                                                                    |
| Color                         | Festlegen der Hintergrundfarbe des Gruppensymbols im IRIS-Net-<br>Arbeitsblatt.                                                                                                    |
| Dialog opened by Double Click | Auswählen des Dialogfelds, das geöffnet wird, wenn der Benutzer auf<br>das Gruppensymbol im IRIS-Net-Arbeitsblatt doppelklickt. Welche<br>Dialogfelder zur Auswahl stehen, ist von den im Projekt verwendeten<br>Geräten abhängig. Detaillierte Beschreibungen der Dialogfelder finden<br>Sie in der Online-Hilfe zum jeweiligen Gerät. |
| Modify Connections            | Öffnet das Dialogfeld "Connections", um Objekte der Gruppe<br>hinzufügen oder daraus zu entfernen.                                                                                                    |
| Close                         | Schließt das Fenster "Group Class".                                                                                                    |
| Advanced                      | Öffnet ein Fenster mit erweiterten Optionen für die Gruppe.                                                                                                    |

#### Connections

Im Fenster "Connections for..." können die gewünschten Gruppenmitglieder ausgewählt werden.

Die Auswahl der Objekte kann im unteren Teil des Fensters vorgenommen werden. Um ein einzelnes Objekt auszuwählen, klicken Sie mit der linken Maustaste auf das Objekt. Um mehrere aufeinanderfolgende Objekte auszuwählen, halten Sie die Umschalttaste gedrückt, und klicken Sie mit der Maus auf das erste Objekt und anschließend das letzte Objekt. Um bei einem einzelnen Objekt zwischen ausgewähltem und nicht ausgewähltem Zustand umzuschalten, halten Sie die Strg-Taste gedrückt, und klicken Sie mit der Maus auf das Objekt.

Der Inhalt der Liste kann auf zwei verschiedene Arten bestimmt werden. Entweder durch Auswahl der anzuzeigenden Typen mithilfe der Kontrollkästchen im oberen Teil des Fensters oder durch Einstellen von Objektdetails mithilfe der Tasten "+" und "–".

| Connections for Front                                                                                                    | ×        |
|----------------------------------------------------------------------------------------------------|----------|
| List following Object types                                                                                                    |          |
| ☑ Devices                                                                                                    | Controls |
| 🗖 Groups                                                                                                    |          |
| ✓ Interface                                                                                                    |          |
| + ·                                                                                                    |          |
| 1 Front Right High P3000RL<br>2 Front Left High P3000RL<br>3 Front Right Mid P3000RL<br>4 Front Left Mid P3000RL<br>5 Front Right Bass P3000RL<br>6 Front Right Bass P3000RL<br>7 Front Left Sub P3000RL<br>8 Front Left Sub P3000RL<br>UCC1 |          |
| ОК                                                                                                    | Cancel   |

| Element     | Beschreibung                                                                                                    |
|-------------|----------------------------------------------------------------------------------------------------|
| Devices     | Ermöglicht die Auswahl des Objekttyps "Device" (Geräte, wie z. B. Verstärker) zur<br>Anzeige in der Objektliste.                                                                                                    |
| 🗌 Groups    | Ermöglicht die Auswahl des Objekttyps "Groups" (Gruppen) zur Anzeige in der<br>Objektliste.                                                                                                    |
| ✓ Interface | Ermöglicht die Auswahl des Objekttyps "Interface" (Schnittstellen) zur Anzeige in der Objektliste.                                                                                                    |
| Controls    | Ermöglicht die Auswahl des Objekttyps "Controls" (Steuerelemente) zur Anzeige in<br>der Objektliste.                                                                                                    |
| + .         | Mit der Taste "+" können weitere Details zu den angezeigten Objekten<br>eingeblendet werden. Auf diese Weise können der Gruppe einzelne untergeordnete<br>Komponenten oder Abschnitte eines Objekts hinzugefügt werden. Mit der Taste "-"<br>werden die weiteren Details ausgeblendet. |
| ОК          | Fügt die derzeit ausgewählten Objekte der Gruppe hinzu und schließt das Fenster "Connections for…".                                                                                                    |
| Cancel      | Verwirft die aktuelle Objektauswahl und schließt das Fenster "Connections for…".                                                                                                    |

### **1.4.9 Bearbeiten der Sichtbarkeit von Objekten**

In IRIS-Net kann der Sichtbarkeitsstatus der einzelnen Objekte für jede Ebene individuell festgelegt werden. Durch diese Option wird der Entwurf von Projekten, die Ebenen mit ähnlichem Erscheinungsbild enthalten, erheblich vereinfacht. Wird beim Erstellen eines Objekts die Sichtbarkeitsoption für alle Ebenen deaktiviert, wird das Objekt im gesamten Projekt ausgeblendet.

Gehen Sie beim Bearbeiten der Sichtbarkeit eines Objekts wie folgt vor:

- 1. Markieren Sie das Objekt im IRIS-Net-Arbeitsblatt.
- 2. Klicken Sie mit der rechten Maustaste, um das Kontextmenü des ausgewählten Objekts zu öffnen.

- 3. Wählen Sie den Kontextmenüeintrag "Edit Object Visibility". Das Dialogfeld "Layer Selection" wird angezeigt.
- 4. Wählen Sie im Dialogfeld "Layer Selection" die Ebenen aus, in denen das zuvor markierte Objekt sichtbar sein soll.

| Layer Select                                                             | ion                                                                                           |                                                       |                                     |                    |                    | ×                 |
|--------------------------------------------------------------------------|-----------------------------------------------------------------------------------------------|-------------------------------------------------------|-------------------------------------|--------------------|--------------------|-------------------|
| 1                                                                        | Choose the layers, where the<br>You can hide Objects, if you<br>Check this by pressing the '' | e selected objec<br>deselect their a<br>Find'' Button | ts should appear.<br>pplied layers. | This refers to ALL | selected objects!  |                   |
| Layer                                                                    |                                                                                               | Operation v                                           | when selected                       | Operatio           | on when deselected |                   |
| Adminis<br>Supervi<br>Groups<br>Presets<br>Layer 5<br>Layer 6<br>Layer 7 | tration<br>sion<br>(not present)<br>(not present)<br>(not present)                            |                                                       |                                     |                    |                    |                   |
|                                                                          | [                                                                                             | Ok                                                    | Cancel                              | Apply              | Fi                 | nd hidden Objects |

| Element                   | Beschreibung                                                                                             |
|---------------------------|----------------------------------------------------------------------------------------------------|
| Layer                     | Ebenennamen im Projekt                                                                                   |
| Operation when selected   | Operation, die ausgeführt werden soll, wenn in die Ebene<br>gewechselt wird (z. B. RCM24_1*ChA. Mute=1). |
| Operation when deselected | Operation, die ausgeführt werden soll, wenn die Ebene verlassen wird (z. B. RCM24_1*ChA.Mute=1).         |
| Find hidden Objects       | Zeigt alle ausgeblendeten Objekte der aktuellen Ebene an.                                                |

# 1.5 Vorgehensweisen

## **1.5.1 Bearbeiten der Projektinformationen**

Im Dialogfeld "Project Info" kann der Benutzer Projektdaten in der Projektdatei dokumentieren und speichern. Unter anderem können der Projektname, die Projektnummer, der Speicherort und zusätzliche Informationen zum Projektautor angegeben werden. Im Feld "COMMENT" kann eine kurze Beschreibung des Projekts eingegeben werden.

Der Zugriff auf das Dialogfeld "Project Info" erfolgt durch Auswahl des Menüeintrags "Info" im Hauptmenü.

| Project Info   |                          |          | ×        |
|----------------|--------------------------|----------|----------|
| PROJECT        | Ship "Nefertaria"        |          |          |
| PROJECT NUMBER | 2                        |          |          |
| LOCATION       | Show Room "Ogrimmar"     |          |          |
|                |                          |          |          |
| AUTHOR         | Frank Smith              |          |          |
| COMPANY        | Telex EVI Audio GmbH     |          |          |
| STREET         | Hirschberger Ring 45     |          |          |
| CITY           | Straubing                | ZIP CODE | 94315    |
| COUNTRY        | Germany                  |          |          |
| PHONE          | +49(0)9421/706-0         |          |          |
| FAX            | +49(0)9421/706-265       |          |          |
| EMAIL          | frank.smith@telex.de     |          |          |
| FILENAME       | NefertariaShowRoom.ds    | VERSION  | 1.1      |
| DATE           | Nov/15/2005 10:32:10     | <u> </u> |          |
|                | Project Description:     |          |          |
|                | Number of Amos: 9        |          |          |
|                | Number of Control PCs: 1 |          |          |
| COMMENT        |                          |          |          |
|                |                          |          |          |
|                |                          |          |          |
|                |                          |          | <b>Y</b> |
|                | OK Cancel                |          |          |

## 1.5.2 Software-Aktualisierung

Wenn eine Internetverbindung verfügbar ist, kann eine Aktualisierung von IRIS-Net über das Internet durchgeführt werden. Der Zugriff auf das Dialogfeld "Software Update" erfolgt durch Auswahl des Menüeintrags "?". > Search for Updates...

| Software Update                                             |
|-------------------------------------------------------------|
| Check for Updates                                           |
| Current Version: V2.8.0                                     |
| New Update for your Application: V2.8.2 27 Mb Download Info |
| No new Release available !                                  |
| ✓ Show Notifications in Taskbar                             |
| Close                                                       |

| Element                          | Beschreibung                                                                                                    |
|----------------------------------|----------------------------------------------------------------------------------------------------|
| Check for Updates                | Überprüft den IRIS-Net-Update-Server auf Software-Updates.                                                                  |
| Current Version                  | Zeigt die Version der installierten IRIS-Net-Anwendung an.                                                                  |
| Download                         | Klicken Sie auf diese Schaltfläche, um das Update oder die<br>Release-Version herunterzuladen.                              |
| Info                             | Klicken Sie auf diese Schaltfläche, um weitere Informationen zu<br>dem Update anzuzeigen.                                   |
| Show Notifications in<br>Taskbar | Aktivieren Sie diese Option, wenn in der Taskleiste<br>Benachrichtigungen über Software-Updates angezeigt werden<br>sollen. |

## **1.5.3 Bearbeiten von Anwendungseinstellungen**

Im Dialogfeld "Settings" kann der Benutzer Eigenschaften von IRIS-Net bearbeiten. Unter anderem kann der Benutzer angeben, welche Ereignisse in das IRIS-Net-Ereignisprotokoll aufgenommen werden sollen. Der Zugriff auf das Dialogfeld "Settings" erfolgt über das Menü "Edit" > "Settings...".

| Settings                                | 4 |  |
|-----------------------------------------|---|--|
| Start with last loaded Project          |   |  |
| Display Username on Login               |   |  |
|                                         |   |  |
| Logging Events                          |   |  |
| User Login and Logout                   |   |  |
| Going Online or Offline                 |   |  |
| Project Change                          |   |  |
| Application Start                       |   |  |
| Layer Options                           |   |  |
| Startup Layer for current project       |   |  |
| 1: Layer 1                              |   |  |
| Active Layer after IRIS-Net Screensaver |   |  |
| 1: Layer 1                              |   |  |
| Ok                                      |   |  |

| Element                           | Beschreibung                                                                                                    |
|-----------------------------------|----------------------------------------------------------------------------------------------------|
| Start with last loaded Project    | Legt fest, ob beim Starten von IRIS-Net das zuletzt geöffnete<br>Projekt wieder geöffnet werden soll.           |
| Display Username on Login         | Legt fest, ob beim Öffnen geschützter Daten zusätzlich zum<br>Kennwort der Benutzername eingegeben werden muss. |
| User Login and Logout             | Legt fest, ob die An- und Abmeldungen von Benutzern im<br>Ereignisprotokoll aufgezeichnet werden sollen.        |
| Going Online or Offline           | Legt fest, ob das Online- und Offline-Gehen im<br>Ereignisprotokoll aufgezeichnet werden soll.                  |
| Project Change                    | Legt fest, ob das Laden eines anderen Projekts im<br>Ereignisprotokoll aufgezeichnet werden soll.               |
| Application Start                 | Legt fest, ob das Starten von IRIS-Net im Ereignisprotokoll<br>aufgezeichnet werden soll.                       |
| Startup Layer for current project | Gibt die Ebene an, die beim Öffnen der Projektdatei<br>angezeigt wird.                                          |

| Active Layer after IRIS-Net | Gibt die Ebene an, die nach dem Aktivieren des |
|-----------------------------|------------------------------------------------|
| Screensaver                 | Bildschirmschoners angezeigt wird.             |

## 1.5.4 Verwenden von SPL Calculator

SPL Calculator liefert Informationen über den theoretischen Schalldruckpegel (SPL), der sich bei einer gegebenen Anlage und einem gegebenen Abstand zwischen Lautsprechersystem und Beschallungsziel ergibt. Die Berechnungen basieren auf einer theoretischen idealen Kopplung der einzelnen Komponenten. Da sich in der Praxis viele andere Einflüsse und Parameter auf den tatsächlich erzielten SPL auswirken, stellen die Ergebnisse dieser Berechnung nur eine Näherung dar.

Der Zugriff auf SPL Calculator erfolgt durch Auswahl von "SPL Calculator" im Auswahlmenü "Tools".

| SPL Calculator                           | ×      |  |
|------------------------------------------|--------|--|
| NOMINAL SPL OF CABINET (1W/1m)           | 100 dB |  |
| AMPLIFIER POWER AT THE NOMINAL IMPEDANCE | 1000 W |  |
| GRILLE TO TARGET DISTANCE                |        |  |
| NUMBER OF SPEAKER/AMPLIFIER COMBINATIONS |        |  |
| CALCULATE                                |        |  |
| THEORETICAL SPL AT THE AIM               | 110 dB |  |
| Close                                    |        |  |

| Element                                         | Beschreibung                                                                                                    |
|-------------------------------------------------|----------------------------------------------------------------------------------------------------|
| NOMINAL SPL OF CABINET (1W/1m) 100 dB           | In diesem Feld kann der mittlere Nennschalldruckpegel<br>des Lautsprechergehäuses eingegeben werden (siehe<br>Datenblatt).                                                                                                    |
| AMPLIFIER POWER AT THE NOMINAL IMPEDANCE 1000 W | In diesem Feld geben Sie die Ausgangsleistung des<br>Verstärkers ein. Da die tatsächliche Ausgangsleistung des<br>Verstärkers von der Impedanz der angeschlossenen Last<br>abhängt, muss der eingegebene Wert der tatsächlich<br>angeschlossenen Last entsprechen. |
| GRILLE TO TARGET DISTANCE 10 m                  | Abstand zwischen dem Schallwand des Gehäuses und dem<br>Beschallungsziel.                                                                                                    |
| NUMBER OF SPEAKER/AMPLIFIER COMBINATIONS        | Geben Sie die Anzahl der Lautsprechergehäuse ein.                                                                                                    |
| CALCULATE                                       | Durch Klicken auf diesen Softkey wird die Berechnung<br>gestartet.                                                                                                    |
| THEORETICAL SPL AT THE AIM 110 dB               | In diesem Feld wird der resultierende Schalldruckpegel in<br>dB angezeigt.                                                                                                    |

| Close | Durch Klicken auf diese Schaltfläche wird SPL Calculator |
|-------|----------------------------------------------------------|
|       | geschlossen.                                             |

## 1.5.5 Limiter Threshold Calculator

Limiter Threshold Calculator liefert Informationen über den Limiter-Schwellenwert, der bei einer gegebenen Anlage und gegebenen Lautsprechersystemdaten einzustellen ist. Limiter Threshold Calculator erhebt keinen Anspruch auf präzise Genauigkeit; die Ergebnisse sollten als Orientierungsgrößen aufgefasst werden.

Der Zugriff auf Limiter Threshold Calculator erfolgt durch Auswahl des Eintrags "Limiter Threshold Calculator" im Menü "Tools".

| Limiter Threshold Calculator | ×                |
|------------------------------|------------------|
| Power Limit                  | 400 W            |
| Nominal Impedance            | 8 Ohm            |
| Amp Type                     | TG-7             |
| Limiter Threshold            | 2.3 dBu          |
|                              | 1.01 Volts (RMS) |
|                              | Close            |

| Element           | Beschreibung                                                                                                    |  |
|-------------------|----------------------------------------------------------------------------------------------------|--|
| Power Limit       | In diesem Feld geben Sie die maximale Leistungsaufnahme<br>des verwendeten Lautsprechergehäuses ein (siehe<br>Datenblatt). |  |
| Nominal Impedance | In diesem Feld geben Sie die Impedanz des verwendeten<br>Lautsprechergehäuses ein (siehe Datenblatt).                      |  |
| Атр Туре          | In diesem Dropdown-Menü wählen Sie den Typ des<br>verwendeten Leistungsverstärkers aus.                                    |  |
| Limiter Threshold | In diesem Feld wird das Ergebnis der Berechnung in dBu<br>angezeigt. Der Wert wird auch in Volt angezeigt.                 |  |
| Close             | Durch Klicken auf diese Schaltfläche wird Limiter Threshold<br>Calculator geschlossen.                                     |  |

### **1.5.6 Verwenden von Event Scheduler**

Event Scheduler ist in drei Fenster unterteilt. Auf der Registerkarte "Events" können Sie einmalige und regelmäßig wiederkehrende Ereignisse erstellen und bearbeiten. Auf der Registerkarte "Day Programs" können Sie Listen von täglich wiederkehrenden Ereignissen erstellen. Auf der Registerkarte "Holiday" können Sie Zeiträume festlegen – wie zum Beispiel Schulferien –, in denen anstelle des Standard-Tagesprogramms ein alternatives Tagesprogramm verwendet werden soll.

### Events

In diesem Fenster können Sie einmalige und regelmäßig wiederkehrende Ereignisse erstellen. Falls ein Ereignis eintritt, wird ein Makro ausgeführt.

| Event Scheduler | ay Programs 🛛 🎛 Holiday 🗎 |                        | ×                 |
|-----------------|---------------------------|------------------------|-------------------|
| New Event       | Delete Events Edit        | Event Select Operation | <b>Copy</b> Paste |
| Name            | Туре                      | Settings               | Operation         |
| 🕑 Event 1       | Onetime                   | At 28.Apr.2006 at 10   | :06:45            |
|                 |                           |                        |                   |
|                 |                           | Save                   |                   |

| Element          | Beschreibung                                                                                                    |  |  |
|------------------|----------------------------------------------------------------------------------------------------|--|--|
| New Event        | Erstellt ein neues Ereignis, das am Ende der Ereignisliste hinzugefügt<br>wird.                                                                                                    |  |  |
| Delete Events    | Die in der Ereignisliste markierten Ereignisse werden gelöscht.                                                                                                    |  |  |
| Edit Event       | Öffnet das Fenster "Event Parameters" zur Bearbeitung der Parameter des ausgewählten Ereignisses.                                                                                                    |  |  |
| Select Operation | Öffnet das Dialogfeld "Macro Selection". Hier können Sie das Makro<br>auswählen, das ausgeführt wird, wenn das zuvor in der Ereignisliste<br>ausgewählte Ereignis eintritt.                                                      |  |  |
| Copy Paste       | Kopieren ein oder mehrerer markierter Ereignisse aus der Ereignisliste.<br>Die kopierten Ereignisse können am Ende der Ereignisliste eingefügt<br>werden.                                                                        |  |  |
| Name             | Ereignisname. Klicken Sie mit der linken Maustaste auf den Namen<br>eines zuvor markierten Ereignisses, um für dieses Ereignis einen neuen<br>Namen einzugeben.                                                                  |  |  |
| Туре             | Ereignistyp. Durch Doppelklicken auf den entsprechenden Eintrag<br>eines Ereignisses in der Ereignisliste kann im Fenster "Event<br>Parameters" der Ereignistyp geändert werden.                                                 |  |  |
| Settings         | Event parameter. Durch Doppelklicken auf den entsprechenden<br>Eintrag eines Ereignisses in der Ereignisliste kann im Fenster "Event<br>Parameters" der ausgewählte Parameter geändert werden.                                   |  |  |
| Operation        | Makro, das beim Eintreten des Ereignisses ausgeführt wird. Durch<br>Doppelklicken auf den entsprechenden Eintrag eines Ereignisses in der<br>Ereignisliste kann im Dialogfeld "Event Parameters" ein Makro<br>ausgewählt werden. |  |  |
| Save             | Speichern geänderter Ereignisse in der Ereignisliste.                                                                                                    |  |  |

Zeiteinstellungen für ein Ereignis können im Fenster "Event Parameters" vorgenommen werden. Es können sowohl einmalige als auch regelmäßig wiederkehrende Aktivierungen von Ereignissen programmiert werden.

| Event Parameter |                               | ß     |
|-----------------|-------------------------------|-------|
| Event Type      | Event Settings                |       |
| 🔽 Onetime       | At 06.04.2010 💌 at 18:06:55 🛨 |       |
| T Annual        |                               |       |
| Monthly         |                               |       |
| 🔲 Weekly        |                               |       |
| 🔲 Daily         |                               |       |
| E Hourly        |                               |       |
| Minutely        |                               |       |
|                 |                               |       |
|                 |                               |       |
| 🔲 Weekdays      |                               |       |
|                 |                               |       |
|                 |                               |       |
|                 | OK Cancel                     | Apply |

| Element                                                                       | Beschreibung                                                                                                    |
|-------------------------------------------------------------------------------|----------------------------------------------------------------------------------------------------|
| ✓ Ontime at 06.10.2005 💌 at 09:48:41 🐥                                        | Das Ereignis wird nach Zeitplan nur einmal aktiviert – an<br>einem bestimmten Tag und zu einer bestimmten Uhrzeit.                   |
| Annual every year at 01.01.  at 00:00:00                                      | Das Ereignis wird nach Zeitplan einmal im Jahr<br>aktiviert – an einem bestimmten Tag des Jahres und zu<br>einer bestimmten Uhrzeit. |
| Monthly every month at 1 💌 at 00:00:00 🐥                                      | Das Ereignis wird nach Zeitplan monatlich aktiviert – an<br>einem bestimmten Tag des Monats und zu einer<br>bestimmten Uhrzeit.      |
| I Weekly every week at Saturday ■ at 00:00:00 ÷                               | Das Ereignis wird nach Zeitplan wöchentlich aktiviert –<br>an einem bestimmten Tag der Woche und zu einer<br>bestimmten Uhrzeit.     |
| ▼ Daily every day at 00:00:00 🐳                                               | Das Ereignis wird nach Zeitplan täglich zu einer<br>bestimmten Uhrzeit aktiviert.                                                    |
| ✓ Hourly every hour at 0 min 0 sec                                            | Das Ereignis wird nach Zeitplan stündlich zu einer<br>bestimmten Uhrzeit (Minuten:Sekunden) aktiviert.                               |
| Minutely every minute at 0 sec                                                | Das Ereignis wird nach Zeitplan jede Minute zu einer<br>bestimmten Uhrzeit aktiviert (Sekunden).                                     |
| ✓ Monday<br>✓ Tuesday<br>✓ Weekdays every<br>✓ Friday<br>✓ Sunday<br>✓ Sunday | Das Ereignis wird nach Zeitplan jede Woche aktiviert –<br>an ausgewählten Tagen der Woche und zu einer<br>bestimmten Uhrzeit.        |

| Macro Selection | Dialog |        | ×     |
|-----------------|--------|--------|-------|
| Туре            |        |        |       |
| Macro 1         |        |        |       |
|                 |        |        |       |
|                 |        |        |       |
|                 |        |        |       |
|                 |        |        |       |
|                 |        |        |       |
|                 |        |        |       |
|                 |        |        |       |
|                 |        |        |       |
|                 |        |        |       |
|                 |        |        |       |
|                 |        |        |       |
|                 |        |        |       |
|                 | ОК     | Cancel | Apply |

Im Dialogfeld "Macro Selection" können Sie das Makro auswählen, das beim Eintreten eines Ereignisses ausgeführt werden soll.

### **Day Programs**

In diesem Fenster können Sie Tagesprogramme erstellen und bearbeiten. Ein Tagesprogramm enthält eine Liste mit definierten Uhrzeiten eines Tages. Zu jedem dieser Zeitpunkte wird ein frei wählbares Makro ausgeführt.

| Ev | ent Scheduler                   |           |                  |          |           | × |
|----|---------------------------------|-----------|------------------|----------|-----------|---|
| E  | 🖣 Events 📴 Day Programs 📴 Ho    | liday     |                  |          |           |   |
|    |                                 |           |                  |          |           |   |
|    | New Day Program Delete Day Prog | ram       |                  |          |           |   |
|    | New Entry Delete Entries        | Edit Time | Select Operation | Сору     | Paste     |   |
| Г  |                                 |           |                  |          |           |   |
|    | Day Program                     | Na Na     | ame              | lime     | Uperation |   |
|    | <mark>1</mark> Day_1            | E B       | Entry 1          | 07:15:00 | Macro 1   |   |
|    | <sup>™</sup> Day_2              | 1         | Entry 2          | 12:00:00 | Macro 1   |   |
|    |                                 |           |                  |          |           |   |
|    |                                 |           |                  |          |           |   |
|    |                                 |           |                  |          |           |   |
|    |                                 |           | Save Save        | As       |           |   |

| Element            | Beschreibung                                                                   |
|--------------------|--------------------------------------------------------------------------------|
| New Day Program    | Erstellt ein neues Tagesprogramm und fügt es der Liste "Day Program"<br>hinzu. |
| Delete Day Program | Die in der Liste "Day Program" ausgewählten Tagesprogramme werden gelöscht.    |

| New Entry        | "New Entry" erstellt in der Ereignisliste des aktuell ausgewählten<br>Tagesprogramms einen neuen Eintrag. Neue Ereignisse werden fortlaufend<br>nummeriert. Ihre Uhrzeit wird standardmäßig auf 12:00:00 eingestellt.                                                                                        |
|------------------|----------------------------------------------------------------------------------------------------|
| Delete Entries   | In der Ereignisliste des Tagesprogramms ausgewählte Ereignisse werden gelöscht.                                                                                                    |
| E dit Time       | Öffnet das Fenster "Set Time", in dem Sie die Uhrzeit bearbeiten können,<br>die für das gegenwärtig in der Ereignisliste ausgewählte Ereignis<br>eingestellt ist.                                                                                                    |
| Select Operation | Öffnet das Fenster "Macro Selection" zur Auswahl des auszuführenden<br>Makros für das gegenwärtig in der Ereignisliste ausgewählte Ereignis.                                                                                                    |
| Copy Paste       | Kopieren ein oder mehrerer markierter Ereignisse aus der Ereignisliste. Die<br>kopierten Ereignisse können am Ende der Ereignisliste eingefügt werden.                                                                                                    |
| Dayprogram       | Liste "Day Program". Nach Auswahl eines Tagesprogramms wird eine Liste<br>der zugehörigen Ereignisse angezeigt, die bearbeitet werden können.<br>Klicken Sie mit der linken Maustaste auf den Namen eines zuvor<br>ausgewählten Tagesprogramms, um für dieses Tagesprogramm einen<br>neuen Namen einzugeben. |
| Name             | Ereignisname. Klicken Sie mit der linken Maustaste auf den Namen eines<br>zuvor markierten Ereignisses, um für dieses Ereignis einen neuen Namen<br>einzugeben.                                                                                                    |
| Time             | Ausführungszeit eines Ereignisses. Durch Doppelklicken auf den<br>entsprechenden Eintrag eines Ereignisses in der Ereignisliste kann im<br>Fenster "Set Time" die Uhrzeit eingestellt werden.                                                                                                    |
| Operation        | Makro, das beim Eintreten des Ereignisses ausgeführt wird. Durch<br>Doppelklicken auf den entsprechenden Eintrag eines Ereignisses in der<br>Ereignisliste kann im Dialogfeld "Event Parameters" ein Makro ausgewählt<br>werden.                                                                             |

Im Fenster "Set Time" kann die Uhrzeit für ein Ereignis im Tagesprogramm eingestellt werden. Die Einstellung der gewünschten Zeit kann entweder durch Drehen des Stundenzeigers der Analoguhr mit der Maus oder durch Eingeben des Zahlenwerts im Zeitfeld erfolgen.

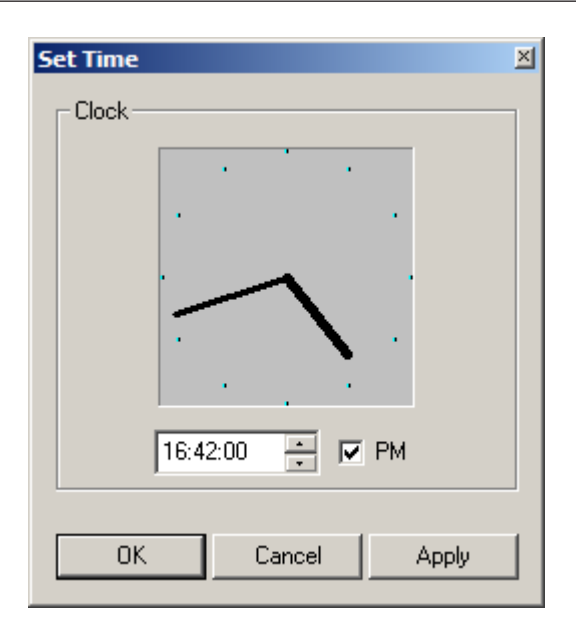

## Holiday

Dieses Fenster enthält eine Liste von Feiertagen (Feiertagszeiträumen). An einem Feiertag wird ein bestimmtes Tagesprogramm ausgeführt. Durch die Angabe unterschiedlicher Feiertage können während bestimmter Zeiträume eines Jahres verschiedene Tagesprogramme ausgeführt werden.

| Event Scheduler |                    |                                    |             | × |
|-----------------|--------------------|------------------------------------|-------------|---|
| 🕑 Events 🗗 🕑 Da | ay Programs 🗜 Holi | day                                |             |   |
|                 |                    |                                    |             |   |
| New Holiday     | Delete Holidays    | Edit Holiday Select Day Program    | Copy Paste  |   |
| Name            | Туре               | Settings                           | Day Program |   |
| 🔁 Holiday 1     | Range              | From 25.Dec.2006 until 29.Dec.2006 |             |   |
|                 |                    |                                    |             |   |
|                 |                    |                                    |             |   |
|                 |                    | Save                               |             |   |

| Element           | Beschreibung                                                                                                    |
|-------------------|----------------------------------------------------------------------------------------------------|
| New Holiday       | "New Holiday" erstellt einen neuen Eintrag in die Liste der Feiertage.<br>Neue Feiertage werden aufsteigend nummeriert. Dabei wird als<br>Standardzeitraum (einmalig) eines neuen Feiertags das aktuelle Datum<br>eingestellt. |
| Delete Holidays   | Die in der Feiertagsliste ausgewählten Feiertage werden gelöscht.                                                                                                    |
| Edit Holiday      | Öffnet das Fenster "Holiday Parameters" zur Bearbeitung des<br>Zeitraums des gegenwärtig in der Feiertagsliste ausgewählten<br>Feiertags.                                                                                      |
| Select Dayprogram | Öffnet das Dialogfeld "Dayprog Selection" zur Auswahl des<br>Tagesprogramms, das während des gegenwärtig in der Feiertagsliste<br>ausgewählten Feiertags ausgeführt werden soll.                                               |

| Copy Paste | Kopieren ein oder mehrerer markierter Feiertage aus der<br>Feiertagsliste. Die kopierten Feiertage können am Ende der<br>Feiertagsliste eingefügt werden.                                                                                 |
|------------|----------------------------------------------------------------------------------------------------|
| Name       | Name eines Feiertags. Klicken Sie mit der linken Maustaste auf den<br>Namen eines zuvor markierten Feiertags, um für diesen Feiertag einen<br>neuen Namen einzugeben.                                                                     |
| Туре       | Art des Feiertags. Durch Doppelklicken auf den entsprechenden<br>Eintrag eines Feiertags in der Feiertagsliste kann im Fenster "Holiday<br>Parameters" der Typ des jeweiligen Feiertags geändert werden.                                  |
| Settings   | Parameter eines Feiertags. Durch Doppelklicken auf den<br>entsprechenden Eintrag eines Feiertags in der Feiertagsliste können im<br>Fenster "Holiday Parameters" Parameter geändert werden.                                               |
| Dayprogram | Auszuführendes Tagesprogramm eines Feiertags. Durch Doppelklicken<br>auf den entsprechenden Eintrag eines Feiertags in der Feiertagsliste<br>kann im Dialogfeld "Dayprog Selection" das auszuführende<br>Tagesprogramm ausgewählt werden. |
| Save       | Speichern geänderter Feiertage in der Feiertagsliste.                                                                                                    |

Der einem Feiertag entsprechende Zeitraum kann im Fenster "Holiday Parameters" angegeben werden. Die Dauer eines Feiertags beträgt stets einen Tag oder mehrere aufeinanderfolgende Tage. Ein einzelner Tag kann als bestimmtes Datum oder als periodisch wiederkehrendes Datum angegeben werden. Wenn Sie mehrere Tage auswählen, müssen die Datumswerte aufeinanderfolgend sein.

| Holiday Parameter |                                      | × |
|-------------------|--------------------------------------|---|
| Holiday Type      | Holiday Settings                     |   |
|                   |                                      |   |
| 🔲 Onetime         |                                      |   |
| 🗖 Annual          |                                      |   |
| Monthly           |                                      |   |
| 🔲 Weekly          |                                      |   |
| 🔽 Range           | Fron 25.12.2006 💌 until 29.12.2006 💌 |   |
|                   | OK Cancel Apply                      |   |

| Element                                         | Beschreibung                                                                            |
|-------------------------------------------------|-----------------------------------------------------------------------------------------|
| ✓ Ontime at 06.10.2005 ▼ at 09:48:41 ∓          | Die Dauer eines Feiertags wird auf einen<br>bestimmten Tag einmalig festgelegt.         |
| Annual every year at 01.01. 💌 at 00:00:00 🍝     | Die Dauer eines Feiertags auf einen bestimmten<br>Tag einmal pro Jahr festgelegt.       |
| ✓ Monthly every month at 1 ▼ at 00:00:00 ÷      | Die Dauer eines Feiertags wird auf einen<br>bestimmten Tag einmal pro Monat festgelegt. |
| ✓ Weekly every week at Saturday ✓ at 00:00:00 — | Die Dauer eines Feiertags wird auf einen<br>bestimmten Tag einmal pro Woche festgelegt. |

| 🔽 Range | from | 24.12.2005 💌 until | 02.01.2006 💌 | Die Dauer eines Feiertags wird auf eine Zeitspanne |
|---------|------|--------------------|--------------|----------------------------------------------------|
|         |      |                    |              | zwischen zwei Tagen festgelegt, die angegeben      |
|         |      |                    |              | werden müssen. Diese zwei Tage sind in der Dauer   |
|         |      |                    |              | enthalten.                                         |

Im Dialogfeld "Dayprog Selection" können Sie das Tagesprogramm auswählen, das während eines Feiertags ausgeführt werden soll.

| ayprog Selection Dialog |
|-------------------------|
| Туре                    |
| standard                |
|                         |
|                         |
|                         |
|                         |
|                         |
|                         |
|                         |
|                         |
|                         |
|                         |
|                         |
|                         |
|                         |
|                         |
| UK Cancel               |

### **1.5.7** Verwenden von Macro Editor

Im Fenster "Macro Editor" können Sie auf die Registerkarten "Macros" (siehe unten), "Triggers" und "Conditions" zugreifen.

### Macros

In diesem Fenster können Sie Makros erstellen und bearbeiten. Makros werden verwendet, um den Zustand von Objekten zu ändern. Bei Objekten kann es sich um Geräte handeln (z. B. um einen N8000 System Controller) oder um Elemente in IRIS-Net (z. B. um Steuerelemente).

| Ma | cro Editor |                                                            |            | ×            |
|----|------------|------------------------------------------------------------|------------|--------------|
| *  | Macros 🖌   | Triggers 🔒 Conditions                                      |            |              |
| [  | New Macro  | Delete Macros Edit Operation Edit Parameter Execute Macros | Copy Paste | J            |
|    | Name       | Operation                                                  |            | Parameter ID |
|    | Macro 1    | Noname*PriorityMatrix_1.Output1.Mute=                      |            | 1 1          |
|    |            |                                                            |            |              |
|    |            | Save                                                       |            |              |

| Element        | Beschreibung                                                                                                    |  |  |
|----------------|----------------------------------------------------------------------------------------------------|--|--|
| New Macro      | Erstellt ein neues Makro. Das Makro wird am Ende der Makroliste<br>hinzugefügt.                                                                            |  |  |
| Delete Macros  | Die Makros, die in der Makroliste ausgewählt wurden, werden<br>gelöscht.                                                                                   |  |  |
| Edit Operation | Öffnet das Fenster "Operation" zur Auswahl von Variablen, deren<br>Vert durch das in der Makroliste ausgewählte Makro eingestellt<br>verden soll.          |  |  |
| Edit Parameter | Öffnet das Fenster "Object Parameter" zur Einstellung des Werts,<br>den das Makro der ausgewählten Variable zuweisen soll.                                 |  |  |
| Execute Macros | Durch Klicken auf diese Schaltfläche wird das Makro ausgeführt,<br>das in der Makroliste ausgewählt wurde.                                                 |  |  |
| Copy Paste     | Kopieren ein oder mehrerer markierter Makros aus der Makroliste.<br>Die kopierten Makros können am Ende der Makroliste eingefügt<br>werden.                |  |  |
| Name           | Name des Makros. Klicken Sie mit der linken Maustaste auf den<br>Namen eines zuvor markierten Makros, um für dieses Makro einen<br>neuen Namen einzugeben. |  |  |
| Operation      | Die Variable, die bei der Ausführung des Makros eingestellt wird.                                                                                          |  |  |
| Parameter      | Der Wert, der der Variable bei der Ausführung des Makros<br>zugewiesen wird.                                                                               |  |  |
| ID             | Systeminterner Bezeichner des Makros                                                                                                    |  |  |

Im Fenster "Operation" kann die Variable ausgewählt werden, deren Wert durch das Makro eingestellt werden soll. Eine Variable besteht stets aus einem Objekt und der zugehörigen Funktion. Im rechten Bereich des Fensters kann die gewünschte Variable ausgewählt werden. Hierzu müssen diejenigen Objekttypen ausgewählt werden, die in der Objektliste angezeigt werden sollen.

Im linken Bereich des Fensters kann eine Funktion ausgewählt werden, die sich auf das zuvor ausgewählte Objekt bezieht.

| Operation                               |                   |               |                          |                  | ×     |
|-----------------------------------------|-------------------|---------------|--------------------------|------------------|-------|
| Filter:                                 |                   |               | ist following Object typ | es               |       |
|                                         | 🔽 Match Case      |               | Devices                  | Controls         |       |
|                                         |                   |               | 🔽 Groups                 |                  |       |
|                                         |                   |               | Interfaces               |                  |       |
|                                         |                   |               |                          |                  |       |
| ActivePrese<br>ActivePrese<br>BoardTupe | et<br>etDescr     |               | ntitled (N8000_1)        |                  |       |
| CAN.Baudra                              | ate               |               |                          |                  |       |
| CAN.BusUti                              | ilization<br>info |               |                          |                  |       |
| CAN.Device                              | eCount            |               |                          |                  |       |
|                                         | Apply Functions   | <- Apply Both | л-> Ар                   | oply Connections | Close |

| Element                                                               | Beschreibung                                                                                                    |
|-----------------------------------------------------------------------|----------------------------------------------------------------------------------------------------|
| Filter:                                                               | In der Funktionsliste im linken Teil des Fensters werden nur<br>Funktionen angezeigt, die den hier eingegebenen Text<br>enthalten.                                                                                                    |
| Match Case                                                            | Überprüfen, ob der Filter die Groß-/Kleinschreibung<br>berücksichtigen soll.                                                                                                    |
| List following Object types     ✓ Devices     ✓ Groups     Interfaces | Es können ein oder mehrere Objekttypen ausgewählt<br>werden. In der Objektliste werden nur Objekte angezeigt, die<br>den ausgewählten Typen entsprechen. Hierdurch wird die<br>Suche nach dem gewünschten Objekt erheblich vereinfacht. |
| Apply Functions                                                       | Die in der Funktionsliste ausgewählte Funktion wird dem<br>gegenwärtig bearbeiteten Makro zugewiesen.                                                                                                    |
| <- Apply Both ->                                                      | Das in der Objektliste ausgewählte Objekt und die in der<br>Funktionsliste ausgewählte Funktion werden dem<br>gegenwärtig bearbeiteten Makro zugewiesen.                                                                                |
| Apply Connections                                                     | Das in der Objektliste ausgewählte Objekt wird dem<br>gegenwärtig bearbeiteten Makro zugewiesen.                                                                                                    |
| Close                                                                 | Schließt das Fenster "Operation" und kehrt zum Fenster<br>"Macros" zurück.                                                                                                    |

Im Fenster "Object Parameters" kann der Wert eingegeben werden, der einer Variablen zugewiesen werden soll.

| Object Parameter |    |        |   |
|------------------|----|--------|---|
| I                |    |        |   |
|                  | Ok | Cancel | ] |

### Trigger

Trigger dienen zur Ausführung von Makros, die vom Vorliegen einer bestimmten Bedingung abhängen. Wenn ein Fehler auftritt (wenn sich der Zustand der Bedingung von "falsch" in "wahr" ändert), kann ein Trigger ein zugeordnetes ON-Makro starten. Wenn eine Bedingung nicht mehr zutrifft (wenn sich der Zustand der Bedingung von "wahr" in "falsch" ändert), kann ein Trigger ein zugeordnetes OFF-Makro starten.

| Macro Editor  |           |                    |            | × |
|---------------|-----------|--------------------|------------|---|
| New Trigger   |           | ON Macro OFF Macro | Copy Paste |   |
| Name          | Condition | Onmacro            | Offmacro   |   |
| 🚽 Trigger 1   |           |                    |            |   |
| 🚽 🚽 Trigger 2 |           |                    |            |   |
|               |           |                    |            |   |
|               |           |                    |            |   |
| 1             |           |                    |            | _ |
|               |           | Save               |            |   |

| Element         | Beschreibung                                                                                                    |
|-----------------|----------------------------------------------------------------------------------------------------|
| New Trigger     | Erstellt einen neuen Trigger. Der Trigger wird am Ende der<br>Triggerliste hinzugefügt.                                                                                                    |
| Delete Triggers | Alle in der Triggerliste ausgewählten Trigger werden gelöscht.                                                                                                    |
| Conditions      | Öffnet das Dialogfeld "Condition Selection", in dem der Benutzer<br>dem in der Triggerliste gegenwärtig ausgewählten Trigger eine<br>Bedingung zuweisen kann.                                                     |
| ON Macro        | Öffnet das Dialogfeld "ON Macro Selection", in dem der Benutzer<br>das Makro auswählen kann, das ausgeführt werden soll, wenn sich<br>der Zustand der entsprechenden Bedingung von "falsch" in "wahr"<br>ändert.  |
| OFF Macro       | Öffnet das Dialogfeld "OFF Macro Selection", in dem der Benutzer<br>das Makro auswählen kann, das ausgeführt werden soll, wenn sich<br>der Zustand der entsprechenden Bedingung von "wahr" in "falsch"<br>ändert. |
| Copy Paste      | Kopiert einen einzelnen Trigger oder eine Auswahl von Triggern,<br>die zuvor in der Triggerliste markiert wurden. Die kopierten Trigger<br>können am Ende der Triggerliste eingefügt werden.                      |

| Name      | Der Name des Triggers. Klicken Sie mit der linken Maustaste auf<br>den Namen eines zuvor in der Triggerliste markierten Triggers, um<br>dem Trigger einen neuen Namen zuzuweisen.                                                        |
|-----------|----------------------------------------------------------------------------------------------------|
| Condition | Die dem Trigger zugeordnete Bedingung. Durch Doppelklicken auf<br>den entsprechenden Eintrag eines Triggers in der Triggerliste kann<br>im Dialogfeld "Condition Selection" die dem Trigger zuzuordnende<br>Bedingung ausgewählt werden. |
| Onmacro   | Das ON-Makro des Triggers. Durch Doppelklicken auf den<br>entsprechenden Eintrag eines Triggers in der Triggerliste kann im<br>Dialogfeld "ON Macro Selection" das Makro ausgewählt werden.                                              |
| Offmacro  | Das OFF-Makro des Triggers. Durch Doppelklicken auf den<br>entsprechenden Eintrag eines Triggers in der Triggerliste kann im<br>Dialogfeld "OFF Macro Selection" das Makro ausgewählt werden.                                            |

Im Dialogfeld "Condition Selection" kann die dem Trigger zuzuordnende Bedingung ausgewählt werden.

| Type<br>Condition 1 |
|---------------------|
| Condition 1         |
|                     |
|                     |
|                     |
|                     |
|                     |
|                     |
|                     |
|                     |
|                     |
|                     |
|                     |
|                     |
|                     |
|                     |
|                     |
|                     |

Im Dialogfeld "ON Macro Selection" kann das Makro ausgewählt werden, das ausgeführt wird, wenn sich der Zustand der entsprechenden Bedingung von "falsch" in "wahr" ändert. Im Dialogfeld "OFF Macro Selection" kann das Makro ausgewählt werden, das ausgeführt wird, wenn sich der Zustand der entsprechenden Bedingung von "wahr" in "falsch" ändert.

|     | on Dialog |           | <u>×</u>         |
|-----|-----------|-----------|------------------|
| уре |           |           |                  |
|     |           |           |                  |
|     |           |           |                  |
|     |           |           |                  |
|     |           |           |                  |
|     |           |           |                  |
|     |           |           |                  |
|     |           |           |                  |
|     |           |           |                  |
|     |           |           |                  |
|     |           |           |                  |
|     | OK        | Cancel    | Apply            |
|     | ype       | уре<br>ОК | ype<br>OK Cancel |

Bedingungen

| Macro Editor                     |                |           |            | ×  |
|----------------------------------|----------------|-----------|------------|----|
| 👫 Macros 🖌 Triggers 🗚 Condition: | 5              |           |            |    |
|                                  |                |           |            |    |
| New Condition Delete Conditions  | Edit Parameter | ]         | Copy Paste |    |
| Name                             | Туре           | Operation | Parameter  | ID |
| Condition 1                      |                |           |            | 1  |
|                                  |                |           |            |    |
|                                  |                | Save      |            |    |

| Element           | Beschreibung                                                                                                    |
|-------------------|----------------------------------------------------------------------------------------------------|
| New Condition     | Erstellt eine neue Bedingung. Die Bedingung wird am Ende der<br>Bedingungsliste hinzugefügt.                                                                                                    |
| Delete Conditions | Alle in der Bedingungsliste ausgewählten Bedingungen werden gelöscht.                                                                                                    |
| Edit Parameter    | Öffnet das Fenster "Condition Properties", in dem der<br>Benutzer der Bedingung Parameter zuweisen kann.                                                                                                    |
| Copy Paste        | Kopiert eine einzelne Bedingung oder eine Auswahl von<br>Bedingungen, die zuvor in der Bedingungsliste markiert<br>wurden. Die kopierten Bedingungen können am Ende der<br>Bedingungsliste eingefügt werden. |
| Name              | Der Name der Bedingung. Klicken Sie mit der linken Maustaste<br>auf den Namen einer zuvor in der Bedingungsliste markierten<br>Bedingung, um der Bedingung einen neuen Namen                                 |

|           | zuzuweisen. Das Lupensymbol vor dem Namen einer<br>Bedingung signalisiert den aktuellen Zustand der Bedingung.<br>Ein weißes Lupensymbol gibt an, dass die Bedingung "falsch"<br>ist, und ein grünes Lupensymbol gibt an, dass die Bedingung<br>"wahr" ist.          |
|-----------|----------------------------------------------------------------------------------------------------|
| Туре      | Der Typ einer Bedingung kann "is equal", "is lower" oder<br>"timespan" lauten. Durch Doppelklicken auf den<br>entsprechenden Eintrag einer Bedingung in der<br>Bedingungsliste kann im Dialogfeld "Condition Properties" der<br>Typ der Bedingung ausgewählt werden. |
| Operation | Die Eigenschaften einer Bedingung. Durch Doppelklicken auf<br>den entsprechenden Eintrag einer Bedingung in der<br>Bedingungsliste können im Dialogfeld "Condition Properties"<br>die Eigenschaften einer Bedingung ausgewählt werden.                               |
| Parameter | Der Wert, der gleich oder größer wie die ausgewählte Variable<br>sein muss.                                                                                                    |
| ID        | Systeminterner Bezeichner einer Bedingung.                                                                                                    |

Im Fenster "Condition Properties" kann der Benutzer eine Bedingung konfigurieren. Durch die Konfiguration wird festgelegt, ob eine Bedingung "wahr" oder "falsch" ist. Eine Konfiguration kann drei verschiedene Bedingungstypen aufweisen:

- "is equal": Eine Bedingung ist wahr, wenn eine Variable genau gleich einem bestimmten Wert ist. Andernfalls ist die Bedingung falsch.
- "is lower": Eine Bedingung ist wahr, wenn eine Variable kleiner als ein bestimmter Wert ist. Andernfalls ist die Bedingung falsch.
- "timespan": Innerhalb eines bestimmten Zeitraums ist die Bedingung entweder genau einmal oder regelmäßig (in einstellbaren Intervallen) für eine bestimmte Zeitspanne wahr. Zu allen anderen Zeiten ist die Bedingung falsch.

#### Bedingung in Abhängigkeit von einer Variable

Das Dialogfeld für die Konfiguration einer "Bedingung in Abhängigkeit von einer Variable" ist für die logischen Operatoren "is equal" und "is lower" identisch strukturiert.

| Condition Properties                 | ×            |
|--------------------------------------|--------------|
| = is equal < is lower 🕓 timespan     |              |
|                                      |              |
|                                      |              |
| Select Objects and Keywords          |              |
| Condition is TRUE, if value is EQUAL |              |
| ОК                                   | Cancel Apply |

| Condition Properties                 | ×            |
|--------------------------------------|--------------|
| = is equal < is lower 🕓 timespan     |              |
|                                      |              |
| Colors Objects and Kommanda          |              |
| Select Objects and Reywords          | · ·          |
| Condition is TRUE, if value is LOWER |              |
| ОК                                   | Cancel Apply |

| Element                              |   | Beschreibung                                                                                                    |
|--------------------------------------|---|----------------------------------------------------------------------------------------------------|
| Select Objects and Keywords          | • | Öffnet das Fenster "Operation", in dem der Benutzer die<br>Variable (= Objekte und Stichwörter) auswählen kann, die<br>für die Gleichung bzw. den Vergleich verwendet werden soll. |
| Condition is TRUE, if value is LOWER |   | Der Wert, der gleich oder größer wie die ausgewählte<br>Variable sein muss.                                                                                                    |

Im Fenster "Operation" kann der Benutzer die Variable auswählen, deren Wert für die Bedingung relevant ist. Eine Variable besteht stets aus einem Objekt und der zugeordneten Funktion. Um eine Variable auszuwählen, kann der Benutzer im rechten Rahmen des Fensters die Objekttypen auswählen, die in der Objektliste angezeigt werden. Nun kann im linken Rahmen des Fensters die Funktion ausgewählt werden, die dem zuvor ausgewählten Objekt zugeordnet werden soll.

| Operation                          | ×                                        |
|------------------------------------|------------------------------------------|
| Filter:                            | List following Object types              |
| Match Case                         | Devices Controls                         |
|                                    | Groups                                   |
|                                    | Interfaces                               |
|                                    |                                          |
| ActivePreset                       | Untitled (N8000_1)                       |
| BoardType                          |                                          |
| CAN.Baudrate<br>CAN.BusUtilization |                                          |
| CAN.debuginfo                      |                                          |
| Apply Functions                    | <- Apply Both -> Apply Connections Close |

#### Zeitgesteuerte Bedingung

Eine zeitgesteuerte Bedingung ist stets durch einen Zeitraum definiert, in dem die Bedingung für eine festgelegte Dauer wahr ist. Der Zeitraum kann einmal sein (Onetime) oder regelmäßig wiederkehren (every ...). Die Dauer darf nicht größer sein als der ausgewählte Zeitraum.

| Condition Properties                        | ×                            |  |  |
|---------------------------------------------|------------------------------|--|--|
| = is equal < is lower 🕓 timespan            |                              |  |  |
| ⊙ Onetime                                   | Period                       |  |  |
| O every 0 . minute                          | from 15:19:00 🗧 11.10.2005 💌 |  |  |
| O every 0 . hour                            | to 15:19:00 🗧 11.10.2005 💌   |  |  |
| O every 0 . day                             | Duration                     |  |  |
| O every 0 . week                            | 0w0d0h0m0s                   |  |  |
| O every 0 . selected weekday                |                              |  |  |
| O every 0 . month                           |                              |  |  |
| O every 0 . year                            |                              |  |  |
| O every 0 . selected weekday in month       |                              |  |  |
| O every 0 . last selected weekdeay in month |                              |  |  |
| OK Cancel Apply                             |                              |  |  |

| Element                                    | Beschreibung                                                                                                    |
|--------------------------------------------|----------------------------------------------------------------------------------------------------|
| Onetime                                    | Mit Beginn des Zeitraums ist die Bedingung während der Dauer<br>genau einmal wahr.                                                                                                    |
| O every 0 . minute                         | Mit Beginn des Zeitraums ist die Bedingung während der Dauer<br>alle x Minuten regelmäßig wiederkehrend wahr.                                                                                                    |
| O every 0 . hour                           | Mit Beginn des Zeitraums ist die Bedingung während der Dauer<br>alle x Stunden regelmäßig wiederkehrend wahr.                                                                                                    |
| Oevery 0. day                              | Mit Beginn des Zeitraums ist die Bedingung während der Dauer<br>alle x Tage regelmäßig wiederkehrend wahr.                                                                                                    |
| O every 0 . week                           | Mit Beginn des Zeitraums ist die Bedingung während der Dauer<br>alle x Wochen regelmäßig wiederkehrend wahr.                                                                                                    |
| O every 0 . selected weekday               | Mit Beginn des Zeitraums ist die Bedingung während der Dauer<br>wahr, wenn der erste Tag des Zeitraums auf den ausgewählten<br>Wochentag fällt. Andernfalls ist die Bedingung mit Beginn des<br>Zeitraums an allen ausgewählten x Wochentagen zur Anfangszeit<br>des Zeitraums und während der Dauer wahr.                         |
| O every 0 . month                          | Mit Beginn des Zeitraums ist die Bedingung während der Dauer<br>alle x Monate regelmäßig wiederkehrend wahr.                                                                                                    |
| O every 0 . year                           | Mit Beginn des Zeitraums ist die Bedingung während der Dauer<br>alle x Jahre regelmäßig wiederkehrend wahr.                                                                                                    |
| O every 0 . selected weekday in month      | Mit Beginn des Zeitraums ist die Bedingung während der Dauer<br>wahr, wenn der erste Tag des Zeitraums auf den ausgewählten<br>Wochentag eines Monats fällt. Andernfalls ist die Bedingung mit<br>Beginn des Zeitraums an allen ausgewählten x Wochentagen eines<br>Monats zur Startzeit des Zeitraums und während der Dauer wahr. |
| O every 0 . last selected weekday in month | Mit Beginn des Zeitraums ist die Bedingung während der Dauer<br>wahr, wenn der erste Tag des Zeitraums auf den ausgewählten<br>Wochentag eines Monats fällt. Andernfalls ist die Bedingung mit                                                                                                    |

|                                                                                                    | Beginn des Zeitraums an allen ausgewählten x letzten<br>Wochentagen eines Monats zur Anfangszeit des Zeitraums und<br>während der Dauer wahr.                                                                                                    |
|----------------------------------------------------------------------------------------------------|----------------------------------------------------------------------------------------------------|
| Period           from         15:19:00           to         15:19:00           10         15:19:00 | Der Zeitraum weist eine Startzeit (Startzeit am Starttag) und eine<br>Endzeit (Endzeit am Endtag) auf. Innerhalb dieses Zeitraums ist die<br>Bedingung während der Dauer einmal oder regelmäßig<br>wiederkehrend wahr.                                                                                                    |
| Duration<br>Ow0d0h0m0s                                                                             | Die Dauer, während der Bedingung zu einem bestimmten Zeitpunkt<br>oder zu mehreren Zeitpunkten wahr sein soll. Die Syntax für die<br>Eingabe der Dauer ist: Woche (w), Tage (d), Stunden (h), Minuten<br>(m) und Sekunden (s). Die einzelnen Werte müssen durch die oben<br>in Klammern angegebenen Buchstaben getrennt werden.<br>Beispiel:<br>Eine Bedingung soll für eine Dauer von 90 Minuten wahr sein.<br>Zulässige Syntaxen für die Eingabe der Dauer: 0w0d1h30m0s;<br>1h30m; 90m; 89m60s |
| Veekdays<br>Sunday Saturday<br>☐ Monday<br>☐ Tuesday<br>☐ Wednesday<br>☐ Thursday<br>☐ Friday      | Für eine Bedingung, die an bestimmten Wochentagen regelmäßig<br>wiederkehrend wahr ist, können die gewünschten Wochentage<br>ausgewählt werden. Die Liste der Wochentage wird nur angezeigt,<br>wenn eine der folgenden Bedingungstypen aktiviert wurde:<br>ausgewählter Wochentag<br>ausgewählter Wochentag im Monat<br>zuletzt ausgewählter Wochentag im Monat                                                                                                    |

## 1.5.8 Verwenden von Scene Editor

Eine Szene besteht aus einer frei konfigurierbaren Anzahl von Aktionen. Beispiele für Aktionen, die Teil einer Szene sein können: DSP-Parameter, GPIO-Einstellungen, Remote-Verstärker-Parameter oder das Laden von Voreinstellungen.

|                                            | ×                                                                                    |
|--------------------------------------------|--------------------------------------------------------------------------------------|
| ies Edit Operation Edit Parameter Add Comm | ent Copy Paste                                                                       |
| Parameter                                  |                                                                                      |
|                                            |                                                                                      |
| -10                                        |                                                                                      |
| -10                                        |                                                                                      |
|                                            |                                                                                      |
|                                            |                                                                                      |
|                                            |                                                                                      |
|                                            |                                                                                      |
| Load Save Save As                          |                                                                                      |
| tr                                         | tries Edit Operation Edit Parameter Add Comm Parameter -10 -10 -10 Load Save Save As |

| Element   | Beschreibung                                                                                                    |
|-----------|----------------------------------------------------------------------------------------------------|
| New Scene | Erstellt eine neue Szene. Beim Erstellen einer neuen Szene wird die aktuell<br>geöffnete Szene geschlossen. Es wird ein Fenster angezeigt, in dem der<br>Benutzer aufgefordert wird, diesen Schritt zu bestätigen: "Do you want to<br>save your changes?" |

|                | Schaltfläche "Yes": Die gerade geöffnete Szene wird gespeichert. Für den<br>Fall, dass die aktuell geöffnete Szene bereits einen Namen hat und zuvor<br>gespeichert wurde, wird die Szene einfach überschrieben. Wenn eine<br>Szene nicht zuvor gespeichert wurde, wird das Dialogfeld "Save as"<br>angezeigt. In diesem Fenster kann einer Szene ein Name zugewiesen<br>werden.<br>Schaltfläche "No": Die an einer Szene vorgenommenen Änderungen<br>werden nicht gespeichert.<br>Schaltfläche "Cancel": Die Erstellung einer neuen Szene wird<br>abgebrochen. |
|----------------|----------------------------------------------------------------------------------------------------|
| New Entry      | Erstellt in einer Szene einen neuen Eintrag.                                                                                                    |
| Delete Entries | Löscht die aktuell markierten Einträge aus einer Szene.                                                                                                    |
| Edit Operation | Öffnet das Dialogfeld "Operation", in dem der Benutzer den Spalteneintrag "Action" der ausgewählten Szene bearbeiten kann.                                                                                                    |
| Edit Parameter | Öffnet das Dialogfeld "Object Parameter", in dem der Benutzer den<br>Spalteneintrag "Parameter" der ausgewählten Szene bearbeiten kann.                                                                                                    |
| Add Comment    | Fügt einer Szene eine Kommentarzeile hinzu.                                                                                                    |
| Copy Paste     | Kopieren und Einfügen ein oder mehrerer Szeneneinträge.                                                                                                    |
| Action         | Aktion, die beim Aufrufen einer Szene ausgeführt wird.                                                                                                    |
| Parameter      | Parameter einer Aktion, die beim Aufrufen einer Szene ausgeführt wird.                                                                                                    |
| Load           | Lädt eine zuvor gespeicherte Szene.                                                                                                    |
| Save           | Speichert eine Szene.                                                                                                    |
| Save As        | Speichert die Szene unter einem anderen Namen.                                                                                                    |

### 1.5.9

## Suchen und Konfigurieren von Geräten im Ethernet

Das Dialogfeld "Device Scan" ermöglicht die Konfiguration der Netzwerkschnittstellen von Nicht-OMNEO-Geräten, auf die vom PC über Ethernet zugegriffen werden kann. Ein Gerät kann selbst dann konfiguriert werden, wenn ungültige oder falsche Netzwerkeinstellungen eine normale Kommunikation verhindern würden (z. B. bei ungültiger oder kollidierender IP-Adresse). Verwenden Sie das Dialogfeld "OCA Scan" (siehe *Suchen nach OMNEO-Geräten im Ethernet, Seite 74*), um nach OMNEO-Geräten zu suchen.

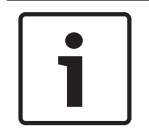

#### Hinweis!

Bei der Verwendung der Gerätesuche von IRIS-Net können Firewalls zu Problemen führen.

Um auf das Dialogfeld "Device Scan" zuzugreifen, wählen Sie im Menü "Tools" den Eintrag "Device Scan" aus.
#### IRIS-Net

| D | Device Scan                            |                  |                                        |                      |          |                                                              |                                |                                  |                              |
|---|----------------------------------------|------------------|----------------------------------------|----------------------|----------|--------------------------------------------------------------|--------------------------------|----------------------------------|------------------------------|
|   | Device Type List                       |                  | Devices                                |                      |          |                                                              |                                |                                  |                              |
|   | TYPE                                   | Co               | MAC ADDR                               | INTERFACE            | DHCP     | NETWORK SETTINGS                                             | SYSTEM NAME                    | SOFTWARE VERSION                 | IRIS-NET                     |
|   | CM-28<br>IRIS-Net<br>DPM8016<br>NETMAX | 2<br>4<br>8<br>1 | 00-1C-44-00-82-5A<br>00-1C-44-00-80-2A | ETHERNET<br>ETHERNET | ON<br>ON | 10.30.2.157 /23 GW:10.30.2.1<br>10.30.2.192 /23 GW:10.30.2.1 | RCM-28_00825a<br>RCM-28_00802a | RCM-28-V1.0.27<br>RCM-28-V1.0.29 | Not existent<br>Not existent |
|   |                                        |                  | •                                      |                      |          |                                                              |                                |                                  |                              |
|   | SCAN                                   | REBOO            | )T CONFIG                              |                      |          |                                                              |                                |                                  | Cancel                       |

| Element                   | Beschreibung                                                                                                    |
|---------------------------|----------------------------------------------------------------------------------------------------|
| Liste<br>"Device<br>Type" | Zeigt die Gerätetypen an, die nach Betätigen der Taste "SCAN" über Ethernet<br>verfügbar sind. Wenn Sie einen Listeneintrag auswählen, werden nur die<br>Geräte dieses spezifischen Typs angezeigt.                                                                                                    |
| MAC ADDR                  | Zeigt die MAC-Adresse der erkannten Geräte an.                                                                                                    |
| INTERFACE                 | Zeigt die Schnittstelle der erkannten Geräte an.                                                                                                    |
| DHCP                      | Zeigt den Status des DHCP-Parameters der erkannten Geräte an. Wenn<br>"DHCP" auf "ON" eingestellt ist, werden die Netzwerkeinstellungen eines<br>Geräts von einem DHCP-Server zugewiesen. Wenn "DHCP" auf "OFF"<br>eingestellt ist, müssen die Netzwerkeinstellungen manuell konfiguriert werden.<br>HINWEIS: Stellen Sie "DHCP" nur dann auf "ON" (aktiviert) ein, wenn in<br>Ihrem Ethernet ein DHCP-Server vorhanden ist. |
| NETWORK<br>SETTINGS       | Zeigt die Netzwerkeinstellungen des Geräts im folgenden Format an: IP-<br>Adresse/Subnetzmaske GW: Gateway-Adresse.                                                                                                    |
| SYSTEM<br>NAME            | Zeigt den Systemnamen des Geräts an.                                                                                                    |
| SOFTWARE<br>VERSION       | Zeigt die Firmware-Version des Geräts an.                                                                                                    |
| IRIS-Net                  | Wenn ein Gerät Teil des aktuellen Projekts ist, zeigt diese Spalte den Namen<br>an, der dem Gerät in diesem spezifischen Projekt zugewiesen wurde.                                                                                                    |
| SCAN                      | Startet eine Suche nach Geräten im Ethernet-Netzwerk.                                                                                                    |
| REBOOT                    | Verwenden Sie diese Schaltfläche, um das ausgewählte Gerät in der<br>Geräteliste neu zu starten. Bevor das Gerät neu startet, wird ein Dialogfeld<br>angezeigt, in dem der Benutzer aufgefordert wird, den Benutzernamen und das<br>Passwort einzugeben.                                                                                                    |

| CONFIG | Verwenden Sie diese Schaltfläche, um das auf der Geräteliste ausgewählte                        |
|--------|-------------------------------------------------------------------------------------------------|
|        | Gerät zu konfigurieren. Durch Drücken der Taste "CONFIG" wird das Dialogfeld "Config" geöffnet. |
| Cancel | Klicken Sie auf diese Schaltfläche, um den Dialog "Device Scan" zu schließen.                   |

#### Netzwerkeinstellungen bearbeiten

Doppelklicken Sie in der Liste "Devices" auf die Netzwerkeinstellungen eines Geräts, um den Dialog zum Bearbeiten der Netzwerkeinstellungen zu öffnen.

Die folgende Tabelle enthält die Standardbenutzernamen und -passwörter der unterstützten Geräte.

| Gerät     | Firmware-Version | Standardbenutzerna<br>me | Standardpasswort |
|-----------|------------------|--------------------------|------------------|
| N8000     | alle             | netmax                   | netmax           |
| P 64      | alle             | netmax                   | netmax           |
| DPM 8016  | < 1.16.0         | dpm                      | dpuser           |
| DPM 8016  | >= 1.16.0        | admin                    | 0000             |
| PVA-4CR12 | alle             | admin                    | 0000             |
| PMX-4CR12 | alle             | admin                    | 0000             |

## **1.5.10** Suchen nach OMNEO-Geräten im Ethernet

Der OCA-Gerätescandialog ermöglicht die Konfiguration der Netzwerkschnittstellen von OMNEO-Geräten, die vom PC über Ethernet zugänglich sind.

HINWEIS: Firewalls können bei Verwendung des OCA-Scandialogs Probleme verursachen. Wenn Sie im Menü "Tools" den Eintrag "OCA-Scan" wählen, können Sie auf den OCA-Scandialog zugreifen.

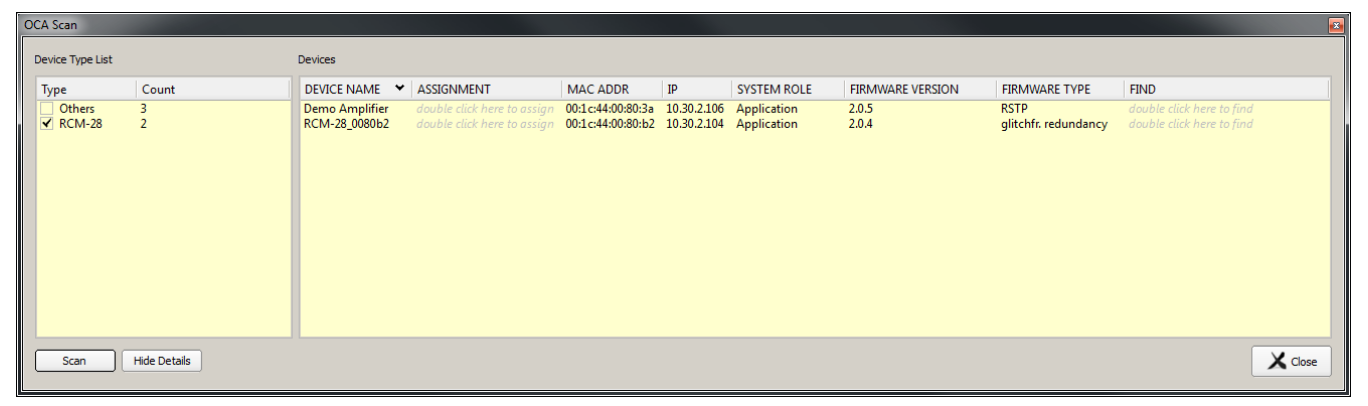

| Element          | Beschreibung                                                                                                    |
|------------------|----------------------------------------------------------------------------------------------------|
| Gerätetypenliste | Zeigt die Gerätetypen an, die beim Drücken der Scan-Taste über Ethernet<br>zugänglich sind. Wenn Sie einen Listeneintrag auswählen, werden nur die<br>Geräte dieses spezifischen Typs aufgeführt. |
| Anzahl           | Anzahl Geräte, die über Ethernet zugänglich sind.                                                                                                    |
| GERÄTENAME       | Zeigt die MAC-Adresse der erkannten Geräte an.                                                                                                    |

|                      | HINWEIS: Es gibt zwei Drag & Drop Funktionalitäten für die hier<br>aufgeführten Geräte. Mit der ersten Option können Sie ein Gerät vom<br>OCA-Scandialog in das IRIS-Net-Arbeitsblatt ziehen. Ein neuer RCM-28<br>Fernverstärker wird erstellt und automatisch mit dem abgelegten Gerät<br>verbunden. Mit der zweiten Option können Sie ein Gerät vom OCA-<br>Scandialog in einen bestehenden RCM-28 Fernverstärker in das<br>Arbeitsblatt ziehen. Dadurch wird der bestehende RCM-28<br>Fernverstärker umbenannt und mit dem abgelegten Gerät verbunden.                                                         |  |  |  |
|----------------------|----------------------------------------------------------------------------------------------------|--|--|--|
| IRIS-NET-NAME        | Doppelklicken Sie, um einen IRIS-Net-Gerätename dem OMNEO-Gerät<br>zuzuweisen.                                                                                                    |  |  |  |
| MAC ADDR             | Zeigt die MAC-Adresse der erkannten Geräte an.                                                                                                    |  |  |  |
| IP                   | Zeigt die IP-Adresse der erkannten Geräte an.                                                                                                    |  |  |  |
| SYSTEMROLLE          | Zeigt die Systemrolle des Geräts an.                                                                                                    |  |  |  |
| FIRMWARE-<br>VERSION | Zeigt die Firmware-Version des Geräts an.<br>Um die Verstärker-Firmware zu aktualisieren, wählen Sie einen oder<br>mehrere Verstärker in der Geräteliste aus und klicken mit der rechten<br>Maustaste in diese Spalte. Das Dialogfeld zur Aktualisierung der<br>Verstärkerfirmware wird angezeigt. Klicken Sie auf die neue Firmware-<br>Version und starten Sie den Aktualisierungsvorgang, indem Sie die<br>Schaltfläche "Senden & Aktualisieren" anklicken.                                                                                                    |  |  |  |
| FIRMWARE-TYP         | <ul> <li>Zeigt den Firmware-Typ des Geräts an.</li> <li>Um den Firmware-Typ zu bearbeiten, wählen Sie einen oder mehrere</li> <li>Verstärker in der Geräteliste aus und klicken mit der rechten Maustaste in</li> <li>diese Spalte. Es erscheint das Dialogfeld für die Auswahl des Firmware-</li> <li>Typs. Wählen Sie den Firmware-Typ abhängig von Ihrer Netzwerktopologie</li> <li>oder Anwendung: <ul> <li>Transparent</li> <li>RapidSpanningTree</li> <li>GlitchFreeAudio</li> </ul> </li> <li>Hinweis: Nachdem Sie den Firmware-Typ geändert haben, müssen Sie das</li> <li>Gerät zurücksetzen.</li> </ul> |  |  |  |

|           | Firmwaretype Selection     Image: Close                                 |  |
|-----------|-------------------------------------------------------------------------|--|
| SUCHEN    | Doppelklicken Sie, um die Suchfunktion im OMNEO-Gerät zu aktivieren.    |  |
| Scan      | Diese Schaltfläche startet eine Suche nach Geräten im Ethernet-Netzwe   |  |
| Schließen | Klicken Sie auf diese Schaltfläche, um den OCA-Scandialog zu schließen. |  |

## **1.5.11** PA-Ereignisprotokoll verwenden

Im Ereignisprotokoll werden IRIS-Net-interne Ereignisse sowie Ereignisse, die während des Betriebs von Geräten aufgetreten sind, die in das Projekt eingefügt wurden, in chronologischer Reihenfolge aufgelistet. Es ist z. B. bei der Fehlerbehebung am System hilfreich.

| 📑 Event Log                 |                       | X                                               |
|-----------------------------|-----------------------|-------------------------------------------------|
| Devices All Devices         | Type All Error Levels | Export to File Log Setup                        |
| Date/Time ⊽ Type            | Device Facility       | Description                                     |
| 04/28/2008 14:17:45 ERROR   | N8000_1 NML           | chassis temperature 41C exceeded maximum (40C)! |
| 04/28/2008 13:34:16 WARNING | N8000_1 CAN           | CAN Bus Passive                                 |
| 04/16/2008 09:49:13 WARNING | N8000_1 CAN           | CAN Bus high bandwidth usage: 91 percent 📃 🚽    |
| •                           |                       |                                                 |

| Element                                                                   | Beschreibung                                                                                              |
|---------------------------------------------------------------------------|----------------------------------------------------------------------------------------------------|
| Geräte                                                                    | Ermöglicht die Auswahl von Geräten oder Gerätetypen, die in die Ereignisliste<br>eingefügt werden sollen. |
| Тур                                                                       | Ermöglicht die Auswahl von Fehlertypen, die in die Ereignisliste eingefügt<br>werden sollen.              |
| Export to<br>File<br>oder<br>Download<br>Logs from<br>Selected<br>Devices | Die in der Ereignisliste ausgewählten Einträge werden in einer Datei<br>gespeichert.                      |
| Log Setup                                                                 | Öffnet das Dialogfeld "Event Logging Setup".                                                              |
| Date/Time ∇                                                               | Datum und Uhrzeit eines Ereignisses.                                                                      |
| Туре                                                                      | Der Typ eines Ereignisses.                                                                                |
| Device                                                                    | Das Gerät, das das Ereignis ausgelöst hat.                                                                |
| Facility                                                                  | Das Subsystem des Geräts, das das Ereignis ausgelöst hat.                                                 |

Description Textuelle Beschreibung eines Ereignisses.

#### **Event Logging Setup**

In diesem Dialogfeld kann der Ereignistyp angegeben werden, der in der Protokolldatei angezeigt werden soll. Unter Ereignissen werden Probleme (Fehler) verstanden, die im System auftreten, doch auch Meldungen, die Informationen zum Systemstatus oder zu Statusänderungen liefern. Die Auswahl von Ereignistypen kann auf zwei verschiedene Weisen erfolgen: Entweder durch Auswahl des Typs ("TYPE") eines Ereignisses oder durch Auswahl von zu überwachenden Subsystemen der Geräte im Projekt. Darüber hinaus können in diesem Dialogfeld die Anmeldeeigenschaften von N8000 oder DPM 8016 Geräten, die in das Projekt eingefügt wurden, und die Eigenschaften der zentralen Protokolldatei, die auf dem PC gespeichert ist, bearbeitet werden.

| Event Logging Setup     |                        |  |  |  |  |
|-------------------------|------------------------|--|--|--|--|
| Event Logging           |                        |  |  |  |  |
| EVENT TYPES             | EVENT CALISED BY       |  |  |  |  |
| ERBORS                  |                        |  |  |  |  |
| WARNINGS                |                        |  |  |  |  |
| INFORMATION             |                        |  |  |  |  |
|                         |                        |  |  |  |  |
|                         |                        |  |  |  |  |
|                         |                        |  |  |  |  |
|                         |                        |  |  |  |  |
| •                       | l F                    |  |  |  |  |
| LOG BUFFER              | LOG FILE SETUP         |  |  |  |  |
| SELECT DEVICE           | LOG FILE(S) C:\Logfile |  |  |  |  |
| ENABLE LOGGING CLEAR    | BROWSE                 |  |  |  |  |
| LOG BUFFER FULL WARNING | DAYS PER FILE          |  |  |  |  |
| USED MEMORY 0%          | ENTRIES PER FILE       |  |  |  |  |
| LOGGING START           |                        |  |  |  |  |
| LAST ENTRY              |                        |  |  |  |  |

| Element                                                                                                    | Beschreibung                                                                                                    |
|----------------------------------------------------------------------------------------------------|----------------------------------------------------------------------------------------------------|
| EVENT TYPES<br>- ERRORS<br>- WARNINGS<br>- INFORMATIO<br>N (N8000/<br>P 64) oder<br>AUDIOEVENT<br>S (DPM 8016) | Auswahl der Ereignistypen, die im Ereignisprotokoll angezeigt werden<br>sollen.                                            |
| EVENT CAUSED BY                                                                                                | Auswahl der Geräte oder Subsysteme, die im Ereignisprotokoll angezeigt werden sollen.                                      |
| SELECT DEVICE                                                                                                  | Auswahl eines N8000 oder DPM 8016 Geräts in dem Projekt, dessen<br>Protokollierungseigenschaften bearbeitet werden sollen. |
| ENABLE LOGGING<br>(nur N8000/P 64)                                                                             | Wenn dieses Kontrollkästchen aktiviert ist, schreibt das ausgewählte<br>Gerät ein Ereignisprotokoll.                       |
| CLEAR                                                                                                    | Löscht das gesamte Ereignisprotokoll des ausgewählten N8000/P 64<br>oder DPM 8016 Geräts.                                  |

| LOG BUFFER FULL                      | Wenn dieses Kontrollkästchen aktiviert ist und der                                                                       |
|--------------------------------------|----------------------------------------------------------------------------------------------------|
| WARNING (nur                         | Ereignisprotokollspeicher des Geräts nur noch über wenig Speicherplatz                                                   |
| N8000/P 64)                          | verfügt, wird im Ereignisprotokoll ein Eintrag angezeigt.                                                                |
| USED MEMORY                          | Zeigt den verfügbaren Ereignisprotokollspeicher des Geräts an. "0 %"<br>bedeutet, dass kein Speicherplatz verfügbar ist. |
| LOGGING START                        | Zeigt Datum und Uhrzeit des ersten (z. B. ältesten) Eintrags im                                                          |
| (nur DPM 8016)                       | Ereignisprotokoll an.                                                                                                    |
| LAST ENTRY (nur                      | Zeigt Datum und Uhrzeit des letzten (z. B. neuesten) Eintrags im                                                         |
| DPM 8016)                            | Ereignisprotokoll an.                                                                                                    |
| LOG FILE(S) (nur                     | Zeigt den Speicherort an, an dem die derzeit verwendete Protokolldatei                                                   |
| N8000/P 64)                          | auf dem PC gespeichert wird, relativ zum Installationspfad von IRIS-Net.                                                 |
| BROWSE (nur<br>N8000/P 64)           | Öffnet ein Dialogfeld zur Auswahl der Protokolldatei.                                                                    |
| DAYS PER FILE<br>(nur N8000/P 64)    | Anzahl der Tage, nach denen eine neue Protokolldatei erstellt wird.                                                      |
| ENTRIES PER FILE<br>(nur N8000/P 64) | Anzahl der Einträge, bei deren Überschreiten eine neue Protokolldatei erstellt wird.                                     |

## 1.5.12 Ändern der verfügbaren Geräte

Die in der Objektliste angezeigten Geräte können angepasst werden. Hierzu verwenden Sie das Dialogfeld "IRIS-Net Device Options". Das Dialogfeld wird beim ersten Ausführen von IRIS-Net automatisch geöffnet. Wenn Sie die Anpassung später durchzuführen möchten, können Sie das Dialogfeld über das Menü "Edit" > "Device Options" aufrufen.

| IRIS-Net Device Options                                                                                                    | × |
|----------------------------------------------------------------------------------------------------|---|
| Please Select the Devices you wish to have installed and available within IRIS-Net                                                     |   |
| The Devices selected here will appear in the IRIS-Net Object List and are available for use within IRIS-Net Projects on this Computer. |   |
| This Dialog is also available in the IRIS-Net Options Menu.                                                                            |   |
| Electro-Voice Hardware                                                                                                    |   |
| V Dynacord Hardware                                                                                                    |   |
| Accessories and Misc. Hardware                                                                                                    |   |
| Readme                                                                                                    |   |
| Ok Cancel                                                                                                    |   |

Wählen Sie die Gruppen der Geräte aus, die in der Objektliste verfügbar sein sollen. Projektdateien, die Geräte enthalten, die in diesem Dialogfeld nicht ausgewählt wurden, können dennoch geöffnet und bearbeitet werden.

## 1.5.13 Remote-Control-Netzwerk/Schnittstelle

Das Netzwerk für die Remote-Control-Leistungsverstärker basiert auf dem CAN-Bus-Standard. Dieses verbreitete Protokoll wird seit vielen Jahren in Automobil-, Industrie- und Sicherheitsanwendungen eingesetzt. Der CAN-Bus ist eine symmetrische serielle Schnittstelle zur Übertragung von Befehlen und Daten. Die Steuerung der Leistungsverstärker erfolgt über einen Windows-PC, auf dem die Software IRIS-Net (Intelligent Remote & Integrated Supervision) ausgeführt wird. Der UCC1 USB-CAN-Konverter dient als Schnittstelle zwischen dem PC und dem CAN-Bus. Weitere Informationen finden Sie im Handbuch des UCC1. An einen einzelnen CAN-Bus können bis zu 100 Geräte mit einer maximalen Gesamtkabellänge von 1000 m angeschlossen werden. Sollen mehr als 100 Geräte gesteuert werden, ist ein zusätzlicher CAN-Bus erforderlich. Die IRIS-Net-Software unterstützt maximal 250 Verstärker. Die Netzwerktopologie des CAN-Busses basiert auf einer Bus- oder Linienstruktur: Alle Teilnehmer sind über ein einzelnes zweiadriges Kabel verbunden (Twisted-Pair-Kabel, geschirmt oder ungeschirmt). Dabei wird Verkabelung von einem Teilnehmer am Bus zum nächsten fortgesetzt ("daisy chain"), wodurch zwischen allen Geräten eine unbegrenzte Kommunikation erfolgen kann. Im Allgemeinen ist es nicht wichtig, ob es sich bei den Teilnehmern am Bus um einen Leistungsverstärker oder einen UCC1 USB-CAN-Konverter handelt. Aufgrund dieser Flexibilität kann ein UCC1 (und dessen zugehöriger PC) an beliebiger Stelle im Netzwerk eingefügt werden. Es können auch mehrere UCC1 Konverter in einen einzelnen CAN-Bus eingefügt werden. In einem einzelnen CAN-Bus kann eine Gesamtzahl von bis zu 100 Geräten betrieben werden. Die CAN-Schnittstellen aller EV/DC-Geräte sind vom Rest der Schaltung galvanisch getrennt. Die Netzwerkverkabelung enthält daher einen gemeinsamen Schutzleiter (CAN GND), durch den gewährleistet ist, dass alle CAN-Schnittstellen im Netzwerk mit einem gemeinsamen Massepotenzial verbunden sind. Der UCC1 bietet die Möglichkeit, die CAN-Masse mit der Stromkreismasse zu verbinden.

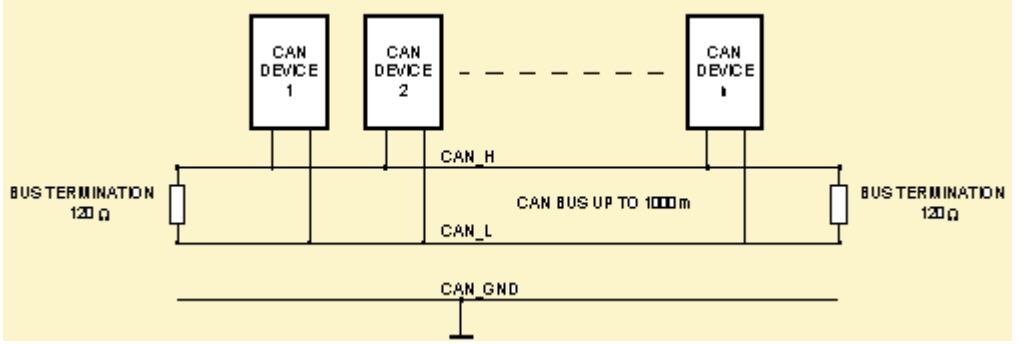

Jeder Teilnehmer im Bus-System verfügt über zwei RJ-45-Anschlüsse für den Remote-CAN-Bus. Diese Buchsen sind parallel geschaltet und dienen daher als Ein- und Ausgang (Durchschleifverbindung) für die Datenübertragung im Remote-Netzwerk. Der CAN-Bus muss an beiden Enden mit 120- $\Omega$ -Abschlusssteckern terminiert werden. Zwei dieser Abschlussstecker (CAN-TERM 120  $\Omega$ ) sind im Lieferumfang des UCC1 enthalten. Schließen Sie einen dieser Abschlussstecker an der RJ-45-Buchse des ersten und des anderen an der Buchse des letzten Geräts im CAN-Bus an.

Die folgende Abbildung zeigt ein Beispiel der Datenbus-Verkabelung.

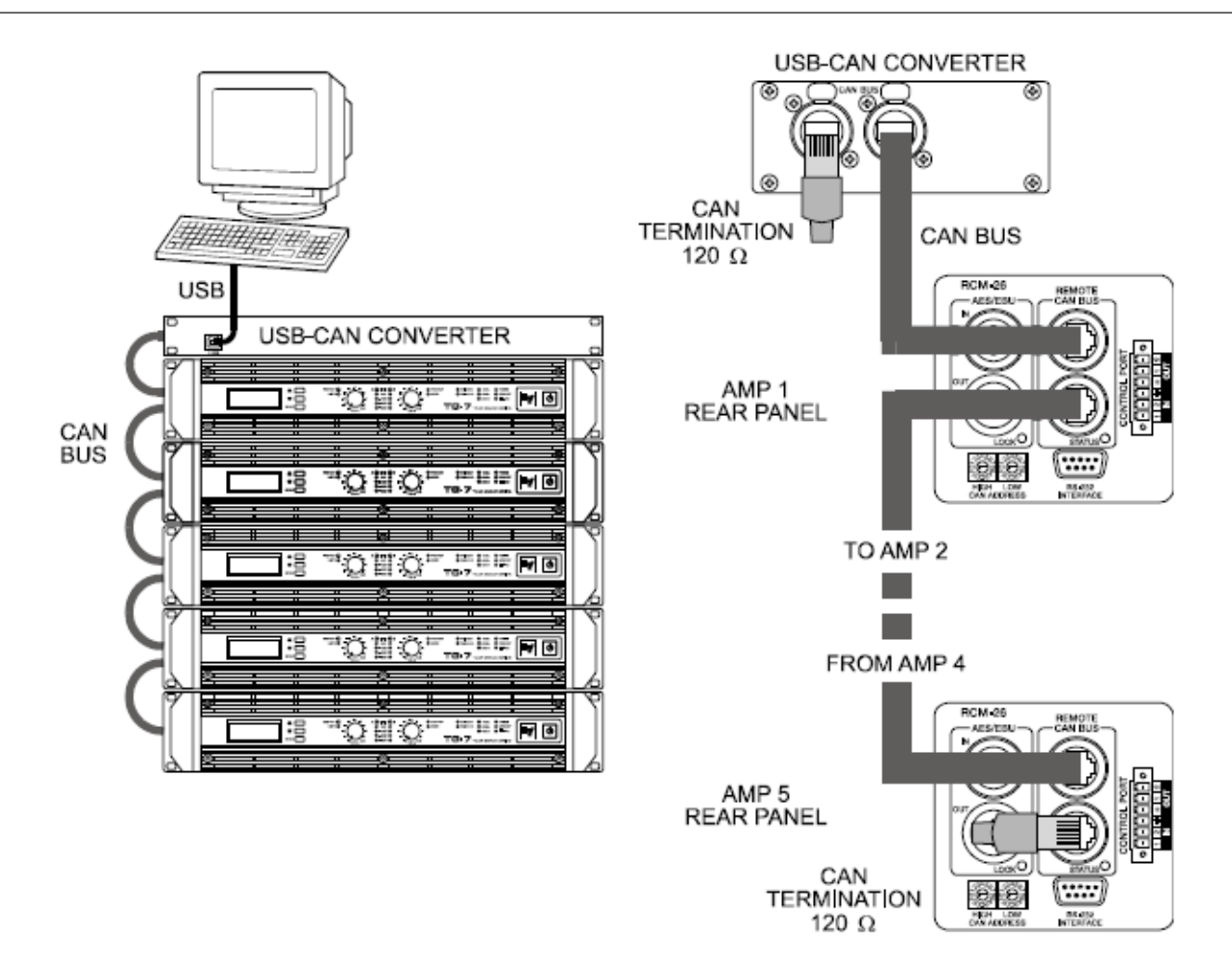

Zusätzlich zum CAN-Bus-Datensignal überträgt die Netzwerkverkabelung auch das symmetrische Audio-Monitorsignal zur Überwachung der Ein- und Ausgänge der Leistungsverstärker. Dieser Monitorbus ermöglicht die softwaregesteuerte Überwachung der Ein- und Ausgangsignale aller im Remote-Netzwerk enthaltenen Leistungsverstärker, ohne dass eine zusätzliche Verkabelung benötigt wird. Dieses symmetrische Audiosignal mit Line-Pegel liegt an der XLR-Ausgangsbuchse "MONITOR" des UCC1 an. Typische Anwendungen sind der Anschluss an einen freien Eingang eines Mischpults oder aktiven Monitorlautsprechers, damit ein Techniker das Audiosignal am Ein- oder Ausgang eines beliebigen Verstärkers im Netzwerk problemlos überwachen kann. Der CAN-Bus-Standard ermöglicht unterschiedliche Datenübertragungsraten, wobei die Datenrate nicht direkt proportional zur Buskabellänge ist. In kleinen Netzwerken sind Baudraten bis zu 500 kbit/s möglich. Bei sehr großen Netzwerken muss die Baudrate reduziert werden (min. 10 kbit/s). Die folgende Tabelle zeigt den Zusammenhang zwischen Baudrate und Buslänge (Netzdimensionierung):

| Datenübertragungsrate | Buslänge |
|-----------------------|----------|
| 500 kbit/s            | 100 m    |
| 250 kbit/s            | 250 m    |
| 125 kbit/s            | 500 m    |
| 62,5 kbit/s           | 1000 m   |
| 20 kbit/s             | 2500 m   |

| 10 kbit/s (Standard) 5000 m | 5000 m |
|-----------------------------|--------|
|-----------------------------|--------|

Bei allen Remote-Leistungsverstärkern beträgt die standardmäßige Werkseinstellung der Datenübertragungsrate 10 kbit/s. Die Verwendung von Repeatern wird generell empfohlen, wenn die Buslänge 1000 m überschreitet.

## Spezifikationen für das CAN-Bus-Kabel

Gemäß der Norm ISO 11898-2 muss das CAN-Bus-Datenübertragungskabel als Twisted-Pair-Kabel mit oder ohne Abschirmung mit einer Nennimpedanz von 120  $\Omega$  ausgeführt werden. Beide Enden des CAN-Busses müssen mit 120- $\Omega$ -Abschlusssteckern terminiert werden. Die maximale Buslänge ist abhängig von der tatsächlichen Datenübertragungsrate, dem Typ des verwendeten Datenübertragungskabels und der Gesamtzahl der Teilnehmer am Bus. Die folgende Tabelle zeigt die wichtigsten Parameter von CAN-Netzwerken, die aus bis zu 64 Teilnehmern bestehen:

|              | Datenübertragungskabel                        |                                                |               |                               |
|--------------|-----------------------------------------------|------------------------------------------------|---------------|-------------------------------|
| Buslänge (m) | Widerstand<br>pro<br>Längeneinhei<br>t (mΩ/m) | Kabeldurchmes<br>ser                           | Abschluss (Ω) | Max.<br>Datenübertragungsrate |
| 0 bis 40     | < 70                                          | 0,25 bis<br>0,34 mm²<br>(AWG 23 bis<br>AWG 22) | 124           | 1000 kbit/s bei 40 m          |
| 40 bis 300   | < 60                                          | 0,34 bis<br>0,6 mm²<br>(AWG 22 bis<br>AWG 20)  | 127           | 500 kbit/s bei 100 m          |
| 300 bis 600  | < 40                                          | 0,5 bis 0,6 mm²<br>AWG 20                      | 150 bis 300*  | 100 kbit/s bei 500 m          |
| 600 bis 1000 | < 26                                          | 0,75 bis<br>0,8 mm²<br>AWG 18                  | 150 bis 300*  | 62,5 kbit/s bei 1000 m        |

\* Wenn der CAN-Bus längere Kabel und viele Teilnehmer aufweist, werden

Abschlusswiderstände mit höherer Impedanz als 120  $\Omega$  empfohlen, um die ohmsche Last an den Schnittstellentreibern und damit der Spannungsabfall zwischen den zwei Kabelenden zu verringern.

Die folgende Tabelle ermöglicht eine erste Bewertung der erforderlichen Kabeldurchmesser für unterschiedliche Buslängen und Busteilnehmerzahlen:

|              | Anzahl der Geräte am CAN-Bus |                      |                      |  |
|--------------|------------------------------|----------------------|----------------------|--|
| Buslänge (m) | 32                           | 64                   | 100                  |  |
| 100          | 0,25 mm² bzw. AWG 24         | 0,34 mm² bzw. AWG 22 | 0,34 mm² bzw. AWG 22 |  |
| 250          | 0,34 mm² bzw. AWG 22         | 0,5 mm² bzw. AWG 20  | 0,5 mm² bzw. AWG 20  |  |
| 500          | 0,75 mm² bzw. AWG 18         | 0,75 mm² bzw. AWG 18 | 1,0 mm² bzw. AWG 17  |  |

Zudem muss auch die Länge von Stichleitungen berücksichtigt werden – für Teilnehmer, die nicht direkt mit dem CAN-Bus verbunden sind. Für Datenübertragungsraten bis zu 125 kbit/s darf die maximale Länge einer einzelnen Stichleitung 2 m nicht überschreiten. Für höhere Bitraten wird eine maximale Länge von 0,3 m empfohlen. Die gesamte Länge aller Stichleitungen in einem Netzwerk darf 30 m nicht überschreiten.

#### **Allgemeiner Hinweis:**

- So lange nur kurze Distanzen (bis zu 10 m) überbrückt werden, können für die Verkabelung innerhalb eines Racksystems übliche RJ-45-Patchkabel mit einer Nennimpedanz von 100 Ω (AWG 24, AWG 26) verwendet werden.
- Die oben ausgeführten Richtlinien für Netzwerkverkabelung sind für rackinterne Verbindungen und ortsfeste Einrichtungen obligatorisch.

## 1.5.14 Einrichten eines Remote-Verstärkersystems

Ein Remote-Leistungsverstärkersystem ist ein computergesteuertes Audiosystem, das aus ein oder mehreren Remote-Leistungsverstärkern und ein oder mehreren PCs mit der IRIS-Net-Software besteht. Die Kommunikation erfolgt über das CAN-Remote-Control-Netzwerk. Als Schnittstelle für die Anbindung des PCs dient ein UCC1 USB-CAN-Konverter (oder z. B. ein NetMax N8000 System Controller).

#### Einrichten eines Remote-Verstärkersystems mit einem UCC1 USB-CAN-Konverter

Beachten Sie beim Erstellen und Installieren eines Remote-Leistungsverstärkersystems folgende Informationen:

1. Adresseinstellung

Stellen Sie zuerst sicher, dass die Adressen aller Remote-Leistungsverstärker in Ihrem Netzwerk richtig eingestellt sind (Adressschalter an der Rückseite der Leistungsverstärker). In CAN-Netzwerken sind Adressen zwischen 01 und 250 zulässig. Die eingestellten Adressen und die Einstellungen im entsprechenden IRIS-Net-Projekt müssen übereinstimmen.

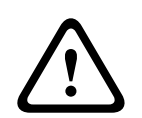

#### Vorsicht!

Weisen Sie innerhalb eines konkreten Systems jede Adresse nur einmal zu. Andernfalls entstehen Netzwerkkonflikte.

Folgen

| Die werkseitigen Standardeinstellungen für alle Remote-Leistungsverstärker lauten: |                                                                      |  |
|------------------------------------------------------------------------------------|----------------------------------------------------------------------|--|
| Parameter                                                                          | Wert                                                                 |  |
| Adresse                                                                            | 00                                                                   |  |
| Datenübertragungsrate                                                              | 10 kbit/s                                                            |  |
| Voreinstellung                                                                     | F01 (alle Filter umgangen/linear, Pegel 0 dB, Stummschaltung<br>aus) |  |

 Anschließen eines UCC1 USB-CAN-Konverters am PC Schließen Sie den UCC1 USB-CAN-Konverter an einem USB-Anschluss des PCs an. Wenn das Betriebssystem den UCC1 erkennt, muss die LED "STATUS" leuchten (IRIS-Net wurde noch nicht gestartet). Nach dem Starten der IRIS-Net-Software muss die die LED "STATUS" blinken, um anzuzeigen, dass die Kommunikation zwischen der IRIS-Net-Anwendung und dem UCC1 hergestellt wurde.

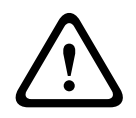

#### Vorsicht!

Folgen

Vergewissern Sie sich, dass alle erforderlichen Treiber installiert sind, bevor Sie den UCC1 verwenden. Hinweise zur Installation der Treiber finden Sie in der Readme-Datei im Kapitel "Installation".

- 3. Netzwerkverbindung Einrichten von Remote-Netzwerkverbindungen (CAN-Bus) zwischen dem UCC1 und allen Remote-Leistungsverstärkern. Beachten Sie die Spezifikationen für das CAN-Bus-Kabel.
- 4. Erstinbetriebnahme Vergewissern Sie sich beim ersten Einschalten der Remote-Leistungsverstärker, dass an deren Eingängen kein Signal anliegt. Andernfalls kann es infolge hoher Ausgangspegel zu schweren Schäden an den angeschlossenen Lautsprechersystemen kommen, da die Leistungsverstärker auf Fullrange-Betrieb (F01) eingestellt sind. Um das Remote-Leistungsverstärkersystem nach Ihren Anforderungen zu konfigurieren, starten Sie die IRIS-Net-Software, und öffnen Sie die entsprechende Projektdatei. Beachten Sie auch die folgenden Kapitel, in denen die Vorgehensweisen beim Erstellen und Bearbeiten von IRIS-Net-Projekten beschrieben werden.

# Einrichten eines Remote-Leistungsverstärkersystems mit einem NetMax N8000 System Controller

Beachten Sie beim Erstellen und Installieren eines Remote-Leistungsverstärkersystems folgende Informationen:

 Adresseinstellung Stellen Sie zuerst sicher, dass die Adressen aller Remote-Leistungsverstärker in Ihrem Netzwerk richtig eingestellt sind (Adressschalter an der Rückseite der Leistungsverstärker). In CAN-Netzwerken sind Adressen zwischen 01 und 250 zulässig. Die eingestellten Adressen und die Einstellungen im entsprechenden IRIS-Net-Projekt müssen übereinstimmen.

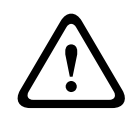

#### Vorsicht!

Weisen Sie innerhalb eines konkreten Systems jede Adresse nur einmal zu. Andernfalls entstehen Netzwerkkonflikte. Folgen

| Die werkseitigen Standardeinstellungen für alle Remote-Leistungsverstärker lauten: |                                                                      |  |
|------------------------------------------------------------------------------------|----------------------------------------------------------------------|--|
| Parameter Wert                                                                     |                                                                      |  |
| Adresse                                                                            | 00                                                                   |  |
| Datenübertragungsrate                                                              | 10 kbit/s                                                            |  |
| Voreinstellung                                                                     | F01 (alle Filter umgangen/linear, Pegel 0 dB, Stummschaltung<br>aus) |  |

- 2. Anschließen eines N8000 System Controller an den PC Schließen Sie den N8000 System Controller an einem Ethernet-Anschluss des PCs an. Weitere Informationen finden Sie im Handbuch des N8000.
- Netzwerkverbindung Einrichten von Remote-Netzwerkverbindungen (CAN-Bus) zwischen dem N8000 und allen Remote-Leistungsverstärkern. Beachten Sie die Spezifikationen für das CAN-Bus-Kabel.
- 4. Erstinbetriebnahme Vergewissern Sie sich beim ersten Einschalten der Remote-Leistungsverstärker, dass an deren Eingängen kein Signal anliegt. Andernfalls kann es infolge hoher Ausgangspegel zu schweren Schäden an den angeschlossenen

Lautsprechersystemen kommen, da die Leistungsverstärker auf Fullrange-Betrieb (F01) eingestellt sind. Um das Remote-Leistungsverstärkersystem nach Ihren Anforderungen zu konfigurieren, starten Sie die IRIS-Net-Software, und öffnen Sie die entsprechende Projektdatei. Beachten Sie auch die folgenden Kapitel, in denen die Vorgehensweisen beim Erstellen und Bearbeiten von IRIS-Net-Projekten beschrieben werden.

#### Einstellen der CAN-Baudrate

 Änderungen der Baudrate von P-Serie Remote-Verstärkern Um die Baudrate auf 10 kbit/s zu ändern, schalten Sie den Leistungsverstärker mit dem Schalter "POWER" an der Frontplatte aus. Trennen Sie den Leistungsverstärker vom CAN-Netzwerk, stellen Sie seine Adresse auf "00" ein, und schalten Sie den Leistungsverstärker wieder ein. Schalten Sie den Leistungsverstärker aus, und stellen Sie an den Adressschaltern wieder die richtigen Einstellungen ein. Jetzt können Sie das CAN-Netzwerk wieder anschließen und den Leistungsverstärker verwenden. Durch diesen Vorgang werden die Baudrate sowie alle DSP-Einstellungen auf die werkseitigen Standardeinstellungen (F01) zurückgesetzt! Um andere Baudraten auszuwählen, stellen Sie die Adresse des Verstärkers nach der gleichen Vorgehensweise gemäß der folgenden Tabelle ein.

| Adresse | Datenübertragungsrate |  |
|---------|-----------------------|--|
| 00      | 10 kbit/s             |  |
| Adresse | Datenübertragungsrate |  |
| FE      | 62,5 kbit/s           |  |
| FD      | 125 kbit/s            |  |
| FC      | 250 kbit/s            |  |
| FB      | 500 kbit/s            |  |
|         |                       |  |

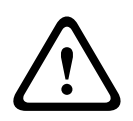

## Vorsicht!

Vergewissern Sie sich, dass alle Remote-Leistungsverstärker in einem CAN-Netzwerk stets auf eine identische Datenrate eingestellt sind. Andernfalls, d. h., wenn Leistungsverstärker in einem bestimmten Netzwerk auf unterschiedliche Baudraten eingestellt sind, ist eine Netzwerkkommunikation nicht möglich! Folgen

2. Deaktivieren der Möglichkeit zur Änderung der Baudrate Mit der Option "Baud rate freeze" kann der Verstärker vor einer (unbeabsichtigten) Änderung der Baudrate geschützt werden. Um diese Option zu aktivieren, wählen Sie in IRIS-Net im Kontextmenü des Verstärkers den Befehl "Modify Properties". Ändern Sie den Wert der Eigenschaft "Baud rate freeze" von "O" in "1". Wenn "Baud rate freeze" aktiviert ist, kann die Baudrate weder über den Adressschalter noch über IRIS-Net geändert werden. Um die Baudrate zu ändern, müssen Sie "Baud rate freeze" deaktivieren.

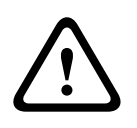

## Vorsicht!

Die Option "Baud rate freeze" muss mit Bedacht verwendet werden. Aktivieren Sie bei einem Verstärker die Eigenschaft "Baud rate freeze" nur dann, wenn alle Verstärker in einem CAN-Netzwerk die gleiche Baudrate aufweisen und die Baudrate zukünftig nicht geändert wird. Folgen

# 1.6 Referenz

## 1.6.1 Hauptfenster

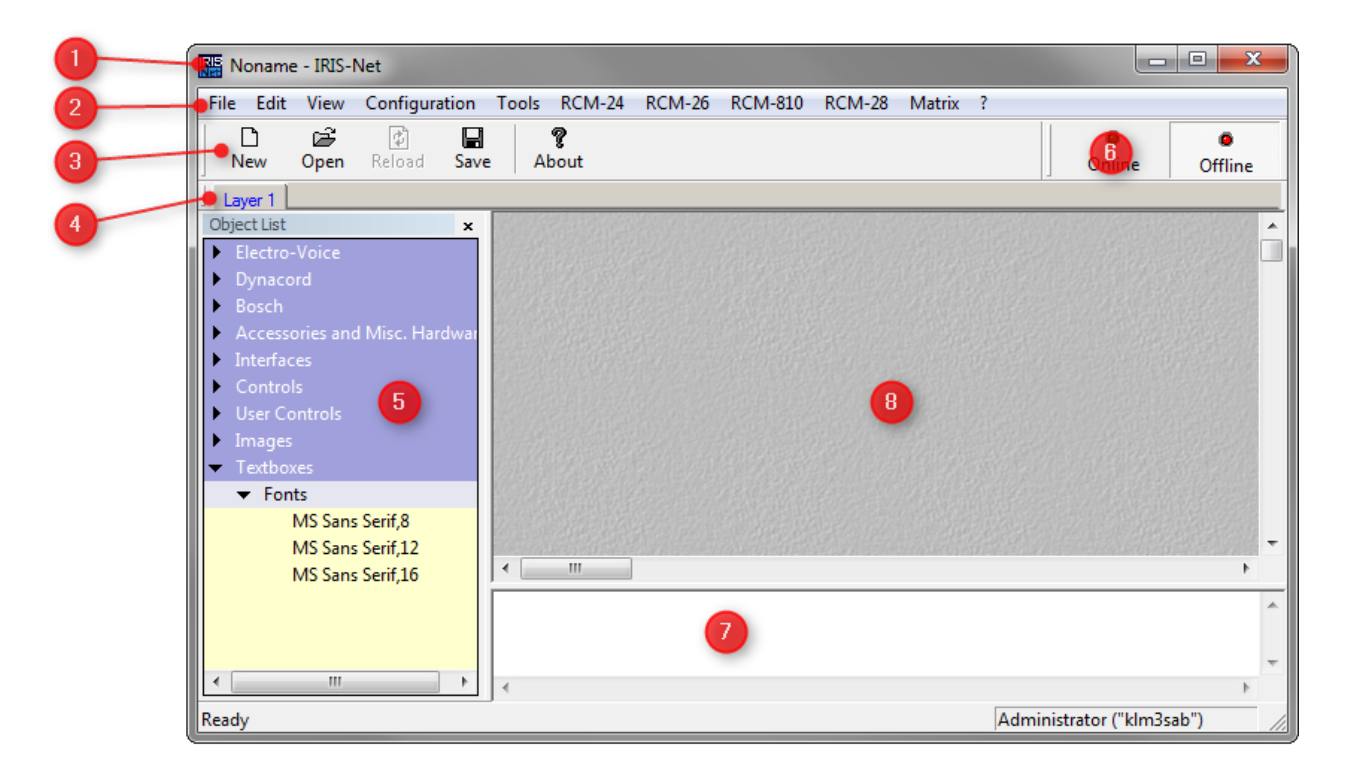

| Numm<br>er | Element                     | Beschreibung                                                                                                    |
|------------|-----------------------------|----------------------------------------------------------------------------------------------------|
| 1          | Titelleiste                 | Die Titelleiste zeigt den Namen der aktuell geöffneten Projektdatei in<br>IRIS-Net an. "Noname" wird angezeigt, wenn Sie eine neue<br>Projektdatei öffnen oder das aktuelle Projekt noch nicht gespeichert<br>wurde. Die Schaltflächen zum Minimieren/Maximieren, zum<br>Wiederherstellen der Größe sowie zum Schließen/Beenden von IRIS-<br>Net befinden sich auf der rechten Seite. |
| 2          | Menüleiste                  | Befehle, die in IRIS-Net ausgeführt werden können, sind in Kategorien<br>zusammengefasst. Diese Kategorien werden in der Menüleiste<br>angezeigt. Durch Klicken auf eine dieser Kategorien wird die<br>entsprechende Befehlsliste angezeigt.                                                                                                    |
| 3          | Symbolleist<br>e            | Häufig verwendete Befehle sind als Schaltflächen auf der Symbolleiste<br>angeordnet. Die Schaltfläche eines nicht verfügbaren Befehls ist<br>ausgegraut. Klicken auf die Schaltfläche hat dann keine Wirkung.                                                                                                    |
| 4          | Layer-<br>Auswahlleis<br>te | Wenn ein Projekt mehrere Layer enthält, kann durch Auswahl der<br>entsprechenden Registerkarte in der Layer-Auswahlleiste zwischen<br>diesen Layern umgeschaltet werden. Wenn Sie mit der linken<br>Maustaste auf eine vorher ausgewählte Registerkarte klicken, können<br>Sie diese Registerkarte umbenennen. Durch Klicken mit der rechten                                          |

|   |                       | Maustaste auf eine Registerkarte wird ein Kontextmenü geöffnet, in<br>dem Sie die Reihenfolge der Ebenen innerhalb des Projekts ändern<br>können.                     |
|---|-----------------------|----------------------------------------------------------------------------------------------------|
| 5 | Objektliste           | Die Objektliste enthält alle Kategorien von Objekten, die im<br>Arbeitsblatt angeordnet werden können.                                                                |
| 6 | Verbindung<br>sleiste | Die Verbindungsleiste ermöglicht den Zugriff auf das Online-Dialogfeld.                                                                                               |
| 7 | Statusfenst<br>er     | Im Statusfenster werden Systemstatusmeldungen von IRIS-Net<br>angezeigt. Zudem wird der Name des aktuell angemeldeten Benutzers<br>unter dem Statusfenster angezeigt. |
| 8 | Arbeitsblatt          | Im Arbeitsblatt können Sie Steuerelement- und Anzeigefelder eines<br>Projekts anordnen, indem Sie Objekte aus der Objektliste ziehen und<br>im Arbeitsblatt ablegen.  |

## **1.6.2** Menüs, Befehle und Symbolleiste

Ein Kontextmenü bietet eine begrenzte Auswahl von Optionen, die im aktuellen Zustand (Kontext) des Objekts, des Geräts oder der Anwendung verfügbar sind.

- 1. Positionieren Sie den Cursor auf dem gewünschten Objekt.
- 2. Durch Klicken mit der rechten Maustaste wird das Kontextmenü an der Stelle geöffnet, auf die Sie geklickt haben.

| Element                 | Tastenkombin<br>ation | Beschreibung                                                      |
|-------------------------|-----------------------|-------------------------------------------------------------------|
| New                     | Strg+N                | Erstellt eine neue Projektdatei.                                  |
| Open                    | Strg+O                | Lädt ein bestehendes Projekt.                                     |
| Reload                  | Strg+R                | Lädt das aktuelle Projekt neu.                                    |
| Save                    | Strg+S                | Speichert ein Projekt.                                            |
| Save As                 |                       | Speichert ein bestehendes Projekt unter<br>einem anderen Namen.   |
| Print Setup             |                       | Ändert den Drucker und die Druckoptionen.                         |
| Last used project files |                       | Die vier zuletzt verwendeten Projekte werden<br>hier aufgelistet. |
| Exit                    |                       | Beendet das Programm.                                             |

## Menü "File"

## Menü "Edit"

| Element | Tastenkombi<br>nation | Beschreibung                                                                  |
|---------|-----------------------|-------------------------------------------------------------------------------|
| Cut     | Strg+X                | Entfernt die ausgewählten Elemente und fügt sie in die<br>Zwischenablage ein. |

| Сору             | Strg+C | Fügt eine Kopie der ausgewählten Elemente in die<br>Zwischenablage ein.                                                                                           |
|------------------|--------|----------------------------------------------------------------------------------------------------|
| Paste            | Strg+V | Einfügen von Elementen aus der Zwischenablage.                                                                                                    |
| Delete           | Entf   | Löscht die ausgewählten Elemente.                                                                                                    |
| Settings         |        | Öffnet das Dialogfeld "Settings".                                                                                                    |
| Device Options   |        | Öffnet das Dialogfeld "IRIS-Net Device Options".                                                                                                    |
| Network Settings |        | Öffnet ein Dialogfeld, um die Ethernet-Schnittstelle<br>auszuwählen (z. B. Netzwerkkarte des PCs), die mit<br>OMNEO- oder Ethernet-Geräten verwendet werden soll. |

## Menü "View"

| Element     | Beschreibung                                                                               |
|-------------|--------------------------------------------------------------------------------------------|
| Toolbars    | Zeigt die Symbolleiste unter der Menüleiste an.                                            |
| Status Bar  | Zeigt die Statusleiste am unteren Rand des Arbeitsbereichsfensters von<br>IRIS-Net an.     |
| Object List | Zeigt die Objektliste auf der linken Seite des Arbeitsbereichsfensters von<br>IRIS-Net an. |

## Menü "Configuration"

| Element              | Beschreibung                                                                                                    |
|----------------------|----------------------------------------------------------------------------------------------------|
| Add Device           | Durch Klicken auf "Add Devices" wird die Geräteliste von IRIS-Net geöffnet,<br>aus der Sie neue Geräte in den Arbeitsblattbereich ziehen können.                                                                                   |
| Add<br>Interface     | Durch Klicken auf "Add Interface" wird die Schnittstellenliste von IRIS-Net<br>geöffnet, aus der Sie neue Schnittstellen in den Arbeitsblattbereich ziehen<br>können.                                                              |
| Add Control          | Durch Klicken auf "Add Control" wird die Liste der Steuerelemente von IRIS-<br>Net geöffnet, mit der Sie neue Steuerelemente erstellen können.                                                                                     |
| Add User<br>Controls | Durch Klicken auf "Add User Controls" wird die Liste der<br>Benutzersteuerelemente von IRIS-Net geöffnet, mit der Sie dem Projekt<br>vordefinierte oder benutzerdefinierte Bedienfelder hinzufügen können.                         |
| Add Bitmap           | Wählen Sie "Add Bitmap" aus, um Ihrem IRIS-Net-Projekt eines der<br>mitgelieferten oder selbst entworfenen Bitmaps hinzuzufügen.                                                                                                   |
| Add Textbox          | Wählen Sie "Add Textbox", um das Dialogfeld für Texteingaben zu öffnen.                                                                                                    |
| Modify<br>Properties | Öffnet das Dialogfeld "IRIS-Net Properties", in dem Sie die grundlegenden<br>Einstellungen eines Projekts vornehmen oder ändern können.                                                                                            |
| Add Layer            | Durch Klicken auf "Add Layer" können Sie dem IRIS-Net-Projekt eine neue<br>Seite (Layer/Ebene) hinzufügen. Im IRIS-Net-Arbeitsblatt wird eine neue<br>Registerkarte ("Layer x") erstellt. Weisen Sie der neuen Registerkarte einen |

|              | aussagekräftigen Namen zu, z. B. "Steuerungsseite". Sie können die neue<br>Seite nach Ihren Wünschen gestalten und Steuerungselemente hinzufügen.<br>IRIS-Net ermöglicht die Verwendung von bis zu 32 Layern.                                                                                                    |
|--------------|----------------------------------------------------------------------------------------------------|
| Delete Layer | Durch Klicken auf "Delete Layer" wird die gegenwärtig aktive Seite (Ebene)<br>aus dem IRIS-Net-Projekt gelöscht.<br>ACHTUNG:<br>"Delete Layer" löscht den gesamten Inhalt der gegenwärtig aktiven Seite.<br>Solange das Projekt aber nicht gespeichert ist, sind sämtliche Daten in der<br>Projektdatei noch vorhanden. Wenn Sie eine Seite versehentlich gelöscht<br>haben, verwenden Sie "Reload", um zum zuletzt gespeicherten<br>Projektzustand zurückzukehren. Sobald Sie Ihr Projekt nach dem Löschen<br>einer Seite gespeichert haben, sind sämtliche Informationen/Daten dieser<br>spezifischen Seite verloren. |
| Passwords    | Ein Klick auf "Passwords" öffnet den IRIS-Net-Passwortdialog. Hier können<br>Sie die Zugangsrechte für Ihr Projekt definieren.                                                                                                    |
| Logout       | Klicken Sie auf "Logout", um sich vom aktuellen IRIS-Net-Projekt<br>abzumelden. Nun können Sie sich mit einem anderen Passwort und anderen<br>Zugriffsrechten neu anmelden, sofern diese im Projekt konfiguriert wurden.                                                                                                    |

## Menü "Tools"

| Element                            | Beschreibung                                                                                                    |
|------------------------------------|----------------------------------------------------------------------------------------------------|
| SPL Calculator                     | Öffnet das Fenster "SPL Calculator".                                                                               |
| Limiter<br>Threshold<br>Calculator | Öffnet das Fenster "Limiter Threshold Calculator".                                                                 |
| Event Scheduler                    | Öffnet das Fenster "Event Scheduler".                                                                              |
| Macro Editor                       | Öffnet das Fenster "Macro Editor". Es enthält die Registerkarten "Macros",<br>"Trigger" und "Conditions".          |
| Scene Editor                       | Öffnet das Fenster "Scene Editor".                                                                                 |
| Event Log                          | Öffnet das Ereignisprotokoll von IRIS-Net.                                                                         |
| Device Scan                        | Öffnet das Fenster "Device Scan".                                                                                  |
| PA Event Log                       | Öffnet das Fenster "PA Event Log".                                                                                 |
| OCA Scan                           | Öffnet das Fenster "OCA Scan".                                                                                     |
| Dante<br>Configuration             | Öffnet das Fenster "Network View". In diesem Fenster können Sie das<br>Routing in Ihrem Dante-Netzwerk bearbeiten. |

| Network View<br>conmon Service running!<br>0 / 0                                                                                                    | Dante Transmitters | N8000-1 * +<br>N8000-2 * +<br>N8000-2 * +<br>N8000-3 * +<br>N8000-4 * +<br>N8000-5 * +<br>N8000-5 * +<br>N8000-6 * +<br>N8000-7 * +<br>N8000-1 * +<br>N8000-1 * +<br>N900-1 * +<br>N900-1 * +<br>N9 |
|----------------------------------------------------------------------------------------------------|--------------------|----------------------------------------------------------------------------------------------------|
| <ul> <li>➡ Dance Receivers</li> <li>➡ R\$\frac{1}{2}\$ 000-1 *</li> <li>➡ R\$\frac{1}{2}\$ 000</li> <li>➡ Primary:</li> <li>➡ TX: 33</li> <li>➡ RX: 8042</li> <li>➡ Linkspeed: 1000</li> <li>➡ Linkspeed: 1000</li> <li>➡ MAC: 00:1d:c1:01:10:de</li> <li>➡ Secondary:</li> <li>➡ TX: 0</li> <li>RX: 0</li> <li>Linkspeed: 1000</li> <li>Ip: 172.31.169.192</li> <li>MAC: 00:1d:c1:01:10:df</li> </ul> |                    |                                                                                                    |

## Menü "RCM-24"

| Element                        | Beschreibung                              |
|--------------------------------|-------------------------------------------|
| Configuration via CAN Hardware | Öffnet das Fenster "Configuration".       |
| Control Functions              | Öffnet das Fenster "Control Functions".   |
| System Check                   | Öffnet das Fenster "RCM-24 System Check". |
| Übersicht                      | Öffnet das Fenster "RCM-24 Overview".     |

## Menü "RCM-26"

| Element                        | Beschreibung                              |
|--------------------------------|-------------------------------------------|
| Configuration via CAN Hardware | Öffnet das Fenster "Configuration".       |
| System Check                   | Öffnet das Fenster "RCM-26 System Check". |
| Overview                       | Öffnet das Fenster "RCM-26 Overview".     |

## Menü "RCM-810"

| Element  | Beschreibung                           |
|----------|----------------------------------------|
| Overview | Öffnet das Fenster "RCM-810 Overview". |

## Menü "RCM-28"

| Element      | Beschreibung                              |
|--------------|-------------------------------------------|
| System Check | Öffnet das Fenster "RCM-28 System Check". |
| Overview     | Öffnet das Fenster "RCM-28 Overview".     |

## Menü "Matrix"

| Element                  | Beschreibung                                                                                                    |
|--------------------------|----------------------------------------------------------------------------------------------------|
| Configuration via<br>USB | Öffnet das Fenster "NetMax Configuration via USB".                                                                              |
| Real Time Clock          | Öffnet das Fenster "Set N8000 Real Time Clock", in dem Sie die<br>Echtzeituhr aller NetMax Geräte im Projekt bearbeiten können. |
| Superblocks              | Öffnet das Fenster "Matrix Superblocks" zum Löschen von Superblöcken.                                                           |

## Menü "?"

| Element            | Beschreibung                                     |
|--------------------|--------------------------------------------------|
| Project Info       | Öffnet das Fenster "Project Info".               |
| Help Topics        | Öffnet die IRIS-Net Hilfe (dieses Dokument).     |
| Quick Start Guide  | Öffnet die Kurzbedienungsanleitung von IRIS-Net. |
| Search for Updates | Öffnet das Dialogfeld "Software Update".         |
| About IRIS         | Zeigt die aktuelle Softwareversion an.           |

## Symbolleiste

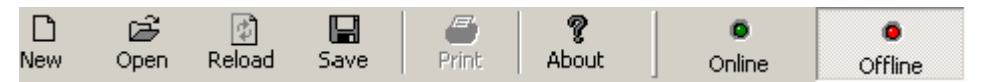

| Element | Beschreibung                           |  |
|---------|----------------------------------------|--|
| New     | Erstellt eine neue Projektdatei.       |  |
| Open    | Lädt ein bestehendes Projekt.          |  |
| Reload  | Lädt das aktuelle Projekt neu.         |  |
| Save    | Speichert ein Projekt.                 |  |
| About   | Zeigt die aktuelle Softwareversion an. |  |

| Online/Offline | Wenn der aktuelle Status "Offline" lautet, öffnet "Online" das Fenster |
|----------------|------------------------------------------------------------------------|
|                | "Going online".                                                        |

Beachten Sie folgenden Hinweis zum Dialogfeld "Going online":

Wenn Sie mit einem DPM 8016 online sind, liest die IRIS-Net-Konfiguration die Systemparameter aus, die von den Standardeinstellungen abweichen können (z. B. durch Ausführen der Impedanzmessung). Wenn diese Änderungen von anderen Geräten als dem Iokalen PC stammen und die Konfigurationsdatei nach Beendigung des Online-Betriebs des Systems gespeichert werden soll, wird der Benutzer gefragt, ob er die ursprüngliche Version beibehalten oder die aktuelle Version einschließlich der veränderten Parameter verwenden möchte.

| Save changes                                                                                    |                                                             |                                                    | <b>×</b>                         |
|-------------------------------------------------------------------------------------------------|-------------------------------------------------------------|----------------------------------------------------|----------------------------------|
| While you were editing some p<br>running system, e.g., due to<br>This may lead to a corrupted o | parameters were of a scheduled imped<br>configuration file. | changed in the ba<br>lanc <mark>e</mark> measureme | ckground by the<br>nt procedure. |
| Press "Save" only if you are s                                                                  | ure <mark>t</mark> hat you want                             | t to save this file a                              | anyway.                          |
|                                                                                                 | Save                                                        | Cancel                                             | Close without saving             |

## 1.6.3 Steuerelemente

## PushButton

Die IRIS-Net-Steuerung des Typs "PushButton" entspricht einem Button. Der Button hat zwei Stellungen: betätigt/gedrückt und nicht betätigt/nicht gedrückt. Ein Klick mit der linken Maustaste auf die "PushButton"-Steuerung aktiviert den Status "betätigt/gedrückt". Der Status "nicht betätigt/nicht gedrückt" wird sofort wieder hergestellt nachdem die Maustaste losgelassen wird. Das Erscheinungsbild des Buttons in beiden Stellungen kann frei konfiguriert werden. Die Aktivierung eines Sicherheitsdialogs beim Betätigen des Buttons ist zusätzlich möglich. Ein oder mehrere Parameter, die in der Stellung "betätigt/gedrückt" aktiviert sind, können einem PushButton zugewiesen werden.

| PushButton Class                   |                              | ×        |
|------------------------------------|------------------------------|----------|
| Select Control Object PushBu       | itton_1                      | Delete   |
|                                    | PROPERTIES                   |          |
| Caption                            | Master EQ                    | _        |
| Confirm Text                       |                              | _        |
| Textcolor when Button is pressed   | ,                            |          |
| Textcolor when Button is unpressed |                              |          |
| Font                               | ms sans serif,8              |          |
| Bitmap                             | PUSHBUTTON_yellow_110x30.bmp | <b>F</b> |
| Dialog opened by Click             | MasterEQUI3Band              |          |
|                                    | , .                          | _        |
| FUNCTIONS                          | CONNECTIO                    | DNS      |
| Modify                             | Functions / Connections      |          |
|                                    |                              |          |
|                                    |                              |          |
|                                    |                              |          |
|                                    |                              |          |
|                                    |                              |          |
|                                    |                              |          |
|                                    | Close                        | Advanced |
|                                    |                              |          |

| Element                                           | Beschreibung                                                                                                    |
|---------------------------------------------------|----------------------------------------------------------------------------------------------------|
| Control Object<br>(Steuerungsobjekt)<br>auswählen | Die Umschaltung zwischen Controls (Steuerungen) zur Bearbeitung ist<br>möglich, wenn verschiedene Controls (Steuerungen) des Typs<br>"PushButton"in einem Projekt verwendet werden.                                                                                        |
| Delete                                            | Der aktuell gewählte PushButton wird im IRIS-Net-Projekt gelöscht.                                                                                                    |
| Beschriftung                                      | Textbeschriftung des PushButton. Der eingegebene Text wird immer zentriert angezeigt.                                                                                                    |
| Text bestätigen                                   | Wenn beim Klick mit der linken Maustaste ein Sicherheitsdialog<br>erscheinen soll kann der Benutzer in diesem Feld einen erläuternden<br>Text eingeben, der im Sicherheitsdialog angezeigt wird. Wenn kein<br>Text eingegeben wird, erscheint der Sicherheitsdialog nicht. |
| Textfarbe bei<br>betätigtem Button                | Farbe der Button-Beschriftung in der Stellung "betätigt/gedrückt". Der<br>Button öffnet den Farbdialog. Sie können zwischen vordefinierten und<br>benutzerdefinierten Farben auswählen.                                                                                    |
| Textfarbe bei nicht<br>betätigtem Button          | Farbe der Buttonbeschriftung in der Stellung "nicht betätigt/<br>gedrückt". Der Button öffnet den Farbdialog. Sie können zwischen<br>vordefinierten und benutzerdefinierten Farben auswählen.                                                                              |
| Font (Schriftart)                                 | Zeigt das Dialogfeld für die aktuell ausgewählte Schriftart zur<br>Buttonbeschriftung an. Der Button öffnet den "Schriftartendialog". Sie<br>können Schriftart, Schriftstil/Schriftdicke und Schriftgröße auswählen.                                                       |
| Bitmap                                            | Zeigt den Dateinamen der Bitmapgrafikdatei an die aktuell verwendet<br>wird und als Pushbutton fungiert. Der Button öffnet den<br>"Bitmapdialog". Sie können die gewünschte Bitmapdatei auswählen,<br>die als PushButton dienen soll.                                      |
| Dialog durch Click<br>geöffnet                    | Ermöglicht, einen Dialog auszuwählen, der sich durch betätigen des<br>PushButton öffnet.                                                                                                    |

| FUNCTIONS                      | Zeigt die Funktionen (WHAT-Teil des Parameters) an, die aktiviert<br>sind,wenn sich der PushButton in der Stellung "betätigt/gedrückt"<br>befindet. Die Entfernung von Elementen ist möglich, indem das<br>Kontextmenü der zu löschenden Funktion geöffnet wird und "Eintrag<br>löschen" ausgewählt wird.                                                  |
|--------------------------------|----------------------------------------------------------------------------------------------------|
| CONNECTIONS                    | Zeigt die Geräte/Objekte (WHERE-Teil des Parameters) an, für die die<br>gewählten Funktionen aktiviert sind, wenn sich der PushButton in der<br>Stellung "betätigt/gedrückt" befindet. Die Entfernung von Elementen<br>ist möglich, indem das Kontextmenü der zu löschenden Verbindung<br>geöffnet wird und der Eintrag "Eintrag löschen" ausgewählt wird. |
| Modify Functions / Connections | Öffnet den Dialog "Funktionen & Verbindungen ändern". Hier kann der<br>Benutzer den(die) Parameter des PushButton auswählen, der(die)<br>geändert werden soll(en).                                                                                                    |
| Close                          | Schließt/beendet den Dialog "PushButton Class".                                                                                                    |
| Advanced                       | Öffnet den Dialog "PushButton-Eigenschaften"                                                                                                    |

| Property                                      | Value                     |  |
|-----------------------------------------------|---------------------------|--|
| pitmap                                        | .\Controls\PushButton.bmp |  |
| aption                                        | Ok                        |  |
| aptureaccel                                   | 1                         |  |
| aptureperiod                                  | 100                       |  |
| onfirm                                        |                           |  |
| lick                                          |                           |  |
| lialogentries                                 | ,RemoteAmpsUI,DSPUI,RCM26 |  |
| ont                                           | ms sans serif,8           |  |
| unction                                       | Mute                      |  |
| nterval                                       | 1000                      |  |
| node                                          | absolute                  |  |
| properties                                    | 0                         |  |
| extcolor                                      |                           |  |
| extcolorwhenpressed                           | 0x0000000                 |  |
| extcolorwhenunpressed                         | UXUUMM                    |  |
|                                               |                           |  |
| onnections:                                   |                           |  |
| onnections:<br>Intitled (N8000_1).DSP.Analog  | in_1.Ch1                  |  |
| onnections:<br>ntitled (N8000_1).DSP.Analog   | n_1.Ch1                   |  |
| onnections:<br>Intitled (N8000_1).DSP.Analog  | n_1.Ch1                   |  |
| onnections:<br>Intitled (N8000_1).DSP.Analog  | n_1.Ch1                   |  |
| onnections:<br>Intitled (N8000_1).DSP.Analog  | in_1.Ch1                  |  |
| onnections:<br>Inititled (N8000_1).DSP.Analog | n_1.Ch1                   |  |
| onnections:<br>Intitled (N8000_1).DSP.Analog  | in_1.Ch1                  |  |
| onnections:<br>intitled (N8000_1).DSP.Analog  | in_1.Ch1                  |  |
| onnections:<br>Intilied (N8000_1).DSP.Analog  | n_1.Ch1                   |  |
| onnections:<br>Inititled (N8000_1).DSP.Analog | in_1.Ch1                  |  |
| onnections:<br>Intitled (N8000_1).DSP.Analog  | in_1.Ch1                  |  |
| onnections:<br>Intitled (N8000_1).DSP.Analog  | n_1.Ch1                   |  |
| onnections:<br>Initited (N8000_1).DSP.Analog  | n_1.Ch1                   |  |

| Property<br>(Eigenschaft)                       | Beschreibung                                                                                                    |
|-------------------------------------------------|----------------------------------------------------------------------------------------------------|
| Bitmap                                          | Verwendeter Pfad und Dateiname der Bitmap für den Button Pfad muss im<br>Verhältnis zum \IRIS-Net eingegeben werden.                                                                                              |
| Titel                                           | Beschriftung des Buttons                                                                                                    |
| Capture Accel<br>(Beschleunigu<br>ngserfassung) | Nur im Modus "increment (Erhöhung)" oder "decrement (Reduzierung)"<br>verwendet. Jede Millisekunde (ms) einer Erfassungsperiode wird der neue<br>Wert wie folgt berechnet: new_value = old_value * capturea- ccel |
| Erfassungsper<br>iode                           | Jede Millisekunde (ms) einer Erfassungsperiode wird der Status des Buttons<br>abgefragt.                                                                                                    |

| Bestätigen                                        | Text des Bestätigungsdialogs.                                                                                                    |
|---------------------------------------------------|----------------------------------------------------------------------------------------------------|
| Klicken                                           | Aktion, die beim Anklicken des PushButton ausgeführt werden soll. Vgl.<br>nachfolgende Tabelle "Für Details klicken".                                                                                                    |
| Dialogeinträge                                    | Dialogliste, die im Dropdowndialog durch Klick geöffnet sind.                                                                                                    |
| Schriftart                                        | Schriftart und Schriftgröße, durch Komma getrennt.                                                                                                    |
| Funktion                                          | Aktive Funktion, wenn sich der Button in betätigtem/gedrückten Zustand<br>befindet. Mehrere Funktionen werden durch Komma getrennt.                                                                                            |
| Intervall                                         | Der mit dem PushButton verbundene Parameter wird jede Intervall-<br>Millisekunde (ms) abgerufen. Geben Sie "0" ein, wenn der Parameter nicht<br>abgerufen werden soll.                                                         |
| Mode                                              | Absolut für 0/1 im Status nicht betätigt/gedrückt bzw. betätigt/gedrückt<br>"increment (Erhöhung)/decrement (Reduzierung)" für Erhöhen/Reduzieren<br>von Parametern in betätigtem/gedrückten Status                            |
| Eigenschaften                                     | Wenn Status = absolut: Status des PushButton (0 = nicht betätigt/gedrückt,<br>1 = betätigt/gedrückt)<br>Wenn Modus = "increment (Erhöhung)" oder "decrement (Reduzierung)":<br>Grenzen der beeinflussten Parameter reduzieren. |
| Textfarbe                                         | veraltet                                                                                                    |
| Textfarbe,<br>wenn<br>betätigt/<br>gedrückt       | Erfassungsfarbe im betätigten/gedrückten Status in Hexadezimalformat::<br>0x00BBGGRR mit BB = blau, GG = grün, RR = rot                                                                                                    |
| Textfarbe,<br>wenn nicht<br>betätigt/<br>gedrückt | Erfassungsfarbe im nicht betätigten/gedrückten Status in<br>Hexadezimalformat:: 0x00BBGGRR mit BB = blau, GG = grün, RR = rot                                                                                                  |

## Property Click (Eigenschaften-Klick)

| Тур                     | Format                                                     | Beispiel                              | Kommentar                                                                                                    |
|-------------------------|------------------------------------------------------------|---------------------------------------|----------------------------------------------------------------------------------------------------|
| Eine Datei<br>ausführen | doc*open= <path and<br="">file name&gt;</path>             | doc*open=c:\alarm.mp3                 | Es kann jede Dateiart verwendet<br>werden. Microsoft Windows verwendet<br>die Standardanwendung (abhängig von<br>der Dateierweiterung) zum Ausführen<br>der Datei (z.B. *.pdf> Adobe Reader,<br>*.mp3> Winamp). Absolute oder<br>relative Pfadbeschreibung ist möglich. |
| Parameterwert<br>setzen | <device>*<keyword>=<br/><value></value></keyword></device> | N8000_1*DSP.AnalogIn_<br>1.Ch3.Mute=1 | Das Einstellen illegaler Parameter<br>sollte vermieden werden.                                                                                                    |
| Layer ändern            | changelayer= <number<br>OfLayer&gt;</number<br>            | changelayer=3                         | Das Verschieben von Layern (über<br>Kontextmenü "Nach links/rechts<br>bewegen") ändert die Anzahl nicht.                                                                                                    |

|                                                                                                    |                                                                                                    |                                                                                          | Suchen Sie die Anzahl über<br>Eigenschaften "layeractive" der<br>Worksheet-Eigenschaften.                                                                                                    |
|----------------------------------------------------------------------------------------------------|----------------------------------------------------------------------------------------------------|------------------------------------------------------------------------------------------|----------------------------------------------------------------------------------------------------|
| Ein Script<br>ausführen                                                                                         | script= <path and="" file<br="">name&gt;</path>                                                                                                    | script=.\Scripts<br>\SeparateRooms.dss                                                   | Absolute oder relative<br>Pfadbeschreibung ist möglich.                                                                                                    |
| Eine Szene<br>ausführen                                                                                         | script= <path and="" file<br="">name&gt;</path>                                                                                                    | script=.\Scenes<br>\SeparateRooms.scn                                                    | Absolute oder relative<br>Pfadbeschreibung ist möglich.                                                                                                    |
| Eine Mustervorlage<br>öffnen                                                                                    | template= <templatena<br>me&gt;&lt;"Window Title"&gt;<br/>%c</templatena<br>                                                                                      | template=N8000_PEQ_5<br>Band_Mono "PEQ 5<br>Band" %c                                     | Vgl. Verzeichnis \IRIS-Net\Template,<br>um verfügbare Mustervorlagen zu<br>suchen. Der "Window Title" wird in der<br>Titelleiste des Fensters "Template"<br>angezeigt.                                  |
| Online/offline<br>gehen                                                                                         | *online=<0/1>                                                                                                    | *online=1                                                                                | Verwenden Sie 1, um online zu gehen,<br>verwenden Sie 2, um offline zu gehen                                                                                                    |
| IRIS-Net User<br>wechseln                                                                                       | Change current<br>user= <username></username>                                                                                                    | Change current<br>user=NewUser1                                                          | Die Eingabe des Passworts des<br>Benutzers ist nicht erforderlich, wenn<br>die "Anmeldung" via PushButton<br>erfolgt. Diese Option sollte nur für das<br>Ändern zugänglicher Layer verwendet<br>werden. |
| Vollbild-/<br>Fenstermodus                                                                                      | fullscreen= <yes no=""></yes>                                                                                                    | fullscreen=yes                                                                           | Verwenden Sie "yes" für<br>Vollbildmodus, verwenden Sie "no" für<br>Fenstermodus.                                                                                                    |
| Kanal A<br>Impedanztest des<br>RCM- 26<br>Verstärkers<br>ausführen                                              | chasweep=0/ <number<br>of measurements&gt;: 1<br/><start freq=""> Hz, <stop<br>freq&gt; Hz, 0 s, <level><br/>dB, solo, post</level></stop<br></start></number<br> | chasweep=0/150: 1<br>10000 Hz, 20000 Hz, 0<br>s, -10 dB, solo, post                      | Der Impedanztest wird in Kanal A des<br>RCM-26 Remote-Verstärkers, der mit<br>dem Button verbunden ist, ausgeführt.                                                                                     |
| Kanal B<br>Impedanztest des<br>RCM- 26<br>Verstärkers<br>ausführen                                              | impedancecurve=0/0:<br>0 <start freq=""> Hz,<br/><stop freq=""> Hz, 200<br/>ms,</stop></start>                                                                    | chbsweep=0/150: 1<br>10000 Hz, 20000 Hz, 0<br>s, -10 dB, solo, post                      | Der Impedanztest wird in Kanal B des<br>RCM-26 Remote-Verstärkers, der mit<br>dem Button verbunden ist, ausgeführt.                                                                                     |
| Führt Impedanztest<br>aus (RCM-24)                                                                              | impedancecurve=0/0:<br>0 <start freq=""> Hz,<br/><stop freq=""> Hz, 200<br/>ms,</stop></start>                                                                    | impedancecurve=0/0: 0<br>20 Hz, 20000                                                    | Der Impedanztest wird im RCM-24<br>Remote-Verstärker, der mit dem Button<br>verbunden ist, ausgeführt.                                                                                                  |
| Lädt einen Preset<br>in das(die)<br>Gerät(e) (RCM-24<br>Verstärker, RCM-26<br>Verstärker, Dx46/<br>DSP 600 oder | *LoadPreset= <preset<br>number&gt;</preset<br>                                                                                                    | N8000 or P 64:<br>*LoadPreset=01 Remote<br>Amplifier or Dx46/DSP<br>600: *LoadPreset=U01 | Mögliche Verbindungen sind Remote-<br>Verstärker, x46 oder DSP 600 oder<br>N8000_x.DSP oder P64_x.DSP.                                                                                                  |

| N8000/P 64), die<br>mit dem<br>PushButton<br>verbunden sind.                                                                                                    |                                                |                                                                                          |                                                                                                    |
|----------------------------------------------------------------------------------------------------|------------------------------------------------|------------------------------------------------------------------------------------------|----------------------------------------------------------------------------------------------------|
| Speichert ein<br>Preset (oder eine<br>Szene) im Gerät (in<br>den Geräten)<br>(RCM-24<br>Verstärker, RCM-26<br>Verstärker, Dx46/<br>DSP 600 oder<br>N8000/P 64), das /<br>die) mit dem<br>PushButton<br>verbunden sind. | *SavePreset= <preset<br>number&gt;</preset<br> | N8000 or P 64:<br>*SavePreset=01 Remote<br>Amplifier or Dx46/DSP<br>600: *SavePreset=U01 | Mögliche Verbindungen sind Remote-<br>Verstärker, x46 oder DSP 600 oder<br>N8000_x.DSP oder P64_x.DSP. |

## 1.6.4

## Vorlagen

Über ein Group- oder PushButton-Steuerelement kann auf ein Bedienfeld für ein oder mehrere Geräte zugegriffen werden. Rufen Sie das Kontextmenü eines Group- oder PushButton-Steuerelements auf, und wählen Sie das gewünschte Bedienfeld unter dem Menüpunkt "Dialog opened by Click" aus. Allgemeine Informationen zur Verwendung von Gruppen finden Sie im Kapitel "Arbeiten mit Gruppen". Die verfügbaren Bedienfelder sind in der folgenden Tabelle aufgeführt:

| Vorlage                | Beschreibung           |
|------------------------|------------------------|
| ArrayPEQ_5band_UI      |                        |
| DSP600DSPUI            |                        |
| DSP600UI               |                        |
| DSP600Userpanel        |                        |
| DSPUI                  |                        |
| DX38UI                 |                        |
| DX46DSPUI              |                        |
| DX46UI                 |                        |
| DX46Userpanel          |                        |
| InputGEQ_31band_UI     |                        |
| InputPEQ_10band_UI     |                        |
| Master EQ UI x Band    | x = 3, 4, 5, 6         |
| N8000_Delay_xms        | x = 10, 100, 500, 2000 |
| N8000_GEQ_xWay_Mono    | x = 10, 15, 31         |
| N8000_LSC_xWay_Mono    | x = 1, 2, 3, 4, 5      |
| N8000_PEQ_xBand(_Mono) | x = 3, 5, 7, 12        |

| N8000_ToneControl_Mono |                   |
|------------------------|-------------------|
| N8000_ToneGenerator    |                   |
| OutputPEQ_6band_UI     |                   |
| RCM26DSPUI             |                   |
| RCM26RemoteAmpsUI      |                   |
| RCM28DSPUI             |                   |
| RCM28RemoteAmpsUI      |                   |
| Remote Amps UI         |                   |
| System Crossover_xWay  | x = 4, 5, 6, 7, 8 |

Die Beschreibung der in den Vorlagen enthaltenen Steuerelemente und Anzeigen finden Sie in dem Abschnitt zu dem entsprechenden Gerät. Eine Auswahl von Vorlagen wird auf den folgenden Seiten beschrieben.

## **Remote Amps UI**

Das Bedienfeld "Remote Amps UI" ist das Äquivalent des Fensters "Setup & Control" eines RCM-24 Remote-Verstärkers. Der Zugriff auf das Bedienfeld erfolgt über ein PushButton- oder Group-Steuerelement. Es dient zur synchronisierten Steuerung mehrerer Verstärker. Die zu steuernden RCM-24 Remote-Verstärker müssen mit dem PushButton- oder Group-Steuerelement über den Menüpunkt "Administrate Connection" des entsprechenden Kontextmenüs verknüpft werden.

Weitere Informationen finden Sie in den entsprechenden Kapiteln zum Remote-Verstärker.

| Registerkar<br>te     | Beschreibung                                                                                                    |
|-----------------------|----------------------------------------------------------------------------------------------------|
| Config &<br>Info      | Diese Seite enthält Informationen über den Verstärker und ermöglicht die<br>Festlegung verschiedener Grundeinstellungen sowie die Programmierung von<br>Steuerungsfunktionen. |
| DSP                   | Die Seite "DSP" bietet eine Übersicht über alle DSP-Funktionen des<br>Verstärkers ("Filter", "Delay", "X-Over", "Dynamics") und ermöglicht den<br>Zugriff darauf.             |
| Speaker               | Diese Seite ermöglicht das Laden und Anzeigen von Lautsprecherdaten.                                                                                                    |
| Load                  | Diese Seite ermöglicht den Zugriff auf verschiedene Einstellungen für<br>Impedanz-/Lastüberwachung und Impedanztest.                                                          |
| Supervision<br>& Test | Diese Seite ermöglicht die Konfiguration der Monitor- und<br>Überwachungsfunktionen und die Einstellung des Testtongenerators.                                                |

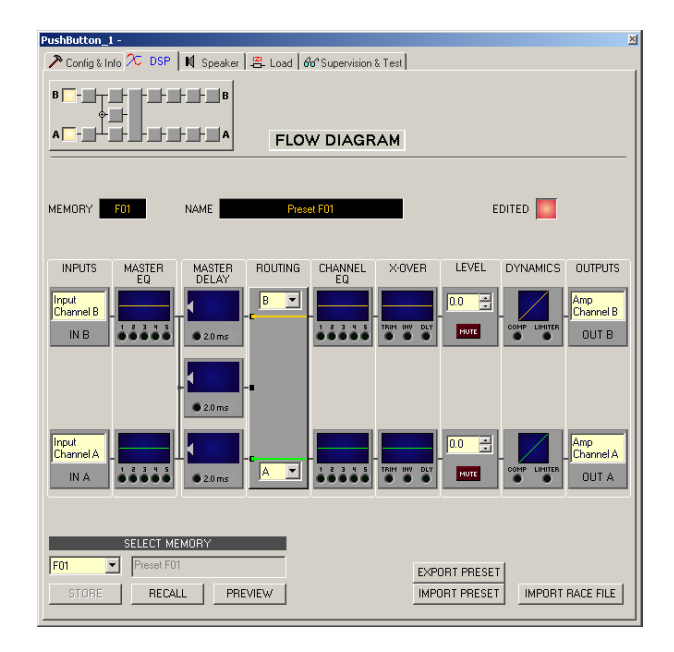

## Dialogfeld "Single Channel Group" (DSPUI)

Das Dialogfeld "Single Channel Group" (für RCM-24 Remote-Verstärker) dient zur Linearisierung und für den sicheren Betrieb eines einzelnen Lautsprechers. In separaten Fenstern werden ein Equalizer, eine Frequenzweiche und ein Kompressor/Limiter angezeigt. Dies ermöglicht die komfortable Einstellung aller spezifischen Einstellungen, die für den Betrieb eines einzelnen Lautsprechergehäuses (oder eines einzelnen Wegs eines Lautsprechersystems) erforderlich sind, in einem separaten Fenster. Alle Einstellungen/ Parameter können in Konfigurationsdateien gespeichert werden (Lautsprechereinstellungen). Für Lautsprecher von Electro-Voice und DYNACORD sind vordefinierte Konfigurationsdateien (Lautsprechereinstellungen) verfügbar. Auf das Dialogfeld "Single Channel Group" kann über ein Group- oder PushButton-Steuerelement zugegriffen werden. In den Eigenschaften des jeweiligen Elements müssen Sie im Dropdown-Feld "Dialog opened by Double Click" die Einstellung "DSPUI" wählen. Die Kanäle der zu steuernden RCM-24 Remote-Verstärker müssen mit dem PushButton- oder Group-Steuerelement über den Menüpunkt "Administrate Connection" des entsprechenden Kontextmenüs verknüpft werden. Die beiden Registerkarten "DSP" und "Speaker" finden Sie im Hauptfenster des Dialogfelds "Single Channel Group". Die Registerkarte "DSP" ermöglicht den Zugriff auf das Flussdiagramm, in dem Sie alle notwendigen Einstellungen vornehmen können.

| FLOW DIAGRAM | оит        | FLOW D                       | IAGRA                        | 4            |         |  |
|--------------|------------|------------------------------|------------------------------|--------------|---------|--|
|              |            |                              |                              |              |         |  |
|              |            |                              |                              |              |         |  |
| ROUTING      | CHANNEL    | X·OVER                       | LEVEL                        | DYNAMICS     | OUTPUTS |  |
|              | EQ         |                              | 0.0                          |              |         |  |
|              |            | TRIM INV DLY                 | HUTE                         | COMP LIMITER | OUT     |  |
|              | SPEAKEB SE |                              |                              |              |         |  |
|              | CHANNEL EQ | 5 or 6 Bano                  | IPEQ                         |              |         |  |
|              | X-OVER     | High Pass,<br>Polarity, Alij | Low Pass, Ga<br>gnment Delay | iin Trim,    |         |  |
|              | DYNAMICS   | Compresso                    | r, Limiter                   |              |         |  |
|              | STORE SPEA | KER SETTIN                   | GS TO FILE                   | EXPORT       |         |  |
|              | LOAD SPEAK | ER SETTING                   | S FROM FILE                  | IMPORT       |         |  |
|              |            |                              | IMPOBI                       | BACE FILE    |         |  |
|              |            |                              |                              |              |         |  |
|              |            |                              |                              |              |         |  |

| Element       | Beschreibung                                                                                                    |
|---------------|----------------------------------------------------------------------------------------------------|
|               | In der Flussdiagramm-Auswahl können Sie die verschiedenen<br>Funktionsblöcke auswählen, wobei der jeweils gewählte Block in gelber<br>Farbe und gedrückt dargestellt wird.                                                                                                    |
|               | Wählen Sie "A" oder "B", wenn die Einstellung für den entsprechenden Kanal<br>des angeschlossenen Verstärkers gültig sein soll. Wählen Sie "A and B",<br>wenn die Einstellung für beide Verstärkerkanäle gültig sein soll.                                                                                                    |
| CHANNEL<br>EQ | Im Kanal-EQ-Block werden die 5-Kanal-Equalizer des jeweiligen<br>Ausgangskanals dargestellt. Die 5 LEDs zeigen an, welche EQ-Bänder<br>verwendet werden, während die Grafik den Frequenzgang des Kanal-EQ-<br>Blocks darstellt. Durch Klicken mit der linken Maustaste auf diesen Block<br>wird die Seite "CHANNEL EQ" geöffnet.<br>Durch Klicken mit der rechten Maustaste wird das Menü zum Kopieren und<br>Einfügen geöffnet. Damit können alle Parameter des jeweiligen EQ-Blocks auf<br>einen beliebigen anderen EQ-Block innerhalb desselben Projekts kopiert<br>werden.                                                       |
|               | In diesem Block wird die Frequenzweiche des jeweiligen Ausgangskanals<br>dargestellt. Die Grafik zeigt den Frequenzgang, der sich aus den<br>eingestellten X-Over-Parametern ergibt. Drei zusätzliche LEDs zeigen den<br>Status der Pegelanpassung, Polarität und Verzögerung an. Durch Klicken mit<br>der linken Maustaste auf diesen Block wird die Seite "X-OVER" geöffnet.<br>Durch Klicken mit der rechten Maustaste wird das Menü zum Kopieren und<br>Einfügen geöffnet. Damit können alle Parameter des jeweiligen X-Over-Blocks<br>auf einen beliebigen anderen X-Over-Block innerhalb desselben Projekts<br>kopiert werden. |

|                          | Die numerische Anzeige entspricht genau der Anzeige unter den Pegelreglern<br>im Verstärkerbedienfeld. Somit gibt das Anzeigefeld die tatsächlich<br>eingestellte Dämpfung in dB an, mit der die intern vorgegebene Verstärkung<br>gedämpft wird.<br>Mit der Taste "MUTE" wird der Ausgangspegel des jeweiligen<br>Verstärkerausgangs auf -∞ abgesenkt. Durch Klicken mit der linken<br>Maustaste auf "MUTE" wird der jeweilige Verstärkerausgang<br>stummgeschaltet. Die Taste "MUTE" wird dann in roter Farbe und gedrückt<br>dargestellt. Durch nochmaliges Klicken mit der linken Maustaste wird die<br>Stummschaltung deaktiviert, und der Verstärkerausgang ist wieder aktiv. Die<br>Taste "MUTE" ist dann nicht mehr gedrückt und unbeleuchtet. |
|--------------------------|----------------------------------------------------------------------------------------------------|
| DYNAMICS<br>COMP LIMITER | In diesem Block werden die Dynamikfunktionen des jeweiligen Ausgangs<br>grafisch dargestellt. Die beiden LEDs zeigen an, ob der Kompressor oder der<br>Limiter aktiviert wurde. In der Grafik werden die eingestellten Werte<br>angezeigt.<br>Durch Klicken mit der rechten Maustaste wird das Menü zum Kopieren und<br>Einfügen geöffnet. Damit können alle Parameter des jeweiligen<br>Dynamikblocks auf einen beliebigen anderen Dynamikblock innerhalb<br>desselben Projekts kopiert werden.                                                                                                    |
|                          | Im Textfeld kann ein Name für den jeweiligen Ausgangskanal eingegeben<br>werden.                                                                                                    |
| EXPORT SPEAKERSETTING    | Nach Klicken auf "EXPORT SPEAKERSETTING" wird ein Dialogfeld zum<br>Speichern einer Datei angezeigt. Geben Sie den korrekten Pfad zu dem<br>Verzeichnis ein, in dem Sie die Daten speichern möchten. Geben Sie einen<br>Dateinamen ein (ohne Erweiterung). Klicken Sie auf die Schaltfläche "SAVE",<br>um die Lautsprechereinstellung unter dem entsprechenden Dateinamen zu<br>speichern.                                                                                                    |
| IMPORT SPEAKERSETTING    | Nach Klicken auf "IMPORT SPEAKERSETTING" wird ein Dialogfeld zum<br>Öffnen einer Datei angezeigt. Geben Sie den korrekten Pfad zu dem<br>Verzeichnis ein, in dem sich die gewünschte Datei befindet, und wählen Sie<br>die zu öffnende Voreinstellungsdatei aus. Die Datei wird geladen und<br>anschließend mit allen in der Datei gespeicherten DSP-Parametern<br>angezeigt.                                                                                                    |
| IMPORT RACE FILE         | IRIS-Net ermöglicht das Importieren von Lautsprechervoreinstellungen, die in<br>Electro-Voice RACE erstellt wurden. Hierzu klicken Sie auf die Schaltfläche<br>"IMPORT RACE FILE", um das folgende Dialogfeld zu öffnen.                                                                                                    |

| Import RACE Fi | e             |                | ×      |
|----------------|---------------|----------------|--------|
|                | SELECT I      | RACE FILE      |        |
|                |               |                | Browse |
|                | SELECT DEVICE | FROM RACE FILE |        |
|                |               |                | •      |
|                | ASSIGN 0      | HANNELS        |        |
| Dx38 Channel   | Out 1         | •              |        |
|                |               | Cancel         | ОК     |

Zunächst müssen Sie mithilfe der Schaltfläche "Browse…" die gewünschte RACE-Datei auswählen. Da eine RACE-Datei die Daten von bis zu 31 EV Dx38 enthalten kann, müssen Sie nun im Dialogfeld "SELECT DEVICE FROM RACE FILE" das gewünschte Gerät aus der RACE-Datei auswählen. Zum Schluss müssen Sie angeben, welcher der vier Dx38-Ausgangskanäle den entsprechenden Verstärkerkanälen zugewiesen werden soll. Durch Klicken auf "OK" wird der Vorgang abgeschlossen.

#### Vorsicht!

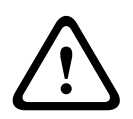

Im Online-Modus wird die geladene RACE-Datei sofort hörbar. Stellen Sie deshalb sicher, dass Sie die tatsächlich gewünschte Datei mit dem richtigen Parametersatz auswählen. Im schlimmsten Fall kann es infolge einer ungeeigneten Signalverarbeitung zu schweren Schäden an den angeschlossenen Lautsprechergehäusen kommen! Folgen

Im Dialogfeld "Speaker" können Sie die Datensätze der verschiedenen Lautsprechersysteme laden, den Verstärkerkanälen zuweisen und die akustischen Ergebnisse der virtuellen Kombination darstellen. Die Lautsprechersystem-Datensätze ("speaker files"), die die Dateierweiterung ".spk" aufweisen, enthalten werkseitig gemessene Frequenz- und Phasengänge aller gängigen Lautsprechersysteme von Electro-Voice und DYNACORD. Einige Beispiele sind im Verzeichnis "Speaker Files" von IRIS-Net enthalten.

Die Lautsprecherdaten und sämtliche Einstellungen in diesem Fenster haben zwar keinerlei direkten Einfluss auf die Übertragungsfunktion der Verstärker, bieten aber dem Benutzer die Möglichkeit, qualitativ höherwertige Lautsprechervoreinstellungen zu erstellen. Sie können die gemessenen Frequenz- und Phasengänge in den Equalizer- und X-Over-Fenstern einblenden und so die Filterparameter anpassen.

Klicken Sie im Fenster "DSPUI" auf die Registerkarte "Speaker", um die Seite "Speaker" anzuzeigen.

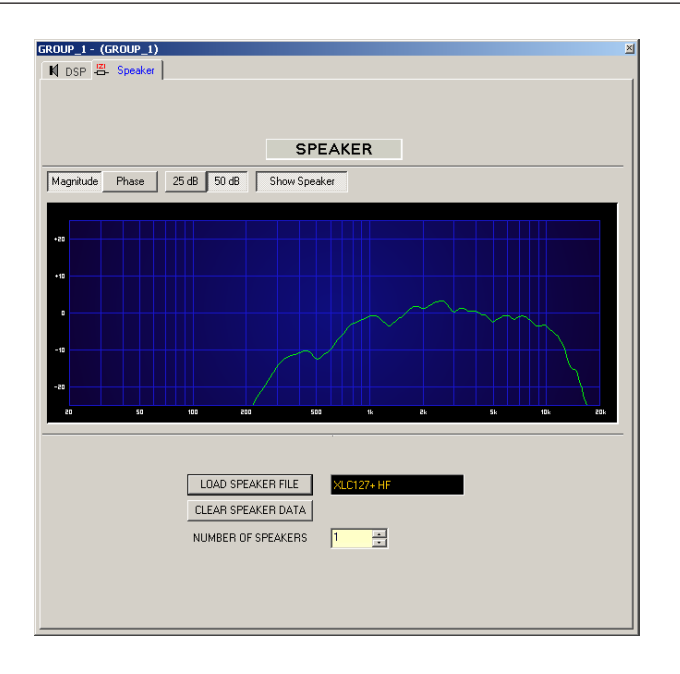

## RCM26RemoteAmpsUI

Das Bedienfeld "RCM26RemoteAmpsUI" ist das Äquivalent des Fensters "Setup & Control" der Remote-Verstärker mit eingebautem RCM-26 Modul.

Der Zugriff auf das Bedienfeld erfolgt über ein PushButton- oder Group-Steuerelement. Es dient zur synchronisierten Steuerung mehrerer Verstärker. Die zu steuernden Remote-Verstärker müssen mit dem PushButton- oder Group-Steuerelement über den Menüpunkt "Administrate Connection" des entsprechenden Kontextmenüs verknüpft werden.

| Registerkar<br>te     | Beschreibung                                                                                                    |
|-----------------------|----------------------------------------------------------------------------------------------------|
| Config &<br>Info      | Diese Seite enthält Informationen über den Verstärker und ermöglicht die<br>Festlegung verschiedener Grundeinstellungen sowie die Programmierung von<br>Steuerungsfunktionen. |
| DSP                   | Die Seite "DSP" bietet eine Übersicht über alle DSP-Funktionen des<br>Verstärkers ("Filter", "Delay", "X-Over", "Limiters") und ermöglicht den Zugriff<br>darauf.             |
| Speaker               | Diese Seite ermöglicht das Laden und Anzeigen von Lautsprecherdaten.                                                                                                    |
| Load                  | Diese Seite ermöglicht den Zugriff auf verschiedene Einstellungen für<br>Impedanz-/Lastüberwachung und Impedanztest.                                                          |
| Supervision<br>& Test | Diese Seite ermöglicht die Konfiguration der Monitor- und<br>Überwachungsfunktionen und die Einstellung des Testtongenerators.                                                |

Weitere Informationen finden Sie in den entsprechenden Kapiteln zum Remote-Verstärker.

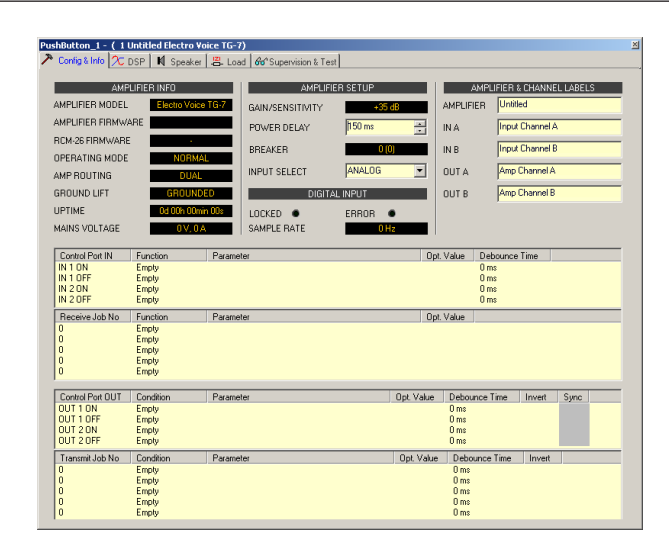

## RCM26DSPUI

Das Dialogfeld "RCM26DSPUI" dient zur Linearisierung und für den sicheren Betrieb eines einzelnen Lautsprechers. In separaten Fenstern werden ein FIR-Filter, ein Equalizer, eine Frequenzweiche und Limiter angezeigt. Dies ermöglicht die komfortable Einstellung aller spezifischen Einstellungen, die für den Betrieb eines einzelnen Lautsprechergehäuses (oder eines einzelnen Wegs eines Lautsprechersystems) erforderlich sind, in einem separaten Fenster. Alle Einstellungen/Parameter können in Konfigurationsdateien gespeichert werden (Lautsprechereinstellungen). Für Lautsprecher von Electro-Voice und DYNACORD sind vordefinierte Konfigurationsdateien (Lautsprechereinstellungen) verfügbar. Auf das Dialogfeld "RCM26DSPUI" kann über ein Group- oder PushButton-Steuerelement zugegriffen werden. In den Eigenschaften des jeweiligen Elements müssen Sie im Dropdown-Feld "Dialog opened by Double Click" die Einstellung "RCM26DSPUI" wählen. Die beiden Registerkarten "DSP" und "Speaker" finden Sie im Hauptfenster des Dialogfelds "RCM26DSPUI". Die Registerkarte "DSP" ermöglicht den Zugriff auf das Flussdiagramm, in dem Sie alle notwendigen Einstellungen vornehmen können.

| DSP Speaker                |                                                                                                    |   |
|----------------------------|----------------------------------------------------------------------------------------------------|---|
| FLOW DIAGRAM<br>NAVIGATION | Flow Diagram                                                                                                    |   |
|                            | ANNEL XOVER FIR FILTER LEVEL LIMITERS OUTPUTS<br>ED<br>2.0.0. THE W KO FIR FILTER LEVEL LIMITERS OUTPUTS<br>AKER SETTING UNFRACE FILE | - |
|                            |                                                                                                    |   |
|                            | Beschreihung                                                                                                    |   |

Element

|                                 | In der Flussdiagramm-Auswahl können Sie die verschiedenen<br>Funktionsblöcke auswählen, wobei der jeweils gewählte Block in<br>gelber Farbe und gedrückt dargestellt wird.                                                                                                    |  |
|---------------------------------|----------------------------------------------------------------------------------------------------|--|
| ROUTING<br>B 0.0 dB<br>A 0.0 dB | Hier können Sie das Routing für die Ausgangskanäle zuweisen. Mit den<br>Tasten "A" und "B" können Sie das Eingangssignal für den<br>entsprechenden Ausgangskanal auswählen. Wenn Sie mit der rechten<br>Maustaste auf die dB-Anzeige klicken, wird ein Fader eingeblendet.                                                                                                    |  |
| 1 2 3 4 5 6                     | Kanal-EQ-Block:<br>Im Kanal-EQ-Block werden die 6-Kanal-Equalizer des jeweiligen<br>Ausgangskanals dargestellt. Die 6 LEDs zeigen an, welche EQ-Bänder<br>verwendet werden, während die Grafik den Frequenzgang des Kanal-<br>EQ-Blocks darstellt. Durch Klicken mit der linken Maustaste auf diesen<br>Block wird die Seite "CHANNEL EQ" geöffnet. Durch Klicken mit der<br>rechten Maustaste wird das Menü zum Kopieren und Einfügen<br>geöffnet. Damit können alle Parameter des jeweiligen EQ-Blocks auf<br>einen beliebigen anderen EQ-Block innerhalb desselben Projekts<br>kopiert werden.                                                                 |  |
| TRIM INV DLY                    | Frequenzweichenblock:<br>In diesem Block wird die Frequenzweiche des jeweiligen<br>Ausgangskanals dargestellt. Die Grafik zeigt den Frequenzgang, der<br>sich aus den eingestellten X-Over-Parametern ergibt. Drei zusätzliche<br>LEDs zeigen den Status der Pegelanpassung, Polarität und<br>Verzögerung an. Durch Klicken mit der linken Maustaste auf diesen<br>Block wird die Seite "X-OVER" geöffnet.<br>Durch Klicken mit der rechten Maustaste wird das Menü zum Kopieren<br>und Einfügen geöffnet. Damit können alle Parameter des jeweiligen X-<br>Over-Blocks auf einen beliebigen anderen X-Over-Block innerhalb<br>desselben Projekts kopiert werden. |  |
| FIR                             | FIR-Filterblock:<br>In diesem Block wird das FIR-Filter im jeweiligen Ausgangskanal<br>dargestellt. Die Grafik zeigt den Frequenzgang, der sich aus den<br>eingestellten FIR-Parametern ergibt. Die LED zeigt an, ob das FIR-<br>Filter verwendet wird. Durch Klicken mit der linken Maustaste auf<br>diesen Block wird die Seite "FIR" geöffnet.<br>Durch Klicken mit der rechten Maustaste wird das Menü zum Kopieren<br>und Einfügen geöffnet. Damit können alle Parameter des jeweiligen<br>FIR-Filterblocks auf einen beliebigen anderen FIR-Filterblock innerhalb<br>desselben Projekts kopiert werden.                                                     |  |
|                                 | Pegelblock:<br>Die numerische Anzeige entspricht genau der Anzeige unter den<br>Pegelreglern im Verstärkerbedienfeld. Somit gibt das Anzeigefeld die<br>tatsächlich eingestellte Dämpfung in dB an, mit der die intern<br>vorgegebene Verstärkung gedämpft wird.<br>Mit der Taste "MUTE" wird der Ausgangspegel des jeweiligen<br>Verstärkerausgangs auf -∞ abgesenkt. Durch Klicken mit der linken<br>Maustaste auf "MUTE" wird der jeweilige Verstärkerausgang                                                                                                    |  |

|                      | stummgeschaltet. Die Taste "MUTE" wird dann in roter Farbe und<br>gedrückt dargestellt. Durch nochmaliges Klicken mit der linken<br>Maustaste wird die Stummschaltung deaktiviert, und der<br>Verstärkerausgang ist wieder aktiv. Die Taste "MUTE" ist dann nicht<br>mehr gedrückt und unbeleuchtet.                                                                                                    |
|----------------------|----------------------------------------------------------------------------------------------------|
|                      | Limiter-Block:<br>In diesem Block werden die Limiter-Funktionen des jeweiligen<br>Ausgangs grafisch dargestellt. Die beiden LEDs zeigen an, ob der<br>Peak-Limiter oder der thermische Limiter aktiviert wurde. In der Grafik<br>werden die eingestellten Werte angezeigt.<br>Durch Klicken mit der rechten Maustaste wird das Menü zum Kopieren<br>und Einfügen geöffnet. Damit können alle Parameter des jeweiligen<br>Limiter-Blocks auf einen beliebigen anderen Limiter-Block innerhalb<br>desselben Projekts kopiert werden.                                                                                                    |
| OUTPUT               | Ausgangsblock:<br>Im Textfeld kann ein Name für den jeweiligen Ausgangskanal<br>eingegeben werden.<br>Durch Klicken mit der rechten Maustaste auf "OUT A" oder "OUT B"<br>wird das Menü zum Kopieren und Einfügen geöffnet. Damit können<br>alle Parameter des jeweiligen Ausgangskanals ("Routing", "Channel<br>EQ", "X-Over", "FIR Filter", "Dynamics") auf beliebige andere<br>Ausgangskanäle innerhalb desselben Projekts kopiert werden. Dabei<br>ist jedoch zu beachten, dass lediglich die DSP-Daten, nicht aber die<br>Impedanz- und Lautsprecherdaten kopiert werden.<br>Ermöglicht das Importieren und Exportieren von<br>Lautsprechereinstellungen. Eine Lautsprechereinstellungsdatei enthält<br>die lautsprecherspezifischen Einstellungen für die DSP-Blöcke<br>"Channel EQ", "Crossover", "FIR Filter" und "Dynamics & Protect". Im<br>Textfeld kann die Beschreibung der Lautsprechereinstellungsdatei<br>bearbeitet werden. |
| SPEAKER SETTING Test | Ermöglicht das Importieren und Exportieren von<br>Lautsprechereinstellungen. Eine Lautsprechereinstellungsdatei enthält<br>die lautsprecherspezifischen Einstellungen für die DSP-Blöcke<br>"Channel EQ", "Crossover", "FIR Filter" und "Dynamics & Protect". Im<br>Textfeld kann die Beschreibung der Lautsprechereinstellungsdatei<br>bearbeitet werden.                                                                                                    |
| IMPORT RACE FILE     | IRIS-Net ermöglicht das Importieren von<br>Lautsprechervoreinstellungen, die in Electro-Voice RACE erstellt<br>wurden. Hierzu klicken Sie auf die Schaltfläche "IMPORT RACE FILE",<br>um das folgende Dialogfeld zu öffnen.                                                                                                    |

| Import RACE Fi | le                           | ×      |
|----------------|------------------------------|--------|
|                | SELECT RACE FILE             |        |
|                |                              | Browse |
|                | SELECT DEVICE FROM RACE FILE |        |
|                |                              |        |
|                | ASSIGN CHANNELS              |        |
| Dx38 Channel   | Out 1                        |        |
|                | Cancel                       | ОК     |

Zunächst müssen Sie mithilfe der Schaltfläche "Browse…" die gewünschte RACE-Datei auswählen. Da eine RACE-Datei die Daten von bis zu 31 EV Dx38 enthalten kann, müssen Sie nun im Dialogfeld "SELECT DEVICE FROM RACE FILE" das gewünschte Gerät aus der RACE-Datei auswählen. Zum Schluss müssen Sie angeben, welcher der vier Dx38-Ausgangskanäle den entsprechenden Verstärkerkanälen zugewiesen werden soll. Durch Klicken auf "OK" wird der Vorgang abgeschlossen.

#### Vorsicht!

Im Online-Modus wird die geladene RACE-Datei sofort hörbar. Stellen Sie deshalb sicher, dass Sie die tatsächlich gewünschte Datei mit dem richtigen Parametersatz auswählen. Im schlimmsten Fall kann es infolge einer ungeeigneten Signalverarbeitung zu schweren Schäden an den angeschlossenen Lautsprechergehäusen kommen! Folgen

Im Dialogfeld "Speaker" können Sie die Datensätze der verschiedenen Lautsprechersysteme laden, den Verstärkerkanälen zuweisen und die akustischen Ergebnisse der virtuellen Kombination darstellen. Die Lautsprechersystem-Datensätze ("speaker files"), die die Dateierweiterung ".spk" aufweisen, enthalten werkseitig gemessene Frequenz- und Phasengänge aller gängigen Lautsprechersysteme von Electro-Voice und DYNACORD. Einige Beispiele sind im Verzeichnis "Speaker Files" von IRIS-Net enthalten. Die Lautsprecherdaten und sämtliche Einstellungen in diesem Fenster haben zwar keinerlei direkten Einfluss auf die Übertragungsfunktion der Verstärker, bieten aber dem Benutzer die Möglichkeit, qualitativ höherwertige Lautsprechervoreinstellungen zu erstellen. Sie können die gemessenen Frequenz- und Phasengänge in den Equalizer- und X-Over-Fenstern einblenden und so die Filterparameter anpassen.

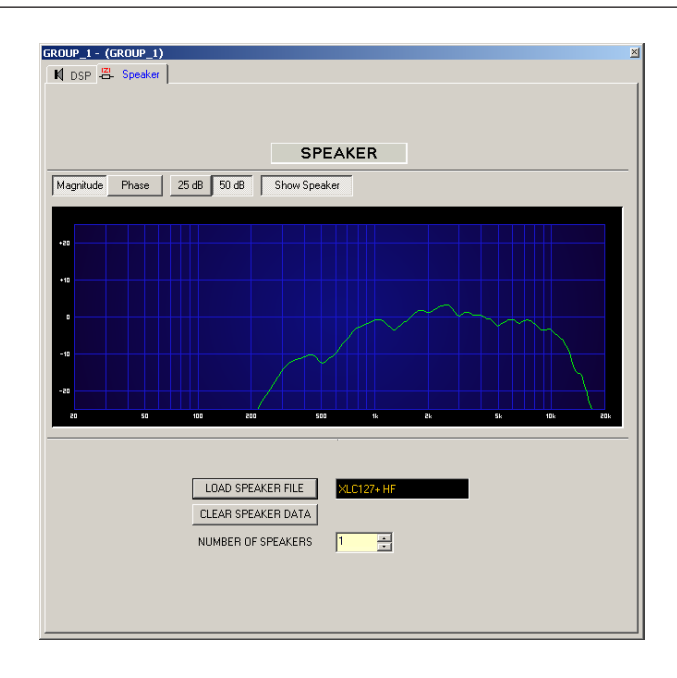

## Master EQUI x Band

Das Bedienfeld "Master EQ" liegt in drei verschiedenen Versionen vor – mit einem 3-, 4- oder 5-Band-Equalizer. Jedes einzelne Equalizer-Band eines Remote-Verstärkers, das im IRIS-Net-Projekt vorhanden ist, kann einem der Master-Equalizer-Bänder zugewiesen werden. Der Zugriff auf das Bedienfeld erfolgt über ein PushButton- oder Group-Steuerelement. Die gewünschten Geräte mit den zugewiesenen, zu steuernden Equalizer-Bändern müssen mit dem PushButton- oder Group-Steuerelement über den Menüpunkt "Administrate Connection" des entsprechenden Kontextmenüs verknüpft werden.

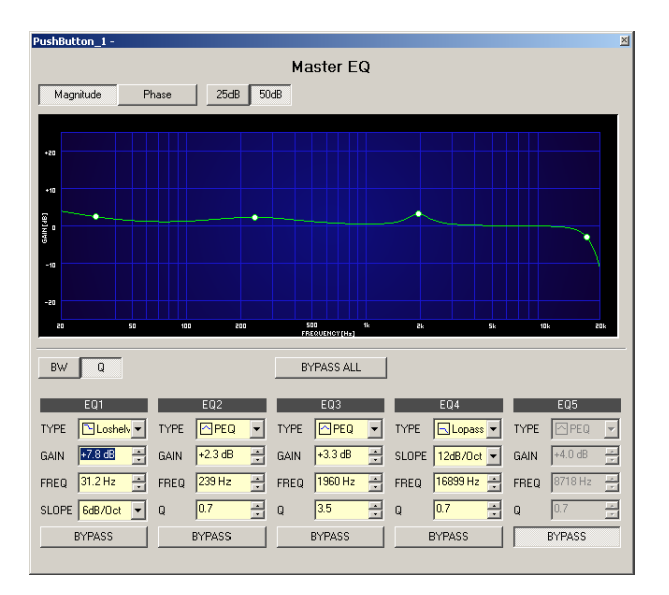

#### System Crossover\_xWay

Das Bedienfeld "IRIS System X-Over" verfügt über mehrere unabhängige Frequenzweichenkanäle. Jeder einzelne Frequenzweichenkanal, der im IRIS-Net-Projekt vorhanden ist, kann einem der System-X-Over-Bänder zugewiesen werden. Dies ermöglicht die Steuerung der Frequenzweichen eines bestimmten Verstärkers sowie der Frequenzweichen verschiedener Geräte in einem einzelnen Fenster. Der Zugriff auf das Bedienfeld erfolgt über ein PushButton- oder Group-Steuerelement. Die Geräte mit den zugewiesenen, zu steuernden Frequenzweichen müssen mit dem übergeordneten Objekt (dem zugreifenden Objekt) über den Menüpunkt "Administrate Connection" des entsprechenden Kontextmenüs verknüpft werden.

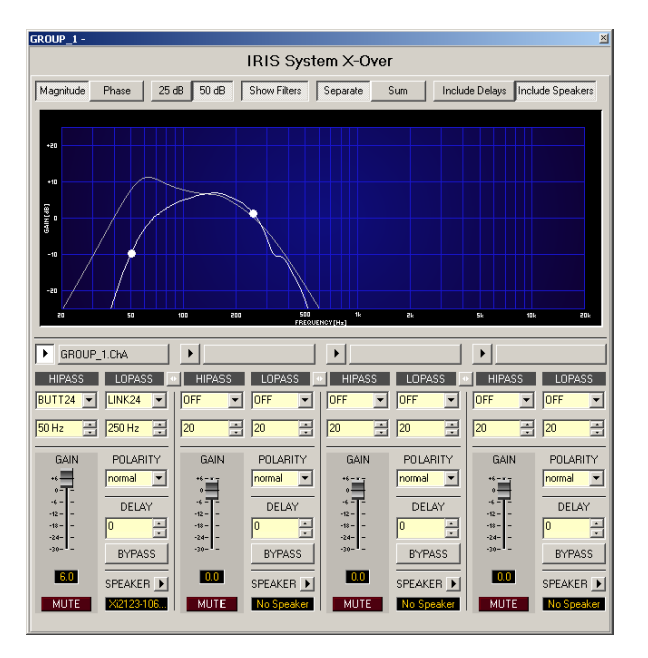

#### N8000\_GEQ\_xWay

Das Bedienfeld "N8000\_GEQ\_xWay" liegt in drei verschiedenen Versionen vor – mit einem grafischen 10-, 15- oder 31-Band-Equalizer. Es ist das Äquivalent des DSP-Block-Fensters "GEQ" eines N8000. Der Zugriff auf das Bedienfeld erfolgt über ein PushButton- oder Group-Steuerelement. Es dient zur synchronisierten Steuerung mehrerer N8000. Die zu steuernden grafischen Equalizer müssen mit dem PushButton- oder Group-Steuerelement über den Menüpunkt "Administrate Connection" des entsprechenden Kontextmenüs verknüpft werden.

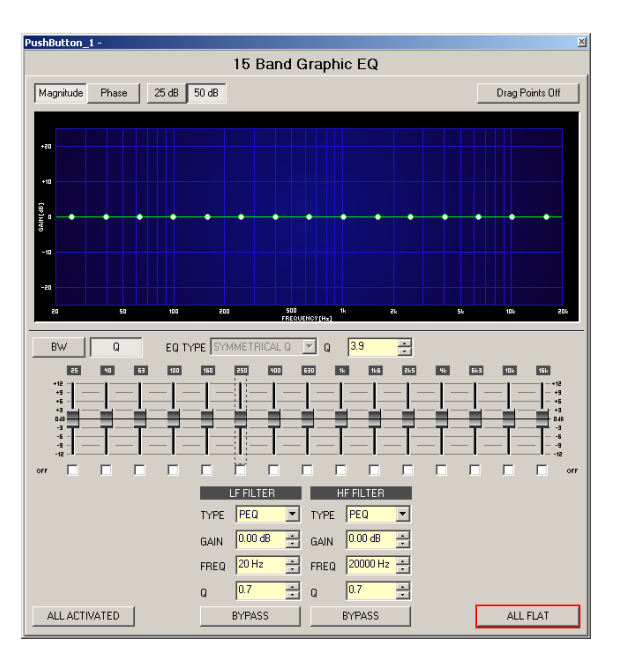
#### N8000\_LSC\_xWay\_Mono

Das Bedienfeld "N8000\_LSC\_xWay" liegt in fünf verschiedenen Versionen vor – mit ein, zwei, drei, vier oder fünf Kanälen. Es ist das Äquivalent des DSP-Block-Fensters "Monaural Loudspeaker Controller" eines N8000. Die zu steuernden Lautsprecher-Controller müssen mit dem PushButton- oder Group-Steuerelement über den Menüpunkt "Administrate Connection" des entsprechenden Kontextmenüs verknüpft werden.

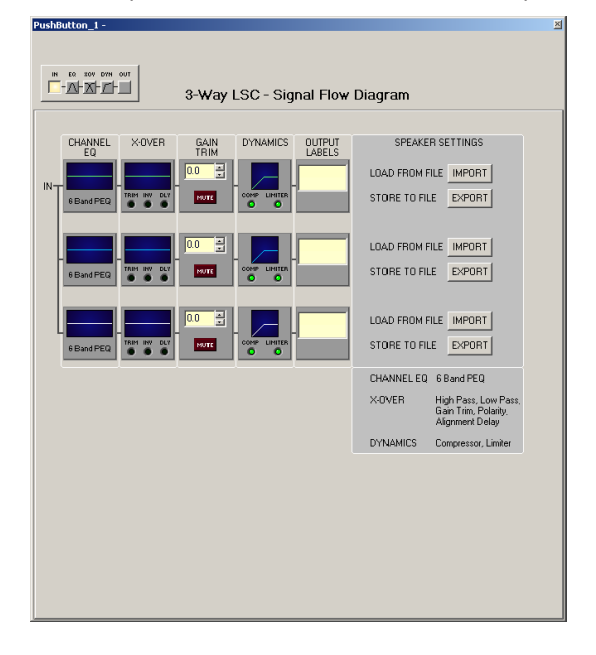

## N8000\_PEQ\_xBand (\_Mono)

Das Bedienfeld "N8000\_PEQ\_xBand\_Mono" liegt in fünf verschiedenen Versionen vor – mit einem parametrischen 3-, 5-, 7- oder 12-Band-Equalizer. Es ist das Äquivalent des DSP-Block-Fensters "Mono PEQ" eines N8000.

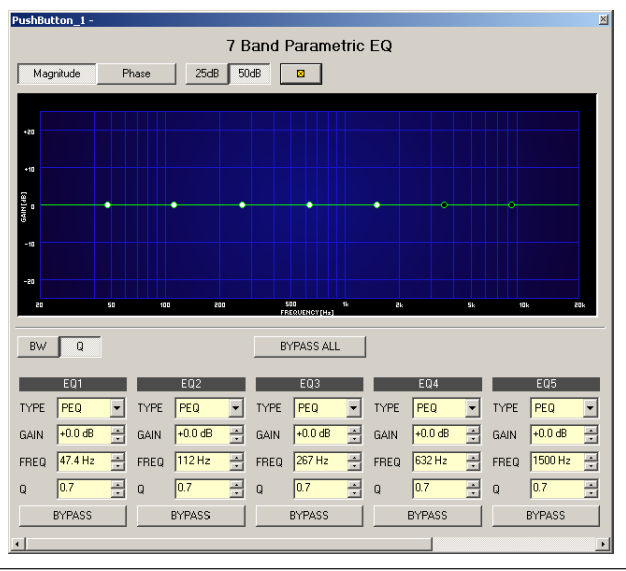

| Element | Beschreibung                                                                                                    |
|---------|----------------------------------------------------------------------------------------------------|
|         | Klicken Sie auf diese Schaltfläche, um die Einstellungen aller angeschlossenen parametrischen Equalizer zu aktualisieren. |

#### N8000\_ToneControl\_Mono

Das Bedienfeld "N8000\_ToneControl\_Mono" ist das Äquivalent des DSP-Block-Fensters "Tone Control Mono" eines N8000.

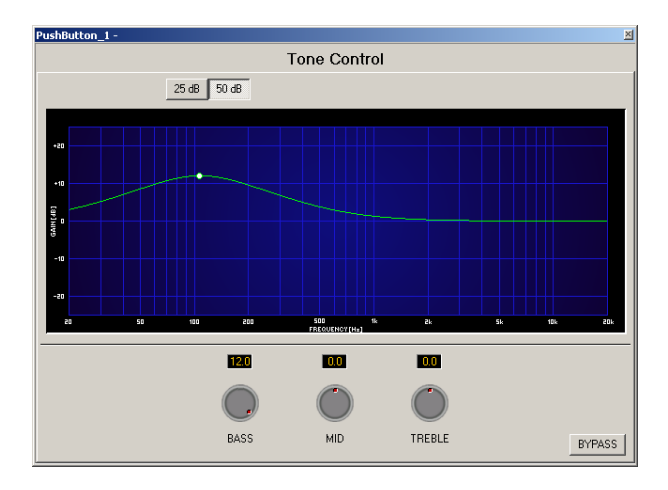

### N8000\_ToneGenerator\_Mono

Das Bedienfeld "N8000\_ToneGenerator\_Mono" ist das Äquivalent des DSP-Block-Fensters "Tone Generator Mono" eines N8000.

| PushButton_1 -                                                                                                    | ×                                                                                                    |
|----------------------------------------------------------------------------------------------------|----------------------------------------------------------------------------------------------------|
| Tone Ge                                                                                                    | enerator                                                                                                    |
| PARAMETERS       TYPE     SINE     SWEEP       SWEEP START     0 Hz     =       SWEEP STOP     0 Hz     =       SWEEP TIME     0 s     = | LEVEL<br>+0.0 dBu<br>+0.0 dBu |

#### N8000\_Delay\_xms

Das Bedienfeld "N8000\_Delay\_xms" ist das Äquivalent des DSP-Block-Fensters "Mono Delay 10/100/500/2000 ms" eines N8000.

| PushButton | 1 -    |         |         |           |            |   |          |        | ×      |
|------------|--------|---------|---------|-----------|------------|---|----------|--------|--------|
|            |        |         | Dela    | ay 500i   | ms         |   |          |        |        |
| _          |        |         |         | ,         |            |   |          |        |        |
| 4          |        |         |         |           |            |   |          |        |        |
| 0mz        |        | 100mz   | 200m    | DELAYTIME | 1<br>300mz |   | 400mz    |        | 500m.r |
|            |        |         |         |           |            |   |          |        |        |
|            |        |         | DELAY   |           |            |   | TEMP     | ERATUR | E      |
| 0.00 ms    | ÷ [0.0 | 03 in 🛨 | 0.001 m | 🗄 🛛 sa    | mples      | 3 | 0.0° C 🚊 | 32.0°  | F      |
|            |        | E       | IYPASS  |           |            |   | DE       | FAULT  |        |

# 2 **REMOTE-VERSTÄRKER**

## 2.1 P-Serie

## 2.1.1 Einführung

Die IRIS-Net-Software (Intelligent Remote & Integrated Supervision) wird unter Microsoft Windows ausgeführt und ermöglicht die Konfiguration, Steuerung und Überwachung eines kompletten PA-Systems von ein oder mehreren PCs aus. Jeder Betriebszustand, wie z. B. Einschalten, Temperatur, Pegel, Begrenzung, Aktivierung der Schutzfunktionen, Abweichung von der Ausgangsimpedanz usw., wird zentral erfasst und angezeigt. Daher kann der Benutzer noch vor dem Auftreten kritischer Betriebszustände entsprechend reagieren und eingreifen. Zudem können automatische Aktionen programmiert werden, die ausgeführt werden, wenn bestimmte Schwellenwerte über- bzw. unterschritten werden. Alle Parameter, wie z. B. Ein-/ Ausschalten, Pegel, Stummschaltung, Filter usw., werden in Echtzeit gesteuert und können in jedem Leistungsverstärker gespeichert werden.

Die Überwachung der angeschlossenen Lautsprechersysteme erfolgt durch die kontinuierliche Messung der Ausgangsströme und -spannungen der einzelnen Leistungsverstärkerkanäle. Jede Über- oder Unterschreitung der eingestellten Schwellenwerte wird sofort signalisiert und protokolliert. Daher werden Kurzschlüsse oder Unterbrechungen, wie sie im normalen Betrieb auftreten können, sofort erkannt und angezeigt. Die integrierte Impedanztestfunktion ermöglicht eine genauere Überprüfung der angeschlossenen Lautsprechersysteme. Die Strom-/Spannungstestfunktion und der integrierte Wobbelgenerator ermöglichen Impedanzmessungen der angeschlossenen Lautsprecher und Kabel über den gesamten Frequenzbereich. Die resultierende Impedanzkurve wird auf dem PC-Bildschirm angezeigt. Es kann jederzeit ein Vergleich des gemessenen Impedanzverlaufs mit einem Referenzwert erfolgen. Auf diese Weise können selbst kleinste Defekte oder Störungen der Lautsprechersysteme erkannt werden.

Neben seinen Steuerungs- und Überwachungsfunktionen verfügt das IRIS-Net-System über umfangreiche Signalverarbeitungsfunktionen. Pro Kanal sind insgesamt 20 parametrische Filter, X-Over-Funktionen, Verzögerungen, Routing und Pegelsteuerung sowie Kompressoren und Limiter verfügbar. Alle Parameter können frei bearbeitet und in bis zu acht Benutzervoreinstellungen in den Remote-Verstärkern gespeichert werden. Unabhängig von der Steuerung über das Netzwerk bleiben bei einem Ausfall alle DSP-Einstellungen (Filter, Verzögerung, Pegel) erhalten. Über die Steuereingänge der Leistungsverstärker kann zudem eine netzwerkunabhängige Umschaltung auf eine andere Voreinstellung erfolgen (z. B. auf Alarmeinstellungen mit maximaler Aussteuerung für Durchsagen).

Somit erfüllt das IRIS-Net-System selbst höchste Sicherheitsanforderungen.

## 2.1.2 Remote-Leistungsverstärker

Die Leistungsverstärkerserie PRECISION SERIES REMOTE CONTROL von Electro-Voice basiert auf modernsten Technologien und stellt eine wirklich bemerkenswerte Kombination aus hervorragenden Audioeigenschaften, höchster Zuverlässigkeit und Betriebsfestigkeit. Das lückenlose Schutzschaltungskonzept schützt nicht nur die einzelnen Leistungsverstärker, sondern verhindert auch die Beschädigung der angeschlossenen Lautsprechersysteme. Zu diesen umfangreichen Schutzfunktionen gehören dynamische Audio-Limiter, DC/HF-Schutzschaltungen, Gegen-EMK-Schutz, Einschaltstrombegrenzung, Kurzschlussschutz und natürlich ein thermischer Überlastschutz der Ausgangstransistoren und Netztransformatoren. Hochleistungslüfter mit drei Drehzahlstufen garantieren eine ausgezeichnete thermische Stabilität bei sehr geringem Laufgeräusch. Der Luftstrom wird von vorne nach hinten geleitet, sodass auch in kleineren Verstärker-Racks ein störungsfreier Betrieb gewährleistet ist. Großzügig dimensionierte Netzteile mit streuarmen Ringkerntransformatoren bieten umfangreiche Reserven, weit über der angegebenen Nennleistung. Auch bei der mechanischen Konstruktion und Verarbeitung wurden höchste Präzision und die Einhaltung von Fertigungsstandards gewährleistet. Die stabilen Stahlblechgehäuse widerstehen selbst härtesten Transportbedingungen.

Die Serie PRECISION SERIES REMOTE CONTROL von Electro-Voice umfasst folgende Remote-Control-Leistungsverstärker:

- P3000RL 2 x 1300 W, 4 Ohm
- P1200RL 2 x 600 W, 4 Ohm
- P900RL 2 x 450 W, 4 Ohm
- P1200RT 2 x 590 W, 100 V
- P900RT 2 x 410 W, 100 V

Jeder Leistungsverstärker verfügt über ein RCM-24 Remote-Control-Modul, das die Integration in ein Remote-Control-Netzwerk aus bis zu 100 Leistungsverstärkern ermöglicht. Detaillierte Informationen zu den einzelnen Modulen finden Sie in den entsprechenden Handbüchern.

## 2.1.3 Vorgehensweisen

## ÜBERPRÜFEN/BEARBEITEN DER KONFIGURATION

In jedem Remote-Verstärker eines Projekts ist ein RCM-24 (Remote-Control-Modul) installiert. Über eine PCI/USB-CAN-Schnittstelle kann die Verbindung der CAN-Schnittstelle eines RCM-24 mit dem PC hergestellt werden. Vorhandene RCM-24 Module werden im Fenster "Configuration" konfiguriert. Bei Verwendung einer PCI-CAN- oder USB-CAN-Schnittstelle muss dieses Fenster über den Menüpunkt "RCM-24 | Configuration via CAN Hardware" geöffnet werden.

Die zu konfigurierenden Geräte können in der linken Seite des Fensters ausgewählt werden, während in der rechten Seite des Fensters die während der Konfigurierung anzuzeigenden Daten ausgewählt werden.

| nfiguration                |                 | ×                                                                                   |
|----------------------------|-----------------|-------------------------------------------------------------------------------------|
| DEVICE S                   | ELECTION        | PARAMETER SELECTION                                                                 |
| SELECT ALL                 | CLEAR SELECTION |                                                                                     |
| Name<br>1 Unitiled P3000RL | State           | <ul> <li>C Active/Actual Data</li> <li>C Preset Data</li> <li>C All Data</li> </ul> |
|                            |                 | SAVE DATA TO DEVICES                                                                |
|                            |                 | COMPARE IRIS/DEVICE DATA                                                            |
|                            |                 | SHOW DIFFERENCES                                                                    |
|                            |                 | Clore                                                                               |
| 1                          |                 |                                                                                     |

Element

| SELECT ALL               | Alle Geräte in der Liste sind für die Konfiguration ausgewählt.                                     |
|--------------------------|----------------------------------------------------------------------------------------------------|
| CLEAR SELECTION          | Setzt die aktuelle Auswahl der zu konfigurierenden Geräte<br>zurück.                                |
| Name                     | Name des Geräts.                                                                                    |
| State                    | Der aktuelle Zustand des Geräts.                                                                    |
| Active/Actual Data       | Es werden nur die Einstellungen von RCM-24 Modulen<br>angezeigt.                                    |
| C Preset Data            | Es werden nur die Voreinstellungen von RCM-24 Modulen angezeigt.                                    |
| C All Data               | Es werden alle Parameter von RCM-24 Modulen angezeigt,<br>d. h. Einstellungen und Voreinstellungen. |
| SAVE DATA TO DEVICES     | Schreibt die ausgewählten Parameter in die RCM-24<br>Module.                                        |
| LOAD DATA FROM DEVICES   | Liest die ausgewählten Parameter aus den RCM-24<br>Modulen aus.                                     |
| COMPARE IRIS/DEVICE DATA | Vergleicht die Einstellungen ausgewählter Daten in IRIS-Net<br>und den RCM-24 Modulen.              |
| SHOW DIFFERENCES         | Zeigt die beim Vergleich gefundenen Unterschiede in den<br>Parametern an.                           |

#### **TESTEN DER ANGESCHLOSSENEN LAUTSPRECHERSYSTEME**

IRIS-Net ermöglicht eine komfortable Analyse aller Lautsprechersysteme, die an die in einem Projekt verwendeten Remote-Verstärker angeschlossen sind. Alle Remote-Verstärker werden im Fenster "RCM-24 System Check" aufgelistet.

Die Prüfungen der Lautsprechersysteme können für verschiedene Leistungsverstärker gleichzeitig durchgeführt werden.

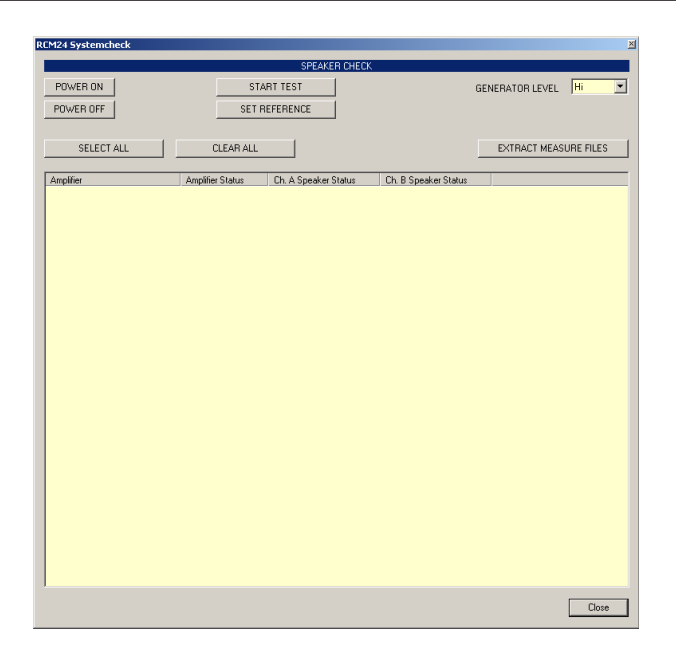

| Element               | Beschreibung                                                                                                    |
|-----------------------|----------------------------------------------------------------------------------------------------|
| POWER ON              | Beendet den Standby-Modus der in der Liste ausgewählten<br>Leistungsverstärker.                                                     |
| POWER OFF             | Schaltet die in der Liste ausgewählten Leistungsverstärker in den<br>Standby-Modus.                                                 |
| START TEST            | Startet den Test der Lautsprechersysteme, die an die in der<br>Verstärkerliste ausgewählten Leistungsverstärker angeschlossen sind. |
| SET REFERENCE         | Die Messdaten des vorherigen Tests werden als Referenz gespeichert.                                                                 |
| Hi                    | Der Pegel, mit dem der Lautsprechersystemtest durchgeführt wird.                                                                    |
| SELECT ALL            | Wählt alle Verstärker in der Verstärkerliste aus.                                                                                   |
| CLEAR ALL             | Hebt die Auswahl aller Verstärker in der Verstärkerliste auf.                                                                       |
| EXTRACT MEASURE FILES | Die Messung des vorherigen Tests wird in einer Datei gespeichert.                                                                   |
| Amplifier             | Name des Verstärkers, bestehend aus der CAN-Adresse, dem IRIS-Net-<br>internen Namen und dem Verstärkertyp.                         |
| Amplifier Status      | Der aktuelle Zustand des Verstärkers.                                                                                               |
| Ch. A Speaker Status  | Der aktuelle Zustand des Verstärkerkanals "A".                                                                                      |
| Ch. B Speaker Status  | Der aktuelle Zustand des Verstärkerkanals "B".                                                                                      |

## ÜBERSICHT ÜBER ALLE IN EINEM PROJEKT VERWENDETEN VERSTÄRKER

Im Fenster "Overview" werden alle Remote-Verstärker des aktuellen Projekts angezeigt. Den Verstärkern sowie deren Ein- und Ausgangskanälen können Namen zugewiesen werden. In Projekten, die über eine große Anzahl von Verstärkern verfügen, kann die Namenzuweisung durch den Export in eine strukturierte Textdatei vereinfacht werden.

Diese Textdatei kann in jedem beliebigen Texteditor bearbeitet werden. Die geänderte Textdatei kann dann wieder in IRIS-Net importiert werden. Dabei werden die in der Datei enthaltenen Namen automatisch den entsprechenden Verstärkern und ihren jeweiligen Einund Ausgangskanälen zugewiesen.

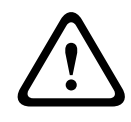

#### Vorsicht!

Die Verwendung der Zeichen \* (Sternchen) und/oder = (Gleichheitszeichen) in einem Namen ist nicht zulässig. Folgen

| Ouless | lype    | Name       | Input A         | Input B         | Output A      | Output B      |
|--------|---------|------------|-----------------|-----------------|---------------|---------------|
|        | P3000RL | Main Left  | Input Channel A | Input Channel B | Amp Channel A | Amp Channel B |
|        | P3000RL | Main Right | Input Channel A | Input Channel B | Amp Channel A | Amp Channel B |
|        | P3000RL | Rear Left  | Input Channel A | Input Channel B | Amp Channel A | Amp Channel B |
|        | POUUHL  | Hear Hight | Input Channel A | Input Channel B | Anp Channel A | Amp Channel B |
|        |         |            |                 |                 |               |               |
|        |         |            |                 |                 |               |               |
|        |         |            |                 |                 |               |               |
|        |         |            |                 |                 |               |               |
|        |         |            |                 |                 |               |               |
|        |         |            |                 |                 |               |               |
|        |         |            |                 |                 |               |               |
|        |         |            |                 |                 |               |               |
|        |         |            |                 |                 |               |               |
|        |         |            |                 |                 |               |               |

| Element  | Beschreibung                                                                                                    |
|----------|----------------------------------------------------------------------------------------------------|
| Import   | Öffnet eine Textdatei mit den Namen von Verstärkern und deren Ein- und<br>Ausgangskanälen, die zuvor exportiert (und bearbeitet) wurde. |
| Export   | Speichert eine Textdatei mit den Namen von Verstärkern und deren Ein- und<br>Ausgangskanälen.                                           |
| Address  | Die CAN-Bus-Adresse eines Remote-Verstärkers.                                                                                           |
| Туре     | Das Modell eines Remote-Verstärkers.                                                                                                    |
| Name     | Der Name eines Remote-Verstärkers.                                                                                                    |
| Input A  | Der Name von Eingangskanal "A".                                                                                                    |
| Input B  | Der Name von Eingangskanal "B".                                                                                                    |
| Output A | Der Name von Ausgangskanal "A".                                                                                                    |
| Output B | Der Name von Ausgangskanal "B".                                                                                                    |

## 2.1.4 Verstärkerbedienfeld

Durch Doppelklicken mit der linken Maustaste auf einen Verstärker wird das Verstärkerbedienfeld geöffnet, in dem Sie auf die wichtigsten Steuerelemente und Anzeigen des ausgewählten Verstärkers zugreifen können.

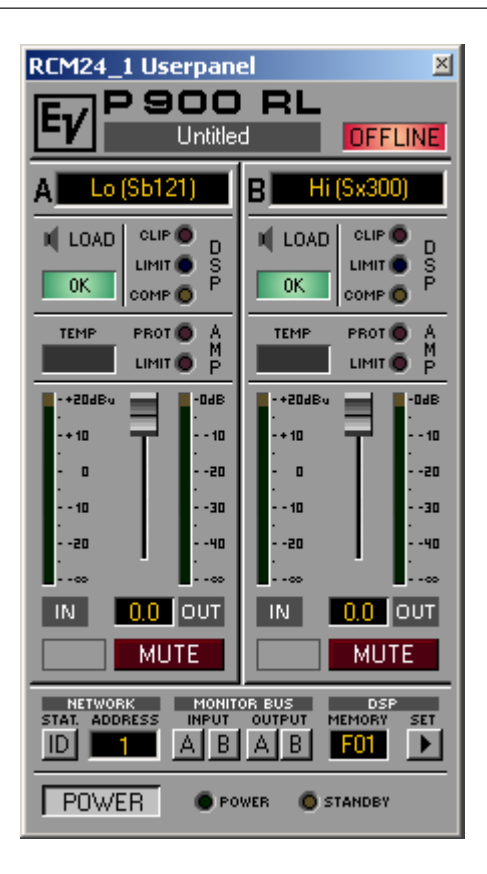

Es können mehrere Verstärkerbedienfelder gleichzeitig geöffnet und in beliebiger Anordnung auf dem Computerbildschirm platziert werden. Um ein Bedienfeldfenster zu bewegen, klicken Sie mit der linken Maustaste auf die Titelzeile am oberen Rand des Fensters. Halten Sie die Maustaste gedrückt, während Sie das Bedienfeld durch Ziehen bewegen.

| Element    | Beschreibung                                                                                                    |
|------------|----------------------------------------------------------------------------------------------------|
| P900 RL    | Verstärkertyp<br>(generiert während der Auswahl des Verstärkers oder durch Einlesen aus dem<br>Verstärker im Online-Modus)                                                                                                    |
| ×          | Klicken Sie mit der linken Maustaste auf die Schaltfläche "Close", um das<br>Verstärkerbedienfeld zu schließen.                                                                                                    |
| Stage Left | Jedem Verstärker kann ein Name zugewiesen werden, um seine Verwendung<br>oder Position anzugeben. Klicken Sie auf das grau schattierte Eingabefeld<br>unter dem Feld "Amplifier Type", und geben Sie den gewünschten Namen ein.<br>Drücken Sie die Eingabetaste auf der Tastatur, um den eingegebenen Namen<br>zu bestätigen.<br>HINWEIS: Die Eingabe von Verstärkernamen kann auch auf der Seite<br>"Config & Info" im Fenster "Setup & Control" erfolgen.                                     |
| OFFLINE    | Die Online/Offline-Anzeige signalisiert, ob der ausgewählte Verstärker im<br>Netzwerk enthalten oder offline ist. Die rote Anzeige "OFFLINE" signalisiert,<br>dass der entsprechende Verstärker offline ist und dass daher keine<br>Kommunikation möglich ist.<br>Die grüne Anzeige "ONLINE" zeigt, dass der entsprechende Verstärker online<br>ist und dass das Senden und Empfangen von Daten möglich ist. Im Online-<br>Modus werden alle Parameteränderungen sofort gesendet und aktiviert. |

| A Lo (Sb121) | Die Verstärkerkanäle sind mit "A" und "B" benannt. Jedem Kanal kann ein<br>Name zugewiesen werden, um seine Zuordnung und Verwendung leichter<br>erkennen zu können. Klicken Sie mit der linken Maustaste in das Eingabefeld,<br>und geben Sie den gewünschten Namen für den Kanal ein. Drücken Sie die<br>Eingabetaste auf der Tastatur, um Ihre Eingabe zu bestätigen.<br>HINWEIS: Die Eingabe von Kanalnamen kann auch auf der Seite "Config &<br>Info" im Fenster "Setup & Control" erfolgen.                                                                                                    |
|--------------|----------------------------------------------------------------------------------------------------|
| CLIP         | Die Anzeige "CLIP" leuchtet auf, wenn das Signal des internen<br>Signalprozessors übersteuert wird. Die Aussteuerungsreserve des<br>Signalprozessors beträgt 12 dB, sodass bei der Verwendung normaler<br>Filtereinstellungen keine Probleme auftreten. Wenn jedoch der Pegel mehrerer<br>benachbarten oder sich überlappender Filter drastisch erhöht wird, können bei<br>hochpegeligen Signalen Verzerrungen auftreten, die durch die Anzeige "CLIP"<br>signalisiert werden. In diesem Fall wird empfohlen, den Signalpegel zu<br>verringern oder eine gemäßigtere Equalizer-Einstellung zu wählen.                                                                                                    |
|              | Die Anzeige "LIMIT" leuchtet auf, wenn der digitale Limiter für den<br>entsprechenden Kanal aktiviert ist. In diesem Fall überschreitet das Signal den<br>festgelegten Grenzwert, und der Ausgangspegel wird auf diesen Wert begrenzt.                                                                                                    |
| COMP D       | Die Anzeige "COMP" leuchtet auf, wenn der digitale Kompressor für den<br>entsprechenden Kanal aktiviert ist. In diesem Fall überschreitet das Signal den<br>festgelegten Grenzwert, und der Ausgangspegel wird verringert.                                                                                                    |
| OK           | Die Anzeige "LOAD" zeigt an, ob sich die am Verstärker angeschlossene Last<br>im zulässigen Bereich befindet oder ob ein Kurzschluss oder eine<br>Leitungsunterbrechung aufgetreten ist. Die grüne Anzeige "OK" signalisiert,<br>dass sich die Impedanz der angeschlossenen Last zwischen den festgelegten<br>unteren und oberen Grenzwerten befindet. Diese Werte werden im Bildschirm<br>"Load" im Fenster "Setup & Control" eingestellt. Die rote Anzeige "OPEN"<br>signalisiert eine Leitungsunterbrechung. Sie leuchtet immer dann auf, wenn die<br>Impedanz der angeschlossenen Last den oberen Grenzwert überschreitet. Die<br>rote Anzeige "SHORTED" signalisiert einen Kurzschluss am Verstärkerausgang.<br>Sie leuchtet immer dann auf, wenn die Impedanz der angeschlossenen Last<br>den unteren Grenzwert unterschreitet.<br><b>HINWEIS: Die angeschlossene Last wird kontinuierlich überwacht, sobald am</b><br><b>Ausgang ein Signal mit einer Spannung von &gt; 250 mV anliegt. Unterhalb</b><br><b>dieses Schwellenwerts ist eine Berechnung der Pegelwerte nicht möglich,<br/>und die Anzeige zeigt den zuletzt erfassten Zustand an.</b> |
|              | Die Anzeige "TEMP" zeigt die interne Temperatur des Verstärkers als Grafik an.<br>Die Anzeige leuchtet grün, wenn der Verstärker in seinem normalen<br>Betriebstemperaturbereich betrieben wird. Die Anzeige leuchtet gelb, wenn im<br>Verstärker infolge dauerhaft hoher Ausgangsleistung eine Wärmeentwicklung<br>auftritt. Da jedoch die internen Lüfter eine ausreichende Belüftung<br>gewährleisten, gibt es in diesem Zustand keine Gefahr einer thermischen<br>Überlastung. Falls die Temperaturanzeige allerdings rot leuchtet, wird dringend<br>empfohlen, den Ausgangspegel zu verringern. Andernfalls könnten die<br>Verstärker infolge thermischer Überlastung abschalten.                                                                                                    |

| PROTECT                                 | Wenn die rote Anzeige "PROTECT" leuchtet, wurde eine der internen<br>Schutzschaltungen aktiviert (thermischer Überlastschutz, Kurzschlussschutz,<br>Gegen-EMK-Schutz, HF-Schutz am Ausgang usw.). In diesem Fall wird der<br>Verstärker über ein Ausgangsrelais von der angeschlossenen Last getrennt, um<br>eine eventuelle Beschädigung der Lautsprechersysteme oder des Verstärkers<br>selbst zu vermeiden. Die Ursache für den Fehler (wie z. B. eine<br>kurzgeschlossene Lautsprecherleitung) muss beseitigt werden. Wenn der<br>thermische Überlastschutz aktiviert wurde, kann es einige Zeit dauern, bis der<br>Verstärker automatisch wieder in den normalen Betrieb schaltet.<br>(Weitere Fehlerinformationen siehe auch "Supervision & Test".) |
|-----------------------------------------|----------------------------------------------------------------------------------------------------|
| LIMIT                                   | Die Anzeige "LIMIT" leuchtet auf, wenn der interne dynamische Limiter<br>aktiviert wird. Dies ist der Fall, wenn der Verstärker bei maximaler<br>Ausgangsleistung betrieben wird. Ein kurzzeitiges Blinken stellt kein Problem<br>dar, da der interne Limiter Eingangspegel von bis zu +20 dBu mit einem<br>Klirrfaktor von nur ca. 1 % ausregelt. Wenn diese Anzeige jedoch dauerhaft<br>leuchtet, wird dringend empfohlen, den Ausgangspegel zu verringern, um die<br>angeschlossenen Lautsprechersysteme vor Schäden durch Überlastung zu<br>schützen.                                                                                                    |
| -+ 20<br>-+ 10<br>- 0<br>10<br>20<br>IN | Die Eingangspegelanzeigen zeigen die entsprechenden Audiopegel an den<br>Verstärkereingängen in dBu an. Der Nenneingangspegel der Verstärker beträgt<br>+6 dBu; der Maximalpegel kann bis zu +21 dBu betragen. Im Allgemeinen wird<br>empfohlen, den Verstärker in einem Bereich zwischen 0 und<br>+10 dBu zu betreiben. Höhere Pegel sollten nur von Signalspitzen erreicht<br>werden.                                                                                                    |
| -3.0                                    | Die Pegelregler dienen zur Einstellung der Gesamtverstärkung des<br>entsprechenden Verstärkerkanals. Wenn die Pegelregler auf einen Wert<br>zwischen 0 dB und -6 dB eingestellt werden, ist die volle Ausgangsleistung<br>verfügbar. Das numerische Feld unterhalb der Pegelregler gibt den<br>eingestellten Pegel in dB an, um den die Ausgangsverstärkung abgeschwächt<br>wird.                                                                                                    |
|                                         | Die Ausgangspegelanzeigen zeigen die entsprechenden Audiopegel an den<br>Verstärkerausgängen an. Die Anzeige in dB ist relativ zur Vollaussteuerung des<br>Verstärkers. Der Ausgangspegel 0 dB (Vollaussteuerung) wird in gelber Farbe<br>dargestellt.                                                                                                    |
| MUTE                                    | Mit der Taste "MUTE" wird der Ausgangspegel des jeweiligen<br>Verstärkerausgangs auf -∞ abgesenkt. Durch Klicken mit der linken Maustaste<br>auf "MUTE" wird der jeweilige Verstärkerausgang stummgeschaltet. Die Taste<br>"MUTE" wird dann in roter Farbe und gedrückt dargestellt. Durch nochmaliges<br>Klicken mit der linken Maustaste wird die Stummschaltung deaktiviert, und der<br>Verstärkerausgang ist wieder aktiv. Die Taste "MUTE" ist dann nicht mehr<br>gedrückt und unbeleuchtet.                                                                                                    |

|               | Durch Klicken auf diesen Schalter wird die Anzeige "STATUS" an der Rückseite<br>sowie am Frontbedienfeld des Verstärkers in der IRIS-Net-Software aktiviert.<br>Normalerweise blinkt die Anzeige "STATUS" nur bei serieller Kommunikation.<br>Sobald der Schalter "STATUS" gedrückt ist, blinkt die Anzeige "STATUS" in<br>gleichmäßiger, aber schneller Abfolge. Diese Funktion dient zur Überprüfung<br>der Kommunikation und zur Identifizierung oder Suche eines Verstärkers in<br>einer großen Systemkonfiguration.                                                                                                    |
|---------------|----------------------------------------------------------------------------------------------------|
| ADDRESS<br>1  | Im Adressfeld wird die eingestellte Verstärkeradresse angezeigt. Es kann auch<br>eine neue Adresse zugewiesen werden. Klicken Sie hierzu mit der linken<br>Maustaste in das Feld, und geben Sie die gewünschte Verstärkeradresse ein.<br>Verfügbare Werte sind 1 bis 250. Drücken Sie die Eingabetaste auf der<br>Computertastatur, um Ihre Eingabe zu bestätigen. Die zugewiesene Adresse<br>und die am Wahlschalter an der Rückseite des Verstärkers eingestellte Adresse<br>müssen identisch sein. Innerhalb eines Systems darf jede Adresse nur einmal<br>vorhanden sein.                                                                                                    |
| A B A B       | Diese Tasten ermöglichen die Zuweisung von Verstärkerkanälen zum<br>Monitorbus. Der Monitorbus ermöglicht die Überwachung der Ein- und<br>Ausgangssignale beliebiger Verstärker innerhalb einer Installation. Mit "INPUT<br>A / B" wird das entsprechende Eingangssignal ausgewählt; mit "OUTPUT A / B"<br>kann zwischen den Ausgangssignalen der Kanäle A und B umgeschaltet<br>werden. Um einen Verstärkerkanal für die Überwachung auszuwählen, klicken<br>Sie einfach auf dessen Symbol. Der entsprechende Kanal wird dem Monitorbus<br>zugewiesen. Gleichzeitig wird die bisherige Auswahl verworfen, sodass nur der<br>gegenwärtig ausgewählte Verstärkerkanal überwacht werden kann. Durch<br>Klicken auf die Schaltfläche eines aktiven Verstärkerkanals wird der Kanal vom<br>Monitorbus getrennt. |
| F01           | In diesem Feld wird die aktive Werks- oder Benutzervoreinstellung angezeigt.<br>Jeder Remote-Verstärker verfügt über die Werkseinstellung F01 mit linearen<br>Einstellungen und acht vom Benutzer programmierbare Voreinstellungen U0<br>bis U08 zur Speicherung beliebiger Benutzerdaten. Das Laden und Speichern<br>von Voreinstellungen erfolgt im Fenster "Setup & Control".                                                                                                    |
| SET           | Durch Klicken auf die Taste "SET" wird das Fenster "Setup & Control"<br>geöffnet, in dem alle Verstärker- und DSP-Parameter, Steuerungs- und<br>Überwachungsfunktionen sowie zusätzliche Funktionsgruppen zugänglich sind.                                                                                                    |
| POWER         | Mit diesem Softkey kann ein Verstärker ein- oder ausgeschaltet werden. Die<br>Anzeigen "STANDBY" und "POWER" signalisieren den aktuellen<br>Betriebszustand. Im Fenster "Config & Info" können für alle Verstärker<br>individuelle Einschaltverzögerungen programmiert werden.<br>Hinweis: Der Standardwert der Einschaltverzögerung errechnet sich aus<br><adresse> x 150 ms. Beispiel: Für den Adresswert 8 würde die standardmäßige<br/>Einschaltverzögerung 8 x 150 ms = 1200 ms betragen.</adresse>                                                                                                    |
| POWER STANDEY | Diese Anzeigen zeigen den aktuellen Betriebszustand des Verstärkers an.<br>"STANDBY" leuchtet auf, wenn sich der Verstärker im Standby-Modus befindet.<br>"POWER" leuchtet auf, wenn der Verstärker eingeschaltet und betriebsbereit<br>ist. Wenn keine Anzeige leuchtet, ist der Verstärker entweder offline oder<br>ausgeschaltet.                                                                                                    |

## 2.1.5 Steuerungsfunktionen

Die Kommunikation zwischen den Verstärkern erfolgt durch das Senden und Empfangen von Nachrichten, die als "Job-Codes" bezeichnet werden. Bei einem Job-Code handelt es sich prinzipiell um eine Funktionsnummer. Die Verstärker senden diese Funktionsnummern über den CAN-Bus. Ein oder mehrere Verstärker können diese Job-Codes empfangen und interpretieren und die zuordneten Funktionen ausführen. Jeder Verstärker kann bis zu 5 verschiedene Job-Codes senden und empfangen.

Im Fenster "Control Functions" werden die Job-Code-Nummern, die von allen Verstärkern in einem Projekt verwendet werden, so aufgelistet, wie sie im Fenster "Config & Info" der Verstärker definiert wurden. Wenn Sie auf eine bestimmte Nummer in der Liste der Job-Code-Nummern im linken Teil des Fensters klicken, werden alle Verstärker, die diese Nummer verwenden, im rechten Teil des Fensters aufgelistet. Auf diese Weise können Sie z. B. feststellen, ob eine bestimmte Job-Code-Nummer für alle Verstärker in einem Projekt konfiguriert wurde.

| Control Functions        |                                     | ≝ |
|--------------------------|-------------------------------------|---|
| Job Numbers:             | Amplifiers:                         |   |
| Receive John 1<br>1<br>2 | 2 Entrance P1200RL<br>1 Man P3000RL |   |
| Transmit Johan           | T Main P3000FIL                     |   |
|                          | Close                               | ] |

## 2.1.6

## Setup & Control

Im Fenster "Setup & Control" können alle Verstärkerparameter konfiguriert werden. Zudem ermöglicht es den Zugriff auf verschiedene Testfunktionen. Das Fenster verfügt über verschiedene Seiten für die jeweiligen Funktionsgruppen:

| Fenster       | Beschreibung                                                                                                    |
|---------------|----------------------------------------------------------------------------------------------------|
| Config & Info | Diese Seite enthält Informationen über den Verstärker und ermöglicht die<br>Festlegung verschiedener Grundeinstellungen sowie die Programmierung von<br>Steuerungsfunktionen. |
| DSP           | Die Seite "DSP" bietet eine Übersicht über alle DSP-Funktionen des<br>Verstärkers ("Filter", "Delay", "X-Over", "Dynamics") und ermöglicht den<br>Zugriff darauf.             |

| Speaker               | Diese Seite ermöglicht das Laden und Anzeigen von Lautsprecherdaten.                                                           |
|-----------------------|----------------------------------------------------------------------------------------------------|
| Load                  | Diese Seite ermöglicht den Zugriff auf verschiedene Einstellungen für<br>Impedanz-/Lastüberwachung und Impedanztest.           |
| Supervision<br>& Test | Diese Seite ermöglicht die Konfiguration der Monitor- und<br>Überwachungsfunktionen und die Einstellung des Testtongenerators. |

Durch Klicken auf den Softkey "SET" im Verstärkerbedienfeld wird das Fenster "Setup & Control" geöffnet.

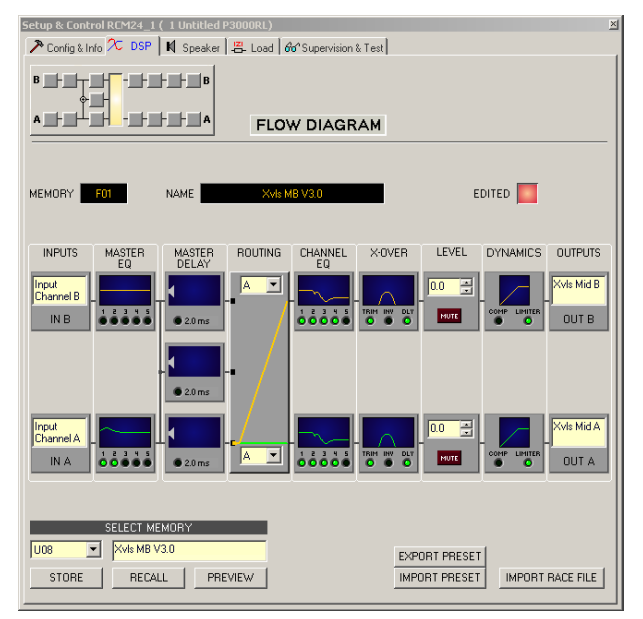

#### **CONFIG & INFO**

Im Fenster "Config & Info" werden Informationen und Grundeinstellungen für den ausgewählten Verstärker angezeigt. Außerdem können Sie darin Beschriftungen bearbeiten und Steuerungsfunktionen konfigurieren.

Um die Seite auszuwählen, klicken Sie im Fenster "Setup & Control" auf die Registerkarte "Configuration & Information".

| tup & Control RCM   | 24_1 ( 1 Left PA | Amplifier P3000RL)    |            |             |         |             |       |
|---------------------|------------------|-----------------------|------------|-------------|---------|-------------|-------|
| 🎙 Config & Info 🕅 🔭 | DSP   🛚 Speaker  | - Load 60 Supervision | n & Test   |             |         |             |       |
|                     |                  |                       |            |             |         |             |       |
| AMPLIFI             | ER INFO          | AMPLIFIER SETU        | JP         | AMPLIFIE    | R & CH  | IANNEL L    | ABELS |
|                     | PRODEL           |                       | 50 ms -    |             | L eft E | A Amplifier |       |
| AMERICAN            | 1 SOOGHE         | I OWEITOR DEDAT       |            | AMI CITICIT |         |             |       |
| FIRMWARE VERSIO     | N Version        |                       |            | IN A        | Input   | Channel A   |       |
| OPERATING MODE      | NOBMAL           |                       |            | IN B        | Input   | Channel B   |       |
| or enamed hope      | THE THREE        |                       |            |             |         |             | _     |
|                     |                  |                       |            | OUTA        | JLF (SI | 5121)       |       |
|                     |                  |                       |            |             | HF (S   | ×300)       |       |
|                     |                  | 1                     |            | 0010        |         |             |       |
|                     |                  | CONTROL PORTS &       | JOBS       |             |         |             |       |
| Control Port IN     | Function         | Parameter             | Opt. Value | Debounce 1  | lime    |             |       |
| IN 1 ON             | Power            | on                    | ,          | 0 ms        |         |             |       |
| IN 1 OFF            | Power            | off                   |            | 0 ms        |         |             |       |
| IN 2 ON             | Preset           | U03                   |            | 0 ms        |         |             |       |
| IN 2 OFF            | Preset           | U02                   |            | 0 ms        |         |             |       |
| Receive Job No      | Function         | Parameter             | Opt. Value |             |         |             |       |
| 1                   | Power            | on                    |            |             |         |             |       |
| 2                   | Power            | off                   |            |             |         |             |       |
| 3                   | Preset           | 003                   |            |             |         |             |       |
| 4                   | Preset           | 002                   |            |             |         |             |       |
| 10                  | Empty            |                       |            |             |         |             |       |
| Control Port OUT    | Condition        | Parameter             | Opt. Value | Debounce 1  | lime    | Invert      | Sync  |
| OUT 1 ON            | Power            |                       |            | 0 ms        |         |             |       |
| OUT 1 OFF           | Power            |                       |            | 0 ms        |         | ×           |       |
| OUT 2 ON            | Errorflag        | PROTECT, OVT ZMIN_A   |            | 0 ms        |         |             |       |
| OUT 2 OFF           | Errorflag        | PROTECT, OVT, ZMIN_A  |            | 0 ms        |         | ×           |       |
| Transmit Job No     | Condition        | Parameter             | Opt. Value | Debounce    | Time    | Invert      |       |
| 1                   | GPI              | IN 1                  |            | 0 ms        |         |             |       |
| 2                   | GPI              | IN 1                  |            | 0 ms        |         | ×           |       |
| 3                   | GPI              | IN 2                  |            | 0 ms        |         |             |       |
| 4                   | GPI              | IN 2                  |            | 0 ms        |         | ×           |       |
| U                   | Empty            |                       |            | Ums         |         |             |       |

| Element                                                                                                    | Standard                         | Bereich                                 | Beschreibung                                                                                                    |
|----------------------------------------------------------------------------------------------------|----------------------------------|-----------------------------------------|----------------------------------------------------------------------------------------------------|
| AMPLIFIER TYPE                                                                                                    |                                  |                                         | Zeigt den Verstärkertyp an.                                                                                                    |
| FIRMWARE VERSION                                                                                                    |                                  |                                         | Zeigt die Versionsnummer der<br>Verstärkersoftware an (Betriebssystem,<br>Firmware).                                                                                                    |
| OPERATING MODE                                                                                                    |                                  |                                         | Zeigt den Betriebsmodus des Verstärkers an<br>(nur bei P3000RL). Der P3000RL kann im<br>Modus "NORMAL" oder "BRIDGED" betrieben<br>werden.                                                                                                    |
| POWER ON DELAY                                                                                                    | <adresse><br/>x 150 ms</adresse> | 50 bis<br>4000 ms<br>50-ms-<br>Schritte | Ermöglicht das Programmieren der<br>Einschaltverzögerung eines Verstärkers. Es<br>wird empfohlen, unterschiedliche<br>Verzögerungszeiten einzustellen, um zu<br>verhindern, dass die Netzsicherung auslöst,<br>wenn mehrere Leistungsverstärker zur<br>gleichen Zeit eingeschaltet werden.<br>Der Standardwert errechnet sich aus<br><adresse> x 150 ms.</adresse> |
| AMPLIFIER & CHANNEL LABELS       AMPLIFIER     Left PA Amplifier       IN A     Input Channel A       IN B     Input Channel B       OUT A     LF (Sb121)       OUT B     HF (Sx300) |                                  |                                         | Hier sind die Beschriftungen des Verstärkers<br>und seiner Ein- und Ausgangskanäle in<br>übersichtlicher Form zusammengefasst. Alle<br>Beschriftungen können bearbeitet werden.<br>Änderungen werden sofort in die<br>verschiedenen Bedienfelder und Fenster<br>übernommen (Verstärkerbedienfeld,<br>Flussdiagramm, Übersicht).                                    |

An der Rückseite des Verstärkers befindet sich eine Steuerschnittstelle mit zwei Steuereingängen und zwei Steuerausgängen. Die Funktionen dieser Ein- und Ausgänge können beliebig programmiert werden. Über die Steuereingänge (GPI) können z. B. der Einschalt-/ Standby-Modus umgeschaltet oder Voreinstellungsparameter ausgewählt und geändert werden. Die Steuerausgänge (GPO) dienen zur Signalisierung interner Zustände. Sie können LEDs, Signalleuchten oder Relais direkt ansteuern. Im Fenster "Supervision & Test" werden die Zustände der Steuereingänge angezeigt, und Sie können die Steuerausgänge manuell schalten. Weitere Informationen und Angaben zu den elektrischen Spezifikationen der Steuerschnittstelle finden Sie in der Bedienungsanleitung des Verstärkers. **Steuereingänge:** Jede Zustandsänderung eines Steuereingangs kann eine Funktion auslösen. Dem Öffnen (OFF) oder Schließen (ON) eines Kontakts können verschiedene Funktionen zugewiesen werden.

#### **Beispiel:**

| Control Port IN | Function | Parameter | Opt. Value | Debounce Time |
|-----------------|----------|-----------|------------|---------------|
| IN 1 ON         | Power    | on        |            | 0 ms          |
| IN 1 OFF        | Power    | off       |            | 0 ms          |
| IN 2 ON         | Preset   | U03       |            | 0 ms          |
| IN 2 OFF        | Preset   | U02       |            | 0 ms          |

Dieses Beispiel zeigt eine Programmierung von zwei Steuereingängen, bei der über IN1 der Verstärker ein- oder ausgeschaltet wird und über IN2 die Voreinstellungen U02 oder U03 ausgewählt werden.

- IN1 ON: Einschalten (durch Schließen des Kontakts von Steuereingang 1 wird der Verstärker eingeschaltet)
- IN1 OFF: Ausschalten (durch Öffnen des Kontakts von Steuereingang 1 wird der Verstärker in den Standby-Modus geschaltet)
- IN2 ON: Voreinstellung U03 (durch Schließen des Kontakts von Steuereingang 2 wird die Voreinstellung U03 ausgewählt)
- IN2 OFF: Voreinstellung U02 (durch Öffnen des Kontakts von Steuereingang 2 wird die Voreinstellung U02 ausgewählt)

| Element         | Standar<br>d | Bereich                                    | Beschreibung                                                                                                    |
|-----------------|--------------|--------------------------------------------|----------------------------------------------------------------------------------------------------|
| Control Port IN |              | IN 1 ON<br>IN 1 OFF<br>IN 2 ON<br>IN 2 OFF | Dies ist eine Auflistung der beiden Steuereingänge und ihrer<br>Zustände "ON" und "OFF". Die Einträge in den jeweiligen<br>Zeilen geben die Aktion an, die beim Schließen ("ON") oder<br>Öffnen ("OFF") eines Kontakts erfolgt.                                                                                                    |
| Function        | (leer)       |                                            | In dieser Spalte können den Zuständen eines Steuereingangs<br>Funktionen zugewiesen werden. Durch Klicken auf die<br>gewünschte Zeile im Menü "Function" wird ein Dialogfeld<br>geöffnet, in dem alle verfügbaren Funktionen angezeigt<br>werden. In der Tabelle "Eingangs- und Receive-Job-<br>Funktionen" sind alle Funktionen zusammen mit ihren<br>individuellen Einstellungen aufgelistet. |
| Parameter       | (leer)       |                                            | Hier können Sie die verschiedenen Funktionsparameter<br>einstellen. Weitere Informationen finden Sie in der Tabelle<br>"Eingangs- und Receive-Job-Funktionen".                                                                                                    |
| Opt. Value      | (leer)       |                                            | Bei bestimmten Funktionen können optionale<br>Parameterwerte angegeben werden.                                                                                                    |

| Debounce Time | 0 ms | 0 bis     | Hier können Sie Verzögerungs- oder Entprellzeiten          |
|---------------|------|-----------|------------------------------------------------------------|
|               |      | 10027 ms  | programmieren. Nach einer Zustandsänderung wird die        |
|               |      | 16,33-ms- | zugewiesene Funktion eingeleitet, nachdem das eingestellte |
|               |      | Schritte  | Zeitintervall abgelaufen ist.                              |

**Steuerausgänge:** Interne Zustandsänderungen innerhalb des Verstärkers (wie z. B. Betriebsstörungen, Warnungen beim Überschreiten von Parametergrenzwerten) und interne Betriebszustände können an externe Systeme oder zentrale Steuereinheiten signalisiert werden.

## **Beispiel:**

| Control Port OUT | Condition | Parameter                       | Opt. Value | Debounce Time | Invert | Sync |  |
|------------------|-----------|---------------------------------|------------|---------------|--------|------|--|
| OUT 1 ON         | Power     |                                 |            | 0 ms          |        |      |  |
| OUT 1 OFF        | Power     |                                 |            | 0 ms          | X      |      |  |
| OUT 2 ON         | StateFlag | OUTA.THERMPROT,OUTA.PROTECT,OUT |            | 0 ms          |        |      |  |
| OUT 2 OFF        | StateFlag | OUTA.THERMPROT,OUTA.PROTECT,OUT |            | 0 ms          | ×      |      |  |

Dieses Beispiel zeigt eine Programmierung der beiden Steuerausgänge, bei der OUT1 signalisiert, ob die Stromversorgung des Verstärkers ein- oder ausgeschaltet ist, während OUT2 Betriebsstörungen signalisiert.

- OUT1 ON: Stromversorgung ein (Steuerausgang 1 ist geschlossen, wenn die Stromversorgung des Verstärkers eingeschaltet ist)
- OUT1 OFF: Stromversorgung aus (Steuerausgang 1 ist geöffnet, wenn die Stromversorgung des Verstärkers ausgeschaltet ist (Standby-Modus))
- OUT2 ON: Fehlerflag ein (Steuerausgang 2 ist geschlossen, wenn gemäß Parameterliste Betriebsstörungen aufgetreten sind)
- OUT2 OFF: Fehlerflag aus (Steuerausgang 2 ist geöffnet, wenn keine Fehler aufgetreten sind)

| Element          | Standard | Bereich                                        | Beschreibung                                                                                                    |
|------------------|----------|------------------------------------------------|----------------------------------------------------------------------------------------------------|
| Control Port OUT | 0        | OUT 1 ON<br>OUT 1 OFF<br>OUT 2 ON<br>OUT 2 OFF | Dies ist eine Auflistung der beiden Steuerausgänge und ihrer<br>Zustände "ON" und "OFF". Die Einträge in den jeweiligen Zeilen<br>geben den Zustand an, der beim Schließen ("ON") oder Öffnen<br>("OFF") eines Kontakts eintritt.                                                                                                    |
| Condition        | (leer)   |                                                | In dieser Spalte können den Zuständen eines Steuerausgangs<br>interne Ereignisse (Bedingungen) zugewiesen werden. Durch<br>Klicken auf die gewünschte Zeile im Menü "Function" wird ein<br>Dialogfeld geöffnet, in dem alle verfügbaren Funktionen angezeigt<br>werden. In der Tabelle "Ausgangs- und Transmit-Job-Bedingungen"<br>sind alle Funktionen zusammen mit ihren individuellen<br>Einstellungen aufgelistet. |
| Parameter        | (leer)   |                                                | Hier können Sie die verschiedenen Funktionsparameter einstellen.<br>Weitere Informationen finden Sie in der Tabelle "Ausgangs- und<br>Transmit-Job-Bedingungen".                                                                                                    |
| Opt. Value       | (leer)   |                                                | Bei bestimmten Funktionen können optionale Parameterwerte<br>angegeben werden.                                                                                                    |
| Debounce Time    | 0 ms     | 0 bis<br>10027 ms<br>16,33-ms-<br>Schritte     | Hier können Sie Verzögerungs- oder Entprellzeiten programmieren.<br>Nach der Änderung eines internen Zustands und nach Ablauf des<br>eingestellten Zeitintervalls wird ein Ereignis signalisiert.                                                                                                    |

| Invert | (leer) | (leer)/X | In dieser Spalte kann eingegeben werden, ob ein Zustand<br>signalisiert wird, wenn die angegebene Bedingung "wahr" ist (kein<br>Eintrag) oder<br>"falsch" (klicken Sie auf "X", um einen invertierten Zustand zu<br>signalisieren). |
|--------|--------|----------|----------------------------------------------------------------------------------------------------|
| Sync   | (leer) |          | In dieser Spalte wird das SYNC-Flag angezeigt. "X" gibt an, dass<br>der Ausgang mit einem Sync-Signal synchronisiert ist. Dieses Flag<br>wird gelöscht, wenn eine neue Funktion eingegeben wird.                                    |

## Jobs

Die Kommunikation zwischen den Verstärkern erfolgt durch das Senden und Empfangen von Job-Codes. Bei einem Job-Code handelt es sich prinzipiell um eine Funktionsnummer, die ein Verstärker über den CAN-Bus sendet und die von ein oder mehreren anderen Verstärkern empfangen und interpretiert wird. Jeder Verstärker kann bis zu 5 verschiedene Job-Codes senden und empfangen. Die Programmierung der Job-Codes ist nahezu identisch zur Programmierung der Steuereingänge und -ausgänge.

**Receive-Jobs:** Ein Receive-Job ist eine Funktion, die ausgeführt wird, wenn die entsprechende Funktionsnummer (der Receive-Job-Code) empfangen wird.

## **Beispiel:**

| Receive Job No | Function | Parameter | Opt. Value |
|----------------|----------|-----------|------------|
| 1              | Power    | on        |            |
| 2              | Power    | off       |            |
| 3              | Preset   | U03       |            |
| 4              | Preset   | U02       |            |
| 0              | Empty    |           |            |

Dieses Beispiel zeigt die Programmierung von vier Receive-Jobs. Über die Jobs 1 und 2 wird der Verstärker ein- oder ausgeschaltet, während über die Jobs 3 und 4 die Voreinstellungen U03 oder U02 ausgewählt werden. Der fünfte Receive-Job wurde nicht konfiguriert.

- Receive-Job 1: Einschalten (bei Empfang von Job-Code 1 wird der Verstärker eingeschaltet)
- Receive-Job 2: Ausschalten (bei Empfang von Job-Code 2 wird der Verstärker in den Standby-Modus geschaltet)
- Receive-Job 3: Voreinstellung U03 (bei Empfang von Job-Code 3 wird die Voreinstellung U03 ausgewählt)
- Receive-Job 4: Voreinstellung U02 (bei Empfang von Job-Code 4 wird die Voreinstellung U02 ausgewählt)

| Element        | Standard | Berei<br>ch   | Beschreibung                                                                                                    |
|----------------|----------|---------------|----------------------------------------------------------------------------------------------------|
| Receive Job No | 0        | 1 bis<br>1023 | Hier können Sie festlegen, welche eingehenden Job-Code-<br>Nummern von einem bestimmten Verstärker erkannt werden. Es<br>können beliebige Zahlen zwischen 0 und 1023 eingegeben<br>werden.                                                           |
| Function       | (leer)   |               | In dieser Spalte kann jedem empfangenen Job-Code eine<br>individuelle Funktion zugewiesen werden. Durch Klicken auf die<br>gewünschte Zeile im Menü "Function" wird ein Dialogfeld<br>geöffnet, in dem alle verfügbaren Funktionen angezeigt werden. |

|            |        | In der Tabelle "Eingangs- und Receive-Job-Funktionen" sind alle<br>Funktionen zusammen mit ihren individuellen Einstellungen<br>aufgelistet.                   |
|------------|--------|----------------------------------------------------------------------------------------------------|
| Parameter  | (leer) | Hier können Sie die verschiedenen Funktionsparameter<br>einstellen. Weitere Informationen finden Sie in der Tabelle<br>"Eingangs- und Receive-Job-Funktionen". |
| Opt. Value | (leer) | Bei bestimmten Funktionen können optionale Parameterwerte<br>angegeben werden.                                                                                 |

**HINWEIS:** Die Programmierung identischer Steuerfunktionen oder Receive-Jobs für mehrere Verstärker kann durch das Erstellen einer Gruppe vereinfacht werden, die alle gewünschten Verstärker enthält. Anschließend kann die Programmierung im Dialogfeld "Configuration & Information" der Gruppe erfolgen. Da alle Einstellungen automatisch auf alle Verstärker dieser Gruppe angewendet werden, werden Zeit und Aufwand gespart und das Risiko von Programmierfehlern verringert.

**Transmit-Jobs:** Ein Transmit-Job definiert eine Funktionsnummer, die gesendet wird, wenn im Verstärker ein bestimmtes internes Ereignis (Bedingung) eintritt.

| Transmit Job No | Condition | Parameter | Opt. Value | Debounce Time | Invert |
|-----------------|-----------|-----------|------------|---------------|--------|
| 1               | GPI       | IN1       |            | 0 ms          |        |
| 2               | GPI       | IN1       |            | 0 ms          | Х      |
| 3               | GPI       | IN2       |            | 0 ms          |        |
| 4               | GPI       | IN2       |            | 0 ms          | Х      |
| 0               | Empty     |           |            | 0 ms          |        |

Dieses Beispiel zeigt die Programmierung von vier Transmit-Jobs. Die Jobs 1 und 2 werden durch Steuereingang 1 ausgelöst. Die Jobs 3 und 4 werden durch den von Steuereingang 2 signalisierten Zustand ausgelöst. Der fünfte Transmit-Job wurde nicht konfiguriert.

- Transmit-Job 1: GPI IN1 (Job-Code 1 wird gesendet, wenn Steuereingang 1 geschlossen wird)
- Transmit-Job 2: GPI IN1 invertiert (Job-Code 2 wird gesendet, wenn Steuereingang 1 geöffnet wird)
- Transmit-Job 3: GPI IN2 (Job-Code 3 wird gesendet, wenn Steuereingang 2 geschlossen wird)
- Transmit-Job 4: GPI IN2 invertiert (Job-Code 4 wird gesendet, wenn Steuereingang 2 geöffnet wird)

| Element         | Standard | Bereich       | Beschreibung                                                                                                    |
|-----------------|----------|---------------|----------------------------------------------------------------------------------------------------|
| Transmit Job No | 0        | 1 bis<br>1023 | Hier können Sie festlegen, welche Job-Code-Nummern ein<br>Verstärker beim Auftreten bestimmter Ereignisse sendet. Es<br>können beliebige Zahlen zwischen 0 und 1023 eingegeben<br>werden.                                                                                                    |
| Condition       | (leer)   |               | In dieser Spalte können Sie ein Ereignis (eine Bedingung)<br>festlegen, das den entsprechenden Transmit-Job-Code<br>auslöst. Durch Klicken auf die gewünschte Zeile im Menü<br>"Condition" wird ein Dialogfeld geöffnet, in dem alle<br>verfügbaren Funktionen angezeigt werden. In der Tabelle |

|               |        |                                            | "Ausgangs- und Transmit-Job-Bedingungen" sind alle<br>Funktionen zusammen mit ihren individuellen Einstellungen<br>aufgelistet.                                                                                               |
|---------------|--------|--------------------------------------------|----------------------------------------------------------------------------------------------------|
| Parameter     | (leer) |                                            | Hier können Sie die verschiedenen Funktionsparameter<br>einstellen. Weitere Informationen finden Sie in der Tabelle<br>"Ausgangs- und Transmit-Job-Bedingungen".                                                              |
| Opt. Value    | (leer) |                                            | Bei bestimmten Funktionen können optionale<br>Parameterwerte angegeben werden.                                                                                                    |
| Debounce Time | 0 ms   | 0 bis<br>10027 ms<br>16,33-ms-<br>Schritte | Hier können Sie Verzögerungs- oder Entprellzeiten<br>programmieren. Ein Transmit-Job-Code wird nach Eintreten<br>eines bestimmten Ereignisses und nach Ablauf des<br>eingestellten Zeitintervalls gesendet.                   |
| Invert        |        |                                            | In diese Spalte kann eingetragen werden, ob ein Job-Code<br>gesendet wird, wenn die angegebene Bedingung "wahr" ist<br>(kein Eintrag) oder "falsch" (klicken Sie auf "X", um einen<br>invertierten Zustand zu signalisieren). |

**Eingangs- und Receive-Job-Funktionen:** In der folgenden Tabelle sind alle Funktionen, die über einen Steuereingang oder Receive-Job ausgelöst werden können, zusammen mit ihren individuellen Einstellungen aufgelistet.

| Funktio<br>n | Parameter                          | Opt. Wert                                                          | Ausgeführte Funktion                                                                            |
|--------------|------------------------------------|--------------------------------------------------------------------|-------------------------------------------------------------------------------------------------|
| Empty        | -                                  | -                                                                  | Keine                                                                                           |
| Power        | off on flip                        |                                                                    | Ausschalten (Standby), Einschalten<br>Einschaltzustand ändern (ON für Standby und<br>umgekehrt) |
| Absolut<br>e | Alle DSP-<br>Parameter             | Entsprechen<br>der<br>Parameterw<br>ert<br>(parametera<br>bhängig) | Stellt für den ausgewählten Parameter den<br>angegebenen absoluten Parameterwert ein.           |
| Relative     | Alle DSP-<br>Parameter             | Parameterw<br>ert-Offset<br>(parametera<br>bhängig)                | Ändert den aktuellen Wert des ausgewählten<br>Parameters um den angegebenen Offset-Wert.        |
| Flip         | Parameter<br>mit zwei<br>Zuständen |                                                                    | Ändert den Zustand des ausgewählten Parameters<br>(z. B. Bypass ein/aus).                       |
| Preset       | U01 bis<br>U08, F01                |                                                                    | Ändert eine Voreinstellung auf die angegebene<br>Voreinstellungsnummer.                         |

| Monitor         | Relay, IN A,<br>IN B, OUT A,<br>OUT B               | on, off | Aktiviert bzw. deaktiviert das ausgewählte Monitorbus-<br>Signal.                                                                                                    |
|-----------------|-----------------------------------------------------|---------|----------------------------------------------------------------------------------------------------|
| Ground<br>fault | А, В                                                |         | Zurücksetzen des Massefehler-Fehlerflags von<br>ausgewählten Verstärkerkanälen                                                                                           |
| Memo<br>flag    | Set, Clear,<br>Toggle<br>Speicherflag<br>s 1 bis 16 |         | Setzt, löscht oder ändert ausgewählte Speicherflags.<br>Es sind bis zu 16 Speicherflags verfügbar, auf die<br>gleichzeitig zugegriffen werden kann.                      |
| Measure<br>ment | Generator<br>frequency,<br>Time, Level<br>A / B     |         | Startet den Testgenerator mit einem Tonsignal mit der<br>angegebenen Frequenz und den angegebenen Pegeln<br>für Kanal A/B für die gewählte Dauer (0 ms =<br>unbegrenzt). |

**Ausgangs- und Transmit-Job-Bedingungen**: In der folgenden Tabelle sind alle Verstärkerzustände aufgelistet, die das Schalten der Steuerausgänge oder das Senden von Transmit-Job-Codes auslösen können.

| Funktio<br>n | Parameter                                                                               | Opt. Wert                                                  | Invert | Auslösende(s) Ereignis/<br>Zustandsänderung                                                            |
|--------------|-----------------------------------------------------------------------------------------|------------------------------------------------------------|--------|----------------------------------------------------------------------------------------------------|
| Empty        | -                                                                                       | -                                                          |        | Nicht konfiguriert                                                                                     |
| Power        |                                                                                         |                                                            | x      | Einschalten<br>Ausschalten (Standby)                                                                   |
| Absolut<br>e | Alle DSP-Parameter                                                                      | Entsprechender<br>Parameterwert<br>(parameterabhä<br>ngig) | х      | Eingestellter Parameterwert<br>erreicht oder überschritten<br>Eingestellter Parameterwert<br>abgelehnt |
| Temp         | Temperatur in °C                                                                        |                                                            | х      | Eingestellte Temperatur<br>erreicht oder überschritten<br>Eingestellte Temperatur<br>abgelehnt         |
| VU           | IN A, IN B, OUT A,<br>OUT B, Amp Limiter A/<br>B, DSP<br>Limiter A/B,<br>Compressor A/B | Pegel in dB                                                | Х      | Eingestellter Pegel erreicht<br>oder überschritten<br>Eingestellter Pegel abgelehnt                    |
| GPI          | IN 1, IN 2                                                                              |                                                            | х      | Steuereingang 1/2<br>geschlossen (IN)<br>Steuereingang 1/2 geöffnet<br>(OFF)                           |
| Errorflag    | Alle internen<br>Fehlerbedingungen                                                      |                                                            | x      | Ein oder mehrere Fehlerflags<br>gesetzt Keines der<br>ausgewählten Fehlerflags<br>gesetzt              |

| Memofla<br>g | Aktivieren bei<br>ausgewählten Flags<br>sowie Bitmuster der<br>Flags 1 bis 16 | Х | Speicherflags stimmen mit<br>dem ausgewählten Bitmuster<br>überein Speicherflags<br>stimmen nicht mit dem<br>ausgewählten Bitmuster<br>überein |
|--------------|-------------------------------------------------------------------------------|---|----------------------------------------------------------------------------------------------------|
| Preset       | U01 bis U08, F01                                                              | Х | Angegebene Voreinstellung<br>ausgewählt<br>Andere als die angegebene<br>Voreinstellung ausgewählt                                              |

## 2.1.7 DSP

Die DSP-Seiten bieten eine Übersicht über alle DSP-Parameter eines Verstärkers und ermöglichen den Zugriff darauf. In diesem Fenster können Sie mithilfe der Flussdiagramm-Auswahl Verknüpfungen zu verschiedenen Funktionsgruppen erstellen.

## FLUSSDIAGRAMM-AUSWAHL

Die Flussdiagramm-Auswahl steht auf allen DSP-Seiten zur Verfügung und dient zum Navigieren innerhalb der DSP-Signalverarbeitungsfunktionen. In der Flussdiagramm-Auswahl können Sie die verschiedenen Funktionsblöcke auswählen, wobei der jeweils gewählte Block in gelber Farbe und gedrückt dargestellt wird.

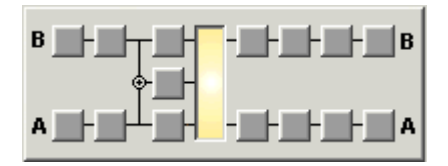

Die verschiedenen DSP-Seiten werden in der folgenden Tabelle kurz beschrieben. Eine ausführliche Beschreibung finden Sie in den jeweiligen Kapiteln.

| Seite           | Beschreibung                                                                                                    |
|-----------------|----------------------------------------------------------------------------------------------------|
| Flow<br>Diagram | Die Signalflussanzeige bietet einen Überblick über die DSP-Einstellungen eines<br>Verstärkers. Außerdem befinden sich in diesem Bereich alle Steuerelemente für die<br>Verwaltung und Speicherung von Voreinstellungen. |
| Master          | Die Seite "MASTER EQ" ermöglicht den Zugriff auf die beiden parametrischen 5-                                                                                                    |
| EQ              | Band-Equalizer der Verstärkereingänge.                                                                                                    |
| Master          | Diese Seite ermöglicht die Programmierung von Verzögerungsleitungen für die                                                                                                    |
| Delay           | Verstärkerkanäle A und B sowie für den summierten Eingang A+B.                                                                                                    |
| Channel         | Die Seite "CHANNEL EQ" ermöglicht den Zugriff auf die beiden parametrischen 5-                                                                                                    |
| EQ              | Band-Equalizer der Verstärkerausgänge zur Lautsprecherentzerrung.                                                                                                    |
| X-Over          | Im Bereich "X-OVER" befinden sich die Frequenzweichenfilter sowie die Parameter "Gain", "Polarity" und "Alignment Delay" für beide Kanäle.                                                                              |

| Dynamic | Diese Seite ermöglicht den Zugriff auf den Kompressor und den Limiter für jeden |
|---------|---------------------------------------------------------------------------------|
| S       | Verstärkerkanal.                                                                |

Um auf die DSP-Funktionen eines Remote-Verstärkers zuzugreifen, klicken Sie im Verstärkerbedienfeld auf die Taste "SET" und dann im Fenster "Setup & Control" auf die Registerkarte "DSP".

## FLOW DIAGRAM

Im Fenster "FLOW DIAGRAM" wird ein Signalfluss-Diagramm angezeigt, das einen schnellen Überblick über alle DSP-Einstellungen ermöglicht. Die Beschriftung und das Routing der Kanäle können direkt im Diagramm erfolgen. Alle anderen DSP-Parameter sind durch Klicken auf die verschiedenen Funktionsblöcke zugänglich. Zusätzlich ermöglicht dieses Fenster den Zugriff auf alle Parameter, die zum Speichern, zum Laden und für die Vorschau von Lautsprechervoreinstellungen erforderlich sind.

Das Fenster "FLOW DIAGRAM" wird geöffnet, wenn Sie in der Flussdiagramm-Auswahl auf den ersten, vierten oder achten Block klicken.

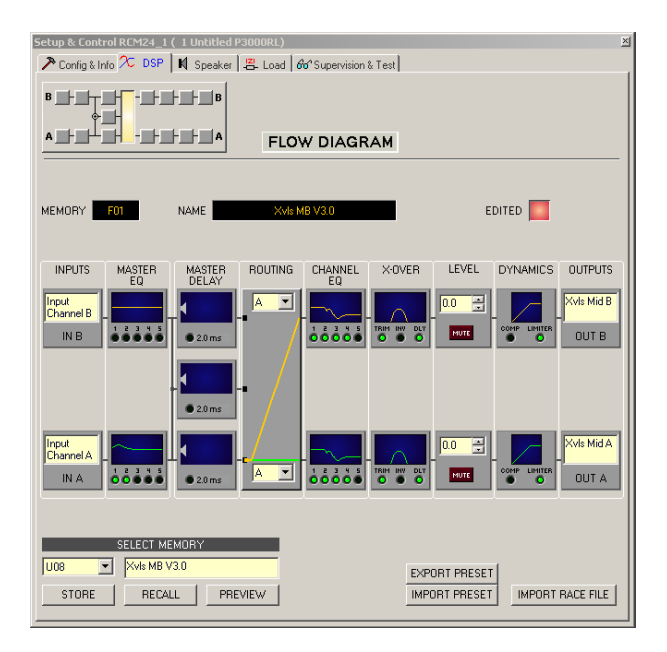

## Funktionsblöcke

| Element                    | Beschreibung                                                                                                    |
|----------------------------|----------------------------------------------------------------------------------------------------|
| Input<br>Channel A<br>IN A | Eingangsblock:<br>Im Textfeld kann ein Name für den jeweiligen Eingangskanal eingegeben<br>werden. Durch Klicken mit der rechten Maustaste auf "IN A" bzw. "IN B" wird<br>das Menü zum Kopieren und Einfügen geöffnet. Damit können alle Parameter<br>des jeweiligen Eingangskanals ("Master EQ", "Master Delay") auf beliebige<br>andere Eingangskanäle innerhalb desselben Projekts kopiert werden. |
|                            | Master-EQ-Block:                                                                                                    |

|              | Im Master-EQ-Block werden die 5 Master-Equalizer des jeweiligen<br>Eingangskanals angezeigt. Die 5 LEDs zeigen, welche EQ-Bänder verwendet<br>werden, während die Grafik den Frequenzgang des Master-EQ-Blocks<br>darstellt. Durch Klicken mit der linken Maustaste auf diesen Block wird die<br>Seite "MASTER EQ" geöffnet.<br>Durch Klicken mit der rechten Maustaste wird das Menü zum Kopieren und<br>Einfügen geöffnet. Damit können alle Parameter des jeweiligen EQ-Blocks auf<br>einen beliebigen anderen EQ-Block innerhalb desselben Projekts kopiert<br>werden.                                                                                                    |
|--------------|----------------------------------------------------------------------------------------------------|
| • 2.0 ms     | Master-Delay-Block:<br>In diesem Block wird die Master-Verzögerung der Eingangskanäle angezeigt.<br>Die entsprechende LED signalisiert, ob eine Verzögerung programmiert<br>wurde. Neben der LED wird der Verzögerungswert mit der Maßeinheit<br>angezeigt. Die Grafik zeigt die ungefähre Auslastung des<br>Verzögerungsspeichers an. Durch Klicken mit der linken Maustaste auf<br>diesen Block wird die Seite "MASTER DELAY" geöffnet.<br>Durch Klicken mit der rechten Maustaste wird das Menü zum Kopieren und<br>Einfügen geöffnet. Damit können alle Parameter des jeweiligen Master-Delay-<br>Blocks auf einen beliebigen anderen Master-Delay-Block innerhalb desselben<br>Projekts kopiert werden. |
|              | Routing-Block:<br>Hier können Sie das Routing für die Ausgangskanäle zuweisen. Die Auswahl<br>kann mithilfe der vier Kombinationsfelder oder direkt in der Grafikanzeige<br>erfolgen. Greifen Sie die linken Enden der gelben bzw. grünen Linien mit der<br>Maus, und platzieren Sie sie per Drag & Drop auf dem gewünschten Kanal.<br>Durch Klicken mit der rechten Maustaste auf den Routing-Block wird das<br>Menü zum Kopieren und Einfügen für die DSP-Einstellungen geöffnet. Damit<br>können alle DSP-Parameter eines Verstärkers auf einen beliebigen anderen<br>Verstärker innerhalb desselben Projekts kopiert werden.                                                                             |
|              | Kanal-EQ-Block:<br>Im Kanal-EQ-Block werden die 5-Kanal-Equalizer des jeweiligen<br>Ausgangskanals dargestellt. Die 5 LEDs zeigen an, welche EQ-Bänder<br>verwendet werden, während die Grafik den Frequenzgang des Kanal-EQ-<br>Blocks darstellt. Durch Klicken mit der linken Maustaste auf diesen Block<br>wird die Seite "CHANNEL EQ" geöffnet. Durch Klicken mit der rechten<br>Maustaste wird das Menü zum Kopieren und Einfügen geöffnet. Damit<br>können alle Parameter des jeweiligen EQ-Blocks auf einen beliebigen<br>anderen EQ-Block innerhalb desselben Projekts kopiert werden.                                                                                                    |
| TRIM INV DLY | Frequenzweichenblock:<br>In diesem Block wird die Frequenzweiche des jeweiligen Ausgangskanals<br>dargestellt. Die Grafik zeigt den Frequenzgang, der sich aus den<br>eingestellten X-Over-Parametern ergibt. Drei zusätzliche LEDs zeigen den<br>Status der Pegelanpassung, Polarität und Verzögerung an. Durch Klicken mit<br>der linken Maustaste auf diesen Block wird die Seite "X-OVER" geöffnet.                                                                                                    |

|            | Durch Klicken mit der rechten Maustaste wird das Menü zum Kopieren und<br>Einfügen geöffnet. Damit können alle Parameter des jeweiligen X-Over-Blocks<br>auf einen beliebigen anderen X-Over-Block innerhalb desselben Projekts<br>kopiert werden.                                                                                                    |
|------------|----------------------------------------------------------------------------------------------------|
|            | Pegelblock:<br>Die numerische Anzeige entspricht genau der Anzeige unter den Pegelreglern<br>im Verstärkerbedienfeld. Somit gibt das Anzeigefeld die tatsächlich<br>eingestellte Dämpfung in dB an, mit der die intern vorgegebene Verstärkung<br>gedämpft wird.<br>Mit der Taste "MUTE" wird der Ausgangspegel des jeweiligen<br>Verstärkerausgangs auf -∞ abgesenkt. Durch Klicken mit der linken<br>Maustaste auf "MUTE" wird der jeweilige Verstärkerausgang<br>stummgeschaltet. Die Taste "MUTE" wird dann in roter Farbe und gedrückt<br>dargestellt. Durch nochmaliges Klicken mit der linken Maustaste wird die<br>Stummschaltung deaktiviert, und der Verstärkerausgang ist wieder aktiv. Die<br>Taste "MUTE" ist dann nicht mehr gedrückt und unbeleuchtet. |
|            | Dynamikblock:<br>In diesem Block werden die Dynamikfunktionen des jeweiligen Ausgangs<br>grafisch dargestellt. Die beiden LEDs zeigen an, ob der Kompressor oder der<br>Limiter aktiviert wurde. In der Grafik werden die eingestellten Werte<br>angezeigt.<br>Durch Klicken mit der rechten Maustaste wird das Menü zum Kopieren und<br>Einfügen geöffnet. Damit können alle Parameter des jeweiligen<br>Dynamikblocks auf einen beliebigen anderen Dynamikblock innerhalb<br>desselben Projekts kopiert werden.                                                                                                    |
| Xvls Mid A | Ausgangsblock:<br>Im Textfeld kann ein Name für den jeweiligen Ausgangskanal eingegeben<br>werden.<br>Durch Klicken mit der rechten Maustaste auf "OUT A" oder "OUT B" wird das<br>Menü zum Kopieren und Einfügen geöffnet. Damit können alle Parameter des<br>jeweiligen Ausgangskanals ("Routing", "Channel EQ", "X-Over", "Dynamics")<br>auf beliebige andere Ausgangskanäle innerhalb desselben Projekts kopiert<br>werden. Dabei ist jedoch zu beachten, dass lediglich die DSP-Daten, nicht<br>aber die Impedanz- und Lautsprecherdaten kopiert werden.                                                                                                    |

## Statusanzeigen

| Element            | Beschreibung                                                                                                    |
|--------------------|----------------------------------------------------------------------------------------------------|
| MEMORY U01         | Die Anzeige "MEMORY" zeigt die Nummer der Voreinstellung an,<br>die gerade hörbar ist. Dies gilt jedoch nur, wenn die LED "EDITED"<br>grün leuchtet, d. h., wenn seit der letzten RECALL-Aktion kein<br>DSP-Parameter verändert wurde. |
| NAME Sb121 / Sx300 | "NAME" gibt den Namen der Voreinstellung an, die gerade hörbar<br>ist.                                                                                                    |

| EDITED | Die Anzeige "EDITED" gibt Auskunft darüber, ob seit der letzten |
|--------|-----------------------------------------------------------------|
|        | RECALL-Aktion ein Parameter verändert wurde. Wenn die Anzeige   |
|        | rot leuchtet, wurden Parameter editiert und entsprechen nicht   |
|        | mehr denen der angezeigten Voreinstellung.                      |

#### Store/Recall/Preview

| Element       | Beschreibung                                                                                                    |  |  |  |
|---------------|----------------------------------------------------------------------------------------------------|--|--|--|
| U01 <b>-</b>  | Hier können Sie eine Voreinstellungsnummer auswählen. Die Auswahl gilt<br>für alle nachfolgenden Aktionen, wie z. B. "RECALL", "PREVIEW" oder<br>"STORE".                                                                                                    |  |  |  |
| Sb121 / Sx300 | In diesem Feld kann einer Voreinstellung vor dem Speichern ein Name<br>zugewiesen werden. Der Name wird ebenfalls gespeichert und nach einer<br>RECALL-Aktion in der Statuszeile unter "NAME" angezeigt.                                                                                                    |  |  |  |
| STORE         | Mit "STORE" werden alle momentan eingestellten DSP-Parameter<br>zusammen mit dem eingegebenen Namen in der gewählten Voreinstellung<br>gespeichert.                                                                                                    |  |  |  |
| RECALL        | Mit "RECALL" werden alle DSP-Parameter geladen und angezeigt, die in<br>der ausgewählten Voreinstellung gespeichert sind.<br>ACHTUNG: Im Online-Modus wird die geladene Voreinstellung sofort<br>hörbar. Stellen Sie deshalb sicher, dass Sie die tatsächlich gewünschte<br>Voreinstellung mit dem richtigen Parametersatz auswählen. Im<br>schlimmsten Fall kann es infolge einer ungeeigneten Signalverarbeitung<br>zu schweren Schäden an den angeschlossenen Lautsprechergehäusen<br>kommen! |  |  |  |
| PREVIEW       | Mit "PREVIEW" werden alle DSP-Parameter eingelesen und angezeigt, die<br>in der ausgewählten Voreinstellung gespeichert sind.<br>Mit dieser Funktion kann der Inhalt einer Voreinstellung angezeigt und<br>überprüft werden, ohne die Voreinstellung tatsächlich zu laden. Sie können<br>die Voreinstellung weder hören noch deren Inhalt bearbeiten, solange Sie<br>sie nicht mit der RECALL-Funktion explizit laden.                                                                           |  |  |  |

#### Import/Export von Voreinstellungsdateien

In IRIS-Net ist es möglich, alle DSP-Parameter eines Verstärkers zusammen mit dem zugehörigen Voreinstellungsnamen in einer Datei zu speichern und Verstärkerparameter aus diesen Dateien zu laden. Dazu legt IRIS-Net bei der Installation das Unterverzeichnis "\Presets" an, in dem alle werkseitigen Voreinstellungen gespeichert werden. Es wird empfohlen, auch die eigenen Voreinstellungen in diesem Verzeichnis zu speichern. Zwecks besserer Übersichtlichkeit können im Verzeichnis "\Presets" weitere Unterverzeichnisse angelegt werden.

#### Element Beschreibung

| IMPORT PRESET | Nach Klicken auf "IMPORT PRESET" wird ein Dialogfeld zum Öffnen einer Datei<br>angezeigt. Geben Sie den korrekten Pfad zu dem Verzeichnis ein, in dem sich die<br>gewünschte Datei befindet, und wählen Sie die zu öffnende Voreinstellungsdatei<br>aus. Die Datei wird geladen und anschließend mit allen in der Datei<br>gespeicherten DSP-Parametern angezeigt.<br>ACHTUNG: Im Online-Modus wird die geladene Voreinstellung sofort hörbar.<br>Stellen Sie deshalb sicher, dass Sie die tatsächlich gewünschte Voreinstellung<br>mit dem richtigen Parametersatz auswählen. Im schlimmsten Fall kann es<br>infolge einer ungeeigneten Signalverarbeitung zu schweren Schäden an den<br>angeschlossenen Lautsprechergehäusen kommen! |
|---------------|----------------------------------------------------------------------------------------------------|
| EXPORT PRESET | Nach Klicken auf "EXPORT PRESET" wird ein Dialogfeld zum Speichern einer<br>Datei angezeigt. Geben Sie den korrekten Pfad zu dem Verzeichnis ein, in dem<br>Sie die Daten speichern möchten. Geben Sie einen Dateinamen ein (ohne<br>Erweiterung). Klicken Sie auf die Schaltfläche "SAVE", um alle DSP-Parameter<br>zusammen mit dem entsprechenden Dateinamen zu speichern. Als<br>Dateierweiterung wird automatisch ".ds" hinzugefügt.                                                                                                    |

#### Importieren von EV RACE-Dateien

| Element          | Beschreibung                                                                 |
|------------------|------------------------------------------------------------------------------|
| IMPORT RACE FILE | IRIS-Net ermöglicht das Importieren von Lautsprechervoreinstellungen, die in |
|                  | Electro-Voice RACE erstellt wurden. Hierzu klicken Sie auf die Schaltfläche  |
|                  | "IMPORT RACE FILE", um das folgende Dialogfeld zu öffnen.                    |

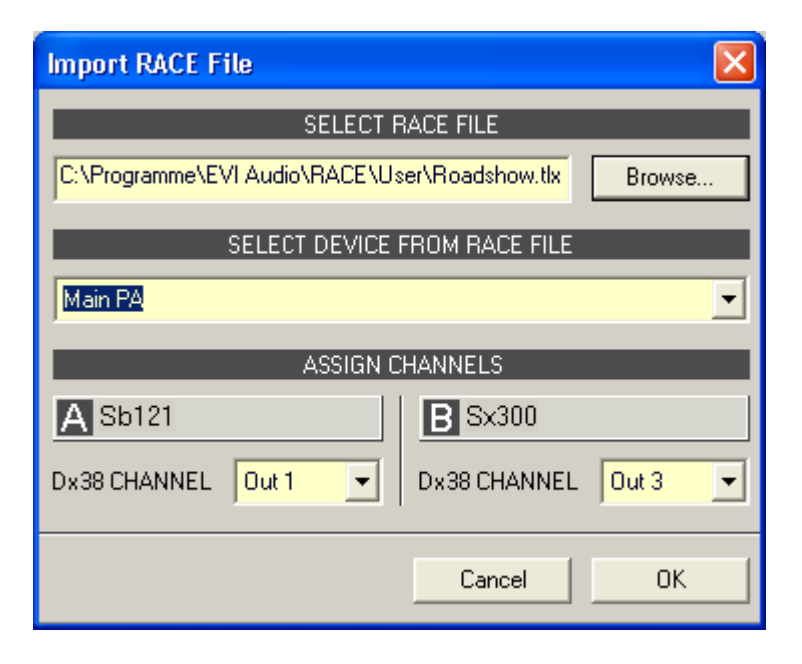

Zunächst müssen Sie mithilfe der Schaltfläche "Browse…" die gewünschte RACE-Datei auswählen. Da eine RACE-Datei die Daten von bis zu 31 EV Dx38 enthalten kann, müssen Sie nun im Dialogfeld "SELECT DEVICE FROM RACE FILE" das gewünschte Gerät aus der RACE-Datei auswählen. Zum Schluss müssen Sie angeben, welcher der vier Dx38-Ausgangskanäle den entsprechenden Verstärkerkanälen zugewiesen werden soll. Durch Klicken auf "OK" wird der Vorgang abgeschlossen.

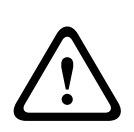

## Vorsicht!

Im Online-Modus wird die geladene RACE-Datei sofort hörbar. Stellen Sie deshalb sicher, dass Sie die tatsächlich gewünschte Datei mit dem richtigen Parametersatz auswählen. Im schlimmsten Fall kann es infolge einer ungeeigneten Signalverarbeitung zu schweren Schäden an den angeschlossenen Lautsprechergehäusen kommen! Folgen

#### **MASTER EQ**

Beide Eingangskanäle eines Remote-Verstärkers verfügen jeweils über einen parametrischen 5-Band-Equalizer. Dieser ermöglicht die Programmierung einer äußerst variablen Fullrange-Lautsprecherentzerrung und die Anpassung des PA-Systems an unterschiedliche umgebungsbedingte und akustische Anforderungen. In vielen Fällen kann damit auf einen parametrischen Equalizer nach dem Mischpult verzichtet werden.

Um das Fenster "Master EQ" auszuwählen, klicken Sie in der Flussdiagramm-Auswahl auf den zweiten Block oder im großen Flussdiagramm auf den Block "MASTER EQ".

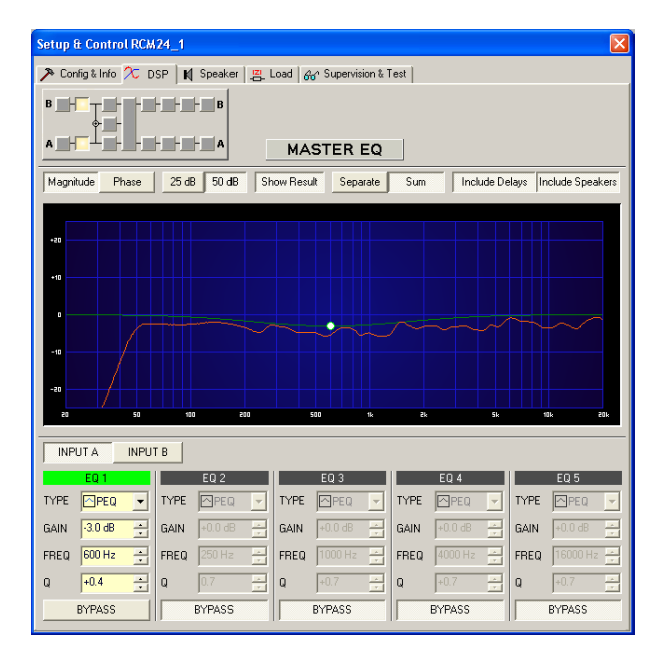

#### Darstellung im Grafik-Display

| Element        | Beschreibung                                                                                                    |
|----------------|----------------------------------------------------------------------------------------------------|
| Magntude Phase | Schalter für die Darstellung des Amplituden-Frequenzgangs (Magnitude)<br>oder des Phasengangs (Phase)                                                                                                    |
| 25 dB 50 dB    | Schalter zur Skalierung der Verstärkungsachse auf 25 dB (± 12,5 dB) oder<br>50 dB (± 25 dB)                                                                                                    |
| Show Result    | Zeigt die resultierende Übertragungsfunktion aus allen Filter- und<br>Pegelanpassungseinstellungen und somit das sichtbare bzw. hörbare<br>Ergebnis an den Verstärkerausgängen an. Das hörbare Ergebnis wird in<br>Ieuchtenden Farben dargestellt; die "elektrischen" Kurven sind in dunklen<br>Farben gehalten. |

| Separate Sum     | Mit "Separate" werden die Übertragungsfunktionen beiden Verstärkerkanäle<br>getrennt dargestellt, während mit "Sum" das Summensignal der<br>Verstärkerkanäle angezeigt wird.                                                                                                    |
|------------------|----------------------------------------------------------------------------------------------------|
| Include Delays   | Schalter, um die programmierten Verzögerungen in die Darstellung der<br>Frequenz- oder Phasengänge einzubeziehen. Die Verzögerungen betreffen<br>vor allem die Darstellung der Phasengänge. In der Summensignaldarstellung<br>der Verstärkerkanäle wird aber auch im Frequenzgang die Auswirkung der<br>Verzögerungen sehr deutlich, z. B. als Kerbfiltereffekt. |
| Include Speakers | Schalter für die zusätzliche Darstellung gemessener<br>Lautsprecherübertragungsfunktionen. Diese Funktion ist nur wirksam, wenn<br>zuvor auf der Registerkarte "Speaker" Lautsprecherdaten geladen wurden.                                                                                                    |

#### Kanalauswahl

| Element         | Beschreibung                                                           |  |  |  |
|-----------------|------------------------------------------------------------------------|--|--|--|
| INPUT A INPUT B | Schalter zur Auswahl von Eingang A oder Eingang B für die              |  |  |  |
|                 | Filterbearbeitung.                                                     |  |  |  |
|                 | Durch Klicken mit der rechten Maustaste wird das Menü zum Kopieren u   |  |  |  |
|                 | Einfügen geöffnet. Damit können alle EQ-Parameter des jeweiligen       |  |  |  |
|                 | Eingangs komfortabel auf eine beliebige andere EQ-Filterbank innerhalb |  |  |  |
|                 | desselben Projekts kopiert werden.                                     |  |  |  |

#### Filterparameter

| Element          | Standard | Bereich                                           | Beschreibung                                                                                                    |
|------------------|----------|---------------------------------------------------|----------------------------------------------------------------------------------------------------|
| EQ 1             |          |                                                   | Name des jeweiligen Filterbands.<br>Durch Klicken mit der rechten Maustaste auf dieses Feld<br>wird das Menü zum Kopieren und Einfügen geöffnet.<br>Damit können alle EQ-Parameter des entsprechenden<br>Filters komfortabel auf einen beliebigen anderen EQ-<br>Block innerhalb desselben Projekts kopiert werden.                                                                                                    |
| TYPE Hipass 💌    | PEQ      | PEQ,<br>Loshelv,<br>Hishelv,<br>Hipass,<br>Lopass | Mit "TYPE" wird der Filtertyp definiert.<br>"PEQ" ist ein parametrisches Peak-Dip-Filter mit<br>programmierbarer Frequenz, Güte und Verstärkung.<br>Mit "Loshelv"/"Hishelv" erstellen Sie ein Low-Shelving-<br>bzw. High-Shelving-Filter mit den editierbaren<br>Parametern Frequenz, Flankensteilheit und Verstärkung.<br>Mit "Lopass"/"Hipass" erstellen Sie ein Tiefpass- bzw.<br>Hochpassfilter mit einstellbarer Frequenz und<br>Flankensteilheit. |
| SLOPE 12dB/Oct - | 6 dB/Okt | 6 dB/<br>Okt,<br>12 dB/<br>Okt                    | "SLOPE" definiert die Flankensteilheit bzw. die<br>Filterordnung sowohl für die Low- bzw. High-Shelving-<br>Filter als auch für die Tiefpass- bzw. Hochpassfilter. Es<br>können verschiedene Flankensteilheiten im<br>Übergangsbereich eingestellt werden. Diese Option in<br>Verbindung mit dem Q-Parameter bietet die Möglichkeit,                                                                                                    |

|      |                     |                      |                           | für ein Hochpassfilter B6-Alignments zu programmieren,<br>womit eine drastische Überhöhung im Bereich der<br>Eckfrequenz erzielt wird.                                                                            |
|------|---------------------|----------------------|---------------------------|----------------------------------------------------------------------------------------------------|
| FREQ | 80 Hz 🔹             | 63 / 250 /<br>1000 / | 20 Hz<br>bis 20           | Mit "FREQ" (Frequenz) wird die Mittenfrequenz für<br>parametrische Equalizer oder die Eckfrequenz bei<br>Shelving-Filtern                                                                                         |
|      |                     | 4000/160<br>00 Hz    | kHz                       | und Hochpass-/Tiefpassfiltern eingestellt.                                                                                                    |
| Q    | <mark>+1.0 ⊭</mark> | 0,7                  | 0,4 bis<br>40,0           | Mit "Q" wird die Güte bzw. Bandbreite eines<br>parametrischen Equalizers eingestellt. Ein hoher Q-Wert<br>ergibt ein schmalbandiges Filter,                                                                       |
|      |                     |                      | (PEQ),                    | ein kleiner Q-Wert ein breitbandiges Filter. Der Q-Wert<br>legt auch die Qualität und damit den Frequenzgang                                                                                                    |
|      |                     |                      | 0,4 bis<br>2,0<br>(Hoch-/ | von Hochpass-, Tiefpass- und Allpassfiltern mit einer<br>Flankensteilheit von 12 dB/Okt fest.                                                                                                    |
|      |                     |                      | Tiefpass<br>)             |                                                                                                    |
| GAIN | +25 dB ÷            | 0 dB                 | -18 bis<br>+12 dB         | Mit "GAIN" wird die Verstärkung (Anhebung) oder<br>Abschwächung (Absenkung) der parametrischen<br>Equalizer bzw. der Low-Shelving- oder High-Shelving-<br>Equalizer eingestellt.                                  |
|      | BYPASS              |                      |                           | Mit "BYPASS" wird das jeweilige Filter eingeschaltet<br>(nicht gedrückt) oder ausgeschaltet (gedrückt). Damit<br>ist ein schneller A/B-Vergleich der tatsächlichen<br>Filterauswirkung auf das Klangbild möglich. |

## Bearbeiten des Filters durch Ziehen der Maus im Grafik-Display

Ein weißer Punkt in der Darstellung des Frequenzgangs repräsentiert ein aktives Filter ("BYPASS" nicht gedrückt). Wenn Sie mit der linken Maustaste auf diesen Punkt klicken und dabei die Maustaste gedrückt halten, können Sie durch Ziehen nach links oder rechts die Frequenz und durch Ziehen der Maus nach oben oder unten die Verstärkung des ausgewählten Filters ändern (abhängig vom ausgewählten Filtertyp). Wenn Sie mit der rechten Maustaste auf den weißen Punkt klicken und die Maustaste gedrückt halten, können Sie die Q-Werte der parametrischen Equalizer ändern.

Für eine bessere Übersicht leuchtet die Bezeichnung des jeweiligen Filterbands grün auf, sobald sich der Mauszeiger über dessen weißem Punkt befindet. Eine zusätzliche weiße Kurve stellt den Frequenzgang des aktuell ausgewählten Filters dar.

## **MASTER DELAY**

Für jeden Eingangskanal eines Remote-Verstärkers kann eine individuelle Master-Verzögerung eingestellt werden. Zudem kann für das Summensignal der beiden Eingangskanäle eine unterschiedliche Verzögerung eingestellt werden. Master-Verzögerungen dienen hauptsächlich zur Kompensation von Schalllaufzeiten. Diese treten häufig auf, wenn zwei weiter entfernte Schallquellen das gleiche Audiosignal wiedergeben. Um das Fenster "Master Delay" auszuwählen, klicken Sie in der Flussdiagramm-Auswahl auf den dritten Block oder im großen Flussdiagramm auf den Block "MASTER DELAY".

| Setup & Control RCM24_1                                           | X                   |
|-------------------------------------------------------------------|---------------------|
| 🔊 Config & Info 🏷 DSP 🛛 🕅 Speaker 🛛 📇 Load 🛛 🚜 Supervision & Test |                     |
| B B B                                                             | DELAY UNIT TEMP     |
| MASTER DELAY                                                      |                     |
|                                                                   |                     |
|                                                                   |                     |
|                                                                   |                     |
|                                                                   |                     |
|                                                                   |                     |
| am Sûm 100m 150m 200m 2                                           | 250m 300m 350m 400m |
|                                                                   |                     |
| A Left                                                            | B not used          |
| INPUT A INPUT A+8                                                 | INPUT B             |
|                                                                   | DELAY               |
| BIPASS                                                            | DIPASS              |
|                                                                   |                     |

## Kanalparameter

| Element    | Standa<br>rd | Bereich            | Beschreibung                                                                                                    |
|------------|--------------|--------------------|----------------------------------------------------------------------------------------------------|
| A Mix In   |              |                    | Kanalname<br>Durch Klicken mit der rechten Maustaste auf dieses<br>Feld wird das Menü zum Kopieren und Einfügen<br>geöffnet. Damit können alle Master-Delay-Parameter<br>des ausgewählten Kanals auf einen beliebigen<br>anderen Master-Delay-Block innerhalb desselben<br>Projekts kopiert werden.                                                                   |
| INPUT A    |              |                    | Kanalbezeichnung<br>Durch Klicken mit der rechten Maustaste auf dieses<br>Feld wird das Menü zum Kopieren und Einfügen<br>geöffnet. Damit können alle Master-Delay-Parameter<br>des ausgewählten Kanals auf einen beliebigen<br>anderen Master-Delay-Block innerhalb desselben<br>Projekts kopiert werden.                                                            |
| DELAY 35 m | 2,0 ms       | 2,0 bis<br>1000 ms | Mit "DELAY" kann das Audiosignal des jeweiligen<br>Eingangskanals um eine einstellbare Zeit verzögert<br>werden.<br>HINWEIS: Der Verstärker übernimmt Einstellungen<br>bis zu einer Gesamtverzögerungszeit von 1365 ms<br>pro Kanal, einschließlich der Werte von "MASTER<br>DELAY" und "X-OVER DELAY". Wenn für "X-OVER<br>DELAY" bereits eine vergleichsweise lange |

|        | Laufzeitkorrektur eingestellt wurde, kann die für<br>die "MASTER DELAY" verfügbare Verzögerungszeit<br>unter 1000 ms absinken! |
|--------|----------------------------------------------------------------------------------------------------|
| BYPASS | Mit "BYPASS" kann die jeweilige Verzögerung<br>eingeschaltet (nicht gedrückt) bzw. ausgeschaltet<br>(gedrückt) werden.         |

#### **Allgemeine Parameter**

| Element                                                      | Standar<br>d | Bereich                                 | Beschreibung                                                                                                    |
|--------------------------------------------------------------|--------------|-----------------------------------------|----------------------------------------------------------------------------------------------------|
| DELAY UNIT                                                   | ms           | ms, samples,<br>ft, in, m, cm,<br>μs, s | Hier kann die Maßeinheit für die Verzögerungszeiten<br>gewählt werden.                                                                                                    |
| TEMPERATURE<br>+23 °C  · · · · · · · · · · · · · · · · · · · | 20 °C        | -20 bis 60 °C<br>oder -4 bis<br>140 °F  | Hier kann die tatsächliche Umgebungstemperatur<br>eingegeben werden. Wenn für die Verzögerung eine<br>Entfernungseinheit eingestellt wurde, werden die<br>Verzögerungszeiten in Abhängigkeit von der<br>Temperatur korrigiert. Die Temperatur kann wahlweise<br>in Grad Celsius (°C) oder in Grad Fahrenheit (°F)<br>angegeben werden. |

### Bearbeiten der Verzögerungszeiten durch Ziehen der Maus im Grafik-Display

Sobald eine Verzögerung aktiviert ist, wird das dazugehörige Lautsprechersymbol im Grafik-Display farbig dargestellt. Wenn Sie mit der linken Maustaste auf das Lautsprechersymbol klicken und die die Maustaste gedrückt halten, können Sie das Symbol nach links oder rechts ziehen und damit die Verzögerungszeit des ausgewählten Kanals ändern. Zur besseren Übersicht und einfacheren Bearbeitung leuchtet die Bezeichnung der jeweiligen Verzögerung farbig auf, sobald sich der Mauszeiger über dem entsprechenden Symbol befindet.

## CHANNEL EQ

Beide Eingangskanäle eines Remote-Verstärkers verfügen jeweils über einen parametrischen 5-Band-Equalizer, der hauptsächlich zur Lautsprecherentzerrung eingesetzt wird. Die einzelnen Filter sind identisch zu denen des Master-Equalizers, bieten aber zusätzlich die Möglichkeit, den Allpass-Filtertyp auszuwählen.

Um das Fenster "Channel EQ" auszuwählen, klicken Sie in der Flussdiagramm-Auswahl auf den fünften Block oder im großen Flussdiagramm auf den Block "CHANNEL EQ".

| Setup & Control RCM                                                                  | Setup & Control RCM24_1 |                          |                |                        |  |  |
|--------------------------------------------------------------------------------------|-------------------------|--------------------------|----------------|------------------------|--|--|
| 洚 Config & Info 🏃 E                                                                  | SP 🛛 🕅 Speaker 🛛 📇      | Load 🛛 🔐 Supervision & T | Test           |                        |  |  |
| B _ + _ + _ + _ + _ + _ + _ + _ + _ + _                                              | B                       | CHANNEL EQ               |                |                        |  |  |
| Magnitude Phase                                                                      | 25 dB 50 dB Sł          | now Result Separate      | Sum Include De | elays Include Speakers |  |  |
| Magnitude Phase 25 dB 50 dB Show Result Separate Sum Include Delays Include Speakers |                         |                          |                |                        |  |  |
| OUTPUT A OUTPUT B                                                                    |                         |                          |                |                        |  |  |
| EQ 1                                                                                 | EQ 2                    | EQ 3                     | EQ 4           | EQ 5                   |  |  |
| TYPE Hishelv                                                                         |                         | TYPE PEQ -               |                | TYPE PEQ -             |  |  |
| GAIN +2.0 dB                                                                         | GAIN -2.5 dB            | GAIN +3.0 dB             | GAIN +0.0 dB 🚔 | GAIN +0.0 dB           |  |  |
| FREQ 300 Hz                                                                          | FREQ 5000 Hz            | FREQ 500 Hz              | FREQ 2000 Hz   | FREQ 8000 Hz           |  |  |
| SLOPE 12dB/Oct -                                                                     | SLOPE 12dB/Oct -        | Q +2.4 ÷                 | Q +0.7 -       | <b>Q</b> +0.7          |  |  |
| BYPASS                                                                               | BYPASS                  | BYPASS                   | BYPASS         | BYPASS                 |  |  |

## Darstellung im Grafik-Display

| Element          | Beschreibung                                                                                                    |
|------------------|----------------------------------------------------------------------------------------------------|
| Magntuda Phase   | Schalter für die Darstellung des Amplituden-Frequenzgangs (Magnitude)<br>oder des Phasengangs (Phase)                                                                                                    |
| 25 dB 50 dB      | Schalter zur Skalierung der Verstärkungsachse auf 25 dB (± 12,5 dB) oder<br>50 dB (± 25 dB)                                                                                                    |
| Show Result      | Zeigt die resultierende Übertragungsfunktion aus allen Filter- und<br>Pegelanpassungseinstellungen und somit das sichtbare bzw. hörbare<br>Ergebnis an den Verstärkerausgängen an. Das hörbare Ergebnis wird in<br>leuchtenden Farben dargestellt; die "elektrischen" Kurven sind in dunklen<br>Farben gehalten.                                                 |
| Separate Sum     | Mit "Separate" werden die Übertragungsfunktionen beiden Verstärkerkanäle<br>getrennt dargestellt, während mit "Sum" das Summensignal der<br>Verstärkerkanäle angezeigt wird.                                                                                                    |
| Include Delays   | Schalter, um die programmierten Verzögerungen in die Darstellung der<br>Frequenz- oder Phasengänge einzubeziehen. Die Verzögerungen betreffen<br>vor allem die Darstellung der Phasengänge. In der Summensignaldarstellung<br>der Verstärkerkanäle wird aber auch im Frequenzgang die Auswirkung der<br>Verzögerungen sehr deutlich, z. B. als Kerbfiltereffekt. |
| Include Speakers | Schalter für die zusätzliche Darstellung gemessener<br>Lautsprecherübertragungsfunktionen. Diese Funktion ist nur wirksam, wenn<br>zuvor auf der Registerkarte "Speaker" Lautsprecherdaten geladen wurden.                                                                                                    |

## Kanalauswahl

| Element           | Beschreibung                                                                    |
|-------------------|---------------------------------------------------------------------------------|
| OUTPUT A OUTPUT B | Schalter zur Auswahl von Ausgang A oder Ausgang B für die<br>Filterbearbeitung. |

Durch Klicken mit der rechten Maustaste wird das Menü zum Kopieren und Einfügen geöffnet. Damit können alle EQ-Parameter des jeweiligen Ausgangs komfortabel auf eine beliebige andere EQ-Filterbank innerhalb desselben Projekts kopiert werden.

#### Filterparameter

| Element          | Standar<br>d                                 | Bereich                                                                                    | Beschreibung                                                                                                    |
|------------------|----------------------------------------------|--------------------------------------------------------------------------------------------|----------------------------------------------------------------------------------------------------|
| EQ 1             |                                              |                                                                                            | Name des jeweiligen Filterbands.<br>Durch Klicken mit der rechten Maustaste auf dieses Feld<br>wird das Menü zum Kopieren und Einfügen geöffnet.<br>Damit können alle EQ-Parameter des entsprechenden<br>Filters komfortabel auf einen beliebigen anderen EQ-<br>Block innerhalb desselben Projekts kopiert werden.                                                                                                    |
| TYPE Hipass y    | PEQ                                          | PEQ,<br>Loshelv,<br>Hishelv,<br>Hipass,<br>Lopass,<br>Allpass                              | Mit "TYPE" wird der Filtertyp definiert.<br>"PEQ" ist ein parametrisches Peak-Dip-Filter mit<br>programmierbarer Frequenz, Güte und Verstärkung.<br>Mit "Loshelv"/"Hishelv" erstellen Sie ein Low-Shelving-<br>bzw. High-Shelving-Filter mit den editierbaren<br>Parametern Frequenz, Flankensteilheit und Verstärkung.<br>Mit "Lopass"/"Hipass" erstellen Sie ein Tiefpass- bzw.<br>Hochpassfilter mit einstellbarer Frequenz und<br>Flankensteilheit.<br>"Allpass" ist ein Filter, das nicht den Frequenzgang,<br>sondern nur den Phasengang in der<br>Übertragungsfunktion beeinflusst. |
| SLOPE 12dB/Oot - | 6 dB/<br>Okt                                 | 6 dB/Okt,<br>12 dB/Okt                                                                     | "SLOPE" definiert die Flankensteilheit bzw. die<br>Filterordnung sowohl für die Low- bzw. High-Shelving-<br>Filter als auch für die Tiefpass- bzw. Hochpassfilter. Es<br>können verschiedene Flankensteilheiten im<br>Übergangsbereich eingestellt werden. Diese Option in<br>Verbindung mit dem Q-Parameter bietet die Möglichkeit,<br>für ein Hochpassfilter B6-Alignments zu programmieren,<br>womit eine drastische Überhöhung im Bereich der<br>Eckfrequenz erzielt wird.                                                                                                    |
| FREQ 80 Hz       | 63 /<br>250 /<br>1000 /<br>4000/16<br>000 Hz | 20 Hz bis<br>20 kHz                                                                        | Mit "FREQ" (Frequenz) wird die Mittenfrequenz für<br>parametrische Equalizer oder die Eckfrequenz bei<br>Shelving-Filtern und Hochpass-/Tiefpassfiltern<br>eingestellt.                                                                                                    |
| Q +1.0 **        | 0,7                                          | 0,4 bis 40,0<br>(PEQ),<br>0,4 bis 2,0<br>(Hoch-/<br>Tiefpass),<br>0,4 bis 2,0<br>(Allpass) | Mit "Q" wird die Güte bzw. Bandbreite eines<br>parametrischen Equalizers eingestellt. Ein hoher Q-Wert<br>ergibt ein schmalbandiges Filter, ein kleiner Q-Wert ein<br>breitbandiges Filter. Der Q-Wert legt auch die Qualität<br>und damit den Frequenzgang von Hochpass-, Tiefpass-<br>und Allpassfiltern mit einer Flankensteilheit von 12 dB/<br>Okt fest.                                                                                                    |

| GAIN +2.5 dB |       |                  | Mit "GAIN" wird die Verstärkung (Anhebung) oder<br>Abschwächung (Absenkung) der parametrischen<br>Equalizer bzw. der Low-Shelving- oder High-Shelving-<br>Equalizer eingestellt.                                                        |
|--------------|-------|------------------|----------------------------------------------------------------------------------------------------|
| ORDER second | first | first,<br>second | Mit "ORDER" (nur bei Allpassfiltern) wird die<br>gewünschte Filterordnung des Allpassfilters eingestellt.<br>Ein Allpassfilter erster Ordnung dreht die Phase um<br>180°; ein Allpassfilter zweiter Ordnung dreht die Phase<br>um 360°. |
| BYPASS       |       |                  | Mit "BYPASS" wird das jeweilige Filter eingeschaltet<br>(nicht gedrückt) oder ausgeschaltet (gedrückt). Damit<br>ist ein schneller A/B-Vergleich der tatsächlichen<br>Filterauswirkung auf das Klangbild möglich.                       |

## Bearbeiten des Filters durch Ziehen der Maus im Grafik-Display

Ein weißer Punkt in der Darstellung des Frequenzgangs repräsentiert ein aktives Filter ("BYPASS" nicht gedrückt). Wenn Sie mit der linken Maustaste auf diesen Punkt klicken und dabei die Maustaste gedrückt halten, können Sie durch Ziehen nach links oder rechts die Frequenz und durch Ziehen der Maus nach oben oder unten die Verstärkung oder Dämpfung des ausgewählten Filters ändern (abhängig vom ausgewählten Filtertyp). Wenn Sie mit der rechten Maustaste auf den weißen Punkt klicken und die Maustaste gedrückt halten, können Sie die Q-Werte der parametrischen Equalizer ändern.

Für eine bessere Übersicht leuchtet die Bezeichnung des jeweiligen Filterbands grün auf, sobald sich der Mauszeiger über dessen weißem Punkt befindet. Eine zusätzliche weiße Kurve stellt den Frequenzgang des aktuell ausgewählten Filters dar.

## X-OVER

Das Fenster "X-Over" ermöglicht für jeden Ausgangskanal eines Remote-Verstärkers den Zugriff auf eine Frequenzweiche mit Hoch- und Tiefpassfiltern, Verzögerung, Verstärkungsanpassung und Polaritätswahlschalter. Mit diesen Parametern können Sie die einzelnen Frequenzbänder eines Mehrweg-Lautsprechersystems korrekt konfigurieren, Laufzeitunterschiede kompensieren und Pegelanpassungen vornehmen. Um das Fenster "X-Over" zu öffnen, klicken Sie in der Flussdiagramm-Auswahl auf den sechsten Block oder im großen Flussdiagramm auf den Block "X-OVER".

| Setup & Control RCM24_1                                                             |                                                                                           |
|-------------------------------------------------------------------------------------|-------------------------------------------------------------------------------------------|
| 🎤 Config&Info 🏷 DSP 🛛 🕅 Speaker 🖉 Load 🔐 S                                          | upervision & Test                                                                         |
|                                                                                     | DELAY UNIT TEMP<br>cm 20 °C ···<br>*<br>VER                                               |
| Magnitude Phase 25 dB 50 dB Show Result                                             | Separate Sum Include Delays Include Speakers                                              |
|                                                                                     |                                                                                           |
| A Lo (Sb121)                                                                        | B Hi (Sx300)                                                                              |
| HIPASS     LOPASS       RESPONSE     Hru     RESPONSE       FREQ     20 Hz     FREQ | HIPASS     LOPASS       RESPONSE     Linkw 24     RESPONSE       FREQ     120 Hz     FREQ |
| GAIN TRIM +2.0 dB + DELAY 20.02 cm +<br>POLARITY normal + BYPASS                    | GAIN TRIM +0.0 dB + DELAY DOD cm +<br>POLARITY normal BYPASS                              |

## Darstellung im Grafik-Display

Im Grafik-Display können verschiedene Darstellungsarten gewählt werden, die in der folgenden Tabelle beschrieben werden. Generell werden alle Einflüsse von Filtern, die sich vor dem X-Over befinden (Master EQ, Channel EQ), in die Darstellung einbezogen. Dies ermöglicht stets den Überblick über den resultierenden Frequenzgang an dieser Stelle.

| Element          | Beschreibung                                                                                                    |  |  |  |
|------------------|----------------------------------------------------------------------------------------------------|--|--|--|
| Magnitude Phase  | Schalter für die Darstellung des Amplituden-Frequenzgangs (Magnitude)<br>oder des Phasengangs (Phase)                                                                                                    |  |  |  |
| 25 dB 50 dB      | Schalter zur Skalierung der Verstärkungsachse auf 25 dB (± 12,5 dB) oder<br>50 dB (± 25 dB)                                                                                                    |  |  |  |
| Show Result      | Zeigt die resultierende Übertragungsfunktion aus allen Filter- und<br>Pegelanpassungseinstellungen und somit das sichtbare bzw. hörbare<br>Ergebnis an den Verstärkerausgängen an. Das hörbare Ergebnis wird in<br>Ieuchtenden Farben dargestellt; die "elektrischen" Kurven sind in dunklen<br>Farben gehalten.                                                 |  |  |  |
| Separate Sum     | Mit "Separate" werden die Übertragungsfunktionen beiden Verstärkerkanäle<br>getrennt dargestellt, während mit "Sum" das Summensignal der<br>Verstärkerkanäle angezeigt wird.                                                                                                    |  |  |  |
| Include Delays   | Schalter, um die programmierten Verzögerungen in die Darstellung der<br>Frequenz- oder Phasengänge einzubeziehen. Die Verzögerungen betreffen<br>vor allem die Darstellung der Phasengänge. In der Summensignaldarstellung<br>der Verstärkerkanäle wird aber auch im Frequenzgang die Auswirkung der<br>Verzögerungen sehr deutlich, z. B. als Kerbfiltereffekt. |  |  |  |
| Include Speakers | Schalter für die zusätzliche Darstellung gemessener<br>Lautsprecherübertragungsfunktionen. Diese Funktion ist nur wirksam, wenn<br>zuvor auf der Registerkarte "Speaker" Lautsprecherdaten geladen wurden.                                                                                                    |  |  |  |

#### Kanalparameter

| Element                                      | Standard          | Bereich                                                                                                    | Beschreibung                                                                                                    |
|----------------------------------------------|-------------------|----------------------------------------------------------------------------------------------------|----------------------------------------------------------------------------------------------------|
| A Sb121                                      |                   |                                                                                                    | Kanalname<br>Durch Klicken mit der rechten Maustaste<br>auf dieses Feld wird das Menü zum<br>Kopieren und Einfügen geöffnet. Damit<br>können alle X-Over-Parameter des<br>entsprechenden Ausgangs auf einen<br>beliebigen anderen X-Over-Block innerhalb<br>desselben Projekts kopiert werden.                                                                                                    |
| HIPASS<br>RESPONSE Linkw 24<br>FREQ 100 Hz   | thru,<br>20 Hz    | RESPONSE:<br>thru, 6dB,<br>12dB/Q=0.5,<br>12dB/Q=0.6,<br>12dB/Q=0.7,<br>12dB/Q=0.8,<br>12dB/Q=1.0,<br>12dB/Q=1.2,<br>12dB/Q=1.5,<br>12dB/Q=2.0,<br>Bessel 12dB,<br>Butterworth<br>12dB, Linkwitz/<br>Riley 12dB,<br>Bessel 18dB,<br>Butterworth<br>18dB, Bessel<br>24dB,<br>Butterworth<br>24dB, Linkwitz/<br>Riley 24dB<br>FREQ:<br>20 Hz bis 20 kHz | Dieser Parameterblock steht für das<br>Hochpassfilter.<br>Es können verschiedene Filtertypen<br>(Bessel, Butterworth, Linkwitz/Riley) mit<br>einer Flankensteilheit zwischen 6 dB/Okt<br>und 24 dB/Okt eingestellt werden. Zudem<br>kann für die Filterfrequenz ein Wert<br>zwischen 20 Hz und 20 kHz gewählt<br>werden.<br>Durch Klicken mit der rechten Maustaste<br>auf das Feld "HIPASS" wird das Menü zum<br>Kopieren und Einfügen geöffnet. Damit<br>können alle Parameter des jeweiligen<br>Hochpassfilters auf beliebige andere<br>Hochpassfilter innerhalb desselben<br>Projekts kopiert werden. |
| LOPASS<br>RESPONSE Linkw 24 V<br>FREQ 100 Hz | thru,<br>20000 Hz | RESPONSE:<br>thru, 6dB,<br>12dB/Q=0.5,<br>12dB/Q=0.6,<br>12dB/Q=0.7,<br>12dB/Q=0.8,<br>12dB/Q=1.0,<br>12dB/Q=1.2,<br>12dB/Q=1.5,<br>12dB/Q=2.0,<br>Bessel 12dB,<br>Butterworth<br>12dB, Linkwitz/<br>Riley 12dB,<br>Bessel 18dB,<br>Butterworth                                                                                                    | Dieser Parameterblock steht für das<br>Tiefpassfilter.<br>Es können verschiedene Filtertypen<br>(Bessel, Butterworth, Linkwitz/Riley) mit<br>einer Flankensteilheit zwischen 6 dB/Okt<br>und 24 dB/Okt eingestellt werden. Zudem<br>kann für die Filterfrequenz ein Wert<br>zwischen 20 Hz und 20 kHz gewählt<br>werden.<br>Durch Klicken mit der rechten Maustaste<br>auf das Feld "LOPASS" wird das Menü<br>zum Kopieren und Einfügen geöffnet.<br>Damit können alle Parameter des<br>jeweiligen Tiefpassfilters auf beliebige<br>andere Tiefpassfilter innerhalb desselben<br>Projekts kopiert werden. |
| GAIN TRIM +6.0 dB | 0 dB   | 18dB, Bessel<br>24dB,<br>Butterworth<br>24dB, Linkwitz/<br>Riley 24dB<br>FREQ:<br>20 Hz bis 20 kHz<br>-30 dB bis 6 dB | Mit "GAIN TRIM" kann der Pegel des<br>jeweiligen Kanals um bis zu 6 dB<br>angehoben bzw. um bis zu 30 dB<br>abgesenkt werden. Damit sind<br>Pegelanpassungen der einzelnen<br>Frequenzbänder untereinander möglich.                                                                                                    |
|-------------------|--------|----------------------------------------------------------------------------------------------------|----------------------------------------------------------------------------------------------------|
| POLARITY normal 💌 | normal | normal, inverted                                                                                                    | Mit dem Parameter "POLARITY" kann ein<br>Kanal invertiert, d. h. seine Phase um 180°<br>gedreht werden. Eine Invertierung des<br>Signals kann bei bestimmten<br>Frequenzweicheneinstellungen<br>erforderlich sein, damit bei der<br>Übergangsfrequenz keine Auslöschungen<br>entstehen. In der Summendarstellung der<br>Signale der beiden Verstärkerkanäle<br>(Schalter "Sum" aktiviert) ist der Einfluss<br>des Polaritätsparameters deutlich zu<br>erkennen.                                                                                                    |
| DELAY 15.09 cm    | 0,0 ms | 0,0 bis<br>1000,0 ms                                                                                                  | Mit "DELAY" kann das Signal des<br>jeweiligen Ausgangs um eine einstellbare<br>Zeit verzögert werden.<br>Diese Verzögerung wird typischerweise zur<br>Laufzeitkorrektur verwendet, um negative<br>Schalleffekte zu kompensieren (z. B.<br>aufgrund unterschiedlicher Abstände<br>zwischen Lautsprechersystemen innerhalb<br>eines Gehäuses oder einer bestimmten<br>Positionierung von Lautsprechern in einer<br>PA-Installation), die andernfalls zu<br>beträchtlichen Schalllaufzeiten führen<br>würden.<br>HINWEIS: Der Verstärker übernimmt<br>Einstellungen bis zu einer<br>Gesamtverzögerungszeit von 1365 ms<br>pro Kanal, einschließlich der Werte von<br>"MASTER DELAY" und "X-OVER DELAY".<br>Wenn für "MASTER DELAY" bereits eine<br>vergleichsweise lange Zeit eingestellt<br>wurde, kann die für die |

|        |  | Ausgangsverzögerung verbleibende<br>Verzögerungszeit unter 1000 ms<br>absinken!                                           |
|--------|--|----------------------------------------------------------------------------------------------------|
| BYPASS |  | Mit "BYPASS" kann die jeweilige<br>Verzögerung eingeschaltet (nicht<br>gedrückt) bzw. ausgeschaltet (gedrückt)<br>werden. |

#### **Allgemeine Parameter**

| Element                 | Stand<br>ard | Bereich                                 | Beschreibung                                                                                                    |
|-------------------------|--------------|-----------------------------------------|----------------------------------------------------------------------------------------------------|
| DELAY UNIT              | ms           | ms, samples, ft,<br>in, m, cm,<br>μs, s | Hier kann die Maßeinheit für die Verzögerungszeiten<br>gewählt werden.                                                                                                    |
| TEMPERATURE<br>+23 °C ÷ | 20 °C        | -20 bis 60 °C<br>oder -4 bis<br>140 °F  | Hier kann die tatsächliche Umgebungstemperatur<br>eingegeben werden. Wenn für die Verzögerung eine<br>Entfernungseinheit eingestellt wurde, werden die<br>Verzögerungszeiten in Abhängigkeit von der<br>Temperatur korrigiert. Die Temperatur kann<br>wahlweise in Grad Celsius (°C) oder in Grad<br>Fahrenheit (°F) angegeben werden. |

#### Bearbeiten der X-Over-Filter durch Ziehen der Maus im Grafik-Display

Ist ein X-Over-Filter aktiviert ("Response" nicht auf "thru" eingestellt), wird in der Frequenzgangkurve ein weißer Punkt angezeigt, der dieses Filter repräsentiert. Wenn Sie mit der linken Maustaste auf diesen Punkt klicken und dabei die Maustaste gedrückt halten, können Sie durch Ziehen der Maus nach links oder rechts die Frequenz des jeweiligen Filters festlegen.

Zur besseren Übersicht und einfacheren Bearbeitung leuchtet die Bezeichnung des jeweiligen Filters farbig auf, sobald sich der Mauszeiger über dem entsprechenden weißen Punkt befindet. Außerdem wird eine weitere weiße Kurve angezeigt, die den Frequenzgang des jeweiligen gewählten Filters darstellt.

#### DYNAMICS

Jeder Ausgangskanal eines Remote-Verstärkers verfügt über einen Kompressor und einen Limiter. Im Fenster "Dynamics" können Sie auf diese Funktionen zugreifen und die entsprechenden Parameter so einstellen, dass ein zuverlässiger Schutz der angeschlossenen Lautsprecher vor plötzlichen Pegelspitzen und Überlastung gewährleistet ist. Um das Fenster "Dynamics" zu öffnen, klicken Sie in der Flussdiagramm-Auswahl auf den siebten Block oder im großen Flussdiagramm auf den Block "DYNAMICS".

| Setup & Control RCW24_1                                                                                                    |                                                                                                    |
|----------------------------------------------------------------------------------------------------|----------------------------------------------------------------------------------------------------|
| ➢ Contin ≵ Info ∑ DSP M Speaker 12 Load 4.4 S                                                                                            | unervision & Test                                                                                                    |
|                                                                                                    | THRESH UNIT MARGIN REF<br>dBu                                                                                                    |
| REDUCTION                                                                                                    | REDUCTION<br>de de de de de de de de de de de de de d                                                                                      |
| A Lo (Sb121)                                                                                                    | B Hi (Sx300)                                                                                                    |
| COMPRESSOR     LIMITER       THRESH     20.08u     -       ATTACK     5ms     -       RELEASE     250 ms     -       RATIO     2:1     - | COMPRESSOR     LIMITER       THRESH     -20 dBu     -       ATTACK     5 ms     -       RELEASE     250 ms     -       RATIO     2:1     - |
| BYPASS BYPASS                                                                                                    | BYPASS BYPASS                                                                                                    |

## Kanalparameter

| Element | Beschreibung                                                          |
|---------|-----------------------------------------------------------------------|
| A Sb121 | Kanalname                                                             |
|         | Durch Klicken mit der rechten Maustaste auf dieses Feld wird das Menü |
|         | zum Kopieren und Einfügen geöffnet. Damit können alle                 |
|         | Dynamikparameter des entsprechenden Kanals auf beliebige andere       |
|         | Kanäle innerhalb desselben Projekts kopiert werden.                   |

#### Kompressorparameter

| Element          | Standard | Bereich                                             | Beschreibung                                                                                                    |
|------------------|----------|-----------------------------------------------------|----------------------------------------------------------------------------------------------------|
| COMPRESSOR       |          |                                                     | Durch Klicken mit der rechten Maustaste auf dieses<br>Feld wird das Menü zum Kopieren und Einfügen<br>geöffnet. Damit können alle Kompressorparameter<br>des entsprechenden Kanals auf beliebige andere<br>Kanäle innerhalb desselben Projekts kopiert werden. |
| THRESH 3.0 dBu 🛨 | 21 dBu   | -9,0 bis<br>+21,0 dBu<br>oder<br>0,27 bis<br>8,70 V | Mit "THRESHOLD" wird der Audiosignalpegel<br>angegeben, ab dem der Kompressor zu arbeiten<br>beginnt.                                                                                                    |
| ATTACK 5ms 📩     | 5 ms     | 0 bis 99 ms                                         | Mit "ATTACK" wird festgelegt, wie schnell der<br>Kompressor bei Überschreitung des Schwellenwerts<br>die Verstärkung reduziert.                                                                                                    |
| RELEASE 250 ms   | 250 ms   | 50 bis<br>999 ms                                    | Mit "RELEASE" wird bestimmt, wie schnell der<br>Kompressor seine Verstärkung wieder auf normal<br>zurückregelt, nachdem der Audiosignalpegel wieder<br>unter den Schwellenwert gesunken ist.                                                                   |

| RATIO 4:1 - | 2:1 | 1:1, 1,4:1,<br>2:1,<br>4:1, 8:1 | Mit "RATIO" wird bestimmt, wie stark das Signal<br>oberhalb des Schwellenwerts reduziert wird. Die<br>Einstellung 4:1 entspricht beispielsweise einer<br>Signalreduzierung um den Faktor 4.                            |
|-------------|-----|---------------------------------|----------------------------------------------------------------------------------------------------|
| BYPASS      |     |                                 | Mit "BYPASS" wird der Kompressor eingeschaltet<br>(nicht gedrückt) bzw. ausgeschaltet (gedrückt).<br>Damit ist ein schneller A/B-Vergleich zwischen<br>komprimierten und nicht komprimierten<br>Audiosignalen möglich. |

#### Limiter-Parameter

| Element          | Standar<br>d | Bereich                                             | Beschreibung                                                                                                    |
|------------------|--------------|-----------------------------------------------------|----------------------------------------------------------------------------------------------------|
| LIMITER          |              |                                                     | Durch Klicken mit der rechten Maustaste auf dieses<br>Feld wird das Menü zum Kopieren und Einfügen<br>geöffnet. Damit können alle Limiter-Parameter des<br>entsprechenden Kanals auf beliebige andere Kanäle<br>innerhalb desselben Projekts kopiert werden. |
| THRESH 3.0 dBu ÷ | 21 dBu       | -9,0 bis<br>+21,0 dBu<br>oder<br>0,27 bis<br>8,70 V | Mit "THRESHOLD" wird der Audiosignalpegel<br>angegeben, ab dem der Limiter zu arbeiten beginnt.                                                                                                    |
| RELEASE 250 ms ÷ | 250 ms       | 50 bis<br>999 ms                                    | Mit "RELEASE" wird bestimmt, wie schnell der<br>Limiter seine Verstärkung wieder auf normal<br>zurückregelt, nachdem der Signalpegel unter den<br>Schwellenwert gesunken ist.                                                                                |
| BYPASS           |              |                                                     | Mit "BYPASS" wird der Limiter eingeschaltet (nicht<br>gedrückt) bzw. ausgeschaltet (gedrückt). Damit ist<br>ein schneller A/B-Vergleich zwischen begrenzten und<br>nicht begrenzten Audiosignalen möglich.                                                   |

## **Allgemeine Parameter**

| Element     | Standar<br>d | Bereich                            | Beschreibung                                                                                                    |
|-------------|--------------|------------------------------------|----------------------------------------------------------------------------------------------------|
| THRESH UNIT | dBu          | dBu/<br>Volt                       | Hier wird die Einheit für den Schwellenwertparameter<br>gewählt. Die gewählte Einstellung gilt sowohl für den<br>Kompressor als auch für den Limiter.               |
| MARGIN REF  | dig.<br>Clip | dig.<br>Clip,<br>Limiter<br>Thresh | Hier kann der Bezugspegel für die Margin-Anzeigen<br>eingestellt werden. Sie können zwischen "Digital<br>Clip" (entspricht +21 dBu) und "Limiter Threshold" wählen. |

| Der Margin-Pegel zeigt an, in welchem Abstand sich der |
|--------------------------------------------------------|
| Signalpegel zum eingestellten Bezugspegel bewegt. Die  |
| angezeigte Margin bezieht sich dabei auf den höchsten  |
| tatsächlich gemessenen Signalpegel.                    |

#### Anzeigen

| Element                                                                                                    | Beschreibung                                                                                                    |
|----------------------------------------------------------------------------------------------------|----------------------------------------------------------------------------------------------------|
| REDUCTION           848-         - 646           -10-         - 10           -10-         - 10           -28-         - 20           -38-         - 38           COMP         LIMITER | Diese Anzeigen geben an, um wie viel dB das Audiosignal durch den Kompressor<br>("COMP") bzw. den Limiter reduziert wird. Die Anzeige der Pegelreduzierung<br>erfolgt als vertikaler gelber Balken.                                                                                                    |
| MARGIN<br>• -31 dB                                                                                                    | Der Margin-Pegel zeigt an, in welchem Abstand sich der Signalpegel zum<br>eingestellten Bezugspegel bewegt. Die angezeigte Margin bezieht sich dabei auf<br>den höchsten tatsächlich gemessenen Signalpegel seit Zurücksetzen der Anzeige.<br>Die LED wechselt von Grün auf Rot, sobald der Signalpegel den eingestellten<br>Bezugspegel (Digital Clip/Limiter Threshold) erreicht oder überschreitet. Durch<br>Klicken mit der rechten Maustaste auf den Margin-Pegel und anschließendes<br>Klicken auf "Reset" kann die Anzeige zurückgesetzt werden. |

#### Bearbeiten der Kompressor-/Limiter-Parameter durch Ziehen der Maus im Grafik-Display

Ist ein Kompressor oder Limiter aktiviert ("Bypass" nicht gedrückt), wird im Grafik-Display ein weißer Punkt angezeigt, der die betreffende Funktion repräsentiert. Wenn Sie mit der linken Maustaste auf diesen Punkt klicken und dabei die Maustaste gedrückt halten, können Sie durch vertikales Ziehen der Maus den Schwellenwert des jeweiligen Kompressors bzw. Limiters festlegen. Wenn Sie mit der rechten Maustaste auf den weißen Punkt eines Kompressors klicken und dabei die Maustaste gedrückt halten, können Sie die Stärke der Kompression bearbeiten.

Zur besseren Übersicht und einfacheren Bearbeitung leuchtet der Name eines Kompressors/ Limiters farbig auf, sobald sich der Mauszeiger über dem entsprechenden weißen Punkt befindet.

## 2.1.8 Speaker

Im Dialogfeld "Speaker" können Sie die Datensätze der verschiedenen Lautsprechersysteme laden, den Verstärkerkanälen zuweisen und die akustischen Ergebnisse der virtuellen Kombination darstellen. Die Lautsprechersystem-Datensätze ("speaker files"), die die Dateierweiterung ".spk" aufweisen, enthalten werkseitig gemessene Frequenz- und Phasengänge aller gängigen Lautsprechersysteme von Electro-Voice. Einige Beispiele sind im Verzeichnis "Speaker Files" von IRIS-Net enthalten.

Die Lautsprecherdaten und sämtliche Einstellungen in diesem Fenster haben zwar keinerlei direkten Einfluss auf die Übertragungsfunktion der Verstärker, bieten aber dem Benutzer die Möglichkeit, qualitativ höherwertige Lautsprechervoreinstellungen zu erstellen. Sie können die gemessenen Frequenz- und Phasengänge in den Equalizer- und X-Over-Fenstern einblenden und so die Filterparameter anpassen. In der Summendarstellung wird das Ergebnis der Übertragungsfunktionen von Verstärker und Lautsprechern angezeigt.

| Setup & Control RCM24_1                                               | X                                    |
|-----------------------------------------------------------------------|--------------------------------------|
| ▶ Config & Info   ∞ DSP   K Speaker   ≝, Load   8% Supervision & Test |                                      |
| SPEAKER                                                               |                                      |
| Magnitude Phase 25 dB 50 dB Show Speaker A Show Speaker B             | ~~~~~                                |
| 28 53 100 200 500 % 24                                                | 5k 10k 20k                           |
| Lo (Sb121)                                                            |                                      |
| LOAD SPEAKER FILE SD121  CLEAR SPEAKER DATA  NUMBER OF SPEAKERS       | ε <u>\$x200</u><br>τα<br>ts <u>1</u> |
|                                                                       |                                      |

Klicken Sie im Fenster "Setup & Control" auf die Registerkarte "Speaker", um die Seite "Speaker" anzuzeigen.

#### Darstellung im Grafik-Display

| Element                       | Beschreibung                                                                                                    |  |  |
|-------------------------------|----------------------------------------------------------------------------------------------------|--|--|
| Magnitude Phase               | Schalter zum Umschalten zwischen Frequenzgang (Magnitude) und<br>Phasengang (Phase)                                                                                               |  |  |
| 25 cB 50 dB                   | Schalter zur Skalierung der Verstärkungsachse auf 25 dB (± 12,5 dB)<br>oder 50 dB (± 25 dB)                                                                                       |  |  |
| Show Speaker A Show Speaker B | Mit den Schaltern "Show Speaker A" und "Show Speaker B" kann die<br>Darstellung der Lautsprecherdaten für den jeweiligen Kanal des<br>Verstärkers ein- bzw. ausgeschaltet werden. |  |  |

#### Kanalparameter

| Element                  | Stan<br>dard | Berei<br>ch | Beschreibung                                                                                                    |
|--------------------------|--------------|-------------|----------------------------------------------------------------------------------------------------|
| A Lo (Sb121)             |              |             | Kanalbeschreibung und Kanalname                                                                                                    |
| LOAD SPEAKER FILE Sb-121 |              |             | Durch Klicken auf die Schaltfläche "LOAD<br>LAUTSPRECHER FILE" wird ein Dialogfeld<br>geöffnet, in dem die gewünschte<br>Lautsprecherdatei ausgewählt werden kann.<br>Verschiedene Lautsprecherdateien finden Sie im<br>Ordner "Speaker Files" von IRIS-Net. Der Name<br>des geladenen Lautsprechermodells wird in dem<br>schwarz schattierten Feld auf der rechten Seite<br>angezeigt. |

| CLEAR SPEAKER DATA   |   |            | Durch Klicken auf die Schaltfläche "CLEAR<br>SPEAKER DATA" werden die zuvor geladenen<br>Lautsprechermessdaten des ausgewählten<br>Kanals entfernt.                                                                                                    |
|----------------------|---|------------|----------------------------------------------------------------------------------------------------|
| NUMBER OF SPEAKERS 1 | 1 | 1 bis<br>8 | Mit dem Parameter "NUMBER OF SPEAKERS"<br>kann die Anzahl der an den jeweiligen Kanal<br>angeschlossenen Lautsprecher festgelegt<br>werden. Eine Verdoppelung der<br>Lautsprecheranzahl bewirkt im ausgewählten<br>Kanal eine Pegelerhöhung um 6 dB. Es kann ein<br>Wert von 1 bis 8 eingestellt werden. |

#### 2.1.9 Load

Das Fenster "Load" ermöglicht den Zugriff auf alle Einstellungen und Funktionen zur Prüfung und Überwachung der an die Verstärkerausgänge angeschlossenen Lasten. Die kontinuierlich gemessenen Ausgangsspannungs- und Ausgangsstromwerte der Remote-Leistungsverstärker werden im Fenster "Load" angezeigt. Wenn die Ausgangsspannung des Signals 150 mV überschreitet, wird die resultierende Last berechnet und angezeigt. Wenn die eingestellten Schwellenwerte über- oder unterschritten werden, wird im Verstärkerbedienfeld im Bereich "Load" eine entsprechende Meldung angezeigt. In diesem Dialogfeld können Sie für jeden Verstärkerkanal die oberen und unteren Schwellenwerte unabhängig voneinander

einstellen.

Im Fenster "Load" können Sie auch Lautsprecherimpedanzkurven messen und als Referenz speichern. Der Frequenzbereich (Startfrequenz, Stoppfrequenz) und der Generatorpegel des für diesen Test generierten Sinus-Wobbeltestsignals können eingestellt werden. Zudem kann für die gespeicherten Referenzkurven ein Toleranzbereich angegeben werden. Wenn während des Systemtests eine Messung den Toleranzbereich über- oder unterschreitet, wird eine Fehlermeldung angezeigt. Um das Fenster "Load" auszuwählen, klicken Sie im Fenster "Setup & Control" auf die Registerkarte "Load".

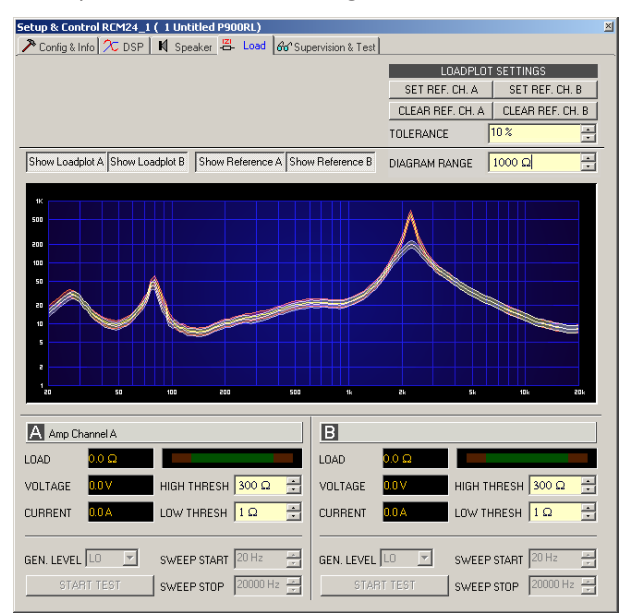

## Darstellung im Grafik-Display

| Element                           | Standar<br>d | Bereich               | Beschreibung                                                                                                    |
|-----------------------------------|--------------|-----------------------|----------------------------------------------------------------------------------------------------|
| Show Loadplot A Show Loadplot B   |              |                       | Mit den Schaltern "Show Load plot A" und<br>"Show Load plot B" wird die Anzeige der<br>entsprechenden Impedanzkurven ein- oder<br>ausgeschaltet. |
| Show Reference A Show Reference B |              |                       | Mit den Schaltern "Show Reference A" und<br>"Show Reference B" wird die Anzeige der<br>entsprechenden Referenzkurven ein- oder<br>ausgeschaltet. |
| DIAGRAM RANGE 1000 Ω              | 1000 Oh<br>m | 50 Ohm bis<br>10 kOhm | "DIAGRAM RANGE" ermöglicht das<br>Vergrößern oder Verkleinern des Diagramm-<br>Impedanzbereichs (y-Achse).                                       |

# Parameter und Angaben für die kontinuierliche Überwachung der angeschlossenen Last

| Element      | Standard | Bereich | Beschreibung                                                                                                    |
|--------------|----------|---------|----------------------------------------------------------------------------------------------------|
| LOAD 24.8 Ω  |          |         | Die Lastanzeige zeigt den Quotienten aus der<br>gemessenen Spannung und dem gemessenen<br>Strom an (U/I).                                                                                                    |
|              |          |         | Diese Anzeige zeigt die tatsächlich gemessene<br>Last, den Verlauf und den eingestellten<br>Wertebereich an. Der orangefarbene Zeiger zeigt<br>den tatsächlichen Wert an. Der hellgrüne Balken<br>zeigt an, welche Lastwerte im Online-Modus<br>bereits gemessen wurden. Eine rote Anzeige<br>signalisiert, dass der Wert den eingestellten<br>Wertebereich über- oder unterschritten hat. Der<br>dunkelgrüne Bereich stellt den zulässigen<br>Wertebereich für die Last des entsprechenden<br>Leistungsverstärkerkanals dar. Die Werte von<br>"HIGH THRESH" bzw. "LOW THRESH" definieren<br>die Grenzwerte dieses Wertebereichs. Wenn Sie<br>den Cursor über die Anzeigeleiste bewegen, wird<br>ein QuickInfo-Kontextmenü mit den numerischen<br>Werten der niedrigsten, der höchsten und der<br>aktuell gemessenen Last angezeigt. Um die zuvor<br>gemessenen Werte zu löschen (die hellgrünen<br>und roten Bereiche werden dann ausgeblendet),<br>klicken Sie mit der rechten Maustaste auf die<br>Anzeigeleiste und dann auf "Reset". |
| VOLTAGE 0.0V |          |         | Die Anzeige "VOLTAGE" informiert kontinuierlich<br>über die Ausgangsspannung des entsprechenden<br>Leistungsverstärkerkanals.                                                                                                    |

| CURRENT 0.0A        |         |                        | Die Anzeige "CURRENT" informiert kontinuierlich<br>über den Ausgangsstrom des entsprechenden<br>Leistungsverstärkerkanals.                                                                                                    |
|---------------------|---------|------------------------|----------------------------------------------------------------------------------------------------|
| HIGH THRESH 300 Q ÷ | 300 Ohm | 0,0 Ohm bis<br>70 kOhm | Mit "HIGH THRESH" wird der obere Grenzwert<br>des zulässigen Impedanzbereichs eingestellt (die<br>minimale Last). Wenn dieser Wert überschritten<br>wird, wird im Verstärkerbedienfeld die<br>Fehlermeldung "OPEN" angezeigt<br>(Leitungsunterbrechung).   |
| LOW THRESH 1.0 Ω ÷  | 1,0 Ohm | 0,0 Ohm bis<br>70 kOhm | Mit "LOW THRESH" wird der untere Grenzwert<br>des zulässigen Impedanzbereichs eingestellt (die<br>maximale Last). Wenn dieser Wert unterschritten<br>wird, wird im Verstärkerbedienfeld die<br>Fehlermeldung "SHORTED" angezeigt<br>(Leitungskurzschluss). |

# Parameter für die Impedanzmessung

| Element                                                                                                   | Stand<br>ard | Bereich             | Beschreibung                                                                                                    |
|----------------------------------------------------------------------------------------------------|--------------|---------------------|----------------------------------------------------------------------------------------------------|
| GEN. LEVEL LO                                                                                             | LO           | LO, HI              | Mit "GEN. LEVEL" wird der Generatorpegel für<br>den Lautsprecherimpedanztest eingestellt. Der<br>Generatorpegel "LO" entspricht -10 dBu<br>(245 mV), der Generatorpegel "HI" entspricht<br>0 dBu (775 mV).<br>ACHTUNG: Extrem hohe Werte können bei der<br>Messung zu schweren Schäden an den<br>angeschlossenen Komponenten führen.                                  |
| SWEEP START 20 Hz                                                                                         | 20 Hz        | 20 Hz bis<br>20 kHz | Mit "SWEEP START" wird die Startfrequenz des<br>Sinus-Wobbelsignals für den<br>Lautsprecherimpedanztest eingestellt.                                                                                                    |
| SWEEP STOP 20000 Hz 📩                                                                                     | 20 kH<br>z   | 20 Hz bis<br>20 kHz | Mit "SWEEP STOP" wird die Stoppfrequenz des<br>Sinus-Wobbelsignals für den<br>Lautsprecherimpedanztest eingestellt.                                                                                                    |
| START TEST                                                                                                |              |                     | Durch Klicken auf den Softkey "START TEST"<br>wird der Lautsprecherimpedanztest gestartet.<br>Das erzeugte Sinus-Wobbelsignal durchläuft den<br>zuvor definierten Frequenzbereich. Die Kurve der<br>gemessenen Impedanzwerte wird im<br>Diagrammfenster "Load" angezeigt. Durch<br>erneutes Klicken auf diesen Softkey kann der<br>Test jederzeit abgebrochen werden. |
| LOADPLOT SETTINGS<br>SET REF. CH. A SET REF. CH. B<br>CLEAR REF. CH. A CLEAR REF. CH. B<br>TOLERANCE 10 % | 10 %         | 5 % bis<br>50 %     | Durch Klicken auf den Softkey "SET REF. CH. A"<br>und/oder "SET REF. CH. B" wird der letzte Test<br>als Referenz gespeichert. Durch Klicken auf den<br>Softkey "CLEAR REF. CH. A" und/oder "CLEAR                                                                                                    |

| REF. CH. B" wird die entsprechende Referenz   |
|-----------------------------------------------|
| gelöscht. Mit "TOLERANCE" wird die zulässige  |
| Abweichung von der Impedanzkurve definiert.   |
| Während des Systemtests werden die aktuell    |
| gemessenen Testergebnisse und die             |
| gespeicherten Toleranzenbereiche verglichen.  |
| Wenn ein Punkt der aktuellen Messung          |
| außerhalb dieses Toleranzbereichs liegt, wird |
| eine Fehlermeldung angezeigt. Der             |
| Toleranzbereich wird grafisch um die          |
| Referenzkurve als Schwankungsbereich in der   |
| entsprechenden Farbe angezeigt.               |
|                                               |

# 2.1.10 Supervision & Test

Im Dialogfeld "Supervision & Test" sind Funktionen zur Prüfung und Überwachung der Leistungsverstärker integriert.

Sie können die Zustände von Steuereingängen überprüfen und Steuerausgänge auslösen. Ein Testgenerator, dessen Signalausgang Sinus, rosa Rauschen, weißes Rauschen liefert, ermöglicht akustische Tests. Statusanzeigen für den allgemeinen Betrieb des Leistungsverstärkers, die zwei Verstärkerkanäle und die angeschlossene Last. Zeigt an, ob alles in Ordnung ist bzw. wo Fehler aufgetreten sind. Sie können wählen, welche Fehler zusammengefasst und in eine Sammelfehlermeldung einbezogen werden.

Um die Seite auszuwählen, klicken Sie im Fenster "Setup & Control" auf die Registerkarte "Supervision & Test".

| Setup & Control RCM24_1 ( 1 Untitled P1200RT)                                                                                  | ×                                                                                       |  |  |  |  |  |  |
|----------------------------------------------------------------------------------------------------|-----------------------------------------------------------------------------------------|--|--|--|--|--|--|
| P Config & Info ∞ DSP N Speaker 📇 Load 66' Supervision & Test                                                                  |                                                                                         |  |  |  |  |  |  |
| GP1 GP0<br>IN 1 0UT 1 TYPE FREQ<br>IN 2 0UT 2 SINE ▼ 1000 Hz                                                                   | TEST GENERATOR<br>MODE UNIT A +0.080 + 0.07/0FF<br>H POST/MIX dBu/V B +0.080 + 0.07/0FF |  |  |  |  |  |  |
| AMPLIFIER PROTECT<br>OVER TEMPERATURE<br>COMMUNICATION                                                                         |                                                                                         |  |  |  |  |  |  |
| CHANNELA SHORTED / LOAD LO<br>OPEN / LOAD HI<br>SUPERVISION<br>INPUT PILOT DETECTION<br>OUTPUT PILOT DETECTION<br>GROUND FAULT | GENERATOR DN/OFF                                                                        |  |  |  |  |  |  |
| CHAINLEB SHORTED / LOAD LO<br>OPEN / LOAD HI<br>SUPERVISION<br>INPUT PILOT DETECTION<br>OUTPUT PILOT DETECTION<br>GROUND FAULT | GENERATOR ON/OFF                                                                        |  |  |  |  |  |  |
| EXTERNAL AMPLIFIER STATE                                                                                                    | ADDR 6-8<br>FAULTY NONE                                                                 |  |  |  |  |  |  |
| COLLECTED ERROR STATE                                                                                                    |                                                                                         |  |  |  |  |  |  |

#### STEUEREINGÄNGE UND -AUSGÄNGE

| Element | Beschreibung                                                     |
|---------|------------------------------------------------------------------|
| GPI     | In diesem Dialogfeld werden die aktuellen Zustände der zwei frei |
| IN 1    | programmierbaren Steuereingänge IN1 und IN2 angezeigt.           |

 Eine grüne LED signalisiert "nicht aktiv", d. h., der Steuereingang ist offen bzw. auf H-Pegel. Eine rote LED signalisiert "aktiv". In diesem Fall ist der Steuereingang mit Masse verbunden bzw. auf L-Pegel.
 In diesem Dialogfeld kann die manuelle Steuerung der zwei Open-Collector-Ausgänge OUT1 und OUT2 vorgenommen werden. "Nicht geschaltet" (blau) zeigt an, dass der Steuerausgang deaktiviert oder hochohmig ist, "geschaltet" (rot) zeigt an, dass der Steuerausgang aktiviert und mit Masse verbunden (geschlossen) ist.
 HINWEIS: Wenn ein Steuerausgang bereits programmiert wurde, wird der Zustand des Steuerausgangs durch die programmierte Funktion definiert und es ist keine manuelle Steuerung möglich.

Eine detaillierte Erläuterung der Programmierung der Steuereingänge und -ausgänge finden Sie im Abschnitt "Config & Info".

#### **TESTGENERATOR-PARAMETER**

Der Testgenerator ermöglicht die Ausgabe eines ausgewählten Testtons mit einstellbarem Pegel über die Leistungsverstärkerkanäle A und/oder B. Auf diese Weise können die Verkabelung zwischen dem Verstärkerausgang und den angeschlossenen Lautsprechersystemen sowie die Funktionalität der Lautsprecherkomponenten getestet werden.

| Element                                            | Standard                 | Bereich                                            | Beschreibung                                                                                                    |  |
|----------------------------------------------------|--------------------------|----------------------------------------------------|----------------------------------------------------------------------------------------------------|--|
| TYPE                                               | SINE                     | SINE,<br>WHITE,<br>PINK                            | Mit "Type" wird der Signaltyp des Testtons ausgewählt.<br>Folgende Optionen stehen zur Verfügung: Sinussignal,<br>weißes Rauschen oder rosa Rauschen.                                                                                                    |  |
| FREQ                                               | 1000 Hz                  | 20 bis<br>20000 Hz                                 | Mit "Freq" wird die Frequenz des Sinussignals<br>festgelegt. Dieser Parameter ist nicht verfügbar, wenn<br>als Testtonsignal "WHITE" oder "PINK" ausgewählt<br>wurde.                                                                                                    |  |
| UNIT<br>dBu/V                                      | dBu                      | dBu, V                                             | Mit "Unit" wird die Maßeinheit des Generatorpegels<br>ausgewählt. Wenn die Taste nicht gedrückt ist, wird der<br>Pegel in dBu angezeigt. Wenn sie gedrückt ist, wird die<br>Ausgangsspannung in Volt angezeigt.                                                                                                    |  |
| Element                                            | Standard                 | Bereich                                            | Beschreibung                                                                                                    |  |
| A <mark>+0 dBu ÷</mark><br>B <mark>+0 dBu ÷</mark> | 0 dBu<br>oder<br>0,775 V | -60 bis<br>+10 dBu<br>oder<br>0,001 bis<br>2,451 V | Mit diesen Steuerelementen wird der Ausgangspegel<br>[dBu] oder die Ausgangsspannung [V] der<br>entsprechenden Verstärkerkanäle eingestellt.                                                                                                    |  |
| ON/OFF<br>ON/OFF                                   | OFF                      | OFF, ON                                            | Mit diesen Tasten (ON/OFF) wird die Ausgabe des<br>Testtonsignals über die entsprechenden<br>Verstärkerkanäle aktiviert oder deaktiviert.<br><b>ACHTUNG: Vergewissern Sie sich, dass Sie einen</b><br>geeigneten Ausgangspegel eingestellt haben, bevor Sie<br>den Generator aktivieren. Extreme Ausgangspegel<br>können zu bleibenden Schäden an den<br>angeschlossenen Lautsprechersystemen führen! |  |

#### FEHLERERKENNUNG

Durch die Fehlererkennung werden die einzelnen Zustände ("STATE") von Fehleranzeigen aufgelistet. Zu den erfassten Fehlern gehören: Verstärkerdefekt, Kanaldefekt, Leitungsunterbrechung, Kurzschluss, Lastabweichung, Masseschluss, fehlerhafte Kommunikation über den CAN-Bus sowie Fehlermeldungen anderer Verstärker. Eine grüne Anzeige "STATE" signalisiert einen normalen Betriebszustand. Eine rote Anzeige "STATE" signalisiert die Erkennung von Fehlern.

Wenn eines der entsprechenden Kontrollkästchen "DETECT" aktiviert ist, wird der Zustand dieser Meldung in die Anzeige "COLLECTED ERROR STATE" einbezogen. Bei Aktivierung der Option "HOLD" leuchtet die Anzeige nach dem Auftreten eines Fehlers weiterhin rot. Wenn die Option "HOLD" nicht aktiv ist, wechselt die Anzeige zu grünem Licht, sobald der Fehler nicht mehr erkannt wird. Wenn Sie in der Zeile "COLLECTED ERROR STATE" die Taste "CLEAR" drücken, wird die Anzeige von Rot auf Grün zurückgesetzt, und alle gespeicherten Fehler werden gelöscht. Die Anzeige "COLLECTED ERROR STATE" hat dasselbe Aussehen wie die Anzeige "Amplifier State" im Fenster "System Check". Die Sammelfehlerzustandsmeldung kann über einen Steuerausgang ausgegeben werden. Eine detaillierte Erläuterung finden Sie im Abschnitt "Config & Info".

| E         | RROR DETECTION         | STATE | DETECT     | CONTROL                |
|-----------|------------------------|-------|------------|------------------------|
| AMPLIFIER | PROTECT                |       |            |                        |
|           | OVER TEMPERATURE       |       |            | THERMAL LIMIT 110 °C 🚍 |
|           | COMMUNICATION          |       |            |                        |
| CHANNEL A | SHORTED / LOAD LO      |       | <b>-</b> - |                        |
|           | OPEN / LOAD HI         |       | <b>—</b> — |                        |
|           | SUPERVISION            |       |            | GENERATOR ON/OFF       |
|           | INPUT PILOT DETECTION  |       | <b>—</b> — |                        |
|           | OUTPUT PILOT DETECTION |       | <b>—</b> — |                        |
|           | GROUND FAULT           |       | <b>—</b> — | CLEAR                  |
| CHANNEL B | SHORTED / LOAD LO      |       | <b>—</b> – |                        |
|           | OPEN / LOAD HI         |       |            |                        |
|           | SUPERVISION            |       |            | GENERATOR ON/OFF       |
|           | INPUT PILOT DETECTION  |       |            |                        |
|           | OUTPUT PILOT DETECTION |       | <b>—</b> — |                        |
|           | GROUND FAULT           |       |            | CLEAR                  |
| EXTERNAL  | AMPLIFIER STATE        |       | <b>-</b> - | ADDR 6-8               |
|           |                        |       |            | FAULTY NONE            |
|           | COLLECTED ERROR STATE  |       | ÷          | HOLD T CLEAR           |

#### Detaillierte Erläuterung der einzelnen Fehleranzeigen

| Fehlerart           | Beschreibung                                                                                                    |
|---------------------|----------------------------------------------------------------------------------------------------|
| PROTECT             | Eine rote Anzeige "PROTECT" signalisiert, dass eine der internen<br>Schutzschaltungen des Verstärkers aktiviert wurde. Hierdurch werden<br>die Leistungsverstärker i. d. R. über Ausgangsrelais automatisch von der<br>angeschlossenen Last getrennt, um die angeschlossenen<br>Lautsprechersysteme und den Leistungsverstärker vor Schäden zu<br>schützen. Die Anzeige "PROTECT" leuchtet beim Einschalten ca. 2<br>Sekunden lang auf. |
| OVER<br>TEMPERATURE | Diese Anzeige leuchtet rot, wenn die Temperatur des<br>Leistungsverstärkers den voreingestellten Schwellenwert überschreitet,<br>der standardmäßig bei 110 °C liegt. Bei Bedarf kann der<br>Temperaturschwellenwert über "THERMAL LIMIT" geändert werden.                                                                                                    |

|                           | Unabhängig von der Anzeige ist der Leistungsverstärker jedoch jederzeit vor thermischer Überlastung geschützt.                                                                                                    |
|---------------------------|----------------------------------------------------------------------------------------------------|
| COMMUNICATION             | Diese Anzeige gibt an, ob die Kommunikation über die CAN-Bus-<br>Schnittstelle normal ist (grün) oder ob ein Problem besteht (rot). Der<br>Leistungsverstärker erkennt automatisch, ob Befehle von einem PC oder<br>einer anderen zentralen Steuereinheit fehlen, und signalisiert das<br>Problem über das Communication-Flag.                                                                                                    |
| SHORTED / LOAD<br>LO      | Diese Anzeige leuchtet rot, wenn am entsprechenden<br>Leistungsverstärkerausgang der gemessene Impedanzwert unter einen<br>voreingestellten Minimalwert fällt oder ein Kurzschluss vorliegt. Die<br>Einstellung des Minimalwerts kann im Dialogfeld "Load" erfolgen.                                                                                                    |
| OPEN / LOAD HI            | Diese Anzeige leuchtet rot, wenn am entsprechenden<br>Leistungsverstärkerausgang der gemessene Impedanzwert einen<br>voreingestellten Maximalwert überschritt oder eine<br>Leitungsunterbrechung erkannt wird. Die Einstellung des Maximalwerts<br>kann im Dialogfeld "Load" erfolgen.                                                                                                    |
| SUPERVISION               | Jeder Verstärkerkanal kann über ein internes Pilottonsignal überwacht<br>werden. Das Pilottonsignal (19 kHz, -10 dBu) sowie die Erkennung und<br>Auswertung sind aktiv, wenn der Taster "GENERATOR ON/OFF" gedrückt<br>ist. Die LED leuchtet grün, solange am Leistungsverstärkerausgang das<br>Pilottonsignal mit einem ausreichenden Pegel erkannt wird. Fehlt das<br>Pilottonsignal oder fällt sein Pegel unter -14 dBu (150 mV), wird ein<br>Fehler erkannt. Die Anzeige leuchtet dann rot.                                                                                                    |
| INPUT PILOT<br>DETECTION  | Die Audioeingänge der Remote-Verstärker unterstützen die Erkennung<br>und Auswertung von Pilottönen. Mithilfe eines extern generierten<br>Pilottonsignals können die Audiokabel und die analogen Eingangsstufen<br>überwacht werden. Der Schwellenwert für die Auswertung des 19-kHz-<br>Pilottons ist auf -40 dBu (7,75 mV) eingestellt. Die Anzeige leuchtet grün,<br>wenn ein externes Pilottonsignal erkannt wird, das von einem Mischer,<br>einer Kreuzschiene, einem Controller usw. stammt. Fehlt das<br>Pilottonsignal oder fällt sein Pegel unter den Auswertungsschwellenwert,<br>leuchtet die Anzeige rot. Aktivieren Sie das Kontrollkästchen "DETECT"<br>neben der Anzeige nur dann, wenn ein externes Pilottonsignal<br>tatsächlich vorhanden ist und die Eingangsüberwachung konfiguriert<br>wurde. |
| OUTPUT PILOT<br>DETECTION | Diese Anzeige dient zur Verstärkerüberwachung über ein externes<br>Pilottonsignal. Dabei muss die interne Pilottonerzeugung ausgeschaltet<br>werden, um eine Überlagerung der beiden Signale zu vermeiden. Die<br>Erkennung und Auswertung erfolgt am Verstärkerausgang. Die Anzeige<br>leuchtet grün, wenn ein 19-kHz-Pilottonsignal mit einem Pegel von<br>mindestens -14 dBu (150 mV) erkannt wird. Fehlt das Pilottonsignal oder<br>fällt sein Pegel unter -14 dBu (Schwellenwert), wird ein Fehler erkannt.<br>Die Anzeige leuchtet dann rot.                                                                                                    |

|                             | ACHTUNG: Das extern zugeführte Pilottonsignal durchläuft den<br>gesamten Signalweg des Remote-Verstärkers. Das Signal wird daher<br>durch die Filter- und X-Over-Einstellungen beeinflusst. Berücksichtigen<br>Sie bei der Pegeleinstellung des externen Pilottons die mögliche<br>Verstärkung oder Abschwächung durch interne Filter.                                                                                                    |
|-----------------------------|----------------------------------------------------------------------------------------------------|
| GROUND FAULT                | Diese Anzeige gibt es nur bei Leistungsverstärkern mit 100-V-<br>Transformatorausgängen (P900RT und P1200RT). Die<br>Lautsprecherverkabelung ist in 100-V-Technik ausgeführt, d. h.<br>typischerweise potenzialfrei, ohne Massebezug. Wenn die Anzeige rot<br>leuchtet, hat die Auswerteschaltung am Verstärkerausgang oder in der<br>Lautsprecherverkabelung einen Masseschluss erkannt. Sobald ein<br>Masseschluss erkannt wird, wird er im Leistungsverstärker gespeichert.<br>Um die Anzeige zu löschen, drücken Sie nach Behebung der Ursache des<br>Masseschlusses die Taste "CLEAR".                                                                                                    |
| EXTERNAL<br>AMPLIFIER STATE | Ein RCM-24 Remote-Verstärker kann den Betriebszustand anderer<br>RCM-24 Verstärker innerhalb eines CAN-Netzwerks erkennen und<br>anzeigen. Die Adressen aller zu überwachenden Verstärker werden im<br>Feld "ADDR" eingegeben. Beispiel: 2-4,6,11. Im Feld "FAULTY" werden<br>die Verstärkeradressen angegeben, für die Fehler erkannt wurden und<br>der Zustand "COLLECTED ERROR STATE" aktiviert wurde (rot). Wenn<br>mindestens ein Verstärker in der Liste einen fehlerhaften Betrieb zeigt,<br>leuchtet die Anzeige rot.                                                                                                    |
| COLLECTED<br>ERROR STATE    | "COLLECTED ERROR STATE" ist eine Sammelfehlermeldung, in der alle<br>Fehlertypen zusammengefasst werden, für die das Kontrollkästchen<br>"DETECT" aktiviert wurde. Mit der Funktion "HOLD" kann der Zustand<br>"COLLECTED ERROR STATE" für eine spätere Auswertung beibehalten<br>werden. Mit "CLEAR" wird die Anzeige nach Behebung der Fehlerursache<br>gelöscht.<br>Die Anzeige "COLLECTED ERROR STATE" ist identisch zur Anzeige in der<br>Spalte "Amplifier Status" im Fenster "System Check". Die<br>Sammelfehlermeldung kann über einen lokalen Steuerausgang<br>ausgegeben werden. Sie kann auch dazu verwendet werden, eine<br>Fehlermeldung an andere Leistungsverstärker zu senden, in denen sie<br>über "EXTERNAL AMPLIFIER STATE" erkannt wird. |

## 2.1.11 Systembeispiele

## **DEMO SYSTEM SMALL**

Das IRIS-Net Projekt "Demo Systems Small" ist ein Beispiel für eine kleine Systeminstallation mit EV-Remote-Verstärkern. Dieses 2-Wege-Stereo System umfasst folgende Geräte: 2x P3000RL, 2x Sx300 und 2x Sb121. Zweck dieses Beispiels ist es, die Flexibilität zu veranschaulichen, die die IRIS-Net-Software für die gesamte Einrichtung und Konfiguration einer solchen Anlage bietet. Die entsprechende Projektdatei "Demo System Small.ds" befindet sich im Verzeichnis "\IRIS-Net\Projects\Demo System Small".

Die folgende Dokumentation enthält Informationen zu den einzelnen IRIS-Net-Seiten, -Bedienfeldern und -Parameterfenstern, die für die Umsetzung dieses Projekts erstellt und/ oder verwendet wurden. Die gelb unterlegten Textfelder enthalten zusätzliche Erläuterungen zu den Bitmap-Grafiken.

#### Ebene 1: Seite "Configuration"

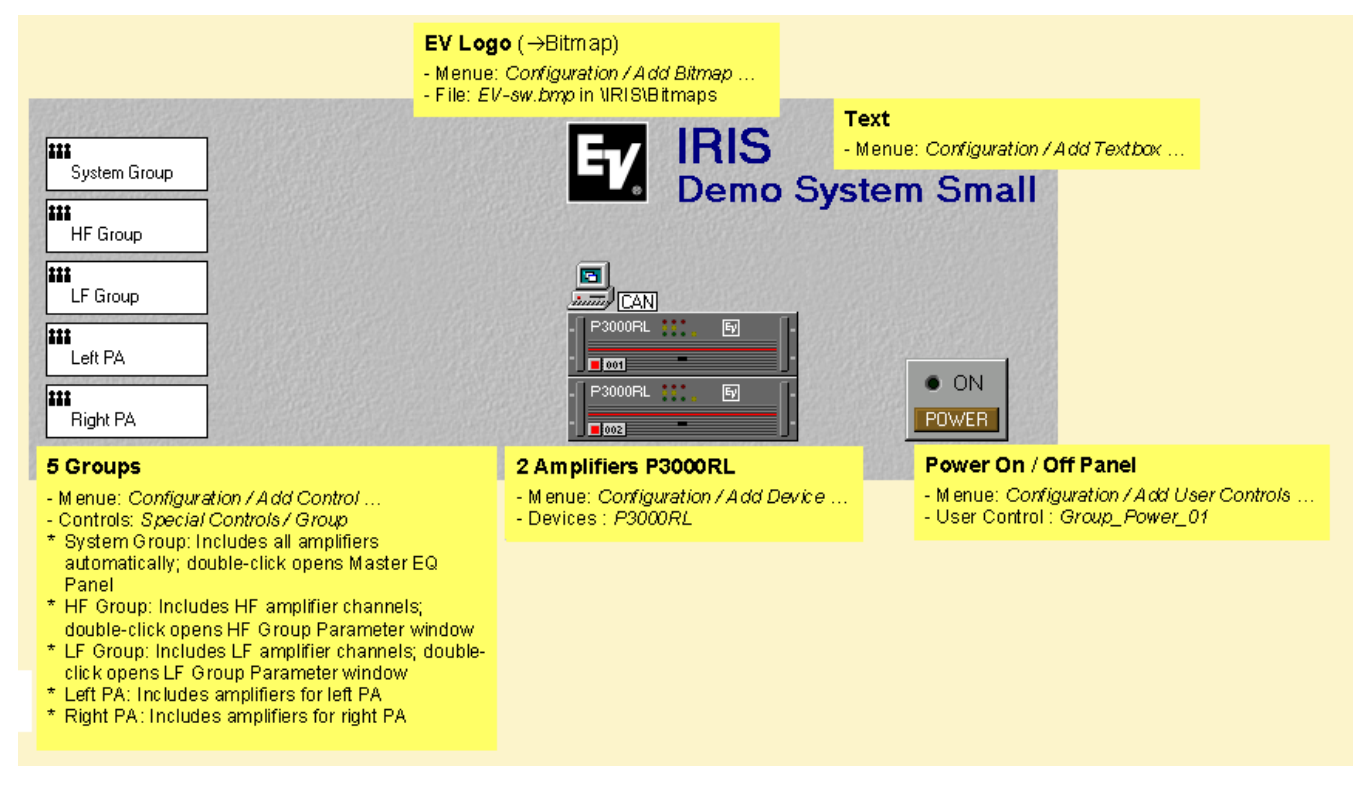

Verstärkerbedienfeld

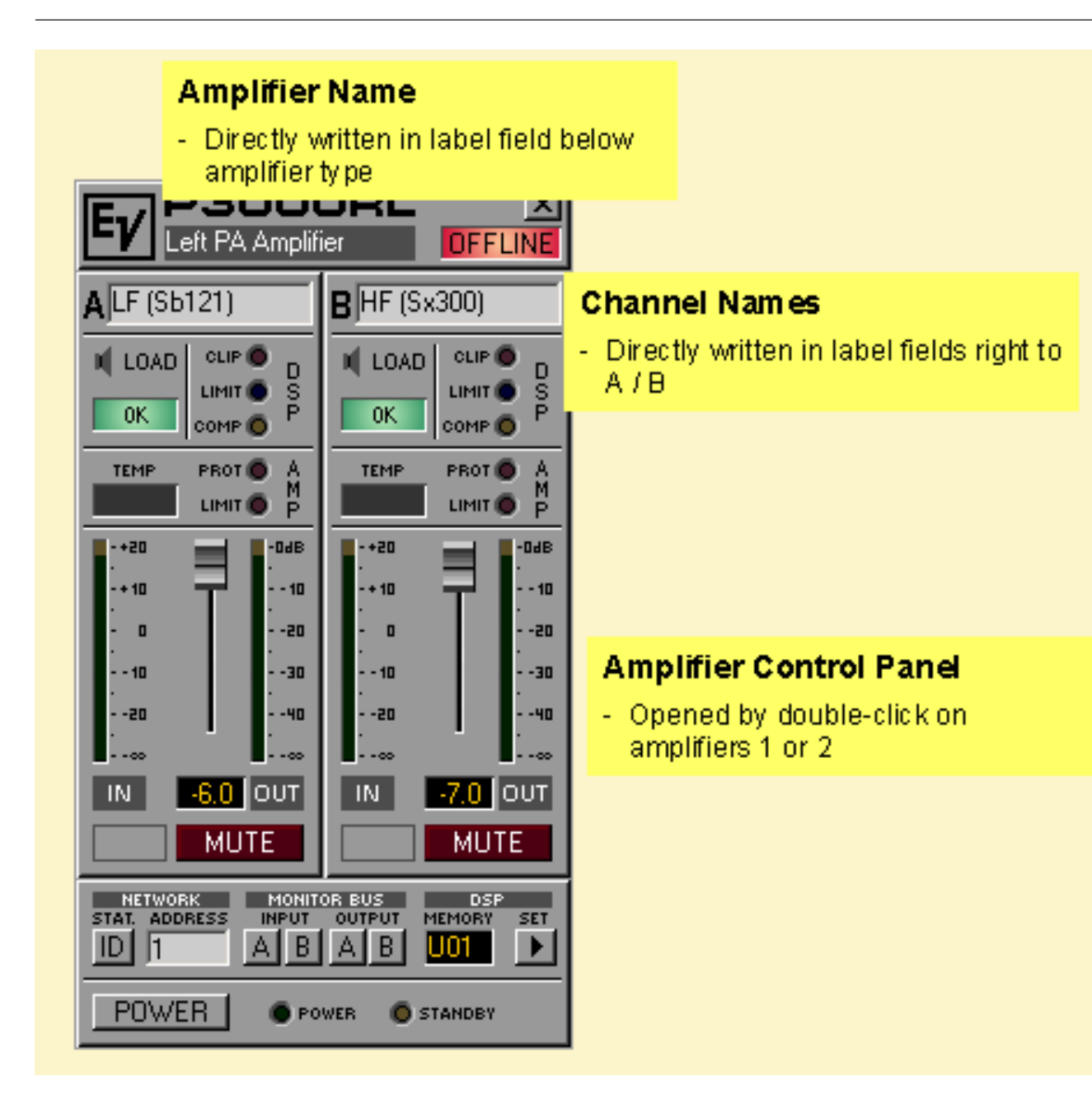

DSP-Parameterfenster

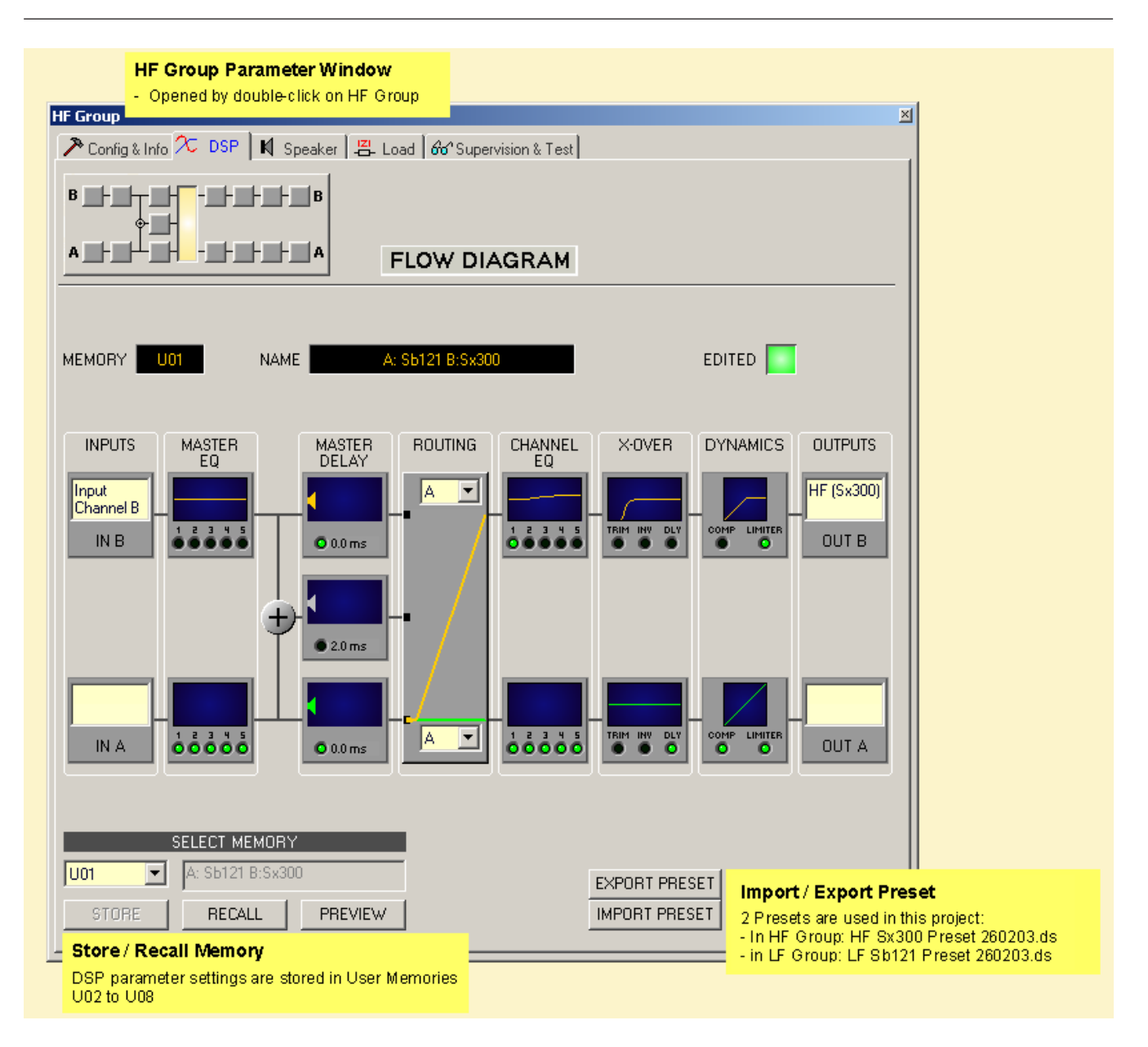

Ebene 2: Seite "Control"

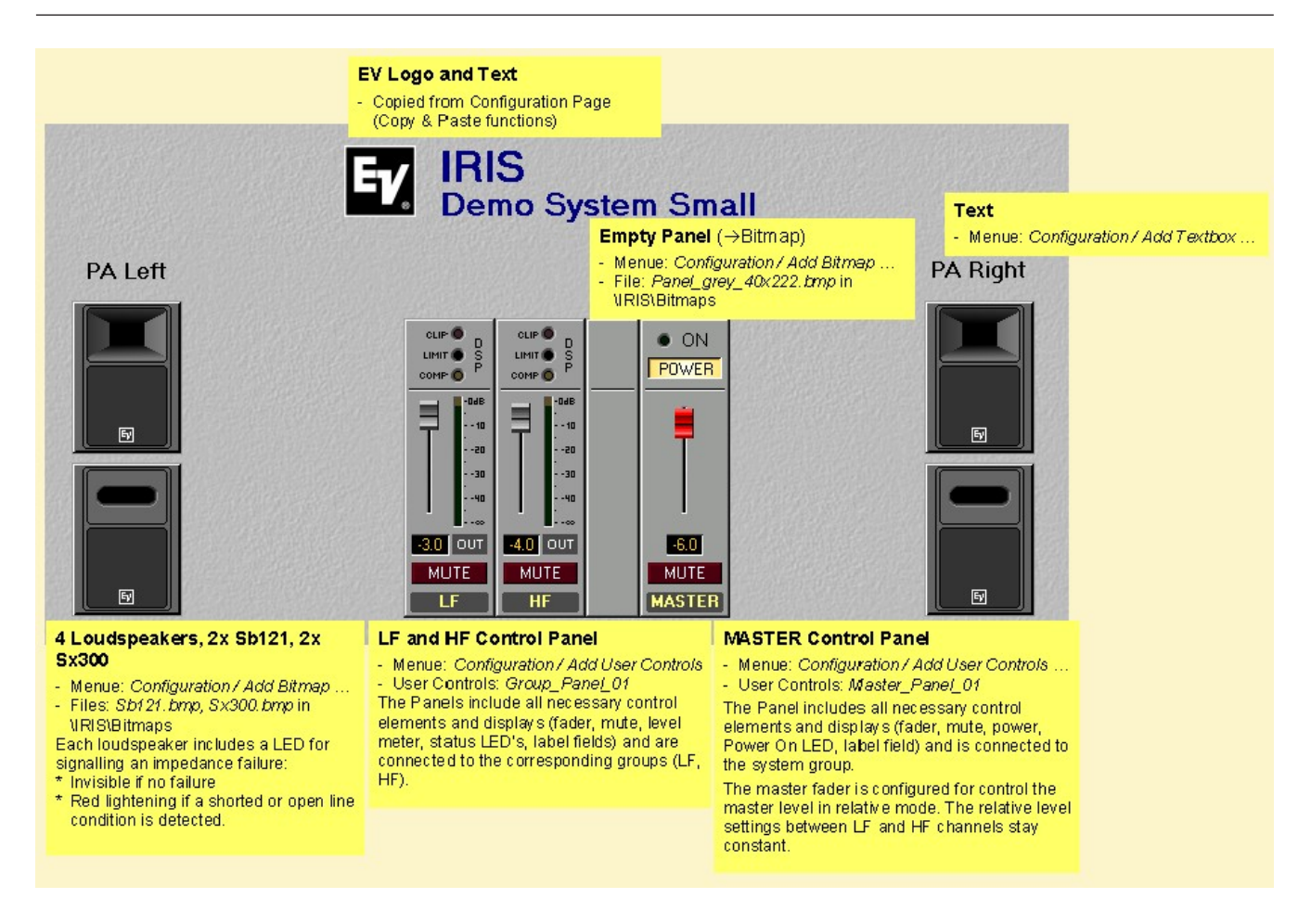

Fenster "Config & Info"

| Config & In<br>- Opened by<br>Panel and f<br>ietup & Control RCP<br>Config & Info 20 | fo Window<br>click on the SET b<br>urther click on the<br>uter<br>DSP IN Speaker | utton in .<br>Config 8                                  | Amplifier Co<br>Info regist                   | ontrol<br>er.<br>pervision 8             | k Test                                    |                                                         |                                                                           | ×                                                                                                    |
|--------------------------------------------------------------------------------------|----------------------------------------------------------------------------------|---------------------------------------------------------|-----------------------------------------------|------------------------------------------|-------------------------------------------|---------------------------------------------------------|---------------------------------------------------------------------------|----------------------------------------------------------------------------------------------------|
| AMPLIFI<br>AMPLIFIER TYPE<br>FIRMWARE VERSIC<br>OPERATING MODE                       | ER INFO<br>P3000RL<br>DN V1.18<br>NORMAL                                         | POWEF                                                   | AMPLIFIE                                      | R SETUP                                  | ms 📼                                      | AMPLIFIE<br>AMPLIFIER<br>IN A<br>IN B<br>OUT A<br>OUT B | R & CHAN<br>Left PA A<br>Input Cha<br>Input Cha<br>LF (Sb121<br>HF (Sx30) | NEL LABELS<br>mplifier<br>nnel A<br>nnel B<br>1)                                                                                                    |
|                                                                                      |                                                                                  | 0                                                       | ONTROL PO                                     | DRTS & J(                                | DBS                                       |                                                         |                                                                           |                                                                                                    |
| Source (Input)<br>IN 1 ON<br>IN 1 OFF<br>IN 2 ON<br>IN 2 OFF<br>Receive Jobnr        | Debounce Time<br>Oms<br>Oms<br>Oms<br>Oms<br>Function                            | Functio<br>Power<br>Power<br>Preset<br>Preset<br>Parame | n                                             | Paramete<br>on<br>off<br>U03<br>U02      | er                                        | Opt. Va                                                 | Opt                                                                       | Value     Control Input Configuration     GPI1 Off: Amplifier Standby     GPI2 Off: Preset U02 activated     GPI2 On: Preset U03                                                                                             |
| 1<br>2<br>3<br>4<br>0                                                                | Power<br>Power<br>Preset<br>Preset<br>Empty                                      | on<br>off<br>U03<br>U02                                 |                                               |                                          |                                           |                                                         |                                                                           | <ul> <li>Job no. 1 received: Amplifier switched on</li> <li>Job no. 2 received: Amplifier switched to Standby</li> <li>Job no. 3 received: Preset U03 activated</li> <li>Job no. 4 received: Preset U02 activated</li> </ul> |
| Target (Output)<br>OUT 1 ON<br>OUT 1 OFF<br>OUT 2 ON<br>OUT 2 OFF                    | Debounce Time<br>Oms<br>Oms<br>Oms<br>Oms                                        | Invert<br>×<br>×                                        | Sync Fur<br>Pov<br>Pov<br>Erro<br>Erro        | nction<br>wer<br>wer<br>orflag<br>orflag | Pa<br>PF<br>PF                            | rameter<br>ROTECT,OVT,Z<br>ROTECT,OVT,Z                 | MIN_A<br>MIN_A                                                            | Control Output Configuration     GP01 Power LED on when System is powered on     GP02 Fault LED on when failure is detected (amp protect,     over temperature, shorted / open line on output)                               |
| Transmit Jobnr<br>1<br>2<br>3<br>4<br>0                                              | Debounce Time<br>Oms<br>Oms<br>Oms<br>Oms<br>Oms                                 | Invert<br>X<br>X                                        | Function<br>GPI<br>GPI<br>GPI<br>GPI<br>Empty |                                          | Parameter<br>IN 1<br>IN 1<br>IN 2<br>IN 2 |                                                         | Opt. V                                                                    | Transmit Job Configuration<br>- GPI1 On: Triggers and sends Job no. 1<br>- GPI1 Off: Triggers and sends Job no. 2<br>- GPI2 On: Triggers and sends Job no. 3<br>- GPI2 Off: Triggers and sends Job no. 4                     |

# XLCDEMOPROJECT Ebene 1: Seite "Administration"

| AIS - Menu: Configuration / Add Textbo<br>LC Demo System                                                                                                    | First Layer = Administ<br>On this page all parame                                                                                                    | ration / Configuration<br>ters and settings coul                                                                                                   | n<br>d be accessed                                                  |                                                                                   |
|----------------------------------------------------------------------------------------------------|----------------------------------------------------------------------------------------------------|----------------------------------------------------------------------------------------------------|---------------------------------------------------------------------|-----------------------------------------------------------------------------------|
| CAN STATE DEVICES ON CAN BUS CAN BAUDRATE 62.5 KE                                                                                                    | RECALL USE           02         03         04         02           01/s         02         03         04         02           02         03         04         02         03         04         02           02         03         04         02         03         04         02         03         04         02           02         03         04         02         03         04         02         03         04         02           SAVE TO US         SAVE TO US< | R MEMORY<br>0 06 07 08 U02<br>06 07 08 ER MEMORY                                                                                                   | ACTIVE<br>MEMORY                                                    | Memory Panel<br>- Menu: Configuration / Add Use<br>- User Control: Memory_Panel_0 |
| P2000FL 53<br>P2000FL 53<br>P200FL 53<br>P200FL 53<br>P200FL 5 | PODER :: 5                                                                                                    | <ul> <li>P3000FL</li> <li>P3000FL</li> <li>P3000FL</li> <li>P3000FL</li> <li>P3000FL</li> <li>P3000FL</li> </ul>                                   | E<br>I 16 am<br>- Mene<br>E<br>E<br>E                               | upilifiers P3000RL<br>u: Configuration / Add Device<br>ces: P3000RL               |
| Group_1 includes all amp<br>All Amplifiers This group is useful for m                                                                                                    | lifiers of the system.                                                                                                    | ALC # 7+9 The lowe<br>for HF at                                                                                                    | st two XLC127+ cabi<br>Itenuation (nearfield)                       | inets (7 & 8)                                                                     |
| XLC127+ HF           XLC127+ MB           Groups 2 to 5 are the freq           Doubleclick opens the DS                                                                                                    | uency bands of the system. GA<br>P Parameter window. FR                                                                                                    | E0_1         This is           PE         PHishelvy         Record           IN         +0.0 dB         PE           EQ         8000 Hz         PE | Output Channel B EC<br>Imended type is Hi-S<br>Incy and Gain can be | 25 for cabinets 7 & 8<br>Shelv.<br>a set on Control Page, also.                   |
| X Sub                                                                                                    | su                                                                                                    | DPE 6dB/Oct F                                                                                                    | zer Panel<br>J: Configuration / Add (                               | Control                                                                           |

Ebene 2: Seite "Amplifiers"

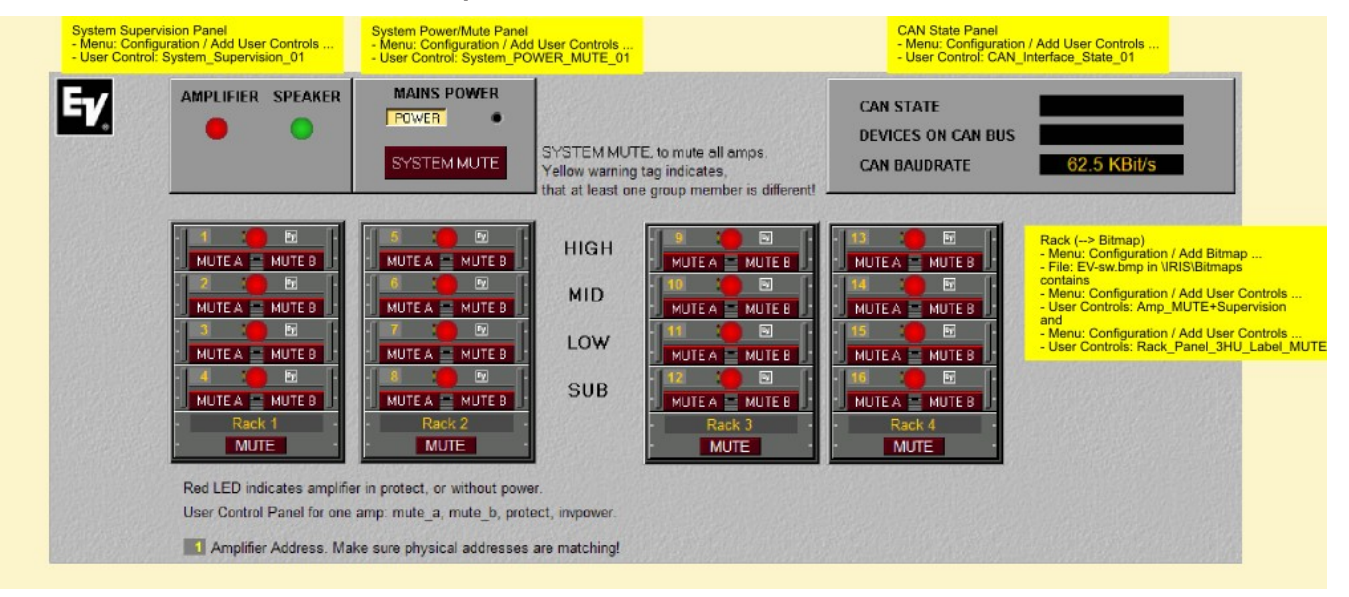

Ebene 3: Seite "Speaker Supervision"

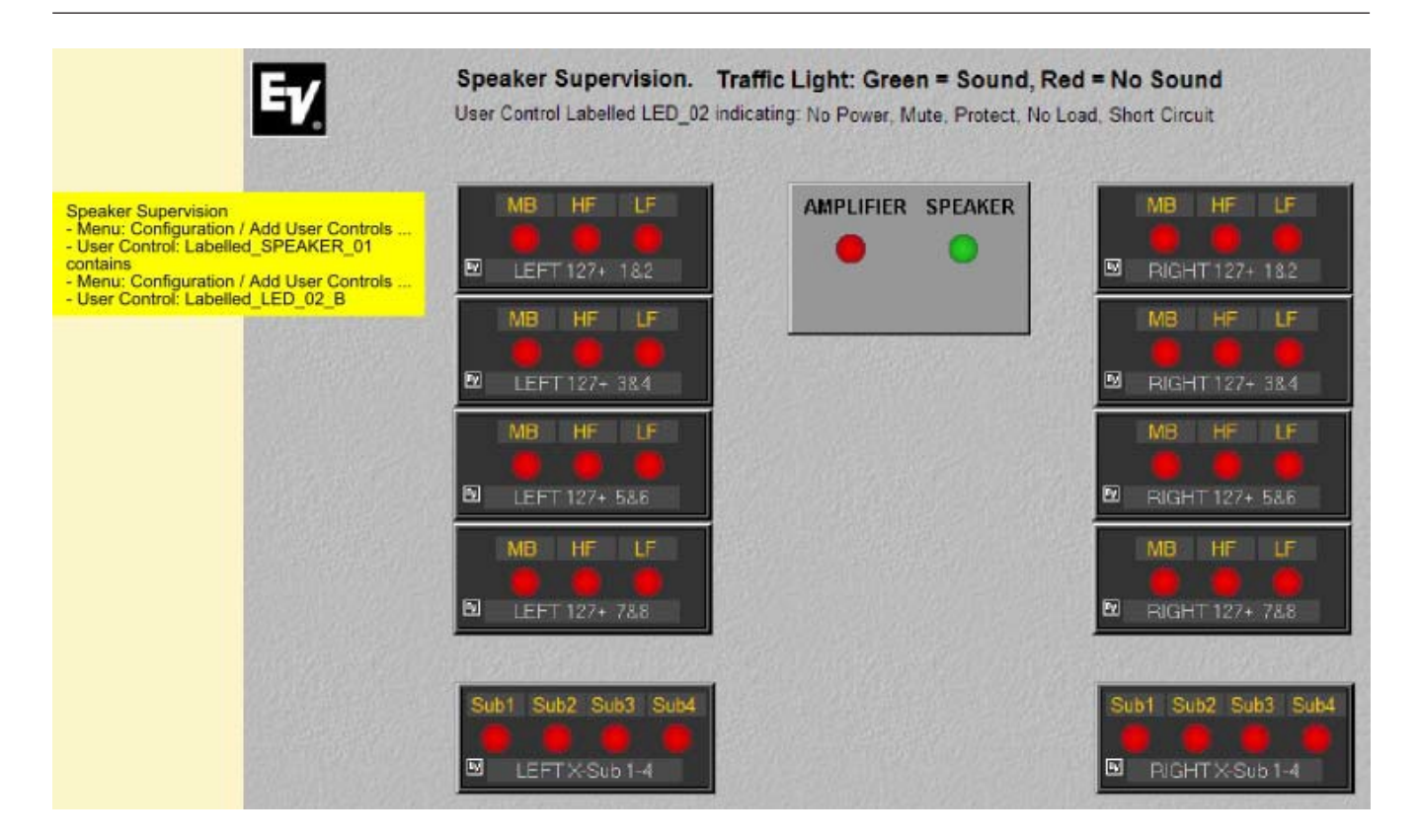

Ebene 4: Seite "Speaker Mutes"

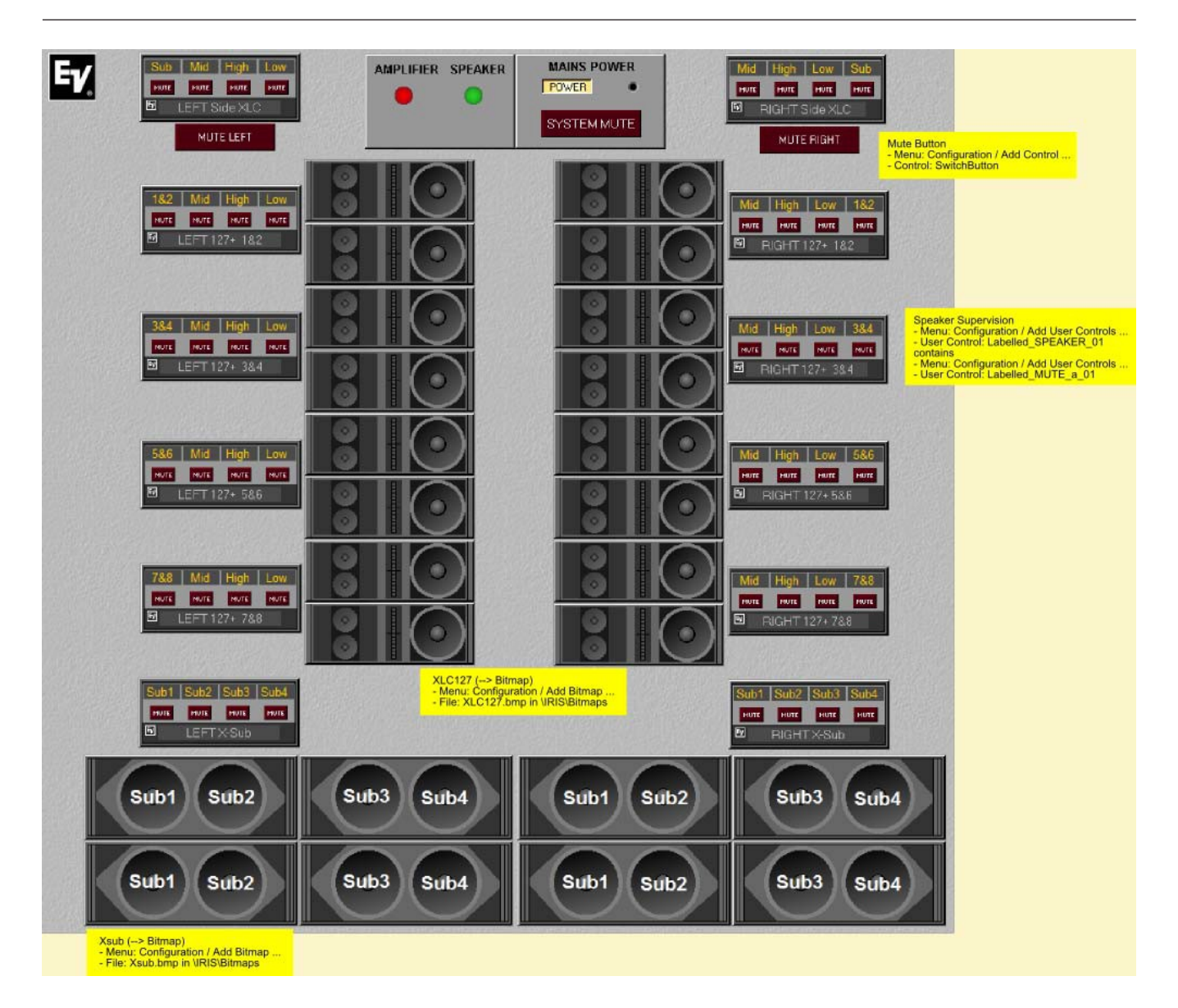

#### Ebene 5: Seite "Control"

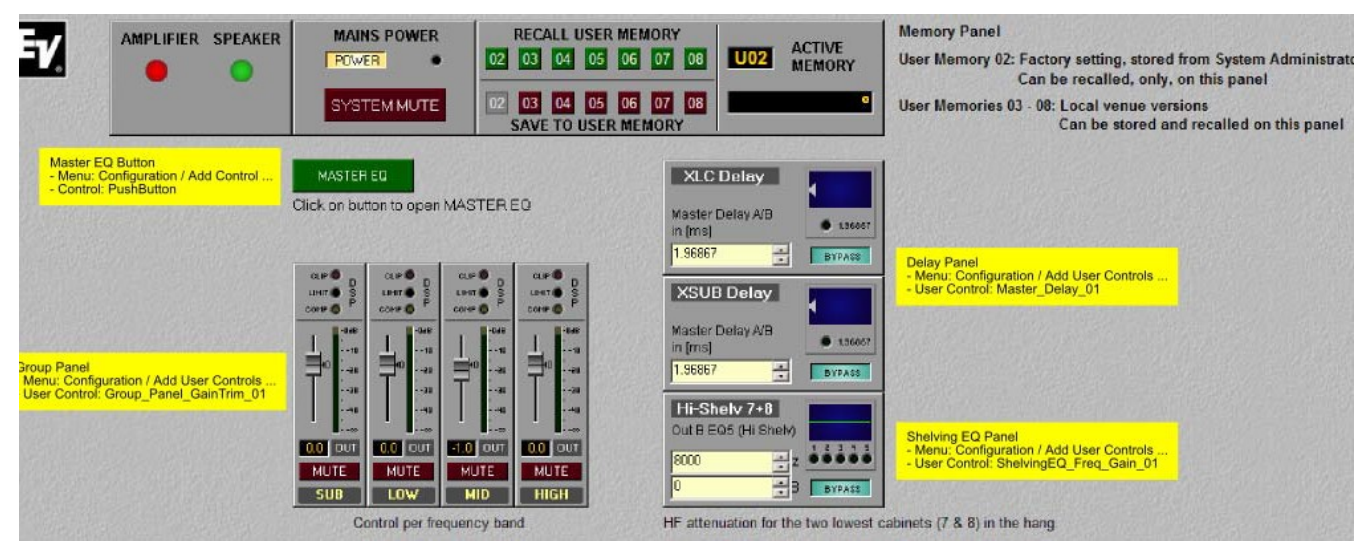

# 2.1.12 RS-232-Protokoll für EV P-Serie

Der RS-232-Anschluss befindet sich an der Rückseite der EV P-Serie Remote-Leistungsverstärker. Er kann als Schnittstelle zur Anbindung von Mediensteuerungs- oder Gebäudemanagementsystemen dienen. Über RS-232 können alle Parameter kontrolliert und abgefragt werden. Die Kommunikation erfolgt über ein einfach zu implementierendes ASCII-Protokoll, das die einfache Integration von Remote-Verstärkern in Medien- und/oder Touchpanel-Anwendungen ermöglicht. In den folgenden Kapiteln finden Sie Hinweise zur Programmierung sowie eine vollständige Beschreibung des Protokolls.

#### **RS-232-EINSTELLUNGEN**

Die RS-232-Schnittstelle der RCM-24 Remote-Leistungsverstärker ist fest konfiguriert und ermöglicht einen Vollduplexbetrieb. Die eingestellten Werte sind:

| Parameter      | Einstellung           |
|----------------|-----------------------|
| Baudrate       | 19200 Bit pro Sekunde |
| Datenbits      | 8                     |
| Parität        | Keine                 |
| Stoppbits      | 1                     |
| Flusssteuerung | Xon/Xoff              |

Nach dem Einschalten des Remote-Verstärkers und nach einer kurzen Initialisierungsphase wird an die RS-232-Schnittstelle die Befehlszeichenfolge "\*\*\* RCM-24 command mode entered \*\*\*" gesendet. Anschließend ist die RS-232-Schnittstelle zur Kommunikation bereit.

#### ASCII-STEUERUNGSPROTOKOLL

In den Remote-Verstärkern ist ein einfaches, auf ASCII-Zeichen basierendes Protokoll implementiert, das sogenannte ASCII-Steuerungsprotokoll. Die Befehle sind in einer Baumstruktur mit bis zu 5 Ebenen angeordnet. Als Trennzeichen dienen der Schrägstrich "/" oder ein Leerzeichen "". Das Fragezeichen "?" kann zur Abfrage der Parametereinstellungen oder der möglichen Befehle auf der jeweiligen Ebene verwendet werden. Um eine Ebene nach unten zu gehen, geben Sie "../" ein.

In der folgenden Tabelle werden die Befehle des ASCII-Steuerungsprotokolls kurz erläutert.

| Ebene 1 | Ebene 2   | Ebene<br>3 | Ebene<br>4 | Ebene<br>5 | Lesen<br>Schreibe<br>n | Werte   |                                                         |
|---------|-----------|------------|------------|------------|------------------------|---------|---------------------------------------------------------|
|         |           |            |            |            |                        |         | Befehle für die RS-232-<br>Kommunikation                |
| /COMM   | /LINEFEED |            |            |            | R/W                    | ON, OFF | Zeilenvorschub-Status für RS-232-<br>Kommunikation      |
|         | /PROMPT   |            |            |            | R/W                    | ON, OFF | Eingabeaufforderungs-Status für<br>RS-232-Kommunikation |
|         | /ЕСНО     |            |            |            | R/W                    | ON, OFF | Echo-Status für RS-232-<br>Kommunikation                |
|         |           |            |            |            |                        |         |                                                         |

|          |          |                  |      |                       | Verstärker-/Kanalnamen                                                                                                    |
|----------|----------|------------------|------|-----------------------|----------------------------------------------------------------------------------------------------|
| /NAME    | /AMP     |                  | R/W  | bis zu 30<br>Zeichen  | Name des Verstärkers                                                                                                    |
|          | /IN_A    |                  | R/W  |                       | Name des Eingangs A                                                                                                    |
|          | /IN_B    |                  | R/W  |                       | Name des Eingangs B                                                                                                    |
|          | /OUT_A   |                  | R/W  |                       | Name des Ausgangs A                                                                                                    |
|          | /OUT_B   |                  | R/W  |                       | Name des Ausgangs B                                                                                                    |
|          |          |                  |      |                       |                                                                                                    |
|          |          |                  |      |                       | Einschalten/Standby und<br>Betriebszustand des Verstärkers                                                                                                    |
| /POWER   | /SWITCH  |                  | R/W  | ON, OFF               | Ein- und Ausschalten des Verstärkers<br>bzw. Auslesen des Ein/Aus-Zustands                                                                                                    |
|          | /DELAY   |                  | R/W  | 0 bis 255<br>[*20 ms] | Einschaltverzögerung in Schritten von<br>20 ms.<br>Mit 0 wird der Standardwert<br>eingestellt, abhängig von der<br>Verstärkeradresse.                                                                                                    |
|          | /STANDBY |                  | R    | ON, OFF               | Auslesen des Standby-Zustands des<br>Verstärkers                                                                                                    |
|          | /PROTECT |                  | R    | ON, OFF               | Auslesen des PROTECT-Zustands des<br>Verstärkers                                                                                                    |
|          |          |                  | <br> |                       | Verbinden/Trennen des Verstärkers                                                                                                    |
| /SERVICE | /CAN     | /<br>CONN<br>ECT |      | 0 bis 255             | CAN-Verbindung mit transparentem<br>ASCII-Steuerungsprotokoll zu Remote<br>RCM. Schreiben der CAN-Adresse (1<br>bis 250) des RCM zur Herstellen der<br>Verbindung bzw. Schreiben von 0 zum<br>Trennen. Eine aktive Remote-<br>Verbindung wird vor der<br>Eingabeaufforderung als Adresse in<br>Klammern angezeigt. |
|          |          |                  |      |                       |                                                                                                    |
|          |          |                  |      |                       | Befehle für die Pegelanzeige                                                                                                    |
| /METER   | /AUTO    |                  | R/W  | ON, OFF               | Einstellung für die automatische<br>Übertragung der Pegelanzeigen über<br>CAN                                                                                                    |
|          | /QUIET   |                  | R/W  | 0 bis 255<br>[ms]     | Pause zwischen der Übertragung der<br>Pegelanzeigen über CAN                                                                                                    |

|       | /VU    | /RLS            | R/W | 0 bis 255<br>[ms/<br>dB] | Release-Zeit für Eingangs-/<br>Ausgangspegelanzeige                                                                                                    |
|-------|--------|-----------------|-----|--------------------------|----------------------------------------------------------------------------------------------------|
|       |        | /<br>INPTR<br>S | R/W | -128 bis<br>127 [dB]     | Schwellenwert für die Übermittlung<br>der Eingangspegelanzeigen über CAN                                                                                                    |
|       |        | /<br>OUTT<br>RS | R/W | -128 bis<br>127 [dB]     | Schwellenwert für die Übermittlung<br>der Ausgangspegelanzeigen über CAN                                                                                                    |
|       | /LIMIT | /RLS            | R/W | 0 bis 255<br>[ms/<br>dB] | Release-Zeit für Limiter-<br>Pegelanzeigen                                                                                                    |
|       |        | /TRS            | R/W | -128 bis<br>127 [dB]     | Schwellenwert für die Übermittlung<br>der Limiter-Pegelanzeigen über CAN                                                                                                    |
|       | /READ  |                 | R   |                          | Auslesen aller Pegelanzeigen                                                                                                    |
|       | /U     |                 | R   |                          | Auslesen aller Ausgangsspannungen                                                                                                    |
|       | /I     |                 | R   |                          | Auslesen aller Ausgangsströme                                                                                                    |
|       | /Z     |                 | R/W |                          | Auslesen aller<br>Ausgangsimpedanzwerte<br>einschließlich der aufgetretenen MIN/<br>MAX-Werte. Beim Schreiben des<br>Kanalnamens (A, B) werden die MIN/<br>MAX-Werte gelöscht. |
|       |        |                 |     |                          | Befehle für die Anzeige der<br>Verstärkertemperatur                                                                                                    |
| /TEMP | /ACT   |                 | R   | -20 bis 150<br>[°C]      | Auslesen der aktuellen<br>Verstärkertemperatur                                                                                                    |
|       | /ні    |                 | R/W | 20 bis 150<br>[°C]       | Schwellenwert für das thermische<br>Überlastungsflag. Das Flag wird<br>gesetzt, sobald der<br>Temperaturschwellenwert erreicht<br>wird.                                        |
|       | /HYS   |                 | R/W | 0 bis 40<br>[°C]         | Hysterese für das thermische<br>Überlastungsflag. Das Flag wird<br>gelöscht, sobald die Temperatur<br>unter den Schwellenwert minus der<br>Hysterese fällt.                    |
|       |        |                 |     |                          | Befehle für die Audioüberwachung                                                                                                    |

| /MONI    |             |       |       | R/W | NONE,<br>RELAY,<br>IN_A,<br>OUT_A,<br>IN_B,<br>OUT_B | Liste der aktiven Elemente für die<br>Audioüberwachung. Überwacht<br>werden können Ein- und<br>Ausgangskanäle. Mit "RELAY" werden<br>aktive Kanäle auf den Monitorbus<br>geschaltet.                                                                               |
|----------|-------------|-------|-------|-----|------------------------------------------------------|----------------------------------------------------------------------------------------------------|
|          |             |       |       |     |                                                      | Befehle für DSP-Parameter                                                                                                    |
| /PRM     | /IDX100     |       |       | R/W |                                                      | Lesen und Schreiben der DSP-<br>Parameterwerte über Indexnummern.                                                                                                    |
|          | <br>/IDX1A5 |       |       | R/W |                                                      | Weitere Informationen dazu finden<br>Sie unter "Beschreibung allgemeiner<br>DSP-Parameter" und/oder<br>"Indextabelle für DSP-Parameter".                                                                                                    |
|          | /LOAD       |       |       | R/W | 1 bis 8, F1                                          | Laden der Benutzervoreinstellungen<br>(U01 bis U08) oder der<br>Werksvoreinstellungen (F01). Anzeige<br>der zuletzt geladenen<br>Voreinstellungsdaten. Ein Sternchen<br>(*) hinter der Voreinstellungsnummer<br>zeigt an, dass bereits Werte<br>bearbeitet wurden. |
|          | /SAVE       |       |       | В   | 1 bis 8                                              | Speichern der<br>Benutzervoreinstellungen U01 bis<br>U08.                                                                                                    |
|          | /TITLE      |       |       | R/W | bis 16<br>Zeichen                                    | Name der Voreinstellung                                                                                                    |
|          | /DLYTEMP    |       |       | R/W | -20,0 bis<br>+60,0 [°C]                              | Umgebungstemperatur für die<br>Berechnung von Verzögerungen mit<br>Entfernungswerten.                                                                                                    |
|          | /DLYUNIT    |       |       | R/W | MS, SAMP-<br>LES, FT,<br>IN, M, CM,<br>US, S         | Maßeinheit der Verzögerungszeit. Die<br>Verzögerungswerte werden in der<br>hier festgelegten Einheit angezeigt.<br>Beim Schreiben von<br>Verzögerungswerten mit "/PRM/<br>IDX" wird die angegebene Einheit<br>zusammen mit dem Wert gespeichert.                   |
|          |             |       |       |     |                                                      |                                                                                                    |
| /CONTROL | /IN1        | /<br> |       | R   | ON, OFF                                              | Zustand des Steuereingange                                                                                                    |
|          |             | /ON   | /TIME | R/W | 0 bis 10,0<br>[s]                                    | Verzögerungs-/Entprellzeit während<br>der Aktivierung                                                                                                    |

|          |            | /FNCT |   | R/W | NOTHING,<br>POWER,<br>ABS, REL,<br>TOGGLE,<br>PRESET,<br>MONI,<br>GFRES,<br>MEMFLAG,<br>MEAS,<br>TEST-GEN | Funktion bei der Aktivierung.<br>Weitere Informationen dazu finden<br>Sie in der folgenden Tabelle<br>"Steuereingänge – GPI-Funktionen".                             |
|----------|------------|-------|---|-----|----------------------------------------------------------------------------------------------------|----------------------------------------------------------------------------------------------------|
|          |            | /PRM  | / |     |                                                                                                    | Parameter und Werte für die oben<br>genannten Funktionen                                                                                                    |
|          | /OFF       |       |   |     |                                                                                                    | (wie oben, aber zur Deaktivierung von<br>Steuereingängen)                                                                                                    |
| /IN2     | •••        |       |   |     |                                                                                                    | (wie oben, jedoch für den<br>Steuereingang 2)                                                                                                    |
| /OUT1    | /<br>STATE |       |   | R/W | ON, OFF                                                                                                   | Zustand des Steuerausgangs                                                                                                    |
|          | /ON        | /TIME |   | R/W | 0 bis 10,0<br>[s]                                                                                         | Verzögerungs-/Entprellzeit für die<br>programmierte Bedingung                                                                                                    |
|          |            | /FNCT |   | R/W | NOTHING,<br>POWER,<br>ABS,<br>TEMP, VU,<br>CTL_IN,<br>ERRFLAG,<br>MEMFLAG,<br>PRESET                      | Bedingung, durch die ein<br>Steuerausgang aktiviert wird.<br>Weitere Informationen dazu finden<br>Sie in der folgenden Tabelle<br>"Steuerausgänge – GPO-Funktionen". |
|          |            | /INV  |   | R/W | ON, OFF                                                                                                   | Invertiert das Ergebnis der<br>programmierten Bedingung.                                                                                                    |
|          |            | /SYNC |   | R/W | ON, OFF                                                                                                   | Hier können Sie auswählen, ob die<br>Steuerausgänge mithilfe eines<br>speziellen CAN-Befehls synchronisiert<br>werden können.                                        |
|          |            | /PRM  | / |     |                                                                                                    | Parameter und Werte für die oben<br>genannten Funktionen                                                                                                    |
|          | /OFF       |       |   |     |                                                                                                    | (wie oben, aber zum Ausschalten<br>eines Steuerausgangs)                                                                                                    |
| /OUT2    |            |       |   |     |                                                                                                    | (wie oben, jedoch für den<br>Steuerausgang 2)                                                                                                    |
| /MEMFLAG | /SET       |       |   | R/W | NONE, 1<br>bis 16                                                                                         | Liste der aktuell gesetzten<br>Speicherflags                                                                                                    |

|      |      | /CLR  |   | R/W | NONE, 1<br>bis 16                                                                                         | Liste der aktuell zurückgesetzten<br>Speicherflags                                                                                                    |
|------|------|-------|---|-----|----------------------------------------------------------------------------------------------------|----------------------------------------------------------------------------------------------------|
|      |      |       |   |     |                                                                                                    |                                                                                                    |
|      |      |       |   |     |                                                                                                    | Befehle für Receive- und Transmit-<br>Job-Codes                                                                                                    |
| /JOB | /RX1 | /ID   |   | R/W | 0 bis 1023                                                                                                | Nummer (ID) des zu empfangenden<br>Job-Codes. Jeder Leistungsverstärker<br>kann bis zu 5 Job-Codes empfangen<br>und interpretieren.                                                   |
|      |      | /FNCT |   | R/W | NOTHING,<br>POWER,<br>ABS, REL,<br>TOGGLE,<br>PRESET,<br>MONI,<br>GFRES,<br>MEMFLAG,<br>MEAS,<br>TEST-GEN | Funktion bei Empfang eines Job-<br>Codes.<br>Weitere Informationen dazu finden<br>Sie auf dieser Seite in der Tabelle<br>"Job-Codes – Empfangsfunktionen".                            |
|      |      | /PRM  | / |     |                                                                                                    | Parameter und Werte für die oben<br>genannten Funktionen                                                                                                    |
|      |      |       |   |     |                                                                                                    | (wie oben, jedoch für den Empfang<br>der Job-Codes 2 bis 5)                                                                                                    |
|      | /RX5 |       |   |     |                                                                                                    |                                                                                                    |
|      | /TX1 | /ID   |   | R/W | 0 bis 1023                                                                                                | Nummer (ID) des zu sendenden Job-<br>Codes. Jeder Leistungsverstärker<br>kann bis zu 5 Job-Codes senden.                                                                              |
|      |      | /TIME |   | R/W | 0 bis 10,0<br>[s]                                                                                         | Verzögerungs-/Entprellzeit für die programmierte Bedingung                                                                                                    |
|      |      | /FNCT |   | R/W | NOTHING,<br>POWER,<br>ABS,<br>TEMP, VU,<br>CTL_IN,<br>ERRFLAG,<br>MEMFLAG,<br>PRESET                      | Bedingung, durch die die Übertragung<br>eines Job-Codes ausgelöst wird.<br>Weitere Informationen dazu finden<br>Sie auf dieser Seite in der Tabelle<br>"Job-Codes – Sendefunktionen". |
|      |      | /INV  |   | R/W | ON, OFF                                                                                                   | Invertiert das Ergebnis der<br>programmierten Bedingung.                                                                                                    |
|      |      | /PRM  | / |     |                                                                                                    | Parameter und Werte für die oben<br>genannten Funktionen                                                                                                    |
|      |      |       |   |     |                                                                                                    | (wie oben, aber für das Senden der<br>Job-Codes 2 bis 5)                                                                                                    |

|        | /TX5  |                 |     |                          |                                                                                                    |
|--------|-------|-----------------|-----|--------------------------|----------------------------------------------------------------------------------------------------|
|        | /LAST | /RX             | R/W | 0000 bis<br>03FF         | Beim Lesen wird die ID<br>(Hexadezimalcode) des zuletzt<br>empfangenen Job-Codes angezeigt.<br>Beim Schreiben wird durch den<br>Leistungsverstärker der Empfang<br>eines Job-Codes mit der<br>angegebenen ID (Hexadezimalcode)<br>simuliert. |
|        |       | /тх             | R/W | 0000 bis<br>03FF         | Beim Lesen wird die ID<br>(Hexadezimalcode) des zuletzt<br>gesendeten Job-Codes angezeigt.<br>Beim Schreiben wird ein Job-Code<br>mit der angegebenen ID<br>(Hexadezimalcode) gesendet.                                                      |
|        |       |                 |     |                          |                                                                                                    |
|        |       |                 |     |                          | Befehle für den Pilottongenerator                                                                                                    |
| /PILOT | /A    | /<br>SWIT<br>CH | R/W | ON, OFF                  | Pilottongenerator EIN/AUS für Kanal A                                                                                                    |
|        |       | /<br>LEVEL      | R/W | -128 bis<br>+20<br>[dBu] | Pegel des Pilottongenerators für<br>Kanal A                                                                                                    |
|        |       | /<br>ERRO<br>R  | R   | ON, OFF                  | Fehler des Pilottongenerators für<br>Kanal A                                                                                                    |
|        |       | /<br>INPUT      | R   | ON, OFF                  | Pilotton erkannt an Eingang A                                                                                                    |
|        |       | /<br>OUTP<br>UT | R   | ON, OFF                  | Pilotton an Ausgang A                                                                                                    |
|        | /В    |                 |     |                          | (wie oben, jedoch für Kanal B)                                                                                                    |
|        |       |                 |     |                          |                                                                                                    |
|        |       |                 |     |                          | Befehle für die<br>Verstärkerausgangslast                                                                                                    |
| /LOAD  | /A    | /MIN            | R/W |                          | Unterer Ausgangslast-Schwellenwert<br>für Kanal A (Auswertung im Fehlerflag<br>ZMIN_A)                                                                                                    |
|        |       | /MAX            | R/W |                          | Oberer Ausgangslast-Schwellenwert<br>für Kanal A (Auswertung im Fehlerflag<br>ZMAX_A)                                                                                                    |
|        | /В    |                 |     |                          | (wie oben, jedoch für Kanal B)                                                                                                    |

|          | /MEAS    | R/W | А, В                                                                                                    | Die Anzeige gibt die aktuellen<br>Ausgangslastwerte einschließlich der<br>aufgetretenen MIN- und MAX-Werte<br>an.<br>Beim Schreiben der Kanalnamen<br>werden die MIN- und MAX-Werte<br>zurückgesetzt. |
|----------|----------|-----|----------------------------------------------------------------------------------------------------|----------------------------------------------------------------------------------------------------|
|          |          |     |                                                                                                    | Befehle für Fehler- und<br>Zustandsabfragen                                                                                                    |
| /ERRFLAG | /ACT     | R/W | NONE,<br>POWER,<br>STANDBY,<br>PROTECT,<br>OVT,<br>GNDFLT_A,<br>GNDFLT_B,<br>ZMIN_A,<br>ZMIN_B,<br>ZMAX_A,<br>ZMAX_B,<br>PILOT_A,<br>PILOT_A,<br>PILOT_B,<br>PRESET,<br>PCDUMP,<br>DIRTY,<br>PWR-<br>GOOD,<br>CAN-POLL,<br>BRIDGED,<br>COLLECT,<br>GLOBAL,<br>MEAS,<br>Z_VLD_A,<br>Z_VLD_A,<br>Z_VLD_B,<br>EEPROM,<br>PRSGATE,<br>PLT_IN_A,<br>PLT_OUT_<br>A,<br>PLT_OUT_<br>B | Liste der aktuell gesetzten Status-<br>und Fehlerflags.<br>Beim Schreiben werden die Flags<br>GNDFLT_A, GNDFLT_B, COLLECT,<br>GLOBAL und PRSGATE zurückgesetzt.                                       |
|          | /COLLECT | R/W |                                                                                                    | Flag-Vorlage für das Sammelfehlerflag<br>(eine Liste der Status- und                                                                                                    |

|          |          |                |                 |    |    |                              | Wenn in der Vorlage "COLLECT"<br>aufgelistet ist, wird der Zustand<br>zwischengespeichert (Hold-Funktion).    |
|----------|----------|----------------|-----------------|----|----|------------------------------|----------------------------------------------------------------------------------------------------|
|          | /GLBMASK |                |                 | R/ | /W | NONE, 0<br>bis 255           | Vorlage für die Überwachung der<br>Status- und Fehlerflags des Typs<br>"GLOBAL" von externen CAN-<br>Geräten. |
|          | /GLOBAL  |                |                 | R  |    | NONE, 0<br>bis 255           | Liste der externen CAN-Geräte mit<br>gesetzten Status- und Fehlerflags des<br>Typs "GLOBAL".                  |
|          |          |                |                 |    |    |                              |                                                                                                    |
|          |          |                |                 |    |    |                              | Befehle für den Testgenerator                                                                                 |
| /SERVICE | /GEN     | /A             | /<br>SWITC<br>H | R/ | /W | ON, OFF                      | Generator EIN/AUS für Kanal A                                                                                 |
|          |          |                | /GAIN           | R, | /W | -128 bis 50<br>[dBu]         | Generatorausgangspegel für Kanal A                                                                            |
|          |          | /В             |                 | R/ | /W |                              | (identische Parameter für Kanal B)                                                                            |
|          |          | /<br>MODE      |                 | R/ | /W | SINE,<br>WHITE,<br>PINK      | Signaltyp des Testgenerators                                                                                  |
|          |          | /<br>FREQ<br>U |                 | R/ | /W | 10,0 bis<br>20000<br>,0 [Hz] | Frequenz des Testgenerators bei<br>Auswahl von "SINE"                                                         |
|          |          | /MIX           |                 | R/ | /W | ON, OFF                      | Nutzsignal und Generatorsignal<br>gemischt (ON) oder Generator alleine<br>(OFF)                               |
|          |          | /PRE           |                 | R, | /W | ON, OFF                      | Generatorsignal am Eingang oder am<br>Ausgang zugeführt                                                       |

Beispiele:

- Mit "/POWER/SWITCH ON" wird der Verstärker eingeschaltet.
- /TEMP/ACT ? Abfragen der Verstärkertemperatur
- "/TEMP/ACT 65" Antwort auf Abfrage: 65 °C
- "/ERRFLAG/ACT ?" fragt den Betriebszustand und die Fehlerflags ab.
- "/ERRFLAG/ACT POWER,GLOBAL" Antwort auf Abfrage: Gerät ist eingeschaltet; globaler Fehler erkannt (Sammelfehler in externen CAN-Geräten).
- "/ERRFLAG/GLOBAL ?" fragt ab, für welche externe CAN-Geräte Fehler erkannt wurden.
- "/ERRFLAG/GLOBAL 3-4" Antwort auf Abfrage: Bei Verstärker 3 und 4 sind Sammelfehlerflags gesetzt.

## **BESCHREIBUNG ALLGEMEINER DSP-PARAMETER**

| Parameter | Wert/         | Beschreibung |
|-----------|---------------|--------------|
|           | Einstellungen |              |

| level      | -128 bis +6 [dB]  | -128 dB ist identisch zu "MUTE"                                                                                                    |
|------------|-------------------|----------------------------------------------------------------------------------------------------|
| trim level | -30 bis +6 [dB]   |                                                                                                    |
| mute       | 0/1               | 0 = ein, 1 = stummgeschaltet                                                                                                    |
| polarity   | 0/1               | 0 = normal, 1 = invertiert                                                                                                    |
| route      | 0/1/2             | 0 = IN A, 1 = IN B, 2 = IN A+B                                                                                                    |
| delay      |                   | Verzögerungswert mit Einheit (Zeit oder Entfernung)<br>HINWEIS: Der Verzögerungswert wird unabhängig von<br>der gespeicherten Einheit angezeigt. Beim Schreiben<br>wird auch die angegebene Einheit gespeichert.                                                                                                    |
| bypass     | 0/1               | 0 = ein, 1 = Bypass                                                                                                    |
| eq type    | 0 bis 5           | 0 = PEQ, 1 = Low-Shelving, 2 = High-Shelving, 3 =<br>Hochpass, 4 = Tiefpass, 5 = Allpass                                                                                                    |
| eq slope   | 0/1/2             | 0 = 0 dB/Okt, 1 = 6 dB/Okt, 2 = 12 dB/Okt                                                                                                    |
| eq frequ   | 20 bis 20000 [Hz] |                                                                                                    |
| eq gain    | -18 bis +12 [dB]  |                                                                                                    |
| eq quality | 0,4 bis 40        | EQ-Qualität                                                                                                    |
| xover type | 0 bis 17          | 0 = aus; 1 = 6-dB-Butterworth; 2 = 12 dB/Q 0,5; 3 =<br>12 dB/Q 0,6; 4 = 12 dB/Q 0,7; 5 = 12 dB/Q 0,8; 6 =<br>12 dB/Q 1,0; 7 = 12 dB/<br>Q 1,2; 8 = 12 dB/Q 1,5; 9 = 12 dB/Q 2,0; 10 = 12-dB-<br>Bessel; 11 = 12-dB-Butterworth; 12 = 12-dB-Linkwitz;<br>13 = 18-dB-Bessel; 14 = 18-dB-Butterworth; 15 = 24-dB-<br>Bessel; 16 = 24-dB-Butterworth; 17 = 24-dB-Linkwitz |

## INDEXTABELLE FÜR DSP-PARAMETER

| Index       | Beschreibung         | Index       | Beschreibung         |
|-------------|----------------------|-------------|----------------------|
| /PRM/IDX100 | input A delay bypass | /PRM/IDX160 | output A eq2 quality |
| /PRM/IDX101 | input A delay        | /PRM/IDX161 | output A eq3 bypass  |
| /PRM/IDX102 | input A eq1 bypass   | /PRM/IDX162 | output A eq3 type    |
| /PRM/IDX103 | input A eq1 type     | /PRM/IDX163 | output A eq3 slope   |
| /PRM/IDX104 | input A eq1 slope    | /PRM/IDX164 | output A eq3 frequ   |
| /PRM/IDX105 | input A eq1 frequ    | /PRM/IDX165 | output A eq3 gain    |
| /PRM/IDX106 | input A eq1 gain     | /PRM/IDX166 | output A eq3 quality |
| /PRM/IDX107 | input A eq1 quality  | /PRM/IDX167 | output A eq4 bypass  |
| /PRM/IDX108 | input A eq2 bypass   | /PRM/IDX168 | output A eq4 type    |
| /PRM/IDX109 | input A eq2 type     | /PRM/IDX169 | output A eq4 slope   |
| /PRM/IDX10A | input A eq2 slope    | /PRM/IDX16A | output A eq4 frequ   |

| /PRM/IDX10B | input A eq2 frequ    | /PRM/IDX16B | output A eq4 gain                   |
|-------------|----------------------|-------------|-------------------------------------|
| /PRM/IDX10C | input A eq2 gain     | /PRM/IDX16C | output A eq4 quality                |
| /PRM/IDX10D | input A eq2 quality  | /PRM/IDX16D | output A eq5 bypass                 |
| /PRM/IDX10E | input A eq3 bypass   | /PRM/IDX16E | output A eq5 type                   |
| /PRM/IDX10F | input A eq3 type     | /PRM/IDX16F | output A eq5 slope                  |
| /PRM/IDX110 | input A eq3 slope    | /PRM/IDX170 | output A eq5 frequency              |
| /PRM/IDX111 | input A eq3 frequ    | /PRM/IDX171 | output A eq5 gain                   |
| /PRM/IDX112 | input A eq3 gain     | /PRM/IDX172 | output A eq5 quality                |
| /PRM/IDX113 | input A eq3 quality  | /PRM/IDX173 | output B level                      |
| /PRM/IDX114 | input A eq4 bypass   | /PRM/IDX174 | output B trim level                 |
| /PRM/IDX115 | input A eq4 type     | /PRM/IDX175 | output B delay bypass               |
| /PRM/IDX116 | input A eq4 slope    | /PRM/IDX176 | output B delay                      |
| /PRM/IDX117 | input A eq4 frequ    | /PRM/IDX177 | output B mute                       |
| /PRM/IDX118 | input A eq4 gain     | /PRM/IDX178 | output B polarity                   |
| /PRM/IDX119 | input A eq4 quality  | /PRM/IDX179 | output B route                      |
| /PRM/IDX11A | input A eq5 bypass   | /PRM/IDX17A | output B compressor<br>bypass       |
| /PRM/IDX11B | input A eq5 type     | /PRM/IDX17B | output B compressor type<br>(ratio) |
| /PRM/IDX11C | input A eq5 slope    | /PRM/IDX17C | output B compressor<br>threshold    |
| /PRM/IDX11D | input A eq5 frequ    | /PRM/IDX17D | output B compressor<br>attack       |
| /PRM/IDX11E | input A eq5 gain     | /PRM/IDX17E | output B compressor<br>release      |
| /PRM/IDX11F | input A eq5 quality  | /PRM/IDX17F | output B limiter bypass             |
| /PRM/IDX120 | input B delay bypass | /PRM/IDX180 | output B limiter threshold          |
| /PRM/IDX121 | input B delay        | /PRM/IDX181 | output B limiter release            |
| /PRM/IDX122 | input B eq1 bypass   | /PRM/IDX182 | output B xover hipass<br>type       |
| /PRM/IDX123 | input B eq1 type     | /PRM/IDX183 | output B xover hipass<br>frequ      |
| /PRM/IDX124 | input B eq1 slope    | /PRM/IDX184 | output B xover lopass<br>type       |
| /PRM/IDX125 | input B eq1 frequ    | /PRM/IDX185 | output B xover lopass<br>frequ      |
| /PRM/IDX126 | input B eq1 gain     | /PRM/IDX186 | output B eq1 bypass                 |
|             |                      |             |                                     |

| /PRM/IDX127 | input B eq1 quality       | /PRM/IDX187     | output B eq1 type      |
|-------------|---------------------------|-----------------|------------------------|
| /PRM/IDX128 | input B eq2 bypass        | <br>/PRM/IDX188 | output B eq1 slope     |
| /PRM/IDX129 | input B eq2 type          | /PRM/IDX189     | output B eq1 frequ     |
| /PRM/IDX12A | input B eq2 slope         | /PRM/IDX18A     | output B eq1 gain      |
| /PRM/IDX12B | input B eq2 frequ         | /PRM/IDX18B     | output B eq1 quality   |
| /PRM/IDX12C | input B eq2 gain          | /PRM/IDX18C     | output B eq2 bypass    |
| /PRM/IDX12D | input B eq2 quality       | /PRM/IDX18D     | output B eq2 type      |
| /PRM/IDX12E | input B eq3 bypass        | /PRM/IDX18E     | output B eq2 slope     |
| /PRM/IDX12F | input B eq3 type          | /PRM/IDX18F     | output B eq2 frequ     |
| /PRM/IDX130 | input B eq3 slope         | /PRM/IDX190     | output B eq2 gain      |
| /PRM/IDX131 | input B eq3 frequ         | /PRM/IDX191     | output B eq2 quality   |
| /PRM/IDX132 | input B eq3 gain          | /PRM/IDX192     | output B eq3 bypass    |
| /PRM/IDX133 | input B eq3 quality       | /PRM/IDX193     | output B eq3 type      |
| /PRM/IDX134 | input B eq4 bypass        | /PRM/IDX194     | output B eq3 slope     |
| /PRM/IDX135 | input B eq4 type          | /PRM/IDX195     | output B eq3 frequ     |
| /PRM/IDX136 | input B eq4 slope         | /PRM/IDX196     | output B eq3 gain      |
| /PRM/IDX137 | input B eq4 frequ         | /PRM/IDX197     | output B eq3 quality   |
| /PRM/IDX138 | input B eq4 gain          | /PRM/IDX198     | output B eq4 bypass    |
| /PRM/IDX139 | input B eq4 quality       | /PRM/IDX199     | output B eq4 type      |
| /PRM/IDX13A | input B eq5 bypass        | /PRM/IDX19A     | output B eq4 slope     |
| /PRM/IDX13B | input B eq5 type          | /PRM/IDX19B     | output B eq4 frequ     |
| /PRM/IDX13C | input B eq5 slope         | /PRM/IDX19C     | output B eq4 gain      |
| /PRM/IDX13D | input B eq5 frequ         | /PRM/IDX19D     | output B eq4 quality   |
| /PRM/IDX13E | input B eq5 gain          | /PRM/IDX19E     | output B eq5 bypass    |
| /PRM/IDX13F | input B eq5 quality       | /PRM/IDX19F     | output B eq5 type      |
| /PRM/IDX140 | input A+B delay<br>bypass | /PRM/IDX1A0     | output B eq5 slope     |
| /PRM/IDX141 | input A+B delay           | /PRM/IDX1A1     | output B eq5 frequ     |
| /PRM/IDX142 | output A level            | /PRM/IDX1A2     | output B eq5 gain      |
| /PRM/IDX143 | output A trim level       | /PRM/IDX1A3     | output B eq5 quality   |
| /PRM/IDX144 | output A delay<br>bypass  | /PRM/IDX1A4     | output A configuration |
| /PRM/IDX145 | output A delay            | /PRM/IDX1A5     | output B configuration |
| /PRM/IDX146 | output A mute             |                 |                        |
| /PRM/IDX147 | output A polarity         |                 |                        |

2020.08 | 4.0.1 | F.01U.119.956

| /PRM/IDX148 | output A route                      |      |  |
|-------------|-------------------------------------|------|--|
| /PRM/IDX149 | output A compressor<br>bypass       |      |  |
| /PRM/IDX14A | output A compressor<br>type (ratio) |      |  |
| /PRM/IDX14B | output A compressor<br>threshold    |      |  |
| /PRM/IDX14C | output A compressor<br>attack       |      |  |
| /PRM/IDX14D | output A compressor<br>release      |      |  |
| /PRM/IDX14E | output A limiter<br>bypass          |      |  |
| /PRM/IDX14F | output A limiter<br>threshold       |      |  |
| /PRM/IDX150 | output A limiter<br>release         |      |  |
| /PRM/IDX151 | output A xover<br>hipass type       |      |  |
| /PRM/IDX152 | output A xover<br>hipass frequ      |      |  |
| /PRM/IDX153 | output A xover<br>lopass type       |      |  |
| /PRM/IDX154 | output A xover<br>lopass frequ      |      |  |
| /PRM/IDX155 | output A eq1 bypass                 |      |  |
| /PRM/IDX156 | output A eq1 type                   |      |  |
| /PRM/IDX157 | output A eq1 slope                  |      |  |
| /PRM/IDX158 | output A eq1 frequ                  |      |  |
| /PRM/IDX159 | output A eq1 gain                   |      |  |
| /PRM/IDX15A | output A eq1 quality                |      |  |
| /PRM/IDX15B | output A eq2 bypass                 |      |  |
| /PRM/IDX15C | output A eq2 type                   |      |  |
| /PRM/IDX15D | output A eq2 slope                  |      |  |
| /PRM/IDX15E | output A eq2 frequ                  | <br> |  |
| /PRM/IDX15F | output A eq2 gain                   |      |  |

#### 2.1.13 Steuereingänge – GPI-Funktionen

Jeder Steuereingang kann mit individuellen Funktionen zum Einschalten (/CONTROL/INx/ ON/...) und Ausschalten (/CONTROL/INx/OFF/...) programmiert werden. Wenn sich der Zustand eines Steuereingangs ändert, wird die programmierte Funktion ausgeführt, nachdem die zuvor eingestellten Verzögerungs- oder Entprellzeiten abgelaufen sind (bis zu 10 s). Die verfügbaren Funktionen werden in der folgenden Tabelle erläutert.

## 2.1.14 Job-Codes – Empfangsfunktionen

Job-Codes werden über Broadcast-Befehle im gesamten CAN-Netzwerk verteilt. Jeder Job-Code verfügt über eine frei definierbare Nummer (ID). Die empfangenen Job-Codes können die gleichen Funktionen auslösen wie lokale GPI-Steuereingänge. Beim Empfang eines Job-Codes mit der definierten Nummer (ID) wird die Funktion mit ihren angegebenen Parameterwerten ausgelöst. Die verfügbaren Funktionen für "/JOB/RXx/ FNCT/…" und die entsprechenden Parameter "/JOB/RXx/PRM/…" sind identisch zu den lokalen GPI-Funktionen, wie in der folgenden Tabelle beschrieben.

| Funktio<br>n | Paramete<br>r   | Bereich     | Beschreibung                                                                                                    |
|--------------|-----------------|-------------|----------------------------------------------------------------------------------------------------|
| NOTHIN<br>G  |                 |             | Keine Funktion                                                                                                    |
| POWER        |                 |             | Steuert Einschalten/Standby.                                                                                             |
|              | /PRM/<br>SWITCH | ON          | Schaltet die Stromversorgung des Verstärkers ein.                                                                        |
|              |                 | OFF         | Schaltet den Verstärker in den Standby-Modus.                                                                            |
|              |                 | FLIP        | Schaltet vom eingeschalteten Modus in den Standby-<br>Modus und umgekehrt.                                               |
| ABS          |                 |             | Legt den ausgewählten DSP-Parameter auf einen<br>absoluten Wert fest.                                                    |
|              | /PRM/<br>IDX    | 100 bis 1A5 | Wählt den DSP-Parameter über die Indexnummer aus.                                                                        |
|              | /PRM/<br>VALUE  |             | Relative Änderung des Parameters.                                                                                        |
| REL          |                 |             | Ändert den ausgewählten DSP-Parameter in Bezug auf<br>den tatsächlichen Wert.                                            |
|              | /PRM/<br>IDX    | 100 bis 1A5 | Wählt den DSP-Parameter über die Indexnummer aus.                                                                        |
|              | /PRM/<br>VALUE  |             | Relative Änderung des Parameters.                                                                                        |
| TOGGL<br>E   |                 |             | Schaltet einen DSP-Parameter zwischen 0 und 1 um<br>(nur sinnvoll bei Flagparametern wie z. B. "MUTE",<br>"BYPASS" usw.) |
|              | /PRM/<br>IDX    | 100 bis 1A5 | Wählt den DSP-Parameter über die Indexnummer aus.                                                                        |
|             |                   | 1                                           |                                                                                                    |
|-------------|-------------------|---------------------------------------------|----------------------------------------------------------------------------------------------------|
| PRESET      |                   |                                             | Lädt eine DSP-Voreinstellung,                                                                                                    |
|             | /PRM/NR           | 1 bis 8, F1                                 | Wählt eine Benutzervoreinstellung (U01 bis U08) oder<br>eine Werksvoreinstellung (F01) aus.                                                   |
| MONI        |                   |                                             | Steuert die Auswahl für den Audio-Monitorbus.                                                                                                 |
|             | /PRM/<br>SEL      | NONE, RELAY,<br>IN_A, OUT_A,<br>IN_B, OUT_B | Wählt die Audioüberwachungsparameter aus. Alle<br>Kombinationen sind möglich.                                                                 |
|             | /PRM/<br>SWITCH   | ON, OFF                                     | Schaltet den ausgewählten<br>Audioüberwachungsparameter ein oder aus.                                                                         |
| GFRES       |                   |                                             | Löscht gespeicherte Masseschluss-Flags in ausgewählten Kanälen.                                                                               |
|             | /PRM/<br>CHAN     | А, В                                        | Es sind beliebige Kombinationen von Ausgabekanälen<br>möglich.                                                                                |
| MEMFL<br>AG |                   |                                             | Ändert allgemeine Speicherflags.                                                                                                    |
|             | /PRM/<br>CLR      | NONE, 1 bis<br>16                           | Löscht ausgewählte Flags.                                                                                                    |
|             | /PRM/<br>TOGGLE   | NONE, 1 bis<br>16                           | Ändert den Status ausgewählter Flags. Wenn Sie<br>"CLR" und "TOGGLE" zusammen verwenden, sind die<br>ausgewählten Flags anschließend gesetzt. |
| MEAS        |                   |                                             | Initiiert den Impedanztest bei einer festen Frequenz.                                                                                         |
|             | /PRM/<br>FREQU    | 10 bis 20000<br>[Hz]                        | Generatorfrequenz für den Impedanztest                                                                                                    |
|             | /PRM/<br>GAIN_A   | -128 bis +50<br>[dBu]                       | Generatorpegel für den Impedanztest auf Kanal A                                                                                               |
|             | /PRM/<br>GAIN_B   | -128 bis +50<br>[dBu]                       | Generatorpegel für den Impedanztest auf Kanal B                                                                                               |
|             | /PRM/<br>TIME     | 0,0; 0,1 bis<br>4,17 [ms]                   | Zeitspanne für den Impedanztest 0,0 = dauernd ein                                                                                             |
|             | /PRM/<br>MIX      | ON, OFF                                     | Nutzsignal und Generatorsignal gemischt                                                                                                    |
|             | /PRM/<br>PRE      | ON, OFF                                     | Das Generatorsignal wird am Eingang (ON) oder am<br>Ausgang (OFF) der DSP-Signalkette zugeführt.                                              |
| TESTGE<br>N |                   |                                             | Definiert Parameter für den Audio-Testgenerator.                                                                                              |
|             | /PRM/A/<br>SWITCH | ON, OFF                                     | Schaltet den Testgenerator auf Kanal A ein.                                                                                                   |
|             | /PRM/A/<br>GAIN   | -128 bis +50<br>[dBu]                       | Definiert den Ausgangspegel des Testgenerators für<br>Kanal A.                                                                                |

|             | /PRM/<br>B/    |                         | (wie oben, jedoch für Kanal B)                                                                   |
|-------------|----------------|-------------------------|--------------------------------------------------------------------------------------------------|
|             | /PRM/<br>MODE  | SINE, WHITE,<br>PINK    | Definiert den Signaltyp des Testgenerators.                                                      |
|             | /PRM/<br>FREQU | 10 bis 20000<br>[Hz]    | Definiert die Generatorfrequenz bei Auswahl von "SINE".                                          |
|             | /PRM/<br>MIX   | ON, OFF                 | Nutzsignal und Testgeneratorsignal gemischt                                                      |
|             | /PRM/<br>PRE   | ON, OFF                 | Testgeneratorsignal wird am Eingang (ON) oder am<br>Ausgang (OFF) der DSP-Signalkette zugeführt. |
| ROUTIN<br>G |                |                         | Ändert die Routing-Parameter in beiden Kanälen<br>gleichzeitig.                                  |
|             | /PRM/A         | A, B, A+B,<br>NO_CHANGE | Legt einen Eingang als Audioquelle für Ausgang A fest.                                           |
|             | /PRM/B         | A, B, A+B,<br>NO_CHANGE | Legt einen Eingang als Audioquelle für Ausgang B fest.                                           |

### **STEUERAUSGÄNGE – GPO-FUNKTIONEN**

Für jeden Steuerausgang können zwei Bedingungen programmiert werden, durch die der Ausgang entweder aktiviert wird (/CONTROL/OUTx/ON/...) oder deaktiviert wird (/CONTROL/ OUTx/OFF/...). Wenn die zugewiesene Funktion (/CONTROL/OUTx/ON/FNCT oder /CONTROL/ OUTx/OFF/FNCT) als wahr ausgewertet und der Zustand mindestens während der eingestellten Verzögerungs- oder Entprellzeiten (bis zu 10 s) beibehalten wird, wird der Steuerausgang entweder aktiviert (ON) oder deaktiviert (OFF). Mit dem Parameter "INV" kann der Zustand der zugewiesenen Funktion invertiert werden. Wenn "SYNC" auf "ON" gesetzt ist, kann das Umschalten der Steuerausgänge durch einen speziellen systemweiten CAN-Befehl synchronisiert werden. Die verfügbaren Funktionen und die entsprechenden Einstellungen werden in der folgenden Tabelle erläutert.

### **JOB-CODES – SENDEFUNKTIONEN**

Job-Codes werden über Broadcast-Befehle im gesamten CAN-Netzwerk verteilt. Jeder Job-Code verfügt über eine frei definierbare Nummer (ID). Job-Codes und Steuerausgängen können identische Bedingungen zugewiesen werden. Ein Job-Code mit einer definierten Nummer (ID) wird gesendet, wenn die entsprechende Bedingung (/JOB/TXx/FNCT) als wahr ausgewertet und der Zustand mindestens während der eingestellten Verzögerungs- oder Entprellzeiten (bis zu 10 s) beibehalten wird. Mit dem Parameter "INV" kann der Zustand der zugewiesenen Funktion invertiert werden. Die verfügbaren Funktionen für "/JOB/TXx/ FNCT/..." sowie die entsprechenden Parameter "/JOB/TXx/PRM/

..." sind identisch zu den lokalen GPO-Funktionen, wie in der Tabelle beschrieben.

| Funktio<br>n | Paramete<br>r | Bereich | Beschreibung   |
|--------------|---------------|---------|----------------|
| NOTHIN<br>G  |               |         | Keine Funktion |

| POWER       |                  |                                                                                                    | Die Auswertung ergibt "wahr", wenn der Verstärker<br>eingeschaltet ist (auch während der<br>Einschaltverzögerung), und "falsch", wenn der Verstärker<br>ausgeschaltet ist. |
|-------------|------------------|----------------------------------------------------------------------------------------------------|----------------------------------------------------------------------------------------------------|
| ABS         |                  |                                                                                                    | Die Auswertung ergibt "wahr", wenn der DSP-<br>Parameterwert größer oder gleich dem Referenzwert ist.                                                                      |
|             | /PRM/<br>IDX     | 100 bis 1A5                                                                                         | Wählt den DSP-Parameter über die Indexnummer aus.                                                                                                    |
|             | /PRM/<br>VALUE   |                                                                                                    | Referenzwert                                                                                                    |
| TEMP        |                  |                                                                                                    | Die Auswertung ergibt "wahr", wenn die gemessene<br>Verstärkertemperatur größer oder gleich dem<br>Referenzwert ist.                                                       |
|             | /PRM/<br>CELSIUS | -20 bis 150<br>[°C]                                                                                 | Temperatur-Referenzwert                                                                                                    |
| VU          |                  |                                                                                                    | Die Auswertung ergibt "wahr", wenn mindestens einer<br>der ausgewählten Werte größer oder gleich dem<br>programmierten Referenzwert ist.                                   |
|             | /PRM/<br>SEL     | IN_A,<br>OUT_A,<br>ALIM_A,<br>DLIM_A,<br>COMP_A,<br>IN_B.<br>OUT_B,<br>ALIM_B,<br>DLIM_B,<br>COMP_B | Es sind beliebige Kombinationen der aufgeführten Werte<br>möglich. ALIM = Verstärker-Limiter<br>DLIM = DSP-Limiter COMP = DSP-Kompressor                                   |
|             | /PRM/DB          | [dB]                                                                                                | VU-Referenzwert                                                                                                    |
| CTL_IN      |                  |                                                                                                    | Die Auswertung ergibt "wahr", wenn der ausgewählte<br>Steuereingang aktiviert ist.                                                                                         |
|             | /PRM/<br>IDX     | 1, 2                                                                                                | Wählt einen Steuereingang aus.                                                                                                    |
| ERRFLA<br>G |                  |                                                                                                    | Die Auswertung ergibt "wahr", wenn eines der<br>ausgewählten Flags gesetzt ist. Es sind beliebige<br>Kombinationen der aufgeführten Flags möglich.                         |
|             | /PRM/<br>MASK    | POWER                                                                                               | Gesetzt, wenn das Gerät ausgeschaltet ist.                                                                                                    |
|             |                  | STANDBY                                                                                             | Gesetzt, wenn sich der Verstärker im Standby-Modus<br>befindet.                                                                                                    |
|             |                  | PROTECT                                                                                             | Gesetzt, wenn der PROTECT-Modus des Verstärkers<br>aktiviert ist.                                                                                                    |
|             | •                |                                                                                                    |                                                                                                    |

|             |               | OVT                                     | Gesetzt, wenn der Temperaturschwellenwert des<br>Verstärkers überschritten ist.                                             |
|-------------|---------------|-----------------------------------------|----------------------------------------------------------------------------------------------------|
|             |               | GNDFLT_A,<br>GNDFLT_B                   | Gesetzt, wenn ein Masseschluss erkannt wurde.                                                                               |
|             |               | ZMIN_A,<br>ZMIN_B,<br>ZMAX_A,<br>ZMAX_B | Gesetzt, wenn die gemessene Ausgangslast außerhalb<br>des Grenzwertbereichs liegt.                                          |
|             |               | PILOT_A,<br>PILOT_B                     | Gesetzt, wenn die Pilotton-Überwachung Fehler<br>zurückgibt.                                                                |
|             |               | DIRTY                                   | Gesetzt, wenn die aktuelle Voreinstellung bearbeitet,<br>aber noch nicht gespeichert wurde.                                 |
|             |               | PWRGOOD                                 | Gesetzt, wenn die Auswertung von "Power Good" Fehler<br>zurückgibt.                                                         |
|             |               | CANPOLL                                 | Gesetzt, wenn bei der CAN-Abfrage eine<br>Zeitüberschreitung aufgetreten ist.                                               |
|             |               | BRIDGED                                 | Gesetzt, wenn der Leistungsverstärker im Modus<br>"BRIDGED" betrieben wird (nur bei P3000RL).                               |
|             |               | COLLECT                                 | Gesetzt, wenn das Sammelfehlerflag des Verstärkers auf "ON" gesetzt ist.                                                    |
|             |               | GLOBAL                                  | Gesetzt, wenn das Fehlerflag "EXTERNAL AMPLIFIER<br>STATE" des Verstärkers auf "ON" gesetzt ist.                            |
|             |               | MEAS                                    | Gesetzt, wenn der interne Testgenerator zur Messung<br>der Ausgangslast aktiviert wurde.                                    |
|             |               | Z_VLD_A,<br>Z_VLD_B                     | Gesetzt, wenn die Messung der Ausgangslast aufgrund<br>eines fehlenden oder zu geringen Signals nicht möglich<br>ist.       |
|             |               | EEPROM                                  | Gesetzt, wenn in der EEPROM-Administration ein Fehler vorliegt.                                                             |
|             |               | PRSGATE                                 | Falls nicht gesetzt, sind nur begrenzte Änderungen der<br>Voreinstellungen möglich.                                         |
|             |               | PLT_IN_A,<br>PLT_IN_B                   | Gesetzt, wenn das an den Verstärkereingang angelegte<br>19-kHz-Pilottonsignal nicht erkannt wird.                           |
|             |               | PLT_OUT_A,<br>PLT_OUT_B                 | Gesetzt, wenn das an den Verstärkerausgang angelegte<br>19-kHz-Pilottonsignal nicht erkannt wird.                           |
| MEMFL<br>AG |               |                                         | Die Auswertung ergibt "wahr", wenn der aktuelle<br>Zustand der ausgewählten Speicherflags dem<br>Referenzmuster entspricht. |
|             | /PRM/<br>MASK | NONE, 1 bis<br>16                       | Wählt die zu interpretierenden Speicherflags aus (Liste).                                                                   |

|        | /PRM/<br>VALUE | NONE, 1 bis<br>16 | Definiert das erwartete Referenzmuster für<br>Speicherflags.                                                             |
|--------|----------------|-------------------|----------------------------------------------------------------------------------------------------|
| PRESET |                |                   | Die Auswertung ergibt "wahr", wenn die aktuelle<br>Voreinstellung identisch zu einer ausgewählten<br>Voreinstellung ist. |
|        | /PRM/<br>DIRTY | ON, OFF           | Die Auswahl ist auch dann gültig, wenn Parameter<br>geändert wurden ("DIRTY").                                           |
|        | /PRM/<br>USER  | NONE, 1 bis<br>8  | Liste ausgewählter Benutzervoreinstellungen                                                                              |
|        | /PRM/<br>FACT  | NONE, 1           | Liste ausgewählter Werksvoreinstellungen                                                                                 |

#### 2.1.15

## Firmware-Aktualisierung

Die Firmware der EV Remote-Verstärker ist in einem FLASH-Speicherschaltkreis gespeichert. Diese Technologie wurde gewählt, um für die Benutzer neue Software bereitstellen zu können, ohne dass dafür ein aufwendiger mechanischer Austausch von Speicherschaltkreisen im Inneren des Remote-Verstärkers anfällt. In IRIS-Net kann die Aktualisierung der Firmware über die CAN-Remote-Control-Schnittstelle erfolgen. Auf diese Weise können Sie neue Firmware und zukünftige Software-Erweiterungen installieren, um Ihr EV Remote-Verstärkersystem stets auf aktuellem Stand zu halten.

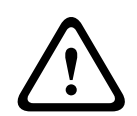

## Vorsicht!

Die Aktualisierung der Firmware ist immer ein kritischer Vorgang – vergleichbar mit der Aktualisierung des BIOS im FLASH-Speicher eines PCs. Beachten Sie daher unbedingt die folgenden Vorsichtsmaßnahmen und Anweisungen: Folgen

- Vergewissern Sie sich, dass die Netzstromversorgung absolut stabil und die Netzsicherung für alle angeschlossenen Verstärker ausreichend dimensioniert ist. Ein Ausfall der Stromversorgung während der Aktualisierung würde dazu führen, dass die Firmware-Installation unvollständig ist bzw. gelöscht wird und der Remote-Verstärker nicht betrieben werden kann. In einem solchen Fall kann die Installation der Firmware nur mithilfe eines speziellen FLASH-Bootloaders über die RS-232-Schnittstelle erfolgen. Weitere Informationen hierzu erhalten Sie von einem autorisierten Servicezentrum oder von unserem technischen Support.
- 2. Die gleichzeitige Aktualisierung der Firmware von mehr als vier Remote-Verstärkern wird nicht empfohlen. Wenn Sie die Firmware-Aktualisierung das erste Mal durchführen, schließen Sie nur einen einzelnen Remote-Verstärker an. Sobald Sie mit der Aktualisierungsprozedur vertraut sind, können Sie gleichzeitig 2, 3 oder 4 Verstärker anschließen und aktualisieren.
- Schließen Sie an das CAN-Remote-Control-Netzwerk nur die Remote-Verstärker an, die aktualisiert werden sollen. Trennen Sie während der Aktualisierung alle anderen Remote-Verstärker vom CAN-Bus. Beachten Sie alle Vorschriften für das CAN-Remote-Control-Netzwerk, vor allem den 120-Ω-Abschluss an beiden Enden des Busses.

- 4. Überprüfen Sie den Status der CAN-Schnittstelle. Der Wert des Parameters "State" muss "OK" lauten. Um eine einwandfreie Verbindung zu den Remote-Verstärkern zu gewährleisten, dürfen sich die Werte der Fehlerflags "I h o (ov ot to) wr" nicht ändern oder gesetzt sein.
- Auch wenn während der Aktualisierung Fehlermeldungen angezeigt werden, gilt die unwiderrufliche Regel: EIN ZU AKTUALISIERENDER VERSTÄRKER DARF NIE AUSGESCHALTET WERDEN! Falls Fehlermeldungen angezeigt werden, kann die Aktualisierungsprozedur für den betroffenen Remote-Verstärker Schritt für Schritt wiederholt werden. Im Zweifelsfall oder wenn Sie Hilfe benötigen, wenden Sie sich bitte an ein Servicezentrum oder an unseren technischen Support.

### ANLEITUNG ZUM AKTUALISIEREN DER FIRMWARE

- 1. Verbinden Sie die gewünschten Remote-Verstärker über den CAN-Bus mit dem PC.
- 2. Starten Sie die IRIS-Net-Software, und öffnen Sie Ihr Projekt. Auf dem Bildschirm sollten nun die Remote-Verstärker und das Symbol eines PCs mit einem CAN-Schriftzug angezeigt werden. Das PC-Symbol steht für die CAN-Schnittstelle Ihres PCs oder Notebooks.

|         | - P3000RL       |
|---------|-----------------|
|         | · ] _ 001 ] ·   |
|         | P3000RL *** . 🗗 |
| CAN CAN |                 |

3. Doppelklicken Sie auf das PC-Symbol, um das Fenster der CAN-Schnittstelle zu öffnen. Hier werden der Status des CAN-Busses und die angeschlossenen Remote-Verstärker angezeigt. Dieses Fenster ist auch im Offline-Modus verfügbar.

| PEAKCAN_1 Loc           | al User Interface |   |
|-------------------------|-------------------|---|
| #a <sup>*</sup> #a •← U | 🛚 満 🕸 🗯 🗉         |   |
| Net                     | UCC1              |   |
| Hardware                |                   |   |
| Baudrate                | 250 KBit/s        |   |
| RCM-24                  | NONE              |   |
| RCM-xx[x]               | NONE              |   |
| Wireless Microph        | NONE              |   |
| State                   | No CAN Interface! |   |
| l h o (ov gov ot t      | 0,0,0 (0,0,0,0) 0 |   |
| Another Master ?        | no                |   |
| Bandwidth used          | 0%                |   |
|                         |                   |   |
|                         |                   | • |

4. Überprüfen Sie vor der Aktualisierung die folgenden Parameter:

| Element  | Beschreibung                                                                                                    |
|----------|----------------------------------------------------------------------------------------------------|
| Baudrate | Zeigt die eingestellte Baudrate an. Im Normalfall müssen Sie für die<br>Aktualisierung die Baudrate des Systems nicht ändern.                                                          |
| RCM-24   | Zeigt die Adressen der angeschlossenen Remote-Verstärker an. Vergewissern Sie<br>sich, dass nur die Adressen der Remote-Verstärker angezeigt werden, die Sie<br>aktualisieren möchten. |

| State                 | Zeigt den Status der CAN-Schnittstelle an. Dieser muss den Wert "OK"<br>aufweisen. Andernfalls darf die Aktualisierung der Firmware nicht gestartet<br>werden.                                 |
|-----------------------|----------------------------------------------------------------------------------------------------|
| l h o (               | Zeigt unterschiedliche Fehlerflags an. Die ersten 3 Stellen dürfen keinesfalls<br>gesetzt sein. Wenn Sie in dem weißen Feld klicken und "O" eingeben, werden die<br>Fehlerflags zurückgesetzt. |
| Band<br>width<br>used | Gibt die verwendete Bandbreite des CAN-Busses in Prozent an. Vergewissern Sie<br>sich, dass der CAN-Bus nicht zu stark ausgelastet ist, d. h., dass kein hohes<br>Datenaufkommen vorliegt.     |

5. Das Fenster der CAN-Schnittstelle verfügt über eine Symbolleiste (oberste Zeile). Wenn Sie auf das U-Symbol (für "Update") klicken, wird das Dialogfeld "Module Selection" geöffnet. Wählen Sie "RCM-24" aus, und klicken Sie auf die Schaltfläche "Continue".

| Modul Se | election                                    | × |
|----------|---------------------------------------------|---|
|          | What kind of module do you want to update ? |   |
|          | RCM-24                                      |   |
|          | © RCM-26                                    |   |
|          | O Wireless Microphone Receiver              |   |
|          | C RCM-810                                   |   |
|          | C TG PowerH Amplifier                       |   |
|          | CPS DSA Amplifier                           |   |
|          | Continue Cancel                             |   |

6. In der Zeile "Firmware" wird die aktuelle Firmware-Datei mit Versionsnummer und Datum angezeigt und kann ausgewählt werden.

Das IRIS-Net-Softwarepaket enthält immer die aktuellste Version der Firmware für den Remote-Verstärker. Die entsprechende Datei befindet sich im Verzeichnis "\IRIS-Net \Firmware\RCM-24". Dieser Pfad wird auch in der Zeile "Location" angezeigt. Wenn Sie eine andere (vorzugsweise neuere) Version der Firmware installieren möchten, müssen Sie die entsprechende Datei zunächst in dieses Verzeichnis kopieren.

| Firmware Update | × × × × × × × × × × × × × × × × × × ×                                                                                                    |
|-----------------|----------------------------------------------------------------------------------------------------|
|                 |                                                                                                    |
| Firmware :      | RCM_1_18.bin (V 1.18, Sep 25 2003/12:36:32)                                                                                                    |
| Location:       | C:\Programme\EVI Audio\IRIS\Firmware\                                                                                                    |
| Select Devices  | NONE                                                                                                    |
| Active Devices  | NONE                                                                                                    |
| Single Step     | Messages                                                                                                    |
|                 | 7. Klicken Sie auf die Schaltfläche "Select Devices…", um eine Liste aller angeschlossenen<br>Remote-Verstärker zu öffnen. Wählen Sie die Verstärker aus, die Sie aktualisieren<br>möchten, und klicken Sie auf das Feld "OK". In der Liste sollten nur die Verstärker |

**V**1

angezeigt werden, die Sie aktualisieren möchten. An den CAN-Bus darf kein anderer Verstärker angeschlossen sein. Wenn Sie die Firmware-Aktualisierung das erste Mal durchführen, ist es empfehlenswert, dass Sie nur einen einzelnen Remote-Verstärker anschließen, um sich mit der Aktualisierungsprozedur vertraut zu machen.

#### Device List

| 2 |         |         |                                                                 |
|---|---------|---------|-----------------------------------------------------------------|
|   | Address | Device  | Firmware Configuration Date                                     |
|   | Address | Device  | Configuration Date                                              |
|   | 1       | P3000RL | RCM-24 V1.10 from Feb 25 2003 12:56:32 Thu Feb 13 15:51:35 2003 |
|   | 🗹 🗄 2   | P3000RL | RCM-24 V1.10 from Feb 25 2003 12:56:32 Thu Feb 13 15:51:35 2003 |
|   |         |         |                                                                 |
|   |         |         |                                                                 |
|   |         |         |                                                                 |
|   |         |         |                                                                 |
|   |         |         |                                                                 |
|   |         |         | OK Cancel                                                       |
|   |         |         |                                                                 |

8. Die Adressen der ausgewählten Remote-Verstärker werden im Fenster "Firmware Update" auf der rechten Seite neben der Schaltfläche "Select Devices…" und in der Zeile "Active Devices" angezeigt. Klicken Sie auf "Update starten", um den Aktualisierungsvorgang zu starten. Die einzelnen Schritte der Aktualisierung werden im Fenster "Messages" angezeigt. Manche Schritte der Aktualisierung dauern etwas länger. Dies wird durch Punkte hinter dem jeweiligen Namen angezeigt. Am Ende der jeweiligen Zeile muss die Meldung "ok" angezeigt werden. Das folgende Beispiel zeigt die Aktualisierung der Firmware der Remote-Verstärker mit den Adressen 1 und 2 auf die Firmware-Version V 1.18.

| Firmware Update 🛛 🛛 |                                            |  |
|---------------------|--------------------------------------------|--|
| Firmware -          | DCM 1 10 His 0/110 Car 25 2002/12 20:22    |  |
| T mmware .          | Trem_T_Total(+ 1.10, Sep 23 2003 12:00.32) |  |
| Location:           | C:\Programme\EVI Audio\IRIS\Firmware\      |  |
| Select Devices      | 1-2                                        |  |
| Active Devices      | 1-2                                        |  |
| Single Step         | Messages                                   |  |
| Start Update        | Programming (1-2)                          |  |
| Erase Flashes       | Unexistant (1-2) ok<br>Finishing (1-2). ok |  |
| Program             |                                            |  |
| Verify              |                                            |  |
| Checksum            |                                            |  |
| Stop Update         |                                            |  |
|                     |                                            |  |

9. Die Meldung "Finishing ... ok" zeigt an, dass die Aktualisierung erfolgreich abgeschlossen wurde. Die Remote-Verstärker werden zurückgesetzt. Anschließend sind sie wieder einsatzbereit. Die Aktualisierung ist abgeschlossen, und Sie können das Fenster schließen oder mit der Aktualisierung anderer Remote-Verstärker fortfahren.

#### ZUSÄTZLICHE ANMERKUNGEN ZUR FIRMWARE-AKTUALISIERUNG

 In der Zeile "Active Devices" wird angezeigt, welche der ausgewählten Remote-Verstärker noch zu aktualisieren sind. Verstärker, bei denen eine Zeitüberschreitung des Aktualisierungsvorgangs aufgetreten ist, werden von der Liste gestrichen. Diese Geräte können zwar weiterhin Aktualisierungsbefehle entgegennehmen. Die Software wartet jedoch nicht mehr auf Bestätigungen der betreffenden Verstärker.

- Wenn die IRIS-Net-Software während der Aktualisierung einen Fehler erkennt oder eine Zeitüberschreitung ("Time Out") anzeigt, schaltet sie automatisch in den Einzelschrittmodus ("Single Step"), in dem Sie die Aktualisierung in einzelnen Schritten wiederholen können. Wenn während der Aktualisierung die Meldung "Time Out" anzeigt wird, darf der Verstärker unter keinen Umständen ausgeschaltet werden!
- Wenn "Single Step" aktiviert wird, sind alle Schaltflächen unter dem Feld "Single Step" aktiv. Die Aktualisierung kann nun Schritt für Schritt manuell durchgeführt werden, wie nachfolgend beschrieben. Wenn einer der Befehle nicht mit "ok" bestätigt wird, müssen Sie die Aktualisierungsprozedur von Anfang an neu starten.

| Schritt          | Beschreibung                                                                                                    |
|------------------|----------------------------------------------------------------------------------------------------|
| Start<br>Update  | Aktiviert den Aktualisierungsmodus für die ausgewählten Geräte.<br>Im Fenster "Messages" wird "Update started <adressen>" und nach einer<br/>kurzen Zeit "ok" angezeigt.</adressen>                                                                                                    |
| Verify           | Vergleicht die installierte Firmware in den Remote-Verstärkern mit der<br>ausgewählten Firmware-Datei.<br>Im Fenster "Messages" wird "Verifying <adressen>" angezeigt. Eine<br/>Statusanzeige gibt die ungefähre Dauer des Vorgangs an. Erkannte<br/>Unterschiede werden am Ende des Vorgangs angezeigt (z. B. "done, Errors<br/>detected for"). Wenn keine Fehler oder Zeitüberschreitungen erkannt<br/>werden, können Sie mit der Aktualisierung fortfahren.</adressen> |
| Erase<br>Flashes | Löscht die aktuelle Firmware und löscht den FLASH-Speicher eines Remote-<br>Verstärkers.<br>Im Fenster "Messages" wird "Erasing <adressen>" und nach einer kurzen Zeit<br/>"ok" angezeigt.</adressen>                                                                                                    |
| Program          | Lädt die neue Firmware in den FLASH-Speicher eines Remote-Verstärkers.<br>Im Fenster "Messages" wird "Programming <adressen>" angezeigt. Eine<br/>Statusanzeige gibt die ungefähre Dauer der Programmierung an. Im Fenster<br/>"Messages" wird nach einiger Zeit "ok" angezeigt.</adressen>                                                                                                    |
| Checksum         | Überprüft die Prüfsumme der neu installierten Firmware.<br>Im Fenster "Messages" wird "Checksum <adressen>" und nach einer kurzen<br/>Zeit "ok" angezeigt. Dies ist eine verkürzte Version der Operation "Verify".</adressen>                                                                                                    |
| Stop<br>Update   | Bricht die Aktualisierung ab.<br>Im Fenster "Messages" wird "Finishing <adressen>" und nach einer kurzen Zeit<br/>"ok" angezeigt. Die Remote-Verstärker verlassen den Aktualisierungsmodus und<br/>starten im normalen Modus.<br/>Nun können Sie das Dialogfeld "Upgrade" schließen oder mit der Aktualisierung<br/>anderer Remote-Verstärker fortfahren.</adressen>                                                                                                    |

 Wenn während der Programmierung weiterhin Zeitüberschreitungsfehler auftreten ("Time Out"), wiederholen Sie die Prozedur im Einzelschrittmodus in der folgenden Reihenfolge: "Start Update" – "Program".

Wenn die Überprüfung der Prüfsumme Fehler ergibt, wiederholen Sie die gesamte
 Aktualisierungsprozedur. Vergessen Sie nicht, den Modus "Single Step" zu deaktivieren,
 damit die Aktualisierung automatisch ausgeführt werden kann.

# 2.2 RCM-26

## 2.2.1 Verwendung der RCM-26 Remote-Verstärker

Die IRIS-Net-Software (Intelligent Remote & Integrated Supervision) wird unter Microsoft Windows ausgeführt und ermöglicht die Konfiguration, Steuerung und Überwachung eines kompletten PA-Systems von ein oder mehreren PCs aus. Jeder Betriebszustand, wie z. B. Einschalten, Temperatur, Pegel, Begrenzung, Aktivierung der Schutzfunktionen, Abweichung von der Ausgangsimpedanz usw., wird zentral erfasst und angezeigt. Daher kann der Benutzer noch vor dem Auftreten kritischer Betriebszustände entsprechend reagieren und eingreifen. Zudem können automatische Aktionen programmiert werden, die ausgeführt werden, wenn bestimmte Schwellenwerte über- bzw. unterschritten werden. Alle Parameter, wie z. B. Ein-/ Ausschalten, Pegel, Stummschaltung, Filter usw., werden in Echtzeit gesteuert und können in jedem Leistungsverstärker gespeichert werden.

Die Überwachung der angeschlossenen Lautsprechersysteme erfolgt durch die kontinuierliche Messung der Ausgangsströme und -spannungen der einzelnen Leistungsverstärkerkanäle. Jede Über- oder Unterschreitung der eingestellten Schwellenwerte wird sofort signalisiert und protokolliert. Daher werden Kurzschlüsse oder Unterbrechungen, wie sie im normalen Betrieb auftreten können, sofort erkannt und angezeigt. Die integrierte Impedanztestfunktion ermöglicht eine genauere Überprüfung der angeschlossenen Lautsprechersysteme. Die Strom-/Spannungstestfunktion und der integrierte Wobbelgenerator ermöglichen Impedanzmessungen der angeschlossenen Lautsprecher und Kabel über den gesamten Frequenzbereich. Die resultierende Impedanzkurve wird auf dem PC-Bildschirm angezeigt. Es kann jederzeit ein Vergleich des gemessenen Impedanzverlaufs mit einem Referenzwert erfolgen. Auf diese Weise können selbst kleinste Defekte oder Störungen der Lautsprechersysteme erkannt werden.

Neben seinen Funktionen zur Steuerung und Überwachung von Verstärkern verfügt der RCM-26 auch über alle üblichen Signalverarbeitungsfunktionen, wie parametrische Equalizer, Frequenzweichen, Verzögerungen und Limiter. Darüber hinaus sind FIR-Filter zur Optimierung der Verstärker und des Lautsprechersystems verfügbar. Alle DSP-Einstellungen können frei bearbeitet werden und in Benutzervoreinstellungen direkt auf dem Modul gespeichert werden. Unabhängig von der Steuerung über das Netzwerk bleiben bei einem Ausfall alle DSP-Einstellungen (Filter, Verzögerung, Pegel) erhalten. Der RCM-26 verfügt ferner über eine Steuerschnittstelle mit frei programmierbaren Steuereingängen und -ausgängen. An die Steuereingänge (GPI) können Schalter angeschlossen werden. In IRIS-Net kann eine Vielzahl von logischen Funktionen für die Eingänge programmiert werden (z. B. Umschalten auf eine Alarmvoreinstellung mit maximaler Aussteuerung im Durchsagenbereich). An die Steuerausgänge (GPO) können externe Komponenten angeschlossen werden. Mit diesen können z. B. bestimmte Zustände zu Peripheriegeräten signalisiert werden. Ein Verstärker mit einem installierten RCM-26 Modul entspricht somit höchsten Sicherheitsanforderungen. Der RCM-26 wurde mit dem Ziel kompromissloser Klangqualität entwickelt. Er verfügt über analoge Audioeingänge (intern) und einen digitalen AES3-Audioeingang (AES/EBU) mit XLR-Buchsen. Bei Verwendung des digitalen Audioeingangs wird ein Dynamikbereich von 128 dB erreicht. Bei Verwendung des analogen Audioeingangs beträgt der Dynamikbereich 120 dB. Für digitale Audiogeräte ist das ein absoluter Spitzenwert.

## 2.2.2 Remote-Verstärker

Das Remote-Control-Modul RCM-26 kann in folgenden Verstärkern verwendet werden:

#### **DYNACORD POWERH SERIE**

- H 2500 2 x 1450 W an 4 Ohm oder 2 x 2000 W an 2 Ohm
- H 5000 2 x 2500 W an 4 Ohm oder 2 x 3500 W an 2 Ohm

#### ELECTRO-VOICE TOUR GRADE SERIE

- TG-5 2 x 1450 W an 4 Ohm oder 2 x 2000 W an 2 Ohm
- TG-7 2 x 2500 W an 4 Ohm oder 2 x 3500 W an 2 Ohm

Die Verstärker stellen einen Meilenstein in der Entwicklung und Herstellung von High-End-Leistungsverstärkern dar. Ihre innovative 3-stufige Grounded-Bridge-Class-H-Topologie mit potenzialfreiem ("Floating-") Schaltnetzteil bietet eine sehr hohe, stabile Ausgangsleistung bei sehr hohem Wirkungsgrad sowie ein extrem hohes Leistungsniveau – und das alles bei einem äußerst geringen Gewicht.

Die Verstärker der PowerH und Tour Grade Serie eignen sich ideal für den professionellen Tournee-Einsatz, die High-End-Konzertbeschallung und weitere Pro-Sound-Anwendungen. Neben den klassischen Schutzschaltungen kommt erstmals das mehrstufige ATP-System (Advanced Thermal Protection) zum Einsatz. Dieses System verhindert in den meisten Fällen das Abschalten des Verstärkers, wenn die Temperatur einen kritischen Wert übersteigt. Das neu entwickelte MCS-System (Mains Current Supervision) verhindert einen Ausfall des Leistungsverstärkers durch Auslösen des automatischen Hauptleitungsschutzschalters. Hierzu verwendet das MCS-System unter anderem die hochpräzise Messung des RMS-Wertes des tatsächlich aufgenommenen Netzstromes. Informationen über den Status des Leistungsverstärkers und der integrierten Schutzschaltungen werden auf einem LC-Display angezeigt. Durch den Einsatz des optional verfügbaren und mit IRIS-Net kompatiblen Remote-Control-Moduls bietet dieser Leistungsverstärker zudem umfangreiche Fernüberwachungsund Steuerungsfunktionen sowie einen universell einsetzbaren zweikanaligen Digital-Audio-Controller (DSP) einschließlich hochgenauer FIR-Filterung.

## 2.2.3 Verstärkerbedienfeld

Durch Doppelklicken mit der linken Maustaste auf einen Verstärker wird das Verstärkerbedienfeld geöffnet, in dem Sie auf die wichtigsten Steuerelemente und Anzeigen des ausgewählten Verstärkers zugreifen können. Es können mehrere Verstärkerbedienfelder gleichzeitig geöffnet und in beliebiger Anordnung auf dem Computerbildschirm platziert werden. Um ein Bedienfeldfenster zu bewegen, klicken Sie mit der linken Maustaste auf die Titelzeile am oberen Rand des Fensters. Halten Sie die Maustaste gedrückt, während Sie das Bedienfeld durch Ziehen bewegen.

| RCM26_1 Userpane                                                                                                    | el 🗵                                                                                                   |
|----------------------------------------------------------------------------------------------------|----------------------------------------------------------------------------------------------------|
| TG-7 TOUR G                                                                                                    | RADE SERIES                                                                                            |
| A Amp Channel A                                                                                                    | B Amp Channel B                                                                                        |
| ILOAD CLIP O D<br>LIMIT O S<br>OK TL O P                                                                                                    | LOAD CLIP D<br>LIMIT S<br>OK TLOP                                                                      |
|                                                                                                    |                                                                                                    |
| - 10<br>- 10<br>- 10<br>- 10<br>- 20<br>- 30<br>- 30<br>- 30<br>- 40<br>- 40<br>- | - +20dBu<br>- +10<br>- 0<br>- 10<br>- 10<br>- 20<br>10<br>20<br>10<br>20<br>10<br>30<br>40<br>40<br>40 |
| IN <u>0.0</u> OUT<br>ANLG MUTE                                                                                                    | IN 0.0 OUT<br>ANLG MUTE                                                                                |
| AMP MODE GAIN/SE<br>NORMAL +35                                                                                                    | NSITIVITY AMP ROUTING                                                                                  |
| STAT. ADDRESS INPUT                                                                                                    | OUTPUT MEMORY SET                                                                                      |
| DOWER CONSUMPTION                                                                                                    |                                                                                                    |

| Element    | Beschreibung                                                                                                    |
|------------|----------------------------------------------------------------------------------------------------|
| P 900 RL   | Verstärkertyp<br>(generiert während der Auswahl des Verstärkers oder durch Einlesen aus dem<br>Verstärker im Online-Modus)                                                                                                    |
| ×          | Klicken Sie mit der linken Maustaste auf die Schaltfläche "Close", um das<br>Verstärkerbedienfeld zu schließen.                                                                                                    |
| Stage Left | Jedem Verstärker kann ein Name zugewiesen werden, um seine Verwendung<br>oder Position anzugeben. Klicken Sie auf das grau schattierte Eingabefeld<br>unter dem Feld "Amplifier Type", und geben Sie den gewünschten Namen ein.<br>Drücken Sie die Eingabetaste auf der Tastatur, um den eingegebenen Namen<br>zu bestätigen.<br>HINWEIS: Die Eingabe von Verstärkernamen kann auch auf der Seite<br>"Config & Info" im Fenster "Setup & Control" erfolgen.<br>ACHTUNG: Die Verwendung der Zeichen * (Sternchen) und =<br>(Gleichheitszeichen) in Namen ist nicht zulässig. |
| ONLINE     | Die Online/Offline-Anzeige signalisiert, ob der ausgewählte Verstärker im<br>Netzwerk enthalten oder offline ist. Die rote Anzeige "OFFLINE" signalisiert,                                                                                                    |
| OFFLINE    | dass der entsprechende Verstärker offline ist und dass daher keine<br>Kommunikation möglich ist.                                                                                                    |

|              | Die grüne Anzeige "ONLINE" zeigt, dass der entsprechende Verstärker online<br>ist und dass das Senden und Empfangen von Daten möglich ist. Im Online-<br>Modus werden alle Parameteränderungen sofort gesendet und aktiviert.                                                                                                    |
|--------------|----------------------------------------------------------------------------------------------------|
| A Lo (Sb121) | Die Verstärkerkanäle sind mit "A" und "B" benannt. Jedem Kanal kann ein<br>Name zugewiesen werden, um seine Zuordnung und Verwendung leichter<br>erkennen zu können. Klicken Sie mit der linken Maustaste in das Eingabefeld,<br>und geben Sie den gewünschten Namen für den Kanal ein. Drücken Sie die<br>Eingabetaste auf der Tastatur, um Ihre Eingabe zu bestätigen.<br>HINWEIS: Die Eingabe von Kanalnamen kann auch auf der Seite "Config &<br>Info" im Fenster "Setup & Control" erfolgen.                                                                                                    |
| CLIP         | Die Anzeige "CLIP" leuchtet auf, wenn das Signal des internen<br>Signalprozessors übersteuert wird. Die Aussteuerungsreserve des<br>Signalprozessors beträgt 12 dB, sodass bei der Verwendung normaler<br>Filtereinstellungen keine Probleme auftreten. Wenn jedoch der Pegel mehrerer<br>benachbarten oder sich überlappender Filter drastisch erhöht wird, können<br>bei hochpegeligen Signalen Verzerrungen auftreten, die durch die Anzeige<br>"CLIP" signalisiert werden. In diesem Fall wird empfohlen, den Signalpegel zu<br>verringern oder eine gemäßigtere Equalizer-Einstellung zu wählen.                                                                                                    |
| LIMIT        | Die Anzeige "LIMIT" leuchtet auf, wenn der digitale Limiter für den<br>entsprechenden Kanal aktiviert ist. In diesem Fall überschreitet das Signal den<br>festgelegten Grenzwert, und der Ausgangspegel wird auf diesen Wert<br>begrenzt.                                                                                                    |
| π.           | Die Anzeige "TL" leuchtet auf, wenn der thermische Limiter des entsprechenden Kanals aktiviert ist.                                                                                                    |
| ILOAD<br>OK  | Die Anzeige "LOAD" zeigt an, ob sich die am Verstärker angeschlossene Last<br>im zulässigen Bereich befindet oder ob ein Kurzschluss oder eine<br>Leitungsunterbrechung aufgetreten ist.<br>Die grüne Anzeige "OK" signalisiert, dass sich die Impedanz der<br>angeschlossenen Last zwischen den festgelegten unteren und oberen<br>Grenzwerten befindet. Diese Werte werden im Bildschirm "Load" im Fenster<br>"Setup & Control" eingestellt.<br>Die rote Anzeige "OPEN" signalisiert eine Leitungsunterbrechung. Sie leuchtet<br>immer dann auf, wenn die Impedanz der angeschlossenen Last den oberen<br>Grenzwert überschreitet.<br>Die rote Anzeige "SHORTED" signalisiert einen Kurzschluss am<br>Verstärkerausgang. Sie leuchtet immer dann auf, wenn die Impedanz der<br>angeschlossenen Last den unteren Grenzwert unterschreitet.<br><b>HINWEIS: Die angeschlossene Last wird kontinuierlich überwacht, sobald<br/>am Ausgang ein Signal mit einer Spannung von &gt; 150 mV anliegt. Unterhalb<br/>dieses Schwellenwerts ist eine Berechnung der Pegelwerte nicht möglich,<br/>und die Anzeige zeigt den zuletzt erfassten Zustand an.</b> |
| TEMP         | Die Anzeige "TEMP" zeigt die interne Temperatur des Verstärkers als Grafik an.<br>Die Anzeige leuchtet grün, wenn der Verstärker in seinem normalen<br>Betriebstemperaturbereich betrieben wird. Die Anzeige leuchtet gelb, wenn im<br>Verstärker infolge dauerhaft hoher Ausgangsleistung eine Wärmeentwicklung<br>auftritt. Da jedoch die internen Lüfter eine ausreichende Belüftung                                                                                                    |

|                               | gewährleisten, gibt es in diesem Zustand keine Gefahr einer thermischen<br>Überlastung. Falls die Temperaturanzeige allerdings rot leuchtet, wird<br>dringend empfohlen, den Ausgangspegel zu verringern. Andernfalls könnten<br>die Verstärker infolge thermischer Überlastung abschalten.                                                                                                    |
|-------------------------------|----------------------------------------------------------------------------------------------------|
|                               | Die Anzeige "MUTE" leuchtet auf, wenn der Verstärker stummgeschaltet ist.<br>Dies geschieht z. B. während der Lautsprecher-Einschaltverzögerung oder<br>beim Umschalten der Verstärkereingangsempfindlichkeit.                                                                                                    |
| PROT                          | Wenn die rote Anzeige "PROT" leuchtet, wurde eine der internen<br>Schutzschaltungen aktiviert (thermischer Überlastschutz, Kurzschlussschutz,<br>Gegen-EMK-Schutz, HF-Schutz am Ausgang usw.).<br>Die leuchtende Anzeige "PROT" bedeutet jedoch nicht unbedingt, dass der<br>Signalweg ausgeschaltet wird. Das differenzierte Schutzkonzept des<br>Leistungsverstärkers umfasst mehrere Schutzschaltungen, die eine nach der<br>anderen aktiviert werden. Damit ist gewährleistet, dass der<br>Leistungsverstärker unter normalen Umständen im sicheren und stabilen<br>Arbeitsbereich bleibt. Falls der Verstärker ausgeschaltet werden muss, um den<br>Leistungsverstärker und die angeschlossenen Lautsprechersysteme vor<br>Schäden zu schützen, wird dies durch gleichzeitiges Aufleuchten der LEDs<br>"PROT" und "MUTE" angezeigt. |
| LIMIT                         | Die Anzeige "LIMIT" leuchtet auf, wenn der interne dynamische Limiter<br>aktiviert wird. Dies ist der Fall, wenn der Verstärker bei maximaler<br>Ausgangsleistung betrieben wird. Ein kurzzeitiges Blinken stellt kein Problem<br>dar, da der interne Limiter Eingangspegel von bis zu +20 dBu mit einem<br>Klirrfaktor von nur ca. 1 % ausregelt. Wenn diese Anzeige jedoch dauerhaft<br>leuchtet, wird dringend empfohlen, den Ausgangspegel zu verringern, um die<br>angeschlossenen Lautsprechersysteme vor Schäden durch Überlastung zu<br>schützen.                                                                                                    |
| -+ 20<br>10<br>10<br>20<br>20 | Die Eingangspegelanzeigen zeigen die entsprechenden Audiopegel an den<br>Verstärkereingängen in dBu an. Der Nenneingangspegel der Verstärker beträgt<br>+6 dBu; der Maximalpegel kann bis zu +21 dBu betragen. Im Allgemeinen wird<br>empfohlen, den Verstärker in einem Bereich zwischen 0 und<br>+10 dBu zu betreiben. Höhere Pegel sollten nur von Signalspitzen erreicht<br>werden.                                                                                                    |
| 3.0                           | Die Pegelregler dienen zur Einstellung der Gesamtverstärkung des<br>entsprechenden Verstärkerkanals. Wenn die Pegelregler auf einen Wert<br>zwischen 0 dB und -6 dB eingestellt werden, ist die volle Ausgangsleistung<br>verfügbar. Das numerische Feld unterhalb der Pegelregler gibt den<br>eingestellten Pegel in dB an, um den die Ausgangsverstärkung abgeschwächt<br>wird.                                                                                                    |

| - 0 u B<br>- 10<br>- 20<br>- 30<br>- 40<br>60<br>60 | Die Ausgangspegelanzeigen zeigen die entsprechenden Audiopegel an den<br>Verstärkerausgängen an. Die Anzeige in dB ist relativ zur Vollaussteuerung des<br>Verstärkers. Der Ausgangspegel 0 dB (Vollaussteuerung) wird in gelber Farbe<br>dargestellt.                                                                                                    |
|-----------------------------------------------------|----------------------------------------------------------------------------------------------------|
| ANLG                                                | Es wird der gegenwärtig verwendete Audioeingang angezeigt ("ANLG" oder "AES3").                                                                                                    |
| MUTE                                                | Mit der Taste "MUTE" wird der Ausgangspegel des jeweiligen<br>Verstärkerausgangs auf -∞ abgesenkt.<br>Durch Klicken mit der linken Maustaste auf "MUTE" wird der jeweilige<br>Verstärkerausgang stummgeschaltet. Die Taste "MUTE" wird dann in roter<br>Farbe und gedrückt dargestellt.<br>Durch nochmaliges Klicken mit der linken Maustaste wird die Stummschaltung<br>deaktiviert, und der Verstärkerausgang ist wieder aktiv. Die Taste "MUTE" ist<br>dann nicht mehr gedrückt und unbeleuchtet.                                                                          |
| AMP MODE<br>NORMAL                                  | "AMP-MODUS" zeigt den Betriebsmodus der Leistungsverstärkerblöcke an. Die<br>möglichen Einstellungen sind "NORMAL" und "BRIDGED". Das Umschalten des<br>Verstärkermodus kann nur direkt am Leistungsverstärker erfolgen. Weitere<br>Informationen hierzu finden Sie in der Bedienungsanleitung des Verstärkers.                                                                                                    |
| GAIN/SENSITIVITY<br>+35 dB                          | "GAIN/SENSITIVITY" zeigt die konstante Verstärkung des Verstärkers von<br>+35 dB an.                                                                                                    |
| AMP ROUTING<br>DUAL                                 | "AMP ROUTING" zeigt an, wie die Eingangssignale an die Audioeingänge<br>aufgeschaltet sind. Die möglichen Einstellungen sind "DUAL" und "PARALLEL".<br>Das Umschalten des Verstärker-Routings kann nur direkt an den<br>Leistungsverstärkern erfolgen. Weitere Informationen hierzu finden Sie in der<br>Bedienungsanleitung des Verstärkers.                                                                                                    |
| STAT<br>ID                                          | Durch Klicken auf diesen Schalter wird die Anzeige "STATUS" an der Rückseite<br>sowie am Frontbedienfeld des Verstärkers in der IRIS-Net-Software aktiviert.<br>Normalerweise blinkt die Anzeige "STATUS" nur bei serieller Kommunikation.<br>Sobald der Schalter "STATUS" gedrückt ist, blinkt die Anzeige "STATUS" in<br>gleichmäßiger, aber schneller Abfolge. Diese Funktion dient zur Überprüfung<br>der Kommunikation und zur Identifizierung oder Suche eines Verstärkers in<br>einer großen Systemkonfiguration.                                                      |
| ADDRESS<br>1                                        | Im Adressfeld wird die eingestellte Verstärkeradresse angezeigt. Es kann auch<br>eine neue Adresse zugewiesen werden. Klicken Sie hierzu mit der linken<br>Maustaste in das Feld, und geben Sie die gewünschte Verstärkeradresse ein.<br>Verfügbare Werte sind 1 bis 250. Drücken Sie die Eingabetaste auf der<br>Computertastatur, um Ihre Eingabe zu bestätigen. Die zugewiesene Adresse<br>und die am Wahlschalter an der Rückseite des Verstärkers eingestellte Adresse<br>müssen identisch sein. Innerhalb eines Systems darf jede Adresse nur einmal<br>vorhanden sein. |

| MONITOR BUS<br>INPUT OUTPUT<br>A B A B   | Diese Tasten ermöglichen die Zuweisung von Verstärkerkanälen zum<br>Monitorbus. Der Monitorbus ermöglicht die Überwachung der Ein- und<br>Ausgangssignale beliebiger Verstärker innerhalb einer Installation. Mit "INPUT<br>A / B" wird das entsprechende Eingangssignal ausgewählt; mit "OUTPUT A / B"<br>kann zwischen den Ausgangssignalen der Kanäle A und B umgeschaltet<br>werden. Um einen Verstärkerkanal für die Überwachung auszuwählen, klicken<br>Sie einfach auf dessen Symbol. Der entsprechende Kanal wird dem Monitorbus<br>zugewiesen. Gleichzeitig wird die bisherige Auswahl verworfen, sodass nur der<br>gegenwärtig ausgewählte Verstärkerkanal überwacht werden kann. Durch<br>Klicken auf die Schaltfläche eines aktiven Verstärkerkanals wird der Kanal vom<br>Monitorbus getrennt. |
|------------------------------------------|----------------------------------------------------------------------------------------------------|
| MEMORY<br>F01                            | In diesem Feld wird die aktive Werks-, Benutzer- oder Besitzervoreinstellung<br>angezeigt. Jeder Remote-Verstärker verfügt über die zwei Werkseinstellungen<br>F01 (48 kHz) und F02 (96 kHz) mit linearen Einstellungen und sechs vom<br>Benutzer programmierbare Voreinstellungen U0 bis U06 zur Speicherung<br>beliebiger Benutzerdaten. Es gibt auch zwei kennwortgeschützte<br>Besitzervoreinstellungen. Das Laden und Speichern von Voreinstellungen<br>erfolgt im Fenster "Setup & Control".                                                                                                    |
| SET                                      | Durch Klicken auf die Taste "SET" wird das Fenster "Setup & Control"<br>geöffnet, in dem alle Verstärker- und DSP-Parameter, Steuerungs- und<br>Überwachungsfunktionen sowie zusätzliche Funktionsgruppen zugänglich sind.                                                                                                    |
| POWER CONSUMPTION<br>D. D.3 1k 3k 10k VA | "POWER CONSUMPTION" zeigt die aktuelle Leistungsaufnahme des<br>Leistungsverstärkers in VA an.                                                                                                    |
| POWER                                    | Mit diesem Softkey kann ein Verstärker ein- oder ausgeschaltet werden. Die<br>Anzeigen "STANDBY" und "POWER" signalisieren den aktuellen<br>Betriebszustand. Im Fenster "Config & Info" können für alle Verstärker<br>individuelle Einschaltverzögerungen programmiert werden.<br>HINWEIS: Der Standardwert der Einschaltverzögerung errechnet sich aus<br><adresse> x 150 ms. Beispiel: Für den Adresswert 8 würde die<br/>standardmäßige Einschaltverzögerung 8 x 150 ms = 1200 ms betragen.</adresse>                                                                                                    |
| O POWER                                  | Diese Anzeigen zeigen den aktuellen Betriebszustand des Verstärkers an.<br>"STANDBY" leuchtet auf, wenn sich der Verstärker im Standby-Modus befindet.<br>"POWER" leuchtet auf, wenn der Verstärker eingeschaltet und betriebsbereit<br>ist. Wenn keine Anzeige leuchtet, ist der Verstärker entweder offline oder<br>ausgeschaltet.                                                                                                    |

# 2.2.4 Setup & Control

Im Fenster "Setup & Control" können alle Verstärkerparameter konfiguriert werden. Zudem ermöglicht es den Zugriff auf verschiedene Testfunktionen. Das Fenster verfügt über verschiedene Seiten für die jeweiligen Funktionsgruppen:

| Fenster  | Beschreibung                                                             |
|----------|--------------------------------------------------------------------------|
| Config & | Diese Seite enthält Informationen über den Verstärker und ermöglicht die |
| Info     | Festlegung verschiedener Grundeinstellungen sowie die Programmierung von |
|          | Steuerungsfunktionen.                                                    |

| DSP                   | Die Seite "DSP" bietet eine Übersicht über alle DSP-Funktionen des<br>Verstärkers ("Filter", "Delay", "X-Over", "Limiters") und ermöglicht den Zugriff<br>darauf. |
|-----------------------|----------------------------------------------------------------------------------------------------|
| Speaker               | Diese Seite ermöglicht das Laden und Anzeigen von Lautsprecherdaten.                                                                                              |
| Load                  | Diese Seite ermöglicht den Zugriff auf verschiedene Einstellungen für<br>Impedanz-/Lastüberwachung und Impedanztest.                                              |
| Supervision<br>& Test | Diese Seite ermöglicht die Konfiguration der Monitor- und<br>Überwachungsfunktionen und die Einstellung des Testtongenerators.                                    |

Durch Klicken auf den Softkey "SET" im Verstärkerbedienfeld wird das Fenster "Setup & Control" geöffnet.

# 2.2.5 Config & Info

Im Fenster "Config & Info" werden Informationen und Grundeinstellungen für den ausgewählten Verstärker angezeigt. Außerdem können in diesem Fenster die Beschriftungen bearbeitet werden.

Um die Seite auszuwählen, klicken Sie im Fenster "Setup & Control" auf die Registerkarte "Configuration & Information".

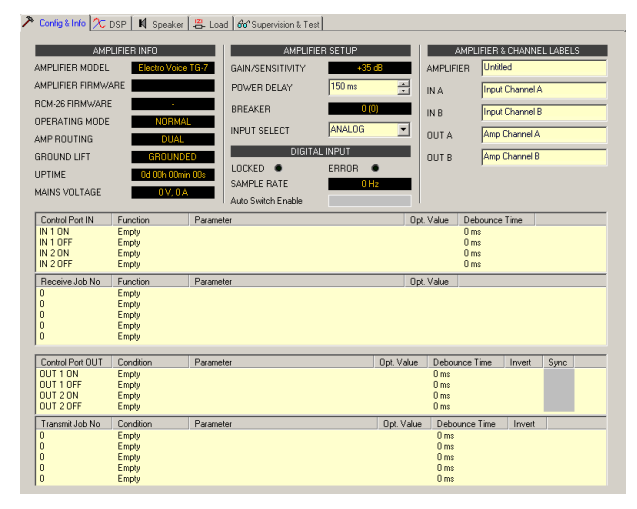

### **Amplifier Info**

| Element            | Beschreibung                                                             |
|--------------------|--------------------------------------------------------------------------|
| AMPLIFIER<br>MODEL | Zeigt den Verstärkertyp an.                                              |
| AMPLIFIER          | Zeigt die Versionsnummer der Verstärkersoftware an (Betriebssystem,      |
| FIRMWARE           | Firmware).                                                               |
| RCM-26             | Zeigt die Versionsnummer der Remote-Control-Modul-Software an            |
| FIRMWARE           | (Betriebssystem, Firmware).                                              |
| OPERATING          | Zeigt den Betriebsmodus des Verstärkers an. Der Leistungsverstärker kann |
| MODE               | im Modus "NORMAL" oder "BRIDGED" betrieben werden.                       |

| AMP ROUTING      | Zeigt an, wie die Eingangssignale an die Audioeingänge des Verstärkers<br>aufgeschaltet sind. Die möglichen Verstärker-Routings sind "DUAL" und<br>"PARALLEL".                                                                 |
|------------------|----------------------------------------------------------------------------------------------------|
| GROUND LIFT      | Zeigt die Einstellung des Schalters "GROUND LIFT" des Verstärkers an. Die möglichen Einstellungen sind "GROUNDED" und "UNGROUNDED".                                                                                            |
| UPTIME           | Zeigt die Betriebszeit des Verstärkers (ohne Standby-Zeiten) seit dem letzten<br>Zurücksetzen des Ereignisprotokolls an. Weitere Informationen zum<br>Ereignisprotokoll des Verstärkers finden Sie in der Bedienungsanleitung. |
| MAINS<br>VOLTAGE | Zeigt die Netzspannung und die Netzstromaufnahme an.                                                                                                    |

# Amplifier Setup

| Standard                         | Bereich                                 | Beschreibung                                                                                                    |
|----------------------------------|-----------------------------------------|----------------------------------------------------------------------------------------------------|
|                                  |                                         | "GAIN/SENSITIVITY" zeigt die konstante Verstärkung<br>des Verstärkers von +35 dB an.                                                                                                    |
| <adresse><br/>x 150 ms</adresse> | 50 bis<br>4000 ms<br>50-ms-<br>Schritte | Ermöglicht das Programmieren der<br>Einschaltverzögerung eines Verstärkers. Es wird<br>empfohlen, unterschiedliche Verzögerungszeiten<br>einzustellen, um zu verhindern, dass die Netzsicherung<br>auslöst, wenn mehrere Leistungsverstärker zur<br>gleichen Zeit eingeschaltet werden.                                                                                                    |
|                                  |                                         | Zeigt die aktuelle Einstellung des Netztrennschalters<br>des Verstärkers an. Weitere Informationen zu diesem<br>Schutzschalter finden Sie in der Bedienungsanleitung.                                                                                                    |
|                                  |                                         | Ermöglicht die Auswahl des Audioeingangs. Zur<br>Verfügung stehen der analoge Audioeingang<br>("ANALOG") oder der digitale Audioeingang ("AES/<br>EBU").<br>HINWEIS: Der Wert der Eigenschaft "Audio Input"<br>entspricht dem gegenwärtig verwendeten<br>Audioeingang. Um den analogen Audioeingang<br>auszuwählen, schreiben Sie in diese Eigenschaft den<br>Wert "ANLG". Um den digitalen Audioeingang<br>auszuwählen, schreiben Sie in diese Eigenschaft den |
|                                  | <adresse><br/>x 150 ms</adresse>        | <pre>standard Bereich <adresse> 50 bis x 150 ms 4000 ms 50-ms- Schritte </adresse></pre>                                                                                                    |

# **Digital Input**

| Element          | Standard | Bereich | Beschreibung                                                                                                    |
|------------------|----------|---------|----------------------------------------------------------------------------------------------------|
| LOCKED • ERROR • |          |         | Gibt an, ob der digitale Audioeingang mit dem<br>Eingangssignal synchronisiert ist (LED "LOCKED"<br>leuchtet) oder ob die Synchronisierung nicht<br>erfolgreich war (LED "ERROR" leuchtet). |

|                       |        |                   | HINWEIS: Der aktuelle Zustand des digitalen<br>Audioeingangs kann auch über die Eigenschaft<br>"StateFlags. AES Locked" abgefragt werden.                                                                                                    |
|-----------------------|--------|-------------------|----------------------------------------------------------------------------------------------------|
| SAMPLE RATE           | 96 kHz | 32 bis<br>129 kHz | Zeigt die Abtastrate des digitalen Eingangssignals an.                                                                                                    |
| Auto Switch<br>Enable |        |                   | Aktivieren Sie dieses Steuerelement, wenn der<br>Audioeingang automatisch vom digitalen Eingang auf<br>den analogen Eingang umschalten soll, falls das<br>digitale Eingangssignal nicht in Ordnung ist.<br>HINWEIS: Der Wert der Eigenschaft "Audio Input<br>Switching. AES Fail. Enable" entspricht diesem<br>Steuerelement. |

### Beschriftungen der Verstärker und Kanäle

| Element                                                                                                    | Beschreibung                                                                                                    |
|----------------------------------------------------------------------------------------------------|----------------------------------------------------------------------------------------------------|
| AMPLIFIER & CHANNEL LABELS<br>AMPLIFIER Left PA Amplifier<br>IN A Input Channel A<br>IN B Input Channel B<br>OUT A LF (Sb121) | Hier sind die Beschriftungen des Verstärkers und seiner Ein- und<br>Ausgangskanäle in übersichtlicher Form zusammengefasst. Alle<br>Beschriftungen können bearbeitet werden. Änderungen werden sofort<br>in die verschiedenen Bedienfelder und Fenster übernommen |
| OUT B HF (Sx300)                                                                                                    | (Verstarkerbedienfeid, Flussdiagramm und Obersicht).<br>ACHTUNG: Die Verwendung der Zeichen * (Sternchen) und =<br>(Gleichheitszeichen) in Namen ist nicht zulässig.                                                                                              |

## AUTOMATISCHE UMSCHALTUNG DER AUDIOEINGÄNGE

Bei den RCM-26 Remote-Verstärkern ist eine automatische Umschaltung vom AES-Eingang auf den analogen Eingang möglich, falls das AES-Signal oder der AES-Eingang ausfällt. Mit dieser Funktion kann dem Verstärker als Notfalllösung ein redundantes Analogsignal zugeführt werden, auf das ohne Eingreifen des Benutzers automatisch umgeschaltet wird. Öffnen Sie über das Kontextmenü des RCM-26 Remote-Verstärkers im IRIS-Net-Arbeitsblatt das Dialogfeld "Modify Properties". In der folgenden Tabelle sind die relevanten Eigenschaften für die automatische Umschaltung des Audioeingangs aufgeführt.

| Eigenschaft                                | Standard | Bereich        | Beschreibung                                                                                                    |
|--------------------------------------------|----------|----------------|----------------------------------------------------------------------------------------------------|
| Audio Input Switching.<br>AES Fail. Enable | 0        | 0, 1           | Setzen Sie den Wert auf "1", um die<br>automatische Notfallfunktion zu aktivieren, die<br>bei einem AES-Fehler vom AES-Eingang auf<br>den analogen Eingang umschaltet. Diese<br>Eigenschaft entspricht dem Steuerelement<br>"Auto Switch Enable" im Fenster "Config &<br>Info". |
| Audio Input Switching.<br>AES Fail. Time   | 1 s      | 0 bis<br>120 s | Konfiguriert, wie lange der AES-Fehler am<br>Eingang vorliegen muss, um die AES/Analog-<br>Umschaltung auszulösen.                                                                                                    |

| IRIS-Net |
|----------|
|          |

| Audio Input Switching.<br>AES Good. Enable  | 0   | 0, 1           | Wenn Sie diese Eigenschaft auf "1" setzen,<br>wird die automatische Umschaltung vom<br>analogen Eingang auf den AES-Eingang<br>aktiviert, wenn das AES-Signal in Ordnung ist.<br>HINWEIS: Dies funktioniert nur, wenn die<br>Werte der beiden Eigenschaften "Audio Input<br>Switching. AES Fail. Enable" und "Audio<br>Input Switching. AES Good. Enable" auf "1"<br>gesetzt sind. |
|---------------------------------------------|-----|----------------|----------------------------------------------------------------------------------------------------|
| Audio Input Switching.<br>AES Good. Time    | 5 s | 0 bis<br>120 s | Konfiguriert, wie lange sich das AES-Signal im<br>Status "Locked" befinden muss, damit vom<br>analogen Eingang auf den AES-Eingang<br>zurückgeschaltet wird.                                                                                                    |
| Audio Input Switching.<br>AES Ok Flag       | 0   | 0, 1           | Zeigt an, dass das AES-Signal länger als die in<br>"Audio Input Switching. AES Good Time"<br>konfigurierte Dauer gesperrt und fehlerfrei ist.                                                                                                    |
| Audio Input Switching.<br>AES Selected Flag | 0   | 0, 1           | Zeigt an, dass der AES-Eingang als Verstärker-<br>Audioeingang verwendet wird.                                                                                                    |
| Audio Input Switching.<br>Counter           | 0   | -              | Zählt, wie oft die automatische Umschaltung<br>den Eingang verbunden hat.                                                                                                    |

## Steuerschnittstelle

An der Rückseite des Verstärkers befindet sich eine Steuerschnittstelle mit zwei Steuereingängen und zwei Steuerausgängen. Die Funktionen dieser Ein- und Ausgänge können auf unterschiedliche Art und Weise programmiert werden. Über die Steuereingänge (GPI) können z. B. der Einschalt-/Standby-Modus umgeschaltet oder Voreinstellungsparameter ausgewählt und geändert werden. Die Steuerausgänge (GPO) dienen zur Signalisierung interner Zustände. Sie können LEDs, Signalleuchten oder Relais direkt ansteuern. Im Fenster "Supervision & Test" werden die Zustände der Steuereingänge angezeigt, und Sie können die Steuerausgänge manuell schalten. Weitere Informationen und Hinweise zu elektrischen Spezifikationen der Steuerschnittstelle finden Sie in der Bedienungsanleitung des Verstärkers. **Steuereingänge:** Jede Zustandsänderung eines Steuereingangs kann eine Funktion auslösen. Dem Öffnen (OFF) oder Schließen (ON) eines Kontakts können verschiedene Funktionen

Beispiel:

| Control Port IN | Function | Parameter | Opt. Value | Debounce Time |
|-----------------|----------|-----------|------------|---------------|
| IN 1 ON         | Power    | on        |            | 0 ms          |
| IN 1 OFF        | Power    | off       |            | 0 ms          |
| IN 2 ON         | Preset   | U03       |            | 0 ms          |
| IN 2 OFF        | Preset   | U02       |            | 0 ms          |

Dieses Beispiel zeigt eine Programmierung von zwei Steuereingängen, bei der über IN1 der Verstärker ein- oder ausgeschaltet wird und über IN2 die Voreinstellungen U02 oder U03 ausgewählt werden.

- IN1 ON: Einschalten (durch Schließen des Kontakts von Steuereingang 1 wird der Verstärker eingeschaltet)
- IN1 OFF: Ausschalten (durch Öffnen des Kontakts von Steuereingang 1 wird der Verstärker in den Standby-Modus geschaltet)

- IN2 ON: Voreinstellung U03 (durch Schließen des Kontakts von Steuereingang 2 wird die Voreinstellung U03 ausgewählt)
- IN2 OFF: Voreinstellung U02 (durch Öffnen des Kontakts von Steuereingang 2 wird die Voreinstellung U02 ausgewählt)

| Element         | Stand<br>ard | Bereich                                    | Beschreibung                                                                                                    |
|-----------------|--------------|--------------------------------------------|----------------------------------------------------------------------------------------------------|
| Control Port IN |              | IN 1 ON<br>IN 1 OFF<br>IN 2 ON<br>IN 2 OFF | Dies ist eine Auflistung der beiden Steuereingänge und ihrer<br>Zustände "ON" und "OFF". Die Einträge in den jeweiligen<br>Zeilen geben die Aktion an, die beim Schließen ("ON") oder<br>Öffnen ("OFF") eines Kontakts erfolgt.                                                                                                    |
| Function        | (leer)       |                                            | In dieser Spalte können den Zuständen eines Steuereingangs<br>Funktionen zugewiesen werden. Durch Klicken auf die<br>gewünschte Zeile im Menü "Function" wird ein Dialogfeld<br>geöffnet, in dem alle verfügbaren Funktionen angezeigt<br>werden. In der Tabelle "Eingangs- und Receive-Job-<br>Funktionen" sind alle Funktionen zusammen mit ihren<br>individuellen Einstellungen aufgelistet. |
| Parameter       | (leer)       |                                            | Hier können Sie die verschiedenen Funktionsparameter<br>einstellen. Weitere Informationen finden Sie in der Tabelle<br>"Eingangs- und Receive-Job-Funktionen".                                                                                                    |
| Opt. Value      | (leer)       |                                            | Bei bestimmten Funktionen können optionale Parameterwerte<br>angegeben werden.                                                                                                    |
| Debounce Time   | 0 ms         | 0 bis<br>10027 ms<br>16,33-ms-<br>Schritte | Hier können Sie Verzögerungs- oder Entprellzeiten<br>programmieren. Nach einer Zustandsänderung wird die<br>zugewiesene Funktion eingeleitet, nachdem das eingestellte<br>Zeitintervall abgelaufen ist.                                                                                                    |

**Steuerausgänge:** Interne Zustandsänderungen innerhalb des Verstärkers (wie z. B. Betriebsstörungen, Warnungen beim Überschreiten von Parametergrenzwerten) und interne Betriebszustände können an externe Systeme oder zentrale Steuereinheiten signalisiert werden.

Beispiel:

| Control Port OUT | Condition | Parameter                       | Opt. Value | Debounce Time | Invert | Sync |  |
|------------------|-----------|---------------------------------|------------|---------------|--------|------|--|
| OUT 1 ON         | Power     |                                 |            | 0 ms          |        |      |  |
| OUT 1 OFF        | Power     |                                 |            | 0 ms          | X      |      |  |
| OUT 2 ON         | StateFlag | OUTA.THERMPROT,OUTA.PROTECT,OUT |            | 0 ms          |        |      |  |
| OUT 2 OFF        | StateFlag | OUTA.THERMPROT,OUTA.PROTECT,OUT |            | 0 ms          | ×      |      |  |

Dieses Beispiel zeigt eine Programmierung der beiden Steuerausgänge, bei der OUT1 signalisiert, ob die Stromversorgung des Verstärkers ein- oder ausgeschaltet ist, während OUT2 Betriebsstörungen signalisiert.

- OUT1 ON: Stromversorgung ein (Steuerausgang 1 ist geschlossen, wenn die Stromversorgung des Verstärkers eingeschaltet ist)
- OUT1 OFF: Stromversorgung aus (Steuerausgang 1 ist geöffnet, wenn die Stromversorgung des Verstärkers ausgeschaltet ist (Standby-Modus))
- OUT2 ON: Fehlerflag ein (Steuerausgang 2 ist geschlossen, wenn gemäß Parameterliste Betriebsstörungen aufgetreten sind)

 OUT2 OFF: Fehlerflag aus (Steuerausgang 2 ist geöffnet, wenn keine Fehler aufgetreten sind)

| Element          | Standa<br>rd | Bereich                                        | Beschreibung                                                                                                    |
|------------------|--------------|------------------------------------------------|----------------------------------------------------------------------------------------------------|
| Control Port OUT | 0            | OUT 1 ON<br>OUT 1 OFF<br>OUT 2 ON<br>OUT 2 OFF | Dies ist eine Auflistung der beiden Steuerausgänge und<br>ihrer Zustände "ON" und "OFF". Die Einträge in den<br>jeweiligen Zeilen geben den Zustand an, der beim Schließen<br>("ON") oder Öffnen ("OFF") eines Kontakts eintritt.                                                                                                    |
| Condition        | (leer)       |                                                | In dieser Spalte können den Zuständen eines<br>Steuerausgangs interne Ereignisse (Bedingungen)<br>zugewiesen werden. Durch Klicken auf die gewünschte Zeile<br>im Menü "Function" wird ein Dialogfeld geöffnet, in dem<br>alle verfügbaren Funktionen angezeigt werden. In der<br>Tabelle "Ausgangs- und Transmit-Job-Bedingungen" sind<br>alle Funktionen zusammen mit ihren individuellen<br>Einstellungen aufgelistet. |
| Parameter        | (leer)       |                                                | Hier können Sie die verschiedenen Funktionsparameter<br>einstellen. Weitere Informationen finden Sie in der Tabelle<br>"Ausgangs- und Transmit-Job-Bedingungen".                                                                                                    |
| Opt. Value       | (leer)       |                                                | Bei bestimmten Funktionen können optionale<br>Parameterwerte angegeben werden.                                                                                                    |
| Debounce Time    | 0 ms         | 0 bis<br>10027 ms<br>16,33-ms-<br>Schritte     | Hier können Sie Verzögerungs- oder Entprellzeiten<br>programmieren. Nach der Änderung eines internen Zustands<br>und nach Ablauf des eingestellten Zeitintervalls wird ein<br>Ereignis signalisiert.                                                                                                    |
| Invert           | (leer)       | (leer)/X                                       | In dieser Spalte kann eingegeben werden, ob ein Zustand<br>signalisiert wird, wenn die angegebene Bedingung "wahr"<br>ist (kein Eintrag) oder "falsch" (klicken Sie auf "X", um<br>einen invertierten Zustand zu signalisieren).                                                                                                    |
| Sync             | (leer)       |                                                | In dieser Spalte wird das SYNC-Flag angezeigt. "X" gibt an,<br>dass der Ausgang mit einem Sync-Flag synchronisiert ist.<br>Dieses Flag wird gelöscht, wenn eine neue Funktion<br>eingegeben wird.                                                                                                    |

### Jobs

Die Kommunikation zwischen den Verstärkern erfolgt durch das Senden und Empfangen von Job-Codes. Bei einem Job-Code handelt es sich prinzipiell um eine Funktionsnummer, die ein Verstärker über den CAN-Bus sendet und die von ein oder mehreren anderen Verstärkern empfangen und interpretiert wird. Jeder Verstärker kann bis zu 5 verschiedene Job-Codes senden und empfangen. Die Programmierung der Job-Codes ist nahezu identisch zur Programmierung der Steuereingänge und -ausgänge.

**Receive-Jobs:** Ein Receive-Job ist eine Funktion, die ausgeführt wird, wenn die entsprechende Funktionsnummer (der Receive-Job-Code) empfangen wird. Beispiel:

| Receive Job No | Function | Parameter | Opt. Value |
|----------------|----------|-----------|------------|
| 1              | Power    | on        |            |
| 2              | Power    | off       |            |
| 3              | Preset   | U03       |            |
| 4              | Preset   | U02       |            |
| 0              | Empty    |           |            |

Dieses Beispiel zeigt die Programmierung von vier Receive-Jobs. Über die Jobs 1 und 2 wird der Verstärker ein- oder ausgeschaltet, während über die Jobs 3 und 4 die Voreinstellungen U03 oder U02 ausgewählt werden. Der fünfte Receive-Job wurde nicht konfiguriert.

- Receive-Job 1: Einschalten (bei Empfang von Job-Code 1 wird der Verstärker eingeschaltet)
- Receive-Job 2: Ausschalten (bei Empfang von Job-Code 2 wird der Verstärker in den Standby-Modus geschaltet)
- Receive-Job 3: Voreinstellung U03 (bei Empfang von Job-Code 3 wird die Voreinstellung U03 ausgewählt)
- Receive-Job 4: Voreinstellung U02 (bei Empfang von Job-Code 4 wird die Voreinstellung U02 ausgewählt)

| Element        | Stand<br>ard | Bereic<br>h   | Beschreibung                                                                                                    |
|----------------|--------------|---------------|----------------------------------------------------------------------------------------------------|
| Receive Job No | 0            | 1 bis<br>1023 | Hier können Sie festlegen, welche eingehenden Job-Code-<br>Nummern von einem bestimmten Verstärker erkannt werden. Es<br>können beliebige Zahlen zwischen 0 und 1023 eingegeben<br>werden.                                                                                                    |
| Function       | (leer)       |               | In dieser Spalte kann jedem empfangenen Job-Code eine<br>individuelle Funktion zugewiesen werden. Durch Klicken auf die<br>gewünschte Zeile im Menü "Function" wird ein Dialogfeld<br>geöffnet, in dem alle verfügbaren Funktionen angezeigt werden.<br>In der Tabelle "Eingangs- und Receive-Job-Funktionen" sind alle<br>Funktionen zusammen mit ihren individuellen Einstellungen<br>aufgelistet. |
| Parameter      | (leer)       |               | Hier können Sie die verschiedenen Funktionsparameter<br>einstellen. Weitere Informationen finden Sie in der Tabelle<br>"Eingangs- und Receive-Job-Funktionen".                                                                                                    |
| Opt. Value     | (leer)       |               | Bei bestimmten Funktionen können optionale Parameterwerte<br>angegeben werden.                                                                                                    |

HINWEIS: Die Programmierung identischer Steuerfunktionen oder Receive-Jobs für mehrere Verstärker kann durch das Erstellen einer Gruppe vereinfacht werden, die alle gewünschten Verstärker enthält. Anschließend kann die Programmierung im Dialogfeld "Configuration & Information" der Gruppe erfolgen. Da alle Einstellungen automatisch auf alle Verstärker dieser Gruppe angewendet werden, werden Zeit und Aufwand gespart und das Risiko von Programmierfehlern verringert.

**Transmit-Jobs:** Ein Transmit-Job definiert eine Funktionsnummer, die gesendet wird, wenn im Verstärker ein bestimmtes internes Ereignis (Bedingung) eintritt. Beispiel:

| Transmit Job No | Condition | Parameter | Opt. Value | Debounce Time | Invert |
|-----------------|-----------|-----------|------------|---------------|--------|
| 1               | GPI       | IN1       |            | 0 ms          |        |
| 2               | GPI       | IN1       |            | 0 ms          | ×      |
| 3               | GPI       | IN2       |            | 0 ms          |        |
| 4               | GPI       | IN2       |            | 0 ms          | ×      |
| 0               | Empty     |           |            | 0 ms          |        |

Dieses Beispiel zeigt die Programmierung von vier Transmit-Jobs. Die Jobs 1 und 2 werden durch Steuereingang 1 ausgelöst. Die Jobs 3 und 4 werden durch den von Steuereingang 2 signalisierten Zustand ausgelöst. Der fünfte Transmit-Job wurde nicht konfiguriert.

- Transmit-Job 1: GPI IN1 (Job-Code 1 wird gesendet, wenn Steuereingang 1 geschlossen wird)
- Transmit-Job 2: GPI IN1 invertiert (Job-Code 2 wird gesendet, wenn Steuereingang 1 geöffnet wird)
- Transmit-Job 3: GPI IN2 (Job-Code 3 wird gesendet, wenn Steuereingang 2 geschlossen wird)
- Transmit-Job 4: GPI IN2 invertiert (Job-Code 4 wird gesendet, wenn Steuereingang 2 geöffnet wird)

| Element         | Stand<br>ard | Bereich                                    | Beschreibung                                                                                                    |
|-----------------|--------------|--------------------------------------------|----------------------------------------------------------------------------------------------------|
| Transmit Job No | 0            | 1 bis<br>65536                             | Hier können Sie festlegen, welche Job-Code-Nummern ein<br>Verstärker beim Auftreten bestimmter Ereignisse sendet. Es<br>können beliebige Zahlen zwischen 0 und 65536 eingegeben<br>werden.                                                                                                    |
| Condition       | (leer)       |                                            | In dieser Spalte können Sie ein Ereignis (eine Bedingung)<br>festlegen, das den entsprechenden Transmit-Job-Code auslöst.<br>Durch Klicken auf die gewünschte Zeile im Menü "Condition"<br>wird ein Dialogfeld geöffnet, in dem alle verfügbaren<br>Funktionen angezeigt werden. In der Tabelle "Ausgangs- und<br>Transmit-Job-Bedingungen" sind alle Funktionen zusammen<br>mit ihren individuellen Einstellungen aufgelistet. |
| Parameter       | (leer)       |                                            | Hier können Sie die verschiedenen Funktionsparameter<br>einstellen. Weitere Informationen finden Sie in der Tabelle<br>"Ausgangs- und Transmit-Job-Bedingungen".                                                                                                    |
| Opt. Value      | (leer)       |                                            | Bei bestimmten Funktionen können optionale Parameterwerte<br>angegeben werden.                                                                                                    |
| Debounce Time   | 0 ms         | 0 bis<br>10027 ms<br>16,33-ms-<br>Schritte | Hier können Sie Verzögerungs- oder Entprellzeiten<br>programmieren. Ein Transmit-Job-Code wird nach Eintreten<br>eines bestimmten Ereignisses und nach Ablauf des<br>eingestellten Zeitintervalls gesendet.                                                                                                    |
| Invert          |              |                                            | In diese Spalte kann eingetragen werden, ob ein Job-Code<br>gesendet wird, wenn die angegebene Bedingung "wahr" ist<br>(kein Eintrag) oder "falsch" (klicken Sie auf "X", um einen<br>invertierten Zustand zu signalisieren).                                                                                                    |

**Eingangs- und Receive-Job-Funktionen:** In der folgenden Tabelle sind alle Funktionen, die über einen Steuereingang oder Receive-Job ausgelöst werden können, zusammen mit ihren individuellen Einstellungen aufgelistet.

| Funktio<br>n          | Parameter                                                    | Opt. Wert                                                          | Ausgeführte Funktion                                                                                                    |
|-----------------------|--------------------------------------------------------------|--------------------------------------------------------------------|----------------------------------------------------------------------------------------------------|
| Empty                 | -                                                            | -                                                                  | Keine                                                                                                    |
| Power                 | off on flip                                                  |                                                                    | Ausschalten (Standby), Einschalten<br>Einschaltzustand ändern (ON für Standby und<br>umgekehrt)                                                                                       |
| Absolut<br>e          | Alle DSP-<br>Parameter                                       | Entsprechen<br>der<br>Parameterw<br>ert<br>(parametera<br>bhängig) | Stellt für den ausgewählten Parameter den<br>angegebenen absoluten Parameterwert ein.                                                                                                 |
| Relative              | Alle DSP-<br>Parameter                                       | Parameterw<br>ert-Offset<br>(parametera<br>bhängig)                | Ändert den aktuellen Wert des ausgewählten<br>Parameters um den angegebenen Offset-Wert.                                                                                              |
| Flip                  | Parameter<br>mit zwei<br>Zuständen                           |                                                                    | Ändert den Zustand des ausgewählten Parameters<br>(z. B. Bypass ein/aus).                                                                                                    |
| Preset                | U01 bis<br>U08, F01                                          |                                                                    | Ändert eine Voreinstellung auf die angegebene<br>Voreinstellungsnummer.                                                                                                    |
| Monitor               | Relay, IN A,<br>IN B, OUT A,<br>OUT B                        | on, off                                                            | Aktiviert bzw. deaktiviert das ausgewählte Monitorbus-<br>Signal.                                                                                                    |
| Memo<br>flag          | Set, Clear,<br>Toggle<br>Speicherflag<br>s 1 bis 16          |                                                                    | Setzt, löscht oder ändert ausgewählte Speicherflags.<br>Es sind bis zu 16 Speicherflags verfügbar, auf die<br>gleichzeitig zugegriffen werden kann.                                   |
| Measure<br>ment       | Generator<br>frequency,<br>Time, Level<br>A / B              |                                                                    | Startet die Messung mit einem Tonsignal mit der<br>angegebenen Frequenz und den angegebenen Pegeln<br>für Kanal A/B für die gewählte Dauer (0ms =<br>unbegrenzt).                     |
| Test<br>generat<br>or | Channel,<br>Signal type,<br>Frequency,<br>Solo/Pre,<br>Level |                                                                    | Startet den Testgenerator mit dem gewählten<br>Signaltyp oder mit der angegebenen Frequenz und den<br>angegebenen Pegeln für Kanal A/B für die gewählte<br>Dauer (0 ms = unbegrenzt). |

# Ausgangs- und Transmit-Job-Bedingungen: In der folgenden Tabelle sind alle

Verstärkerzustände aufgelistet, die das Schalten der Steuerausgänge oder das Senden von Transmit-Job-Codes auslösen können.

| Funktio | Parameter | Opt. Wert | Inver | Auslösende(s) Ereignis/ |
|---------|-----------|-----------|-------|-------------------------|
| n       |           |           | t     | Zustandsänderung        |

| Empty        | -                                                                             | -                                                          |   | Nicht konfiguriert                                                                                                    |
|--------------|-------------------------------------------------------------------------------|------------------------------------------------------------|---|----------------------------------------------------------------------------------------------------|
| Power        |                                                                               |                                                            | x | Einschalten<br>Ausschalten (Standby)                                                                                                    |
| Absolut<br>e | Alle DSP-Parameter                                                            | Entsprechender<br>Parameterwert<br>(parameterabhä<br>ngig) | x | Eingestellter Parameterwert<br>erreicht oder überschritten<br>Eingestellter Parameterwert<br>abgelehnt                                      |
| Temp         | Temperatur in °C                                                              |                                                            | x | Eingestellte Temperatur erreicht<br>oder überschritten Eingestellte<br>Temperatur abgelehnt                                                 |
| VU           | IN A, IN B, OUT A,<br>OUT B, Limiter A/B,<br>Compressor A/B                   | Pegel in dB                                                | x | Eingestellter Pegel erreicht oder<br>überschritten Eingestellter Pegel<br>abgelehnt                                                         |
| GPI          | IN 1, IN 2                                                                    |                                                            | x | Steuereingang 1/2 geschlossen (IN)<br>Steuereingang 1/2 geöffnet (OFF)                                                                      |
| Errorflag    | Alle internen<br>Fehlerbedingungen                                            |                                                            | x | Ein oder mehrere Fehlerflags<br>gesetzt Keines der ausgewählten<br>Fehlerflags gesetzt                                                      |
| Memofla<br>g | Aktivieren bei<br>ausgewählten Flags<br>sowie Bitmuster der<br>Flags 1 bis 16 |                                                            | х | Speicherflags stimmen mit dem<br>ausgewählten Bitmuster überein<br>Speicherflags stimmen nicht mit<br>dem ausgewählten Bitmuster<br>überein |
| Preset       | U01 bis U08, F01<br>bis F02, O01 bis<br>O02                                   |                                                            | x | Angegebene Voreinstellung<br>ausgewählt<br>Andere als die angegebene<br>Voreinstellung ausgewählt                                           |

# 2.2.6

# DSP

Die DSP-Seiten bieten eine Übersicht über alle DSP-Parameter eines Verstärkers und ermöglichen den Zugriff darauf. In diesem Fenster können Sie mithilfe der Flussdiagramm-Auswahl Verknüpfungen zu verschiedenen Funktionsgruppen erstellen.

### FLUSSDIAGRAMM-AUSWAHL

Die Flussdiagramm-Auswahl steht auf allen DSP-Seiten zur Verfügung und dient zum Navigieren innerhalb der DSP-Signalverarbeitungsfunktionen. In der Flussdiagramm-Auswahl können Sie die verschiedenen Funktionsblöcke auswählen, wobei der jeweils gewählte Block in gelber Farbe und gedrückt dargestellt wird.

| ₿ <mark>───∧⊢₶⊢<sub>⋒</sub>⊢∧⊢х⊢м⊢л⊢</mark> ⊫₿                            |
|---------------------------------------------------------------------------|
| IN EQ DLY O EQ XOV FIR LIM OUT                                            |
| ▲ <mark>───∧⊢┰┼<mark>╌</mark>┝<u>╖</u>┼<u>╖</u>┝<u>╓</u>┼<u></u>」▲</mark> |

Die verschiedenen DSP-Seiten werden in der folgenden Tabelle kurz beschrieben. Eine ausführliche Beschreibung finden Sie in den jeweiligen Kapiteln.

| Seite           | Beschreibung                                                                                                    |
|-----------------|----------------------------------------------------------------------------------------------------|
| Flow<br>Diagram | Die Signalflussanzeige bietet einen Überblick über die DSP-Einstellungen eines<br>Verstärkers. Außerdem befinden sich in diesem Bereich alle Steuerelemente für die<br>Verwaltung und Speicherung von Voreinstellungen. |
| Master<br>EQ    | Die Seite "MASTER EQ" ermöglicht den Zugriff auf die beiden parametrischen 6-<br>Band-Equalizer der Verstärkereingänge.                                                                                                 |
| Master<br>Delay | Diese Seite ermöglicht die Programmierung von Verzögerungsleitungen für die<br>Verstärkerkanäle A und B.                                                                                                    |
| Channel<br>EQ   | Die Seite "CHANNEL EQ" ermöglicht den Zugriff auf die beiden parametrischen 6-<br>Band-Equalizer der Verstärkerausgänge zur Lautsprecherentzerrung.                                                                     |
| X-Over          | Im Bereich "X-OVER" befinden sich die Frequenzweichenfilter sowie die Parameter "Gain", "Polarity" und "Alignment Delay" für beide Kanäle.                                                                              |
| FIR<br>Filter   | Diese Seite enthält einen FIR-Filter für jeden Verstärkerkanal.                                                                                                    |
| Limiters        | Diese Seite ermöglicht den Zugriff auf den Peak-Anticipation-Limiter und den thermischen Limiter für jeden Ausgangskanal.                                                                                               |

Um auf die DSP-Funktionen eines Remote-Verstärkers zuzugreifen, klicken Sie im Verstärkerbedienfeld auf die Taste "SET" und dann im Fenster "Setup & Control" auf die Registerkarte "DSP".

### FLOW DIAGRAM

Im Fenster "FLOW DIAGRAM" wird ein Signalfluss-Diagramm angezeigt, das einen schnellen Überblick über alle DSP-Einstellungen ermöglicht. Die Beschriftung und das Routing der Kanäle können direkt im Diagramm erfolgen. Alle anderen DSP-Parameter sind durch Klicken auf die verschiedenen Funktionsblöcke zugänglich. Zusätzlich ermöglicht dieses Fenster den Zugriff auf alle Parameter, die zum Speichern, zum Laden und für die Vorschau von Lautsprechervoreinstellungen erforderlich sind.

Das Fenster "FLOW DIAGRAM" wird geöffnet, wenn Sie in der Flussdiagramm-Auswahl auf den ersten, vierten oder neunten Block klicken.

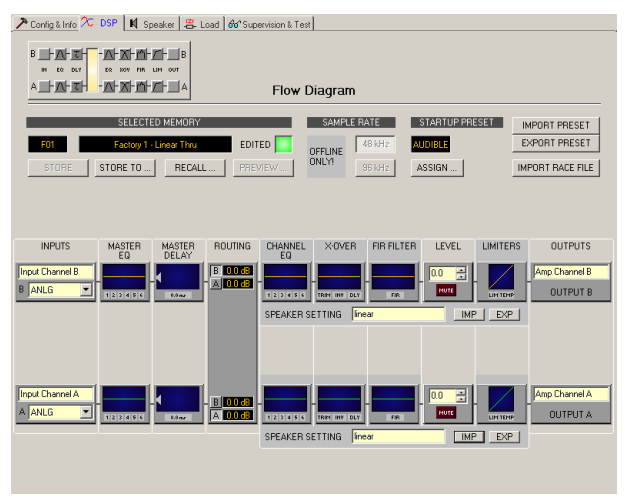

### Funktionsblöcke

| Element                   | Beschreibung                                                                                                    |
|---------------------------|----------------------------------------------------------------------------------------------------|
| Input Channel B<br>B ANLG | Eingangsblock:<br>Im Textfeld kann ein Name für den jeweiligen<br>Eingangskanal eingegeben werden. In der Dropdown-<br>Liste kann der Audioeingangstyp des jeweiligen<br>Eingangskanals ausgewählt werden.<br>HINWEIS: Die Auswahl unterschiedlicher<br>Audioeingangstypen für die Eingangskanäle des<br>Verstärkers ist nicht möglich.<br>Durch Klicken mit der rechten Maustaste wird das Menü<br>zum Kopieren und Einfügen geöffnet. Damit können alle<br>Parameter des jeweiligen Eingangskanals ("Master EQ",<br>"Master Delay") auf beliebige andere Eingangskanäle<br>innerhalb desselben Projekts kopiert werden.                                                                                            |
|                           | Master-EQ-Block:<br>Im Master-EQ-Block werden die 6 Master-Equalizer des<br>jeweiligen Eingangskanals angezeigt. Die 6 LEDs zeigen,<br>welche EQ-Bänder verwendet werden, während die<br>Grafik den Frequenzgang des Master-EQ-Blocks darstellt.<br>Durch Klicken mit der linken Maustaste auf diesen Block<br>wird die Seite "MASTER EQ" geöffnet. Durch Klicken mit<br>der rechten Maustaste wird das Menü zum Kopieren und<br>Einfügen geöffnet. Damit können alle Parameter des<br>jeweiligen EQ-Blocks auf einen beliebigen anderen EQ-<br>Block innerhalb desselben Projekts kopiert werden.                                                                                                    |
| 0.0 m/                    | Master-Delay-Block:<br>In diesem Block wird die Master-Verzögerung der<br>Eingangskanäle angezeigt. Die entsprechende LED<br>signalisiert, ob eine Verzögerung programmiert wurde.<br>Neben der LED wird der Verzögerungswert mit der<br>Maßeinheit angezeigt. Die Grafik zeigt die ungefähre<br>Auslastung des Verzögerungsspeichers an. Durch Klicken<br>mit der linken Maustaste auf diesen Block wird die Seite<br>"MASTER DELAY" geöffnet.<br>Durch Klicken mit der rechten Maustaste wird das Menü<br>zum Kopieren und Einfügen geöffnet. Damit können alle<br>Parameter des jeweiligen Master-Delay-Blocks auf einen<br>beliebigen anderen Master-Delay-Block innerhalb<br>desselben Projekts kopiert werden. |

| B 0.0 dB<br>A 128.0 df<br>B 128.0 df<br>A 0.0 dB | Routing-Block:<br>Hier können Sie das Routing für die Ausgangskanäle<br>zuweisen. Mit den Tasten "A" und "B" können Sie das<br>Eingangssignal für den entsprechenden Ausgangskanal<br>auswählen. Wenn Sie mit der rechten Maustaste auf die<br>dB-Anzeige klicken, wird ein Fader eingeblendet.<br>Durch Klicken mit der rechten Maustaste auf den<br>Routing-Block wird das Menü zum Kopieren und<br>Einfügen für die DSP-Einstellungen geöffnet. Damit<br>können alle DSP-Parameter eines Verstärkers auf einen<br>beliebigen anderen Verstärker innerhalb desselben<br>Projekts kopiert werden.                                                                      |
|--------------------------------------------------|----------------------------------------------------------------------------------------------------|
| 123456                                           | Kanal-EQ-Block:<br>Im Kanal-EQ-Block werden die 6-Kanal-Equalizer des<br>jeweiligen Ausgangskanals dargestellt. Die 6 LEDs zeigen<br>an, welche EQ-Bänder verwendet werden, während die<br>Grafik den Frequenzgang des Kanal-EQ-Blocks darstellt.<br>Durch Klicken mit der linken Maustaste auf diesen Block<br>wird die Seite "CHANNEL EQ" geöffnet. Durch Klicken<br>mit der rechten Maustaste wird das Menü zum Kopieren<br>und Einfügen geöffnet. Damit können alle Parameter des<br>jeweiligen EQ-Blocks auf einen beliebigen anderen EQ-<br>Block innerhalb desselben Projekts kopiert werden.                                                                    |
| TRIM INV DLY                                     | Frequenzweichenblock:<br>In diesem Block wird die Frequenzweiche des jeweiligen<br>Ausgangskanals dargestellt. Die Grafik zeigt den<br>Frequenzgang, der sich aus den eingestellten X-Over-<br>Parametern ergibt. Drei zusätzliche LEDs zeigen den<br>Status der Pegelanpassung, Polarität und Verzögerung<br>an. Durch Klicken mit der linken Maustaste auf diesen<br>Block wird die Seite "X-OVER" geöffnet.<br>Durch Klicken mit der rechten Maustaste wird das Menü<br>zum Kopieren und Einfügen geöffnet. Damit können alle<br>Parameter des jeweiligen X-Over-Blocks auf einen<br>beliebigen anderen X-Over-Block innerhalb desselben<br>Projekts kopiert werden. |
| FIR                                              | FIR-Filterblock:<br>In diesem Block wird das FIR-Filter im jeweiligen<br>Ausgangskanal dargestellt. Die Grafik zeigt den<br>Frequenzgang, der sich aus den eingestellten FIR-<br>Parametern ergibt. Die LED zeigt an, ob das FIR-Filter<br>verwendet wird. Durch Klicken mit der linken Maustaste<br>auf diesen Block wird die Seite "FIR" geöffnet.<br>Durch Klicken mit der rechten Maustaste wird das Menü<br>zum Kopieren und Einfügen geöffnet. Damit können alle<br>Parameter des jeweiligen FIR-Filterblocks auf einen<br>beliebigen anderen FIR-Filterblock innerhalb desselben<br>Projekts kopiert werden.                                                     |

|                           | Pegelblock:<br>Die numerische Anzeige entspricht genau der Anzeige<br>unter den Pegelreglern im Verstärkerbedienfeld. Somit<br>gibt das Anzeigefeld die tatsächlich eingestellte<br>Dämpfung in dB an, mit der die intern vorgegebene<br>Verstärkung gedämpft wird.<br>Mit der Taste "MUTE" wird der Ausgangspegel des<br>jeweiligen Verstärkerausgangs auf -∞ abgesenkt. Durch<br>Klicken mit der linken Maustaste auf "MUTE" wird der<br>jeweilige Verstärkerausgang stummgeschaltet. Die Taste<br>"MUTE" wird dann in roter Farbe und gedrückt<br>dargestellt. Durch nochmaliges Klicken mit der linken<br>Maustaste wird die Stummschaltung deaktiviert, und der<br>Verstärkerausgang ist wieder aktiv. Die Taste "MUTE" ist<br>dann nicht mehr gedrückt und unbeleuchtet. |
|---------------------------|----------------------------------------------------------------------------------------------------|
| LIM TEMP                  | Limiter-Block:<br>In diesem Block werden die Limiter-Funktionen des<br>jeweiligen Ausgangs grafisch dargestellt. Die beiden<br>LEDs zeigen an, ob der Peak-Limiter oder der thermische<br>Limiter aktiviert wurde. In der Grafik werden die<br>eingestellten Werte angezeigt.<br>Durch Klicken mit der rechten Maustaste wird das Menü<br>zum Kopieren und Einfügen geöffnet. Damit können alle<br>Parameter des jeweiligen Limiter-Blocks auf einen<br>beliebigen anderen Limiter-Block innerhalb desselben<br>Projekts kopiert werden.                                                                                                    |
| SPEAKER SETTING Test      | Ermöglicht das Importieren und Exportieren von<br>Lautsprechereinstellungen. Eine<br>Lautsprechereinstellungsdatei enthält die<br>lautsprecherspezifischen Einstellungen für die DSP-<br>Blöcke "Channel EQ", "Crossover", "FIR Filter" und<br>"Limiters". Im Textfeld kann die Beschreibung der<br>Lautsprechereinstellungsdatei bearbeitet werden.                                                                                                    |
| Amp Channel B<br>OUTPUT B | Ausgangsblock:<br>Im Textfeld kann ein Name für den jeweiligen<br>Ausgangskanal eingegeben werden.<br>Durch Klicken mit der rechten Maustaste auf "OUT A"<br>oder "OUT B" wird das Menü zum Kopieren und Einfügen<br>geöffnet. Damit können alle Parameter des jeweiligen<br>Ausgangskanals ("Routing", "Channel EQ", "X-Over",<br>"FIR Filter", "Dynamics") auf beliebige andere<br>Ausgangskanäle innerhalb desselben Projekts kopiert<br>werden. Dabei ist jedoch zu beachten, dass lediglich die<br>DSP-Daten, nicht aber die Impedanz- und<br>Lautsprecherdaten kopiert werden.                                                                                                    |

Statusanzeigen

| Element       | Beschreibung                                                                                                    |
|---------------|----------------------------------------------------------------------------------------------------|
| U01           | Die Anzeige "MEMORY" zeigt die Nummer der Voreinstellung an, die<br>gerade hörbar ist. Dies gilt jedoch nur, wenn die LED "EDITED" grün<br>leuchtet, d. h., wenn seit der letzten RECALL-Aktion kein DSP-<br>Parameter verändert wurde.         |
| Sb121 / Sx300 | "NAME" gibt den Namen der Voreinstellung an, die gerade hörbar ist.                                                                                                    |
| EDITED        | Die Anzeige "EDITED" gibt Auskunft darüber, ob seit der letzten<br>RECALL-Aktion ein Parameter verändert wurde. Wenn die Anzeige rot<br>leuchtet, wurden Parameter editiert und entsprechen nicht mehr<br>denen der angezeigten Voreinstellung. |

# Store/Recall/Preview

| Element  | Beschreibung                                                                                                    |  |  |
|----------|----------------------------------------------------------------------------------------------------|--|--|
| STORE    | Mit "STORE" werden alle momentan eingestellten DSP-Parameter in der gegenwärtig geladenen Voreinstellung gespeichert.                                                                                                    |  |  |
| STORE TO | Mit "STORE TO" werden alle momentan eingestellten DSP-Parameter in<br>einer wählbaren Benutzervoreinstellung gespeichert. Im Online-Modus<br>können die Parameter in einer wählbaren Besitzervoreinstellung<br>gespeichert werden. Durch Klicken mit der linken Maustaste wird das<br>Dialogfeld "Store To Preset" geöffnet, in dem die Voreinstellung<br>ausgewählt und ihr ein Name zugewiesen werden kann. |  |  |
|          | User Presets                                                                                                    |  |  |
|          | U01 User Preset 1                                                                                                    |  |  |
|          | U02 User Preset 2                                                                                                    |  |  |
|          | U03 User Preset 3                                                                                                    |  |  |
|          | U04 User Preset 4                                                                                                    |  |  |
|          | U05 User Preset 5                                                                                                    |  |  |
|          | U06 User Preset 6                                                                                                    |  |  |
|          | Owner Presets                                                                                                    |  |  |
|          | 001 Owner Preset 1                                                                                                    |  |  |
|          | 002 Owner Preset 2                                                                                                    |  |  |
|          | Unlock Owner Presets Set Password                                                                                                    |  |  |
|          | OK Cancel                                                                                                    |  |  |
|          |                                                                                                    |  |  |

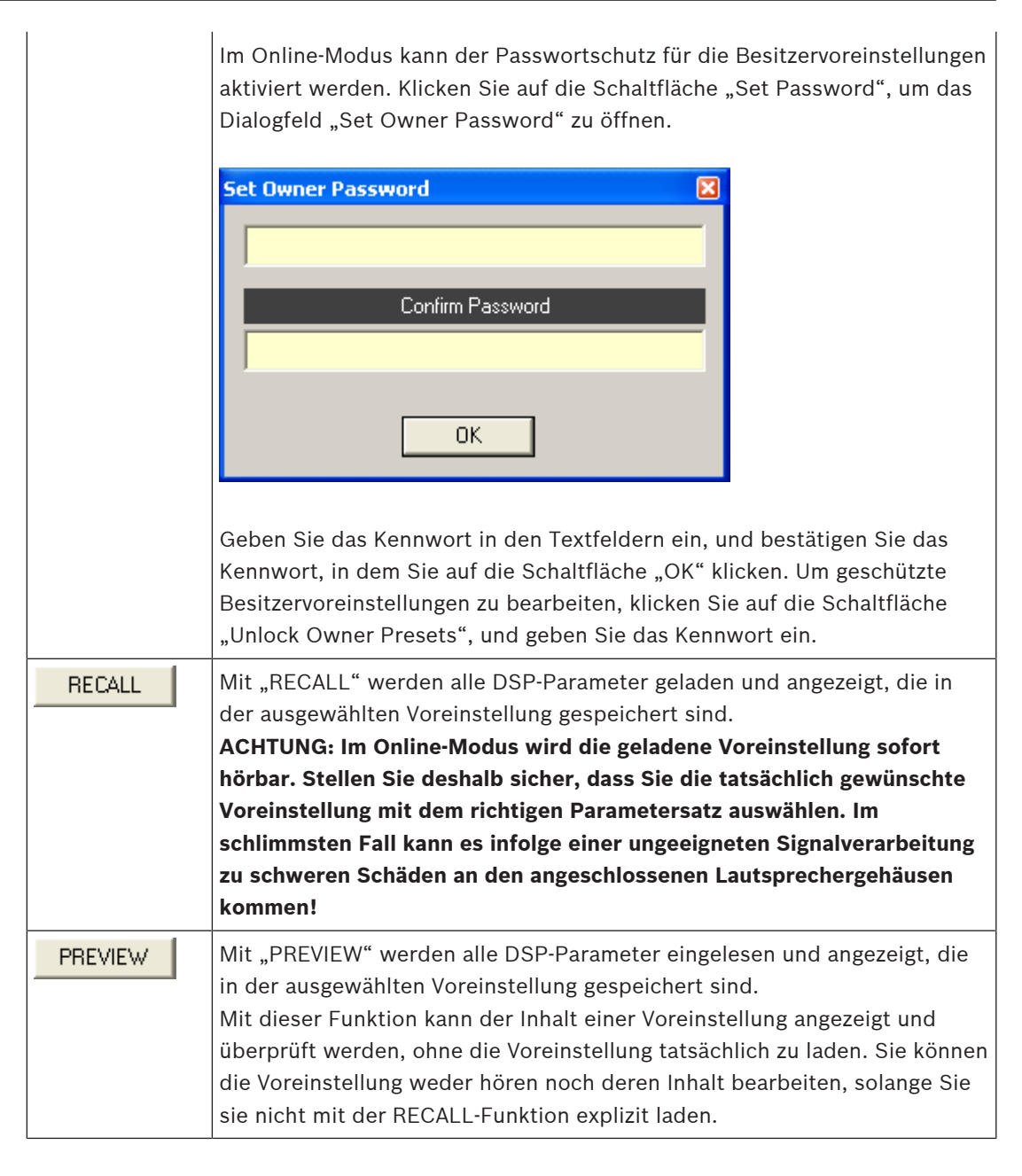

#### **Preset after Startup**

| Element        | Beschreibung                                                                                                    |
|----------------|----------------------------------------------------------------------------------------------------|
| STARTUP PRESET | Nach dem Einschalten des Leistungsverstärkers können eine angegebene<br>Voreinstellung geladen oder die letzten DSP-Einstellungen wiederhergestellt<br>werden. Durch Klicken mit der linken Maustaste auf die Schaltfläche<br>"ASSIGN" wird das Dialogfeld "Assign Startup Preset" geöffnet. Hier kann die<br>Auswahl der zu ladenden Voreinstellung oder der Wiederherstellung der letzten<br>DSP-Einstellungen erfolgen. |

#### Umschalten der Abtastrate

| Element | Beschreibung |  |  |  |
|---------|--------------|--|--|--|
|---------|--------------|--|--|--|

| SAMPLE RATE        |        | Das RCM-26 Remote-Control-Modul ermöglicht eine Signalverarbeitung mit |  |  |
|--------------------|--------|------------------------------------------------------------------------|--|--|
| OFFLINE<br>ONLY! 9 | 48 kHz | iner Abtastrate von 48 kHz oder 96 kHz.                                |  |  |
|                    | 96 kHz | HINWEIS: Das Umschalten der Abtastrate ist nur im Offline-Modus        |  |  |
|                    |        | möglich.                                                               |  |  |

#### Import/Export von Voreinstellungsdateien

In IRIS-Net ist es möglich, alle DSP-Parameter eines Verstärkers zusammen mit dem zugehörigen Voreinstellungsnamen in einer Datei zu speichern und Verstärkerparameter aus diesen Dateien zu laden. Dazu legt IRIS-Net bei der Installation das Unterverzeichnis "\Presets" an, in dem alle werkseitigen Voreinstellungen gespeichert werden. Es wird empfohlen, auch die eigenen Voreinstellungen in diesem Verzeichnis zu speichern. Zwecks besserer Übersichtlichkeit können im Verzeichnis "\Presets" weitere Unterverzeichnisse angelegt werden.

| Element       | Beschreibung                                                                                                    |
|---------------|----------------------------------------------------------------------------------------------------|
| IMPORT PRESET | Nach Klicken auf "IMPORT PRESET" wird ein Dialogfeld zum Öffnen einer Datei<br>angezeigt. Geben Sie den korrekten Pfad zu dem Verzeichnis ein, in dem sich die<br>gewünschte Datei befindet, und wählen Sie die zu öffnende Voreinstellungsdatei<br>aus. Die Datei wird geladen und anschließend mit allen in der Datei<br>gespeicherten DSP-Parametern angezeigt.<br><b>ACHTUNG: Im Online-Modus wird die geladene Voreinstellung sofort hörbar.</b><br><b>Stellen Sie deshalb sicher, dass Sie die tatsächlich gewünschte Voreinstellung</b><br><b>mit dem richtigen Parametersatz auswählen. Im schlimmsten Fall kann es</b><br><b>infolge einer ungeeigneten Signalverarbeitung zu schweren Schäden an den</b><br><b>angeschlossenen Lautsprechergehäusen kommen!</b> |
| EXPORT PRESET | Nach Klicken auf "EXPORT PRESET" wird ein Dialogfeld zum Speichern einer<br>Datei angezeigt. Geben Sie den korrekten Pfad zu dem Verzeichnis ein, in dem<br>Sie die Daten speichern möchten. Geben Sie einen Dateinamen ein (ohne<br>Erweiterung). Klicken Sie auf die Schaltfläche "SAVE", um alle DSP-Parameter<br>zusammen mit dem entsprechenden Dateinamen zu speichern. Als<br>Dateierweiterung wird automatisch ".ds" hinzugefügt.                                                                                                    |

#### Importieren von EV RACE-Dateien

| Element          | Beschreibung                                                                 |
|------------------|------------------------------------------------------------------------------|
| IMPORT RACE FILE | IRIS-Net ermöglicht das Importieren von Lautsprechervoreinstellungen, die in |
|                  | Electro-Voice RACE erstellt wurden. Hierzu klicken Sie auf die Schaltfläche  |
|                  | "IMPORT RACE FILE", um das folgende Dialogfeld zu öffnen.                    |

| Import RACE File                                     | × |
|------------------------------------------------------|---|
| SELECT RACE FILE                                     |   |
| C:\Programme\EVI Audio\RACE\User\Roadshow.tlx Browse |   |
| SELECT DEVICE FROM RACE FILE                         |   |
| Main PA                                              | • |
| ASSIGN CHANNELS                                      |   |
| A Sb121 B Sx300                                      |   |
| Dx38 CHANNEL Out 1  Dx38 CHANNEL Out 3               | • |
| Cancel OK                                            |   |

Zunächst müssen Sie mithilfe der Schaltfläche "Browse…" die gewünschte RACE-Datei auswählen. Da eine RACE-Datei die Daten von bis zu 31 EV Dx38 enthalten kann, müssen Sie nun im Dialogfeld "SELECT DEVICE FROM RACE FILE" das gewünschte Gerät aus der RACE-Datei auswählen. Zum Schluss müssen Sie angeben, welcher der vier Dx38-Ausgangskanäle den entsprechenden Verstärkerkanälen zugewiesen werden soll. Durch Klicken auf "OK" wird der Vorgang abgeschlossen.

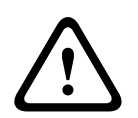

#### Vorsicht!

Im Online-Modus wird die geladene RACE-Datei sofort hörbar. Stellen Sie deshalb sicher, dass Sie die tatsächlich gewünschte Datei mit dem richtigen Parametersatz auswählen. Im schlimmsten Fall kann es infolge einer ungeeigneten Signalverarbeitung zu schweren Schäden an den angeschlossenen Lautsprechergehäusen kommen! Folgen

#### **MASTER EQ**

Beide Eingangskanäle eines Remote-Verstärkers verfügen jeweils über einen parametrischen 6-Band-Equalizer. Dieser ermöglicht die Programmierung einer äußerst variablen Fullrange-Lautsprecherentzerrung und die Anpassung des PA-Systems an unterschiedliche umgebungsbedingte und akustische Anforderungen. In vielen Fällen kann damit auf einen parametrischen Equalizer nach dem Mischpult verzichtet werden.

Um das Fenster "Master EQ" auszuwählen, klicken Sie in der Flussdiagramm-Auswahl auf den zweiten Block oder im großen Flussdiagramm auf den Block "MASTER EQ".

| Config & Info 🕫 DSP 📕 Speaker 📇 Load ể Supervision & Test                                                                                                    |  |
|----------------------------------------------------------------------------------------------------|--|
| B H A B B A B B B B B B B B B B B B B B                                                                                                    |  |
| Magnitude Phase 25 dB 50 dB Show Result Separate Sum Include Delays Include Speakers                                                                                                    |  |
|                                                                                                    |  |
|                                                                                                    |  |
| 4                                                                                                    |  |
|                                                                                                    |  |
| F C                                                                                                    |  |
|                                                                                                    |  |
|                                                                                                    |  |
| 20 10 160 200 160 200 16 16 16 16 16 16 16 16 16 16 16 16 16                                                                                                    |  |
| INPUT A INPUT B                                                                                                    |  |
| EQ 1 EQ 2 EQ 3 EQ 4 EQ 5 EQ 6                                                                                                    |  |
|                                                                                                    |  |
| GAIN 33 dB a GAIN 00 dB a GAIN 00 dB a GAIN  |  |
| FREQ 56 H2 FREQ 125 H2 FREQ 500 H2 FREQ 2000 H2 FREQ 2000 |  |
|                                                                                                    |  |
| BYPASS BYPASS BYPASS BYPASS BYPASS BYPASS                                                                                                    |  |

## Darstellung im Grafik-Display

| Element          | Beschreibung                                                                                                    |
|------------------|----------------------------------------------------------------------------------------------------|
| Magnitude Phase  | Schalter für die Darstellung des Amplituden-Frequenzgangs (Magnitude)<br>oder des Phasengangs (Phase)                                                                                                    |
| 25 dB 50 dB      | Schalter zur Skalierung der Verstärkungsachse auf 25 dB (± 12,5 dB) oder<br>50 dB (± 25 dB)                                                                                                    |
| Show Result      | Zeigt die resultierende Übertragungsfunktion aus allen Filter- und<br>Pegelanpassungseinstellungen und somit das sichtbare bzw. hörbare<br>Ergebnis an den Verstärkerausgängen an. Das hörbare Ergebnis wird in<br>leuchtenden Farben dargestellt; die "elektrischen" Kurven sind in dunklen<br>Farben gehalten.                                                 |
| Separate Sum     | Mit "Separate" werden die Übertragungsfunktionen beiden Verstärkerkanäle<br>getrennt dargestellt, während mit "Sum" das Summensignal der<br>Verstärkerkanäle angezeigt wird.                                                                                                    |
| Include Delays   | Schalter, um die programmierten Verzögerungen in die Darstellung der<br>Frequenz- oder Phasengänge einzubeziehen. Die Verzögerungen betreffen<br>vor allem die Darstellung der Phasengänge. In der Summensignaldarstellung<br>der Verstärkerkanäle wird aber auch im Frequenzgang die Auswirkung der<br>Verzögerungen sehr deutlich, z. B. als Kerbfiltereffekt. |
| Include Speakers | Schalter für die zusätzliche Darstellung gemessener<br>Lautsprecherübertragungsfunktionen. Diese Funktion ist nur wirksam, wenn<br>zuvor auf der Registerkarte "Speaker" Lautsprecherdaten geladen wurden.                                                                                                    |

### Kanalauswahl

| Element         | Beschreibung                                                                    |
|-----------------|---------------------------------------------------------------------------------|
| INPUT A INPUT B | Schalter zur Auswahl von Eingang A oder Eingang B für die<br>Filterbearbeitung. |

| Durch Klicken mit der rechten Maustaste wird das Menü zum Kopieren und |
|------------------------------------------------------------------------|
| Einfügen geöffnet. Damit können alle EQ-Parameter des jeweiligen       |
| Eingangs komfortabel auf eine beliebige andere EQ-Filterbank innerhalb |
| desselben Projekts kopiert werden.                                     |

## Filterparameter

| Element          | Standard           | Bereich                                           | Beschreibung                                                                                                    |
|------------------|--------------------|---------------------------------------------------|----------------------------------------------------------------------------------------------------|
| EQ 1             |                    |                                                   | Name des jeweiligen Filterbands.<br>Durch Klicken mit der rechten Maustaste auf dieses Feld<br>wird das Menü zum Kopieren und Einfügen geöffnet.<br>Damit können alle EQ-Parameter des entsprechenden<br>Filters komfortabel auf einen beliebigen anderen EQ-<br>Block innerhalb desselben Projekts kopiert werden.                                                                                                    |
| TYPE Hipass 💌    | PEQ                | PEQ,<br>Loshelv,<br>Hishelv,<br>Hipass,<br>Lopass | Mit "TYPE" wird der Filtertyp definiert.<br>"PEQ" ist ein parametrisches Peak-Dip-Filter mit<br>programmierbarer Frequenz, Güte und Verstärkung.<br>Mit "Loshelv"/"Hishelv" erstellen Sie ein Low-Shelving-<br>bzw. High-Shelving-Filter mit den editierbaren<br>Parametern Frequenz, Flankensteilheit und Verstärkung.<br>Mit "Lopass"/"Hipass" erstellen Sie ein Tiefpass- bzw.<br>Hochpassfilter mit einstellbarer Frequenz und<br>Flankensteilheit.                        |
| SLOPE 12dB/Oct 💌 | 6 dB/Okt           | 6 dB/<br>Okt,<br>12 dB/<br>Okt                    | "SLOPE" definiert die Flankensteilheit bzw. die<br>Filterordnung sowohl für die Low- bzw. High-Shelving-<br>Filter als auch für die Tiefpass- bzw. Hochpassfilter. Es<br>können verschiedene Flankensteilheiten im<br>Übergangsbereich eingestellt werden. Diese Option in<br>Verbindung mit dem Q-Parameter bietet die Möglichkeit,<br>für ein Hochpassfilter B6-Alignments zu programmieren,<br>womit eine drastische Überhöhung im Bereich der<br>Eckfrequenz erzielt wird. |
| FREQ 80 Hz       | 31/ 125 /<br>500 / | 20 Hz<br>bis 20                                   | Mit "FREQ" (Frequenz) wird die Mittenfrequenz für<br>parametrische Equalizer oder die Eckfrequenz bei<br>Shelving-Filtern                                                                                                    |
|                  | 2000 /<br>8000 /   | kHz                                               | und Hochpass-/Tiefpassfiltern eingestellt.                                                                                                    |
| 0 10 -           | 20000 П2           |                                                   |                                                                                                    |
| u  +1.U <u>.</u> | 0,7                | 0,4 bis<br>40,0                                   | Mit "Q" wird die Güte bzw. Bandbreite eines<br>parametrischen Equalizers eingestellt. Ein hoher Q-Wert<br>ergibt ein schmalbandiges Filter,                                                                                                    |
|                  |                    | (PEQ),                                            | ein kleiner Q-Wert ein breitbandiges Filter. Der Q-Wert<br>legt auch die Qualität und damit den Frequenzgang                                                                                                    |
|                |      | 0,4 bis<br>2,0<br>(Hoch-/ | von Hochpass-, Tiefpass- und Allpassfiltern mit einer<br>Flankensteilheit von 12 dB/Okt fest.                                                                                                    |
|----------------|------|---------------------------|----------------------------------------------------------------------------------------------------|
|                |      | Tiefpass<br>)             |                                                                                                    |
| GAIN +2.5 dB ÷ | 0 dB | -18 bis<br>+12 dB         | Mit "GAIN" wird die Verstärkung (Anhebung) oder<br>Abschwächung (Absenkung) der parametrischen<br>Equalizer bzw. der Low-Shelving- oder High-Shelving-<br>Equalizer eingestellt.                                  |
| BYPASS         |      |                           | Mit "BYPASS" wird das jeweilige Filter eingeschaltet<br>(nicht gedrückt) oder ausgeschaltet (gedrückt). Damit ist<br>ein schneller A/B-Vergleich der tatsächlichen<br>Filterauswirkung auf das Klangbild möglich. |

#### Bearbeiten des Filters durch Ziehen der Maus im Grafik-Display

Ein weißer Punkt in der Darstellung des Frequenzgangs repräsentiert ein aktives Filter ("BYPASS" nicht gedrückt). Wenn Sie mit der linken Maustaste auf diesen Punkt klicken und dabei die Maustaste gedrückt halten, können Sie durch Ziehen nach links oder rechts die Frequenz und durch Ziehen der Maus nach oben oder unten die Verstärkung des ausgewählten Filters ändern (abhängig vom ausgewählten Filtertyp). Wenn Sie mit der rechten Maustaste auf den weißen Punkt klicken und die Maustaste gedrückt halten, können Sie die Q-Werte der parametrischen Equalizer ändern.

Für eine bessere Übersicht leuchtet die Bezeichnung des jeweiligen Filterbands grün auf, sobald sich der Mauszeiger über dessen weißem Punkt befindet. Eine zusätzliche weiße Kurve stellt den Frequenzgang des aktuell ausgewählten Filters dar.

### MASTER DELAY

Für jeden Eingangskanal eines Remote-Verstärkers kann eine individuelle Master-Verzögerung eingestellt werden. Zudem kann für das Summensignal der beiden Eingangskanäle eine unterschiedliche Verzögerung eingestellt werden. Master-Verzögerungen dienen hauptsächlich zur Kompensation von Schalllaufzeiten. Diese treten häufig auf, wenn zwei weiter entfernte Schallquellen das gleiche Audiosignal wiedergeben.

Um das Fenster "Master Delay" auszuwählen, klicken Sie in der Flussdiagramm-Auswahl auf den dritten Block oder im großen Flussdiagramm auf den Block "MASTER DELAY".

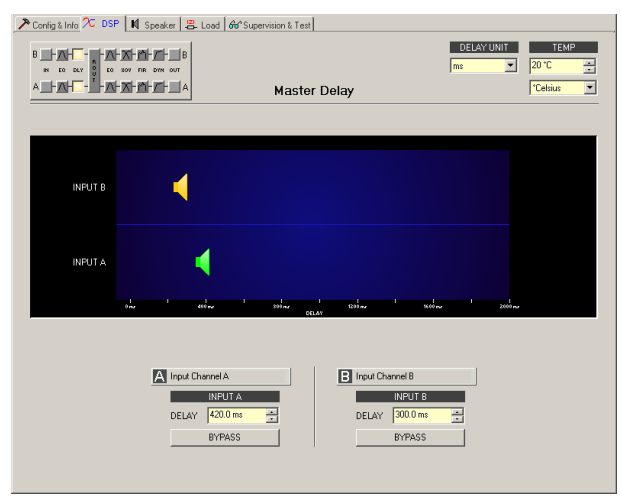

| Element      | Standa<br>rd | Bereich            | Beschreibung                                                                                                    |
|--------------|--------------|--------------------|----------------------------------------------------------------------------------------------------|
| A Mix In     |              |                    | Kanalname<br>Durch Klicken mit der rechten Maustaste auf dieses<br>Feld wird das Menü zum Kopieren und Einfügen<br>geöffnet. Damit können alle Master-Delay-Parameter<br>des ausgewählten Kanals auf einen beliebigen<br>anderen Master-Delay-Block innerhalb desselben<br>Projekts kopiert werden.        |
| INPUT A      |              |                    | Kanalbezeichnung<br>Durch Klicken mit der rechten Maustaste auf dieses<br>Feld wird das Menü zum Kopieren und Einfügen<br>geöffnet. Damit können alle Master-Delay-Parameter<br>des ausgewählten Kanals auf einen beliebigen<br>anderen Master-Delay-Block innerhalb desselben<br>Projekts kopiert werden. |
| DELAY 35 m 👻 | 0,0 ms       | 0,0 bis<br>2000 ms | Mit "DELAY" kann das Audiosignal des jeweiligen<br>Eingangskanals um eine einstellbare Zeit verzögert<br>werden.                                                                                                    |
| BYPASS       |              |                    | Mit "BYPASS" kann die jeweilige Verzögerung<br>eingeschaltet (nicht gedrückt) bzw. ausgeschaltet<br>(gedrückt) werden.                                                                                                    |

#### Kanalparameter

### Allgemeine Parameter

| Element                                   | Stand<br>ard | Bereich                                 | Beschreibung                                                                                                    |
|-------------------------------------------|--------------|-----------------------------------------|----------------------------------------------------------------------------------------------------|
| DELAY UNIT                                | ms           | ms, samples,<br>ft, in, m, cm,<br>μs, s | Hier kann die Maßeinheit für die Verzögerungszeiten<br>gewählt werden.                                                                                                    |
| TEMPERATURE<br>+23 °C ···<br>*Celsius ··· | 20 °C        | -20 bis 60 °C<br>oder -4 bis<br>140 °F  | Hier kann die tatsächliche Umgebungstemperatur<br>eingegeben werden. Wenn für die Verzögerung eine<br>Entfernungseinheit eingestellt wurde, werden die<br>Verzögerungszeiten in Abhängigkeit von der Temperatur<br>korrigiert. Die Temperatur kann wahlweise in Grad<br>Celsius (°C) oder in Grad Fahrenheit (°F) angegeben<br>werden. |

## Bearbeiten der Verzögerungszeiten durch Ziehen der Maus im Grafik-Display

Sobald eine Verzögerung aktiviert ist, wird das dazugehörige Lautsprechersymbol im Grafik-Display farbig dargestellt. Wenn Sie mit der linken Maustaste auf das Lautsprechersymbol klicken und die die Maustaste gedrückt halten, können Sie das Symbol nach links oder rechts ziehen und damit die Verzögerungszeit des ausgewählten Kanals ändern. Zur besseren Übersicht und einfacheren Bearbeitung leuchtet die Bezeichnung der jeweiligen Verzögerung farbig auf, sobald sich der Mauszeiger über dem entsprechenden Symbol befindet.

### CHANNEL EQ

Beide Eingangskanäle eines Remote-Verstärkers verfügen jeweils über einen parametrischen 6-Band-Equalizer, der hauptsächlich zur Lautsprecherentzerrung eingesetzt wird. Die einzelnen Filter sind identisch zu denen des Master-Equalizers, bieten aber zusätzlich die Möglichkeit, den Allpass-Filtertyp auszuwählen. Um das Fenster "Channel EQ" auszuwählen, klicken Sie in der Flussdiagramm-Auswahl auf den fünften Block oder im großen Flussdiagramm auf den Block "CHANNEL EQ".

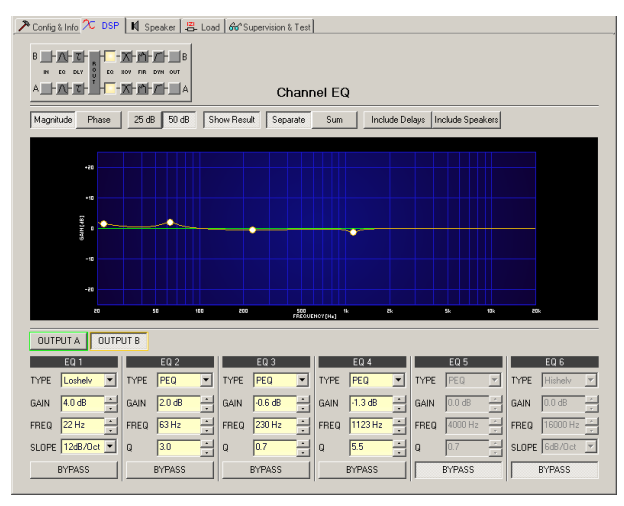

# Darstellung im Grafik-Display

| Element         | Beschreibung                                                                                                    |  |  |  |  |
|-----------------|----------------------------------------------------------------------------------------------------|--|--|--|--|
| Magnitude Phase | Schalter für die Darstellung des Amplituden-Frequenzgangs (Magnitude)<br>oder des Phasengangs (Phase)                                                                                                    |  |  |  |  |
| 25 dB 50 dB     | Schalter zur Skalierung der Verstärkungsachse auf 25 dB (± 12,5 dB) oder<br>50 dB (± 25 dB)                                                                                                    |  |  |  |  |
| Show Result     | Zeigt die resultierende Übertragungsfunktion aus allen Filter- und<br>Pegelanpassungseinstellungen und somit das sichtbare bzw. hörbare<br>Ergebnis an den Verstärkerausgängen an. Das hörbare Ergebnis wird in<br>Ieuchtenden Farben dargestellt; die "elektrischen" Kurven sind in dunklen<br>Farben gehalten.                                                 |  |  |  |  |
| Separate Sum    | Mit "Separate" werden die Übertragungsfunktionen beiden Verstärkerkanäle<br>getrennt dargestellt, während mit "Sum" das Summensignal der<br>Verstärkerkanäle angezeigt wird.                                                                                                    |  |  |  |  |
| Include Delays  | Schalter, um die programmierten Verzögerungen in die Darstellung der<br>Frequenz- oder Phasengänge einzubeziehen. Die Verzögerungen betreffen<br>vor allem die Darstellung der Phasengänge. In der Summensignaldarstellung<br>der Verstärkerkanäle wird aber auch im Frequenzgang die Auswirkung der<br>Verzögerungen sehr deutlich, z. B. als Kerbfiltereffekt. |  |  |  |  |

| Include Speakers | Schalter für die zusätzliche Darstellung gemessener                      |
|------------------|--------------------------------------------------------------------------|
|                  | Lautsprecherübertragungsfunktionen. Diese Funktion ist nur wirksam, wenn |
|                  | zuvor auf der Registerkarte "Speaker" Lautsprecherdaten geladen wurden.  |

#### Kanalauswahl

| Element           | Beschreibung                                                              |  |
|-------------------|---------------------------------------------------------------------------|--|
| OUTPUT A OUTPUT B | Schalter zur Auswahl von Ausgang A oder Ausgang B für die                 |  |
|                   | Filterbearbeitung.                                                        |  |
|                   | Durch Klicken mit der rechten Maustaste wird das Menü zum Kopieren und    |  |
|                   | Einfügen geöffnet. Damit können alle EQ-Parameter des jeweiligen Ausgangs |  |
|                   | komfortabel auf eine beliebige andere EQ-Filterbank innerhalb desselben   |  |
|                   | Projekts kopiert werden.                                                  |  |

#### Filterparameter

| Element          | Standard           | Bereich                                                       | Beschreibung                                                                                                    |
|------------------|--------------------|---------------------------------------------------------------|----------------------------------------------------------------------------------------------------|
| EQ 1             |                    |                                                               | Name des jeweiligen Filterbands.<br>Durch Klicken mit der rechten Maustaste auf dieses Feld<br>wird das Menü zum Kopieren und Einfügen geöffnet.<br>Damit können alle EQ-Parameter des entsprechenden<br>Filters komfortabel auf einen beliebigen anderen EQ-<br>Block innerhalb desselben Projekts kopiert werden.                                                                                                    |
| TYPE Hipass •    | PEQ                | PEQ,<br>Loshelv,<br>Hishelv,<br>Hipass,<br>Lopass,<br>Allpass | Mit "TYPE" wird der Filtertyp definiert.<br>"PEQ" ist ein parametrisches Peak-Dip-Filter mit<br>programmierbarer Frequenz, Güte und Verstärkung.<br>Mit "Loshelv"/"Hishelv" erstellen Sie ein Low-Shelving-<br>bzw. High-Shelving-Filter mit den editierbaren<br>Parametern Frequenz, Flankensteilheit und Verstärkung.<br>Mit "Lopass"/"Hipass" erstellen Sie ein Tiefpass- bzw.<br>Hochpassfilter mit einstellbarer Frequenz und<br>Flankensteilheit.<br>"Allpass" ist ein Filter, das nicht den Frequenzgang,<br>sondern nur den Phasengang in der<br>Übertragungsfunktion beeinflusst. |
| SLOPE 12dB/Oct - | 6 dB/Okt           | 6 dB/<br>Okt,<br>12 dB/<br>Okt                                | "SLOPE" definiert die Flankensteilheit bzw. die<br>Filterordnung sowohl für die Low- bzw. High-Shelving-<br>Filter als auch für die Tiefpass- bzw. Hochpassfilter. Es<br>können verschiedene Flankensteilheiten im<br>Übergangsbereich eingestellt werden. Diese Option in<br>Verbindung mit dem Q-Parameter bietet die Möglichkeit,<br>für ein Hochpassfilter B6-Alignments zu programmieren,<br>womit eine drastische Überhöhung im Bereich der<br>Eckfrequenz erzielt wird.                                                                                                    |
| FREQ 80 Hz ×     | 20 / 63 /<br>250 / | 20 Hz<br>bis 20                                               | Mit "FREQ" (Frequenz) wird die Mittenfrequenz für<br>parametrische Equalizer oder die Eckfrequenz bei<br>Shelving-Filtern                                                                                                    |

|                       | 1000 /<br>4000 / | kHz                       | und Hochpass-/Tiefpassfiltern eingestellt.                                                                                                    |
|-----------------------|------------------|---------------------------|----------------------------------------------------------------------------------------------------|
|                       | 16000 Hz         |                           |                                                                                                    |
| Q <mark>+1.0 📼</mark> | 0,7              | 0,4 bis<br>40,0           | Mit "Q" wird die Güte bzw. Bandbreite eines<br>parametrischen Equalizers eingestellt. Ein hoher Q-Wert<br>ergibt ein schmalbandiges Filter,                                                                                             |
|                       |                  | (PEQ),                    | ein kleiner Q-Wert ein breitbandiges Filter. Der Q-Wert<br>legt auch die Qualität und damit den Frequenzgang                                                                                                    |
|                       |                  | 0,4 bis<br>2,0<br>(Hoch-/ | von Hochpass-, Tiefpass- und Allpassfiltern mit einer<br>Flankensteilheit von 12 dB/Okt fest.                                                                                                    |
|                       |                  | Tiefpass<br>),            |                                                                                                    |
|                       |                  | 0,4 bis<br>2,0 (All-      |                                                                                                    |
|                       |                  | pass)                     |                                                                                                    |
| GAIN +2.5 dB ÷        | 0 dB             | -18 bis<br>+12 dB         | Mit "GAIN" wird die Verstärkung (Anhebung) oder<br>Abschwächung (Absenkung) der parametrischen<br>Equalizer bzw. der Low-Shelving- oder High-Shelving-<br>Equalizer eingestellt.                                                        |
| ORDER second          | first            | first,<br>second          | Mit "ORDER" (nur bei Allpassfiltern) wird die<br>gewünschte Filterordnung des Allpassfilters eingestellt.<br>Ein Allpassfilter erster Ordnung dreht die Phase um<br>180°; ein Allpassfilter zweiter Ordnung dreht die Phase<br>um 360°. |
| BYPASS                |                  |                           | Mit "BYPASS" wird das jeweilige Filter eingeschaltet<br>(nicht gedrückt) oder ausgeschaltet (gedrückt). Damit<br>ist ein schneller A/B-Vergleich der tatsächlichen<br>Filterauswirkung auf das Klangbild möglich.                       |

#### Bearbeiten des Filters durch Ziehen der Maus im Grafik-Display

Ein weißer Punkt in der Darstellung des Frequenzgangs repräsentiert ein aktives Filter ("BYPASS" nicht gedrückt). Wenn Sie mit der linken Maustaste auf diesen Punkt klicken und dabei die Maustaste gedrückt halten, können Sie durch Ziehen nach links oder rechts die Frequenz und durch Ziehen der Maus nach oben oder unten die Verstärkung oder Dämpfung des ausgewählten Filters ändern (abhängig vom ausgewählten Filtertyp). Wenn Sie mit der rechten Maustaste auf den weißen Punkt klicken und die Maustaste gedrückt halten, können Sie die Q-Werte der parametrischen Equalizer ändern.

Für eine bessere Übersicht leuchtet die Bezeichnung des jeweiligen Filterbands grün auf, sobald sich der Mauszeiger über dessen weißem Punkt befindet. Eine zusätzliche weiße Kurve stellt den Frequenzgang des aktuell ausgewählten Filters dar.

#### **X-OVER**

Das Fenster "X-Over" ermöglicht für jeden Ausgangskanal eines Remote-Verstärkers den Zugriff auf eine Frequenzweiche mit Hoch- und Tiefpassfiltern, Verzögerung, Verstärkungsanpassung und Polaritätswahlschalter. Mit diesen Parametern können Sie die einzelnen Frequenzbänder eines Mehrweg-Lautsprechersystems korrekt konfigurieren, Laufzeitunterschiede kompensieren und Pegelanpassungen vornehmen.

Um das Fenster "X-Over" zu öffnen, klicken Sie in der Flussdiagramm-Auswahl auf den sechsten Block oder im großen Flussdiagramm auf den Block "X-OVER".

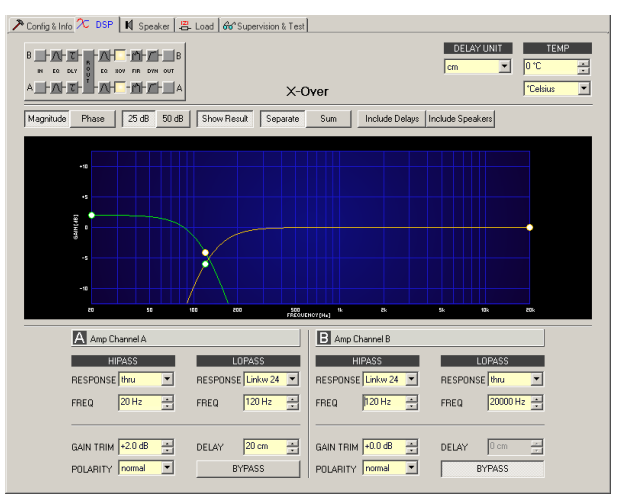

#### Darstellung im Grafik-Display

Im Grafik-Display können verschiedene Darstellungsarten gewählt werden, die in der folgenden Tabelle beschrieben werden. Generell werden alle Einflüsse von Filtern, die sich vor dem X-Over befinden (Master EQ, Channel EQ), in die Darstellung einbezogen. Dies ermöglicht stets den Überblick über den resultierenden Frequenzgang an dieser Stelle.

| Element         | Beschreibung                                                                                                    |
|-----------------|----------------------------------------------------------------------------------------------------|
| Magnitude Phase | Schalter für die Darstellung des Amplituden-Frequenzgangs (Magnitude)<br>oder des Phasengangs (Phase)                                                                                                    |
| 25 dB 50 dB     | Schalter zur Skalierung der Verstärkungsachse auf 25 dB (± 12,5 dB) oder<br>50 dB (± 25 dB)                                                                                                    |
| Show Result     | Zeigt die resultierende Übertragungsfunktion aus allen Filter- und<br>Pegelanpassungseinstellungen und somit das sichtbare bzw. hörbare<br>Ergebnis an den Verstärkerausgängen an. Das hörbare Ergebnis wird in<br>leuchtenden Farben dargestellt; die "elektrischen" Kurven sind in dunklen<br>Farben gehalten.                                                 |
| Separate Sum    | Mit "Separate" werden die Übertragungsfunktionen beiden Verstärkerkanäle<br>getrennt dargestellt, während mit "Sum" das Summensignal der<br>Verstärkerkanäle angezeigt wird.                                                                                                    |
| Include Delays  | Schalter, um die programmierten Verzögerungen in die Darstellung der<br>Frequenz- oder Phasengänge einzubeziehen. Die Verzögerungen betreffen<br>vor allem die Darstellung der Phasengänge. In der Summensignaldarstellung<br>der Verstärkerkanäle wird aber auch im Frequenzgang die Auswirkung der<br>Verzögerungen sehr deutlich, z. B. als Kerbfiltereffekt. |

| Include Speakers | Schalter für die zusätzliche Darstellung gemessener                      |  |  |  |  |
|------------------|--------------------------------------------------------------------------|--|--|--|--|
| B                | Lautsprecherübertragungsfunktionen. Diese Funktion ist nur wirksam, wenn |  |  |  |  |
|                  | zuvor auf der Registerkarte "Speaker" Lautsprecherdaten geladen wurden.  |  |  |  |  |

## Kanalparameter

| Element                                      | Standard          | Bereich                                                                                                    | Beschreibung                                                                                                    |
|----------------------------------------------|-------------------|----------------------------------------------------------------------------------------------------|----------------------------------------------------------------------------------------------------|
| A Mix In                                     |                   |                                                                                                    | Kanalname<br>Durch Klicken mit der rechten Maustaste<br>auf dieses Feld wird das Menü zum<br>Kopieren und Einfügen geöffnet. Damit<br>können sämtliche X-Over-Parameter des<br>entsprechenden Ausgangs auf einen<br>beliebigen anderen X-Over-Block<br>innerhalb desselben Projekts kopiert<br>werden.                                                                                                    |
| HIPASS<br>RESPONSE Linkw 24 V<br>FREQ 100 Hz | thru,<br>20 Hz    | RESPONSE:<br>thru, 6dB,<br>12dB/Q=0.5,<br>12dB/Q=0.6,<br>12dB/Q=0.7,<br>12dB/Q=0.8,<br>12dB/Q=1.0,<br>12dB/Q=1.2,<br>12dB/Q=1.5,<br>12dB/Q=2.0,<br>Bessel 12dB,<br>Butterworth 12dB,<br>Linkwitz/Riley<br>12dB, Bessel<br>18dB, Butterworth<br>18dB, Bessel<br>24dB, Butterworth<br>24dB, Linkwitz/<br>Riley 24dB FREQ:<br>20 Hz bis 20 kHz | Dieser Parameterblock steht für das<br>Hochpassfilter.<br>Es können verschiedene Filtertypen<br>(Bessel, Butterworth, Linkwitz/Riley) mit<br>einer Flankensteilheit zwischen 6 dB/Okt<br>und 24 dB/Okt eingestellt werden.<br>Zudem kann für die Filterfrequenz ein<br>Wert zwischen 20 Hz und 20 kHz<br>gewählt werden.<br>Durch Klicken mit der rechten Maustaste<br>auf das Feld "HIPASS" wird das Menü<br>zum Kopieren<br>und Einfügen geöffnet. Damit können<br>alle Parameter des jeweiligen<br>Hochpassfilters auf ein beliebiges<br>anderes Hochpassfilter innerhalb<br>desselben Projekts kopiert werden. |
| LOPASS<br>RESPONSE Linkw 24<br>FREQ 100 Hz   | thru,<br>20000 Hz | RESPONSE:<br>thru, 6dB,<br>12dB/Q=0.5,<br>12dB/Q=0.6,<br>12dB/Q=0.7,<br>12dB/Q=0.8,<br>12dB/Q=1.0,<br>12dB/Q=1.2,<br>12dB/Q=1.5,<br>12dB/Q=2.0,                                                                                                    | Dieser Parameterblock steht für das<br>Tiefpassfilter.<br>Es können verschiedene Filtertypen<br>(Bessel, Butterworth, Linkwitz/Riley) mit<br>einer Flankensteilheit zwischen 6 dB/Okt<br>und 24 dB/Okt eingestellt werden.<br>Zudem kann für die Filterfrequenz ein<br>Wert zwischen 20 Hz und 20 kHz<br>gewählt werden.<br>Durch Klicken mit der rechten Maustaste<br>auf das Feld "LOPASS" wird das Menü<br>zum Kopieren                                                                                                    |

|                   |        | Bessel 12dB,<br>Butterworth 12dB,<br>Linkwitz/Riley<br>12dB, Bessel<br>18dB, Butterworth<br>18dB, Bessel<br>24dB, Butterworth<br>24dB, Linkwitz/<br>Riley 24dB FREQ:<br>20 Hz bis 20 kHz | und Einfügen geöffnet. Damit können<br>alle Parameter des jeweiligen<br>Tiefpassfilters auf ein beliebiges anderes<br>Tiefpassfilter innerhalb desselben<br>Projekts kopiert werden.                                                                                                    |
|-------------------|--------|----------------------------------------------------------------------------------------------------|----------------------------------------------------------------------------------------------------|
| GAIN TRIM +6.0 dB | 0 dB   | -30 dB bis 6 dB                                                                                                    | Mit "GAIN TRIM" kann der Pegel des<br>jeweiligen Kanals um bis zu 6 dB<br>angehoben bzw. um bis zu 30 dB<br>abgesenkt werden. Damit sind<br>Pegelanpassungen der einzelnen<br>Frequenzbänder untereinander möglich.                                                                                                    |
| POLARITY normal 💌 | normal | normal, inverted                                                                                                    | Mit dem Parameter "POLARITY" kann ein<br>Kanal invertiert, d. h. seine Phase um<br>180° gedreht werden. Eine Invertierung<br>des Signals kann bei bestimmten<br>Frequenzweicheneinstellungen<br>erforderlich sein, damit bei der<br>Übergangsfrequenz keine Auslöschungen<br>entstehen. In der Summendarstellung<br>der Signale der beiden Verstärkerkanäle<br>(Schalter "Sum" aktiviert) ist der<br>Einfluss des Polaritätsparameters<br>deutlich zu erkennen.                                               |
| DELAY 15 cm       | 0,0 ms | 0,0 bis 350,0 ms                                                                                                    | Mit "DELAY" kann das Signal des<br>jeweiligen Ausgangs um eine einstellbare<br>Zeit verzögert werden.<br>Diese Verzögerung wird typischerweise<br>zur Laufzeitkorrektur verwendet, um<br>negative Schalleffekte zu kompensieren<br>(z. B. aufgrund unterschiedlicher<br>Abstände zwischen<br>Lautsprechersystemen innerhalb eines<br>Gehäuses oder einer bestimmten<br>Positionierung von Lautsprechern in<br>einer PA-Installation), die andernfalls zu<br>beträchtlichen Schalllaufzeiten führen<br>würden. |
| GAIN +2.5 dB 📩    |        |                                                                                                    | Mit "BYPASS" kann die jeweilige<br>Verzögerung eingeschaltet (nicht<br>gedrückt) bzw. ausgeschaltet (gedrückt)<br>werden.                                                                                                    |

| Element               | Standard | Bereich                                 | Beschreibung                                                                                                    |
|-----------------------|----------|-----------------------------------------|----------------------------------------------------------------------------------------------------|
| DELAY UNIT            | ms       | ms, samples, ft,<br>in, m, cm,<br>μs, s | Hier kann die Maßeinheit für die<br>Verzögerungszeiten gewählt werden.                                                                                                    |
| TEMPERATURE<br>+23 °C | 20 °C    | -20 bis 60 °C<br>oder -4 bis<br>140 °F  | Hier kann die tatsächliche<br>Umgebungstemperatur eingegeben werden.<br>Wenn für die Verzögerung eine<br>Entfernungseinheit eingestellt wurde, werden<br>die Verzögerungszeiten in Abhängigkeit von<br>der Temperatur korrigiert. Die Temperatur<br>kann wahlweise in Grad Celsius (°C) oder in<br>Grad Fahrenheit (°F) angegeben werden. |

#### Allgemeine Parameter

#### Bearbeiten der X-Over-Filter durch Ziehen der Maus im Grafik-Display

Ist ein X-Over-Filter aktiviert ("Response" nicht auf "thru" eingestellt), wird in der Frequenzgangkurve ein weißer Punkt angezeigt, der dieses Filter repräsentiert. Wenn Sie mit der linken Maustaste auf diesen Punkt klicken und dabei die Maustaste gedrückt halten, können Sie durch Ziehen der Maus nach links oder rechts die Frequenz des jeweiligen Filters festlegen.

Zur besseren Übersicht und einfacheren Bearbeitung leuchtet die Bezeichnung des jeweiligen Filters farbig auf, sobald sich der Mauszeiger über dem entsprechenden weißen Punkt befindet. Außerdem wird eine weitere weiße Kurve angezeigt, die den Frequenzgang des jeweiligen gewählten Filters darstellt.

### **FIR-FILTER**

Diese Seite ermöglicht den Zugriff auf die beiden FIR-Filter in den Ausgangskanälen des Leistungsverstärkers. Die FIR-Filter können vollständig neu erzeugt, aus Dateien importiert oder zur späteren Verwendung in Dateien exportiert werden.

Um das Fenster "FIR" zu öffnen, klicken Sie in der Flussdiagramm-Auswahl auf den siebten Block oder im großen Flussdiagramm auf den Block "FIR".

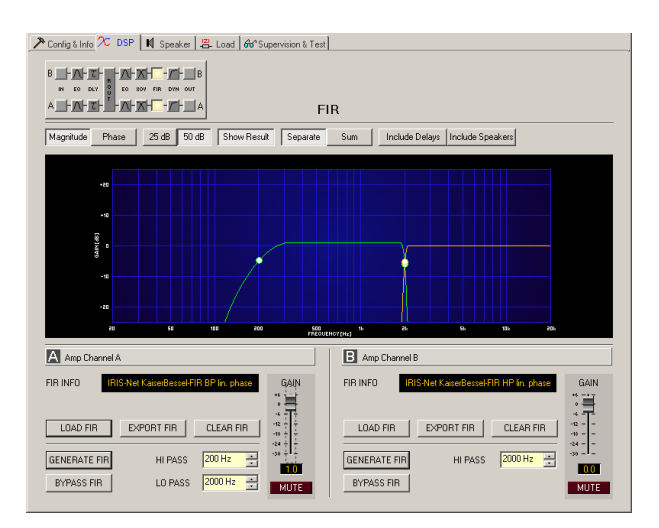

Darstellung im Grafik-Display

| Element          | Beschreibung                                                                                                    |
|------------------|----------------------------------------------------------------------------------------------------|
| Magnitude Phase  | Schalter für die Darstellung des Amplituden-Frequenzgangs (Magnitude)<br>oder des Phasengangs (Phase)                                                                                                    |
| 25 dB 50 dB      | Schalter zur Skalierung der Verstärkungsachse auf 25 dB (± 12,5 dB) oder<br>50 dB (± 25 dB)                                                                                                    |
| Show Result      | Zeigt die resultierende Übertragungsfunktion aus allen Filter- und<br>Pegelanpassungseinstellungen und somit das sichtbare bzw. hörbare<br>Ergebnis an den Verstärkerausgängen an. Das hörbare Ergebnis wird in<br>leuchtenden Farben dargestellt; die "elektrischen" Kurven sind in dunklen<br>Farben gehalten.                                                 |
| Separate Sum     | Mit "Separate" werden die Übertragungsfunktionen beiden Verstärkerkanäle<br>getrennt dargestellt, während mit "Sum" das Summensignal der<br>Verstärkerkanäle angezeigt wird.                                                                                                    |
| Include Delays   | Schalter, um die programmierten Verzögerungen in die Darstellung der<br>Frequenz- oder Phasengänge einzubeziehen. Die Verzögerungen betreffen<br>vor allem die Darstellung der Phasengänge. In der Summensignaldarstellung<br>der Verstärkerkanäle wird aber auch im Frequenzgang die Auswirkung der<br>Verzögerungen sehr deutlich, z. B. als Kerbfiltereffekt. |
| Include Speakers | Schalter für die zusätzliche Darstellung gemessener<br>Lautsprecherübertragungsfunktionen. Diese Funktion ist nur wirksam, wenn<br>zuvor auf der Registerkarte "Speaker" Lautsprecherdaten geladen wurden.                                                                                                    |

# Kanalparameter

| Element                                         | Beschreibung                                                                                                    |
|-------------------------------------------------|----------------------------------------------------------------------------------------------------|
| A Mix In                                        | Kanalname<br>Durch Klicken mit der rechten Maustaste auf dieses Feld wird<br>das Menü zum Kopieren und Einfügen geöffnet. Damit können<br>alle FIR-Filterparameter des entsprechenden Ausgangs<br>komfortabel ein beliebiges anderes FIR-Filter innerhalb<br>desselben Projekts kopiert werden.                                                                                                    |
| FIR INFO IRISNet KaiserBessel-FIR BP lin, phase | Beschreibung der gegenwärtig verwendeten FIR-Filter.                                                                                                    |
| LOAD FIR                                        | Nach Klicken auf "LOAD FIR" wird ein Dialogfeld zum Öffnen<br>einer Datei angezeigt. Geben Sie den korrekten Pfad zu dem<br>Verzeichnis ein, in dem die gewünschte Datei gespeichert ist,<br>und wählen Sie die zu öffnende FIR-Datei aus. Die Datei wird<br>geladen und anschließend mit allen in der Datei gespeicherten<br>Parametern für das FIR-Filter angezeigt.<br><b>ACHTUNG: Im Online-Modus wird die geladene FIR-</b><br><b>Filterdatei sofort hörbar. Stellen Sie deshalb immer sicher,</b><br><b>dass Sie die tatsächlich gewünschte FIR-Datei mit dem</b><br><b>richtigen Parametersatz auswählen. Im schlimmsten Fall</b><br><b>kann es infolge einer ungeeigneten Signalverarbeitung zu<br/>schweren Schäden an den angeschlossenen</b><br><b>Lautsprechergehäusen kommen!</b> |

| EXPORT FIR                                   | Nach Klicken auf "EXPORT FIR" wird ein Dialogfeld zum<br>Speichern einer Datei angezeigt. Geben Sie den korrekten<br>Pfad zu dem Verzeichnis ein, in dem Sie die Daten speichern<br>möchten. Geben Sie einen Dateinamen ein (ohne<br>Erweiterung). Klicken Sie auf die Schaltfläche "SAVE", um die<br>FIR-Filterparameter zusammen mit dem entsprechenden<br>Dateinamen zu speichern. Als Dateierweiterung wird<br>automatisch ".gkf" hinzugefügt.                                                      |
|----------------------------------------------|----------------------------------------------------------------------------------------------------|
| CLEAR FIR                                    | Löscht die gegenwärtig verwendeten FIR-Filtereinstellungen.<br>Stattdessen wird das FIR-Standardfilter ("thru") aktiviert.                                                                                                    |
| GENERATE FIR                                 | Durch Klicken auf die Schaltfläche "GENERATE FIR" wird das<br>Dialogfeld "Filter Design" geöffnet.                                                                                                    |
| BYPASS FIR                                   | Mit "BYPASS" wird das jeweilige FIR-Filter eingeschaltet (nicht<br>gedrückt) oder ausgeschaltet (gedrückt). Damit ist ein<br>schneller A/B-Vergleich der tatsächlichen Filterauswirkung auf<br>das Klangbild möglich.                                                                                                    |
| HI PASS 200 Hz                               | Mit "HI PASS" wird die Eckfrequenz des Hochpassfilters eingestellt.                                                                                                    |
| LO PASS 2000 Hz                              | Mit "LO PASS" wird die Eckfrequenz des Tiefpassfilters eingestellt.                                                                                                    |
| *6 ****<br>0 ***<br>-12<br>-1*<br>-24<br>-30 | Hiermit kann der Pegel des jeweiligen Kanals um bis zu 6 dB<br>angehoben bzw. um bis zu 30 dB abgesenkt werden.                                                                                                    |
| 0.0                                          | Das Fader-Display dient einerseits zur numerischen Anzeige<br>der aktuellen Fader-Einstellung, andererseits kann hier auch<br>ein gewünschter Wert eingegeben werden.                                                                                                    |
| MUTE                                         | Mit der Taste "MUTE" wird der Ausgangspegel des jeweiligen<br>Verstärkerausgangs auf -∞ abgesenkt. Durch Klicken mit der<br>linken Maustaste auf "MUTE" wird der jeweilige<br>Verstärkerausgang stummgeschaltet. Die Taste "MUTE" wird<br>dann in roter Farbe und gedrückt dargestellt. Durch<br>nochmaliges Klicken mit der linken Maustaste wird die<br>Stummschaltung deaktiviert, und der Verstärkerausgang ist<br>wieder aktiv. Die Taste "MUTE" ist dann nicht mehr gedrückt<br>und unbeleuchtet. |

# FIR-Filter-Design

| Kaiser-Bessel Windowed-Sinc FIR Filter Design |                |                                                                                                    |  |  |  |
|-----------------------------------------------|----------------|----------------------------------------------------------------------------------------------------|--|--|--|
| FIR PAR                                       | AMETERS        | Filter Type                                                                                                    |  |  |  |
| ORDER                                         | 512            | C Low Pass                                                                                                    |  |  |  |
| LU DACC                                       | 1000 Ha        | O High Pass                                                                                                    |  |  |  |
| HI PASS                                       |                | Band Pass A S A S S |  |  |  |
| LO PASS                                       | 16000 Hz 📑     | - Phase                                                                                                    |  |  |  |
| STOP RIPPLE                                   | 40 dB 🔹        | Constant Group Delay (Linear phase)                                                                                                    |  |  |  |
| SAMPLING FREQUENCY: 48 kHz                    |                |                                                                                                    |  |  |  |
| BYPASS                                        | Generate FIR F | ilter Close                                                                                                    |  |  |  |

| Element                                                 | Standard | Bereich            | Beschreibung                                                                   |
|---------------------------------------------------------|----------|--------------------|--------------------------------------------------------------------------------|
| ORDER 512                                               |          |                    | "ORDER" ist auf 512 eingestellt.                                               |
| HI PASS 200 Hz 🗾                                        | 200 Hz   | 20 bis<br>20000 ms | Mit "HI PASS" wird die Eckfrequenz des<br>Hochpassfilters eingestellt.         |
| LO PASS 2000 Hz 🗾                                       | 2000 Hz  | 20 bis<br>20000 ms | Mit "LO PASS" wird die Eckfrequenz des<br>Tiefpassfilters eingestellt.         |
| STOP RIPPLE 40 dB 🗧                                     | 40 dB    | 21 bis<br>100 dB   | Mit "STOP RIPPLE" wird die Flankensteilheit des<br>FIR-Filters festgelegt.     |
| Filter Type<br>C Low Pass<br>C High Pass<br>S Band Pass |          |                    | Ermöglicht die Auswahl des FIR-Filtertyps für den<br>jeweiligen Ausgangskanal. |

#### Bearbeiten des Filters durch Ziehen der Maus im Grafik-Display

Ein weißer Punkt in der Darstellung des Frequenzgangs repräsentiert ein aktives Filter ("BYPASS" nicht gedrückt). Wenn Sie mit der linken Maustaste auf diesen Punkt klicken und dabei die Maustaste gedrückt halten, können Sie durch Ziehen der Maus nach links oder rechts die Frequenz des ausgewählten Filters festlegen.

### LIMITER

Jeder Ausgangskanal eines Remote-Verstärkers verfügt über einen Peak-Anticipation-Limiter und einen thermischen Limiter. Im Fenster "Limiters" können Sie auf diese Funktionen zugreifen und die entsprechenden Parameter so einstellen, dass ein zuverlässiger Schutz der angeschlossenen Lautsprecher vor plötzlichen Pegelspitzen und (thermischer) Überlastung gewährleistet ist.

Um das Fenster "Limiters" zu öffnen, klicken Sie in der Flussdiagramm-Auswahl auf den achten Block oder im großen Flussdiagramm auf den Block "LIMITERS".

#### IRIS-Net

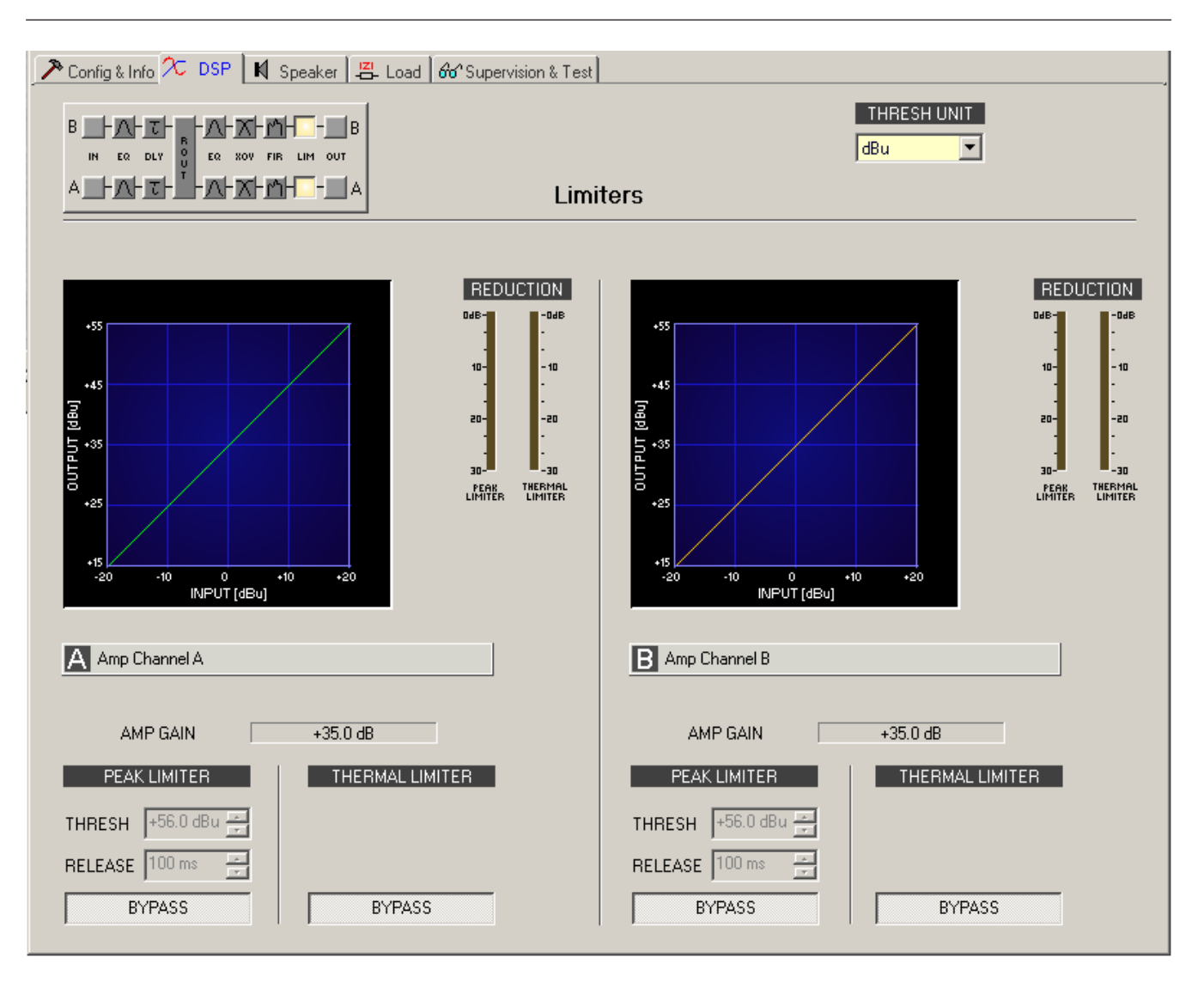

### Kanalparameter

| Element | Beschreibung                                                          |  |  |  |
|---------|-----------------------------------------------------------------------|--|--|--|
| A Sb121 | Kanalname                                                             |  |  |  |
|         | Durch Klicken mit der rechten Maustaste auf dieses Feld wird das Menü |  |  |  |
|         | zum Kopieren und Einfügen geöffnet. Damit können alle Limiter-        |  |  |  |
|         | Parameter des entsprechenden Kanals auf einen beliebigen anderen      |  |  |  |
|         | Kanal innerhalb desselben Projekts kopiert werden.                    |  |  |  |

#### **Parameter des Peak-Limiters**

| Element      | Standard | Bereich | Beschreibung                                                                                                    |
|--------------|----------|---------|----------------------------------------------------------------------------------------------------|
| PEAK LIMITER |          |         | Durch Klicken mit der rechten Maustaste auf<br>dieses Feld wird das Menü zum Kopieren und<br>Einfügen geöffnet. Damit können alle Peak-Limiter-<br>Parameter des entsprechenden Kanals auf einen<br>beliebigen anderen Kanal innerhalb desselben<br>Projekts kopiert werden. |

| THRESH +55.7 dBu 🛬 | +56 dBu | +26,0 bis<br>+56,0 dBu<br>bzw. 15,46<br>bis 488,99 V | Mit "THRESHOLD" wird der Audiosignalpegel<br>angegeben, ab dem der Limiter zu arbeiten<br>beginnt.                                                                                                    |
|--------------------|---------|------------------------------------------------------|----------------------------------------------------------------------------------------------------|
| RELEASE 250 ms ÷   | 100 ms  | 10 bis<br>999 ms                                     | Mit "RELEASE" wird bestimmt, wie schnell der<br>Limiter seine Verstärkung wieder auf normal<br>zurückregelt, nachdem der Signalpegel unter den<br>Schwellenwert gesunken ist.                                      |
| BYPASS             |         |                                                      | Mit "BYPASS" wird der Peak-Limiter eingeschaltet<br>(nicht gedrückt) bzw. ausgeschaltet (gedrückt).<br>Damit ist ein schneller A/B-Vergleich zwischen<br>begrenzten und nicht begrenzten Audiosignalen<br>möglich. |

### Parameter des thermischen Limiters

| Element         | Standard | Bereich | Beschreibung                                                                                                    |
|-----------------|----------|---------|----------------------------------------------------------------------------------------------------|
| THERMAL LIMITER |          |         | Durch Klicken mit der rechten Maustaste auf<br>dieses Feld wird das Menü zum Kopieren und<br>Einfügen geöffnet. Damit können alle Parameter<br>des thermischen Limiters des entsprechenden<br>Kanals auf einen beliebigen anderen Kanal<br>innerhalb desselben Projekts kopiert werden. |
| BYPASS          |          |         | Mit "BYPASS" wird der thermische Limiter<br>eingeschaltet (nicht gedrückt) bzw. ausgeschaltet<br>(gedrückt). Damit ist ein schneller A/B-Vergleich<br>zwischen begrenzten und nicht begrenzten<br>Audiosignalen möglich.                                                                |

# Allgemeine Parameter

| Element     | Standard | Bereich      | Beschreibung                                                     |
|-------------|----------|--------------|------------------------------------------------------------------|
| THRESH UNIT | dBu      | dBu/<br>Volt | Hier wird die Einheit für den Schwellenwertparameter<br>gewählt. |

## Anzeigen

| Elemen                                                                                                    | Beschreibung                                                                                                    |
|----------------------------------------------------------------------------------------------------|----------------------------------------------------------------------------------------------------|
| REDUCTION       048-     -04       10-     -11       10-     -11       20-     -22       30-     -23       FEAK     THEME       LIMITER     LIMITER | Diese Anzeigen geben an, um wie viel dB das Audiosignal durch den Peak-Limiter<br>bzw. den thermischen Limiter reduziert wird. Die Anzeige der Pegelreduzierung<br>erfolgt als vertikaler gelber Balken. |

Bearbeiten der Limiter-Parameter durch Ziehen der Maus im Grafik-Display

Ist ein Limiter aktiviert (Taste "BYPASS" nicht gedrückt), wird im Grafik-Display ein weißer Punkt angezeigt, der die betreffende Funktion repräsentiert. Wenn Sie mit der linken Maustaste auf diesen Punkt klicken und dabei die Maustaste gedrückt halten, können Sie durch vertikales Ziehen der Maus den Schwellenwert des jeweiligen Limiters festlegen. Zur besseren Übersicht und einfacheren Bearbeitung leuchtet die Bezeichnung des jeweiligen Limiters farbig auf, sobald sich der Mauszeiger über dem entsprechenden weißen Punkt befindet.

# 2.2.7 Speaker

Im Dialogfeld "Speaker" können Sie die Datensätze der verschiedenen Lautsprechersysteme laden, den Verstärkerkanälen zuweisen und die akustischen Ergebnisse der virtuellen Kombination darstellen. Die Lautsprechersystem-Datensätze ("speaker files"), die die Dateierweiterung ".spk" aufweisen, enthalten werkseitig gemessene Frequenz- und Phasengänge aller gängigen Lautsprechersysteme von Electro-Voice. Einige Beispiele sind im Verzeichnis "Speaker Files" von IRIS-Net enthalten.

HINWEIS: Beim Importieren einer Lautsprechereinstellung in einen Ausgangskanal wird automatisch die entsprechende Lautsprecherdatei importiert.

Die Lautsprecherdaten und sämtliche Einstellungen in diesem Fenster haben zwar keinerlei direkten Einfluss auf die Übertragungsfunktion der Verstärker, bieten aber dem Benutzer die Möglichkeit, qualitativ höherwertige Lautsprechervoreinstellungen zu erstellen. Sie können die gemessenen Frequenz- und Phasengänge in den Equalizer- und X-Over-Fenstern einblenden und so die Filterparameter anpassen. In der Summendarstellung wird das Ergebnis der Übertragungsfunktionen von Verstärker und Lautsprechern angezeigt.

Klicken Sie im Fenster "Setup & Control" auf die Registerkarte "Speaker", um die Seite "Speaker" anzuzeigen.

| P Config & Info 🔨 DSP 🕴 Speaker 🖾 Load 😚 Supervision & Test |                    |
|-------------------------------------------------------------|--------------------|
|                                                             |                    |
| Case                                                        | akar               |
|                                                             |                    |
| Magnitude Phase 25 dB 50 dB Show Speaker A Show S           | peaker B           |
|                                                             |                    |
|                                                             |                    |
|                                                             |                    |
| +10                                                         |                    |
|                                                             |                    |
|                                                             |                    |
|                                                             |                    |
| -20                                                         |                    |
| 20 50 100 200 500<br>FREQUEN                                | 1k 2k 5k 10k 20k   |
| A Xi2123 High                                               | B Xi2123 Mid       |
|                                                             |                    |
|                                                             |                    |
|                                                             |                    |
| NUMBER OF SPEAKERS                                          | NUMBER OF SPEAKERS |
|                                                             |                    |
|                                                             |                    |
|                                                             |                    |

# Darstellung im Grafik-Display

| Element                       | Beschreibung                                                                                                    |
|-------------------------------|----------------------------------------------------------------------------------------------------|
| Magnitude Phase               | Schalter zum Umschalten zwischen Frequenzgang (Magnitude) und<br>Phasengang (Phase)                                                                                               |
| 25 dB 50 dB                   | Schalter zur Skalierung der Verstärkungsachse auf 25 dB (± 12,5 dB)<br>oder 50 dB (± 25 dB)                                                                                       |
| Show Speaker A Show Speaker B | Mit den Schaltern "Show Speaker A" und "Show Speaker B" kann die<br>Darstellung der Lautsprecherdaten für den jeweiligen Kanal des<br>Verstärkers ein- bzw. ausgeschaltet werden. |

## Kanalparameter

| Element      | Standar<br>d | Bereic<br>h | Beschreibung                    |
|--------------|--------------|-------------|---------------------------------|
| A Lo (Sb121) |              |             | Kanalbeschreibung und Kanalname |

| LOAD SPEAKER FILE S6-121 |   |         | Durch Klicken auf die Schaltfläche "LOAD<br>LAUTSPRECHER FILE" wird ein Dialogfeld<br>geöffnet, in dem die gewünschte<br>Lautsprecherdatei ausgewählt werden<br>kann. Verschiedene Lautsprecherdateien<br>finden Sie im Ordner "Speaker Files" von<br>IRIS-Net.<br>Der Name des geladenen<br>Lautsprechermodells wird in dem schwarz<br>schattierten Feld auf der rechten Seite<br>angezeigt. |
|--------------------------|---|---------|----------------------------------------------------------------------------------------------------|
| CLEAR SPEAKER DATA       |   |         | Durch Klicken auf die Schaltfläche "CLEAR<br>SPEAKER DATA" werden die zuvor<br>geladenen Lautsprechermessdaten des<br>ausgewählten Kanals entfernt.                                                                                                    |
| NUMBER OF SPEAKERS 1     | 1 | 1 bis 8 | Mit dem Parameter "NUMBER OF<br>SPEAKERS" kann die Anzahl der an den<br>jeweiligen Kanal angeschlossenen<br>Lautsprecher festgelegt werden. Eine<br>Verdoppelung der Lautsprecheranzahl<br>bewirkt im ausgewählten Kanal eine<br>Pegelerhöhung um 6 dB. Es kann ein Wert<br>von 1 bis 8 eingestellt werden.                                                                                   |

# 2.2.8 Load

Das Fenster "Load" ermöglicht den Zugriff auf alle Einstellungen und Funktionen zur Prüfung und Überwachung der an die Verstärkerausgänge angeschlossenen Lasten. Die kontinuierlich gemessenen Ausgangsspannungs- und Ausgangsstromwerte der Remote-Leistungsverstärker werden im Fenster "Load" angezeigt. Wenn die Ausgangsspannung des Signals 150 mV überschreitet, wird die resultierende Last berechnet und angezeigt. Wenn die eingestellten Schwellenwerte über- oder unterschritten werden, wird im Verstärkerbedienfeld im Bereich "Load" eine entsprechende Meldung angezeigt. In diesem Dialogfeld können Sie für jeden Verstärkerkanal die oberen und unteren Schwellenwerte unabhängig voneinander einstellen.

Im Fenster "Load" können Sie auch Lautsprecherimpedanzkurven messen und als Referenz speichern. Der Frequenzbereich (Startfrequenz, Stoppfrequenz) und der Generatorpegel des für diesen Test generierten Sinus-Wobbeltestsignals können eingestellt werden. Zudem kann für die gespeicherten Referenzkurven ein Toleranzbereich angegeben werden. Wenn während des Systemtests eine Messung den Toleranzbereich über- oder unterschreitet, wird eine Fehlermeldung angezeigt.

### HINWEIS: Der Lautsprecherimpedanztest ist für niedrige Impedanz optimiert.

Um das Fenster "Load" auszuwählen, klicken Sie im Fenster "Setup & Control" auf die Registerkarte "Load".

| 🎤 Config & Info 🔀 DSP 🛛 🕅 Speaker 器- Load 🖓 Supervision & Test    |                                                                                        |
|-------------------------------------------------------------------|----------------------------------------------------------------------------------------|
|                                                                   | V SET REF. CH. A SET REF. CH. B<br>CLEAR REF. CH. A CLEAR REF. CH. B<br>TOLERANCE TO 3 |
| Show Loadplot A Show Loadplot B Show Reference A Show Reference B | DIAGRAM RANGE 200 🖸 💌                                                                  |
|                                                                   |                                                                                        |
| A ann Channel A                                                   | Channel B                                                                              |
|                                                                   |                                                                                        |
| VOLTAGE 0.0V HIGH TRESH 300 Q                                     | VOLTAGE 0.0V HIGH TRESH 300 Q 🚔                                                        |
| CURRENT OOA LOW TRESH 1 Q                                         | CURRENT 0.0 A LOW TRESH 1 Q *                                                          |
| GEN. LEVEL 0 dBu SWEEP START 20 Hz                                | GEN. LEVEL 0 dBu SWEEP START 20 Hz START TEST SWEEP STOP 20000 Hz S                    |

# Darstellung im Grafik-Display

| Element                           | Standar<br>d | Bereich                                          | Beschreibung                                                                                                    |
|-----------------------------------|--------------|--------------------------------------------------|----------------------------------------------------------------------------------------------------|
| Show Loadplot A Show Loadplot B   |              |                                                  | Mit den Schaltern "Show Load plot A" und<br>"Show Load plot B" wird die Anzeige der<br>entsprechenden Impedanzkurven ein- oder<br>ausgeschaltet. |
| Show Reference A Show Reference B |              |                                                  | Mit den Schaltern "Show Reference A" und<br>"Show Reference B" wird die Anzeige der<br>entsprechenden Referenzkurven ein- oder<br>ausgeschaltet. |
| V                                 |              |                                                  | Mit dem Schalter "V" wird die Einheit der y-<br>Achse zwischen Ohm und Volt umgeschaltet.                                                        |
| DIAGRAM RANGE 1000 Ω              | 1000 Oh<br>m | 50 Ohm bis<br>10 kOhm<br>bzw. 0,5 V<br>bis 100 V | "DIAGRAM RANGE" ermöglicht das<br>Vergrößern oder Verkleinern des Diagramm-<br>Impedanzbereichs (y-Achse).                                       |

# Parameter und Angaben für die kontinuierliche Überwachung der angeschlossenen Last

| Element      | Standar<br>d | Bereich | Beschreibung                                                                                                    |
|--------------|--------------|---------|----------------------------------------------------------------------------------------------------|
| LOAD 24.8 \O |              |         | Die Lastanzeige zeigt den Quotienten aus der<br>gemessenen Spannung und dem gemessenen<br>Strom an (U/I).                                                                                                    |
|              |              |         | Diese Anzeige zeigt die tatsächlich gemessene<br>Last, den Verlauf und den eingestellten<br>Wertebereich an. Der orangefarbene Zeiger<br>zeigt den tatsächlichen Wert an. Der hellgrüne<br>Balken zeigt an, welche Lastwerte im Online-<br>Modus bereits gemessen wurden. Eine rote<br>Anzeige signalisiert, dass der Wert den |

|                   |             |                           | eingestellten Wertebereich über- oder<br>unterschritten hat. Der dunkelgrüne Bereich<br>stellt den zulässigen Wertebereich für die Last<br>des entsprechenden Leistungsverstärkerkanals<br>dar. Die Werte von "HIGH THRESH" bzw.<br>"LOW THRESH" definieren die Grenzwerte<br>dieses Wertebereichs. Wenn Sie den Cursor<br>über die Anzeigeleiste bewegen, wird ein<br>QuickInfo-Kontextmenü mit den numerischen<br>Werten der niedrigsten, der höchsten und der<br>aktuell gemessenen Last angezeigt. Um die<br>zuvor gemessenen Werte zu löschen (die<br>hellgrünen und roten Bereiche werden dann<br>ausgeblendet), klicken Sie mit der rechten<br>Maustaste auf die Anzeigeleiste und dann auf<br>"Reset". |
|-------------------|-------------|---------------------------|----------------------------------------------------------------------------------------------------|
| VOLTAGE 0.0 V     |             |                           | Die Anzeige "VOLTAGE" informiert<br>kontinuierlich über die Ausgangsspannung des<br>entsprechenden Leistungsverstärkerkanals.                                                                                                    |
| CURRENT 0.0 A     |             |                           | Die Anzeige "CURRENT" informiert<br>kontinuierlich über den Ausgangsstrom des<br>entsprechenden Leistungsverstärkerkanals.                                                                                                    |
| HIGH THRESH 300 Ω | 300 Oh<br>m | 0,0 Ohm<br>bis<br>70 kOhm | Mit "HIGH THRESH" wird der obere Grenzwert<br>des zulässigen Impedanzbereichs eingestellt<br>(die minimale Last). Wenn dieser Wert<br>überschritten wird, wird im<br>Verstärkerbedienfeld die Fehlermeldung<br>"OPEN" angezeigt (Leitungsunterbrechung).                                                                                                    |
| LOW THRESH 1.0 Ω  | 1,0 Oh<br>m | 0,0 Ohm<br>bis<br>70 kOhm | Mit "LOW THRESH" wird der untere Grenzwert<br>des zulässigen Impedanzbereichs eingestellt<br>(die maximale Last). Wenn dieser Wert<br>unterschritten wird, wird im<br>Verstärkerbedienfeld die Fehlermeldung<br>"SHORTED" angezeigt (Leitungskurzschluss).                                                                                                    |

## Parameter für die Impedanzmessung

| Element           | Stand<br>ard | Bereich          | Beschreibung                                                                                                    |
|-------------------|--------------|------------------|----------------------------------------------------------------------------------------------------|
| GEN. LEVEL -50 dB | -40 dB       | -45 bis<br>-5 dB | Mit "GEN. LEVEL" wird der Generatorpegel für<br>den Lautsprecherimpedanztest eingestellt.<br>ACHTUNG: Extrem hohe Werte können bei der<br>Messung zu schweren Schäden an den<br>angeschlossenen Komponenten führen. |

| SWEEP START 20 Hz                                                                                           | 20 Hz      | 20 Hz bis<br>20 kHz | Mit "SWEEP START" wird die Startfrequenz des<br>Sinus-Wobbelsignals für den<br>Lautsprecherimpedanztest eingestellt.                                                                                                    |
|----------------------------------------------------------------------------------------------------|------------|---------------------|----------------------------------------------------------------------------------------------------|
| SWEEP STOP 20000 Hz 📩                                                                                       | 20 kH<br>z | 20 Hz bis<br>20 kHz | Mit "SWEEP STOP" wird die Stoppfrequenz des<br>Sinus-Wobbelsignals für den<br>Lautsprecherimpedanztest eingestellt.                                                                                                    |
| START TEST                                                                                                  |            |                     | Durch Klicken auf den Softkey "START TEST"<br>wird der Lautsprecherimpedanztest gestartet.<br>Das erzeugte Sinus-Wobbelsignal durchläuft den<br>zuvor definierten Frequenzbereich. Die Kurve der<br>gemessenen Impedanzwerte wird im<br>Diagrammfenster "Load" angezeigt. Durch<br>erneutes Klicken auf diesen Softkey kann der<br>Test jederzeit abgebrochen werden.                                                                                                    |
| LOADPLOT SETTINGS<br>SET REF. CH. A. SET REF. CH. B<br>CLEAR REF. CH. A. CLEAR REF. CH. B<br>TOLERANCE 10 % | 10 %       | 5 % bis<br>50 %     | Durch Klicken auf den Softkey "SET REF. CH. A"<br>und/oder "SET REF. CH. B" wird der letzte Test<br>als Referenz gespeichert. Durch Klicken auf den<br>Softkey "CLEAR REF. CH. A" und/oder "CLEAR<br>REF. CH. B" wird die entsprechende Referenz<br>gelöscht. Mit "TOLERANCE" wird die zulässige<br>Abweichung von der Impedanzkurve definiert.<br>Während des Systemtests werden die aktuell<br>gemessenen Testergebnisse und die<br>gespeicherten Toleranzenbereiche verglichen.<br>Wenn ein Punkt der aktuellen Messung<br>außerhalb dieses Toleranzbereichs liegt, wird<br>eine Fehlermeldung angezeigt. Der<br>Toleranzbereich wird grafisch um die<br>Referenzkurve als Schwankungsbereich in der<br>entsprechenden Farbe angezeigt. |

# 2.2.9 Supervision & Test

Im Dialogfeld "Supervision & Test" sind Funktionen zur Prüfung und Überwachung der Leistungsverstärker integriert.

Sie können die Zustände von Steuereingängen überprüfen und Steuerausgänge auslösen. Ein Testgenerator, dessen Signalausgang Sinus, rosa Rauschen, weißes Rauschen liefert, ermöglicht akustische Tests. Statusanzeigen für den allgemeinen Betrieb des Leistungsverstärkers, die zwei Verstärkerkanäle und die angeschlossene Last. Zeigt an, ob alles in Ordnung ist bzw. wo Fehler aufgetreten sind. Sie können wählen, welche Fehler zusammengefasst und in eine Sammelfehlermeldung einbezogen werden. Um die Seite auszuwählen, klicken Sie im Fenster "Setup & Control" auf die Registerkarte "Supervision & Test".

| ⊁ Config & Info 🔀 DSP 🗌 | 🛿 Speaker 🛛 📇 Lo | ad 66* Supervi | sion & Test |           |                         |                |            |
|-------------------------|------------------|----------------|-------------|-----------|-------------------------|----------------|------------|
| GPI GPO                 |                  |                |             | TEST GEN  | ERATOR                  |                |            |
| IN 1 0UT 1 =            | TYPE             | FREQ           | м           | IODE      | A +0.775V               | +0 dBu 🚊       | ON/OFF     |
| IN 2 📃 OUT 2 💻          | SINE             | 20 Hz          | ÷ F         | OST/MIX 💌 | в <mark>+0.775 V</mark> | +0 dBu 🔹       | ON/OFF     |
| ERROR DETEC             | TION             | STATE          | DETECT      |           |                         | CONTROL        | CONFIG     |
| AMPLIFIER FAULT DISE    | 'LAY             |                |             |           |                         |                |            |
| THERMAL                 | VARNING          |                | Π-          |           | 1                       | HERMAL HEADROO | )м 0°С 📑   |
| NETWORK                 |                  |                | <b>—</b> —  |           |                         |                |            |
| CHANNEL A PROTECT/      | REDUCTION        |                | Π-          |           |                         |                |            |
| PROTECTIO               | IN MUTE          |                | <b>—</b> —  |           |                         |                |            |
| SHORTED .               | LOAD LO          |                | Π-          |           |                         |                |            |
| OPEN / LOA              | D HI             |                | <b>—</b> —  |           |                         |                |            |
|                         |                  | _              | _           |           |                         |                |            |
| INPUT PILC              | T DETECTION      |                |             |           |                         |                | Lawrence ( |
| OUTPUT PI               | LOT DETECTION    |                | 1-          |           |                         | GENERAT        | DR UN/UFF  |
| CHANNEL B PROTECT/      | REDUCTION        |                | Π-          |           |                         |                |            |
| PROTECTIO               | IN MUTE          |                | <b>—</b> —  |           |                         |                |            |
| SHORTED .               | LOAD LO          |                | Π-          |           |                         |                |            |
| OPEN / LOA              | D HI             |                | Π-          |           |                         |                |            |
|                         | TOFFECTION       |                |             |           |                         |                |            |
|                         | OT DETECTION     | -              | <b>F</b> -  |           |                         | GENERATI       | DB ON/OFF  |
|                         | CTATE            |                |             |           |                         |                |            |
| MANUAL AMPLIFICS        | DIMIC            |                |             |           | í                       | AULT NONE      |            |
| MASTER COLLECTE         | ERROR STATE      |                | Ť           | HOLD _    | CLEAR                   |                |            |

# **STEUEREINGÄNGE UND -AUSGÄNGE**

| Element                   | Beschreibung                                                                                                    |
|---------------------------|----------------------------------------------------------------------------------------------------|
| GPI<br>IN 1<br>IN 2       | In diesem Dialogfeld werden die aktuellen Zustände der zwei frei<br>programmierbaren Steuereingänge IN1 und IN2 angezeigt.<br>Eine grüne LED signalisiert "nicht aktiv", d. h., der Steuereingang ist offen bzw. auf<br>H-Pegel. Eine rote LED signalisiert "aktiv". In diesem Fall ist der Steuereingang mit<br>Masse verbunden bzw. auf L-Pegel.                                                                                                    |
| GPO<br>OUT 1 •<br>OUT 2 • | In diesem Dialogfeld kann die manuelle Steuerung der zwei Open-Collector-<br>Ausgänge OUT1 und OUT2 vorgenommen werden.<br>"Nicht geschaltet" (blau) zeigt an, dass der Steuerausgang deaktiviert oder<br>hochohmig ist, "geschaltet" (rot) zeigt an, dass der Steuerausgang aktiviert und<br>mit Masse verbunden (geschlossen) ist.<br>HINWEIS: Wenn ein Steuerausgang bereits programmiert wurde, wird der<br>Zustand des Steuerausgangs durch die programmierte Funktion definiert und es<br>ist keine manuelle Steuerung möglich. |

Eine detaillierte Erläuterung der Programmierung der Steuereingänge und -ausgänge finden Sie im Abschnitt "Config & Info".

#### **TESTGENERATOR-PARAMETER**

Der Testgenerator ermöglicht die Ausgabe eines ausgewählten Testtons mit einstellbarem Pegel über die Leistungsverstärkerkanäle A und/oder B. Auf diese Weise können die Verkabelung zwischen dem Verstärkerausgang und den angeschlossenen Lautsprechersystemen sowie die Funktionalität der Lautsprecherkomponenten getestet werden.

| Element   | Standar<br>d | Bereich      | Beschreibung                                        |  |  |
|-----------|--------------|--------------|-----------------------------------------------------|--|--|
| TYPE      | SINE         | SINE, WHITE, | Mit "Type" wird der Signaltyp des Testtons          |  |  |
| SINE PINK |              | PINK         | ausgewählt. Folgende Optionen stehen zur Verfügung: |  |  |
|           | -            |              | Sinussignal, weißes Rauschen oder rosa Rauschen.    |  |  |

| FREQ                     | 1000 Hz      | 20 bis<br>20000 Hz                               | Mit "Freq" wird die Frequenz des Sinussignals<br>festgelegt. Dieser Parameter ist nicht verfügbar, wenn<br>als Testtonsignal "WHITE" oder "PINK" ausgewählt<br>wurde.                                                                                                    |
|--------------------------|--------------|--------------------------------------------------|----------------------------------------------------------------------------------------------------|
| MODE                     | PRE/<br>SOLO | POST/MIX,<br>POST/SOLO,<br>PRE/MIX, PRE/<br>SOLO | Mit "MIX/SOLO" wird festgelegt, ob das generierte<br>Signal mit einem vorhandenen Signal gemischt<br>werden soll. Mit "PRE"/"POST" wird festgelegt, ob<br>das Signal am Anfang ("PRE") oder am Ende ("POST")<br>der Signalverarbeitungskette generiert werden soll.                                                                                                    |
| A +0.775 V<br>B +0.775 V | 0,775 V      | 0,001 bis<br>2,451 V                             | Mit diesen Steuerelementen wird die<br>Ausgangsspannung [V] der entsprechenden<br>Verstärkerkanäle eingestellt.                                                                                                    |
| +0 dBu 🗧<br>+0 dBu 📫     | 0 dBu        | -60 bis<br>+10 dBu                               | Mit diesen Steuerelementen wird der Ausgangspegel<br>[dBu] der entsprechenden Verstärkerkanäle<br>eingestellt.                                                                                                    |
| ON/OFF<br>ON/OFF         | OFF          | OFF, ON                                          | Mit diesen Tasten (ON/OFF) wird die Ausgabe des<br>Testtonsignals über die entsprechenden<br>Verstärkerkanäle aktiviert oder deaktiviert.<br>ACHTUNG: Vergewissern Sie sich, dass Sie einen<br>geeigneten Ausgangspegel eingestellt haben, bevor<br>Sie den Generator aktivieren. Extreme<br>Ausgangspegel können zu bleibenden Schäden an<br>den angeschlossenen Lautsprechersystemen führen! |

### Fehlererkennung

Durch die Fehlererkennung werden die einzelnen Zustände ("STATE") von Fehleranzeigen aufgelistet. Zu den erfassten Fehlern gehören: Verstärkerdefekt, Kanaldefekt, Leitungsunterbrechung, Kurzschluss, Lastabweichung, Masseschluss, fehlerhafte Kommunikation über den CAN-Bus sowie Fehlermeldungen anderer Verstärker. Eine grüne Anzeige "STATE" signalisiert einen normalen Betriebszustand. Eine rote Anzeige "STATE" signalisiert die Erkennung von Fehlern.

Wenn eines der entsprechenden Kontrollkästchen "DETECT" aktiviert ist, wird der Zustand dieser Meldung in die Anzeige "COLLECTED ERROR STATE" einbezogen. Bei Aktivierung der Option "HOLD" leuchtet die Anzeige nach dem Auftreten eines Fehlers weiterhin rot. Wenn die Option "HOLD" nicht aktiv ist, wechselt die Anzeige zu grünem Licht, sobald der Fehler nicht mehr erkannt wird. Wenn Sie in der Zeile "COLLECTED ERROR STATE" die Taste "CLEAR" drücken, wird die Anzeige von Rot auf Grün zurückgesetzt, und alle gespeicherten Fehler werden gelöscht. Die Anzeige "COLLECTED ERROR STATE" hat dasselbe Aussehen wie die Anzeige "Amplifier State" im Fenster "System Check". Die Sammelfehlerzustandsmeldung kann über einen Steuerausgang ausgegeben werden. Eine detaillierte Erläuterung finden Sie im Abschnitt "Config & Info".

| ER        | ROR DETECTION          | STATE | DETECT     |       |        | CONTROL_CO | NFIG |     |
|-----------|------------------------|-------|------------|-------|--------|------------|------|-----|
| AMPLIFIER | FAULT DISPLAY          |       |            |       |        |            |      |     |
|           | THERMAL WARNING        |       |            |       | THERM/ | L HEADROOM | 0 °C | ÷   |
|           | NETWORK.               |       | <b>—</b> — |       |        |            |      |     |
| CHANNEL A | PROTECT/REDUCTION      |       | Г-         |       |        |            |      |     |
|           | PROTECTION MUTE        |       | Γ-         |       |        |            |      |     |
|           | SHORTED / LOAD LO      |       | Γ-         |       |        |            |      |     |
|           | OPEN / LOAD HI         |       | Г-         |       |        |            |      |     |
|           | SUPERVISION            |       | Γ-         |       |        | GENERATOR  | ON/  | OFF |
|           | INPUT PILOT DETECTION  |       | Г-         |       |        |            |      |     |
|           | OUTPUT PILOT DETECTION |       | <b> </b>   |       |        |            |      |     |
| CHANNEL B | PROTECT/REDUCTION      |       | Г-         |       |        |            |      |     |
|           | PROTECTION MUTE        |       | Γ-         |       |        |            |      |     |
|           | SHORTED / LOAD LO      |       | Г-         |       |        |            |      |     |
|           | OPEN / LOAD HI         |       | Г-         |       |        |            |      |     |
|           | SUPERVISION            |       | Г-         |       |        | GENERATOR  | ON/  | OFF |
|           | INPUT PILOT DETECTION  |       | Г-         |       |        |            |      |     |
|           | OUTPUT PILOT DETECTION |       | Γ-         |       |        |            |      |     |
| DETECTION | AMPLIFIER STATE        |       | Π-         |       | ADDR   | NONE       |      |     |
|           |                        |       |            |       | FAULT  | NONE       |      |     |
| MASTER    | COLLECTED ERROR STATE  |       | T.         | CLEAR |        |            |      |     |

| Fehlerart              | Beschreibung                                                                                                    |
|------------------------|----------------------------------------------------------------------------------------------------|
| FAULT DISPLAY          | Die rote Anzeige "FAULT DISPLAY" leuchtet, wenn im LCD-Display an der<br>Vorderseite des Verstärkers eine Fehlermeldung angezeigt wird.                                                                                                    |
| THERMAL<br>WARNING     | Die Leistungsverstärker ist vor thermischer Überlastung geschützt und<br>reduziert die Ausgangsleistung, wenn die interne Temperatur einen fest<br>definierten Schwellenwert überschreitet (weitere Informationen hierzu<br>finden Sie in der Bedienungsanleitung). In diesem Fall leuchtet die Anzeige<br>"THERMAL WARNING" rot.<br>In IRIS-Net kann über den Parameter "THERMAL HEADROOM" der<br>Schwellenwert für die Anzeige "THERMAL WARNING" so geändert werden,<br>dass die Warnung bereits bei niedrigeren Temperaturen angezeigt wird,<br>d. h., bevor der Verstärker die Ausgangsleistung reduziert. "THERMAL<br>HEADROOM" kann im Bereich von 0 bis 30 °C eingestellt werden. Somit<br>kann eine Temperaturwarnanzeige konfiguriert werden, die bereits 30 K<br>unterhalb einer Leistungsreduzierung anspricht. |
| NETWORK                | Diese Anzeige gibt an, ob die Kommunikation über die CAN-Bus-<br>Schnittstelle normal ist (grün) oder ob ein Problem besteht (rot). Der<br>Leistungsverstärker erkennt automatisch, ob Befehle von einem PC oder<br>einer anderen zentralen Steuereinheit fehlen, und signalisiert das Problem<br>über das Communication-Flag.                                                                                                    |
| PROTECT /<br>REDUCTION | Wenn die rote Anzeige "PROTECT / REDUCTION" leuchtet, wurde eine der<br>internen Schutzschaltungen aktiviert (thermischer Überlastschutz,<br>Kurzschlussschutz, Gegen-EMK-Schutz, HF-Schutz am Ausgang usw.). Das<br>differenzierte Schutzkonzept des Leistungsverstärkers umfasst mehrere<br>Schutzschaltungen, die eine nach der anderen aktiviert werden. Damit ist<br>gewährleistet, dass der Leistungsverstärker unter normalen Umständen im<br>sicheren und stabilen Arbeitsbereich bleibt.                                                                                                    |
| PROTECTION<br>MUTE     | Wenn die rote Anzeige "PROTECT MUTE" leuchtet, wird der Signalweg<br>ausgeschaltet. Der Verstärker muss ausgeschaltet werden, um den<br>Leistungsverstärker und die angeschlossenen Lautsprechersysteme vor<br>Schäden zu schützen. Dies wird durch gleichzeitiges Aufleuchten der LEDs<br>"PROTECT" und "MUTE" angezeigt.                                                                                                    |

| SHORTED /<br>LOAD LO      | Diese Anzeige leuchtet rot, wenn am entsprechenden<br>Leistungsverstärkerausgang der gemessene Impedanzwert unter einen<br>voreingestellten Minimalwert fällt oder ein Kurzschluss vorliegt. Die<br>Einstellung des Minimalwerts kann im Dialogfeld "Load" erfolgen.                                                                                                    |
|---------------------------|----------------------------------------------------------------------------------------------------|
| OPEN / LOAD HI            | Diese Anzeige leuchtet rot, wenn am entsprechenden<br>Leistungsverstärkerausgang der gemessene Impedanzwert einen<br>voreingestellten Maximalwert überschritt oder eine Leitungsunterbrechung<br>erkannt wird. Die Einstellung des Maximalwerts kann im Dialogfeld "Load"<br>erfolgen.                                                                                                    |
| INPUT PILOT<br>DETECTION  | Die Audioeingänge der Remote-Verstärker unterstützen die Erkennung und<br>Auswertung von Pilottönen. Mithilfe eines extern generierten<br>Pilottonsignals können die Audiokabel und die analogen Eingangsstufen<br>überwacht werden. Der Schwellenwert für die Auswertung des 19-kHz-<br>Pilottons ist auf -40 dBu (7,75 mV) eingestellt. Die Anzeige leuchtet grün,<br>wenn ein externes Pilottonsignal erkannt wird, das von einem Mischer,<br>einer Kreuzschiene, einem Controller usw. stammt. Fehlt das Pilottonsignal<br>oder fällt sein Pegel unter den Auswertungsschwellenwert, leuchtet die<br>Anzeige rot. Aktivieren Sie das Kontrollkästchen "DETECT" neben der<br>Anzeige nur dann, wenn ein externes Pilottonsignal tatsächlich vorhanden<br>ist und die Eingangsüberwachung konfiguriert wurde.                                                                                     |
| OUTPUT PILOT<br>DETECTION | Diese Anzeige dient zur Verstärkerüberwachung über ein externes<br>Pilottonsignal. Dabei muss die interne Pilottonerzeugung ausgeschaltet<br>werden, um eine Überlagerung der beiden Signale zu vermeiden. Die<br>Erkennung und Auswertung erfolgt am Verstärkerausgang. Die Anzeige<br>leuchtet grün, wenn ein 19-kHz-Pilottonsignal mit einem Pegel von<br>mindestens -14 dBu (150 mV) erkannt wird. Fehlt das Pilottonsignal oder<br>fällt sein Pegel unter -14 dBu (Schwellenwert), wird ein Fehler erkannt. Die<br>Anzeige leuchtet dann rot.<br><b>ACHTUNG: Das extern zugeführte Pilottonsignal durchläuft den</b><br>gesamten Signalweg des Remote-Verstärkers. Das Signal wird daher<br>durch die Filter- und X-Over-Einstellungen beeinflusst. Berücksichtigen<br>Sie bei der Pegeleinstellung des externen Pilottons die mögliche<br>Verstärkung oder Abschwächung durch interne Filter. |
| AMPLIFIER<br>STATE        | Ein RCM-26 Remote-Verstärker kann den Betriebszustand anderer RCM-26<br>Verstärker innerhalb eines CAN-Netzwerks erkennen und anzeigen. Die<br>Adressen aller zu überwachenden Verstärker werden im Feld "ADDR"<br>eingegeben. Beispiel: 2-4,6,11. Im Feld "FAULT" werden die<br>Verstärkeradressen angegeben, für die Fehler erkannt wurden und der<br>Zustand "COLLECTED ERROR STATE" aktiviert wurde (rot). Wenn<br>mindestens ein Verstärker in der Liste einen fehlerhaften Betrieb zeigt,<br>leuchtet die Anzeige rot.                                                                                                    |
| COLLECTED<br>ERROR STATE  | "COLLECTED ERROR STATE" ist eine Sammelfehlermeldung, in der alle<br>Fehlertypen zusammengefasst werden, für die das Kontrollkästchen<br>"DETECT" aktiviert wurde. Mit der Funktion "HOLD" kann der Zustand<br>"COLLECTED ERROR STATE" für eine spätere Auswertung beibehalten<br>werden. Mit "CLEAR" wird die Anzeige nach Behebung der Fehlerursache<br>gelöscht.                                                                                                    |

Die Anzeige "COLLECTED ERROR STATE" ist identisch zur Anzeige in der Spalte "Amplifier Status" im Fenster "RCM-26 System Check".

# 2.2.10 RS-232-Protokoll für RCM-26

Der RS-232-Anschluss befindet sich an der Rückseite der RCM-26 Remote-Leistungsverstärker. Er kann als Schnittstelle zur Anbindung von Mediensteuerungs- oder Gebäudemanagementsystemen dienen. Über RS-232 können alle Parameter kontrolliert und abgefragt werden. Die Kommunikation erfolgt über ein einfach zu implementierendes ASCII-Protokoll, das die einfache Integration von Remote-Verstärkern in Medien- und/oder Touchpanel-Anwendungen ermöglicht. In den folgenden Kapiteln finden Sie Hinweise zur Programmierung sowie eine vollständige Beschreibung des Protokolls.

### RS-232-EINSTELLUNGEN

Die RS-232-Schnittstelle der RCM-26 Remote-Leistungsverstärker ist fest konfiguriert und ermöglicht einen Vollduplexbetrieb. Die eingestellten Werte sind:

| Parameter      | Einstellung           |
|----------------|-----------------------|
| Baudrate       | 19200 Bit pro Sekunde |
| Datenbits      | 8                     |
| Parität        | Keine                 |
| Stoppbits      | 1                     |
| Flusssteuerung | Xon/Xoff              |

Nach dem Einschalten des Remote-Verstärkers und nach einer kurzen Initialisierungsphase wird an die RS-232-Schnittstelle die Befehlszeichenfolge "\*\*\* RCM-26 command mode entered \*\*\*" gesendet. Anschließend ist die RS-232-Schnittstelle zur Kommunikation bereit.

### ASCII-STEUERUNGSPROTOKOLL

In den Remote-Verstärkern ist ein einfaches, auf ASCII-Zeichen basierendes Protokoll implementiert, das sogenannte ASCII-Steuerungsprotokoll. Die Befehle sind in einer Baumstruktur mit bis zu 6 Ebenen angeordnet. Als Trennzeichen dienen der Schrägstrich "/" oder ein Leerzeichen "". Das Fragezeichen "?" kann zur Abfrage der Parametereinstellungen oder der möglichen Befehle auf der jeweiligen Ebene verwendet werden. Um eine Ebene nach unten zu gehen, geben Sie "../" ein.

In der folgenden Tabelle werden die Befehle des ASCII-Steuerungsprotokolls kurz erläutert.

| Ebene 1 | Ebene 2   | Ebene<br>3 | Ebene<br>4 | Ebene<br>5 | Lesen<br>Schrei<br>ben | Werte   | Beschreibung                                            |
|---------|-----------|------------|------------|------------|------------------------|---------|---------------------------------------------------------|
|         |           |            |            |            |                        |         | Befehle für die RS-232-Kommunikation                    |
| /COMM   | /LINEFEED |            |            |            | R/W                    | ON, OFF | Zeilenvorschub-Status für RS-232-<br>Kommunikation      |
|         | /PROMPT   |            |            |            | R/W                    | ON, OFF | Eingabeaufforderungs-Status für<br>RS-232-Kommunikation |
|         | /ECHO     |            |            |            | R/W                    | ON, OFF | Echo-Status für RS-232-Kommunikation                    |

|              |         |                  |      |                      | Verstärker-/Kanalnamen                                                                                                    |
|--------------|---------|------------------|------|----------------------|----------------------------------------------------------------------------------------------------|
| /NAME        | /DEVICE |                  | R/W  | bis zu 30<br>Zeichen | Name des Verstärkers                                                                                                    |
|              | /IN_A   |                  | R/W  |                      | Name des Eingangs A                                                                                                    |
|              | /IN_B   |                  | R/W  |                      | Name des Eingangs B                                                                                                    |
|              | /OUT_A  |                  | R/W  |                      | Name des Ausgangs A                                                                                                    |
|              | /OUT_B  |                  | R/W  |                      | Name des Ausgangs B                                                                                                    |
|              |         |                  |      |                      |                                                                                                    |
|              |         |                  |      |                      | Einschalten/Standby und<br>Betriebszustand des Verstärkers                                                                                                    |
| /POWER       | /SWITCH |                  | R/W  | ON, OFF              | Ein- und Ausschalten des Verstärkers<br>bzw. Auslesen des Ein/Aus-Zustands                                                                                                    |
|              | /DELAY  |                  | R/W  | 0 bis 6,35 s         | Einschaltverzögerung in Sekunden.                                                                                                    |
|              |         |                  |      |                      |                                                                                                    |
|              |         |                  |      |                      | Verbinden/Trennen des Verstärkers                                                                                                    |
| /<br>SERVICE | /CAN    | /<br>CONNE<br>CT |      | 0 bis 255            | CAN-Verbindung mit transparentem<br>ASCII-Steuerungsprotokoll zu Remote-<br>RCM. Schreiben der CAN-Adresse (1<br>bis 250) des RCM zur Herstellen der<br>Verbindung bzw. Schreiben von 0 zum<br>Trennen. Eine aktive Remote-<br>Verbindung wird vor der<br>Eingabeaufforderung als Adresse in<br>Klammern angezeigt. |
|              |         |                  |      |                      |                                                                                                    |
|              |         |                  | <br> |                      | Befehle für die Pegelanzeige                                                                                                    |
| /METER       | /READ   |                  | R    |                      | Auslesen aller aktuellen VU- und<br>Ausgangs-U/I-Werte                                                                                                    |
|              |         |                  |      |                      |                                                                                                    |
|              |         |                  |      |                      | Befehle für die Anzeige der<br>Verstärkertemperatur                                                                                                    |
| /TEMP        | /MODULE |                  | R    | 10 bis<br>137,5 [°C] | Auslesen der aktuellen RCM-26<br>Temperatur                                                                                                    |
|              | /SUPPLY |                  | R    | 10 bis<br>137,5 [°C] | Auslesen der aktuellen Temperatur des<br>Netzteils (Primärseite)                                                                                                    |
|              | /ATMO   |                  | R    | 10 bis<br>137,5 [°C] | Auslesen der aktuellen Lufttemperatur<br>(im Gehäuse)                                                                                                    |

|       | /CHAN_A  | /AMP            |      | R   | 10 bis<br>137,5 [°C]                                 | Auslesen der aktuellen<br>Verstärkertemperatur für Kanal A                                                                                                    |
|-------|----------|-----------------|------|-----|------------------------------------------------------|----------------------------------------------------------------------------------------------------|
|       |          | /<br>SUPPL<br>Y |      | R   | 10 bis<br>137,5 [°C]                                 | Auslesen der aktuellen Temperatur des<br>Netzteils (Kanal A, Sekundärseite)                                                                                                    |
|       |          | /TH_HR          |      | R   | 0 bis 127,5<br>[K]                                   | Auslesen der thermischen Reserven<br>von Kanal A                                                                                                    |
|       |          | /<br>TH_TRS     | /TRS | R/W | 20 bis 150<br>[°C]                                   | Flag-Schwellenwert für die thermische<br>Reserve (THRM_HDRM). Das Flag wird<br>gesetzt, wenn die Reserve unter diesen<br>Schwellenwert fällt.                                              |
|       |          | /<br>TH_TRS     | /HYS | R/W | 0 bis 40<br>[°C]                                     | Flag-Hysteresewert für die thermische<br>Reserve (THRM_HDRM). Das Flag wird<br>gelöscht, wenn die Reserve über den<br>Schwellenwert plus der Hysterese<br>steigt.                          |
|       | /CHAN_B  |                 |      | R   |                                                      | Wie oben für Eingangskanal B                                                                                                    |
|       | /OVT_TRS | /TRS            |      | R/W | 20 bis 150<br>[°C]                                   | Flag-Schwellenwert für die thermische<br>Überlastung (THRM_HDRM). Das Flag<br>wird gesetzt, sobald der<br>Temperaturschwellenwert von<br>mindestens einem Temperaturwert<br>erreicht wird. |
|       |          | /HYS            |      | R/W | 0 bis 40<br>[°C]                                     | Flag-Hysteresewert für die thermische<br>Überlastung (THRM_HDRM). Das Flag<br>wird gelöscht, sobald die Temperatur<br>unter den Schwellenwert minus der<br>Hysterese fällt.                |
|       |          |                 |      |     |                                                      | Befehle für die Audioüberwachung                                                                                                    |
| /MONI |          |                 |      | R/W | NONE,<br>RELAY,<br>IN_A,<br>OUT_A,<br>IN_B,<br>OUT_B | Liste der aktiven Elemente für die<br>Audioüberwachung. Überwacht werden<br>können Ein- und Ausgangskanäle. Mit<br>"RELAY" werden aktive Kanäle auf den<br>Monitorbus geschaltet.          |
|       |          |                 |      |     |                                                      |                                                                                                    |
|       |          |                 |      |     |                                                      | Befehle für DSP-Parameter                                                                                                    |
| /PRM  | /IN_A    | /IDX00          |      | R/W |                                                      | Lesen und Schreiben von DSP-<br>Parameterwerten für Eingangskanal A                                                                                                    |
|       |          | /IDX2B          |      | R/W |                                                      | uber Indexnummern. Weitere<br>Informationen dazu finden Sie in der<br>Indextabelle für DSP-Parameter.                                                                                      |

|         |          | 1                 | <br> | 1                                        |                                                                                                    |
|---------|----------|-------------------|------|------------------------------------------|----------------------------------------------------------------------------------------------------|
|         | /IN_B    |                   |      |                                          | Wie oben für Eingangskanal B                                                                                                    |
|         | /OUT_A   | /IDX00<br>        | R/W  |                                          | Lesen und Schreiben von DSP-<br>Parameterwerten für Ausgangskanal A<br>über Indexnummern. Weitere                                                                                                    |
|         |          | /IDX41            | R/W  |                                          | Informationen dazu finden Sie in der<br>Indextabelle für DSP-Parameter.                                                                                                    |
|         | /OUT_B   |                   |      |                                          | Wie oben für Ausgangskanal B                                                                                                    |
|         | /DLYTEMP |                   | R/W  | -20,0 bis<br>+60,0 [°C]                  | Umgebungstemperatur für die<br>Berechnung von Verzögerungen mit<br>Entfernungswerten.                                                                                                    |
|         |          |                   |      |                                          |                                                                                                    |
|         |          |                   |      |                                          | Befehle für Voreinstellungen                                                                                                    |
| /PRESET | /LOAD    |                   | R/W  | U1 bis U6,<br>O1 bis O2,<br>F1 bis F2    | Laden der Benutzervoreinstellungen<br>(U01 bis U08), der<br>Besitzervoreinstellungen (O1 bis O2)<br>oder der Werksvoreinstellungen (F1 bis<br>F2). Anzeige der zuletzt geladenen<br>Voreinstellungsdaten. Die Zeichenfolge<br>"(edited)" hinter der<br>Voreinstellungsnummer zeigt an, dass<br>bereits Werte bearbeitet wurden.      |
|         | /SAVE    |                   | В    | U1 bis U6,<br>O1 bis O2                  | Speichern der Benutzervoreinstellung<br>oder der Besitzervoreinstellung                                                                                                    |
|         | /TITLE   |                   | R/W  | bis zu 16<br>Zeichen                     | Name der Voreinstellung                                                                                                    |
|         | /INITIAL |                   | R/W  | U1 bis U6,<br>O1 bis O2,<br>F1 bis F2, A | Auswahl der Benutzer-/Besitzer-/<br>Werks- oder aktuellen Voreinstellung,<br>die nach dem Zurücksetzen geladen<br>werden soll.                                                                                                    |
|         | /PRSGATE |                   | R/W  | ON, OFF                                  | Status des namensgleichen Fehler-/<br>Statusflags, das gefährliche<br>Änderungen der Ausgangskonfiguration<br>verhindert.                                                                                                    |
|         | /OWNER   | /<br>PASSW<br>ORD | R/W  | OK, FALSE,<br>"Kennwort"                 | Schreiben von "Kennwort", um den<br>Besitzer bis zum nächsten<br>Zurücksetzen zu identifizieren. Die<br>Besitzervoreinstellungen und die<br>Kennwortdefinition können nur<br>gespeichert werden, wenn dieser<br>Status ist "OK" lautet. Auslesen des<br>Werts ("OK", "FALSE"), wenn der<br>Besitzer erfolgreich identifiziert wurde. |

|                  |       | /<br>PROTE<br>CT |       |   | R/W | ON, OFF,<br><neues<br>Kennwort&gt;</neues<br>                                                   | Auslesen, wenn bereits ein<br>Besitzerkennwort definiert ist ("OK",<br>"OFF"). Schreiben von <neues<br>Kennwort&gt;, um ein neues Kennwort zu<br/>definieren (bis zu 16 Zeichen). Es kann<br/>nur geschrieben werden, wenn "/<br/>PRESET/OWNER/PASSWORD" den<br/>Wert "OK" aufweist.</neues<br> |
|------------------|-------|------------------|-------|---|-----|-------------------------------------------------------------------------------------------------|----------------------------------------------------------------------------------------------------|
|                  |       |                  |       |   |     |                                                                                                 |                                                                                                    |
|                  |       |                  |       |   |     |                                                                                                 | Befehle für Steuereingänge/-ausgänge                                                                                                    |
| /<br>CONTRO<br>L | /IN1  | /STATE           |       |   | R   | ON, OFF                                                                                         | Zustand des Steuereingangs                                                                                                    |
|                  |       | /ON              | /TIME |   | R/W | 0 bis 10,0<br>[s]                                                                               | Verzögerungs-/Entprellzeit während der<br>Aktivierung                                                                                                    |
|                  |       |                  | /FNCT |   | R/W | NOTHING,<br>POWER,<br>ABS, REL,<br>TOGGLE,<br>PRESET,<br>MONI,<br>MEMFLAG,<br>MEAS,<br>TEST-GEN | Funktion bei der Aktivierung.<br>Weitere Informationen dazu finden Sie<br>in der folgenden Tabelle<br>"Steuereingänge – GPI-Funktionen".                                                                                                    |
|                  |       |                  | /PRM  | / |     |                                                                                                 | Parameter und Werte für die oben<br>genannten Funktionen                                                                                                    |
|                  |       | /OFF             |       |   |     |                                                                                                 | (wie oben, aber zur Deaktivierung von<br>Steuereingängen)                                                                                                    |
|                  | /IN2  |                  |       |   |     |                                                                                                 | (wie oben, jedoch für den<br>Steuereingang 2)                                                                                                    |
|                  | /OUT1 | /STATE           |       |   | R/W | ON, OFF                                                                                         | Zustand des Steuerausgangs                                                                                                    |
|                  |       | /ON              | /TIME |   | R/W | 0 bis 10,0<br>[s]                                                                               | Verzögerungs-/Entprellzeit für die<br>programmierte Bedingung                                                                                                    |
|                  |       |                  | /FNCT |   | R/W | NOTHING,<br>POWER,<br>ABS, TEMP,<br>VU, CTL_IN,<br>ERRFLAG,<br>MEMFLAG,<br>PRESET               | Bedingung, durch die ein<br>Steuerausgang aktiviert wird.<br>Weitere Informationen dazu finden Sie<br>in der folgenden Tabelle<br>"Steuerausgänge – GPO-Funktionen".                                                                                                    |
|                  |       |                  | /INV  |   | R/W | ON, OFF                                                                                         | Invertiert das Ergebnis der<br>programmierten Bedingung.                                                                                                    |

|      |          |       | /SYNC |   | R/W | ON, OFF                                                                                         | Hier können Sie auswählen, ob die<br>Steuerausgänge mithilfe eines<br>speziellen CAN-Befehls synchronisiert<br>werden können.                           |
|------|----------|-------|-------|---|-----|-------------------------------------------------------------------------------------------------|----------------------------------------------------------------------------------------------------|
|      |          |       | /PRM  | / |     |                                                                                                 | Parameter und Werte für die oben<br>genannten Funktionen                                                                                                |
|      |          | /OFF  |       |   |     |                                                                                                 | (wie oben, aber zum Ausschalten eines<br>Steuerausgangs)                                                                                                |
|      | /OUT2    |       |       |   |     |                                                                                                 | (wie oben, jedoch für den<br>Steuerausgang 2)                                                                                                    |
|      | /MEMFLAG | /SET  |       |   | R/W | NONE, 1 bis<br>16                                                                               | Liste der aktuell gesetzten<br>Speicherflags                                                                                                    |
|      |          | /CLR  |       |   | R/W | NONE, 1 bis<br>16                                                                               | Liste der aktuell zurückgesetzten<br>Speicherflags                                                                                                    |
|      |          |       |       |   |     |                                                                                                 | Befehle für Receive- und Transmit-Job-<br>Codes                                                                                                    |
| /JOB | /RX1     | /ID   |       |   | R/W | 0 bis FFFF                                                                                      | Nummer (ID) des zu empfangenden<br>Job-Codes als Hexadezimalcode Jeder<br>Leistungsverstärker kann bis zu 5 Job-<br>Codes empfangen und interpretieren. |
|      |          | /FNCT |       |   | R/W | NOTHING,<br>POWER,<br>ABS, REL,<br>TOGGLE,<br>PRESET,<br>MONI,<br>MEMFLAG,<br>MEAS,<br>TEST-GEN | Funktion bei Empfang eines Job-Codes.<br>Weitere Informationen dazu finden Sie<br>auf dieser Seite in der Tabelle "Job-<br>Codes – Empfangsfunktionen". |
|      |          | /PRM  | /     |   |     |                                                                                                 | Parameter und Werte für die oben<br>genannten Funktionen                                                                                                |
|      |          |       |       |   |     |                                                                                                 |                                                                                                    |
|      | /RX5     |       |       |   |     |                                                                                                 | (wie oben, jedoch für den Empfang der<br>Job-Codes 2 bis 5)                                                                                             |
|      | /TX1     | /ID   |       |   | R/W | 0 bis FFFF                                                                                      | Nummer (ID) des zu sendenden Job-<br>Codes. Jeder Leistungsverstärker kann<br>bis zu 5 Job-Codes senden.                                                |
|      |          | /TIME |       |   | R/W | 0 bis 10,0<br>[s]                                                                               | Verzögerungs-/Entprellzeit für die programmierte Bedingung                                                                                              |

|         |         | /FNCT            |   | R/W | NOTHING,<br>POWER,<br>ABS, TEMP,<br>VU, CTL_IN,<br>ERRFLAG,<br>MEMFLAG,<br>PRESET | Bedingung, durch die die Übertragung<br>eines Job-Codes ausgelöst wird.<br>Weitere Informationen dazu finden Sie<br>auf dieser Seite in der Tabelle "Job-<br>Codes – Sendefunktionen".                                                    |
|---------|---------|------------------|---|-----|-----------------------------------------------------------------------------------|----------------------------------------------------------------------------------------------------|
|         |         | /INV             |   | R/W | ON, OFF                                                                           | Invertiert das Ergebnis der<br>programmierten Bedingung.                                                                                                    |
|         |         | /PRM             | / |     |                                                                                   | Parameter und Werte für die oben<br>genannten Funktionen                                                                                                    |
|         |         |                  |   |     |                                                                                   | (wie oben, aber für das Senden der<br>Job-Codes 2 bis 5)                                                                                                    |
|         | /TX5    |                  |   |     |                                                                                   |                                                                                                    |
|         | /LAST   | /RX              |   | R/W | 0000 bis<br>03FF                                                                  | Beim Lesen wird die ID<br>(Hexadezimalcode) des zuletzt<br>empfangenen Job-Codes angezeigt.<br>Beim Schreiben wird durch den<br>Leistungsverstärker der Empfang eines<br>Job-Codes mit der angegebenen ID<br>(Hexadezimalcode) simuliert. |
|         |         | /тх              |   | R/W | 0000 bis<br>03FF                                                                  | Beim Lesen wird die ID<br>(Hexadezimalcode) des zuletzt<br>gesendeten Job-Codes angezeigt. Beim<br>Schreiben wird ein Job-Code mit der<br>angegebenen ID (Hexadezimalcode)<br>gesendet.                                                   |
|         |         |                  |   |     |                                                                                   |                                                                                                    |
|         |         |                  |   |     |                                                                                   | Befehle für Fehler- und<br>Zustandsabfragen                                                                                                    |
| /STFLAG | /DEVICE | /ACT             |   | R/W | siehe<br>Tabelle<br>"Geräte-<br>Statusflags"                                      | Liste der aktuell gesetzten Zustands-<br>und Fehlersignale des Geräts. Beim<br>Schreiben werden einige Flags<br>zurückgesetzt.                                                                                                    |
|         |         | /<br>COLLE<br>CT |   | R/W |                                                                                   | Flag-Vorlage für das Sammelfehlerflag<br>(eine Liste der Status- und Fehlerflags,<br>wie oben erwähnt).<br>Wenn in der Vorlage "COLLECT"<br>aufgelistet ist, wird der Zustand<br>zwischengespeichert (Hold-Funktion).                     |

|        | /IN_A   | /ACT             | R/W | siehe<br>Tabelle<br>"Eingangska<br>nal-<br>Statusflags" | Liste der aktuell gesetzten Status- und<br>Fehlerflags von Eingang A. Beim<br>Schreiben werden einige Flags<br>zurückgesetzt.                                                                                         |
|--------|---------|------------------|-----|---------------------------------------------------------|----------------------------------------------------------------------------------------------------|
|        |         | /<br>COLLE<br>CT | R/W |                                                         | Flag-Vorlage für das Sammelfehlerflag<br>(eine Liste der Status- und Fehlerflags,<br>wie oben erwähnt).<br>Wenn in der Vorlage "COLLECT"<br>aufgelistet ist, wird der Zustand<br>zwischengespeichert (Hold-Funktion). |
|        |         |                  |     |                                                         |                                                                                                    |
|        | /IN_B   |                  |     |                                                         | (wie oben für Eingangskanal B)                                                                                                    |
|        | /OUT_A  | /ACT             | R/W | siehe<br>Tabelle<br>"Ausgangsk<br>anal-<br>Statusflags" | Liste der aktuell gesetzten Status- und<br>Fehlerflags von Ausgang A. Beim<br>Schreiben werden einige Flags<br>zurückgesetzt.                                                                                         |
|        |         | /<br>COLLE<br>CT | R/W |                                                         | Flag-Vorlage für das Sammelfehlerflag<br>(eine Liste der Status- und Fehlerflags,<br>wie oben erwähnt).<br>Wenn in der Vorlage "COLLECT"<br>aufgelistet ist, wird der Zustand<br>zwischengespeichert (Hold-Funktion). |
|        |         |                  |     |                                                         |                                                                                                    |
|        | /OUT_B  |                  |     |                                                         | (wie oben für Ausgangskanal B)                                                                                                    |
|        |         |                  |     |                                                         |                                                                                                    |
|        |         |                  |     |                                                         | Befehle für analoge und digitale (AES/<br>EBU) Audioeingänge                                                                                                    |
| /INPUT | /MANUAL |                  | R/W | AD, AES                                                 | Auslesen des gegenwärtig verwendeten<br>Audioeingangs. Durch Schreiben wird<br>der analoge oder der digitale<br>Audioeingang ausgewählt.                                                                              |
|        | /AUTO   | /<br>ACTUA<br>L  | R/W | AD, AES                                                 | Auslesen des gegenwärtig verwendeten<br>Audioeingangs. Durch Schreiben wird<br>der analoge oder der digitale<br>Audioeingang ausgewählt.                                                                              |
|        |         | /FB              | R/W | ON, OFF                                                 | Aktiviert die automatische<br>Notfallumschaltung vom digitalen zum<br>analogen Audioeingang.                                                                                                    |
|        |         | /<br>FB_TIM<br>E | R/W | 0 bis<br>1000,0<br>[s]                                  | Zeitschwellenwert für die automatische<br>Notfallumschaltung in Sekunden. Wenn<br>die automatische                                                                                                    |

|      |                  |     |         | Audioeingangsauswahl aktiviert ist und<br>der Zustand des AES-Audioeingangs<br>länger als dieser Schwellenwert nicht<br>in Ordnung ist, schaltet die<br>Audioeingangsauswahl vom AES-<br>Eingang auf den analogen Eingang um.                                                                                                 |
|------|------------------|-----|---------|----------------------------------------------------------------------------------------------------|
|      | /FF              | R/W |         | Aktiviert die automatische<br>Rückumschaltung vom analogen<br>Eingang auf den AES-Eingang.                                                                                                    |
|      | /<br>FF_TIM<br>E | R/W |         | Zeitschwellenwert für die automatische<br>Rückumschaltung in Sekunden. Wenn<br>die automatische<br>Audioeingangsauswahl aktiviert ist und<br>der Zustand des AES-Audioeingangs<br>länger als dieser Schwellenwert in<br>Ordnung ist, schaltet die<br>Audioeingangsauswahl vom analogen<br>Eingang auf den AES-Eingang zurück. |
| /AES | /LOCK            | R   | ON, OFF | Auslesen des aktuellen Sperrstatus des<br>AES-Eingangs                                                                                                    |
|      | /SF              | R   |         | Auslesen der Abtastrate des AES-<br>Eingangssignals                                                                                                    |
|      |                  |     |         |                                                                                                    |

Beispiele:

- Mit "/POWER/SWITCH ON" wird der Verstärker eingeschaltet.
- "/TEMP/MODULE ?" fragt die Temperatur des Remote-Control-Moduls ab.
- "/TEMP/MODULE 65" Antwort auf Abfrage: 65 °C
- "/STFLAG/DEVICE/ACT ?" fragt den Betriebszustand und die Fehlerflags ab.
- "/STFLAG/ACT POWER,GLOBAL" Antwort auf Abfrage: Gerät ist eingeschaltet; globaler Fehler erkannt (Sammelfehler in externen CAN-Geräten).
- "STFLAG/GLOBAL ?" fragt ab, für welche externe CAN-Geräte Fehler erkannt wurden.
- "/STFLAG/GLOBAL 3-4" Antwort auf Abfrage: Bei Verstärker 3 und 4 sind Sammelfehlerflags gesetzt.

# INDEXTABELLE FÜR DSP-PARAMETER Eingangskanal A oder B

| Index  | Beschreibung der<br>Parameter | Wertebereic<br>h    | Beschreibung der Werte |
|--------|-------------------------------|---------------------|------------------------|
| /IDX00 | delay bypass                  | 0/1                 | 0 = ein, 1 = Bypass    |
| /IDX01 | delay                         | 1,68467 bis<br>2000 | ms                     |
| /IDX02 | eq1 bypass                    | 0/1                 | 0 = ein, 1 = Bypass    |

| /IDX03 | eq1 type     | 0 bis 5      | 0 = PEQ, 1 = Low-Shelving, 2 = High-Shelving,<br>3 = Hochpass, 4 = Tiefpass, 5 = Allpass |
|--------|--------------|--------------|------------------------------------------------------------------------------------------|
| /IDX04 | eq1 slope    | 0 bis 2      | 0 = 0 dB Bypass, 1 = 6 dB, 2 = 12 dB                                                     |
| /IDX05 | eq1frequency | 20 bis 20000 | Hz                                                                                       |
| /IDX06 | eq1 gain     | -18 bis 12   | dB                                                                                       |
| /IDX07 | eq1 quality  | 0,4 bis 40   |                                                                                          |
| /IDX08 | eq2 bypass   | 0/1          | 0 = ein, 1 = Bypass                                                                      |
| /IDX09 | eq2 type     | 0 bis 5      | 0 = PEQ, 1 = Low-Shelving, 2 = High-Shelving,<br>3 = Hochpass, 4 = Tiefpass, 5 = Allpass |
| /IDX0A | eq2 slope    | 0 bis 2      | 0 = 0 dB Bypass, 1 = 6 dB, 2 = 12 dB                                                     |
| /IDX0B | eq2frequency | 20 bis 20000 | Hz                                                                                       |
| /IDX0C | eq2 gain     | -18 bis 12   | dB                                                                                       |
| /IDX0D | eq2 quality  | 0,4 bis 40   |                                                                                          |
| /IDX0E | eq3 bypass   | 0/1          | 0 = ein, 1 = Bypass                                                                      |
| /IDX0F | eq3 type     | 0 bis 5      | 0 = PEQ, 1 = Low-Shelving, 2 = High-Shelving,<br>3 = Hochpass, 4 = Tiefpass, 5 = Allpass |
| /IDX10 | eq3 slope    | 0 bis 2      | 0 = 0 dB Bypass, 1 = 6 dB, 2 = 12 dB                                                     |
| /IDX11 | eq3frequency | 20 bis 20000 | Hz                                                                                       |
| /IDX12 | eq3 gain     | -18 bis 12   | dB                                                                                       |
| /IDX13 | eq3 quality  | 0,4 bis 40   |                                                                                          |
| /IDX14 | eq4 bypass   | 0/1          | 0 = ein, 1 = Bypass                                                                      |
| /IDX15 | eq4 type     | 0 bis 5      | 0 = PEQ, 1 = Low-Shelving, 2 = High-Shelving,<br>3 = Hochpass, 4 = Tiefpass, 5 = Allpass |
| /IDX16 | eq4 slope    | 0 bis 2      | 0 = 0 dB Bypass, 1 = 6 dB, 2 = 12 dB                                                     |
| /IDX17 | eq4frequency | 20 bis 20000 | Hz                                                                                       |
| /IDX18 | eq4 gain     | -18 bis 12   | dB                                                                                       |
| /IDX19 | eq4 quality  | 0,4 bis 40   |                                                                                          |
| /IDX1A | eq5 bypass   | 0/1          | 0 = ein, 1 = Bypass                                                                      |
| /IDX1B | eq5 type     | 0 bis 5      | 0 = PEQ, 1 = Low-Shelving, 2 = High-Shelving,<br>3 = Hochpass, 4 = Tiefpass, 5 = Allpass |
| /IDX1C | eq5 slope    | 0 bis 2      | 0 = 0 dB Bypass, 1 = 6 dB, 2 = 12 dB                                                     |
| /IDX1D | eq5frequency | 20 bis 20000 | Hz                                                                                       |
| /IDX1E | eq5 gain     | -18 bis 12   | dB                                                                                       |
| /IDX1F | eq5 quality  | 0,4 bis 40   |                                                                                          |
| /IDX20 | eq6 bypass   | 0/1          | 0 = ein, 1 = Bypass                                                                      |

|        |                             | 1            |                                                                                          |
|--------|-----------------------------|--------------|------------------------------------------------------------------------------------------|
| /IDX21 | eq6 type                    | 0 bis 5      | 0 = PEQ, 1 = Low-Shelving, 2 = High-Shelving,<br>3 = Hochpass, 4 = Tiefpass, 5 = Allpass |
| /IDX22 | eq6 slope                   | 0 bis 2      | 0 = 0 dB Bypass, 1 = 6 dB, 2 = 12 dB                                                     |
| /IDX23 | eq6frequency                | 20 bis 20000 | Hz                                                                                       |
| /IDX24 | eq6 gain                    | -18 bis 12   | dB                                                                                       |
| /IDX25 | eq6 quality                 | 0,4 bis 40   |                                                                                          |
| /IDX26 | testgenerator<br>enable     | 0/1          | 0 = aus, 1 = ein                                                                         |
| /IDX27 | testgenerator level         | -128 bis +40 | dB(u) am Verstärkerausgang, -128 dB bei<br>Stummschaltung                                |
| /IDX28 | nicht verwendet             |              |                                                                                          |
| /IDX29 | nicht verwendet             |              |                                                                                          |
| /IDX2A | route                       | 0 bis 2      | 0 = A, 1 = B, 2 = A+B                                                                    |
| /IDX2B | 19kHz pilot notch<br>filter | 0/1          | 0 = deaktiviert, 1 = aktiviert                                                           |

# Ausgangskanal A oder B

| Index      | Beschreibung<br>der<br>Parameter | Werteb<br>ereich | Beschreibung der Werte                                                        |
|------------|----------------------------------|------------------|-------------------------------------------------------------------------------|
| /<br>IDX00 | level                            | -128 bis<br>+6   | dB                                                                            |
| /<br>IDX01 | mute                             | 0/1              | 0 = ein, 1 = stummgeschaltet                                                  |
| /<br>IDX02 | route                            | 0 bis 3          | 0 = kein Eingang, 1 = A, 2 = B, 3 = A+B                                       |
| /<br>IDX03 | level trim                       | -30 bis<br>+6    | dB                                                                            |
| /<br>IDX04 | delay bypass                     | 0/1              | 0 = ein, 1 = Bypass                                                           |
| /<br>IDX05 | delay                            | 0 bis<br>350     |                                                                               |
| /<br>IDX06 | polarity                         | 0/1              | 0 = normal, 1 = invertiert                                                    |
| /<br>IDX07 | compressor<br>bypass             | 0/1              | 0 = ein, 1 = Bypass (veraltet ab Firmware V1.15)                              |
| /<br>IDX08 | compressor<br>type (ratio)       | 0 bis 4          | 0 = 1:1; 1 = 1:1,4; 2 = 1:2; 3 = 1:4; 4 = 1:8 (veraltet ab<br>Firmware V1.15) |

| /<br>IDX09 | compressor<br>threshold   | -30 bis 0       | dB (veraltet ab Firmware V1.15)                                                                                                    |
|------------|---------------------------|-----------------|----------------------------------------------------------------------------------------------------|
| /<br>IDX0A | compressor<br>attack      | 0 bis 99        | ms (veraltet ab Firmware V1.15)                                                                                                    |
| /<br>IDX0B | compressor<br>release     | 10 bis<br>999   | ms (veraltet ab Firmware V1.15)                                                                                                    |
| /<br>IDX0C | limiter bypass            | 0/1             | 0 = ein, 1 = Bypass                                                                                                    |
| /<br>IDX0D | limiter<br>threshold      | -30 bis 0       | dB                                                                                                    |
| /<br>IDX0E | limiter release           | 10 bis<br>999   | ms                                                                                                    |
| /<br>IDX0F | hipass xover<br>type      | 0 bis 17        | 0 = aus, 1 = butter6, 2 = s12q05, 3 = s12q06, 4 = s12q07,<br>5 = s12q08, 6 = s12q10, 7 = s12f12, 8 =<br>s12q15, 9 = s12q20, 10 = bessel12, 11 = butter12, 12 =<br>linkwz12, 13 = bessel18, 14 = butter18, 15 = bessel24,<br>16 = butter24, 17 = linkwz24 |
| /<br>IDX10 | hipass xover<br>frequency | 20 bis<br>20000 | Hz                                                                                                    |
| /<br>IDX11 | lopass xover<br>type      | 0 bis 17        | 0 = aus, 1 = butter6, 2 = s12q05, 3 = s12q06, 4 = s12q07,<br>5 = s12q08, 6 = s12q10, 7 = s12f12, 8 =<br>s12q15, 9 = s12q20, 10 = bessel12, 11 = butter12, 12 =<br>linkwz12, 13 = bessel18, 14 = butter18, 15 = bessel24,<br>16 = butter24, 17 = linkwz24 |
| /<br>IDX12 | lopass xover<br>frequency | 20 bis<br>20000 | Hz                                                                                                    |
| /<br>IDX13 | eq1 bypass                | 0/1             | 0 = ein, 1 = Bypass                                                                                                    |
| /<br>IDX14 | eq1 type                  | 0 bis 5         | 0 = PEQ, 1 = Low-Shelving, 2 = High-Shelving, 3 =<br>Hochpass, 4 = Tiefpass, 5 = Allpass                                                                                                    |
| /<br>IDX15 | eq1 slope                 | 0 bis 2         | 0 = 0 dB Bypass, 1 = 6 dB, 2 = 12 dB                                                                                                    |
| /<br>IDX16 | eq1 frequency             | 20 bis<br>20000 | Hz                                                                                                    |
| /<br>IDX17 | eq1 gain                  | -18 bis<br>12   | dB                                                                                                    |
| /<br>IDX18 | eq1 quality               | 0,4 bis<br>40   |                                                                                                    |
| /<br>IDX19 | eq2 bypass                | 0/1             | 0 = ein, 1 = Bypass                                                                                                    |
| /<br>IDX1A | eq2 type      | 0 bis 5         | 0 = PEQ, 1 = Low-Shelving, 2 = High-Shelving, 3 =<br>Hochpass, 4 = Tiefpass, 5 = Allpass |
|------------|---------------|-----------------|------------------------------------------------------------------------------------------|
| /<br>IDX1B | eq2 slope     | 0 bis 2         | 0 = 0 dB Bypass, 1 = 6 dB, 2 = 12 dB                                                     |
| /<br>IDX1C | eq2 frequency | 20 bis<br>20000 | Hz                                                                                       |
| /<br>IDX1D | eq2 gain      | -18 bis<br>12   | dB                                                                                       |
| /<br>IDX1E | eq2 quality   | 0,4 bis<br>40   |                                                                                          |
| /<br>IDX1F | eq3 bypass    | 0/1             | 0 = ein, 1 = Bypass                                                                      |
| /<br>IDX20 | eq3 type      | 0 bis 5         | 0 = PEQ, 1 = Low-Shelving, 2 = High-Shelving, 3 =<br>Hochpass, 4 = Tiefpass, 5 = Allpass |
| /<br>IDX21 | eq3 slope     | 0 bis 2         | 0 = 0 dB Bypass, 1 = 6 dB, 2 = 12 dB                                                     |
| /<br>IDX22 | eq3 frequency | 20 bis<br>20000 | Hz                                                                                       |
| /<br>IDX23 | eq3 gain      | -18 bis<br>12   | dB                                                                                       |
| /<br>IDX24 | eq3 quality   | 0,4 bis<br>40   |                                                                                          |
| /<br>IDX25 | eq4 bypass    | 0/1             | 0 = ein, 1 = Bypass                                                                      |
| /<br>IDX26 | eq4 type      | 0 bis 5         | 0 = PEQ, 1 = Low-Shelving, 2 = High-Shelving, 3 =<br>Hochpass, 4 = Tiefpass, 5 = Allpass |
| /<br>IDX27 | eq4 slope     | 0 bis 2         | 0 = 0 dB Bypass, 1 = 6 dB, 2 = 12 dB                                                     |
| /<br>IDX28 | eq4 frequency | 20 bis<br>20000 | Hz                                                                                       |
| /<br>IDX29 | eq4 gain      | -18 bis<br>12   | dB                                                                                       |
| /<br>IDX2A | eq4 quality   | 0,4 bis<br>40   |                                                                                          |
| /<br>IDX2B | eq5 bypass    | 0/1             | 0 = ein, 1 = Bypass                                                                      |
| /<br>IDX2C | eq5 type      | 0 bis 5         | 0 = PEQ, 1 = Low-Shelving, 2 = High-Shelving, 3 =<br>Hochpass, 4 = Tiefpass, 5 = Allpass |
| /<br>IDX2D | eq5 slope     | 0 bis 2         | 0 = 0 dB Bypass, 1 = 6 dB, 2 = 12 dB                                                     |

|            | 1                        | 1               |                                                                                          |
|------------|--------------------------|-----------------|------------------------------------------------------------------------------------------|
| /<br>IDX2E | eq5 frequency            | 20 bis<br>20000 | Hz                                                                                       |
| /<br>IDX2F | eq5 gain                 | -18 bis<br>12   | dB                                                                                       |
| /<br>IDX30 | eq5 quality              | 0,4 bis<br>40   |                                                                                          |
| /<br>IDX31 | eq6 bypass               | 0/1             | 0 = ein, 1 = Bypass                                                                      |
| /<br>IDX32 | eq6 type                 | 0 bis 5         | 0 = PEQ, 1 = Low-Shelving, 2 = High-Shelving, 3 =<br>Hochpass, 4 = Tiefpass, 5 = Allpass |
| /<br>IDX33 | eq6 slope                | 0 bis 2         | 0 = 0 dB Bypass, 1 = 6 dB, 2 = 12 dB                                                     |
| /<br>IDX34 | eq6 frequency            | 20 bis<br>20000 | Hz                                                                                       |
| /<br>IDX35 | eq6 gain                 | -18 bis<br>12   | dB                                                                                       |
| /<br>IDX36 | eq6 quality              | 0,4 bis<br>40   |                                                                                          |
| /<br>IDX37 | fir filter               |                 | kann nicht durch numerischen Wert dargestellt werden                                     |
| /<br>IDX38 | fir filter<br>bypass     | 0/1             | 0 = ein, 1 = Bypass                                                                      |
| /<br>IDX39 | testgenerator<br>enable  | 0/1             | 0 = aus, 1 = ein                                                                         |
| /<br>IDX3A | testgenerator<br>level   | -128 bis<br>+40 | dB(u) am Verstärkerausgang                                                               |
| /<br>IDX3B | nicht<br>verwendet       |                 |                                                                                          |
| /<br>IDX3C | nicht<br>verwendet       |                 |                                                                                          |
| /<br>IDX3D | pilotgenerator<br>enable | 0/1             | 0 = aus, 1 = ein                                                                         |
| /<br>IDX3E | pilotgenerator<br>level  | -128 bis<br>+40 | dB(u) am Verstärkerausgang                                                               |
| /<br>IDX3F | config type              | 0 bis 7         | 0 = Fullrange, 1 = Sub, 2 = Sublo, 3 = Lo, 4 = Lomid, 5 =<br>Mid, 6 = Midhi, 7 = Hi      |
| /<br>IDX40 | config<br>description    |                 | kann nicht durch numerischen Wert dargestellt werden                                     |
| /<br>IDX41 | speaker<br>protection    |                 | kann nicht durch numerischen Wert dargestellt werden                                     |

| /     | thermo limiter | kann nicht durch numerischen Wert dargestellt werden |
|-------|----------------|------------------------------------------------------|
| IDX42 |                |                                                      |

#### STATUS- UND FEHLERFLAGS

Die verfügbaren Status- und Fehlerflags sind in die folgenden Gruppen unterteilt:

- Global, Leistungsverstärker/Remote-Control-Modul (Geräte-Statusflags)
- Eingangskanäle des Verstärkers (Eingangskanal-Statusflags)
- Ausgangskanäle des Verstärkers (Ausgangskanal-Statusflags)

#### Geräte-Statusflags

| Flag          | Beschreibung                                                                                                    |
|---------------|----------------------------------------------------------------------------------------------------|
| POWER         | Der Verstärker ist in eingeschaltetem Zustand (nach Ablauf der<br>Einschaltverzögerung) (Sammelfehler/GPO liest invertiert).                       |
| STANDBY       | Der Verstärker befindet sich im Standby-Zustand.                                                                                                   |
| CANPOLL       | Bei der CAN-Abfrage des Master-PCs ist eine Zeitüberschreitung aufgetreten.                                                                        |
| NONVLT        | Bei der Verwaltung des nichtflüchtigen Speichers ist ein Fehler aufgetreten.                                                                       |
| COLLECT       | Lokal erfasste Fehlerzustandserkennung über individuelle Maske für das Gerät<br>und alle Ein-/Ausgangskanäle (können durch Befehl gelöscht werden) |
| GLOBAL        | Global erfasster Fehlerzustand für alle ausgewählten anderen Verstärker                                                                            |
| OVT           | Die Verstärkertemperatur liegt über dem oberen Grenzwert.                                                                                          |
| DIRTY         | Der Einstellung des aktuellen Voreinstellungsparameters wird bearbeitet.                                                                           |
| PRSGATE       | "Gefährliche" Änderungen von Voreinstellungen sind aktiviert.                                                                                      |
| BRIDGED       | Der Modus "BRIDGED" des Leistungsverstärkers ist aktiviert.                                                                                        |
| PARALLE<br>L  | Das Routing "PARALLEL" des Leistungsverstärkers ist aktiviert.                                                                                     |
| GNDLIFT       | Der Schalter zur Erdung der Masse ist geöffnet.                                                                                                    |
| LEVELCT<br>RL | Die Pegelregler am Frontbedienfeld des Leistungsverstärkers sind deaktiviert.                                                                      |
| VOLTDOU<br>B  | Der Netzspannungverdoppler ist aktiv; 115-V-Modus.                                                                                                 |
| THERMS<br>D   | Die thermische Abschaltung ist aktiv.                                                                                                    |
| CBPWAR<br>N   | Der Netztrennschalter ist kurz vor dem Auslösen.                                                                                                   |
| AESLOCK       | Die digitale Audioschnittstelle (AES/EBU) ist gesperrt (Sammelfehler/GPO liest invertiert).                                                        |
| ERRDISP       | Im LCD-Display wird eine Fehlermeldung angezeigt.                                                                                                  |
| AESERRO<br>R  | Die digitale Audioschnittstelle (AES/EBU) befindet sich in einem Fehlerzustand.                                                                    |

| VLT_WAR<br>N | Netzspannungswarnung                                                         |
|--------------|------------------------------------------------------------------------------|
| OWNER_<br>PW | Ein Kennwort für den Schutz von Besitzervoreinstellungen ist festgelegt.     |
| OWNER_I      | Der Besitzer wird durch ein Kennwort identifiziert. Die Änderung von         |
| D            | Besitzervoreinstellungen ist möglich (können durch Befehl gelöscht werden).  |
| AES_OK       | Die AES/EBU-Schnittstelle ist in Ordnung.                                    |
| AESINPU      | Statt des Audiosignals am analogen Eingang wird das Audiosignal der AES/EBU- |
| T            | Schnittstelle verwendet.                                                     |
| CANADD       | Die CAN-Adresse wurde per Software gewählt; die Adresseinstellung am         |
| R            | Frontbedienfeld des RCM-26 wird ignoriert.                                   |

# Eingangskanal-Statusflags

| Flag  | Beschreibung                                                 |
|-------|--------------------------------------------------------------|
| PILOT | Es wird kein 19-kHz-Pilotton über dem Schwellenwert erkannt. |

# Ausgangskanal-Statusflags

| Flag      | Beschreibung                                                                                |
|-----------|---------------------------------------------------------------------------------------------|
| PSOVL     | Das SMPS meldet Überlast.                                                                   |
| HFDET     | Die Leistungsverstärker meldet zu hohe HF-Pegel.                                            |
| SHORTED   | Es wurde eine Last mit niedriger Impedanz oder Kurzschluss erkannt.                         |
| THERMPROT | Der thermische Schutz des Verstärkers ist aktiv (Schutzmodus).                              |
| PROTECT   | Im Allgemeinen: Schutzmodus aktiv                                                           |
| AMPFAIL   | Es wurde ein Verstärkerfehler erkannt (der Ausgang ist über ein Relais<br>stummgeschaltet). |
| MUTE      | Der Ausgang ist über ein Relais stummgeschaltet.                                            |
| GNDFLT    | Es liegt ein Erdschluss vor.                                                                |
| GAINRED   | Die Verstärkungsreduzierung des Verstärkers ist aktiv (Schutzmodus).                        |
| DISHI     | Versorgungsspannung: Stufe "Hoch" deaktiviert.                                              |
| DISMID    | Versorgungsspannung: Stufe "Mittel" deaktiviert.                                            |
| Z_VALID   | Der berechnete Lastwert (U/I) ist aktuell gültig.                                           |
| Z_MIN     | Die Last liegt unter dem Minimum; Kurzschluss.                                              |
| Z_MAX     | Die Last liegt über dem Maximum; Unterbrechung.                                             |
| PILOT     | Es wird kein 19-kHz-Pilotton über dem Schwellenwert erkannt.                                |
| MEAS      | Die Wobbelmessung ist aktiv.                                                                |
| THRM_HDRM | Die thermische Reserve liegt unter dem Minimum.                                             |

# 2.2.11 Steuereingänge – GPI-Funktionen

Jeder Steuereingang kann mit individuellen Funktionen zum Einschalten (/CONTROL/INx/ ON/...) und Ausschalten (/CONTROL/INx/OFF/...) programmiert werden. Wenn sich der Zustand eines Steuereingangs ändert, wird die programmierte Funktion ausgeführt, nachdem die zuvor eingestellten Verzögerungs- oder Entprellzeiten abgelaufen sind (bis zu 10 s). Die verfügbaren Funktionen werden in der folgenden Tabelle erläutert.

# 2.2.12 Job-Codes – Empfangsfunktionen

Job-Codes werden über Broadcast-Befehle im gesamten CAN-Netzwerk verteilt. Jeder Job-Code verfügt über eine frei definierbare Nummer (ID). Die empfangenen Job-Codes können die gleichen Funktionen auslösen wie lokale GPI-Steuereingänge. Beim Empfang eines Job-Codes mit der definierten Nummer (ID) wird die Funktion mit ihren angegebenen Parameterwerten ausgelöst. Die verfügbaren Funktionen für "/JOB/RXx/ FNCT/…" und die entsprechenden Parameter "/JOB/RXx/PRM/…" sind identisch zu den lokalen GPI-Funktionen, wie in der folgenden Tabelle beschrieben.

| Funktion | Parameter   | Bereich     | Beschreibung                                                                     |
|----------|-------------|-------------|----------------------------------------------------------------------------------|
| NOTHING  |             |             | Keine Funktion                                                                   |
| POWER    |             |             | Steuert Einschalten/Standby.                                                     |
|          | /PRM/SWITCH | ON          | Schaltet die Stromversorgung des Verstärkers<br>ein.                             |
|          |             | OFF         | Schaltet den Verstärker in den Standby-Modus.                                    |
|          |             | FLIP        | Schaltet vom eingeschalteten Modus in den<br>Standby-Modus und umgekehrt.        |
| ABS      |             |             | Legt den ausgewählten DSP-Parameter auf einen<br>absoluten Wert fest.            |
|          | /PRM/TYPE   | IN / OUT    | Mit "IN" wird der Eingangskanal ausgewählt, mit<br>"OUT" wird der Ausgangskanal. |
|          | /PRM/CHAN   | A / B / A,B | Wählt Kanal A oder Kanal B oder Kanal A und B<br>aus.                            |
|          | /PRM/IDX    | 00 bis FF   | Wählt den DSP-Parameter über die Indexnummer<br>aus.                             |
|          | /PRM/VALUE  |             | Neuer absoluter Parameterwert                                                    |
| REL      |             |             | Ändert den ausgewählten DSP-Parameter in<br>Bezug auf den tatsächlichen Wert.    |
|          | /PRM/TYPE   | IN / OUT    | Mit "IN" wird der Eingangskanal ausgewählt, mit<br>"OUT" wird der Ausgangskanal. |
|          | /PRM/CHAN   | A / B / A,B | Wählt Kanal A oder Kanal B oder Kanal A und B<br>aus.                            |
|          | /PRM/IDX    | 00 bis FF   | Wählt den DSP-Parameter über die Indexnummer<br>aus.                             |
|          | /PRM/VALUE  |             | Relative Änderung des Parameters.                                                |

| TOGGLE      |             |                                                | Schaltet einen DSP-Parameter zwischen 0 und 1<br>um (nur sinnvoll bei Flagparametern wie z. B.<br>"MUTE", "BYPASS" usw.)                         |
|-------------|-------------|------------------------------------------------|----------------------------------------------------------------------------------------------------|
|             | /PRM/TYPE   | IN / OUT                                       | Mit "IN" wird der Eingangskanal ausgewählt, mit<br>"OUT" wird der Ausgangskanal.                                                                 |
|             | /PRM/CHAN   | A / B / A,B                                    | Wählt Kanal A oder Kanal B oder Kanal A und B<br>aus.                                                                                            |
|             | /PRM/IDX    | 00 bis FF                                      | Wählt den DSP-Parameter über die Indexnummer<br>aus.                                                                                             |
| PRESET      |             |                                                | Lädt eine DSP-Voreinstellung,                                                                                                    |
|             | /PRM/NR     | U1 bis U6,<br>F1 bis F2,<br>O1 bis O2          | Wählt eine Benutzervoreinstellung (Ux), eine<br>Werkseinstellung (Fx) oder eine<br>Besitzervoreinstellung (Ox) aus.                              |
| MONI        |             |                                                | Steuert die Auswahl für den Audio-Monitorbus.                                                                                                    |
|             | /PRM/SEL    | NONE,<br>RELAY, IN_A,<br>OUT_A, IN_B,<br>OUT_B | Wählt die Audioüberwachungsparameter aus.<br>Alle Kombinationen sind möglich.                                                                    |
|             | /PRM/SWITCH | ON, OFF                                        | Schaltet den ausgewählten<br>Audioüberwachungsparameter ein oder aus.                                                                            |
| MEMFLA<br>G |             |                                                | Ändert allgemeine Speicherflags.                                                                                                    |
|             | /PRM/CLR    | NONE, 1 bis<br>16                              | Löscht ausgewählte Flags.                                                                                                    |
|             | /PRM/TOGGLE | NONE, 1 bis<br>16                              | Ändert den Status ausgewählter Flags. Wenn Sie<br>"CLR" und "TOGGLE" zusammen verwenden,<br>sind die ausgewählten Flags anschließend<br>gesetzt. |
| MEAS        |             |                                                | Initiiert den Impedanztest bei einer festen<br>Frequenz.                                                                                         |
|             | /PRM/CHAN   | A / B / A B                                    | Wählt Kanal A oder Kanal B oder Kanal A und B<br>aus.                                                                                            |
|             | /PRM/FREQU  | 10 bis 20000<br>[Hz]                           | Generatorfrequenz für den Impedanztest                                                                                                    |
|             | /PRM/LEVEL  | -128 bis +50<br>[dBu]                          | Generatorpegel für den Impedanztest                                                                                                    |
|             | /PRM/TIME   | 0,0; 0,1 bis<br>1000 [ms]                      | Zeitspanne für den Impedanztest 0,0 = dauernd<br>ein                                                                                             |
|             | /PRM/Q      | 0,0 bis 60                                     | Güte des Bandpassfilters                                                                                                    |
|             | /PRM/MIX    | ON, OFF                                        | Nutzsignal und Generatorsignal gemischt                                                                                                    |

|          | /PRM/PRE         | ON, OFF                   | Das Generatorsignal wird am Eingang (ON) oder<br>am Ausgang (OFF) der DSP-Signalkette<br>zugeführt.                                                                      |
|----------|------------------|---------------------------|----------------------------------------------------------------------------------------------------|
| TESTGEN  |                  |                           | Definiert Parameter für den Audio-Testgenerator.                                                                                                    |
|          | /PRM/<br>INPCHAN | A / B / A,B               | Wählt Eingangskanal A oder Eingangskanal B<br>oder Eingangskanal A und B aus.                                                                                            |
|          | /PRM/<br>OUTCHAN | A / B / A,B               | Wählt Ausgangskanal A oder Ausgangskanal B<br>oder Ausgangskanal A und B aus.                                                                                            |
|          | /PRM/LEVEL       | -128 bis +50<br>[dBu]     | Definiert den Ausgangspegel des Testgenerators.                                                                                                    |
|          | /PRM/MODE        | OFF, SINE,<br>WHITE, PINK | Definiert den Signaltyp des Testgenerators.                                                                                                    |
|          | /PRM/FREQU       | 10 bis 20000<br>[Hz]      | Definiert die Generatorfrequenz bei Auswahl von "SINE".                                                                                                    |
|          | /PRM/MIX         | ON, OFF                   | Nutzsignal und Testgeneratorsignal gemischt                                                                                                    |
| AUDIO_IN |                  |                           | Auswahl des Audioeingangs                                                                                                    |
|          | /PRM/SWITCH      | AD, AES,<br>FLIP          | Wählt den analogen Audioeingang (AD) oder den<br>AES/EBU-Eingang (AES) aus, oder schaltet die<br>Audioeingangsauswahl von analog auf AED/EBU<br>um und umgekehrt (FLIP). |

#### **STEUERAUSGÄNGE – GPO-FUNKTIONEN**

Für jeden Steuerausgang können zwei Bedingungen programmiert werden, durch die der Ausgang entweder aktiviert wird (/CONTROL/OUTx/ON/...) oder deaktiviert wird (/CONTROL/ OUTx/OFF/...). Wenn die zugewiesene Funktion (/CONTROL/OUTx/ON/FNCT oder /CONTROL/ OUTx/OFF/FNCT) als wahr ausgewertet und der Zustand mindestens während der eingestellten Verzögerungs- oder Entprellzeiten (bis zu 10 s) beibehalten wird, wird der Steuerausgang entweder aktiviert (ON) oder deaktiviert (OFF). Mit dem Parameter "INV" kann der Zustand der zugewiesenen Funktion invertiert werden. Wenn "SYNC" auf "ON" gesetzt ist, kann das Umschalten der Steuerausgänge durch einen speziellen systemweiten CAN-Befehl synchronisiert werden. Die verfügbaren Funktionen und die entsprechenden Einstellungen werden in der folgenden Tabelle erläutert.

#### **JOB-CODES – SENDEFUNKTIONEN**

Job-Codes werden über Broadcast-Befehle im gesamten CAN-Netzwerk verteilt. Jeder Job-Code verfügt über eine frei definierbare Nummer (ID). Job-Codes und Steuerausgängen können identische Bedingungen zugewiesen werden. Ein Job-Code mit einer definierten Nummer (ID) wird gesendet, wenn die entsprechende Bedingung (/JOB/TXx/FNCT) als wahr ausgewertet und der Zustand mindestens während der eingestellten Verzögerungs- oder Entprellzeiten (bis zu 10 s) beibehalten wird. Mit dem Parameter "INV" kann der Zustand der zugewiesenen Funktion invertiert werden. Die verfügbaren Funktionen für "/JOB/TXx/ FNCT/..." und die entsprechenden Parameter "/JOB/TXx/PRM/..." sind identisch zu den lokalen GPO-Funktionen, wie in der folgenden Tabelle beschrieben.

| Funktion | Parameter        | Bereich                       | Beschreibung                                                                                                    |
|----------|------------------|-------------------------------|----------------------------------------------------------------------------------------------------|
| NOTHING  |                  |                               | Keine Funktion                                                                                                    |
| POWER    |                  |                               | Die Auswertung ergibt "wahr", wenn der Verstärker<br>eingeschaltet ist (auch während der Einschaltverzögerung),<br>und "falsch", wenn der Verstärker ausgeschaltet ist. |
| ABS      |                  |                               | Die Auswertung ergibt "wahr", wenn der DSP-Parameterwert<br>größer oder gleich dem Referenzwert ist.                                                                    |
|          | /PRM/TYPE        | IN / OUT                      | Mit "IN" wird der Eingangskanal ausgewählt, mit "OUT" wird<br>der Ausgangskanal.                                                                                        |
|          | /PRM/CHAN        | A / B /<br>A,B                | Wählt Kanal A oder Kanal B oder Kanal A und B aus.                                                                                                    |
|          | /PRM/IDX         | 00 bis FF                     | Wählt den DSP-Parameter über die Indexnummer aus.                                                                                                    |
|          | /PRM/VALUE       |                               | Referenzwert zum Vergleich                                                                                                    |
| TEMP     |                  |                               | Die Auswertung ergibt "wahr", wenn die gemessene<br>Verstärkertemperatur größer oder gleich dem Referenzwert<br>ist.                                                    |
|          | /PRM/<br>CELSIUS | -20 bis<br>150 [°C]           | Temperatur-Referenzwert                                                                                                    |
| VU       |                  |                               | Die Auswertung ergibt "wahr", wenn einer der ausgewählten<br>VU-Werte in einem der ausgewählten Kanäle größer oder<br>gleich dem programmierten Referenzwert ist.       |
|          | /PRM/SEL         | NONE, IN,<br>OUT,<br>CMP, LIM | Es sind beliebige Kombinationen der aufgeführten Werte<br>möglich. LIM = Limiter<br>CMP = Kompressor                                                                    |
|          | /PRM/CHAN        | A / B /<br>A,B                | Wählt Kanal A oder Kanal B oder Kanal A und B aus.                                                                                                    |
|          | /PRM/DB          | [dB]                          | VU-Referenzwert                                                                                                    |
| CTL_IN   |                  |                               | Die Auswertung ergibt "wahr", wenn der ausgewählte<br>Steuereingang aktiviert ist.                                                                                      |
|          | /PRM/IDX         | 1, 2                          | Wählt einen Steuereingang aus.                                                                                                    |
| ERRFLAG  |                  |                               | Die Auswertung ergibt "wahr", wenn eines der ausgewählten<br>Flags gesetzt ist. Es sind beliebige Kombinationen der<br>aufgeführten Flags möglich.                      |
|          | /PRM/<br>DEVICE  |                               | Maske für Geräte-Status-/Fehlerflags.                                                                                                    |
|          | /PRM/IN_A        |                               | Maske für Status-/Fehlerflags für Eingangskanal A                                                                                                    |
|          | /PRM/IN_B        |                               | Maske für Status-/Fehlerflags für Eingangskanal B                                                                                                    |
|          | /PRM/OUT_A       |                               | Maske für Status-/Fehlerflags für Ausgangskanal A                                                                                                    |
|          | /PRM/OUT_B       |                               | Maske für Status-/Fehlerflags für Ausgangskanal B                                                                                                    |

| MEMFLA<br>G |                |                   | Die Auswertung ergibt "wahr", wenn der aktuelle Zustand der<br>ausgewählten Speicherflags dem Referenzmuster entspricht. |
|-------------|----------------|-------------------|----------------------------------------------------------------------------------------------------|
|             | /PRM/MASK      | NONE, 1<br>bis 16 | Wählt die zu interpretierenden Speicherflags aus (Liste).                                                                |
|             | /PRM/VALUE     | NONE, 1<br>bis 16 | Definiert das erwartete Referenzmuster für Speicherflags.                                                                |
| PRESET      |                |                   | Die Auswertung ergibt "wahr", wenn die aktuelle<br>Voreinstellung identisch zu einer ausgewählten Voreinstellung<br>ist. |
|             | /PRM/DIRTY     | ON, OFF           | Die Auswahl ist auch dann gültig, wenn Parameter geändert<br>wurden ("DIRTY").                                           |
|             | /PRM/USER      | NONE, 1<br>bis 6  | Liste ausgewählter Benutzervoreinstellungen                                                                              |
|             | /PRM/<br>OWNER | NONE, 1,<br>2     | Liste ausgewählter Besitzervoreinstellungen                                                                              |
|             | /PRM/FACT      | NONE, 1,<br>2     | Liste ausgewählter Werksvoreinstellungen                                                                                 |

# 2.2.13 Firmware-Aktualisierung

Die Firmware der RCM-26 Remote-Verstärker ist in einem FLASH-Speicherschaltkreis gespeichert. Diese Technologie wurde gewählt, um für die Benutzer neue Software bereitstellen zu können, ohne dass dafür ein aufwendiger mechanischer Austausch von Speicherschaltkreisen im Inneren des Remote-Verstärkers anfällt. In IRIS-Net kann die Aktualisierung der Firmware über die CAN-Remote-Control-Schnittstelle erfolgen. Auf diese Weise können Sie neue Firmware und zukünftige Software-Erweiterungen installieren, um Ihr Remote-Verstärkersystem stets auf aktuellem Stand zu halten.

Die RCM-26 Firmware ist unterteilt in einen Bereich für grundlegende Verstärkerfunktionen (z. B. Ein-/Ausschalten, CAN-Kommunikation) und einen Bereich für erweiterte Funktionen (z. B. Signalverarbeitung). Auch wenn die Firmware-Aktualisierungsprozedur nicht erfolgreich abgeschlossen wurde, bleiben die grundlegenden Verstärkerfunktionen erhalten, und die Aktualisierungsprozedur kann wiederholt werden.

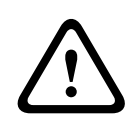

### Vorsicht!

Die Aktualisierung der Firmware ist immer ein kritischer Vorgang – vergleichbar mit der Aktualisierung des BIOS im FLASH-Speicher eines PCs. Beachten Sie daher unbedingt die folgenden Vorsichtsmaßnahmen und Anweisungen: Folgen

- 1. Die gleichzeitige Aktualisierung der Firmware von mehr als vier Remote-Verstärkern wird nicht empfohlen.
- Schließen Sie an das CAN-Remote-Control-Netzwerk nur die Remote-Verstärker an, die aktualisiert werden sollen. Trennen Sie während der Aktualisierung alle anderen Remote-Verstärker vom CAN-Bus. Beachten Sie alle Vorschriften für das CAN-Remote-Control-Netzwerk, vor allem den 120-Ω-Abschluss an beiden Enden des Busses.

#### ANLEITUNG ZUM AKTUALISIEREN DER FIRMWARE

#### Erforderliche Vorbereitungen

- 1. Verbinden Sie die gewünschten Remote-Verstärker über den CAN-Bus mit dem PC.
- 2. Starten Sie die IRIS-Net-Software, und öffnen Sie Ihr Projekt. Auf dem Bildschirm sollten nun die Remote-Verstärker und das Symbol eines PCs mit einem CAN-Schriftzug angezeigt werden. Das PC-Symbol steht für die CAN-Schnittstelle Ihres PCs oder Notebooks.

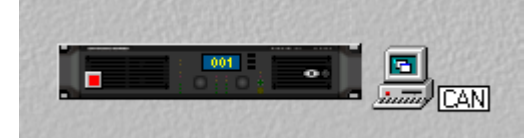

3. Doppelklicken Sie auf das PC-Symbol, um das Fenster der CAN-Schnittstelle zu öffnen. Hier werden der Status des CAN-Busses und die angeschlossenen Remote-Verstärker angezeigt. Dieses Fenster ist auch im Offline-Modus verfügbar.

| PEAKCAN_1 Local User Interface 📃 🔲 🗙 |                   |  |
|--------------------------------------|-------------------|--|
| ena °ana •++ U                       | 🔢 満 💖 🛣 💺         |  |
| Net<br>Hardware                      | UCC1              |  |
| Baudrate                             | 250 KBit/s        |  |
| RCM-24                               | NONE              |  |
| RCM-xx[x]                            | NONE              |  |
| Wireless Microph                     | NONE              |  |
| State                                | No CAN Interface! |  |
| l h o (ov qov ot t                   | 0,0,0 (0,0,0,0) 0 |  |
| Another Master ?                     | no                |  |
| Bandwidth used                       | 0%                |  |
|                                      |                   |  |

Überprüfen Sie vor der Aktualisierung die folgenden Parameter:

| Element   | Beschreibung                                                                                                    |
|-----------|----------------------------------------------------------------------------------------------------|
| Baudrate  | Zeigt die eingestellte Baudrate an. Im Normalfall müssen Sie für die<br>Aktualisierung die Baudrate des Systems nicht ändern.                                                                  |
| RCM-xx[x] | Zeigt die Adressen der angeschlossenen Remote-Verstärker an. Vergewissern Sie<br>sich, dass nur die Adressen der Remote-Verstärker angezeigt werden, die Sie<br>aktualisieren möchten.         |
| State     | Zeigt den Status der CAN-Schnittstelle an. Dieser muss den Wert "OK"<br>aufweisen. Andernfalls darf die Aktualisierung der Firmware nicht gestartet<br>werden.                                 |
| l h o (   | Zeigt unterschiedliche Fehlerflags an. Die ersten 3 Stellen dürfen keinesfalls<br>gesetzt sein. Wenn Sie in dem weißen Feld klicken und "O" eingeben, werden die<br>Fehlerflags zurückgesetzt. |

| Bandwidt | Gibt die verwendete Bandbreite des CAN-Busses in Prozent an. Vergewissern Sie |
|----------|-------------------------------------------------------------------------------|
| h used   | sich, dass der CAN-Bus nicht zu stark ausgelastet ist, d. h., dass kein hohes |
|          | Datenaufkommen vorliegt.                                                      |

Sie können die Firmware des Remote-Control-Moduls oder die Firmware des eigentlichen Verstärkers aktualisieren.

#### Firmware-Aktualisierung des Remote-Control-Moduls

- Das Fenster der CAN-Schnittstelle verfügt über eine Symbolleiste (oberste Zeile). Wenn Sie auf das U-Symbol (für "Update") klicken, wird das Dialogfeld "Module Selection" geöffnet.
- 2. Wählen Sie "RCM-26" aus, und klicken Sie auf "Continue".

| Modul Sele | ection              | ×                       |
|------------|---------------------|-------------------------|
|            | What kind of module | do you want to update ? |
|            | C RCM-24            |                         |
|            | RCM-26              |                         |
|            | 🔿 Wireless M        | ficrophone Receiver     |
|            | C RCM-810           |                         |
|            | C TG Power          | H Amplifier             |
|            | C CPS DSA.          | Amplifier               |
|            |                     |                         |
|            | Continue            | Cancel                  |

3. In der Zeile "Firmware" wird die aktuelle Firmware-Datei mit Versionsnummer und Datum angezeigt und kann ausgewählt werden.

Das IRIS-Net-Softwarepaket enthält immer die aktuellste Version der Firmware für den Remote-Verstärker. Die entsprechende Datei befindet sich im Verzeichnis "\IRIS-Net \Firmware\RCM-26". Dieser Pfad wird auch in der Zeile "Location" angezeigt. Wenn Sie eine andere (vorzugsweise neuere) Version der Firmware installieren möchten, müssen Sie die entsprechende Datei zunächst in dieses Verzeichnis kopieren.

| Firmware Update |    |                                                                                                    |
|-----------------|----|----------------------------------------------------------------------------------------------------|
| Firmware :      |    | RCM26FLS V1_01.bin (V 1.01, Sep 15 2006/12:36:32)                                                                                                    |
| Location:       |    | C:\Programme\EVI Audio\IRIS-Net\Firmware\RCM-26\                                                                                                    |
|                 | 4. | Klicken Sie auf die Schaltfläche "Select Devices…", um eine Liste aller angeschlossenen<br>Remote-Verstärker zu öffnen. Wählen Sie die Verstärker aus, die Sie aktualisieren<br>möchten, und klicken Sie auf die Schaltfläche "OK". In der Liste sollten nur die Verstärker<br>angezeigt werden, die Sie aktualisieren möchten. An den CAN-Bus darf kein anderer<br>Verstärker angeschlossen sein. Wenn Sie die Firmware-Aktualisierung das erste Mal<br>durchführen, ist es empfehlenswert, dass Sie nur einen einzelnen Remote-Verstärker |

| D | evice List |                |                                        |        |                          | × |
|---|------------|----------------|----------------------------------------|--------|--------------------------|---|
|   | RCM-26     |                |                                        |        |                          |   |
|   | Address    | Device         | Firmware                               | RTEC   | Configuration Date       |   |
|   | 🗖 🖹 1      | Dynacord H5000 | RCM-26 V1.04 from Nov 30 2006 11:34:39 | 017000 | Thu Jan 01 01:00:00 1970 |   |
|   |            |                |                                        |        |                          |   |
|   | •          |                |                                        |        |                          | F |
|   |            |                | OK Cancel                              |        |                          |   |

5. Die Adressen der ausgewählten Remote-Verstärker werden im Fenster "Firmware Update" auf der rechten Seite neben der Schaltfläche "Select Devices…" und in der Zeile "Active Devices" angezeigt. Klicken Sie auf "Update starten", um den Aktualisierungsvorgang zu starten. Die einzelnen Schritte der Aktualisierung werden im Fenster "Messages" angezeigt. Manche Schritte der Aktualisierung dauern etwas länger. Dies wird durch Punkte hinter dem jeweiligen Namen angezeigt. Am Ende der jeweiligen Zeile muss die Meldung "ok" angezeigt werden. Das folgende Beispiel zeigt die Aktualisierung der Firmware des Remote-Verstärkers mit der Adresse 1 auf die Firmware-Version V 1.01.

| Firmware :     | RCM26FLS V1_01.bin (V 1.01, Sep 15 2006/12:36:32)                                        |
|----------------|------------------------------------------------------------------------------------------|
| Location:      | C:\Programme\EVI Audio\IRIS\Firmware\RCM-26\                                             |
| Select Devices | 1 Before starting the Firmware<br>Upgrade Process please read the<br>instructions in the |
| Active Devices | 1 IRIS Help Topics                                                                       |
| 🔲 Single Step  | Messages                                                                                 |
| Start Update   | Erasing (1) ok<br>Programming (1)                                                        |
| Erase Flashes  |                                                                                          |
| Program        |                                                                                          |
| Verify         |                                                                                          |
| Checksum       |                                                                                          |
| Stop Update    | <u> </u>                                                                                 |
|                |                                                                                          |

6. Die Meldung "Finishing … ok" zeigt an, dass die Aktualisierung erfolgreich abgeschlossen wurde. Die Remote-Verstärker werden zurückgesetzt. Anschließend sind sie wieder einsatzbereit. Die Aktualisierung ist abgeschlossen, und Sie können das Fenster schließen oder mit der Aktualisierung anderer Remote-Verstärker fortfahren.

#### Firmware-Aktualisierung des Verstärkers

- Das Fenster der CAN-Schnittstelle verfügt über eine Symbolleiste (oberste Zeile). Wenn Sie auf das U-Symbol (für "Update") klicken, wird das Dialogfeld "Module Selection" geöffnet.
- 2. Wählen Sie "TG PowerH Amplifier" aus, und klicken Sie auf "Continue".

| Modul Se | ection                                      | × |
|----------|---------------------------------------------|---|
| ⚠        | What kind of module do you want to update ? |   |
| _        | C RCM-24                                    |   |
|          | C RCM-26                                    |   |
|          | O Wireless Microphone R eceiver             |   |
|          | C RCM-810                                   |   |
|          | <ul> <li>TG PowerH Amplifier</li> </ul>     |   |
|          | C CPS DSA Amplifier                         |   |
|          | Continue Cancel                             |   |

3. In der Zeile "Firmware" wird die aktuelle Firmware-Datei mit Versionsnummer und Datum angezeigt und kann ausgewählt werden.

Das IRIS-Net-Softwarepaket enthält immer die aktuellste Version der Firmware für den Remote-Verstärker. Die entsprechende Datei befindet sich im Verzeichnis "\IRIS-Net \Firmware\TG POWERH". Dieser Pfad wird auch in der Zeile "Location" angezeigt. Wenn Sie eine andere (vorzugsweise neuere) Version der Firmware installieren möchten, müssen Sie die entsprechende Datei zunächst in dieses Verzeichnis kopieren.

| Amplifier Firmware | : Update                                                                                                    | ×       |
|--------------------|----------------------------------------------------------------------------------------------------|---------|
| Firmware :         | TGHAMP_V1_03.hex                                                                                                    |         |
| Location:          | C:\Programme\EVI Audio\IRIS-Net\Firmware\TG PO\VERH\                                                                                                    |         |
| Location:          | <ul> <li>C:\Programme\EVI Audio\IRIS-Net\Firmware\TG PUWERH\</li> <li>4. Wählen Sie den Verstärker aus, den Sie aktualisieren möchten, und klicken Sie auf die<br/>Schaltfläche "OK". In der Liste sollten nur die Verstärker angezeigt werden, die Sie<br/>aktualisieren möchten. An den CAN-Bus darf kein anderer Verstärker angeschlossen sein</li> <li>5. Klicken Sie auf "Update starten", um den Aktualisierungsvorgang zu starten. Die einzelne<br/>Schritte der Aktualisierung werden im Fenster "Messages" angezeigt. Manche Schritte d<br/>Aktualisierung dauern etwas länger. Dies wird durch Punkte hinter dem jeweiligen Name<br/>angezeigt. Am Ende der jeweiligen Zeile muss die Meldung "ok" angezeigt werden. Das<br/>folgende Beispiel zeigt die Aktualisierung der Firmware des Remote-Verstärkers mit der<br/>Adresse 2 auf die Firmware-Version V 1.03.</li> </ul> | er<br>n |
|                    | IRIS Hep Topics Amplifier State I United Electro Voice TG-7 2 United Electro Voice TG-7 2 United Electro Voice TG-7                                                                                                    |         |

6. Die Meldung "Finishing … ok" zeigt an, dass die Aktualisierung erfolgreich abgeschlossen wurde. Die Remote-Verstärker werden zurückgesetzt. Anschließend sind sie wieder einsatzbereit. Die Aktualisierung ist abgeschlossen, und Sie können das Fenster schließen oder mit der Aktualisierung anderer Remote-Verstärker fortfahren.

# ZUSÄTZLICHE ANMERKUNGEN ZUR FIRMWARE-AKTUALISIERUNG

- In der Zeile "Active Devices" wird angezeigt, welche der ausgewählten Remote-Verstärker noch zu aktualisieren sind. Verstärker, bei denen eine Zeitüberschreitung des Aktualisierungsvorgangs aufgetreten ist, werden von der Liste gestrichen. Diese Geräte können zwar weiterhin Aktualisierungsbefehle entgegennehmen. Die Software wartet jedoch nicht mehr auf Bestätigungen der betreffenden Verstärker.
  - Wenn die IRIS-Net-Software während der Aktualisierung einen Fehler erkennt oder eine Zeitüberschreitung ("Time Out") anzeigt, schaltet sie automatisch in den Einzelschrittmodus ("Single Step"), in dem Sie die Aktualisierung in einzelnen Schritten wiederholen können. Wenn während der Aktualisierung die Meldung "Time Out" anzeigt wird, darf der Verstärker unter keinen Umständen ausgeschaltet werden!
- Wenn "Single Step" aktiviert wird, sind alle Schaltflächen unter dem Feld "Single Step" aktiv. Die Aktualisierung kann nun Schritt für Schritt manuell durchgeführt werden, wie nachfolgend beschrieben. Wenn einer der Befehle nicht mit "ok" bestätigt wird, müssen Sie die Aktualisierungsprozedur von Anfang an neu starten.

| Schritt          | Beschreibung                                                                                                    |
|------------------|----------------------------------------------------------------------------------------------------|
| Start<br>Update  | Aktiviert den Aktualisierungsmodus für die ausgewählten Geräte.<br>Im Fenster "Messages" wird "Update started <adressen>" und nach einer kurzen<br/>Zeit "ok" angezeigt.</adressen>                                                                                                    |
| Verify           | Vergleicht die installierte Firmware in den Remote-Verstärkern mit der<br>ausgewählten Firmware-Datei.<br>Im Fenster "Messages" wird "Verifying <adressen>" angezeigt. Eine Statusanzeige<br/>gibt die ungefähre Dauer des Vorgangs an. Erkannte Unterschiede werden am Ende<br/>des Vorgangs angezeigt (z. B. "done, Errors detected for"). Wenn keine Fehler<br/>oder Zeitüberschreitungen erkannt werden, können Sie mit der Aktualisierung<br/>fortfahren.</adressen> |
| Erase<br>Flashes | Löscht die aktuelle Firmware und löscht den FLASH-Speicher eines Remote-<br>Verstärkers.<br>Im Fenster "Messages" wird "Erasing <adressen>" und nach einer kurzen Zeit "ok"<br/>angezeigt.</adressen>                                                                                                    |
| Program          | Lädt die neue Firmware in den FLASH-Speicher eines Remote-Verstärkers.<br>Im Fenster "Messages" wird "Programming <adressen>" angezeigt. Eine<br/>Statusanzeige gibt die ungefähre Dauer der Programmierung an. Im Fenster<br/>"Messages" wird nach einiger Zeit "ok" angezeigt.</adressen>                                                                                                    |
| Checksu<br>m     | Überprüft die Prüfsumme der neu installierten Firmware.<br>Im Fenster "Messages" wird "Checksum <adressen>" und nach einer kurzen Zeit<br/>"ok" angezeigt. Dies ist eine verkürzte Version der Operation "Verify".</adressen>                                                                                                    |
| Stop<br>Update   | Bricht die Aktualisierung ab.<br>Im Fenster "Messages" wird "Finishing <adressen>" und nach einer kurzen Zeit<br/>"ok" angezeigt. Die Remote-Verstärker verlassen den Aktualisierungsmodus und<br/>starten im normalen Modus.</adressen>                                                                                                    |

Nun können Sie das Dialogfeld "Upgrade" schließen oder mit der Aktualisierung anderer Remote-Verstärker fortfahren.

- Wenn während der Programmierung weiterhin Zeitüberschreitungsfehler auftreten ("Time Out"), wiederholen Sie die Prozedur im Einzelschrittmodus in der folgenden Reihenfolge: "Start Update" – "Program".
- Wenn die Überprüfung der Prüfsumme Fehler ergibt, wiederholen Sie die gesamte
   Aktualisierungsprozedur. Vergessen Sie nicht, den Modus "Single Step" zu deaktivieren,
   damit die Aktualisierung automatisch ausgeführt werden kann.

# 2.3 RCM-28

Das RCM-28 Remote-Control-Modul ist ein zweikanaliges Digital-Controller-Modul für die Verstärkung von Live-Sound, Beschallungsanlagen und Festinstallationen. Das Modul kann in den Verstärkermodellen Electro-Voice Tour Grade und DYNACORD PowerH eingesetzt werden. Durch den Einbau des RCM-28 wird aus einem konventionellen Verstärker ein Remote-Verstärker, der zu jedem Zeitpunkt einen vollständigen Überblick über den gesamten Systemzustand sowie die Steuerung aller Systemparameter ermöglicht.

RCM-28 Module erlauben die Integration der Verstärker in ein OMNEO-Netzwerk mit bis zu 100 Geräten in einem einzelnen Subnetz, ohne dass zusätzliche Hardware erforderlich wird. Damit kann ein komplettes Soundsystem von ein oder mehreren PCs mit der Software IRIS-Net (Intelligent Remote & Integrated Supervision) gesteuert und überwacht werden. Alle Betriebszustände, wie z. B. Einschalten, Temperatur, Aussteuerung, Begrenzung, Aktivierung der Schutzfunktionen, Abweichung von der Lastimpedanz usw., werden in IRIS-Net zentral registriert und angezeigt. Dadurch ist es möglich, noch vor dem Auftreten kritischer Betriebszustände entsprechend reagieren und gezielt zu einzugreifen. Zudem kann eine automatische Reaktion programmiert werden, wenn bestimmte Schwellenwerte über- oder unterschritten werden.

Wenn ein RCM-28 installiert ist, ermöglicht die integrierte Impedanztestfunktion eine sehr genaue Überprüfung der angeschlossenen Lautsprechersysteme. Die Impedanztestfunktion basiert auf dem internen Testton-Signalgenerator und der Messung von Spannung und Strom, um die Impedanz der Lautsprechersysteme unter Einbeziehung von Frequenzweichen und Kabeln über den gesamten Frequenzbereich zu bestimmen. IRIS-Net zeichnet eine Impedanzkurve der gemessenen Impedanz auf, die jederzeit mit einer zuvor gespeicherten Referenzkurve verglichen werden kann. Auf diese Weise können selbst kleinste Defekte oder Fehler der Lautsprecher sofort erkannt werden. Parameter, wie z. B. Ein-/Ausschalten, Pegel, Stummschaltung, Filter usw., können in Echtzeit gesteuert und im Verstärker gespeichert werden. Neben seinen Funktionen zur Steuerung und Überwachung von Verstärkern verfügt der RCM-28 auch über alle üblichen Signalverarbeitungsfunktionen, wie parametrische Equalizer, Frequenzweichen, Verzögerungen, Peak-Anticipation-Limiter und TEMP-Limiter. Darüber hinaus sind linearphasige FIR-Filter und digitale Lautsprecherschutz-Algorithmen zur Optimierung der Verstärker und des Lautsprechersystems verfügbar. Alle DSP-Einstellungen können frei bearbeitet werden und in Benutzervoreinstellungen direkt auf dem Modul gespeichert werden. Falls eine Netzwerkstörung oder ein Ausfall der Stromversorgung eintritt, bleiben alle Einstellungen (Filter, Verzögerung, Pegel usw.) erhalten, unabhängig von der Steuerung über das Netzwerk. Der RCM-28 verfügt zudem über eine Steuerschnittstelle mit frei programmierbaren Steuereingängen und -ausgängen. An die Steuereingänge (GPI) können Schalter angeschlossen werden. In IRIS-Net kann eine Vielzahl von logischen Funktionen für

die Eingänge programmiert werden (z. B. Umschalten auf eine Alarmvoreinstellung mit maximaler Aussteuerung im Durchsagenbereich). An die Steuerausgänge (GPO) können externe Komponenten angeschlossen werden. Mit diesen können z. B. bestimmte Zustände zu Peripheriegeräten signalisiert werden. Ein Verstärker mit einem installierten RCM-28 Modul entspricht somit höchsten Sicherheitsanforderungen.

Der RCM-28 wurde mit dem Ziel kompromissloser Klangqualität entwickelt. Er verfügt über analoge Audioeingänge (intern, Pre- oder Post-Fader), einen digitalen AES3-Audioeingang (AES/EBU) mit XLR-Buchsen und eine OMNEO-Schnittstelle für den Anschluss an OMNEOoder Dante-Audionetzwerke.

### 2.3.1 OMNEO

OMNEO ist eine Mediennetzwerk-Architektur für professionelle Anwendungen. Mithilfe von Standard-IP-Ethernet-Netzwerken können OMNEO-basierende Geräte, in Netzwerke aus zwei bis 10.000 kooperierenden Geräten eingebunden werden, die synchronisiertes Mehrkanal-Audio in Studioqualität austauschen und gemeinsame Steuerungssysteme besitzen. OMNEO arbeitet mit der Medienübertragungstechnologie Dante von Audinate, einem leistungsfähigen, standardbasierten, routbaren IP-Medien-Übertragungssystem. Die Systemsteuerungstechnologie von OMNEO ist die Open Control Architecture (OCA), ein öffentlicher und offener Standard für die Steuerung und Überwachung professioneller Mediennetzwerke.

Weitere Informationen finden Sie im OMNEO-Ressource-Guide unter <u>www.electrovoice.com</u> oder <u>www.dynacord.com</u>.

### 2.3.2 Remote-Verstärker

Das Remote-Control-Modul RCM-28 kann in folgenden Verstärkern verwendet werden:

#### DYNACORD POWERH SERIE

- H 2500 2 x 1450 W an 4 Ohm oder 2 x 2000 W an 2 Ohm
- H 5000 2 x 2500 W an 4 Ohm oder 2 x 3500 W an 2 Ohm

#### **ELECTRO-VOICE TOUR GRADE SERIE**

- TG-5 2 x 1450 W an 4 Ohm oder 2 x 2000 W an 2 Ohm
- TG-7 2 x 2500 W an 4 Ohm oder 2 x 3500 W an 2 Ohm

Die Verstärker stellen einen Meilenstein in der Entwicklung und Herstellung von High-End-Leistungsverstärkern dar. Ihre innovative 3-stufige Grounded-Bridge-Class-H-Topologie mit potenzialfreiem ("Floating-") Schaltnetzteil bietet eine sehr hohe, stabile Ausgangsleistung bei sehr hohem Wirkungsgrad sowie ein extrem hohes Leistungsniveau – und das alles bei einem äußerst geringen Gewicht.

Die Verstärker der PowerH und Tour Grade Serie eignen sich ideal für den professionellen Tournee-Einsatz, die High-End-Konzertbeschallung und weitere Pro-Sound-Anwendungen. Neben den klassischen Schutzschaltungen kommt erstmals das mehrstufige ATP-System (Advanced Thermal Protection) zum Einsatz. Dieses System verhindert in den meisten Fällen das Abschalten des Verstärkers, wenn die Temperatur einen kritischen Wert übersteigt. Das neu entwickelte MCS-System (Mains Current Supervision) verhindert einen Ausfall des Leistungsverstärkers durch Auslösen des automatischen Hauptleitungsschutzschalters. Hierzu verwendet das MCS-System unter anderem die hochpräzise Messung des RMS-Wertes des tatsächlich aufgenommenen Netzstromes. Informationen über den Status des Leistungsverstärkers und der integrierten Schutzschaltungen werden auf einem LC-Display angezeigt. Durch den Einsatz des optional verfügbaren und mit IRIS-Net kompatiblen Remote-Control-Moduls bietet dieser Leistungsverstärker zudem umfangreiche Fernüberwachungsund Steuerungsfunktionen sowie einen universell einsetzbaren zweikanaligen Digital-Audio-Controller (DSP) einschließlich hochgenauer FIR-Filterung.

# 2.3.3 Verstärkerbedienfeld

Durch Doppelklicken mit der linken Maustaste auf einen Verstärker wird das Verstärkerbedienfeld geöffnet, in dem Sie auf die wichtigsten Steuerungselemente und Anzeigen des ausgewählten Verstärkers zugreifen können. Es können mehrere Verstärkerbedienfelder gleichzeitig geöffnet und in beliebiger Anordnung auf dem Computerbildschirm platziert werden. Um ein Bedienfeldfenster zu verschieben, klicken Sie mit der linken Maustaste auf die Titelzeile am oberen Rand des Fensters. Halten Sie die Maustaste gedrückt, während Sie das Bedienfeld durch Ziehen bewegen.

| RCM28_1 Userpanel 🛛 🛛                                    |                                                    |
|----------------------------------------------------------|----------------------------------------------------|
|                                                          |                                                    |
| псм-20 Ашрши                                             |                                                    |
| A Amp Channel A                                          | B Amp Channel B                                    |
|                                                          | ILOAD CLIP OD<br>LIMIT OS<br>OK TLOP               |
|                                                          | TEMP PROT © A<br>LIMIT © P                         |
| +2048-<br>+10<br>-+10<br>10<br>20<br>30<br>30<br>40<br>0 | -+10<br>10<br>10<br>20<br>10<br>20<br>20<br>20<br> |
| ANLG MUTE                                                | ANLG MUTE                                          |
| AMP MODE GAIN/SE<br>NORMAL +35                           | NSITIVITY AMP ROUTING                              |
| NETWORK MONIT                                            | OR BUS DSP<br>OUTPUT MEMORY SET                    |
| DOWER CONSUMPTION                                        |                                                    |

| Element | Beschreibung                                                                                                    |
|---------|----------------------------------------------------------------------------------------------------|
| TG-7    | Verstärkertyp<br>(wird während der Auswahl des Verstärkers generiert oder durch Einlesen aus<br>dem Verstärker im Online-Modus) |
| ×       | Klicken Sie mit der linken Maustaste auf die Schließen-Schaltfläche, um das<br>Verstärkerbedienfeld zu schließen.               |

|               | Jedem Verstärker kann ein Name zugewiesen werden, der seine Verwendung<br>oder Position angibt. Klicken Sie auf das grau unterlegte Eingabefeld unter<br>dem Feld "Amplifier Type", und geben Sie den gewünschten Namen ein.<br>Drücken Sie die Eingabetaste auf der Tastatur, um den eingegebenen Namen<br>zu bestätigen.<br>HINWEIS: Der Name des Verstärkers ist der netzwerkweite OMNEO-<br>Gerätename, der zur Identifizierung eines Geräts im Netzwerk verwendet<br>wird. Vergewissern Sie sich, dass der Name nur einmal in einem Netzwerk<br>vorkommt. Jedes Gerät muss einen anderen Namen haben.<br>HINWEIS: Die Eingabe von Verstärkernamen kann auch im Fenster "Setup &<br>Control" auf der Seite "Config & Info" erfolgen.<br>ACHTUNG: Die Verwendung der Zeichen * (Sternchen) und =<br>(Gleichheitszeichen) in Namen ist nicht zulässig. |
|---------------|----------------------------------------------------------------------------------------------------|
| OFFLINE       | Die Online/Offline-Anzeige signalisiert, ob der ausgewählte Verstärker aktuell<br>mit IRIS-Net kommuniziert. Die rote OFFLINE-Anzeige signalisiert, dass der<br>entsprechende Verstärker offline ist und daher keine Kommunikation möglich<br>ist.<br>Die grüne ONLINE-Anzeige signalisiert, dass der entsprechende Verstärker<br>online ist und Daten senden und empfangen kann. Wenn der Verstärker online<br>ist, werden Parameteränderungen sofort übertragen und aktiviert.                                                                                                    |
| Amp Channel A | Die Verstärkerkanäle sind mit "A" und "B" benannt. Jedem Kanal kann ein<br>Name zugewiesen werden, um seine Zuordnung und Verwendung leichter<br>erkennen zu können. Klicken Sie mit der linken Maustaste in das Eingabefeld,<br>und geben Sie den gewünschten Namen für den Kanal ein. Drücken Sie die<br>Eingabetaste auf der Tastatur, um Ihre Eingabe zu bestätigen.<br>HINWEIS: Die Eingabe von Kanalnamen kann auch auf der Seite "Config &<br>Info" im Fenster "Setup & Control" erfolgen.                                                                                                    |
| CLIP          | Die Anzeige "CLIP" leuchtet immer dann auf, wenn das Signal des internen<br>Signalprozessors übersteuert wird. Die Aussteuerungsreserve (Headroom) des<br>Signalprozessors beträgt 12 dB, sodass bei der Verwendung normaler<br>Filtereinstellungen keine Probleme auftreten. Wenn jedoch der Pegel mehrerer<br>benachbarter oder sich überlappender Filter drastisch erhöht wird, können bei<br>hochpegeligen Signalen Verzerrungen auftreten, die durch die Anzeige "CLIP"<br>signalisiert werden. In diesem Fall wird empfohlen, den Signalpegel zu<br>verringern oder eine gemäßigtere Equalizer-Einstellung zu wählen.                                                                                                    |
|               | Die Anzeige "LIMIT" leuchtet auf, wenn der digitale Limiter für den<br>entsprechenden Kanal aktiviert ist. In diesem Fall überschreitet das Signal den<br>festgelegten Schwellenwert, und der Ausgangspegel wird auf diesen Wert<br>begrenzt.                                                                                                    |
| TL 🔘          | Die Anzeige "TL" leuchtet auf, wenn der TEMP-Limiter des Lautsprechers des entsprechenden Kanals aktiviert wird.                                                                                                    |
| ok            | Die Anzeige "LOAD" zeigt an, ob sich die am Verstärker angeschlossene Last<br>im zulässigen Bereich befindet oder ob ein Kurzschluss oder eine<br>Leitungsunterbrechung aufgetreten ist. Die grüne Anzeige "OK" signalisiert,<br>dass die angeschlossene Last zwischen den festgelegten unteren und oberen<br>Grenzwerten liegt. Diese Werte werden im Fenster "Setup & Control" auf dem                                                                                                    |

|       | <ul> <li>Bildschirm "Load" festgelegt. Die rote Anzeige "OPEN" signalisiert eine<br/>Leitungsunterbrechung. Sie leuchtet immer dann auf, wenn die<br/>angeschlossene Last den oberen Grenzwert überschreitet. Die rote Anzeige<br/>"SHORTED" signalisiert einen Kurzschluss am Verstärkerausgang. Sie leuchtet<br/>immer dann auf, wenn die angeschlossene Last den unteren Grenzwert<br/>unterschreitet.</li> <li>HINWEIS: Die angeschlossene Last wird kontinuierlich überwacht, sobald<br/>am Ausgang ein Signal mit einer Spannung von weniger als 150 mV anliegt.<br/>Unterhalb dieses Schwellenwerts ist eine Berechnung der Pegelwerte nicht<br/>möglich, und die Anzeige zeigt den zuletzt erfassten Zustand an.</li> </ul>                                                                                                    |
|-------|----------------------------------------------------------------------------------------------------|
|       | Die Anzeige "TEMP" zeigt die interne Temperatur des Verstärkers als Grafik an.<br>Die Anzeige leuchtet grün, wenn der Verstärker in seinem normalen<br>Betriebstemperaturbereich betrieben wird. Die Anzeige leuchtet gelb, wenn im<br>Verstärker infolge dauerhaft hoher Ausgangsleistung eine Wärmeentwicklung<br>auftritt. Da jedoch die internen Lüfter eine ausreichende Belüftung<br>gewährleisten, besteht in diesem Zustand keine Gefahr einer thermischen<br>Überlastung. Falls die Temperaturanzeige allerdings rot leuchtet, wird<br>dringend empfohlen, den Ausgangspegel zu verringern. Andernfalls könnten<br>die Verstärker infolge thermischer Überlastung abschalten.                                                                                                    |
|       | Die Anzeige "MUTE" leuchtet auf, wenn der Verstärker stummgeschaltet ist.<br>Dies geschieht beispielsweise bei einer Einschaltverzögerung des<br>Lautsprechers oder wenn der Verstärker von der Schutzschaltung (siehe<br>unten) ausgeschaltet wird.                                                                                                    |
| PROT  | Wenn die rote Anzeige "PROT" leuchtet, wurde eine der integrierten<br>Schutzschaltungen aktiviert (thermischer Überlastschutz, Kurzschlussschutz,<br>Gegen-EMK-Schutz, HF-Schutz am Ausgang usw.).<br>Die leuchtende Anzeige "PROT" bedeutet jedoch nicht unbedingt, dass der<br>Signalweg ausgeschaltet wird. Das differenzierte Schutzkonzept des<br>Leistungsverstärkers umfasst mehrere Schutzschaltungen, die eine nach der<br>anderen aktiviert werden. Damit ist gewährleistet, dass der<br>Leistungsverstärker unter normalen Umständen im sicheren und stabilen<br>Arbeitsbereich bleibt. Falls der Verstärker ausgeschaltet werden muss, um den<br>Leistungsverstärker und die angeschlossenen Lautsprechersysteme vor<br>Schäden zu schützen, wird dies durch gleichzeitiges Aufleuchten der LEDs<br>"PROT" und "MUTE" angezeigt. |
| LIMIT | Die Anzeige "LIMIT" leuchtet auf, wenn der interne dynamische Limiter<br>aktiviert wird. Dies ist der Fall, wenn der Verstärker bei maximaler<br>Ausgangsleistung betrieben wird. Ein kurzzeitiges Blinken stellt kein Problem<br>dar, da der interne Limiter Eingangspegel von bis zu +20 dBu mit einem<br>Klirrfaktor von nur ca. 1 % ausregelt. Wenn diese Anzeige jedoch permanent<br>leuchtet, wird ein Verringern des Ausgangspegels dringend empfohlen, um die<br>angeschlossenen Lautsprechersysteme vor Schäden durch<br>Kapazitätsüberlastung zu schützen.                                                                                                    |

| -+20<br>-+10<br>10<br>20<br>IN | Die Eingangspegelanzeigen zeigen die entsprechenden Audiopegel an den<br>Verstärkereingängen in dBu an. Der Nenneingangspegel der Verstärker beträgt<br>+6 dBu; der Maximalpegel kann bis zu +21 dBu betragen. Im Allgemeinen wird<br>empfohlen, den Verstärker in einem Bereich zwischen 0 und<br>+10 dBu zu betreiben. Höhere Pegel sollten nur von Signalspitzen erreicht<br>werden.                                                                                                    |
|--------------------------------|----------------------------------------------------------------------------------------------------|
| -3.0                           | Mithilfe der Pegelregler kann die Gesamtverstärkung des entsprechenden<br>Verstärkerkanals angepasst werden. Bei einer Einstellung der Pegelregler auf<br>einen Wert zwischen 0 dB und -6 dB ist die volle Ausgangsleistung verfügbar.<br>Das numerische Feld unter den Pegelreglern gibt den eingestellten Pegel in dB<br>an, um den die Ausgangsverstärkung abgeschwächt wird.                                                                                                    |
| 10<br>20<br>30<br>40<br>       | Die Ausgangspegelanzeigen zeigen die entsprechenden Audiopegel an den<br>Verstärkerausgängen an. Die Anzeige in dB verhält sich relativ zur<br>Vollaussteuerung des Verstärkers. Ein Ausgangspegel von 0 dB<br>(Vollaussteuerung) wird in gelber Farbe dargestellt.                                                                                                    |
| ANLG                           | Es wird der gegenwärtig verwendete Audioeingang angezeigt (ANLG, AES oder OMN).                                                                                                    |
| MUTE                           | Mit der Taste "MUTE" wird der Ausgangspegel des jeweiligen<br>Verstärkerausgangs auf -∞ abgesenkt.<br>Durch Klicken mit der linken Maustaste auf "MUTE" wird der jeweilige<br>Verstärkerausgang stummgeschaltet. Die Taste "MUTE" wird dann in roter<br>Farbe und gedrückt dargestellt.<br>Durch nochmaliges Klicken mit der linken Maustaste wird die Stummschaltung<br>deaktiviert, und der Verstärkerausgang ist wieder aktiv. Die Taste "MUTE" ist<br>dann nicht mehr gedrückt und unbeleuchtet.                      |
| AMP MODE<br>NORMAL             | "AMP-MODUS" zeigt den Betriebsmodus der Leistungsverstärkerblöcke an. Die<br>möglichen Einstellungen sind "NORMAL" und "BRIDGED". Das Umschalten des<br>Verstärkermodus kann nur direkt am Leistungsverstärker erfolgen. Weitere<br>Informationen hierzu finden Sie in der Bedienungsanleitung des Verstärkers.                                                                                                    |
| GAIN/SENSITIVITY<br>+35 dB     | "GAIN/SENSITIVITY" zeigt die Verstärkung oder Eingangsempfindlichkeit des<br>Verstärkers an.<br>WICHTIGER HINWEIS: Ein RCM-28 Firmware-Update auf die Version V2.0.10<br>oder höher aktiviert den Empfindlichkeitsschalter auf der Rückseite des<br>Verstärkers. Vergewissern Sie sich, dass die Empfindlichkeitsschalter auf<br>allen Verstärkern in Ihrem System korrekt eingestellt sind. In früheren<br>Firmware-Versionen wurde der Verstärkungsfaktor mit +35 dB fixiert, wenn<br>ein RCM-28 Modul installiert war. |
| AMP ROUTING                    | "AMP ROUTING" zeigt an, wie die Audioeingänge des Verstärkers die<br>Eingangssignale verarbeiten. Die möglichen Einstellungen sind "DUAL" und<br>"PARALLEL". Das Umschalten des Verstärker-Routings kann nur direkt an den<br>Leistungsverstärkern erfolgen. Weitere Informationen hierzu finden Sie in der<br>Bedienungsanleitung des Verstärkers.                                                                                                    |

| STAT.<br>ID                             | Durch Klicken auf diesen Schalter werden die Anzeige "LOCK" auf der<br>Rückseite und alle LEDs auf der Vorderseite des Verstärkers sowie im<br>Frontbedienfeld der IRIS-Net-Software aktiviert. Diese Funktion dient zur<br>Identifizierung oder Suche eines Verstärkers in einer großen<br>Systemkonfiguration.                                                                                                    |
|-----------------------------------------|----------------------------------------------------------------------------------------------------|
| ADDRESS                                 | Im Zahlenfeld wird die festgelegte Objektnummer des Verstärkers angezeigt.<br>Hierbei handelt es sich um eine fortlaufende Nummer, die bei der Erstellung<br>des Verstärkers automatisch im IRIS-Net-Arbeitsblatt zugewiesen wird. Es ist<br>die gleiche Nummer, die auch im Frontbedienfeld des Geräts in IRIS-Net<br>angezeigt wird.                                                                                                    |
| A B A B                                 | Mit diesen Tasten können dem RCM-28 OMNEO-Ausgang 3, der für die<br>Überwachung reserviert ist, Verstärkerkanäle zugewiesen werden. Dies<br>ermöglicht die Überwachung aller Eingangs- bzw. Ausgangssignale eines<br>Verstärkers innerhalb einer Installation. Mit "INPUT A / B" wird das<br>entsprechende Eingangssignal ausgewählt; mit "OUTPUT A / B" kann zwischen<br>den Ausgangssignalen der Kanäle A und B umgeschaltet werden. Um einen<br>Verstärkerkanal für die Überwachung auszuwählen, klicken Sie einfach auf<br>dessen Symbol. Der entsprechende Kanal wird dem OMNEO-Ausgangskanal 3<br>des Verstärkers zugewiesen. Gleichzeitig wird die bisherige Auswahl<br>verworfen, sodass nur der gegenwärtig ausgewählte Verstärkerkanal<br>überwacht werden kann. Durch Klicken auf die Schaltfläche eines aktiven<br>Verstärkerkanals wird der Kanal vom Monitorbus getrennt.<br>Für die Überwachung müssen Sie den gewünschten Verstärkerausgang 3 im<br>Dialogfeld "Network View" auswählen und einem OMNEO/Dante-Empfänger<br>zuweisen, z. B. der Dante Virtual Sound Card. |
| F01                                     | In diesem Feld wird die aktive Werks- oder Benutzervoreinstellung angezeigt.<br>Jeder Remote-Verstärker verfügt über die zwei Werkseinstellungen F01 (linear<br>thru) und F02 (DSP Bypass) mit linearen Einstellungen und 30 vom Benutzer<br>programmierbaren Voreinstellungen U0 bis U30 zur Speicherung beliebiger<br>Benutzerdaten. Das Laden und Speichern von Voreinstellungen erfolgt im<br>Fenster "Setup<br>& Control".                                                                                                    |
| SET                                     | Durch Klicken auf die Schaltfläche "SET" wird das Fenster "Setup & Control"<br>geöffnet, das Zugriff auf alle Verstärker- und DSP-Parameter, Steuerungs- und<br>Überwachungsfunktionen sowie auf zusätzliche Funktionsgruppen bietet.                                                                                                    |
| POWER CONSUMPTION<br>0 0.3 1k 3k 10k VA | POWER CONSUMPTION gibt den aktuellen Stromverbrauch des<br>Leistungsverstärkers in VA an.                                                                                                    |
| POWER                                   | Mit dieser Funktionstaste kann der Verstärker ein- und ausgeschaltet werden.<br>Die STANDBY- und POWER-Anzeigen signalisieren den jeweiligen<br>Betriebsstatus. Über das Fenster "Config & Info" können für jeden Verstärker<br>individuelle Einschaltverzögerungen programmiert werden.<br>HINWEIS: Die Einschaltverzögerung errechnet sich standardmäßig aus<br>"Objekt-Nr. * 150 ms". Die standardmäßige Einschaltverzögerung für die<br>Objekt-Nr. 8 wäre zum Beispiel: 8 * 150 ms = 1200 ms.                                                                                                    |
| POWER     STANDBY                       | Diese Anzeigen signalisieren den jeweiligen Betriebsstatus des Verstärkers.                                                                                                    |

"STANDBY" leuchtet immer dann auf, wenn sich der Verstärker im Standby-Modus befindet. "POWER" leuchtet immer dann auf, wenn der Verstärker eingeschaltet und betriebsbereit ist. Wenn keine der Anzeigen leuchtet, ist der Verstärker entweder offline oder ausgeschaltet.

# 2.3.4 Setup & Control

Im Fenster "Setup & Control" können alle Verstärkerparameter konfiguriert werden. Zudem ermöglicht es den Zugriff auf verschiedene Testfunktionen. Das Fenster verfügt über verschiedene Seiten für die jeweiligen Funktionsgruppen:

| Fenster               | Beschreibung                                                                                                    |
|-----------------------|----------------------------------------------------------------------------------------------------|
| Config &<br>Info      | Diese Seite enthält Informationen über den Verstärker und ermöglicht die<br>Festlegung verschiedener Grundeinstellungen sowie die Programmierung von<br>Steuerungsfunktionen. |
| DSP                   | Die Seite "DSP" bietet eine Übersicht über alle DSP-Funktionen des<br>Verstärkers ("Filter", "Delay", "X-Over", "Limiters") und ermöglicht den Zugriff<br>darauf.             |
| Speaker               | Diese Seite ermöglicht das Laden und Anzeigen von Lautsprecherdaten.                                                                                                    |
| Load                  | Diese Seite ermöglicht den Zugriff auf verschiedene Einstellungen für<br>Impedanz-/Lastüberwachung und Impedanztest.                                                          |
| Supervision<br>& Test | Diese Seite ermöglicht die Konfiguration der Monitor- und<br>Überwachungsfunktionen und die Einstellung des Testtongenerators.                                                |
| OMNEO                 | Diese Seite ermöglicht den Zugriff auf die OMNEO-Schnittstellen- und -Routing-<br>Parameter.                                                                                  |

Durch Klicken auf den Softkey "SET" im Verstärkerbedienfeld wird das Fenster "Setup & Control" geöffnet.

# 2.3.5 Config & Info

Das Fenster "Config & Info" enthält Informationen und Grundeinstellungen für den ausgewählten Verstärker. Außerdem können in diesem Fenster die Beschriftungen bearbeitet werden.

Klicken Sie zum Auswählen der Seite im Fenster "Setup & Control" auf die Registerkarte "Configuration & Information".

| onfig & Info      | DSP 1       | Speaker Load | Supervision & Test  | OMNEO          |            |                |                |
|-------------------|-------------|--------------|---------------------|----------------|------------|----------------|----------------|
| AMPIT             | FIER & NETW | OBK INFO     |                     | I IFIER SETLID |            | AMD THE & CHAN | NELLARELS      |
| MPLIFIER MODEL    | Da          | nacord H2500 | GAIN/SENSITIVITY    | ar sc          | AMPLIFUR   | BCM            | 28 Amplifier 1 |
| AMPLIFTER FIRMWAR | e           | nacona mesoo | POWER DELAY         | 150 mi         | 1 INA      | Inn            | ut Channel A   |
| CM-28 FIRMWARE    |             |              | ROFAKED             | 100 110        | INB        | Inp            | ut Channel R   |
| OPERATING MODE    |             | NORMAL       | TMPHT SELECT        | Analog         |            | Am             | in Channel A   |
| AMP ROUTING       |             | DUAL         | BREAKIN             | Analog         |            | An             | in Channel R   |
| GROUND LIFT       | -           | SROUNDED     | DK                  | ITAL INPUT     |            | - al           | ip chainero    |
| UPTIME            |             |              |                     | FREDR          |            |                |                |
| MAINS VOLTAGE     |             | 0104         | AFS/FRU SAMPLE RATE | 0 1447         |            |                |                |
| IP ADDRESS        |             | -            | Auto Switch Enable  | SET 9          |            |                |                |
| MAC ADDRESS       |             |              |                     |                |            |                |                |
|                   |             |              |                     |                |            |                |                |
| Control Part IN   | Function    | Parameter    |                     |                | Opt. Value | Debounce Time  |                |
| IN 1 OFF          | Empty       |              |                     |                |            | 0 ms           |                |
| IN 2 OFF          | Empty       |              |                     |                |            | 0 ms           |                |
| IN 2 ON           | Empty       |              |                     |                |            | 0 ms           |                |
| Paralua Job Ma    | Duartica    | Dependent    |                     |                | Out Makes  |                | _              |
| 0                 | Emete       |              |                     |                | op: viice  |                |                |
| 0                 | Fmoty       |              |                     |                |            |                |                |
| 0                 | Empty       |              |                     |                |            |                |                |
| 0                 | Empty       |              |                     |                |            |                |                |
| 0                 | Empty       |              |                     |                |            |                |                |
| Control Port OUT  | Condition   | Parameter    |                     |                | Opt. Value | Debounce Time  | Invert         |
| OUT 1 OFF         | Empty       |              |                     |                |            | 0 ms           |                |
| OUT 1 ON          | Empty       |              |                     |                |            | 0 ms           |                |
| OUT 2 OFF         | Empty       |              |                     |                |            | 0 ms           |                |
| OUT 2 ON          | Empty       |              |                     |                |            | 0 ms           |                |
| Transmit Job No   | Condition   | Parameter    |                     |                | Opt. Value | Debounce Time  | Invert         |
| 0                 | Empty       |              |                     |                |            | 0 ms           |                |
| 0                 | Empty       |              |                     |                |            | 0 ms           |                |
| 0                 | Empty       |              |                     |                |            | 0 ms           |                |
| 0                 | Empty       |              |                     |                |            | 0 ms           |                |
|                   |             |              |                     |                |            |                |                |

# **Amplifier Info**

| Element               | Beschreibung                                                                                                    |  |  |  |
|-----------------------|----------------------------------------------------------------------------------------------------|--|--|--|
| AMPLIFIER<br>MODEL    | Zeigt den Verstärkertyp an.                                                                                                    |  |  |  |
| AMPLIFIER<br>FIRMWARE | Zeigt die Versionsnummer der Verstärkersoftware an (Betriebssystem,<br>Firmware).                                                                                                    |  |  |  |
| RCM-28<br>FIRMWARE    | Zeigt die Versionsnummer der Remote-Control-Modul-Software an (Betriebssystem, Firmware).                                                                                                    |  |  |  |
| OPERATING<br>MODE     | Zeigt den Betriebsmodus des Verstärkers an. Der Leistungsverstärker kann<br>im Modus "NORMAL" oder "BRIDGED" betrieben werden.                                                                                             |  |  |  |
| AMP ROUTING           | Zeigt an, wie die Audioeingänge des Verstärkers die Eingangssignale<br>verarbeiten. Die möglichen Verstärker-Routings sind "DUAL" und<br>"PARALLEL".                                                                       |  |  |  |
| GROUND LIFT           | Zeigt die Einstellung des Schalters "GROUND LIFT" des Verstärkers an. Die möglichen Einstellungen sind "GROUNDED" und "UNGROUNDED".                                                                                        |  |  |  |
| UPTIME                | Zeigt die Betriebszeit des Verstärkers (ohne Standby-Zeiten) seit dem let<br>Zurücksetzen des Ereignisprotokolls an. Weitere Informationen zum<br>Ereignisprotokoll des Verstärkers finden Sie in der Bedienungsanleitung. |  |  |  |
| MAINS<br>VOLTAGE      | Zeigt die Netzspannung und Netzstromaufnahme an.                                                                                                    |  |  |  |
| IP ADDRESS            | Zeigt die IP-Adresse der primären Schnittstelle des Remote-Moduls an. Die<br>IP-Adresse der sekundären Schnittstelle wird auf der OMNEO-Seite<br>angezeigt.                                                                |  |  |  |
| MAC<br>ADDRESS        | Zeigt die MAC-Adresse der primären Schnittstelle des Remote-Control-<br>Moduls an. Die MAC-Adresse der sekundären Schnittstelle ist eine Nummer<br>höher und wird auf der OMNEO-Seite angezeigt.                           |  |  |  |

# Amplifier Setup

| Element              | Standard               | Bereich                                 | Beschreibung                                                                                                    |
|----------------------|------------------------|-----------------------------------------|----------------------------------------------------------------------------------------------------|
| GAIN/<br>SENSITIVITY |                        |                                         | "GAIN/SENSITIVITY" zeigt die Verstärkung oder<br>Eingangsempfindlichkeit des Verstärkers an.<br>WICHTIGER HINWEIS: Ein RCM-28 Firmware-Update<br>auf die Version V2.0.10 oder höher aktiviert den<br>Empfindlichkeitsschalter auf der Rückseite des<br>Verstärkers. Vergewissern Sie sich, dass die<br>Empfindlichkeitsschalter auf allen Verstärkern in<br>Ihrem System korrekt eingestellt sind. In früheren<br>Firmware-Versionen wurde der Verstärkungsfaktor<br>mit +35 dB fixiert, wenn ein RCM-28 Modul installiert<br>war.                                                                                                    |
| POWER<br>DELAY       | Objekt-Nr.<br>* 150 ms | 50 bis<br>6350 ms<br>50-ms-<br>Schritte | Ermöglicht die Programmierung der<br>Einschaltverzögerung des Verstärkers. Das Festlegen<br>unterschiedlicher Verzögerungszeiten wird empfohlen,<br>um zu verhindern, dass die Netzsicherung auslöst,<br>wenn mehrere Leistungsverstärker zur gleichen Zeit<br>eingeschaltet werden.                                                                                                    |
| BREAKER              |                        |                                         | Zeigt die aktuelle Einstellung des Netztrennschalters<br>des Verstärkers an. Weitere Informationen zu diesem<br>Schutzschalter finden Sie in der Bedienungsanleitung.                                                                                                    |
| INPUT<br>SELECT      | Analog                 | Analog,<br>AES/EBU,<br>OMNEO            | Ermöglicht die Auswahl des Audioeingangs, der<br>verstärkt werden soll. Zur Verfügung stehen der<br>analoge Audioeingang ("ANALOG"), der digitale<br>Audioeingang ("AES/EBU") oder der OMNEO-<br>Audioeingang.<br>HINWEIS: Der Wert der Eigenschaft "Audio Input"<br>entspricht dem gegenwärtig verwendeten<br>Audioeingang. Um den analogen Audioeingang zu<br>wählen, geben Sie in diesem Objekt den Wert<br>"ANLG" ein. Um den digitalen Audioeingang zu<br>wählen, geben Sie in diesem Objekt den Wert<br>"ANLG" ein. Um den digitalen Audioeingang zu<br>wählen, geben Sie in diesem Objekt den Wert<br>"AES"<br>ein. Um den OMNEO-Netzwerkeingang zu wählen,<br>geben Sie in diesem Objekt den Wert "NET" ein. |
| BREAKIN              | Analog                 | Analog,<br>AES/EBU,<br>Auto             | Ermöglicht die Auswahl des Audioeingangs des<br>Verstärkers, der über die beiden Tx-Kanäle des<br>OMNEO-Audionetzwerks ausgegeben werden soll. Es<br>stehen der analoge Audioeingang ("ANALOG") und der<br>digitale Audioeingang ("AES/EBU") zur Verfügung.<br>Wählen Sie "Auto" aus, um das digitale Audiosignal<br>auszugeben und automatisch vom digitalen Eingang<br>zum analogen Eingang umzuschalten, wenn das<br>digitale Eingangssignal gestört ist.                                                                                                    |

### **Digital Input**

Element

| LOOKED ERROR           |                   | Zeigt an, ob der digitale Audioeingang mit dem<br>Eingangssignal synchronisiert ist (LED "LOCKED"                                                                                                    |
|------------------------|-------------------|----------------------------------------------------------------------------------------------------|
|                        |                   | erfolgreich war (LED "ERROR" leuchtet).<br>HINWEIS: Der aktuelle Zustand des digitalen<br>Audioeingangs ist ebenfalls verfügbar über die<br>Eigenschaften "State Flags. AES Locked" und<br>"State Flags. AES ERROR" ebenso.                                                                                    |
|                        |                   |                                                                                                    |
| AES/EBU SAMPLE<br>RATE | 32 bis<br>192 kHz | Zeigt die Abtastrate des AES/EBU-Eingangssignals<br>an.                                                                                                    |
| Auto Switch<br>Enable  |                   | Klicken Sie auf die Schaltfläche "SET", wenn der<br>Audioeingang automatisch vom digitalen Eingang<br>auf den analogen Eingang umschalten soll, falls<br>das digitale Eingangssignal gestört ist.<br>Der Wert der Eigenschaft "Audio Input<br>Switching. AES Fail. Enable" entspricht diesem<br>Steuerelement. |

### Beschriftungen der Verstärker und Kanäle

|                                                                                                    | Beschreibung                                                                                                    |
|----------------------------------------------------------------------------------------------------|----------------------------------------------------------------------------------------------------|
| ER & CHANNEL LABELS<br>RCM-28 Amplifier 1<br>Input Channel A<br>Input Channel B<br>Amp Channel A<br>Amp Channel B | Hier sind die Beschriftungen des Verstärkers und seiner Ein- und<br>Ausgangskanäle in übersichtlicher Form zusammengefasst. Alle<br>Beschriftungen können bearbeitet werden. Änderungen werden<br>sofort in die verschiedenen Bedienfelder und Fenster übernommen<br>(Verstärkerbedienfeld, Flussdiagramm und Übersicht).<br>ACHTUNG: Die Verwendung der Zeichen * (Sternchen) und =<br>(Gleichbeitszeichen) in Namen ist nicht zulässig |
|                                                                                                    | ER & CHANNEL LABELS<br>RCM-28 Amplifier 1<br>Input Channel A<br>Input Channel B<br>Amp Channel A<br>Amp Channel B                                                                                                    |

# AUTOMATISCHE UMSCHALTUNG DER AUDIOEINGÄNGE

Bei RCM-28 Remote-Verstärkern ist eine automatische Umschaltung vom AES-Eingang auf den analogen Eingang möglich, falls das AES-Signal oder der AES-Eingang ausfällt. Mit dieser Funktion kann dem Verstärker als Notfalllösung ein redundantes Analogsignal zugeführt werden, auf das ohne Eingreifen des Benutzers automatisch umgeschaltet wird. Öffnen Sie über das Kontextmenü des RCM-28 Remote-Verstärkers im IRIS-Net-Arbeitsblatt das Dialogfeld "Modify Properties". In der folgenden Tabelle sind die relevanten Eigenschaften für die automatische Umschaltung des Audioeingangs aufgelistet.

| Eigenschaft                                | Standard | Bereich | Beschreibung                                                                                                    |
|--------------------------------------------|----------|---------|----------------------------------------------------------------------------------------------------|
| Audio Input Switching.<br>AES Fail. Enable | 0        | 0, 1    | Setzen Sie den Wert auf "1", um die<br>automatische Notfallfunktion zu aktivieren, die<br>bei einem AES-Fehler vom AES-Eingang auf<br>den analogen Eingang umschaltet. Diese<br>Eigenschaft entspricht dem Steuerelement<br>"Auto Switch Enable", das sich im Fenster<br>"Config & Info" befindet. |

| Audio Input Switching.<br>AES Fail. Time    | 1 s | 0 bis<br>120 s | Konfiguriert, wie lange der AES-Fehler am<br>Eingang vorliegen muss, um die AES/Analog-<br>Umschaltung auszulösen.                                                                                                    |
|---------------------------------------------|-----|----------------|----------------------------------------------------------------------------------------------------|
| Audio Input Switching.<br>AES Good. Enable  | 0   | 0, 1           | Wenn Sie diese Eigenschaft auf "1" setzen,<br>wird die automatische Umschaltung vom<br>analogen Eingang auf den AES-Eingang<br>aktiviert, wenn das AES-Signal in Ordnung ist.<br>HINWEIS: Dies funktioniert nur, wenn die<br>Werte der beiden Eigenschaften – Audio<br>Input Switching. AES Fail. Enable and Audio<br>Input Switching. AES Good. Enable – auf "1"<br>gesetzt sind. |
| Audio Input Switching.<br>AES Good. Time    | 5 s | 0 bis<br>120 s | Konfiguriert, wie lange sich das AES-Signal im<br>Status "Locked" befinden muss, damit vom<br>analogen Eingang auf den AES-Eingang<br>zurückgeschaltet wird.                                                                                                    |
| Audio Input Switching.<br>AES Ok Flag       | 0   | 0, 1           | Zeigt an, dass das AES-Signal länger als die in<br>"Audio Input Switching. AES Good. Time"<br>konfigurierte Dauer gesperrt und fehlerfrei ist.                                                                                                    |
| Audio Input Switching.<br>AES Selected Flag | 0   | 0, 1           | Zeigt an, dass der AES-Eingang als<br>Audioeingang des Verstärkers verwendet wird.                                                                                                    |
| Audio Input Switching.<br>Counter           | 0   | -              | Zählt, wie oft die automatische Umschaltung<br>den Eingang verbunden hat.                                                                                                    |

#### Steuerungsschnittstelle

An der Rückseite des Verstärkers befindet sich eine Steuerungsschnittstelle mit zwei Steuerungseingängen und zwei Steuerungsausgängen. Die Funktionen dieser Ein- und Ausgänge können auf unterschiedliche Art und Weise programmiert werden. Über die Steuerungseingänge (GPI) können z. B. der Einschalt-/Standby-Modus umgeschaltet oder Voreinstellungsparameter ausgewählt und geändert werden. Die Steuerungsausgänge (GPO) dienen der Signalisierung interner Betriebszustände. Sie können LEDs, Kontrollanzeigen oder Relais direkt ansteuern. Im Fenster "Supervision & Test" werden die Zustände der Steuerungseingänge angezeigt, und Sie können die Steuerungsausgänge manuell schalten. Weitere Informationen und Hinweise zu elektrischen Spezifikationen der Steuerungsschnittstelle finden Sie in der Bedienungsanleitung des Verstärkers. **Steuerungseingänge:** Jede Zustandsänderung eines Steuerungseingangs kann eine Funktion auslösen. Dem Öffnen (OFF) oder Schließen (ON) eines Kontakts können unterschiedliche Funktionen zugewiesen werden.

Control Port IN Parameter Opt. Value Debounce Time Function IN 1 OFF Power on 0 ms IN 1 ON off Power 0 ms IN 2 OFF Preset U02 0 ms Preset U03 IN 2 ON 0 ms

Dieses Beispiel zeigt die Programmierung von zwei Steuerungseingängen, bei der über IN1 der Verstärker ein- oder ausgeschaltet wird und über IN2 die Voreinstellungen U02 oder U03 ausgewählt werden.

- IN1 OFF: Ausschalten (durch Öffnen des Kontakts von Steuerungseingang 1 wird der Verstärker in den Standby-Modus geschaltet)
- IN1 ON: Einschalten (durch Schließen des Kontakts von Steuerungseingang 1 wird der Verstärker eingeschaltet)
- IN2 OFF: Voreinstellung U02 (durch Öffnen des Kontakts von Steuerungseingang 2 wird die Voreinstellung U02 ausgewählt)
- IN2 ON: Voreinstellung U03 (durch Schließen des Kontakts von Steuerungseingang 2 wird die Voreinstellung U03 ausgewählt)

| Element            | Stand<br>ard | Bereich                                    | Beschreibung                                                                                                    |
|--------------------|--------------|--------------------------------------------|----------------------------------------------------------------------------------------------------|
| Control<br>Port IN |              | IN 1 OFF<br>IN 1 ON<br>IN 2 OFF<br>IN 2 ON | Dies ist eine Auflistung der beiden Steuerungseingänge und<br>ihrer Zustände "ON" und "OFF". Die Einträge in den<br>jeweiligen Zeilen geben die Aktion an, die beim Schließen<br>("ON") oder Öffnen ("OFF") eines Kontakts erfolgt.                                                                                                    |
| Function           | (leer)       |                                            | In dieser Spalte können den Zuständen eines<br>Steuerungseingangs Funktionen zugewiesen werden. Durch<br>Klicken auf die gewünschte Zeile im Menü "Function" wird ein<br>Dialogfeld geöffnet, in dem alle verfügbaren Funktionen<br>angezeigt werden. In der Tabelle "Eingangs- und Receive-Job-<br>Funktionen" sind alle Funktionen zusammen mit ihren<br>individuellen Einstellungen aufgelistet. |
| Paramete<br>r      | (leer)       |                                            | Hier können Sie die unterschiedlichen Funktionsparameter<br>festlegen. Weitere Informationen finden Sie in der Tabelle<br>"Input- und Receive-Job-Functions".                                                                                                    |
| Opt.<br>Value      | (leer)       |                                            | Bei bestimmten Funktionen können optionale Parameterwerte<br>angegeben werden.                                                                                                    |
| Debounc<br>e Time  | 0 ms         | 0 bis<br>10027 ms<br>16,33-ms-<br>Schritte | Hier können Sie Verzögerungs- (Delay-) oder Entprellzeiten<br>programmieren. Nach einer Statusänderung wird die<br>zugewiesene Funktion ausgelöst, nachdem das eingestellte<br>Zeitintervall abgelaufen ist.                                                                                                    |

**Steuerungsausgänge:** Interne Zustandsänderungen innerhalb des Verstärkers (wie z. B. Betriebsstörungen, Warnungen beim Überschreiten von Parametergrenzwerten) und interne Betriebszustände können an externe Systeme oder zentrale Steuerungseinheiten signalisiert werden.

Beispiel:

| Control Port OUT | Condition | Parameter                                                       | Opt. Value | Debounce Time | Invert |
|------------------|-----------|-----------------------------------------------------------------|------------|---------------|--------|
| OUT 1 OFF        | Power     |                                                                 |            | 0 ms          | х      |
| OUT 1 ON         | Power     |                                                                 |            | 0 ms          |        |
| OUT 2 OFF        | StateFlag | OUTA.THERMPROT,OUTA.PROTECT,OUTA.Z_MIN,OUTA.Z_MAX,OUTA.THRM_HDR |            | 0 ms          | x      |
| OUT 2 ON         | StateFlag | OUTA.THERMPROT,OUTA.PROTECT,OUTA.Z_MIN,OUTA.Z_MAX,OUTA.THRM_HDR |            | 0 ms          |        |

Dieses Beispiel zeigt die Programmierung von zwei Steuerungsausgängen, in denen OUT1 signalisiert, ob die Stromversorgung des Verstärkers ein- oder ausgeschaltet ist, und OUT2 eine Betriebsstörung angibt.

- OUT1 OFF: Stromversorgung aus (Steuerungsausgang 1 ist geöffnet, wenn die Stromversorgung des Verstärkers ausgeschaltet ist oder sich im Standby-Modus befindet)
- OUT1 ON: Stromversorgung ein (Steuerungsausgang 1 ist geschlossen, wenn die Stromversorgung des Verstärkers eingeschaltet ist)
- OUT2 OFF: Fehlerflag aus (Steuerungsausgang 2 ist geöffnet, wenn keine Fehler aufgetreten sind)
- OUT2 ON: Fehlerflag ein (Steuerungsausgang 2 ist geschlossen, wenn gemäß Parameterliste Betriebsstörungen aufgetreten sind)

| Element             | Stand<br>ard | Bereich                                                    | Beschreibung                                                                                                    |
|---------------------|--------------|------------------------------------------------------------|----------------------------------------------------------------------------------------------------|
| Control<br>Port OUT |              | OUT 1<br>OFF<br>OUT 1<br>ON<br>OUT 2<br>OFF<br>OUT 2<br>ON | Dies ist eine Auflistung der beiden Steuerungsausgänge und<br>ihrer Zustände "ON" und "OFF". Die Einträge in den<br>jeweiligen Zeilen geben den Zustand an, der beim Schließen<br>("ON") oder Öffnen ("OFF") eines Kontakts eintritt.                                                                                                    |
| Condition           | (leer)       |                                                            | In dieser Spalte können den Zuständen eines<br>Steuerungsausgangs interne Ereignisse (Bedingungen)<br>zugewiesen werden. Durch Klicken auf die gewünschte Zeile<br>im Menü "Function" wird ein Dialogfeld geöffnet, in dem alle<br>verfügbaren Funktionen angezeigt werden. In der Tabelle<br>"Ausgangs- und Transmit-Job-Bedingungen" sind alle<br>Funktionen zusammen mit ihren individuellen Einstellungen<br>aufgelistet. |
| Parameter           | (leer)       |                                                            | Hier können Sie die unterschiedlichen Funktionsparameter<br>festlegen. Weitere Informationen finden Sie in der Tabelle<br>"Ausgangs- und Transmit-Job-Bedingungen".                                                                                                    |
| Opt. Value          | (leer)       |                                                            | Bei bestimmten Funktionen können optionale<br>Parameterwerte angegeben werden.                                                                                                    |
| Debounce<br>Time    | 0 ms         | 0 bis<br>10027 ms<br>16,33-ms-<br>Schritte                 | Hier können Sie Verzögerungs- oder Entprellzeiten<br>programmieren. Ein Ereignis wird nach der Änderung des<br>internen Zustands und nach Ablauf des festgelegten<br>Zeitintervalls angezeigt.                                                                                                    |
| Invert              | (leer)       | (leer)/X                                                   | In dieser Spalte kann eingegeben werden, ob ein Zustand<br>signalisiert wird, wenn die angegebene Bedingung "true" ist<br>(kein Eintrag) oder<br>"false" (klicken Sie auf "X", um einen invertierten Zustand zu<br>signalisieren).                                                                                                    |

Die Kommunikation zwischen den Verstärkern erfolgt durch das Senden und Empfangen von Job-Codes. Bei einem Job-Code handelt es sich prinzipiell um eine Funktionsnummer, die ein Verstärker über den OMNEO-Bus sendet und die von einem oder mehreren anderen Verstärkern empfangen und interpretiert wird. Jeder Verstärker kann bis zu fünf verschiedene Job-Codes übertragen und empfangen. Die Programmierung der Job-Codes ist nahezu identisch mit der Programmierung der Steuerungseingänge und -ausgänge.

#### Vorsicht!

Mit Job-Codes kann die Fernauslösung von Funktionen zwischen zwei Verstärkern sehr komfortabel bewerkstelligt werden, indem Remote-Befehle über das Netzwerk gesendet werden. Auf diese Weise können der Verkabelungsaufwand reduziert und die Installation vereinfacht werden. Für den Job-Code-Übertragungsmechanismus im RCM-28 wird das UDP-Protokoll verwendet, das sich hinsichtlich Übertragungsbestätigung und Neuübertragung von TCP unterscheidet. Wenngleich die Verwendung und Übertragung dieser Codes im Allgemeinen sehr stabil und zuverlässig ist, besteht bei hohem Datenaufkommen eine sehr geringe Wahrscheinlichkeit, dass eine Nachricht verloren geht. Soll die Job-Code- oder GPI-Funktionalität für Sicherheitsanwendungen oder einsatzkritische Applikationen eingesetzt werden, wird empfohlen, ein Netzwerk mit einer ausreichenden Bandbreitenreserve zu verwenden und sicherzustellen, dass anderweitig kein hohes Datenaufkommen auftreten kann. Alternativ kann anstelle von Job-Codes eine direkte Festverdrahtung zu den Universaleingängen (GPI) der einzelnen Verstärker installiert werden. Folgen

**Receive-Jobs:** Ein Receive-Job ist eine Funktion, die ausgeführt wird, sobald die entsprechende Funktionsnummer (Receive Job Code) empfangen wird. Beispiel:

| Receive Job No | Function | Parameter | Opt. Value |
|----------------|----------|-----------|------------|
| 1              | Power    | on        |            |
| 2              | Power    | off       |            |
| 3              | Preset   | U03       |            |
| 4              | Preset   | U02       |            |
| 0              | Empty    |           |            |
|                |          |           |            |

Dieses Beispiel zeigt die Programmierung von vier Receive-Jobs. Über die Jobs 1 und 2 wird der Verstärker ein- oder ausgeschaltet, während über die Jobs 3 und 4 die Voreinstellungen U03 oder U02 ausgewählt werden. Der fünfte Receive-Job wurde nicht konfiguriert.

- Receive-Job 1: Einschalten (bei Empfang von Job-Code 1 wird der Verstärker eingeschaltet)
- Receive-Job 2: Ausschalten (bei Empfang von Job-Code 2 wird der Verstärker in den Standby-Modus geschaltet)
- Receive-Job 3: Voreinstellung U03 (bei Empfang von Job-Code 3 wird die Voreinstellung U03 ausgewählt)
- Receive-Job 4: Voreinstellung U02 (bei Empfang von Job-Code 4 wird die Voreinstellung U02 ausgewählt)

| Element | Stand | Bereic | Beschreibung |
|---------|-------|--------|--------------|
|         | ard   | h      |              |

| Receive<br>Job No | 0      | 1102<br>3 | Hier können Sie festlegen, welche eingehenden Job-Code-<br>Nummern von einem bestimmten Verstärker erkannt werden. Es<br>können beliebige Zahlen zwischen 0 und 1023 eingegeben<br>werden.                                                                                                    |
|-------------------|--------|-----------|----------------------------------------------------------------------------------------------------|
| Function          | (leer) |           | In dieser Spalte kann jedem empfangenen Job-Code eine<br>individuelle Funktion zugewiesen werden. Durch Klicken auf die<br>gewünschte Zeile im Menü "Function" wird ein Dialogfeld<br>geöffnet, in dem alle verfügbaren Funktionen angezeigt werden.<br>In der Tabelle "Eingangs- und Receive-Job-Funktionen" sind alle<br>Funktionen zusammen mit ihren individuellen Einstellungen<br>aufgelistet. |
| Paramet<br>er     | (leer) |           | Hier können Sie die unterschiedlichen Funktionsparameter<br>festlegen. Weitere Informationen finden Sie in der Tabelle<br>"Eingangs- und Receive-Job-Funktionen".                                                                                                    |
| Opt.<br>Value     | (leer) |           | Bei bestimmten Funktionen können optionale Parameterwerte<br>angegeben werden.                                                                                                    |

HINWEIS: Die Programmierung identischer Steuerungsfunktionen oder Receive-Jobs für mehrere Verstärker kann durch das Erstellen einer Gruppe vereinfacht werden, die alle gewünschten Verstärker enthält. Anschließend kann die Programmierung im Dialogfeld "Configuration & Information" der Gruppe erfolgen. Alle Einstellungen werden automatisch auf alle Verstärker dieser Gruppe angewendet, wodurch Zeit und Aufwand gespart und das Risiko von Programmierfehlern verringert wird.

**Transmit-Jobs:** Ein Transmit-Job definiert eine Funktionsnummer, die gesendet wird, wenn im Verstärker ein bestimmtes internes Ereignis (Bedingung) eintritt. Beispiel:

| Transmit Job No | Condition | Parameter | Opt. Value | Debounce Time | Invert |
|-----------------|-----------|-----------|------------|---------------|--------|
| 1               | GPI       | IN1       |            | 0 ms          |        |
| 2               | GPI       | IN1       |            | 0 ms          |        |
| 3               | GPI       | IN1       |            | 0 ms          |        |
| 4               | GPI       | IN1       |            | 0 ms          |        |
| 0               | Empty     |           |            | 0 ms          |        |

Dieses Beispiel zeigt die Programmierung von vier Transmit-Jobs. Die Jobs 1 und 2 werden durch Steuerungseingang 1 ausgelöst. Die Jobs 3 und 4 werden durch den von Steuerungseingang 2 signalisierten Zustand ausgelöst. Der fünfte Transmit-Job wurde nicht konfiguriert.

- Transmit-Job 1: GPI IN1 (Job-Code 1 wird gesendet, wenn Steuerungseingang 1 geschlossen wird)
- Transmit-Job 2: GPI IN1 invertiert (Job-Code 2 wird gesendet, wenn Steuerungseingang 1 geöffnet wird)
- Transmit-Job 3: GPI IN2 (Job-Code 3 wird gesendet, wenn Steuerungseingang 2 geschlossen wird)
- Transmit-Job 4: GPI IN2 invertiert (Job-Code 4 wird gesendet, wenn Steuerungseingang 2 geöffnet wird)

| Element | Stand | Bereich | Beschreibung |
|---------|-------|---------|--------------|
|         | ard   |         |              |
|         |       |         |              |

| Transmi<br>t Job No | 0      | 165536                                     | Hier können Sie festlegen, welche Job-Code-Nummern ein<br>Verstärker bei Eintreten bestimmter Ereignisse überträgt. Es<br>können beliebige Zahlen zwischen 0 und 65536 eingegeben<br>werden.                                                                                                    |
|---------------------|--------|--------------------------------------------|----------------------------------------------------------------------------------------------------|
| Conditio<br>n       | (leer) |                                            | In dieser Spalte können Sie ein Ereignis (eine Bedingung)<br>festlegen, das die Übertragung des entsprechenden Job-Codes<br>auslöst. Durch Klicken auf die gewünschte Zeile im Menü<br>"Condition" wird ein Dialogfeld geöffnet, das alle verfügbaren<br>Funktionen anzeigt. In der Tabelle "Ausgangs- und Transmit-<br>Job-Bedingungen" sind alle Funktionen zusammen mit ihren<br>individuellen Einstellungen aufgelistet. |
| Paramet<br>er       | (leer) |                                            | Hier können Sie die unterschiedlichen Funktionsparameter<br>festlegen. Weitere Informationen finden Sie in der Tabelle<br>"Ausgangs- und Transmit-Job-Bedingungen".                                                                                                    |
| Opt.<br>Value       | (leer) |                                            | Bei bestimmten Funktionen können optionale Parameterwerte<br>angegeben werden.                                                                                                    |
| Deboun<br>ce Time   | 0 ms   | 0 bis<br>10027 ms<br>16,33-ms-<br>Schritte | Hier können Sie Verzögerungs- oder Entprellzeiten<br>programmieren. Ein Transmit-Job-Code wird nach Eintreten<br>eines bestimmten Ereignisses und nach Ablauf des<br>eingestellten Zeitintervalls gesendet.                                                                                                    |
| Invert              |        |                                            | In diese Spalte kann eingetragen werden, ob ein Job-Code<br>gesendet wird, wenn die angegebene Bedingung "true" ist<br>(kein Eintrag) oder "false" (klicken Sie auf "X", um einen<br>invertierten Zustand zu signalisieren).                                                                                                    |

**Eingangs- und Receive-Job-Funktionen:** In der folgenden Tabelle sind alle Funktionen, die über einen Steuerungseingang oder Receive-Job ausgelöst werden können, zusammen mit ihren individuellen Einstellungen aufgelistet.

| Funktio<br>n | Parameter              | Opt. Wert                                                          | Ausgeführte Funktion                                                                            |
|--------------|------------------------|--------------------------------------------------------------------|-------------------------------------------------------------------------------------------------|
| Leer         | -                      | -                                                                  | Keine                                                                                           |
| Power        | off on flip            |                                                                    | Ausschalten (Standby), Einschalten<br>Einschaltzustand ändern (ON für Standby und<br>umgekehrt) |
| Absolut<br>e | Alle DSP-<br>Parameter | Entsprechen<br>der<br>Parameterw<br>ert<br>(parametera<br>bhängig) | Stellt für den ausgewählten Parameter den<br>angegebenen absoluten Parameterwert ein            |
| Relative     | Alle DSP-<br>Parameter | Parameterw<br>ert-Offset<br>(parametera<br>bhängig)                | Ändert den tatsächlichen Wert des ausgewählten<br>Parameters um den angegebenen Offset-Wert     |

| Toggle                | Parameter<br>mit zwei<br>Zuständen                           | Ändert den Zustand des ausgewählten Parametes<br>(z. B. Bypass ein/aus)                                                                                                   |
|-----------------------|--------------------------------------------------------------|----------------------------------------------------------------------------------------------------|
| Preset                | U01 bis<br>U30, F01,<br>F02                                  | Ändert eine Voreinstellung auf die angegebene<br>Voreinstellungsnummer                                                                                                    |
| Memo<br>flag          | Set, Clear,<br>Toggle<br>Speicherflag<br>s 1 bis 16          | Setzt, löscht oder ändert ausgewählte Speicherflags.<br>Es sind bis zu 16 Speicherflags verfügbar, auf die<br>gleichzeitig zugegriffen werden kann.                       |
| Measure<br>ment       | Generator<br>frequency,<br>Time, Level<br>A / B              | Startet die Messung mit einem Tonsignal mit der<br>angegebenen Frequenz und den angegebenen Pegeln<br>für Kanal A/B die gewählte Dauer (0 ms = unbegrenzt).               |
| Test<br>generat<br>or | Channel,<br>Signal type,<br>Frequency,<br>Solo/Pre,<br>Level | Startet den Testgenerator mit dem gewählten<br>Signaltyp oder mit der angegebenen Frequenz und den<br>Pegeln für Kanal A/B für die gewählte Dauer (0 ms =<br>unbegrenzt). |

**Output und Transmit Job Conditions:** In der folgenden Tabelle sind alle Verstärkerzustände aufgelistet, die das Schalten der Steuerungsausgänge oder das Senden von Transmit-Job-Codes auslösen können.

| Funktio<br>n | Parameter                                                          | Opt. Wert                                                      | Invert | Auslösendes Ereignis/<br>Zustandsänderung                                                              |
|--------------|--------------------------------------------------------------------|----------------------------------------------------------------|--------|----------------------------------------------------------------------------------------------------|
| Leer         | -                                                                  | -                                                              |        | Nicht konfiguriert                                                                                     |
| Power        |                                                                    |                                                                | x      | Einschalten<br>Ausschalten (Standby)                                                                   |
| Absolut<br>e | Alle DSP-Parameter                                                 | Entsprechende<br>r<br>Parameterwert<br>(parameterabh<br>ängig) | x      | Festgelegter Parameterwert<br>erreicht oder überschritten.<br>Festgelegter Parameterwert<br>abgelehnt. |
| Temp         | Temperatur in °C                                                   |                                                                | x      | Festgelegte Temperatur erreicht<br>oder überschritten. Festgelegte<br>Temperature abgelehnt.           |
| VU           | Kanal A oder B:<br>Input, Output, PEAK<br>Limiter, TEMP<br>Limiter | Pegel in dB                                                    | х      | Festgelegter Pegel erreicht oder<br>überschritten. Festgelegter Pegel<br>abgelehnt.                    |
| GPI          | IN 1, IN 2                                                         |                                                                | х      | Steuerungseingang 1/2 geschlossen<br>(ON). Steuerungseingang 1/2<br>geöffnet (OFF).                    |

2.3.6

| State<br>Flag | Alle internen<br>Fehlerzustände                                                  | x | Ein oder mehrere Fehlerflags<br>gesetzt. Keines der ausgewählten<br>Fehlerflags gesetzt.                                                      |
|---------------|----------------------------------------------------------------------------------|---|----------------------------------------------------------------------------------------------------|
| Memo<br>flag  | Für ausgewählte<br>Flags sowie für<br>Bitmuster der Flags<br>1 bis 16 aktivieren | x | Speicherflags stimmen mit dem<br>ausgewählten Bitmuster überein.<br>Speicherflags stimmen nicht mit<br>dem ausgewählten Bitmuster<br>überein. |
| Preset        | U01 bis U30, F01,<br>F02                                                         | x | Angegebene Voreinstellung<br>ausgewählt.<br>Andere als die angegebene<br>Voreinstellung ausgewählt.                                           |

### DSP

Die DSP-Seiten bieten eine Übersicht über alle DSP-Parameter eines Verstärkers und ermöglichen den Zugriff darauf. In diesem Fenster können Sie mithilfe der Flussdiagramm-Auswahl Verknüpfungen zu verschiedenen Funktionsgruppen erstellen.

### FLUSSDIAGRAMM-AUSWAHL

Die Flussdiagramm-Auswahl steht auf allen DSP-Seiten zur Verfügung und ermöglicht eine symbolbasierte Navigation innerhalb der DSP-Signalverarbeitungsfunktionen. In der Flussdiagramm-Auswahl können Sie die verschiedenen Funktionsblöcke auswählen, wobei der jeweils gewählte Block hervorgehoben dargestellt wird.

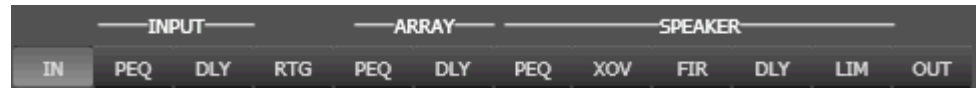

Die verschiedenen DSP-Seiten werden in der folgenden Tabelle kurz beschrieben. Eine ausführliche Beschreibung finden Sie in den jeweiligen Kapiteln.

| Seite           | Beschreibung                                                                                                    |  |
|-----------------|----------------------------------------------------------------------------------------------------|--|
| IN /            | Die Signalflussanzeige bietet einen Überblick über die DSP-Einstellungen eines                                                                                  |  |
| RTG /           | Verstärkers. Außerdem befinden sich in diesem Bereich alle Steuerelemente für die                                                                               |  |
| OUT             | Verwaltung und Speicherung von Voreinstellungen.                                                                                                    |  |
| INPUT           | Die Seite "Input Parametric EQ" ermöglicht den Zugriff auf die beiden                                                                                           |  |
| PEQ             | parametrischen 10-Band-Equalizer der Verstärkereingänge.                                                                                                    |  |
| INPUT           | Diese Seite ermöglicht die Programmierung von Verzögerungsleitungen für die                                                                                     |  |
| DLY             | Verstärkerkanäle A und B.                                                                                                    |  |
| ARRAY           | Die Seite "Array Parametric EQ" ermöglicht den Zugriff auf die beiden                                                                                           |  |
| PEQ             | parametrischen 5-Band-Equalizer der Verstärkerausgänge.                                                                                                    |  |
| ARRAY           | Diese Seite ermöglicht die Programmierung von Verzögerungsleitungen für die                                                                                     |  |
| DLY             | Ausgangskanäle.                                                                                                    |  |
| SPEAKE<br>R PEQ | Die Seite "Output Parametric EQ" ermöglicht den Zugriff auf die beiden<br>parametrischen 6-Band-Equalizer der Verstärkerausgänge zur<br>Lautsprecherentzerrung. |  |

| SPEAKE          | Im Bereich "Output X-Over" befinden sich die Frequenzweichenfilter sowie die                                                   |
|-----------------|----------------------------------------------------------------------------------------------------|
| R XOV           | Parameter "Trim", "Polarity" und "Delay" für beide Kanäle.                                                                     |
| SPEAKE<br>R FIR | Diese Seite enthält einen FIR-Filter für jeden Verstärkerkanal.                                                                |
| SPEAKE          | Diese Seite ermöglicht die Programmierung von Verzögerungsleitungen für die                                                    |
| RDLY            | Ausgangskanäle.                                                                                                    |
| SPEAKE<br>R LIM | Diese Seite ermöglicht den Zugriff auf den Peak-Anticipation-Limiter und den thermischen TEMP-Limiter für jeden Ausgangskanal. |

Um auf die DSP-Funktionen eines Remote-Verstärkers zuzugreifen, klicken Sie im Verstärkerbedienfeld auf die Taste "SET" und dann im Fenster "Setup & Control" auf die Registerkarte "DSP".

### FLOW DIAGRAM

Im Fenster "FLOW DIAGRAM" wird ein Signalfluss-Diagramm angezeigt, das einen schnellen Überblick über alle DSP-Einstellungen ermöglicht. Das Routing der Kanäle kann direkt im Diagramm erfolgen. Alle anderen DSP-Parameter sind durch Klicken auf die verschiedenen Funktionsblöcke zugänglich. Zusätzlich ermöglicht dieses Fenster den Zugriff auf alle Parameter, die zum Speichern und Laden von Lautsprechervoreinstellungen erforderlich sind.

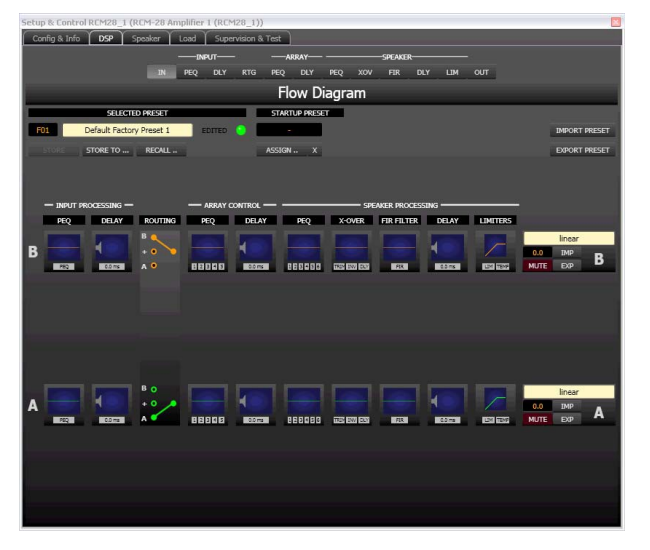

#### Funktionsblöcke

| Element | Beschreibung                                                                                                    |
|---------|----------------------------------------------------------------------------------------------------|
| PEQ     | INPUT PEQ:<br>Im Block "INPUT PEQ" werden die 10 Equalizer des jeweiligen Eingangskanals<br>dargestellt. Die Grafik zeigt den Frequenzgang des EQ-Blocks. Durch Klicken<br>mit der linken Maustaste auf diesen Block wird die Seite "Input Parametric EQ"<br>geöffnet.<br>Durch Klicken mit der rechten Maustaste wird das Menü zum Kopieren und<br>Einfügen geöffnet. Damit können alle Parameter des jeweiligen EQ-Blocks auf<br>einen beliebigen anderen EQ-Block innerhalb desselben Projekts kopiert<br>werden. |

| 0.0 ms          | INPUT DELAY:<br>In diesem Block wird die Verzögerung der Eingangskanäle angezeigt. Die<br>Anzeige des Verzögerungswerts erfolgt zusammen mit der Maßeinheit. Die<br>Grafik zeigt den ungefähren Wert der angewendeten Verzögerung. Durch<br>Klicken mit der linken Maustaste auf diesen Block wird die Seite "Input Delay"<br>geöffnet.<br>Durch Klicken mit der rechten Maustaste wird das Menü zum Kopieren und<br>Einfügen geöffnet. Damit können alle Parameter des jeweiligen Delay-Blocks auf<br>einen beliebigen<br>anderen Input-Delay-Block innerhalb desselben Projekts kopiert werden.                                                  |
|-----------------|----------------------------------------------------------------------------------------------------|
| B<br>+ •<br>A • | ROUTING:<br>Hier können Sie das Routing für die Ausgangskanäle zuweisen. Klicken Sie auf<br>die Kreise neben A und B, um das Eingangssignal auf den entsprechenden<br>Ausgangskanal zu schalten. Klicken Sie auf den Kreis neben dem Pluszeichen<br>(+), um die Summe der Eingangssignale auf den entsprechenden Ausgangskanal<br>zu schalten.<br>Durch Klicken mit der rechten Maustaste auf den Routing-Block wird das Menü<br>zum Kopieren und Einfügen für die DSP-Einstellungen geöffnet. Damit können<br>alle DSP-Parameter eines Verstärkers auf einen beliebigen anderen RCM-28<br>Verstärker innerhalb desselben Projekts kopiert werden. |
| 12345           | ARRAY PEQ:<br>Der Block "ARRAY PEQ" stellt die 5 Array-Equalizer des jeweiligen<br>Ausgangskanals dar. Die 5 LEDs zeigen, welche EQ-Bänder verwendet werden,<br>während die Grafik den Frequenzgang des PEQ-Blocks darstellt. Durch Klicken<br>mit der linken Maustaste auf diesen Block wird die Seite "Array Parametric EQ"<br>geöffnet. Durch Klicken mit der rechten Maustaste wird das Menü zum<br>Kopieren und Einfügen geöffnet. Damit können alle Parameter des jeweiligen<br>Array-PEQ-Blocks auf einen beliebigen anderen EQ-Block innerhalb desselben<br>Projekts kopiert werden.                                                       |
| 0.0 ms          | ARRAY DELAY:<br>In diesem Block wird die Array-Verzögerung der Ausgangskanäle angezeigt. Die<br>Anzeige des Verzögerungswerts erfolgt zusammen mit der Maßeinheit. Die<br>Grafik zeigt den ungefähren Wert der angewendeten Verzögerung. Durch<br>Klicken mit der linken Maustaste auf diesen Block wird die Seite "Array Delay"<br>geöffnet.<br>Durch Klicken mit der rechten Maustaste wird das Menü zum Kopieren und<br>Einfügen geöffnet. Damit können alle Parameter des jeweiligen Delay-Blocks auf<br>einen beliebigen anderen Array-Delay-Block innerhalb desselben Projekts<br>kopiert werden.                                            |
| 888888          | SPEAKER PROCESSING PEQ:<br>Im Block "SPEAKER PROCESSING PEQ" werden die 6-Kanal-Equalizer des<br>jeweiligen Ausgangskanals dargestellt. Die 6 LEDs zeigen, welche EQ-Bänder<br>verwendet werden, während die Grafik den Frequenzgang des PEQ-Blocks<br>darstellt. Durch Klicken mit der linken Maustaste auf diesen Block wird die<br>Seite "Output Parametric EQ" geöffnet.                                                                                                    |

|                       | Durch Klicken mit der rechten Maustaste wird das Menü zum Kopieren und<br>Einfügen geöffnet. Damit können alle Parameter des jeweiligen Speaker-EQ-<br>Blocks auf einen beliebigen anderen EQ-Block innerhalb desselben Projekts<br>kopiert werden.                                                                                                    |
|-----------------------|----------------------------------------------------------------------------------------------------|
| TROM DWY DUY          | SPEAKER PROCESSING X-OVER:<br>In diesem Block wird die Frequenzweiche des jeweiligen Ausgangskanals<br>dargestellt. Die Grafik zeigt den Frequenzgang, der sich aus den eingestellten X-<br>Over-Parametern ergibt. Zusätzlich zeigen drei LED-Anzeigen den Zustand für<br>die Pegelanpassung (TRIM), Polarität (INV) und Verzögerung (DLY) an. Durch<br>Klicken mit der linken Maustaste auf diesen Block wird die Seite "Output X-<br>Over" geöffnet. Durch Klicken mit der rechten Maustaste wird das Menü zum<br>Kopieren und Einfügen geöffnet. Damit können alle Parameter des jeweiligen X-<br>Over-Blocks auf einen beliebigen anderen X-Over-Block innerhalb desselben<br>Projekts kopiert werden. |
| FIR                   | SPEAKER PROCESSING FIR FILTER:<br>In diesem Block wird das FIR-Filter im jeweiligen Ausgangskanal dargestellt. Die<br>Grafik zeigt den Frequenzgang, der sich aus den eingestellten FIR-Parametern<br>ergibt. Die LED zeigt an, ob das FIR-Filter verwendet wird. Durch Klicken mit<br>der linken Maustaste auf diesen Block wird die Seite "Output FIR" geöffnet.<br>Durch Klicken mit der rechten Maustaste wird das Menü zum Kopieren und<br>Einfügen geöffnet. Damit können alle Parameter des jeweiligen FIR-Filterblocks<br>auf einen beliebigen anderen FIR-Filterblock innerhalb desselben Projekts<br>kopiert werden.                                                                              |
| 0.0 ms                | SPEAKER PROCESSING DELAY:<br>In diesem Block wird der Wert "SPEAKER PROCESSING DELAY" der<br>Ausgangskanäle angezeigt. Die Anzeige des Verzögerungswerts erfolgt<br>zusammen mit der Maßeinheit. Die Grafik zeigt den ungefähren Wert der<br>angewendeten Verzögerung. Durch Klicken mit der linken Maustaste auf diesen<br>Block wird die Seite "Speaker Processing Delay" geöffnet.<br>Durch Klicken mit der rechten Maustaste wird das Menü zum Kopieren und<br>Einfügen geöffnet. Damit können alle Parameter des jeweiligen Delay-Blocks auf<br>einen beliebigen anderen Speaker-Delay-Block innerhalb desselben Projekts<br>kopiert werden.                                                           |
|                       | SPEAKER PROCESSING LIMITERS:<br>In diesem Block werden die Limiter-Funktionen des jeweiligen Ausgangs<br>grafisch dargestellt. Die beiden LEDs zeigen an, ob der Peak-Limiter oder der<br>TEMP-Limiter aktiviert wurde. In der Grafik werden die eingestellten Werte<br>angezeigt.<br>Durch Klicken mit der rechten Maustaste wird das Menü zum Kopieren und<br>Einfügen geöffnet. Damit können alle Parameter des jeweiligen Limiter-Blocks<br>auf einen beliebigen anderen Limiter-Block innerhalb desselben Projekts<br>kopiert werden.                                                                                                    |
| 0.0 IMP<br>MUTE EXP A | Ausgangsblock:<br>Durch Klicken mit der rechten Maustaste auf "OUT A" oder "OUT B" wird das<br>Menü zum Kopieren und Einfügen geöffnet. Damit können alle Parameter des<br>jeweiligen Ausgangskanals auf beliebige andere Ausgangskanäle des RCM-28                                                                                                    |
innerhalb desselben Projekts kopiert werden. Dabei ist jedoch zu beachten, dass lediglich die DSP-Daten, nicht aber die Impedanz- und Lautsprecherdaten kopiert werden.

Die numerische Anzeige entspricht genau der Anzeige unter den Pegelreglern im Bedienfeld. Mit der Taste "MUTE" wird der Ausgangspegel des jeweiligen Ausgangs auf -∞ abgesenkt. Durch Klicken mit der linken Maustaste auf "MUTE" wird der jeweilige Ausgang stummgeschaltet. Die Taste "MUTE" wird dann in roter Farbe und gedrückt dargestellt. Durch nochmaliges Klicken mit der linken Maustaste wird die Stummschaltung deaktiviert, und der Ausgang ist wieder aktiv. Die Taste "MUTE" ist dann nicht mehr gedrückt und unbeleuchtet. Die Tasten "IMP" und "EXP" ermöglichen das Importieren bzw. Exportieren von Lautsprechereinstellungen. Eine Lautsprechereinstellungsdatei enthält die lautsprecherspezifischen Einstellungen der Speaker-Processing-Blöcke. Im Textfeld kann der Name der zu exportierenden Lautsprechereinstellung wird automatisch die entsprechende Lautsprechereinstellungsdatei importiert.

#### Statusanzeigen

| Element               | Beschreibung                                                                                                    |
|-----------------------|----------------------------------------------------------------------------------------------------|
| F01                   | Die Anzeige "MEMORY" zeigt die Nummer der Voreinstellung an, die<br>gerade hörbar ist. Dies gilt jedoch nur, wenn die LED "EDITED" grün<br>leuchtet, d. h., wenn seit der letzten RECALL-Aktion kein DSP-<br>Parameter verändert wurde.                  |
| COBRA2-SUB-TOP-IIR-V1 | "NAME" gibt den Namen der Voreinstellung an, die gerade hörbar ist.<br>In diesem Feld kann ein neuer Name zugewiesen werden, bevor eine<br>Voreinstellung in einer Benutzervoreinstellung gespeichert wird.                                              |
| EDITED                | Die Anzeige "EDITED" gibt Auskunft darüber, ob seit der letzten<br>RECALL-Aktion ein Parameter verändert wurde. Wenn die Anzeige grün<br>leuchtet, wurden Parameter bearbeitet und entsprechen daher nicht<br>mehr denen der angezeigten Voreinstellung. |

# Store / Store to / Recall

| Element  | Beschreibung                                                                                                    |
|----------|----------------------------------------------------------------------------------------------------|
| STORE    | Mit "STORE" werden alle momentan eingestellten DSP-Parameter in der gegenwärtig geladenen Voreinstellung gespeichert.                                                                                                    |
| STORE TO | Mit "STORE TO" werden alle momentan eingestellten DSP-Parameter in<br>einer wählbaren Benutzervoreinstellung gespeichert. Durch Klicken mit<br>der linken Maustaste wird das Dialogfeld "Store Preset" geöffnet, in dem<br>die Voreinstellung ausgewählt werden kann. Wenn Sie einen neuen<br>Voreinstellungsnamen zuweisen möchten, müssen Sie diesen im Feld<br>"NAME" eingeben, bevor Sie auf die Schaltfläche "STORE TO" klicken. |

|         | Store Preset         User       1 - 10       11 - 20       21 - 30         U01       Default User Preset 1       102       Default User Preset 2         U03       Default User Preset 3       103         U04       Default User Preset 4       105         Default User Preset 5       106         U05       Default User Preset 6       107         U06       Default User Preset 7       108         U07       Default User Preset 8       105                                                                                                    |
|---------|----------------------------------------------------------------------------------------------------|
|         | U09 Default User Preset 9<br>U10 Default User Preset 10                                                                                                    |
| RECALL  | Mit "RECALL" werden alle DSP-Parameter geladen und angezeigt, die in<br>der ausgewählten Voreinstellung gespeichert sind.<br>ACHTUNG: Im Online-Modus wird die geladene Voreinstellung sofort<br>hörbar. Stellen Sie deshalb sicher, dass Sie die tatsächlich gewünschte<br>Voreinstellung mit dem richtigen Parametersatz auswählen. Im<br>schlimmsten Fall kann es infolge einer ungeeigneten Signalverarbeitung<br>zu schweren Schäden an den angeschlossenen Lautsprechergehäusen<br>kommen!                                                                     |
| PROTECT | Die Benutzervoreinstellungen des RCM-28 können mit einem Kennwort<br>geschützt werden. Sie können dann nur überschrieben werden, wenn der<br>Benutzer das Kennwort kennt. Durch Klicken mit der linken Maustaste<br>wird das Dialogfeld "Protect User presets" geöffnet, in dem das Kennwort<br>eingegeben werden kann. Klicken Sie auf die Schaltfläche "Set Password",<br>um den Schutz zu aktivieren. Geben Sie das Kennwort ein, und klicken Sie<br>auf die Schaltfläche "Unlock User presets", um den Kennwortschutz zu<br>deaktivieren.<br>Protect Userpresets |
|         |                                                                                                    |

# **Preset after Startup**

| Element | Beschreibung |  |  |  |  |  |
|---------|--------------|--|--|--|--|--|
|---------|--------------|--|--|--|--|--|

| STARTUP PRESET<br>U01 | Die angegebene Voreinstellung wird nach dem Einschalten oder Neustart des<br>Leistungsverstärkers geladen. Wenn keine Voreinstellungsnummer angegeben<br>ist, wird nach dem Einschalten oder Neustart die zuletzt verwendete<br>Einstellung geladen. |
|-----------------------|----------------------------------------------------------------------------------------------------|
| ASSIGN                | Durch Klicken auf die Schaltfläche "ASSIGN…" wird das Dialogfeld "Set Initial<br>Preset…" geöffnet. In diesem Dialogfeld kann eine Werks- oder<br>Benutzervoreinstellung als Startvoreinstellung ausgewählt werden.                                  |
| x                     | Durch Klicken auf die Schaltfläche "X" wird die Auswahl der<br>Startvoreinstellung gelöscht.                                                                                                    |

# Import/Export von Voreinstellungsdateien

In IRIS-Net ist es möglich, alle DSP-Parameter eines Verstärkers zusammen mit dem zugehörigen Voreinstellungsnamen in einer Datei zu speichern und Verstärkerparameter aus diesen Dateien zu laden. Dazu legt IRIS-Net bei der Installation das Unterverzeichnis "\RCM-28 Presets" an, in dem alle werkseitigen Voreinstellungen gespeichert werden. Es wird empfohlen, auch die eigenen Voreinstellungen in diesem Verzeichnis zu speichern. Zwecks besserer Übersichtlichkeit können im Verzeichnis "\RCM-28 Presets" weitere Unterverzeichnisse angelegt werden.

| Element       | Beschreibung                                                                                                    |
|---------------|----------------------------------------------------------------------------------------------------|
| IMPORT PRESET | <ul> <li>Nach dem Klicken auf "IMPORT PRESET" wird ein Dialogfeld zum Öffnen einer<br/>Datei angezeigt. Geben Sie den korrekten Pfad zu dem Verzeichnis ein, in dem<br/>sich die gewünschte Datei befindet, und wählen Sie die zu öffnende<br/>Voreinstellungsdatei aus. Die Datei wird geladen und anschließend mit allen in<br/>der Datei gespeicherten DSP-Parametern angezeigt.</li> <li>ACHTUNG: Im Online-Modus wird die geladene Voreinstellung sofort hörbar.<br/>Stellen Sie deshalb sicher, dass Sie die tatsächlich gewünschte Voreinstellung<br/>mit dem richtigen Parametersatz auswählen. Im schlimmsten Fall kann es<br/>infolge einer ungeeigneten Signalverarbeitung zu schweren Schäden an den<br/>angeschlossenen Lautsprechergehäusen kommen!</li> </ul> |
| EXPORT PRESET | Nach Klicken auf "EXPORT PRESET" wird ein Dialogfeld zum Speichern einer<br>Datei angezeigt. Geben Sie den korrekten Pfad zu dem Verzeichnis ein, in dem<br>Sie die Daten speichern möchten. Geben Sie einen Dateinamen ein (ohne<br>Erweiterung). Klicken Sie auf die Schaltfläche "SAVE", um alle DSP-Parameter<br>zusammen mit dem entsprechenden Dateinamen zu speichern. Als<br>Dateierweiterung wird automatisch ".ds" hinzugefügt.                                                                                                    |

# **INPUT PARAMETRIC EQ**

Beide Eingangskanäle des RCM-28 verfügen jeweils über einen parametrischen 10-Band-Equalizer. Dieser ermöglicht die Programmierung einer äußerst variablen Lautsprecherentzerrung und die Anpassung des PA-Systems an unterschiedliche umgebungsbedingte und akustische Anforderungen.

|                  | INPUT          | - —         | array          | SPEAKER |           |           | l        |
|------------------|----------------|-------------|----------------|---------|-----------|-----------|----------|
|                  | IN PEQ         | oly rtg peq | DLY PEQ        | XOV FIR | DLY LIM C | ωт        |          |
|                  |                | Inpu        | t Parametr     | ic EQ   |           |           |          |
| Managhadal Phase | ar da li ra da |             |                |         |           |           |          |
| Magnitude        | 25 08 50 08    |             |                |         |           |           |          |
| 20               |                |             |                |         |           |           |          |
| 10               |                |             |                |         |           |           |          |
| GAIN [dB         |                |             |                |         |           |           |          |
| -10              |                |             |                |         |           |           |          |
| -20              |                |             |                |         |           |           |          |
| 20               | 50             | 100 200     | 500 1 k        | 2 k     | 5 k 10 k  | 20 k      |          |
| NOT A INDIT D    |                |             | FREQUENCY [H2] |         |           |           | FORM     |
|                  |                |             |                |         |           |           |          |
| EQ 1 EQ 2        | EQ 3           | EQ.4        | EQ S EQ 6      | EQ 7    | EQ 8      | EQ 9      | EQ 10    |
| TYPE TYPE        | TYPE           |             |                | TYPE    | TYPE      | DEO T     | TYPE     |
| GAIN GAIN        | GAIN           | GAIN GAIN   | GAIN           | GAIN    | GAIN      | GAIN      | GAIN     |
| 0 dB 🗧 0 dB      | 0 dB           | 0 dB 🕄 0    | dB 🗧 0 dB      | 8b 0    | 0 dB 🕄    | 0 dB 🕄    | 0 dB     |
| pase pase        | PREQ A         | FREQ FREQ   | HREQ           | FREQ    | FREQ      | HREQ      | FREQ     |
| 31 H2 V 63 H2    | 125 H2 V       | 250 H2 - 50 | 0 1000 Hz      | 2000 H2 | 4000 H2 V | 8000 H2 V | 16000 H2 |
| 0.71 0.71        | 0.71           | 0.71 0      | .71 0.71       | 0.71    | 0.71      | 0.71      | 0.71     |
| BYPASS BYPASS    | S BYPASS       | BYPASS B    | YPASS BYPAS    | S BYPAS | 5 BYPASS  | BYPASS    | BYPASS   |
|                  |                |             |                |         |           |           |          |

# Darstellung im Grafik-Display

| Element         | Beschreibung                                                                                          |
|-----------------|----------------------------------------------------------------------------------------------------|
| Magnitude Phase | Schalter für die Darstellung des Amplituden-Frequenzgangs (Magnitude)<br>oder des Phasengangs (Phase) |
| 25 dB 50 dB     | Schalter zur Skalierung der Verstärkungsachse auf 25 dB (± 12,5 dB) oder<br>50 dB (± 25 dB)           |

# Kanalauswahl

| Element         | Beschreibung                                                                                                    |
|-----------------|----------------------------------------------------------------------------------------------------|
| INPUT A INPUT B | Schalter zur Auswahl von Eingang A oder Eingang B für die Filterbearbeitung<br>und Darstellung.<br>Durch Klicken mit der rechten Maustaste wird das Menü zum Kopieren und<br>Einfügen geöffnet. Damit können alle EQ-Parameter des jeweiligen Ausgangs<br>komfortabel auf eine beliebige andere PEQ-Filterbank innerhalb desselben<br>Projekts kopiert werden. |

# Filterparameter

| Eleme<br>nt | Standard | Bereich | Beschreibung                                                                                                    |
|-------------|----------|---------|----------------------------------------------------------------------------------------------------|
| EQ1         |          |         | Name des jeweiligen Filterbands.<br>Durch Klicken mit der rechten Maustaste auf dieses<br>Feld wird das Menü zum Kopieren und Einfügen<br>geöffnet. Damit können alle EQ-Parameter des<br>entsprechenden Filters komfortabel auf einen<br>beliebigen anderen EQ-Block innerhalb desselben<br>Projekts kopiert werden. |

| PEQ ▼              | PEQ                                                                | PEQ,<br>Loshelv,<br>Hishelv,<br>Hipass,<br>Lopass             | Mit "TYPE" wird der Filtertyp definiert.<br>"PEQ" ist ein parametrisches Peak-Dip-Filter mit<br>programmierbarer Frequenz, Güte und Verstärkung.<br>Mit "Loshelv"/"Hishelv" erstellen Sie ein Low-<br>Shelving- bzw. High-Shelving-Filter mit den<br>editierbaren Parametern Frequenz, Flankensteilheit<br>und Verstärkung.<br>Mit "Lopass"/"Hipass" erstellen Sie ein Tiefpass- bzw.<br>Hochpassfilter mit einstellbarer Frequenz,<br>Flankensteilheit und Güte. |
|--------------------|--------------------------------------------------------------------|---------------------------------------------------------------|----------------------------------------------------------------------------------------------------|
| SLOPE<br>6dB/Oct ▼ | 6 dB/Okt                                                           | 6 dB/Okt,<br>12 dB/Okt                                        | "SLOPE" definiert die Flankensteilheit bzw. die<br>Filterordnung sowohl für die Low- bzw. High-Shelving-<br>Filter als auch für die Tiefpass- bzw. Hochpassfilter.<br>Es können verschiedene Flankensteilheiten im<br>Übergangsbereich eingestellt werden.                                                                                                    |
| FREQ<br>31 Hz      | 31 / 63 /<br>125 /<br>250 / 500 /<br>1k / 2k / 4k /<br>8k / 16k Hz | 20 Hz bis<br>20 kHz                                           | Mit "FREQ" (Frequenz) wird die Mittenfrequenz für<br>parametrische Equalizer oder die Eckfrequenz bei<br>Shelving-Filtern und Hochpass-/Tiefpassfiltern<br>eingestellt.                                                                                                    |
| Q<br>0.7           | 0,7                                                                | 0,4 bis 40,0<br>(PEQ), 0,4<br>bis 2,0<br>(Hoch-/<br>Tiefpass) | Mit "Q" wird die Güte bzw. Bandbreite eines<br>parametrischen Equalizers eingestellt. Ein hoher Q-<br>Wert ergibt ein schmalbandiges Filter, ein kleiner Q-<br>Wert ein breitbandiges Filter. Der Q-Wert legt auch<br>die Qualität und damit den Frequenzgang von<br>Hochpass-, Tiefpass- und Allpassfiltern mit einer<br>Flankensteilheit von 12 dB/Okt fest.                                                                                                    |
| GAIN               | 0 dB                                                               | -18 bis<br>+12 dB                                             | Mit "GAIN" wird die Verstärkung (Anhebung) oder<br>Abschwächung (Absenkung) der parametrischen<br>Equalizer bzw. der Low-Shelving- oder High-Shelving-<br>Equalizer eingestellt.                                                                                                    |
| ACTIVE             |                                                                    |                                                               | Die Beschriftung dieser Taste gibt den aktuellen<br>Status des Filters an. Betätigen Sie die Schaltfläche<br>"ACTIVE", um das Filter zu deaktivieren (Bypass).<br>Damit ist ein schneller A/B-Vergleich der tatsächlichen<br>Filterauswirkungen auf das Klangbild möglich.                                                                                                    |
| EQ FLAT            |                                                                    |                                                               | Betätigen Sie die Taste "EQ FLAT", um alle Filter auf<br>den Typ PEQ mit 0 dB zurückzusetzen.                                                                                                    |

# Bearbeiten des Filters durch Ziehen der Maus im Grafik-Display

Ein weißer Punkt in der Darstellung des Frequenzgangs repräsentiert ein aktives Filter ("BYPASS" nicht gedrückt). Wenn Sie mit der linken Maustaste auf diesen Punkt klicken und dabei die Maustaste gedrückt halten, können Sie durch Ziehen nach links oder rechts die Frequenz und durch Ziehen der Maus nach oben oder unten die Verstärkung des ausgewählten Filters ändern (abhängig vom ausgewählten Filtertyp). Wenn Sie mit der rechten Maustaste auf den weißen Punkt klicken und die Maustaste gedrückt halten, können Sie die Q-Werte der parametrischen Equalizer sowie der Hoch- und Tiefpassfilter ändern.

Für eine bessere Übersicht leuchtet die Bezeichnung des jeweiligen Filterbands grün auf, sobald sich der Mauszeiger über dessen weißem Punkt befindet.

# **INPUT DELAY**

Für jeden Eingangskanal des Leistungsverstärkers kann eine individuelle Eingangsverzögerung eingestellt werden.

HINWEIS: Der Parameter "Input Delay" kommt insbesondere bei Verzögerungsleitungen zum Einsatz. Die erforderliche Verzögerungszeit ist in diesem Fall nur von der Position der Verzögerungsleitung abhängig und für alle Bandpässe identisch (z. B. für die Ausgangskanäle des Leistungsverstärkers). Die Anpassung des Parameters für die Eingangsverzögerung ist daher automatisch für alle auf diesen Eingang gerouteten Ausgangskanäle wirksam.

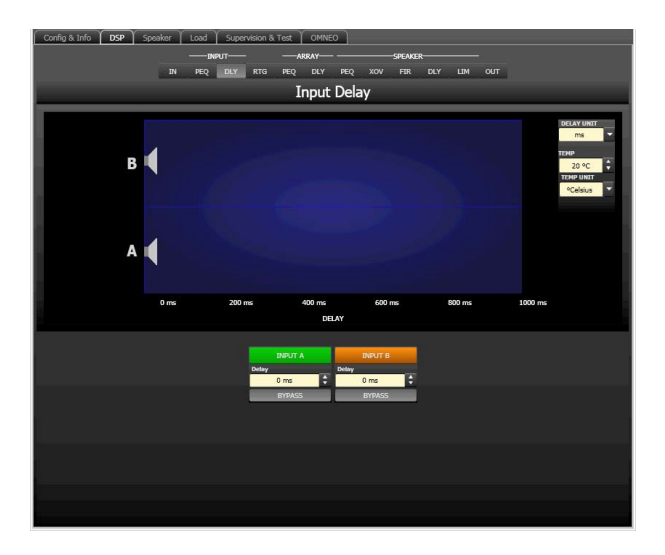

#### Kanalparameter

| Element         | Standard | Bereich          | Beschreibung                                                                                                    |
|-----------------|----------|------------------|----------------------------------------------------------------------------------------------------|
| INPUT A INPUT B |          |                  | Kanalname.<br>Durch Klicken mit der rechten Maustaste wird<br>das Menü zum Kopieren und Einfügen<br>geöffnet. Damit können alle Delay-Parameter<br>des jeweiligen Eingangs komfortabel auf eine<br>beliebige andere Verzögerung innerhalb<br>desselben Projekts kopiert werden. |
| 20 ms           | 0 ms     | 0 bis<br>1000 ms | Mit "DELAY" kann das Audiosignal des<br>jeweiligen Eingangskanals um eine einstellbare<br>Zeit verzögert werden. Hier kann entweder nur<br>ein Wert oder ein Wert mit Einheit eingegeben<br>werden.                                                                             |

| ACTIVE | Die Beschriftung dieser Taste gibt den       |
|--------|----------------------------------------------|
|        | aktuellen Status der Verzögerung an. Drücken |
|        | Sie die Taste "ACTIVE", um die               |
|        | Eingangsverzögerung zu deaktivieren.         |

#### **Allgemeine Parameter**

| Element                               | Standard | Bereich                                    | Beschreibung                                                                                                    |
|---------------------------------------|----------|--------------------------------------------|----------------------------------------------------------------------------------------------------|
| ms V                                  | ms       | ms,<br>samples,<br>ft, in, m,<br>cm, μs, s | Hier kann die Maßeinheit für die Verzögerungszeiten<br>gewählt werden.                                                                                                    |
| TEMP<br>0 °C<br>TEMP UNIT<br>°Celsius | 20 °C    | -20 bis<br>60 °C<br>-4 bis<br>140 °F       | Hier kann die tatsächliche Umgebungstemperatur<br>eingegeben werden. Wenn für die Verzögerung eine<br>Entfernungseinheit eingestellt wurde, werden die<br>Verzögerungszeiten in Abhängigkeit von der Temperatur<br>korrigiert. Die Temperatur kann wahlweise in Grad Celsius<br>(°C) oder in Grad Fahrenheit (°F) angegeben werden. |

## Bearbeiten der Verzögerungszeiten durch Ziehen der Maus im Grafik-Display

Sobald eine Verzögerung aktiviert ist, wird das dazugehörige Lautsprechersymbol im Grafik-Display farbig dargestellt. Wenn Sie mit der linken Maustaste auf das Lautsprechersymbol klicken und die die Maustaste gedrückt halten, können Sie das Symbol nach links oder rechts ziehen und damit die Verzögerungszeit des ausgewählten Kanals ändern. Zur besseren Übersicht und einfacheren Bearbeitung wird die Bezeichnung der jeweiligen Verzögerung schwarz angezeigt, sobald sich der Mauszeiger über dem entsprechenden Symbol befindet.

#### ARRAY PARAMETRIC EQ

Alle Ausgangskanäle verfügen jeweils über einen parametrischen 5-Band-Equalizer, der hauptsächlich für die Lautsprecherentzerrung von Arrays eingesetzt wird. Die Filter sind identisch zu denen der Eingangs-Equalizer, bieten aber zusätzlich die Möglichkeit, den Allpass-Filtertyp auszuwählen.

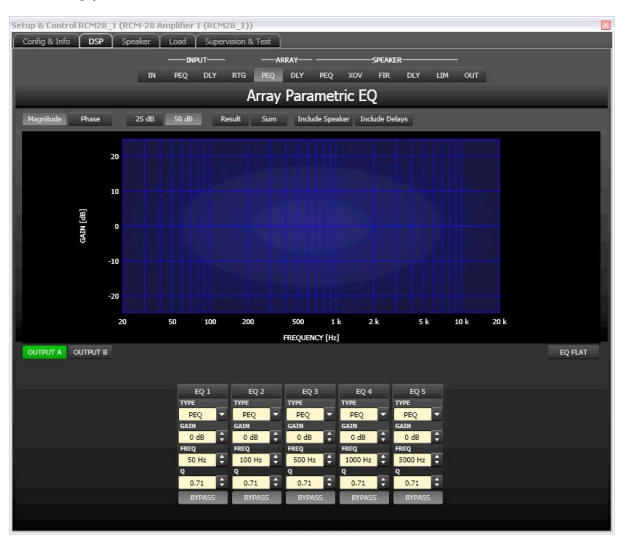

# Darstellung im Grafik-Display

Im Grafik-Display können verschiedene Darstellungsarten gewählt werden, die in der folgenden Tabelle beschrieben werden. Generell werden alle Einflüsse von Filtern, die sich vor dem parametrischen Array-Equalizer befinden ("INPUT PEQ"), in die Darstellung einbezogen. Dies ermöglicht stets den Überblick über den resultierenden Frequenzgang an dieser Stelle.

| Element         | Beschreibung                                                                                                    |
|-----------------|----------------------------------------------------------------------------------------------------|
| Magnitude Phase | Schalter für die Darstellung des Frequenzgangs (Magnitude) oder des<br>Phasengangs (Phase)                                                                                                    |
| 25 dB 50 dB     | Schalter zur Skalierung der Verstärkungsachse auf 25 dB (± 12,5 dB) oder<br>50 dB (± 25 dB)                                                                                                    |
| Result          | Zeigt die resultierende Übertragungsfunktion aus allen Filter- und<br>Pegeleinstellungen und stellt somit das hörbare Ergebnis an den Ausgängen<br>des Verstärkers grafisch dar.                                                                                                    |
| Sum             | lst der Schalter "Sum" gedrückt, wird das Summensignal der Ausgangskanäle<br>angezeigt, einschließlich Ausgangspegel und Stummschaltung. Ist der Schalter<br>"Sum" nicht gedrückt, werden die Übertragungsfunktionen der Ausgangskanäle<br>gesondert dargestellt.                                                                                                    |
| Include Delays  | Schalter, um die programmierten Verzögerungen in die Darstellung der<br>Frequenz- oder Phasengänge einzubeziehen. Die Verzögerungen betreffen vor<br>allem die Darstellung der Phasengänge. In der Summensignaldarstellung der<br>Kanäle des Sound-System-Prozessors wird aber auch im Frequenzgang die<br>Auswirkung der Verzögerungen sehr deutlich, z. B. als Kerbfiltereffekt. |
| Include Speaker | Schalter für die zusätzliche Darstellung gemessener<br>Lautsprecherübertragungsfunktionen. Diese Funktion ist nur wirksam, wenn<br>zuvor auf der Registerkarte "Speaker" Lautsprecherdaten geladen wurden.                                                                                                    |

## Kanalauswahl

| Eleme<br>nt | Beschreibung                                                                                                    |
|-------------|----------------------------------------------------------------------------------------------------|
| OUTPUT A    | Schalter zur Auswahl von Ausgang A oder B für die Filterbearbeitung.<br>Durch Klicken mit der rechten Maustaste wird das Menü zum Kopieren und Einfügen<br>geöffnet. Damit können alle EQ-Parameter des jeweiligen Ausgangs komfortabel auf<br>eine beliebige andere RCM-28 Array-EQ-Filterbank innerhalb desselben Projekts<br>kopiert werden. |

#### Filterparameter

| Element | Standar<br>d | Bereich | Beschreibung                     |
|---------|--------------|---------|----------------------------------|
| EQ 1    |              |         | Name des jeweiligen Filterbands. |

|                    |                                         |                                                                        | Durch Klicken mit der rechten Maustaste auf dieses Feld<br>wird das Menü zum Kopieren und Einfügen geöffnet. Damit<br>können alle EQ-Parameter des entsprechenden Filters<br>komfortabel auf einen beliebigen anderen EQ-Block<br>innerhalb desselben Projekts kopiert werden.                                                                                                    |
|--------------------|-----------------------------------------|------------------------------------------------------------------------|----------------------------------------------------------------------------------------------------|
| TYPE<br>PEQ •      | PEQ                                     | PEQ,<br>Loshelv,<br>Hishelv,<br>Hipass,<br>Lopass,<br>Allpass          | Mit "TYPE" wird der Filtertyp definiert.<br>"PEQ" ist ein parametrisches Peak-Dip-Filter mit<br>programmierbarer Frequenz, Güte und Verstärkung.<br>Mit "Loshelv"/"Hishelv" erstellen Sie ein Low-Shelving-<br>bzw. High-Shelving-Filter mit den editierbaren Parametern<br>Frequenz, Flankensteilheit und Verstärkung.<br>Mit "Lopass"/"Hipass" erstellen Sie ein Tiefpass- bzw.<br>Hochpassfilter mit einstellbarer Frequenz, Flankensteilheit<br>und Güte.<br>"Allpass" ist ein Filter, das nicht den Frequenzgang,<br>sondern nur den Phasengang in der Übertragungsfunktion<br>beeinflusst. |
| SLOPE<br>6dB/Oct ▼ | 6 dB/<br>Okt                            | 6 dB/Okt,<br>12 dB/Okt                                                 | "SLOPE" definiert die Flankensteilheit bzw. die<br>Filterordnung sowohl für die Low- bzw. High-Shelving-Filter<br>als auch für die Tiefpass- bzw. Hochpassfilter. Es können<br>verschiedene Flankensteilheiten im Übergangsbereich<br>eingestellt werden.                                                                                                    |
| FREQ<br>31 Hz      | 50 /<br>100 /<br>500 /<br>1k /<br>5k Hz | 20 Hz bis<br>20 kHz                                                    | Mit "FREQ" (Frequenz) wird die Mittenfrequenz für<br>parametrische Equalizer oder die Eckfrequenz bei Shelving-<br>Filtern und Hochpass-/Tiefpassfiltern eingestellt.                                                                                                    |
| Q<br>0.7           | 0,7                                     | 0,4 bis 40,0<br>(PEQ), 0,4<br>bis 2,0<br>(Hoch-/<br>Tief-/<br>Allpass) | Mit "Q" wird die Güte bzw. Bandbreite eines<br>parametrischen Equalizers eingestellt. Ein hoher Q-Wert<br>ergibt ein schmalbandiges Filter, ein kleiner Q-Wert ein<br>breitbandiges Filter. Der Q-Wert legt auch die Qualität und<br>damit den Frequenzgang von Hochpass-, Tiefpass- und<br>Allpassfiltern mit einer Flankensteilheit von 12 dB/Okt fest.                                                                                                    |
| GAIN<br>0 dB       | 0 dB                                    | -18 bis<br>+12 dB                                                      | Mit "GAIN" wird die Verstärkung (Anhebung) oder<br>Abschwächung (Absenkung) der parametrischen Equalizer<br>bzw. der Low-Shelving- oder High-Shelving-Equalizer<br>eingestellt.                                                                                                    |
| first              | first                                   | first, second                                                          | Mit ORDER (nur bei Allpassfiltern) wird die gewünschte<br>Filterordnung des Allpassfilters eingestellt. Ein Allpassfilter<br>erster Ordnung dreht die Phase um 180°; ein Allpassfilter<br>zweiter Ordnung dreht die Phase um 360°.                                                                                                    |
| ACTIVE             |                                         |                                                                        | Die Beschriftung dieser Taste gibt den aktuellen Status des<br>Filters an. Betätigen Sie die Schaltfläche "ACTIVE", um das<br>Filter zu deaktivieren (Bypass). Damit ist ein schneller A/B-<br>Vergleich der tatsächlichen Filterauswirkungen auf das<br>Klangbild möglich.                                                                                                    |

| EQ FLAT | Betätigen Sie die Taste "EQ FLAT", um alle Filter auf den |
|---------|-----------------------------------------------------------|
|         | Typ PEQ mit 0 dB zurückzusetzen.                          |

#### Bearbeiten des Filters durch Ziehen der Maus im Grafik-Display

Ein weißer Punkt in der Darstellung des Frequenzgangs repräsentiert ein aktives Filter ("BYPASS" nicht gedrückt). Wenn Sie mit der linken Maustaste auf diesen Punkt klicken und dabei die Maustaste gedrückt halten, können Sie durch Ziehen nach links oder rechts die Frequenz und durch Ziehen der Maus nach oben oder unten die Verstärkung oder Dämpfung des ausgewählten Filters ändern (abhängig vom ausgewählten Filtertyp). Wenn Sie mit der rechten Maustaste auf den weißen Punkt klicken und die Maustaste gedrückt halten, können Sie die Q-Werte ändern. Für eine bessere Übersicht leuchtet die Bezeichnung des jeweiligen Filterbands grün auf, sobald sich der Mauszeiger über dessen weißem Punkt befindet. Eine zusätzliche weiße Kurve stellt den Frequenzgang des aktuell ausgewählten Filters dar.

#### ARRAY DELAY

Für jeden Ausgangskanal des Leistungsverstärkers kann eine individuelle Array-Verzögerung eingestellt werden.

HINWEIS: Der Parameter "Array Delay" kann zur Anpassung einzelner Gehäuse in einem Lautsprecher-Cluster verwendet werden, z. B. in einem Subwoofer-Array oder Center-Lautsprecher-Cluster. Bei einem Lautsprecher-Cluster mit zwei Hornlautsprechern ist es z. B. hilfreich, einem der Lautsprecher im Cluster einen Verzögerungswert von 3 bis 5 ms zuzuweisen, um die Beschallung im Überdeckungsbereich der Schallkeulen zu verbessern. Darüber hinaus können im Abschnitt "Array Delay" einzelnen Subwoofer-Lautsprechern komfortabel dedizierte Verzögerungswerte zugewiesen werden, um Gradienten- oder Beamforming-Arrays zu bilden.

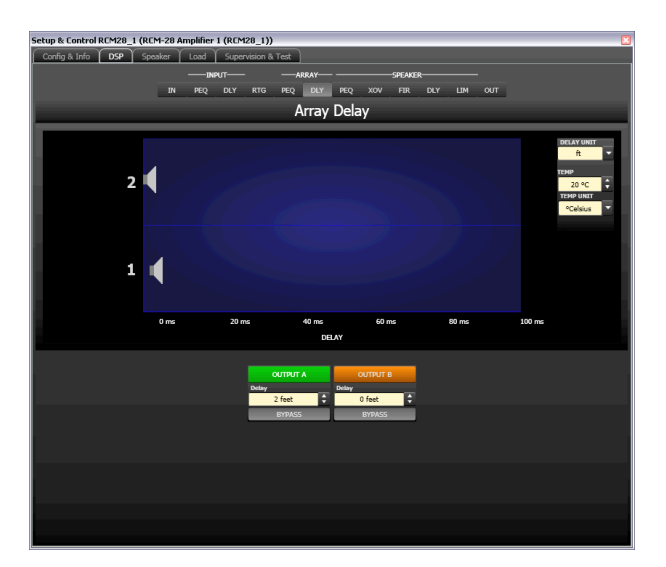

#### Kanalparameter

| Element  | Standard | Bereich | Beschreibung |
|----------|----------|---------|--------------|
| OUTPUT A |          |         | Kanalname.   |
|          |          |         |              |

|                |      |                 | Durch Klicken mit der rechten Maustaste wird<br>das Menü zum Kopieren und Einfügen<br>geöffnet. Damit können alle Delay-Parameter<br>des jeweiligen Ausgangs komfortabel auf eine<br>beliebige andere Verzögerung innerhalb<br>desselben Projekts kopiert werden. |
|----------------|------|-----------------|----------------------------------------------------------------------------------------------------|
| Delay<br>20 ms | 0 ms | 0 bis<br>100 ms | Mit "Delay" kann das Signal des jeweiligen<br>Ausgangskanals um eine einstellbare Zeit<br>verzögert werden.                                                                                                    |
| ACTIVE         |      |                 | Die Beschriftung dieser Taste gibt den<br>aktuellen Status der Verzögerung an. Drücken<br>Sie die Taste "ACTIVE", um die Verzögerung zu<br>deaktivieren.                                                                                                    |

#### Allgemeine Parameter

| Element                               | Standard | Bereich                                    | Beschreibung                                                                                                    |
|---------------------------------------|----------|--------------------------------------------|----------------------------------------------------------------------------------------------------|
| DELAY UNIT<br>ms 👻                    | ms       | ms,<br>samples,<br>ft, in, m,<br>cm, μs, s | Hier kann die Maßeinheit für die Verzögerungszeiten<br>gewählt werden.                                                                                                    |
| TEMP<br>0 °C<br>TEMP UNIT<br>°Celsius | 20 °C    | -20 bis<br>60 °C<br>-4 bis<br>140 °F       | Hier kann die tatsächliche Umgebungstemperatur<br>eingegeben werden. Wenn für die Verzögerung eine<br>Entfernungseinheit eingestellt wurde, werden die<br>Verzögerungszeiten in Abhängigkeit von der Temperatur<br>korrigiert. Die Temperatur kann wahlweise in Grad Celsius<br>(°C) oder in Grad Fahrenheit (°F) angegeben werden. |

#### Bearbeiten der Verzögerungszeiten durch Ziehen der Maus im Grafik-Display

Sobald eine Verzögerung aktiviert ist, wird das dazugehörige Lautsprechersymbol im Grafik-Display farbig dargestellt. Wenn Sie mit der linken Maustaste auf das Lautsprechersymbol klicken und die die Maustaste gedrückt halten, können Sie das Symbol nach links oder rechts ziehen und damit die Verzögerungszeit des ausgewählten Kanals ändern. Zur besseren Übersicht und einfacheren Bearbeitung wird die Bezeichnung der jeweiligen Verzögerung schwarz angezeigt, sobald sich der Mauszeiger über dem entsprechenden Symbol befindet.

# **OUTPUT PARAMETRIC EQ**

Alle Ausgangskanäle verfügen jeweils über einen parametrischen 6-Band-Equalizer, der hauptsächlich für die Lautsprecherentzerrung eingesetzt wird. Die Filter sind identisch zu denen der Eingangs-Equalizer, bieten aber zusätzlich die Möglichkeit, den Allpass-Filtertyp auszuwählen.

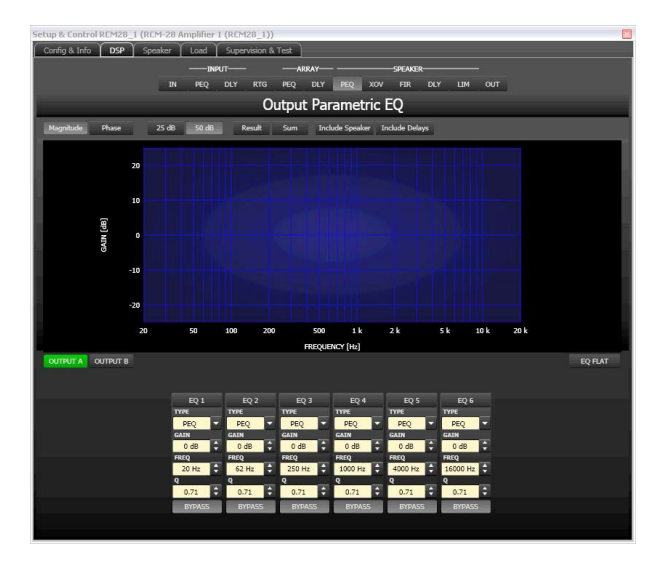

# Darstellung im Grafik-Display

Im Grafik-Display können verschiedene Darstellungsarten gewählt werden, die in der folgenden Tabelle beschrieben werden. Generell werden alle Einflüsse von Filtern, die sich vor dem parametrischen Ausgangs-Equalizer befinden, in die Darstellung einbezogen. Dies ermöglicht stets den Überblick über den resultierenden Frequenzgang an dieser Stelle.

| Element         | Beschreibung                                                                                                    |
|-----------------|----------------------------------------------------------------------------------------------------|
| Magnitude Phase | Schalter für die Darstellung des Frequenzgangs (Magnitude) oder des<br>Phasengangs (Phase)                                                                                                    |
| 25 dB 50 dB     | Schalter zur Skalierung der Verstärkungsachse auf 25 dB (± 12,5 dB) oder<br>50 dB (± 25 dB)                                                                                                    |
| Result          | Zeigt die resultierende Übertragungsfunktion aus allen Filter- und<br>Pegelanpassungseinstellungen und stellt somit das hörbare Ergebnis an den<br>Ausgängen des Verstärkers grafisch dar.                                                                                                    |
| Sum             | lst der Schalter "Sum" gedrückt, wird das Summensignal der Ausgangskanäle<br>angezeigt, einschließlich Ausgangspegel und Stummschaltung. Ist der Schalter<br>"Sum" nicht gedrückt, werden die Übertragungsfunktionen der Ausgangskanäle<br>gesondert dargestellt.                                                                                                    |
| Include Delays  | Schalter, um die programmierten Verzögerungen in die Darstellung der<br>Frequenz- oder Phasengänge einzubeziehen. Die Verzögerungen betreffen vor<br>allem die Darstellung der Phasengänge. In der Summensignaldarstellung der<br>Kanäle des Sound-System-Prozessors wird aber auch im Frequenzgang die<br>Auswirkung der Verzögerungen sehr deutlich, z. B. als Kerbfiltereffekt. |
| Include Speaker | Schalter für die zusätzliche Darstellung gemessener<br>Lautsprecherübertragungsfunktionen. Diese Funktion ist nur wirksam, wenn<br>zuvor auf der Registerkarte "Speaker" Lautsprecherdaten geladen wurden.                                                                                                    |

# Kanalauswahl

| Element  | Beschreibung                                                         |
|----------|----------------------------------------------------------------------|
| OUTPUT A | Schalter zur Auswahl von Ausgang A oder B für die Filterbearbeitung. |

Durch Klicken mit der rechten Maustaste wird das Menü zum Kopieren und Einfügen geöffnet. Damit können alle EQ-Parameter des jeweiligen Ausgangs komfortabel auf eine beliebige andere RCM-28 EQ-Ausgangsfilterbank innerhalb desselben Projekts kopiert werden.

## Filterparameter

| Element              | Standar<br>d                                    | Bereich                                                                   | Beschreibung                                                                                                    |
|----------------------|-------------------------------------------------|---------------------------------------------------------------------------|----------------------------------------------------------------------------------------------------|
| EQ 1                 |                                                 |                                                                           | Name des jeweiligen Filterbands.<br>Durch Klicken mit der rechten Maustaste auf dieses Feld<br>wird das Menü zum Kopieren und Einfügen geöffnet. Damit<br>können alle EQ-Parameter des entsprechenden Filters<br>komfortabel auf einen beliebigen anderen EQ-Block<br>innerhalb desselben Projekts kopiert werden.                                                                                                    |
| TYPE<br>PEQ <b>v</b> | PEQ                                             | PEQ,<br>Loshelv,<br>Hishelv,<br>Hipass,<br>Lopass,<br>Allpass             | Mit "TYPE" wird der Filtertyp definiert.<br>"PEQ" ist ein parametrisches Peak-Dip-Filter mit<br>programmierbarer Frequenz, Güte und Verstärkung.<br>Mit "Loshelv"/"Hishelv" erstellen Sie ein Low-Shelving- bzw.<br>High-Shelving-Filter mit den editierbaren Parametern<br>Frequenz, Flankensteilheit und Verstärkung.<br>Mit "Lopass"/"Hipass" erstellen Sie ein Tiefpass- bzw.<br>Hochpassfilter mit einstellbarer Frequenz, Flankensteilheit<br>und Güte.<br>"Allpass" ist ein Filter, das nicht den Frequenzgang, sondern<br>nur den Phasengang in der Übertragungsfunktion<br>beeinflusst. |
| SLOPE<br>6dB/Oct ▼   | 6 dB/<br>Okt                                    | 6 dB/Okt,<br>12 dB/Okt                                                    | "SLOPE" definiert die Flankensteilheit bzw. die<br>Filterordnung sowohl für die Low- bzw. High-Shelving-Filter<br>als auch für die Tiefpass- bzw. Hochpassfilter. Es können<br>verschiedene Flankensteilheiten im Übergangsbereich<br>eingestellt werden.                                                                                                    |
| FREQ<br>31 Hz        | 20 /<br>62 /<br>250 /<br>1k /<br>4k /<br>16k Hz | 20 Hz bis<br>20 kHz                                                       | Mit "FREQ" (Frequenz) wird die Mittenfrequenz für<br>parametrische Equalizer oder die Eckfrequenz bei Shelving-<br>Filtern und Hochpass-/Tiefpassfiltern eingestellt.                                                                                                    |
| 0.7                  | 0,7                                             | 0,4 bis<br>40,0<br>(PEQ), 0,4<br>bis 2,0<br>(Hoch-/<br>Tief-/<br>Allpass) | Mit "Q" wird die Güte bzw. Bandbreite eines parametrischen<br>Equalizers eingestellt. Ein hoher Q-Wert ergibt ein<br>schmalbandiges Filter, ein kleiner Q-Wert ein breitbandiges<br>Filter. Der Q-Wert legt auch die Qualität und damit den<br>Frequenzgang von Hochpass-, Tiefpass- und Allpassfiltern mit<br>einer Flankensteilheit von 12 dB/Okt fest.                                                                                                    |

| GAIN<br>0 dB | 0 dB  | -18 bis<br>+12 dB | Mit "GAIN" wird die Verstärkung (Anhebung) oder<br>Abschwächung (Absenkung) der parametrischen Equalizer<br>bzw. der Low-Shelving- oder High-Shelving-Equalizer<br>eingestellt.                                                                                             |
|--------------|-------|-------------------|----------------------------------------------------------------------------------------------------|
| first        | first | first,<br>second  | Mit "ORDER" (nur bei Allpassfiltern) wird die gewünschte<br>Filterordnung des Allpassfilters eingestellt. Ein Allpassfilter<br>erster Ordnung dreht die Phase um 180°; ein Allpassfilter<br>zweiter Ordnung dreht die Phase um 360°.                                        |
| ACTIVE       |       |                   | Die Beschriftung dieser Taste gibt den aktuellen Status des<br>Filters an. Betätigen Sie die Schaltfläche "ACTIVE", um das<br>Filter zu deaktivieren (Bypass). Damit ist ein schneller A/B-<br>Vergleich der tatsächlichen Filterauswirkungen auf das<br>Klangbild möglich. |
| EQ FLAT      |       |                   | Betätigen Sie die Taste "EQ FLAT", um alle Filter auf den Typ<br>PEQ mit 0 dB zurückzusetzen.                                                                                                    |

## Bearbeiten des Filters durch Ziehen der Maus im Grafik-Display

Ein weißer Punkt in der Darstellung des Frequenzgangs repräsentiert ein aktives Filter ("BYPASS" nicht gedrückt). Wenn Sie mit der linken Maustaste auf diesen Punkt klicken und dabei die Maustaste gedrückt halten, können Sie durch Ziehen nach links oder rechts die Frequenz und durch Ziehen der Maus nach oben oder unten die Verstärkung oder Dämpfung des ausgewählten Filters ändern (abhängig vom ausgewählten Filtertyp). Wenn Sie mit der rechten Maustaste auf den weißen Punkt klicken und die Maustaste gedrückt halten, können Sie die Q-Werte ändern. Für eine bessere Übersicht leuchtet die Bezeichnung des jeweiligen Filterbands grün auf, sobald sich der Mauszeiger über dessen weißem Punkt befindet. Eine zusätzliche weiße Kurve stellt den Frequenzgang des aktuell ausgewählten Filters dar.

#### **OUTPUT X-OVER**

Das Fenster "Output X-Over" ermöglicht den Zugriff auf eine Frequenzweiche mit Hoch- und Tiefpassfiltern, Verzögerung, Verstärkungsanpassung und Polaritätswahlschalter. Mit diesen Parametern können Sie die einzelnen Frequenzbänder eines Mehrweg-Lautsprechersystems korrekt konfigurieren, Laufzeitunterschiede kompensieren und Pegelanpassungen vornehmen.

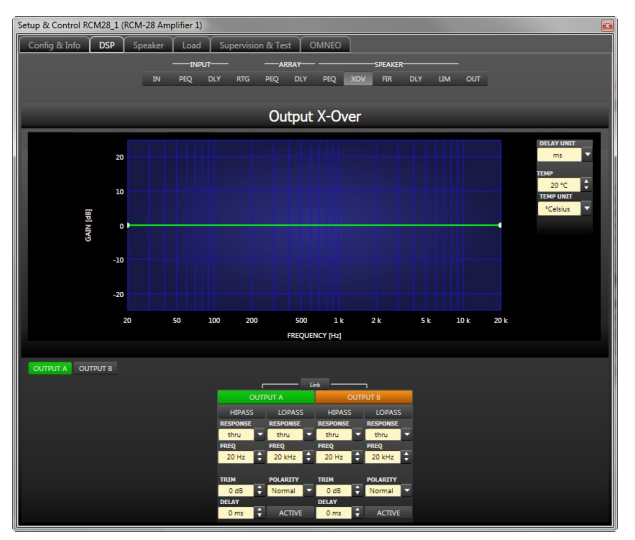

# Darstellung im Grafik-Display

Im Grafik-Display können verschiedene Darstellungsarten gewählt werden, die in der folgenden Tabelle beschrieben werden. Generell werden alle Einflüsse von Filtern, die sich vor dem X-Over befinden (z. B. Array-PEQ), in die Darstellung einbezogen. Dies ermöglicht stets den Überblick über den resultierenden Frequenzgang an dieser Stelle.

| Element         | Beschreibung                                                                                                    |
|-----------------|----------------------------------------------------------------------------------------------------|
| Magnitude Phase | Schalter für die Darstellung des Frequenzgangs (Magnitude) oder des<br>Phasengangs (Phase)                                                                                                    |
| 25 dB 50 dB     | Schalter zur Skalierung der Verstärkungsachse auf 25 dB (± 12,5 dB) oder<br>50 dB (± 25 dB)                                                                                                    |
| Result          | Zeigt die resultierende Übertragungsfunktion aus allen Filter- und<br>Pegelanpassungseinstellungen und stellt somit das hörbare Ergebnis an den<br>Ausgängen des Verstärkers grafisch dar. Das hörbare Ergebnis wird in<br>leuchtenden Farben dargestellt; die "elektrischen" Kurven sind in dunklen<br>Farben gehalten.                                                           |
| Sum             | Ist der Schalter "Sum" gedrückt, wird das Summensignal der Ausgangskanäle<br>angezeigt. Ist der Schalter "Sum" nicht gedrückt, werden die<br>Übertragungsfunktionen der Ausgangskanäle gesondert dargestellt.                                                                                                    |
| Include Speaker | Schalter für die zusätzliche Darstellung gemessener<br>Lautsprecherübertragungsfunktionen. Diese Funktion ist nur wirksam, wenn<br>zuvor auf der Registerkarte "Speaker" Lautsprecherdaten geladen wurden.                                                                                                    |
| Include Delays  | Schalter, um die programmierten Verzögerungen in die Darstellung der<br>Frequenz- oder Phasengänge einzubeziehen. Die Verzögerungen betreffen vor<br>allem die Darstellung der Phasengänge. In der Summensignaldarstellung der<br>Kanäle des Sound-System-Prozessors wird aber auch im Frequenzgang die<br>Auswirkung der Verzögerungen sehr deutlich, z. B. als Kerbfiltereffekt. |

# Kanalauswahl

| Element  | Beschreibung                                                                                                    |
|----------|----------------------------------------------------------------------------------------------------|
| OUTPUT A | Schalter zur Auswahl von Ausgang A oder B für die Filterbearbeitung.<br>Durch Klicken mit der rechten Maustaste wird das Menü zum Kopieren und<br>Einfügen geöffnet. Damit können alle X-Over-Parameter des jeweiligen<br>Ausgangs komfortabel auf einen beliebigen anderen X-Over-Block innerhalb<br>desselben Projekts kopiert werden. |
| Link     | Drücken Sie die Taste "Link", um die folgenden Parameter des Tiefpassfilters<br>von Ausgang A und des Hochpassfilters von Ausgang B zu verknüpfen:<br>RESPONSE<br>FREQ                                                                                                    |

## Kanalparameter

| Element | Standar<br>d | Bereich | Beschreibung |
|---------|--------------|---------|--------------|
| l       |              |         |              |

| HIPASS<br>RESPONSE<br>thru<br>FREQ<br>100 Hz    | thru,<br>20 Hz  | <b>RESPONSE:</b><br>thru, 6dB,<br>12dB/Q=0.5, 12dB/<br>Q=0.6, 12dB/Q=0.7,<br>12dB/Q=0.8, 12dB/<br>Q=1.0, 12dB/Q=1.2,<br>12dB/Q=1.5, 12dB/<br>Q=2.0, Bessel 12dB,<br>Butterworth 12dB,<br>Linkwitz/Riley 12dB,<br>Bessel 18dB,<br>Butterworth 18dB,<br>Bessel 24dB,<br>Butterworth 24dB,<br>Linkwitz/Riley 24dB<br><b>FREQ:</b><br>20 Hz bis 20 kHz | Dieser Parameterblock steht für das<br>Hochpassfilter.<br>Es können verschiedene Filtertypen (Bessel,<br>Butterworth, Linkwitz/Riley) mit einer<br>Flankensteilheit zwischen 6 dB/Okt und<br>24 dB/Okt eingestellt werden. Zudem kann für<br>die Filterfrequenz ein Wert zwischen 20 Hz<br>und 20 kHz gewählt werden.<br>Durch Klicken mit der rechten Maustaste auf<br>das Feld "HIPASS" wird das Menü zum<br>Kopieren und Einfügen geöffnet. Damit können<br>alle Parameter des jeweiligen Hochpassfilters<br>auf ein beliebiges anderes Hochpassfilter<br>innerhalb desselben Projekts kopiert werden. |
|-------------------------------------------------|-----------------|----------------------------------------------------------------------------------------------------|----------------------------------------------------------------------------------------------------|
| LOPASS<br>RESPONSE<br>Inkw 24<br>FREQ<br>124 Hz | thru,<br>20 kHz | <b>RESPONSE:</b><br>thru, 6dB,<br>12dB/Q=0.5, 12dB/<br>Q=0.6, 12dB/Q=0.7,<br>12dB/Q=0.8, 12dB/<br>Q=1.0, 12dB/Q=1.2,<br>12dB/Q=1.5, 12dB/<br>Q=2.0, Bessel 12dB,<br>Butterworth 12dB,<br>Linkwitz/Riley 12dB,<br>Bessel 18dB,<br>Butterworth 18dB,<br>Bessel 24dB,<br>Butterworth 24dB,<br>Linkwitz/Riley 24dB<br><b>FREQ:</b><br>20 Hz bis 20 kHz | Dieser Parameterblock steht für das<br>Tiefpassfilter.<br>Es können verschiedene Filtertypen (Bessel,<br>Butterworth, Linkwitz/Riley) mit einer<br>Flankensteilheit zwischen 6 dB/Okt und<br>24 dB/Okt eingestellt werden. Zudem kann für<br>die Filterfrequenz ein Wert zwischen 20 Hz<br>und 20 kHz gewählt werden.<br>Durch Klicken mit der rechten Maustaste auf<br>das Feld "LOPASS" wird das Menü zum<br>Kopieren und Einfügen geöffnet. Damit können<br>alle Parameter des jeweiligen Tiefpassfilters<br>auf ein beliebiges anderes Tiefpassfilter<br>innerhalb desselben Projekts kopiert werden. |
| TRIM<br>0 dB                                    | 0 dB            | -30 dB bis 6 dB                                                                                                    | Mit "TRIM" kann der Pegel des jeweiligen<br>Kanals um bis zu 6 dB angehoben bzw. um bis<br>zu 30 dB abgesenkt werden. Damit sind<br>Pegelanpassungen der einzelnen<br>Frequenzbänder untereinander möglich.                                                                                                    |
| POLARITY<br>Normal 🔻                            | Normal          | normal, inverted                                                                                                    | Mit dem Parameter "POLARITY" kann ein Kanal<br>invertiert, d. h. seine Phase um 180° gedreht<br>werden. Eine Invertierung des Signals kann bei<br>bestimmten Frequenzweicheneinstellungen<br>erforderlich sein, damit bei der<br>Übergangsfrequenz keine Auslöschungen<br>entstehen. In der Summendarstellung der                                                                                                    |

|        |      |               | Signale der beiden Verstärkerkanäle (Schalter<br>"Sum" aktiviert) ist der Einfluss des<br>Polaritätsparameters deutlich zu erkennen.                                                                                                    |
|--------|------|---------------|----------------------------------------------------------------------------------------------------|
| 0 ms   | 0 ms | 0,0 bis 20 ms | Mit "DELAY" kann das Signal des jeweiligen<br>Ausgangs um eine einstellbare Zeit verzögert<br>werden.<br>HINWEIS: Der Parameter "X-Over Delay"<br>wird zur Anpassung der Wandler in<br>Lautsprechergehäusen verwendet. Die<br>Verzögerungswerte in den<br>Lautsprechereinstellungen sind bereits<br>optimiert und sollten nicht geändert werden. |
| ACTIVE |      |               | Betätigen Sie die Taste "ACTIVE", um die<br>Verzögerung zu deaktivieren (Bypass). Damit<br>ist ein schneller A/B-Vergleich der<br>tatsächlichen Filterauswirkungen auf das<br>Klangbild möglich.                                                                                                    |

## Bearbeiten der X-Over-Filter durch Ziehen der Maus im Grafik-Display

Ist ein X-Over-Filter aktiviert ("Response" nicht auf "thru" eingestellt), wird in der Frequenzgangkurve ein weißer Punkt angezeigt, der dieses Filter repräsentiert. Wenn Sie mit der linken Maustaste auf diesen Punkt klicken und dabei die Maustaste gedrückt halten, können Sie durch Ziehen der Maus nach links oder rechts die Frequenz des jeweiligen Filters festlegen. Zur besseren Übersicht leuchtet die Bezeichnung des jeweiligen Filters farbig auf, sobald sich der Mauszeiger über dem entsprechenden weißen Punkt befindet.

#### **OUTPUT FIR**

Jeder Ausgang des RCM-28 verfügt über ein FIR-Filter mit 512 Taps.

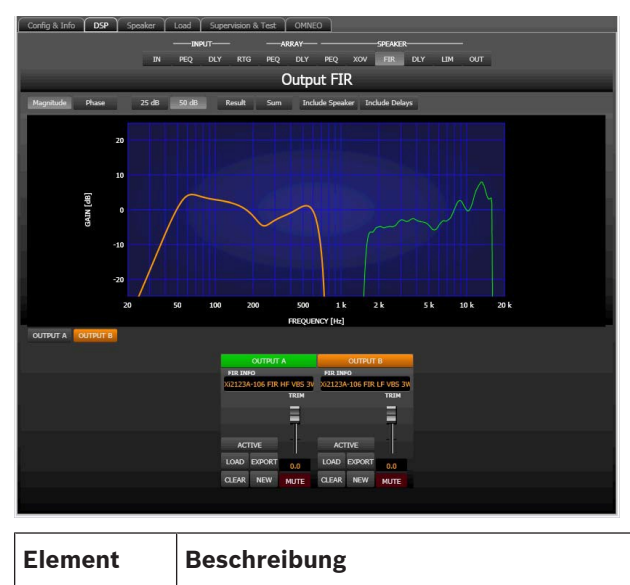

| Magnitude Phase | Schalter für die Darstellung des Frequenzgangs (Magnitude) oder des<br>Phasengangs (Phase)                                                                                                    |
|-----------------|----------------------------------------------------------------------------------------------------|
| 25 dB 50 dB     | Schalter zur Skalierung der Verstärkungsachse auf 25 dB (± 12,5 dB) oder<br>50 dB (± 25 dB)                                                                                                    |
| Result          | Zeigt die resultierende Übertragungsfunktion aus allen Filter- und<br>Pegelanpassungseinstellungen und stellt somit das hörbare Ergebnis an den<br>Ausgängen des Verstärkers grafisch dar. Das hörbare Ergebnis wird in<br>leuchtenden Farben dargestellt; die "elektrischen" Kurven sind in dunklen<br>Farben gehalten.                                                           |
| Sum             | lst der Schalter "Sum" gedrückt, wird das Summensignal der Ausgangskanäle<br>angezeigt. Ist der Schalter "Sum" nicht gedrückt, werden die<br>Übertragungsfunktionen der Ausgangskanäle gesondert dargestellt.                                                                                                    |
| Include Speaker | Schalter für die zusätzliche Darstellung gemessener<br>Lautsprecherübertragungsfunktionen. Diese Funktion ist nur wirksam, wenn<br>zuvor auf der Registerkarte "Speaker" Lautsprecherdaten geladen wurden.                                                                                                    |
| Include Delays  | Schalter, um die programmierten Verzögerungen in die Darstellung der<br>Frequenz- oder Phasengänge einzubeziehen. Die Verzögerungen betreffen vor<br>allem die Darstellung der Phasengänge. In der Summensignaldarstellung der<br>Kanäle des Sound-System-Prozessors wird aber auch im Frequenzgang die<br>Auswirkung der Verzögerungen sehr deutlich, z. B. als Kerbfiltereffekt. |

## Kanalauswahl

| Element B  | Beschreibung                                                                   |
|------------|--------------------------------------------------------------------------------|
| OUTPUT A S | Schalter zur Auswahl von Ausgang A oder B für die Filterbearbeitung.           |
| C          | Durch Klicken mit der rechten Maustaste wird das Menü zum Kopieren und         |
| E          | Einfügen geöffnet. Damit können alle FIR-Filtereinstellungen des jeweiligen    |
| A          | Ausgangs komfortabel auf ein beliebiges anderes FIR-Filter innerhalb desselben |
| P          | Projekts kopiert werden.                                                       |

# Kanalparameter

| Element                              | Beschreibung                                                                                                    |
|--------------------------------------|----------------------------------------------------------------------------------------------------|
| FIR INFO<br>IRIS-Net FIR-Filter=Thru | Bezeichnung des gegenwärtig verwendeten FIR-Filters.                                                                                                    |
| LOAD                                 | Nach Klicken auf "LOAD" wird ein Dialogfeld zum Öffnen einer Datei angezeigt.<br>Geben Sie den korrekten Pfad zu dem Verzeichnis ein, in dem die gewünschte<br>Datei gespeichert ist, und wählen Sie die zu öffnende FIR-Datei aus. Die Datei<br>wird geladen und anschließend mit allen in der Datei gespeicherten<br>Parametern für das FIR-Filter angezeigt.<br>ACHTUNG: Im Online-Modus wird die geladene FIR-Filterdatei sofort hörbar.<br>Stellen Sie deshalb immer sicher, dass Sie die tatsächlich gewünschte FIR-<br>Datei mit dem richtigen Parametersatz auswählen. Im schlimmsten Fall kann<br>es infolge einer ungeeigneten Signalverarbeitung zu schweren Schäden an<br>den angeschlossenen Lautsprechergehäusen kommen! |

| EXPORT | Nach Klicken auf "EXPORT FIR" wird ein Dialogfeld zum Speichern einer Datei<br>angezeigt. Geben Sie den korrekten Pfad zu dem Verzeichnis ein, in dem Sie<br>die Daten speichern möchten. Geben Sie einen Dateinamen ein (ohne<br>Erweiterung). Klicken Sie auf die Schaltfläche "SAVE", um die FIR-<br>Filterparameter zusammen mit dem entsprechenden Dateinamen zu speichern.<br>Als Dateierweiterung wird automatisch ".gkf" hinzugefügt. |
|--------|----------------------------------------------------------------------------------------------------|
| CLEAR  | Löscht die aktuell verwendeten FIR-Filtereinstellungen. Stattdessen wird das<br>FIR-Standardfilter ("thru") aktiviert.                                                                                                    |
| NEW    | Durch Klicken auf die Schaltfläche "NEW" wird das Dialogfeld "Filter Design"<br>geöffnet.                                                                                                    |
| ACTIVE | Betätigen Sie die Taste "ACTIVE", um das Filter zu deaktivieren (Bypass).<br>Damit ist ein schneller A/B-Vergleich der tatsächlichen Filterauswirkungen auf<br>das Klangbild möglich.                                                                                                    |
|        | Die Verstärkung des Signals kann von -30 dB bis +6 dB angepasst werden.                                                                                                    |
| 6.0    | Im Fader-Display wird der numerische Wert der aktuellen Fader-Einstellung<br>angezeigt.                                                                                                    |
| MUTE   | Durch Klicken mit der linken Maustaste auf "MUTE" wird der jeweilige Ausgang<br>stummgeschaltet. Die Taste "MUTE" wird dann in roter Farbe und gedrückt<br>dargestellt. Durch nochmaliges Klicken mit der linken Maustaste wird die<br>Stummschaltung deaktiviert, und der Ausgang ist wieder aktiv. Die Taste<br>"MUTE" ist dann nicht mehr gedrückt und unbeleuchtet.                                                                       |

# FIR-Filter-Design

ORDER

512

| 🚟 Kaiser-Bessel Windowed-Sinc FIR Filter Design 🛛 🛛 🔀 |          |              |                           |  |  |
|-------------------------------------------------------|----------|--------------|---------------------------|--|--|
| FIR PARAMETER                                         | 5        |              |                           |  |  |
| ORDER                                                 | (        |              |                           |  |  |
| 512                                                   |          | 🔵 Low Pass   |                           |  |  |
| HI PASS<br>1600 Hz                                    | ÷        | 🔵 High Pass  |                           |  |  |
| LO Pass                                               |          | Band Pass    |                           |  |  |
| 16 kHz                                                | ÷        | <br>- Phase  |                           |  |  |
| STOP RIPPLE<br>40 dB                                  | ¢        | 💽 Constant G | roup Delay (Linear Phase) |  |  |
| SAMPLING FREQUENCY:                                   | 48 kHz   | Zero Laten   | cy (Minimum Phase)        |  |  |
| Generate FIR                                          |          |              |                           |  |  |
| Element                                               | Standard | Bereich      | Beschreibung              |  |  |

"ORDER" gibt die Ordnung des FIR-Filters an.

| 1600 Hz                                             | 1600 Hz   | 20 bis<br>19999 Hz | Mit "HI PASS" wird die Eckfrequenz des<br>Hochpassfilters eingestellt.         |
|-----------------------------------------------------|-----------|--------------------|--------------------------------------------------------------------------------|
| LO Pass<br>16 kHz                                   | 16 kHz    | 21 bis<br>20000 Hz | Mit "LO Pass" wird die Eckfrequenz des<br>Tiefpassfilters eingestellt.         |
| STOP RIPPLE 40 dB                                   | 40 dB     | 21 bis<br>100 dB   | Mit "STOP RIPPLE" wird die Flankensteilheit<br>des FIR-Filters festgelegt.     |
| F Filter Type<br>Dow Pass<br>High Pass<br>Band Pass | Band Pass |                    | Ermöglicht die Auswahl des FIR-Filtertyps für<br>den jeweiligen Ausgangskanal. |
| Generate FIR                                        |           |                    | Mit dieser Schaltfläche wird das FIR-Filter<br>erzeugt.                        |

#### **OUTPUT DELAY**

Für jeden Ausgangskanal des Leistungsverstärkers kann eine individuelle Ausgangsverzögerung eingestellt werden.

HINWEIS: Mithilfe der Ausgangsverzögerungen des Leistungsverstärkers können Laufzeitunterschiede kompensiert werden, die sich aus der Aufstellung der Lautsprechergehäuse oder -Arrays relativ zueinander oder zur Originalklangquelle ergeben. Somit kann z. B. eine Anpassung der Beschallungsanlage an die Bühne oder von Fullrange-Lautsprechern an die Subwoofer erfolgen. Mit dem Parameter "Output Delay" wird die Verzögerungszeit des betreffenden Kanals bzw. die Entfernung zwischen verschiedenen Lautsprecher-Clustern festgelegt.

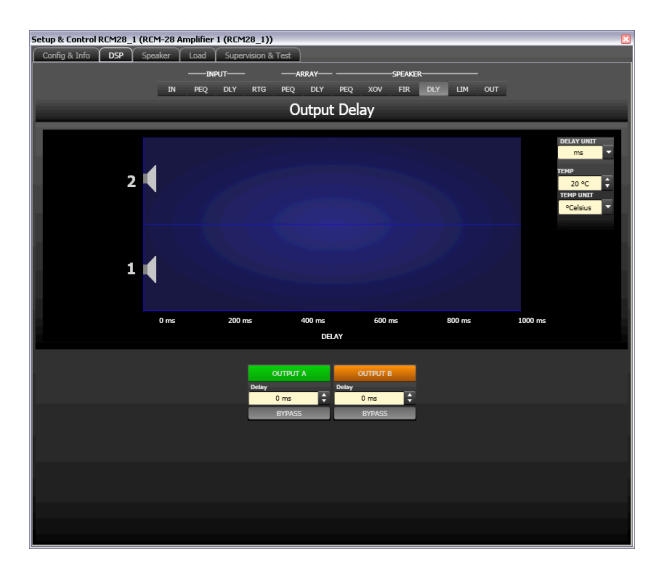

#### Kanalparameter

| Element  | Standar<br>d | Bereic<br>h | Beschreibung |
|----------|--------------|-------------|--------------|
| OUTPUT A |              |             | Kanalname.   |

|                |      |                     | Durch Klicken mit der rechten Maustaste wird das Menü zum<br>Kopieren und Einfügen geöffnet. Damit können alle Delay-<br>Parameter des jeweiligen Ausgangs komfortabel auf eine<br>beliebige andere Verzögerung innerhalb desselben Projekts<br>kopiert werden. |
|----------------|------|---------------------|----------------------------------------------------------------------------------------------------|
| Deløy<br>20 ms | 0 ms | 0 bis<br>1000<br>ms | Mit "Delay" kann das Signal des jeweiligen Ausgangskanals<br>um eine einstellbare Zeit verzögert werden.                                                                                                    |
| ACTIVE         |      |                     | Betätigen Sie die Taste "ACTIVE", um die<br>Ausgangsverzögerung zu deaktivieren.                                                                                                    |

## Allgemeine Parameter

| Element                               | Stand<br>ard | Bereich                                    | Beschreibung                                                                                                    |
|---------------------------------------|--------------|--------------------------------------------|----------------------------------------------------------------------------------------------------|
| DELAY UNIT                            | ms           | ms,<br>samples,<br>ft, in, m,<br>cm, µs, s | Hier kann die Maßeinheit für die Verzögerungszeiten gewählt<br>werden.                                                                                                    |
| TEMP<br>0 °C<br>TEMP UNIT<br>°Celsius | 20 °C        | -20 bis<br>60 °C<br>-4 bis<br>140 °F       | Hier kann die tatsächliche Umgebungstemperatur eingegeben<br>werden. Wenn für die Verzögerung eine Entfernungseinheit<br>eingestellt wurde, werden die Verzögerungszeiten in<br>Abhängigkeit von der Temperatur korrigiert. Die Temperatur<br>kann wahlweise in Grad Celsius (°C)<br>oder in Grad Fahrenheit (°F) angegeben werden. |

# Bearbeiten der Verzögerungszeiten durch Ziehen der Maus im Grafik-Display

Sobald eine Verzögerung aktiviert ist, wird das dazugehörige Lautsprechersymbol im Grafik-Display farbig dargestellt. Wenn Sie mit der linken Maustaste auf das Lautsprechersymbol klicken und die die Maustaste gedrückt halten, können Sie das Symbol nach links oder rechts ziehen und damit die Verzögerungszeit des ausgewählten Kanals ändern. Zur besseren Übersicht und einfacheren Bearbeitung wird die Bezeichnung der jeweiligen Verzögerung schwarz angezeigt, sobald sich der Mauszeiger über dem entsprechenden Symbol befindet.

## **OUTPUT LIMITERS**

Jeder Ausgangskanal des Leistungsverstärkers verfügt über einen Peak-Limiter und einen TEMP-Limiter. Im Fenster "Output Limiters" können Sie auf diese Funktionen zugreifen und die entsprechenden Parameter so einstellen, dass ein zuverlässiger Schutz der angeschlossenen Lautsprecher vor plötzlichen Pegelspitzen und Überlastung gewährleistet ist.

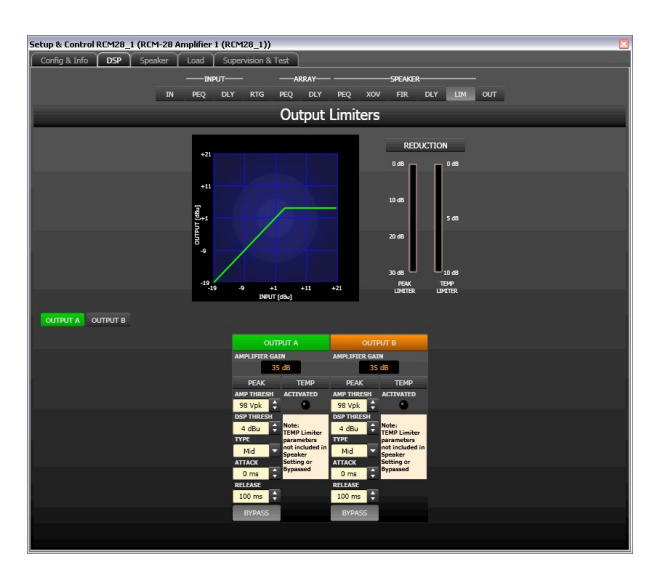

# Kanalauswahl

| Element  | Beschreibung                                                                  |
|----------|-------------------------------------------------------------------------------|
| OUTPUT A | Schalter zur Auswahl von Ausgang A oder B für die Limiter-Bearbeitung.        |
|          | Durch Klicken mit der rechten Maustaste wird das Menü zum Kopieren und        |
|          | Einfügen geöffnet. Damit können alle Limiter-Einstellungen des jeweiligen     |
|          | Ausgangs komfortabel auf einen beliebigen anderen Limiter innerhalb desselben |
|          | Projekts kopiert werden.                                                      |

# Limiter-Parameter

| Element                 | Standard | Bereich                | Beschreibung                                                                                                    |
|-------------------------|----------|------------------------|----------------------------------------------------------------------------------------------------|
| AMPLIFIER GAIN<br>35 dB |          |                        | Zeigt die Verstärkung des<br>Leistungsverstärkers an.                                                                                                    |
| AMP THRESH<br>124 Vpk   | 692 Vpk  | 22 Vpk bis 692 Vpk     | "AMP THRESH" gibt den<br>Audiosignalpegel am Verstärkerausgang<br>an, ab dem der Peak-Limiter zu arbeiten<br>beginnt.                                                                                                    |
| DSP THRESH<br>2.1 dBu   | 21 dBu   | -9 dBu bis 21 dBu      | "DSP THRESH" gibt den<br>Audiosignalpegel am Ausgang des<br>RCM-28 an, ab dem der Peak-Limiter zu<br>arbeiten beginnt.                                                                                                    |
| User <b>v</b>           | User     | User, Hi, Mid, Lo, Sub | Mit "TYPE" kann ein Lautsprechertyp<br>gewählt werden. Die Software fügt die<br>entsprechenden Standard-<br>Zeitkonstanten für den gewählten<br>Lautsprechertyp automatisch ein. Die<br>Lautsprechereinstellungen enthalten<br>bereits werkseitig festgelegte<br>Zeitkonstanten, sodass dieser Abschnitt |

|                   |        |                | nur bearbeitet werden muss, wenn Sie<br>DSP-Einstellungen von Grund auf neu<br>erstellen.                                                                                                    |
|-------------------|--------|----------------|----------------------------------------------------------------------------------------------------|
| 0 ms              | 0 ms   | 0 bis 50 ms    | Mit "ATTACK" wird festgelegt, wie<br>schnell der Limiter bei Überschreitung<br>des Schwellenwertes die Verstärkung<br>reduziert.                                                                                         |
| RELEASE<br>100 ms | 100 ms | 10 bis 1000 ms | Mit "RELEASE" wird bestimmt, wie<br>schnell der Limiter seine Verstärkung<br>wieder auf normal zurückregelt,<br>nachdem der Signalpegel unter den<br>Schwellenwert gesunken ist.                                         |
| ACTIVE            |        |                | Drücken Sie die Taste "ACTIVE", um den<br>Peak-Limiter zu deaktivieren.                                                                                                    |
| ACTIVATED         |        |                | Die LED für "ACTIVATED" leuchtet grün,<br>wenn der TEMP-Limiter aktiviert ist.<br>Wenn in einer Einstellung der TEMP-<br>Limiter nicht enthalten ist oder<br>umgangen wird, wird unter der LED ein<br>Hinweis angezeigt. |

## Anzeigen für die Verstärkungsreduzierung

| Element Beschreibung                                               |       |                                                                                                    |  |  |  |
|--------------------------------------------------------------------|-------|----------------------------------------------------------------------------------------------------|--|--|--|
| In diesen Anzeigen wird dargest<br>Peak-Anticipation-Limiter ("PEA |       | In diesen Anzeigen wird dargestellt, um wie viel dB der Signalpegel durch den<br>Peak-Anticipation-Limiter ("PEAK") bzw. den TEMP-Limiter ("TEMP LIMITER") |  |  |  |
| 10 dB                                                              | 5 dB  | reduziert wird. Die Anzeige der Pegelreduzierung erfolgt als vertikaler Balken; die<br>Farbe entspricht dem gewählten Kanal.                               |  |  |  |
| 20 dB<br>30 dB                                                     | 10 dB |                                                                                                    |  |  |  |

#### Bearbeiten der Limiter-Parameter durch Ziehen der Maus im Grafik-Display

Ist ein Limiter aktiviert (Taste "BYPASS" nicht gedrückt), wird im Grafik-Display ein weißer Punkt angezeigt, der die betreffende Funktion repräsentiert. Wenn Sie mit der linken Maustaste auf diesen Punkt klicken und dabei die Maustaste gedrückt halten, können Sie durch vertikales Ziehen der Maus den Schwellenwert des jeweiligen Limiters festlegen.

# 2.3.7 Speaker

Im Dialogfeld "Speaker" können Sie die Datensätze der verschiedenen Lautsprechersysteme laden, den Verstärkerkanälen zuweisen und die akustischen Ergebnisse der virtuellen Kombination darstellen. Die Lautsprechersystem-Datensätze ("speaker files"), die die Dateierweiterung ".spk" aufweisen, enthalten werkseitig gemessene Frequenz- und Phasengänge aller gängigen Lautsprechersysteme von Electro-Voice und DYNACORD. Einige Beispiele sind im Verzeichnis "Speaker Files" von IRIS-Net enthalten.

# HINWEIS: Beim Importieren einer Lautsprechereinstellung in einen Ausgangskanal wird automatisch die entsprechende Lautsprecherdatei importiert.

Die Lautsprecherdaten und sämtliche Einstellungen in diesem Fenster haben zwar keinerlei direkten Einfluss auf die Übertragungsfunktion der Verstärker, bieten aber dem Benutzer die Möglichkeit, qualitativ höherwertige Lautsprechervoreinstellungen zu erstellen. Sie können die gemessenen Frequenz- und Phasengänge in den Equalizer- und X-Over-Fenstern einblenden und so die Filterparameter anpassen. In der Summendarstellung wird das Ergebnis der Übertragungsfunktionen von Verstärker und Lautsprechern angezeigt.

Klicken Sie im Fenster "Setup & Control" auf die Registerkarte "Speaker", um die Seite "Speaker" anzuzeigen.

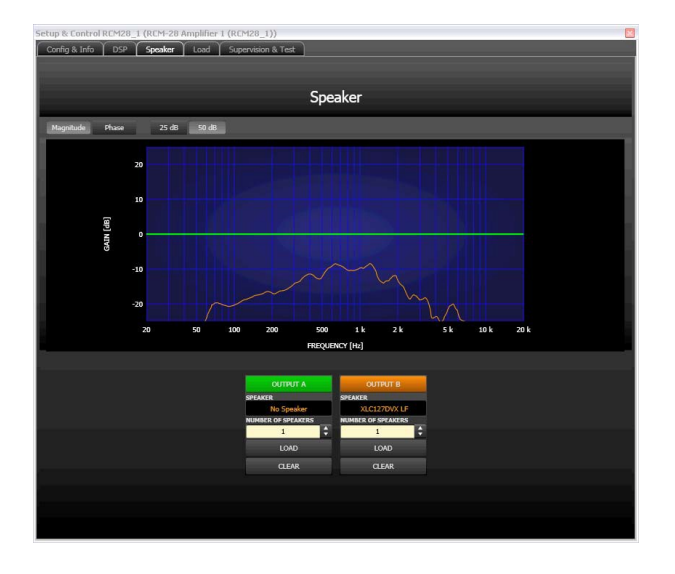

# Darstellung im Grafik-Display

| Element         | Beschreibung                                                                                |
|-----------------|---------------------------------------------------------------------------------------------|
| Magnitude Phase | Schalter zum Umschalten zwischen Frequenzgang (Magnitude) und<br>Phasengang (Phase)         |
| 25 dB 50 dB     | Schalter zur Skalierung der Verstärkungsachse auf 25 dB (± 12,5 dB)<br>oder 50 dB (± 25 dB) |

#### Kanalparameter

| Element                            | Standar<br>d  | Berei<br>ch | Beschreibung                                                                                                    |
|------------------------------------|---------------|-------------|----------------------------------------------------------------------------------------------------|
| SPEAKER<br>Cobra-4-Far-Hi-19-12-06 | No<br>speaker |             | In dem schwarz schattierten Feld wird der Name des<br>geladenen Lautsprechermodells angezeigt.                                                                                                    |
| NUMBER                             | 1             | 1 bis<br>10 | Mit dem Parameter "NUMBER" kann die Anzahl der an den<br>jeweiligen Kanal angeschlossenen Lautsprechersysteme<br>eingestellt werden. Eine Verdoppelung der<br>Lautsprecheranzahl bewirkt in dem im Fenster "DSP"<br>ausgewählten Kanal eine Pegelerhöhung um 6 dB. |

| LOAD  |  | Durch Klicken auf die Schaltfläche "LOAD" wird ein<br>Dialogfeld geöffnet, in dem die gewünschte<br>Lautsprecherdatei ausgewählt werden kann. |
|-------|--|----------------------------------------------------------------------------------------------------|
| CLEAR |  | Durch Klicken auf die Schaltfläche "CLEAR" werden die zuvor<br>geladenen Lautsprechermessdaten des ausgewählten Kanals<br>entfernt.           |

# 2.3.8 Load

Das Fenster "Load" ermöglicht den Zugriff auf alle Einstellungen und Funktionen zur Prüfung und Überwachung der an die Verstärkerausgänge angeschlossenen Lasten.

Die kontinuierlich gemessenen Ausgangsspannungs- und Ausgangsstromwerte der Remote-Leistungsverstärker werden im Fenster "Load" angezeigt. Wenn die Ausgangsspannung des Signals 150 mV überschreitet, wird die resultierende Last berechnet und angezeigt. Wenn die eingestellten Schwellenwerte über- oder unterschritten werden, wird im Verstärkerbedienfeld im Bereich "Load" eine entsprechende Meldung angezeigt. In diesem Dialogfeld können Sie für jeden Verstärkerkanal die oberen und unteren Schwellenwerte unabhängig voneinander einstellen.

Im Fenster "Load" können Sie auch Lautsprecherimpedanzkurven messen und als Referenz speichern. Der Frequenzbereich (Startfrequenz, Stoppfrequenz) und der Generatorpegel des für diesen Test generierten Sinus-Wobbeltestsignals können eingestellt werden. Zudem kann für die gespeicherten Referenzkurven ein Toleranzbereich angegeben werden. Wenn während des Systemtests eine Messung den Toleranzbereich über- oder unterschreitet, wird eine Fehlermeldung angezeigt.

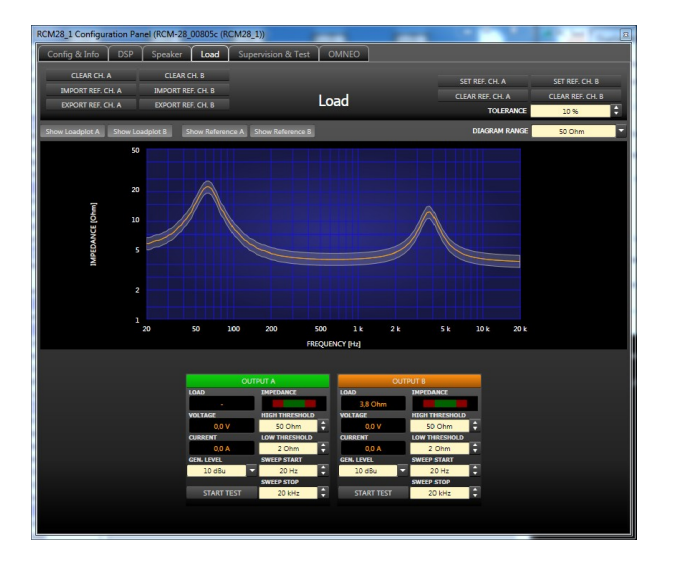

# HINWEIS: Der Lautsprecherimpedanztest ist für niedrige Impedanz optimiert.

# Darstellung im Grafik-Display

| Element | Standar<br>d | Bereich | Beschreibung |
|---------|--------------|---------|--------------|
|         |              |         |              |

| Show Loadplot A Show Loadplot B   |             |                       | Mit den Schaltern "Show Loadplot A" und<br>"Show Loadplot B" wird die Anzeige der<br>entsprechenden Impedanzkurven ein- oder<br>ausgeschaltet.   |
|-----------------------------------|-------------|-----------------------|----------------------------------------------------------------------------------------------------|
| Show Reference A Show Reference B |             |                       | Mit den Schaltern "Show Reference A" und<br>"Show Reference B" wird die Anzeige der<br>entsprechenden Referenzkurven ein- oder<br>ausgeschaltet. |
| DIAGRAM RANGE 10k Ohm 🔻           | 10 kOh<br>m | 50 Ohm bis<br>10 kOhm | "DIAGRAM RANGE" ermöglicht das<br>Vergrößern oder Verkleinern des Diagramm-<br>Impedanzbereichs (y-Achse).                                       |

| Element          | Stand<br>ard | Bereich | Beschreibung                                                                                                    |
|------------------|--------------|---------|----------------------------------------------------------------------------------------------------|
| LOAD<br>-        |              |         | Die Lastanzeige zeigt den Quotienten aus der<br>gemessenen Spannung und dem gemessenen Strom<br>an (U/I).                                                                                                    |
|                  |              |         | Diese Anzeige zeigt die tatsächlich gemessene Last,<br>den Verlauf und den eingestellten Wertebereich an.<br>Der orangefarbene Zeiger zeigt den tatsächlichen Wert<br>an. Der hellgrüne Balken zeigt an, welche Lastwerte<br>im Online-Modus bereits gemessen wurden. Eine rote<br>Anzeige signalisiert, dass der Wert den eingestellten<br>Wertebereich über- oder unterschritten hat. Der<br>dunkelgrüne Bereich stellt den zulässigen<br>Wertebereich für die Last des entsprechenden<br>Leistungsverstärkerkanals dar. Die Werte von "HIGH<br>THRESH" bzw. "LOW THRESH" definieren die<br>Grenzwerte dieses Wertebereichs. Wenn Sie den<br>Cursor über die Anzeigeleiste bewegen, wird ein<br>quickInfo-Kontextmenü mit den numerischen Werten<br>der niedrigsten, der höchsten und der aktuell<br>gemessenen Last angezeigt. Um die zuvor gemessenen<br>Werte zu löschen (die hellgrünen und roten Bereiche<br>werden dann ausgeblendet), klicken Sie mit der<br>rechten Maustaste auf die Anzeigeleiste und dann auf<br>"Reset". |
| VOLTAGE<br>0.0 V |              |         | Die Anzeige "VOLTAGE" informiert kontinuierlich über<br>die Ausgangsspannung des entsprechenden<br>Leistungsverstärkerkanals.                                                                                                    |
| CURRENT<br>0.0 A |              |         | Die Anzeige "CURRENT" informiert kontinuierlich über<br>den Ausgangsstrom des entsprechenden<br>Leistungsverstärkerkanals.                                                                                                    |

| HIGH THRESHOLD | 300 O<br>hm | 0 Ohm<br>bis<br>10 kOh<br>m | Mit "HIGH THRESH" wird der obere Grenzwert des<br>zulässigen Impedanzbereichs eingestellt (die minimale<br>Last). Wenn dieser Wert überschritten wird, wird im<br>Verstärkerbedienfeld die Fehlermeldung "OPEN"<br>angezeigt (Leitungsunterbrechung).   |
|----------------|-------------|-----------------------------|----------------------------------------------------------------------------------------------------|
| LOW THRESHOLD  | 1 Oh<br>m   | 0 Ohm<br>bis<br>300 Oh<br>m | Mit "LOW THRESH" wird der untere Grenzwert des<br>zulässigen Impedanzbereichs eingestellt (die<br>maximale Last). Wenn dieser Wert unterschritten<br>wird, wird im Verstärkerbedienfeld die Fehlermeldung<br>"SHORTED" angezeigt (Leitungskurzschluss). |

# Parameter für die Impedanzmessung

| Element                                                             | Stan<br>dard | Bereich                | Beschreibung                                                                                                    |
|---------------------------------------------------------------------|--------------|------------------------|----------------------------------------------------------------------------------------------------|
| GEN. LEVEL                                                          | 0 dB<br>u    | -10 / 0 /<br>10 dBu    | Mit "GEN. LEVEL" wird der Generatorpegel für den<br>Lautsprecherimpedanztest eingestellt.<br>ACHTUNG: Extrem hohe Werte können bei der<br>Messung zu schweren Schäden an den<br>angeschlossenen Komponenten führen.                                                                                                    |
| SWEEP START                                                         | 20 H<br>z    | 20 Hz<br>bis<br>20 kHz | Mit "SWEEP START" wird die Startfrequenz des Sinus-<br>Wobbelsignals für den Lautsprecherimpedanztest<br>eingestellt.                                                                                                    |
| SWEEP STOP                                                          | 20 k<br>Hz   | 20 Hz<br>bis<br>20 kHz | Mit "SWEEP STOP" wird die Stoppfrequenz des Sinus-<br>Wobbelsignals für den Lautsprecherimpedanztest<br>eingestellt.                                                                                                    |
| START TEST                                                          |              |                        | Durch Klicken auf den Softkey "START TEST" wird der<br>Lautsprecherimpedanztest gestartet. Das erzeugte<br>Sinus-Wobbelsignal durchläuft den zuvor definierten<br>Frequenzbereich. Die Kurve der gemessenen<br>Impedanzwerte wird im Diagrammfenster "Load"<br>angezeigt. Durch erneutes Klicken auf diesen Softkey<br>kann der Test jederzeit abgebrochen werden.                                                                                                    |
| SET REF. OIL A SET REF. OIL B<br>QLEAR REF. OIL A<br>TOLERANCE 10 % | 10 %         | 5 % bis<br>50 %        | Durch Klicken auf den Softkey "SET REF. CH. A" und/<br>oder "SET REF. CH. B" wird der letzte Test als Referenz<br>gespeichert. Durch Klicken auf den Softkey "CLEAR<br>REF. CH. A" und/oder "CLEAR REF. CH. B" wird die<br>entsprechende Referenz gelöscht. Mit "TOLERANCE"<br>wird die zulässige Abweichung von der Impedanzkurve<br>definiert. Während des Systemtests werden die aktuell<br>gemessenen Testergebnisse und die gespeicherten<br>Toleranzenbereiche verglichen. Wenn ein Punkt der<br>aktuellen Messung außerhalb dieses Toleranzbereichs<br>liegt, wird eine Fehlermeldung angezeigt. Der |

|                                                                                                    |  | Toleranzbereich wird grafisch um die Referenzkurve als<br>Schwankungsbereich in der entsprechenden Farbe<br>angezeigt.                                                                                                    |
|----------------------------------------------------------------------------------------------------|--|----------------------------------------------------------------------------------------------------|
| CLEAR CH, A CLEAR CH, B<br>IMPORT REF. CH, A IMPORT REF. CH, B<br>EXPORT REF. CH, A EXPORT REF. CH, B |  | Durch Klicken auf den Softkey "CLEAR CH." wird die<br>aktuelle Lastkurve gelöscht. Durch Klicken auf den<br>Softkey "EXPORT REF. CH." wird die aktuelle Lastkurve<br>in einer Datei gespeichert. Durch Klicken auf den<br>Softkey "IMPORT REF. CH." wird eine gespeicherte<br>Lastkurve aus einer Datei geladen. |

# 2.3.9 Supervision & Test

Im Dialogfeld "Supervision & Test" sind Funktionen zur Prüfung und Überwachung der Leistungsverstärker integriert.

Sie können die Zustände von Steuereingängen überprüfen und Steuerausgänge auslösen. Ein Testgenerator, dessen Signalausgang Sinus, rosa Rauschen, weißes Rauschen liefert, ermöglicht akustische Tests. Statusanzeigen für den allgemeinen Betrieb des Leistungsverstärkers, die zwei Verstärkerkanäle und die angeschlossene Last. Zeigt an, ob alles in Ordnung ist bzw. wo Fehler aufgetreten sind. Sie können wählen, welche Fehler zusammengefasst und in eine Sammelfehlermeldung einbezogen werden.

Um die Seite auszuwählen, klicken Sie im Fenster "Setup & Control" auf die Registerkarte "Supervision & Test".

| Setup & Control RCM                                     | 28_1 (RCM-28 Amplifier 1 | L)     |            |             |                      |  |  |  |
|---------------------------------------------------------|--------------------------|--------|------------|-------------|----------------------|--|--|--|
| Config & Info DSP Speaker Load Supervision & Test OMNEO |                          |        |            |             |                      |  |  |  |
| GPI GPO TEST GENERATOR                                  |                          |        |            |             |                      |  |  |  |
| IN 1 🕙 OUT 1 💼                                          |                          | FREQ   | MODE       | A 0.775 V 🛟 | 0 dBu CN / OFF       |  |  |  |
| IN 2 • OUT 2 •                                          | Pink Noise               | 440 Hz | PRE/SOLO   | s 0.775 V 🗘 | 0 dBu 🗘 ON / OFF     |  |  |  |
| ERROR                                                   | DETECTION                | STATE  | DETECT     | LOGGING     | CONTROL & CONFIG     |  |  |  |
| AMPLIFIER                                               | FAULT DISPLAY            |        |            |             |                      |  |  |  |
|                                                         | THERMAL WARNING          |        | -          |             | THERMAL HEADROOM 5°C |  |  |  |
| CHANNEL A                                               | PROTECTION / REDUCTION   |        |            |             |                      |  |  |  |
|                                                         | PROTECTION MUTE          |        |            |             |                      |  |  |  |
|                                                         | SHORTED / LOAD LO        |        |            |             |                      |  |  |  |
|                                                         | OPEN / LOAD HE           |        |            | •           |                      |  |  |  |
|                                                         | INPUT PILOT DETECTION    |        | ■          | -           |                      |  |  |  |
|                                                         | OUTPUT PILOT DETECTION   | 0      | -          |             | GENERATOR ON / OFF   |  |  |  |
| CHANNEL B                                               | PROTECTION / REDUCTION   |        |            | •           |                      |  |  |  |
|                                                         | PROTECTION MUTE          |        |            |             |                      |  |  |  |
|                                                         | SHORTED / LOAD LO        |        | ■          |             |                      |  |  |  |
|                                                         | OPEN / LOAD HE           |        |            |             |                      |  |  |  |
|                                                         | INPUT PILOT DETECTION    |        | ■          | •           |                      |  |  |  |
|                                                         | OUTPUT PILOT DETECTION   | 0      |            | •           | GENERATOR ON / OFF   |  |  |  |
| MASTER                                                  | COLLECTED ERROR STATE    |        | <u>.</u> н | LD CLEAR    |                      |  |  |  |
|                                                         |                          |        |            |             |                      |  |  |  |
|                                                         |                          |        |            |             |                      |  |  |  |
|                                                         |                          |        |            |             |                      |  |  |  |
|                                                         |                          |        |            |             |                      |  |  |  |
|                                                         |                          |        |            |             |                      |  |  |  |
|                                                         |                          |        |            |             |                      |  |  |  |

# **STEUEREINGÄNGE UND -AUSGÄNGE**

| Element | Beschreibung                                                                           |
|---------|----------------------------------------------------------------------------------------|
| GPI     | In diesem Dialogfeld werden die aktuellen Zustände der zwei frei                       |
| IN 1. 🕚 | programmierbaren Steuereingänge IN1 und IN2 angezeigt.                                 |
|         | Eine grüne LED signalisiert "nicht aktiv", d. h., der Steuereingang ist offen bzw. auf |
| IN 2    | H-Pegel. Eine rote LED signalisiert "aktiv". In diesem Fall ist der Steuereingang mit  |
|         | Masse verbunden bzw. auf L-Pegel.                                                      |

In diesem Dialogfeld kann die manuelle Steuerung der zwei Open-Collector-Ausgänge OUT1 und OUT2 vorgenommen werden. "Nicht geschaltet" (blau) zeigt an, dass der Steuerausgang deaktiviert oder hochohmig ist, "geschaltet" (rot) zeigt an, dass der Steuerausgang aktiviert und mit Masse verbunden (geschlossen) ist. HINWEIS: Wenn ein Steuerausgang bereits programmiert wurde, wird der Zustand des Steuerausgangs durch die programmierte Funktion definiert und es ist keine manuelle Steuerung möglich.

Eine detaillierte Erläuterung der Programmierung der Steuereingänge und -ausgänge finden Sie im Abschnitt "Config & Info".

# **TESTGENERATOR-PARAMETER**

Der Testgenerator ermöglicht die Ausgabe eines ausgewählten Testtons mit einstellbarem Pegel über die Leistungsverstärkerkanäle A und/oder B. Auf diese Weise können die Verkabelung zwischen dem Verstärkerausgang und den angeschlossenen Lautsprechersystemen sowie die Funktionalität der Lautsprecherkomponenten getestet werden.

| Element            | Standar<br>d  | Bereich                                             | Beschreibung                                                                                                    |
|--------------------|---------------|-----------------------------------------------------|----------------------------------------------------------------------------------------------------|
| TYPE<br>Pink Noise | Pink<br>Noise | Sinus,<br>White<br>Noise, Pink<br>Noise             | Mit "Type" wird der Signaltyp des Testtons ausgewählt.                                                                                                    |
| FREQ<br>440 Hz     | 440 Hz        | 20 bis<br>20000 Hz                                  | Mit "Freq" wird die Frequenz des Sinussignals festgelegt.<br>Dieser Parameter ist nicht verfügbar, wenn als<br>Testtonsignal "White Noise" oder "Pink Noise"<br>ausgewählt wurde.                                                                                                    |
| MODE<br>PRE/SOLO   | PRE/<br>SOLO  | POST/MIX,<br>POST/<br>SOLO,<br>PRE/MIX,<br>PRE/SOLO | Mit "MIX/SOLO" wird festgelegt, ob das generierte Signal<br>mit einem vorhandenen Signal gemischt werden soll. Mit<br>"PRE"/"POST" wird festgelegt, ob das Signal am Anfang<br>("PRE") oder am Ende ("POST") der<br>Signalverarbeitungskette generiert werden soll.                                                                                                    |
| A 0.775 V 🗘        | 0,775 V       | 0,001 bis<br>2,451 V                                | Mit diesen Steuerelementen wird die Ausgangsspannung<br>[V] der entsprechenden Verstärkerkanäle eingestellt.                                                                                                    |
| 0 dBu 🗘            | 0 dBu         | -60 bis<br>+10 dBu                                  | Mit diesen Steuerelementen wird der Ausgangspegel<br>[dBu] der entsprechenden Verstärkerkanäle eingestellt.                                                                                                    |
| ON / OFF           | OFF           | OFF, ON                                             | Mit diesen Tasten (ON/OFF) wird die Ausgabe des<br>Testtonsignals über die entsprechenden Verstärkerkanäle<br>aktiviert oder deaktiviert.<br>ACHTUNG: Vergewissern Sie sich, dass Sie einen<br>geeigneten Ausgangspegel eingestellt haben, bevor Sie<br>den Generator aktivieren. Extreme Ausgangspegel<br>können zu bleibenden Schäden an den angeschlossenen<br>Lautsprechersystemen führen! |

#### Fehlererkennung

Durch die Fehlererkennung werden die einzelnen Zustände ("STATE") von Fehleranzeigen aufgelistet. Zu den erfassten Fehlern gehören: Verstärkerdefekt, Kanaldefekt, Leitungsunterbrechung, Kurzschluss, Lastabweichung, Masseschluss, fehlerhafte Kommunikation sowie Fehlermeldungen anderer Verstärker. Eine grüne Anzeige "STATE" signalisiert einen normalen Betriebszustand. Eine rote Anzeige "STATE" signalisiert die Erkennung von Fehlern.

Wenn eines der entsprechenden Kontrollkästchen "DETECT" aktiviert ist, wird der Zustand dieser Meldung in die Anzeige "COLLECTED ERROR STATE" einbezogen. Bei Aktivierung der Option "HOLD" leuchtet die Anzeige nach dem Auftreten eines Fehlers weiterhin rot. Wenn die Option "HOLD" nicht aktiv ist, wechselt die Anzeige zu grünem Licht, sobald der Fehler nicht mehr erkannt wird. Wenn Sie in der Zeile "COLLECTED ERROR STATE" die Taste "CLEAR" drücken, wird die Anzeige von Rot auf Grün zurückgesetzt, und alle gespeicherten Fehler werden gelöscht. Die Anzeige "COLLECTED ERROR STATE" hat dasselbe Aussehen wie die Anzeige "Amplifier State" im Fenster "System Check". Die Sammelfehlerzustandsmeldung kann über einen Steuerausgang ausgegeben werden. Eine detaillierte Erläuterung finden Sie im Abschnitt "Config & Info".

| Fehlerart                 | Beschreibung                                                                                                    |
|---------------------------|----------------------------------------------------------------------------------------------------|
| FAULT DISPLAY             | Die rote Anzeige "FAULT DISPLAY" leuchtet, wenn im LCD-Display an der<br>Vorderseite des Verstärkers eine Fehlermeldung angezeigt wird.                                                                                                    |
| THERMAL<br>WARNING        | Die Leistungsverstärker ist vor thermischer Überlastung geschützt und<br>reduziert die Ausgangsleistung, wenn die interne Temperatur einen fest<br>definierten Schwellenwert überschreitet (weitere Informationen hierzu<br>finden Sie in der Bedienungsanleitung). In diesem Fall leuchtet die<br>Anzeige "THERMAL WARNING" rot.<br>In IRIS-Net kann über den Parameter "THERMAL HEADROOM" der<br>Schwellenwert für die Anzeige "THERMAL WARNING" so geändert werden,<br>dass die Warnung bereits bei niedrigeren Temperaturen angezeigt wird,<br>d. h., bevor der Verstärker die Ausgangsleistung reduziert. "THERMAL<br>HEADROOM" kann im Bereich von 0 bis 30 °C eingestellt werden. Somit<br>kann eine Temperaturwarnanzeige konfiguriert werden, die bereits 30 K<br>unterhalb einer Leistungsreduzierung anspricht. |
| PROTECTION /<br>REDUCTION | Wenn die rote Anzeige "PROTECTION / REDUCTION" leuchtet, wurde eine<br>der internen Schutzschaltungen aktiviert (thermischer Überlastschutz,<br>Kurzschlussschutz, Gegen-EMK-Schutz, HF-Schutz am Ausgang usw.). Das<br>differenzierte Schutzkonzept des Leistungsverstärkers umfasst mehrere<br>Schutzschaltungen, die eine nach der anderen aktiviert werden. Damit ist<br>gewährleistet, dass der Leistungsverstärker unter normalen Umständen im<br>sicheren und stabilen Arbeitsbereich bleibt.                                                                                                    |
| PROTECTION<br>MUTE        | Wenn die rote Anzeige "PROTECTION MUTE" leuchtet, wird der Signalweg<br>ausgeschaltet. Der Verstärker muss ausgeschaltet werden, um den<br>Leistungsverstärker und die angeschlossenen Lautsprechersysteme vor<br>Schäden zu schützen. Dies wird durch gleichzeitiges Aufleuchten der LEDs<br>"PROTECT" und "MUTE" angezeigt.                                                                                                    |

| [                         | 1                                                                                                    |
|---------------------------|----------------------------------------------------------------------------------------------------|
| SHORTED /<br>LOAD LO      | Diese Anzeige leuchtet rot, wenn am entsprechenden<br>Leistungsverstärkerausgang der gemessene Impedanzwert unter einen<br>voreingestellten Minimalwert fällt oder ein Kurzschluss vorliegt. Die<br>Einstellung des Minimalwerts kann im Dialogfeld "Load" erfolgen.                                                                                                    |
| OPEN / LOAD HI            | Diese Anzeige leuchtet rot, wenn am entsprechenden<br>Leistungsverstärkerausgang der gemessene Impedanzwert einen<br>voreingestellten Maximalwert überschritt oder eine<br>Leitungsunterbrechung erkannt wird. Die Einstellung des Maximalwerts<br>kann im Dialogfeld "Load" erfolgen.                                                                                                    |
| INPUT PILOT<br>DETECTION  | Die Audioeingänge der Remote-Verstärker unterstützen die Erkennung und<br>Auswertung von Pilottönen. Mithilfe eines extern generierten<br>Pilottonsignals können die Audiokabel und die analogen Eingangsstufen<br>überwacht werden. Der Schwellenwert für die Auswertung des 19-kHz-<br>Pilottons ist auf -40 dBu (7,75 mV) eingestellt. Die Anzeige leuchtet grün,<br>wenn ein externes Pilottonsignal erkannt wird, das von einem Mischer,<br>einer Kreuzschiene, einem Controller usw. stammt. Fehlt das<br>Pilottonsignal oder fällt sein Pegel unter den Auswertungsschwellenwert,<br>leuchtet die Anzeige rot. Aktivieren Sie das Kontrollkästchen "DETECT"<br>neben der Anzeige nur dann, wenn ein externes Pilottonsignal tatsächlich<br>vorhanden ist und die Eingangsüberwachung konfiguriert wurde.                                                                                         |
| OUTPUT PILOT<br>DETECTION | Diese Anzeige dient zur Verstärkerüberwachung über ein externes<br>Pilottonsignal. Dabei muss die interne Pilottonerzeugung ausgeschaltet<br>werden, um eine Überlagerung der beiden Signale zu vermeiden. Die<br>Erkennung und Auswertung erfolgt am Verstärkerausgang. Die Anzeige<br>leuchtet grün, wenn ein 19-kHz-Pilottonsignal mit einem Pegel von<br>mindestens -14 dBu (150 mV) erkannt wird. Fehlt das Pilottonsignal oder<br>fällt sein Pegel unter -14 dBu (Schwellenwert), wird ein Fehler erkannt.<br>Die Anzeige leuchtet dann rot.<br><b>ACHTUNG: Das extern zugeführte Pilottonsignal durchläuft den<br/>gesamten Signalweg des Remote-Verstärkers. Das Signal wird daher<br/>durch die Filter- und X-Over-Einstellungen beeinflusst. Berücksichtigen<br/>Sie bei der Pegeleinstellung des externen Pilottons die mögliche<br/>Verstärkung oder Abschwächung durch interne Filter.</b> |
| COLLECTED<br>ERROR STATE  | "COLLECTED ERROR STATE" ist eine Sammelfehlermeldung, in der alle<br>Fehlertypen zusammengefasst werden, für die das Kontrollkästchen<br>"DETECT" aktiviert wurde. Mit der Funktion "HOLD" kann der Zustand<br>"COLLECTED ERROR STATE" für eine spätere Auswertung beibehalten<br>werden. Mit "CLEAR" wird die Anzeige nach Behebung der Fehlerursache<br>gelöscht.<br>Die Anzeige "COLLECTED ERROR STATE" ist identisch zur Anzeige in der<br>Spalte "Amplifier Status" im Fenster "RCM-28 System Check".                                                                                                    |

# 2.3.10 OMNEO

Der OMNEO-Dialog integriert Funktionen zur Konfiguration und Überwachung des OMNEO-Netzwerks. Mit einem Klick auf die Registerkarte "OMNEO" wählen Sie die Seite aus, wenn Sie sich im Fenster"Einstellung & Steuerung" befinden.

| Setup & Control RC | M28_1 (RCM    | -28 Amplifier 1 | )                  |       |             |                  |          |         |   |
|--------------------|---------------|-----------------|--------------------|-------|-------------|------------------|----------|---------|---|
| Config & Info      | DSP Speal     | ker Load        | Supervision & Test | OMN   | EO          |                  |          |         |   |
|                    |               |                 |                    | MNEO  | ROUTING     |                  |          |         |   |
|                    | IN            | PUT CHANNEL A   |                    |       |             | INPUT CHANNEL B  |          |         |   |
| DEVICE             |               | FOH-matrix      |                    |       | DEVICE      | FOH-matrix       |          |         |   |
| CHANNEL.           |               | 01              |                    |       | CHANNEL     | 02               |          |         |   |
|                    |               |                 |                    |       |             |                  |          |         |   |
|                    |               |                 |                    |       |             |                  |          |         |   |
|                    |               |                 |                    |       |             |                  |          |         |   |
|                    |               |                 |                    |       |             |                  |          |         |   |
|                    |               |                 |                    |       |             |                  |          |         |   |
|                    |               |                 | INT                | ERFAC | je settings |                  |          |         | _ |
| PR                 | IMARY INTERFA | Œ               | SECC               | ONDAR | Y INTERFACE | CL.OCK 5         | SYNCHRON | ISATION |   |
| IP ADDRESS         |               |                 | IP ADDRESS         |       | -           | LATENCY          |          | 0.25 ms |   |
| MAC ADDRESS        |               |                 | HAC ADORESS        |       | -           | MASTER           |          |         |   |
| INTERFACE STATUS   |               |                 | INTERFACE STATUS   |       |             | PREFERRED MASTER | •        | SET     |   |
| TX UTILISATION     | -             |                 | TX UTILISATION     |       | •           |                  |          |         |   |
| TX ERRORS          | -             |                 | TX ERRORS          |       | -           |                  |          |         |   |
| RX UTILISATION     |               |                 | RX UTILISATION     |       | -           |                  |          |         |   |
| RX ERRORS          | -             |                 | RX ERRORS          |       | -           |                  |          |         |   |
|                    |               |                 |                    |       |             |                  |          |         |   |
|                    |               |                 |                    |       |             |                  |          |         |   |
|                    |               |                 |                    |       |             |                  |          |         |   |
|                    |               |                 |                    |       |             |                  |          |         |   |
|                    |               |                 |                    |       |             |                  |          |         |   |
|                    |               |                 |                    |       |             |                  |          |         |   |
|                    |               |                 |                    |       |             |                  |          |         |   |
|                    |               |                 |                    |       |             |                  |          |         |   |

#### **OMNEO-ROUTING**

| Element | Beschreibung                                                                                                    |
|---------|----------------------------------------------------------------------------------------------------|
| GERÄT   | Wählen Sie das OMNEO-Gerät aus, das die Signalquelle für das Audiosignal<br>sendet, das im RCM-28 verwendet wird. Für den EINGANGSKANAL A oder B<br>können unterschiedliche OMNEO-Geräte ausgewählt werden. |
| KANAL   | Wählen Sie den OMNEO-Kanal aus, der für den EINGANGSKANAL A oder B<br>verwendet werden soll.                                                                                                    |

# SCHNITTSTELLENEINSTELLUNGEN

PRIMÄRE/SEKUNDÄRE SCHNITTSTELLE

| Element                      | Beschreibung                                                                                                    |
|------------------------------|----------------------------------------------------------------------------------------------------|
| IP-<br>ADRESSE               | Zeigt die IP-Adresse der primären oder sekundären Schnittstelle an.                                                                          |
| MAC-<br>ADRESSE              | Zeigt die MAC-Adresse der primären oder sekundären Schnittstelle an.                                                                         |
| SCHNITTST<br>ELLENSTA<br>TUS | Zeigt die Ethernetgeschwindigkeit der primären oder sekundären Schnittstelle<br>an (z.B. 1 GBit).                                            |
| TX<br>VERWEND<br>UNG         | Zeigt die aktuelle verwendete Gesamtbandbreitenübermittlung an.                                                                              |
| TX FEHLER                    | Zeigt die Anzahl der übermittelten zyklischen Redundanzprüfungen (CRC) oder<br>Paketfehler an, die seit dem letzten Neustart erkannt wurden. |
| RX<br>VERWEND<br>UNG         | Zeigt die aktuell empfangene, verwendete Bandbreite an.                                                                                      |
| RX FEHLER                    | Zeigt die Anzahl der empfangenen zyklischen Redundanzprüfungen (CRC) oder<br>Paketfehler an, die seit dem letzten Neustart erkannt wurden.   |

# UHRSYNCHRONISATION

| Element                | Beschreibung                                                                                                    |
|------------------------|----------------------------------------------------------------------------------------------------|
| VERZÖGERU<br>NG        | Wählen Sie die empfangene Verzögerungszeit im RCM-28.                                                                                                    |
| MASTER                 | Zeigt den Gerätenamen an, das als Masteruhr für dieses Netzwerk dient.                                                                                                    |
| BEVORZUGT<br>ER MASTER | Das LED-Licht, wenn dieses Gerät die Masteruhr auf diesem Netzwerk<br>darstellt. Drücken Sie die Schaltfläche EINSTELLEN, um die Priorität des<br>Geräts in der Masteruhr-Auswahl zu erhöhen. Wenn nur ein Gerät im Netzwerk<br>diese Schaltfläche gedrückt hat, stellt dies sicher, dass das ausgewählte Gerät<br>zur Masteruhr wird. Wenn mehrere Geräte ihre Schaltfläche EINSTELLUNG<br>gedrückt haben, wird der Master aus dieser Gruppe ausgewählt. Dies ist eine<br>praktische Methode, um die Gerätegruppe zu kontrollieren, von der der Master<br>ausgewählt werden kann. |

# 2.3.11 Firmware-Aktualisierung

Das RCM-28 FWUT FirmWare Update-Werkzeug ist im Abschnitt Download unter <u>www.dynacord.com</u> oder <u>www.electro-voice.com</u> verfügbar.

# 2.4 RCM-810

# 2.4.1 Verwendung der RCM-810 Remote-Verstärker

Die IRIS-Net-Software (Intelligent Remote & Integrated Supervision) wird unter Microsoft Windows ausgeführt und ermöglicht die Konfiguration, Steuerung und Überwachung eines kompletten PA-Systems von ein oder mehreren PCs aus. Jeder Betriebszustand, wie z. B. Einschalten, Temperatur, Begrenzung, Aktivierung der Schutzfunktionen, Abweichung von der Ausgangsimpedanz usw., wird zentral erfasst und angezeigt. Daher kann der Benutzer noch vor dem Auftreten kritischer Betriebszustände entsprechend reagieren und eingreifen. Zudem können automatische Aktionen programmiert werden, die ausgeführt werden, wenn bestimmte Schwellenwerte über- bzw. unterschritten werden. Alle Parameter, wie z. B. Ein-/ Ausschalten, Stummschaltung usw., werden in Echtzeit gesteuert und können in jedem Leistungsverstärker gespeichert werden. Die Überwachung der angeschlossenen Lautsprechersysteme erfolgt durch die kontinuierliche Messung der Ausgangsströme und spannungen der einzelnen Leistungsverstärkerkanäle. Jede Über- oder Unterschreitung der eingestellten Schwellenwerte wird sofort signalisiert und protokolliert. Daher werden Kurzschlüsse oder Unterbrechungen, wie sie im normalen Betrieb auftreten können, sofort erkannt und angezeigt.

Der RCM-810 verfügt ferner über eine Steuerschnittstelle mit frei programmierbaren Steuereingängen und -ausgängen. An die Steuereingänge (GPI) können Schalter angeschlossen werden. In IRIS-Net kann eine Vielzahl von logischen Funktionen für die Eingänge programmiert werden. An die Steuerausgänge (GPO) können externe Komponenten angeschlossen werden. Mit diesen können z. B. bestimmte Zustände zu Peripheriegeräten signalisiert werden. Ein Verstärker mit einem installierten RCM-810 Modul entspricht somit höchsten Sicherheitsanforderungen.

# 2.4.2 Remote-Verstärker

Das Remote-Control-Modul RCM-810 kann in folgenden Verstärkern verwendet werden:

#### DYNACORD DSA SERIE

- DSA 8204 2 x 450 W an 4 Ohm oder 2 x 650 W an 2 Ohm
- DSA 8206 2 x 600 W an 4 Ohm oder 2 x 900 W an 2 Ohm
- DSA 8209 2 x 900 W an 4 Ohm oder 2 x 1250 W an 2 Ohm
- DSA 8212 2 x 1200 W an 4 Ohm oder 2 x 1800 W an 2 Ohm
- DSA 8405 4 x 500 W an 2 bis 4 Ohm
- DSA 8410 4 x 1000 W an 2 bis 4 Ohm
- DSA 8805 8 x 500 W an 2 bis 4 Ohm

#### **ELECTRO-VOICE CPS-SERIE**

- CPS2.4 2 x 450 W an 4 Ohm oder 2 x 650 W an 2 Ohm
- CPS2.6 2 x 600 W an 4 Ohm oder 2 x 900 W an 2 Ohm
- CPS2.9 2 x 900 W an 4 Ohm oder 2 x 1250 W an 2 Ohm
- CPS2.12 2 x 1200 W an 4 Ohm oder 2 x 1800 W an 2 Ohm
- CPS4.5 4 x 500 W an 2 bis 4 Ohm
- CPS4.10 4 x 1000 W an 2 bis 4 Ohm
- CPS8.5 8 x 500 W an 2 bis 4 Ohm

# 2.4.3 Verstärkerbedienfeld

Durch Doppelklicken mit der linken Maustaste auf einen Verstärker wird das Verstärkerbedienfeld geöffnet, in dem Sie auf die wichtigsten Steuerelemente und Anzeigen des ausgewählten Verstärkers zugreifen können. Es können mehrere Verstärkerbedienfelder gleichzeitig geöffnet und in beliebiger Anordnung auf dem Computerbildschirm platziert werden. Um ein Bedienfeldfenster zu bewegen, klicken Sie mit der linken Maustaste auf die Titelzeile am oberen Rand des Fensters. Halten Sie die Maustaste gedrückt, während Sie das Bedienfeld durch Ziehen bewegen.

| RCM810_1 Userpa                                                    | nel 🗵                                                                    |
|--------------------------------------------------------------------|--------------------------------------------------------------------------|
| Untitled                                                           | OFFLINE                                                                  |
| Amp Channel 1                                                      | Amp Channel 2                                                            |
|                                                                    |                                                                          |
| TEMP PROT M<br>LIMIT P                                             | TEMP PROT M<br>LIMIT P                                                   |
| -048<br>-<br>-<br>- 10<br>20<br>-<br>- 30<br>-<br>- 40<br>40<br>40 | -0dB<br>-<br>- 10<br>20<br>-<br>- 30<br>-<br>- 30<br>-<br>- 40<br>-<br>- |
| 1 MUTE                                                             | 2 MUTE                                                                   |
| STAT. ADDRESS                                                      | POWER     STANDBY     POWER                                              |

Anzeigen und Funktionen des Verstärkerbedienfelds

| RCM810_3 Userpanel                                                                                                    |               |               |                        |  |
|----------------------------------------------------------------------------------------------------|---------------|---------------|------------------------|--|
| Amp Channel 1           LOAD           TEMP           PROT           MUTE           MAX.OUTPUT PWR           MAX.OUTPUT PWR           MAX.OUTPUT PWR           GAIN / SENSITIVITY           6 dB           WLD SET           0           MUTE | Amp Channel 2 | Amp Channel 3 | Amp Channel 4          |  |
|                                                                                                    |               | CH374MODE     | AL                     |  |
| NETWORK<br>STAT. ADDRESS<br>ID 3                                                                                                    |               | (             | POWER<br>STANDBY POWER |  |

| Element          | Beschreibung                                                                                                    |
|------------------|----------------------------------------------------------------------------------------------------|
| ×                | Klicken Sie mit der linken Maustaste auf die Schaltfläche "Close", um das<br>Verstärkerbedienfeld zu schließen.                                                                                                    |
| Stage Left       | Jedem Verstärker kann ein Name zugewiesen werden, um seine Verwendung<br>oder Position anzugeben. Klicken Sie auf das grau schattierte Eingabefeld<br>unter dem Feld "Amplifier Type", und geben Sie den gewünschten Namen ein.<br>Drücken Sie die Eingabetaste auf der Tastatur, um den eingegebenen Namen<br>zu bestätigen.<br>HINWEIS: Die Eingabe von Verstärkernamen kann auch auf der Seite<br>"Config & Info" im Fenster "Setup & Control" erfolgen. ACHTUNG: Die<br>Verwendung der Zeichen * (Sternchen) und = (Gleichheitszeichen) in Namen<br>ist nicht zulässig. |
| OFFLINE          | Die Online/Offline-Anzeige signalisiert, ob der ausgewählte Verstärker im<br>Netzwerk enthalten oder offline ist. Die rote Anzeige "OFFLINE" signalisiert,<br>dass der entsprechende Verstärker offline ist und dass daher keine<br>Kommunikation möglich ist.<br>Die grüne Anzeige "ONLINE" zeigt, dass der entsprechende Verstärker online<br>ist und dass das Senden und Empfangen von Daten möglich ist. Im Online-<br>Modus werden alle Parameteränderungen sofort gesendet und aktiviert.                                                                             |
| RCM-810 Output 1 | Die Verstärkerkanäle sind mit Kanal 1 bis n benannt (n = Anzahl der Kanäle).<br>Jedem Kanal kann ein Name zugewiesen werden, um seine Zuordnung und<br>Verwendung leichter erkennen zu können. Klicken Sie mit der linken Maustaste<br>in das Eingabefeld, und geben Sie den gewünschten Namen für den Kanal ein.<br>Drücken Sie die Eingabetaste auf der Tastatur, um Ihre Eingabe zu bestätigen.                                                                                                    |

|                                    | HINWEIS: Die Eingabe von Kanalnamen kann auch auf der Seite "Config & Info" im Fenster "Setup & Control" erfolgen.                                                                                                    |
|------------------------------------|----------------------------------------------------------------------------------------------------|
| LOAD                               | Die Anzeige "LOAD" zeigt an, ob sich die am Verstärker angeschlossene Last<br>im zulässigen Bereich befindet oder ob ein Kurzschluss oder eine<br>Leitungsunterbrechung aufgetreten ist.<br>Die grüne Anzeige "OK" signalisiert, dass sich die Impedanz der<br>angeschlossenen Last zwischen den festgelegten unteren und oberen<br>Grenzwerten befindet. Die rote Anzeige "OPEN" signalisiert eine<br>Leitungsunterbrechung. Sie leuchtet immer dann auf, wenn die Impedanz der<br>angeschlossenen Last den oberen Grenzwert überschreitet. Die rote Anzeige<br>"SHORTED" signalisiert einen Kurzschluss am Verstärkerausgang. Sie leuchtet<br>immer dann auf, wenn die Impedanz der angeschlossenen Last den unteren<br>Grenzwert unterschreitet.<br><b>HINWEIS: Die angeschlossene Last wird kontinuierlich überwacht, sobald am</b><br><b>Ausgang ein Signal mit einer Spannung von &gt; 150 mV anliegt. Unterhalb</b><br><b>dieses Schwellenwerts ist eine Berechnung der Pegelwerte nicht möglich,<br/>und die Anzeige zeigt den zuletzt erfassten Zustand an.</b> |
|                                    | Die Anzeige "TEMP" zeigt die interne Temperatur des Verstärkers als Grafik an.<br>Die Anzeige leuchtet grün, wenn der Verstärker in seinem normalen<br>Betriebstemperaturbereich betrieben wird. Die Anzeige leuchtet gelb, wenn im<br>Verstärker infolge dauerhaft hoher Ausgangsleistung eine Wärmeentwicklung<br>auftritt. Da jedoch die internen Lüfter eine ausreichende Belüftung<br>gewährleisten, gibt es in diesem Zustand keine Gefahr einer thermischen<br>Überlastung. Falls die Temperaturanzeige allerdings rot leuchtet, wird dringend<br>empfohlen, den Ausgangspegel zu verringern. Andernfalls könnten die<br>Verstärker infolge thermischer Überlastung abschalten.                                                                                                    |
| MUTE 🔘                             | Die Anzeige "MUTE" leuchtet auf, wenn der Verstärker stummgeschaltet ist.<br>Dies geschieht z. B. während der Lautsprecher-Einschaltverzögerung.                                                                                                    |
| PROT                               | Wenn die rote Anzeige "PROTECT" leuchtet, wurde eine der internen<br>Schutzschaltungen aktiviert (thermischer Überlastschutz, Kurzschlussschutz,<br>Gegen-EMK-Schutz, HF-Schutz am Ausgang usw.).                                                                                                    |
|                                    | Die Anzeige "LIMIT" leuchtet auf, wenn der interne dynamische Limiter<br>aktiviert wird. Dies ist der Fall, wenn der Verstärker bei maximaler<br>Ausgangsleistung betrieben wird. Ein kurzzeitiges Blinken stellt kein Problem<br>dar, da der interne Limiter Eingangspegel von bis zu +20 dBu mit einem<br>Klirrfaktor von nur ca. 1 % ausregelt. Wenn diese Anzeige jedoch dauerhaft<br>leuchtet, wird dringend empfohlen, den Ausgangspegel zu verringern, um die<br>angeschlossenen Lautsprechersysteme vor Schäden durch Überlastung zu<br>schützen.                                                                                                    |
| - DelB<br>10<br>20<br>30<br>40<br> | Die Ausgangspegelanzeigen zeigen die entsprechenden Audiopegel an den<br>Verstärkerausgängen an. Die Anzeige in dB ist relativ zur Vollaussteuerung des<br>Verstärkers. Der Ausgangspegel 0 dB (Vollaussteuerung) wird in gelber Farbe<br>dargestellt.                                                                                                    |
| MUTE                    | Mit der Taste "MUTE" wird der Ausgangspegel des jeweiligen<br>Verstärkerausgangs auf -∞ abgesenkt.<br>Durch Klicken mit der linken Maustaste auf "MUTE" wird der jeweilige<br>Verstärkerausgang stummgeschaltet. Die Taste "MUTE" wird dann in roter<br>Farbe und gedrückt dargestellt.<br>Durch nochmaliges Klicken mit der linken Maustaste wird die Stummschaltung<br>deaktiviert, und der Verstärkerausgang ist wieder aktiv. Die Taste "MUTE" ist<br>dann nicht mehr gedrückt und unbeleuchtet                                                                           |
|-------------------------|----------------------------------------------------------------------------------------------------|
| MAX.OUTPUT PWR          | "MAX. OUTPUT PWR" zeigt die konfigurierte maximale Ausgangsleistung des<br>Kanals an (nur bei 4- und 8-Kanal-Verstärkern).                                                                                                    |
| 2.0 Ohm                 | "MIN. IMPEDANCE" zeigt die konfigurierte minimale Impedanz des Kanals an<br>(nur bei 4- und 8-Kanal-Verstärkern).                                                                                                    |
| GAIN7SNSITIVITY<br>6 dB | "GAIN/SENSITIVITY" zeigt die konstante Verstärkung des Verstärkers an (nur<br>bei 4- und 8-Kanal-Verstärkern).                                                                                                    |
| VLD SET                 | Durch Klicken auf die Taste "VLD SET" eines 4- oder 8-Kanal-Verstärkers wird<br>im Fenster "Setup & Control" die Registerkarte "VLD" geöffnet. Wenn der VLD-<br>Modus des Kanals aktiviert ist, leuchtet die LED neben der Taste.                                                                                                    |
| CH172MODE DUAL          | "AMP ROUTING" zeigt an, wie die Eingangssignale an die Audioeingänge<br>aufgeschaltet sind (nur bei 4- und 8-Kanal-Verstärkern). Die möglichen<br>Einstellungen sind "DUAL" und "PARALLEL/BRIDGED". Das Umschalten des<br>Verstärker-Routings kann nur direkt an den Leistungsverstärkern erfolgen.<br>Weitere Informationen hierzu finden Sie in der Bedienungsanleitung des<br>Verstärkers.                                                                                                    |
| STAT.<br>ID             | Durch Klicken auf diesen Schalter wird die Anzeige "STATUS" an der Rückseite<br>sowie am Frontbedienfeld des Verstärkers in der IRIS-Net-Software aktiviert.<br>Normalerweise blinkt die Anzeige "STATUS" nur bei serieller Kommunikation.<br>Sobald der Schalter "STATUS" gedrückt ist, blinkt die Anzeige "STATUS" in<br>gleichmäßiger, aber schneller Abfolge. Diese Funktion dient zur Überprüfung<br>der Kommunikation und zur Identifizierung oder Suche eines Verstärkers in<br>einer großen Systemkonfiguration.                                                      |
| ADDRESS<br>1            | Im Adressfeld wird die eingestellte Verstärkeradresse angezeigt. Es kann auch<br>eine neue Adresse zugewiesen werden. Klicken Sie hierzu mit der linken<br>Maustaste in das Feld, und geben Sie die gewünschte Verstärkeradresse ein.<br>Verfügbare Werte sind 1 bis 250. Drücken Sie die Eingabetaste auf der<br>Computertastatur, um Ihre Eingabe zu bestätigen. Die zugewiesene Adresse<br>und die am Wahlschalter an der Rückseite des Verstärkers eingestellte Adresse<br>müssen identisch sein. Innerhalb eines Systems darf jede Adresse nur einmal<br>vorhanden sein. |
| SET                     | Durch Klicken auf die Taste "SET" wird das Fenster "Setup & Control"<br>geöffnet, in dem alle Verstärker-, Steuerungs- und Überwachungsfunktionen<br>zugänglich sind.                                                                                                    |
| POWER                   | Mit diesem Softkey kann ein Verstärker ein- oder ausgeschaltet werden. Die<br>Anzeigen "STANDBY" und "POWER" signalisieren den aktuellen<br>Betriebszustand. Im Fenster "Config & Info" können für alle Verstärker<br>individuelle Einschaltverzögerungen programmiert werden.                                                                                                    |

|                             | HINWEIS: Der Standardwert der Einschaltverzögerung errechnet sich aus<br><adresse> x 150 ms. Beispiel: Für den Adresswert 8 würde die<br/>standardmäßige Einschaltverzögerung 8 x 150 ms = 1200 ms betragen.</adresse>                                                                                                    |
|-----------------------------|----------------------------------------------------------------------------------------------------|
| POWER<br>STANDBY<br>STANDBY | Diese Anzeigen zeigen den aktuellen Betriebszustand des Verstärkers an.<br>"STANDBY" leuchtet auf, wenn sich der Verstärker im Standby-Modus befindet<br>"POWER" leuchtet auf, wenn der Verstärker eingeschaltet und betriebsbereit<br>ist. Wenn keine Anzeige leuchtet, ist der Verstärker entweder offline oder<br>ausgeschaltet. |

### 2.4.4 Setup & Control

Im Fenster "Setup & Control" können alle Verstärkerparameter konfiguriert werden. Zudem ermöglicht es den Zugriff auf verschiedene Testfunktionen. Das Fenster verfügt über verschiedene Seiten für die jeweiligen Funktionsgruppen:

| Fenster               | Beschreibung                                                                                                    |
|-----------------------|----------------------------------------------------------------------------------------------------|
| Config &<br>Info      | Diese Seite enthält Informationen über den Verstärker und ermöglicht die<br>Festlegung verschiedener Grundeinstellungen sowie die Programmierung von<br>Steuerungsfunktionen. |
| Supervision<br>& Test | Diese Seite ermöglicht die Konfiguration der Monitor- und<br>Überwachungsfunktionen und die Einstellung des Testtongenerators.                                                |
| VLD                   | Diese Seite ermöglicht die Konfiguration des VLD-Modus von 4- und 8-Kanal-<br>Verstärkern.                                                                                    |

Durch Klicken auf den Softkey "SET" im Verstärkerbedienfeld wird das Fenster "Setup & Control" geöffnet.

### 2.4.5 Config & Info

Im Fenster "Config & Info" werden Informationen und Grundeinstellungen für den ausgewählten Verstärker angezeigt. Außerdem können in diesem Fenster die Beschriftungen bearbeitet werden.

Um die Seite auszuwählen, klicken Sie im Fenster "Setup & Control" auf die Registerkarte "Configuration & Information".

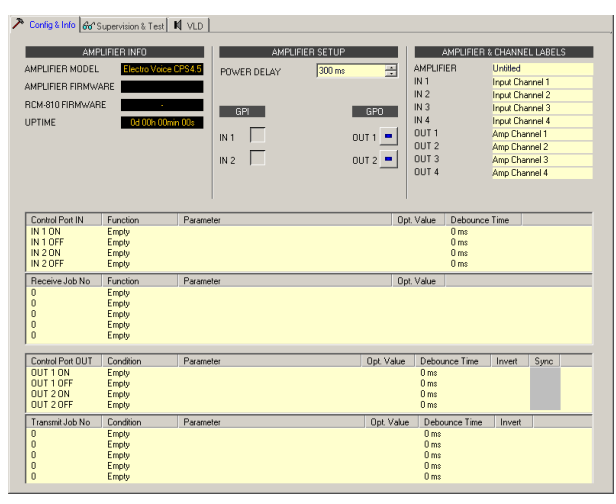

#### Amplifier Info

| Element               | Beschreibung                                                                                 |
|-----------------------|----------------------------------------------------------------------------------------------|
| AMPLIFIER MODEL       | Zeigt den Verstärkertyp an.                                                                  |
| AMPLIFIER<br>FIRMWARE | Zeigt die Versionsnummer der Verstärkersoftware an (Betriebssystem,<br>Firmware).            |
| RCM-810 FIRMWARE      | Zeigt die Versionsnummer der Remote-Control-Modul-Software an<br>(Betriebssystem, Firmware). |
| UPTIME                | Zeigt die Betriebszeit des Verstärkers an (ohne Standby-Zeiten).                             |

## Amplifier Setup

| Element                   | Standard                         | Bereich                                 | Beschreibung                                                                                                    |
|---------------------------|----------------------------------|-----------------------------------------|----------------------------------------------------------------------------------------------------|
| POWER<br>DELAY            | <adresse><br/>x 150 ms</adresse> | 50 bis<br>4000 ms<br>50-ms-<br>Schritte | Ermöglicht das Programmieren der<br>Einschaltverzögerung eines Verstärkers. Es wird<br>empfohlen, unterschiedliche Verzögerungszeiten<br>einzustellen, um zu verhindern, dass die Netzsicherung<br>auslöst, wenn mehrere Leistungsverstärker zur<br>gleichen Zeit eingeschaltet werden.<br>Der Standardwert errechnet sich aus <adresse> x<br/>150 ms.</adresse>                                                                                                    |
| GPI<br>IN 1               |                                  |                                         | In diesem Dialogfeld werden die aktuellen Zustände<br>der zwei frei programmierbaren Steuereingänge IN1<br>und IN2 angezeigt. Eine grüne LED signalisiert "nicht<br>aktiv", d. h., der Steuereingang ist offen bzw. auf H-<br>Pegel. Eine rote LED signalisiert "aktiv". In diesem Fall<br>ist der Steuereingang mit Masse verbunden bzw. auf L-<br>Pegel.                                                                                                    |
| GP0<br>OUT 1 =<br>OUT 2 = |                                  |                                         | In diesem Dialogfeld kann die manuelle Steuerung der<br>zwei Open-Collector-Ausgänge OUT1 und OUT2<br>vorgenommen werden. "Nicht geschaltet" (blau) zeigt<br>an, dass der Steuerausgang deaktiviert oder<br>hochohmig ist, "geschaltet" (rot) zeigt an, dass der<br>Steuerausgang aktiviert und mit Masse verbunden<br>(geschlossen) ist.<br>HINWEIS: Wenn ein Steuerausgang bereits<br>programmiert wurde, wird der Zustand des<br>Steuerausgangs durch die programmierte Funktion<br>definiert und es ist keine manuelle Steuerung<br>möglich. |

Beschriftungen der Verstärker und Kanäle

| Element | Beschreibung |
|---------|--------------|
|---------|--------------|

| AMPLIFIER & CHANNEL LABELS |                  | Hier sind die Beschriftungen des Verstärkers und seiner Fin- und                         |
|----------------------------|------------------|------------------------------------------------------------------------------------------|
| AMPLIFIER                  | Amplifier 1      |                                                                                          |
| IN 1                       | RCM-810 Input 1  | Ausgangskanäle in übersichtlicher Form zusammengefasst. Alle                             |
| IN 2                       | RCM-810 Input 2  | Des la sitte en la serie site transmission à site en en en en en en en en en en en en en |
| OUT 1                      | RCM-810 Output 1 | Beschriftungen konnen bearbeitet werden. Anderungen werden                               |
| OUT 2                      | RCM-810 Output 2 | sofort in die verschiedenen Bedienfelder und Fenster übernommen                          |
|                            |                  | solori in die verschiedenen bedienreider und renster überhöhmen                          |
|                            |                  | (Verstärkerbedienfeld, Flussdiagramm, Übersicht).                                        |
|                            |                  | ACHTUNG: Die Verwendung der Zeichen * (Sternchen) und =                                  |
|                            |                  | (Gleichheitszeichen) in Namen ist nicht zulässig.                                        |
|                            |                  |                                                                                          |

#### Steuerschnittstelle

An der Rückseite des Verstärkers befindet sich eine Steuerschnittstelle mit zwei Steuereingängen und zwei Steuerausgängen. Die Funktionen dieser Ein- und Ausgänge können beliebig programmiert werden. Über die Steuereingänge (GPI) können z. B. der Einschalt-/ Standby-Modus umgeschaltet oder Voreinstellungsparameter ausgewählt und geändert werden. Die Steuerausgänge (GPO) dienen zur Signalisierung interner Zustände. Sie können LEDs, Signalleuchten oder Relais direkt ansteuern. Im Fenster "Supervision & Test" werden die Zustände der Steuereingänge angezeigt, und Sie können die Steuerausgänge manuell schalten. Weitere Informationen und Angaben zu den elektrischen Spezifikationen der Steuerschnittstelle finden Sie in der Bedienungsanleitung des Verstärkers.

**Steuereingänge:** Jede Zustandsänderung eines Steuereingangs kann eine Funktion auslösen. Dem Öffnen (OFF) oder Schließen (ON) eines Kontakts können verschiedene Funktionen zugewiesen werden.

Beispiel:

| Control Port IN | Function | Parameter | Opt. Value | Debounce Time |
|-----------------|----------|-----------|------------|---------------|
| IN 1 ON         | Power    | on        |            | Oms           |
| IN 1 OFF        | Power    | off       |            | 0 ms          |
| IN 2 ON         |          |           |            |               |
| IN 2 OFF        |          |           |            |               |

Dieses Beispiel zeigt eine Programmierung von zwei Steuereingängen, bei der über IN1 der Verstärker ein- oder ausgeschaltet wird.

- IN1 ON: Einschalten (durch Schließen des Kontakts von Steuereingang 1 wird der Verstärker eingeschaltet)
- IN1 OFF: Ausschalten (durch Öffnen des Kontakts von Steuereingang 1 wird der Verstärker in den Standby-Modus geschaltet)

| Element         | Standard | Bereich                                    | Beschreibung                                                                                                    |
|-----------------|----------|--------------------------------------------|----------------------------------------------------------------------------------------------------|
| Control Port IN |          | IN 1 ON<br>IN 1 OFF<br>IN 2 ON<br>IN 2 OFF | Dies ist eine Auflistung der beiden Steuereingänge und<br>ihrer Zustände "ON" und "OFF". Die Einträge in den<br>jeweiligen Zeilen geben die Aktion an, die beim Schließen<br>("ON") oder Öffnen ("OFF") eines Kontakts erfolgt.                                                                                                    |
| Function        | (leer)   |                                            | In dieser Spalte können den Zuständen eines<br>Steuereingangs Funktionen zugewiesen werden. Durch<br>Klicken auf die gewünschte Zeile im Menü "Function" wird<br>ein Dialogfeld geöffnet, in dem alle verfügbaren Funktionen<br>angezeigt werden. In der Tabelle "Eingangs- und Receive-<br>Job-Funktionen" sind alle Funktionen zusammen mit ihren<br>individuellen Einstellungen aufgelistet. |

| Parameter     | (leer) |                                            | Hier können Sie die verschiedenen Funktionsparameter<br>einstellen. Weitere Informationen finden Sie in der Tabelle<br>"Eingangs- und Receive-Job-Funktionen".                                          |
|---------------|--------|--------------------------------------------|----------------------------------------------------------------------------------------------------|
| Opt. Value    | (leer) |                                            | Bei bestimmten Funktionen können optionale<br>Parameterwerte angegeben werden.                                                                                                    |
| Debounce Time | 0 ms   | 0 bis<br>10027 ms<br>16,33-ms-<br>Schritte | Hier können Sie Verzögerungs- oder Entprellzeiten<br>programmieren. Nach einer Zustandsänderung wird die<br>zugewiesene Funktion eingeleitet, nachdem das<br>eingestellte Zeitintervall abgelaufen ist. |

**Steuerausgänge:** Interne Zustandsänderungen innerhalb des Verstärkers (wie z. B. Betriebsstörungen, Warnungen beim Überschreiten von Parametergrenzwerten) und interne Betriebszustände können an externe Systeme oder zentrale Steuereinheiten signalisiert werden.

Beispiel:

| Control Port OUT | Condition | Parameter                       | Opt. Value | Debounce Time | Invert | Sync |  |
|------------------|-----------|---------------------------------|------------|---------------|--------|------|--|
| OUT 1 ON         | Power     |                                 |            | Oms           |        |      |  |
| OUT 1 OFF        | Power     |                                 |            | 0 ms          | X      |      |  |
| OUT 2 ON         | StateFlag | OUTA.THERMPROT,OUTA.PROTECT,OUT |            | 0 ms          |        |      |  |
| OUT 2 OFF        | StateFlag | OUTA.THERMPROT,OUTA.PROTECT,OUT |            | 0 ms          | ×      |      |  |

Dieses Beispiel zeigt eine Programmierung der beiden Steuerausgänge, bei der OUT1 signalisiert, ob die Stromversorgung des Verstärkers ein- oder ausgeschaltet ist, während OUT2 Betriebsstörungen signalisiert.

- OUT1 ON: Stromversorgung ein (Steuerausgang 1 ist geschlossen, wenn die Stromversorgung des Verstärkers eingeschaltet ist)
- OUT1 OFF: Stromversorgung aus (Steuerausgang 1 ist geöffnet, wenn die Stromversorgung des Verstärkers ausgeschaltet ist (Standby-Modus))
- OUT2 ON: Statusflag ein (Steuerausgang 2 ist geschlossen, wenn gemäß Parameterliste Betriebsstörungen aufgetreten sind)
- OUT2 OFF: Statusflag aus (Steuerausgang 2 ist geöffnet, wenn keine Fehler aufgetreten sind)

| Element          | Stand<br>ard | Bereich                                              | Beschreibung                                                                                                    |
|------------------|--------------|------------------------------------------------------|----------------------------------------------------------------------------------------------------|
| Control Port DUT | 0            | OUT 1 ON<br>OUT 1<br>OFF<br>OUT 2 ON<br>OUT 2<br>OFF | Dies ist eine Auflistung der beiden Steuerausgänge und ihrer<br>Zustände "ON" und "OFF". Die Einträge in den jeweiligen<br>Zeilen geben den Zustand an, der beim Schließen ("ON") oder<br>Öffnen ("OFF") eines Kontakts eintritt.                                                                                                    |
| Condition        | (leer)       |                                                      | In dieser Spalte können den Zuständen eines Steuerausgangs<br>interne Ereignisse (Bedingungen) zugewiesen werden. Durch<br>Klicken auf die gewünschte Zeile im Menü "Function" wird ein<br>Dialogfeld geöffnet, in dem alle verfügbaren Funktionen<br>angezeigt werden. In der Tabelle "Ausgangs- und Transmit-Job-<br>Bedingungen" sind alle Funktionen zusammen mit ihren<br>individuellen Einstellungen aufgelistet. |

| Parameter     | (leer) |                                            | Hier können Sie die verschiedenen Funktionsparameter<br>einstellen. Weitere Informationen finden Sie in der Tabelle<br>"Ausgangs- und Transmit-Job-Bedingungen".                                                                    |
|---------------|--------|--------------------------------------------|----------------------------------------------------------------------------------------------------|
| Opt. Value    | (leer) |                                            | Bei bestimmten Funktionen können optionale Parameterwerte<br>angegeben werden.                                                                                                    |
| Debounce Time | 0 ms   | 0 bis<br>10027 ms<br>16,33-ms-<br>Schritte | Hier können Sie Verzögerungs- oder Entprellzeiten<br>programmieren. Nach der Änderung eines internen Zustands<br>und nach Ablauf des eingestellten Zeitintervalls wird ein<br>Ereignis signalisiert.                                |
| Invert        | (leer) | (leer)/X                                   | In dieser Spalte kann eingegeben werden, ob ein Zustand<br>signalisiert wird, wenn die angegebene Bedingung "wahr" ist<br>(kein Eintrag) oder<br>"falsch" (klicken Sie auf "X", um einen invertierten Zustand zu<br>signalisieren). |
| Sync          | (leer) |                                            | In dieser Spalte wird das SYNC-Flag angezeigt. "X" gibt an,<br>dass der Ausgang mit einem Sync-Signal synchronisiert ist.<br>Dieses Flag wird gelöscht, wenn eine neue Funktion<br>eingegeben wird.                                 |

#### Jobs

Die Kommunikation zwischen den Verstärkern erfolgt durch das Senden und Empfangen von Job-Codes. Bei einem Job-Code handelt es sich prinzipiell um eine Funktionsnummer, die ein Verstärker über den CAN-Bus sendet und die von ein oder mehreren anderen Verstärkern empfangen und interpretiert wird. Jeder Verstärker kann bis zu 5 verschiedene Job-Codes senden und empfangen. Die Programmierung der Job-Codes ist nahezu identisch zur Programmierung der Steuereingänge und -ausgänge.

**Receive-Jobs:** Ein Receive-Job ist eine Funktion, die ausgeführt wird, wenn die entsprechende Funktionsnummer (der Receive-Job-Code) empfangen wird. Beispiel:

| Receive Job No | Function | Parameter | Opt. Value |
|----------------|----------|-----------|------------|
| 1              | Power    | on        |            |
| 2              | Power    | off       |            |
| 3              | Empty    |           |            |
| 4              | Empty    |           |            |
| 0              | Empty    |           |            |

Dieses Beispiel zeigt die Programmierung von zwei Receive-Jobs. Über die Jobs 1 und 2 wird der Verstärker ein- oder ausgeschaltet.

- Receive-Job 1: Einschalten (bei Empfang von Job-Code 1 wird der Verstärker eingeschaltet)
- Receive-Job 2: Ausschalten (bei Empfang von Job-Code 2 wird der Verstärker in den Standby-Modus geschaltet)

| Element        | Standard | Bereich | Beschreibung                                              |
|----------------|----------|---------|-----------------------------------------------------------|
| Receive Job No | 0        | 1 bis   | Hier können Sie festlegen, welche eingehenden Job-Code-   |
|                |          | 1023    | Nummern von einem bestimmten Verstärker erkannt werden.   |
|                |          |         | Es können beliebige Zahlen zwischen 0 und 1023 eingegeben |
|                |          |         | werden.                                                   |

| Function   | (leer) | In dieser Spalte kann jedem empfangenen Job-Code eine<br>individuelle Funktion zugewiesen werden. Durch Klicken auf<br>die gewünschte Zeile im Menü "Function" wird ein Dialogfeld<br>geöffnet, in dem alle verfügbaren Funktionen angezeigt<br>werden. In der Tabelle "Eingangs- und Receive-Job-<br>Funktionen" sind alle Funktionen zusammen mit ihren<br>individuellen Einstellungen aufgelistet. |
|------------|--------|----------------------------------------------------------------------------------------------------|
| Parameter  | (leer) | Hier können Sie die verschiedenen Funktionsparameter<br>einstellen. Weitere Informationen finden Sie in der Tabelle<br>"Eingangs- und Receive-Job-Funktionen".                                                                                                    |
| Opt. Value | (leer) | Bei bestimmten Funktionen können optionale<br>Parameterwerte angegeben werden.                                                                                                    |

HINWEIS: Die Programmierung identischer Steuerfunktionen oder Receive-Jobs für mehrere Verstärker kann durch das Erstellen einer Gruppe vereinfacht werden, die alle gewünschten Verstärker enthält. Anschließend kann die Programmierung im Dialogfeld "Configuration & Information" der Gruppe erfolgen. Da alle Einstellungen automatisch auf alle Verstärker dieser Gruppe angewendet werden, werden Zeit und Aufwand gespart und das Risiko von Programmierfehlern verringert.

**Transmit-Jobs:** Ein Transmit-Job definiert eine Funktionsnummer, die gesendet wird, wenn im Verstärker ein bestimmtes internes Ereignis (Bedingung) eintritt. Beispiel:

| Transmit Job No | Condition | Parameter | Opt. Value | Debounce Time | Invert |
|-----------------|-----------|-----------|------------|---------------|--------|
| 1               | GPI       | IN1       |            | 0 ms          |        |
| 2               | GPI       | IN1       |            | 0 ms          | Х      |
| 3               | GPI       | IN2       |            | 0 ms          |        |
| 4               | GPI       | IN2       |            | 0 ms          | Х      |
| 0               | Empty     |           |            | 0 ms          |        |

Dieses Beispiel zeigt die Programmierung von vier Transmit-Jobs. Die Jobs 1 und 2 werden durch Steuereingang 1 ausgelöst. Die Jobs 3 und 4 werden durch den von Steuereingang 2 signalisierten Zustand ausgelöst. Der fünfte Transmit-Job wurde nicht konfiguriert.

- Transmit-Job 1: GPI IN1 (Job-Code 1 wird gesendet, wenn Steuereingang 1 geschlossen wird)
- Transmit-Job 2: GPI IN1 invertiert (Job-Code 2 wird gesendet, wenn Steuereingang 1 geöffnet wird)
- Transmit-Job 3: GPI IN2 (Job-Code 3 wird gesendet, wenn Steuereingang 2 geschlossen wird)
- Transmit-Job 4: GPI IN2 invertiert (Job-Code 4 wird gesendet, wenn Steuereingang 2 geöffnet wird)

| Element         | Standard | Bereich | Beschreibung                                            |  |
|-----------------|----------|---------|---------------------------------------------------------|--|
| Transmit Job No | 0        | 1 bis   | Hier können Sie festlegen, welche Job-Code-Nummern ein  |  |
|                 |          | 65536   | Verstärker beim Auftreten bestimmter Ereignisse sendet. |  |
|                 |          |         | Es können beliebige Zahlen zwischen 0 und 65536         |  |
|                 |          |         | eingegeben werden.                                      |  |

| Condition     | (leer) |                                            | In dieser Spalte können Sie ein Ereignis (eine Bedingung)<br>festlegen, das den entsprechenden Transmit-Job-Code<br>auslöst. Durch Klicken auf die gewünschte Zeile im Menü<br>"Condition" wird ein Dialogfeld geöffnet, in dem alle<br>verfügbaren Funktionen angezeigt werden. In der Tabelle<br>"Ausgangs- und Transmit-Job-Bedingungen" sind alle<br>Funktionen zusammen mit ihren individuellen<br>Einstellungen aufgelistet. |
|---------------|--------|--------------------------------------------|----------------------------------------------------------------------------------------------------|
| Parameter     | (leer) |                                            | Hier können Sie die verschiedenen Funktionsparameter<br>einstellen. Weitere Informationen finden Sie in der Tabelle<br>"Ausgangs- und Transmit-Job-Bedingungen".                                                                                                    |
| Opt. Value    | (leer) |                                            | Bei bestimmten Funktionen können optionale<br>Parameterwerte angegeben werden.                                                                                                    |
| Debounce Time | 0 ms   | 0 bis<br>10027 ms<br>16,33-ms-<br>Schritte | Hier können Sie Verzögerungs- oder Entprellzeiten<br>programmieren. Ein Transmit-Job-Code wird nach<br>Eintreten eines bestimmten Ereignisses und nach Ablauf<br>des eingestellten Zeitintervalls gesendet.                                                                                                    |
| Invert        |        |                                            | In diese Spalte kann eingetragen werden, ob ein Job-Code<br>gesendet wird, wenn die angegebene Bedingung "wahr" ist<br>(kein Eintrag) oder "falsch" (klicken Sie auf "X", um einen<br>invertierten Zustand zu signalisieren).                                                                                                    |

**Eingangs- und Receive-Job-Funktionen:** In der folgenden Tabelle sind alle Funktionen, die über einen Steuereingang oder Receive-Job ausgelöst werden können, zusammen mit ihren individuellen Einstellungen aufgelistet.

| Funktio<br>n | Parameter                                           | Opt. Wert                                                       | Ausgeführte Funktion                                                                                                    |
|--------------|-----------------------------------------------------|-----------------------------------------------------------------|----------------------------------------------------------------------------------------------------|
| Empty        | -                                                   | -                                                               | Keine                                                                                                    |
| Power        | off on flip                                         |                                                                 | Ausschalten (Standby), Einschalten<br>Einschaltzustand ändern (ON für Standby und<br>umgekehrt)                                                     |
| Absolut<br>e | Mute                                                | 0 = nicht<br>stummges<br>chaltet,<br>1 =<br>stummges<br>chaltet | Stellt für den ausgewählten Parameter den angegebenen<br>absoluten Parameterwert ein.                                                               |
| Toggle       | Mute                                                |                                                                 | Ändert den Zustand des ausgewählten Parameters.                                                                                                    |
| Memofla<br>g | Set, Clear,<br>Toggle<br>Speicherflag<br>s 1 bis 16 |                                                                 | Setzt, löscht oder ändert ausgewählte Speicherflags. Es<br>sind bis zu 16 Speicherflags verfügbar, auf die<br>gleichzeitig zugegriffen werden kann. |

**Ausgangs- und Transmit-Job-Bedingungen:** In der folgenden Tabelle sind alle Verstärkerzustände aufgelistet, die das Schalten der Steuerausgänge oder das Senden von Transmit-Job-Codes auslösen können.

| Funktion  | Parameter                                                                        | Opt. Wert                                                    | Invert | Auslösende(s) Ereignis/<br>Zustandsänderung                                                                                                 |
|-----------|----------------------------------------------------------------------------------|--------------------------------------------------------------|--------|----------------------------------------------------------------------------------------------------|
| Empty     | -                                                                                | -                                                            |        | Nicht konfiguriert                                                                                                    |
| Power     |                                                                                  |                                                              | x      | Einschalten<br>Ausschalten (Standby)                                                                                                    |
| Absolute  | Mute                                                                             | 0 = nicht<br>stummgesc<br>haltet, 1 =<br>stummgesc<br>haltet | х      | Eingestellter Parameterwert<br>erreicht oder überschritten<br>Eingestellter Parameterwert<br>abgelehnt                                      |
| Temp      | Temperatur in<br>°C                                                              |                                                              | x      | Eingestellte Temperatur erreicht<br>oder überschritten Eingestellte<br>Temperatur abgelehnt                                                 |
| VU        | Out 1n                                                                           | Pegel in dB                                                  | x      | Eingestellter Pegel erreicht oder<br>überschritten Eingestellter Pegel<br>abgelehnt                                                         |
| GPI       | IN 1, IN 2                                                                       |                                                              | x      | Steuereingang 1/2 geschlossen<br>(IN) Steuereingang 1/2 geöffnet<br>(OFF)                                                                   |
| Stateflag | Alle internen<br>Fehlerbedingun<br>gen                                           |                                                              | x      | Ein oder mehrere Statusflags<br>gesetzt Keines der ausgewählten<br>Statusflags gesetzt                                                      |
| Memoflag  | Aktivieren bei<br>ausgewählten<br>Flags sowie<br>Bitmuster der<br>Flags 1 bis 16 |                                                              | x      | Speicherflags stimmen mit dem<br>ausgewählten Bitmuster überein<br>Speicherflags stimmen nicht mit<br>dem ausgewählten Bitmuster<br>überein |

### 2.4.6 Supervision & Test

Im Dialogfeld "Supervision & Test" sind Funktionen zur Prüfung und Überwachung der Leistungsverstärker integriert. Statusanzeigen für den allgemeinen Betrieb des Leistungsverstärkers, die Verstärkerkanäle und die angeschlossene Last. Zeigt an, ob alles in Ordnung ist bzw. wo Fehler aufgetreten sind. Sie können wählen, welche Fehler zusammengefasst und in eine Sammelfehlermeldung einbezogen werden. Um die Seite auszuwählen, klicken Sie im Fenster "Setup & Control" auf die Registerkarte "Supervision & Test".

#### Fehlererkennung

Durch die Fehlererkennung werden die einzelnen Zustände ("STATE") von Fehleranzeigen aufgelistet. Zu den erfassten Fehlern gehören: Verstärkerdefekt, Kanaldefekt, Leitungsunterbrechung, Kurzschluss, Lastabweichung, Masseschluss, fehlerhafte Kommunikation über den CAN-Bus sowie Fehlermeldungen anderer Verstärker. Eine grüne Anzeige "STATE" signalisiert einen normalen Betriebszustand. Eine rote Anzeige "STATE" signalisiert die Erkennung von Fehlern.

Wenn eines der entsprechenden Kontrollkästchen "DETECT" aktiviert ist, wird der Zustand dieser Meldung in die Anzeige "COLLECTED ERROR STATE" einbezogen. Bei Aktivierung der Option "HOLD" leuchtet die Anzeige nach dem Auftreten eines Fehlers weiterhin rot. Wenn die Option "HOLD" nicht aktiv ist, wechselt die Anzeige zu grünem Licht, sobald der Fehler nicht mehr erkannt wird. Wenn Sie in der Zeile "COLLECTED ERROR STATE" die Taste "CLEAR" drücken, wird die Anzeige von Rot auf Grün zurückgesetzt, und alle gespeicherten Fehler werden gelöscht. Die Anzeige "COLLECTED ERROR STATE" hat dasselbe Aussehen wie die Anzeige "Amplifier State" im Fenster "System Check". Die Sammelfehlerzustandsmeldung kann über einen Steuerausgang ausgegeben werden. Eine detaillierte Erläuterung finden Sie im Abschnitt "Config & Info".

| ➢ Config & Info 6 | No" Supervision & Test 🛛 🕅 VLC                                                                                                    |       |        |         |                                                                                       |  |
|-------------------|----------------------------------------------------------------------------------------------------|-------|--------|---------|---------------------------------------------------------------------------------------|--|
| ER                | ROR DETECTION                                                                                                    | STATE | DETECT | LOGGING | CONTROL & CONFIG                                                                      |  |
| AMPLIFIER         | THERMAL WARNING                                                                                                    |       |        |         | THERMAL HEADROOM 10 °C -                                                              |  |
|                   | NETWORK                                                                                                    | Ē     |        | E       | ,                                                                                     |  |
|                   | WATCHDOG AMPLIFIER                                                                                                    |       | CLEAR  |         |                                                                                       |  |
|                   | WATCHDOG MODULE                                                                                                    |       | CLEAR  | i c     |                                                                                       |  |
| CHANNEL 1         | THERMAL WARNING<br>PROTECT / REDUCTION<br>PROTECTION MUTE<br>SHORTED / LOAD LO<br>OPEN / LOAD HI<br>OUTPUT PILOT DETECTION<br>EOL SHORTED<br>EOL OPEN |       |        |         | LOAD<br>LOW THRESH 1 0hm<br>HIGH THRESH 300 0hm<br>EOL VOLTAGE 2V<br>EOL CUPRENT 0.2A |  |
| CHANNEL 2         | THERMAL WARNING<br>PROTECT / REDUCTION<br>PROTECTION MUTE<br>SHORTED / LOAD LO<br>OPEN / LOAD LH<br>OUTPUT PILOT DETECTION<br>EOL SHORTED<br>EOL OPEN |       |        |         | LOAD<br>LOW THRESH<br>LOW THRESH<br>S00 Own<br>EOL VOL TAGE<br>EOL CURRENT<br>0.2 A   |  |
| DETECTION         | AMPLIFIER STATE                                                                                                    | Г     | Γ-     | Γ       | ADDR NONE                                                                             |  |
| MASTER            | COLLECTED ERROR STATE                                                                                                    |       | HOLD   |         |                                                                                       |  |

| Element               | Beschreibung                                                                                                    |
|-----------------------|----------------------------------------------------------------------------------------------------|
| AMPLIFIER             |                                                                                                    |
| THERMAL<br>WARNING    | Diese Anzeige leuchtet rot, wenn die Temperatur des Leistungsverstärkers<br>den voreingestellten Schwellenwert überschreitet, der standardmäßig bei<br>110 °C liegt. Bei Bedarf kann der Temperaturschwellenwert über<br>"THERMAL LIMIT" geändert werden.<br>Unabhängig von der Anzeige ist der Leistungsverstärker jedoch jederzeit<br>vor thermischer Überlastung geschützt. |
| NETWORK               | Diese Anzeige gibt an, ob die Kommunikation über die CAN-Bus-<br>Schnittstelle normal ist (grün) oder ob ein Problem besteht (rot). Der<br>Leistungsverstärker erkennt automatisch, ob Befehle von einem PC oder<br>einer anderen zentralen Steuereinheit fehlen, und signalisiert das Problem<br>über das Communication-Flag.                                                 |
| WATCHDOG<br>AMPLIFIER | Diese Anzeige leuchtet rot, wenn der Watchdog des Leistungsverstärkers<br>aktiviert wurde. Drücken Sie die Taste "CLEAR", um die Anzeige zu<br>löschen.                                                                                                    |
| WATCHDOG<br>MODULE    | Diese Anzeige leuchtet rot, wenn der Watchdog des Moduls aktiviert<br>wurde. Drücken Sie die Taste "CLEAR", um die Anzeige zu löschen.                                                                                                    |

| CHANNEL 1n                |                                                                                                    |
|---------------------------|----------------------------------------------------------------------------------------------------|
| THERMAL<br>WARNING        | Diese Anzeige leuchtet rot, wenn die Temperatur des Leistungsverstärker-<br>Ausgangskanals den voreingestellten Schwellenwert überschreitet.<br>Unabhängig von der Anzeige ist der Leistungsverstärker jedoch jederzeit<br>vor thermischer Überlastung geschützt.                                                                                                    |
| PROTECT /<br>REDUCTION    | Wenn die rote Anzeige "PROTECT / REDUCTION" leuchtet, wurde eine der<br>internen Schutzschaltungen aktiviert (thermischer Überlastschutz,<br>Kurzschlussschutz, Gegen-EMK-Schutz, HF-Schutz am Ausgang usw.).                                                                                                    |
| PROTECTION<br>MUTE        | Wenn die rote Anzeige "PROTECT MUTE" leuchtet, wird der Signalweg<br>ausgeschaltet. Der Verstärker muss ausgeschaltet werden, um den<br>Leistungsverstärker und die angeschlossenen Lautsprechersysteme vor<br>Schäden zu schützen. Dies wird durch gleichzeitiges Aufleuchten der LEDs<br>"PROTECT" und "MUTE" angezeigt.                                                                                                    |
| LOAD                      | Diese Anzeige zeigt die tatsächlich gemessene Last, den Verlauf und den<br>eingestellten Wertebereich an. Der orangefarbene Zeiger zeigt den<br>tatsächlichen Wert an. Der hellgrüne Balken zeigt an, welche Lastwerte im<br>Online-Modus bereits gemessen wurden. Eine rote Anzeige signalisiert,<br>dass der Wert den eingestellten Wertebereich über- oder unterschritten<br>hat. Der dunkelgrüne Bereich stellt den zulässigen Wertebereich für die<br>Last des entsprechenden Leistungsverstärkerkanals dar. Die Werte von<br>"HIGH THRESH" bzw. "LOW THRESH" definieren die Grenzwerte dieses<br>Wertebereichs. Wenn Sie den Cursor über die Anzeigeleiste bewegen, wird<br>ein QuickInfo-Kontextmenü mit den numerischen Werten der niedrigsten,<br>der höchsten und der aktuell gemessenen Last angezeigt. Um die zuvor<br>gemessenen Werte zu löschen (die hellgrünen und roten Bereiche werden<br>dann ausgeblendet), klicken Sie mit der rechten Maustaste auf die<br>Anzeigeleiste und dann auf "Reset". |
| SHORTED /<br>LOAD LO      | Diese Anzeige leuchtet rot, wenn am entsprechenden<br>Leistungsverstärkerausgang der gemessene Impedanzwert unter einen<br>voreingestellten Minimalwert "LOW THRESH" fällt oder ein Kurzschluss<br>vorliegt.                                                                                                    |
| OPEN / LOAD HI            | Diese Anzeige leuchtet rot, wenn am entsprechenden<br>Leistungsverstärkerausgang der gemessene Impedanzwert einen<br>voreingestellten Maximalwert "HIGH THRESH" überschritt oder eine<br>Leitungsunterbrechung erkannt wird.                                                                                                    |
| OUTPUT PILOT<br>DETECTION | Diese Anzeige dient zur Verstärkerüberwachung über ein externes<br>Pilottonsignal. Die Erkennung und Auswertung erfolgt am<br>Verstärkerausgang. Die Anzeige leuchtet grün, wenn ein 19-kHz-<br>Pilottonsignal mit einem Pegel von mindestens -14 dBu (150 mV) erkannt<br>wird. Fehlt das Pilottonsignal oder fällt sein Pegel unter -14 dBu<br>(Schwellenwert), wird ein Fehler erkannt. Die Anzeige leuchtet dann rot.                                                                                                    |
| EOL SHORTED               | Diese Anzeige leuchtet rot, wenn die Spannung am Verstärkerausgang<br>unter dem Schwellenwert "EOL VOLTAGE" liegt.                                                                                                    |
| EOL OPEN                  | Diese Anzeige leuchtet rot, wenn die Stromstärke am Verstärkerausgang<br>unter dem Schwellenwert "EOL CURRENT" liegt.                                                                                                    |

| EOL VOLTAGE              | Schwellenwert für die Fehleranzeige "EOL SHORTED".                                                                                                    |
|--------------------------|----------------------------------------------------------------------------------------------------|
| EOL CURRENT              | Schwellenwert für die Fehleranzeige "EOL OPEN".                                                                                                    |
| DETECTION                |                                                                                                    |
| AMPLIFIER<br>STATE       | Ein RCM-810 Remote-Verstärker kann den Betriebszustand anderer<br>RCM-810 Verstärker innerhalb eines CAN-Netzwerks erkennen und<br>anzeigen. Die Adressen aller zu überwachenden Verstärker werden im Feld<br>"ADDR" eingegeben. Beispiel: 2-4,6,11. Im Feld "FAULT" werden die<br>Verstärkeradressen angegeben, für die Fehler erkannt wurden und der<br>Zustand "COLLECTED ERROR STATE" aktiviert wurde (rot). Wenn<br>mindestens ein Verstärker in der Liste einen fehlerhaften Betrieb zeigt,<br>leuchtet die Anzeige rot. |
| MASTER                   |                                                                                                    |
| COLLECTED<br>ERROR STATE | "COLLECTED ERROR STATE" ist eine Sammelfehlermeldung, in der alle<br>Fehlertypen zusammengefasst werden, für die das Kontrollkästchen<br>"DETECT" aktiviert wurde. Mit der Funktion "HOLD" kann der Zustand<br>"COLLECTED ERROR STATE" für eine spätere Auswertung beibehalten<br>werden. Mit "CLEAR" wird die Anzeige nach Behebung der Fehlerursache<br>gelöscht.<br>Die Anzeige "COLLECTED ERROR STATE" ist identisch zur Anzeige in der<br>Spalte "Amplifier Status" im Fenster "RCM-26 System Check".                     |

### 2.4.7 Variable Load Drive (VLD)

Im Fenster "VLD" kann der Modus "Variable Load Drive" der Verstärkerausgangskanäle konfiguriert werden. Für jeden Kanal können die maximale Ausgangsleistung und die minimale Impedanz eingestellt werden. Zusätzlich kann für jeden Kanal ein 50-Hz-Low-Cut-Filter aktiviert werden. Um die Seite auszuwählen, klicken Sie im Fenster "Setup & Control" auf die Registerkarte "VLD".

| P Config & Info 😚 Supervision & Test 🕅 VLD |                  |                |               |            |  |  |
|--------------------------------------------|------------------|----------------|---------------|------------|--|--|
| VARIABLE LOAD DRIVE                        | MAX OUTPUT POWER | MIN. IMPEDANCE | 50 HZ LOW CUT | VLD ACTIVE |  |  |
|                                            |                  |                |               |            |  |  |
| CHANNEL 1                                  | 500 W            | 2 Ohm          |               |            |  |  |
| CHANNEL 2                                  | 500 W            | 2 Ohm          |               |            |  |  |
| CHANNEL 3                                  | 500 W            | 2 Ohm          |               |            |  |  |
| CHANNEL 4                                  | 500 W            | 2 Ohm          |               |            |  |  |
| CHANNEL 5                                  | 500 W            | 2 Ohm          |               |            |  |  |
| CHANNEL 6                                  | 500 W            | 2 Ohm          |               |            |  |  |
| CHANNEL 7                                  | 500 W            | 2 Ohm          |               |            |  |  |
| CHANNEL 8                                  | 500 W            | 2 Ohm          |               |            |  |  |
|                                            |                  |                |               |            |  |  |

| Element              | Beschreibung                                        |
|----------------------|-----------------------------------------------------|
| MAX. OUTPUT<br>POWER | Legt die maximale Ausgangsleistung des Kanals fest. |
|                      | I                                                   |

| MIN.<br>IMPEDANCE | Legt Sie die minimale Impedanz fest, die an den Kanal angeschlossen<br>werden darf.                                                                                                    |
|-------------------|----------------------------------------------------------------------------------------------------|
| 50 HZ LOW<br>CUT  | Aktiviert das 50-Hz-Low-Cut-Filter.                                                                                                    |
| VLD ACTIVE        | Aktiviert den VLD-Modus des Kanals. Dieses Kontrollkästchen hat nur dann<br>eine Wirkung, wenn der Verstärkerausgangskanal im Ausgangsmodus 2 Ohm/<br>VLD betrieben wird. In den Ausgangsmodi 4 Ohm, 70 V oder 100 V hat die<br>Einstellung des Kontrollkästchens auf den Ausgangskanal keine Auswirkung. |

### 2.4.8 Firmware-Aktualisierung

Die Firmware der RCM-810 Remote-Verstärker ist in einem FLASH-Speicherschaltkreis gespeichert. Diese Technologie wurde gewählt, um für die Benutzer neue Software bereitstellen zu können, ohne dass dafür ein aufwendiger mechanischer Austausch von Speicherschaltkreisen im Inneren des Remote-Verstärkers anfällt. In IRIS-Net kann die Aktualisierung der Firmware über die CAN-Remote-Control-Schnittstelle erfolgen. Auf diese Weise können Sie neue Firmware und zukünftige Software-Erweiterungen installieren, um Ihr Remote-Verstärkersystem stets auf aktuellem Stand zu halten.

Die RCM-810 Firmware ist unterteilt in einen Bereich für grundlegende Verstärkerfunktionen (z. B. Ein-/Ausschalten, CAN-Kommunikation) und einen Bereich für erweiterte Funktionen (z. B. Signalverarbeitung). Auch wenn die Firmware-Aktualisierungsprozedur nicht erfolgreich abgeschlossen wurde, bleiben die grundlegenden Verstärkerfunktionen erhalten, und die Aktualisierungsprozedur kann wiederholt werden.

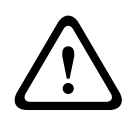

#### Vorsicht!

Die Aktualisierung der Firmware ist immer ein kritischer Vorgang – vergleichbar mit der Aktualisierung des BIOS im FLASH-Speicher eines PCs. Beachten Sie daher unbedingt die folgenden Vorsichtsmaßnahmen und Anweisungen: Folgen

- 1. Die gleichzeitige Aktualisierung der Firmware von mehr als vier Remote-Verstärkern wird nicht empfohlen.
- Schließen Sie an das CAN-Remote-Control-Netzwerk nur die Remote-Verstärker an, die aktualisiert werden sollen. Trennen Sie während der Aktualisierung alle anderen Remote-Verstärker vom CAN-Bus. Beachten Sie alle Vorschriften für das CAN-Remote-Control-Netzwerk, vor allem den 120-Ω-Abschluss an beiden Enden des Busses.

#### ANLEITUNG ZUM AKTUALISIEREN DER FIRMWARE

#### Erforderliche Vorbereitungen

- 1. Verbinden Sie die gewünschten Remote-Verstärker über den CAN-Bus mit dem PC.
- 2. Starten Sie die IRIS-Net-Software, und öffnen Sie Ihr Projekt. Auf dem Bildschirm sollten nun die Remote-Verstärker und das Symbol eines PCs mit einem CAN-Schriftzug angezeigt werden. Das PC-Symbol steht für die CAN-Schnittstelle Ihres PCs oder Notebooks.

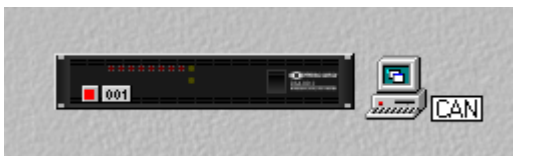

3. Doppelklicken Sie auf das PC-Symbol, um das Fenster der CAN-Schnittstelle zu öffnen. Hier werden der Status des CAN-Busses und die angeschlossenen Remote-Verstärker angezeigt. Dieses Fenster ist auch im Offline-Modus verfügbar.

| PEAKCAN_1 Loc     | al User Interface |  |
|-------------------|-------------------|--|
| en °en •← U       | 🔢 満 💖 🛣 💺         |  |
| Net               | UCC1              |  |
| Hardware          |                   |  |
| Baudrate          | 250 KBit/s        |  |
| RCM-24            | NONE              |  |
| RCM-xx[x]         | NONE              |  |
| Wireless Microph  | NONE              |  |
| State             | No CAN Interface! |  |
| Thio (ovigoviotit | 0,0,0 (0,0,0,0) 0 |  |
| Another Master ?  | no                |  |
| Bandwidth used    | 0%                |  |
|                   |                   |  |

Überprüfen Sie vor der Aktualisierung die folgenden Parameter:

| Element            | Beschreibung                                                                                                    |
|--------------------|----------------------------------------------------------------------------------------------------|
| Baudrate           | Zeigt die eingestellte Baudrate an. Im Normalfall müssen Sie für die<br>Aktualisierung die Baudrate des Systems nicht ändern.                                                                  |
| RCM-xx[x]          | Zeigt die Adressen der angeschlossenen Remote-Verstärker an. Vergewissern Sie<br>sich, dass nur die Adressen der Remote-Verstärker angezeigt werden, die Sie<br>aktualisieren möchten.         |
| State              | Zeigt den Status der CAN-Schnittstelle an. Dieser muss den Wert "OK"<br>aufweisen. Andernfalls darf die Aktualisierung der Firmware nicht gestartet<br>werden.                                 |
| l h o (            | Zeigt unterschiedliche Fehlerflags an. Die ersten 3 Stellen dürfen keinesfalls<br>gesetzt sein. Wenn Sie in dem weißen Feld klicken und "O" eingeben, werden die<br>Fehlerflags zurückgesetzt. |
| Bandwidt<br>h used | Gibt die verwendete Bandbreite des CAN-Busses in Prozent an. Vergewissern Sie<br>sich, dass der CAN-Bus nicht zu stark ausgelastet ist, d. h., dass kein hohes<br>Datenaufkommen vorliegt.     |

Sie können die Firmware des Remote-Control-Moduls oder die Firmware des eigentlichen Verstärkers aktualisieren.

#### Firmware-Aktualisierung des Remote-Control-Moduls

- Das Fenster der CAN-Schnittstelle verfügt über eine Symbolleiste (oberste Zeile). Wenn Sie auf das U-Symbol (für "Update") klicken, wird das Dialogfeld "Module Selection" geöffnet.
- 2. Wählen Sie "RCM-810" aus, und klicken Sie auf "Continue".

| Modul Sele | ection                                      | × |
|------------|---------------------------------------------|---|
| <u> </u>   | What kind of module do you want to update ? |   |
|            | C RCM-24                                    |   |
|            | C RCM-26                                    |   |
|            | O Wireless Microphone R eceiver             |   |
|            | RCM-810                                     |   |
|            | TG PowerH Amplifier                         |   |
|            | CPS DSA Amplifier                           |   |
|            | Continue Cancel                             |   |

3. In der Zeile "Firmware" wird die aktuelle Firmware-Datei mit Versionsnummer und Datum angezeigt und kann ausgewählt werden.

Das IRIS-Net-Softwarepaket enthält immer die aktuellste Version der Firmware für den Remote-Verstärker. Die entsprechende Datei befindet sich im Verzeichnis "\IRIS-Net \Firmware\RCM-810". Dieser Pfad wird auch in der Zeile "Location" angezeigt. Wenn Sie eine andere (vorzugsweise neuere) Version der Firmware installieren möchten, müssen Sie die entsprechende Datei zunächst in dieses Verzeichnis kopieren.

| Firmware Updat | for RCM-810                                                                                                    | ×                     |
|----------------|----------------------------------------------------------------------------------------------------|-----------------------|
| Firmware :     | RCM810FLS V1_02.bin (V 1.02, Nov 10 2008/14:55:13)                                                                                                    |                       |
| Location:      | C:\Programme\EVI Audio\IRIS-Net\Firmware\RCM-810\                                                                                                    |                       |
|                | 4. Klicken Sie auf die Schaltfläche "Select Devices…", um eine Liste aller angeschlossener<br>Remote-Verstärker zu öffnen. Wählen Sie die Verstärker aus, die Sie aktualisieren<br>möchten, und klicken Sie auf die Schaltfläche "OK". In der Liste sollten nur die Verstärk<br>angezeigt werden, die Sie aktualisieren möchten. An den CAN-Bus darf kein anderer<br>Verstärker angeschlossen sein. Wenn Sie die Firmware-Aktualisierung das erste Mal<br>durchführen, ist es empfehlenswert, dass Sie nur einen einzelnen Remote-Verstärker<br>anschließen, um sich mit der Aktualisierungsprozedur vertraut zu machen.                                                                                                    | ו<br>(er              |
|                | 5. Klicken Sie auf die Schaltfläche "Select Devices…", um eine Liste aller angeschlossener<br>Remote-Verstärker zu öffnen. Wählen Sie die Verstärker aus, die Sie aktualisieren<br>möchten, und klicken Sie auf die Schaltfläche "OK". In der Liste sollten nur die Verstärk<br>angezeigt werden, die Sie aktualisieren möchten. An den CAN-Bus darf kein anderer<br>Verstärker angeschlossen sein. Wenn Sie die Firmware-Aktualisierung das erste Mal<br>durchführen, ist es empfehlenswert, dass Sie nur einen einzelnen Remote-Verstärker<br>anschließen, um sich mit der Aktualisierungsprozedur vertraut zu machen. Die Adresser<br>der ausgewählten Remote-Verstärker werden im Fenster "Firmware Update" auf der<br>rechten Seite neben der Schaltfläche "Select Devices…" und in der Zeile "Active Device<br>angezeigt. | ו<br><er<br>ו</er<br> |
|                | 6. Klicken Sie auf "Update starten", um den Aktualisierungsvorgang zu starten. Die einzelr<br>Schritte der Aktualisierung werden im Fenster "Messages" angezeigt. Manche Schritte<br>Aktualisierung dauern etwas länger. Dies wird durch Punkte hinter dem jeweiligen Nam                                                                                                    | ien<br>der<br>en      |

angezeigt. Am Ende der jeweiligen Zeile muss die Meldung "ok" angezeigt werden. Das folgende Beispiel zeigt die Aktualisierung der Firmware der Remote-Verstärker mit den Adressen 1 und 2 auf die Firmware-Version V 1.02.

| Firmware Update fo      | r RCM | -810                                                                                                    |                                                                                                    | ×                                                                                                    |
|-------------------------|-------|----------------------------------------------------------------------------------------------------|----------------------------------------------------------------------------------------------------|----------------------------------------------------------------------------------------------------|
| Firm <del>w</del> are : |       | RCM810FLS V1_02.bin (V 1.02, Nov 10                                                                                                    | 2008/14:55:13)                                                                                              | 1                                                                                                    |
| Location:               |       | C:\Programme\EVI Audio\IRIS-Net\Firmv                                                                                                    | ware\RCM-810\                                                                                               |                                                                                                    |
| Select Devices          |       | 1-2                                                                                                    | 1                                                                                                    | Before starting the Firmware<br>Upgrade Process please read the<br>instructions in the<br>IRIS Help Topics    |
|                         | 7.    | Die Meldung "Finishing … ok" zeig<br>wurde. Die Remote-Verstärker we<br>einsatzbereit. Die Aktualisierung is<br>oder mit der Aktualisierung ander | gt an, dass die Aktualisie<br>rden zurückgesetzt. Ans<br>st abgeschlossen, und S<br>er Remote-Verstärker fo | erung erfolgreich abgeschlossen<br>chließend sind sie wieder<br>sie können das Fenster schließen<br>rtfahren. |
|                         | Firm  | nware-Aktualisierung des Verstärk                                                                                                    | ers                                                                                                    |                                                                                                    |
|                         | 1.    | Das Fenster der CAN-Schnittstelle<br>Sie auf das U-Symbol (für "Update<br>geöffnet.                                                               | e verfügt über eine Symt<br>e") klicken, wird das Dia                                                       | oolleiste (oberste Zeile). Wenn<br>logfeld "Module Selection"                                                 |
|                         | 2.    | Wählen Sie "CPS DSA Amplifier" a                                                                                                    | aus, und klicken Sie auf                                                                                    | "Continue".                                                                                                   |
|                         | Mo    | What kind of module do you w<br>C RCM-24<br>C RCM-26<br>C Wireless Microphor<br>C RCM-810<br>C TG PowerH Amplifie<br>CONTINUE                     | vant to update ?<br>ne Receiver<br>er                                                                       |                                                                                                    |

3. In der Zeile "Firmware" wird die aktuelle Firmware-Datei mit Versionsnummer und Datum angezeigt und kann ausgewählt werden.

Das IRIS-Net-Softwarepaket enthält immer die aktuellste Version der Firmware für den Remote-Verstärker. Die entsprechende Datei befindet sich im Verzeichnis "\IRIS-Net \Firmware\CPS DSA". Dieser Pfad wird auch in der Zeile "Location" angezeigt. Wenn Sie eine andere (vorzugsweise neuere) Version der Firmware installieren möchten, müssen Sie die entsprechende Datei zunächst in dieses Verzeichnis kopieren.

| Amplifier Firmwa | are Update 🛛 🕅                                                                                                    |
|------------------|----------------------------------------------------------------------------------------------------|
| Firmware :       | CPSDSA_V1_01.hex                                                                                                    |
| Location:        | C:\Programme\EVI Audio\IRIS-Net\Firmware\CPS DSA\                                                                                                    |
|                  | 4. Wählen Sie den Verstärker aus, den Sie aktualisieren möchten, und klicken Sie auf die<br>Schaltfläche "OK". In der Liste sollten nur die Verstärker angezeigt werden, die Sie<br>aktualisieren möchten. An den CAN-Bus darf kein anderer Verstärker angeschlossen sein. |
|                  | E Misley Circuit Undete stantan" un den Altrelisiemensenen er stantan Dis singeligen                                                                                                    |

5. Klicken Sie auf "Update starten", um den Aktualisierungsvorgang zu starten. Die einzelnen Schritte der Aktualisierung werden im Fenster "Messages" angezeigt. Manche Schritte der Aktualisierung dauern etwas länger. Dies wird durch Punkte hinter dem jeweiligen Namen angezeigt. Am Ende der jeweiligen Zeile muss die Meldung "ok" angezeigt werden. Das folgende Beispiel zeigt die Aktualisierung der Firmware des Remote-Verstärkers mit der Adresse 1 auf die Firmware-Version V 1.01.

| Ampliner rinnware o                             | Jpoate                                                                     |       |
|-------------------------------------------------|----------------------------------------------------------------------------|-------|
| Firmware :                                      | CPSDSA_V1_01.hex                                                           | ×     |
| Location:                                       | C:\Programme\EVI Audio\IRIS-Net\Firmware\CPS DSA\                          |       |
| Before st<br>Upgrade<br>instructio<br>IRIS Help | tarting the Firmware<br>Process please read the<br>ons in the<br>lp Topics |       |
|                                                 | Amplifier It Lubited Duracord DSA8805                                      | State |
| Start Update                                    | 2 Untitled Dynacord DSA8805                                                |       |
|                                                 |                                                                            |       |
|                                                 |                                                                            |       |
|                                                 |                                                                            |       |
|                                                 |                                                                            |       |
|                                                 |                                                                            |       |

6. Die Meldung "Finishing … ok" zeigt an, dass die Aktualisierung erfolgreich abgeschlossen wurde. Die Remote-Verstärker werden zurückgesetzt. Anschließend sind sie wieder einsatzbereit. Die Aktualisierung ist abgeschlossen, und Sie können das Fenster schließen oder mit der Aktualisierung anderer Remote-Verstärker fortfahren.

#### ZUSÄTZLICHE ANMERKUNGEN ZUR FIRMWARE-AKTUALISIERUNG

- In der Zeile "Active Devices" wird angezeigt, welche der ausgewählten Remote-Verstärker noch zu aktualisieren sind. Verstärker, bei denen eine Zeitüberschreitung des Aktualisierungsvorgangs aufgetreten ist, werden von der Liste gestrichen. Diese Geräte können zwar weiterhin Aktualisierungsbefehle entgegennehmen. Die Software wartet jedoch nicht mehr auf Bestätigungen der betreffenden Verstärker.
- Wenn die IRIS-Net-Software während der Aktualisierung einen Fehler erkennt oder eine Zeitüberschreitung ("Time Out") anzeigt, schaltet sie automatisch in den Einzelschrittmodus ("Single Step"), in dem Sie die Aktualisierung in einzelnen Schritten wiederholen können. Wenn während der Aktualisierung die Meldung "Time Out" anzeigt wird, darf der Verstärker unter keinen Umständen ausgeschaltet werden!
- Wenn "Single Step" aktiviert wird, sind alle Schaltflächen unter dem Feld "Single Step" aktiv. Die Aktualisierung kann nun Schritt für Schritt manuell durchgeführt werden, wie nachfolgend beschrieben. Wenn einer der Befehle nicht mit "ok" bestätigt wird, müssen Sie die Aktualisierungsprozedur von Anfang an neu starten.

| Schritt | Beschreibung |  |
|---------|--------------|--|
|         |              |  |

| Start Update  | Aktiviert den Aktualisierungsmodus für die ausgewählten Geräte.<br>Im Fenster "Messages" wird "Update started <adressen>" und nach einer<br/>kurzen Zeit "ok" angezeigt.</adressen>                                                                                                    |
|---------------|----------------------------------------------------------------------------------------------------|
| Verify        | Vergleicht die installierte Firmware in den Remote-Verstärkern mit der<br>ausgewählten Firmware-Datei.<br>Im Fenster "Messages" wird "Verifying <adressen>" angezeigt. Eine<br/>Statusanzeige gibt die ungefähre Dauer des Vorgangs an. Erkannte<br/>Unterschiede werden am Ende des Vorgangs angezeigt (z. B. "done, Errors<br/>detected for"). Wenn keine Fehler oder Zeitüberschreitungen erkannt<br/>werden, können Sie mit der Aktualisierung fortfahren.</adressen> |
| Erase Flashes | Löscht die aktuelle Firmware und löscht den FLASH-Speicher eines<br>Remote-Verstärkers.<br>Im Fenster "Messages" wird "Erasing <adressen>" und nach einer kurzen<br/>Zeit "ok" angezeigt.</adressen>                                                                                                    |
| Program       | Lädt die neue Firmware in den FLASH-Speicher eines Remote-Verstärkers.<br>Im Fenster "Messages" wird "Programming <adressen>" angezeigt. Eine<br/>Statusanzeige gibt die ungefähre Dauer der Programmierung an. Im Fenster<br/>"Messages" wird nach einiger Zeit "ok" angezeigt.</adressen>                                                                                                    |
| Checksum      | Überprüft die Prüfsumme der neu installierten Firmware.<br>Im Fenster "Messages" wird "Checksum <adressen>" und nach einer<br/>kurzen Zeit "ok" angezeigt. Dies ist eine verkürzte Version der Operation<br/>"Verify".</adressen>                                                                                                    |
| Stop Update   | Bricht die Aktualisierung ab.<br>Im Fenster "Messages" wird "Finishing <adressen>" und nach einer kurzen<br/>Zeit "ok" angezeigt. Die Remote-Verstärker verlassen den<br/>Aktualisierungsmodus und starten im normalen Modus.<br/>Nun können Sie das Dialogfeld "Upgrade" schließen oder mit der<br/>Aktualisierung anderer Remote-Verstärker fortfahren.</adressen>                                                                                                    |

 Wenn während der Programmierung weiterhin Zeitüberschreitungsfehler auftreten ("Time Out"), wiederholen Sie die Prozedur im Einzelschrittmodus in der folgenden Reihenfolge: "Start Update" – "Program".

 Wenn die Überprüfung der Prüfsumme Fehler ergibt, wiederholen Sie die gesamte Aktualisierungsprozedur. Vergessen Sie nicht, den Modus "Single Step" zu deaktivieren, damit die Aktualisierung automatisch ausgeführt werden kann.

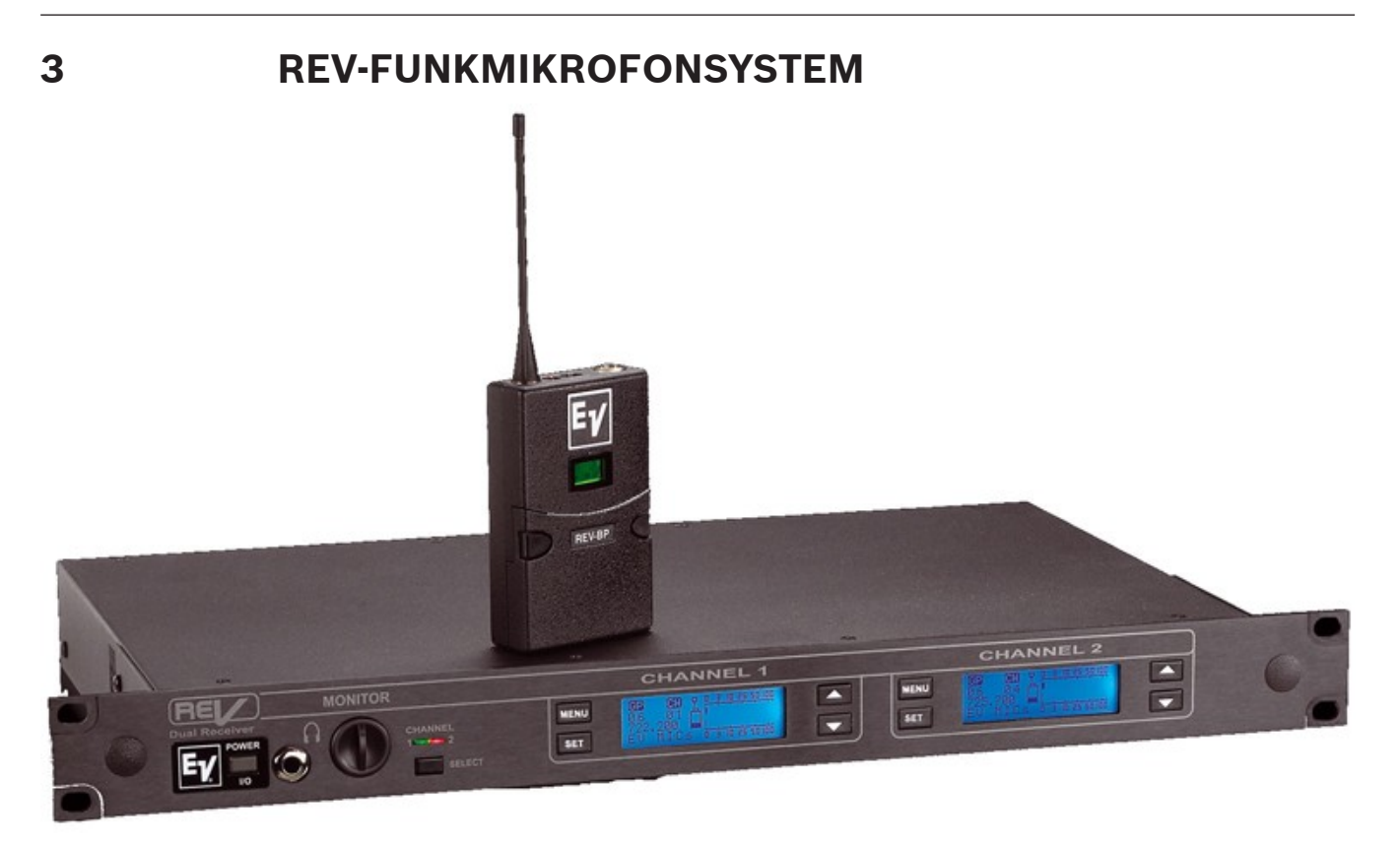

# 3.1 Einführung

Das REV-Funkmikrofonsystem vereint in unübertroffener Weise Frequenzflexibilität und Benutzerfreundlichkeit. Die REV-Sender und -Empfänger arbeiten im UHF-Spektrum bei einer Bandbreite von 24 MHz. Die High-End-Audioschaltkreise und die hoch entwickelte Hochfrequenz-Signalverarbeitung erfüllen hinsichtlich Signal-Rausch-Verhältnis und Klangqualität Rundfunkanforderungen.

Das System umfasst folgende Funktionen:

Erweiterte Clearscan-Technologie für die Auswahl freier Kanäle und intermodulationsfreier Gruppen

- 960 Funkkanäle, frei programmierbar oder werkseitig installiert
- LCD-Display für verständliche Anzeigen
- Patentiertes DSP-Phasen-Diversity-System
- CAN-Bus-Schnittstelle f
  ür die computerbasierte 
  Überwachung, Steuerung und Aktualisierung (Anschluss 
  über UCC1 USB-CAN-Konverter)
- Unsymmetrischer Line-Ausgang mit einstellbarem Pegel und 1/4-Zoll-Klinkenbuchse
- Symmetrischer Line-Mikrofonausgang mit einstellbarem Pegel und XLR-Buchse
- Frontseitiger Netzschalter
- Nichtflüchtiger Flash-Speicher zur Speicherung von Frequenz- und Systemdaten
- Frontseitige Softwaresteuerung der Rauschsperren- und Audioausgangseinstellungen
- Kombiniertes Rauschsperrensystem (Amplitude und Ton) verhindert Fehlschaltungen
- Sperrfunktion zur Vermeidung versehentlicher Kanalwechsel
- Soundcheck-Modus für schnellere Funktionsprüfung und greifbare Ergebnisse
- Hinterleuchtete LCD-Displays bei den Sendern zur einfacheren Einstellung auf dunklen Bühnen
- Intelligentes Akkukonzept bei den 9-V-Sendern verhindert falsche Ausrichtung

- Wechselköpfe bei den Handsendern
- Magnesiumgussgehäuse bei den Taschensendern
- Optimierte Gitarreneinstellungen bei Sendern und Empfängern

Das REV-Funkmikrofonsystem kann mithilfe eines der folgenden Geräte mit dem PC verbunden werden:

- UCC1 USB-CAN-Konverter
- Electro-Voice NetMax N8000 System Controller
- DYNACORD P 64 Matrix Manager

## 3.2 REV-Gerät

Auf die REV-Geräte kann über die Objektleiste zugegriffen werden (unter der Kategorie "Electro-Voice") oder über das separate Fenster "Devices", das durch Klicken auf den Menüpunkt "Add Device" geöffnet wird. Der Menüpunkt "Add Device" kann über das Menü "Configuration" von IRIS-Net oder über das Kontextmenü des IRIS-Net-Arbeitsblatts aufgerufen werden.

Um einem IRIS-Net-Projekt Geräte hinzuzufügen, wählen Sie zunächst das gewünschte REVSoder REVD-Gerät in der Objektleiste aus (oder im Fenster "Devices"), und fügen Sie es dann per Drag & Drop in das Arbeitsblatt ein. Nun wird ein Dialogfeld geöffnet, in dem Sie die gerätespezifischen Einstellungen festlegen können, wie z. B. die Anzahl der gewünschten Geräte, den Adressbereich und die Schnittstellen.

## 3.3 REV-Bedienfeld

Durch Doppelklicken mit der linken Maustaste auf ein REV-Gerät wird das REV-Bedienfeld geöffnet, in dem Sie auf die wichtigsten Steuerelemente und Anzeigen des ausgewählten Mikrofonsystems zugreifen können. Es können mehrere REV-Bedienfelder gleichzeitig geöffnet und in beliebiger Anordnung auf dem Computerbildschirm platziert werden. Um ein Bedienfeldfenster zu bewegen, klicken Sie mit der linken Maustaste auf die Titelzeile am oberen Rand des Fensters. Halten Sie die Maustaste gedrückt, während Sie das Bedienfeld durch Ziehen bewegen.

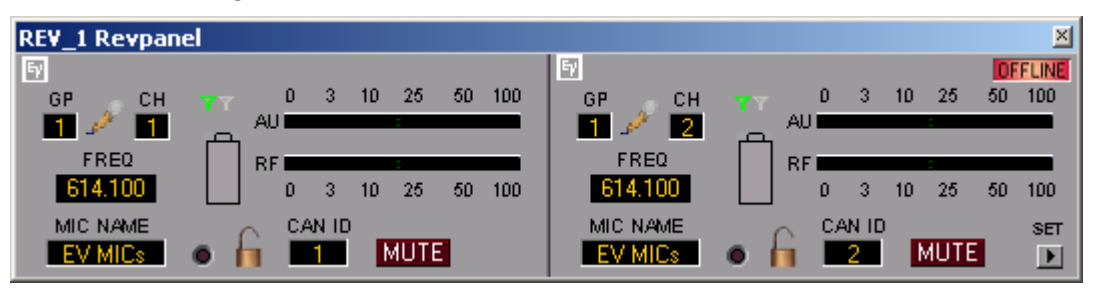

#### Vorsicht!

Wenn der aktuelle Akkuladezustand unter den Schwellenwert für den Akkustatusalarm fällt ("Low Battery Alarm Level"), wird das REV-Bedienfeld mit einer roten Titelleiste angezeigt und dem Text "Low Battery" angezeigt. Zudem wird das REV-Bedienfeld im Vordergrund angezeigt, wenn es nicht bereits geöffnet oder in den Vordergrund gebracht wurde. Folgen

Anzeigen und Funktionen des REV-Bedienfelds

| Element | Beschreibung |
|---------|--------------|
|---------|--------------|

| X                   | Klicken Sie mit der linken Maustaste auf die Schaltfläche "Close", um das<br>REV-Bedienfeld zu schließen.                                                                                                    |
|---------------------|----------------------------------------------------------------------------------------------------|
| OFFLINE             | Die Online/Offline-Anzeige signalisiert, ob der ausgewählte Empfänger im<br>Netzwerk enthalten oder offline ist. Die rote Anzeige "OFFLINE" signalisiert,<br>dass der entsprechende Empfänger offline ist und dass daher keine<br>Kommunikation möglich ist. Die grüne Anzeige "ONLINE" zeigt, dass der<br>entsprechende Empfänger online ist und dass das Senden und Empfangen<br>von Daten möglich ist. Im Online-Modus werden alle Parameteränderungen<br>sofort gesendet und aktiviert.             |
| GP<br>1             | Dem Empfänger kann eine Gruppe zugewiesen werden. Klicken Sie auf das<br>grau schattierte Eingabefeld unter der Beschriftung "GP", und geben Sie die<br>gewünschte Gruppe ein. Drücken Sie die Eingabetaste auf der Tastatur, um<br>die eingegebene Gruppe zu bestätigen. Die Gruppennummer muss im<br>Bereich 1 bis 21 liegen.                                                                                                    |
| 22                  | Um den Gitarrenoptimierungsmodus des REV-Systems zu nutzen, müssen<br>sowohl der Sender als auch der Empfänger in den Gitarrenmodus geschaltet<br>sein. Durch Klicken auf das Mikrofonsymbol wird das Gerät in den<br>Gitarrenmodus geschaltet. Das Symbol zeigt nun eine Gitarre. Durch Klicken<br>auf das Gitarrensymbol wird das Gerät in den Sprachmodus geschaltet. Das<br>Symbol zeigt nun ein Mikrofon.                                                                                          |
| CH<br>1             | Dem Empfänger kann ein Kanal zugewiesen werden. Klicken Sie auf das grau<br>schattierte Eingabefeld unter der Beschriftung "CH", und geben Sie den<br>gewünschten Kanal ein. Drücken Sie die Eingabetaste auf der Tastatur, um<br>den eingegebenen Kanal zu bestätigen. Die Kanalnummer muss im Bereich 1<br>bis 16 liegen.                                                                                                    |
| FREQ<br>614,100     | In der Anzeige "FREQ" wird die aktuelle Betriebsfrequenz des Empfängers<br>angezeigt. Änderungen des Frequenzwerts werden nur im Online-Modus und<br>nur für eine Benutzergruppe übernommen. Die Frequenz muss sich innerhalb<br>des Betriebsfrequenzbereichs befinden. Drücken Sie die Eingabetaste auf<br>der Tastatur, um die eingegebene Frequenz zu bestätigen.                                                                                                    |
| MIC NAME<br>EV MICs | Jedem Mikrofon kann ein Name zugewiesen werden, um seine Verwendung<br>oder Position anzugeben. Klicken Sie auf das grau schattierte Eingabefeld<br>unter der Beschriftung "MIC NAME", und geben Sie den gewünschten Namen<br>ein. Drücken Sie die Eingabetaste auf der Tastatur, um den eingegebenen<br>Namen zu bestätigen.<br>HINWEIS: Der Name muss aus Buchstaben oder Ziffern bestehen; außer<br>dem Leerzeichen sind keine Sonderzeichen zulässig. Der Name darf<br>maximal 8 Zeichen lang sein. |
|                     | Die Antennendiversitätsanzeige signalisiert den aktuellen Diversitätsstatus.<br>Die grüne Anzeige an der linken Antenne zeigt an, dass das Signal der linken<br>Antenne zugeführt wird. Die grüne Anzeige an der rechten Antenne zeigt an,<br>dass das Signal der rechten Antenne zugeführt wird.                                                                                                    |
|                     | Die mehrfarbige Akkustatusanzeige zeigt den aktuellen Akkuladezustand des<br>Taschensenders oder des Mikrofons an. Die Anzeige erfolgt nur, wenn<br>Gruppe, Kanal und Betriebsfrequenz am REV-Empfänger und -Mikrofon                                                                                                    |

|                        | übereinstimmen. Der Schwellenwert für den Akkuladezustand, unterhalb<br>dessen der Akkustatus in roter Farbe angezeigt wird, ist von der Eigenschaft<br>"Low Battery Alarm Level" abhängig. Diese kann im Dialogfeld "REV<br>Configuration" konfiguriert werden. Bei grüner Anzeige ist der Akku<br>vollständig geladen.                                                                                                    |
|------------------------|----------------------------------------------------------------------------------------------------|
| 0 3 10 25 50 100<br>AU | In der AU-Anzeige wird der aktuelle Pegel des Audioeingangs am Empfänger<br>angezeigt. Werte im Bereich 0 bis 10 werden in grüner Farbe angezeigt, im<br>Bereich 11 bis 50 in gelber Farbe und im Bereich 51 bis 100 in roter Farbe.                                                                                                    |
| RF 0 3 10 25 50 100    | In der HF-Anzeige wird die aktuelle Stärke des HF-Signals am Empfänger<br>angezeigt. Werte im Bereich 0 bis 10 werden in roter Farbe angezeigt, im<br>Bereich 11 bis 50 in gelber Farbe und im Bereich 51 bis 100 in grüner Farbe.                                                                                                    |
| 0                      | Die Fehlerstatus-LED ist eine prioritätsbasierte Anzeige. Sie zeigt Fehler<br>beim Akkuladezustand (hohe Priorität), beim Audiopegel (mittlere Priorität)<br>und bei der HF-Signalstärke an (niedrige Priorität). Die LED blinkt bei<br>Akkufehlern rot, bei Audiofehlern orange und bei HF-Signalfehlern gelb –<br>unter Berücksichtigung der jeweiligen Prioritätsstufe. Wenn keine Fehler<br>vorliegen, leuchtet die LED nicht.                                                                                                    |
|                        | Die Bearbeitung von REV-Eigenschaften kann gesperrt oder entsperrt<br>werden. Durch Klicken auf das Schlosssymbol im Bedienfeld wird die<br>Bearbeitung gesperrt. Durch erneutes Klicken auf das Schlosssymbol wird<br>sie entsperrt.<br>HINWEIS: Das Sperren und Entsperren kann nur erfolgen, wenn am<br>Empfänger gegenwärtig kein Bedienvorgang durchgeführt wird.                                                                                                    |
|                        | Über die CAN-ID kann die Adresse des Empfängers im Arbeitsblatt geändert<br>werden. Klicken Sie auf das grau schattierte Eingabefeld unter der<br>Beschriftung "CAN ID", und geben Sie die gewünschte CAN-Adresse ein.<br>Drücken Sie die Eingabetaste auf der Tastatur, um die eingegebene CAN-<br>Adresse zu bestätigen. Diese Adresse muss mit der im Menü "REV"<br>angegebenen CAN-Adresse übereinstimmen. Innerhalb eines Systems darf<br>jede Adresse nur einmal vorhanden sein.<br>REV-S (Einzelempfänger) und REV-D (Doppelempfänger) verwenden zwei<br>aufeinanderfolgende CAN-Adressen. Die CAN-Adresse des linken Empfängers<br>(REV-D) ist stets ungerade. Die CAN-Adresse des rechten Empfängers (REV-S<br>oder REV-D) ist stets um 1 höher als die linke Adresse und daher stets<br>gerade. Im IRIS-Net-Arbeitsblatt wird auf dem Empfängersymbol nur die<br>gerade CAN-Adresse angezeigt.<br><b>HINWEIS: Bei Änderung der Adresse des linken Empfängers wird<br/>automatisch die Adresse des rechten Empfängers geändert und<br/>umgekehrt.</b> |
| MUTE                   | Mit der Taste "MUTE" wird der Mikrofonpegel auf -∞ abgesenkt. Durch<br>Klicken mit der linken Maustaste auf "MUTE" wird das Mikrofon<br>stummgeschaltet. Die Taste "MUTE" wird dann in roter Farbe und gedrückt<br>dargestellt. Durch nochmaliges Klicken mit der linken Maustaste auf "MUTE"<br>wird die Stummschaltung deaktiviert, und das Mikrofon ist wieder aktiv. Die<br>Taste "MUTE" ist dann nicht mehr gedrückt und unbeleuchtet.                                                                                                    |

| SET | Durch Klicken auf die Taste "SET" wird das Fenster "Setup & Control"    |
|-----|-------------------------------------------------------------------------|
|     | geöffnet, in dem alle Mikrofon-, Steuerungs- und Überwachungsfunktionen |
|     | zugänglich sind.                                                        |

## 3.4 Setup & Control

Im Fenster "Setup & Control" können alle Mikrofonparameter konfiguriert werden. Zudem ermöglicht es den Zugriff auf verschiedene Testfunktionen. Durch Klicken auf den Softkey "SET" im REV-Bedienfeld wird das Fenster "Setup & Control" geöffnet. Im Fenster "Setup & Control" können erweiterte Funktionen des Empfängers ausgeführt werden, wie z. B. "Clear Scan", "Analyze" und "Sound Check".

| Element         | Beschreibung                                                                                                    |
|-----------------|----------------------------------------------------------------------------------------------------|
| Clear Scan      | Über diese Registerkarte können am Empfänger die Funktionen "Clear<br>Scan All" und "Clear Scan Group" ausgeführt werden. |
| Clear Scan Band | Über diese Registerkarte kann am Empfänger die Funktion "Clear Scan<br>Band" ausgeführt werden.                           |
| Analyze         | Über diese Registerkarte kann am Empfänger die Funktion "Analyze"<br>ausgeführt werden.                                   |
| Misc            | Über diese Registerkarte können am Empfänger die Funktion "Sound<br>Check" und andere Funktionen ausgeführt werden.       |

### 3.4.1 ClearScan

Über diese Registerkarte können die Funktionen "Clear Scan All" und "Clear Scan Group" ausgeführt werden. Diese Funktionen können nur ausgeführt werden, wenn die Anwendung online ist. Diese Registerkarte wird beim Öffnen des Dialogfelds standardmäßig angezeigt. Durch Klicken auf die Taste "Start" wird die Funktion "Clear Scan All" gestartet, und eine Statusanzeige wird angezeigt. Wenn die Funktion "Clear Scan All" auf dem Empfänger abgeschlossen ist, wird die Statusanzeige ausgeblendet, und die Ergebnisse werden angezeigt. Durch Klicken auf "Stop" wird die in Ausführung befindliche Funktion "Clear Scan All" bzw. "Clear Scan Group" abgebrochen.

#### Ergebnisse der Funktion "Clear Scan All"

Durch Klicken auf eine der angezeigten Zeilen wird die Scan-Option automatisch in "Scan Group" geändert. Durch Klicken auf "Start" wird die Funktion "Scan Group" auf die aktuell ausgewählte Gruppe ausgeführt.

Die Funktion "Clear Scan Group" kann auch isoliert ausgeführt werden und nicht als Fortsetzung der Funktion "Clear Scan All". In diesem Fall wird die Scan-Funktion auf die aktuell ausgewählte Gruppe ausgeführt.

#### Ergebnisse der Funktion "Clear Scan Group"

Das Ergebnis wird entsprechend der Übertragungsqualität der in dieser Gruppe verfügbaren Kanäle in abnehmender Reihenfolge sortiert angezeigt.

Klicken Sie auf eine der angezeigten Zellen. Klicken Sie auf "Apply", um die aktuelle Auswahl von Gruppe und Kanal in den Empfänger zu übernehmen. Die Option "Apply All" ist nur aktiviert, wenn alle folgenden Bedingungen erfüllt sind:

- Alle im CAN-Bus vorhandenen REV-Empfänger weisen dasselbe Betriebsfrequenzband auf.
- Die Anzahl der im CAN-Bus vorhandenen REV-Empfänger ist kleiner oder gleich der Anzahl der in dieser Gruppe vorhandenen freien Kanäle.

#### HINWEIS: Ein REVD-Gerät zählt wie 2 Empfänger.

Klicken Sie auf "Apply All", um die Gruppe und den Kanal für alle im CAN-Bus vorhandenen Empfänger zu übernehmen. Die Zuweisung erfolgt in gegenläufiger Reihenfolge, sodass dem Kanal mit der höchsten Übertragungsqualität in der Gruppe der Empfänger mit der kleinsten CAN-Adresse zugewiesen wird, usf.

| earScan ClearScan Band Analyzer Misc |                    |
|--------------------------------------|--------------------|
| LeftRovr C 👁 F                       | RightRovr IDFFLINE |
| Options<br>Scan All C Scan Group     |                    |
|                                      |                    |
|                                      |                    |
|                                      |                    |
|                                      |                    |
|                                      |                    |
|                                      |                    |
|                                      | Start              |
|                                      |                    |
|                                      |                    |
|                                      | Apply              |
|                                      |                    |
|                                      |                    |
|                                      |                    |
|                                      |                    |
|                                      |                    |
|                                      |                    |

| Element                   | Beschreibung                                                                                                    |
|---------------------------|----------------------------------------------------------------------------------------------------|
| Online/<br>Offline        | Die Online/Offline-Anzeige signalisiert, ob der ausgewählte Empfänger im<br>Netzwerk enthalten oder offline ist. Die rote Anzeige "OFFLINE" signalisiert,<br>dass der entsprechende Empfänger offline ist und dass daher keine<br>Kommunikation möglich ist. Die grüne Anzeige "ONLINE" zeigt, dass der<br>entsprechende Empfänger online ist und dass das Senden und Empfangen von<br>Daten möglich ist. Im Online-Modus werden alle Parameteränderungen sofort<br>gesendet und aktiviert. |
| Left Rcvr /<br>Right Rcvr | Wählt den linken oder den rechten Empfänger aus.<br>HINWEIS: Bei einem REVS-Empfänger ist die Empfängerauswahloption<br>deaktiviert.                                                                                                    |
| Scan All                  | Scannen aller Gruppen (Werk und Benutzer)                                                                                                    |
| Scan Group                | Scannen der aktuell ausgewählten Gruppe                                                                                                    |
| Start                     | Starten der Scan-Funktion auf dem ausgewählten Empfänger.                                                                                                    |
| Stop                      | Stoppen der Scan-Funktion auf dem ausgewählten Empfänger.                                                                                                    |

### 3.4.2 ClearScan Band

Wenn Sie auf die Registerkarte "ClearScan Band" klicken, wird die Option zum Ausführen der Funktion "ClearScan Band" auf dem Empfänger angezeigt. Klicken Sie auf "Start", um die Funktion "ClearScan Band" zu starten. Da es sich bei der Funktion "ClearScan Band" um einen kontinuierlichen Vorgang handelt, wird deren Ausführung so lange fortgesetzt, bis sie manuell angehalten wird. Klicken Sie auf "Stop", um die Funktion anzuhalten. Diese Funktion ist hilfreich, um in dicht belegten HF-Umgebungen einen freien Kanal auszuwählen.

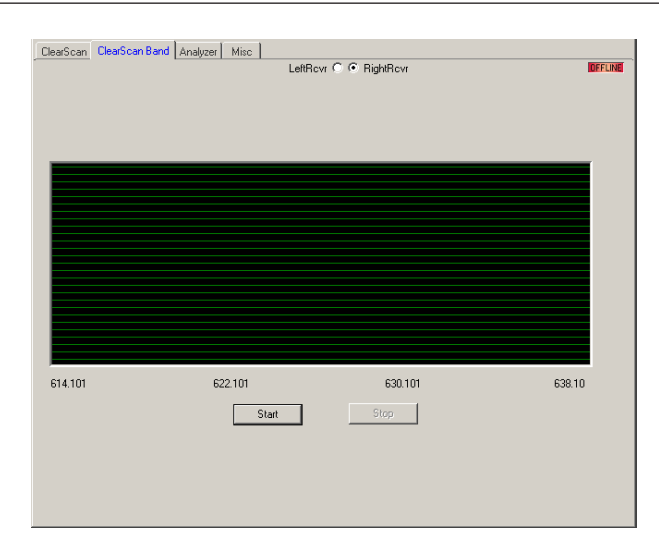

| Element                   | Beschreibung                                                                                                    |
|---------------------------|----------------------------------------------------------------------------------------------------|
| Online/<br>Offline        | Die Online/Offline-Anzeige signalisiert, ob der ausgewählte Empfänger im<br>Netzwerk enthalten oder offline ist. Die rote Anzeige "OFFLINE" signalisiert,<br>dass der entsprechende Empfänger offline ist und dass daher keine<br>Kommunikation möglich ist. Die grüne Anzeige "ONLINE" zeigt, dass der<br>entsprechende Empfänger online ist und dass das Senden und Empfangen von<br>Daten möglich ist. Im Online-Modus werden alle Parameteränderungen sofort<br>gesendet und aktiviert. |
| Left Rcvr /<br>Right Rcvr | Wählt den linken oder den rechten Empfänger aus.<br>HINWEIS: Bei einem REVS-Empfänger ist die Empfängerauswahloption<br>deaktiviert.                                                                                                    |
| Start                     | Starten der Scan-Funktion auf dem ausgewählten Empfänger.                                                                                                    |
| Stop                      | Stoppen der Scan-Funktion auf dem ausgewählten Empfänger.                                                                                                    |

### 3.4.3 Analyzer

Wenn Sie auf die Registerkarte "Analyzer" klicken, wird die Option zum Ausführen der Funktion "Analyze" auf dem Empfänger angezeigt. Klicken Sie auf "Start", um die Funktion "Analyze" zu starten. Da es sich bei der Funktion um einen kontinuierlichen Vorgang handelt, wird deren Ausführung so lange fortgesetzt, bis sie manuell angehalten wird. Klicken Sie auf "Stop", um die Funktion anzuhalten. Die Werte von "Sample Step" und "Dwell Time" können entsprechend der Werteliste geändert werden, die in den jeweiligen Kombinationsfeldern angezeigt wird.

#### **350** de | REV-FUNKMIKROFONSYSTEM

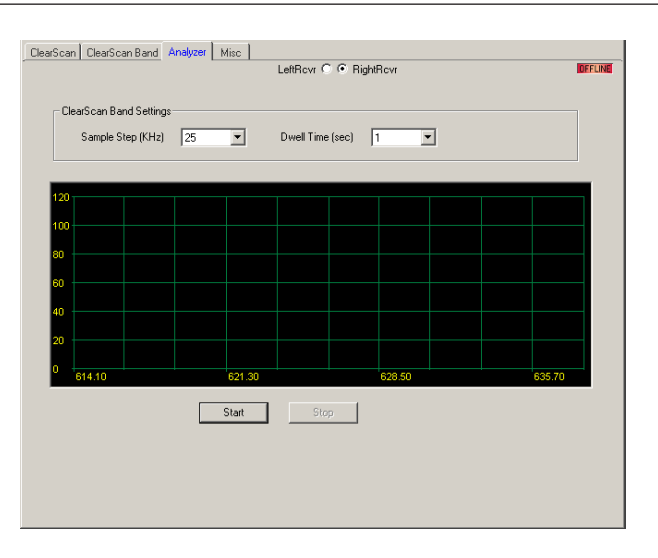

| Element                   | Beschreibung                                                                                                    |
|---------------------------|----------------------------------------------------------------------------------------------------|
| Online/<br>Offline        | Die Online/Offline-Anzeige signalisiert, ob der ausgewählte Empfänger im<br>Netzwerk enthalten oder offline ist. Die rote Anzeige "OFFLINE" signalisiert,<br>dass der entsprechende Empfänger offline ist und dass daher keine<br>Kommunikation möglich ist. Die grüne Anzeige "ONLINE" zeigt, dass der<br>entsprechende Empfänger online ist und dass das Senden und Empfangen von<br>Daten möglich ist. Im Online-Modus werden alle Parameteränderungen sofort<br>gesendet und aktiviert. |
| Left Rcvr /<br>Right Rcvr | Wählt den linken oder den rechten Empfänger aus.<br>HINWEIS: Bei einem REVS-Empfänger ist die Empfängerauswahloption<br>deaktiviert.                                                                                                    |
| Sample<br>Step (kHz)      | Einstellen der Schrittgröße in kHz.                                                                                                    |
| Dwell Time<br>(sec)       | Einstellen der Verweildauer in Sekunden.                                                                                                    |
| Start                     | Starten der Scan-Funktion auf dem ausgewählten Empfänger.                                                                                                    |
| Stop                      | Stoppen der Scan-Funktion auf dem ausgewählten Empfänger.                                                                                                    |

## 3.4.4

### Misc

| ClearScan ClearScan Band Analyzer | Misc        | LeftRcvr C C RightRcvr    | DEFLINE |
|-----------------------------------|-------------|---------------------------|---------|
| - SoundCheck                      |             |                           |         |
| C On                              | Audio       | 0 3 10 25 50 100          |         |
| © 0#                              | RFSignal    | 0 3 10 25 50 100          |         |
|                                   | Count       | 0                         |         |
|                                   | Start       | Stop                      |         |
| Copy/Clear Group                  | py Group    | Copy Clear Group          |         |
| Squelch                           |             | BandData                  |         |
| 01234567891011                    | 12 13 14 15 | C1 614-638Mz              |         |
| XLR                               |             |                           |         |
| Audio Out Mic 💌                   | XLR Level   | -18dB Y HiZ Level -18dB Y |         |
|                                   |             |                           |         |

| Element                   | Beschreibung                                                                                                    |
|---------------------------|----------------------------------------------------------------------------------------------------|
| Online/<br>Offline        | Die Online/Offline-Anzeige signalisiert, ob der ausgewählte Empfänger im<br>Netzwerk enthalten oder offline ist. Die rote Anzeige "OFFLINE" signalisiert,<br>dass der entsprechende Empfänger offline ist und dass daher keine<br>Kommunikation möglich ist. Die grüne Anzeige "ONLINE" zeigt, dass der<br>entsprechende Empfänger online ist und dass das Senden und Empfangen von<br>Daten möglich ist. Im Online-Modus werden alle Parameteränderungen sofort<br>gesendet und aktiviert. |
| Left Rcvr /<br>Right Rcvr | Wählt den linken oder den rechten Empfänger aus.<br>HINWEIS: Bei einem REVS-Empfänger ist die Empfängerauswahloption<br>deaktiviert.                                                                                                    |
| Ton                       | Wählen Sie "On", um den Aussetzerton zu aktivieren. Wenn der Empfänger den<br>Aussetzerzähler erhöht, gibt er über den Ausgang zusätzlich einen 1-kHz-<br>Signalton aus. Somit können Sie hören, wo auf der Bühne der Aussetzer<br>auftritt. Wählen Sie "Off", um den Ton auszuschalten.                                                                                                    |
| Audio                     | Mit dieser Audiopegelanzeige mit Spitzenwertspeicherung können Sie die<br>Senderverstärkung für die Anwendung so hoch wie möglich einstellen und so<br>das Signal-Rausch-Verhältnis maximieren. Singen oder schreien Sie in das<br>Mikrofon, oder spielen Sie Gitarre mit der höchsten gewünschten Lautstärke,<br>und stellen Sie die Verstärkung so ein, dass die Pegelanzeige Spitzenwerte<br>zwischen 50 und 100 anzeigt.                                                                |
| RF Signal                 | Diese HF-Pegelanzeige mit Minimalwertspeicherung zeigt an, ob Sie im<br>Aufführungsbereich über eine ausreichende Abdeckung verfügen. Wenn beim<br>Abschreiten des gewünschten Bereichs der HF-Pegel auf der Pegelanzeige<br>unter den Wert 10 fällt, müssen Sie die Position der Antennen oder den Kanal<br>ändern und die Überprüfung erneut durchführen.                                                                                                    |
| Count                     | "Count" gibt an, wie oft Bereichsüberschreitungen oder Störungen aufgetreten sind.                                                                                                    |
| Start                     | Klicken Sie auf "Start", um die Funktion "Sound Check" zu starten.                                                                                                    |
| Stop                      | Klicken Sie auf "Stop", um die Funktion "Sound Check" anzuhalten.                                                                                                    |

| Current<br>Group        | "Current Group" gibt an, welche Gruppe gegenwärtig dem Empfänger<br>zugewiesen ist.                                                                                                    |
|-------------------------|----------------------------------------------------------------------------------------------------|
| Copy Group              | Unter der Option "Current Group" werden die verfügbaren Benutzergruppen<br>im Empfänger aufgelistet.                                                                                                |
| Сору                    | Wenn Sie eine Gruppe auswählen und auf diese Schaltfläche klicken, wird eine<br>Gruppe in die ausgewählte Benutzergruppe kopiert.                                                                   |
| Clear Group             | Die Option "Clear Group" ist nur aktiviert, wenn die aktuelle Gruppe eine<br>Benutzergruppe ist. Unter der Option "Clear Group" werden die verfügbaren<br>Benutzergruppen im Empfänger aufgelistet. |
| Clear                   | Wenn Sie eine Gruppe auswählen und auf diese Schaltfläche klicken, wird die ausgewählte Benutzergruppe gelöscht.                                                                                    |
| Rauschunter<br>drückung | Mithilfe der Rauschsperreneinstellung kann eine maximale Reichweite bzw.<br>eine maximale Störfestigkeit erzielt werden.                                                                            |
| Audio Out               | Unter "Audio Out" werden Optionen angezeigt, um den Audioausgang auf<br>"Mic" oder "Line" zu ändern.                                                                                                |
| XLR Level               | Ermöglicht die Einstellung des Signalpegels am XLR-Ausgang.<br>HINWEIS: Der XLR-Pegel kann nur bearbeitet werden, wenn für "Audio Out"<br>die Option "Line" ausgewählt wurde.                       |
| Hi Z Level              | Ermöglicht die Einstellung des Signalpegels am hochohmigen Ausgang ("Hi Z").                                                                                                    |

#### 4 DIGITALE MATRIX 4.1 NetMax N8000 System Controller NETMAX N8000 SYSTEM CONTROLLER AUDIO CHANNELS SLOT 2 ALEND CHANNELS SLOT 8 ALDIO CHIANNELS SLOT 4 NETWORK SYSTEM STATUS n o o or e POWER Õ · ACTINE B FEADY B FAILT 0.04

NetMax ist ein modulares, netzwerkkompatibles und frei konfigurierbares Audiosystem, mit dem komplette Systemlösungen erstellt werden können, die exakt den Anforderungen des Kunden entsprechen. Einsatzgebiete sind alle Arten von professionellen Audio-Installationen, komplexe Gebäude-Beschallungsanlagen sowie Concert-Sound-Anwendungen. NetMax integriert alle Komponenten von der Matrix bis zu den Lautsprechern einschließlich der Systemsteuerung und -überwachung in ein gemeinsames Audiokonzept. Konfiguration, Bedienung und Überwachung eines NetMax-Systems erfolgen über die PC-Software IRIS-Net (Intelligent Remote & Integrated Supervision).

Die zentrale Einheit von NetMax ist der N8000 System Controller mit bis zu 32 Audiokanälen, Mixer- und Matrixfunktionen, Signalverarbeitung und umfangreichen Steuerungs- und Überwachungsfunktionen. Mehrere N8000 können über ein CobraNet- oder Dante-Audionetzwerk verbunden und so zu einem großen, dezentralen Audiosystem zusammengestellt werden.

NetMax verwaltet auch weitere IRIS-Net-kompatible Electro-Voice Geräte, wie z. B. Verstärker, Funkmikrofone und externe Controller. Die Anbindung erfolgt über CAN direkt an den N8000. Ein NetMax System erfüllt alle relevanten Sicherheitsanforderungen. Sämtliche Audioverbindungen, Schnittstellen und Prozessorsysteme werden überwacht und im Fehlerfall zur Anzeige gebracht. Durch die Verwendung von CobraNet oder Dante können redundante Netzwerke aufgebaut werden.

### 4.1.1 N8000 Gerät

Beginnen Sie, indem Sie in Ihrem IRIS-Net-Projekt ein N8000 Gerät erstellen. Ziehen Sie hierzu aus der Objektleisten-Kategorie "Devices" oder dem Fenster "Devices" einen N8000 in das Worksheet (siehe auch Kapitel "Hinzufügen von Geräten" und Menü "Configuration"). Das folgende Dialogfeld erscheint:

| C | Freate Device Configuration    | × |
|---|--------------------------------|---|
|   | Settings                       |   |
|   | Number of devices to create: 1 |   |
|   | Interface                      |   |
|   | New                            |   |
|   | C Existing                     |   |
|   |                                |   |
|   | OK Cancel                      |   |
|   |                                |   |

Geben Sie die gewünschte Anzahl der Geräte ein, und wählen Sie das Kommunikationsinterface aus. Klicken Sie auf "OK", um die Einstellungen zu bestätigen. Die angegebene Anzahl von N8000 Geräten wird erstellt und im Worksheet angezeigt. Die ausgewählten Geräte lassen sich beliebig verschieben oder anordnen. Um ein Gerät auszuwählen, klicken und bewegen Sie die Maus um ein Rechteck um das Gerät aufzuziehen oder halten Sie die Strg-Taste fest und klicken Sie auf das Gerät. In beiden Fällen wird das ausgewählte Gerät in einem roten Rahmen angezeigt.

Durch Doppelklicken auf ein N8000 Gerätesymbol wird das Dialogfenster zur Konfiguration geöffnet. Wenn Sie zum ersten Mal auf ein Gerät doppelklicken, wird das Dialogfeld "General" geöffnet. Hier können Sie die Grundeinstellungen festlegen, die für die weitere Konfiguration und Kommunikation benötigt werden. Durch Klicken auf die Symbole am oberen Rand des Fensters können zusätzliche Konfigurationsfenster geöffnet werden. Generell gilt jedoch, dass IRIS-Net das zuletzt verwendete Fenster speichert und dieses wieder öffnet, wenn Sie das nächste Mal auf das N8000 Gerätesymbol doppelklicken.

In der folgenden Tabelle sind alle verfügbaren Dialogfelder des N8000 mit einer kurzen Beschreibung aufgelistet. Weitere Informationen hierzu finden Sie in den entsprechenden Kapiteln.

| Dialog      | Beschreibung                                                                                                    |
|-------------|----------------------------------------------------------------------------------------------------|
| General     | In diesem Fenster können Hardware-Einstellungen konfiguriert werden,<br>z. B. Steckplätze der Eingangs-/Ausgangsmodule, Netzwerkeinstellungen,<br>Gerätenamen, Systemuhrzeit und Firmware-Version.                                                         |
| DSP         | Im Fenster "DSP" können Sie alle DSP-Parameter des N8000<br>konfigurieren.                                                                                                    |
| Audio Net   | Dieses Fenster enthält detaillierte Informationen zu den Modulen<br>CobraNet CM-1, Dante DM-1 oder OMNEO OM-1 ermöglicht deren<br>Konfiguration.                                                                                                    |
| Interface   | Über dieses Fenster können der CAN-Bus, die RS-232-Ports und der<br>GPIO-Control-Port des N8000 konfiguriert werden.<br>HINWEIS: Die Einstellungen der Ethernet-Schnittstelle werden im<br>Dialogfeld "General" im Abschnitt "Network Settings" erläutert. |
| Supervision | Dieses Fenster enthält eine Übersicht über den Betriebsstatus und<br>aktuellen Fehlerstatus des N8000.                                                                                                    |
| Task Engine | In diesem Fenster können Sie die Task Engine des N8000 konfigurieren.                                                                                                    |

### 4.1.2 Dialogfeld "General"

Durch Doppelklicken auf einen N8000 wird standardmäßig das Dialogfeld "General" geöffnet. Hier kann der Benutzer grundlegende Einstellungen vornehmen, die für einen einwandfreien Betrieb notwendig sind. Im Online-Modus sind alle Elemente des angezeigten Frontbedienfelds des N8000 aktiv und entsprechen den tatsächlichen Anzeigen am Gerät.

| Untitled (N8000_1) - C                                            | onfiguration                                     | E MEMORY    | o Selected Preset                                        |        | NEW PRESETS |
|-------------------------------------------------------------------|--------------------------------------------------|-------------|----------------------------------------------------------|--------|-------------|
|                                                                   | ETMAX                                            | NBOOD       | SYSTEM CONTROLLE                                         |        |             |
| 3L0T1                                                             | SLOT2 SLOT<br>PEAK<br>SIGNAL<br>SIGNAL<br>SIGNAL | SLOT4 NETWO | RK SYSTEMISTATUS POWER<br>RE • READY<br>THR • FALLY • ON | FIND   |             |
| <b>D</b>                                                          |                                                  |             |                                                          | -      |             |
| DEVICE                                                            | CONFIGURATION                                    |             | DEVICE SETTINGS                                          |        |             |
|                                                                   |                                                  | PROJECT     | Noname                                                   |        |             |
| Offline: Software Configural<br>Elick on Slot to add              | ion shown.<br>I / change module.                 | -<br>       |                                                          | INFO   |             |
| Online: Device Hardware A<br>Differences to Softw<br>highlighted. | ssembly shown.<br>vare Configuration are         | DATE/TIME   | N8000 REALTIME                                           | SYNC   |             |
| IP ADDRESS                                                        | DRK SETTINGS<br>192.168.1.100                    | -           | N8000 OPERATING SYSTI                                    | EM     |             |
| NETWORK MASK                                                      |                                                  | FIRMWARE V  | ERSION                                                   |        |             |
| GATEWAY ADDRESS                                                   |                                                  | SYSTEM      | UPGRADE                                                  | REBOOT |             |
| MAC ADDRESS                                                       |                                                  | IMAGE FILE  | SAVE                                                     | RELOAD |             |
|                                                                   |                                                  |             |                                                          |        |             |
|                                                                   |                                                  |             |                                                          |        |             |

| Element                                            | Beschreibung                                                                                                    |
|----------------------------------------------------|----------------------------------------------------------------------------------------------------|
| FIND                                               | Wenn Sie auf die Schaltfläche "FIND" klicken, blinken die LEDs am<br>Frontbedienfeld des N8000. Im Online-Modus ermöglicht dies eine<br>einfache Identifizierung des N8000, mit dem der Benutzer gerade<br>kommuniziert.                                                                                                    |
| NET SLOT3 SLOT1<br>Al-1<br>AO-1<br>INT SLOT4 SLOT2 | Diese Ansicht zeigt die Rückseite des N8000 mit den<br>Modulsteckplätzen und Erweiterungskarten. Im Offline-Modus kann<br>die Konfiguration des Geräts erfolgen, indem Sie mit der rechten<br>Maustaste auf die Steckplätze klicken und Erweiterungskarten<br>austauschen, hinzufügen oder löschen. Im Online-Modus werden im<br>Display die tatsächlich installierten Erweiterungskarten angezeigt.<br>Abweichungen von der Offline-Konfiguration werden erkannt und<br>gelb oder rot markiert.<br>HINWEIS: Eine gelbe Anzeige signalisiert, dass die Hardware-<br>Ausstattung nicht mit der Software-Konfiguration übereinstimmt.<br>Im Online-Betrieb entstehen durch diesen Unterschied jedoch<br>keine Probleme. Eine rote Anzeige signalisiert einen bestehenden<br>Konflikt zwischen Hardware- und Software-Konfiguration, der<br>entweder durch Anpassen der Hardware des N8000 oder durch<br>Ändern der Software-Konfiguration gelöst werden muss. |
| IP ADDRESS                                         | Zeigt die IP-Adresse des N8000 Ethernet-Anschlusses an<br>(Werkseinstellung: 192.168.1.100). Geben Sie die Adresse des<br>N8000 ein, mit dem Sie eine Online-Kommunikation aufbauen<br>möchten.                                                                                                    |
| NETWORK MASK                                       | Zeigt die Netzwerkmaske (Subnetzmaske) des Ethernet-Anschlusses<br>an (Werkseinstellung: 255.255.255.0).                                                                                                    |
| GATEWAY ADDRESS                                    | Zeigt das Standard-Gateway des Ethernet-Anschlusses an<br>(Werkseinstellung: 192.168.1.1).                                                                                                    |
| MACADDRESS                                         | Zeigt im Online-Modus die MAC-Adresse des angeschlossenen<br>N8000 an. Die MAC-Adresse des N8000 ist auch auf dem Etikett auf<br>der Rückseite des Geräts angegeben.                                                                                                    |
| NAME                                               | IRIS-Net-interner Gerätename des N8000.                                                                                                    |

| PROJECT          | Name der Projektdatei in IRIS-Net.                                   |
|------------------|----------------------------------------------------------------------|
| INFO             | Zeigt Informationen zur IRIS-Net-Projektdatei an.                    |
| DATE/TIME        | Datum und Uhrzeit der Systemuhr des N8000.                           |
| SET              | Öffnet das Dialogfeld "System Clock Settings".                       |
| SYNC             | Synchronisiert die Systemuhr des N8000 mit der Systemuhr des<br>PCs. |
| FIRMWARE VERSION | Zeigt im Online-Modus die Firmware-Version des N8000 an.             |
| REBOOT           | Startet den N8000 neu.                                               |

### 4.1.3 Dialogfeld "DSP"

Über das Dialogfeld "DSP" können Sie alle DSP-Funktionen des NetMax N8000 konfigurieren. Hierzu wählen Sie auf der linken Seite des Bildschirms DSP-Blöcke der Kategorie "Processing Objects" aus und ziehen sie auf das DSP-Arbeitsblatt. DSP-Blöcke können im Arbeitsblatt beliebig angeordnet und verdrahtet werden. Wenn Sie auf das Symbol eines DSP-Blocks doppelklicken, können Sie dessen Konfiguration und Einstellungen im Detail bearbeiten.

| 5<br>General | DSP             | 물<br>Audio Net | D<br>Interface | E<br>Supervision | Task Engine | MEMORY | No Selected Pres | e! | EDITED  | NEW | PR | ESETS |
|--------------|-----------------|----------------|----------------|------------------|-------------|--------|------------------|----|---------|-----|----|-------|
| PROCESSI     | NG OBJECTS      | ×              | S3: Anali      | og in            |             |        | Matria 4x4       |    | DanteOU | т [ |    |       |
|              | Inputs/Uutputs  | _              |                |                  |             |        |                  |    |         | 1   |    |       |
| E Dinks      | linnut          | Ĥ              |                |                  |             |        | <b></b>          |    |         | 13  |    |       |
| E Divis      | d Duésuit       |                |                | 💶 «þ             |             | //≞    | <b></b>          |    |         | 14  |    |       |
|              | i oʻapa         | _              |                |                  | · · · · · / | //     |                  |    |         | 15  |    |       |
|              | Dante           |                |                |                  | //          | (      |                  |    |         | 17  |    |       |
| Dante 📑      | e Input         | - 11           |                | • ¢              | //          |        |                  |    | o - 💶 ( | 18  |    |       |
| E Dank       | e Output        |                |                |                  | //          |        |                  |    |         |     |    |       |
|              |                 |                | St: Mic In     |                  | /           |        |                  |    |         |     |    |       |
|              |                 |                |                | <b>-</b>         |             |        |                  |    |         |     |    |       |
|              | EQ              |                |                | 💶 » 🗘 📖          |             |        |                  |    |         |     |    |       |
|              | Filter          |                |                | • <u>•</u>       |             |        |                  |    |         |     |    |       |
|              | Miser           |                |                | <b>-</b> X       |             |        |                  |    |         |     |    |       |
| -            | Mahin Dantas    |                |                | 💶 - Ā            |             |        |                  |    |         |     |    |       |
| -            | Mauterhouter    |                |                | 💶 + b            |             |        |                  |    |         |     |    |       |
|              | Dynamics        |                |                |                  |             |        |                  |    |         |     |    |       |
|              | Crossover       |                |                |                  |             |        |                  |    |         |     |    |       |
|              | Delay           |                |                |                  |             |        |                  |    |         |     |    |       |
|              | Generators      |                |                |                  |             |        |                  |    |         |     |    |       |
| -            |                 |                |                |                  |             |        |                  |    |         |     |    |       |
| Loux         | speaker Contro  | liers          |                |                  |             |        |                  |    |         |     |    |       |
|              | FIR Controllers |                |                |                  |             |        |                  |    |         |     |    |       |
|              | Utilities       |                |                |                  |             |        |                  |    |         |     |    |       |
|              |                 | 100            |                |                  |             |        |                  |    |         |     |    |       |
| SLU          | CONFIGURA       |                |                |                  |             |        |                  |    |         |     |    |       |
| INT DOG      |                 | INIT I         |                |                  |             |        |                  |    |         |     |    |       |
|              |                 |                |                |                  |             |        |                  |    |         |     |    |       |
| E            | ISP RESOURC     | -              |                |                  |             |        |                  |    |         |     |    |       |
| DELAY ME     | M 0%            |                |                |                  |             |        |                  |    |         |     |    |       |
| DSP LOAD     | 92              |                |                |                  |             |        |                  |    |         |     |    |       |
| DSP RAM      | 2%              |                |                |                  |             |        |                  |    |         |     |    |       |
|              |                 |                | ]              |                  |             |        |                  |    |         |     |    |       |

| Element | Beschreibung                                                                                                    |
|---------|----------------------------------------------------------------------------------------------------|
| MEMORY  | Hier wird die gegenwärtig aktive Voreinstellung angezeigt. Die Auswahl<br>einer Voreinstellung kann im Preset Manager aus der Liste "Preset<br>List" erfolgen.                                                                             |
|         | Die Anzeige "EDITED" leuchtet grün, wenn die gegenwärtig aktiven<br>Einstellungen der zuletzt geladenen Voreinstellung entsprechen. Falls<br>Parameter der geladenen Voreinstellung geändert wurden, leuchtet die<br>Anzeige "EDITED" rot. |
| STORE   | Speichert die aktuellen Einstellungen der DSP-Konfiguration in der aktiven Voreinstellung.                                                                                                    |
| PRESETS | Öffnet den Preset Manager.                                                                                                    |

| SLOT CONFIGURATION                                        | Stellt die Hardware-Konfiguration des N8000 dar. Wenn Sie im Offline-<br>Modus mit der rechten Maustaste auf einen der Steckplätze klicken,<br>können Sie die Konfiguration bearbeiten. Die Anzeige stellt die<br>tatsächliche Konfiguration im Online-Modus dar. Durch eine rote/gelbe<br>Anzeige werden Abweichungen zwischen der tatsächlichen<br>Konfiguration und der Offline-Konfiguration signalisiert (siehe auch<br>Dialogfeld "General"). |
|-----------------------------------------------------------|----------------------------------------------------------------------------------------------------|
| DSP RESOURCE<br>DELAY MEM 0%<br>DSP LOAD 9%<br>DSP RAM 2% | Zeigt die geschätzte Auslastung des DSP-Systems an. Es können keine<br>zusätzlichen DSP-Blöcke hinzugefügt werden, wenn die tatsächliche<br>Auslastung ("DSP LOAD" oder "DSP RAM") 100 % erreicht. Es können<br>keine zusätzlichen Delay-Blöcke hinzugefügt werden, wenn die<br>tatsächliche Auslastung ("DELAY MEM") 100 % erreicht.                                                                                                    |

#### **RECHTE BEIM BEARBEITEN DER DSP-KONFIGURATION**

Gibt es verschiedene Möglichkeiten, die Rechte zur Bearbeitung der DSP-Konfiguration eines N8000 einzuschränken. Die Bearbeitung der DSP-Konfiguration ist generell nur dann möglich, wenn der Benutzer bei IRIS-Net als Administrator angemeldet ist. Es empfiehlt sich deshalb, in einem IRIS-Net Projekt neben dem Administratorkonto zusätzliche Benutzerkonten zu erstellen und geeignete Kennwörter zuzuweisen. Informationen dazu finden Sie im Kapitel "Projekt-Kennwortschutz".

Darüber hinaus kann für jeden einzelnen DSP-Block festgelegt werden, ob ein Benutzer, der nicht über Administratorrechte verfügt, das zugehörige Konfigurationsdialogfeld öffnen darf.

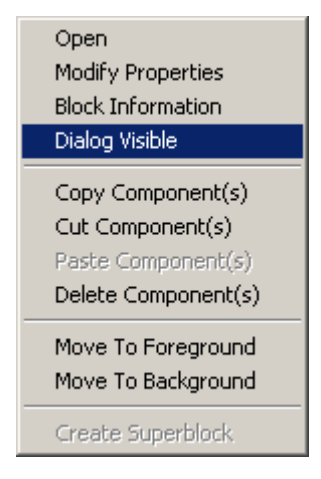

Um den Zugriff auf den Konfigurationsdialog eines DSP-Blocks zu verhindern, müssen Sie als Administrator angemeldet sein. Öffnen Sie das Kontextmenü des entsprechenden DSP-Blocks, und deaktivieren Sie im Kontextmenü die Option "Dialog Visible".

#### PRESET MANAGER

Im Preset Manager werden alle Voreinstellungen des N8000 verwaltet. Eine Voreinstellung enthält alle Parameter der aktuellen DSP-Konfiguration, wie z. B. die Equalizer-Einstellungen, Matrixknoten und Verzögerungswerte. In den Voreinstellungen sind auch die Beschriftungen der Eingangs- und Ausgangsblöcke gespeichert, wie z. B. "Analogeingang", "8-Kanal-Mikrofoneingang", "CobraNet-Eingang" und "CobraNet-Ausgang". Die Beschriftungen aller anderen DSP-Blöcke, wie z. B. Matrix-Beschriftungen, sind darin nicht enthalten. Voreinstellungen haben keinen Einfluss auf die DSP-Konfiguration selbst, d. h. die Anzahl, den Typ und die Verkabelung der DSP-Blöcke.

|                         | Preset Manager                                              |                                   |                        | ×                                                                      |
|-------------------------|-------------------------------------------------------------|-----------------------------------|------------------------|------------------------------------------------------------------------|
| PRESET                  | LIST                                                        | NE                                | w                      | PRESET DESCRIPTION                                                     |
| Nr<br>U01<br>U02<br>U03 | Title<br>User Preset 01<br>User Preset 02<br>User Preset 03 | Type<br>Scene<br>Preset<br>Preset | Mute<br>No<br>No<br>No | ×                                                                      |
|                         |                                                             |                                   |                        | ASSIGN STARTUP PRESET UNASSIGN Not assigned I MUTE AUDIO DURING RECALL |
| ST                      | ORE RECALL DI                                               | LETE                              |                        | CLOSE                                                                  |

| Element               | Beschreibung                                                                                                    |
|-----------------------|----------------------------------------------------------------------------------------------------|
| PRESET LIST           | Liste aller Voreinstellungen des NetMax N8000. Wenn Sie mit der<br>linken Maustaste eine Voreinstellung auswählen, wird im Fenster<br>"Preset Description" eine Beschreibung der jeweiligen<br>Voreinstellung angezeigt.                                                                                                    |
| NEW                   | Fügt der Liste "Preset List" eine neue Voreinstellung hinzu, die die<br>aktuellen Einstellungen der DSP-Konfiguration enthält. Es können<br>bis zu 60 Voreinstellungen verwendet werden.                                                                                                    |
| Nr                    | Nummer der Voreinstellung. Es können bis zu 60 Voreinstellungen<br>verwendet werden.                                                                                                    |
| Title                 | Name der Voreinstellung.                                                                                                    |
| Туре                  | Eine Voreinstellung enthält alle DSP-Einstellungen.                                                                                                    |
| Mute                  | Wenn die Option "MUTE AUDIO DURING RECALL" aktiviert ist,<br>werden die Audioausgänge beim Laden von Voreinstellungen<br>stummgeschaltet.                                                                                                    |
| STORE                 | Speichert die von Ihnen ausgewählte Voreinstellung und alle aktuellen Parameter in der Liste "Preset List".                                                                                                    |
| RECALL                | Lädt die ausgewählte Voreinstellung in die Liste "Preset List".                                                                                                    |
| DELETE                | Löscht die ausgewählte Voreinstellung aus der Liste.                                                                                                    |
| PRESET DESCRIPTION    | Zeigt eine Beschreibung der ausgewählten Voreinstellung an.                                                                                                    |
| ASSIGN STARTUP PRESET | Beim Einschalten oder bei einem Neustart des N8000 wird<br>automatisch die von Ihnen in der Liste "Preset List" ausgewählte<br>Voreinstellung geladen. Wenn keine Startvoreinstellung zugewiesen<br>ist, startet der N8000 mit den Einstellungen, die vor dem<br>Ausschalten aktiv waren.<br>HINWEIS: Wenn keine Startvoreinstellung zugewiesen ist,<br>können nach einem Neustart des N8000 unter bestimmten<br>Umständen nicht alle Parameteränderungen wiederhergestellt |

|          | werden. In diesem Fall wird der Audioausgang nach dem<br>Neustart stummgeschaltet. Es wird dringend empfohlen, eine<br>Startvoreinstellung zuzuweisen. |
|----------|----------------------------------------------------------------------------------------------------|
| UNASSIGN | Hebt die Zuweisung der vorherigen Startvoreinstellung auf.                                                                                             |

#### SZENEN

Eine vorhandene Voreinstellung kann in eine Szene umgewandelt werden. Eine Szene enthält eine definierte Teilmenge der Voreinstellungsparameter. Wählen Sie in der Liste "Preset List" die umzuwandelnde Voreinstellung aus, und klicken Sie auf die Schaltfläche "SCENE". Das folgende Dialogfeld erscheint:

| User Preset 02                                                                                                    | × |
|----------------------------------------------------------------------------------------------------|---|
| Image: Second condition         Image: Second condition         Image: Second condition |   |
| CREATE                                                                                                    | ε |

Im Dialogfeld kann ausgewählt werden, welche der in der Voreinstellung enthaltenen Parameter beim Laden angewendet werden sollen. Parameter, deren Kontrollbox nicht aktiviert sind, werden ignoriert.

Wenn die Option " Send All to Selected Devices" beim Herstellen der Online-Verbindung ausgewählt ist, werden die Szenen im N8000 gespeichert.

HINWEIS: Unter Verwendung des Schlüsselworts "Savepreset" des N8000 oder P 64 können die bearbeiteten Parameter einer vorhandenen Szene durch Betätigen eines PushButton-Steuerelements (z. B. "N8000\_1.DSP.Savepreset=U01") gespeichert werden.

#### SUPERBLOCKS

Bestimmte DSP-Blöcke oder Task-Engine-Blöcke, die häufig in Kombination verwendet werden, können zu einem Superblock gruppiert werden. Dieser ist per Definition unter der Kategorie "PROCESSING OBJECTS UTILITIES" des N8000/P 64 bzw. der Kategorie "Advanced" des DPM 8016 verfügbar. Er kann wie jeder normale DSP-/Task-Engine-Block verwendet werden. Die folgenden Informationen werden in einem Superblock gespeichert:

- Nummer und Typ eines einzelnen oder mehrerer DSP-/Task-Engine-Blöcke
- Die Verkabelung der DSP-/Task-Engine-Blöcke
- Die Parameter der DSP-/Task-Engine-Blöcke

#### Neuen Superblock erstellen

Gehen Sie wie folgt vor, um einen Superblock zu erstellen:

- 1. Erstellen Sie die gewünschte DSP- oder Task-Engine-Konfiguration genau so, wie sie im Superblock enthalten sein soll.
- 2. Markieren Sie alle gewünschten DSP-/Task-Engine-Blöcke, die im Superblock enthalten sein sollen.
- 3. Klicken Sie mit der rechten Maustaste auf einen der markierten DSP-/Task-Engine-Blöcke. Das Kontextmenü erscheint.
- 4. Wählen Sie im Kontextmenü "Create Super Block" aus. Das Dialogfeld "Super Block" wird angezeigt.
- 5. Geben Sie den gewünschten Namen für den Superblock im Dialogfeld "Enter Super Block Name" ein, und klicken Sie auf OK.

Der Superblock erscheint in der Liste der Superblöcke. Er wird im Installationsverzeichnis von IRIS-Net im Unterverzeichnis "superblocks" gespeichert.

#### Superblock verwenden

Gehen Sie wie folgt vor, um der DSP-Konfiguration einen Superblock hinzufügen:

- Öffnen Sie die Kategorie "PROCESSING OBJECTS UTILITIES" des N8000/P 64 oder die Kategorie "Advanced" des 8016 DPM. Diese Kategorie enthält alle verfügbaren Superblöcke.
- 2. Ziehen Sie den gewünschten Superblock in die DSP-/Task-Engine-Konfiguration. Die DSP-/Task-Engine-Konfiguration des Superblocks wird angezeigt.
- Verschieben Sie die hinzugefügten DSP-/Task-Engine-Blöcke an die gewünschte Position. Nun können die hinzugefügten DSP-/Task-Engine-Blöcke jetzt wie gewohnt verwendet werden.

#### Superblock ändern

Gehen Sie wie folgt vor, um die DSP-Konfiguration eines vorhandenen Superblocks zu ändern:

- 1. Öffnen Sie die Kategorie "PROCESSING OBJECTS UTILITIES" des N8000/P 64 bzw. die Kategorie "Advanced" DPM 8016. Die Kategorie enthält alle verfügbaren Superblöcke.
- 2. Ziehen Sie den gewünschten Superblock in die DSP-/Task-Engine-Konfiguration. Die DSP-/Task-Engine-Konfiguration des Superblocks wird angezeigt.
- 3. Nehmen Sie die gewünschten Änderungen an der DSP-/Task-Engine-Konfiguration vor.
- 4. Markieren Sie alle gewünschten DSP-/Task-Engine-Blöcke, die im geänderten Superblock enthalten sein sollen.
- 5. Klicken Sie mit der rechten Maustaste auf einen der markierten DSP-/Task-Engine-Blöcke. Das Kontextmenü erscheint.
- 6. Wählen Sie im Kontextmenü "Create Super Block" aus. Das Dialogfeld "Super Block" wird angezeigt.
7. Geben Sie den Namen des vorhandenen Superblocks im Dialogfeld "Enter Super Block Name" ein, und klicken Sie auf "OK". Eine Warnmeldung wird angezeigt, um den Benutzer zu informieren, dass dieser Superblock bereits vorhanden ist. Klicken Sie auf die Schaltfläche "YES" im Dialog, um das Überschreiben zu bestätigen.

Der Superblock enthält nun die geänderte DSP-/Task-Engine-Konfiguration.

### Superblöcke löschen

Gehen Sie wie folgt vor, um einen vorhandenen Superblock zu löschen: Öffnen Sie im Menü "Matrix" > "Superblocks" das Dialogfeld "Matrix Superblocks" (siehe Menü "Matrix" in *Menüs, Befehle und Symbolleiste, Seite 86*).

| Matrix Superbl | ocks 🛛 🛃 |
|----------------|----------|
| Available Sup  | erblocks |
|                |          |
|                |          |
|                |          |
|                |          |
|                |          |
|                |          |
|                |          |
|                |          |
|                |          |
|                |          |
|                |          |
|                |          |
|                |          |
| 1              |          |
|                |          |

- 1. Wählen Sie den Superblock, der gelöscht werden soll, in der Liste "Available Superblocks" aus.
- 2. Klicken Sie auf die Schaltfläche "DELETE SELECTED", um den ausgewählten Superblock zu löschen.

### 4.1.4 Dialogfeld "Audionet"

HINWEIS: Das Dialogfeld "AudioNet" ist nur verfügbar, wenn im Dialogfeld "General" ein CM-1, DM-1, oder OM-1 konfiguriert ist.

CM-1

Dieses Fenster enthält ausführliche Informationen über ein im N8000 installiertes CM-1 CobraNet-Modul. Darüber hinaus werden alle empfangenen und gesendeten Bundles in einer Übersicht aufgelistet. Mit einem CM-1 können gleichzeitig bis zu vier Bundles gesendet und bis zu vier Bundles empfangen werden. Bei den DSP-Blöcken "CobraNet Inputs" kann ein zu empfangendes Bundle ausgewählt werden, während die DSP-Blöcke "CobraNet Outputs" die Konfiguration der einzelnen zu sendenden Bundles einschließlich der enthaltenen Kanäle ermöglichen.

| General DSP Audio Net Interfac | E E MEMORY No<br>e Supervision Task Engine | Selected Preset        | F |
|--------------------------------|--------------------------------------------|------------------------|---|
| COBRANET INFORMATION           | STATUS                                     | ERRORS INDICATORS      |   |
| SYSTEM NAME Unknown            | CONDUCTOR                                  | RECEIVE SYNC           |   |
| CM-1 FIRMWARE                  | CONDUCTOR PRIORITY 48                      | TRANSMIT WATCHDOG      |   |
|                                | ETHERNET PRIMARY                           | GENERAL INTERFACE      |   |
| LATENCY 5.33 ms                | RX ACTIVE                                  | AUDIO MUTE FATAL ERBOR |   |
| SAMPLE RATE                    | TXACTIVE                                   | ERROR DISPLAY          |   |
|                                | -                                          |                        |   |
|                                | COBRANET RECEIVER                          |                        |   |
| BUNDLE RECEPTION               | CH1 CH2 CH3 CH4 CH5 CH6                    | CH7 CH8 LOAD           |   |
|                                |                                            |                        |   |
|                                |                                            |                        |   |
|                                |                                            |                        |   |
|                                |                                            |                        |   |
|                                | COBRANET TRANSMITTER                       |                        |   |
| BUNDLE RECEPTION               | CHANNELS CH1 CH2 CH3 CH4                   | CH5 CH6 CH7 CH8 LOAD   |   |
|                                |                                            |                        |   |
|                                |                                            |                        |   |
|                                |                                            |                        |   |
|                                |                                            |                        |   |
|                                |                                            |                        |   |

| Element               | Beschreibung                                                                                                    |
|-----------------------|----------------------------------------------------------------------------------------------------|
| SYSTEM NAME           | Alphanumerischer Name des CM-1 Moduls innerhalb von CobraNet.                                                                                                    |
| CM-1 FIRMWARE         | Firmware-Version des CM-1 Moduls.                                                                                                    |
| LATENCY               | Latenzzeiteinstellung für das CM-1 Modul. Die verfügbaren<br>Einstellungen lauten "5,33 ms", "2,67 ms" und "1,33 ms".<br>Die Anzahl der Bundles, die vom CM-1 gesendet bzw. empfangen<br>werden können, hängt von der gewählten Latenzzeit ab:<br>5,33 ms: Es können gleichzeitig bis zu 4 Bundles (32 Kanäle) gesendet<br>und bis zu 4 Bundles (32 Kanäle) empfangen werden.<br>2,67 ms: Es können insgesamt bis zu 4 Bundles (32 Kanäle) verwendet<br>(gesendet und/oder empfangen) werden.<br>1,33 ms: Es können insgesamt bis zu 2 Bundles (16 Kanäle) verwendet<br>(gesendet und/oder empfangen) werden. |
| SAMPLE RATE           | Abtastrate aller CM-1 Module. Auf 48 kHz voreingestellt.                                                                                                    |
| CONDUCTOR             | Grün, wenn das CM-1 in CobraNet der Conductor (Master) ist; rot,<br>wenn in CobraNet ein anderes Gerät als Conductor fungiert.                                                                                                    |
| CONDUCTOR<br>PRIORITY | Wenn an ein CobraNet unterschiedliche Geräte angeschlossen sind,<br>wird das Gerät mit der höchsten Conductor-Priorität automatisch der<br>Conductor. Um sicherzustellen, dass ein CM-1 nie der Conductor im<br>Netzwerk sein kann, muss dessen Priorität auf "O" eingestellt werden.<br>Um sicherzustellen, dass ein CM-1 stets der Conductor im Netzwerk ist,<br>muss dessen Priorität auf "255" eingestellt werden.                                                                                                    |
| ETHERNET              | Zeigt den Ethernet-Port (primär/sekundär) des CM-1 an der aktuell<br>verwendet wird.                                                                                                    |
| RX ACTIVE             | Grün, wenn über CobraNet Daten empfangen werden, andernfalls rot.                                                                                                    |

| TX ACTIVE            | Grün, wenn über CobraNet Daten gesendet werden, andernfalls rot.                                                                                         |
|----------------------|----------------------------------------------------------------------------------------------------|
| RECEIVE              | Während des Datenempfangs über CobraNet ist ein Fehler aufgetreten.                                                                                      |
| TRANSMIT             | Während der Datenübertragung via CobraNet ist ein Fehler aufgetreten.                                                                                    |
| GENERAL              | Systemfehler im Modul CM-1.                                                                                                    |
| AUDIO MUTE           | Die Audioübertragung wurde stummgeschaltet, da keine fehlerfreie<br>Übertragung gewährleistet werden kann.                                               |
| SYNC                 | Das DSP-System kann nicht mit CobraNet synchronisiert werden.                                                                                            |
| WATCHDOG             | Der CM-1 wird aufgrund eines Hardware- oder Software-Fehlers<br>zurückgesetzt.                                                                           |
| INTERFACE            | Bei der Kommunikation mit dem CM-1 Interface ist ein Fehler<br>aufgetreten.                                                                              |
| FATAL ERROR          | Im CM-1 ist ein schwerwiegender Fehler aufgetreten.                                                                                                    |
| ERROR DISPLAY        | Zeigt den entsprechenden Fehlercode für erkannte Fehler an. 0 = kein<br>Fehler.                                                                          |
| INFO                 | Wenn ein Fehlercode angezeigt wird, können über diesen Button<br>Informationen zum erkannten Fehler abgerufen werden.                                    |
| COBRANET RECEIVER    |                                                                                                    |
| BUNDLE               | Nummer des empfangenen Bundles.                                                                                                    |
| RECEPTION            | Gibt an, ob gegenwärtig ein Bundle empfangen wird oder nicht.                                                                                            |
| CHn                  | Zeigt die entsprechenden Auflösungen für alle Kanäle des empfangenen<br>Bundles an.                                                                      |
| LOAD                 | Die Kapazitätsauslastung eines Bundles in Prozent. Die Auslastung<br>hängt von der Anzahl und der Auflösung der in einem Bundle<br>gesendeten Kanäle ab. |
| COBRANET TRANSMITTER |                                                                                                    |
| BUNDLE               | Nummer des gesendeten Bundles.                                                                                                    |
| RECEPTION            | Gibt an, ob ein anderes Gerät das gesendete Bundle empfängt.                                                                                             |
| CHANNELS             | Anzahl der gesendeten Kanäle in einem Bundle.                                                                                                    |
| CHn                  | Zeigt die entsprechenden Auflösungen für alle Kanäle des gesendeten<br>Bundles an.                                                                       |
| LOAD                 | Die Kapazitätsauslastung eines Bundles in Prozent. Die Auslastung<br>hängt von der Anzahl und der Auflösung der in einem Bundle<br>gesendeten Kanäle ab. |

### DM-1

Dieses Fenster enthält ausführliche Informationen über ein im N8000 installiertes DM-1 Dante-Interfacemodul. Bei den DSP-Blöcken "Dante Inputs" und "Dante Outputs" (siehe *DANTE-EINGÄNGE, Seite 429*) können Dante-Kanäle ausgewählt und konfiguriert werden. 

|   | چ.<br>General | DSP      | Audio Net  | D<br>Interface | E<br>Supervision | Task Engine | MEMOR | YY No Selected Preset | EDITED NEW |
|---|---------------|----------|------------|----------------|------------------|-------------|-------|-----------------------|------------|
| ľ | DAN1          | E INFORM | ATION      |                | ST.              | ATUS        |       | ERROR INDICATORS      |            |
|   | DEVICE NAME   | N8000-   | 1          | PRIM           | ARY LINK         |             |       | SYNC                  |            |
|   | DM-1 FIRMWAR  | RE       | UPDAT      | E SECO         | NDARY LINK       |             |       | WATCHDOG              |            |
|   | LATENCY       | 1.0 mse  | ю <b>т</b> | ONLIN          | IE STATUS        |             |       | INTERFACE             |            |
|   | SAMPLE RATE   | 48000    | -Iz 💌      | CLOC           | MASTER           | MAS         | STER  |                       |            |
|   |               |          |            |                |                  |             |       |                       |            |
| 1 |               |          |            |                |                  |             |       |                       |            |
|   |               |          |            |                |                  |             |       |                       |            |
|   |               |          |            |                |                  |             |       |                       |            |
|   |               |          |            |                |                  |             |       |                       |            |
|   |               |          |            |                |                  |             |       |                       |            |
|   |               |          |            |                |                  |             |       |                       |            |
|   |               |          |            |                |                  |             |       |                       |            |
| 1 |               |          |            |                |                  |             |       |                       |            |
|   |               |          |            |                |                  |             |       |                       |            |
|   |               |          |            |                |                  |             |       |                       |            |
|   |               |          |            |                |                  |             |       |                       |            |
|   |               |          |            |                |                  |             |       |                       |            |
|   |               |          |            |                |                  |             |       |                       |            |
|   |               |          |            |                |                  |             |       |                       |            |

HINWEIS: Über das Dialogfeld "Dante Configuration" (Menü "Tools" > "Dante Konfiguration") kann das Dante-Netzwerk konfiguriert werden.

| Element           | Beschreibung                                                                                                    |
|-------------------|----------------------------------------------------------------------------------------------------|
| DEVICE NAME       | Alphanumerischer Name des N8000 innerhalb des Dante-Netzwerks.                                                                           |
| DM-1 FIRMWARE     | Firmware-Version des DM-1 Moduls.                                                                                                    |
| UPDATE            | Mit dem Button UPDATE wird die Webschnittstelle des Moduls<br>geöffnet.                                                                  |
| LATENCY           | Latenzzeiteinstellung für das DM-1 Modul. Die verfügbaren<br>Einstellungen lauten "0,5 ms", "1,0 ms" und 5,0 ms".                        |
| SAMPLE RATE       | Abtastrate aller DM-1 Module. Auf 48 kHz voreingestellt.                                                                                 |
| PRIMARY LINK      | Zeigt die Ethernet-Geschwindigkeit der primären Ethernet-<br>Schnittstelle an.                                                           |
| SECONDARY<br>LINK | Zeigt die Ethernet-Geschwindigkeit der sekundären Ethernet-<br>Schnittstelle an.                                                         |
| ONLINE STATUS     | Grün, wenn die Verbindung mit dem Dante-Netzwerk in Ordnung ist;<br>andernfalls rot.                                                     |
| CLOCK MASTER      | Grün, wenn der DM-1 der Clock-Master im Dante-Netzwerk ist; grau,<br>wenn ein anderes Gerät als Clock-Master im Dante-Netzwerk fungiert. |
| MASTER            | Betätigen Sie den Button "MASTER" wenn dieses DM-1 im Dante-<br>Netzwerk der Clock-Master werden soll.                                   |
| SYNC              | Das DSP-System kann nicht mit dem Dante-Netzwerk synchronisiert werden.                                                                  |
| WATCHDOG          | Das DM-1 wird aufgrund eines Hardware- oder Software-Fehlers zurückgesetzt.                                                              |
| INTERFACE         | In der internen Verbindung zwischen N8000 und DM-1 ist ein Fehler<br>aufgetreten.                                                        |

### OM-1

Dieses Fenster enthält ausführliche Informationen über ein im N8000 installiertes OM-1 OMNEO-Interfacemodul. Bei den DSP-Blöcken "OMNEO Inputs" und "OMNEO Outputs" (siehe *DANTE-EINGÄNGE, Seite 429*) können OMNEO- oder Dante-Kanäle ausgewählt und konfiguriert werden.

HINWEIS: Über das Dialogfeld "Dante Configuration" (Menü "Tools" > "Dante Konfiguration") kann das Dante-Netzwerk konfiguriert werden.

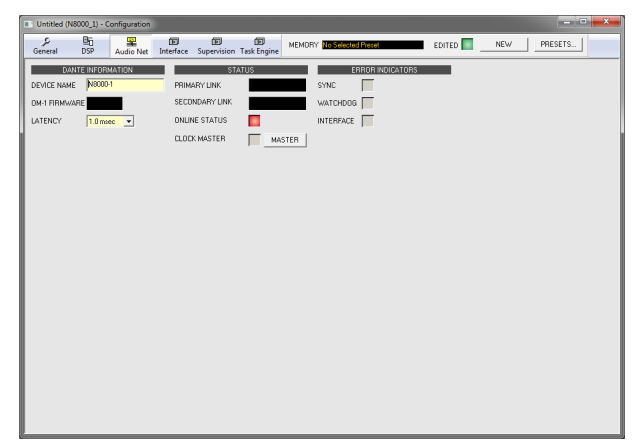

| Element           | Beschreibung                                                                                                    |
|-------------------|----------------------------------------------------------------------------------------------------|
| DEVICE NAME       | Alphanumerischer Name des N8000 innerhalb des Dante-Netzwerks<br>(auch im DANTE-Controller angegeben). Einschränkungen:<br>Zeichenfolge darf nicht mit einer Zahl beginnen und darf maximal<br>32 Zeichen haben. |
| OM-1 FIRMWARE     | Firmware-Version des OM-1-Moduls.                                                                                                    |
| LATENCY           | Latenzzeiteinstellung für das OM-1-Modul. Die verfügbaren<br>Einstellungen lauten "0.5 ms", "1.0 ms" und 5.0 ms".                                                                                                |
| PRIMARY LINK      | Zeigt die Ethernet-Geschwindigkeit der primären Ethernet-<br>Schnittstelle an.                                                                                                    |
| SECONDARY<br>LINK | Zeigt die Ethernet-Geschwindigkeit der sekundären Ethernet-<br>Schnittstelle an.                                                                                                    |
| ONLINE STATUS     | Grün, wenn die Verbindung mit dem OMNEO- oder Dante-Netzwerk in<br>Ordnung ist; andernfalls rot.                                                                                                    |
| CLOCK MASTER      | Grün, wenn der OM-1 der Clock-Master im OMNEO- oder Dante-<br>Netzwerk ist; grau, wenn ein anderes Gerät als Clock-Master im<br>Netzwerk fungiert.                                                               |
| MASTER            | Betätigen Sie den Button "MASTER" wenn dieses OM-1 im Dante-<br>Netzwerk der Clock-Master werden soll.                                                                                                    |
| SYNC              | Das DSP-System kann nicht mit dem OMNEO- oder Dante-Netzwerk synchronisiert werden.                                                                                                    |

| WATCHDOG  | Der OM-1 wird aufgrund eines Hardware- oder Software-Fehlers zurückgesetzt.    |
|-----------|--------------------------------------------------------------------------------|
| INTERFACE | In der internen Verbindung zwischen N8000 und OM-1 ist ein Fehler aufgetreten. |

#### Netzwerkansicht DM-1/OM-1

Klicken Sie auf "Tools" -> "Dante Configuration", um den Dialog "Network View" zu öffnen. Mit diesem Dialog können Sender und Empfänger in einem Dante-Netzwerk konfiguriert werden. Um einen Ausgang mit einem Eingang zu verbinden, klicken Sie mit der linken Maustaste auf den Node (Knotenpunkt) in der Matrix, an dem sich die Spalte des Senderkanals mit der Zeile des Empfängerkanals kreuzt. Klicken Sie erneut auf den entsprechenden Node (Knotenpunkt), um die Verbindung zwischen Ein- und Ausgängen zu trennen.

Dante-Netzwerke unterliegen einer Beschränkung. Es kann immer nur ein Sendekanal mit einem Empfängerkanal verbunden sein (das Mischen von Signalen ist nicht möglich). Ein Senderkanal kann jedoch mit mehreren Empfängerkanälen verbunden werden.

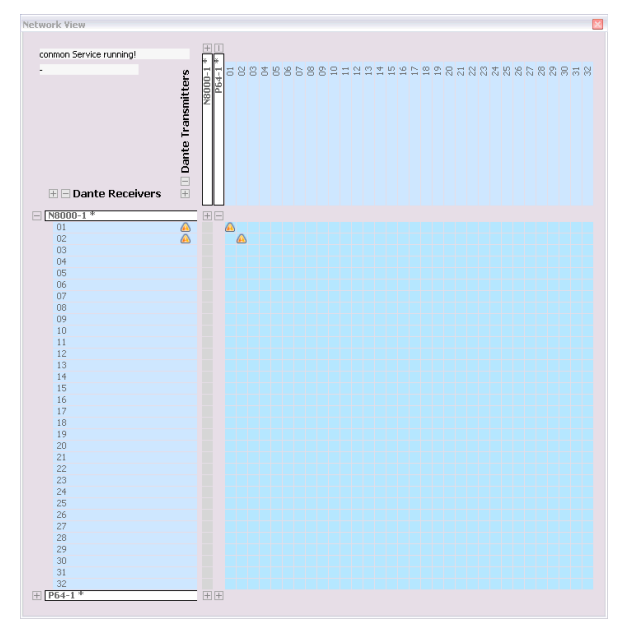

# 4.1.5 Dialogfeld "Interface"

Über das Fenster "Interface" können die verschiedenen Schnittstellen konfiguriert werden, die sich auf der Rückseite des N8000 befinden. Hier können alle Einstellungen der Optionen "REMOTE CAN BUS", "RS-232" und "N8000 CONTROL PORT" vorgenommen werden. Die Konfiguration der Ethernet-Schnittstelle erfolgt im Fenster "General" unter "Network Settings". Auf die Ethernet-Einstellungen kann in IRIS-Net auch über das Menü "Matrix" > "Configuration via USB" zugegriffen werden.

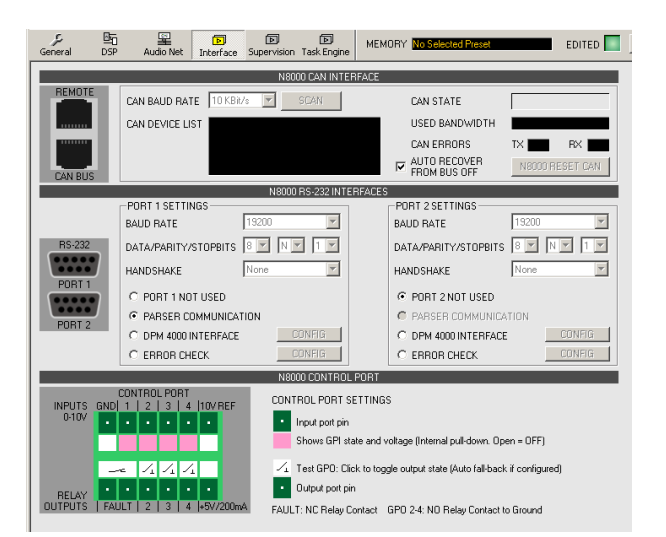

| Element                      | Beschreibung                                                                                                    |
|------------------------------|----------------------------------------------------------------------------------------------------|
| N8000 CAN INTERFACE          |                                                                                                    |
| CAN BAUD RATE                | Die Übertragungsrate des CAN-Bus. Für alle Geräte am CAN-Bus<br>muss dieselbe Übertragungsgeschwindigkeit eingestellt sein. Über<br>die Schaltfläche "SCAN" kann die Übertragungsgeschwindigkeit<br>eines CAN-Bus ermittelt werden, der sich bereits in Betrieb befindet.<br>Ein Bearbeiten dieses Parameters ist nur im Online-Modus möglich. |
| NUMBER OF DEVICES            | Die aktuelle Anzahl der an den CAN-Bus angeschlossenen Geräte.                                                                                                    |
| DEVICE ADDRESSES             | Adressen der Geräte, die gegenwärtig an den CAN-Bus<br>angeschlossen sind.                                                                                                    |
| CAN DEVICE LIST              | Öffnet das Dialogfeld zur Konfiguration der angeschlossenen Geräte.                                                                                                    |
| CAN STATE                    | Zeigt den aktuellen CAN-Bus Status an. Die möglichen<br>Statusanzeigen lauten "BUS OK", "Bus Heavy" und "Bus Off".                                                                                                    |
| USED BANDWIDTH               | Zeigt die verwendete Bandbreite des CAN-Bus an.                                                                                                    |
| CAN ERRORS                   | Anzahl der Fehler auf dem CAN-Bus, die während des Sendens (TX)<br>oder Empfangens (RX) erkannt wurden.                                                                                                    |
| AUTO RECOVER<br>FROM BUS OFF | Option für die automatische Wiederherstellung der<br>Datenübertragung über den CAN-Bus nach dem Zustand "Bus Off".                                                                                                    |
| RESET N8000 CAN              | Zurücksetzen und Wiederherstellen der Verbindung zwischen N8000<br>und CAN-Bus.                                                                                                    |
| N8000 RS-232 INTERFACES      |                                                                                                    |
| BAUD RATE                    | RS-232-Übertragungsrate.                                                                                                    |
| DATA/PARITTY/STOPBITS        | Einstellungen der Datenübertragungsparameter für Datenbit,<br>Paritätsbit und Stoppbit.                                                                                                    |
| HANDSHAKE                    | Handshake-Einstellungen.                                                                                                    |
| PORT 1 NOT USED              | Die RS-232-Schnittstelle ist deaktiviert.                                                                                                    |

| PARSER COMMUNICATION                        | Der Zugriff auf das ASCII-Steuerungsprotokoll des N8000 kann über die RS-232-Schnittstelle erfolgen.                                                                                                    |
|---------------------------------------------|----------------------------------------------------------------------------------------------------|
| DPM 4000 INTERFACE                          | Konfigurieren der RS-232-Schnittstelle als "PROMATRIX/<br>PROANNOUNCE DPM 4000 INTERFACE". Mit der Schaltfläche<br>"Config" wird ein Fenster für die weitere Konfiguration geöffnet.                                            |
| ERROR CHECK                                 | Überwachen eines externen Geräts über RS-232. Mit der<br>Schaltfläche "Config" wird ein Fenster für die weitere Konfiguration<br>geöffnet.                                                                                      |
| N8000 CONTROL PORT                          |                                                                                                    |
| $\cdot \cdot \cdot \cdot \cdot \cdot \cdot$ | Wenn Sie mit der rechten Maustaste auf das Symbol eines<br>Steuerungseingangs klicken, wird das zugehörige<br>Konfigurationsdialogfeld geöffnet (noch nicht aktiviert).                                                         |
| 0.07 5.07<br>OFF ON                         | Zeigt den aktuellen Status der Steuerungseingänge an.                                                                                                    |
| _/L                                         | Der Status der Steuerungsausgänge (Öffner oder Schließer) kann<br>manuell geändert werden. Wenn sie entsprechend konfiguriert sind,<br>werden Steuerungsausgänge nur so lange umgeschaltet, wie die<br>Maustaste gedrückt wird. |
| $\cdot \cdot \cdot \cdot \cdot \cdot$       | Klicken Sie hierzu mit der rechten Maustaste auf das Symbol eines<br>Steuerungsausgangs, um das Konfigurationsdialogfeld für diesen<br>Steuerungsausgang zu öffnen (noch nicht aktiviert).                                      |

# 4.1.6 Dialogfeld "Supervision"

Im Fenster "Supervision" wird der Zustand des NetMax N8000 angezeigt. Im Online-Modus werden alle Fehlerzustände angezeigt. Für jeden Fehlertyp kann ausgewählt werden, ob er in einer Sammelstörmeldung dargestellt, zwischengespeichert und/oder in das Fehlerprotokoll aufgenommen werden soll. In den entsprechenden Dialogfeldern "Project Info" werden weitere Details angezeigt und können eingestellt werden.

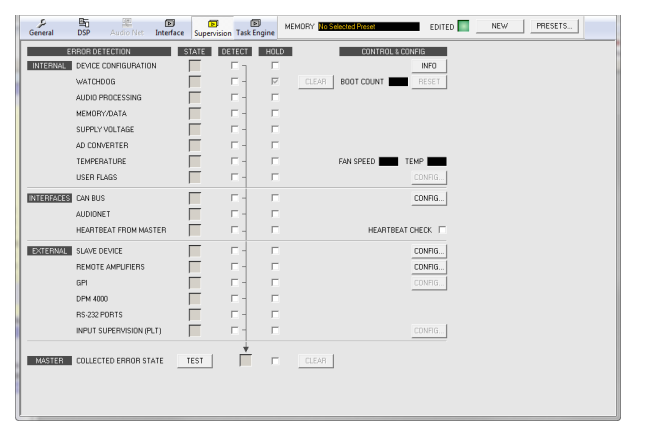

| Element | Beschreibung                                                                                                    |  |
|---------|----------------------------------------------------------------------------------------------------|--|
| STATE   | Für jeden Fehlertyp wird der aktuelle Zustand angezeigt. Grün bedeutet "kein<br>Fehler"; rot zeigt an, dass ein Fehler erkannt wurde. |  |

| DETECT                   | Bei Auftreten eines Fehlertyps, für den das Kontrollkästchen "DETECT"<br>aktiviert ist, wird gleichzeitig das Flag "COLLECTED ERROR STATE" gesetzt.<br>Die LED "FAULT" am Frontbedienfeld des NetMax N8000 leuchtet auf, und das<br>FAULT-Relais wird geöffnet. |
|--------------------------|----------------------------------------------------------------------------------------------------|
| HOLD                     | Wenn Fehlertypen erkannt werden, für die das Kontrollkästchen "HOLD"<br>aktiviert ist, werden diese gespeichert. Sporadische Fehler werden so lange<br>angezeigt, bis die Funktion mit der Taste "CLEAR" zurückgesetzt wird.                                    |
| INTERNAL                 |                                                                                                    |
| DEVICE CONFIGURATION     | Fehler in der Hardwarekonfiguration des N8000. Durch Drücken der Taste "INFO" werden weitere Informationen zu dem Fehler angezeigt.                                                                                                    |
| WATCHDOG                 | Der Watchdog des N8000 wurde aktiviert. Drücken Sie die Taste "CLEAR", um diese Fehleranzeige zu löschen.                                                                                                    |
| BOOT COUNT               | Gibt die Anzahl der durch den Watchdog verursachten Rücksetzvorgänge an.<br>Drücken Sie die Taste "RESET", um die Anzahl auf 0 zurückzusetzen.                                                                                                    |
| AUDIO PROCESSING         | Fehler bei der Verarbeitung von Audiodaten.                                                                                                    |
| MEMORY/DATA              | Speicherfehler oder Fehler beim Lesen/Schreiben.                                                                                                    |
| SUPPLY VOLTAGE           | Fehler im internen Netzteil.                                                                                                    |
| AD CONVERTER             | Fehlfunktion der A/D Wandler der Steuereingänge.                                                                                                    |
| TEMPERATURE              | Thermische Überlastung des N8000.                                                                                                    |
| FAN SPEED                | Aktuelle Lüftergeschwindigkeit des N8000. Die möglichen<br>Lüftergeschwindigkeiten lauten "aus", "langsam", "mittel" und "schnell"; siehe<br>Tabelle unten.                                                                                                    |
| TEMP                     | Aktuelle Temperatur im Inneren des Gehäuses.                                                                                                    |
| USER FLAGS               | Ein oder mehrere Benutzerflags wurden gesetzt. Schaltfläche "CONFIG" für die Konfiguration von Benutzerflags.                                                                                                    |
| INTERFACES               |                                                                                                    |
| CAN BUS                  | Fehlerzustand auf dem CAN-Bus. Mit der Schaltfläche "CONFIG" wird das<br>Dialogfeld "CAN Interface Faults" geöffnet; siehe unten.                                                                                                    |
| COBRANET                 | Fehlerzustand im CobraNet. Weitere Einzelheiten finden Sie im Dialogfeld "CobraNet".                                                                                                    |
| HEARTBEAT FROM<br>MASTER | Vom Master-N8000, der für die Überwachung dieses N8000 programmiert wurde, werden keine Abfragen mehr empfangen.                                                                                                    |
| HEARTBEAT CHECK          | Aktivieren Sie dieses Kontrollkästchen, um auf Heartbeat-Nachrichten von anderen N8000 Geräten zu prüfen.                                                                                                    |
| EXTERNAL                 |                                                                                                    |
| SLAVE DEVICE             | Mindestens ein zu überwachender NetMax N8000 reagiert nicht mehr. Mit der<br>Schaltfläche "CONFIG" wird eine Liste von N8000 Geräten geöffnet, die als<br>Slave-Geräte konfiguriert wurden.                                                                     |

| REMOTE AMPLIFIERS          | Ein angeschlossener Remote-Verstärker hat eine Fehlermeldung übertragen.<br>Mit der Schaltfläche "CONFIG" wird das Dialogfeld "CAN Interface Faults"<br>geöffnet; siehe unten. |  |  |  |
|----------------------------|----------------------------------------------------------------------------------------------------|--|--|--|
| GPI                        | Die Eingangsspannung an einem Steuereingang (GPI) ist zu hoch/niedrig.                                                                                                    |  |  |  |
| DPM 4000                   | Der über die RS-232-Schnittstelle angeschlossene DYNACORD DPM 4000 ist nicht mehr erreichbar.                                                                                  |  |  |  |
| RS-232 PORTS               | Fehlfunktion bei einem externen Gerät, das über die RS-232-Schnittstelle<br>überwacht wird.                                                                                    |  |  |  |
| INPUT SUPERVISION<br>(PLT) | Fehler bei der Pilottonerkennung an den Eingängen des N8000. In den<br>Eingangsblöcken kann jeder Eingang separat konfiguriert werden.                                         |  |  |  |
| MASTER                     |                                                                                                    |  |  |  |
| COLLECTED ERROR<br>STATE   | Wenn dieser Fehlertyp auftritt, leuchtet die LED "FAULT" am Frontbedienfeld des N8000 auf.                                                                                     |  |  |  |
| TEST                       | Manuelles Setzen oder Zurücksetzen eines Fehlers                                                                                                    |  |  |  |
| CLEAR                      | Löscht die Anzeige von Fehlern, für die "HOLD" aktiviert wurde. Die Anzeige weiterhin vorliegender Fehler wird nicht zurückgesetzt.                                            |  |  |  |

# Dialogfeld "CAN Interface Faults"

| ERROR DETECTION         | STATE | DETECT       |
|-------------------------|-------|--------------|
| CAN FAILURE             |       |              |
| CAN BUS OFF             |       |              |
| CAN BUS PASIVE          |       |              |
| REMOTE AMPLIFIER CONFIG |       |              |
| REMOTE AMPLIFIER FAULT  |       | $\checkmark$ |
| CLOSE                   |       |              |

| Fehler                     | Beschreibung                                                                        |  |
|----------------------------|-------------------------------------------------------------------------------------|--|
| CAN FAILURE                | Der CAN-Selbsttest war nicht erfolgreich. Der CAN-Bus funktioniert nicht.           |  |
| CAN BUS OFF                | Der CAN-Bus hat den Status "Bus Off".                                               |  |
| CAN BUS PASSIVE            | Der CAN-Bus befindet sich im Modus "Passive".                                       |  |
| REMOTE AMPLIFIER<br>CONFIG | Die RCM-Konfiguration entspricht nicht den tatsächlich angeschlossenen RCM-Geräten. |  |
| REMOTE AMPLIFIER<br>FAULT  | Für mindestens ein RCM-Gerät wurde das Flag "COLLECTED<br>ERROR STATE" gesetzt.     |  |

### FAN SPEED

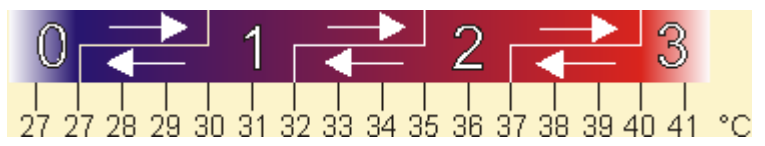

| Geschwindigkeit | Beschreibung |
|-----------------|--------------|
| 0               | aus          |
| 1               | langsam      |
| 2               | mittel       |
| 3               | schnell      |

# 4.1.7 Dialogfeld "Task Engine"

Das Fenster "Task Engine" ermöglicht die Konfiguration der Task Engine. Hierzu werden Eingänge, Verknüpfungen oder Ausgänge aus den Kategorien unter "FUNCTIONS AND IOS" am linken Rand des Fensters in das Task-Engine-Arbeitsblatt gezogen. Elemente können im Arbeitsblatt beliebig angeordnet und verdrahtet werden. Durch Doppelklicken auf die Einoder Ausgänge können diese im Detail konfiguriert werden.

Das Erstellen von Task-Engine-Konfigurationen und das Ändern der Eigenschaften von Task-Engine-Blöcken ist nur im Offline-Modus möglich. Bei Änderungen muss die neue Konfiguration beim Online-Gehen an den N8000 "gesendet" werden. Weitere Informationen zum Zuweisen von Funktionen und Verbindungen zu einem Task-Engine-Block finden Sie im Abschnitt "Konfigurieren eines Steuerelements" auf Seite 20.

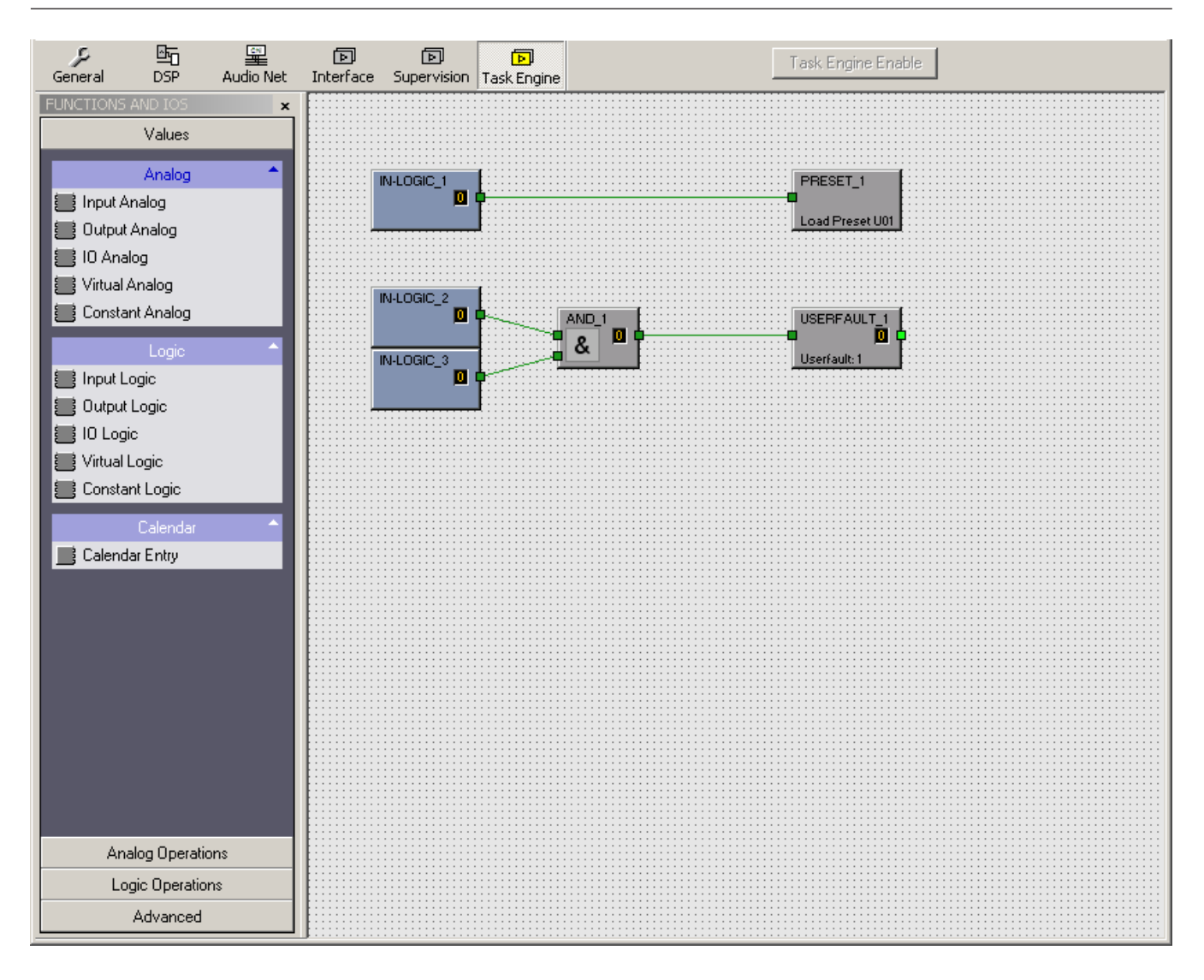

In der Task Engine sind zwei Klassen von Variablen verfügbar:

- Analog: Variablen vom Typ "analog" sind rationale Zahlen. Beispiel: Der Pegelwert (-80 bis
   +18) des DSP-Ausgangsblocks eines Mono-Mischers.
- Logic: Variablen vom Typ "logic" sind boolesche Werte; es sind also nur die Werte "0" und "1" zulässig. Beispiel: Stummschaltung (0 = nicht stummgeschaltet, 1 = stummgeschaltet) des DSP-Ausgangsblocks eines Mono-Mischers.

Zur Unterscheidung der beiden Variablentypen werden in der Task Engine unterschiedliche Farben verwendet. Analoge Blöcke weisen blaue Verbindungsknoten und blaue Verdrahtungs-Verbindungslinien auf. Logische Blöcke weisen grüne Verbindungsknoten und grüne Verdrahtungs-Verbindungslinien auf. Das Verbinden von analogen Knoten mit logischen Knoten ist nicht zulässig.

### WERTE

| Element     | Beschreibung                                                                                                    |
|-------------|----------------------------------------------------------------------------------------------------|
| IN-ANALOG_1 | Der Block "Input Analog" ist ein variabler Eingangsparameter für rationale Zahlen. Am<br>Ausgang liegt stets der aktuelle Wert der Verbindung an. |

#### IRIS-Net

| OUT-ANALOG_1      | Der Block "Output Analog" ist ein Ausgangsparameter für rationale Zahlen. Der Wert am<br>Eingang dieses Blocks wird der Verbindung zugewiesen.                                                                                                    |
|-------------------|----------------------------------------------------------------------------------------------------|
| IO-ANALOG_1       | Der Block "IO Analog" ist ein variabler Eingangs- und Ausgangsparameter für rationale<br>Zahlen. Der Wert am Eingang dieses Blocks wird der Verbindung zugewiesen. Am<br>Ausgang des Blocks liegt stets der aktuelle Wert der Verbindung an.                                                                                                    |
| V-ANALOG_1        | Der Block "Virtual Analog" hat das gleiche Verhalten wie der Block "IO Analog", hat aber<br>keine Verbindungseigenschaft. Stattdessen wird an den Ausgang die der Eigenschaft<br>"Value" zugewiesene rationale Zahl gesendet.                                                                                                    |
| CONSTANT_1<br>C=0 | Der Block "Constant Analog" ist ein konstanter Eingangsparameter für eine rationale<br>Zahl. An den Ausgang wird stets die rationale Zahl gesendet, die während der<br>Konfiguration der Task Engine in der Eigenschaft "Value" des Blocks eingegeben wurde.<br>Auf diese Weise kann der Block an andere Task-Engine-Blöcke eine Konstante<br>übergeben.  |
| IN-LOGIC_1        | Der Block "Input Logic" ist ein variabler Eingangsparameter für boolesche Werte. Am<br>Ausgang liegt stets der aktuelle Wert der Verbindung an.                                                                                                    |
| OUT-LOGIC_1       | Der Block "Output Logic" ist ein Ausgangsparameter für boolesche Werte. Der Wert am<br>Eingang dieses Blocks wird stets der Verbindung zugewiesen.                                                                                                    |
| IO-LOGIC_1        | Der Block "IO Logic" ist ein variabler Eingangs- und Ausgangsparameter für boolesche<br>Werte. Der Wert am Eingang dieses Blocks wird der Verbindung zugewiesen. Am<br>Ausgang des Blocks liegt stets der aktuelle Wert der Verbindung an.                                                                                                    |
| V-LOGIC_1         | Der Block "Virtual Logic" hat das gleiche Verhalten wie der Block "IO Logic", hat aber<br>keine Verbindungseigenschaft. Stattdessen wird an den Ausgang der logische Wert<br>gesendet, der in der Eigenschaft "Value" des Blocks eingegeben wurde.                                                                                                    |
| CONSTANT_2<br>C=0 | Der Block "Constant Logic" ist ein konstanter Eingangsparameter für einen booleschen<br>Wert. An den Ausgang wird stets der boolesche Wert gesendet, der während der<br>Konfiguration der Task Engine in der Eigenschaft "Value" des Blocks eingegeben wurde.<br>Auf diese Weise kann der Block an andere Task-Engine-Blöcke eine Konstante<br>übergeben. |
| CALENDAR 1        | Der Block "Calendar Entry" ist ein variabler Eingangsparameter für boolesche Werte. Der<br>Wert am Ausgang dieses Blocks ist von der Konfiguration der Blocks und der Systemzeit<br>des N8000 abhängig.                                                                                                    |

### ANALOGE OPERATIONEN

| Element | Beschreibung                                                                                                    |
|---------|----------------------------------------------------------------------------------------------------|
| ADD_1   | Die rationale Zahl am Ausgang des Blocks "Addition" ist stets die Summe der rationalen<br>Zahlen der (verdrahteten) Eingänge. Es müssen nicht alle Eingänge verdrahtet sein.                                 |
|         | Der Block "Subtraction" subtrahiert die rationale Zahl des unteren Eingangs von der<br>rationalen Zahl des oberen Eingangs. Am Ausgang wird stets das Ergebnis dieser<br>arithmetischen Operation angezeigt. |

| MULT_1            | Der Block "Multiplication" multipliziert die rationale Zahl des oberen Eingangs mit der<br>rationalen Zahl des unteren Eingangs. Am Ausgang wird stets das Ergebnis dieser<br>arithmetischen Operation angezeigt.                                                                                                    |
|-------------------|----------------------------------------------------------------------------------------------------|
|                   | Der Block "Division" teilt die rationale Zahl des oberen Eingangs durch die rationale Zahl<br>des unteren Eingangs.<br>VORSICHT: Wenn am unteren Eingang die rationale Zahl "0" anliegt, liegt unabhängig<br>vom Wert des oberen Eingangs stets die rationale Zahl "0" am Ausgang an.                                                                                               |
|                   | Der Block "Switch" wechselt abhängig vom booleschen Wert am oberen Eingang die<br>rationalen Zahlen am mittleren oder unteren Eingang durch. Wenn der boolesche Wert<br>am oberen Eingang falsch ist, wird am Ausgang der Wert des mittleren Eingangs<br>angezeigt. Wenn der boolesche Wert am oberen Eingang wahr ist, wird am Ausgang der<br>Wert des unteren Eingangs angezeigt. |
|                   | Der Block "Equal" vergleicht die rationalen Zahlen an den Eingängen. Der boolesche<br>Wert am Ausgang ist nur dann wahr, wenn die Zahlen an den Eingängen identisch sind.                                                                                                    |
| PEQUAL_1<br>≠ 0 P | Der Block "Not Equal" vergleicht die rationalen Zahlen an den Eingängen. Der boolesche<br>Wert am Ausgang ist nur dann wahr, wenn die Zahlen an den Eingängen unterschiedlich<br>sind.                                                                                                    |
| GREATER_1         | Der Block "Greater" vergleicht die rationalen Zahlen an den Eingängen. Der boolesche<br>Wert am Ausgang ist nur dann wahr, wenn die rationale Zahl des oberen Eingangs<br>größer als die rationale Zahl des unteren Eingangs ist.                                                                                                    |
|                   | Der Block "Greater Or Equal" vergleicht die rationalen Zahlen an den Eingängen. Der<br>boolesche Wert am Ausgang ist nur dann wahr, wenn die rationale Zahl des oberen<br>Eingangs größer oder gleich der rationalen Zahl des unteren Eingangs ist.                                                                                                    |
|                   | Der Block "Less" vergleicht die rationalen Zahlen an den Eingängen. Der boolesche Wert<br>am Ausgang ist nur dann wahr, wenn die rationale Zahl des oberen Eingangs kleiner als<br>die rationale Zahl des unteren Eingangs ist.                                                                                                    |
|                   | Der Block "Less Or Equal" vergleicht die rationalen Zahlen an den Eingängen. Der<br>boolesche Wert am Ausgang ist nur dann wahr, wenn die rationale Zahl des oberen<br>Eingangs kleiner oder gleich der rationalen Zahl des unteren Eingangs ist.                                                                                                    |

### LOGISCHE OPERATIONEN

| Element    | Beschreibung                                                                                                    |
|------------|----------------------------------------------------------------------------------------------------|
| AND_1      | Der boolesche Wert am Ausgang des Blocks "AND" ist nur dann wahr, wenn alle<br>(verdrahteten) Eingänge wahr sind.                     |
| <br>≥1 □ □ | Der boolesche Wert am Ausgang des Blocks "OR" ist nur dann wahr, wenn<br>mindestens ein (verdrahteter) Eingang wahr ist.              |
|            | Der boolesche Wert am Ausgang des Blocks "XOR" ist nur dann wahr, wenn die<br>Anzahl der wahren (verdrahteten) Eingänge ungerade ist. |

| -1 0 C                   | Der Block "NOT" negiert den booleschen Wert am Eingang.                                                                                                    |
|--------------------------|----------------------------------------------------------------------------------------------------|
| MEMO_1<br>- * [0]<br>- * | Der Block "Memo (Flipflop)" stellt eine bistabile Kippstufe dar. Der boolesche<br>Wert am Ausgang wird auf wahr gesetzt, wenn der Eingang "S" (Set) wahr ist. Der<br>Ausgang bleibt wahr, wenn der Eingang "S" falsch ist. Um den Ausgang auf falsch<br>zurückzusetzen, muss der Eingang "R" (Reset) wahr sein.                                                                   |
|                          | Der Block "Switch" wechselt abhängig vom booleschen Wert am oberen Eingang<br>den booleschen Wert am mittleren oder unteren Eingang durch. Wenn der<br>boolesche Wert am oberen Eingang falsch ist, wird am Ausgang der Wert des<br>mittleren Eingangs angezeigt. Wenn der boolesche Wert am oberen Eingang wahr<br>ist, wird am Ausgang der Wert des unteren Eingangs angezeigt. |
| PRESET_1 Load Preset U01 | Der Block "Load Preset" dient zum Laden der Voreinstellung eines N8000 oder<br>P 64. Die Voreinstellung wird geladen, wenn der Eingang wahr ist.                                                                                                    |
| USERFAULT_1              | Der Block "User Fault" dient zur Anzeige eines booleschen Werts durch einen<br>User Fault. Der User Fault ist aktiv, wenn der Eingang wahr ist. Am Ausgang wird<br>stets der Status des User Fault angezeigt.                                                                                                    |
|                          | Der Block "Equal" vergleicht die booleschen Werte an den Eingängen. Der<br>boolesche Wert am Ausgang ist nur dann wahr, wenn die Werte an den Eingängen<br>identisch sind (d. h., wenn beide Eingänge wahr oder beide Eingänge falsch sind).                                                                                                    |
| NEQUAL_1                 | Der Block "Not Equal" vergleicht die booleschen Werte an den Eingängen. Der<br>boolesche Wert am Ausgang ist nur dann wahr, wenn die Werte an den Eingängen<br>unterschiedlich sind (d. h., wenn ein Eingang wahr und der andere Eingang falsch<br>ist).                                                                                                    |

### ADVANCED

| Element            | Beschreibung                                                                                                    |
|--------------------|----------------------------------------------------------------------------------------------------|
| TIMER_1<br>00:01 0 | Der Block "Timer" setzt den booleschen Wert "State" am Ausgang für die Dauer von<br>"Duration" auf wahr, wenn sich der boolesche Wert am Eingang von falsch in wahr<br>ändert. Die folgenden Diagramme veranschaulichen die Funktion der verfügbaren<br>Blockparameter:<br><b>Retrigger Falling:</b> |

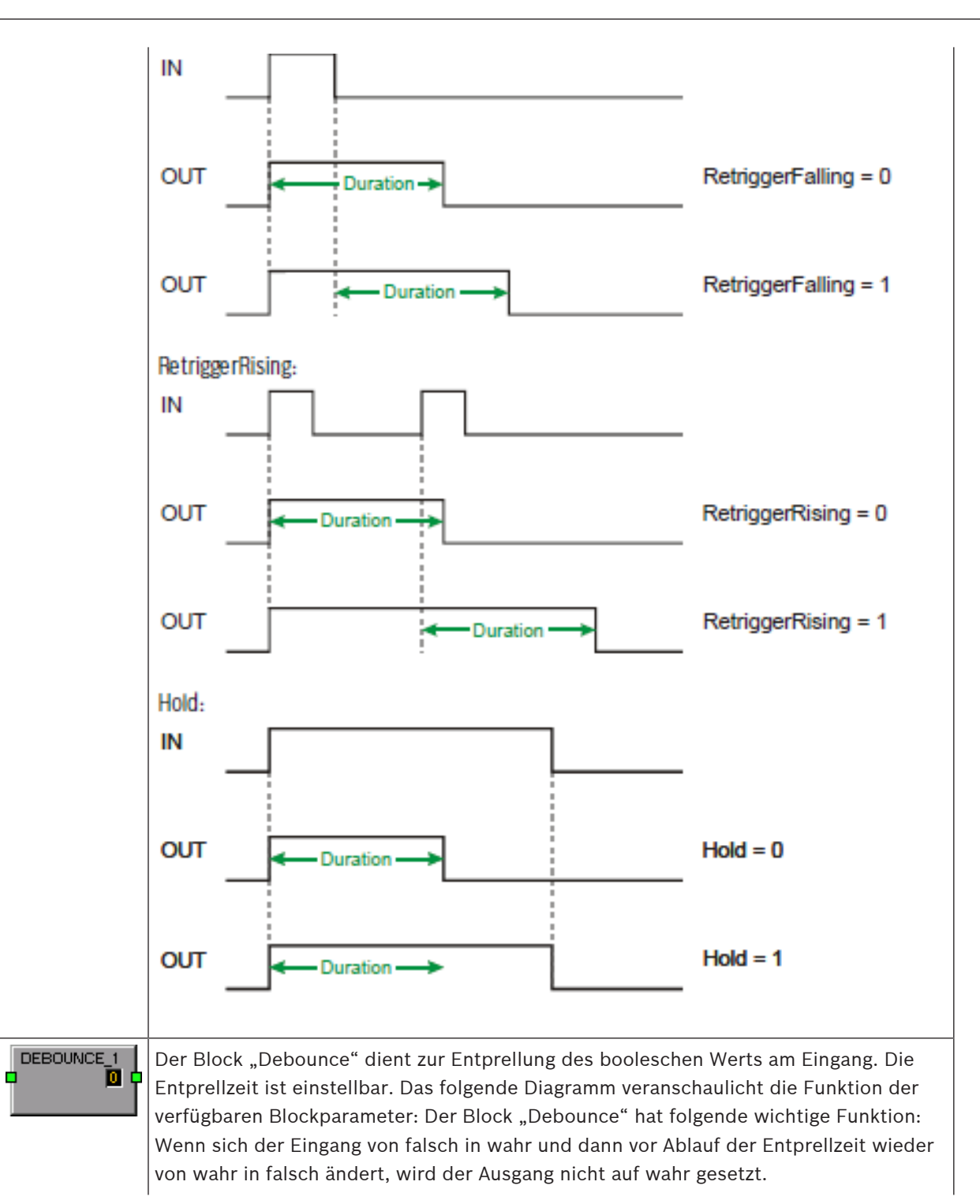

|             | IN _                                                                                                    |                 |                | ]               | _                                 |
|-------------|----------------------------------------------------------------------------------------------------|-----------------|----------------|-----------------|-----------------------------------|
|             | OUT _                                                                                                    | <b>→</b> Tim    | e. <b>&gt;</b> | <b>∢</b> Time ► | RisingEdge = 0<br>FallingEdge = 1 |
|             | олт –                                                                                                    | <b>←</b> Time ► | ← Time ≯       | 1               | RisingEdge = 1<br>FallingEdge = 0 |
|             |                                                                                                    |                 | ←Time →        | <b>∢</b> Time → | RisingEdge = 1<br>FallingEdge = 1 |
| DELAY_1     | Mit dem Block "Analog Delay" kann für die rationalen Zahlen am Eingang eine<br>Verzögerungszeit festgelegt werden. Der Wert am Eingang wird erst nach Ablauf der<br>Verzögerungszeit an den Ausgang gesendet. Die maximale Verzögerungszeit beträgt 20<br>Sekunden.                                             |                 |                |                 |                                   |
|             | Mit dem Block "Logic Delay" kann für die booleschen Werte am Eingang eine<br>Verzögerungszeit festgelegt werden. Der Wert am Eingang wird erst nach Ablauf der<br>Verzögerungszeit an den Ausgang gesendet. Die maximale Verzögerungszeit beträgt 20<br>Sekunden.                                               |                 |                |                 |                                   |
| Text Box    | Das Textfeld ermöglicht die Beschriftung von Task-Engine-Konfigurationen. Klicken Sie<br>im Kontextmenü auf den Eintrag "Modify Properties", um das Dialogfeld "Edit Textbox"<br>zu öffnen. In diesem Dialogfeld können Sie die Beschriftung bearbeiten und z. B. den<br>Schriftgrad und die Schriftart ändern. |                 |                |                 |                                   |
| Superblocks | Hier werden die Superblöcke aufgelistet. Informationen zur Verwendung von<br>Superblöcken finden Sie auf Seite 240.                                                                                                    |                 |                |                 |                                   |

# 4.2 P 64 Digital Matrix

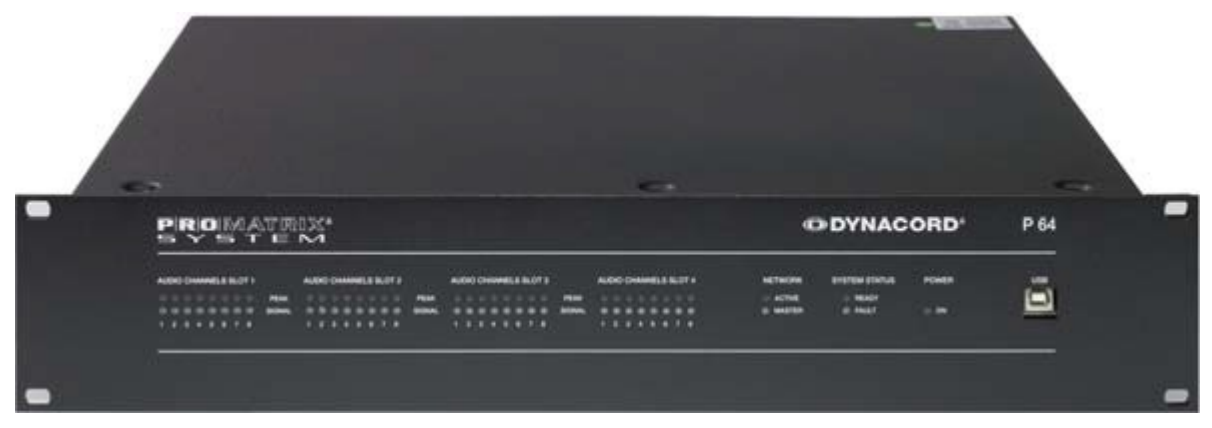

Der P 64 ist ein modulares, netzwerkkompatibles und frei konfigurierbares Audiosystem, mit dem komplette Systemlösungen erstellt werden können, die exakt den Anforderungen des Kunden entsprechen. Einsatzgebiete sind alle Arten von professionellen Audio-Installationen, komplexe Gebäude-Beschallungsanlagen sowie Concert-Sound-Anwendungen. Der P 64 integriert alle Komponenten von der Matrix bis zu den Lautsprechern einschließlich der Systemsteuerung und -überwachung in ein gemeinsames Audiokonzept. Konfiguration, Bedienung und Überwachung eines P 64 Systems erfolgen über die PC-Software IRIS-Net (Intelligent Remote & Integrated Supervision).

Der P 64 umfasst bis zu 32 Audiokanäle, Mixer- und Matrixfunktionen, Signalverarbeitung und umfangreiche Steuerungs- und Überwachungsfunktionen. Mehrere P 64 können über ein CobraNet- oder Dante-Audionetzwerk verbunden und so zu einem großen, dezentralen Audiosystem zusammengestellt werden.

Der P 64 verwaltet auch die DYNACORD Remote-Verstärker einschließlich ihrer Lautsprecherund Systemüberwachungsfunktionen. Die Anbindung erfolgt über CAN direkt an den P 64. Der P 64 erfüllt alle relevanten Sicherheitsanforderungen. Sämtliche Audioverbindungen, Schnittstellen und Prozessorsysteme werden überwacht und im Fehlerfall zur Anzeige gebracht. Durch die Verwendung von CobraNet oder Dante können redundante Netzwerke aufgebaut werden.

### 4.2.1 P 64 Gerät

Erstellen Sie zuerst ein P 64 Gerät in Ihrem IRIS-Net-Projekt. Ziehen Sie hierfür aus der Objektleisten-Kategorie "Devices" oder dem Fenster "Devices" ein P 64 in das Arbeitsblatt (siehe auch Kapitel "Hinzufügen von Geräten" und Menü "Configuration"). Das folgende Dialogfeld erscheint:

| Create Device Configuration    | × |
|--------------------------------|---|
| Settings                       |   |
| Number of devices to create: 1 |   |
| Interface                      |   |
| New                            |   |
| C Existing                     |   |
|                                |   |
| OK Cancel                      |   |

Geben Sie die gewünschte Anzahl der Geräte ein, und wählen Sie die Kommunikationsschnittstelle aus. Klicken Sie auf "OK", um die Einstellungen zu bestätigen. Die angegebene Anzahl von P 64 Geräten wird erstellt und im Arbeitsblatt angezeigt. Die ausgewählten Geräte lassen sich beliebig verschieben oder anordnen. Um ein Gerät auszuwählen, klicken und ziehen Sie mit der Maus, um ein Rechteck um das Gerät zu zeichnen, oder halten Sie die Strg-Taste gedrückt, und klicken Sie auf das Gerät. In beiden Fällen wird das ausgewählte Gerät in einem roten Rahmen angezeigt.

Durch Doppelklicken auf ein P 64 Gerätesymbol wird das Dialogfenster der Konfiguration geöffnet. Wenn Sie zum ersten Mal auf ein Gerät doppelklicken, wird das Dialogfeld "General" geöffnet. Hier können Sie die Grundeinstellungen festlegen, die für die weitere Konfiguration und Kommunikation benötigt werden. Durch Klicken auf die Symbole am oberen Rand des Fensters können zusätzliche Konfigurationsfenster geöffnet werden. Generell gilt jedoch, dass IRIS-Net das zuletzt verwendete Fenster speichert und dieses wieder öffnet, wenn Sie das nächste Mal auf das P 64 Gerätesymbol doppelklicken. In der folgenden Tabelle sind alle verfügbaren Dialogfelder des P 64 mit einer kurzen Beschreibung aufgelistet. Weitere Informationen hierzu finden Sie in den entsprechenden Kapiteln.

| Dialog          | Beschreibung                                                                                                    |
|-----------------|----------------------------------------------------------------------------------------------------|
| General         | In diesem Fenster können Hardware-Einstellungen konfiguriert werden, z. B.<br>Steckplätze der Eingangs-/Ausgangsmodule, Netzwerkeinstellungen,<br>Gerätenamen, Systemuhrzeit und Firmware-Version.                                                                      |
| DSP             | Im Fenster "DSP" können Sie alle DSP-Parameter des P 64 konfigurieren.                                                                                                    |
| Audio Net       | Dieses Fenster enthält detaillierte Informationen zu den Modulen CobraNet CM-1<br>oder Dante DM-1 und ermöglicht deren Konfiguration.                                                                                                    |
| Interface       | Über dieses Fenster können der CAN-Bus, die RS-232-Anschlüsse und die GPIO-<br>Steuerschnittstellen des P 64 konfiguriert werden.<br>HINWEIS: Die Einstellungen der Ethernet-Schnittstelle werden im Dialogfeld<br>"General" im Abschnitt "Network Settings" erläutert. |
| Supervisio<br>n | Dieses Fenster enthält eine Übersicht über den Betriebszustand und den<br>aktuellen Fehlerstatus des P 64.                                                                                                    |
| Task<br>Engine  | In diesem Fenster können Sie die Task Engine des P 64 konfigurieren.                                                                                                    |

# 4.2.2 Dialogfeld "General"

L

Durch Doppelklicken auf einen P 64 wird standardmäßig das Dialogfeld "General" geöffnet. Hier kann der Benutzer grundlegende Einstellungen vornehmen, die für einen einwandfreien Betrieb notwendig sind. Im Online-Modus sind alle Elemente des angezeigten Frontbedienfelds des P 64 aktiv und entsprechen den tatsächlichen Anzeigen am Gerät.

| Untitled (P64_1) - Configuration                                                                              |                                                                                                    |
|----------------------------------------------------------------------------------------------------|----------------------------------------------------------------------------------------------------|
| General DSP Aucto Net Interface Supervision Task Engin                                                        | MEMORY No Selected Preset EDITED NEW Pr                                                                                                    |
| P 64 EESINA ALGO MARK                                                                                         | +D DYNACORD                                                                                                    |
| R.011 FLAK SLOT2 FLAK SLOT2 FLAK S<br>FLAK SLOT2 FLAK SLOT3 FLAK S<br>SCIENTL , SCIENTL , SCIENTL , SCIENTL , | nord Network Systemistanus Fonds - Find - Find - Fi |
| DEVICE CONFIGURATION                                                                                          | DEVICE SETTINGS                                                                                                    |
| NET SLOT3 SLOT1<br>colido colisto colisto                                                                     | NAME                                                                                                    |
|                                                                                                    | PROJECT Nonsme                                                                                                    |
| Offline: Software Configuration shown.<br>Dick on Slot to add / change module.                                | INFO                                                                                                    |
| Online: Device Hardware Assembly shown.                                                                       | P64 REALTIME                                                                                                    |
| highlighted.                                                                                                  | SET SYNC                                                                                                    |
| NETWORK SETTINGS                                                                                              |                                                                                                    |
| IP ADDRESS 132.166.1.101                                                                                      | P84 OPERATING SYSTEM<br>FIRMWARE VERSION                                                                                                    |
| GATEWAY ADDRESS                                                                                               | SYSTEM UPGRADE REBOOT                                                                                                    |
| MAC ADDRESS                                                                                                   | IMAGE FILE SAVE RELOAD                                                                                                    |
|                                                                                                    |                                                                                                    |
|                                                                                                    |                                                                                                    |
|                                                                                                    |                                                                                                    |

| Element | Beschreibung                                                                                                    |
|---------|----------------------------------------------------------------------------------------------------|
| FIND    | Wenn Sie auf die Schaltfläche "FIND" klicken, blinken die LEDs<br>am Frontbedienfeld des P 64. Im Online-Modus ermöglicht dies<br>eine einfache Identifizierung des P 64, mit dem der Benutzer<br>gerade kommuniziert. |

| NCT SLOTA AI-1<br>CM-1 AI-1<br>AO-1<br>NT SLOTA SLOTA | Diese Ansicht zeigt die Rückseite des P 64 mit den<br>Modulsteckplätzen und Erweiterungskarten. Im Offline-Modus<br>kann die Konfiguration des Geräts erfolgen, indem Sie mit der<br>rechten Maustaste auf die Steckplätze klicken und<br>Erweiterungskarten austauschen, hinzufügen oder löschen. Im<br>Online-Modus werden im Display die tatsächlich installierten<br>Erweiterungskarten angezeigt. Abweichungen von der Offline-<br>Konfiguration werden erkannt und gelb oder rot markiert.<br><b>HINWEIS: Eine gelbe Anzeige signalisiert, dass die Hardware-</b><br><b>Ausstattung nicht mit der Software-Konfiguration</b><br><b>übereinstimmt. Im Online-Betrieb entstehen durch diesen</b><br><b>Unterschied jedoch keine Probleme. Eine rote Anzeige</b><br><b>signalisiert einen bestehenden Konflikt zwischen Hardware-</b><br><b>und Software-Konfiguration, der entweder durch Anpassen</b><br><b>der Hardware des P 64 oder durch Ändern der Software-</b><br><b>Konfiguration gelöst werden muss.</b> |
|-------------------------------------------------------|----------------------------------------------------------------------------------------------------|
| IP ADDRESS                                            | Zeigt die IP-Adresse des Ethernet-Anschlusses des P 64 an<br>(Werkseinstellung: 192.168.1.100). Geben Sie hier die Adresse<br>des P 64 ein, mit dem Sie eine Online-Kommunikation<br>herstellen möchten.                                                                                                    |
| NETWORK MASK                                          | Zeigt die Netzwerkmaske (Subnetzmaske) des Ethernet-<br>Anschlusses an (Werkseinstellung: 255.255.255.0).                                                                                                    |
| GATEWAY ADDRESS                                       | Zeigt das Standard-Gateway des Ethernet-Anschlusses an<br>(Werkseinstellung: 192.168.1.1).                                                                                                    |
| MAC ADDRESS                                           | Zeigt im Online-Modus die MAC-Adresse des angeschlossenen P<br>64 an. Die MAC-Adresse des P 64 ist auch auf dem Etikett auf<br>der Rückseite des Geräts angegeben.                                                                                                    |
| NAME                                                  | IRIS-Net-interner Gerätename des P 64.                                                                                                    |
| PROJECT                                               | Name der Projektdatei in IRIS-Net.                                                                                                    |
| INFO                                                  | Zeigt Informationen zur IRIS-Net-Projektdatei an.                                                                                                    |
| DATE/TIME                                             | Datum und Uhrzeit der Systemuhr des P 64.                                                                                                    |
| SET                                                   | Öffnet das Dialogfeld "System Clock Settings".                                                                                                    |
| SYNC                                                  | Synchronisiert die Systemuhr des P 64 mit der Systemuhr des PCs.                                                                                                    |
| FIRMWARE VERSION                                      | Zeigt im Online-Modus die Firmware-Version des P 64 an.                                                                                                    |
| REBOOT                                                | Startet den P 64 neu.                                                                                                    |

# 4.2.3 Dialogfeld "DSP"

Im Dialogfeld "DSP" kann der Benutzer alle DSP-Funktionen des P 64 konfigurieren. Hierzu wählen Sie auf der linken Seite des Bildschirms DSP-Blöcke der Kategorie "Processing Objects" aus und ziehen sie auf das DSP-Arbeitsblatt. DSP-Blöcke können im Arbeitsblatt beliebig angeordnet und verdrahtet werden. Wenn Sie auf das Symbol eines DSP-Blocks doppelklicken, können Sie dessen Konfiguration und Einstellungen im Detail bearbeiten.

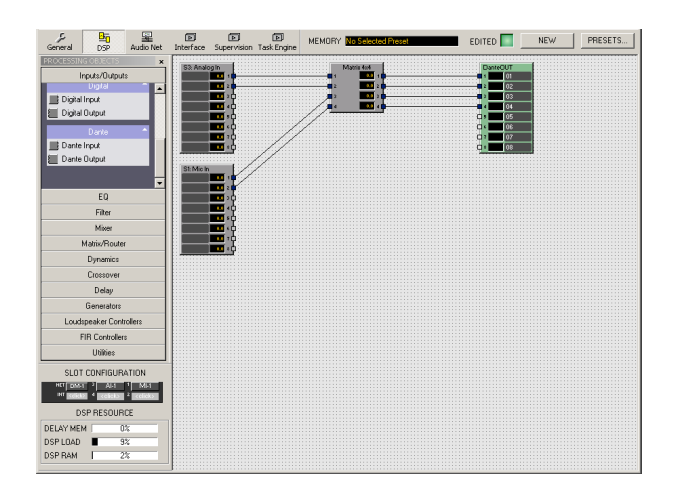

| Element                                                   | Beschreibung                                                                                                    |
|-----------------------------------------------------------|----------------------------------------------------------------------------------------------------|
| MEMORY                                                    | Hier wird die gegenwärtig aktive Voreinstellung angezeigt. Die Auswahl<br>einer Voreinstellung kann in Preset Manager aus der Liste "Preset List"<br>erfolgen.                                                                                                    |
|                                                           | Die Anzeige "EDITED" leuchtet grün, wenn die gegenwärtig aktiven<br>Einstellungen der zuletzt geladenen Voreinstellung entsprechen. Falls<br>Parameter der geladenen Voreinstellung geändert wurden, leuchtet die<br>Anzeige "EDITED" rot.                                                                                                    |
| STORE                                                     | Speichert die aktuellen Einstellungen der DSP-Konfiguration in der aktiven Voreinstellung.                                                                                                    |
| PRESETS                                                   | Öffnet Preset Manager.                                                                                                    |
| SLOT CONFIGURATION                                        | Stellt die Hardwarekonfiguration des P 64 dar. Wenn Sie im Offline-<br>Modus mit der rechten Maustaste auf einen der Steckplätze klicken,<br>können Sie die Konfiguration bearbeiten. Im Offline-Modus stellt die<br>Anzeige die tatsächliche Konfiguration dar. Durch eine rote/gelbe<br>Anzeige werden Abweichungen zwischen der tatsächlichen Konfiguration<br>und der Offline-Konfiguration signalisiert (siehe auch Dialogfeld<br>"General"). |
| DSP RESOURCE<br>DELAY MEM 0%<br>DSP LOAD 9%<br>DSP RAM 2% | Zeigt die geschätzte Auslastung des DSP-Systems an. Es können keine<br>zusätzlichen DSP-Blöcke hinzugefügt werden, wenn die tatsächliche<br>Auslastung ("DSP LOAD" oder "DSP RAM") 100 % erreicht. Es können<br>keine zusätzlichen Delay-Blöcke hinzugefügt werden, wenn die<br>tatsächliche Auslastung ("DELAY MEM") 100 % erreicht.                                                                                                    |

### **RECHTE BEIM BEARBEITEN DER DSP-KONFIGURATION**

Die Rechte zum Bearbeiten der DSP-Konfiguration eines P 64 können auf verschiedene Weisen eingeschränkt werden. Die Bearbeitung der DSP-Konfiguration ist generell nur dann möglich, wenn der Benutzer bei IRIS-Net als Administrator angemeldet ist. Es empfiehlt sich deshalb, in einem IRIS-Net Projekt neben dem Administratorkonto zusätzliche Benutzerkonten zu erstellen und geeignete Kennwörter zuzuweisen. Beachten Sie hierzu auch das entsprechende Kapitel "Kennwortschutz eines Projekts". Open Modify Properties Block Information Dialog Visible Copy Component(s) Cut Component(s) Paste Component(s) Delete Component(s) Move To Foreground Move To Background Create Superblock

Darüber hinaus kann für jeden einzelnen DSP-Block festgelegt werden, ob ein Benutzer, der nicht über Administratorrechte verfügt, das zugehörige Konfigurationsdialogfeld öffnen darf.

Um den Zugriff auf das Konfigurationsdialogfeld eines DSP-Blocks zu verhindern, müssen Sie als Administrator angemeldet sein. Öffnen Sie das Kontextmenü des entsprechenden DSP-Blocks, und deaktivieren Sie im Kontextmenü die Option "Dialog Visible".

#### **PRESET MANAGER**

In Preset Manager werden alle Voreinstellungen des P 64 verwaltet. Eine Voreinstellung enthält alle Parameter der aktuellen DSP-Konfiguration, wie z. B. die Equalizer-Einstellungen, Matrixknoten und Verzögerungswerte. In den Voreinstellungen sind auch die Beschriftungen der Eingangs- und Ausgangsblöcke gespeichert, wie z. B. "Analogeingang", "8-Kanal-Mikrofoneingang", "CobraNet-Eingang" und "CobraNet-Ausgang". Die Beschriftungen aller anderen DSP-Blöcke, wie z. B. Matrix-Beschriftungen, sind darin nicht enthalten. Voreinstellungen haben keinen Einfluss auf die DSP-Konfiguration selbst: die Anzahl, den Typ und die Verkabelung der DSP-Blöcke.

|                   | Preset Manager                                     |                           |                | ×                                           |
|-------------------|----------------------------------------------------|---------------------------|----------------|---------------------------------------------|
| PRESET            | LIST                                               | NE                        | W              | PRESET DESCRIPTION                          |
| Nr                | Title                                              | Туре                      | Mute           |                                             |
| U01<br>U02<br>U03 | User Preset 01<br>User Preset 02<br>User Preset 03 | Scene<br>Preset<br>Preset | No<br>No<br>No |                                             |
|                   |                                                    |                           |                | ASSIGN STARTUP PRESET UNASSIGN Not assigned |
|                   |                                                    |                           |                | MUTE AUDIO DURING RECALL                    |
| ST                | ORE RECALL DI                                      | ELETE                     | SC             | CLOSE                                       |

| Element               | Beschreibung                                                                                                    |
|-----------------------|----------------------------------------------------------------------------------------------------|
| PRESET LIST           | Liste aller Voreinstellungen des P 64. Wenn Sie mit der linken Maustaste eine<br>Voreinstellung auswählen, wird im Fenster "Preset Description" eine<br>Beschreibung der jeweiligen Voreinstellung angezeigt.                                                                                                    |
| NEW                   | Fügt der Liste "Preset List" eine neue Voreinstellung hinzu, die die aktuellen<br>Einstellungen der DSP-Konfiguration enthält. Es können bis zu 60<br>Voreinstellungen verwendet werden.                                                                                                    |
| Nr                    | Nummer der Voreinstellung. Es können bis zu 60 Voreinstellungen verwendet<br>werden.                                                                                                    |
| Title                 | Name der Voreinstellung.                                                                                                    |
| Туре                  | Eine Voreinstellung enthält alle DSP-Einstellungen.                                                                                                    |
| Mute                  | Wenn die Option "MUTE AUDIO DURING RECALL" aktiviert ist, werden die<br>Audioausgänge beim Laden von Voreinstellungen stummgeschaltet.                                                                                                    |
| STORE                 | Speichert die von Ihnen ausgewählte Voreinstellung und alle aktuellen<br>Parameter in der Liste "Preset List".                                                                                                    |
| RECALL                | Lädt die ausgewählte Voreinstellung in die Liste "Preset List".                                                                                                    |
| DELETE                | Löscht die ausgewählte Voreinstellung aus der Liste.                                                                                                    |
| PRESET DESCRIPTION    | Zeigt eine Beschreibung der ausgewählten Voreinstellung an.                                                                                                    |
| ASSIGN STARTUP PRESET | Beim Einschalten oder bei einem Neustart des P 64 wird automatisch die von<br>Ihnen in der Liste "Preset List" ausgewählte Voreinstellung geladen. Wenn<br>keine Startvoreinstellung zugewiesen ist, startet der P 64 mit den<br>Einstellungen, die vor dem Ausschalten aktiv waren.<br>HINWEIS: Wenn keine Startvoreinstellung zugewiesen ist, können nach<br>einem Neustart des P 64 unter bestimmten Umständen nicht alle<br>Parameteränderungen wiederhergestellt werden. In diesem Fall wird der<br>Audioausgang nach dem Neustart stummgeschaltet. Es wird dringend<br>empfohlen, eine Startvoreinstellung zuzuweisen. |
| UNASSIGN              | Hebt die Zuweisung der vorherigen Startvoreinstellung auf.                                                                                                    |

### SZENEN

Eine vorhandene Voreinstellung kann in eine Szene umgewandelt werden. Eine Szene enthält eine definierte Teilmenge der Voreinstellungsparameter. Wählen Sie in der Liste "Preset List" die umzuwandelnde Voreinstellung aus, und klicken Sie auf die Schaltfläche "SCENE". Das folgende Dialogfeld wird angezeigt:

| User Preset 02                                            | I |
|-----------------------------------------------------------|---|
| ••• •••   ••• •••   ••• •••   ••• •••   ••• •••   ••• ••• |   |
| CREATE                                                    |   |

In dem Dialogfeld kann ausgewählt werden, welche der in der Voreinstellung enthaltenen Parameter beim Laden angewendet werden sollen. Parameter, deren Kontrollkästchen nicht aktiviert sind, werden ignoriert.

Wenn beim Online-Gehen die Option "Send All to Selected Devices" ausgewählt ist, werden die Szenen im P 64 gespeichert.

HINWEIS: Unter Verwendung des Schlüsselworts "Savepreset" des N8000 oder P 64 können die bearbeiteten Parameter einer vorhandenen Szene durch Betätigen eines PushButton-Steuerelements (z. B. "N8000\_1.DSP.Savepreset=U01") gespeichert werden.

### SUPERBLÖCKE

Bestimmte DSP-Blöcke oder Task-Engine-Blöcke, die häufig in Kombination verwendet werden, können zu einem Superblock gruppiert werden. Dieser ist per Definition unter der Kategorie "PROCESSING OBJECTS UTILITIES" des N8000/P 64 bzw. der Kategorie "Advanced" des DPM 8016 verfügbar. Er kann wie jeder normale DSP-/Task-Engine-Block verwendet werden. In einem Superblock werden folgende Informationen gespeichert:

- Nummer und Typ ein oder mehrerer DSP-/Task-Engine-Blöcke
- Die Verkabelung der DSP-/Task-Engine-Blöcke
- Die Parameter der DSP-/Task-Engine-Blöcke

#### **Erstellen eines neuen Superblocks**

Gehen Sie wie folgt vor, um einen Superblock zu erstellen.

1. Erstellen Sie die gewünschte DSP- oder Task-Engine-Konfiguration genau so, wie sie in dem Superblock enthalten sein soll.

- 2. Markieren Sie alle gewünschten DSP-/Task-Engine-Blöcke, die in dem Superblock enthalten sein sollen.
- 3. Klicken Sie mit der rechten Maustaste auf einen der markierten DSP-/Task-Engine-Blöcke. Das Kontextmenü wird angezeigt.
- 4. Wählen Sie im Kontextmenü den Befehl "Create Super Block" aus. Das Dialogfeld "Super Block" wird angezeigt.
- 5. Geben Sie im Dialogfeld "Enter Super Block Name" den gewünschten Namen für den Superblock ein, und klicken Sie auf "OK".

Der Superblock wird in der Liste der Superblöcke angezeigt. Er wird im Installationsverzeichnis von IRIS-Net im Unterverzeichnis "superblocks" gespeichert.

### Verwenden eines Superblocks

Gehen Sie wie folgt vor, um der DSP-Konfiguration einen Superblock hinzuzufügen:

- Öffnen Sie die Kategorie "PROCESSING OBJECTS UTILITIES" des N8000/P 64 bzw. die Kategorie "Advanced" des DPM 8016. Diese Kategorie enthält alle verfügbaren Superblöcke.
- 2. Ziehen Sie den gewünschten Superblock in die DSP-/Task-Engine-Konfiguration. Die DSP-/Task-Engine-Konfiguration des Superblocks wird angezeigt.
- 3. Verschieben Sie die hinzugefügten DSP-/Task-Engine-Blöcke an die gewünschte Position. Nun können die hinzugefügten DSP-/Task-Engine-Blöcke wie gewohnt verwendet werden.

### Ändern eines Superblocks

Gehen Sie wie folgt vor, um die DSP-Konfiguration eines vorhandenen Superblocks zu ändern:

- 1. Öffnen Sie die Kategorie "PROCESSING OBJECTS UTILITIES" des N8000/P 64 bzw. die Kategorie "Advanced" des DPM 8016. Die Kategorie enthält alle verfügbaren Superblöcke.
- 2. Ziehen Sie den gewünschten Superblock in die DSP-/Task-Engine-Konfiguration. Die DSP-/Task-Engine-Konfiguration des Superblocks wird angezeigt.
- 3. Nehmen Sie an der DSP-/Task-Engine-Konfiguration die gewünschten Änderungen vor.
- 4. Markieren Sie alle DSP-/Task-Engine-Blöcke, die in dem geänderten Superblock enthalten sein sollen.
- 5. Klicken Sie mit der rechten Maustaste auf einen der markierten DSP-/Task-Engine-Blöcke. Das Kontextmenü wird angezeigt.
- 6. Wählen Sie im Kontextmenü den Befehl "Create Super Block" aus. Das Dialogfeld "Super Block" wird angezeigt.
- 7. Geben Sie im Dialogfeld "Enter Super Block Name" den Namen des vorhandenen Superblocks ein, und klicken Sie auf "OK". Es wird eine Warnmeldung angezeigt, um den Benutzer darüber zu informieren, dass dieser Superblock bereits vorhanden ist. Klicken Sie im Dialogfeld auf die Schaltfläche "YES", um das Überschreiben bestätigen.

Der Superblock enthält jetzt die geänderte DSP-/Task-Engine-Konfiguration.

### Löschen eines Superblocks

Gehen Sie wie folgt vor, um einen vorhandenen Superblock zu löschen:

1. Öffnen Sie das Dialogfeld "Matrix Superblocks" im Menü "Matrix" > "Superblocks" (siehe *Menüs, Befehle und Symbolleiste, Seite 86*).

|   | Matrix Superblocks 🛛 🕰 |
|---|------------------------|
|   | Available Superblocks  |
|   |                        |
|   |                        |
| l |                        |
|   |                        |
|   |                        |
|   |                        |
|   |                        |
|   |                        |
|   |                        |
|   |                        |
|   |                        |
|   |                        |
|   | DELETE SELECTED        |

- 2. Wählen Sie in der Liste "Available Superblocks" den zu löschenden Superblock aus.
- 3. Klicken Sie auf die Schaltfläche "DELETE SELECTED", um den ausgewählten Superblock zu löschen.

### 4.2.4 Dialogfeld "Audionet"

HINWEIS: Das Dialogfeld "AudioNet" ist nur verfügbar, wenn im Dialogfeld "General" ein CM-1, DM-1, oder OM-1 konfiguriert ist.

#### CM-1

Dieses Fenster enthält ausführliche Informationen über ein CM-1 CobraNet Modul, das im P 64 installiert ist. Darüber hinaus werden alle empfangenen und gesendeten Bundles in einer Übersicht aufgelistet. Mit einem CM-1 können gleichzeitig bis zu vier Bundles gesendet und bis zu vier Bundles empfangen werden. Bei den DSP-Blöcken "CobraNet Inputs" kann ein zu empfangendes Bundle ausgewählt werden, während die DSP-Blöcke "CobraNet Outputs" die Konfiguration der einzelnen zu sendenden Bundles einschließlich der enthaltenen Kanäle ermöglichen.

| _                             |                                       |                        |    |
|-------------------------------|---------------------------------------|------------------------|----|
| General DSP Audio Net Interfa | ICE Supervision Task Engine MEMORY No | Selected Preset        | PI |
| COBRANET INFORMATION          | STATUS                                | ERRORS INDICATORS      |    |
| SYSTEM NAME Unknown           | CONDUCTOR                             | RECEIVE SYNC           |    |
| CM-1 FIRMWARE                 | CONDUCTOR PRIORITY 48                 | TRANSMIT WATCHDOG      |    |
|                               | ETHERNET PRIMARY                      | GENERAL INTERFACE      |    |
| LATENCY 5.33 ms               | RXACTIVE                              | AUDIO MUTE FATAL ERROR |    |
| SAMPLE RATE                   | TX ACTIVE                             | EBROR DISPLAY          |    |
|                               | -                                     |                        |    |
|                               | COBRANET RECEIVER                     |                        |    |
| BUNDLE RECEPTION              | CH1 CH2 CH3 CH4 CH5 CH6               | CH7 CH8 LOAD           |    |
|                               |                                       |                        |    |
|                               |                                       |                        |    |
|                               |                                       |                        |    |
|                               |                                       |                        |    |
|                               | COBRANET TRANSMITTER                  |                        |    |
| BUNDLE RECEPTION              | CHANNELS CH1 CH2 CH3 CH4              | CH5 CH6 CH7 CH8 LOAD   |    |
|                               |                                       |                        |    |
|                               |                                       |                        |    |
|                               |                                       |                        |    |
|                               |                                       |                        |    |
|                               |                                       |                        |    |
|                               |                                       |                        |    |
|                               |                                       |                        |    |

| Element               | Beschreibung                                                                                                    |
|-----------------------|----------------------------------------------------------------------------------------------------|
| SYSTEM NAME           | Alphanumerischer Name des CM-1 Moduls innerhalb von CobraNet.                                                                                                    |
| CM-1 FIRMWARE         | Firmware-Version des CM-1 Moduls.                                                                                                    |
| LATENCY               | Latenzzeiteinstellung für das CM-1 Modul. Die verfügbaren Einstellungen<br>lauten "5,33 ms", "2,67 ms" und "1,33 ms".<br>Die Anzahl der Bundles, die vom CM-1 gesendet bzw. empfangen werden<br>können, hängt von der gewählten Latenzzeit ab:<br>5,33 ms: Es können gleichzeitig bis zu 4 Bundles (32 Kanäle) gesendet<br>und bis zu 4 Bundles (32 Kanäle) empfangen werden.<br>2,67 ms: Es können insgesamt bis zu 4 Bundles (32 Kanäle) verwendet<br>(gesendet und/oder empfangen) werden.<br>1,33 ms: Es können insgesamt bis zu 2 Bundles (16 Kanäle) verwendet<br>(gesendet und/oder empfangen) werden. |
| SAMPLE RATE           | Abtastrate aller CM-1 Module. Auf 48 kHz voreingestellt.                                                                                                    |
| CONDUCTOR             | Grün, wenn das CM-1 in CobraNet der Conductor (Master) ist; rot, wenn<br>in CobraNet ein anderes Gerät als Conductor fungiert.                                                                                                    |
| CONDUCTOR<br>PRIORITY | Wenn an ein CobraNet unterschiedliche Geräte angeschlossen sind, wird<br>das Gerät mit der höchsten Conductor-Priorität automatisch der<br>Conductor. Um sicherzustellen, dass ein CM-1 nie der Conductor im<br>Netzwerk sein kann, muss dessen Priorität auf "0" eingestellt werden.<br>Um sicherzustellen, dass ein CM-1 stets der Conductor im Netzwerk ist,<br>muss dessen Priorität auf "255" eingestellt werden.                                                                                                    |
| ETHERNET              | Zeigt den Ethernet-Port (primär/sekundär) des CM-1 an, der aktuell<br>verwendet wird.                                                                                                    |
| RX ACTIVE             | Grün, wenn über CobraNet Daten empfangen werden, andernfalls rot.                                                                                                    |
| TX ACTIVE             | Grün, wenn über CobraNet Daten gesendet werden, andernfalls rot.                                                                                                    |
| RECEIVE               | Während des Datenempfangs via CobraNet ist ein Fehler aufgetreten.                                                                                                    |
| TRANSMIT              | Während der Datenübertragung via CobraNet ist ein Fehler aufgetreten.                                                                                                    |
| GENERAL               | Systemfehler im Modul CM-1.                                                                                                    |

| AUDIO MUTE           | Die Audioübertragung wurde stummgeschaltet, da keine fehlerfreie<br>Übertragung gewährleistet werden kann.                                               |  |  |  |  |  |
|----------------------|----------------------------------------------------------------------------------------------------|--|--|--|--|--|
| SYNC                 | Das DSP-System kann nicht mit CobraNet synchronisiert werden.                                                                                            |  |  |  |  |  |
| WATCHDOG             | Der CM-1 wird aufgrund eines Hardware- oder Software-Fehlers zurückgesetzt.                                                                              |  |  |  |  |  |
| INTERFACE            | Bei der Kommunikation mit dem CM-1 Interface ist ein Fehler aufgetreten.                                                                                 |  |  |  |  |  |
| FATAL ERROR          | Im CM-1 ist ein schwerwiegender Fehler aufgetreten.                                                                                                    |  |  |  |  |  |
| ERROR DISPLAY        | Zeigt den entsprechenden Fehlercode für erkannte Fehler an. 0 = kein<br>Fehler.                                                                          |  |  |  |  |  |
| INFO                 | Wenn ein Fehlercode angezeigt wird können über diesen Button<br>Informationen zum erkannten Fehler abgerufen werden.                                     |  |  |  |  |  |
| COBRANET RECEIVER    |                                                                                                    |  |  |  |  |  |
| BUNDLE               | Nummer des empfangenen Bundles.                                                                                                    |  |  |  |  |  |
| RECEPTION            | Gibt an, ob gegenwärtig ein Bundle empfangen wird oder nicht.                                                                                            |  |  |  |  |  |
| CHn                  | Zeigt die entsprechenden Auflösungen für alle Kanäle des empfangener<br>Bundles an.                                                                      |  |  |  |  |  |
| LOAD                 | Die Kapazitätsauslastung eines Bundles in Prozent. Die Auslastung hän<br>von der Anzahl und der Auflösung der in einem Bundle gesendeten<br>Kanäle ab.   |  |  |  |  |  |
| COBRANET TRANSMITTER |                                                                                                    |  |  |  |  |  |
| BUNDLE               | Nummer des gesendeten Bundles.                                                                                                    |  |  |  |  |  |
| RECEPTION            | Gibt an, ob ein anderes Gerät das gesendete Bundle empfängt.                                                                                             |  |  |  |  |  |
| CHANNELS             | Anzahl der gesendeten Kanäle in einem Bundle.                                                                                                    |  |  |  |  |  |
| CHn                  | Zeigt die entsprechenden Auflösungen für alle Kanäle des gesendeten<br>Bundles an.                                                                       |  |  |  |  |  |
| LOAD                 | Die Kapazitätsauslastung eines Bundles in Prozent. Die Auslastung hängt<br>von der Anzahl und der Auflösung der in einem Bundle gesendeten<br>Kanäle ab. |  |  |  |  |  |

#### DM-1

Dieses Fenster enthält detaillierte Informationen zu einem, im P 64 installierten DM-1 Dante-Interfacemodul. In den DSP-Blöcken "Dante Inputs" und "Dante Outputs" *DANTE-EINGÄNGE, Seite 429*) können Dante-Kanäle ausgewählt und konfiguriert werden.

HINWEIS: Über das Dialogfeld "Dante Configuration" (Menü "Tools" > "Dante Konfiguration") kann das Dante-Netzwerk konfiguriert werden.

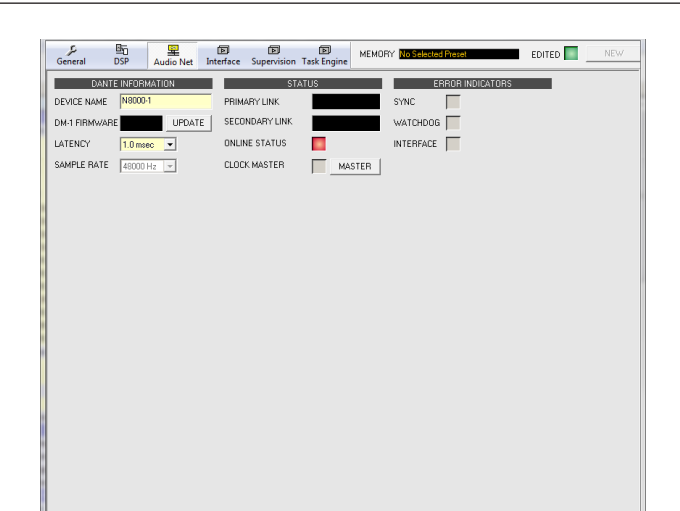

| Element        | Beschreibung                                                                                                    |  |  |  |  |
|----------------|----------------------------------------------------------------------------------------------------|--|--|--|--|
| DEVICE NAME    | Alphanumerischer Name des P 64 innerhalb des Dante-Netzwerks.                                                                            |  |  |  |  |
| DM-1 FIRMWARE  | Firmware-Version des DM-1 Moduls.                                                                                                    |  |  |  |  |
| UPDATE         | Mit dem "UPDATE" Button wird die Webschnittstelle des Moduls geöffnet.                                                                   |  |  |  |  |
| LATENCY        | Latenzzeiteinstellung für das DM-1 Modul. Die verfügbaren Einstellungen lauten "0,5 ms", "1,0 ms" und 5,0 ms".                           |  |  |  |  |
| SAMPLE RATE    | Abtastrate aller DM-1 Module. Auf 48 kHz voreingestellt.                                                                                 |  |  |  |  |
| PRIMARY LINK   | Zeigt die Ethernet-Geschwindigkeit der primären Ethernet-Schnittstelle<br>an.                                                            |  |  |  |  |
| SECONDARY LINK | Zeigt die Ethernet-Geschwindigkeit der sekundären Ethernet-<br>Schnittstelle an.                                                         |  |  |  |  |
| ONLINE STATUS  | Grün, wenn die Verbindung mit dem Dante-Netzwerk in Ordnung ist;<br>andernfalls rot.                                                     |  |  |  |  |
| CLOCK MASTER   | Grün, wenn der DM-1 der Clock-Master im Dante-Netzwerk ist; grau,<br>wenn ein anderes Gerät als Clock-Master im Dante-Netzwerk fungiert. |  |  |  |  |
| MASTER         | Betätigen Sie den Button "MASTER" wenn dieses DM-1 im Dante-<br>Netzwerk der Clock-Master werden soll.                                   |  |  |  |  |
| SYNC           | Das DSP-System kann nicht mit dem Dante-Netzwerk synchronisiert werden.                                                                  |  |  |  |  |
| WATCHDOG       | Das DM-1 wird aufgrund eines Hardware- oder Software-Fehlers<br>zurückgesetzt.                                                           |  |  |  |  |
| INTERFACE      | In der internen Verbindung zwischen P 64 und DM-1 ist ein Fehler<br>aufgetreten.                                                         |  |  |  |  |

OM-1

HINWEIS: Über das Dialogfeld "Dante Configuration" (Menü "Tools" > "Dante Konfiguration") kann das Dante-Netzwerk konfiguriert werden.

| Untitled (N800       | 00_1) - Co | nfiguration |                |                  |             |       |               |                 |            |     |       | - • • × • |
|----------------------|------------|-------------|----------------|------------------|-------------|-------|---------------|-----------------|------------|-----|-------|-----------|
| General E            | 86<br>059  | Audio Net   | E<br>Interface | E<br>Supervision | Task Engine | MEMOR | Y No Selected | Preset          | EDITED 🔲 _ | NEW | PRESE | TS        |
| DANTE<br>DEVICE NAME | N8000-1    | ATION       | PRIMA          | ST/<br>RY LINK   | ATUS        |       | EF            | IROR INDICATORS |            |     |       |           |
| DM-1 FIRMWARE        |            |             | SECO           | NDARY LINK       |             |       | WATCHDOG      |                 |            |     |       |           |
| LATENCY              | 1.0 maec   | •           | ONLIN          | E STATUS         |             |       | INTERFACE     |                 |            |     |       |           |
|                      |            |             | uuu            | MASTER           | MA          | STER  |               |                 |            |     |       |           |
|                      |            |             |                |                  |             |       |               |                 |            |     |       |           |
|                      |            |             |                |                  |             |       |               |                 |            |     |       |           |
|                      |            |             |                |                  |             |       |               |                 |            |     |       |           |
|                      |            |             |                |                  |             |       |               |                 |            |     |       |           |
|                      |            |             |                |                  |             |       |               |                 |            |     |       |           |
|                      |            |             |                |                  |             |       |               |                 |            |     |       |           |
|                      |            |             |                |                  |             |       |               |                 |            |     |       |           |
|                      |            |             |                |                  |             |       |               |                 |            |     |       |           |
|                      |            |             |                |                  |             |       |               |                 |            |     |       |           |
|                      |            |             |                |                  |             |       |               |                 |            |     |       |           |
|                      |            |             |                |                  |             |       |               |                 |            |     |       |           |
|                      |            |             |                |                  |             |       |               |                 |            |     |       |           |

| Element           | Beschreibung                                                                                                    |  |  |  |
|-------------------|----------------------------------------------------------------------------------------------------|--|--|--|
| DEVICE NAME       | Alphanumerischer Name des P 64 innerhalb des Dante-Netzwerks<br>(auch im DANTE-Controller angegeben). Einschränkungen:<br>Zeichenfolge darf nicht mit einer Zahl beginnen und darf maximal<br>32 Zeichen haben. |  |  |  |
| OM-1 FIRMWARE     | Firmware-Version des OM-1-Moduls.                                                                                                    |  |  |  |
| LATENCY           | Latenzzeiteinstellung für das OM-1-Modul. Die verfügbaren<br>Einstellungen lauten "0.5 ms", "1.0 ms" und 5.0 ms".                                                                                               |  |  |  |
| PRIMARY LINK      | Zeigt die Ethernet-Geschwindigkeit der primären Ethernet-<br>Schnittstelle an.                                                                                                    |  |  |  |
| SECONDARY<br>LINK | Zeigt die Ethernet-Geschwindigkeit der sekundären Ethernet-<br>Schnittstelle an.                                                                                                    |  |  |  |
| ONLINE STATUS     | Grün, wenn die Verbindung mit dem OMNEO- oder Dante-Netzwerk in<br>Ordnung ist; andernfalls rot.                                                                                                    |  |  |  |
| CLOCK MASTER      | Grün, wenn der OM-1 der Clock-Master im OMNEO- oder Dante-<br>Netzwerk ist; grau, wenn ein anderes Gerät als Clock-Master im<br>Netzwerk fungiert.                                                              |  |  |  |
| MASTER            | Betätigen Sie den Button "MASTER" wenn dieses OM-1 im Dante-<br>Netzwerk der Clock-Master werden soll.                                                                                                    |  |  |  |
| SYNC              | Das DSP-System kann nicht mit dem OMNEO- oder Dante-Netzwerk<br>synchronisiert werden.                                                                                                    |  |  |  |
| WATCHDOG          | Der OM-1 wird aufgrund eines Hardware- oder Software-Fehlers zurückgesetzt.                                                                                                    |  |  |  |
| INTERFACE         | In der internen Verbindung zwischen P 64 und OM-1 ist ein Fehler<br>aufgetreten.                                                                                                    |  |  |  |

#### Netzwerkansicht DM-1/OM-1

Klicken Sie auf "Tools" -> "Dante Configuration", um den Dialog "Network View" zu öffnen. Mit diesem Dialog können Sender und Empfänger in einem Dante-Netzwerk konfiguriert werden. Um einen Ausgang mit einem Eingang zu verbinden, klicken Sie mit der linken Maustaste auf den Node (Knotenpunkt) in der Matrix, an dem sich die Spalte des Senderkanals mit der Zeile des Empfängerkanals kreuzt. Klicken Sie erneut auf den entsprechenden Node (Knotenpunkt), um die Verbindung zwischen Ein- und Ausgängen zu trennen.

Dante-Netzwerke unterliegen einer Beschränkung. Es kann immer nur ein Sendekanal mit einem Empfängerkanal verbunden sein (das Mischen von Signalen ist nicht möglich). Ein Senderkanal kann jedoch mit mehreren Empfängerkanälen verbunden werden.

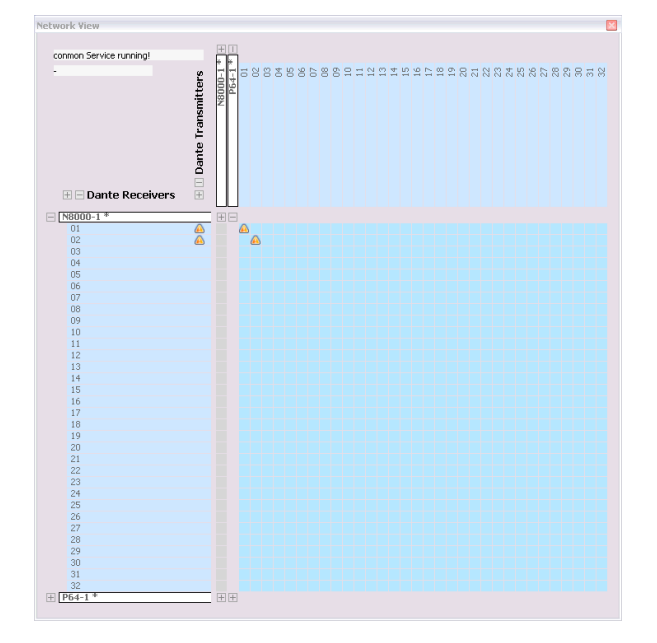

# 4.2.5 Dialogfeld "Interface"

Über das Fenster "Interface" können die verschiedenen Schnittstellen konfiguriert werden, die sich auf der Rückseite des P 64 befinden. Hier können alle Einstellungen der Optionen "REMOTE CAN BUS", "RS-232" und "P 64 CONTROL PORT" vorgenommen werden. Die Konfiguration der Ethernet-Schnittstelle erfolgt im Fenster "General" unter "Network Settings". Auf die Ethernet-Einstellungen kann in IRIS-Net auch über das Menü "Matrix" > "Configuration via USB" zugegriffen werden.

| Untitled (P64_1) - Configuration                              |                                                                                                    |
|---------------------------------------------------------------|----------------------------------------------------------------------------------------------------|
| テ      General DSP CobraNet Interface Supervision Task Engine | MEMORY No Selected Preset EDITED STORE PF                                                                                                    |
| P64 CAN INTEF                                                 | ,<br>RFACE                                                                                                    |
| CAN BAUD RATE 10 KBit/s SCAN                                  | CAN STATE                                                                                                    |
| CAN DEVICE LIST                                               | USED BANDWIDTH                                                                                                    |
|                                                               | CAN ERRORS TX 📰 RX 📰                                                                                                    |
| CAN BUS                                                       | FROM BUS OFF                                                                                                    |
| P64 RS-232 INTEL                                              | RFACES                                                                                                    |
|                                                               |                                                                                                    |
|                                                               |                                                                                                    |
|                                                               |                                                                                                    |
| PORT 1 HANDSHAKE None                                         | HANDSHAKE None 🔽                                                                                                    |
| PORT 1 NOT USED                                               | PORT 2 NOT USED                                                                                                    |
| POBL 2 PARSER COMMUNICATION                                   | C PARSER COMMUNICATION                                                                                                    |
| O DPM 4000 INTERFACE CONFIG                                   | C DPM 4000 INTERFACE CONFIG                                                                                                    |
| O ERROR CHECK CONFIG                                          | C ERROR CHECK CONFIG                                                                                                    |
| P64 CONTROL                                                   | PORT                                                                                                    |
| INPUTS GND 1 2 3 4 10V REF                                    | SETTINGS                                                                                                    |
| 0-10V • • • • • • • • • Input port pin                        |                                                                                                    |
| Shows GPI s                                                   | tate and voltage (Internal pull-down. Open = OFF)                                                                                                    |
|                                                               | lick to toggle output state (Auto fall-back if configured)                                                                                                    |
| DELAY DELETER DELETER Output port p                           | in a state of the state of the |
| OUTPUTS   FAULT   2   3   4 +5V/200mA FAULT: NC Relay (       | Contact GPO 2-4: NO Relay Contact to Ground                                                                                                    |
|                                                               |                                                                                                    |
|                                                               |                                                                                                    |
|                                                               |                                                                                                    |

| Element              | Beschreibung                                                                                                    |
|----------------------|----------------------------------------------------------------------------------------------------|
| CAN BAUD RATE        | Die Übertragungsrate des CAN-Bus. Für alle Geräte am CAN-Bus muss<br>dieselbe Übertragungsgeschwindigkeit eingestellt sein. Über die<br>Schaltfläche "SCAN" kann die Übertragungsgeschwindigkeit eines CAN-<br>Bus ermittelt werden, der sich bereits in Betrieb befindet. Ein<br>Bearbeiten dieses Parameters ist nur im Online-Modus möglich. |
| NUMBER OF<br>DEVICES | Die aktuelle Anzahl der an den CAN-Bus angeschlossenen Geräte.                                                                                                    |
| DEVICE<br>ADDRESSES  | Adressen der Geräte, die gegenwärtig an den CAN-Bus angeschlossen sind.                                                                                                    |
| DEVICE LIST          | Öffnet das Dialogfeld zur Konfiguration der angeschlossenen Geräte.                                                                                                    |
| CAN STATE            | Zeigt den aktuellen CAN-Bus Status an. Die möglichen Statusanzeigen<br>lauten "BUS OK", "Bus Heavy" und "Bus Off".                                                                                                    |
| USED<br>BANDWIDTH    | Zeigt die verwendete Bandbreite des CAN-Bus an.                                                                                                    |

| CAN ERRORS                | Anzahl der Fehler auf dem CAN-Bus, die während des Sendens (TX) oder                                                                                                    |
|---------------------------|----------------------------------------------------------------------------------------------------|
|                           | Empfangens (RX) erkannt wurden.                                                                                                    |
| FROM BUS OFF              | Option für die automatische Wiederherstellung der Datenübertragung<br>über den CAN-Bus nach dem Zustand "Bus Off".                                                                                                    |
| RESET N8000 CAN           | Zurücksetzen und Wiederherstellen der Verbindung zwischen P 64 und<br>CAN-Bus.                                                                                                    |
| BAUD RATE                 | RS-232-Übertragungsrate.                                                                                                    |
| DATA/PARITTY/<br>STOPBITS | Einstellungen der Datenübertragungsparameter für Datenbit, Paritätsbit<br>und Stoppbit.                                                                                                    |
| HANDSHAKE                 | Handshake-Einstellungen.                                                                                                    |
| PORT 1 NOT USED           | Die RS-232-Schnittstelle ist deaktiviert.                                                                                                    |
| PARSER COMMUNICATION      | Der Zugriff auf das ASCII-Steuerungsprotokoll des P 64 kann über die<br>RS-232-Schnittstelle erfolgen.                                                                                                    |
| DPM 4000 INTERFACE        | Konfigurieren der RS-232-Schnittstelle als "PROMATRIX/PROANNOUNCE<br>DPM 4000 INTERFACE". Mit der Schaltfläche "Config" wird ein Fenster<br>für die weitere Konfiguration geöffnet.                                             |
| ERROR CHECK               | Überwachen eines externen Geräts über RS-232. Mit der Schaltfläche<br>"Config" wird ein Fenster für die weitere Konfiguration geöffnet.                                                                                         |
|                           | Wenn Sie mit der rechten Maustaste auf das Symbol eines<br>Steuerungseingangs klicken, wird das zugehörige<br>Konfigurationsdialogfeld geöffnet (noch nicht aktiviert).                                                         |
| 0.0V 5.0V<br>OFF ON       | Zeigt den aktuellen Status der Steuerungseingänge an.                                                                                                    |
| _/_                       | Der Status der Steuerungsausgänge (Öffner oder Schließer) kann<br>manuell geändert werden. Wenn sie entsprechend konfiguriert sind,<br>werden Steuerungsausgänge nur so lange umgeschaltet, wie die<br>Maustaste gedrückt wird. |
|                           | Klicken Sie hierzu mit der rechten Maustaste auf das Symbol eines<br>Steuerungsausgangs, um das Konfigurationsdialogfeld für diesen<br>Steuerungsausgang zu öffnen (noch nicht aktiviert).                                      |

# 4.2.6 Dialogfeld "Supervision"

Im Fenster "Supervision" wird der Zustand des P 64 angezeigt. Im Online-Modus werden alle Fehlerzustände angezeigt. Für jeden Fehlertyp kann ausgewählt werden, ob er in einer Sammelstörmeldung dargestellt, zwischengespeichert und/oder in das Fehlerprotokoll aufgenommen werden soll. In den entsprechenden Dialogfeldern "Project Info" werden weitere Details angezeigt und können eingestellt werden.

| General  | DSP Audio Net Inte      | iface Supervi | sion Task E | D M<br>ngine | EMDRY No Selected Preset |
|----------|-------------------------|---------------|-------------|--------------|--------------------------|
|          | ERBOR DETECTION         | STATE         | DETECT      | HOLD         | CONTROL & CONFIG         |
| INTERNA  | DEVICE CONFIGURATION    |               | E 1         |              | INFO                     |
|          | WATCHDOG                |               | Π-          | 코            | CLEAR BOOT COUNT RESET   |
|          | AUDIO PROCESSING        |               | E -         | Π            |                          |
|          | MEMORY/DATA             |               | E -         |              |                          |
|          | SUPPLY VOLTAGE          |               | E -         | Г            |                          |
|          | AD CONVERTER            |               | E -         | Г            |                          |
|          | TEMPERATURE             |               | E -         |              | FAN SPEED TEMP           |
|          | USER FLAGS              | Ē             | E -         | Г            | CONFIG                   |
| INTER200 | CAN BUS                 | _             | E -         | Г            | CONFIG.                  |
|          | AUDIONET                | Ē             |             | Г            |                          |
|          | HEARTREAT FROM MASTER   | -             | E.          |              | HEARTREAT CHECK          |
|          | _                       | _             |             | _            |                          |
| EXTERNA  | SLAVE DEVICE            |               | E -         |              | CONFIG                   |
|          | REMOTE AMPLIFIERS       |               |             |              | CONFIG                   |
|          | GPI                     |               | E -         |              | CONFIG                   |
|          | DPM 4000                |               | <b>-</b>    |              |                          |
|          | RS-232 PORTS            |               | <b>-</b>    |              |                          |
|          | INPUT SUPERVISION (PLT) |               | E -         | Г            | CONFIG                   |
| MASTER   | COLLECTED ERROR STATE   | TEST          | Ť           | Г            | CEM.                     |

| Element                     | Beschreibung                                                                                                    |  |  |  |  |
|-----------------------------|----------------------------------------------------------------------------------------------------|--|--|--|--|
| STATE                       | Für jeden Fehlertyp wird der aktuelle Zustand angezeigt. Grün bedeutet<br>"kein Fehler"; rot zeigt an, dass ein Fehler erkannt wurde.                                                                                                    |  |  |  |  |
| DETECT                      | Bei Auftreten eines Fehlertyps, für den das Kontrollkästchen "DETECT"<br>aktiviert ist, wird gleichzeitig das Flag "COLLECTED ERROR STATE"<br>gesetzt. Die LED "FAULT" am Frontbedienfeld des P 64 leuchtet auf, und<br>das FAULT-Relais wird geöffnet. |  |  |  |  |
| HOLD                        | Wenn Fehlertypen erkannt werden, für die das Kontrollkästchen "HOLD"<br>aktiviert ist, werden diese gespeichert. Sporadische Fehler werden so<br>lange angezeigt, bis die Funktion mit der Taste "CLEAR" zurückgesetzt<br>wird.                         |  |  |  |  |
| INTERNAL                    |                                                                                                    |  |  |  |  |
| DEVICE<br>CONFIGURATIO<br>N | Fehler in der Hardwarekonfiguration des P 64. Durch Drücken der Taste<br>"INFO" werden weitere Informationen zu dem Fehler angezeigt.                                                                                                    |  |  |  |  |
| WATCHDOG                    | Der Watchdog des P 64 wurde aktiviert. Drücken Sie die Taste "CLEAR",<br>um diese Fehleranzeige zu löschen.                                                                                                    |  |  |  |  |
| BOOT COUNT                  | Gibt die Anzahl der durch den Watchdog verursachten Rücksetzvorgänge<br>an. Drücken Sie die Taste "RESET", um die Anzahl auf 0 zurückzusetzen.                                                                                                    |  |  |  |  |
| AUDIO<br>PROCESSING         | Fehler bei der Verarbeitung von Audiodaten.                                                                                                    |  |  |  |  |
| MEMORY/DATA                 | Speicherfehler oder Fehler beim Lesen/Schreiben.                                                                                                    |  |  |  |  |
| SUPPLY<br>VOLTAGE           | Fehler im internen Netzteil.                                                                                                    |  |  |  |  |
| AD CONVERTER                | Fehlfunktion der A/D Wandler der Steuereingänge.                                                                                                    |  |  |  |  |
| TEMPERATURE                 | Thermische Überlastung des P 64.                                                                                                    |  |  |  |  |
| FAN SPEED                   | Aktuelle Lüftergeschwindigkeit des P 64. Die möglichen<br>Lüftergeschwindigkeiten lauten "aus", "langsam", "mittel" und "schnell";<br>siehe Tabelle unten.                                                                                              |  |  |  |  |
| TEMP                        | Aktuelle Temperatur im Inneren des Gehäuses.                                                                                                    |  |  |  |  |

| USER FLAGS                    | Ein oder mehrere Benutzerflags wurden gesetzt. Schaltfläche "CONFIG"<br>für die Konfiguration von Benutzerflags.                                                                   |  |  |  |
|-------------------------------|----------------------------------------------------------------------------------------------------|--|--|--|
| INTERFACES                    |                                                                                                    |  |  |  |
| CAN BUS                       | Fehlerzustand auf dem CAN-Bus. Mit der Schaltfläche "CONFIG" wird das Dialogfeld "CAN Interface Faults" geöffnet; siehe unten.                                                     |  |  |  |
| COBRANET                      | Fehlerzustand im CobraNet. Weitere Einzelheiten finden Sie im Dialogfeld "CobraNet".                                                                                               |  |  |  |
| HEARTBEAT<br>FROM MASTER      | Vom Master-P 64, der für die Überwachung dieses P 64 programmiert<br>wurde, werden keine Abfragen mehr empfangen.                                                                  |  |  |  |
| HEARTBEAT<br>CHECK            | Aktivieren Sie dieses Kontrollkästchen, um auf Heartbeat-Nachrichten von<br>anderen P 64 Geräten zu prüfen.                                                                        |  |  |  |
| EXTERNAL                      |                                                                                                    |  |  |  |
| SLAVE DEVICE                  | Mindestens ein zu überwachender P 64 reagiert nicht mehr. Mit der<br>Schaltfläche "CONFIG" wird eine Liste von P 64 Geräten geöffnet, die als<br>Slave-Geräte konfiguriert wurden. |  |  |  |
| REMOTE<br>AMPLIFIERS          | Ein angeschlossener Remote-Verstärker hat eine Fehlermeldung<br>übertragen. Mit der Schaltfläche "CONFIG" wird das Dialogfeld "CAN<br>Interface Faults" geöffnet; siehe unten.     |  |  |  |
| GPI                           | Die Eingangsspannung an einem Steuereingang (GPI) ist zu hoch/niedrig.                                                                                                    |  |  |  |
| DPM 4000                      | Der über die RS-232-Schnittstelle angeschlossene DYNACORD DPM 4000 ist nicht mehr erreichbar.                                                                                      |  |  |  |
| RS-232 PORTS                  | Fehlfunktion bei einem externen Gerät, das über die RS-232-Schnittstelle<br>überwacht wird.                                                                                        |  |  |  |
| INPUT<br>SUPERVISION<br>(PLT) | Fehler bei der Pilottonerkennung an den Eingängen des P 64. In den<br>Eingangsblöcken kann jeder Eingang separat konfiguriert werden.                                              |  |  |  |
| MASTER                        |                                                                                                    |  |  |  |
| COLLECTED<br>ERROR STATE      | Wenn dieser Fehlertyp auftritt, leuchtet die LED "FAULT" am<br>Frontbedienfeld des P 64 auf.                                                                                       |  |  |  |
| TEST                          | Manuelles Setzen oder Zurücksetzen eines Fehlers                                                                                                    |  |  |  |
| CLEAR                         | Löscht die Anzeige von Fehlern, für die "HOLD" aktiviert wurde. Die<br>Anzeige weiterhin vorliegender Fehler wird nicht zurückgesetzt.                                             |  |  |  |

#### **Dialogfeld "CAN Interface Faults"**

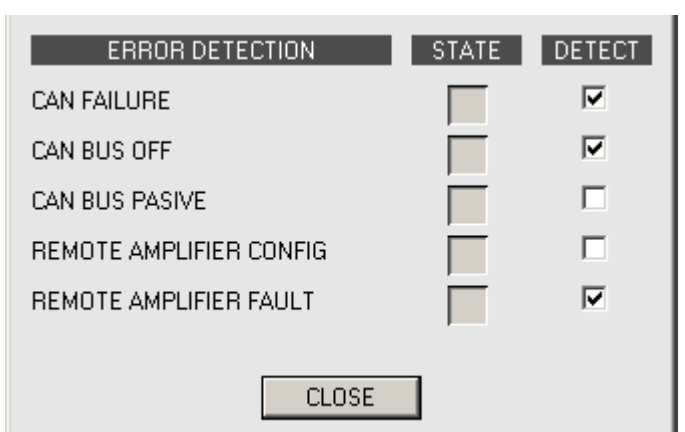

| Fehler                     | Beschreibung                                                                        |  |
|----------------------------|-------------------------------------------------------------------------------------|--|
| CAN FAILURE                | Der CAN-Selbsttest war nicht erfolgreich. Der CAN-Bus<br>funktioniert nicht.        |  |
| CAN BUS OFF                | Der CAN-Bus hat den Status "Bus Off".                                               |  |
| CAN BUS PASSIVE            | Der CAN-Bus befindet sich im Modus "Passive".                                       |  |
| REMOTE AMPLIFIER<br>CONFIG | Die RCM-Konfiguration entspricht nicht den tatsächlich angeschlossenen RCM-Geräten. |  |
| REMOTE AMPLIFIER<br>FAULT  | Für mindestens ein RCM-Gerät wurde das Flag "COLLECTED<br>ERROR STATE" gesetzt.     |  |

#### FAN SPEED

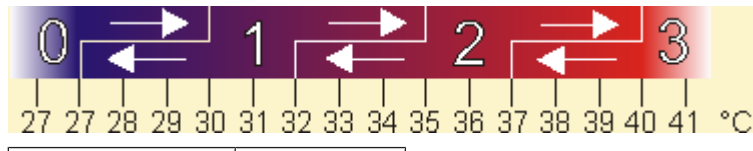

| Geschwindigkeit | Beschreibun |
|-----------------|-------------|
|                 | g           |
| 0               | aus         |
| 1               | langsam     |
| 2               | mittel      |
| 3               | schnell     |

# 4.2.7 Dialogfeld "Task Engine"

Das Fenster "Task Engine" ermöglicht die Konfiguration der Task Engine. Hierzu werden Eingänge, Verknüpfungen oder Ausgänge aus den Kategorien unter "FUNCTIONS AND IOS" am linken Rand des Fensters in das Task-Engine-Arbeitsblatt gezogen. Elemente können im Arbeitsblatt beliebig angeordnet und verdrahtet werden. Durch Doppelklicken auf die Einoder Ausgänge können diese im Detail konfiguriert werden.
Das Erstellen von Task-Engine-Konfigurationen und das Ändern der Eigenschaften von Task-Engine-Blöcken ist nur im Offline-Modus möglich. Bei Änderungen muss die neue Konfiguration beim Online-Gehen an den P 64 "gesendet" werden. Weitere Informationen zum Zuweisen von Funktionen und Verbindungen zu einem Task-Engine-Block finden Sie im Abschnitt "Konfigurieren eines Steuerelements" auf Seite 20.

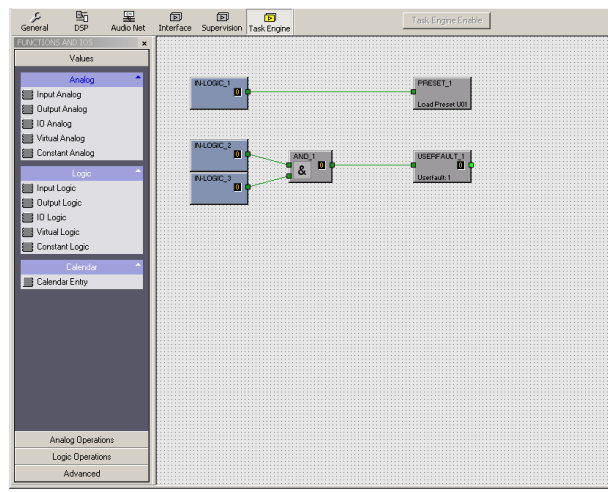

In der Task Engine sind zwei Klassen von Variablen verfügbar:

- Analog: Variablen vom Typ "analog" sind rationale Zahlen. Beispiel: Der Pegelwert (-80 bis
   +18) des DSP-Ausgangsblocks eines Mono-Mischers.
- Logic: Variablen vom Typ "logic" sind boolesche Werte; es sind also nur die Werte "0" und "1" zulässig. Beispiel: Stummschaltung (0 = nicht stummgeschaltet, 1 = stummgeschaltet) des DSP-Ausgangsblocks eines Mono-Mischers.

Zur Unterscheidung der beiden Variablentypen werden in der Task Engine unterschiedliche Farben verwendet. Analoge Blöcke weisen blaue Verbindungsknoten und blaue Verdrahtungs-Verbindungslinien auf. Logische Blöcke weisen grüne Verbindungsknoten und grüne Verdrahtungs-Verbindungslinien auf. Das Verbinden von analogen Knoten mit logischen Knoten ist nicht zulässig.

#### WERTE

| Elemen<br>t  | Beschreibung                                                                                                    |
|--------------|----------------------------------------------------------------------------------------------------|
| IN-ANALOG_1  | Der Block Input Analog" ist ein variabler Eingangsparameter für rationale Zahlen                                                               |
|              | Am Ausgang liegt stets der aktuelle Wert der Verbindung an.                                                                                    |
| OUT-ANALOG_1 | Der Block "Output Analog" ist ein Ausgangsparameter für rationale Zahlen. Der<br>Wert am Eingang dieses Blocks wird der Verbindung zugewiesen. |
| IO-ANALOG_1  | Der Block "IO Analog" ist ein variabler Eingangs- und Ausgangsparameter für                                                                    |
|              | rationale Zahlen. Der Wert am Eingang dieses Blocks wird der Verbindung                                                                        |
|              | zugewiesen. Am Ausgang des Blocks liegt stets der aktuelle Wert der Verbindung                                                                 |
|              | an.                                                                                                    |
| V-ANALOG_1   | Der Block "Virtual Analog" hat das gleiche Verhalten wie der Block "IO Analog", hat                                                            |
|              | aber keine Verbindungseigenschaft. Stattdessen wird an den Ausgang die der                                                                     |
|              | Eigenschaft                                                                                                    |
|              | "Value" zugewiesene rationale Zahl gesendet.                                                                                                   |

| CONSTANT_1<br>C=0 | Der Block "Constant Analog" ist ein konstanter Eingangsparameter für eine<br>rationale Zahl. An den Ausgang wird stets die rationale Zahl gesendet, die während<br>der Konfiguration der Task Engine in der Eigenschaft "Value" des Blocks<br>eingegeben wurde. Auf diese Weise kann der Block an andere Task-Engine-Blöcke<br>eine Konstante übergeben.  |
|-------------------|----------------------------------------------------------------------------------------------------|
|                   | Der Block "Input Logic" ist ein variabler Eingangsparameter für boolesche Werte.<br>Am Ausgang liegt stets der aktuelle Wert der Verbindung an.                                                                                                    |
|                   | Der Block "Output Logic" ist ein Ausgangsparameter für boolesche Werte. Der Wert<br>am Eingang dieses Blocks wird stets der Verbindung zugewiesen.                                                                                                    |
|                   | Der Block "IO Logic" ist ein variabler Eingangs- und Ausgangsparameter für<br>boolesche Werte. Der Wert am Eingang dieses Blocks wird der Verbindung<br>zugewiesen. Am Ausgang des Blocks liegt stets der aktuelle Wert der Verbindung<br>an.                                                                                                    |
| V-LOGIC_1         | Der Block "Virtual Logic" hat das gleiche Verhalten wie der Block "IO Logic", hat<br>aber keine Verbindungseigenschaft. Stattdessen wird an den Ausgang der logische<br>Wert gesendet, der in der Eigenschaft "Value" des Blocks eingegeben wurde.                                                                                                    |
| CONSTANT_2<br>C=0 | Der Block "Constant Logic" ist ein konstanter Eingangsparameter für einen<br>booleschen Wert. An den Ausgang wird stets der boolesche Wert gesendet, der<br>während der Konfiguration der Task Engine in der Eigenschaft "Value" des Blocks<br>eingegeben wurde. Auf diese Weise kann der Block an andere Task-Engine-Blöcke<br>eine Konstante übergeben. |
| CALENDAR_1        | Der Block "Calendar Entry" ist ein variabler Eingangsparameter für boolesche<br>Werte. Der Wert am Ausgang dieses Blocks ist von der Konfiguration der Blocks<br>und der Systemzeit des P 64 abhängig.                                                                                                    |

#### ANALOGE OPERATIONEN

| Elemen<br>t | Beschreibung                                                                                                    |
|-------------|----------------------------------------------------------------------------------------------------|
|             | Die rationale Zahl am Ausgang des Blocks "Addition" ist stets die Summe der<br>rationalen Zahlen der (verdrahteten) Eingänge. Es müssen nicht alle Eingänge<br>verdrahtet sein.                                                                                                    |
|             | Der Block "Subtraction" subtrahiert die rationale Zahl des unteren Eingangs von<br>der rationalen Zahl des oberen Eingangs. Am Ausgang wird stets das Ergebnis<br>dieser arithmetischen Operation angezeigt.                                                                             |
|             | Der Block "Multiplication" multipliziert die rationale Zahl des oberen Eingangs mit<br>der rationalen Zahl des unteren Eingangs. Am Ausgang wird stets das Ergebnis<br>dieser arithmetischen Operation angezeigt.                                                                        |
|             | Der Block "Division" teilt die rationale Zahl des oberen Eingangs durch die rationale<br>Zahl des unteren Eingangs.<br>VORSICHT: Wenn am unteren Eingang die rationale Zahl "0" anliegt, liegt<br>unabhängig vom Wert des oberen Eingangs stets die rationale Zahl "0" am<br>Ausgang an. |

|           | Der Block "Switch" wechselt abhängig vom booleschen Wert am oberen Eingang<br>die rationalen Zahlen am mittleren oder unteren Eingang durch. Wenn der<br>boolesche Wert am oberen Eingang falsch ist, wird am Ausgang der Wert des<br>mittleren Eingangs angezeigt. Wenn der boolesche Wert am oberen Eingang wahr<br>ist, wird am Ausgang der Wert des unteren Eingangs angezeigt. |
|-----------|----------------------------------------------------------------------------------------------------|
|           | Der Block "Equal" vergleicht die rationalen Zahlen an den Eingängen. Der<br>boolesche Wert am Ausgang ist nur dann wahr, wenn die Zahlen an den Eingängen<br>identisch sind.                                                                                                    |
|           | Der Block "Not Equal" vergleicht die rationalen Zahlen an den Eingängen. Der<br>boolesche Wert am Ausgang ist nur dann wahr, wenn die Zahlen an den Eingängen<br>unterschiedlich sind.                                                                                                    |
| GREATER_1 | Der Block "Greater" vergleicht die rationalen Zahlen an den Eingängen. Der<br>boolesche Wert am Ausgang ist nur dann wahr, wenn die rationale Zahl des oberen<br>Eingangs größer als die rationale Zahl des unteren Eingangs ist.                                                                                                    |
|           | Der Block "Greater Or Equal" vergleicht die rationalen Zahlen an den Eingängen.<br>Der boolesche Wert am Ausgang ist nur dann wahr, wenn die rationale Zahl des<br>oberen Eingangs größer oder gleich der rationalen Zahl des unteren Eingangs ist.                                                                                                    |
|           | Der Block "Less" vergleicht die rationalen Zahlen an den Eingängen. Der boolesche<br>Wert am Ausgang ist nur dann wahr, wenn die rationale Zahl des oberen Eingangs<br>kleiner als die rationale Zahl des unteren Eingangs ist.                                                                                                    |
|           | Der Block "Less Or Equal" vergleicht die rationalen Zahlen an den Eingängen. Der<br>boolesche Wert am Ausgang ist nur dann wahr, wenn die rationale Zahl des oberen<br>Eingangs kleiner oder gleich der rationalen Zahl des unteren Eingangs ist.                                                                                                    |

# LOGISCHE OPERATIONEN

| Elemen<br>t             | Beschreibung                                                                                                    |
|-------------------------|----------------------------------------------------------------------------------------------------|
| AND_1                   | Der boolesche Wert am Ausgang des Blocks "AND" ist nur dann wahr, wenn alle<br>(verdrahteten) Eingänge wahr sind.                                                                                                    |
| or <u>∎</u> 1<br>≥1 0 0 | Der boolesche Wert am Ausgang des Blocks "OR" ist nur dann wahr, wenn<br>mindestens ein (verdrahteter) Eingang wahr ist.                                                                                                    |
| ×or_1<br>=1             | Der boolesche Wert am Ausgang des Blocks "XOR" ist nur dann wahr, wenn die<br>Anzahl der wahren (verdrahteten) Eingänge ungerade ist.                                                                                                    |
| -1 0 0                  | Der Block "NOT" negiert den booleschen Wert am Eingang.                                                                                                    |
| MEMO_1                  | Der Block "Memo (Flipflop)" stellt eine bistabile Kippstufe dar. Der boolesche Wert<br>am Ausgang wird auf wahr gesetzt, wenn der Eingang "S" (Set) wahr ist. Der<br>Ausgang bleibt wahr, wenn der Eingang "S" falsch ist. Um den Ausgang auf falsch<br>zurückzusetzen, muss der Eingang "R" (Reset) wahr sein. |

|                     | Der Block "Switch" wechselt abhängig vom booleschen Wert am oberen Eingang<br>den booleschen Wert am mittleren oder unteren Eingang durch. Wenn der<br>boolesche Wert am oberen Eingang falsch ist, wird am Ausgang der Wert des<br>mittleren Eingangs angezeigt. Wenn der boolesche Wert am oberen Eingang wahr<br>ist, wird am Ausgang der Wert des unteren Eingangs angezeigt. |
|---------------------|----------------------------------------------------------------------------------------------------|
| PRESET_1            | Der Block "Load Preset" dient zum Laden der Voreinstellung eines P 64. Die<br>Voreinstellung wird geladen, wenn der Eingang wahr ist.                                                                                                    |
| USERFAULT_1         | Der Block "User Fault" dient zur Anzeige eines booleschen Werts durch einen User<br>Fault. Der User Fault ist aktiv, wenn der Eingang wahr ist. Am Ausgang wird stets<br>der Status des User Fault angezeigt.                                                                                                    |
|                     | Der Block "Equal" vergleicht die booleschen Werte an den Eingängen. Der<br>boolesche Wert am Ausgang ist nur dann wahr, wenn die Werte an den Eingängen<br>identisch sind (d. h., wenn beide Eingänge wahr oder beide Eingänge falsch sind).                                                                                                    |
| NEQUAL_1<br>■ ≠ 0 0 | Der Block "Not Equal" vergleicht die booleschen Werte an den Eingängen. Der<br>boolesche Wert am Ausgang ist nur dann wahr, wenn die Werte an den Eingängen<br>unterschiedlich sind (d. h., wenn ein Eingang wahr und der andere Eingang falsch<br>ist).                                                                                                    |

# ADVANCED

| Elemen<br>t      | Beschreibung                                                                                                    |
|------------------|----------------------------------------------------------------------------------------------------|
| TIMER_1<br>00:01 | Der Block "Timer" setzt den booleschen Wert "State" am Ausgang für die Dauer<br>von "Duration" auf wahr, wenn sich der boolesche Wert am Eingang von falsch in<br>wahr ändert. Die folgenden Diagramme veranschaulichen die Funktion der<br>verfügbaren Blockparameter:<br><b>Retrigger Falling:</b> |

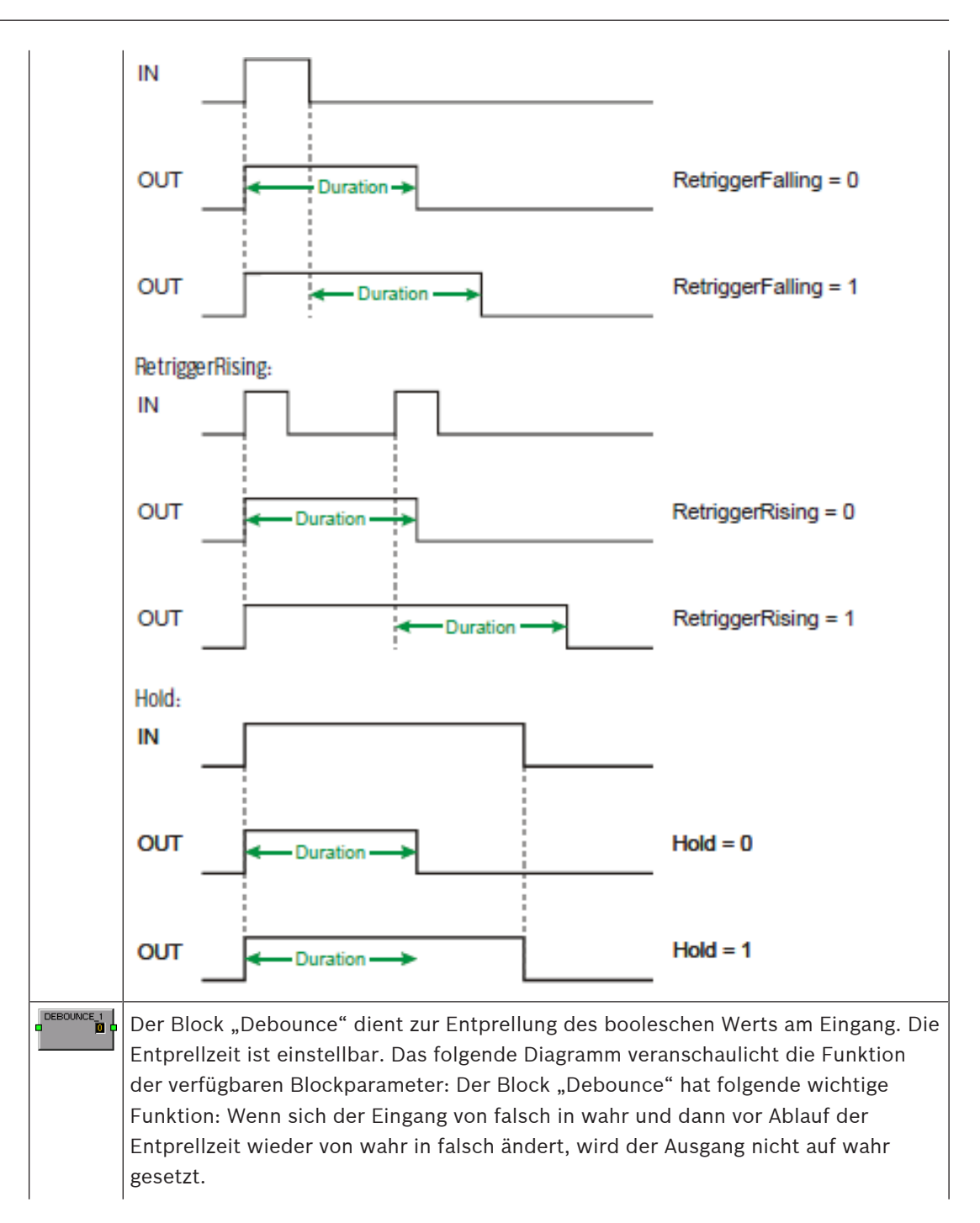

|                 | IN                                                                                                    | -          |               |          | ]                 |  |                                   |
|-----------------|----------------------------------------------------------------------------------------------------|------------|---------------|----------|-------------------|--|-----------------------------------|
|                 | OUT                                                                                                    | _          | <b>∢</b> Time | *        | r <b>∢</b> Time ≯ |  | RisingEdge = 0<br>FallingEdge = 1 |
|                 | OUT                                                                                                    | <b>4</b> T | ine 🕨         | ← Time ≯ | 1                 |  | RisingEdge = 1<br>FallingEdge = 0 |
|                 | OUT                                                                                                    |            |               | ←Time →  | < Time >          |  | RisingEdge = 1<br>FallingEdge = 1 |
|                 | Mit dem Block "Analog Delay" kann für die rationalen Zahlen am Eingang eine<br>Verzögerungszeit festgelegt werden. Der Wert am Eingang wird erst nach Ablauf<br>der Verzögerungszeit an den Ausgang gesendet. Die maximale Verzögerungszeit<br>beträgt 20 Sekunden.                                             |            |               |          |                   |  |                                   |
| DELAY_2         | Mit dem Block "Logic Delay" kann für die booleschen Werte am Eingang eine<br>Verzögerungszeit festgelegt werden. Der Wert am Eingang wird erst nach Ablauf<br>der Verzögerungszeit an den Ausgang gesendet. Die maximale Verzögerungszeit<br>beträgt 20 Sekunden.                                               |            |               |          |                   |  |                                   |
| Text Box        | Das Textfeld ermöglicht die Beschriftung von Task-Engine-Konfigurationen. Klicken<br>Sie im Kontextmenü auf den Eintrag "Modify Properties", um das Dialogfeld "Edit<br>Textbox" zu öffnen. In diesem Dialogfeld können Sie die Beschriftung bearbeiten<br>und z. B. den Schriftgrad und die Schriftart ändern. |            |               |          |                   |  |                                   |
| Superbl<br>ocks | Hier werden die Superblöcke aufgelistet. Informationen zur Verwendung von<br>Superblöcken finden Sie auf Seite 240.                                                                                                    |            |               |          |                   |  |                                   |

# 4.3 N8000 und P 64

Die folgenden Kapitel gelten sowohl für den N8000 als auch für den P 64.

# 4.3.1 DSP-Blöcke

Die Bibliothek, die alle verfügbaren DSP-Blöcke ("Processing Objects") enthält, befindet sich auf der linken Seite des DSP-Fensters. Die DSP-Blöcke werden in Gruppen oder Kategorien getrennt. Durch Klicken auf eine Gruppe öffnet sich diese Gruppe und ermöglicht den Zugriff auf die DSP-Blöcke, die sich darin befinden. Sie können die gewünschten DSP-Blöcke aus der Liste auf das Worksheet ziehen auf dem sie frei positioniert und/oder praktisch mit anderen Blöcken verbunden werden können.

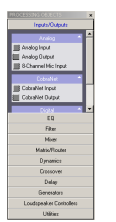

Die verfügbaren DSP-Blöcke sind in der folgenden Tabelle zusammengefasst.

| Kategorie                                                                                                    | Beschreibung/<br>Definition                                                                                                    | Eingä<br>nge | Ausgän<br>ge | Beschreibung                                                                                                    |
|----------------------------------------------------------------------------------------------------|----------------------------------------------------------------------------------------------------|--------------|--------------|----------------------------------------------------------------------------------------------------|
| Crossover                                                                                                    | n-Wege-                                                                                                    | 1            | 1            | Crossover-Blöcke in Mono/Stereo mit einem bis fünf                                                                                                    |
|                                                                                                    | Crossover                                                                                                    |              | 2            | Kanälen.                                                                                                    |
|                                                                                                    |                                                                                                    |              | 3            | Tiefpass mit den folgenden Parametern: "type",                                                                                                    |
|                                                                                                    |                                                                                                    |              | 4            | "frequency", "polarity", "level" und "mute".                                                                                                    |
|                                                                                                    |                                                                                                    |              | 5            |                                                                                                    |
|                                                                                                    | n-Wege-Stereo-                                                                                                    | 2            | 2            |                                                                                                    |
|                                                                                                    | Crossover                                                                                                    |              | 4            |                                                                                                    |
|                                                                                                    |                                                                                                    |              | 6            |                                                                                                    |
|                                                                                                    |                                                                                                    |              | 8            |                                                                                                    |
|                                                                                                    |                                                                                                    |              | 10           |                                                                                                    |
| Verzögerung                                                                                                    | Mono<br>Verzögerung x<br>ms                                                                                                    | 1            | 1            | Verzögerungs-Blöcke in Mono/Stereo mit 10, 100, 500<br>oder 2000 ms maximaler Verzögerung. Die Eingabe von<br>Werten für Abstand und Umgebungstemperatur ist |
|                                                                                                    | Stereo<br>Verzögerung x<br>ms                                                                                                    | 2            | 2            | möglich.                                                                                                    |
| Dynamik     RMS-     1     1     Kompressor-Blöcke in Mono/Ster       Compressor     Die Kompressoren besitzen einst       Mono     (THRESHOLDS), Ansprechzeiten | Kompressor-Blöcke in Mono/Stereo und RCM-24-Struktur.<br>Die Kompressoren besitzen einstellbare Schwellenwerte<br>(THRESHOLDS), Ansprechzeiten (Attack rates) und |              |              |                                                                                                    |
|                                                                                                    | RMS-<br>Compressor<br>Stereo                                                                                                    | 2            | 2            | Freigabezeiten (Release times) sowie Kompressionsraten.<br>Einige besitzen Soft-Knee-Charakteristik, Ausgangspegel<br>und Side Chain Inputs.                 |
|                                                                                                    | RMS-<br>Compressor<br>(RCM-24)                                                                                                    | 1            | 1            |                                                                                                    |
|                                                                                                    | Peak-Limiter<br>Mono                                                                                                    | 1            | 1            | Limiter-Blöcke in Mono/Stereo, RCM-24-Struktur oder<br>Peak Anticipation-Algorithmus. Die Limiter besitzen                                                   |
|                                                                                                    | Peak-Limiter<br>Stereo                                                                                                    | 2            | 2            | einstellbare Schwellenwerte (THRESHOLD),<br>Ansprechzeiten (Attack rates) und Freigabezeiten (Release                                                        |
|                                                                                                    | Peak-Limiter<br>(RCM-24)                                                                                                    | 1            | 1            |                                                                                                    |

|              | PA-Limiter                  | 1                       | 1 |                                                                                                    |  |  |  |
|--------------|-----------------------------|-------------------------|---|----------------------------------------------------------------------------------------------------|--|--|--|
|              | AGC                         | 1                       | 1 | Automatic Gain Control (AGC) in Mono-Struktur mit<br>einstellbarem Grenzwerk, Kompressionsrate, Soft-Knee-<br>Charakteristik, Ansprechzeiten (Attack rates) und<br>Freigabezeiten (Release times), Zielpegel und<br>Zeitkonstanten zur Gain-Erhöhung oder Reduktion. |  |  |  |
|              | ANC 2x1                     | 1 PR<br>M,<br>1 AM<br>B | 1 | Ambient Noise Control (ANC) mit einstellbarem<br>Schwellenwert (THRESHOLD), Ansprechzeiten (Attack<br>rates) und Freigabezeiten (Release times), mehreren Gain-<br>Einstellungen. Fader und Mute-Button für Eingänge.                                                |  |  |  |
|              | ANC 4x2                     | 2 PR<br>M,<br>2 AM<br>B | 2 |                                                                                                    |  |  |  |
|              | ANC 8x4                     | 4 PR<br>M,<br>4 AM<br>B | 4 |                                                                                                    |  |  |  |
|              | Ducker Mono                 | 2                       | 1 | Ducker-Blöcke in Mono/Stereo mit einstellbaren                                                                                                    |  |  |  |
|              | Ducker Stereo               | 3                       | 2 | Schwellenwerten (THRESHOLDS), Ducking-Pegel,<br>Ansprechzeiten (Attack rates) und Freigabezeiten (Release<br>times). Fader und Mute-Button für Eingänge.                                                                                                    |  |  |  |
|              | Expander                    | 1                       | 1 | Expander-Block mit einstellbarem Schwellenwert<br>(THRESHOLD), Ansprechzeiten (Attack rates),<br>Freigabezeiten (Release times), Ratio und Ausgangspegel.                                                                                                    |  |  |  |
|              | Gate                        | 1                       | 1 | Gate-Block mit einstellbarem Schwellenwert<br>(THRESHOLD), Ansprechzeiten (Attack rates),<br>Freigabezeiten (Release times) sowie Ausgangspegel.                                                                                                    |  |  |  |
| EQ – Graphic | n Band Graphic<br>EQ        | 1                       | 1 | Grafik-Equalizer in Mono/Stereo mit 10, 15 oder<br>31 Bändern. Zwei parametrische EQs sind auch möglich.                                                                                                    |  |  |  |
|              | n Band Stereo<br>Graphic EQ | 2                       | 2 |                                                                                                    |  |  |  |
| EQ –         | n Band PEQ                  | 1                       | 1 | Parametrischer Equalizer in Mono/Stereo mit einem bis                                                                                                    |  |  |  |
| Parametrisch | n Band Stereo<br>PEQ        | 2                       | 2 | 32 Bändern. Frei wählbare Filtertypen (PEQ, Low-/High-<br>Shelving, Hochpass, Tiefpass, Allpass) mit den folgenden<br>Parametern: "gain", "frequency", "quality/bandwidth" oder<br>"slope" für jedes Band.                                                           |  |  |  |
| Filter       | FIR-Filter                  | 1                       | 1 | Finite Impulse Response-Blöcke mit Nummer 256, 512,<br>768, 1024, 1280, 1536 oder 1792. Mögliche Filtertypen<br>sind Hochpass, Tiefpass oder Bandpass.                                                                                                    |  |  |  |
|              | Low Pass Mono               | 1                       | 1 | Tiefpassblöcke in Mono/Stereo mit den folgenden                                                                                                    |  |  |  |
|              | Tiefpass Stereo             | 2                       | 2 | Parametern: "trequency", "slope" und "quality".                                                                                                    |  |  |  |

|                | Hochpass Mono             | 1 | 1  | Hochpassblöcke in Mono/Stereo mit den folgenden                                                    |
|----------------|---------------------------|---|----|----------------------------------------------------------------------------------------------------|
|                | Hochpass<br>Stereo        | 2 | 2  | Parametern: "frequency", "slope" und "quality".                                                    |
|                | Bandpass Mono             | 1 | 1  | Bandpassblöcke in Mono/Stereo mit den folgenden                                                    |
|                | Bandpass<br>Stereo        | 2 | 2  | Parametern: "frequency" und "quality/bandwidth".                                                   |
|                | Low-Shelf<br>Mono         | 1 | 1  | Low-Shelf-Blöcke in Mono/Stereo mit den folgenden<br>Parametern: "frequency", "slope" und "gain".  |
|                | Low-Shelf<br>Stereo       | 2 | 2  |                                                                                                    |
|                | High-Shelf<br>Mono        | 1 | 1  | High-Shelf-Blöcke in Mono/Stereo mit den folgenden<br>Parametern: "frequency", "slope" und "gain". |
|                | High-Shelf<br>Stereo      | 2 | 2  |                                                                                                    |
|                | Notch Mono                | 1 | 1  | Notch-Blöcke in Mono/Stereo mit den folgenden                                                      |
|                | Notch Stereo              | 2 | 2  | Parametern: "frequency" und "quality/bandwidth".                                                   |
|                | Allpass Mono              | 1 | 1  | Allpass-Blöcke in Mono/Stereo mit den folgenden                                                    |
|                | Allpass Stereo            | 2 | 2  | Parametern: "frequency" and "order".                                                               |
|                | Klangregler<br>Mono       | 1 | 1  | Klangregler-Blöcke in Mono/Stereo mit Gain-Reglern für<br>Bass/Mitten/Höhen.                       |
|                | Klangregler<br>Stereo     | 2 | 2  |                                                                                                    |
| FIR-Controller | n-Wege-Mono-              | 1 | 1  | FIR-Controller-Blöcke in Mono/Stereo mit ein bis fünf                                              |
|                | FIR-Controller            |   | 2  | Wegen. Jeder Weg verfügt über einen 6-Band-PEQ, ein                                                |
|                |                           |   | 3  | Filter, Pegelregelung und einen Kompressor/Limiter. Das                                            |
|                |                           |   | 4  | Importieren von werkseitig vorgenommenen                                                           |
|                |                           |   | 5  | von benutzerdefinierten Parametersätzen als                                                        |
|                | n-Wege-Stereo-            | 2 | 2  | Lautsprechereinstellungen ist ebenfalls möglich.                                                   |
|                | FIR-Controller            |   | 4  |                                                                                                    |
|                |                           |   | 6  |                                                                                                    |
|                |                           |   | 8  |                                                                                                    |
|                |                           |   | 10 |                                                                                                    |
| Generatoren    | Tongenerator              | 0 | 1  | Tongenerator zur Erzeugung eines konstanten Sinus-<br>Signals oder Sinus-Signal-Sweeps.            |
|                | Rauschsignalge<br>nerator | 0 | 1  | Rauschsignalgenerator zur Erzeugung von weißem/rosa<br>Rauschen.                                   |

| Eingänge/<br>Ausgänge | Analogeingang                   | 8 | - | Der analoge Line-Eingang (Al-1) verfügt über acht analoge<br>Eingänge. Jeder Eingang verfügt über einen Fader, einen<br>Levelmeter, Mute- und Invert-Buttons.                                                                                                    |  |  |  |  |  |  |  |   |   |
|-----------------------|---------------------------------|---|---|----------------------------------------------------------------------------------------------------|--|--|--|--|--|--|--|---|---|
|                       | Analogausgang                   | - | 8 | Der analoge Line-Ausgang (AO-1) verfügt über acht analoge<br>Ausgänge. Jeder Ausgang verfügt über einen Fader, einen<br>Levelmeter, Mute- und Invert-Buttons.                                                                                                    |  |  |  |  |  |  |  |   |   |
|                       | Digitaleingang                  | 8 | - | Der digitale Eingang (DI-1) verfügt über acht digitale<br>Eingänge. Jeder Eingang verfügt über einen Fader, einen<br>Levelmeter, Mute- und Invert-Buttons. Für jeden<br>Empfänger kann die Eingangsquelle ausgewählt werden<br>und der Status und die Taktfrequenz werden angezeigt.                                            |  |  |  |  |  |  |  |   |   |
|                       | Digitalausgang                  | - | 8 | Der Digitalausgang (DO-1) verfügt über acht digitale<br>Ausgänge. Jeder Ausgang verfügt über einen Fader, einen<br>Levelmeter, Mute- und Invert-Buttons.                                                                                                    |  |  |  |  |  |  |  |   |   |
|                       | Analoger<br>Mikrofoneingan<br>g | 8 | - | Der analoge Mikrofoneingang (MI-1) verfügt über acht<br>analoge Eingänge mit Empfindlichkeiten, die für den<br>Anschluss von Mikrofonen geeignet sind. Jeder Eingang<br>verfügt über einen Fader, einen Levelmeter, Gain Control,<br>Mute- und Invert-Buttons. Für jeden Eingang kann auch<br>Phantomspeisung aktiviert werden. |  |  |  |  |  |  |  |   |   |
|                       | CobraNet-<br>Eingang            | 8 | - | Der CobraNet-Eingang (CM-1) verfügt über acht<br>Eingangskanäle. Das Auswählen eines CobraNet-Bundles<br>ist möglich, indem seine Nummer oder der zugewiesene<br>Name eingegeben wird. Jeder Kanal hat Status-LEDs, eine<br>Wortlängenanzeige und einen Mute-Button.                                                            |  |  |  |  |  |  |  |   |   |
|                       | CobraNet-<br>Ausgang            | - | 8 | Die CobraNet-Ausgabe (CM-1) verfügt über acht<br>Ausgangskanäle. Das Auswählen eines CobraNet-Bundles<br>ist möglich, indem seine Nummer oder der zugewiesene<br>Name eingegeben wird.                                                                                                    |  |  |  |  |  |  |  |   |   |
|                       | Dante-Eingang                   | 8 | - | Die Dante-Eingang (DM-1) verfügt über acht<br>Eingangskanäle.                                                                                                    |  |  |  |  |  |  |  |   |   |
|                       | Dante-Ausgang                   | - | 8 | Die Dante-Ausgang (DM-1) verfügt über acht<br>Ausgangskanäle.                                                                                                    |  |  |  |  |  |  |  |   |   |
|                       | OMNEO-<br>Eingang               | 8 | - | Der OMNEO-Eingang (OM-1) verfügt über acht<br>Eingangskanäle.                                                                                                    |  |  |  |  |  |  |  |   |   |
|                       | OMNEO-<br>Ausgang               | - | 8 | Der OMNEO-Ausgang (OM-1) verfügt über acht<br>Ausgangskanäle.                                                                                                    |  |  |  |  |  |  |  |   |   |
| Lautsprecher-         | n-Wege-LS-                      | 1 | 1 | Lautsprecher-Controller-Blöcke in Mono/Stereo mit einem                                                                                                    |  |  |  |  |  |  |  |   |   |
| Controller            | Controller                      |   | 2 | bis fünf Wegen.<br>Jeder Weg verfügt über einen 6-Band-PEQ. ein Crossover                                                                                                    |  |  |  |  |  |  |  |   |   |
|                       |                                 |   | 3 | mit Polarität, anpassbares Delay, Pegelregelung und einen                                                                                                    |  |  |  |  |  |  |  |   |   |
|                       |                                 |   | 4 | Kompressor/Limiter. Das Importieren von werkseitig<br>vorgenommen Lautsprechereinstellungen für ieden                                                                                                    |  |  |  |  |  |  |  |   |   |
|                       |                                 |   |   |                                                                                                    |  |  |  |  |  |  |  | 5 | 5 |

|               | n-Wege-Stereo-                                              | 2   | 2   | Lautsprecher-Controller ist möglich. Das Exportieren von                                                                                                    |
|---------------|-------------------------------------------------------------|-----|-----|----------------------------------------------------------------------------------------------------|
|               | LS-Controller                                               |     | 4   | benutzerdefinierten Parametersätzen als                                                                                                    |
|               |                                                             |     | 6   |                                                                                                    |
|               |                                                             |     | 8   |                                                                                                    |
|               |                                                             |     | 10  |                                                                                                    |
| Matrix/Router | l x O Matrix-<br>Mixer                                      | 232 | 232 | Die Matrix-Mixer haben zwischen zwei und 32 Eingänge<br>und zwischen zwei und 32 Ausgänge.<br>Jeder Eingang oder Ausgang und jeder Knoten der Matrix<br>verfügen über individuelle Pegelregler. Eine beliebige Zahl<br>an vorhandenen Eingängen kann zu einem oder mehreren<br>Ausgängen heruntergemischt werden. |
|               | I x O<br>Prioritätsmatrix<br>I x O Matrix-<br>Router<br>232 |     | 232 | Die Prioritätsmatrix hat zwischen zwei und 32 Eingänge<br>und zwischen zwei und 32 Ausgänge.<br>Die Einstellung der Priorität für jeden Eingang ist möglich.<br>Alle Ausgänge und alle Knoten der Matrix verfügen über<br>individuelle Pegelregler.                                                               |
|               |                                                             |     | 232 | Der Matrixrouter hat zwischen zwei und 32 Eingänge und<br>zwischen zwei und 32 Ausgänge.<br>Alle Eingänge und -Ausgänge verfügen über individuelle<br>Pegelregler. Jeder Eingang kann einem oder mehreren<br>Ausgängen zugewiesen werden. Allerdings kann nur ein<br>Eingang pro Ausgang aktiv sein.              |
|               | Router                                                      | 132 | 132 | Router-Blöcke mit zwischen einem und 32 Eingängen und<br>zwischen einem und 32 Ausgängen. Jeder Ausgang kann<br>nur durch ein einzelnes Eingangsquellensignal versorgt<br>werden. Allerdings ist das Zuweisen eines Eingangs zum<br>mehreren Ausgängen möglich.                                                   |
| Mixer         | Mono-Mixer                                                  | 232 | 1   | Die Mono- und Stereo-Mixer verfügen über zwischen zwei                                                                                                    |
|               | Stereo-Mixer                                                | 232 | 2   | und 32 Eingänge und einen oder zwei Ausgänge. Jeder<br>Eingang besitzt einen Fader, Signal-/Clipping-LEDs, Mute-,<br>Solo- und Invert-Buttons während die Ausgangskanäle<br>einen Fader, Signal-/Clipping-LEDs und einen Mute-<br>Buttonbesitzen.                                                                 |
|               | Auto-Mixer                                                  | 2   | 3   | Der Auto-Mixer hat 2, 4, 6, 8, 10, 12, 16 oder 24 Ein-/                                                                                                    |
|               |                                                             | 4   | 5   | Ausgänge und einen zusätzlichen Auto-Mix-Ausgang.<br>Jeder Fingang verfügt über einen Fader, einen Meter                                                                                                    |
|               |                                                             | 6   | 7   | (Messanzeige), Signal-/Clipping-LEDs, Mute-, Solo-, Invert-                                                                                                    |
|               |                                                             | 8   | 9   | und Prio-Buttons und die Kontrollbox "Auto", während der<br>Auto-Mix-Ausgang einen Fader, einen Meter, einen Mute-                                                                                                    |
|               |                                                             | 10  | 11  | und Invert-Button sowie einen Freeze-Gain-Button besitzt.                                                                                                    |
|               |                                                             | 12  | 13  | HINWEIS: Für die Verwendung eines Auto-Mixer-Blocks<br>mit 16 oder 24 Fingängen ist ein DSP-2DSP-                                                                                                    |
|               |                                                             | 16  | 17  | Erweiterungsmodul erforderlich.                                                                                                    |
|               |                                                             | 24  | 25  |                                                                                                    |

| Utilities | Signal Meter<br>(Signal-<br>Messanzeige) | nal Meter 1 -<br>gnal-<br>ssanzeige) |  | Signal Meter Block, der VU-Daten anzeigt.                                                                  |
|-----------|------------------------------------------|--------------------------------------|--|----------------------------------------------------------------------------------------------------|
|           | Textfeld                                 |                                      |  | Editierfähiges Textfeld zur Beschriftung der DSP-<br>Konfiguration. Schriftgröße, -farbe und -typ wählbar. |
|           | Superblocks<br>(Superblöcke)             |                                      |  | Übersicht über alle verfügbaren Superblocks.                                                               |

## AUTOMATIC GAIN CONTROL (AGC) - AUTOMATISCHE VERSTÄRKUNGSREGELUNG

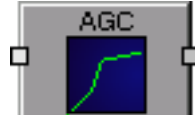

Der DSP-Block "Automatic Gain Control" (AGC) verändert die Dynamik des Audiosignals. Die Aufgabe der AGC ist es, ein Signal (überwiegend gesprochenes Word) bis zu einem bestimmten Pegel (effektiver Durchschnittswert, Zielpegel) zu regeln. Dies geschieht durch die Absenkung der Signale mit Pegeln über dem Zielpegel und die Verstärkung von Signalen mit Pegeln unterhalb des Zielpegels. Im Vergleich zu einem Kompressor können die Regelungsintervalle länger sein, da Pegeländerungen nicht offensichtlich sind. Ein Beispiel für die Verwendung der AGC in Sprachanwendungen könnte die automatische Pegelregelung bei einer Podiumsdiskussion sein. In Musikanwendungen kann die AGC verwendet werden, um Pegelunterschiede zwischen verschiedenen Titeln oder Songs automatisch auszugleichen.

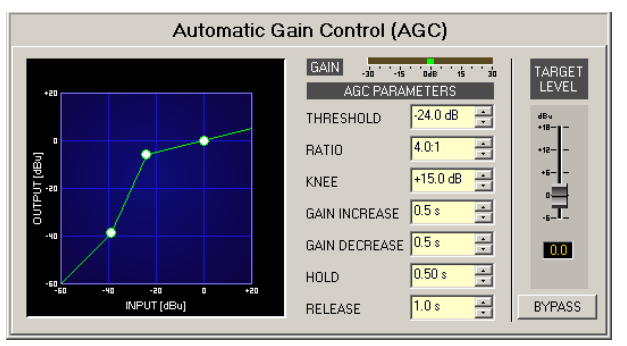

| Element            | Standar<br>d | Bereich      | Beschreibung                                                                                                    |
|--------------------|--------------|--------------|----------------------------------------------------------------------------------------------------|
| GAIN               |              |              | Dieser Meter zeigt an, um wie viel die AGC den Signalpegel absenkt<br>oder verstärkt. Eine grünes Box, die sich von der 0-dB-Markierung<br>nach links bewegt, zeigt die Pegelreduzierung an. Eine grüne Box,<br>die sich von der 0-dB-Markierung nach rechts bewegt, zeigt die<br>Pegelverstärkung an. |
| THRESHOLD 0.0 dB 🛫 | -25 dBu      | -300 dB<br>u | THRESHOLD definiert den Pegel, an dem die AGC einsetzt. Der<br>THRESHOLD-Wert bezieht sich immer auf den eingestellten TARGET-<br>Wert.                                                                                                    |
| RATIO 2:1          | 5.0:1        | 1:115:1      | RATIO definiert die Kompressionsrate, d. h. inwieweit der<br>Signalpegel über den relativen Schwellenwert-Pegel (THRESHOLD)<br>hinaus reduziert wird. Ein Ratio (Regelverhältnis) von 4.0:1<br>entspricht einer Signalreduktion um den Faktor 4.                                                       |

| Г                                                         |   | 1      |               |                                                                                                    |
|-----------------------------------------------------------|---|--------|---------------|----------------------------------------------------------------------------------------------------|
| KNEE 10 dB                                                | • | +10 dB | 0.1<br>15 dB  | Einstellbare Biegung der Kompressionskurve unter THRESHOLD. Ein<br>moderates Ratio (Regelverhältnis) verhindert einen Freigabezeit/<br>Sprung in der Verstärkung am THRESHOLD.                                                    |
| GAIN INCREASE 5 ms                                        |   | 0,5 s  | 0.3 20 s      | GAIN INCREASE definiert das Zeitintervall, wie lange die AGC<br>benötigt, um den Signalpegel auf TARGET anzuheben.                                                                                                    |
| GAIN DECREASE 50 ms                                       |   | 0,5 s  | 0,320 s       | GAIN DECREASE definiert das Zeitintervall, wie lange die AGC benötigt, um den Signalpegel auf TARGET zu reduzieren.                                                                                                    |
| HOLD 0.50 \$                                              | • | 0,05 s | 0,0560<br>s   | HOLD definiert, wie lange die AGC das Signal verstärkt, nachdem<br>der Signalpegel aus dem Betriebsbereich der AGC herausgefallen ist<br>(unterhalb des festgelegten THRESHOLD- und -KNEE-Pegels, die<br>relativ zu TARGET sind). |
| RELEASE 250 ms                                            | • | 1 s    | 0,320 s       | RELEASE definiert die Zeit, die es dauert, um den Pegel zurück zur<br>Eins-Verstärkung zu steuern, nachdem der HOLD-Zeitraum<br>verstrichen ist.                                                                                  |
| dBu<br>+18-<br>+12-<br>+12-<br>-<br>-<br>-<br>-<br>-<br>- |   | 0 dBu  | -6<br>+18 dBu | TARGET-Fader für die Einstellung des gewünschten Ausgangspegels<br>(durchschnittlicher RMS-Pegel) für das verarbeitete Audiosignal.                                                                                               |
| 0.0                                                       |   |        |               | Dieses Feld zeigt das derzeit festgelegte TARGET als numerischen<br>Wert. Die Eingabe des gewünschte Zielwerts ist ebenfalls möglich.                                                                                             |
| BYPASS                                                    |   |        |               | BYPASS aktiviert (nicht eingerastet) oder deaktiviert (eingerastet)<br>die AGC. Dadurch kann ein schneller A-/B-Vergleich zwischen dem<br>ursprünglichen Signal und dem Signal nach der AGC-Verarbeitung<br>erfolgen.             |

## **ALLPASS FILTER**

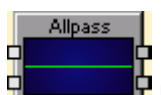

Im Vergleich zu anderen Filtertypen bietet der Allpass-Filter im DSP-Block konstanten Gain über alle Frequenzen. Allpass-Filter haben jedoch eine frequenzabhängige Phasenverschiebung (nichtlinearer Phasengang), die für Signalverzögerung oder Phasenequalisierung verwendet wird.

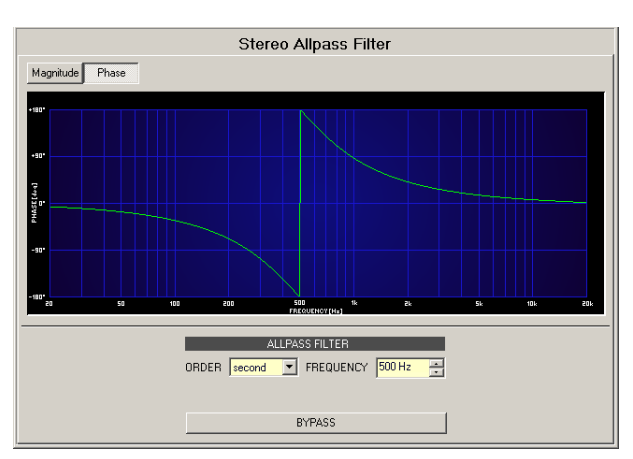

| Element          | Standar<br>d | Bereic<br>h        | Beschreibung                                                                                                    |
|------------------|--------------|--------------------|----------------------------------------------------------------------------------------------------|
| Magnitude Phase  |              |                    | Switch zur Auswahl der Anzeige von<br>Amplitudenfrequenzgang (Magnitude) oder<br>Phasengang (Phase) im Bode-Diagramm.                                                                                     |
| 25 dB 50 dB      |              |                    | Switch um die Amplitudenachse auf 25 dB (± 12,5 dB)<br>oder 50 dB (± 25 dB) zu skalieren.                                                                                                    |
| DRDER second     | erster       | erster,<br>zweiter | ORDER legt die gewünschte Reihenfolge des Filters<br>fest. Ein Allpass-Filter der ersten Ordnung verschiebt<br>die Phase um 180°. Ein Allpass-Filter der zweiten<br>Ordnung verschiebt die Phase um 360°. |
| FREQUENCY 500 Hz | 1.000 Hz     | 10 Hz<br>.20 kHz   | FREQ (Frequenz) legt die Mittenfrequenz des Filters<br>fest.                                                                                                    |
| BYPASS           |              |                    | BYPASS aktiviert (nicht eingerastet) oder deaktiviert<br>(eingerastet) den Filter. Dadurch kann ein schneller A-/<br>B-Vergleich zwischen dem gefilterten und dem<br>ursprünglichen Soundsignal erfolgen. |

## Bearbeiten von Filtern durch Ziehen der Maus (Drag) in der Grafikanzeige

Wenn der Filter aktiviert wurde (BYPASS ist nicht aktiv), stellt ein weißer Punkt im Frequenzgangsdiagramm den ausgewählten Filter dar. Klicken Sie auf diesen Punkt mit der linken Maustaste und halten Sie die Taste fest um die Filterfrequenz durch Ziehen der Maus (Drag) nach links oder rechts zu ändern.

## AMBIENT NOISE CONTROL

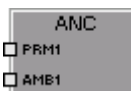

Der DSP-Block "Ambient Noise Control" (ANC) ändert den Pegel von bis zu vier Programmsignalen automatisch abhängig vom aktuellen Umgebungs- oder

Hintergrundgeräuschpegel (Ambient Level), d. h. der Umgebungsgeräuschpegel in einem Bereich steuert die Lautstärkeregelung, wobei garantiert wird, dass die Wiedergabelautstärke immer ausreicht, dass Durchsagen oder Alarmmeldungen gut verständlich wiedergegeben werden. Das Umgebungsgeräusch (Ambient noise) kann mit bis zu vier kalibrierten Standardmikrofon empfangen werden.

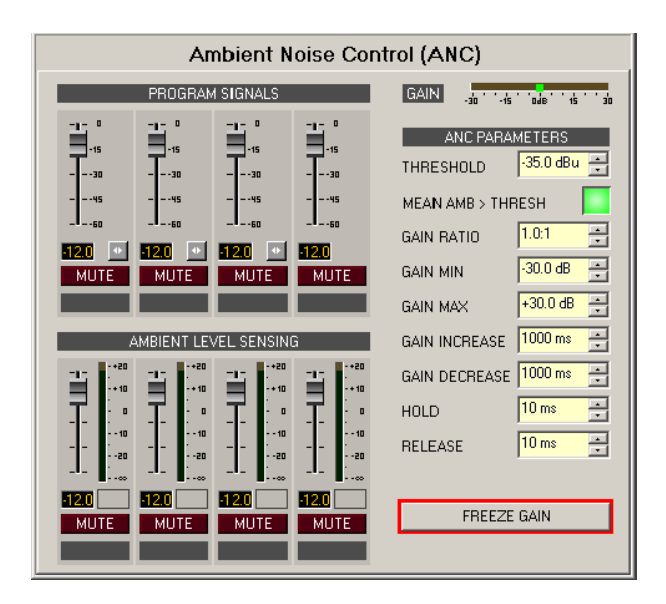

| Element                 | Standar<br>d | Bereich       | Beschreibung                                                                                                    |  |  |
|-------------------------|--------------|---------------|----------------------------------------------------------------------------------------------------|--|--|
| PROGRAM SIGNALS         |              |               |                                                                                                    |  |  |
|                         | -25 dBu      | -300 dB<br>u  | Fader für die Einstellung des Programmsignalpegels.                                                                                                    |  |  |
| 0.0                     |              |               | Dieses Feld zeigt den derzeit festgelegten numerischen<br>Signalpegelwert pro Fader. Die Eingabe des gewünschten<br>Werts ist ebenfalls möglich.                                                          |  |  |
|                         |              |               | LINK-Button gruppiert angrenzende/benachbarte<br>Eingangskanäle.                                                                                                    |  |  |
| MUTE                    |              |               | MUTE-Button schaltet das Eingangssignal stumm.                                                                                                    |  |  |
|                         |              |               | Textfeld um einem Eingangskanal einen<br>applikationsspezifischen Namen zu geben.<br>ACHTUNG: Die Verwendung der Zeichen* (Sternchen)<br>und = (Gleichheitszeichen) in Namen ist nicht zulässig.          |  |  |
| AMBIENT LEVEL SENSING   |              |               |                                                                                                    |  |  |
| I<br>₹                  | -25 dBu      | -300 dB<br>u  | Fader für die Gewichtung verschiedener Mikrofone<br>(Testsignale), die eingesetzt werden, um<br>Umgebungsgeräusche aufzunehmen.                                                                           |  |  |
| 0.0                     |              |               | Dieses Feld zeigt den derzeit festgelegten numerischen<br>Signalpegelwert pro Fader. Die Eingabe des gewünschten<br>Werts ist ebenfalls möglich.                                                          |  |  |
| -+20<br>                |              |               | Zeigt den RMS-Pegel des Umgebungsgeräuschpegels.                                                                                                    |  |  |
| MUTE                    |              |               | MUTE-Button schaltet das Eingangssignal stumm.                                                                                                    |  |  |
|                         |              |               | Textfeld um einem Eingangskanal einen<br>applikationsspezifischen Namen zu geben.<br>ACHTUNG: Die Verwendung der Zeichen * (Sternchen)<br>und/oder = (Gleichheitszeichen) in Namen ist nicht<br>zulässig. |  |  |
| GAIN .30 -15 Date 15 30 |              |               | Dieser Meter zeigt den aktuellen Grad der Verstärkung/<br>Absenkung, der auf Programmsignale angewendet wird.                                                                                             |  |  |
| THRESHOLD 0.0 dBu 🚍     | -35 dBu      | -3521 d<br>Bu | THRESHOLD definiert den Umgebungsgeräuschpegel, über dem der Programmsignalpegel verstärkt wird.                                                                                                    |  |  |

| AMBIENT ABOVE THRESH |         |               | Diese Anzeige leuchtet rot auf, wenn der aktuelle<br>Umgebungsgeräuschpegel den THRESHOLD übersteigt. Sie<br>leuchtet grün, wenn der Umgebungsgeräuschpegel unter<br>THRESHOLD liegt.                                                       |
|----------------------|---------|---------------|----------------------------------------------------------------------------------------------------|
| GAIN RATIO 2:1 💌     | 1.0:1   | 0.25:14:<br>1 | Zeigt an, um wie viel der Pegel des Programmsignals<br>verstärkt wird, wenn der Umgebungsgeräuschpegel um<br>1 dB erhöht wird.                                                                                                    |
| GAIN MIN 10 dB 💌     | -30 dB  | -30<br>30 dB  | Definiert den (Mindest-)Pegel des Ausgangssignals, wenn<br>der Umgebungsgeräuschpegel niedrig ist (unter<br>THRESHOLD).                                                                                                    |
| GAIN MAX +30.0 dB 🚑  | +30 dB  | -3030 d<br>B  | Definiert den maximalen Pegel des Ausgangssignals, wenn<br>der Umgebungsgeräuschpegel hoch ist.                                                                                                    |
| GAIN INCREASE 48     | 1000 ms | 103000<br>ms  | Zeitkonstante zur Erhöhung des Programmsignalpegels,<br>wenn der Umgebungsgeräuschpegel den THRESHOLD<br>kontinuierlich übersteigt. Die Zeit, bis der neue<br>Signalpegel erreicht ist, beträgt ca. 5 Mal die festgelegte<br>Reaktionszeit. |
| GAIN DECREASE 0.5s   | 1000 ms | 103000<br>ms  | Zeitkonstante zur Reduizierung des Programmsignalpegels<br>wenn der Umgebungsgeräuschpegel kontinuierlich unter<br>dem THRESHOLD liegt.                                                                                                    |
| HOLD 1s 💌            | 10 ms   | 101000<br>ms  | HOLD definiert, wie lange das Programmsignal beibehalten<br>(verstärkt) wird, wenn der Umgebungsgeräuschpegel unter<br>dem THRESHOLD liegt.                                                                                                 |
| RELEASE 200 ms 📻     | 10 ms   | 103000<br>ms  | RELEASE definiert, wie lange es dauert, bis der<br>Programmsignalpegelzurück und zu GAIN MIN gesteuert<br>wird, nachdem die HOLD-Zeit abgelaufen ist.                                                                                       |
| FREEZE GAIN          |         |               | Durch Klicken auf FREEZE GAIN wird die aktuelle<br>Verstärkung des Programmsignals gespeichert. Diese wird<br>beibehalten, selbst wenn sich der<br>Umgebungsgeräuschpegel ändert.                                                           |

#### ANALOG LINE INPUTS

| S1: Analo | gin            |
|-----------|----------------|
|           | 0.0 1          |
|           | 0.0 2          |
|           | <b>0.0</b> 3 ¢ |
|           | 0.0 4 🕻        |
|           | 0.0 5 🕻        |
|           | <b>0.0</b> 6 ¢ |
|           | 0.0 7 0        |
|           |                |

Der DSP-Block "Analog Line Inputs" bietet Zugang zu den acht analogen Eingängen einer Al-1-Analogeingangskarte. Es können unabhängige Einstellungen für jeden Eingangskanal vorgenommen werden. Ein Fader mit Ramping-Funktion sowie Mute- und Invert-Buttons dienen als Bedienelemente. Jeder Eingangskanal hat seinen individuellen Levelmeter. Angrenzende Kanäle können über den LINK-Button verknüpft werden. Dies ermöglicht die praktische synchrone Einstellung mehrerer Eingangskanäle, z. B. für Stereosignale. Jeder Eingangskanal besitzt einen Pilottondetektor, der bei Aktivierung eine dauerhafte Überwachung des Ausgangs und des angeschlossenen Audiokabels eines externen Audiogeräts bietet. Das Aktivieren und Konfigurieren des Pilottondetektors ist im Offline-Modus über das Fenster "Advanced Control" möglich.

| Slot 1: Analog Line Inputs |                                                                       |                                                                             |                                    |                                                 |                                                |                                             |  |  |  |
|----------------------------|-----------------------------------------------------------------------|-----------------------------------------------------------------------------|------------------------------------|-------------------------------------------------|------------------------------------------------|---------------------------------------------|--|--|--|
| LINE 1 🔹 LINE 2 🔹          | LINE 1 0 LINE 2 0 LINE 3 0 LINE 4 0 LINE 5 0 LINE 6 0 LINE 7 0 LINE 8 |                                                                             |                                    |                                                 |                                                |                                             |  |  |  |
|                            | +0<br>+10<br>-+10<br>10<br>20<br>                                     | *20<br>*10<br>*10<br>*0<br>*0<br>*10<br>*0<br>*10<br>*10<br>*10<br>*10<br>* | +20<br>+10<br>-0<br>-10<br>-20<br> | +20<br>+10<br>- 0<br>- 10<br>- 10<br>- 20<br>20 | +20<br>+10<br>- 10<br>- 10<br>- 10<br>- 20<br> | +20<br>+10<br>-0<br>-0<br>-10<br>-10<br>-20 |  |  |  |
| 0.0 PLT 0.0 PLT            | 0.0                                                                   | 0.0                                                                         | 0.0                                | 0.0                                             | 0.0                                            | 0.0                                         |  |  |  |
| MUTE INV MUTE INV          | MUTE INV                                                              | MUTE INV                                                                    | MUTE INV                           | MUTE INV                                        | MUTE INV                                       | MUTE INV                                    |  |  |  |

| Element                                   | Standar<br>d | Bereich         | Beschreibung                                                                                                    |
|-------------------------------------------|--------------|-----------------|----------------------------------------------------------------------------------------------------|
| LINE 1                                    |              |                 | Permanente Kanalbeschriftung. Kanäle werden von LINE 1<br>bis LINE 8 nummeriert.                                                                                                    |
| 4                                         |              |                 | LINK-Button für die Verknüpfung (Gruppierung)<br>angrenzender Eingangskanäle.                                                                                                    |
| İ                                         | 0,0 dB       | -80<br>+18,0 dB | Fader für die Einstellung des Eingangspegel. Die Ramping-<br>Zeit, die das Ramping des Faders steuert, kann im Fenster<br>"Advanced Control" eingestellt werden.                                                                                                    |
| 0.0                                       | 0,0 dB       | -80<br>+18,0 dB | Die Fader-Anzeige zeigt den numerischen Wert der aktuellen<br>Fader-Einstellungen an. Des Weiteren kann ein bestimmter<br>Wert eingegeben werden.                                                                                                    |
| - + 20<br>- + 10<br>- 0<br>10<br>20<br>20 |              |                 | Gibt den aktuellen Eingangspegel an.                                                                                                    |
| PLT                                       |              |                 | Über den PLT-Button wird der Pilottondetektor aktiviert<br>(eingerastet) oder deaktiviert (nicht eingerastet). Der PLT-<br>Button leuchtet rot, wenn der Pilottondetektor aktiv ist,<br>ohne dass ein Pilottonsignal erkannt wurde. Wenn ein<br>Pilottonsignal vorhanden ist, leuchtet der PLT-Button grün.<br>Der PLT-Button erscheint nur, wenn der Pilottondetektor<br>bereits zuvor im Fenster "Advanced Control" aktiviert<br>wurde. |
| MUTE                                      |              |                 | MUTE-Button, um das Eingangssignal stummzuschalten.                                                                                                    |
| INV                                       |              |                 | INV-Button, um die Eingangssignal-Polarität zu invertieren.                                                                                                    |
|                                           |              |                 | Textfeld zur Beschriftung eines Eingangskanals, z.B. durch<br>Vergabe eines applikationsspezifischen Namens.                                                                                                    |

| ACHTUNG: Die Verwendung der Zeichen* (Sternchen) und |
|------------------------------------------------------|
| = (Gleichheitszeichen) in Namen ist nicht zulässig.  |

Klicken Sie mit der rechten Maustaste auf den DSP-Block und wählen Sie "Advanced Control" über das Pop-up-Kontextmenü des analogen Line-Eingangs-Blocks um das Fenster "Advanced Control" zu öffnen.

|      | Analog Inputs - Advanced Control |               |                 |           |              |  |  |  |  |  |  |
|------|----------------------------------|---------------|-----------------|-----------|--------------|--|--|--|--|--|--|
| CH.  | FADER                            |               | PILOT DETECTION |           |              |  |  |  |  |  |  |
|      | Ramp Time                        | [s] Det. Used | Notch Used      | Freq [Hz] | Thresh [dBu] |  |  |  |  |  |  |
| 1    | 0.001 🚊                          |               |                 | 19000 🚊   | -40.0 📩      |  |  |  |  |  |  |
| 2    | 0.001                            | ]             | Г               | 19000 🔎   | -40.0        |  |  |  |  |  |  |
| 3    | 0.001                            | ]             | Г               | 19000 🔎   | -40.0        |  |  |  |  |  |  |
| 4    | 0.001                            | ]             | Г               | 19000 🔎   | -40.0        |  |  |  |  |  |  |
| 5    | 0.001                            | ]             | Γ               | 19000 🔎   | -40.0        |  |  |  |  |  |  |
| 6    | 0.001                            |               |                 | 19000 🗾   | -40.0        |  |  |  |  |  |  |
| 7    | 0.001                            | ]             | Г               | 19000 🖂   | -40.0 *      |  |  |  |  |  |  |
| 8    | 0.001                            |               | Г               | 19000 🗾   | -40.0 +      |  |  |  |  |  |  |
| Defa | ault 0.01 s                      |               |                 | 19 kHz    | -40 dBu      |  |  |  |  |  |  |

Folgende Einstellungen können für jeden Eingangskanal des DSP-Blocks "Analog Line Input" konfiguriert werden:

| Element                | Standa<br>rd | Bereich        | Beschreibung                                                                                                    |
|------------------------|--------------|----------------|----------------------------------------------------------------------------------------------------|
| FADER<br>Ramp Time [s] | 0,001 s      | 0,00120 s      | Für den Fader eines Kanals kann eine Ramping-Zeit<br>eingestellt werden. Wenn der Signalpegel über den Fader<br>oder die Fader-Anzeige innerhalb der festgelegten Zeit<br>geändert wird, wird der neue Signalpegel über die Ramping-<br>Funktion eingestellt.                                                                                                 |
| Det. Used              |              |                | Die Kontrollbox aktiviert die Pilottondetektion des Eingangs.<br>Der PLT-Button wird nur angezeigt, wenn der<br>Pilottondetektor aktiviert ist.<br>HINWEIS: "Det. Used" kann nur OFFLINE konfiguriert<br>werden.                                                                                                    |
| Notch Used             |              |                | Die Kontroillbox aktiviert einen Notch-Filter, wenn die<br>Pilottondetektion aktiviert ist. Der Notch-Filter filtert einen<br>vorhandenen Pilotton aus dem Eingangssignal heraus, so<br>dass keine Komponenten erreicht werden, die hinter dem<br>analogen Line-Eingang angeschlossen sind.<br>HINWEIS: "Notch Used" kann nur OFFLINE konfiguriert<br>werden. |
| Freq [Hz]              | 19.000<br>Hz | 2020.000<br>Hz | Dieses Feld legt die Frequenz des zu detektierenden<br>Pilottonsignals fest.                                                                                                    |

|              |        |           | HINWEIS: "Freq (Hz)" kann nur OFFLINE konfiguriert werden.    |
|--------------|--------|-----------|---------------------------------------------------------------|
| Thresh [dBu] | -40 dB | -600.0 dB | Dieses Feld legt die Schwelle der Pilottondetektion fest. Die |
| -40.0 🚔      | u      | u         | Auswertung resultiert in OK (grüner PLT-Button), wenn der     |
|              |        |           | Pilottonpegel die Schwelle (THRESHOLD) überschreitet.         |
|              |        |           | Ohne vorhandenen Pilotton oder wenn der Signalpegel           |
|              |        |           | unter der festgelegten Schwelle (THRESHOLD) liegt,            |
|              |        |           | resultiert die Auswertung in einer Fehlermeldung im           |
|              |        |           | entsprechenden Eingangskanal (roter PLT-Button).              |
|              |        |           | HINWEIS: "Thresh (dBu)" kann nur OFFLINE konfiguriert         |
|              |        |           | werden.                                                       |

#### ANALOG LINE OUTPUTS

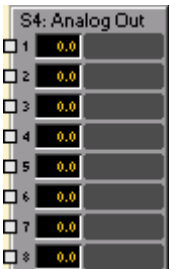

Der DSP-Block "Analog Line Outputs" ermöglicht den Zugang zu acht Ausgängen einer AO-1-Analogausgangskarte. Es können unabhängige Einstellungen für jeden Ausgangskanal vorgenommen werden. Ein Fader mit Ramping-Funktion sowie Mute- und Invert-Buttons dienen als Bedienelemente. Jeder Ausgangskanal hat seine individuelle Pegelanzeige. Angrenzende Kanäle können über den LINK-Button verknüpft werden. Dies ermöglicht die praktische synchrone Einstellung mehrerer Ausgangskanäle, z. B. für Stereosignale.

Jeder Ausgangskanal verfügt über einen Pilottongenerator, der bei Aktivierung eine dauerhafte Überwachung des Ausgangs und des angeschlossenen Audiokabels eines externen Audiogeräts (z. B. Verstärker mit integriertem Pilottondetektor) bietet. Das Aktivieren und Konfigurieren des Pilottonsiignals ist nur im Offline-Modus über das Fenster "Advanced Control" möglich.

| Slot 2: Analog Line Outputs |                                                                       |                                      |                                      |                                        |                                      |                            |  |
|-----------------------------|-----------------------------------------------------------------------|--------------------------------------|--------------------------------------|----------------------------------------|--------------------------------------|----------------------------|--|
| LINE 1 💀 LINE 2 💀           | LINE 1 🗣 LINE 2 🗣 LINE 3 🗣 LINE 4 🗣 LINE 5 🗣 LINE 6 🗣 LINE 7 🗣 LINE 8 |                                      |                                      |                                        |                                      |                            |  |
| 1                           | +20<br>++10<br>-+10<br>10<br>20<br>                                   | 40<br>++10<br>-+10<br>10<br>20<br>20 | ++20<br>++10<br>-+10<br>10<br>20<br> | 40<br>+ + 10<br>- + 10<br>10<br>20<br> | ++20<br>++10<br>-+10<br>10<br>20<br> | 40<br>-+10<br>10<br>20<br> |  |
| 0.0 PLT 0.0 PLT             | 0.0 PLT                                                               | 0.0                                  | 0.0                                  | 0.0                                    | 0.0                                  | 0.0                        |  |
| MUTE INV MUTE INV           | MUTE INV                                                              | MUTE INV                             | MUTE INV                             | MUTE                                   | MUTE INV                             | MUTE                       |  |

| Element                                          | Standar<br>d | Bereich             | Beschreibung                                                                                                    |
|--------------------------------------------------|--------------|---------------------|----------------------------------------------------------------------------------------------------|
| LINE 1                                           |              |                     | Permanente Kanalbeschriftung. Kanäle werden von LINE 1 bis<br>LINE 8 nummeriert.                                                                                 |
| •                                                |              |                     | LINK-Button für die Verknüpfung (Gruppierung) angrenzender<br>Ausgangskanäle.                                                                                    |
| İ                                                | 0,0 dB       | -80<br>+18,0 d<br>B | Fader für die Einstellung des Ausgangspegels. Die Ramping-Zeit,<br>die das Ramping des Faders steuert, kann im Fenster "Advanced<br>Control" eingestellt werden. |
| 0.0                                              | 0,0 dB       | -80<br>+18,0 d<br>B | Die Fader-Anzeige zeigt den numerischen Wert der aktuellen Fader-<br>Einstellungen an. Des Weiteren kann ein bestimmter Wert<br>eingegeben werden.               |
| - +20<br>- + 10<br>- 0<br>- 10<br>10<br>20<br>00 |              |                     | Zeigt den aktuellen Ausgangspegel des Kanals an.                                                                                                    |

| PLT  | Der PLT-Button aktiviert (eingerastet) oder deaktiviert (nicht<br>eingerastet) den Pilottongenerator. Der PLT-Button erscheint nur,<br>wenn der Pilottongenerator zuvor bereits im Fenster "Advanced<br>Control" aktiviert wurde. |
|------|----------------------------------------------------------------------------------------------------|
| MUTE | MUTE-Button, um das Ausgangssignal stumm zu schalten.                                                                                                    |
| INV  | INV-Button, um die Ausgangssignal-Polarität zu invertieren.                                                                                                    |
|      | Textfeld zur Beschriftung eines Ausgangskanals, z.B. idurch<br>Vergabe eines applikationsspezifischen Namens.<br>ACHTUNG: Die Verwendung der Zeichen * (Sternchen) und =<br>(Gleichheitszeichen) in Namen ist nicht zulässig.     |

Klicken Sie mit der rechten Maustaste auf den DSP-Block und wählen Sie "Advanced Control" über das Pop-up-Kontextmenü des Analogausgang-Blocks um das Fenster "Advanced Control" zu öffnen.

|      | Analog Ou     | utputs - Ac | lvanced Con    | trol      |
|------|---------------|-------------|----------------|-----------|
| CH.  | FADER         | F           | ILOT GENERATOR |           |
|      | Ramp Time [s] | Gen. Used   | Level [dBu]    | Freq [Hz] |
| 1    | 0.001 🔹       |             | -35.0          |           |
| 2    | 0.001         |             | -35.0          |           |
| 3    | 0.001         |             | -35.0          |           |
| 4    | 0.001         |             | -35.0          | 19000 🖃   |
| 5    | 0.001         |             | -35.0          | All       |
| 6    | 0.001         |             | -35.0          | Channels  |
| 7    | 0.001         |             | -35.0          |           |
| 8    | 0.001         |             | -35.0 💌        |           |
| Defa | ault 0.01 s   |             | -35 dBu        | 19 kHz    |

Die folgenden Einstellungen können für jeden Ausgangskanal des Analog Output-DSP-Blocks erstellt werden:

| Element                         | Standard  | Bereich   | Beschreibung                                                                                                    |
|---------------------------------|-----------|-----------|----------------------------------------------------------------------------------------------------|
| FADER<br>Ramp Time (s)<br>0.001 | 0,001 s   | 0,00120 s | Für den Fader eines Kanals kann eine Ramping-Zeit<br>eingestellt werden. Wenn der Signalpegel über den Fader<br>oder die Fader-Anzeige innerhalb der zuvor festgelegten Zeit<br>geändert wird, wird der neue Signalpegel über die Ramping-<br>Funktion eingestellt. |
| Gen. Used                       |           |           | Die Kontrollbox aktiviert den Pilottongenerator des Kanals.<br>HINWEIS: "Gen. Used" kann nur OFFLINE konfiguriert<br>werden.                                                                                                    |
| Level (dBu)<br>-35.0            | -35,0 dBu | -600 dBu  | Dieses Feld ermöglicht die Einstellung des Pilottonpegels.<br>HINWEIS: "Level (dBu)" kann nur OFFLINE konfiguriert<br>werden.                                                                                                    |

| 19000 🔄<br>All<br>Channels | 19.000 Hz | 2020.000<br>Hz | Dieses Feld ermöglicht die Einstellung der Pilottonfrequenz.<br>Die festgelegte Frequenz gilt für alle Ausgänge, für die die |
|----------------------------|-----------|----------------|----------------------------------------------------------------------------------------------------|
| Channels                   |           |                | HINWEIS: "Freq (Hz)" kann nur OFFLINE konfiguriert<br>werden.                                                                |

## AUTO MIXER

| Au         | AutoMis 4s1 |     |  |  |
|------------|-------------|-----|--|--|
| <b>D</b> 1 | 0.0         | 19  |  |  |
| <b>D</b> 2 | 0.0         | 2 [ |  |  |
| ۵×         | 0.0         | 3 [ |  |  |
| <b>0</b> 4 | 0.0         | 4 ( |  |  |
|            | 0.0         | OUT |  |  |

IRIS-Net bietet automatische Mixer mit 2, 4, 6, 8, 10, 12, 16 oder 24 Eingängen. Für die automatischen Mixer mit 16 oder 24 Eingängen ist eine DSP-2-DSP-Erweiterungskarte erforderlich.

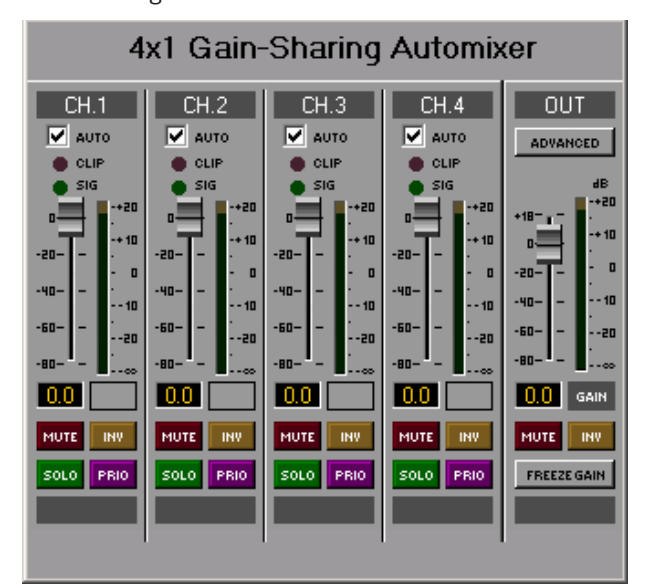

| Element                          | Standard | Bereich | Beschreibung                                                                                                    |
|----------------------------------|----------|---------|----------------------------------------------------------------------------------------------------|
|                                  |          |         | Aktiviert die automatische Mischfunktion des entsprechenden<br>Eingangs.                                                                                                    |
| O CLIP                           |          |         | Die "CLIP"-LED leuchtet, wenn sich der Signalpegel Clipping<br>nähert (+21 dBu).                                                                                                    |
| 🔵 SIG                            |          |         | Wenn ein Signal am Eingang vorhanden ist, leuchtet die LED<br>"SIG".                                                                                                    |
| -20-<br>-40-<br>-0<br>-0<br>-00- | 0,0 dB   | -800 dB | (Post-)-Fader für die Einstellung der Pegel in entsprechenden<br>Eingängen. Dieser Fader funktioniert mit dem "Post-Auto-Mixer-<br>Algorithmus", was bedeutet, dass die Pegel nach der<br>automatisierte Bewertung der Pegelverteilung geändert wird. |

| -12.0                                                                                               | 0,0 dB | -80<br>+18,0 dB | Die Fader-Anzeige zeigt den numerischen Wert der aktuellen<br>Fader-Einstellungen an. Des Weiteren kann ein bestimmter Wert<br>eingegeben werden.                                                    |
|----------------------------------------------------------------------------------------------------|--------|-----------------|----------------------------------------------------------------------------------------------------|
| -+20<br>-<br>-<br>-<br>-<br>-<br>-<br>-<br>-<br>-<br>-<br>-<br>-<br>-<br>-<br>-<br>-<br>-<br>-<br>- |        |                 | Gibt den aktuellen Eingangspegel an.<br>ACHTUNG: Das Meter ist nur aktiv, wenn die Kontrollbox<br>AUTO des Eingangs aktiviert ist.                                                                   |
| MUTE                                                                                                |        |                 | MUTE-Button, um das entsprechende Eingangssignal<br>stummzuschalten.                                                                                                    |
| INV                                                                                                 |        |                 | INV-Button, um den Eingangskanal zu invertieren.                                                                                                    |
| SOLO                                                                                                |        |                 | SOLO-Button für das Monitoring eines einzigen Eingangssignals.                                                                                                    |
| PRIO                                                                                                |        |                 | PRIO-Button für das Erhöhen der Priorität (= höhere Ebene) des<br>Eingangssignals.                                                                                                    |
|                                                                                                    |        |                 | Textfeld zur Beschriftung eines Eingangskanals mit einem<br>internen IRIS-Net-Namen.<br>ACHTUNG: Die Verwendung der Zeichen * (Sternchen) und =<br>(Gleichheitszeichen) in Namen ist nicht zulässig. |
| ADVANCED                                                                                            |        |                 | Öffnet das Dialogfeld "Time Constants".                                                                                                    |
| - +20<br>- +10<br>- 0<br>10<br>20<br>20                                                             | 0,0 dB | -80<br>+18,0 dB | Fader für die Einstellung des Pegels des Signals OUT. Das Level<br>Meter zeigt den aktuellen Ausgangspegel an.                                                                                       |
| FREEZE GAIN                                                                                         |        |                 | Durch Betätigen von FREEZE GAIN werden die aktuellen<br>Eingangssignal-Gain-Einstellungen gespeichert und bleiben<br>konstant, selbst wenn sich der Pegel der Eingangssignale<br>ändert.             |

#### Zeitkonstanten

| AutoMixer Time Constants | ×        |
|--------------------------|----------|
| RAMP TIME                | 20 ms 🖃  |
| RMS IN                   | 10 ms 📑  |
| RMS DUGAN                | 10 ms 📑  |
| DIV DUGAN                | 10 ms 📑  |
| DIV FINAL                | 125 ms 📑 |
|                          |          |

| Element      | Standar<br>d | Bereich       | Beschreibung                                                                                    |
|--------------|--------------|---------------|-------------------------------------------------------------------------------------------------|
| RAMP TIME    | 20 ms        | 1<br>20000 ms | Zeitkonstante der Fader                                                                         |
| RMS IN       | 10 ms        | 1<br>2000 ms  | Zeitkonstante der Effektivwertmessung der<br>Eingangssignale                                    |
| RMS<br>DUGAN | 10 ms        | 1<br>2000 ms  | Zeitkonstante der Effektivwertmessung der mit Dugan-<br>Gain gewichteten Eingangssignale        |
| DIV DUGAN    | 10 ms        | 1<br>2000 ms  | Zeitkonstante für die Gewichtungsrate des<br>Eingangssignalpegels basierend auf dem Gesamtpegel |
| DIV FINAL    | 10 ms        | 1<br>2000 ms  | Zeitkonstante für die Rate der Pegeländerung.                                                   |

## **BAND-PASS FILTER**

Bandpass Fin

Ein Bandpass-Filter ist ein Gerät, das Frequenzen innerhalb eines bestimmten Bereichs durchlässt und Frequenzen außerhalb des Bereichs herausfiltert. Die Frequenz und die Güte des Filters ist einstellbar.

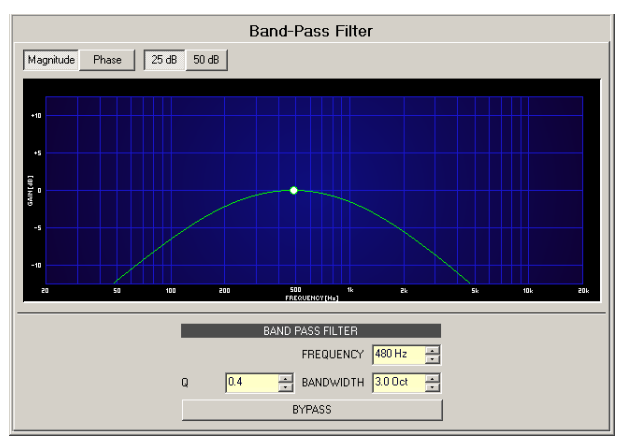

| Element              | Standar<br>d | Bereic<br>h      | Beschreibung                                                                              |
|----------------------|--------------|------------------|-------------------------------------------------------------------------------------------|
| Magnitude Phase      |              |                  | Wechselt zwischen der Anzeige von Frequenz<br>(Magnitude) und Phasengang (Phase).         |
| 25 dB 50 dB          |              |                  | Switch zur Auswahl der dB-Achsenskalierung von<br>25 dB (± 12,5 dB) oder 50 dB (± 25 dB). |
| FREQUENCY            | 1.000 Hz     | 20 Hz<br>.20 kHz | FREQUENCY legt die Mittenfrequenz des Bandpass-<br>Filters fest.                          |
| Q <mark>+1.0 </mark> | 1            | 0.41<br>00       | Der Q-Wert legt die Güte und somit die Antwort des<br>Bandpass-Filters fest.              |
| BANDWIDTH 3.0 Oct 📻  | 1.4          | 0.13             | BANDWITH (Bandbreite) legt die Güte und somit die<br>Antwort des Bandpass-Filters fest.   |

| BYPASS |  | BYPASS schaltet den Filter ON (nicht eingerastet) oder |
|--------|--|--------------------------------------------------------|
|        |  | OFF (eingerastet). Dadurch kann eine schnelle A-/B-    |
|        |  | Auswertung erfolgen, um festzustellen, welche          |
|        |  | effektiven Auswirkungen ein Bandpass-Filter auf den    |
|        |  | Sound hat.                                             |

#### Filterbearbeitung via "Mausbewegung" in der Grafikanzeige

Ein weißer Punkt in der Frequenzganganzeige stellt einen aktiven Filter (BYPASS nicht eingerastet) dar. Durch Klicken auf diesen Punkt mit der linken Maustaste und Festhalten der Maustaste ist die Änderung der ausgewählten Filterfrequenz möglich, indem die Maus nach links oder rechts bewegt wird. Durch Klicken auf den Punkt mit der rechten Maustaste und Festhalten der Maustaste ist das Ändern des Q-Werts des Filters möglich.

#### **COBRA NET INPUTS**

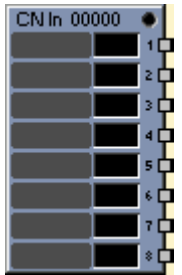

Der DSP-Block "CobraNet Inputs" ist Teil des CM-1 CobraNet-Moduls. Der Dialog entspricht einem CobraNet-Bundle und bietet acht Eingangskanäle über ein CobraNet-Netzwerk. Im Online-Modus wird der RX-Status des Moduls oder des CobraNet-Bundle angezeigt. Durch Auswählen eines CobraNet-Bundles über seine Bundle-Nummer (oder den zugewiesenen Namen) können bis zu acht gepoolte Kanäle dieses Bundle empfangen werden. Signalstatus und Auflösung werden pro Kanal einzeln angezeigt, während jeder Kanal auch separat stummgeschaltet werden kann.

CobraNet unterscheidet zwischen den folgenden zwei Arten von Bundles:

- Unicast-Bundle: Ein Unicast-Bundle (beginnend mit Bundle-Nummer 256) wird an eine einzige Adresse übertragen, d. h. das Ziel des Bundle ist bekannt.
- Multicast-Bundle: Ein Multicast-Bundle (Bundle-Nummern 1 bis 255) ist nicht f
  ür eine bestimmte Adresse gedacht. Es wird 
  über das gesamte Netzwerk verteilt.

| CobraNet Inputs                                                                                                    |                                                                                                    |  |  |  |  |
|----------------------------------------------------------------------------------------------------|----------------------------------------------------------------------------------------------------|--|--|--|--|
| RX STATUS                                                                                                    | BUNDLE SELECTION                                                                                                    |  |  |  |  |
| ACTIVE •                                                                                                    | NAME No Name 1 MULTICAST O                                                                                                    |  |  |  |  |
| NOT RECEIVED O UNICAST                                                                                                    |                                                                                                    |  |  |  |  |
| 1     0dB     2     0dB     3     0dB     4     0dB       SIG     SIG     SIG     SIG     SIG     SIG       BIT     none     BIT     RES     none       MUTE     MUTE     MUTE     MUTE | 5     0dB     6     0dB     7     0dB     8     0dB       SIG     SIG     SIG     SIG     SIG     SIG     SIG       BIT     none     BIT     none     BIT     None     BIT     None       MUTE     MUTE     MUTE     MUTE     MUTE     MUTE |  |  |  |  |

| Element                                        | Beschreibung                                                                                                    |
|------------------------------------------------|----------------------------------------------------------------------------------------------------|
| RX STATUS<br>ACTIVE •<br>NOT RECEIVED •        | Die zwei LEDs im Bereich RX STATUS zeigen den aktuellen Empfangsstatus<br>des Moduls an. Jedes Mal, wenn Daten empfangen werden, leuchtet die LED<br>"ACTIVE" grün. Jedes Mal, wenn kein Datenstream über CobraNet<br>empfangen wird, leuchtet die LED "NOT RECEIVED" rot.                                                                                                    |
| NAME No Name 1 💌                               | Die Verwendung von alphanumerischen Zeichen im Namensfeld ermöglicht<br>die Beschriftung eines eingehenden CobraNet-Bundle. Für die Zuweisung<br>einer Identifikation zu einem Bundle müssen Sie zuerst seine Bundle-<br>Nummer im Feld NUMBER auswählen und dann den gewünschten Namen in<br>das Feld NAME eingeben. Durch Betätigen des Return-Buttons wird der<br>Name dem ausgewählten Bundle zugewiesen. Durch Auswahl von "No Name<br>x" kann ein Bundle mit einer Bundle-Nummer x ausgewählt werden, dem<br>noch kein Name zugewiesen wurde. |
| NUMBER 0                                       | Das Feld NUMBER ermöglicht die Auswahl des gewünschten CobraNet-<br>Bundle durch Auswahl seiner Bundle-Nummer.                                                                                                    |
| MULTICAST<br>(1-255)<br>UNICAST<br>(256-65535) | Wenn das ausgewählte Bundle ein Multicast-Bundle (Bundle-Nummern im<br>Bereich von 1 bis 255) ist, leuchtet die LED "MULTICAST" grün. Befindet<br>sich die Bundle-Nummer des ausgewählten Bundle im Bereich von 256 bis<br>65535, leuchtet die LED "UNICAST" grün.                                                                                                    |
| 1                                              | Die maximale Anzahl der Kanäle des ausgewählten Bundle ist auf acht<br>beschränkt. Sie sind von 1 bis 8 nummeriert.                                                                                                    |
| DdB 🌀<br>SIG 🌑                                 | Die "SIG"-LED leuchtet auf, sobald ein Signal auf dem Kanal des<br>ausgewählten Bundle empfangen wird. Die "OdB"-LED leuchtet außerdem,<br>wenn der Signalpegel nahe an Clipping ist.                                                                                                    |
| BIT<br>RES. <b>NONE</b>                        | Das Feld zeigt die übertragene Bitrate (Auflösung) für den entsprechenden<br>Kanal an. Mögliche Werte sind: 16, 20 und 24 Bit. Die Kanäle eines Bundle<br>können verschiedene Bitraten haben.                                                                                                    |
| MUTE                                           | Der MUTE-Button ermöglicht das Stummschalten des entsprechenden<br>Kanals.                                                                                                    |
|                                                | Textfeld zum Zuweisen eines exklusiven IRIS-Net-Namens zum<br>entsprechenden Kanal.<br>ACHTUNG: Die Verwendung der Zeichen * (Sternchen) oder =<br>(Gleichheitszeichen) in einem Namen ist nicht zulässig.                                                                                                    |

# **COBRANET OUTPUTS**

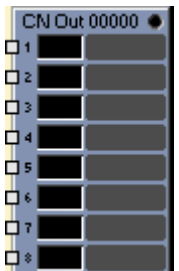

Der DSP-Block "CobraNet Outputs" ist Teil des CM-1 CobraNet-Moduls. Der Dialog entspricht dem eines CobraNet-Bundle und bietet bis zu acht Ausgangskanäle. Der Sendestatus des Moduls oder CobraNet-Bundle wird im Online-Modus angezeigt. Bei Auswahl eines CobraNet-Bundle nach Bundle-Nummer (oder zugewiesenem Namen) sind alle in diesem Bundle kombinierten Kanäle im Audionetzwerk vorhanden. Der Signalstatus jedes Kanals wird angezeigt. Es ist möglich, die Wortlänge (Bit-Auflösung) einzustellen und jeden Kanal einzeln stummzuschalten.

| CobraNet Outputs                             |                                                                          |  |  |  |  |
|----------------------------------------------|--------------------------------------------------------------------------|--|--|--|--|
| TX STATUS                                    | BUNDLE SELECTION                                                         |  |  |  |  |
| REQUESTS 0                                   | NAME No Name 1 MULTICAST O                                               |  |  |  |  |
| PACKET SIZE SUZE UNICAST                     |                                                                          |  |  |  |  |
| 1 048 0 2 048 0 3 048 0<br>SIG 0 SIG 0 SIG 0 | 4 D46 O 5 D48 O 6 D46 O 7 D46 O 8 D46 O<br>SIG O SIG O SIG O SIG O SIG O |  |  |  |  |
| BIT RES. NOT BIT RES. NOT BIT RES. NOT RES.  | BIT NOT BIT NOT BIT RES. NOT BIT RES. NOT                                |  |  |  |  |
| MUTE MUTE MUTE                               | MUTE MUTE MUTE MUTE                                                      |  |  |  |  |
|                                              |                                                                          |  |  |  |  |

| Element                                    | Beschreibung                                                                                                    |
|--------------------------------------------|----------------------------------------------------------------------------------------------------|
| TX STATUS<br>REQUESTS 0<br>PACKET SIZE 60% | Das REQUESTS-Feld im Bereich TX STATUS zeigt die Anzahl der Empfänger<br>des sendenden Bundle, wenn das (nach Bundle-Nummer oder zugewiesenem<br>Namen) ausgewählte Bundle ein Unicast-Bundle ist. Bei Multicast-Bundles ist<br>die Anzahl der Empfänger unbekannt und wird daher nicht angezeigt. Das<br>Feld PACKET SIZE signalisiert die tatsächliche Auslastung von CobraNet in<br>Prozent. Die Auslastung hängt von der Anzahl und der Bit-Auflösung der<br>Kanäle ab, die im sendenden Bundle enthalten sind.        |
| NAME No Name 1 🗾                           | Das Dropdown-Feld ermöglicht die Auswahl eines sendenden CobraNet-<br>Bundle durch Auswahl seines alphanumerischen Namens. Wenn Sie einen<br>Namen zu einem Bundle zuweisen, wählen Sie zuerst die Bundle-Nummer im<br>NUMBER-Feld und geben Sie den gewünschten Namen in das Feld NAME ein.<br>Durch Betätigen des Return-Buttons der Name dem ausgewählten Bundle<br>zugewiesen. Durch die Auswahl von "No Name x" kann ein Bundle mit der<br>Bundle-Nummer x ausgewählt werden, dem noch kein Name zugewiesen<br>wurde. |
| NUMBER 0                                   | Dieses Feld ermöglicht die Auswahl des gewünschten CobraNet-Bundle<br>durch Auswahl seiner Bundle-Nummer.                                                                                                    |

| MULTICAST ©<br>(1-255)<br>UNICAST ©<br>(256-65535) | Wenn das ausgewählte Bundle ein Multicast-Bundle (was für Bundle-<br>Nummern im Bereich zwischen 1 bis 255 gilt) ist, leuchtet die LED<br>"MULTICAST" grün. Befindet sich die Bundle-Nummer des ausgewählten<br>Bundle im Bereich zwischen 256 und 65535, leuchtet die LED "UNICAST"<br>grün.                                                 |
|----------------------------------------------------|----------------------------------------------------------------------------------------------------|
| 1                                                  | Die bis zu acht möglichen Kanäle eines ausgewählten Bundle sind von 1 bis 8<br>nummeriert.                                                                                                    |
| Ode 🔘<br>SIG                                       | Die "SIG"-LED leuchtet auf, wenn ein Kanal ein Signal überträgt. Darüber<br>hinaus leuchtet die "OdB"-LED immer dann, wenn der Pegel des Signals die<br>OdB-Markierung erreicht, wodurch signalisiert wird, dass es möglich ist, das<br>Signal verzerren zu lassen.                                                                           |
| BIT<br>RES. NOT                                    | Das Dropdown-Feld ermöglicht die Angabe der gewünschten Datenwortlänge<br>(Bit-Auflösung) für den entsprechenden Kanal. Mögliche Werte sind 16, 20<br>und 24 Bit. Bei Auswahl von "none" wird kein Audiosignal übertragen. Die<br>gleichzeitige Gruppierung von Kanälen mit verschiedenen Wortlängen in<br>einem einzigen Bundle ist möglich. |
| MUTE                                               | Der MUTE-Button ermöglicht das Stummschalten des entsprechenden<br>Kanals.                                                                                                    |
|                                                    | Textfeld, um einem Kanal einen internen IRIS-Net-Namen zu geben.<br>ACHTUNG: Die Verwendung der Zeichen * (Sternchen) und =<br>(Gleichheitszeichen) in Namen ist nicht zulässig.                                                                                                    |

#### **CROSSOVER (X-OVER)**

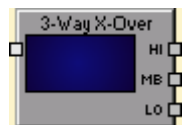

Ein Crossover (X-Over) ermöglicht das Splitten eines Eingangssignals in verschiedene Frequenzbänder, um über Ausgänge eines Leistungsverstärkers verschiedene Arten von Lautsprechern aktiv anzusteuern. Crossovers (Frequenzweichen) mit bis zu fünf Wegen in Monoqualität (ein Eingang) oder Stereoqualität (zwei Eingänge) sind verfügbar. Die folgende Tabelle führt die Namen der jeweiligen Ausgänge (Frequenzbänder) auf:

| 1 Way | FULLRANGE |          |         |          |      |
|-------|-----------|----------|---------|----------|------|
| 2Ways | LOW       |          | HIGH    |          |      |
| 3Ways | LOW       | MID HIGH |         | HIGH     |      |
| 4Ways | SUB       | LOW MID  |         |          | HIGH |
| 5Ways | SUB       | LOW      | LOW-MID | HIGH-MID | HIGH |

Das Fenster "X-Over" bietet Hoch- und Tiefpass-Filter, Gain-Regelung und eine Polaritätsauswahl für jedes Frequenzband. Das Anpassen der Filtercharakteristika und passenden Pegel pro Frequenzband ist über diese Parameter möglich.

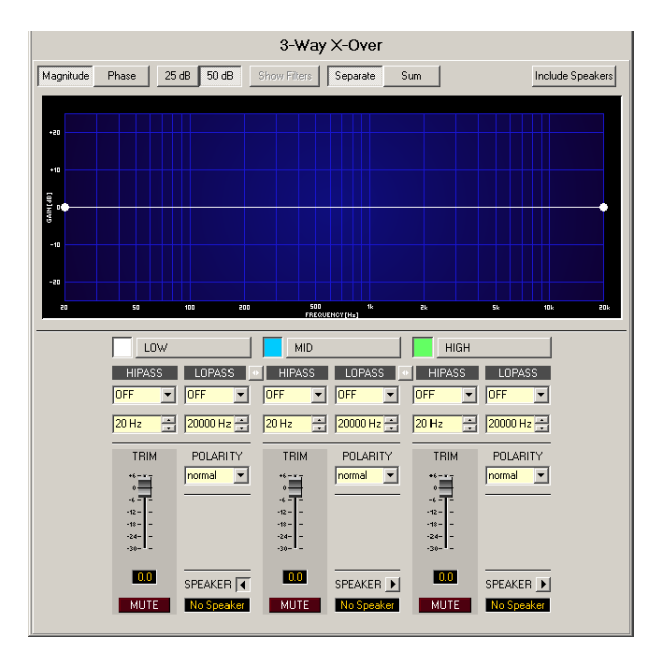

#### Grafikanzeige

Die Crossover-Grafikanzeige (Bode Diagramm) ermöglicht die Auswahl verschiedener Grafikvarianten, die in der folgenden Tabelle aufgeführt sind:

| Element         | Beschreibung                                                        |  |
|-----------------|---------------------------------------------------------------------|--|
| Magnitude Phase | Mit diesem Switch können Sie zwischen der Anzeige von               |  |
|                 | Amplitudenfrequenzgang (Magnitude) und Phasengang (Phase) wechseln. |  |

| 25 dB 50 dB      | Dieser Switch ermöglicht die Auswahl einer Verstärkungs-Achsen-Skalierung<br>von 25 dB (± 12,5 dB) oder 50 dB (± 25 dB).                                                                                                    |
|------------------|----------------------------------------------------------------------------------------------------|
| Show Filters     | "Show Filters" überlagert die elektrischen Übertragungsfunktionen der einzelnen Filter.                                                                                                    |
| Separate Sum     | "Separate" zeigt die Übertragungsfunktion für jedes Frequenzband getrennt<br>an. "Sum" zeigt ein kumuliertes Diagramm aller Bänder (Wege) und die<br>resultierende Übertragungsfunktion aller Filter und Pegeleinstellungen an<br>den Ausgängen. |
| Include Speakers | Dieser Switch ermöglicht die zusätzliche Anzeige von gemessenen<br>Lautsprecher-Übertragungsfunktionen. Diese Funktion ist nur wirksam, wenn<br>die Lautsprecherdaten zuvor über "Speaker" geladen wurden.                                       |

# Kanalparameter

| Element                   | Standard          | Bereich                                                                                                    | Beschreibung                                                                                                    |
|---------------------------|-------------------|----------------------------------------------------------------------------------------------------|----------------------------------------------------------------------------------------------------|
| HIPASS<br>OFF<br>20       | thru,<br>20 Hz    | RESPONSE:<br>thru, 6 dB,<br>12 dB/Q=0,5, 12 dB/Q=0,6,<br>12 dB/Q=0,7, 12 dB/Q=0,8,<br>12 dB/Q=1,0, 12 dB/Q=1,2,<br>12 dB/Q=1,5, 12 dB/Q=2,0,<br>Bessel 12 dB, Butterworth<br>12 dB, Linkwitz/Riley 12 dB,<br>Bessel 18 dB, Butterworth<br>18 dB, Bessel 24 dB,<br>Butterworth 24 dB, Linkwitz/<br>Riley 24 dB FREQ:<br>20 Hz20 kHz | Dieser Parameter-Block dient zum<br>Konfigurieren des Filters HIPASS. Der<br>Benutzer kann aus verschiedenen<br>Filtertypen (Bessel, Butterworth, Linkwitz/<br>Riley) mit Steilheiten zwischen 6 dB/Okt.<br>und 24 dB/Okt. und Grenzfrequenzen von<br>20 Hz bis 20 kHz wählen. |
| LOPASS<br>OFF<br>20000 Hz | thru,<br>20000 Hz | RESPONSE:<br>thru, 6 dB,<br>12 dB/Q=0,5, 12 dB/Q=0,6,<br>12 dB/Q=0,7, 12 dB/Q=0,8,<br>12 dB/Q=1,0, 12 dB/Q=1,2,<br>12 dB/Q=1,5, 12 dB/Q=2,0,<br>Bessel 12 dB, Butterworth<br>12 dB, Linkwitz/Riley 12 dB,<br>Bessel 18 dB, Butterworth<br>18 dB, Bessel 24 dB,<br>Butterworth 24 dB, Linkwitz/<br>Riley 24 dB FREQ:<br>20 Hz20 kHz | Dieser Parameter-Block dient zum<br>Konfigurieren des Filters LOPASS. Der<br>Benutzer kann aus verschiedenen<br>Filtertypen (Bessel, Butterworth, Linkwitz/<br>Riley) mit Steilheiten zwischen 6 dB/Okt.<br>und 24 dB/Okt. und Grenzfrequenzen von<br>20 Hz bis 20 kHz wählen. |
|                           |                   |                                                                                                    | Der LINK-Button ermöglicht die<br>Verknüpfung (Gruppierung) angrenzender<br>Frequenzbänder (Crossover-Wege). Die<br>LOPASS-Einstellungen eines Frequenzbands<br>werden automatisch übernommen, um zu                                                                           |

|                         |        |                    | den HIPASS-Einstellungen des<br>angrenzenden Bands und umgekehrt zu<br>werden.                                                                                                    |
|-------------------------|--------|--------------------|----------------------------------------------------------------------------------------------------|
| TRIM                    | 0 dB   | -30+6 dB           | Der TRIM-Regler ermöglicht das Erhöhen<br>des Pegels des Ausgangssignals des<br>ausgewählten Frequenzbands um bis zu<br>6 dB oder das Herabsenken um bis zu<br>30 dB. Dies ermöglicht die optimale<br>Pegelregelung individueller<br>Frequenzbänder, damit sie aufeinander<br>abgestimmt sind.                                                                                                    |
| 0.0                     |        |                    | Dieses Feld zeigt den derzeit eingestellten<br>Gain-Wert numerisch an. Allerdings kann<br>der gewünschte Wert auch manuell<br>eingegeben werden.                                                                                                    |
| POLARITY<br>normal      | normal | normal, invertiert | <ul> <li>POLARITY definiert die Polaritätseinstellung des jeweiligen Ausgangs. Manchmal kann das Invertieren der Polarität des Kanals,</li> <li>d. h. Einstellen einer negativen Polarität notwendig sein, abhängig vom Crossover-Filtermerkmal. Die Phasengänge einiger</li> <li>Filtertypen können Dropouts an der X-Over-Frequenz verursachen wenn zwei Kanäle summiert werden. Das Invertieren der</li> <li>Polarität des Ausgangs, der das niedrigere</li> <li>Frequenzsignal überträgt, verhindert, dass</li> <li>dies geschieht. Die folgende Liste zeigt alle</li> <li>Filtertypen, die das Invertieren eines Kanals</li> <li>des entsprechenden Filterpaars erfordern.</li> <li>Bessel 12 dB</li> <li>Butterworth 12 dB</li> <li>Bessel 24 dB</li> <li>HINWEIS: Der Effekt des</li> <li>Polaritätsparameters wird klar ersichtlich, wenn das summierte Signal angezeigt wird (Switch auf "Sum" einstellen).</li> </ul> |
| MUTE                    |        |                    | Über den MUTE-Button wird das jeweilige<br>Frequenzband stummgeschaltet.                                                                                                    |
| SPEAKER 🗩<br>No Speaker |        |                    | Der Pfeil-Button ermöglicht das Laden eines<br>Speaker-File (Lautsprecherdatei). Wenn<br>"Include Speakers" aktiviert wurde, zeigt<br>der Frequenzgang die Lautsprecher-<br>Übertragungsfunktion, die im ausgewählten<br>Speaker-File enthalten ist.                                                                                                    |

X-Over-Filterbearbeitung in der Grafikanzeige mit der Maus

Mit einem aktiven X-Over-Filter (nicht auf "OFF" gesetzt) zeigt die Grafikanzeige einen farbigen Punkt auf der Amplitudenfrequenzgang. Dieser Punkt stellt den Filter dar. Durch Klicken mit der linken Maustaste auf diesen Punkt und Festhalten der Maustaste können Sie die Frequenz des entsprechenden Filters durch Ziehen des Punkts nach links oder rechts anpassen. Der Name des entsprechenden Filters wird beim Platzieren des Mauszeigers über einem Punkt in Farbe angezeigt.

# DANTE-EINGÄNGE

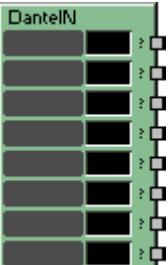

Der DSP-Block "Dante Inputs" ist Teil des DM-1 Dante-Schnittstellenmoduls. Das Dialogfeld verfügt über 8 Eingangskanäle von einem Dante-Netzwerk.

| DANTE INPUTS     |                  |                  |                  |                  |                  |                  |                  |
|------------------|------------------|------------------|------------------|------------------|------------------|------------------|------------------|
| LINK 🧔           | LINK 🧿           | LINK 🧿           | LINK 🧿           | LINK O           | LINK 🧿           | LINK 🧿           | LINK 🧿           |
| DEVICE           | DEVICE           | DEVICE           | DEVICE           | DEVICE           | DEVICE           | DEVICE           | DEVICE           |
| CHANNEL          | CHANNEL          | CHANNEL          | CHANNEL          | CHANNEL          | CHANNEL          | CHANNEL          | CHANNEL          |
| ? DJB 🌑<br>SIG 🌑 | ? DJB 🔘<br>SIG 🔴 | ? DUB 🔘<br>SIG 🔵 | ? DJB 🔘<br>SIG 🔴 | ? DUB 🌑<br>Sig 💿 | ? DUB 🌑<br>SIG 🜑 | ? DJB 🔘<br>SIG 🔵 | ? DJB 🔘<br>SIG 🌢 |
| MUTE             | MUTE             | MUTE             | MUTE             | MUTE             | MUTE             | MUTE             | MUTE             |
| sig 🌑<br>MUTE    | sig 🌑<br>MUTE    | sig 🌑<br>MUTE    | sig 🌒            | sig 🌑<br>MUTE    | sig 🌑<br>MUTE    | sig 🌑<br>MUTE    | sig 🌑<br>MUTE    |

| Element        | Beschreibung                                                                                                    |
|----------------|----------------------------------------------------------------------------------------------------|
| LINK           | Diese LED zeigt den aktuellen Empfangsstatus des Eingangskanals an.<br>Wenn Daten empfangen werden, leuchtet die LED grün. Wenn über Dante<br>kein Datenstrom empfangen wird, leuchtet die LED rot. |
| DEVICE         | Im Dropdown-Feld können Sie den Namen oder die Beschreibung des<br>Geräts auswählen, von dem der Kanal empfangen wird.                                                                              |
| CHANNEL        | Im Dropdown-Feld können Sie den Namen oder die Beschreibung des<br>empfangenen Kanals auswählen.                                                                                                    |
| Ode 🌀<br>SIG 🍝 | Die LED "SIG" leuchtet, wenn auf dem Kanal ein Signal empfangen wird.<br>Die LED "OdB" leuchtet zusätzlich, wenn der Signalpegel in die Nähe der<br>Übersteuerungsgrenze kommt.                     |
| MUTE           | Mit der Taste "MUTE" kann der jeweilige Kanal stummgeschaltet werden.                                                                                                    |
|                | Textfeld, um dem jeweiligen Kanal den Dante-Kanalnamen zuzuweisen.<br>Dieser Name wird auch im Dante-Controller verwendet.                                                                          |

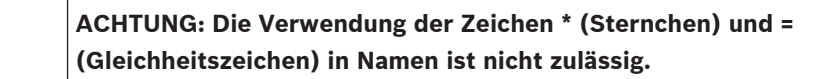

# DANTE-AUSGÄNGE

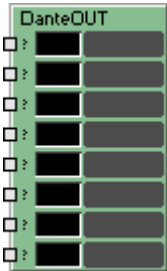

Der DSP-Block "Dante Outputs" ist Teil des DM-1 Dante-Schnittstellenmoduls. Das Dialogfeld verfügt über bis zu 8 Ausgangskanäle. Für jeden Kanal wird der Signalstatus angezeigt.

| DANTE OUTPUTS |          |          |          |          |          |          |         |
|---------------|----------|----------|----------|----------|----------|----------|---------|
| 1 Date O      | 2 Date O | 3 Date • | 4 Daib 🔴 | 5 Daib 🔴 | 6 Daib O | 7 Daib O | 8 DJB 0 |
| MUTE          | MUTE     | MUTE     | MUTE     | MUTE     | MUTE     | MUTE     | MUTE    |
| 01            | 02       | 03       | 04       | 05       | 06       | 07       | 08      |

| Element        | Beschreibung                                                                                                    |
|----------------|----------------------------------------------------------------------------------------------------|
| OdB 🚳<br>SIG 🜑 | Die LED "SIG" leuchtet, wenn ein Kanal ein Signal sendet. Die LED "OdB"<br>leuchtet zusätzlich, wenn der Pegel des Signals die 0-dB-Marke erreicht. Dies<br>signalisiert, dass das Signal u. U. in die Übersteuerung geraten kann.               |
| MUTE           | Mit der Taste "MUTE" kann der jeweilige Kanal stummgeschaltet werden.                                                                                                    |
|                | Textfeld, um dem jeweiligen Kanal den Dante-Sendekanalnamen zuzuweisen.<br>Dieser Name wird auch im Dante-Controller verwendet.<br>VORSICHT: Die Verwendung der Zeichen * (Sternchen) und =<br>(Gleichheitszeichen) in Namen ist nicht zulässig. |

#### **OMNEO INPUTS**

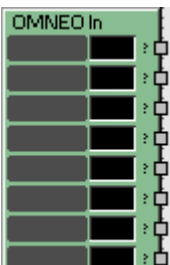

bietet acht Eingangskanäle aus einem OMNEO- oder Dante-Netzwerk.

| N8000_1 - DanteIn_1                                                     |                                                                                                    |  |  |  |  |
|-------------------------------------------------------------------------|----------------------------------------------------------------------------------------------------|--|--|--|--|
|                                                                         | OMNEO INPUTS                                                                                                    |  |  |  |  |
| LINK OLIU<br>DEVICE DE<br>CHANNEL CHANNEL<br>? DIE OLIVIE<br>SIG OLIVIE | NK OLINK OLI |  |  |  |  |
| Element                                                                 | Beschreibung                                                                                                    |  |  |  |  |
| LINK                                                                    | Diese LED zeigt den aktuellen Empfangsstatus des Eingangskanals an. Jedes<br>Mal, wenn Daten empfangen werden, leuchtet die LED grün. Jedes Mal,<br>wenn kein Datenstream über OMNEO oder Dante empfangen wird, leuchtet<br>die LED rot.                                                                                                    |  |  |  |  |
| DEVICE                                                                  | Das Dropdown-Feld ermöglicht die Auswahl des Namens oder der<br>Beschreibung des Geräts, von dem der Kanal empfangen wird.                                                                                                    |  |  |  |  |
| CHANNEL                                                                 | Das Dropdown-Feld ermöglicht die Auswahl des Namens oder der<br>Beschreibung des empfangenen Kanals.                                                                                                    |  |  |  |  |
| DdB 🔘<br>SIG 🐞                                                          | Die "SIG"-LED leuchtet auf, sobald ein Signal auf dem Kanal empfangen wird.<br>Die "OdB"-LED leuchtet außerdem, wenn der Signalpegel nahe am Clipping<br>ist.                                                                                                    |  |  |  |  |
| MUTE                                                                    | Der MUTE-Button ermöglicht das Stummschalten des entsprechenden<br>Kanals.                                                                                                    |  |  |  |  |
|                                                                         | Textfeld für das Zuweisen des OMNEO- oder Dante-Kanalnamens zum<br>entsprechenden Kanal. Der Name wird auch im Dante-Controller verwendet.<br>ACHTUNG: Die Verwendung der Zeichen * (Sternchen) oder =<br>(Gleichheitszeichen) in Namen ist nicht zulässig.                                                                                                    |  |  |  |  |

#### **OMNEO OUTPUTS**

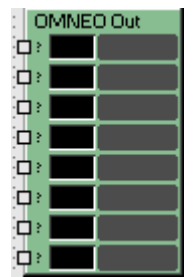

Der DSP-Block "OMNEO Output" ist Teil des OM-1 OMNEO-Moduls. Der Dialog bietet acht Ausgangskanäle. Der Signalstatus jedes Kanals wird angezeigt.

| N8000_1 - DanteOut_1        |                                                                                                    |  |  |  |  |
|-----------------------------|----------------------------------------------------------------------------------------------------|--|--|--|--|
| OMNEO OUTPUTS               |                                                                                                    |  |  |  |  |
| 2 Date © 2<br>Sig ©<br>MUTE | DdB       ?       DdB       ?       DdB       ? <td< th=""></td<> |  |  |  |  |
| Element                     | Beschreibung                                                                                                    |  |  |  |  |
| OdB 🔘<br>SIG                | Die "SIG"-LED leuchtet auf, wenn ein Kanal ein Signal überträgt. Darüber<br>hinaus leuchtet die "OdB"-LED immer dann, wenn der Pegel des Signals die<br>OdB-Markierung erreicht, wodurch signalisiert wird, dass es möglich ist, das<br>Signal verzerren zu lassen.                                                                                                    |  |  |  |  |
| MUTE                        | Der MUTE-Button ermöglicht das Stummschalten des entsprechenden<br>Kanals.                                                                                                    |  |  |  |  |
|                             | Textfeld für das Zuweisen des OMNEO- oder Dante-<br>Übertragungskanalnamens zum entsprechenden Kanal. Der Name wird auch<br>im Dante-Controller verwendet.                                                                                                    |  |  |  |  |

# ACHTUNG: Die Verwendung der Zeichen \* (Sternchen) und = (Gleichheitszeichen) in Namen ist nicht zulässig.

## DELAY

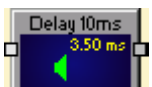

Die DSP-Blöcke "Delay" ermöglichen die Nutzung von Delaylinien (Verzögerungslinien). Dies ermöglicht z. B. das Senden unterschiedlich verzögerter Audiosignale an PA-Tower bei Open-Air-Konzerten, um unterschiedliche Abstände zwischen den einzelnen Lautsprechereinheiten zu kompensieren. Die Anpassung der Delay-Einstellungen zur Kompensierung einzelner Treiber in einem Lautsprechergehäuse, das auf verschiedenen Abstrahlungsebenen montiert ist, ist auch möglich.

Delay-Blöcke in Mono-Qualität (ein Eingang und ein Ausgang) und Stereoqualität (zwei Eingänge und zwei Ausgänge) stehen zur Verfügung. Beide Typen ermöglichen Delayzeiten von 10, 100, 500 oder maximal 2000 ms.
|          |             | D     | )elay 1         | 00ms               |    |                   |        |
|----------|-------------|-------|-----------------|--------------------|----|-------------------|--------|
|          |             |       | •               |                    |    |                   |        |
| Dms      | 1 1<br>1005 |       | 40ms<br>DELAYTI | I I<br>60ms<br>IME | ľ  | l<br>BOm <i>s</i> | 100ms  |
| 43.70 ms | 590.55 in   | DELAY |                 | 2098 samples       | •• |                   | RATURE |

| Element                                           | Beschreibung                                                                                                    |
|---------------------------------------------------|----------------------------------------------------------------------------------------------------|
| 43.70 ms 💼 590.55 in 💼 (15.000 m 💼 2098 samples 💼 | Die Delayzeit kann direkt in Millisekunden (ms) oder<br>Samples eingegeben werden. Die Distanz kann auch in<br>Inches (in) oder in Metern (m) eingeben werden. Die<br>ungefähre Delayzeit wird unter Berücksichtigung der<br>angezeigten Temperatur berechnet.                                                                                                    |
| 20.0° C 📻 68.0° F 📻                               | "Temperature" ermöglicht das Einstellen der aktuellen<br>Umgebungstemperatur in Grad Celsius (° C) oder Grad<br>Fahrenheit (° F). Die beiden Einheiten werden<br>automatisch konvertiert. Der Temperaturparameter<br>wird nur wirksam, sofern der Distanzwert zuvor<br>eingegeben wurde. In diesem Fall wird der Einfluss der<br>Temperatur automatisch während der<br>Delayzeitberechnung berücksichtigt. |
| BYPASS                                            | BYPASS aktiviert (Button nicht eingerastet) oder<br>deaktiviert (Button eingerastet) das Delay. Dadurch<br>kann ein schneller A-/B-Vergleich erfolgen, um<br>festzustellen, welche Auswirkungen die eingestellten<br>Parameter auf die Soundqualität haben.                                                                                                    |
| DEFAULT                                           | DEFAULT setzt die Temperatur auf 20 °C bzw. 68 °F<br>zurück.                                                                                                    |

#### DIGITAL INPUTS

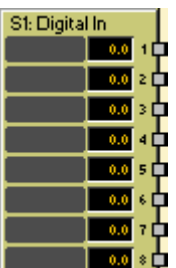

Der DSP-Block "Digital Inputs" bietet Zugang zu den acht digitalen Eingängen einer digitalen DI-1-Eingangskarte. Es können unabhängige Einstellungen für jeden Eingangskanal vorgenommen werden. Ein Fader mit Ramping-Funktion sowie Mute- und Inverttasten dient als Bedienelement. Jeder Eingangskanal besitzt einen individuellen Levelmeter. Angrenzende Kanäle können über den LINK-Button verknüpft werden. Dies ermöglicht die gleichzeitige Einstellung mehrerer Eingangskanäle, z. B. für Stereosignale.

| Slot 3: Digital Inputs |                                                                                                    |                                                                                                    |                                                                                                    |  |  |  |
|------------------------|----------------------------------------------------------------------------------------------------|----------------------------------------------------------------------------------------------------|----------------------------------------------------------------------------------------------------|--|--|--|
| RECEIVER 1             | RECEIVER 2                                                                                                    | RECEIVER 3                                                                                                    | RECEIVER 4                                                                                                    |  |  |  |
| INPUT<br>SOURCE        | INPUT<br>SOURCE                                                                                                    | INPUT<br>SOURCE                                                                                                    | INPUT<br>SOURCE                                                                                                    |  |  |  |
|                        | STATUS                                                                                                    |                                                                                                    |                                                                                                    |  |  |  |
| CLK RATE 44.1 kHz      | CLK RATE 0.0 kHz                                                                                                    | CLK RATE 0.0 kHz                                                                                                    | CLK RATE 0.0 kHz                                                                                                    |  |  |  |
| CH. 1 💽 CH. 2          | CH. 3 💽 CH. 4                                                                                                    | CH. 5 💽 CH. 6                                                                                                    | CH. 7 💽 CH. 8                                                                                                    |  |  |  |
|                        | -+20     -+20       -+10     -+10       -0     -+10       -10     -+10       -20     -+10       -20     -+10       -20     -+10       -20     -+10       -20     -+10       -20     -+10       -20     -+10       -20     -+10       -20     -+10       -20     -+10       -20     -+10       -20     -+10       -20     -+10       -20     -+10       -20     -+10       -20     -+10       -20     -+10       -20     -+10       -20     -+10       -20     -+10       -20     -+10       -20     -+10       -20     -+10       -20     -+10       -20     -+10       -20     -+10       -20     -+10       -20     -+10       -20     -+10       -20     -+10       -20     -+10       -20     -+10       -20     -+10       -20     -+10       -20     -+10       -20     -+10       -20     -+10 | 1     -+20       -+10       -+10       -+10       -+10      10      10      10      10      10      10      10      10      10      10      10      10      10      10      10      10      10      10      10      10      10      10      10      10      10      10      10      10      10      10      10      10      10      10      10      10      20      20      20      20      20      20      20      20      20      20      20      20      20      20      20      20      20      20      20      20       - | 1     -+20       -+10       -+10       -+10      10      10      10      10      10      20      20      20      20      20      20      20      20      20      20      20      20      20      20      20      20      20      20      20      20      20      20      20      20      20      20      20      20      20      20      20      20      20      20      20      20      20      20      20      20      20      20      20      20      20      20      20      20      20      20      20      20       - |  |  |  |

| Element                | Standa<br>rd | Bereich | Beschreibung                                                                                                    |
|------------------------|--------------|---------|----------------------------------------------------------------------------------------------------|
| RECEIVER 1             |              |         | Die Empfänger werden fortlaufend von RECEIVER 1 bis<br>RECEIVER 4 nummeriert, wobei jeweils zwei<br>Eingangskanäle angeboten werden.                                                                                                    |
| NPUT<br>SOURCE OPTICAL |              |         | Schaltet den Signaltyp des Empfängers um. Die<br>elektrischen Eingänge der DI-1-Karte können AES/EBU-<br>oder S/P DIF-kompatible Audiosignale verarbeiten.<br>Umschaltung zwischen den beiden Formaten muss<br>manuell über die entsprechend beschrifteten Buttons<br>erfolgen. |

|                                        |        |                     | Bei Verwendung des optischen Eingangs wählen Sie<br>OPTICAL als Signaltyp.                                                                                                    |
|----------------------------------------|--------|---------------------|----------------------------------------------------------------------------------------------------|
| STATUS LOCK                            |        |                     | Wenn die LOCK-LED grün leuchtet, wird der Eingang mit<br>dem eingehenden Signal synchronisiert und das<br>Audiosignal wird korrekt übertragen. Wenn die<br>Signalübertragung fehlschlägt, leuchtet die ERROR-LED<br>rot.     |
| CLK RATE 0.0 kHz                       |        |                     | Zeigt die Abtastrate des eingehenden Signals, wenn der<br>Eingang erfolgreich synchronisiert wurde. Abtastraten<br>von 32 kHz bis 192 kHz werden unterstützt.                                                                |
| CH. 1                                  |        |                     | Permanente Kanalbeschriftung. Kanäle werden<br>nummeriert von CH. 1 bis CH. 8.                                                                                                    |
| •                                      |        |                     | LINK-Button für die Verknüpfung (Gruppierung)<br>angrenzender Eingangskanäle.                                                                                                    |
| İ                                      | 0,0 dB | -80<br>+18,0 d<br>B | Fader für die Einstellung des Eingangspegels. Die<br>Ramping-Zeit, die das Ramping des Faders steuert, kann<br>im Fenster "Advanced Control" eingestellt werden.                                                             |
| 0.0                                    | 0,0 dB | -80<br>+18,0 d<br>B | Die Fader-Anzeige zeigt den numerischen Wert der<br>aktuellen Fader-Einstellungen an. Des Weiteren kann ein<br>bestimmter Wert eingegeben werden.                                                                            |
| - +20<br>- + 10<br>- 0<br>10<br>20<br> |        |                     | Gibt den aktuellen Eingangspegel an.                                                                                                    |
| MUTE                                   |        |                     | MUTE-Button, um das Eingangssignal stummzuschalten.                                                                                                    |
| INV                                    |        |                     | INV-Button, um die Eingangssignal-Polarität zu<br>invertieren.                                                                                                    |
|                                        |        |                     | Textfeld zur Beschriftung eines Eingangskanals, z.B.<br>durch Vergabe eines applikationsspezifischen Namens.<br>ACHTUNG: Die Verwendung der Zeichen * (Sternchen)<br>und = (Gleichheitszeichen) in Namen ist nicht zulässig. |

Klicken Sie mit der rechten Maustaste auf den DSP-Block und wählen Sie "Advanced Control" über das Pop-up-Kontextmenü des Digital Input-Blocks um das Fenster "Advanced Control" zu öffnen.

| N8000_1 - 53: DigitalIn | _1                                |                  |                  | ×                |  |  |  |  |
|-------------------------|-----------------------------------|------------------|------------------|------------------|--|--|--|--|
|                         | Digital Inputs - Advanced Control |                  |                  |                  |  |  |  |  |
| FADER                   | RECEIVER 1                        | RECEIVER 2       | RECEIVER 3       | RECEIVER 4       |  |  |  |  |
| RAMP TIME [s]           | 1 0.020 📫                         | 3 0.020 🔹        | 5 0.020 🛨        | 7 0.020 🔹        |  |  |  |  |
|                         | 2 0.020 📑                         | 4 0.020 🚔        | 6 0.020 📑        | 8 0.020 📑        |  |  |  |  |
| STATUS                  |                                   |                  |                  |                  |  |  |  |  |
| MODE                    | Consumer                          | Consumer         | Consumer         | Consumer         |  |  |  |  |
| COPYRIGHT               | 1                                 | 0                | 0                | 0                |  |  |  |  |
| EMPHASIS                | 0                                 | 1                | 1                | 1                |  |  |  |  |
| CHANNEL MODE            | Not indicated                     | Not indicated    | Not indicated    | Not indicated    |  |  |  |  |
| CLOCK ACCURACY          | Level 2                           | Level 2          | Level 2          | Level 2          |  |  |  |  |
| ORIGINAL                | 1                                 | 1                | 1                | 1                |  |  |  |  |
| SRC WORD LENGTH         | unknown                           | unknown          | unknown          | unknown          |  |  |  |  |
| LOW GROUP DELAY         |                                   |                  |                  |                  |  |  |  |  |
| ERROR FLAGS             |                                   |                  |                  |                  |  |  |  |  |
| CHANNEL BLOCK CRC       |                                   |                  |                  |                  |  |  |  |  |
| VALIDITY                |                                   |                  |                  |                  |  |  |  |  |
| CONFIDENCE              |                                   |                  |                  |                  |  |  |  |  |
| STATUS BYTES            | 1 00 01 00 00 00                  | 3 00 00 00 00 00 | 5 00 00 00 00 00 | 7 00 00 00 00 00 |  |  |  |  |
|                         | 2 00 01 00 00 00                  | 4 00 00 00 00 00 | 6 00 00 00 00 00 | 8 00 00 00 00 00 |  |  |  |  |

| Element               | Standard | Bereich                                                                                                    | Beschreibung                                                                                                    |
|-----------------------|----------|----------------------------------------------------------------------------------------------------|----------------------------------------------------------------------------------------------------|
| RAMP TIME [s] 1 0.020 | 0,020 s  | 0,00120 s                                                                                                    | Für den Fader eines Kanals kann eine<br>Ramping-Zeit eingestellt werden. Wenn der<br>Signalpegel über den Fader oder die Fader-<br>Anzeige innerhalb der festgelegten Zeit<br>geändert wird, wird der neue Signalpegel über<br>die Ramping-Funktion eingestellt. |
| STATUS                |          |                                                                                                    |                                                                                                    |
| MODE                  |          | Consumer,<br>Professional                                                                                                    | Gibt den Modus des digitalen Signals an.                                                                                                    |
| COPYRIGHT             |          |                                                                                                    | Zeigt an, ob Copyright-Bit eingestellt ist.                                                                                                    |
| EMPHASIS              |          |                                                                                                    | Zeigt an, ob Emphasis-Bit eingestellt ist.                                                                                                    |
| CHANNEL MODE          |          | Nicht<br>angegeben,<br>2 Kanäle,<br>1 Kanal,<br>primär/<br>sekundär,<br>Stereo,<br>reserviert<br>für<br>Benutzeran<br>wendungen,<br>SCDSR,<br>SCDSR<br>(Stereo<br>links),<br>SCDSR<br>(Stereo<br>rechts),<br>Mehrkanal | Gibt den Kanalmodus (nur im Professional-<br>Modus) an.                                                                                                    |

| CLOCK ACCURACY                | Level 13                    | Gibt die Genauigkeit der Clock (Uhr) an (nur<br>im Consumer-Modus)                                            |
|-------------------------------|-----------------------------|----------------------------------------------------------------------------------------------------|
| ORIGINAL                      |                             | Gibt an, ob das ursprüngliche Bit eingestellt<br>ist.                                                         |
| SRC WORD LENGTH               | nicht<br>angegeben,<br>1724 | Gibt die Source-Word-Länge an (nur im<br>Professional-Modus)                                                  |
| LOW GROUP DELAY               |                             | Ermöglicht die Aktivierung der Option "Low<br>Group Delay" im Interpolationsfilter des<br>Abtastratenwandlers |
| ERROR FLAGS                   |                             |                                                                                                    |
| CHANNEL BLOCK<br>CRC          |                             | Leuchtet rot, wenn die Übertragung des<br>Kanalstatus-Blocks nicht korrekt war.                               |
| VALIDITY                      |                             | Leuchtet rot, wenn die empfangenen<br>Audiodaten nicht im PCM-Format vorliegen.                               |
| CONFIDENCE                    |                             | Leuchtet rot, wenn die Signalqualität nicht<br>gut ist (z. B. Jitter)                                         |
| STATUS BYTES 1 00 01 00 00 00 |                             | Die ersten fünf Bytes des Kanalstatus-Blocks<br>werden für jeden Eingangskanal angegeben.                     |

# **DIGITAL OUTPUTS**

Der DSP-Block "Digital Outputs" bietet Zugang zu den acht Ausgängen einer digitalen DO-1-Ausgangskarte. Es können unabhängige Einstellungen für jeden Ausgangskanal vorgenommen werden. Ein Fader mit Ramping-Funktion sowie Mute- und Inverttasten dient als Bedienelement. Jeder Ausgangskanal hat seine individuelle Pegelanzeige. Angrenzende Kanäle können über den LINK-Button verknüpft werden. Dies ermöglicht die praktische synchrone Einstellung mehrerer Ausgangskanäle, z. B. für Stereosignale.

| LINE 1  LINE 2  LINE 3  LINE 4  LINE 5  LINE 6  LINE 7  LINE 8  LINE 8  LINE 1  LINE 7  LINE 8  LINE 8 | Slot 1: Digital Outputs                                                                                                    |                          |                          |  |  |  |  |  |
|----------------------------------------------------------------------------------------------------|----------------------------------------------------------------------------------------------------|--------------------------|--------------------------|--|--|--|--|--|
| ++20       ++20       ++20       ++20       ++20       ++20       ++20       ++20       ++20       ++20       ++10       ++20       ++10       ++20       ++10       ++10       ++10       ++10       ++10       ++10       ++10       ++10       ++10       ++10       ++10       ++10       ++10       ++10       ++10       ++10       ++10       ++10       ++10       ++10       ++10       ++10       ++10       ++10       ++10       ++10       ++10       ++10       ++10       ++10       ++10       ++10       ++10       ++10       ++10       ++10       ++10       ++10       ++10       ++10       ++10       ++10       ++10       ++10       ++10       ++10       ++10       ++10       ++10       ++10       ++10       ++10       ++10       ++10       ++10       ++10       ++10       ++10       ++10       ++10       ++10       ++10       ++10       ++10       ++10       ++10       ++10       ++10       ++10       ++10       ++10       ++10       ++10       ++10       ++10       ++10       ++10       ++10       ++10       ++10       ++10       ++10       ++10       ++10       ++10       ++10       ++10                                                                                                    | LINE 1 💽 LINE 2 💽 LIN                                                                                                    | IE 3 💀 LINE 4 💀 LINE 5 💀 | LINE 6 💀 LINE 7 💀 LINE 8 |  |  |  |  |  |
| الصنيحة الصنيحة الصنيحة الصنيحة الصنيحة الصنيحة الصنيحة الصنيحة                                                                                                    | 1         -+20         1         -+20         1           1         0         -+10         1         0         -+10         1           -<10 |                          |                          |  |  |  |  |  |

| Element | Standard | Bereich | Beschreibung                                |
|---------|----------|---------|---------------------------------------------|
| LINE 1  |          |         | Permanente Kanalbeschriftung. Kanäle werden |
|         |          |         | von LINE 1 bis LINE 8 nummeriert.           |

| •                                        |        |             | LINK-Button für die Verknüpfung (Gruppierung)<br>angrenzender Ausgangskanäle.                                                                                                    |
|------------------------------------------|--------|-------------|----------------------------------------------------------------------------------------------------|
| İ                                        | 0,0 dB | -80+18,0 dB | Fader für die Einstellung des Ausgangspegels.<br>Die Ramping-Zeit, die das Ramping des Faders<br>steuert, kann im Fenster "Advanced Control"<br>eingestellt werden.                                                                |
| 0.0                                      | 0,0 dB | -80+18,0 dB | Die Fader-Anzeige zeigt den numerischen Wert<br>der aktuellen Fader-Einstellungen an. Des<br>Weiteren kann ein bestimmter Wert eingegeben<br>werden.                                                                               |
| - +20<br>- + 10<br>- 0<br>10<br>20<br>20 |        |             | Zeigt den aktuellen Ausgangspegel des Kanals<br>an.                                                                                                    |
| MUTE                                     |        |             | MUTE-Button, um das Ausgangssignal<br>stummzuschalten.                                                                                                    |
| INV                                      |        |             | INV-Button, um die Ausgangssignal-Polarität zu<br>invertieren.                                                                                                    |
|                                          |        |             | Textfeld zur Beschriftung eines Ausgangskanals,<br>z.B. durch Vergabe eines<br>applikationsspezifischen Namens.<br>ACHTUNG: Die Verwendung der Zeichen *<br>(Sternchen) und = (Gleichheitszeichen) in<br>Namen ist nicht zulässig. |

Klicken Sie mit der rechten Maustaste auf den DSP-Block und wählen Sie "Advanced Control" aus dem angezeigten Kontextmenü des Digital Output-Blocks um das Fenster "Advanced Control" zu öffnen.

| Digital Outputs - Advanced Control |               |           |                 |           |  |  |  |
|------------------------------------|---------------|-----------|-----------------|-----------|--|--|--|
| CH.                                | FADER         |           | PILOT GENERATOR |           |  |  |  |
|                                    | Ramp Time [s] | Gen. Used | Level [dBu]     | Freq [Hz] |  |  |  |
| 1                                  | 0.020         |           | -35.0 🚊         |           |  |  |  |
| 2                                  | 0.020         |           | -35.0 📩         |           |  |  |  |
| 3                                  | 0.020         |           | -35.0 💌         |           |  |  |  |
| 4                                  | 0.020 -       |           | -35.0 💌         | 19000 -   |  |  |  |
| 5                                  | 0.020 💻       |           | -35.0 💌         |           |  |  |  |
| 6                                  | 0.020         |           | -35.0 💌         | Channels  |  |  |  |
| 7                                  | 0.020         |           | -35.0 🗾         |           |  |  |  |
| 8                                  | 0.020         |           | -35.0 💻         |           |  |  |  |
| Defa                               | ult 0.020 s   |           | -35 dBu         | 19 kHz    |  |  |  |

| Element                         | Standar<br>d  | Bereich     | Beschreibung                                                                                                    |
|---------------------------------|---------------|-------------|----------------------------------------------------------------------------------------------------|
| FADER<br>Ramp Time (s)<br>0.001 | 0,001 s       | 0,00120 s   | Für den Fader eines Kanals kann eine Ramping-Zeit<br>eingestellt werden. Wenn der Signalpegel über den<br>Fader oder die Fader-Anzeige innerhalb der zuvor<br>festgelegten Zeit geändert wird, wird der neue<br>Signalpegel über die Ramping-Funktion eingestellt. |
| Gen. Used                       |               |             | Die Kontrollbox ermöglicht die Aktivierung des<br>Pilottongenerators des Kanals.<br>HINWEIS: "Gen. Used" kann nur OFFLINE<br>konfiguriert werden.                                                                                                    |
| Level [dBu]<br>-35.0            | -35,0 dB<br>u | -600 dBu    | Dieses Feld ermöglicht die Einstellung des Pegels des<br>Pilottonsignals.<br>HINWEIS: "Level (dBu)" kann nur OFFLINE<br>konfiguriert werden.                                                                                                    |
| All<br>Channels                 | 19.000<br>Hz  | 2020.000 Hz | Dieses Feld ermöglicht die Einstellung der Frequenz<br>der Pilottonsignals. Die festgelegte Frequenz gilt für<br>alle Ausgänge, für die das Pilottonsignal aktiviert<br>wurde.<br>HINWEIS: "Freq (Hz)" kann nur OFFLINE<br>konfiguriert werden.                    |

# DUCKER

Ducker

Der DSP-Block "Ducker" senkt den Signalpegel am LINE-Eingang, sobald ein Signal am MIC-Eingang anliegt. Ist kein MIC-Signal vorhanden kehrt das LINE-Signal automatisch auf seinen voreingestellten Pegel (Preset level) zurück.

| м                | Mono Ducker |          |         |     |     |
|------------------|-------------|----------|---------|-----|-----|
| GAIN REDUCTION   |             | 20 ' '   | 10 04B  |     |     |
| DUCKER PARAM     | ETERS       |          | LINE    | MIC |     |
| THRESHOLD        | 6.0 dBu     | -<br>-   |         | .=  |     |
| DUCKING LEVEL    | 20.0 dB     | •        | -T-     | -T- |     |
|                  | 0.0 ms      | •<br>•   |         |     |     |
| HOLD 5           | 0 ms        | <u> </u> | -30     |     |     |
| RELEASE 1        | 00 ms       | •<br>•   | 0.0     | 0.0 |     |
| BYPASS MUTE MUTE |             |          |         |     |     |
|                  | 1           |          |         |     |     |
| Element          | Stand       | dard     | Bereich |     | Bes |

| GAIN REDUCTION          |               |                    | Diese Anzeige signalisiert in dB, um wie<br>viel der Ducker den Signalpegel reduziert.<br>Eine rote Balkenanzeige, die von rechts<br>nach links zunimmt, gibt den Grad der<br>Gain-Reduktion (Verstärkungsreduktion)<br>an.                                                                                                    |
|-------------------------|---------------|--------------------|----------------------------------------------------------------------------------------------------|
| THRESHOLD 6.0 dBu       | -6,0 dBu      | -15,0<br>+21,0 dBu | Der THRESHOLD-Parameter definiert den<br>Pegelwert, an dem das Ducking einsetzt.<br>Das LINE-Signal wird nicht reduziert,<br>solange der Signalpegel am MIC-Eingang<br>unter dem festgelegten Schwellenwert<br>(THRESHOLD) bleibt. Sobald der<br>Signalpegel am MIC-Eingang den<br>Schwellenwert (THRESHOLD) erreicht<br>oder übersteigt, wird der Pegel des LINE-<br>Signals um den in DUCKING LEVEL<br>festgelegten Wert reduziert. |
| DUCKING LEVEL 20.0 dB 🛃 | -20,0 dB<br>u | -100,06,0 d<br>Bu  | Der Signalpegel des LINE-Eingangs wird<br>durch DUCKING LEVEL reduziert, wenn<br>der MIC-Signalpegel den THRESHOLD<br>erreicht oder übersteigt.                                                                                                    |
| ATTACK 10.0 ms 📩        | 10 ms         | 51000 ms           | ATTACK definiert wie schnell der Gain des<br>LINE-Signals reduziert wird, nachdem das<br>MIC-Signal den Schwellenwert-Pegel<br>(THRESHOLD) übersteigt.                                                                                                    |
| HOLD 50 ms 🗾            | 50 ms         | 102000 ms          | HOLD definiert, wie lange der Pegel des<br>LINE-Eingangs weiterhin reduziert wird<br>nachdem das MIC-Signal unter den<br>eingestellten Schwellenwert<br>(THRESHOLD) abgefallen ist.                                                                                                    |
| RELEASE 100 ms          | 100 ms        | 51000 ms           | RELEASE definiert, wie schnell der Gain<br>des LINE-Signals auf den vordefinierten<br>Pegel zurückkehrt, sobald das MIC-Signal<br>unter den Schwellenwert-Pegel<br>(THRESHOLD) abfällt und die HOLD-Zeit<br>verstrichen ist.                                                                                                    |
| BYPASS                  |               |                    | BYPASS aktiviert (nicht eingerastet) oder<br>deaktiviert (eingerastet) den Ducker.                                                                                                    |
|                         | 0 dB          | -300 dB            | Fader für die Einstellung des MIC- oder<br>LINE-Signalpegels an den Ducker-<br>Ausgängen. Die Einstellung dieser Fader<br>hat keinen Einfluss auf den Ducking-<br>Algorithmus.                                                                                                    |

| 0.0  | Die Fader-Anzeige zeigt den numerischen<br>Wert der aktuellen Fader-Einstellungen an.<br>Des Weiteren kann ein bestimmter Wert<br>eingegeben werden. |
|------|----------------------------------------------------------------------------------------------------|
| мите | MUTE-Button, um das MIC- oder LINE-<br>Signal stummzuschalten.                                                                                       |

## EXPANDER

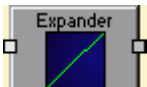

Ein Expander wird verwendet, um den Pegel eines Signals zu reduzieren, wenn er unter eine bestimmte Grenze fällt, wodurch der insgesamte Dynamic Range des Signals steigt.

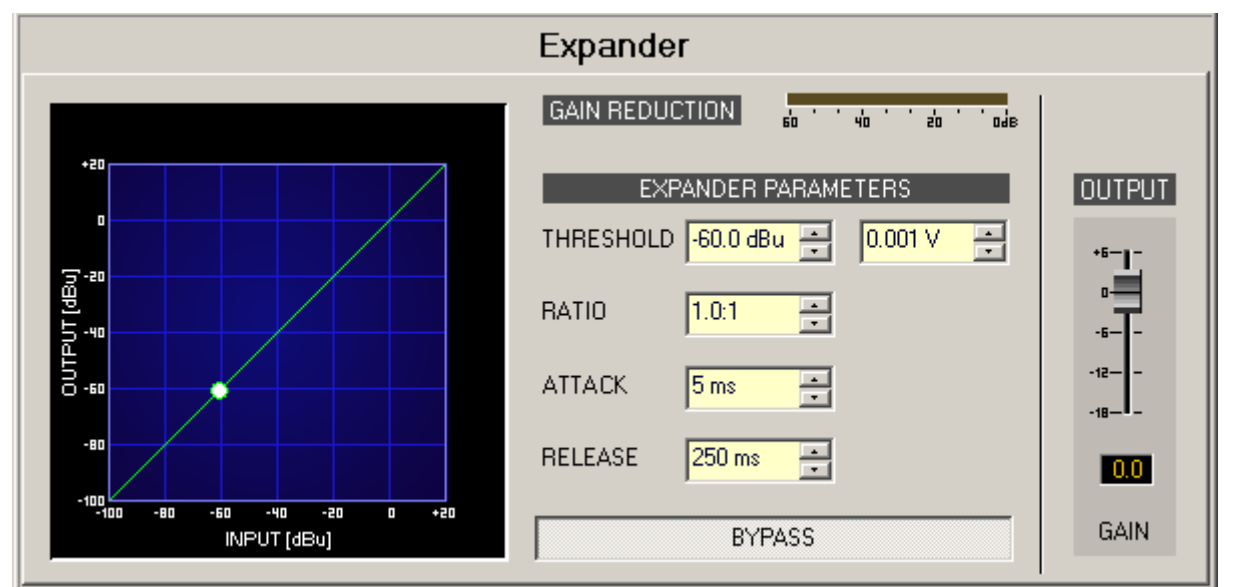

| Element                        | Standar                       | Bereich                                   | Beschreibung                                                                                                    |
|--------------------------------|-------------------------------|-------------------------------------------|----------------------------------------------------------------------------------------------------|
| GAIN REDUCTION                 | <u> </u>                      |                                           | Diese Anzeige zeigt den Wert in dB an, um<br>wie viel der Expander den Signalpegel<br>reduziert. Eine rote Balkenanzeige, die von<br>rechts nach links zunimmt, gibt den Grad<br>der Gain-Reduktion (Verstärkungsreduktion)<br>an.                                                                                                    |
| THRESHOLD 60.0 dBu - 0.001 V - | -60,0 dB<br>u oder<br>0,001 V | -84,025,0<br>dBu oder<br>0,0000,04<br>4 V | THRESHOLD definiert den Signalpegel, über<br>dem der Expander keine Auswirkung hat.<br>Wenn der Signalpegel unter dem<br>THRESHOLD liegt, wird der Pegel gemäß der<br>RATIO-Einstellung reduziert. Die Eingabe des<br>gewünschten Werts ist in dBu und auch in V<br>möglich. Der Wert kann in jedes Feld<br>eingegeben werden und wird automatisch<br>im anderen konvertiert. |
| RATIO 1.0:1 📻                  | 1.0:1                         | 1.0:110.0:<br>1                           | RATIO definiert die Kompressionsrate, z. B.<br>den Grad der Kompression unter dem<br>Schwellenwert-Pegel (THRESHOLD). Zum<br>Beispiel bedeutet ein Ratio von 4.0:1, dass<br>das Ausgangssignal um 4 dB je 1 dB um den<br>das Eingangssignal unter den Schwellenwert<br>(THRESHOLD) fällt reduziert wird.                                                                      |

| ATTACK  | 5 ms 💌   | 5 ms   | 5150 ms       | ATTACK definiert wie schnell der Signalpegel<br>reduziert wird nachdem er unter den<br>Schwellenwert (THRESHOLD) abgefallen ist.<br>Eine kurze Ansprechzeit (Attack rate)<br>bedeutet, dass selbst kurze Signalabfälle<br>unter THRESHOLD effizient expandiert<br>werden. Längere Ansprechzeiten (Attack<br>rates) lassen Signalabfälle unter dem<br>THRESHOLD unverändert. |
|---------|----------|--------|---------------|----------------------------------------------------------------------------------------------------|
| RELEASE | 250 ms 📩 | 100 ms | 101000 m<br>s | RELEASE definiert wie schnell das<br>Ausgangssignal auf den Nominalpegel<br>zurückkehrt, nachdem der Schwellenwert-<br>Pegel (THRESHOLD) überschritten wurde.                                                                                                    |
| BYP     | ASS      |        |               | BYPASS aktiviert (nicht eingerastet) oder<br>deaktiviert (eingerastet) den Expander.                                                                                                    |
| +6      |          | 0 dB   | -300 dB       | Fader für die Einstellung des<br>Ausgangspegels.                                                                                                    |
| 0.0     |          |        |               | Die Fader-Anzeige zeigt den numerischen<br>Wert der aktuellen Fader-Einstellungen an.<br>Des Weiteren kann ein bestimmter Wert<br>eingegeben werden.                                                                                                    |

#### **FIR FILTER**

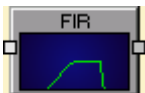

IRIS-Net bietet FIR-Filter-Blöcke (Finite Impulse Response) der 256. Ordnung bis

1792. Ordnung.

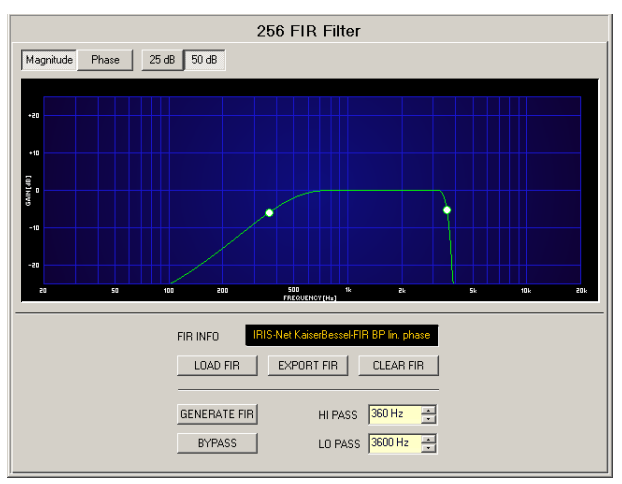

#### Kanalparameter

| Element                                                        | Beschreibung                                                                                                    |
|----------------------------------------------------------------|----------------------------------------------------------------------------------------------------|
| Magnitude Phase                                                | Switch zur Anzeige von Frequenzgang (Magnitude) oder<br>Phasengang (Phase).                                                                                                    |
| 25 dB 50 dB                                                    | Switch um die Amplitudenachse auf 25 dB (± 12,5 dB) oder<br>50 dB (± 25 dB) zu skalieren.                                                                                                    |
| FIR INFO IRISNet KaiserBessel-FIR BP lin, phase                | Beschreibung der FIR-Filter, die zurzeit genutzt werden.                                                                                                    |
| LOAD FIR                                                       | Nach dem Klicken auf LOAD FIR wird das Dialogfeld "Open<br>File" angezeigt. Geben Sie den korrekten Pfad des<br>Verzeichnisses ein, in dem sich die gewünschte Datei befindet,<br>und wählen Sie die gewünschte FIR-Datei, die geöffnet werden<br>soll. Dadurch werden alle FIR-Filterparameter, die in der Datei<br>gespeichert sind, geladen und anschließend angezeigt.<br><b>ACHTUNG: Die geladene FIR-Filterdatei wird im Online-</b><br><b>Modus sofort hörbar. Achten Sie darauf, die gewünschte FIR-</b><br><b>Datei mit dem richtigen Parametersatz auszuwählen. Im</b><br><b>schlimmsten Fall kann dies zu schweren Beschädigungen der</b><br><b>angeschlossenen Lautsprechersysteme aufgrund falscher</b><br><b>Signalverarbeitung führen!</b> |
| EXPORT FIR                                                     | Nach dem Klicken auf EXPORT FIR wird das Dialogfeld "Save<br>File" angezeigt. Geben Sie den richtigen Pfad des<br>Verzeichnisses an, in dem Sie die Daten speichern möchten.<br>Geben Sie einen Dateinamen (ohne Erweiterung) ein. Klicken<br>Sie auf den Button SAVE, um die FIR-Filterparameter<br>zusammen mit dem zugehörigen Dateinamen zu speichern.<br>".gkf" wird automatisch als Erweiterung hinzugefügt.                                                                                                    |
| CLEAR FIR                                                      | Löscht die aktuellen FIR-Filtereinstellungen. Ein Defaullt<br>(Standard)-FIR-Filter (Thru) wird stattdessen aktiviert.                                                                                                    |
| GENERATE FIR                                                   | Durch Klicken auf den Button GENERATE FIR wird das<br>Dialogfeld "Filter Design" geöffnet.                                                                                                    |
| BYPASS                                                         | BYPASS schaltet den entsprechenden FIR-Filter ON (nicht<br>eingerastet) oder OFF (eingerastet). Dies ermöglicht einen<br>schnellen A-/B-Vergleich des verarbeiteten und nicht<br>verarbeiteten Signals.                                                                                                    |
| *6 = * -<br>-6 = -<br>-12 = -<br>-18 = -<br>-24 = -<br>-30 = - | Passt den Gain des Signals zwischen -30 dB bis +6 dB an.                                                                                                    |
| HI PASS 200 Hz                                                 | HI PASS legt die Grenzfrequenz des Hi-Pass-Filters fest.                                                                                                    |
| LO PASS 2000 Hz 🕂                                              | LO PASS legt die Grenzfrequenz des Lo-Pass-Filters fest.                                                                                                    |

**FIR-Filter-Design** 

| Kaiser-Bessel W | indowed-Sinc FIR | t Filter Design                     |
|-----------------|------------------|-------------------------------------|
| FIR PAR.        | AMETERS          | Filter Type                         |
| ORDER           | 512              | C Low Pass                          |
| HI PASS         | 1600 Hz 🛨        | High Pass     Band Pass             |
| LO PASS         | 16000 Hz 🗧       | - Phase                             |
| STOP RIPPLE     | 40 dB 🔹          | Constant Group Delay (Linear phase) |
| SAMPLING FRE    | QUENCY: 48 kHz   | C Zero Latency (Minimum Phase)      |
| BYPASS          | Generate FIR Fi  | lter Close                          |

| Element                                                 | Standar<br>d | Bereich         | Beschreibung                                                    |
|---------------------------------------------------------|--------------|-----------------|-----------------------------------------------------------------|
| ORDER 512                                               |              |                 | ORNUNG des FIR-Filters.                                         |
| HI PASS 200 Hz 📑                                        | 200 Hz       | 2020.000 m<br>s | HI PASS legt die Grenzfrequenz des Hi-<br>Pass-Filters fest.    |
| LO PASS 2000 Hz 📑                                       | 2.000 Hz     | 2020.000 m<br>s | LO PASS legt die Grenzfrequenz des Lo-<br>Pass-Filters fest.    |
| STOP RIPPLE 40 dB                                       | 40 dB        | 21100 dB        | STOP RIPPLE legt den Slope (Steilheit)<br>des FIR-Filters fest. |
| Filter Type<br>O Low Pass<br>O High Pass<br>O Band Pass |              |                 | Wählt den FIR-Filtertyp des DSP-Blocks<br>aus.                  |

#### Filterbearbeitung über "Mausbewegung" in der Grafikanzeige

Ein weißer Punkt in der Frequenzganganzeige stellt einen aktiven Filter (BYPASS nicht eingerastet) dar. Durch Klicken mit der linken Maustaste auf diesen Punkt und Festhalten der Maustaste ist die Änderung der ausgewählten Filterfrequenz möglich, indem die Maus nach links oder rechts bewegt wird.

## **FIR/FIR-DRIVE CONTROLLER**

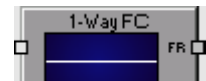

Der DSP-Block "FIR Controller" oder "FIR-Drive Controller" integriert die erforderliche Signalverarbeitung für ein komplettes PA-System, wodurch "FIR Controller"- oder "FIR-Drive Controller"-Blöcke von 1-Weg bis zu 4-Weg in Mono- oder Stereoqualität bereitgestellt werden. Der vollständige Parametersatz für einen einzelnen Lautsprecher wird in der Datei "Speaker Setting" gespeichert. IRIS-Net wird mit einer Reihe von Speaker-Setting-Dateien geliefert, die

Parametersettings enthalten, die für Electro-Voice und DYNACORD Lautsprechersysteme optimiert wurden. Ein Überblick über die Standardnamen für die unterschiedlichen Wege wird in der folgenden Tabelle dargestellt:

| 1Way  | FULLRANGE |      |  |
|-------|-----------|------|--|
| 2Ways | LOW       | нідн |  |

| 3Ways | LOW | MID |     | HIGH |
|-------|-----|-----|-----|------|
| 4Ways | SUB | LOW | MID | HIGH |

#### Flussdiagramm-Navigation

| Element                                    | Beschreibung                                                                                                    |
|--------------------------------------------|----------------------------------------------------------------------------------------------------|
| E SOV TR DYN<br>FLOW DIAGRAM<br>NAVIGATION | Der Flussdiagramm-Selektor ist auf allen Seiten des "FIR Controller"-<br>oder "FIR Drive Controller"-Blocks verfügbar und ermöglicht die<br>Navigation durch die Seiten. Innerhalb des Flussdiagramm-Selektors<br>kann der Benutzer verschiedene DSP-Funktionsblöcke auswählen. Der<br>Button für den aktuell ausgewählten Block wird betätigt und zeigt eine<br>gelbe Hintergrundfarbe an. |

Eine Übersicht über die "FIR Controller"- oder "FIR-Drive Controller"-Verarbeitungsblöcke ist in der folgenden Tabelle dargestellt. Eine detailliertere Beschreibung finden Sie in den entsprechenden Abschnitten.

| Element               | FIR Controller (Original)                                                                                                    | FIR-Drive Controller                                                                                                    |  |  |  |  |
|-----------------------|----------------------------------------------------------------------------------------------------|----------------------------------------------------------------------------------------------------|--|--|--|--|
| FLOW DIAGRAM          | Das Signal-Flussdiagramm bietet eine Übersicht über die DSP-<br>Einstellungen der "FIR Controller"- oder "FIR-Drive Controller"-Blöcke. In<br>diesem Bereich befinden sich auch alle Bedienelemente für die<br>Verwaltung der Lautsprecher-Settings (Einstellungen). |                                                                                                    |  |  |  |  |
| CHANNEL EQ            | Die CHANNEL EQ-Seite ermöglicht den Zugriff auf die parametrischen 6-<br>Band-Equalizer zur Lautsprecher-Equalisierung.                                                                                                    |                                                                                                    |  |  |  |  |
| X-OVER                | Die X-OVER-Seite bietet Zugang zu den Crossover-Filtern und Parametern<br>"Gain", "Polarity" und "Alignment delay" für jeden Weg.                                                                                                    |                                                                                                    |  |  |  |  |
| FIR FILTER            | Diese Seite ermöglicht den Zugriff auf die FIR-Filter.                                                                                                    |                                                                                                    |  |  |  |  |
| GAIN TRIM             | TRIM ermöglicht das Anpassen des Pegels individueller Bandpasse,<br>während MUTE den entsprechenden Bandpass-Ausgang dämpft.                                                                                                    |                                                                                                    |  |  |  |  |
| DYNAMICS &<br>PROTECT | Die DYNAMICS-Seite ermöglicht den<br>Zugriff zu einem Kompressor und<br>einem Peak Anticipation-Limiter für<br>jeden Weg.                                                                                                    | Die DYNAMICS-Seite ermöglicht den<br>Zugriff zu einem Peak Anticipation-<br>Limiter und einem TEMP-Limiter für<br>jeden Weg. |  |  |  |  |

#### Flussdiagramm

Die FLOW DIAGRAM-Seite zeigt ein Blockdiagramm des Signalflusses und bietet eine Kurzübersicht über alle DSP-Einstellungen. Kanalbeschriftung, Muten und Pegelregelung kann direkt an den entsprechenden Blöcken erfolgen. Alle anderen DSP-Parameter sind durch Klicken auf die anderen Funktionsblöcke zugänglich. Dieses Fenster enthält darüber hinaus alle Bedienelemente zum Speichern und Laden der Lautsprechereinstellungen. Das Fenster FLOW DIAGRAM kann durch Klicken auf den ersten oder letzten Block im Flussdiagramm-Selektor ausgewählt werden.

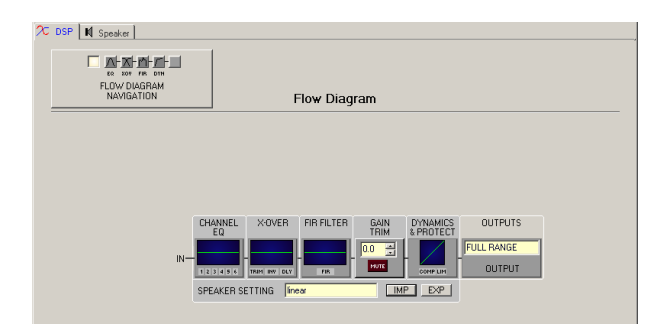

## Funktionsblöcke

| Element                         | Beschreibung                                                                                                    |
|---------------------------------|----------------------------------------------------------------------------------------------------|
|                                 | Dieser Block stellt die 6-Kanal-EQs des FIR/FIR-Drive-Controllers dar. Das<br>Diagramm zeigt den Frequenzgang des Kanal-EQ-Blocks. Durch Klicken auf<br>diesen Block wird die CHANNEL EQ-Seite geöffnet.                                                                                                    |
|                                 | Dieser Block stellt den Crossover des FIR/FIR-Drive-Controllers dar. Das<br>Diagramm zeigt die aktuellen Crossover-Filter an. Drei zusätzliche LEDs<br>zeigen den Status von Trimm, Polarität und Delay an. Durch Klicken auf<br>diesen Block wird die X-OVER-Seite geöffnet.                                                                                                    |
|                                 | Dieser Block stellt den FIR-Filter des FIR/FIR-Drive-Controllers dar.                                                                                                    |
| GAIN<br>TRIM<br>0.0             | Dieser Block legt den Pegel fest, der in die Limiter-Stufe geht. Die<br>Einstellung wird über die Bedienelemente "Up/Down Spin" vorgenommen<br>oder direkt in einen Pegelwert in dB angegeben. Der MUTE-Button dient<br>zum Stummschalten des Signals. Durch einen linken Mausklick auf den<br>Button wird das Signal stummgeschaltet bzw. wird die Stummschaltung<br>aufgehoben. |
| DYNAMICS<br>& PROTECT           | Dieser Block stellt die Dynamics-Funktionen des FIR/FIR-Drive-Controllers<br>dar. Zwei LEDs zeigen an, ob Kompressor und/oder Limiter bzw. Peak-<br>und/oder TEMP-Limiter aktiviert sind. Das Diagramm gibt die festgelegten<br>Werte an. Durch Klicken auf diesen Block wird die DYNAMICS-Seite<br>geöffnet.                                                                     |
|                                 |                                                                                                    |
| OUTPUTS<br>FULL RANGE<br>OUTPUT | Ein Name für den Ausgang kann in das Textfeld eingegeben werden.                                                                                                    |

| IMP | IMPORT öffnet ein Dialogfeld, das das Laden von<br>Lautsprechereinstellungen ermöglicht. Diese Funktion importiert einen<br>vollständigen Lautsprecherparameter, der im FIR/FIR-Drive-Controller<br>festgelegt ist.<br>ACHTUNG: Eine geladene Lautsprechereinstellung wird sofort im Online-<br>Modus sofort hörbar. Stellen Sie immer sicher, dass die<br>Lautsprechereinstellung, die Sie laden möchten, die gewünschte<br>Lautsprechereinstellung ist, die den korrekten Parametersatz enthält.<br>Andernfalls kann in den extremsten Fällen das Laden des falschen<br>Lautsprecherdatensatzes zu dauerhaften Schäden an den<br>angeschlossenen Lautsprechersystemen führen! |
|-----|----------------------------------------------------------------------------------------------------|
| EXP | EXPORT öffnet ein Dialogfeld, das das Speichern der<br>Lautsprechereinstellungen ermöglicht. Diese Funktion speichert die<br>vollständigen Einstellungen des FIR/FIR-Drive-Controllers als<br>Parametersatz in einer Datei.                                                                                                    |

## Kanal-EQ

Der parametrische 6-Band-Equalizer wird für die Lautsprecher-Equalisierung verwendet. Wählen Sie den Kanal-EQ durch Klicken auf den zweiten Block im Flussdiagrammselektor oder doppelklicken Sie auf den CHANNEL EQ-Block im großen Signal-Flussdiagramm.

|      | FLOW DIAGRAM<br>NAVIGATION |      |      |          |     | Channel EQ |          |        |        |         |         |          |           |       |      |          |      |
|------|----------------------------|------|------|----------|-----|------------|----------|--------|--------|---------|---------|----------|-----------|-------|------|----------|------|
| Magn | itude                      | hase | 25 d | 3 50 dB  | S   | now Resi   | ult Sep- | arate  | Sum    | Inclu   | ude Die | alays In | clude Spe | skers |      |          |      |
|      |                            |      |      |          |     |            |          |        |        |         |         |          |           |       |      |          |      |
|      |                            |      |      |          |     |            |          |        |        |         |         |          |           |       |      |          |      |
|      | (99)                       |      |      |          |     |            |          |        |        |         |         |          |           |       |      |          |      |
|      | 9410                       |      |      |          |     |            |          |        |        |         |         |          |           |       |      |          |      |
|      |                            |      |      |          |     |            |          |        |        |         |         |          |           |       |      |          |      |
|      |                            | 20   |      | 50       | 160 | 200        |          | 500    |        | 1       | a       |          | G.        | 124   |      |          |      |
| 0    |                            | 10   | w 1  | MID      | 1   | HIGH       | 1        | 742001 | нотена |         |         |          |           |       |      |          | _    |
|      | EQ 1                       |      |      | EQ 2     |     |            | EQ 3     |        |        | EQ 4    |         |          | EQ 5      |       |      | EQ 6     |      |
| rPE  | PEQ                        | •    | TYPE | PEQ      | •   | TYPE       | PEQ      | •      | TYPE   | PEQ     | •       | TYPE     | PEQ       | •     | TYPE | PEQ      |      |
| ΔIN  | 0.0 dB                     |      | GAIN | 0.0 dB   | -   | GAIN       | 0.0 d8   | -      | GAIN   | 0.0 dB  | -       | GAIN     | 0.0 dB    | ÷     | GAIN | 0.0 dB   |      |
| ΗEQ  | JJU Hz                     |      | FHEQ | I I U Hz | -   | FHEQ       | 370 Hz   |        | FREQ   | 1300 Hz |         | FREQ     | 4600 Hz   |       | FREQ | 16000 H: | 2 12 |
|      | BYPASS                     |      |      | BYPASS   | -   |            | BYPASS   | -      |        | BYPASS  | -       |          | BYPASS    | -     |      | BYPASS   |      |
|      |                            |      | p    |          |     | p          |          |        | p      |         |         | p        |           |       | p    |          |      |

#### Darstellung in der Grafikanzeige

In der nachstehenden Tabelle werden die grafischen Bedienelemente in der Anzeige zusammengefasst:

| Element         | Beschreibung                                                                                                    |
|-----------------|----------------------------------------------------------------------------------------------------|
| Magnitude Phase | Switch zur Auswahl der Anzeige von Amplitudenfrequenzgang<br>(Magnitude) oder Phasengang (Phase) im Bode-Diagramm |
| 25 dB 50 dB     | Switch um die Magnitudenachse auf 25 dB (± 12,5 dB) oder 50 dB (± 25 dB) zu skalieren.                            |

| Show Result      | Zeigt die resultierende Übertragungsfunktion aller Filter und Pegel-<br>Trimmeinstellungen an – das sichtbare und hörbare Ergebnis am<br>Ausgang. Das hörbare Ergebnis wird in hellen Farben angezeigt,<br>während elektrische Diagramme in dunkler Farbe angezeigt werden. |
|------------------|----------------------------------------------------------------------------------------------------|
| Separate<br>Sum  | Der Switch "Separate" ermöglicht die Anzeige der individuellen<br>Übertragungsfunktion der Controller-Wege. Der Switch "Sum"<br>ermöglicht die Anzeige des Summensignals aller Wege.                                                                                        |
| Include Delays   | Switch um ein programmiertes Delay in die Frequenzgang- oder<br>Phansenantwortanzeige einzuschließen. Die Delays beeinträchtigen<br>hauptsächlich die Anzeige des Phasengangs.                                                                                              |
| Include Speakers | Switch für die zusätzliche Anzeige der gemessenen Lautsprecher-<br>Übertragungsfunktionen. Damit diese Funktion wirksam wird,<br>müssen Sie zuerst Lautsprecherdaten in das Registerblatt "Speaker"<br>laden.                                                               |

## Filterparameter

| Element          | Standard            | Bereich                                                       | Beschreibung                                                                                                    |  |  |
|------------------|---------------------|---------------------------------------------------------------|----------------------------------------------------------------------------------------------------|--|--|
| EQ 1             |                     |                                                               | Name des entsprechenden Filterbands.                                                                                                    |  |  |
| TYPE Hipass -    | PEQ                 | PEQ.<br>Loshelv.<br>Hishelv,<br>Hipass,<br>Lopass,<br>Allpass | <ul> <li>TYPE legt den Filtertyp fest.</li> <li>PEQ ist ein parametrischer Peak-Dip-Filter dessen<br/>Frequenz, Güte (Q) und Gain programmierbar sind.</li> <li>Loshelv/Hishelv erstellen einen Low-Shelving- oder<br/>High-Shelving-Filter mit den Parametern für<br/>Frequenz, Steilheit und Gain.</li> <li>Lopass / Hipass erstellt einen Tiefpass- oder<br/>Hochpassfilter mit anpassbarer Frequenz und<br/>Steilheit.</li> <li>"Allpass" ist ein Filter, der keinen Einfluss auf den<br/>Frequenzgang, aber auf den Phasengang in der<br/>Übertragungsfunktion hat.</li> </ul> |  |  |
| SLOPE 12dB/Oct - | 6 dB/Okt.           | 6 dB/<br>Okt.,<br>12 dB/<br>Okt.                              | SLOPE definiert die Steilheit oder die Filterordnung für<br>Low-Shelving- oder High-Shelving-Filter sowie für Lo-<br>Pass oder Hi-Pass-Filter. Die Einstellung von<br>verschiedenen Steilheiten innerhalb des<br>Übertragungsbereichs ist möglich. Hochpassfilter und Q-<br>Parameter bieten zusammen die Möglichkeit, B6-<br>Ausrichtungen zu programmieren, die das Erhöhen im<br>Grenzfrequenzbereich beschreiben.                                                                                                    |  |  |
| FREQ 80 Hz       | 30 / 110 /<br>370 / | 20 Hz<br>20                                                   | FREQ (Frequenz) legt die Mittenfrequenz für<br>parametrische EQs oder, bei Shelving- und High-Pass-/                                                                                                    |  |  |
|                  | 1300 /<br>4600 /    | kHz                                                           | Lo-Pass-Filtern, die Grenzfrequenz fest.                                                                                                    |  |  |
|                  | 16.000 Hz           |                                                               |                                                                                                    |  |  |

| Q <mark>+1.0 💌</mark> | 0.7    | 0.440.<br>0        | Q legt die Güte oder die Bandbreite des parametrischen<br>EQ fest. Ein hoher Q-Wert ergibt einen Schmalbandfilter.                                                                                                    |
|-----------------------|--------|--------------------|----------------------------------------------------------------------------------------------------|
|                       |        | (PEQ),             | Ein geringer Q-Wert ergibt einen Breitbandfilter. Q legt<br>auch die Güte und somit den Kurvenverlauf von                                                                                                    |
|                       |        | 0,42,0<br>(Hi-/    | Tiefpass-, Hochpass- und Allpass-Filtern mit 12dB/Oct-<br>Steilheit fest.                                                                                                    |
|                       |        | Lopass),           |                                                                                                    |
|                       |        | 0,42,0<br>(All-    |                                                                                                    |
|                       |        | Pass)              |                                                                                                    |
| GAIN +2.5 dB 🚊        | 0 dB   | -18<br>+12 dB      | GAIN legt Verstärkung (Ansteigen) oder Dämpfung<br>(Absenken) parametrischer EQs oder Low-Shelving- und<br>High-Shelving-Filter fest.                                                                                                |
| ORDER second          | erster | erster,<br>zweiter | ORDER (nur Allpass-Filter) legt die gewünschte Ordnung<br>eines Allpass-Filters fest. Ein Allpass-Filter der ersten<br>Ordnung verschiebt die Phase um 180°. Ein Allpass-Filter<br>der zweiten Ordnung verschiebt die Phase um 360°. |
| BYPASS                |        |                    | BYPASS aktiviert (nicht eingerastet) oder deaktiviert<br>(eingerastet) den entsprechenden Filter. Dadurch kann<br>ein schneller A-/B-Vergleich zwischen dem gefilterten<br>und dem ursprünglichen Soundsignal erfolgen.              |

#### Bearbeiten von Filtern durch Ziehen der Maus (Drag) in der Grafikanzeige

Wenn ein Filter aktiviert wurde (BYPASS nicht eingerastet) stellt ein weißer Punkt im Frequenzgangdiagramm den ausgewählten Filter dar. Klicken Sie mit der linken Maustaste auf diesen Punkt und halten Sie die Taste fest um die entsprechende Filterfrequenz durch Ziehen der Maus (Drag) nach links oder rechts zu ändern. Durch das Bewegen der Maus nach oben oder unten können Sie dien Filter-Gain je nach Art des Filters einstellen.

Der Name eines Filterbands wird in Farbe angezeigt, wenn sich der Mauszeiger über dem weißen Punkt befindet, was die Übersichtlichkeit verbessert.

#### X-Over

Das Fenster "X-Over" bietet ein Frequenz-Crossover mit Hoch- und Tiefpass-Filtern, Delay, Gain-Trim und einem Polaritätsswitch für jeden Bandpass des "FIR Controller"- oder "FIR-Drive Controller"-Blocks. Diese Parameter dienen der korrekten Trennung der Frequenzbänder von Mehrwege-Lautsprechersystemen, der Ergänzung von Delay um die physikalische Anordnung der Komponente im Lautsprecher zu kompensieren und der Abstimmung der Pegel für jeden Weg.

Klicken Sie auf den dritten Block im Flussdiagramm-Selektor oder doppelklicken Sie auf den X-OVER-Block im großen Signal-Flussdiagramm, um das Fenster "X-Over" auszuwählen.

| 🏷 DSP 📕 Speaker                                                            |                                         |                  |               |  |  |  |  |  |
|----------------------------------------------------------------------------|-----------------------------------------|------------------|---------------|--|--|--|--|--|
| EQ BOY FRA DAYN<br>FLOW DIAGRAM<br>NAVIGATION                              | X-Over                                  | DELAY UNIT       | TEMP<br>20 °C |  |  |  |  |  |
| Magnitude Phase 25 dB 50 dB                                                | Show Result Separate Sum Include Delays | Include Speakers |               |  |  |  |  |  |
|                                                                            |                                         | 6 IN             | FEL           |  |  |  |  |  |
|                                                                            | FULL RANGE<br>HIPASS LOPASS             |                  |               |  |  |  |  |  |
|                                                                            |                                         |                  |               |  |  |  |  |  |
| 전 H2 관 20000 H2 곳<br>TRIM ROLARITY<br>************************************ |                                         |                  |               |  |  |  |  |  |

## Darstellung in der Grafikanzeige

In der nachstehenden Tabelle werden die grafischen Bedienelemente in der Anzeige zusammengefasst:

| Element          | Beschreibung                                                                                                    |
|------------------|----------------------------------------------------------------------------------------------------|
| Magnitude Phase  | Switch zur Auswahl der Anzeige von Amplitudenfrequenzgang<br>(Magnitude) oder Phasengang (Phase).                                                                                                    |
| 25 dB 50 dB      | Switch um die Amplitudenachse auf 25 dB (± 12,5 dB) oder 50 dB (± 25 dB) zu skalieren.                                                                                                    |
| Show Result      | Zeigt die resultierende Übertragungsfunktion aller Filter- und Pegel-<br>Trimeinstellungen an, die das sichtbare und hörbare Ergebnis<br>darstellen. Die resultierende Übertragungsfunktion wird in hellen<br>Farben angezeigt. Die elektrischen Diagramme werden in dunklen<br>Farben angezeigt. |
| Separate<br>Sum  | Der Switch "Separate" ermöglicht die Anzeige der einzelnen<br>Übertragungsfunktion der Controller-Wege. Der Switch "Sum"<br>ermöglicht die Anzeige des Summensignals aller Wege.                                                                                                    |
| Include Delays   | Switch der das Einschließen programmierter Delays in die Anzeige<br>des Frequenzgang oder Phasengang ermöglicht. "Include Delays"<br>beeinflusst primär die Anzeige des Phasengangs.                                                                                                    |
| Include Speakers | Switch zur zusätzlichen Anzeige der gemessenen Lautsprecher-<br>Übertragungsfunktionen. Damit diese Funktion wirksam werden<br>kann, müssen Sie zuerst Lautsprecherdatensätze unter "Speaker"<br>laden.                                                                                           |

## Filterparameter

| Element | Standard | Bereich | Beschreibung |
|---------|----------|---------|--------------|
|---------|----------|---------|--------------|

| [                             | 1                 | 1                                                                                                    |                                                                                                    |
|-------------------------------|-------------------|----------------------------------------------------------------------------------------------------|----------------------------------------------------------------------------------------------------|
| HIPASS<br>BUTT24              | OFF,<br>20 Hz     | RESPONSE: OFF,<br>6 dB,<br>12 dB/Q=0,5,<br>12 dB/Q=0,6,<br>12 dB/Q=0,7,<br>12 dB/Q=0,8,<br>12 dB/Q=1,0,<br>12 dB/Q=1,0,<br>12 dB/Q=1,2,<br>12 dB/Q=2,0,<br>Bessel 12 dB,<br>Butterworth<br>12 dB, Linkwitz/<br>Riley 12 dB,<br>Bessel 18 dB,<br>Butterworth<br>18 dB, Bessel<br>24 dB,<br>Butterworth<br>24 dB, Linkwitz/<br>Riley 24 dB FREQ:<br>20 Hz20 kHz | Dieser Parameterblock stellt den HIPASS-<br>Filter dar. Die Einstellung verschiedener<br>Filtertypen (Bessel, Butterworth, Linkwitz/<br>Riley) mit Steilheiten zwischen 6 dB/Okt.<br>und 24 dB/Okt. und Grenzfequenzen<br>zwischen 20 Hz und 20 kHz ist möglich. |
| LOPASS<br>\$12Q20<br>16000 Hz | OFF,<br>20.000 Hz | RESPONSE: OFF,<br>6 dB,<br>12 dB/Q=0,5,<br>12 dB/Q=0,6,<br>12 dB/Q=0,7,<br>12 dB/Q=0,8,<br>12 dB/Q=1,0,<br>12 dB/Q=1,2,<br>12 dB/Q=1,2,<br>12 dB/Q=2,0,<br>Bessel 12 dB,<br>Butterworth<br>12 dB, Linkwitz/<br>Riley 12 dB,<br>Bessel 18 dB,<br>Butterworth<br>18 dB, Bessel<br>24 dB,<br>Butterworth<br>24 dB, Linkwitz/<br>Riley 24 dB FREQ:<br>20 Hz20 kHz | Dieser Parameterblock stellt den LOPASS-<br>Filter dar. Die Einstellung verschiedener<br>Filtertypen (Bessel, Butterworth, Linkwitz/<br>Riley) mit Steilheiten zwischen 6 dB/Okt.<br>und 24 dB/Okt. und Grenzfequenzen<br>zwischen 20 Hz und 20 kHz ist möglich. |

| GAIN<br>*6<br>0<br>-6<br>-12 -<br>-18 -<br>-24 -<br>-30<br><b>6.0</b> | 0 dB   | -30+6 dB           | GAIN TRIM dient zum Erhöhen des Pegels<br>des entsprechenden Kanals um bis zu 6 dB<br>oder zum Dämpfen von bis zu 30 dB. Die<br>Option wird verwendet, um die<br>Ausgangspegel für jedes Frequenzband<br>anzupassen.                                                  |
|-----------------------------------------------------------------------|--------|--------------------|----------------------------------------------------------------------------------------------------|
| POLARITY<br>normal                                                    | normal | normal, invertiert | POLARITÄT ermöglicht die Invertierung eines<br>Kanals, z. B. um die Phase um 180° zu<br>drehen. Einige Crossover-Einstellungen<br>benötigen eine Phaseninvertierung, um<br>Auslöschungen im Frequenzgang an der<br>Crossover-Frequenz zu verhindern.                  |
| DELAY<br>63 us                                                        | 0 cm   | 068643 cm          | DELAY wird verwendet, um das Signal des<br>entsprechenden Wegs zu verzögern. In der<br>Regel wird dieses Delay als Zeitanpassungs-<br>Delay verwendet um die Abstandsdifferenz<br>zwischen den Lautsprecherkomponenten in<br>einem Lautsprechergehäuse zu überwinden. |
| BYPASS                                                                |        |                    | BYPASS aktiviert (nicht eingerastet) oder<br>deaktiviert (eingerastet) das entsprechende<br>Delay.                                                                                                    |
| SPEAKER ▶                                                             |        |                    | Der Pfeil neben SPEAKER öffnet ein<br>Dialogfeld zur Auswahl der<br>Lautsprecherdateien.                                                                                                    |
| Xi2123-106                                                            |        |                    | Das Textfeld zeigt den Namen der aktuell<br>geladenen Lautsprecherdatei an.                                                                                                    |

| Element    | Standa<br>rd | Bereich                                 | Beschreibung                                                                                                    |
|------------|--------------|-----------------------------------------|----------------------------------------------------------------------------------------------------|
| DELAY UNIT | ms           | ms, samples,<br>ft, in, m, cm,<br>µs, s | Ermöglicht die Auswahl der Einheit für<br>Delayeinstellungen.                                                                                                    |
| TEMP 20 °C | 20 °C        | -2060 °C<br>oder<br>-4140 °F            | Ermöglicht die Eingabe der<br>Umgebungstemperatur. Die eingegebene<br>Temperatur wird von den Kalkulationen, die IRIS-<br>Net verwendet berücksichtigt, wenn zwischen<br>unterschiedlichen Abstandstyp-Delayeinheiten<br>gewechselt wird. Temperaturen können in °C<br>oder °F eingegeben werden. |

#### Allgemeiner Parameter

#### Bearbeiten von X-Over-Filtern durch Ziehen der Maus (Drag) in der Grafikanzeige

Wenn ein X-Over-Filter aktiviert wurde (Filtertyp nicht auf OFF eingestellt), stellt ein weißer Punkt im Frequenzgangdiagramm die Grenzfrequenz des Filters dar. Klicken Sie auf diesen Punkt mit der linken Maustaste und halten Sie die Taste fest um die entsprechende Filterfrequenz durch Ziehen der Maus (Drag) nach links oder rechts festzulegen. Der Name eines Filterbands wird in Farbe angezeigt, wenn sich der Mauszeiger über dem weißen Punkt befindet, was die Übersichtlichkeit verbessert. Darüber hinaus wird ein anderes Diagramm angezeigt, das den Frequenzgang des aktuell ausgewählten Filters darstellt.

#### **FIR-Filter**

Klicken Sie auf den vierten Block im Flussdiagrammselektor oder doppelklicken Sie auf den FIR-Block im großen Signal-Flussdiagramm, um das Fenster "FIR Filter" auszuwählen.

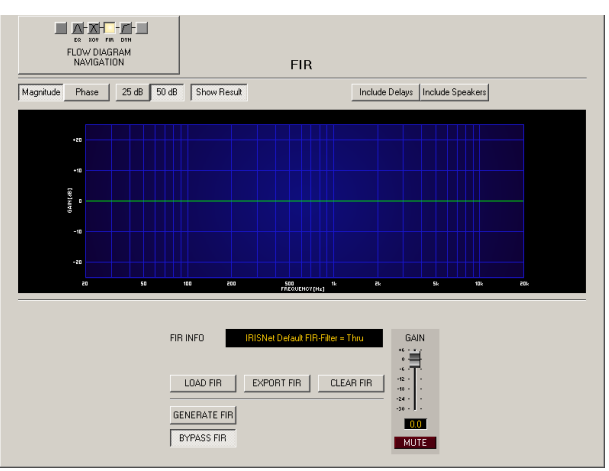

## Grafikanzeige

| Element         | Beschreibung                                                                           |
|-----------------|----------------------------------------------------------------------------------------|
| Magnitude Phase | Switch zur Anzeige von Frequenzgang (Magnitude) oder Phasengang<br>(Phase).            |
| 25 dB 50 dB     | Switch um die Amplitudenachse auf 25 dB (± 12,5 dB) oder 50 dB (± 25 dB) zu skalieren. |

| Show Result      | Zeigt die resultierende Übertragungsfunktion aller Filter- und Pegel-<br>Trimeinstellungen an. Dies ist eine visuelle Darstellung des hörbaren<br>Ergebnisses am Verstärkerausgang. Das hörbare Ergebnis wird in helllen<br>Farben angezeigt, während alle elektrischen Diagramme in dunkler Farbe<br>dargestellt werden. |
|------------------|----------------------------------------------------------------------------------------------------|
| Include Delays   | Dieser Switch ermöglicht das Einschließen der zuvor programmierten Delays<br>in die Anzeige des Frequenz- oder Phasengangs. Die Delays beeinträchtigen<br>hauptsächlich den Phasengang.                                                                                                    |
| Include Speakers | Dieser Switch dient der zusätzlichen Aktivierung von tatsächlich gemessenen<br>Lautsprecher-Übertragungsfunktionen, die in die Anzeige aufgenommen<br>werden sollen. Damit diese Funktion wirksam wird, müssen Sie zuerst<br>Lautsprecherdaten in das Register "Speaker" laden.                                           |

# Kanalparameter

| Element                                         | Beschreibung                                                                                                    |  |  |
|-------------------------------------------------|----------------------------------------------------------------------------------------------------|--|--|
| FIR INFO IRISNet KaiserBessel-FIR BP lin, phase | Beschreibung der FIR-Filter, die zurzeit in Gebrauch sind.                                                                                                    |  |  |
| LOAD FIR                                        | Nach dem Klicken auf LOAD FIR wird ein Dialogfeld "Open<br>File" angezeigt. Geben Sie den korrekten Pfad des<br>Verzeichnisses ein, in dem sich die gewünschte Datei befindet,<br>und wählen Sie die gewünschte FIR-Datei, die geöffnet werden<br>soll. Dadurch werden alle FIR-Filterparameter, die in der Datei<br>gespeichert sind, geladen und anschließend angezeigt.<br><b>ACHTUNG: Die geladene FIR-Filterdatei wird im Online-</b><br><b>Modus sofort hörbar. Achten Sie darauf, die gewünschte FIR-</b><br><b>Datei mit dem richtigen Parametersatz auszuwählen. Im</b><br><b>schlimmsten Fall kann dies zu schweren Beschädigungen der</b><br><b>angeschlossenen Lautsprechersysteme aufgrund falscher</b><br><b>Signalverarbeitung führen!</b> |  |  |
| EXPORT FIR                                      | Nach dem Klicken auf EXPORT FIR wird das Dialogfeld "Save<br>File" angezeigt. Geben Sie den richtigen Pfad des<br>Verzeichnisses an, in dem Sie die Daten speichern möchten.<br>Geben Sie einen Dateinamen (ohne Erweiterung) ein. Klicken<br>Sie auf dien Button SAVE, um die FIR-Filterparameter<br>zusammen mit dem entsprechenden Dateinamen zu speichern.<br>".gkf" wird automatisch als Erweiterung hinzugefügt.                                                                                                    |  |  |
| CLEAR FIR                                       | Löscht die aktuellen FIR-Filtereinstellungen. Ein Standard-FIR-<br>Filter (Thru) wird stattdessen aktiviert.                                                                                                    |  |  |
| GENERATE FIR                                    | Durch Klicken auf die GENERATE FIR Buttons wird das<br>Dialogfeld "Filter Design" geöffnet.                                                                                                    |  |  |
| BYPASS FIR                                      | BYPASS schaltet den entsprechenden FIR-Filter ON (nicht<br>eingerastet) oder OFF (eingerastet). Dies ermöglicht einen<br>schnellen A-/B-Vergleich des verarbeiteten und nicht<br>verrrbeiteten Signals.                                                                                                    |  |  |

| +6<br>0<br>-12<br>-12<br>-13<br>-24 | Passt den Gain des Signals zwischen -30 dB bis +6 dB an.                                                                                          |
|-------------------------------------|----------------------------------------------------------------------------------------------------|
| -30                                 | Die Fader-Anzeige zeigt den numerischen Wert der aktuellen<br>Fader-Einstellungen an. Des Weiteren kann ein bestimmter<br>Wert eingegeben werden. |
| MUTE                                | MUTE-Button, um das Ausgangssignal stummzuschalten.                                                                                               |

## **FIR-Filter-Design**

| Kaiser-Bessel W            | /indowed-Sinc FIR | Filter Design 🗵                                  |  |  |
|----------------------------|-------------------|--------------------------------------------------|--|--|
| FIR PAR                    | AMETERS           | Filter Type                                      |  |  |
| ORDER                      | 512               | C Low Pass                                       |  |  |
| HI PASS                    | 1600 Hz 🔹         | <ul> <li>High Pass</li> <li>Band Pass</li> </ul> |  |  |
| LO PASS                    | 16000 Hz 🗧        | Phase                                            |  |  |
| STOP RIPPLE                | 40 dB             | Constant Group Delay (Linear phase)              |  |  |
| SAMPLING FREQUENCY: 48 kHz |                   |                                                  |  |  |
| BYPASS                     | Generate FIR Fil  | ter Close                                        |  |  |

| Element                                                 | Standar<br>d | Bereich         | Beschreibung                                                 |
|---------------------------------------------------------|--------------|-----------------|--------------------------------------------------------------|
| ORDER 512                                               |              |                 | ORDNUNG des FIR-Filters.                                     |
| HI PASS 200 Hz 📑                                        | 200 Hz       | 2020.000 m<br>s | HI PASS legt die Grenzfrequenz des Hi-<br>Pass-Filters fest. |
| LO PASS 2000 Hz 📑                                       | 2.000 Hz     | 2020.000 m<br>s | LO PASS legt die Grenzfrequenz des Lo-<br>Pass-Filters fest. |
| STOP RIPPLE 40 dB                                       | 40 dB        | 21100 dB        | STOP RIPPLE legt die Steilheit des FIR-<br>Filters fest.     |
| Filter Type<br>C Low Pass<br>C High Pass<br>S Band Pass |              |                 | Wählt den FIR-Filtertyp des DSP-Blocks<br>aus.               |

## Filter bearbeiten via "Mausbewegung" in der Grafikanzeige

Ein weißer Punkt in der Frequenzganganzeige stellt einen aktiven Filter (BYPASS nicht eingerastet) dar. Durch Klicken mit der linken Maustaste auf diesen Punkt und Festhalten der Maustaste ist die Änderung der ausgewählten Filterfrequenz möglich, indem die Maus nach links oder rechts bewegt wird.

## Dynamics (FIR Controller (Original))

Das Fenster "Dynamics" ermöglicht den Zugriff auf einen Kompressor und einen Peak Anticipation-Limiter. Dies ermöglicht die Einstellung der entsprechenden Parameter in einem Bandpass, sodass die angeschlossenen Lautsprechersysteme vor gefährlichen Pegelspitzen und Überlastung geschützt sind.

Klicken Sie auf den fünften Block im Flussdiagrammselektor oder doppelklicken Sie auf den DYNAMICS-Block im großen Flussdiagramm, um das Fenster "Dynamics" auszuwählen.

| FLOW DIAGRAM<br>NAVIGATION | Dynamics           | THRESH UNIT                                                                                                    |
|----------------------------|--------------------|----------------------------------------------------------------------------------------------------|
|                            |                    | FECULTION<br>Market and<br>a second and<br>a second a |
| FULL RANGE                 | 0000050000         | 110700                                                                                                    |
|                            | THRESH +15.0 dBu + |                                                                                                    |
|                            | ATTACK 5 ms        | RELEASE 100 ms                                                                                                    |
|                            | BYPASS             | BYPASS                                                                                                    |

## **Compressor-Parameter**

| Element            | Standa<br>rd | Bereich                                       | Beschreibung                                                                                                    |
|--------------------|--------------|-----------------------------------------------|----------------------------------------------------------------------------------------------------|
| THRESH +15.0 dBu + | 15 dBu       | -9,0<br>+21,0 dBu<br>oder<br>0.275<br>8.696 V | THRESHOLD (Schwellenwertpegel) definiert den<br>Signalpegel, an dem der Kompressor einsetzt.                                                                                                    |
| RATIO 4:1 -        | 1:1          | 1 : 1, 1.4 : 1,<br>2 : 1,<br>4: 1, 8:1        | RATIO (Regelverhältnis) definiert den Grad der<br>Kompression über dem Schwellenwert-Pegel<br>(THRESHOLD). Zum Beispiel bedeutet ein Ratio<br>von 4.0:1, dass das Ausgangssignal nur um 1 dB<br>pro 4 dB erhöht wird um die das Ausgangssignal<br>den Schwellenwert (THRESHOLD) übersteigt. |
| ATTACK 5 ms ÷      | 5 ms         | 099 ms                                        | ATTACK ist das Zeitintervall, nach dem das<br>Eingangssignal nach Überschreiten des<br>Schwellenwert-Pegels (THRESHOLD) auf diesen<br>heruntergeregelt wird.                                                                                                    |
| RELEASE 250 ms ÷   | 250 ms       | 50999 ms                                      | RELEASE (Freigabezeit) ist das Zeitintervall, in<br>dem das Ausgangssignal nach Unterschreiten des<br>Schwellenwerts (THRESHOLD) auf das normale<br>Verhältnis von 1:1 zurückgeregelt wird.                                                                                                 |
| BYPASS             |              |                                               | BYPASS aktiviert (nicht eingerastet) oder<br>deaktiviert den Kompressor (eingerastet).<br>Dadurch kann ein schneller A-/B-Vergleich<br>zwischen den komprimierten und den nicht<br>komprimierten Signalen erfolgen.                                                                         |

#### **Limiter-Parameter**

| Element | Standa | Bereich | Beschreibung |
|---------|--------|---------|--------------|
|         | rd     |         |              |

| [                  |        |                                               |                                                                                                    |
|--------------------|--------|-----------------------------------------------|----------------------------------------------------------------------------------------------------|
| THRESH +15.0 dBu ਦ | 21 dBu | -9,0<br>+21,0 dBu<br>oder<br>0.275<br>8.696 V | THRESHOLD (Schwellenwertpegel) definiert den<br>Signalpegel, an dem der Limiter einsetzt.                                                                                                    |
| RELEASE 250 ms ÷   | 250 ms | 50999 m<br>s                                  | RELEASE (Freigabezeit) ist das Zeitintervall, in dem<br>das Ausgangssignal nach Unterschreiten des<br>Schwellenwerts (THRESHOLD) auf das normale<br>Verhältnis von 1:1 zurückgeregelt wird.         |
| BYPASS             |        |                                               | BYPASS aktiviert (nicht eingerastet) oder deaktiviert<br>(eingerastet) den Limiter. Dadurch kann ein schneller<br>A-/B-Vergleich zwischen den begrenzten und den<br>unbegrenzten Signalen erfolgen. |

#### Meter

| Element                           |                                        | Beschreibung                                                                                                    |
|-----------------------------------|----------------------------------------|----------------------------------------------------------------------------------------------------|
| RE0<br>048-<br>-<br>-<br>10-<br>- | DUCTION<br>- DalB<br>-<br>-<br>10<br>- | Diese Meter (Messanzeigen) zeigen die Signalreduktion von<br>– Kompressor (COMP),<br>– Peak-Limiter (LIMITER oder PEAK LIMITER) oder                                 |
| -20-<br>-<br>-30-<br>COMP         | 20<br>-<br>30<br>LIMITER               | <ul> <li>TEMP-Limiter (TEMP LIMITER)</li> <li>in dB an. Eine gelbe Balkenanzeige die von oben nach unten zunimmt gibt den<br/>Grad der Pegelreduktion an.</li> </ul> |

# Bearbeiten von Kompressor-/Limiter-Parametern durch Ziehen der Maus (Drag) in der Grafikanzeige

Wenn ein Kompressor oder Limiter aktiviert wurde (Bypass nicht eingerastet), zeigt das Grafikdisplay weiße Punkte, die für die entsprechenden Schwellenwerte stehen. Klicken Sie auf einen dieser Punkte mit der linken Maustaste und halten Sie sie fest um den Schwellenwert des entsprechenden Kompressors oder Limiters durch Ziehen der Maus (Drag) nach oben oder unten festzulegen. Klicken Sie mit der rechten Maustaste auf den weißen Punkt des Kompressors und halten Sie die Maustaste fest um dessen Ratio (Regelverhältnis) zu bearbeiten.

## Limiter (FIR-Drive Controller)

Das Fenster "Limiter" bietet Zugriff auf einen Peak-Limiter und einen TEMP-Limiter. Dies ermöglicht die Einstellung der entsprechenden Parameter, sodass die angeschlossenen Lautsprechersysteme vor gefährlichen Pegelspitzen und Überlastung geschützt sind. Klicken Sie auf den fünften Block im Flussdiagrammselektor oder doppelklicken Sie auf den LIMITERS-Block im großen Flussdiagramm, um das Fenster "Limiters" auszuwählen.

| C DSP N Speaker | THRESHUNIT<br>660 T                                                                                                    |
|-----------------|----------------------------------------------------------------------------------------------------|
|                 | FEDUCTION<br>Gradient of the second second sec |
| FULL RANGE      | AMPLIFIER Default(63.05)                                                                                                    |
|                 | FEAK LMITER     TEMPLIMITER       THRESHOLD     12 VpL       THRESHOLD     12 VpL       TEMPLEMENT     12 VpL       TEMPLEMENT     12 VpL       TEMPLEMENT     12 VpL       TEMPLEMENT     12 VpL       TEMPLEMENT     12 VpL       TEMPLEMENT     12 VpL       TEMPLEMENT     12 VpL       THRESHOLD     12 VpL       TEMPLEMENT     12 VpL       TEMPLEMENT     12 VpL       TEMPLEMENT     12 VpL       TEMPLEMENT     12 VpL       TEMPLEMENT     12 VpL   <                                                                                                    |
|                 | T                                                                                                    |

| PEAK/TEMP-Li | imiter-Parameter |
|--------------|------------------|
|--------------|------------------|

| Element                     | Standard            | Bereich                                                                                                    | Beschreibung                                                                                                    |
|-----------------------------|---------------------|----------------------------------------------------------------------------------------------------|----------------------------------------------------------------------------------------------------|
| AMPLIFIER                   | Standard<br>(39 dB) | User, Default (39 dB), S900, S1200,<br>CL800, CL1200, CL1600, CL2000,<br>LX1600, LX2200, LX3000, L1000<br>(0dBu), L1000 (+6dBu), L1000<br>(26dB), L1600 (0dBu), L1600<br>(+6dBu), L1600 (26dB), L2400<br>(0dBu), L2400 (+6dBu), L2400<br>(26dB),<br>H 2500 (0dBu), H 2500 (32dB), H<br>2500 (35dB), H 5000 (0dBu), H<br>5000 (32dB), H 5000 (35dB),<br>SL900, SL1200, SL1800, SL2400,<br>DSA8204, DSA8206, DSA8209,<br>DSA8212, Q44, Q66, CP1200,<br>CP1800, CP2200, CP3000S,<br>CP4000S, P1200 (0dBu), P1200<br>(+6dBu), P1200 (26dB), P2000<br>(0dBu), P2000 (+6dBu), P2000<br>(26dB), P3000 (0dBu), P3000<br>(+6dBu), TG5 (32dB), TG5<br>(0dBu), TG5 (32dB), TG5 (35dB),<br>TG7 (0dBu), TG7 (32dB), TG7<br>(35dB), Q44 MKII, Q66 MKII, Q99,<br>Q1212, CPS2.4, CPS2.6, CPS2.9,<br>CPS2.12 | Wenn der verwendete Verstärkertyp<br>nicht in diesem Dropdown-Menü<br>verfügbar ist, wählen Sie den Eintrag<br>"User". Wählen Sie das Feld aus und<br>geben Sie den Gain des Verstärkers<br>ein. Die korrekte Einstellung des Gain-<br>Wertes finden Sie in der technischen<br>Dokumentation des Verstärkers oder<br>erfahren Sie von Ihrem<br>Vertriebspartner.                                                                                                    |
| THRESHOL<br>D AMP<br>OUTPUT | 12 Vpk              |                                                                                                    | THRESHOLD AMP OUTPUT bestimmt<br>den Audiosignalpegel, über dem der<br>Peak-Limiter einsetzt. Die<br>Leistungsgrenze (Programmleistung<br>oder Musikleistung) finden Sie in der<br>technischen Dokumentation des<br>verwendeten Lautsprechers.<br>Verwenden Sie dann den "Limiter<br>THRESHOLD Calculator" (Tools ><br>Limiter THRESHOLD Calculator), um<br>die entsprechende Spannung am<br>Verstärkerausgang zu berechnen.<br>Die Lautsprechereinstellungen für<br>DYNACORD- oder Electro-Voice-<br>Lautsprecher sind bereits korrekt für<br>diesen Parameter eingestellt. |
| THRESHOL<br>D DSP<br>LEVEL  | -18,0 dBu           |                                                                                                    | THRESHOLD DSP LEVEL bestimmt den<br>Audiosignalpegel, über dem der Peak-<br>Limiter einsetzt. Dieser Wert kann sich<br>je nach ausgewähltem AMPLIFIER-Typ                                                                                                    |

|                      |        |               | ändern, da die Empfindlichkeit<br>(Sensitivity) und Ausgangsleistung<br>automatisch mit dem Vpk-Wert<br>berechnet werden, um den DSP-<br>Schwellenwert (THRESHOLD)<br>anzugeben.<br>Die Lautsprechereinstellungen für<br>DYNACORD- oder Electro-Voice-<br>Lautsprecher sind bereits korrekt für<br>diesen Parameter eingestellt. |
|----------------------|--------|---------------|----------------------------------------------------------------------------------------------------|
| RELEASE              | 100 ms | 10 bis 999 ms | RELEASE (Freigabezeit) ist das<br>Zeitintervall, in dem der<br>Audiosignalpegel nach Unterschreiten<br>des Schwellenwerts (THRESHOLD) auf<br>das normale Verhältnis von 1:1<br>zurückgeregelt wird und der Limiter<br>somit zur normalen Verstärkung<br>zurückgekehrt ist.                                                       |
| BYPASS               |        |               | BYPASS aktiviert (nicht eingerastet)<br>oder deaktiviert (eingerastet) den<br>entsprechenden Limiter.                                                                                                    |
| LIMITER<br>ACTIVATED |        |               | Die ACTIVATED-LED leuchtet grün,<br>wenn der TEMP-Limiter aktiv ist.<br>Die meisten Lautsprechereinstellungen<br>für DYNACORD- oder Electro-Voice-<br>Lautsprecher enthalten bereits die<br>korrekte Einstellung für den TEMP-<br>Limiter. Die LED leuchtet grün, wenn<br>Einstellungen enthalten sind.                          |

#### Anzeigen

| Element                                                                                            | Beschreibung                                                                                                    |
|----------------------------------------------------------------------------------------------------|----------------------------------------------------------------------------------------------------|
| REDUCTION<br>DdB<br>10-<br>20-<br>30-<br>20-<br>10-<br>10-<br>10-<br>10-<br>10-<br>10-<br>10-<br>1 | <ul> <li>Diese Meter (Messanzeigen) zeigen die Signalreduktion von</li> <li>Peak-Limiter (PEAK LIMITER) oder</li> <li>TEMP-Limiter (TEMP LIMITER) in dB.</li> <li>Eine gelbe Balkenanzeige die von oben nach unten zunimmt gibt den Grad der</li> <li>Pegelreduktion an.</li> </ul> |

## Bearbeiten von Limiter-Parametern durch Ziehen der Maus (Drag) in der Grafikanzeige

Wenn der Limiter aktiviert wurde (Bypass nicht eingerastet), zeigt das Grafikdisplay einen weißen Punkt, der für den entsprechenden Schwellenwert (THRESHOLD) steht. Klicken Sie mit der linken Maustaste auf einen der Punkte halten Sie sie fest um den Schwellenwert (THRESHOLD) des Kompressors festzulegen indem Sie die Maus nach oben oder unten ziehen.

## GATE

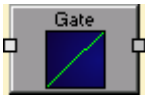

Ein Gate wird verwendet, um ein Signal stummzuschalten, wenn sein Pegel unter einen bestimmten Schwellenwert (THRESHOLD) absinkt. Dies ist z. B. nützlich, um unerwünschtes Rauschen eines offenen Mikrofonkanals zu unterdrücken.

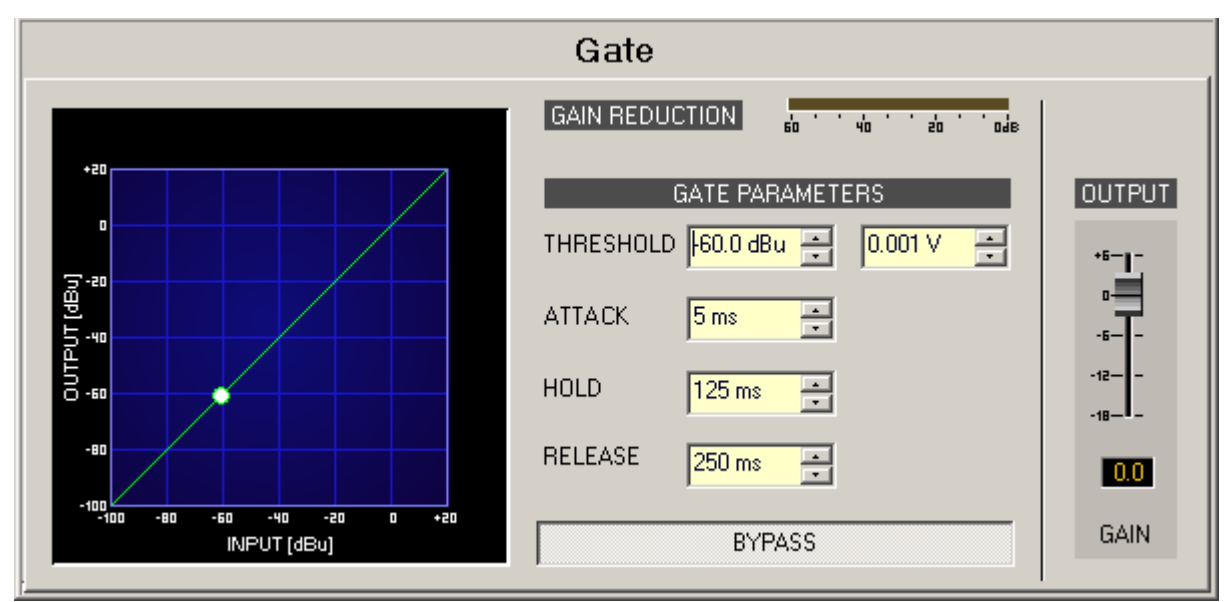

| Element                         | Standar<br>d                  | Bereich                                   | Beschreibung                                                                                                    |
|---------------------------------|-------------------------------|-------------------------------------------|----------------------------------------------------------------------------------------------------|
| GAIN REDUCTION                  |                               |                                           | Diese Anzeige signalisiert in dB, um wie viel<br>das Gate den Signalpegel reduziert. Eine<br>rote Balkenanzeige die von rechts nach links<br>zunimmt, gibt den Grad der Gain-Reduktion<br>an.                                                                                                    |
| THRESHOLD -60.0 dBu 📩 0.001 V 📩 | -60,0 dB<br>u oder<br>0,001 V | -84,025,0<br>dBu oder<br>0,0000,04<br>4 V | Der THRESHOLD-Parameter definiert den<br>Pegelwert, bis zu dem das Gate das Signal<br>stummschaltet. Solange der Signalpegel<br>unter dem festgelegten Schwellenwert<br>(THRESHOLD) liegt, bleibt das Signal<br>gemutet. Sobald der Signalpegel am Eingang<br>den Schwellenwert (THRESHOLD) erreicht<br>oder übersteigt, wird das Signal übertragen.<br>Der Signalpegel wird jedoch nicht verändert. |
| ATTACK 5 ms 📩                   | 5 ms                          | 5150 ms                                   | Der ATTACK-Parameter definiert die<br>Geschwindigkeit mit der das Gate öffnet.<br>Kurze Ansprechzeiten (Attack rates) führen<br>dazu, dass das Signal übertragen wird, auch<br>wenn es den Schwellenwert (THRESHOLD)<br>nur für eine sehr kurze Zeit überschreitet.                                                                                                    |

| HOLD        | 125 ms | • | 125 ms | 51000 ms      | HOLD definiert, wie lange das Gate das<br>Signal überträgt, nachdem der Signalpegel<br>unter den Schwellenwert (THRESHOLD)<br>abgefallen ist.       |
|-------------|--------|---|--------|---------------|----------------------------------------------------------------------------------------------------|
| RELEASE     | 250 ms | • | 250 ms | 101000 m<br>s | RELEASE definiert die Zeit, die es dauert,<br>das Signal stummzuschalten, nachdem der<br>HOLD-Zeitraum verstrichen ist.                             |
|             | BYPASS |   |        |               | BYPASS aktiviert (nicht eingerastet) oder<br>deaktiviert (eingerastet) das Gate.                                                                    |
| +6-1-<br>-6 |        |   | 0 dB   | -186 dB       | Fader für die Einstellung des<br>Ausgangspegels.                                                                                                    |
| 0.0         |        |   |        |               | Die Fader-Anzeige zeigt den numerischen<br>Wert der aktuellen Fadereinstellungen an.<br>Des Weiteren kann ein bestimmter Wert<br>eingegeben werden. |

#### **GRAPHIC EQUALIZER**

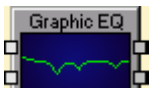

IRIS-Net bietet 10, 15 und 31 Band-Graphic Equalizer in Mono- und

Stereoqualität.

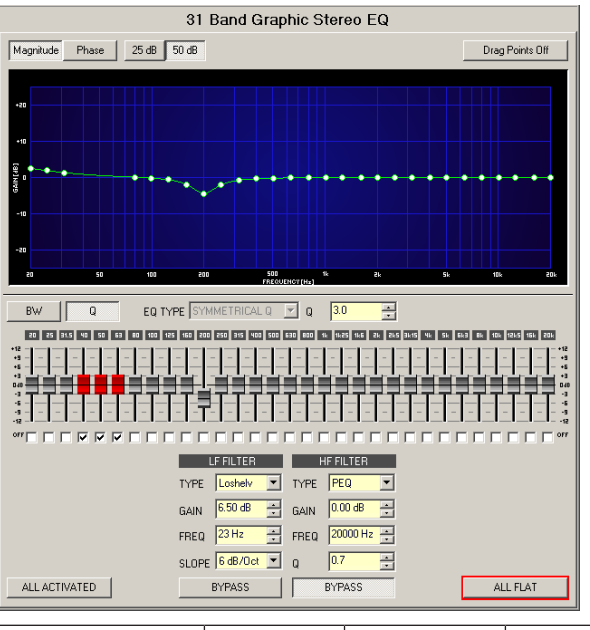

| Element         | Standard | Bereich | Beschreibung                                               |
|-----------------|----------|---------|------------------------------------------------------------|
| Magnitude Phase |          |         | Switch zur Auswahl der Anzeige von Magnitude<br>oder Phase |

| 25 dB 50 dB                                                |                   |                                                            | Switch zum Skalieren der Verstärkungsachse auf<br>25 dB (± 12,5 dB) oder 50 dB (± 25 dB)                                                                                                    |
|------------------------------------------------------------|-------------------|------------------------------------------------------------|----------------------------------------------------------------------------------------------------|
| Drag Points Off                                            |                   |                                                            | Switch zum Auswählen, ob weiße Punkte<br>während der Anzeige des Frequenzgangs<br>sichtbar sind.                                                                                                    |
| BW Q                                                       |                   |                                                            | Switch zum Bestimmen, ob Bandbreite BW und<br>Güte Q ausgewählt sind, wenn der aktuelle Filter<br>festgelegt wird.                                                                                                    |
| ALL ACTIVATED                                              |                   |                                                            | Durch Betätigen von ALL ACTIVATED werden alle<br>Filter deaktiviert. Der aktuelle Status wird<br>gespeichert, wenn ALL ACTIVATED betätigt wird,<br>während einer oder mehrere Filter durch<br>Markieren der Option "OFF" in der<br>entsprechenden Kontrollbox deaktiviert wurden.<br>Wird der Button erneut betätigt, z. B. zur<br>Aktivierung des Graphic Equalizer, wird der<br>zuvor gespeicherte Zustand zurückgesetzt.                                                                                                    |
| EQ TYPE SYMMETRICAL Q                                      | SYMMETR<br>ICAL Q | SYMMETRIC<br>AL Q,<br>PROPORTIO<br>NAL Q,<br>CONSTANT<br>Q | Umschalten des Graphic Equalizer-Typs<br>zwischen SYMMETRICAL Q, PROPORTIONAL Q<br>und CONSTANT Q.<br>SYMMETRICAL Q: Die Filter haben einen<br>identischen Q bei allen Anhebungseinstellungen.<br>Die Absenkungsfrequenzgänge sind symmetrisch<br>zu den Anhebungsfrequenzgängen.<br>PROPORTIONAL Q: Die Güte Q eines Filters<br>nimmt zu, sobald die Anhebung oder Absenkung<br>des Filters zunimmt – mit dem Effekt, dass der<br>Equalizer "schärfer" mit erhöhter EQ-Einstellung<br>wird. Die von Q definierte Güte entspricht der<br>Güte bei voller Anhebung oder Absenkung.<br>CONSTANT Q: Der Filter hat die gleiche Q bei<br>allen Anhebungs- oder Absenkungseinstellungen.<br>Der resultierende Anhebungs- bzw.<br>Absenkungsfrequenzgang ist nicht symmetrisch. |
| Q 0.7 💌                                                    | 0.7               | 0.440.0                                                    | Q legt die Güte aller EQ-Bänder fest. Ein hoher<br>Q-Wert ergibt einen Schmalbandfilter. Ein<br>geringer Q-Wert ergibt einen Breitbandfilter.                                                                                                    |
| 20 25 31.5                                                 |                   |                                                            | Die festen Frequenzen der EQ-Bänder                                                                                                    |
| *12 - 1 -<br>+9 +5 +3 +3 +43 +43 +44 +44 +44 +44 +44 +44 + |                   |                                                            | legen die Pegel-Verstärkung (Anhebung) oder<br>Reduktion (Absenkung) eines Bands fest. Ein<br>Fader eines Bands wird in Rot angezeigt, wenn<br>das Band deaktiviert wurde, indem die<br>Kontrollbox OFF aktiviert wurde. Durch<br>Betätigen der Leertaste wird der aktuell<br>ausgewählte Fader auf 0 dB zurückgesetzt.                                                                                                    |

| ore E                             |                        |                                                    |                                                                                                    |
|-----------------------------------|------------------------|----------------------------------------------------|----------------------------------------------------------------------------------------------------|
|                                   |                        |                                                    | Das Deaktivieren jedes einzelnen EQ-Band ist<br>über diese Kontrollbox möglich. Das<br>Deaktivieren eines Bands ändert nicht die zuvor<br>vorgenommenen Einstellungen.                                                                                                    |
| LF FILTER HF FILTER               |                        |                                                    | Frei programmierbare LF FILTER und HF FILTER<br>stehen neben den 10, 15 oder 31 Bändern zur<br>Verfügung.                                                                                                    |
| TYPE Hipass 🔻                     | PEQ                    | PEQ.<br>Loshelv.<br>Hishelv,<br>Hipass,<br>Lopass, | TYPE definiert den gewünschten LF FILTER- oder<br>HF FILTER-Filtertyp.<br>PEQ ist ein parametrischer Peak-Dip-Filter,<br>dessen Frequenz, Güte und Gain<br>programmierbar sind.<br>"Loshelv"/"Hishelv" erstellt einen Low-Shelving-<br>bzw. High-Shelving-Equalizer mit den folgenden<br>bearbeitbaren Parametern: "frequency", "slope"<br>und "gain".<br>"Lopass"/"Hipass" erstellt Tiefpass- bzw.<br>Hochpassfilter mit anpassbarer Frequenz und<br>Steilheit.<br>Allpass ist ein Filter, der sich nur auf die Phase,<br>aber nicht auf den Frequenzgang der<br>Übertragungsfunktion auswirkt. |
| GAIN +2.5 dB 📩                    | 0 dB                   | -18+18 dB                                          | GAIN definiert die Verstärkung (Anhebung) oder<br>Dämpfung (Reduktiion) von parametrischen EQs<br>oder Low-Shelving- und High-Shelving-<br>Equalizern.                                                                                                    |
| FREQ 80 Hz 📻                      | 20/20000<br>Hz         | 20 Hz20 k<br>Hz                                    | FREQ (Frequenz) legt die Mittenfrequenz eines<br>parametrischen EQs oder die Grenzfrequenz<br>eines Shelving- und Hoch-/Tiefpassfilters fest.                                                                                                    |
| SLOPE 12dB/Oct -                  | 6 dB/Okt.              | 6 dB/Okt.,<br>12 dB/Okt.                           | SLOPE legt die Steilheit oder Filterreihenfolge<br>von Low- oder High-Shelving-Equalizern und Tief-<br>oder Hochpassfiltern fest. Die Einstellung von<br>verschiedenen Steilheiten innerhalb des<br>Übertragungsbereichs ist möglich. Zusammen<br>mit dem Q-Parameter ist es möglich, einen<br>Hochpassfilter für den B6-Abgleich zu<br>programmieren, um so eine drastische<br>Steigerung des Grenzfrequenzbereichs zu<br>erreichen.                                                                                                    |
| BW 1.9 Oct<br>oder<br>Q +1.0<br>T | 1,9 Oct<br>oder<br>0.7 | 0,042,86<br>Oct oder<br>0.440                      | "Q" oder "BW" definiert die Güte oder<br>Bandbreite eines parametrischen EQ. Ein hoher<br>Q-Wert ergibt einen Schmalbandfilter, während<br>ein kleiner Q-Wert einen Breitbandfilter ergibt.<br>Der Q-Wert legt auch die Güte und somit die<br>Antwort auf Hoch-, Tief- und Allpass-Filter mit<br>Steilheiten von 12 dB/Okt fest.                                                                                                    |

| BYPASS   |  | BYPASS schaltet den entsprechenden Filter ein<br>(nicht eingerastet) oder aus (eingerastet).<br>Dadurch kann eine schnelle A-/B-Auswertung<br>erfolgen, um festzustellen, welchen Effekt ein<br>Filter auf den Sound hat. |
|----------|--|----------------------------------------------------------------------------------------------------|
| ALL FLAT |  | ALL FLAT setzt alle 10, 15 oder 31 Bänder und<br>auch LF- und HF FILTER auf 0 dB.<br>ACHTUNG: Durch ALLFLAT werden alle<br>Gaineinstellungen verworfen.                                                                   |

#### Filter bearbeiten via "Mausbewegung" in der Grafikanzeige

Ein weißer Punkt in der Frequenzganganzeige stellt einen aktiven Filter dar (BYPASS und "Drag Points Off" nicht eingerastet). Durch Klicken mit der linken Maustaste auf diesen Punkt und Festhalten der Maustaste kann die Verstärkung des ausgewählten Filters durch Bewegen der Maus nach oben oder unten geändert werden.

Für eine bessere Übersichtlichkeit erscheint der Name des entsprechenden Filterbands in Farbe, sobald der Mauszeiger über dem weißen Punkt positioniert ist.

#### **HIGH-PASS FILTER**

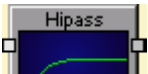

Hochpass-Filter lassen hohe Frequenzen durch und sperren tiefe Frequenzen. Da es realistisch nicht möglich ist, einen perfekten Filter zu erstellen, der hohe Frequenzen vollständig unverändert durchlässt und niedrige Frequenzen vollständig sperrt, müssen beim Design von Hochpass-Filtern Kompromisse eingegangen werden, die leichte Abrundungen an der Ecke zur Filter-Grenzfrequenz und etwas Steilheit im Übergang zum Tieffrequenzsperrband erlauben. Verschiedene Ausgleichsschemen besitzen unterschiedliche Bezeichnungen, z.B. Bessel, Butterworth und Linkwitz-Riley-Hochpass-Filtertypen.

Die Grenzfrequenz ist definiert als die Frequenz, bei der die Magnitude der Filterantwort auf -3 dB relativ zum nicht gefilterten Signal in den Bessel- und Butterworth-Typen sowie auf -6 dB in den Linkwitz-Riley-Typen abgefallen ist. Die Grenzfrequenz ist kontinuierlich variabel von 10 Hz bis 20 kHz.

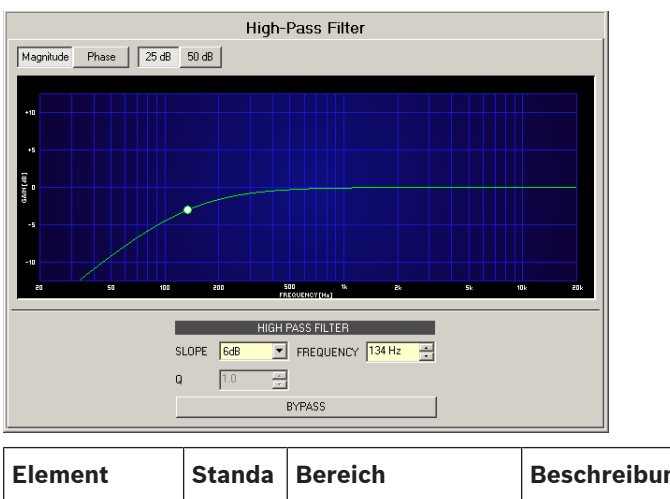

| Element | Standa | Bereich | Beschreibung |
|---------|--------|---------|--------------|
|         | rd     |         |              |

| Magnitude Phase |             |                                                                                                    | Wechselt zwischen der Anzeige von<br>Frequenzgang (Magnitude) und Phasengang<br>(Phase).                                                                                                    |
|-----------------|-------------|----------------------------------------------------------------------------------------------------|----------------------------------------------------------------------------------------------------|
| 25 dB 50 dB     |             |                                                                                                    | Switch zur Auswahl der dB-Achsenskalierung<br>von 25 dB (± 12,5 dB) oder 50 dB (± 25 dB).                                                                                                    |
| SLOPE 6dB 💌     | 6 dB        | 6dB, 12dB, 12dB<br>BS, 18 dB BS, 24<br>dB BS (Bessel),<br>12dB BW, 18 dB<br>BW, 24 dB BW<br>(Butterworth), 12<br>dB LR, 24 dB LR<br>(Linkwitz-Riley) | SLOPE legt die Steilheit oder<br>Filterreihenfolge des Hochpassfilters fest.                                                                                                    |
| FREQUENCY       | 1.000<br>Hz | 20 Hz20 kHz                                                                                                    | FREQUENCY legt die Grenzfrequenz des<br>Hochpassfilters fest.                                                                                                    |
| Q +1.0 -        | 1           | 0.4100                                                                                                    | Der Q-Wert legt die Güte und somit die<br>Antwort auf Hochpass-Filter mit einer<br>Steilheit von 12 dB/Okt. fest. Dieser<br>Parameter ist bei anderen Steilheiten nicht<br>verfügbar.                              |
| BYPASS          |             |                                                                                                    | BYPASS schaltet den Filter ON (nicht<br>eingerastet) oder OFF (eingerastet). Dadurch<br>kann eine schnelle A-/B-Auswertung erfolgen,<br>um festzustellen, welchen Effekt der<br>Hochpass-Filter auf den Sound hat. |

# Filter bearbeiten via "Mausbewegung" in der Grafikanzeige

Ein weißer Punkt in der Frequenzganganzeige stellt einen aktiven Filter (BYPASS nicht eingerastet) dar. Durch Klicken mit der linken Maustaste auf diesen Punkt und Festhalten der Maustaste ist die Änderung der Filterfrequenz möglich, indem die Maus nach links oder rechts bewegt wird. Durch Klicken mit der rechten Maustaste auf den weißen Punkt und Festhalten der Maustaste können die Q-Werte (wenn SLOPE auf 12 dB eingestellt ist) des Filters geändert werden.
#### **HIGH SHELF FILTER**

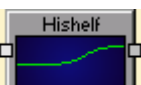

High-Shelf-Filter erhöhen oder verringern die Magnitudenantwort bei Frequenzen über der Grenzfrequenz, ohne die Antwort bei Frequenzen unterhalb der Grenzfrequenz zu verändern. Da es realistisch nicht möglich ist, einen perfekten Filter zu erstellen, der nur hohe Frequenzen verändert, ohne tiefe Frequenzen zu beeinflussen, müssen beim Design von High-Shelf-Filtern Kompromisse eingegangen werden, die Abrundungen an der Ecke zur Filter-Grenzfrequenz und etwas Steilheit im Übergang zu den nicht veränderten niedrigen Frequenzen erlauben.

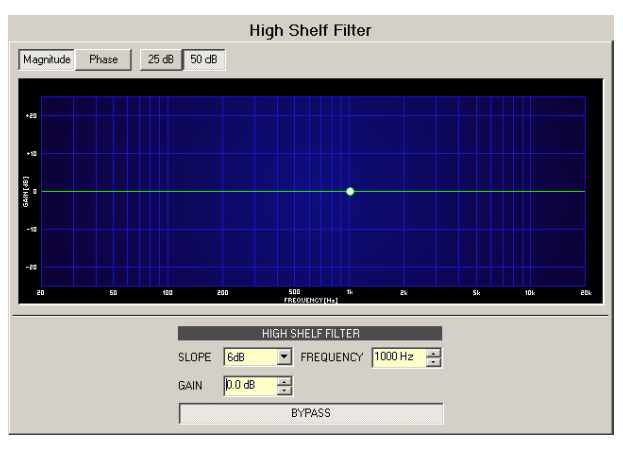

| Element                  | Standa<br>rd | Bereich         | Beschreibung                                                                                                    |
|--------------------------|--------------|-----------------|----------------------------------------------------------------------------------------------------|
| Magnitude Phase          |              |                 | Wechselt zwischen der Anzeige von Frequenzgang<br>(Magnitude) und Phasengang (Phase).                                                                                                    |
| 25 dB 50 dB              |              |                 | Switch zur Auswahl der dB-Achsenskalierung von<br>25 dB (± 12,5 dB) oder 50 dB (± 25 dB).                                                                                                    |
| SLOPE <mark>6dB 💌</mark> | 6 dB         | 6 dB,<br>12 dB  | SLOPE legt die Übergangsbandsteilheit (Transition<br>Band Slope) des High-Shelf-Filters fest.                                                                                                    |
| FREQUENCY                | 1.000<br>Hz  | 20 Hz2<br>0 kHz | FREQUENCY legt die Grenzfrequenz des High-Shelf-<br>Filters fest.                                                                                                    |
| GAIN 7.7 dB 🛖            | 0,0 dB       | -18<br>+18 dB   | GAIN definiert die Verstärkung (Anhebung) oder<br>Dämpfung (Reduktion) des High-Shelf-Filters.                                                                                                    |
| BYPASS                   |              |                 | BYPASS schaltet den Filter ON (nicht eingerastet) oder<br>OFF (eingerastet). Dadurch kann eine schnelle A-/B-<br>Auswertung erfolgen, um festzustellen, welchen Effekt<br>der High-Shelf-Filter auf den Sound hat. |

#### Filter bearbeiten via "Mausbewegung" in der Grafikanzeige

Ein weißer Punkt in der Frequenzganganzeige stellt einen aktiven Filter (BYPASS nicht eingerastet) dar. Durch Klicken mit der linken Maustaste auf diesen Punkt und Festhalten der Maustaste ist die Änderung der Filterfrequenz möglich, indem die Maus nach links oder rechts bewegt wird.

#### LOUDSPEAKER CONTROLLER

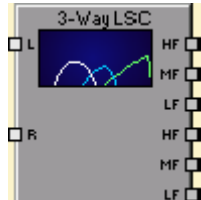

Der DSP-Block "Loudspeaker Controller" integriert die komplette benötigte Signalverarbeitung für ein vollständiges Beschallungssystem (PA-System), wodurch "Loudspeaker Controller"-Blöcke von 1-Weg bis hoch zu 4-Wegen in Mono- oder Stereoqualität bereitgestellt werden. Ein Überblick über die Standardnamen für die unterschiedlichen Wege wird in der folgenden Tabelle dargestellt:

| 1 Wege | FULLRANGE |         |         |          |      |  |
|--------|-----------|---------|---------|----------|------|--|
| 2 Wege | LOW       |         | HIGH    |          |      |  |
| 3 Wege | LOW       | MID     |         |          | HIGH |  |
| 4 Wege | SUB       | LOW MID |         |          | HIGH |  |
| 5 Wege | SUB       | LOW     | LOW-MID | HIGH-MID | HIGH |  |

Der vollständige Parametersatz für einen einzelnen Lautsprecher wird in der Datei "Speaker Setting" gespeichert. IRIS-Net wird mit einer Reihe von Lautsprecher-Einstellungsdateien geliefert, die Parametersettings enthalten, die für die Lautsprechersysteme Electro-Voice und DYNACORD optimiert wurden.

#### Flussdiagrammselektor

| Element | Beschreibung                                                                                                    |
|---------|----------------------------------------------------------------------------------------------------|
|         | Der Flussdiagrammselektor ist auf allen Seiten des "Loudspeaker Controller"-<br>Blocks verfügbar und ermöglicht die Navigation durch die Seiten. Innerhalb des<br>Flussdiagrammselektors kann der Benutzer verschiedene DSP-Funktionsblöcke<br>auswählen. Der aktuell ausgewählte Block wird als aktiviert und in Gelb<br>angezeigt. |

Kurze Beschreibungen der aufeinander folgenden Phasen der "Loudspeaker Controller"-Blöcke sind in der folgenden Tabelle verfügbar. Eine detailliertere Beschreibung finden Sie in den entsprechenden Abschnitten.

| Element         | Beschreibung                                                                                                    |
|-----------------|----------------------------------------------------------------------------------------------------|
| FLOW<br>DIAGRAM | Das Signal-Flussdiagramm bietet einen Überblick über die DSP-Einstellungen<br>der "Loudspeaker Controller"-Blöcke. In diesem Bereich befinden sich auch<br>alle Bedienelemente für die Verwaltung der Lautsprechereinstellungen. |
| CHANNEL<br>EQ   | Die CHANNEL EQ-Seite ermöglicht den Zugriff auf die parametrischen 6-Band-<br>Equalizer für Lautsprecher-Equalisierung.                                                                                                    |
| X-OVER          | Der Bereich "X-OVER" beinhaltet Frequenz-Crossover-Filter sowie Parameter:<br>"Gain", "Polarity" und "Alignment-Delay" für alle Wege.                                                                                            |

| TRIM     | TRIM ermöglicht die Anpassung der Pegel einzelner Wege, während MUTE den entsprechenden Wegeausgang dämpft. |
|----------|----------------------------------------------------------------------------------------------------|
| DYNAMICS | Die Seite DYNAMICS enthält einen Kompressor und einen Limiter für jeden<br>Weg.                             |

#### Flussdiagramm

Das Fenster FLOW DIAGRAM zeigt ein Signal-Flussdiagramm, das eine Kurzübersicht über alle DSP-Einstellungen bietet. Das separate Stummschalten, das Anpassen der Pegel untereinander und das Beschriften der Kanäle kann direkt aus dem Diagramm erfolgen. Alle anderen DSP-Parameter sind durch Klicken auf die weiteren Funktionsblöcke zugänglich. Dieses Fenster enthält darüber hinaus alle notwendigen Bedienelemente zum Speichern und Laden der Lautsprechereinstellungen.

Das Fenster FLOW DIAGRAM kann durch Klicken auf den ersten oder fünften Block im Flussdiagrammselektor ausgewählt werden.

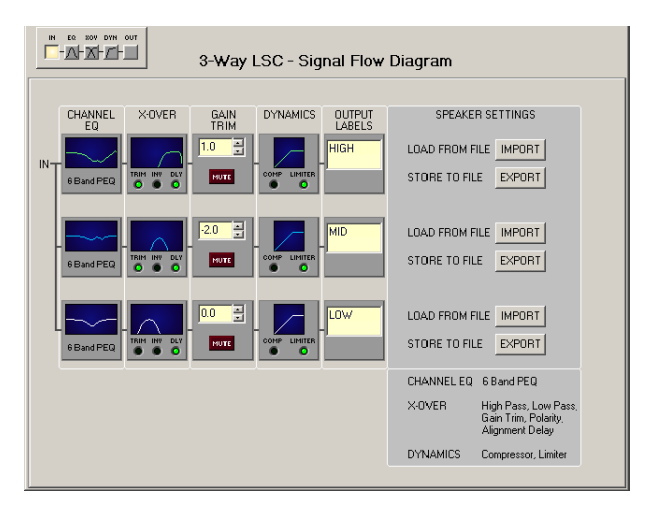

#### Funktionsblöcke

| Element                     | Beschreibung                                                                                                    |
|-----------------------------|----------------------------------------------------------------------------------------------------|
| CHANNEL<br>EQ<br>6 Band PEQ | Dieser Block stellt die 6-Kanal-EQs der einzelnen Wege dar. Das Diagramm<br>zeigt den Frequenzgang des Kanal-EQ-Blocks. Durch Klicken auf diesen Block<br>wird eine Verzweigung zur Seite CHANNEL EQ hergestellt.                                                                                                    |
|                             | Dieser Block stellt das Crossover des entsprechenden Weges dar. Das<br>Diagramm zeigt den Frequenzgang der sich aus den festgelegten X-Over-<br>Parametern ergibt. Drei zusätzliche LEDs signalisieren den Status von Trim,<br>Polarität und Delay. Durch Klicken auf diesen Block wird eine Verzweigung<br>zur Seite X-OVER hergestellt.                                                                                                    |
|                             | Dieser Weg ermöglicht die separate Einstellung des Pegels. Die Einstellung<br>wird über die Bedienelemente "Up/Down Spin" vorgenommen oder direkt in<br>einen Pegelwert in dB angegeben. Der MUTE-Button wird verwendet, um das<br>Signal des entsprechenden Wegs zu dämpfen. Durch Klicken mit der linken<br>Maustaste auf den Button MUTE wird der entsprechende Weg<br>stummgeschaltet. Der Button MUTE wird als AKTIV und in roter Farbe<br>dargestellt. Durch erneutes Klicken mit der linken Maustaste auf den Button<br>wird die Mute-Funktion deaktiviert und der Weg ist aktiv. |

|                      | Dieser Block stellt die Dynamics-Funktionen des entsprechenden Wegs dar.<br>Zwei LEDs zeigen an, ob Kompressoren oder Limiter aktiviert sind. Das<br>Diagramm gibt die festgelegten Werte an. Durch Klicken auf diesen Block<br>wird eine Verzweigung zur Seite DYNAMICS hergestellt.                                                                                                    |
|----------------------|----------------------------------------------------------------------------------------------------|
|                      | Das Textfeld ermöglicht das Benennen des entsprechenden Wegs.                                                                                                    |
| LOAD FROM FILE MPORT | IMPORT öffnet ein Dialogfeld, das das Laden von Lautsprechereinstellungen<br>ermöglicht. Diese Funktion importiert einen vollständigen Lautsprecher-<br>Parametersatz in den entsprechenden Weg.<br>ACHTUNG: Eine geladene Lautsprechereinstellung wird im Online-Modus<br>sofort hörbar. Stellen Sie immer sicher, dass die Lautsprechereinstellung,<br>die Sie laden möchten, die gewünschte Lautsprechereinstellung ist, die<br>den korrekten Parametersatz enthält. Andernfalls kann in den extremsten<br>Fällen das Laden des falschen Lautsprecheredatensatzes zu dauerhaften<br>Schäden an den angeschlossenen Lautsprechersystemen führen! |
| STORE TO FILE EXPORT | EXPORT öffnet ein Dialogfeld, das das Speichern der<br>Lautsprechereinstellungen ermöglicht. Diese Funktion speichert die<br>vollständigen Einstellungen des entsprechenden Wegs als Parametersatz in<br>einer Datei.                                                                                                    |

#### Kanal-EQ

Der parametrische 6-Band-Equalizer wird für die Lautsprecher-Equalisierung verwendet. Wählen Sie den Kanal-EQ durch Klicken auf den zweiten Block im Flussdiagrammselektor oder doppelklicken Sie auf den CHANNEL EQ-Block im großen Signal-Flussdiagramm.

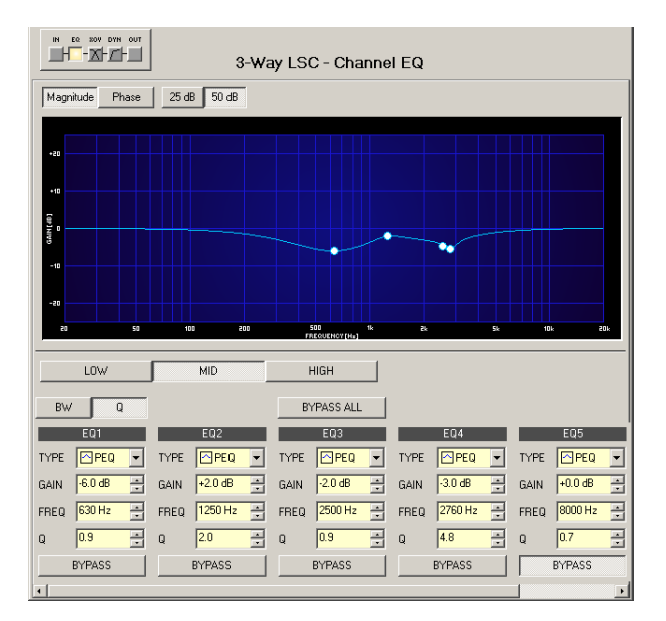

#### Darstellung in der Grafikanzeige

| Element         | Beschreibung                                                                                      |
|-----------------|---------------------------------------------------------------------------------------------------|
| Magnitude Phase | Switch zur Auswahl der Anzeige von Amplitudenfrequenzgang (Magnitude)<br>oder Phasengang (Phase). |
| 25 dB 50 dB     | Switch um die Amplitudenachse auf 25 dB (± 12,5 dB) oder 50 dB (±<br>25 dB) zu skalieren.         |

Die folgende Tabelle enthält die Grafikanzeige mit unterschiedlichen Grafikvarianten:

# Auswählen des Wegs

| Element      | Beschreibung                                                                                                    |  |  |
|--------------|----------------------------------------------------------------------------------------------------|--|--|
| LOW MID HIGH | Switch für die Auswahl des Wegs des "Loudspeaker Controller"-Blocks<br>für die Filterverarbeitung. Die tatsächliche Anzahl der Switches hängt<br>von der Art des "Loudspeaker Controller"-Blocks ab. |  |  |

# Filterparameter

| Element          | Standa<br>rd  | Bereich                                                       | Beschreibung                                                                                                    |
|------------------|---------------|---------------------------------------------------------------|----------------------------------------------------------------------------------------------------|
| BW Q             |               |                                                               | Switch um zwischen Bandbreite BW und Güte Q<br>auszuwählen, wenn Filter eingestellt werden.                                                                                                    |
| BYPASS ALL       |               |                                                               | BYPASS ALL deaktiviert sämtliche Filter.                                                                                                    |
| EQ 1             |               |                                                               | Name des entsprechenden Filterbands.                                                                                                    |
| TYPE Hipass v    | PEQ           | PEQ.<br>Loshelv.<br>Hishelv,<br>Hipass,<br>Lopass,<br>Allpass | TYPE legt den gewünschten Filtertyp fest.<br>PEQ ist ein parametrischer Peak-Dip-Filter, dessen<br>Frequenz, Güte und Gain programmierbar sind.<br>"Loshelv"/"Hishelv" erstellt einen Low-Shelving-bzw.<br>High-Shelving-Equalizer mit den folgenden<br>bearbeitbaren Parametern: "frequency", "slope" und<br>"gain".<br>"Lopass"/"Hipass" erstellt Tiefpass- bzw. Hochpassfilter<br>mit anpassbarer Frequenz und Steilheit.<br>Allpass ist ein Filter, der sich nur auf die Phase, aber<br>nicht auf den Frequenzgang der Übertragungsfunktion<br>auswirkt. |
| SLOPE 12dB/Dot - | 6 dB/<br>Okt. | 6 dB/Okt.,<br>12 dB/Okt.                                      | SLOPE definiert die Steilheit oder die Filterordnung für<br>Low-Shelving- oder High-Shelving-Filter sowie für Lo-<br>Pass oder Hi-Pass-Filter. Die Einstellung von<br>verschiedenen Steilheiten innerhalb des<br>Übertragungsbereichs ist möglich. Hochpassfilter und Q-<br>Parameter bieten zusammen die Möglichkeit, B6-<br>Ausrichtungen zu programmieren, die das Anheben im<br>Grenzfrequenzbereich beschreiben.                                                                                                    |
| FREQ 80 Hz 💌     |               | 20 Hz20 k<br>Hz                                               | FREQ (Frequenz) legt die Mittenfrequenz für<br>parametrische EQs oder, im Fall von Shelving- und<br>Hochpass-/Tiefpassfiltern, die Grenzfrequenz fest.                                                                                                    |

| Q +1.0         | 0.7    | 0,440,0<br>(PEQ),<br>0,42,0<br>(Hi-/<br>Lopass),<br>0,42,0<br>(Allpass) | Q legt die Güte bzw. die Bandbreite des parametrischen<br>EQ fest. Ein hoher Q-Wert ergibt einen<br>Schmalbandfilter. Ein geringer Q-Wert ergibt einen<br>Breitbandfilter. Q legt auch die Güte und somit den<br>Kurvenverlauf der Tiefpass-, Hochpass- und Allpass-<br>Filter mit 12 dB/Okt Steilheit fest. |
|----------------|--------|-------------------------------------------------------------------------|----------------------------------------------------------------------------------------------------|
| GAIN +2.5 dB 🐥 | 0 dB   | -18+12 dB                                                               | GAIN legt Verstärkung (Anhebung) oder Dämpfung<br>(Herabsenkung) parametrischer EQs oder Low-Shelving-<br>und High-Shelving-Filter fest.                                                                                                    |
| ORDER second   | erster | erster,<br>zweiter                                                      | ORDER (nur Allpass-Filter) legt die gewünschte Ordnung<br>eines Allpass-Filters fest. Ein Allpass-Filter der ersten<br>Ordnung verschiebt die Phase um 180°. Ein Allpass-<br>Filter der zweiten Ordnung verschiebt die Phase um<br>360°.                                                                     |
| BYPASS         |        |                                                                         | BYPASS aktiviert (nicht eingerastet) oder deaktiviert<br>(eingerastet) den entsprechenden Filter. Dadurch kann<br>ein schneller A-/B-Vergleich zwischen dem gefilterten<br>und dem ursprünglichen Soundsignal erfolgen.                                                                                      |

#### Bearbeiten von Filtern durch Ziehen der Maus (Drag) in der Grafikanzeige

Wenn ein Filter aktiviert wurde (BYPASS nicht eingerastet), stellt ein weißer Punkt im Frequenzgangdiagramm den ausgewählten Filter dar. Klicken Sie auf diesen Punkt mit der linken Maustaste und halten Sie die Taste fest um die entsprechende Filterfrequenz durch Ziehen der Maus (Drag) nach links oder rechts zu ändern. Durch das Bewegen der Maus nach oben oder unten können Sie den Gain des Filters (je nach Art des Filters) einstellen. Der Name eines Filterbands wird in Farbe angezeigt, wenn sich der Mauszeiger über dem weißen Punkt befindet, was die Übersichtlichkeit verbessert.

#### X-Over

Das Fenster "X-Over" bietet ein Frequenz-Crossover mit Hoch- und Tiefpass-Filtern, Dealy, Gain-Trim und einem Polaritätsswitch für jeden Weg des "Loudspeaker Controller"-Blocks. Diese Parameter ermöglichen das korrekte Trennen der Frequenzbänder eines Mehrwege-Lautsprechersystems, kompensieren natürliche Delays und passen Pegel an. Klicken Sie auf den dritten Block im Flussdiagrammselektor oder doppelklicken Sie auf den X-OVER-Block im großen Signal-Flussdiagramm, um das Fenster "X-Over" auszuwählen.

|                  | 507                                         | 3-Way LSC -                          | Crossover           | DELAY UNIT                                          | TEMPERATURE      |
|------------------|---------------------------------------------|--------------------------------------|---------------------|-----------------------------------------------------|------------------|
| Magnitude Pha    | se 25 dB 50 dB                              | Show Filters                         | Separate Sum        | Include Delays                                      | Include Speakers |
| -22              |                                             |                                      |                     |                                                     |                  |
| 15               | 50 100                                      | 00 500<br>FREQUENC                   | 1k 2k<br>27(He)     | <u>9</u> ,                                          | 10k 20k          |
|                  | LOW                                         | _ <u> </u>                           | AID                 | HIGH                                                |                  |
| LIN<br>[100      | IIPASS LOPASS<br>K24 V LINK24<br>IHz S00 Hz | HIPASS                               | LOPASS              | HIPASS LOPAS<br>1K24    BUTT24<br>00 Hz    16000 Hz | ▼                |
|                  | TRIM POLABITY                               |                                      | POLARITY<br>normal  | TRIM POLARI                                         | TY<br>T          |
| 4<br>4<br>4<br>4 | 84-<br>1021 us<br>1021 us<br>BYPASS         | -12= -<br>-18= -<br>-24= -<br>-30= - | 604 us              | 11-<br>                                             | s                |
|                  | MUTE No Speake                              | MUTE                                 | SPEAKER  No Speaker | MUTE No Spea                                        |                  |

# Darstellung in der Grafikanzeige

Die folgende Tabelle enthält die Grafikanzeige mit unterschiedlichen Grafikvarianten:

| Element          | Beschreibung                                                                                                    |
|------------------|----------------------------------------------------------------------------------------------------|
| Magnitude Phase  | Switch zur Auswahl der Anzeige von Amplitudenfrequenzgang<br>(Magnitude) oder Phasengang (Phase).                                                                                                    |
| 25 dB 50 dB      | Switch um die Amplitudenachse auf 25 dB (± 12,5 dB) oder 50 dB<br>(± 25 dB) zu skalieren.                                                                                                    |
| Show Filters     | Zeigt die resultierende Übertragungsfunktion aller Filter und Pegel-<br>Trimeinstellungen an, die das sichtbare und hörbare Ergebnis<br>darstellen. Die resultierende Übertragungsfunktion wird in hellen<br>Farben angezeigt. Die elektrischen Diagramme werden in dunklen<br>Farben angezeigt. |
| Separate Sum     | Der Switch "Separate" ermöglicht die Anzeige der einzelnen<br>Übertragungsfunktion der Lautsprecher-Controller-Wege. Der<br>Switch "Sum" ermöglicht die Anzeige des Summensignals aller<br>Wege.                                                                                                 |
| Include Delays   | Switch der das Einschließen programmierter Delays in die Anzeige<br>des Frequenzgangs oder Phasengangs ermöglicht. "Include Delays"<br>beeinflusst primär die Anzeige des Phasengangs. Die Auswirkung<br>der Delays auf den Frequenzgang ist deutlicher, wenn die<br>Summation angegeben wird.   |
| Include Speakers | Switch zur zusätzlichen Anzeige der gemessenen Lautsprecher-<br>Übertragungsfunktionen. Damit diese Funktion wirksam werden<br>kann, müssen Sie zuerst Lautsprecherdatensätze unter "Speaker"<br>laden.                                                                                          |

# Kanalparameter

| Element                                      | Standard          | Bereich                                                                                                    | Beschreibung                                                                                                    |
|----------------------------------------------|-------------------|----------------------------------------------------------------------------------------------------|----------------------------------------------------------------------------------------------------|
| MID                                          |                   |                                                                                                    | Name des entsprechenden Wegs. Für<br>einen Lautsprecher-Controller-Block<br>mit fünf Wegen sind die<br>Standardnamen: SUB, LOW, LOW-<br>MID, HIGH-MID und HIGH.                                                                                                    |
| HIPASS<br>BUTT24                             | thru,<br>20 Hz    | RESPONSE:<br>thru, 6 dB,<br>12dB/Q=0,5, 12dB/Q=0,6,<br>12dB/Q=0,7,<br>12dB/Q=0,8, 12dB/Q=1,0,<br>12dB/Q=1,2,<br>12dB/Q=1,5, 12dB/Q=2,0,<br>Bessel 12dB, Butterworth<br>12dB, Linkwitz/Riley 12dB,<br>Bessel 18dB, Butterworth<br>18dB, Bessel 24dB,<br>Butterworth 24dB, Linkwitz/<br>Riley 24dB<br>FREQ:<br>20 Hz20 kHz | Dieser Parameterblock stellt den<br>HIPASS-Filter dar. Die Einstellung<br>verschiedener Filtertypen (Bessel,<br>Butterworth, Linkwitz/Riley) mit<br>Steilheiten zwischen 6 dB/Okt. und<br>24 dB/Okt. und Grenzfequenzen<br>zwischen 20 Hz und 20 kHz ist<br>möglich. |
| LOPASS<br>S12Q20<br>16000 Hz                 | thru,<br>20000 Hz | RESPONSE:<br>thru, 6 dB,<br>12dB/Q=0,5, 12dB/Q=0,6,<br>12dB/Q=0,7,<br>12dB/Q=0,8, 12dB/Q=1,0,<br>12dB/Q=1,2,<br>12dB/Q=1,5, 12dB/Q=2,0,<br>Bessel 12dB, Butterworth<br>12dB, Linkwitz/Riley 12dB,<br>Bessel 18dB, Butterworth<br>18dB, Bessel 24dB,<br>Butterworth 24dB, Linkwitz/<br>Riley 24dB<br>FREQ:<br>20 Hz20 kHz | Dieser Parameterblock stellt den<br>LOPASS-Filter dar. Die Einstellung<br>verschiedener Filtertypen (Bessel,<br>Butterworth, Linkwitz/Riley) mit<br>Steilheiten zwischen 6 dB/Okt. und<br>24 dB/Okt. und Grenzfequenzen<br>zwischen 20 Hz und 20 kHz ist<br>möglich. |
| GAIN<br>•6<br>-6<br>-12<br>-18<br>-24<br>-30 | 0 dB              | -30+6 dB                                                                                                    | GAIN TRIM dient zur Verstärkung des<br>Pegels des entsprechenden Kanals<br>um bis zu 6 dB oder zum Dämpfen<br>von bis zu 30 dB, wodurch das<br>Anpassen der Pegel der<br>Frequenzbänder untereinander<br>möglich ist.                                                |

| MUTE               |        |                    | Der MUTE-Button ermöglicht das<br>Stummschalten des Signals des<br>ausgewählten Wegs des<br>Lautsprecher-Controller-Blocks.                                                                                                    |
|--------------------|--------|--------------------|----------------------------------------------------------------------------------------------------|
| POLARITY<br>normal | normal | normal, invertiert | POLARITÄT ermöglicht die<br>Invertierung eines Kanals, z. B. um<br>die Phase um 180° zu drehen.<br>Manche Frequenz-Crossover-<br>Einstellungen benötigen eine<br>Phaseninvertierung, da andernfalls<br>ein Spannungsausfall an der<br>Crossover-Frequenz angezeigt wird.<br>Der Einfluss des Polaritätsparameters<br>wird in der Summenanzeige der zwei<br>Verstärkerkanäle deutlich erkennbar<br>(Umschalten zu "Sum"). |
| DELAY<br>63 us     | 0,0 ms | 0,0500,0 ms        | DELAY ermöglicht die Verzögerung<br>des Signals des entsprechenden<br>Wegs um einen einstellbaren<br>Zeitraum. In der Regel wird dieses<br>Delay als Zeitanpassungs-Delay<br>verwendet um den Unterschied im<br>Abstand zwischen den<br>Lautsprechersystemen in einem<br>Lautsprechergehäuse zu überwinden.                                                                                                    |
| BYPASS             |        |                    | BYPASS aktiviert (nicht eingerastet)<br>oder deaktiviert (eingerastet) das<br>entsprechende Delay.                                                                                                    |
| SPEAKER 🕨          |        |                    | Der Pfeil neben SPEAKER öffnet ein<br>Dialogfeld zur Auswahl der<br>Lautsprecherdateien.                                                                                                    |
| Xi2123-106         |        |                    | Das Textfeld zeigt den Namen der<br>aktuell geladenen Lautsprecherdatei<br>an.                                                                                                    |

# Allgemeine Parameter

| Element                               | Standa<br>rd | Bereich                                 | Beschreibung                                                                                                    |
|---------------------------------------|--------------|-----------------------------------------|----------------------------------------------------------------------------------------------------|
| DELAY UNIT                            | ms           | ms, samples,<br>ft, in, m, cm,<br>μs, s | Ermöglicht die Auswahl der Einheit für die<br>Delayeinstellungen.                                                                                               |
| TEMPERATURE<br>+23 °C ÷<br>*Celsius ▼ | 20 °C        | -2060 °C<br>oder<br>-4140 °C            | Ermöglicht die Eingabe der<br>Umgebungstemperatur. Die eingegebene<br>Temperatur wird berücksichtigt, um die<br>tatsächliche Delayzeit zu korrigieren, wenn der |

|  | Abstand als Einheit für das Delay angegeben |
|--|---------------------------------------------|
|  | wurde. Temperaturen können in °C oder °F    |
|  | eingegeben werden.                          |

#### Bearbeiten von X-Over-Filtern durch Ziehen der Maus (Drag) in der Grafikanzeige

Wenn ein X-Over-Filter aktiviert wurde (Filtertyp nicht auf OFF eingestellt), stellt ein weißer Punkt im Frequenzgangdiagramm die Grenzfrequenz des Filters dar. Klicken Sie auf diesen Punkt mit der linken Maustaste und halten Sie die Taste fest um die entsprechende Filterfrequenz durch Ziehen der Maus (Drag) nach links oder rechts festzulegen. Der Name eines Filterbands wird in Farbe angezeigt, wenn sich der Mauszeiger über dem weißen Punkt befindet, was die Übersichtlichkeit verbessert. Darüber hinaus wird ein anderes Diagramm angezeigt, das den Frequenzgang des aktuell ausgewählten Filters darstellt.

#### Dynamics

Das Fenster "Dynamics" ermöglicht den Zugriff auf einen Kompressor und Limiter für jeden Weg. Dies ermöglicht die Einstellung der entsprechenden Parameter in einem Weg, sodass die angeschlossenen Lautsprechersysteme vor gefährlichen Pegelspitzen und Überlastung geschützt sind. Klicken Sie auf den vierten Block im Flussdiagrammselektor oder doppelklicken Sie auf den DYNAMICS-Block im großen Flussdiagramm, um das Fenster "Dynamics" auszuwählen.

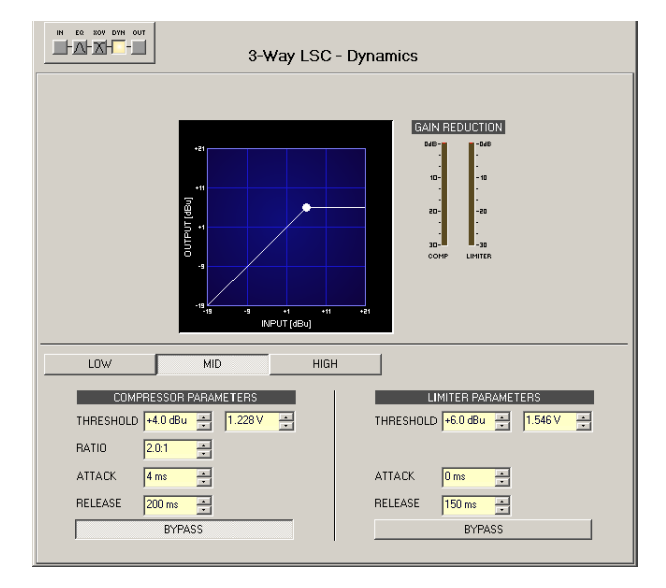

#### Auswählen eines Wegs

| Element      | Beschreibung                                                                                        |
|--------------|----------------------------------------------------------------------------------------------------|
| LOW MID HIGH | Switch zur Auswahl des Wegs der Lautsprecher-Controller-<br>Blöcke für die dynamische Verarbeitung. |

#### **Compressor-Parameter**

| Element S | Standa<br>rd | Bereich | Beschreibung |
|-----------|--------------|---------|--------------|
|-----------|--------------|---------|--------------|

| THRESHOLD +6.0 dBu 📻 1.546 V 🚊 | 21 dBu | -9,0<br>+21,0 dBu<br>oder<br>0.275<br>8.696 V | THRESHOLD (Schwellenwertpegel) definiert<br>den Signalpegel, an dem der Kompressor<br>einsetzt.                                                                                                    |
|--------------------------------|--------|-----------------------------------------------|----------------------------------------------------------------------------------------------------|
| RATIO 4:1 💌                    | 2:1    | 1: 1, 1.4: 1,<br>2: 1,<br>4 : 1, 8 : 1        | RATIO (Regelverhältnis) definiert den Grad<br>der Kompression über dem Schwellenwert-<br>Pegel (THRESHOLD). Beispiel: Eine<br>Kompressionsrate von 4:1 entspricht einer<br>Signalreduktion um Faktor 4.   |
| ATTACK 5ms ÷                   | 5 ms   | 099 ms                                        | ATTACK ist das Zeitintervall, nach dem das<br>Eingangssignal nach Überschreiten des<br>Schwellenwert-Pegels (THRESHOLD) auf<br>diesen heruntergeregelt wird.                                              |
| RELEASE 250 ms                 | 250 ms | 50999 m<br>s                                  | RELEASE (Freigabezeit) ist das Zeitintervall,<br>in dem das Signal nach Unterschreiten des<br>Schwellenwerts (THRESHOLD) auf das<br>normale Verhältnis von 1:1 zurückgeregelt<br>wird.                    |
| BYPASS                         |        |                                               | BYPASS aktiviert (nicht eingerastet) oder<br>deaktiviert (eingerastet) den Kompressor.<br>Dadurch kann ein schneller A-/B-Vergleich<br>zwischen den begrenzten und den<br>unbegrenzten Signalen erfolgen. |

#### **Limiter-Parameter**

| Element                        | Standa<br>rd | Bereich                                       | Beschreibung                                                                                                    |
|--------------------------------|--------------|-----------------------------------------------|----------------------------------------------------------------------------------------------------|
| THRESHOLD +6.0 dBu 🚊 1.546 V 🚊 | 21 dBu       | -9,0<br>+21,0 dBu<br>oder<br>0.275<br>8.696 V | THRESHOLD (Schwellenwertpegel) definiert<br>den Signalpegel, an dem der Kompressor<br>einsetzt.                                                                                        |
| ATTACK 5ms 📩                   | 5 ms         | 099 ms                                        | ATTACK ist das Zeitintervall, nach dem das<br>Eingangssignal nach Überschreiten des<br>Schwellenwert-Pegels (THRESHOLD) auf<br>diesen heruntergeregelt wird.                           |
| RELEASE 250 ms                 | 250 ms       | 50999 m<br>s                                  | RELEASE (Freigabezeit) ist das Zeitintervall,<br>in dem das Signal nach Unterschreiten des<br>Schwellenwerts (THRESHOLD) auf das<br>normale Verhältnis von 1:1 zurückgeregelt<br>wird. |

| BYPASS | BYPASS aktiviert (nicht eingerastet) oder |
|--------|-------------------------------------------|
|        | deaktiviert (eingerastet) den Limiter.    |
|        | Dadurch kann ein schneller A-/B-Vergleich |
|        | zwischen den begrenzten und den           |
|        | unbegrenzten Signalen erfolgen.           |

#### Meter

| Element       | Beschreibung                                                             |
|---------------|--------------------------------------------------------------------------|
| GAN REDUCTION | Diese Meter (Messanzeigen) zeigen die Signalreduktion des Kompressors    |
| B48-          | (COMP) oder Limiter in dB an. Eine gelbe Balkenanzeige die von oben nach |
|               | unten zunimmt gibt den Grad der Pegelreduktion an.                       |

# Bearbeiten von Kompressor-/Limiter-Parametern durch Ziehen der Maus (Drag) in der Grafikanzeige

Wenn ein Kompressor oder Limiter aktiviert wurde (Bypass ist nicht eingerastet), zeigt das Grafikdisplay weiße Punkte, die für die entsprechenden Schwellenwerte (THRESHOLDS) stehen. Klicken Sie auf einen dieser Punkte mit der linken Maustaste und halten Sie sie fest um den Schwellenwert (THRESHOLD) des entsprechenden Kompressors oder Limiters durch Ziehen der Maus (Drag) nach oben oder unten festzulegen. Klicken Sie mit der rechten Maustaste auf den weißen Punkt des Kompressors und halten Sie die Maustaste fest um dessen Ratio (Regelverhältnis) zu bearbeiten.

#### LOW-PASS FILTER

Lopass

Tiefpass-Filter lassen niedrige Frequenzen durch und sperren hohe Frequenzen. Da es realistisch nicht möglich ist, einen perfekten Filter zu erstellen, der niedrige Frequenzen vollständig unverändert durchlässt und hohe Frequenzen vollständig sperrt, müssen beim Design von Tiefpass-Filtern Kompromisse eingegangen werden, die Abrundungen an der Ecke der Filter-Grenzfrequenz und etwas Steilheit im Übergang zum Hochfrequenz-Sperrband erlauben. Verschiedene Ausgleichsschemen besitzen unterschiedliche Bezeichnungen. Beispiele sind Bessel, Butterworth und Linkwith-Riley-Tiefpass-Filtertypen. Die Grenzfrequenz ist definiert als die Frequenz, bei der die Magnitude der Filterantwort auf -3 dB relativ zum nicht gefilterten Signal in den Bessel- und Butterworth-Typen sowie auf -6 dB in den Linkwitz-Riley-Typen abgefallen ist. Die Grenzfrequenz ist kontinuierlich variabel von 20 Hz bis 20 kHz.

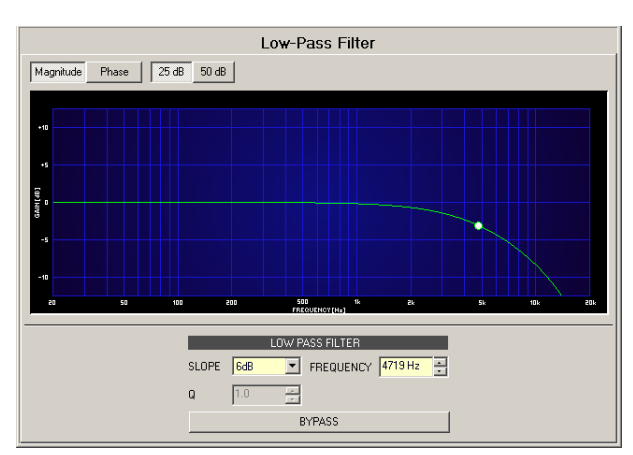

| Element         | Standa<br>rd | Bereich                                                                                                    | Beschreibung                                                                                                    |
|-----------------|--------------|----------------------------------------------------------------------------------------------------|----------------------------------------------------------------------------------------------------|
| Magnitude Phase |              |                                                                                                    | Wechselt zwischen der Anzeige von<br>Frequenzgang (Magnitude) und Phasengang<br>(Phase).                                                                                                    |
| 25 dB 50 dB     |              |                                                                                                    | Switch zur Auswahl der dB-Achsenskalierung<br>von 25 dB (± 12,5 dB) oder 50 dB (± 25 dB).                                                                                                    |
| SLOPE 6dB 💌     | 6 dB         | 6dB, 12dB,<br>12dB BS, 18 dB<br>BS,<br>24 dB BS<br>(Bessel), 12dB<br>BW, 18 dB BW,<br>24 dB BW<br>(Butterworth),<br>12 dB LR, 24 dB<br>LR (Linkwitz-<br>Riley) | SLOPE legt die Steilheit oder Filterreihenfolge<br>des Tiefpassfilters fest.                                                                                                    |
| FREQUENCY       | 1.000<br>Hz  | 20 Hz20 kHz                                                                                                    | FREQUENCY legt die Grenzfrequenz des<br>Tiefpassfilters fest.                                                                                                    |
| Q +1.0 *        | 1            | 0.4100                                                                                                    | Der Q-Wert legt die Güte und somit die<br>Antwort auf Tiefpass-Filter mit einer Steilheit<br>von 12 dB/Okt. fest. Dieser Parameter ist bei<br>anderen Steilheiten nicht verfügbar.                                  |
| BYPASS          |              |                                                                                                    | BYPASS schaltet den Filter ON (nicht<br>eingerastet) oder OFF (eingerastet). Dadurch<br>kann eine schnelle A-/B-Auswertung erfolgen,<br>um festzustellen, welchen Effekt der Tiefpass-<br>Filter auf den Sound hat. |

# Filter bearbeiten via "Mausbewegung" in der Grafikanzeige

Ein weißer Punkt in der Frequenzganganzeige stellt einen aktiven Filter (BYPASS nicht eingerastet) dar. Durch Klicken mit der linken Maustaste auf diesen Punkt und Festhalten der Maustaste ist die Änderung der Filterfrequenz möglich indem die Maus nach links oder rechts bewegt wird. Durch Klicken mit der rechten Maustaste auf den weißen Punkt und Festhalten der Maustaste können die Q-Werte (wenn SLOPE auf 12 dB gestellt ist) des Filters geändert werden.

#### LOW SHELF FILTER

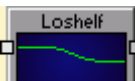

Low-Shelf-Filter erhöhen oder verringern die Magnitudenantwort bei Frequenzen unterhalb der Grenzfrequenz, ohne die Antwort bei Frequenzen oberhalb der Grenzfrequenz zu verändern. Da es realistisch nicht möglich ist, einen perfekten Filter zu erstellen, der nur niedrige Frequenzen verändert, ohne hohe Frequenzen zu beeinflussen, müssen beim Design von Low-Shelf-Filtern Kompromisse eingegangen werden, die Abrundungen an der Ecke der Filter-Grenzfrequenz und etwas Steilheit im Übergang zu den nicht veränderten hohen Frequenzen erlauben.

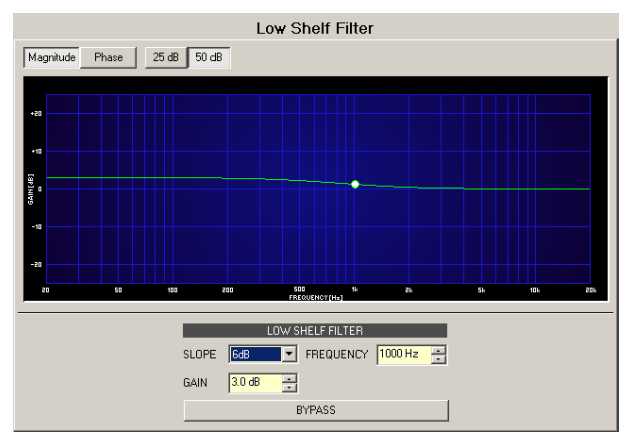

| Element         | Standa<br>rd | Bereich        | Beschreibung                                                                                                    |
|-----------------|--------------|----------------|----------------------------------------------------------------------------------------------------|
| Magnitude Phase |              |                | Wechselt zwischen der Anzeige von Frequenzgang<br>(Magnitude) und Phasengang (Phase).                                                                                                    |
| 25 dB 50 dB     |              |                | Switch zur Auswahl der dB-Achsenskalierung von 25 dB<br>(± 12,5 dB) oder 50 dB (± 25 dB).                                                                                                    |
| SLOPE 6dB 💌     | 6 dB         | 6 dB,<br>12 dB | SLOPE legt die Übergangsbandsteilheit (Transition<br>Band Slope) des Low-Shelf-Filters fest.                                                                                                    |
| FREQUENCY       | 1.000 H<br>z | 20 Hz20<br>kHz | FREQUENCY legt die Grenzfrequenz des Low-Shelf-<br>Filters fest.                                                                                                    |
| GAIN 7.7 dB 📑   | 0,0 dB       | -18<br>+18 dB  | GAIN definiert die Verstärkung (Anhebung) oder<br>Dämpfung (Reduktion) des Low-Shelf-Filters.                                                                                                    |
| BYPASS          |              |                | BYPASS schaltet den Filter ON (nicht eingerastet) oder<br>OFF (eingerastet). Dadurch kann eine schnelle A-/B-<br>Auswertung erfolgen, um festzustellen, welchen Effekt<br>der Low-Shelf-Filter auf den Sound hat. |

Filter bearbeiten via "Mausbewegung" in der Grafikanzeige

Ein weißer Punkt in der Frequenzganganzeige stellt einen aktiven Filter (BYPASS nicht eingerastet) dar. Durch Klicken mit der linken Maustaste auf diesen Punkt und Festthalten der Maustaste ist die Änderung der Filterfrequenz möglich indem die Maus nach links oder rechts bewegt wird.

#### MATRIX MIXER

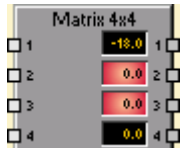

Mit dem DSP-Block "Matrix Mixer" können Sie Eingänge und Ausgänge verbinden. Um einen Ausgang mit einem Eingang zu verbinden klicken Sie mit der linken Maustaste auf den Node (Knotenpunkt) in der Matrix an dem sich die Spalte des Ausgangskanals mit der Zeile des Eingangskanals kreuzt. Klicken Sie erneut auf den entsprechenden Node (Knotenpunkt) um die Verbindung zwischen Ein- und Ausgängen zu trennen. Mit einem Rechtsklick auf einen Knoten öffnet sich ein Dialogfeld zur Einstellung der Pegel.

Die Herstellung von Verbindungen ist in keiner Weise eingeschränkt. Das Verbinden verschiedener Eingänge mit einem einzelnen Ausgang ist genauso möglich wie das Verbinden eines einzelnen Ausgangs mit verschiedenen Eingängen. Die Notation I x O stellt eine Matrix mit I Eingänge und O Ausgänge dar.

|                          |                  |             | N                | latri            | x Mi        | xer (            | 32 x        | 32          |             |             |                  |             |             |             |             |             |
|--------------------------|------------------|-------------|------------------|------------------|-------------|------------------|-------------|-------------|-------------|-------------|------------------|-------------|-------------|-------------|-------------|-------------|
| INPUTS                   |                  | OUTPUTS     |                  |                  |             |                  |             |             |             |             |                  |             |             |             |             |             |
| LEVEL                    | 1                | 2           | 3                | 4                | 5           | 6                | 7           | 8           | 9           | 10          | 11               | 12          | 13          | 14          | 15          | 16          |
| 🔺 1 🗾 🚺 🚟 MUTE           |                  | 0           | 0                | 0                | 0           | 0                | 0           | 0           | 0           | 0           | 0                | 0           | 0           | 0           | 0           |             |
| 2 0 🚟 MUTE               |                  | 0           | 0                | 0                |             | 0                | 0           |             |             | 0           | 0                | 0           |             | 0           | 0           |             |
| 3 🛛 🗍 🚟 мите             |                  | 0           | 0                | 0                |             | 0                | 0           |             |             |             | 0                | 0           |             | 0           |             |             |
| 4 0 🚟 MUTE               |                  |             | 0                | 0                |             | 0                | 0           |             |             |             |                  | 0           |             |             |             |             |
| 5 🛛 🔂 🚟 мите             |                  |             | 0                |                  |             |                  |             |             |             |             |                  | 0           |             |             |             |             |
| 6 0 🚟 митс               |                  |             |                  |                  |             |                  |             |             |             |             |                  |             |             |             |             |             |
| 7 🛛 🔂 🚟 мите             |                  |             |                  |                  |             |                  |             |             |             |             |                  |             |             |             |             |             |
| 8 0 🚟 HUTE               |                  |             | 0                | 0                |             | 0                | 0           |             |             |             |                  | 0           |             |             |             |             |
| 9 0 🚟 MUTE               |                  |             |                  | 0                |             |                  | 0           |             | 0           |             |                  | 0           |             |             |             |             |
| 10 0 🚟 MUTE              |                  |             |                  | 0                |             |                  | 0           |             | 0           |             |                  | 0           |             | 0           |             |             |
| 11 0 🚟 MUTE              |                  |             |                  | 0                |             |                  | 0           |             | 0           |             |                  | 0           |             | 0           |             |             |
| 12 0 🚟 MUTE              |                  |             |                  | 0                |             |                  | 0           |             |             |             |                  | 0           |             | 0           |             |             |
| 13 0 🚍 MUTE              |                  | 0           |                  | 0                |             |                  | 0           |             |             |             |                  | 0           |             | 0           | 0           |             |
| 14 0 🚟 MUTE              |                  | 0           | 0                | 0                |             | 0                | 0           |             | 0           | 0           |                  | 0           |             |             |             |             |
| 15 0 🚟 MUTE              |                  | 0           | 0                | 0                | 0           | 0                | 0           |             | 0           | 0           |                  | 0           | 0           | 0           | 0           |             |
| 👻 16 🛛 🛛 🗮 MUTE          |                  | 0           | 0                | 0                | 0           | 0                | 0           |             | 0           | 0           |                  | 0           | 0           | 0           | 0           |             |
| MATRIX NAVIGATION        | 튁                | Ę           | 튀                | 튀                | 튁           | 튁                | 릗           | 튁           | 튁           | 튀           | 튁                | 크           | 튀           | Ę           | 틛           | 튀           |
|                          |                  |             |                  |                  |             |                  |             |             |             |             |                  |             |             |             |             |             |
| 24<br>22<br>1 8 16 24 32 | 1<br>0.0<br>HUTE | 0.0<br>HUTE | 1<br>0.0<br>HUTE | 1<br>0.0<br>HUTE | 0.0<br>MUTE | 1<br>0.0<br>HUTE | 0.0<br>MUTE | 0.0<br>HUTE | 0.0<br>HUTE | 0.0<br>MUTE | 1<br>0.0<br>HUTE | 0.0<br>MUTE | 0.0<br>HUTE | 0.0<br>HUTE | 0.0<br>MUTE | 0.0<br>HUTE |
|                          | 4                |             |                  |                  |             |                  |             |             |             |             |                  |             |             |             |             |             |

#### Eingänge

| Elemen<br>t | Standar<br>d | Bereich     | Beschreibung                                                                                                    |
|-------------|--------------|-------------|----------------------------------------------------------------------------------------------------|
| 1           |              |             | Feste Kanalbeschriftung: Kanäle einer Matrix der Dimension I x<br>O sind von 1 bis I nummeriert.                                                                                                    |
|             |              |             | Textfeld zur Bereitstellung eines Eingangskanals mit einem<br>internen IRIS-Net-Namen.<br>ACHTUNG: Die Verwendung der Zeichen * (Sternchen) und =<br>(Gleichheitszeichen) in Namen ist nicht zulässig. |
| 0           | 0 dB         | -800 d<br>B | Dient zur Einstellung eines Signalpegels eines Eingangskanals.<br>Der gewünschte Wert kann in dB eingegeben werden.<br>HINWEIS: Ramping ist standardmäßig deaktiviert.                                 |
| MUTE        |              |             | MUTE-Button schaltet den Eingangskanal stumm                                                                                                    |

# Ausgänge

| Element | Standard | Bereich | Beschreibung                                                                                                    |
|---------|----------|---------|----------------------------------------------------------------------------------------------------|
| Ì       | 0 dB     | -800 dB | Fader für die Einstellung des Pegels des<br>entsprechenden Ausgangskanals.                                                                                                    |
| 0.0     | 0 dB     | -800 dB | Fader-Anzeige. Dieses Feld zeigt die aktuelle Fader-<br>Einstellung als numerischen Wert an. Die Eingabe<br>des gewünschten Werts in dB ist ebenfalls möglich.                                            |
| MUTE    |          |         | MUTE-Button schaltet das Ausgangssignal stumm.                                                                                                    |
|         |          |         | Textfeld zur Bereitstellung eines Ausgangskanals mit<br>einem internen IRIS-Net-Namen.<br>ACHTUNG: Die Verwendung der Zeichen *<br>(Sternchen) und = (Gleichheitszeichen) in Namen<br>ist nicht zulässig. |

#### Knoten

| Element           | Beschreibung                                                                                                    |
|-------------------|----------------------------------------------------------------------------------------------------|
| 49.0<br>4-2       | Ein Klick mit der rechten Maustaste auf einen Knoten öffnet diesen Dialog<br>mit einem Fader und einer Faderanzeige zur Einstellung des Pegels sowie<br>eines CONNECT-Buttons zum setzen oder Zurücksetzen der<br>Knotenverbindung. Die Beschriftung zeigt die Knotenposition ("Linie -<br>Spalte") innerhalb der Matrix an.                                               |
| MATRIX NAVIGATION | In diesem Bereich wird über groß dimensionierte Matrizen navigiert. Das rote<br>Rechteck markiert den aktuell angegebenen Matrixbereich. Die Änderung des<br>angezeigten Bereichs ist möglich indem das Rechteck mit betätigter linker<br>Maustaste gezogen wird. MATRIX NAVIGATION erscheint nur, wenn die<br>vollständige Matrix-Ansicht nicht auf den Bildschirm passt. |

#### MATRIX ROUTER

| F          | louter | 32x32           |
|------------|--------|-----------------|
| <b>0</b> 1 |        | <u>0.0</u> 1¢   |
| <b>2</b>   | IN 8   | 0.0 2 0         |
| <b>D</b> 3 | IN 6   | 0.0 3           |
| 4          |        | 0.0 4 ¢         |
| 5          | IN1    | -49.0 5         |
| <b>6</b> 6 |        | 0.0 6           |
| <b>7</b> 7 | IN 10  | -18.0 7 0       |
| <b>•</b> * | IN 6   | -59.0 8         |
| 9          |        | 0.0 9           |
| 10         |        | 0.0 10          |
| 11         |        | 0.0 11          |
| 12         |        | 0.0 12          |
| 13         |        | 0.0 13          |
| 14         |        | 0.0 14          |
| 15         |        | 0.0 15          |
| 16         |        | 0.0 16          |
| 17         |        | 0.0 17          |
|            |        | 0.0 12          |
| 119        |        | 0.0 19          |
|            |        | 0.050           |
| 21         |        | 0.0 21          |
|            |        | 0.0 >>          |
|            |        | 0.0 22          |
|            |        | 0.0 24          |
|            |        | 0.0 25          |
|            |        | I and           |
|            |        |                 |
|            |        |                 |
|            |        |                 |
|            |        |                 |
|            |        |                 |
| 31         |        | 31              |
| 32         |        | <b>0.0</b> 32 C |

Der DSP-Block "Matrix Router" ermöglicht den Anschluss eines Ausgangs an nur einen Eingang. Um einen Ausgang mit einem Eingang zu verbinden klicken Sie mit der linken Maustaste auf den Node (Knotenpunkt) in der Matrix an dem sich die Spalte des Ausgangskanals mit der Zeile des Eingangskanals kreuzt. Klicken Sie erneut auf den entsprechenden Node (Knotenpunkt) um die Verbindung zwischen Ein- und Ausgängen zu trennen.

Matrix-Router unterliegen einer Beschränkung. Es kann immer nur ein Eingang an einen Ausgang angeschlossen werden. Das Verbinden eines Eingangs mit verschiedenen Ausgängen ist jedoch möglich. Eine Matrix-Router kann das Signal eines Eingangs verteilen. Das Mischen von Eingangssignalen ist nicht möglich. Die Notation I x O stellt eine Matrix mit I Eingänge und O Ausgänge dar. Die Anzahl der Eingänge (2 bis 32) und Ausgänge (2 bis 32) kann ausgewählt werden, wenn der DSP-Block zur Konfiguration hinzugefügt wird.

|   |        |        |      |      |      |         | м    | atrix | Ro    | uter | 32 > | 32    |      |      |      |      |      |      |      |          |
|---|--------|--------|------|------|------|---------|------|-------|-------|------|------|-------|------|------|------|------|------|------|------|----------|
|   |        | INPUTS |      |      |      | OUTPUTS |      |       |       |      |      |       |      |      |      |      |      |      |      |          |
|   |        | LE     | VEL  |      | 1    | 2       | 3    | 4     | 5     | 6    | 7    | 8     | 9    | 10   | 11   | 12   | 13   | 14   | 15   | 16       |
| - | 1      | 0      | -    | MUTE | OFF  | OFF     | OFF  | OFF   | ON    | OFF  | OFF  | OFF   | OFF  | OFF  | OFF  | OFF  | OFF  | OFF  | OFF  | OFF      |
|   | 2      | 0      |      | MUTE | OFF  | OFF     | OFF  | OFF   | OFF   | OFF  | OFF  | OFF   | OFF  | OFF  | OFF  | OFF  | OFF  | OFF  | OFF  | OFF      |
|   | 3      | 0      |      | MUTE | OFF  | OFF     | OFF  | OFF   | OFF   | OFF  | OFF  | OFF   | OFF  | OFF  | OFF  | OFF  | OFF  | OFF  | OFF  | OFF      |
|   | 4      | -5.5   |      | MUTE | OFF  | OFF     | OFF  | OFF   | OFF   | OFF  | OFF  | OFF   | OFF  | OFF  | OFF  | OFF  | OFF  | OFF  | OFF  | OFF      |
|   | 5      | 0      |      | MUTE | OFF  | OFF     | OFF  | OFF   | OFF   | OFF  | OFF  | OFF   | OFF  | OFF  | OFF  | OFF  | OFF  | OFF  | OFF  | OFF      |
|   | 6      | 0      |      | MUTE | OFF  | OFF     | ON   | OFF   | OFF   | OFF  | OFF  | ON    | OFF  | OFF  | OFF  | OFF  | OFF  | OFF  | OFF  | OFF      |
|   | 7      | 0      | -    | MUTE | OFF  | OFF     | OFF  | OFF   | OFF   | OFF  | OFF  | OFF   | OFF  | OFF  | OFF  | OFF  | OFF  | OFF  | OFF  | OFF      |
|   | 8      | -3.5   |      | MUTE | OFF  | ON      | OFF  | OFF   | OFF   | OFF  | OFF  | OFF   | OFF  | OFF  | OFF  | OFF  | OFF  | OFF  | OFF  | OFF      |
|   | 9      | 0      | -    | MUTE | OFF  | OFF     | OFF  | OFF   | OFF   | OFF  | OFF  | OFF   | OFF  | OFF  | OFF  | OFF  | OFF  | OFF  | OFF  | OFF      |
|   | 10     | 0      | -    | MUTE | OFF  | OFF     | OFF  | OFF   | OFF   | OFF  | ON   | OFF   | OFF  | OFF  | OFF  | OFF  | OFF  | OFF  | OFF  | OFF      |
|   | 11     | 0      | -    | MUTE | OFF  | OFF     | OFF  | OFF   | OFF   | OFF  | OFF  | OFF   | OFF  | OFF  | OFF  | OFF  | OFF  | OFF  | OFF  | OFF      |
|   | 12     | 0      | -    | MUTE | OFF  | OFF     | OFF  | OFF   | OFF   | OFF  | OFF  | OFF   | OFF  | OFF  | OFF  | OFF  | OFF  | OFF  | OFF  | OFF      |
|   | 13     | 0      | -    | MUTE | OFF  | OFF     | OFF  | OFF   | OFF   | OFF  | OFF  | OFF   | OFF  | OFF  | OFF  | OFF  | OFF  | OFF  | OFF  | OFF      |
|   | 14     | 0      | -    | MUTE | OFF  | OFF     | OFF  | OFF   | OFF   | OFF  | OFF  | OFF   | OFF  | OFF  | OFF  | OFF  | OFF  | OFF  | OFF  | OFF      |
|   | 15     | 0      | -    | MUTE | OFF  | OFF     | OFF  | OFF   | OFF   | OFF  | OFF  | OFF   | OFF  | OFF  | OFF  | OFF  | OFF  | OFF  | OFF  | OFF      |
| - | 16     | 0      |      | MUTE | OFF  | OFF     | OFF  | OFF   | OFF   | OFF  | OFF  | OFF   | OFF  | OFF  | OFF  | OFF  | OFF  | OFF  | OFF  | OFF      |
|   | MATRIX | NAVIGA | rion |      | Ħ    | Ħ       | Ħ    | Ę     | 1     | Ē    | ц    | Π.    | Ę    | Ę    | Ę    | Ħ    | ∃    | 크    | Ħ    | Ę        |
|   | 1      |        |      |      |      |         |      |       | ļ     |      | Ţ    | - DIF |      |      |      |      |      |      |      |          |
|   | ř .    |        |      |      | 0.0  | 0.0     | 0.0  | 0.0   | -49.0 | 0.0  | -180 | -59.0 | 0.0  | 0.0  | 0.0  | 0.0  | 0.0  | 0.0  | 0.0  | 0.0      |
|   | 22 1 8 | 16     | 24   | 32   | HUTE | MUTE    | MUTE | HUTE  | MUTE  | HUTE | MUTE | MUTE  | HUTE | MUTE | HUTE | MUTE | MUTE | HUTE | MUTE | HUTE     |
|   |        |        |      |      |      |         |      |       |       |      |      |       |      |      |      |      |      |      |      |          |
|   |        |        |      |      |      | _       | _    | _     | _     | _    | _    |       |      |      |      |      |      |      |      | <u> </u> |

# Eingänge

| Elemen<br>t | Standa<br>rd | Bereich    | Beschreibung                                                                                                    |
|-------------|--------------|------------|----------------------------------------------------------------------------------------------------|
| 1           |              |            | Feste Kanalbeschriftung: Kanäle einer Matrix mit den<br>Dimensionen I x O sind von 1 bis I nummeriert.                                                                                                 |
|             |              |            | Textfeld zur Bereitstellung eines Eingangskanals mit einem<br>internen IRIS-Net-Namen.<br>ACHTUNG: Die Verwendung der Zeichen * (Sternchen) und =<br>(Gleichheitszeichen) in Namen ist nicht zulässig. |
| 0           | 0 dB         | -800<br>dB | Dient zur Einstellung des Signalpegels eines Eingangskanals. Die<br>Eingabe des gewünschten Werts in dB ist möglich.<br>HINWEIS: Ramping ist standardmäßig deaktiviert.                                |
| MUTE        |              |            | MUTE-Button schaltet den Eingangskanal stumm.                                                                                                    |

# Ausgänge

| Element | Standar<br>d | Bereic<br>h | Beschreibung                                                                                                    |
|---------|--------------|-------------|----------------------------------------------------------------------------------------------------|
|         | 0 dB         | -800<br>dB  | Fader für die Einstellung des Pegels des entsprechenden<br>Ausgangskanals.                                                                                    |
| 0.0     | 0 dB         | -800<br>dB  | Fader-Anzeige. Dieses Feld zeigt die aktuelle Fader-Einstellung<br>als numerischen Wert an. Die Eingabe des gewünschten Werts<br>in dB ist ebenfalls möglich. |
| MUTE    |              |             | MUTE-Button schaltet das Ausgangssignal stumm.                                                                                                    |
|         |              |             | Textfeld zur Bereitstellung eines Ausgangskanals mit einem internen IRIS-Net-Namen.                                                                           |

|  |  | ACHTUNG: Die Verwendung der Zeichen * (Sternchen) und = |
|--|--|---------------------------------------------------------|
|  |  | (Gleichheitszeichen) in Namen ist nicht zulässig.       |

| Element           | Beschreibung                                                                 |
|-------------------|------------------------------------------------------------------------------|
| MATRIX NAVIGATION | In diesem Bereich wird über groß dimensionierte Matrizen navigiert. Das rote |
| *                 | Rechteck markiert den aktuell angegebenen Matrixbereich. Die Änderung des    |
| 16                | angezeigten Bereichs ist möglich indem das Rechteck mit betätigter linker    |
| 32                | Maustaste gezogen wird. MATRIX NAVIGATION erscheint nur, wenn die            |
|                   | vollständige Matrix-Ansicht nicht auf den Bildschirm passt.                  |

#### ANALOG MICROPHONE INPUT

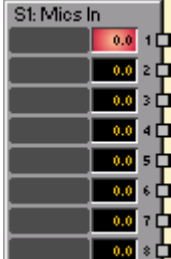

Der DSP-Block "Analog Microphone Inputs" bietet Zugang zu acht analogen Eingängen mit Mikrofoneingangs-Empfindlichkeit einer MI-1-Mikrofoneingangskarte. Es können unabhängige Einstellungen für jeden Eingangskanal vorgenommen werden. Entsprechend jenen des DSP-Blocks "Analog Line Inputs" umfassen diese Einstellungen einen Fader mit Ramping-Funktion sowie Mute- und Invert-Buttons. Darüber hinaus ist die Einstellung von GAIN in Schritten von 6 dB in einem Bereich zwischen 0 dB und +60 dB möglich. +48 V-Phantomspeisung kann pro Kanal aktiviert werden. Angrenzende Kanäle können mithilfe des LINK-Button verknüpft werden. Dies ermöglicht praktische synchrone Einstellungen mehrerer Eingangskanäle, z. B. für Stereosignale. Es können maximal drei MI-1-Module gleichzeitig in einem N8000 oder P 64 verwendet werden.

|                                                          | Slot 1: Analog Microphone Input                       |                                    |                                     |                                           |                                          |                            |                    |  |  |  |  |  |  |  |
|----------------------------------------------------------|-------------------------------------------------------|------------------------------------|-------------------------------------|-------------------------------------------|------------------------------------------|----------------------------|--------------------|--|--|--|--|--|--|--|
| MIC 1                                                    | MIC1 @ MIC2 @ MIC3 @ MIC4 @ MIC5 @ MIC6 @ MIC7 @ MIC8 |                                    |                                     |                                           |                                          |                            |                    |  |  |  |  |  |  |  |
|                                                          |                                                       |                                    |                                     |                                           |                                          |                            |                    |  |  |  |  |  |  |  |
| MIC # -184B                                              | MIC # -184B                                           | MIC # -184B                        | MIC # -184B                         | MIC # -184B                               | MIC # -184B                              | MIC # -184B                | MIC # -184B        |  |  |  |  |  |  |  |
| PHAN<br>POWER 48V                                        | PHAN<br>POWER +48V                                    | PHAN<br>POWER +48V                 | PHAN<br>POWER +48V                  | PHAN<br>POWER +48V                        | PHAN<br>POWER +48V                       | PHAN<br>POWER +48V         | PHAN<br>POWER +48V |  |  |  |  |  |  |  |
| 10<br>10<br>10<br>10<br>10<br>10<br>10<br>10<br>10<br>10 | 00 ++                                                 | +20<br>+10<br>-0<br>-10<br>-20<br> | +20<br>+10<br>-10<br>-10<br>-20<br> | +20<br>+10<br>-0<br>-10<br>-10<br>-20<br> | +20<br>+10<br>0<br>-10<br>-10<br>-20<br> | +20<br>+10<br>10<br>20<br> | -+20<br>           |  |  |  |  |  |  |  |
| 0.0<br>MUTE INV                                          | 0.0<br>MUTE INV                                       | 0.0<br>MUTE INV                    | 0.0<br>MUTE INV                     | 0.0<br>MUTE INV                           | 0.0<br>MUTE INV                          | O.O                        |                    |  |  |  |  |  |  |  |

| Element | Standar<br>d | Bereich | Beschreibung                                                                   |
|---------|--------------|---------|--------------------------------------------------------------------------------|
| MIC 1   |              |         | Permanente Kanalbeschriftung. Kanäle werden von MIC 1<br>bis MIC 8 nummeriert. |

| 0                                            |        |             | LINK-Button für das Verknüpfen (Gruppieren)<br>angrenzender Eingangskanäle. Der LINK-Button hat keinen<br>Einfluss auf die Einstellungen für Gain, PAD und<br>Phantomspeisungseinstellungen. Durch eine Änderung<br>dieser drei Parameter in einem verknüpften Kanal wird die<br>Einstellung der Parameter nicht automatisch in einem der<br>anderen gruppierten Kanäle geändert. |
|----------------------------------------------|--------|-------------|----------------------------------------------------------------------------------------------------|
| GAIN<br>JB                                   | 0,0 dB | 060 dB      | Der Gain des Eingangskanals kann in Schritten von 6 dB<br>angepasst werden.                                                                                                    |
| MIC = -184B<br>LINE = -184B                  |        |             | Der -18 dB-Button (PAD) dient für das Umschaltenl<br>zwischen Mikrofon- und Line-Eingangs-Empfindlichkeit.                                                                                                    |
| PHAN<br>POWER +48V                           |        |             | Der +48V-Button dient zur Aktivierung der<br>Phantomspeisung wenn ein entsprechendes<br>Kondensatormikrofon verwendet wird.                                                                                                    |
| İ                                            | 0,0 dB | -80+18,0 dB | Fader für die Einstellung des Eingangspegel.                                                                                                    |
| 0.0                                          | 0,0 dB | -80+18,0 dB | Die Fader-Anzeige zeigt den numerischen Wert der<br>aktuellen Reglereinstellungen und ermöglicht zudem die<br>Eingabe eines gewünschten Werts.                                                                                                    |
| - +20<br>- +10<br>- 0<br>0<br>10<br>20<br>co |        |             | Zeigt den aktuellen Pegel des Eingangssignals an.                                                                                                    |
| MUTE                                         |        |             | MUTE-Button um das Eingangssignal stummzuschalten.                                                                                                    |
| INV                                          |        |             | INV-Button um die Eingangssignal-Polarität zu invertieren<br>(180° Phase Shift).                                                                                                    |
|                                              |        |             | Textfeld zur Beschriftung eines Eingangskanals mit einem<br>exklusiven IRIS-Net-Namen.<br>ACHTUNG: Die Verwendung der Zeichen * (Sternchen)<br>oder = (Gleichheitszeichen) in Namen ist nicht zulässig.                                                                                                    |

MIXER

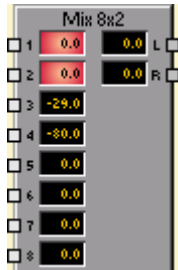

Der DSP-Block "Mixer" ermöglicht das Mischen verschiedener Eingangssignale, um sie über einen einzelnen Ausgang (Mono) oder zwei Ausgänge (Stereo) auszugeben. Monound Stereo-Mixer mit 2, 4, 8, 16, 24 und 32 Eingängen sind verfügbar.

| Mixer 8x2                                                                                                    |                                                                                                    |  |  |  |  |  |  |  |  |  |  |  |
|----------------------------------------------------------------------------------------------------|----------------------------------------------------------------------------------------------------|--|--|--|--|--|--|--|--|--|--|--|
| CH1 H CH2 @ CH3 @ CH4 @ CH5 @ CH6 @ CH7 @ CH8<br>C PAN R L PAN R L PAN R L PAN R L PAN R L PAN R L PAN R L PAN R<br>H PAN R L PAN R L PAN R L PAN R L PAN R L PAN R<br>Solo Solo Solo Solo Solo Solo Solo Solo | L H R                                                                                                    |  |  |  |  |  |  |  |  |  |  |  |
| $ \begin{array}{ c c c c c c c c c c c c c c c c c c c$                                                                                                    | CLIP         CLIP           0-100         0-100           -200         -516           -400         -           -600         -           -800         - |  |  |  |  |  |  |  |  |  |  |  |
|                                                                                                    |                                                                                                    |  |  |  |  |  |  |  |  |  |  |  |

| Element        | Standar<br>d | Bereich     | Beschreibung                                                                                                    |
|----------------|--------------|-------------|----------------------------------------------------------------------------------------------------|
| CH.1           |              |             | Feste Kanalbenennung: Eingangskanäle sind von CH.1 bis CH.n<br>nummeriert. Ausgangskanäle sind mit OUT (Mono-Mixer) oder L und<br>R (Stereo-Mixer) beschriftet.                                                                                        |
| •              |              |             | LINK-Button zum Verbinden (Gruppieren) angrenzender<br>Eingangskanäle.                                                                                                    |
|                |              |             | "Stereo Balance" (nur Stereo-Mixer) definiert den Prozentsatz des<br>Eingangssignals, das nach links oder rechts übertragen wird.                                                                                                    |
| INV            |              |             | INV-Button um den Eingangskanal zu invertieren.                                                                                                    |
| SOLO           |              |             | SOLO-Button für die Überwachung eines einzigen Eingangssignals.                                                                                                    |
| MUTE           |              |             | MUTE-Button um das entsprechende Eingangssignal<br>stummzuschalten.                                                                                                    |
| -20 SIG<br>-40 | 0,0 dB       | -80<br>0 dB | Fader für die Einstellung der Pegel in entsprechenden Ein- bzw.<br>Ausgängen. Wenn ein Signal am Kanal vorhanden ist (über -40 dBu),<br>leuchtet die "SIG"-LED. Die "CLIP"-LED leuchtet zudem, wenn sich<br>der Signalpegel Clipping nähert (+21 dBu). |
| -22.0          |              |             | Die Fader-Anzeige zeigt die aktuelle Fader-Einstellungen als<br>numerischen Wert und ermöglicht die Eingabe des gewünschten<br>Werts.                                                                                                    |
|                |              |             | Textfeld zur Beschriftung eines Eingangskanals mit einem internen<br>IRIS-Net-Namen.                                                                                                    |

|  | ACHTUNG: Die Verwendung der Zeichen * (Sternchen) und = |  |
|--|---------------------------------------------------------|--|
|  | (Gleichheitszeichen) in Namen ist nicht zulässig.       |  |

#### **NOISE GENERATOR**

# Noise Gen.

Der DSP-Block "Noise Generator" generiert weißes oder rosa Rauschen. Rosa Rauschen hat einen spektralen Abstrahlwinkel mit konstanter Leistung pro relative Bandbreite, wobei die Oktave von 20 bis 40 Hz die gleiche Rauschleistung wie die Oktave zwischen 10.000 und 20.000 Hz hat. Jedes Mal, wenn die Frequenz verdoppelt wurde, wird die Leistung halbiert.

Weißes Rauschen hat einen spektralen Abstrahlwinkel mit konstanter Leistung pro absoluter Bandbreite, in Hz angegeben. Der 20-Hz-Bereich zwischen 20 und 40 Hz hat die gleiche Rauschleistung wie der 20-Hz-Bereich zwischen 10.000 Hz und 10.020 Hz.

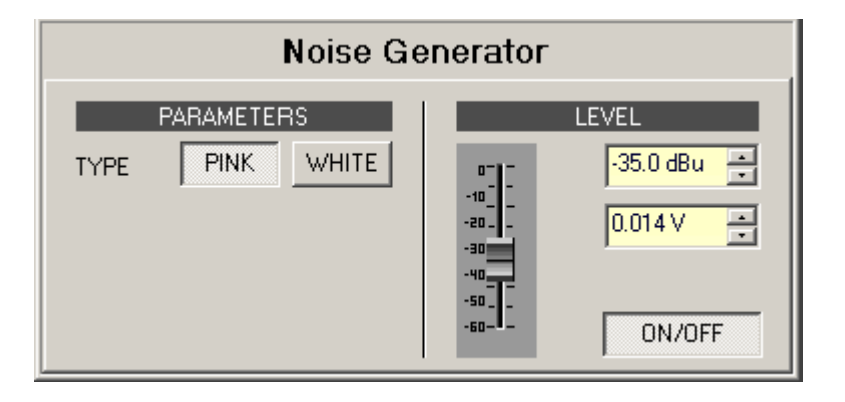

| Element                                                        | Standard                  | Bereich                       | Beschreibung                                                                  |  |  |  |  |  |
|----------------------------------------------------------------|---------------------------|-------------------------------|-------------------------------------------------------------------------------|--|--|--|--|--|
| PINK                                                           |                           |                               | Der PINK-Button wählt den Modus<br>"Pink Noise" aus.                          |  |  |  |  |  |
| WHITE                                                          |                           |                               | Mit dem WHITE-Button wird der Modus<br>"White Noise" ausgewählt.              |  |  |  |  |  |
| 0 - 10 -<br>-10 -<br>-20 -<br>-90 -<br>-40 -<br>-50 -<br>-50 - | -35 dB                    | -60 0 dB                      | Fader für die Einstellung des Pegels<br>des Rauschsignals.                    |  |  |  |  |  |
| -30.0 dBu<br>.0025 √<br>.0025 √                                | -35,0 dBu oder<br>0,014 V | -600 dBu oder<br>0,0010,775 V | Die Eingabe des Signalpegels ist in dBu<br>oder V möglich.                    |  |  |  |  |  |
| ON/OFF                                                         |                           |                               | Switch für das Aktivieren bzw.<br>Deaktivieren des<br>Rauschsignalgenerators. |  |  |  |  |  |

# **NOTCH FILTER**

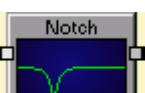

Notch-Filter lassen alle Frequenzen durch, mit Ausnahme der Notch-Frequenz, die sie vollständig sperren. Da es realistisch nicht möglich ist, einen perfekten Filter zu erstellen, der eine Frequenz vollständig sperrt und andere Frequenzen vollständig unverändert durchlässt, müssen beim Design von Notch-Filtern Kompromisse eingegangen werden, die etwas (anpassbare) Breite im Knoten und eine weniger als infinite Dämpfung an der Notch-Frequenz ermöglicht.

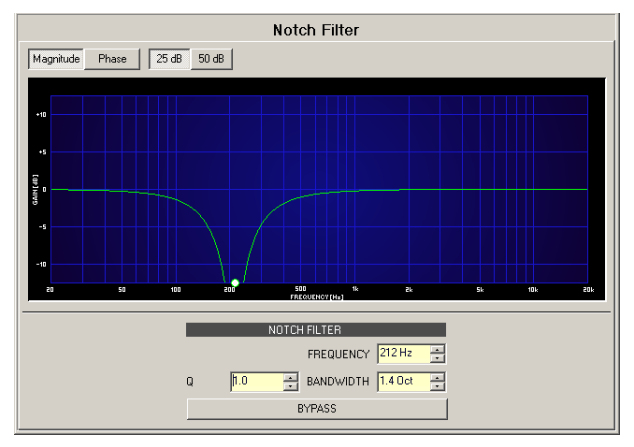

| Element             | Standar<br>d | Bereich         | Beschreibung                                                                                                    |
|---------------------|--------------|-----------------|----------------------------------------------------------------------------------------------------|
| Magnitude Phase     |              |                 | Wechselt zwischen der Anzeige von Frequenzgang<br>(Magnitude) und Phasengang (Phase).                                                                                                    |
| 25 dB 50 dB         |              |                 | Switch zur Auswahl der dB-Achsenskalierung von<br>25 dB (± 12,5 dB) oder 50 dB (± 25 dB).                                                                                                    |
| FREQUENCY 212 Hz    | 1.000 Hz     | 20 Hz20 kH<br>z | FREQUENCY legt die Mittenfrequenz (Notch-<br>Frequenz) des Notch-Filters fest.                                                                                                    |
| Q +1.0 -            | 1            | 0.4100          | Der Q-Wert legt die Güte und somit die Antwort des<br>Notch-Filters fest.                                                                                                    |
| BANDWIDTH 3.0 Oct 🚔 | 1.4          | 0.13            | BANDWITH legt die Güte und somit die Antwort des<br>Notch-Filters fest.                                                                                                    |
| BYPASS              |              |                 | BYPASS schaltet den Filter ON (nicht eingerastet)<br>oder OFF (eingerastet). Dadurch kann eine schnelle<br>A-/B-Auswertung erfolgen, um festzustellen, welchen<br>Effek der Notch-Filter auf den Sound hat. |

#### Filter bearbeiten via "Mausbewegung" in der Grafikanzeige

Ein weißer Punkt in der Frequenzganganzeige stellt einen aktiven Filter (BYPASS nicht eingerastet) dar. Durch Klicken mit der linken Maustaste auf diesen Punkt und Festhalten der Maustaste ist die Änderung der Filterfrequenz möglich indem die Maus nach links oder rechts bewegt wird. Durch Klicken auf den weißen Punkt mit der rechten Maustaste und Festhalten der Maustaste ist das Ändern des Q-Werts des Filters möglich.

#### PARAMETRIC EQ

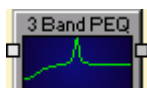

Equalizer heben oder senken das Audiosignal innerhalb eines bestimmten Frequenzbereichs. IRIS-Net bietet parametrische 3-, 5-, 7- sowie 12-Band-Equalizer in Mono-(1 Eingang und 1 Ausgang) und Stereoqualität (2 Eingänge und 2 Ausgänge). Darüber hinaus haben PEQs eine frei auswählbare Menge an Filtern zwischen 1 und 32.

| 5 Band Parametric Stereo EQ<br>Magnitude Phase 25dB 50dB |                             |                        |                    |                              |  |  |  |  |  |  |
|----------------------------------------------------------|-----------------------------|------------------------|--------------------|------------------------------|--|--|--|--|--|--|
| +10                                                      |                             |                        |                    |                              |  |  |  |  |  |  |
| dami (Je)                                                |                             |                        |                    |                              |  |  |  |  |  |  |
| -20 20 50                                                | 100 200                     | 500 %<br>FREQUENCY(Hs) | ete Sk             | 194 294                      |  |  |  |  |  |  |
| BW Q                                                     |                             | BYPASS ALL             |                    |                              |  |  |  |  |  |  |
| EQ1 TYPE                                                 | EQ2<br>TYPE PEQ •           | EQ3<br>TYPE            | EQ4<br>TYPE        | EQ5                          |  |  |  |  |  |  |
| GAIN +8.0 dB =<br>FREQ 61.2 Hz =                         | GAIN +5.3 dB<br>FREQ 241 Hz | GAIN +0.0 dB +         | GAIN -6.5 dB -     | SLOPE 6dB/Oct  FREQ 16000 Hz |  |  |  |  |  |  |
| SLOPE 6dB/Oct  BYPASS                                    | Q 0.7 ×                     | Q 0.7 ×                | Q 10.1 +<br>BYPASS | BYPASS                       |  |  |  |  |  |  |

| Element         | Standard                                                                                           | Bereich                                                       | Beschreibung                                                                                                    |  |  |  |
|-----------------|----------------------------------------------------------------------------------------------------|---------------------------------------------------------------|----------------------------------------------------------------------------------------------------|--|--|--|
| Magnitude Phase |                                                                                                    |                                                               | Switch zur Auswahl der Anzeige von Amplitudenfrequenzgang<br>(Magnitude) oder Phasengang (Phase).                                                                                                    |  |  |  |
| 25dB 50dB       |                                                                                                    |                                                               | Switch um die Amplitudenachse auf 25 dB (± 12,5 dB) oder 50 dB (± 25 dB) zu skalieren.                                                                                                    |  |  |  |
| BW Q            | BW       Q         Switch um zwischen Bandbreite BW und Güte Q un         Filter verwendet werden. |                                                               |                                                                                                    |  |  |  |
| BYPASS ALL      |                                                                                                    |                                                               | Betätigen Sie BYPASS ALL, um sämtliche Filter auszuschalten.                                                                                                    |  |  |  |
| EQ1             |                                                                                                    |                                                               | Name des entsprechenden Filterbands eingeben. Ein Klick mit der<br>rechten Maustaste auf dieses Feld öffnet das Menü "Copy & Paste".<br>Damit können Sie komfortabel sämtliche EQ-Parameter des<br>ausgewählten Filters in beliebige EQs innerhalb desselben Projekts<br>kopieren.                                                                                                    |  |  |  |
| TYPE PEQ V      | PEQ                                                                                                | PEQ.<br>Loshelv.<br>Hishelv,<br>Hipass,<br>Lopass,<br>Allpass | <ul> <li>TYPE legt den Filtertyp fest.</li> <li>PEQ ist ein parametrischer Peak-Dip-Filter der mit seiner<br/>Frequenz, Güte (Q) und Gain programmierbar ist.</li> <li>Loshelv/Hishelv erstellen einen Low-Shelving- oder High-Shelving-<br/>Filter mit den Parametern für Frequenz, Steilheit und Gain.</li> <li>Lopass / Hipass erstellt einen Tiefpass- oder Hochpassfilter mit<br/>anpassbarer Frequenz und Steilheit.</li> <li>"Allpass" ist ein Filter der keinen Einfluss auf den Frequenzgang,<br/>aber auf den Phasengang in der Übertragungsfunktion hat.</li> </ul> |  |  |  |

| GAIN <mark>+0.0 dB </mark> | 0 dB                                           | -18<br>+18 dB                      | GAIN definiert die Verstärkung (Anhebung) oder Dämpfung<br>(Reduktion) von parametrischen EQs oder Low-Shelving- und High-<br>Shelving-Equalizern.                                                                                                    |
|----------------------------|------------------------------------------------|------------------------------------|----------------------------------------------------------------------------------------------------|
| FREQ 30.0 Hz 💌             | hängt von<br>der<br>Anzahl<br>der Filter<br>ab | 20 Hz20<br>kHz                     | FREQ (Frequenz) legt die Mittenfrequenz eines parametrischen EQs<br>oder die Grenzfrequenz eines Shelving- und Hoch-/Tiefpassfilters fest.                                                                                                    |
| BW 1.9 Oct                 | 1,9 Oct<br>oder<br>0.7                         | 0,042,8<br>6 Oct.<br>oder<br>0,440 | "Q" oder "BW" definiert die Güte oder Bandbreite eines<br>parametrischen EQ. Ein hoher Q-Wert ergibt einen Schmalbandfilter,<br>während ein kleiner Q-Wert einen Breitbandfilter ergibt. Der Q-Wert<br>legt auch die Güte und somit die Antwort auf Hoch-, Tief- und Allpass-<br>Filter mit Steilheiten von 12 dB/Okt fest.                                                                                                  |
| SLOPE 6dB/Oct 💌            | 6 dB/Okt.                                      | 6 dB/<br>Okt.,<br>12 dB/<br>Okt.   | "SLOPE" legt die Steilheit oder Filterreihenfolge von Low- oder High-<br>Shelving-Equalizern und Tief- oder Hochpassfiltern fest. Die Einstellung<br>von verschiedenen Steilheiten innerhalb des Übertragungsbereichs ist<br>möglich. Zusammen mit dem Q-Parameter ist es möglich, einen<br>Hochpassfilter für den B6-Abgleich zu programmieren, um so eine<br>drastische Steigerung des Grenzfrequenzbereichs zu erreichen. |
| BYPASS                     |                                                |                                    | BYPASS schaltet den entsprechenden Filter ein (nicht eingerastet)<br>oder aus (eingerastet). Dadurch kann eine schnelle A-/B-Auswertung<br>erfolgen, um festzustellen, welche Effekt ein Filter auf den Sound hat.                                                                                                    |

#### Filter bearbeiten via "Mausbewegung" in der Grafikanzeige

Ein weißer Punkt in der Frequenzganganzeige stellt einen aktiven Filter (BYPASS nicht eingerastet) dar. Durch Klicken mit der linken Maustaste auf diesen Punkt und Festhalten der Maustaste ist die Änderung der Filterfrequenz möglich indem die Maus nach links oder rechts bewegt wird. Durch Bewegen der Maus nach oben oder unten kann auch die Verstärkung geändert werden (je nach ausgewähltem Filtertyp). Durch Klicken auf den weißen Punkt mit der rechten Maustaste und Festhalten der Maustaste ist das Ändern des Q-Werts der parametrischen EQs möglich.

Für eine bessere Übersicht erscheint der Name des entsprechenden Filterbands in Farbe, sobald der Mauszeiger über dem weißen Punkt positioniert ist. Ein weiteres weißes Diagramm zeigt den Frequenzgang des tatsächlich ausgewählten Filters an.

#### **PRIORITY MATRIX**

| Priority   | Matrix |
|------------|--------|
| <b>D</b> 1 | 0.0 1  |
| <b>1</b> 2 | 0.0 2  |
| <b>_</b> > | 0.0 3  |
| 4          | 0.0 4  |

La Der DSP-Block "Priority Matrix" ist ein erweiterter Matrix-Mixer. Um einen Ausgang mit einem Eingang zu verbinden, klicken Sie mit der linken Maustaste auf den Knoten in der Matrix an dem sich die Spalte des Ausgangskanals mit der Zeile des Eingangskanals kreuzt. Durch erneutes Klicken auf den Knoten wird die Verbindung getrennt. Durch einen Rechtsklick auf einen Knoten kann der Pegel bearbeitet werden. Beim Anschließen des Geräts an ein PROMATRIX/PROANNOUNCE-System können Knoten in der Prioritätsmatrix über Sprechstellen dynamisch eingestellt werden. Hinweise finden Sie auch in den Kapiteln RS-232 Einrichtung und Makros.

Neben dem Anschluss von Eingängen und Ausgängen können Prioritäten auch zu Eingangskanälen zugewiesen werden. Die Prioritätsmatrix bietet folgende Funktionen:

- Es sind genau 256 Prioritäten vorhanden, nummeriert von 0 bis 255.
- 1 stellt die niedrigste Priorität und 255 die höchste Priorität dar.
- Wenn verschiedene Eingangssignale mit unterschiedlichen Prioritäten gleichzeitig einem einzelnen Ausgang zugewiesen werden, wird nur das Signal mit der höchsten Priorität über den Ausgang verbunden.
- Wenn Eingangssignale mit gleicher Priorität gleichzeitig einem einzelnen Ausgang zugewiesen werden, wird ein gemischtes Signal dieser Eingangssignale ausgegeben.
- Ein Eingangssignal mit Priorität 0, das einem Ausgang zugewiesen ist, erreicht in jedem Fall den Ausgang. Wenn ein anderes Signal (mit einer anderen Priorität) am Ausgang vorhanden ist, wird es mit dem Signal, das Priorität 0 hat, gemischt.

Nur für den Prioritätsmodus "horizontal":

 Wenn Eingangssignale verschiedener Priorität (>0) verschiedenen Ausgängen zugewiesen sind, wird nur das Eingangssignal mit der höchsten Priorität mit den ausgewählten Ausgängen verbunden. Kein Signal ist an Ausgängen vorhanden, die nur mit Eingängen mit geringer Priorität verbunden sind. Dies bedeutet, dass festgelegte Knoten der Eingänge mit niedriger Priorität im Prioritätsmodus "horizontal" ignoriert werden.

Die Einstellung von Verbindungen ist in keiner Weise eingeschränkt. Das Verbinden verschiedener Eingänge mit einem einzelnen Ausgang ist genauso möglich wie das Zuweisen eines einzelnen Ausgangs mit verschiedenen Eingängen. Die Notation I x O stellt eine Matrix mit I Eingänge und O Ausgänge dar.

|                                    | Priority Matrix 32 x 32                         |      |      |     |         |             |      |             |      |            |             |      |      |             |            |              |             |             |              |      |    |
|------------------------------------|-------------------------------------------------|------|------|-----|---------|-------------|------|-------------|------|------------|-------------|------|------|-------------|------------|--------------|-------------|-------------|--------------|------|----|
|                                    |                                                 | INPL |      |     | OUTPUTS |             |      |             |      |            |             |      |      |             |            |              |             |             |              |      |    |
|                                    |                                                 | F    | RIOR | ITY |         | 1           | 2    | 3           | 4    | 5          | 6           | 7    | 8    | 9           | 10         | 11           | 12          | 13          | 14           | 15   | 16 |
| 1                                  | 1                                               |      | 0    |     | MUTE    | 0           | 0    | 0           | 0    | 0          | 0           | 0    | 0    | 0           | 0          | 0            | 0           | 0           | 0            | 0    | 0  |
|                                    | 2                                               |      | 0    |     | MUTE    | 0           | 0    | 0           | 0    | 0          | 0           | 0    | 0    | 0           | 0          | 0            | 0           |             | 0            | 0    |    |
|                                    | 3                                               |      | 0    | -   | MUTE    | 0           | 0    | 0           | 0    | 0          | 0           | 0    | 0    | 0           | 0          | 0            | 0           |             | 0            | 0    | 0  |
|                                    | 4                                               |      | 0    | -   | MUTE    | 0           | 0    | 0           | 0    | 0          | 0           | 0    | 0    | 0           | 0          | 0            | 0           |             | 0            | 0    | 0  |
|                                    | 5                                               |      | 0    | -   | MUTE    | 0           | 0    | 0           | 0    | 0          | 0           | 0    | 0    | 0           | 0          | 0            | 0           |             | 0            | 0    | 0  |
|                                    | 6                                               |      | 0    | -   | MUTE    | 0           | 0    | 0           | 0    | 0          | 0           | 0    | 0    | 0           | 0          | 0            | 0           |             | 0            | 0    | 0  |
|                                    | 7                                               |      | 0    | -   | MUTE    | 0           | 0    | 0           | 0    | 0          | 0           | 0    | 0    | 0           | 0          | 0            | 0           |             | 0            | 0    | 0  |
|                                    | 8                                               |      | 0    | -   | MUTE    | 0           | 0    | 0           | 0    | 0          | 0           | 0    | 0    | 0           | 0          | 0            | 0           |             | 0            | 0    | 0  |
|                                    | 9                                               |      | 0    | -   | MUTE    | 0           | 0    | 0           | 0    | 0          | 0           | 0    | 0    | 0           | 0          | 0            | 0           |             | 0            | 0    | 0  |
|                                    | 10                                              |      | 0    | -   | MUTE    | 0           | 0    | 0           | 0    | 0          | 0           | 0    | 0    | 0           | 0          | 0            | 0           |             | 0            | 0    | 0  |
|                                    | 11                                              |      | 0    | -   | MUTE    | 0           | 0    | 0           | 0    | 0          | 0           | 0    | 0    | 0           | 0          | 0            | 0           |             | 0            | 0    | 0  |
|                                    | 12                                              |      | 0    |     | MUTE    | 0           | 0    | 0           | 0    | 0          | 0           | 0    | 0    | 0           | 0          | 0            | 0           | 0           | 0            | 0    | 0  |
|                                    | 13                                              |      | 0    | -   | MUTE    | 0           | 0    | 0           | 0    | 0          | 0           | 0    | 0    | 0           | 0          | 0            | 0           |             | 0            | 0    | 0  |
|                                    | 14                                              |      | 0    |     | MUTE    | 0           | 0    | 0           | 0    | 0          | 0           | 0    | 0    | 0           | 0          | 0            | 0           | 0           | 0            | 0    | 0  |
|                                    | 15                                              |      | 0    | -   | MUTE    | 0           | 0    | 0           | 0    | 0          | 0           | 0    | 0    | 0           | 0          | 0            | 0           | 0           | 0            | 0    | 0  |
| -                                  | 16                                              |      | 0    | -   | MUTE    | 0           | 0    |             | 0    | 0          | 0           | 0    |      | 0           | 0          | 0            | 0           | 0           | 0            | 0    | 0  |
|                                    | PRIO MODE Horizontal 💌<br>CONFIRM LINE CHANGE 🔽 |      |      |     | Ŧ       | Ŧ           | Ŧ    | Ŧ           | Ŧ    | Ŧ          | Ŧ           | Ŧ    | Ŧ    | Ŧ           | Ŧ          | Ŧ            | Ŧ           | Ŧ           | Ŧ            | Ŧ    |    |
| 1                                  |                                                 |      |      |     |         |             |      |             |      |            |             |      | ]    |             |            |              |             |             |              |      |    |
| 24<br>32 <mark>1 8 16 24 32</mark> |                                                 |      |      |     | HUTE    | O.O<br>MUTE | HUTE | 0.0<br>HUTE | MUTE | 00<br>HUTE | O.O<br>HUTE | HUTE | NUTE | O.O<br>HUTE | OO<br>HUTE | O.O.<br>HUTE | 0.0<br>HUTE | 0.0<br>HUTE | O.O.<br>MUTE | HUTE |    |

#### Eingänge

| Element | Standard | Bereich | Beschreibung                                                    |  |
|---------|----------|---------|-----------------------------------------------------------------|--|
| 1       |          |         | Feste Kanalbeschriftung: Kanäle sind von 1 bis I<br>nummeriert. |  |

|      |   |      | Textfeld zur Bereitstellung eines Eingangskanals mit<br>einem internen IRIS-Net-Namen.<br>ACHTUNG: Die Verwendung der Zeichen *<br>(Sternchen) und = (Gleichheitszeichen) in Namen<br>ist nicht zulässig. |
|------|---|------|----------------------------------------------------------------------------------------------------|
| 0    | 0 | 0255 | Das Feld "Priority" zeigt die festgelegte Priorität des<br>Eingangskanals. Eine gewünschte Priorität im<br>Bereich zwischen 0 und 255 kann eingegeben<br>werden.                                          |
| MUTE |   |      | MUTE-Button schaltet das Eingangssignal stumm.                                                                                                    |

# Ausgänge

| Elemen<br>t | Standard | Bereich | Beschreibung                                                                                                    |
|-------------|----------|---------|----------------------------------------------------------------------------------------------------|
| İ           | 0 dB     | -800 dB | Fader für die Einstellung des Pegels des<br>entsprechenden Ausgangskanals.                                                                                                    |
| 0.0         | 0 dB     | -800 dB | Fader-Anzeige. Dieses Feld zeigt die aktuelle Fader-<br>Einstellung als numerischen Wert an. Die Eingabe des<br>gewünschten Werts in dB ist ebenfalls möglich.                                              |
| MUTE        |          |         | MUTE-Button schaltet das Ausgangssignal stumm.                                                                                                    |
|             |          |         | Textfeld zur Beschriftung des Eingangskanals mit<br>einer IRIS-Net-internen Bezeichnung.<br>ACHTUNG: Die Verwendung der Zeichen *<br>(Sternchen) und = (Gleichheitszeichen) in Namen ist<br>nicht zulässig. |

#### Knoten

| Element                | Beschreibung                                                                                                    |
|------------------------|----------------------------------------------------------------------------------------------------|
| PRIO MODE Horizontal 💌 | Auswahl des Prioritätsmodus der Matrix. Verfügbare Modi sind "horizontal"<br>und "vertical".                                                     |
| CONFIRM LINE CHANGE 🔽  | Wenn die Kontrollbox aktiviert ist, wird jedes Mal eine<br>Bestätigungsaufforderung angezeigt, wenn Knoten gesetzt oder<br>zurückgesetzt werden. |

| 49.0<br>4-2       | Ein Klick mit der rechten Maustaste auf einen Knoten öffnet diesen Dialog<br>mit einem Fader und einer Fader-Anzeige zur Einstellung des Pegels und<br>einem CONNECT-Button zum Einstellen oder Zurücksetzen der<br>Knotenverbindung. Die Beschriftung zeigt die Knotenposition ("Linie -<br>Spalte") innerhalb der Matrix an.                                             |
|-------------------|----------------------------------------------------------------------------------------------------|
| MATRIX NAVIGATION | In diesem Bereich wird über groß dimensionierte Matrizen navigiert. Das rote<br>Rechteck markiert den aktuell angegebenen Matrixbereich. Die Änderung des<br>angezeigten Bereichs ist möglich indem das Rechteck mit betätigter linker<br>Maustaste gezogen wird. MATRIX NAVIGATION erscheint nur, wenn die<br>vollständige Matrix-Ansicht nicht auf den Bildschirm passt. |

# **PEAK-LIMITER**

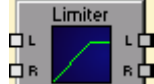

Ein Limiter wird verwendet, wenn das Ausgangssignal einen spezifischen Spitzenwert nicht überschreiten darf, unabhängig davon, wie stark der Eingangswert ansteigt. Kurze Ansprechzeiten (Attack rates) begrenzen Überschwingungen (Overshoots) wirkungsvoll. Limiter werden oftmals als Schutz für die Komponenten einer Audiokette verwendet, z. B. um das Übersteuern des Verstärkers (Clipping) zu verhindern oder die Lautsprechersysteme vor mechanischen Schäden zu schützen.

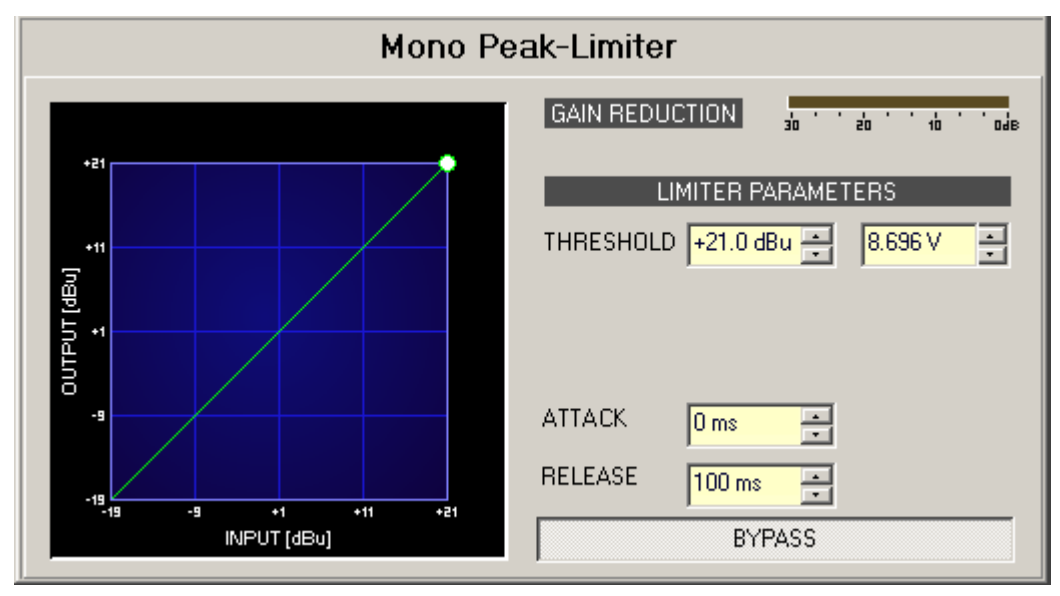

| Element | Standa<br>rd | Bereich | Beschreibung |
|---------|--------------|---------|--------------|
|         |              |         |              |

| GAIN REDUCTION                 |                            |                                          | Diese Anzeige signalisiert in dB, um wie viel der<br>Limiter den Signalpegel reduziert. Eine rote<br>Balkenanzeige die von rechts nach links<br>zunimmt, gibt den Grad der Gain-Reduktion an.                                                                                                    |
|--------------------------------|----------------------------|------------------------------------------|----------------------------------------------------------------------------------------------------|
| THRESHOLD +0.0 dBu 🔄 0.775 V 📑 | 0,0 dBu<br>oder<br>0,775 V | -9,0+21,0<br>dBu oder<br>0,2758,696<br>V | Der Parameter "THRESHOLD" definiert den<br>Pegelwert, bei dem ein Limiter einsetzt.<br>Signalpegel unter diesem Schwellenwert<br>(THRESHOLD) passieren den Limiter<br>ungehindert. Sobald ein Signalpegel den<br>Schwellenwert (THRESHOLD) erreicht oder<br>übersteigt wird der Signal-Limiter wirksam. In<br>der Regel sollte der Schwellenwert<br>(THRESHOLD) des Limiters auf einige dB höher<br>als der Schwellenwert des Kompressors gesetzt<br>werden, um hohe Pegelspitzen effektiv zu<br>begrenzen. Die Eingabe des Schwellenwerts ist<br>in dBu oder V möglich. Der Wert kann in eines<br>der Felder eingegeben werden und wird<br>automatisch im den anderen konvertiert. |
| ATTACK <mark>5 ms 📻</mark>     | 5 ms                       | 050 ms                                   | ATTACK definiert wie schnell der Gain reduziert<br>wird nachdem das Signal den Schwellenwert-<br>Pegel (THRESHOLD) übersteigt.                                                                                                    |
| RELEASE 250 ms 🛋               | 250 ms                     | 101000 ms                                | RELEASE definiert wie schnell das<br>Ausgangssignal auf den Normalpegel<br>zurückkehrt, nachdem es unter den<br>Schwellenwert (THRESHOLD) abgefallen ist.                                                                                                    |
| BYPASS                         |                            |                                          | BYPASS aktiviert (nicht eingerastet) oder<br>deaktiviert (eingerastet) den Limiter. Dadurch<br>kann ein schneller A-/B-Vergleich zwischen dem<br>begrenzten und dem unbegrenzten Audiosignal<br>erfolgen.                                                                                                    |

#### PEAK-LIMITER (RCM-24)

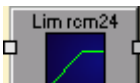

Ein Limiter wird verwendet, wenn das Ausgangssignal einen spezifischen Spitzenwert nicht überschreiten darf, unabhängig davon, wie stark der Eingangswert ansteigt. Kurze Ansprechzeiten (Attack rates) begrenzen Überschwingungen (Overshoots) wirkungsvoll. Limiter werden oftmals als Schutz für die Komponenten einer Audiokette verwendet, z. B. um das Übersteuern des Verstärkers (Clipping) zu verhindern oder die Lautsprechersysteme vor mechanischen Schäden zu schützen. Die Charakteristik dieses Limiters ist identisch mit denen der Limiter, die in Leistungsverstärkern der Precision-Serie eingesetzt werden.

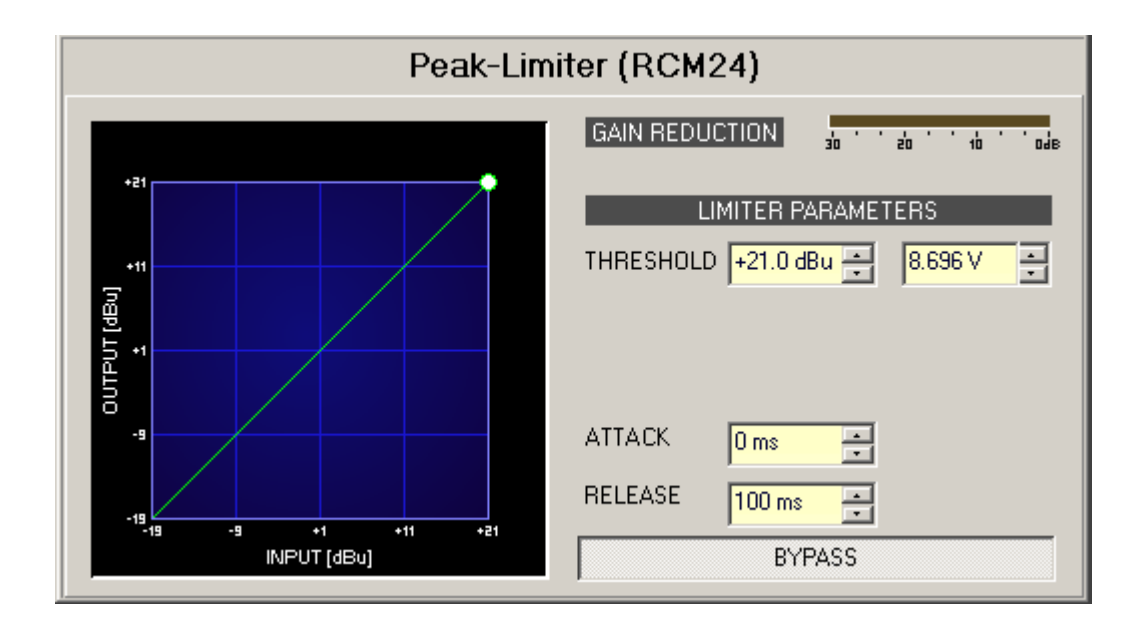

| Element                        | Standa<br>rd               | Bereich                                  | Beschreibung                                                                                                    |
|--------------------------------|----------------------------|------------------------------------------|----------------------------------------------------------------------------------------------------|
| GAIN REDUCTION                 |                            |                                          | Diese Anzeige signalisiert in dB, um wie viel der Limiter<br>den Signalpegel reduziert. Eine rote Balkenanzeige die von<br>rechts nach links zunimmt, gibt den Grad der Gain-<br>Reduktion an.                                                                                                    |
| THRESHOLD +0.0 dBu 🔆 0.775 V 🔆 | 0,0 dBu<br>oder<br>0,775 V | -9,0+21,0<br>dBu oder<br>0,2758,696<br>V | Der Parameter "THRESHOLD" definiert den Pegelwert, bei<br>dem ein Limiter einsetzt. Signalpegel unter diesem<br>Schwellenwert (THRESHOLD) passieren den Limiter<br>ungehindert. Sobald ein Signalpegel den Schwellenwert<br>erreicht oder übersteigt, wird der Signal-Limiter wirksam.<br>In der Regel sollte der THRESHOLD des Limiter auf einige<br>dB höher als der Schwellenwert des Kompressors gesetzt<br>werden, um hohe Pegelspitzen effektiv zu begrenzen. Die<br>Eingabe des Schwellenwerts ist in dBu oder V möglich. Der<br>Wert kann in eines der Felder eingegeben werden und wird<br>automatisch iim anderen konvertiert. |

| ATTACK  | <mark>5 ms</mark> | • | 5 ms   | 050 ms    | ATTACK ist das Zeitintervall, nach dem das Siignal nach<br>Überschreiten des Schwellenwert-Pegels (THRESHOLD)<br>auf diesen heruntergeregelt wird.                                                      |
|---------|-------------------|---|--------|-----------|----------------------------------------------------------------------------------------------------|
| RELEASE | 250 ms            | • | 250 ms | 101000 ms | RELEASE (Freigabezeit) ist das Zeitintervall, in dem das<br>Ausgangssignal nach Unterschreiten des Schwellenwerts<br>(THRESHOLD) auf das normale Verhältnis von 1:1<br>zurückgeregelt wird.             |
|         | BYPASS            |   |        |           | BYPASS aktiviert (nicht eingerastet) oder deaktiviert<br>(eingerastet) den Limiter. Dadurch kann ein schneller A-/B-<br>Vergleich zwischen dem begrenzten und dem<br>unbegrenzten Audiosignal erfolgen. |

# PEAK ANTICIPATION (PA) LIMITER

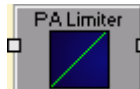

Ein Limiter wird verwendet, wenn das Ausgangssignal einen spezifischen Spitzenwert nicht überschreiten darf, unabhängig davon, wie stark der Eingangswert ansteigt. Kurze Ansprechzeiten (Attack rates) begrenzen Überschwingungen (Overshoots) wirkungsvoll. Limiter werden oftmals als Schutz für die Komponenten einer Audiokette verwendet, z. B. um das Übersteuern des Verstärkers (Clipping) zu verhindern oder die Lautsprechersysteme vor mechanischen Schäden zu schützen. Der Peak Anticipation-Limiter berechnet die Gain-Reduktion mithilfe des Höchstwerts des Look-Ahead-Puffers und ist für den Lautsprecher- und Treiberschutz optimiert.

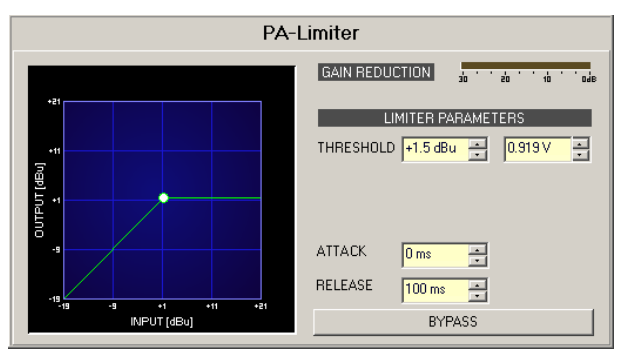

| Element                        | Standa                    | Bereich                                  | Beschreibung                                                                                                    |
|--------------------------------|---------------------------|------------------------------------------|----------------------------------------------------------------------------------------------------|
|                                | ra                        |                                          |                                                                                                    |
| GAIN REDUCTION                 |                           |                                          | Diese Anzeige signalisiert in dB, um wie viel der Limiter den<br>Signalpegel reduziert. Eine rote Balkenanzeige die von rechts<br>nach links zunimmt, gibt den Grad der Gain-Reduktion an.                                                                                                    |
| THRESHOLD +0.0 dBu 💼 0.775 V 💼 | 21 dBu<br>oder<br>8.696 V | -9,0+21,0<br>dBu oder<br>0,2758,696<br>V | Der Parameter THRESHOLD definiert den Pegelwert, bei dem<br>ein Limiter einsetzt. Signalpegel unter diesem Schwellenwert<br>passieren den Limiter. Sobald ein Signalpegel den<br>Schwellenwert erreicht oder übersteigt, wird der Signal-Limiter<br>wirksam. In der Regel sollte der THRESHOLD des Limiter auf<br>einige dB höher als der Schwellenwert des Kompressors |

|         |        |        |           | gesetzt werden, um hohe Pegelspitzen effektiv zu begrenzen.<br>Die Eingabe des Schwellenwerts ist in dBu oder V möglich. Der<br>Wert kann in eines der Felder eingegeben werden und wird<br>automatisch im anderen konvertiert. |
|---------|--------|--------|-----------|----------------------------------------------------------------------------------------------------|
| ATTACK  | 5 ms 💌 | 0 ms   | 050 ms    | ATTACK ist das Zeitintervall, nach dem das Eingangssignal nach<br>Überschreiten des Schwellenwert-Pegels (THRESHOLD) auf<br>diesen heruntergeregelt wird.                                                                       |
| RELEASE | 250 ms | 100 ms | 101000 ms | RELEASE (Freigabezeit) ist das Zeitintervall, in dem das<br>Ausgangssignal nach Unterschreiten des Schwellenwerts<br>(THRESHOLD) auf das normale Verhältnis von 1:1<br>zurückgeregelt wird.                                     |
| B       | YPASS  |        |           | BYPASS aktiviert (nicht eingerastet) oder deaktiviert<br>(eingerastet) den Limiter. Dadurch kann ein schneller A-/B-<br>Vergleich zwischen dem begrenzten und dem unbegrenzten<br>Audiosignal erfolgen.                         |

#### **RMS-COMPRESSOR**

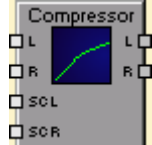

Der Kompressor reduziert den Dynamic Range eines Audiosignals. Sobald das Signal einen bestimmten Schwellenwert überschreitet, wird es komprimiert, d. h. größere Änderungen des Eingangspegels führen zu kleinen Änderungen des Ausgangspegels. Die Einschränkung des Dynamic Range ermöglicht oftmals ein einfacheres Aufzeichnen oder Mischen des Audiosignals.

Kompressoren mit effektiver Wertanalyse in Mono- (1 Eingang und 1 Ausgang) und Stereoqualität (2 Eingänge und 2 Ausgänge) sind vorhanden. Ein Side-Channel-Input ermöglicht das Zuführen des Kompressors mit einem externen Steuerungssignal, das z. B. auch das Eingangssignal sein kann das von einem Equalizer verarbeitet wird. Daher reagiert der Kompressor auf bestimmte Frequenzbänder mehr als auf andere. Jedoch können Sie durch Verwendung eines komplett unterschiedlichen Triggersignals verschiedene Spezialeffekte erreichen.

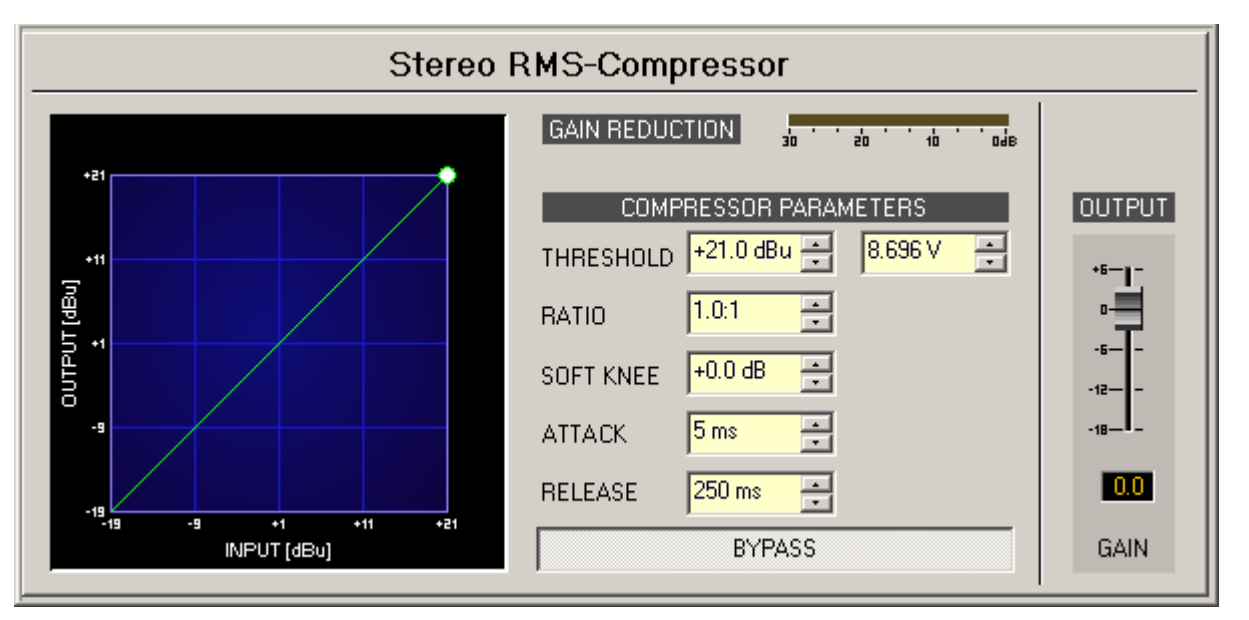

| Element                       | Standard                | Bereich                                  | Beschreibung                                                                                                    |
|-------------------------------|-------------------------|------------------------------------------|----------------------------------------------------------------------------------------------------|
| GAIN REDUCTION                |                         |                                          | Die Dämpfungsanzeige (Gain-Reduktion) signalisiert<br>den Grad der Pegelreduzierung in dB. Eine rote<br>Balkenanzeige die von rechts nach links zunimmt,<br>gibt den Grad der Gain-Reduktion an.                                                                                                    |
| THRESHOLD +0.0 dBu + 0.775V + | 0,0 dBu oder<br>0,775 V | -9,0+21,0<br>dBu oder<br>0,2758,696<br>V | THRESHOLD definiert den Signalpegel, bei dem der<br>Kompressor einsetzt. Der gewünschte Wert kann<br>sowohl in dBu als auch in V eingegeben werden. Der<br>eingegebene Wert wird automatisch in beide<br>Richtungen konvertiert.                                                                                                    |
| Ratio <mark>1.0:1 </mark>     | 1.0:1                   | 1.0:1100.0:<br>1                         | RATIO definiert die Kompressionsrate, z.B. den<br>Grad der Kompression über dem Schwellenwert-<br>Pegel (THRESHOLD). Eine Rate von 4,0:1 entspricht<br>einer Signalreduktion um Faktor 4.                                                                                                    |
| SOFT KNEE +0.0 dB             | 0,0 dB                  | 0,020 dB                                 | SOFT KNEE hat einen Einfluss auf die Biegung der<br>Kurve, wodurch ein plötzlicher Start der<br>Kompression vermieden werden kann, sobald das<br>Signal den THRESHOLD überschreitet. Wenn der<br>Parameter auf einen Wert von n dB eingestellt wird,<br>setzt eine leichte Kompression bereits bei einem<br>Eingangssignalpegel von THRESHOLD - n/2 ein.<br>Wenn der Signalpegel THRESHOLD + n/2 übersteigt,<br>wird das Signal mit dem festgelegten RATIO<br>komprimiert. Die Kompressionsrate erhöht sich<br>langsam, bis RATIO im Bereich zwischen diesen<br>beiden Werten erreicht ist. |
| ATTACK <mark>5 ms 📻</mark>    | 5 ms                    | 5150 ms                                  | ATTACK definiert die Geschwindigkeit, bei der ein<br>Kompressor einsetzt. Eine kurze Attack Rate<br>(Ansprechzeit) bedeutet, dass selbst ein kurzer                                                                                                    |

|                          |        |                  | Signalpegel wirkungsvoll komprimiert werden kann.<br>Eine längere Ansprechzeit (Attack rate) hat keinen<br>Einfluss auf den Signalpegel.                                                                               |
|--------------------------|--------|------------------|----------------------------------------------------------------------------------------------------|
| RELEASE 250 ms 💌         | 250 ms | 10<br>2.000 ms   | RELEASE definiert das Zeitintervall, das der<br>Kompressor benötigt um auf einen nicht<br>komprimierten Signalpegel zurückzukehren<br>nachdem das Signal unter den eingestellten<br>Schwellenwert abgefallen ist.      |
| BYPASS                   |        |                  | BYPASS aktiviert (nicht eingerastet) oder deaktiviert<br>den Kompressor (eingerastet). Dadurch kann ein<br>schneller A-/B-Vergleich zwischen dem<br>komprimierten und dem nicht komprimierten<br>Audiosignal erfolgen. |
| +18-<br>+12-<br>+12-<br> | 0,0 dB | -18,0<br>+6,0 dB | GAIN definiert die Ausgangsverstärkung des<br>Kompressors. GAIN ermöglicht die Anpassung von<br>Eingangs- und Ausgangspegeln, wenn die<br>Kompression zu einer Pegelreduzierung des<br>Ausgangssignals führt.          |
#### **RMS-COMPRESSOR (RCM-24)**

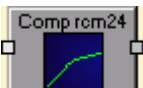

Die Charakteristik des Compressors (RCM-24), der von IRIS-Net angeboten wird entspricht den Kompressoren, die in Leistungsverstärkern der Precision-Serie eingesetzt werden.

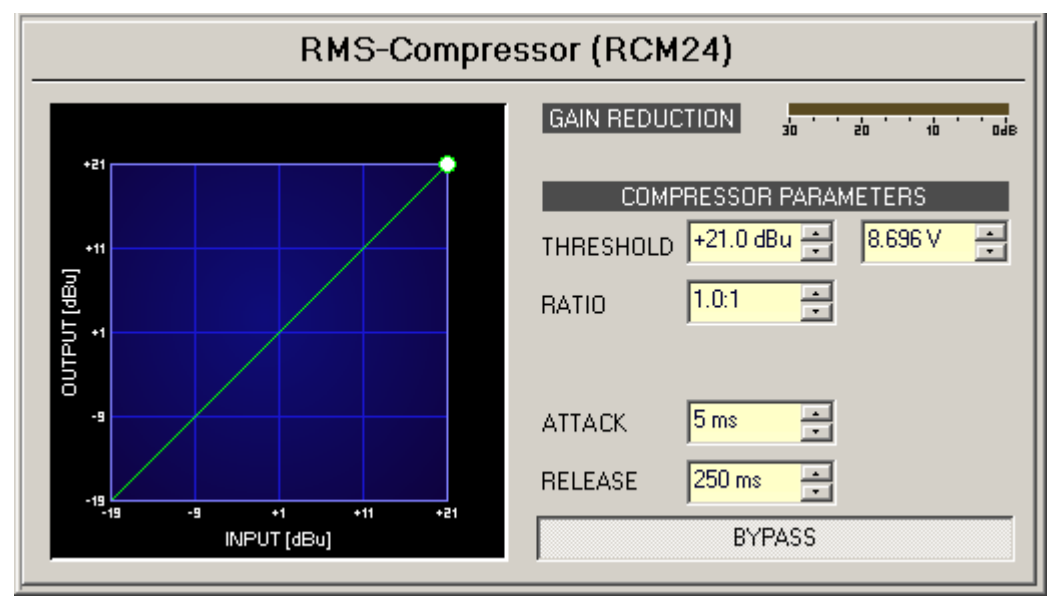

| Element                       | Standar<br>d               | Bereich                                   | Beschreibung                                                                                                    |
|-------------------------------|----------------------------|-------------------------------------------|----------------------------------------------------------------------------------------------------|
| GAIN REDUCTION                |                            |                                           | Diese Balkenanzeige zeigt die Gain-Reduktion in dB an,<br>d. h. um wie viel der Kompressor den Signalpegel<br>reduziert. Eine rote Balkenanzeige die von rechts nach<br>links zunimmt, gibt den Grad der Gain-Reduktion an.                                                                         |
| THRESHOLD +0.0 dBu + 0.775V + | 0,0 dBu<br>oder<br>0,775 V | -9,0+21,0<br>dBu oder<br>0,2758,69<br>6 V | THRESHOLD definiert den Signalpegel, bei dem der<br>Kompressor einsetzt. Der gewünschte Wert kann<br>sowohl in dBu als auch in V eingegeben werden. Der<br>eingegebene Wert wird automatisch in beide<br>Richtungen konvertiert.                                                                    |
| RATIO 1.0:1 💌                 | 1.0:1                      | 1.0:1, 1.4:1,<br>2.0:1,<br>4.0:1, 8.0:1   | RATIO definiert die Kompressionsrate, z. B. den Grad<br>der Kompression über dem Schwellenwert-Pegel<br>(THRESHOLD). Eine Rate von 4,0:1 entspricht einer<br>Signalreduktion um Faktor 4.                                                                                                    |
| ATTACK <mark>5 ms 📻</mark>    | 5 ms                       | 5150 ms                                   | ATTACK definiert die Geschwindigkeit bei der ein<br>Kompressor einsetzt. Eine kurze Ansprechzeit (Attack<br>rate) bedeutet, dass selbst kurze Signalpegelspitzen<br>wirkungsvoll komprimiert werden können. Eine längere<br>Ansprechzeit (Attack rates) hat keinen Einfluss auf den<br>Signalpegel. |

| RELEASE 250 ms | 250 ms | 10<br>2.000 ms | RELEASE definiert das Zeitintervall, das der<br>Kompressor benötigt um auf einen nicht<br>komprimierten Signalpegel zurückzukehren nachdem<br>das Signal unter den eingestellten Schwellenwert<br>(THRESHOLD) abgefallen ist. |
|----------------|--------|----------------|----------------------------------------------------------------------------------------------------|
| BYPASS         |        |                | BYPASS aktiviert (nicht eingerastet) oder deaktiviert<br>(eingerastet) den Kompressor. Dadurch kann ein<br>schneller A-/B-Vergleich zwischen dem komprimierten<br>und dem nicht komprimierten Audiosignal erfolgen.           |

#### TONE CONTROL

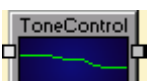

Der DSP-Block "Tone Control" verfügt über drei Filter mit Drehreglern zur einfachen Klangregelung des Audiosignals. Jedes Control (Steuerung) wirkt sich auf den Gain eines ansonsten vordefinierten Filters aus. Es ist nicht erforderlich, komplexe Filtereinstellungen vorzunehmen. Der Betrieb ist einfach und bekannt aus den 3-Band-Klangreglern in Eingangskanälen eines Mixers.

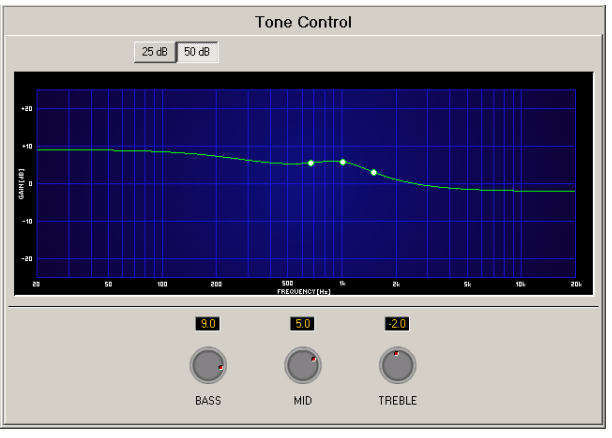

| Element     | Standar<br>d | Bereich       | Beschreibung                                                                                                    |
|-------------|--------------|---------------|----------------------------------------------------------------------------------------------------|
| 25 dB 50 dB |              |               | Switch um die Amplitudenachse auf 25 dB (± 12,5 dB) oder 50<br>dB (± 25 dB) zu skalieren.                                                                                                    |
| 9.0<br>BASS | 0 dB         | -12<br>+12 dB | BASS ändert (verstärkt oder dämpft) den Gain eines Bassfilters<br>(Low-Shelving-Filter). Die Grenzfrequenz des Filters ist auf<br>666,6 Hz festgelegt. Die gewünschte Verstärkung oder<br>Dämpfung kann festgelegt werden indem der gewünschte Wert<br>direkt eingegeben oder der Drehregler genutzt wird. |
| 5.0<br>MID  | 0 dB         | -12<br>+12 dB | MID ändert (verstärkt oder dämpft) den Gain eines Mitten-EQs<br>(Peak-Dip-Filter). Die Mittenfrequenz des Filters ist auf 1 kHz<br>festgelegt. Die gewünschte Verstärkung oder Dämpfung kann<br>festgelegt werden indem der gewünschte Wert direkt<br>eingegeben oder der Drehregler genutzt wird.         |

| -2.0       | 0 dB | -12    | TREBLE ändert (verstärkt oder dämpft) den Gain eines           |
|------------|------|--------|----------------------------------------------------------------|
|            |      | +12 dB | Höhenfilters (High-Shelving-Filter). Die Grenzfrequenz des     |
|            |      |        | Filters ist auf 1,5 kHz festgelegt. Die gewünschte Verstärkung |
| $\bigcirc$ |      |        | oder Dämpfung kann festgelegt werden indem der gewünschte      |
| TREBLE     |      |        | Wert direkt eingegeben oder der Drehregler genutzt wird.       |

#### TONE GENERATOR

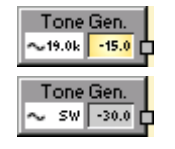

Der Betrieb des DSP-Blocks "Tone Generator" ist auf zwei verschiedene Weisen möglich. Der Modus "Sine" generiert ein Sinussignal mit einer konstanten Frequenz. Der Modus "Sweep" generiert einen einmaligen oder regelmäßigen Sinus-Sweep über einen bestimmten Frequenzbereich hinweg.

| Tone Generator                                      |                                                                                     |  |  |  |  |  |  |
|-----------------------------------------------------|-------------------------------------------------------------------------------------|--|--|--|--|--|--|
| PARAMETERS<br>TYPE SINE SWEEP<br>FREQUENCY 19000 Hz | LEVEL<br>-15.0 dBu •<br>-10<br>-0.138 V •<br>-0.138 V •<br>-0.138 V •<br>-0.138 V • |  |  |  |  |  |  |

| Tone Generator       |                    |  |  |  |  |  |
|----------------------|--------------------|--|--|--|--|--|
| PARAMETERS LEVEL     |                    |  |  |  |  |  |
| TYPE SINE SWEEP      | -30.0 dBu          |  |  |  |  |  |
| SWEEP START 600 Hz   | -10<br>-20 0.025 V |  |  |  |  |  |
| SWEEP STOP 6000 Hz 📑 | -40                |  |  |  |  |  |
| SWEEP TIME 58 📑 REP  | ON/OFF             |  |  |  |  |  |

| Element              | Standar<br>d | Bereich | Beschreibung                                                                          |
|----------------------|--------------|---------|---------------------------------------------------------------------------------------|
| SINE                 |              |         | Der Button SINUS versetzt den Tongenerator in<br>einen konstanten Sinus-Signal-Modus. |
| SWEEP                |              |         | Der Button SWEEP versetzt den Tongenerator in den<br>Sinus-Sweep-Modus.               |
| FREQUENCY 19000 Hz 🕂 |              |         | Die konstante Frequenz eines Sinus-Signals.                                           |
| SWEEP START 600 Hz 📩 |              |         | Der Startfrequenz eines Sinus-Sweep.                                                  |
| SWEEP STOP 6000 Hz   |              |         | Die Stoppfrequenz eines Sinus-Sweep.                                                  |

| SWEEP TIME 58 🛖           |                               |                                      | Die Zeit in Sekunden, die es dauert, bis das Sinus-<br>Signal durch den Bereich gesweept ist der von der<br>Start- und Stoppfrequenz markiert ist . |
|---------------------------|-------------------------------|--------------------------------------|----------------------------------------------------------------------------------------------------|
| REP                       |                               |                                      | Aktiviert die regelmäßige Wiederholung eines Sinus-<br>Sweep.                                                                                       |
| 0                         | -35 dB                        | -60 0 dB                             | Fader für die Einstellung des Signalpegels.                                                                                                    |
| -30.0 dBu 🚔<br>0.025 V/ 📑 | -35,0 dB<br>u oder<br>0,014 V | -600<br>dBu oder<br>0,0010,<br>775 V | Die Eingabe des Signalpegels ist in dBu oder V<br>möglich.                                                                                          |
| ON/OFF                    |                               |                                      | Switch für das Aktivieren bzw. Deaktivieren des<br>Tongenerators.                                                                                   |

## 4.3.2 ASCII-Steuerungsprotokoll

#### **RS-232-EINSTELLUNGEN**

Die RS-232-Schnittstelle des Geräts ist für den Vollduplex-Betrieb vorkonfiguriert. Die eingestellten Werte lauten:

| Parameter      | Einstellung            |
|----------------|------------------------|
| Baudrate       | 19.200 Bit pro Sekunde |
| Datenbits      | 8                      |
| Parität        | Keine                  |
| Stoppbits      | 1                      |
| Flusssteuerung | Xon/Xoff               |

Nach dem Einschalten des Geräts und nach Abschluss des Bootvorgangs wird an die RS-232-Schnittstelle die Befehlszeichenfolge "\*\*\* <Gerät> command mode entered \*\*\*" gesendet. Anschließend ist die RS-232-Schnittstelle zur Kommunikation bereit.

#### ETHERNET-EINSTELLUNGEN

Die werkseitig eingestellten Werte der Ethernet-Schnittstelle lauten:

| Parameter                    | Einstellung   |
|------------------------------|---------------|
| IP-Adresse                   | 192.168.1.100 |
| Netzwerkmaske (Subnetzmaske) | 255.255.255.0 |
| Standard-Gateway             | 192.168.1.1   |
| Telnet-Port                  | 23            |
| Benutzername                 | netmax        |

Eine Telnet-Sitzung kann beispielsweise mit der Anwendung Windows HyperTerminal hergestellt werden. Nach dem Anmelden mit (dem in der Tabelle oben angegebenen) Benutzernamen und Passwort kann das ASCII-Steuerungsprotokoll mit dem Befehl "parser" gestartet werden. Wenn bereits ein anderes ASCII-Steuerungsprotokoll ausgeführt wird, kann mit dem Befehl "parser-f" eine neue Sitzung des ASCII-Steuerungsprotokolls erzwungen werden. Nach dem erfolgreichen Start des ASCII-Steuerungsprotokolls wird die Befehlszeichenfolge "\*\*\* <Gerät> command mode entered \*\*\*" angezeigt. Das Gerät ist jetzt zur Kommunikation mit dem ASCII-Steuerungsprotokoll bereit.

#### ASCII-STEUERUNGSPROTOKOLL

In diesem Gerät ist ein einfaches auf ASCII-Zeichen basierendes Protokoll implementiert, das sogenannte ASCII-Steuerungsprotokoll. Die Befehle sind in einer Baumstruktur mit bis zu 5 Ebenen angeordnet. Der Schrägstrich "/" oder ein Leerzeichen " " können als Trennzeichen verwendet werden. Das Fragezeichen "?" kann verwendet werden, um Parametereinstellungen oder Befehle auf der jeweiligen Ebene abzufragen. Um eine Ebene nach unten zu navigieren, geben Sie ".." ein. Mit "/" kehren Sie wieder zur Ebene 1 zurück.

In der folgenden Tabelle werden die Befehle des ASCII-Steuerungsprotokolls kurz erläutert.

|           |                   |            | Read/<br>Write | Werte                          | Beschreibung                                                                          |
|-----------|-------------------|------------|----------------|--------------------------------|---------------------------------------------------------------------------------------|
| /<br>COMM | /<br>LINEFEE<br>D |            | R/W            | ON, OFF                        | Status des Zeilenvorschubs für die<br>RS-232-Kommunikation                            |
|           | /<br>PROMPT       |            | R/W            | ON, OFF                        | Status der Eingabeaufforderung für<br>die RS-232-Kommunikation                        |
|           | /ECHO             |            | R/W            | ON, OFF                        | Echo-Status für die RS-232<br>Kommunikation                                           |
|           | /LOG              | /state     | R/W            | ALL_ON,<br>COMMANDS_ON,<br>OFF | Protokollstatus für die RS-232<br>Kommunikation                                       |
|           |                   | /<br>CLEAR | execut<br>e    | none                           | Löschen der bestehenden<br>Protokolldatei                                             |
|           |                   | /PRINT     | execut<br>e    | none                           | Anzeige der bestehenden<br>Protokolldatei                                             |
|           |                   | /SAVE      | execut<br>e    | none                           | Speichern des Protokolls in der<br>Datei "parser.log" im Verzeichnis "/<br>flash/log" |

#### Befehle für die RS-232-Kommunikation

#### Befehle für die CAN-Bus-Kommunikation

|  | F | Read/ |       |              |
|--|---|-------|-------|--------------|
|  | v | Write | Werte | Beschreibung |

Bosch Security Systems BV

| /PARAM | /CAN | /MONITOR   | /VALUE            | R    | error! (unknown<br>channel),<br>INPUT_A RCM: X,<br>INPUT_B RCM:<br>X,OUTPUT_A<br>RCM:X,<br>OUTPUT_B RCM:<br>X | Eingangs- oder Ausgangskanal<br>des Verstärkers (mit CAN-<br>Adresse<br>X), der gegenwärtig auf den<br>Monitorbus geschaltet ist |
|--------|------|------------|-------------------|------|----------------------------------------------------------------------------------------------------|----------------------------------------------------------------------------------------------------|
|        |      | /SCANSTATE | /VALUE            | R    | SCAN_FAILED,<br>SCAN_READY                                                                                    | Status des CAN-Bus nach dem<br>Scan                                                                                              |
|        |      | /FUNCTIONS | /CAN_RESET        | exec | none                                                                                                    | Zurücksetzen des CAN-Bus                                                                                                    |
|        |      |            | /CAN_SCAN         | exec | none                                                                                                    | Durchsuchen des CAN-Bus<br>nach neuen Geräten                                                                                    |
|        |      |            | /SET_BAUD_<br>ALL | exec | 10, 20, 63, 125,<br>250, 500                                                                                  | Festlegen der neuen Baudrate<br>für dieses Gerät sowie für alle<br>Geräte, die am CAN-Bus<br>angeschlossen sind                  |
|        |      |            | /SET_<br>MONITOR  | exec | input_a, input_b,<br>output_a,<br>output_b; 1-250                                                             | Wahl des Monitorbus für einen<br>Remote-Verstärker                                                                               |

# Befehle für Systemabfragen

|        |        |                            |                     | Read/<br>Write | Werte      | Beschreibung                                                                               |
|--------|--------|----------------------------|---------------------|----------------|------------|--------------------------------------------------------------------------------------------|
| /PARAM | /LOCAL | /<br>CHASSISTEMP           | /VALUE              | R              |            | Temperatur des Geräts in Grad<br>Celsius                                                   |
|        |        | /FANSPEED                  | /VALUE              | R/W            | 0, 1, 2, 3 | Lüftergeschwindigkeit (0 = aus, 1 =<br>langsam, 2 = mittel, 3 = schnell)                   |
|        |        | /GPIANALOG                 | /IDX1 bis<br>IDX4   | R              | 0, 1       | Status des Steuerungseingangs (GPI)<br>bei analoger Schaltung                              |
|        |        | /GPIDIGITAL                | /IDX1 bis<br>IDX4   | R              | 0, 1       | Status des Steuerungseingangs (GPI)<br>bei digitaler Schaltung                             |
|        |        | /GPO                       | /IDX1 bis<br>IDX3   | R/W            | 0, 1       | Status des Steuerungsausgangs<br>(GPO) (0 = offen, 1 = geschlossen)                        |
|        |        | /<br>REMOTEFAUL<br>T       | /IDX1 bis<br>IDX100 | R              | 0, 1       | Status des Remote-Geräts (0 = OK, 1<br>= antwortet nicht)                                  |
|        |        | /<br>CONDRESULT            | /IDX1 bis<br>IDX100 | R              | 0, 1       | Status der Bedingung (0 = falsch, 1 =<br>wahr)                                             |
|        |        | /<br>REMOTEMAST<br>ERFAULT | /IDX1 bis<br>IDX100 | R              | 0, 1       | Status des Master Faults des Remote-<br>Geräts (0 = nicht eingestellt, 1 =<br>eingestellt) |

| <br> |            |           |     |      |                        |
|------|------------|-----------|-----|------|------------------------|
|      | /USERFAULT | /IDX1 bis | R/W | 0, 1 | Status des User Faults |
|      |            | IDX8      |     |      |                        |

#### Befehle für CobraNet

|                |                   |                                      |                    | Read/<br>Write | Werte              | Beschreibung                                                       |
|----------------|-------------------|--------------------------------------|--------------------|----------------|--------------------|--------------------------------------------------------------------|
| /<br>PARA<br>M | /<br>COBRA<br>NET | /<br>CONDUCTOR<br>STATUS             | /VALUE             | R              | 0, 1               | Zeigt an, ob das Gerät ein Conductor in<br>CobraNet ist            |
|                |                   | /<br>CONDUCTOR<br>PRIORITY           | /VALUE             | R/W            | 0255               | Conductor-Priorität im CobraNet                                    |
|                |                   | /RXBUNDLE                            | /IDX1 bis<br>IDX4  | R/W            | 065535             | Nummer des empfangenen Bundles                                     |
|                |                   | / /IDX1 bi<br>RXBUNDLENA IDX4<br>ME  |                    | R/W            | max. 16<br>Zeichen | Name des empfangenen Bundles                                       |
|                |                   | / /IDX1 b<br>RXCHANNELN IDX32<br>AME |                    | R/W            | max. 16<br>Zeichen | Name der Kanäle der empfangenen<br>Bundles                         |
|                |                   | /RXCLIP                              | /IDX1 bis<br>IDX32 | R              | 0, 1               | Clipping-LED der Kanäle der<br>empfangenen Bundles                 |
|                |                   | /RXMUTE                              | /IDX1 bis<br>IDX32 | R/W            | 0, 1               | Stummschaltung der Kanäle der<br>empfangenen Bundles               |
|                |                   | /RXSIGNAL                            | /IDX1 bis<br>IDX32 | R              | 0, 1               | Signal-LED der Kanäle der empfangenen<br>Bundles                   |
|                |                   | /RXSTATUS                            | /IDX1 bis<br>IDX4  | R              | 0, 1               | Status des empfangenen Bundles (0 =<br>nicht empfangen, 1 = aktiv) |
|                |                   | /SYSNAME                             | /VALUE             | R/W            | max. 60<br>Zeichen | Name des Geräts im CobraNet                                        |
|                |                   | /TXBUNDLE                            | /IDX1 bis<br>IDX4  | R/W            | 065535             | Nummer des gesendeten Bundles                                      |
|                |                   | /<br>TXBUNDLENA<br>ME                | /IDX1 bis<br>IDX4  | R/W            | max. 16<br>Zeichen | Name des gesendeten Bundles                                        |
|                |                   | /<br>TXCHANNELN<br>AME               | /IDX1 bis<br>IDX32 | R/W            | max. 16<br>Zeichen | Name der Kanäle der gesendeten<br>Bundles                          |
|                |                   | /TXCLIP                              | /IDX1 bis<br>IDX32 | R              | 0, 1               | Clipping-LED der Kanäle der gesendeten<br>Bundles                  |

| /TXMUTE   | /IDX1 bis<br>IDX32 | R/W | 0, 1 | Stummschaltung der Kanäle der<br>gesendeten Bundles |
|-----------|--------------------|-----|------|-----------------------------------------------------|
| /TXSIGNAL | /IDX1 bis<br>IDX32 | R   | 0, 1 | Signal-LED der Kanäle der gesendeten<br>Bundles     |

### Befehle für das Al-1-Modul

|                |          |                     |                             |                        | Read/<br>Write | Werte                     | Beschreibung                                                                                                    |
|----------------|----------|---------------------|-----------------------------|------------------------|----------------|---------------------------|----------------------------------------------------------------------------------------------------|
| /<br>PARA<br>M | /<br>DSP | /<br>ANALO<br>GIN_X | /<br>CHANNELINF<br>O        | /VALUE                 | R/W            | 012<br>7                  | Verbindung von Eingängen<br>(Verknüpfungstaste). Die binäre<br>Darstellung der Zahl entspricht<br>den gedrückten<br>Verknüpfungstasten.                                                                              |
|                |          |                     | /GAIN                       | /IDX1 bis<br>IDX8, ALL | R/W            | -802<br>0                 | Verstärkung des Eingangs                                                                                                    |
|                |          |                     | /MUTE                       | /IDX1 bis<br>IDX8, ALL | R/W            | 0, 1                      | 0 = nicht stummgeschaltet, 1 =<br>stummgeschaltet                                                                                                    |
|                |          |                     | /POLARITY                   | /IDX1 bis<br>IDX8, ALL | R/W            | 0, 1                      | 0 = normal, 1 = invertiert                                                                                                    |
|                |          |                     | /NAME                       | /IDX1 bis<br>IDX8, ALL | R/W            | max.<br>16<br>Zeiche<br>n | Name des Eingangs                                                                                                    |
|                |          |                     | /RAMPTIME                   | /IDX1 bis<br>IDX8, ALL | R/W            | 0.001.<br>20              | Ramping-Zeit des Eingangs<br>(Sekunden)                                                                                                    |
|                |          |                     | /<br>PILOTDETECT<br>.FREQ   | /IDX1 bis<br>IDX8, ALL | R/W            | 202<br>0000               | Frequenz des zu erkennenden<br>Pilottons                                                                                                    |
|                |          |                     | /<br>PILOTDETECT<br>.FLAG   | /VALUE                 | R              | 0x00<br>bis<br>0xFF       | Status der Pilottonerkennung für<br>alle Eingänge (1 = Pilotton<br>erkannt, 0 = Pilotton nicht<br>erkannt). Die letzte der vier<br>hexadezimalen Zahlen entspricht<br>in der binären Darstellung den 8<br>Eingängen. |
|                |          |                     | /<br>PILOTDETECT<br>.ENABLE | /VALUE                 | R              | 0x00<br>bis<br>0xFF       | Aktivierung der Pilottonerkennung<br>für alle Eingänge. Die letzte der<br>vier hexadezimalen Zahlen<br>entspricht in der binären<br>Darstellung den 8 Eingängen.                                                     |

#### Befehle für das MI-1-Modul

|                |          |                        |                        |                        | Read/<br>Write | Werte              | Beschreibung                                                                                                    |
|----------------|----------|------------------------|------------------------|------------------------|----------------|--------------------|----------------------------------------------------------------------------------------------------|
| /<br>PARA<br>M | /<br>DSP | /<br>ANALOGMI<br>CIN_x | /GAIN                  | /IDX1 bis<br>IDX8, ALL | R/W            | -8018              | Verstärkung des Eingangs                                                                                                    |
|                |          |                        | /MUTE                  | /IDX1 bis<br>IDX8, ALL | R/W            | 0, 1               | 0 = nicht stummgeschaltet, 1 =<br>stummgeschaltet                                                                                       |
|                |          |                        | /POLARITY              | /IDX1 bis<br>IDX8, ALL | R/W            | 0, 1               | 0 = normal, 1 = invertiert                                                                                                    |
|                |          |                        | /<br>CHANNELIN<br>FO   | /VALUE                 | R/W            |                    | Verbindung von Eingängen<br>(Verknüpfungstaste). Die binäre<br>Darstellung der Zahl entspricht<br>den gedrückten<br>Verknüpfungstasten. |
|                |          |                        | /NAME                  | /IDX1 bis<br>IDX8, ALL | R/W            | max. 16<br>Zeichen | Name des Eingangs                                                                                                    |
|                |          |                        | /RAMPTIME              | /IDX1 bis<br>IDX8, ALL | R/W            | 0.001<br>20        | Ramping-Zeit des Eingangs<br>(Sekunden)                                                                                                 |
|                |          |                        | /MIC.LINE              | /IDX1 bis<br>IDX8, ALL | R/W            | 0, 1               | Auswahl des Eingangspegels (0<br>= Mikrofonpegel, 1 Line-Pegel)                                                                         |
|                |          |                        | /<br>MIC.PHANP<br>OWER | /IDX1 bis<br>IDX8, ALL | R/W            | 0, 1               | Phantomspeisung (+48 V) der<br>Eingänge (0 = aus, 1 = ein)                                                                              |
|                |          |                        | /MIC.GAIN              | /IDX1 bis<br>IDX8, ALL | R/W            | 010                | Mikrofonverstärkung in 6-db-<br>Schritten                                                                                               |

## Befehle für das AO-1-Modul

|                |          |                      |                   |                        | Read/<br>Write | Werte              | Beschreibung                                      |
|----------------|----------|----------------------|-------------------|------------------------|----------------|--------------------|---------------------------------------------------|
| /<br>PARA<br>M | /<br>DSP | /<br>ANALOG<br>OUT_x | /GAIN             | /IDX1 bis<br>IDX8, ALL | R/W            | -8018              | Verstärkung der Ausgänge                          |
|                |          |                      | /MUTE             | /IDX1 bis<br>IDX8, ALL | R/W            | 0, 1               | 0 = nicht stummgeschaltet, 1 =<br>stummgeschaltet |
|                |          |                      | /<br>POLARI<br>TY | /IDX1 bis<br>IDX8, ALL | R/W            | 0, 1               | 0 = normal, 1 = invertiert                        |
|                |          |                      | /NAME             | /IDX1 bis<br>IDX8, ALL | R/W            | max. 16<br>Zeichen | Name des Ausgangs                                 |
|                |          |                      | /<br>RAMPTI<br>ME | /IDX1 bis<br>IDX8, ALL | R/W            | 0.00120            | Ramping-Zeit des Ausgangs<br>(Sekunden)           |

|                |      |                |                        |        | Read/<br>Write | Werte    | Beschreibung                                                                                                    |
|----------------|------|----------------|------------------------|--------|----------------|----------|----------------------------------------------------------------------------------------------------|
| /<br>PARA<br>M | /DSP | /<br>AGC_<br>x | /BYPASS                | /VALUE | R/W            | 0, 1     | 0 = Bypass nicht aktiviert, 1 =<br>Bypass aktiviert                                                                                              |
|                |      |                | /<br>DECREASE<br>_TIME | /VALUE | R/W            | 30020000 | Zeit für die Reduzierung der<br>Verstärkung in ms                                                                                                |
|                |      |                | /GAIN                  | /VALUE | R/W            | -618     | Zielpegel in dB                                                                                                    |
|                |      |                | /<br>GAINREDU<br>CTION | /VALUE | R              | -3030    | Aktuelle Änderung der<br>Verstärkung als Skalenendwert<br>(32 Bit)<br>Umrechnung des angegebenen<br>Werts in dB durch: 20 log<br>(0x7FFFFF/Wert) |
|                |      |                | /HOLD                  | /VALUE | R/W            | 5060000  | Hold-Zeit in ms                                                                                                    |
|                |      |                | /<br>INCREASE_<br>TIME | /VALUE | R/W            | 3020000  | Zeit für die Steigerung der<br>Verstärkung in ms                                                                                                 |
|                |      |                | /KNEE                  | /VALUE | R/W            | 0.115    | Knee-Wert in dB                                                                                                    |
|                |      |                | /RATIO                 | /VALUE | R/W            | 115      | Kompressionsverhältnis                                                                                                    |
|                |      |                | /RELEASE               | /VALUE | R/W            | 30020000 | Release-Zeit in ms                                                                                                    |
|                |      |                | /<br>THRESHOL<br>D     | /VALUE | R/W            | -300     | Schwellenwert in dB (Beispiel:<br>-8,5)                                                                                                    |

### Befehle für die automatische Verstärkungssteuerung (Automatic Gain Control, AGC)

#### Befehle für die Umgebungsgeräuschsteuerung (Ambient Noise Control, ANC)

|                |          |            |                              |        | Read/<br>Write | Werte  | Beschreibung                                                                                   |
|----------------|----------|------------|------------------------------|--------|----------------|--------|------------------------------------------------------------------------------------------------|
| /<br>PARA<br>M | /<br>DSP | /<br>ANC_x | /<br>AMBABOV<br>ETH-<br>RESH | /VALUE | R              | 0, 1   | 0 = Umgebungspegel unter dem<br>Schwellenwert, 1 =<br>Umgebungspegel über dem<br>Schwellenwert |
|                |          |            | /BYPASS                      | /VALUE | R/W            | 0, 1   | 0 = Bypass nicht aktiviert, 1 =<br>Bypass aktiviert                                            |
|                |          |            | /<br>DECREAS<br>ETIME        | /VALUE | R/W            | 103000 | Zeit für die Reduzierung der<br>Verstärkung in ms                                              |

|  |  | 1                     | 1                 |                | 1   |         |                                                                                                    |
|--|--|-----------------------|-------------------|----------------|-----|---------|----------------------------------------------------------------------------------------------------|
|  |  | /<br>FREEZEG<br>AIN   | /VALUE            |                | R/W | 0, 1    | Festhalten der aktuellen Werte<br>für die Verstärkung (0 = nicht<br>festgehalten, 1 = festgehalten)                                      |
|  |  | /GAIN                 | /IDX1<br>bis IDXn | /<br>VALU<br>E | R/W | -600    | Verstärkung der Eingänge                                                                                                    |
|  |  | /<br>GAINMAX          | /VALUE            |                | R/W | -29.930 | Maximale Verstärkung der<br>Ausgangssignale                                                                                              |
|  |  | /GAINMIN              | /VALUE            |                | R/W | -3029.9 | Minimale Verstärkung der<br>Ausgangssignale                                                                                              |
|  |  | /GAINVU               | /IDX1<br>bis IDXn | /<br>VALU<br>E | R   |         | Eingangspegel<br>Umrechnung des angegebenen<br>Werts in dB durch: 20 log (256 *<br>Wert/0x7FFFFF) + 10 log (2)                           |
|  |  | /HOLD                 | /VALUE            |                | R/W | 101000  | Hold-Zeit in ms                                                                                                    |
|  |  | /<br>INCREASE<br>TIME | /VALUE            |                | R/W | 103000  | Zeit für die Steigerung der<br>Verstärkung in ms                                                                                         |
|  |  | /LINK                 | /VALUE            |                | R/W | 07      | Verbindung von Eingängen<br>(Verknüpfungstaste). Die binäre<br>Darstellung der Zahl entspricht<br>den gedrückten<br>Verknüpfungstasten.  |
|  |  | /MUTE                 | /IDX1<br>bis IDXn |                | R/W | 0, 1    | 0 = nicht stummgeschaltet, 1 =<br>stummgeschaltet                                                                                        |
|  |  | /RATIO                | /VALUE            |                | R/W | 0.34    | Verhältnis der<br>Programmpegeländerung zur<br>Umgebungspegeländerung                                                                    |
|  |  | /RELEASE              | /VALUE            |                | R/W | 103000  | Release-Zeit in ms                                                                                                    |
|  |  | /<br>THRESHO<br>LD    | /VALUE            |                | R/W | -3521   | Schwellenwert in dB                                                                                                    |
|  |  | /vu                   | /VALUE            |                | R/W |         | Reduzierung der Verstärkung als<br>Skalenendwert (32 Bit),<br>Umrechnung des angegebenen<br>Werts in dB durch: 20 log<br>(0x7FFFFF/Wert) |

### Befehle für den Auto-Mixer

|  |  | Read/ |       |              |
|--|--|-------|-------|--------------|
|  |  | Write | Werte | Beschreibung |

| /<br>PARA<br>M | /DSP | /AUTO<br>MIXER_X | /AUTO                | /IDX1<br>bis IDXn | R/W | 0, 1    | Automatisches Mischen der<br>Eingänge                                                                         |
|----------------|------|------------------|----------------------|-------------------|-----|---------|----------------------------------------------------------------------------------------------------|
|                |      |                  | /CLIP                | /IDX1<br>bis IDXn | R   | 0, 1    | Clipping-LED der Ein- und<br>Ausgänge                                                                         |
|                |      |                  | /<br>FREEZEG<br>AIN  | /VALUE            | R/W | 0, 1    | Festhalten der Verstärkung des<br>Auto-Mixers                                                                 |
|                |      |                  | /GAININ              | /IDX1<br>bis IDXn | R/W | -800    | Verstärkung der Eingänge                                                                                      |
|                |      |                  | /GAINOUT             | /VALUE            | R/W | -8018   | Verstärkung des Ausgangs                                                                                      |
|                |      |                  | /<br>POLARITY<br>IN  | /IDX1<br>bis IDXn | R/W | 0, 1    | Polarität der Eingänge (0 =<br>normal, 1 = invertiert)                                                        |
|                |      |                  | /<br>POLARITY<br>OUT | /VALUE            | R/W | 0, 1    | Polarität des Ausgangs (0 =<br>normal, 1 = invertiert)                                                        |
|                |      |                  | /MUTEIN              | /IDX1<br>bis IDXn | R/W | 0, 1    | Stummschalten der Eingänge (0<br>= nicht stummgeschaltet, 1 =<br>stummgeschaltet)                             |
|                |      |                  | /<br>MUTEOUT         | /VALUE            | R/W | 0, 1    | Stummschalten der Ausgänge (0<br>= nicht stummgeschaltet, 1 =<br>stummgeschaltet)                             |
|                |      |                  | /PRIO                | /VALUE            | R/W | 0 bis n | Nummer des Eingangs mit hoher<br>Priorität                                                                    |
|                |      |                  | /<br>RAMPTIM<br>E    | /VALUE            | R/W | 120000  | Zeitkonstante (in ms) der Fader                                                                               |
|                |      |                  | /SIGNAL              | /IDX1<br>bis IDXn | R   | 0, 1    | Signal-LED der Ein- und<br>Ausgänge                                                                           |
|                |      |                  | /SOLO                | /IDX1<br>bis IDXn | R/W | 0, 1    | Solo-Schaltung der Eingänge                                                                                   |
|                |      |                  | /<br>TAUDIVD<br>UGAN | /VALUE            | R/W | 12000   | Zeitkonstante (in ms) für die<br>Gewichtungsrate des<br>Eingangssignalpegels basierend<br>auf dem Gesamtpegel |
|                |      |                  | /<br>TAUDIVFI<br>NAL | /VALUE            | R/W | 12000   | Zeitkonstante (in ms) für die<br>Rate der Pegeländerung                                                       |

|  | /<br>TAURMSD<br>UGAN | /VALUE            | R/W | 12000       | Zeitkonstante (in ms) der<br>Effektivwertmessung der mit<br>Dugan-Gain gewichteten<br>Eingangssignale          |
|--|----------------------|-------------------|-----|-------------|----------------------------------------------------------------------------------------------------|
|  | /<br>TAURMSI<br>N    | /VALUE            | R/W | 12000       | Zeitkonstante (in ms) der<br>Effektivwertmessung der<br>Eingangssignale                                        |
|  | /VUIN                | /IDX1<br>bis IDXn | R   |             | Eingangspegel<br>Umrechnung des angegebenen<br>Werts in dB durch: 20 log (256 *<br>Wert/0x7FFFFF) + 10 log (2) |
|  | /VUOUT               | /VALUE            | R   | Wert1 Wert2 | Ausgangspegel<br>Umrechnung der angegebenen<br>Werte in dB durch: 20 log<br>(Wert1 / 0x7FFFFF) + Wert2         |

### Befehle für den Kompressor

|                |      |                       |                        |                | Read/<br>Write | Werte  | Beschreibung                                                                                                    |
|----------------|------|-----------------------|------------------------|----------------|----------------|--------|----------------------------------------------------------------------------------------------------|
| /<br>PARA<br>M | /DSP | /<br>COMPRESS<br>OR_x | /ATTACK                | /<br>VALU<br>E | R/W            | 5150   | Ansprechzeit in ms                                                                                                    |
|                |      |                       | /BYPASS                | /<br>VALU<br>E | R/W            | 0, 1   | 0 = Bypass nicht aktiviert, 1 =<br>Bypass aktiviert                                                                                      |
|                |      |                       | /<br>GAINREDU<br>CTION | /<br>VALU<br>E | R              |        | Reduzierung der Verstärkung als<br>Skalenendwert (32 Bit),<br>Umrechnung des angegebenen<br>Werts in dB durch: 20 log<br>(0x7FFFFF/Wert) |
|                |      |                       | /<br>MAKE_UP_G<br>AIN  | /<br>VALU<br>E | R/W            | -186   | Ausgangsverstärkung des<br>Kompressors in dB, nicht für den<br>RCM24-Kompressor verfügbar                                                |
|                |      |                       | /RATIO                 | /<br>VALU<br>E | R/W            | 1100   | Kompressionsverhältnis                                                                                                    |
|                |      |                       | /RELEASE               | /<br>VALU<br>E | R/W            | 101000 | Release-Zeit in ms                                                                                                    |
|                |      |                       | /SOFTKNEE              | /<br>VALU<br>E | R/W            | 020    | Soft-Knee-Wert in dB, nicht für<br>den RCM24-Kompressor<br>verfügbar                                                                     |

|  | /<br>THRESHOL | /<br>VALU | R/W | -921 | Schwellenwert in dB |
|--|---------------|-----------|-----|------|---------------------|
|  | D             | E         |     |      |                     |

# Befehle für Delay

|                |      |                  |                      |        | Read/<br>Write | Werte                 | Beschreibung                                                                                                    |
|----------------|------|------------------|----------------------|--------|----------------|-----------------------|----------------------------------------------------------------------------------------------------|
| /<br>PARA<br>M | /DSP | /<br>DELA<br>Y_x | /BYPASS              | /VALUE | R/W            | 0, 1                  | 0 = Bypass nicht aktiviert, 1 =<br>Bypass aktiviert                                                                                                    |
|                |      |                  | /<br>TEMPERA<br>TURE | /VALUE | R/W            | -2060                 | Temperatur in Grad Celsius                                                                                                    |
|                |      |                  | /VALUE               | /VALUE | R/W            | einheitenabh<br>ängig | Verzögerungszeit einschließlich<br>Einheit. Die maximale<br>Verzögerungszeit hängt vom<br>verwendeten DSP-Block ab.<br>Mögliche Einheiten sind ms<br>(Millisekunden), smp (Samples),<br>ft (Fuß), inch (Zoll), m (Meter),<br>cm (Zentimeter), us<br>(Mikrosekunden) und s<br>(Sekunden). Beispiel: 588,235<br>ms |

## Befehle für das DI-1-Modul

|                |      |                      |                      |                   | Read/<br>Write | Werte    | Beschreibung                                                                                                    |
|----------------|------|----------------------|----------------------|-------------------|----------------|----------|----------------------------------------------------------------------------------------------------|
| /<br>PARA<br>M | /DSP | /<br>DIGITAL<br>IN_x | /CHANNELINFO         | /VALUE            | R/W            | 0127     | Verbindung von Eingängen<br>(Verknüpfungstaste). Die binäre<br>Darstellung der Zahl entspricht<br>den gedrückten<br>Verknüpfungstasten.                                                            |
|                |      |                      | /<br>CHANNELMOD<br>E | /IDX1 bis<br>IDX4 | R              | 0 bis FF | Kanalmodus des<br>Eingangssignals. 0 = nicht<br>angegeben,<br>1 = 2 Kanäle,<br>2 = 1 Kanal,<br>3 = primär/sekundär,<br>4 = Stereo,<br>5 / 6 = reserviert für<br>Benutzeranwendungen,<br>7 = SCDSR, |

|  |                             |                        |     |                    | 8 = SCDSR (Stereo links), 9 =<br>SCDSR (Stereo rechts), FF =<br>Mehrkanal                                                                                                    |
|--|-----------------------------|------------------------|-----|--------------------|----------------------------------------------------------------------------------------------------|
|  | /<br>CHANNELSTAT<br>USBYTES | /IDX1 bis<br>IDX40     | R   |                    | Die ersten fünf Byte des<br>Kanalstatus-Blocks.                                                                                                    |
|  | /<br>CLOCKACCURA<br>CY      | /IDX1 bis<br>IDX4      | R   | 03                 | Genauigkeit der Uhr des<br>Eingangssignals (nur im<br>Consumer-Modus)<br>0 = Ebene 2 (+/- 1000 ppm)<br>1 = Level 3 (variabler Pitch)<br>2 = Level 1 (+/- 50 ppm, hohe<br>Genauigkeit)<br>3 = reserviert |
|  | /COPYRIGHT                  | /IDX1 bis<br>IDX4      | R   | 0, 1               | Copyright-Bit des<br>Eingangssignals                                                                                                    |
|  | /ERROR                      | /IDX1 bis<br>IDX4      | R   | 00 bis<br>FF       | Status der Signalübertragung<br>(Bit[2]<br>= Confidence Fehler, Bit[3] =<br>Gültigkeit, Bit[5] = Kanalstatus-<br>Block CRC)                                                                             |
|  | /EMPHASIS                   | /IDX1 bis<br>IDX4      | R   | 0, 1               | Emphasis-Bit des<br>Eingangssignals                                                                                                    |
|  | /GAIN                       | /IDX1 bis<br>IDX8, ALL | R/W | -8018              | Verstärkung des Eingangs                                                                                                    |
|  | /LOCK                       | /IDX1 bis<br>IDX4      | R   | 0, 1               | Synchronisierung des DI-1-<br>Eingangs mit dem<br>Eingangssignal (0 = nicht<br>synchronisiert, 1<br>= synchronisiert)                                                                                   |
|  | /<br>LOWGROUPDE<br>LAY      | /IDX1 bis<br>IDX4      | R/W | 0, 1               | Aktivierung der Option "Low<br>Group Delay" im<br>Interpolationsfilter des<br>Abtastratenwandlers                                                                                                    |
|  | /MODE                       | /IDX1 bis<br>IDX4      | R   | 0, 1               | Modus der Signalübertragung, 0<br>= Consumer-Modus<br>1 = Professional-Modus                                                                                                    |
|  | /MUTE                       | /IDX1 bis<br>IDX8, ALL | R/W | 0,1                | 0 = nicht stummgeschaltet, 1 =<br>stummgeschaltet                                                                                                    |
|  | /POLARITY                   | /IDX1 bis<br>IDX8, ALL | R/W | 0, 1               | 0 = normal, 1 = invertiert                                                                                                    |
|  | /NAME                       | /IDX1 bis<br>IDX8, ALL | R/W | max. 16<br>Zeichen | Name des Eingangs                                                                                                    |

|  | /ORIGINAL              | /IDX1 bis<br>IDX4      | R   | 0, 1        | Ursprüngliches Bit des<br>Eingangssignals                                               |
|--|------------------------|------------------------|-----|-------------|-----------------------------------------------------------------------------------------|
|  | /RAMPTIME              | /IDX1 bis<br>IDX8, ALL | R/W | 0.001<br>20 | Ramping-Zeit der Fader (in<br>Sekunden)                                                 |
|  | /SAMPLERATE            | /IDX1 bis<br>IDX8      | R   |             | Abtastrate des Eingangssignals                                                          |
|  | /SRCBYPASS             | /IDX1 bis<br>IDX4      | R/W | 0, 1        | Bypass des Abtastratenwandlers<br>(0 = Bypass nicht aktiviert, 1 =<br>Bypass aktiviert) |
|  | /<br>SRCWORDLEN<br>GTH | /IDX1 bis<br>IDX4      | R   |             | Quellwortlänge des<br>Eingangssignals (nur im<br>Professional-Modus)                    |
|  | /<br>SOURCESELEC<br>T  | /IDX1 bis<br>IDX4      | R/W | 13          | Auswahl der<br>Eingangssignalquelle 1 = AES/<br>EBU,<br>2 = S/P DIF,<br>3 = OPTICAL     |

### Befehle für das DO-1-Modul

|                |      |                       |                      |                              | Read/Write | Werte              | Beschreibung                                                                                                    |
|----------------|------|-----------------------|----------------------|------------------------------|------------|--------------------|----------------------------------------------------------------------------------------------------|
| /<br>PARA<br>M | /DSP | /<br>DIGITALO<br>UT_X | /<br>CHANNEL<br>INFO | /VALUE                       | R/W        | 0127               | Verbindung von Ausgängen<br>(Verknüpfungstaste). Die binäre<br>Darstellung der Zahl entspricht<br>den gedrückten<br>Verknüpfungstasten. |
|                |      |                       | /GAIN                | /IDX1<br>bis<br>IDX8,<br>ALL | R/W        | -8018              | Verstärkung des Ausgangs                                                                                                    |
|                |      |                       | /MUTE                | /IDX1<br>bis<br>IDX8,<br>ALL | R/W        | 0, 1               | 0 = nicht stummgeschaltet, 1 =<br>stummgeschaltet                                                                                       |
|                |      |                       | /<br>POLARITY        | /IDX1<br>bis<br>IDX8,<br>ALL | R/W        | 0, 1               | 0 = normal, 1 = invertiert                                                                                                    |
|                |      |                       | /NAME                | /IDX1<br>bis<br>IDX8,<br>ALL | R/W        | max. 16<br>Zeichen | Name des Ausgangs                                                                                                    |

|  | /<br>RAMPTIM<br>E | /IDX1<br>bis<br>IDX8, | R/W | 0.001<br>20 | Ramping-Zeit der Fader (in<br>Sekunden) |
|--|-------------------|-----------------------|-----|-------------|-----------------------------------------|
|  |                   | ALL                   |     |             |                                         |

### Befehle für Ducker

|                |      |                   |                        |                | Read/Write | Worto      | Beschreibung                                                                                                    |
|----------------|------|-------------------|------------------------|----------------|------------|------------|----------------------------------------------------------------------------------------------------|
| /<br>PARA<br>M | /DSP | /<br>DUCKE<br>R_x | /ATTACK                | /<br>VALU<br>E | R/W        | 51000      | Ansprechzeit in ms                                                                                                    |
|                |      |                   | /BYPASS                | /<br>VALU<br>E | R/W        | 0, 1       | 0 = Bypass nicht aktiviert, 1 = Bypass<br>aktiviert                                                                                   |
|                |      |                   | /<br>DUCKINGLE<br>VEL  | /<br>VALU<br>E | R/W        | -1006      | Ducking-Pegel in dB                                                                                                    |
|                |      |                   | /<br>GAINREDU<br>CTION | /<br>VALU<br>E | R          |            | Reduzierung der Verstärkung als<br>Skalenendwert (32 Bit), Umrechnung<br>des angegebenen Werts in dB durch:<br>20 log (0x7FFFFF/Wert) |
|                |      |                   | /HOLD                  | /<br>VALU<br>E | R/W        | 10200<br>0 | Hold-Zeit in ms                                                                                                    |
|                |      |                   | /LINEMUTE              | /<br>VALU<br>E | R/W        | 0, 1       | Stummschalten des Line-Eingangs (0<br>= nicht stummgeschaltet, 1 =<br>stummgeschaltet)                                                |
|                |      |                   | /MICMUTE               | /<br>VALU<br>E | R/W        | 0, 1       | Stummschalten des Mic-Eingangs (0<br>= nicht stummgeschaltet, 1 =<br>stummgeschaltet)                                                 |
|                |      |                   | /MIXLINE               | /<br>VALU<br>E | R/W        | -300       | Verstärkung des Line-Eingangs                                                                                                    |
|                |      |                   | /MIXMIC                | /<br>VALU<br>E | R/W        | -300       | Verstärkung des Mic-Eingangs                                                                                                    |
|                |      |                   | /RELEASE               | /<br>VALU<br>E | R/W        | 51000      | Release-Zeit in ms                                                                                                    |
|                |      |                   | /<br>THRESHOL<br>D     | /<br>VALU<br>E | R/W        | -1521      | Schwellenwert in dB                                                                                                    |

### Befehle für Expander

|                |      |                     |                        |            | Read/Write |        |                                                                                                    |
|----------------|------|---------------------|------------------------|------------|------------|--------|----------------------------------------------------------------------------------------------------|
|                |      |                     |                        |            |            | Werte  | Beschreibung                                                                                                    |
| /<br>PARA<br>M | /DSP | /<br>EXPANDE<br>R_x | /ATTACK                | /<br>VALUE | R/W        | 5150   | Ansprechzeit in ms                                                                                                    |
|                |      |                     | /BYPASS                | /<br>VALUE | R/W        | 0,1    | 0 = Bypass nicht aktiviert, 1 = Bypass<br>aktiviert                                                                                  |
|                |      |                     | /<br>GAINRED<br>UCTION | /<br>VALUE | R          |        | Reduzierung der Verstärkung als<br>Skalenendwert (32 Bit)<br>Umrechnung des angegebenen Werts<br>in dB durch: 20 log (0x7FFFFF/Wert) |
|                |      |                     | /<br>MAKE_UP<br>_GAIN  | /<br>VALUE | R/W        | -186   | Ausgangsverstärkung des<br>Kompressors in dB, nicht für den<br>RCM24-Kompressor verfügbar                                            |
|                |      |                     | /RATIO                 | /<br>VALUE | R/W        | 110    | Kompressionsverhältnis                                                                                                    |
|                |      |                     | /RELEASE               | /<br>VALUE | R/W        | 101000 | Release-Zeit in ms                                                                                                    |
|                |      |                     | /<br>THRESHO<br>LD     | /<br>VALUE | R/W        | -8425  | Schwellenwert in dB                                                                                                    |

### Befehle für FIR-Filter

|                |      |        |                      |        | Read/<br>Write | Werte       | Beschreibung                                        |
|----------------|------|--------|----------------------|--------|----------------|-------------|-----------------------------------------------------|
| /<br>PARA<br>M | /DSP | /FIR_x | /BYPASS              | /VALUE | R/W            | 0, 1        | 0 = Bypass nicht aktiviert, 1 =<br>Bypass aktiviert |
|                |      |        | /FS                  | /VALUE | R              | 202000<br>0 | Abtastfrequenz des Filters                          |
|                |      |        | /<br>HIPASS.FREQ     | /VALUE | R              | 202000<br>0 | Hochpassfrequenz                                    |
|                |      |        | /<br>LOPASS.FRE<br>Q | /VALUE | R              | 202000<br>0 | Tiefpassfrequenz                                    |
|                |      |        | /MAXORDER            | /VALUE | R              |             | Höchste Ordnung des Filters                         |
|                |      |        | /ORDER               | /VALUE | R              |             | Ordnung des geladenen Filters                       |
|                |      |        | /SLOPE               | /VALUE | R              | 21100       | Steilheit des Filters (in dB)                       |

|  | /TYPE | /VALUE | R | 0 =       | Filtertyp |
|--|-------|--------|---|-----------|-----------|
|  |       |        |   | Tiefpass, |           |
|  |       |        |   | 1 =       |           |
|  |       |        |   | Hochpass  |           |
|  |       |        |   | , 2 =     |           |
|  |       |        |   | Bandpass  |           |

#### Befehle für DSP-Voreinstellungen

|                |      |                       |                       | Read/<br>Write | Werte                                                      | Beschreibung                                                                                                    |
|----------------|------|-----------------------|-----------------------|----------------|------------------------------------------------------------|----------------------------------------------------------------------------------------------------|
| /<br>PARA<br>M | /DSP | /<br>FUNCTIO<br>NS    | /DELETE_PRESET        | ехес           | 160                                                        | Löschen der Voreinstellung                                                                                                    |
|                |      |                       | /LOAD_PRESET          | exec           | 160                                                        | Laden der Voreinstellung                                                                                                    |
|                |      |                       | /<br>PRESET_INFO_READ | exec           | 160                                                        | Lesen der Beschreibung der<br>Voreinstellung                                                                                                    |
|                |      |                       | /PRESET_SET_DESC      | W              | 1 bis 60<br>Beschreib<br>ung                               | Festlegen der Beschreibung der<br>Voreinstellung (max. 32 Zeichen)                                                                                                   |
|                |      |                       | /PRESET_SET_PROP      | W              | 1 bis 60<br>MUTE/<br>NOMUTE                                | Festlegen der Stummschaltung/<br>Aufheben der Stummschaltung<br>der Voreinstellung beim Laden                                                                        |
|                |      |                       | /SAVE_PRESET          |                | 1 bis 60<br>NOCOMP<br>/<br>WITHCO<br>MP<br>MUTE/<br>NOMUTE | Speichern der Voreinstellung;<br>beim Laden sind die Optionen<br>für die Komprimierung und die<br>Stummschaltung bzw.<br>Aufhebung der Stummschaltung<br>auszuwählen |
|                |      |                       | /STARTUP_PRESET       | exec           | 160                                                        | Festlegen der Voreinstellung als<br>Startvoreinstellung                                                                                                    |
|                |      | /<br>ACTIVEPR<br>ESET | /VALUE                | R              | 160                                                        | Aktuell aktive Voreinstellung                                                                                                    |

# Befehle für Gate

|                |      |             |         |        | Read/<br>Write | Werte | Beschreibung                                        |
|----------------|------|-------------|---------|--------|----------------|-------|-----------------------------------------------------|
| /<br>PARA<br>M | /DSP | /<br>GATE_x | /ATTACK | /VALUE | R/W            | 5150  | Ansprechzeit in ms                                  |
|                |      |             | /BYPASS | /VALUE | R/W            | 0, 1  | 0 = Bypass nicht aktiviert, 1 =<br>Bypass aktiviert |

|  | /<br>GAINREDUC<br>TION | /VALUE | R   |        | Reduzierung der Verstärkung als<br>Skalenendwert (32 Bit)<br>Umrechnung des angegebenen<br>Werts in dB durch: 20 log<br>(0x7FFFFF/Wert) |
|--|------------------------|--------|-----|--------|----------------------------------------------------------------------------------------------------|
|  | /HOLD                  | /VALUE | R/W | 51000  | Hold-Zeit in ms                                                                                                    |
|  | /<br>MAKE_UP_G<br>AIN  | /VALUE | R/W | -186   | Ausgangsverstärkung                                                                                                    |
|  | /RELEASE               | /VALUE | R/W | 101000 | Release-Zeit in ms                                                                                                    |
|  | /<br>THRESHOLD         | /VALUE | R/W | -8425  | Schwellenwert in dB                                                                                                    |

# Befehle für den grafischen Equalizer (GEQ)

|                |      |                      |                   |                   | Read/<br>Write | Werte                                       | Beschreibung                                                                                              |
|----------------|------|----------------------|-------------------|-------------------|----------------|---------------------------------------------|----------------------------------------------------------------------------------------------------|
| /<br>PARA<br>M | /DSP | /<br>GRAPHIC<br>EQ_X | /<br>BYPASS       | /IDX1 bis<br>IDXn | R/W            | 0, 1                                        | 0 = Bypass nicht aktiviert, 1 =<br>Bypass aktiviert                                                       |
|                |      |                      | /<br>LOWFR<br>EQ  | /VALUE            | R/W            | 201000                                      | LF Filterfrequenz                                                                                         |
|                |      |                      | /<br>HIGHFR<br>EQ | /VALUE            | R/W            | 100020<br>000                               | HF Filterfrequenz                                                                                         |
|                |      |                      | /GAIN             | /IDX1 bis<br>IDXn | R/W            | -1212                                       | Filterverstärkung. Index 1<br>entspricht dem<br>Niedrigfrequenzfilter, Index n<br>dem Hochfrequenzfilter. |
|                |      |                      | /<br>QUALIT<br>Y  | /IDX1             | R/W            | 0.440                                       | LF Filtergüte                                                                                             |
|                |      |                      |                   | /IDX2             | R/W            | 310                                         | Filtergüte 1 bis n                                                                                        |
|                |      |                      |                   | /IDX3             | R/W            | 0.440                                       | HF Filtergüte                                                                                             |
|                |      |                      | /SLOPE            | /IDX1             | R/W            | 1 = 6 dB/<br>Okt.,<br>2 =<br>12 dB/<br>Okt. | Steilheit LF Filter                                                                                       |
|                |      |                      |                   | /IDX2             | R/W            | 1 = 6 dB/<br>Okt.,                          | Steilheit HF Filter                                                                                       |

|  |       |       |     | 2 =<br>12 dB/<br>Okt.                                                             |                            |
|--|-------|-------|-----|-----------------------------------------------------------------------------------|----------------------------|
|  | /TYPE | /IDX1 | R/W | 0 = PEQ,<br>1 =<br>Loshelv,<br>2 =<br>Hishelv,<br>3 =<br>Hipass,<br>4 =<br>Lopass | LF Filtertyp               |
|  |       | /IDX2 | R/W |                                                                                   | Zur zukünftigen Verwendung |
|  |       | /IDX3 | R/W | 0 = PEQ,<br>1 =<br>Loshelv,<br>2 =<br>Hishelv,<br>3 =<br>Hipass,<br>4 =<br>Lopass | HF Filtertyp               |

### Befehle für Limiter

|                |      |                |                        |        | Read/<br>Write | Werte  | Beschreibung                                                                                                    |
|----------------|------|----------------|------------------------|--------|----------------|--------|----------------------------------------------------------------------------------------------------|
| /<br>PARA<br>M | /DSP | /<br>LIMITER_x | /ATTACK                | /VALUE | R/W            | 050    | Ansprechzeit in ms                                                                                                    |
|                |      |                | /BYPASS                | /VALUE | R/W            | 0, 1   | 0 = Bypass nicht aktiviert, 1 =<br>Bypass aktiviert                                                                                     |
|                |      |                | /<br>GAINREDU<br>CTION | /VALUE | R              |        | Reduzierung der Verstärkung als<br>Skalenendwert (32 Bit)<br>Umrechnung des angegebenen<br>Werts in dB durch: 20 log<br>(0x7FFFFF/Wert) |
|                |      |                | /RELEASE               | /VALUE | R/W            | 101000 | Release-Zeit in ms                                                                                                    |
|                |      |                | /<br>THRESHOL<br>D     | /VALUE | R/W            | -921   | Schwellenwert in dB                                                                                                    |

# Befehle für Lautsprecher-Controller

|                |      |                      |      |                                       |                   | Read/<br>Write | Werte       | Beschreibung                                                                                                    |
|----------------|------|----------------------|------|---------------------------------------|-------------------|----------------|-------------|----------------------------------------------------------------------------------------------------|
| /<br>PARA<br>M | /DSP | /<br>LSPKBLO<br>CK_x | /CHn | /<br>COMPRESSO<br>R.ATTACK            | /VALUE            | R/W            | 550         | Ansprechzeit in ms                                                                                                    |
|                |      |                      |      | /<br>COMPRESSO<br>R.BYPASS            | /VALUE            | R/W            | 0, 1        | 0 = Bypass nicht<br>aktiviert, 1 = Bypass<br>aktiviert                                                                                         |
|                |      |                      |      | /<br>COMPRESSO<br>R.GAINREDU<br>CTION | /VALUE            | R              |             | Reduzierung der<br>Verstärkung als<br>Skalenendwert<br>(32 Bit), Umrechnung<br>des angegebenen<br>Werts in dB durch: 20<br>log (0x7FFFFF/Wert) |
|                |      |                      |      | /<br>COMPRESSO<br>R.RATIO             | /VALUE            | R/W            | 18          | Kompressionsverhältni<br>s                                                                                                    |
|                |      |                      |      | /COMPRES-<br>SOR.RELEAS<br>E          | /VALUE            | R/W            | 50999       | Release-Zeit in ms                                                                                                    |
|                |      |                      |      | /<br>COMPRESSO<br>R.THRESHOL<br>D     | /VALUE            | R/W            | -921        | Schwellenwert in dB                                                                                                    |
|                |      |                      |      | /<br>DELAY.BYPAS<br>S                 | /VALUE            | R/W            | 0, 1        | 0 = Bypass nicht<br>aktiviert, 1 = Bypass<br>aktiviert                                                                                         |
|                |      |                      |      | /EQ.BYPASS                            | /<br>IDX1IDX<br>6 | R/W            | 0, 1        | 0 = Bypass nicht<br>aktiviert, 1 = Bypass<br>aktiviert                                                                                         |
|                |      |                      |      | /EQ.FREQ                              | /<br>IDX1IDX<br>6 | R/W            | 202000<br>0 | Frequenz des<br>Equalizer-Bands in Hz                                                                                                    |
|                |      |                      |      | /EQ.GAIN                              | /<br>IDX1IDX<br>6 | R/W            | -1812       | Verstärkung des<br>Equalizer-Bands in dB                                                                                                    |
|                |      |                      |      | /EQ.QUALITY                           | /<br>IDX1IDX<br>6 | R/W            | 0.440       | Güte des Equalizer-<br>Bands                                                                                                    |
|                |      |                      |      | /EQ.SLOPE                             | /<br>IDX1IDX<br>6 | R/W            | 1, 2        | Steilheit des Equalizer-<br>Bands (1 = 6 dB/Okt.,<br>2 = 12 dB/Okt.)                                                                           |

|  | /EQ.TYPE                             | /<br>IDX1<br>6     | LIDX | R/W | 05                               | 0 = PEQ, 1 = Loshelv, 2<br>=<br>Hishelv, 3 = Hipass, 4 =<br>Lopass, 5 = Allpass                                                                                                    |
|--|--------------------------------------|--------------------|------|-----|----------------------------------|----------------------------------------------------------------------------------------------------|
|  | /<br>LIMITER./<br>CK                 | VAL                | _UE  | R/W | 050                              | Ansprechzeit in ms                                                                                                    |
|  | /<br>LIMITER.E<br>SS                 | JVAL               | UE   | R/W | 0, 1                             | 0 = Bypass nicht<br>aktiviert, 1 = Bypass<br>aktiviert                                                                                                    |
|  | /<br>LIMITER.(<br>REDUCTIO           | JVAL<br>GAIN<br>DN | UE   | R   |                                  | Reduzierung der<br>Verstärkung als<br>Skalenendwert (32<br>Bit), Umrechnung des<br>angegebenen Werts in<br>dB durch: 20 log<br>(0x7FFFFF/Wert)                                                                                                    |
|  | /<br>LIMITER.F<br>ASE                | /VAL               | UE   | R/W | 10999                            | Release-Zeit in ms                                                                                                    |
|  | /<br>LIMITER. <sup>-</sup><br>ESHOLD | /VAL               | UE   | R/W | -921                             | Schwellenwert in dB                                                                                                    |
|  | /XOVER.G                             | iain /val          | UE   | R/W | -306                             | Verstärkung von<br>Frequenzweichenwege<br>n                                                                                                    |
|  | /XOVER.N                             | IUTE /VAL          | UE   | R/W | 0, 1                             | 0 = nicht<br>stummgeschaltet, 1 =<br>stummgeschaltet                                                                                                    |
|  | /<br>XOVER.PO<br>RITY                | /VAL<br>DLA        | UE   | R/W | 0, 1                             | 0 = normal, 1 =<br>invertiert                                                                                                    |
|  | /XOVER.L                             | INK /VAL           | LUE  | R/W | 2, 4, 6, 8,<br>10,<br>12, 14, 16 | Verbindet Tiefpass-<br>und Hochpassfilter<br>benachbarter Wege.<br>Die Verbindung eines<br>einzelnen Wegepaares<br>erfolgt durch<br>Verbindungsnummern,<br>die Verbindung<br>mehrerer Wegepaare<br>durch Summierung der<br>entsprechenden<br>Verbindungsnummern. |

|  |  | /<br>XOVER.LOPA<br>SS.FREQ | /VALUE | R/W | 202000<br>0 | Tiefpassfrequenz                                                                                                    |
|--|--|----------------------------|--------|-----|-------------|----------------------------------------------------------------------------------------------------|
|  |  | /<br>XOVER.LOPA<br>SS.TYPE | /VALUE | R/W | 017         | Tiefpasstyp<br>0 = aus, 1 = 6-dB-<br>Butter-<br>worth, 2 = 12 dB/Q0,5;<br>3<br>= 12 dB/Q0,6; 4 =<br>12 dB/Q0,7; 5 =<br>12 dB/Q0,8; 6<br>= 12 dB/Q1,0; 7 =<br>12 dB/Q1,2; 8 =<br>12 dB/Q1,5; 9<br>= 12 dB/Q2,0; 10 =<br>12-dB-Bessel, 11 =<br>12-dB-Butterworth, 12<br>=<br>12-dB-Linkwitz, 13 =<br>18-dB-Bessel, 14 =<br>18-dB-Butterworth, 15<br>=<br>24-dB-Butterworth, 17<br>= 24-dB-Linkwitz |
|  |  | /<br>XOVER.HIPAS<br>S.FREQ | /VALUE | R/W | 202000<br>0 | Hochpassfrequenz                                                                                                    |
|  |  | /<br>XOVER.HIPAS<br>S.TYPE | /VALUE | R/W | 017         | Hochpasstyp<br>0 = aus, 1 = 6-dB-<br>Butter-<br>worth, 2 = 12 dB/Q0,5;<br>3<br>= 12 dB/Q0,6; 4 =<br>12 dB/Q0,7; 5 =<br>12 dB/Q0,8; 6<br>= 12 dB/Q1,0; 7 =<br>12 dB/Q1,2; 8 =<br>12 dB/Q1,5; 9<br>= 12 dB/Q2,0; 10 =<br>12-dB-Bessel, 11 =<br>12-dB-Butterworth, 12<br>=<br>12-dB-Linkwitz, 13 =<br>18-dB-Bessel, 14 =<br>18-dB-Butterworth, 15<br>=<br>24-dB-Bessel, 16 =                        |

|  |  |  |  | 24-dB-Butterworth, 17 |
|--|--|--|--|-----------------------|
|  |  |  |  | = 24-dB-Linkwitz      |

#### Befehle für Matrix-Mixer

|                |      |                   |                    |                   | Read/<br>Write | Werte | Beschreibung                                                                                                    |
|----------------|------|-------------------|--------------------|-------------------|----------------|-------|----------------------------------------------------------------------------------------------------|
| /<br>PARA<br>M | /DSP | /<br>MATRI<br>X_x | /CONNECTCROSSPOINT | /IDX1 bis<br>IDXc | R/W            | 0, 1  | Setzen von<br>Koppelpunkten.<br>Koppelpunkte sind<br>spaltenweise von links<br>oben nach rechts unten<br>durchnummeriert. (0 =<br>nicht verbunden, 1 =<br>verbunden) |
|                |      |                   | /GAINCROSSPOINT    | /IDX1 bis<br>IDXc | R/W            | -800  | Verstärkung des<br>Koppelpunktes.<br>Koppelpunkte sind<br>spaltenweise von links<br>oben nach rechts unten<br>durchnummeriert.                                       |
|                |      |                   | /GAININ            | /IDX1 bis<br>IDXn | R/W            | -800  | Verstärkung der Eingänge<br>1 bis n der Matrix                                                                                                    |
|                |      |                   | /GAINOUT           | /IDX1 bei<br>IDXm | R/W            | -800  | Verstärkung der Ausgänge<br>1 bis m der Matrix                                                                                                    |
|                |      |                   | /MUTEIN            | /IDX1 bis<br>IDXn | R/W            | 0, 1  | Stummschaltung von<br>Eingang 1 bis n der Matrix                                                                                                    |
|                |      |                   | /MUTEOUT           | /IDX1 bei<br>IDXm | R/W            | 0, 1  | Stummschaltung von<br>Ausgang 1 bis m der<br>Matrix                                                                                                    |

# Befehle für Mixer

|                |      |              |              |                | Read/<br>Write | Werte | Beschreibung                                    |
|----------------|------|--------------|--------------|----------------|----------------|-------|-------------------------------------------------|
| /<br>PARA<br>M | /DSP | /<br>MIXER_x | /CLIP        | /IDX1 bis IDXn | R              | 0, 1  | Clipping-LED der Ein- und<br>Ausgänge           |
|                |      |              | /GAININ      | /IDX1 bis IDXn | R/W            | -800  | Eingangsverstärkungen                           |
|                |      |              | /<br>GAINOUT | /IDX1          | R/W            | -8018 | Ausgangsverstärkung L<br>(nur für Stereo-Mixer) |
|                |      |              |              | /IDX2          | R/W            | -8018 | Ausgangsverstärkung R                           |

|  | /LINK            | /VALUE         | R/W | 0x00 bis<br>0xFF | Verbindung von<br>Eingängen<br>(Verknüpfungstaste). Die<br>binäre Darstellung der<br>Zahl entspricht den<br>gedrückten<br>Verknüpfungstasten. |
|--|------------------|----------------|-----|------------------|----------------------------------------------------------------------------------------------------|
|  | /MUTEIN          | /IDX1 bis IDXn | R/W | 0, 1             | Stummschalten der<br>Eingänge (0 = nicht<br>stummgeschaltet, 1 =<br>stummgeschaltet)                                                          |
|  | /<br>MUTEOU<br>T | /IDX1          | R/W | 0, 1             | Stummschaltung des<br>Ausgangs L (nur für<br>Stereo-Mixer)                                                                                    |
|  |                  | /IDX2          | R/W |                  | Stummschaltung des<br>Ausgangs R                                                                                                    |
|  | /PAN             | /IDX1 bis IDXn | R/W | -50+50           | Dämpfung der Eingänge<br>(nur für Stereo-Mixer, -50<br>= links, +50 = rechts)                                                                 |
|  | /<br>POLARITY    | /IDX1 bis IDXn | R/W | 0, 1             | 0 = normal, 1 = invertiert                                                                                                    |
|  | /SIGNAL          | /IDX1 bis IDXn | R   | 0, 1             | Signal-LED der Ein- und<br>Ausgänge                                                                                                    |
|  | /SOLO            | /IDX1 bis IDXn | R/W | 0, 1             | Solo-Schaltung der<br>Eingänge                                                                                                    |

### Befehle für den Rauschgenerator

|                |      |                           |         |        | Read/<br>Write | Werte | Beschreibung                              |
|----------------|------|---------------------------|---------|--------|----------------|-------|-------------------------------------------|
| /<br>PARA<br>M | /DSP | /NOISE<br>GENERATOR_<br>x | /ENABLE | /VALUE | R/W            | 0, 1  | 0 = aus, 1 = ein                          |
|                |      |                           | /GAIN   | /VALUE | R/W            | -600  | Verstärkung des<br>Rauschens in dB        |
|                |      |                           | /TYPE   | /VALUE | R/W            | 0, 1  | 0 = weißes Rauschen, 1 =<br>rosa Rauschen |

#### Befehle für den parametrischen Equalizer (PEQ)

|  |  | Read/ |       |              |
|--|--|-------|-------|--------------|
|  |  | Write | Werte | Beschreibung |

| /<br>PARA<br>M | /DSP | /<br>PEQ_x | /<br>BYPAS<br>S  | /IDX1 bis<br>IDXn | R/W | 0, 1        | 0 = Bypass nicht aktiviert, 1 = Bypass<br>aktiviert                    |
|----------------|------|------------|------------------|-------------------|-----|-------------|------------------------------------------------------------------------|
|                |      |            | /FREQ            | /IDX1 bis<br>IDXn | R/W | 2020000     | Frequenz in Hz                                                         |
|                |      |            | /GAIN            | /IDX1 bis<br>IDXn | R/W | -1812       | Verstärkung des Equalizer-Bands                                        |
|                |      |            | /<br>QUALIT<br>Y | /IDX1 bis<br>IDXn | R/W | 0.440       | Güte des Equalizer-Bands                                               |
|                |      |            | /SLOPE           | /IDX1 bis<br>IDXn | R/W | 1, 2        | Steilheit des Equalizer-Bands (1 =<br>6 dB/Okt., 2 = 12 dB/Okt.)       |
|                |      |            | /TYPE            | /IDX1 bis<br>IDXn | R/W | 0,1,2,3,4,5 | 0 = PEQ 1 = Loshelv, 2 = Hishelv 3 =<br>Hipass, 4 = Lopass 5 = Allpass |

# Befehle für die Prioritätsmatrix

|                |              |                       |                             |                   | Rea<br>d/<br>Writ<br>e | Werte                     | Beschreibung                                                                                                    |
|----------------|--------------|-----------------------|-----------------------------|-------------------|------------------------|---------------------------|----------------------------------------------------------------------------------------------------|
| /<br>PAR<br>AM | /<br>DS<br>P | /PRIORITY<br>MATRIX_x | /<br>CONNECTPA<br>GINGLINE  | /IDX1 bis<br>IDXn | R/W                    | siehe<br>Beschreib<br>ung | Setzen von Koppelpunkten.<br>Koppelpunkte sind spaltenweise von<br>links oben nach rechts unten<br>durchnummeriert. (0 = nicht<br>verbunden, 1 = verbunden) |
|                |              |                       | /<br>GAINCROSS<br>POINT     | /IDX1 bis<br>IDXn | R/W                    | -800                      | Verstärkung des Koppelpunktes.<br>Koppelpunkte sind spaltenweise von<br>links oben nach rechts unten<br>durchnummeriert.                                    |
|                |              |                       | /GAINOUT                    | /IDX1 bei<br>IDXm | R/W                    | -800                      | Ausgangsverstärkungen                                                                                                    |
|                |              |                       | /MUTEIN                     | /IDX1 bis<br>IDXn | R/W                    | 0,1                       | Stummschalten der Eingänge (0 = nicht<br>stummgeschaltet, 1 =<br>stummgeschaltet)                                                                           |
|                |              |                       | /MUTEOUT                    | /IDX1 bei<br>IDXm | R/W                    | 0,1                       | Stummschaltung von Ausgängen (0 =<br>nicht stummgeschaltet, 1 =<br>stummgeschaltet)                                                                         |
|                |              |                       | /<br>PRIORITYPA<br>GINGLINE | /IDX1 bis<br>IDXn | R/W                    | 0255                      | Eingangsprioritäten                                                                                                    |

### Befehle für Router

|                |          |                               |                    |                   | Rea<br>d/<br>Writ<br>e | Werte   | Beschreibung                                             |
|----------------|----------|-------------------------------|--------------------|-------------------|------------------------|---------|----------------------------------------------------------|
| /<br>PARA<br>M | /<br>DSP | /<br>ROUTER<br>_ <sup>x</sup> | /ROUTING<br>POINTS | /IDX1 bei<br>IDXm | R/W                    | 0 bis n | Gesetzte Koppelpunkte von<br>Ausgang 1 bis m des Routers |

## Befehle für den Tonregler

|        |          |                    |       |                   | Read/<br>Write | Werte     | Beschreibung    |
|--------|----------|--------------------|-------|-------------------|----------------|-----------|-----------------|
| /PARAM | /<br>DSP | /TONE<br>CONTROL_X | /GAIN | /IDX1 bis<br>IDX3 | R/W            | -181<br>2 | Bandverstärkung |

### Befehle für den Tongenerator

|                |              |                      |             |        | Read/<br>Write | Werte       | Beschreibung                                                                               |
|----------------|--------------|----------------------|-------------|--------|----------------|-------------|--------------------------------------------------------------------------------------------|
| /<br>PARA<br>M | /<br>DS<br>P | /TONE<br>GENERATOR_X | /ENABLE     | /VALUE | R/W            | 0, 1        | 0 = aus, 1 = ein                                                                           |
|                |              |                      | /FREQ       | /VALUE | R/W            | 202000<br>0 | Konstante Frequenz (für<br>Modus "Sine")                                                   |
|                |              |                      | /GAIN       | /VALUE | R/W            | -600        | Verstärkung des<br>erzeugten Tons                                                          |
|                |              |                      | /SWEEPREP   | /VALUE | R/W            | 0, 1        | Auswahl zwischen<br>einmaligem und<br>periodischem Sweep (0 =<br>einmalig, 1 = periodisch) |
|                |              |                      | /SWEEPSTART | /VALUE | R/W            | 202000<br>0 | Untere (bzw. obere)<br>Frequenz des Sweeps                                                 |
|                |              |                      | /SWEEPSTOP  | /VALUE | R/W            | 202000<br>0 | Obere (bzw. untere)<br>Frequenz des Sweeps                                                 |
|                |              |                      | /SWEEPTIME  | /VALUE | R/W            | 5120        | Laufzeit des Sweeps in<br>Sekunden                                                         |
|                |              |                      | /TYPE       | /VALUE | R/W            | 0, 1        | Auswahl zwischen den<br>Modi "Sine" und<br>"Sweep" (0 = Sine, 1 =<br>Sweep)                |

#### Befehle für Frequenzweiche

|        |          |                              |                      |                   | Rea<br>d/<br>Writ<br>e | Werte                            | Beschreibung                                                                                                    |
|--------|----------|------------------------------|----------------------|-------------------|------------------------|----------------------------------|----------------------------------------------------------------------------------------------------|
| /PARAM | /<br>DSP | /<br>XOVER<br>_ <sup>x</sup> | /GAIN                | /IDX1 bis<br>IDXn | R/W                    | -306                             | Verstärkung von<br>Frequenzweichenwegen Wege sind<br>von oben nach unten nummeriert.<br>(z. B. IDX1 = High, IDX2 = Mid, IDX3 =<br>Low)                                                                                                    |
|        |          |                              | /<br>HIPASS.FR<br>EQ | /IDX1 bis<br>IDXn | R/W                    | 202000<br>0                      | Hochpassfrequenz Wege sind von<br>oben nach unten nummeriert.<br>(z. B. IDX1 = High, IDX2 = Mid, IDX3 =<br>Low)                                                                                                    |
|        |          |                              | /<br>HIPASS.TY<br>PE | /IDX1 bis<br>IDXn | R/W                    | 017                              | Hochpasstyp<br>0 = aus, 1 = 6-dB-Butterworth; 2 =<br>12 dB/Q0,5; 3 =<br>12 dB/Q0,6; 4 = 12 dB/Q0,7; 5 =<br>12 dB/Q0,8; 6 =<br>12 dB/Q1,0; 7 = 12 dB/Q1,2; 8 =<br>12 dB/Q1,5; 9 =<br>12 dB/Q2,0; 10 = 12-dB-Bessel; 11 =<br>12-dB-Butterworth; 12 = 12-dB-<br>Linkwitz; 13 = 18-dB-Bessel; 14 = 18-<br>dB-Butterworth; 15 = 24-dB-Bessel;<br>16 = 24-dB-Butterworth; 17 = 24-dB-<br>Linkwitz |
|        |          |                              | /LINK                | /VALUE            | R/W                    | 2, 4, 6, 8,<br>10,<br>12, 14, 16 | Verbindet Tiefpass- und<br>Hochpassfilter benachbarter Wege.<br>Die Verbindung eines einzelnen<br>Wegepaares erfolgt durch<br>Verbindungsnummern, die<br>Verbindung mehrerer Wegepaare<br>durch Summierung der<br>entsprechenden<br>Verbindungsnummern.                                                                                                    |
|        |          |                              | /<br>LOPASS.FR<br>EQ | /IDX1 bis<br>IDXn | R/W                    | 202000<br>0                      | Tiefpassfrequenz Wege sind von oben<br>nach unten nummeriert.<br>(z. B. IDX1 = High, IDX2 = Mid, IDX3 =<br>Low)                                                                                                    |
|        |          |                              | /<br>LOPASS.TY<br>PE | /IDX1 bis<br>IDXn | R/W                    | 017                              | Tiefpasstyp<br>0 = aus, 1 = 6-dB-Butterworth; 2 =<br>12 dB/Q0,5; 3 =<br>12 dB/Q0,6; 4 = 12 dB/Q0,7; 5 =<br>12 dB/Q0,8; 6 =<br>12 dB/Q1,0; 7 = 12 dB/Q1,2; 8 =<br>12 dB/Q1,5; 9 =                                                                                                    |

|  |           |                   |     |      | 16 = 24-dB-Butterworth; 17 = 24<br>Linkwitz       |
|--|-----------|-------------------|-----|------|---------------------------------------------------|
|  | /MUTE     | /IDX1 bis<br>IDXn | R/W | 0, 1 | 0 = nicht stummgeschaltet, 1 =<br>stummgeschaltet |
|  | /POLARITY | /IDX1 bis<br>IDXn | R/W | 0, 1 | 0 = normal, 1 = invertiert                        |

#### Befehle für RCM-24

|                |                |                                   |                      |                     | Rea<br>d/<br>Writ<br>e | Werte                           | Beschreibung                                                                                                    |
|----------------|----------------|-----------------------------------|----------------------|---------------------|------------------------|---------------------------------|----------------------------------------------------------------------------------------------------|
| /<br>PARA<br>M | /<br>RCM2<br>4 | /<br>COMM<br>ON                   | /<br>CANBAUD<br>RATE | /VALUE              | R                      | 10, 20,<br>63, 125,<br>250, 500 | Baudrate des CAN-Bus                                                                                                    |
|                |                |                                   | /<br>AMPNAM<br>E     | /IDX1 bis<br>IDX250 | R/W                    | max. 30<br>Zeichen              | Verstärkername                                                                                                    |
|                |                |                                   | /CONFIG              | /VALUE              | R                      |                                 | Liste der konfigurierten Verstärker                                                                                                |
|                |                |                                   | /POWER               | /IDX1 bis<br>IDX250 | R/W                    | 0, 1                            | Verstärker ein-/ausschalten oder Ein-/Aus-<br>Status auslesen (0 = aus, 1 = ein)                                                   |
|                |                |                                   | /<br>POWERD<br>ELAY  | /IDX1 bis<br>IDX250 | R/W                    | 1127                            | Einschaltverzögerung in Schritten von 20<br>ms. 0 legt den Standardwert abhängig von<br>der Verstärkeradresse fest.                |
|                |                |                                   | /THERMO              | /IDX1 bis<br>IDX250 | R                      |                                 | Aktuelle Temperatur des Verstärkers in<br>Grad Celsius                                                                             |
|                |                |                                   | /<br>THERMO<br>RANGE | /IDX1 bis<br>IDX250 | R/W                    | 20150,<br>040                   | Temperaturobergrenze und Hysterese in<br>Grad Celsius, ab der das Flag "OVER<br>TEMPERATURE" angezeigt wird                        |
|                |                | / /<br>FUNCTI LOAD_PR<br>ONS ESET |                      |                     | exec                   | 1 bis 8<br>"amps"               | Lädt eine Verstärkervoreinstellung. 1 =<br>U01, 2 = U02,, 8 = U08; "amps" ist die<br>hexadezimale Darstellung der Verstärker.      |
|                |                |                                   | /<br>SAVEPRE<br>SET  |                     | exec                   | 1 bis 8<br>"amps"               | Speichert eine Verstärkervoreinstellung. 1<br>= U01, 2 = U02,, 8 = U08; "amps" ist die<br>hexadezimale Darstellung der Verstärker. |
|                |                | /INFO                             |                      |                     | R                      |                                 | Informationen zu angeschlossenen<br>RCM-24-Verstärkern                                                                             |

|      | /INPA    | /NAME                | /IDX1 bis<br>IDX250           | R/W | max. 30<br>Zeichen | Name des Eingangs A                                                     |  |  |  |  |
|------|----------|----------------------|-------------------------------|-----|--------------------|-------------------------------------------------------------------------|--|--|--|--|
|      |          | /<br>DELAYBY<br>PASS | /IDX1 bis<br>IDX250           | R/W | 0, 1               | 0 = Bypass nicht aktiviert, 1 = Bypass<br>aktiviert                     |  |  |  |  |
|      |          | /<br>DELAYVAL<br>UE  | /IDX1 bis<br>IDX250           |     |                    |                                                                         |  |  |  |  |
|      |          | /<br>EQ1BYPA<br>SS   | /IDX1 bis<br>IDX250           | R/W | 0, 1               | 0 = Bypass nicht aktiviert, 1 = Bypass<br>aktiviert                     |  |  |  |  |
|      |          | /EQ1TYPE             | YPE /IDX1 bis R/W (<br>IDX250 |     | 0, 1 ,2, 3,<br>4   | 0 = PEQ, 1 Low-Shelving, 2 High-Shelving,<br>3 = Hochpass, 4 = Tiefpass |  |  |  |  |
|      |          | /<br>EQ1SLOP<br>E    | /IDX1 bis<br>IDX250           | R/W | 1, 2               | Steilheit des Equalizers 1 (1 = 6 dB/Okt., 2<br>= 12 dB/Okt.)           |  |  |  |  |
|      |          | /<br>EQ1FREQ         | /IDX1 bis<br>IDX250           | R/W | 202000<br>0        | Frequenz des Equalizers 1 in Hz                                         |  |  |  |  |
|      | /EQ1GAII |                      | /IDX1 bis<br>IDX250           | R/W | -1812              | Verstärkung des Equalizers 1                                            |  |  |  |  |
|      |          | /<br>EQ1QUAL<br>ITY  | /IDX1 bis<br>IDX250           | R/W | 0.440              | Güte des Equalizers 1                                                   |  |  |  |  |
|      |          | /EQ2                 |                               |     |                    | (wie oben, jedoch für Equalizer 2 bis 5)                                |  |  |  |  |
| <br> |          |                      |                               |     |                    |                                                                         |  |  |  |  |
| <br> |          | /EQ5                 |                               |     |                    |                                                                         |  |  |  |  |
| <br> | /INPB    |                      |                               |     |                    | (wie oben, jedoch für Eingang B)                                        |  |  |  |  |
|      | /OUTPA   | /NAME                | /IDX1 bis<br>IDX250           | R/W | max. 30<br>Zeichen | Name des Ausgangs A                                                     |  |  |  |  |
|      |          | /LEVEL               | /IDX1 bis<br>IDX250           | R/W | -1286              | Verstärkung des Ausgangs A                                              |  |  |  |  |
|      |          | /<br>TRIMLEVE<br>L   | /IDX1 bis<br>IDX250           | R/W | -306               | Gain Trim (Pegelanpassung, im<br>Frequenzweichen-DSP-Block)             |  |  |  |  |
|      |          | /<br>DELAYBY<br>PASS | /IDX1 bis<br>IDX250           | R/W | 0, 1               | 0 = Bypass nicht aktiviert, 1 = Bypass<br>aktiviert                     |  |  |  |  |
|      |          | /<br>DELAYVAL<br>UE  | /IDX1 bis<br>IDX250           |     |                    |                                                                         |  |  |  |  |

| /MUTE                 | /IDX1 bis<br>IDX250 | R/W | 0, 1             | 0 = nicht stummgeschaltet, 1 =<br>stummgeschaltet                                                                                                    |
|-----------------------|---------------------|-----|------------------|----------------------------------------------------------------------------------------------------|
| /<br>POLARITY         | /IDX1 bis<br>IDX250 | R/W | 0, 1             | 0 = normal, 1 = invertiert                                                                                                    |
| /ROUTE                | /IDX1 bis<br>IDX250 | R/W | 0, 1, 2          | Routing von Ausgang A (0 = A, 1 = B, 2 = A<br>+ B)                                                                                                    |
| /<br>COMPBY<br>PASS   | /IDX1 bis<br>IDX250 | R/W | 0, 1             | 0 = Bypass nicht aktiviert, 1 = Bypass<br>aktiviert                                                                                                    |
| /<br>COMPTYP<br>E     | /IDX1 bis<br>IDX250 | R/W | 0, 1, 2, 3,<br>4 | Kompressionsverhältnis (0 = 1/1; 1 =<br>1/1,4; 2 = 1/2; 3 = 1/4; 4 = 1/8)                                                                                                    |
| /<br>COMPTH<br>RESH   | /IDX1 bis<br>IDX250 | R/W | -300             | Schwellenwert des Kompressors in dB<br>(-30 entspricht auf -9 dB, 0 entspricht<br>+21 dB)                                                                                                    |
| /<br>COMPATT<br>ACK   | /IDX1 bis<br>IDX250 | R/W | 099              | Ansprechzeit des Kompressors in ms                                                                                                    |
| /<br>COMPRE<br>LEASE  | /IDX1 bis<br>IDX250 | R/W | 10999            | Freigabezeit des Kompressors in ms                                                                                                    |
| /<br>LIMITBYP<br>ASS  | /IDX1 bis<br>IDX250 | R/W | 0, 1             | 0 = Bypass nicht aktiviert, 1 = Bypass<br>aktiviert                                                                                                    |
| /<br>LIMITTHR<br>ES   | /IDX1 bis<br>IDX250 | R/W | -300             | Schwellenwert des Limiters in dB (-30<br>entspricht auf -9 dB, 0 entspricht +21 dB)                                                                                                    |
| /<br>LIMITREL<br>EASE | /IDX1 bis<br>IDX250 | R/W | 10999            | Freigabezeit des Limiters in ms                                                                                                    |
| /<br>XOVERHIT<br>YPE  | /IDX1 bis<br>IDX250 | R/W | 017              | 0 = aus, 1 = 6-dB-Butterworth, 2 = 12 dB/<br>Q0,5; 3 = 12 dB/Q0,6; 4 = 12 dB/Q0,7; 5 =<br>12 dB/Q0,8; 6 = 12 dB/Q1,0; 7 = 12 dB/<br>Q1,2; 8 = 12 dB/Q1,5; 9 = 12 dB/Q2,0; 10<br>= 12-dB-Bessel; 11 = 12-dB-Butterworth;<br>12 = 12-dB-Linkwitz; 13 = 18-dB-Bessel; 14<br>= 18-dB-Butterworth; 15 = 24-dB-Bessel;<br>16 = 24-dB-Butterworth; 17 = 24-dB-<br>Linkwitz |
| /<br>XOVERHIF<br>REQ  | /IDX1 bis<br>IDX250 | R/W | 202000<br>0      | Frequenz des Frequenzweichen-<br>Hochpasses von Ausgang A                                                                                                    |

|  |        | /<br>XOVERLO<br>TYPE | /IDX1 bis<br>IDX250 | R/W | 017                 | 0 = aus, 1 = 6-dB-Butterworth, 2 = 12 dB/<br>Q0,5; 3 = 12 dB/Q0,6; 4 = 12 dB/Q0,7; 5 =<br>12 dB/Q0,8; 6 = 12 dB/Q1,0; 7 = 12 dB/<br>Q1,2; 8 = 12 dB/Q1,5; 9 = 12 dB/Q2,0; 10<br>= 12-dB-Bessel; 11 = 12-dB-Butterworth;<br>12 = 12-dB-Linkwitz; 13 = 18-dB-Bessel; 14<br>= 18-dB-Butterworth; 15 = 24-dB-Bessel;<br>16 = 24-dB-Butterworth; 17 = 24-dB-<br>Linkwitz |
|--|--------|----------------------|---------------------|-----|---------------------|----------------------------------------------------------------------------------------------------|
|  |        | /<br>XOVERLO<br>FREQ | /IDX1 bis<br>IDX250 | R/W | 202000<br>0         | Frequenz des Frequenzweichen-Tiefpasses<br>von Ausgang A                                                                                                    |
|  |        | /<br>EQ1BYPA<br>SS   | /IDX1 bis<br>IDX250 | R/W | 0, 1                | 0 = Bypass nicht aktiviert, 1 = Bypass<br>aktiviert                                                                                                    |
|  |        | /EQ1TYPE             | /IDX1 bis<br>IDX250 | R/W | 0, 1, 2, 3,<br>4, 5 | 0 = PEQ 1 = Loshelv, 2 = Hishelv 3 =<br>Hipass, 4 = Lopass 5 = Allpass                                                                                                    |
|  |        | /<br>EQ1SLOP<br>E    | /IDX1 bis<br>IDX250 | R/W | 1, 2                | Steilheit des Equalizers 1 (1 = 6 dB/Okt., 2<br>= 12 dB/Okt.)                                                                                                    |
|  |        | /<br>EQ1FREQ         | /IDX1 bis<br>IDX250 | R/W | 202000<br>0         | Frequenz des Equalizers 1 in Hz                                                                                                    |
|  |        | /EQ1GAIN             | /IDX1 bis<br>IDX250 | R/W | -1812               | Verstärkung des Equalizers 1                                                                                                    |
|  |        | /<br>EQ1QUAL<br>ITY  | /IDX1 bis<br>IDX250 | R/W | 0.440               | Güte des Equalizers 1                                                                                                    |
|  |        | /EQ2                 | /IDX1 bis<br>IDX250 |     |                     | (wie oben, jedoch für Equalizer 2 bis 5)                                                                                                    |
|  |        |                      |                     |     |                     |                                                                                                    |
|  |        | /EQ5                 |                     |     |                     |                                                                                                    |
|  | /OUTPB |                      |                     |     |                     | (wie oben, jedoch für Ausgang B)                                                                                                    |
|  |        |                      |                     |     |                     |                                                                                                    |

### Befehle für RCM-810

|                |          |                         |                 |           | Read/<br>Write | Werte | Beschreibung                 |
|----------------|----------|-------------------------|-----------------|-----------|----------------|-------|------------------------------|
| /<br>PAR<br>AM | /<br>AMP | /<br>ADR1<br>bis<br>250 | /<br>COM<br>MON | /REVISION | R              |       | Firmware-Version des RCM-810 |

|  | /POWER      | R/W | 0, 1                                                                            | Verstärker ein-/ausschalten oder<br>Ein-/Aus-Status auslesen (0 =<br>aus, 1 = ein)                                                                                                    |
|--|-------------|-----|---------------------------------------------------------------------------------|----------------------------------------------------------------------------------------------------|
|  | /STATEFLAGS | R   | 0x00 bis<br>0xFF,<br>0x00 bis<br>0xFF,<br>0x00 bis<br>0xFF,<br>0x00 bis<br>0xFF | 32-Bit-Status-Flags des<br>Verstärkers im<br>Hexadezimalformat. 1:<br>Verzögerte Netzzuschaltung<br>2: Standby-Modus<br>3: Abfrage-Timeout vom CAN-<br>Master 4: Fehler im nicht-<br>flüchtigen Speicher oder im Tag-<br>Speicher 5: Erhebung der<br>lokalen Status-Flags<br>6: Globaler Status der<br>überwachten erfassten Status-<br>Flags 7: Überhitzung (in<br>beliebigem Kanal)<br>8 bis 16: Nicht verwendet<br>17: Routing-Schalter auf<br>"bridged" anstatt "normal"<br>eingestellt 18: Modus-Schalter<br>auf "parallel" anstatt "dual"<br>eingestellt<br>19 bis 21: Nicht verwendet<br>22: Flag für thermische<br>Abschaltung (Atmel) 23 bis 26:<br>Nicht verwendet<br>27: Netzspannungswarnung 28<br>bis 32: Nicht verwendet |
|  | /COLLECT    | R   | 0x00 bis<br>0xFF,<br>0x00 bis<br>0xFF,<br>0x00 bis<br>0xFF,<br>0x00 bis<br>0xFF | Bit-Maske für Status-Flag-<br>Auswahl im Hexadezimalformat.                                                                                                    |
|  | /GLBERR     | R   | 0x00 bis<br>0xFF,<br>0x00 bis<br>0xFF                                           | Globaler Fehlerstatus externer<br>CAN-Geräte, 1 Bit pro CAN-<br>Gerät (1 = Fehler, 0 = OK)                                                                                                    |
|  | /GPISTATE   | R   | 0, 1 pro<br>Steueru<br>ngseing<br>ang<br>(GPI)                                  | Status der beiden<br>Steuerungseingänge.<br>Der Wert 0 bedeutet "nicht<br>aktiviert", d. h. der Eingang ist<br>offen (hohe Impedanz). Der<br>Wert 1 bedeutet "aktiviert", d. h.                                                                                                    |

|  |  |                    |                      |     |                                                            | der Eingang ist an eine<br>Signalerde angeschlossen<br>(niedrige Impedanz).                                                                                                    |
|--|--|--------------------|----------------------|-----|------------------------------------------------------------|----------------------------------------------------------------------------------------------------|
|  |  |                    | /GPOSTATE            | R/W | 0, 1 pro<br>Steueru<br>ngsausg<br>ang<br>(GPO)             | Status der beiden<br>Steuerungsausgänge.<br>Der Wert 0 bedeutet "nicht<br>aktiviert" (hohe Impedanz). Der<br>Wert 1 bedeutet "aktiviert", d. h.<br>der Ausgang ist an eine<br>Signalerde angeschlossen<br>(niedrige Impedanz).                                                                                                    |
|  |  |                    | /<br>MASTERERRO<br>R | R   | 0, 1                                                       | Aktueller "COLLECTED ERROR<br>STATE" des RCM-810 (0<br>= nicht aktiv, 1 = aktiv)                                                                                                    |
|  |  | /IN1<br>bis 8      | /NAME                | R   | max. 30<br>Zeichen                                         | Bezeichnung (Name) des<br>Eingangskanals                                                                                                    |
|  |  | /<br>OUT1<br>bis 8 | /NAME                | R   | max. 30<br>Zeichen                                         | Bezeichnung (Name) des<br>Ausgangskanals                                                                                                    |
|  |  |                    | /STATEFLAGS          | R   | OxOO bis<br>OxFF,<br>OxOO bis<br>OxFF,<br>OxOO bis<br>OxFF | 24-Bit-Status-Flags des<br>Ausgangskanals im<br>Hexadezimalformat.<br>1: Überlast im SMPS<br>2: Verstärker meldet zu hohe HF-<br>Pegel<br>3: Last mit geringer Impedanz<br>oder erkannter Kurzschluss 4:<br>Überhitzungsschutz aktiv<br>5: Im Allgemeinen: Schutzmodus<br>aktiv 6: Stummschaltung zum<br>Schutz aktiv<br>7: Verstärkerausgangsrelais aus<br>8: Nicht verwendet<br>9: Verstärkung wurde zum<br>Schutz verringert 10 und 11:<br>Nicht verwendet<br>12: Gemessene Last im<br>zulässigen Bereich 13:<br>Gemessene Last zu niedrig<br>(Kurzschluss) 14: Gemessene<br>Last zu hoch (Unterbrechung)<br>15: Pilotton nicht erkannt<br>16: Nicht verwendet<br>17: Thermische Reserven unter<br>Minimum |

|  |  | /COLLECT |     | 0x00 bis<br>0xFF,<br>0x00 bis<br>0xFF,<br>0x00 bis<br>0xFF | Bit-Maske für Status-Flag-<br>Auswahl im Hexadezimalformat. |
|--|--|----------|-----|------------------------------------------------------------|-------------------------------------------------------------|
|  |  | /MUTE    | R/W | 0,1                                                        | 0 = nicht stummgeschaltet, 1 =<br>stummgeschaltet           |

Verbindungsnummern zur Verbindung benachbarter Wege einer Frequenzweiche

| Nummer der<br>Frequenzweichenweg<br>e | 5  | 4 | 3 | 2 | 1 |
|---------------------------------------|----|---|---|---|---|
| Verbindungsnummer                     |    | 8 |   | 2 |   |
|                                       | 16 |   | 4 |   |   |

Hexadezimale Darstellung der an das Gerät angeschlossenen Remote-Verstärker

| CAN-<br>Adresse | 1  | 2    | 3 | 4 | 5 | 6 | 7 | 8 | 9 | ••• | 246 | 247 | 248 | 249 | 250 |
|-----------------|----|------|---|---|---|---|---|---|---|-----|-----|-----|-----|-----|-----|
| Dezimalwert     | 8  | 4    | 2 | 1 | 8 | 4 | 2 | 1 | 8 |     | 4   | 2   | 1   | 8   | 4   |
| Beispiel        |    |      | Х | Х | Х |   | Х |   |   |     |     |     |     |     |     |
|                 | 0> | Ox3A |   |   |   |   |   |   |   |     |     |     |     |     |     |

### 4.3.3 Konfiguration über USB

Neben einer Ethernet-Netzwerkschnittstelle unterstützt der N8000 auch eine USB-Schnittstelle. Der entsprechende USB-Treiber befindet sich im Verzeichnis "\IRIS-Net\Driver \USB Netmax Driver" und muss installiert sein, bevor die USB-Schnittstelle verwendet werden kann. Anschließend ist die Konfiguration des N8000 über die USB-Schnittstelle möglich. Wählen Sie hierfür im Netmax-Menü von IRIS-Net das Dialogfeld für die Konfiguration über USB aus.

HINWEIS: Um Konfigurationsprobleme zu vermeiden, sollte stets nur ein einzelner NetMax N8000 über USB angeschlossen werden. Die Verwendung eines USB-Hubs zur gleichzeitigen Verbindung mehrerer N8000-Geräte führt zu Gerätekonflikten und wird nicht empfohlen.
| NetMax Configuration via USB                                                                                                    |                   |                 |                    |
|----------------------------------------------------------------------------------------------------|-------------------|-----------------|--------------------|
| NETMAX Configuration via USB                                                                                                    |                   |                 |                    |
|                                                                                                    |                   |                 |                    |
| DEVICE NE                                                                                                    | TWORK SETTINGS    | DEVIC           | CE INFORMATION     |
| IP ADDRESS                                                                                                    | 10.30.55.96       | NAME            | Untitled1          |
| NETWORK MASK                                                                                                    | 255.255.0.0       | ACTIVE PRESET   | U02 User Preset 02 |
| GATEWAY ADDRESS                                                                                                    | 10.30.0.1         | START-UP PRESET | Not assigned!      |
| MAC ADDRESS                                                                                                    | 00:0B:7C:F0:00:02 | FIRMWARE VERSIO | N N8000-V1.0.061   |
| Get IP address from DHCP server                                                                                                    |                   |                 | IMAGE FILE         |
| NOTE:<br>Device must be rebooted or switched off and on<br>to activate the new settings.<br>Disconnect USB before switching the device on<br>or rebooting. |                   |                 | UPLOAD ADVANCED    |
| OK APPLY CANCEL                                                                                                    |                   |                 |                    |

| Element                            | Beschreibung                                                                                                    |
|------------------------------------|----------------------------------------------------------------------------------------------------|
| IP ADDRESS                         | Zeigt die IP-Adresse der N8000-Ethernet-Schnittstelle an<br>(Werkseinstellung: 192.168.1.100). Um eine störungsfreie<br>Kommunikation mit IRIS-Net sicherzustellen, muss jeder N8000 im<br>Netzwerk über eine eindeutige IP-Adresse verfügen. |
| NETWORK MASK                       | Einstellung und Anzeige für die Netzwerkmaske der Ethernet-<br>Schnittstelle. (Werkseinstellung 255.255.255.0)                                                                                                    |
| GATEWAY ADDRESS                    | Einstellung und Anzeige des Standard-Gateways für die Ethernet-<br>Schnittstelle. (Werkseinstellung 192.168.1.1)                                                                                                    |
| MAC ADDRESS                        | Zeigt die MAC-Adresse des angeschlossenen N8000 an. Die MAC-<br>Adresse des N8000 ist auch auf dem Etikett auf der Rückseite des<br>Geräts zu finden.                                                                                         |
| Get IP address from<br>DHCP server | Ist im Ethernet-Netzwerk ein DHCP-Server vorhanden, kann die<br>Ethernet-Schnittstelle des N8000 über diesen automatisch konfiguriert<br>werden.                                                                                              |
| NAME                               | Interner IRIS-Net-Name des N8000.                                                                                                    |
| ACTIVE PRESET                      | Name der aktuell geladenen Voreinstellung. Die Änderung der<br>Voreinstellungen erfolgt über den Preset Manager.                                                                                                    |
| START-UP PRESET                    | Name der aktuell ausgewählten Startvoreinstellung. Die Änderung der<br>Voreinstellungen erfolgt über den Preset Manager.                                                                                                    |
| FIRMWARE VERSION                   | Zeigt die Firmware-Version des N8000 an.                                                                                                    |

| DOWNLOAD | Eine Bilddatei der gesamten Betriebssystemkonfiguration des N8000<br>kann erstellt und auf einen PC heruntergeladen werden. Diese<br>Funktion wird normalerweise verwendet, um eine Sicherungskopie der<br>N8000-Konfiguration zu erstellen. Durch das Aufspielen der Bilddatei<br>auf andere N8000-Geräte können jedoch auch schnell und einfach<br>identisch konfigurierte Geräte erzeugt werden. |
|----------|----------------------------------------------------------------------------------------------------|
| UPLOAD   | Ermöglicht das Hochladen einer Bilddatei von einem PC auf einen<br>N8000. Diese Option wird in der Regel verwendet, um eine zuvor<br>gespeicherte Sicherung wiederherzustellen.                                                                                                    |
| ADVANCED | Öffnet das Dialogfeld "File Transfer", das die Übertragung einzelner<br>Betriebssystemdateien zwischen N8000 und PC ermöglicht.                                                                                                    |

## FILE TRANSFER

Im Dialogfeld "File Transfer" können erfahrene Benutzer einzelne Betriebssystemdateien zwischen dem N8000 und einem PC übertragen.

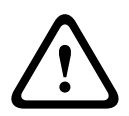

## Vorsicht!

Diese Funktion sollte nur von erfahrenen Benutzern verwendet werden, die mit dem N8000-Dateisystem sehr gut vertraut sind. Das Löschen oder Überschreiben von relevanten N8000-Betriebssystemdateien kann zu Fehlfunktionen und/oder Beschädigungen am N8000 führen. Im Zweifelsfall SOLLTEN SIE DIESE FUNKTION NICHT VERWENDEN! Folgen

| ocal File System      |       | N8000 File System | · · · · · · · · · · · · · · · · · · · |             |
|-----------------------|-------|-------------------|---------------------------------------|-------------|
| C:\IRIS\IRIS_20060308 |       |                   | Refresh                               | Delete File |
| Manalyze.dll          | WRITE | macros.bin        | dpm_hnd.c                             | fg1         |
| offtw3.dll            |       | Japm_hnd.cfg      | ] nml_hnd.cf                          | g           |
| 4 IRIS.INI            | READ  | proc.cfg          | dsp_prst_0                            | 02.bin      |
| IRISnet.exe           | <<<   | dsp_prst_001.bin  | passwd                                |             |
| IRIS_readme.htm       |       | ■ net.cfg         | Jdsp_hnd.cf                           | g           |
| ibxml2.dl             |       | userfault.bin     | rcm_hnd.cf                            | g           |
| MFC42D.DLL            |       | ncp_hnd.cfg       | dsp_cfg_00                            | 1.bin       |
| MFCN42D.DLL           |       | triggers.bin      | conditions.                           | bin         |
| MFCO42D.DLL           |       | remote.bin        | systemInfo                            | 0           |
| MSVCP60D.DLL          |       |                   |                                       |             |
| MSVCRTD, DLL          |       |                   |                                       |             |
| stlport_vc646.dll     |       |                   |                                       |             |

# 4.3.4

# DM-1 Firmware-Update

Zum Updaten der DM-1 Dante Network Module-Firmware wird das Web-Interface des Moduls verwendet. Führen Sie folgenden Schritte aus, um die Firmware upzudaten:

- 1. Schließen Sie DM-1 zum Update über Ethernet an Ihren PC an.
- 2. Schalten Sie N8000 oder P 64 ein.
  - Starten Sie die IRIS-Net-Anwendung.

3.

- 4. Ziehen Sie eine N8000 oder P 64 per Drag & Drop auf das Projekt und fügen Sie ein DM-1-Modul im Dialogfeld "General" von N8000 oder P 64 hinzu.
- 5. Öffnen Sie das Dialogfeld "Audio Net" und klicken Sie auf den Button UPDATE. Das Web-Interface von DM-1 wird in Ihrem Browser geöffnet.

HINWEIS: Wenn das Web-Interface von DM-1 nicht geöffnet wird, gehen Sie mit der Option "Send All to Selected Devices" online, um den DEVICE NAME von DM-1 festzulegen. Klicken Sie anschließend erneut auf den Button UPDATE.

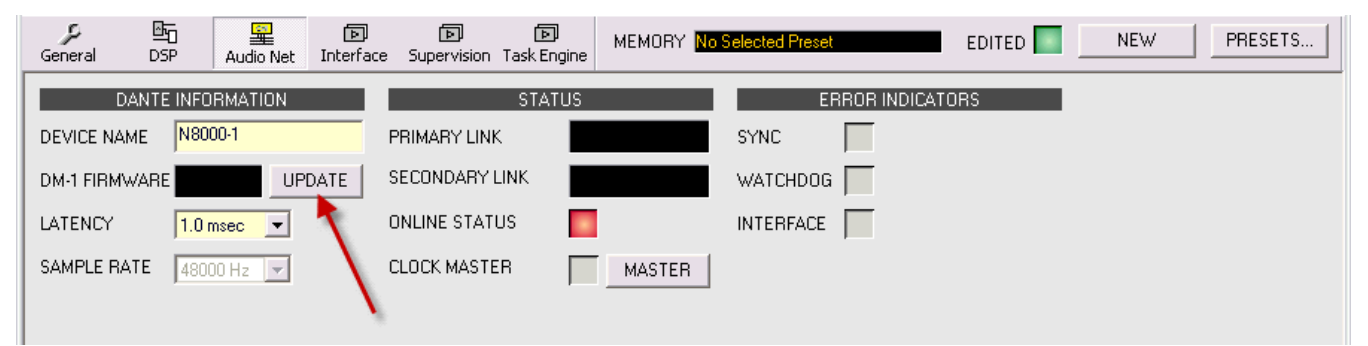

- Klicken Sie auf den Button "Upgrade Firmware" in der DM-1-Webschnittstelle. Ein geöffnetes Dialogfeld wird angezeigt.
- 7. Öffnen Sie den Ordner /Firmware/DM-1 im Installationsverzeichnis von IRIS-Net.
- 8. Wählen Sie die Datei "webupd-dlm-x-y-z.dnt" (x, y und z sind optionale Versionsnummern) und starten Sie den Update-Prozess.
- 9. Schalten Sie N8000 oder P 64 aus und wieder ein, nachdem das Update abgeschlossen ist.
- 10. Laden Sie das DM-1-Web-Interface nach dem Aus- und Wiedereinschalten erneut im Browser.
- 11. Klicken Sie auf den Button "Upgrade Firmware" im DM-1-Web-Interface.
- 12. Öffnen Sie den Ordner /Firmware/DM-1 im Installationsverzeichnis von IRIS-Net.
- 13. Wählen Sie die Datei "DLM-failsave-update.dnt" und starten Sie den Update-Prozess.
- 14. Klicken Sie auf den Button "Upgrade Firmware" im DM-1-Web-Interface.
- 15. Öffnen Sie den Ordner /Firmware/DM-1 im Installationsverzeichnis von IRIS-Net.
- 16. Wählen Sie die Datei "NetMax\_N8000-capability-update.dnt" und starten Sie den Update-Prozess.
- 17. Schalten Sie N8000 oder P 64 aus und wieder ein, nachdem das UJpdate abgeschlossen ist.
- 18. Das DM-1 Dante Network Module kann nun verwendet werden.

HINWEIS: Das DM-1-Firmware-Update schlägt fehl, wenn ein DM-1-Modul mit einer Firmware-Version, die älter als V3.4.2 ist, auf die aktuelle Version V3.4.3-RC2 aktualisiert werden soll. Ein vollständiges Firmware-Update auf V3.4.2 (einschließlich Failsafe- und Capability-Image) muss durchgeführt werden, bevor das Modul auf die neueste Firmware-Version V3.4.3 aktualisiert wird.

## 4.3.5 OM-1-Firmware-Update

Verwenden Sie für das OM-1-Firmware-Update das OMNEO-Firmware-Upload-Tool (siehe Verzeichnis /tools im IRIS-Net-Installationsverzeichnis).

## 4.3.6 N8000-Browseroberfläche

Der N8000 besitzt einen integrierten Webserver, dessen Browseroberfläche einen Teil der in IRIS-Net vorhandenen Optionen zur Konfiguration und Bedienung des N8000 enthält. Für den Zugriff auf die N8000-Browseroberfläche wird ein aktueller Internetbrowser empfohlen. Folgende Internetbrowser sind geeignet:

- Microsoft Internet Explorer
- Mozilla Firefox (empfohlen)

## HINWEIS: JavaScript und CSS müssen im Internetbrowser aktiviert sein.

Geben Sie zum Starten der Browseroberfläche die IP-Adresse des N8000 im von Ihnen verwendeten Internetbrowser ein. Daraufhin wird die Anmeldeseite angezeigt. In der folgenden Tabelle wird die voreingestellte IP-Adresse (sowie weitere Informationen zur Konfiguration des Netzwerks) des NetMax N8000 Systemcontrollers aufgelistet.

| Parameter    | Wert          |
|--------------|---------------|
| IP-Adresse   | 192.168.1.100 |
| Subnetzmaske | 255.255.255.0 |
| Gateway      | 192.168.1.1   |
| DHCP         | deaktiviert   |

## LOGIN

Geben Sie auf der Anmeldeseite der Browseroberfläche den Benutzernamen (Username) und das zugehörige Passwort (Password) ein, wobei das werkseitig eingestellte Passwort von der aktuellen im N8000 installierten Firmware-Version abhängt (wie in der Tabelle unten aufgelistet). Es kann immer nur ein Benutzer auf die Browseroberfläche des N8000 zugreifen.

| Parameter    |                       | Wert   |
|--------------|-----------------------|--------|
| Benutzername |                       | netmax |
| Passwort     | Firmware < V0.17.0a1  | nmuser |
|              | firmware >= V0.17.0a1 | netmax |

| Login                    |                         |
|--------------------------|-------------------------|
| Userna<br>Passw<br>Login | ne: netmax<br>d: ****** |
|                          | WEBSERVER.              |
| Done                     |                         |

Nach Eingabe der korrekten Anmeldeinformationen und Klicken auf den Button "Login" erscheint das Hauptfenster "System Settings" mit den Systemeinstellungen. Wenn Sie versuchen, sich anzumelden, wenn die Browseroberfläche bereits von einem anderen Benutzer verwendet wird, erscheint die in der folgenden Abbildung gezeigte Warnmeldung. Wenn Sie die Anmeldung zu diesem Zeitpunkt abschließen, wird der andere Benutzer von der aktiven Sitzung ausgeschlossen (abgemeldet).

| Login failed because another login session is active!<br>If you forgot to log out, you have to close the active session to be able to log in again.<br>Warning: Logging in to the active session logs out any other user!<br>Close other session to be able to login<br>Username: netmax<br>Password: network |
|----------------------------------------------------------------------------------------------------|
| goahead WEBSERVER                                                                                                    |

## SYSTEM SETTINGS

Die Browseroberfläche des N8000 gliedert sich in drei große Fenster: "System Settings", "Task Manager" und "Administration". Die Menüeinträge des Fensters "System Settings" sind in der folgenden Tabelle aufgelistet:

| Menüeintrag      | Beschreibung                                                                                   |  |
|------------------|------------------------------------------------------------------------------------------------|--|
| Network Setup    | Einstellungen für die Netzwerkkonfiguration des Ethernet-Port                                  |  |
| Clock Setup      | Einstellungen für Datum/Uhrzeit und automatische Umstellung<br>von Sommer-/Winterzeit          |  |
| Error Management | Fehlerstatus des N8000 und Konfiguration von Fehlertypen                                       |  |
| Heartbeat Timer  | Heartbeat-Timer aktivieren und deaktivieren                                                    |  |
| RS-232 Setup     | Konfiguration der zwei RS-232 Ports                                                            |  |
| Event Logging    | Auswahl der Ereignistypen, die im Ereignisprotokoll (Event Log)<br>protokolliert werden sollen |  |

### Network Setup

Über das Fenster "Network Setup" kann der Ethernet-Port des N8000 konfiguriert werden.

| System Settings  | Task Manager Administration Logout                                                                                                    |
|------------------|----------------------------------------------------------------------------------------------------|
| Network Setup    | Network Setup                                                                                                    |
| Clock Setup      | MAC Address: 00:08:30:80:00:0F                                                                                                    |
| Error Management |                                                                                                    |
| Heartbeat Timer  | TCP/IP Parameters                                                                                                    |
| Remote Devices   | C Get IP address from DLICR conter                                                                                                    |
| RS-232 Setup     | IP Address IDI 30 3 223                                                                                                    |
| Event Logging    | Network Mask         255         255         248         0           Osteway IP Address:         10         30         0         6           Save Settings         Cancel Settings         0         6 |
|                  | Retresh Page                                                                                                    |
| Fertin           |                                                                                                    |

Die folgende Tabelle enthält die Standardnetzwerkkonfiguration des N8000:

| Parameter    | Wert          |
|--------------|---------------|
| IP-Adresse   | 192.168.1.100 |
| Subnetzmaske | 255.255.255.0 |
| Gateway      | 192.168.1.1   |
| DHCP         | deaktiviert   |

## **Clock Setup**

Über die Seite "Clock Setup" können Datum und Uhrzeit der Systemuhr des N8000 eingestellt werden. Wird die automatische Umstellung der Sommer-/Winterzeit aktiviert, müssen die beiden Termine für die Umstellung eingegeben werden. Bei Aktivierung der automatischen Umstellung auf Sommer-/Winterzeit wird die momentane Uhrzeit entsprechend dem aktuellen Datum und den festgelegten Umstellungsterminen angepasst bzw. beibehalten.

HINWEIS: Die mitteleuropäische Sommerzeit beginnt am letzten Sonntag im März. Zu diesem Zeitpunkt wird die Uhrzeit um eine Stunde von 2:00 Uhr auf 3:00 Uhr vorgestellt. Die Sommerzeit endet jeweils am letzten Sonntag im Oktober um 3:00 Uhr mitteleuropäischer Sommerzeit. Die Uhrzeit wird dann um eine Stunde von 3:00 Uhr auf 2:00 Uhr zurückgestellt.

#### IRIS-Net

| System Settings         Task Manager         Administration         Logout           Network Setup         Clock Setup                                                                               |                                                                                                    |
|----------------------------------------------------------------------------------------------------|----------------------------------------------------------------------------------------------------|
| Network Setup     Set Clock       Error Management     Set Clock       Heartbeat Timer     Date:     2006 •       Remote Devices     Time:     12 •     : 05 •       Event Logging     Save Settings | Adjust Daylight Saving Time (DST)   Enable DST clock adjustment  Adjustment time: 02 Y : 00 Y  Adjustment amount: 01 Y : 00 Y  Adjust to DST: (move clock forward)  Adjust to Normal Time: (move clock back)  Control of the second second secon |

Refresh Page

#### Fertig

| Element                                    | Beschreibung                                                                                                    |
|--------------------------------------------|----------------------------------------------------------------------------------------------------|
| Adjustment time                            | Gibt an, zu welcher Uhrzeit die Uhr bei Beginn der Sommerzeit<br>vorgestellt wird. Bei Beginn der Winterzeit wird die Uhr auf diese<br>Uhrzeit zurückgestellt.                                 |
| Adjustment amount                          | Bei Umstellung der Sommer-/Winterzeit wird die Uhr um diese<br>Zeitspanne vor-/zurückgestellt.                                                                                                 |
| Adjust to DST (move<br>clock forward)      | An diesem Tag erfolgt zur angegebenen Uhrzeit die automatische<br>Umstellung der Systemuhr von Winterzeit auf Sommerzeit um die<br>angegebene Zeitspanne.                                      |
| Adjust to Normal Time<br>(move clock back) | Gibt das Datum an, an dem die automatische Umstellung von<br>Sommerzeit auf Winterzeit erfolgt. Dabei wird die Zeit um die<br>angegebene Zeitspanne auf die angegebene Uhrzeit zurückgestellt. |

## Error Management

Die Seite "Error Management" zeigt eine aktuelle Übersicht über alle Fehlertypen des NetMax N8000. Für jeden einzelnen Fehlertyp wird der aktuelle Status angezeigt. Es können die Optionen "On" and "Hold" festgelegt werden.

| Optio<br>n | Beschreibung                                                                                                    |
|------------|----------------------------------------------------------------------------------------------------|
| On         | Die FAULT-LED auf der Vorderseite des N8000 (siehe auch "Collected Error State")<br>zeigt das Auftreten von Fehlern an, für die die Option "On" ausgewählt wurde.<br>Darüber hinaus werden alle Fehler mit Datums- und Zeitstempel versehen und in der<br>Protokolldatei des N8000 gespeichert. |
| Halten     | Das Auftreten eines Fehlers, für den die Option "Hold" eingestellt ist, wird auch dann<br>noch angezeigt, wenn der Fehler nicht mehr vorhanden ist. Mit dieser Option können<br>insbesondere sporadisch auftretende Fehler in Netzwerken erkannt werden.                                        |

### **Master Fault**

| System Settings  | Task Manager Administration Logout                         |
|------------------|------------------------------------------------------------|
| etwork Setup     | Error Management                                           |
| Clock Setup      | Master Fault Audio Interface Faults CAN Interface Fault    |
| Error Management | Error Detection On Hold                                    |
| Heartbeat Timer  | Collected Error State                                      |
| RS-232 Setup     | Select the faults which cause a general fault<br>condition |
| Felnet Setup     | Audio Processing                                           |
| Event Logging    | Remote Amplifiers                                          |
|                  | Audionet 🔍 🗌 🔲                                             |
|                  | DPM 4000                                                   |
|                  | CAN Bus                                                    |
|                  | Slave Device 🔍 🗌 🗐                                         |
|                  | User Fault 🔍 🗌 🗐                                           |
|                  | Heartbeat from Master                                      |
|                  | AD Converter 🔍 🔲 📄                                         |
|                  | Supply Voltage                                             |
|                  | GPI 🔮 🗖                                                    |
|                  | RS-232 Ports 🔮 🔽                                           |
|                  | Memory/Data 🔍 🔽 🗌                                          |
|                  | Device Configuration                                       |
|                  | Input Supervision (PLT)                                    |
|                  | Temperature 🔮 📄                                            |
|                  | Watchdog 🥥 🗍                                               |
|                  | Save Settings Clear Faults                                 |

| Fehler                   | Beschreibung                                                                                             |
|--------------------------|----------------------------------------------------------------------------------------------------|
| Collected Error<br>State | Die FAULT-LED auf der Vorderseite des N8000 leuchtet beim Auftreten dieses Fehlers auf.                  |
| Audio Processing         | Allgemeiner DSP-Fehler. Weitere Informationen finden Sie in der Tabelle<br>"DSP Faults".                 |
| Remote Amplifiers        | Allgemeiner Fehler des Remote-Verstärkers. Weitere Informationen finden Sie in der Tabelle "RCM Faults". |
| Audionet                 | Fehler im Audionet-System (CM-1, DM-1, OM-1)                                                             |
| DPM 4000                 | Auf den an die RS-232-Ports angeschlossenen DPM 4000 kann nicht<br>zugegriffen werden.                   |
| CAN Bus                  | Allgemeiner CAN-Bus-Fehler. Weitere Informationen finden Sie in der<br>Tabelle "RCM Faults".             |
| Slave Devices            | Ein Remotegerät meldet einen Fehler oder ist nicht mehr erreichbar.                                      |
| User Fault               | Der Fehlercode von mindestens einem Benutzerfehler wurde ungleich 0<br>gesetzt.                          |
| Watchdog from<br>Master  | Das Zeitlimit des Heartbeat-Timers wurde überschritten.                                                  |
| AD Converter             | Fehlfunktion im A/D-Wandler der Steuerungseingänge (GPI)                                                 |
| Supply Voltages          | Fehler in der internen Stromversorgung des N8000                                                         |
| GPI                      | Die Eingangsspannung an einem Steuerungseingang (GPI) ist zu niedrig/<br>hoch.                           |
| RS-232 Ports             | Ein an den RS-232-Port angeschlossenes Gerät weist eine Fehlfunktion auf.                                |

| Configuration<br>Data Fault | Datenfehler im Speicher/in der Konfiguration. Weitere Informationen finden Sie in den Tabellen "DSP Faults" und "RCM Faults". |
|-----------------------------|----------------------------------------------------------------------------------------------------|
| Hardware<br>Configuration   | Fehler in der Hardware-Konfiguration des N8000. Weitere Informationen finden Sie in der Tabelle "DSP Faults".                 |
| Input Supervision<br>(PLT)  | Fehler bei der Pilottondetektion                                                                                              |
| Temperature                 | Temperaturüberschreitung im N8000                                                                                             |

## Audio Interface Faults

| System Settings  | ask Manager Admin             | istr | ation   | Logout                               |       |                         |
|------------------|-------------------------------|------|---------|--------------------------------------|-------|-------------------------|
| Network Setup    | Error Management              |      |         |                                      |       |                         |
| Clock Setup      | Master Fault Aud              | io I | nterf   | ce Faults CAN In                     | terfa | ace F                   |
| Error Management | France Detention              |      | 0.      | Faces Detection                      | _     | 0.                      |
| Heartbeat Timer  | Boot                          |      | on<br>V | HW Config Slot 1                     |       |                         |
| Remote Devices   | Delay RAM                     | ۲    | ~       | HW Config Slot 2                     | ۲     | 4                       |
| RS-232 Setup     | Watchdog                      |      | •       | HW Config Slot 3                     | ۲     | F                       |
| Event Logging    | Pilot Tone Detection          | ۲    | ☑       | HW Config Slot 4                     |       | ₽                       |
|                  | R/W Base Config               | ۲    | ₽       | HW Config Ext. Slot                  | ۲     | ₽                       |
|                  | R/W Config                    |      | ₽       | HW Config Cobranet                   | ۲     | ₽                       |
|                  | Invalid Config                | ۲    | ~       | Cobranet Interface                   |       | ₽                       |
|                  | R/W Preset                    | ۲    | ☑       | Cobranet Watchdog                    |       | ₽                       |
|                  | Invalid Preset                | ۲    | ~       | Cobranet Sync                        | ۲     | ₽                       |
|                  | Incompatible Preset           | ۲    | ☑       | Cobranet General<br>Cobranet Receive |       | ₽                       |
|                  | OS Memory                     | ۲    | ~       |                                      |       | ₽                       |
|                  |                               |      |         | Cobranet Transmit                    | ۲     | ₽                       |
|                  |                               |      |         | Cobranet Audio Mute                  | ۲     |                         |
|                  |                               |      |         | Cobranet Fatal Error                 | ۲     | $\overline{\mathbf{v}}$ |
|                  | Save Settings<br>Refresh Page |      |         |                                      |       |                         |

| Fehler                  | Beschreibung                                                                                                    |
|-------------------------|----------------------------------------------------------------------------------------------------|
| Boot                    | Das DSP-System kann nicht gestartet werden. Die Audioverarbeitung ist<br>nicht möglich. Weitere Informationen finden Sie in den entsprechenden<br>Einträgen der Protokolldatei.                                |
| Delay RAM               | Im Delay-RAM sind Fehler aufgetreten. Die Audioverarbeitung in den<br>betroffenen Speicherbereichen ist nicht möglich. Weitere Informationen<br>finden Sie in den entsprechenden Einträgen der Protokolldatei. |
| Watchdog                | In einem Prozessor des DSP-Systems ist ein Fehler aufgetreten. Weitere<br>Informationen finden Sie in den entsprechenden Einträgen der<br>Protokolldatei.                                                      |
| Pilot Tone<br>Detection | Mindestens ein Pilottondetektor in der DSP-Konfiguration des N8000<br>empfängt keinen Pilotton.                                                                                                    |
| R/W Base Config         | Beim Lesen oder Schreiben der DSP-Basiskonfiguration ist ein Fehler<br>aufgetreten.                                                                                                    |
| R/W Config              | Beim Lesen oder Schreiben der DSP-Konfiguration ist ein Fehler<br>aufgetreten.                                                                                                    |
| Invalid Config          | Die DSP-Konfiguration ist ungültig und kann nicht verarbeitet werden.                                                                                                    |
| R/W Preset              | Beim Lesen oder Schreiben einer DSP-Voreinstellung (DSP-Preset) ist<br>ein Fehler aufgetreten.                                                                                                    |
| Invalid Preset          | Das DSP-Preset ist ungültig und kann nicht verarbeitet werden.                                                                                                    |
| Incompatible<br>Preset  | Die gewählte DSP-Voreinstellung (DSP-Preset) und aktuelle DSP-<br>Konfiguration sind nicht kompatibel.                                                                                                    |
| OS Memory               | Beim Versuch des N8000-Betriebssystems, auf den Speicher zuzugreifen,<br>ist ein Fehler aufgetreten.                                                                                                    |
| HW Config Slot 1        | Die DSP-Konfiguration des Audiosteckplatzes (Audio Slot) 1 entspricht nicht der tatsächlichen Hardware-Konfiguration.                                                                                          |
| HW Config Slot 2        | Die DSP-Konfiguration des Audiosteckplatzes 2 (Audio Slot 2) entspricht nicht der tatsächlichen Hardware-Konfiguration.                                                                                        |

| HW Config Slot 3        | Die DSP-Konfiguration des Audiosteckplatzes 3 (Audio SLot 3) entspricht nicht der tatsächlichen Hardware-Konfiguration.   |
|-------------------------|----------------------------------------------------------------------------------------------------|
| HW Config Slot 4        | Die DSP-Konfiguration des Audiosteckplatzes 4 (Audiio Slot 4) entspricht nicht der tatsächlichen Hardware-Konfiguration.  |
| HW Config Ext.<br>Slot  | Die DSP-Konfiguration benötigt eine Erweiterungskarte am<br>Erweiterungsport, diese ist jedoch nicht vorhanden.           |
| HW Config<br>Cobranet   | Die DSP-Konfiguration benötigt eine CobraNet-Karte im Steckplatz des<br>Netzwerkmoduls, diese ist jedoch nicht vorhanden. |
| Cobranet<br>Interface   | Bei der Kommunikation mit dem CM-1 Interface ist ein Fehler<br>aufgetreten.                                               |
| Cobranet<br>Watchdog    | Ein Hardware- oder Software-Fehler verursacht ein Zurücksetzen des<br>CM-1.                                               |
| Cobranet Sync           | Das DSP-System kann nicht mit CobraNet synchronisiert werden.                                                             |
| Cobranet General        | Im Modul CM-1 ist ein Systemfehler aufgetreten.                                                                           |
| Cobranet Receive        | Beim Empfangen von Daten aus dem CobraNet ist ein Fehler<br>aufgetreten.                                                  |
| Cobranet Transmit       | Beim Senden von Daten über das CobraNet ist ein Fehler aufgetreten.                                                       |
| Cobranet Audio<br>Mute  | Die Audioausgabe wurde stummgeschaltet, da eine ordnungsgemäße<br>Übertragung nicht gewährleistet werden konnte.          |
| Cobranet Fatal<br>Error | Im Modul CM-1 ist ein schwerwiegender Fehler aufgetreten.                                                                 |

# **CAN Interface Faults**

| Network Setup Erro<br>Clock Setup Ma:<br>Error Management CAN<br>Remote Devices CAN | r Management<br>ster Fault Audio Inter<br>Error Detection | ace  | Fault | <br>    |           |      | <br> |  |
|-------------------------------------------------------------------------------------|-----------------------------------------------------------|------|-------|---------|-----------|------|------|--|
| Clock Setup Ma:<br>Error Management CA<br>Heartbeat Timer CA<br>Remote Devices CA   | ster Fault Audio Interi<br>Error Detection                | face | Fault |         |           |      |      |  |
| Error Management<br>Heartbeat Timer<br>Remote Devices                               | Error Detection                                           |      |       | CAN Int | erface Fa | ults |      |  |
| Heartbeat Timer CAU<br>Remote Devices CAU                                           | N Failure                                                 |      | On    |         |           |      |      |  |
| Remote Devices CAI                                                                  |                                                           | ۲    | ◄     |         |           |      |      |  |
|                                                                                     | N Bus OFF                                                 | ۲    | ₽     |         |           |      |      |  |
| RS-232 Setup CA                                                                     | N Bus Passive                                             | ۹    | Г     |         |           |      |      |  |
| Event Longing Rei                                                                   | mote Amplifier Configuration                              | ۹    | Г     |         |           |      |      |  |
| Rei                                                                                 | mote Amplifier Fault                                      | ۲    | 7     |         |           |      |      |  |
| Col                                                                                 | nfig File Fault                                           | ۲    | Г     |         |           |      |      |  |
| Re                                                                                  | resh Page                                                 |      |       |         |           |      |      |  |

| Fehler          | Beschreibung                                                                 |
|-----------------|------------------------------------------------------------------------------|
| CAN Failure     | Der CAN-Selbsttest war nicht erfolgreich. Der CAN-Bus<br>funktioniert nicht. |
| CAN Bus OFF     | Der CAN-Bus befindet sich im deaktivierten Zustand.                          |
| CAN Bus Passive | Der CAN-Bus befindet sich im Modus "Passive".                                |

| Remote Amplifier<br>Configuration | Die Konfiguration des RCM entspricht nicht den tatsächlich angeschlossenen RCMs. |
|-----------------------------------|----------------------------------------------------------------------------------|
| Remote Amplifier Fault            | Für mindestens einen RCM wurde ein Collected Error festgelegt.                   |
| Config File Fault                 | Beim Lesen der Konfigurationsdatei ist ein Fehler aufgetreten.                   |

## **Heartbeat Timer**

Wird der Heartbeat-Timer eines N8000 (nachfolgend als "N8000-Slave" bezeichnet) aktiviert, muss dieser von einem anderen N8000 (nachfolgend als "N8000-Master" bezeichnet) überwacht werden. Hierfür muss beim N8000-Master der N8000-Slave in die Liste der "Remote Devices" eingetragen werden, damit der N8000-Master regelmäßig eine Anfrage über das Ethernet sendet, die vom N8000-Slave beantwortet werden muss. Bleibt die regelmäßige Anfrage aus, wird dies beim N8000-Slave als ein "Heartbeat Fault" signalisiert, der N8000-Server hingegen zeigt einen "Remote N8000 Fault" an.

| System Settings                     | Task Manager Administration Logout                                            |  |
|-------------------------------------|-------------------------------------------------------------------------------|--|
| Network Setup                       | Hearbeat Timer                                                                |  |
| Clock Setup                         | If the heartbeat timer is enabled the N8000 must be periodically              |  |
| Error Management<br>Heartbeat Timer | supervised by a master N8000 device, otherwise a heartbeat fault is signaled. |  |
| Remote Devices                      | Enable Heartbeat Timer                                                        |  |
| RS232 Setup<br>Event Logging        | Save Settings                                                                 |  |
|                                     | Refresh Page                                                                  |  |
| Done                                |                                                                               |  |

### RS-232 Setup

Die beiden RS-232-Ports des N8000 können zur Überwachung anderer Geräte, zur Ein- und Ausgabe von Befehlen und zum Anschluss eines ProMatrix/ProAnnounce DPM 4000 verwendet werden.

HINWEIS: Der gleichzeitige Betrieb der beiden RS-232-Ports als "Command parser" und "DPM4000 Interface" ist nicht möglich.

| System Settings                                                                                                    | Task Manager Administration Logout                                                                                                    |
|----------------------------------------------------------------------------------------------------|----------------------------------------------------------------------------------------------------|
| Network Setup         Clock Setup         Error Management         Heartbeat Timer         Remote Devices         RS232 Setup         Event Logging | RS232 Setup         Port 1 Configuration         © None         © Error check of connected device         Configure         © Command parser         © DPM4000 Interface         Configure         Save Settings |
| Done                                                                                                    |                                                                                                    |

Wird für eine der beiden RS-232-Ports die Konfiguration "Error check of connected device" gewählt kann über den zugehörigen Button "Configure" das Fenster "Error Check Parameters" geöffnet werden. Hier können das Übertragungsverfahren der Schnittstelle und die Abfrageparameter eingestellt werden.

| 😻 http://10.30.56.176 - RS232 Error check parameters - Mozilla Firefox 📃                                                                   | <u> </u> |
|----------------------------------------------------------------------------------------------------|----------|
| Port 1 Error Check Parameters                                                                                                    |          |
| An external device on this port can periodically be polled to verify if it is working. Please the parameters for the error check function. | setup    |
| Descriptive Name: DEFAULT                                                                                                    |          |
| Interface Parameters                                                                                                    |          |
| Baudrate/Databits/Parity/Stopbits: 19200 💌 8 💌 N 💌 1 💌                                                                                     |          |
| Handshake: © None C Xon/Xoff                                                                                                    |          |
| Error Check Parameters                                                                                                    |          |
| Request String: CHECK                                                                                                    |          |
| Repeat Interval (in s): 5                                                                                                    |          |
| OK String: OK                                                                                                    |          |
| Fail String: FAIL                                                                                                    |          |
| OK Timeout (in s): 1                                                                                                    |          |
| Save Settings   Cancel                                                                                                    |          |
|                                                                                                    |          |
|                                                                                                    |          |
| -                                                                                                    |          |
| Done                                                                                                    | 11.      |

Wird für eine der beiden RS-232-Ports die Konfiguration "DPM4000 Interface" gewählt kann über den zugehörigen Button "Configure" das Fenster "DPM4000 Parameters" geöffnet werden. Durch die Anbindung des N8000 an einen ProMatrix/ProAnnounce DPM 4000 ist es möglich, vom DPM 4000 aus Nodes (Knotenpunkte) in der Paging-Matrix des N8000 zu setzen. Pro N8000 können maximal vier Rufeingänge definiert werden.

| M 4000 Parame               | ters                           |                   |                   |
|-----------------------------|--------------------------------|-------------------|-------------------|
| ify the parameters for a DF | M 4000 controller on the seria | l port.           |                   |
| DPM Interface 1             | DPM Interface 2                | DPM Interface 3   | DPM Interface 4   |
| Zone Offset: 0              | Zone Offset: 0                 | Zone Offset 0     | Zone Offset: 0    |
| Zone Width: 1               | Zone Width: 1                  | Zone Width: 1     | Zone Width: 1     |
| Object ID: 4120             | Object ID: 4120                | Object ID: 4120   | Object ID: 4120   |
| Matrix Input 1              | Matrix Input<br>Line:          | Matrix Input      | Matrix Input      |
| Matrix Rows: 2              | Matrix Rows: 2                 | Matrix Rows: 2    | Matrix Rows: 2    |
| Matrix Columns: 2           | Matrix Columns: 2              | Matrix Columns: 2 | Matrix Columns: 0 |
| Signal:                     | Signal:                        | Signal:           | Signal:           |
| Alarm                       | Alarm                          | Alarm             | ☐ Alarm           |
| Chime                       | Chime                          | Chime             | Chime             |
| Message                     | Message                        | Message           | Message           |
| Paging1                     | Paging1                        | Paging1           | Paging1           |
| Paging2                     | Paging2                        | Paging2           | Paging2           |
| Paging3                     | Paging3                        | Paging3           | Paging3           |
| Paging4                     | Paging4                        | Paging4           | Paging4           |
| E BProg                     | F BProg                        | E BProg           | F BProg           |
|                             |                                |                   |                   |

| Element                                                                        | Beschreibung                                                                                                    |
|--------------------------------------------------------------------------------|----------------------------------------------------------------------------------------------------|
| Zone Offset:                                                                   | Mit "Zone Offset" wird festgelegt, mit welcher DPM 4000-Rufzone die<br>Paging-Matrix in der jeweiligen Matrixzeile beginnt. Da es maximal 100<br>Rufzonen gibt, muss der eingegebene Wert zwischen 1 und 100 liegen.                                                                                                    |
| Zone Width:                                                                    | Mit "Zone Width" wird festgelegt, auf wie viele aufeinander folgende Nodes<br>(Knotenpunkte) der entsprechenden Matrixzeile der DPM 4000 zugreifen<br>kann. DPM 4000-Rufzonen, die von einer Paging-Matrix bedient werden,<br>müssen fortlaufend nummeriert sein. Da eine Zeile einer Prioritätsmatrix<br>höchstens 32 Nodes (Knotenpunkte) enthalten kann muss der eingegebene<br>Wert zwischen 1 und 32 liegen.                    |
| Object ID:                                                                     | Mit "Object ID" wird angegeben, auf welches DSP-Objekt des N8000<br>zugegriffen werden soll. Sie ist für alle Rufeingänge innerhalb einer einzelnen<br>Paging-Matrix gleich. Bei Verwendung verschiedener Matrizen muss die<br>Objekt-ID jedoch für jede Matrix unterschiedlich sein. Sie finden die Objekt-<br>ID unter "Modify Properties" > "DSP. Priority Matrix_x.Connect Paging Line<br>OID" des DSP-Blocks "Priority Matrix". |
| Matrix Input 1                                                                 | Über diesen Parameter wird festgelegt, welcher Eingang der Paging-Matrix,<br>also welche Zeile der Matrix, als Rufeingang verwendet werden soll. Da eine<br>Prioritätsmatrix höchstens 32 Zeilenbesitzen kann, muss der eingegebene<br>Wert zwischen 1 und 32 liegen.                                                                                                    |
| Matrix Rows: 2                                                                 | Geben Sie die Zeilenanzahl für die Prioritätsmatrix an.                                                                                                    |
| Matrix Columns: 2                                                              | Geben Sie die Spaltenanzahl für die Prioritätsmatrix an.                                                                                                    |
| Signal:<br>Alarm<br>Chime<br>Paging1<br>Paging2<br>Paging3<br>Paging4<br>BProg | Mit diesem Parameter wird festgelegt, auf welche Audiosignale (DPM 4000<br>intern und extern) der jeweilige Eingang der Paging-Matrix reagieren soll.                                                                                                    |

## **Telnet-Setup**

Die Seite "Telnet Setup" ermöglicht die Aktivierung der Telnet-Verbindung des Geräts. Aktivieren Sie die Kontrollbox "Accept Telnet Connections", um die Telnet-Verbindung zu aktivieren. Klicken Sie anschließend auf "Save Settings".

| Datei Bearbeiten Ansich | nt <u>C</u> hronik <u>L</u> esezeichen E <u>x</u> tras <u>H</u> ilfe |                                                                   |
|-------------------------|----------------------------------------------------------------------|-------------------------------------------------------------------|
| NetMax Telnet Setup     | × +                                                                  |                                                                   |
| 🗲 🛞 10.30.3.179/telne   | etsetup.asp?sid=563b40d3 🔍 🧟                                         | 🔍 Suchen 🕹 🏠 🏠 🛍 🍕 🖛 🦼                                            |
| 🔊 Most Visited 📵 BGN -  | - Bosch Intranet 💢 R&D Handbuch 🎬 POLARION                           | 💴 ENG4.1 NAS 🛞 GitLab @ heise online - Π-News 🗌 Stash 🗍 Jenkins 👒 |
|                         |                                                                      | N8000 SYSTEM CONTROLLER                                           |
| NETWORKE                | D MATRIX SYSTEM                                                      | NetMax1 / 10.30.3.179                                             |
| System Settings T       | ask Manager Administration Logout                                    |                                                                   |
| Network Setup           | Telnet Setup                                                         |                                                                   |
| Clock Setup             | Accept Telnet Connections                                            |                                                                   |
| Error Management        |                                                                      |                                                                   |
| Heartbeat Timer         | Save Settings                                                        |                                                                   |
| RS-232 Setup            | Note: To apply changes, please reboot the device.                    |                                                                   |
| Telnet Setup            |                                                                      |                                                                   |
| Event Logging           | Refresh Page                                                         |                                                                   |
|                         |                                                                      |                                                                   |
|                         |                                                                      |                                                                   |
|                         |                                                                      |                                                                   |
|                         |                                                                      |                                                                   |
|                         |                                                                      |                                                                   |
|                         |                                                                      |                                                                   |
|                         |                                                                      |                                                                   |
|                         |                                                                      |                                                                   |
|                         |                                                                      |                                                                   |

Das Dialogfeld "Set Telnet Password" wird angezeigt. Geben Sie ein Passwort ein und klicken Sie auf "Set Password".

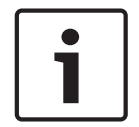

## Hinweis!

Eine Mindest-Passwortlänge von acht Zeichen wird dringend empfohlen.

| 🥹 Neti     | Max Telnet Setup - Mozil           | la Firefox           | - • ×   |
|------------|------------------------------------|----------------------|---------|
| 3 10       | 30.3.179/telnetpassword            | asp?sid=563b40d3     |         |
| Set        | Telnet Password                    |                      |         |
| The<br>cha | password has to be con<br>racters. | mposed of 5-12 alpha | numeric |
| Tel        | net Password:                      | secret               |         |
| Se         | t Password                         |                      |         |
|            |                                    |                      |         |
|            |                                    |                      |         |
|            |                                    |                      |         |

Nach einem Reboot des Geräts können Sie eine Verbindung über Telnet herstellen.

### **Event Logging**

Über die Seite "Event Logging" kann festgelegt werden, welche Ereignistypen in die Protokolldatei geschrieben werden.

- Probleme (Fehler), die im NetMax System aufgetreten sind, und
- Meldungen über den Systemstatus oder Zustandsänderungen gelten als Ereignisse.
   Ereignisarten können auf zweierlei Weise ausgewählt werden: zum einen können
   Ereignisse nach "Event Levels", also dem Schweregrad der Ereignisse gewählt werden,
   zum anderen nach "Event Facilities", womit spezifische Systemteile des N8000 gemeint
   sind.

| System Settings                                                                                                    | s Task Manager Administration Logout                             |                                                                                                    |                                                                                                    |  |
|----------------------------------------------------------------------------------------------------|------------------------------------------------------------------|----------------------------------------------------------------------------------------------------|----------------------------------------------------------------------------------------------------|--|
| Network Setup                                                                                                    | Event Logging                                                    |                                                                                                    |                                                                                                    |  |
| Network Setup         Clock Setup         Error Management         Heartbeat Timer         Remote Devices         RS-232 Setup         Event Logging | Event Levels  Fatal Errors  K Errors  Warnings Infos Debug Infos | Event Facilities          Macros         User Fault         Heartbeat         VCC         RS-232         DSP         CobraNet | <ul> <li>Master Fault</li> <li>Remote Control</li> <li>ADC</li> <li>GPI</li> <li>NetMax Local</li> <li>Remote Amplifier</li> <li>DPM</li> </ul> |  |
|                                                                                                    | Save Settings                                                    | CAN Hardware Configuration NCP Communication Web Server View Log                                                              | <ul> <li>Configuration Data</li> <li>Pilot Tone Detection</li> <li>Parser</li> <li>Wallstation</li> </ul>                                       |  |
|                                                                                                    | Refresh                                                          |                                                                                                    |                                                                                                    |  |
| Fertig                                                                                                    |                                                                  |                                                                                                    |                                                                                                    |  |

## **Event Levels**

| Element      | Beschreibung                                                                           |
|--------------|----------------------------------------------------------------------------------------|
| Fatal Errors | Schwerwiegende Fehler des Betriebssystems, die zu einem<br>Systemabsturz führen können |
| Fehler       | Fehler auf Anwendungsebene                                                             |
| Warnings     | Warnungen                                                                              |
| Infos        | Informationen                                                                          |
| Debug Infos  | Detaillierte Informationen zur Fehlerbehebung                                          |

## **Event Facilities**

| Element    | Beschreibung                                                 |
|------------|--------------------------------------------------------------|
| Macros     | Informationen zum Aufruf eines Makros durch den Task Manager |
| User Fault | Informationen zu Änderungen des Fehlercodes von User Faults  |

| Heartbeat              | Informationen zum Heartbeat-Timer                          |
|------------------------|------------------------------------------------------------|
| VCC                    | Informationen über interne Versorgungsspannungen           |
| RS-232                 | Informationen zum RS-232-Port                              |
| DSP                    | DSP-Systeminformationen                                    |
| CobraNet               | CobraNet-Systeminformationen                               |
| CAN                    | Informationen über die CAN-Schnittstelle                   |
| Hardware Configuration | Informationen zur Hardware-Konfiguration                   |
| NCP Communication      | Informationen zum NCP-Protokoll                            |
| Web Server             | Informationen zum Webserver                                |
| Master Fault           | Informationen zu Änderungen des Master Faults              |
| Remote Control         | Informationen zu RCM                                       |
| ADC                    | Informationen zum A/D-Wandler                              |
| GPI                    | Informationen zum Control Port (General Purpose Interface) |
| NetMax Local           | Informationen über lokale Ereignisse im N8000              |
| Remote Amplifier       | Informationen über die Überwachung von Remote-Verstärkern  |
| DPM                    | Informationen zur ProMatrix-Anwendung                      |
| Configuration Data     | Informationen zu Konfigurationsdaten                       |
| Pilot Tone Detection   | Informationen zur Pilottondetektion                        |
| Parser                 | Informationen zum ASCII-Steuerungsprotokoll                |
| Wall station           | Informationen zu angeschlossenen Wandbedienpanels          |

Im Fenster "Event Log" (Ereignisprotokoll) werden die Ereignisse in chronologischer Reihenfolge einschließlich Datums- und Zeitstempel aufgelistet.

| ve     | nt Log                                  | stem Log - Plozin |          |                                             |  |
|--------|-----------------------------------------|-------------------|----------|---------------------------------------------|--|
| Refr   | esh Page Clear Log                      |                   |          |                                             |  |
| g co   | ntains 56 entries (1992 enti            | ies free) from    |          |                                             |  |
| 5/10/: | 2006 12:37:41 - 02/11/2006              | 11:57:18          |          |                                             |  |
| r      | Timestamp                               | Туре              | Facility | Message                                     |  |
| 8      | 02/11/2006 11:57:18                     | INFO              | DSP      | DSP-System booted up successful (cycles: 1) |  |
| 5      | 02/11/2006 11:57:18                     | INFO              | DSP      | Main-DSP in slot 8 detected                 |  |
| 4      | 02/11/2006 11:57:17                     | INFO              | DSP      | Main-DSP in slot 5 detected                 |  |
| 3      | 02/11/2006 11:57:17                     | INFO              | DSP      | DI-Board in slot 3 detected                 |  |
| 2      | 02/11/2006 11:57:17                     | INFO              | DSP      | AO-Board in slot 2 detected                 |  |
| 1      | 02/11/2006 11:57:16                     | INFO              | DSP      | Al-Board in slot 1 detected                 |  |
| 0      | 02/11/2006 11:57:16                     | WARNING           | CAN      | CAN Bus Passive                             |  |
| 9      | 02/11/2006 11:57:16                     | INFO              | CAN      | CAN Bus started, Baudrate = 500 kBaud       |  |
| 8      | 02/11/2006 11:57:15                     | INFO              | CN       | no CM-1 detected                            |  |
| 7      | 02/11/2006 11:57:15                     | INFO              | WEBS     | Process started (v1.1.0)                    |  |
| 6      | 02/11/2006 11:57:15                     | INFO              | NCP      | Process started (v1.1.1)                    |  |
| 5      | 02/11/2006 11:57:14                     | INFO              | CAN      | Process started (v1.1.3)                    |  |
| 4      | 02/11/2006 11:57:14                     | INFO              | DSP      | Process started (v1.7.2 (Oct 31 2006)       |  |
| 3      | 02/11/2006 11:57:14                     | INFO              | NML      | starting process webs, NCP PID 9            |  |
| 2      | 02/11/2006 11:57:13                     | INFO              | NML      | starting process ncp_hnd, NCP PID 7         |  |
| 1      | 02/11/2006 11:57:13                     | INFO              | NML      | starting process rcm_hnd, NCP PID 6         |  |
|        | 000000000000000000000000000000000000000 | 11/20             | LIMI.    | stading presses day, and NCD DID 2          |  |

| Element      | Beschreibung                                                                         |
|--------------|--------------------------------------------------------------------------------------|
| Refresh Page | Aktualisiert das Ereignisprotokoll (Event Log) des N8000.                            |
| Clear Log    | Das gesamte, derzeit im N8000 vorhandene Ereignisprotokoll (Event Log)wird gelöscht. |

| Nr        | Die Einträge im Ereignisprotokoll (Event Log) werden in aufsteigender<br>Reihenfolge durchnummeriert.                                                                                                    |
|-----------|----------------------------------------------------------------------------------------------------|
| Timestamp | Zeigt Datum und Uhrzeit des Ereignisses an.                                                                                                    |
| Туре      | Zeigt den Schweregrad eines Ereignisses an. Das Ereignisprotokoll (Event Log)<br>enthält nur Einträge, für die auf der Seite "Event Logging" eine Option unter<br>"Event Levels" gewählt wurde.              |
| Facility  | Zeigt das Teilsystem für das betroffene Ereignis an. Das Ereignisprotokoll (Event<br>Log) enthält nur Einträge, für die auf der Seite "Event Logging" eine Option unter<br>"Event Facilities" gewählt wurde. |
| Message   | Enthält eine Beschreibung eines Ereignisses.                                                                                                    |

## TASK MANAGER

Die Browseroberfläche des N8000 gliedert sich in drei große Fenster: "System Settings", "Task Manager" und "Administration". Die Menüeinträge im Fenster "Task Manager" sind in der folgenden Tabelle aufgelistet:

| Menüeintrag    | Beschreibung                                |
|----------------|---------------------------------------------|
| Main Setup     | Task Manager aktivieren/deaktivieren        |
| Conditions     | Konfiguration von bis zu 100 Bedingungen    |
| Macros         | Konfiguration von bis zu 100 Makros         |
| Triggers       | Konfiguration von bis zu 100 Triggern       |
| Remote Devices | Konfiguration von bis zu 100 Remote-Geräten |

## Main Setup

Über die Seite "Main Setup" kann der Task Manager des N8000 aktiviert oder deaktiviert werden.

HINWEIS: Bedingungen, Makros und Trigger können nur bearbeitet werden, wenn der Task Manager deaktiviert ist.

| System Settings | Task Manager Administration Logout     |
|-----------------|----------------------------------------|
| Main Setup      | Main Setup                             |
| Conditions      | Main Setup for the N8000 Task Manager. |
| Macros          |                                        |
| Triggers        | Task Manager deactivated!              |
| Remote Devices  |                                        |
|                 | Activate Task Manager                  |

Bei aktiviertem Task Manager sind die Menüs für die Bedingungen, Makros und Trigger ausgeblendet und können daher nicht geändert werden.

| System Settings | Task Manager Administration Logout                                                             |
|-----------------|------------------------------------------------------------------------------------------------|
| Main Setup      | Main Setup                                                                                     |
|                 | Main Setup for the N8000 Task Manager.                                                         |
|                 | Task Manager activated!                                                                        |
|                 | Please deactivate the task manager to be able to configure Triggers,<br>Conditions and Macros. |
|                 | Deactivate Task Manager                                                                        |
| Done            |                                                                                                |

## Conditions

Der N8000 kann bis zu 100 Conditions (Bedingungen) verwalten. Das Ausführen bestimmter Befehle ist von den Bedingungen abhängig. Auszuführende Befehle werden als Makros definiert. Ob eine Bedingung wahr oder falsch ist, hängt vom Typ der Bedingung und den zugehörigen Parametern ab.

| System Settings | Task Manager Adm | inistration Logout         | t          |                    |                |            |
|-----------------|------------------|----------------------------|------------|--------------------|----------------|------------|
| Main Setup      | Conditions Setur | <b>)</b>                   |            |                    |                |            |
| Conditions      | Nr Name          | Condition Type             | Parameters | Nr Name            | Condition Type | Parameters |
| Macros          | 1 -              | NONE                       | Change     | 6 -                | NONE           | Change     |
| Triggers        | 2 -              | NONE<br>Digital Input      | Change     | 7 -                | NONE           | Change     |
|                 | 3 -              | Analog Input               | Change     | 8 -                | NONE           | Change     |
|                 | 4 -              | Master Fault<br>User Fault | Change     | 9 -                | NONE           | Change     |
|                 | 5 -              | Temperature                | Change     | 10 -               | NONE           | Change     |
|                 |                  | Calendar/Time              |            | Next 10 Conditions | 1              |            |
|                 | Refresh Page     | Amplifier Status           |            |                    |                |            |
| Done            |                  |                            |            |                    |                |            |

Der N8000 stellt die folgenden Bedingungstypen zur Verfügung:

- Digital Input
- Analog Input
- Master Fault
- User Fault
- Temperature
- Combined
- Calendar/Time
- Amplifier Status

Im folgenden Abschnitt werden die einzelnen Bedingungstypen und die zugehörigen Parameter beschrieben. Der Name einer Bedingung darf aus maximal 10 Zeichen bestehen. **Digital Input:** Die vier Steuerungseingänge des Control Port können als digitale Eingänge verwendet werden. Falls ein Steuerungseingang nicht mit der Referenzspannung von 10 V verbunden ist, befindet er sich im Status "Low (Open)". Ist ein Steuerungseingang mit der Referenzspannung von 10 V verbunden, befindet er sich im Status "High (Closed)". Die Grenze zwischen den Zuständen "High" und "Low" liegt bei 2,5 V. Die Bedingung hat denselben Status wie der gewählte Steuerungseingang. Beispiel:

Die Abbildung links zeigt die Bedingung "Mute All", die einen Schalter am Steuerungseingang 2 überwacht. Die Bedingung ist wahr solanger der Schließerkontakt geschlossen, also der Steuerungseingang 2 mit 10 Volt verbunden ist.

| Condition         | 1                               |
|-------------------|---------------------------------|
|                   |                                 |
| Condition is true | e if digital input is High/Low. |
| Name:             | MuteAll                         |
| Input Pin:        | CIN1 CIN2 CIN3 CIN4             |
| Level:            | C Low (Open) 💿 High (Closed)    |
| Save Setting      | js Cancel                       |
|                   |                                 |

**Analog Input:** Die Eingangsspannung an einem Steuerungseingang des Control Port kann gemessen und mit oberen und unteren Schwellenwerten (THRESHOLDS) verglichen werden. Die Bedingung verwendet das Ergebnis dieses Vergleichs. Die Bedingung ist wahr (bzw. falsch wenn "Invert Condition" gewählt wird), solange die Eingangsspannung innerhalb des festgelegten Spannungsbereichs liegt.

Beispiel:

Die Abbildung links zeigt die Bedingung "IN2\_OK", die den Spannungspegel am Steuerungseingang 2 überwacht. In diesem Beispiel soll ein Steuerungseingang als digitaler Eingang verwendet werden. Daher liegt nur in den Spannungsbereichen 0 bis 2 V und 8 bis 10 V ein definierter Status vor. Liegt die Eingangsspannung jedoch zwischen 2 Volt und 8 Volt, d. h. in einem für die Verwendung als digitaler Eingang nicht zulässigen Spannungsbereich, ist die Bedingung wahr und zeigt somit einen Fehler an.

| nalog Input         |                                               |
|---------------------|-----------------------------------------------|
| ondition is TRUE/F/ | LSE if analog voltage of input pin changes or |
| petween minimum     | and maximum value.                            |
| Name:               | IN2 OK                                        |
| Input Pin:          | O IN1 € IN2 O IN3 O IN4                       |
| Туре:               | O Voltage change                              |
|                     | Voltage between min/max                       |
| Min. Voltage (V):   | 2                                             |
| Max. Voltage (V):   | 8                                             |
|                     | Invert Condition                              |
| 1                   |                                               |
| Save Settings       | Cancel                                        |

**Master Fault:** Eine Bedingung kann von einem ausgewählten internen N8000-Fehler abhängen. Tritt mindestens einer der gewählten Fehler auf, ist die Bedingung wahr (bzw. falsch wenn "Invert Condition" gewählt wird).

Beispiel:

Die Abbildung links zeigt die Bedingung "Elnterface". Die Bedingung ist wahr, wenn an einer Schnittstelle des N8000 ein Fehler auftritt. Folgende Fehlertypen stehen zur Auswahl: "CobraNet", "CAN Bus", "GPI" und "RS-232-Ports" ausgewählt.

| 🕹 http://10.30.55.151 - Master Fault Condition - Mozilla Firefox                                                                                                    |  |
|----------------------------------------------------------------------------------------------------|--|
| Condition 1                                                                                                    |  |
| Master Fault Condition is TRUE/FALSE if one of the selected faults is set.                                                                                                    |  |
| Name:       EInterface         Faults:       Audio Processing       AD Converter         Remote Amplifiers       Suply Voltages         CobraNet       GPI         DPM 4000       RS-232 Ports         CAN Bus       Configuration Data Fault         Slave Devices       Hardware Configuration         User Fault       Input Supervision (PLT)         Watchdog from Master       Temperature |  |
| Invert Condition                                                                                                    |  |
|                                                                                                    |  |
| Fertig                                                                                                    |  |

**User Fault:** Es kann ein User Fault ausgewählt werden, von dem eine Bedingung abhängt. Tritt der User Fault auf, ist die Bedingung wahr (bzw. falsch wenn "Invert Condition" gewählt wird).

HINWEIS: Ein User Fault tritt auf, wenn der zugehörige Fehlercode nicht gleich 0 ist. Zum Festlegen eines User Faults wird immer das User Fault-Makro verwendet.

Beispiel:

Die Abbildung links zeigt die Bedingung "UserFault2OK". Die Bedingung ist wahr, wenn der User Fault 2 nicht festgelegt wurde, wenn also dessen Fehlercode den Wert 0 besitzt.

| 🐸 http://10.30.56.179 - Userfault Condition - Mozilla F 🖪 💶 🕽             | хI |
|---------------------------------------------------------------------------|----|
| Condition 1                                                               |    |
| User Fault                                                                |    |
| Condition is TRUE/FALSE if error code of selected<br>user fault is not 0. |    |
| Name: UF2_OK                                                              |    |
| User Fault: User Fault 2 💌                                                |    |
| ✓ Invert Condition                                                        |    |
| Save Settings Cancel                                                      |    |
|                                                                           |    |
|                                                                           |    |
| Done                                                                      | // |

Temperature: Die Temperatur im Gehäuse des N8000 Systemcontrollers wird ständig überwacht. Die Bedingung hängt von der Einhaltung oberer und unterer Temperaturgrenzwerte ab. Die Schwellenwerte müssen in °C eingegeben werden. Die Bedingung ist wahr (bzw. falsch wenn "Invert Condition" gewählt wird), solange die tatsächliche Temperatur innerhalb des festgelegten Temperaturbereichs liegt. HINWEIS: Die Umrechnung von Celsius (°C) in Fahrenheit (°F) erfolgt anhand folgender Formel: Grad Celsius =(Grad Fahrenheit – 32) \* 5/9 Beispiel:

Die Abbildung links zeigt die Bedingung "Temp High". Die Bedingung ist wahr, solange die Temperatur über der maximal zulässigen Temperatur von 50 °C liegt.

| Cor         |                                                                               |                                              |
|-------------|-------------------------------------------------------------------------------|----------------------------------------------|
| bet         | ndition is TRUE/FALSE i<br>ween minimum and ma                                | f temperature range is<br>ximum temperature. |
| N<br>M<br>M | lame:<br>lin. Temperature (°C):<br>lax. Temperature (°C):<br>Invert Condition | TempHigh<br>0<br>50                          |
|             | Save Settings Can                                                             | cel                                          |

**Combined:** Diese Bedingung ermöglicht die logische Verknüpfung von bis zu vier anderen Bedingungen. Als logische Operatoren können AND, OR und XOR verwendet werden. Wenn die logische Verknüpfung der gewählten Bedingung wahr ist, ist auch die Bedingung wahr (bzw. falsch wenn "Invert Condition" gewählt wird). Beispiel:

Die Abbildung links zeigt die Bedingung "TpInf\_OK". Die Bedingung ist wahr, wenn weder die Temperatur über den oberen Schwellenwert gestiegen noch ein Fehler an den Schnittstellen des N8000 aufgetreten ist. Hierfür wurden Bedingung 1 "TempHigh" und Bedingung 2 "EInterface" invertiert mit dem logischen Operator AND verknüpft.

**Calendar/Time:** Die Bedingung vergleicht die aktuelle Uhrzeit (laut Systemuhr) mit benutzerdefinierbaren einmaligen oder periodisch wiederkehrenden Zeitspannen. Innerhalb der festgelegten Zeitspanne(n) ist die Bedingung wahr. Beispiel:

Die Abbildung links zeigt die Bedingung "LunchMusic". Die Bedingung ist täglich (außer samstags und sonntags) für jeweils 30 Minuten zur Mittagszeit wahr.

| Calendar / Time                                                                                                | fime settings match                                                                              | ] |
|----------------------------------------------------------------------------------------------------|--------------------------------------------------------------------------------------------------|---|
| Name:                                                                                                    | LunchMusic                                                                                       |   |
| Start Date:<br>Start Time:                                                                                     | 1 • January • 1970 •<br>12 •: 00 • 00 •                                                          |   |
| Stop Date:<br>Stop Time:                                                                                       | 31 •. December •. 2038 •<br>00 •: 00 •: 00 •                                                     |   |
| Time span:<br>Week:Day:Hour:Min:Sec<br>Repeat Interval (Type):<br>Repeat Interval (NUM):<br>Weekday Selection: | 0 : 0 : 0 : 30 : 0<br>every NUM weekday<br>1<br>I Mon IV Tue IV Wed IV Thu<br>IV Fri I Sat I Sun |   |
| Save Settings Can                                                                                              |                                                                                                  |   |

**Amplifier Status:** Die Bedingung hängt vom Status eines Leistungsverstärkers (oder dem identischen Status mehrerer Leistungsverstärkers) ab. Die in der Liste der Verstärker mit "Amplifier X" bezeichneten Verstärker entsprechen hierbei den am CAN-Bus angeschlossenen Remote-Verstärkern mit der CAN-Adresse "X". Befinden sich einer oder alle der gewählten Verstärker im gewählten Status, ist die Bedingung wahr. Beispiel:

Die Abbildung links zeigt die Bedingung "All Amps On". Die Bedingung ist wahr, wenn alle Leistungsverstärker mit den CAN-Adressen 1 bis 4 eingeschaltet sind.

| http://10.30. Condition Amplifier Sta Condition is t | 56.179 - Amplifier St<br><b>n 1</b><br>tus<br>rue if state of one/all :                                                                                                    | atus Condition - Mo<br>selected amplifiers           | matches.                                      |
|------------------------------------------------------|----------------------------------------------------------------------------------------------------|------------------------------------------------------|-----------------------------------------------|
| Name:<br>Amplifiers:                                 | AllAmpsOn<br>Amplifier 1<br>Amplifier 2<br>Amplifier 3<br>Amplifier 4<br>Amplifier 5<br>Amplifier 5<br>Amplifier 7<br>Amplifier 7<br>Amplifier 8<br>Amplifier 9<br>Amplifier 10<br>Amplifier 11<br>Amplifier 12 | Logic: ○ On<br>● All<br>State: ○ Un<br>○ Sta<br>● Po | e Amp<br>Amps<br>connected<br>andby<br>wer On |
| Save Sett                                            | ings Cancel                                                                                                    |                                                      |                                               |

# Macros

Der N8000 kann bis zu 100 Makros verwalten. Makros werden verwendet, um den Status des N8000 oder angeschlossener Remote-Verstärker zu ändern.

| System Settings | Task Manager 🛛 🖡 | Administration Logout                                           |            |                |            |            |
|-----------------|------------------|-----------------------------------------------------------------|------------|----------------|------------|------------|
| Main Setup      | Macros Setup     |                                                                 |            |                |            |            |
| Conditions      | Nr Name          | Масго Туре                                                      | Parameters | Nr Name        | Масго Туре | Parameters |
| Macros          | 1 Amps ON        | Amplifier Power 🔽                                               | Change     | 6 -            | NONE       | Change     |
| Triggers        | 2 -              | NONE                                                            | Change     | 7              | NONE       | Change     |
|                 | 3 -              | NONE<br>Amplifier Power                                         | Change     | 8 -            | NONE       | Change     |
|                 | 4 -              | Set Amplifier Preset                                            | Change     | 9 -            | NONE       | Change     |
|                 | 5 -              | Digital Output<br>Remote Macro                                  | Change     | 10 -           | NONE       | Change     |
|                 |                  | User Fault                                                      |            | Next 10 Macros |            |            |
|                 | Refresh Page     | Sequence<br>Paging Line<br>Save Amplifier Preset<br>Load Preset |            |                |            |            |
| Fertig          |                  | Set Level From GPI<br>Save Preset                               |            |                |            |            |

Der N8000 stellt die folgenden Makros zur Verfügung:

- Amplifier Power
- Set Amplifier Preset
- Digital Output
- Remote Macro

- User Fault
- Sequence
- Paging Line
- Save Amplifier Preset
- Load Preset
- Set Level From GPI
- Save N8000 Preset

**Amplifier Power:** Bei Ausführung dieses Makros werden Leistungsverstärker ein- oder ausgeschaltet. Die in der Liste der Verstärker mit "Amplifier X" bezeichneten Verstärker entsprechen hierbei den am CAN-Bus angeschlossenen Remote-Verstärkern mit der CAN-Adresse "X".

| mplifier Powe | er<br>plifiers with the selected CAN                                                                                                    | l bus |
|---------------|----------------------------------------------------------------------------------------------------|-------|
| Name:         |                                                                                                    |       |
| Power:        | <ul> <li>Switch Off</li> <li>Switch On</li> </ul>                                                                                                    |       |
| Amplifiers:   | Amplifier 1<br>Amplifier 2<br>Amplifier 3<br>Amplifier 4<br>Amplifier 5<br>Amplifier 6<br>Amplifier 7<br>Amplifier 7<br>Amplifier 8<br>Amplifier 9<br>Amplifier 10<br>Amplifier 11<br>Amplifier 12 |       |

**Set Amplifier Preset:** Bei Ausführung dieses Makros wird das gewählte Preset in den Speicher eines oder mehrerer Leistungsverstärker geladen. Die in der Liste der Verstärker mit "Amplifier X" bezeichneten Verstärker entsprechen hierbei den am CAN-Bus angeschlossenen Remote-Verstärkern mit der CAN-Adresse "X".

| Whttp://10.30.55                    | .8 - Set Amplifier Preset Macro 🖪 💶 🗙                                                                                                    |
|-------------------------------------|----------------------------------------------------------------------------------------------------|
| Set Amplifier Pr                    | reset                                                                                                    |
| The preset of the<br>CAN bus addres | e remote amplfiers with the selected<br>as will be set.                                                                                                    |
| Name:                               | U01                                                                                                    |
| Preset:                             | User Preset 1 💌                                                                                                    |
| Amplifiers:                         | Amplifier 1<br>Amplifier 2<br>Amplifier 3<br>Amplifier 4<br>Amplifier 5<br>Amplifier 6<br>Amplifier 7<br>Amplifier 7<br>Amplifier 8<br>Amplifier 9<br>Amplifier 10<br>Amplifier 11<br>Amplifier 12 |
| Save Setting                        | s Cancel                                                                                                    |
| Done                                |                                                                                                    |

**Digital Output:** Bei Ausführung dieses Makros wird der (digitale) Status eines Steuerungsausgangs des N8000 geändert. Ein Steuerungsausgang kann

- festgelegt (Relaiskontakt geschlossen, d. h. an Erde angeschlossen),
- zurückgesetzt (Relaiskontakt geöffnet) oder
- invertiert werden.

| Whttp://10.30.55.8 - Digital Output Macro - Moze, X                                                          |
|----------------------------------------------------------------------------------------------------|
| Digital Output<br>The specified digital output pin will be                                                   |
| set/reset/toggled.                                                                                           |
| Output:        • OUT2        • OUT3        • OUT4        Action:        • Set        • Reset        • Toggle |
| Save Settings Cancel                                                                                         |
| Done //.                                                                                                    |

**Remote Macro:** Bei Ausführung dieses Makros wird ein frei wählbares Makro auf einem anderen N8000 ausgeführt. Die Definition der N8000 Geräte, die in der Geräteliste angezeigt werden, muss im Fenster "Remote Devices" vorgenommen werden.

| 🐸 http://10.30.55.8 - Remote Macro - Mozilla Fir 🖪 💶 🔲                            | ×  |
|-----------------------------------------------------------------------------------|----|
| Macro 1                                                                           |    |
| Remote Macro                                                                      |    |
| The macro with the specified number will be called on the specified remote N8000. |    |
| Name:                                                                             |    |
| Device: Device 1                                                                  |    |
| Macro: Macro 1                                                                    |    |
| Save Settings Cancel                                                              |    |
| Done                                                                              | 1. |

**User Fault:** Bei Ausführung dieses Makros wird dem ausgewählten User Fault ein beliebiger numerischer Fehlercode zugewiesen.

Hinweis: Fehlercode "0" steht für "kein Fehler".

| 😻 http://10.30.56.176 - Userfault Macro - Moz 🖪 💶 🔉               | <   |
|-------------------------------------------------------------------|-----|
| Macro 1                                                           |     |
| User Fault Macro                                                  |     |
| The specified error code will be set for the selected user fault. |     |
| Name:                                                             |     |
| User Fault: User Fault 1 🔽                                        |     |
| Error Code: 0                                                     |     |
| Save Settings Cancel                                              |     |
| Done                                                              | //. |

**Sequence:** Bei Ausführung dieses Makros werden bis zu fünf Makros nacheinander ausgeführt. Jedes Makro einer Sequenz kann von einer Bedingung abhängen. Bedingungen werden auf der Seite "Conditions" definiert.

| A sequence of macros will be executed. Each macro in<br>the sequence is called if no condition is specified or if<br>the condition is true.<br>Name:<br>Nr Macro Condition<br>1 NONE V NONE V<br>2 NONE V NONE V<br>3 NONE V NONE V<br>4 NONE V NONE V<br>5 NONE V NONE V<br>5 NONE V NONE V<br>5 NONE V NONE V | A sequence of macros will be executed. Each macro in<br>the sequence is called if no condition is specified or if<br>the condition is true.<br>Name:<br>Name:<br>Name:<br>NoNE NONE 2<br>NONE NONE 2<br>NONE NONE 2<br>NONE NONE 2<br>NONE NONE 2<br>Save Settings Cancel                                                                         | lacro      | 1            |         |              |                 |
|----------------------------------------------------------------------------------------------------|----------------------------------------------------------------------------------------------------|------------|--------------|---------|--------------|-----------------|
| Name:         Name:         1       NONE         2       NONE         3       NONE         4       NONE         5       NONE         5       NONE         Save Settings       Cancel                                                                                                    | Name:       Image: Condition is specified of if the condition is true.         Name:       Image: Condition         1       NONE       Image: NONE         2       NONE       Image: NONE         3       NONE       Image: NONE         4       NONE       Image: NONE         5       NONE       Image: NONE         Save Settings       Cancel | A sequen   | ce of macros | will be | e executed.  | Each macro in   |
| Name:         Nr       Macro       Condition         1       NONE       NONE         2       NONE       NONE         3       NONE       NONE         4       NONE       NONE         5       NONE       NONE         Save Settings       Cancel                                                                 | Name:         Nr       Macro       Condition         1       NONE       NONE         2       NONE       NONE         3       NONE       NONE         4       NONE       NONE         5       NONE       NONE         Save Settings       Cancel                                                                                                   | the condit | ion is true. | IT NO C | condition is | specified of it |
| Nr       Macro       Condition         1       NONE       NONE         2       NONE       NONE         3       NONE       NONE         4       NONE       NONE         5       NONE       NONE         Save Settings       Cancel                                                                               | Nr       Macro       Condition         1       NONE       NONE         2       NONE       NONE         3       NONE       NONE         4       NONE       NONE         5       NONE       NONE         Save Settings       Cancel                                                                                                    | Name:      |              |         |              |                 |
| 1       NONE       NONE         2       NONE       NONE         3       NONE       NONE         4       NONE       NONE         5       NONE       NONE         Save Settings       Cancel                                                                                                    | 1 NONE   2 NONE   3 NONE   4 NONE   5 NONE   5 NONE   Save Settings Cancel                                                                                                    | Nr         | Масго        |         | Condition    |                 |
| 2     NONE     NONE       3     NONE     NONE       4     NONE     NONE       5     NONE     NONE       5     NONE     NONE                                                                                                    | 2 NONE   3 NONE   4 NONE   5 NONE   5 NONE   Save Settings Cancel                                                                                                    | 1          | NONE         | •       | NONE         | -               |
| 3     NONE     NONE       4     NONE     NONE       5     NONE     NONE       Save Settings     Cancel                                                                                                    | 3     NONE     NONE       4     NONE     NONE       5     NONE     NONE       Save Settings     Cancel                                                                                                    | 2          | NONE         | •       | NONE         | •               |
| 4     NONE     NONE       5     NONE     NONE       Save Settings     Cancel                                                                                                    | 4     NONE     NONE       5     NONE     NONE       Save Settings     Cancel                                                                                                    | 3          | NONE         | -       | NONE         | •               |
| 5 NONE  NONE Save Settings Cancel                                                                                                    | 5 NONE  NONE Save Settings Cancel                                                                                                    | 4          | NONE         | -       | NONE         | •               |
| Save Settings Cancel                                                                                                    | Save Settings Cancel                                                                                                    | 5          | NONE         | -       | NONE         | •               |
|                                                                                                    |                                                                                                    | Save S     | ettings C    | ance    | I            |                 |

**Paging Line:** Durch die Anbindung des N8000 an einen ProMatrix/ProAnnounce DPM 4000 ist es möglich vom DPM 4000 aus Nodes (Knotenpunkte) in der Paging-Matrix des N8000 zu setzen. Hierfür müssen für dieses Makro die Parameter "Object ID", "Object Index" und "Paging Lines" eingestellt werden.

| 😻 http://10.30.55.8 - Paging Line Macro - Mozilla 🖪 💶                              | ×   |
|------------------------------------------------------------------------------------|-----|
| Macro 1                                                                            |     |
| Paging Line                                                                        |     |
| The paging lines in the DSP matrix will be set.                                    |     |
| Name:                                                                              |     |
| Object ID: 4107                                                                    |     |
| Object Index: 3                                                                    |     |
| Paging Lines: Line1<br>Line2<br>Line3<br>Line4<br>Line5<br>Line6<br>Line7<br>Line8 |     |
| Save Settings Cancel                                                               |     |
| Done                                                                               | //. |

**Save Amplifier Preset:** Die aktuellen Einstellungen der ausgewählten Verstärker werden in einem ausgewählten Benutzer-Preset abgespeichert. Die in der Liste der Verstärker mit "Amplifier X" bezeichneten Verstärker entsprechen hierbei den am CAN-Bus angeschlossenen Remote-Verstärkern mit der CAN-Adresse "X".

| ave Amplifier                    | Preset                                                                                                    |
|----------------------------------|----------------------------------------------------------------------------------------------------|
| he current sett<br>elected CAN b | tings of the remote amplfiers with the<br>ous address will be saved as preset.                                                                                                    |
| Name:                            |                                                                                                    |
| Preset:                          | User Preset 1 💌                                                                                                    |
| Amplifiers:                      | Amplifier 1<br>Amplifier 2<br>Amplifier 3<br>Amplifier 4<br>Amplifier 5<br>Amplifier 6<br>Amplifier 7<br>Amplifier 8<br>Amplifier 9<br>Amplifier 10<br>Amplifier 11<br>Amplifier 12 |
| Save Setting                     | as Cancel                                                                                                    |

**LoadN8000Preset:** Bei Ausführung dieses Makros wird eine ausgewählte Voreinstellung in den N8000 geladen.

| 😻 http://10.30.55.151 - Load N8000 Preset Ma 🖪 💶 🗙 |
|----------------------------------------------------|
| Macro 1                                            |
| Load N8000 Preset                                  |
| The selected preset will be loaded.                |
| Name:                                              |
| Preset: Preset 1                                   |
| Save Settings Cancel                               |
| Fertig                                             |

**Set Level From GPI:** Über dieses Makro kann eine Steuerspannung mit einem definierbaren Wertebereich für die Pegelsteuerung eines N8000 DSP-Blocks verwendet werden. Hierfür müssen die Parameter "Object ID" und "Object Index" des DSP-Blocks eingestellt werden. Die Felder "Min Voltage" und "Max Voltage" werden zur Definition eines zulässigen Wertebereichs der Spannung am gewählten Eingang angegeben. Die Felder "Min Level (dB)" bzw. "Max Level (dB)" legen den Wertebereich des absoluten Pegels fest, der entsprechend zur angelegten Spannung an das Objekt geschickt wird.

| <sup>™</sup> http://10.30.55.151 - Level/Gain Macro - Mozil □ _ □ ×<br>Macro 1 |
|--------------------------------------------------------------------------------|
| Set Level From GPI                                                             |
| A level/gain in a DSP block will be set.                                       |
| Name:                                                                          |
| Input Pin: CIN1 CIN2 CIN3 CIN4                                                 |
| Min Voltage: 0                                                                 |
| Max Voltage: 10                                                                |
| Object ID: 0                                                                   |
| Object Index: 0                                                                |
| Min Level (dB): -80                                                            |
| Max Level 18 (dB):                                                             |
| Save Settings Cancel                                                           |
| Fertig                                                                         |

**Save N8000 Preset:** Das Makro speichert die aktuellen Einstellungen der DSP-Konfiguration des N8000 als Preset ab. Nummer und Name des Presets sind vom Benutzer frei definierbar.

| 🕹 http://10.30.56.176 - Save N8000 Preset Macro - M 🖪 💶 🗙 |  |
|-----------------------------------------------------------|--|
| Macro 1                                                   |  |
| Save N8000 Preset                                         |  |
| The audible DSP parameters will be saved as preset.       |  |
| Name:                                                     |  |
| Preset: Preset 1                                          |  |
| Description:                                              |  |
| Save Settings Cancel                                      |  |
| Fertig ///                                                |  |

# Triggers

Trigger werden abhängig von einem bestimmten Bedingungsstatus zur Ausführung von Makros verwendet. Es können bis zu 100 Trigger verwendet werden.

| System Settings | Task Manager Administration Logout                        |          |
|-----------------|-----------------------------------------------------------|----------|
| Main Setup      | Trigger Setup                                             |          |
| Conditions      | Nr Condition On Macro Repeat Off Macro Debounce Time (ms) |          |
| Macros          |                                                           |          |
| Triggers        |                                                           |          |
|                 |                                                           |          |
|                 |                                                           |          |
|                 |                                                           |          |
|                 |                                                           |          |
|                 |                                                           |          |
|                 |                                                           |          |
|                 |                                                           |          |
|                 |                                                           |          |
|                 | Next 10 Triggers                                          |          |
|                 | Save Settings                                             |          |
|                 |                                                           |          |
|                 | Refresh                                                   |          |
|                 |                                                           | <b>·</b> |
| Fertig          |                                                           |          |

| Element               | Beschreibung                                                                                                    |
|-----------------------|----------------------------------------------------------------------------------------------------|
| Nr                    | Trigger sind in aufsteigender Reihenfolge durchnummeriert. Es können bis zu<br>100 Trigger verwaltet werden.                                                                                                    |
| Condition             | Eine Statusänderung dieser Bedingung löst die Ausführung von Makros aus.                                                                                                    |
| On Macro              | Das gewählte Makro wird genau einmal ausgeführt, wenn der Status der<br>Bedingung von "false" auf "true" wechselt.                                                                                                    |
| Repeat                | Bei Wahl dieser Option wird das "On Macro" unter Berücksichtigung der unter<br>"Debounce Time" festgelegten Zeitspanne solange wiederholt ausgeführt, wie<br>die Bedingung wahr ist. Dies ist z. B. erforderlich, wenn das Makro "Set Level<br>From GPI" durch die Bedingung "Analog Input" ausgelöst wird. |
| Off Macro             | Das ausgewählte Makro wird genau einmal ausgeführt, wenn der Status der<br>Bedingung von "true" auf "false" wechselt.                                                                                                    |
| Debounce<br>Time (ms) | Für den Statusübergang einer Bedingung kann festgelegt werden, dass dieser<br>für einen minimalen Zeitraum beibehalten werden muss. Die Ausführung des<br>Makros wird verworfen, wenn sich der Status vor Ablauf der unter "Debounce<br>Time" angegebenen Zeit wieder ändert.                               |

# **Remote Devices**

Die Seite "Remote Devices" ermöglicht die Konfiguration von Remote-N8000-Geräten, die in "Remote Macro"-Rufen verwendet werden.

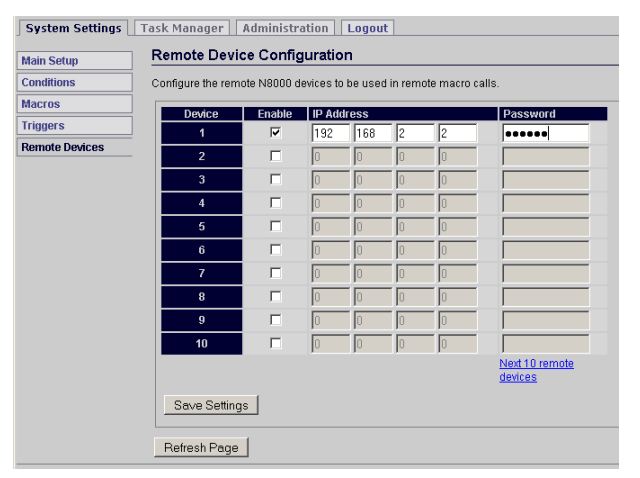

| Element    | Beschreibung                                                                     |
|------------|----------------------------------------------------------------------------------|
| Device     | Es können bis zu 100 Remote-N8000-Geräte in "Remote Macros"<br>verwendet werden. |
| Enable     | Ermöglicht die vorübergehende Deaktivierung eines Remote-N8000-<br>Geräts.       |
| IP Address | Zeigt die IP-Adresse des Remote-N8000 an.                                        |
| Passwort   | Zeigt das Passwort des Benutzerkontos "netmax" des Remote-N8000 an.              |

## ADMINISTRATION

Die Browseroberfläche gliedert sich in drei große Fenster: "System Settings", "Task Manager" und "Administration". Die Menüeinträge im Fenster "Administration" sind in der folgenden Tabelle aufgelistet:

| Menüeintrag             | Beschreibung                                                                                       |
|-------------------------|----------------------------------------------------------------------------------------------------|
| Firmware Update         | Aktualisiert die Firmware des N8000.                                                               |
| Upload<br>Configuration | Ersetzt die aktuelle Konfiguration des N8000 durch eine zuvor<br>gespeicherte Konfigurationsdatei. |
| Save Configuration      | Speichert die aktuelle Konfiguration des N8000 in eine<br>Konfigurationsdatei auf einem PC.        |
| Set Factory<br>Defaults | Setzt alle Parameter des N8000 auf die werkseitigen Standardwerte<br>zurück.                       |
| Reboot                  | Restartet den N8000.                                                                               |
| Set Password            | Ermöglicht es dem aktuell angemeldeten Benutzer, sein Passwort zu<br>ändern.                       |

#### **Firmware Update**

Über die Seite "Firmware Update" kann die Firmware des N8000 komfortabel aktualisiert werden.

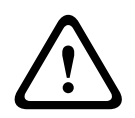

## Vorsicht!

Die Firmware des N8000 sollte nur aktualisiert werden, wenn mit der bisher verwendeten Firmware Probleme bestehen und diese durch eine neue Version der Firmware behoben werden können. Folgen

Über den Button "Browse…" können Benutzer Festplatten oder andere Speichermedien (z. B. eine CD-ROM) nach den entsprechenden Firmware-Dateien durchsuchen. Durch Klicken auf den Button "Upload Firmware" wird die ausgewählte Firmware-Datei in den Pufferspeicher des N8000 geladen.

| System Settings Task Manager Administration Logout                                  |                                                                                                    |  |  |
|-------------------------------------------------------------------------------------|----------------------------------------------------------------------------------------------------|--|--|
| Firmware Update Upload Configuration Save Configuration Set Factory Defaults Reboot | Firmware Update Bootloader Version: U-Boot 1.1.0-EVI7 Firmware Version: test-V0.16.0a9 Update Firmware: Please select a firmware file: Browse Upload Firmware |  |  |
| Done                                                                                | li.                                                                                                    |  |  |

Durch Klicken auf den Button "Update" wird die neue Firmware in den N8000 geladen der nach Abschluss des Update-Vorgangs automatisch rebootet wird.

| EV NETWORKED MATRIX SYSTEM |                                                                                                    |  |  |
|----------------------------|----------------------------------------------------------------------------------------------------|--|--|
| System Settings            | Task Manager     Administration     Logout                                                                                                    |  |  |
| Firmware Update            | Firmware Update                                                                                                    |  |  |
| Upload Configuration       | Current Firmware: N8000-V1.22.0t2.                                                                                                    |  |  |
| Save Configuration         | will be updated to: N8000-V1.22.0t1.                                                                                                    |  |  |
| Set Factory Defaults       | Upon completion of the firmware update all settings will be reset to their factory default                                                                                                    |  |  |
| Reboot                     | values to ensure that all functions of the firmware work correctly.                                                                                                    |  |  |
| Set Password               | Warning: Your existing configuration will be overwritten!                                                                                                    |  |  |
|                            | Warning: DO NOT INTERRUPT the update process!<br>Updating the firmware may take a few minutes. Leave this page open and do not turn off the<br>power of the PC and/or the N8000 while the update is in progress. |  |  |
|                            | The system will reboot when the update is complete!                                                                                                    |  |  |
|                            | Update Cancel                                                                                                    |  |  |

# **Upload Configuration**

Auf der Seite "Upload Configuration" können zuvor (über "Save Configuration" in einer Sicherungsdatei gespeicherte) Konfigurationsdaten zurück auf den N8000 übertragen werden. Über den Button "Browse…" können alle verfügbaren Speichermedien nach Konfigurationsdateien durchsucht werden. Durch Klicken auf den Button "Upload" wird die zuvor ausgewählte Konfigurationsdatei in den Pufferspeicher des N8000 geladen.

| System Settings   Task Manager   Administration   Logout                                                                                                    |  |
|----------------------------------------------------------------------------------------------------|--|
| Image: Section of the section of the section of t |  |
| Fertig                                                                                                    |  |

Die ausgewählte Sicherungsdatei enthält ebenfalls Informationen zur Netzwerkkonfiguration des Ethernet-Ports. Folglich wird beim Speichern der neu geladenen Konfigurationsdaten in den Speicher des N8000 auch die aktuelle Netzwerkkonfiguration überschrieben. Wenn dies
| System Settings Task Manager Administration Logout                                                               |                                                                                                    |  |
|----------------------------------------------------------------------------------------------------|----------------------------------------------------------------------------------------------------|--|
| Firmware Update                                                                                                  | Store Configuration                                                                                                    |  |
| Upload Configuration         Save Configuration         Set Factory Defaults         Reboot         Set Password | The loaded configuration will be stored. File Description: Setting001 Keep TCP/IP settings, don't use TCP/IP settings of loaded configuration. Warning: Your existing configuration will be overwritten! The system will be rebooted after the new configuration is stored! Store Configuration |  |
| Data                                                                                                    |                                                                                                    |  |

#### **Save Configuration**

Die gesamte Konfiguration des N8000 kann in eine Sicherungsdatei geschrieben und auf dem PC gespeichert werden. Dies ist eine einfache Möglichkeit, ein vollständiges Backup des N8000 zu erstellen. Darüber hinaus können durch das Hochladen einer Sicherungsdatei (über "Upload Configuration" erstellt) in andere N8000 Systemcontroller schnell und einfach absolut identische N8000-Konfigurationen erzeugt werden.

| System Settings         Task Manager         Administration         Logout                      |                                                                                                    |  |
|-------------------------------------------------------------------------------------------------|----------------------------------------------------------------------------------------------------|--|
| Firmware Update<br>Upload Configuration<br>Save Configuration<br>Set Factory Defaults<br>Reboot | Save Configuration All configuration data will be saved in a single configuration file which can be downloaded to the PC. Please enter a description which can be used to identify the configuration file: Save Configuration |  |
| Done                                                                                            |                                                                                                    |  |

#### Set Factory Defaults

Über die Seite "Set Factory Defaults" können Sie den N8000 auf die Werkseinstellungen zurücksetzen. Mit der Option "Keep TCP/IP settings" wird der N8000 auf die Werkseinstellungen zurückgesetzt, ohne dass die Netzwerkkonfiguration überschrieben wird. Dies ist hilfreich, wenn der N8000 Teil eines bestehenden Ethernet-Netzwerkes ist und die entsprechenden Einstellungen, z. B. die IP-Adresse, beibehalten werden müssen.

| System Settings                                                                                                    | Task Manager Administration Logout                                                                                                    |  |
|----------------------------------------------------------------------------------------------------|----------------------------------------------------------------------------------------------------|--|
| System Settings         Firmware Update         Upload Configuration         Save Configuration         Set Factory Defaults         Reboot         Set Password | Task Manager       Administration       Logout         Reset to Factory Defaults         Reset your N8000 System Controller to factory default settings. |  |
| Fertig                                                                                                    | Device is reserved 192.168.1.100!         Upon restoring factory default values the system will reboot!         Reset to Factory Defaults                |  |

#### Reboot

Über die Seite "Reboot" kann der N8000 rebootet werden. Bei einem Reboot des N8000 wird zugleich die aktuelle Sitzung der Browseroberfläche beendet.

| System Settings Ta                                                                  | ask Manager Administration Logout                                                                                                    |
|-------------------------------------------------------------------------------------|----------------------------------------------------------------------------------------------------|
| Firmware Update Upload Configuration Save Configuration Set Factory Defaults Reboot | Reboot         Reboot the N8000 System Controller         Attention: The system will shutdown and reboot!         You have to reconnect to the N8000 System Controller         after the reboot is finished.         Reboot |
| Done                                                                                |                                                                                                    |

#### Set Password

Auf der Seite "Set Password" kann ein neues Passwort für den aktuellen Benutzer der N8000-Browseroberfläche vergeben werden.

HINWEIS: Das Passwort muss aus mindestens 5 und maximal 12 alphanumerischen Zeichen bestehen, d. h. nur aus Buchstaben und Symbolen. Die Verwendung von Sonderzeichen ist nicht zulässig. Bei der Eingabe des Passworts muss die Groß-/Kleinschreibung beachtet werden.

| stem Settings   Task Manager   Administration   Logout                                                                                                    |
|----------------------------------------------------------------------------------------------------|
| ware Update       Set Password         ad Configuration       Current         Password:       Password:         The password has to be composed of 5-12 alphanumeric       Characters.         New Password:       Confirm New Password:         Set Password       Set Password: |
| g ///                                                                                                    |

Bei einer Anmeldung als Administrator ist auf der Seite "Change User Password" die Vergabe neuer Passwörter für alle Benutzer möglich.

| System Settings                                                                                  | Task Manager         Administration         Boot Settings         Logout                                                                                                    |
|--------------------------------------------------------------------------------------------------|----------------------------------------------------------------------------------------------------|
| Firmware Update Upload Configuration Save Configuration Set Factory Defaults Reboot Set Password | Change User Password User name: The password must contain between 5-12 characters. It may contain numbers and alphabetic characters. New Password: Confirm New Password: Set Password |
| Done                                                                                             |                                                                                                    |

#### **BOOT SETTINGS**

Die Seite "Boot Settings" ist nur verfügbar, wenn Sie als Administrator angemeldet sind. Es wird empfohlen, die Parameter auf dieser Seite beizubehalten. Nehmen Sie im Zweifelsfall keine Änderungen an den Voreinstellungen vor.

| System Settings   Task Manager   Administration   Boot Settings                                                 | Logout                        |
|----------------------------------------------------------------------------------------------------|-------------------------------|
| Boot Settings                                                                                                   |                               |
| Warning: Modifying boot parameters can create a non-fu<br>You should only change the parameters if you know wha | nctional system!<br>t you do! |
| Bootdelay:     1       Kernel Bootargs:     rootfstype=romfs       Watchdog:     off       Silent Console:      |                               |
| Save Settings Cancel Changes                                                                                    |                               |
| Done                                                                                                    |                               |

### 5 TOUCHPANELS

#### 5.1 TPI-5

#### 5.1.1 TPI-5-Gerät

Erstellen Sie zunächst ein TPI-5-Gerät in Ihrem IRIS-Net Projekt, indem Sie es aus der Objektliste in der Kategorie "Accessories and Misc. Hardware > Touchpanels" auswählen. Alternativ können Sie es auch auswählen und dann per Drag & Drop aus dem Fenster "Accessories and Misc. Hardware > Touchpanels" in das Arbeitsblatt ziehen. Das folgende Dialogfeld wird angezeigt:

| TouchPanel Dialog              | × |
|--------------------------------|---|
| - Settings-                    |   |
| Number of devices to create: 1 |   |
| Interface                      |   |
| C New                          |   |
| Existing TPICPDLL_1            |   |
|                                |   |
| OK Cancel                      |   |

Geben Sie die Anzahl der gewünschten Geräte und die Kommunikationsschnittstelle ein, und bestätigen Sie die Auswahl mit "OK". Daraufhin werden ein oder mehrere TPI-5-Geräte auf dem Arbeitsblatt angezeigt. Die TPI-5-Geräte können ausgewählt und auf dem Arbeitsblatt beliebig angeordnet werden. Wenn Sie mit der rechten Maustaste auf ein TPI-5-Gerät klicken und dann "Configuration" wählen, wird das Konfigurationsdialogfeld angezeigt.

#### 5.1.2 Dialogfeld "TPI-5 Configuration"

| Dialog        | Beschreibung                                                                                                    |
|---------------|----------------------------------------------------------------------------------------------------|
| Configuration | In diesem Dialogfeld kann die grafische Benutzeroberfläche des TPI-5 gestaltet<br>werden. Es stehen mehrere IRIS-Net-Standardsteuerelemente wie z. B. Schalter,<br>Fader oder LED-Anzeigen zur Verfügung. |
| Diagnostics   | Auf dieser Seite werden die unterschiedlichen Fehlerzustände angezeigt.                                                                                                    |

| Controls               | Untitled |                 |      |
|------------------------|----------|-----------------|------|
| Button Controls 🔺 📥    |          |                 |      |
| SwitchButton           |          | 0001            |      |
| PushButton             |          | GP01            |      |
| ▲ RadioButton          |          |                 |      |
| Parameter Controls 🔺 🖵 |          |                 |      |
| Liser Controls         |          | UP              |      |
| Ritmane                |          |                 |      |
| Tauthana               |          | ENTER Channel 1 |      |
| I extboxes             |          | 00.41           |      |
| EXPORT CONFIG          |          | DOWN            | 8368 |
| ADDRESS 192 199 1 193  |          |                 |      |

| EXPORT CONFIG            | Durch Klicken auf diese Schaltfläche wird die grafische<br>Benutzeroberfläche als Projektdatei (*.ds) exportiert.                                                                                                    |
|--------------------------|----------------------------------------------------------------------------------------------------|
| IP ADDRESS 192.168.1.101 | Geben Sie hier die IP-Adresse passend zur Hardware-IP-Adresse ein. Die<br>Standardeinstellung für die IP-Adresse des TPI-5 ist 192.168.1.102.                                                                                                    |
| Untitled                 | Jedem Touchpanel kann ein Name zugeordnet werden, um dessen<br>Verwendung oder Position zu beschreiben. Klicken Sie auf das gelbe<br>Eingabefeld, und geben Sie den gewünschten Namen ein. Drücken Sie<br>die Eingabetaste auf der Tastatur, um den eingegebenen Namen zu<br>bestätigen. |

Folgende Eigenschaften können für die erweiterte Konfiguration des TPI-5 verwendet werden:

| Eigenschaft                    | Beschreibung                                                                                        |
|--------------------------------|----------------------------------------------------------------------------------------------------|
| Brightness                     | Ermöglicht die Einstellung der Helligkeit des Displays (0 =<br>dunkel, 100 = hell).                 |
| Layer after screensaver active | Wählen Sie die Ebene aus, die nach der Aktivierung des<br>Bildschirmschoners angezeigt werden soll. |
| Startup Layer                  | Wählen Sie die Ebene aus, die nach dem Einschalten des<br>TPI-5 angezeigt werden soll.              |

| Untitled (TPI5_1) - Configu | iration |          |        | X       |
|-----------------------------|---------|----------|--------|---------|
| Configuration Diagnostics   |         |          |        | OFFLINE |
| NETMAX DEVICE               |         | <b>_</b> | MASTER |         |
| ERROR DETECTION             | STATE   |          |        |         |
| Network Error               |         |          |        |         |
| Password Mismatch           |         |          |        |         |
| MAX Connection Limit        |         |          |        |         |
| DSP Config Mismatch         |         |          |        |         |
| General Error               |         |          |        |         |
| N8000 Master Fault          |         |          |        |         |

| Element                 | Beschreibung                                                                                                    |
|-------------------------|----------------------------------------------------------------------------------------------------|
| P64Lite>P64_1           | Auswahl eines vom TPI-5 bedienten Electro-Voice NetMax N8000 oder<br>DYNACORD P 64.                                     |
| MASTER                  | Master-Fault-Flag für alle im TPI-5 verwendeten N8000/P 64 und das TPI-5-<br>Gerät selbst.                              |
| Network Error           | Netzwerkproblem zwischen einem TPI-5 und einem angeschlossenen<br>N8000/P 64.                                           |
| Password<br>Mismatch    | Wenn das Passwort falsch eingegeben wird, kann das TPI-5 keine<br>Verbindung zu einem N8000/P 64 herstellen.            |
| MAX Connection<br>Limit | Wenn zu viele Benutzer mit dem N8000/P 64 verbunden sind, kann das<br>TPI-5 keine Verbindung zum N8000/P 64 herstellen. |

| DSP Config<br>Mismatch | Wenn die im TPI-5 hinterlegte DSP-Struktur nicht mit der DSP-Struktur<br>des N8000/P 64 übereinstimmt, kann das TPI-5 nicht mit dem N8000/P 64<br>online gehen. |
|------------------------|----------------------------------------------------------------------------------------------------|
| General Error          | Allgemeiner Fehler im TPI-5.                                                                                                    |
| N8000 Master<br>Fault  | Das Master-Fault-Flag eines mit dem TPI-5 verbundenen N8000/P 64 ist<br>aktiv.                                                                                  |

#### 5.1.3 Bearbeiten von TPI-Eigenschaften

Die folgende Tabelle enthält eine Liste der Eigenschaften des TPI-5 Touch Panels.

| Eigenschaft                       | Bereich   | Beschreibung                                                                                                   |
|-----------------------------------|-----------|----------------------------------------------------------------------------------------------------|
| Brightness                        | 0 bis 100 | Helligkeit des Displays, 0 = minimale Helligkeit, 100 =<br>maximale Helligkeit                                 |
| Layer after screensaver<br>active | 1 bis 32  | Geben Sie die Nummer der Ebene an, die nach einer<br>Aktivierung des Bildschirmschoners angezeigt werden soll. |
| Startup Layer                     | 1 bis 32  | Geben Sie die Nummer der Ebene an, die nach dem<br>Einschalten angezeigt werden soll.                          |

#### 5.1.4 Bearbeiten der Netzwerkeinstellungen

Standardnetzwerkeinstellungen des TPI-5:

| Parameter          | Wert          |
|--------------------|---------------|
| IP-Adresse         | 192.168.1.102 |
| Subnetzmaske       | 255.255.255.0 |
| Gateway-IP-Adresse | 192.168.1.1   |
| DHCP-Server        | Aus           |

- 1. Verbinden Sie den Netzwerkanschluss Ihres Computers über ein Crossover-Kabel oder über ein Patchkabel und einen Hub/Switch mit der Ethernet-Schnittstelle des TPI-5.
- Aktivieren Sie die Spannungsversorgung des TPI-5. Nach einigen Sekunden signalisiert das IRIS-Net-Projekt den erfolgreichen Startvorgang des TPI-5.
- 3. Starten Sie die IRIS-Net-Software auf Ihrem PC.
- Klicken Sie auf "Tools > Device Scan".
   Das Dialogfeld "Device Scan" wird angezeigt.

| moo Type List | Devices  |      |                  |             |                  |          |
|---------------|----------|------|------------------|-------------|------------------|----------|
|               | MAC ADDR | DHCP | NETWORK SETTINGS | SYSTEM NAME | SOFTWARE VERSION | IRIS-NET |
|               |          |      |                  |             |                  |          |
|               |          |      |                  |             |                  |          |
|               |          |      |                  |             |                  |          |
|               |          |      |                  |             |                  |          |
|               |          |      |                  |             |                  |          |
|               |          |      |                  |             |                  |          |
|               |          |      |                  |             |                  |          |
|               |          |      |                  |             |                  |          |

5. Wählen Sie in der "Device Type List" den Eintrag "IRIS-Net TPI".

In der Liste "Devices" werden alle gefundenen Touchpanels angezeigt.

| Network Scan     |                                             |                            |                  | ×            |
|------------------|---------------------------------------------|----------------------------|------------------|--------------|
| Device Type List | Devices                                     |                            |                  |              |
| IRIS-Net TPI     | MAC ADDR DHCP NETWORK SETTINGS              | SYSTEM NAME                | SOFTWARE VERSION | IRIS-NET     |
|                  | 00:07:92:00:47:A7 OFF 192.168.1.102 /24 GW: | 92.168.1.1 TPI-5 WINCE 5.0 | V 2.2.0          | Not existent |
|                  | REBOOT CONFIG                               |                            |                  | Cancel       |

6. Durch Doppelklicken auf das TPI-5-Gerät, dessen Netzwerkeinstellungen Sie ändern möchten, wird das Dialogfeld "Network Configuration" geöffnet.

| Network Con                                  | figuration                                                                              | X |
|----------------------------------------------|-----------------------------------------------------------------------------------------|---|
| DHCP                                         |                                                                                         |   |
| IP Address                                   | 192 . 168 . 1 . 102                                                                     |   |
| Netmask                                      | 255 . 255 . 255 . 0                                                                     |   |
| Gateway                                      | 192 . 168 . 1 . 1                                                                       |   |
| ✓ Reboot s<br>NOTE: You h<br>the new setting | ystem after setup new settings<br>nave to reboot the system for<br>ngs to be activated! |   |
|                                              | OK Cancel                                                                               |   |

7. Ändern Sie die Netzwerkeinstellungen, und bestätigen Sie die Änderungen mit "OK". Das TPI-5 übernimmt die neuen Einstellungen und führt einen Neustart durch.

#### 5.1.5 Aktualisieren der IRIS-Net-Projektdatei

Üblicherweise wird die Projektdatei des TPI-5 beim Online-Gehen über das Dialogfeld "Go Online" automatisch ins Gerät übertragen. Alternativ können Sie auch ein Projekt aus dem Dialogfeld "Configuration" eines TPI-5 exportieren und anschließend wie nachfolgend

- 🗆 ×

beschrieben aktualisieren. Im Folgenden wird davon ausgegangen, dass die zu übertragende Datei auf dem PC verfügbar ist und die Netzwerkeinstellungen auf die Werkseinstellungen zurückgesetzt sind.

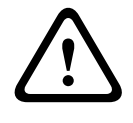

#### Vorsicht!

Projektdateien, die eine Dante-Konfiguration enthalten, können nicht mit dem TPI-5 Touch Panel verwendet werden. Folgen

- 1. Verbinden Sie den Netzwerkanschluss Ihres Computers über ein Crossover-Kabel oder über ein Patchkabel und einen Hub/Switch mit der Ethernet-Schnittstelle des TPI-5.
- Aktivieren Sie die Spannungsversorgung des TPI-5. Nach einigen Sekunden signalisiert das IRIS-Net-Projekt den erfolgreichen Startvorgang des TPI-5.
- Klicken Sie auf Ihrem PC auf "Start > Alle Programme > Zubehör > Eingabeaufforderung". Das Fenster für die Eingabeaufforderung wird angezeigt.
- 4. . Geben Sie "telnet 192.168.1.102" ein, und drücken Sie die Eingabetaste. Die Meldung "Welcome to IRIS" wird angezeigt.

#### 📧 Telnet localhost

U:\>telnet 192.168.1.102

5. Geben Sie "doc\*update=start" ein, und drücken Sie die Eingabetaste.

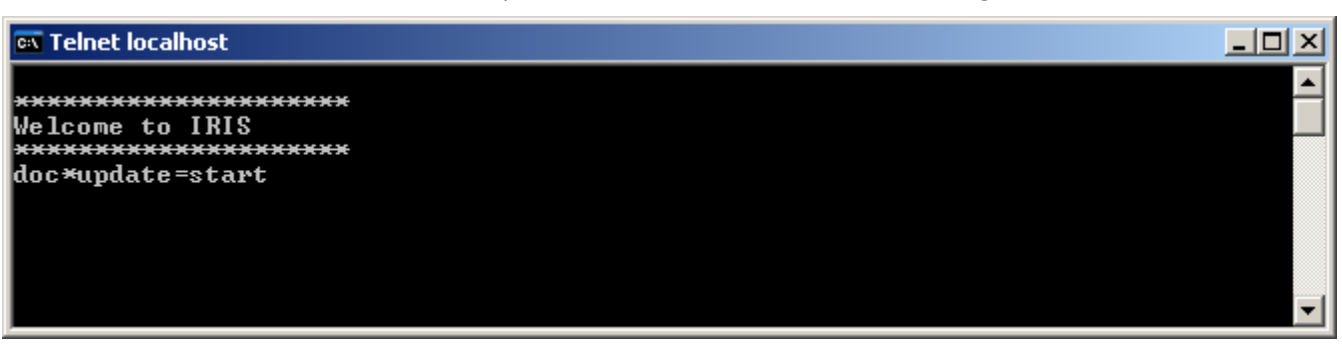

**Abbildung 5.1:** Auf dem Bildschirm des TPI-5 wird das Dialogfeld "IRIS-Net Update Server" angezeigt. Das TPI-5 ist nun empfangsbereit.

| IRIS – Net Update Se  | rver OK                         |
|-----------------------|---------------------------------|
| Device Name TPI-5     |                                 |
| IP Address 192.16     | 58.1.102                        |
| Memory                | 15 M / 30 M                     |
| Diskspace             | 9M/9M                           |
| Update Application    | No Update available!            |
| Last loaded Project   | TPConfig.ds                     |
| Reload latest Project | TPConfig.ds<br>16.12.2009 16:00 |

- 6. Starten Sie die Anwendung IRIS-Net auf Ihrem PC.
- Klicken Sie auf "Tools > Device Scan".
   Das Dialogfeld "Device Scan" wird angezeigt.

| Network Scan     |          |                             |                       |                  |          |
|------------------|----------|-----------------------------|-----------------------|------------------|----------|
| Device Type List | Devices  |                             |                       |                  |          |
|                  | MAC ADDR | DHCP NETWORK SETTINGS       | SYSTEM NAME           | SOFTWARE VERSION | IRIS-NET |
|                  |          |                             |                       |                  |          |
|                  |          |                             |                       |                  |          |
|                  |          |                             |                       |                  |          |
|                  |          |                             |                       |                  |          |
|                  |          |                             |                       |                  |          |
|                  |          |                             |                       |                  |          |
|                  |          |                             |                       |                  |          |
| SLAN             | HEBUUI   | UNHA                        |                       |                  | Lancel   |
|                  | 8. Wäl   | hlen Sie in der "Device Typ | e List" den Eintrag , | ,IRIS-Net TPI".  |          |

In der Liste "Devices" werden alle verbundenen Touchpanels angezeigt.

| letwork Scan     |                   |      |                                  |                 |                  | 2            |
|------------------|-------------------|------|----------------------------------|-----------------|------------------|--------------|
| Device Type List | Devices           |      |                                  |                 |                  |              |
| IRIS-Net TPI     | MAC ADDR          | DHCP | NETWORK SETTINGS                 | SYSTEM NAME     | SOFTWARE VERSION | IRIS-NET     |
|                  | 00:07:92:00:47:A7 | OFF  | 192.168.1.102 /24 GW:192.168.1.1 | TPI-5 WINCE 5.0 | V220             | Not existent |
|                  |                   |      |                                  |                 |                  |              |
| SCAN             |                   | IFIG |                                  |                 |                  | Cancel       |

9. Wählen Sie das Touchpanel aus der Geräteliste aus, das aktualisiert werden muss.

#### IRIS-Net

| twork Scan       |                   |      |                                  |                 |                  |              |        |
|------------------|-------------------|------|----------------------------------|-----------------|------------------|--------------|--------|
| Device Type List | Devices           |      |                                  |                 |                  |              |        |
| IRIS-Net TPI     | MAC ADDR          | DHCP | NETWORK SETTINGS                 | SYSTEM NAME     | SOFTWARE VERSION | IRIS-NET     |        |
|                  | 00:07:92:00:47:A7 | OFF  | 192.168.1.102 /24 GW:192.168.1.1 | TPI-5 WINCE 5.0 | V 2.2.0          | Not existent |        |
|                  |                   |      |                                  |                 |                  |              |        |
|                  |                   |      |                                  |                 |                  |              |        |
|                  |                   |      |                                  |                 |                  |              |        |
|                  |                   |      |                                  |                 |                  |              |        |
|                  |                   |      |                                  |                 |                  |              |        |
|                  |                   |      |                                  |                 |                  |              |        |
|                  |                   |      |                                  |                 |                  |              |        |
|                  |                   |      |                                  |                 |                  |              |        |
| COAN 1           | PERCOT 1 CO       |      |                                  |                 |                  |              | Canaal |
| SLAN             | HEBUUI CU         | NEIG |                                  |                 |                  |              | Lancel |

 Klicken Sie mit der rechten Maustaste auf den Eintrag in der Liste "Devices". Das Dialogfeld "Update Dialog" wird angezeigt.

| Update Dialog   |               |                                                                 | × |
|-----------------|---------------|-----------------------------------------------------------------|---|
| Local           |               |                                                                 |   |
| Name            | SABZ1014      | IP Address 192.168.1.1                                          |   |
| - Remote Update | ,             |                                                                 |   |
| Send Applic     | ation Package | TPI-5 WINCE 5.0 192.168.1.102                                   |   |
| Send            | d Project     | C:\Program Files\EVI Audio\IRIS-Net V2.2.0\Temp\TPI5_3\TPConfig |   |
|                 |               | Close                                                           |   |

 Klicken Sie im Dialogfeld "Update Dialog" auf die Schaltfläche mit den drei Punkten (...). Das Fenster zum Öffnen einer Datei wird angezeigt.

| Öffnen                                               |              |                      |          |         | <u>? ×</u> |
|------------------------------------------------------|--------------|----------------------|----------|---------|------------|
| Suchen in:                                           | DIPI_Project |                      | •        | G 🤌 😕 🖽 | ,          |
| Zuletzt<br>verwendete D<br>Desktop<br>Eigene Dateien | TPI_pro_1.ds |                      |          |         |            |
| Arbeitsplatz                                         | Dateiname:   | TPI_pro_1.ds         |          | •       | Üffnen     |
| Netzwerkumge<br>bung                                 | Dateityp:    | Project Files (*.ds) | t öffnen | •       | Abbrechen  |

12. Wählen Sie in diesem Fenster die zu übertragende Datei, und klicken Sie auf die Schaltfläche "Öffnen".

Als Dateityp können Projektdateien (\*.ds) ausgewählt werden.

HINWEIS: Die Projektdatei muss vor dem Senden in "TPConfig.ds" umbenannt werden, damit diese nach einem Neustart des TPI-5 automatisch geöffnet werden kann.

 Klicken Sie im Dialogfeld "Update Dialog" auf die Schaltfläche "Send Project". Die Datei wird nun an das TPI-5 gesendet. Während der Übertragung wird ein Fortschrittsbalken angezeigt.

Nach erfolgreicher Übertragung wird im Dialogfeld "IRIS-Net Update Server" auf dem Touchpanel der Name der übertragenen Projektdatei angezeigt.

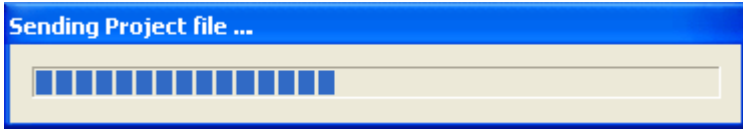

 Klicken Sie im Dialogfeld "IRIS-Net Update Server" auf dem Touchpanel auf die Schaltfläche "Reload latest Project".
 Das neue Projekt wird geladen.

#### Reload latest Project

- 15. Überprüfen Sie das neue Projekt auf dem Touchpanel.
- 16. Klicken Sie im Dialogfeld "IRIS-Net Update Server" auf dem Touchpanel auf die Schaltfläche "OK".

#### 5.1.6 Aktualisieren der IRIS-Net-Anwendungsdatei

Ziel dieses Vorgangs ist es, eine Verbindung zwischen einem PC und einem TPI-5 aufzubauen und die IRIS-Net-Anwendungsdatei auf dem TPI-5 zu aktualisieren. Im Folgenden wird davon ausgegangen, dass die zu übertragende Datei auf dem PC verfügbar ist und die Netzwerkeinstellungen auf die Werkseinstellungen zurückgesetzt sind.

- 1. Verbinden Sie den Netzwerkanschluss Ihres Computers über ein Crossover-Kabel oder über ein Patchkabel und einen Hub/Switch mit der Ethernet-Schnittstelle des TPI-5.
- Aktivieren Sie die Spannungsversorgung des TPI-5. Nach einigen Sekunden signalisiert das IRIS-Net-Projekt den erfolgreichen Startvorgang des TPI-5.
- Klicken Sie auf Ihrem PC auf "Start > Alle Programme > Zubehör > Eingabeaufforderung". Das Fenster für die Eingabeaufforderung wird angezeigt.
- 4. Geben Sie "telnet 192.168.1.102" ein, und drücken Sie die Eingabetaste. Die Meldung "Welcome to IRIS" wird angezeigt.

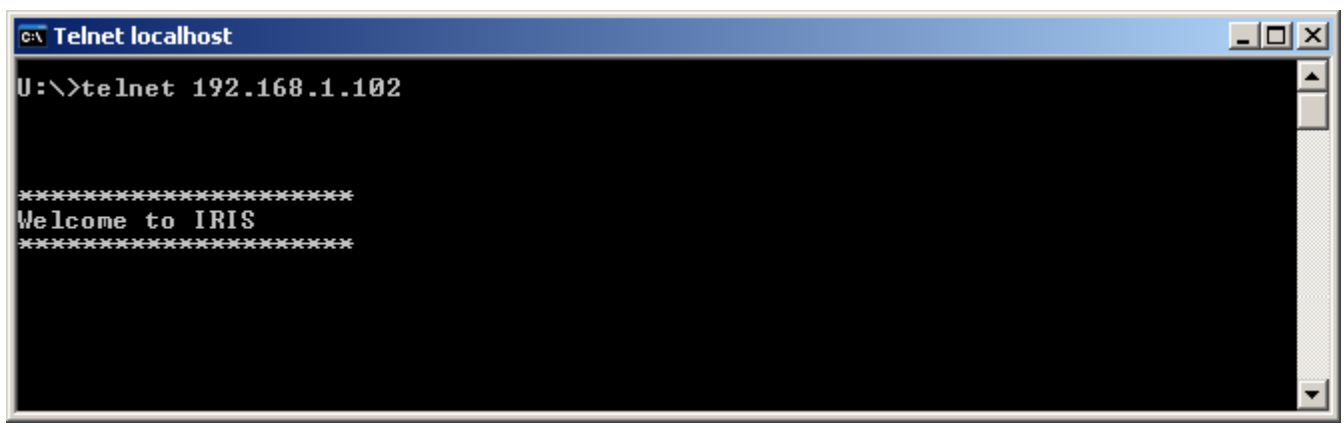

5. Geben Sie "doc\*update=start" ein, und drücken Sie die Eingabetaste.

#### 🚾 Telnet localhost

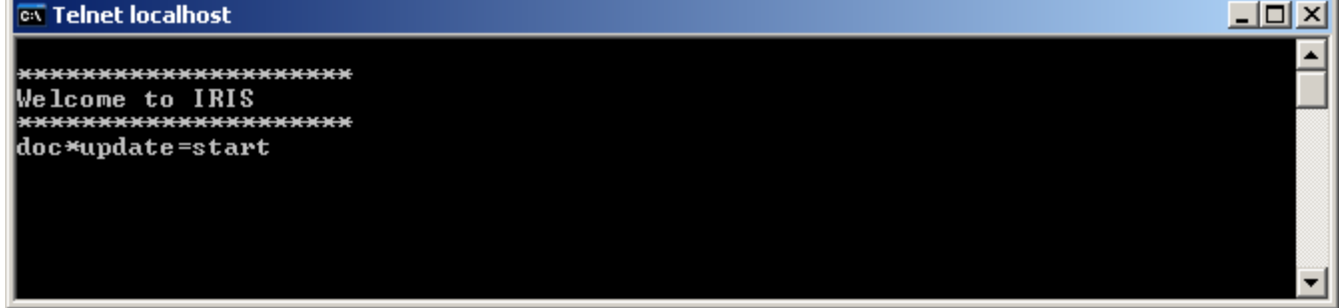

Abbildung 5.2: Auf dem Bildschirm des TPI-5 wird das Dialogfeld "IRIS-Net Update Server" angezeigt. Das TPI-5 ist nun empfangsbereit.

| IRIS - Net Update Se                                       | rver OK                              |
|------------------------------------------------------------|--------------------------------------|
| Device Name TPI-5<br>IP Address 192.16<br>Memory Diskspace | 58.1.102<br>15 M / 30 M<br>9 M / 9 M |
| Update Application                                         | No Update available!                 |
| Last loaded Project                                        | TPConfig.ds                          |
| Reload latest Project                                      | TPConfig.ds<br>16.12.2009 16:00      |

Starten Sie die Anwendung IRIS-Net auf Ihrem PC. 6.

Klicken Sie auf "Tools > Device Scan". 7. Das Dialogfeld "Device Scan" wird angezeigt.

| Network Scan     |          |          |                     |                   |                  |          | X |
|------------------|----------|----------|---------------------|-------------------|------------------|----------|---|
| Device Type List | Devices  |          |                     |                   |                  |          |   |
|                  | MAC ADDR | DHCP     | NETWORK SETTINGS    | SYSTEM NAME       | SOFTWARE VERSION | IRIS-NET |   |
|                  |          |          |                     |                   |                  |          |   |
|                  |          |          |                     |                   |                  |          |   |
|                  |          |          |                     |                   |                  |          |   |
|                  |          |          |                     |                   |                  |          |   |
|                  |          |          |                     |                   |                  |          |   |
| ]                |          |          |                     |                   |                  |          |   |
| SCAN             | REBOOT C | ONFIG    |                     |                   |                  | Cance    |   |
|                  |          |          |                     |                   |                  | 77       |   |
|                  | 8. Wä    | hlen Sie | in der "Device Type | List" den Eintrag | .IRIS-Net TPI".  |          |   |

Wählen Sie in der "Device Type List" den Eintrag "IRIS-Net TPI".

In der Liste "Devices" werden alle verbundenen Touchpanels angezeigt.

| IS-Net TPI | MAC ADDR          | DHCP | NETWORK SETTINGS                 | SYSTEM NAME     | SOFTWARE VERSION | IRIS-NET     |
|------------|-------------------|------|----------------------------------|-----------------|------------------|--------------|
|            | 00:07:92:00:47:A7 | OFF  | 192.168.1.102 /24 GW:192.168.1.1 | TPI-5 WINCE 5.0 | V 2.2.0          | Not existent |

9. Wählen Sie das Touchpanel aus der Geräteliste aus, das aktualisiert werden muss.

| Network Scan     |                   |                       |                                |                  |              | X    |
|------------------|-------------------|-----------------------|--------------------------------|------------------|--------------|------|
| Device Type List | Devices           |                       |                                |                  |              |      |
| IRIS-Net TPI     | MAC ADDR          | DHCP NETWORK SETTI    | INGS SYSTEM NAME               | SOFTWARE VERSION | IRIS-NET     |      |
|                  | 00:07:92:00:47:A7 | OFF 192.168.1.102 /24 | GW:192.168.1.1 TPI-5 WINCE 5.0 | 0 V 2.2.0        | Not existent |      |
|                  |                   |                       |                                |                  |              |      |
|                  |                   |                       |                                |                  |              |      |
|                  |                   |                       |                                |                  |              |      |
|                  |                   |                       |                                |                  |              |      |
|                  |                   |                       |                                |                  |              |      |
|                  |                   |                       |                                |                  |              |      |
|                  | 1                 |                       |                                |                  |              |      |
| SCAN             | REBOOT CON        | IFIG                  |                                |                  | Ca           | ncel |

10. Klicken Sie mit der rechten Maustaste auf den Eintrag in der Liste "Devices". Das Dialogfeld "Update Dialog" wird angezeigt.

| Update Dialo  | g                  |                                                                 | ×         |
|---------------|--------------------|-----------------------------------------------------------------|-----------|
| Local<br>Name | sABZ1014           | IP Address 192.168.1.1                                          |           |
| Remote Up     | odate              | TRIE 102 102 102 102                                            |           |
| Send A        | pplication Package | TFI-5 WINCE 5.0 132,166,1,102                                   |           |
|               | Send Project       | C:\Program Files\EVI Audio\IRIS-Net V2:2.0\Temp\TPI5_3\TPConfig |           |
|               |                    | Close                                                           | 2         |
|               | 11. Klicken        | Sie im Dialogfeld "Update Dialog" auf die Schaltfläche "Send Ap | plication |

Package".

Die Anwendungsdatei wird nun an das TPI-5 gesendet. Während der Übertragung wird ein Fortschrittsbalken angezeigt.

Sending Application Package ...

**Abbildung 5.3:** Nach erfolgreicher Übertragung wird im Dialogfeld "IRIS-Net Update Server" auf dem TPI-5 die Dateigröße und das Datum des Anwendungspakets angezeigt.

Update Application

1,2 Mb, timestamp 16.12.2009 16:17

- 12. Klicken Sie im Dialogfeld "IRIS-Net Update Server" auf dem Touchpanel auf die Schaltfläche "Update Application". Das neue Anwendungspaket wird extrahiert und installiert. Das neue Projekt wird automatisch geladen.
- 13. Klicken Sie im Dialogfeld "IRIS-Net Update Server" auf dem Touchpanel auf die Schaltfläche "OK".

#### 5.1.7 Windows 7

Unter Windows 7 muss die integrierte Firewall von Windows für die Verwendung des TPI-5 angepasst werden. Im folgenden Abschnitt wird beschrieben, wie die Firewall vor und nach der Aktualisierung der Projektdatei bzw. der IRIS-Net-Anwendung konfiguriert wird.

- 1. Öffnen Sie das Verzeichnis "\Tools" im IRIS-Net-Installationsverzeichnis.
- 2. Klicken Sie mit der rechten Maustaste auf die Datei "WIN7\_FTP\_Rule\_ENABLE.BAT", und klicken Sie dann in dem daraufhin angezeigten Kontextmenü auf den Eintrag "Als Administrator ausführen".

| ganize                                                                                                    | Edit View Tools Help               |                           |                    |       |
|----------------------------------------------------------------------------------------------------|------------------------------------|---------------------------|--------------------|-------|
| me Date modified Type Size DPC Labeling Template 29.06.2011 16:56 File folder IRIS-Net Project Generator V2.302 29.06.2011 16:56 File folder IRIS-Net for TPI ist 16:06.2010 14:37 LST File 20 KB WINZ FTP_Rule_DISABLE.BAT 09.02.2011 16:01 Windows Batch File 1 KB WINZ FTP_Rule_ENABLE.BAT 09.02.2013 15:01 Windows Batch File Lit Print Edit Print Copy File Name (Mozilla) Notepad++ Troubleshoot compatibility 7-7/0                                                                                                    | ganize 👻 📑 Open 🛛 Print            | New folder                |                    |       |
| DPC Labelling Template 29.06.2011 16:56 File folder<br>RRS-Net Project Generator V2.3.02 29.06.2011 16:56 File folder<br>PVS Label Generator V2.3.02 29.06.2011 16:56 File folder<br>RIS-Net for TP1 Lat 16:06.2010 14:37 L5T File 20 KB<br>WINZ_FTP_Rule_DSABLE.BAT 09.02.2011 16:01 Windows Batch-File 1 KB<br>VINT_FTP_Rule_ENABLE.BAT 09.02.2011 16:01 Windows Batch-File 1 KB<br>Poten<br>Edit<br>Print<br>Copy File Name<br>Copy File Name (Mozilla)<br>Notepad++<br>Troubleshoot compatibility<br>7.7m                                                                                                    | me                                 | Date modified             | Туре               | Size  |
| IRIS-Net Project Generator V2.3.02     29.06.2011 16:56     File folder       PWS Label Generator     29.06.2011 16:56     File folder       IBS-Net for, TPList     16.06.2010 14:37     LST File     20 KB       WINT_FTP_Rule_DISABLE.BAT     09.02.2011 16:01     Windows Batch File     1 KB       WINT_FTP_Rule_ENABLE.BAT     00.03.011 36:01     Mindows Batch File     1 KB       WINT_FTP_Rule_ENABLE.BAT     00.03.011 36:01     Mindows Batch File     1 KB       Copy File Name     Copy File Name     Copy File Name     Copy File Name       Copy File Name     Copy File Name     Copy File Name     Copy File Name | DPC Labelling Template             | 29.06.2011 16:56          | File folder        |       |
| PWS Label Generator     29.06.2011 16.56     File folder       JRS-Net_for, TPList     15.06.2010 14.37     LST File     20 KB       VINVF_FFE, Rule DKABLE.BAT     0.00.2.2011 16.01     Windows Batch File     1 KB       Open     Edit     Print     1 KB       Print     Copy File Name     Copy File Name     Copy File Name       Copy File Name (Mozilla)     Notepad++     Troubleshot compatibility       -7.70     -7.70     +                                                                                                    | IRIS-Net Project Generator V2.3.02 | 29.06.2011 16:56          | File folder        |       |
| IBS-Net_for_TPILit     16.05.20101437     LST File     20 KB       WINV_FTP_Rule_DISABLE.BAT     0.02.20111601     Windows Batch File     1 KB       WINV_FTP_Rule_ENABLE.BAT     0.02.3011.5601     Windows Batch File     1 KB       Print     Edit     Print     1 KB       Point     Copy File Name (Mozilla)<br>Notepad++     Copy File Name (Mozilla)<br>Notepad++     1 KB                                                                                                    | PWS Label Generator                | 29.06.2011 16:56          | File folder        |       |
| WIN7_FTP_Rule_DISABLE.BAT 09.02.2011 16:01 Windows Batch File 1 KB                                                                                                    | IRIS-Net_for_TPLIst                | 16.06.2010 14:37          | LST File           | 20 KB |
| WIN7_FTP_Rule_ENABLE.BAT 00.03.2011.36.01 Millingdown Patch. Elle. 1 KB<br>Gpen<br>Edit<br>Print<br>Run as administrator<br>Copy File Name<br>Copy File Name<br>Copy File Name (Mozilla)<br>Notepad++<br>Troubleshot compatibility<br>7-7/0                                                                                                    | WIN7_FTP_Rule_DISABLE.BAT          | 09.02.2011 16:01          | Windows Batch File | 1 KB  |
| Open       Edit       Print       Copy File Name       Copy File Name (Mozilla)       Notepad++       Troubleshot compatibility       7-700                                                                                                    | WIN7_FTP_Rule_ENABLE.BAT           | 00.02.2011.16-01          | Mindoux Patch Eile | 1 KB  |
| Edit<br>Print<br>Run as administrator<br>Copy File Name<br>Copy File Name (Mozilla)<br>Notepad++<br>Troubleshoot compatibility<br>7-7/0                                                                                                    |                                    | Open                      |                    |       |
| Print       Run as administrator       Copy File Name       Copy File Name (Mozilla)       Notepad++       Troubleshoot compatibility       7-70                                                                                                    |                                    | Edit                      |                    |       |
| Copy File Name<br>Copy File Name (Mozilla)<br>Notepad++<br>Troubleshoot compatibility<br>7-710                                                                                                    |                                    | Print                     |                    |       |
| Copy File Name<br>Copy File Name (Mozilla)<br>Notepad++<br>Troubleshoot compatibility<br>2-7io                                                                                                    | 8                                  | Run as administrator      |                    |       |
| Copy File Name (Mozilla)<br>Notepad++<br>Troubleshoot compatibility<br>7-710                                                                                                    |                                    | Copy File Name            |                    |       |
| Notepad++<br>Troubleshoot compatibility<br>7-70                                                                                                    |                                    | Copy File Name (Mozilla)  |                    |       |
| Troubleshoot compatibility                                                                                                    |                                    | Notepad++                 |                    |       |
| 7-7in                                                                                                    |                                    | Troubleshoot compatibilit | v                  |       |
|                                                                                                    |                                    |                           |                    |       |

3. Falls erforderlich, geben Sie das Administratorpasswort von Windows 7 ein. Ein DOS-Fenster wird angezeigt, in dem die erfolgreiche Konfiguration der Firewall angezeigt wird.

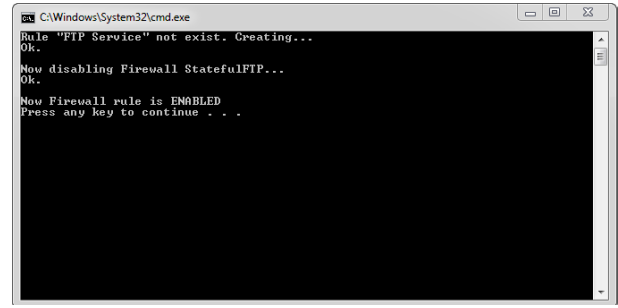

4. Aktualisieren Sie nun die Projektdatei bzw. die IRIS-Net-Anwendung wie in den entsprechenden Kapiteln beschrieben.

- 5. Klicken Sie mit der rechten Maustaste auf die Datei "WIN7\_FTP\_Rule\_ENABLE.BAT", und klicken Sie dann in dem daraufhin angezeigten Kontextmenü auf den Eintrag "Als Administrator ausführen".
- Falls erforderlich, geben Sie das Administratorpasswort von Windows 7 ein. Ein DOS-Fenster wird angezeigt, in dem die erfolgreiche Rücksetzung der Firewall-Anpassung angezeigt wird.

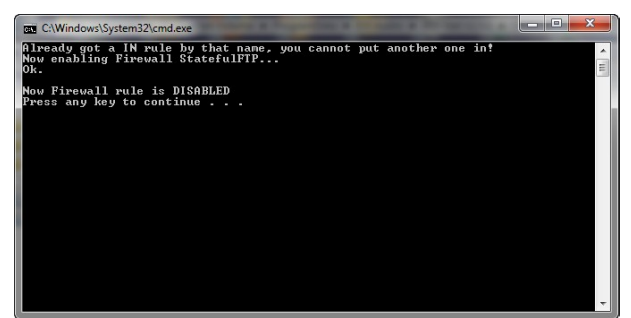

#### 5.2 TPI-8/TPI-12

#### 5.2.1 Aktualisieren der IRIS-Net-Projektdatei

HINWEIS: Die folgende Beschreibung bezieht sich auf IRIS-Net-Version 2.0 oder höher. Auf dem TPI muss IRIS-Net ab Version 1.8.0 installiert sein. Für ältere Versionen von IRIS-Net (z. B. V1.7.1) beachten Sie bitte die Beschreibung ab Seite 404.

# Vorsicht! Projektdateien, die eine Dante-Konfiguration enthalten, können nicht mit den TPI-8/TPI-12 Touch Panels verwendet werden. Folgen

Ziel dieses Vorgangs ist es, eine Verbindung zwischen einem PC und einem TPI-8/TPI-12 aufzubauen und die IRIS-Net-Projektdatei auf dem TPI-8/TPI-12 zu aktualisieren. Im Folgenden wird davon ausgegangen, dass die zu übertragende Datei auf dem PC verfügbar ist.

- Verbinden Sie den Netzwerkanschluss Ihres Computers über ein Crossover-Kabel oder über ein Patchkabel und einen Hub/Switch mit der Ethernet-Schnittstelle des TPI-8/ TPI-12.
- Aktivieren Sie die Spannungsversorgung des TPI-8/TPI-12. Nach einigen Sekunden signalisiert das IRIS-Net-Projekt den erfolgreichen Startvorgang des TPI-8/TPI-12.
- Klicken Sie auf "Start > Alle Programme > Zubehör > Eingabeaufforderung". Das Fenster für die Eingabeaufforderung wird angezeigt.
- 4. Geben Sie "telnet 192.168.1.101" ein, und drücken Sie die Eingabetaste. Die Meldung "Welcome to IRIS" wird angezeigt.

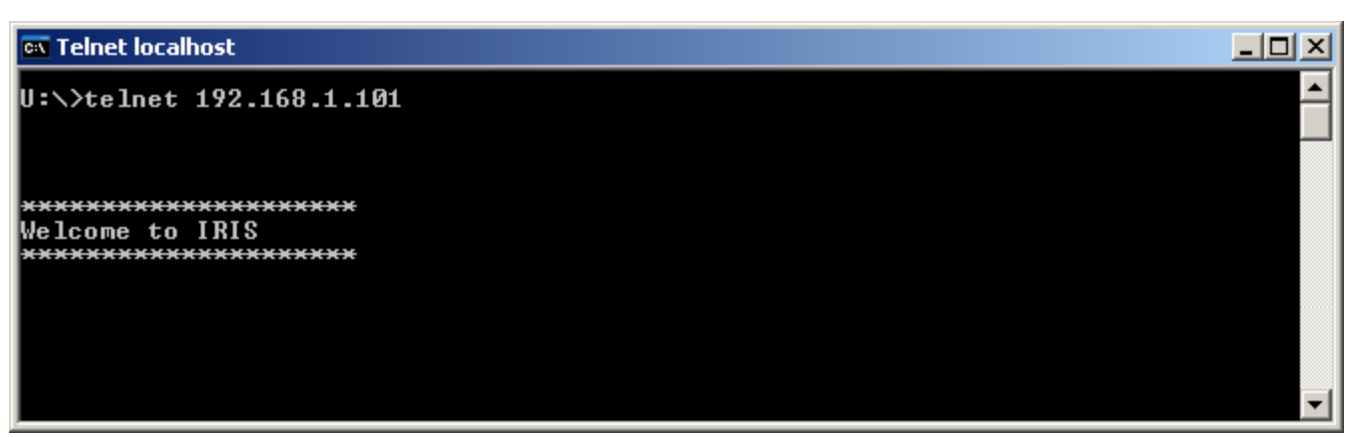

5. Geben Sie "doc\*update=start" ein, und drücken Sie die Eingabetaste.

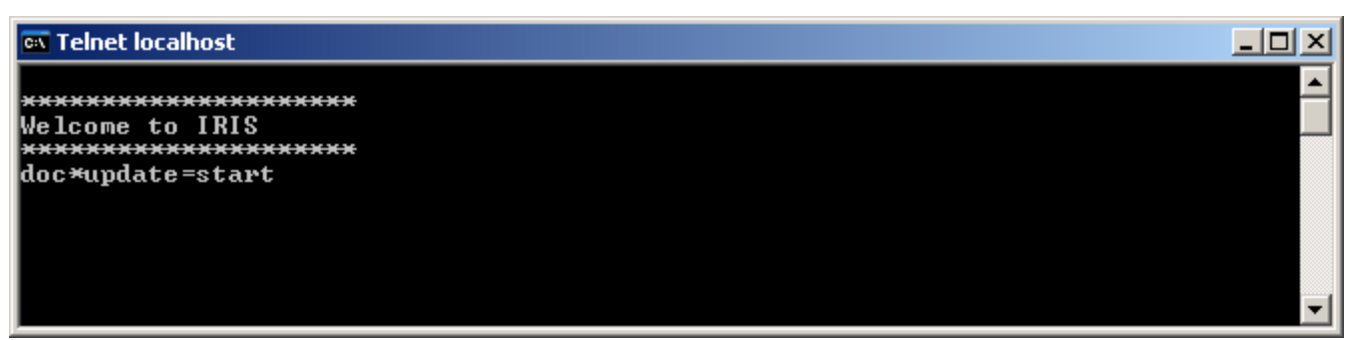

**Abbildung 5.4:** Auf dem Bildschirm des TPI-8/TPI-12 wird das Dialogfeld "IRIS-Net Update Server" angezeigt. Das TPI-8/TPI-12 ist jetzt empfangsbereit.

| S-Net Update Serve   | r                       |              |
|----------------------|-------------------------|--------------|
| Touchpanel Name      | TPI-8                   |              |
| IP Address           | 192.168.1.101           |              |
| Memory               |                         | 88 M / 256 M |
| Diskspace            |                         | 31 M / 256 M |
| Extract Application  | 6.1 Mb, timestamp 16.01 | .2009 11:26  |
| Reload latest Projec | t default.ds 24.02.2009 | 10:14        |
| 7                    | Save Changes and reboot |              |

- 6. Starten Sie die Anwendung IRIS-Net auf Ihrem PC.
- Klicken Sie auf "Tools > Device Scan".
   Das Dialogfeld "Device Scan" wird angezeigt.

|                                                                                                    | _ |
|----------------------------------------------------------------------------------------------------|---|
| Network Scan                                                                                                    | × |
| Device Type Link Devices                                                                                                    |   |
|                                                                                                    |   |
| DPM8016 MAC ADDR DHCP NETWORK SETTINGS SYSTEM NAME SOFTWARE VERSION IRIS-NET                                                                                     |   |
| Internation         00:E0:4B:13:F2:94         0N         10.30.2.107 / 23         GW:10.30.2.1         SNREFERENZ12 XPE SP2         V 1.8.3         Not existent |   |
|                                                                                                    |   |
|                                                                                                    |   |
|                                                                                                    |   |
|                                                                                                    |   |
|                                                                                                    |   |
|                                                                                                    |   |
|                                                                                                    |   |
|                                                                                                    |   |
|                                                                                                    |   |
|                                                                                                    |   |
|                                                                                                    |   |
|                                                                                                    |   |
|                                                                                                    |   |
|                                                                                                    |   |
|                                                                                                    |   |
|                                                                                                    |   |
|                                                                                                    | 1 |
|                                                                                                    |   |
| SCAN REBOOT CONFIG Cancel                                                                                                    |   |
|                                                                                                    | - |
| 8. Wählen Sie in der "Device Type List" den Eintrag "IRIS-Net".                                                                                                  |   |

- In der Liste "Devices" werden alle verbundenen Touchpanels angezeigt.
- 9. Wählen Sie das Touchpanel aus der Geräteliste aus, das aktualisiert werden muss.
- Klicken Sie mit der rechten Maustaste auf den Eintrag in der Liste "Devices". Das Dialogfeld "Update Dialog" wird angezeigt.

| Update Dialog                |                                  |                            | ×                    |
|------------------------------|----------------------------------|----------------------------|----------------------|
| Local                        |                                  |                            |                      |
| Name XP SP2                  | IP Address                       | 10.30.2.40                 |                      |
| Generate Application Package |                                  |                            |                      |
| Create Application Package   | 6.0 Mb, created 13.01.2009 11:23 |                            |                      |
| Remote Update                |                                  |                            |                      |
| Send Application Package     | SNREFERENZ12 XPE SP2             | 10.30.2.107                |                      |
| Send Project                 | •                                |                            |                      |
|                              | Close                            |                            |                      |
| 11 Klickon                   | Sie im Dialogfold Undate Dialog" | auf die Sehaltfläche mit e | lan drai Dunktan ( ) |

11. Klicken Sie im Dialogfeld "Update Dialog" auf die Schaltfläche mit den drei Punkten (…). Das Fenster zum Öffnen einer Datei wird angezeigt.

| Öffnen                                               |                         |                                                                       | <u>?</u> ×          |
|------------------------------------------------------|-------------------------|-----------------------------------------------------------------------|---------------------|
| Suchen in:                                           | Distance TPI_Project    | 🗾 🔇 🌶 📂 🖽                                                             | .                   |
| Zuletzt<br>verwendete D<br>Desktop<br>Eigene Dateien | TPI_pro_1.ds            |                                                                       |                     |
| Arbeitsplatz<br>Netzwerkumge<br>bung                 | Dateiname:<br>Dateityp: | TPI_pro_1.ds       Project Files (*.ds)       Schreibaeschützt öffnen | Üffnen<br>Abbrechen |
|                                                      |                         |                                                                       | //                  |

12. Wählen Sie in diesem Fenster die zu übertragende Datei, und klicken Sie auf die Schaltfläche "Öffnen".

Als Dateityp können Projektdateien (\*.ds) ausgewählt werden.

- 13. Klicken Sie im Dialogfeld "Update Dialog" auf die Schaltfläche "Send Project". Die Datei wird nun an das TPI-8/TPI-12 gesendet. Nach erfolgreicher Übertragung wird im Dialogfeld "IRIS-Net Update Server" auf dem TPI-8/TPI-12 der Name der übertragenen Projektdatei angezeigt.
- Klicken sie im Dialogfeld "IRIS-Net Update Server" auf dem Touchpanel auf die Schaltfläche "Reload latest Project".
   Das neue Projekt wird geladen.

#### Reload latest Project

- 15. Überprüfen Sie das neue Projekt auf dem Touchpanel.
- 16. Wenn die neue Projektdatei verwendet werden soll, klicken Sie im Dialogfeld "IRIS-Net Update Server" auf die Schaltfläche "Save changes and reboot".

#### Save Changes and reboot

17. Zum Wiederherstellen der vorherigen Projektdatei schalten Sie die Spannungsversorgung des Touchpanels aus. Beim nächsten Einschalten des Touchpanels wird das alte Projekt wieder geladen.

#### 5.2.2 Aktualisieren der IRIS-Net-Anwendungsdatei

HINWEIS: Die folgende Beschreibung bezieht sich auf IRIS-Net-Version 2.0 oder höher. Auf dem TPI muss IRIS-Net ab Version 1.8.0 installiert sein. Für ältere Versionen von IRIS-Net (z. B. V1.7.1) beachten Sie bitte die Beschreibung ab Seite 404.

Ziel dieses Vorgangs ist es, eine Verbindung zwischen einem PC und einem TPI-8/TPI-12 aufzubauen und die IRIS-Net-Projektdatei auf dem TPI-8/TPI-12 zu aktualisieren. Im Folgenden wird davon ausgegangen, dass die zu übertragende Datei auf dem PC verfügbar ist.

- Verbinden Sie den Netzwerkanschluss Ihres Computers über ein Crossover-Kabel oder über ein Patchkabel und einen Hub/Switch mit der Ethernet-Schnittstelle des TPI-8/ TPI-12.
- Aktivieren Sie die Spannungsversorgung des TPI-8/TPI-12. Nach einigen Sekunden signalisiert das IRIS-Net-Projekt den erfolgreichen Startvorgang des TPI-8/TPI-12.
- Klicken Sie auf "Start > Alle Programme > Zubehör > Eingabeaufforderung". Das Fenster für die Eingabeaufforderung wird angezeigt.
- 4. Geben Sie "telnet 192.168.1.101" ein, und drücken Sie die Eingabetaste. Die Meldung "Welcome to IRIS" wird angezeigt.

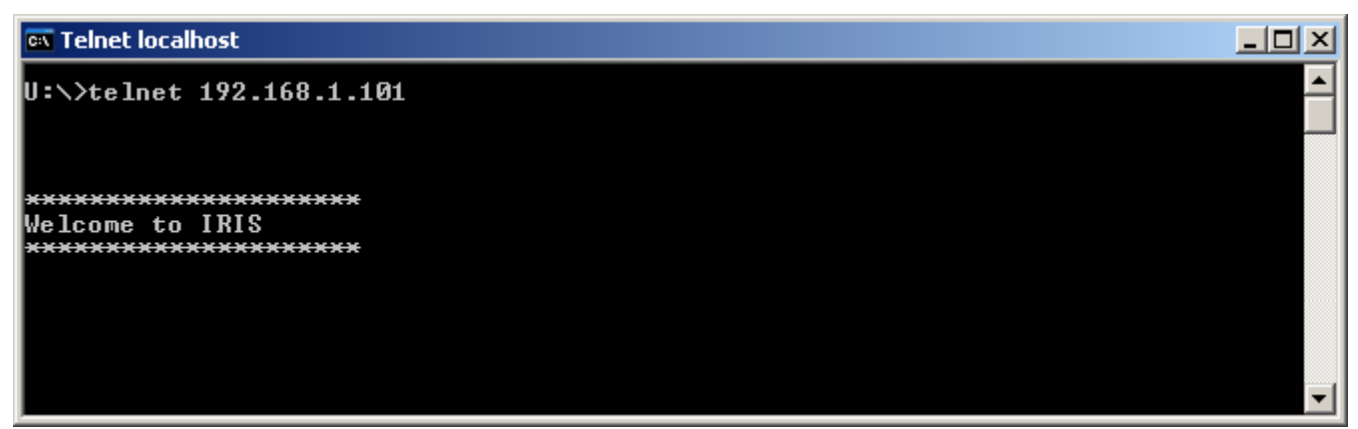

5. Geben Sie "doc\*update=start" ein, und drücken Sie die Eingabetaste.

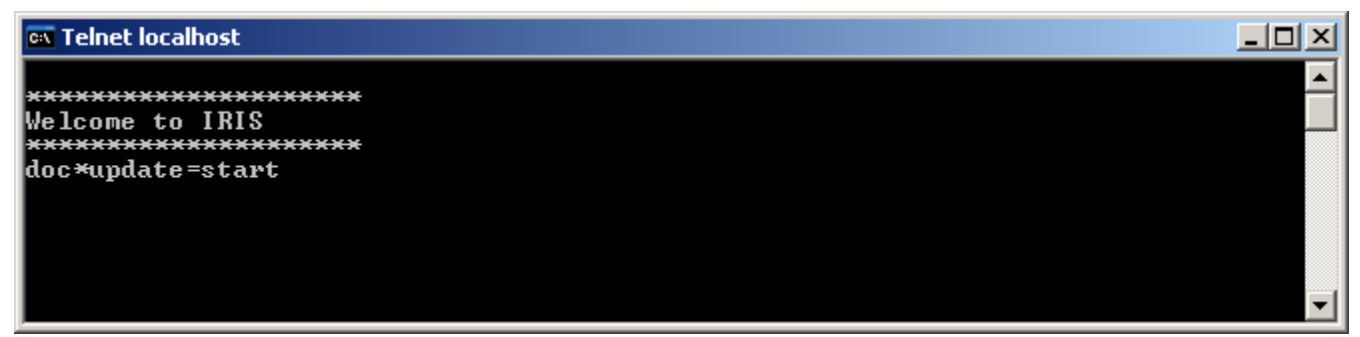

**Abbildung 5.5:** Auf dem Bildschirm des TPI-8/TPI-12 wird das Dialogfeld "IRIS-Net Update Server" angezeigt. Das TPI-8/TPI-12 ist jetzt empfangsbereit.

| Touchpanel Name                            | TPI-8             |              |
|--------------------------------------------|-------------------|--------------|
| <sup>D</sup> Address                       | 192.168.1.101     |              |
| 1emory                                     |                   | 88 M / 256 M |
| )iskspace                                  |                   | 31 M / 256 M |
| Last loaded Project                        |                   |              |
| ast loaded Project<br>Reload latest Projec | t default.ds 24.0 | 2.2009 10:14 |
|                                            |                   |              |

- 6. Starten Sie die Anwendung IRIS-Net auf Ihrem PC.
- 7. Klicken Sie auf "Tools > Device Scan". Das Dialogfeld "Device Scan" wird angezeigt.

| Network Scan        |                               |      |                                                  |                      |         | ×                         |
|---------------------|-------------------------------|------|--------------------------------------------------|----------------------|---------|---------------------------|
| Device Tune List    | Devices                       |      |                                                  |                      |         |                           |
|                     |                               | DUCD |                                                  | CVCTEM NAME          |         |                           |
| IFIIS-Net<br>NETMAX | MAL ADDH<br>00:E0:48:13:F2:94 | ON   | NETWURK SETTINGS<br>10.30.2.107 /23 GW:10.30.2.1 | SNREFERENZ12 XPE SP2 | V 1.8.3 | IHIS-NE I<br>Not existent |
|                     | •                             |      |                                                  |                      |         | Þ                         |
| SCAN R              |                               | FIG  |                                                  |                      |         | Cancel                    |

- Wählen Sie in der "Device Type List" den Eintrag "IRIS-Net". 8.
  - In der Liste "Devices" werden alle verbundenen Touchpanels angezeigt.
- 9. Wählen Sie das Touchpanel aus der Geräteliste aus, das aktualisiert werden muss.
- 10. Klicken Sie mit der rechten Maustaste auf den Eintrag in der Liste "Devices". Das Dialogfeld "Update Dialog" wird angezeigt.

| Update Dialog                |                                  |             | × |
|------------------------------|----------------------------------|-------------|---|
| Local                        |                                  |             |   |
| Name XP SP2                  | IP Address                       | 10.30.2.40  |   |
| Generate Application Package |                                  |             |   |
| Create Application Package   | 6.0 Mb, created 13.01.2009 11:23 |             |   |
| Remote Update                |                                  |             |   |
| Send Application Package     | SNREFERENZ12 XPE SP2             | 10.30.2.107 |   |
| Send Project                 |                                  |             |   |
|                              | Close                            |             |   |

created!" angezeigt wird, klicken Sie auf die Schaltfläche "Create Application Package".

| -Generate Application Package |                           |  |
|-------------------------------|---------------------------|--|
| Create Application Package    | Archive not yet created ! |  |

Abbildung 5.6: Von der aktuell ausgeführten IRIS-Net-Anwendung wird ein Anwendungspaket erzeugt. Nach Abschluss der Generierung wird neben der Schaltfläche "Create Application Package" die Dateigröße und das Datum des Anwendungspakets angezeigt.

12. Klicken Sie im Dialogfeld "Update Dialog" auf die Schaltfläche "Send Application Package".

| Send Application Package | SNREFERENZ12XPE SP2 | 10.30.2.107 |
|--------------------------|---------------------|-------------|
|--------------------------|---------------------|-------------|

**Abbildung 5.7:** Die Anwendungsdatei wird nun an das TPI-8/TPI-12 gesendet. Nach erfolgreicher Übertragung wird im Dialogfeld "IRIS-Net Update Server" auf dem TPI-8/TPI-12 der Name der übertragenen Projektdatei angezeigt.

HINWEIS: Wenn die angegebene Dateigröße der Anwendung am PC und am Touchpanel nicht identisch ist, senden Sie die Datei erneut.

13. Klicken Sie im Dialogfeld "IRIS-Net Update Server" auf die Schaltfläche "Extract Application".

Das empfangene Anwendungspaket wird für die Installation vorbereitet.

#### Extract Application

14. Klicken Sie im Dialogfeld "IRIS-Net Update Server" auf die Schaltfläche "Reload latest Project".

Die neue Version von IRIS-Net wird gestartet, und die neueste Projektdatei wird geladen.

#### Reload latest Project

- 15. Überprüfen Sie, ob die Projektdatei in der neuen Version von IRIS-Net funktioniert.
- 16. Wenn die neue IRIS-Net-Version verwendet werden soll, klicken Sie im Dialogfeld "IRIS-Net Update Server" auf die Schaltfläche "Save changes and reboot".

Save Changes and reboot

17. Zum Wiederherstellen der vorherigen Version von IRIS-Net schalten Sie die Spannungsversorgung des Touchpanels aus. Beim nächsten Einschalten des Touchpanels wird die vorherige Version von IRIS-Net wieder geladen.

#### 5.2.3 Aktualisieren von IRIS-Net V1.8.3 und älter

## HINWEIS: Die folgende Beschreibung bezieht sich auf IRIS-Net-Versionen, die älter als Version 2.0 sind.

Ziel dieses Vorgangs ist es, eine Verbindung zwischen einem PC und einem TPI-8/TPI-12 mit werkseitigen Netzwerkeinstellungen (siehe *Online-Gehen., Seite 19*) aufzubauen und die IRIS-Net-Projektdatei bzw. die IRIS-Net-Anwendung auf dem TPI-8/TPI-12 zu aktualisieren. Im Folgenden wird davon ausgegangen, dass die zu übertragende Datei auf dem PC verfügbar ist.

- Verbinden Sie den Netzwerkanschluss Ihres Computers über ein Crossover-Kabel oder über ein Patchkabel und einen Hub/Switch mit der Ethernet-Schnittstelle des TPI-8/ TPI-12.
- Aktivieren Sie die Spannungsversorgung des TPI-8/TPI-12. Nach einigen Sekunden signalisiert das IRIS-Net-Projekt den erfolgreichen Startvorgang des TPI-8/TPI-12.
- Klicken Sie auf "Start > Alle Programme > Zubehör > Eingabeaufforderung". Das Fenster für die Eingabeaufforderung wird angezeigt.
- 4. Geben Sie "telnet 192.168.1.101" ein, und drücken Sie die Eingabetaste. Die Meldung "Welcome to IRIS" wird angezeigt.

#### 🚥 Telnet localhost

U:\>telnet 192.168.1.101

5. Geben Sie "doc\*update=start" ein, und drücken Sie die Eingabetaste.

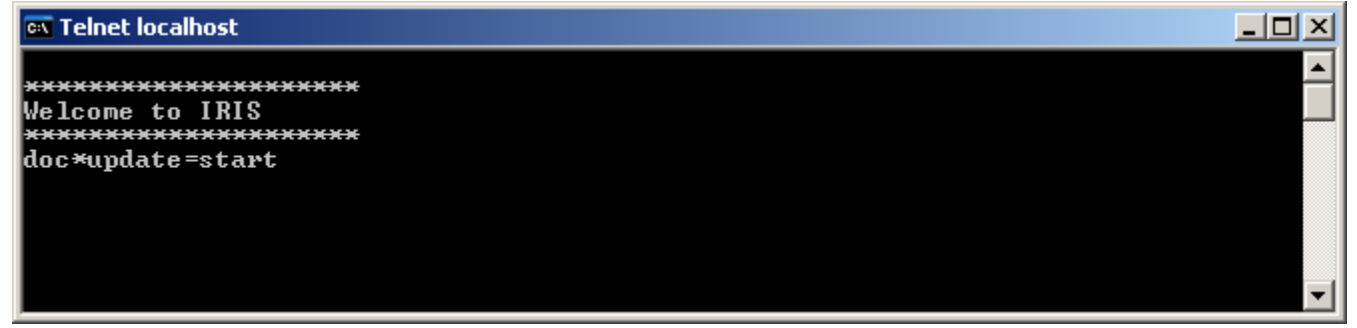

**Abbildung 5.8:** Auf dem Bildschirm des TPI-8/TPI-12 werden das Dialogfeld "Update Mode" und eine Bildschirmtastatur angezeigt. Das TPI-8/TPI-12 ist jetzt empfangsbereit.

6. Starten Sie die Anwendung IRIS-Net auf Ihrem PC.

\_ 0

 Klicken Sie auf "Configuration > Update Touch Panel". Das Dialogfeld "Update Mode" wird angezeigt.

| Up | date Mode                       | × |
|----|---------------------------------|---|
|    | Local Update                    |   |
|    | Local IP Address: 192.168.1.101 |   |
|    | Listening                       |   |
|    | Network Connections             |   |
|    | Remote Update                   |   |
|    | Enter Remote Address            |   |
|    | Send File                       |   |
|    |                                 |   |
|    |                                 |   |
|    |                                 |   |

- 8. Schreiben Sie "192.168.1.101" in das Eingabefeld "Enter Remote Address…", und drücken Sie die Eingabetaste.
- Klicken Sie im Dialogfeld "Update Mode" auf die Schaltfläche "Send File…". Das Fenster zum Öffnen einer Datei wird angezeigt.
- Wählen Sie in diesem Fenster die zu übertragende Datei, und klicken Sie auf die Schaltfläche "Öffnen". Als Dateitypen können Projektdateien (\*.ds) und Anwendungsarchive (\*.zip) ausgewählt werden. Die Datei wird nun an das TPI-8/TPI-12 gesendet. Nach erfolgreicher Übertragung wird im Dialogfeld "Update Mode" auf dem PC und auf dem TPI-8/TPI-12 jeweils die Meldung "success" ausgegeben.
- Geben Sie "doc\*update=start" ein, und drücken Sie die Eingabetaste. Das TPI-8/TPI-12 wird neu gestartet und verwendet nun die neue Projektdatei bzw. die neue IRIS-Net-Anwendung.

| 📾 Eingabeaufforderung                                                                                    |          |
|----------------------------------------------------------------------------------------------------|----------|
| *******************<br>Welcome to IRIS<br>**********************<br>doc*update=start<br>doc*update=start |          |
| doc×update=reboot                                                                                        | <b>–</b> |

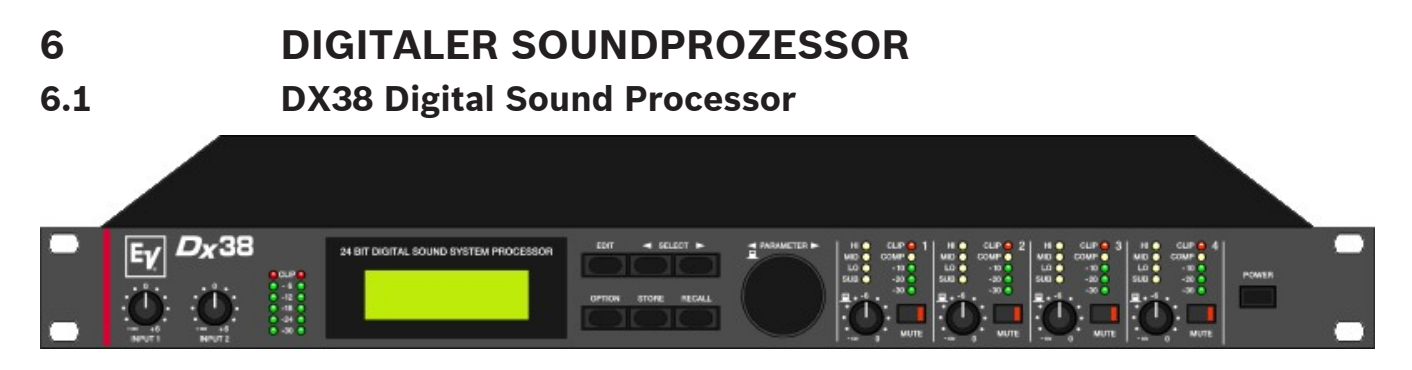

Der Dx38 Digital Sound Processor ist ein universell einsetzbarer digitaler Sound-System-Prozessor mit 2 Eingängen und 4 Ausgängen sowie zusätzlich einer internen Summe der Eingänge 1 und 2. Die Ausgänge können in einer Matrix auf einen beliebigen Eingang oder die Eingangssumme geroutet werden. Darüber hinaus sind die folgenden Konfigurationen möglich: Stereo- oder Dual-2-Wege, 3-Wege + Direct und 4-Wege, jeweils mit Mono-Sub-Kanal, aber auch Fullrange-Systeme.

In allen Betriebsarten stehen Hoch- und Tiefpassfilter für die Frequenzweichenfunktionen zur Verfügung. Die Auswahl umfasst Filter vom Typ Linkwitz-Riley, Butterworth und Bessel mit wählbaren Flankensteilheiten von 6, 12, 18 oder 24 dB/Okt. Eine große Anzahl weiterer Filter ermöglicht eine äußerst flexible Frequenzgangkorrektur. In den Eingängen finden Sie jeweils einen 5-Band-Equalizer, dessen einzelne Filtersektionen beliebig mit Hoch- und Tiefpass-, Highund Low-Shelving- oder parametrischen Peak-Dip-Filtern belegt werden können. In den Ausgangskanälen sind neben den Frequenzweichenfiltern jeweils vier weitere Filter enthalten, die ebenfalls als Hoch- und Tiefpassfilter, High- oder Low-Shelving-Filter, parametrische Peak-Dip-Filter oder Allpassfilter programmiert werden können. Weitere Filtermöglichkeiten sind z. B. Hochpässe 2. Ordnung zur Realisierung von B6-Alignments oder spezielle LPN-Filter (Low-Pass-Notch-/Tiefpass-Kerbfilter) zur Korrektur des Frequenz- und Phasengangs von Bassreflexboxen. Zusätzlich ist jeder Kanal mit einer Verzögerung, einem Polaritätswahlschalter, einer programmierbaren Pegelsteuerung und einem digitalen Kompressor/Limiter ausgestattet. In den Eingangskanälen befinden sich außerdem noch die Master-Delays.

Der Benutzer kann zwischen zwei Bedienmodi auswählen: Im Modus "No Edit" braucht lediglich die erforderliche Lautsprecherkombination aus der Liste der werkseitig voreingestellten Programme ausgewählt werden. Das Gerät ist danach optimal auf die Audioanlage eingestellt und sofort betriebsbereit. Der Modus "Full Edit" bietet Zugriff auf sämtliche Parameter, sodass jede beliebige Einstellung programmiert und gespeichert werden kann. Es stehen insgesamt 80 Programmplätze – 50 für die werkseitigen Voreinstellungen und weitere 30 für frei programmierbare Benutzerprogramme – zur Verfügung.

Die AD/DA-Wandlung im Dx38 erfolgt mithilfe von linearen 24-Bit-Wandlern, wobei im AD-Bereich Gain-Ranging-Sigma-Delta-Wandler mit 128-fachem Oversampling eingesetzt werden. Im DA-Bereich wird mit Sigma-Delta-Wandlern mit 128-fachem Oversampling gearbeitet Die allgemeine Signalverarbeitung erfolgt auf zwei 24-Bit-Signalprozessoren von Motorola. **Weitere Merkmale sind:** 

- Flash-Speicher f
  ür die Aktualisierung von Software und Voreinstellungen 
  über serielle Schnittstellen
- PC-basierte Bedienung und Konfiguration über die Software IRIS-Net
- Standard-MIDI-Schnittstelle und RS-232-Schnittstelle
- RS-485-Schnittstelle oder Schaltkontakte optional verfügbar
  - Grafik-Display mit 122 x 32 Punkten, hintergrundbeleuchtet
- Elektronisch symmetrische XLR-Ein- und Ausgänge

- Trafosymmetrierung f
  ür die Eing
  änge optional verf
  ügbar
- Pegelsteuerung f
  ür Eingang/Ausgang, Ausgangsstummschaltung, Kanal-Funktionsanzeigen SUB, LO, MID, HI
- Messanzeigen für Eingang/Ausgang, Kompressor- und Clipping-LEDs

#### 6.1.1 Dx38-Gerät

Erstellen Sie zunächst ein Dx38-Gerät in Ihrem IRIS-Net-Projekt. Ziehen Sie hierfür aus der Objektleisten-Kategorie "Devices" oder dem Fenster "Devices" einen Dx38 in das Arbeitsblatt (siehe auch Kapitel "Devices hinzufügen" und Menü "Konfiguration"). Das folgende Dialogfeld wird angezeigt:

| Controller Add Dialog                     |                        | ×                                |
|-------------------------------------------|------------------------|----------------------------------|
| Choose your                               | target, you want to co | onnect to:                       |
| <ul> <li>Existing</li> <li>New</li> </ul> | RS485 Interface        | <b>-</b>                         |
| Choose the number and                     | d the start address of | the ne <del>w</del> Controllers: |
| How mar<br>Startaddr                      | ny? 1<br>ress? 1       |                                  |
|                                           | Ok Cancel              |                                  |

Geben Sie die gewünschte Anzahl der Geräte ein, und wählen Sie die

Kommunikationsschnittstelle aus. Klicken Sie auf "OK", um die Einstellungen zu bestätigen. Die angegebene Anzahl der Dx38-Geräte wird erstellt und im Arbeitsblatt angezeigt. Die ausgewählten Geräte lassen sich beliebig verschieben oder anordnen. Um ein Gerät auszuwählen, klicken Sie und ziehen die Maus, um ein Rechteck um das Gerät zu zeichnen, oder halten Sie die Strg-Taste gedrückt und klicken auf das Gerät. Unabhängig von der Auswahlmethode wird um ein erfolgreich ausgewähltes Gerät ein roter Rahmen angezeigt. Durch Doppelklicken auf das Symbol eines Dx38-Geräts wird das Bedienfeld geöffnet.

#### **KONFIGURATION DER SCHNITTSTELLE**

Damit das Dx38-Gerät verwendet werden kann, muss der verwendete COM-Anschluss des PC in IRIS-Net ausgewählt werden. Bei Verwendung eines USB-RS-485-Adapters finden Sie den systeminternen COM-Anschluss in der Systemsteuerung (siehe folgende Abbildung).

| 🚑 Geräte-Manager                            |          |
|---------------------------------------------|----------|
| Datei Aktion Ansicht ?                      |          |
|                                             |          |
| EVI-CB2BDB4AB98                             | <b>_</b> |
| 🗈 🔁 Andere Geräte                           |          |
| 📄 🦉 Anschlüsse (COM und LPT)                |          |
| BT Port (COM10)                             |          |
| BT Port (COM11)                             |          |
| BT Port (COM12)                             |          |
| BT Port (COM13)                             |          |
| BT Port (COM14)                             |          |
| BT Port (COM20)                             |          |
| BT Port (COM21)                             |          |
| BT Port (COM22)                             |          |
| BT Port (COM6)                              |          |
| BT Port (COM7)                              |          |
| I-7561 USB-to-RS232/422/485 (COM3)          |          |
| 🖉 🦢 🏏 Kommunikationsanschluss (COM1)        |          |
| 📔 🕀 🥘 Audio-, Video- und Gamecontroller     |          |
| 🔁 🖳 Batterien                               |          |
|                                             |          |
| 🗐 🕀 😼 Computer                              |          |
| 🗄 🥝 DVD/CD-ROM-Laufwerke                    |          |
| 🔁 🎰 Eingabegeräte (Human Interface Devices) |          |
| 🗄 🖳 📑 Grafikkarte                           | -        |
|                                             |          |
|                                             |          |

In diesem Beispiel wird COM-Anschluss 3 vom Adapter verwendet. Der Wert "COM3" muss in IRIS-Net für die Eigenschaft "Hardware" der seriellen Schnittstelle eingegeben werden.

| Properties for DXSERIAL_1 | ×           |
|---------------------------|-------------|
| Property                  | Value       |
| baudrate                  | 38400 kBaud |
| connection                |             |
| debuginfo                 | 0           |
| deviceinfo                |             |
| devices                   | NONE        |
| freeaddresses             | 0,2-31      |
| protocol                  | RS485       |
| hardware                  | СОМЗГ       |
| layer                     |             |
| level                     | 0           |
| state                     | -1          |
|                           |             |
|                           |             |
|                           |             |
|                           |             |
|                           |             |
|                           |             |

#### 6.1.2 Referenz

#### DX38-BEDIENFELD

Das Dx38-Bedienfeld zeigt die Steuerelemente und Anzeigen, die an der Vorderseite des Dx38 vorhanden sind. Alle Funktionen, die im LC-Display des Dx38 zur Verfügung stehen, können über die DSP-Taste aufgerufen werden.

| DX38_1 Userpanel                                                                                                    |                                                                                                |                                                                                        |                                                                          |                                                                                        | ×   |
|----------------------------------------------------------------------------------------------------|------------------------------------------------------------------------------------------------|----------------------------------------------------------------------------------------|--------------------------------------------------------------------------|----------------------------------------------------------------------------------------|-----|
| Image: Complex of the second system processor         Image: Complex of the second system processor         Image: Complex of the second system procomplex of the second system processor | HI CLIP O<br>ND CLIP O<br>LO COMP O<br>SUB COMP O<br>SUB COMP O<br>- 20 C<br>MUTE - 30 C<br>+0 | H \$ CLP \$ 7<br>MD \$ LINIT \$<br>LO \$ COMP \$<br>SUB \$ -10 \$<br>MUTE -30 \$<br>+0 | H CLIP C<br>MD LIMIT C<br>LC S COMP C<br>SUB V -10 C<br>MUTE -30 C<br>+0 | HI & CLIP C<br>MD & LINIT C<br>LO & COMP C<br>SLB & -10 C<br>-20 C<br>MUTE -30 C<br>+0 | DSP |
| IN 1 IN 2                                                                                                    | OUT 1                                                                                          | OUT 2                                                                                  | OUT 3                                                                    | OUT 4                                                                                  |     |

#### Anzeigen und Funktionen im Dx38-Bedienfeld

| Element                                             | Beschreibung                                                                                                    |
|-----------------------------------------------------|----------------------------------------------------------------------------------------------------|
| CLIP<br>- 6<br>- 12<br>- 12<br>- 24<br>- 24<br>- 20 | Die Pegelmessanzeigen dienen zur optischen Überwachung der<br>Eingangssignalpegel. Sie zeigen jeweils den Spitzenwert des entsprechenden<br>Eingangssignals an. Der Eingangsregler sollte so eingestellt werden, dass die<br>Messanzeigen einen Pegel zwischen -6 und -12 dB anzeigen. Achten Sie darauf,<br>dass die CLIP-LEDs nicht leuchten, da sonst das Gerät intern übersteuert wird. |
| Sb-121_Sx300<br>Dev: UNTITLED (01)                  | Zeile 1 zeigt die Beschreibung des gewählten Benutzerspeichers an. Zeile 2<br>zeigt die Beschreibung des Geräts und seine Adresse am RS-485-Bus an.                                                                                                    |
| HI*<br>MD*<br>LO*<br>SUB                            | Diese LEDs zeigen an, für welches Frequenzband der entsprechende Kanal<br>eingestellt ist. Ist ein Kanal für den Fullrange-Betrieb konfiguriert, leuchten alle<br>seine Funktions-LEDs gleichzeitig.                                                                                                    |

| MILITE                                       | Mit diesen Tasten kann das Ausgangssignal an den entsprechenden<br>Ausgangskanälen stummgeschaltet werden. Beim ersten Drücken der Taste<br>wird die Stummschaltung eingeschaltet; die rote LED der Taste leuchtet. Wird<br>die Taste erneut gedrückt, wird die Stummschaltung wieder aufgehoben; die<br>LED der Taste leuchtet nicht mehr.                                                                                                    |
|----------------------------------------------|----------------------------------------------------------------------------------------------------|
| CLIP C<br>LIMIT C<br>-10 C<br>-20 C<br>-30 C | Diese LEDs zeigen den Spitzenpegel der jeweiligen Ausgänge an. Der Dx38<br>sollte in einem Bereich betrieben werden, in dem die CLIP-LEDs nicht<br>aufleuchten, da es andernfalls zu einer internen Übersteuerung kommen kann.<br>Die LEDs für "COMP"/"LIMIT" leuchten, wenn der Kompressor/Limiter im<br>jeweiligen Kanal aktiviert ist, d. h. wenn der Audiosignalpegel den zuvor<br>eingestellten Schwellenwert überschritten hat und der Ausgangspegel<br>infolgedessen komprimiert bzw. begrenzt wird.                                                                                                    |
| +0                                           | Mit diesen Steuerelementen lassen sich die Ausgangspegel der Kanäle 1 bis 4<br>einstellen, um den Dx38 an die Eingangspegel der nachfolgenden Geräte<br>anzupassen. Eine korrekte Einstellung dieser Steuerelemente ergibt ein<br>verbessertes Signal-Rausch-Verhältnis. In den meisten Fällen lassen sich mit<br>der Einstellung "-6" gute Ergebnisse erzielen. Falls ein höherer Ausgangspegel<br>benötigt wird, sollte die digitale Ausgangsverstärkungssteuerung verwendet<br>werden. Für einen niedrigeren Ausgangspegel verwenden Sie die<br>Steuerelemente "OUT 1–4". Für größere Absenkungen wird die digitale<br>Ausgangsverstärkungssteuerung nicht empfohlen, da dies zu einer<br>Verschlechterung des Dynamikbereichs des D/A-Wandlers führen würde. |
| OUT 1                                        | Zeigt die Bezeichnung der Eingangs- und Ausgangskanäle an.                                                                                                    |
| DSP                                          | Durch Klicken auf die DSP-Taste wird das Fenster "Setup & Control" geöffnet,<br>das den Zugang zu allen DSP- und Lautsprecherparametern ermöglicht.                                                                                                    |

#### 6.1.3 DSP

Die DSP-Seiten bieten eine Übersicht über alle DSP-Parameter des Sound-System-Prozessors und ermöglichen den Zugriff darauf. In diesem Fenster können Sie mithilfe der Flussdiagramm-Auswahl Verknüpfungen zu verschiedenen Funktionsgruppen erstellen.

#### FLUSSDIAGRAMM-AUSWAHL

Die Flussdiagramm-Auswahl steht auf allen DSP-Seiten zur Verfügung und dient zum Navigieren innerhalb der DSP-Signalverarbeitungsfunktionen. In der Flussdiagramm-Auswahl können Sie die verschiedenen Funktionsblöcke auswählen, wobei der jeweils gewählte Block in gelber Farbe und gedrückt dargestellt wird.

| IN | EΩ  | DLY   | EΩ  | XOV   | DYN  | OUT |
|----|-----|-------|-----|-------|------|-----|
| 2  | -A- | ┍╶てҤ  |     | -     | -    | · 4 |
| _  |     |       | 101 | - sch | · Ph | · 3 |
|    | 6   | r III |     | - ^   |      | 2   |
| 1  | -A- | 나고님   |     |       |      | · 1 |
|    |     | _     | _   | _     | _    |     |

Die verschiedenen DSP-Seiten werden in der folgenden Tabelle kurz beschrieben. Eine ausführliche Beschreibung finden Sie in den jeweiligen Kapiteln.

| Element      | Beschreibung                                                                                                    |
|--------------|----------------------------------------------------------------------------------------------------|
| FLOW DIAGRAM | Die Signalflussanzeige bietet einen Überblick über die DSP-<br>Einstellungen eines Verstärkers. Außerdem befinden sich in<br>diesem Bereich sämtliche Steuerelemente für die Verwaltung und<br>Speicherung von Voreinstellungen sowie für<br>Konfigurationseinstellungen und den Import von RACE-Dateien. |
| MASTER EQ    | Die Seite "Master EQ" ermöglicht den Zugriff auf die beiden<br>parametrischen 5-Band-Equalizer in den Eingängen des Sound-<br>System-Prozessors.                                                                                                    |
| MASTER DELAY | Diese Seite ermöglicht die Programmierung von<br>Verzögerungsleitungen für die Kanäle A und B sowie für den<br>summierten Eingang A+B.                                                                                                    |
| CHANNEL EQ   | Die Seite "Channel EQ" ermöglicht den Zugriff auf die<br>parametrischen 4-Band-Equalizer in den Ausgängen des Sound-<br>System-Prozessors zur Lautsprecherentzerrung.                                                                                                    |
| X-OVER       | Im Bereich "X-Over" befinden sich die Frequenzweichenfilter<br>sowie die Parameter "Gain", "Polarity" und "Alignment Delay" für<br>alle Ausgangskanäle.                                                                                                    |
| DYNAMICS     | Diese Seite ermöglicht den Zugriff auf den Kompressor und<br>Limiter für jeden Kanal.                                                                                                    |

Im Fenster "Flow Diagram" wird ein Signalfluss-Diagramm dargestellt, das einen schnellen Überblick über sämtliche DSP-Einstellungen des Sound-System-Prozessors ermöglicht. Beschriftung und Routing der Kanäle, Anpassung der Pegel und Stummschaltung können direkt im Diagramm erfolgen. Alle anderen DSP-Parameter sind durch Klicken auf die verschiedenen Funktionsblöcke zugänglich. Zusätzlich ermöglicht dieses Fenster den Zugriff auf alle Parameter, die für die Verwendung von Voreinstellungen, Konfigurationen und RACE-Dateien erforderlich sind.

Um das Fenster "Flow Diagram" zu öffnen, klicken sie in der Flussdiagramm-Auswahl auf den ersten, vierten oder achten Block.

| ▶ DSP Speaker                 |                         |               |             |                      |                               |
|-------------------------------|-------------------------|---------------|-------------|----------------------|-------------------------------|
|                               | Eloui D                 | isaram        |             | 01                   | DEVICE                        |
|                               |                         | lagram        |             |                      |                               |
| SELECTED MEMORY               |                         | CONFIGU       | RATION      |                      | IMPORT PRESET                 |
| U30 Stereo 2-Way              | EDITED                  | 2-Way         | •           |                      | EXPORT PRESET                 |
| STORE STORE TO RECALL.        |                         |               |             |                      | IMPORT RACE FILE              |
| Store / Recall Unline Unly !  |                         |               |             |                      |                               |
| INPUTS MASTER<br>EQ           | MASTER ROUTING<br>DELAY | CHANNEL<br>EQ | X-OVER T    | RIM DYNAMICS         | OUTPUTS &<br>SPEAKER SETTINGS |
| IN 2<br>IN 2<br>I 2 1 2 3 4 5 | 2 V                     | 1 2 3 4       |             |                      | 4 IMP EXP                     |
|                               | 2 💌                     |               |             | <b>®∃</b>   <b> </b> |                               |
|                               |                         | 1 2 3 4 TI    | RIM INV DLY | COMP LIM             | 3 IMP EXP                     |
| Ť.                            | 2m/                     |               |             |                      |                               |
|                               |                         | 1 2 3 4 TI    |             |                      | 2                             |
|                               |                         |               |             |                      | OUT 1                         |
|                               |                         |               |             |                      |                               |
|                               |                         |               |             |                      |                               |
|                               |                         |               |             |                      |                               |

#### Funktionsblöcke

| Element      | Beschreibung                                                                                                    |
|--------------|----------------------------------------------------------------------------------------------------|
| IN 1<br>IN 1 | Eingangsblock:<br>Im Textfeld kann ein Name für den jeweiligen Eingangskanal angegeben werden.<br>Durch Klicken mit der rechten Maustaste auf "IN 1" bzw. "IN 2" wird das Menü<br>zum Kopieren und Einfügen geöffnet. Damit können alle Parameter des<br>jeweiligen Eingangskanals ("Master EQ", "Master Delay") auf einen beliebigen<br>anderen Eingangskanal innerhalb desselben Projekts kopiert werden.                                                                                                    |
| 12345        | Block "Master EQ":<br>Im Master-EQ-Block werden die 5 Master-Equalizer des jeweiligen<br>Eingangskanals angezeigt. Die 5 LEDs zeigen, welche EQ-Bänder verwendet<br>werden, während die Grafik den Frequenzgang des Master-EQ-Blocks darstellt.<br>Durch Klicken mit der linken Maustaste auf diesen Block wird die Seite "Master<br>EQ" geöffnet. Durch Klicken mit der rechten Maustaste wird das Menü zum<br>Kopieren und Einfügen geöffnet. Damit können alle Parameter des jeweiligen EQ-<br>Blocks auf einen beliebigen anderen EQ-Block innerhalb desselben Projekts<br>kopiert werden. |
| 0.00 m       | Block "Master Delay":<br>In diesem Block wird die Master-Verzögerung der Eingangskanäle angezeigt. Die<br>entsprechende LED signalisiert, ob eine Verzögerung programmiert wurde.<br>Neben der LED wird der Verzögerungswert mit der Maßeinheit angezeigt. Die<br>Grafik zeigt die ungefähre Auslastung des Verzögerungsspeichers. Durch Klicken                                                                                                    |

|                  | mit der linken Maustaste auf diesen Block wird die Seite "Master-Delay"<br>geöffnet. Durch Klicken mit der rechten Maustaste wird das Menü zum Kopieren<br>und Einfügen geöffnet. Damit können alle Parameter des jeweiligen Master-<br>Delay-Blocks auf einen beliebigen anderen Master-Delay-Block innerhalb<br>desselben Projekts kopiert werden.                                                                                                    |
|------------------|----------------------------------------------------------------------------------------------------|
|                  | Routing-Block:<br>Hier können Sie das Routing für die Ausgangskanäle zuweisen. Die Auswahl<br>erfolgt über die vier Kombinationsfelder. Durch Klicken mit der rechten<br>Maustaste auf den Routing-Block wird das Menü zum Kopieren und Einfügen für<br>die DSP-Einstellungen geöffnet. Damit können alle DSP-Parameter eines Sound-<br>System-Prozessors auf einen beliebigen anderen Sound-System-Prozessor<br>innerhalb desselben Projekts kopiert werden.                                                                                                    |
| 1 2 3 4          | Block "Channel EQ":<br>Im Block "Channel EQ" werden die 4 Kanal-Equalizer des jeweiligen<br>Ausgangskanals dargestellt. Die 4 LEDs zeigen an, welche EQ-Bänder verwendet<br>werden, während die Grafik den Frequenzgang des Kanal-EQ-Blocks darstellt.<br>Durch Klicken mit der linken Maustaste auf diesen Block wird die Seite "Channel<br>EQ" geöffnet. Durch Klicken mit der rechten Maustaste wird das Menü zum<br>Kopieren und Einfügen geöffnet. Damit können alle Parameter des jeweiligen EQ-<br>Blocks auf einen beliebigen anderen EQ-Block innerhalb desselben Projekts<br>kopiert werden.                                     |
|                  | X-Over-Block:<br>Dieser Block stellt die Frequenzweiche des jeweiligen Ausgangskanals dar. Die<br>Grafik zeigt den Frequenzgang, der sich aus den eingestellten X-Over-Parametern<br>ergibt. Drei zusätzliche LEDs zeigen den Zustand der Pegelanpassung, Polarität<br>und Verzögerung an. Durch Klicken mit der linken Maustaste auf diesen Block<br>wird die Seite "X-Over" geöffnet. Durch Klicken mit der rechten Maustaste wird<br>das Menü zum Kopieren und Einfügen geöffnet. Damit können alle Parameter des<br>jeweiligen X-Over-Blocks auf einen beliebigen anderen X-Over-Block innerhalb<br>desselben Projekts kopiert werden. |
| O dB \pm<br>MUTE | Pegelblock:<br>Die numerische Anzeige entspricht genau der Anzeige unter den Pegelreglern im<br>Bedienfeld. Mit der MUTE-Taste wird der Ausgangspegel des jeweiligen Ausgangs<br>auf -∞ gesenkt. Durch Klicken mit der linken Maustaste auf "MUTE" wird der<br>jeweilige Ausgang stummgeschaltet. Die MUTE-Taste wird dann gedrückt und rot<br>angezeigt. Durch nochmaliges Klicken mit der linken Maustaste wird die<br>Stummschaltung deaktiviert, und der Verstärkerausgang ist wieder aktiv. Die<br>Taste "MUTE" ist dann nicht mehr gedrückt und unbeleuchtet.                                                                        |

| COMP LIM | Dynamikblock:<br>In diesem Block werden die Dynamikfunktionen des jeweiligen Ausgangs grafisch<br>dargestellt. Die beiden LEDs zeigen an, ob der Kompressor oder Limiter aktiviert<br>wurde. In der Grafik werden die eingestellten Werte angezeigt. Durch Klicken mit<br>der linken Maustaste auf diesen Block wird die Seite "Dynamics" geöffnet. Durch<br>Klicken mit der rechten Maustaste wird das Menü zum Kopieren und Einfügen<br>geöffnet. Damit können alle Parameter des jeweiligen Dynamikblocks auf einen<br>beliebigen anderen Dynamikblock innerhalb desselben Projekts kopiert werden. |
|----------|----------------------------------------------------------------------------------------------------|
| OUT 1    | Ausgangsblock:<br>Im Textfeld kann ein Name für den jeweiligen Ausgangskanal eingegeben werden.<br>Durch Klicken mit der rechten Maustaste auf "OUT 1" bis "OUT 4" wird das Menü<br>zum Kopieren und Einfügen geöffnet. Damit können alle Parameter des<br>jeweiligen Ausgangskanals ("Routing", "Channel EQ", "X-Over", "Dynamics") auf<br>einen beliebigen anderen Ausgangskanal innerhalb desselben Projekts kopiert<br>werden. Dabei ist jedoch zu beachten, dass lediglich die DSP-Daten, nicht aber<br>die Impedanz- und Lautsprecherdaten kopiert werden.                                       |

#### Statusanzeigen

| Element    | Beschreibung                                                                                                    |
|------------|----------------------------------------------------------------------------------------------------|
| U29        | Zeigt die Nummer der Voreinstellung an, die gerade hörbar ist. Dies<br>gilt jedoch nur, wenn die LED "EDITED" grün leuchtet, d. h. wenn seit<br>der letzten RECALL-Aktion kein DSP-Parameter verändert wurde.                                                                                                    |
| XLC 4-Way  | Zeigt den Namen der Voreinstellung an, die gerade hörbar ist.                                                                                                    |
|            | Die Anzeige "EDITED" gibt Auskunft darüber, ob seit der letzten<br>RECALL-Aktion ein Parameter verändert wurde. Wenn die Anzeige rot<br>leuchtet, wurden Parameter editiert und entsprechen nicht mehr<br>denen der angezeigten Voreinstellung.                                                                                                    |
| 4-₩ay 💌    | Im Dx38 stehen 7 vordefinierte Konfigurationen zur Verfügung. Eine<br>Konfiguration ist eine Grundeinstellung, in der die Zuordnung von Ein-<br>und Ausgängen (Routing), die Funktion der Ausgänge (Sub, Lo, Mid,<br>Hi, Fullrange) sowie die Art und Anzahl der Parameter bestimmt wird.<br>Falls Sie keine der vordefinierten Konfigurationen verwenden möchten,<br>können Sie den Dx38 auch im Modus "Full Edit" betreiben. In diesem<br>Modus stehen sämtliche Parameter zur Verfügung, und es lässt sich ein<br>beliebiges Eingangs-/Ausgangs-Routing programmieren. Auch die<br>Zuweisung (Funktion) der Ausgänge (Sub, Lo, Mid, Hi, Fullrange) ist<br>frei wählbar. |
| LED CONFIG | Wird der Sound-System-Prozessor im Modus "Full Edit" betrieben,<br>kann mit der Schaltfläche "LED Config" das Dialogfeld "LED<br>Configuration" geöffnet werden.                                                                                                    |

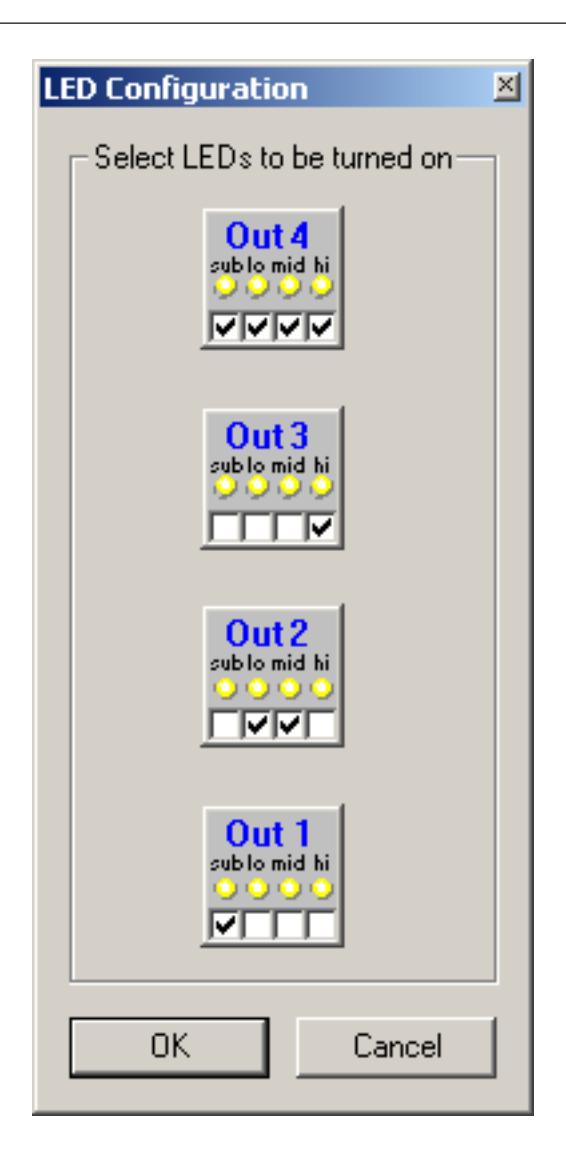

#### Laden einer Voreinstellung

| Element | Beschreibung                                                                                                    |
|---------|----------------------------------------------------------------------------------------------------|
| RECALL  | Mit der Schaltfläche "RECALL" wird das Dialogfeld "Recall<br>Preset" geöffnet, in dem eine Voreinstellung ausgewählt und<br>geladen werden kann. |

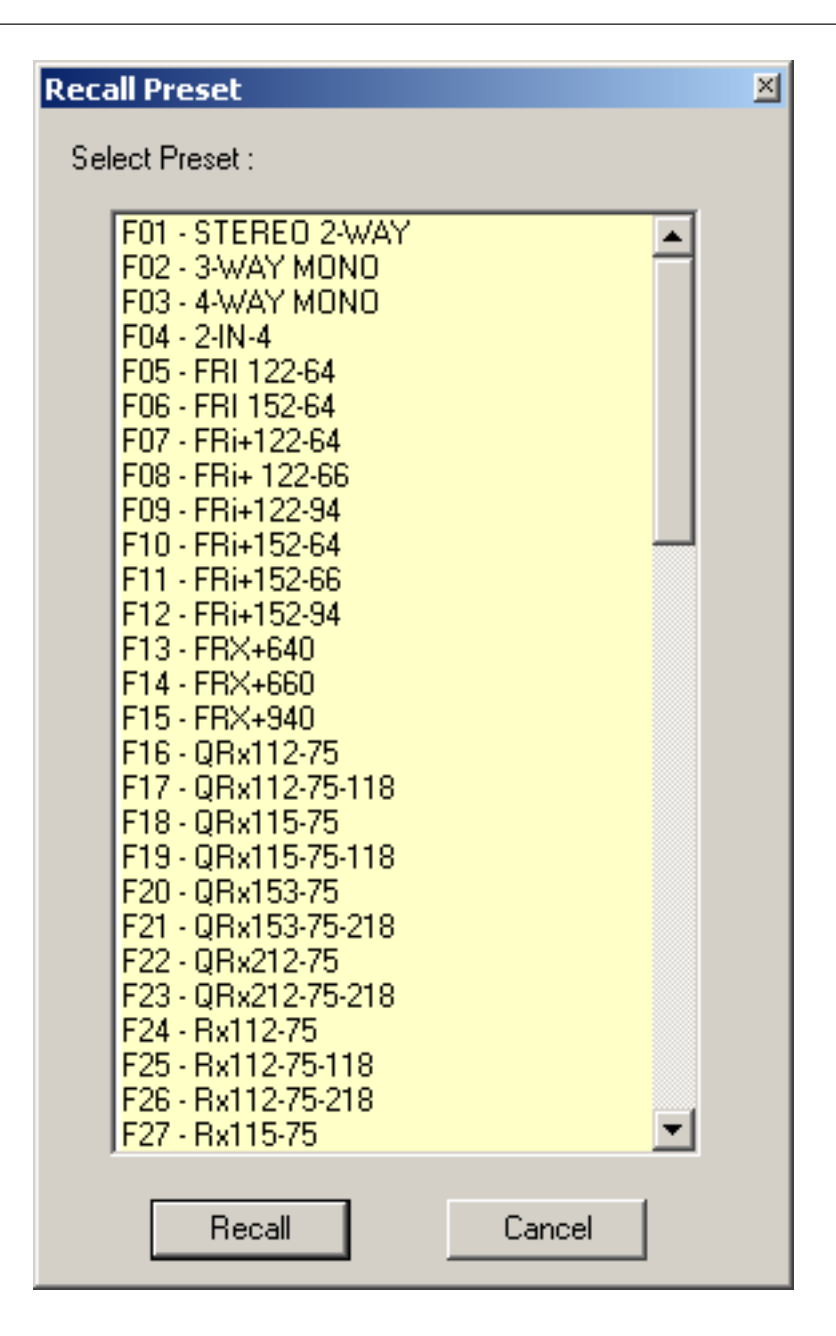

#### Vorsicht!

Im Online-Modus wird die geladene Voreinstellung sofort hörbar. Stellen Sie deshalb sicher, dass Sie die tatsächlich gewünschte Voreinstellung mit dem richtigen Parametersatz auswählen. Im schlimmsten Fall kann es aufgrund einer unsachgemäßen Verarbeitung zu schwerwiegenden Schäden an den angeschlossenen Lautsprechern kommen!

#### **Speichern einer Voreinstellung**

Element

Folgen

Beschreibung

| STORE    | Mit "STORE" werden alle momentan eingestellten DSP-<br>Parameter zusammen mit dem eingegebenen Namen in der<br>gewählten Voreinstellung gespeichert. Das Speichern ist nur<br>möglich, wenn eine Benutzer-Programmnummer gewählt ist. |
|----------|----------------------------------------------------------------------------------------------------|
| STORE TO | Durch Klicken auf die Schaltfläche "STORE TO…" wird das<br>Dialogfeld "Store to Preset" geöffnet. In diesem Dialogfeld<br>können Sie die Programmnummer wählen und den<br>entsprechenden Programmnamen eingeben.                      |

| Store To Preset |
|-----------------|
| PROGRAM NUMBER  |
| U10 🗧           |
| PROGRAM NAME    |
| Sb-121 & Sx300  |
| OK Cancel       |

#### Importieren/Exportieren einer Voreinstellung

In IRIS-Net ist es möglich, alle DSP-Parameter eines Sound-System-Prozessors zusammen mit dem zugehörigen Voreinstellungsnamen in einer Datei zu speichern und Parameter des Sound-System-Prozessors aus diesen Dateien zu laden. Dazu legt IRIS-Net bei der Installation das Unterverzeichnis "\Presets" an, in dem alle werkseitigen Voreinstellungen gespeichert werden. Es wird empfohlen, auch die eigenen Voreinstellungen in diesem Verzeichnis zu speichern. Zur besseren Sortierung können im Verzeichnis "\Presets" weitere Unterverzeichnisse angelegt werden.

| Element       | Beschreibung                                                                                                    |
|---------------|----------------------------------------------------------------------------------------------------|
| IMPORT PRESET | Nach Klicken auf "IMPORT PRESET" wird ein Dialogfeld zum<br>Öffnen einer Datei angezeigt. Geben Sie den korrekten Pfad zu<br>dem Verzeichnis ein, in dem sich die gewünschte Datei befindet,<br>und wählen Sie die zu öffnende Voreinstellungsdatei aus. Die<br>Datei wird geladen und anschließend mit allen in der Datei<br>gespeicherten DSP-Parametern angezeigt.<br><b>ACHTUNG: Im Online-Modus wird die geladene Voreinstellung</b><br>sofort hörbar. Stellen Sie deshalb sicher, dass Sie die<br>tatsächlich gewünschte Voreinstellung mit dem richtigen<br>Parametersatz auswählen. Im schlimmsten Fall kann es<br>aufgrund einer unsachgemäßen Verarbeitung zu<br>schwerwiegenden Schäden an den angeschlossenen<br>Lautsprechern kommen! |
| EXPORT PRESET | Nach Klicken auf "EXPORT PRESET" wird ein Dialogfeld zum         |
|---------------|------------------------------------------------------------------|
|               | Speichern einer Datei angezeigt. Geben Sie den richtigen Pfad zu |
|               | dem Verzeichnis ein, in dem Sie die Daten speichern möchten.     |
|               | Geben Sie einen Dateinamen (ohne Erweiterung) ein. Klicken Sie   |
|               | auf die Schaltfläche "SAVE", um alle DSP-Parameter zusammen      |
|               | mit dem entsprechenden Dateinamen zu speichern. Als              |
|               | Dateierweiterung wird automatisch ".ds" hinzugefügt.             |

### Importieren von EV RACE-Dateien

IRIS-Net ermöglicht das Importieren von Lautsprechervoreinstellungen, die mit Electro-Voice erstellt wurden.

| Element          | Beschreibung                                                                             |
|------------------|------------------------------------------------------------------------------------------|
| IMPORT RACE FILE | Durch Klicken auf "IMPORT RACE FILE" wird das Dialogfeld<br>"Import RACE File" geöffnet. |

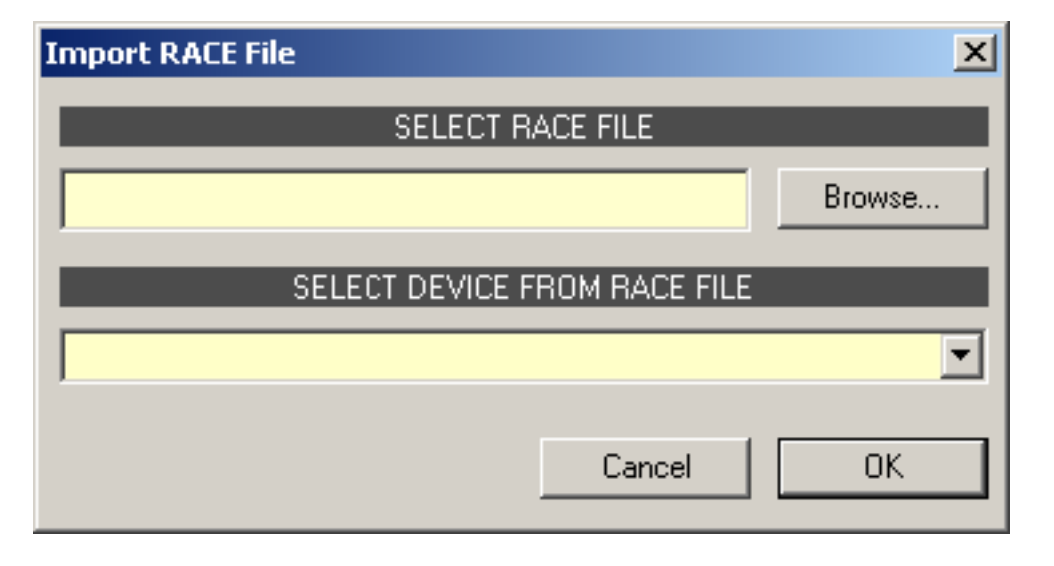

Zunächst müssen Sie mithilfe der Schaltfläche "Browse…" die gewünschte RACE-Datei auswählen. Da eine RACE-Datei die Daten von bis zu 31 EV Dx38 enthalten kann, müssen Sie nun im Dialogfeld "SELECT DEVICE FROM RACE FILE" das gewünschte Gerät aus der RACE-Datei auswählen. Durch Klicken auf "OK" wird der Vorgang abgeschlossen.

#### Vorsicht!

 $\triangle$ 

Im Online-Modus wird die geladene RACE-Datei sofort hörbar. Stellen Sie deshalb sicher, dass Sie die tatsächlich gewünschte Datei mit dem richtigen Parametersatz auswählen. Im schlimmsten Fall kann es aufgrund einer unsachgemäßen Verarbeitung zu schwerwiegenden Schäden an den angeschlossenen Lautsprechern kommen! Folgen

**MASTER EQ** 

Beide Eingangskanäle des Sound-System-Prozessors verfügen jeweils über einen parametrischen 5-Band-Equalizer. Dieser ermöglicht die Programmierung einer äußerst variablen Fullrange-Lautsprecherentzerrung und die Anpassung des PA-Systems an unterschiedliche umgebungsbedingte und akustische Anforderungen. In vielen Fällen kann damit auf einen parametrischen Equalizer nach dem Mischpult verzichtet werden. Um das Fenster "Master EQ" auszuwählen, klicken Sie in der Flussdiagramm-Auswahl auf den zweiten Block oder im großen Flussdiagramm auf den Block "MASTER EQ".

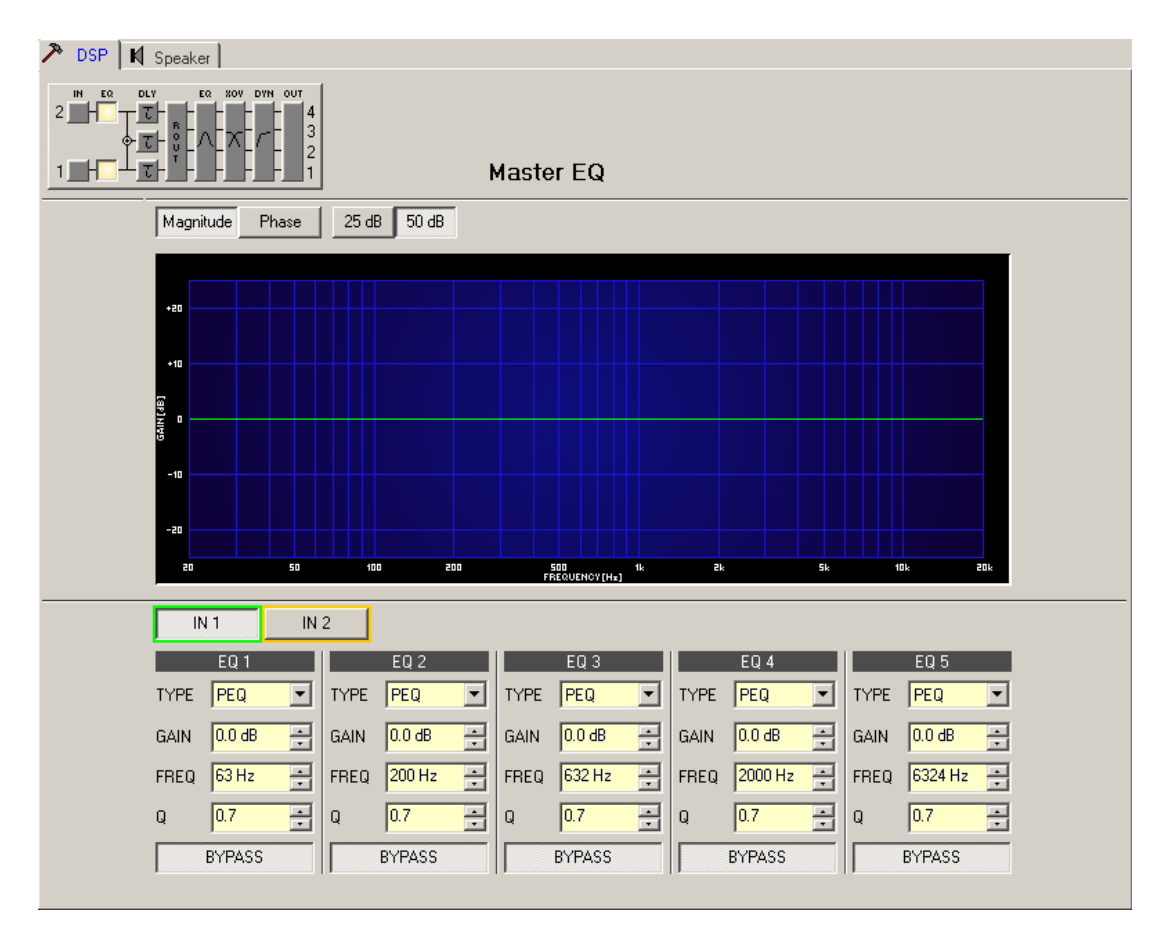

### Darstellung im Grafik-Display

| Element         | Beschreibung                                                                                           |
|-----------------|----------------------------------------------------------------------------------------------------|
| Magnitude Phase | Schalter für die Darstellung des Amplituden-Frequenzgangs<br>(Magnitude) oder des Phasengangs (Phase). |
| 25dB 50dB       | Schalter zur Skalierung der Verstärkungsachse auf 25 dB (± 12,5 dB)<br>oder 50 dB (± 25 dB).           |

#### Kanalauswahl

| Element   | Beschreibung                                                                                      |
|-----------|---------------------------------------------------------------------------------------------------|
| IN 1 IN 2 | Schalter zur Auswahl von Eingang 1 ("IN 1") oder Eingang 2 ("IN 2") für die<br>Filterbearbeitung. |

| Durch Klicken mit der rechten Maustaste wird das Menü zum Kopieren und  |
|-------------------------------------------------------------------------|
| Einfügen geöffnet. Damit können alle EQs des jeweiligen Ausgangs bequem |
| auf eine beliebige andere EQ-Filterbank innerhalb desselben Projekts    |
| kopiert werden.                                                         |
|                                                                         |

## Filterparameter

| Element          | Standard            | Bereich                                           | Beschreibung                                                                                                    |  |  |  |
|------------------|---------------------|---------------------------------------------------|----------------------------------------------------------------------------------------------------|--|--|--|
| EQ 1             |                     |                                                   | Name des jeweiligen Filterbands.<br>Durch Klicken mit der rechten Maustaste auf dieses Feld<br>wird das Menü zum Kopieren und Einfügen geöffnet.<br>Damit können alle EQ-Parameter des entsprechenden<br>Filters bequem auf einen beliebigen anderen EQ<br>innerhalb desselben Projekts kopiert werden.                                                                                                    |  |  |  |
| TYPE Hipass 💌    | PEQ                 | PEQ,<br>Loshelv,<br>Hishelv,<br>Hipass,<br>Lopass | <ul> <li>Mit "TYPE" wird der Filtertyp definiert.</li> <li>"PEQ" ist ein parametrisches Peak-Dip-Filter mit<br/>programmierbarer Frequenz, Güte und Verstärkung.</li> <li>Mit "Loshelv"/"Hishelv" erstellen Sie ein Low-<br/>Shelving- bzw. High-Shelving-Filter mit den<br/>editierbaren Parametern Frequenz, Steilheit und<br/>Verstärkung.</li> <li>Mit "Lopass"/"Hipass" erstellen Sie ein Tiefpass-<br/>bzw. Hochpassfilter mit einstellbarer Frequenz und<br/>Steilheit.</li> </ul> |  |  |  |
| SLOPE 12dB/Oct - | 6 dB/Oct            | 6 dB/<br>Oct,<br>12 dB/<br>Oct                    | "SLOPE" definiert die Steilheit oder die Filterordnung<br>sowohl für die Low- bzw. High- Shelving-Filter als auch<br>für die Tiefpass- bzw. Hochpassfilter. Es können<br>verschiedene Flankensteilheiten im Übergangsbereich<br>eingestellt werden. Diese Option in Verbindung mit dem<br>Q-Parameter bietet die Möglichkeit, für ein<br>Hochpassfilter B6-Alignments zu programmieren, womit<br>eine drastische Überhöhung im Bereich der Eckfrequenz<br>erzielt wird.                   |  |  |  |
| FREQ 80 Hz 💼     | 63 / 200 /<br>632 / | 20 Hz<br>bis 20                                   | Mit "FREQ" (Frequenz) wird die Mittenfrequenz für<br>parametrische Equalizer oder die Eckfrequenz bei<br>Shelving-Filtern                                                                                                    |  |  |  |
|                  | 2000/632<br>4 Hz    | kHz                                               | und Hochpass-/Tiefpassfiltern eingestellt.                                                                                                    |  |  |  |
| Q +1.0 💌         | 0,4                 | 0,4 bis<br>20,0                                   | Mit Q wird die Güte bzw. Bandbreite eines<br>parametrischen EQs eingestellt. Ein hoher Q-Wert ergibt<br>ein schmalbandiges Filter,                                                                                                    |  |  |  |
|                  |                     | (PEQ),                                            | ein kleiner Q-Wert ein breitbandiges Filter. Der Q-Wert<br>legt auch die Güte und damit den Frequenzgang                                                                                                    |  |  |  |
|                  |                     | 0,4 bis<br>2,0 (Hi-/                              | von Hochpass-, Tiefpass- und Allpassfiltern mit einer<br>Flankensteilheit von 12 dB/Okt. fest.                                                                                                    |  |  |  |

|               |      | Lopass)           |                                                                                                    |
|---------------|------|-------------------|----------------------------------------------------------------------------------------------------|
| GAIN +25 dB ÷ | 0 dB | -12 bis<br>+12 dB | Mit "GAIN" wird die Verstärkung (Anhebung) oder<br>Abschwächung (Absenkung) der parametrischen<br>Equalizer bzw. der Low-Shelving- oder High-Shelving-<br>Equalizer eingestellt.                                  |
| BYPASS        |      |                   | Mit "BYPASS" wird das jeweilige Filter eingeschaltet<br>(nicht gedrückt) oder ausgeschaltet (gedrückt). Damit<br>ist ein schneller A/B-Vergleich der tatsächlichen<br>Filterauswirkung auf das Klangbild möglich. |

### Bearbeiten des Filters durch Ziehen der Maus im Grafik-Display

Ein weißer Punkt in der Darstellung des Frequenzgangs repräsentiert ein aktives Filter ("BYPASS" nicht gedrückt). Wenn Sie mit der linken Maustaste auf diesen Punkt klicken und dabei die Maustaste gedrückt halten, können Sie durch Ziehen der Maus nach links oder rechts die Frequenz bzw. durch Ziehen der Maus nach oben oder unten die Verstärkung des jeweiligen Filters (abhängig vom ausgewählten Filtertyp) einstellen. Wenn Sie mit der rechten Maustaste auf den weißen Punkt klicken und die Maustaste gedrückt halten, können Sie die Q-Werte der parametrischen Equalizer ändern. Für eine bessere Übersicht leuchtet die Bezeichnung des jeweiligen Filterbands grün auf, sobald sich der Mauszeiger über dessen weißem Punkt befindet.

## MASTER DELAY

Für jeden Eingangskanal eines Remote-Verstärkers kann eine individuelle Master-Verzögerung eingestellt werden. Zudem kann für das Summensignal der beiden Eingangskanäle eine unterschiedliche Verzögerung eingestellt werden. Master-Verzögerungen dienen hauptsächlich zur Kompensation von Schalllaufzeiten. Diese treten häufig auf, wenn zwei weiter entfernte Schallquellen das gleiche Audiosignal wiedergeben.

Um das Fenster "Master Delay" auszuwählen, klicken Sie in der Flussdiagramm-Auswahl auf den dritten Block oder im großen Flussdiagramm auf den Block "MASTER DELAY".

| 🄊 DSP 📕 Speaker |                        |                                       |                                                 |            |
|-----------------|------------------------|---------------------------------------|-------------------------------------------------|------------|
|                 | 4<br>3<br>2<br>2       | Master Delay                          | DELAY UNIT                                      | TEMP 20 °C |
|                 |                        |                                       |                                                 |            |
| INPUT 2         | •                      |                                       |                                                 |            |
| INPUT 1+2       | •                      |                                       |                                                 |            |
| INPUT 1         |                        |                                       |                                                 |            |
|                 | 0m <i>z</i> 150mz 300m | <i>iz</i> 450m <i>z</i> 600m <i>z</i> | 150m <i>s</i> 900m <i>s</i> 1050m <i>s</i> 1200 | m <i>z</i> |
|                 | IN 1                   |                                       | IN 2                                            |            |
| DELAY 2<br>B    | IPUT 1 ms PHASS        | INPUT 1+2<br>DELAY 2 ms F<br>BYPASS   | INPUT 2 DELAY 2 ms 2 BYPASS                     |            |
|                 |                        |                                       |                                                 |            |

# Kanalparameter

| Element      | Standar<br>d | Bereich         | Beschreibung                                                                                                    |
|--------------|--------------|-----------------|----------------------------------------------------------------------------------------------------|
| IN 1         |              |                 | Kanalname.                                                                                                    |
| INPUT 1      |              |                 | Kanalbezeichnung.                                                                                                    |
| DELAY 35 m 🛨 | 2,0 ms       | 2 bis<br>900 ms | Mit "DELAY" kann das Audiosignal des jeweiligen<br>Eingangskanals um eine einstellbare Zeit verzögert<br>werden.       |
| BYPASS       |              |                 | Mit "BYPASS" kann die jeweilige Verzögerung<br>eingeschaltet (nicht gedrückt) bzw. ausgeschaltet<br>(gedrückt) werden. |

## **Allgemeine Parameter**

| Element    | Standar<br>d | Bereich                                    | Beschreibung                                                      |
|------------|--------------|--------------------------------------------|-------------------------------------------------------------------|
| DELAY UNIT | ms           | ms,<br>samples,<br>ft, in, m,<br>cm, µs, s | Hier kann die Maßeinheit für die Verzögerungen gewählt<br>werden. |

| ┝-23 °C → 60 °C eingegeben werden. Wenn für die Verzögerung eine |      |
|------------------------------------------------------------------|------|
| -4 bis Entfernungseinheit eingestellt wurde, werden die          |      |
| 140 °F Verzögerungszeiten in Abhängigkeit von der Temperatu      | ır   |
| korrigiert. Die Temperatur kann wahlweise in Grad Cel            | sius |
| (°C) oder in Grad Fahrenheit (°F) angegeben werden.              |      |

#### Bearbeiten der Verzögerungszeiten durch Ziehen der Maus im Grafik-Display

Sobald eine Verzögerung aktiviert ist, wird das dazugehörige Lautsprechersymbol im Grafik-Display farbig dargestellt. Wenn Sie mit der linken Maustaste auf dieses Lautsprechersymbol klicken und die Maustaste gedrückt halten, können Sie das Symbol nach links oder rechts ziehen und damit die Verzögerungszeit des jeweiligen Kanals ändern. Zur besseren Übersicht leuchtet die Bezeichnung des jeweiligen Delays farbig auf, sobald sich der Mauszeiger über dem entsprechenden Lautsprechersymbol befindet.

## **CHANNEL EQ**

Die Ausgangskanäle des Sound-System-Prozessors verfügen jeweils über einen parametrischen 4-Band-Equalizer, der hauptsächlich zur Lautsprecherentzerrung eingesetzt wird. Die einzelnen Filter sind identisch zu denen des Master-Equalizers, bieten aber zusätzlich die Möglichkeit, den Allpass-Filtertyp auszuwählen.

Um das Fenster "Channel EQ" auszuwählen, klicken Sie in der Flussdiagramm-Auswahl auf den fünften Block oder im großen Flussdiagramm auf den Block "CHANNEL EQ".

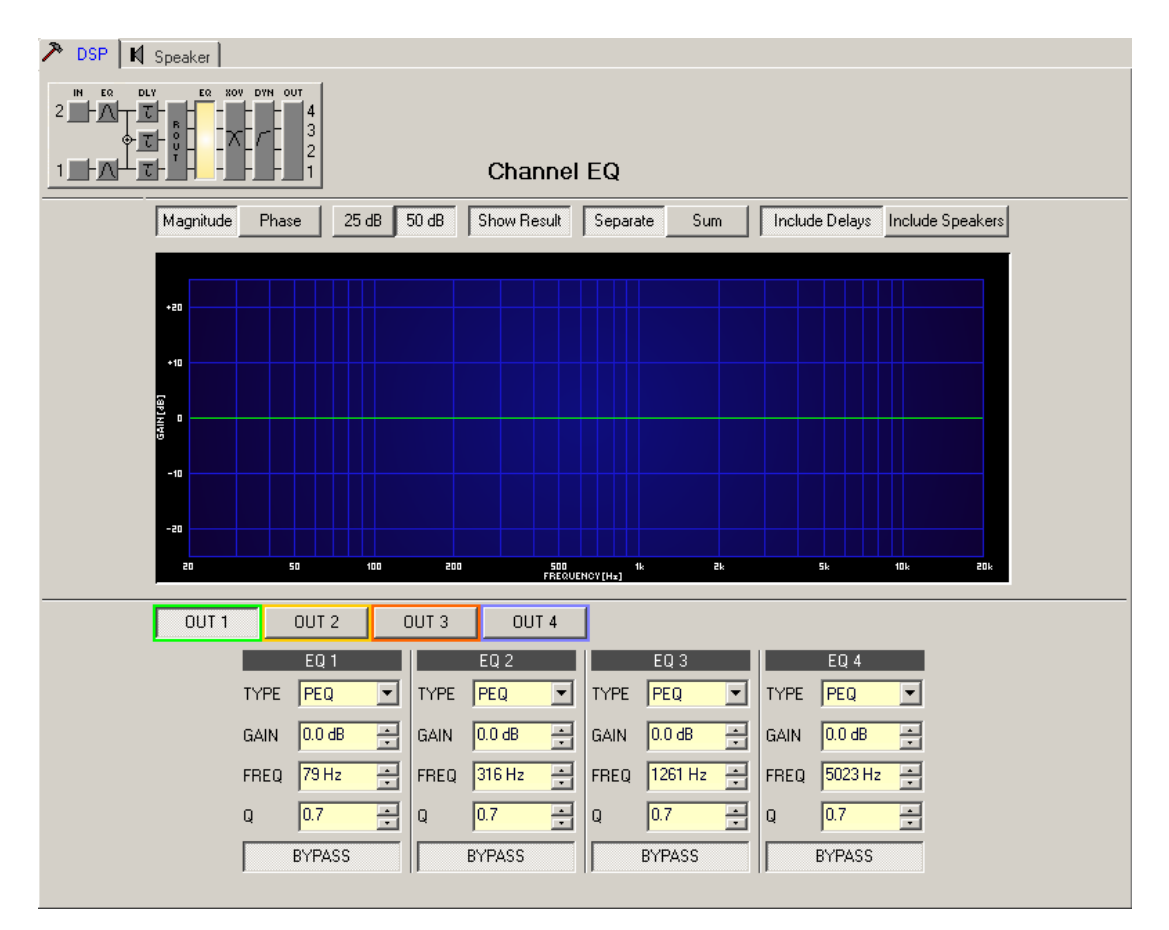

| Darstellung im Grafik-Displa | у |
|------------------------------|---|
|------------------------------|---|

| Element          | Beschreibung                                                                                                    |
|------------------|----------------------------------------------------------------------------------------------------|
| Magnitude Phase  | Schalter für die Darstellung des Amplituden-Frequenzgangs (Magnitude)<br>oder des Phasengangs (Phase).                                                                                                    |
| 25 dB 50 dB      | Schalter zur Skalierung der Verstärkungsachse auf 25 dB (± 12,5 dB) oder<br>50 dB (± 25 dB).                                                                                                    |
| Show Result      | Zeigt die resultierende Übertragungsfunktion aus allen Filter- und<br>Pegelanpassungseinstellungen und somit das sichtbare bzw. hörbare<br>Ergebnis an den Ausgängen des Sound-System-Prozessors an. Das hörbare<br>Ergebnis wird in leuchtenden Farben dargestellt, die "elektrischen" Kurven<br>sind in dunklen Farben gehalten.                                                 |
| Separate Sum     | Mit "Separate" werden die Übertragungsfunktionen der Kanäle des Sound-<br>System-Prozessors getrennt dargestellt, während mit "Sum" das<br>Summensignal der Kanäle des Sound-System-Prozessors angezeigt wird.                                                                                                    |
| Include Delays   | Schalter, um die programmierten Verzögerungen in die Darstellung der<br>Frequenz- oder Phasengänge einzubeziehen. Die Verzögerungen betreffen<br>vor allem die Darstellung der Phasengänge. In der Summensignaldarstellung<br>der Kanäle des Sound-System-Prozessors wird aber auch im Frequenzgang<br>die Auswirkung der Verzögerungen sehr deutlich, z. B. als Kerbfiltereffekt. |
| Include Speakers | Schalter für die zusätzliche Darstellung gemessener<br>Lautsprecherübertragungsfunktionen. Diese Funktion ist nur wirksam, wenn<br>zuvor Lautsprecherdaten in die Registerkarte "Speaker" geladen wurden.                                                                                                    |

## Kanalauswahl

| Element | Beschreibung                                                                     |
|---------|----------------------------------------------------------------------------------|
| OUT 1   | Schalter zur Auswahl von Ausgang 1, 2, 3 oder 4 zur Filterbearbeitung.           |
|         | Durch Klicken mit der rechten Maustaste wird das Menü zum Kopieren und           |
|         | Einfügen geöffnet. Damit können alle EQs des jeweiligen Ausgangs bequem auf      |
|         | eine beliebige andere EQ-Filterbank innerhalb desselben Projekts kopiert werden. |

### Filterparameter

| Element | Standard | Bereich | Beschreibung                                                                                                    |  |
|---------|----------|---------|----------------------------------------------------------------------------------------------------|--|
| EQ 1    |          |         | Name des jeweiligen Filterbands.<br>Durch Klicken mit der rechten Maustaste auf dieses<br>Feld wird das Menü zum Kopieren und Einfügen<br>geöffnet. Damit können alle EQ-Parameter des<br>entsprechenden Filters bequem auf einen beliebigen<br>anderen EQ innerhalb desselben Projekts kopiert<br>werden. |  |

| TYPE Hipass •         | PEQ                             | PEQ,<br>Loshelv,<br>Hishelv,<br>Hipass,<br>Lopass,<br>Allpass | <ul> <li>Mit "TYPE" wird der Filtertyp definiert.</li> <li>"PEQ" ist ein parametrisches Peak-Dip-Filter mit<br/>programmierbarer Frequenz, Güte und<br/>Verstärkung.</li> <li>Mit "Loshelv"/"Hishelv" erstellen Sie ein Low-<br/>Shelving- bzw. High-Shelving-Filter mit den<br/>editierbaren Parametern "Frequency", "Slope"<br/>und "Gain".</li> <li>Mit "Lopass"/"Hipass" erstellen Sie ein Tiefpass-<br/>bzw. Hochpassfilter mit einstellbarer Frequenz<br/>und Steilheit.</li> <li>"Allpass" ist ein Filter, das nicht den<br/>Frequenzgang, sondern nur den Phasengang in<br/>der Übertragungsfunktion beeinflusst.</li> </ul> |  |
|-----------------------|---------------------------------|---------------------------------------------------------------|----------------------------------------------------------------------------------------------------|--|
| SLOPE 12dB/Oct -      | 6 dB/Oct                        | 6 dB/Oct,<br>12 dB/Oct                                        | "SLOPE" definiert die Steilheit oder die Filterordnung<br>sowohl für die Low- bzw. High- Shelving-Filter als auch<br>für die Tiefpass- bzw. Hochpassfilter. Es können<br>verschiedene Flankensteilheiten im Übergangsbereich<br>eingestellt werden. Diese Option in Verbindung mit<br>dem Q-Parameter bietet die Möglichkeit, für ein<br>Hochpassfilter B6-Alignments zu programmieren,<br>womit eine drastische Überhöhung im Bereich der<br>Eckfrequenz erzielt wird.                                                                                                    |  |
| FREQ 80 Hz 😤          | 79 / 316 /<br>1261 /<br>5023 Hz | 20 Hz bis<br>20 kHz                                           | Mit "FREQ" (Frequenz) wird die Mittenfrequenz für<br>parametrische Equalizer oder die Eckfrequenz bei<br>Shelving-Filtern und Hochpass-/Tiefpassfiltern<br>eingestellt.                                                                                                    |  |
| Q <mark>+1.0 =</mark> | 0,7                             | 0,4 bis<br>40,0<br>(PEQ),                                     | Mit Q wird die Güte bzw. Bandbreite eines<br>parametrischen EQs eingestellt. Ein hoher Q-Wert<br>ergibt ein schmalbandiges Filter,                                                                                                    |  |
|                       |                                 | 0,4 bis 2,0<br>(Hi-/                                          | ein kleiner Q-Wert ein breitbandiges Filter. Der Q-Wert<br>legt auch die Güte und damit den Frequenzgang                                                                                                    |  |
|                       |                                 | Lopass),                                                      | von Hochpass-, Tiefpass- und Allpassfiltern mit einer                                                                                                    |  |
|                       |                                 | 0,4 bis 2,0<br>(All-                                          | Flankensteilheit von 12 dB/Okt. fest.                                                                                                    |  |
|                       |                                 | pass)                                                         |                                                                                                    |  |
| GAIN +2.5 dB ÷        | 0 dB                            | -18 bis<br>+12 dB                                             | Mit "GAIN" wird die Verstärkung (Anhebung) oder<br>Abschwächung (Absenkung) der parametrischen<br>Equalizer bzw. der Low-Shelving- oder High-Shelving-<br>Equalizer eingestellt.                                                                                                    |  |
| ORDER second          | first                           | first,<br>second                                              | Mit "ORDER" (nur bei Allpassfiltern) wird die<br>gewünschte Filterordnung eines Allpassfilters<br>eingestellt. Ein Allpassfilter erster Ordnung dreht die<br>Phase um 180°, ein Allpassfilter zweiter Ordnung dreht<br>die Phase um 360°.                                                                                                    |  |

| BYPASS | Mit "BYPASS" wird das jeweilige Filter eingesc   | haltet   |
|--------|--------------------------------------------------|----------|
|        | (nicht gedrückt) oder ausgeschaltet (gedrückt)   | ). Damit |
|        | ist ein schneller A/B-Vergleich der tatsächliche | n        |
|        | Filterauswirkung auf das Klangbild möglich.      |          |

#### Bearbeiten des Filters durch Ziehen der Maus im Grafik-Display

Ein weißer Punkt in der Darstellung des Frequenzgangs repräsentiert ein aktives Filter ("BYPASS" nicht gedrückt). Wenn Sie mit der linken Maustaste auf diesen Punkt klicken und dabei die Maustaste gedrückt halten, können Sie durch Ziehen nach links oder rechts die Frequenz des ausgewählten Filters festlegen oder durch Ziehen der Maus nach oben oder unten die Verstärkung bzw. Reduzierung des jeweiligen Filters (abhängig vom ausgewählten Filtertyp) einstellen. Wenn Sie mit der rechten Maustaste auf den weißen Punkt klicken und die Maustaste gedrückt halten, können Sie die Q-Werte der parametrischen Equalizer ändern. Für eine bessere Übersicht leuchtet die Bezeichnung des jeweiligen Filterbands grün auf, sobald sich der Mauszeiger über dessen weißem Punkt befindet. Eine zusätzliche weiße Kurve stellt den Frequenzgang des aktuell ausgewählten Filters dar.

#### X-OVER

Das Fenster "X-Over" ermöglicht für jeden Ausgangskanal des Sound-System-Prozessors den Zugriff auf eine Frequenzweiche mit Hoch- und Tiefpassfiltern, Verzögerung, Verstärkungsanpassung und Polaritätswahlschalter. Mit diesen Parametern können Sie die einzelnen Frequenzbänder eines Mehrweg-Lautsprechersystems korrekt konfigurieren, Laufzeitunterschiede kompensieren und Pegelanpassungen vornehmen. Um das Fenster "X-Over" zu öffnen, klicken Sie in der Flussdiagramm-Auswahl auf den sechsten Block oder im großen Flussdiagramm auf den Block "X-OVER".

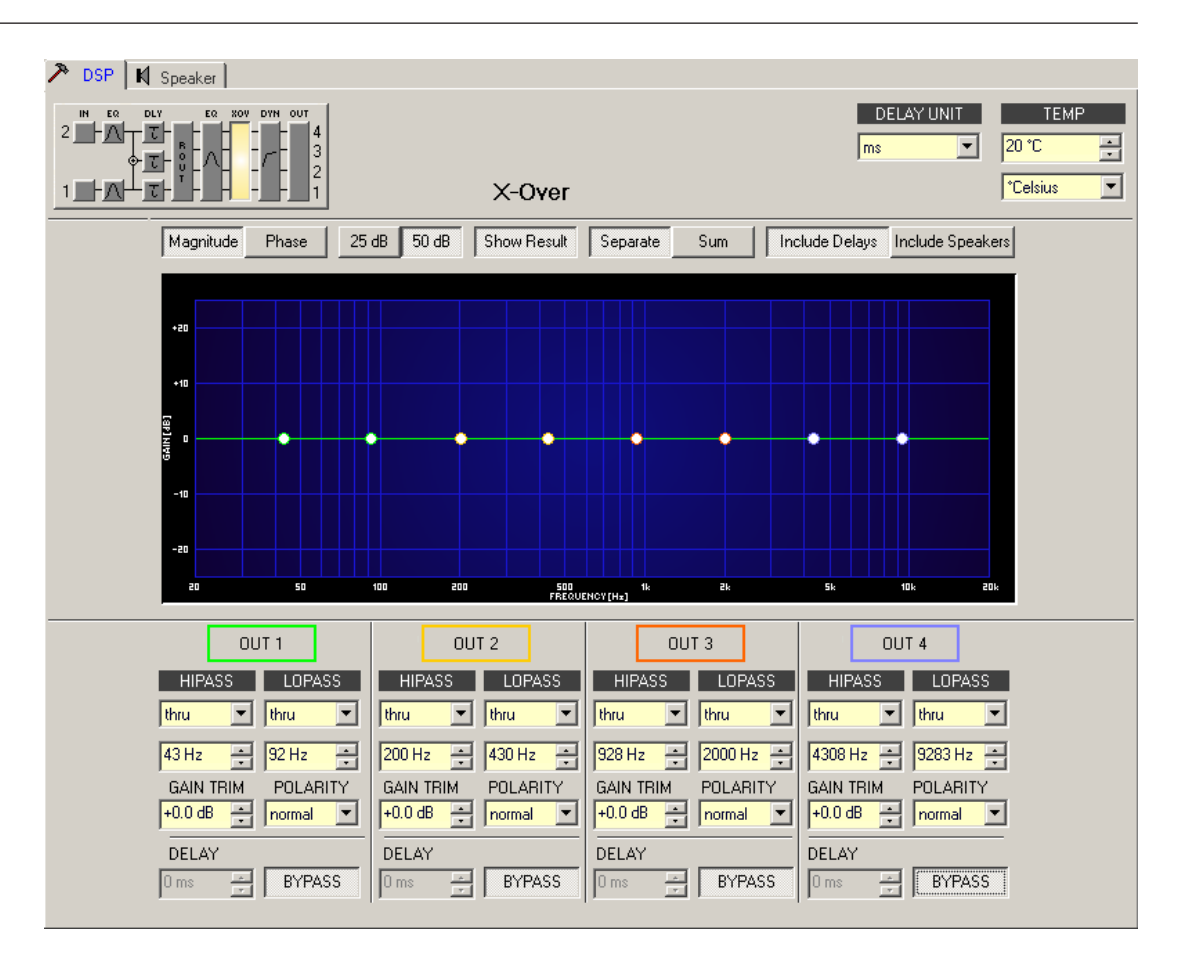

## Darstellung im Grafik-Display

Im Grafik-Display können verschiedene Darstellungsarten gewählt werden, die in der folgenden Tabelle beschrieben werden. Generell werden alle Einflüsse von Filtern, die sich vor dem X-Over befinden (Master EQ, Channel EQ), in die Darstellung einbezogen. Dies ermöglicht stets den Überblick über den resultierenden Frequenzgang an dieser Stelle.

| Element         | Beschreibung                                                                                                    |
|-----------------|----------------------------------------------------------------------------------------------------|
| Magnitude Phase | Schalter für die Darstellung des Frequenzgangs (Magnitude) oder des<br>Phasengangs (Phase).                                                                                                    |
| 25 dB 50 dB     | Schalter zur Skalierung der Amplitudenachse auf 25 dB (± 12,5 dB) oder<br>50 dB (± 25 dB).                                                                                                    |
| Show Result     | Zeigt die resultierende Übertragungsfunktion aus allen Filter- und<br>Pegelanpassungseinstellungen und stellt somit das hörbare Ergebnis an den<br>Ausgängen des Sound-System-Prozessors grafisch dar. Das hörbare Ergebnis<br>wird in leuchtenden Farben dargestellt, die "elektrischen" Kurven sind in<br>dunklen Farben gehalten. |
| Separate Sum    | Mit "Separate" werden die Übertragungsfunktionen der beiden<br>Verstärkerkanäle getrennt dargestellt. Mit dem Schalter "Sum" wird das<br>Summensignal der beiden Kanäle angezeigt.                                                                                                    |

| Include Delays   | Schalter, um die programmierten Verzögerungen in die Darstellung der        |  |  |  |  |  |
|------------------|-----------------------------------------------------------------------------|--|--|--|--|--|
|                  | Frequenz- oder Phasengänge einzubeziehen. Die Verzögerungen betreffen       |  |  |  |  |  |
|                  | vor allem die Darstellung der Phasengange. In der Summensignaldarstellung   |  |  |  |  |  |
|                  | der Kanäle des Sound-System-Prozessors wird aber auch im Frequenzgang       |  |  |  |  |  |
|                  | die Auswirkung der Verzögerungen sehr deutlich, z. B. als Kerbfiltereffekt. |  |  |  |  |  |
| Include Speakers | Schalter für die zusätzliche Darstellung gemessener                         |  |  |  |  |  |
|                  | Lautsprecherübertragungsfunktionen. Diese Funktion ist nur wirksam, wenn    |  |  |  |  |  |
|                  | zuvor Lautsprecherdaten in die Registerkarte "Speaker" geladen wurden.      |  |  |  |  |  |

# Kanalparameter

| Element                       | Standard                             | Bereich                                                                                                    | Beschreibung                                                                                                    |
|-------------------------------|--------------------------------------|----------------------------------------------------------------------------------------------------|----------------------------------------------------------------------------------------------------|
| OUT 1                         |                                      |                                                                                                    | Kanalname.<br>Durch Klicken mit der rechten Maustaste auf<br>dieses Feld wird das Menü zum Kopieren<br>und Einfügen geöffnet. Damit können alle X-<br>Over-Parameter des entsprechenden<br>Ausgangs bequem auf einen beliebigen<br>anderen X-Over innerhalb desselben<br>Projekts kopiert werden.                                                                                                    |
| HIPASS                        | thru,<br>43/200/<br>928/4308<br>Hz   | Frequenzgang:<br>thru, 6dB,<br>12dB/Q=0,5, 12dB/<br>Q=0,6, 12dB/Q=0,7,<br>12dB/Q=0,8, 12dB/<br>Q=1,0, 12dB/Q=1,2,<br>12dB/Q=1,5, 12dB/<br>Q=2,0, Bessel 12dB,<br>Butterworth 12dB,<br>Linkwitz/Riley 12dB,<br>Bessel 18dB,<br>Butterworth 18dB,<br>Bessel 24dB,<br>Butterworth 24dB,<br>Linkwitz/Riley 24dB<br>Frequenz:<br>20 Hz bis 20 kHz | Dieser Parameterblock steht für das<br>Hochpassfilter.<br>Es können verschiedene Filtertypen (Bessel,<br>Butterworth, Linkwitz-Riley) mit einer<br>Flankensteilheit zwischen 6 dB/Okt. und<br>24 dB/Okt. eingestellt werden. Zudem kann<br>für die Filterfrequenz ein Wert zwischen<br>20 Hz und 20 kHz gewählt werden.<br>Durch Klicken mit der rechten Maustaste auf<br>das Feld "HIPASS" wird das Menü zum<br>Kopieren und Einfügen geöffnet. Damit<br>können alle Parameter des jeweiligen<br>Hochpassfilters auf ein beliebiges anderes<br>Hochpassfilter innerhalb desselben Projekts<br>kopiert werden. |
| LOPASS<br>Ithru 🔽<br>430 Hz 🚎 | thru,<br>92/430/<br>2000/928<br>3 Hz | Frequenzgang:<br>thru, 6dB,<br>12dB/Q=0,5, 12dB/<br>Q=0,6, 12dB/Q=0,7,<br>12dB/Q=0,8, 12dB/<br>Q=1,0, 12dB/Q=1,2,<br>12dB/Q=1,5, 12dB/<br>Q=2,0, Bessel 12dB,<br>Butterworth 12dB,<br>Linkwitz/Riley 12dB,                                                                                                    | Dieser Parameterblock steht für das<br>Tiefpassfilter.<br>Es können verschiedene Filtertypen (Bessel,<br>Butterworth, Linkwitz-Riley) mit einer<br>Flankensteilheit zwischen 6 dB/Okt. und<br>24 dB/Okt. eingestellt werden. Zudem kann<br>für die Filterfrequenz ein Wert zwischen<br>20 Hz und 20 kHz gewählt werden.                                                                                                    |

|                      |        | Bessel 18dB,<br>Butterworth 18dB,<br>Bessel 24dB,<br>Butterworth 24dB,<br>Linkwitz/Riley 24dB<br>Frequenz:<br>20 Hz bis 20 kHz | Durch Klicken mit der rechten Maustaste auf<br>das Feld "LOPASS" wird das Menü zum<br>Kopieren und Einfügen geöffnet. Damit<br>können alle Parameter des jeweiligen<br>Tiefpassfilters auf ein beliebiges anderes<br>Tiefpassfilter innerhalb desselben Projekts<br>kopiert werden.                                                                                                    |
|----------------------|--------|----------------------------------------------------------------------------------------------------|----------------------------------------------------------------------------------------------------|
| GAIN TRIM<br>+0.0 dB | 0 dB   | -30 dB bis 6 dB                                                                                                    | Mit "GAIN TRIM" kann der Pegel des<br>jeweiligen Kanals um bis zu 6 dB angehoben<br>bzw. um bis zu 30 dB abgesenkt werden.<br>Damit sind Pegelanpassungen der einzelnen<br>Frequenzbänder untereinander möglich.                                                                                                    |
| POLARITY<br>normal   | normal | normal, inverted                                                                                                    | Mit dem Parameter "Polarity" kann ein Kanal<br>invertiert,<br>d. h. dessen Phase um 180° gedreht werden.<br>Eine Invertierung des Signals kann bei<br>bestimmten Frequenzweicheneinstellungen<br>erforderlich sein, damit bei der<br>Trennfrequenz keine Auslöschungen<br>entstehen. In der Summendarstellung der<br>Signale der beiden Verstärkerkanäle<br>(Schalter "Sum" aktiviert) ist der Einfluss<br>des Polaritätsparameters deutlich zu<br>erkennen.                                               |
| DELAY                | 0,0 ms | 0,0 bis 900,0 ms                                                                                                    | Mit "DELAY" kann das Signal des jeweiligen<br>Ausgangs um eine einstellbare Zeit verzögert<br>werden.<br>Diese Verzögerung wird typischerweise zur<br>Laufzeitkorrektur verwendet, um negative<br>Schalleffekte zu kompensieren (z. B.<br>aufgrund unterschiedlicher Abstände<br>zwischen Lautsprechersystemen innerhalb<br>eines Gehäuses oder einer bestimmten<br>Positionierung von Lautsprechern in einer<br>PA-Installation), die andernfalls zu<br>beträchtlichen Schalllaufzeiten führen<br>würden. |
| BYPASS               |        |                                                                                                    | Mit "BYPASS" kann die jeweilige<br>Verzögerung eingeschaltet (nicht gedrückt)<br>bzw. ausgeschaltet (gedrückt) werden.                                                                                                    |

# Allgemeine Parameter

| Element | Standard | Bereich | Beschreibung |
|---------|----------|---------|--------------|
|---------|----------|---------|--------------|

| DELAY UNIT  | ms    | ms,<br>samples,<br>ft, in, m,<br>cm, μs, s | Hier kann die Maßeinheit für die Verzögerungen gewählt<br>werden.                                                                                                    |
|-------------|-------|--------------------------------------------|----------------------------------------------------------------------------------------------------|
| TEMPERATURE | 20 °C | -20 bis<br>60 °C<br>-4 bis<br>140 °F       | Hier kann die tatsächliche Umgebungstemperatur<br>eingegeben werden. Wenn für die Verzögerung eine<br>Entfernungseinheit eingestellt wurde, werden die<br>Verzögerungszeiten in Abhängigkeit von der Temperatur<br>korrigiert. Die Temperatur kann wahlweise in Grad<br>Celsius (°C) oder in Grad Fahrenheit (°F) angegeben<br>werden. |

### Bearbeiten der X-Over-Filter durch Ziehen der Maus im Grafik-Display

Ist ein X-Over-Filter aktiviert ("Response" nicht auf "thru" eingestellt), wird in der Frequenzgangkurve ein weißer Punkt angezeigt, der dieses Filter repräsentiert. Wenn Sie mit der linken Maustaste auf diesen Punkt klicken und dabei die Maustaste gedrückt halten, können Sie durch Ziehen der Maus nach links oder rechts die Frequenz des jeweiligen Filters festlegen. Zur besseren Übersicht leuchtet die Bezeichnung des jeweiligen Filters farbig auf, sobald sich der Mauszeiger über dem entsprechenden weißen Punkt befindet. Außerdem wird eine weitere weiße Kurve angezeigt, die den Frequenzgang des jeweiligen gewählten Filters darstellt.

## DYNAMICS

In jedem Ausgangskanal des Sound-System-Prozessors stehen ein Kompressor und ein Limiter zur Verfügung. Im Fenster "Dynamics" können Sie auf diese Funktionen zugreifen und die entsprechenden Parameter so einstellen, dass ein zuverlässiger Schutz der angeschlossenen Lautsprecher vor plötzlichen Pegelspitzen und Überlastung gewährleistet ist. Um das Fenster "Dynamics" zu öffnen, klicken Sie in der Flussdiagramm-Auswahl auf den siebten Block oder im großen Flussdiagramm auf den Block "DYNAMICS".

| DSP N Speaker | Dynamics                                                                                                    | THRESH UNIT MARGIN REF<br>dBu dig. Clip 💌 |
|---------------|----------------------------------------------------------------------------------------------------|-------------------------------------------|
|               | Image: state state stat |                                           |

# Kanalparameter

| Element | Beschreibung                                                                                                    |
|---------|----------------------------------------------------------------------------------------------------|
| OUT 1   | Kanalname.<br>Durch Klicken mit der rechten Maustaste auf dieses Feld wird das Menü zum<br>Kopieren und Einfügen geöffnet. Damit können alle Dynamikparameter des<br>entsprechenden Kanals auf einen beliebigen anderen Kanal innerhalb desselben<br>Projekts kopiert werden. |

## Kompressorparameter

| Element            | Standard | Bereich                                             | Beschreibung                                                                                                    |
|--------------------|----------|-----------------------------------------------------|----------------------------------------------------------------------------------------------------|
| Compressor         |          |                                                     | Durch Klicken mit der rechten Maustaste auf<br>dieses Feld wird das Menü zum Kopieren und<br>Einfügen geöffnet. Damit können alle<br>Kompressorparameter des entsprechenden Kanals<br>auf einen beliebigen anderen Kanal innerhalb<br>desselben Projekts kopiert werden. |
| THRESH +55.7 dBu 🚁 | 21 dBu   | -9,0 bis<br>+21,0 dBu<br>oder<br>0,27 bis<br>8,70 V | Mit "THRESHOLD" wird der Audiosignalpegel<br>angegeben, ab dem der Kompressor zu arbeiten<br>beginnt.                                                                                                    |

| ATTACK 5ms 📩     | 5 ms   | 0 bis 99 ms                     | Mit "ATTACK" wird festgelegt, wie schnell der<br>Kompressor bei Überschreitung des<br>Schwellenwerts die Verstärkung reduziert.                                                                                        |
|------------------|--------|---------------------------------|----------------------------------------------------------------------------------------------------|
| RELEASE 250 ms ÷ | 250 ms | 50 bis<br>999 ms                | Mit "RELEASE" wird bestimmt, wie schnell der<br>Kompressor seine Verstärkung wieder auf normal<br>zurückregelt, nachdem der Signalpegel wieder<br>unter den Schwellenwert gesunken ist.                                |
| RATIO 4:1 -      | 2:1    | 1:1, 1,4:1,<br>2:1,<br>4:1, 8:1 | Mit "RATIO" wird bestimmt, wie stark das Signal<br>oberhalb des Schwellenwerts reduziert wird. Die<br>Einstellung 4:1 entspricht beispielsweise einer<br>Signalreduzierung um den Faktor 4.                            |
| BYPASS           |        |                                 | Mit "BYPASS" wird der Kompressor eingeschaltet<br>(nicht gedrückt) bzw. ausgeschaltet (gedrückt).<br>Damit ist ein schneller A/B-Vergleich zwischen<br>komprimierten und nicht komprimierten<br>Audiosignalen möglich. |

## Limiter-Parameter

| Element            | Standard | Bereich                                             | Beschreibung                                                                                                    |
|--------------------|----------|-----------------------------------------------------|----------------------------------------------------------------------------------------------------|
| PEAK LIMITER       |          |                                                     | Durch Klicken mit der rechten Maustaste auf<br>dieses Feld wird das Menü zum Kopieren und<br>Einfügen geöffnet. Damit können alle Limiter-<br>Parameter des entsprechenden Kanals auf einen<br>beliebigen anderen Kanal innerhalb desselben<br>Projekts kopiert werden. |
| THRESH +55.7 dBu ਦ | 21 dBu   | -9,0 bis<br>+21,0 dBu<br>oder<br>0,27 bis<br>8,70 V | Mit "THRESHOLD" wird der Audiosignalpegel<br>angegeben, ab dem der Limiter zu arbeiten<br>beginnt.                                                                                                    |
| RELEASE 250 ms     | 250 ms   | 50 bis<br>999 ms                                    | Mit "RELEASE" wird bestimmt, wie schnell der<br>Limiter seine Verstärkung wieder auf normal<br>zurückregelt, nachdem der Signalpegel unter den<br>Schwellenwert gesunken ist.                                                                                           |
| BYPASS             |          |                                                     | Mit "BYPASS" wird der Limiter eingeschaltet (nicht<br>gedrückt) bzw. ausgeschaltet (gedrückt). Damit ist<br>ein schneller A/B-Vergleich zwischen begrenzten<br>und nicht begrenzten Audiosignalen möglich.                                                              |

## **Allgemeine Parameter**

| Element | Standard | Bereich | Beschreibung |
|---------|----------|---------|--------------|
|---------|----------|---------|--------------|

|            | dBu       | dBu/<br>Volt                       | Hier wird die Einheit für den Parameter "THRESHOLD"<br>gewählt. Die gewählte Einstellung gilt sowohl für den<br>Kompressor als auch für den Limiter.                                                                                                    |
|------------|-----------|------------------------------------|----------------------------------------------------------------------------------------------------|
| MARGIN REF | dig. Clip | dig.<br>Clip,<br>Limiter<br>Thresh | Hier kann der absolute Pegel für die Margin-Anzeige<br>eingestellt werden. Sie können zwischen "Digital<br>Clip" (entspricht<br>+21 dBu) und "Limiter Threshold" wählen.<br>Der Margin-Pegel zeigt an, in welchem Abstand sich der<br>Signalpegel zum eingestellten absoluten Pegel bewegt. Die<br>angezeigte Margin bezieht sich dabei auf den höchsten<br>tatsächlich gemessenen Signalpegel. |

### Anzeigen

| Element                                       | Beschreibung                                                                                                    |
|-----------------------------------------------|----------------------------------------------------------------------------------------------------|
| LEVEL<br>DdB<br>-10<br>-20<br>LIMITER<br>-30- | In dieser Anzeige wird dargestellt, um wie viel dB das Audiosignal durch den<br>Kompressor ("COMP") bzw. den Limiter reduziert wird. Die Anzeige der<br>Pegelreduzierung erfolgt als vertikaler gelber Balken.                                                                                                    |
| MARGIN<br>• 31 dB                             | Der Margin-Pegel zeigt an, in welchem Abstand sich der Signalpegel zum<br>eingestellten absoluten Pegel bewegt. Die angezeigte Margin bezieht sich dabei<br>auf den höchsten tatsächlich gemessenen Signalpegel seit Zurücksetzen der<br>Anzeige. Die LED wechselt von grün auf rot, sobald der Signalpegel den<br>eingestellten absoluten Pegel (Digital Clip/Limiter Threshold) erreicht oder<br>überschreitet. Durch Klicken mit der rechten Maustaste auf den Margin-Pegel<br>und anschließendes Klicken auf "Reset" kann die Anzeige zurückgesetzt werden. |

Bearbeiten der Kompressor-/Limiter-Parameter durch Ziehen der Maus im Grafik-Display

Ist ein Kompressor oder Limiter aktiviert ("BYPASS" nicht gedrückt), wird im Grafik-Display ein weißer Punkt angezeigt, der die betreffende Funktion repräsentiert. Wenn Sie mit der linken Maustaste auf diesen Punkt klicken und dabei die Maustaste gedrückt halten, können Sie durch vertikales Ziehen der Maus den Schwellenwert des jeweiligen Kompressors bzw. Limiters festlegen. Wenn Sie mit der rechten Maustaste auf den weißen Punkt eines Kompressors klicken und dabei die Maustaste gedrückt halten, können Sie die Stärke der Kompression bearbeiten.

Zur besseren Übersicht und einfacheren Bearbeitung leuchtet der Name eines Kompressors/ Limiters farbig auf, sobald sich der Mauszeiger über dem entsprechenden weißen Punkt befindet.

## 6.1.4 Speaker

Im Dialogfeld "Speaker" können Sie die Datensätze für verschiedene Lautsprechersysteme laden, den Kanälen des Sound-System-Prozessors zuweisen und die akustischen Ergebnisse darstellen. Diese Lautsprechersystem-Datensätze, die als "speaker files" (\*.spk) zur Verfügung gestellt werden, enthalten werkseitig gemessene Frequenz- und Phasengänge von Lautsprechersystemen. Die Lautsprecherdaten und sämtliche Einstellungen in diesem Fenster haben zwar keinerlei direkten Einfluss auf die Übertragungsfunktion des Sound-System-Prozessors, bieten aber dem Benutzer die Möglichkeit, qualitativ höherwertige Lautsprechervoreinstellungen zu erstellen. Sie können die gemessenen Frequenz- und Phasengänge in den Equalizer- und X-Over-Fenstern einblenden und so die Filterparameter anpassen. In der Summendarstellung wird das Ergebnis der Übertragungsfunktionen von Sound-System-Prozessor und Lautsprechern angezeigt.

Klicken Sie im Fenster "Setup & Control" auf die Registerkarte "Speaker", um die Seite "Speaker" anzuzeigen.

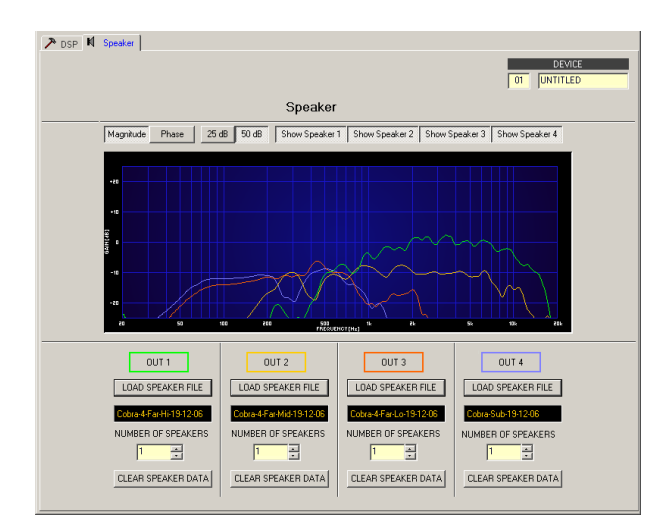

## Darstellung im Grafik-Display

| Element         | Beschreibung                                                                                                    |
|-----------------|----------------------------------------------------------------------------------------------------|
| Magnitude Phase | Schalter zum Umschalten zwischen Frequenzgang (Magnitude) und<br>Phasengang (Phase).                                                                                                    |
| 25 dB 50 dB     | Schalter zur Skalierung der Verstärkungsachse auf 25 dB (± 12,5 dB) oder<br>50 dB (± 25 dB).                                                                                                   |
| Show Speaker 1  | Mit den Schaltern "Show Speaker 1" bis "Show Speaker 4" kann die<br>Darstellung der Lautsprecherdaten für den jeweiligen Kanal des Sound-<br>System-Prozessors ein- bzw. ausgeschaltet werden. |

#### Kanalparameter

| Element           | Standa<br>rd | Berei<br>ch | Beschreibung                                                                                                    |
|-------------------|--------------|-------------|----------------------------------------------------------------------------------------------------|
| OUT 1             |              |             | Kanalname.                                                                                                    |
| LOAD SPEAKER FILE |              |             | Durch Klicken auf die Schaltfläche "LOAD SPEAKER FILE"<br>wird ein Dialogfeld geöffnet, in dem die gewünschte<br>Lautsprecherdatei ausgewählt werden kann. |
| No Speaker        |              |             | In dem schwarz schattierten Feld wird der Name des<br>geladenen Lautsprechermodells angezeigt.                                                             |

| NUMBER OF SPEAKERS | 1 | 1 bis<br>8 | Mit dem Parameter "NUMBER OF SPEAKERS" kann die<br>Anzahl der an den jeweiligen Kanal angeschlossenen<br>Lautsprecher festgelegt werden. Eine Verdoppelung der<br>Lautsprecheranzahl bewirkt im ausgewählten Kanal eine<br>Pegelerhöhung um 6 dB. Es kann ein Wert von 1 bis 8<br>eingestellt werden. |
|--------------------|---|------------|----------------------------------------------------------------------------------------------------|
| CLEAR SPEAKER DATA |   |            | Durch Klicken auf die Schaltfläche "CLEAR SPEAKER DATA"<br>werden die zuvor geladenen Lautsprechermessdaten des<br>ausgewählten Kanals entfernt.                                                                                                    |

6.2

# **DSP 244**

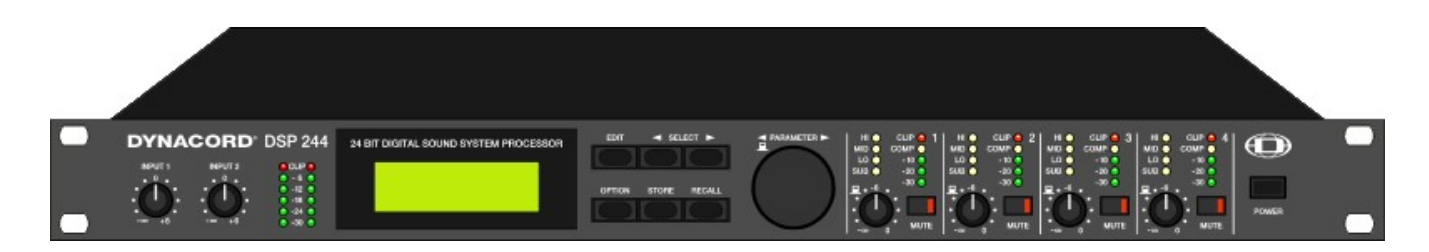

Der DYNACORD DSP 244 ist ein universell einsetzbarer digitaler Sound-System-Prozessor mit 2 Eingängen und 4 Ausgängen sowie zusätzlich einer internen Summe der Eingänge 1 und 2. Die Ausgänge können in einer Matrix auf einen beliebigen Eingang oder die Eingangssumme geroutet werden. Darüber hinaus sind die folgenden Konfigurationen möglich: Stereo- oder Dual-2-Wege, 3-Wege + Direct und 4-Wege, jeweils mit Mono-Sub-Kanal, aber auch Fullrange-Systeme.

In allen Betriebsarten stehen Hoch- und Tiefpassfilter für die Frequenzweichenfunktionen zur Verfügung. Die Auswahl umfasst Filter vom Typ Linkwitz-Riley, Butterworth und Bessel mit wählbaren Flankensteilheiten von 6, 12, 18 oder 24 dB/Okt. Eine große Anzahl weiterer Filter ermöglicht eine äußerst flexible Frequenzgangkorrektur. In den Eingängen finden Sie jeweils einen 5-Band-Equalizer, dessen einzelne Filtersektionen beliebig mit Hoch- und Tiefpass-, Highund Low-Shelving- oder parametrischen Peak-Dip-Filtern belegt werden können. In den Ausgangskanälen sind neben den Frequenzweichenfiltern jeweils vier weitere Filter enthalten, die ebenfalls als Hoch- und Tiefpassfilter, High- oder Low-Shelving-Filter, parametrische Peak-Dip-Filter oder Allpassfilter programmiert werden können. Weitere Filtermöglichkeiten sind z. B. Hochpässe 2. Ordnung zur Realisierung von B6-Alignments oder spezielle LPN-Filter (Low-Pass-Notch-/Tiefpass-Kerbfilter) zur Korrektur des Frequenz- und Phasengangs von Bassreflexboxen. Zusätzlich ist jeder Kanal mit einer Verzögerung, einem Polaritätswahlschalter, einer programmierbaren Pegelsteuerung und einem digitalen Kompressor/Limiter ausgestattet. In den Eingangskanälen befinden sich außerdem noch die Master-Delays.

Der Benutzer kann zwischen zwei Bedienmodi auswählen: Im Modus "No Edit" braucht lediglich die erforderliche Lautsprecherkombination aus der Liste der werkseitig voreingestellten Programme ausgewählt werden. Das Gerät ist danach optimal auf die Audioanlage eingestellt und sofort betriebsbereit. Der Modus "Full Edit" bietet Zugriff auf sämtliche Parameter, sodass jede beliebige Einstellung programmiert und gespeichert werden kann. Es stehen insgesamt 80 Programmplätze – 50 für die werkseitigen Voreinstellungen und weitere 30 für frei programmierbare Benutzerprogramme – zur Verfügung. Die AD/DA-Wandlung im DSP 244 erfolgt mithilfe von linearen 24-Bit-Wandlern, wobei im AD-Bereich Gain-Ranging-Sigma-Delta-Wandler mit 128-fachem Oversampling eingesetzt werden. Im DA-Bereich wird mit Sigma-Delta-Wandlern mit 128-fachem Oversampling gearbeitet Die allgemeine Signalverarbeitung erfolgt auf zwei 24-Bit-Signalprozessoren von Motorola. Weitere Merkmale sind:

- Flash-Speicher f
  ür die Aktualisierung von Software und Voreinstellungen 
  über serielle Schnittstellen
- PC-basierte Bedienung und Konfiguration über die Software IRIS-Net
- Standard-MIDI-Schnittstelle und RS-232-Schnittstelle
- RS-485-Schnittstelle oder Schaltkontakte optional verfügbar
- Grafik-Display mit 122 x 32 Punkten, hintergrundbeleuchtet
- Elektronisch symmetrische XLR-Ein- und Ausgänge
- Trafosymmetrierung f
  ür die Eing
  änge optional verf
  ügbar
- Pegelsteuerung f
  ür Eingang/Ausgang, Ausgangsstummschaltung, Kanal-Funktionsanzeigen SUB, LO, MID, HI
- Messanzeigen für Eingang/Ausgang, Kompressor- und Clipping-LEDs

## 6.2.1 DSP 244-Gerät

Erstellen Sie zunächst ein DSP 244-Gerät in Ihrem IRIS-Net-Projekt. Ziehen Sie hierfür aus der Objektleisten-Kategorie "Devices" oder dem Fenster "Devices" einen DSP 244 in das Arbeitsblatt (siehe auch Kapitel "Devices hinzufügen" und "Konfigurationsmenü"). Das folgende Dialogfeld wird angezeigt:

| Controller Add Dialog        | ×                                    |
|------------------------------|--------------------------------------|
| Choose your target           | , you want to connect to:            |
| C Existing RS48<br>New       | o Interface                          |
| Choose the number and the s  | tart address of the new Controllers: |
| How many ?<br>Startaddress ? | 1                                    |
| Ok                           | Cancel                               |

Bosch Security Systems BV

Geben Sie die gewünschte Anzahl der Geräte ein, und wählen Sie die Kommunikationsschnittstelle aus. Klicken Sie auf "OK", um die Einstellungen zu bestätigen. Die angegebene Anzahl der DSP 244-Geräte wird erstellt und im Arbeitsblatt angezeigt. Die ausgewählten Geräte lassen sich beliebig verschieben oder anordnen. Um ein Gerät auszuwählen, klicken Sie und ziehen die Maus, um ein Rechteck um das Gerät zu zeichnen, oder halten Sie die Strg-Taste gedrückt und klicken auf das Gerät. Unabhängig von der Auswahlmethode wird um ein erfolgreich ausgewähltes Gerät ein roter Rahmen angezeigt. Durch Doppelklicken auf das Symbol eines DSP 244-Geräts wird das Bedienfeld geöffnet.

#### **KONFIGURATION DER SCHNITTSTELLE**

Damit das DSP 244-Gerät verwendet werden kann, muss der verwendete COM-Anschluss des PC in IRIS-Net ausgewählt werden. Bei Verwendung eines USB-RS-485-Adapters finden Sie den systeminternen COM-Anschluss in der Systemsteuerung (siehe folgende Abbildung).

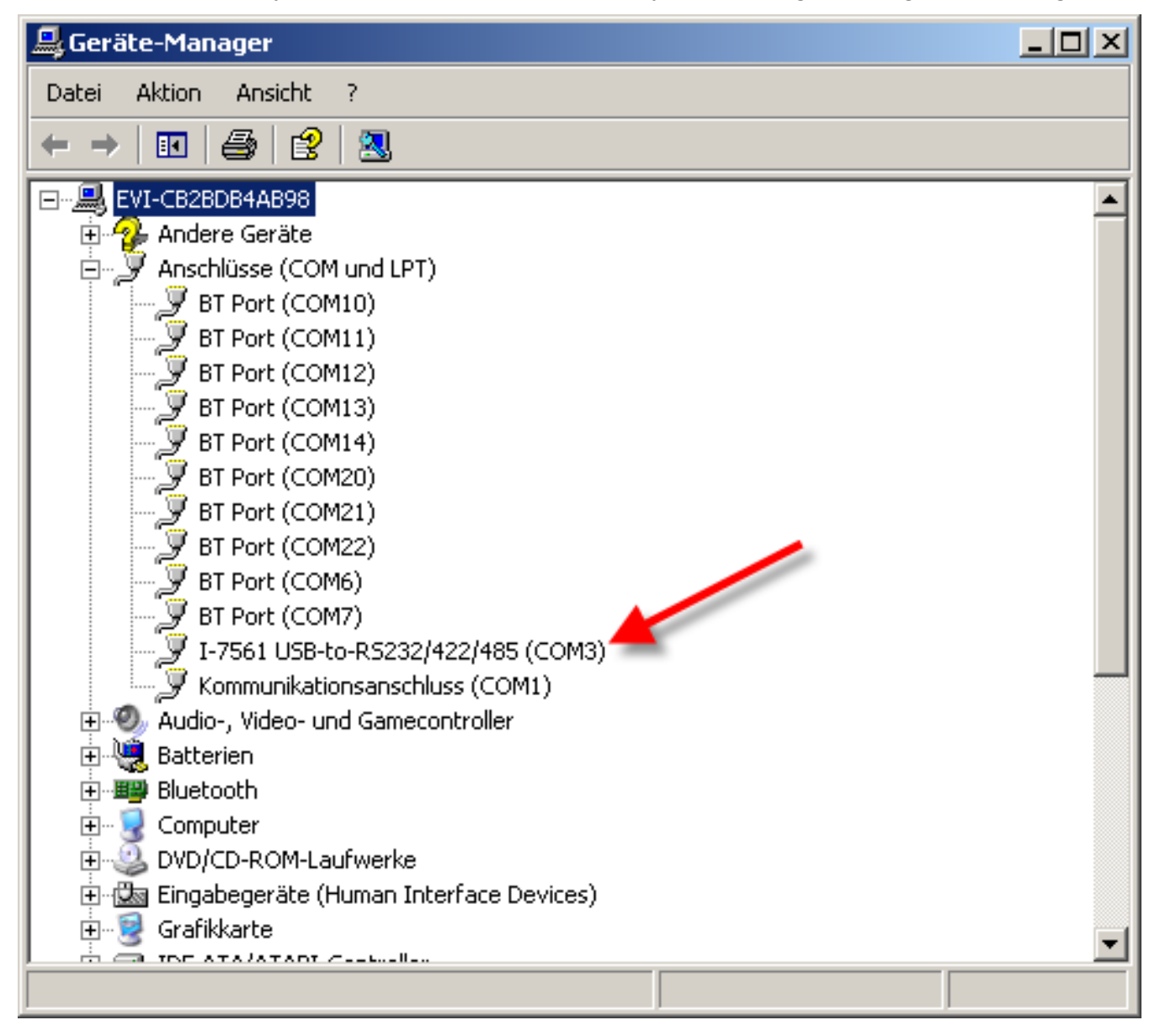

In diesem Beispiel wird COM-Anschluss 3 vom Adapter verwendet. Der Wert "COM3" muss in IRIS-Net für die Eigenschaft "Hardware" der seriellen Schnittstelle eingegeben werden.

| Properties for DXSERIAL | _1          | × |
|-------------------------|-------------|---|
| Property                | Value       |   |
| baudrate                | 38400 kBaud |   |
| connection              |             |   |
| debuginfo               | 0           |   |
| deviceinfo              |             |   |
| devices                 | NONE        |   |
| freeaddresses           | 0,2-31      |   |
| protocol                | _RS485      |   |
| hardware                | сомзі Т     |   |
| layer                   | <del></del> |   |
| level                   | 0           |   |
| state                   | -1          |   |
|                         |             |   |
|                         |             |   |
|                         |             |   |
|                         |             |   |
|                         |             |   |
|                         |             |   |

## 6.2.2 Referenz

## **DSP 244-BEDIENFELD**

Das Bedienfeld des DSP 244 zeigt die Steuerelemente und Anzeigen, die an der Vorderseite des DSP 244 vorhanden sind. Alle Funktionen, die im LC-Display des DSP 244 zur Verfügung stehen, können über die DSP-Taste aufgerufen werden.

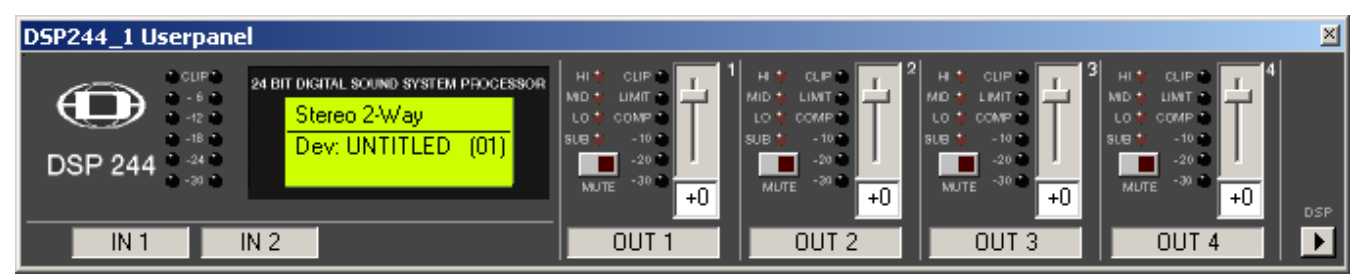

Anzeigen und Funktionen im DSP 244-Bedienfeld

| Element                                             | Beschreibung                                                                                                    |
|-----------------------------------------------------|----------------------------------------------------------------------------------------------------|
| CLIP<br>- 6<br>- 12<br>- 12<br>- 24<br>- 24<br>- 20 | Die Pegelmessanzeigen dienen zur optischen Überwachung der<br>Eingangssignalpegel. Sie zeigen jeweils den Spitzenwert des entsprechenden<br>Eingangssignals an. Der Eingangsregler sollte so eingestellt werden, dass die<br>Messanzeigen einen Pegel zwischen -6 und -12 dB anzeigen. Achten Sie darauf,<br>dass die CLIP-LEDs nicht leuchten, da sonst das Gerät intern übersteuert wird. |
| Stereo 2-Way<br>Dev: UNTITLED (01)                  | Zeile 1 zeigt die Beschreibung des gewählten Benutzerspeichers an. Zeile 2<br>zeigt die Beschreibung des Geräts und seine Adresse am RS-485-Bus an.                                                                                                    |
| HI*<br>MD*<br>LO*<br>SUB                            | Diese LEDs zeigen an, für welches Frequenzband der entsprechende Kanal<br>eingestellt ist. Ist ein Kanal für den Fullrange-Betrieb konfiguriert, leuchten alle<br>seine Funktions-LEDs gleichzeitig.                                                                                                    |

| NUTE                                              | Mit diesen Tasten kann das Ausgangssignal an den entsprechenden<br>Ausgangskanälen stummgeschaltet werden. Beim ersten Drücken der Taste<br>wird die Stummschaltung eingeschaltet; die rote LED der Taste leuchtet. Wird<br>die Taste erneut gedrückt, wird die Stummschaltung wieder aufgehoben; die<br>LED der Taste leuchtet nicht mehr.                                                                                                    |
|---------------------------------------------------|----------------------------------------------------------------------------------------------------|
| CLIP 10<br>LIMIT 10<br>-10 10<br>-20 10<br>-30 10 | Diese LEDs zeigen den Spitzenpegel der jeweiligen Ausgänge an. Der Dx38<br>sollte in einem Bereich betrieben werden, in dem die CLIP-LEDs nicht<br>aufleuchten, da es andernfalls zu einer internen Übersteuerung kommen kann.<br>Die LEDs für "COMP"/"LIMIT" leuchten, wenn der Kompressor/Limiter im<br>jeweiligen Kanal aktiviert ist, d. h. wenn der Audiosignalpegel den zuvor<br>eingestellten Schwellenwert überschritten hat und der Ausgangspegel<br>infolgedessen komprimiert bzw. begrenzt wird.                                                                                                    |
| +0                                                | Mit diesen Steuerelementen lassen sich die Ausgangspegel der Kanäle 1 bis 4<br>einstellen, um den Dx38 an die Eingangspegel der nachfolgenden Geräte<br>anzupassen. Eine korrekte Einstellung dieser Steuerelemente ergibt ein<br>verbessertes Signal-Rausch-Verhältnis. In den meisten Fällen lassen sich mit<br>der Einstellung "-6" gute Ergebnisse erzielen. Falls ein höherer Ausgangspegel<br>benötigt wird, sollte die digitale Ausgangsverstärkungssteuerung verwendet<br>werden. Für einen niedrigeren Ausgangspegel verwenden Sie die<br>Steuerelemente "OUT 1–4". Für größere Absenkungen wird die digitale<br>Ausgangsverstärkungssteuerung nicht empfohlen, da dies zu einer<br>Verschlechterung des Dynamikbereichs des D/A-Wandlers führen würde. |
| OUT 1                                             | Zeigt die Bezeichnung der Eingangs- und Ausgangskanäle an.                                                                                                    |
| DSP                                               | Durch Klicken auf die DSP-Taste wird das Fenster "Setup & Control" geöffnet,<br>das den Zugang zu allen DSP- und Lautsprecherparametern ermöglicht.                                                                                                    |

6.2.3

## DSP

Die DSP-Seiten bieten eine Übersicht über alle DSP-Parameter des Sound-System-Prozessors und ermöglichen den Zugriff darauf. In diesem Fenster können Sie mithilfe der Flussdiagramm-Auswahl Verknüpfungen zu verschiedenen Funktionsgruppen erstellen.

## FLUSSDIAGRAMM-AUSWAHL

Die Flussdiagramm-Auswahl steht auf allen DSP-Seiten zur Verfügung und dient zum Navigieren innerhalb der DSP-Signalverarbeitungsfunktionen. In der Flussdiagramm-Auswahl können Sie die verschiedenen Funktionsblöcke auswählen, wobei der jeweils gewählte Block in gelber Farbe und gedrückt dargestellt wird.

| IN EQ DLY | EQ XOV DYN OUT |
|-----------|----------------|
|           | 4              |
|           | - A 3          |
| ŶĽĦ       | -//- 2         |
|           | 1              |

Die verschiedenen DSP-Seiten werden in der folgenden Tabelle kurz beschrieben. Eine ausführliche Beschreibung finden Sie in den jeweiligen Kapiteln.

| Element Beschreibung |  |
|----------------------|--|
|                      |  |

| FLOW DIAGRAM | Die Signalflussanzeige bietet einen Überblick über die DSP-<br>Einstellungen eines Verstärkers. Außerdem befinden sich in diesem<br>Bereich sämtliche Steuerelemente für die Verwaltung und<br>Speicherung von Voreinstellungen sowie für<br>Konfigurationseinstellungen und den Import von RACE-Dateien. |
|--------------|----------------------------------------------------------------------------------------------------|
| MASTER EQ    | Die Seite "Master EQ" ermöglicht den Zugriff auf die beiden<br>parametrischen 5-Band-Equalizer in den Eingängen des Sound-<br>System-Prozessors.                                                                                                    |
| MASTER DELAY | Diese Seite ermöglicht die Programmierung von<br>Verzögerungsleitungen für die Kanäle A und B sowie für den<br>summierten Eingang A+B.                                                                                                    |
| CHANNEL EQ   | Die Seite "Channel EQ" ermöglicht den Zugriff auf die<br>parametrischen 4-Band-Equalizer in den Ausgängen des Sound-<br>System-Prozessors zur Lautsprecherentzerrung.                                                                                                    |
| X-OVER       | Im Bereich "X-Over" befinden sich die Frequenzweichenfilter sowie<br>die Parameter "Gain", "Polarity" und "Alignment Delay" für alle<br>Ausgangskanäle.                                                                                                    |
| DYNAMICS     | Diese Seite ermöglicht den Zugriff auf den Kompressor und Limiter<br>für jeden Kanal.                                                                                                    |

Im Fenster "Flow Diagram" wird ein Signalfluss-Diagramm dargestellt, das einen schnellen Überblick über sämtliche DSP-Einstellungen des Sound-System-Prozessors ermöglicht. Beschriftung und Routing der Kanäle, Anpassung der Pegel und Stummschaltung können direkt im Diagramm erfolgen. Alle anderen DSP-Parameter sind durch Klicken auf die verschiedenen Funktionsblöcke zugänglich. Zusätzlich ermöglicht dieses Fenster den Zugriff auf alle Parameter, die für die Verwendung von Voreinstellungen, Konfigurationen und RACE-Dateien erforderlich sind.

Um das Fenster "Flow Diagram" zu öffnen, klicken sie in der Flussdiagramm-Auswahl auf den ersten, vierten oder achten Block.

| Setup & Control DSP244_1   Setup & Control DSP244_1  Speaker                                 |                                                                                                    | ×                                                            |
|----------------------------------------------------------------------------------------------|----------------------------------------------------------------------------------------------------|--------------------------------------------------------------|
|                                                                                              | Flow Diagram                                                                                                    | DEVICE<br>01 UNTITLED                                        |
| SELECTED MEMORY<br>U30 Stereo 2-W/ay<br>STORE STORE TO RECA.<br>Store / Recall Online Only ! | CONFIGURATION<br>EDITED 2-Way                                                                                                    | IMPORT PRESET<br>EXPORT PRESET<br>IMPORT XMAX FILE           |
| INPUTS MASTER<br>EQ<br>IN 2<br>IN 2<br>IN 2                                                  | MASTER ROUTING CHANNEL X-OVER TRIM<br>DELAY<br>- 2 2 1 - 12 2 4 - 112 2 4 - 112 2 4 - 112 2 4 - 112 2 4 - 112 2 4 - 112 2 4 - 112 2 4 - 112 2 4 - 112 2 4 - 112 2 4 - 112 2 - 112 - 112 - | DYNAMICS OUTPUTS &<br>SPEAKER SETTINGS<br>OUT 4<br>4 IMP EXP |
| +                                                                                            |                                                                                                    | OUT 2<br>COMP LIM<br>DUT 2<br>2 IMP EXP                      |
| IN 1                                                                                         |                                                                                                    |                                                              |

## Funktionsblöcke

| Element      | Beschreibung                                                                                                    |  |
|--------------|----------------------------------------------------------------------------------------------------|--|
| IN 1<br>IN 1 | Eingangsblock:<br>Im Textfeld kann ein Name für den jeweiligen Eingangskanal angegeben werden.<br>Durch Klicken mit der rechten Maustaste auf "IN 1" bzw. "IN 2" wird das Menü<br>zum Kopieren und Einfügen geöffnet. Damit können alle Parameter des<br>jeweiligen Eingangskanals ("Master EQ", "Master Delay") auf einen beliebigen<br>anderen Eingangskanal innerhalb desselben Projekts kopiert werden.                                                                                                    |  |
| 12345        | Block "Master EQ":<br>Im Master-EQ-Block werden die 5 Master-Equalizer des jeweiligen<br>Eingangskanals angezeigt. Die 5 LEDs zeigen, welche EQ-Bänder verwendet<br>werden, während die Grafik den Frequenzgang des Master-EQ-Blocks darstellt.<br>Durch Klicken mit der linken Maustaste auf diesen Block wird die Seite "Master<br>EQ" geöffnet. Durch Klicken mit der rechten Maustaste wird das Menü zum<br>Kopieren und Einfügen geöffnet. Damit können alle Parameter des jeweiligen EQ-<br>Blocks auf einen beliebigen anderen EQ-Block innerhalb desselben Projekts<br>kopiert werden. |  |
| 0.00 m       | Block "Master Delay":<br>In diesem Block wird die Master-Verzögerung der Eingangskanäle angezeigt. Die<br>entsprechende LED signalisiert, ob eine Verzögerung programmiert wurde.<br>Neben der LED wird der Verzögerungswert mit der Maßeinheit angezeigt. Die<br>Grafik zeigt die ungefähre Auslastung des Verzögerungsspeichers. Durch Klicken                                                                                                    |  |

|                | mit der linken Maustaste auf diesen Block wird die Seite "Master-Delay"<br>geöffnet. Durch Klicken mit der rechten Maustaste wird das Menü zum Kopieren<br>und Einfügen geöffnet. Damit können alle Parameter des jeweiligen Master-<br>Delay-Blocks auf einen beliebigen anderen Master-Delay-Block innerhalb<br>desselben Projekts kopiert werden.                                                                                                    |
|----------------|----------------------------------------------------------------------------------------------------|
|                | Routing-Block:<br>Hier können Sie das Routing für die Ausgangskanäle zuweisen. Die Auswahl<br>erfolgt über die vier Kombinationsfelder. Durch Klicken mit der rechten<br>Maustaste auf den Routing-Block wird das Menü zum Kopieren und Einfügen für<br>die DSP-Einstellungen geöffnet. Damit können alle DSP-Parameter eines Sound-<br>System-Prozessors auf einen beliebigen anderen Sound-System-Prozessor<br>innerhalb desselben Projekts kopiert werden.                                                                                                    |
| 1234           | Block "Channel EQ":<br>Im Block "Channel EQ" werden die 4 Kanal-Equalizer des jeweiligen<br>Ausgangskanals dargestellt. Die 4 LEDs zeigen an, welche EQ-Bänder verwendet<br>werden, während die Grafik den Frequenzgang des Kanal-EQ-Blocks darstellt.<br>Durch Klicken mit der linken Maustaste auf diesen Block wird die Seite "Channel<br>EQ" geöffnet. Durch Klicken mit der rechten Maustaste wird das Menü zum<br>Kopieren und Einfügen geöffnet. Damit können alle Parameter des jeweiligen EQ-<br>Blocks auf einen beliebigen anderen EQ-Block innerhalb desselben Projekts<br>kopiert werden.                                     |
|                | X-Over-Block:<br>Dieser Block stellt die Frequenzweiche des jeweiligen Ausgangskanals dar. Die<br>Grafik zeigt den Frequenzgang, der sich aus den eingestellten X-Over-Parametern<br>ergibt. Drei zusätzliche LEDs zeigen den Zustand der Pegelanpassung, Polarität<br>und Verzögerung an. Durch Klicken mit der linken Maustaste auf diesen Block<br>wird die Seite "X-Over" geöffnet. Durch Klicken mit der rechten Maustaste wird<br>das Menü zum Kopieren und Einfügen geöffnet. Damit können alle Parameter des<br>jeweiligen X-Over-Blocks auf einen beliebigen anderen X-Over-Block innerhalb<br>desselben Projekts kopiert werden. |
| O dB 📑<br>MUTE | Pegelblock:<br>Die numerische Anzeige entspricht genau der Anzeige unter den Pegelreglern im<br>Bedienfeld. Mit der MUTE-Taste wird der Ausgangspegel des jeweiligen Ausgangs<br>auf -∞ gesenkt. Durch Klicken mit der linken Maustaste auf "MUTE" wird der<br>jeweilige Ausgang stummgeschaltet. Die MUTE-Taste wird dann gedrückt und rot<br>angezeigt. Durch nochmaliges Klicken mit der linken Maustaste wird die<br>Stummschaltung deaktiviert, und der Verstärkerausgang ist wieder aktiv. Die<br>Taste "MUTE" ist dann nicht mehr gedrückt und unbeleuchtet.                                                                        |

| COMP LIM | Dynamikblock:<br>In diesem Block werden die Dynamikfunktionen des jeweiligen Ausgangs grafisch<br>dargestellt. Die beiden LEDs zeigen an, ob der Kompressor oder Limiter aktiviert<br>wurde. In der Grafik werden die eingestellten Werte angezeigt. Durch Klicken mit<br>der linken Maustaste auf diesen Block wird die Seite "Dynamics" geöffnet. Durch<br>Klicken mit der rechten Maustaste wird das Menü zum Kopieren und Einfügen<br>geöffnet. Damit können alle Parameter des jeweiligen Dynamikblocks auf einen<br>beliebigen anderen Dynamikblock innerhalb desselben Projekts kopiert werden. |
|----------|----------------------------------------------------------------------------------------------------|
| OUT 1    | Ausgangsblock:<br>Im Textfeld kann ein Name für den jeweiligen Ausgangskanal eingegeben werden.<br>Durch Klicken mit der rechten Maustaste auf "OUT 1" bis "OUT 4" wird das Menü<br>zum Kopieren und Einfügen geöffnet. Damit können alle Parameter des<br>jeweiligen Ausgangskanals ("Routing", "Channel EQ", "X-Over", "Dynamics") auf<br>einen beliebigen anderen Ausgangskanal innerhalb desselben Projekts kopiert<br>werden. Dabei ist jedoch zu beachten, dass lediglich die DSP-Daten, nicht aber<br>die Impedanz- und Lautsprecherdaten kopiert werden.                                       |

## Statusanzeigen

| Element    | Beschreibung                                                                                                    |
|------------|----------------------------------------------------------------------------------------------------|
| U29        | Zeigt die Nummer der Voreinstellung an, die gerade hörbar ist. Dies gilt<br>jedoch nur, wenn die LED "EDITED" grün leuchtet, d. h. wenn seit der<br>letzten RECALL-Aktion kein DSP-Parameter verändert wurde.                                                                                                    |
| XLC 4-Way  | Zeigt den Namen der Voreinstellung an, die gerade hörbar ist.                                                                                                    |
|            | Die Anzeige "EDITED" gibt Auskunft darüber, ob seit der letzten<br>RECALL-Aktion ein Parameter verändert wurde. Wenn die Anzeige rot<br>leuchtet, wurden Parameter editiert und entsprechen nicht mehr<br>denen der angezeigten Voreinstellung.                                                                                                    |
| 4-Way ▼    | Im DSP 244 stehen 7 vordefinierte Konfigurationen zur Verfügung. Eine<br>Konfiguration ist eine Grundeinstellung, in der die Zuordnung von Ein-<br>und Ausgängen (Routing), die Funktion der Ausgänge (Sub, Lo, Mid,<br>Hi, Fullrange) und die Art und Anzahl der Parameter bestimmt wird.<br>Falls Sie keine der vordefinierten Konfigurationen verwenden möchten,<br>können Sie den DSP 244 auch im Modus "Full Edit" betreiben. In<br>diesem Modus stehen sämtliche Parameter zur Verfügung, und es lässt<br>sich ein beliebiges Eingangs-/Ausgangs-Routing programmieren. Auch<br>die Zuweisung (Funktion) der Ausgänge (Sub, Lo, Mid, Hi, Fullrange)<br>ist frei wählbar. |
| LED CONFIG | Wird der Sound-System-Prozessor im Modus "Full Edit" betrieben,<br>kann mit der Schaltfläche "LED Config" das Dialogfeld "LED<br>Configuration" geöffnet werden.                                                                                                    |

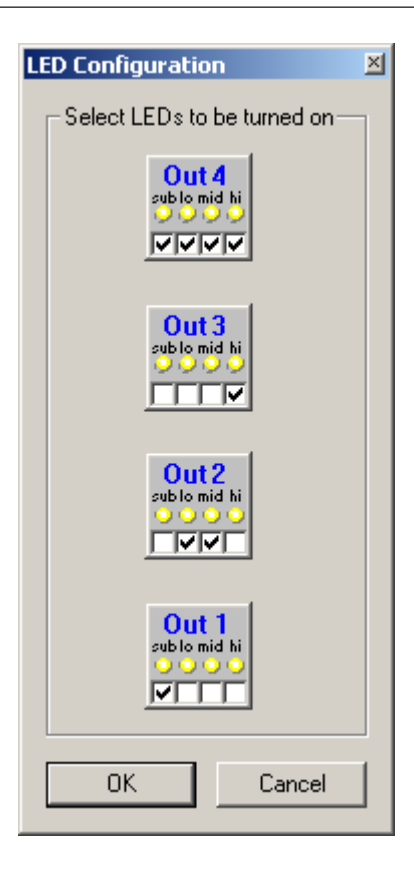

## Laden einer Voreinstellung

| Element | Beschreibung                                                                |  |
|---------|-----------------------------------------------------------------------------|--|
| RECALL  | Mit der Schaltfläche "RECALL" wird das Dialogfeld "Recall Preset" geöffnet, |  |
|         | in dem eine Voreinstellung ausgewählt und geladen werden kann.              |  |

| Recall Preset                                                                                                    | × |
|----------------------------------------------------------------------------------------------------|---|
| Select Preset :                                                                                                    |   |
| F01 - STERE0 2-WAY         F02 - 3-WAY MONO         F03 - 4-WAY MONO         F04 - 24N-4         F05 - FRI 122-64         F06 - FRI 152-64         F07 - FRi+122-66         F09 - FRi+122-94         F10 - FRi+152-66         F10 - FRi+152-66         F11 - FRi+152-66         F12 - FRi+152-94         F13 - FRX+640         F14 - FRX+660         F15 - FRX+940         F16 - QRx112-75         F17 - QRx112-75-118         F18 - QRx115-75         F19 - QRx153-75         F21 - QRx153-75-218         F22 - QRx212-75         F23 - QRx212-75-218         F24 - Rx112-75         F25 - Rx112-75-118         F26 - Rx112-75-218         F27 - Rx115-75 |   |
| Recall Cancel                                                                                                    |   |

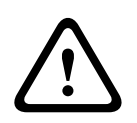

## Vorsicht!

Im Online-Modus wird die geladene Voreinstellung sofort hörbar. Stellen Sie deshalb sicher, dass Sie die tatsächlich gewünschte Voreinstellung mit dem richtigen Parametersatz auswählen. Im schlimmsten Fall kann es aufgrund einer unsachgemäßen Verarbeitung zu schwerwiegenden Schäden an den angeschlossenen Lautsprechern kommen! Folgen

### Speichern einer Voreinstellung

| Element  | Beschreibung                                                                                                    |
|----------|----------------------------------------------------------------------------------------------------|
| STORE    | Mit "STORE" werden alle momentan eingestellten DSP-Parameter zusammen mit<br>dem eingegebenen Namen in der gewählten Voreinstellung gespeichert. Das<br>Speichern ist nur möglich, wenn eine Benutzer-Programmnummer gewählt ist. |
| STORE TO | Durch Klicken auf die Schaltfläche "STORE TO…" wird das Dialogfeld "Store to<br>Preset" geöffnet. In diesem Dialogfeld können Sie die Programmnummer wählen<br>und den entsprechenden Programmnamen eingeben.                     |

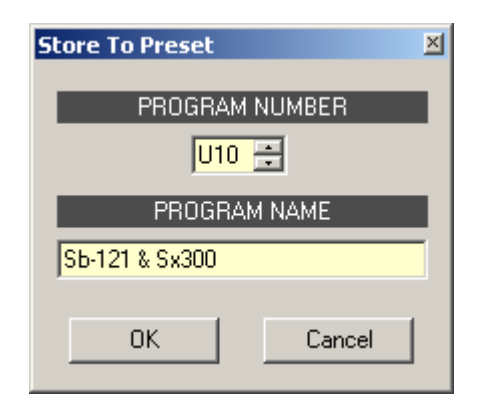

## Importieren/Exportieren einer Voreinstellung

In IRIS-Net ist es möglich, alle DSP-Parameter eines Sound-System-Prozessors zusammen mit dem zugehörigen Voreinstellungsnamen in einer Datei zu speichern und Parameter des Sound-System-Prozessors aus diesen Dateien zu laden. Dazu legt IRIS-Net bei der Installation das Unterverzeichnis "\Presets" an, in dem alle werkseitigen Voreinstellungen gespeichert werden. Es wird empfohlen, auch die eigenen Voreinstellungen in diesem Verzeichnis zu speichern. Zur besseren Sortierung können im Verzeichnis "\Presets" weitere Unterverzeichnisse angelegt werden.

| Element       | Beschreibung                                                                   |
|---------------|--------------------------------------------------------------------------------|
| IMPORT PRESET | Nach Klicken auf "IMPORT PRESET" wird ein Dialogfeld zum Öffnen einer Datei    |
|               | angezeigt. Geben Sie den korrekten Pfad zu dem Verzeichnis ein, in dem sich    |
|               | die gewünschte Datei befindet, und wählen Sie die zu öffnende                  |
|               | Voreinstellungsdatei aus. Die Datei wird geladen und anschließend mit allen in |
|               | der Datei gespeicherten DSP-Parametern angezeigt.                              |
|               | ACHTUNG: Im Online-Modus wird die geladene Voreinstellung sofort hörbar.       |
|               | Stellen Sie deshalb sicher, dass Sie die tatsächlich gewünschte                |
|               | Voreinstellung mit dem richtigen Parametersatz auswählen. Im schlimmsten       |
|               | Fall kann es aufgrund einer unsachgemäßen Verarbeitung zu                      |
|               | schwerwiegenden Schäden an den angeschlossenen Lautsprechern kommen!           |
| EXPORT PRESET | Nach Klicken auf "EXPORT PRESET" wird ein Dialogfeld zum Speichern einer       |
|               | Datei angezeigt. Geben Sie den richtigen Pfad zu dem Verzeichnis ein, in dem   |
|               | Sie die Daten speichern möchten. Geben Sie einen Dateinamen (ohne              |
|               | Erweiterung) ein. Klicken Sie auf die Schaltfläche "SAVE", um alle DSP-        |
|               | Parameter zusammen mit dem entsprechenden Dateinamen zu speichern. Als         |
|               | Dateierweiterung wird automatisch ".ds" hinzugefügt.                           |

## Importieren von CrossMax-Dateien

IRIS-Net ermöglicht das Importieren von Lautsprechervoreinstellungen, die in CrossMax erstellt wurden.

| Element          | Beschreibung                                                                                     |
|------------------|--------------------------------------------------------------------------------------------------|
| IMPORT RACE FILE | Durch Klicken auf "IMPORT CrossMax FILE" wird das Dialogfeld<br>"Import CrossMax File" geöffnet. |

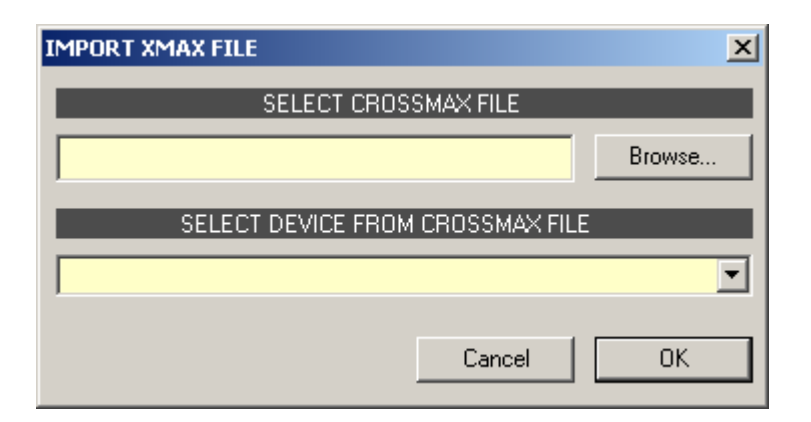

Zunächst müssen Sie mithilfe der Schaltfläche "Browse…" die gewünschte CrossMax-Datei auswählen. Da eine CrossMax-Datei die Daten von bis zu 31 DSP 244 enthalten kann, müssen Sie nun im Dialogfeld "SELECT DEVICE FROM CrossMax FILE" das gewünschte Gerät aus der CrossMax-Datei auswählen. Durch Klicken auf "OK" wird der Vorgang abgeschlossen.

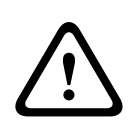

#### Vorsicht!

Im Online-Modus wird die geladene Voreinstellung sofort hörbar. Stellen Sie deshalb sicher, dass Sie die tatsächlich gewünschte Voreinstellung mit dem richtigen Parametersatz auswählen. Im schlimmsten Fall kann es aufgrund einer unsachgemäßen Verarbeitung zu schwerwiegenden Schäden an den angeschlossenen Lautsprechern kommen! Folgen

## MASTER EQ

Beide Eingangskanäle des Sound-System-Prozessors verfügen jeweils über einen parametrischen 5-Band-Equalizer. Dieser ermöglicht die Programmierung einer äußerst variablen Fullrange-Lautsprecherentzerrung und die Anpassung des PA-Systems an unterschiedliche umgebungsbedingte und akustische Anforderungen. In vielen Fällen kann damit auf einen parametrischen Equalizer nach dem Mischpult verzichtet werden. Um das Fenster "Master EQ" auszuwählen, klicken Sie in der Flussdiagramm-Auswahl auf den zweiten Block oder im großen Flussdiagramm auf den Block "MASTER EQ".

| 🎤 DSP 🕅 | Speake                                             | er      |                         |      |         |          |       |              |          |      |         |   |      |         |   |  |
|---------|----------------------------------------------------|---------|-------------------------|------|---------|----------|-------|--------------|----------|------|---------|---|------|---------|---|--|
|         |                                                    |         | олт<br>4<br>3<br>2<br>1 |      |         | ł        | Maste | ər EQ        |          |      |         |   |      |         |   |  |
|         | Magni                                              | tude Pł | nase                    | 25 d | B 50 dB |          |       |              |          |      |         |   |      |         |   |  |
|         | GAN(48)<br>- 0 0 0 0 0 0 0 0 0 0 0 0 0 0 0 0 0 0 0 |         |                         |      |         |          |       |              |          |      |         |   |      |         |   |  |
|         |                                                    |         |                         |      |         |          | F     | REQUENCY [H: | -]       |      |         |   |      |         |   |  |
|         | IN                                                 | 11      | IN                      | 2    |         |          |       |              |          |      |         |   |      |         |   |  |
|         |                                                    | EQ 1    |                         |      | EQ 2    |          |       | EQ 3         |          |      | EQ 4    |   |      | EQ 5    |   |  |
|         | TYPE                                               | PEQ     | -                       | TYPE | PEQ     | -        | TYPE  | PEQ          | -        | TYPE | PEQ     | - | TYPE | PEQ     | - |  |
|         | GAIN                                               | 0.0 dB  | ÷                       | GAIN | 0.0 dB  | •<br>•   | GAIN  | 0.0 dB       | •        | GAIN | 0.0 dB  | ÷ | GAIN | 0.0 dB  | - |  |
|         | FREQ                                               | 63 Hz   | -<br>-                  | FREQ | 200 Hz  | -<br>-   | FREQ  | 632 Hz       | :<br>:   | FREQ | 2000 Hz | ÷ | FREQ | 6324 Hz | - |  |
|         | Q                                                  | 0.7     | -                       | Q    | 0.7     | <u>•</u> | Q     | 0.7          | <u>.</u> | Q    | 0.7     | ÷ | Q    | 0.7     | ÷ |  |
|         |                                                    | BYPASS  |                         |      | BYPASS  |          |       | BYPASS       |          |      | BYPASS  |   |      | BYPASS  |   |  |

# Darstellung im Grafik-Display

| Element         | Beschreibung                                                                                           |
|-----------------|----------------------------------------------------------------------------------------------------|
| Magnitude Phase | Schalter für die Darstellung des Amplituden-Frequenzgangs<br>(Magnitude) oder des Phasengangs (Phase). |
| 25dB 50dB       | Schalter zur Skalierung der Verstärkungsachse auf 25 dB (± 12,5 dB)<br>oder 50 dB (± 25 dB).           |

## Kanalauswahl

| Element     | Beschreibung                                                                |
|-------------|-----------------------------------------------------------------------------|
| [IN 1] IN 2 | Schalter zur Auswahl von Eingang 1 ("IN 1") oder Eingang 2 ("IN 2") für die |
|             | Filterbearbeitung.                                                          |
|             | Durch Klicken mit der rechten Maustaste wird das Menü zum Kopieren und      |
|             | Einfügen geöffnet. Damit können alle EQs des jeweiligen Ausgangs bequem     |
|             | auf eine beliebige andere EQ-Filterbank innerhalb desselben Projekts        |
|             | kopiert werden.                                                             |

## Filterparameter

| Element               | Standard            | Bereich                                           | Beschreibung                                                                                                    |
|-----------------------|---------------------|---------------------------------------------------|----------------------------------------------------------------------------------------------------|
| EQ 1                  |                     |                                                   | Name des jeweiligen Filterbands.<br>Durch Klicken mit der rechten Maustaste auf dieses Feld<br>wird das Menü zum Kopieren und Einfügen geöffnet.<br>Damit können alle EQ-Parameter des entsprechenden<br>Filters bequem auf einen beliebigen anderen EQ<br>innerhalb desselben Projekts kopiert werden.                                                                                                    |
| TYPE Hipass 💌         | PEQ                 | PEQ,<br>Loshelv,<br>Hishelv,<br>Hipass,<br>Lopass | Mit "TYPE" wird der Filtertyp definiert.<br>"PEQ" ist ein parametrisches Peak-Dip-Filter mit<br>programmierbarer Frequenz, Güte und Verstärkung.<br>Mit "Loshelv"/"Hishelv" erstellen Sie ein Low-Shelving-<br>bzw. High-Shelving-Filter mit den editierbaren<br>Parametern Frequenz, Steilheit und Verstärkung.<br>Mit "Lopass"/"Hipass" erstellen Sie ein Tiefpass- bzw.<br>Hochpassfilter mit einstellbarer Frequenz und Steilheit.                                  |
| SLOPE 12dB/Oct -      | 6 dB/Oct            | 6 dB/<br>Oct,<br>12 dB/<br>Oct                    | "SLOPE" definiert die Steilheit oder die Filterordnung<br>sowohl für die Low- bzw. High- Shelving-Filter als auch<br>für die Tiefpass- bzw. Hochpassfilter. Es können<br>verschiedene Flankensteilheiten im Übergangsbereich<br>eingestellt werden. Diese Option in Verbindung mit dem<br>Q-Parameter bietet die Möglichkeit, für ein<br>Hochpassfilter B6-Alignments zu programmieren, womit<br>eine drastische Überhöhung im Bereich der Eckfrequenz<br>erzielt wird. |
| FREQ 80 Hz 💌          | 63 / 200 /<br>632 / | 20 Hz<br>bis 20                                   | Mit "FREQ" (Frequenz) wird die Mittenfrequenz für<br>parametrische Equalizer oder die Eckfrequenz bei<br>Shelving-Filtern                                                                                                    |
|                       | 2000/632<br>4 Hz    | kHz                                               | und Hochpass-/Tiefpassfiltern eingestellt.                                                                                                    |
| Q <mark>+1.0 =</mark> | 0,4                 | 0,4 bis<br>20,0                                   | Mit Q wird die Güte bzw. Bandbreite eines<br>parametrischen EQs eingestellt. Ein hoher Q-Wert ergibt<br>ein schmalbandiges Filter,                                                                                                    |
|                       |                     | (PEQ),                                            | ein kleiner Q-Wert ein breitbandiges Filter. Der Q-Wert<br>legt auch die Güte und damit den Frequenzgang                                                                                                    |
|                       |                     | 0,4 bis<br>2,0 (Hi-/                              | von Hochpass-, Tiefpass- und Allpassfiltern mit einer<br>Flankensteilheit von 12 dB/Okt. fest.                                                                                                    |
|                       |                     | Lopass)                                           |                                                                                                    |
| GAIN +2.5 dB 🛖        | 0 dB                | -12 bis<br>+12 dB                                 | Mit "GAIN" wird die Verstärkung (Anhebung) oder<br>Abschwächung (Absenkung) der parametrischen<br>Equalizer bzw. der Low-Shelving- oder High-Shelving-<br>Equalizer eingestellt.                                                                                                    |

| BYPASS |                                               |  | Mit "BYPASS" wird das jeweilige Filter eingeschaltet      |  |  |  |
|--------|-----------------------------------------------|--|-----------------------------------------------------------|--|--|--|
|        |                                               |  | (nicht gedrückt) oder ausgeschaltet (gedrückt). Damit ist |  |  |  |
|        | ein schneller A/B-Vergleich der tatsächlichen |  |                                                           |  |  |  |
|        |                                               |  | Filterauswirkung auf das Klangbild möglich.               |  |  |  |

#### Bearbeiten des Filters durch Ziehen der Maus im Grafik-Display

Ein weißer Punkt in der Darstellung des Frequenzgangs repräsentiert ein aktives Filter ("BYPASS" nicht gedrückt). Wenn Sie mit der linken Maustaste auf diesen Punkt klicken und dabei die Maustaste gedrückt halten, können Sie durch Ziehen der Maus nach links oder rechts die Frequenz bzw. durch Ziehen der Maus nach oben oder unten die Verstärkung des jeweiligen Filters (abhängig vom ausgewählten Filtertyp) einstellen. Wenn Sie mit der rechten Maustaste auf den weißen Punkt klicken und die Maustaste gedrückt halten, können Sie die Q-Werte der parametrischen Equalizer ändern.

Für eine bessere Übersicht leuchtet die Bezeichnung des jeweiligen Filterbands grün auf, sobald sich der Mauszeiger über dessen weißem Punkt befindet.

### MASTER DELAY

Für jeden Eingangskanal eines Remote-Verstärkers kann eine individuelle Master-Verzögerung eingestellt werden. Zudem kann für das Summensignal der beiden Eingangskanäle eine unterschiedliche Verzögerung eingestellt werden. Master-Verzögerungen dienen hauptsächlich zur Kompensation von Schalllaufzeiten. Diese treten häufig auf, wenn zwei weiter entfernte Schallquellen das gleiche Audiosignal wiedergeben.

Um das Fenster "Master Delay" auszuwählen, klicken Sie in der Flussdiagramm-Auswahl auf den dritten Block oder im großen Flussdiagramm auf den Block "MASTER DELAY".

### 646 de | DIGITALER SOUNDPROZESSOR

| 🎢 DSP 📕 Speaker                |                               |                                                                        |
|--------------------------------|-------------------------------|------------------------------------------------------------------------|
|                                | Master Delay                  | DELAY UNIT TEMP<br>ms 20 °C<br>°Celsius                                |
|                                |                               |                                                                        |
| INPUT 2                        |                               |                                                                        |
| INPUT 1+2                      |                               |                                                                        |
|                                |                               |                                                                        |
| ům.                            | 150mz 300mz 450mz 600mz 150mz | 900mz 1050mz 1200mz                                                    |
| IN 1                           |                               | IN 2                                                                   |
| INPUT 1<br>DELAY 2ms<br>BYPASS | DELAY 2 ms                    | INPUT 2<br>DELAY <mark>2 ms ===================================</mark> |
|                                |                               |                                                                        |

# Kanalparameter

| Element      | Stand<br>ard | Bereich         | Beschreibung                                                                                                    |
|--------------|--------------|-----------------|----------------------------------------------------------------------------------------------------|
| IN 1         |              |                 | Kanalname.                                                                                                    |
| INPUT 1      |              |                 | Kanalbezeichnung.                                                                                                    |
| DELAY 35 m 🕂 | 2,0 m<br>s   | 2 bis<br>900 ms | Mit "DELAY" kann das Audiosignal des jeweiligen<br>Eingangskanals um eine einstellbare Zeit verzögert<br>werden.       |
| BYPASS       |              |                 | Mit "BYPASS" kann die jeweilige Verzögerung<br>eingeschaltet (nicht gedrückt) bzw. ausgeschaltet<br>(gedrückt) werden. |

## **Allgemeine Parameter**

| Element Stand Bereich Beschreibung<br>ard |  |
|-------------------------------------------|--|
|-------------------------------------------|--|

| DELAY UNIT  | ms    | ms,<br>samples,<br>ft, in, m,<br>cm, μs, s | Hier kann die Maßeinheit für die Verzögerungen gewählt<br>werden.                                                                                                    |
|-------------|-------|--------------------------------------------|----------------------------------------------------------------------------------------------------|
| TEMPERATURE | 20 °C | -20 bis<br>60 °C<br>-4 bis<br>140 °F       | Hier kann die tatsächliche Umgebungstemperatur<br>eingegeben werden. Wenn für die Verzögerung eine<br>Entfernungseinheit eingestellt wurde, werden die<br>Verzögerungszeiten in Abhängigkeit von der Temperatur<br>korrigiert. Die Temperatur kann wahlweise in Grad Celsius<br>(°C) oder in Grad Fahrenheit (°F) angegeben werden. |

### Bearbeiten der Verzögerungszeiten durch Ziehen der Maus im Grafik-Display

Sobald eine Verzögerung aktiviert ist, wird das dazugehörige Lautsprechersymbol im Grafik-Display farbig dargestellt. Wenn Sie mit der linken Maustaste auf dieses Lautsprechersymbol klicken und die Maustaste gedrückt halten, können Sie das Symbol nach links oder rechts ziehen und damit die Verzögerungszeit des jeweiligen Kanals ändern. Zur besseren Übersicht und einfacheren Bearbeitung leuchtet die Bezeichnung der jeweiligen Verzögerung farbig auf, sobald sich der Mauszeiger über dem entsprechenden Symbol befindet.

## **CHANNEL EQ**

Die Ausgangskanäle des Sound-System-Prozessors verfügen jeweils über einen parametrischen 4-Band-Equalizer, der hauptsächlich zur Lautsprecherentzerrung eingesetzt wird. Die einzelnen Filter sind identisch zu denen des Master-Equalizers, bieten aber zusätzlich die Möglichkeit, den Allpass-Filtertyp auszuwählen.

Um das Fenster "Channel EQ" auszuwählen, klicken Sie in der Flussdiagramm-Auswahl auf den fünften Block oder im großen Flussdiagramm auf den Block "CHANNEL EQ".

#### 648 de | DIGITALER SOUNDPROZESSOR

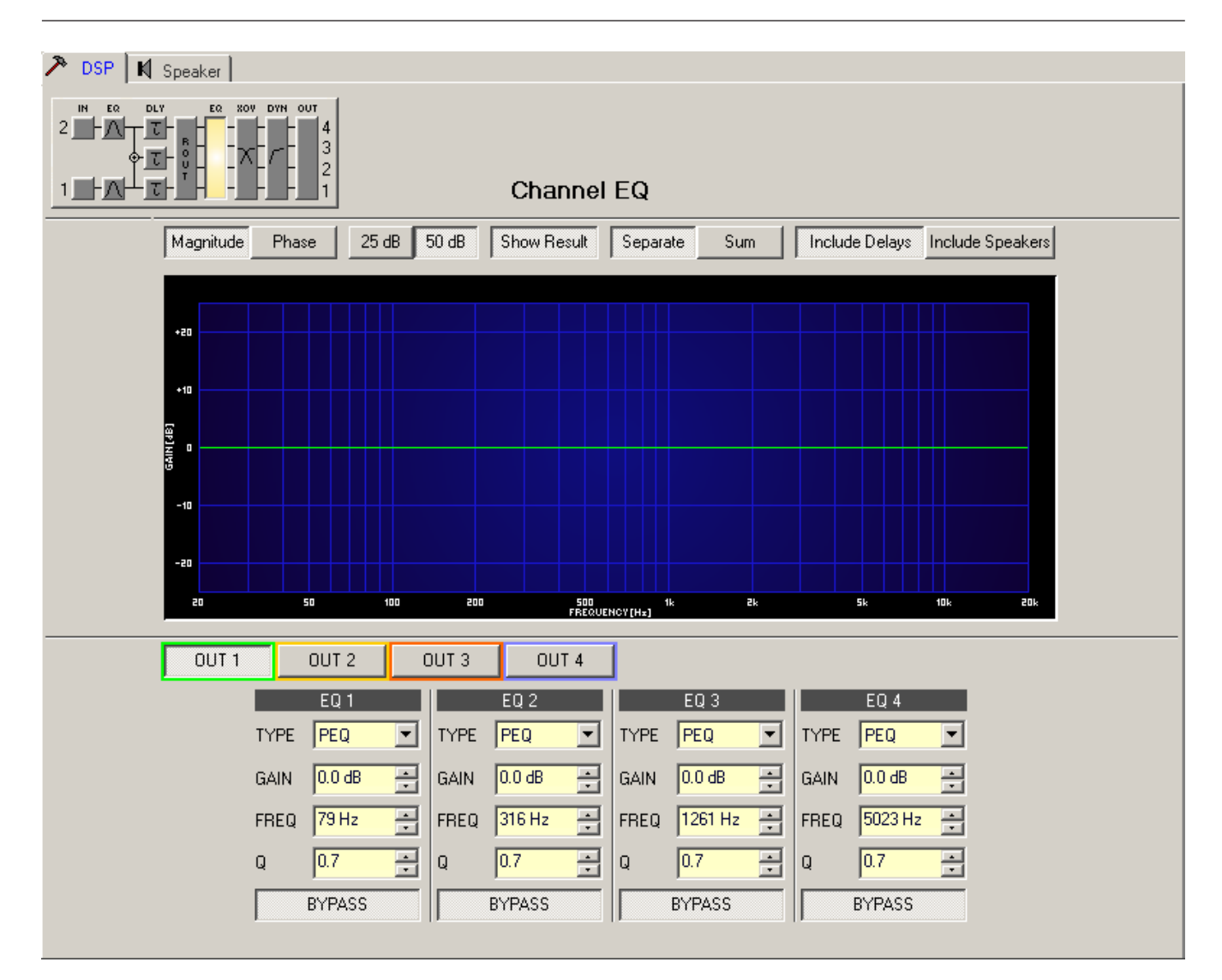

## Darstellung im Grafik-Display

| Element         | Beschreibung                                                                                                    |
|-----------------|----------------------------------------------------------------------------------------------------|
| Magnitude Phase | Schalter für die Darstellung des Amplituden-Frequenzgangs (Magnitude)<br>oder des Phasengangs (Phase).                                                                                                    |
| 25 dB 50 dB     | Schalter zur Skalierung der Verstärkungsachse auf 25 dB (± 12,5 dB) oder<br>50 dB (± 25 dB).                                                                                                    |
| Show Result     | Zeigt die resultierende Übertragungsfunktion aus allen Filter- und<br>Pegelanpassungseinstellungen und somit das sichtbare bzw. hörbare<br>Ergebnis an den Ausgängen des Sound-System-Prozessors an. Das hörbare<br>Ergebnis wird in leuchtenden Farben dargestellt, die "elektrischen" Kurven<br>sind in dunklen Farben gehalten. |
| Separate Sum    | Mit "Separate" werden die Übertragungsfunktionen der Kanäle des Sound-<br>System-Prozessors getrennt dargestellt, während mit "Sum" das<br>Summensignal der Kanäle des Sound-System-Prozessors angezeigt wird.                                                                                                    |
| Include Delays   | Schalter, um die programmierten Verzögerungen in die Darstellung der                                                                                 |  |  |  |  |  |
|------------------|----------------------------------------------------------------------------------------------------|--|--|--|--|--|
|                  | Frequenz- oder Phasengänge einzubeziehen. Die Verzögerungen betreffen                                                                                |  |  |  |  |  |
|                  | der Kanäle des Sound-System-Prozessors wird aber auch im Frequenzgang<br>die Auswirkung der Verzögerungen sehr deutlich, z. B. als Kerbfiltereffekt. |  |  |  |  |  |
| Include Speakers | Schalter für die zusätzliche Darstellung gemessener                                                                                                  |  |  |  |  |  |
|                  | Lautsprecherübertragungsfunktionen. Diese Funktion ist nur wirksam, wenn<br>zuvor Lautsprecherdaten in die Registerkarte "Speaker" geladen wurden.   |  |  |  |  |  |

#### Kanalauswahl

| Element | Beschreibung                                                                     |
|---------|----------------------------------------------------------------------------------|
| OUT 1   | Schalter zur Auswahl von Ausgang 1, 2, 3 oder 4 zur Filterbearbeitung.           |
|         | Durch Klicken mit der rechten Maustaste wird das Menü zum Kopieren und           |
|         | Einfügen geöffnet. Damit können alle EQs des jeweiligen Ausgangs bequem auf      |
|         | eine beliebige andere EQ-Filterbank innerhalb desselben Projekts kopiert werden. |

### Filterparameter

| Element          | Standard | Bereich                                                       | Beschreibung                                                                                                    |
|------------------|----------|---------------------------------------------------------------|----------------------------------------------------------------------------------------------------|
| EQ 1             |          |                                                               | Name des jeweiligen Filterbands.<br>Durch Klicken mit der rechten Maustaste auf dieses<br>Feld wird das Menü zum Kopieren und Einfügen<br>geöffnet. Damit können alle EQ-Parameter des<br>entsprechenden Filters bequem auf einen beliebigen<br>anderen EQ innerhalb desselben Projekts kopiert<br>werden.                                                                                                    |
| TYPE Hipass -    | PEQ      | PEQ,<br>Loshelv,<br>Hishelv,<br>Hipass,<br>Lopass,<br>Allpass | Mit "TYPE" wird der Filtertyp definiert.<br>"PEQ" ist ein parametrisches Peak-Dip-Filter mit<br>programmierbarer Frequenz, Güte und Verstärkung.<br>Mit "Loshelv"/"Hishelv" erstellen Sie ein Low-Shelving-<br>bzw. High-Shelving-Filter mit den editierbaren<br>Parametern "Frequency", "Slope" und "Gain".<br>Mit "Lopass"/"Hipass" erstellen Sie ein Tiefpass- bzw.<br>Hochpassfilter mit einstellbarer Frequenz und<br>Steilheit.<br>"Allpass" ist ein Filter, das nicht den Frequenzgang,<br>sondern nur den Phasengang in der<br>Übertragungsfunktion beeinflusst. |
| SLOPE 12dB/Oct - | 6 dB/Oct | 6 dB/Oct,<br>12 dB/Oct                                        | "Slope" definiert die Steilheit oder die Filterordnung<br>sowohl für die Low- und High- Shelving-Filter als auch<br>für die Tiefpass- und Hochpassfilter. Es können<br>verschiedene Flankensteilheiten im Übergangsbereich<br>eingestellt werden. Diese Option in Verbindung mit<br>dem Q-Parameter bietet die Möglichkeit, für ein                                                                                                    |

|                |                                 |                           | Hochpassfilter B6-Alignments zu programmieren,<br>womit eine drastische Überhöhung im Bereich der<br>Eckfrequenz erzielt wird.                                                                                                    |
|----------------|---------------------------------|---------------------------|----------------------------------------------------------------------------------------------------|
| FREQ 80 Hz     | 79 / 316 /<br>1261 /<br>5023 Hz | 20 Hz bis<br>20 kHz       | Mit "FREQ" (Frequenz) wird die Mittenfrequenz für<br>parametrische Equalizer oder die Eckfrequenz bei<br>Shelving-Filtern und Hochpass-/Tiefpassfiltern<br>eingestellt.                                                                   |
| Q +1.0 =       | 0,7                             | 0,4 bis<br>40,0<br>(PEQ), | Mit Q wird die Güte bzw. Bandbreite eines<br>parametrischen EQs eingestellt. Ein hoher Q-Wert<br>ergibt ein schmalbandiges Filter,                                                                                                    |
|                |                                 | 0,4 bis 2,0<br>(Hi-/      | ein kleiner Q-Wert ein breitbandiges Filter. Der Q-Wert<br>legt auch die Güte und damit den Frequenzgang                                                                                                    |
|                |                                 | Lopass),                  | von Hochpass-, Tiefpass- und Allpassfiltern mit einer                                                                                                    |
|                |                                 | 0,4 bis 2,0<br>(All-      | Flankensteilheit von 12 dB/Okt. fest.                                                                                                    |
|                |                                 | pass)                     |                                                                                                    |
| GAIN +2.5 dB 🛫 | 0 dB                            | -18 bis<br>+12 dB         | Mit "GAIN" wird die Verstärkung (Anhebung) oder<br>Abschwächung (Absenkung) der parametrischen<br>Equalizer bzw. der Low-Shelving- oder High-Shelving-<br>Equalizer eingestellt.                                                          |
| ORDER second   | first                           | first,<br>second          | Mit "ORDER" (nur bei Allpassfiltern) wird die<br>gewünschte Filterordnung eines Allpassfilters<br>eingestellt. Ein Allpassfilter erster Ordnung dreht die<br>Phase um 180°, ein Allpassfilter zweiter Ordnung dreht<br>die Phase um 360°. |
| BYPASS         |                                 |                           | Mit "BYPASS" wird das jeweilige Filter eingeschaltet<br>(nicht gedrückt) oder ausgeschaltet (gedrückt). Damit<br>ist ein schneller A/B-Vergleich der tatsächlichen<br>Filterauswirkung auf das Klangbild möglich.                         |

### Bearbeiten des Filters durch Ziehen der Maus im Grafik-Display

Ein weißer Punkt in der Darstellung des Frequenzgangs repräsentiert ein aktives Filter ("BYPASS" nicht gedrückt). Wenn Sie mit der linken Maustaste auf diesen Punkt klicken und dabei die Maustaste gedrückt halten, können Sie durch Ziehen nach links oder rechts die Frequenz des ausgewählten Filters festlegen oder durch Ziehen der Maus nach oben oder unten die Verstärkung bzw. Reduzierung des jeweiligen Filters (abhängig vom ausgewählten Filtertyp) einstellen. Wenn Sie mit der rechten Maustaste auf den weißen Punkt klicken und die Maustaste gedrückt halten, können Sie die Q-Werte der parametrischen Equalizer ändern. Für eine bessere Übersicht leuchtet die Bezeichnung des jeweiligen Filterbands grün auf, sobald sich der Mauszeiger über dessen weißem Punkt befindet. Eine zusätzliche weiße Kurve stellt den Frequenzgang des aktuell ausgewählten Filters dar.

### X-OVER

Das Fenster "X-Over" ermöglicht für jeden Ausgangskanal des Sound-System-Prozessors den Zugriff auf eine Frequenzweiche mit Hoch- und Tiefpassfiltern, Verzögerung, Verstärkungsanpassung und Polaritätswahlschalter. Mit diesen Parametern können Sie die einzelnen Frequenzbänder eines Mehrweg-Lautsprechersystems korrekt konfigurieren, Laufzeitunterschiede kompensieren und Pegelanpassungen vornehmen.

Um das Fenster "X-Over" zu öffnen, klicken Sie in der Flussdiagramm-Auswahl auf den sechsten Block oder im großen Flussdiagramm auf den Block "X-OVER".

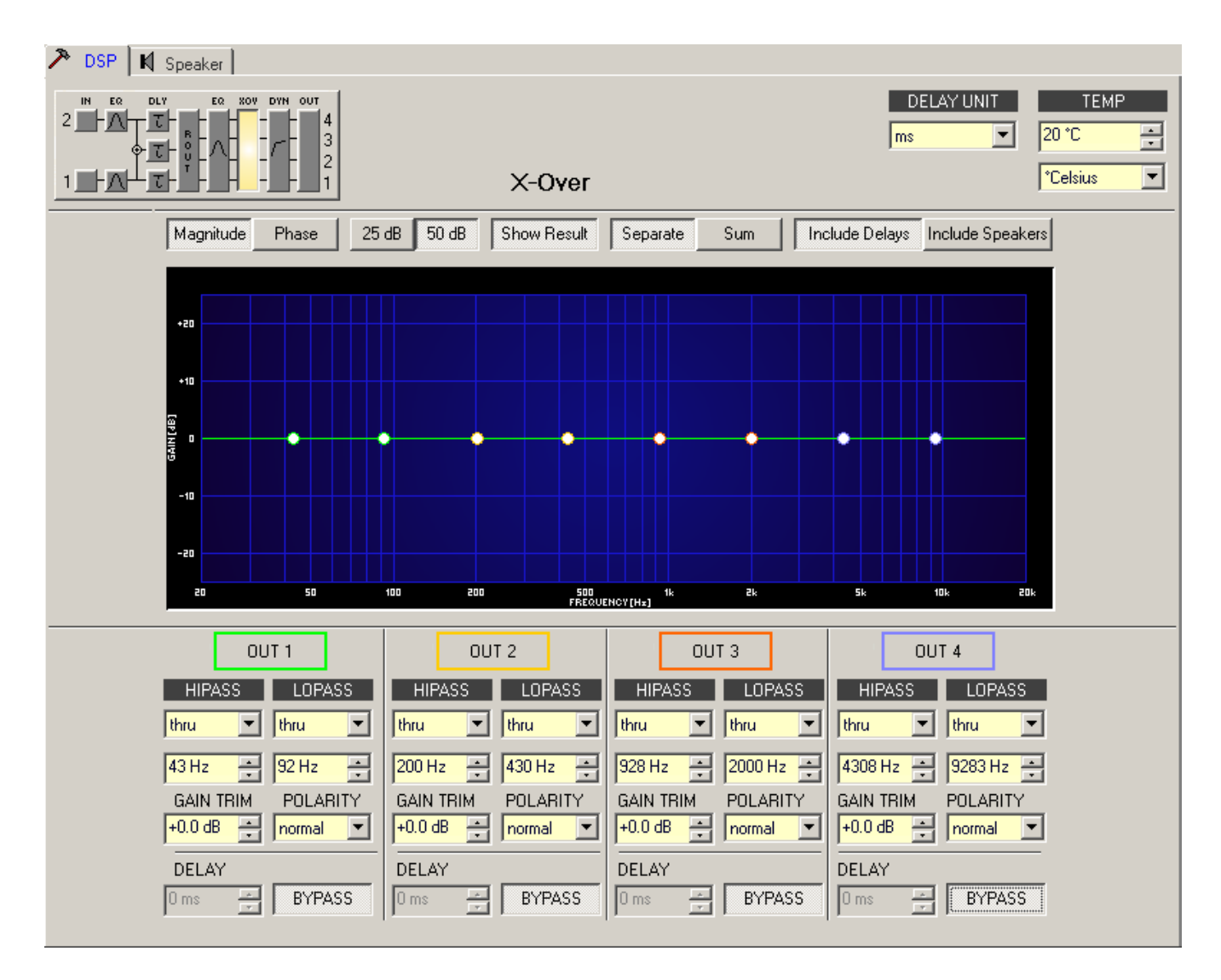

### Darstellung im Grafik-Display

Im Grafik-Display können verschiedene Darstellungsarten gewählt werden, die in der folgenden Tabelle beschrieben werden. Generell werden alle Einflüsse von Filtern, die sich vor dem X-Over befinden (Master EQ, Channel EQ), in die Darstellung einbezogen. Dies ermöglicht stets den Überblick über den resultierenden Frequenzgang an dieser Stelle.

| Element         | Beschreibung                                                                                |
|-----------------|---------------------------------------------------------------------------------------------|
| Magnitude Phase | Schalter für die Darstellung des Frequenzgangs (Magnitude) oder des<br>Phasengangs (Phase). |

| 25 dB 50 dB      | Schalter zur Skalierung der Amplitudenachse auf 25 dB (± 12,5 dB) oder<br>50 dB (± 25 dB).                                                                                                    |
|------------------|----------------------------------------------------------------------------------------------------|
| Show Result      | Zeigt die resultierende Übertragungsfunktion aus allen Filter- und<br>Pegelanpassungseinstellungen und stellt somit das hörbare Ergebnis an den<br>Ausgängen des Sound-System-Prozessors grafisch dar. Das hörbare Ergebnis<br>wird in leuchtenden Farben dargestellt, die "elektrischen" Kurven sind in<br>dunklen Farben gehalten.                                               |
| Separate Sum     | Mit "Separate" werden die Übertragungsfunktionen der beiden<br>Verstärkerkanäle getrennt dargestellt. Mit dem Schalter "Sum" wird das<br>Summensignal der beiden Kanäle angezeigt.                                                                                                    |
| Include Delays   | Schalter, um die programmierten Verzögerungen in die Darstellung der<br>Frequenz- oder Phasengänge einzubeziehen. Die Verzögerungen betreffen<br>vor allem die Darstellung der Phasengänge. In der Summensignaldarstellung<br>der Kanäle des Sound-System-Prozessors wird aber auch im Frequenzgang<br>die Auswirkung der Verzögerungen sehr deutlich, z. B. als Kerbfiltereffekt. |
| Include Speakers | Schalter für die zusätzliche Darstellung gemessener<br>Lautsprecherübertragungsfunktionen. Diese Funktion ist nur wirksam, wenn<br>zuvor Lautsprecherdaten in die Registerkarte "Speaker" geladen wurden.                                                                                                    |

### Kanalparameter

| Element                  | Standard                           | Bereich                                                                                                    | Beschreibung                                                                                                    |
|--------------------------|------------------------------------|----------------------------------------------------------------------------------------------------|----------------------------------------------------------------------------------------------------|
| OUT 1                    |                                    |                                                                                                    | Kanalname.<br>Durch Klicken mit der rechten Maustaste auf<br>dieses Feld wird das Menü zum Kopieren<br>und Einfügen geöffnet. Damit können alle X-<br>Over-Parameter des entsprechenden<br>Ausgangs bequem auf einen beliebigen<br>anderen X-Over innerhalb desselben<br>Projekts kopiert werden.                                                                                                    |
| HIPASS<br>thru<br>200 Hz | thru,<br>43/200/<br>928/4308<br>Hz | Frequenzgang:<br>thru, 6dB,<br>12dB/Q=0,5, 12dB/<br>Q=0,6, 12dB/Q=0,7,<br>12dB/Q=0,8, 12dB/<br>Q=1,0, 12dB/Q=1,2,<br>12dB/Q=1,5, 12dB/<br>Q=2,0, Bessel 12dB,<br>Butterworth 12dB,<br>Linkwitz/Riley 12dB,<br>Bessel 18dB,<br>Butterworth 18dB,<br>Bessel 24dB,<br>Butterworth 24dB,<br>Linkwitz/Riley 24dB<br>Frequenz: | Dieser Parameterblock steht für das<br>Hochpassfilter.<br>Es können verschiedene Filtertypen (Bessel,<br>Butterworth, Linkwitz-Riley) mit einer<br>Flankensteilheit zwischen 6 dB/Okt. und<br>24 dB/Okt. eingestellt werden. Zudem kann<br>für die Filterfrequenz ein Wert zwischen<br>20 Hz und 20 kHz gewählt werden.<br>Durch Klicken mit der rechten Maustaste auf<br>das Feld "HIPASS" wird das Menü zum<br>Kopieren und Einfügen geöffnet. Damit<br>können alle Parameter des jeweiligen<br>Hochpassfilters auf ein beliebiges anderes<br>Hochpassfilter innerhalb desselben Projekts<br>kopiert werden. |

|                      |                                      | 20 Hz bis 20 kHz                                                                                                    |                                                                                                    |
|----------------------|--------------------------------------|----------------------------------------------------------------------------------------------------|----------------------------------------------------------------------------------------------------|
| LOPASS<br>Ithru      | thru,<br>92/430/<br>2000/928<br>3 Hz | Frequenzgang:<br>thru, 6dB,<br>12dB/Q=0,5, 12dB/<br>Q=0,6, 12dB/Q=0,7,<br>12dB/Q=0,8, 12dB/<br>Q=1,0, 12dB/Q=1,2,<br>12dB/Q=1,5, 12dB/<br>Q=2,0, Bessel 12dB,<br>Butterworth 12dB,<br>Linkwitz/Riley 12dB,<br>Bessel 18dB,<br>Butterworth 18dB,<br>Bessel 24dB,<br>Butterworth 24dB,<br>Linkwitz/Riley 24dB<br>Frequenz:<br>20 Hz bis 20 kHz | Dieser Parameterblock steht für das<br>Tiefpassfilter.<br>Es können verschiedene Filtertypen (Bessel,<br>Butterworth, Linkwitz-Riley) mit einer<br>Flankensteilheit zwischen 6 dB/Okt. und<br>24 dB/Okt. eingestellt werden. Zudem kann<br>für die Filterfrequenz ein Wert zwischen<br>20 Hz und 20 kHz gewählt werden.<br>Durch Klicken mit der rechten Maustaste auf<br>das Feld "LOPASS" wird das Menü zum<br>Kopieren und Einfügen geöffnet. Damit<br>können alle Parameter des jeweiligen<br>Tiefpassfilters auf ein beliebiges anderes<br>Tiefpassfilter innerhalb desselben Projekts<br>kopiert werden. |
| GAIN TRIM<br>+0.0 dB | 0 dB                                 | -30 dB bis 6 dB                                                                                                    | Mit "GAIN TRIM" kann der Pegel des<br>jeweiligen Kanals um bis zu 6 dB angehoben<br>bzw. um bis zu 30 dB abgesenkt werden.<br>Damit sind Pegelanpassungen der einzelnen<br>Frequenzbänder untereinander möglich.                                                                                                    |
| POLABITY<br>normal   | normal                               | normal, inverted                                                                                                    | Mit dem Parameter "Polarity" kann ein Kanal<br>invertiert,<br>d. h. dessen Phase um 180° gedreht werden.<br>Eine Invertierung des Signals kann bei<br>bestimmten Frequenzweicheneinstellungen<br>erforderlich sein, damit bei der<br>Trennfrequenz keine Auslöschungen<br>entstehen. In der Summendarstellung der<br>Signale der beiden Verstärkerkanäle<br>(Schalter "Sum" aktiviert) ist der Einfluss<br>des Polaritätsparameters deutlich zu<br>erkennen.                                                                                                    |
| DELAY                | 0,0 ms                               | 0,0 bis 900,0 ms                                                                                                    | Mit "DELAY" kann das Signal des jeweiligen<br>Ausgangs um eine einstellbare Zeit verzögert<br>werden.<br>Diese Verzögerung wird typischerweise zur<br>Laufzeitkorrektur verwendet, um negative<br>Schalleffekte zu kompensieren (z. B.<br>aufgrund unterschiedlicher Abstände<br>zwischen Lautsprechersystemen innerhalb<br>eines Gehäuses oder einer bestimmten<br>Positionierung von Lautsprechern in einer                                                                                                    |

|        |  | PA-Installation), die andernfalls zu<br>beträchtlichen Schalllaufzeiten führen<br>würden.                              |
|--------|--|----------------------------------------------------------------------------------------------------|
| BYPASS |  | Mit "BYPASS" kann die jeweilige<br>Verzögerung eingeschaltet (nicht gedrückt)<br>bzw. ausgeschaltet (gedrückt) werden. |

#### Allgemeine Parameter

| Element                           | Standard | Bereich                                    | Beschreibung                                                                                                    |
|-----------------------------------|----------|--------------------------------------------|----------------------------------------------------------------------------------------------------|
| DELAY UNIT                        | ms       | ms,<br>samples,<br>ft, in, m,<br>cm, μs, s | Hier kann die Maßeinheit für die Verzögerungen gewählt<br>werden.                                                                                                    |
| TEMPERATURE<br>+23 °C<br>*Celsius | 20 °C    | -20 bis<br>60 °C<br>-4 bis<br>140 °F       | Hier kann die tatsächliche Umgebungstemperatur<br>eingegeben werden. Wenn für die Verzögerung eine<br>Entfernungseinheit eingestellt wurde, werden die<br>Verzögerungszeiten in Abhängigkeit von der Temperatur<br>korrigiert. Die Temperatur kann wahlweise in Grad<br>Celsius (°C) oder in Grad Fahrenheit (°F) angegeben<br>werden. |

#### Bearbeiten der X-Over-Filter durch Ziehen der Maus im Grafik-Display

Ist ein X-Over-Filter aktiviert ("Response" nicht auf "thru" eingestellt), wird in der Frequenzgangkurve ein weißer Punkt angezeigt, der dieses Filter repräsentiert. Wenn Sie mit der linken Maustaste auf diesen Punkt klicken und dabei die Maustaste gedrückt halten, können Sie durch Ziehen der Maus nach links oder rechts die Frequenz des jeweiligen Filters festlegen. Zur besseren Übersicht und einfacheren Bearbeitung leuchtet die Bezeichnung des jeweiligen Filters farbig auf, sobald sich der Mauszeiger über dem entsprechenden weißen Punkt befindet. Außerdem wird eine weitere weiße Kurve angezeigt, die den Frequenzgang des jeweiligen gewählten Filters darstellt.

### DYNAMICS

In jedem Ausgangskanal des Sound-System-Prozessors stehen ein Kompressor und ein Limiter zur Verfügung. Im Fenster "Dynamics" können Sie auf diese Funktionen zugreifen und die entsprechenden Parameter so einstellen, dass ein zuverlässiger Schutz der angeschlossenen Lautsprecher vor plötzlichen Pegelspitzen und Überlastung gewährleistet ist. Um das Fenster "Dynamics" zu öffnen, klicken Sie in der Flussdiagramm-Auswahl auf den siebten Block oder im großen Flussdiagramm auf den Block "DYNAMICS".

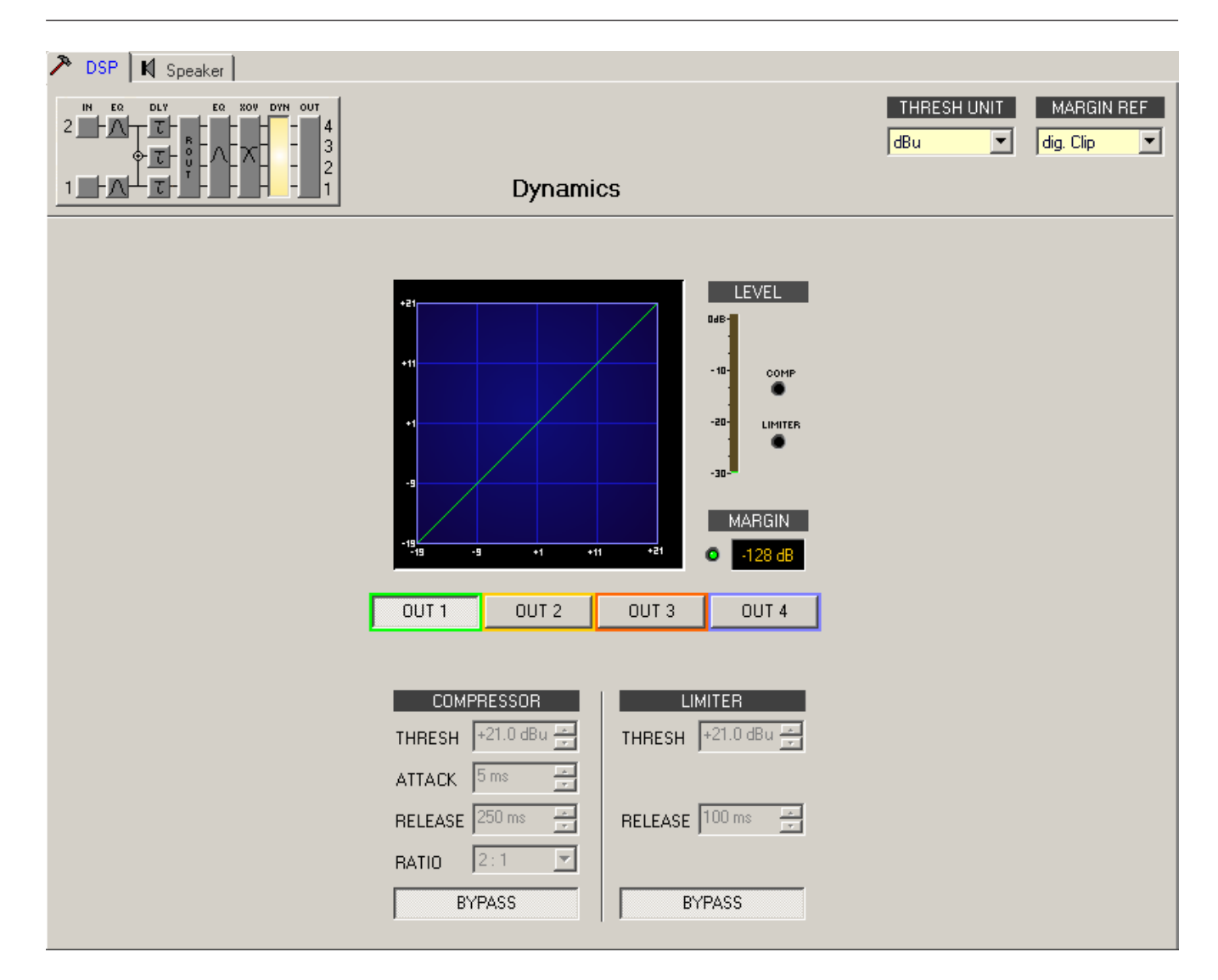

### Kanalparameter

| Element | Beschreibung                                                                 |  |  |  |
|---------|------------------------------------------------------------------------------|--|--|--|
| OUT 1   | Kanalname.                                                                   |  |  |  |
|         | urch Klicken mit der rechten Maustaste auf dieses Feld wird das Menü zum     |  |  |  |
|         | Kopieren und Einfügen geöffnet. Damit können alle Dynamikparameter des       |  |  |  |
|         | entsprechenden Kanals auf einen beliebigen anderen Kanal innerhalb desselben |  |  |  |
|         | Projekts kopiert werden.                                                     |  |  |  |

### Kompressorparameter

| Element    | Standard | Bereich | Beschreibung                                                                                                    |
|------------|----------|---------|----------------------------------------------------------------------------------------------------|
| COMPRESSOR |          |         | Durch Klicken mit der rechten Maustaste auf<br>dieses Feld wird das Menü zum Kopieren und<br>Einfügen geöffnet. Damit können alle<br>Kompressorparameter des entsprechenden Kanals<br>auf einen beliebigen anderen Kanal innerhalb<br>desselben Projekts kopiert werden. |

| THRESH +55.7 dBu 💌 | 21 dBu | -9,0 bis<br>+21,0 dBu<br>oder<br>0,27 bis<br>8,70 V | Mit "THRESHOLD" wird der Audiosignalpegel<br>angegeben, ab dem der Kompressor zu arbeiten<br>beginnt.                                                                                                    |
|--------------------|--------|-----------------------------------------------------|----------------------------------------------------------------------------------------------------|
| ATTACK 5ms ÷       | 5 ms   | 0 bis 99 ms                                         | Mit "ATTACK" wird festgelegt, wie schnell der<br>Kompressor bei Überschreitung des<br>Schwellenwerts die Verstärkung reduziert.                                                                                        |
| RELEASE 250 ms ÷   | 250 ms | 50 bis<br>999 ms                                    | Mit "RELEASE" wird bestimmt, wie schnell der<br>Kompressor seine Verstärkung wieder auf normal<br>zurückregelt, nachdem der Signalpegel wieder<br>unter den Schwellenwert gesunken ist.                                |
| RATIO 4:1 -        | 2:1    | 1:1, 1,4:1,<br>2:1,<br>4:1, 8:1                     | Mit "RATIO" wird bestimmt, wie stark das Signal<br>oberhalb des Schwellenwerts reduziert wird. Die<br>Einstellung 4:1 entspricht beispielsweise einer<br>Signalreduzierung um den Faktor 4.                            |
| BYPASS             |        |                                                     | Mit "BYPASS" wird der Kompressor eingeschaltet<br>(nicht gedrückt) bzw. ausgeschaltet (gedrückt).<br>Damit ist ein schneller A/B-Vergleich zwischen<br>komprimierten und nicht komprimierten<br>Audiosignalen möglich. |

## Limiter-Parameter

| Element            | Standard | Bereich                                             | Beschreibung                                                                                                    |
|--------------------|----------|-----------------------------------------------------|----------------------------------------------------------------------------------------------------|
| PEAK LIMITER       |          |                                                     | Durch Klicken mit der rechten Maustaste auf<br>dieses Feld wird das Menü zum Kopieren und<br>Einfügen geöffnet. Damit können alle Limiter-<br>Parameter des entsprechenden Kanals auf einen<br>beliebigen anderen Kanal innerhalb desselben<br>Projekts kopiert werden. |
| THRESH +55.7 dBu 🚑 | 21 dBu   | -9,0 bis<br>+21,0 dBu<br>oder<br>0,27 bis<br>8,70 V | Mit "THRESHOLD" wird der Audiosignalpegel<br>angegeben, ab dem der Limiter zu arbeiten<br>beginnt.                                                                                                    |
| RELEASE 250 ms ÷   | 250 ms   | 50 bis<br>999 ms                                    | Mit "RELEASE" wird bestimmt, wie schnell der<br>Limiter seine Verstärkung wieder auf normal<br>zurückregelt, nachdem der Signalpegel unter den<br>Schwellenwert gesunken ist.                                                                                           |
| BYPASS             |          |                                                     | Mit "BYPASS" wird der Limiter eingeschaltet (nicht<br>gedrückt) bzw. ausgeschaltet (gedrückt). Damit ist<br>ein schneller A/B-Vergleich zwischen begrenzten<br>und nicht begrenzten Audiosignalen möglich.                                                              |

| Element    | Standard  | Bereich                            | Beschreibung                                                                                                    |
|------------|-----------|------------------------------------|----------------------------------------------------------------------------------------------------|
|            | dBu       | dBu/<br>Volt                       | Hier wird die Einheit für den Parameter "THRESHOLD"<br>gewählt. Die gewählte Einstellung gilt sowohl für den<br>Kompressor als auch für den Limiter.                                                                                                    |
| MARGIN REF | dig. Clip | dig.<br>Clip,<br>Limiter<br>Thresh | Hier kann der absolute Pegel für die Margin-Anzeige<br>eingestellt werden. Sie können zwischen "Digital<br>Clip" (entspricht<br>+21 dBu) und "Limiter Threshold" wählen.<br>Der Margin-Pegel zeigt an, in welchem Abstand sich der<br>Signalpegel zum eingestellten absoluten Pegel bewegt. Die<br>angezeigte Margin bezieht sich dabei auf den höchsten<br>tatsächlich gemessenen Signalpegel. |

#### Allgemeine Parameter

### Anzeigen

| Element                                             | Beschreibung                                                                                                    |
|-----------------------------------------------------|----------------------------------------------------------------------------------------------------|
| LEVEL<br>048-<br>- 10-<br>- 20-<br>LIMITER<br>- 30- | In dieser Anzeige wird dargestellt, um wie viel dB das Audiosignal durch den<br>Kompressor ("COMP") bzw. den Limiter reduziert wird. Die Anzeige der<br>Pegelreduzierung erfolgt als vertikaler gelber Balken.                                                                                                    |
| MARGIN<br>C 31 dB                                   | Der Margin-Pegel zeigt an, in welchem Abstand sich der Signalpegel zum<br>eingestellten absoluten Pegel bewegt. Die angezeigte Margin bezieht sich dabei auf<br>den höchsten tatsächlich gemessenen Signalpegel seit Zurücksetzen der Anzeige.<br>Die LED wechselt von grün auf rot, sobald der Signalpegel den eingestellten<br>absoluten Pegel (Digital Clip/Limiter Threshold) erreicht oder überschreitet. Durch<br>Klicken mit der rechten Maustaste auf den Margin-Pegel und anschließendes<br>Klicken auf "Reset" kann die Anzeige zurückgesetzt werden. |

### Bearbeiten der Kompressor-/Limiter-Parameter durch Ziehen der Maus im Grafik-Display

Ist ein Kompressor oder Limiter aktiviert ("BYPASS" nicht gedrückt), wird im Grafik-Display ein weißer Punkt angezeigt, der die betreffende Funktion repräsentiert. Wenn Sie mit der linken Maustaste auf diesen Punkt klicken und dabei die Maustaste gedrückt halten, können Sie durch vertikales Ziehen der Maus den Schwellenwert des jeweiligen Kompressors bzw. Limiters festlegen. Wenn Sie mit der rechten Maustaste auf den weißen Punkt eines Kompressors klicken und dabei die Maustaste gedrückt halten, können Sie die Stärke der Kompression bearbeiten.

Zur besseren Übersicht und einfacheren Bearbeitung leuchtet der Name eines Kompressors/ Limiters farbig auf, sobald sich der Mauszeiger über dem entsprechenden weißen Punkt befindet. Im Dialogfeld "Speaker" können Sie die Datensätze für verschiedene Lautsprechersysteme laden, den Kanälen des Sound-System-Prozessors zuweisen und die akustischen Ergebnisse darstellen. Diese Lautsprechersystem-Datensätze, die als "speaker files" (\*.spk) zur Verfügung gestellt werden, enthalten werkseitig gemessene Frequenz- und Phasengänge von Lautsprechersystemen. Die Lautsprecherdaten und sämtliche Einstellungen in diesem Fenster haben zwar keinerlei direkten Einfluss auf die Übertragungsfunktion des Sound-System-Prozessors, bieten aber dem Benutzer die Möglichkeit, qualitativ höherwertige Lautsprechervoreinstellungen zu erstellen. Sie können die gemessenen Frequenz- und Phasengänge in den Equalizer- und X-Over-Fenstern einblenden und so die Filterparameter anpassen. In der Summendarstellung wird das Ergebnis der Übertragungsfunktionen von Sound-System-Prozessor und Lautsprechern angezeigt.

Klicken Sie im Fenster "Setup & Control" auf die Registerkarte "Speaker", um die Seite "Speaker" anzuzeigen.

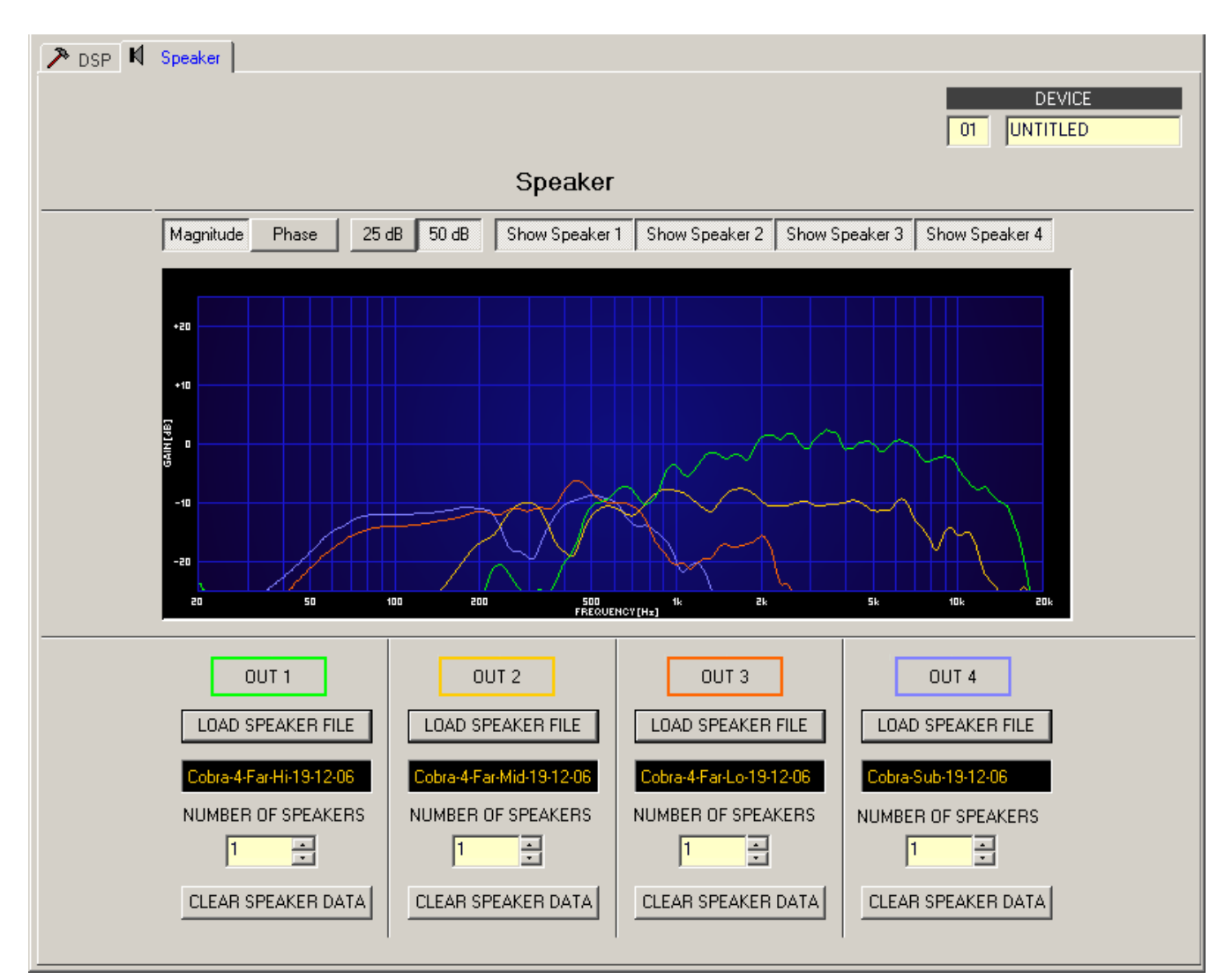

## Darstellung im Grafik-Display

| Element         | Beschreibung                                                                         |
|-----------------|--------------------------------------------------------------------------------------|
| Magnitude Phase | Schalter zum Umschalten zwischen Frequenzgang (Magnitude) und<br>Phasengang (Phase). |

| 25 dB 50 dB    | Schalter zur Skalierung der Verstärkungsachse auf 25 dB (± 12,5 dB) oder<br>50 dB (± 25 dB). |
|----------------|----------------------------------------------------------------------------------------------|
| Show Speaker 1 | Mit den Schaltern "Show Speaker 1" bis "Show Speaker 4" kann die                             |
|                | Darstellung der Lautsprecherdaten für den jeweiligen Kanal des Sound-                        |
|                | System-Prozessors ein- bzw. ausgeschaltet werden.                                            |

### Kanalparameter

| Element            | Standar<br>d | Bereich | Beschreibung                                                                                                    |
|--------------------|--------------|---------|----------------------------------------------------------------------------------------------------|
| OUT 1              |              |         | Kanalname.                                                                                                    |
| LOAD SPEAKER FILE  |              |         | Durch Klicken auf die Schaltfläche "LOAD SPEAKER<br>FILE" wird ein Dialogfeld geöffnet, in dem die<br>gewünschte Lautsprecherdatei ausgewählt werden<br>kann.                                                                                                    |
| No Speaker         |              |         | In dem schwarz schattierten Feld wird der Name des<br>geladenen Lautsprechermodells angezeigt.                                                                                                    |
| NUMBER OF SPEAKERS | 1            | 1 bis 8 | Mit dem Parameter "NUMBER OF SPEAKERS" kann die<br>Anzahl der an den jeweiligen Kanal angeschlossenen<br>Lautsprecher festgelegt werden. Eine Verdoppelung<br>der Lautsprecheranzahl bewirkt im ausgewählten Kanal<br>eine Pegelerhöhung um 6 dB. Es kann ein Wert von 1<br>bis 8 eingestellt werden. |
| CLEAR SPEAKER DATA |              |         | Durch Klicken auf die Schaltfläche "CLEAR SPEAKER<br>DATA" werden die zuvor geladenen<br>Lautsprechermessdaten des ausgewählten Kanals<br>entfernt.                                                                                                    |

# 6.3 DSP 600 FIR-TUNE

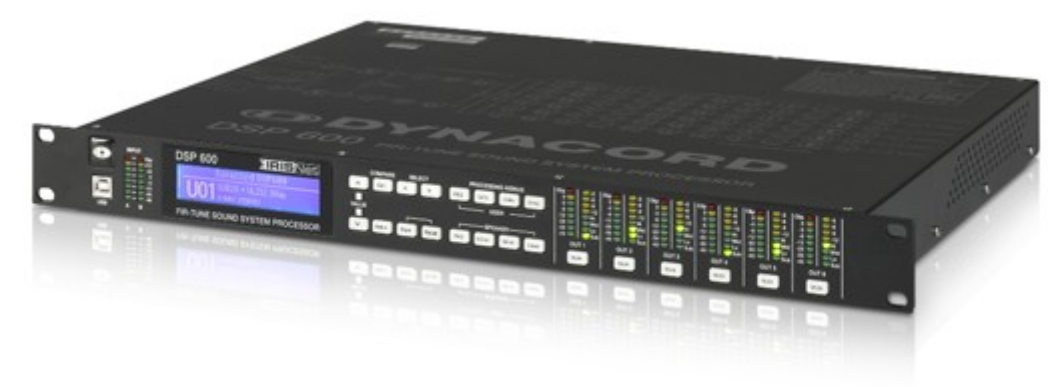

Der DYNACORD DSP 600 Digital System Processor ist ein universell einsetzbarer digitaler Signalprozessor mit zwei Eingängen und sechs Ausgängen. Durch seine flexiblen Konfigurationsmöglichkeiten ist der DSP 600 die ideale Lösung für eine Vielzahl von Audiosystemanforderungen und -anwendungen: im Festinstallationsbereich, in Versammlungsund Tagungsstätten, im Tournee-Einsatz, in Discos, portablen Beschallungsanlagen und mehr. Für die interne Signalverarbeitungsstruktur stehen folgende Konfigurationsmöglichkeiten zur Verfügung: 2-Wege-Stereo + Fullrange, 3-Wege-Stereo, 4-Wege-Mono + Fullrange, 5-Wege-Mono + Fullrange, 3-Wege-Stereo mit Mono-Sub + Fullrange, 4-Wege-Stereo mit Mono-Sub plus Bass sowie die Konfiguration als frei programmierbarer 2 x 6 Matrix-Router.

Der DSP 600 ersetzt mit einem einzigen Dual-Core-DSP-Prozessor ganze Signalprozessor-Racks, die bislang zum Konfigurieren und Steuern von Beschallungssystemen erforderlich waren. Die wesentlichen Vorteile des DSP 600 gegenüber separaten Signalprozessor-Racks sind:

- Digitaler Signalpfad, 24 Bit, 48 kHz
- Keine Patchkabel, die ausfallen oder Störgeräusche verursachen
- Optimale Verstärkungsstruktur in allen Signalverarbeitungsstufen; keine Verstärkungsanpassung zwischen einzelnen Prozessoren
- Aufrufbare Werks- und Benutzervoreinstellungen; sofortige Neukonfiguration des Systems f
  ür unterschiedliche Anwendungen und Leistungsanforderungen
- Einfache, intuitive Bedienung und Bearbeitung mittels PC und IRIS-Net

#### FIR-TUNE

Der DSP 600 enthält an jedem Ausgang Finite Impulse Response-(FIR-)Filter für die Lautsprecherlinearisierung. Im Vergleich zu herkömmlichen IIR-Filtern (Bessel, Butterworth usw.) bietet die Verwendung von FIR-Filtern folgende Vorteile:

- Extrem linearer Frequenzgang
- Sehr hohe Dämpfung im Sperrbereich
- Lineare Phase

FIR-TUNE ermöglicht also die Linearisierung von Frequenz- und Phasengang Ihrer DYNACORD Lautsprecher. Zur Aktivierung von FIR-TUNE muss lediglich eine FIR-Lautsprechereinstellung in einen Ausgangskanal des DSP 600 geladen werden. Zum Laden der Lautsprechereinstellungen wird die IRIS-Net-Software verwendet, die eine Vielzahl an FIR-Lautsprechereinstellungen von DYNACORD enthält. Weitere Einzelheiten zur Verwendung von Lautsprechereinstellungen finden Sie in der Dokumentation zu IRIS-Net.

Jeder DSP 600 Digital System Processor enthält die folgenden Signalverarbeitungsblöcke:

### EINGÄNGE

- Pilottonerkennung
- VU-Messung der Eingangssignale
- Analoge und digitale Eingänge (AES/EBU)
- A/D-Wandler, 24 Bit, 48 kHz
- Parametrischer 10-Band-Equalizer
- Grafischer 31-Band-Equalizer
- Verzögerung

### MATRIX-ROUTER/MIXER

- Zwei Eingänge (Stereo)
- Summierung des linken und rechten Eingangs (Mono)
- Sechs zuweisbare Ausgänge

### AUSGÄNGE (JEWEILS)

- Array-Control (5-Band-Equalizer + Verzögerung)
- Frequenzweiche (Hochpass-/Tiefpassfilter), mit wählbaren Filtertypen
- Parametrischer 6-Band-Equalizer
- FIR-Filter mit 512 Abgriffen
- Verzögerung
- Polaritätsumkehr
- Look-Ahead Peak-Limiter mit Spitzenwert-/RMS-Auswertung
- TEMP-Limiter für langfristigen Lautsprecherschutz
- Pegelanpassung & Stummschaltung
- D/A-Wandler, 24 Bit, 48 kHz
- Pilottongenerator
- VU-Messung
- LED-Anzeige der Ausgangsbelegung: Sub, Low, Mid & High
- Stummschalttaste
- Messanzeigen f
  ür die Verst
  ärkungsreduzierung

### WEITERE MERKMALE:

- Elektronisch symmetrische XLR-Ein- und Ausgänge
- XLR-Durchschleifanschlüsse (analog + AES/EBU)
- Zuschaltbare -6-dB-Eingangsdämpfung
- Testgenerator (Sinus, rosa Rauschen, weißes Rauschen)
- Kontaktschluss-Schnittstelle
- USB-Anschluss (vorn) und Ethernet-Anschluss (hinten) zur Anbindung eines PC mit IRIS-Net-Software – ermöglicht die Bearbeitung von Voreinstellungen sowie die Parameterkontrolle und -überwachung in Echtzeit
- Firmware-Aktualisierungen über USB- oder Ethernet-Anschluss
- Flash-Speicher zur Speicherung von Voreinstellungen und Durchführung von Firmware-Aktualisierungen
- Grafisches LCD-Display, 192 x 32, hintergrundbeleuchtet
- Navigation über LCD/Steuerelemente
- Steuerelemente für den direkten Zugriff auf DSP-Blöcke
- Internes Netzteil mit automatischer Anpassung an die Netzspannung: 100-240 V AC, 50-60 Hz
- Standard-IEC-Netzanschluss mit externer, wechselbarer Sicherung

# 6.3.1 DSP 600-Gerät

Erstellen Sie zunächst ein DSP 600-Gerät in Ihrem IRIS-Net-Projekt. Ziehen Sie hierfür aus der Objektleisten-Kategorie "Devices" oder dem Fenster "Devices" einen DSP 600 in das Arbeitsblatt (siehe auch Kapitel "Devices hinzufügen" und Menü "Konfiguration"). Die ausgewählten Geräte lassen sich beliebig verschieben oder anordnen. Um ein Gerät auszuwählen, klicken Sie und ziehen die Maus, um ein Rechteck um das Gerät zu zeichnen, oder halten Sie die Strg-Taste gedrückt und klicken auf das Gerät. Unabhängig von der Auswahlmethode wird um ein erfolgreich ausgewähltes Gerät ein roter Rahmen angezeigt. Durch Doppelklicken auf das Symbol eines DSP 600-Geräts wird das Bedienfeld geöffnet.

# 6.3.2 DSP 600-Bedienfeld

Das DSP 600-Bedienfeld zeigt die Steuerelemente und Anzeigen, die an der Vorderseite des DSP 600 vorhanden sind.

| DSP600_ | 1 Use | rpanel                    |                |                  |      |                                        |     |                                        |     |                                        |     |                                        |                                        |                                        | ×   |
|---------|-------|---------------------------|----------------|------------------|------|----------------------------------------|-----|----------------------------------------|-----|----------------------------------------|-----|----------------------------------------|----------------------------------------|----------------------------------------|-----|
| Æ       |       |                           | DSP 600        | IRISNet          | 2    | Clip -3<br>0 -6<br>-3 -9<br>-6 -12     |     | Clip -3<br>0 -6<br>-3 -9<br>-6 -12     |     | Clip -3<br>0 -6<br>-3 -9<br>-6 -12     |     | Clip -3<br>0 -6<br>-3 -9<br>-6 -12     | Clip -3<br>-6<br>-3 -9<br>-6 -12       | Clip -3<br>0 -6<br>-3 -9<br>-6 -12     |     |
|         |       | - +12<br>- +6<br>- 0<br>6 |                |                  |      | -12 Hi<br>-20 Mid<br>-30 La<br>-40 Sub |     | -12 Hi<br>-20 Mid<br>-30 Lo<br>-40 Sub |     | -12 Hi<br>-20 Mid<br>-30 Le<br>-40 Sub |     | -12 Hi<br>-20 Mid<br>-30 La<br>-40 Sub | -12 Hi<br>-20 Mid<br>-30 La<br>-40 Sub | -12 Hi<br>-20 Mid<br>-30 La<br>-40 Sub |     |
| USE     |       |                           | FIR-TUNE SOUND | SYSTEM PROCESSOF | 3    |                                        | 0.0 |                                        | 0.0 |                                        | 0.0 |                                        |                                        |                                        | DSP |
| Inpu    | it 1  | Inpu                      | at 2 192.168.1 | .100 FIND K      | PD ] | Output                                 | 1   | Outpul                                 | 2   | Output                                 | :3  | Output 4                               | Output 5                               | Output 6                               |     |

Anzeigen und Funktionen im DSP 600-Bedienfeld

| Element                                                                  | Beschreibung                                                                                                    |
|--------------------------------------------------------------------------|----------------------------------------------------------------------------------------------------|
| Clip<br>- Clip<br>- +12<br>- +6<br>6<br>6<br>12<br>24<br>24<br>40<br>A B | Die Pegelmessanzeigen dienen zur optischen Überwachung der<br>Eingangssignalpegel. Sie zeigen jeweils den Spitzenwert des<br>entsprechenden Eingangspegels in dBu an. Der Eingangsregler sollte<br>so eingestellt werden, dass die Messanzeigen einen Pegel zwischen<br>-6 und -12 dB anzeigen. Achten Sie darauf, dass die CLIP-LEDs nicht<br>leuchten, da sonst das Gerät intern übersteuert wird.                                                                    |
| DSP 600                                                                  | Im Online-Modus sind die LCD-Anzeigen im DSP 600-Bedienfeld und am Gerät identisch.                                                                                                    |
| Clip<br>-3<br>-4<br>-20<br>-30<br>-40                                    | Diese LEDs zeigen den Spitzenpegel der jeweiligen Ausgänge an. Der<br>Pegel zeigt die Aussteuerungsreserve relativ zu dem im Menü des<br>DSP 600 eingestellten D/A-Clip oder Limiter-Schwellenwert an. Der<br>DSP 600 sollte in einem Bereich betrieben werden, in dem die CLIP-<br>LEDs nicht aufleuchten, da es andernfalls zu einer internen<br>Übersteuerung kommen kann.                                                                                           |
| -3<br>-9<br>-12                                                          | Jeder Ausgangskanal besitzt eine Anzeige für die<br>Verstärkungsreduzierung mit vier Segmenten, die die<br>Verstärkungsreduzierung des Ausgangssignals durch den Limiter im<br>Ausgangskanal im Bereich von -3 dB bis -12 dB anzeigt.                                                                                                    |
| Hi<br>La<br>Sub                                                          | Jeder Ausgangskanal verfügt über eine Funktionsanzeige mit vier<br>Segmenten, die ausschließlich für Informationszwecke gedacht ist.<br>Für jede mögliche Konfiguration des DSP 600 kann die Funktion<br>eines Ausgangskanals festgelegt werden: Sub, Low, Low/Mid, Mid/<br>High, High oder Fullrange-Betrieb. Ein oder zwei benachbarte LEDs<br>werden angezeigt, um auf alle möglichen Ausgangsbandpässe<br>hinzuweisen. (Beim Fullrange-Betrieb leuchtet keine LED.) |
| MUTE                                                                     | Für jeden Ausgangskanal steht eine beleuchtete MUTE-Taste zur<br>Verfügung. Beim ersten Drücken der MUTE-Taste wird die Ausgabe<br>des betreffenden Kanals ausgeschaltet, und die Taste leuchtet rot.<br>Wenn Sie die MUTE-Taste erneut drücken, wird das Signal des<br>Ausgangskanals wieder aktiviert.                                                                                                    |

|               | Mit diesen Steuerelementen lassen sich die Ausgangspegel der<br>Kanäle 1 bis 6 einstellen, um den DSP 600 an die Eingangspegel der<br>nachfolgenden Geräte anzupassen. Eine korrekte Einstellung dieser<br>Steuerelemente ergibt ein verbessertes Signal-Rausch-Verhältnis.<br>Falls ein höherer Ausgangspegel benötigt wird, sollte die digitale<br>Ausgangsverstärkungssteuerung verwendet werden. Verwenden Sie<br>die Steuerelemente, um den Ausgangspegel zu reduzieren. Für<br>größere Absenkungen wird die digitale<br>Ausgangsverstärkungssteuerung nicht empfohlen, da dies zu einer<br>Verschlechterung des Dynamikbereichs des D/A-Wandlers führen<br>würde. |
|---------------|----------------------------------------------------------------------------------------------------|
| Output 1      | Zeigt die Bezeichnung der Eingangs- und Ausgangskanäle an. Die<br>Bezeichnungen können im Fenster "Config & Info" geändert werden.                                                                                                    |
| DSP           | Durch Klicken auf die DSP-Taste wird der Konfigurationsbereich<br>geöffnet, in dem alle DSP- und Lautsprecherparameter zugänglich<br>sind.                                                                                                    |
| 192.168.1.100 | Zeigt die IP-Adresse der Ethernet-Schnittstelle des DSP 600 an<br>(Werkseinstellung: 192.168.1.100). Zum Bearbeiten der IP-Adresse<br>klicken Sie auf die Adresse.                                                                                                    |
| FIND          | Durch Klicken auf die Taste "FIND" blinken die LEDs an der<br>Vorderseite des DSP 600. Im Online-Modus ermöglicht dies eine<br>leichte Identifizierung des DSP 600, mit dem der Benutzer gerade<br>kommuniziert. Durch erneutes Klicken auf die Taste "FIND" hören die<br>LEDs auf zu blinken.                                                                                                    |
| KPD           | Durch Klicken auf die Taste "KPD" wird das Dialogfeld "Keypad"<br>geöffnet. Im Online-Modus haben die Tasten im Dialogfeld "Keypad"<br>dieselbe Funktion wie die Tasten an der Vorderseite des Geräts.                                                                                                    |

#### Tastatur

| Keypad             | ×                      |
|--------------------|------------------------|
| ► Edit < >         | PEQ GEQ Delay Array    |
| Setup Store Recall | PEQ X-Over Delay Level |

# 6.3.3 Konfigurationsbereich

Der Konfigurationsbereich wird geöffnet, indem Sie im DSP 600-Bedienfeld auf den Softkey "SET" klicken oder im Kontextmenü des Geräts den Eintrag "DSP600 UI Dialog" auswählen. Der Konfigurationsbereich ermöglicht die Konfiguration aller Parameter des DSP 600 sowie den Zugriff auf verschiedene Testfunktionen. Das Fenster verfügt über verschiedene Seiten für die jeweiligen Funktionsgruppen:

| Dialog |
|--------|
|--------|

| Config &<br>Info     | Diese Seite enthält Informationen zum DSP 600 und ermöglicht die Festlegung<br>verschiedener Grundeinstellungen sowie die Programmierung von<br>Steuerungsfunktionen. |
|----------------------|----------------------------------------------------------------------------------------------------|
| DSP                  | Die Seite "DSP" bietet eine Übersicht über alle DSP-Funktionen des DSP 600<br>("Input", "Array" und "Speaker") und ermöglicht den Zugriff darauf.                     |
| Speaker              | Diese Seite ermöglicht das Laden und Anzeigen von Lautsprecherdaten.                                                                                                  |
| Supervisio<br>& Test | Diese Seite bietet Zugriff auf verschiedene Einstellungen für den Testgenerator<br>und die Pilottonerkennung.                                                         |
| Frontpane<br>Access  | Auf dieser Seite können die Parameter konfiguriert werden, die an der Vorderseite des Geräts sichtbar bzw. editierbar sein sollen.                                    |

# 6.3.4 Config & Info

Im Fenster "Config & Info" werden Informationen und Grundeinstellungen für den gewählten DSP 600 angezeigt. Außerdem können Sie darin Beschriftungen bearbeiten und Funktionen der Steuerschnittstelle konfigurieren.

| Config & Info  | DSP Speaker         | Supervision 8 | & Test   Frontpane  | el Access     |        |          |                       |
|----------------|---------------------|---------------|---------------------|---------------|--------|----------|-----------------------|
|                | DEVICE INFO         | _             | п                   | NPUT SETTINGS | _      | DE       | VICE & CHANNEL LABELS |
| DEVICE MODEL   | DSP600              |               | MODE                | Analog        | •      | DEVICE   | Dynacord DSP600       |
| FIRMWARE       | V1.0.0              |               | INPUT GAIN A        | A OdB 🛟 B     | 0 dB 🛟 | INPUT A  | Input 1               |
| UPTIME         | 0d 00h 00m          | 00s           | ADC OVFL            | •             |        | INPUT B  | Input 2               |
|                | NETWORK SETTINGS    |               | -6dB PAD            | off           |        | OUTPUT 1 | Output 1              |
| IP ADDRESS     | 192.168.1.3         | 101           |                     |               |        | OUTPUT 2 | Output 2              |
| MAC ADDRESS    | 00-00-00-00-        | 00-00         |                     | DIGITAL INPUT |        | OUTPUT 3 | Output 3              |
| МА             | STER/SLAVE SETTINGS |               | LOCKED              | ERROR         | •      | OUTPUT 4 | Output 4              |
| MODE           | Slave               |               | AES/EBU SAMPLE RATE | E 0.0         |        | OUTPUT 5 | Output 5              |
| NETWORK ID     | 0                   |               |                     |               |        | OUTPUT 6 | Output 6              |
| PARAMETER MASK | D A B 1 2 3         | 456           |                     |               |        |          |                       |
|                |                     |               |                     |               |        |          |                       |
|                |                     |               |                     |               |        |          |                       |
|                |                     |               | (                   | CONTROL PORT  |        |          |                       |
|                |                     | In 1          |                     | -             | CI FAR | SET      |                       |
|                |                     |               |                     | -             |        |          |                       |
|                |                     | In 2          |                     |               | CLEAR  | 561      |                       |
|                |                     | In 3          |                     |               | CLEAR  | SET      |                       |
|                |                     | In 4 🕚        |                     |               | CLEAR  | SET      |                       |
|                |                     | In 5          |                     |               | CLEAR  | SET      |                       |
|                |                     |               |                     |               |        |          |                       |
|                |                     |               |                     |               |        |          |                       |

| Element         | Beschreibung                              |
|-----------------|-------------------------------------------|
| DEVICE<br>MODEL | Zeigt den Typ des Signalprozessors an.    |
| FIRMWAR<br>E    | Zeigt die Versionsnummer der Software an. |
| UPTIME          | Zeigt die Betriebszeit des DSP 600 an.    |

### **Device Info**

# **Network Settings**

| Element     | Standard      | Beschreibung            |  |
|-------------|---------------|-------------------------|--|
| IP ADDRESS  | 192.168.1.100 | IP-Adresse des DSP 600  |  |
| MAC ADDRESS |               | MAC-Adresse des DSP 600 |  |

## Master/Slave Settings

| Element                          | Standard                          | Beschreibung                                                                                                    |
|----------------------------------|-----------------------------------|----------------------------------------------------------------------------------------------------|
| MODE                             | off                               | Die Master/Slave-Einstellung ist nur dann verfügbar,<br>wenn in einem Netzwerk mehrere DSP 600-Geräte<br>angeschlossen sind. Master- und Slave-Geräte haben<br>immer dieselben Parametereinstellungen.<br>Wählen Sie die Einstellung "Master", wenn dieser<br>DSP 600 die Parametereinstellungen für mindestens<br>einen anderen DSP 600 (Slave) vorgeben soll. Wählen<br>Sie die Einstellung "Slave", wenn dieser DSP 600 die<br>Parametereinstellungen von einem anderen DSP 600<br>(Master) übernehmen soll. Wählen Sie die Einstellung<br>"off", wenn die Parametereinstellungen dieses<br>DSP 600 unabhängig von anderen Geräten sein sollen. |
| NETWORK ID                       | 0                                 | Jeder mit dem Netzwerk verbundene Master-DSP 600<br>muss über eine eindeutige Netzwerk-ID verfügen. Falls<br>dieser DSP 600 als Slave verwendet wird, geben Sie<br>die ID für den Master-DSP 600 ein, von dem die<br>Parameter übernommen werden sollen. Bei Bedarf<br>können mehrere DSP 600-Geräte als Slaves für einen<br>Master konfiguriert werden.                                                                                                    |
| PARAMETER MASK D A B 1 2 3 4 5 6 | alle<br>Gruppen<br>ausgewähl<br>t | Wenn für "MODE" die Option "Slave" ausgewählt ist,<br>wählen Sie hier die Parametergruppen aus, die dieser<br>DSP 600 von dem Master-DSP 600 übernehmen soll.<br>Folgende Gruppen sind verfügbar:<br>D: Parameter des Geräts<br>A oder B: Parameter von Eingang A bzw. B<br>1 bis 6: Parameter der Ausgänge 1 bis 6                                                                                                    |

Input Settings

| Element    | Standard | Bereich            | Beschreibung                                                                                                    |
|------------|----------|--------------------|----------------------------------------------------------------------------------------------------|
| MODE       | Analog   | Analog,<br>AES/EBU | Wählen Sie hier zwischen den analogen bzw. digitalen<br>(AES/EBU) Audioeingängen des DSP 600 aus.                                                                                                    |
| INPUT GAIN | 0 dB     | -60 bis<br>+12 dB  | Passen Sie die Eingangsverstärkung der Audioeingänge<br>an.                                                                                                    |
| ADC OVFL   |          |                    | Wenn der A/D-Wandler des Geräts übersteuert wurde,<br>leuchtet die LED 2 Sekunden lang rot auf.                                                                                                    |
| -6dB PAD   | off      | on, off            | Die Eingangspegel des DSP 600 können vor der A/D-<br>Wandlung um 6 dB reduziert werden, um zu hohe<br>Ausgangspegel angeschlossener Mischer oder anderer<br>Audiogeräte auszugleichen. Ist der DSP 600 an Geräte<br>mit hohem Ausgangspegel angeschlossen, erzielen Sie<br>ein besseres Signal-Rausch-Verhältnis, wenn Sie die<br>Option "-6dB PAD" aktivieren ("on"), statt den<br>Ausgangspegel am angeschlossenen Gerät<br>herunterzuregeln. |

#### **Digital Input**

| Element                | Standard | Bereich           | Beschreibung                                                                                                    |
|------------------------|----------|-------------------|----------------------------------------------------------------------------------------------------|
| LOCKED,<br>ERROR       |          |                   | Eine grün leuchtende LED "LOCKED" zeigt an, dass<br>der Eingang mit dem Eingangssignal synchronisiert<br>und das Audiosignal korrekt übertragen wird. Ist bei<br>der Signalübertragung ein Fehler aufgetreten,<br>leuchtet die LED "ERROR" rot. |
| AES/EBU<br>SAMPLE RATE | -        | 32 bis<br>192 kHz | Zeigt die Abtastrate des Eingangssignals an, wenn<br>der Eingang erfolgreich synchronisiert wurde.                                                                                                    |

#### **Device & Channel Labels**

| Element  |                 | Beschreibung                                                   |
|----------|-----------------|----------------------------------------------------------------|
| DEVICE   | Dynacord DSP600 | Hier sind die Bezeichnungen des DSP 600 sowie seiner Eingangs- |
| INPUT A  | Input 1         | und Ausgangskanäle in übersichtlicher Form zusammengefasst.    |
| INPUT B  | Input 2         | Alle Bezeichnungen können bearbeitet werden. Änderungen        |
| OUTPUT 1 | Output 1        | werden sofort in die verschiedenen Bereiche und Fenster        |
| OUTPUT 2 | Output 2        | (Bedienfeld, Flussdiagramm) übernommen. Die unter "DEVICE"     |
| OUTPUT 3 | Output 3        | angegebene Bezeichnung wird im Display an der Vorderseite des  |
| OUTPUT 4 | Output 4        | DSP 600 angezeigt.                                             |
| OUTPUT 5 | Output 5        | ACHTUNG: Die Verwendung der Zeichen * (Sternchen) und =        |
| OUTPUT 6 | Output 6        | (Gleichheitszeichen) in Namen ist nicht zulässig.              |

## Steuerschnittstelle

Die Steuerschnittstelle des DSP 600 bietet fünf Steuereingänge sowie einen Referenzanschluss für die Erde. Die Steuereingänge können zum Laden von Voreinstellungen verwendet werden. Weitere Informationen und Hinweise zu elektrischen Spezifikationen der Steuerschnittstelle finden Sie in den Handbüchern zum DSP 600.

| Element                      | Beschreibung                                                                                                    |
|------------------------------|----------------------------------------------------------------------------------------------------|
| In 1 😑                       | Bezeichnung und aktueller Status des Eingangs. Die LED leuchtet grün,<br>wenn der Eingang auf die Erde geschaltet ist.                                   |
| F07 Default Factory Preset 7 | Bezeichnung der Voreinstellung, die über den Eingang geladen werden<br>soll.                                                                             |
| CLEAR                        | Löscht die Zuweisung der Voreinstellung für diesen Eingang.                                                                                              |
| SET                          | Öffnet das Dialogfeld "Preset Recall for Port x". In diesem Dialogfeld<br>kann dem Eingang eine Werks- oder Benutzervoreinstellung<br>zugewiesen werden. |

#### Preset Recall for Port x

In diesem Dialogfeld werden die 60 werkseitigen sowie die 30 Benutzervoreinstellungen des DSP 600 aufgeführt.

| Preset Recall for Port1             |
|-------------------------------------|
| Factory User 1 - 10 11 - 20 21 - 30 |
| U01 Default User Preset 1           |
| U02 Default User Preset 2           |
| U03 Default User Preset 3           |
| U04 Default User Preset 4           |
| U05 Default User Preset 5           |
| U06 Default User Preset 6           |
| U07 Default User Preset 7           |
| U08 Default User Preset 8           |
| U09 Default User Preset 9           |
| U10 Default User Preset 10          |

| Element             | Beschreibung                                                                                        |
|---------------------|----------------------------------------------------------------------------------------------------|
| Factory/User        | Wechseln Sie zwischen den werkseitigen Voreinstellungen und den<br>Benutzervoreinstellungen.        |
| 1-10, 11-20, 21-30, | Wählen Sie die Voreinstellungsgruppe aus, die aufgeführt werden soll.                               |
| U01 bis U10         | Klicken Sie auf die Schaltfläche für die Voreinstellung, die dem Eingang<br>zugewiesen werden soll. |

## 6.3.5

### DSP

Die DSP-Seiten bieten eine Übersicht über alle DSP-Parameter des Sound-System-Prozessors und ermöglichen den Zugriff darauf. In diesem Fenster können Sie mithilfe der Flussdiagramm-Auswahl Verknüpfungen zu verschiedenen Funktionsgruppen erstellen.

| Element  | Beschreibung                                                                     |
|----------|----------------------------------------------------------------------------------|
| EDIT     | Die aktuelle Voreinstellung befindet sich im Bearbeitungsmodus, wenn die         |
|          | Schaltfläche "EDIT" gelb angezeigt wird. Durch Klicken auf "EDIT" wird die       |
| COMPARE  | bearbeitete Voreinstellung, für die Parameter geändert wurden, mit der nicht     |
| 00111112 | bearbeiteten, ursprünglichen Voreinstellung "verglichen". Die Vergleichsfunktion |
|          | wechselt hörbar zwischen den geänderten Parametern und den zuvor                 |
|          | gespeicherten Einstellungen und ermöglicht Ihnen damit, sich die Auswirkungen    |
|          | der vorgenommenen DSP-Änderungen anzuhören. Verwenden Sie diese Funktion,        |
|          | um den Fortschritt bei der Bearbeitung oder Erstellung von Voreinstellungen zu   |
|          | überwachen. Wenn Sie anschließend eine neue Voreinstellung laden, werden Sie     |
|          | aufgefordert, die Änderungen zu speichern.                                       |

### FLUSSDIAGRAMM-AUSWAHL

Die Flussdiagramm-Auswahl steht auf allen DSP-Seiten zur Verfügung und dient zum Navigieren innerhalb der DSP-Signalverarbeitungsfunktionen. In der Flussdiagramm-Auswahl können Sie die verschiedenen Funktionsblöcke auswählen, wobei der jeweils gewählte Block hellgrau und gedrückt dargestellt wird.

| INPUT |     |     |     |     |     | SPEAKER |     |     |     |     |     |     |
|-------|-----|-----|-----|-----|-----|---------|-----|-----|-----|-----|-----|-----|
| IN    | PEQ | GEQ | DLY | RTG | PEQ | DLY     | PEQ | xov | FIR | DLY | LIM | OUT |

Die verschiedenen DSP-Seiten werden in der folgenden Tabelle kurz beschrieben. Eine ausführliche Beschreibung finden Sie in den jeweiligen Kapiteln.

| Element                 | Beschreibung                                                                                                    |
|-------------------------|----------------------------------------------------------------------------------------------------|
| Flow Diagram            | Die Signalflussanzeige bietet einen Überblick über die DSP-Einstellungen.<br>Außerdem befinden sich in diesem Bereich sämtliche Steuerelemente für die<br>Verwaltung und Speicherung von Voreinstellungen sowie für die<br>Konfigurationseinstellungen. |
| Input<br>Parametric EQ  | Die Seite "Input Parametric EQ" ermöglicht den Zugriff auf die beiden<br>parametrischen 10-Band-Equalizer in den Eingängen des Sound-System-<br>Prozessors.                                                                                             |
| Input Graphic<br>EQ     | Die Seite "Input Graphic EQ" ermöglicht den Zugriff auf die beiden<br>grafischen 31-Band-Equalizer in den Eingängen des Sound-System-<br>Prozessors.                                                                                                    |
| Input Delay             | Diese Seite ermöglicht die Programmierung von Verzögerungsleitungen für<br>die Eingangskanäle A und B.                                                                                                    |
| Array<br>Parametric EQ  | Die Seite "Array Parametric EQ" ermöglicht den Zugriff auf die<br>parametrischen 5-Band-Equalizer in den Ausgängen des Sound-System-<br>Prozessors.                                                                                                    |
| Array Delay             | Diese Seite ermöglicht die Programmierung von Verzögerungsleitungen für<br>die Ausgangskanäle.                                                                                                    |
| Output<br>Parametric EQ | Die Seite "Output Parametric EQ" ermöglicht den Zugriff auf die<br>parametrischen 6-Band-Equalizer in den Ausgängen des Sound-System-<br>Prozessors.                                                                                                    |

| Output X-Over      | Im Bereich "Output X-Over" befinden sich die Frequenzweichenfilter sowie<br>die Parameter "Gain" und "Polarity" für alle Ausgangskanäle. |
|--------------------|----------------------------------------------------------------------------------------------------|
| Output FIR         | Diese Seite enthält einen FIR-Filter für jeden Ausgangskanal.                                                                            |
| Output Delay       | Diese Seite ermöglicht die Programmierung von Verzögerungsleitungen für<br>die Ausgangskanäle.                                           |
| Output<br>Limiters | Diese Seite ermöglicht den Zugriff auf den Peak-Limiter und den TEMP-<br>Limiter für jeden Ausgangskanal.                                |

### FLOW DIAGRAM

Im Fenster "Flow Diagram" wird ein Signalfluss-Diagramm dargestellt, das einen schnellen Überblick über alle DSP-Einstellungen des DSP 600 ermöglicht.

- Stummschaltung der Ausgänge,
- Routing der Kanäle,
- Einstellung der Ausgangspegel,
- Bearbeitung der Konfigurations-LEDs (nur im Konfigurationsmodus "Free Configuration") und
- Import und Export der Lautsprechereinstellungen

können direkt im Diagramm erfolgen. Alle anderen DSP-Parameter sind durch Klicken auf die verschiedenen Funktionsblöcke zugänglich. Zusätzlich ermöglicht dieses Fenster den Zugriff auf alle Parameter, die zum Speichern, zum Laden und für die Vorschau von Voreinstellungen erforderlich sind.

Um das Fenster "Flow Diagram" zu öffnen, klicken Sie auf den ersten ("IN"), fünften ("RTG") oder 13. Block ("OUT") in der Flussdiagramm-Auswahl.

| E DSP600_1 Configuration Pan | el (Dynacord DSP)  | i00)              |                    |                 | _ 🗆 🗙                   |
|------------------------------|--------------------|-------------------|--------------------|-----------------|-------------------------|
| Config & Info DSP Speaker    | Supervision & Test | Frontpanel Access |                    |                 |                         |
|                              | INPUT              | ARRAY-            |                    | -SPEAKER        |                         |
| EDIT IN                      | PEQ GEQ DLY        | RTG PEQ DLY       | PEQ XOV            | FIR DLY LIM     | OUT                     |
| _                            |                    | Flow Di           | agram              |                 |                         |
| SELECTED PRESET              | r                  |                   | CONFIGURATION      | STA             | RTUP PRESET             |
| F01 COBRA2-SUB-TOP-IIR-V     | /1 EDITED 🎱        | 2-Way Stered      | + FR 🔻             | STANDARD        | - IMPORT PRESET         |
| STORE STORE TO RECAL         | L.,                |                   |                    | FULL EDIT AS    | SIGN X EXPORT PRESET    |
| INPUT PROCESSING             | — — ARR.           | Y CONTROL         | SPEAI              | KER PROCESSING  |                         |
| PEQ GEQ DELAY                | ROUTING PEQ        | DELAY PE          | 2 X-OVER F         | IR FILTER DELAY | LIMITERS                |
| в 🚍 🚍 💽                      | B<br>+ 0           |                   |                    | -               |                         |
| PEQ GEQ 0.0 ms               | A • 1284           | 5 0.0 ms 1 2 3 4  | S 6 TRUE DWY DLY   | FIR 0.0 ms      | LEM TEMP Sub MUTE EXP   |
|                              | ₽                  | - (               |                    | $\rightarrow$   | Cobra2-TOP-SUB-1        |
|                              | A •                | 5 0.0 ms 1 2 3 4  | S 6 TRUM DWV DLY   | FIR 0.0 ms      | LIM TEME O Sub MUTE EXP |
|                              | ₽                  |                   |                    |                 | SUB-Cobra2-TOP-1        |
|                              | A • 0888           | 5 0.0 ms 1 2 3 4  | S 6 TRUM DAY DLY   | FIR 0.0 ms      | LIM TEMP 0 Sub MUTE EXP |
|                              | +•_                |                   |                    | -               |                         |
|                              |                    | 5 0.0 ms 1 2 3 4  | S 6 TRUE DAY DLY   | FER 0.0 ms      | EM LENG SLO MUTE EXP    |
|                              | + •                |                   |                    | $\overline{}$   | H Cobra2-TOP-SUB-1.     |
|                              |                    | 5 0.0 ms 1 2 3    |                    | FIR. 0.0 ms     |                         |
|                              | + • •              | - (               |                    | -               | SUB-Cobra2-TOP-1.       |
| FEQ GEQ 0.0 ms               |                    | 5 0.0 ms 1 2 3 4  | IS BE THUN DWY DLY | PDK 0.0 Ms      | LAN IENS Sub MUTE EXP   |
|                              |                    |                   |                    |                 |                         |
|                              |                    |                   |                    |                 |                         |

### Funktionsblöcke

Der Text unter den Funktionsblöcken wird grün angezeigt, sobald die jeweilige Funktion oder mindestens ein Filter des Blocks aktiviert ist.

| Element | Beschreibung                                                                                                    |
|---------|----------------------------------------------------------------------------------------------------|
| FEQ     | INPUT PEQ-Block:<br>Im Block "INPUT PEQ" werden die 10 Equalizer des jeweiligen Eingangskanals<br>dargestellt. Die Grafik zeigt den Frequenzgang des EQ-Blocks. Durch Klicken<br>mit der linken Maustaste auf diesen Block wird die Seite "Input Parametric EQ"<br>geöffnet. Durch Klicken mit der rechten Maustaste wird das Menü zum<br>Kopieren und Einfügen geöffnet. Damit können alle Parameter des jeweiligen<br>EQ-Blocks auf einen beliebigen anderen Input-PEQ-Block des DSP 600<br>innerhalb desselben Projekts kopiert werden. |
| GEQ     | INPUT GEQ-Block:<br>Im Block "INPUT GEQ" werden die 31 grafischen Equalizer des jeweiligen<br>Eingangskanals dargestellt. Die Grafik zeigt den Frequenzgang des GEQ-Blocks.<br>Durch Klicken mit der linken Maustaste auf diesen Block wird die Seite "Input                                                                                                    |

|                                                                                                    | Graphic EQ" geöffnet. Durch Klicken mit der rechten Maustaste wird das Menü<br>zum Kopieren und Einfügen geöffnet. Damit können alle Parameter des<br>jeweiligen GEQ-Blocks auf einen beliebigen anderen GEQ-Block des DSP 600<br>innerhalb desselben Projekts kopiert werden.                                                                                                    |
|----------------------------------------------------------------------------------------------------|----------------------------------------------------------------------------------------------------|
| 0.0 ms                                                                                                    | INPUT DELAY-Block:<br>In diesem Block wird die Verzögerung der Eingangskanäle dargestellt. Der<br>Verzögerungswert wird zusammen mit der Maßeinheit angezeigt. Die Grafik<br>zeigt die ungefähre Auslastung des Verzögerungsspeichers. Durch Klicken mit<br>der linken Maustaste auf diesen Block wird die Seite "Input Delay" geöffnet.<br>Durch Klicken mit der rechten Maustaste wird das Menü zum Kopieren und<br>Einfügen geöffnet. Damit können alle Parameter des jeweiligen Delay-Blocks<br>auf einen beliebigen anderen Input-Delay-Block innerhalb desselben Projekts<br>kopiert werden.     |
| B<br>+ 0<br>A 0<br>B<br>+ 0<br>A 0<br>B<br>+ 0<br>B<br>+ 0<br>A 0<br>B<br>+ 0<br>A 0<br>B<br>+ 0<br>B<br>+ 0<br>A 0<br>B<br>+ 0<br>B<br>+ 0<br>B<br>B<br>+ 0<br>B<br>B<br>+ 0<br>B<br>B<br>B<br>+ 0<br>B<br>B<br>B<br>B<br>B<br>B<br>B<br>B<br>B<br>B<br>B<br>B<br>B<br>B<br>B<br>B<br>B<br>B<br>B | ROUTING-Block:<br>Hier können Sie das Routing für die Ausgangskanäle zuweisen. Klicken Sie auf<br>die Kreise neben A und B, um das Eingangssignal auf den entsprechenden<br>Ausgangskanal zu schalten. Klicken Sie auf den Kreis neben dem Pluszeichen<br>(+), um die Summe der Eingangssignale auf den entsprechenden<br>Ausgangskanal zu schalten.                                                                                                    |
|                                                                                                    | ARRAY PEQ-Block:<br>Der Block "ARRAY PEQ" stellt die 5 Array-Equalizer des jeweiligen<br>Ausgangskanals dar. Die 5 LEDs zeigen, welche EQ-Bänder verwendet werden,<br>während die Grafik den Frequenzgang des PEQ-Blocks darstellt. Durch Klicken<br>mit der linken Maustaste auf diesen Block wird die Seite "Array Parametric EQ"<br>geöffnet.<br>Durch Klicken mit der rechten Maustaste wird das Menü zum Kopieren und<br>Einfügen geöffnet. Damit können alle Parameter des jeweiligen ARRAY-PEQ-<br>Blocks auf einen beliebigen anderen EQ-Block innerhalb desselben Projekts<br>kopiert werden. |

| 0.0 ms             | ARRAY DELAY-Block:<br>In diesem Block wird die Array-Verzögerung der Ausgangskanäle dargestellt.<br>Der Verzögerungswert wird zusammen mit der Maßeinheit angezeigt. Die<br>Grafik zeigt die ungefähre Auslastung des Verzögerungsspeichers. Durch<br>Klicken mit der linken Maustaste auf diesen Block wird die Seite "Array Delay"<br>geöffnet.<br>Durch Klicken mit der rechten Maustaste wird das Menü zum Kopieren und<br>Einfügen geöffnet. Damit können alle Parameter des jeweiligen Delay-Blocks<br>auf einen beliebigen anderen ARRAY-DELAY-Block innerhalb desselben Projekts<br>kopiert werden.                                                                                                    |
|--------------------|----------------------------------------------------------------------------------------------------|
| 1 <b>2 3 4 5 6</b> | SPEAKER PROCESSING PEQ-Block:<br>Der Block "SPEAKER PROCESSING PEQ" stellt die 6 Kanal-Equalizer des<br>jeweiligen Ausgangskanals dar. Die 6 LEDs zeigen, welche EQ-Bänder<br>verwendet werden, während die Grafik den Frequenzgang des PEQ-Blocks<br>darstellt. Durch Klicken mit der linken Maustaste auf diesen Block wird die<br>Seite "Output Parametric EQ" geöffnet.<br>Durch Klicken mit der rechten Maustaste wird das Menü zum Kopieren und<br>Einfügen geöffnet. Damit können alle Parameter des jeweiligen Speaker-EQ-<br>Blocks auf einen beliebigen anderen EQ-Block innerhalb desselben Projekts<br>kopiert werden.                                                                                   |
| TRIM DIVI DLY      | SPEAKER PROCESSING X-OVER-Block:<br>Dieser Block stellt die Frequenzweiche des jeweiligen Ausgangskanals dar. Die<br>Grafik zeigt den Frequenzgang, der sich aus den eingestellten X-Over-<br>Parametern ergibt. Drei zusätzliche LEDs zeigen den Status der<br>Pegelanpassung ("TRIM"), die Polarität ("INV") und die Verzögerung ("DLY")<br>an. Durch Klicken mit der linken Maustaste auf diesen Block wird die Seite<br>"Output X-Over" geöffnet. Durch Klicken mit der rechten Maustaste wird das<br>Menü zum Kopieren und Einfügen geöffnet. Damit können alle Parameter des<br>jeweiligen X-Over-Blocks auf einen beliebigen anderen X-Over-Block des<br>DSP 600 innerhalb desselben Projekts kopiert werden. |
| FIR                | SPEAKER PROCESSING FIR FILTER-Block:<br>Dieser Block stellt das FIR-Filter des jeweiligen Ausgangskanal dar. Die Grafik<br>zeigt den Frequenzgang, der sich aus den eingestellten FIR-Parametern ergibt.<br>Die LED zeigt an, ob das FIR-Filter verwendet wird. Durch Klicken mit der<br>linken Maustaste auf diesen Block wird die Seite "Output FIR" geöffnet.<br>Durch Klicken mit der rechten Maustaste wird das Menü zum Kopieren und<br>Einfügen geöffnet. Damit können alle Parameter des jeweiligen FIR-Filterblocks<br>auf einen beliebigen anderen FIR-Filterblock innerhalb desselben Projekts<br>kopiert werden.                                                                                         |
| 0.0 ms             | SPEAKER PROCESSING DELAY-Block:<br>In diesem Block wird die Lautsprecherverzögerung der Ausgangskanäle<br>dargestellt. Der Verzögerungswert wird zusammen mit der Maßeinheit<br>angezeigt. Die Grafik zeigt die ungefähre Auslastung des<br>Verzögerungsspeichers. Durch Klicken mit der linken Maustaste auf diesen<br>Block wird die Seite "Speaker Processing Delay" geöffnet.                                                                                                    |

| Durch Klicken mit der rechten Maustaste wird das Menü zum Kopieren und<br>Einfügen geöffnet. Damit können alle Parameter des jeweiligen Delay-Blocks<br>auf einen beliebigen anderen Speaker-Delay-Block des DSP 600 innerhalb<br>desselben Projekts kopiert werden.                                                                                                    |
|----------------------------------------------------------------------------------------------------|
| SPEAKER PROCESSING LIMITERS-Block:<br>In diesem Block werden die Limiter-Funktionen des jeweiligen Ausgangs<br>grafisch dargestellt. Die beiden LEDs zeigen an, ob Peak-Limiter oder TEMP-<br>Limiter aktiviert sind. In der Grafik werden die eingestellten Werte angezeigt.<br>Durch Klicken mit der rechten Maustaste wird das Menü zum Kopieren und<br>Einfügen geöffnet. Damit können alle Parameter des jeweiligen Limiters-Blocks<br>auf einen beliebigen anderen Limiters-Block des DSP 600 innerhalb desselben<br>Projekts kopiert werden.                                                                                                    |
| Ausgangsblock:<br>Für jede mögliche Konfiguration des DSP 600 kann die Funktion eines<br>Ausgangskanals festgelegt werden: Sub, Low, Low/Mid, Mid/High, High oder<br>Fullrange-Betrieb. Ein oder zwei benachbarte LEDs werden angezeigt, um auf<br>alle möglichen Ausgangsbandpässe hinzuweisen. (Beim Fullrange-Betrieb<br>leuchtet keine LED.) Wenn die Konfiguration "Free Configuration" gewählt ist,<br>können die LEDs manuell aktiviert bzw. deaktiviert werden. Im Online-Modus<br>sind die LEDs in diesem Block mit denen an der Vorderseite des Geräts<br>identisch.<br>Durch Klicken mit der rechten Maustaste auf "OUT 1" bis "OUT 6" wird das<br>Menü zum Kopieren und Einfügen geöffnet. Damit können alle Parameter des<br>jeweiligen Ausgangskanals auf einen beliebigen anderen Ausgangskanal des<br>DSP 600 innerhalb desselben Projekts kopiert werden.<br>Die numerische Anzeige entspricht genau der Anzeige unter den Pegelreglern<br>im Bedienfeld. Klicken Sie auf die Anzeige, um den Wert zu ändern. Mit der<br>Taste "MUTE" wird der Ausgangspegel des jeweiligen Ausgangs auf -∞ gesenkt.<br>Durch Klicken mit der linken Maustaste auf "MUTE" wird der jeweilige Ausgang<br>stummgeschaltet. Die MUTE-Taste wird dann gedrückt und rot angezeigt.<br>Durch nochmaliges Klicken mit der linken Maustaste auf "MUTE" wird die<br>Stummschaltung deaktiviert, und der Ausgang ist wieder aktiv. Die Taste<br>"MUTE" ist dann nicht mehr gedrückt und unbeleuchtet.<br>Die Tasten "IMP" und "EXP" ermöglichen das Importieren bzw. Exportieren von<br>Lautsprechereinstellungen. Alle lautsprecherspezifischen Einstellungen der<br>SPEAKER-PROCESSING-Blöcke sind in den Lautsprechereinstellungsdateien<br>enthalten. Im Textfeld kann der Name der zu exportierenden<br>Lautsprechereinstellung wird automatisch die entsprechende<br>Lautsprechereinstellungsdatei importiert. |

## Statusanzeigen

| Element | Beschreibung                                                                                                    |
|---------|----------------------------------------------------------------------------------------------------|
| F01     | Zeigt die Nummer der Voreinstellung an, die gerade hörbar ist. Dies gilt<br>jedoch nur, wenn die LED "EDITED" grün leuchtet, d. h. wenn seit der<br>letzten RECALL-Aktion kein DSP-Parameter verändert wurde. |

| COBRA2-SUB-TOP-IIR-V1 | Zeigt den Namen der Voreinstellung an, die gerade hörbar ist. Klicken Sie<br>zum Bearbeiten auf den Namen der Voreinstellung.                                                                                                    |
|-----------------------|----------------------------------------------------------------------------------------------------|
| EDITED                | Die Anzeige "EDITED" gibt Auskunft darüber, ob seit der letzten RECALL-<br>Aktion ein Parameter verändert wurde. Wenn die Anzeige rot leuchtet,<br>wurden Parameter editiert und entsprechen nicht mehr denen der<br>angezeigten Voreinstellung.                                                                                                    |
| 2-Way Stereo + FR     | Im DSP 600 stehen 7 vordefinierte Konfigurationen zur Verfügung. Eine<br>Konfiguration ist eine Grundeinstellung, in der die Zuordnung von Ein-<br>und Ausgängen (Routing), die Funktion der Ausgänge (Sub, Lo, Mid, Hi,<br>Fullrange) und grundlegende X-Over-Parameter bestimmt werden. Falls<br>Sie keine der vordefinierten Konfigurationen verwenden möchten,<br>können Sie den DSP 600 auch im Konfigurationsmodus "Free<br>Configuration" betreiben. In diesem Modus stehen sämtliche Parameter<br>zur Verfügung, und es lässt sich ein beliebiges Eingangs-/Ausgangs-<br>Routing programmieren. Auch die Zuweisung (Funktion) der Ausgänge<br>(Sub, Lo, Mid, Hi, Fullrange) ist frei wählbar. |
| STANDARD<br>FULL EDIT | Der DSP 600 wird üblicherweise im Standardbearbeitungsmodus<br>betrieben. In diesem Modus sind die Parameter für Eingangs- und<br>Ausgangskanäle entsprechend verknüpft. Im Modus "Full Edit" werden<br>ungeachtet der gewählten Konfiguration keine Parameterverknüpfungen<br>durchgesetzt. Wenn Sie den Modus wieder von "Full Edit" auf "Standard<br>Edit" wechseln, werden die Parameterverknüpfungen wiederhergestellt.<br>Gleichzeitig werden die Parametereinstellungen in den verknüpften<br>Kanälen (höhere Nummern) überschrieben.                                                                                                    |

# Laden einer Voreinstellung

| Element | Beschreibung                                                                                                    |
|---------|----------------------------------------------------------------------------------------------------|
| RECALL  | Mit der Schaltfläche "RECALL…" wird das Dialogfeld "Recall Preset" geöffnet, in dem eine Voreinstellung ausgewählt und geladen werden kann. |

| Recall Preset                               | ×                             |  |  |  |  |
|---------------------------------------------|-------------------------------|--|--|--|--|
| Factory User 1 - 10 11 - 20 21 - 30 31 - 40 | 41 - 50 51 - 60               |  |  |  |  |
| F01 2-Way Stereo + Fullrange                |                               |  |  |  |  |
| F02 3-Way Stereo                            |                               |  |  |  |  |
| F03 4-Way Mono + Fullrange                  |                               |  |  |  |  |
| F04 2-in-6 Free Configuration               |                               |  |  |  |  |
| F05 5-Way Mono + Fullrange                  |                               |  |  |  |  |
| F06 3-Way StereoMono Sub+Fullrang           | 3-Way StereoMono Sub+Fullrang |  |  |  |  |
| F07 4-Way StereoMono Sub_LF                 |                               |  |  |  |  |
| F08 Default Factory Preset 8                |                               |  |  |  |  |
| F09 Default Factory Preset 9                |                               |  |  |  |  |
| F10 Default Factory Preset 10               |                               |  |  |  |  |

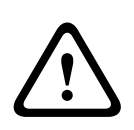

## Vorsicht!

Im Online-Modus wird die geladene Voreinstellung sofort hörbar. Stellen Sie deshalb sicher, dass Sie die tatsächlich gewünschte Voreinstellung mit dem richtigen Parametersatz auswählen. Im schlimmsten Fall kann es aufgrund einer unsachgemäßen Verarbeitung zu schwerwiegenden Schäden an den angeschlossenen Lautsprechern kommen! Folgen

#### Speichern einer Voreinstellung

| Element  | Beschreibung                                                                                                    |
|----------|----------------------------------------------------------------------------------------------------|
| STORE    | Mit "STORE" werden sämtliche momentan eingestellten DSP-Parameter zusammen<br>mit dem eingegebenen Namen in der aktuell gewählten Voreinstellung gespeichert.<br>Das Speichern ist nur möglich, wenn eine Benutzer-Programmnummer gewählt ist. |
| STORE TO | Durch Klicken auf die Schaltfläche "STORE TO…" wird das Dialogfeld "Store<br>Preset…" geöffnet. In diesem Dialogfeld kann die Programmnummer gewählt<br>werden.                                                                                |

| Store Preset 🔀              |  |  |
|-----------------------------|--|--|
| Jser 1 - 10 11 - 20 21 - 30 |  |  |
| U01 Default User Preset 1   |  |  |
| U02 Default User Preset 2   |  |  |
| U03 Default User Preset 3   |  |  |
| U04 Default User Preset 4   |  |  |
| U05 Default User Preset 5   |  |  |
| U06 Default User Preset 6   |  |  |
| U07 Default User Preset 7   |  |  |
| U08 Default User Preset 8   |  |  |
| U09 Default User Preset 9   |  |  |
| U10 Default User Preset 10  |  |  |

#### Auswahl einer Startvoreinstellung

| Element        | Beschreibung                                                                                                    |
|----------------|----------------------------------------------------------------------------------------------------|
| STARTUP PRESET | Die angegebene Voreinstellung wird nach dem Einschalten oder Neustart des<br>DSP 600 geladen.                                                                                                    |
| ASSIGN         | Durch Klicken auf die Schaltfläche "ASSIGN…" wird das Dialogfeld "Set Initial<br>Preset…" geöffnet. In diesem Dialogfeld kann eine Werks- oder<br>Benutzervoreinstellung als Startvoreinstellung ausgewählt werden. |
| X              | Durch Klicken auf die Schaltfläche "X" wird die Auswahl der Startvoreinstellung gelöscht.                                                                                                    |

| Set Initial Preset                  | 4 |
|-------------------------------------|---|
| Factory User 1 - 10 11 - 20 21 - 30 |   |
| U01 Default User Preset 1           |   |
| U02 Default User Preset 2           |   |
| U03 Default User Preset 3           |   |
| U04 Default User Preset 4           |   |
| U05 Default User Preset 5           |   |
| U06 Default User Preset 6           |   |
| U07 Default User Preset 7           |   |
| U08 Default User Preset 8           |   |
| U09 Default User Preset 9           |   |
| U10 Default User Preset 10          |   |

#### Importieren/Exportieren einer Voreinstellung

In IRIS-Net ist es möglich, alle DSP-Parameter eines Sound-System-Prozessors zusammen mit dem zugehörigen Voreinstellungsnamen in einer Datei zu speichern und Parameter des Sound-System-Prozessors aus diesen Dateien zu laden. Dazu legt IRIS-Net bei der Installation das Unterverzeichnis "\Presets" an, in dem alle werkseitigen Voreinstellungen gespeichert werden. Es wird empfohlen, auch die eigenen Voreinstellungen in diesem Verzeichnis zu speichern. Zur besseren Sortierung können im Verzeichnis "\Presets" weitere Unterverzeichnisse angelegt werden.

| Element       | Beschreibung                                                                                                    |
|---------------|----------------------------------------------------------------------------------------------------|
| IMPORT PRESET | Nach Klicken auf "IMPORT PRESET" wird ein Dialogfeld zum Öffnen einer Datei<br>angezeigt. Geben Sie den korrekten Pfad zu dem Verzeichnis ein, in dem sich die<br>gewünschte Datei befindet, und wählen Sie die zu öffnende Voreinstellungsdatei<br>aus. Die Datei wird geladen und anschließend mit allen in der Datei<br>gespeicherten DSP-Parametern angezeigt.<br>ACHTUNG: Im Online-Modus wird die geladene Voreinstellung sofort hörbar.<br>Stellen Sie deshalb sicher, dass Sie die tatsächlich gewünschte Voreinstellung<br>mit dem richtigen Parametersatz auswählen. Im schlimmsten Fall kann es<br>aufgrund einer unsachgemäßen Verarbeitung zu schwerwiegenden Schäden an<br>den angeschlossenen Lautsprechern kommen! |
| EXPORT PRESET | Nach Klicken auf "EXPORT PRESET" wird ein Dialogfeld zum Speichern einer<br>Datei angezeigt. Geben Sie den richtigen Pfad zu dem Verzeichnis ein, in dem Sie<br>die Daten speichern möchten. Geben Sie einen Dateinamen (ohne Erweiterung)<br>ein. Klicken Sie auf die Schaltfläche "SAVE", um alle DSP-Parameter zusammen<br>mit dem entsprechenden Dateinamen zu speichern. Als Dateierweiterung wird<br>automatisch ".ds" hinzugefügt.                                                                                                    |

#### INPUT PARAMETRIC EQ

Beide Eingangskanäle des Sound-System-Prozessors verfügen jeweils über einen parametrischen 10-Band-Equalizer. Dieser ermöglicht die Programmierung einer äußerst variablen Lautsprecherentzerrung und die Anpassung des PA-Systems an unterschiedliche umgebungsbedingte und akustische Anforderungen. Um das Fenster "Input Parametric EQ" auszuwählen, klicken Sie in der Flussdiagramm-Auswahl auf den zweiten Block (PEQ) oder im großen Flussdiagramm auf den Block "INPUT PROCESSING PEQ".

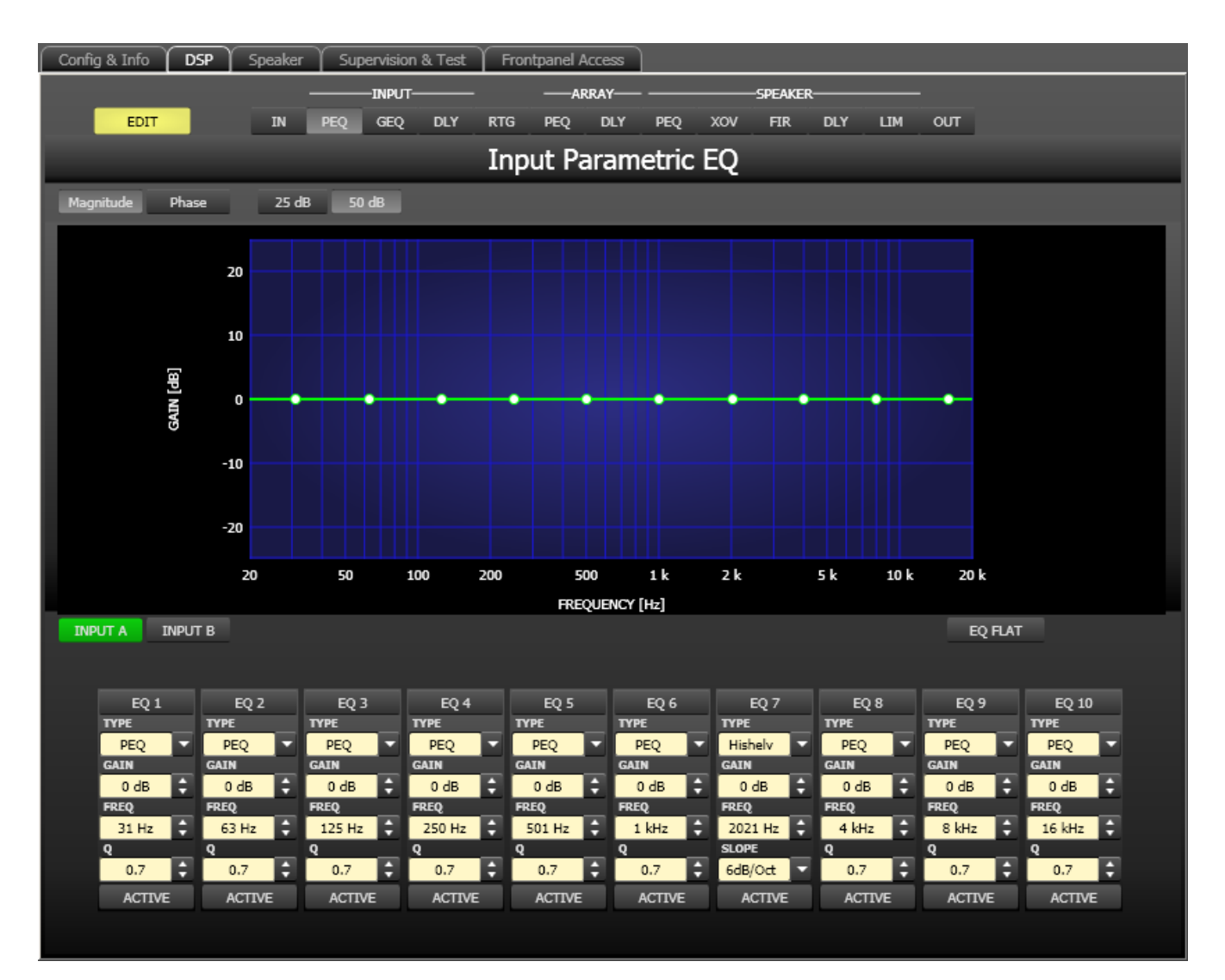

## Darstellung im Grafik-Display

| Element         | Beschreibung                                                                                           |
|-----------------|----------------------------------------------------------------------------------------------------|
| Magnitude Phase | Schalter für die Darstellung des Amplituden-Frequenzgangs (Magnitude)<br>oder des Phasengangs (Phase). |
| 25 dB 50 dB     | Schalter zur Skalierung der Verstärkungsachse auf 25 dB (± 12,5 dB) oder 50 dB (± 25 dB).              |

#### Kanalauswahl

| Element         | Beschreibung                                                                                    |
|-----------------|-------------------------------------------------------------------------------------------------|
| INPUT A INPUT B | Schalter zur Auswahl von Eingang A oder Eingang B für die Filterbearbeitung<br>und Darstellung. |

| Durch Klicken mit der rechten Maustaste wird das Menü zum Kopieren und      |
|-----------------------------------------------------------------------------|
| Einfügen geöffnet. Damit können alle EQs des jeweiligen Ausgangs bequem auf |
| eine beliebige andere Eingangs-PEQ-Filterbank des DSP 600 innerhalb         |
| desselben Projekts kopiert werden.                                          |

|                    | Filterparameter                                                          |                                                                   |                                                                                                    |
|--------------------|--------------------------------------------------------------------------|-------------------------------------------------------------------|----------------------------------------------------------------------------------------------------|
| Element            | Standard                                                                 | Bereich                                                           | Beschreibung                                                                                                    |
| EQ 1               |                                                                          |                                                                   | Name des jeweiligen Filterbands.<br>Durch Klicken mit der rechten Maustaste auf dieses Feld<br>wird das Menü zum Kopieren und Einfügen geöffnet. Damit<br>können alle EQ-Parameter des entsprechenden Filters<br>bequem auf einen beliebigen anderen EQ innerhalb<br>desselben Projekts kopiert werden.                                                                                                    |
| TYPE<br>PEQ T      | PEQ                                                                      | PEQ,<br>Loshelv,<br>Hishelv,<br>Hipass,<br>Lopass                 | Mit "TYPE" wird der Filtertyp definiert.<br>"PEQ" ist ein parametrisches Peak-Dip-Filter mit<br>programmierbarer Frequenz, Güte und Verstärkung.<br>Mit "Loshelv"/"Hishelv" erstellen Sie ein Low-Shelving-<br>bzw. High-Shelving-Filter mit den editierbaren Parametern<br>"Frequency", "Slope" und "Gain".<br>Mit "Lopass"/"Hipass" erstellen Sie ein Tiefpass- bzw.<br>Hochpassfilter mit einstellbarer Frequenz und Steilheit. |
| SLOPE<br>6dB/Oct ▼ | 6 dB/Oct                                                                 | 6 dB/Oct,<br>12 dB/<br>Oct                                        | "SLOPE" definiert die Steilheit oder die Filterordnung<br>sowohl für die Low- bzw. High- Shelving-Filter als auch für<br>die Tiefpass- bzw. Hochpassfilter. Es können verschiedene<br>Flankensteilheiten im Übergangsbereich eingestellt<br>werden.                                                                                                    |
| FREQ<br>31 Hz      | 31 / 63 /<br>125 /<br>250 /<br>500 / 1k /<br>2k / 4k /<br>8k /<br>16k Hz | 20 Hz bis<br>20 kHz                                               | Mit "FREQ" (Frequenz) wird die Mittenfrequenz für<br>parametrische Equalizer oder die Eckfrequenz bei<br>Shelving-Filtern und Hochpass-/Tiefpassfiltern eingestellt.                                                                                                    |
| 9<br>0.7<br>‡      | 0,7                                                                      | 0,4 bis 40<br>,0<br>(PEQ),<br>0,4 bis<br>2,0<br>(Hi- /<br>Lopass) | Mit Q wird die Güte bzw. Bandbreite eines parametrischen<br>EQs eingestellt. Ein hoher Q-Wert ergibt ein<br>schmalbandiges Filter, während ein niedriger Q-Wert zu<br>einem breitbandigen Filter führt. Der Q-Wert legt auch die<br>Güte und damit den Frequenzgang von Hochpass-,<br>Tiefpass- und Allpassfiltern mit einer Flankensteilheit von<br>12 dB/Okt. fest.                                                              |
| GAIN<br>0 dB       | 0 dB                                                                     | -18 bis<br>+12 dB                                                 | Mit "GAIN" wird die Verstärkung (Anhebung) oder<br>Abschwächung (Absenkung) der parametrischen Equalizer<br>bzw. der Low-Shelving- oder High-Shelving-Equalizer<br>eingestellt.                                                                                                    |

| ACTIVE  |  | Die Beschriftung dieser Taste gibt den aktuellen Status<br>des Filters an. Betätigen Sie die Taste "ACTIVE", um das<br>Filter zu deaktivieren (Bypass). Damit ist ein schneller A/B-<br>Vergleich der tatsächlichen Filterauswirkungen auf das<br>Klangbild möglich. |
|---------|--|----------------------------------------------------------------------------------------------------|
| EQ FLAT |  | Betätigen Sie die Taste "EQ FLAT", um die Verstärkung für<br>alle Filter auf 0 dB zurückzusetzen.                                                                                                    |

### Bearbeiten des Filters durch Ziehen der Maus im Grafik-Display

Ein weißer Punkt in der Darstellung des Frequenzgangs repräsentiert ein aktives Filter ("BYPASS" nicht gedrückt). Wenn Sie mit der linken Maustaste auf diesen Punkt klicken und dabei die Maustaste gedrückt halten, können Sie durch Ziehen nach links oder rechts die Frequenz des ausgewählten Filters festlegen oder durch Ziehen der Maus nach oben oder unten die Verstärkung des jeweiligen Filters (abhängig vom ausgewählten Filtertyp) einstellen. Wenn Sie mit der rechten Maustaste auf den weißen Punkt klicken und die Maustaste gedrückt halten, können Sie die Q-Werte der parametrischen Equalizer sowie der Hoch- und Tiefpassfilter ändern.

Für eine bessere Übersicht leuchtet die Bezeichnung des jeweiligen Filterbands grün auf, sobald sich der Mauszeiger über dessen weißem Punkt befindet.

### INPUT GRAPHIC EQ

Die beiden Eingangskanäle verfügen jeweils über einen grafischen 31-Band-Equalizer. Dieser ermöglicht die Programmierung einer äußerst variablen Lautsprecherentzerrung und die Anpassung des PA-Systems an unterschiedliche umgebungsbedingte und akustische Anforderungen.

Um das Fenster "Input Graphic EQ" auszuwählen, klicken Sie in der Flussdiagramm-Auswahl auf den dritten Block (GEQ) oder im großen Flussdiagramm auf den Block "INPUT PROCESSING GEQ".

#### 680 de | DIGITALER SOUNDPROZESSOR

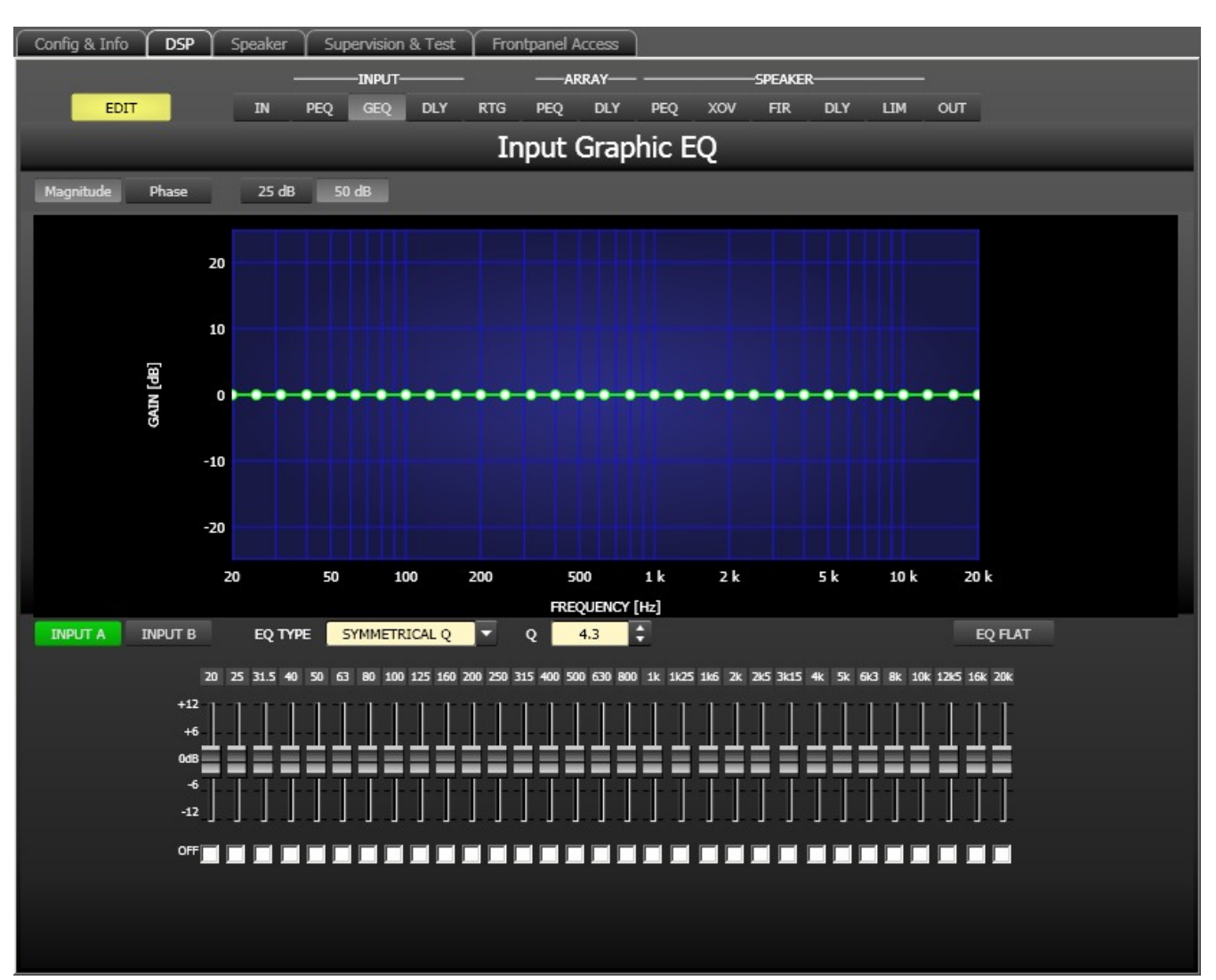

### Darstellung im Grafik-Display

| Element         | Beschreibung                                                                                           |
|-----------------|----------------------------------------------------------------------------------------------------|
| Magnitude Phase | Schalter für die Darstellung des Amplituden-Frequenzgangs (Magnitude)<br>oder des Phasengangs (Phase). |
| 25 dB 50 dB     | Schalter zur Skalierung der Verstärkungsachse auf 25 dB (± 12,5 dB) oder 50 dB (± 25 dB).              |

#### Kanalauswahl

| Element         | Beschreibung                                                                                                    |
|-----------------|----------------------------------------------------------------------------------------------------|
| INPUT A INPUT B | Schalter zur Auswahl von Eingang A oder Eingang B für die Filterbearbeitung.<br>Durch Klicken mit der rechten Maustaste wird das Menü zum Kopieren und<br>Einfügen geöffnet. Damit können alle EQs des jeweiligen Ausgangs bequem auf<br>eine beliebige andere grafische EQ-Filterbank des DSP 600 innerhalb<br>desselben Projekts kopiert werden. |

#### Filterparameter

| Element                       | Standard          | Bereich                                                     | Beschreibung                                                                                                    |
|-------------------------------|-------------------|-------------------------------------------------------------|----------------------------------------------------------------------------------------------------|
| EQ TYPE SYMMETRICAL Q         | SYMMETR<br>ICAL Q | SYMMETR<br>ICAL Q,<br>PROPORT<br>IONAL Q,<br>CONSTAN<br>T Q | Dient zum Wechsel zwischen den Typen des<br>grafischen Equalizers "SYMMETRICAL Q",<br>"PROPORTIONAL Q" und "CONSTANT Q".<br>SYMMETRICAL Q: Die Filter haben den gleichen Q-<br>Wert bei allen Anhebungseinstellungen. Die<br>Absenkungsfrequenzgänge sind symmetrisch zu<br>den Anhebungsfrequenzgängen.<br>PROPORTIONAL Q: Sobald die Anhebung oder<br>Absenkung eines Filters zunimmt, steigt auch<br>dessen Q-Wert. Dies hat den Effekt, dass der<br>Equalizer schärfer wird, je höher der EQ eingestellt<br>wird. Die für "Q" eingestellte Güte entspricht der<br>Güte bei voller Anhebung oder Absenkung.<br>CONSTANT Q: Das Filter hat den gleichen Q-Wert<br>bei allen Absenkungs- und<br>Anhebungseinstellungen. Der resultierende<br>Frequenzgang bei Anhebung und Absenkung ist<br>daher nicht symmetrisch. |
| Q 4.3 🗘                       | 4,3               | 3,0 bis 10,<br>0                                            | Mit Q wird die Güte aller EQ-Bänder eingestellt.<br>Ein hoher Q-Wert ergibt ein schmalbandiges Filter.<br>Ein niedriger Q-Wert führt zu einem breitbandigen<br>Filter.                                                                                                    |
| 20 25 31.5                    |                   |                                                             | Dies sind die fest eingestellten Frequenzen der<br>EQ-Bänder.                                                                                                    |
| +12<br>+6<br>0dB<br>-6<br>-12 |                   |                                                             | Stellt die Pegelverstärkung (Anhebung) bzw.<br>Pegelreduzierung (Absenkung) für ein Band ein.<br>Der Fader eines Bands wird rot dargestellt, wenn<br>das Band durch Markieren des Kontrollkästchens<br>"Off" deaktiviert wurde. Durch Drücken der<br>Leertaste wird der aktuell gewählte Fader auf 0 dB<br>zurückgesetzt.                                                                                                    |
|                               |                   |                                                             | Jedes einzelne EQ-Band kann durch Markieren<br>dieses Kontrollkästchens deaktiviert werden. Das<br>Deaktivieren eines Bands ändert nicht die zuvor<br>getroffenen Einstellungen für dieses Band.                                                                                                    |
| EQ FLAT                       |                   |                                                             | Betätigen Sie die Taste "EQ FLAT", um die<br>Verstärkung für alle Filter auf 0 dB zurückzusetzen.                                                                                                    |

### Bearbeiten des Filters durch Ziehen der Maus im Grafik-Display

Ein weißer Punkt in der Darstellung des Frequenzgangs repräsentiert ein aktives Filter (Kontrollkästchen "OFF" nicht gedrückt). Wenn Sie mit der linken Maustaste auf diesen Punkt klicken und dabei die Maustaste gedrückt halten, können Sie durch Ziehen der Maus nach oben oder unten die Verstärkung des ausgewählten Filters festlegen. Wenn Sie mit der rechten Maustaste auf diesen Punkt klicken und dabei die Maustaste gedrückt halten, können Sie durch Ziehen der Maus nach oben oder unten den Q-Wert des Filters festlegen. Für eine bessere Übersicht leuchtet der Fader des jeweiligen Filterbands grün auf, sobald sich der Mauszeiger über dessen weißem Punkt befindet.

#### INPUT DELAY

Für jeden Eingangskanal des DSP 600 kann eine individuelle Eingangsverzögerung eingestellt werden.

HINWEIS: Der Parameter "Input Delay" kommt insbesondere bei Verzögerungsleitungen zum Einsatz. Die erforderliche Verzögerungszeit ist in diesem Fall nur vom Standort der

Verzögerungsleitung abhängig und ist für alle Wege (Ausgangskanäle) des DSP 600 identisch. Die Anpassung des Parameters für die Eingangsverzögerung ist daher automatisch für alle auf diesen Eingang gerouteten Ausgangskanäle wirksam.

Um das Fenster "Input Delay" auszuwählen, klicken Sie in der Flussdiagramm-Auswahl auf den vierten Block ("DLY") oder im großen Flussdiagramm auf den Block "INPUT PROCESSING DELAY".

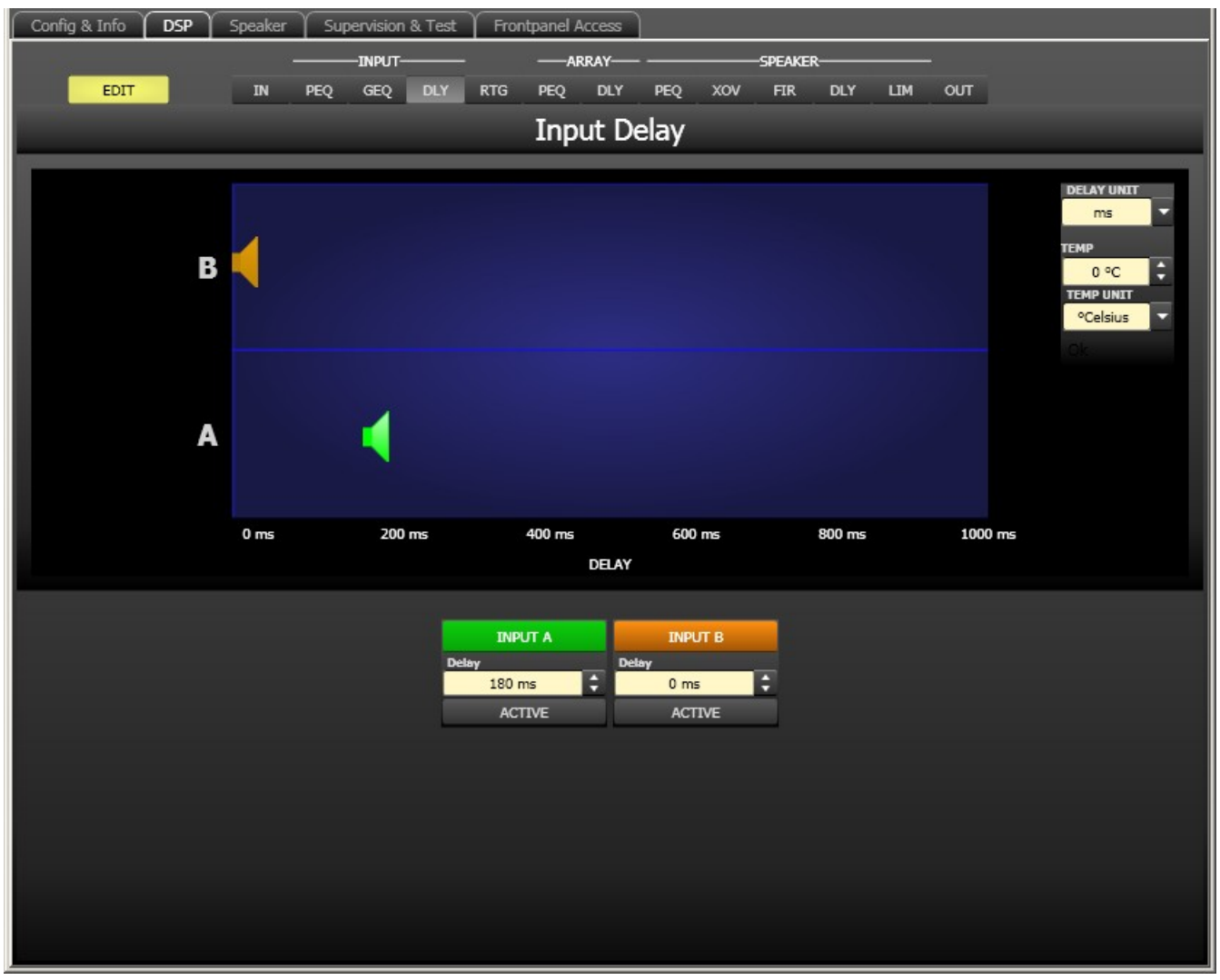

Kanalparameter

| Element         | Standard | Bereich          | Beschreibung                                                                                                    |
|-----------------|----------|------------------|----------------------------------------------------------------------------------------------------|
| INPUT A INPUT B |          |                  | Kanalname.<br>Durch Klicken mit der rechten Maustaste wird<br>das Menü zum Kopieren und Einfügen<br>geöffnet. Damit können alle Delay-Parameter<br>des jeweiligen Eingangs bequem auf eine<br>beliebige andere Verzögerung innerhalb<br>desselben Projekts kopiert werden. |
| 20 ms 🗘         | 0 ms     | 0 bis<br>1000 ms | Mit "DELAY" kann das Audiosignal des<br>jeweiligen Eingangskanals um eine einstellbare<br>Zeit verzögert werden. Hier kann entweder nur<br>ein Wert oder ein Wert mit Einheit eingegeben<br>werden.                                                                        |
| ACTIVE          |          |                  | Die Beschriftung dieser Taste gibt den<br>aktuellen Status der Verzögerung an. Drücken<br>Sie die Taste "ACTIVE", um die<br>Eingangsverzögerung zu deaktivieren.                                                                                                    |

#### **Allgemeine Parameter**

| Element                               | Standard          | Bereich                                    | Beschreibung                                                                                                    |
|---------------------------------------|-------------------|--------------------------------------------|----------------------------------------------------------------------------------------------------|
| DELAY UNIT                            | ms                | ms,<br>samples,<br>ft, in, m,<br>cm, μs, s | Hier kann die Maßeinheit für die Verzögerungen gewählt<br>werden.                                                                                                    |
| TEMP<br>0 °C<br>TEMP UNIT<br>°Celsius | 0 Grad<br>Celsius | -20 bis<br>60 °C<br>-4 bis<br>140 °F       | Hier kann die tatsächliche Umgebungstemperatur<br>eingegeben werden. Wenn für die Verzögerung eine<br>Entfernungseinheit eingestellt wurde, werden die<br>Verzögerungszeiten in Abhängigkeit von der Temperatur<br>korrigiert. Die Temperatur kann wahlweise in Grad Celsius<br>(°C) oder in Grad Fahrenheit (°F) angegeben werden. |

#### Bearbeiten der Verzögerungszeiten durch Ziehen der Maus im Grafik-Display

Sobald eine Verzögerung aktiviert ist, wird das dazugehörige Lautsprechersymbol im Grafik-Display farbig dargestellt. Wenn Sie mit der linken Maustaste auf dieses Lautsprechersymbol klicken und die Maustaste gedrückt halten, können Sie das Symbol nach links oder rechts ziehen und damit die Verzögerungszeit des jeweiligen Kanals ändern. Zur besseren Übersicht und einfacheren Bearbeitung wird die Bezeichnung der jeweiligen Verzögerung schwarz angezeigt, sobald sich der Mauszeiger über dem entsprechenden Symbol befindet.

### ARRAY PARAMETRIC EQ

Alle Ausgangskanäle verfügen jeweils über einen parametrischen 5-Band-Equalizer, der hauptsächlich für die Lautsprecherentzerrung von Arrays eingesetzt wird. Die Filter sind identisch zu denen der Eingangs-Equalizer, bieten aber zusätzlich die Möglichkeit, den Allpass-Filtertyp auszuwählen. Um das Fenster "Array Parametric EQ" auszuwählen, klicken Sie in der Flussdiagramm-Auswahl auf den sechsten Block (PEQ) oder im großen Flussdiagramm auf den Block "ARRAY CONTROL PEQ".

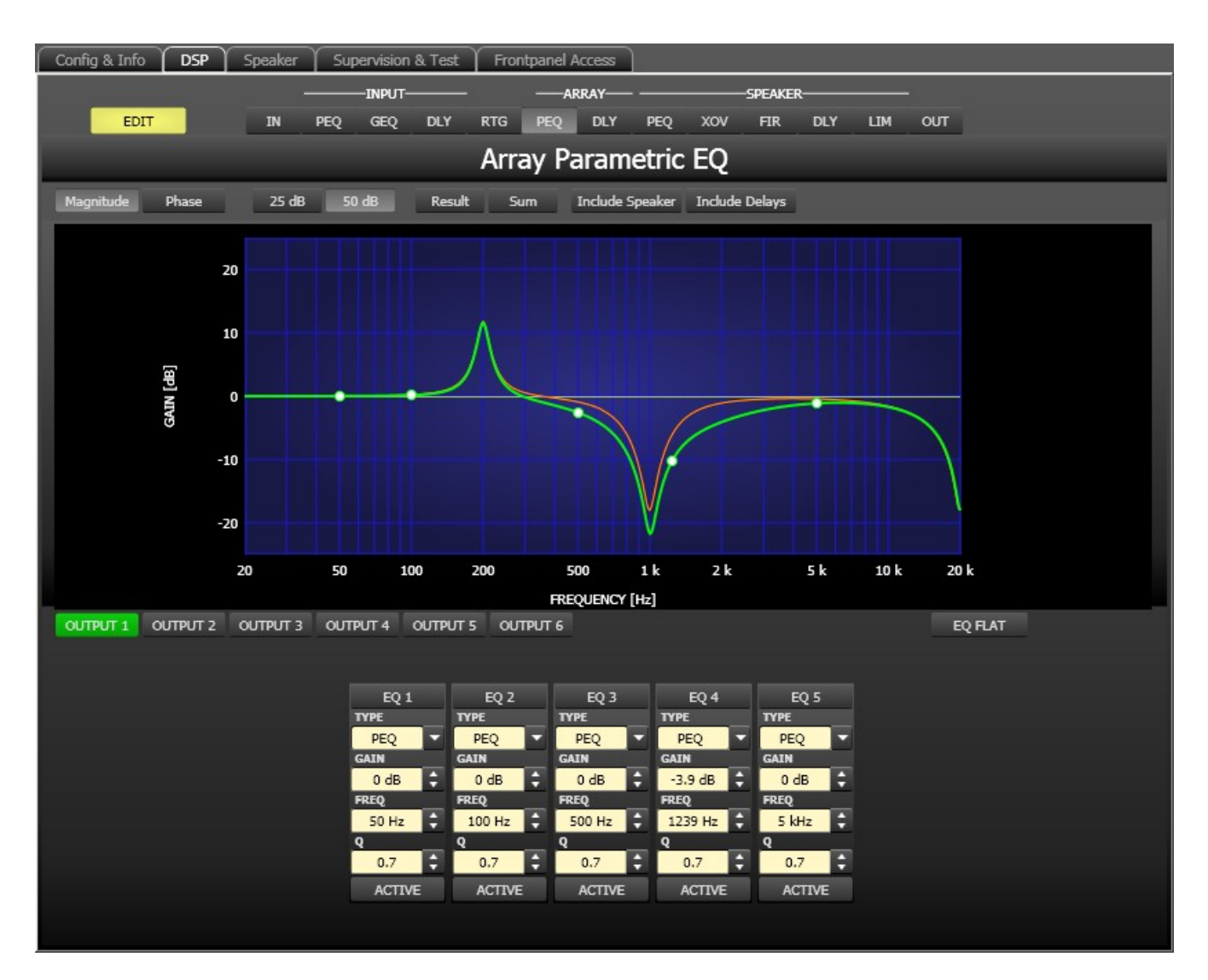

### Darstellung im Grafik-Display

Im Grafik-Display können verschiedene Darstellungsarten gewählt werden, die in der folgenden Tabelle beschrieben werden. Generell werden alle Einflüsse von Filtern, die sich vor dem parametrischen Array-Equalizer befinden ("Input PEQ"), in die Darstellung einbezogen. Dies ermöglicht stets den Überblick über den resultierenden Frequenzgang an dieser Stelle.

| Element         | Beschreibung                                                                                                    |
|-----------------|----------------------------------------------------------------------------------------------------|
| Magnitude Phase | Schalter für die Darstellung des Frequenzgangs (Magnitude) oder des<br>Phasengangs (Phase).                                                                                                    |
| 25 dB 50 dB     | Schalter zur Skalierung der Verstärkungsachse auf 25 dB (± 12,5 dB) oder<br>50 dB (± 25 dB)                                                                                                    |
| Result          | Zeigt die resultierende Übertragungsfunktion aus allen Filter- und<br>Pegelanpassungseinstellungen und stellt somit das hörbare Ergebnis an den<br>Ausgängen des Sound-System-Prozessors grafisch dar. |
| Sum             | lst der Schalter "Sum" gedrückt, wird das Summensignal der Ausgangskanäle<br>angezeigt, einschließlich Ausgangspegel und Stummschaltung. Ist der Schalter<br>"Sum" nicht gedrückt, werden die Übertragungsfunktionen der Ausgangskanäle<br>gesondert dargestellt.                                                                                                    |
|-----------------|----------------------------------------------------------------------------------------------------|
| Include Delays  | Schalter, um die programmierten Verzögerungen in die Darstellung der<br>Frequenz- oder Phasengänge einzubeziehen. Die Verzögerungen betreffen vor<br>allem die Darstellung der Phasengänge. In der Summensignaldarstellung der<br>Kanäle des Sound-System-Prozessors wird aber auch im Frequenzgang die<br>Auswirkung der Verzögerungen sehr deutlich, z. B. als Kerbfiltereffekt. |
| Include Speaker | Schalter für die zusätzliche Darstellung gemessener<br>Lautsprecherübertragungsfunktionen. Diese Funktion ist nur wirksam, wenn<br>zuvor Lautsprecherdaten in die Registerkarte "Speaker" geladen wurden.                                                                                                    |

#### Kanalauswahl

| Element  | Beschreibung                                                                     |  |  |  |
|----------|----------------------------------------------------------------------------------|--|--|--|
| OUTPUT 1 | Schalter zur Auswahl von Ausgang 1, 2, 3, 4, 5 oder 6 für die Filterbearbeitung. |  |  |  |
|          | Durch Klicken mit der rechten Maustaste wird das Menü zum Kopieren und           |  |  |  |
|          | Einfügen geöffnet. Damit können alle EQs des jeweiligen Ausgangs bequem auf      |  |  |  |
|          | eine beliebige andere Array-EQ-Filterbank des DSP 600 innerhalb desselben        |  |  |  |
|          | Projekts kopiert werden.                                                         |  |  |  |

| Element       | Standard | Bereich                                                       | Beschreibung                                                                                                    |
|---------------|----------|---------------------------------------------------------------|----------------------------------------------------------------------------------------------------|
| EQ 1          |          |                                                               | Name des jeweiligen Filterbands.<br>Durch Klicken mit der rechten Maustaste auf dieses Feld<br>wird das Menü zum Kopieren und Einfügen geöffnet. Damit<br>können alle EQ-Parameter des entsprechenden Filters<br>bequem auf einen beliebigen anderen EQ innerhalb<br>desselben Projekts kopiert werden.                                                                                                    |
| TYPE<br>PEQ V | PEQ      | PEQ,<br>Loshelv,<br>Hishelv,<br>Hipass,<br>Lopass,<br>Allpass | Mit "TYPE" wird der Filtertyp definiert.<br>"PEQ" ist ein parametrisches Peak-Dip-Filter mit<br>programmierbarer Frequenz, Güte und Verstärkung.<br>Mit "Loshelv"/"Hishelv" erstellen Sie ein Low-Shelving-<br>bzw. High-Shelving-Filter mit den editierbaren Parametern<br>"Frequency", "Slope" und "Gain".<br>Mit "Lopass"/"Hipass" erstellen Sie ein Tiefpass- bzw.<br>Hochpassfilter mit einstellbarer Frequenz und Steilheit.<br>"Allpass" ist ein Filter, das nicht den Frequenzgang,<br>sondern nur den Phasengang in der Übertragungsfunktion<br>beeinflusst. |

## Filterparameter

| SLOPE<br>6dB/Oct ▼ | 6 dB/Oct                          | 6 dB/Oct,<br>12 dB/<br>Oct                                            | "SLOPE" definiert die Steilheit oder die Filterordnung<br>sowohl für die Low- bzw. High- Shelving-Filter als auch für<br>die Tiefpass- bzw. Hochpassfilter. Es können verschiedene<br>Flankensteilheiten im Übergangsbereich eingestellt<br>werden.                                                                                                    |
|--------------------|-----------------------------------|-----------------------------------------------------------------------|----------------------------------------------------------------------------------------------------|
| FREQ<br>31 Hz      | 50 / 100 /<br>500 /<br>1k / 5k Hz | 20 Hz bis<br>20 kHz                                                   | Mit "FREQ" (Frequenz) wird die Mittenfrequenz für<br>parametrische Equalizer oder die Eckfrequenz bei<br>Shelving-Filtern und Hochpass-/Tiefpassfiltern eingestellt.                                                                                                    |
| Q<br>0.7           | 0,7                               | 0,4 bis 40<br>,0<br>(PEQ),<br>0,4 bis<br>2,0<br>(Hi-/Lo-/<br>Allpass) | Mit Q wird die Güte bzw. Bandbreite eines parametrischen<br>EQs eingestellt. Ein hoher Q-Wert ergibt ein<br>schmalbandiges Filter, während ein niedriger Q-Wert zu<br>einem breitbandigen Filter führt. Der Q-Wert legt auch die<br>Güte und damit den Frequenzgang von Hochpass-,<br>Tiefpass- und Allpassfiltern mit einer Flankensteilheit von<br>12 dB/Okt. fest. |
| GAIN<br>0 dB       | 0 dB                              | -18 bis<br>+12 dB                                                     | Mit "GAIN" wird die Verstärkung (Anhebung) oder<br>Abschwächung (Absenkung) der parametrischen Equalizer<br>bzw. der Low-Shelving- oder High-Shelving-Equalizer<br>eingestellt.                                                                                                    |
| first 💌            | first                             | first,<br>second                                                      | Mit "ORDER" (nur bei Allpassfiltern) wird die gewünschte<br>Filterordnung eines Allpassfilters eingestellt. Ein<br>Allpassfilter erster Ordnung dreht die Phase um 180°, ein<br>Allpassfilter zweiter Ordnung dreht die Phase um 360°.                                                                                                    |
| ACTIVE             |                                   |                                                                       | Die Beschriftung dieser Taste gibt den aktuellen Status<br>des Filters an. Betätigen Sie die Taste "ACTIVE", um das<br>Filter zu deaktivieren (Bypass). Damit ist ein schneller A/B-<br>Vergleich der tatsächlichen Filterauswirkungen auf das<br>Klangbild möglich.                                                                                                  |

#### Bearbeiten des Filters durch Ziehen der Maus im Grafik-Display

Ein weißer Punkt in der Darstellung des Frequenzgangs repräsentiert ein aktives Filter ("BYPASS" nicht gedrückt). Wenn Sie mit der linken Maustaste auf diesen Punkt klicken und dabei die Maustaste gedrückt halten, können Sie durch Ziehen nach links oder rechts die Frequenz des ausgewählten Filters festlegen oder durch Ziehen der Maus nach oben oder unten die Verstärkung bzw. Reduzierung des jeweiligen Filters (abhängig vom ausgewählten Filtertyp) einstellen. Wenn Sie mit der rechten Maustaste auf den weißen Punkt klicken und die Maustaste gedrückt halten, können Sie die Q-Werte ändern. Für eine bessere Übersicht leuchtet die Bezeichnung des jeweiligen Filterbands grün auf, sobald sich der Mauszeiger über dessen weißem Punkt befindet. Eine zusätzliche weiße Kurve stellt den Frequenzgang des aktuell ausgewählten Filters dar.

#### ARRAY DELAY

Für jeden Ausgangskanal des DSP 600 kann eine individuelle Array-Verzögerung eingestellt werden.

HINWEIS: Der Parameter "Array Delay" kann zur Anpassung einzelner Boxen in einem Lautsprechercluster verwendet werden, z. B. in einem Subwoofer-Array oder Centerlautsprecher-Cluster. In einem Lautsprechercluster mit zwei Hornlautsprechern ist es z. B. hilfreich, einem der Lautsprecher im Cluster einen Verzögerungswert von 3-5 ms zuzuweisen, um das Abstrahlverhalten des Horns bei der Signalüberlappung zu verbessern. Darüber hinaus können im Abschnitt "Array Delay" einzelnen Subwoofer-Lautsprechern komfortabel dedizierte Verzögerungswerte zugewiesen werden, um Gradienten- oder Beamforming-Arrays zu bilden.

Um das Fenster "Array Delay" auszuwählen, klicken Sie in der Flussdiagramm-Auswahl auf den siebten Block ("DLY") oder im großen Flussdiagramm auf den Block "ARRAY CONTROL DELAY".

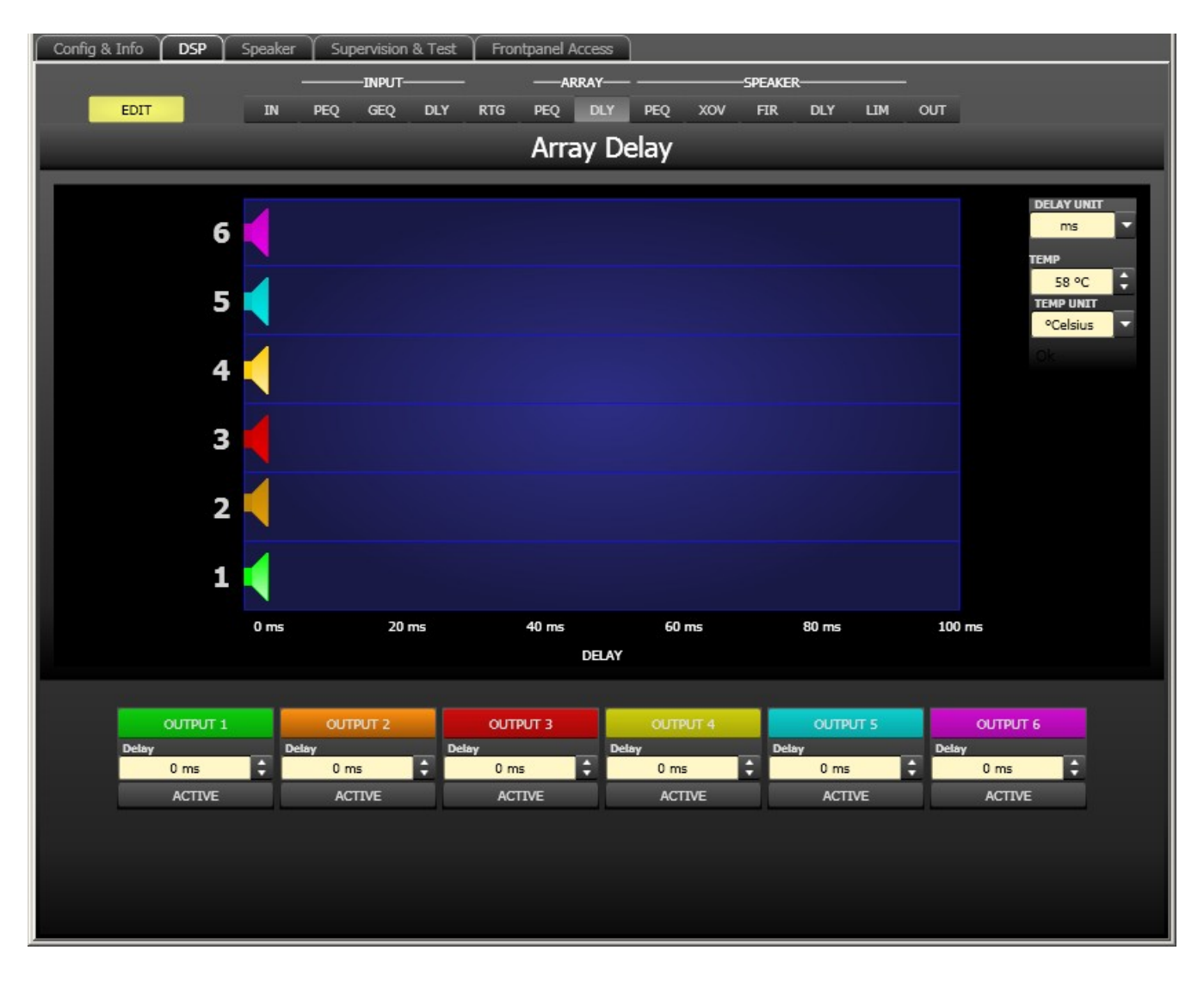

#### Kanalparameter

| Element  | Standard | Bereich | Beschreibung |
|----------|----------|---------|--------------|
| OUTPUT 1 |          |         | Kanalname.   |

|        |      |                  | Durch Klicken mit der rechten Maustaste wird<br>das Menü zum Kopieren und Einfügen<br>geöffnet. Damit können alle Delay-Parameter<br>des jeweiligen Ausgangs bequem auf eine<br>beliebige andere Verzögerung innerhalb<br>desselben Projekts kopiert werden. |
|--------|------|------------------|----------------------------------------------------------------------------------------------------|
| 20 ms  | 0 ms | 0 bis<br>1000 ms | Mit "DELAY" kann das Signal des jeweiligen<br>Ausgangskanals um eine einstellbare Zeit<br>verzögert werden.                                                                                                    |
| ACTIVE |      |                  | Die Beschriftung dieser Taste gibt den<br>aktuellen Status der Verzögerung an. Drücken<br>Sie die Taste "ACTIVE", um die Verzögerung zu<br>deaktivieren.                                                                                                    |

#### Allgemeine Parameter

| Element                               | Standard          | Bereich                                    | Beschreibung                                                                                                    |
|---------------------------------------|-------------------|--------------------------------------------|----------------------------------------------------------------------------------------------------|
| DELAY UNIT                            | ms                | ms,<br>samples,<br>ft, in, m,<br>cm, μs, s | Hier kann die Maßeinheit für die Verzögerungen gewählt<br>werden.                                                                                                    |
| TEMP<br>0 °C<br>TEMP UNIT<br>°Celsius | 0 Grad<br>Celsius | -20 bis<br>60 °C<br>-4 bis<br>140 °F       | Hier kann die tatsächliche Umgebungstemperatur<br>eingegeben werden. Wenn für die Verzögerung eine<br>Entfernungseinheit eingestellt wurde, werden die<br>Verzögerungszeiten in Abhängigkeit von der Temperatur<br>korrigiert. Die Temperatur kann wahlweise in Grad Celsius<br>(°C) oder in Grad Fahrenheit (°F) angegeben werden. |

#### Bearbeiten der Verzögerungszeiten durch Ziehen der Maus im Grafik-Display

Sobald eine Verzögerung aktiviert ist, wird das dazugehörige Lautsprechersymbol im Grafik-Display farbig dargestellt. Wenn Sie mit der linken Maustaste auf dieses Lautsprechersymbol klicken und die Maustaste gedrückt halten, können Sie das Symbol nach links oder rechts ziehen und damit die Verzögerungszeit des jeweiligen Kanals ändern. Zur besseren Übersicht und einfacheren Bearbeitung wird die Bezeichnung der jeweiligen Verzögerung schwarz angezeigt, sobald sich der Mauszeiger über dem entsprechenden Symbol befindet.

#### **OUTPUT PARAMETRIC EQ**

Alle Ausgangskanäle verfügen jeweils über einen parametrischen 6-Band-Equalizer, der hauptsächlich für die Lautsprecherentzerrung eingesetzt wird. Die Filter sind identisch zu denen der Eingangs-Equalizer, bieten aber zusätzlich die Möglichkeit, den Allpass-Filtertyp auszuwählen.

Um das Fenster "Output Parametric EQ" auszuwählen, klicken Sie in der Flussdiagramm-Auswahl auf den achten Block ("PEQ") oder im großen Flussdiagramm auf den Block "SPEAKER PROCESSING PEQ".

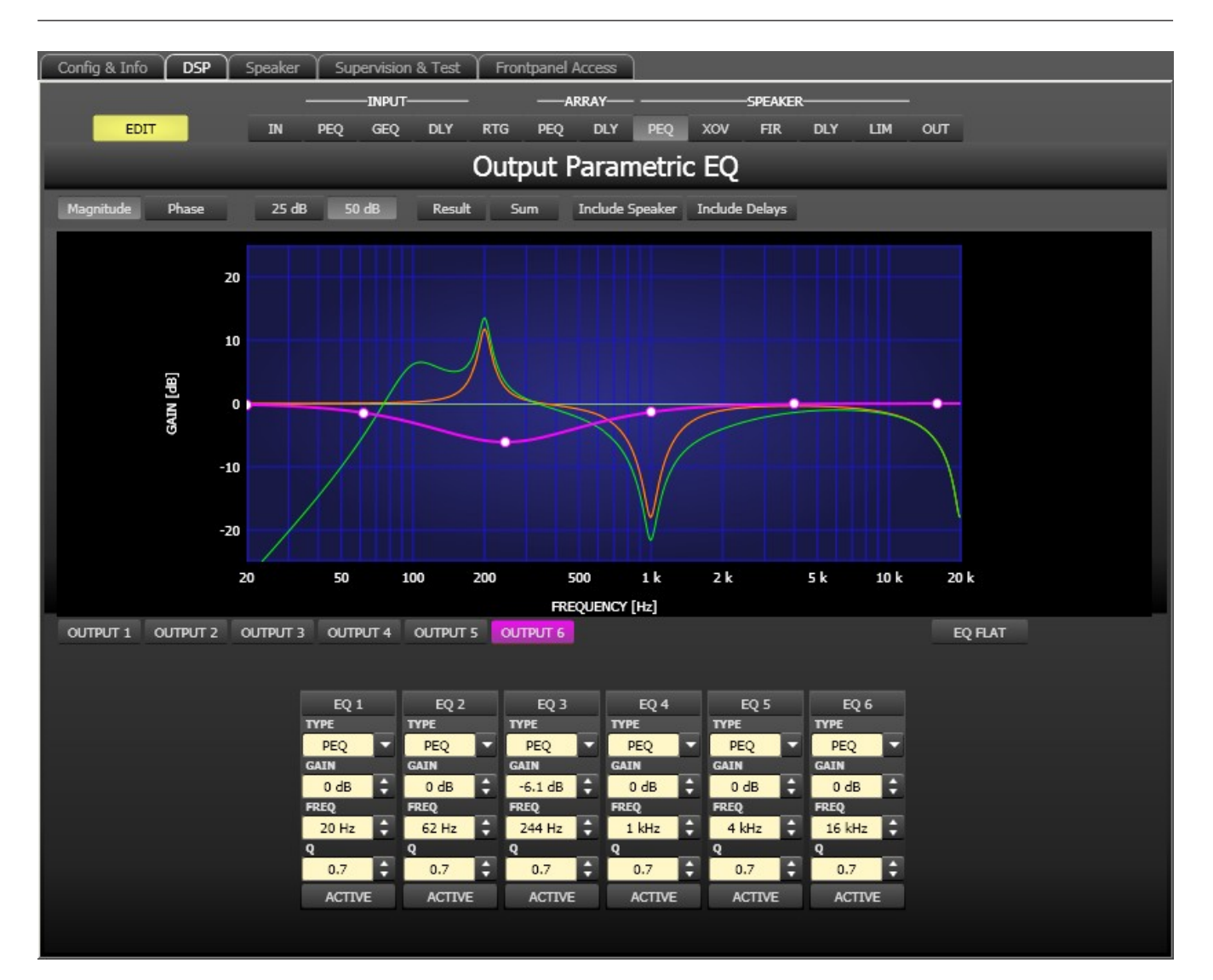

#### Darstellung im Grafik-Display

Im Grafik-Display können verschiedene Darstellungsarten gewählt werden, die in der folgenden Tabelle beschrieben werden. Generell werden alle Einflüsse von Filtern, die sich vor dem parametrischen Ausgangs-Equalizer befinden, in die Darstellung einbezogen. Dies ermöglicht stets den Überblick über den resultierenden Frequenzgang an dieser Stelle.

| Element         | Beschreibung                                                                                                    |
|-----------------|----------------------------------------------------------------------------------------------------|
| Magnitude Phase | Schalter für die Darstellung des Frequenzgangs (Magnitude) oder des<br>Phasengangs (Phase).                                                                                                    |
| 25 dB 50 dB     | Schalter zur Skalierung der Verstärkungsachse auf 25 dB (± 12,5 dB) oder<br>50 dB (± 25 dB).                                                                                                    |
| Result          | Zeigt die resultierende Übertragungsfunktion aus allen Filter- und<br>Pegelanpassungseinstellungen und stellt somit das hörbare Ergebnis an den<br>Ausgängen des Sound-System-Prozessors grafisch dar. |

Bosch Security Systems BV

| Sum             | lst der Schalter "Sum" gedrückt, wird das Summensignal der Ausgangskanäle<br>angezeigt, einschließlich Ausgangspegel und Stummschaltung. Ist der Schalter<br>"Sum" nicht gedrückt, werden die Übertragungsfunktionen der Ausgangskanäle<br>gesondert dargestellt.                                                                                                    |
|-----------------|----------------------------------------------------------------------------------------------------|
| Include Delays  | Schalter, um die programmierten Verzögerungen in die Darstellung der<br>Frequenz- oder Phasengänge einzubeziehen. Die Verzögerungen betreffen vor<br>allem die Darstellung der Phasengänge. In der Summensignaldarstellung der<br>Kanäle des Sound-System-Prozessors wird aber auch im Frequenzgang die<br>Auswirkung der Verzögerungen sehr deutlich, z. B. als Kerbfiltereffekt. |
| Include Speaker | Schalter für die zusätzliche Darstellung gemessener<br>Lautsprecherübertragungsfunktionen. Diese Funktion ist nur wirksam, wenn<br>zuvor Lautsprecherdaten in die Registerkarte "Speaker" geladen wurden.                                                                                                    |

#### Kanalauswahl

| Element  | Beschreibung                                                                                                    |
|----------|----------------------------------------------------------------------------------------------------|
| OUTPUT 1 | Schalter zur Auswahl von Ausgang 1, 2, 3, 4, 5 oder 6 für die Filterbearbeitung.<br>Durch Klicken mit der rechten Maustaste wird das Menü zum Kopieren und<br>Einfügen geöffnet. Damit können alle EQs des jeweiligen Ausgangs bequem auf<br>eine beliebige andere Ausgangs-EQ-Filterbank des DSP 600 innerhalb desselben<br>Projekts kopiert werden. |

## Filterparameter

| Element       | Standard | Bereich                                                       | Beschreibung                                                                                                    |
|---------------|----------|---------------------------------------------------------------|----------------------------------------------------------------------------------------------------|
| EQ 1          |          |                                                               | Name des jeweiligen Filterbands.<br>Durch Klicken mit der rechten Maustaste auf dieses Feld<br>wird das Menü zum Kopieren und Einfügen geöffnet. Damit<br>können alle EQ-Parameter des entsprechenden Filters<br>bequem auf einen beliebigen anderen EQ innerhalb<br>desselben Projekts kopiert werden.                                                                                                    |
| TYPE<br>PEQ ¥ | PEQ      | PEQ,<br>Loshelv,<br>Hishelv,<br>Hipass,<br>Lopass,<br>Allpass | Mit "TYPE" wird der Filtertyp definiert.<br>"PEQ" ist ein parametrisches Peak-Dip-Filter mit<br>programmierbarer Frequenz, Güte und Verstärkung.<br>Mit "Loshelv"/"Hishelv" erstellen Sie ein Low-Shelving-<br>bzw. High-Shelving-Filter mit den editierbaren Parametern<br>"Frequency", "Slope" und "Gain".<br>Mit "Lopass"/"Hipass" erstellen Sie ein Tiefpass- bzw.<br>Hochpassfilter mit einstellbarer Frequenz und Steilheit.<br>"Allpass" ist ein Filter, das nicht den Frequenzgang,<br>sondern nur den Phasengang in der Übertragungsfunktion<br>beeinflusst. |

| SLOPE<br>6dB/Oct 🔻 | 6 dB/Oct                                  | 6 dB/Oct,<br>12 dB/<br>Oct                                            | "SLOPE" definiert die Steilheit oder die Filterordnung<br>sowohl für die Low- bzw. High- Shelving-Filter als auch für<br>die Tiefpass- bzw. Hochpassfilter. Es können verschiedene<br>Flankensteilheiten im Übergangsbereich eingestellt<br>werden.                                                                                                    |
|--------------------|-------------------------------------------|-----------------------------------------------------------------------|----------------------------------------------------------------------------------------------------|
| FREQ<br>31 Hz      | 20 / 62 /<br>250 / 1k /<br>4k /<br>16k Hz | 20 Hz bis<br>20 kHz                                                   | Mit "FREQ" (Frequenz) wird die Mittenfrequenz für<br>parametrische Equalizer oder die Eckfrequenz bei<br>Shelving-Filtern und Hochpass-/Tiefpassfiltern eingestellt.                                                                                                    |
| Q<br>0.7           | 0,7                                       | 0,4 bis 40<br>,0<br>(PEQ),<br>0,4 bis<br>2,0<br>(Hi-/Lo-/<br>Allpass) | Mit Q wird die Güte bzw. Bandbreite eines parametrischen<br>EQs eingestellt. Ein hoher Q-Wert ergibt ein<br>schmalbandiges Filter, während ein niedriger Q-Wert zu<br>einem breitbandigen Filter führt. Der Q-Wert legt auch die<br>Güte und damit den Frequenzgang von Hochpass-,<br>Tiefpass- und Allpassfiltern mit einer Flankensteilheit von<br>12 dB/Okt. fest. |
| GAIN<br>0 dB       | 0 dB                                      | -18 bis<br>+12 dB                                                     | Mit "GAIN" wird die Verstärkung (Anhebung) oder<br>Abschwächung (Absenkung) der parametrischen Equalizer<br>bzw. der Low-Shelving- oder High-Shelving-Equalizer<br>eingestellt.                                                                                                    |
| first              | first                                     | first,<br>second                                                      | Mit "ORDER" (nur bei Allpassfiltern) wird die gewünschte<br>Filterordnung eines Allpassfilters eingestellt. Ein<br>Allpassfilter erster Ordnung dreht die Phase um 180°, ein<br>Allpassfilter zweiter Ordnung dreht die Phase um 360°.                                                                                                    |
| ACTIVE             |                                           |                                                                       | Die Beschriftung dieser Taste gibt den aktuellen Status<br>des Filters an. Betätigen Sie die Taste "ACTIVE", um das<br>Filter zu deaktivieren (Bypass). Damit ist ein schneller A/B-<br>Vergleich der tatsächlichen Filterauswirkungen auf das<br>Klangbild möglich.                                                                                                  |
| EQ FLAT            |                                           |                                                                       | Betätigen Sie die Taste "EQ FLAT", um die Verstärkung für alle Filter auf 0 dB zurückzusetzen.                                                                                                    |

#### Bearbeiten des Filters durch Ziehen der Maus im Grafik-Display

Ein weißer Punkt in der Darstellung des Frequenzgangs repräsentiert ein aktives Filter ("BYPASS" nicht gedrückt). Wenn Sie mit der linken Maustaste auf diesen Punkt klicken und dabei die Maustaste gedrückt halten, können Sie durch Ziehen nach links oder rechts die Frequenz des ausgewählten Filters festlegen oder durch Ziehen der Maus nach oben oder unten die Verstärkung bzw. Reduzierung des jeweiligen Filters (abhängig vom ausgewählten Filtertyp) einstellen. Wenn Sie mit der rechten Maustaste auf den weißen Punkt klicken und die Maustaste gedrückt halten, können Sie die Q-Werte ändern. Für eine bessere Übersicht leuchtet die Bezeichnung des jeweiligen Filterbands grün auf, sobald sich der Mauszeiger über dessen weißem Punkt befindet. Eine zusätzliche weiße Kurve stellt den Frequenzgang des aktuell ausgewählten Filters dar.

#### **OUTPUT X-OVER**

Das Fenster "Output X-Over" ermöglicht den Zugriff auf eine Frequenzweiche mit Hoch- und Tiefpassfiltern, Verzögerung, Verstärkungsanpassung und Polaritätswahlschalter. Mit diesen Parametern können Sie die einzelnen Frequenzbänder eines Mehrweg-Lautsprechersystems korrekt konfigurieren, Laufzeitunterschiede kompensieren und Pegelanpassungen vornehmen. Um das Fenster "X-Over" auszuwählen, klicken Sie in der Flussdiagramm-Auswahl auf den neunten Block ("XOV") oder im großen Signalfluss-Diagramm auf den Block "SPEAKER PROCESSING X-OVER".

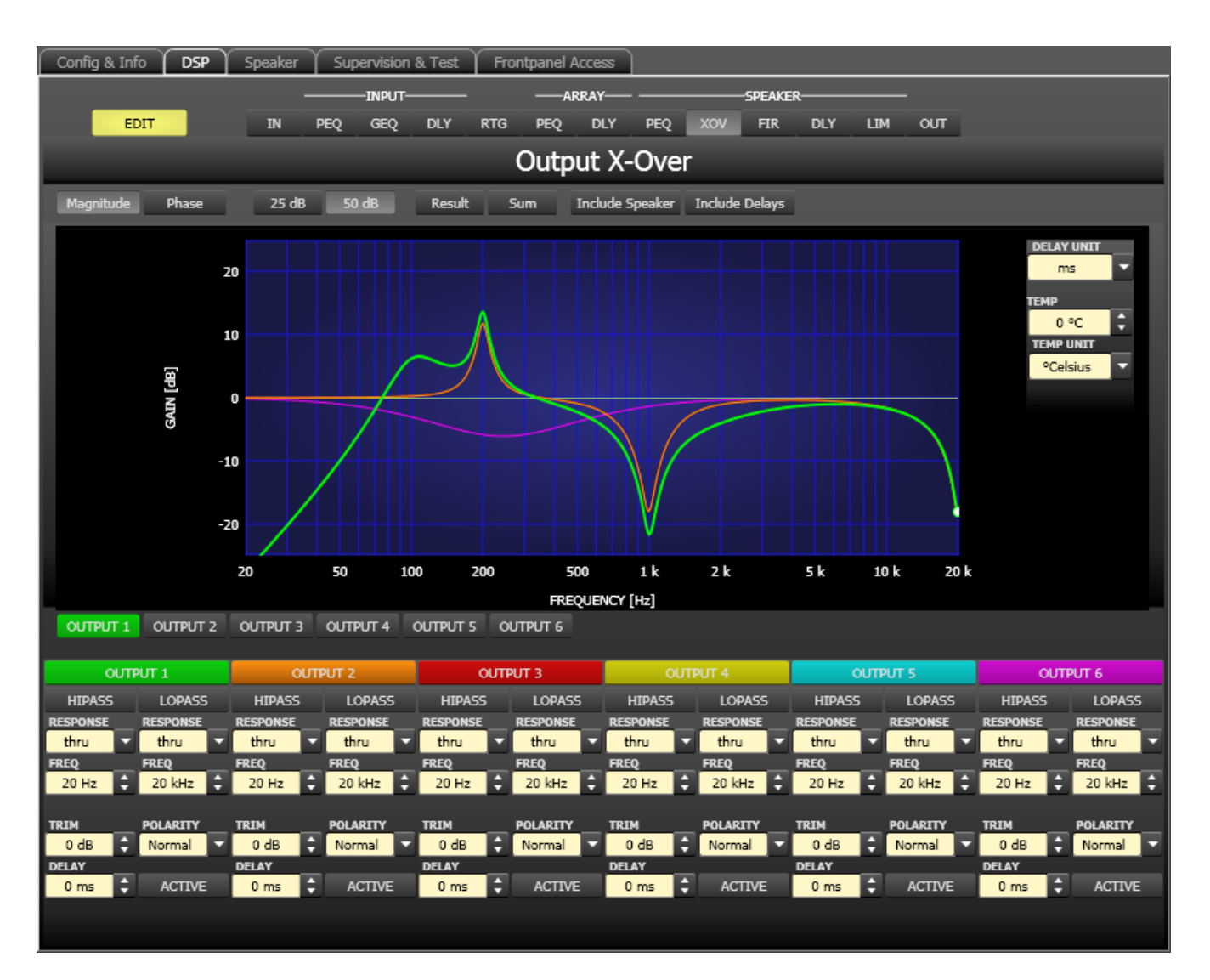

#### **Darstellung im Grafik-Display**

Im Grafik-Display können verschiedene Darstellungsarten gewählt werden, die in der folgenden Tabelle beschrieben werden. Generell werden alle Einflüsse von Filtern, die sich vor dem X-Over befinden (z. B. Array Parametric EQ), in die Darstellung einbezogen. Dies ermöglicht stets den Überblick über den resultierenden Frequenzgang an dieser Stelle.

| Element         | Beschreibung                                                                                |  |  |
|-----------------|---------------------------------------------------------------------------------------------|--|--|
| Magnitude Phase | Schalter für die Darstellung des Frequenzgangs (Magnitude) oder des<br>Phasengangs (Phase). |  |  |

| 25 dB 50 dB     | Schalter zur Skalierung der Verstärkungsachse auf 25 dB (± 12,5 dB) oder<br>50 dB (± 25 dB)                                                                                                    |
|-----------------|----------------------------------------------------------------------------------------------------|
| Result          | Zeigt die resultierende Übertragungsfunktion aus allen Filter- und<br>Pegelanpassungseinstellungen und stellt somit das hörbare Ergebnis an den<br>Ausgängen des Sound-System-Prozessors grafisch dar. Das hörbare Ergebnis<br>wird in leuchtenden Farben dargestellt, die "elektrischen" Kurven sind in<br>dunklen Farben gehalten.                                               |
| Sum             | Ist der Schalter "Sum" gedrückt, wird das Summensignal der Ausgangskanäle<br>angezeigt. Ist der Schalter "Sum" nicht gedrückt, werden die<br>Übertragungsfunktionen der Ausgangskanäle gesondert dargestellt.                                                                                                    |
| Include Delays  | Schalter, um die programmierten Verzögerungen in die Darstellung der<br>Frequenz- oder Phasengänge einzubeziehen. Die Verzögerungen betreffen vor<br>allem die Darstellung der Phasengänge. In der Summensignaldarstellung der<br>Kanäle des Sound-System-Prozessors wird aber auch im Frequenzgang die<br>Auswirkung der Verzögerungen sehr deutlich, z. B. als Kerbfiltereffekt. |
| Include Speaker | Schalter für die zusätzliche Darstellung gemessener<br>Lautsprecherübertragungsfunktionen. Diese Funktion ist nur wirksam, wenn<br>zuvor Lautsprecherdaten in die Registerkarte "Speaker" geladen wurden.                                                                                                    |

## Kanalauswahl

| Elemen<br>t | Beschreibung                                                                                                    |
|-------------|----------------------------------------------------------------------------------------------------|
| OUTPUT 1    | Schalter zur Auswahl von Ausgang 1, 2, 3, 4, 5 oder 6 für die Filterbearbeitung.<br>Durch Klicken mit der rechten Maustaste wird das Menü zum Kopieren und<br>Einfügen geöffnet. Damit können alle X-Over-Parameter des jeweiligen Ausgangs<br>bequem auf einen beliebigen anderen X-Over innerhalb desselben Projekts kopiert<br>werden. |

# Kanalparameter

| Elemen<br>t | Standard | Bereich              | Beschreibung                                   |
|-------------|----------|----------------------|------------------------------------------------|
| HIPASS      | thru,    | Frequenzgang:        | Dieser Parameterblock steht für das            |
| thru        | 35 Hz    | thru, 6dB,           | Hochpassfilter.                                |
| 100 Hz      |          | 12dB/Q=0,5, 12dB/    | Es können verschiedene Filtertypen (Bessel,    |
|             |          | Q=0,6, 12dB/Q=0,7,   | Butterworth, Linkwitz-Riley) mit einer         |
|             |          | 12dB/Q=0,8, 12dB/    | Flankensteilheit zwischen 6 dB/Okt. und        |
|             |          | Q=1,0, 12dB/Q=1,2,   | 24 dB/Okt. eingestellt werden. Zudem kann      |
|             |          | 12dB/Q=1,5, 12dB/    | für die Filterfrequenz ein Wert zwischen 20 Hz |
|             |          | Q=2,0, Bessel 12dB,  | und 20 kHz gewählt werden.                     |
|             |          | Butterworth 12dB,    | Durch Klicken mit der rechten Maustaste auf    |
|             |          | Linkwitz/Riley 12dB, | das Feld "HIPASS" wird das Menü zum            |
|             |          | Bessel 18dB,         | Kopieren und Einfügen geöffnet. Damit          |
|             |          | Butterworth 18dB,    | können sämtliche Parameter des jeweiligen      |

|                                                  |                 | Bessel 24dB,<br>Butterworth 24dB,<br>Linkwitz/Riley 24dB<br><b>Frequenz:</b><br>20 Hz bis 20 kHz                                                                                                    | Hochpassfilters auf ein beliebiges anderes<br>Hochpassfilter innerhalb desselben Projekts<br>kopiert werden.                                                                                                    |
|--------------------------------------------------|-----------------|----------------------------------------------------------------------------------------------------|----------------------------------------------------------------------------------------------------|
| LOPASS<br>RESPONSE<br>Linkw 24<br>FREQ<br>124 Hz | thru,<br>16 kHz | <b>Frequenzgang:</b><br>thru, 6dB,<br>12dB/Q=0,5, 12dB/<br>Q=0,6, 12dB/Q=0,7,<br>12dB/Q=0,8, 12dB/<br>Q=1,0, 12dB/Q=1,2,<br>12dB/Q=1,5, 12dB/<br>Q=2,0, Bessel 12dB,<br>Butterworth 12dB,<br>Linkwitz/Riley 12dB,<br>Bessel 18dB,<br>Butterworth 18dB,<br>Bessel 24dB,<br>Butterworth 24dB,<br>Linkwitz/Riley 24dB<br><b>Frequenz:</b><br>20 Hz bis 20 kHz | Dieser Parameterblock steht für das<br>Tiefpassfilter.<br>Es können verschiedene Filtertypen (Bessel,<br>Butterworth, Linkwitz-Riley) mit einer<br>Flankensteilheit zwischen 6 dB/Okt. und<br>24 dB/Okt. eingestellt werden. Zudem kann<br>für die Filterfrequenz ein Wert zwischen 20 Hz<br>und 20 kHz gewählt werden.<br>Durch Klicken mit der rechten Maustaste auf<br>das Feld "LOPASS" wird das Menü zum<br>Kopieren und Einfügen geöffnet. Damit<br>können alle Parameter des jeweiligen<br>Tiefpassfilters auf ein beliebiges anderes<br>Tiefpassfilter innerhalb desselben Projekts<br>kopiert werden. |
| TRIM<br>0 dB                                     | 0 dB            | -30 dB bis 6 dB                                                                                                    | Mit "TRIM" kann der Pegel des jeweiligen<br>Kanals um bis zu 6 dB angehoben bzw. um bis<br>zu 30 dB abgesenkt werden. Damit sind<br>Pegelanpassungen der einzelnen<br>Frequenzbänder untereinander möglich.                                                                                                    |
| PotARITY<br>Normal                               | normal          | normal, inverted                                                                                                    | Mit dem Parameter "POLARITY" kann ein<br>Kanal invertiert, d. h. seine Phase um 180°<br>gedreht werden. Eine Invertierung des Signals<br>kann bei bestimmten<br>Frequenzweicheneinstellungen erforderlich<br>sein, damit bei der Trennfrequenz keine<br>Auslöschungen entstehen. In der<br>Summendarstellung der Signale der beiden<br>Verstärkerkanäle (Schalter "Sum" aktiviert)<br>ist der Einfluss des Polaritätsparameters<br>deutlich zu erkennen.                                                                                                    |
| 0 ms                                             | 0 ms            | 0,0 bis 20 ms                                                                                                    | Mit "DELAY" kann das Signal des jeweiligen<br>Ausgangs um eine einstellbare Zeit verzögert<br>werden.<br>HINWEIS: Der Parameter "X-Over Delay"<br>wird zur Wandlerausrichtung in<br>Lautsprechergehäusen verwendet. Die<br>Verzögerungswerte in den                                                                                                    |

|        |  | Lautsprechereinstellungen von DYNACORD<br>sind bereits optimiert und sollten nicht<br>geändert werden.                                                                                           |
|--------|--|----------------------------------------------------------------------------------------------------|
| ACTIVE |  | Betätigen Sie die Taste "ACTIVE", um die<br>Verzögerung zu deaktivieren (Bypass). Damit<br>ist ein schneller A/B-Vergleich der<br>tatsächlichen Filterauswirkungen auf das<br>Klangbild möglich. |

#### Bearbeiten der X-Over-Filter durch Ziehen der Maus im Grafik-Display

Ist ein X-Over-Filter aktiviert ("Response" nicht auf "thru" eingestellt), wird in der Frequenzgangkurve ein weißer Punkt angezeigt, der dieses Filter repräsentiert. Wenn Sie mit der linken Maustaste auf diesen Punkt klicken und dabei die Maustaste gedrückt halten, können Sie durch Ziehen der Maus nach links oder rechts die Frequenz des jeweiligen Filters festlegen. Zur besseren Übersicht leuchtet die Bezeichnung des jeweiligen Filters farbig auf, sobald sich der Mauszeiger über dem entsprechenden weißen Punkt befindet.

#### **OUTPUT FIR**

Für jeden Ausgang des DSP 600 steht ein FIR-Filter mit 512 Abgriffen zur Verfügung. Um das Fenster "Output FIR" auszuwählen, klicken Sie in der Flussdiagramm-Auswahl auf den zehnten Block ("FIR") oder im großen Flussdiagramm auf den Block "SPEAKER PROCESSING FIR".

#### 696 de | DIGITALER SOUNDPROZESSOR

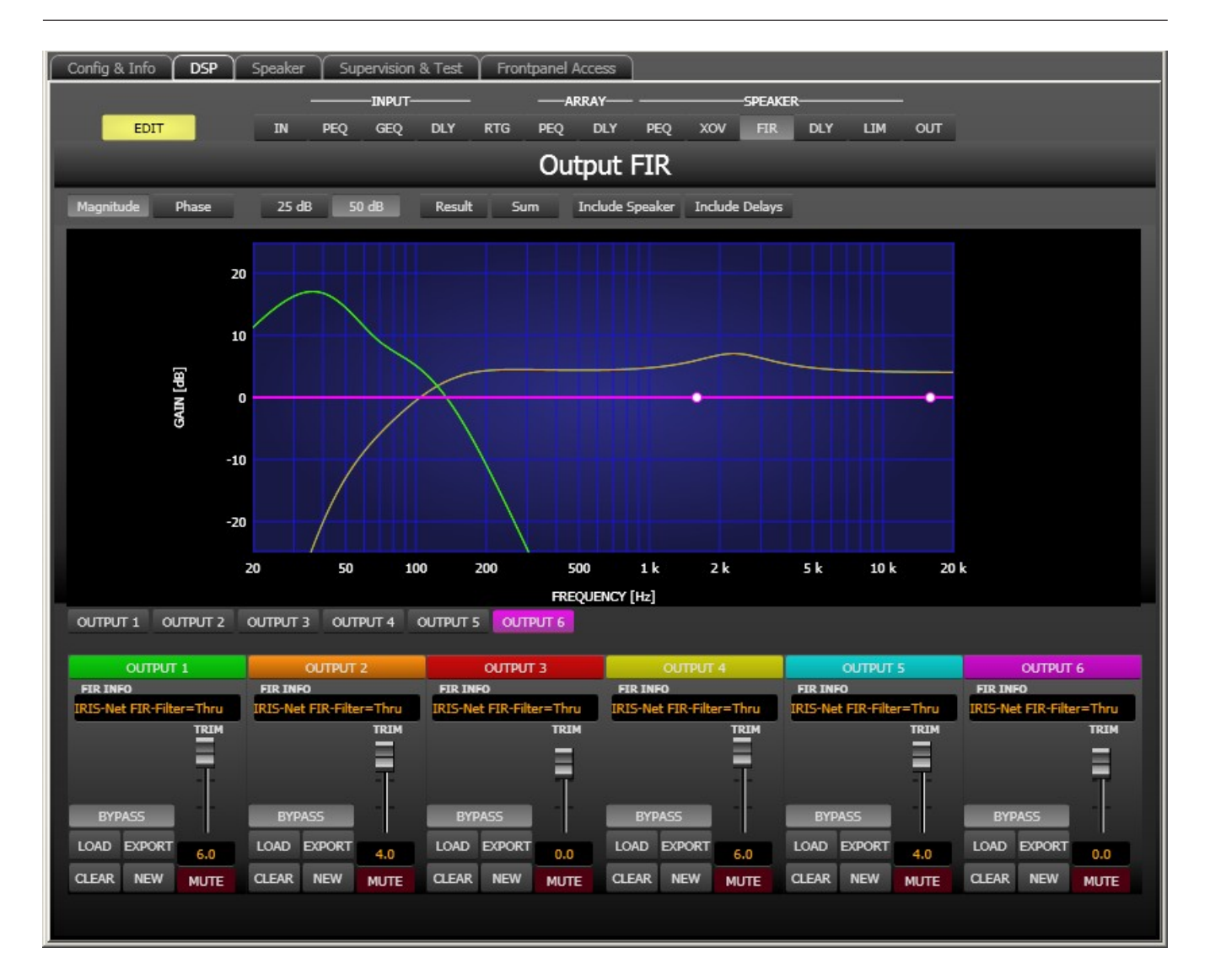

| Element         | Beschreibung                                                                                                    |
|-----------------|----------------------------------------------------------------------------------------------------|
| Magnitude Phase | Schalter für die Darstellung des Frequenzgangs (Magnitude) oder des<br>Phasengangs (Phase).                                                                                                    |
| 25 dB 50 dB     | Schalter zur Skalierung der Verstärkungsachse auf 25 dB (± 12,5 dB) oder<br>50 dB (± 25 dB)                                                                                                    |
| Result          | Zeigt die resultierende Übertragungsfunktion aus allen Filter- und<br>Pegelanpassungseinstellungen und stellt somit das hörbare Ergebnis an den<br>Ausgängen des Sound-System-Prozessors grafisch dar. Das hörbare Ergebnis<br>wird in leuchtenden Farben dargestellt, die "elektrischen" Kurven sind in<br>dunklen Farben gehalten. |
| Sum             | Ist der Schalter "Sum" gedrückt, wird das Summensignal der Ausgangskanäle<br>angezeigt. Ist der Schalter "Sum" nicht gedrückt, werden die<br>Übertragungsfunktionen der Ausgangskanäle gesondert dargestellt.                                                                                                    |

| Include Delays  | Schalter, um die programmierten Verzögerungen in die Darstellung der<br>Frequenz- oder Phasengänge einzubeziehen. Die Verzögerungen betreffen vor<br>allem die Darstellung der Phasengänge. In der Summensignaldarstellung der<br>Kanäle des Sound-System-Prozessors wird aber auch im Frequenzgang die<br>Auswirkung der Verzögerungen sehr deutlich, z. B. als Kerbfiltereffekt. |
|-----------------|----------------------------------------------------------------------------------------------------|
| Include Speaker | Schalter für die zusätzliche Darstellung gemessener<br>Lautsprecherübertragungsfunktionen. Diese Funktion ist nur wirksam, wenn<br>zuvor Lautsprecherdaten in die Registerkarte "Speaker" geladen wurden.                                                                                                    |

#### Kanalauswahl

| Elemen<br>t | Beschreibung                                                                                                    |
|-------------|----------------------------------------------------------------------------------------------------|
| OUTPUT 1    | Schalter zur Auswahl von Ausgang 1, 2, 3, 4, 5 oder 6 für die Filterbearbeitung.<br>Durch Klicken mit der rechten Maustaste wird das Menü zum Kopieren und<br>Einfügen geöffnet. Damit können alle FIR-Filtereinstellungen des jeweiligen<br>Ausgangs komfortabel auf ein beliebiges anderes FIR-Filter innerhalb desselben<br>Projekts kopiert werden. |

# Kanalparameter

| Element                              | Beschreibung                                                                                                    |
|--------------------------------------|----------------------------------------------------------------------------------------------------|
| FIR INFO<br>IRIS-Net FIR-Filter=Thru | Bezeichnung des momentan verwendeten FIR-Filters.                                                                                                    |
| LOAD                                 | Nach Klicken auf "LOAD" wird ein Dialogfeld zum Öffnen einer Datei angezeigt.<br>Geben Sie den korrekten Pfad zu dem Verzeichnis ein, in dem die gewünschte<br>Datei gespeichert ist, und wählen Sie die FIR-Datei aus, die geöffnet werden<br>soll. Die Datei wird geladen und anschließend mit allen in der Datei<br>gespeicherten Parametern für das FIR-Filter angezeigt.<br><b>ACHTUNG: Im Online-Modus wird eine geladene FIR-Filter-Datei sofort</b><br><b>hörbar. Stellen Sie deshalb immer sicher, dass Sie die tatsächlich</b><br><b>gewünschte FIR-Datei mit dem richtigen Parametersatz auswählen. Im</b><br><b>schlimmsten Fall kann es aufgrund einer unsachgemäßen Verarbeitung zu</b><br><b>schwerwiegenden Schäden an den angeschlossenen Lautsprechern kommen!</b> |
| EXPORT                               | Nach Klicken auf "EXPORT FIR" wird ein Dialogfeld zum Speichern einer Datei<br>angezeigt. Geben Sie den richtigen Pfad zu dem Verzeichnis ein, in dem Sie die<br>Daten speichern möchten. Geben Sie einen Dateinamen (ohne Erweiterung)<br>ein. Klicken Sie auf "SAVE", um die FIR-Filterparameter zusammen mit dem<br>entsprechenden Dateinamen zu speichern. Als Dateierweiterung wird<br>automatisch ".gkf" hinzugefügt.                                                                                                    |
| CLEAR                                | Löscht die aktuell verwendeten FIR-Filtereinstellungen. Stattdessen wird das<br>FIR-Standardfilter (Thru) aktiviert.                                                                                                    |
| NEW                                  | Durch Klicken auf die Schaltfläche "NEW" wird das Dialogfeld "Filter Design" geöffnet.                                                                                                    |

| r      |                                                                                                    |
|--------|----------------------------------------------------------------------------------------------------|
| ACTIVE | Betätigen Sie die Taste "ACTIVE", um das Filter zu deaktivieren (Bypass).<br>Damit ist ein schneller A/B-Vergleich der tatsächlichen Filterauswirkungen auf<br>das Klangbild möglich.                                                                                                    |
|        | Die Verstärkung des Signals kann von -30 dB bis +6 dB angepasst werden.                                                                                                    |
| 6.0    | Das Fader-Display dient einerseits zur numerischen Anzeige der aktuellen<br>Fader-Einstellung, andererseits kann hier auch ein gewünschter Wert<br>eingegeben werden.                                                                                                    |
| MUTE   | Durch Klicken mit der linken Maustaste auf "MUTE" wird der jeweilige Ausgang<br>stummgeschaltet. Die MUTE-Taste wird dann gedrückt und rot angezeigt.<br>Durch nochmaliges Klicken mit der linken Maustaste auf "MUTE" wird die<br>Stummschaltung deaktiviert, und der Ausgang ist wieder aktiv. Die Taste<br>"MUTE" ist dann nicht mehr gedrückt und unbeleuchtet. |

#### **FIR-Filter Design**

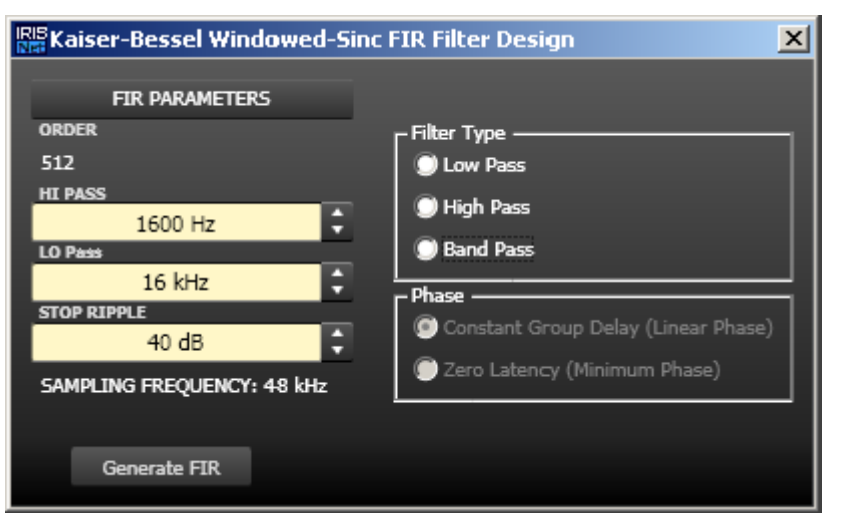

| Element                                           | Standard | Bereich             | Beschreibung                                                                   |
|---------------------------------------------------|----------|---------------------|--------------------------------------------------------------------------------|
| ORDER<br>512                                      |          |                     | "ORDER" gibt die Ordnung des FIR-Filters an.                                   |
| HI PASS<br>1600 Hz                                | 1600 Hz  | 20 bis<br>19.999 Hz | Mit "HI PASS" wird die Eckfrequenz des<br>Hochpassfilters eingestellt.         |
| LO Pass<br>16 kHz                                 | 16 kHz   | 21 bis<br>20.000 Hz | Mit "LO Pass" wird die Eckfrequenz des<br>Tiefpassfilters eingestellt.         |
| STOP RIPPLE 40 dB                                 | 40 dB    | 21 bis<br>100 dB    | Mit "STOP RIPPLE" wird die Steilheit des FIR-<br>Filters festgelegt.           |
| Filter Type<br>Dow Pass<br>High Pass<br>Band Pass |          |                     | Ermöglicht die Auswahl des FIR-Filtertyps für<br>den jeweiligen Ausgangskanal. |

| Generate FIR |  | Mit dieser Schaltfläche wird das FIR-Filter |
|--------------|--|---------------------------------------------|
|              |  | erzeugt.                                    |

#### **OUTPUT DELAY**

Für jeden Ausgangskanal des DSP 600 kann eine individuelle Ausgangsverzögerung eingestellt werden.

HINWEIS: Mit dem Parameter "Output Delay" können die Audiosignale der Ausgangskanäle des DSP 600 individuell verzögert werden, um Laufzeitunterschiede zwischen einzelnen Kabinetten oder Lautsprecher-Arrays relativ zueinander oder zur Originalklangquelle auszugleichen, z. B. zur Ausrichtung von Beschallungsanlage zur Bühne oder von Fullrange-Lautsprechern zu den Subwoofern. Mit dem Parameter "Output Delay" wird die Verzögerungszeit des betreffenden Kanals bzw. die Entfernung zwischen verschiedenen Lautsprecherclustern festgelegt.

Um das Fenster "Output Delay" auszuwählen, klicken Sie in der Flussdiagramm-Auswahl auf den elften Block ("DLY") oder im großen Flussdiagramm auf den Block "SPEAKER PROCESSING DELAY".

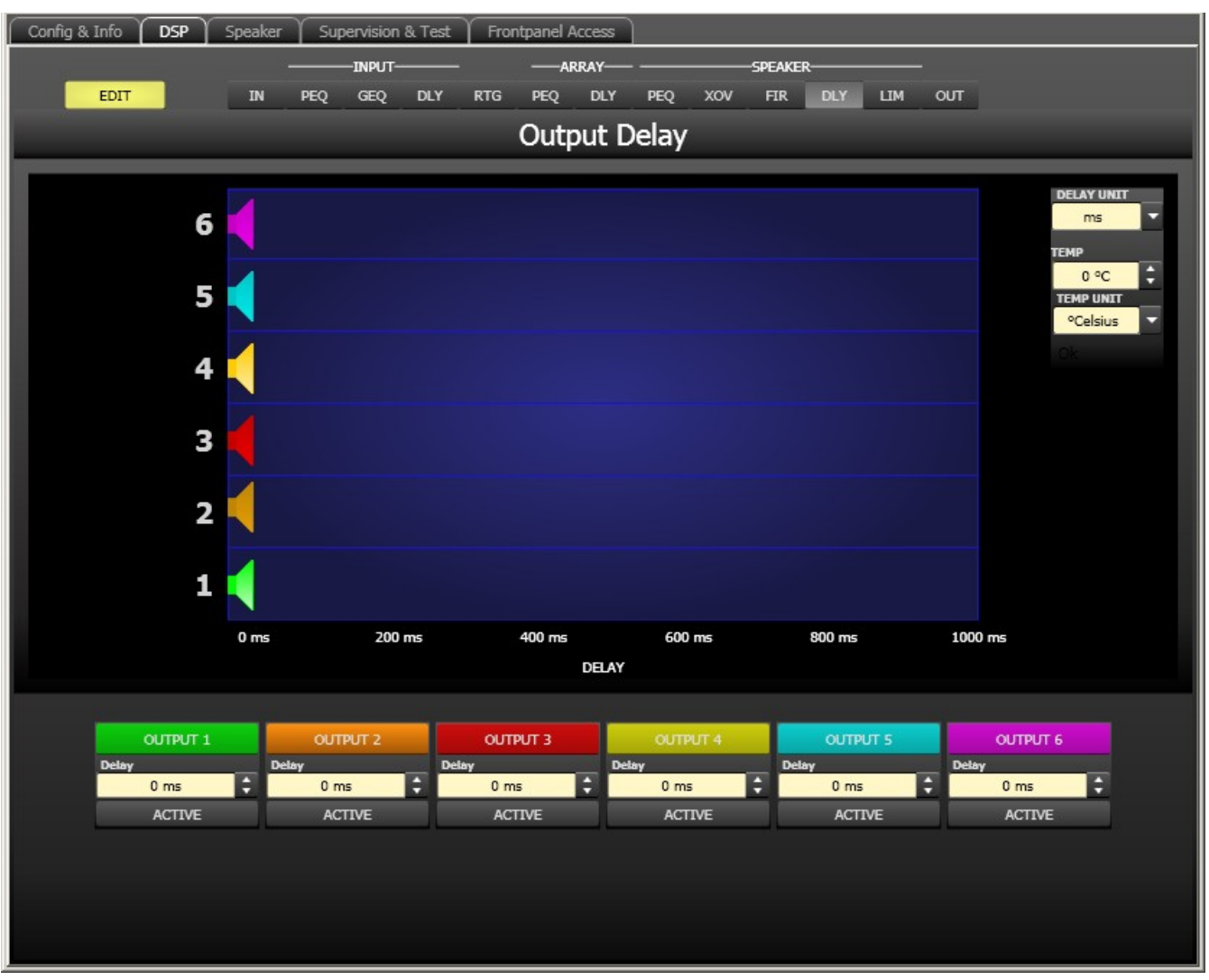

## Kanalparameter

| Element  | Stand<br>ard | Bereich          | Beschreibung                                                                                                    |
|----------|--------------|------------------|----------------------------------------------------------------------------------------------------|
| OUTPUT 1 |              |                  | Kanalname.<br>Durch Klicken mit der rechten Maustaste wird das Menü zum<br>Kopieren und Einfügen geöffnet. Damit können alle Delay-<br>Parameter des jeweiligen Ausgangs bequem auf eine<br>beliebige andere Verzögerung innerhalb desselben Projekts<br>kopiert werden. |
| 20 ms    | 0 ms         | 0 bis<br>1000 ms | Mit "DELAY" kann das Signal des jeweiligen Ausgangskanals<br>um eine einstellbare Zeit verzögert werden.                                                                                                    |
| ACTIVE   |              |                  | Betätigen Sie die Taste "ACTIVE", um die<br>Ausgangsverzögerung zu deaktivieren.                                                                                                    |

#### Allgemeine Parameter

|--|

| DELAY UNIT                                | ms                | ms,<br>samples,<br>ft, in, m,<br>cm, μs, s | Hier kann die Maßeinheit für die Verzögerungen gewählt<br>werden.                                                                                                    |
|-------------------------------------------|-------------------|--------------------------------------------|----------------------------------------------------------------------------------------------------|
| TEMP<br>0 °C +<br>TEMP UNIT<br>°Celsius + | 0 Grad<br>Celsius | -20 bis<br>60 °C<br>-4 bis<br>140 °F       | Hier kann die tatsächliche Umgebungstemperatur<br>eingegeben werden. Wenn für die Verzögerung eine<br>Entfernungseinheit eingestellt wurde, werden die<br>Verzögerungszeiten in Abhängigkeit von der Temperatur<br>korrigiert. Die Temperatur kann wahlweise in Grad Celsius<br>(°C) oder in Grad Fahrenheit (°F) angegeben werden. |

#### Bearbeiten der Verzögerungszeiten durch Ziehen der Maus im Grafik-Display

Sobald eine Verzögerung aktiviert ist, wird das dazugehörige Lautsprechersymbol im Grafik-Display farbig dargestellt. Wenn Sie mit der linken Maustaste auf dieses Lautsprechersymbol klicken und die Maustaste gedrückt halten, können Sie das Symbol nach links oder rechts ziehen und damit die Verzögerungszeit des jeweiligen Kanals ändern. Zur besseren Übersicht und einfacheren Bearbeitung wird die Bezeichnung der jeweiligen Verzögerung schwarz angezeigt, sobald sich der Mauszeiger über dem entsprechenden Symbol befindet.

#### **OUTPUT LIMITERS**

Jeder Ausgangskanal des Sound-System-Prozessors verfügt über einen Peak-Limiter und einen TEMP-Limiter. Im Fenster "Output Limiters" können Sie auf diese Funktionen zugreifen und die entsprechenden Parameter so einstellen, dass ein zuverlässiger Schutz der angeschlossenen Lautsprecher vor plötzlichen Pegelspitzen und Überlastung gewährleistet ist. Klicken Sie auf den 12. Block ("LIM") in der Flussdiagramm-Auswahl oder im großen Flussdiagramm auf den Block "SPEAKER PROCESSING LIMITERS", um das Fenster "Output Limiters" zu öffnen.

#### 702 de | DIGITALER SOUNDPROZESSOR

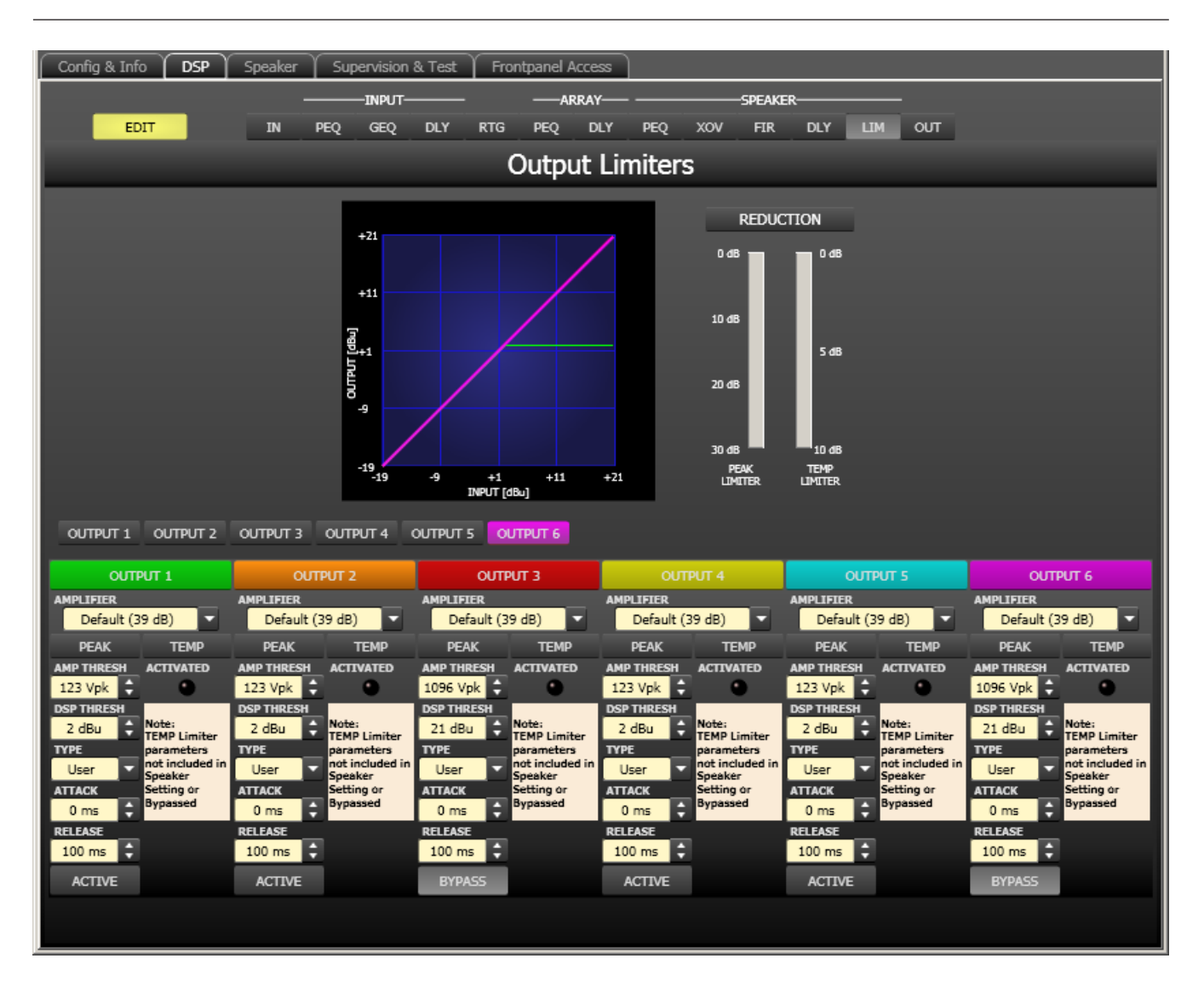

#### Kanalauswahl

| Elemen   | Beschreibung                                                                       |
|----------|------------------------------------------------------------------------------------|
| Ľ        |                                                                                    |
| OUTPUT 1 | Schalter zur Auswahl von Ausgang 1, 2, 3, 4, 5 oder 6 für die Limiter-Bearbeitung. |
|          | Durch Klicken mit der rechten Maustaste wird das Menü zum Kopieren und             |
|          | Einfügen geöffnet. Damit können alle Limiter-Einstellungen des jeweiligen Ausgangs |
|          | bequem auf einen beliebigen anderen Limiter innerhalb desselben Projekts kopiert   |
|          | werden.                                                                            |

#### Limiter-Parameter

| Element                      | Standard | Bereich                | Beschreibung                          |
|------------------------------|----------|------------------------|---------------------------------------|
| AMPLIFIER<br>Default (39 dB) | Default  | Default (39 dB), S900, | Wählen Sie den am Ausgang des         |
|                              | (39 dB)  | S1200, CL800, CL1200,  | DSP 600 angeschlossenen Verstärkertyp |
|                              |          | CL1600, CL2000,        | aus.                                  |
|                              |          | LX1600, LX2200,        |                                       |
|                              |          | LX3000, L1000 (0dBu),  |                                       |

|            |         | L1000 (+6dBu), L1000<br>(26dB), L1600 (0dBu),<br>L1600 (+6dBu), L1600<br>(26dB), L2400 (0dBu),<br>L2400 (+6dBu), L2400<br>(26dB), H 2500 (0dBu),<br>H 2500 (32dB), H 2500<br>(35 dB), H 5000 (0dBu),<br>H 5000 (32dB), H 5000<br>(35dB), SL900, SL1200,<br>SL1800, SL2400,<br>DSA8204, DSA8206,<br>DSA8209, DSA8212 |                                                                                                    |
|------------|---------|----------------------------------------------------------------------------------------------------|----------------------------------------------------------------------------------------------------|
| AMP THRESH | 123 Vpk |                                                                                                    | "AMP THRESH" gibt den<br>Audiosignalpegel an, ab dem der Peak-<br>Limiter zu arbeiten beginnt.                                                                                                    |
| 2.1 dBu    | 2 dBu   |                                                                                                    | "DSP THRESH" gibt den<br>Audiosignalpegel an, ab dem der Peak-<br>Limiter zu arbeiten beginnt. Der DSP-<br>Schwellenwert errechnet sich<br>automatisch aus der Belastbarkeit und<br>Ausgabeleistung der Lautsprecher sowie<br>dem Vpk-Wert und kann sich deshalb je<br>nach gewähltem Verstärkertyp ändern.                                                                                             |
| User V     | User    | User, Hi, Mid, Lo, Sub                                                                                                    | Mit "TYPE" kann ein Bandpasstyp<br>gewählt werden. Die Software fügt die<br>entsprechenden Standard-<br>Zeitkonstanten für den gewählten<br>Bandpass automatisch ein. Die<br>Lautsprechereinstellungen von<br>DYNACORD enthalten bereits werkseitig<br>festgelegte Zeitkonstanten, sodass<br>dieser Abschnitt nur bearbeitet werden<br>muss, wenn Sie DSP-Einstellungen von<br>Grund auf neu erstellen. |
| ATTACK     | 0 ms    | 0 bis 50 ms                                                                                                    | Mit "ATTACK" wird festgelegt, wie<br>schnell der Limiter bei Überschreitung<br>des Schwellenwerts die Verstärkung<br>reduziert.                                                                                                    |
| RELEASE    | 100 ms  | 10 bis 1000 ms                                                                                                    | Mit "RELEASE" wird bestimmt, wie<br>schnell der Limiter seine Verstärkung<br>wieder auf normal zurückregelt,<br>nachdem der Signalpegel unter den<br>Schwellenwert gesunken ist.                                                                                                    |
| ACTIVE     |         |                                                                                                    | Drücken Sie die Taste "ACTIVE", um den<br>Peak-Limiter zu deaktivieren.                                                                                                    |

| ACTIVATED |  | Die LED für "LIMITER ACTIVATED"      |
|-----------|--|--------------------------------------|
|           |  | leuchtet grün, wenn der TEMP-Limiter |
|           |  | aktiviert ist.                       |

#### Messanzeigen für die Verstärkungsreduzierung

| Element                                                                                | Beschreibung                                                                                                    |
|----------------------------------------------------------------------------------------|----------------------------------------------------------------------------------------------------|
| REDUCTION<br>0.45 0.45<br>10.45 0.45<br>20.45 0.45<br>PEN TOPE<br>PEN TOPE<br>PEN TOPE | In diesen Anzeigen wird dargestellt, um wie viel dB der Signalpegel durch den<br>Peak-Limiter ("PEAK") bzw. den TEMP-Limiter ("TEMP LIMITER") reduziert wird.<br>Die Anzeige der Pegelreduzierung erfolgt als vertikaler gelber Balken. |

#### Bearbeiten der Limiter-Parameter durch Ziehen der Maus im Grafik-Display

Ist ein Limiter aktiviert ("BYPASS" nicht gedrückt), wird im Grafik-Display ein weißer Punkt angezeigt, der die betreffende Funktion repräsentiert. Wenn Sie mit der linken Maustaste auf diesen Punkt klicken und dabei die Maustaste gedrückt halten, können Sie durch vertikales Ziehen der Maus den Schwellenwert des jeweiligen Limiters festlegen.

## 6.3.6 Speaker

Im Dialogfeld "Speaker" können Sie akustische Messdaten für verschiedene Lautsprechersysteme laden, den Kanälen des Sound-System-Prozessors zuzuweisen und die akustischen Ergebnisse darstellen. Diese Lautsprechersystem-Datensätze, die als "speaker files" (\*.spk) zur Verfügung gestellt werden, enthalten werkseitig gemessene Frequenz- und Phasengänge von Lautsprechersystemen.

Die Lautsprecherdaten und sämtliche Einstellungen in diesem Fenster haben zwar keinerlei direkten Einfluss auf die Übertragungsfunktion des Sound-System-Prozessors, bieten aber dem Benutzer die Möglichkeit, qualitativ höherwertige Lautsprechervoreinstellungen zu erstellen. Sie können die gemessenen Frequenz- und Phasengänge in den Equalizer- und X-Over-Fenstern einblenden und so die Filterparameter anpassen. In der Summendarstellung wird das Ergebnis der Übertragungsfunktionen von Sound-System-Prozessor und Lautsprechern angezeigt.

Um das Dialogfeld "Speaker" anzuzeigen, klicken Sie im Konfigurationsbereich auf die Registerkarte "Speaker".

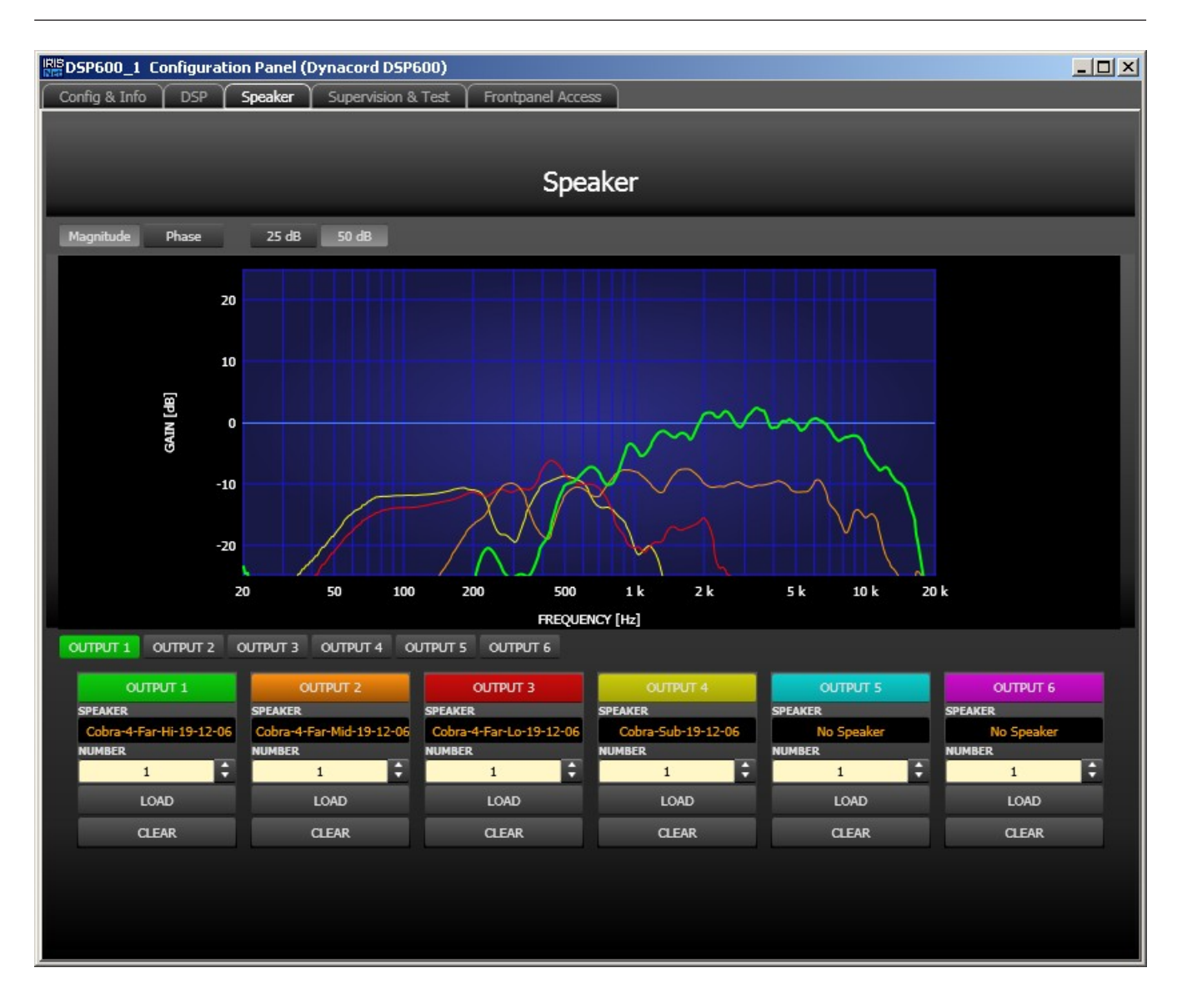

## Darstellung im Grafik-Display

| Element         | Beschreibung                                                                              |
|-----------------|-------------------------------------------------------------------------------------------|
| Magnitude Phase | Schalter zum Umschalten zwischen Frequenzgang (Magnitude) und<br>Phasengang (Phase).      |
| 25 dB 50 dB     | Schalter zur Skalierung der Verstärkungsachse auf 25 dB (± 12,5 dB) oder 50 dB (± 25 dB). |

#### Kanalparameter

| Element                            | Standard | Bereic<br>h | Beschreibung                                                                                   |
|------------------------------------|----------|-------------|------------------------------------------------------------------------------------------------|
| OUTPUT 1                           |          |             | Schalter zur Auswahl von Ausgang 1, 2, 3, 4, 5 oder 6 für<br>die Limiter-Bearbeitung.          |
| SPEAKER<br>Cobra-4-Far-Hi-19-12-06 |          |             | In dem schwarz schattierten Feld wird der Name des<br>geladenen Lautsprechermodells angezeigt. |

| NUMBER | 1 | 1 bis<br>10 | Mit dem Parameter "NUMBER" kann die Anzahl der an den<br>jeweiligen Kanal angeschlossenen Lautsprechersysteme<br>eingestellt werden. Eine Verdoppelung der<br>Lautsprecheranzahl bewirkt im ausgewählten Kanal eine<br>Pegelerhöhung um 6 dB. |
|--------|---|-------------|----------------------------------------------------------------------------------------------------|
| LOAD   |   |             | Durch Klicken auf die Schaltfläche "LOAD" wird ein<br>Dialogfeld geöffnet, in dem die gewünschte<br>Lautsprecherdatei ausgewählt werden kann.                                                                                                 |
| CLEAR  |   |             | Durch Klicken auf die Schaltfläche "CLEAR" werden die<br>zuvor geladenen Lautsprechermessdaten des<br>ausgewählten Kanals entfernt.                                                                                                    |

#### 6.3.7

## Supervision & Test

Das Überwachungsfenster ermöglicht die Konfiguration von Test- und Pilottongenerator. Darüber hinaus wird der Status der Pilottonerkennung angezeigt.

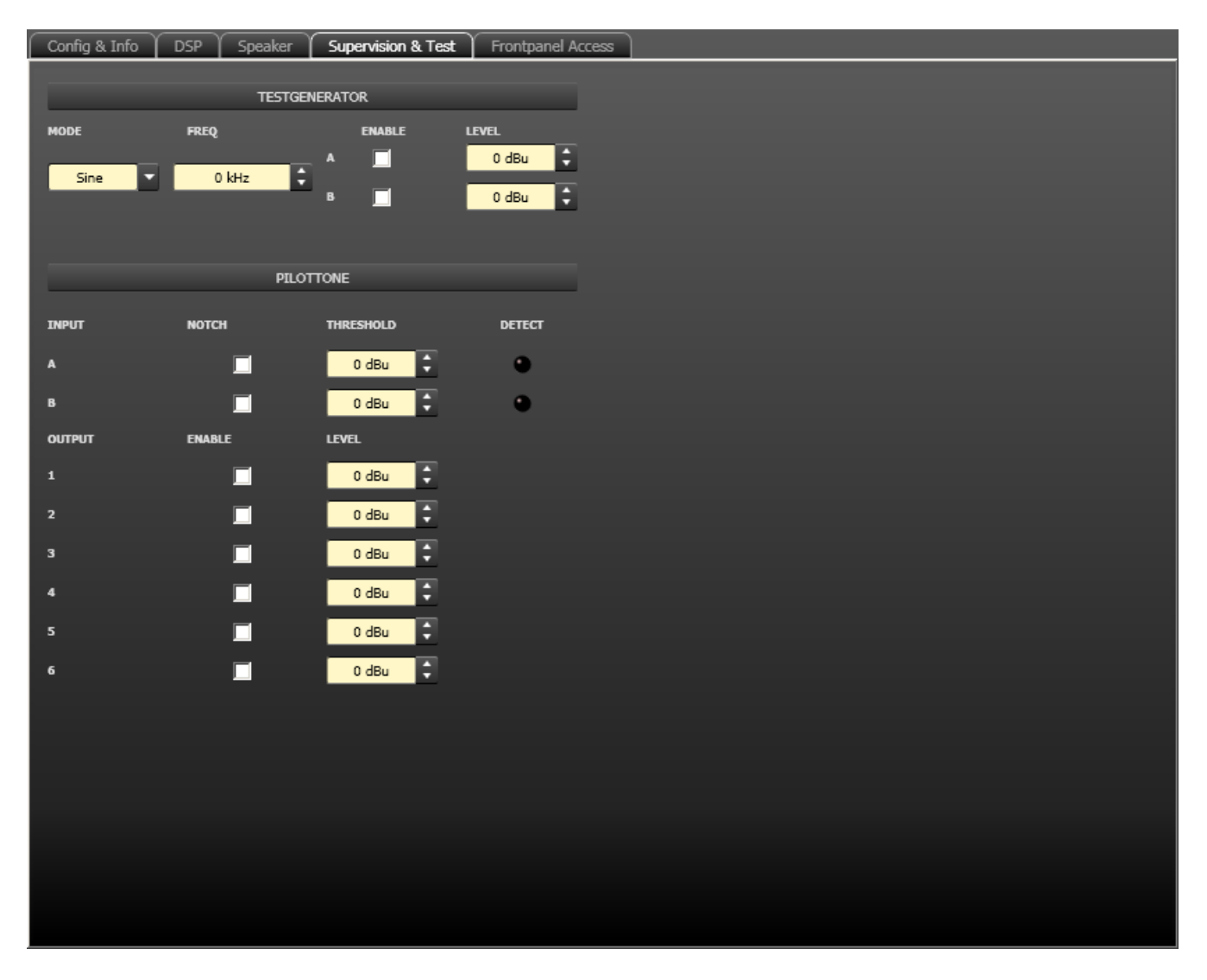

#### Testgenerator

| Element          | Standard | Bereich                                | Beschreibung                                                                                                    |
|------------------|----------|----------------------------------------|----------------------------------------------------------------------------------------------------|
| MODE<br>Sine     | Sine     | Sine,<br>White<br>Noise,<br>Pink Noise | Wählen Sie den Modus der Testgenerators.                                                                                                    |
| FREQ<br>0 kHz    | 0 kHz    | 20 Hz bis<br>20 kHz                    | Stellen Sie die Frequenz des generierten Sinussignals<br>ein. Der Parameter "FREQ" ist nur verfügbar, wenn für<br>"MODE" die Einstellung "Sine" gewählt wurde. |
| ENABLE<br>A<br>B | Aus      | Ein/Aus                                | Aktivieren Sie den Testgenerator für Eingangskanal A<br>und/oder Eingangskanal B.                                                                              |
| LEVEL            | 0 dBu    | -80 bis<br>0 dBu                       | Geben Sie den Signalpegel für Eingangskanal A oder B in<br>dBu ein.                                                                                            |

## Pilotton

| Element   | Standard | Bereich           | Beschreibung                                                                                                    |
|-----------|----------|-------------------|----------------------------------------------------------------------------------------------------|
| NOTCH     | Aus      | Ein/Aus           | Das Kontrollkästchen aktiviert ein Kerbfilter in Eingang A<br>oder B. Mit dem Kerbfilter wird ein vorhandener Pilotton<br>aus dem Eingangssignal herausgefiltert.                                                                                                    |
| THRESHOLD | 0 dBu    | -80 bis<br>0 dBu  | In diesem Feld kann ein Schwellenwert für die<br>Pilottonerkennung eingegeben werden.                                                                                                    |
|           |          |                   | Die Pilottonerkennung ist erfolgreich (die LED leuchtet<br>grün), wenn der Pegel des Pilottons den Schwellwert<br>übersteigt. Wenn kein Pilotton anliegt oder der Signalpegel<br>unterhalb des festgelegten Schwellwerts liegt, wird am<br>entsprechenden Eingangskanal ein Fehler erkannt (die LED<br>leuchtet nicht). |
|           | Aus      | Ein/Aus           | Kontrollkästchen zum Aktivieren bzw. Deaktivieren des<br>Pilottongenerators.                                                                                                    |
| LEVEL     | 0 dBu    | -128 bis<br>0 dBu | Geben Sie den Signalpegel für den Pilotton in dBu ein.                                                                                                    |

# 6.3.8 Frontpanel Access

In diesem Dialogfeld können Sie die Parameter wählen, die an der Vorderseite des DSP 600 sichtbar und/oder editierbar sein sollen. Standardmäßig sind alle Parameter sichtbar (Augensymbol aktiviert) und editierbar (Schlosssymbol nicht aktiviert). Entfernen Sie das Augensymbol von den Parametern, die an der Gerätevorderseite nicht sichtbar sein sollen. Aktivieren Sie das Schlosssymbol derjenigen Parameter, die an der Gerätevorderseite nicht editierbar sein sollen.

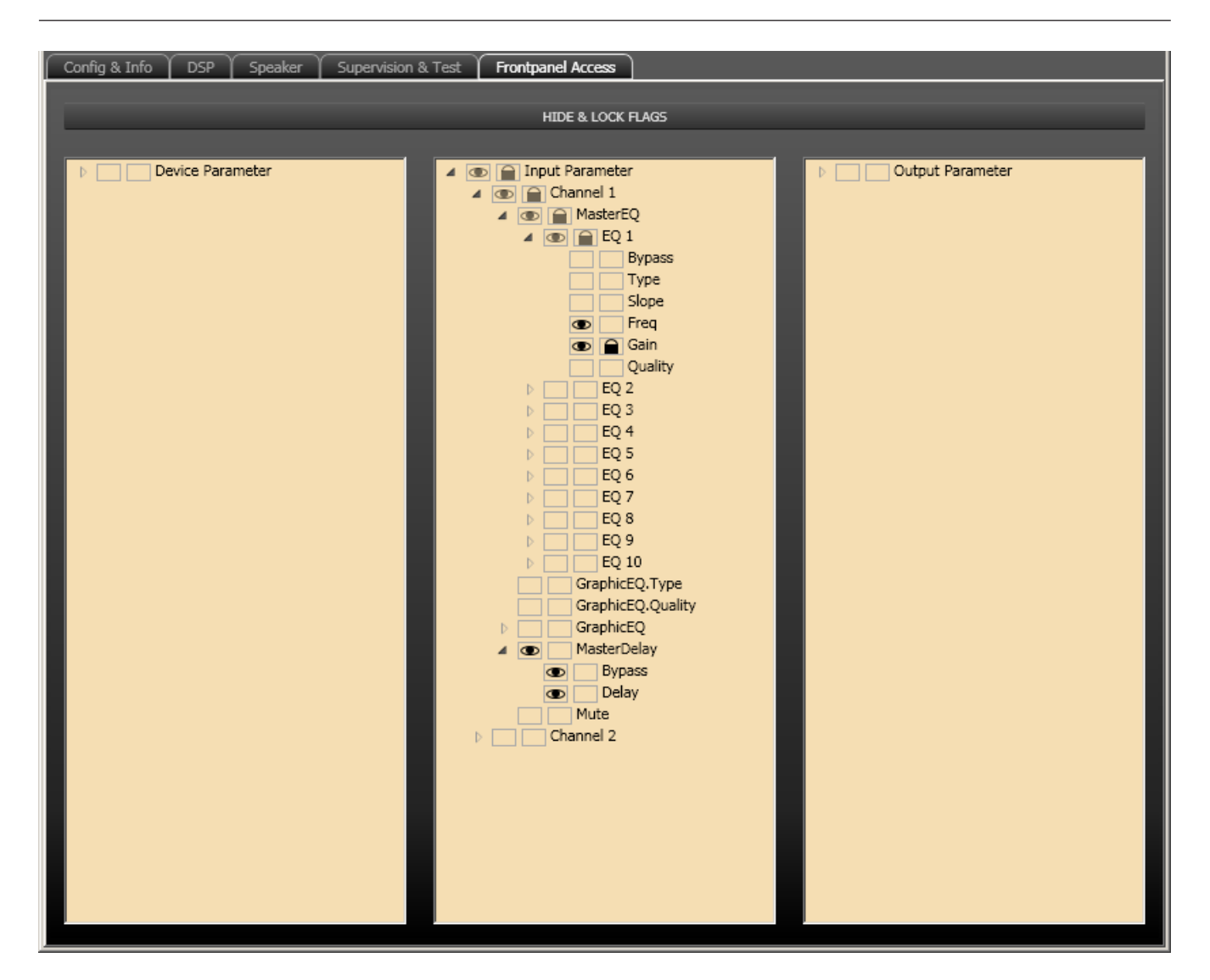

# 6.4 Dx46 FIR-DRIVE

Der Dx46 Digital System Processor von Electro-Voice ist ein universell einsetzbarer digitaler Signalprozessor mit zwei Eingängen und sechs Ausgängen. Durch seine flexiblen Konfigurationsmöglichkeiten ist der Dx46 die ideale Lösung für eine Vielzahl von Audiosystemanforderungen und -anwendungen: im Festinstallationsbereich, in Versammlungsund Tagungsstätten, im Tournee-Einsatz, in Discos, portablen Beschallungssystemen und mehr. Für die interne Signalverarbeitungsstruktur stehen folgende Konfigurationsmöglichkeiten zur Verfügung: 2-Wege-Stereo + Fullrange, 3-Wege-Stereo, 4-Wege-Mono + Fullrange, 5-Wege-Mono + Fullrange, 3-Wege-Stereo mit Mono-Sub + Fullrange, 4-Wege-Stereo mit Mono-Sub plus Bass sowie die Konfiguration als frei programmierbarer 2 x 6 Matrix-Router.

Der Dx46 ersetzt mit einem einzigen Dual-Core-DSP-Prozessor ganze Signalprozessor-Racks, die bislang zum Konfigurieren und Steuern von Beschallungssystemen erforderlich waren. Die wesentlichen Vorteile des Dx46 gegenüber separaten Signalprozessor-Racks sind:

- Digitaler Signalpfad, 24 Bit, 48 kHz
- Keine Patchkabel, die ausfallen oder Störgeräusche verursachen

- Optimale Verstärkungsstruktur in allen Signalverarbeitungsstufen; keine Verstärkungsanpassung zwischen einzelnen Prozessoren
- Aufrufbare Werks- und Benutzervoreinstellungen; sofortige Neukonfiguration des Systems f
  ür unterschiedliche Anwendungen und Leistungsanforderungen
- Einfache, intuitive Bedienung und Bearbeitung mittels PC und IRIS-Net

## FIR-DRIVE

Der Dx46 enthält an jedem Ausgang Finite Impulse Response-(FIR-)Filter für die Lautsprecherlinearisierung. Im Vergleich zu herkömmlichen IIR-Filtern (Bessel, Butterworth usw.) bietet die Verwendung von FIR-Filtern folgende Vorteile:

- Extrem linearer Frequenzgang
- Sehr hohe Dämpfung im Sperrbereich
- Lineare Phase

FIR-DRIVE ermöglicht also die Linearisierung von Frequenz- und Phasengang Ihrer Electro-Voice Lautsprecher. Zur Aktivierung von FIR-DRIVE muss lediglich eine FIR-

Lautsprechereinstellung in einen Ausgangskanal des Dx46 geladen werden. Zum Laden der Lautsprechereinstellungen wird die IRIS-Net-Software verwendet, die eine Vielzahl an FIR-Lautsprechereinstellungen von Electro-Voice enthält. Weitere Einzelheiten zur Verwendung von Lautsprechereinstellungen finden Sie in der Dokumentation zu IRIS-Net.

Jeder Dx46 Digital System Processor enthält die folgenden Signalverarbeitungsblöcke:

## EINGÄNGE

- Pilottonerkennung
- VU-Messung der Eingangssignale
- Analoge und digitale Eingänge (AES/EBU)
- A/D-Wandler, 24 Bit, 48 kHz
- Parametrischer 10-Band-Equalizer
- Grafischer 31-Band-Equalizer
- Verzögerung

## MATRIX-ROUTER/MIXER

- Zwei Eingänge (Stereo)
- Summierung des linken und rechten Eingangs (Mono)
- Sechs zuweisbare Ausgänge

#### AUSGÄNGE (JEWEILS)

- Array-Control (5-Band-Equalizer + Verzögerung)
- Frequenzweiche (Hochpass-/Tiefpassfilter), mit wählbaren Filtertypen
- Parametrischer 6-Band-Equalizer
- FIR-Filter mit 512 Abgriffen
- Verzögerung
- Polaritätsumkehr
- Look-Ahead Peak-Limiter mit Spitzenwert-/RMS-Auswertung
- TEMP-Limiter f
  ür langfristigen Lautsprecherschutz
- Pegelanpassung & Stummschaltung
- D/A-Wandler, 24 Bit, 48 kHz
- Pilottongenerator
- VU-Messung

- LED-Anzeige der Ausgangsbelegung: Sub, Low, Mid & High
- Stummschalttaste
- Messanzeigen für die Verstärkungsreduzierung

#### WEITERE MERKMALE:

- Elektronisch symmetrische XLR-Ein- und Ausgänge
- XLR-Durchschleifanschlüsse (analog + AES/EBU)
- Zuschaltbare -6-dB-Eingangsdämpfung
- Testgenerator (Sinus, rosa Rauschen, weißes Rauschen)
- Kontaktschluss-Schnittstelle
- USB-Anschluss (vorn) und Ethernet-Anschluss (hinten) zur Anbindung eines PC mit IRIS-Net-Software – ermöglicht die Bearbeitung von Voreinstellungen sowie die Parameterkontrolle und -überwachung in Echtzeit
- Firmware-Aktualisierungen über USB- oder Ethernet-Anschluss
- Flash-Speicher zur Speicherung von Voreinstellungen und Durchführung von Firmware-Aktualisierungen
- Grafisches LCD-Display, 192 x 32, hintergrundbeleuchtet
- Navigation über LCD/Steuerelemente
- Steuerelemente für den direkten Zugriff auf DSP-Blöcke
- Internes Netzteil mit automatischer Anpassung an die Netzspannung: 100-240 V AC, 50-60 Hz
- Standard-IEC-Netzanschluss mit externer, wechselbarer Sicherung

## 6.4.1 Dx46-Gerät

Erstellen Sie zunächst ein Dx46-Gerät in Ihrem IRIS-Net-Projekt. Ziehen Sie hierfür aus der Objektleisten-Kategorie "Devices" oder dem Fenster "Devices" einen Dx46 in das Arbeitsblatt (siehe auch Kapitel "Devices hinzufügen" und Menü "Konfiguration"). Die ausgewählten Geräte lassen sich beliebig verschieben oder anordnen. Um ein Gerät auszuwählen, klicken Sie und ziehen die Maus, um ein Rechteck um das Gerät zu zeichnen, oder halten Sie die Strg-Taste gedrückt und klicken auf das Gerät. Unabhängig von der Auswahlmethode wird um ein erfolgreich ausgewähltes Gerät ein roter Rahmen angezeigt.

Durch Doppelklicken auf das Symbol eines Dx46-Geräts wird das Bedienfeld geöffnet.

## 6.4.2 Dx46-Bedienfeld

Das Bedienfeld des Dx46 zeigt die Steuerelemente und Anzeigen, die an der Vorderseite des Dx46 vorhanden sind.

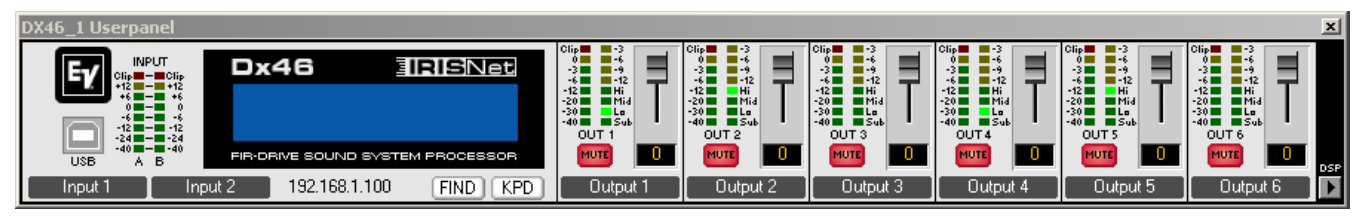

#### Anzeigen und Funktionen im Dx46-Bedienfeld

Element Beschreibung

| INPUT<br>Clip - Clip<br>+12 - +15<br>+6<br>-66<br>-126<br>-1224<br>-4040<br>A B | Die Pegelmessanzeigen dienen zur optischen Überwachung der<br>Eingangssignalpegel. Sie zeigen jeweils den Spitzenwert des<br>entsprechenden Eingangspegels in dBu an. Der Eingangsregler sollte<br>so eingestellt werden, dass die Messanzeigen einen Pegel zwischen<br>-6 und -12 dB anzeigen. Achten Sie darauf, dass die CLIP-LEDs nicht<br>leuchten, da sonst das Gerät intern übersteuert wird.                                                                                                    |
|---------------------------------------------------------------------------------|----------------------------------------------------------------------------------------------------|
|                                                                                 | Im Online-Modus sind die LCD-Anzeigen im Dx46-Bedienfeld und am<br>Gerät identisch.                                                                                                    |
| Clip<br>0<br>-3<br>-5<br>-12<br>-20<br>-30<br>-40                               | Diese LEDs zeigen den Spitzenpegel der jeweiligen Ausgänge an. Der<br>Pegel zeigt die Aussteuerungsreserve relativ zu dem im Menü des<br>Dx46 eingestellten D/A-Clip oder Limiter-Schwellenwert. Der Dx46<br>sollte in einem Bereich betrieben werden, in dem die CLIP-LEDs<br>nicht aufleuchten, da es andernfalls zu einer internen Übersteuerung<br>kommen kann.                                                                                                    |
| -3<br>-6<br>-9<br>-12                                                           | Jeder Ausgangskanal besitzt eine Anzeige für die<br>Verstärkungsreduzierung mit vier Segmenten, die die<br>Verstärkungsreduzierung des Ausgangssignals durch den Limiter im<br>Ausgangskanal im Bereich von -3 dB bis -12 dB anzeigt.                                                                                                    |
| Hi<br>La<br>Sub                                                                 | Jeder Ausgangskanal verfügt über eine Funktionsanzeige mit vier<br>Segmenten, die ausschließlich für Informationszwecke gedacht ist.<br>Für jede mögliche Konfiguration des Dx46 kann die Funktion eines<br>Ausgangskanals festgelegt werden: Sub, Low, Low/Mid, Mid/High,<br>High oder Fullrange-Betrieb. Ein oder zwei benachbarte LEDs<br>werden angezeigt, um auf alle möglichen Ausgangsbandpässe<br>hinzuweisen. (Beim Fullrange-Betrieb leuchtet keine LED.)                                                                                                    |
| FUTE                                                                            | Für jeden Ausgangskanal steht eine beleuchtete MUTE-Taste zur<br>Verfügung. Beim ersten Drücken der MUTE-Taste wird die Ausgabe<br>des betreffenden Kanals ausgeschaltet, und die Taste leuchtet rot.<br>Wenn Sie die MUTE-Taste erneut drücken, wird das Signal des<br>Ausgangskanals wieder aktiviert.                                                                                                    |
|                                                                                 | Mit diesen Steuerelementen lassen sich die Ausgangspegel der<br>Kanäle 1 bis 6 einstellen, um den Dx46 an die Eingangspegel der<br>nachfolgenden Geräte anzupassen. Eine korrekte Einstellung dieser<br>Steuerelemente ergibt ein verbessertes Signal-Rausch-Verhältnis.<br>Falls ein höherer Ausgangspegel benötigt wird, sollte die digitale<br>Ausgangsverstärkungssteuerung verwendet werden. Verwenden Sie<br>die Steuerelemente, um den Ausgangspegel zu reduzieren. Für<br>größere Absenkungen wird die digitale<br>Ausgangsverstärkungssteuerung nicht empfohlen, da dies zu einer<br>Verschlechterung des Dynamikbereichs des D/A-Wandlers führen<br>würde. |
| [ Output 1 ]                                                                    | Zeigt die Bezeichnung der Eingangs- und Ausgangskanäle an. Die<br>Bezeichnungen können im Fenster "Config & Info" geändert werden.                                                                                                    |

|               | Durch Klicken auf die DSP-Taste wird der Konfigurationsbereich<br>geöffnet, in dem alle DSP- und Lautsprecherparameter zugänglich<br>sind.                                                                                                    |  |  |
|---------------|----------------------------------------------------------------------------------------------------|--|--|
| 192.168.1.100 | Zeigt die IP-Adresse der Ethernet-Schnittstelle des Dx46 an<br>(Werkseinstellung: 192.168.1.100). Zum Bearbeiten der IP-Adresse<br>klicken Sie auf die Adresse.                                                                                                    |  |  |
| FIND          | Durch Klicken auf die Taste "FIND" blinken die LEDs an der<br>Vorderseite des Dx46. Im Online-Modus ermöglicht dies eine leichte<br>Identifizierung des Dx46, mit dem der Benutzer gerade<br>kommuniziert. Durch erneutes Klicken auf die Taste "FIND" hören die<br>LEDs auf zu blinken. |  |  |
| KPD           | Durch Klicken auf die Taste "KPD" wird das Dialogfeld "Keypad"<br>geöffnet. Im Online-Modus haben die Tasten im Dialogfeld "Keypad"<br>dieselbe Funktion wie die Tasten an der Vorderseite des Geräts.                                                                                   |  |  |

## Tastatur

| Keypad             | ×                      |
|--------------------|------------------------|
| ▲ Edit < >         | PEQ GEQ Delay Array    |
| Setup Store Recall | PEQ X-Over Delay Level |

## 6.4.3 Konfigurationsbereich

Der Konfigurationsbereich wird geöffnet, indem Sie im Dx46 Userpanel auf den Softkey "SET" klicken oder im Kontextmenü des Geräts den Eintrag "Dx46 UI Dialog" auswählen. Der Konfigurationsbereich ermöglicht die Konfiguration aller Parameter des Dx46 sowie den Zugriff auf verschiedene Testfunktionen. Das Fenster verfügt über verschiedene Seiten für die jeweiligen Funktionsgruppen:

| Dialog                | Beschreibung                                                                                                    |
|-----------------------|----------------------------------------------------------------------------------------------------|
| Config & Info         | Diese Seite enthält Informationen zum Dx46 und ermöglicht die Festlegung<br>verschiedener Grundeinstellungen sowie die Programmierung von<br>Steuerungsfunktionen. |
| DSP                   | Die DSP-Seite bietet eine Übersicht über alle DSP-Funktionen des Dx46<br>("Input", "Array" und "Speaker") und ermöglicht den Zugriff darauf.                       |
| Speaker               | Diese Seite ermöglicht das Laden und Anzeigen von Lautsprecherdaten.                                                                                               |
| Supervision<br>& Test | Diese Seite bietet Zugriff auf verschiedene Einstellungen für den<br>Testgenerator und die Pilottonerkennung.                                                      |
| Frontpanel<br>Access  | Auf dieser Seite können die Parameter konfiguriert werden, die an der<br>Vorderseite des Geräts sichtbar bzw. editierbar sein sollen.                              |

# 6.4.4 Config & Info

Im Fenster "Config & Info" werden Informationen und Grundeinstellungen für den gewählten Dx46 angezeigt. Außerdem können Sie darin Beschriftungen bearbeiten und Funktionen der Steuerschnittstelle konfigurieren.

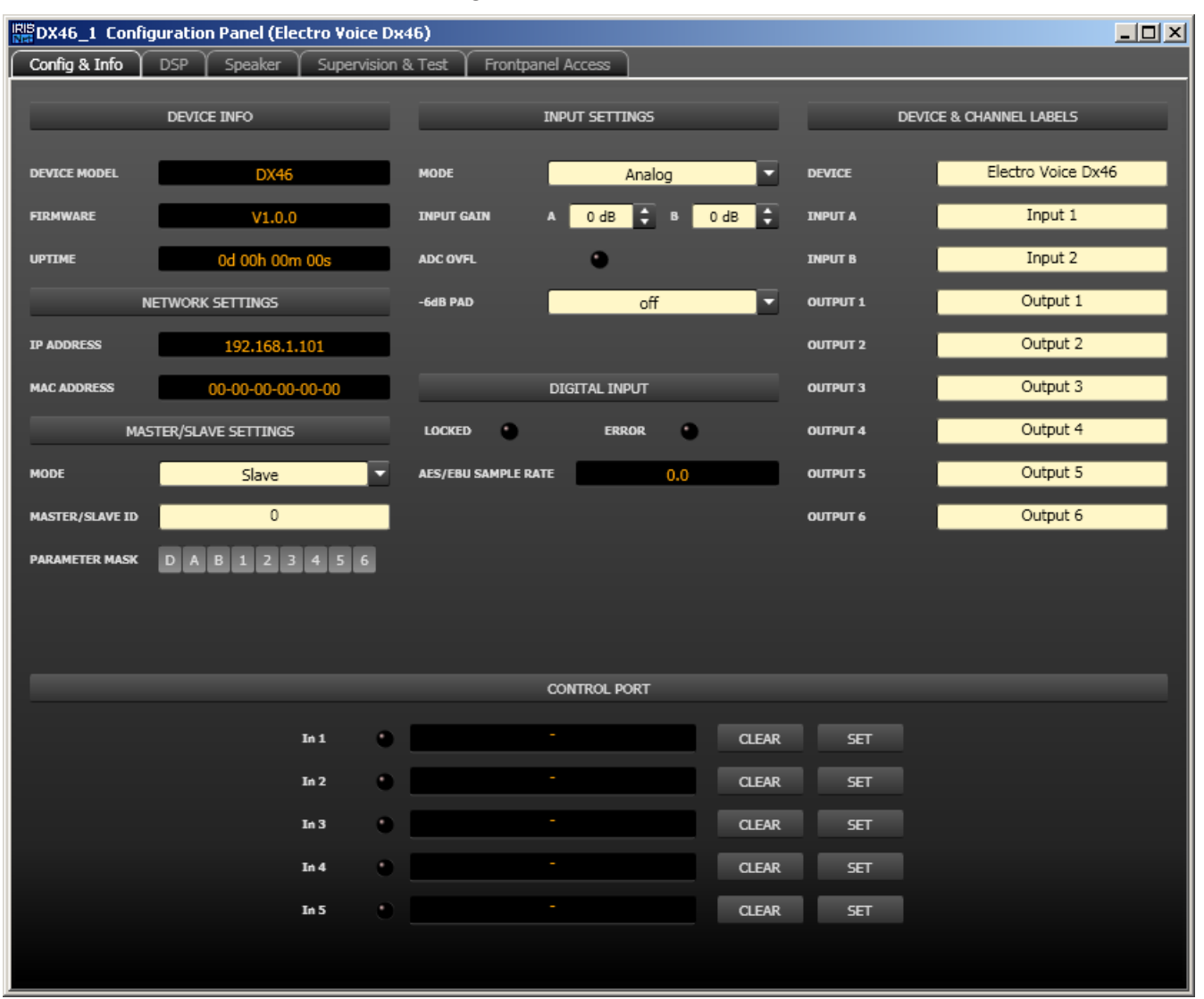

#### **Device Info**

| Element         | Beschreibung                              |
|-----------------|-------------------------------------------|
| DEVICE<br>MODEL | Zeigt den Typ des Signalprozessors an.    |
| FIRMWAR<br>E    | Zeigt die Versionsnummer der Software an. |
| UPTIME          | Zeigt die Betriebszeit des Dx46 an.       |

#### **Network Settings**

| Element Standard Beschreibung |  |
|-------------------------------|--|
|-------------------------------|--|

| IP ADDRESS  | 192.168.1.100 | IP-Adresse des Dx46  |
|-------------|---------------|----------------------|
| MAC ADDRESS |               | MAC-Adresse des Dx46 |

## Master/Slave Settings

| Element                          | Standard                          | Beschreibung                                                                                                    |
|----------------------------------|-----------------------------------|----------------------------------------------------------------------------------------------------|
| MODE                             | off                               | Die Master/Slave-Einstellung ist nur dann verfügbar,<br>wenn in einem Netzwerk mehrere Dx46-Geräte<br>angeschlossen sind. Master- und Slave-Geräte haben<br>immer dieselben Parametereinstellungen.<br>Wählen Sie die Einstellung "Master", wenn dieser<br>Dx46 die Parametereinstellungen für mindestens einen<br>anderen Dx46 (Slave) vorgeben soll. Wählen Sie die<br>Einstellung "Slave", wenn dieser Dx46 die<br>Parametereinstellungen von einem anderen Dx46<br>(Master) übernehmen soll. Wählen Sie die Einstellung<br>"off", wenn die Parametereinstellungen dieses Dx46<br>unabhängig von anderen Geräten sein sollen. |
| NETWORK ID                       | 0                                 | Jeder mit dem Netzwerk verbundene Master-Dx46<br>muss über eine eindeutige Netzwerk-ID verfügen. Falls<br>dieser Dx46 als Slave verwendet wird, geben Sie die ID<br>für den Master-Dx46 ein, von dem die Parameter<br>übernommen werden sollen. Bei Bedarf können<br>mehrere Dx46-Geräte als Slaves für einen Master<br>konfiguriert werden.                                                                                                    |
| PARAMETER MASK D A B 1 2 3 4 5 6 | alle<br>Gruppen<br>ausgewähl<br>t | <ul> <li>Wenn für "MODE" die Option "Slave" ausgewählt ist, wählen Sie hier die Parametergruppen aus, die dieser Dx46 von dem Master-Dx46 übernehmen soll.</li> <li>Folgende Gruppen sind verfügbar: <ul> <li>D: Parameter des Geräts</li> <li>A oder B: Parameter von Eingang A bzw. B</li> <li>1 bis 6: Parameter der Ausgänge 1 bis 6</li> </ul> </li> </ul>                                                                                                    |

## **Input Settings**

| Element    | Standard | Bereich            | Beschreibung                                                                                                    |
|------------|----------|--------------------|----------------------------------------------------------------------------------------------------|
| MODE       | Analog   | Analog,<br>AES/EBU | Wählen Sie hier zwischen den analogen bzw. digitalen<br>(AES/EBU) Audioeingängen des Dx46 aus.                                                        |
| INPUT GAIN | 0 dB     | -60 bis<br>+12 dB  | Passen Sie die Eingangsverstärkung der Audioeingänge<br>an.                                                                                           |
| ADC OVFL   |          |                    | Wenn der A/D-Wandler des Geräts übersteuert wurde,<br>leuchtet die LED 2 Sekunden lang rot auf.                                                       |
| -6dB PAD   | Aus      | on, off            | Die Eingangspegel des Dx46 können vor der A/D-<br>Wandlung um 6 dB reduziert werden, um zu hohe<br>Ausgangspegel angeschlossener Mischer oder anderer |

|  |  | Audiogeräte auszugleichen. Ist der Dx46 an Geräte mit<br>hohem Ausgangspegel angeschlossen, erzielen Sie ein<br>besseres Signal-Rausch-Verhältnis, wenn Sie die<br>Option -6-dB Pad" aktivieren ( on") statt den |
|--|--|----------------------------------------------------------------------------------------------------|
|  |  | Ausgangspegel am angeschlossenen Gerät<br>herunterzuregeln.                                                                                                    |

#### **Digital Input**

| Element                | Standard | Bereich           | Beschreibung                                                                                                    |
|------------------------|----------|-------------------|----------------------------------------------------------------------------------------------------|
| LOCKED,<br>ERROR       |          |                   | Eine grün leuchtende LED "LOCKED" zeigt an, dass<br>der Eingang mit dem Eingangssignal synchronisiert<br>und das Audiosignal korrekt übertragen wird. Ist bei<br>der Signalübertragung ein Fehler aufgetreten,<br>leuchtet die LED "ERROR" rot. |
| AES/EBU<br>SAMPLE RATE | -        | 32 bis<br>192 kHz | Zeigt die Abtastrate des Eingangssignals an, wenn<br>der Eingang erfolgreich synchronisiert wurde.                                                                                                    |

Device & Channel Labels

| Element  |                    | Beschreibung                                                  |
|----------|--------------------|---------------------------------------------------------------|
| DEVICE   | Electro Voice Dx46 | Hier sind die Bezeichnungen des Dx46 sowie seiner Eingangs-   |
| INPUT A  | Input 1            | und Ausgangskanäle in übersichtlicher Form zusammengefasst.   |
| INPUT B  | Input 2            | Alle Bezeichnungen können bearbeitet werden. Änderungen       |
| OUTPUT 1 | Output 1           | werden sofort in die verschiedenen Bereiche und Fenster       |
| OUTPUT 2 | Output 2           | (Userpanel, Flow Diagram) übernommen. Die unter "DEVICE"      |
| OUTPUT 3 | Output 3           | angegebene Bezeichnung wird im Display an der Vorderseite des |
| OUTPUT 4 | Output 4           | Dx46 angezeigt.                                               |
| OUTPUT 5 | Output 5           | ACHTUNG: Die Verwendung der Zeichen * (Sternchen) und =       |
| OUTPUT 6 | Output 6           | (Gleichheitszeichen) in Namen ist nicht zulässig.             |

#### Steuerschnittstelle

Die Steuerschnittstelle des Dx46 bietet fünf Steuereingänge sowie einen Referenzanschluss für die Erde. Die Steuereingänge können zum Laden von Voreinstellungen verwendet werden. Weitere Informationen und Hinweise zu elektrischen Spezifikationen der Steuerschnittstelle finden Sie in den Handbüchern zum Dx46.

| Element                      | Beschreibung                                                                                                    |
|------------------------------|----------------------------------------------------------------------------------------------------|
| In 1 😑                       | Bezeichnung und aktueller Status des Eingangs. Die LED leuchtet grün,<br>wenn der Eingang auf die Erde geschaltet ist. |
| F07 Default Factory Preset 7 | Bezeichnung der Voreinstellung, die über den Eingang geladen werden<br>soll.                                           |
| CLEAR                        | Löscht die Zuweisung der Voreinstellung für diesen Eingang.                                                            |

| SET | Öffnet das Dialogfeld "Preset Recall for Port x". In diesem Dialogfeld |
|-----|------------------------------------------------------------------------|
|     | kann dem Eingang eine Werks- oder Benutzervoreinstellung               |
|     | zugewiesen werden.                                                     |

## Preset Recall for Port x

In diesem Dialogfeld werden die 60 werkseitigen sowie die 30 Benutzervoreinstellungen des Dx46 aufgeführt.

| Pres  | et Recall for Port1            | I |
|-------|--------------------------------|---|
| Facto | ry User 1 - 10 11 - 20 21 - 30 |   |
| U01   | Default User Preset 1          | I |
| U02   | Default User Preset 2          |   |
| U03   | Default User Preset 3          |   |
| U04   | Default User Preset 4          |   |
| U05   | Default User Preset 5          |   |
| U06   | Default User Preset 6          |   |
| U07   | Default User Preset 7          |   |
| U08   | Default User Preset 8          |   |
| U09   | Default User Preset 9          |   |
| U10   | Default User Preset 10         |   |

| Element             | Beschreibung                                                                                        |
|---------------------|----------------------------------------------------------------------------------------------------|
| Factory/User        | Wechseln Sie zwischen den werkseitigen Voreinstellungen und den<br>Benutzervoreinstellungen.        |
| 1-10, 11-20, 21-30, | Wählen Sie die Voreinstellungsgruppe aus, die aufgeführt werden soll.                               |
| U01 bis U10         | Klicken Sie auf die Schaltfläche für die Voreinstellung, die dem Eingang<br>zugewiesen werden soll. |

#### 6.4.5

## DSP

Die DSP-Seiten bieten eine Übersicht über alle DSP-Parameter des Sound-System-Prozessors und ermöglichen den Zugriff darauf. In diesem Fenster können Sie mithilfe der Flussdiagramm-Auswahl Verknüpfungen zu verschiedenen Funktionsgruppen erstellen.

| Element | Beschreibung                                                                     |
|---------|----------------------------------------------------------------------------------|
| EDIT    | Die aktuelle Voreinstellung befindet sich im Bearbeitungsmodus, wenn die         |
|         | Schaltfläche "EDIT" gelb angezeigt wird. Durch Klicken auf "EDIT" wird die       |
| COMPARE | bearbeitete Voreinstellung, für die Parameter geändert wurden, mit der nicht     |
|         | bearbeiteten, ursprünglichen Voreinstellung "verglichen". Die Vergleichsfunktion |
|         | wechselt hörbar zwischen den geänderten Parametern und den zuvor                 |
|         | gespeicherten Einstellungen und ermöglicht Ihnen damit, sich die Auswirkungen    |
|         | der vorgenommenen DSP-Änderungen anzuhören. Verwenden Sie diese Funktion,        |
|         | um den Fortschritt bei der Bearbeitung oder Erstellung von Voreinstellungen zu   |
|         | überwachen. Wenn Sie anschließend eine neue Voreinstellung laden, werden Sie     |
|         | aufgefordert, die Änderungen zu speichern.                                       |

#### FLUSSDIAGRAMM-AUSWAHL

Die Flussdiagramm-Auswahl steht auf allen DSP-Seiten zur Verfügung und dient zum Navigieren innerhalb der DSP-Signalverarbeitungsfunktionen. In der Flussdiagramm-Auswahl können Sie die verschiedenen Funktionsblöcke auswählen, wobei der jeweils gewählte Block hellgrau und gedrückt dargestellt wird.

| INPUT |     |     |     |     |     | SPEAKER |     |     |     |     |     |     |
|-------|-----|-----|-----|-----|-----|---------|-----|-----|-----|-----|-----|-----|
| IN    | PEQ | GEQ | DLY | RTG | PEQ | DLY     | PEQ | xov | FIR | DLY | LIM | OUT |

Die verschiedenen DSP-Seiten werden in der folgenden Tabelle kurz beschrieben. Eine ausführliche Beschreibung finden Sie in den jeweiligen Kapiteln.

| Element                 | Beschreibung                                                                                                    |
|-------------------------|----------------------------------------------------------------------------------------------------|
| Flow Diagram            | Die Signalflussanzeige bietet einen Überblick über die DSP-Einstellungen.<br>Außerdem befinden sich in diesem Bereich sämtliche Steuerelemente für die<br>Verwaltung und Speicherung von Voreinstellungen sowie für die<br>Konfigurationseinstellungen. |
| Input<br>Parametric EQ  | Die Seite "Input Parametric EQ" ermöglicht den Zugriff auf die beiden<br>parametrischen 10-Band-Equalizer in den Eingängen des Sound-System-<br>Prozessors.                                                                                             |
| Input Graphic<br>EQ     | Die Seite "Input Graphic EQ" ermöglicht den Zugriff auf die beiden<br>grafischen 31-Band-Equalizer in den Eingängen des Sound-System-<br>Prozessors.                                                                                                    |
| Input Delay             | Diese Seite ermöglicht die Programmierung von Verzögerungsleitungen für<br>die Eingangskanäle A und B.                                                                                                    |
| Array<br>Parametric EQ  | Die Seite "Array Parametric EQ" ermöglicht den Zugriff auf die<br>parametrischen 5-Band-Equalizer in den Ausgängen des Sound-System-<br>Prozessors.                                                                                                    |
| Array Delay             | Diese Seite ermöglicht die Programmierung von Verzögerungsleitungen für<br>die Ausgangskanäle.                                                                                                    |
| Output<br>Parametric EQ | Die Seite "Output Parametric EQ" ermöglicht den Zugriff auf die<br>parametrischen 6-Band-Equalizer in den Ausgängen des Sound-System-<br>Prozessors.                                                                                                    |
| Output X-Over           | Im Bereich "Output X-Over" befinden sich die Frequenzweichenfilter sowie<br>die Parameter "Gain" und "Polarity" für alle Ausgangskanäle.                                                                                                    |
| Output FIR              | Diese Seite enthält einen FIR-Filter für jeden Ausgangskanal.                                                                                                    |
| Output Delay            | Diese Seite ermöglicht die Programmierung von Verzögerungsleitungen für<br>die Ausgangskanäle.                                                                                                    |
| Output<br>Limiters      | Diese Seite ermöglicht den Zugriff auf den Peak-Limiter und den TEMP-<br>Limiter für jeden Ausgangskanal.                                                                                                    |

#### FLOW DIAGRAM

Im Fenster "Flow Diagram" wird ein Signalfluss-Diagramm dargestellt, das einen schnellen Überblick über alle DSP-Einstellungen des Dx46 ermöglicht.

- Stummschaltung der Ausgänge,
- Routing der Kanäle,

- Einstellung der Ausgangspegel,
- Bearbeitung der Konfigurations-LEDs (nur im Konfigurationsmodus "Free Configuration") und
- Import und Export der Lautsprechereinstellungen

können direkt im Diagramm erfolgen. Alle anderen DSP-Parameter sind durch Klicken auf die verschiedenen Funktionsblöcke zugänglich. Zusätzlich ermöglicht dieses Fenster den Zugriff auf alle Parameter, die zum Speichern, zum Laden und für die Vorschau von Voreinstellungen erforderlich sind.

Um das Fenster "Flow Diagram" zu öffnen, klicken Sie auf den ersten ("IN"), fünften ("RTG") oder 13. Block ("OUT") in der Flussdiagramm-Auswahl.

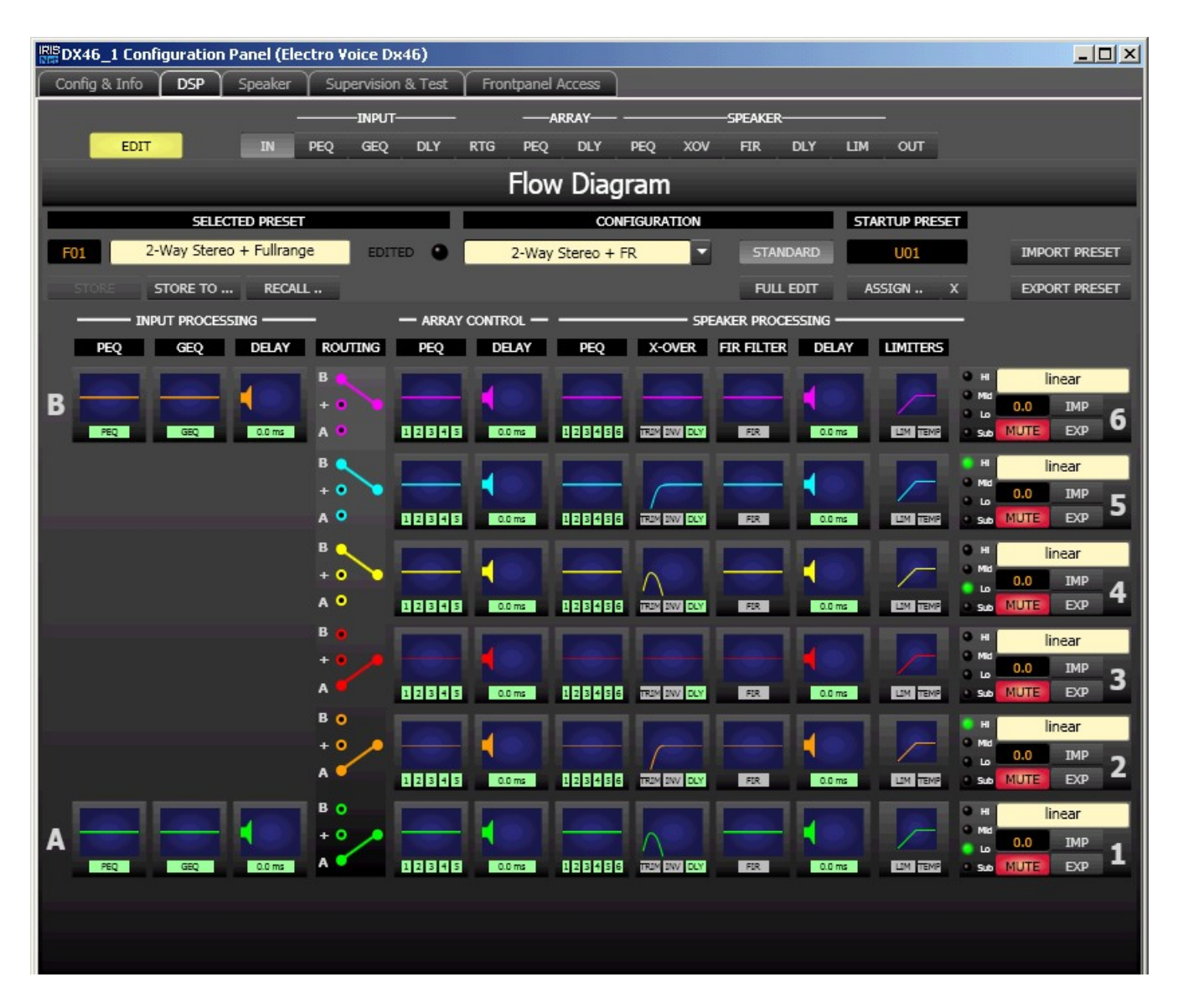

#### Funktionsblöcke

Der Text unter den Funktionsblöcken wird grün angezeigt, sobald die jeweilige Funktion oder mindestens ein Filter des Blocks aktiviert ist.

| Element | Beschreibung |
|---------|--------------|
|         | Desenicibung |

| <b>23</b> %                                                                                                    | INPUT PEQ-Block:<br>Im Block "INPUT PEQ" werden die 10 Equalizer des jeweiligen Eingangskanals<br>dargestellt. Die Grafik zeigt den Frequenzgang des EQ-Blocks. Durch Klicken<br>mit der linken Maustaste auf diesen Block wird die Seite "Input Parametric EQ"<br>geöffnet. Durch Klicken mit der rechten Maustaste wird das Menü zum<br>Kopieren und Einfügen geöffnet. Damit können alle Parameter des jeweiligen<br>EQ-Blocks auf einen beliebigen anderen INPUT PEQ-Block des Dx46 innerhalb<br>desselben Projekts kopiert werden.                                                            |
|----------------------------------------------------------------------------------------------------|----------------------------------------------------------------------------------------------------|
| GEQ                                                                                                    | INPUT GEQ-Block:<br>Im Block "INPUT GEQ" werden die 31 grafischen Equalizer des jeweiligen<br>Eingangskanals dargestellt. Die Grafik zeigt den Frequenzgang des GEQ-Blocks.<br>Durch Klicken mit der linken Maustaste auf diesen Block wird die Seite "Input<br>Graphic EQ" geöffnet. Durch Klicken mit der rechten Maustaste wird das Menü<br>zum Kopieren und Einfügen geöffnet. Damit können alle Parameter des<br>jeweiligen GEQ-Blocks auf einen beliebigen anderen GEQ-Block des Dx46<br>innerhalb desselben Projekts kopiert werden.                                                        |
| 0.0 ms                                                                                                    | INPUT DELAY-Block:<br>In diesem Block wird die Verzögerung der Eingangskanäle dargestellt. Der<br>Verzögerungswert wird zusammen mit der Maßeinheit angezeigt. Die Grafik<br>zeigt die ungefähre Auslastung des Verzögerungsspeichers. Durch Klicken mit<br>der linken Maustaste auf diesen Block wird die Seite "Input Delay" geöffnet.<br>Durch Klicken mit der rechten Maustaste wird das Menü zum Kopieren und<br>Einfügen geöffnet. Damit können alle Parameter des jeweiligen Delay-Blocks<br>auf einen beliebigen anderen Input-Delay-Block innerhalb desselben Projekts<br>kopiert werden. |
| B<br>+ 0<br>A 0<br>B<br>+ 0<br>A 0<br>B<br>+ 0<br>A 0<br>B<br>+ 0<br>A 0<br>B<br>B 0<br>+ 0<br>A 0<br>B 0<br>+ 0<br>A 0<br>B 0<br>+ 0<br>A 0<br>B 0<br>+ 0<br>A 0<br>B 0<br>+ 0<br>A 0<br>B 0<br>A 0<br>B 0<br>A 0<br>A 0<br>B 0<br>A 0<br>B 0<br>A 0<br>B 0<br>A 0<br>B 0<br>A 0<br>B 0<br>A 0<br>B 0<br>A 0<br>B 0<br>A 0<br>B 0<br>A 0<br>B 0<br>A 0<br>B 0<br>A 0<br>B 0<br>A 0<br>B 0<br>A 0<br>B 0<br>A 0<br>B 0<br>A 0<br>B 0<br>A 0<br>A 0<br>B 0<br>A 0<br>A 0<br>A 0<br>A 0<br>A 0<br>A 0<br>A 0<br>A 0<br>A 0<br>A | ROUTING-Block:<br>Hier können Sie das Routing für die Ausgangskanäle zuweisen. Klicken Sie auf<br>die Kreise neben A und B, um das Eingangssignal auf den entsprechenden<br>Ausgangskanal zu schalten. Klicken Sie auf den Kreis neben dem Pluszeichen<br>(+), um die Summe der Eingangssignale auf den entsprechenden<br>Ausgangskanal zu schalten.                                                                                                    |

| 12345         | ARRAY PEQ-Block:<br>Der Block "ARRAY PEQ" stellt die 5 Array-Equalizer des jeweiligen<br>Ausgangskanals dar. Die 5 LEDs zeigen, welche EQ-Bänder verwendet werden,<br>während die Grafik den Frequenzgang des PEQ-Blocks darstellt. Durch Klicken<br>mit der linken Maustaste auf diesen Block wird die Seite "Array Parametric EQ"<br>geöffnet.<br>Durch Klicken mit der rechten Maustaste wird das Menü zum Kopieren und<br>Einfügen geöffnet. Damit können alle Parameter des jeweiligen ARRAY-PEQ-<br>Blocks auf einen beliebigen anderen EQ-Block innerhalb desselben Projekts<br>kopiert werden.                                                                                                    |
|---------------|----------------------------------------------------------------------------------------------------|
| 0.0 ms        | ARRAY DELAY-Block:<br>In diesem Block wird die Array-Verzögerung der Ausgangskanäle dargestellt.<br>Der Verzögerungswert wird zusammen mit der Maßeinheit angezeigt. Die<br>Grafik zeigt die ungefähre Auslastung des Verzögerungsspeichers. Durch<br>Klicken mit der linken Maustaste auf diesen Block wird die Seite "Array Delay"<br>geöffnet.<br>Durch Klicken mit der rechten Maustaste wird das Menü zum Kopieren und<br>Einfügen geöffnet. Damit können alle Parameter des jeweiligen Delay-Blocks<br>auf einen beliebigen anderen ARRAY-DELAY-Block innerhalb desselben Projekts<br>kopiert werden.                                                                                                    |
|               | SPEAKER PROCESSING PEQ-Block:<br>Der Block "SPEAKER PROCESSING PEQ" stellt die 6 Kanal-Equalizer des<br>jeweiligen Ausgangskanals dar. Die 6 LEDs zeigen, welche EQ-Bänder<br>verwendet werden, während die Grafik den Frequenzgang des PEQ-Blocks<br>darstellt. Durch Klicken mit der linken Maustaste auf diesen Block wird die<br>Seite "Output Parametric EQ" geöffnet.<br>Durch Klicken mit der rechten Maustaste wird das Menü zum Kopieren und<br>Einfügen geöffnet. Damit können alle Parameter des jeweiligen Speaker-EQ-<br>Blocks auf einen beliebigen anderen EQ-Block innerhalb desselben Projekts<br>kopiert werden.                                                                                |
| IFEN ENVI DLY | SPEAKER PROCESSING X-OVER-Block:<br>Dieser Block stellt die Frequenzweiche des jeweiligen Ausgangskanals dar. Die<br>Grafik zeigt den Frequenzgang, der sich aus den eingestellten X-Over-<br>Parametern ergibt. Drei zusätzliche LEDs zeigen den Status der<br>Pegelanpassung ("TRIM"), die Polarität ("INV") und die Verzögerung ("DLY")<br>an. Durch Klicken mit der linken Maustaste auf diesen Block wird die Seite<br>"Output X-Over" geöffnet. Durch Klicken mit der rechten Maustaste wird das<br>Menü zum Kopieren und Einfügen geöffnet. Damit können alle Parameter des<br>jeweiligen X-Over-Blocks auf einen beliebigen anderen X-Over-Block des Dx46<br>innerhalb desselben Projekts kopiert werden. |
| FIR           | SPEAKER PROCESSING FIR FILTER-Block:<br>Dieser Block stellt das FIR-Filter des jeweiligen Ausgangskanal dar. Die Grafik<br>zeigt den Frequenzgang, der sich aus den eingestellten FIR-Parametern ergibt.<br>Die LED zeigt an, ob das FIR-Filter verwendet wird. Durch Klicken mit der<br>linken Maustaste auf diesen Block wird die Seite "Output FIR" geöffnet.                                                                                                    |
|                                          | Durch Klicken mit der rechten Maustaste wird das Menü zum Kopieren und<br>Einfügen geöffnet. Damit können alle Parameter des jeweiligen FIR-Filterblocks<br>auf einen beliebigen anderen FIR-Filterblock innerhalb desselben Projekts<br>kopiert werden.                                                                                                    |
|------------------------------------------|----------------------------------------------------------------------------------------------------|
| 0.0 ms                                   | SPEAKER PROCESSING DELAY-Block:<br>In diesem Block wird die Lautsprecherverzögerung der Ausgangskanäle<br>dargestellt. Der Verzögerungswert wird zusammen mit der Maßeinheit<br>angezeigt. Die Grafik zeigt die ungefähre Auslastung des<br>Verzögerungsspeichers. Durch Klicken mit der linken Maustaste auf diesen<br>Block wird die Seite "Speaker Processing Delay" geöffnet.<br>Durch Klicken mit der rechten Maustaste wird das Menü zum Kopieren und<br>Einfügen geöffnet. Damit können alle Parameter des jeweiligen Delay-Blocks<br>auf einen beliebigen anderen Speaker-Delay-Block des Dx46 innerhalb<br>desselben Projekts kopiert werden.                                                                                                    |
|                                          | SPEAKER PROCESSING LIMITERS-Block:<br>In diesem Block werden die Limiter-Funktionen des jeweiligen Ausgangs<br>grafisch dargestellt. Die beiden LEDs zeigen an, ob Peak-Limiter oder TEMP-<br>Limiter aktiviert sind. In der Grafik werden die eingestellten Werte angezeigt.<br>Durch Klicken mit der rechten Maustaste wird das Menü zum Kopieren und<br>Einfügen geöffnet. Damit können alle Parameter des jeweiligen Limiters-Blocks<br>auf einen beliebigen anderen Limiters-Block des Dx46 innerhalb desselben<br>Projekts kopiert werden.                                                                                                    |
| Inear<br>In C.O. IMP<br>In So MUTE EXP 6 | Ausgangsblock:<br>Für jede mögliche Konfiguration des Dx46 kann die Funktion eines<br>Ausgangskanals festgelegt werden: Sub, Low, Low/Mid, Mid/High, High oder<br>Fullrange-Betrieb. Ein oder zwei benachbarte LEDs werden angezeigt, um auf<br>alle möglichen Ausgangsbandpässe hinzuweisen. (Beim Fullrange-Betrieb<br>leuchtet keine LED.) Wenn die Konfiguration "Free Configuration" gewählt ist,<br>können die LEDs manuell aktiviert bzw. deaktiviert werden. Im Online-Modus<br>sind die LEDs in diesem Block mit denen an der Vorderseite des Geräts<br>identisch.<br>Durch Klicken mit der rechten Maustaste auf OUT 1 bis OUT 6 wird das Menü<br>zum Kopieren und Einfügen geöffnet. Damit können alle Parameter des                                                                                                    |
|                                          | Deweingen Ausgangskanals auf einen beliebigen anderen Ausgangskanal des<br>Dx46 innerhalb desselben Projekts kopiert werden.<br>Die numerische Anzeige entspricht genau der Anzeige unter den Pegelreglern<br>im Userpanel. Klicken Sie auf die Anzeige, um den Wert zu ändern. Mit der<br>Taste "MUTE" wird der Ausgangspegel des jeweiligen Ausgangs auf -∞ gesenkt.<br>Durch Klicken mit der linken Maustaste auf "MUTE" wird der jeweilige Ausgang<br>stummgeschaltet. Die MUTE-Taste wird dann gedrückt und rot angezeigt.<br>Durch nochmaliges Klicken mit der linken Maustaste auf "MUTE" wird die<br>Stummschaltung deaktiviert, und der Ausgang ist wieder aktiv. Die Taste<br>"MUTE" ist dann nicht mehr gedrückt und unbeleuchtet.<br>Die Tasten "IMP" und "EXP" ermöglichen das Importieren bzw. Exportieren von<br>Lautsprechereinstellungen. Alle lautsprecherspezifischen Einstellungen der<br>SPEAKER-PROCESSING-Blöcke sind in den Lautsprechereinstellungsdateien<br>enthalten. Im Textfeld kann der Name der zu exportierenden |

| Lautsprechereinstellungsdatei bearbeitet werden. Beim Importieren einer |
|-------------------------------------------------------------------------|
| Lautsprechereinstellung wird automatisch die entsprechende              |
| Lautsprechereinstellungsdatei importiert.                               |

## Statusanzeigen

| Element                 | Beschreibung                                                                                                    |
|-------------------------|----------------------------------------------------------------------------------------------------|
| F01                     | Zeigt die Nummer der Voreinstellung an, die gerade hörbar ist. Dies gilt<br>jedoch nur, wenn die LED "EDITED" grün leuchtet, d. h. wenn seit der<br>letzten RECALL-Aktion kein DSP-Parameter verändert wurde.                                                                                                    |
| XLC127 DVX FIR+ Xsub-4W | Zeigt den Namen der Voreinstellung an, die gerade hörbar ist. Klicken Sie<br>zum Bearbeiten auf den Namen der Voreinstellung.                                                                                                    |
| EDITED                  | Die Anzeige "EDITED" gibt Auskunft darüber, ob seit der letzten RECALL-<br>Aktion ein Parameter verändert wurde. Wenn die Anzeige rot leuchtet,<br>wurden Parameter editiert und entsprechen nicht mehr denen der<br>angezeigten Voreinstellung.                                                                                                    |
| 2-Way Stereo + FR       | Im Dx46 stehen 7 vordefinierte Konfigurationen zur Verfügung. Eine<br>Konfiguration ist eine Grundeinstellung, in der die Zuordnung von Ein-<br>und Ausgängen (Routing), die Funktion der Ausgänge (Sub, Lo, Mid, Hi,<br>Fullrange) und grundlegende X-Over-Parameter bestimmt werden. Falls<br>Sie keine der vordefinierten Konfigurationen verwenden möchten,<br>können Sie den Dx46 auch im Konfigurationsmodus "Free Configuration"<br>betreiben. In diesem Modus stehen sämtliche Parameter zur Verfügung,<br>und es lässt sich ein beliebiges Eingangs-/Ausgangs-Routing<br>programmieren. Auch die Zuweisung (Funktion) der Ausgänge (Sub, Lo,<br>Mid, Hi, Fullrange) ist frei wählbar. |
| STANDARD<br>FULL EDIT   | Der Dx46 wird üblicherweise im Standardbearbeitungsmodus betrieben.<br>In diesem Modus sind die Parameter für Eingangs- und Ausgangskanäle<br>entsprechend verknüpft. Im Modus "Full Edit" werden ungeachtet der<br>gewählten Konfiguration keine Parameterverknüpfungen durchgesetzt.<br>Wenn Sie den Modus wieder von "Full Edit" auf "Standard Edit"<br>wechseln, werden die Parameterverknüpfungen wiederhergestellt.<br>Gleichzeitig werden die Parametereinstellungen in den verknüpften<br>Kanälen (höhere Nummern) überschrieben.                                                                                                    |

## Laden einer Voreinstellung

| Element | Beschreibung                                                                                                    |
|---------|----------------------------------------------------------------------------------------------------|
| RECALL  | Mit der Schaltfläche "RECALL…" wird das Dialogfeld "Recall Preset" geöffnet, in dem eine Voreinstellung ausgewählt und geladen werden kann. |

| Recall Preset                                       | ×       |
|-----------------------------------------------------|---------|
| Factory User 1 - 10 11 - 20 21 - 30 31 - 40 41 - 50 | 51 - 60 |
| F01 2-Way Stereo + Fullrange                        |         |
| F02 3-Way Stereo                                    |         |
| F03 4-Way Mono + Fullrange                          |         |
| F04 2-in-6 Free Configuration                       |         |
| F05 5-Way Mono + Fullrange                          |         |
| F06 3-Way StereoMono Sub+Fullrang                   |         |
| F07 4-Way StereoMono Sub_LF                         |         |
| F08 Default Factory Preset 8                        |         |
| F09 Default Factory Preset 9                        |         |
| F10 Default Factory Preset 10                       |         |

## Vorsicht!

Im Online-Modus wird die geladene Voreinstellung sofort hörbar. Stellen Sie deshalb sicher, dass Sie die tatsächlich gewünschte Voreinstellung mit dem richtigen Parametersatz auswählen. Im schlimmsten Fall kann es aufgrund einer unsachgemäßen Verarbeitung zu schwerwiegenden Schäden an den angeschlossenen Lautsprechern kommen! Folgen

## Speichern einer Voreinstellung

| Element  | Beschreibung                                                                                                    |
|----------|----------------------------------------------------------------------------------------------------|
| STORE    | Mit "STORE" werden sämtliche momentan eingestellten DSP-Parameter zusammen<br>mit dem eingegebenen Namen in der aktuell gewählten Voreinstellung gespeichert.<br>Das Speichern ist nur möglich, wenn eine Benutzer-Programmnummer gewählt ist. |
| STORE TO | Durch Klicken auf die Schaltfläche "STORE TO" wird das Dialogfeld "Store<br>Preset" geöffnet. In diesem Dialogfeld kann die Programmnummer gewählt<br>werden.                                                                                  |

| Store Preset 💌              |  |
|-----------------------------|--|
| User 1 - 10 11 - 20 21 - 30 |  |
| U01 Default User Preset 1   |  |
| U02 Default User Preset 2   |  |
| U03 Default User Preset 3   |  |
| U04 Default User Preset 4   |  |
| U05 Default User Preset 5   |  |
| U06 Default User Preset 6   |  |
| U07 Default User Preset 7   |  |
| U08 Default User Preset 8   |  |
| U09 Default User Preset 9   |  |
| U10 Default User Preset 10  |  |

## Auswahl einer Startvoreinstellung

| Element        | Beschreibung                                                                                                    |
|----------------|----------------------------------------------------------------------------------------------------|
| STARTUP PRESET | Die angegebene Voreinstellung wird nach dem Einschalten oder Neustart des Dx46 geladen.                                                                                                    |
| ASSIGN         | Durch Klicken auf die Schaltfläche "ASSIGN…" wird das Dialogfeld "Set Initial<br>Preset…" geöffnet. In diesem Dialogfeld kann eine Werks- oder<br>Benutzervoreinstellung als Startvoreinstellung ausgewählt werden. |
| x              | Durch Klicken auf die Schaltfläche "X" wird die Auswahl der Startvoreinstellung gelöscht.                                                                                                    |

| Set Initial Preset                  | × |
|-------------------------------------|---|
| Factory User 1 - 10 11 - 20 21 - 30 |   |
| U01 Default User Preset 1           |   |
| U02 Default User Preset 2           |   |
| U03 Default User Preset 3           |   |
| U04 Default User Preset 4           |   |
| U05 Default User Preset 5           |   |
| U06 Default User Preset 6           |   |
| U07 Default User Preset 7           |   |
| U08 Default User Preset 8           |   |
| U09 Default User Preset 9           |   |
| U10 Default User Preset 10          |   |

## Importieren/Exportieren einer Voreinstellung

In IRIS-Net ist es möglich, alle DSP-Parameter eines Sound-System-Prozessors zusammen mit dem zugehörigen Voreinstellungsnamen in einer Datei zu speichern und Parameter des Sound-System-Prozessors aus diesen Dateien zu laden. Dazu legt IRIS-Net bei der Installation das Unterverzeichnis "\Presets" an, in dem alle werkseitigen Voreinstellungen gespeichert werden. Es wird empfohlen, auch die eigenen Voreinstellungen in diesem Verzeichnis zu speichern. Zur besseren Sortierung können im Verzeichnis "\Presets" weitere Unterverzeichnisse angelegt werden.

| Element       | Beschreibung                                                                                                    |
|---------------|----------------------------------------------------------------------------------------------------|
| IMPORT PRESET | <ul> <li>Nach Klicken auf "IMPORT PRESET" wird ein Dialogfeld zum Öffnen einer Datei<br/>angezeigt. Geben Sie den korrekten Pfad zu dem Verzeichnis ein, in dem sich die<br/>gewünschte Datei befindet, und wählen Sie die zu öffnende Voreinstellungsdatei<br/>aus. Die Datei wird geladen und anschließend mit allen in der Datei<br/>gespeicherten DSP-Parametern angezeigt.</li> <li>ACHTUNG: Im Online-Modus wird die geladene Voreinstellung sofort hörbar.<br/>Stellen Sie deshalb sicher, dass Sie die tatsächlich gewünschte Voreinstellung<br/>mit dem richtigen Parametersatz auswählen. Im schlimmsten Fall kann es<br/>aufgrund einer unsachgemäßen Verarbeitung zu schwerwiegenden Schäden an<br/>den angeschlossenen Lautsprechern kommen!</li> </ul> |
| EXPORT PRESET | Nach Klicken auf "EXPORT PRESET" wird ein Dialogfeld zum Speichern einer<br>Datei angezeigt. Geben Sie den richtigen Pfad zu dem Verzeichnis ein, in dem Sie<br>die Daten speichern möchten. Geben Sie einen Dateinamen (ohne Erweiterung)<br>ein. Klicken Sie auf die Schaltfläche "SAVE", um alle DSP-Parameter zusammen<br>mit dem entsprechenden Dateinamen zu speichern. Als Dateierweiterung wird<br>automatisch ".ds" hinzugefügt.                                                                                                    |

## **INPUT PARAMETRIC EQ**

Beide Eingangskanäle des Sound-System-Prozessors verfügen jeweils über einen parametrischen 10-Band-Equalizer. Dieser ermöglicht die Programmierung einer äußerst variablen Lautsprecherentzerrung und die Anpassung des PA-Systems an unterschiedliche umgebungsbedingte und akustische Anforderungen.

Um das Fenster "Input Parametric EQ" auszuwählen, klicken Sie in der Flussdiagramm-Auswahl auf den zweiten Block (PEQ) oder im großen Flussdiagramm auf den Block INPUT PROCESSING PEQ.

#### 726 de | DIGITALER SOUNDPROZESSOR

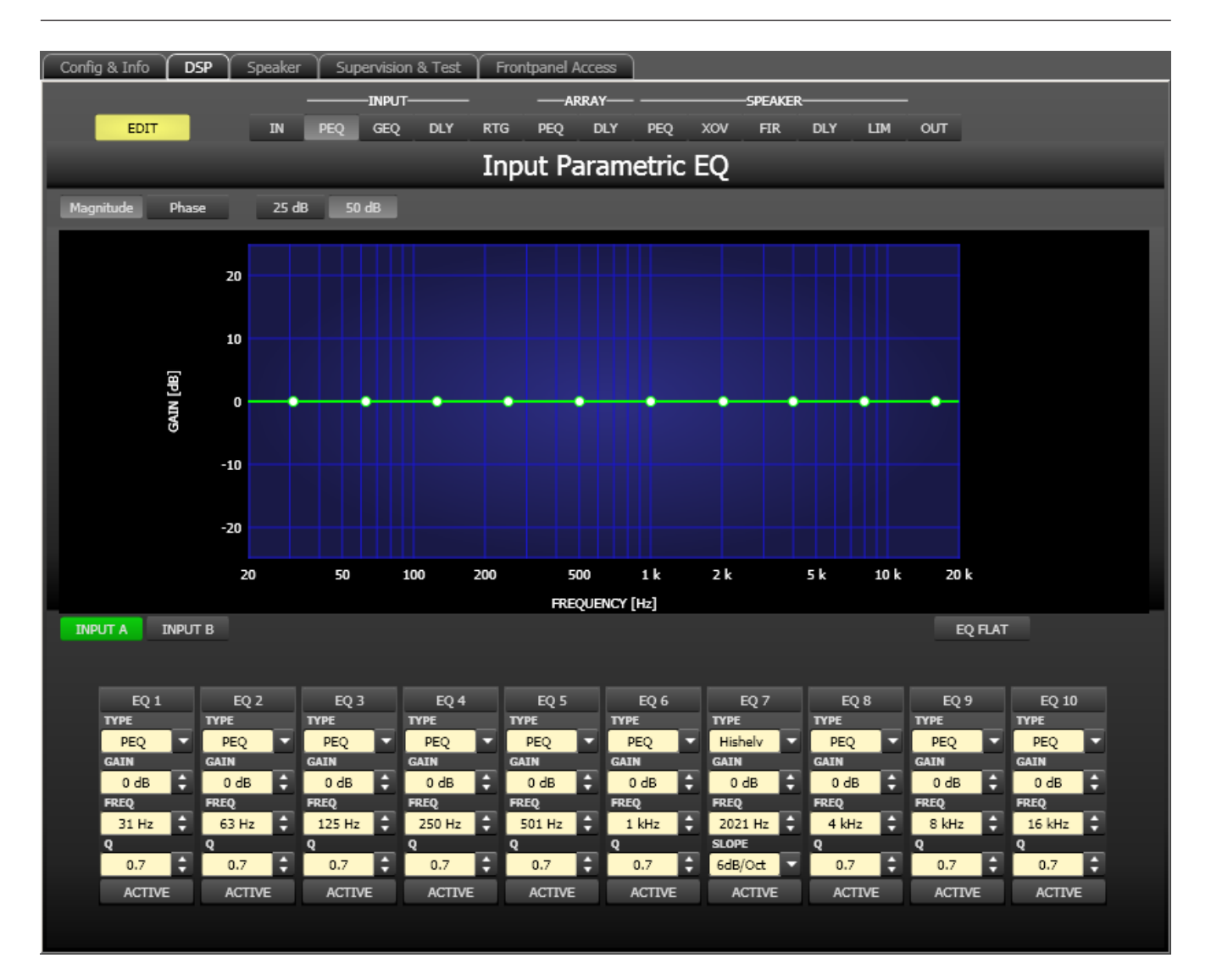

## Darstellung im Grafik-Display

| Element         | Beschreibung                                                                                           |
|-----------------|----------------------------------------------------------------------------------------------------|
| Magnitude Phase | Schalter für die Darstellung des Amplituden-Frequenzgangs (Magnitude)<br>oder des Phasengangs (Phase). |
| 25 dB 50 dB     | Schalter zur Skalierung der Verstärkungsachse auf 25 dB (± 12,5 dB) oder<br>50 dB (± 25 dB).           |

## Kanalauswahl

| Element         | Beschreibung                                                                                                    |
|-----------------|----------------------------------------------------------------------------------------------------|
| INPUT A INPUT B | Schalter zur Auswahl von Eingang A oder Eingang B für die Filterbearbeitung<br>und Darstellung.<br>Durch Klicken mit der rechten Maustaste wird das Menü zum Kopieren und<br>Einfügen geöffnet. Damit können alle EQs des jeweiligen Ausgangs bequem auf<br>eine beliebige andere Input-PEQ-Filterbank des Dx46 innerhalb desselben<br>Projekts kopiert werden. |

Filterparameter

| Element            | Standard                                                                 | Bereich                                                           | Beschreibung                                                                                                    |
|--------------------|--------------------------------------------------------------------------|-------------------------------------------------------------------|----------------------------------------------------------------------------------------------------|
| EQ 1               |                                                                          |                                                                   | Name des jeweiligen Filterbands.<br>Durch Klicken mit der rechten Maustaste auf dieses Feld<br>wird das Menü zum Kopieren und Einfügen geöffnet. Damit<br>können alle EQ-Parameter des entsprechenden Filters<br>bequem auf einen beliebigen anderen EQ innerhalb<br>desselben Projekts kopiert werden.                                                                                                    |
| PEQ T              | PEQ                                                                      | PEQ,<br>Loshelv,<br>Hishelv,<br>Hipass,<br>Lopass                 | Mit "TYPE" wird der Filtertyp definiert.<br>"PEQ" ist ein parametrisches Peak-Dip-Filter mit<br>programmierbarer Frequenz, Güte und Verstärkung.<br>Mit "Loshelv"/"Hishelv" erstellen Sie ein Low-Shelving-<br>bzw. High-Shelving-Filter mit den editierbaren Parametern<br>"Frequency", "Slope" und "Gain".<br>Mit "Lopass"/"Hipass" erstellen Sie ein Tiefpass- bzw.<br>Hochpassfilter mit einstellbarer Frequenz und Steilheit. |
| SLOPE<br>6dB/Oct ▼ | 6 dB/Oct                                                                 | 6 dB/Oct,<br>12 dB/<br>Oct                                        | "SLOPE" definiert die Steilheit oder die Filterordnung<br>sowohl für die Low- bzw. High- Shelving-Filter als auch für<br>die Tiefpass- bzw. Hochpassfilter. Es können verschiedene<br>Flankensteilheiten im Übergangsbereich eingestellt<br>werden.                                                                                                    |
| FREQ<br>31 Hz      | 31 / 63 /<br>125 /<br>250 /<br>500 / 1k /<br>2k / 4k /<br>8k /<br>16k Hz | 20 Hz bis<br>20 kHz                                               | Mit "FREQ" (Frequenz) wird die Mittenfrequenz für<br>parametrische Equalizer oder die Eckfrequenz bei<br>Shelving-Filtern und Hochpass-/Tiefpassfiltern eingestellt.                                                                                                    |
| 9<br>0.7<br>‡      | 0,7                                                                      | 0,4 bis 40<br>,0<br>(PEQ),<br>0,4 bis<br>2,0<br>(Hi- /<br>Lopass) | Mit Q wird die Güte bzw. Bandbreite eines parametrischen<br>EQs eingestellt. Ein hoher Q-Wert ergibt ein<br>schmalbandiges Filter, während ein niedriger Q-Wert zu<br>einem breitbandigen Filter führt. Der Q-Wert legt auch die<br>Güte und damit den Frequenzgang von Hochpass-,<br>Tiefpass- und Allpassfiltern mit einer Flankensteilheit von<br>12 dB/Okt. fest.                                                              |
| GAIN<br>0 dB       | 0 dB                                                                     | -18 bis<br>+12 dB                                                 | Mit "GAIN" wird die Verstärkung (Anhebung) oder<br>Abschwächung (Absenkung) der parametrischen Equalizer<br>bzw. der Low-Shelving- oder High-Shelving-Equalizer<br>eingestellt.                                                                                                    |
| ACTIVE             |                                                                          |                                                                   | Die Beschriftung dieser Taste gibt den aktuellen Status<br>des Filters an. Betätigen Sie die Taste "ACTIVE", um das<br>Filter zu deaktivieren (Bypass). Damit ist ein schneller A/B-<br>Vergleich der tatsächlichen Filterauswirkungen auf das<br>Klangbild möglich.                                                                                                    |
| EQ FLAT            |                                                                          |                                                                   | Betätigen Sie die Taste "EQ FLAT", um die Verstärkung für<br>alle Filter auf 0 dB zurückzusetzen.                                                                                                    |

### Bearbeiten des Filters durch Ziehen der Maus im Grafik-Display

Ein weißer Punkt in der Darstellung des Frequenzgangs repräsentiert ein aktives Filter ("BYPASS" nicht gedrückt). Wenn Sie mit der linken Maustaste auf diesen Punkt klicken und dabei die Maustaste gedrückt halten, können Sie durch Ziehen nach links oder rechts die Frequenz des ausgewählten Filters festlegen oder durch Ziehen der Maus nach oben oder unten die Verstärkung des jeweiligen Filters (abhängig vom ausgewählten Filtertyp) einstellen. Wenn Sie mit der rechten Maustaste auf den weißen Punkt klicken und die Maustaste gedrückt halten, können Sie die Q-Werte der parametrischen Equalizer sowie der Hoch- und Tiefpassfilter ändern.

Für eine bessere Übersicht leuchtet die Bezeichnung des jeweiligen Filterbands grün auf, sobald sich der Mauszeiger über dessen weißem Punkt befindet.

## **INPUT GRAPHIC EQ**

Die beiden Eingangskanäle verfügen jeweils über einen grafischen 31-Band-Equalizer. Dieser ermöglicht die Programmierung einer äußerst variablen Lautsprecherentzerrung und die Anpassung des PA-Systems an unterschiedliche umgebungsbedingte und akustische Anforderungen.

Um das Fenster "Input Graphic EQ" auszuwählen, klicken Sie in der Flussdiagramm-Auswahl auf den dritten Block (GEQ) oder im großen Flussdiagramm auf den Block "INPUT PROCESSING GEQ".

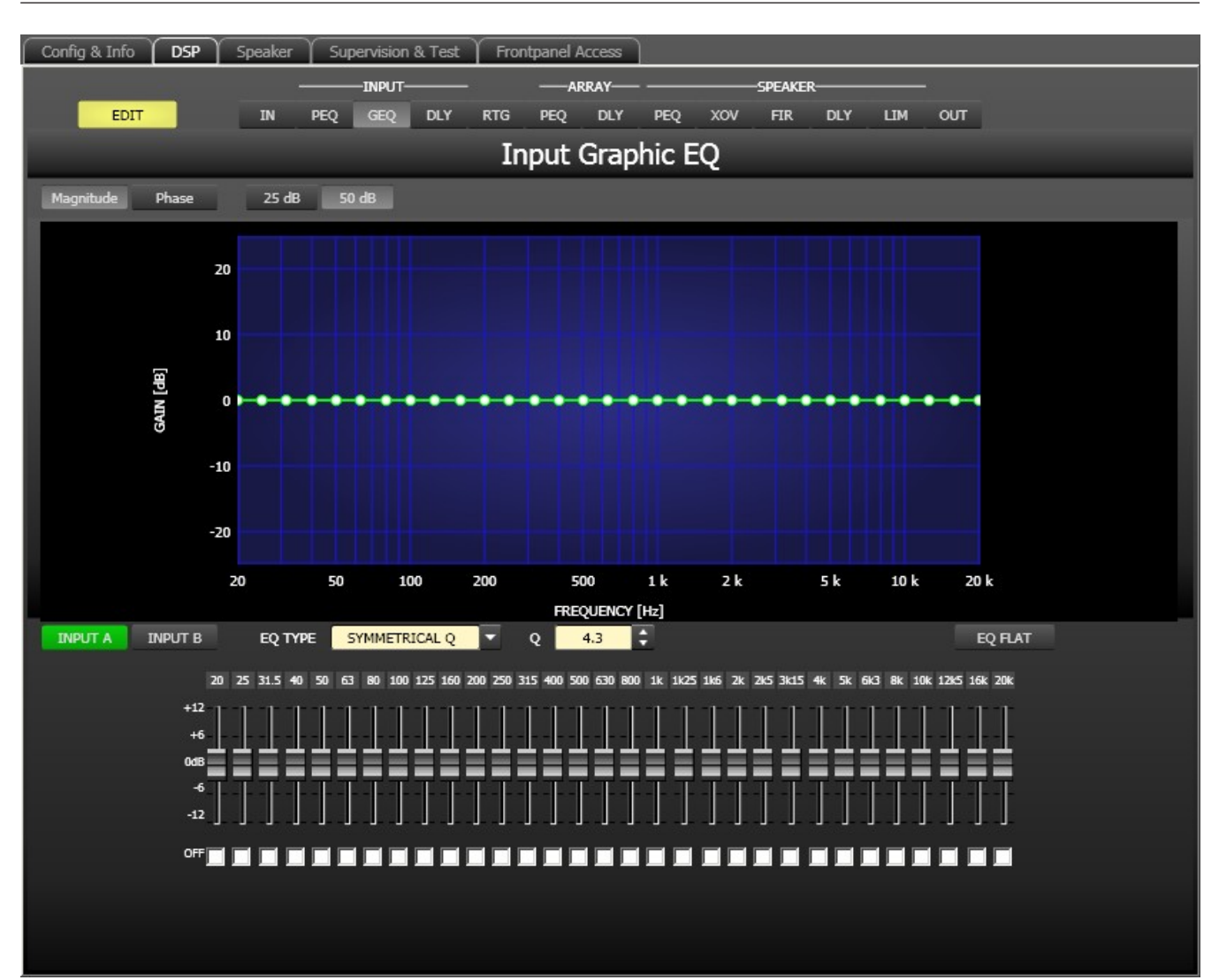

## Darstellung im Grafik-Display

| Element         | Beschreibung                                                                                           |
|-----------------|----------------------------------------------------------------------------------------------------|
| Magnitude Phase | Schalter für die Darstellung des Amplituden-Frequenzgangs (Magnitude)<br>oder des Phasengangs (Phase). |
| 25 dB 50 dB     | Schalter zur Skalierung der Verstärkungsachse auf 25 dB (± 12,5 dB) oder 50 dB (± 25 dB).              |

## Kanalauswahl

| Element         | Beschreibung                                                                                                    |
|-----------------|----------------------------------------------------------------------------------------------------|
| INPUT A INPUT B | Schalter zur Auswahl von Eingang A oder Eingang B für die Filterbearbeitung.<br>Durch Klicken mit der rechten Maustaste wird das Menü zum Kopieren und |
|                 | Einfügen geöffnet. Damit können alle EQs des jeweiligen Ausgangs bequem auf                                                                            |
|                 | Projekts kopiert werden.                                                                                                    |

## Filterparameter

| Element                       | Standard          | Bereich                                                     | Beschreibung                                                                                                    |
|-------------------------------|-------------------|-------------------------------------------------------------|----------------------------------------------------------------------------------------------------|
| EQ TYPE SYMMETRICAL Q         | SYMMETR<br>ICAL Q | SYMMETR<br>ICAL Q,<br>PROPORT<br>IONAL Q,<br>CONSTAN<br>T Q | Dient zum Wechsel zwischen den Typen des<br>grafischen Equalizers "SYMMETRICAL Q",<br>"PROPORTIONAL Q" und "CONSTANT Q".<br>SYMMETRICAL Q: Die Filter haben den gleichen Q-<br>Wert bei allen Anhebungseinstellungen. Die<br>Absenkungsfrequenzgänge sind symmetrisch zu<br>den Anhebungsfrequenzgängen.<br>PROPORTIONAL Q: Sobald die Anhebung oder<br>Absenkung eines Filters zunimmt, steigt auch<br>dessen Q-Wert. Dies hat den Effekt, dass der<br>Equalizer schärfer wird, je höher der EQ eingestellt<br>wird. Die für "Q" eingestellte Güte entspricht der<br>Güte bei voller Anhebung oder Absenkung.<br>CONSTANT Q: Das Filter hat den gleichen Q-Wert<br>bei allen Absenkungs- und<br>Anhebungseinstellungen. Der resultierende<br>Frequenzgang bei Anhebung und Absenkung ist<br>daher nicht symmetrisch. |
| Q 4.3 🛟                       | 4,3               | 3,0 bis 10,<br>0                                            | Mit Q wird die Güte aller EQ-Bänder eingestellt.<br>Ein hoher Q-Wert ergibt ein schmalbandiges Filter.<br>Ein niedriger Q-Wert führt zu einem breitbandigen<br>Filter.                                                                                                    |
| 20 25 31.5                    |                   |                                                             | Dies sind die fest eingestellten Frequenzen der<br>EQ-Bänder.                                                                                                    |
| +12<br>+6<br>008<br>-6<br>-12 |                   |                                                             | Stellt die Pegelverstärkung (Anhebung) bzw.<br>Pegelreduzierung (Absenkung) für ein Band ein.<br>Der Fader eines Bands wird rot dargestellt, wenn<br>das Band durch Markieren des Kontrollkästchens<br>"Off" deaktiviert wurde. Durch Drücken der<br>Leertaste wird der aktuell gewählte Fader auf 0 dB<br>zurückgesetzt.                                                                                                    |
| OFF                           |                   |                                                             | Jedes einzelne EQ-Band kann durch Markieren<br>dieses Kontrollkästchens deaktiviert werden. Das<br>Deaktivieren eines Bands ändert nicht die zuvor<br>getroffenen Einstellungen für dieses Band.                                                                                                    |
| EQ FLAT                       |                   |                                                             | Betätigen Sie die Taste "EQ FLAT", um die<br>Verstärkung für alle Filter auf 0 dB zurückzusetzen.                                                                                                    |

## Bearbeiten des Filters durch Ziehen der Maus im Grafik-Display

Ein weißer Punkt in der Darstellung des Frequenzgangs repräsentiert ein aktives Filter (Kontrollkästchen "Off" nicht aktiviert). Wenn Sie mit der linken Maustaste auf diesen Punkt klicken und dabei die Maustaste gedrückt halten, können Sie durch Ziehen der Maus nach oben oder unten die Verstärkung des ausgewählten Filters festlegen. Wenn Sie mit der rechten Maustaste auf diesen Punkt klicken und dabei die Maustaste gedrückt halten, können Sie durch Ziehen der Maus nach oben oder unten den Q-Wert des Filters festlegen. Für eine bessere Übersicht leuchtet der Fader des jeweiligen Filterbands grün auf, sobald sich der Mauszeiger über dessen weißem Punkt befindet.

## **INPUT DELAY**

Für jeden Eingangskanal des Dx46 kann eine individuelle Eingangsverzögerung eingestellt werden.

HINWEIS: Der Parameter "Input Delay" kommt insbesondere bei Verzögerungsleitungen zum Einsatz. Die erforderliche Verzögerungszeit ist in diesem Fall nur vom Standort der Verzögerungsleitung abhängig und ist für alle Wege (Ausgangskanäle) des Dx46 identisch. Die Anpassung des Parameters für die Eingangsverzögerung ist daher automatisch für alle auf diesen Eingang gerouteten Ausgangskanäle wirksam.

Um das Fenster "Input Delay" auszuwählen, klicken Sie in der Flussdiagramm-Auswahl auf den vierten Block ("DLY") oder im großen Flussdiagramm auf den Block "INPUT PROCESSING DELAY".

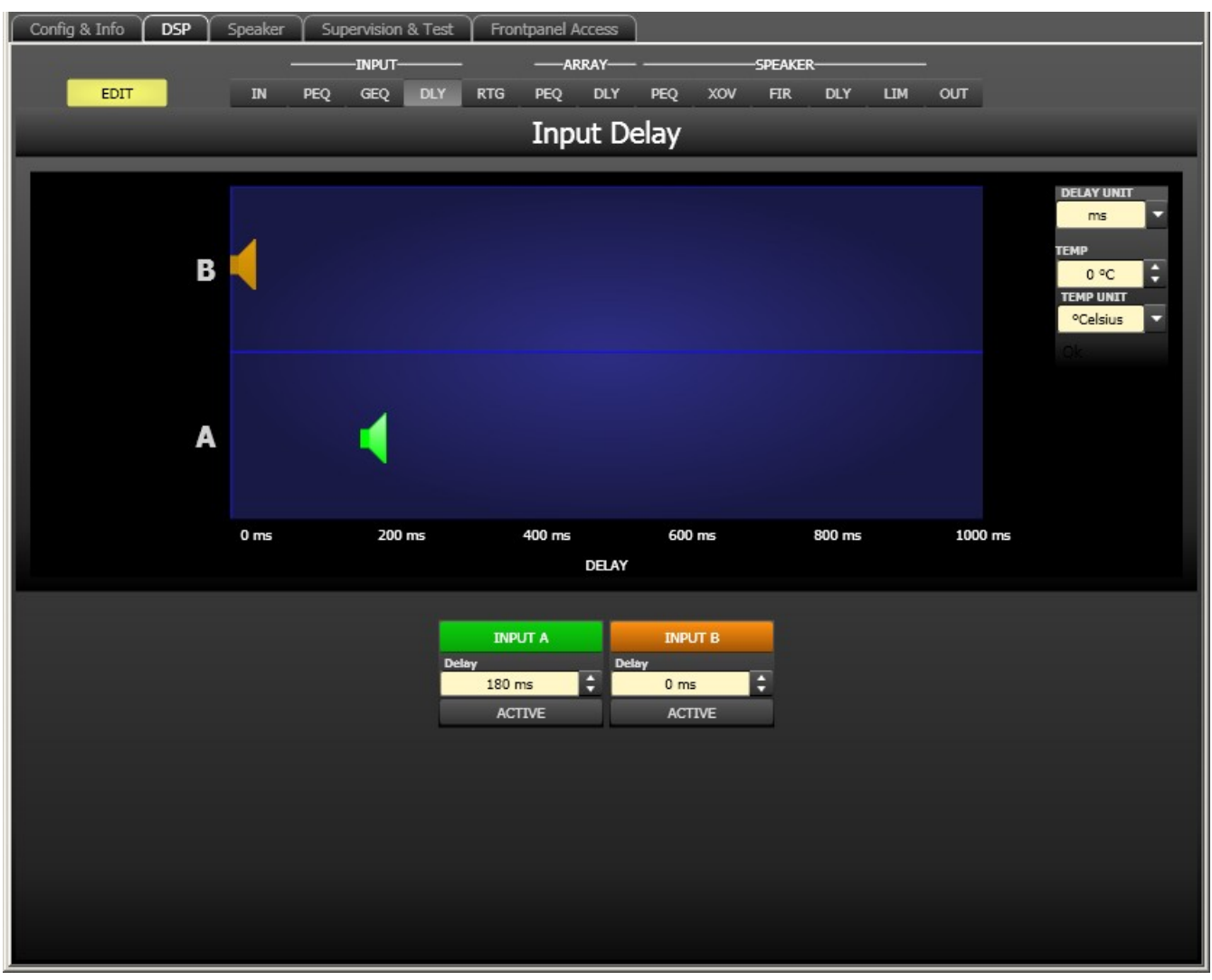

Kanalparameter

| Element         | Standard | Bereich          | Beschreibung                                                                                                    |
|-----------------|----------|------------------|----------------------------------------------------------------------------------------------------|
| INPUT A INPUT B |          |                  | Kanalname.<br>Durch Klicken mit der rechten Maustaste wird<br>das Menü zum Kopieren und Einfügen<br>geöffnet. Damit können alle Delay-Parameter<br>des jeweiligen Eingangs bequem auf eine<br>beliebige andere Verzögerung innerhalb<br>desselben Projekts kopiert werden. |
| 20 ms           | 0 ms     | 0 bis<br>1000 ms | Mit "DELAY" kann das Audiosignal des<br>jeweiligen Eingangskanals um eine einstellbare<br>Zeit verzögert werden. Hier kann entweder nur<br>ein Wert oder ein Wert mit Einheit eingegeben<br>werden.                                                                        |
| ACTIVE          |          |                  | Die Beschriftung dieser Taste gibt den<br>aktuellen Status der Verzögerung an. Drücken<br>Sie die Taste "ACTIVE", um die<br>Eingangsverzögerung zu deaktivieren.                                                                                                    |

#### Allgemeine Parameter

| Element                               | Standard          | Bereich                                    | Beschreibung                                                                                                    |
|---------------------------------------|-------------------|--------------------------------------------|----------------------------------------------------------------------------------------------------|
| DELAY UNIT<br>ms                      | ms                | ms,<br>samples,<br>ft, in, m,<br>cm, μs, s | Hier kann die Maßeinheit für die Verzögerungen gewählt<br>werden.                                                                                                    |
| TEMP<br>0 °C<br>TEMP UNIT<br>°Celsius | 0 Grad<br>Celsius | -20 bis<br>60 °C<br>-4 bis<br>140 °F       | Hier kann die tatsächliche Umgebungstemperatur<br>eingegeben werden. Wenn für die Verzögerung eine<br>Entfernungseinheit eingestellt wurde, werden die<br>Verzögerungszeiten in Abhängigkeit von der Temperatur<br>korrigiert. Die Temperatur kann wahlweise in Grad Celsius<br>(°C) oder in Grad Fahrenheit (°F) angegeben werden. |

#### Bearbeiten der Verzögerungszeiten durch Ziehen der Maus im Grafik-Display

Sobald eine Verzögerung aktiviert ist, wird das dazugehörige Lautsprechersymbol im Grafik-Display farbig dargestellt. Wenn Sie mit der linken Maustaste auf dieses Lautsprechersymbol klicken und die Maustaste gedrückt halten, können Sie das Symbol nach links oder rechts ziehen und damit die Verzögerungszeit des jeweiligen Kanals ändern. Zur besseren Übersicht und einfacheren Bearbeitung wird die Bezeichnung der jeweiligen Verzögerung schwarz angezeigt, sobald sich der Mauszeiger über dem entsprechenden Symbol befindet.

## ARRAY PARAMETRIC EQ

Alle Ausgangskanäle verfügen jeweils über einen parametrischen 5-Band-Equalizer, der hauptsächlich für die Lautsprecherentzerrung von Arrays eingesetzt wird. Die Filter sind identisch zu denen der Eingangs-Equalizer, bieten aber zusätzlich die Möglichkeit, den Allpass-Filtertyp auszuwählen. Um das Fenster "Array Parametric EQ" auszuwählen, klicken Sie in der Flussdiagramm-Auswahl auf den sechsten Block (PEQ) oder im großen Flussdiagramm auf den Block "ARRAY CONTROL PEQ".

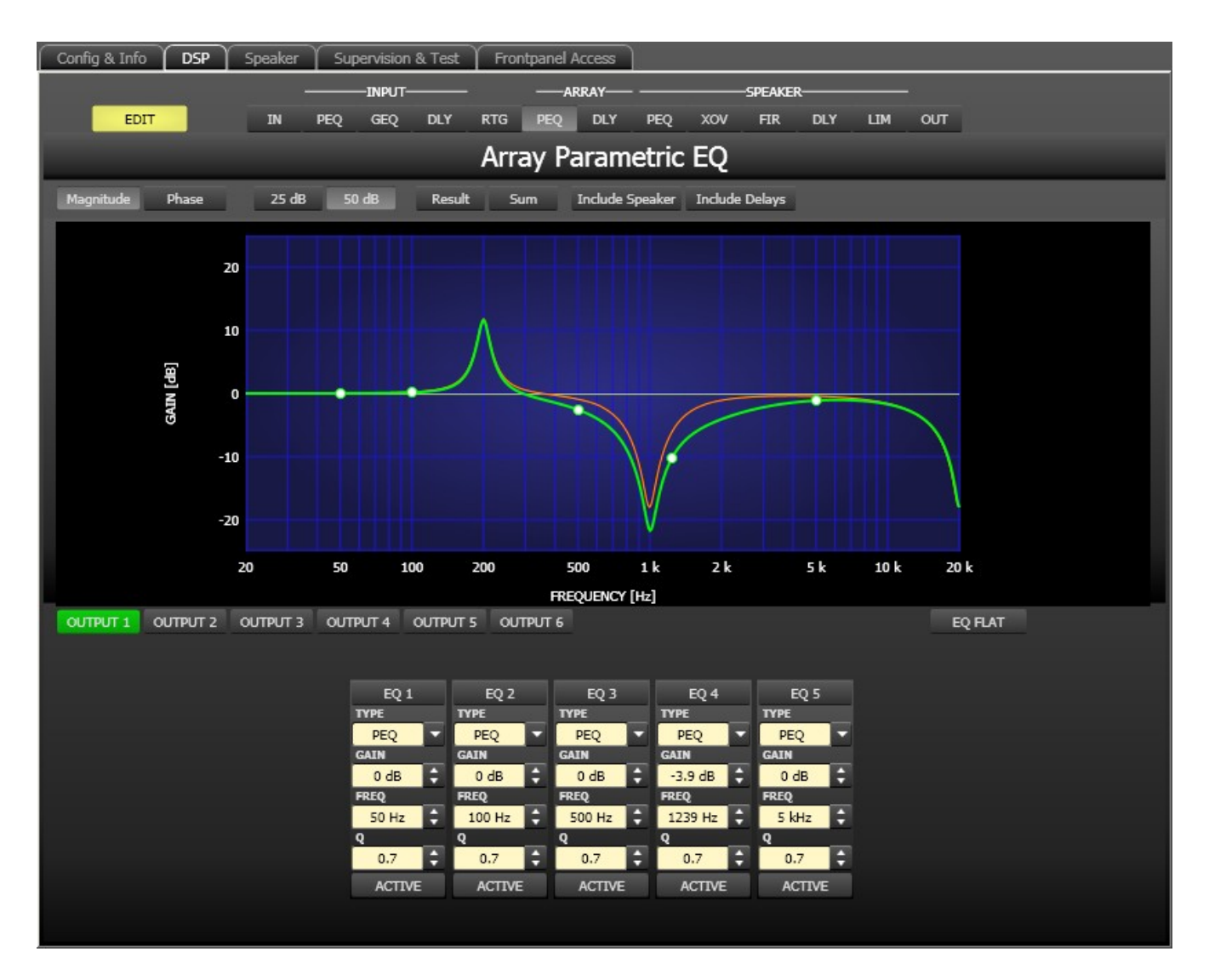

### Darstellung im Grafik-Display

Im Grafik-Display können verschiedene Darstellungsarten gewählt werden, die in der folgenden Tabelle beschrieben werden. Generell werden alle Einflüsse von Filtern, die sich vor dem parametrischen Array-Equalizer befinden ("Input PEQ"), in die Darstellung einbezogen. Dies ermöglicht stets den Überblick über den resultierenden Frequenzgang an dieser Stelle.

| Element         | Beschreibung                                                                                                    |
|-----------------|----------------------------------------------------------------------------------------------------|
| Magnitude Phase | Schalter für die Darstellung des Frequenzgangs (Magnitude) oder des<br>Phasengangs (Phase).                                                                                                    |
| 25 dB 50 dB     | Schalter zur Skalierung der Verstärkungsachse auf 25 dB (± 12,5 dB) oder<br>50 dB (± 25 dB)                                                                                                    |
| Result          | Zeigt die resultierende Übertragungsfunktion aus allen Filter- und<br>Pegelanpassungseinstellungen und stellt somit das hörbare Ergebnis an den<br>Ausgängen des Sound-System-Prozessors grafisch dar. |

| Sum             | Ist der Schalter "Sum" gedrückt, wird das Summensignal der Ausgangskanäle<br>angezeigt, einschließlich Ausgangspegel und Stummschaltung. Ist der Schalter<br>"Sum" nicht gedrückt, werden die Übertragungsfunktionen der Ausgangskanäle<br>gesondert dargestellt.                                                                                                    |
|-----------------|----------------------------------------------------------------------------------------------------|
| Include Delays  | Schalter, um die programmierten Verzögerungen in die Darstellung der<br>Frequenz- oder Phasengänge einzubeziehen. Die Verzögerungen betreffen vor<br>allem die Darstellung der Phasengänge. In der Summensignaldarstellung der<br>Kanäle des Sound-System-Prozessors wird aber auch im Frequenzgang die<br>Auswirkung der Verzögerungen sehr deutlich, z. B. als Kerbfiltereffekt. |
| Include Speaker | Schalter für die zusätzliche Darstellung gemessener<br>Lautsprecherübertragungsfunktionen. Diese Funktion ist nur wirksam, wenn<br>zuvor Lautsprecherdaten in die Registerkarte "Speaker" geladen wurden.                                                                                                    |

## Kanalauswahl

| Element  | Beschreibung                                                                     |
|----------|----------------------------------------------------------------------------------|
| OUTPUT 1 | Schalter zur Auswahl von Ausgang 1, 2, 3, 4, 5 oder 6 für die Filterbearbeitung. |
|          | Durch Klicken mit der rechten Maustaste wird das Menü zum Kopieren und           |
|          | Einfügen geöffnet. Damit können alle EQs des jeweiligen Ausgangs bequem auf      |
|          | eine beliebige andere Array-EQ-Filterbank des Dx46 innerhalb desselben Projekts  |
|          | kopiert werden.                                                                  |

| Element       | Standard | Bereich                                                       | Beschreibung                                                                                                    |
|---------------|----------|---------------------------------------------------------------|----------------------------------------------------------------------------------------------------|
| EQ 1          |          |                                                               | Name des jeweiligen Filterbands.<br>Durch Klicken mit der rechten Maustaste auf dieses Feld<br>wird das Menü zum Kopieren und Einfügen geöffnet. Damit<br>können alle EQ-Parameter des entsprechenden Filters<br>bequem auf einen beliebigen anderen EQ innerhalb<br>desselben Projekts kopiert werden.                                                                                                    |
| TYPE<br>PEQ ▼ | PEQ      | PEQ,<br>Loshelv,<br>Hishelv,<br>Hipass,<br>Lopass,<br>Allpass | Mit "TYPE" wird der Filtertyp definiert.<br>"PEQ" ist ein parametrisches Peak-Dip-Filter mit<br>programmierbarer Frequenz, Güte und Verstärkung.<br>Mit "Loshelv"/"Hishelv" erstellen Sie ein Low-Shelving-<br>bzw. High-Shelving-Filter mit den editierbaren Parametern<br>"Frequency", "Slope" und "Gain".<br>Mit "Lopass"/"Hipass" erstellen Sie ein Tiefpass- bzw.<br>Hochpassfilter mit einstellbarer Frequenz und Steilheit.<br>"Allpass" ist ein Filter, das nicht den Frequenzgang,<br>sondern nur den Phasengang in der Übertragungsfunktion<br>beeinflusst. |

## Filterparameter

| SLOPE<br>6dB/Oct ▼ | 6 dB/Oct                          | 6 dB/Oct,<br>12 dB/<br>Oct                                            | "SLOPE" definiert die Steilheit oder die Filterordnung<br>sowohl für die Low- bzw. High- Shelving-Filter als auch für<br>die Tiefpass- bzw. Hochpassfilter. Es können verschiedene<br>Flankensteilheiten im Übergangsbereich eingestellt<br>werden.                                                                                                    |
|--------------------|-----------------------------------|-----------------------------------------------------------------------|----------------------------------------------------------------------------------------------------|
| FREQ<br>31 Hz      | 50 / 100 /<br>500 /<br>1k / 5k Hz | 20 Hz bis<br>20 kHz                                                   | Mit "FREQ" (Frequenz) wird die Mittenfrequenz für<br>parametrische Equalizer oder die Eckfrequenz bei<br>Shelving-Filtern und Hochpass-/Tiefpassfiltern eingestellt.                                                                                                    |
| Q<br>0.7           | 0,7                               | 0,4 bis 40<br>,0<br>(PEQ),<br>0,4 bis<br>2,0<br>(Hi-/Lo-/<br>Allpass) | Mit Q wird die Güte bzw. Bandbreite eines parametrischen<br>EQs eingestellt. Ein hoher Q-Wert ergibt ein<br>schmalbandiges Filter, während ein niedriger Q-Wert zu<br>einem breitbandigen Filter führt. Der Q-Wert legt auch die<br>Güte und damit den Frequenzgang von Hochpass-,<br>Tiefpass- und Allpassfiltern mit einer Flankensteilheit von<br>12 dB/Okt. fest. |
| GAIN<br>0 dB       | 0 dB                              | -18 bis<br>+12 dB                                                     | Mit "GAIN" wird die Verstärkung (Anhebung) oder<br>Abschwächung (Absenkung) der parametrischen Equalizer<br>bzw. der Low-Shelving- oder High-Shelving-Equalizer<br>eingestellt.                                                                                                    |
| first              | first                             | first,<br>second                                                      | Mit "ORDER" (nur bei Allpassfiltern) wird die gewünschte<br>Filterordnung eines Allpassfilters eingestellt. Ein<br>Allpassfilter erster Ordnung dreht die Phase um 180°, ein<br>Allpassfilter zweiter Ordnung dreht die Phase um 360°.                                                                                                    |
| ACTIVE             |                                   |                                                                       | Die Beschriftung dieser Taste gibt den aktuellen Status<br>des Filters an. Betätigen Sie die Taste "ACTIVE", um das<br>Filter zu deaktivieren (Bypass). Damit ist ein schneller A/B-<br>Vergleich der tatsächlichen Filterauswirkungen auf das<br>Klangbild möglich.                                                                                                  |

## Bearbeiten des Filters durch Ziehen der Maus im Grafik-Display

Ein weißer Punkt in der Darstellung des Frequenzgangs repräsentiert ein aktives Filter ("ACTIVE" nicht gedrückt). Wenn Sie mit der linken Maustaste auf diesen Punkt klicken und dabei die Maustaste gedrückt halten, können Sie durch Ziehen nach links oder rechts die Frequenz des ausgewählten Filters festlegen oder durch Ziehen der Maus nach oben oder unten die Verstärkung bzw. Reduzierung des jeweiligen Filters (abhängig vom ausgewählten Filtertyp) einstellen. Wenn Sie mit der rechten Maustaste auf den weißen Punkt klicken und die Maustaste gedrückt halten, können Sie die Q-Werte ändern. Für eine bessere Übersicht leuchtet die Bezeichnung des jeweiligen Filterbands grün auf, sobald sich der Mauszeiger über dessen weißem Punkt befindet. Eine zusätzliche weiße Kurve stellt den Frequenzgang des aktuell ausgewählten Filters dar.

## ARRAY DELAY

Für jeden Ausgangskanal des Dx46 kann eine individuelle Array-Verzögerung eingestellt werden.

HINWEIS: Der Parameter "Array Delay" kann zur Anpassung einzelner Boxen in einem Lautsprechercluster verwendet werden, z. B. in einem Subwoofer-Array oder Centerlautsprecher-Cluster. In einem Lautsprechercluster mit zwei Hornlautsprechern ist es z. B. hilfreich, einem der Lautsprecher im Cluster einen Verzögerungswert von 3-5 ms zuzuweisen, um das Abstrahlverhalten des Horns bei der Signalüberlappung zu verbessern. Darüber hinaus können im Abschnitt "Array Delay" einzelnen Subwoofer-Lautsprechern komfortabel dedizierte Verzögerungswerte zugewiesen werden, um Gradienten- oder Beamforming-Arrays zu bilden.

Um das Fenster "Array Delay" auszuwählen, klicken Sie in der Flussdiagramm-Auswahl auf den siebten Block ("DLY") oder im großen Flussdiagramm auf den Block "ARRAY CONTROL DELAY".

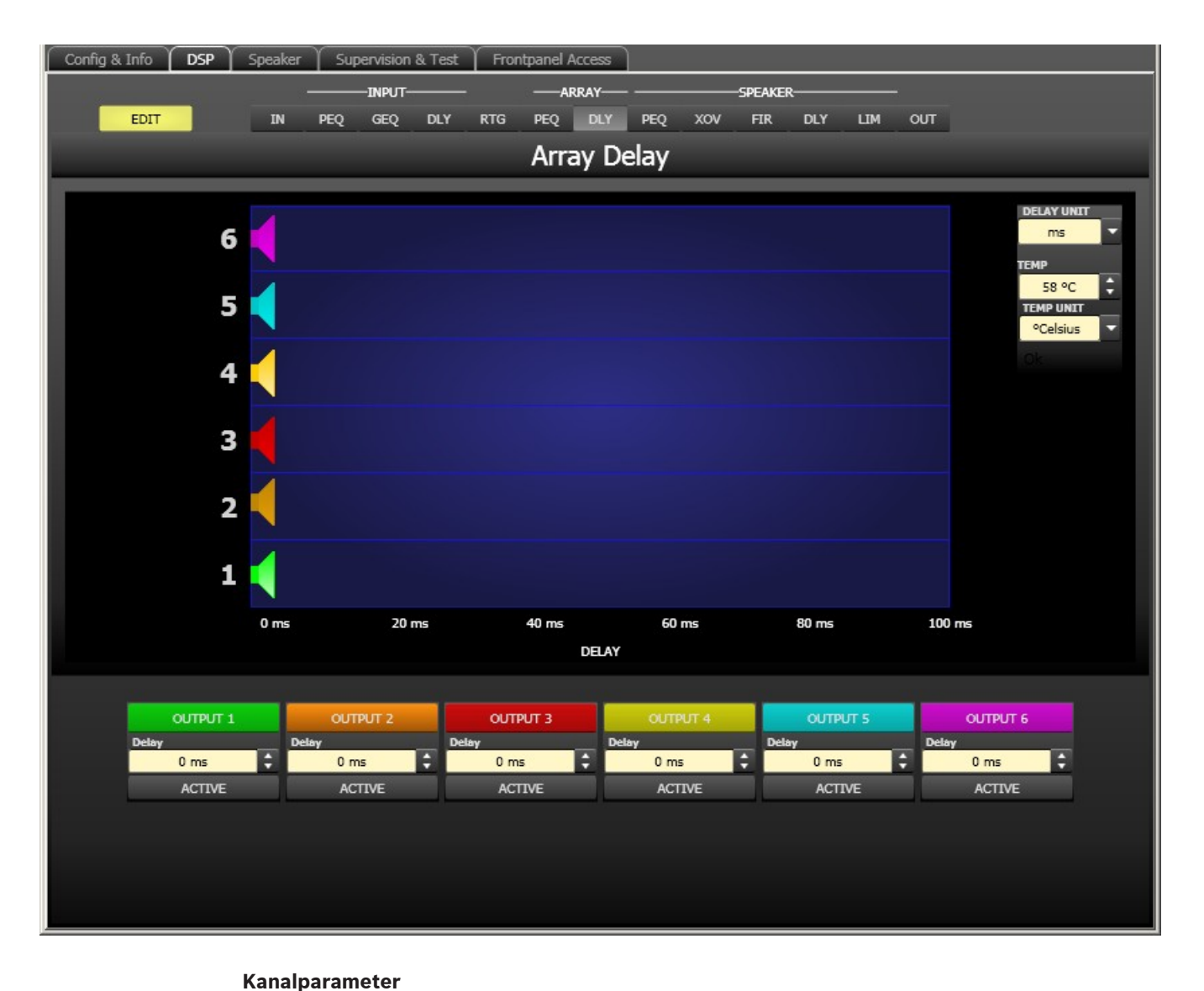

#### \_\_\_\_\_

| Element S | Standard | Bereich | Beschreibung |
|-----------|----------|---------|--------------|
| OUTPUT 1  |          |         | Kanalname.   |

|        |      |                  | Durch Klicken mit der rechten Maustaste wird<br>das Menü zum Kopieren und Einfügen<br>geöffnet. Damit können alle Delay-Parameter<br>des jeweiligen Ausgangs bequem auf eine<br>beliebige andere Verzögerung innerhalb<br>desselben Projekts kopiert werden. |
|--------|------|------------------|----------------------------------------------------------------------------------------------------|
| 20 ms  | 0 ms | 0 bis<br>1000 ms | Mit "DELAY" kann das Signal des jeweiligen<br>Ausgangskanals um eine einstellbare Zeit<br>verzögert werden.                                                                                                    |
| ACTIVE |      |                  | Die Beschriftung dieser Taste gibt den<br>aktuellen Status der Verzögerung an. Drücken<br>Sie die Taste "ACTIVE", um die Verzögerung zu<br>deaktivieren.                                                                                                    |

#### **Allgemeine Parameter**

| Element                               | Standard          | Bereich                                    | Beschreibung                                                                                                    |
|---------------------------------------|-------------------|--------------------------------------------|----------------------------------------------------------------------------------------------------|
| DELAY UNIT<br>ms                      | ms                | ms,<br>samples,<br>ft, in, m,<br>cm, μs, s | Hier kann die Maßeinheit für die Verzögerungen gewählt<br>werden.                                                                                                    |
| TEMP<br>0 °C<br>TEMP UNIT<br>°Celsius | 0 Grad<br>Celsius | -20 bis<br>60 °C<br>-4 bis<br>140 °F       | Hier kann die tatsächliche Umgebungstemperatur<br>eingegeben werden. Wenn für die Verzögerung eine<br>Entfernungseinheit eingestellt wurde, werden die<br>Verzögerungszeiten in Abhängigkeit von der Temperatur<br>korrigiert. Die Temperatur kann wahlweise in Grad Celsius<br>(°C) oder in Grad Fahrenheit (°F) angegeben werden. |

## Bearbeiten der Verzögerungszeiten durch Ziehen der Maus im Grafik-Display

Sobald eine Verzögerung aktiviert ist, wird das dazugehörige Lautsprechersymbol im Grafik-Display farbig dargestellt. Wenn Sie mit der linken Maustaste auf dieses Lautsprechersymbol klicken und die Maustaste gedrückt halten, können Sie das Symbol nach links oder rechts ziehen und damit die Verzögerungszeit des jeweiligen Kanals ändern. Zur besseren Übersicht und einfacheren Bearbeitung wird die Bezeichnung der jeweiligen Verzögerung schwarz angezeigt, sobald sich der Mauszeiger über dem entsprechenden Symbol befindet.

## **OUTPUT PARAMETRIC EQ**

Alle Ausgangskanäle verfügen jeweils über einen parametrischen 6-Band-Equalizer, der hauptsächlich für die Lautsprecherentzerrung eingesetzt wird. Die Filter sind identisch zu denen der Eingangs-Equalizer, bieten aber zusätzlich die Möglichkeit, den Allpass-Filtertyp auszuwählen.

Um das Fenster "Output Parametric EQ" auszuwählen, klicken Sie in der Flussdiagramm-Auswahl auf den achten Block ("PEQ") oder im großen Flussdiagramm auf den Block "SPEAKER PROCESSING PEQ".

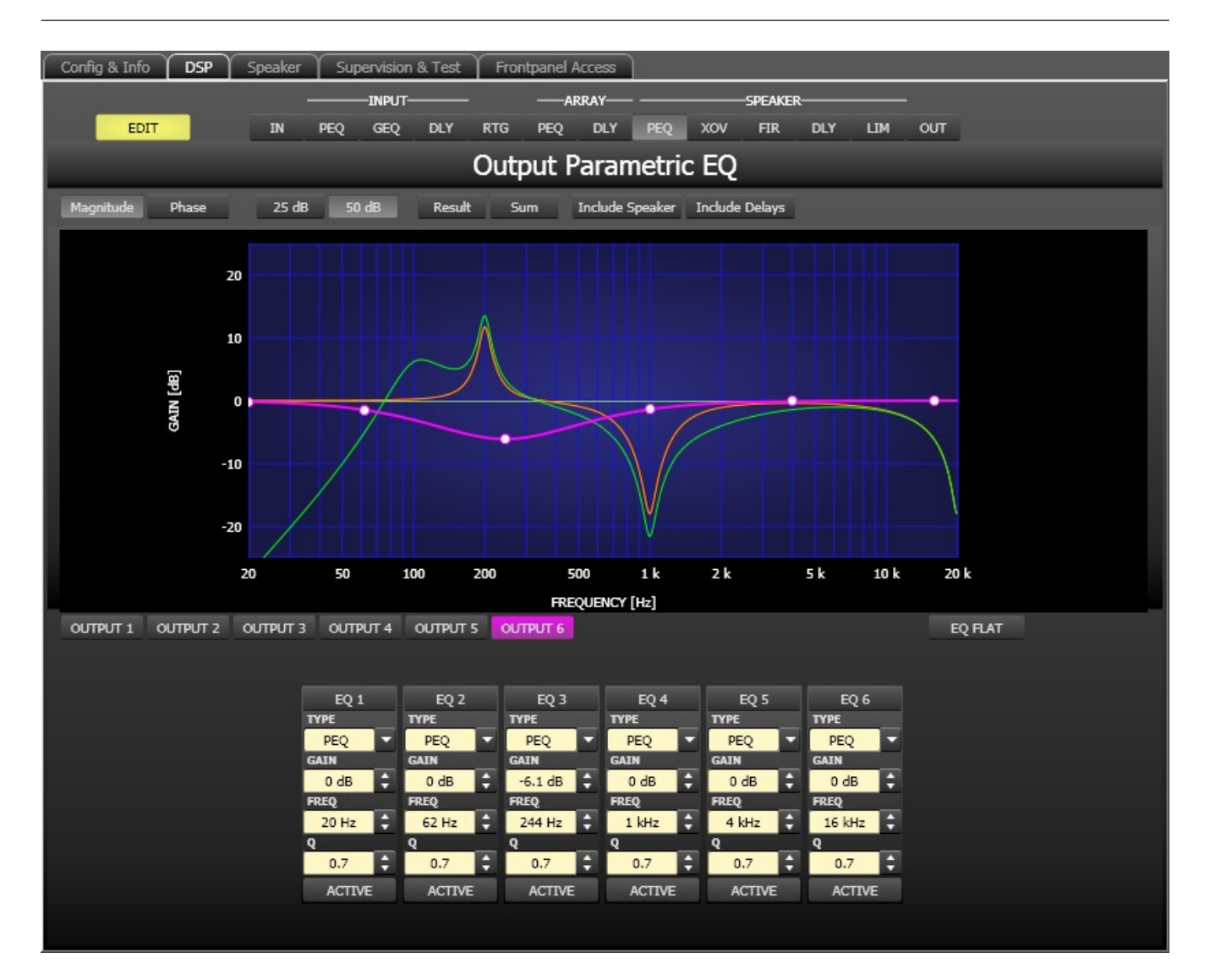

#### **Darstellung im Grafik-Display**

Im Grafik-Display können verschiedene Darstellungsarten gewählt werden, die in der folgenden Tabelle beschrieben werden. Generell werden alle Einflüsse von Filtern, die sich vor dem parametrischen Ausgangs-Equalizer befinden, in die Darstellung einbezogen. Dies ermöglicht stets den Überblick über den resultierenden Frequenzgang an dieser Stelle.

| Element         | Beschreibung                                                                                                    |
|-----------------|----------------------------------------------------------------------------------------------------|
| Magnitude Phase | Schalter für die Darstellung des Frequenzgangs (Magnitude) oder des<br>Phasengangs (Phase).                                                                                                    |
| 25 dB 50 dB     | Schalter zur Skalierung der Verstärkungsachse auf 25 dB (± 12,5 dB) oder<br>50 dB (± 25 dB)                                                                                                    |
| Result          | Zeigt die resultierende Übertragungsfunktion aus allen Filter- und<br>Pegelanpassungseinstellungen und stellt somit das hörbare Ergebnis an den<br>Ausgängen des Sound-System-Prozessors grafisch dar. |

| Sum             | Ist der Schalter "Sum" gedrückt, wird das Summensignal der Ausgangskanäle<br>angezeigt, einschließlich Ausgangspegel und Stummschaltung. Ist der Schalter<br>"Sum" nicht gedrückt, werden die Übertragungsfunktionen der Ausgangskanäle<br>gesondert dargestellt.                                                                                                    |
|-----------------|----------------------------------------------------------------------------------------------------|
| Include Delays  | Schalter, um die programmierten Verzögerungen in die Darstellung der<br>Frequenz- oder Phasengänge einzubeziehen. Die Verzögerungen betreffen vor<br>allem die Darstellung der Phasengänge. In der Summensignaldarstellung der<br>Kanäle des Sound-System-Prozessors wird aber auch im Frequenzgang die<br>Auswirkung der Verzögerungen sehr deutlich, z. B. als Kerbfiltereffekt. |
| Include Speaker | Schalter für die zusätzliche Darstellung gemessener<br>Lautsprecherübertragungsfunktionen. Diese Funktion ist nur wirksam, wenn<br>zuvor Lautsprecherdaten in die Registerkarte "Speaker" geladen wurden.                                                                                                    |

## Kanalauswahl

| Element  | Beschreibung                                                                     |  |  |  |
|----------|----------------------------------------------------------------------------------|--|--|--|
| OUTPUT 1 | Schalter zur Auswahl von Ausgang 1, 2, 3, 4, 5 oder 6 für die Filterbearbeitung. |  |  |  |
|          | Durch Klicken mit der rechten Maustaste wird das Menü zum Kopieren und           |  |  |  |
|          | Einfügen geöffnet. Damit können alle EQs des jeweiligen Ausgangs bequem auf      |  |  |  |
|          | eine beliebige andere Ausgangs-EQ-Filterbank des Dx46 innerhalb desselben        |  |  |  |
|          | Projekts kopiert werden.                                                         |  |  |  |

| Element       | Standard | Bereich                                                       | Beschreibung                                                                                                    |  |
|---------------|----------|---------------------------------------------------------------|----------------------------------------------------------------------------------------------------|--|
| EQ 1          |          |                                                               | Name des jeweiligen Filterbands.<br>Durch Klicken mit der rechten Maustaste auf dieses Feld<br>wird das Menü zum Kopieren und Einfügen geöffnet. Damit<br>können alle EQ-Parameter des entsprechenden Filters<br>bequem auf einen beliebigen anderen EQ innerhalb<br>desselben Projekts kopiert werden.                                                                                                    |  |
| TYPE<br>PEQ V | PEQ      | PEQ,<br>Loshelv,<br>Hishelv,<br>Hipass,<br>Lopass,<br>Allpass | Mit "TYPE" wird der Filtertyp definiert.<br>"PEQ" ist ein parametrisches Peak-Dip-Filter mit<br>programmierbarer Frequenz, Güte und Verstärkung.<br>Mit "Loshelv"/"Hishelv" erstellen Sie ein Low-Shelving-<br>bzw. High-Shelving-Filter mit den editierbaren Parametern<br>"Frequency", "Slope" und "Gain".<br>Mit "Lopass"/"Hipass" erstellen Sie ein Tiefpass- bzw.<br>Hochpassfilter mit einstellbarer Frequenz und Steilheit.<br>"Allpass" ist ein Filter, das nicht den Frequenzgang,<br>sondern nur den Phasengang in der Übertragungsfunktion<br>beeinflusst. |  |

## Filterparameter

| SLOPE<br>6dB/Oct ▼ | 6 dB/Oct                                  | 6 dB/Oct,<br>12 dB/<br>Oct                                            | "SLOPE" definiert die Steilheit oder die Filterordnung<br>sowohl für die Low- bzw. High- Shelving-Filter als auch für<br>die Tiefpass- bzw. Hochpassfilter. Es können verschiedene<br>Flankensteilheiten im Übergangsbereich eingestellt<br>werden.                                                                                                    |
|--------------------|-------------------------------------------|-----------------------------------------------------------------------|----------------------------------------------------------------------------------------------------|
| FREQ<br>31 Hz      | 20 / 62 /<br>250 / 1k /<br>4k /<br>16k Hz | 20 Hz bis<br>20 kHz                                                   | Mit "FREQ" (Frequenz) wird die Mittenfrequenz für<br>parametrische Equalizer oder die Eckfrequenz bei<br>Shelving-Filtern und Hochpass-/Tiefpassfiltern eingestellt.                                                                                                    |
| Q<br>0.7           | 0,7                                       | 0,4 bis 40<br>,0<br>(PEQ),<br>0,4 bis<br>2,0<br>(Hi-/Lo-/<br>Allpass) | Mit Q wird die Güte bzw. Bandbreite eines parametrischen<br>EQs eingestellt. Ein hoher Q-Wert ergibt ein<br>schmalbandiges Filter, während ein niedriger Q-Wert zu<br>einem breitbandigen Filter führt. Der Q-Wert legt auch die<br>Güte und damit den Frequenzgang von Hochpass-,<br>Tiefpass- und Allpassfiltern mit einer Flankensteilheit von<br>12 dB/Okt. fest. |
| GAIN<br>0 dB       | 0 dB                                      | -18 bis<br>+12 dB                                                     | Mit "GAIN" wird die Verstärkung (Anhebung) oder<br>Abschwächung (Absenkung) der parametrischen Equalizer<br>bzw. der Low-Shelving- oder High-Shelving-Equalizer<br>eingestellt.                                                                                                    |
| first              | first                                     | first,<br>second                                                      | Mit "ORDER" (nur bei Allpassfiltern) wird die gewünschte<br>Filterordnung eines Allpassfilters eingestellt. Ein<br>Allpassfilter erster Ordnung dreht die Phase um 180°, ein<br>Allpassfilter zweiter Ordnung dreht die Phase um 360°.                                                                                                    |
| ACTIVE             |                                           |                                                                       | Die Beschriftung dieser Taste gibt den aktuellen Status<br>des Filters an. Betätigen Sie die Taste "ACTIVE", um das<br>Filter zu deaktivieren (Bypass). Damit ist ein schneller A/B-<br>Vergleich der tatsächlichen Filterauswirkungen auf das<br>Klangbild möglich.                                                                                                  |
| EQ FLAT            |                                           |                                                                       | Betätigen Sie die Taste "EQ FLAT", um die Verstärkung für alle Filter auf 0 dB zurückzusetzen.                                                                                                    |

#### Bearbeiten des Filters durch Ziehen der Maus im Grafik-Display

Ein weißer Punkt in der Darstellung des Frequenzgangs repräsentiert ein aktives Filter ("BYPASS" nicht gedrückt). Wenn Sie mit der linken Maustaste auf diesen Punkt klicken und dabei die Maustaste gedrückt halten, können Sie durch Ziehen nach links oder rechts die Frequenz des ausgewählten Filters festlegen oder durch Ziehen der Maus nach oben oder unten die Verstärkung bzw. Reduzierung des jeweiligen Filters (abhängig vom ausgewählten Filtertyp) einstellen. Wenn Sie mit der rechten Maustaste auf den weißen Punkt klicken und die Maustaste gedrückt halten, können Sie die Q-Werte ändern. Für eine bessere Übersicht leuchtet die Bezeichnung des jeweiligen Filterbands grün auf, sobald sich der Mauszeiger über dessen weißem Punkt befindet. Eine zusätzliche weiße Kurve stellt den Frequenzgang des aktuell ausgewählten Filters dar.

## **OUTPUT X-OVER**

Das Fenster "Output X-Over" ermöglicht den Zugriff auf eine Frequenzweiche mit Hoch- und Tiefpassfiltern, Verzögerung, Verstärkungsanpassung und Polaritätswahlschalter. Mit diesen Parametern können Sie die einzelnen Frequenzbänder eines Mehrweg-Lautsprechersystems korrekt konfigurieren, Laufzeitunterschiede kompensieren und Pegelanpassungen vornehmen. Um das Fenster "X-Over" auszuwählen, klicken Sie in der Flussdiagramm-Auswahl auf den neunten Block ("XOV") oder im großen Signalfluss-Diagramm auf den Block "SPEAKER PROCESSING X-OVER".

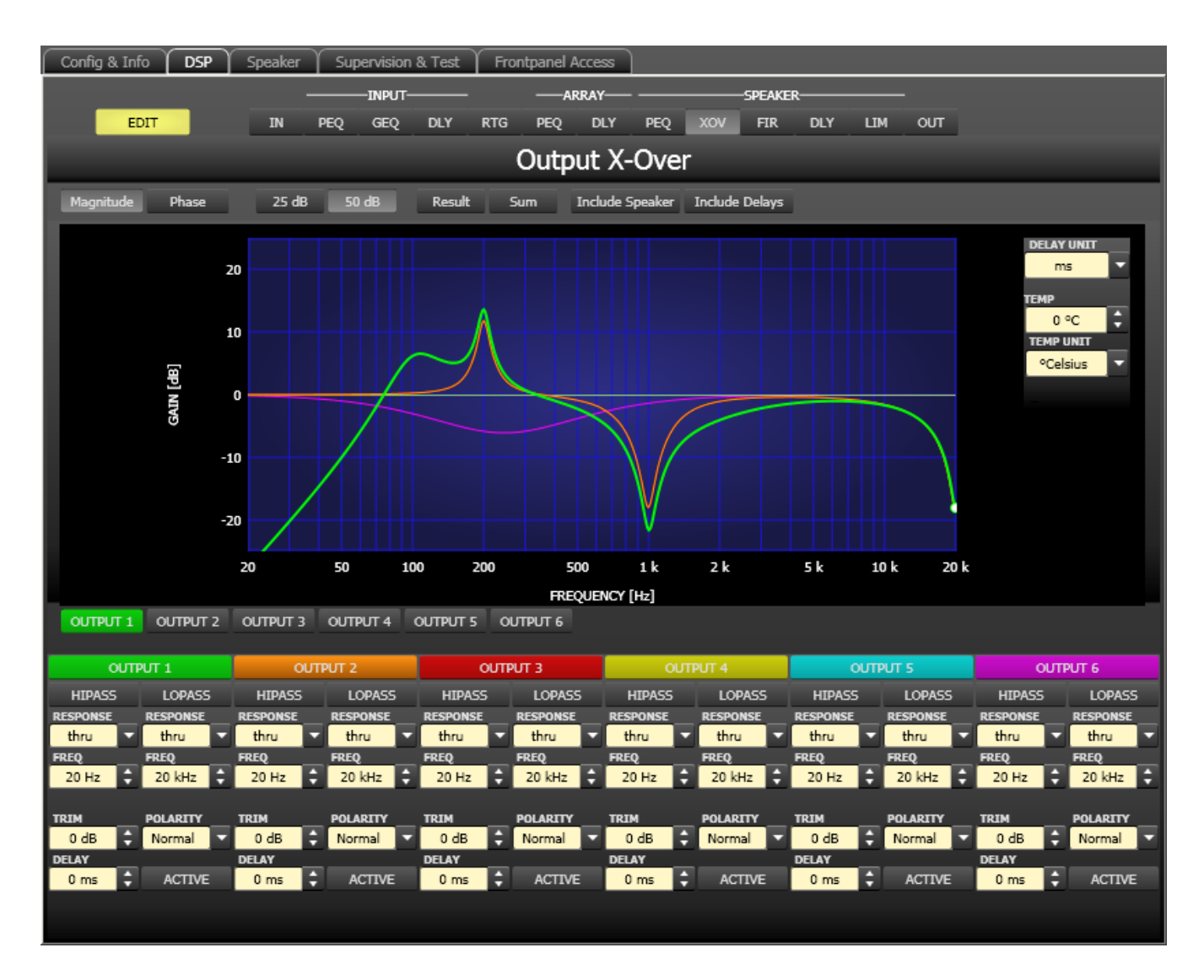

#### **Darstellung im Grafik-Display**

Im Grafik-Display können verschiedene Darstellungsarten gewählt werden, die in der folgenden Tabelle beschrieben werden. Generell werden alle Einflüsse von Filtern, die sich vor dem X-Over befinden (z. B. Array Parametric EQ), in die Darstellung einbezogen. Dies ermöglicht stets den Überblick über den resultierenden Frequenzgang an dieser Stelle.

| Element | Beschreibung |
|---------|--------------|
|         |              |

Bosch Security Systems BV

| Magnitude Phase | Schalter für die Darstellung des Frequenzgangs (Magnitude) oder des<br>Phasengangs (Phase).                                                                                                    |
|-----------------|----------------------------------------------------------------------------------------------------|
| 25 dB 50 dB     | Schalter zur Skalierung der Verstärkungsachse auf 25 dB (± 12,5 dB) oder<br>50 dB (± 25 dB)                                                                                                    |
| Result          | Zeigt die resultierende Übertragungsfunktion aus allen Filter- und<br>Pegelanpassungseinstellungen und stellt somit das hörbare Ergebnis an den<br>Ausgängen des Sound-System-Prozessors grafisch dar. Das hörbare Ergebnis<br>wird in leuchtenden Farben dargestellt, die "elektrischen" Kurven sind in<br>dunklen Farben gehalten.                                               |
| Sum             | lst der Schalter "Sum" gedrückt, wird das Summensignal der Ausgangskanäle<br>angezeigt. Ist der Schalter "Sum" nicht gedrückt, werden die<br>Übertragungsfunktionen der Ausgangskanäle gesondert dargestellt.                                                                                                    |
| Include Delays  | Schalter, um die programmierten Verzögerungen in die Darstellung der<br>Frequenz- oder Phasengänge einzubeziehen. Die Verzögerungen betreffen vor<br>allem die Darstellung der Phasengänge. In der Summensignaldarstellung der<br>Kanäle des Sound-System-Prozessors wird aber auch im Frequenzgang die<br>Auswirkung der Verzögerungen sehr deutlich, z. B. als Kerbfiltereffekt. |
| Include Speaker | Schalter für die zusätzliche Darstellung gemessener<br>Lautsprecherübertragungsfunktionen. Diese Funktion ist nur wirksam, wenn<br>zuvor Lautsprecherdaten in die Registerkarte "Speaker" geladen wurden.                                                                                                    |

## Kanalauswahl

| Element  | Beschreibung                                                                     |  |  |
|----------|----------------------------------------------------------------------------------|--|--|
| OUTPUT 1 | Schalter zur Auswahl von Ausgang 1, 2, 3, 4, 5 oder 6 für die Filterbearbeitung. |  |  |
|          | Durch Klicken mit der rechten Maustaste wird das Menü zum Kopieren und           |  |  |
|          | Einfügen geöffnet. Damit können alle X-Over-Parameter des jeweiligen Ausgangs    |  |  |
|          | bequem auf einen beliebigen anderen X-Over innerhalb desselben Projekts kopiert  |  |  |
|          | werden.                                                                          |  |  |

## Kanalparameter

| Element  | Standard | Bereich              | Beschreibung                                |
|----------|----------|----------------------|---------------------------------------------|
| HIPASS   | thru,    | Frequenzgang:        | Dieser Parameterblock steht für das         |
| thru -   | 35 Hz    | thru, 6dB,           | Hochpassfilter.                             |
| FREQ     |          | 12dB/Q=0,5, 12dB/    | Es können verschiedene Filtertypen (Bessel, |
| 100 HZ - |          | Q=0,6, 12dB/Q=0,7,   | Butterworth, Linkwitz-Riley) mit einer      |
|          |          | 12dB/Q=0,8, 12dB/    | Flankensteilheit zwischen 6 dB/Okt. und     |
|          |          | Q=1,0, 12dB/Q=1,2,   | 24 dB/Okt. eingestellt werden. Zudem kann   |
|          |          | 12dB/Q=1,5, 12dB/    | für die Filterfrequenz ein Wert zwischen    |
|          |          | Q=2,0, Bessel 12dB,  | 20 Hz und 20 kHz gewählt werden.            |
|          |          | Butterworth 12dB,    | Durch Klicken mit der rechten Maustaste auf |
|          |          | Linkwitz/Riley 12dB, | das Feld "HIPASS" wird das Menü zum         |
|          |          | Bessel 18dB,         | Kopieren und Einfügen geöffnet. Damit       |
|          |          | Butterworth 18dB,    | können sämtliche Parameter des jeweiligen   |

|                                                  |                 | Bessel 24dB,<br>Butterworth 24dB,<br>Linkwitz/Riley 24dB<br><b>Frequenz:</b><br>20 Hz bis 20 kHz                                                                                                    | Hochpassfilters auf ein beliebiges anderes<br>Hochpassfilter innerhalb desselben Projekts<br>kopiert werden.                                                                                                    |
|--------------------------------------------------|-----------------|----------------------------------------------------------------------------------------------------|----------------------------------------------------------------------------------------------------|
| LOPASS<br>RESPONSE<br>Linkw 24<br>FREQ<br>124 Hz | thru,<br>16 kHz | Frequenzgang:<br>thru, 6dB,<br>12dB/Q=0,5, 12dB/<br>Q=0,6, 12dB/Q=0,7,<br>12dB/Q=0,8, 12dB/<br>Q=1,0, 12dB/Q=1,2,<br>12dB/Q=1,5, 12dB/<br>Q=2,0, Bessel 12dB,<br>Butterworth 12dB,<br>Linkwitz/Riley 12dB,<br>Bessel 18dB,<br>Butterworth 18dB,<br>Bessel 24dB,<br>Butterworth 24dB,<br>Linkwitz/Riley 24dB<br>Frequenz:<br>20 Hz bis 20 kHz | Dieser Parameterblock steht für das<br>Tiefpassfilter.<br>Es können verschiedene Filtertypen (Bessel,<br>Butterworth, Linkwitz-Riley) mit einer<br>Flankensteilheit zwischen 6 dB/Okt. und<br>24 dB/Okt. eingestellt werden. Zudem kann<br>für die Filterfrequenz ein Wert zwischen<br>20 Hz und 20 kHz gewählt werden.<br>Durch Klicken mit der rechten Maustaste auf<br>das Feld "LOPASS" wird das Menü zum<br>Kopieren und Einfügen geöffnet. Damit<br>können alle Parameter des jeweiligen<br>Tiefpassfilters auf ein beliebiges anderes<br>Tiefpassfilter innerhalb desselben Projekts<br>kopiert werden. |
| TRIM<br>0 dB                                     | 0 dB            | -30 dB bis 6 dB                                                                                                    | Mit "TRIM" kann der Pegel des jeweiligen<br>Kanals um bis zu 6 dB angehoben bzw. um<br>bis zu 30 dB abgesenkt werden. Damit sind<br>Pegelanpassungen der einzelnen<br>Frequenzbänder untereinander möglich.                                                                                                    |
| Polarity<br>Normal                               | Normal          | normal, inverted                                                                                                    | Mit dem Parameter "POLARITY" kann ein<br>Kanal invertiert, d. h. seine Phase um 180°<br>gedreht werden. Eine Invertierung des<br>Signals kann bei bestimmten<br>Frequenzweicheneinstellungen erforderlich<br>sein, damit bei der Trennfrequenz keine<br>Auslöschungen entstehen. In der<br>Summendarstellung der Signale der beiden<br>Verstärkerkanäle (Schalter "Sum" aktiviert)<br>ist der Einfluss des Polaritätsparameters<br>deutlich zu erkennen.                                                                                                    |
| DELAY<br>0 ms                                    | 0 ms            | 0,0 bis 20 ms                                                                                                    | Mit "DELAY" kann das Signal des jeweiligen<br>Ausgangs um eine einstellbare Zeit verzögert<br>werden.<br>HINWEIS: Der Parameter "X-Over Delay"<br>wird zur Wandlerausrichtung in<br>Lautsprechergehäusen verwendet. Die<br>Verzögerungswerte in den                                                                                                    |

|        |  | Lautsprechereinstellungen von Electro-<br>Voice sind bereits optimiert und sollten<br>nicht geändert werden.                                                                                     |
|--------|--|----------------------------------------------------------------------------------------------------|
| ACTIVE |  | Betätigen Sie die Taste "ACTIVE", um die<br>Verzögerung zu deaktivieren (Bypass). Damit<br>ist ein schneller A/B-Vergleich der<br>tatsächlichen Filterauswirkungen auf das<br>Klangbild möglich. |

## Bearbeiten der X-Over-Filter durch Ziehen der Maus im Grafik-Display

Ist ein X-Over-Filter aktiviert ("Response" nicht auf "thru" eingestellt), wird in der Frequenzgangkurve ein weißer Punkt angezeigt, der dieses Filter repräsentiert. Wenn Sie mit der linken Maustaste auf diesen Punkt klicken und dabei die Maustaste gedrückt halten, können Sie durch Ziehen der Maus nach links oder rechts die Frequenz des jeweiligen Filters festlegen. Zur besseren Übersicht leuchtet die Bezeichnung des jeweiligen Filters farbig auf, sobald sich der Mauszeiger über dem entsprechenden weißen Punkt befindet.

## **OUTPUT FIR**

Für jeden Ausgang des Dx46 steht ein FIR-Filter mit 512 Abgriffen zur Verfügung. Um das Fenster "Output FIR" auszuwählen, klicken Sie in der Flussdiagramm-Auswahl auf den zehnten Block ("FIR") oder im großen Flussdiagramm auf den Block "SPEAKER PROCESSING FIR".

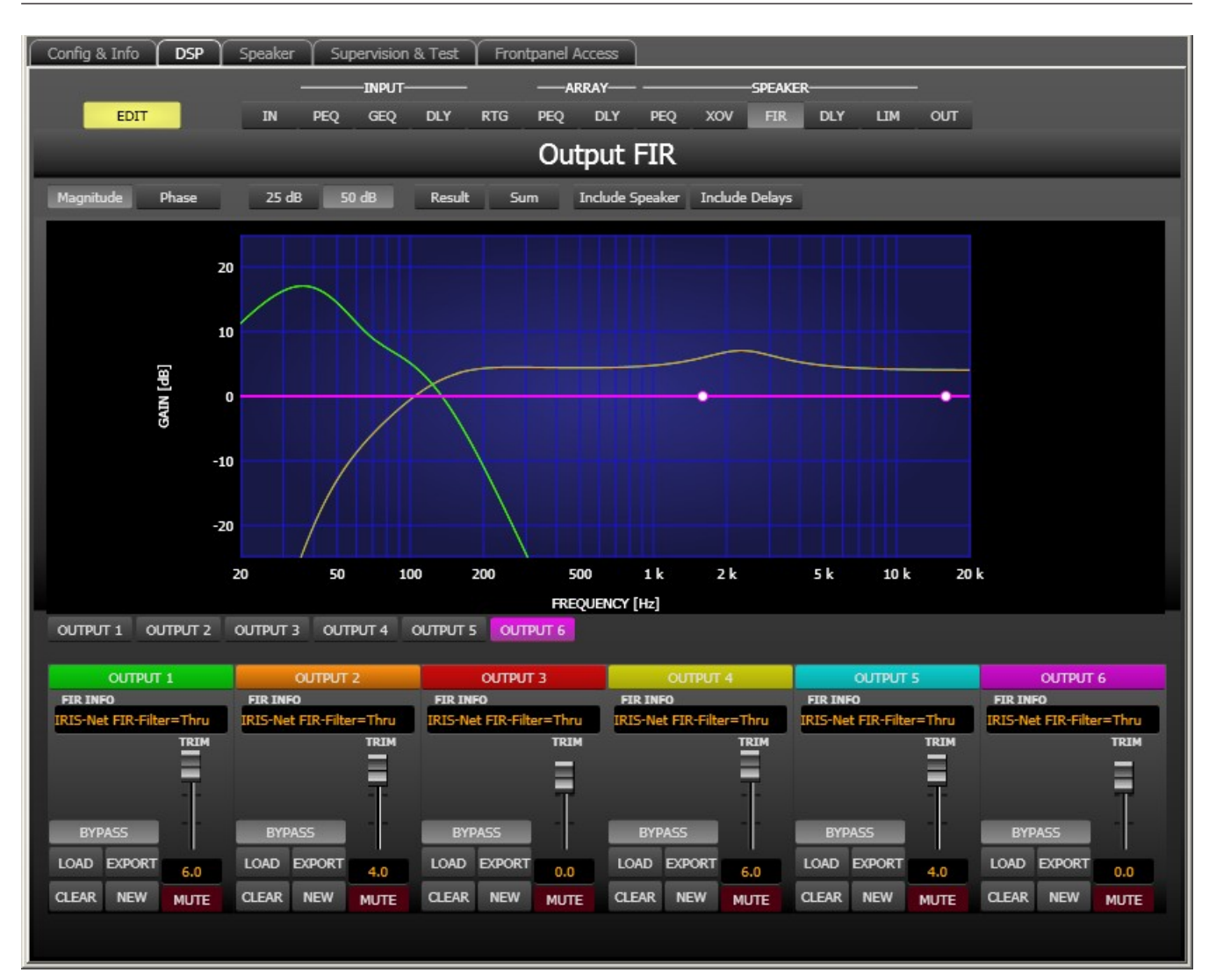

| Element         | Beschreibung                                                                                                    |
|-----------------|----------------------------------------------------------------------------------------------------|
| Magnitude Phase | Schalter für die Darstellung des Frequenzgangs (Magnitude) oder des<br>Phasengangs (Phase).                                                                                                    |
| 25 dB 50 dB     | Schalter zur Skalierung der Verstärkungsachse auf 25 dB (± 12,5 dB) oder<br>50 dB (± 25 dB)                                                                                                    |
| Result          | Zeigt die resultierende Übertragungsfunktion aus allen Filter- und<br>Pegelanpassungseinstellungen und stellt somit das hörbare Ergebnis an den<br>Ausgängen des Sound-System-Prozessors grafisch dar. Das hörbare Ergebnis<br>wird in leuchtenden Farben dargestellt, die "elektrischen" Kurven sind in<br>dunklen Farben gehalten. |
| Sum             | Ist der Schalter "Sum" gedrückt, wird das Summensignal der Ausgangskanäle<br>angezeigt. Ist der Schalter "Sum" nicht gedrückt, werden die<br>Übertragungsfunktionen der Ausgangskanäle gesondert dargestellt.                                                                                                    |

| Include Delays  | Schalter, um die programmierten Verzögerungen in die Darstellung der      |  |  |  |  |  |
|-----------------|---------------------------------------------------------------------------|--|--|--|--|--|
|                 | Frequenz- oder Phasengänge einzubeziehen. Die Verzögerungen betreffen vor |  |  |  |  |  |
|                 | allem die Darstellung der Phasengänge. In der Summensignaldarstellung der |  |  |  |  |  |
|                 | Kanäle des Sound-System-Prozessors wird aber auch im Frequenzgang die     |  |  |  |  |  |
|                 | Auswirkung der Verzögerungen sehr deutlich, z. B. als Kerbfiltereffekt.   |  |  |  |  |  |
| Include Speaker | Schalter für die zusätzliche Darstellung gemessener                       |  |  |  |  |  |
|                 | Lautsprecherübertragungsfunktionen. Diese Funktion ist nur wirksam, wenn  |  |  |  |  |  |
|                 | zuvor Lautsprecherdaten in die Registerkarte "Speaker" geladen wurden.    |  |  |  |  |  |

## Kanalauswahl

| Element  | Beschreibung                                                                                                    |
|----------|----------------------------------------------------------------------------------------------------|
| OUTPUT 1 | Schalter zur Auswahl von Ausgang 1, 2, 3, 4, 5 oder 6 für die Filterbearbeitung.<br>Durch Klicken mit der rechten Maustaste wird das Menü zum Kopieren und<br>Einfügen geöffnet. Damit können alle FIR-Filtereinstellungen des jeweiligen<br>Ausgangs komfortabel auf ein beliebiges anderes FIR-Filter innerhalb desselben<br>Projekts kopiert werden. |
|          |                                                                                                    |

## Kanalparameter

| Element                              | Beschreibung                                                                                                    |
|--------------------------------------|----------------------------------------------------------------------------------------------------|
| FIR INFO<br>IRIS-Net FIR-Filter=Thru | Bezeichnung des momentan verwendeten FIR-Filters.                                                                                                    |
| LOAD                                 | Nach Klicken auf "LOAD" wird ein Dialogfeld zum Öffnen einer Datei angezeigt.<br>Geben Sie den korrekten Pfad zu dem Verzeichnis ein, in dem die gewünschte<br>Datei gespeichert ist, und wählen Sie die FIR-Datei aus, die geöffnet werden<br>soll. Die Datei wird geladen und anschließend mit allen in der Datei<br>gespeicherten Parametern für das FIR-Filter angezeigt.<br><b>ACHTUNG: Im Online-Modus wird eine geladene FIR-Filter-Datei sofort</b><br><b>hörbar. Stellen Sie deshalb immer sicher, dass Sie die tatsächlich</b><br><b>gewünschte FIR-Datei mit dem richtigen Parametersatz auswählen. Im</b><br><b>schlimmsten Fall kann es aufgrund einer unsachgemäßen Verarbeitung zu</b><br><b>schwerwiegenden Schäden an den angeschlossenen Lautsprechern kommen!</b> |
| EXPORT                               | Nach Klicken auf "EXPORT FIR" wird ein Dialogfeld zum Speichern einer Datei<br>angezeigt. Geben Sie den richtigen Pfad zu dem Verzeichnis ein, in dem Sie die<br>Daten speichern möchten. Geben Sie einen Dateinamen (ohne Erweiterung)<br>ein. Klicken Sie auf "SAVE", um die FIR-Filterparameter zusammen mit dem<br>entsprechenden Dateinamen zu speichern. Als Dateierweiterung wird<br>automatisch ".gkf" hinzugefügt.                                                                                                    |
| CLEAR                                | Löscht die aktuell verwendeten FIR-Filtereinstellungen. Stattdessen wird das<br>FIR-Standardfilter (Thru) aktiviert.                                                                                                    |
| NEW                                  | Durch Klicken auf die Schaltfläche "NEW" wird das Dialogfeld "Filter Design" geöffnet.                                                                                                    |
| ACTIVE                               | Betätigen Sie die Taste "ACTIVE", um das Filter zu deaktivieren (Bypass).<br>Damit ist ein schneller A/B-Vergleich der tatsächlichen Filterauswirkungen auf<br>das Klangbild möglich.                                                                                                    |

|      | Die Verstärkung des Signals kann von -30 dB bis +6 dB angepasst werden.                                                                                                    |
|------|----------------------------------------------------------------------------------------------------|
| 6.0  | Das Fader-Display dient einerseits zur numerischen Anzeige der aktuellen<br>Fader-Einstellung, andererseits kann hier auch ein gewünschter Wert<br>eingegeben werden.                                                                                                    |
| MUTE | Durch Klicken mit der linken Maustaste auf "MUTE" wird der jeweilige Ausgang<br>stummgeschaltet. Die MUTE-Taste wird dann gedrückt und rot angezeigt.<br>Durch nochmaliges Klicken mit der linken Maustaste auf "MUTE" wird die<br>Stummschaltung deaktiviert, und der Ausgang ist wieder aktiv. Die Taste<br>"MUTE" ist dann nicht mehr gedrückt und unbeleuchtet. |

## **FIR-Filter Design**

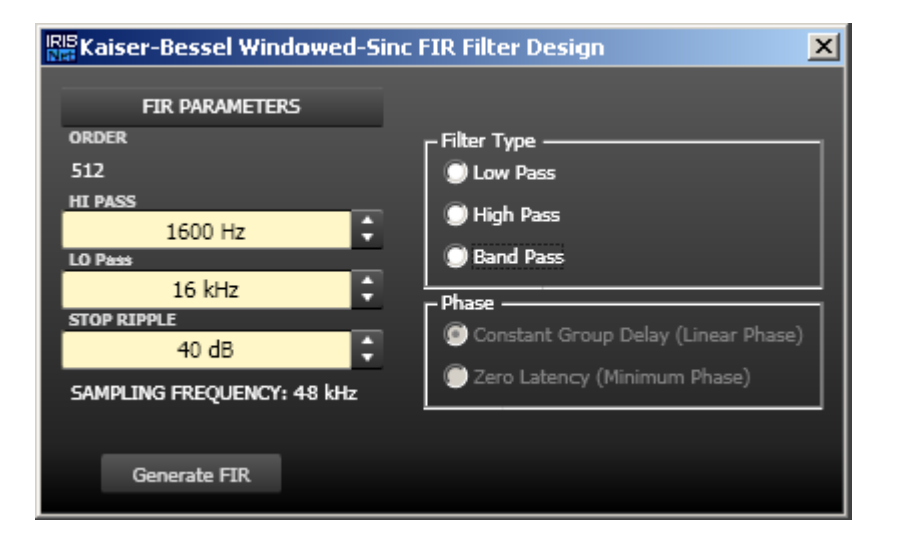

| Element                                              | Standard | Bereich             | Beschreibung                                                                   |
|------------------------------------------------------|----------|---------------------|--------------------------------------------------------------------------------|
| ORDER<br>512                                         |          |                     | "ORDER" gibt die Ordnung des FIR-Filters an.                                   |
| HI PASS<br>1600 Hz                                   | 1600 Hz  | 20 bis<br>19.999 Hz | Mit "HI PASS" wird die Eckfrequenz des<br>Hochpassfilters eingestellt.         |
| LO Pass<br>16 kHz                                    | 16 kHz   | 21 bis<br>20.000 Hz | Mit "LO Pass" wird die Eckfrequenz des<br>Tiefpassfilters eingestellt.         |
| STOP RIPPLE 40 dB                                    | 40 dB    | 21 bis<br>100 dB    | Mit "STOP RIPPLE" wird die Steilheit des FIR-<br>Filters festgelegt.           |
| -Filter Type<br>E Low Pass<br>High Pass<br>Band Pass |          |                     | Ermöglicht die Auswahl des FIR-Filtertyps für<br>den jeweiligen Ausgangskanal. |

| Generate FIR |  | Mit dieser Schaltfläche wird das FIR-Filter |
|--------------|--|---------------------------------------------|
|              |  | erzeugt.                                    |

## **OUTPUT DELAY**

Für jeden Ausgangskanal des Dx46 kann eine individuelle Ausgangsverzögerung eingestellt werden.

HINWEIS: Mit dem Parameter "Output Delay" können die Audiosignale der Ausgangskanäle des Dx46 individuell verzögert werden, um Laufzeitunterschiede zwischen einzelnen Kabinetten oder Lautsprecher-Arrays relativ zueinander oder zur Originalklangquelle auszugleichen, z. B. zur Ausrichtung von Beschallungsanlage zur Bühne oder von Fullrange-Lautsprechern zu den Subwoofern. Mit dem Parameter "Output Delay" wird die Verzögerungszeit des betreffenden Kanals bzw. die Entfernung zwischen verschiedenen Lautsprecherclustern festgelegt.

Um das Fenster "Output Delay" auszuwählen, klicken Sie in der Flussdiagramm-Auswahl auf den elften Block ("DLY") oder im großen Flussdiagramm auf den Block "SPEAKER PROCESSING DELAY".

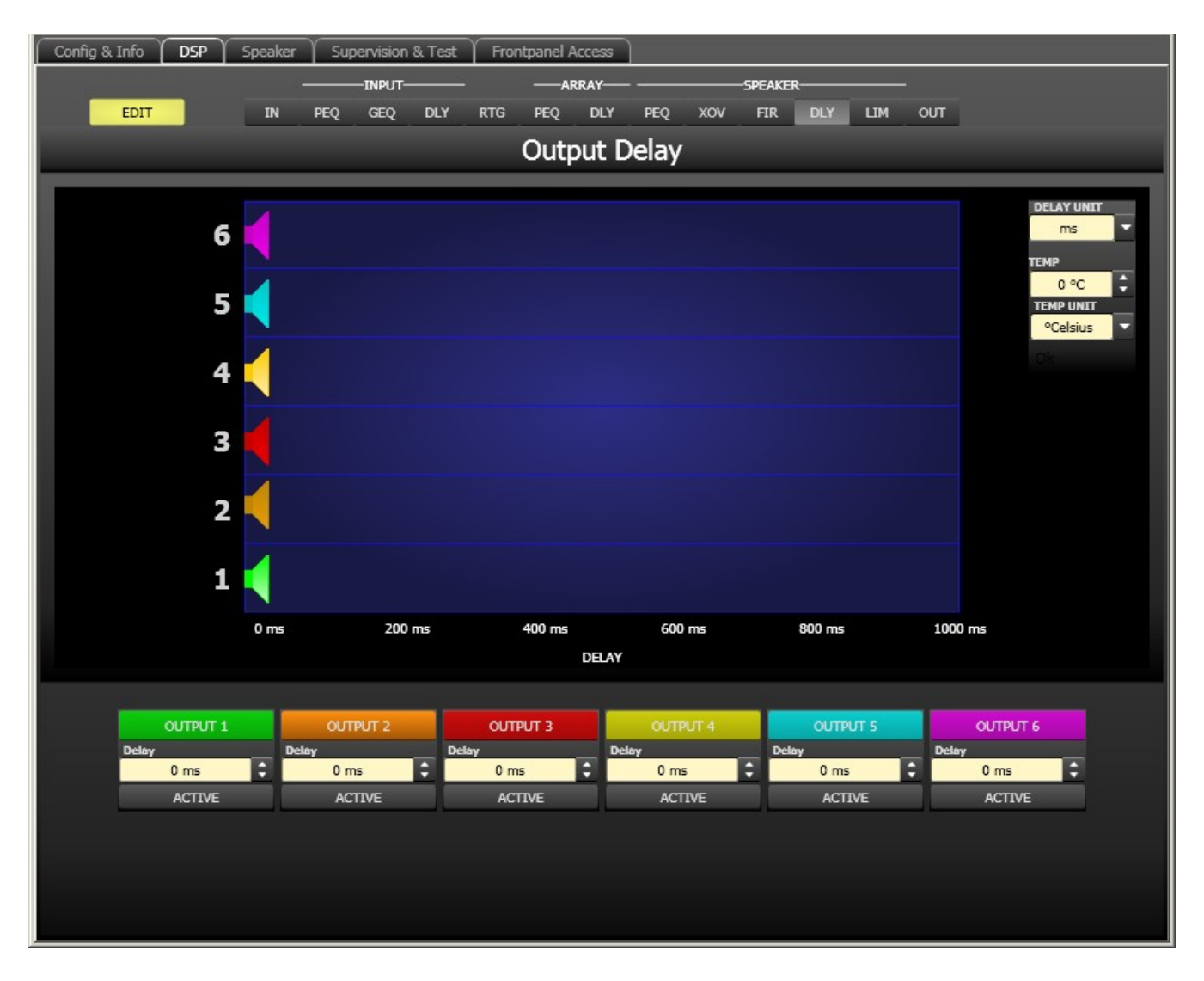

#### Kanalparameter

| Element        | Standa<br>rd | Bereich          | Beschreibung                                                                                                    |
|----------------|--------------|------------------|----------------------------------------------------------------------------------------------------|
| OUTPUT 1       |              |                  | Kanalname.<br>Durch Klicken mit der rechten Maustaste wird das<br>Menü zum Kopieren und Einfügen geöffnet. Damit<br>können alle Delay-Parameter des jeweiligen Ausgangs<br>bequem auf eine beliebige andere Verzögerung<br>innerhalb desselben Projekts kopiert werden. |
| Delay<br>20 ms | 0 ms         | 0 bis<br>1000 ms | Mit "DELAY" kann das Signal des jeweiligen<br>Ausgangskanals um eine einstellbare Zeit verzögert<br>werden.                                                                                                    |
| ACTIVE         |              |                  | Betätigen Sie die Taste "ACTIVE", um die<br>Ausgangsverzögerung zu deaktivieren.                                                                                                    |

## Allgemeine Parameter

| Element                              | Standa<br>rd      | Bereich                                    | Beschreibung                                                                                                    |
|--------------------------------------|-------------------|--------------------------------------------|----------------------------------------------------------------------------------------------------|
| DELAY UNIT<br>ms                     | ms                | ms,<br>samples,<br>ft, in, m,<br>cm, μs, s | Hier kann die Maßeinheit für die Verzögerungen gewählt<br>werden.                                                                                                    |
| TEMP<br>0 °C<br>TEMPUNIT<br>°Celsius | 0 Grad<br>Celsius | -20 bis<br>60 °C<br>-4 bis<br>140 °F       | Hier kann die tatsächliche Umgebungstemperatur<br>eingegeben werden. Wenn für die Verzögerung eine<br>Entfernungseinheit eingestellt wurde, werden die<br>Verzögerungszeiten in Abhängigkeit von der Temperatur<br>korrigiert. Die Temperatur kann wahlweise in Grad Celsius<br>(°C)<br>oder in Grad Fahrenheit (°F) angegeben werden. |

## Bearbeiten der Verzögerungszeiten durch Ziehen der Maus im Grafik-Display

Sobald eine Verzögerung aktiviert ist, wird das dazugehörige Lautsprechersymbol im Grafik-Display farbig dargestellt. Wenn Sie mit der linken Maustaste auf dieses Lautsprechersymbol klicken und die Maustaste gedrückt halten, können Sie das Symbol nach links oder rechts ziehen und damit die Verzögerungszeit des jeweiligen Kanals ändern. Zur besseren Übersicht und einfacheren Bearbeitung wird die Bezeichnung der jeweiligen Verzögerung schwarz angezeigt, sobald sich der Mauszeiger über dem entsprechenden Symbol befindet.

#### **OUTPUT LIMITERS**

Jeder Ausgangskanal des Sound-System-Prozessors verfügt über einen Peak-Limiter und einen TEMP-Limiter. Im Fenster "Output Limiters" können Sie auf diese Funktionen zugreifen und die entsprechenden Parameter so einstellen, dass ein zuverlässiger Schutz der angeschlossenen Lautsprecher vor plötzlichen Pegelspitzen und Überlastung gewährleistet ist. Klicken Sie auf den 12. Block ("LIM") in der Flussdiagramm-Auswahl oder im großen Flussdiagramm auf den Block "SPEAKER PROCESSING LIMITERS", um das Fenster "Output Limiters" zu öffnen.

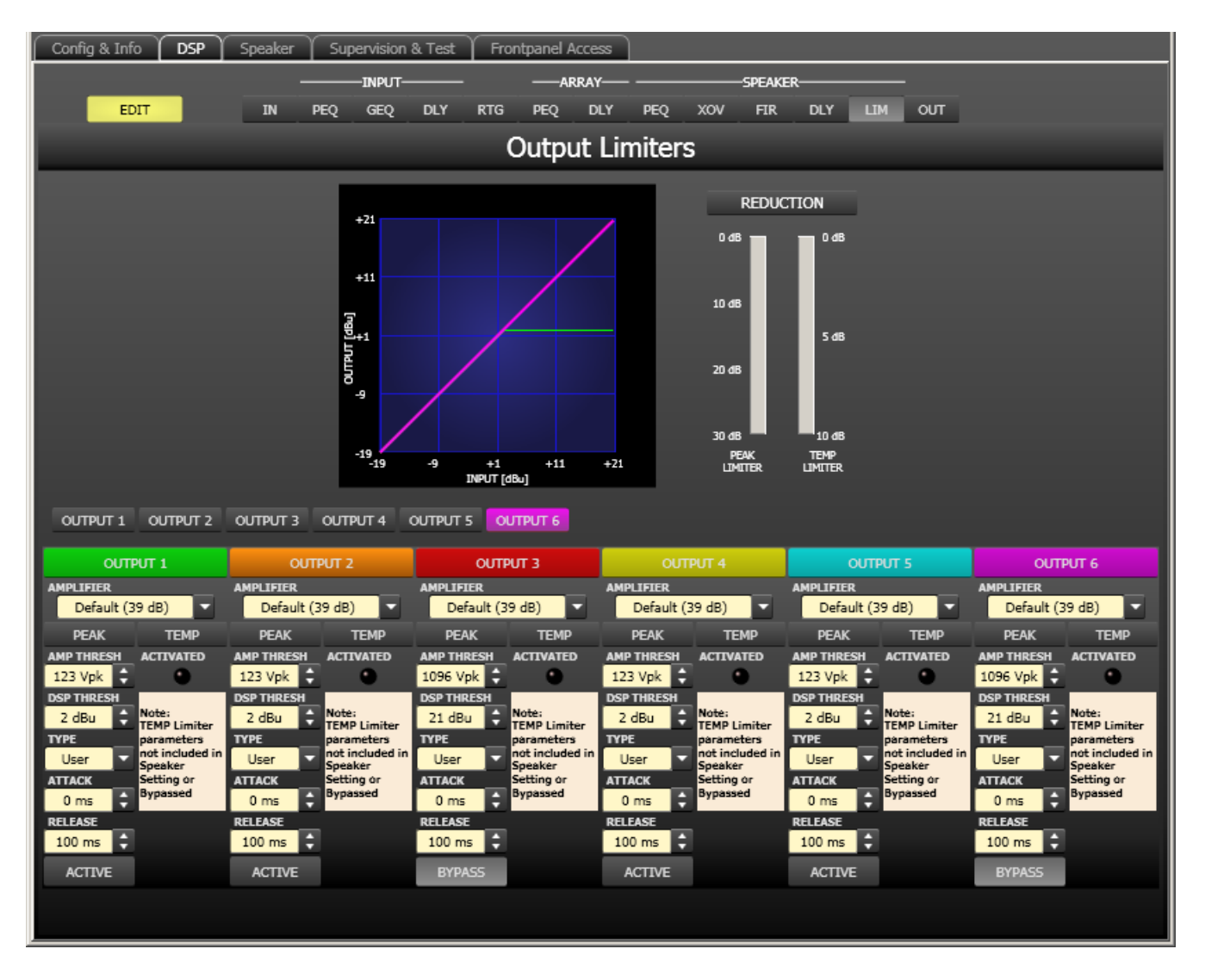

#### Kanalauswahl

| Element  | Beschreibung                                                                                                    |
|----------|----------------------------------------------------------------------------------------------------|
| OUTPUT 1 | Schalter zur Auswahl von Ausgang 1, 2, 3, 4, 5 oder 6 für die Limiter-Bearbeitung.<br>Durch Klicken mit der rechten Maustaste wird das Menü zum Kopieren und<br>Einfügen geöffnet. Damit können alle Limiter-Einstellungen des jeweiligen<br>Ausgangs bequem auf einen beliebigen anderen Limiter innerhalb desselben<br>Projekts kopiert werden. |

## Limiter-Parameter

| Element                        | Standard           | Bereich                                                                             | Beschreibung                                                             |  |
|--------------------------------|--------------------|-------------------------------------------------------------------------------------|--------------------------------------------------------------------------|--|
| AMPLIFIER<br>Default (39 dB) 👻 | Default<br>(39 dB) | User, Default (39 dB),<br>Q44, Q66, CP1200,<br>CP1800, CP2200,<br>CP3000S, CP4000S, | Wählen Sie den am Ausgang des Dx46<br>angeschlossenen Verstärkertyp aus. |  |

|              |         | P1200 (0dBu), P1200<br>(+6dBu), P1200 (26dB),<br>P2000 (0dBu), P2000<br>(+6dBu), P2000 (26dB),<br>P3000 (0dBu), P3000<br>(+6dBu), P3000 (26dB),<br>TG5 (0dBu), TG5<br>(32dB), TG5 (35dB),<br>TG7 (0dBu), TG7<br>(32dB), TG7 (35dB),<br>Q44 MKII, Q66 MKII,<br>Q99, Q1212, CPS2.4,<br>CPS2.6, CPS2.9,<br>CPS2.12 |                                                                                                    |
|--------------|---------|----------------------------------------------------------------------------------------------------|----------------------------------------------------------------------------------------------------|
| AMP THRESH   | 123 Vpk |                                                                                                    | "AMP THRESH" gibt den<br>Audiosignalpegel an, ab dem der Peak-<br>Limiter zu arbeiten beginnt.                                                                                                    |
| 2.1 dBu      | 2 dBu   |                                                                                                    | "DSP THRESH" gibt den<br>Audiosignalpegel an, ab dem der Peak-<br>Limiter zu arbeiten beginnt. Der DSP-<br>Schwellenwert errechnet sich<br>automatisch aus der Belastbarkeit und<br>Ausgabeleistung der Lautsprecher sowie<br>dem Vpk-Wert und kann sich deshalb je<br>nach gewähltem Verstärkertyp ändern.                                                                                                   |
| TYPE<br>User | User    | User, Hi, Mid, Lo, Sub                                                                                                    | Mit "TYPE" kann ein Bandpasstyp<br>gewählt werden. Die Software fügt die<br>entsprechenden Standard-<br>Zeitkonstanten für den gewählten<br>Bandpass automatisch ein. Die<br>Lautsprechereinstellungen von Electro-<br>Voice enthalten bereits werkseitig<br>festgelegte Zeitkonstanten, sodass<br>dieser Abschnitt nur bearbeitet werden<br>muss, wenn Sie DSP-Einstellungen von<br>Grund auf neu erstellen. |
| ATTACK       | 0 ms    | 0 bis 50 ms                                                                                                    | Mit "ATTACK" wird festgelegt, wie<br>schnell der Limiter bei Überschreitung<br>des Schwellenwerts die Verstärkung<br>reduziert.                                                                                                    |
| 100 ms       | 100 ms  | 10 bis 1000 ms                                                                                                    | Mit "RELEASE" wird bestimmt, wie<br>schnell der Limiter seine Verstärkung<br>wieder auf normal zurückregelt,<br>nachdem der Signalpegel unter den<br>Schwellenwert gesunken ist.                                                                                                    |

| ACTIVE |  | Drücken Sie die Taste "ACTIVE", um den<br>Peak-Limiter zu deaktivieren.                   |
|--------|--|-------------------------------------------------------------------------------------------|
|        |  | Die LED für "LIMITER ACTIVATED"<br>leuchtet grün, wenn der TEMP-Limiter<br>aktiviert ist. |

#### Messanzeigen für die Verstärkungsreduzierung

| Element                                                                                                    | Beschreibung                                                                                                    |  |  |  |  |
|----------------------------------------------------------------------------------------------------|----------------------------------------------------------------------------------------------------|--|--|--|--|
| REDUCTION           0.68         0.68           10.68         5.68           20.68         10.68           30.68         10.68           F6W         TD49           JUNTER         LIMITER | In diesen Anzeigen wird dargestellt, um wie viel dB der Signalpegel durch den<br>Peak-Limiter ("PEAK") bzw. den TEMP-Limiter ("TEMP LIMITER") reduziert wird.<br>Die Anzeige der Pegelreduzierung erfolgt als vertikaler gelber Balken. |  |  |  |  |

#### Bearbeiten der Limiter-Parameter durch Ziehen der Maus im Grafik-Display

Ist ein Limiter aktiviert ("BYPASS" nicht gedrückt), wird im Grafik-Display ein weißer Punkt angezeigt, der die betreffende Funktion repräsentiert. Wenn Sie mit der linken Maustaste auf diesen Punkt klicken und dabei die Maustaste gedrückt halten, können Sie durch vertikales Ziehen der Maus den Schwellenwert des jeweiligen Limiters festlegen.

## 6.4.6 Speaker

Im Dialogfeld "Speaker" können Sie akustische Messdaten für verschiedene Lautsprechersysteme laden, den Kanälen des Sound-System-Prozessors zuzuweisen und die akustischen Ergebnisse darstellen. Diese Lautsprechersystem-Datensätze, die als "speaker files" (\*.spk) zur Verfügung gestellt werden, enthalten werkseitig gemessene Frequenz- und Phasengänge von Lautsprechersystemen.

Die Lautsprecherdaten und sämtliche Einstellungen in diesem Fenster haben zwar keinerlei direkten Einfluss auf die Übertragungsfunktion des Sound-System-Prozessors, bieten aber dem Benutzer die Möglichkeit, qualitativ höherwertige Lautsprechervoreinstellungen zu erstellen. Sie können die gemessenen Frequenz- und Phasengänge in den Equalizer- und X-Over-Fenstern einblenden und so die Filterparameter anpassen. In der Summendarstellung wird das Ergebnis der Übertragungsfunktionen von Sound-System-Prozessor und Lautsprechern angezeigt.

Um das Dialogfeld "Speaker" anzuzeigen, klicken Sie im Konfigurationsbereich auf die Registerkarte "Speaker".

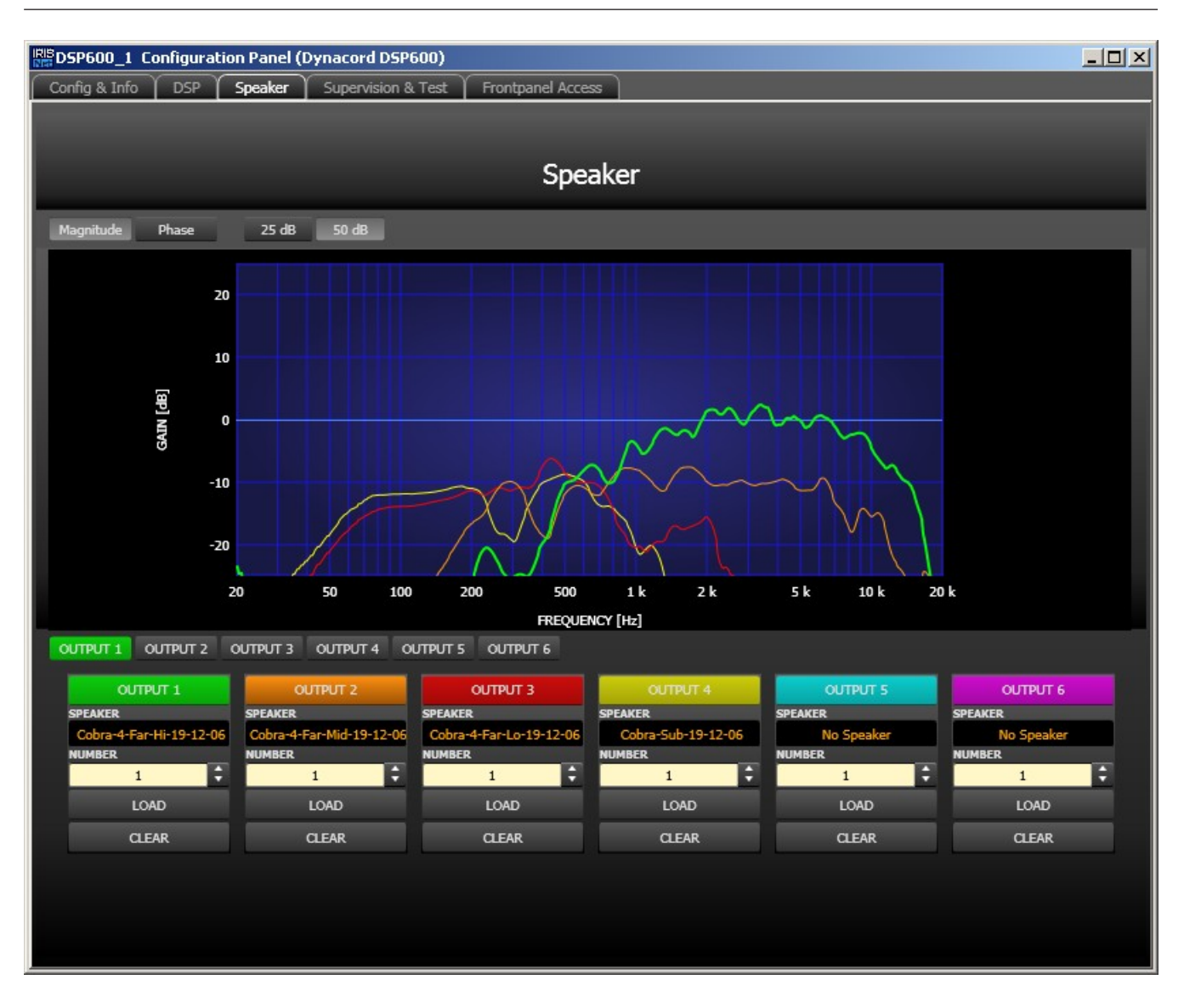

## Darstellung im Grafik-Display

| Element         | Beschreibung                                                                                 |
|-----------------|----------------------------------------------------------------------------------------------|
| Magnitude Phase | Schalter zum Umschalten zwischen Frequenzgang (Magnitude) und<br>Phasengang (Phase).         |
| 25 dB 50 dB     | Schalter zur Skalierung der Verstärkungsachse auf 25 dB (± 12,5 dB) oder<br>50 dB (± 25 dB). |

#### Kanalparameter

| Element            | Standard | Bereic<br>h | Beschreibung                                                                                   |
|--------------------|----------|-------------|------------------------------------------------------------------------------------------------|
| OUTPUT 1           |          |             | Schalter zur Auswahl von Ausgang 1, 2, 3, 4, 5 oder 6 für<br>die Limiter-Bearbeitung.          |
| SPEAKER<br>XVIs HF |          |             | In dem schwarz schattierten Feld wird der Name des<br>geladenen Lautsprechermodells angezeigt. |

| NUMBER | 1 | 1 bis<br>10 | Mit dem Parameter "NUMBER" kann die Anzahl der an den<br>jeweiligen Kanal angeschlossenen Lautsprechersysteme<br>eingestellt werden. Eine Verdoppelung der<br>Lautsprecheranzahl bewirkt im ausgewählten Kanal eine<br>Pegelerhöhung um 6 dB. |
|--------|---|-------------|----------------------------------------------------------------------------------------------------|
| LOAD   |   |             | Durch Klicken auf die Schaltfläche "LOAD" wird ein<br>Dialogfeld geöffnet, in dem die gewünschte<br>Lautsprecherdatei ausgewählt werden kann.                                                                                                 |
| CLEAR  |   |             | Durch Klicken auf die Schaltfläche "CLEAR" werden die<br>zuvor geladenen Lautsprechermessdaten des<br>ausgewählten Kanals entfernt.                                                                                                    |

## 6.4.7

## Supervision & Test

Das Überwachungsfenster ermöglicht die Konfiguration von Test- und Pilottongenerator. Darüber hinaus wird der Status der Pilottonerkennung angezeigt.

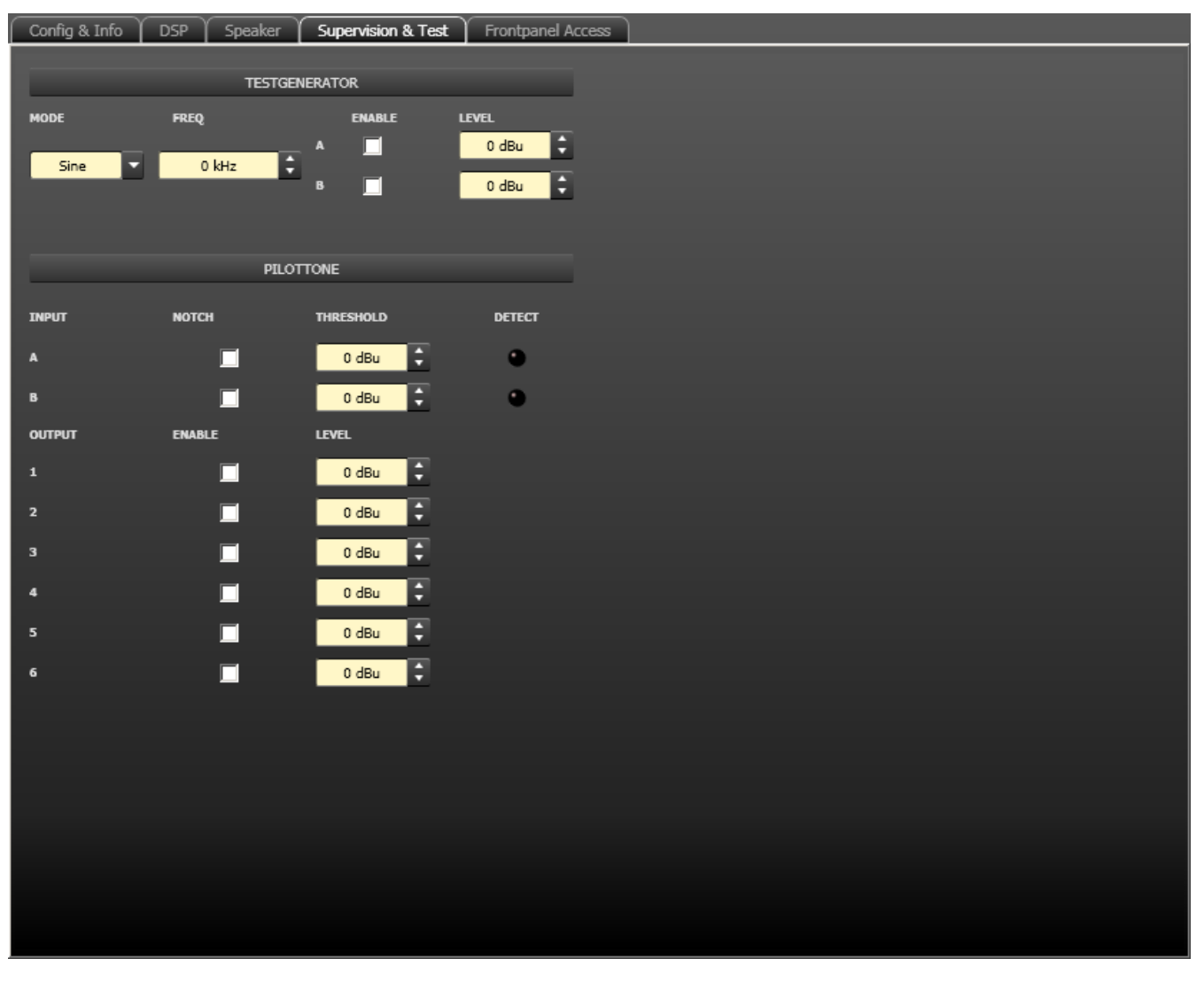

#### Testgenerator

| Element Standard Bereich Beschreibung | Element |
|---------------------------------------|---------|
|---------------------------------------|---------|

| MODE<br>Sine  | Sine  | Sine,<br>White<br>Noise,<br>Pink Noise | Wählen Sie den Modus der Testgenerators.                                                                                                    |
|---------------|-------|----------------------------------------|----------------------------------------------------------------------------------------------------|
| FREQ<br>O kHz | 0 kHz | 20 Hz bis<br>20 kHz                    | Stellen Sie die Frequenz des generierten Sinussignals<br>ein. Der Parameter "FREQ" ist nur verfügbar, wenn für<br>"MODE" die Einstellung "Sine" gewählt wurde. |
| ENABLE<br>A   | Aus   | Ein/Aus                                | Aktivieren Sie den Testgenerator für Eingangskanal A<br>und/oder Eingangskanal B.                                                                              |
| LEVEL         | 0 dBu | -80 bis<br>0 dBu                       | Geben Sie den Signalpegel für Eingangskanal A oder B in<br>dBu ein.                                                                                            |

## Pilotton

| Element   | Standard | Bereich           | Beschreibung                                                                                                    |
|-----------|----------|-------------------|----------------------------------------------------------------------------------------------------|
| NOTCH     | Aus      | Ein/Aus           | Das Kontrollkästchen aktiviert ein Kerbfilter in Eingang A<br>oder B. Mit dem Kerbfilter wird ein vorhandener Pilotton<br>aus dem Eingangssignal herausgefiltert.                                                                                                    |
| THRESHOLD | 0 dBu    | -80 bis<br>0 dBu  | In diesem Feld kann ein Schwellenwert für die<br>Pilottonerkennung eingegeben werden.                                                                                                    |
| DETECT    |          |                   | Die Pilottonerkennung ist erfolgreich (die LED leuchtet<br>grün), wenn der Pegel des Pilottons den Schwellwert<br>übersteigt. Wenn kein Pilotton anliegt oder der Signalpegel<br>unterhalb des festgelegten Schwellwerts liegt, wird am<br>entsprechenden Eingangskanal ein Fehler erkannt (die LED<br>leuchtet nicht). |
|           | Aus      | Ein/Aus           | Kontrollkästchen zum Aktivieren bzw. Deaktivieren des<br>Pilottongenerators.                                                                                                    |
| LEVEL     | 0 dBu    | -128 bis<br>0 dBu | Geben Sie den Signalpegel für den Pilotton in dBu ein.                                                                                                    |

## 6.4.8 Fro

## Frontpanel Access

In diesem Dialogfeld können Sie die Parameter wählen, die am der Vorderseite des Dx46 sichtbar und/oder editierbar sein sollen. Standardmäßig sind alle Parameter sichtbar (Augensymbol aktiviert) und editierbar (Schlosssymbol nicht aktiviert). Entfernen Sie das Augensymbol von den Parametern, die an der Gerätevorderseite nicht sichtbar sein sollen. Aktivieren Sie das Schlosssymbol derjenigen Parameter, die an der Gerätevorderseite nicht editierbar sein sollen.

| Config & Info DSP Speaker Supervision 8 | Test Frontpanel Access    |                 |
|-----------------------------------------|---------------------------|-----------------|
|                                         |                           |                 |
|                                         | HIDE & LOCK FLAGS         |                 |
| Davies Desenster                        | a California Deservator   | Colord December |
|                                         | A Channel 1               |                 |
|                                         | 🔺 💿 📄 MasterEQ            |                 |
|                                         | ⊿ 💿 📄 EQ 1                |                 |
|                                         | Type                      |                 |
|                                         | Slope                     |                 |
|                                         | Treq                      |                 |
|                                         | Gain Quality              |                 |
|                                         | EQ 2                      |                 |
|                                         | ▷ 🔄 🗖 EQ 3                |                 |
|                                         | EQ 4                      |                 |
|                                         |                           |                 |
|                                         | ▶ EQ 7                    |                 |
|                                         | EQ 8                      |                 |
|                                         | EQ 10                     |                 |
|                                         | GraphicEQ.Type            |                 |
|                                         | GraphicEQ.Quality         |                 |
|                                         | GraphicEQ     MasterDelay |                 |
|                                         | Bypass                    |                 |
|                                         | Delay                     |                 |
|                                         | Mute                      |                 |
|                                         |                           |                 |
|                                         |                           |                 |
|                                         |                           |                 |
|                                         |                           |                 |
|                                         |                           |                 |
|                                         |                           |                 |
|                                         |                           |                 |

# 6.5 Dx46 und DSP 600

Die folgenden Kapitel gelten sowohl für den Dx46 als auch für den DSP 600.

## 6.5.1 ASCII-Steuerungsprotokoll

Das ASCII-Steuerungsprotokoll ermöglicht die Steuerung und Abfrage sämtlicher Parameter und kann als Schnittstelle zur Anbindung von Mediensteuerungs- oder Gebäudemanagementsystemen dienen. Die Kommunikation erfolgt über eine USB- oder Ethernet-Schnittstelle (telnet) mithilfe eines einfach zu implementieren ASCII-Protokolls. Dadurch kann das Gerät problemlos in Medien- und Touchpanel-Anwendungen integriert werden. In den folgenden Kapiteln finden Sie Hinweise zur Programmierung sowie eine vollständige Beschreibung des Protokolls.

## **RS-232-EINSTELLUNGEN**

Nachdem ein Dx46/DSP 600 über einen USB-Anschluss mit dem PC verbunden wurde, wird die RS-232-Schnittstelle des Geräts als virtueller Anschluss im Betriebssystem angezeigt. Der virtuelle Anschluss ist für den Vollduplex-Betrieb vorkonfiguriert. Die eingestellten Werte sind:
| Parameter      | Einstellung            |  |  |
|----------------|------------------------|--|--|
| Baudrate       | 19.200 Bit pro Sekunde |  |  |
| Datenbits      | 8                      |  |  |
| Parität        | Keine                  |  |  |
| Stoppbits      | 1                      |  |  |
| Flusssteuerung | Xon/Xoff               |  |  |

Nach dem Einschalten des Geräts und nach Abschluss des Bootvorgangs wird an die RS-232-Schnittstelle die Befehlszeichenfolge "\*\*\* Dx46 command mode entered \*\*\*" bzw. "\*\*\* DSP 600 command mode entered \*\*\*" gesendet. Anschließend ist die RS-232-Schnittstelle zur Kommunikation bereit.

### ETHERNET-EINSTELLUNGEN

Die werkseitig eingestellten Werte der Ethernet-Schnittstelle sind:

| Parameter        | Einstellung   |
|------------------|---------------|
| IP-Adresse       | 192.168.1.100 |
| Netzwerkmaske    | 255.255.255.0 |
| Standard-Gateway | 192.168.1.1   |
| Telnet-Port      | 21            |

Eine Telnet-Sitzung kann z. B. mit der Anwendung Windows HyperTerminal hergestellt werden. Nach dem erfolgreichen Start des ASCII-Steuerungsprotokolls wird die Befehlszeichenfolge "\*\*\* Dx46 command mode entered \*\*\*" bzw. "\*\*\* DSP 600 command mode entered \*\*\*" angezeigt. Das Gerät ist nun zur Kommunikation mit dem ASCII-Steuerungsprotokoll bereit.

#### ASCII-STEUERUNGSPROTOKOLL

In diesem Gerät ist ein einfaches auf ASCII-Zeichen basierendes Protokoll implementiert, das sogenannte ASCII-Steuerungsprotokoll. Die Befehle sind in einer Baumstruktur mit bis zu 4 Ebenen angeordnet. Als Trennzeichen dienen der Schrägstrich "/" oder ein Leerzeichen "". Das Fragezeichen "?" kann zur Abfrage der Parametereinstellungen oder der möglichen Befehle auf der jeweiligen Ebene verwendet werden. Um eine Ebene nach unten zu gehen, geben Sie ".." ein. Durch Eingabe von "/" gelangen Sie wieder zu Ebene 1. In der folgenden Tabelle werden die Befehle des ASCII-Steuerungsprotokolls kurz erläutert.

| Ebene 1 | Ebene 2   | Ebene 3 | Ebene 4 | Lese<br>-/<br>Schr<br>eibz<br>ugrif<br>f | Werte   | Beschreibung                                       |
|---------|-----------|---------|---------|------------------------------------------|---------|----------------------------------------------------|
|         |           |         |         |                                          |         | Befehle für RS-232-Kommunikation                   |
| /COMM   | /LINEFEED |         |         | R/W                                      | ON, OFF | Zeilenvorschub-Status für RS-232-<br>Kommunikation |

|                  | /PROMPT         |       | R/W | ON, OFF                  | Eingabeaufforderungs-Status für RS-232-<br>Kommunikation                                                                                                    |
|------------------|-----------------|-------|-----|--------------------------|----------------------------------------------------------------------------------------------------|
|                  | /ECHO           |       | R/W | ON, OFF                  | Echo-Status für RS-232-Kommunikation                                                                                                    |
|                  |                 |       |     |                          |                                                                                                    |
|                  |                 |       |     |                          | Befehle für die Gerätevorderseite                                                                                                    |
| /FRONT           | /CONTRAST       |       | R/W | -10 bis +10              | Kontrast des Displays                                                                                                    |
|                  | /<br>BRIGHTNESS |       | R/W | 0 bis 10                 | Helligkeit des Displays                                                                                                    |
|                  | /INTENSITY      |       | R/W | 0 bis 10                 | Helligkeit der LEDs                                                                                                    |
|                  | /VU             | /MODE | R/W | FAST, SLOW,<br>PEAK      | Modus der VU-Messanzeige                                                                                                    |
|                  |                 | /REF  | R/W | CLIP, LIMIT              | Referenz für die VU-Messanzeige                                                                                                    |
|                  | /SAVER          |       | R/W | ON, OFF                  | Status des Bildschirmschoners                                                                                                    |
|                  |                 |       |     |                          |                                                                                                    |
|                  |                 |       |     |                          | Befehle für Steuerschnittstelle                                                                                                    |
| /<br>CONTR<br>OL | /PINS           |       | R   | 0, 1                     | Status der Steuereingänge (1 = offen, 0 =<br>geschlossen)                                                                                                    |
|                  | /STATE          |       | R   |                          | Zeigt den Steuereingang mit Status "O"<br>mit der höchsten Nummer an.                                                                                                    |
|                  | /PORT1          |       | R/W |                          | Voreinstellung, die geladen werden soll,<br>wenn Port 1 geschlossen ist.                                                                                                    |
|                  |                 |       | R/W |                          |                                                                                                    |
|                  | /PORT5          |       | R/W |                          | Voreinstellung, die geladen werden soll,<br>wenn Port 5 geschlossen ist.                                                                                                    |
|                  |                 |       |     |                          | Befehle für Master/Slave-Einstellungen                                                                                                    |
| /DCMS            | /MODE           |       | R/W | OFF,<br>MASTER,<br>SLAVE | Die MODE-Einstellung funktioniert nur<br>dann, wenn in einem Ethernet-Netzwerk<br>mehrere Dx46-/DSP 600-Geräte<br>angeschlossen sind. Master- und Slave-<br>Geräte haben immer dieselben<br>Parametereinstellungen. Wählen Sie die<br>Einstellung "Master", wenn dieser Dx46/<br>DSP 600 die Parametereinstellungen für<br>mindestens einen anderen Dx46/<br>DSP 600 (Slave) vorgeben soll. Wählen<br>Sie die Einstellung "Slave", wenn dieser<br>Dx46/DSP 600 die<br>Parametereinstellungen von einem |

|                  |         |              |     |                                | anderen Dx46/DSP 600 (Master)<br>übernehmen soll. Wählen Sie die<br>Einstellung "off", wenn die<br>Parametereinstellungen dieses Dx46/<br>DSP 600 unabhängig von anderen<br>Geräten sein sollen.                                                                                                    |
|------------------|---------|--------------|-----|--------------------------------|----------------------------------------------------------------------------------------------------|
|                  | /ID     |              | R/W | 0 bis 255                      | Jeder mit dem Ethernet verbundene<br>Master-Dx46/DSP 600 muss über eine<br>eindeutige Netzwerk-ID verfügen. Falls<br>dieser Dx46/DSP 600 als Slave<br>verwendet wird, geben Sie die ID für den<br>Master-Dx46/DSP 600 ein, von dem die<br>Parameter übernommen werden sollen.                                                        |
|                  | /MASK   |              | R/W | DEV, A, B, 1,<br>2, 3, 4, 5, 6 | Wenn für "MODE" die Option "Slave"<br>ausgewählt ist, wählen Sie hier die<br>Parametergruppen aus, die dieser Dx46/<br>DSP 600 von dem Master-DSP 600<br>übernehmen soll. Folgende Gruppen<br>sind verfügbar:<br>DEV: Parameter des Geräts<br>A oder B: Parameter von Eingang A bzw.<br>B<br>1 bis 6: Parameter der Ausgänge 1 bis 6 |
|                  |         |              |     |                                |                                                                                                    |
|                  |         |              |     |                                | Servicebefehle                                                                                                    |
| /<br>SERVIC<br>E | /VER    |              | R   |                                | Lesen der Softwareversion                                                                                                    |
|                  | /AES    | /LOCKED      | R   | ON, OFF                        | Lesen des Sperrstatus                                                                                                    |
|                  |         | /ERROR       | R   | ON, OFF                        | Lesen des Fehlerstatus (OFF = kein<br>Fehler)                                                                                                    |
|                  |         | /<br>SMPRATE | R   |                                | Lesen der Abtastrate in kHz                                                                                                    |
|                  | /ETH    | /MAC         | R/W |                                | Lesen der MAC-Adresse                                                                                                    |
|                  |         | /IP          | R/W |                                | Lesen oder Schreiben der IP-Adresse                                                                                                    |
|                  |         | /MASK        | R/W |                                | Lesen oder Schreiben der<br>Netzwerkmaske                                                                                                    |
|                  |         | /<br>GATEWAY | R/W |                                | Lesen oder Schreiben des Standard-<br>Gateways                                                                                                    |
|                  | /ONTIME |              | R   |                                | Lesen der Betriebszeit des Geräts                                                                                                    |
|                  | /PILOT  |              | R   |                                | Lesen der Pilottonüberwachung an den<br>Eingängen                                                                                                    |

|             |       |         |        |     |                             | Befehle für DSP-Parameter und<br>Voreinstellungen                                                                                                    |
|-------------|-------|---------|--------|-----|-----------------------------|----------------------------------------------------------------------------------------------------|
| /<br>PRESET | /PRM  | /DEVICE | /IDX00 | R/W |                             | Lesen und Schreiben der<br>Geräteparameterwerte über                                                                                                    |
|             |       |         |        |     |                             | Indexnummern. Weitere Informationen<br>dazu finden Sie in der Indextabelle für                                                                                                    |
|             |       |         | /IDX0B | R/W |                             | Geräteparameter.                                                                                                    |
|             |       | /IN_A   | /IDX00 | R/W |                             | Lesen und Schreiben von DSP-                                                                                                    |
|             |       |         |        |     |                             | Parameterwerten für Eingangskanal A<br>über Indexnummern, Weitere                                                                                                    |
|             |       |         | /IDX86 | R/W |                             | Informationen dazu finden Sie in der<br>Indextabelle für DSP-Parameter.                                                                                                    |
|             |       | /IN_B   |        |     |                             | Wie oben für Eingangskanal B                                                                                                    |
|             |       | /OUT_1  | /IDX00 | R/W |                             | Lesen und Schreiben von DSP-                                                                                                    |
|             |       |         |        |     |                             | Parameterwerten für Ausgangskanal 1<br>über Indexnummern. Weitere                                                                                                    |
|             |       |         | /IDX62 | R/W |                             | Informationen dazu finden Sie in der<br>Indextabelle für DSP-Parameter.                                                                                                    |
|             |       |         |        |     |                             |                                                                                                    |
|             |       | /OUT_6  |        |     |                             | Wie oben für Ausgangskanal 6                                                                                                    |
| /<br>PRESET | /LOAD |         |        | R/W | U01 bis U30,<br>F01 bis F60 | Lesen der zuletzt geladenen/<br>gespeicherten Voreinstellung. Wenn die<br>Voreinstellung bearbeitet wurde, wird<br>"(edited)" angezeigt. Laden der<br>Voreinstellung über Schreibzugriff. |
|             | /SAVE |         |        | W   | U01 bis U30                 | Speichern einer Benutzervoreinstellung<br>über Schreibzugriff.                                                                                                    |
|             | /LIST |         |        | R   |                             | Liste aller Voreinstellungen                                                                                                    |

### INDEXTABELLE FÜR GERÄTEPARAMETER

| Index  | Parameter                               | Werte              | Beschreibung                          |
|--------|-----------------------------------------|--------------------|---------------------------------------|
| /IDX00 | lock flag list for device<br>parameters | NONE, 0 bis 9      | "Set" bedeutet gesperrt               |
| /IDX01 | hide flag list for device<br>parameters | NONE, 0 bis 9      | "Set" bedeutet ausgeblendet           |
| /IDX02 | device name                             | max.<br>30 Zeichen |                                       |
| /IDX03 | audio input                             | 0/1                | 0 = analoger Eingang, 1 = AES-Eingang |
| /IDX04 | air temperature                         | -20 bis +60        | Lufttemperatur in Grad Celsius        |

| /IDX05 | Test generator mode         | 0, 1, 2            | 0 = Sinus, 1 = weißes Rauschen, 2 = rosa<br>Rauschen                                                                                                    |
|--------|-----------------------------|--------------------|----------------------------------------------------------------------------------------------------|
| /IDX06 | Test generator<br>frequency | 20 bis 20.000      | Hz                                                                                                    |
| /IDX07 | sample rate                 | 1                  | 1 = 48 kHz                                                                                                    |
| /IDX08 | preset title                | max.<br>30 Zeichen |                                                                                                    |
| /IDX09 | preset configuration        | 0 bis 6            | 0 = 2-Wege-Stereo + FR 1 = 3-Wege-Stereo<br>2 = 4-Wege + FR<br>3 = 5-Wege + FR<br>4 = frei wählbare Konfiguration<br>5 = 3-Wege-Stereo mit Mono-Sub 6 = 4-<br>Wege-Stereo mit Mono-Sub |
| /IDX0A | analog 6dB input damp       | 0/1                | 0 = 0 dB<br>1 = 6 dB analoge Dämpfung an analogen<br>Audioeingängen                                                                                                    |
| /IDX0B | Edit mode                   | 0/1                | 0 = Standard (Verknüpfung aktiv)<br>1 = vollständige Bearbeitung<br>(unabhängiger Parameterzugriff auf alle<br>Kanäle/Frequenzweichen)                                                 |

### INDEXTABELLE FÜR DSP-PARAMETER

### Eingangskanal A oder B

| Index      | Parameter                               | Werte             | Beschreibung                                                                             |
|------------|-----------------------------------------|-------------------|------------------------------------------------------------------------------------------|
| /<br>IDX00 | lock flag list for<br>device parameters | NONE, 0<br>bis 84 | "Set" bedeutet gesperrt                                                                  |
| /<br>IDX01 | hide flag list for<br>device parameters | NONE, 0<br>bis 84 | "Set" bedeutet ausgeblendet                                                              |
| /<br>IDX02 | Test generator<br>enable                | 0/1               | 0 = deaktivieren 1 = aktivieren                                                          |
| /<br>IDX03 | Test generator level                    | -80 bis 0         | Signalpegel in dBu                                                                       |
| /<br>IDX04 | pilot 19kHz<br>detection threshold      | -80 bis 0         | Signalpegel in dBu                                                                       |
| /<br>IDX05 | pilot 19kHz notch<br>filter             | 0/1               | 0 = deaktivieren 1 = aktivieren                                                          |
| /<br>IDX06 | parametric eq1<br>bypass                | 0/1               | 0 = aktiv, 1 = Bypass                                                                    |
| /<br>IDX07 | parametric eq1 type                     | 0 bis 5           | 0 = PEQ, 1 = Low-Shelving, 2 = High-Shelving, 3 =<br>Hochpass, 4 = Tiefpass, 5 = Allpass |

| /<br>IDX08 | parametric eq1<br>slope     | 1/2              | 1 = 6 dB, 2 = 12 dB                                                                      |
|------------|-----------------------------|------------------|------------------------------------------------------------------------------------------|
| /<br>IDX09 | parametric eq1<br>frequency | 20 bis<br>20.000 | Hz                                                                                       |
| /<br>IDX0A | parametric eq1 gain         | -18 bis 12       | dB                                                                                       |
| /<br>IDX0B | parametric eq1<br>quality   | 0,4 bis 40       |                                                                                          |
| /<br>IDX0C | parametric eq2<br>bypass    | 0/1              | 0 = aktiv, 1 = Bypass                                                                    |
| /<br>IDX0D | parametric eq2 type         | 0 bis 5          | 0 = PEQ, 1 = Low-Shelving, 2 = High-Shelving, 3 =<br>Hochpass, 4 = Tiefpass, 5 = Allpass |
| /<br>IDX0E | parametric eq2<br>slope     | 1/2              | 1 = 6 dB, 2 = 12 dB                                                                      |
| /<br>IDX0F | parametric eq2<br>frequency | 20 bis<br>20.000 | Hz                                                                                       |
| /<br>IDX10 | parametric eq2 gain         | -18 bis 12       | dB                                                                                       |
| /<br>IDX11 | parametric eq2<br>quality   | 0,4 bis 40       |                                                                                          |
| /<br>IDX12 | parametric eq3<br>bypass    | 0/1              | 0 = aktiv, 1 = Bypass                                                                    |
| /<br>IDX13 | parametric eq3 type         | 0 bis 5          | 0 = PEQ, 1 = Low-Shelving, 2 = High-Shelving, 3 =<br>Hochpass, 4 = Tiefpass, 5 = Allpass |
| /<br>IDX14 | parametric eq3<br>slope     | 1/2              | 1 = 6 dB, 2 = 12 dB                                                                      |
| /<br>IDX15 | Parametric EQ3-<br>Frequenz | 20 bis<br>20.000 | Hz                                                                                       |
| /<br>IDX16 | parametric eq3 gain         | -18 bis 12       | dB                                                                                       |
| /<br>IDX17 | parametric eq3<br>quality   | 0,4 bis 40       |                                                                                          |
| /<br>IDX18 | parametric eq4<br>bypass    | 0/1              | 0 = aktiv, 1 = Bypass                                                                    |
| /<br>IDX19 | parametric eq4 type         | 0 bis 5          | 0 = PEQ, 1 = Low-Shelving, 2 = High-Shelving, 3 =<br>Hochpass, 4 = Tiefpass, 5 = Allpass |
| /<br>IDX1A | parametric eq4<br>slope     | 1/2              | 1 = 6 dB, 2 = 12 dB                                                                      |
| /<br>IDX1B | parametric eq4<br>frequency | 20 bis<br>20.000 | Hz                                                                                       |

| /<br>IDX1C | parametric eq4 gain         | -18 bis 12       | dB                                                                                       |
|------------|-----------------------------|------------------|------------------------------------------------------------------------------------------|
| /<br>IDX1D | parametric eq4<br>quality   | 0,4 bis 40       |                                                                                          |
| /<br>IDX1E | parametric eq5<br>bypass    | 0/1              | 0 = aktiv, 1 = Bypass                                                                    |
| /<br>IDX1F | parametric eq5 type         | 0 bis 5          | 0 = PEQ, 1 = Low-Shelving, 2 = High-Shelving, 3 =<br>Hochpass, 4 = Tiefpass, 5 = Allpass |
| /<br>IDX20 | parametric eq5<br>slope     | 1/2              | 1 = 6 dB, 2 = 12 dB                                                                      |
| /<br>IDX21 | parametric eq5<br>frequency | 20 bis<br>20.000 | Hz                                                                                       |
| /<br>IDX22 | parametric eq5 gain         | -18 bis 12       | dB                                                                                       |
| /<br>IDX23 | parametric eq5<br>quality   | 0,4 bis 40       |                                                                                          |
| /<br>IDX24 | parametric eq6<br>bypass    | 0/1              | 0 = aktiv, 1 = Bypass                                                                    |
| /<br>IDX25 | parametric eq6 type         | 0 bis 5          | 0 = PEQ, 1 = Low-Shelving, 2 = High-Shelving, 3 =<br>Hochpass, 4 = Tiefpass, 5 = Allpass |
| /<br>IDX26 | parametric eq6<br>slope     | 1/2              | 1 = 6 dB, 2 = 12 dB                                                                      |
| /<br>IDX27 | parametric eq6<br>frequency | 20 bis<br>20.000 | Hz                                                                                       |
| /<br>IDX28 | parametric eq6 gain         | -18 bis 12       | dB                                                                                       |
| /<br>IDX29 | parametric eq6<br>quality   | 0,4 bis 40       |                                                                                          |
| /<br>IDX2A | parametric eq7<br>bypass    | 0/1              | 0 = aktiv, 1 = Bypass                                                                    |
| /<br>IDX2B | parametric eq7 type         | 0 bis 5          | 0 = PEQ, 1 = Low-Shelving, 2 = High-Shelving, 3 =<br>Hochpass, 4 = Tiefpass, 5 = Allpass |
| /<br>IDX2C | parametric eq7<br>slope     | 1/2              | 1 = 6 dB, 2 = 12 dB                                                                      |
| /<br>IDX2D | parametric eq7<br>frequency | 20 bis<br>20.000 | Hz                                                                                       |
| /<br>IDX2E | parametric eq7 gain         | -18 bis 12       | dB                                                                                       |
| /<br>IDX2F | parametric eq7<br>quality   | 0,4 bis 40       |                                                                                          |

| /<br>IDX30 | parametric eq8<br>bypass     | 0/1              | 0 = aktiv, 1 = Bypass                                                                    |
|------------|------------------------------|------------------|------------------------------------------------------------------------------------------|
| /<br>IDX31 | parametric eq8 type          | 0 bis 5          | 0 = PEQ, 1 = Low-Shelving, 2 = High-Shelving, 3 =<br>Hochpass, 4 = Tiefpass, 5 = Allpass |
| /<br>IDX32 | parametric eq8<br>slope      | 1/2              | 1 = 6 dB, 2 = 12 dB                                                                      |
| /<br>IDX33 | parametric eq8<br>frequency  | 20 bis<br>20.000 | Hz                                                                                       |
| /<br>IDX34 | parametric eq8 gain          | -18 bis 12       | dB                                                                                       |
| /<br>IDX35 | parametric eq8<br>quality    | 0,4 bis 40       |                                                                                          |
| /<br>IDX36 | parametric eq9<br>bypass     | 0/1              | 0 = aktiv, 1 = Bypass                                                                    |
| /<br>IDX37 | parametric eq9 type          | 0 bis 5          | 0 = PEQ, 1 = Low-Shelving, 2 = High-Shelving, 3 =<br>Hochpass, 4 = Tiefpass, 5 = Allpass |
| /<br>IDX38 | parametric eq9<br>slope      | 1/2              | 1 = 6 dB, 2 = 12 dB                                                                      |
| /<br>IDX39 | parametric eq9<br>frequency  | 20 bis<br>20.000 | Hz                                                                                       |
| /<br>IDX3A | parametric eq9 gain          | -18 bis 12       | dB                                                                                       |
| /<br>IDX3B | parametric eq9<br>quality    | 0,4 bis 40       |                                                                                          |
| /<br>IDX3C | parametric eq10<br>bypass    | 0/1              | 0 = aktiv, 1 = Bypass                                                                    |
| /<br>IDX3D | parametric eq10<br>type      | 0 bis 5          | 0 = PEQ, 1 = Low-Shelving, 2 = High-Shelving, 3 =<br>Hochpass, 4 = Tiefpass, 5 = Allpass |
| /<br>IDX3E | parametric eq10<br>slope     | 1/2              | 1 = 6 dB, 2 = 12 dB                                                                      |
| /<br>IDX3F | parametric eq10<br>frequency | 20 bis<br>20.000 | Hz                                                                                       |
| /<br>IDX40 | parametric eq10<br>gain      | -18 bis 12       | dB                                                                                       |
| /<br>IDX41 | parametric eq10<br>quality   | 0,4 bis 40       |                                                                                          |
| /<br>IDX42 | graphic eq type              | 0 bis 2          | 0 = Symmetrical Q<br>1 = Constant Q<br>2 = Proportional Q                                |

|            | 1                                | 1              |                       |
|------------|----------------------------------|----------------|-----------------------|
| /<br>IDX43 | graphic eq quality               | 3 bis 10       |                       |
| /<br>IDX44 | graphic eq bypass<br>band 20Hz   | 0/1            | 0 = aktiv, 1 = Bypass |
| /<br>IDX45 | graphic eq gain<br>band 20Hz     | -12 bis<br>+12 | dB                    |
| /<br>IDX46 | graphic eq bypass<br>band 25Hz   | 0/1            | 0 = aktiv, 1 = Bypass |
| /<br>IDX47 | graphic eq gain<br>band 25Hz     | -12 bis<br>+12 | dB                    |
| /<br>IDX48 | graphic eq bypass<br>band 31.5Hz | 0/1            | 0 = aktiv, 1 = Bypass |
| /<br>IDX49 | graphic eq gain<br>band 31.5Hz   | -12 bis<br>+12 | dB                    |
| /<br>IDX4A | graphic eq bypass<br>band 40Hz   | 0/1            | 0 = aktiv, 1 = Bypass |
| /<br>IDX4B | graphic eq gain<br>band 40Hz     | -12 bis<br>+12 | dB                    |
| /<br>IDX4C | graphic eq bypass<br>band 50Hz   | 0/1            | 0 = aktiv, 1 = Bypass |
| /<br>IDX4D | graphic eq gain<br>band 50Hz     | -12 bis<br>+12 | dB                    |
| /<br>IDX4E | graphic eq bypass<br>band 63Hz   | 0/1            | 0 = aktiv, 1 = Bypass |
| /<br>IDX4F | graphic eq gain<br>band 63Hz     | -12 bis<br>+12 | dB                    |
| /<br>IDX50 | graphic eq bypass<br>band 80Hz   | 0/1            | 0 = aktiv, 1 = Bypass |
| /<br>IDX51 | graphic eq gain<br>band 80Hz     | -12 bis<br>+12 | dB                    |
| /<br>IDX52 | graphic eq bypass<br>band 100Hz  | 0/1            | 0 = aktiv, 1 = Bypass |
| /<br>IDX55 | graphic eq gain<br>band 100Hz    | -12 bis<br>+12 | dB                    |
| /<br>IDX54 | graphic eq bypass<br>band 125Hz  | 0/1            | 0 = aktiv, 1 = Bypass |
| /<br>IDX55 | graphic eq gain<br>band 125Hz    | -12 bis<br>+12 | dB                    |
| /<br>IDX56 | graphic eq bypass<br>band 160Hz  | 0/1            | 0 = aktiv, 1 = Bypass |

| /<br>IDX57 | graphic eq gain<br>band 160Hz     | -12 bis<br>+12 | dB                    |
|------------|-----------------------------------|----------------|-----------------------|
| /<br>IDX58 | graphic eq bypass<br>band 200Hz   | 0/1            | 0 = aktiv, 1 = Bypass |
| /<br>IDX59 | graphic eq gain<br>band 200Hz     | -12 bis<br>+12 | dB                    |
| /<br>IDX5A | graphic eq bypass<br>band 250Hz   | 0/1            | 0 = aktiv, 1 = Bypass |
| /<br>IDX5B | graphic eq gain<br>band 250Hz     | -12 bis<br>+12 | dB                    |
| /<br>IDX5C | graphic eq bypass<br>band 315Hz   | 0/1            | 0 = aktiv, 1 = Bypass |
| /<br>IDX5D | graphic eq gain<br>band 315Hz     | -12 bis<br>+12 | dB                    |
| /<br>IDX5E | graphic eq bypass<br>band 400Hz   | 0/1            | 0 = aktiv, 1 = Bypass |
| /<br>IDX5F | graphic eq gain<br>band 400Hz     | -12 bis<br>+12 | dB                    |
| /<br>IDX60 | graphic eq bypass<br>band 500Hz   | 0/1            | 0 = aktiv, 1 = Bypass |
| /<br>IDX61 | graphic eq gain<br>band 500Hz     | -12 bis<br>+12 | dB                    |
| /<br>IDX62 | graphic eq bypass<br>band 630Hz   | 0/1            | 0 = aktiv, 1 = Bypass |
| /<br>IDX66 | graphic eq gain<br>band 630Hz     | -12 bis<br>+12 | dB                    |
| /<br>IDX64 | graphic eq bypass<br>band 800Hz   | 0/1            | 0 = aktiv, 1 = Bypass |
| /<br>IDX65 | graphic eq gain<br>band 800Hz     | -12 bis<br>+12 | dB                    |
| /<br>IDX66 | graphic eq bypass<br>band 1kHz    | 0/1            | 0 = aktiv, 1 = Bypass |
| /<br>IDX67 | graphic eq gain<br>band 1kHz      | -12 bis<br>+12 | dB                    |
| /<br>IDX68 | graphic eq bypass<br>band 1.25kHz | 0/1            | 0 = aktiv, 1 = Bypass |
| /<br>IDX69 | graphic eq gain<br>band 1.25kHz   | -12 bis<br>+12 | dB                    |
| /<br>IDX6A | graphic eq bypass<br>band 1.6kHz  | 0/1            | 0 = aktiv, 1 = Bypass |

| r          | I                                 | 1              |                       |
|------------|-----------------------------------|----------------|-----------------------|
| /<br>IDX6B | graphic eq gain<br>band 1.6Hz     | -12 bis<br>+12 | dB                    |
| /<br>IDX6C | graphic eq bypass<br>band 2kHz    | 0/1            | 0 = aktiv, 1 = Bypass |
| /<br>IDX6D | graphic eq gain<br>band 2kHz      | -12 bis<br>+12 | dB                    |
| /<br>IDX6E | graphic eq bypass<br>band 2.5kHz  | 0/1            | 0 = aktiv, 1 = Bypass |
| /<br>IDX6F | graphic eq gain<br>band 2.5kHz    | -12 bis<br>+12 | dB                    |
| /<br>IDX70 | graphic eq bypass<br>band 3.15kHz | 0/1            | 0 = aktiv, 1 = Bypass |
| /<br>IDX71 | graphic eq gain<br>band 3.15kHz   | -12 bis<br>+12 | dB                    |
| /<br>IDX72 | graphic eq bypass<br>band 4kHz    | 0/1            | 0 = aktiv, 1 = Bypass |
| /<br>IDX73 | graphic eq gain<br>band 4kHz      | -12 bis<br>+12 | dB                    |
| /<br>IDX74 | graphic eq bypass<br>band 5kHz    | 0/1            | 0 = aktiv, 1 = Bypass |
| /<br>IDX75 | graphic eq gain<br>band 5kHz      | -12 bis<br>+12 | dB                    |
| /<br>IDX76 | graphic eq bypass<br>band 6.3kHz  | 0/1            | 0 = aktiv, 1 = Bypass |
| /<br>IDX77 | graphic eq gain<br>band 6.3kHz    | -12 bis<br>+12 | dB                    |
| /<br>IDX78 | graphic eq bypass<br>band 8kHz    | 0/1            | 0 = aktiv, 1 = Bypass |
| /<br>IDX79 | graphic eq gain<br>band 8kHz      | -12 bis<br>+12 | dB                    |
| /<br>IDX7A | graphic eq bypass<br>band 10kHz   | 0/1            | 0 = aktiv, 1 = Bypass |
| /<br>IDX7B | graphic eq gain<br>band 10kHz     | -12 bis<br>+12 | dB                    |
| /<br>IDX7C | graphic eq bypass<br>band 12.5kHz | 0/1            | 0 = aktiv, 1 = Bypass |
| /<br>IDX7D | graphic eq gain<br>band 12.5kHz   | -12 bis<br>+12 | dB                    |
| /<br>IDX7E | graphic eq bypass<br>band 16kHz   | 0/1            | 0 = aktiv, 1 = Bypass |

| /<br>IDX7F | graphic eq gain<br>band 16kHz   | -12 bis<br>+12         | dB                                                                                                    |
|------------|---------------------------------|------------------------|----------------------------------------------------------------------------------------------------|
| /<br>IDX80 | graphic eq bypass<br>band 20kHz | 0/1                    | 0 = aktiv, 1 = Bypass                                                                                   |
| /<br>IDX81 | graphic eq gain<br>band 20kHz   | -12 bis<br>+12         | dB                                                                                                    |
| /<br>IDX82 | delay bypass                    | 0/1                    | 0 = aktiv, 1 = Bypass                                                                                   |
| /<br>IDX83 | delay                           | 0 bis 1000             | Standard: Millisekunden, Einheiten können<br>angehängt werden (ms, Samples, Fuß, Zoll, m, cm,<br>µs, s) |
| /<br>IDX84 | input mute                      | 0/1                    | 0 = normal, 1 = stummgeschaltet                                                                         |
| /<br>IDX85 | input channel name              | max.<br>30 Zeiche<br>n |                                                                                                    |
| /<br>IDX86 | audio input gain                | -60 bis<br>+12         | Audioeingangsverstärkung in dB                                                                          |

### Ausgangskanal 1 bis 6

| Index      | Parameter                               | Werte             | Beschreibung                                                                                            |  |
|------------|-----------------------------------------|-------------------|----------------------------------------------------------------------------------------------------|--|
| /<br>IDX00 | lock flag list for output<br>parameters | NONE, 0 bis<br>61 | "Set" bedeutet gesperrt                                                                                 |  |
| /<br>IDX01 | hide flag list for<br>output parameters | NONE, 0 bis<br>61 | "Set" bedeutet ausgeblendet                                                                             |  |
| /<br>IDX02 | connected amp model                     | ASCII-<br>Zeichen | Verstärkertypen Standard, User oder<br>Dynacord/EV                                                      |  |
| /<br>IDX03 | gain of amp model<br>"User"             | 0 bis 60          | dB                                                                                                    |  |
| /<br>IDX04 | Pilot generator enable                  | 0/1               | 0 = aus, 1 = ein                                                                                        |  |
| /<br>IDX05 | Pilot generator level                   | -128 bis 0        | dB                                                                                                    |  |
| /<br>IDX06 | route                                   | A, A+B, B         | Wahl des Eingangssignals                                                                                |  |
| /<br>IDX07 | array delay bypass                      | 0/1               | 0 = aktiv, 1 = Bypass                                                                                   |  |
| /<br>IDX08 | array delay                             | 0 bis 100         | Standard: Millisekunden, Einheiten können<br>angehängt werden (ms, Samples, Fuß, Zoll, m,<br>cm, μs, s) |  |

| /<br>IDX09 | xover delay bypass    | 0/1              | 0 = aktiv, 1 = Bypass                                                                                   |  |
|------------|-----------------------|------------------|----------------------------------------------------------------------------------------------------|--|
| /<br>IDX0A | xover delay           | 0 bis 20         | Standard: Millisekunden, Einheiten können<br>angehängt werden (ms, Samples, Fuß, Zoll, m<br>cm, μs, s)  |  |
| /<br>IDX0B | output delay bypass   | 0/1              | 0 = aktiv, 1 = Bypass                                                                                   |  |
| /<br>IDX0C | output delay          | 0 bis 1000       | Standard: Millisekunden, Einheiten können<br>angehängt werden (ms, Samples, Fuß, Zoll, m,<br>cm, μs, s) |  |
| /<br>IDX0D | array peq 1 bypass    | 0/1              | 0 = aktiv, 1 = Bypass                                                                                   |  |
| /<br>IDX0E | array peq 1 type      | 0 bis 5          | 0 = PEQ, 1 = Low-Shelving, 2 = High-Shelving,<br>3 = Hochpass, 4 = Tiefpass, 5 = Allpass                |  |
| /<br>IDX0F | array peq 1 slope     | 1 / 2            | 1 = 6 dB, 2 = 12 dB                                                                                     |  |
| /<br>IDX10 | array peq 1 frequency | 20 bis<br>20.000 | Hz                                                                                                    |  |
| /<br>IDX11 | array peq 1 gain      | -18 bis +12      | dB                                                                                                    |  |
| /<br>IDX12 | array peq 1 quality   | 0,4 bis 40       |                                                                                                    |  |
| /<br>IDX13 | array peq 2 bypass    | 0/1              | 0 = aktiv, 1 = Bypass                                                                                   |  |
| /<br>IDX14 | array peq 2 type      | 0 bis 5          | 0 = PEQ, 1 = Low-Shelving, 2 = High-Shelving,<br>3 = Hochpass, 4 = Tiefpass, 5 = Allpass                |  |
| /<br>IDX15 | array peq 2 slope     | 1/2              | 1 = 6 dB, 2 = 12 dB                                                                                     |  |
| /<br>IDX16 | array peq 2 frequency | 20 bis<br>20.000 | Hz                                                                                                    |  |
| /<br>IDX17 | array peq 2 gain      | -18 bis +12      | dB                                                                                                    |  |
| /<br>IDX18 | array peq 2 quality   | 0,4 bis 40       |                                                                                                    |  |
| /<br>IDX19 | array peq 3 bypass    | 0/1              | 0 = aktiv, 1 = Bypass                                                                                   |  |
| /<br>IDX1A | array peq 3 type      | 0 bis 5          | 0 = PEQ, 1 = Low-Shelving, 2 = High-Shelving,<br>3 = Hochpass, 4 = Tiefpass, 5 = Allpass                |  |
| /<br>IDX1B | array peq 3 slope     | 1/2              | 1 = 6 dB, 2 = 12 dB                                                                                     |  |

| /<br>IDX1C | array peq 3 frequency      | 20 bis<br>20.000 | Hz                                                                                       |  |
|------------|----------------------------|------------------|------------------------------------------------------------------------------------------|--|
| /<br>IDX1D | array peq 3 gain           | -18 bis +12      | dB                                                                                       |  |
| /<br>IDX1E | array peq 3 quality        | 0,4 bis 40       |                                                                                          |  |
| /<br>IDX1F | array peq 4 bypass         | 0/1              | 0 = aktiv, 1 = Bypass                                                                    |  |
| /<br>IDX20 | array peq 4 type           | 0 bis 5          | 0 = PEQ, 1 = Low-Shelving, 2 = High-Shelving,<br>3 = Hochpass, 4 = Tiefpass, 5 = Allpass |  |
| /<br>IDX21 | array peq 4 slope          | 1/2              | 1 = 6 dB, 2 = 12 dB                                                                      |  |
| /<br>IDX22 | array peq 4 frequency      | 20 bis<br>20.000 | Hz                                                                                       |  |
| /<br>IDX23 | array peq 4 gain           | -18 bis +12      | dB                                                                                       |  |
| /<br>IDX24 | array peq 4 quality        | 0,4 bis 40       |                                                                                          |  |
| /<br>IDX25 | array peq 5 bypass         | 0/1              | 0 = aktiv, 1 = Bypass                                                                    |  |
| /<br>IDX26 | array peq 5 type           | 0 bis 5          | 0 = PEQ, 1 = Low-Shelving, 2 = High-Shelving,<br>3 = Hochpass, 4 = Tiefpass, 5 = Allpass |  |
| /<br>IDX27 | array peq 5 slope          | 1/2              | 1 = 6 dB, 2 = 12 dB                                                                      |  |
| /<br>IDX28 | array peq 5 frequency      | 20 bis<br>20.000 | Hz                                                                                       |  |
| /<br>IDX29 | array peq 5 gain           | -18 bis +12      | dB                                                                                       |  |
| /<br>IDX2A | array peq 5 quality        | 0,4 bis 40       |                                                                                          |  |
| /<br>IDX2B | speaker peq 1 bypass       | 0/1              | 0 = aktiv, 1 = Bypass                                                                    |  |
| /<br>IDX2C | speaker peq 1 type         | 0 bis 5          | 0 = PEQ, 1 = Low-Shelving, 2 = High-Shelving,<br>3 = Hochpass, 4 = Tiefpass, 5 = Allpass |  |
| /<br>IDX2D | speaker peq 1 slope        | 1/2              | 1 = 6 dB, 2 = 12 dB                                                                      |  |
| /<br>IDX2E | speaker peq 1<br>frequency | 20 bis<br>20.000 | Hz                                                                                       |  |
| /<br>IDX2F | speaker peq 1 gain         | -18 bis +12      | dB                                                                                       |  |

|            |                            | 0.41:40          |                                                                                          |  |
|------------|----------------------------|------------------|------------------------------------------------------------------------------------------|--|
| /<br>IDX30 | speaker peq 1 quality      | 0,4 bis 40       |                                                                                          |  |
| /<br>IDX31 | speaker peq 2 bypass       | 0/1              | 0 = aktiv, 1 = Bypass                                                                    |  |
| /<br>IDX32 | speaker peq 2 type         | 0 bis 5          | 0 = PEQ, 1 = Low-Shelving, 2 = High-Shelving,<br>3 = Hochpass, 4 = Tiefpass, 5 = Allpass |  |
| /<br>IDX33 | speaker peq 2 slope        | 1/2              | 1 = 6 dB, 2 = 12 dB                                                                      |  |
| /<br>IDX34 | speaker peq 2<br>frequency | 20 bis<br>20.000 | Hz                                                                                       |  |
| /<br>IDX35 | speaker peq 2 gain         | -18 bis +12      | dB                                                                                       |  |
| /<br>IDX36 | speaker peq 2 quality      | 0,4 bis 40       |                                                                                          |  |
| /<br>IDX37 | speaker peq 3 bypass       | 0/1              | 0 = aktiv, 1 = Bypass                                                                    |  |
| /<br>IDX38 | speaker peq 3 type         | 0 bis 5          | 0 = PEQ, 1 = Low-Shelving, 2 = High-Shelving,<br>3 = Hochpass, 4 = Tiefpass, 5 = Allpass |  |
| /<br>IDX39 | speaker peq 3 slope        | 1/2              | 1 = 6 dB, 2 = 12 dB                                                                      |  |
| /<br>IDX3A | speaker peq 3<br>frequency | 20 bis<br>20.000 | Hz                                                                                       |  |
| /<br>IDX3B | speaker peq 3 gain         | -18 bis +12      | dB                                                                                       |  |
| /<br>IDX3C | speaker peq 3 quality      | 0,4 bis 40       |                                                                                          |  |
| /<br>IDX3D | speaker peq 4 bypass       | 0/1              | 0 = aktiv, 1 = Bypass                                                                    |  |
| /<br>IDX3E | speaker peq 4 type         | 0 bis 5          | 0 = PEQ, 1 = Low-Shelving, 2 = High-Shelving,<br>3 = Hochpass, 4 = Tiefpass, 5 = Allpass |  |
| /<br>IDX3F | speaker peq 4 slope        | 1/2              | 1 = 6 dB, 2 = 12 dB                                                                      |  |
| /<br>IDX40 | speaker peq 4<br>frequency | 20 bis<br>20.000 | Hz                                                                                       |  |
| /<br>IDX41 | speaker peq 4 gain         | -18 bis +12      | dB                                                                                       |  |
| /<br>IDX42 | speaker peq 4 quality      | 0,4 bis 40       |                                                                                          |  |
| /<br>IDX43 | speaker peq 5 bypass       | 0/1              | 0 = aktiv, 1 = Bypass                                                                    |  |

| /<br>IDX44 | speaker peq 5 type         | 0 bis 5            | 0 = PEQ, 1 = Low-Shelving, 2 = High-Shelving,<br>3 = Hochpass, 4 = Tiefpass, 5 = Allpass                                                                                                    |  |
|------------|----------------------------|--------------------|----------------------------------------------------------------------------------------------------|--|
| /<br>IDX45 | speaker peq 5 slope        | 1/2                | 1 = 6 dB, 2 = 12 dB                                                                                                    |  |
| /<br>IDX46 | speaker peq 5<br>frequency | 20 bis<br>20.000   | Hz                                                                                                    |  |
| /<br>IDX47 | speaker peq 5 gain         | -18 bis +12        | dB                                                                                                    |  |
| /<br>IDX48 | speaker peq 5 quality      | 0,4 bis 40         |                                                                                                    |  |
| /<br>IDX49 | speaker peq 6 bypass       | 0/1                | 0 = aktiv, 1 = Bypass                                                                                                    |  |
| /<br>IDX4A | speaker peq 6 type         | 0 bis 5            | 0 = PEQ, 1 = Low-Shelving, 2 = High-Shelving,<br>3 = Hochpass, 4 = Tiefpass, 5 = Allpass                                                                                                    |  |
| /<br>IDX4B | speaker peq 6 slope        | 1/2                | 1 = 6 dB, 2 = 12 dB                                                                                                    |  |
| /<br>IDX4C | speaker peq 6<br>frequency | 20 bis<br>20.000   | Hz                                                                                                    |  |
| /<br>IDX4D | speaker peq 6 gain         | -18 bis +12        | dB                                                                                                    |  |
| /<br>IDX4E | speaker peq 6 quality      | 0,4 bis 40         |                                                                                                    |  |
| /<br>IDX4F | hipass xover type          | 0 bis 17           | 0 = aus, 1 = butter6, 2 = s12q05, 3 = s12q06,<br>4 = s12q07, 5 = s12q08, 6 =<br>s12q10, 7 = s12f12, 8 = s12q15, 9 = s12q20,<br>10 = bessel12, 11 = butter12, 12 =<br>linkwz12, 13 = bessel18, 14 = butter18, 15 =<br>bessel24, 16 = butter24, 17 = linkwz24 |  |
| /<br>IDX50 | hipass xover<br>frequency  | 20 bis<br>20.000   | Hz                                                                                                    |  |
| /<br>IDX51 | lopass xover type          | 0 bis 17           | 0 = aus, 1 = butter6, 2 = s12q05, 3 = s12q06,<br>4 = s12q07, 5 = s12q08, 6 =<br>s12q10, 7 = s12f12, 8 = s12q15, 9 = s12q20,<br>10 = bessel12, 11 = butter12, 12 =<br>linkwz12, 13 = bessel18, 14 = butter18, 15 =<br>bessel24, 16 = butter24, 17 = linkwz24 |  |
| /<br>IDX52 | lopass xover<br>frequency  | 20 bis<br>20.000   | Hz                                                                                                    |  |
| /<br>IDX53 | FIR filter bypass          | 0/1                | 0 = aktiv, 1 = Bypass                                                                                                    |  |
| /<br>IDX54 | FIR filter                 | max. 41<br>Zeichen | Schreibgeschützt                                                                                                    |  |

| /<br>IDX55 | polarity               | 0/1                   | 0 = normal, 1 = invertiert                                                                                                    |  |
|------------|------------------------|-----------------------|----------------------------------------------------------------------------------------------------|--|
| /<br>IDX56 | mute                   | 0/1                   | 0 = ein, 1 = stummgeschaltet                                                                                                    |  |
| /<br>IDX57 | level                  | -128 bis +6           | dB                                                                                                    |  |
| /<br>IDX58 | level trim             | -30 bis +6            | dB                                                                                                    |  |
| /<br>IDX59 | limiter bypass         | 0/1                   | 0 = ein, 1 = Bypass                                                                                                    |  |
| /<br>IDX5A | limiter type           | 0 bis 4               | 0 = Benutzer, 1 = High, 2 = Mid, 3 = Low, 4 =<br>Sub                                                                                                   |  |
| /<br>IDX5B | limiter threshold      | +11 bis +71           | dBu at amp output                                                                                                    |  |
| /<br>IDX5C | limiter attack time    | 0 bis 50              | Millisekunden                                                                                                    |  |
| /<br>IDX5D | limiter release time   | 10 bis 999            | Millisekunden                                                                                                    |  |
| /<br>IDX5E | config type            | 0 bis 15              | binary LED pattern                                                                                                    |  |
| /<br>IDX5F | config description     | max. 18<br>Zeichen    |                                                                                                    |  |
| /<br>IDX60 | input channel name     | max.<br>30 Zeichen    |                                                                                                    |  |
| /<br>IDX61 | thermo limiter bypass  | 0/1                   | 0 = ein, 1 = Bypass                                                                                                    |  |
| /<br>IDX62 | thermo limiter setting | Satz mit<br>12 Werten | Vollständige durch Leerzeichen getrennte<br>Werteliste mit folgender Reihenfolge:<br>r_vc c_vc r_m c_m z brms ctime atime rtime<br>t_max t_wall t_knee |  |

#### 6.5.2

### Aktualisieren der Firmware

Die Firmware des Dx46/DSP 600 kann im Dialogfeld "Device Scan" aktualisiert werden.

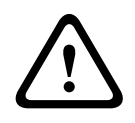

### Vorsicht!

Die Firmware des Dx46/DSP 800 sollte nur dann aktualisiert werden, wenn Probleme mit der bisher verwendeten Firmware bestehen und diese durch eine neue Version der Firmware behoben werden können. Folgen

1. Schließen Sie den Dx46/DSP 600 über eine Ethernet- oder USB-Schnittstelle an Ihren PC an.

- 2. Starten Sie die IRIS-Net-Anwendung.
- 3. Öffnen Sie das Dialogfeld "Device Scan", indem Sie im Menü "Tools" den Eintrag "Device Scan" auswählen.
- 4. Wählen Sie unter "Device Type List" den Eintrag "DX46" oder "DSP600" aus. In der Liste "Devices" werden alle gefundenen Geräte aufgeführt.
- 5. Klicken Sie in der Geräteliste mit der rechten Maustaste auf das zu aktualisierende Gerät. Das Dialogfeld "Firmware Update" wird angezeigt.

| Dx46 Firmware & Preset U | pdate                                         |          |
|--------------------------|-----------------------------------------------|----------|
|                          |                                               | Device : |
| Firmware :               | Leave Firmware untouched                      | V1.0.2   |
| Location:                | C:\ProgramData\EVI Audio\IRIS-Net V2.6.0\Fir\ |          |
| Factory Preset Bank      | Leave Factory Presets untouched               | unknown  |
|                          | Start Update                                  |          |
|                          | -                                             |          |
|                          |                                               |          |
|                          | Close                                         |          |

6. In der Zeile "Firmware" wird die aktuelle Firmware-Datei mit der Versionsnummer angezeigt und kann ausgewählt werden. Das IRIS-Net-Softwarepaket enthält immer die aktuellste Version der Firmware. Die entsprechende Datei befindet sich im Verzeichnis "\IRIS-Net\Firmware\DX46" bzw. "\IRIS-Net\Firmware\DSP600". Dieser Pfad wird auch in der Zeile "Location" angezeigt. Wenn Sie eine andere (vorzugsweise neuere) Version der Firmware installieren möchten, müssen Sie die entsprechende Datei zunächst in dieses Verzeichnis kopieren.

| Dx46 Firmware & Preset Update |       |                                                        |  |          |  |  |  |
|-------------------------------|-------|--------------------------------------------------------|--|----------|--|--|--|
|                               |       |                                                        |  | Device : |  |  |  |
| Firmware :                    |       | Leave Firmware untouched                               |  | V1.0.2   |  |  |  |
| Location:                     | C:\Pr | Leave Firmware untouched<br>Dx46 Application 1 0 2.bin |  |          |  |  |  |
| Factory Preset Bank           |       |                                                        |  | unknown  |  |  |  |
|                               |       | Start Update                                           |  |          |  |  |  |
|                               |       | -                                                      |  |          |  |  |  |
|                               |       |                                                        |  |          |  |  |  |
|                               |       | Close                                                  |  |          |  |  |  |

7. In der Zeile "Factory Preset Bank" wird die aktuelle Firmware-Datei mit der Versionsnummer angezeigt und kann ausgewählt werden. Das IRIS-Net-Softwarepaket enthält immer die aktuellsten Werksvoreinstellungen. Die entsprechende Datei befindet sich im Verzeichnis "\IRIS-Net\Firmware\DX46" bzw. "\IRIS-Net\Firmware\DSP600". Dieser Pfad wird auch in der Zeile "Location" angezeigt. Wenn Sie eine andere (vorzugsweise neuere) Version der Werksvoreinstellung installieren möchten, müssen Sie die entsprechende Datei zunächst in dieses Verzeichnis kopieren.

| Dx46 Firmware & Preset U | pdate                                                                                                    | ×        |
|--------------------------|----------------------------------------------------------------------------------------------------|----------|
|                          |                                                                                                    | Device : |
| Firmware :               | Leave Firmware untouched                                                                                                    | V1.0.2   |
| Location:                | C:\ProgramData\EVI Audio\IRIS-Net V2.6.0\Fir\                                                                                 |          |
| Factory Preset Bank      | Leave Factory Presets untouched Leave Factory Presets untouched Dx46 Factory Presets 1.0.0.bin Dx46 Factory Presets 1.1.0.bin | unknown  |
|                          | Close                                                                                                    |          |

 Klicken Sie auf "Update starten", um den Aktualisierungsvorgang zu starten. Nach dem Aktualisieren wird der Dx46/DSP 600 zurückgesetzt und ist anschließend betriebsbereit. Die Aktualisierung ist abgeschlossen, und Sie können das Dialogfeld schließen. 7

# **PWS PROGRAMMIERBARE WANDBEDIENPANELS**

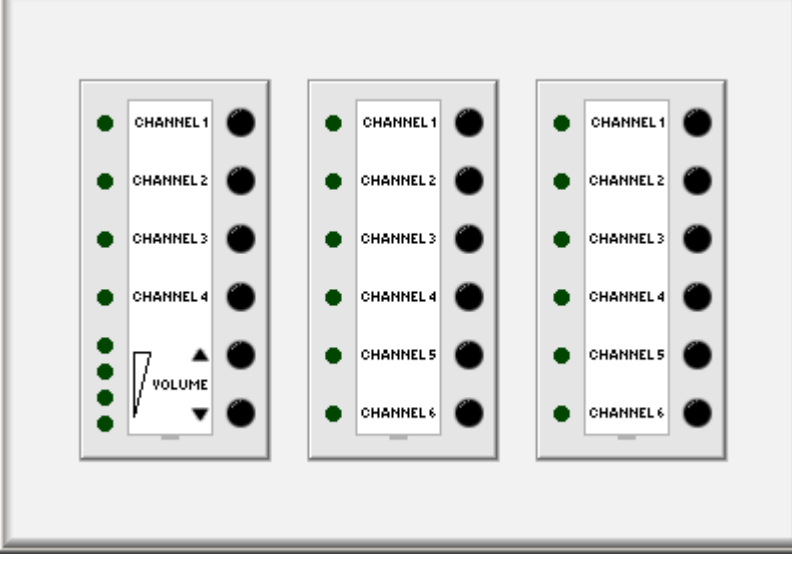

Die Wandbedienpanels der PWS Serie (Programmable Wall Stations) ermöglichen die lokale Bedienung und Steuerung unterschiedlicher Geräte und Systeme über den CAN-Bus. Über die Wandbedienpanels können verschiedenste Funktionen ausgeführt werden, z. B. Quellenauswahl, Lautstärkeregelung, Stummschaltung oder das Ein- und Ausschalten der Geräte. Wenn darüber hinaus eine geeignete zentrale Steuereinheit verwendet wird, ist zudem die Steuerung von Gebäudefunktionen (Beleuchtung, Heizung/Klimaanlage usw.) möglich. Die Minimalkonfiguration für ein Wandbedienpanel besteht aus:

- einer Frontbedieneinheit (z. B. PWS-4)
- einem CAN-Bus-Koppler (PWS-C)
- einer in IRIS-Net programmierten und über den CAN-Bus zum Wandbedienpanel übertragenen Softwarekonfiguration
- einem zu steuernden Systemcontroller (z. B. Electro-Voice NetMax N8000)

Die Frontbedieneinheiten sind die für den Benutzer sichtbaren Teile des Wandbedienpanels. Es stehen viele verschiedene Frontbedieneinheiten mit unterschiedlichen Steuer- und Anzeigeelementen zur Verfügung. Bis zu drei Frontbedieneinheiten können an einem Wandbedienpanel betrieben und über einen gemeinsamen CAN-Bus-Koppler angeschlossen werden. Der CAN-Bus-Koppler PWS-C stellt die Verbindung zwischen den Frontbedieneinheiten und dem CAN-Bus her. Die maximal verwendbare Anzahl von Geräten an einem CAN-Bus (z. B. PWS-C, Remote-Verstärker usw.) hängt von der verwendeten zentralen Steuereinheit ab. Weitere Informationen finden Sie in der Dokumentation zu Ihrem Gerät. Die komplette Konfiguration für Wandbedienpanels muss in IRIS-Net vorgenommen werden. Hier können Sie Anzahl und Art der in Ihrem System verwendeten Wandbedienpanels definieren sowie den Steuer- und Anzeigeelementen Funktionen zuweisen. Die Vorgehensweise bei der Konfiguration sowie die verschiedenen Konfigurationsmöglichkeiten werden in den folgenden Kapiteln erläutert. Bitte beachten Sie auch die PWS-Bedienungsanleitung im Verzeichnis "/IRIS-Net/Dokumentation/Wall Station".

# 7.1 PWS-Gerät

Erstellen Sie zunächst ein PWS-Gerät in Ihrem IRIS-Net-Projekt, indem Sie ein PWS aus der Kategorie "Devices" in der Objektliste oder aus dem Fenster "Devices" in das Arbeitsblatt ziehen (siehe auch Kapitel "Devices hinzufügen" und Menü "Konfiguration"). Das folgende Dialogfeld wird angezeigt:

| Wallpanels Dialog                                                         | ×  |
|---------------------------------------------------------------------------|----|
| Choose your target, you want to connect to:                               |    |
| Existing N8000_1 New                                                      |    |
| Choose the number and the start address of the ne <del>w</del> Wallpanels | s: |
| How many ? 1<br>Startaddress ? 1                                          |    |
| OK Cancel                                                                 |    |

Geben Sie die gewünschte Anzahl der Geräte und die Kommunikationsschnittstelle an, und bestätigen Sie Ihre Auswahl mit "OK". Im Arbeitsblatt werden ein oder mehrere PWS-Geräte angezeigt. Die Geräte können ausgewählt (markiert) und beliebig im Arbeitsblatt verschoben oder angeordnet werden.

Durch Doppelklicken auf ein PWS-Gerät wird das Dialogfeld "User" geöffnet. Um das Gerät zu konfigurieren, wählen Sie aus dem Kontextmenü des PWS den Eintrag "Configuration" aus.

### 7.2 Betrieb

Ein zuvor konfiguriertes Wandbedienpanel kann sowohl online als auch offline in IRIS-Net bedient werden. Doppelklicken Sie im IRIS-Net-Arbeitsblatt auf ein PWS, um die Frontbedieneinheit des Wandbedienpanels anzuzeigen. Alle Steuerelemente der Fronbedieneinheit können mit der Maus bedient werden. Mess- und andere Anzeigeelemente zeigen den Status der zugehörigen Steuerelemente bzw. der gesteuerten Parameter an.

### 7.2.1 Offline

IRIS-Net ermöglicht die Offline-Simulation eines konfigurierten Wandbedienpanels. Hierdurch kann die Programmierung der Anzeige- und Steuerelemente überprüft werden, bevor die PWS-Hardware tatsächlich in Betrieb genommen wird.

### 7.2.2 Online

Ist das Wandbedienpanel online, wird in IRIS-Net der tatsächliche Zustand der Anzeige- und Steuerelemente des Geräts in Echtzeit dargestellt. Wenn das PWS in IRIS-Net bedient wird, werden Änderungen sofort am Wandbedienpanel angezeigt. Allerdings sind die Konfigurationsmöglichkeiten des Wandbedienpanels im Online-Modus beschränkt.

# 7.3 Konfiguration

Die gesamte Konfiguration eines Wandbedienpanels erfolgt in dem entsprechenden Konfigurationsdialogfeld, das im Kontextmenü des PWS über den Eintrag "Configuration" ausgewählt werden kann. Bis zu drei Frontbedieneinheiten können an einem Wandbedienpanel betrieben werden. Sie können den Steuer- und Anzeigeelementen der Frontbedieneinheiten Funktionen zuweisen. Um ein Wandbedienfeld zu konfigurieren, gehen Sie wie folgt vor:

- Fügen Sie im Dialogfeld "Configurations" die gewünschten Frontbedieneinheiten an den freien Positionen im angezeigten Dreifachrahmen nacheinander von links nach rechts hinzu. Sie können Frontbedieneinheiten entweder per Drag & Drop aus der Kategorie "Front Units" der PWS-Objektbibliothek hinzufügen oder über den Eintrag "Add PWS-x" im Kontextmenü des entsprechenden Felds im Dreifachrahmen.
- 2. Klicken Sie mit der linken Maustaste auf das gewünschte Feld im Dreifachrahmen, um eine Frontbedieneinheit für die Konfiguration auszuwählen. Um eine Frontbedieneinheit neu anzuordnen oder zu löschen, verwenden Sie den entsprechenden Eintrag im Kontextmenü.
- Klicken Sie mit der linken Maustaste auf ein Steuerelement der Frontbedieneinheit, um dieses weiter zu konfigurieren. Alternativ können Sie einzelne Steuerelemente auch über das Dropdown-Menü "SELECT PWS CONTROL" auswählen.
- Weisen Sie dem ausgewählten Steuerelement über das Dropdown-Menü "BUTTON TYPE" den gewünschten Tastentyp zu.
- 5. Geben Sie im Feld "LABEL" den gewünschten Namen für das Steuerelement ein. (Über die Schaltfläche "PRINT LABELS" können die Namen gedruckt werden.)
- Ändern Sie bei Bedarf die Parameter "ON VALUE" und "OFF VALUE" des Steuerelements. Hinweise zur manuellen Zuweisung von Parameterwerten finden Sie in der Dokumentation zum ASCII-Steuerungsprotokoll für den zu steuernden Systemcontroller.
- Klicken Sie auf "MODIFY FUNCTIONS / CONNECTIONS", um die einem Steuerelement zugewiesenen Funktionen/Parameter einzustellen. Hinweise zum Bearbeiten von Funktionen und Verbindungen eines Steuerelements finden Sie im Kapitel "IRIS-Net > IRIS-Net-Objekte > Hinzufügen von Steuerelementen".
   HINWEIS: Einem Steuerelement können bis zu 12 Verbindungen zugewiesen werden.
- Wiederholen Sie die Schritte 2 bis 7 für alle Frontbedieneinheiten und deren
  - Steuerelemente.

| PWS Objects         |                                |
|---------------------|--------------------------------|
| Front Units PWS-4 P |                                |
| U PWS-6             | • • • • •                      |
|                     | • • • • •                      |
|                     | • • • • •                      |
|                     |                                |
| CAN ADDRESS 1       | ▏▕▐▐▁ਾ●▏▎●└▁▁〕●▎▏●└▁▁〕●▎       |
| BAUD RATE n/a       |                                |
| BAUD RATE FREEZE    |                                |
| PROPERTIES          | FUNCTIONS CONNECTIONS          |
| SELECT PWS CONTROL  |                                |
| BUTTON TYPE         |                                |
| LABEL               |                                |
|                     |                                |
|                     |                                |
|                     |                                |
|                     | MODIFY FUNCTIONS / CONNECTIONS |

| Element | Beschreibung                                                                    |
|---------|---------------------------------------------------------------------------------|
|         | Textfeld zur Eingabe eines Namens für jedes Wandbedienpanel, um dessen          |
|         | Verwendung oder Position zu dokumentieren. Klicken Sie auf das graue            |
|         | Beschriftungsfeld, und geben Sie den gewünschten Namen ein. Durch Drücken der   |
|         | Eingabetaste wird der Name übernommen.                                          |
|         | ACHTUNG: Die Verwendung der Zeichen * (Sternchen) und = (Gleichheitszeichen) in |
|         | Namen ist nicht zulässig.                                                       |

| ONUNE         | Die ONLINE-/OFFLINE-Anzeige signalisiert den Status des entsprechenden<br>Wandbedienpanels im Netzwerk. Die rote OFFLINE-Anzeige signalisiert, dass dieses<br>Wandbedienpanel nicht mit einem Netzwerk verbunden und daher keine<br>Kommunikation möglich ist. "OFFLINE" wird auch angezeigt, wenn dem<br>Wandbedienpanel in IRIS-Net keine Netzwerkverbindung zugewiesen wurde. Bitte<br>überprüfen Sie die Einträge unter "Administrate Connections". Die grüne ONLINE-<br>Anzeige signalisiert, dass dieses Wandbedienfeld mit einem Netzwerk verbunden ist<br>und Daten übertragen und empfangen werden können. Im Online-Modus werden alle<br>Parameteränderungen sofort übertragen und wirksam. |
|---------------|----------------------------------------------------------------------------------------------------|
|               | Wenn Sie auf die ID-Taste klicken, blinken die LEDs der ausgewählten<br>Frontbedieneinheit des Wandbedienpanels sowie die Status-LED am CAN-Bus-Koppler<br>des PWS-C. Im Online-Modus ermöglicht dies eine leichte Identifizierung des PWS, auf<br>das aktuell zugegriffen wird.                                                                                                    |
| TYPE<br>FWS-4 | Typ der ausgewählten PWS-Frontbedieneinheit.                                                                                                    |
| NO.<br>1      | Nummer der ausgewählten PWS-Frontbedieneinheit. Wenn an einem Wandbedienfeld<br>mehr als eine Frontbedieneinheit desselben Typs betrieben wird, werden die<br>Frontbedienfelder in aufsteigender Reihenfolge durchnummeriert.                                                                                                    |
| PRINT LABELS  | Öffnet ein Dialogfeld zum Drucken der Namen in den Beschriftungsfeldern.                                                                                                    |

| Element            | Beschreibung                                                                                                    |
|--------------------|----------------------------------------------------------------------------------------------------|
| REMOTE CAN BUS     |                                                                                                    |
| CAN ADDRESS 1      | Ermöglicht das Einstellen einer CAN-Adresse und zeigt die festgelegte CAN-<br>Adresse ein. Klicken Sie mit der linken Maustaste in das Eingabefeld, und geben<br>Sie die gewünschte Adresse des Wandbedienpanels in einem Bereich von 1<br>bis 250 ein. Drücken Sie die Eingabetaste, um die festgelegte Adresse zu<br>übernehmen. Die eingegebene Adresse muss mit der Einstellung am<br>Adressauswahlschalter des PWS-C CAN-Bus-Kopplers übereinstimmen und darf<br>an einem bestimmten PWS-C CAN-Bus-Koppler nur einmal vorkommen. Wird ein<br>neues Wandbedienpanel zu einem IRIS-Net-Projekt hinzugefügt, werden die<br>CAN-Adressen automatisch in aufsteigender Reihenfolge vergeben. |
| BAUD RATE          | Baudrate des CAN-Bus, an dem das Wandbedienpanel angeschlossen ist. Die<br>Anzeige erfolgt nur im Online-Modus. Detaillierte Informationen zur Einstellung<br>der richtigen Baudrate an dem zu steuernden Systemcontroller bzw. dem CAN-<br>Bus-Koppler des PWS-C finden Sie in der jeweiligen Dokumentation.                                                                                                    |
| PROPERTIES         |                                                                                                    |
| SELECT PWS CONTROL | Ermöglicht die Auswahl eines Steuerelements der ausgewählten PWS-<br>Frontbedieneinheit. Alternativ können Sie das Steuerelement auch direkt mit<br>einem Linksklick in der GUI der Frontbedieneinheit auswählen.                                                                                                    |
| BUTTON TYPE        | Ermöglicht die Auswahl des gewünschten Tastentyps für das ausgewählte<br>Steuerelement. Für Steuerelemente können die folgenden Typen ausgewählt<br>werden: "Action Button" (Aktion ausführen, z. B. Voreinstellung laden)                                                                                                    |

|                                | "Push Button" (einzelne Drucktaste), "Radio Group" (mehrere Schalter, die sich<br>gegenseitig auslösen – zum Umschalten zwischen verschiedenen Funktionen<br>oder Parametern, z. B. Quellenauswahl),<br>"Switch Button" (Schalter zum Umschalten zwischen zwei Zuständen, z. B.<br>Stummschaltung) oder "Channel Selection" (nur PWS-4, Umschalten zwischen<br>Parametern, die mit den Tasten "Nach oben"/"Nach unten" geändert werden). |
|--------------------------------|----------------------------------------------------------------------------------------------------|
| LABEL                          | Weist dem aktuell ausgewählten Steuerelement einen Namen zu.                                                                                                    |
| ON VALUE/ON VALUES             | Der Status des Steuerelements im aktivierten Zustand. Hinweise zur manuellen<br>Zuweisung von Parameterwerten finden Sie in der Dokumentation zum ASCII-<br>Steuerungsprotokoll für den zu steuernden Systemcontroller.                                                                                                    |
| OFF VALUE                      | Der Status des Steuerelementes im deaktivierten Zustand. Hinweise zur<br>manuellen Zuweisung von Parameterwerten finden Sie in der Dokumentation<br>zum ASCII-Steuerungsprotokoll für den zu steuernden Systemcontroller.                                                                                                    |
| ACTION                         | Hier können Sie die Aktion auswählen, die ausgeführt werden soll, wenn der<br>Tastentyp "Action Button" betätigt wird.                                                                                                    |
| PRESET NUMBER                  | Hier können Sie die Voreinstellungsnummer auswählen, die aufgerufen werden<br>soll, wenn der Tastentyp "Action Button" mit der Aktion "Load N8000 Preset"<br>verwendet wird.                                                                                                    |
| LAYERS                         | Hier können Sie die Anzahl der Parameter wählen, die mit den Tasten "Nach<br>oben"/"Nach unten" geändert werden sollen, wenn der Tastentyp "Channel<br>Selection" verwendet wird.                                                                                                    |
| MODIFY FUNCTIONS / CONNECTIONS | Öffnet das Dialogfeld "Modify Functions & Connections", in dem Sie einem<br>Steuerelement Funktionen zuweisen können. Informationen zum Zuweisen von<br>Funktionen und Verbindungen zu einem Steuerelement finden Sie im Kapitel<br>"IRIS-Net > IRIS-Net-Objekte > Hinzufügen von Steuerelementen".                                                                                                    |

# 7.4 Tastentypen

### 7.4.1 Action Button

Aktionstasten bewirken, dass nach der Aktivierung eines Steuerelements (der Status ändert sich von "OFF" auf "ON") eine bestimmte Funktion ausgeführt wird. Das folgende Beispiel für die Verwendung des Tastentyps "Action Button" zeigt, wie ein PWS-6 konfiguriert wird, damit in einem Konferenzraum zwischen verschiedenen Voreinstellungen umgeschaltet werden kann. Zu diesem Zweck wird angenommen, dass das IRIS-Net-Projekt einen NetMax N8000 mit drei Voreinstellungen enthält: MUSIC (U01, Hintergrundmusik), SPEECH (U02, z. B. für Präsentationen) und MUTE (U03). Die drei oberen Tasten des PWS-6 sollen so konfiguriert werden, dass zwischen diesen drei Voreinstellungen umgeschaltet werden kann.

- 1. Wählen Sie im IRIS-Net-Arbeitsblatt aus dem Kontextmenü des PWS-Geräts den Eintrag "Configuration" aus. Das Dialogfeld "Configuration" wird angezeigt:
- Fügen Sie im Konfigurationsdialogfeld im linken Rahmen des Dreifachrahmens eine Frontbedieneinheit des Typs PWS-6 hinzu. Ziehen Sie dafür entweder das PWS-6 per Drag & Drop aus der Kategorie "Front Units" der PWS-Objektbibliothek, oder wählen Sie im Kontextmenü des linken Rahmens den Eintrag "Add PWS-6" aus.
- 3. Wählen Sie das erste Steuerelement am oberen Rand des hinzugefügten PWS-6 durch Klicken mit der linken Maustaste aus. Alternativ können Sie das Steuerelement auch auswählen, indem Sie im Dropdown-Menü "SELECT PWS CONTROL" den Eintrag "Button 1" auswählen.

- 4. Weisen Sie dem ausgewählten Steuerelement über das Dropdown-Menü "BUTTON TYPE" den Tastentyp "Action Button" zu.
- 5. Benennen Sie die erste Voreinstellung, indem Sie im Eingabefeld "LABEL" den Eintrag "MUSIC" einfügen.
- 6. Weisen Sie dem ausgewählten Steuerelement über das Dropdown-Menü "ACTION" den Aktionstyp "Load N8000 Preset" zu.
- 7. Weisen Sie der ersten Voreinstellung eine Nummer zu, indem Sie im Eingabefeld "PRESET NUMBER" den Eintrag "U01" eingeben.
- 8. Klicken Sie auf die Schaltfläche "MODIFY CONNECTIONS", um den N8000 auszuwählen.
- 9. Wiederholen Sie die Schritte 4 bis 9, um dem zweiten Steuerelement die Voreinstellung "U02" und dem dritten Steuerelement die Voreinstellung "U03" zuzuweisen und die Voreinstellungen entsprechend zu benennen. Die folgende Abbildung zeigt das Konfigurationsdialogfeld, nachdem die Konfiguration der dritten Taste beendet ist.

| PWS Objects<br>Front Units<br>PWS 4<br>PWS 6<br>REMOTE CAN BUS<br>CAN ADDRESS<br>BAUD RATE |                | VS PROGRAMMAR<br>ited  HUSK VORTRAG VORTRAG STUPP |       | PELS      | No Error    |
|--------------------------------------------------------------------------------------------|----------------|---------------------------------------------------|-------|-----------|-------------|
|                                                                                            | s              | FUNC                                              | TIONS | N0000 1   | CONNECTIONS |
| SELECT PWS CONTROL  B                                                                      | utton 3        |                                                   |       | 1100000_1 |             |
| BUTTON TYPE                                                                                | ction Button 💌 |                                                   |       |           |             |
| LABEL                                                                                      | ТИММ           |                                                   |       |           |             |
| ACTION L                                                                                   | oad N8000 Pres |                                                   |       |           |             |
| PRESET NUMBER                                                                              | 03             |                                                   |       |           |             |

### 7.4.2 Channel Selection

Der Tastentyp "Channel Selection" bewirkt, dass mit den Tasten "Nach oben"/"Nach unten" eines PWS-4 zwischen unterschiedlichen Parametern umgeschaltet werden kann. Das folgende Beispiel für die Verwendung des Tastentyps "Channel Selection" zeigt, wie die Tasten eines PWS-4 konfiguriert werden, damit die Lautstärkeregelung für Durchsagen und Hintergrundmusik über die Tasten "Nach oben"/"Nach unten" separat eingestellt werden kann. Zu diesem Zweck wird angenommen, dass das IRIS-Net-Projekt einen NetMax N8000 mit einem 2x1-Mono-Mischer enthält. Die Durchsagen sollen in Eingang 1 und die Hintergrundmusik in Eingang 2 eingespeist werden. Die beiden oberen Tasten des PWS-4 werden zur Auswahl des gewünschten Signals (also des entsprechenden Mischereingangs) verwendet, dessen Lautstärke mit den Tasten "Nach oben"/"Nach unten" eingestellt werden soll.

- 1. Wählen Sie im IRIS-Net-Arbeitsblatt aus dem Kontextmenü des PWS-Geräts den Eintrag "Configuration" aus. Das Dialogfeld "Configuration" wird angezeigt:
- Fügen Sie in dem Konfigurationsdialogfeld im linken Rahmen des Dreifachrahmens eine Frontbedieneinheit des Typs PWS-4 hinzu. Ziehen Sie dafür entweder das PWS-4 per Drag & Drop aus der Kategorie "Front Units" der PWS-Objektbibliothek, oder wählen Sie im Kontextmenü des linken Rahmens den Eintrag "Add PWS-4" aus.
- 3. Wählen Sie das erste Steuerelement am oberen Rand des hinzugefügten PWS-4 durch Klicken mit der linken Maustaste aus. Alternativ können Sie das Steuerelement auch auswählen, indem Sie im Dropdown-Menü "SELECT PWS CONTROL" den Eintrag "Button 1" auswählen.

- Weisen Sie dem ausgewählten Steuerelement über das Dropdown-Menü "BUTTON TYPE" den Tastentyp "Channel Selection" zu. Dem zweiten Steuerelement wird automatisch derselbe Tastentyp zugewiesen.
- Benennen Sie die Taste, indem Sie im Eingabefeld "LABEL" den Eintrag "Durchsage" einfügen.
- 6. Wählen Sie das letzte Steuerelement des PWS-4 durch Klicken mit der linken Maustaste aus. Alternativ können Sie das Steuerelement auch auswählen, indem Sie im Dropdown-Menü "SELECT PWS CONTROL" den Eintrag "Button 5" auswählen.
- 7. Weisen Sie dem ausgewählten Steuerelement über das Dropdown-Menü "BUTTON TYPE" den Tastentyp "UpDown Meter" zu.
- 8. Klicken Sie auf die Schaltfläche "MODIFY FUNCTIONS / CONNECTIONS", und wählen Sie als Funktion "Level" und als Verbindung "N8000\_1.DSP.Mixer\_1.Chln1" aus.
- Wählen Sie das zweite Steuerelement des hinzugefügten PWS-4 durch Klicken mit der linken Maustaste aus. Alternativ können Sie das Steuerelement auch auswählen, indem Sie im Dropdown-Menü "SELECT PWS CONTROL" den Eintrag "Button 2" auswählen.
- 10. Benennen Sie die Taste, indem Sie im Eingabefeld "LABEL" den Eintrag "MUSIC" einfügen.
- 11. Wählen Sie das letzte Steuerelement des PWS-4 durch Klicken mit der linken Maustaste aus. Alternativ können Sie das Steuerelement auch auswählen, indem Sie im Dropdown-Menü "SELECT PWS CONTROL" den Eintrag "Button 5" auswählen.
- 12. Weisen Sie dem ausgewählten Steuerelement über das Dropdown-Menü "BUTTON TYPE" den Tastentyp "UpDown Meter" zu.
- 13. Klicken Sie auf die Schaltfläche "MODIFY FUNCTIONS / CONNECTIONS", und wählen Sie als Funktion "Level" und als Verbindung "N8000\_1.DSP.Mixer\_1.Chln2" aus. Die folgende Abbildung zeigt das Konfigurationsdialogfeld, nachdem die Konfiguration der Taste beendet ist.

| PW5_1 - Configuration<br>Configuration Diagnostic                                                                                                    | <u>×</u>                                                                                                    |
|----------------------------------------------------------------------------------------------------|----------------------------------------------------------------------------------------------------|
| PWS Dbjects       Fiont Units       PWS-6       PWS-6       CAN ADDRESS       1       BAUD RATE                                                                                                    | PWS reconstructives frame<br>Unities<br>Definite<br>Definite<br>Definit<br>Definit<br>Definite<br>Definite<br>Definit |
| FROPERTIES       SELECT PWS CONTROL     Button 5     Image: Control 1       BUTTON TYPE     UpDown Meter Image: Control 1       LABEL     VOLUME       INC VALUE     0.50       MIN VALUE     60.00       MAX VALUE     0.00 | FUNCTIONS         CONNECTIONS           Level         N8000_1 DSP Mike_1 CMn1           UnmicY EINCTIONS / CONNECTIONS         ImmicY EINCTIONS / CONNECTIONS                                                                                                    |

### 7.4.3

### Push Button

Ein "Push Button" entspricht einer regulären Taste, ist also nur solange aktiv ("ON"), wie die Taste gedrückt ist. Andernfalls befindet sich der Status des Steuerelements im Zustand "OFF". Das folgende Beispiel für die Verwendung des Tastentyps "Push Button" zeigt die Konfiguration einer Taste eines PWS-6 als Sprechtaste. Zu diesem Zweck wird angenommen, dass das IRIS-Net-Projekt einen NetMax N8000 mit einer 4x4-Prioritätsmatrix enthält und das Signal eines Mikrofons in den Eingang 1 dieser Matrix eingespeist wird. Die oberste Taste des PWS-6 soll verwendet werden, um den Eingangskanal stummzuschalten.

- 1. Wählen Sie im IRIS-Net-Arbeitsblatt aus dem Kontextmenü des PWS-Geräts den Eintrag "Configuration" aus. Das Dialogfeld "Configuration" wird angezeigt:
- Fügen Sie im Konfigurationsdialogfeld im linken Rahmen des Dreifachrahmens eine Frontbedieneinheit des Typs PWS-6 hinzu. Ziehen Sie dafür entweder das PWS-6 per Drag & Drop aus der Kategorie "Front Units" der PWS-Objektbibliothek, oder wählen Sie im Kontextmenü des linken Rahmens den Eintrag "Add PWS-6" aus.
- 3. Wählen Sie das erste Steuerelement am oberen Rand des hinzugefügten PWS-6 durch Klicken mit der linken Maustaste aus. Alternativ können Sie das Steuerelement auch auswählen, indem Sie im Dropdown-Menü "SELECT PWS CONTROL" den Eintrag "Button 1" auswählen.
- 4. Weisen Sie dem ausgewählten Steuerelement über das Dropdown-Menü "BUTTON TYPE" den Tastentyp "Push Button" zu.
- 5. Benennen Sie die Taste, indem Sie im Eingabefeld "LABEL" den Eintrag "Sprechen" einfügen.
- 6. Geben Sie im Eingabefeld "ON VALUE" den Wert "O" ein, damit der Parameter "MUTE" beim Betätigen der Taste auf 0 gesetzt wird (= nicht stummgeschaltet).
- 7. Geben Sie im Eingabefeld "OFF VALUE" den Wert "1" ein, damit der Parameter "MUTE" beim Betätigen der Taste auf 1 gesetzt wird (= stummgeschaltet).
- 8. Klicken Sie auf die Schaltfläche "MODIFY FUNCTIONS / CONNECTIONS", und wählen Sie als Funktion "Mute" und als Verbindung "N8000\_1.DSP.PriorityMatrix\_1.Input1" aus. Die folgende Abbildung zeigt das Konfigurationsdialogfeld, nachdem die Konfiguration der Taste beendet ist.

| PWS_1 - Configuration                                                                                                    | <u>×</u>                                                     |
|----------------------------------------------------------------------------------------------------|--------------------------------------------------------------|
| Configuration Diagnostic                                                                                                    |                                                              |
| PWS Objects<br>Front Units<br>PVS 6<br>PVS 6 | PWS researched Vol. 17400<br>United DEFENCE                  |
| PROPERTIES       SELECT PWS CONTROL     Button 1       BUTTON TYPE     Push Button       LABEL     Sprechen       ON VALUE     0       OFF VALUE     1                                                                                                    | FUNCTIONS CONNECTIONS Mule NB000_1.DSP.PriorityMarix_11rput1 |
|                                                                                                    | MODIFY FUNCTIONS / CONNECTIONS                               |

### 7.4.4 Radio Group

Eine Optionsfeldgruppe ermöglicht das Umschalten zwischen mehreren Parameterwerten. Die einzelnen Optionsfelder der Gruppe deaktivieren sich gegenseitig, d. h., es kann jeweils nur ein Optionsfeld der Gruppe aktiv sein.

Das folgende Beispiel für die Verwendung des Tastentyps "Radio Group" zeigt die Konfiguration von vier Tasten eines PWS-6 für die Quellenauswahl. Zu diesem Zweck wird angenommen, dass das IRIS-Net-Projekt einen NetMax N8000 mit einem 4x1-Router enthält, in dessen Eingänge unterschiedliche Signalquellen eingespeist werden. Die Tasten des PWS-6 sollen verwendet werden, um genau eine Signalquelle (also den entsprechenden Eingang des Routers) auf den Routerausgang zu leiten.

1. Wählen Sie im IRIS-Net-Arbeitsblatt aus dem Kontextmenü des PWS-Geräts den Eintrag "Configuration" aus. Das Dialogfeld "Configuration" wird angezeigt:

- Fügen Sie im Konfigurationsdialogfeld im linken Rahmen des Dreifachrahmens eine Frontbedieneinheit des Typs PWS-6 hinzu. Ziehen Sie dafür entweder das PWS-6 per Drag & Drop aus der Kategorie "Front Units" der PWS-Objektbibliothek, oder wählen Sie im Kontextmenü des linken Rahmens den Eintrag "Add PWS-6" aus.
- 3. Wählen Sie das erste Steuerelement am oberen Rand des hinzugefügten PWS-6 durch Klicken mit der linken Maustaste aus. Alternativ können Sie das Steuerelement auch auswählen, indem Sie im Dropdown-Menü "SELECT PWS CONTROL" den Eintrag "Button 1" auswählen.
- 4. Weisen Sie dem ausgewählten Steuerelement über das Dropdown-Menü "BUTTON TYPE" den Tastentyp "Radio Group" zu.
- 5. Geben Sie im Eingabefeld "ON VALUE" den Eintrag "1, 2, 3, 4" ein. Damit wird definiert, dass die Gruppe aus vier Feldern besteht. Gleichzeitig wird der Parameterwert von jedem der vier Optionsfelder festgelegt Der Wert "ON VALUE" wird automatisch für alle Mitglieder der Optionsfeldgruppe vergeben.
- 6. Geben Sie im Eingabefeld "OFF VALUE" den Wert "O" ein. Dies ist der Parameter, der eingestellt werden soll, wenn keine Taste betätigt wird. Der Wert "OFF VALUE" wird automatisch für alle Mitglieder der Optionsfeldgruppe vergeben.
- 7. Klicken Sie auf die Schaltfläche "MODIFY FUNCTIONS / CONNECTIONS", und wählen Sie als Funktion "Mute" und als Verbindung "N8000\_1.DSP.Router\_1.Output1" aus. Funktion und Verbindung werden automatisch für alle Mitglieder der Optionsfeldgruppe vergeben.
- Geben Sie im Eingabefeld "LABEL" den Namen des Signals am Eingang 1 des Routers ein, z. B. "DVD".
- 9. Wiederholen Sie Schritt 9 für die Tasten 2, 3 und 4. Geben Sie die entsprechenden Signalnamen ein (z. B. "VCR", "MIC", "AUX" usw.). Die folgende Abbildung zeigt das Konfigurationsdialogfeld, nachdem die Konfiguration der Optionsfeldgruppe beendet ist.

| PW5_1 - Configuration                                                                 |                                                         |                  |                          |                 |           |            |          | 2            |
|---------------------------------------------------------------------------------------|---------------------------------------------------------|------------------|--------------------------|-----------------|-----------|------------|----------|--------------|
| Configuration Diagnostic                                                              |                                                         |                  |                          |                 |           |            |          |              |
| PWS Objects<br>Front Units<br>PWS-4<br>PWS-4<br>PWS-6<br>REMOTE CAN BU<br>CAN ADDRESS | JS                                                      | PWS,<br>Untitled | DID<br>VCR<br>MIC<br>AUX | LE VALL STATION | N<br>I    |            |          |              |
| PROPER<br>SELECT PWS CONTROL<br>BUTTON TYPE<br>LABEL<br>ON VALUES<br>OFF VALUE        | TIES<br>Button 4<br>Radio Group<br>JAUX<br>1.2.3.4<br>0 | Input            | FUNC                     | TIONS           |           | N8000_1.C  | No Error | NS<br>Atput1 |
|                                                                                       |                                                         |                  |                          | MODIFY          | FUNCTION: | S / CONNEI | CTIONS   |              |

### 7.4.5 Swit

Switch Button

Ein "Switch Button" entspricht einem regulären Schalter, die Schaltereinstellung wechselt also bei jedem Umschalten von "ON" auf "OFF" bzw. von "OFF" auf "ON". Andernfalls bleibt der aktuelle Zustand erhalten (Schalter rastet ein). Im folgenden Beispiel für die Verwendung des Tastentyps "Switch Button" wird gezeigt, wie die Tasten eines PWS-6 für die Auswahl verschiedener Beschallungszonen in einem Gebäude konfiguriert werden. Zu diesem Zweck wird angenommen, dass das IRIS-Net-Projekt einen NetMax N8000 enthält, der mit einer AO-1 Analogausgangskarte ausgestattet ist, wobei die Ausgänge 1 bis 3 der Karte die unterschiedlichen Bereiche in einem Gebäude repräsentieren. Mit den oberen drei Tasten des PWS-6 sollen die entsprechenden Ausgangssignale stummgeschaltet werden.

- 1. Wählen Sie im IRIS-Net-Arbeitsblatt aus dem Kontextmenü des PWS-Geräts den Eintrag "Configuration" aus. Das Dialogfeld "Configuration" wird angezeigt:
- Fügen Sie im Konfigurationsdialogfeld im linken Rahmen des Dreifachrahmens eine Frontbedieneinheit des Typs PWS-6 hinzu. Ziehen Sie dafür entweder das PWS-6 per Drag & Drop aus der Kategorie "Front Units" der PWS-Objektbibliothek, oder wählen Sie im Kontextmenü des linken Rahmens den Eintrag "Add PWS-6" aus.
- 3. Wählen Sie das erste Steuerelement am oberen Rand des hinzugefügten PWS-6 durch Klicken mit der linken Maustaste aus. Alternativ können Sie das Steuerelement auch auswählen, indem Sie im Dropdown-Menü "SELECT PWS CONTROL" den Eintrag "Button 1" auswählen.
- 4. Weisen Sie dem ausgewählten Steuerelement über das Dropdown-Menü "BUTTON TYPE" den Tastentyp "Radio Group" zu.
- 5. Geben Sie im Eingabefeld "ON LABEL" den Eintrag "ROOM 1" ein.
- 6. Geben Sie im Eingabefeld "ON VALUE" den Wert "O" ein, damit der Parameter "MUTE" beim Betätigen der Taste auf 0 gesetzt wird (= nicht stummgeschaltet).
- 7. Geben Sie im Eingabefeld "OFF VALUE" den Wert "1" ein, damit der Parameter "MUTE" beim Betätigen der Taste auf 1 gesetzt wird (= stummgeschaltet).
- 8. Klicken Sie auf die Schaltfläche "MODIFY FUNCTIONS / CONNECTIONS", und wählen Sie als Funktion "Mute" und als Verbindung "N8000\_1.DSP.AnalogOut\_1.Ch1" aus.
- Wiederholen Sie die Schritte 4 bis 9 für Taste 2 (Label "ROOM 2", Verbindung "N8000\_1.DSP.AnalogOut\_1.Ch2") und Taste 3 (Label "ROOM 3", Verbindung "N8000\_1.DSP.AnalogOut\_1.Ch3"). Die folgende Abbildung zeigt das Konfigurationsdialogfeld, nachdem die Konfiguration der dritten Taste beendet ist.

| PWS_1 - Configuration                                                                                                    | <u>×</u>                                            |
|----------------------------------------------------------------------------------------------------|-----------------------------------------------------|
| Configuration Diagnostic                                                                                                    |                                                     |
| PWS Dijects<br>Picer Units<br>PVS-6<br>PVS-6<br>PVS-6<br>PVS-5<br>PVS-5 | PWS monorement will channe<br>United BFURE          |
| PROPERTIES<br>SELECT PWS CONTROL Button 3<br>BUTTON TYPE Switch Button 1<br>LABEL FROOM 3<br>ON VALUE 0<br>OFF VALUE 1                                                                                                    | FUNCTIONS CONNECTIONS Mue N8000_1.DSPAnalog0u_1.Ch3 |
|                                                                                                    | MODIFY FUNCTIONS / CONNECTIONS                      |

# 8 PROMATRIX 8000

Beachten Sie bei Verwendung von Projektdateien in verschiedenen Versionen von IRIS-Net Folgendes:

| "Alte" IRIS-Net-<br>Version | "Neue" IRIS-Net-<br>Version | Updates                                                                                                    |
|-----------------------------|-----------------------------|----------------------------------------------------------------------------------------------------|
| 2.2                         | 2.3                         | Die Task Engine des DPM 8016 wurde geändert,<br>ein Update aller Task-Engine-Blocks ist<br>notwendig.                                                                                                    |
| 2.3                         | 2.4                         | Es ist keine Update der Projektdatei<br>erforderlich.                                                                                                    |
| 2.4                         | 2.4.1                       | Der Pegel für Alarm- und Signalton wurde um<br>12 dB erhöht. Nach dem Firmware-Update des<br>DPM 8016 müssen die Pegeleinstellungen in der<br>Projektdatei aktualisiert werden.                                                                                                    |
| 2.4.1                       | 2.5                         | Die Funktion der ESC-Taste der Sprechstelle<br>wurde mit Version 1.2.0 der DPC-Firmware<br>geändert. Die ESC-Taste beendet jetzt den<br>Summer (Buzzer) der Sprechstelle nur noch,<br>wenn eine Fehlermeldung angezeigt wird.<br>Damit die Erdschlussanzeige korrekt<br>funktioniert, muss die Eigenschaft<br>"FaultMaskGround" aller DPA-Verstärker auf "0"<br>gesetzt werden.                                                                                                    |
| 2.5                         | 2.6                         | Es ist keine Update der Projektdatei<br>erforderlich.                                                                                                    |
| 2.6                         | 2.6.1                       | Das Benutzersteuerelement "PM AudioNet Cfg"<br>wurde durch das Dialogfeld "AudioNet" des<br>DPM 8016 ersetzt. Das Benutzersteuerelement<br>ist nicht mehr verfügbar.<br>Die Eigenschaften "AudioNetwork.IsMaster",<br>"AudioNetwork.IsSlave" und<br>"AudioNetwork.IsStandalone" sind nicht mehr<br>verfügbar.<br>Die Task Engine überprüft, ob ein einzelnes<br>Element (z. B. Relais) mehrere Zuweisungen<br>enthält. In diesem Fall wird eine Fehlermeldung<br>angezeigt. Verwenden Sie die OR-/AND-Blöcke,<br>um einem Ziel mehrere Werte zuzuweisen. |
| 2.6.1                       | 2.7.1                       | Es ist keine Update der Projektdatei<br>erforderlich.                                                                                                    |

| 2.7.1  | 2.7.2  | Passen Sie die Erkennungseinstellungen der<br>neuen Fehlertypen "CM-1 PRIMARY LINK" oder<br>"CM-1 SECONDARY LINK" (siehe Dialogfeld<br>"AudioNet" des DPM 8016) den Anforderungen<br>Ihres Projekts an.                                                                                                    |
|--------|--------|----------------------------------------------------------------------------------------------------|
| 2.7.2  | 2.8.0  | Es ist keine Update der Projektdatei<br>erforderlich.                                                                                                    |
| 2.8.0  | 2.9.0  | Es ist keine Update der Projektdatei<br>erforderlich.                                                                                                    |
| 2.9.0  | 2.9.1  | Es ist keine Update der Projektdatei<br>erforderlich.                                                                                                    |
| 2.9.1  | 2.9.2  | Es ist keine Update der Projektdatei<br>erforderlich.                                                                                                    |
| 2.9.2  | 2.10.0 | Die bestehende Eigenschaft für die Auswahl der<br>Hintergrundmusikquelle wird nicht mehr<br>verwendet. Stattdessen wurden neue<br>Eigenschaften für die Programmzuordnung<br>hinzugefügt. Die Eigenschaft wird automatisch<br>von IRIS-Net in die neuen Eigenschaften<br>konvertiert.<br>Zur internen Messageverwaltung mit PMX-MM-2<br>wurden einige Eigenschaften hinzugefügt. Die<br>neuen Eigenschaften werden bestehenden<br>Messages automatisch hinzugefügt. |
| 2.10.0 | 2.11.0 | Es ist keine Update der Projektdatei<br>erforderlich.                                                                                                    |
| 2.11.0 | 2.11.1 | Es ist keine Update der Projektdatei<br>erforderlich.                                                                                                    |
| 2.11.1 | 3.0.0  | Es ist keine Update der Projektdatei<br>erforderlich.                                                                                                    |
| 3.0.0  | 3.0.1  | Es ist keine Update der Projektdatei<br>erforderlich.                                                                                                    |
| 3.0.1  | 3.1.0  | Es ist keine Update der Projektdatei<br>erforderlich.                                                                                                    |
| 3.1.0  | 3.1.1  | Es ist keine Update der Projektdatei<br>erforderlich.                                                                                                    |
| 3.1.1  | 3.1.2  | Es ist keine Update der Projektdatei<br>erforderlich.                                                                                                    |
| 3.1.2  | 3.1.3  | Es ist keine Update der Projektdatei<br>erforderlich.                                                                                                    |
| 3.1.3  | 3.1.4  | Es ist keine Update der Projektdatei<br>erforderlich.                                                                                                    |

|       | 1     |                                                       |
|-------|-------|-------------------------------------------------------|
| 3.1.4 | 3.2.0 | Es ist keine Update der Projektdatei<br>erforderlich. |
| 3.2.0 | 3.2.1 | Es ist keine Update der Projektdatei<br>erforderlich. |
| 3.2.1 | 3.2.2 | Es ist keine Update der Projektdatei<br>erforderlich. |
| 3.2.2 | 4.0.0 | Es ist keine Update der Projektdatei<br>erforderlich. |

### **GRENZWERTE DES PROMATRIX 8000 SYSTEMS**

| Eigenschaft                                                                                                    | DPM 8016 | System mit n DPM 8016 (n <sub>max</sub><br>= 10) |
|----------------------------------------------------------------------------------------------------|----------|--------------------------------------------------|
| Lautsprecherzonen, gesamt                                                                                      | 500      | 1000                                             |
| <ul> <li>Linien (A/B), nur</li> <li>DIREKTE A/B-Topologie</li> <li>pro Zone</li> </ul>                         | 2        | 2                                                |
| Vorrangrelais, gesamt                                                                                          | 675      | 3600                                             |
| – pro Zone                                                                                                    | 5        | 5                                                |
| Steuerungsrelais, gesamt                                                                                       | 675      | 3600                                             |
| – pro Zone                                                                                                    | 5        | 5                                                |
| Gruppen, gesamt                                                                                                | 500      | 500                                              |
| Sprechstellen pro PCA-Port                                                                                     | 4        | 4                                                |
| Sprechstellen, gesamt                                                                                          | 16       | n * 16                                           |
| Quellen/Programme für<br>Hintergrundmusik                                                                      | 16       | n * 16                                           |
| Fernsteuerbare Verstärker<br>pro DPM                                                                           | 99       | n * 99                                           |
| Verstärkerausgangskanäle                                                                                       | 396      | n * 396                                          |
| Eingangsmodule (mit je zwei<br>Audiokanälen) DPM-UI-1                                                          | 8        | n * 8                                            |
| Ausgangsmodule (mit je zwei<br>Audiokanälen) DPM-AO-1                                                          | 8        | n * 8                                            |
| DCS 801R (DCS400<br>erforderlich) 9 Steckplätze<br>für Module verfügbar.<br>135 Module insgesamt<br>verfügbar. | 15       | n * 15                                           |

| Eigenschaft                                                                                       | DPM 8016                                    | System mit n DPM 8016 (n <sub>max</sub><br>= 10) |
|---------------------------------------------------------------------------------------------------|---------------------------------------------|--------------------------------------------------|
| An einen DCS 801R<br>angeschlossene DCS 408R<br>oder DCS 409R Module                              | 9 (DCS405R nicht mehr<br>verfügbar)         | n * 9                                            |
| Relaismodule, gesamt (DCS<br>408 oder DCS 409)                                                    | 135                                         | n * 135                                          |
| An einen DCS 801R<br>angeschlossene DCS 412R<br>Module                                            | 5                                           | n * 5                                            |
| Relais, gesamt                                                                                    | 675                                         | n * 675                                          |
| DCS 412R Module, gesamt                                                                           | 75                                          | n * 75                                           |
| Logische Eingänge DCS412R<br>und DPM8016, gesamt                                                  | 908                                         | n * 908                                          |
| An einen DCS 801<br>angeschlossene DCS 416<br>Module                                              | 5                                           | n * 5                                            |
| DCS 416 Module, gesamt                                                                            | 75                                          | n * 75                                           |
| Analoge Eingänge (DCS416R<br>und DPM8016), gesamt<br>Analoge Ausgänge<br>(DCS416R), insgesamt 600 | 608                                         | n * 608                                          |
| Task-Engine-Blöcke                                                                                | 1023                                        | n * 1023                                         |
| Task-Engine-Anschlüsse pro<br>Block                                                               | 48                                          | 48                                               |
| Netzwerkkanäle                                                                                    | 16                                          | 16                                               |
| Delay (Verzögerung)                                                                               | Erste 6 Ausgangskanäle, jeder<br>mit 220 ms | n * 6 Kanäle mit 220 ms                          |
| Trigger Audiosignale, gesamt                                                                      | 180                                         | n * 180                                          |
| Interne Alarmgeneratoren                                                                          | 2                                           | n * 2                                            |
| Interne Signaltongeneratoren                                                                      | 2                                           | n * 2                                            |
| EOL 8001-Module (nur<br>Direkttopologie)                                                          | 250                                         | n * 250                                          |
| EOL 8001-Module pro<br>Verstärkerkanal                                                            | 30                                          | 30                                               |
| Netzwerkverbindungen (z. B.<br>IRIS-Net, DPM 8016)                                                | 16                                          | 16                                               |
| Anzahl von MM-2-Modulen<br>pro DPM                                                                | 2                                           | n * 2                                            |

| Eigenschaft                         | DPM 8016   | System mit n DPM 8016 (n <sub>max</sub><br>= 10) |
|-------------------------------------|------------|--------------------------------------------------|
| Anzahl von Nachrichten je<br>MM-2   | 100        | 100                                              |
| Gesamtlänge der Messages je<br>MM-2 | 85 Minuten | 85 Minuten                                       |

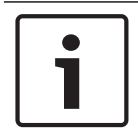

#### Hinweis!

Aus Sicherheitsgründen dürfen EVAC-Systeme nicht mit öffentlichen Netzwerken oder dem Internet verbunden werden!

# 8.1 DPM 8016 Paging-Manager

Der DPM 8016 ist der modulare, netzwerkgesteuerte Paging-Manager des PROMATRIX 8000-Systems. Acht Audiosteckplätze, die mit Audioeingangs- bzw. Audioausgangsmodulen kombiniert werden können, bieten eine Reihe flexibler Konfigurationsmöglichkeiten. Der DPM 8016 enthält alle Funktionen, die für die Audioverarbeitung, -überwachung und steuerung eines kompletten PROMATRIX 8000-Systems erforderlich sind. Ein DPM 8016 unterstützt bis zu 16 Sprechstellen und 500 Paging-Zonen. Für größere Anlagen können bis zu 10 DPM 8016 über ein digitales Audio- und Steuerungsnetzwerk miteinander verbunden werden.

#### Weitere Merkmale des DPM 8016 sind:

- Integrierte Audiosignalverarbeitung 32 x 16 Routing-/Mischermatrix, Equalizer, Dynamikfunktionen, Automatische Verstärkungssteuerung
- Interne Überwachung mit Ereignisprotokollen Einhaltung einschlägiger nationaler und internationaler Normen
- Vielfältige Anschlussmöglichkeiten Ethernet, CAN-Bus, RS-232, CobraNet, GPIOs

### 8.1.1 DPM 8016-Gerät

Erstellen Sie zuerst ein DPM 8016-Gerät in Ihrem IRIS-Net-Projekt. Ziehen Sie hierfür aus der Objektleisten-Kategorie "Devices" oder dem Fenster "Devices" ein DPM 8016 in das Arbeitsblatt (siehe auch Kapitel "Hinzufügen von Geräten" und Menü "Configuration"). Das folgende Dialogfeld erscheint:

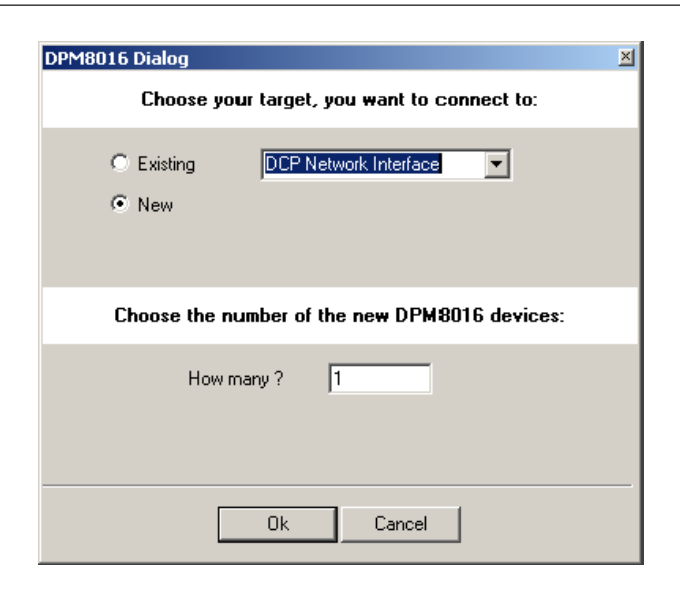

Geben Sie die gewünschte Anzahl der Geräte ein, und wählen Sie die Kommunikationsschnittstelle aus. Klicken Sie auf "OK", um die Einstellungen zu bestätigen. Die angegebene Anzahl von Geräten wird erstellt und im Arbeitsblatt angezeigt. Die ausgewählten Geräte lassen sich beliebig verschieben oder anordnen. Um ein Gerät auszuwählen, klicken und ziehen Sie mit der Maus, um ein Rechteck um das Gerät zu zeichnen, oder halten Sie die Strg-Taste gedrückt, und klicken Sie auf das Gerät. In beiden Fällen wird das ausgewählte Gerät in einem roten Rahmen angezeigt.

Durch Doppelklicken auf ein Gerätesymbol wird das Dialogfenster der Konfiguration geöffnet. Wenn Sie zum ersten Mal auf ein Gerät doppelklicken, wird das Dialogfeld "General" geöffnet. Hier können Sie die Grundeinstellungen festlegen, die für die weitere Konfiguration und Kommunikation benötigt werden. Durch Klicken auf die Symbole am oberen Rand des Fensters können zusätzliche Konfigurationsfenster geöffnet werden. Generell gilt jedoch, dass sich IRIS-Net merkt, welches Fenster zuletzt benutzt wurde, und dieses Fenster öffnet, sobald Sie das nächste Mal auf das Gerätesymbol doppelklicken.

Dialog **Beschreibung** General In diesem Fenster können Hardware-Einstellungen konfiguriert werden, z. B. Steckplätze der Eingangs-/Ausgangsmodule, Netzwerkeinstellungen, Gerätenamen, Systemuhrzeit und Firmware-Version. Dieses Fenster enthält eine Übersicht über den Betriebszustand und den Supervision aktuellen Fehlerstatus des Geräts. DSP In diesem Fenster können Sie die DSP-Konfiguration des Geräts bearbeiten. In diesem Fenster können Sie die Task Engine des Geräts konfigurieren. Task Engine Pagings In diesem Fenster können Sie das dynamische Hinzufügen/Entfernen von Zonen konfigurieren (VAR-Muster). User Mix In diesem Fenster können Sie die Hintergrundmusik konfigurieren. In diesem Fenster können der CAN-Bus des DPM 8016, RS-232-Anschlüsse Interface und GPIO-Steuerungsschnittstellen konfiguriert werden.

In der folgenden Tabelle sind alle verfügbaren Gerätedialoge mit einer kurzen Beschreibung aufgelistet. Weitere Informationen hierzu finden Sie in den entsprechenden Kapiteln.

|                     | HINWEIS: Die Einstellungen der Ethernet-Schnittstelle werden im<br>Dialogfeld "General" im Abschnitt "Network Settings" erläutert.                                                                                                    |
|---------------------|----------------------------------------------------------------------------------------------------|
| Power<br>Management | In diesem Fenster kann das Energiemanagement des Geräts konfiguriert werden.                                                                                                    |
| Line Supervision    | Die Leitungsüberwachung des Geräts kann über dieses Fenster gesteuert<br>und überwacht werden.                                                                                                    |
| AudioNet            | In diesem Fenster können Sie das Audionetzwerk konfigurieren. Außerdem<br>bietet es eine Übersicht über den aktuellen Fehlerstatus des<br>Audionetzwerks.<br>HINWEIS: Dieses Fenster wird nur angezeigt, wenn ein CM-1 Modul in<br>der Konfiguration enthalten ist. |

### 8.1.2 Dialogfeld "General"

Doppelklicken Sie auf ein DPM 8016 und das Allgemeine Dialogfeld öffnet sich. Hier kann der Benutzer Grundeinstellungen vornehmen, die für einen störungsfreien Betrieb notwendig sind. Alle Elemente der angezeigten DPM 8016 Gerätevorderseite sind im Online-Modus aktiv und entsprechen den aktuellen Anzeigen des Geräts.

|   | Hinweis!                                                                                       |
|---|------------------------------------------------------------------------------------------------|
| • | Systemsprache Koreanisch oder Chinesisch                                                       |
|   | Zur Verwendung der Systemsprachen Koreanisch oder Chinesisch muss der Firmware-Typ             |
|   | "CST_Vx.x.x <b>A</b> " der Sprechstelle verwendet werden. Bitte warten Sie solange während die |
|   | Firmware auf die Sprechstelle hochgeladen wird.                                                |
#### IRIS-Net

| Device configuration       DSP       TaskEngine       Pagings       Programs       Used Mix       Interfaces       PowerManagement       LineSupervision       Topology/Zones         Device configuration       Entrustanuz       Finite Status       Finite Status       Finite Status         United and and and and and and and and and an                                                                                                    | DPM8016_1 Configurat | tion                       |                                                                             |           |           |
|----------------------------------------------------------------------------------------------------|----------------------|----------------------------|-----------------------------------------------------------------------------|-----------|-----------|
| General Supervision       DSP       TaskEngine       Pagings       Programs       UserMix       Interfaces       PowerManagement       LineSupervision       Topology/Zones         Image: Device Configuration       Image: Device Configuration       Image: Device Configuration       Image: Device Configuration       Image: Device Configuration         Image: Device Configuration       Image: Device Configuration       Image: Device Configuration       Image: Device Configuration         Image: Device Configuration       Image: Device Configuration       Image: Device Configuration       Image: Device Configuration         Image: Device Configuration       Image: Device Configuration       Image: Device Configuration       Image: Device Configuration         Image: Device Configuration       Image: Device Configuration       Image: Device Configuration       Image: Device Configuration         Image: Device Configuration       Image: Device Configuration       Image: Device Configuration       Image: Device Configuration         IP ADDRESS       Tise Image: Device Configuration       Image: Device Configuration       Image: Device Configuration       Image: Device Configuration         IP ADDRESS       Tise Image: Device Configuration       Image: Device Configuration       Image: Device Configuration       Image: Device Configuration         IP ADDRESS       Tise Image: Device Configuration       Image: Device Configu                                                                                                    |                      |                            |                                                                             | DPM8016_1 | ▼ OFFLINE |
| Image: Contraction of the set of the set of th                     | General Supervision  | DSP TaskEngine Pagings Pro | ograms UserMix Interfaces PowerManagement LineSupervision Topology/Zones    |           |           |
| Intractive       PETROSTATUS       UT         Image: Intractive       Image: Intractive       Image: Intractive       Image: Intractive         Device configuration       CLOCK SETTINGS       Date/Time         Image: Intractive       Image: Internation       Image: Internation         Image: Internation       CLOCK SETTINGS       Date/Time         Image: Internation       Image: Internation       Image: Internation         Image: Internation       Image: Internation       Image: Internation         Image: Internation       Image: Internation       Image: Internation         Image: Internation       Image: Internation       Image: Internation         Image: Internation       Image: Internation       Image: Internation         Image: Internation       Image: Internation       Image: Internation         Image: Internation       Image: Internation       Image: Internation         Image: Internation       Image: Internation       Image: Internation         Image: Internation       Image: Internation       Image: Internation         Image: Internation       Image: Internation       Image: Internation         Image: Internation       Image: Internation       Image: Internation         Image: Internation       Image: Internatinternatinternation       Image: Internation <td></td> <td>Matrix<sup>*</sup></td> <td>CODYNACORD' DPM 8016</td> <td></td> <td></td>                                                                                                    |                      | Matrix <sup>*</sup>        | CODYNACORD' DPM 8016                                                        |           |           |
| DEVICE CONFIGURATION     NETWORK SETTINGS     IP ADDRESS     192.168.1.100        NETWORK MASK     CDEVICE & SYSTEM SETTINGS     IP ADDRESS     192.168.1.100     NETWORK SETTINGS     IP ADDRESS     192.168.1.100     NETWORK MASK     CDEVICE & SYSTEM SETTINGS     IP ADDRESS     192.168.1.100     NETWORK STATUS     IP ADDRESS     192.168.1.100     NETWORK SYNCHRONIZATION   DEVICE & SYSTEM SETTINGS   IP ADDRESS     SUBJECT   IP ADDRESS     IP ADDRESS     SUSTEM LANGUAGE   GERMAN     VOICE ALARM     VOICE ALARM     VOICE                                                                                                    |                      |                            | NETWORK SYSTEM STATUS USB<br>ACTIVE TIME STANDBY<br>MASTER FAULT POWER FIND |           |           |
| DEVICE CONFIGURATION   NT   Image   Image                                                                                                    | •                    |                            | -                                                                           |           |           |
| Image: Control of Control of Cont |                      | CONFIGURATION              | CLOCK SETTINGS<br>DATE/TIME                                                 |           |           |
| IT       IT       IT       IT         IP ADDRESS       192.168.1.100       DCF77 SYNCHRONIZATION         NETWORK MASK       Image: Device & SYSTEM SETTINGS       Image: Device & SYSTEM SETTINGS         GATEWAY ADDRESS       Image: Device & SYSTEM SETTINGS       Image: Device & SYSTEM SETTINGS         MAC ADDRESS       Image: Device & SYSTEM SETTINGS       Image: Device & SYSTEM SETTINGS         NAME       Image: Device & SYSTEM SETTINGS       Image: Device & SYSTEM SETTINGS         BUZZER       Image: Device & STATE       Image: Device & SYSTEM         SYSTEM LANGUAGE       GERMAN       Image: Device & SYSTEM         VOICE ALARM       Image: Device & SYSTEM       Image: Device & SYSTEM         VOICE ALARM       Image: Device & SYSTEM       Image: Device & SYSTEM         DEVICE ALARM       Image: Device & SYSTEM       Image: Device & SYSTEM                                                                                                    | click                |                            | INTERNAL CLOCK     SET                                                      |           |           |
| IP ADDRESS 192.168.1.100   NETWORK MASK Image: Network Synchronization   GATEWAY ADDRESS Image: Network Synchronization   MAC ADDRESS Image: Network Synchronization   MAC ADDRESS Image: Network Synchronization   NAME Image: Network Synchronization   NAME Image: Network Synchronization   BUZZER Image: Network Synchronization   System Language GERMAN   System Language GERMAN   VOICE ALARM Not ACTIVE   RESET PROMUARE   PROPORTY Image: Network Synchronization                                                                                                    | NETV                 | VORK SETTINGS              | DCF77 SYNCHRONIZATION                                                       |           |           |
| NETWORK MASK Image: Construction   GATEWAY ADDRESS TIME MASTER   MAC ADDRESS Image: Construction   MAC ADDRESS SLAVE CLOCK   DEVICE & SYSTEM SETTINGS Image: Construction   NAME Unnitled   BUZZER ON @ CST LOST NONE Image: Construction   SYSTEM LANGUAGE GERMAN   VOICE ALARM SYSTEM   VOICE ALARM SYSTEM   DENDRITY To mage: Construction                                                                                                    | PADDRESS             | 192.168.1.100              | C DPM 4000 SYNCHRONIZATION                                                  |           |           |
| GATEWAY ADDRESS   MAC ADDRESS   MAC ADDRESS   DEVICE & SYSTEM SETTINGS   NAME   Unitided   BUZZER   ON @ CST LOST NONE   SYSTEM LANGUAGE   GERMAN   VOICE ALARM   VOICE ALARM STATE   NOT ACTIVE   RESET                                                                                                    | NETWORK MASK         |                            | C NETWORK SYNCHRONIZATION                                                   |           |           |
| MAC ADDRESS   DEVICE & SYSTEM SETTINGS   NAME   Untitled   BUZZER   ON @ CST LOST NONE   SYSTEM LANGUAGE   GERMAN   VOICE ALARM   VOICE ALARM STATE   NOT ACTIVE   RESET                                                                                                    | GATEWAY ADDRESS      |                            | TIME MASTER DPM8016_1                                                       |           |           |
| DEVICE & SYSTEM SETTINGS   NAME   Unitided   BUZZER   ON @ CST LOST NONE   SYSTEM LANGUAGE   GERMAN   FIRMWARE   VOICE ALARM   VOICE ALARM STATE   FIRMWARE   SYSTEM   PDIORUTY   TO                                                                                                    | MAC ADDRESS          |                            | SLAVE CLOCK                                                                 |           |           |
| NAME     Untitled     CURRENT SLAVE CLOCK TIME     8:50       BUZZER     ON @ CST LOST NONE     CONTROLLER OPERATING SYSTEM       SYSTEM LANGUAGE     GERMAN     FIRMWARE       VOICE ALARM     SYSTEM     UPDATE       VOICE ALARM STATE     NOT ACTIVE     RESET                                                                                                    | DEVICE 8             | SYSTEM SETTINGS            | ENABLE SLAVE CLOCK                                                          |           |           |
| BUZZER     ON @ CST LOST NONE     CONTROLLER OPERATING SYSTEM       SYSTEM LANGUAGE     GERMAN     FIRMWARE       VOICE ALARM     SYSTEM     UPDATE       VOICE ALARM STATE     NOT ACTIVE     RESET                                                                                                    | NAME                 | Untitled                   | CURRENT SLAVE CLOCK TIME 8:50                                               |           |           |
| SYSTEM LANGUAGE     GERMAN     FIRMWARE       VOICE ALARM     SYSTEM     UPDATE       VOICE ALARM STATE     NOT ACTIVE     RESET                                                                                                    | BUZZER               |                            | CONTROLLER OPERATING SYSTEM                                                 |           |           |
| VOICE ALARM     SYSTEM     UPDATE     REBOOT       VOICE ALARM STATE     NOT ACTIVE     RESET     Image: Constraint of the second second sec                                                                                   | SYSTEM LANGUAGE      | GERMAN                     | FIRMWARE                                                                    |           |           |
| VOICE ALARM STATE NOT ACTIVE RESET                                                                                                    | v                    | OICE ALARM                 | SYSTEM UPDATE REBOOT                                                        |           |           |
|                                                                                                    | OICE ALARM STATE     | NOT ACTIVE RESET           |                                                                             |           |           |
|                                                                                                    | PRIORITY             | 70                         | ×                                                                           |           |           |
| AUTO EXIT                                                                                                    | AUTO EXIT            |                            |                                                                             |           |           |

| Element | Beschreibung                                                                                                    |
|---------|----------------------------------------------------------------------------------------------------|
|         | Diese Ansicht zeigt die Rückseite des DPM 8016 mit Modul-<br>Steckplätzen und Erweiterungskarten. Klicken Sie im Offline-<br>Modus mit der rechten Maustaste auf die Steckplätze. Durch<br>das Auswechseln, Hinzufügen oder Löschen von<br>Erweiterungskarten können Sie die Gerätekonfiguration<br>definieren. Im Online-Modus werden im Display die<br>tatsächlich installierten Erweiterungskarten angezeigt.<br>Abweichungen von der Offline-Konfiguration werden erkannt<br>und gelb oder rot markiert.<br>HINWEIS: MM-2-Message-Module müssen in Steckplatz 8<br>(ein Modul) und Steckplatz 7 plus Steckplatz 8 (zwei<br>Module) platziert werden.<br>HINWEIS: Eine gelbe Anzeige signalisiert, dass die<br>Hardware-Ausstattung nicht mit der Software-<br>Konfiguration übereinstimmt. Im Online-Betrieb entstehen<br>durch diesen Unterschied jedoch keine Probleme. Eine<br>rote Anzeige signalisiert einen bestehenden Konflikt |
|         | HINWEIS: Eine gelbe Anzeige signalisiert, dass die<br>Hardware-Ausstattung nicht mit der Software-<br>Konfiguration übereinstimmt. Im Online-Betrieb entstehen<br>durch diesen Unterschied jedoch keine Probleme. Eine<br>rote Anzeige signalisiert einen bestehenden Konflikt<br>zwischen der Hardware und der Softwarekonfiguration de                                                                                                    |

|                       | gelöst werden muss, entweder durch Anpassung der DPM<br>8016 Hardwarekonfiguration oder durch Abänderung der<br>Softwarekonfiguration.                                                                 |
|-----------------------|----------------------------------------------------------------------------------------------------|
| IP-ADRESSE            | Zeigt die IP-Adresse des DPM 8016 Ethernet-Ports an<br>(Werkseinstellung: 192.168.1.100). Geben Sie hier die<br>Adresse des DPM 8016 ein, zu dem Sie eine Online-<br>Kommunikation herstellen möchten. |
| NETZWERKMASKE         | Zeigt die Netzwerkmaske (Subnetzmaske) des Ethernet-<br>Ports an (Werkseinstellung: 255.255.255.0).                                                                                                    |
| GATEWAY ADDRESS       | Zeigt den Standard-Gateway des Ethernetports an<br>(Werkseinstellungen: 192.168.1.1).                                                                                                    |
| MAC-ADRESSE           | Zeigt die MAC-Adresse des angeschlossenen DPM 8016 im<br>Online-Status an. Die Mac-Adresse des DPM 8016 wird auch<br>auf dem Label der Geräterückseite angezeigt.                                      |
| NAME                  | Interner IRIS-Net-Gerätename der DPM 8016.                                                                                                    |
| BUZZER                | Wählen Sie EIN, um einen Verbindungsfehler zu einer<br>Sprechstelle anzuzeigen (auswählbar über das Dropdown-<br>Feld) über den integrierten Summer (Buzzer) der DPM 8016.                             |
| SYSTEM LANGUAGE       | Wählen Sie die Systemsprache des PROMATRIX 8000<br>Systems aus. Bitte achten Sie darauf die Sprechstellen-<br>Firmware upzudaten falls Sie Koreanisch oder Chinesisch<br>auswählen.                    |
| VOICE ALARM STATE     | Diese Anzeige zeigt den Status "ACTIVE" an, wenn sich das<br>Gerät im Sprachalarmzustand befindet, andernfalls ist der<br>Status "NOT ACTIVE".                                                         |
| RESET                 | Mit der Taste "RESET" deaktivieren Sie den<br>Sprachalarmzustand.                                                                                                    |
| PRIORITY              | Wählen Sie die Priorität des Sprachalarms (70-100). Wählen<br>Sie "OFF", um die Sprachalarmverarbeitung des Geräts zu<br>deaktivieren.                                                                 |
| AUTO EXIT             | Aktivieren Sie diese Kontrollbox, wenn der<br>Sprachalarmzustand beendet werden soll nachdem das<br>Alarmsignal gestoppt/stumm geschaltet wurde (z.B. keine<br>Alarmierung anstehend).                 |
| DATUM/UHRZEIT         | Datum und Uhrzeit der DPM 8016 Systemuhr.                                                                                                    |
| INTERE UHR SET        | Öffnet das Dialogfeld Systemuhreinstellungen.                                                                                                    |
| DCF77 SYNCHRONIZATION | Wählen Sie die Option, um die interne Uhr des DPM 8016<br>mit dem DCF77 Signal zu synchronisieren. Weitere<br>Informationen zum Anschluss eines externen DCF77-<br>Empfängers finden Sie im Handbuch.  |
| DCF77 SIGNAL STATUS   | Zeigt die Signalstärke des DCF77 an:<br>– Grün: Signalstärke OK                                                                                                    |

|                              | – Rot: Signalstärke nicht OK                                                                                                    |
|------------------------------|----------------------------------------------------------------------------------------------------|
| DPM 4000<br>SYNCHRONIZATION  | Wählen Sie die Option, um die interne Uhr des DPM 8016<br>mit dem DPM 4000 System zu synchronisieren.                                                                                                    |
| NETZWERKSYNCHRONISIERU<br>NG | Wählen Sie die Option, um die interne Uhr dieses DPM 8016<br>mit der internen Uhr eines weiteren DPM 8016 zu<br>synchronisieren, das über Ethernet verbunden ist.                                                  |
| TIME MASTER                  | Wählen Sie das DPM 8016 (über Ethernet verbunden), um<br>damit die interne Uhr zu synchronisieren. Dieses Dropdown-<br>Menü kann nur verwendet werden, wenn die Option<br>NETZWERKSYNCHRONISIERUNG ausgewählt ist. |
| NEBENUHR AKTIVIEREN          | Aktivieren Sie dieses Kontrollbox, wenn Nebenuhren an den<br>DPM 8016 angeschlossen sind.                                                                                                    |
| CURRENT SLAVE CLOCK TIME     | Stellen Sie die Zeit für die Nebenuhren ein.                                                                                                    |
| FIRMWARE                     | Zeigt die Firmware-Version des DPM 8016, wenn er sich im<br>Online-Status befindet.                                                                                                    |
| UPDATE                       | Öffnet das Dialogfeld Firmware-Update.                                                                                                    |
| REBOOT                       | Rebootet den DPM 8016.                                                                                                    |

# 8.1.3 Dialogfeld "Security"

In diesem Dialogfeld kann das Passwort der Geräte bearbeitet werden.

|                                                                        | PVACON_1 OFFLINE                                         |
|------------------------------------------------------------------------|----------------------------------------------------------|
| General Security Supervision DSP TaskEngine Pagings Programs UserMix I | nterfaces PowerManagement LineSupervision Topology/Zones |
|                                                                        |                                                          |
| SYSTEM-WIDE PASSWORDS FOR CALL STATIONS                                | SYSTEM-WIDE PASSWURDS FUR CUNTRULLERS                    |
| LOCK PASSWORD (ACCESS LEVEL 2) Change                                  | WEB AND EXTERNAL TOOL ACCESS PASSWORD                    |
| CST SETUP PASSWORD (ACCESS LEVEL 3) Change                             | GO ONLINE PASSWORD (ACCESS LEVEL 3) Change               |
|                                                                        | FIRMWARE UPDATE PASSWORD (ACCESS LEVEL 4) Change         |

| Element                                         | Beschreibung                                                                                                    |
|-------------------------------------------------|----------------------------------------------------------------------------------------------------|
| LOCK PASSWORD (ACCESS<br>LEVEL 2)               | Klicken Sie auf den Button "Change" um die Einstellung des<br>Passworts zum Sperren von Sprechstellen zu bearbeiten.                                                        |
| CST SETUP PASSWORD<br>(ACCESS LEVEL 3)          | Klicken Sie auf den Button "Change" um die Einstellung des<br>Passworts zum Einrichten von Sprechstellen zu bearbeiten.                                                     |
| WEB AND EXTERNAL TOOL<br>ACCESS PASSWORD        | Klicken Sie auf den Button "Change" um die Einstellung des<br>Passworts für den Zugriff auf das Internet und externe Tools<br>(z. B. Hotswapper) des Systems zu bearbeiten. |
| GO ONLINE PASSWORD<br>(ACCESS LEVEL 3)          | Klicken Sie auf den Button "Change" um die Einstellung des<br>Passworts zum Herstellen der Online-Verbindung in IRIS-Net<br>zu bearbeiten.                                  |
| FIRMWARE UPDATE<br>PASSWORD (ACCESS LEVEL<br>4) | Klicken Sie auf den Button "Change" um die Einstellung des<br>Passworts zum Firmware-Update des Systems zu bearbeiten.                                                      |

# 8.1.4 Dialogfeld "Supervision"

Das Fenster "Supervision" zeigt den Betriebszustand von DPM 8016. Im Online-Modus werden alle Fehlerbedingungen angezeigt. Es kann jeder Fehlertyp ausgewählt werden, ganz gleich, ob er in einer gesammelten Fehlermeldung, gepuffert und/oder auf den Displays der Sprechstellen angezeigt wird.

| General Supervision DSP TaskEngine Pagings UserMix Interfaces PowerManagement LineSupervision | OFFLINE |
|-----------------------------------------------------------------------------------------------|---------|
| General Supervision DSP TaskEngine Pagings UserMix Interfaces PowerManagement LineSupervision |         |
|                                                                                               |         |
| ERROR DETECTION STATE DETECT HOLD CONTROL DPC TEXT                                            |         |
| INTERNAL MEMORY/DATA                                                                          |         |
| WATCHDOG CLEAR Watchdog Fehler                                                                |         |
| FIRMWARE DPM Software Fehler                                                                  |         |
| MODULES Modul Fehler: #%u                                                                     |         |
| HARDWARE DPM Hardware Fehler                                                                  |         |
| TEMPERATURE 🔽 - 🗖 Temperatur Fehler                                                           |         |
| AUDIO PROCESSING DSP System Fehler                                                            |         |
| INPUT PILOT DETECTION                                                                         |         |
| PMX-MM-2 MODULES PMX-MM-2 Fehler                                                              |         |
| INTERFACES CAN BUS                                                                            |         |
| PCA BUS                                                                                       |         |
| AUDIO NET                                                                                     |         |
| EXTERNAL DPC DEVICES DPC Fehler: #%u                                                          |         |
| DPA DEVICES DPA Fehler: #%u                                                                   |         |
| DCS DEVICES                                                                                   |         |
| PWS DEVICES                                                                                   |         |
| POWER SUPPLY                                                                                  |         |
| SPEAKER LINE FAULT 🔽 - 🗖 Linienfehler: #%u                                                    |         |
| USER FAULT 1                                                                                  |         |
| USER FAULT 2                                                                                  |         |
| USER FAULT 3                                                                                  |         |
| MASTER COLLECTED ERROR: DPM + DEVICES                                                         |         |

| Element        | Beschreibung                                                                                                    |
|----------------|----------------------------------------------------------------------------------------------------|
| STATE          | Der aktuelle Zustand der einzelnen Fehlertypen wird angezeigt. Grün bedeutet<br>kein Fehler; rot zeigt an, dass ein Fehler erkannt wurde.                                                                                                    |
| DETECT         | Beim Auftreten eines Fehlertyps, für den die Kontrollbox "DETECT" aktiviert<br>wurde, wird gleichzeitig das "COLLECTED ERROR STATE"-Flag gesetzt. Zudem<br>leuchtet die FAULT-LED auf der Gerätevorderseite des DPM auf, das FAULT-Relais<br>öffnet sich und ein Signalton ertönt. |
| HOLD           | Erkannte Fehlertypen, für die die Kontrollbox HOLD aktiviert wurde, werden<br>gespeichert. Sporadische Fehler werden angezeigt, bis die Kontrollbox HOLD<br>deaktiviert wird.                                                                                                    |
| OPEN INTERFACE | Aktivieren Sie die Kontrollboxen der Fehlertypen, damit sie über das ASCII-<br>Steuerungsprotokoll der DPM verfügbar sind.                                                                                                    |

| DPC TEXT | Wenn DPC 8015-Sprechstellen zur Fehleranzeige konfiguriert sind, wird der hier |
|----------|--------------------------------------------------------------------------------|
|          | eingegebene Text auf dem Display der Sprechstelle angezeigt, sobald ein Fehler |
|          | auftritt. Die maximale Zeichenanzahl beträgt 11, wenn die Systemsprachen       |
|          | Koreanisch oder Chinesisch verwendet werden. Die maximale Zeichenanzahl ist    |
|          | 20, wenn andere Systemsprachen verwendet werden.                               |
|          | HINWEIS: Die Bedeutung des Parameters %u wird weiter unten bei den             |
|          | Fehlertypen beschrieben.                                                       |
|          | INTERNAL                                                                       |

| MEMORY/DATA              | Speicher- oder Lese-/Schreibfehler.                                                                                                    |
|--------------------------|----------------------------------------------------------------------------------------------------|
| WATCHDOG                 | Watchdog-Fehler des Geräts. Dieser Fehlertyp wird den Standards entsprechend protokolliert. Betätigen Sie die Taste "CLEAR", um den Fehler zurückzusetzen.                          |
| FIRMWARE                 | Die DPM-Firmware-Version ist nicht mit der verwendeten IRIS-Net-Version kompatibel. Es wird ein Firmware-Update empfohlen.                                                          |
| MODULES                  | Ungültige Modulkonfiguration des DPM 8016. Der Parameter %u gibt die<br>Steckplatznummer des ungültigen Moduls an.                                                                  |
| HARDWARE                 | Fehler in der Stromversorgung oder im A/D-Wandler des DPM 8016.                                                                                                    |
| TEMPERATURE              | Temperaturüberlastung des DPM 8016.                                                                                                    |
| ТЕМР                     | Aktuelle Temperatur innerhalb des Gehäuses.                                                                                                    |
| AUDIO<br>PROCESSING      | Fehler bei der Verarbeitung von Audiodaten.                                                                                                    |
| INPUT PILOT<br>DETECTION | Fehler bei der Pilottondetektion an den Eingängen von DPM 8016. Der Parameter<br>%u gibt die Nummer des Eingangs an. Die Eingänge des Moduls UI-1 werden<br>aufsteigend nummeriert. |
|                          | Beispiel:                                                                                                    |
|                          | DEVICE CONFIGURATION                                                                                                    |
|                          | NET VI-1 AO-1 click click click UI-1 click UI-1                                                                                                    |
|                          | Der Parameter %u hat den Wert 6, wenn ein Erkennungsfehler am IN B/C-Eingang des UI-1-Moduls in Steckplatz 8 vorliegt.                                                              |
| PMX-MM-2<br>MODULE       | Fehler im PMX-MM-2-Modul. Details finden Sie auf Seite 525.                                                                                                    |
|                          | INTERFACES                                                                                                    |

| CAN BUS | Fehlerzustand am CAN-Bus. Weitere Informationen werden im Dialog "Interface"<br>bereitgestellt.                                                                           |
|---------|----------------------------------------------------------------------------------------------------|
| PCA BUS | Fehlerzustand am PCA-Bus. Weitere Informationen werden im Dialog "Interface"<br>bereitgestellt. Der Parameter %u gibt die Steckplatznummer des fehlerhaften<br>Moduls an. |

| AUDIO NET | Fehlerzustand auf dem Audionetzwerk. |
|-----------|--------------------------------------|
|           |                                      |

# EXTERNAL

| DPC DEVICE            | Eine angeschlossene DPC-Sprechstelle hat eine Fehlermeldung übertragen. Der<br>Parameter %u gibt die Adresse der fehlerhaften Sprechstelle an.                                                                            |
|-----------------------|----------------------------------------------------------------------------------------------------|
| DPA DEVICES           | Ein angeschlossener DPA-Leistungsverstärker hat eine Fehlermeldung übertragen.<br>Der Parameter %u gibt die Adresse des fehlerhaften Verstärkers an.                                                                      |
| DCS DEVICES           | Ein angeschlossenes DCS-System hat eine Fehlermeldung übertragen. Der<br>Parameter %u gibt die Adresse des fehlerhaften DCS-Systems an.                                                                                   |
| PWS DEVICES           | Eine angeschlossene PWS-Wandbedienstelle hat eine Fehlermeldung übertragen.<br>Der Parameter %u gibt die Adresse der fehlerhaften Wandbedienstelle an.                                                                    |
| POWER SUPPLY          | Fehlerzustand in der Stromversorgung des DPM 8016.                                                                                                    |
| SPEAKER LINE<br>FAULT | Fehlerzustand in der Überwachung der Lautsprecherleitung.<br>Der Parameter %u gibt die Anzahl der fehlerhaften Lautsprecherleitungen an. Die<br>Zahl hat folgende Bedeutung:<br>1 bis 500: Zone A<br>501 bis 1000: Zone B |
|                       | USER                                                                                                    |

| USER FAULT 1 to<br>10 | Ein oder mehrere USER FAULTS wurden festgelegt.<br>HINWEIS: Verwenden Sie die DPM-Task Engine, um USER FAULTS zu<br>konfigurieren. |
|-----------------------|----------------------------------------------------------------------------------------------------|
| COLLECTED<br>ERROR    | Die FAULT-LED auf der Gerätevorderseite des DPM 8016 leuchtet beim Auftreten dieses Fehlertyps.                                    |
| TEST                  | Manuelles Setzen oder Zurücksetzen eines Fehlers.                                                                                  |

# 8.1.5 Dialogfeld "DSP"

In diesem Dialogfeld wird die DSP-Konfiguration des DPM 8016 angezeigt. Doppelklicken Sie auf das Symbol DSP-Block, um die Konfiguration und die Einstellungen im Detail zu bearbeiten.

#### IRIS-Net

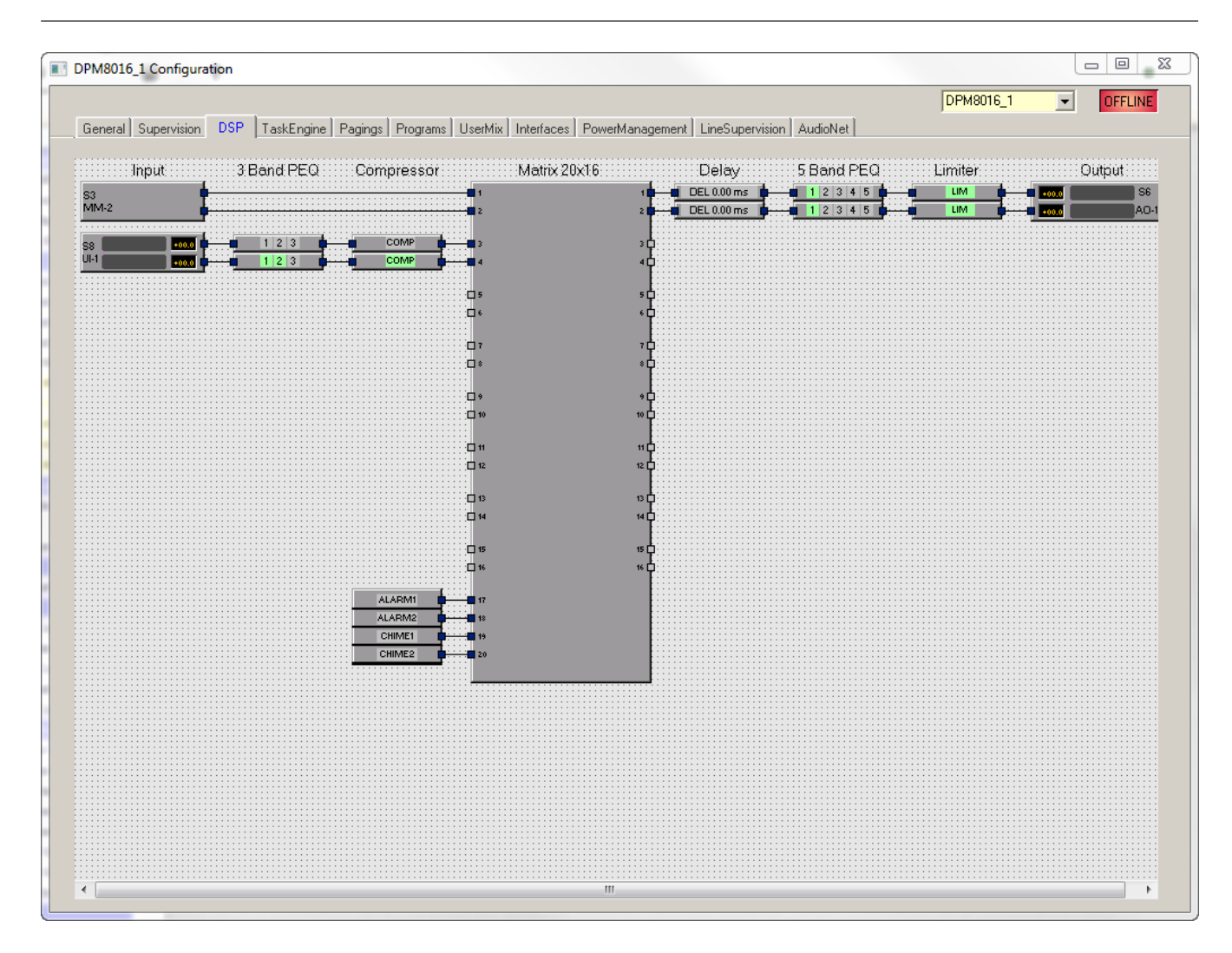

## EINGANG

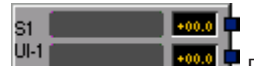

Der Eingabeblock gibt Zugang zu den Eingängen eines UI-1 Universal Eingangsmodul. Die Steckeranzahl, der Name und der gewonnene Wert der Eingangskanäle werden im Block angezeigt. Doppelklicken Sie auf den Block, um den Eingangsdialog zu öffnen. Wählen Sie aus dem Kontextmenü des Blocks den Eintrag "Erweiterte Steuerung" aus, um den Dialog "Erweiterte Steuerung" zu öffnen.

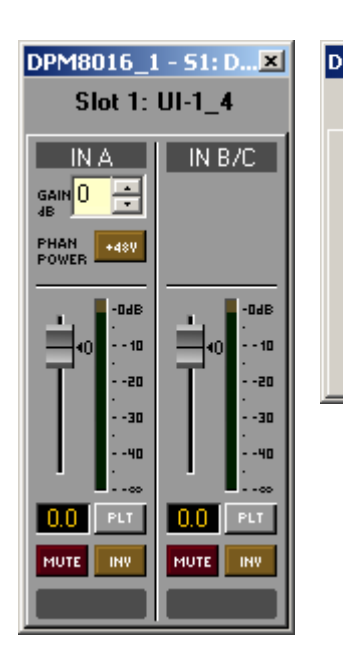

| PM8016_1 - 51: DPM UI-1_4           |            |                 |                |              |   |  |
|-------------------------------------|------------|-----------------|----------------|--------------|---|--|
| Universal Inputs - Advanced Control |            |                 |                |              |   |  |
| CHANNEL                             |            | PILOT DETECTION |                |              |   |  |
|                                     | Notch Used | Freq [Hz]       | Thresh [dBu]   | Gap Time [s] |   |  |
| IN A                                |            | 19000 📑         | -40.0 ·        | 10.0 📮       |   |  |
| IN B/C                              |            | 19133           | -14.0 <u>+</u> | 10.0 📑       |   |  |
|                                     |            |                 |                |              | _ |  |
| Default                             |            | 19 kHz          | -40 dBu        | 10s          |   |  |

| Element             | Standard | Produktre<br>ihe    | Beschreibung                                                                                                    |
|---------------------|----------|---------------------|----------------------------------------------------------------------------------------------------|
| IN A oder<br>IN B/C |          |                     | Ständige Kanalbeschriftung.                                                                                                    |
| GAIN 0 -            | 0,0 dB   | 0 bis<br>60 dB      | Die Verstärkung der Eingangskanäle kann in 6 dB<br>Schritten angepasst werden.                                                                                                    |
| PHAN<br>POWER +48V  |          |                     | Die +48V Schaltfläche dient zur Aktivierung der<br>Phantomspeisung, wenn ein geeignetes<br>Kondensatormikrofon verwendet wird.                                                                                                    |
|                     | 0,0 dB   | -80 bis<br>+18,0 dB | Regler für die Einstellung der Eingangsstufe.                                                                                                    |
| 0.0                 | 0,0 dB   | -80 bis<br>+18,0 dB | Die Regleranzeige zeigt den numerischen Wert der<br>aktuellen Reglereinstellungen und ermöglicht zudem,<br>den gewünschten Wert einzugeben.                                                                                                    |
| PLT                 |          |                     | Die PLT-Schaltfläche aktiviert (belegt) oder deaktiviert<br>(nicht belegt) die Testtonerkennung. Die PLT<br>Schaltfläche leuchtet rot, wenn die Testtonerkennung<br>aktiviert ist, ohne dass ein Testton erkannt wird. Wenn<br>ein Testton vorhanden ist, leuchtet die PLT Schaltfläche<br>grün. |
| MUTE                |          |                     | STUMMSCHALT-Schaltfläche, um das Eingangssignal<br>stumm zu schalten.                                                                                                    |
| INV                 |          |                     | INV Schaltfläche, um die Eingangssignal-Polarität<br>umzukehren.                                                                                                    |

| Textfeld zur Beschriftung eines Eingangskanals, z.B.<br>indem man ihm einen anwendungsspezifischen Namen |
|----------------------------------------------------------------------------------------------------|
| VORSICHT: Die Verwendung von * (Stern) und/oder =<br>(gleich) Zeichen ist nicht erlaubt.                 |

#### **Erweiterte Steuerung**

| Element      | Standard | Produktre<br>ihe   | Beschreibung                                                                                                    |
|--------------|----------|--------------------|----------------------------------------------------------------------------------------------------|
| Notch Used   |          |                    | Das Kästchen aktiviert einen Sperrfilter, wenn die<br>Testtonerkennung aktiviert ist. Der Sperrfilter filterte<br>einen bestehenden Testton aus dem Eingangssignal<br>heraus, so dass keine Komponenten erreicht werden, die<br>hinter dem Eingang verbunden sind.                                                                                                    |
| Freq [Hz]    | 19000 Hz | 20 bis<br>20000 Hz | Dieses Feld legt die Häufigkeit der Testtonerkennung<br>fest.                                                                                                    |
| Thresh (dBu) | -40 dBu  | -60 bis<br>0,0 dB  | Dieses Feld legt die Schwelle der Testtonerkennung fest.<br>Die Analyse ergibt OK (grüne PLT Schaltfläche), wenn<br>die Stufe des Testtons die Schwelle übersteigt. Ohne<br>vorhandenen Testton oder wenn die Signalstufe unter<br>der festgelegten Schwelle liegt, ergibt die Analyse eine<br>Fehlermeldung im entsprechenden Eingangskanal (rote<br>PLT Schaltfläche). |
| Gap Time [s] | 10,0 s   |                    | Ein Testtonerkennungsfehler wird angezeigt, wenn der<br>Testton länger als die in diesem Feld eingegebene Zeit<br>ausbleibt.                                                                                                    |

#### **MESSAGE MANAGER MM-2**

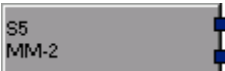

Der MM-2-Block gibt Zugang zu den Nachrichten eines MM-2 Message Manager-Moduls. Es können bis zu zwei MM-2 Module in einem DPM 8016 verwendet werden. Die Steckplatznummer wird im Block angezeigt. Doppelklicken Sie auf den Block, um den Dialog MM-2 zu öffnen.

|           |             | MESSAGES            |           | ERROR STATES                                                                            |
|-----------|-------------|---------------------|-----------|-----------------------------------------------------------------------------------------|
| ve Module | Description | Type Duration Level | Dexoption |                                                                                         |
|           |             |                     | DELETE    | COLLECTED EPHOR<br>FALSACE SIGNALS<br>Fallback Evac<br>Fallback Par V<br>Fallback Par V |

Beschreibung

Element

| NACHRICHTEN      |                                                                                                    |
|------------------|----------------------------------------------------------------------------------------------------|
| Aktiv            | Zeigt die aktuell aktiven Nachrichten an (mit einem "X" markiert).                                                                                                    |
| Modul            | Zeigt die Nummer des Moduls an, in dem die Nachricht gespeichert ist. Der<br>Speicherort kann beim Hinzufügen von Nachrichten festgelegt werden.                                                                                                    |
| Beschreibung     | Der eindeutige Name oder die Beschreibung der hochgeladenen Nachricht.<br>Benutzen Sie das entsprechende Textfeld, um die Beschreibung zu<br>bearbeiten. Die Beschreibung kann im Online- oder Offline-Modus<br>bearbeitet werden.                                                                                                    |
| Тур              | Verfügbare Nachrichtenarten sind EVAC, Klang oder Business. Die Typen<br>können beim Hinzufügen von Nachrichten gesetzt werden.                                                                                                    |
| Dauer            | Die Dauer der hochgeladenen Nachrichten im vorgegebenen Format<br>"Minuten:Sekunden".                                                                                                    |
| Pegel            | Zeigt den Pegel der Nachricht an. Der Pegel liegt bei einem Wert zwischen<br>80 dB und 18 dB. Der Standardpegel beträgt 0,0 dB. Benutzen Sie die<br>entsprechend Steuerung, um den Pegel zu bearbeiten. Der Pegel kann im<br>Online- oder Offline-Modus bearbeitet werden.                                                                                                    |
| Info             | Die Speicherverwendung wird für alle MM-2-Module angezeigt.                                                                                                    |
| HINZUFÜGEN       | Drücken Sie die Schaltfläche HINZUFÜGEN, um die neue Nachricht<br>hochzuladen. Ein Dateiauswahldialog erscheint (vgl. Einzelbild unten), mit<br>dem Sie eine Nachricht im WAV Dateiformat (Mono, 48 kHz) auswählen<br>können. Sie müssen der Nachricht vor dem Hochladen eine Beschreibung<br>und eine Nachrichtenart hinzufügen (EVAC, Klang oder Business). Wenn es<br>zwei MM-2 Module gibt, muss der Speicherort für die Nachricht ausgewählt<br>werden.<br><b>HINWEIS: Im Download-Bereich unter www.dynacord.com ist eine</b><br><b>Auswahl an Standardevakuationsnachrichten in verschiedenen Sprachen</b><br><b>verfügbar.</b> |
| LÖSCHEN          | Drücken Sie die Schaltfläche "LÖSCHEN", um die ausgewählte Nachricht in<br>der Nachrichtenliste zu löschen.                                                                                                    |
| ERSETZEN         | Drücken Sie die Schaltfläche "ERSETZEN", um die ausgewählte Nachricht in<br>der Nachrichtenliste zu ändern. Die Nachrichtenart und der Speicherort<br>können nicht geändert werden. Im Online-Modus können nur Business-<br>Nachrichten ersetzt werden.                                                                                                    |
| FEHLERSTATU<br>S |                                                                                                    |
| STATE            | Die aktuelle Bedingung jedes Fehlertyps wird angezeigt. Grün bedeutet kein<br>Fehler, rot zeigt an, dass ein Fehler erkannt wurde.                                                                                                    |
| DETECT           | Beim Auftreten einer Fehlerart, für die das Kästchen "ERFASST" angeklickt<br>wurde, wird gleichzeitig die Markierung für den ERFASSTEN FEHLER<br>gesetzt. Zudem leuchtet die FEHLERANZEIGE auf der Gerätevorderseite des<br>DPM auf, das FEHLER-Relais öffnet sich und ein Ton erklingt.                                                                                                    |
| MODUL            | Hardware- oder Konfigurationsfehler im MM-2 Modul.                                                                                                    |

| NACHRICHTEN<br>SPEICHERUNG | Fehler während der Nachrichtenspeicherung.                                                                                                    |
|----------------------------|----------------------------------------------------------------------------------------------------|
| WIEDERGABES<br>PEICHER     | Fehler im Wiedergabespeicher.                                                                                                    |
| WATCHDOG                   | Watchdog-Fehler der DPM. Dieser Fehlertyp wird entsprechend den<br>Standards aufgezeichnet.                                                                                                    |
| TEMPERATUR                 | Die Modultemperatur ist zu hoch.                                                                                                    |
| ERFASSTER<br>FEHLER        | Die FEHLERANZEIGE auf der Gerätevorderseite des DPM 8016 beim<br>Auftreten dieses Fehlertyps.                                                                                                    |
| FALLBACK-<br>SIGNALE       |                                                                                                    |
| FALLBACK-<br>Evac          | Wählen Sie das Standardevakuationssignal, das verwendet werden soll,<br>wenn keine Nachricht in das MM-2-Modul hochgeladen wird. Die<br>Einstellungen sind für alle DPM 8016 im PROMATRIX-System gültig.    |
| Fallback Vor-/<br>Klang    | Wählen Sie den Standardklang oder das Vorklangsignal, das verwendet<br>werden soll, wenn kein Klag im MM-2-Modul hochgeladen wurde. Die<br>Einstellungen sind für alle DPM 8016 im PROMATRIX-System gültig. |

| Open           |                |                     |                  | )          |
|----------------|----------------|---------------------|------------------|------------|
| Look in:       | IRIS-Net V2.7  | .1                  | ← 🗈 💣 📰▼         |            |
| Ca             | Name           | ×                   | Date modified    | Туре 🔺     |
| Peccent Places | 퉬 Bitmaps      |                     | 08.05.2013 11:42 | File fol   |
| Necenii Flaces | 📙 Controls     |                     | 08.05.2013 11:42 | File fol = |
|                | 🐌 Controls.NE  | т                   | 08.05.2013 11:42 | File fol   |
| Desktop        | 퉬 Devices      |                     | 08.05.2013 11:42 | File fol   |
| <b>F</b>       | 鷆 Dialogs      |                     | 08.05.2013 11:42 | File fol   |
|                | 🐌 Documentat   | tion                | 08.05.2013 11:42 | File fol   |
| Libraries      | 鷆 Driver       |                     | 08.05.2013 11:43 | File fol   |
|                | 鷆 Firmware     |                     | 08.05.2013 11:43 | File fol   |
|                | 鷆 Help         |                     | 18.11.2013 11:05 | File fol   |
| Computer       | 鷆 imageforma   | ts                  | 08.05.2013 11:42 | File fol   |
|                | 퉬 Interfaces   |                     | 08.05.2013 11:43 | File fol 🚽 |
| Network        | •              | III                 |                  | +          |
|                | File name:     |                     | •                | Add        |
|                | Files of type: | Audio Files (*.wav) | •                | Cancel     |
|                | Description:   |                     |                  |            |
|                | Message Type   | EVAC   Location Mod | lule 1 SL 3 👻    |            |
|                |                | ,                   | _                |            |
|                |                |                     |                  |            |
|                |                |                     |                  |            |
|                |                |                     |                  |            |

HINWEIS: Zum Erstellen von Audionachrichten kann die Software Audacity von <u>http://</u> <u>audacity.sourceforge.net/</u> verwendet werden.

#### 3 BAND PEQ

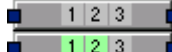

Verstärker betont oder senkt das Audiosignal innerhalb eines bestimmten Frequenzbereichs. Zwei parametrische 3-Band-Verstärker sind für jedes UI-1 Universal Input Modul oder MM-2 Message Manager Module verfügbar.

| M8016_1 - UI-1_ | 1 - PEQ1     |                          |                       |           |          |      |     |
|-----------------|--------------|--------------------------|-----------------------|-----------|----------|------|-----|
|                 |              | 3 Band                   | Parametric            | EQ        |          |      |     |
| Magnitude       | Phase 25d    | B 50dB                   |                       |           |          |      |     |
|                 |              |                          |                       |           |          |      |     |
| 20              |              |                          |                       |           |          |      |     |
|                 |              |                          |                       |           |          |      |     |
|                 |              |                          |                       |           |          |      |     |
| 0               |              |                          |                       |           |          |      |     |
|                 |              |                          |                       |           |          |      |     |
| 10              |              |                          |                       |           |          |      |     |
| 20              |              |                          |                       |           |          |      |     |
| 20 50           | 100          | 200                      | SOD %<br>REQUENCT[H+] | 2k        | 5k       | 1014 | 201 |
| Bur D           |              |                          |                       |           |          |      |     |
| 0 W Q           |              |                          | IT NOT ALL            |           |          |      |     |
|                 | EQ1          |                          | EQ2                   | EQ:       | 3        |      |     |
|                 | TYPE PEQ     | <ul> <li>TYPE</li> </ul> | PEQ 💌                 | TYPE PEG  | <b>•</b> |      |     |
|                 | GAIN +0.0 dB | GAIN                     | +0.0 dB               | GAIN +0.0 | dB 🛨     |      |     |
|                 | FREQ 63.0 Hz | FREQ                     | 1000 Hz 🚊             | FREQ 1600 | 10 Hz 🕂  |      |     |
|                 | Q 0.7        | ÷ Q                      | 0.7                   | Q 0.7     | -        |      |     |
|                 | BYPASS       |                          | BYPASS                | BYPA      | ss       |      |     |

| Element    | Standard | Produktreihe                                               | Beschreibung                                                                                                    |
|------------|----------|------------------------------------------------------------|----------------------------------------------------------------------------------------------------|
|            |          |                                                            | Schalter, um die Amplitudenhäufigkeitsantwort<br>(Ausmaß) oder Phasenantwort (Phase)<br>anzuzeigen.                                                                                                    |
| 25dB 50dB  |          |                                                            | Schalter, um die Amplitudenachse auf 25 dB (±<br>12,5 dB) oder 50 dB (± 25 dB) zu skalieren.                                                                                                    |
| BW Q       |          |                                                            | Schalter, um zwischen Bandweite BW und<br>Qualität Q umzuschalten, wenn Filter verwendet<br>werden.                                                                                                    |
| BYPASS ALL |          |                                                            | Drücken Sie ALLE ABSCHALTEN, um sämtliche<br>Filter auszuschalten.                                                                                                    |
| EQ1        |          |                                                            | Name des entsprechenden Filterbands eingeben.<br>Ein Klick mit der rechten Maustaste auf dieses<br>Feld öffnet das Menü "Kopieren und Einfügen".<br>Damit können Sie bequem sämtliche EQ-<br>Parameter des ausgewählten Filters in beliebige<br>EQs innerhalb dem selben Projekt kopieren.                                                                                                    |
| TYPE PEQ V | PEQ      | PEQ. Loshelv.<br>Hishelv,<br>Hipass,<br>Lopass,<br>Allpass | <ul> <li>TYP definiert den Filtertyp.</li> <li>PEQ ist ein parametrischer Peak-Dip-Filter<br/>der mit seiner Häufigkeit, Qualität (Q) und<br/>Verstärkung programmierbar ist.</li> <li>Loshelv / Hishelv erstellt einen Low-<br/>Shelving- oder High-Shelving-Filter mit den<br/>Parametern: Häufigkeit, Steigung und<br/>Verstärkung.</li> <li>Lopass / Hipass erstellt einen Tiefpass-<br/>oder Hochpassfilter mit anpassbarer<br/>Häufigkeit und Steigung.</li> </ul> |

|                            |                            |                                                                                                    | <ul> <li>Allpass ist ein Filter, der keinen Einfluss auf<br/>den Frequenzgang aber auf die<br/>Phasenreaktion in der Übertragungsfunktion<br/>hat.</li> </ul>                                                                                                    |
|----------------------------|----------------------------|----------------------------------------------------------------------------------------------------|----------------------------------------------------------------------------------------------------|
| GAIN <mark>+0.0 dB </mark> | 0 dB                       | -18 bis +18 dB                                                                                      | GAIN definiert die Verstärkung (Erhöhung) oder<br>Dämpfung (Reduktion) von parametrischen EQs<br>oder Low-Shelving- und High-Shelving-<br>Verstärkern.                                                                                                    |
| FREQ 30.0 Hz 💌             | 63 Hz, 1<br>kHz, 16<br>kHz | 20 Hz bis 20<br>kHz                                                                                 | FREQ (Frequenz) legt die Mittenfrequenz einer<br>parametrischen EQ oder die Grenzfrequenz<br>eines Shelving- und Hoch-/Tiefpassfilters fest.                                                                                                    |
| BW 1.9 Oct                 | 1,9 Oct<br>oder 0,7        | 0,01 Oct oder<br>6,67 Oct.<br>oder<br>0,1 bis 40 VAC<br>(PEQ)<br>0,1 bis 2,0<br>(Hoch/<br>Tiefpass) | Q oder BW definiert die Qualität oder Bandweite<br>einer parametrischen EQ. Ein hoher Q-Wert<br>ergibt einen Schmalbandfilter, während ein<br>kleiner Q-Wert einen Breitbandfilter ergibt. Der<br>Q-Wert legt auch die Qualität und somit die<br>Reaktion auf Hoch-, Tief- und Allpass-Filter mit<br>Steigungen von 12dB/ Okt fest.                                                                                                    |
| SLOPE 6dB/Oct 💌            | 6 dB/Okt.                  | 6dB/Okt,<br>12dB/Okt                                                                                | SLOPE legt die Steilheit oder Filterreihenfolge<br>von Low- oder High-Shelving-Verstärkern und<br>Niedrig- oder Hochpassfiltern fest. Die<br>Einstellung von verschiedenen Steigungen<br>innerhalb des Übertragungsbereichs ist möglich.<br>Zusammen mit dem Q-Parameter ist es so<br>möglich, einen Hochpassfilter für den B6-<br>Abgleich zu programmieren, um so eine<br>drastische Steigerung des<br>Grenzfrequenzbereichs zu erreichen. |
| BYPASS                     |                            |                                                                                                    | BYPASS schaltet den entsprechenden Filter EIN<br>(nicht belegt) oder AUS (belegt). Dadurch kann<br>eine rasche A- / B-Auswertung erfolgen, um<br>festzustellen, welche effektiven Auswirkungen<br>ein Filter auf den Klang hat.                                                                                                    |

#### KOMPRESSOR

Der Kompressor reduziert den dynamischen Bereich eines Audiosignals. Sobald das Signal eine bestimmte Schwelle überschreitet, wird es komprimiert, d. h. größere Änderungen des Eingangspegels führen zu kleinen Änderungen des Ausgangspegels. Die Einschränkung des dynamischen Bereichs ermöglicht oftmals ein einfacheres Aufzeichnen oder Mischen des Audiosignals. Für jedes UI-1-Universal Eingangsmodul sind zwei Kompressoren verfügbar.

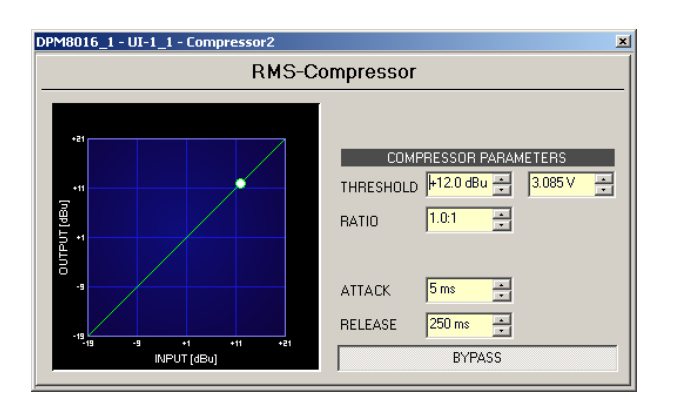

| Element                        | Standard                     | Produktreihe                                | Beschreibung                                                                                                    |
|--------------------------------|------------------------------|---------------------------------------------|----------------------------------------------------------------------------------------------------|
| THRESHOLD +0.0 dBu 🛃 0.775 V 📻 | +12,0 dBu<br>oder<br>3.085 V | -9.0 bis<br>21,0 dB<br>0,275 bis<br>8,696 V | ALARMSCHWELLE definiert die<br>Signalstufe, bei der der Kompressor<br>gesetzt wird. Die Eingabe des<br>gewünschten Werts ist sowohl in dBu<br>wie auch in V möglich. Der eingegebene<br>Wert wird automatisch in beide<br>Richtungen umgewandelt.                     |
| RATIO 1.0:1 💌                  | 1.0:1                        | 1.0:1 bis 8.0:1                             | VERHÄLTNIS definiert die<br>Kompressionsrate, z.B. den Grad der<br>Kompression über dem Schwellenwert.<br>Eine Rate von 4,0 : 1 entspricht einer<br>Signalreduktion um Faktor 4.                                                                                      |
| ATTACK <mark>5 ms </mark>      | < 5 ms                       | 0 bis 99 ms                                 | ANGRIFF definiert die Geschwindigkeit,<br>bei der ein Kompressor einsetzt. Eine<br>kurze Angriffsrate bedeutet, dass selbst<br>ein kurzer Signalpegel wirkungsvoll<br>komprimiert werden kann. Längere<br>Angriffsraten haben keinen Einfluss auf<br>den Signalpegel. |
| RELEASE 250 ms                 | 250 ms                       | 0 bis 999 ms                                | FREIGABE definiert das<br>Steuerungszeitintervall, das der<br>Kompressor benötigt, um auf einen nicht<br>komprimierten Signalpegel zu reagieren,<br>nachdem das Signal unter den gesetzten<br>Schwellenwert gefallen ist.                                             |
| BYPASS                         |                              |                                             | BYPASS aktiviert (nicht belegt) oder<br>deaktiviert den Kompressor (belegt).<br>Dadurch kann eine rasche A- / B-<br>Auswertung zwischen dem<br>komprimierten und dem nicht<br>komprimierten Audiosignal erfolgen.                                                     |

# VERZÖGERUNG

Mit dem Verzögerungsblock kann ein Audiosignals eines AO-1-Ausgangsmoduls bis zu 220 ms verzögert werden.

| DPM8016_1 - AO-1_1 - Delay2    | ×                           |
|--------------------------------|-----------------------------|
| Delay                          |                             |
|                                |                             |
|                                |                             |
|                                |                             |
|                                |                             |
|                                |                             |
| 0mz 50mz 100mz<br>DELAYTIME    | 150m <i>s</i> 200m <i>s</i> |
| DELAY                          | TEMPERATURE                 |
| 18.06 ms 🔹 246.85 in 🔹 6.3 m 🔹 | 26.8 ℃ ÷ 80.2 °F ÷          |
| BYPASS                         | DEFAULT                     |

| Element     | Beschreibung                                                                                                    |
|-------------|----------------------------------------------------------------------------------------------------|
| VERZÖGERUNG | Die Verzögerungszeit kann direkt in<br>Millisekunden (ms) eingegeben werden. Sie<br>können auch eine Distanz in Inches (in) oder<br>in Meter (m) eingeben. Die ungefähre<br>Verzögerungszeit wird unter Berücksichtigung<br>der angezeigten Temperatur berechnet.                                                                                                    |
| TEMPERATUR  | Temperatur ermöglicht das Einstellen der<br>aktuellen Umgebungstemperatur in Grad<br>Celsius (° C) oder Grad Fahrenheit (° F). Die<br>zwei Einheiten werden automatisch<br>umgewandelt. Der Temperaturparameter wird<br>nur wirksam, wenn der Distanzwert vorgängig<br>eingegeben wurde. In diesem Fall wird der<br>Einfluss der Temperatur automatisch<br>während der Verzögerungszeitberechnung<br>berücksichtigt. |
| BYPASS      | BYPASS aktiviert (Schaltfläche nicht belegt)<br>oder deaktiviert (Schaltfläche belegt) die<br>Verzögerung. Dadurch kann ein rascher A- /<br>B-Vergleich erfolgen, um festzustellen,<br>welche Auswirkungen die gesetzten<br>Parameter auf die Klangqualität haben.                                                                                                    |
| STANDARD    | STANDARD setzt die Temperatur auf 20° C<br>respektive 68° F zurück.                                                                                                    |

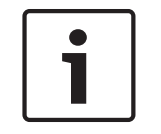

# Hinweis!

Der Verzögerungsblock ist nur für die ersten 6 Ausgangskanäle (z.B. 3 AO-1 Module) verfügbar.

# 1

Hinweis!

Bearbeiten Sie die Verzögerungen in dem Sie die Maus über die Grafikanzeige ziehen. Die Grafikanzeige zeigt das Lautsprechersymbol in Farbe an, sobald die Verzögerung aktiviert wurde. Wenn Sie mit der linken Maustaste auf das Lautsprechersymbol klicken und die Maustaste gedrückt halten, können Sie das Symbol nach rechts oder links ziehen. Dadurch verändert sich die gewählte Verzögerungszeit.

## 5 BAND PEQ

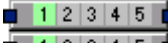

• 1 2 3 4 5 • Verstärker betont oder senkt das Audiosignal innerhalb eines bestimmten Frequenzbereichs. Zwei parametrische 5-Band-Verstärker sind für jedes AO-1 Analoge Ausgangsmodul verfügbar.

| DPM8016_1 - AC | -1_3 - PEQ1              |         |          |                      |      |      |         |    |      |          | ×   |
|----------------|--------------------------|---------|----------|----------------------|------|------|---------|----|------|----------|-----|
|                |                          | 5 E     | Band I   | Parame               | tric | EQ   |         |    |      |          |     |
| Magnituda      | Disase                   |         |          |                      |      |      |         |    |      |          |     |
| Magnicula      | Fridse                   |         | JUD      |                      |      |      |         |    |      |          | _   |
|                |                          |         |          |                      |      |      |         |    |      |          |     |
| +20            |                          |         |          |                      |      |      |         |    |      |          |     |
|                |                          |         |          |                      |      |      |         |    |      |          |     |
| +10            |                          |         |          |                      |      |      |         |    |      |          |     |
| 9.             |                          |         |          |                      |      |      |         |    |      |          |     |
| 19             |                          |         |          |                      |      |      |         |    |      |          |     |
| -10            |                          |         |          |                      |      |      |         |    |      |          |     |
|                |                          |         |          |                      |      |      |         |    |      |          |     |
| -20            |                          |         |          |                      |      |      |         |    |      |          |     |
| 20             | 50 10                    | 0 200   | 5<br>F F | ISS<br>REQUENCY [Ha] | fk   | 2k   |         | Sk | 10   | lk z     | läk |
| Bur D          |                          |         | D        |                      | 1    |      |         |    |      |          | _   |
| Q              |                          |         |          | TPA35 ALL            |      |      |         |    |      |          |     |
| EQ1            |                          | EQ2     |          | EQ3                  |      |      | EQ4     |    |      | EQ5      |     |
| TYPE PEQ       | <ul> <li>TYPE</li> </ul> | PEQ 💌   | TYPE     | PEQ                  | •    | TYPE | PEQ     | •  | TYPE | PEQ      | •   |
| GAIN +0.0 dB   | GAIN                     | +0.0 dB | GAIN     | +0.0 dB              | ÷    | GAIN | +0.0 dB | ÷  | GAIN | +0.0 dB  | ÷   |
| FREQ 63.0 Hz   | FREQ                     | 250 Hz  | FREQ     | 1000 Hz              | ÷    | FREQ | 4000 Hz | ÷  | FREQ | 16000 Hz | ÷   |
| Q 0.7          | ÷Q                       | 0.7     | Q        | 0.7                  | -    | Q    | 0.7     | ÷  | Q    | 0.7      | ÷   |
| BYPASS         |                          | BYPASS  |          | BYPASS               |      |      | BYPASS  |    |      | BYPASS   |     |
|                |                          |         |          |                      |      |      |         |    |      |          |     |

| Element    | Standard | Produktreihe | Beschreibung                                                                                                    |
|------------|----------|--------------|----------------------------------------------------------------------------------------------------|
|            |          |              | Schalter, um die Amplitudenhäufigkeitsantwort<br>(Ausmaß) oder Phasenantwort (Phase)<br>anzuzeigen.                                              |
| 25dB 50dB  |          |              | Schalter, um die Amplitudenachse auf 25 dB (±<br>12,5 dB) oder 50 dB (± 25 dB) zu skalieren.                                                     |
| BW Q       |          |              | Schalter, um zwischen Bandweite BW und<br>Qualität Q umzuschalten, wenn Filter verwendet<br>werden.                                              |
| BYPASS ALL |          |              | Drücken Sie ALLE ABSCHALTEN, um sämtliche<br>Filter auszuschalten.                                                                               |
| EQ1        |          |              | Name des entsprechenden Filterbands eingeben.<br>Ein Klick mit der rechten Maustaste auf dieses<br>Feld öffnet das Menü "Kopieren und Einfügen". |

|                              |                                                 |                                                                                                    | Damit können Sie bequem sämtliche EQ-<br>Parameter des ausgewählten Filters in beliebige<br>EQs innerhalb dem selben Projekt kopieren.                                                                                                    |
|------------------------------|-------------------------------------------------|----------------------------------------------------------------------------------------------------|----------------------------------------------------------------------------------------------------|
| TYPE PEQ V                   | PEQ                                             | PEQ. Loshelv.<br>Hishelv,<br>Hipass,<br>Lopass,<br>Allpass                                          | <ul> <li>TYP definiert den Filtertyp.</li> <li>PEQ ist ein parametrischer Peak-Dip-Filter<br/>der mit seiner Häufigkeit, Qualität (Q) und<br/>Verstärkung programmierbar ist.</li> <li>Loshelv / Hishelv erstellt einen Low-<br/>Shelving- oder High-Shelving-Filter mit den<br/>Parametern: Häufigkeit, Steigung und<br/>Verstärkung.</li> <li>Lopass / Hipass erstellt einen Tiefpass-<br/>oder Hochpassfilter mit anpassbarer<br/>Häufigkeit und Steigung.</li> <li>Allpass ist ein Filter, der keinen Einfluss auf<br/>den Frequenzgang aber auf die<br/>Phasenreaktion in der Übertragungsfunktion<br/>hat.</li> </ul> |
| GAIN <mark>+0.0 dB </mark> ੁ | 0 dB                                            | -18 bis +18 dB                                                                                      | GAIN definiert die Verstärkung (Erhöhung) oder<br>Dämpfung (Reduktion) von parametrischen EQs<br>oder Low-Shelving- und High-Shelving-<br>Verstärkern.                                                                                                    |
| FREQ 30.0 Hz 🕂               | 63 Hz,<br>250 Hz, 1<br>kHz, 4<br>kHz, 16<br>kHz | 20 Hz bis 20<br>kHz                                                                                 | FREQ (Frequenz) legt die Mittenfrequenz einer<br>parametrischen EQ oder die Grenzfrequenz<br>eines Shelving- und Hoch-/Tiefpassfilters fest.                                                                                                    |
| BW 1.90ct -                  | 1,9 Oct<br>oder<br>0.7                          | 0,01 Oct oder<br>6,67 Oct.<br>oder<br>0,1 bis 40 VAC<br>(PEQ)<br>0,1 bis 2,0<br>(Hoch/<br>Tiefpass) | Q oder BW definiert die Qualität oder Bandweite<br>einer parametrischen EQ. Ein hoher Q-Wert<br>ergibt einen Schmalbandfilter, während ein<br>kleiner Q-Wert einen Breitbandfilter ergibt. Der<br>Q-Wert legt auch die Qualität und somit die<br>Reaktion auf Hoch-, Tief- und Allpass-Filter mit<br>Steigungen von 12dB/ Okt fest.                                                                                                    |
| SLOPE 6dB/Oct -              | 6 dB/Okt.                                       | 6dB/Okt,<br>12dB/Okt                                                                                | SLOPE legt die Steilheit oder Filterreihenfolge<br>von Low- oder High-Shelving-Verstärkern und<br>Niedrig- oder Hochpassfiltern fest. Die<br>Einstellung von verschiedenen Steigungen<br>innerhalb des Übertragungsbereichs ist möglich.<br>Zusammen mit dem Q-Parameter ist es so<br>möglich, einen Hochpassfilter für den B6-<br>Abgleich zu programmieren, um so eine<br>drastische Steigerung des<br>Grenzfrequenzbereichs zu erreichen.                                                                                                    |

| BYPASS |  | BYPASS schaltet den entsprechenden Filter EIN  |
|--------|--|------------------------------------------------|
|        |  | (nicht belegt) oder AUS (belegt). Dadurch kann |
|        |  | eine rasche A- / B-Auswertung erfolgen, um     |
|        |  | festzustellen, welche effektiven Auswirkungen  |
|        |  | ein Filter auf den Klang hat.                  |
|        |  |                                                |

#### BEGRENZER

LIM

Ein Begrenzer wird verwendet, wenn das Ausgangssignal einen spezifischen Spitzenwert nicht überschreiten darf, unabhängig davon, wie stark der Eingangswert ansteigt. Kurze Einschwingzeiten begrenzen Übersteuerungen wirkungsvoll. Begrenzer werden oftmals als Schutz für die Komponenten einer Gerätekette verwendet, z.B. um die Begrenzung bei einem Verstärker zu verhindern oder das Lautsprechersystem gegen mechanische Schäden zu schützen.

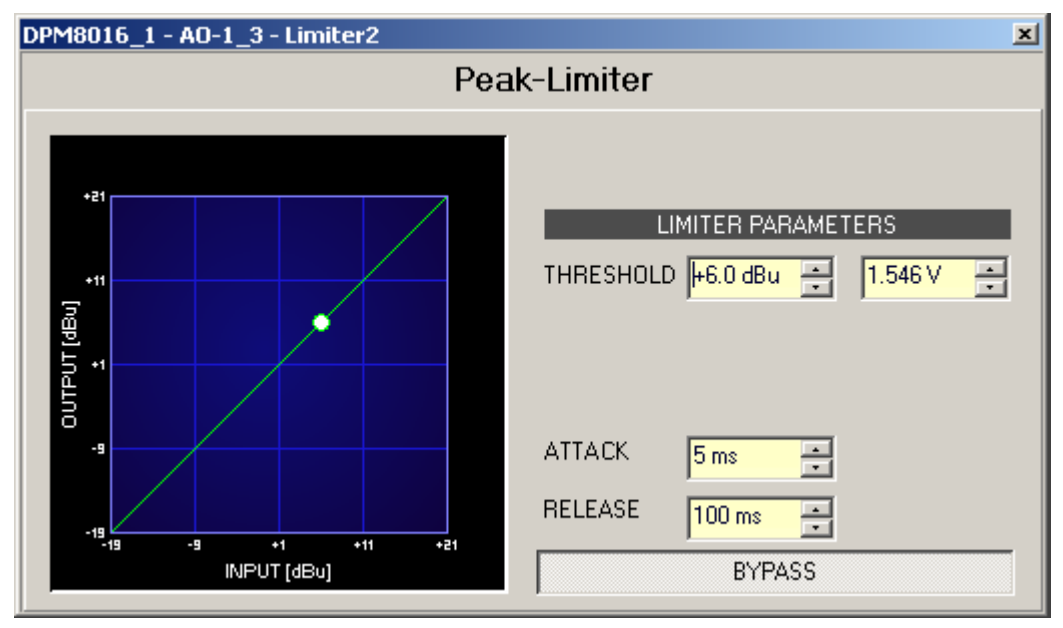

| Element                        | Standard | Produktreihe | Beschreibung                           |
|--------------------------------|----------|--------------|----------------------------------------|
| THRESHOLD +0.0 dBu 🗧 0.775 V 🍝 | +6,0 dBu | -9.0 bis     | Der ALARMSCHWELLEN-Parameter           |
|                                | oder     | 21,0 dB      | definiert den Pegelwert, bei dem ein   |
|                                | 1,546 V  | 0,275 bis    | Begrenzer wirksam wird. Signalpegel    |
|                                |          | 8,696 V      | unter der Alarmschwelle sind vom       |
|                                |          |              | Begrenzer nicht betroffen. Sobald ein  |
|                                |          |              | Signalpegel die Alarmschwelle erreicht |
|                                |          |              | oder übersteigt, wird der              |
|                                |          |              | Signalbegrenzer wirksam. Die Eingabe   |
|                                |          |              | des Alarmschwellenwerts ist in dBU     |
|                                |          |              | oder V möglich. Der Wert kann in einem |
|                                |          |              | der Felder eingegeben werden und wird  |
|                                |          |              | automatisch vom anderen umgewandelt.   |

| ATTACK  | <mark>5 ms</mark> |   | < 5 ms | 0 bis 50 ms       | ATTACK definiert, wie rasch die<br>Verstärkung reduziert wird, nachdem<br>das Signal den Alarmschwellenwert<br>übersteigt.                                                                         |
|---------|-------------------|---|--------|-------------------|----------------------------------------------------------------------------------------------------|
| RELEASE | 250 ms            | • | 100 ms | 10 bis 1000<br>ms | FREIGABE definiert, wie rasch das<br>Ausgangssignal in den Normalpegel<br>zurückkehrt, nachdem es unter die<br>Alarmschwelle gefallen ist.                                                         |
|         | BYPASS            |   |        |                   | BYPASS aktiviert (nicht belegt) oder<br>deaktiviert (belegt) den Begrenzer.<br>Dadurch kann ein rascher A- / B-<br>Vergleich zwischen dem begrenzten und<br>dem unbegrenzten Audiosignal erfolgen. |

#### AUSGANG

+18.0

**S**3

AO-1 Der Ausgangsblock gibt Zugang zu den Ausgängen eines analogen AO-1 Ausgangsmoduls. Die Steckeranzahl, der Name und der Verstärkungswert der Ausgangskanäle werden im Block angezeigt. Doppelklicken Sie auf den Block, um den Ausgangsdialog zu öffnen. Wählen Sie aus dem Kontextmenü des Blocks den Eintrag "Erweiterte Steuerung" aus, um den Dialog "Erweiterte Steuerung" zu öffnen.

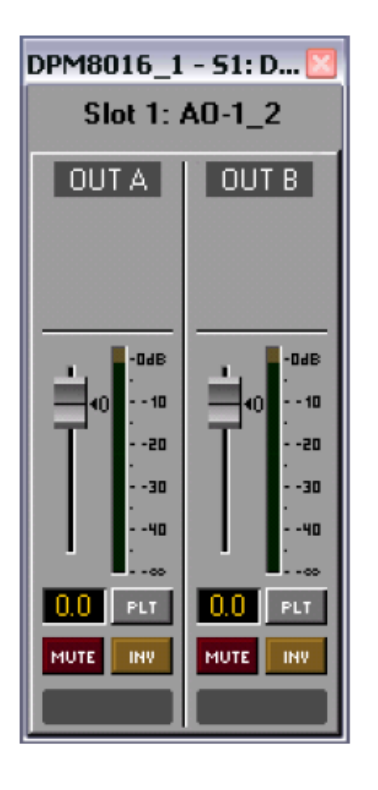

| DPM8016_1 - S1: DPM AO-1_2        |                                                        |                                |                                |  |  |  |
|-----------------------------------|--------------------------------------------------------|--------------------------------|--------------------------------|--|--|--|
|                                   | AO-1_2 - Advanced                                      | Control                        |                                |  |  |  |
| CHANNEL<br>LINE<br>OUT A<br>OUT B | HARDWARE JUMPER<br>ON PCB SET TO<br>J1 6dBu<br>J2 6dBu | PILOT GE<br>FREQ (Hz)<br>19500 | NERATOR<br>LEVEL (dBu)<br>45.0 |  |  |  |

|  |  | Element | Standa<br>rd | Produktre<br>ihe | Beschreibung |
|--|--|---------|--------------|------------------|--------------|
|--|--|---------|--------------|------------------|--------------|

| OUT A                                   |              |                         | Ständige Kanalbeschriftung.                                                                                                    |
|-----------------------------------------|--------------|-------------------------|----------------------------------------------------------------------------------------------------|
| İ                                       | 0,0 dB       | -80 bis<br>+18,0 dB     | Regler für die Einstellung der Ausgangsstufe.                                                                                                    |
| 0.0                                     | 0,0 dB       | -80 bis<br>+18,0 dB     | Die Regleranzeige zeigt den numerischen Wert der<br>aktuellen Reglereinstellungen und ermöglicht zudem, den<br>gewünschten Wert einzugeben.                                                                                                    |
| PLT                                     |              |                         | Die PLT-Schaltfläche aktiviert (belegt) oder deaktiviert<br>(nicht belegt) den Testtonerkennungsgenerator. Die PLT-<br>Schaltfläche erscheint nur, wenn der<br>Testtonerkennungsgenerator vorgängig bereits im<br>erweiterten Steuerungsfenster aktiviert war. |
| MUTE                                    |              |                         | STUMMSCHALT-Schaltfläche, um das Ausgangssignal<br>stumm zu schalten.                                                                                                    |
| INV                                     |              |                         | INV Schaltfläche, um die Ausgangssignal-Polarität<br>umzukehren.                                                                                                    |
|                                         |              |                         | Textfeld zur Beschriftung eines Ausgangskanals, z.B.<br>indem man ihm einen anwendungsspezifischen Namen<br>gibt.<br>VORSICHT: Die Verwendung von * (Stern) und/oder =<br>(gleich) Zeichen ist nicht erlaubt.                                                  |
| HARDWAREJ<br>UMPER                      |              | 6 dBu<br>oder 18<br>dBu | Zeigt den Namen der Jumper-Einstellung eines AO-1-<br>Moduls im Online-Modus an.                                                                                                    |
| Level (dBu)                             | -45,0<br>dBu | -60 bis<br>0 dB         | Dieses Feld ermöglicht die Einstellung des Pegels der<br>Testtonerkennung.                                                                                                    |
| Freq [Hz]<br>19500 -<br>All<br>Channels | 19500<br>Hz  | 20 bis<br>20000 Hz      | Dieses Feld ermöglicht die Einstellung der Frequenz der<br>Testtonerkennung. Die festgelegte Frequenz gilt für alle<br>Ausgänge, für die die Testtonerkennung aktiviert wurde.                                                                                 |

### ALARMKLANGZEICHEN

Der Dialog "Alarmklangzeichen" ermöglicht die Konfiguration des inneren Alarms und des Klangzeichengenerators.

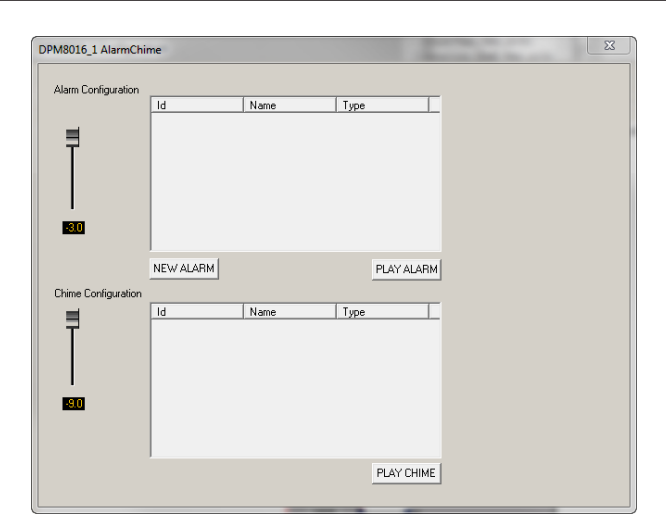

| Element                           | Standa<br>rd | Produktre<br>ihe | Beschreibung                                                                                                    |
|-----------------------------------|--------------|------------------|----------------------------------------------------------------------------------------------------|
| Alarmkonfig<br>uration            |              |                  |                                                                                                    |
| Ì                                 | -3,0 dB      | -80 bis<br>0 dB  | Regler für die Einstellung des Alarmpegels.                                                                                                 |
| 0.0                               | -3,0 dB      | -80 bis<br>0 dB  | Die Regleranzeige zeigt den numerischen Wert der<br>aktuellen Reglereinstellungen und ermöglicht zudem, den<br>gewünschten Wert einzugeben. |
| Klangzeiche<br>nkonfigurati<br>on |              |                  |                                                                                                    |
| Ì                                 | -9,0 dB      | -80 bis<br>0 dB  | Regler für die Einstellung des Klangzeichenpegels.                                                                                          |
| 0.0                               | -9,0 dB      | -80 bis<br>0 dB  | Die Regleranzeige zeigt den numerischen Wert der<br>aktuellen Reglereinstellungen und ermöglicht zudem, den<br>gewünschten Wert einzugeben. |

#### MATRIX

Doppelklicken Sie auf die Matrix 20x16, um den Matrix 16x16 Dialog zu öffnen (die 4 fehlenden Eingänge in diesem Dialog werden für die inneren Generatoren des DPM 8016 verwendet). Mit der Matrix 16x16 können Sie Eingänge und Ausgänge verbinden. Ein Klick mit der linken Maustaste auf den Knoten in der Matrix, wo die Ausgangskanalspalte und die Eingangskanalspalte zusammentreffen, verbindet einen Ausgang mit einem Eingang. Klicken Sie erneut auf den entsprechenden Knoten, um die Verbindung zwischen Ein- und Ausgang zu trennen.

Bitte beachten Sie folgende Einschränkungen bei der Herstellung von Verbindungen in der Matrix:

- Der BGM-Eingang kann nur über eine DPC-Sprechstelle verlegt werden. Dies ist in diesem Dialog nicht möglich.
- Nicht verwendete Eingänge können nicht verlegt werden
- Eingänge, die f
  ür Alarme, Ank
  ündigungen etc. verwendet werden, k
  önnen nicht verlegt werden
- Eingänge, die f
  ür ein MM-2-Nachrichtenmodul verwendet werden, k
  önnen nicht verlegt werden

| - | Manuelle Routings | überschreiben | bestehende | BGM-Routings |
|---|-------------------|---------------|------------|--------------|
|---|-------------------|---------------|------------|--------------|

| DPM8016        | _1 - Mat | rix  |      |      | -     |        |         |       |         |       |      |      |      |      |      | 2    |
|----------------|----------|------|------|------|-------|--------|---------|-------|---------|-------|------|------|------|------|------|------|
| Matrix 16 x 16 |          |      |      |      |       |        |         |       |         |       |      |      |      |      |      |      |
| INPU'          | rs       |      |      |      |       |        |         | OUT   | PUTS    |       |      |      |      |      |      |      |
|                | 1        | 2    | 3    | 4    | 5     | 6      | 7       | 8     | 9       | 10    | 11   | 12   | 13   | 14   | 15   | 16   |
| 1              | 0        | 0    | 0    | 0    | 0     | 0      | 0       | 0     | 0       | 0     | 0    | 0    | 0    | 0    | 0    | 0    |
| 2              | 0        | 0    | 0    | 0    | 0     | 0      | 0       | 0     | 0       | 0     | 0    | 0    | 0    | 0    | 0    | 0    |
| 3              | 0        | 0    | 0    | 0    | 0     | 0      | 0       | 0     | 0       | 0     | 0    | 0    | 0    | 0    | 0    | 0    |
| 4              | 0        | 0    | 0    | 0    | 0     | 0      | 0       | 0     | 0       | 0     | 0    | 0    | 0    | 0    | 0    | 0    |
| 5              | 0        | 0    | 0    | 0    | 0     | 0      | 0       | 0     | 0       | 0     | 0    | 0    | 0    | 0    | 0    | 0    |
| 6              | 0        | 0    | 0    | 0    | 0     | 0      | 0       | 0     | 0       | 0     | 0    | 0    | 0    | 0    | 0    | 0    |
| 7              | 0        | 0    | 0    | 0    | 0     | 0      | 0       | 0     | 0       | 0     | 0    | 0    | 0    | 0    | 0    | 0    |
| 8              | 0        | 0    | 0    | 0    | 0     | 0      | 0       | 0     | 0       | 0     | 0    | 0    | 0    | 0    | 0    | 0    |
| 9              | 0        | 0    | 0    | 0    | 0     | 0      | 0       | 0     | 0       | 0     | 0    | 0    | 0    | 0    | 0    | 0    |
| 10             |          |      | 0    | 0    |       | 0      | 0       | 0     | 0       |       |      |      | 0    |      |      | 0    |
| 11             |          |      |      |      |       |        |         |       |         |       |      |      |      |      |      |      |
| 12             |          |      |      |      |       |        |         |       |         |       |      |      |      |      |      |      |
| 13             |          |      |      |      |       |        |         |       |         |       |      |      |      |      |      |      |
| 14             |          |      |      |      |       |        | 0       | 0     |         |       |      |      |      |      |      |      |
| 15             |          |      |      |      |       |        |         |       |         |       |      |      |      |      |      | 0    |
| 16             |          |      |      |      |       |        |         |       |         |       |      | , 0  |      |      |      | 0    |
|                |          | 0    | 13   | 1.3  |       |        |         |       |         |       |      | , ,  | 13   | , 3  | 1.3  | , 0  |
|                |          |      |      |      | BGM L | JUCKIN | vur & H | AMPIN | ia SE I | TINGS |      |      |      |      | _    |      |
| DUCKING        | -40      | -40  | •40  | •40  | -40   | -40    | -40     | -40   | -40     | -40   | -40  | -40  | •40  | -40  | -40  | -40  |
| FADE IN        | T 0.02   | 0.02 | 0.02 | 0.02 | 0.02  | 0.02   | 0.02    | 0.02  | 0.02    | 0.02  | 0.02 | 0.02 | 0.02 | 0.02 | 0.02 | 0.02 |

| Element          | Standar<br>d | Produkt<br>reihe  | Beschreibung                                                                                                    |
|------------------|--------------|-------------------|----------------------------------------------------------------------------------------------------|
| BEGLEI<br>TMUSIK | -40 dB       | -85 bis<br>0 dB   | Der Signalpegel der Hintergrundmusik wird um den hier<br>eingegeben Pegel reduziert, wenn der Eingangssignalpegel eine<br>gesetzte Alarmschwelle erreicht oder übersteigt.       |
| EINBLE<br>NDEN   | 0,02 s       | 0,01 bis<br>4 s   | EINBLENDEN definiert, wie rasch das Signal der<br>Hintergrundmusik reduziert wird, nachdem das Eingangsignal<br>den Alarmschwellenwert übersteigt.                               |
| AUSBLE<br>NDEN   | 0,02 s       | 0,01 bis<br>0,4 s | AUSBLENDEN definiert, wie rasch das Signal der<br>Hintergrundmusik auf den vordefinierten Pegel zurückkehrt,<br>nachdem das Eingangsignal unter den Alarmschwellenwert<br>fällt. |

| Ein Klick mit der rechten Maustaste auf einen Knoten öffnet<br>diesen Dialog mit einem Regler und einer Regleranzeige zur<br>Einstellung des Pegels und einer VERBINDUNGS-Schaltfläch<br>zum Einstellen oder Zurücksetzen der Knotenverbindung. Di<br>Beschriftung zeigt die Knotenposition ("Linie - Spalte")<br>innerhalb der Matrix an. Dieser Dialog erscheint nur, wenn e<br>Bereich für den entsprechenden Ausgang konfiguriert ist. |
|----------------------------------------------------------------------------------------------------|

### 8.1.6

# Dialogfeld "Task Engine"

Über das Fenster "Task Engine" kann die Task Engine konfiguriert werden. Dies erfolgt durch Ziehen von Eingängen, Verknüpfungen oder Ausgängen aus den Kategorien unter "FUNCTIONS AND IOS" am linken Rand des Fensters in das Task-Engine-Arbeitsblatt. Elemente können im Arbeitsblatt beliebig angeordnet und verdrahtet werden. Durch Doppelklicken auf die Einoder Ausgänge können diese im Detail konfiguriert werden. Durch Kopieren und Einfügen von Blöcken kann die Konfiguration der Task Engine bequem bearbeitet werden. Das Arbeitsblatt wird automatisch vergrößert, wenn ein Block an den aktuellen Rand verschoben wird. Die Konfiguration der Task Engine sowie die Verdrahtung von DSP-Blöcken ist nur im Offline-Modus möglich. Weitere Informationen zum Zuweisen von Funktionen und Verbindungen zu einem Task-Engine-Block finden Sie im Abschnitt "Konfigurieren eines Steuerelements" auf Seite 20.

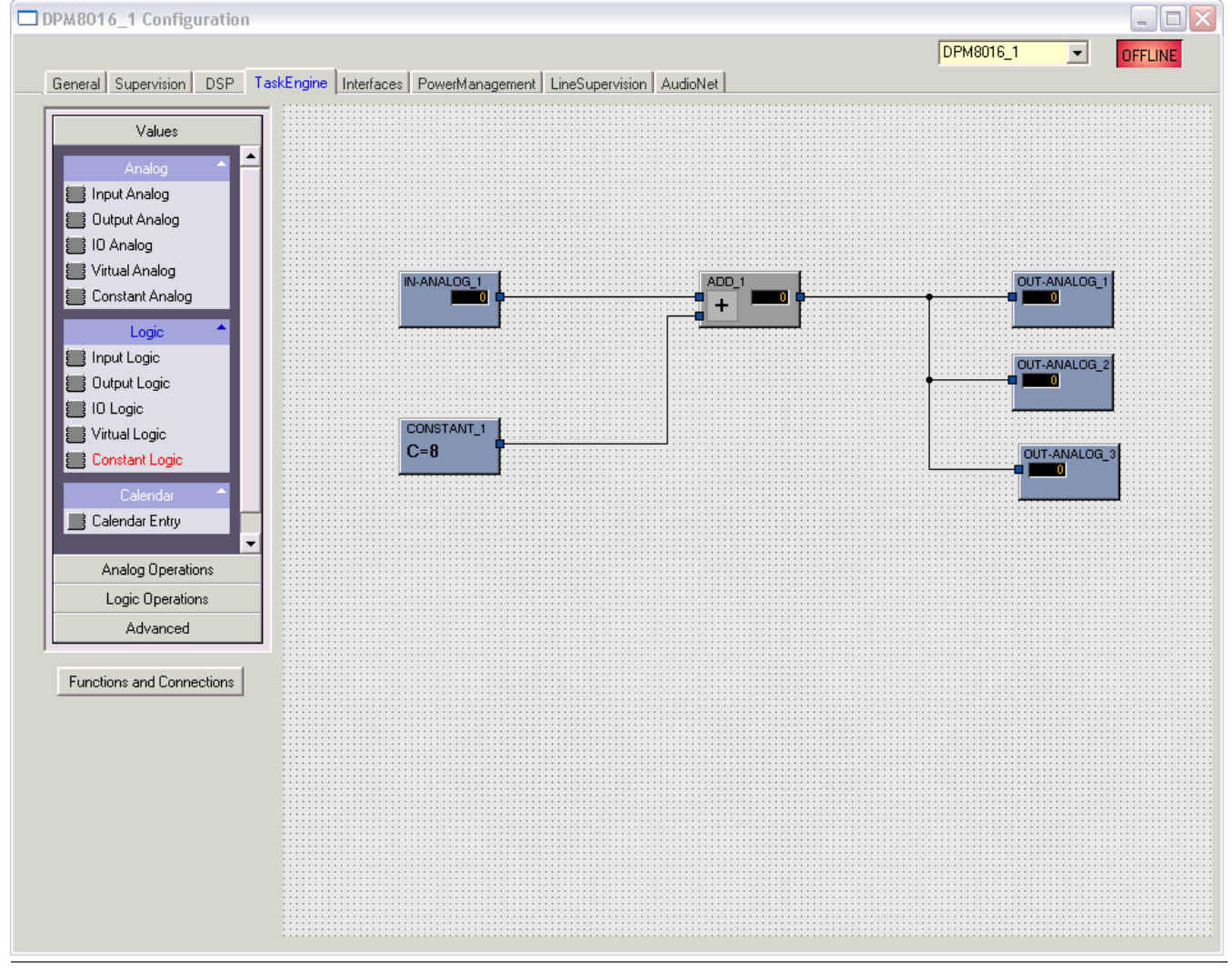

In der Task Engine sind zwei Klassen von Variablen verfügbar:

- Analog: Variablen vom Typ "analog" sind rationale Zahlen. Beispiel: Der Pegelwert (-80 bis
   +18) des DSP-Ausgangsblocks eines Mono-Mixers.
- Logic: Variablen vom Typ "logic" sind boolesche Werte, d. h. nur die Werte "0" und "1" sind zulässig. Beispiel: Stummschaltung (0 = nicht stummgeschaltet, 1 stummgeschaltet) des DSP-Ausgangsblocks eines Mono-Mixers.

Zur Unterscheidung der beiden Variablentypen werden in der Task Engine unterschiedliche Farben verwendet. Nicht verdrahtete Ein- und Ausgänge sind blau gekennzeichnet, sobald Variablen vom Typ "analog" verarbeitet oder übertragen werden. Nicht verdrahtete Ein- und Ausgänge sind grün gekennzeichnet, sobald Variablen vom Typ "logic" verarbeitet oder übertragen werden.

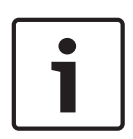

#### Hinweis!

Die Task Engine-Strukturkalkulation wird nur nach Zustandsänderungen ausgeführt, sodass es möglich sein kann, dass ein Zustand eines Blocks sich vom Zustand des nächsten Blocks unterscheidet, zum Beispiel, wenn ein Audio-Block (Alarm, Durchsage, Message usw.) mit einem in Konflikt stehenden Paging mit höherer Priorität überschrieben wird.

#### WERTE

| Element           | Beschreibung                                                                                                    |
|-------------------|----------------------------------------------------------------------------------------------------|
| IN-ANALOG_1       | Der Block "Input Analog" ist ein variabler Parameter für rationale Zahlen. Am<br>Ausgang liegt stets der aktuelle Wert der Verbindung an. Die Farbe des Blocks<br>ist gelb, wenn ein Remote-DPM angeschlossen ist.<br>HINWEIS: Die Initialisierung und Aktualisierung von "Remote Analog Values"<br>hängt von der Verbindung zum Remote-DPM 8016 ab.                                                                                                    |
| OUT-ANALOG_1      | Der Block "Output Analog" ist ein variabler Parameter für rationale Zahlen. Der<br>aktuelle Wert am Eingang wird stets der Verbindung zugewiesen. Die Farbe<br>des Blocks ist gelb, wenn ein Remote-DPM angeschlossen ist.<br>HINWEIS: Die Initialisierung und Aktualisierung von "Remote Analog Values"<br>hängt von der Verbindung zum Remote-DPM 8016 ab.                                                                                                    |
|                   | Der Block "IO Analog" ist ein variabler Parameter für rationale Zahlen. Am<br>Ausgang liegt stets der aktuelle Wert der Verbindung an. Der aktuelle Wert am<br>Eingang wird der Verbindung zugewiesen. Die Farbe des Blocks ist gelb, wenn<br>ein Remote-DPM angeschlossen ist.<br>HINWEIS: Die Initialisierung und Aktualisierung von "Remote Analog Values"<br>hängt von der Verbindung zum Remote-DPM 8016 ab.                                                                                                    |
| V-ANALOG 1        | <ul> <li>Der Block "Virtual Analog" entspricht in etwa dem Block "IO Analog", hat<br/>allerdings keine Verbindung. Statt einer Verbindung wird der dem<br/>Schlüsselwort zugewiesene Wert des Blocks verwendet. Das Schlüsselwort<br/>"Persistent" wird für die dauerhafte Speicherung des Werts verwendet:</li> <li>Persistent = 1: Der Wert wird im nichtflüchtigen Speicher gespeichert,<br/>damit er nach dem Zurücksetzen des DPMs weiterhin verfügbar ist.</li> <li>Persistent = 0: Der Wert im flüchtigen Speicher gespeichert.</li> </ul> |
| CONSTANT_1<br>C=0 | Der Block "Constant Analog" ist ein konstanter Parameter für rationale Zahlen.<br>Am Ausgang des Blocks liegt stets der Wert an, der während der Konfiguration<br>der Task Engine dem Schlüsselwortwert zugewiesen wurde.                                                                                                    |
|                   | Der Block "Input Logic" ist ein variabler Parameter für boolesche Werte. Am<br>Ausgang liegt stets der aktuelle Wert der Verbindung an. Die Farbe des Blocks<br>ist gelb, wenn ein Remote-DPM angeschlossen ist.<br>HINWEIS: Die Initialisierung und Aktualisierung externer boolescher Werte<br>hängt von der Verbindung zum Remote-DPM 8016 ab.                                                                                                    |
|                   | Der Block "Output Logic" ist ein variabler Parameter für boolesche Werte. Der<br>aktuelle Wert am Eingang wird stets der Verbindung zugewiesen.<br>HINWEIS: Die Initialisierung und Aktualisierung externer boolescher Werte<br>hängt von der Verbindung zum Remote-DPM 8016 ab.                                                                                                    |
|                   | Der Block "IO Logic" ist ein variabler Parameter für boolesche Werte. Am<br>Ausgang liegt stets der aktuelle Wert der Verbindung an. Der aktuelle Wert am<br>Eingang wird der Verbindung zugewiesen.<br>HINWEIS: Die Initialisierung und Aktualisierung externer boolescher Werte<br>hängt von der Verbindung zum Remote-DPM 8016 ab.                                                                                                    |

|                   | <ul> <li>Der Block "Virtual Logic" entspricht in etwa dem Block "IO Logic", hat<br/>allerdings keine Verbindung. Statt einer Verbindung wird der dem<br/>Schlüsselwort zugewiesene Wert des Blocks verwendet. Das Schlüsselwort<br/>"Persistent" wird für die dauerhafte Speicherung des Werts verwendet: <ul> <li>Persistent = 1: Der Wert wird im nichtflüchtigen Speicher gespeichert,<br/>damit er nach dem Zurücksetzen des DPMs weiterhin verfügbar ist.</li> <li>Persistent = 0: Der Wert im flüchtigen Speicher gespeichert.</li> </ul> </li> </ul> |
|-------------------|----------------------------------------------------------------------------------------------------|
| CONSTANT_2<br>C=0 | Der Block "Constant Logic" ist ein konstanter Parameter für boolesche Werte.<br>Am Ausgang des Blocks liegt stets der Wert an, der während der Konfiguration<br>der Task Engine dem Schlüsselwortwert zugewiesen wurde.                                                                                                    |
|                   | Der Block "Calendar Entry" wird zur Erstellung von zeitabhängigen booleschen<br>Werten verwendet. Der ausgegebene boolesche Wert hängt von der<br>Konfiguration dieses Blocks und der aktuellen Systemzeit ab.                                                                                                    |

## ANALOGE OPERATIONEN

| Element | Beschreibung                                                                                                    |
|---------|----------------------------------------------------------------------------------------------------|
|         | Der Block "Addition" besitzt 2 Eingänge für rationale Zahlen. Die rationale Zahl<br>am Ausgang ist immer die Summe der rationalen Zahlen der (verdrahteten)<br>Eingänge.                                                                                                    |
|         | Der Block "Subtraction" subtrahiert die rationale Zahl des unteren Eingangs von<br>der rationalen Zahl des oberen Eingangs. Am Ausgang wird stets das Ergebnis<br>dieser analogen Rechenoperation angezeigt.                                                                                                    |
|         | Der Block "Multiplication" multipliziert die rationale Zahl des oberen Eingangs mit<br>der rationalen Zahl des unteren Eingangs. Am Ausgang wird stets das Ergebnis<br>dieser analogen Rechenoperation angezeigt.                                                                                                    |
|         | Der Block "Division" teilt die rationale Zahl des oberen Eingangs durch die<br>rationale Zahl des unteren Eingangs.<br>ACHTUNG: Wenn am unteren Eingang die rationale Zahl "0" anliegt, liegt<br>unabhängig vom Wert des oberen Eingangs stets die rationale Zahl "0" am<br>Ausgang an.                                                                                             |
|         | Der Block "Switch" wechselt abhängig vom booleschen Wert am oberen Eingang<br>die rationalen Zahlen am mittleren oder unteren Eingang durch. Wenn der<br>boolesche Wert am oberen Eingang falsch ist, wird am Ausgang der Wert des<br>mittleren Eingangs angezeigt. Wenn der boolesche Wert am oberen Eingang wahr<br>ist, wird am Ausgang der Wert des unteren Eingangs angezeigt. |
|         | Der Block "Convert" konvertiert einen booleschen Wert in einer rationale Zahl.<br>Der boolesche Wert "O" wird in die rationale Zahl "0,0" und der boolesche Wert<br>"1" in die rationale Zahl "1,0" umgewandelt.                                                                                                    |
|         | Der Block "Equal" vergleicht die rationalen Zahlen an den Eingängen. Der<br>boolesche Wert am Ausgang ist nur dann wahr, wenn die Zahlen an den<br>Eingängen identisch sind.                                                                                                    |

| NEQUAL_1 □ □ □ | Der Block "Not Equal" vergleicht die rationalen Zahlen an den Eingängen. Der<br>boolesche Wert am Ausgang ist nur dann wahr, wenn die Zahlen an den<br>Eingängen unterschiedlich sind.                                                                                                    |
|----------------|----------------------------------------------------------------------------------------------------|
| GREATER_1      | Der Block "Greater" vergleicht die rationalen Zahlen an den Eingängen. Der<br>boolesche Wert am Ausgang ist nur dann wahr, wenn die rationale Zahl des<br>oberen Eingangs größer als die rationale Zahl des unteren Eingangs ist.                                                                                                    |
| GREATEREQ_1    | Der Block "Greater Or Equal" vergleicht die rationalen Zahlen an den Eingängen.<br>Der boolesche Wert am Ausgang ist nur dann wahr, wenn die rationale Zahl des<br>oberen Eingangs größer oder gleich der rationalen Zahl des unteren Eingangs ist.                                                                                                    |
|                | Der Block "Less" vergleicht die rationalen Zahlen an den Eingängen. Der<br>boolesche Wert am Ausgang ist nur dann wahr, wenn die rationale Zahl des<br>oberen Eingangs kleiner als die rationale Zahl des unteren Eingangs ist.                                                                                                    |
|                | Der Block "Less Or Equal" vergleicht die rationalen Zahlen an den Eingängen. Der<br>boolesche Wert am Ausgang ist nur dann wahr, wenn die rationale Zahl des<br>oberen Eingangs kleiner oder gleich der rationalen Zahl des unteren Eingangs ist.                                                                                                    |
|                | <ul> <li>Der Block "Range Check" ermöglicht die Bereichsüberprüfung einer rationalen</li> <li>Zahl. Der boolesche Wert am Ausgang ist nur dann wahr, wenn die rationale Zahl</li> <li>am Eingang größer oder gleich der Eigenschaft "TE.RANGE_CHECK_1.range.min"</li> <li>und kleiner oder gleich der Eigenschaft "TE.RANGE_CHECK_1.range.max" ist.</li> <li>range.max: Geben Sie den oberen Grenzwert des zu prüfenden</li> <li>Wertebereichs ein.</li> <li>range.min: Geben Sie den unteren Grenzwert des zu prüfenden</li> <li>Wertebereichs ein.</li> </ul> |

### LOGISCHE OPERATIONEN

| Elemen<br>t           | Beschreibung                                                                                                    |
|-----------------------|----------------------------------------------------------------------------------------------------|
| AND_1<br>& 0          | Der Block "AND" stellt 2 Eingänge für boolesche Werte bereit. Der boolesche Wert<br>am Ausgang ist nur dann wahr, wenn alle (verdrahteten) Eingänge wahr sind.                                                                                                    |
| <br>≥1 □ □            | Der Block "OR" stellt 2 Eingänge für boolesche Werte bereit. Der boolesche Wert<br>am Ausgang ist nur dann wahr, wenn mindestens ein (verdrahteter) Eingang wahr<br>ist.                                                                                                    |
| ×or_1<br>=1           | Der Block "XOR" stellt 2 Eingänge für boolesche Werte bereit. Der boolesche Wert<br>am Ausgang ist nur dann wahr, wenn genau ein (verdrahteter) Eingang wahr ist.                                                                                                    |
| ■ <mark>-1</mark> ■ • | Der Block "NOT" negiert den booleschen Wert des Eingangs.                                                                                                    |
| MEMO_1                | Der Block "Memo" (Flip-Flop) stellt 2 Eingänge für boolesche Werte bereit. Das<br>Flip-Flop wird am oberen Eingang gesetzt und am unteren Eingang zurückgesetzt.                                                                                                    |
|                       | Der Block "Switch" wechselt abhängig vom booleschen Wert am oberen Eingang<br>den booleschen Wert am mittleren oder unteren Eingang durch. Wenn der<br>boolesche Wert am oberen Eingang falsch ist, wird am Ausgang der Wert des<br>mittleren Eingangs angezeigt. Wenn der boolesche Wert am oberen Eingang wahr<br>ist, wird am Ausgang der Wert des unteren Eingangs angezeigt. |

| Der Block "Convert" konvertiert eine rationale Zahl in einen booleschen Wert. Die rationale Zahl "0,0" wird in den booleschen Wert "0" und die rationale Zahl "1,0" in den booleschen Wert "1" umgewandelt.                                             |
|----------------------------------------------------------------------------------------------------|
| Der Block "Equal" vergleicht die booleschen Werte an den Eingängen. Der<br>boolesche Wert am Ausgang ist nur dann wahr, wenn die Werte an den Eingängen<br>identisch sind (z. B. wenn beide Eingänge wahr oder beide Eingänge falsch sind).             |
| Der Block "Not Equal" vergleicht die booleschen Werte an den Eingängen. Der<br>boolesche Wert am Ausgang ist nur dann wahr, wenn die Werte an den Eingängen<br>unterschiedlich sind (z. B. wenn ein Eingang wahr und der andere Eingang falsch<br>ist). |

# ADVANCED OPERATIONS

| Element                 | Beschreibung                                                                                                    |
|-------------------------|----------------------------------------------------------------------------------------------------|
|                         | <ul> <li>Der Block "Alarm" wird zum Auslösen (Triggern) eines Alarms verwendet.</li> <li>Doppelklicken Sie auf den Block, um die Alarmeinstellungen zu bearbeiten (siehe Abbildung unten).</li> <li>PRIORITY: Geben Sie die Priorität des Alarms ein (0 bis 100).</li> <li>ALARM: Wählen Sie den Alarmtyp aus, der ausgelöst werden soll (siehe Tabelle unten).</li> <li>INPUT CHANNEL: Wenn Sie "ALARM = EXTERN" verwenden, wählen Sie den Eingangskanal des DPM 8016 aus, an dem das externe Alarmsignal anliegt.</li> <li>DESTINATIONS: Wählen Sie die Zielzone(n) oder Gruppe(n) für den Alarm aus.</li> </ul> |
|                         | ALARM   PRIORITY   90   ALARM   DIN Alarm   INPUT CHANNEL                                                                                                    |
| M-ALARM_1<br>D D<br>D-T | <ul> <li>Der Block "Manual Alarm" entspricht in etwa dem Block "Alarm". Die zusätzliche Eingabe "T" wirkt wie ein Pushbutton, mit der das Alarmsignal abwechselnd ein- und ausgeschaltet werden kann. Doppelklicken Sie auf den Block, um die Alarmeinstellungen zu bearbeiten (siehe Abbildung unten).</li> <li>PRIORITY: Geben Sie die Priorität des Alarms ein (0 bis 100).</li> <li>ALARM: Wählen Sie den Alarmtyp aus, der ausgelöst werden soll (siehe Tabelle unten).</li> </ul>                                                                                                    |

|           | <ul> <li>INPUT CHANNEL: Wenn Sie "ALARM = EXTERN" verwenden, wählen Sie den Eingangskanal des Geräts aus, an dem das externe Alarmsignal anliegt.</li> <li>DESTINATIONS: Wählen Sie die Zielzone(n) oder Gruppe(n) für den Alarm aus.</li> </ul>                                                                                                    |
|-----------|----------------------------------------------------------------------------------------------------|
|           | <ul> <li>Der Block "Announcement" wird zum Auslösen einer Durchsage verwendet.</li> <li>Doppelklicken Sie auf den Block, um die Einstellungen für Durchsagen zu<br/>bearbeiten (siehe Abbildung unten).</li> <li>PRIORITY: Geben Sie die Priorität der Durchsage ein (0 bis 100).</li> <li>PRECHIME TYPE: Wählen Sie das Vorgongsignal aus (siehe Tabelle<br/>unten). Wählen Sie "NO", wenn kein Vorgongsignal ausgegeben werden<br/>soll.</li> <li>INPUT CHANNEL: Wählen Sie den Eingangskanal des Geräts aus, an dem<br/>die Durchsage anliegt.</li> <li>DESTINATIONS: Wählen Sie die Zielzone(n) oder Gruppe(n) für die<br/>Durchsage aus.</li> </ul> |
|           | ANNOUNCEMENT PRIORITY 50 PRECHIME TYPE NO INPUT CHANNEL                                                                                                    |
| ANN-OFF_1 | <ul> <li>Der Block "Announcement OFF" wird zum Stoppen einer Durchsage verwendet. Doppelklicken Sie auf den Block, um die Einstellungen für Durchsagen zu bearbeiten (siehe Abbildung unten).</li> <li>PRIORITY: Geben Sie die Priorität der Durchsage ein (0 bis 100).</li> <li>STOP PRIORITY: Geben Sie die Priorität (0 bis 100) ein, die zum Stoppen einer Durchsage genutzt wird.</li> </ul>                                                                                                    |

|            | <ul> <li>INPUT CHANNEL: Wählen Sie den Eingangskanal des Geräts aus, an dem die Durchsage anliegt.</li> <li>DESTINATIONS: Wählen Sie die Zielzone(n) oder Gruppe(n) aus, in denen die Durchsage gestoppt werden soll.</li> </ul> DPM8016_1.TE.ANN-OFF_1                                                                                                    |
|------------|----------------------------------------------------------------------------------------------------|
|            | <ul> <li>Der Block "Chime" wird verwendet, um einen Signalton auszulösen.</li> <li>Doppelklicken Sie auf den Block, um die Signaltoneinstellungen zu bearbeiten.</li> <li>PRIORITY: Geben Sie die Priorität des Signaltons ein (0 bis 100).</li> <li>TYPE: Wählen Sie den Typ des Signaltons aus.</li> <li>HOLD: Mit dieser Option wird die Message am Ende der Schleife gestoppt.</li> <li>DESTINATIONS: Wählen Sie die Zielzone(n) oder Gruppe(n) für den Signalton aus.</li> </ul>                                                                                                    |
| EVAC_MSG_1 | <ul> <li>Die Blöcke "EVAC Message" oder "Business Message" werden zum Auslösen einer MM-2-Message verwendet. Doppelklicken Sie auf den Block, um die Messageeinstellungen zu bearbeiten (siehe Abbildung unten).</li> <li>PRIORITY: Geben Sie die Priorität der Message ein (0 bis 100).</li> <li>MESSAGE NAME: Wählen Sie die Message ("EVAC" oder "Business"), die gestartet werden soll.</li> <li>LOOP: Aktivieren Sie diese Kontrollbox, wenn die Message automatisch wiederholt werden soll.</li> <li>HOLD: Mit dieser Option wird die Message am Ende der Schleife gestoppt.</li> </ul> |

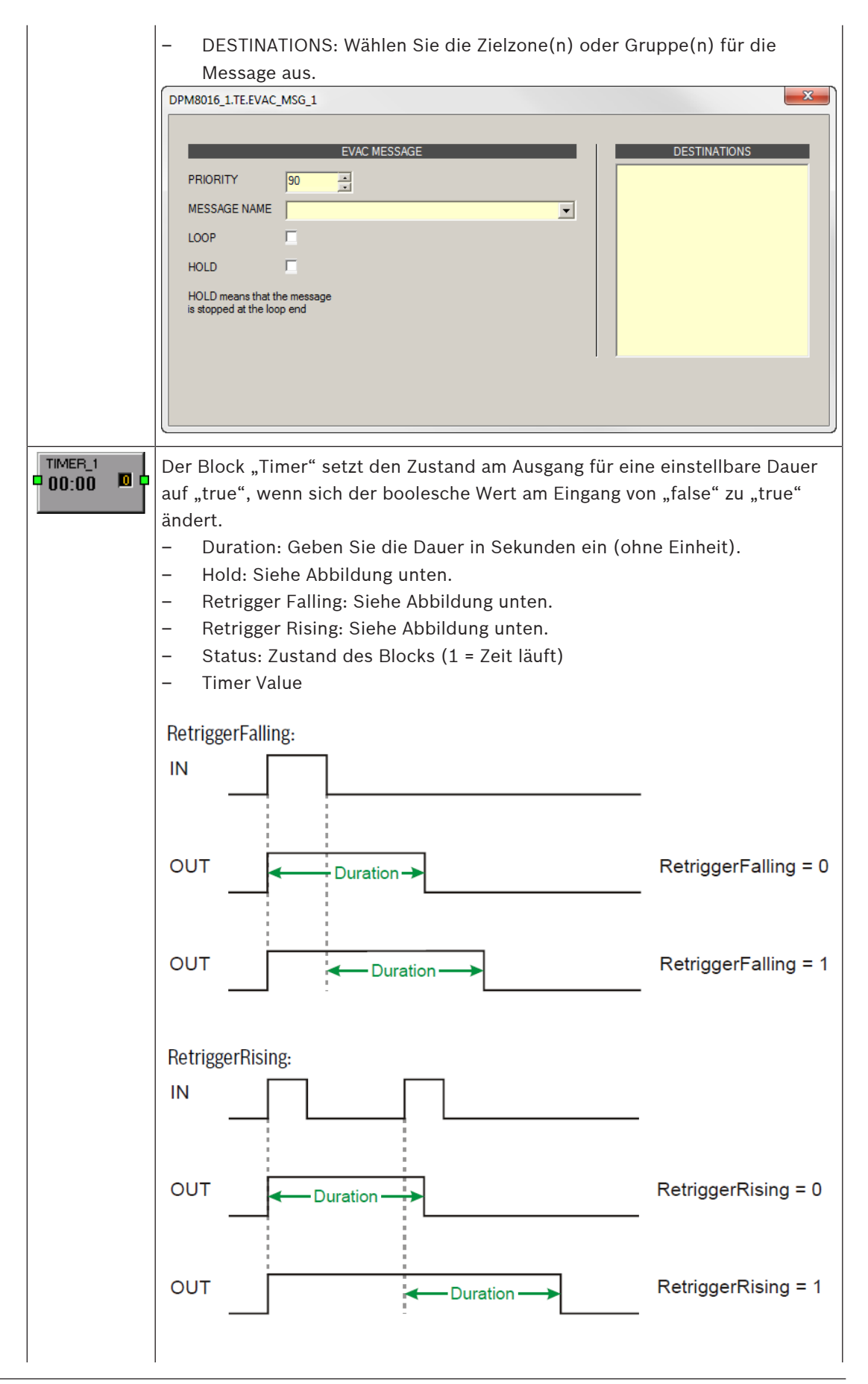

|            | Hold:                                                                                                    |                                                                                                    |
|------------|----------------------------------------------------------------------------------------------------|----------------------------------------------------------------------------------------------------|
|            |                                                                                                    | Hold = 0                                                                                                    |
|            | OUT Duration                                                                                                    | Hold = 1                                                                                                    |
|            | <ul> <li>Dieser Block wird zur Anzeige einer Textnachricht auf dem LC-Diseiner oder mehreren Sprechstellen verwendet. Je nach der in die verwendeten Software- oder Hardware-Version heißt er "CST Tex "DPC Text block". Die Abbildung links zeigt den CST-Textblock.</li> <li>Acknowledge: Geben Sie "1" ein, wenn der Text auf dem Dissertätigen der ESC-Taste an der Sprechstelle verworfen werder Address: Geben Sie die CAN-Adresse der Sprechstelle ein, a Text angezeigt werden soll. Geben Sie "0" ein, wenn der Text Sprechstellen angezeigt werden soll.</li> <li>Buzzer: Geben Sie "1" ein, wenn die Textanzeige zusätzlich of Summer (Buzzer) signalisiert werden soll.</li> <li>Clear: Geben Sie "1" ein, wenn der Text gelöscht werden son Eingang von "true" auf "false" wechselt.</li> <li>Duration: Geben Sie ein, wie viele Sekunden lang der Text aut werden soll (keine Einheit angeben).</li> <li>State: Zustand des Blocks (1 = Text wird angezeigt)</li> <li>Text: Geben Sie den Text ein, der auf dem Display angezeigt Die maximale Länge beträgt 20 Zeichen – einschließlich Leer Sonderzeichen. In der nachfolgenden Tabelle erhalten Sie In zu verfügbaren Zeichen.</li> </ul> | splay von<br>sem Block<br>t block" oder<br>splay durch<br>den soll.<br>uf der der<br>t auf allen<br>durch einen<br>II, sobald der<br>ngezeigt<br>werden soll.<br>rzeichen und<br>formationen |
| IMP-MEAS_1 | Der Block "Impedance Measurement" dient zur Durchführung ein<br>Leitungsmessung (Linienmessung).<br>– Lines By Name = ALL<br>– State: Zustand des Blocks (1 = Messung aktiv)<br>– Test Funktion = LINETEST                                                                                                    | er                                                                                                    |
|            | <ul> <li>Der Block "Debounce" wird zum Entprellen eines Signals verwent</li> <li>Falling Edge: Geben Sie "1" ein, wenn die fallende Flanke (Ü<br/>"true" zu "false") am Eingang entprellt werden soll.</li> <li>Rising Edge: Geben Sie "1" ein, wenn die steigende Flanke (<br/>von "false" zu "true") am Eingang entprellt werden soll.</li> <li>State: Zustand des Blocks</li> <li>Time: Geben Sie die Entprellzeit (Debounce time) in Sekund<br/>Einheit).</li> </ul>                                                                                                    | det.<br>bergang von<br>Übergang<br>len ein (ohne                                                                                                    |

|          | Der Block "Loop" ermöglicht den Einbau von Rückkopplungsschleifen in der<br>Task Engine. Mit diesem Block werden instabile Zustände verhindert. Um die<br>Funktion dieses Blocks deutlich zu machen, befindet sich der Eingang auf der<br>rechten Seite und der Ausgang auf der linken Seite.                                                                                                    |
|----------|----------------------------------------------------------------------------------------------------|
| Text Box | Das Textfeld ermöglicht die Beschriftung von Task-Engine-Konfigurationen.<br>Klicken Sie im Kontextmenü auf den Eintrag "Modify Properties", um das<br>Dialogfeld "Edit Textbox" zu öffnen. In diesem Dialogfeld können Sie die<br>Beschriftung bearbeiten wie z. B. die Schriftgröße und Schriftart.                                                                                                    |
|          | Der Block "Input Supervision" ermöglicht die Überwachung einer rationalen<br>Zahl, insbesondere die Überwachung eines Eingangssignals von einer BMZ<br>(Brandmelderzentrale). Es können zwei Bereiche definiert werden, der<br>Bereich "Active" und der Bereich "Ok". Abhängig von den Bereichen werden<br>der boolesche Wert am Ausgang (z. B. zum Auslösen eines Alarms) und ein<br>USER FAULT (z. B. für die Anzeige eines ungültigen Werts am Eingang)<br>gesetzt. |
|          | Der Bereich "Active" wird definiert durch:                                                                                                    |
|          | <ul> <li>range_active.max. Obere Grenze des aktiven Dereichs</li> <li>range active.min: Untere Grenze des aktiven Bereichs</li> </ul>                                                                                                    |
|          | Der boolesche Wert am Ausgang lautet "true", wenn die über "Function &                                                                                                    |
|          | Connection" zugewiesene rationale Zahl im Wertebereich "Active" liegt. Der                                                                                                    |
|          | boolesche Wert am Ausgang lautet "false", wenn die rationale Zahl am                                                                                                    |
|          | Eingang unter oder über dem Wertebereich "Active" liegt.<br>Der Bereich Ok" wird definiert durch:                                                                                                    |
|          | <ul> <li>range ok.max: Obere Grenze des Bereichs "Ok".</li> </ul>                                                                                                    |
|          | - range_ok.min: Untere Grenze des Bereichs "Ok".                                                                                                    |
|          |                                                                                                    |
|          | HINWEIS: Wenn der Wert der zugewiesenen "Function & Connection" vom<br>Bereich "Ok" abweicht, ändert sich der Zustand nicht (Zustand ist                                                                                                    |
|          | "eingerastet").                                                                                                    |
|          |                                                                                                    |
|          | Der "USER FAULT" wird auf "O" gesetzt, wenn die über "Function &                                                                                                    |
|          | Connection zugewiesene rationale zani im Bereich "Ok liegt. Der "USER                                                                                                    |
|          | über dem Bereich "Ok" liegt. Die folgenden Eigenschaften werden zur                                                                                                    |
|          | Auswahl des "USER FAULTS" verwendet:                                                                                                    |
|          | - userfault_connection                                                                                                    |
|          | useriauit_idx                                                                                                    |
|          |                                                                                                    |
|          |                                                                                                    |
|          |                                                                                                    |
|          | inin min nat nat Value                                                                                                    |
|          | de ot scine wine a dt                                                                                                    |
|          | the state the state                                                                                                    |
|          | (* 6)                                                                                                    |

| BUSY-COND_1                      | <ul> <li>Der Block "Busy Condition" ermöglicht die Überprüfung, ob eine bestimmte<br/>Signalquelle oder ein Signaltyp in eine Auswahl von Zonen oder Gruppen aktiv<br/>ist. Doppelklicken Sie auf den Block, um die Einstellungen zu bearbeiten<br/>(siehe Abbildung unten).</li> <li>SELECTOR: Wählen Sie, ob der Status (Busy Condition) eines SIGNAL<br/>TYPE oder einer SIGNAL SOURCE überprüft werden soll.</li> <li>GLOBAL/LOCAL SIGNALS (SELECTOR = SIGNAL TYPE): Wählen Sie einen<br/>oder mehrere Signaltypen zur Überprüfung aus. Legen Sie die minimale<br/>Priorität der Signaltypen über das Feld ABOVE PRIORTY fest. Nur wenn<br/>Signaltypen über diese Priorität in den Zonen/Gruppen aktiv sind,<br/>werden sie als belegt angezeigt.</li> <li>LOCAL SIGNAL SOURCES (SELECTOR = SIGNAL SOURCE). Wählen Sie<br/>die Durchsagen, Alarme, EVAC-Durchsagen oder Programme aus, die<br/>geprüft werden sollen.</li> <li>ZONES/GROUPS: Wählen Sie eine oder mehrere Zonen oder Gruppen<br/>aus, die geprüft werden sollen. Verwenden Sie die Optionsbuttons OR-<br/>kombiniert oder AND-kombiniert, um auszuwählen ob eine Belegung<br/>angezeigt werden soll, falls ein Signal in mindestens einer oder allen<br/>ausgewählten Zonen/Gruppen anliegt.</li> </ul> |
|----------------------------------|----------------------------------------------------------------------------------------------------|
|                                  | SELECTOR       GLOBAL/LOCAL SIGNALS       ZONES/GROUPS         © SIGNAL TYPE       Announcement       SysGroup_500         © SIGNAL SOURCE       Alarm       PVACON_1.Zone_1         © SIGNAL SOURCE       Chime       PVACON_1.Zone_3         PVACON_1.Zone_1       PVACON_1.Zone_6       PVACON_1.Zone_6         PVACON_1.Zone_10       PVACON_1.Zone_11       PVACON_1.Zone_12         © Chime Message       EVAC Message       EVAC Message         © Line Measurement       ABOVE PRIORITY       60         © OR-combined       © AND-combined                                                                                                    |
| Superblocks<br>(Superblöcke<br>) | Hier werden die Superblöcke aufgelistet. Auf der Seite 240 finden Sie<br>Informationen zur Verwendung von Superblöcken.                                                                                                    |

## Alarmtypen

| Тур       | Grafische Darstellung                                                                                                    |
|-----------|----------------------------------------------------------------------------------------------------|
| Extern    | -                                                                                                    |
| DIN Alarm | 1200Hz         Normalize           500Hz         1,0sec *         0         1         2         3         4         5         6         7         8         9         10         11         12         13         14         15         16         17         18         19         20         21         22         23         24         25         26         27         28         29         30         31         32 |

|                                             | · · · · · · · · · · · · · · · · · · ·                                                                                                    |
|---------------------------------------------|----------------------------------------------------------------------------------------------------|
| Slow Whoop<br>(langsam<br>ansteigender Ton) | 1200Hz         1000Hz         100Hz         100Hz                                                                                                    |
| Siren                                       | 800Hz<br>400Hz<br>1,0sec * 0 1 2 3 4 5 6 7 8 9 10 11 12 13 14 15 16 17 18 19 20 21 22 23 24 25 26 27 28 29 30 31 32                                                                                                    |
| Two-Tone Alarm                              | 1075Hz<br>975Hz         Image: Marcine and the second second sec |
| Telephone Alarm                             | 494Hz       Im       Im                                                                                                    |
| Ship Alarm 1                                | 900Hz<br>1,0sec * 0 1 2 3 4 5 6 7 8 9 10 11 12 13 14 15 16 17 18 19 20 21 22 23 24 25 26 27 28 29 30 31 32                                                                                                    |
| Ship Alarm 2                                | 900Hz<br>1,5sec * 0 1 2 3 4 5 6 7 8 9 10 11 12 13 14 15 16 17 18 19 20 21 22 23 24 25 26 27 28 29 30 31 32                                                                                                    |
| Ship Alarm 3                                | 900Hz<br>1,0sec * 0 1 2 3 4 5 6 7 8 9 10 11 12 13 14 15 16 17 18 19 20 21 22 23 24 25 26 27 28 29 30 31 32                                                                                                    |
| Ship Alarm 4                                | 900Hz<br>1,5sec * 0 1 2 3 4 5 6 7 8 9 10 11 12 13 14 15 16 17 18 19 20 21 22 23 24 25 26 27 28 29 30 31 32                                                                                                    |
| Ship Alarm 5                                | 900Hz<br>1,0sec * 0 1 2 3 4 5 6 7 8 9 10 11 12 13 14 15 16 17 18 19 20 21 22 23 24 25 26 27 28 29 30 31 32                                                                                                    |
| Ship Alarm 6                                | 900Hz<br>1,5sec * 0 1 2 3 4 5 6 7 8 9 10 11 12 13 14 15 16 17 18 19 20 21 22 23 24 25 26 27 28 29 30 31 32                                                                                                    |
| Ship Alarm 7                                | 900Hz<br>1,0sec * 0 1 2 3 4 5 6 7 8 9 10 11 12 13 14 15 16 17 18 19 20 21 22 23 24 25 26 27 28 29 30 31 32                                                                                                    |
| Ship Alarm 8                                | 900Hz<br>1,0sec * 0 1 2 3 4 5 6 7 8 9 10 11 12 13 14 15 16 17 18 19 20 21 22 23 24 25 26 27 28 29 30 31 32                                                                                                    |
| Ship Alarm 9                                | 900Hz<br>1,0sec * 0 1 2 3 4 5 6 7 8 9 10 11 12 13 14 15 16 17 18 19 20 21 22 23 24 25 26 27 28 29 30 31 32                                                                                                    |
| Ship Alarm 10                               | 900Hz<br>1,0sec * 0 1 2 3 4 5 6 7 8 9 10 11 12 13 14 15 16 17 18 19 20 21 22 23 24 25 26 27 28 29 30 31 32                                                                                                    |
| Ship Alarm 11 | 900Hz                                                                                                    |
|---------------|----------------------------------------------------------------------------------------------------|
| Ship Alarm 12 | 900Hz                                                                                                    |
| Ship Alarm 13 | 900Hz<br>1,0sec * 0 1 2 3 4 5 6 7 8 9 10 11 12 13 14 15 16 17 18 19 20 21 22 23 24 25 26 27 28 29 30 31 32 |
| Ship Alarm 14 | 900Hz<br>1,0sec * 0 1 2 3 4 5 6 7 8 9 10 11 12 13 14 15 16 17 18 19 20 21 22 23 24 25 26 27 28 29 30 31 32 |
| Ship Alarm 15 | 900Hz<br>1,0sec * 0 1 2 3 4 5 6 7 8 9 10 11 12 13 14 15 16 17 18 19 20 21 22 23 24 25 26 27 28 29 30 31 32 |
| Ship Alarm 16 | 900Hz<br>1,0sec * 0 1 2 3 4 5 6 7 8 9 10 11 12 13 14 15 16 17 18 19 20 21 22 23 24 25 26 27 28 29 30 31 32 |
| Ship Alarm 17 | 900Hz<br>1,0sec * 0 1 2 3 4 5 6 7 8 9 10 11 12 13 14 15 16 17 18 19 20 21 22 23 24 25 26 27 28 29 30 31 32 |
| SILENCE       | -                                                                                                    |

## Signaltontypen

| Тур        |
|------------|
| 1_TONE     |
| 2_TONE     |
| 3_TONE     |
| 4_TONE     |
| 2x2_TONE   |
| 2_TONE_PRE |

## Zeichen für den CST-Textblock

| Verfügbare Zeichen für Textnachrichten auf dem Display einer DPC 8015 |   |   |    |   |   |
|-----------------------------------------------------------------------|---|---|----|---|---|
| !                                                                     | п | # | \$ | % | & |
| T                                                                     | ( | ) | *  | + | , |
| -                                                                     |   | / | 0  | 1 | 2 |
| 3                                                                     | 4 | 5 | 6  | 7 | 8 |

| 9 | : | ; | < | = | "Leerzeichen" |  |
|---|---|---|---|---|---------------|--|
| А | а | 0 | 0 | U | u             |  |
| S | ? | А | В | С | D             |  |
| E | F | G | Н | 1 | J             |  |
| К | L | М | Ν | 0 | Р             |  |
| Q | R | S | Т | U | V             |  |
| W | Х | Υ | Z | [ | 1             |  |
| ] | ^ | _ | ` | a | b             |  |
| с | d | е | f | g | h             |  |
| i | j | k | I | m | n             |  |
| 0 | р | q | r | S | t             |  |
| u | v | W | x | J | Z             |  |
| { |   | } | ~ |   |               |  |

## 8.1.7 Dialogfeld "Pagings"

Das Dialogfeld "Pagings" ermöglicht die Konfiguration von Pagings (z. B. Alarm- und EVAC-Message) mit dynamischen oder statischen Zielen.

### IRIS-Net

| DPM8016 1 Configu                            | Iration            |          |                                                |                         |                                    |                                 |           |                 | ĸ |
|----------------------------------------------|--------------------|----------|------------------------------------------------|-------------------------|------------------------------------|---------------------------------|-----------|-----------------|---|
|                                              |                    | _        |                                                |                         |                                    |                                 | DPM8016_1 |                 |   |
| General Security                             | Supervision DSP    | TaskEngi | ine Pagings Programs Us                        | erMix Interfaces Powert | Anagement Line                     | J<br>Supervision Topology/Zones | ]         | <u>Criterie</u> |   |
|                                              | R.                 |          |                                                |                         |                                    |                                 |           |                 |   |
| TYPE C                                       |                    | INVERT   | START/ADD TRIGGER                              | STOP/SUB TRIGGER        | PAGING                             | DESTINATIONS                    | REQUES    | T STATUS        |   |
| STATIC Pagings                               | .VCondition2.Value |          | IMMEDIATE                                      | IMMEDIATE               | ALARM_1<br>ALARM_2                 | DPC_1                           |           |                 |   |
|                                              |                    |          |                                                |                         |                                    |                                 |           |                 |   |
|                                              |                    |          |                                                |                         |                                    |                                 |           |                 |   |
|                                              |                    |          |                                                |                         |                                    |                                 |           |                 |   |
|                                              |                    |          |                                                |                         |                                    |                                 |           |                 |   |
|                                              |                    |          |                                                |                         |                                    |                                 |           |                 |   |
|                                              |                    |          |                                                |                         |                                    |                                 |           |                 |   |
|                                              |                    |          |                                                |                         |                                    |                                 |           |                 |   |
|                                              |                    |          |                                                |                         |                                    |                                 |           |                 |   |
|                                              |                    |          |                                                |                         |                                    |                                 |           |                 |   |
| ,                                            |                    |          |                                                |                         |                                    | DELETE                          |           | NEW             |   |
|                                              |                    |          |                                                |                         |                                    |                                 | UPDATE    | NEW             |   |
|                                              | NDITIUN            | _        |                                                | RIGGER                  |                                    | P/SUB TRIGGER                   | DESI      | INATIONS        |   |
| FILTER: J                                    |                    |          |                                                |                         | • IMMEDIATE                        |                                 |           |                 |   |
| GPIDigital3<br>GPIDigital4                   |                    |          | NEXT SEQUENCE                                  |                         | 🔿 NEXT SEQUEN                      |                                 | DPC 1     |                 |   |
| GPIDigital5<br>GPIDigital6                   |                    |          | FILTER:                                        | F                       | FILTER:                            |                                 |           |                 |   |
| GPIDigital7<br>GPIDigital8                   |                    |          | DPA8000_1.GPI01.State                          |                         | DPA8000_1.GPI01                    | 1.State                         |           |                 |   |
| Pagings.VCondition1.<br>Pagings.VCondition10 | Value<br>).Value   | E        | DPA8000_1.GPI02.State<br>DPA8000_1.GPI03.State |                         | DPA8000_1.GPI02<br>DPA8000_1.GPI03 | 2.State<br>3.State              |           |                 |   |
| Pagings.VCondition2.<br>Pagings VCondition3  | Value<br>Value     |          | DPA8000_2.GPI01.State<br>DPA8000_2.GPI02.State |                         | DPA8000_2.GPI01<br>DPA8000_2.GPI02 | 1.State<br>2.State              |           |                 |   |
| Pagings.VCondition4.                         | Value              | -        | DPA8000_2.GPI03.State                          | -                       | DPA8000_2.GPI03                    | 3.State                         |           |                 |   |
|                                              | _                  |          | PAGINO                                         | â                       |                                    |                                 |           |                 |   |
| EXISTING                                     | ALARM_2            |          | •                                              |                         |                                    |                                 |           |                 |   |
| C NEW/EDIT                                   | TYPE               | ALARM    |                                                | ALARM                   | 1                                  | DIN Alarm                       |           |                 |   |
|                                              | LABEL              | ALARM    | _2                                             | INPUT                   | CHANNEL                            | UI-1_1.ChA                      | 1         |                 |   |
|                                              | PRIORITY           | 90       | -                                              |                         |                                    |                                 |           |                 |   |
|                                              |                    |          |                                                |                         |                                    |                                 |           |                 |   |

| Element           | Beschreibung                                                                                                    |
|-------------------|----------------------------------------------------------------------------------------------------|
| TYPE              | Eine Durchsage kann entweder vom Typ PULSE oder STATIC<br>sein. Der Standardtyp einer Durchsage ist STATIC.                                                                                                    |
| CONDITION         | Der Status der hier gewählten Bedingung löst das Paging aus,<br>z. B. der Kontakt einer BMZ (Brandmelderzentrale), der mit<br>einem GPI des Geräts angeschlossen ist. Als weitere Option<br>können virtuelle Paging-Bedingungen ausgewählt werden die<br>z. B. direkt mit einem Ruf einer Sprechstellentaste verbunden<br>werden können (normale Taste oder überwachte Alarmtaste).<br>Standardmäßig sind zehn virtuelle Paging-Bedingungen<br>verfügbar. Sofern mehrere benötigt werden, kann die<br>Eigenschaft <b>Pagings.VCondition.NrOf</b> geändert werden. |
| INVERT            | Aktivieren Sie die Kontrollbox, um die Bedingung zu invertieren,<br>die das Paging startet.                                                                                                    |
| START/ADD TRIGGER | Mit diesem Wert wird der Start eines aktiven Pagings bzw. das<br>Hinzufügen von Zielen zu einem aktiven Paging ausgelöst<br>(getriggert). Die steigende Flanke des Werts wird ausgewertet.                                                                                                    |

| STOP/SUB TRIGGER | Mit diesem Wert wird das Ende eines aktiven Pagings bzw. das<br>Entfernen von Zielen aus einem aktiven Paging ausgelöst<br>(getriggert). Die steigende Flanke des Werts wird ausgewertet.                                                                                                    |
|------------------|----------------------------------------------------------------------------------------------------|
| PAGING           | Das Paging, das durch die Bedingung ausgelöst wird.                                                                                                    |
| DESTINATIONS     | Die Ziele (Zonen oder Gruppen) für das Paging.<br>Mit einem Radiobutton kann ein STATIC-Ziel, wie Zonen oder<br>Gruppen, und ein DYNAMIC-Ziel, das sich auf ein<br>Auswahlzonenmuster einer Sprechstelle bezieht, ausgewählt<br>werden. Alle Sprechstellen, die an den Controller<br>angeschlossen sind, sind verfügbar, aber nur eine kann<br>ausgewählt werden. |
| REQUEST          | Zeigt an, ob die Paging-Bedingung aktiv oder inaktiv ist.                                                                                                    |
| STATUS           | Zeigt an, ob das Paging eingeschaltet (ON) oder ausgeschaltet<br>(OFF) ist.                                                                                                    |

| Element                       | Beschreihung                                                                                                    |
|-------------------------------|----------------------------------------------------------------------------------------------------|
| Element                       | Deschielbung                                                                                                    |
| STOP SIGNALS (TYPE<br>PULSE)  | Wählen Sie eine gemeinsame Stopp-Bedingung für alle Signale<br>des Typs PULSE. Alle verfügbaren Bedingungselemente werden<br>aufgelistet. Dieses Element wird nur angezeigt, wenn der Typ<br>PULSE für mindestens ein Paging konfiguriert ist.                                                                                                    |
| INVERT (TYPE PULSE)           | Aktivieren Sie diese Kontrollbox, um die Stopp-Bedingung für<br>alle Signaltypen PULSE zu invertieren. Dieses Element wird nur<br>angezeigt, wenn der Typ PULSE für mindestens ein Paging<br>konfiguriert ist.                                                                                                    |
| DELETE                        | Klicken Sie auf den Button DELETE, um das in der Paging-Liste<br>ausgewählte Paging zu löschen.                                                                                                    |
| UPDATE                        | Klicken Sie auf den Button "UPDATE", um die Einstellungen im<br>unteren Abschnitt des Dialogfelds für das in der Paging-Liste<br>ausgewählte Paging zu übernehmen.                                                                                                    |
| NEW                           | Klicken Sie auf den Button "NEW", um ein neues Paging mit den<br>im unteren Abschnitt des Dialogfelds festgelegten Einstellungen<br>zu erstellen und dieses der Paging-Liste hinzuzufügen.                                                                                                    |
| CONDITION                     |                                                                                                    |
| FILTER und<br>Bedingungsliste | Wählen Sie die Bedingung zum Starten eines Pagings aus der<br>Liste aus. Durch Eingabe einer Zeichenfolge (z. B. GPI) in das<br>Textfeld FILTER werden nur die Bedingungen aufgeführt, die<br>diese Zeichenfolge enthalten. Schlüsselwörter (Keywords)<br>können als Bedingung verwendet werden, um ein Signal zu<br>starten. Siehe <i>Schlüsselwörter in der Bedingungsliste, Seite</i><br><i>834</i> . |
| START/ADD TRIGGER             |                                                                                                    |

| IMMEDIATE                | Wählen Sie IMMEDIATE aus, wenn das Paging sofort starten soll<br>bzw. die Zonen sofort hinzugefügt werden sollen.                                                                                                    |
|--------------------------|----------------------------------------------------------------------------------------------------|
| TRIGGERED                | Wählen Sie "TRIGGERED" aus, wenn das Paging von dem unten ausgewählten Wert ausgelöst (getriggert) werden soll.                                                                                                    |
| NEXT SEQUENCE            | Wählen Sie "NEXT SEQUENCE" aus, wenn Zonen erst nach dem<br>Ende der laufenden Message hinzugefügt werden sollen. Wenn<br>diese Option ausgewählt ist, wird das Paging sofort gestartet.<br>Kann nur für MM-2-Messages verwendet werden.                    |
| FILTER und Trigger-Liste | Wählen Sie die Bedingung aus der Liste aus, die das Paging<br>auslösen soll. Durch Eingabe einer Zeichenfolge (z. B. "GPI") in<br>das Textfeld "FILTER" werden nur die Bedingungen aufgeführt,<br>die diese Zeichenfolge enthalten.                         |
| STOP/SUB TRIGGER         |                                                                                                    |
| IMMEDIATE                | Wählen Sie "IMMEDIATE" aus, wenn das Paging sofort gestoppt werden soll bzw. die Zonen sofort entfernt werden sollen.                                                                                                    |
| TRIGGERED                | Wählen Sie "TRIGGERED" aus, wenn das Paging von dem unten ausgewählten Wert ausgelöst (getriggert) werden soll.                                                                                                    |
| NEXT SEQUENCE            | Wählen Sie "NEXT SEQUENCE" aus, wenn Zonen erst nach dem<br>Ende der laufenden Message entfernt werden sollen. Bei<br>Auswahl dieser Option wird das Paging sofort nach Beendigung<br>der Message gestoppt. Kann nur für MM-2-Messages verwendet<br>werden. |
| FILTER und Trigger-Liste | Wählen Sie die Bedingung aus der Liste aus, die das Paging<br>auslösen (triggern) soll. Durch Eingabe einer Zeichenfolge (z. B.<br>"GPI") in das Textfeld "FILTER" werden nur die Bedingungen<br>aufgeführt, die diese Zeichenfolge enthalten.              |
| PAGING                   |                                                                                                    |
| EXISTING                 | Wählen Sie EXISTING aus, um ein bereits vorhandenes Paging<br>aus dem Dropdown-Menü auszuwählen.                                                                                                    |
| NEW/UPDATE               | Wählen Sie NEW/UPDATE aus, um die Einstellungen des<br>Pagings zu bearbeiten.                                                                                                    |
| ТҮРЕ                     | Wählen Sie den Paging-Typ aus dem Dropdown-Menü aus.                                                                                                    |
| LABEL                    | Geben Sie den Namen des Pagings ein.                                                                                                    |
| PRIORITY                 | Wählen Sie die Priorität des Pagings aus.                                                                                                    |
| ALARM                    | Wenn der unter "TYPE" ausgewählte Paging-Typ "ALARM" ist,<br>können Sie aus diesem Dropdown-Menü den Alarmtyp<br>auswählen.                                                                                                    |
| PRECHIME TYPE            | Wenn der unter TYPE ausgewählte Paging-Typ ANNOUNCEMENT<br>ist, können Sie aus diesem Dropdown-Menü den Typ des<br>Vorgongsignals auswählen.                                                                                                    |

| CHIME TYPE    | Wenn der unter TYPE ausgewählte Paging-Typ CHIME ist,<br>können Sie aus diesem Dropdown-Menü den Typ des Signaltons<br>auswählen.                                                                                                    |
|---------------|----------------------------------------------------------------------------------------------------|
| MESSAGE NR    | Wenn der unter "TYPE" ausgewählte Paging-Typ "EVAC" ist,<br>können Sie aus diesem Dropdown-Menü die Nummer der<br>Message auswählen.                                                                                                    |
| INPUT CHANNEL | Wenn der unter TYPE ausgewählte Paging-Typ ANNOUNCEMENT<br>oder ALARM ist (und der Alarmtyp "Extern" ist), können Sie den<br>Audioeingangskanal für das Paging auswählen.                                                                                                    |
| DESTINATIONS  | Wählen Sie die Zonen oder Gruppen für das Paging aus.                                                                                                    |
| STATIC        | Wählen Sie das Zielzonenmuster STATIC für CONDITION aus.                                                                                                    |
| DYNAMIC       | Bei Auswahl eines DYNAMIC-Zielzonenmusters ist es nur<br>möglich, eine Sprechstelle aus der Liste (keine<br>Mehrfachauswahl) auszuwählen. Für DYNAMIC-Ziele wird die<br>aktuelle Auswahl der referenzierten Sprechstelle verwendet, um<br>das Signal zu starten, wenn die Bedingung den Status<br>"high" (für ein Signal mit hoher Priorität) erreicht.<br>Siehe Dynamisches Zielverhalten auf einer Sprechstelle, Seite<br>834. |

### Hinweis!

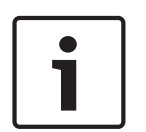

### Einstellen der Routing-Verzögerung

In großen PROMATRIX-Systemen kann das interne Routen von Pagings einige Zeit in Anspruch nehmen. Die Eigenschaft "DPM8000\_x.Matrix.Paging.RoutingDelay" ermöglicht es, die Aktivierung der Audiosignalquelle um bis zu 10.000 ms zu verzögern. Dadurch kann das System alle Routing-Einstellungen abschließen und vermeiden, dass Vorgongsignale oder andere Signaltöne abgeschnitten werden.

### Schlüsselwörter in der Bedingungsliste

Schlüsselwörter können aus der Bedingungsliste ausgewählt werden, um ein Signal zu starten: **Pagings.VCondition%d.Value**, wobei **%d** durch eine fortlaufende Dezimalzahl ersetzt wird. "V" ist Abkürzung für "Virtual", sodass dieses Schlüsselwort als die virtuelle Bedingung betrachtet werden kann, um ein Signal zu starten. Das Schlüsselwort kann durch einen logischen Schlüssel an einer Sprechstelle referenziert werden und ermöglicht die direkte Steuerung eines Signaltriggers ohne Umleitung via Task Engine. Es ist daher nicht mehr erforderlich, einen V-LOGIC-Block in der Task Engine zu erstellen, der dann als Bedingung im Dialog "Pagings" verwendet wird.

Logische Schlüssel können explizit für Alarmtasten auf einer Sprechstelle verwendet werden. Siehe auch Logischer Schlüssel (Logical Key), *Seite 874*.

### Dynamisches Zielverhalten auf einer Sprechstelle

### Grundlegendes Verhalten

Es gibt praktisch keinen Unterschied zum "normalen" Paging-Ablauf – der Benutzer muss zunächst eine Zone oder ein Gruppenmuster auswählen und dann die Alarmtaste (Logischer Schlüssel) betätigen um den Alarm zu starten.

### Unterschiedliche Zonenauswahl für Alarm- und Live-Durchsage

Es ist möglich (aber nicht erforderlich), die Zonenauswahl nach dem Starten eines Alarms mit einem logischen Schlüssel zu ändern. Dies ändert jedoch nicht das effektive Zonenmuster des bereits hörbaren Alarms. Es ist eine Vorauswahl für die Live-Durchsage. Nun kann der Benutzer eine Live-Durchsage an ein anderes Zonenmuster veranlassen. Nun gelten die Prioritätsregeln. Im Falle von Ressourcenkonflikten (z. B. überlappende

Zonenmuster, Konflikte auf Verstärkerkanälen usw.) können die Live-Durchsagen mit hoher Priorität den laufenden Alarm unterbrechen (dies ist eine aktuelle Talk-over-Alarm-Situation). Konflikte unterbrechen den laufenden Alarm immer vollständig. Es findet keine teilweise Unterbrechung statt. Beim Beenden der Live-Durchsage wird der Alarm im ursprünglichen Zonenmuster, an das er geroutet wurde, neu gestartet (nicht an das Zonenmuster, das für die Live-Durchsage ausgewählt wurde).

### Keine Zonenauswahl

Die Sprechstelle muss mit der Situation umgehen können bei der der Benutzer die Alarmtaste betätigt wenn keine Zonen ausgewählt sind. In diesem Fall verhält sich der logische Schlüssel wie die allgemeine Alarmtaste und sorgt dafür, dass die Sprechstelle einen Warnsignalton ausgibt, und stellt sicher, dass die LED der Alarmtaste nicht aufleuchtet, da das Signal nicht geroutet werden kann.

Um dies zu gewährleisten, müssen folgende Bedingungen gelten:

- Ein VCondition-Schlüsselwort wird für den logischen Schlüssel verwendet.
- Das VCondition-Schlüsselwort ist eine Bedingung für eine Durchsage mit DYNAMIC-Zielauswahl.

**HINWEIS:** Ein Logischer Schlüssel der auf einen Task Engine-Wert der als Bedingung im **Paging-Dialogfeld** verwendet wird verweist aktiviert die Alarmtasten-LED, selbst wenn kein Signal aufgrund des leeren Zonenmusters ausgeführt wird. Der Summer (Buzzer) der Sprechstelle gibt keinen Signalton aus.

### Siehe

- Schlüsselwörter in der Bedingungsliste, Seite 834
- Dynamisches Zielverhalten auf einer Sprechstelle, Seite 834

## 8.1.8 Dialogfeld "Program"

Der Programmdialog ermöglicht es, 16 Programme für die Hintergrundmusik zu konfigurieren.

### **836** de | PROMATRIX 8000

| , l e      |                          |                     | normality of large of       |                                   | )               | DPM8016_1   | •    | OFFLIN |
|------------|--------------------------|---------------------|-----------------------------|-----------------------------------|-----------------|-------------|------|--------|
| eneral   5 | oupervision   USP   1    | askEngine   Pagings | Programs UserMix Interfaces | PowerManagement   LineSupervision | I opology/∠ones |             |      |        |
| #          | LABEL                    | PRIORITY            | LEVEL                       | INPUT CHANNELS                    |                 | CALL STATIO | NS   |        |
| 1          | Program 1                | 1                   | -10.0 dB                    | N/A                               |                 | N/A         |      |        |
| 2          | Program 2                | 1                   | -10.0 dB                    | N/A                               |                 | N/A         |      |        |
| 3          | Program 3                | 1                   | -10.0 dB                    | N/A                               |                 | N/A         |      |        |
| 4          | Program 4                | 1                   | -10.0 dB                    | N/A                               |                 | N/A         |      |        |
| 5          | Program 5                | 1                   | -10.0 dB                    | N/A                               |                 | N/A         |      |        |
| 6          | Program 6                | 1                   | -10.0 dB                    | N/A                               |                 | N/A         |      |        |
| 7          | Program 7                | 1                   | -10.0 dB                    | N/A                               |                 | N/A         |      |        |
| 8          | Program 8                | 1                   | -10.0 dB                    | N/A                               |                 | N/A         |      |        |
| 9          | Program 9                | 1                   | -10.0 dB                    | N/A                               |                 | N/A         |      |        |
| 10         | Program 10<br>Program 11 | 1                   | -10.0 dB                    | N/A<br>N/A                        |                 | N/A         |      |        |
| 12         | Program 12               | 1                   | -10.0 dB                    | N/A                               |                 | N/A         |      |        |
| 13         | Program 13               | 1                   | -10.0 dB                    | N/A                               |                 | N/A         |      |        |
| 14         | Program 14               | 1                   | -10.0 dB                    | N/A                               |                 | N/A         |      |        |
| 15         | Program 15               | 1                   | -10.0 dB                    | N/A                               |                 | N/A         |      |        |
| 16         | Program 16               | 1                   | -10.0 dB                    | N/A                               |                 | N/A         |      |        |
|            |                          |                     |                             |                                   |                 |             |      |        |
|            | PROPERTIES               |                     |                             | INPUT CHANNELS                    |                 | CALL STAT   | IONS |        |
| BEL        |                          |                     | Cocal                       | C Shared                          |                 |             |      |        |
| IORITY     |                          | 1                   | UI-1_1.ChA UI-1_3           | .chA UI-1_5.chA UI-1_7.0          | :hA             |             |      |        |
| UT LEVEL   | (dB)                     | -10.0               | UI-1_1.ChB UI-1_3           | .chB UI-1_5.chB UI-1_7.0          | th8             |             |      |        |
|            |                          |                     | UI-1_2.ChA UI-1_4           | AChA UI-1_6.ChA UI-1_8.C          | :hA             |             |      |        |
|            |                          |                     | UI-1_2.ChB UI-1_4           | .ch8 UI-1_6.ch8 UI-1_8.0          | ThB             |             |      |        |

| Element        | Beschreibung                                                                                                    |
|----------------|----------------------------------------------------------------------------------------------------|
| #              | Anzahl Programme.                                                                                                    |
| BESCHRIFTUNG   | Name des Programms.                                                                                                    |
| PRIORITÄT      | Die Priorität des Programms.                                                                                                    |
| PEGEL          | Pegel des Programms.                                                                                                    |
| EINGANGSKANÄLE | Eingangskanal des Programms. Wählen Sie mehr als einen<br>Eingangskanal, um Audiosignale zu mischen.                                                                                                    |
| RUFSTATIONEN   | Die Rufstation, in der dieses Programm im Menü aufgeführt ist.<br>Kann vom Rufstation-Benutzer ausgewählt werden.                                                                                              |
| BESCHRIFTUNG   | Textfeld zur Beschriftung eines Programms (max. 20 Zeichen),<br>z.B. indem man einer Anwendung einen bestimmten Namen<br>gibt.<br>HINWEIS: Die Verwendung von "," (Komma) in einem Namen ist<br>nicht erlaubt. |
| PRIORITÄT      | Bearbeiten Sie die Priorität des ausgewählten Programms in der<br>Programmliste (Bereich: 1 bis 69).                                                                                                    |

| Element      | Beschreibung                                                                                                    |
|--------------|----------------------------------------------------------------------------------------------------|
| PEGEL (dB)   | Bearbeiten Sie den Pegel des ausgewählten Programms in der<br>Programmliste (Bereich: -80 bis 0 dB). Der Pegel kann nur im<br>Online-Modus bearbeitet werden.    |
| Lokal        | Wählen Sie dies Option aus, um einen oder mehrere lokale<br>Eingänge eines Ul-1 Moduls (Kanal A oder B) als Audioquelle des<br>ausgewählten Programms zu wählen. |
| Geteilt      | Wählen Sie dies Option aus, um ein bestehendes Programm<br>einer anderen DPM (über Ethernet verbunden) als Audioquelle<br>des ausgewählten Programms zu wählen.  |
| RUFSTATIONEN | Wählen sie die Rufstationen aus, in denen das ausgewählte<br>Programm im Menü aufgeführt werden soll.                                                            |

## 8.1.9 Dialogfeld "UserMix"

Über das Fenster "UserMix" können von Audio-Routings (z. B. Hintergrundmusik) im PROMATRIX 8000 System konfiguriert werden.

| DPM8016                  | 1 Configura | tion |            |          |          |         |            |          |          |                 |          |        |        |       | L     |         | 23   |
|--------------------------|-------------|------|------------|----------|----------|---------|------------|----------|----------|-----------------|----------|--------|--------|-------|-------|---------|------|
|                          |             |      |            |          |          |         |            |          |          |                 |          |        | DPM801 | 6_1   | •     | OFFLIN  | IE   |
| General                  | Supervision | DSP  | TaskEngine | Pagings  | Programs | UserMix | Interfaces | PowerMan | nagement | LineSupervision | Topology | /Zones |        |       |       |         |      |
|                          | CONDITION   |      | INVERT     |          | SOURCE   |         |            |          |          | DESTIN          | IATIONS  |        |        |       |       | REQ     | UEST |
|                          |             |      |            |          |          |         |            |          |          |                 |          |        |        |       |       |         |      |
|                          |             |      |            |          |          |         |            |          |          |                 |          |        |        |       |       |         |      |
|                          |             |      |            |          |          |         |            |          |          |                 |          |        |        |       |       |         |      |
|                          |             |      |            |          |          |         |            |          |          |                 |          |        |        |       |       |         |      |
|                          |             |      |            |          |          |         |            |          |          |                 |          |        |        |       |       |         |      |
|                          |             |      |            |          |          |         |            |          |          |                 |          |        |        |       |       |         |      |
|                          |             |      |            |          |          |         |            |          |          |                 |          |        |        |       |       |         |      |
|                          |             |      |            |          |          |         |            |          |          |                 |          |        |        |       |       |         |      |
|                          |             |      |            |          |          |         |            |          |          |                 |          |        |        |       |       |         |      |
|                          |             |      |            |          |          |         |            |          |          |                 |          |        |        |       |       |         |      |
|                          |             |      |            |          |          |         |            |          |          |                 |          |        |        |       |       |         |      |
|                          |             |      |            |          |          |         |            |          |          |                 |          |        |        |       |       |         |      |
|                          |             |      |            |          |          |         |            |          |          |                 |          |        |        |       |       |         |      |
|                          |             |      |            |          |          |         |            |          |          |                 |          | DELET  | E      | UPDAT | E     | NEV     | ~    |
|                          |             | _    | _          | CONDITIO | IN       | _       | _          |          |          |                 | SUIDLE   | _      | _      |       | DESTI |         | _    |
| FILTER:                  |             |      |            | CONDITIO |          |         |            |          |          | EXISTING        |          |        | -      |       | DESTI | ALLON S | _    |
| GPIDigital               | 1           |      |            |          |          |         |            |          | •        | NEW/EDIT        | ,<br>    |        |        |       |       |         |      |
| GPIDigital<br>GPIDigital | 2           |      |            |          |          |         |            |          | LA       | BEL             | CD_PLAY  | 'ER_1  |        |       |       |         |      |
| GPIDigital<br>GPIDigital | 4<br>5<br>2 |      |            |          |          |         |            |          | INF      | PUT CHANNEL     | No Chanr | nel    | •      |       |       |         |      |
| GPIDigital<br>GPIDigital | р<br>7<br>В |      |            |          |          |         |            |          |          |                 |          |        |        |       |       |         |      |
| ar ibigitai              | 5           |      |            |          |          |         |            |          |          |                 |          |        |        |       |       |         |      |
|                          |             |      |            |          |          |         |            |          |          |                 |          |        |        |       |       |         |      |
|                          |             |      |            |          |          |         |            |          |          |                 |          |        |        |       |       |         |      |

| Element      | Beschreibung                                                                                                    |
|--------------|----------------------------------------------------------------------------------------------------|
| BEDINGUNG    | Die Bedingung, die die Hintergrundmusik startet, z.B. ein<br>Schalter, der an ein GPI des Geräts angeschlossen ist. |
| INVERT       | Aktivieren Sie die Kontrollbox, um die Bedingung zu invertieren,<br>die die Hintergrundmusik startet.               |
| SOURCE       | Die Quelle der Hintergrundmusik                                                                                     |
| DESTINATIONS | Die Ziele (Zonen oder Gruppen) der Hintergrundmusik.                                                                |
| REQUEST      | Zeigt den aktuellen Status an (aktiv oder inaktiv).                                                                 |

| Element | Beschreibung                                                                                                    |
|---------|----------------------------------------------------------------------------------------------------|
| DELETE  | Klicken Sie auf die Schaltfläche "DELETE", um den in der Liste<br>ausgewählten Eintrag zu löschen.                                                                                                    |
| UPDATE  | Klicken Sie auf die Schaltfläche "UPDATE", um die Einstellungen<br>im unteren Abschnitt des Dialogfelds für den in der Liste<br>ausgewählten Eintrag zu übernehmen.                                   |
| NEW     | Klicken Sie auf die Schaltfläche "NEW", um eine neue<br>Hintergrundmusik mit den im unteren Abschnitt des Dialogfelds<br>festgelegten Einstellungen zu erstellen und diese der Liste<br>hinzuzufügen. |

| Element                       | Beschreibung                                                                                                    |
|-------------------------------|----------------------------------------------------------------------------------------------------|
| CONDITION                     |                                                                                                    |
| FILTER und<br>Bedingungsliste | Wählen Sie die Bedingung aus, um die Hintergrundmusik aus<br>der Liste zu starten. Durch Eingabe einer Zeichenfolge (z.B.<br>"GPI") in das Textfeld "FILTER" werden nur die Bedingungen<br>aufgeführt, die diese Zeichenfolge enthalten. |
| SOURCE                        |                                                                                                    |
| EXISTING                      | Wählen Sie "EXISTING" aus, um eine bereits vorhandene Quelle<br>für Hintergrundmusik aus dem Dropdown-Menü auszuwählen.                                                                                                    |
| NEW/EDIT                      | Wählen Sie "NEW/EDIT" aus, um die Einstellungen der Quelle zu<br>bearbeiten.                                                                                                    |
| LABEL                         | Geben Sie den Namen der Hintergrundmusik an.                                                                                                    |
| INPUT CHANNEL                 | Wählen Sie den Audioeingangskanal für die Hintergrundmusik<br>aus.                                                                                                    |
| DESTINATIONS                  | Wählen Sie die Zonen oder Gruppen für die Hintergrundmusik<br>aus.                                                                                                    |

## 8.1.10 Dialogfeld "Interface"

Über das Fenster "Interface" können die verschiedenen Schnittstellen konfiguriert werden, die sich auf der Rückseite des DPM 8016 befinden. Hier können alle Einstellungen der Optionen "REMOTE CAN BUS" und "DPM 8016 CONTROL PORT" vorgenommen werden. Die Konfiguration der Ethernet-Schnittstelle erfolgt im Fenster "General" unter "Network Settings".

| DPM8016_1 Config | guration                                                                                                    |                                                                                                    |
|------------------|----------------------------------------------------------------------------------------------------|----------------------------------------------------------------------------------------------------|
| General Security | Supervision DSP TaskEngine Pagings Programs U                                                                                                    | DPM8016_1   DFFLINE  IserMix Interfaces PowerManagement LineSupervision Topology/Zones                                                                                                |
| REMOTE           | CAN BAUD RATE 10 KBit/s -<br>CAN DEVICE LIST                                                                                                    | CAN STATE                                                                                                    |
| ETHERNET         | OPEN INTERFACE ENABLE PASSWORD CONFIRM PASSWORD                                                                                                    | TCP PORT     49152       NUMBER OF LOGIC VALUES     10       NUMBER OF ANALOG VALUES     10       IS ALIVE (sec)     IV                                                               |
| PORT 1           | DPM 8016 OPTIONS<br>ENABLE  AUDIO OUTPUT USERFAULT BROKENLINK USERFAULT SYSFAULT                                                                                                    | DPM 4000 OPTIONS<br>AUDIO INPUT 4<br>ZONE OFFSET 0                                                                                                    |
|                  | CONTROL PORT CONTROL INPUTS 0-10V 1 2 3 4 5 6 7 8 10V REF CONTROL PORT CONTROL PORT | ORT SETTINGS<br>fort pin<br>GPI state and voltage (Internal pull-down. Open = OFF)<br>PO: Click to toggle output state<br>port pin<br>/NC Relay Contacts GPO 1-6: ND Switch to Ground |

| Element         | Beschreibung                                                                                                    |
|-----------------|----------------------------------------------------------------------------------------------------|
| CAN INTERFACE   |                                                                                                    |
| CAN BAUD RATE   | Die Übertragungsrate des CAN-Bus. Für alle Geräte am CAN-Bus<br>muss dieselbe Übertragungsgeschwindigkeit eingestellt sein.<br>HINWEIS: Das Bearbeiten der Einstellung für die "CAN BAUD<br>RATE" ist nur im Offline-Modus möglich. |
| CAN STATE       | Zeigt den aktuellen Status des CAN-Bus an. Die möglichen<br>Statusanzeigen lauten "BUS OK", "Bus Heavy" und "Bus Off".                                                                                                    |
| CAN DEVICE LIST | Öffnet das Dialogfeld zur Konfiguration der angeschlossenen<br>Geräte.                                                                                                    |
| OPEN INTERFACE  |                                                                                                    |

| ENABLE                     | Aktivieren Sie die Kontrollbox, um das ASCII-<br>Steuerungsprotokoll des DPM zu aktivieren.                                                                                                    |  |  |  |
|----------------------------|----------------------------------------------------------------------------------------------------|--|--|--|
| PASSWORD                   | <ul> <li>Wenn für das ASCII-Steuerungsprotokoll Passwortschutz<br/>erforderlich ist, geben Sie das Passwort hier ein. Wiederholen<br/>Sie das Passwort im Feld "CONFIRM<br/>PASSWORD". Gehen Sie online (Schreibmodus), um das<br/>Passwort im DPM festzulegen.</li> <li>HINWEIS: Die Passworteinstellung kann nur im Offline-Modus<br/>bearbeitet werden.</li> </ul> |  |  |  |
| TCP Port                   | TCP-Port des ASCII-Steuerungsprotokolls. Der Standardport ist 49152.                                                                                                    |  |  |  |
| NUMBER OF LOGIC<br>VALUES  | Geben Sie die Anzahl der logischen Werte der Task Engine ein,<br>die über das ASCII-Steuerungsprotokoll verfügbar sein sollen.                                                                                                    |  |  |  |
| NUMBER OF ANALOG<br>VALUES | Geben Sie die Anzahl der logischen Werte der Task Engine ein,<br>die über das ASCII-Steuerungsprotokoll verfügbar sein sollen.                                                                                                    |  |  |  |
| IS ALIVE PERIOD (s)        | Geben Sie die "Is alive"-Periode des ASCII-Steuerungsprotokolls<br>in Sekunden ein.                                                                                                    |  |  |  |
| DPM 4000 INTERFACE         |                                                                                                    |  |  |  |
| ENABLE                     | Aktivieren Sie die Kontrollbox, um die RS-232-Schnittstelle<br>zwischen einem DPM 4000 und dem DPM 8016 zu aktivieren.<br>Wenn die Kontrollbox "ENABLE" aktiviert ist, wird ein Dialogfeld<br>angezeigt, das nach der Anzahl der Zonen für die DPM4000-<br>Schnittstelle fragt. Wählen Sie eine Zahl zwischen 1 und 100 aus<br>und klicken Sie dann auf "OK".         |  |  |  |
|                            | Enable DPM 4000 Interface                                                                                                    |  |  |  |
| AUDIO OUTPUT               | Wählen Sie den Audioausgang eines DPM 8016 aus, an dem das<br>Audiosignal des DPM 4000 ausgegeben werden soll.                                                                                                    |  |  |  |
| USERFAULT BROKENLINK       | K Wählen Sie eine Benutzerstörung (von 1 bis 10) aus, um<br>anzuzeigen, ob eine defekte RS232-Verbindung vom<br>Firmwaremodul der DPM4000-Schnittstellen erkannt wurde.                                                                                                    |  |  |  |
| USERFAULT SYSFAULT         | Wählen Sie eine Benutzerstörung (von 1 bis 10) aus, um<br>anzuzeigen, ob ein DPM4000-Systemfehler vom Firmwaremodul<br>der DPM4000-Schnittstellen erkannt wurde.                                                                                                    |  |  |  |
| AUDIO INPUT                | Wählen Sie die Audioeingangsnummer des DPM 4000.                                                                                                    |  |  |  |

| ZONE OFFSET                                 | Wählen Sie einen Zonen-Offset, um zu definieren, welche Zonen<br>nicht für den DPM 8016 verfügbar sein sollten.                                                                                                    |
|---------------------------------------------|----------------------------------------------------------------------------------------------------|
| CONTROL PORT                                |                                                                                                    |
| $\cdot \cdot \cdot \cdot \cdot \cdot$       | Durch Klicken mit der rechten Maustaste auf das entsprechende<br>Symbol eines Steuerungseingangs wird der Konfigurationsdialog<br>dieses Steuerungseingangs geöffnet. (noch nicht aktiviert).                                       |
| 0.0V 5.0V<br>OFF ON                         | Zeigt den aktuellen Status der Steuerungseingänge an.                                                                                                    |
| _/_                                         | Der Zustand der Steuerungsausgänge kann manuell geändert<br>werden (Schließer-/Öffnerkontakt). Wenn sie entsprechend<br>konfiguriert sind, werden Steuerungsausgänge nur so lange<br>umgeschaltet, wie die Maustaste gedrückt wird. |
| $\cdot \cdot \cdot \cdot \cdot \cdot \cdot$ | Klicken Sie hierzu mit der rechten Maustaste auf das Symbol<br>eines Steuerungsausgangs, um das Konfigurationsdialogfeld für<br>diesen Steuerungsausgang zu öffnen (noch nicht aktiviert).                                          |

### **DPM 4000 Interface**

Das DPM 4000 Interface bietet die Möglichkeit, ein bestehendes PROMATRIX 4000 System über das PROMATRIX 8000 System zu erweitern. Daher ist mindestens ein DPM 8016 Controller mit einem Ausgangsmodul (DPM AO-1) erforderlich.

Audioübertragung ist von einem PROMATRIX 8000 zu einem PROMATRIX 4000 System möglich, aber nicht umgekehrt. Die Audioverbindung erfolgt über ein DPM AO-1 Audioausgangsmodul des DPM 8016 an ein Audioeingangsmodul des DPM 4000. Lokale Hintergrundmusikquellen des PROMATRIX 4000 Systems können durch das PROMATRIX 8000 System gesteuert werden. Die Datenkommunikation zwischen den beiden Systemen erfolgt über die RS-232-Schnittstelle.

Ein Sammelstörungsmeldung des PROMATRIX 4000 Systems kann über RS-232 an das PROMATRIX 8000 System übertragen werden. Ein freier Audioeingang am DPM 4000 und der Paycode "SW-SAFETY" sind erforderlich.

Das Promatrix 4000 System kann als der Zeitmaster des gesamten Systems fungieren.

### Konfiguration

### DPM 8016 OPTIONEN:

Die Konfiguration des DPM 4000 Interface erfolgt im entsprechenden Abschnitt des DPM 8016 Dialogs "Interfaces". Wenn die Kontrollbox "ENABLE" aktiviert ist, wird automatisch eine bestimmte Topologie mit einer konfigurierbaren Zonenanzahl (bis zu 100 Zonen) erstellt. Wählen Sie den Audioausgang (Kombinationsfeld "AUDIO OUTPUT") des DPM 8016, der für die Audioübertragung zum DPM 4000 verwendet werden soll.

**HINWEIS: Es ist nicht notwendig, Audioanschlüsse im Dialog "Topology/Zones" festzulegen.** Für die Fehleranzeige können User Faults zugewiesen werden, wenn die Kommunikation unterbrochen wurde (Auswahlfeld "USERFAULT BROKENLINK") oder wenn das PROMATRIX 4000 System einen Fehler anzeigt (Auswahlfeld "USERFAULT SYSFAULT").

### DPM 4000 OPTIONEN:

Wählen Sie die Audioeingangsnummer des DPM 4000 (Auswahlfeld "AUDIO INPUT"). Vergewissern Sie sich, dass das PROMATRIX 4000 System einen freien Audioeingang bietet (eventuell ist eine Neuprogrammierung erforderlich). Wählen Sie einen Zonen-Offset (Auswahlfeld "ZONE OFFSET"), um zu definieren, welche Zonen nicht für den DPM 8016 verfügbar sein sollten.

Wenn die Uhrzeit des PROMATRIX 4000 als Systemzeit verwendet wird, kann das PROMATRIX 8000 System dessen Uhrzeit übernehmen. In diesem Fall muss die Zeitsynchronisierung im DPM 8016 Dialog "General" auf "DPM 4000 SYNCHRONIZATION" festgelegt werden.

## 8.1.11 Dialogfeld "Power Management"

Über das Dialogfeld "Power Management" kann der Standby-Modus des DPM 8016 im Detail konfiguriert werden.

| General Security Supervision                                                                         | DSP TaskEngine Paging       | s Programs UserMix Interf | aces PowerManagement LineSupervision Topology/Zones |
|----------------------------------------------------------------------------------------------------|-----------------------------|---------------------------|-----------------------------------------------------|
|                                                                                                    | CONNECTIONS T               | O CONTROLLER / PERIPHER   | AL GPIO                                             |
| POWER ON/OFF<br>EXTERNAL ON/STANDBY<br>MAINS POWER<br>BATTERY POWER<br>CHARGER STATUS<br>BATTERY 90% |                             |                           | PERIPHERAL GPIO                                     |
| POWER ON/OFF SIGNAL<br>EXTERNAL ON/STANDBY                                                           | NONE                        |                           |                                                     |
| PC                                                                                                   | WER SUPPLY STATUS           |                           | MAINS POWER FAIL BEHAVIOR                           |
| MAINS POWER                                                                                          | NONE                        |                           | SWITCH DEVICES TO STANDBY                           |
| BATTERY POWER                                                                                        | NONE                        |                           | AMPLIFIERS                                          |
| CHARGER STATUS                                                                                       | NONE                        |                           | CONTROLLER 🗹                                        |
| BATTERY 90%                                                                                          | NONE                        |                           |                                                     |
| PERIPHERAL DEVICE STATU                                                                              | S                           |                           |                                                     |
| COMBINED POWER STATE                                                                                 |                             | <b>★</b>                  |                                                     |
| SYSTEM (                                                                                             | DPERATION MODE & DPC TEX    | T                         | SWITCH ON PRIORITY                                  |
| MAINS MODE                                                                                           | <mains mode=""></mains>     | POWER                     | MAINS MODE 30                                       |
| STANDBY MODE                                                                                         | <standby mode=""></standby> |                           | BATTERY MODE 70                                     |
| BATTERY MODE                                                                                         | <battery mode=""></battery> |                           |                                                     |
|                                                                                                    |                             |                           |                                                     |
|                                                                                                    |                             |                           |                                                     |
|                                                                                                    |                             |                           |                                                     |

| Element             | Beschreibung                                                                                                    |
|---------------------|----------------------------------------------------------------------------------------------------|
| POWER ON/OFF SIGNAL | Wählen Sie den GPO-Kontakt oder virtuellen TE-Wert zur<br>Signalisierung des Betriebsmodus des DPM. Im Standby-Modus ist das<br>GPO geöffnet. |
| EXTERNAL ON/STANDBY | Wählen Sie den digitalen GPI oder virtuellen TE-Wert, der für die<br>Umschaltung in den Standby-Modus verwendet werden soll.                  |
| POWER SUPPLY STATUS |                                                                                                    |

| MAINS POWER                      | Wählen Sie den digitalen GPI oder virtuellen TE-Wert zur<br>Signalisierung, dass die Netzspannung in Ordnung ist ("mains power<br>OK").                                                                                           |
|----------------------------------|----------------------------------------------------------------------------------------------------|
| BATTERY POWER                    | Wählen Sie den digitalen GPI oder virtuellen TE-Wert zur<br>Signalisierung, dass die Batteriespannung in Ordnung ist ("battery<br>power OK").                                                                                     |
| CHARGER STATUS                   | Wählen Sie den digitalen GPI oder virtuellen TE-Wert zur<br>Signalisierung, dass die Ladespannung in Ordnung ist ("charger status<br>OK").                                                                                        |
| BATTERY 90%                      | Wählen Sie den digitalen GPI oder virtuellen TE-Wert zur<br>Signalisierung, dass der Ladezustand der Batterie mindestens 90 %<br>beträgt.                                                                                         |
| PERIPHERAL DEVICE STATUS         | Aktivieren Sie die Kontrollbox zur Überwachung des Status von<br>Peripheriegeräten.                                                                                                    |
| COMBINED POWER STATE             | Diese LED leuchtet grün, wenn alle ausgewählten<br>Stromversorgungsstatus in Ordnung sind.                                                                                                    |
| SYSTEM OPERATION MODE & DPC TEXT |                                                                                                    |
| MAINS MODE                       | Wenn das System mit Netzstrom betrieben wird, befindet sich der<br>DPM im "MAINS MODE", und die LED leuchtet grün. Sie können den<br>Namen dieses Modus im Textfeld bearbeiten.                                                   |
| STANDBY MODE                     | Wenn sich das System im "STANDBY MODE" befindet, leuchtet diese<br>LED grün. Sie können den Namen dieses Modus im Textfeld<br>bearbeiten.                                                                                         |
| BATTERY MODE                     | Wenn das System mit Batteriestrom betrieben wird, befindet sich der<br>DPM im "BATTERY MODE", und die LED leuchtet grün. Sie können den<br>Namen dieses Modus im Textfeld bearbeiten.                                             |
| MAINS POWER FAIL BEHAVIOR        |                                                                                                    |
| AMPLIFIERS                       | Wählen Sie diese Option, wenn die Verstärker bei Ausfall des<br>Netzstroms in den Standby-Modus umschalten sollen.                                                                                                    |
| CONTROLLER                       | Wählen Sie diese Option, wenn der Controller bei Ausfall des<br>Netzstroms in den Standby-Modus umschalten soll.                                                                                                    |
| SWITCH ON PRIORITY               |                                                                                                    |
| MAINS MODE                       | Geben Sie die Priorität ein, über die ein Signal (z. B. Signalton)<br>mindestens verfügen muss, um das System einzuschalten, wenn<br>dieses sich im Standby-Modus befindet und Netzstrom verfügbar ist.                           |
| BATTERY MODE                     | Geben Sie die Priorität ein, über die ein Signal (z.B. Signalton)<br>mindestens verfügen muss, um das System einzuschalten, wenn<br>dieses sich im Standby-Modus befindet und kein Netzstrom verfügbar<br>ist. (Batteriebetrieb). |

HINWEIS: Das Tool "Power Calculator" kann für die Kalkulation des Energieverbrauchs eines DPM 8016 oder eines kompletten PROMATRIX 8000 Systems verwendet werden. Das Tool befindet sich im Verzeichnis "/Tools" oder kann beim IRIS-Net-Support angefordert werden.

HINWEIS: Eine erweiterte Konfiguration des Energiemanagements unter Verwendung der Eigenschaften "Operating Mode" und "Standby LED" ist über die Task Engine möglich. Informationen dazu finden Sie im Abschnitt *Properties, Seite 858*.

## 8.1.12 Dialogfeld "LineSupervision"

Der Leitungsüberwachungsdialog ermöglicht die Konfiguration und Steuerung einer DPM Leitungsüberwachung. Die Leitungsüberwachung kann über die Leitungsimpedanzmessungsmethode oder die Endwiderstandsmethode (EOL) erfolgen.

- Wenn die Impedanzmessungsmethode angewendet wird, berechnet die Lautsprecherleitung mithilfe einer Spannungs- und Strommessung die Impedanz. Wenn die Messung den Toleranzwert übersteigt oder darunterfällt, erfolgt eine Fehleranzeige. Die Impedanzmessungsmethoe eignet sich nicht zur permanenten Leitungsüberwachung. Die Ober- und Untergrenze der Impedanzmessung, z.B. Frequenz oder Impedanzwert hängt vom verwendeten Verstärkertyp ab. Weitere Information dazu finden Sie im Verstärkerhandbuch.
- Bei Verwendung eines EOL 8001-Moduls kommuniziert der Verstärker mit den Modulen.
   Wenn die Kommunikation fehlschlägt, wird eine Fehlernachricht angezeigt, z.B. bei einem Kurzschluss oder Drahtbruch. Die EOL-Methode ermöglicht eine permanente Überwachung. Akustische Signale unterbrechen oder beeinflussen die Überwachung nicht. Die Verwendung von EOL 8001 Modulen ist nur möglich, wenn direkte Topologie verwendet wird.

#### IRIS-Net

| DPM8016.2 Configuration                                                |                                            |              | - 0 X |
|------------------------------------------------------------------------|--------------------------------------------|--------------|-------|
|                                                                        |                                            | DPM8016_2    |       |
| General Supervision DSP TaskEngine Pagings Programs UserMix Interfaces | PowerManagement LineSupervision Topology/Z | ones         |       |
|                                                                        |                                            |              |       |
|                                                                        | C LEVEL IMP-REE TOL +TOL IMPEDANC          |              |       |
| LINE NAME FAULT FAULT FAULT FAULT [Hz]                                 | [dB] [Ohm] [%] [%] [0hm]                   | [V] [mA] Q/A |       |
|                                                                        |                                            |              |       |
|                                                                        |                                            |              |       |
|                                                                        |                                            |              |       |
|                                                                        |                                            |              |       |
|                                                                        |                                            |              |       |
|                                                                        |                                            |              |       |
|                                                                        |                                            |              |       |
|                                                                        |                                            |              |       |
|                                                                        |                                            |              |       |
|                                                                        |                                            |              |       |
|                                                                        |                                            |              |       |
|                                                                        |                                            |              |       |
|                                                                        |                                            |              |       |
| LINE MEASUREMENT                                                       | LINE CONTROL                               |              |       |
| SELECT ALL LINES SELECT ALL                                            | DAILY MEASUREMENT                          | 0:00         |       |
| START MEASUREMENT (SELECTED) START MEAS.                               |                                            |              |       |
| SET MEAS. TO REFERENCE (SELECTED) SET REF.                             |                                            |              |       |
|                                                                        | TRANSFORMER COMPENSATION                   |              |       |
| EXPORT                                                                 | RELAY SWITCHING                            | 5            |       |
| EXPORT DATA TO FILE EXPORT                                             | PRIORITY                                   | 5            |       |
|                                                                        |                                            |              |       |

### LEITUNGSÜBERWACHUNGSTABELLE

| Element           | Beschreibung                                                                                                    |
|-------------------|----------------------------------------------------------------------------------------------------|
| ZONE/LEITUNG      | System interne Beschreibung der Zone oder Leitung.                                                                                                    |
| ZONE/LEITUNGSNAME | Beschreibung der Zone oder Leitung.                                                                                                    |
| IGNORIEREN        | <ul> <li>Wählen Sie dieses Feld aus, wenn das Ergebnis der</li> <li>Leitungsmessung ignoriert werden soll. Ein Fehler in dieser</li> <li>Zone oder Leitung wird im System nicht angezeigt. Reguläre</li> <li>Messungen werde in jedem Fall ausgeführt.</li> <li>HINWEIS: Wenn das Kontrollkästchen aktiviert ist, wird keine</li> <li>Tastenkombination angezeigt. Wenn die Zone über ein</li> <li>Leitungsrelais verbunden ist, wird das Relais deaktiviert.</li> </ul> |
| MASSEFEHLER       | Dieses LED-Licht leuchtet rot auf, wenn ein Massefehler<br>aufgetreten ist.                                                                                                    |
| IMP-FEHLER        | Dieses LED-Licht leuchtet rot auf, wenn der gemessene<br>Impedanzwert sich außerhalb des Toleranzbereichs befindet.                                                                                                    |

| KURZSCHLUSS      | Dieses LED-Licht leuchtet rot auf, wenn bei der Zone oder der<br>Leitung ein Kurzschluss auftritt (gemessener Impedanzwert<br>unter 25 % des Referenzwerts). In diesem Fall startet das<br>System keine Anrufe oder Alarme in dieser Zone oder Leitung.<br>HINWEIS: Wenn die Zone über ein Leitungsrelais verbunden<br>ist, wird das Relais bei einem Kurzschluss deaktiviert<br>(Kurzschluss-Schutz für andere Leitungen des selben<br>Verstärkers). |
|------------------|----------------------------------------------------------------------------------------------------|
| EOL-FEHLER       | Dieses LED-Licht leuchtet rot auf, wenn ein EOL-Fehler<br>aufgetreten ist.                                                                                                    |
| FREQ [Hz]        | Geben Sie die Frequenz des gemessenen Signals ein.                                                                                                    |
| PEGEL [dB]       | Geben Sie den Pegel der Signalmessung basierend auf dem<br>maximalen Ausgabepegel ein.<br>Beispiel: Eine Einstellung von -20dB entspricht einem<br>Ausgabepegel von 10 Veff, wenn ein 100 Veff Verstärkerausgang<br>verwendet wird.                                                                                                    |
| IMP-REF [Ohm]    | Gibt den Impedanzreferenzwert der Zone oder Leitung an.                                                                                                    |
| -TOL [%]         | Maximale negative Abweichung des Impedanzwerts der Zone<br>oder Leitung vom Referenzwert in Prozent.                                                                                                    |
| +TOL [%]         | Maximale positive Abweichung des Impedanzwerts der Zone<br>oder Leitung vom Referenzwert in Prozent.                                                                                                    |
| IMPEDANZ (Ohm)   | Gibt den Impedanzreferenzwert der Zone oder Leitung der<br>letzten erfolgreichen Messung an.                                                                                                    |
| VOLT [V]         | Gibt die Volt der Signalmessung der letzten erfolgreichen<br>Messung an.                                                                                                    |
| STROM [mA]       | Gibt den Strom der Signalmessung der letzten erfolgreichen<br>Messung an.                                                                                                    |
| EOL Q/A          | Gibt die Menge und die Adresse der EOL-Module in der Zone<br>oder Leitung an.                                                                                                    |
| STATUS           | Zeigt den Status der Messung an.                                                                                                    |
| ALLE AUSWÄHLEN   | Alle Zonen oder Leitungen sind ausgewählt                                                                                                    |
| MESSUNG STARTEN  | Startet die Leitungsmessung in allen ausgewählten Zonen oder<br>Leitungen.                                                                                                    |
| REF FESTLEGEN    | Klicken Sie diese Schaltfläche an, um die Werte der letzten<br>Messung als neue Referenzwerte für die ausgewählten Zonen<br>oder Leitungen zu speichern.                                                                                                    |
| EXPORTIEREN      | Alle Messdaten der LEITUNGSÜBERWACHUNGSTABELLE<br>werden in eine csv-Datei exportiert. Öffnet die Datei zur<br>weiteren Verarbeitung in einer Tabellenkalkulation.                                                                                                    |
| TÄGLICHE MESSUNG | Wählen Sie dieses Feld aus, wenn eine tägliche Messung<br>automatisch erfolgen soll. Geben Sie die Zeit ein, zu der die<br>Messung starten soll.                                                                                                    |

| TRANSOFRMATORKOMPE<br>NSATION | Wählen Sie dieses Feld aus, um die Impedanzmessung für<br>hochohige Lautsprecherleitungen auszuwählen (z.B. nur ein<br>Lautsprecher).                                                                   |
|-------------------------------|----------------------------------------------------------------------------------------------------|
| RELAISUMSCHALTUNG             | Geben Sie die Anzahl der Relaisumschaltzyklen ein, die<br>ausgeführt werden sollen, bevor die Messung startet. Dies gilt<br>nur für Leitungsrelais, Vorrang-Relais, Steuerungsrelais oder<br>Rufrelais. |
| PRIORITÄT                     | Priorität des Leitungsmessungssignals.                                                                                                    |

Die Leitungsüberwachungstabelle wird automatisch aus den verfügbaren Zonen erstellt und mit Standardwerten gefüllt.

### HINWEIS: Verwenden Sie die Funktion "Kopieren & Einfügen", um Konfigurationen in der Leitungsüberwachungstabelle von einem Element zum anderen Element zu kopieren.

### IMPEDANZMETHODE

Die Werte "Frequenz", "Pegel" und "Toleranz" können bearbeitet und an die realen Bedingungen angepasst werden. Um die Referenzwerte zu erstellen, muss eine erste Leitungsmessung durchgeführt werden. Die sich daraus ergebenden Messwerte werden als Referenzwerte gespeichert. Die Messung der Leitungen und der Vergleich mit den Referenzwerten erfolgt täglich automatisch zur festgelegten Zeit, wenn die Leitung nicht belegt ist. Jedes Audiosignal der Leitung unterbricht die Leitungsmessung. Die Messung wird automatisch fortgesetzt, wenn die Leitung wieder frei ist.

### EOL-METHODE

Um die EOL-Überwachung für eine Zone oder eine Leitung in der Spalte EOL Q /A in der ersten Zeile zu aktivieren, muss zuerst die Nummer des EOL-Moduls, das mit der Leitung verbunden ist, eingegeben werden. Auf der nachfolgenden Zeile muss die Adresse des Moduls eingegeben werden. Geben Sie zum Deaktivieren der EOL-Methode für die entsprechende Zeile 0 ein.

HINWEIS: Für die Stromversorgung des EOL-Moduls ist ein Testton erforderlich. Deshalb muss der Testtongenerator des Leistungsverstärkers aktiviert sein.

Weitere Informationen und technische Daten für die beiden Messmethoden finden Sie im Handbuch DPA 8000.

## 8.1.13 Topologie/Zonendialog

Das Dialogfenster "Topology/Zones" ermöglicht die Konfiguration von Topologien und Zonen. Zonen werden in einer Topologie konfiguriert. Jede Zone kann als Mitglied einer Gruppe ausgewählt werden.

| DPM8016_1 Configuration                             |                                                    |                | _                              |               |
|-----------------------------------------------------|----------------------------------------------------|----------------|--------------------------------|---------------|
|                                                     | , , , , , ,                                        | 1              | DPM8016_1                      | OFFLINE       |
| General Supervision DSP TaskEngine Pagings Programs | UserMix Interfaces PowerManagement LineSupervision | Topology/Zones | 13 13                          | m             |
| Non-DPA Amp<br>DPM Amplifier                        | New Topology Relay List<br>Relays Zon              | es             | New Group Group List<br>Groups | Manage Groups |
|                                                     |                                                    |                |                                | Â             |
|                                                     |                                                    |                | ai_Build                       |               |
|                                                     |                                                    | 1              | ď Ö R                          |               |
|                                                     | IN<br>Canteen                                      | 10 Zone(s) 💌   |                                |               |
| Slot 2 9 B DPA8000_1                                |                                                    | _              |                                |               |
| Slot 5 S B D DPA Amplifier                          | Prog Topology_4                                    | 2 Zone(s) 💌    |                                | =             |
|                                                     | Direct                                             | 1.7ana(a)      |                                |               |
| DPA Amplifier                                       | Topology_1                                         |                |                                |               |
| DPA8000_3                                           | IN A Direct_AB                                     | 1 Zone(s) 🔻    |                                |               |
| 01 IN ->- OUT 10                                    | IN B Topology_2                                    |                |                                |               |
|                                                     |                                                    |                |                                |               |
| LUPA Amplifier                                      |                                                    |                |                                |               |
|                                                     |                                                    |                |                                |               |
|                                                     |                                                    |                |                                |               |
|                                                     |                                                    |                |                                |               |
|                                                     |                                                    |                |                                |               |
|                                                     |                                                    |                |                                |               |
|                                                     |                                                    |                |                                |               |
|                                                     |                                                    |                |                                |               |

### Symbolleiste

| Non-DPA Amp  | 5         6         10         10         10         10         10         10         10         10         10         10         10         10         10         10         10         10         10         10         10         10         10         10         10         10         10         10         10         10         10         10         10         10         10         10         10         10         10         10         10         10         10         10         10         10         10         10         10         10         10         10         10         10         10         10         10         10         10         10         10         10         10         10         10         10         10         10         10         10         10         10         10         10         10         10         10         10         10         10         10         10         10         10         10         10         10         10         10         10         10         10         10         10         10         10         10         10         10         10         10         10 |
|--------------|----------------------------------------------------------------------------------------------------|
| Element      | Beschreibung                                                                                                    |
| Non-DPA Amp  | Klicken Sie auf diese Schaltfläche, um Nicht-DPA-Verstärker der<br>Topologie-/Zonenkonfiguration hinzuzufügen.                                                                                                    |
| New Topology | Klicken Sie auf diese Schaltfläche, um einer Topologie-/<br>Zonenkonfiguration eine neue Topologie hinzuzufügen.                                                                                                    |
| Relay List   | Klicken Sie auf diese Schaltfläche, um einen Excelbericht mit den<br>konfigurierten Relais zu erstellen. Der Bericht enthält Relaisname,<br>konfigurierte Zonen, Typ, Invert-Status, Topologie und Relaissystem-<br>Objektname.<br>Hinweis: Wenn Microsoft Excel nicht auf Ihrem Computer installiert ist,<br>wird ein CSV-Bericht erstellt.                                                                                                    |
| New Group    | Klicken Sie auf diese Schaltfläche, um eine neue Gruppe zu erstellen. Die<br>Gruppe "All" einschließlich aller Zonen wird automatisch erstellt. Die<br>Zonen für jede neue Gruppe können über die Kontrollboxen in der<br>Gruppenspalte ausgewählt werden.                                                                                                    |
| Group List   | Klicken Sie auf diese Schaltfläche, um einen Excelbericht aller im<br>PROMATRIX 8000 System konfigurierten Gruppen zu erstellen. Der<br>Bericht enthält die Beschriftung und Objekt-ID der Systemzonen und die<br>Zuweisung der Zonen zu den Systemgruppen.<br>Hinweis: Wenn Microsoft Excel nicht auf Ihrem Computer installiert ist,<br>wird ein CSV-Bericht erstellt.                                                                                                    |

| Element       | Beschreibung                                                                                                    |
|---------------|----------------------------------------------------------------------------------------------------|
| Manage Groups | Klicken Sie auf diese Schaltfläche, um das Dialogfeld "Manage Group" zu<br>öffnen. Über diesen Dialog können Sie Gruppen hinzuzufügen oder<br>löschen und Zonen aus einer ausgewählten Gruppe hinzufügen oder<br>entfernen. |

### Dialogfeld "Non-DPA amplifier settings"

| Settings-N | on-DPA_AMP_1 |
|------------|--------------|
| Name:      | Non-DPA Amp  |
| IN:        | AO-1_1.Ch8   |
|            |              |
|            |              |
| ОК         | Cancel       |

| Element | Beschreibung                                                                                                    |
|---------|----------------------------------------------------------------------------------------------------|
| Name    | Name des Verstärkers.                                                                                                    |
| IN      | Wählen Sie die Eingangsquelle des Verstärkers. Diese Combobox führt alle<br>Ausgangskanäle eines AO-1-Moduls der DPM 8016 auf. |

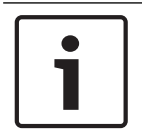

### Hinweis!

Dieser Dialog kann nützlich sein, wenn Sie Verbindungen zwischen den DPM-Ausgängen und Verstärkereingängen in großen Systemen überprüfen oder bearbeiten möchten.

### Dialogfeld "Amplifier settings"

Diesen Dialog wird durch Doppelklicken auf einen Verstärkerblock geöffnet. Er kann zur Erstellung oder Bearbeitung von Verbindungen zwischen Ausgangskanälen von AO-1-Modulen und Verstärkereingangskanälen verwendet werden.

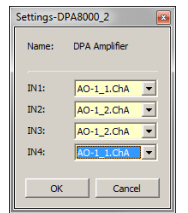

| Element    | Beschreibung                                                                                                    |
|------------|----------------------------------------------------------------------------------------------------|
| Name       | Name des Verstärkers.                                                                                                    |
| IN1 to IN4 | Wählen Sie die Eingangsquelle des Verstärkerkanals. Diese Combobox<br>führt alle Ausgangskanäle eines AO-1-Moduls der DPM 8016 auf. Für<br>jeden Kanal des Verstärkers (1, 2 oder 4) ist eine Combobox vorhanden. |

### Topologien

Über diesen Dialog können der Konfiguration "Topology/Zones" neue Topologien hinzugefügt werden. Die folgenden vier Topologietypen stehen zur Verfügung:

- 1 in N
- Direct

- Direct AB
- Prog/Call

In den nachfolgenden Tabellen werden die Elemente der vier Dialogfelder mit den Topologieeinstellungen sowie die maximierten Topologieblöcke dargestellt.

### Topologie "1 IN N"

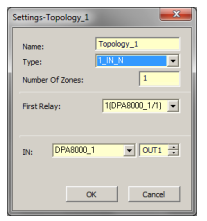

| Element         | Beschreibung                                                                                                    |
|-----------------|----------------------------------------------------------------------------------------------------|
| Name            | Name der Topologie                                                                                                    |
| Туре            | Diese Combobox führt alle Topologietypen auf, die im Promatrix<br>8000 System erstellt werden können.                                                                                                    |
| Number Of Zones | Anzahl von Zonen, die in der ausgewählten Topologie erstellt werden<br>können.                                                                                                    |
| First relay     | Nummer des ersten Relais, das der ersten in dieser Topologie<br>erstellten Zone zugewiesen wurde. Relais werden den nachfolgenden<br>Zonen automatisch in aufsteigender Reihenfolge zugewiesen,<br>beginnend mit dem ersten Relais.<br>Hinweis: Der Relaisname wird als "Relaisnummer (Gerät x/Kanal oder<br>Steckplatz)" angegeben, wobei "x" für die Gerätenummer steht. Ein<br>Beispiel für diese Nummerierung finden Sie weiter unten.<br>Wenn kein Relais als erstes Relais ausgewählt wurde, werden die<br>Zonen ohne Zuweisung eines physischen Geräterelais erstellt. In<br>diesem Fall müssen die Relais manuell zugewiesen werden. |
| IN              | Wählen Sie den Ausgangskanal des Verstärkers, der als Eingang für<br>diese Topologie verwendet werden soll.                                                                                                    |

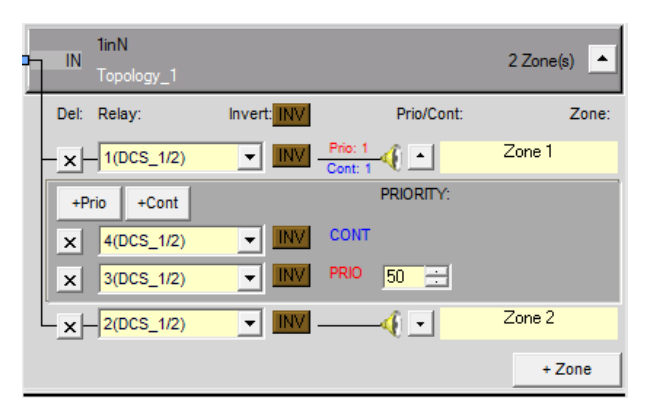

| Element | Beschreibung                                                          |
|---------|-----------------------------------------------------------------------|
| INV     | Klicken Sie auf die Schaltfläche "INV", um den Status aller Relais in |
|         | der Topologie zu invertieren.                                         |

| Element    | Beschreibung                                                                                                    |
|------------|----------------------------------------------------------------------------------------------------|
|            | Klicken Sie auf diese Schaltfläche, um den Zonen- oder Relaisdialog<br>zu minimieren oder zu maximieren.                                                                    |
| +Prio      | Klicken Sie auf diese Schaltfläche, um der Zone ein Vorrangrelais<br>hinzuzufügen.<br>Hinweis: Es können bis zu 5 Vorrangrelais in einer Zone konfiguriert<br>werden.       |
| +Cont      | Klicken Sie auf diese Schaltfläche, um der Zone ein Steuerungsrelais<br>hinzuzufügen.<br>Hinweis: Es können bis zu 5 Steuerungsrelais in einer Zone<br>konfiguriert werden. |
| Х          | Klicken Sie auf diese Schaltfläche, um die entsprechende Zone oder<br>das Relais zu löschen.                                                                                |
| 1(DCS_1/2) | Diese Combobox führt alle verfügbaren Relais von DSC- oder DPA-<br>Geräten im Promatrix 8000 System auf.                                                                    |
| Zone 1     | Geben Sie einen Namen für die Zone ein.                                                                                                    |
| 50         | Diese Steuerung ermöglicht die Einstellung des Prioritätswerts für<br>ein Vorrangrelais.                                                                                    |
| +Zone      | Klicken Sie auf diese Schaltfläche, um der Topologie eine neue Zone<br>hinzuzufügen.                                                                                        |

## Topologie "DIRECT"

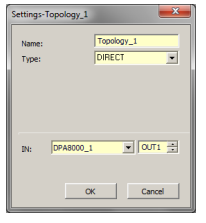

| Element         | Beschreibung                                                                                                    |  |
|-----------------|----------------------------------------------------------------------------------------------------|--|
| Name            | Name der Topologie                                                                                                    |  |
| Туре            | Diese Combobox führt alle Topologietypen auf, die im Promatrix 8000<br>System erstellt werden können.                                                                                                    |  |
| Number Of Zones | Anzahl von Zonen, die in der ausgewählten Topologie erstellt werden<br>können.                                                                                                    |  |
| First relay     | Nummer des ersten Relais, das der ersten in dieser Topologie<br>erstellten Zone zugewiesen wurde. Relais werden den nachfolgenden<br>Zonen automatisch in aufsteigender Reihenfolge zugewiesen,<br>beginnend mit dem ersten Relais.<br>Hinweis: Der Relaisname wird als "Relaisnummer (Gerät x/Kanal oder<br>Steckplatz)" angegeben, wobei "x" für die Gerätenummer steht. Ein<br>Beispiel für diese Nummerierung finden Sie weiter unten. |  |

| Element   | Beschreibung                                                                                                    |
|-----------|----------------------------------------------------------------------------------------------------|
|           | Wenn kein Relais als erstes Relais ausgewählt wurde, werden die<br>Zonen ohne Zuweisung eines physischen Geräterelais erstellt. In<br>diesem Fall müssen die Relais manuell zugewiesen werden. |
| IN A or B | Wählen Sie den Ausgangskanal des Verstärkers, der als Eingang für Teil<br>A oder B dieser Topologie verwendet werden soll.                                                                     |

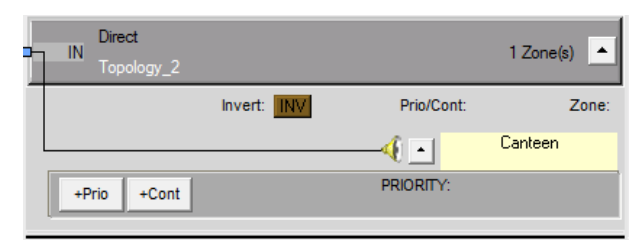

| Element    | Beschreibung                                                                                                    |
|------------|----------------------------------------------------------------------------------------------------|
| INV        | Klicken Sie auf die Schaltfläche "INV", um<br>den Status aller Relais in der Topologie zu<br>invertieren.                                                                   |
|            | Klicken Sie auf diese Schaltfläche, um den<br>Zonen- oder Relaisdialog zu minimieren oder<br>zu maximieren.                                                                 |
| +Prio      | Klicken Sie auf diese Schaltfläche, um der<br>Zone ein Vorrangrelais hinzuzufügen.<br>Hinweis: Es können bis zu 5 Vorrangrelais in<br>einer Zone konfiguriert werden.       |
| +Cont      | Klicken Sie auf diese Schaltfläche, um der<br>Zone ein Steuerungsrelais hinzuzufügen.<br>Hinweis: Es können bis zu 5 Steuerungsrelais<br>in einer Zone konfiguriert werden. |
| X          | Klicken Sie auf diese Schaltfläche, um die<br>entsprechende Zone oder das Relais zu<br>löschen.                                                                             |
| 1(DCS_1/2) | Diese Combobox führt alle verfügbaren Relais<br>von DSC- oder DPA-Geräten im Promatrix<br>8000 System auf.                                                                  |
| Zone 1     | Geben Sie einen Namen für die Zone ein.                                                                                                    |
| 50         | Diese Steuerung ermöglicht die Einstellung<br>des Prioritätswerts für ein Vorrangrelais.                                                                                    |

## Topologie "DIRECT AB"

| Settings-Topolog           | y_1                  |
|----------------------------|----------------------|
| Name:<br>Type:             | Topology_1 DIRECT_A8 |
|                            |                      |
| IN A: DPA80<br>IN B: DPA80 | 00_1 v 0071 ±        |
|                            | OK Cancel            |

| Element         | Beschreibung                                                                                                    |  |
|-----------------|----------------------------------------------------------------------------------------------------|--|
| Name            | Name der Topologie                                                                                                    |  |
| Туре            | Diese Combobox führt alle Topologietypen auf, die im Promatrix<br>8000 System erstellt werden können.                                                                                                    |  |
| Number Of Zones | Anzahl von Zonen, die in der ausgewählten Topologie erstellt werden<br>können.                                                                                                    |  |
| First relay     | Nummer des ersten Relais, das der ersten in dieser Topologie<br>erstellten Zone zugewiesen wurde. Relais werden den nachfolgenden<br>Zonen automatisch in aufsteigender Reihenfolge zugewiesen,<br>beginnend mit dem ersten Relais.<br>Hinweis: Der Relaisname wird als "Relaisnummer (Gerät x/Kanal oder<br>Steckplatz)" angegeben, wobei "x" für die Gerätenummer steht. Ein<br>Beispiel für diese Nummerierung finden Sie weiter unten.<br>Wenn kein Relais als erstes Relais ausgewählt wurde, werden die<br>Zonen ohne Zuweisung eines physischen Geräterelais erstellt. In<br>diesem Fall müssen die Relais manuell zugewiesen werden. |  |
| IN A or B       | Wählen Sie den Ausgangskanal des Verstärkers, der als Eingang für<br>Teil A oder B dieser Topologie verwendet werden soll.                                                                                                    |  |

| <br><br>IN A<br>IN B | Direct_AB<br>Topology_1 |         |     |                    |                        | 1 Zone( | s) 🔺  |
|----------------------|-------------------------|---------|-----|--------------------|------------------------|---------|-------|
|                      |                         | Invert: | INV |                    | Prio/Cont:             |         | Zone: |
|                      |                         |         |     | Prio: 2<br>Cont: 1 | <b>∜</b> ⊡<br><b>4</b> | Floor_4 |       |
| +P                   | rio +Cont               |         |     |                    | PRIORITY:              |         |       |
| ×                    | 12(DCS_1/3)             | -       | INV | CONT               |                        |         |       |
| x                    | 11(DCS_1/3)             | -       | INV | PRIO               | 50 🚊                   |         |       |
| ×                    | 11(DCS_1/3)             | •       |     | PRIO               | 50 🚍                   |         |       |

| Element | Beschreibung                                                                                             |
|---------|----------------------------------------------------------------------------------------------------|
| INV     | Klicken Sie auf die Schaltfläche "INV", um den Status aller Relais<br>in der Topologie zu invertieren.   |
| 4       | Klicken Sie auf diese Schaltfläche, um den Zonen- oder<br>Relaisdialog zu minimieren oder zu maximieren. |
| +Prio   | Klicken Sie auf diese Schaltfläche, um der Zone ein Vorrangrelais<br>hinzuzufügen.                       |

| Element    | Beschreibung                                                                                                    |  |  |  |
|------------|----------------------------------------------------------------------------------------------------|--|--|--|
|            | Hinweis: Es können bis zu 5 Vorrangrelais in einer Zone<br>konfiguriert werden.                                                                                             |  |  |  |
| +Cont      | Klicken Sie auf diese Schaltfläche, um der Zone ein<br>Steuerungsrelais hinzuzufügen.<br>Hinweis: Es können bis zu 5 Steuerungsrelais in einer Zone<br>konfiguriert werden. |  |  |  |
| X          | Klicken Sie auf diese Schaltfläche, um die entsprechende Zone<br>oder das Relais zu löschen.                                                                                |  |  |  |
| 1(DCS_1/2) | Diese Combobox führt alle verfügbaren Relais von DSC- oder DPA-<br>Geräten im Promatrix 8000 System auf.                                                                    |  |  |  |
| Zone 1     | Geben Sie einen Namen für die Zone ein.                                                                                                    |  |  |  |
| 50         | Diese Steuerung ermöglicht die Einstellung des Prioritätswerts für ein Vorrangrelais.                                                                                       |  |  |  |

# Topologie "PROG CALL"

| Settings-Topology_1                                                                     |  |  |
|-----------------------------------------------------------------------------------------|--|--|
| Name: Topology_1 Type: PROS_CALL  Number Of Zones: 1                                    |  |  |
| First Relay (Call):         1(DCS_1/1)           First Relay (Prog):         2(DCS_1/1) |  |  |
| IN (Call): DPA8000_1 V OUT1 ::<br>IN (Prog) DPA8000_3 V OUT4 ::                         |  |  |
| OK Cancel                                                                               |  |  |

| Element            | Beschreibung                                                                                                    |  |  |  |
|--------------------|----------------------------------------------------------------------------------------------------|--|--|--|
| Name               | Name der Topologie                                                                                                    |  |  |  |
| Туре               | Diese Combobox führt alle Topologietypen auf, die im Promatrix<br>8000 System erstellt werden können.                                                                                                    |  |  |  |
| Number Of Zones    | Anzahl von Zonen, die in der ausgewählten Topologie erstellt werden<br>können.                                                                                                    |  |  |  |
| First relay        | Nummer des ersten Relais, das der ersten in dieser Topologie<br>erstellten Zone zugewiesen wurde. Relais werden den nachfolgenden<br>Zonen automatisch in aufsteigender Reihenfolge zugewiesen,<br>beginnend mit dem ersten Relais.<br>Hinweis: Der Relaisname wird als "Relaisnummer (Gerät x/Kanal oder<br>Steckplatz)" angegeben, wobei "x" für die Gerätenummer steht. Ein<br>Beispiel für diese Nummerierung finden Sie weiter unten.<br>Wenn kein Relais als erstes Relais ausgewählt wurde, werden die<br>Zonen ohne Zuweisung eines physischen Geräterelais erstellt. In<br>diesem Fall müssen die Relais manuell zugewiesen werden. |  |  |  |
| First Relay (Call) | Nummer des ersten Relais, das der ersten in dieser Topologie<br>erstellten Rufleitung zugewiesen wurde. Relais werden den<br>nachfolgenden Zonen automatisch in aufsteigender Reihenfolge<br>zugewiesen, beginnend mit dem ersten Relais.                                                                                                    |  |  |  |

| Element            | Beschreibung                                                                                                    |
|--------------------|----------------------------------------------------------------------------------------------------|
| First Relay (Prog) | Nummer des ersten Relais, das der ersten in dieser Topologie<br>erstellten Programmleitung zugewiesen wurde. Relais werden den<br>nachfolgenden Zonen automatisch in aufsteigender Reihenfolge<br>zugewiesen, beginnend mit dem ersten Relais. |
| IN (Call)          | Wählen Sie den Ausgangskanal des Verstärkers, der als Eingang für<br>die Rufleitung dieser Topologie dienen soll.                                                                                                    |
| IN (Prog)          | Wählen Sie den Ausgangskanal des Verstärkers, der als Eingang für<br>die Programmlinie dieser Topologie dienen soll.                                                                                                    |

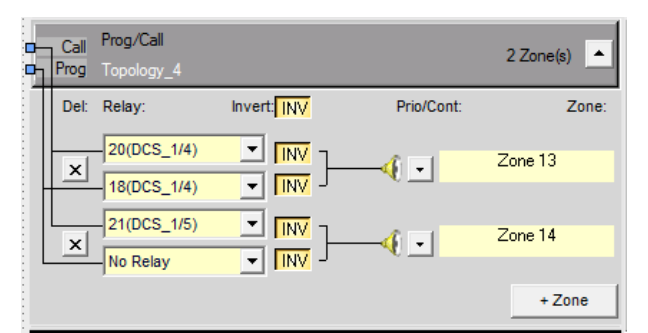

| Element    | Beschreibung                                                                                                    |  |
|------------|----------------------------------------------------------------------------------------------------|--|
| INV        | Klicken Sie auf die Schaltfläche "INV", um den Status aller<br>Relais in der Topologie zu invertieren.                                                                      |  |
|            | Klicken Sie auf diese Schaltfläche, um den Zonen- oder<br>Relaisdialog zu minimieren oder zu maximieren.                                                                    |  |
| +Prio      | Klicken Sie auf diese Schaltfläche, um der Zone ein<br>Vorrangrelais hinzuzufügen.<br>Hinweis: Es können bis zu 5 Vorrangrelais in einer Zone<br>konfiguriert werden.       |  |
| +Cont      | Klicken Sie auf diese Schaltfläche, um der Zone ein<br>Steuerungsrelais hinzuzufügen.<br>Hinweis: Es können bis zu 5 Steuerungsrelais in einer Zone<br>konfiguriert werden. |  |
| X          | Klicken Sie auf diese Schaltfläche, um die entsprechende Zone<br>oder das Relais zu löschen.                                                                                |  |
| 1(DCS_1/2) | Diese Combobox führt alle verfügbaren Relais von DSC- oder<br>DPA-Geräten im Promatrix 8000 System auf.                                                                     |  |
| Zone 1     | Geben Sie einen Namen für die Zone ein.                                                                                                    |  |
| 50         | Diese Steuerung ermöglicht die Einstellung des Prioritätswerts<br>für ein Vorrangrelais.                                                                                    |  |
| +Zone      | Klicken Sie auf diese Schaltfläche, um der Topologie eine neue<br>Zone hinzuzufügen.                                                                                        |  |

### **Relais-Nummerierung**

Die nachfolgende Tabelle listet die Namen der Relais eines DPA 8225 Zweikanalverstärkers auf.

| Verstärkerrelais     | Interner Name im<br>Topologieeinstellungsdialog |
|----------------------|-------------------------------------------------|
| Relais 1 von Kanal 1 | 1(DPA8000_1/1)                                  |
| Relais 2 von Kanal 1 | 2(DPA8000_1/1)                                  |
| Relais 1 von Kanal 2 | 3(DPA8000_1/2)                                  |
| Relais 1 von Kanal 2 | 4(DPA8000_1/2)                                  |

### Dialogfeld "Manage Group"

Über dieses Dialogfeld können Sie Gruppen erstellen, bearbeiten und löschen. Sie können auch Zonen aus einer ausgewählten Gruppe hinzufügen oder entfernen. Um eine Zone aus einer Gruppe zu entfernen, wählen Sie die Zone im Bereich "GROUP MEMBERS" aus, und klicken Sie auf die Schaltfläche "Delete".

|                    | SYSTEM | SROUPS |        | New Group    |
|--------------------|--------|--------|--------|--------------|
| Pei_Building       |        |        |        |              |
| Group_2            |        |        |        | Delete Group |
| ~                  |        |        |        |              |
|                    |        |        |        |              |
|                    |        |        |        |              |
|                    |        |        |        |              |
|                    |        |        |        |              |
|                    |        |        |        |              |
|                    |        |        |        |              |
|                    |        |        |        |              |
|                    |        |        |        |              |
| 00/07504.20        | 150    |        | 00.    |              |
| STSTEM ZO          | VES    |        | GRU    | JUP MEMBERS  |
| Zone 3             |        |        | Zone 4 |              |
| Zone 4             |        |        | Zone 3 |              |
| Zone 5             |        |        | Zone 5 |              |
| Zone 6             |        |        | Zone 6 |              |
| Zone 7             |        |        | Zone 7 |              |
| Zone 8             |        |        |        |              |
| Zone 9             |        |        |        |              |
| Zone 10            |        |        |        |              |
| Zone 11            |        |        |        |              |
| Zone 12            |        | Add >> |        |              |
| Zune 12<br>Zana 12 |        |        |        |              |
| Zone 15            |        |        |        |              |
| Zone 14            |        |        |        |              |
| Zone 15            |        |        |        |              |
| Zone 16            |        |        |        |              |
|                    |        |        |        |              |
|                    |        |        |        |              |
|                    |        |        |        |              |
|                    |        |        |        |              |
|                    |        |        |        |              |
|                    |        |        |        |              |
|                    |        |        |        |              |
|                    |        |        |        |              |
|                    |        |        |        |              |
|                    |        |        |        |              |
|                    |        |        |        |              |
|                    |        |        |        |              |

| Element       | Beschreibung                                                                                                    |  |
|---------------|----------------------------------------------------------------------------------------------------|--|
| SYSTEM GROUPS | Führt alle Gruppen des PROMATRIX 8000 Systems auf.                                                                                   |  |
| New Group     | Klicken Sie auf diese Schaltfläche, um eine neue Gruppe zu<br>erstellen.                                                             |  |
| Delete Group  | Klicken Sie auf diese Schaltfläche, um die ausgewählte Gruppe in<br>der Liste "SYSTEM GROUPS" zu löschen.                            |  |
| SYSTEM ZONES  | Listet alle Zonen des PROMATRIX 8000 Systems auf.                                                                                    |  |
| Add >>        | Fügt die in der Liste "SYSTEM ZONES" ausgewählten Zonen den<br>Gruppen hinzu, die in der Liste "SYSTEM GROUPS" ausgewählt<br>wurden. |  |

| Element       | Beschreibung                                                                                                  |  |
|---------------|----------------------------------------------------------------------------------------------------|--|
| GROUP MEMBERS | Listet die Zonen auf, die aktuell in der auf der Liste "SYSTEM<br>GROUPS" ausgewählten Gruppe enthalten sind. |  |

## 8.1.14 Dialogfeld "AudioNet"

Das Dialogfeld "AudioNet" ermöglicht die Konfiguration und Überwachung eines Audionetzwerks, das aus mindestens zwei über CM-1 CobraNet-Module angeschlossenen DPM 8016 besteht. Die Registerkarte "AudioNet" wird nur angezeigt, wenn ein CM-1 CobraNet-Modul konfiguriert ist. AudioNet ermöglicht die Übertragung von Audiosignalen von einem DPM auf einen oder mehrere andere DPM. Dazu muss ein DPM als AudioNet-Master konfiguriert werden.

Alle anderen DPM im Projekt werden automatisch als AudioNet-Slave konfiguriert. Für die Einrichtung eines AudioNet wird sowohl eine CobraNet- (Audio) als auch eine Ethernet-Schnittstelle (Steuerdaten) benötigt. Bei einem Ausfall der primären oder sekundären CobraNet-Schnittstelle wird die jeweils andere Schnittstelle automatisch aktiviert. Fällt die Ethernet-Schnittstelle aus, wird die Funktion "AudioNet Redundancy" aktiviert. Mit dieser Funktion kann ein Signal in einem vordefinierten Zonenmuster an alle DPMs übertragen werden, vorausgesetzt die Funktion ist aktiviert und ein entsprechendes Ziel definiert.

| DPM8016_1 Configuration                     |                                                    |                                           |
|---------------------------------------------|----------------------------------------------------|-------------------------------------------|
|                                             |                                                    | DPM8016_1 _ OFFLINE                       |
| General Security Supervision DSP TaskEngine | Pagings Programs UserMix Interfaces PowerManagemer | t LineSupervision Topology/Zones AudioNet |
| AUDIO NET CONFIGURATION                     | AUDIO NET REDUNDANCY                               | ERROR DETECTION STATE DETECT              |
| AUDIO NET MASTER DPM8016_1                  | ENABLE 🔽                                           | CM-1 MODULE                               |
|                                             | DESTINATION                                        | CM-1 PRIMARY LINK                         |
|                                             |                                                    | CM-1 SECONDARY LINK                       |
|                                             |                                                    | AUDIO NET BUS                             |
|                                             |                                                    | AUDIO NET CONNECTION 📃 🗹 -                |
|                                             |                                                    | AUDIO NET COMPLETE 🔽 🗹 –                  |
|                                             |                                                    |                                           |
|                                             |                                                    |                                           |
|                                             |                                                    |                                           |
|                                             |                                                    |                                           |
|                                             |                                                    |                                           |
|                                             |                                                    |                                           |
|                                             |                                                    |                                           |
|                                             |                                                    |                                           |
|                                             |                                                    |                                           |
|                                             |                                                    |                                           |
|                                             |                                                    |                                           |
|                                             |                                                    |                                           |
|                                             |                                                    |                                           |
|                                             |                                                    |                                           |
|                                             |                                                    |                                           |
|                                             |                                                    |                                           |

| Element                      | Beschreibung                                                                                                    |
|------------------------------|----------------------------------------------------------------------------------------------------|
| AUDIO NET<br>MASTER          | Wählen Sie aus dem Dropdown-Menü den DPM 8016 aus, der im Audionetzwerk<br>als Master verwendet werden soll.<br>HINWEIS: In großen Netzen empfiehlt sich die Verwendung einer<br>Netzwerkmetrik (z. B. "Betweenness Centrality") für die Auswahl des<br>Masters.                                                                                           |
| ENABLE                       | Aktivieren Sie dieses Kontrollkästchen, wenn ein redundantes Audionetzwerk verwendet wird.                                                                                                    |
| DESTINATION                  | Klicken Sie auf die Schaltfläche mit den drei Punkten "…", um das Dialogfeld<br>"Destinations" zu öffnen. Im Dialogfeld "Destinations" können Sie eine Zone/<br>Gruppe auswählen. Bei einem Fehler im Audionetzwerk wird das Audiosignal in<br>die ausgewählte Zone/Gruppe übertragen.<br><b>HINWEIS: Es wird empfohlen, die Gruppe "All" auszuwählen.</b> |
| DETECT                       | Bei Auftreten eines Fehlertyps, für den das Kontrollkästchen "DETECT" aktiviert<br>ist, wird gleichzeitig das Flag "COLLECTED ERROR AUDIO NET" gesetzt.                                                                                                    |
| STATE                        | Für jeden Fehlertyp wird der aktuelle Zustand angezeigt. Grün bedeutet "kein<br>Fehler", rot zeigt an, dass ein Fehler erkannt wurde.                                                                                                    |
| CM-1                         | Fehler im CM-1-Modul des DPM 8016.                                                                                                    |
| CM-1 PRIMARY<br>LINK         | Fehlerhafte Verbindung zwischen der PRIMARY LINK-Schnittstelle und einem anderen Netzwerkgerät (z. B. Switch, Router, DPM).                                                                                                    |
| CM-1 SECONDARY<br>LINK       | Fehlerhafte Verbindung zwischen der SECONDARY LINK-Schnittstelle und einem anderen Netzwerkgerät (z. B. Switch, Router, DPM).                                                                                                    |
| AUDIO NET BUS                | Fehler im Audionetzwerk (CobraNet).                                                                                                    |
| AUDIO NET<br>CONNECTION      | Fehler bei der Verbindung zum Audionetzwerk (Slave-DPM hat keine Ethernet-<br>Verbindung zum Master-DPM).                                                                                                    |
| AUDIO NET<br>COMPLETE        | Die Anzahl der an das Audionetzwerk (Ethernet) angeschlossenen Geräte<br>entspricht nicht der Anzahl der konfigurierten Geräte.                                                                                                    |
| COLLECTED<br>ERROR AUDIO NET | Dieser Fehler wird im Dialogfeld "Supervision" als "AUDIO NET"-Fehler angezeigt.                                                                                                    |

## 8.1.15 Properties

## **BUZZER CONTROL**

Die Eigenschaft "DPM8016\_1.BuzzerControl" des DPM 8016 ermöglicht die Konfiguration des integrierten Summers. Folgende Einstellungen sind verfügbar:

| Wert  | Beschreibung                                                                             |  |
|-------|------------------------------------------------------------------------------------------|--|
| auf   | Der Summer wird aktiviert, wenn ein neuer Fehler auftritt.                               |  |
| Aus   | Der Summer wird deaktiviert.                                                             |  |
| DPC_1 | Der Summer wird aktiviert, wenn die Sprechstelle (DPC_1, DPC2,) nicht angeschlossen ist. |  |

### **OPERATION MODE**

Die Eigenschaft "DPM8016\_1.System.PowerManagement.OperatingMode" ermöglicht die Einstellung des aktuellen Betriebszustands des DPM 8016 und der daran angeschlossenen Geräte. Signale mit hoher Priorität verhindern den Wechsel in den Standby-Modus. Folgende Einstellungen sind verfügbar:

| Wert | Beschreibung                                |  |
|------|---------------------------------------------|--|
| 0    | Der DPM 8016 wechselt in den Standby-Modus. |  |
| 1    | Der DPM 8016 wechselt in den Betriebsmodus. |  |

HINWEIS: Der Modus der an den DPM 8016 angeschlossenen Peripheriegeräte wird automatisch eingestellt.

### STANDBYLED

Die Standby-LED des DPM 8016 leuchtet, wenn sich das Gerät im Standby-Modus befindet. Mit der entsprechenden Eigenschaft "DPM8016\_1.System.StandbyLED" kann der aktuelle Modus abgefragt werden.

| Wert | Beschreibung                                 |  |
|------|----------------------------------------------|--|
| 0    | Der DPM 8016 befindet sich im Betriebsmodus. |  |
| 1    | Der DPM 8016 befindet sich im Standby-Modus. |  |

## 8.1.16 ASCII-Steuerungsprotokoll

Der Controller kann problemlos über die Ethernet-Schnittstelle in Medien oder Touchpanel-Steuerelemente integriert werden. In diesem Abschnitt werden der Aufbau der Ethernet-Verbindung sowie die verfügbaren Optionen des Steuerungsprotokolls beschrieben.

### ETHERNET CONNECTION

Um ein externes Gerät über Ethernet mit dem Controller zu verbinden, muss der Ethernet-Anschluss des Controllers konfiguriert werden. Folgende Tabelle listet die Schlüsselwörter des Controller zur Konfiguration des Ethernets auf.

| Schlüsselwort | Werte | Standard | Beschreibung                                                                                                    |
|---------------|-------|----------|----------------------------------------------------------------------------------------------------|
| OpenIntActive | 0, 1  | 0        | <ul> <li>Dieses Schlüsselwort ermöglicht das Aktivieren<br/>oder Deaktivieren des ASCII-</li> <li>Steuerungsprotokolls. Wenn es deaktiviert ist,<br/>kann keine Verbindung über Ethernet hergestellt<br/>werden.</li> <li>OpenIntActive = 1: Das ASCII-<br/>Steuerungsprotokoll ist aktiviert.</li> <li>OpenIntActive = 0: Das ASCII-<br/>Steuerungsprotokoll ist nicht aktiviert.</li> </ul> |
| OpenIntPort   |       | 49152    | Der Ethernet-Anschluss für die TCP-Verbindung<br>zwischen dem Controller und dem externen<br>Gerät.                                                                                                    |

| Parameter                    | Standard      |
|------------------------------|---------------|
| IP-Adresse                   | 192.168.1.100 |
| Netzwerkmaske (Subnetzmaske) | 255.255.255.0 |
| Standard-Gateway             | 192.168.1.1   |
| Port                         | 49152         |

In der folgenden Tabelle werden die Standardeinstellungen der Ethernet-Schnittstelle des Controllers aufgelistet.

HINWEIS: Es kann nur jeweils eine Ethernet-Verbindung gleichzeitig verwendet werden. HINWEIS: Der Passwortschutz des ASCII-Steuerungsprotokolls kann im Dialogfeld "Interfaces" des Controllers konfiguriert werden.

### ZONENSTATUS

Immer wenn sich der Ausgangsstatus der lokalen Zonen ändert, wird eine Zonenstatus-Zeichenfolge über das ASCII-Steuerungsprotokoll gesendet. Das Format der Zonenstatus-Zeichenfolge sieht wie folgt aus: <ldx.y> <Change> <Pm> <Zone Pattern>

| Element         | Beschreibung                                                                                                    |
|-----------------|----------------------------------------------------------------------------------------------------|
| ldx.y           | Eindeutige Kennung:<br>x entspricht der Zahl x in den IRIS-Net-internen Gerätenamen, z. B. "Device_x"<br>y ist eine eindeutige Paging-Anforderungsnummer des lokalen Controllers                                                                        |
| Change          | "ON", wenn die Paging-Anforderung Idx.y einen oder mehrere lokale<br>Audioausgänge des Controllers aktiviert hat<br>"OFF", wenn die Paging-Anforderung beendet wurde und die entsprechenden<br>Iokalen Audioausgänge des Controllers deaktiviert wurden |
| Pm              | Priorität der Paging-Anforderung                                                                                                    |
| Zone<br>Pattern | Liste der aktivierten lokalen Zonen des Controllers.                                                                                                    |

#### **Beispiele:**

Id3.7 ON P12 Z2-3 Id3.7 OFF

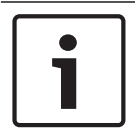

### Hinweis!

Im "Zone Pattern" werden die Zonennummern gelistet. Diese Nummern finden Sie in der Tabelle "Line Supervision" des DPM 8016.

### WATCHDOG-FUNKTION

Wenn sowohl das ASCII-Steuerungsprotokoll als auch die Ausgabe der Watchdog-Zeichenfolgen aktiviert sind, wird die folgende Zeichenfolge in regelmäßigen Abständen über das ASCII-Steuerungsprotokoll gesendet: "Open Intls Alive".

| Schlüsselwort              | Bereich    | Standard | Beschreibung                                                                                                    |
|----------------------------|------------|----------|----------------------------------------------------------------------------------------------------|
| Open IntIs Alive<br>Period | 0, 1,, 100 | 0        | <ul> <li>Mit diesem Schlüsselwort wird die<br/>Ausgabe der Watchdog-Zeichenfolge<br/>aktiviert bzw. deaktiviert. Im<br/>aktivierten Zustand kann das<br/>Zeitintervall zwischen den Ausgaben<br/>angepasst werden.</li> <li>Open Intls Alive Period = 0:<br/>Keine Ausgabe der Watchdog-<br/>Zeichenfolge.</li> <li>Open Intls Alive Period = 1 bis<br/>100: Die Watchdog-<br/>Zeichenfolge wird alle 1 bis 100<br/>Sekunden ausgegeben.</li> <li>Beispiel:<br/>Open Intls Alive Period = 15: Die<br/>Watchdog-Zeichenfolge wird alle 15<br/>Sekunden ausgegeben.</li> </ul> |

### EINGABE ÜBER DAS ASCII-STEUERUNGSPROTOKOLL

Über das ASCII-Steuerungsprotokoll können Werte für Eingangsparameter (rationale Zahlen oder boolesche Werte) der Task Engine des Controllers eingegeben werden. Die Anzahl der logischen oder analogen Werte wird im Dialog "Interfaces" festgelegt.

### Logische Werte

Zum Bearbeiten eines logischen Werts wird folgendes Format verwendet: <LVal><id> <value>

| Element | Beschreibung                                                        |
|---------|---------------------------------------------------------------------|
| LVal    | Zeigt die Verwendung eines logischen Werts in der Task Engine<br>an |
| id      | Eindeutige Kennung des logischen Werts in der Task Engine           |
| value   | Boolescher Wert, der dem logischen Wert zugewiesen werden soll      |

### **Beispiel:**

LVal1 0

Um einen booleschen Wert über das ASCII-Steuerungsprotokoll zuzuweisen, wird der Task-Engine-Block des Typs "Input Logic" verwendet. Der Wert der Blockeigenschaft "function" muss auf <LVal><id> gesetzt sein. Der Wert der Blockeigenschaft "connection" muss auf "DPM8016\_x.OpenInterface" gesetzt sein.

Hinweis: Die maximale Anzahl der verwendbaren logischen Werte ist 512.

| Pr    | operties for Untitled (DPM8016_ | _1): TE.IN-LOGIC_1. 🛛 🛛 |  |  |  |
|-------|---------------------------------|-------------------------|--|--|--|
|       | Refresh                         |                         |  |  |  |
|       | Property                        | Value                   |  |  |  |
|       | TE.IN-LOGIC_1.ConnectionState   | 1                       |  |  |  |
|       | TE.IN-LOGIC_1.Label             | LVal1                   |  |  |  |
|       | TE.IN-LOGIC_1.State             | 1                       |  |  |  |
|       | TE.IN-LOGIC_1.Value             | 1                       |  |  |  |
|       | TE.IN-LOGIC_1.connection        | DPM8016_1.0penInterface |  |  |  |
|       | TE.IN-LOGIC_1.function          | LVal1                   |  |  |  |
|       |                                 |                         |  |  |  |
| 1     |                                 |                         |  |  |  |
| Close |                                 |                         |  |  |  |

### **Analoge Werte**

Zum Bearbeiten eines analogen Werts wird folgendes Format verwendet: <AVal><id> <value>

| Element | Beschreibung                                                    |
|---------|-----------------------------------------------------------------|
| AVal    | Zeigt die Verwendung eines analogen Werts in der Task Engine an |
| id      | Eindeutige Kennung des analogen Werts in der Task Engine        |
| value   | Rationale Zahl, die dem analogen Wert zugewiesen werden soll    |

### **Beispiel:**

AVal7 -30.222

Um eine rationale Zahl über das ASCII-Steuerungsprotokoll zuzuweisen, wird der Task-Engine-Block des Typs "Input Analog" verwendet. Der Wert der Blockeigenschaft "function" muss auf <AVal><id> gesetzt sein.

### AUSGABE ÜBER DAS ASCII-STEUERUNGSPROTOKOLL

Über das ASCII-Steuerungsprotokoll können Werte (rationale Zahlen oder boolesche Werte) der Task Engine des Controllers abgefragt werden.

#### Logische Werte

Zum Abfragen eines logischen Werts wird folgendes Format verwendet: <LVal><id>?

| Element | Beschreibung                                                     |
|---------|------------------------------------------------------------------|
| LVal    | Zeigt die Verwendung eines logischen Werts in der Task Engine an |
| id      | Eindeutige Kennung des logischen Werts in der Task Engine        |
| ?       | Fragezeichen                                                     |

#### **Beispiel:**

Abfrage: "LVal 7?" Antwort: "LVal7 1"

### Analoge Werte

Zum Abfragen eines analogen Werts wird folgendes Format verwendet: <AVal><id>?

| Element   | Beschreibung |
|-----------|--------------|
| LICINCIIC | Desenicibung |

| AVal | Zeigt die Verwendung eines analogen Werts in der Task Engine an |
|------|-----------------------------------------------------------------|
| id   | Eindeutige Kennung des analogen Werts in der Task Engine        |
| ?    | Fragezeichen                                                    |

### Beispiel:

Abfrage: "AVal 7" Antwort: "AVal7 -30.2222"

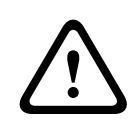

### Vorsicht!

Abfrage-Antwort-Sequenzen sind nicht synchronisiert. Wie im folgenden Beispiel dargestellt, können beispielsweise Zonenstatusmeldungen zwischen Abfrage und Antwort ausgegeben werden. Folgen

#### Beispiel einer nicht synchronisierten Ausgabe:

AVal 7? Id3.4 ON P12 Z3,Z5-12,Z15 AVal7 -30.2222

### FEHLERAUSGABE

Das ASCII-Steuerungsprotokoll kann für die Übertragung von Fehlermeldungen an externe Systeme verwendet werden. Die Fehlertypen, die über das ASCII-Steuerungsprotokoll ausgegeben werden sollen, können im Dialogfeld "Supervision" des Controllers konfiguriert werden.

Für die Meldung von Fehlern wird folgendes Format verwendet: Fault <ld>#<Parameter> <State> "<Text>"

| Element   | Beschreibung                                                                                         |
|-----------|----------------------------------------------------------------------------------------------------|
| Id        | Unveränderliche Fehlernummer der Fault-IDs, siehe Tabelle unten.                                     |
| Parameter | Unveränderlicher Fehlerparameter des Fehlerwerts, siehe Tabelle unten.                               |
| State     | "0", wenn der Fehler nicht mehr vorhanden ist; "1", wenn der Fehler<br>aufgetreten ist               |
| Text      | Benutzerdefinierte Fehlermeldung mit der Variablen %u, die durch einen<br>Parameterwert ersetzt wird |

#### **Beispiele:**

- In Modul 2 aufgetretener Modulfehler: Fault INT-4#2 1 "Module fault: #2"
- Temperaturfehler nicht mehr vorhanden: Fault INT-6#1 0 "Temperature fault"

In der folgenden Tabelle werden die Fehlertypen des Systems mit den entsprechenden Fault-IDs des ASCII-Steuerungsprotokolls aufgelistet.

| GROUP | SYSTEM    |           | OPEN INTERFACE |           |              | TASK ENGINE AND         |
|-------|-----------|-----------|----------------|-----------|--------------|-------------------------|
|       | ERRORTYPE | PARAMETER | FAULT<br>ID    | PARAMETER | FAULT OUTPUT | LOGGING FAULT<br>GROUPS |

| INTERNAL   | MEMORY /<br>DATA         |                                                                                         | INT-1 |                                                                                         | Fault INT-1#1 1<br>"DPM Data fault"        | Fault group 17:1<br>asserted |
|------------|--------------------------|-----------------------------------------------------------------------------------------|-------|-----------------------------------------------------------------------------------------|--------------------------------------------|------------------------------|
|            | WATCHDOG                 |                                                                                         | INT-2 |                                                                                         | Fault INT-2#1 1<br>"Watchdog fault"        | Fault group 3 asserted       |
|            | FIRMWARE                 |                                                                                         | INT-3 |                                                                                         | Fault INT-3#1 1<br>"DPM software<br>fault" | Fault group 18 asserted      |
|            | MODULES                  | Steckplatznr.<br>des defekten<br>Moduls in<br>aufsteigende<br>r Reihenfolge             | INT-4 | Steckplatznr.<br>des defekten<br>Moduls in<br>aufsteigende<br>r Reihenfolge             | Fault INT-4#2 1<br>"Module fault:#2"       | Fault group 5:2 asserted     |
|            | HARDWARE                 |                                                                                         | INT-5 |                                                                                         | Fault INT-5#1 1<br>"DPM hardware<br>fault" | Fault group 4 asserted       |
|            | TEMPERATUR<br>E          |                                                                                         | INT-6 |                                                                                         | Fault INT-6#1 1<br>"Temperature<br>fault"  | Fault group 2 asserted       |
|            | AUDIO<br>PROCESSING      |                                                                                         | INT-7 |                                                                                         | Fault INT-7#1 1<br>"DSP system<br>fault"   | Fault group 7 asserted       |
|            | INPUT PILOT<br>DETECTION | Steckplatznr.<br>des defekten<br>Eingangskan<br>als in<br>aufsteigende<br>r Reihenfolge | INT-8 | Steckplatznr.<br>des defekten<br>Eingangskan<br>als in<br>aufsteigende<br>r Reihenfolge | Fault INT-8#2 1<br>"Audio In<br>fault:#2"  | Fault group 16:2<br>asserted |
| INTERFACES | CAN BUS                  |                                                                                         | IF-1  |                                                                                         | Fault IF-1#1 1<br>"Can bus fault"          | Fault group 8 asserted       |
|            | PCA BUS                  | Steckplatznr.<br>des defekten<br>Moduls in<br>aufsteigende<br>r Reihenfolge             | IF-2  | Steckplatznr.<br>des defekten<br>Moduls in<br>aufsteigende<br>r Reihenfolge             | Fault IF-2#2 1<br>"PCA bus<br>fault:#2"    | Fault group 9 asserted       |
|            | AUDIO NET                |                                                                                         | IF-3  |                                                                                         | Fault IF-3#1 1<br>"AudioNet fault"         | Fault group 10 asserted      |
| EXTERNAL   | DPC DEVICES              | Adresse der<br>defekten<br>DPC                                                          | EXT-1 | Adresse der<br>defekten<br>DPC                                                          | Fault EXT-1#2 1<br>"DPC fault:#2"          | Fault group 13:2<br>asserted |
|            | DPA DEVICES              | Adresse des<br>defekten<br>DPA                                                          | EXT-2 | Adresse des<br>defekten<br>DPA                                                          | Fault EXT-2#2 1<br>"DPA fault:#2"          | Fault group 12:2<br>asserted |
|      | DCS DEVICES           | Adresse des<br>defekten<br>DCS                                                                       | EXT-3      | Adresse des<br>defekten<br>DCS         | Fault EXT-3#2 1<br>"DCS fault:#2"           | Fault group 11:2<br>asserted   |
|------|-----------------------|----------------------------------------------------------------------------------------------------|------------|----------------------------------------|---------------------------------------------|--------------------------------|
|      | POWER<br>SUPPLY       |                                                                                                    | EXT-4      |                                        | Fault EXT-4#1 1<br>"Power fault"            | Fault group 19 asserted        |
|      | SPEAKER LINE<br>FAULT | Leitungsnr.<br>der defekten<br>Leitung,<br>wobei 1 bis<br>500: Zone<br>A, 501 bis<br>1000:<br>Zone B | EXT-5      | Leitungsnr.<br>der defekten<br>Leitung | Fault EXT-5#100 1<br>"Line fault:#100"      | Fault group 16:100<br>asserted |
| USER | USER FAULT 1          | Benutzerdefi<br>niert                                                                                | USR-1      | Benutzerdefi<br>niert                  | Fault USR-1#17 1<br>"User fault 1:#17"      | Fault group 20:17<br>asserted  |
|      | USER FAULT 2          | Benutzerdefi<br>niert                                                                                | USR-2      | Benutzerdefi<br>niert                  | Fault USR-2#17 1<br>"User fault 2:#17"      | Fault group 21:17<br>asserted  |
|      | USER FAULT 3          | Benutzerdefi<br>niert                                                                                | USR-3      | Benutzerdefi<br>niert                  | Fault USR-3#17 1<br>"User fault 3:#17"      | Fault group 22:17<br>asserted  |
|      | USER FAULT 4          | Benutzerdefi<br>niert                                                                                | USR-4      | Benutzerdefi<br>niert                  | Fault USR-4#17 1<br>"User fault 4:#17"      | Fault group 23:17<br>asserted  |
|      | USER FAULT 5          | Benutzerdefi<br>niert                                                                                | USR-5      | Benutzerdefi<br>niert                  | Fault USR-5#17 1<br>"User fault 5:#17"      | Fault group 24:17<br>asserted  |
|      | USER FAULT 6          | Benutzerdefi<br>niert                                                                                | USR-6      | Benutzerdefi<br>niert                  | Fault USR-6#17 1<br>"User fault 6:#17"      | Fault group 25:17<br>asserted  |
|      | USER FAULT 7          | Benutzerdefi<br>niert                                                                                | USR-7      | Benutzerdefi<br>niert                  | Fault USR-7#17 1<br>"User fault 7:#17"      | Fault group 26:17<br>asserted  |
|      | USER FAULT 8          | Benutzerdefi<br>niert                                                                                | USS-8      | Benutzerdefi<br>niert                  | Fault USR-8#17 1<br>"User fault 8:#17"      | Fault group 27:17<br>asserted  |
|      | USER FAULT 9          | Benutzerdefi<br>niert                                                                                | USR-9      | Benutzerdefi<br>niert                  | Fault USR-9#17 1<br>"User fault 9:#17"      | Fault group 28:17<br>asserted  |
|      | USER FAULT<br>10      | Benutzerdefi<br>niert                                                                                | USR-1<br>0 | Benutzerdefi<br>niert                  | Fault USR-10#17<br>1 "User fault<br>10:#17" | Fault group 29:17<br>asserted  |

### Siehe

- Dialogfeld "Supervision", Seite 796

# 8.1.17 ID-Visualisierung

Das Dialogfeld "Paging-Anforderung-IDs" ermöglicht die ID-Visualisierung.

## So zeigen Sie IDs an

 $\times$ 

1. Halten Sie Strg- oder Umschalttaste gedrückt und doppelklicken Sie auf das Symbol "DPM 8016".

Das Dialogfeld wird geöffnet.

 Klicken Sie auf Konfiguration generieren. Dadurch werden die Paging-Anforderung-IDs aktualisiert und auf Konfigurationsfehler überprüft.

| DPM8016_1 | Paging | Request | IDs |
|-----------|--------|---------|-----|
|           |        |         |     |

|        | Usage                                      | Generate Configuration   |   |
|--------|--------------------------------------------|--------------------------|---|
|        | Programs.Program 1                         |                          |   |
|        | Programs.Program 2                         | BuildConfig: 0 Error(s)  | A |
|        | Programs.Program 3                         | XMLLonverter: U Error(s) |   |
|        | Programs.Program 4                         |                          |   |
|        | Programs.Program 5                         |                          |   |
|        | Programs.Program 6                         |                          |   |
|        | Programs.Program /                         |                          |   |
|        | Programs.Program 8                         |                          |   |
| ,<br>, | Programs.Program 9                         |                          |   |
| 1      | Programs.Program 10<br>Programs Program 11 |                          |   |
| >      | Programs Program 12                        |                          |   |
| 2      | Programs Program 13                        |                          |   |
| í      | Programs Program 14                        |                          |   |
| 5      | Programs.Program 15                        |                          |   |
| 5      | Programs.Program 16                        |                          |   |
| 7      | MtxMgr.mtx_internal1                       |                          |   |
| }      | MtxMgr.mtx_internal2                       |                          |   |
| 9      | MtxMgr.mtx_internal3                       |                          |   |
| )      | MtxMgr.mtx_internal4                       |                          |   |
|        |                                            |                          |   |
|        |                                            |                          |   |
|        |                                            |                          | ~ |
|        |                                            | 6                        |   |
|        |                                            |                          |   |
|        |                                            |                          |   |
|        |                                            |                          |   |
|        |                                            |                          |   |
|        |                                            |                          |   |
|        |                                            |                          |   |
|        |                                            |                          |   |
|        |                                            |                          |   |
|        |                                            |                          |   |
|        |                                            |                          |   |
|        |                                            |                          |   |
|        |                                            |                          |   |

## 8.2

# DPC 8000 Sprechstelle

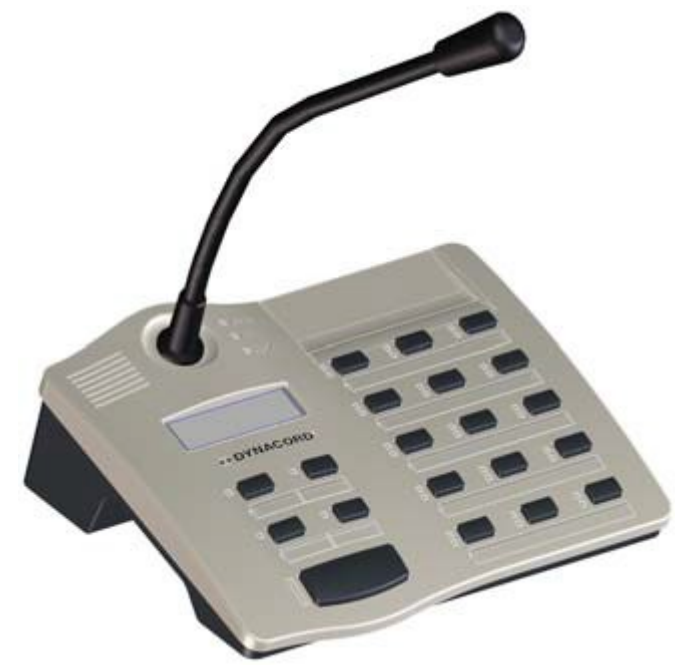

Die DPC 8015 ist eine Sprechstelle für das PROMATRIX 8000-System. Die Sprechstelle verfügt über ein ständig überwachtes Schwanenhals-Mikrofon mit Windschutz, insgesamt 20 Tasten, ein beleuchtetes LC-Display und einen integrierten Lautsprecher. Um Zonen einzeln anzusprechen, können die 15 Funktionstasten fest zugeordnet werden. Bis zu fünf DPC 8120 Sprechstellenerweiterungen mit jeweils 20 frei programmierbaren Funktions- bzw. Zonentasten ermöglichen die Erweiterung der Sprechstelle an spezifische Anforderungen.

## Weitere Merkmale der DPC 8015 sind:

- Fünf vorprogrammierte Funktionstasten Grüne LED für jede Taste
- 15 frei programmierbare Funktions-/Zonentasten Zwei LEDs (grün/gelb) für jede Taste
- Beschriftung mit transparenter Abdeckung Einfache Bearbeitung der Tastenbeschriftung über Vorlagendatei
- Als Desktop-Version oder Konsolen-/Rack-Einbaugerät verwendbar
- Interne Überwachung mit Ereignisprotokollierung Einhaltung aller relevanten nationalen und internationalen Standards

## 8.2.1 DPC 8015-Gerät

## DPC 8015-Gerät

Erstellen Sie zuerst ein DPC 8016-Gerät in Ihrem IRIS-Net-Projekt. Ziehen Sie hierfür aus der Objektleisten-Kategorie "Devices" oder dem Fenster "Devices" ein DPC 8015 in das Arbeitsblatt (siehe auch Kapitel "Hinzufügen von Geräten" und Menü "Configuration"). Das folgende Dialogfeld erscheint:

| Paging Console Dialog 🛛 🛛 🛛                 |                                   |  |  |  |  |  |
|---------------------------------------------|-----------------------------------|--|--|--|--|--|
| Choose your target, you want to connect to: |                                   |  |  |  |  |  |
| Cerebrum (D PM8016                          | 1).UI-1_1                         |  |  |  |  |  |
| Choose number and start ad                  | dress of the new Paging Consoles: |  |  |  |  |  |
| How many ?                                  | 1                                 |  |  |  |  |  |
| Startaddress ?                              | 1                                 |  |  |  |  |  |
| Extensions                                  | none                              |  |  |  |  |  |
|                                             |                                   |  |  |  |  |  |
| Ok                                          | Cancel                            |  |  |  |  |  |

Wählen Sie das UI-1 Universaleingangsmodul des DPM 8016 aus, an das die Sprechstelle angeschlossen ist.

Geben Sie die gewünschte Anzahl von Geräten, die Adresse der Sprechstelle und Anzahl der Sprechstellenerweiterungen ein (einem Sprechstellenkit können keine Erweiterungen hinzugefügt werden). Klicken Sie auf "OK", um die Einstellungen zu bestätigen. Die angegebene Anzahl von Sprechstellen wird erstellt und im Arbeitsblatt angezeigt. Die ausgewählten Geräte lassen sich beliebig verschieben oder anordnen. Um ein Gerät auszuwählen, klicken und ziehen Sie mit der Maus, um ein Rechteck um das Gerät zu zeichnen, oder halten Sie die Strg-Taste gedrückt, und klicken Sie auf das Gerät. In beiden Fällen wird das ausgewählte Gerät in einem roten Rahmen angezeigt. Durch Doppelklicken auf das Gerätesymbol einer Sprechstelle wird das Dialogfenster der Konfiguration geöffnet. Wenn Sie zum ersten Mal auf ein Gerät doppelklicken, wird das Dialogfeld "Configuration" geöffnet. Hier können Sie die Grundeinstellungen festlegen, die für die weitere Konfiguration und Kommunikation benötigt werden. Durch Klicken auf die Symbole am oberen Rand des Fensters können zusätzliche Konfigurationsfenster geöffnet werden.

Generell gilt jedoch, dass sich IRIS-Net merkt, welches Fenster zuletzt benutzt wurde, und dieses Fenster öffnet, sobald Sie auf das Gerätesymbol der Sprechstelle doppelklicken. In der folgenden Tabelle sind alle verfügbaren Dialogfelder des DPC 8015 mit einer kurzen Beschreibung aufgelistet. Weitere Informationen hierzu finden Sie in den entsprechenden Kapiteln.

| Dialog        | Beschreibung                                                                                                    |
|---------------|----------------------------------------------------------------------------------------------------|
| Configuration | Über dieses Fenster können Hardware-Einstellungen konfiguriert<br>werden, z. B. Tastenbelegung, Netzwerkeinstellungen oder<br>Gerätenamen. |
| Diagnostics   | Dieses Fenster enthält eine Übersicht über den Betriebszustand<br>und den aktuellen Fehlerstatus der Sprechstelle.                         |

# 8.2.2 Konfiguration

Über diese Seite können grundlegende Einstellungen vorgenommen und Informationen abgerufen werden, z. B. Tastenbelegung, Netzwerkeinstellungen, Gerätenamen, Firmware-Version usw.

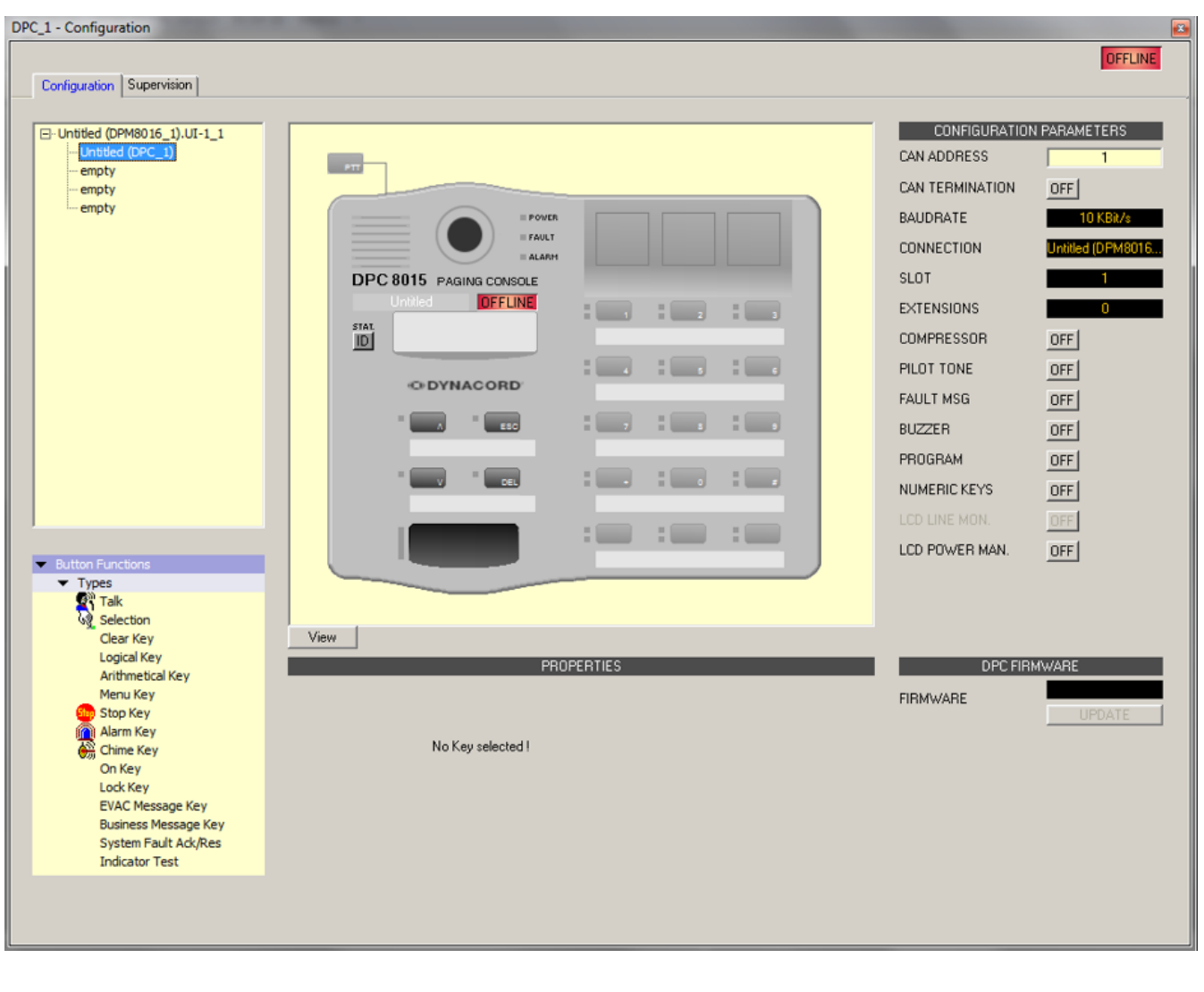

| Element | Beschreibung |
|---------|--------------|
|---------|--------------|

| ⊡-Cerebrum (DPM8016_1).UI-1_1<br>DPC_1<br>empty<br>empty<br>empty | Wenn im Projekt mehrere DPM 8016-Geräte vorhanden<br>sind oder Sprechstellen an ein Ul-1<br>Universaleingangsmodul angeschlossen sind, können Sie<br>hier die zu konfigurierende Sprechstelle bzw. das zu<br>konfigurierende Sprechstellenkit auswählen. |
|-------------------------------------------------------------------|----------------------------------------------------------------------------------------------------|
| Button Functions                                                  | Wählen Sie den gewünschten Tastentyp aus, und ziehen                                                                                                    |
| ✓ Types     ✓ Talk                                                | Sie ihn aus diesem Dialogfeld auf eine Taste der                                                                                                    |
| Selection                                                         | Sprechstelle bzw. der Sprechstellenerweiterung.                                                                                                    |
| Clear Key                                                         | Tastentynen werden auf den folgenden Seiten                                                                                                    |
| Logical Key<br>Arithmetical Key                                   | bereitgestellt.                                                                                                    |
| Menu Key                                                          |                                                                                                    |
| Stop Key                                                          |                                                                                                    |
|                                                                   |                                                                                                    |
| Talk over Alarm Key                                               |                                                                                                    |
|                                                                   |                                                                                                    |
| UNLINE                                                            | Die Online-/Ottline-Anzeige signalisiert, ob die<br>Sprechstelle im Netzwerk vorhanden oder offline ist. Die                                                                                                    |
| OFFLINE                                                           | rote OFFLINE-Anzeige signalisiert, dass die jeweilige                                                                                                    |
|                                                                   | Sprechstelle offline ist und daher keine Kommunikation                                                                                                    |
|                                                                   | möglich ist.                                                                                                    |
|                                                                   | Die grune ONLINE-Anzeige signalisiert, dass die jeweilige<br>Sprechstelle online ist und Daten senden und empfangen                                                                                                    |
|                                                                   | kann. Wenn der Verstärker online ist, werden                                                                                                    |
|                                                                   | Parameteränderungen sofort übertragen und aktiviert.                                                                                                    |
| CAN ADDRESS                                                       | Hier wird die CAN-Adresse der Sprechstelle angezeigt                                                                                                    |
|                                                                   | und kann vom Benutzer eingegeben werden. Klicken Sie                                                                                                    |
|                                                                   | Sie die gewünschte Adresse in einem Bereich von 1 bis                                                                                                    |
|                                                                   | 16 ein. Der eingegebene Wert wird durch Betätigen von                                                                                                    |
|                                                                   | RETURN übernommen. Die eingegebene Adresse muss                                                                                                    |
|                                                                   | mit der entsprechenden Einstellung im Menü der                                                                                                    |
|                                                                   | Sprechstelle ubereinstimmen und dart nur einmal auf                                                                                                    |
|                                                                   | Projekt neue Sprechstellen hinzufügen, werden CAN-                                                                                                    |
|                                                                   | Adressen automatisch in aufsteigender Reihenfolge                                                                                                    |
|                                                                   | zugewiesen.                                                                                                    |

| CAN TERMINATION | Betätigen Sie diesen Button ("ON"), um den internen<br>Abschlusswiderstand des CAN-Bus in der Sprechstelle zu<br>aktivieren.                                                                                                    |
|-----------------|----------------------------------------------------------------------------------------------------|
| BAUDRATE        | Die Baudrate der Sprechstelle. Die Festlegung der<br>Baudrate erfolgt über das UI-1 Universaleingangsmodul<br>des DPM 8016.                                                                                                    |
| CONNECTION      | Name des UI-1-Moduls und des DPM 8016, an das die<br>Sprechstelle angeschlossen ist.                                                                                                    |
| SLOT            | Nummer des Steckplatzes, in den das UI-1-Modul montiert ist.                                                                                                    |
| EXTENSION       | Anzahl der DPC 8120-Erweiterungen                                                                                                    |
| COMPRESSOR      | Betätigen Sie diesen Button ("ON"), um den internen<br>Kompressor der Sprechstelle zu aktivieren.                                                                                                    |
| PILOT TONE      | Betätigen Sie diesen Button ("ON") um die<br>Pilottonüberwachung der Sprechstelle zu aktivieren.<br>HINWEIS: Bei Verwendung der Pilottonüberwachung<br>kann nur eine einzige Sprechstelle an einen PCA-Bus<br>angeschlossen sein.                                                                                                    |
| FAULT MSG       | Betätigen Sie diesen Button ("ON"), wenn im LC-Display<br>der Sprechstelle Fehlermeldungen angezeigt werden<br>sollen.                                                                                                    |
| BUZZER          | Betätigen Sie diesen Button ("ON"), wenn der integrierte<br>Summer (Buzzer) Fehler signalisieren soll.                                                                                                    |
| PROGRAM         | Betätigen Sie diesen Button ("ON"), wenn das BGM-<br>Menü über das LC-Display der Sprechstelle zugänglich<br>sein soll.                                                                                                    |
| NUMERIC KEYS    | Betätigen Sie diesen Button ("ON") um die numerische<br>Eingabe von Zonennummern zu ermöglichen.                                                                                                    |
| LCD POWER MAN.  | Betätigen Sie diesen Button ("ON"), um den Status des<br>Energiemanagements auf dem Display der Sprechstelle<br>anzuzeigen.                                                                                                    |
| STAT.<br>ID     | Beim Betätigen von diesem Button blinkt die<br>Hintergrundbeleuchtung des LCD-Bildschirms der<br>Sprechstelle regelmäßig in schneller Folge. Gleichzeitig<br>blinkt die Statusanzeige der Sprechstelle in der IRIS-Net-<br>Software. Diese Funktion dient zum Überprüfen der<br>Kommunikation und zur Identifikation oder Suche einer<br>Sprechstelle in einem größeren System. |
| View            | Umschaltung zwischen den folgenden Ansichten einer<br>Sprechstelle und (sofern vorhanden)<br>Sprechstellenerweiterungen:<br>– Scroll-Ansicht (Blättern)<br>– Gesamtansicht                                                                                                    |

|          | – Selektive Ansicht                                                             |
|----------|---------------------------------------------------------------------------------|
| FIRMWARE | Zeigt im Online-Modus die Firmware-Version der DPC an.                          |
| UPDATE   | Betätigen Sie diesen Button, um die Firmware der<br>Sprechstelle zu aktivieren. |

#### **TYPES OF SWITCHES**

#### Talk

Mithilfe eines Switches des Typs "Talk" können Sie eine Sprechtaste konfigurieren. Für diese Taste können bestimmte Zonen und/oder Gruppen vorgewählt werden. Durch Betätigen der Taste auf einer Sprechstelle werden automatisch die Zonen bzw. Gruppen ausgewählt, in denen die gesprochene Durchsage gehört wird.

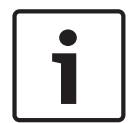

#### Hinweis!

Verschiedene Verhaltensweisen der Taste TALK können für gesperrte oder entsperrte Zustände konfiguriert werden.

#### Alarm übersprechen (NEN-2575)

"Talk over Alarm" (Alarm übersprechen) ist eine Systemfunktion, die in der Controller-Firmware enthalten ist und keine Konfiguration in IRIS-Net erfordert. "Talk over Alarm" gibt an, dass:

- ein Sprechen-/Durchsage-Paging einen laufenden Alarm oder eine EVAC-Durchsage unterbrechen kann (Talk over), und
- am Ende des Sprechens/der Durchsage der Alarm oder die EVAC-Durchsage fortgesetzt wird.

Dies gilt auch für eine EVAC-Durchsage über einem Alarm.

Diese Funktion kann für ein eigenständiges oder vernetztes System verwendet werden und funktioniert, wenn:

- das System im Sprachalarmzustand ist.
- die Sprech-/EVAC-Durchsage und die betreffenden Alarme mindestens eine Zone/Gruppe gemeinsam haben. Damit das Übersprechen (Talk over) von Alarm/EVAC oder EVAC über Alarm funktioniert, muss die Sprech-/EVAC-Durchsage eine höhere Priorität als der Alarm haben.
- Alarme über CST/FMP/CSK/Paging-Dialog/Task Engine oder einen Trigger von einem Feuerwehr-Bedienfeld gestartet werden.

| Talk<br>Destination | Current Selection |           | Audio Input               | Internal Mic   | •   |
|---------------------|-------------------|-----------|---------------------------|----------------|-----|
| Unlocked Behav      | vior              | 🗌 Lock    | ed Behavior (Ac           | tive When Lock | ed) |
| Trigger Type        | Push 💌            | Trigger T | ype Push                  | -              |     |
| Priority            | 50 📑              | Priority  | 50                        | A.<br>V        |     |
| Prechime Type       | No Prechime       | Prechime  | e Type <mark>No Pr</mark> | echime         | -   |

| Element                                       | Beschreibung                                                                                                    |
|-----------------------------------------------|----------------------------------------------------------------------------------------------------|
| Destination                                   | Durch Klicken auf den Button "…" wird der Dialog "Destinations" zum<br>Auswählen der gewünschten Zonen bzw. Gruppen geöffnet.                                                                                                    |
| Audio Input                                   | <ul> <li>Wählen Sie eine der folgenden Audioquellen für die Durchsage:</li> <li>Internal Mic</li> <li>External Mic</li> <li>External Line</li> </ul>                                                                                                    |
| Locked<br>Behavior<br>(Active When<br>Locked) | Wenn die Kontrollbox für diese Option aktiviert ist kann die<br>Sprechstellentaste auch dann betätigt werden wenn die Sprechstelle<br>gesperrt wurde. Die folgenden Parameter können unabhängig vom<br>entsperrten Standardzustand festgelegt werden.                                                                                                    |
| Trigger Type                                  | Wählen Sie die gewünschte Funktionalität für eine Taste auf einer<br>Sprechstelle aus. Verfügbar sind:<br>– Push (Drucktaste)<br>– Trigger (löst eine Funktion aus)                                                                                                    |
| Priority                                      | Wählen Sie die Priorität der Taste aus (0 bis 9).                                                                                                    |
| Pre-chime<br>Type                             | <ul> <li>Wählen Sie den gewünschten Typ des Vorgongsignals aus. Die Liste enthält<br/>Standardsignale und Signaltöne, die in das MM-2-Modul hochgeladen<br/>wurden (falls verfügbar). Folgende Standardsignale sind verfügbar: <ul> <li>No Pre-chime (Kein Vorgong)</li> <li>1-Tone</li> <li>2-Tone</li> <li>3-Tone</li> <li>4-Tone</li> <li>2x2-Tone</li> </ul> </li> </ul> |

#### Selection

Mithilfe eines Schalters des Typs "Selection" können Sie eine Auswahltaste konfigurieren. Durch Drücken der Taste auf der Sprechstelle werden Zonen bzw. Gruppen ausgewählt, die hier konfiguriert wurden.

|                            | PROPERTIES |  |
|----------------------------|------------|--|
| - Selection<br>Destination |            |  |

| Element  | Beschreibung                                                              |
|----------|---------------------------------------------------------------------------|
| Destinat | Durch Klicken auf die Schaltfläche "…" wird der Dialog "Destinations" zum |
| ion      | Auswählen der gewünschten Zonen bzw. Gruppen geöffnet.                    |

Clear Key

Mithilfe eines Schalters des Typs "Clear Key" können Sie eine "ALL/CLEAR"-Taste konfigurieren. Durch Drücken der Taste auf der Sprechstelle werden alle Zonen und/oder Gruppen aktiviert bzw. deaktiviert.

|             | PROPERTIES |  |
|-------------|------------|--|
| - All Clear |            |  |
| Mode        |            |  |
| Mode        |            |  |
|             |            |  |

| Element | Beschreibung                                                                                                    |
|---------|----------------------------------------------------------------------------------------------------|
| Mode    | <ul> <li>Wählen Sie die Funktion aus, die beim Drücken der Taste auf der Sprechstelle<br/>ausgeführt werden soll: <ul> <li>Toggle between all and clear = Bei jeder Betätigung der Taste werden<br/>abwechselnd alle Zonen und/oder Gruppen aktiviert bzw. deaktiviert.</li> <li>Select All = Durch Drücken der Taste werden alle Zonen und/oder Gruppen im<br/>gesamten System ausgewählt.</li> <li>Deselect All = Durch Drücken der Taste werden alle Zonen und/oder Gruppen<br/>aufgehoben.</li> </ul></li></ul> |

## Logical Key

Mithilfe eines Switch des Typs "Logical Key" können Sie den Wert einer logischen Variablen festlegen (0 oder 1). Durch Betätigen der Taste auf der Sprechstelle wird die logische Variable auf den gewünschten Wert gesetzt. Die angrenzende LED wird gemäß dem resultierenden Parameter betrieben.

|           | PROPERTIES  |
|-----------|-------------|
| Logic     |             |
| Mode      | LED only    |
| On        | Primary LED |
| Off       | None        |
| Parameter |             |

| Element | Beschreibung                                                                                                    |
|---------|----------------------------------------------------------------------------------------------------|
| Mode    | <ul> <li>Wählen Sie die gewünschte Parameteränderung aus die bei Betätigen der</li> <li>Sprechstellentaste ausgeführt werden soll: <ul> <li>Set Value = legt den Wert der logischen Variablen mit "1" fest. Er verbleibt auch nach dem Loslassen der Taste "1".</li> </ul> </li> </ul> |

|                          | <ul> <li>Reset Value = legt den Wert der logischen Variablen mit "0" fest. Er verbleibt auch nach dem Loslassen der Taste "0".</li> <li>Push = legt den Wert der logischen Variablen mit "1" fest, allerdings nur solange die Taste betätigt wird.</li> <li>Toggle = invertiert den Wert der logischen Variablen immer dann, wenn die Taste betätigt wird.</li> <li>LED only = der Wert der logischen Variable wird nur angezeigt und kann nicht über die Taste geändert werden.</li> </ul> |
|--------------------------|----------------------------------------------------------------------------------------------------|
| On                       | Wählen Sie die LED der Taste aus, über die der Wert "1" der logischen Variable<br>angezeigt werden soll:<br>– Primary LED (grün/rot)<br>– Secondary LED (gelb)<br>– Keine                                                                                                    |
| Keine                    | Wählen Sie die LED der Taste aus, über die der Wert "0" der logischen Variable<br>angezeigt werden soll:<br>– Primary LED (grün/rot)<br>– Secondary LED (gelb)<br>– Keine                                                                                                    |
| Paramete<br>r            | Die logische Variable, deren Wert geändert wird. Dies kann das Schlüsselwort<br><b>Pagings.VControl1.Value</b> sein, das verwendet werden kann, um ein Signal zu<br>starten. Weitere Informationen zum Konfigurieren der Bedingungen für einen<br>logischen Schlüssel finden Sie unter <i>Dialogfeld "Pagings", Seite 830</i> .                                                                                                    |
| Active<br>when<br>locked | Wenn die Kontrollbox für diese Option aktiviert ist, kann die Sprechstellentaste<br>auch dann betätigt werden, wenn die Sprechstelle gesperrt wurde.                                                                                                    |

## **Arithmetical Key**

Mithilfe eines Schalters des Typs "Arithmetical Key" können Sie den Wert einer numerischen Variablen ändern. Durch Drücken der Taste auf der Sprechstelle wird der Wert der numerischen Variable entweder erhöht oder verringert.

| Arithmetic        |
|-------------------|
| Mada U            |
|                   |
| Parameter         |
| Min Max Step Size |
| Repeat Time ms    |

| Element | Beschreibung |  |
|---------|--------------|--|
|---------|--------------|--|

| Mode                     | <ul> <li>Wählen Sie die gewünschte Parameteränderung aus, die bei Betätigen der</li> <li>Sprechstellentaste ausgeführt werden soll:</li> <li>Up = erhöht den Wert der numerischen Variablen</li> <li>Down = verringert den Wert der numerischen Variablen</li> </ul>                                                   |
|--------------------------|----------------------------------------------------------------------------------------------------|
| Paramet<br>er            | Die numerische Variable, deren Wert geändert wird.                                                                                                    |
| Min                      | Die Untergrenze des Wertebereichs. Bei Verwendung des Modus "Down" wird die<br>numerische Variable bis zu diesem Wert verringert.                                                                                                    |
| Max                      | Die Obergrenze des Wertebereichs. Bei Verwendung des Modus "Up" wird die<br>numerische Variable bis zu diesem Wert erhöht.                                                                                                    |
| Step<br>Size             | Der Benutzer kann die Schrittweite eingeben, um die der Wert beim Drücken der<br>Taste auf der Sprechstelle geändert werden soll.                                                                                                    |
| Repeat<br>Time           | Mit dem hier eingegebenen Wert in Millisekunden kann beeinflusst werden, nach<br>welchen Zeitintervallen (bei gedrückter Taste) die numerische Variable jeweils um<br>die Schrittweite geändert wird. Bei Eingabe von "O" wird der Wert nur einmal<br>geändert, selbst wenn die Taste über längere Zeit gedrückt wird. |
| Active<br>when<br>locked | Wenn die Kontrollbox für diese Option aktiviert ist, kann die Sprechstellentaste<br>auch dann gedrückt werden, wenn die Sprechstelle gesperrt wurde.                                                                                                    |

### Menu Key

Mit einem Switch des Typs "Menu Key" wird das Menü auf dem LCD-Bildschirm einer Sprechstelle angezeigt.

|         | PROPERTIES |
|---------|------------|
| - Menu- |            |
| Meriu   |            |
| Jump to | <b>_</b>   |
|         |            |

| Element | Beschreibung                                                                                                    |  |  |
|---------|----------------------------------------------------------------------------------------------------|--|--|
| Jump to | <ul> <li>Wählen Sie die Position in der Menüstruktur aus, die angezeigt werden soll:</li> <li>Wählen Sie "Program Assignment" aus, um das Dialogfeld "Program<br/>Assignment" in der Anzeige der Sprechstelle auszuwählen.</li> <li>Wählen Sie "Monitoring" aus, um das Dialogfeld "Audio Monitoring" in der<br/>Anzeige der Sprechstelle auszuwählen.</li> </ul> |  |  |

# Stop Key

Ein Schalter des Typs "Stop" ermöglicht das Abbrechen eines Prozesses, der aktuell auf dem System ausgeführt wird.

|               | PROPER                 | TIES                                                         |  |
|---------------|------------------------|--------------------------------------------------------------|--|
| Stop          |                        |                                                              |  |
| Stop Type     | This console signals 💌 | Active when locked                                           |  |
| Stop Priority | 91 ;                   | ☐ Stop Signal Paging ☐ Stop Signal Chime ☐ Stop Signal Alarm |  |

| Element               | Beschreibung                                                                                                    |
|-----------------------|----------------------------------------------------------------------------------------------------|
| Stop Type             | <ul> <li>Wählen Sie die Funktion aus, die beim Drücken der Taste auf der<br/>Sprechstelle ausgeführt werden soll: <ul> <li>This console signals (local actions) = Stoppt nur die Aktionstypen, die<br/>von der betreffenden Sprechstelle gestartet wurden.</li> <li>System signals = Stoppt alle ausgewählten Aktionstypen systemweit,<br/>auch wenn sie nicht von der betreffenden Sprechstelle gestartet<br/>wurden.</li> </ul></li></ul> |
| Stop Priority         | Wählen Sie die maximale Priorität für Signale, die beim Drücken der Taste<br>auf der Sprechstelle beendet werden.                                                                                                    |
| Active when<br>locked | Wenn die Kontrollbox für diese Option aktiviert ist, kann die<br>Sprechstellentaste auch dann gedrückt werden, wenn die Sprechstelle<br>gesperrt wurde.                                                                                                    |
| Stop Signal<br>Paging | Durch Drücken der Taste auf der Sprechstelle werden Pagings gestoppt.                                                                                                    |
| Stop Signal<br>Chime  | Durch Drücken der Taste auf der Sprechstelle werden Signaltöne gestoppt.                                                                                                    |
| Stop Signal<br>Alarm  | Durch Drücken der Taste auf der Sprechstelle werden Alarme gestoppt.                                                                                                    |
| Stop Signal<br>Text   | Durch Drücken der Taste auf der Sprechstelle werden Signaltexte gestoppt.                                                                                                    |

## Alarm Key

Mithilfe eines Schalters des Typs "Alarm" wird ein Alarm im System gestartet.

|              | PROPERTIES               |  |
|--------------|--------------------------|--|
| Alarm        |                          |  |
| Destination  | Current Selection        |  |
| Priority     | 90 🛨 Input Channel 🔽     |  |
| Trigger Type | Push  Active when locked |  |
| Alarm        | DIN Alarm                |  |

| Element       | Beschreibung                                                                                                    |  |
|---------------|----------------------------------------------------------------------------------------------------|--|
| Destination   | Durch Klicken auf die Schaltfläche "…" wird der Dialog "Destinations" zum<br>Auswählen der gewünschten Zonen bzw. Gruppen geöffnet.                                                                                                    |  |
| Priority      | Wählen Sie die Alarmpriorität (0 bis 100) aus.                                                                                                    |  |
| Trigger Type  | <ul> <li>Wählen Sie die gewünschte Funktionalität für eine Taste auf einer</li> <li>Sprechstelle aus. Verfügbar sind: <ul> <li>Push (Drucktaste)</li> <li>Toggle (wechselt zwischen zwei Zuständen)</li> <li>Trigger (löst eine Funktion aus)</li> </ul> </li> </ul>                                                                                                    |  |
| Alarm         | <ul> <li>Wählen Sie das gewünschte Signal, das für den Alarm verwendet werden soll:</li> <li>Extern</li> <li>DIN Alarm</li> <li>Slow Whoop (langsam ansteigender Ton)</li> <li>Siren</li> <li>Two-Tone Alarm</li> <li>Telephone Alarm</li> <li>Ship Alarm 1</li> <li>Ship Alarm 2</li> <li>Ship Alarm 3</li> <li>Ship Alarm 4</li> <li>Ship Alarm 5</li> <li>Ship Alarm 6</li> <li>Ship Alarm 7</li> <li>Ship Alarm 8</li> <li>Ship Alarm 10</li> <li>Ship Alarm 11</li> <li>Ship Alarm 11</li> <li>Ship Alarm 11</li> <li>Ship Alarm 10</li> <li>Ship Alarm 13</li> <li>Ship Alarm 14</li> <li>Ship Alarm 15</li> <li>Ship Alarm 16</li> <li>Ship Alarm 17</li> </ul> |  |
| Input Channel | Geben Sie den Audioeingang ein, an dem das extern erzeugte Alarmsignal<br>anliegt.                                                                                                    |  |

| Active when | Wenn die Kontrollbox für diese Option aktiviert ist, kann die       |
|-------------|---------------------------------------------------------------------|
| locked      | Sprechstellentaste auch dann gedrückt werden, wenn die Sprechstelle |
|             | gesperrt wurde.                                                     |

## Chime Key

Mithilfe eines Schalters des Typs "Chime Key" kann ein Signalton (Gong) im System ausgelöst werden.

|             | PROPERTIES              |
|-------------|-------------------------|
| Chime       |                         |
| Destination | Current Selection       |
| Priority    | 70 🕂 Active when locked |
| Chime       | 4-Tone                  |
|             |                         |

| Element                                                                                                    | Beschreibung                                                                                                    |  |
|----------------------------------------------------------------------------------------------------|----------------------------------------------------------------------------------------------------|--|
| Destination                                                                                                    | Durch Klicken auf die Schaltfläche "…" wird der Dialog "Destinations" zum<br>Auswählen der gewünschten Zonen bzw. Gruppen geöffnet.                     |  |
| Priority                                                                                                    | Wählen Sie die Priorität des Signaltons aus (0 bis 100).                                                                                                |  |
| Chime Type       Wählen Sie der Hiomat des Signations aus (o bis 100).         Chime Type       Wählen Sie den gewünschten Typ des Signaltons (Gongs) aus. Die enthält Standardsignale und Signaltöne, die in das MM-2-Modul ho wurden (falls verfügbar). Folgende Standardsignale sind verfügbar         -       1-Tone         -       2-Tone         -       3-Tone         -       4-Tone         -       2x2-Tone         -       2-Tone         -       2.Tone |                                                                                                    |  |
| Active when<br>locked                                                                                                    | Wenn die Kontrollbox für diese Option aktiviert ist, kann die<br>Sprechstellentaste auch dann gedrückt werden, wenn die Sprechstelle<br>gesperrt wurde. |  |

## On Key

Mithilfe eines Schalters des Typs "On" kann das PROMATRIX 8000 System mit einer Taste auf der Sprechstelle ein- oder ausgeschaltet (Standby-Betrieb) werden.

|                    | PROPERTIES |  |
|--------------------|------------|--|
| _0n                |            |  |
| 0.11               |            |  |
| Switch on priority | 40 -       |  |
|                    |            |  |
|                    |            |  |

| Element               | Beschreibung                                                                                                    |
|-----------------------|----------------------------------------------------------------------------------------------------|
| Switch on<br>priority | Wählen Sie die Priorität der Taste aus (0 bis 100).                                                                                                    |
| Active when<br>locked | Wenn die Kontrollbox für diese Option aktiviert ist, kann die<br>Sprechstellentaste auch dann gedrückt werden, wenn die Sprechstelle<br>gesperrt wurde. |

## Lock Key

Mithilfe eines Schalters des Typs "Lock" können die Tasten einer Sprechstelle gesperrt werden. Dieser Tastentyp kann nur einem Schlüsselschalter zugewiesen werden.

| $\square$ | • | ٦ |
|-----------|---|---|
| '         |   |   |
|           |   |   |

### Hinweis!

Wenn eine Taste auch bei gesperrter Sprechstelle aktiv bleiben soll, muss für diese Taste die Kontrollbox "Active when locked" aktiviert sein.

#### EVAC Message Key/Business Message Key

Mithilfe eines Switch des Typs "EVAC Message Key" oder "Business Message Key" kann eine zuvor aufgezeichnete Message des Typs "EVAC" oder "Business Message" über den Message Manager gestartet werden.

|                 |                   | PROPERTIES         |  |
|-----------------|-------------------|--------------------|--|
| - EVAC Messages |                   |                    |  |
| Destination     | Current Selection |                    |  |
| Priority        | 90                |                    |  |
| Trigger Type    | Toggle 💌          | Active when locked |  |
| Message Number  | 1 💌               |                    |  |

| Element     | Beschreibung                                                                                                    |
|-------------|----------------------------------------------------------------------------------------------------|
| Destination | Durch Klicken auf den Button "…" wird der Dialog "Destinations" zum<br>Auswählen der gewünschten Zonen bzw. Gruppen geöffnet. |

| Priority                                       | Wählen Sie die Priorität der Message aus (0 bis 100).                                                                                                    |
|------------------------------------------------|----------------------------------------------------------------------------------------------------|
| Trigger Type                                   | Wählen Sie die gewünschte Funktionalität für eine Taste auf einer<br>Sprechstelle aus. Verfügbar sind:<br>– Push (Drucktaste)<br>– Toggle (wechselt zwischen zwei Zuständen)<br>– Trigger                       |
| Message Name                                   | Wählen Sie die Message anhand des Namens aus. Wenn die Sprachalarm-<br>Aufzeichnungsfunktion des Geräts aktiviert ist, sind die aufgezeichneten<br>Messages über die Beschreibung "Recorded message" verfügbar. |
| Active when<br>locked (Aktiv<br>wenn gesperrt) | Wenn die Kontrollbox für diese Option aktiviert ist kann die<br>Sprechstellentaste auch dann betätigt werden wenn die Sprechstelle<br>gesperrt wurde.                                                           |
| Loop                                           | Aktivieren Sie diese Kontrollbox, um die gewählte Message automatisch zu wiederholen.                                                                                                    |

## System Fault Ack/Res

Mithilfe eines Schalters des Typs "System Fault Ack/Res" kann ein an der Sprechstelle angezeigter Systemfehler bestätigt oder zurückgesetzt werden. Dieser Typ kann nur der DEL-Taste (oder einer optionalen Alarmtaste) zugewiesen werden.

#### **Anzeigentest-Taste (Indicator Test Key)**

Ein Switch des Typs "Indicator Test" ermöglicht den Start des LED- und Summer- (Buzzer-) Tests auf der CST. Es kann nur eine Taste dieser Art auf einer CST konfiguriert werden.

|                |          | PROPERTIES         |   |
|----------------|----------|--------------------|---|
| Indicator Test |          |                    |   |
| Trigger Type   | Toggle 💌 | Active when locked | Γ |

| Element               | Beschreibung                                                                                                    |
|-----------------------|----------------------------------------------------------------------------------------------------|
| Trigger Type          | Wählen Sie die gewünschte Funktionalität für eine Taste auf einer<br>Sprechstelle aus. Verfügbar sind:<br>– Push (Drucktaste)<br>– Toggle (wechselt zwischen zwei Zuständen) |
| Active when<br>locked | Wenn die Kontrollbox für diese Option aktiviert ist, kann die<br>Sprechstellentaste auch dann betätigt werden, wenn die Sprechstelle<br>gesperrt wurde.                      |

## 8.2.3 Diagnose

Die Überwachung der Sprechstelle erfolgt im Dialogfeld "Diagnostics".

#### 882 de | PROMATRIX 8000

| DP | C_1 - Configur | ation              |           |        |         | B    |
|----|----------------|--------------------|-----------|--------|---------|------|
|    |                |                    |           |        | OFF     | LINE |
|    | Configuration  | Supervision        |           |        |         | ,    |
|    | ERRO           | R DETECTION        | STATE     | DETECT | CONTROL |      |
|    | INTERNAL       | DEVICE CONNECTED   |           |        |         |      |
|    |                | SLOT POSITION      |           | -      |         |      |
|    |                | MEMORY             |           | -      |         |      |
|    |                | WATCHDOG           |           | -      | CLEAR   |      |
|    |                | FIRMWARE           |           | - 1    |         |      |
|    |                | EXTENSION          |           |        |         |      |
|    |                | MICROPHONE         |           | □ -    |         |      |
|    |                | ALARM BUTTON       |           | □ -    |         |      |
|    |                | POWER SUPPLY       |           | - 1    |         |      |
|    | MASTER         | COLLECTED ERROR: D | PC DEVICE | *      | TEST    |      |
|    |                |                    |           |        |         |      |
|    |                |                    |           |        |         |      |
|    |                |                    |           |        |         |      |
|    |                |                    |           |        |         |      |
|    |                |                    |           |        |         |      |
|    |                |                    |           |        |         |      |
|    |                |                    |           |        |         |      |
|    |                |                    |           |        |         |      |
|    |                |                    |           |        |         |      |
|    |                |                    |           |        |         |      |
|    |                |                    |           |        |         |      |
|    |                |                    |           |        |         |      |
|    |                |                    |           |        |         |      |

| Element          | Beschreibung                                                                                                    |
|------------------|----------------------------------------------------------------------------------------------------|
| STATE            | Für jeden Fehlertyp wird der aktuelle Zustand angezeigt. Grün<br>bedeutet "kein Fehler", rot zeigt an, dass ein Fehler erkannt wurde.                                                        |
| DETECT           | Bei Auftreten eines Fehlertyps, für den das Kontrollkästchen<br>"DETECT" aktiviert ist, wird gleichzeitig das Flag "COLLECTED<br>ERROR STATE" gesetzt, und an der DPC leuchtet die FAULT-LED |
| DEVICE CONNECTED | Die PCA-Bus-Verbindung zwischen DPM und DPC ist unterbrochen.                                                                                                    |
| SLOT POSITION    | Die Sprechstelle ist nicht am richtigen Steckplatz angeschlossen.                                                                                                    |
| MEMORY           | Im Speicher der DPC ist ein Fehler aufgetreten.                                                                                                    |
| WATCHDOG + CLEAR | Watchdog-Fehler in der DPC. Dieser Fehlertyp wird normgerecht<br>gespeichert. Betätigen Sie die Schaltfläche "CLEAR", um den Fehler<br>zurückzusetzen.                                       |
| FIRMWARE         | Die Firmware-Version der DPC ist zu alt.                                                                                                    |
| EXTENSION        | Es gibt zu viele Sprechstellenerweiterungen, oder die Adressen der<br>Sprechstellen sind nicht korrekt.                                                                                      |

| MIKROFON                             | In der DPC ist ein Mikrofonfehler aufgetreten.                                                        |
|--------------------------------------|----------------------------------------------------------------------------------------------------|
| ALARM BUTTON                         | Bei der Überwachung ist ein Fehler der Alarmtaste oder des<br>Schlüsselschalters festgestellt worden. |
| POWER SUPPLY                         | Die Versorgungsspannung ist außerhalb des zulässigen Bereichs.                                        |
| COLLECTED ERROR<br>STATE: DPC DEVICE | Wenn dieser Fehlertyp auftritt, leuchtet die FAULT-LED an der<br>Sprechstelle.                        |

# 8.3 PMX-CSK Sprechstellenkit

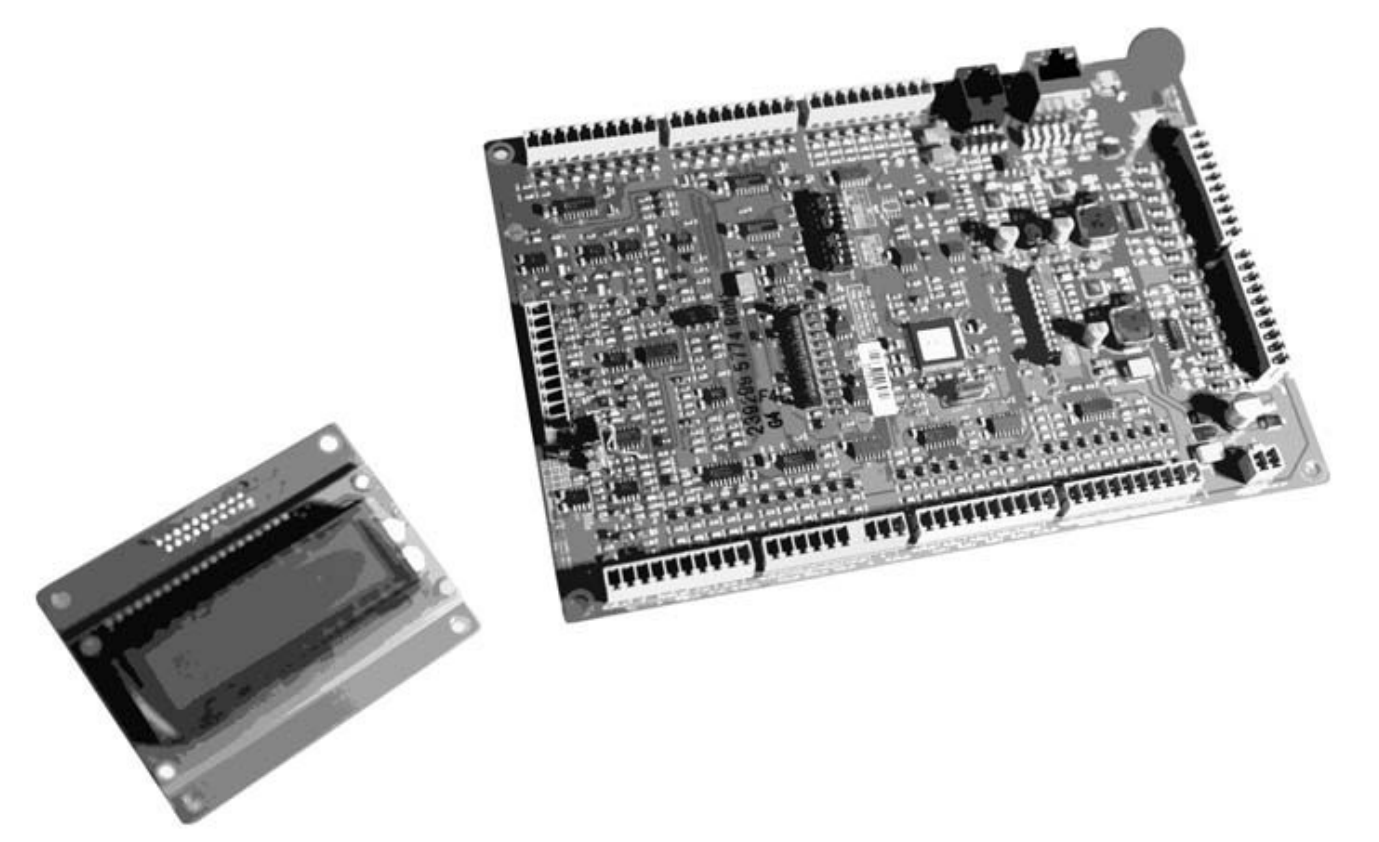

Das PMX-CSK ist ein Sprechstellenkit für das PROMATRIX 8000-System. Das Sprechstellenkit ermöglicht den Anschluss eines Mikrofons mit permanenter Überwachung sowie den Anschluss von insgesamt 20 Tasten, einem beleuchteten LC-Display und einem Lautsprecher. Um Zonen einzeln anzusprechen, können die 15 Funktionstasten fest zugeordnet werden.

## Weitere Merkmale des PMX-CSK sind:

- Fünf vorprogrammierte Funktionstasten LED für jede Taste
- 15 frei programmierbare Funktions-/Zonentasten Zwei LEDs für jede Taste
- Interne Überwachung mit Ereignisprotokollierung Einhaltung aller relevanten nationalen und internationalen Standards

## 8.3.1 PMX-CSK-Gerät

Erstellen Sie zunächst ein PMX-CSK-Gerät in Ihrem IRIS-Net-Projekt. Ziehen Sie hierfür aus der Objektleisten-Kategorie "Devices" oder dem Fenster "Devices" ein PMX-CSK in das Arbeitsblatt (siehe auch Kapitel "Devices hinzufügen" und Menü "Konfiguration"). Das folgende Dialogfeld wird angezeigt:

| Paging Console Dialog       | ×                                 |
|-----------------------------|-----------------------------------|
| Choose your target          | , you want to connect to:         |
| Cerebrum (D PM8016_         | 1).UI-1_1                         |
| Choose number and start add | dress of the new Paging Consoles: |
| How many ?                  | 1                                 |
| Startaddress ?              | 1                                 |
| Extensions                  | none                              |
|                             | ,                                 |
| Ok                          | Cancel                            |

Wählen Sie das UI-1 Universaleingangsmodul des DPM 8016 aus, an den die Sprechstelle angeschlossen ist. Geben Sie die gewünschte Anzahl der Geräte und die Adresse der Sprechstelle ein. Klicken Sie auf "OK", um die Einstellungen zu bestätigen. Die angegebene Anzahl der PMX-CSK-Geräte wird erstellt und im Arbeitsblatt angezeigt. Die ausgewählten Geräte lassen sich beliebig verschieben oder anordnen. Um ein Gerät auszuwählen, klicken Sie und ziehen die Maus, um ein Rechteck um das Gerät zu zeichnen. oder halten Sie die Strg-Taste gedrückt, und klicken Sie auf das Gerät. Unabhängig von der Auswahlmethode wird um ein erfolgreich ausgewähltes Gerät ein roter Rahmen angezeigt. Durch Doppelklicken auf das Symbol eines PMX-CSK-Geräts wird das Konfigurationsfenster geöffnet. Wenn Sie zum ersten Mal auf ein Gerät doppelklicken, wird das Dialogfeld "Configuration" geöffnet. Hier können Sie die Grundeinstellungen definieren, die für die weitere Konfiguration und Kommunikation benötigt werden. Durch Klicken auf die Symbole am oberen Rand des Fensters können zusätzliche Konfigurationsfenster geöffnet werden. Generell gilt jedoch, dass IRIS-Net speichert, welches Fenster zuletzt benutzt wurde, und dieses Fenster öffnet, sobald Sie auf das Gerätesymbol des PMX-CSK doppelklicken. In der folgenden Tabelle werden alle verfügbaren Dialogfelder des PMX-CSK mit einer kurzen Beschreibung aufgeführt. Weitere Informationen hierzu finden Sie in den entsprechenden Kapiteln.

| Dialog        | Beschreibung                                                                                              |
|---------------|----------------------------------------------------------------------------------------------------|
| Konfiguration | Dieses Fenster ermöglicht die Konfiguration von<br>Hardwareeinstellungen, wie z. B. die Konfiguration von |
|               | Tasten, Netzwerkeinstellungen und Gerätename.                                                             |

| Überwachung | Dieses Fenster bietet eine Übersicht über den      |
|-------------|----------------------------------------------------|
|             | Betriebszustand und den aktuellen Fehlerstatus der |
|             | Sprechstelle.                                      |

# 8.3.2 Konfiguration

Über diese Seite können grundlegende Einstellungen vorgenommen und Informationen abgerufen werden, z. B. Tastenbelegung, Netzwerkeinstellungen, Gerätenamen, Firmware-Version usw.

| PMX-CSK - Configuration                                                                                                    | and the state of the state of t | _                                                                                                    | X            |
|----------------------------------------------------------------------------------------------------|----------------------------------------------------------------------------------------------------|----------------------------------------------------------------------------------------------------|--------------|
| C. C. J. Committing                                                                                                    |                                                                                                    |                                                                                                    | OFFLINE      |
|                                                                                                    |                                                                                                    |                                                                                                    |              |
| Untitled (DPM8016_1).UI-1_1 Untitled (DPC_1) empty empty empty empty                                                                            |                                                                                                    | CONFIGURATION<br>CAN ADDRESS<br>CAN TERMINATION<br>BAUDRATE<br>CONNECTION<br>SLOT<br>EXTENSIONS<br>COMPRESSOR<br>PILOT TONE<br>FAULT MSG<br>BUZZER<br>BGM<br>DECADIC SELECT<br>LCD LINE MON.<br>LCD POWER MAN. | N PARAMETERS |
| G Selection<br>Clear Key<br>Logical Key ≡<br>Arithmetical Key<br>Menu Key<br>Stop Key<br>Marm Key<br>Chime Key<br>Talk over Alarm Key<br>On Kor | PROPERTIES<br>No Key selected !                                                                                                    | DPC FIR<br>FIRMWARE                                                                                                    | MWARE        |

Element Beschreibung

| Cerebrum (DPM8016_1).UI-1_1     DPC_1     empty     empty     empty                                                                                                    | In diesem Absatz wird erklärt, wie Sie die richtige<br>Sprechstelle zur Konfiguration auswählen, wenn mehrere<br>Sprechstellen an ein einziges UI-1<br>Universaleingangsmodul angeschlossen sind.                                                                                                    |
|----------------------------------------------------------------------------------------------------|----------------------------------------------------------------------------------------------------|
| <ul> <li>Button Functions</li> <li>Types</li> <li>Talk</li> <li>Selection</li> <li>Clear Key</li> <li>Logical Key</li> <li>Arithmetical Key</li> <li>Menu Key</li> <li>Stop Key</li> <li>Alarm Key</li> <li>Chime Key</li> <li>Talk over Alarm Key</li> <li>On Key</li> </ul> | Wählen Sie den gewünschten Tastentyp aus, und ziehen<br>Sie ihn von diesem Dialogfeld auf die Taste des<br>Sprechstellenkits. Ausführliche Informationen über die<br>unterschiedlichen Tastentypen werden auf den folgenden<br>Seiten bereitgestellt.                                                                                                    |
| OFFLINE                                                                                                    | Die Online/Offline-Anzeige signalisiert, ob das<br>Sprechstellenkit im Netzwerk enthalten oder offline ist.<br>Die rote OFFLINE-Anzeige signalisiert, dass die jeweilige<br>Sprechstelle offline ist und daher keine Kommunikation<br>möglich ist.<br>Die grüne ONLINE-Anzeige signalisiert, dass das jeweilige<br>Sprechstellenkit online ist und Daten senden und<br>empfangen kann. Wenn der Verstärker online ist, werden<br>Parameteränderungen sofort übertragen und aktiviert.                                                                                                    |
| CAN ADDRESS                                                                                                    | Hier wird die CAN-Adresse der Sprechstelle angezeigt<br>und kann vom Benutzer eingegeben werden. Klicken Sie<br>mit der linken Maustaste in das Eingabefeld, und geben<br>Sie die gewünschte Adresse in einem Bereich von 1 bis<br>16 ein. Der eingegebene Wert wird durch Drücken der<br>Eingabetaste übernommen. Die eingegebene Adresse<br>muss mit der entsprechenden Einstellung des DIP-<br>Schalters S22 im Sprechstellenkit übereinstimmen und<br>darf nur einmal auf dem CAN-Bus vorhanden sein. Wenn<br>Sie einem IRIS-Net-Projekt neue Sprechstellen<br>hinzufügen, werden CAN-Adressen automatisch in<br>aufsteigender Reihenfolge zugewiesen. |
| CAN TERMINATION                                                                                                    | Weitere Informationen über die CAN-Terminierung finden<br>Sie in der Bedienungsanleitung zum PMX-CSK.                                                                                                    |

| BAUDRATE       | Die Baudrate des Sprechstellenkits. Die Festlegung der<br>Baudrate erfolgt über das UI-1 Universaleingangsmodul<br>des DPM 8016                                                                                                    |
|----------------|----------------------------------------------------------------------------------------------------|
| CONNECTION     | Name des UI-1-Moduls und des DPM 8016, an die das<br>Sprechstellenkit angeschlossen ist.                                                                                                    |
| SLOT           | Nummer des Steckplatzes, in den das Ul-1-Modul<br>montiert ist.                                                                                                    |
| EXTENSION      | Nummer der Paging-Konsolenerweiterungen.                                                                                                    |
| COMPRESSOR     | Drücken Sie diese Taste ("ON"), um den internen<br>Kompressor des Sprechstellenkits zu aktivieren.                                                                                                    |
| PILOT TONE     | Drücken Sie diese Taste ("ON"), um die<br>Pilottonüberwachung des Sprechstellenkits zu aktivieren.<br>HINWEIS: Bei Verwendung der Pilottonüberwachung<br>kann nur eine einzige Sprechstelle an einen PCA-Bus<br>angeschlossen sein.                                                                                                    |
| FAULT MSG      | Drücken Sie diese Taste ("ON"), wenn Fehlermeldungen<br>auf dem LC-Display des Sprechstellenkits angezeigt<br>werden sollen.                                                                                                    |
| BUZZER         | Drücken Sie diese Taste ("ON"), wenn der integrierte<br>Summer Fehler signalisieren soll.                                                                                                    |
| BGM            | Drücken Sie diese Taste ("ON"), wenn der Zugriff auf das<br>BGM-Menü über den LC-Display des Sprechstellenkits<br>möglich sein soll.                                                                                                    |
| DECADIC SELECT | Drücken Sie diese Taste ("ON"), um die dekadische<br>Zonenauswahl über Funktions-/Zonentasten zu aktivieren.                                                                                                    |
| LCD LINE MON.  | Drücken Sie diese Taste ("ON"), um die Anzeige von<br>Leitungsüberwachungsmeldungen auf dem LC-Display zu<br>aktivieren.                                                                                                    |
| LCD POWER MAN. | Drücken Sie diese Taste ("ON"), um die Anzeige von<br>Energiemanagementmeldungen auf dem LC-Display zu<br>aktivieren.                                                                                                    |
| STAT.<br>ID    | Bei Betätigen dieser Taste blinkt die<br>Hintergrundbeleuchtung des LCD-Bildschirms der<br>Sprechstelle regelmäßig in schneller Folge. Gleichzeitig<br>blinkt die Statusanzeige der Sprechstelle in der IRIS-Net-<br>Software. Diese Funktion dient zum Überprüfen der<br>Kommunikation und zur Identifikation oder Suche einer<br>Sprechstelle in einem größeren System. |
| FIRMWARE       | Zeigt im Online-Modus die Firmware-Version der DPC an.                                                                                                    |
| UPDATE         | Öffnet den Dialog zum Firmware-Update.<br>HINWEIS: Das Standardpasswort für das Firmware-<br>Update lautet "0000".                                                                                                    |

# 8.3.3 Überwachung

Die Überwachung des Sprechstellenkits erfolgt im Dialogfeld "Diagnostics".

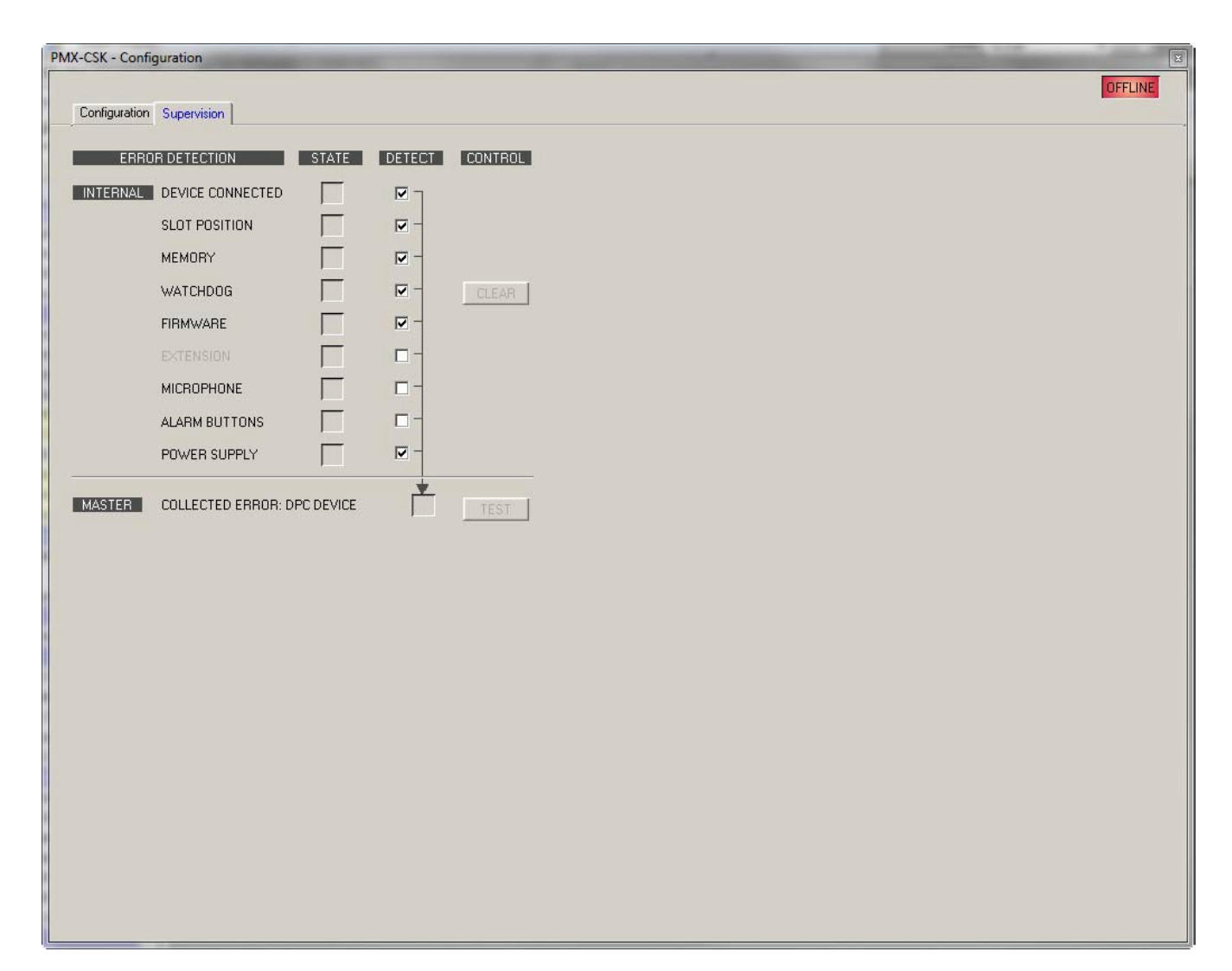

| Element             | Beschreibung                                                                                                    |
|---------------------|----------------------------------------------------------------------------------------------------|
| STATE               | Für jeden Fehlertyp wird der aktuelle Zustand angezeigt. Grün bedeutet "kein Fehler", rot zeigt an, dass ein Fehler erkannt wurde.                                                                          |
| DETECT              | Bei Auftreten eines Fehlertyps, für den das Kontrollkästchen "DETECT"<br>aktiviert ist, wird gleichzeitig das Flag "COLLECTED ERROR DEVICE"<br>gesetzt, und der "FAULT-LED"-Ausgang des CSK wird aktiviert. |
| DEVICE<br>CONNECTED | Die PCA-Bus-Verbindung zwischen DPM und CSK ist unterbrochen.                                                                                                    |
| SLOT POSITION       | Das Sprechstellenkit ist nicht am richtigen Steckplatz angeschlossen.                                                                                                    |
| MEMORY              | Im Speicher des CSK ist ein Fehler aufgetreten.                                                                                                    |
| WATCHDOG +<br>CLEAR | Watchdog-Fehler im CSK. Dieser Fehlertyp wird normgerecht<br>gespeichert. Betätigen Sie die an "ESC_K" angeschlossene Taste, um<br>den Fehler zurückzusetzen.                                               |

| FIRMWARE                          | Die Firmware-Version des CSK ist zu alt.                                                              |
|-----------------------------------|----------------------------------------------------------------------------------------------------|
| MIKROFON                          | Im CSK ist ein Mikrofonfehler aufgetreten.                                                            |
| ALARM BUTTONS                     | Bei der Überwachung ist ein Fehler der Alarmtaste oder des<br>Schlüsselschalters festgestellt worden. |
| POWER SUPPLY                      | Die Versorgungsspannung ist außerhalb des zulässigen Bereichs.                                        |
| COLLECTED<br>ERROR: DPC<br>DEVICE | Wenn dieser Fehlertyp auftritt, leuchtet die FAULT-LED an der<br>Sprechstelle.                        |

# 8.4 DPA 8000 Leistungsverstärker

Bei den DPA 8000 Serie Leistungsverstärkern handelt es sich um Klasse-D-Verstärker, die sowohl in einem Wechselstromnetz als auch im Gleichstrombetrieb betrieben werden können. Die Ausgangsspannung ist galvanisch isoliert und wird ständig auf Erdschluss überwacht. Dank eines Energiesparmodus und temperaturgeregelter Lüfter ist ein energiesparender und nahezu geräuschloser Betrieb möglich. Steuerung und Überwachung erfolgen über den CAN-Bus. Die Verstärker wurden für den Einsatz in einer Evakuierungsanlage konzipiert. Die Steuerung erfolgt üblicherweise über den DPM 8016 Paging-Manager und die Konfiguration über IRIS-Net. Werden Verstärker ohne einen DPM 8016 betrieben, kann die Konfiguration in IRIS-Net erstellt und dauerhaft im Verstärker gespeichert werden, sodass bei jedem Einschalten des Geräts der gewünschte Zustand (Voreinstellung) aktiviert wird.

Alle Verstärker haben folgende gemeinsame Merkmale:

- Potenzialfreie 100-V-Ausgänge (intern konfigurierbar auf 70 oder 50 V)
- Verstärkerblöcke in Class-D-Technologie
- Ausgänge geschützt gegen Leerlauf und Kurzschluss
- Netzbetrieb 230 V/120 V AC bzw. 24 V DC Notstromversorgung
- Elektronisch symmetrische Eingänge
- Temperaturüberwachung
- Pilotton- und Erdschlussüberwachung
- Fehlermeldung über potenzialfreien READY-Kontakt
- Alle Funktion prozessorgesteuert
- Watchdog-Schaltung zur Überwachung des Prozessorsystems
- Nichtflüchtiger Flash-Speicher zum Speichern der Konfigurationsdaten
- Interne Überwachung
- Integrierte Audiorelais
- Leitungsüberwachung

## 8.4.1 DPA 8000-Gerät

Erstellen Sie zunächst ein DPA-Gerät in Ihrem IRIS-Net-Projekt. Ziehen Sie hierfür aus der Objektleisten-Kategorie "Devices" oder dem Fenster "Devices" einen DPA in das Arbeitsblatt (siehe auch Kapitel "Devices hinzufügen" und Menü "Konfiguration"). Das folgende Dialogfeld wird angezeigt:

| DPA8412 Dialog               | ×                                    |
|------------------------------|--------------------------------------|
| Choose your target           | , you want to connect to:            |
| Untitled (DPM8016_1          | 1)                                   |
| Choose the number and the s  | start address of the new Amplifiers: |
| How many ?<br>Startaddress ? | 2                                    |
| Ok                           | Cancel                               |

Wählen Sie den DPM 8016 aus, an den der Verstärker angeschlossen ist. Geben Sie die gewünschte Anzahl der Geräte und die Adresse des Verstärkers ein. Klicken Sie auf "OK", um die Einstellungen zu bestätigen.

Die angegebene Anzahl der Geräte wird erstellt und im Arbeitsblatt angezeigt. Die ausgewählten Geräte lassen sich beliebig verschieben oder anordnen. Um ein Gerät auszuwählen, klicken Sie und ziehen die Maus, um ein Rechteck um das Gerät zu zeichnen, oder halten Sie die Strg-Taste gedrückt, und klicken Sie auf das Gerät. Unabhängig von der Auswahlmethode wird um ein erfolgreich ausgewähltes Gerät ein roter Rahmen angezeigt.

## 8.4.2 Zentrale

Durch Doppelklicken mit der linken Maustaste auf einen Verstärker wird das Verstärkerbedienfeld geöffnet, in dem Sie auf die wichtigsten Steuerelemente und Anzeigen des ausgewählten Verstärker zugreifen können. Es können mehrere Verstärkerbedienfelder gleichzeitig geöffnet und in beliebiger Anordnung auf dem Computerbildschirm platziert werden. Um ein Bedienfeldfenster zu bewegen, klicken Sie mit der linken Maustaste auf die Titelzeile am oberen Rand des Fensters. Halten Sie die Maustaste gedrückt, während Sie das Bedienfeld durch Ziehen bewegen.

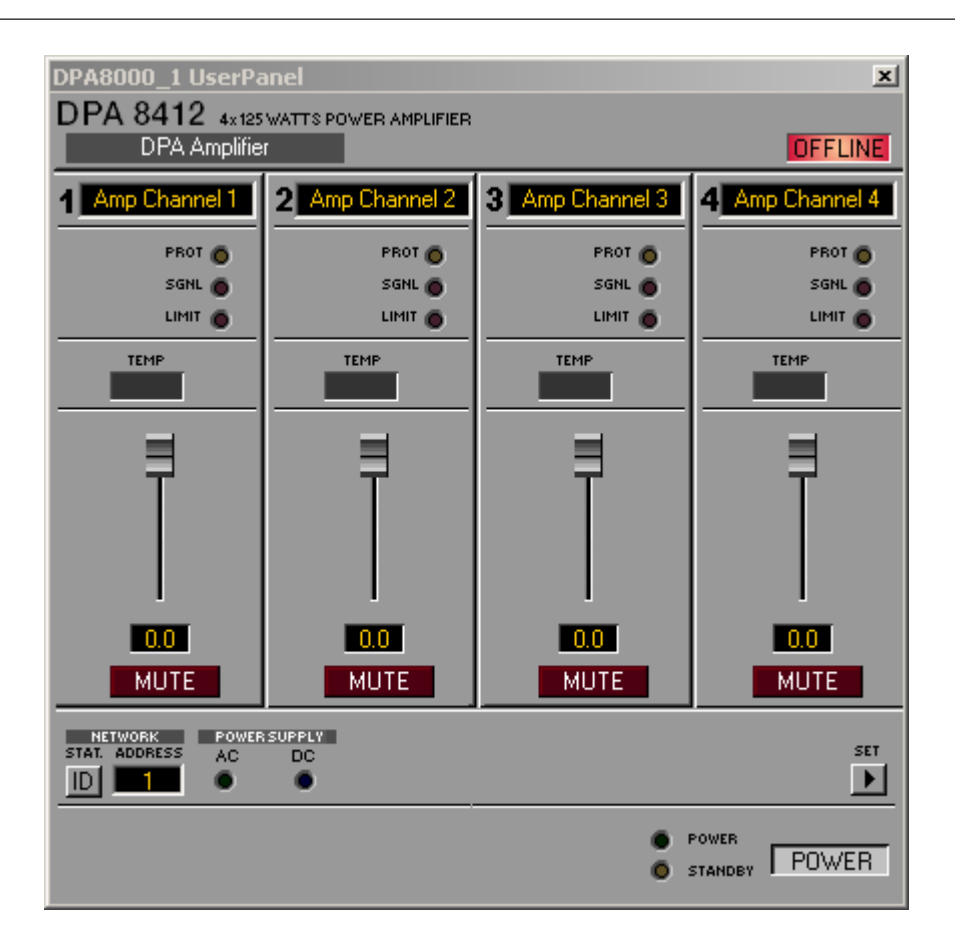

| Element    | Beschreibung                                                                                                    |
|------------|----------------------------------------------------------------------------------------------------|
| DPA 8412   | Verstärkertyp<br>(generiert während der Auswahl des Verstärkers oder durch Einlesen aus dem<br>Verstärker im Online-Modus)                                                                                                    |
| ×          | Klicken Sie mit der linken Maustaste auf die Schaltfläche "Close", um das<br>Verstärkerbedienfeld zu schließen.                                                                                                    |
| Stage Left | Jedem Verstärker kann ein Name zugewiesen werden, um seine Verwendung<br>oder Position anzugeben. Klicken Sie auf das grau schattierte Eingabefeld<br>unter dem Feld "Amplifier Type", und geben Sie den gewünschten Namen ein.<br>Drücken Sie die Eingabetaste auf der Tastatur, um den eingegebenen Namen<br>zu bestätigen.<br>HINWEIS: Die Eingabe von Verstärkernamen kann auch auf der Seite "Config<br>& Info" im Fenster "Setup & Control" erfolgen. ACHTUNG: Die Verwendung<br>der Zeichen * (Sternchen) und = (Gleichheitszeichen) in Namen ist nicht<br>zulässig. |
| OFFLINE    | Die Online-/Offline-Anzeige signalisiert, ob der ausgewählte Verstärker im<br>Netzwerk enthalten oder offline ist. Die rote Anzeige "OFFLINE" signalisiert,<br>dass der entsprechende Verstärker offline ist und dass daher keine<br>Kommunikation möglich ist.<br>Die grüne Anzeige "ONLINE" zeigt, dass der entsprechende Verstärker online<br>ist und dass das Senden und Empfangen von Daten möglich ist.                                                                                                    |

| 1 Amp Channel 1 | Die Verstärkerkanäle sind je nach Verstärkertyp mit "Channel 1 bis 4"<br>bezeichnet. Jedem Kanal kann ein Name zugewiesen werden, um seine<br>Zuordnung und Verwendung leichter erkennen zu können. Klicken Sie mit der<br>linken Maustaste in das Eingabefeld, und geben Sie den gewünschten Namen<br>für den Kanal ein. Drücken Sie die Eingabetaste auf der Tastatur, um Ihre<br>Eingabe zu bestätigen.                                                                                                    |
|-----------------|----------------------------------------------------------------------------------------------------|
| TEMP            | Die Anzeige "TEMP" zeigt die interne Temperatur des Verstärkers als Grafik an.<br>Die Anzeige leuchtet grün, wenn der Verstärker in seinem normalen<br>Betriebstemperaturbereich betrieben wird. Die Anzeige leuchtet gelb, wenn im<br>Verstärker infolge dauerhaft hoher Ausgangsleistung eine Wärmeentwicklung<br>auftritt. Da jedoch die internen Lüfter eine ausreichende Belüftung<br>gewährleisten, gibt es in diesem Zustand keine Gefahr einer thermischen<br>Überlastung. Wenn die Temperaturanzeige jedoch rot leuchtet, wird dringend<br>empfohlen, den Ausgangspegel zu verringern. Andernfalls könnten die<br>Verstärker infolge thermischer Überlastung abschalten.                                                                                                    |
| 3.0             | Die Pegelregler dienen zur Einstellung der Gesamtverstärkung des Signals am<br>Eingang "DIRECT" des entsprechenden Verstärkerkanals. Wenn die Pegelregler<br>auf einen Wert von 6 dB eingestellt werden, ist die volle Ausgangsleistung<br>verfügbar. Das numerische Feld unterhalb der Pegelregler gibt den<br>eingestellten Pegel in dB an, um den die Ausgangsverstärkung abgeschwächt<br>wird.<br>HINWEIS: Diese Pegelregler zeigen nicht den Pegel des AEC-Eingangs an,<br>auch wenn dieser im Fenster "Config & Info" als Routing gewählt wurde. Der<br>Pegel des AEC-Eingangs wird über das numerische Feld im Fenster "Config<br>& Info" eingestellt.                                                                                                    |
| MUTE            | Mit der Taste "MUTE" wird der Ausgangspegel des jeweiligen<br>Verstärkerausgangs auf -∞ gesenkt                                                                                                    |
| MUTE            | Durch Klicken mit der linken Maustaste auf "MUTE" wird der jeweilige<br>Verstärkerausgang stummgeschaltet. Die MUTE-Taste wird dann gedrückt und<br>rot angezeigt.<br>Durch nochmaliges Klicken mit der linken Maustaste wird die Stummschaltung<br>deaktiviert, und der Verstärkerausgang ist wieder aktiv. Die Taste "MUTE" ist<br>dann nicht mehr gedrückt und unbeleuchtet.                                                                                                    |
| MUTE<br>Stat    | <ul> <li>Durch Klicken mit der linken Maustaste auf "MUTE" wird der jeweilige</li> <li>Verstärkerausgang stummgeschaltet. Die MUTE-Taste wird dann gedrückt und<br/>rot angezeigt.</li> <li>Durch nochmaliges Klicken mit der linken Maustaste wird die Stummschaltung<br/>deaktiviert, und der Verstärkerausgang ist wieder aktiv. Die Taste "MUTE" ist<br/>dann nicht mehr gedrückt und unbeleuchtet.</li> <li>Durch Klicken auf diesen Schalter wird die Anzeige "STATUS" an der Rückseite<br/>sowie am Frontbedienfeld des Verstärkers in der IRIS-Net-Software aktiviert.</li> <li>Normalerweise blinkt die Anzeige "STATUS" nur bei serieller Kommunikation.</li> <li>Sobald der Schalter "STATUS" gedrückt ist, blinkt die Anzeige "STATUS" in<br/>gleichmäßiger, aber schneller Abfolge. Diese Funktion dient zur Überprüfung<br/>der Kommunikation und zur Identifizierung oder Suche eines Verstärkers in<br/>einer großen Systemkonfiguration.</li> </ul> |

|                      | und die am Wahlschalter an der Rückseite des Verstärkers eingestellte Adresse<br>müssen identisch sein. Innerhalb eines Systems darf jede Adresse nur einmal<br>vorhanden sein.                                                                                                    |
|----------------------|----------------------------------------------------------------------------------------------------|
| SET                  | Durch Klicken auf die Taste "SET" wird das Fenster "Setup & Control"<br>geöffnet, in dem alle Verstärker- und DSP-Parameter, Steuerungs- und<br>Überwachungsfunktionen sowie zusätzliche Funktionsgruppen zugänglich sind.                                                                                                    |
| POWERSUPPLY<br>AC DC | Die AC-LED leuchtet, wenn Netzstrom verfügbar ist. Die DC-LED leuchtet, wenn Batteriestrom verfügbar ist.                                                                                                    |
| POWER                | Mit diesem Softkey kann ein Verstärker ein- oder ausgeschaltet werden. Die<br>Anzeigen "STANDBY" und "POWER" signalisieren den aktuellen<br>Betriebszustand.                                                                                                    |
| FOWER                | Diese Anzeigen zeigen den aktuellen Betriebszustand des Verstärkers an.<br>"STANDBY" leuchtet auf, wenn sich der Verstärker im Standby-Modus befindet.<br>"POWER" leuchtet auf, wenn der Verstärker eingeschaltet und betriebsbereit<br>ist. Wenn keine Anzeige leuchtet, ist der Verstärker entweder offline oder<br>ausgeschaltet. |

# 8.4.3 Config & Info

Im Fenster "Config & Info" werden Informationen und Grundeinstellungen für den ausgewählten Verstärker angezeigt. Um die Seite auszuwählen, klicken Sie im Fenster "Setup & Control" auf die Registerkarte "Configuration & Information".

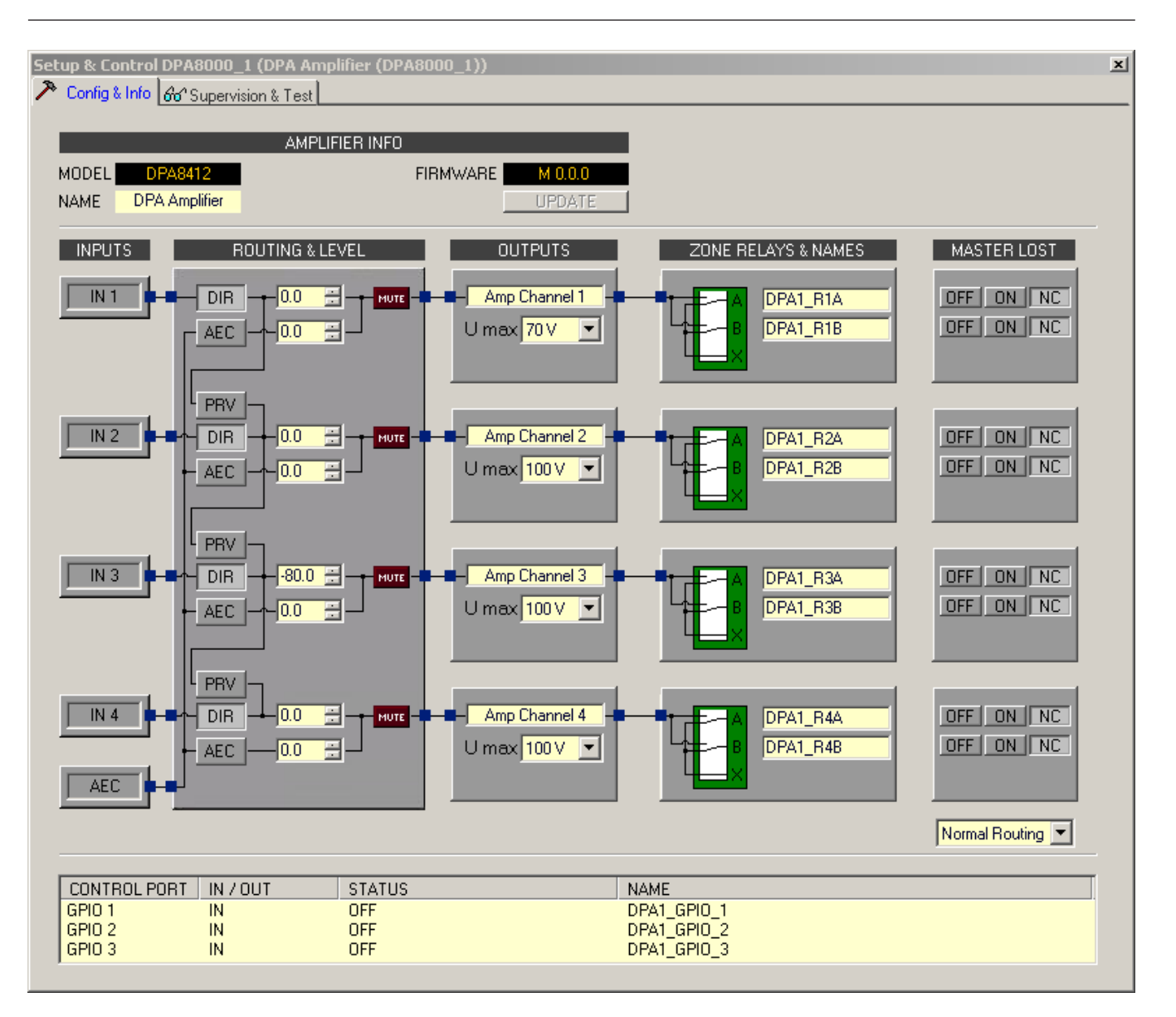

| Element            | Beschreibung                                                                                                    |
|--------------------|----------------------------------------------------------------------------------------------------|
| MODEL              | Zeigt den Verstärkertyp an.                                                                                                    |
| NAME               | Interner IRIS-Net-Name des Verstärkers.                                                                                                    |
| FIRMWARE           | Zeigt die Versionsnummer der Verstärkersoftware an (Betriebssystem,<br>Firmware).                                                                                                    |
| UPDATE             | Öffnet das Dialogfeld "Firmware Update".                                                                                                    |
| PRV / DIR /<br>AEC | Für jeden Verstärkerausgangskanal kann das Signal des direkten Eingangs<br>("DIR"), des AEC-Eingangs ("AEC") oder des vorherigen Eingangs ("PREV")<br>ausgewählt werden.                                                                                                    |
| 0.0                | Die numerische Anzeige für den DIRECT-Eingang entspricht der numerischen<br>Anzeige unter den Pegelreglern im Verstärkerbedienfeld. Somit gibt das<br>Anzeigefeld die tatsächlich eingestellte Dämpfung in dB an, mit der die<br>intern vorgegebene Verstärkung gedämpft wird. |

|                  | Im numerischen Anzeigefeld des AEC-Eingangs kann die Dämpfung für diesen<br>Eingang separat eingestellt werden.                                                                                                    |
|------------------|----------------------------------------------------------------------------------------------------|
| MUTE             | Mit der Taste "MUTE" wird der Ausgangspegel des jeweiligen<br>Verstärkerausgangs auf -∞ gesenkt. Durch Klicken mit der linken Maustaste<br>auf "MUTE" wird der jeweilige Verstärkerausgang stummgeschaltet. Die<br>MUTE-Taste wird dann gedrückt und rot angezeigt. Durch nochmaliges<br>Klicken mit der linken Maustaste wird die Stummschaltung deaktiviert, und<br>der Verstärkerausgang ist wieder aktiv. Die Taste "MUTE" ist dann nicht<br>mehr gedrückt und unbeleuchtet. |
| Amp Channel 1    | Im Textfeld kann ein Name für den jeweiligen Ausgangskanal eingegeben<br>werden.                                                                                                    |
| 100 V 💌          | Die Ausgangsspannung des Ausgangskanals kann auf 50, 70 oder 100 Volt<br>eingestellt werden. Die Konfiguration in IRIS-Net muss mit der<br>Hardwarekonfiguration des Verstärkers übereinstimmen. Weitere<br>Informationen finden Sie in der Bedienungsanleitung des Verstärkers.                                                                                                    |
|                  | Für jeden Ausgangskanal können die Ausgangsrelais A und B zwischen dem<br>Eingangssignal des jeweiligen Kanals und dem Signal des Eingangs X<br>umgeschaltet werden.                                                                                                    |
| DPA1_R1A         | Im Textfeld kann ein Name für das jeweilige Ausgangsrelais eingegeben<br>werden.                                                                                                    |
| Normal Routing 💌 | <ul> <li>Wählen Sie das Eingangssignal aus, das verwendet werden soll, wenn die Verbindung zum DPM unterbrochen wird:</li> <li>Normal Routing: Die aktuelle Einstellung (PREL. / DIRECT /AEC) wird nicht geändert, wenn die Verbindung unterbrochen wird.</li> <li>AEC Routing: Für alle Ausgabekanäle wird das Signal des AEC-Eingangs verwendet.</li> </ul>                                                                                                    |
| OFF / ON / NC    | Wählen Sie den bevorzugten Status des Ausgangsrelais aus, wenn die<br>Verbindung zum DPM unterbrochen wird. OFF: Relais offen<br>ON: Relais geschlossen<br>NC: Status der Relais ändert sich nicht                                                                                                    |
| CONTROL<br>PORT  | Hier sind die drei Steuerschnittstellen aufgelistet.                                                                                                    |
| IN / OUT         | Wählen Sie die betreffende Option, wenn die Schnittstelle als Steuereingang ("IN") oder als Steuerausgang ("OUT") verwendet werden soll.                                                                                                    |
| STATUS           | <ul> <li>Zeigt im Online-Modus den Status der Schnittstelle an.</li> <li>Bei Verwendung als Steuereingang: <ul> <li>ON: Eingangsspannung liegt unter 5 Volt.</li> <li>OFF: Eingangsspannung liegt über 10 Volt.</li> </ul> </li> </ul>                                                                                                    |
|                  | <ul> <li>Bei Verwendung als Steuerausgang:</li> <li>ON: Der Ausgang ist gegen Masse geschlossen.</li> <li>OFF: Der Ausgang ist hochohmig.</li> </ul>                                                                                                    |
| NAME             | Im Textfeld kann ein Name für die Steuerschnittstelle angegeben werden.                                                                                                    |

# 8.4.4 Supervision & Test

Im Dialogfeld "Supervision & Test" sind Funktionen zur Prüfung und Überwachung der Leistungsverstärker integriert. Sie können wählen, welche Fehler zusammengefasst und in eine Sammelfehlermeldung einbezogen werden.

| Setup & Control             | DPA8000_1 (DPA Amplifier (I | DPA8000_1)) |        |            | × |
|-----------------------------|-----------------------------|-------------|--------|------------|---|
| <u> 🎢 Config &amp; Info</u> | ອີວ່ Supervision & Test     |             |        |            | _ |
| EF                          | ROR DETECTION               | STATE       | DETECT | CONTROLS   |   |
| AMPLIFIER                   | DEVICE LOST                 |             |        |            |   |
|                             | AMPLIFIER MODEL             |             |        |            |   |
|                             | MEMORY                      |             |        |            |   |
|                             | WATCHDOG                    |             |        | CLEAR      |   |
|                             | FIRMWARE                    |             |        |            |   |
|                             | PROTECT                     |             |        |            |   |
|                             | COOLING                     |             |        |            |   |
|                             | POWER SUPPLY MAINS          |             |        |            |   |
|                             | POWER SUPPLY BATTERY        |             |        |            |   |
| CHANNEL1                    | PROTECT                     |             |        |            |   |
|                             | INPUT PILOT DETECTION       |             |        |            |   |
|                             | OUTPUT PILOT DETECTION      |             |        | PILOT GEN. |   |
|                             | GROUND FAULT                |             |        |            |   |
|                             |                             |             |        |            |   |
| AEC INPUT                   | AEC INPUT PILOT DETECTION   |             | □-     |            |   |
| MASTER                      | COLLECTED ERROR STATE       |             | Ľ      | TEST       |   |
|                             |                             |             |        |            |   |
|                             |                             |             |        |            |   |
|                             |                             |             |        |            |   |
|                             |                             |             |        |            |   |
|                             |                             |             |        |            |   |
|                             |                             |             |        |            |   |
|                             |                             |             |        |            |   |
|                             |                             |             |        |            |   |

| Element   | Beschreibung                                                                                                    |
|-----------|----------------------------------------------------------------------------------------------------|
| STATE     | Für jeden Fehlertyp wird der aktuelle Zustand angezeigt. Grün bedeutet<br>"kein Fehler", rot zeigt an, dass ein Fehler erkannt wurde.                                                                                                    |
| DETECT    | Bei Auftreten eines Fehlertyps, für den das Kontrollkästchen "DETECT"<br>aktiviert ist, wird gleichzeitig das Flag "COLLECTED ERROR STATE"<br>gesetzt, und an der Vorderseite des DPA leuchtet die FAULT-LED.<br>Darüber hinaus wechselt das Ready-Relais in den nicht betriebsbereiten<br>Status. |
| AMPLIFIER |                                                                                                    |

| DEVICE LOST                  | Die CAN-Bus-Verbindung zwischen DPM und DPA ist unterbrochen.                                                                                                    |
|------------------------------|----------------------------------------------------------------------------------------------------|
| AMPLIFIER<br>MODEL           | Der Verstärkertyp in IRIS-Net entspricht nicht der tatsächlich<br>angeschlossenen Hardware.                                                                                                    |
| MEMORY/DATA                  | Speicherfehler oder Fehler beim Lesen/Schreiben.                                                                                                    |
| WATCHDOG                     | Watchdog-Fehler im DPA. Dieser Fehlertyp wird normgerecht<br>gespeichert. Betätigen Sie die Schaltfläche "CLEAR", um den Fehler<br>zurückzusetzen.                                                                                                    |
| FIRMWARE                     | Die Firmware-Version des DPA ist nicht mit der Firmware-Version des<br>DPM kompatibel. Eine Firmware-Aktualisierung wird empfohlen.                                                                                                    |
| PROTECT                      | Wenn die rote Anzeige "PROTECTION / REDUCTION" leuchtet, wurde eine der internen Schutzschaltungen aktiviert.                                                                                                    |
| COOLING                      | Thermische Überlastung des DPA.                                                                                                    |
| POWER SUPPLY<br>MAINS        | Bei der Spannungsversorgung über das Netz ist ein Fehler aufgetreten.                                                                                                    |
| POWER SUPPLY<br>BATTERY      | Bei der Spannungsversorgung über Batterie ist ein Fehler aufgetreten.                                                                                                    |
| CHANNEL1                     |                                                                                                    |
| PROTECT                      | Wenn die rote Anzeige "PROTECTION / REDUCTION" leuchtet, wurde<br>eine der internen Schutzschaltungen des Ausgangskanals aktiviert.                                                                                                    |
| INPUT PILOT<br>DETECTION     | Diese Anzeige leuchtet, wenn am DIRECT-Eingang kein Pilotton vorhanden ist.                                                                                                    |
| OUTPUT PILOT<br>DETECTION    | Diese Anzeige leuchtet, wenn am Verstärkerausgang kein Pilotton<br>vorhanden ist.                                                                                                    |
| PILOT GEN.                   | Über die Schaltfläche "PILOT GEN" kann der Pilottongenerator der<br>Verstärkerkanäle aktiviert werden. Standardeinstellung: Deaktiviert, 6 V,<br>19.600 Hz                                                                                              |
|                              | Mit der Eigenschaft "PilotHighGain=1" kann der Pegel des Pilottons auf<br>12 V erhöht werden.<br>Mit der Eigenschaft "PilotTone.Freq" kann die Frequenz des erzeugten<br>Signals in einem Bereich zwischen 15.000 Hz und 25.000 Hz angepasst<br>werden. |
| GROUND FAULT                 | Am Verstärkerausgang ist ein Erdschlussfehler aufgetreten. Betätigen Sie<br>die Schaltfläche "CLEAR", um den Fehler zurückzusetzen.                                                                                                    |
| AEC INPUT                    |                                                                                                    |
| AEC INPUT PILOT<br>DETECTION | Diese Anzeige leuchtet, wenn am AEC-Eingang kein Pilotton vorhanden<br>ist.                                                                                                    |
| MASTER                       |                                                                                                    |
| COLLECTED<br>ERROR STATE     | Wenn dieser Fehlertyp auftritt, leuchtet die FAULT-LED an der<br>Vorderseite des DPA.                                                                                                    |

| TEST | Betätigen Sie diese Schaltfläche, um den Zustand "COLLECTED ERROR |
|------|-------------------------------------------------------------------|
|      | STATE" manuell zu aktivieren.                                     |

# 8.5 DCS Digitales Steuerungssystem

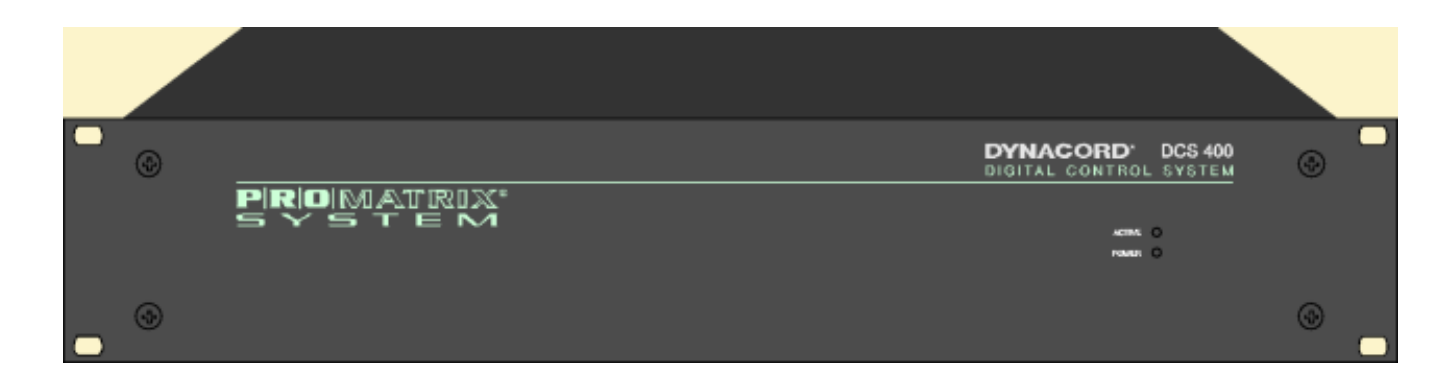

# 8.5.1 Einführung

Mit den Modulen der DCS 400 Serie werden die Möglichkeiten der Systemsteuerung in einem IRIS-Net-System in vielerlei Hinsicht erweitert. Eine Erweiterung des DCS-Systems ist auch nach der Installation möglich, falls zusätzliche Funktionen benötigt werden. Ein DCS-System besteht aus einem, zwei oder drei DCS 400-Rahmen, die verschiedene Relaiskarten, logische Eingangskarten und analoge Pegeleingangs- bzw. Pegelausgangskarten aufnehmen können. Der Anschluss eines DCS-Systems an einen IRIS-Net-Systemcontroller erfolgt grundsätzlich über ein DCS 801R-Controllermodul, das über einen CAN-Bus mit dem IRIS-Net-Systemcontroller verbunden wird. An einen IRIS-Net-Systemcontroller können maximal 15 DCS 801R-Module und damit maximal 15 einzelne DCS-Systeme angeschlossen werden. Die Konfiguration eines DCS-System erfolgt komplett in IRIS-Net. Dort können Sie Anzahl und Typ der im System verwendeten DCS-Karten sowie die Funktionen der einzelnen Ein- und Ausgänge definieren. In den folgenden Kapiteln werden die Vorgehensweise bei der Konfiguration sowie die verschiedenen Konfigurationsmöglichkeiten erläutert.

## 8.5.2 DCS-Gerät

Erstellen Sie zunächst ein neues DCS-Gerät in Ihrem IRIS-Net-Projekt. Ziehen Sie hierfür aus der Objektleisten-Kategorie "Devices" oder dem Fenster "Devices" die gewünschte Anzahl der Höheneinheiten (HU) in das Arbeitsblatt (siehe auch Kapitel "Devices hinzufügen" und Menü "Konfiguration").

HINWEIS: Ein DCS-Gerät kann nur hinzugefügt werden, wenn bereits ein DPM 8016, N8000 oder P 64 im Projekt vorhanden ist. Für EN-54-kompatible Systeme dürfen nur 1-U-Einheiten verwendet werden.

Achten Sie darauf, ein DCS mit einer ausreichenden Anzahl an Steckplätzen in Ihr IRIS-Net-Projekt einzufügen. Eine nachträgliche Aufstockung eines DCS, z. B. von DCS 1HU auf DCS 2HU, ist nicht möglich. Das folgende Dialogfeld wird angezeigt:

| DCS Dialog 🛛 🛛 🛛                                                  |
|-------------------------------------------------------------------|
| Choose your target, you want to connect to:                       |
| Untitled (DPM8016_1)                                              |
| Choose the number and the start address of the new DCS device(s): |
| How many ? 1                                                      |
| Startaddress ? 1                                                  |
| OK Cancel                                                         |

Geben Sie die gewünschte Anzahl der Geräte (max. 15), die CAN-Adresse des ersten DCS-Systems (1 bis 15) und die Kommunikationsschnittstelle ein. Bestätigen Sie Ihre Einstellungen mit "OK". Die gewünschte Anzahl an DCS-Geräten wird im Arbeitsblatt angezeigt. Die Geräte können ausgewählt und beliebig im Arbeitsblatt verschoben und angeordnet werden. Durch Doppelklicken auf ein DCS-Gerät wird das Dialogfeld "Configuration" geöffnet.

## 8.5.3 Dialogfeld "Configuration"

Durch Doppelklicken auf ein DCS-Gerät im IRIS-Net-Arbeitsblatt wird das Dialogfeld "Configuration" geöffnet. Hier können Sie alle erforderlichen Einstellungen für die Inbetriebnahme des DCS-Systems vornehmen.

| DCS_1 - Configuration                                                                                                    |                                                                                                    |                                                  |                                                                                       |                                        |          |         |
|----------------------------------------------------------------------------------------------------|----------------------------------------------------------------------------------------------------|--------------------------------------------------|---------------------------------------------------------------------------------------|----------------------------------------|----------|---------|
| Configuration Supervision                                                                                                    |                                                                                                    |                                                  |                                                                                       |                                        |          | OFFLINE |
| DCS 400 OFFLINE<br>Unitide                                                                                                    |                                                                                                    | 5                                                | • • •                                                                                 | 7 8                                    | 9 9<br>1 |         |
| DCS Objects           Cards         A           IDCS 408R         IDCS 409R           IDCS 409R         IDCS 409R           IDCS 412R         IDCS 416R           IDCS 405R         IDCS 405R           IDCS 406R         IDCS 406R | REMOTE CAN BUS       CAN ADDRESS     1       BAUD RATE     10 KBit/s       DCS FIRMWARE     10 KBit/s       FIRMWARE     10 KBit/s | NAME<br>INCREMENT<br>MAXIMUM<br>MINIMUM<br>START | SLOT<br>ROTARY A<br>1.0 +<br>10.0 +<br>10.0 +<br>10.0 +<br>10.0 +<br>10.0 +<br>10.0 + | 1: DCS 801R CONTROL<br>ROTARY B<br>1.0 | . MODULE |         |

| Element       | Beschreibung                                                                                                    |
|---------------|----------------------------------------------------------------------------------------------------|
| CAN ADDRESS 1 | In diesem Feld wird die Adresse des DCS-Systems angezeigt und<br>eingegeben. Klicken Sie mit der linken Maustaste in das Eingabefeld, und<br>geben Sie die gewünschte Adresse in einem Bereich von 1 bis 15 ein.<br>Drücken Sie die Eingabetaste, um die Adresse zu übernehmen. Die<br>eingegebene Adresse muss mit der Einstellung des Adresswahlschalters<br>auf der Vorderseite des DCS 801R übereinstimmen. Die Adresse des<br>DCS-Systems ist exklusiv, d. h. sie darf im System nur einmal<br>vorkommen. Wenn in IRIS-Net neue DCS-Geräte erstellt werden, werden<br>Adressen automatisch in aufsteigender Reihenfolge vergeben. |
| BAUD RATE n/a | Zeigt im Online-Modus die Übertragungsrate des CAN-Bus an.                                                                                                    |
| FIRMWARE      | Zeigt im Online-Modus die Firmware-Version des DCS an.                                                                                                    |
| UPDATE        | Öffnet das Dialogfeld "Firmware Update".                                                                                                    |

#### BESTÜCKUNG

Ein DCS-System kann ein, zwei oder drei DCS 400-Rahmen umfassen. Um den DCS 400-Rahmen zu bestücken, ziehen Sie gewünschten Karten per Drag & Drop aus der DCS-Objektliste an einen leeren Steckplatz. Klicken Sie mit der rechten Maustaste auf einen Steckplatz, um das Kontextmenü zu öffnen. Dieses enthält Befehle zum Bestücken, Löschen oder Verschieben von Karten.

Bei der Bestückung von Rahmen müssen folgende Regeln beachtet werden:

- Rahmen 1: Steckplatz 1 muss immer mit einem DCS 801R bestückt werden. In IRIS-Net wird automatisch ein DCS 801R hinzugefügt. Dieser kann weder neu angeordnet noch gelöscht werden. Wenn das DCS-System nur aus einem Rahmen besteht, können Steckplätze 2 bis 10 mit folgenden Kartentypen bestückt werden: DCS 408R, DCS 409R, DCS 412R, DCS 416R, DCS 406R. Ist ein zweiter Rahmen vorhanden, muss der letzte Steckplatz von links mit einem DCS 405R bestückt werden.
- Rahmen 2: Steckplatz 1 muss immer mit einem DCS 405R bestückt werden. Wenn das DCS-System nur aus zwei Rahmen besteht, können Steckplätze 2 bis 10 mit folgenden Kartentypen bestückt werden: DCS 408R, DCS 409R, DCS 412R, DCS 416R, DCS 406R. Ist ein dritter Rahmen vorhanden, muss im zweiten Rahmen (wie im ersten Rahmen) ein DCS 405R verwendet werden.
- Rahmen 3: Steckplatz 1 muss immer mit einem DCS 405R bestückt werden. Steckplätze 2 bis 10 können mit folgenden Kartentypen bestückt werden: DCS 408R, DCS 409R, DCS 412R, DCS 416R, DCS 406R.
- Anzahl und Kartentypen in einem DCS-System: Ein DCS-System kann maximal mit 17 Relaismodulen (DCS 408R/DCS 409R), 5 logischen Eingangsmodulen (DCS 412R) oder 5 analogen Eingangs-/Ausgangsmodulen (DCS 416R) ausgestattet werden.
- Leerräume zwischen den einzelnen Karten sind nicht zulässig. Falls erforderlich, müssen Leerräume mit Karten des Typs DCS 406R gefüllt werden.
## 8.5.4 DCS-Kartentypen DCS 801R-CONTROLLERMODUL

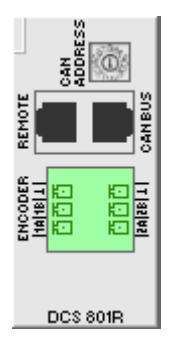

Das DCS 801R-Modul dient als Schnittstelle für Relaiskarten, logische Eingangskarten, analoge Pegeleingangs- bzw. Pegelausgangskarten und Drehgeber. Die Steuerung erfolgt über die REMOTE-CAN-BUS-Schnittstelle. An ein DCS 801R-Steuermodul können maximal 17 Relaismodule (DCS 408R/DCS 409R), 5 logische Eingangsmodule (DCS 412R), 5 analoge Eingangs-/Ausgangsmodule (DCS 416R) und 2 Drehgeber angeschlossen werden.

|           | SLOT 1   | DCS 801R ( | CONTROL M | ODULE CARD | PROPERTIES |  |
|-----------|----------|------------|-----------|------------|------------|--|
| NAME      |          |            |           |            |            |  |
|           | ROTARY   | ΥA         | ROTARY    | 'B         |            |  |
| INCREMENT | 1.00 V   | -<br>-     | 1.00 V    | -          |            |  |
| MAXIMUM   | 10.00 V  | ÷          | 10.00 V   | -          |            |  |
| МІЛІМИМ   | -10.00 V | ÷          | -10.00 V  | -          |            |  |
| START     | 0.00 V   | ·          | 0.00 V    | -          |            |  |

| Element      | Beschreibung                                                                                                    |
|--------------|----------------------------------------------------------------------------------------------------|
| NAME         | Name des Moduls.<br>ACHTUNG: Die Verwendung der Zeichen * (Sternchen) und =<br>(Gleichheitszeichen) in Namen ist nicht zulässig. |
|              | Schrittweite des Drehgebers (Spannungsänderung).                                                                                 |
|              | Maximale Spannung des Drehgebers.                                                                                                |
|              | Minimale Spannung des Drehgebers.                                                                                                |
| START 0.00 V | Spannung des Drehgebers nach dem Einschalten.                                                                                    |

#### DCS 405R-ERWEITERUNGSMODUL

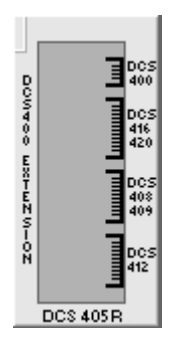

Das DCS 405R-Modul wird zur Verbindung eines DCS 400-Rahmens mit einer weiteren DCS 400-Einschubkarte sowie zum Einbau zusätzlicher DCS 400-Karten verwendet. Dies kann in Situationen vorteilhaft sein, in denen die Anzahl der Module, mit denen ein DCS 801R bestückt ist, die maximal zulässige Anzahl der Module übersteigt, die in ein DCS 400-Rack integriert werden können.

|         | SLOT DCS | 405R EXTENSION MODULE CARD              | PROPERTIES |  |
|---------|----------|-----------------------------------------|------------|--|
| NAME    |          |                                         |            |  |
|         |          |                                         |            |  |
|         |          |                                         |            |  |
| Element |          | Beschreibung                            |            |  |
| Element |          | <b>Beschreibung</b><br>Name des Moduls. |            |  |

(Gleichheitszeichen) in Namen ist nicht zulässig.

#### **DCS 406R-ABSCHIRMMODUL**

Das DCS 406R-Modul dient als Abschirmung zwischen 100-Volt-Modulen (DCS 408R) und Niederspannungsmodulen.

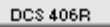

|      | SLOT | DCS 406R EXTENSION MODULE CARD | PROPERTIES |
|------|------|--------------------------------|------------|
| NAME |      |                                |            |

| Element | Beschreibung                                            |
|---------|---------------------------------------------------------|
| NAME    | Name des Moduls.                                        |
|         | ACHTUNG: Die Verwendung der Zeichen * (Sternchen) und = |
|         | (Gleichheitszeichen) in Namen ist nicht zulässig.       |

#### DCS 408R-LEITUNGS-/AF-RELAISMODUL

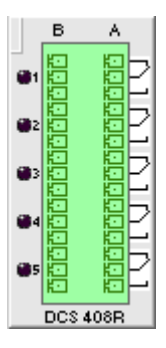

Das DCS 408R-Modul bietet Relaisschaltkontakte für die Umschaltung von Audiosignalen oder anderen Steuerungsfunktionen. Das Modul dient hauptsächlich zur Umschaltung von 70-Volt- oder 100-Volt-Lautsprecherleitungen. Es kann darüber hinaus verwendet werden, um Schaltkontakte zur Verfügung zu stellen, wenn höhere Spannungen und/oder Stromstärken vorhanden sind.

|        | SLOT | DCS 408 | 3R RELAY | MODULE | 100V CA | .RD     | PROPERTIES |
|--------|------|---------|----------|--------|---------|---------|------------|
| NAME   |      |         |          |        |         |         |            |
|        | ·    |         |          |        |         |         |            |
| RELAY1 |      |         | RESET    | OFF    | FAULT   | OFF     |            |
| RELAY2 |      |         | RESET    | OFF    | FAULT   | OFF     |            |
| RELAY3 |      |         | RESET    | OFF    | FAULT   | OFF     |            |
| RELAY4 |      |         | RESET    | OFF    | FALLT   | OFF     |            |
|        |      |         | DECET    | 055    |         | <u></u> |            |
| RELAY4 |      |         | RESET    |        | FAULT   |         |            |

| Element                                                                                                    | Beschreibung                                                                                                    |  |  |  |
|----------------------------------------------------------------------------------------------------|----------------------------------------------------------------------------------------------------|--|--|--|
| NAME Name des Moduls.<br>ACHTUNG: Die Verwendung der Zeichen * (Sternchen) und =<br>(Gleichheitszeichen) in Namen ist nicht zulässig. |                                                                                                    |  |  |  |
| RELAY1                                                                                                    | Name des Relais.<br>ACHTUNG: Die Verwendung der Zeichen * (Sternchen) und =<br>(Gleichheitszeichen) in Namen ist nicht zulässig.                                    |  |  |  |
| RESET OFF                                                                                                    | Zustand des Relais bei einem Reset des DCS-Systems. Das DCS-System<br>wird zum Beispiel nach einer Konfigurationsänderung oder einem<br>Stromausfall zurückgesetzt. |  |  |  |
| FAULT OFF                                                                                                    | Status des Relais im Fehlerzustand. Ausführliche Informationen zum<br>Fehlerzustand eines DCS-Systems finden Sie in der Beschreibung des<br>DCS 801R-Moduls.        |  |  |  |

## DCS 409R-LEITUNGS-/AF-RELAISMODUL

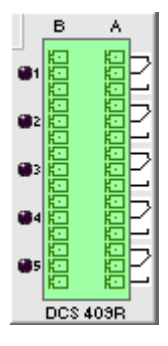

Das DCS 409R-Modul bietet Relaisschaltkontakte für die Umschaltung von Audiosignalen (Leitungspegel) oder anderen Steuerungsfunktionen.

|        | SLOT | DCS 4 | 109R RELA | Y MODUI | LE 100V CA | RD  | PROPERTIES |
|--------|------|-------|-----------|---------|------------|-----|------------|
| NAME   |      |       |           |         |            |     |            |
| RELAY1 |      |       | RESET     | OFF     | FAULT      | OFF |            |
| RELAY2 |      |       | RESET     | OFF     | FAULT      | OFF |            |
| RELAY3 |      |       | RESET     | OFF     | FAULT      | OFF |            |
| RELAY4 |      |       | RESET     | OFF     | FAULT      | OFF |            |
| RELAY5 |      |       | RESET     | OFF     | FAULT      | OFF |            |

| Element | Beschreibung |
|---------|--------------|
|---------|--------------|

| NAME             | Name des Moduls.<br>ACHTUNG: Die Verwendung der Zeichen * (Sternchen) und =<br>(Gleichheitszeichen) in Namen ist nicht zulässig.                                    |
|------------------|----------------------------------------------------------------------------------------------------|
| RELAY1           | Name des Relais.<br>ACHTUNG: Die Verwendung der Zeichen * (Sternchen) und =<br>(Gleichheitszeichen) in Namen ist nicht zulässig.                                    |
| RESET OFF        | Zustand des Relais bei einem Reset des DCS-Systems. Das DCS-System<br>wird zum Beispiel nach einer Konfigurationsänderung oder einem<br>Stromausfall zurückgesetzt. |
| FAULT <u>OFF</u> | Status des Relais im Fehlerzustand. Ausführliche Informationen zum<br>Fehlerzustand eines DCS-Systems finden Sie in der Beschreibung des<br>DCS 801R-Moduls.        |

#### DCS 412R-LOGIKEINGANGSMODUL

Das DCS 412R-Modul dient zum Anschluss von Steuerleitungen, Tasten, Schaltern und Sensoren, um deren Status (ein, aus) im IRIS-Net-System auszuwerten.

|       | SLOT | DCS 412R LOGIC | INPUT MODULE CAR | D PROPERTIES |  |
|-------|------|----------------|------------------|--------------|--|
| NAME  |      |                |                  |              |  |
| GPID1 |      | GPID7          |                  |              |  |
| GPID2 |      | GPID8          |                  |              |  |
| GPID3 |      | GPID9          |                  |              |  |
| GPID4 |      | GPID10         |                  |              |  |
| GPID5 |      | GPID11         |                  |              |  |
| GPID6 |      | GPID12         |                  |              |  |

| Element | Beschreibung                                                                                                    |
|---------|----------------------------------------------------------------------------------------------------|
| NAME    | Name des Moduls.<br>ACHTUNG: Die Verwendung der Zeichen * (Sternchen) und =<br>(Gleichheitszeichen) in Namen ist nicht zulässig.             |
| GPID1   | Name des digitalen Eingangs.<br>ACHTUNG: Die Verwendung der Zeichen * (Sternchen) und =<br>(Gleichheitszeichen) in Namen ist nicht zulässig. |

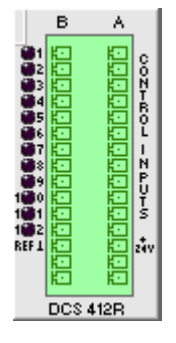

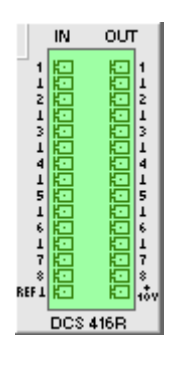

DCS 416R-ANALOGEINGANGSMODUL/-AUSGANGSMODUL

Das DCS 416R-Modul bietet analoge Ein- und Ausgänge zur Verwendung in Steuer- und Überwachungsfunktionen. Sowohl an den Eingängen als auch an den Ausgängen können Spannungen von 0 bis 10 V DC mit 256 unterschiedlichen Pegeln angelegt werden. Mithilfe des Referenzspannungsausgangs können Potentiometer zur Lautstärkeregelung angeschlossen werden.

|       | SLOT 2 DCS4 | I6R ANALO | G I/O MODULE CAR | D PRI | OPERTIE | S            |
|-------|-------------|-----------|------------------|-------|---------|--------------|
| NAME  |             |           |                  |       |         |              |
| GPIA1 |             | GPOA1     |                  | RESET | 0.00 V  | FAULT 0.00 V |
| GPIA2 |             | GPOA2     |                  | RESET | 0.00 V  | FAULT 0.00 V |
| GPIA3 |             | GP0A3     |                  | RESET | 0.00 V  | FAULT 0.00 V |
| GPIA4 |             | GPOA4     |                  | RESET | 0.00 V  | FAULT 0.00 V |
| GPIA5 |             | GPOA5     |                  | RESET | 0.00 V  | FAULT 0.00 V |
| GPIA6 |             | GPOA6     |                  | RESET | 0.00 V  | FAULT 0.00 V |
| GPIA7 |             | GPOA7     |                  | RESET | 0.00 V  | FAULT 0.00 V |
| GPIA8 |             | GP0A8     |                  | RESET | 0.00 V  | FAULT 0.00 V |

| Element                   | Beschreibung                                                                                                    |
|---------------------------|----------------------------------------------------------------------------------------------------|
| NAME                      | Name des Moduls.<br>ACHTUNG: Die Verwendung der Zeichen * (Sternchen) und =<br>(Gleichheitszeichen) in Namen ist nicht zulässig.                                              |
| GPIA1                     | Name des analogen Eingangs.<br>ACHTUNG: Die Verwendung der Zeichen * (Sternchen) und =<br>(Gleichheitszeichen) in Namen ist nicht zulässig.                                   |
| GPOA1                     | Name des analogen Ausgangs.<br>ACHTUNG: Die Verwendung der Zeichen * (Sternchen) und =<br>(Gleichheitszeichen) in Namen ist nicht zulässig.                                   |
| RESET 0.00 V              | Spannung am analogen Ausgang bei einem Reset des DCS-Systems. Das<br>DCS-System wird zum Beispiel nach einer Konfigurationsänderung oder<br>einem Stromausfall zurückgesetzt. |
| FAULT <mark>0.00 V</mark> | Spannung am analogen Ausgang im Fehlerzustand.                                                                                                    |

## 8.5.5 Dialogfeld "Supervision"

Die Überwachung des DCS erfolgt im Dialogfeld "Diagnostics". Sie können wählen, welche Fehler zusammengefasst und in eine Sammelfehlermeldung einbezogen werden. HINWEIS: Das Dialogfeld "Supervision" ist nur verfügbar, wenn das DCS an einen DPM 8016 angeschlossen ist.

| DCS_1 - Super | rvision                 |        |            | _ 🗆 🔀   |
|---------------|-------------------------|--------|------------|---------|
| Configuration | n Supervision           |        |            |         |
|               | ERROR                   | STATES |            |         |
| EF            | ROR DETECTION           | STATE  | DETECT     | CONTROL |
| INTERNAL      | DEVICE CONNECTED        |        | Γ ⊡        |         |
|               | MEMORY                  |        |            |         |
|               | WATCHDOG                |        |            | CLEAR   |
|               | FIRMWARE                |        | ☑ -        |         |
|               | DCS MODULES             |        | ☑ -        |         |
|               | POWER SUPPLY            |        |            |         |
| MASTER        | COLLECTED ERROR: DCS DE | VICES  | , <b>↓</b> | TEST    |

| Element                         | Beschreibung                                                                                                    |
|---------------------------------|----------------------------------------------------------------------------------------------------|
| STATE                           | Für jeden Fehlertyp wird der aktuelle Zustand angezeigt. Grün<br>bedeutet "kein Fehler", rot zeigt an, dass ein Fehler erkannt wurde.                         |
| DETECT                          | Bei Auftreten eines Fehlertyps, für den das Kontrollkästchen<br>"DETECT" aktiviert ist, wird gleichzeitig das Flag "COLLECTED<br>ERROR: DCS DEVICES" gesetzt. |
| DEVICE CONNECTED                | Die CAN-Bus-Verbindung zwischen DPM und DCS ist unterbrochen.                                                                                                 |
| MEMORY                          | Speicherfehler oder Fehler beim Lesen/Schreiben.                                                                                                    |
| WATCHDOG                        | Watchdog-Fehler im DCS. Dieser Fehlertyp wird normgerecht<br>gespeichert. Betätigen Sie die Schaltfläche "CLEAR", um den Fehler<br>zurückzusetzen.            |
| FIRMWARE                        | Die Firmware-Version des DCS ist nicht mit der Firmware-Version des<br>DPM kompatibel. Eine Firmware-Aktualisierung wird empfohlen.                           |
| DCS MODULES                     | Die Modulkonfiguration des DCS in IRIS-Net entspricht nicht der tatsächlichen Modulkonfiguration.                                                             |
| POWER SUPPLY                    | Die Versorgungsspannung liegt außerhalb des zulässigen Bereichs.                                                                                              |
| COLLECTED ERROR:<br>DCS DEVICES | Dieser Fehlerzustand wird an den DPM 8016 weitergeleitet (siehe <i>Dialogfeld "Supervision", Seite 796</i> ).                                                 |
| TEST                            | Betätigen Sie diese Schaltfläche, um den Zustand "COLLECTED<br>ERROR: DCS DEVICES" manuell zu aktivieren.                                                     |

# 9 PROMATRIX 6000

Beachten Sie bei Verwendung von Projektdateien in verschiedenen Versionen von IRIS-Net Folgendes:

| "Alte" IRIS-Net-<br>Version | "Neue" IRIS-Net-<br>Version | Updates                                               |
|-----------------------------|-----------------------------|-------------------------------------------------------|
| 3.0.0                       | 3.0.1                       | Es ist keine Update der Projektdatei<br>erforderlich. |
| 3.0.1                       | 3.1.0                       | Es ist keine Update der Projektdatei<br>erforderlich. |
| 3.1.0                       | 3.1.1                       | Es ist keine Update der Projektdatei<br>erforderlich. |
| 3.1.1                       | 3.1.2                       | Es ist keine Update der Projektdatei<br>erforderlich. |
| 3.1.2                       | 3.1.3                       | Es ist keine Update der Projektdatei<br>erforderlich. |
| 3.1.3                       | 3.1.4                       | Es ist keine Update der Projektdatei<br>erforderlich. |
| 3.1.4                       | 3.2.0                       | Es ist keine Update der Projektdatei<br>erforderlich. |
| 3.2.0                       | 3.2.1                       | Es ist keine Update der Projektdatei<br>erforderlich. |
| 3.2.1                       | 3.2.2                       | Es ist keine Update der Projektdatei<br>erforderlich. |
| 3.2.2                       | 4.0.0                       | Es ist keine Update der Projektdatei<br>erforderlich. |

## **GRENZWERTE DES PROMATRIX 6000 SYSTEMS**

| Eigenschaft                 | System mit 1 Controller | System mit n Controllern |
|-----------------------------|-------------------------|--------------------------|
| Audioausgangskanäle         | 4                       | n * 4                    |
| Lautsprecherzonen, gesamt   | 492                     | 984                      |
| Vorrangrelais, gesamt       | 492                     | 984                      |
| Vorrangrelais, pro Zone     | 2                       | 2                        |
| Steuerungsrelais, gesamt    | 492                     | 984                      |
| Steuerungsrelais, pro Zone  | 2                       | 2                        |
| Lautsprechergruppen, gesamt | 500                     | 500                      |
| Sprechstellen pro CST-Port  | 4                       | 4                        |
| Sprechstellen, gesamt       | 16                      | n * 16                   |

| Quellen/Programme für<br>Hintergrundmusik                  | 4                            | n * 4                                |
|------------------------------------------------------------|------------------------------|--------------------------------------|
| Lokale Quellen für<br>Hintergrundmusik                     | 12                           | n * 12                               |
| Interne Alarm-/Vorgong-<br>Generatoren                     | 2                            | n * 2                                |
| Anzahl der Messages                                        | 100 (95 bei Aufzeichnung)    | n * 100 (n * 95 bei<br>Aufzeichnung) |
| Gesamtlänge der Messages                                   | 85 min (45 bei Aufzeichnung) | n * 85 min/45 min                    |
| Gesamtlänge der VA-<br>Aufzeichnung                        | 40 min                       | n * 40 min                           |
| Gleichzeitige Text-Messages                                | 2                            | n * 2                                |
| Trigger Audiosignale, gesamt                               | 180                          | n * 180                              |
| Steuerungseingänge digital/<br>überwacht (GPI-S)           | 205                          | 400                                  |
| Steuerungseingänge isoliert<br>(GPI-I)                     | 205                          | 400                                  |
| Steuerungseingänge analog<br>(GPI analog)                  | 8                            | n * 8                                |
| Steuerungsausgänge, max.<br>40 mA pro Ausgang (GPO)        | 492                          | 984                                  |
| Steuerungsausgänge, max.<br>200 mA pro Ausgang (GPO<br>HP) | 6                            | n * 6                                |
| Verstärker PMX-2P500,<br>gesamt                            | 20                           | 39                                   |
| Systemverstärker PMX-2P500,<br>gesamt                      | 50                           | n * 50                               |
| Ausgangskanäle pro<br>Systemverstärker PMX-2P500           | 2                            | 2                                    |
| Task-Engine-Blöcke                                         | 1023                         | n * 1023                             |
| Task-Engine-Anschlüsse pro<br>Block                        | 48                           | 48                                   |
| Netzwerkkanäle                                             | -                            | n * 4                                |
| Netzwerkanschlüsse (DCP)                                   | 16                           | 16                                   |
| EOL-8001 Module, gesamt                                    | 500                          | n * 500                              |
| EOL-8001 Module pro<br>Lautsprecherzone/Gerät              | 30/60                        | 30/60                                |
| PLN-1EOL Module, gesamt                                    | 500                          | n * 500                              |

| PLN-1EOL Module pro    | 30/30 | 30/30 |
|------------------------|-------|-------|
| Lautsprecherzone/Gerät |       |       |

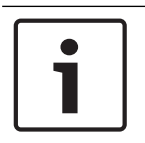

#### Hinweis!

Aus Sicherheitsgründen dürfen EVAC-Systeme nicht mit öffentlichen Netzwerken oder dem Internet verbunden werden!

## 9.1 PMX-4CR12

Der PMX-4CR12 Controller bildet die zentrale Steuerungseinheit des PROMATRIX Systems. Acht lokale Audioeingänge können auf vier Audioausgänge geroutet werden. Ein 2-Kanal-Message-Manager ist integriert. Der Controller liefert die Audioverarbeitungs-, Überwachungsund Steuerungsfunktionen für ein vollständiges PROMATRIX System. Ein einzelner Controller unterstützt bis zu 16 Sprechstellen und 492 Paging-Zonen. Der Controller ist mit 12 Zonen, 18 Steuerungseingangskontakten (GPIs) und 19 Steuerungsausgangskontakten (GPOs) ausgestattet. Ein Controller kann bis zu 2000 W Lautsprecherleistung verarbeiten. Die Erweiterung um weitere Zonen und Lautsprecherleistung ist durch Anschluss von bis zu 20 externen Routern und 40 Verstärkern mit je 2 x 500 W möglich. Die Zonenstatus-Kontrollleuchten auf der Frontseite zeigen den aktuellen Status der einzelnen Zonen an:

- Grün: Zone für nicht-alarmierungsrelevante Zwecke in Gebrauch
- Rot: Zone für alarmierungsrelevante Zwecke in Gebrauch
- Gelb: Zonenfehler erkannt
- Aus: Zone im inaktiven Zustand

## 9.1.1 PMX-4CR12-Gerät

Erstellen Sie zuerst ein Controller-Gerät in Ihrem IRIS-Net-Projekt. Ziehen Sie hierfür aus der Objektleisten-Kategorie "Devices" oder dem Fenster "Devices" ein PMX-4CR12 in das Worksheet (siehe auch Kapitel "Hinzufügen von Geräten" und Menü "Configuration"). Das folgende Dialogfeld erscheint:

| PMX-4CR12 Dialog                            | × |
|---------------------------------------------|---|
| Choose the number of new PMX-4CR12 devices: |   |
| How many ? 1                                |   |
| Ok Cancel                                   |   |

Geben Sie die erforderliche Anzahl an Geräten ein. Klicken Sie auf dien Button OK. Die angegebene Anzahl von Geräten wird erstellt und im Worksheet angezeigt. Es können maximal vier Controller hinzugefügt werden.

In der Combo Box oben rechts auf dem Worksheet werden alle im Netzwerk verfügbaren Controller angezeigt und der Zugriff auf die unterschiedlichen Controller ermöglicht. Durch Doppelklicken auf ein Gerätesymbol wird das Dialogfenster der Konfiguration geöffnet. Wenn Sie zum ersten Mal auf ein Gerät doppelklicken, wird das Dialogfeld "General" geöffnet. Hier können Sie die Grundeinstellungen festlegen, die für die weitere Konfiguration und Kommunikation benötigt werden. Durch Klicken auf die Symbole am oberen Rand des Fensters können zusätzliche Konfigurationsfenster geöffnet werden. Generell gilt jedoch, dass sich IRIS-Net merkt, welches Fenster zuletzt benutzt wurde, und dieses Fenster öffnet, sobald Sie das nächste Mal auf das Gerätesymbol doppelklicken.

In der folgenden Tabelle sind alle verfügbaren Gerätedialoge mit einer kurzen Beschreibung aufgelistet. Weitere Informationen hierzu finden Sie in den entsprechenden Kapiteln.

| Dialog              | Beschreibung                                                                                                    |
|---------------------|----------------------------------------------------------------------------------------------------|
| General             | In diesem Fenster können Hardware-Einstellungen konfiguriert werden,<br>z. B. Netzwerkeinstellungen, Gerätenamen, Systemzeit und Firmware-<br>Version.                                                                                               |
| Security            | Über dieses Fenster können Passwörter bearbeitet werden.                                                                                                    |
| Supervision         | Dieses Fenster enthält eine Übersicht über den Betriebszustand und den<br>aktuellen Fehlerstatus des Geräts.                                                                                                    |
| DSP                 | In diesem Fenster können Sie die DSP-Konfiguration des Geräts<br>bearbeiten.                                                                                                    |
| Task Engine         | In diesem Fenster können Sie die Task Engine des Geräts konfigurieren.                                                                                                    |
| Pagings             | In diesem Fenster können Sie das dynamische Hinzufügen/Entfernen von<br>Zonen konfigurieren (VAR-Muster).                                                                                                    |
| UserMix             | In diesem Fenster können Sie die Hintergrundmusik konfigurieren.                                                                                                    |
| Interface           | In diesem Fenster können sämtliche Schnittstellen (z. B. CAN-Bus, GPIO-<br>Steuerschnittstellen) konfiguriert werden.<br>HINWEIS: Ethernet-Schnittstelleneinstellungen werden im Dialogfeld<br>"General" im Abschnitt "Network Settings" bearbeitet. |
| Power<br>Management | In diesem Fenster kann das Energiemanagement der Einheit konfiguriert<br>werden.                                                                                                    |
| LineSupervision     | Die Leitungsüberwachung der Einheit kann über dieses Fenster gesteuert<br>und überwacht werden.                                                                                                    |
| Topology/Zones      | Über dieses Fenster können Sie Topologien und Zonen des Systems<br>konfigurieren.                                                                                                    |

## 9.1.2 Dialogfeld "General"

Durch Doppelklicken auf einen PMX-4CR12 wird standardmäßig das Dialogfeld "General" geöffnet. Hier kann der Benutzer grundlegende Einstellungen vornehmen, die für einen einwandfreien Betrieb notwendig sind. Im Online-Modus sind alle Elemente des angezeigten Frontbedienfelds des PMX-4CR12 aktiv und entsprechen den tatsächlichen Anzeigen am Gerät.

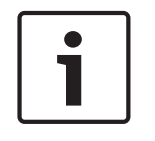

## Hinweis!

Systemsprache Koreanisch oder Chinesisch

Zur Verwendung der Systemsprachen Koreanisch oder Chinesisch muss der Firmware-Typ "CST\_Vx.x.x**A**" der Sprechstelle verwendet werden. Bitte warten Sie solange während die Firmware auf die Sprechstelle hochgeladen wird.

| PMXCON_1 Configuration                |                            |                                                                                         |  |  |
|---------------------------------------|----------------------------|-----------------------------------------------------------------------------------------|--|--|
|                                       |                            | PM-KCON_1                                                                               |  |  |
| General Security Supervi              | ision DSP TaskEngine Pagi  | ngs Programs UserMix Interfaces PowerManagement LineSupervision Topology/Zones AudioNet |  |  |
|                                       | TRIX*                      | DYNACORD PMX4CR12                                                                       |  |  |
|                                       |                            | •••ны Ол•ОФ О•<br>FND                                                                   |  |  |
|                                       |                            |                                                                                         |  |  |
| -                                     |                            |                                                                                         |  |  |
| IP ADDRESS 19                         | 1K SETTINGS<br>2.168.1.100 | DATE/TIME                                                                               |  |  |
| NETWORK MASK                          |                            | INTERNAL CLOCK     SET                                                                  |  |  |
| GATEWAY ADDRESS                       |                            | C DCF77 SYNCHRONIZATION                                                                 |  |  |
| MAC ADDRESS                           |                            | DCF77 SIGNAL STATUS                                                                     |  |  |
| DEVICE & SY                           | STEM SETTINGS              | C DPM 4000 SYNCHRONIZATION                                                              |  |  |
| BUZZEB                                |                            |                                                                                         |  |  |
| SYSTEM LANGUAGE                       |                            | SLAVE CLOCK                                                                             |  |  |
| · · · · · · · · · · · · · · · · · · · |                            |                                                                                         |  |  |
| VOIC                                  | E ALARM                    | CONTROLLER OPERATING SYSTEM                                                             |  |  |
| VOICE ALARM STATE N                   | OT ACTIVE RESET            | FIRMWARE                                                                                |  |  |
|                                       | j70 <u>÷</u>               | SYSTEM UPDATE REBOOT                                                                    |  |  |
| VOICE ALARM RECORDI                   | NG                         |                                                                                         |  |  |
| VOICE ALARM ANNO                      |                            |                                                                                         |  |  |
| ALL VOICE ALARM 6                     |                            |                                                                                         |  |  |
|                                       |                            |                                                                                         |  |  |
| Element                               |                            | Beschreibung                                                                            |  |  |
| IP ADDRESS                            |                            | Zeigt die IP-Adresse des PMX-4CR12-Ethernet-Ports an                                    |  |  |
|                                       |                            | (Werkseinstellung: 192.168.1.100). Geben Sie hier die                                   |  |  |
|                                       |                            | Adresse des PMX-4CR12 ein, zu dem Sie eine Online-                                      |  |  |
|                                       |                            | Kommunikation herstellen möchten.                                                       |  |  |
| NETWORK MAS                           | К                          | Zeigt die Netzwerkmaske (Subnetzmaske) des Ethernet-                                    |  |  |
|                                       |                            | Ports an (Werkseinstellung: 255.255.255.0).                                             |  |  |
| GATEWAY ADD                           | RESS                       | Zeigt das Standard-Gateway des Ethernet-Port an                                         |  |  |
|                                       |                            | (Werkseinstellung: 192.168.1.1).                                                        |  |  |
|                                       |                            |                                                                                         |  |  |
| MAC ADDRESS                           |                            | Zeigt im Unline-Modus die MAC-Adresse des                                               |  |  |
|                                       |                            | angeschlossenen PMX-4CR12 an. Die MAC-Adresse des                                       |  |  |
|                                       |                            | Corëts angegeben                                                                        |  |  |
|                                       |                            |                                                                                         |  |  |
| NAME                                  |                            | IRIS-Net-interner Gerätename des PMX-4CR12.                                             |  |  |
| BUZZER                                |                            | Wählen Sie "ON", damit ein Verbindungsfehler zu einer                                   |  |  |
|                                       |                            | Sprechstelle (auswählbar über das Dropdown-Feld) über                                   |  |  |
|                                       |                            | den im PMX-4CR12 integrierten Summer (Buzzer) signalisiert                              |  |  |
|                                       |                            | wird.                                                                                   |  |  |
| SYSTEM LANGUAGE                       |                            | Wählen Sie die Systemsprache des PROMATRIX 6000                                         |  |  |
|                                       |                            | Systems aus. Bitte achten Sie darauf die Sprechstellen-                                 |  |  |

auswählen.

Firmware upzudaten falls Sie Koreanisch oder Chinesisch

| VOICE ALARM STATE            | Diese Anzeige zeigt den Status "ACTIVE" an, wenn sich das<br>Gerät im Sprachalarmzustand befindet, andernfalls ist der<br>Status "NOT ACTIVE".                                                                                                    |
|------------------------------|----------------------------------------------------------------------------------------------------|
| RESET                        | Mit der Taste "RESET" deaktivieren Sie den<br>Sprachalarmzustand.                                                                                                    |
| PRIORITY                     | Wählen Sie die Priorität des Sprachalarms (70-100). Wählen<br>Sie "OFF", um die Sprachalarmverarbeitung des Geräts zu<br>deaktivieren.                                                                                                    |
| AUTO EXIT                    | Aktivieren Sie diese Kontrollbox, wenn der<br>Sprachalarmzustand beendet werden soll nachdem das<br>Alarmsignal gestoppt/stumm geschaltet wurde (z.B. keine<br>Alarmierung anstehend). Diese Kontrollbox ist deaktiviert,<br>wenn die Sprachalarm-Priorität auf OFF eingestellt ist.                                                                                                    |
| VOICE ALARM RECORDING        | Aktivieren Sie dieses Kontrollbox, wenn die Signale über der<br>Sprachalarm-Priorität automatisch aufgezeichnet werden<br>sollen. Diese Option ist standardmäßig deaktiviert und nur<br>im Offline-Modus aktiviert. Sie ist deaktiviert, wenn die<br>Sprachalarm-Priorität auf OFF eingestellt ist.                                                                                              |
| VOICE ALARM<br>ANNOUNCEMENTS | Wählen Sie diesen Radiobutton, wenn nur Durchsagen<br>(LiveSignale von einer CST oder einem Notfallmikrofon) über<br>der Sprachalarm-Priorität aufgezeichnet werden sollen.<br>Diese Steuerung ist nur im Offline-Modus aktiviert, wenn<br>VOICE ALARM RECORDING aktiviert und standardmäßig<br>ausgewählt ist. Sie ist deaktiviert, wenn die Sprachalarm-<br>Priorität auf OFF eingestellt ist. |
| ALL VOICE ALARM SIGNALS      | Wählen Sie diesen Radiobutton, wenn alle Signale über der<br>Sprachalarm-Priorität aufgezeichnet werden sollen. Diese<br>Steuerung ist nur im Offline-Modus aktiviert, wenn VOICE<br>ALARM RECORDING aktiviert ist. Sie ist deaktiviert, wenn die<br>Sprachalarm-Priorität auf OFF eingestellt ist.                                                                                              |
| DATE/TIME                    | Datum und Uhrzeit der Systemuhr des PMX-4CR12.                                                                                                    |
| INTERNAL CLOCK               | Öffnet das Dialogfeld "System Clock Settings".                                                                                                    |
| DCF77 SYNCHRONIZATION        | Wählen Sie die Option, um die interne Uhr des PMX-4CR12<br>mit dem DCF77-Signal zu synchronisieren. Weitere<br>Informationen zum Anschließen eines externen DCF77-<br>Empfängers finden Sie in der Bedienungsanleitung.                                                                                                    |
| DCF77 SIGNAL STATUS          | Zeigt die Signalstärke des DCF77 an:<br>– Grün: Signalstärke OK<br>– Rot: Signalstärke nicht OK                                                                                                    |
| DPM 4000<br>SYNCHRONIZATION  | Wählen Sie die Option, um die interne Uhr des PMX-4CR12<br>mit dem DPM 4000 System zu synchronisieren.                                                                                                    |

| NETZWERKSYNCHRONISIERU<br>NG | Wählen Sie die Option, um die interne Uhr dieses<br>PMX-4CR12 mit der internen Uhr eines weiteren PMX-4CR12<br>zu synchronisieren, das über Ethernet verbunden ist.                                          |
|------------------------------|----------------------------------------------------------------------------------------------------|
| TIME MASTER                  | Wählen Sie das PMX-4CR12 (über Ethernet verbunden), um<br>damit die interne Uhr zu verbinden. Dieses Dropdown-Menü<br>kann nur verwendet werden, wenn die Option<br>NETZWERKSYNCHRONISIERUNG ausgewählt ist. |
| ENABLE SLAVE CLOCK           | Aktivieren Sie diese Kontrollbox, wenn Nebenuhren mit dem<br>PMX-4CR12 verbunden sind.                                                                                                    |
| CURRENT SLAVE CLOCK TIME     | Stellen Sie die Zeit für die Nebenuhren ein.                                                                                                    |
| FIRMWARE                     | Zeigt im Online-Modus die Firmware-Version des PMX-4CR12<br>an.                                                                                                    |
| UPDATE                       | Öffnet den Dialog zum Firmware-Update.<br>HINWEIS: Das Standardpasswort für das Firmware-Update<br>lautet "0000".                                                                                            |
| REBOOT                       | Rebootet den PMX-4CR12.                                                                                                    |

# 9.1.3 Dialogfeld "Security"

In diesem Dialogfeld kann das Passwort der Geräte bearbeitet werden.

| General Security Supervision DSP TaskEngine Pagings Programs UserMix | PVACON_1 _ OFFLINE<br>Interfaces PowerManagement LineSupervision Topology/Zones |
|----------------------------------------------------------------------|---------------------------------------------------------------------------------|
| SYSTEM WIDE PASSWORDS FOR CALL STATIONS                              | SYSTEM-WIDE PASSWORDS FOR CONTROLLERS                                           |
| LOCK PASSWORD (ACCESS LEVEL 2)                                       | WEB AND EXTERNAL TOOL ACCESS PASSWORD                                           |
| CST SETUP PASSWORD (ACCESS LEVEL 3) Change                           | GO ONLINE PASSWORD (ACCESS LEVEL 3)                                             |
|                                                                      | FIRMWARE UPDATE PASSWORD (ACCESS LEVEL 4) Change                                |

| Element                                         | Beschreibung                                                                                                    |
|-------------------------------------------------|----------------------------------------------------------------------------------------------------|
| LOCK PASSWORD (ACCESS<br>LEVEL 2)               | Klicken Sie auf den Button "Change" um die Einstellung des<br>Passworts zum Sperren von Sprechstellen zu bearbeiten.                                                        |
| CST SETUP PASSWORD<br>(ACCESS LEVEL 3)          | Klicken Sie auf den Button "Change" um die Einstellung des<br>Passworts zum Einrichten von Sprechstellen zu bearbeiten.                                                     |
| WEB AND EXTERNAL TOOL<br>ACCESS PASSWORD        | Klicken Sie auf den Button "Change" um die Einstellung des<br>Passworts für den Zugriff auf das Internet und externe Tools<br>(z. B. Hotswapper) des Systems zu bearbeiten. |
| GO ONLINE PASSWORD<br>(ACCESS LEVEL 3)          | Klicken Sie auf den Button "Change" um die Einstellung des<br>Passworts zum Herstellen der Online-Verbindung in IRIS-Net<br>zu bearbeiten.                                  |
| FIRMWARE UPDATE<br>PASSWORD (ACCESS LEVEL<br>4) | Klicken Sie auf den Button "Change" um die Einstellung des<br>Passworts zum Firmware-Update des Systems zu bearbeiten.                                                      |

## 9.1.4 Dialogfeld "Supervision"

Im Fenster "Supervision" wird der Betriebszustand des PMX-4CR12 angezeigt. Ist dieser online, werden alle Fehlerzustände angezeigt. Es kann jeder Fehlertyp ausgewählt werden, ganz gleich, ob er in einer gesammelten Fehlermeldung, gepuffert und/oder auf den Displays der Sprechstellen angezeigt wird.

| PMXCON_1 Co  | nfiguration                      |         | _                |            |             | -               |                                  |   | <u> </u> |
|--------------|----------------------------------|---------|------------------|------------|-------------|-----------------|----------------------------------|---|----------|
| (- )         |                                  | 1       | τ I              |            |             | 1               | PMXCON_1                         |   | OFFLINE  |
| General Secu | urity Supervision DSP TaskEngine | Pagings | Programs UserMix | Interfaces | PowerManage | ement   LineSup | ervision Topology/Zones AudioNet | I |          |
|              | FAULT MONITORING                 | STATE   | NOTIFICATION     | HOLD       | LOG         | CONTROLS        | CST TEXT                         |   |          |
| INTERNAL     | MEMORY/DATA                      |         | ۲ 🗹              |            |             |                 | Contr. Data Fault                | - |          |
|              | WATCHDOG                         |         | ☑ -              |            | •           | CLEAR           | Watchdog Fault                   |   |          |
|              | FIRMWARE                         |         |                  |            |             |                 | Contr. SW Fault                  |   |          |
|              | HARDWARE                         |         |                  |            |             |                 | Contr. HW Fault                  |   |          |
|              | TEMPERATURE                      |         |                  |            | •           |                 | Temperature Fault                |   |          |
|              | AUDIO PROCESSING                 |         |                  |            | ◄           |                 | DSP System Fault                 |   |          |
|              | INPUT PILOT DETECTION            |         | □ -              |            |             |                 | Audio-In Fault #%u               |   |          |
|              | MESSAGE MANAGER                  |         |                  |            |             |                 | Message Fault                    |   |          |
| NTERFACES    | CAN BUS                          | Г       | ☑ -              |            | V           |                 | CAN Bus Fault                    |   |          |
|              | CST INTERFACE                    |         |                  |            | •           |                 | CST Bus Fault #%u                |   |          |
|              | AUDIO NET                        |         | □ -              |            |             |                 | AudioNet Fault                   |   |          |
| NT. ROUTER   | DSP                              |         | - 🔍              |            | V           |                 | Int.Router DSP Fault             |   |          |
|              | HARDWARE                         |         |                  |            | •           |                 | Int.Router HW Fault              |   |          |
|              | PG / LT TEMPERATURE              |         |                  |            | •           |                 | Int.Router TMP Fault             |   |          |
|              | GPI SUPERVISED                   |         |                  |            |             |                 | Int.Router GPI Fault             |   |          |
| AMP INPUTS   | PILOT DETECTION A-IN1            |         |                  |            |             |                 | Int.Router PLT Fault             |   |          |
|              | PILOT DETECTION A-IN2            |         | □ -              |            |             |                 | Int.Router PLT Fault             |   |          |
|              | PILOT DETECTION A-S1             | Ē       | □ -              |            |             |                 | Int.Router PLT Fault             |   |          |
|              | PILOT DETECTION B-IN1            |         | □ -              |            |             |                 | Int.Router PLT Fault             |   |          |
|              | PILOT DETECTION B-IN2            |         | □ -              |            |             |                 | Int.Router PLT Fault             |   |          |
|              | PILOT DETECTION B-S2             |         | □ -              |            |             |                 | Int.Router PLT Fault             |   |          |
| MASTER       | COMBINED FAULT STATE             |         | +                |            | TEST        |                 |                                  | - |          |

| Element     | Beschreibung                                                                                                    |
|-------------|----------------------------------------------------------------------------------------------------|
| STATE       | Der aktuelle Zustand der einzelnen Fehlertypen wird angezeigt. Grün bedeutet<br>kein Fehler; rot zeigt an, dass ein Fehler erkannt wurde.                                                                                                    |
| NOTIFICATON | Beim Auftreten eines Fehlertyps, für den die Kontrollbox "DETECT" aktiviert<br>wurde, wird gleichzeitig das "COLLECTED ERROR STATE"-Flag gesetzt. Zudem<br>leuchtet die FAULT-LED auf der Vorderseite des Geräts auf, das Fehlerrelais<br>öffnet sich und ein Signal ertönt.                                                                                           |
| HOLD        | Erkannte Fehlertypen, für die die Kontrollbox "HOLD" aktiviert wurde, werden<br>gespeichert. Sporadische Fehler werden angezeigt bis die Kontrollbox "HOLD"<br>deaktiviert wird.                                                                                                    |
| LOG         |                                                                                                    |
| CONTROLS    |                                                                                                    |
| CST TEXT    | Wenn Sprechstellen zur Fehleranzeige konfiguriert sind, wird der hier<br>eingegebene Text auf dem Display der Sprechstelle angezeigt, sobald ein Fehler<br>auftritt. Die maximale Zeichenanzahl beträgt 11, wenn die Systemsprachen<br>Koreanisch oder Chinesisch verwendet werden. Die maximale Zeichenanzahl ist<br>20, wenn andere Systemsprachen verwendet werden. |

| HINWEIS: Die Bedeutung des Parameters %u wird weiter unten bei den |
|--------------------------------------------------------------------|
| Fehlertypen beschrieben.                                           |

|                        | INTERNAL                                                                                                    |
|------------------------|----------------------------------------------------------------------------------------------------|
| MEMORY/DATA            | Speicher- oder Lese-/Schreibfehler.                                                                                                    |
| WATCHDOG               | Watchdog-Fehler des Geräts. Dieser Fehlertyp wird den Standards entsprechend protokolliert. Betätigen Sie die Taste "CLEAR", um den Fehler zurückzusetzen. |
| FIRMWARE               | Die Firmware-Version des Geräts ist nicht mit der verwendeten IRIS-Net-Version<br>kompatibel. Es wird ein Firmware-Update empfohlen.                       |
| HARDWARE               | Fehler in der Stromversorgung oder im A/D-Wandler des Geräts.                                                                                              |
| TEMPERATURE            | Temperaturüberlastung des Geräts.                                                                                                    |
| Temperature<br>control | Aktuelle Temperatur im Inneren des Geräts (Mainboard).                                                                                                    |
| AUDIO<br>PROCESSING    | Fehler bei der Verarbeitung von Audiodaten.                                                                                                    |
| MESSAGE<br>MANAGER     | Fehler im Message Manager.                                                                                                    |

## INTERFACES

| CAN BUS       | Fehlerzustand am CAN-Bus. Weitere Informationen werden im Dialog "Interface" bereitgestellt.                                                                              |
|---------------|----------------------------------------------------------------------------------------------------|
| CST INTERFACE | Fehlerzustand am PCA-Bus. Weitere Informationen werden im Dialog "Interface"<br>bereitgestellt. Der Parameter %u gibt die Steckplatznummer des fehlerhaften<br>Moduls an. |
| AUDIO NET     | Fehler, der die gesammelten Störungszustände auf der Registerkarte "AudioNet" wiedergibt.                                                                                 |

## INT. ROUTER

| DSP                    | Fehler in der digitalen Signalverarbeitung (DSP) des Geräts.        |
|------------------------|---------------------------------------------------------------------|
| HARDWARE               | Hardware-Fehler.                                                    |
| PG / LT<br>TEMPERATURE | Temperaturüberlastung der Einheit.                                  |
| GPI SUPERVISED         | Die Spannung am überwachten GPI überschreitet den gültigen Bereich. |

## AMP INPUTS

| PILOT<br>DETECTION x-IN1 | Fehlender Pilotton am Eingang 1 des Clusters A oder B. |
|--------------------------|--------------------------------------------------------|
| PILOT<br>DETECTION x-IN2 | Fehlender Pilotton am Eingang 2 des Clusters A oder B. |

| PILOT<br>DETECTION | N A-S1 | Fehlender Pilotton am Reserveeingang 1 des Clusters A. |
|--------------------|--------|--------------------------------------------------------|
| PILOT<br>DETECTION | N B-S2 | Fehlender Pilotton am Reserveeingang 2 des Clusters B. |

## EXTERNAL

| CALL STATIONs         | Eine angeschlossene DPC-Sprechstelle hat eine Fehlermeldung übertragen. Der<br>Parameter %u gibt die Adresse der fehlerhaften Sprechstelle an.                                                                                                    |
|-----------------------|----------------------------------------------------------------------------------------------------|
| AMPLIFERS             | Ein angeschlossener DPA-Leistungsverstärker hat eine Fehlermeldung übertragen.<br>Der Parameter %u gibt die Adresse des fehlerhaften Verstärkers an.                                                                                                    |
| ROUTERS               | Ein angeschlossenes DCS-System hat eine Fehlermeldung übertragen. Der<br>Parameter %u gibt die Adresse des fehlerhaften DCS-Systems an.                                                                                                    |
| POWER SUPPLY          | Fehlerzustand in der Stromversorgung des PMX-4CR12. Switch Button Control<br>"ALL" kann verwendet werden, um eine systemweite Erfassung für diesen Fehler<br>auf dem Controller zu aktivieren.                                                                                                    |
| SPEAKER LINE<br>FAULT | Fehlerzustand in der Überwachung der Lautsprecherleitung (Lautsprecherlinie).<br>Der Parameter %u gibt die Anzahl der fehlerhaften Lautsprecherleitungen an. Die<br>Zahl hat die folgende Bedeutung:<br>1 bis 500: Zone A<br>501 bis 1000: Zone B<br>Switch Button Control "ALL" kann verwendet werden, um eine systemweite<br>Erfassung für diesen Fehler auf dem Controller zu aktivieren. |

USER

| USER FAULT 1 to | Ein oder mehrere USER FAULTS wurden festgelegt.                      |
|-----------------|----------------------------------------------------------------------|
| 10              | HINWEIS: Verwenden Sie die Task Engine des Geräts, um USER FAULTS zu |
|                 | konfigurieren.                                                       |

#### MASTER

| COMBINED    | Die FAULT-Anzeigeleuchte auf der Vorderseite des Geräts leuchtet beim |  |
|-------------|-----------------------------------------------------------------------|--|
| FAULT STATE | Auftreten dieses Fehlertyps.                                          |  |
| TEST        | Manuelles Einstellen oder Zurücksetzen eines Fehlers.                 |  |

#### SYSTEM

| SYSTEM FAULT          | Aktiv, wenn ein Systemfehler im System aktiv ist. Switch<br>Button Control "ALL" kann verwendet werden, um eine<br>systemweite Erfassung für diesen Fehler auf dem Controller<br>zu aktivieren. |
|-----------------------|----------------------------------------------------------------------------------------------------|
| SYSTEM COMBINED FAULT | Aktiv, wenn ein COMBINED FAULT STATE im System aktiv<br>ist.                                                                                                    |

## 9.1.5 Dialogfeld "DSP"

In diesem Dialogfeld wird die DSP-Konfiguration des Controllers gezeigt. Wenn Sie auf das Symbol eines DSP-Blocks doppelklicken, können Sie dessen Konfiguration und Einstellungen im Detail bearbeiten.

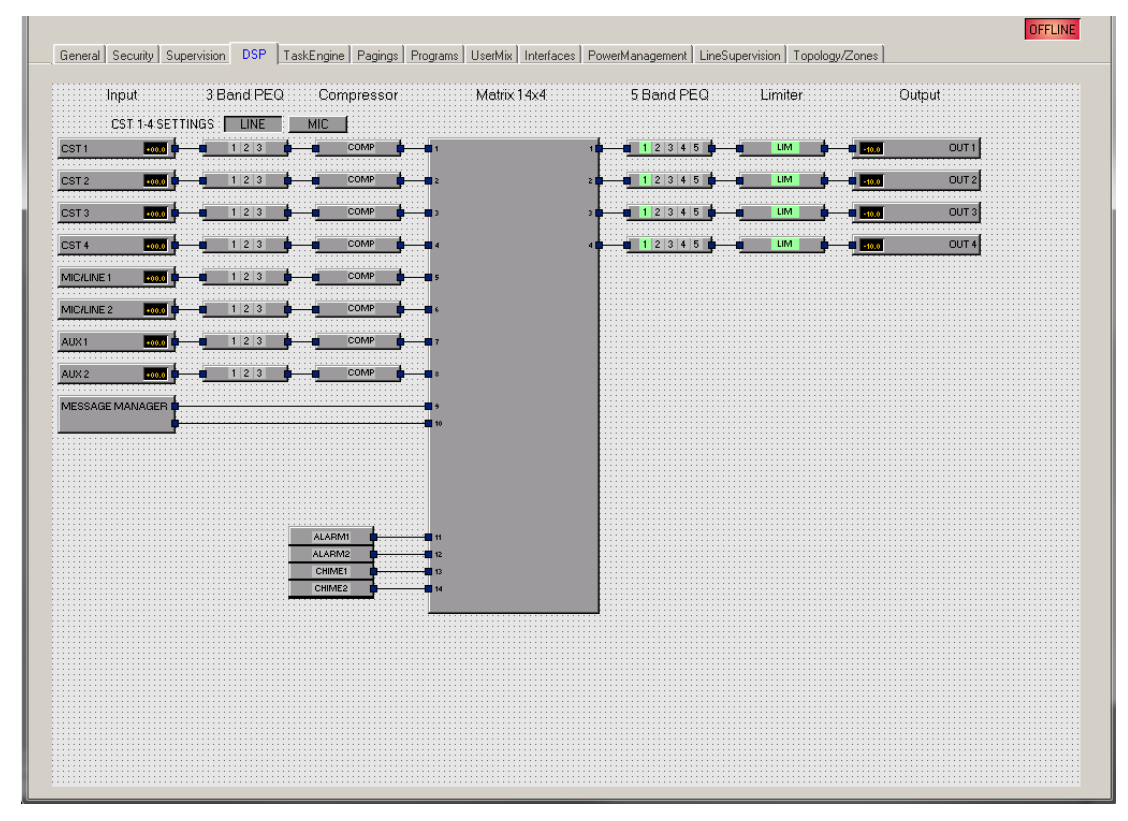

#### Input

Der Block "Input" bietet Zugriff auf die Audioeingänge des Geräts. Name und Gain-Werte der Eingangskanäle werden im Block angezeigt. Durch Doppelklicken auf den Block wird der Dialog "Input" geöffnet.

| Element                                     | Standard | Bereich        | Beschreibung                                                                                                    |
|---------------------------------------------|----------|----------------|----------------------------------------------------------------------------------------------------|
| CST 1 to<br>4; MIC/<br>LINE 1,2;<br>AUX 1,2 |          |                | Permanente Kanalbeschriftung.                                                                                                    |
| CAN<br>TERM/<br>STATE                       |          |                | Betätigen Sie den Button "OFF" um den internen CAN-<br>Abschlusswiderstand des entsprechenden CST-Bus zu<br>aktivieren. Die Ziffer neben dem Button zeigt die<br>Gesamtanzahl der aktivierten Abschlusswiderstände an.<br>Die Anzahl muss immer "2" sein. |
|                                             | 0,0 dB   | 0 bis<br>60 dB | Der Gain der MIC/LINE-Eingangskanäle kann in 6-dB-<br>Schritten angepasst werden.                                                                                                    |
| PHAN<br>POWER +489                          |          |                | Der +48V-Button der MIC/LINE-Eingangskanäle dient zur<br>Aktivierung der Phantomspeisung, wenn ein<br>entsprechendes Kondensatormikrofon verwendet wird.                                                                                                  |

| İ        | 0,0 dB | -80 bis<br>+18,0 dB | Regler für die Einstellung des Eingangspegel.                                                                                                    |
|----------|--------|---------------------|----------------------------------------------------------------------------------------------------|
| 0.0      | 0,0 dB | -80 bis<br>+18,0 dB | Die Faderanzeige zeigt den numerischen Wert der<br>aktuellen Fadereinstellungen an. Des Weiteren kann ein<br>bestimmter Wert eingegeben werden.                                                                                                    |
| PLT      |        |                     | Über den PLT-Button wird die Pilottondetektierung<br>aktiviert (eingerastet) oder deaktiviert (nicht<br>eingerastet). Der PLT-Button leuchtet rot, wenn die<br>Pilottondetektierung aktiv ist, ohne dass ein Pilotton<br>erkannt wurde. Wenn ein Pilotton vorhanden ist,<br>leuchtet der PLT-Button grün. |
| MUTE     |        |                     | MUTE-Button um das Eingangssignal stummzuschalten.                                                                                                    |
| LINE/MIC |        |                     | Betätigen Sie den LINE-Button wenn der Linepegel-<br>Audioeingang (LINE-Port) der Sprechstelle verwendet<br>wird. Betätigen Sie die MIC-Taste wenn das Mikrofon der<br>Sprechstelle verwendet wird. Dadurch wird ein Preset<br>für den Eingang des 3-Band-PEQs und den Kompressor<br>von CST1-4 geladen.  |

#### **MESSAGE MANAGER**

Der Message Manager bietet Zugriff auf die Messages im internen Message Manager. Doppelklicken Sie auf den Block, um den Dialog "Message Manager" zu öffnen.

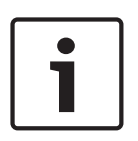

#### Hinweis!

Recorded Messages (Aufgezeichnete Messages)

Die aufgezeichneten Messages werden im Dialogfeld "Message Manager" nur im Online-Modus angezeigt. Um die aufgezeichneten Messages auf Ihren PC herunterzuladen, öffnen Sie die folgende Adresse in Ihrem Webbrowser: <u>http://<ipAddressOfController>:8080/mm2/</u> <u>messages.html</u>

| Element      | Beschreibung                                                                                                    |
|--------------|----------------------------------------------------------------------------------------------------|
| MESSAGES     |                                                                                                    |
| Active       | Zeigt die gegenwärtig aktiven Messages an (mit einem "X" markiert).                                                                                                    |
| Beschreibung | Der eindeutige Name oder die Beschreibung der hochgeladenen Message.<br>Verwenden Sie das entsprechende Textfeld, um die Beschreibung zu<br>bearbeiten. Die Beschreibung kann im Online- oder Offline-Modus<br>bearbeitet werden. Für aufgezeichnete Messages ist die Bezeichnung "Voice<br>Alarm Rec. [date/time]". |
| Туре         | Verfügbare Message-Typen für hochgeladene Messages sind "EVAC",<br>"Chime" oder "Business". Die Typen können beim Hinzufügen von Messages<br>festgelegt werden. Für aufgezeichnete Messages ist der Typ "VA Rec".                                                                                                    |

| Duration           | Die Dauer der hochgeladenen Messages im vorgegebenen Format<br>"Minuten:Sekunden".                                                                                                    |
|--------------------|----------------------------------------------------------------------------------------------------|
| Level              | Zeigt den Pegel der Message an. Der Pegel liegt bei einem Wert zwischen<br>-80 dB und +18 dB. Der Standardpegel beträgt 0,0 dB. Verwenden Sie den<br>entsprechenden Drehregler um den Pegel zu bearbeiten. Der Pegel kann im<br>Online- oder Offline-Modus bearbeitet werden.                                                                                                    |
| Info               | Die Speicherverwendung wird für alle MM-2-Module angezeigt. Wenn die<br>Sprachalarm-Aufzeichnungsfunktion des Geräts aktiviert ist, werden<br>40 Minuten für die Aufzeichnung reserviert.                                                                                                    |
| ADD                | Klicken Sie auf dien Button ADD um eine neue Message hochzuladen. Ein<br>Dialogfeld zur Dateiauswahl erscheint (siehe Abbildung unten), mit dem Sie<br>eine Message im WAV-Dateiformat (Mono, 48 kHz) auswählen können. Sie<br>müssen der Message vor dem Hochladen eine Beschreibung und einen<br>Message-Typ zuweisen ( "EVAC", "Chime" oder "Business"). Wenn zwei<br>MM-2-Module verfügbar sind, muss der Speicherort für die Message<br>ausgewählt werden.<br>Wenn die Sprachalarm-Aufzeichnungsfunktion des Geräts aktiviert ist,<br>können bis zu 95 Messages hochgeladen werden.<br>HINWEIS: Im Download-Bereich unter www.dynacord.com ist eine<br>Auswahl an Standard-Evakuierungstexten (Messages) in verschiedenen<br>Sprachen verfügbar. |
| DELETE             | Klicken Sie auf den Button "DELETE" um die ausgewählte Message in der<br>Messageliste zu löschen.                                                                                                    |
| REPLACE            | Klicken Sie auf den Button "REPLACE" um die ausgewählte Message in der<br>Messageliste zu ändern. Der Message-Typ und der Speicherort können nicht<br>geändert werden. Im Online-Modus können nur Business-Messages ersetzt<br>werden.                                                                                                    |
| ERROR<br>STATES    |                                                                                                    |
| STATE              | Der aktuelle Zustand der einzelnen Fehlertypen wird angezeigt. Grün<br>bedeutet kein Fehler; rot zeigt an, dass ein Fehler erkannt wurde.                                                                                                    |
| DETECT             | Beim Auftreten eines Fehlertyps, für den die Kontrollbox "DETECT" aktiviert<br>wurde, wird gleichzeitig das "COLLECTED ERROR STATE"-Flag gesetzt.<br>Zudem leuchtet die FAULT-LED auf der Vorderseite des Geräts auf, das<br>Fehlerrelais öffnet sich und ein Signal ertönt.                                                                                                    |
| MODULE             | Hardware- oder Konfigurationsfehler im MM-2-Modul.                                                                                                    |
| MESSAGE<br>STORAGE | Fehler während der Messagespeicherung.                                                                                                    |
| PLAYBACK<br>MEMORY | Fehler im Wiedergabespeicher.                                                                                                    |
| WATCHDOG           | Watchdog-Fehler des Geräts. Dieser Fehlertyp wird den Standards<br>entsprechend protokolliert.                                                                                                    |
| TEMPERATURE        | Die Modultemperatur ist zu hoch.                                                                                                    |

| COLLECTED<br>ERROR      | Die FAULT-LED auf der Vorderseite des PMX-4CR12 leuchtet beim Auftreten dieses Fehlertyps auf.                                                                                                    |
|-------------------------|----------------------------------------------------------------------------------------------------|
| FALLBACK<br>SIGNALS     |                                                                                                    |
| Fallback Evac           | Wählen Sie das Standardevakuierungssignal, das verwendet werden soll,<br>wenn keine Message in das MM-2-Modul hochgeladen wird. Die<br>Einstellungen gelten für alle PMX-4CR12-Geräte im PROMATRIX System.        |
| Fallback Pre-/<br>Chime | Wählen Sie das Standardsignal oder Vorgongsignal, das verwendet werden<br>soll wenn kein Signalton in das MM-2-Modul hochgeladen wird. Die<br>Einstellungen gelten für alle PMX-4CR12-Geräte im PROMATRIX System. |

HINWEIS: Zum Erstellen von Audiomessages kann die Software Audacity von <u>http://</u> audacity.sourceforge.net/ genutzt werden.

#### **3 BAND PEQ**

Equalizer erhöhen oder senken das Audiosignal innerhalb bestimmter Frequenzbereiche. Es stehen acht parametrische 3-Band-Equalizer zur Verfügung.

| Element                               | Standard | Bereich                                        | Beschreibung                                                                                                    |  |
|---------------------------------------|----------|------------------------------------------------|----------------------------------------------------------------------------------------------------|--|
| CST 1-4, MIC/<br>LINE 1-2, AUX<br>1-2 |          |                                                | Betätigen Sie den Button des Eingangskanals,<br>um die entsprechenden PEQ-Einstellungen<br>anzuzeigen oder zu bearbeiten.                                                                                                    |  |
| LINE/MIC                              |          |                                                | Betätigen Sie den LINE-Button wenn der<br>Linepegel-Audioeingang (LINE-Port) der<br>Sprechstelle verwendet wird. Betätigen Sie den<br>MIC-Button wenn das Mikrofon der Sprechstelle<br>verwendet wird.                                                                                                    |  |
| BYPASS ALL                            |          |                                                | Durch Betätigen von "BYPASS ALL" werden sämtliche Filter ausgeschaltet.                                                                                                    |  |
| EQ1                                   |          |                                                | Name des entsprechenden Filterbands. Ein Klick<br>mit der rechten Maustaste auf dieses Feld öffnet<br>das Menü "Copy & Paste". Damit können Sie<br>komfortabel sämtliche EQ-Parameter des<br>ausgewählten Filters in beliebige EQs innerhalb<br>desselben Projekts kopieren.                                                |  |
| TYPE PEQ V                            | PEQ      | PEQ. Loshelv.<br>Hishelv,<br>Hipass,<br>Lopass | <ul> <li>"TYPE" legt den Filtertyp fest.</li> <li>PEQ ist ein parametrischer Peak-Dip-Filter,<br/>dessen Frequenz, Güte (Q) und Gain<br/>programmierbar sind.</li> <li>Loshelv/Hishelv erstellen einen Low-<br/>Shelving- oder High-Shelving-Filter mit den<br/>Parametern für Frequenz, Steilheit und<br/>Gain.</li> </ul> |  |

|                       |                             |                                                                   | <ul> <li>Lopass/Hipass erstellt einen Tiefpass- oder<br/>Hochpassfilter mit anpassbarer Frequenz<br/>und Steilheit.</li> </ul>                                                                                                    |
|-----------------------|-----------------------------|-------------------------------------------------------------------|----------------------------------------------------------------------------------------------------|
| GAIN +0.0 dB 🐥        | 0 dB                        | -18 bis +12 dB                                                    | GAIN definiert die Verstärkung (Anhebung) oder<br>Dämpfung (Reduktion) von parametrischen EQs<br>oder Low-Shelving- und High-Shelving-<br>Equalizern.                                                                                                    |
| FREQ 30.0 Hz 💌        | 125 Hz, 1<br>kHz, 16<br>kHz | 20 Hz bis 20<br>kHz                                               | FREQ (Frequenz) legt die Mittenfrequenz eines<br>parametrischen EQs oder die Grenzfrequenz<br>eines Shelving- und Hoch-/Tiefpassfilters fest.                                                                                                    |
| Q <mark>0.7 </mark> ÷ | 0.7                         | 0,1 bis<br>100 VAC<br>(PEQ)<br>0,1 bis 2,0<br>(Hoch/<br>Tiefpass) | Q definiert die Güte oder Bandbreite eines<br>parametrischen EQs. Ein hoher Q-Wert ergibt<br>einen Schmalbandfilter und ein kleiner Q-Wert<br>einen Breitbandfilter. Der Q-Wert legt auch die<br>Güte und somit die Antwort auf Hoch- und<br>Tiefpass-Filter mit Steilheiten von 12 dB/Okt.<br>fest.                                                                                                    |
| SLOPE 6dB/Oct 👻       | 6 dB/Okt.                   | 6 dB/Okt.,<br>12 dB/Okt.                                          | "SLOPE" legt die Steilheit oder Filterreihenfolge<br>von Low- oder High-Shelving-Verstärkern und<br>Tief- oder Hochpassfiltern fest. Die Einstellung<br>von verschiedenen Steilheiten innerhalb des<br>Übertragungsbereichs ist möglich. Zusammen<br>mit dem Q-Parameter ist es möglich, einen<br>Hochpassfilter für den B6-Abgleich zu<br>programmieren, um so eine drastische<br>Steigerung des Grenzfrequenzbereichs zu<br>erreichen. |
| BYPASS                |                             |                                                                   | "BYPASS" schaltet den entsprechenden Filter<br>ein (nicht eingerastet) oder aus (eingerastet).<br>Dadurch kann eine schnelle A-/B-Auswertung<br>erfolgen um festzustellen welchen Effekt ein<br>Filter auf den Sound hat.                                                                                                    |

#### KOMPRESSOR

Der Kompressor reduziert den Dynamic Range eines Audiosignals. Sobald das Signal einen bestimmten Schwellenwert (THRESHOLD) überschreitet, wird es komprimiert, d. h. größere Änderungen des Eingangspegels führen zu kleinen Änderungen des Ausgangspegels. Die Einschränkung des Dynamic Range ermöglicht oftmals ein einfacheres Aufzeichnen oder Mischen des Audiosignals. Es stehen acht Kompressoren zur Verfügung.

| Element           | Standard | Bereich | Beschreibung                         |
|-------------------|----------|---------|--------------------------------------|
| CST 1-4, MIC/LINE |          |         | Betätigen Sie den Button des         |
| 1-2, AUX 1-2      |          |         | Eingangskanals um die entsprechenden |
|                   |          |         | Kompressoreinstellungen anzuzeigen   |
|                   |          |         | oder zu bearbeiten.                  |

| LINE/MIC                       |                             |                                                  | Betätigen Sie den LINE-Button wenn der<br>Linepegel-Audioeingang (LINE-Port) der<br>Sprechstelle verwendet wird. Betätigen<br>Sie den MIC-Button wenn das Mikrofon<br>der Sprechstelle verwendet wird.                                                                                                |
|--------------------------------|-----------------------------|--------------------------------------------------|----------------------------------------------------------------------------------------------------|
| THRESHOLD +0.0 dBu 📰 0.775 V 💼 | +6,0 dBu<br>oder<br>1,546 V | -9,0 bis<br>21,0 dB oder<br>0,275 bis<br>8,696 V | "THRESHOLD" definiert den Signalpegel,<br>bei dem der Kompressor einsetzt. Der<br>gewünschte Wert kann sowohl in dBu<br>als auch in V eingegeben werden. Der<br>eingegebene Wert wird automatisch in<br>beide Richtungen konvertiert.                                                                 |
| RATIO 1.0:1 💌                  | 4.0:1                       | 1.0:1 bis 8.0:1                                  | RATIO definiert die Kompressionsrate,<br>z. B. den Grad der Kompression über<br>dem Schwellenwert-Pegel<br>(THRESHOLD). Eine Rate von 4,0:1<br>entspricht einer Signalreduktion um<br>Faktor 4.                                                                                                    |
| ATTACK <mark>5 ms 🛨</mark>     | 5 ms                        | 0 bis 99 ms                                      | ATTACK definiert die Geschwindigkeit,<br>bei der ein Kompressor einsetzt. Eine<br>kurze Ansprechzeit (Attack Rate)<br>bedeutet, dass selbst ein kurzer<br>Signalpegel wirkungsvoll komprimiert<br>werden kann. Eine längere Ansprechzeit<br>(Attack rate) hat keinen Einfluss auf den<br>Signalpegel. |
| RELEASE 250 ms                 | 250 ms                      | 0 bis 999 ms                                     | RELEASE (Freigabezeit) ist das<br>Zeitintervall, in dem das Ausgangssignal<br>nach Unterschreiten des Schwellenwerts<br>(THRESHOLD) auf das normale<br>Verhältnis von 1:1 zurückgeregelt wird.                                                                                                    |
| BYPASS                         |                             |                                                  | BYPASS aktiviert (nicht eingerastet)<br>oder deaktiviert (eingerastet) den<br>Kompressor. Dadurch kann ein schneller<br>A-/B-Vergleich zwischen dem<br>komprimierten und dem nicht<br>komprimierten Audiosignal erfolgen.                                                                             |

#### 5-BAND-PEQ

Equalizer erhöhen oder senken das Audiosignal innerhalb bestimmter Frequenzbereiche. Es stehen vier parametrische 5-Band-Equalizer zur Verfügung.

| Element Standard Bereich Beschreibung |  |
|---------------------------------------|--|
|---------------------------------------|--|

| OUT 1-4         |                                                 |                                                                                                | Betätigen Sie den Button des Ausgangskanals<br>um die entsprechenden Einstellungen des<br>parametrischen EQs anzuzeigen oder zu<br>bearbeiten.                                                                                                    |
|-----------------|-------------------------------------------------|------------------------------------------------------------------------------------------------|----------------------------------------------------------------------------------------------------|
| BYPASS ALL      |                                                 |                                                                                                | Durch Betätigen von "BYPASS ALL" werden sämtliche Filter ausgeschaltet.                                                                                                    |
| EQ1             |                                                 |                                                                                                | Name des entsprechenden Filterbands. Ein Klick<br>mit der rechten Maustaste auf dieses Feld öffnet<br>das Menü "Copy & Paste". Damit können Sie<br>komfortabel sämtliche EQ-Parameter des<br>ausgewählten Filters in beliebige EQs innerhalb<br>desselben Projekts kopieren.                                                                                                    |
| TYPE PEQ 🔽      | PEQ                                             | PEQ. Loshelv.<br>Hishelv,<br>Hipass,<br>Lopass                                                 | <ul> <li>"TYPE" legt den Filtertyp fest.</li> <li>PEQ ist ein parametrischer Peak-Dip-Filter,<br/>dessen Frequenz, Güte (Q) und Gain<br/>programmierbar sind.</li> <li>Loshelv/Hishelv erstellen einen Low-<br/>Shelving- oder High-Shelving-Filter mit den<br/>Parametern für Frequenz, Steilheit und<br/>Gain.</li> <li>Lopass/Hipass erstellt einen Tiefpass- oder<br/>Hochpassfilter mit anpassbarer Frequenz<br/>und Steilheit.</li> </ul> |
| GAIN +0.0 dB    | 0 dB                                            | -18 bis +18 dB                                                                                 | GAIN definiert die Verstärkung (Anhebung) oder<br>Dämpfung (Reduzerung) von parametrischen<br>EQs oder Low-Shelving- und High-Shelving-<br>Equalizern.                                                                                                    |
| FREQ 30.0 Hz    | 60 Hz,<br>250 Hz, 1<br>kHz, 4<br>kHz, 19<br>kHz | 20 Hz bis 20<br>kHz                                                                            | FREQ (Frequenz) legt die Mittenfrequenz eines<br>parametrischen EQs oder die Grenzfrequenz<br>eines Shelving- und Hoch-/Tiefpassfilters fest.                                                                                                    |
| Q 0.7 💌         | 0.7                                             | 0,01 bis<br>6,67 Okt.<br>oder<br>0,1 bis 40 VAC<br>(PEQ)<br>0,1 bis 2,0<br>(Hoch/<br>Tiefpass) | "Q" oder "BW" definiert die Güte oder<br>Bandbreite eines parametrischen EQ. Ein hoher<br>Q-Wert ergibt einen Schmalbandfilter, während<br>ein kleiner Q-Wert einen Breitbandfilter ergibt.<br>Der Q-Wert legt auch die Güte und somit die<br>Antwort auf Hoch- und Tiefpass-Filter mit<br>Steilheiten von 12 dB/Okt. fest.                                                                                                    |
| SLOPE 6dB/Oct 💌 | 6 dB/Okt.                                       | 6 dB/Okt.,<br>12 dB/Okt.                                                                       | "SLOPE" legt die Steilheit oder Filterreihenfolge<br>von Low- oder High-Shelving-Equalizern und Tief-<br>oder Hochpassfiltern fest. Die Einstellung von<br>verschiedenen Steilheiten innerhalb des<br>Übertragungsbereichs ist möglich. Zusammen<br>mit dem Q-Parameter ist es möglich, einen                                                                                                    |

|        | Hochpassfilter für den B6-Abgleich zu<br>programmieren, um so eine drastische<br>Steigerung des Grenzfrequenzbereichs zu<br>erreichen.                                                                                    |
|--------|----------------------------------------------------------------------------------------------------|
| BYPASS | "BYPASS" schaltet den entsprechenden Filter<br>ein (nicht eingerastet) oder aus (eingerastet).<br>Dadurch kann eine schnelle A-/B-Auswertung<br>erfolgen um festzustellen welchen Effekt ein<br>Filter auf den Sound hat. |

#### LIMITER

Ein Limiter wird verwendet, wenn das Ausgangssignal einen spezifischen Spitzenpegel nicht überschreiten darf, unabhängig davon wie stark der Eingangspegel ansteigt. Kurze Ansprechzeiten (Attack rates) begrenzen Überschwingungen (Overshoots) wirkungsvoll. Limiter werden oftmals als Schutz für die Komponenten einer Audiokette verwendet, z. B. um das Übersteuern des Verstärkers (Clipping) zu verhindern oder die Lautsprechersysteme vor mechanischen Schäden zu schützen.

| Element                        | Standard                    | Bereich                                          | Beschreibung                                                                                                    |
|--------------------------------|-----------------------------|--------------------------------------------------|----------------------------------------------------------------------------------------------------|
| OUT 1-4                        |                             |                                                  | Betätigen Sie den Button des<br>Ausgangskanals um die entsprechenden<br>Einstellungen des Peak-Limiters<br>anzuzeigen oder zu bearbeiten.                                                                                                    |
| THRESHOLD +0.0 dBu 📩 0.775 V 📻 | +6,0 dBu<br>oder<br>1,546 V | -9,0 bis<br>21,0 dB oder<br>0,275 bis<br>8,696 V | Der Parameter "THRESHOLD" definiert<br>den Pegelwert, bei dem ein Limiter<br>einsetzt. Signalpegel unter diesem<br>Schwellenwert (THRESHOLD) passieren<br>den Limiter ungehindert. Sobald ein<br>Signalpegel den Schwellenwert<br>(THRESHOLD) erreicht oder übersteigt<br>wird der Signalbegrenzer wirksam. Die<br>Eingabe des Schwellenwerts<br>(THRESHOLD) ist in dBU oder V<br>möglich. Der Wert kann in eines der<br>Felder eingegeben werden und wird<br>automatisch im anderen konvertiert. |
| ATTACK <mark>5 ms 📼</mark>     | 5 ms                        | 0 bis 50 ms                                      | ATTACK definiert wie schnell der Gain<br>reduziert wird, nachdem das Signal den<br>Schwellenwert-Pegel (THRESHOLD)<br>übersteigt.                                                                                                    |
| RELEASE 250 ms                 | 100 ms                      | 10 bis 1000<br>ms                                | RELEASE definiert wie schnell das<br>Ausgangssignal auf den Normalpegel<br>zurückkehrt,nachdem es unter den<br>Schwellenwert (THRESHOLD) abgefallen<br>ist.                                                                                                    |

| "BYPASS" aktiviert (nicht eingerastet)  |
|-----------------------------------------|
| oder deaktiviert (eingerastet) den      |
| Limiter. Dadurch kann ein schneller A-/ |
| B-Vergleich zwischen dem begrenzten     |
| und dem unbegrenzten Audiosignal        |
| erfolgen.                               |
|                                         |

#### OUTPUT

Der Block "Output" bietet Zugriff auf die Audioausgänge des Geräts. Name und Gain-Werte der Ausgangskanäle werden im Block angezeigt. Doppelklicken Sie auf den Block, um den" Output Dialog" zu öffnen.

| Element | Standa<br>rd | Bereich             | Beschreibung                                                                                                    |
|---------|--------------|---------------------|----------------------------------------------------------------------------------------------------|
| OUT 1-4 |              |                     | Permanente Kanalbeschriftung.                                                                                                    |
| İ       | 0,0 dB       | -80 bis<br>+18,0 dB | Fader für die Einstellung des Ausgangspegels.                                                                                                   |
| 0.0     | -10,0 d<br>B | -60 bis<br>+6 dB    | Die Faderanzeige zeigt den numerischen Wert der<br>aktuellen Fadereinstellungen an. Des Weiteren kann ein<br>bestimmter Wert eingegeben werden. |
| PLT     |              |                     | Der PLT-Button aktiviert (eingerastet) oder deaktiviert<br>(nicht eingerastet) den Pilottongenerator.                                           |
| MUTE    |              |                     | MUTE-Button um das Ausgangssignal stummzuschalten.                                                                                              |

#### ALARM CHIME

Über den Dialog "Alarm Chime" können die internen Alarm- und Signaltongeneratoren konfiguriert werden.

| Element                    | Standa<br>rd | Bereich         | Beschreibung                                                                                                    |
|----------------------------|--------------|-----------------|----------------------------------------------------------------------------------------------------|
| Alarm<br>Configuratio<br>n |              |                 |                                                                                                    |
| İ                          | -3,0 dB      | -80 bis<br>0 dB | Fader für die Einstellung des Alarmpegels.                                                                                                    |
| 0.0                        | -3,0 dB      | -80 bis<br>0 dB | Die Faderanzeige zeigt den numerischen Wert der<br>aktuellen Fadereinstellungen an. Des Weiteren kann ein<br>bestimmter Wert eingegeben werden. |

| NEW ALARM                  |         |                 | Betätigen Sie diesen Button um der Alarmliste einen<br>neuen Alarm hinzuzufügen.                                                                |
|----------------------------|---------|-----------------|----------------------------------------------------------------------------------------------------|
| PLAY ALARM                 |         |                 | Betätigen Sie diesen Button um den in der Alarmliste<br>ausgewählten Alarm wiederzugeben.                                                       |
| Chime<br>Configuratio<br>n |         |                 |                                                                                                    |
| Ì                          | -9,0 dB | -80 bis<br>0 dB | Fader für die Einstellung des Signaltonpegels.                                                                                                  |
| 0.0                        | -9,0 dB | -80 bis<br>0 dB | Die Faderanzeige zeigt den numerischen Wert der<br>aktuellen Fadereinstellungen an. Des Weiteren kann ein<br>bestimmter Wert eingegeben werden. |
| PLAY CHIME                 |         |                 | Betätigen Sie diesen Button um den in der Signaltonliste<br>ausgewählten Signalton wiederzugeben.                                               |

#### MATRIX

Doppelklicken Sie auf die Matrix 14x4, um den Matrix 10x4-Dialog zu öffnen (die vier fehlenden Eingänge in diesem Dialog werden für die internen Generatoren des PMX-4CR12 verwendet). Mit der Matrix 10x4 können Sie Eingänge und Ausgänge verbinden. Um einen Ausgang mit einem Eingang zu verbinden klicken Sie mit der linken Maustaste auf den Node (Knotenpunkt) in der Matrix an dem sich die Spalte des Ausgangskanals mit der Zeile des Eingangskanals kreuzt. Klicken Sie erneut auf den entsprechenden Knoten um die Verbindung zwischen Ein- und Ausgang zu trennen.

Bitte beachten Sie folgende Einschränkungen bei der Herstellung von Verbindungen in der Matrix:

- BGM-Eingänge können nur über eine Sprechstelle geroutet werden. Dies ist in diesem Dialog nicht möglich.
- Nicht verwendete Eingänge können nicht geroutet werden.
- Eingänge die für Alarme, Durchsagen usw. verwendet werden können nicht geroutet werden.
- Eingänge die für den Message Manager verwendet werden können nicht geroutet werden.
- Manuelle Routings überschreiben bestehende BGM-Routings.

| Element     | Standar<br>d | Bereich         | Beschreibung                                                                                                    |
|-------------|--------------|-----------------|----------------------------------------------------------------------------------------------------|
| DUCKIN<br>G | -40 dB       | -85 bis<br>0 dB | Der Signalpegel der Hintergrundmusik (BGM) wird um den hier<br>eingegeben Pegel reduziert wenn der Eingangssignalpegel<br>einen eingestellten Schwellenwert (THRESHOLD) erreicht oder<br>übersteigt. |

| FADE IN     | 0,02 s | 0,01 bis<br>4 s   | "FADE IN" definiert wie schnell das Signal der<br>Hintergrundmusik (BGM) reduziert wird wenn das<br>Eingangsignal den Schwellenwert-Pegel (THRESHOLD)<br>übersteigt.                                |
|-------------|--------|-------------------|----------------------------------------------------------------------------------------------------|
| FADE<br>OUT | 0,02 s | 0,01 bis<br>0,4 s | FADE OUT definiert wie schnell das Signal der<br>Hintergrundmusik (BGM) auf den voreingestellten Pegel<br>zurückkehrt wenn das Eingangsignal unter den Schwellenwert-<br>Pegel (THRESHOLD) abfällt. |

## 9.1.6 Dialogfeld "TaskEngine"

Über das Fenster "Task Engine" kann die Task Engine konfiguriert werden. Dies erfolgt durch Ziehen von Eingängen, Verknüpfungen oder Ausgängen aus den Kategorien unter "FUNCTIONS AND IOS" am linken Rand des Fensters in das Task-Engine-Arbeitsblatt. Elemente können im Arbeitsblatt beliebig angeordnet und verdrahtet werden. Durch Doppelklicken auf die Einoder Ausgänge können diese im Detail konfiguriert werden. Durch Kopieren und Einfügen von Blöcken kann die Konfiguration der Task Engine bequem bearbeitet werden. Das Arbeitsblatt wird automatisch vergrößert, wenn ein Block an den aktuellen Rand verschoben wird. Die Konfiguration der Task Engine sowie die Verdrahtung von DSP-Blöcken ist nur im Offline-Modus möglich. Weitere Informationen zum Zuweisen von Funktionen und Verbindungen zu einem Task-Engine-Block finden Sie im Abschnitt "Konfigurieren eines Steuerelements" auf Seite 20.

In der Task Engine sind zwei Klassen von Variablen verfügbar:

- Analog: Variablen vom Typ "analog" sind rationale Zahlen. Beispiel: Der Pegelwert (-80 bis
   +18) des DSP-Ausgangsblocks eines Mono-Mixers.
- Logic: Variablen vom Typ "logic" sind boolesche Werte, d. h. nur die Werte "0" und "1" sind zulässig. Beispiel: Stummschaltung (0 = nicht stummgeschaltet, 1 stummgeschaltet) des DSP-Ausgangsblocks eines Mono-Mixers.

Zur Unterscheidung der beiden Variablentypen werden in der Task Engine unterschiedliche Farben verwendet. Nicht verdrahtete Ein- und Ausgänge sind blau gekennzeichnet, sobald Variablen vom Typ "analog" verarbeitet oder übertragen werden. Nicht verdrahtete Ein- und Ausgänge sind grün gekennzeichnet, sobald Variablen vom Typ "logic" verarbeitet oder übertragen werden.

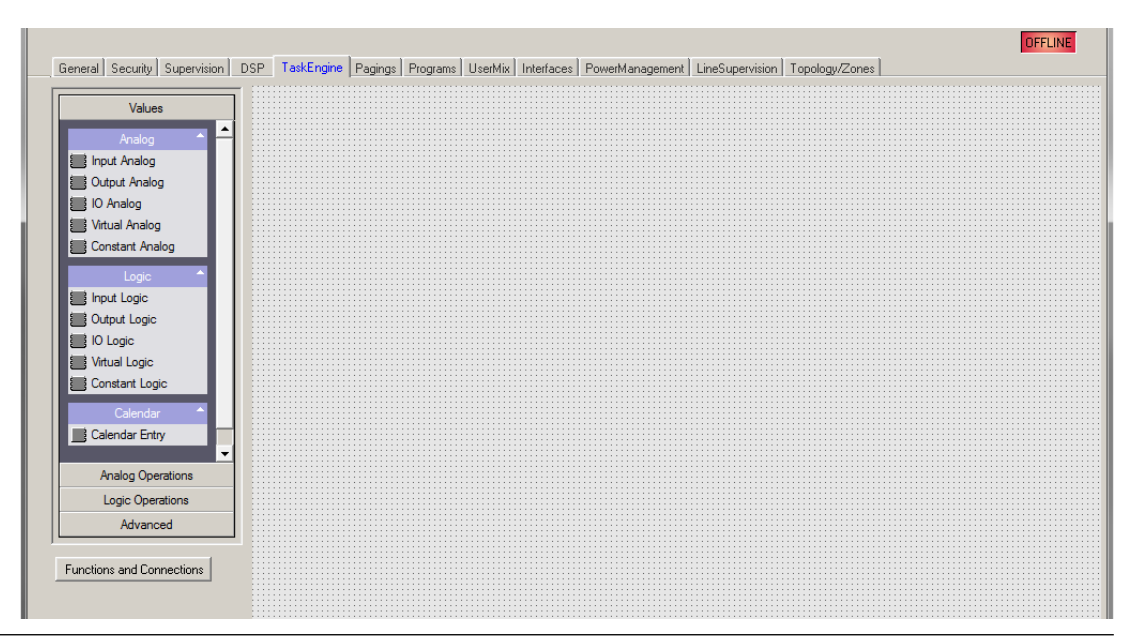

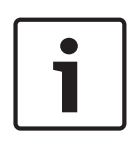

#### **Hinweis!**

Die Task Engine-Strukturkalkulation wird nur nach Zustandsänderungen ausgeführt, sodass es möglich sein kann, dass ein Zustand eines Blocks sich vom Zustand des nächsten Blocks unterscheidet, zum Beispiel, wenn ein Audio-Block (Alarm, Durchsage, Message usw.) mit einem in Konflikt stehenden Paging mit höherer Priorität überschrieben wird.

#### WERTE

| Element           | Beschreibung                                                                                                    |
|-------------------|----------------------------------------------------------------------------------------------------|
| IN-ANALOG_1       | Der Block "Input Analog" ist ein variabler Parameter für rationale Zahlen. Am<br>Ausgang liegt stets der aktuelle Wert der Verbindung an.                                                                                                    |
|                   | Der Block "Output Analog" ist ein variabler Parameter für rationale Zahlen. Der<br>aktuelle Wert am Eingang wird stets der Verbindung zugewiesen.                                                                                                    |
| IO-ANALOG_1       | Der Block "IO Analog" ist ein variabler Parameter für rationale Zahlen. Am<br>Ausgang liegt stets der aktuelle Wert der Verbindung an. Der aktuelle Wert am<br>Eingang wird der Verbindung zugewiesen.                                                                                                    |
|                   | <ul> <li>Der Block "Virtual Analog" entspricht in etwa dem Block "IO Analog", hat allerdings keine Verbindung. Statt einer Verbindung wird der dem Schlüsselwort zugewiesene Wert des Blocks verwendet. Das Schlüsselwort "Persistent" wird für die dauerhafte Speicherung des Werts verwendet: <ul> <li>Persistent = 1: Der Wert wird im nichtflüchtigen Speicher gespeichert, damit er nach dem Zurücksetzen des DPMs weiterhin verfügbar ist.</li> <li>Persistent = 0: Der Wert im flüchtigen Speicher gespeichert.</li> </ul> </li> </ul> |
| CONSTANT_1<br>C=0 | Der Block "Constant Analog" ist ein konstanter Parameter für rationale Zahlen.<br>Am Ausgang des Blocks liegt stets der Wert an, der während der Konfiguration<br>der Task Engine dem Schlüsselwortwert zugewiesen wurde.                                                                                                    |
| IN-LOGIC_1        | Der Block "Input Logic" ist ein variabler Parameter für boolesche Werte. Am<br>Ausgang liegt stets der aktuelle Wert der Verbindung an.                                                                                                    |

| OUT-LOGIC_1       | Der Block "Output Logic" ist ein variabler Parameter für boolesche Werte. Der<br>aktuelle Wert am Eingang wird stets der Verbindung zugewiesen.                                                                                                    |
|-------------------|----------------------------------------------------------------------------------------------------|
| IO-LOGIC_1        | Der Block "IO Logic" ist ein variabler Parameter für boolesche Werte. Am<br>Ausgang liegt stets der aktuelle Wert der Verbindung an. Der aktuelle Wert am<br>Eingang wird der Verbindung zugewiesen.                                                                                                    |
| v-Logic_1         | <ul> <li>Der Block "Virtual Logic" entspricht in etwa dem Block "IO Logic", hat<br/>allerdings keine Verbindung. Statt einer Verbindung wird der dem<br/>Schlüsselwort zugewiesene Wert des Blocks verwendet. Das Schlüsselwort<br/>"Persistent" wird für die dauerhafte Speicherung des Werts verwendet: <ul> <li>Persistent = 1: Der Wert wird im nicht flüchtigen Speicher gespeichert,<br/>damit er nach dem Zurücksetzen des Geräts weiterhin verfügbar ist.</li> <li>Persistent = 0: Der Wert im flüchtigen Speicher gespeichert.</li> </ul> </li> </ul> |
| CONSTANT_2<br>C=0 | Der Block "Constant Logic" ist ein konstanter Parameter für boolesche Werte.<br>Am Ausgang des Blocks liegt stets der Wert an, der während der Konfiguration<br>der Task Engine dem Schlüsselwortwert zugewiesen wurde.                                                                                                    |
| CALENDAR 1        | Der Block "Calendar Entry" wird zur Erstellung von zeitabhängigen booleschen<br>Werten verwendet. Der ausgegebene boolesche Wert hängt von der<br>Konfiguration dieses Blocks und der aktuellen Systemzeit ab.                                                                                                    |

### ANALOGE OPERATIONEN

| Element       | Beschreibung                                                                                                    |  |
|---------------|----------------------------------------------------------------------------------------------------|--|
| ADD_1 + • • • | Der Block "Addition" besitzt 2 Eingänge für rationale Zahlen. Die rationale Zahl<br>am Ausgang ist immer die Summe der rationalen Zahlen der (verdrahteten)<br>Eingänge.                                                                                                    |  |
|               | Der Block "Subtraction" subtrahiert die rationale Zahl des unteren Eingangs von<br>der rationalen Zahl des oberen Eingangs. Am Ausgang wird stets das Ergebnis<br>dieser analogen Rechenoperation angezeigt.                                                                                                    |  |
|               | Der Block "Multiplication" multipliziert die rationale Zahl des oberen Eingangs mit<br>der rationalen Zahl des unteren Eingangs. Am Ausgang wird stets das Ergebnis<br>dieser analogen Rechenoperation angezeigt.                                                                                                    |  |
|               | Der Block "Division" teilt die rationale Zahl des oberen Eingangs durch die<br>rationale Zahl des unteren Eingangs.<br>ACHTUNG: Wenn am unteren Eingang die rationale Zahl "0" anliegt, liegt<br>unabhängig vom Wert des oberen Eingangs stets die rationale Zahl "0" am<br>Ausgang an.                                                                                             |  |
|               | Der Block "Switch" wechselt abhängig vom booleschen Wert am oberen Eingang<br>die rationalen Zahlen am mittleren oder unteren Eingang durch. Wenn der<br>boolesche Wert am oberen Eingang falsch ist, wird am Ausgang der Wert des<br>mittleren Eingangs angezeigt. Wenn der boolesche Wert am oberen Eingang wahr<br>ist, wird am Ausgang der Wert des unteren Eingangs angezeigt. |  |
| ACONVERT_1    | Der Block "Convert" konvertiert einen booleschen Wert in einer rationale Zahl.<br>Der boolesche Wert "O" wird in die rationale Zahl "0,0" und der boolesche Wert<br>"1" in die rationale Zahl "1,0" umgewandelt.                                                                                                    |  |

|               | Der Block "Equal" vergleicht die rationalen Zahlen an den Eingängen. Der<br>boolesche Wert am Ausgang ist nur dann wahr, wenn die Zahlen an den<br>Eingängen identisch sind.                                                                                                    |
|---------------|----------------------------------------------------------------------------------------------------|
| P ≠ D P       | Der Block "Not Equal" vergleicht die rationalen Zahlen an den Eingängen. Der<br>boolesche Wert am Ausgang ist nur dann wahr, wenn die Zahlen an den<br>Eingängen unterschiedlich sind.                                                                                                    |
| GREATER_1     | Der Block "Greater" vergleicht die rationalen Zahlen an den Eingängen. Der<br>boolesche Wert am Ausgang ist nur dann wahr, wenn die rationale Zahl des<br>oberen Eingangs größer als die rationale Zahl des unteren Eingangs ist.                                                                                                    |
| GREATEREO 1   | Der Block "Greater Or Equal" vergleicht die rationalen Zahlen an den Eingängen.<br>Der boolesche Wert am Ausgang ist nur dann wahr, wenn die rationale Zahl des<br>oberen Eingangs größer oder gleich der rationalen Zahl des unteren Eingangs ist.                                                                                                    |
|               | Der Block "Less" vergleicht die rationalen Zahlen an den Eingängen. Der<br>boolesche Wert am Ausgang ist nur dann wahr, wenn die rationale Zahl des<br>oberen Eingangs kleiner als die rationale Zahl des unteren Eingangs ist.                                                                                                    |
|               | Der Block "Less Or Equal" vergleicht die rationalen Zahlen an den Eingängen. Der<br>boolesche Wert am Ausgang ist nur dann wahr, wenn die rationale Zahl des<br>oberen Eingangs kleiner oder gleich der rationalen Zahl des unteren Eingangs ist.                                                                                                    |
| RANGE_CHECK_1 | <ul> <li>Der Block "Range Check" ermöglicht die Bereichsüberprüfung einer rationalen</li> <li>Zahl. Der boolesche Wert am Ausgang ist nur dann wahr, wenn die rationale Zahl am Eingang größer oder gleich der Eigenschaft "TE.RANGE_CHECK_1.range.min"</li> <li>und kleiner oder gleich der Eigenschaft "TE.RANGE_CHECK_1.range.max" ist.</li> <li>range.max: Geben Sie den oberen Grenzwert des zu prüfenden Wertebereichs ein.</li> <li>range.min: Geben Sie den unteren Grenzwert des zu prüfenden Wertebereichs ein.</li> </ul> |

#### LOGISCHE OPERATIONEN

| Elemen<br>t | Beschreibung                                                                                                    |
|-------------|----------------------------------------------------------------------------------------------------|
| AND_1       | Der Block "AND" stellt 2 Eingänge für boolesche Werte bereit. Der boolesche Wert<br>am Ausgang ist nur dann wahr, wenn alle (verdrahteten) Eingänge wahr sind.           |
|             | Der Block "OR" stellt 2 Eingänge für boolesche Werte bereit. Der boolesche Wert<br>am Ausgang ist nur dann wahr, wenn mindestens ein (verdrahteter) Eingang wahr<br>ist. |
|             | Der Block "XOR" stellt 2 Eingänge für boolesche Werte bereit. Der boolesche Wert<br>am Ausgang ist nur dann wahr, wenn genau ein (verdrahteter) Eingang wahr ist.        |
| -1 0 C      | Der Block "NOT" negiert den booleschen Wert des Eingangs.                                                                                                    |
| MEMO_1      | Der Block "Memo" (Flip-Flop) stellt 2 Eingänge für boolesche Werte bereit. Das<br>Flip-Flop wird am oberen Eingang gesetzt und am unteren Eingang zurückgesetzt.         |

|               | Der Block "Switch" wechselt abhängig vom booleschen Wert am oberen Eingang<br>den booleschen Wert am mittleren oder unteren Eingang durch. Wenn der<br>boolesche Wert am oberen Eingang falsch ist, wird am Ausgang der Wert des<br>mittleren Eingangs angezeigt. Wenn der boolesche Wert am oberen Eingang wahr<br>ist, wird am Ausgang der Wert des unteren Eingangs angezeigt. |
|---------------|----------------------------------------------------------------------------------------------------|
|               | Der Block "Convert" konvertiert eine rationale Zahl in einen booleschen Wert. Die rationale Zahl "0,0" wird in den booleschen Wert "0" und die rationale Zahl "1,0" in den booleschen Wert "1" umgewandelt.                                                                                                    |
|               | Der Block "Equal" vergleicht die booleschen Werte an den Eingängen. Der<br>boolesche Wert am Ausgang ist nur dann wahr, wenn die Werte an den Eingängen<br>identisch sind (z. B. wenn beide Eingänge wahr oder beide Eingänge falsch sind).                                                                                                    |
| NEQUAL_1<br>≠ | Der Block "Not Equal" vergleicht die booleschen Werte an den Eingängen. Der<br>boolesche Wert am Ausgang ist nur dann wahr, wenn die Werte an den Eingängen<br>unterschiedlich sind (z. B. wenn ein Eingang wahr und der andere Eingang falsch<br>ist).                                                                                                    |

#### ADVANCED OPERATIONS

| Element                                            | Beschreibung                                                                                                    |  |
|----------------------------------------------------|----------------------------------------------------------------------------------------------------|--|
|                                                    | <ul> <li>Der Block "Alarm" wird zum Auslösen (Triggern) eines Alarms verwendet.</li> <li>Doppelklicken Sie auf den Block, um die Alarmeinstellungen zu bearbeiten (siehe Abbildung unten).</li> <li>PRIORITY: Geben Sie die Priorität des Alarms ein (0 bis 100).</li> <li>ALARM: Wählen Sie den Alarmtyp aus, der ausgelöst werden soll (siehe Tabelle unten).</li> <li>INPUT CHANNEL: Wenn Sie "ALARM = EXTERN" verwenden, wählen Sie den Eingangskanal des DPM 8016 aus, an dem das externe Alarmsignal anliegt.</li> <li>DESTINATIONS: Wählen Sie die Zielzone(n) oder Gruppe(n) für den Alarm aus.</li> </ul> |  |
|                                                    | DPM8016_1.TE.ALARM_1                                                                                                    |  |
| M-ALABM_1<br>D 0 0 0 0 0 0 0 0 0 0 0 0 0 0 0 0 0 0 | Der Block "Manual Alarm" entspricht in etwa dem Block "Alarm". Die<br>zusätzliche Eingabe "T" wirkt wie ein Pushbutton, mit der das Alarmsignal<br>abwechselnd ein- und ausgeschaltet werden kann. Doppelklicken Sie auf den<br>Block, um die Alarmeinstellungen zu bearbeiten (siehe Abbildung unten).<br>– PRIORITY: Geben Sie die Priorität des Alarms ein (0 bis 100).                                                                                                    |  |

|           | <ul> <li>ALARM: Wählen Sie den Alarmtyp aus, der ausgelöst werden soll (siehe Tabelle unten).</li> <li>INPUT CHANNEL: Wenn Sie "ALARM = EXTERN" verwenden, wählen Sie den Eingangskanal des Geräts aus, an dem das externe Alarmsignal anliegt.</li> <li>DESTINATIONS: Wählen Sie die Zielzone(n) oder Gruppe(n) für den Alarm aus.</li> </ul>                                                                                                    |  |
|-----------|----------------------------------------------------------------------------------------------------|--|
|           | <ul> <li>Der Block "Announcement" wird zum Auslösen einer Durchsage verwendet.<br/>Doppelklicken Sie auf den Block, um die Einstellungen für Durchsagen zu<br/>bearbeiten (siehe Abbildung unten).</li> <li>PRIORITY: Geben Sie die Priorität der Durchsage ein (0 bis 100).</li> <li>PRECHIME TYPE: Wählen Sie das Vorgongsignal aus (siehe Tabelle<br/>unten). Wählen Sie "NO", wenn kein Vorgongsignal ausgegeben werden<br/>soll.</li> <li>INPUT CHANNEL: Wählen Sie den Eingangskanal des Geräts aus, an dem<br/>die Durchsage anliegt.</li> <li>DESTINATIONS: Wählen Sie die Zielzone(n) oder Gruppe(n) für die<br/>Durchsage aus</li> </ul> |  |
|           | DPM8016_1.TE.ANNOUNCE_1     EXAMPLE       ANNOUNCEMENT     DESTINATIONS       PRIORITY     50       PRECHIME TYPE     NO       INPUT CHANNEL     INPUT CHANNEL                                                                                                    |  |
| ANN-OFF_1 | Der Block "Announcement OFF" wird zum Stoppen einer Durchsage<br>verwendet. Doppelklicken Sie auf den Block, um die Einstellungen für<br>Durchsagen zu bearbeiten (siehe Abbildung unten).<br>– PRIORITY: Geben Sie die Priorität der Durchsage ein (0 bis 100).                                                                                                    |  |

|            | <ul> <li>STOP PRIORITY: Geben Sie die Priorität (0 bis 100) ein, die zum Stoppen einer Durchsage genutzt wird.</li> <li>INPUT CHANNEL: Wählen Sie den Eingangskanal des Geräts aus, an dem die Durchsage anliegt.</li> <li>DESTINATIONS: Wählen Sie die Zielzone(n) oder Gruppe(n) aus, in denen die Durchsage gestoppt werden soll.</li> </ul> DPM8016_1.TE.ANN-OFF_1          PRIORITY       30                                                                                                    |
|------------|----------------------------------------------------------------------------------------------------|
|            | <ul> <li>Der Block "Chime" wird verwendet, um einen Signalton auszulösen.</li> <li>Doppelklicken Sie auf den Block, um die Signaltoneinstellungen zu bearbeiten.</li> <li>PRIORITY: Geben Sie die Priorität des Signaltons ein (0 bis 100).</li> <li>TYPE: Wählen Sie den Typ des Signaltons aus.</li> <li>HOLD: Mit dieser Option wird die Message am Ende der Schleife gestoppt.</li> <li>DESTINATIONS: Wählen Sie die Zielzone(n) oder Gruppe(n) für den Signalton aus.</li> </ul>                                        |
|            | PRIORITY 60<br>TYPE 1_TONE<br>LOOP<br>HOLD<br>HOLD<br>HOLD means that the message is stopped at the loop end                                                                                                    |
| EVAC_MSG_1 | <ul> <li>Die Blöcke "EVAC Message" oder "Business Message" werden zum Auslösen<br/>einer MM-2-Message verwendet. Doppelklicken Sie auf den Block, um die<br/>Messageeinstellungen zu bearbeiten (siehe Abbildung unten).</li> <li>PRIORITY: Geben Sie die Priorität der Message ein (0 bis 100).</li> <li>MESSAGE NAME: Wählen Sie die Message ("EVAC" oder "Business"), die<br/>gestartet werden soll.</li> <li>LOOP: Aktivieren Sie diese Kontrollbox, wenn die Message automatisch<br/>wiederholt werden soll.</li> </ul> |

| <ul> <li>HOLD: Mit dieser Option wird die Message am Endergestoppt.</li> <li>DESTINATIONS: Wählen Sie die Zielzone(n) oder Green Message aus.</li> <li>DPM8016_1.TE.EVAC_MSG_1</li> <li>EVAC MESSAGE</li> <li>PRIORITY 90</li> <li>MESSAGE NAME</li> <li>LOOP</li> <li>HOLD</li> <li>HOLD</li> <li>HOLD means that the message is stopped at the loop end</li> </ul>                                           | e der Schleife<br>ruppe(n) für die                            |
|----------------------------------------------------------------------------------------------------|---------------------------------------------------------------|
| Der Block "Timer" setzt den Zustand am Ausgang für ein<br>auf "true", wenn sich der boolesche Wert am Eingang vo<br>ändert.<br>– Duration: Geben Sie die Dauer in Sekunden ein (oh<br>– Hold: Siehe Abbildung unten.<br>– Retrigger Falling: Siehe Abbildung unten.<br>– Retrigger Rising: Siehe Abbildung unten.<br>– Status: Zustand des Blocks (1 = Zeit läuft)<br>– Timer Value<br>RetriggerFalling:<br>IN | ne einstellbare Dauer<br>on "false" zu "true"<br>ne Einheit). |
|                                                                                                    | RetriggerFalling = 0                                          |
|                                                                                                    | RetriggerFalling = 1                                          |

|            | RetriggerRising:                                                                                                    |  |
|------------|----------------------------------------------------------------------------------------------------|--|
|            | OUT RetriggerRising = 0                                                                                                    |  |
|            | OUT RetriggerRising = 1                                                                                                    |  |
|            | Hold:                                                                                                    |  |
|            |                                                                                                    |  |
|            | OUT Hold = 0                                                                                                    |  |
|            | OUT Hold = 1                                                                                                    |  |
|            | <ul> <li>Dieser Block wird zur Anzeige einer Textnachricht auf dem LC-Display von einer oder mehreren Sprechstellen verwendet. Je nach der in diesem Block verwendeten Software- oder Hardware-Version heißt er "CST Text block" oder "DPC Text block". Die Abbildung links zeigt den CST-Textblock.</li> <li>Acknowledge: Geben Sie "1" ein, wenn der Text auf dem Display durch Betätigen der ESC-Taste an der Sprechstelle verworfen werden soll.</li> <li>Address: Geben Sie die CAN-Adresse der Sprechstelle ein, auf der der Text angezeigt werden soll. Geben Sie "0" ein, wenn der Text auf allen Sprechstellen angezeigt werden soll.</li> <li>Buzzer: Geben Sie "1" ein, wenn die Textanzeige zusätzlich durch einen Summer (Buzzer) signalisiert werden soll.</li> <li>Clear: Geben Sie "1" ein, wenn der Text gelöscht werden soll, sobald der Eingang von "true" auf "false" wechselt.</li> <li>Duration: Geben Sie ein, wie viele Sekunden lang der Text angezeigt werden soll (keine Einheit angeben).</li> <li>State: Zustand des Blocks (1 = Text wird angezeigt)</li> <li>Text: Geben Sie den Text ein, der auf dem Display angezeigt werden soll. Die maximale Länge beträgt 20 Zeichen – einschließlich Leerzeichen und Sonderzeichen. In der nachfolgenden Tabelle erhalten Sie Informationen zu verfügbaren Zeichen.</li> </ul> |  |
| IMP-MEAS_1 | Der Block "Impedance Measurement" dient zur Durchführung einer<br>Leitungsmessung (Linienmessung).<br>– Lines By Name = ALL<br>– State: Zustand des Blocks (1 = Messung aktiv)                                                                                                    |  |

|          | - Test Funktion = LINETEST                                                                                                    |
|----------|----------------------------------------------------------------------------------------------------|
|          | <ul> <li>Der Block "Debounce" wird zum Entprellen eines Signals verwendet.</li> <li>Falling Edge: Geben Sie "1" ein, wenn die fallende Flanke (Übergang von<br/>"true" zu "false") am Eingang entprellt werden soll.</li> <li>Rising Edge: Geben Sie "1" ein, wenn die steigende Flanke (Übergang<br/>von "false" zu "true") am Eingang entprellt werden soll.</li> <li>State: Zustand des Blocks</li> <li>Time: Geben Sie die Entprellzeit (Debounce time) in Sekunden ein (ohne<br/>Einheit).</li> </ul>                                                                                                    |
|          | Der Block "Loop" ermöglicht den Einbau von Rückkopplungsschleifen in der<br>Task Engine. Mit diesem Block werden instabile Zustände verhindert. Um die<br>Funktion dieses Blocks deutlich zu machen, befindet sich der Eingang auf der<br>rechten Seite und der Ausgang auf der linken Seite.                                                                                                    |
| Text Box | Das Textfeld ermöglicht die Beschriftung von Task-Engine-Konfigurationen.<br>Klicken Sie im Kontextmenü auf den Eintrag "Modify Properties", um das<br>Dialogfeld "Edit Textbox" zu öffnen. In diesem Dialogfeld können Sie die<br>Beschriftung bearbeiten wie z.B. die Schriftgröße und Schriftart.                                                                                                    |
|          | Der Block "Input Supervision" ermöglicht die Überwachung einer rationalen<br>Zahl, insbesondere die Überwachung eines Eingangssignals von einer BMZ<br>(Brandmelderzentrale). Es können zwei Bereiche definiert werden, der<br>Bereich "Active" und der Bereich "Ok". Abhängig von den Bereichen werden<br>der boolesche Wert am Ausgang (z. B. zum Auslösen eines Alarms) und ein<br>USER FAULT (z. B. für die Anzeige eines ungültigen Werts am Eingang)<br>gesetzt.<br>Der Bereich "Active" wird definiert durch:<br>- range_active.max: Obere Grenze des aktiven Bereichs<br>Der boolesche Wert am Ausgang lautet "true", wenn die über "Function &<br>Connection" zugewiesene rationale Zahl im Wertebereich "Active" liegt. Der<br>boolesche Wert am Ausgang lautet "false", wenn die rationale Zahl am<br>Eingang unter oder über dem Wertebereich "Active" liegt.<br>Der Bereich "Ok" wird definiert durch:<br>- range_ok.max: Obere Grenze des Bereichs "Ok".<br>- range_ok.max: Obere Grenze des Bereichs "Ok".<br>- range_ok.min: Untere Grenze des Bereichs "Ok". |
|          | Der "USER FAULT" wird auf "O" gesetzt, wenn die über "Function &<br>Connection" zugewiesene rationale Zahl im Bereich "Ok" liegt. Der "USER<br>FAULT" wird auf "1" gesetzt, wenn die rationale Zahl am Eingang unter oder<br>über dem Bereich "Ok" liegt. Die folgenden Eigenschaften werden zur<br>Auswahl des "USER FAULTS" verwendet:<br>- userfault_connection<br>- userfault_idx                                                                                                    |
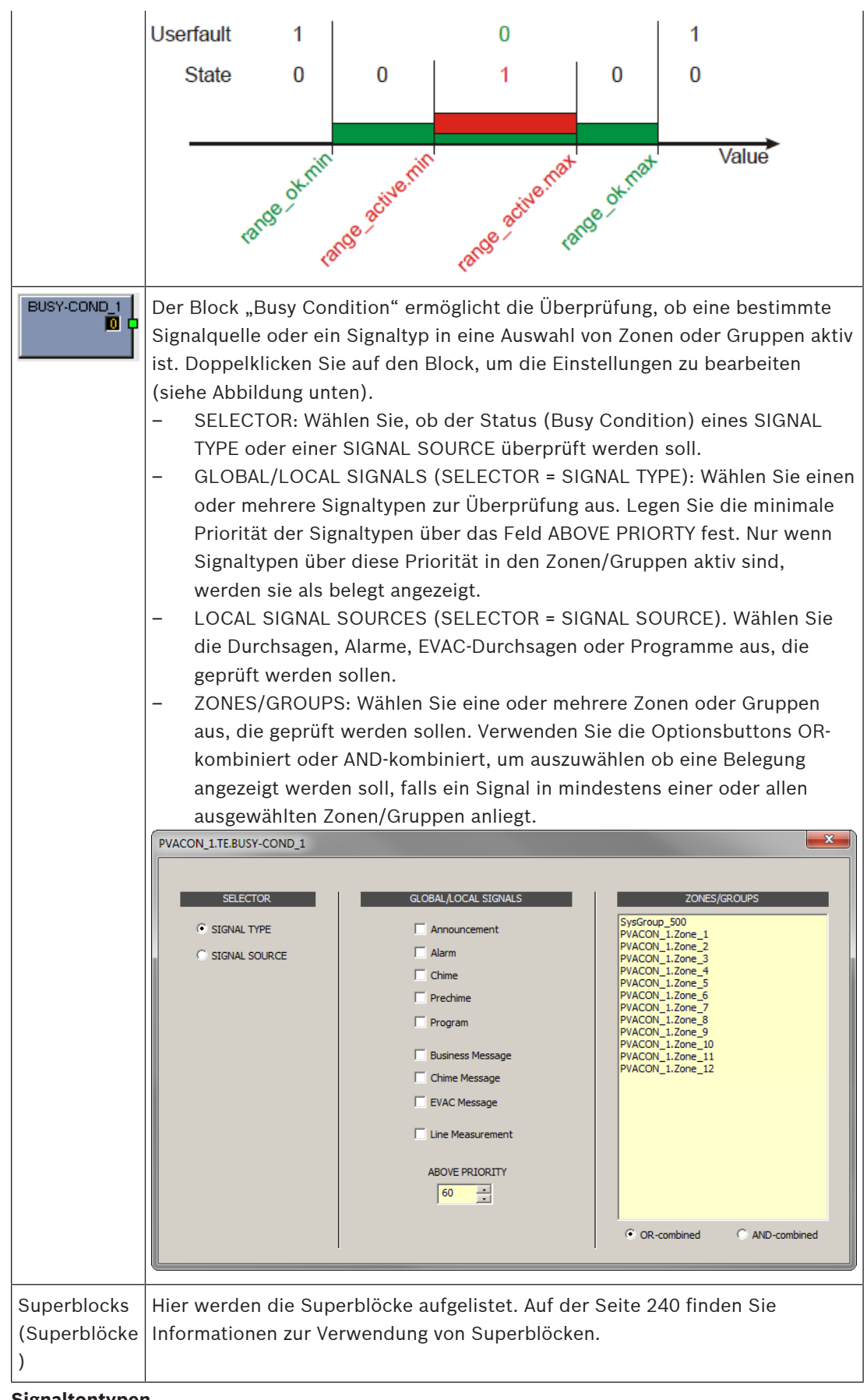

Signaltontypen

| Тур        |  |
|------------|--|
| 1_TONE     |  |
| 2_TONE     |  |
| 3_TONE     |  |
| 4_TONE     |  |
| 2x2_TONE   |  |
| 2_TONE_PRE |  |

#### Alarmtypen

| Тур                                         | Grafische Darstellung                                                                                                    |
|---------------------------------------------|----------------------------------------------------------------------------------------------------|
| Extern                                      | -                                                                                                    |
| DIN Alarm                                   | 1200Hz         1200Hz           500Hz         1,0sec *         0         1         2         3         4         5         6         7         8         9         10         11         12         13         14         15         16         17         18         19         20         21         22         23         24         25         26         27         28         29         30         31         32                                                                                                    |
| Slow Whoop<br>(langsam<br>ansteigender Ton) | 1200Hz       1200Hz                                                                                                    |
| Siren                                       | 800Hz<br>400Hz<br>1,0sec * 0 1 2 3 4 5 6 7 8 9 10 11 12 13 14 15 16 17 18 19 20 21 22 23 24 25 26 27 28 29 30 31 32                                                                                                    |
| Two-Tone Alarm                              | 1075Hz<br>975Hz         Image: Marked State State |
| Telephone Alarm                             | 494Hz       Image: Constraint of the second second se            |
| Ship Alarm 1                                | 900Hz<br>1,0sec * 0 1 2 3 4 5 6 7 8 9 10 11 12 13 14 15 16 17 18 19 20 21 22 23 24 25 26 27 28 29 30 31 32                                                                                                    |
| Ship Alarm 2                                | 900Hz<br>1,5sec * 0 1 2 3 4 5 6 7 8 9 10 11 12 13 14 15 16 17 18 19 20 21 22 23 24 25 26 27 28 29 30 31 32                                                                                                    |
| Ship Alarm 3                                | 900Hz<br>1,0sec * 0 1 2 3 4 5 6 7 8 9 10 11 12 13 14 15 16 17 18 19 20 21 22 23 24 25 26 27 28 29 30 31 32                                                                                                    |
| Ship Alarm 4                                | 900Hz<br>1,5sec * 0 1 2 3 4 5 6 7 8 9 10 11 12 13 14 15 16 17 18 19 20 21 22 23 24 25 26 27 28 29 30 31 32                                                                                                    |

| Ship Alarm 5  | 900Hz<br>1,0sec * 0 1 2 3 4 5 6 7 8 9 10 11 12 13 14 15 16 17 18 19 20 21 22 23 24 25 26 27 28 29 30 31 32                                                                                                    |
|---------------|----------------------------------------------------------------------------------------------------|
| Ship Alarm 6  | 900Hz<br>1,5sec * 0 1 2 3 4 5 6 7 8 9 10 11 12 13 14 15 16 17 18 19 20 21 22 23 24 25 26 27 28 29 30 31 32                                                                                                    |
| Ship Alarm 7  | 900Hz<br>1.0sec * 0 1 2 3 4 5 6 7 8 9 10 11 12 13 14 15 16 17 18 19 20 21 22 23 24 25 26 27 28 29 30 31 32                                                                                                    |
| Ship Alarm 8  | 900Hz<br>1,0sec * 0 1 2 3 4 5 6 7 8 9 10 11 12 13 14 15 16 17 18 19 20 21 22 23 24 25 26 27 28 29 30 31 32                                                                                                    |
| Ship Alarm 9  | 900Hz<br>1,0sec * 0 1 2 3 4 5 6 7 8 9 10 11 12 13 14 15 16 17 18 19 20 21 22 23 24 25 26 27 28 29 30 31 32                                                                                                    |
| Ship Alarm 10 | 900Hz<br>1,0sec * 0 1 2 3 4 5 6 7 8 9 10 11 12 13 14 15 16 17 18 19 20 21 22 23 24 25 26 27 28 29 30 31 32                                                                                                    |
| Ship Alarm 11 | 900Hz<br>0 1 2 3 4 5 6 7 8 9 10 11 12 13 14 15 16 17 18 19 20 21 22 23 24 25 26 27 28 29 30 31 32                                                                                                    |
| Ship Alarm 12 | 900Hz <u>900Hz</u> <u>900Hz</u> |
| Ship Alarm 13 | 900Hz<br>1,0sec * 0 1 2 3 4 5 6 7 8 9 10 11 12 13 14 15 16 17 18 19 20 21 22 23 24 25 26 27 28 29 30 31 32                                                                                                    |
| Ship Alarm 14 | 900Hz<br>1,0sec * 0 1 2 3 4 5 6 7 8 9 10 11 12 13 14 15 16 17 18 19 20 21 22 23 24 25 26 27 28 29 30 31 32                                                                                                    |
| Ship Alarm 15 | 900Hz<br>1,0sec * 0 1 2 3 4 5 6 7 8 9 10 11 12 13 14 15 16 17 18 19 20 21 22 23 24 25 26 27 28 29 30 31 32                                                                                                    |
| Ship Alarm 16 | 900Hz<br>1,0sec * 0 1 2 3 4 5 6 7 8 9 10 11 12 13 14 15 16 17 18 19 20 21 22 23 24 25 26 27 28 29 30 31 32                                                                                                    |
| Ship Alarm 17 | 900Hz<br>1,0sec * 0 1 2 3 4 5 6 7 8 9 10 11 12 13 14 15 16 17 18 19 20 21 22 23 24 25 26 27 28 29 30 31 32                                                                                                    |
| SILENCE       | -                                                                                                    |

# 9.1.7 Dialogfeld "Pagings"

Dieses Dialogfeld ermöglicht die Konfiguration von Pagings (z. B. Alarm- und EVAC- Messages) mit dynamischen oder statischen Zielen.

| PMXCON_1 Config                                                                                                    | uration                                                     |                      |                                                                                                    |                        |                                                                                                    |                                |                                                       | - D - X       |
|----------------------------------------------------------------------------------------------------|-------------------------------------------------------------|----------------------|----------------------------------------------------------------------------------------------------|------------------------|----------------------------------------------------------------------------------------------------|--------------------------------|-------------------------------------------------------|---------------|
|                                                                                                    |                                                             |                      |                                                                                                    |                        |                                                                                                    |                                | PMXCON_1                                              | OFFLINE       |
| General Security                                                                                                    | Supervision DSP                                             | TaskEngir            | ne Pagings Programs U                                                                                                    | JserMix Interfaces Pow | erManagement Line                                                                                                    | Supervision Topology/Zone:     | s                                                     |               |
| TYPE                                                                                                    | CONDITION                                                   | INVERT               | START/ADD TRIGGER                                                                                                    | STOP/SUB TRIGGER       | PAGING                                                                                                    | DESTINATIONS                   | REQUEST                                               | STATUS        |
| STATIC<br>STATIC Paging                                                                                                    | GPIDigital4<br>s.VCondition2.Value                          |                      | IMMEDIATE<br>IMMEDIATE                                                                                                    | IMMEDIATE<br>IMMEDIATE | ALARM_1<br>ALARM_2                                                                                                    | SysGroup_500<br>PMXCST_1       |                                                       |               |
| CI<br>FILTER:<br>GPIDigital4<br>GPIDigital5<br>GPIDigital5<br>GPIDigital5<br>GPIDigital7<br>GPIDigital7<br>Pagings: VCondition5<br>Pagings: VCondition5<br>Pagings: VCondition5 | Value<br>Value<br>Value<br>Value<br>Value<br>Value<br>Value | × HI                 | START/ADD<br>IMMEDIATE<br>TRIGGERED<br>NEXT SEQUENCE<br>FLTER:<br>GPDigital<br>GPDigital3<br>GPDigital3<br>GPDigital4<br>GPDigital5<br>GPDigital5<br>GPDigital5 | TRIGGER                | STO<br>• IMMEDIATE<br>• TRIGGERED<br>• NEXTOSCOUCH<br>FILTER:<br>GPIDigital<br>GPIDigital<br>GPIDigital<br>GPIDigital<br>GPIDigital | DELETE<br>P/SUB TRIGGER<br>ICE | UPDATE<br>DESTIN<br>C STATIC<br>O DYNAMIC<br>PMACST_1 | NEW<br>ATIONS |
| EXISTING                                                                                                    | ALARM_2                                                     |                      | PAGI                                                                                                    |                        |                                                                                                    |                                |                                                       |               |
| C NEW/EDIT                                                                                                    | type<br>Label<br>Priority                                   | ALARM<br>ALARM<br>90 | 2                                                                                                    | ALA                    | RM<br>JT CHANNEL                                                                                                    | DIN Alarm                      |                                                       |               |

| Element           | Beschreibung                                                                                                    |  |  |  |  |
|-------------------|----------------------------------------------------------------------------------------------------|--|--|--|--|
| ТҮРЕ              | Eine Durchsage kann entweder vom Typ PULSE oder STATIC sein. Der Standardtyp einer Durchsage ist STATIC.                                                                                                    |  |  |  |  |
| CONDITION         | Der Status der hier gewählten Bedingung löst das Paging aus,<br>z. B. der Kontakt einer BMZ (Brandmelderzentrale), der mit<br>einem GPI des Geräts angeschlossen ist. Als weitere Option<br>können virtuelle Paging-Bedingungen ausgewählt werden die<br>z. B. direkt mit einem Ruf einer Sprechstellentaste verbunden<br>werden können (normale Taste oder überwachte Alarmtaste).<br>Standardmäßig sind zehn virtuelle Paging-Bedingungen<br>verfügbar. Sofern mehrere benötigt werden, kann die<br>Eigenschaft <b>Pagings.VCondition.NrOf</b> geändert werden. |  |  |  |  |
| INVERT            | Aktivieren Sie die Kontrollbox, um die Bedingung zu invertieren,<br>die das Paging startet.                                                                                                    |  |  |  |  |
| START/ADD TRIGGER | Mit diesem Wert wird der Start eines aktiven Pagings bzw. das<br>Hinzufügen von Zielen zu einem aktiven Paging ausgelöst<br>(getriggert). Die steigende Flanke des Werts wird ausgewertet.                                                                                                    |  |  |  |  |
| STOP/SUB TRIGGER  | Mit diesem Wert wird das Ende eines aktiven Pagings bzw. das<br>Entfernen von Zielen aus einem aktiven Paging ausgelöst<br>(getriggert). Die steigende Flanke des Werts wird ausgewertet.                                                                                                    |  |  |  |  |

| PAGING                        | Das Paging, das durch die Bedingung ausgelöst wird.                                                                                                    |
|-------------------------------|----------------------------------------------------------------------------------------------------|
| DESTINATIONS                  | Die Ziele (Zonen oder Gruppen) für das Paging.<br>Mit einem Radiobutton kann ein STATIC-Ziel, wie Zonen oder<br>Gruppen, und ein DYNAMIC-Ziel, das sich auf ein<br>Auswahlzonenmuster einer Sprechstelle bezieht, ausgewählt<br>werden. Alle Sprechstellen, die an den Controller<br>angeschlossen sind, sind verfügbar, aber nur eine kann<br>ausgewählt werden.                                       |
| REQUEST                       | Zeigt an, ob die Paging-Bedingung aktiv oder inaktiv ist.                                                                                                    |
| STATUS                        | Zeigt an, ob das Paging eingeschaltet (ON) oder ausgeschaltet (OFF) ist.                                                                                                    |
| Element                       | Beschreibung                                                                                                    |
| STOP SIGNALS (TYPE<br>PULSE)  | Wählen Sie eine gemeinsame Stopp-Bedingung für alle Signale<br>des Typs PULSE. Alle verfügbaren Bedingungselemente werden<br>aufgelistet. Dieses Element wird nur angezeigt, wenn der Typ<br>PULSE für mindestens ein Paging konfiguriert ist.                                                                                                    |
| INVERT (TYPE PULSE)           | Aktivieren Sie diese Kontrollbox, um die Stopp-Bedingung für<br>alle Signaltypen PULSE zu invertieren. Dieses Element wird nur<br>angezeigt, wenn der Typ PULSE für mindestens ein Paging<br>konfiguriert ist.                                                                                                    |
| DELETE                        | Klicken Sie auf den Button DELETE, um das in der Paging-Liste<br>ausgewählte Paging zu löschen.                                                                                                    |
| UPDATE                        | Klicken Sie auf den Button "UPDATE", um die Einstellungen im<br>unteren Abschnitt des Dialogfelds für das in der Paging-Liste<br>ausgewählte Paging zu übernehmen.                                                                                                    |
| NEW                           | Klicken Sie auf den Button "NEW", um ein neues Paging mit den<br>im unteren Abschnitt des Dialogfelds festgelegten Einstellungen<br>zu erstellen und dieses der Paging-Liste hinzuzufügen.                                                                                                    |
| CONDITION                     |                                                                                                    |
| FILTER und<br>Bedingungsliste | Wählen Sie die Bedingung zum Starten eines Pagings aus der<br>Liste aus. Durch Eingabe einer Zeichenfolge (z. B. GPI) in das<br>Textfeld FILTER werden nur die Bedingungen aufgeführt, die<br>diese Zeichenfolge enthalten. Schlüsselwörter (Keywords)<br>können als Bedingung verwendet werden, um ein Signal zu<br>starten. Siehe <i>Schlüsselwörter in der Bedingungsliste, Seite</i><br><i>834.</i> |
| START/ADD TRIGGER             |                                                                                                    |
| IMMEDIATE                     | Wählen Sie IMMEDIATE aus, wenn das Paging sofort starten soll<br>bzw. die Zonen sofort hinzugefügt werden sollen.                                                                                                    |
| TRIGGERED                     | Wählen Sie "TRIGGERED" aus, wenn das Paging von dem unten ausgewählten Wert ausgelöst (getriggert) werden soll.                                                                                                    |

| NEXT SEQUENCE            | Wählen Sie "NEXT SEQUENCE" aus, wenn Zonen erst nach dem<br>Ende der laufenden Message hinzugefügt werden sollen. Wenn<br>diese Option ausgewählt ist, wird das Paging sofort gestartet.<br>Kann nur für MM-2-Messages verwendet werden.                    |
|--------------------------|----------------------------------------------------------------------------------------------------|
| FILTER und Trigger-Liste | Wählen Sie die Bedingung aus der Liste aus, die das Paging<br>auslösen soll. Durch Eingabe einer Zeichenfolge (z. B. "GPI") in<br>das Textfeld "FILTER" werden nur die Bedingungen aufgeführt,<br>die diese Zeichenfolge enthalten.                         |
| STOP/SUB TRIGGER         |                                                                                                    |
| IMMEDIATE                | Wählen Sie "IMMEDIATE" aus, wenn das Paging sofort gestoppt werden soll bzw. die Zonen sofort entfernt werden sollen.                                                                                                    |
| TRIGGERED                | Wählen Sie "TRIGGERED" aus, wenn das Paging von dem unten ausgewählten Wert ausgelöst (getriggert) werden soll.                                                                                                    |
| NEXT SEQUENCE            | Wählen Sie "NEXT SEQUENCE" aus, wenn Zonen erst nach dem<br>Ende der laufenden Message entfernt werden sollen. Bei<br>Auswahl dieser Option wird das Paging sofort nach Beendigung<br>der Message gestoppt. Kann nur für MM-2-Messages verwendet<br>werden. |
| FILTER und Trigger-Liste | Wählen Sie die Bedingung aus der Liste aus, die das Paging<br>auslösen (triggern) soll. Durch Eingabe einer Zeichenfolge (z. B.<br>"GPI") in das Textfeld "FILTER" werden nur die Bedingungen<br>aufgeführt, die diese Zeichenfolge enthalten.              |
| PAGING                   |                                                                                                    |
| EXISTING                 | Wählen Sie EXISTING aus, um ein bereits vorhandenes Paging<br>aus dem Dropdown-Menü auszuwählen.                                                                                                    |
| NEW/UPDATE               | Wählen Sie NEW/UPDATE aus, um die Einstellungen des<br>Pagings zu bearbeiten.                                                                                                    |
| ТҮРЕ                     | Wählen Sie den Paging-Typ aus dem Dropdown-Menü aus.                                                                                                    |
| LABEL                    | Geben Sie den Namen des Pagings ein.                                                                                                    |
| PRIORITY                 | Wählen Sie die Priorität des Pagings aus.                                                                                                    |
| ALARM                    | Wenn der unter "TYPE" ausgewählte Paging-Typ "ALARM" ist,<br>können Sie aus diesem Dropdown-Menü den Alarmtyp<br>auswählen.                                                                                                    |
| PRECHIME TYPE            | Wenn der unter TYPE ausgewählte Paging-Typ ANNOUNCEMENT<br>ist, können Sie aus diesem Dropdown-Menü den Typ des<br>Vorgongsignals auswählen.                                                                                                    |
| CHIME TYPE               | Wenn der unter TYPE ausgewählte Paging-Typ CHIME ist,<br>können Sie aus diesem Dropdown-Menü den Typ des Signaltons<br>auswählen.                                                                                                    |
| MESSAGE NR               | Wenn der unter "TYPE" ausgewählte Paging-Typ "EVAC" ist,<br>können Sie aus diesem Dropdown-Menü die Nummer der<br>Message auswählen.                                                                                                    |

| F             |                                                                                                    |
|---------------|----------------------------------------------------------------------------------------------------|
| INPUT CHANNEL | Wenn der unter TYPE ausgewählte Paging-Typ ANNOUNCEMENT<br>oder ALARM ist (und der Alarmtyp "Extern" ist), können Sie den<br>Audioeingangskanal für das Paging auswählen.                                                                                                    |
| DESTINATIONS  | Wählen Sie die Zonen oder Gruppen für das Paging aus.                                                                                                    |
| STATIC        | Wählen Sie das Zielzonenmuster STATIC für CONDITION aus.                                                                                                    |
| DYNAMIC       | Bei Auswahl eines DYNAMIC-Zielzonenmusters ist es nur<br>möglich, eine Sprechstelle aus der Liste (keine<br>Mehrfachauswahl) auszuwählen. Für DYNAMIC-Ziele wird die<br>aktuelle Auswahl der referenzierten Sprechstelle verwendet, um<br>das Signal zu starten, wenn die Bedingung den Status<br>"high" (für ein Signal mit hoher Priorität) erreicht.<br>Siehe Dynamisches Zielverhalten auf einer Sprechstelle, Seite<br>834. |

#### Schlüsselwörter in der Bedingungsliste

Schlüsselwörter können aus der Bedingungsliste ausgewählt werden, um ein Signal zu starten: **Pagings.VCondition%d.Value**, wobei **%d** durch eine fortlaufende Dezimalzahl ersetzt wird. "V" ist Abkürzung für "Virtual", sodass dieses Schlüsselwort als die virtuellen Bedingung betrachtet werden kann, um ein Signal zu starten. Das Schlüsselwort kann durch eine logischen Schlüssel (Logical Key) an eine Sprechstelle referenziert werden und ermöglich die direkte Steuerung eines Signaltriggers ohne Umleitung über die Task Engine. Es ist daher nicht mehr erforderlich, einen V-LOGIC-Block in der Task Engine zu erstellen, der dann als Bedingung im **Dialogfeld "Pagings"** verwendet wird.

Logische Schlüssel können explizit für Alarmtasten auf einer Sprechstelle verwendet werden. Siehe auch Logischer Schlüssel, *Seite 874*.

#### Siehe

- Schlüsselwörter in der Bedingungsliste, Seite 834
- Dynamisches Zielverhalten auf einer Sprechstelle, Seite 834

#### 9.1.8 Dialogfeld "Programs"

Über das Dialogfeld "Programs" können vier Programme für die Hintergrundmusik (BGM) konfiguriert werden.

| neral S | Security Supervision [ | SP TaskEngine F | Pagings Programs UserMix | Interfaces PowerManagement LineSupervisio | PMXCON_1 _ OFFL |
|---------|------------------------|-----------------|--------------------------|-------------------------------------------|-----------------|
| # [     |                        | PROBITY         | I EVEI                   |                                           |                 |
| 1       | Pressen 1              | 1               | -10.0 dP                 | N/A                                       | N/A             |
| 2       | Program 1<br>Program 2 |                 | -10.0 dB                 | N/A<br>N/A                                | N/A<br>N/A      |
| 3       | Program 3              |                 | -10.0 dB                 | N/A                                       | N/A             |
| 4       | Program 4              | i i             | -10.0 dB                 | N/A                                       | N/A             |
| 5       | Local source 1         | 1               | N/A                      | N/A                                       | N/A             |
| 6       | Local source 2         | 1               | N/A                      | N/A                                       | N/A             |
| 7       | Local source 3         | 1               | N/A                      | N/A                                       | N/A             |
| 3       | Local source 4         | 1               | N/A                      | N/A                                       | N/A             |
| 9       | Local source 5         | 1               | N/A                      | N/A                                       | N/A             |
| 0       | Local source 6         | 1               | N/A                      | N/A                                       | N/A             |
| 1       | Local source 7         | 1               | N/A                      | N/A                                       | N/A             |
| 2       | Local source 8         | 1               | N/A                      | N/A                                       | N/A             |
| 3       | Local source 9         | 1               | N/A                      | N/A                                       | N/A             |
| 4       | Local source 10        | 1               | N/A                      | N/A                                       | N/A             |
| 15      | Local source 11        | 1               | N/A                      | N/A                                       | N/A             |
| 16      | Local source 12        | 1               | N/A                      | N/A                                       | N/A             |
|         |                        |                 |                          |                                           |                 |
|         | PROPERTIES             | _               | CONT                     | C Shared                                  | CALL STATIONS   |
|         | Trogram                |                 | Cocal                    | C Shareu                                  |                 |
| DRITY   |                        | 1 -             | MICAINE 1                | MICAINE 2                                 |                 |
|         |                        |                 |                          |                                           |                 |
| L (dB)  |                        | -10.0           | AUX_1                    | AUX_2                                     |                 |
|         |                        |                 |                          |                                           |                 |
|         |                        |                 |                          |                                           |                 |
|         |                        |                 |                          |                                           |                 |
|         |                        |                 |                          |                                           |                 |
|         |                        |                 |                          |                                           |                 |

| Element        | Beschreibung                                                                                                    |
|----------------|----------------------------------------------------------------------------------------------------|
| #              | Nummer des Programms.                                                                                                    |
| LABEL          | Name des Programms.                                                                                                    |
| PRIORITY       | Die Priorität des Programms.                                                                                                    |
| LEVEL          | Pegel des Programms.                                                                                                    |
| INPUT CHANNELS | Eingangskanal des Programms. Wählen Sie mehr als einen<br>Eingangskanal, um Audiosignale zu mischen.                                                                                                    |
| CALL STATIONS  | Die Sprechstellen in denen dieses Programm im Menü gelistet<br>ist. Kann vom Sprechstellenbenutzer ausgewählt werden.                                                                                       |
| LABEL          | Textfeld zur Beschriftung eines Programms (max. 20 Zeichen),<br>z. B. durch Vergeben eines applikationsspezifischen Namens.<br>Hinweis: Die Verwendung von "," (Komma) in einem Namen ist<br>nicht erlaubt. |
| PRIORITY       | Bearbeiten Sie die Priorität des ausgewählten Programms in der<br>Programmliste (Bereich: 1 bis 69).                                                                                                    |
| LEVEL (dB)     | Bearbeiten Sie den Pegel des ausgewählten Programms in der<br>Programmliste (Bereich: -80 bis 0 dB). Im Online-Modus kann<br>nur der Pegel bearbeitet werden.                                               |
| LOCAL          | Wählen Sie diese Option, um einen oder mehrere Controller-<br>Eingangskanäle MIC/LINE 1-2, AUX 1-2 als Audioquelle des<br>ausgewählten Programms zu verwenden.                                              |

| Element                                               | Beschreibung                                                                                                    |
|-------------------------------------------------------|----------------------------------------------------------------------------------------------------|
| SHARED                                                | Wählen Sie diese Option aus um ein bestehendes Programm<br>eines anderen PMX-4CR12-Controllers (über Ethernet<br>verbunden) als Audioquelle des ausgewählten Programms zu<br>wählen. Es ist nur für Programm 1–4 aktiviert und für die<br>anderen lokalen Quellen deaktiviert. |
| CONTROLLER INPUT<br>CHANNEL: MIC/LINE 1-2,<br>AUX 1-2 | Wählen Sie den Eingangskanal des Controllers der als<br>Audioquelle des gewählten Programms verwendet werden soll.                                                                                                    |
| AMPLIFIER INPUT<br>CHANNEL                            | Wählen Sie den Eingangskanal des Verstärkers der als lokale<br>Audioquelle verwendet werden soll.                                                                                                    |
| CALL STATIONS                                         | Wählen sie die Sprechstellen aus in denen das gewählte<br>Programm im Menü gelistet werden soll.                                                                                                    |

# 9.1.9 Dialogfeld "UserMix"

Über diesen Dialog können Audio-Routings (z. B. Hintergrundmusik) im System konfiguriert werden.

| PMXCON_1 Configuration                                                                                                    |                       |                        |                                                  |                            |                                                                                                    |
|----------------------------------------------------------------------------------------------------|-----------------------|------------------------|--------------------------------------------------|----------------------------|----------------------------------------------------------------------------------------------------|
|                                                                                                    |                       |                        |                                                  |                            | OFFLINE                                                                                                    |
| General Security Supervision DSP TaskEn                                                                                                    | gine Pagings Programs | UserMix Interfaces Pow | erManagement LineS                               | Supervision Topology/Zones |                                                                                                    |
| CONDITION                                                                                                    | SOURCE                |                        | DESTIN                                           | NATIONS                    | REQUEST                                                                                                    |
|                                                                                                    |                       |                        |                                                  |                            |                                                                                                    |
|                                                                                                    |                       |                        |                                                  | DELETE                     | UPDATE NEW                                                                                                    |
| CONT                                                                                                    | DITION                |                        |                                                  | SOURCE                     | DESTINATIONS                                                                                                    |
| FILTER:<br>GPIDigital<br>GPIDigital2<br>GPIDigital3<br>GPIDigital4<br>GPIDigital5<br>GPIDigital5<br>GPIDigital7<br>GPIDigital7<br>GPIDigital7<br>GPIDigital8<br>Routerboard GPI-11<br>Routerboard GPI-13<br>Routerboard GPI-13 |                       | r<br>T                 | C EXISTING<br>NEW/EDIT<br>LABEL<br>INPUT CHANNEL | CD_PLAYER_1                | SynGroup 500           PMXCDN.1Zone_1           PMXCDN.1Zone_2           PMXCDN.1Zone_3           PMXCDN.1Zone_5           PMXCDN.1Zone_6           PMXCDN.1Zone_7           PMXCDN.1Zone_8           PMXCDN.1Zone_10           PMXCDN.1Zone_11           PMXCDN.1Zone_11 |
|                                                                                                    |                       |                        |                                                  |                            |                                                                                                    |
| Flomont                                                                                                    | Bacabraibu            |                        |                                                  |                            |                                                                                                    |

| Element   | Beschreibung                                              |
|-----------|-----------------------------------------------------------|
| BEDINGUNG | Die Bedingung, die die Hintergrundmusik startet, z.B. ein |
|           | Schalter, der an ein GPI des Geräts angeschlossen ist.    |

| INVERT                                                                                                    | Aktivieren Sie die Kontrollbox, um die Bedingung zu invertieren<br>die die Hintergrundmusik startet.                                                                                                    |  |  |  |  |  |  |
|----------------------------------------------------------------------------------------------------|----------------------------------------------------------------------------------------------------|--|--|--|--|--|--|
| SOURCE                                                                                                    | Die Quelle der Hintergrundmusik                                                                                                    |  |  |  |  |  |  |
| DESTINATIONS                                                                                                    | )ie Ziele (Zonen oder Gruppen) der Hintergrundmusik.                                                                                                    |  |  |  |  |  |  |
| REQUEST                                                                                                    | Zeigt den aktuellen Status an (aktiv oder inaktiv).                                                                                                    |  |  |  |  |  |  |
| Element                                                                                                    | Beschreibung                                                                                                    |  |  |  |  |  |  |
| DELETE                                                                                                    | Klicken Sie auf die Schaltfläche "DELETE", um den in der Liste<br>ausgewählten Eintrag zu löschen.                                                                                                    |  |  |  |  |  |  |
| UPDATE                                                                                                    | Klicken Sie auf die Schaltfläche "UPDATE", um die Einstellungen<br>im unteren Abschnitt des Dialogfelds für den in der Liste<br>ausgewählten Eintrag zu übernehmen.                                                                                                    |  |  |  |  |  |  |
| NEW                                                                                                    | (licken Sie auf die Schaltfläche "NEW", um eine neue<br>Hintergrundmusik mit den im unteren Abschnitt des Dialogfelds<br>estgelegten Einstellungen zu erstellen und diese der Liste<br>hinzuzufügen.                                                                                                    |  |  |  |  |  |  |
|                                                                                                    |                                                                                                    |  |  |  |  |  |  |
| Element                                                                                                    | Beschreibung                                                                                                    |  |  |  |  |  |  |
| Element<br>CONDITION                                                                                              | Beschreibung                                                                                                    |  |  |  |  |  |  |
| Element<br>CONDITION<br>FILTER und<br>Bedingungsliste                                                             | Beschreibung         Wählen Sie die Bedingung aus, um die Hintergrundmusik aus der Liste zu starten. Durch Eingabe einer Zeichenfolge (z. B. "GPI") in das Textfeld "FILTER" werden nur die Bedingungen aufgeführt, die diese Zeichenfolge enthalten.                                                                                                    |  |  |  |  |  |  |
| Element<br>CONDITION<br>FILTER und<br>Bedingungsliste<br>SOURCE                                                   | Beschreibung         Wählen Sie die Bedingung aus, um die Hintergrundmusik aus der Liste zu starten. Durch Eingabe einer Zeichenfolge (z. B. "GPI") in das Textfeld "FILTER" werden nur die Bedingungen aufgeführt, die diese Zeichenfolge enthalten.                                                                                                    |  |  |  |  |  |  |
| Element<br>CONDITION<br>FILTER und<br>Bedingungsliste<br>SOURCE<br>EXISTING                                       | Beschreibung         Wählen Sie die Bedingung aus, um die Hintergrundmusik aus<br>der Liste zu starten. Durch Eingabe einer Zeichenfolge (z. B.<br>"GPI") in das Textfeld "FILTER" werden nur die Bedingungen<br>aufgeführt, die diese Zeichenfolge enthalten.         Wählen Sie "EXISTING" aus, um eine bereits vorhandene Quelle<br>für Hintergrundmusik aus dem Dropdown-Menü auszuwählen.                                                                                                    |  |  |  |  |  |  |
| Element<br>CONDITION<br>FILTER und<br>Bedingungsliste<br>SOURCE<br>EXISTING<br>NEW/EDIT                           | Beschreibung         Wählen Sie die Bedingung aus, um die Hintergrundmusik aus<br>der Liste zu starten. Durch Eingabe einer Zeichenfolge (z. B.<br>"GPI") in das Textfeld "FILTER" werden nur die Bedingungen<br>aufgeführt, die diese Zeichenfolge enthalten.         Wählen Sie "EXISTING" aus, um eine bereits vorhandene Quelle<br>für Hintergrundmusik aus dem Dropdown-Menü auszuwählen.         Wählen Sie "NEW/EDIT" aus, um die Einstellungen der Quelle zu<br>bearbeiten.                                                                                                    |  |  |  |  |  |  |
| Element<br>CONDITION<br>FILTER und<br>Bedingungsliste<br>SOURCE<br>EXISTING<br>NEW/EDIT<br>LABEL                  | Beschreibung         Wählen Sie die Bedingung aus, um die Hintergrundmusik aus der Liste zu starten. Durch Eingabe einer Zeichenfolge (z. B. "GPI") in das Textfeld "FILTER" werden nur die Bedingungen aufgeführt, die diese Zeichenfolge enthalten.         Wählen Sie "EXISTING" aus, um eine bereits vorhandene Quelle für Hintergrundmusik aus dem Dropdown-Menü auszuwählen.         Wählen Sie "NEW/EDIT" aus, um die Einstellungen der Quelle zu bearbeiten.         Geben Sie den Namen der Hintergrundmusik an.                                                                         |  |  |  |  |  |  |
| Element<br>CONDITION<br>FILTER und<br>Bedingungsliste<br>SOURCE<br>EXISTING<br>NEW/EDIT<br>LABEL<br>INPUT CHANNEL | Beschreibung         Wählen Sie die Bedingung aus, um die Hintergrundmusik aus der Liste zu starten. Durch Eingabe einer Zeichenfolge (z. B. "GPI") in das Textfeld "FILTER" werden nur die Bedingungen aufgeführt, die diese Zeichenfolge enthalten.         Wählen Sie "EXISTING" aus, um eine bereits vorhandene Quelle für Hintergrundmusik aus dem Dropdown-Menü auszuwählen.         Wählen Sie "NEW/EDIT" aus, um die Einstellungen der Quelle zu bearbeiten.         Geben Sie den Namen der Hintergrundmusik an.         Wählen Sie den Audioeingangskanal für die Hintergrundmusik aus. |  |  |  |  |  |  |

# 9.1.10 Dialogfeld "Interfaces"

Über das Fenster "Interface" können die verschiedenen Interfaces /Schnittstellen konfiguriert werden die sich auf der Rückseite des Geräts befinden. Sämtliche Einstellungen für "REMOTE CAN BUS" und "CONTROL PORT" können hier vorgenommen werden. Die Konfiguration der Ethernet-Schnittstelle erfolgt im Fenster "General" unter "Network Settings".

| PMXCON_1 Configuration                                                                                          |                          |
|----------------------------------------------------------------------------------------------------|--------------------------|
|                                                                                                    | PMXCON_1    OFFLINE      |
| General Security Supervision DSP TaskEngine Pagings Programs UserMix Interfaces PowerManagement LineSupervision | sion Topology/Zones      |
|                                                                                                    |                          |
| CAN INTERFACE OPEN INTERFACE                                                                                    | DPM 4000 INTERFACE       |
| REMOTE PAUD PATE TO YOU - ETHERNET EMADLE                                                                       | RS-232 PMX-4CB12 OPTIONS |
|                                                                                                    |                          |
| CAN STATE                                                                                                    | ENABLE                   |
| CAN DEVICE LIST NR. LOGIC VALUES 10 🛫                                                                           | AUDIO OUTPUT: N/A        |
| NR. ANALOG VALUES 10                                                                                            | USERFAULT BROKENLINK 0   |
| CAN BUS IS ALIVE (sec)                                                                                          | USERFAULT SYSFAULT       |
|                                                                                                    | DPM 4000 ORTIONS         |
| PASSWORD                                                                                                    |                          |
| CONFIRM PASSWORD                                                                                                |                          |
|                                                                                                    |                          |
|                                                                                                    |                          |
| CONTROL IN STATE VOLTAGE FAULT MON RANGE CONTROL O                                                              | UT STATE                 |
| GPI1 GPO HP1 GPO HP1                                                                                            |                          |
|                                                                                                    |                          |
| GPI4 GPD HP4                                                                                                    |                          |
| GPI5 GPI5 GPO HP5                                                                                               |                          |
| G GPI6 GPO HP6 GPO HP6                                                                                          | 1                        |
| GPI7 GPI7                                                                                                    |                          |
| GPI8 GPD 1                                                                                                    |                          |
|                                                                                                    |                          |
| S GPI S2 2.0V 5.0V 2.0V 8.0V GPD 4                                                                              |                          |
| P GPI S3                                                                                                    |                          |
| R GPI S4 CPU GPU 6                                                                                              | 1                        |
| GPI S5 GPI 7                                                                                                    | 1                        |
| GPU 8 GPU 8                                                                                                    |                          |
|                                                                                                    |                          |
| S GPI I3 GPO 11                                                                                                 | <u></u>                  |
| L GPI I4 GPO 12                                                                                                 | 1                        |
| GPI I5 REL 1                                                                                                    |                          |
|                                                                                                    |                          |

| Element                    | Beschreibung                                                                                                    |
|----------------------------|----------------------------------------------------------------------------------------------------|
| CAN INTERFACE              |                                                                                                    |
| BAUD RATE                  | Die Übertragungsrate des CAN-Bus. Für alle Geräte am CAN-Bus<br>muss dieselbe Übertragungsgeschwindigkeit eingestellt sein.<br>HINWEIS: Das Bearbeiten der Einstellung für die "CAN BAUD<br>RATE" ist nur im Offline-Modus möglich. |
| CAN STATE                  | Zeigt den aktuellen Status des CAN-Bus an. Die möglichen<br>Statusanzeigen lauten "BUS OK", "Bus Heavy" und "Bus Off".                                                                                                    |
| CAN DEVICE LIST            | Listet die angeschlossenen Geräte auf.                                                                                                    |
| OPEN INTERFACE             |                                                                                                    |
| ENABLE                     | Aktivieren Sie die Kontrollbox, um das ASCII-<br>Steuerungsprotokoll des Geräts zu aktivieren.                                                                                                    |
| TCP Port                   | TCP-Port des ASCII-Steuerungsprotokolls. Der Standardport ist 49152.                                                                                                    |
| NUMBER OF LOGIC<br>VALUES  | Geben Sie die Anzahl der logischen Werte der Task Engine ein,<br>die über das ASCII-Steuerungsprotokoll verfügbar sein sollen.                                                                                                    |
| NUMBER OF ANALOG<br>VALUES | Geben Sie die Anzahl der logischen Werte der Task Engine ein,<br>die über das ASCII-Steuerungsprotokoll verfügbar sein sollen.                                                                                                    |
| IS ALIVE PERIOD (s)        | Geben Sie die "Is alive"-Periode des ASCII-Steuerungsprotokolls<br>in Sekunden ein.                                                                                                    |

| PASSWORD              | Wenn für das ASCII-Steuerungsprotokoll Passwortschutz<br>erforderlich ist, geben Sie das Passwort hier ein. Wiederholen<br>Sie das Passwort im Feld "CONFIRM PASSWORD". Gehen Sie<br>online (Schreibmodus) um das Passwort im Gerät festzulegen.<br>HINWEIS: Die Passworteinstellung kann nur im Offline-Modus<br>bearbeitet werden.                                                                                                    |
|-----------------------|----------------------------------------------------------------------------------------------------|
| DPM 4000 INTERFACE    |                                                                                                    |
| ENABLE                | Aktivieren Sie die Kontrollbox, um die RS-232-Schnittstelle<br>zwischen einem DPM 4000 und dem PMX-4CR12 zu aktivieren.<br>Wenn die Kontrollbox "ENABLE" aktiviert ist, wird ein Dialogfeld<br>angezeigt, das nach der Anzahl der Zonen für die DPM4000-<br>Schnittstelle fragt. Wählen Sie eine Zahl zwischen 1 und 100 aus<br>und klicken Sie dann auf "OK".<br>Enable DPM 4000 Interface<br>Enabling the interface will assign and<br>reserve the given amount of Zones<br>starting from Zone 1. Enter the number<br>of Zones reserved for the DPM 4000<br>Interface and click OK to continue or<br>CANCEL to abort.<br>100 OK Cancel |
| AUDIO OUTPUT          | Zeigt den Audioausgang eines PMX-4CR12 an, der das<br>Audiosignal zum DPM 4000 übergibt.                                                                                                    |
| USERFAULT BROKEN LINK | Wählen Sie eine Benutzerstörung (von 1 bis 10) aus, um<br>anzuzeigen, ob eine defekte RS232-Verbindung vom<br>Firmwaremodul der DPM4000-Schnittstellen erkannt wurde.                                                                                                    |
| USERFAULT SYSFAULT    | Wählen Sie eine Benutzerstörung (von 1 bis 10) aus, um<br>anzuzeigen, ob ein DPM4000-Systemfehler vom Firmwaremodul<br>der DPM4000-Schnittstellen erkannt wurde.                                                                                                    |
| AUDIO INPUT           | Wählen Sie die Audioeingangsnummer des DPM 4000.                                                                                                    |
| ZONE OFFSET           | Wählen Sie einen Zonen-Offset, um zu definieren, welche Zonen nicht für den PMX-4CR12 verfügbar sein sollten.                                                                                                    |
| CONTROL IN            |                                                                                                    |
| STATE                 | Zeigt den aktuellen Status des Steuerungseingangs an.                                                                                                    |
| VOLTAGE               | Zeigt die aktuelle Spannung des Steuerungseingangs an.                                                                                                    |
| FAULT MON             | Aktivieren Sie die Kontrollbox zu den überwachten<br>Steuerungseingängen um die Überwachung zu aktivieren.                                                                                                    |
| ACTIVE                | Legen Sie die Ober- und Untergrenze (Spannung) des Status<br>"ACTIVE" für die überwachten Steuerungseingänge fest.                                                                                                    |
| ОК                    | Legen Sie die Ober- und Untergrenze (Spannung) des Status<br>"OK" für die überwachten Steuerungseingänge fest.                                                                                                    |

| CONTROL OUT |                                                                                                |
|-------------|------------------------------------------------------------------------------------------------|
| STATE       | Der Zustand der Steuerungsausgänge kann manuell geändert<br>werden (Schließer-/Öffnerkontakt). |

#### **DPM 4000 Interface**

Das DPM 4000 Interface bietet die Möglichkeit, ein bestehendes PROMATRIX 4000 System über das PROMATRIX 6000 System zu erweitern. Daher ist mindestens ein PMX-4CR12 Controller mit einem freien Audiokanal erforderlich. Durch das Aktivieren der Schnittstelle wird ein Audiokanal ausschließlich für die Übertragung von Audiosignalen zum DPM 4000 verwendet.

Audioübertragung ist von einem PROMATRIX 6000 zu einem PROMATRIX 4000 System möglich, aber nicht umgekehrt. Die Audioverbindung erfolgt über einen LINE OUT-Audioausgang des PMX-4CR12 zu einem Audioeingangsmodul des DPM 4000.

Lokale Hintergrundmusikquellen des PROMATRIX 4000 Systems können durch das PROMATRIX 6000 System gesteuert werden. Die Datenkommunikation zwischen den beiden Systemen erfolgt über die RS-232-Schnittstelle.

Ein Sammelstörungsmeldung des PROMATRIX 4000 Systems kann über RS-232 an das PROMATRIX 6000 System übertragen werden. Ein freier Audioeingang am DPM 4000 und der Paycode "SW-SAFETY" sind erforderlich.

Das Promatrix 4000 System kann als der Zeitmaster des gesamten Systems fungieren.

#### Konfiguration

PMX-4CR12 OPTIONEN:

Die Konfiguration des DPM 4000 Interface erfolgt im entsprechenden Abschnitt des PMX-4CR12 Dialogs "Interfaces". Wenn das Kontrollkästchen "ENABLE" aktiviert ist, wird automatisch eine bestimmte Topologie mit einer konfigurierbaren Zonenanzahl (bis zu 100 Zonen) erstellt.

Der Audioausgang des PMX-4CR12, der für die Audioübertragung zum DPM 4000 verwendet werden muss, wird neben "AUDIO OUTPUT" angezeigt.

**HINWEIS: Es ist nicht notwendig, Audioanschlüsse im Dialog "Topology/Zones" festzulegen.** Für die Fehleranzeige können User Faults zugewiesen werden, wenn die Kommunikation unterbrochen wurde (Auswahlfeld "USERFAULT BROKENLINK") oder wenn das PROMATRIX 4000 System einen Fehler anzeigt (Auswahlfeld "USERFAULT SYSFAULT").

#### DPM 4000 OPTIONEN:

Wählen Sie die Audioeingangsnummer des DPM 4000 (Auswahlfeld "AUDIO INPUT"). Vergewissern Sie sich, dass das PROMATRIX 4000 System einen freien Audioeingang bietet (eventuell ist eine Neuprogrammierung erforderlich).

Wählen Sie einen Zonen-Offset (Auswahlfeld "ZONE OFFSET"), um zu definieren, welche Zonen nicht für den PMX-4CR12 verfügbar sein sollten.

Wenn die Uhrzeit des PROMATRIX 4000 als Systemzeit verwendet wird, kann das PROMATRIX 6000 System dessen Uhrzeit übernehmen. In diesem Fall muss die Zeitsynchronisierung im PMX-4CR12 Dialog "General" auf "DPM 4000 SYNCHRONIZATION" festgelegt werden.

#### 9.1.11 Dialogfeld "PowerManagement"

Über das Dialogfeld "Power Management" kann der Standby-Modus des Geräts im Detail konfiguriert werden.

| General Security Supervision | ) DSP TaskEngine Pagir      | gs Programs UserMix I | nterfaces PowerManage | ement LineSupervision Topolo | gy/Zones | OFFLINE |
|------------------------------|-----------------------------|-----------------------|-----------------------|------------------------------|----------|---------|
|                              | CONNECTIONS                 | TO CONTROLLER / PERIE |                       |                              |          |         |
|                              | CONTROLLER                  |                       | THE OF TO             |                              | •        |         |
|                              |                             |                       |                       |                              |          |         |
| POWER ON/OFF                 | † †                         | 1 1 CONTROL POR       | T / PERIPHERAL GPIO   |                              |          |         |
| EXTERNAL ON/STANDBY -        |                             |                       |                       |                              |          |         |
| MAINS POWER                  |                             |                       |                       |                              |          |         |
| BATTERY POWER                |                             | -                     |                       |                              |          |         |
| BATTERY 90%                  |                             |                       |                       |                              |          |         |
|                              |                             |                       |                       |                              |          |         |
| DOV/ED ON/OFF CICNAL         | highlight                   |                       |                       |                              |          |         |
| FUWER UN/OFF SIGNAL          | NUNE                        |                       |                       |                              |          |         |
| EXTERNAL UN/STANUBY          | NONE                        |                       |                       |                              |          |         |
| Р                            | OWER SUPPLY STATUS          |                       | MAINS POV             | VER FAIL BEHAVIOR            |          |         |
| MAINS POWER                  | GPIDigital1                 |                       | SWITCH DEVICES        | TO STANDBY                   |          |         |
| BATTERY POWER                | GPIDigital2                 |                       | AMPLIFIERS 5          | 7                            |          |         |
| CHARGER STATUS               | GRIDigital2                 |                       | CONTROLLER R          | 7                            |          |         |
| BATTERY 90%                  |                             |                       | BOUTERS               | 7                            |          |         |
| DEDIDUEDAL DEVICE CTATI      |                             | - <u></u>             | 10012113              |                              |          |         |
|                              |                             |                       |                       |                              |          |         |
| COMBINED POWER STATE         |                             | T T                   |                       |                              |          |         |
| 0.0751                       |                             |                       | 01 170                |                              |          |         |
| SYSTEM                       | UPERATION MODE & CST TE     |                       | SWITC                 |                              |          |         |
| MAINS MUDE                   | <mains mude=""></mains>     | POWER                 | MAINS MUDE            | 30                           |          |         |
| STANDBY MODE                 | <standby mode=""></standby> |                       | BATTERY MODE          | 70 🚍                         |          |         |
| BATTERY MODE                 | <battery mode=""></battery> |                       |                       |                              |          |         |
|                              |                             |                       |                       |                              |          |         |

| Element                  | Beschreibung                                                                                                    |
|--------------------------|----------------------------------------------------------------------------------------------------|
| POWER ON/OFF SIGNAL      | Wählen Sie den GPO-Kontakt oder virtuellen TE-Wert zur<br>Signalisierung des Betriebsmodus des Controllers. Im Standby-Modus<br>ist der GPO-Kontakt geöffnet.                                                    |
| EXTERNAL ON/STANDBY      | Wählen Sie den digitalen GPI oder virtuellen TE-Wert, der für die<br>Umschaltung in den Standby-Modus verwendet werden soll.                                                                                     |
| POWER SUPPLY STATUS      |                                                                                                    |
| MAINS POWER              | Wählen Sie den digitalen GPI oder virtuellen TE-Wert zur<br>Signalisierung, dass die Netzspannung in Ordnung ist ("mains power<br>OK"). Aktivieren Sie die Kontrollbox, um diesen Status zu überwachen.          |
| BATTERY POWER            | Wählen Sie den digitalen GPI oder virtuellen TE-Wert zur<br>Signalisierung, dass die Batteriespannung in Ordnung ist ("battery<br>power OK"). Aktivieren Sie die Kontrollbox, um diesen Status zu<br>überwachen. |
| CHARGER STATUS           | Wählen Sie den digitalen GPI oder virtuellen TE-Wert zur<br>Signalisierung, dass die Ladespannung in Ordnung ist ("charger status<br>OK"). Aktivieren Sie die Kontrollbox, um diesen Status zu überwachen.       |
| BATTERY 90%              | Wählen Sie den digitalen GPI oder virtuellen TE-Wert zur<br>Signalisierung, dass der Ladezustand der Batterie mindestens 90 %<br>beträgt. Aktivieren Sie die Kontrollbox, um diesen Status zu<br>überwachen.     |
| PERIPHERAL DEVICE STATUS | Aktivieren Sie die Kontrollbox zur Überwachung des Status von<br>Peripheriegeräten.                                                                                                    |
| COMBINED POWER STATE     | Diese LED leuchtet grün, wenn alle ausgewählten<br>Stromversorgungsstatus in Ordnung sind.                                                                                                    |

| SYSTEM OPERATION MODE<br>& CST TEXT |                                                                                                    |
|-------------------------------------|----------------------------------------------------------------------------------------------------|
| MAINS MODE                          | Wenn das System mit Netzstrom betrieben wird, befindet sich der<br>Controller im "MAINS MODE", und die LED leuchtet grün. Sie können<br>den Namen dieses Modus im Textfeld bearbeiten. Drücken Sie die<br>POWER-Taste, um das Gerät ein- bzw. auszuschalten. |
| STANDBY MODE                        | Wenn sich das System im "STANDBY MODE" befindet, leuchtet diese<br>LED grün. Sie können den Namen dieses Modus im Textfeld<br>bearbeiten.                                                                                                    |
| BATTERY MODE                        | Wenn das System mit Batteriestrom betrieben wird, befindet sich der<br>Controller im "BATTERY MODE", und die LED leuchtet grün. Sie<br>können den Namen dieses Modus im Textfeld bearbeiten.                                                                 |
| MAINS POWER FAIL<br>BEHAVIOR        |                                                                                                    |
| AMPLIFIERS                          | Wählen Sie diese Option, wenn die Verstärker bei Ausfall des<br>Netzstroms in den Standby-Modus umschalten sollen.                                                                                                    |
| CONTROLLER                          | Wählen Sie diese Option, wenn der Controller bei Ausfall des<br>Netzstroms in den Standby-Modus umschalten soll.                                                                                                    |
| ROUTERS                             | Wählen Sie diese Option, wenn die Router bei Ausfall des Netzstroms<br>in den Standby-Modus umschalten sollen.                                                                                                    |
| SWITCH ON PRIORITY                  |                                                                                                    |
| MAINS MODE                          | Geben Sie die Priorität ein, über die ein Signal (z. B. Signalton)<br>mindestens verfügen muss, um das System einzuschalten, wenn<br>dieses sich im Standby-Modus befindet und Netzstrom verfügbar ist.                                                      |
| BATTERY MODE                        | Geben Sie die Priorität ein, über die ein Signal (z. B. Signalton)<br>mindestens verfügen muss, um das System einzuschalten, wenn<br>dieses sich im Standby-Modus befindet und kein Netzstrom verfügbar<br>ist. (Batteriebetrieb).                           |

| Hinweis!                                                                                 |
|------------------------------------------------------------------------------------------|
| Mit dem Tool "Power Calculator" kann der Energiebedarf des Systems berechnet werden. Das |
| Tool befindet sich im Verzeichnis "/Tools" oder kann beim IRIS-Net-Support angefordert   |
| werden.                                                                                  |
|                                                                                          |
| Hinweis!                                                                                 |
| Das erweiterte Epergiemanagement kann über die Task Engine mit den Eigenschaften         |

Das erweiterte Energiemanagement kann über die Task Engine mit den Eigenschaften "Operating Mode" und "Standby LED" konfiguriert werden. Informationen dazu finden Sie im Abschnitt *Properties, Seite 858*.

## 9.1.12 Dialogfeld "LineSupervision"

Das Dialogfeld "Line Supervision" ermöglicht die Konfiguration und Steuerung der Controller-Leitungsüberwachung. Die Leitungsüberwachung kann mithilfe der Methode zur Leitungsimpedanzmessung oder der Linienendmodulmethode (EOL) mit den Modulen EOL 8001 oder Plena EOL erfolgen. In der Bedienungsanleitung des Controllers finden Sie weitere Informationen über die verschiedenen Messmethoden.

| PMXCON 1 (             | Configuration     |             |        |              |                |              |                |            |                  |             |             |                    |           |                  |            |              |        |
|------------------------|-------------------|-------------|--------|--------------|----------------|--------------|----------------|------------|------------------|-------------|-------------|--------------------|-----------|------------------|------------|--------------|--------|
|                        |                   |             |        |              |                |              |                |            |                  |             |             |                    |           | PMXCO            | IN 1       | -            | FFLINE |
| General Se             |                   | vision DSP  | TaskEr | naine Pa     | agings Pr      | ograms       | UserMix        | Interfaces | PowerMa          | anageme     | nt Line     | Supervision        | Fopology/ | Zones            |            |              |        |
|                        |                   |             |        |              |                |              |                |            |                  |             |             |                    |           |                  |            |              |        |
| LINE SUPERVISION TABLE |                   |             |        |              |                |              |                |            |                  |             |             |                    |           |                  |            |              |        |
| SPEAKER                | ZONE/LINE<br>NAME | IGNORE G    | FAULT  | IMP<br>FAULT | SHORT<br>FAULT | EOL<br>FAULT | FREQ<br>[Hz]   | LEVEL      | IMP-REF<br>[Ohm] | -TOL<br>[%] | +TOL<br>[%] | IMPEDANCE<br>[Ohm] | VOLT      | CURRENT<br>[mA]  | EOL<br>Q/A | SUPV<br>TYPE |        |
| Internal F             | Router (Untit     | led)        |        |              |                |              | 1-4            |            |                  | 1.7         |             |                    |           | 1                |            |              |        |
| OUT 1                  | Zone 1            |             | Ξ      | Ξ            |                | Ξ            | 30 Hz          | 0.5 V      | 0.0 Ω            | 15%         | 15%         | 0.0 Ω              | 0.0 V     | 0.0 mA           | 0          | IMP          |        |
| 0012                   | Zone 2<br>Zone 3  |             | -      | -            | -              | -            | 30 Hz<br>30 Hz | 0.5 V      | 0.0Ω             | 15%         | 15%         | 0.0 Ω<br>0.0 Ω     | 0.0 V     | 0.0 mA<br>0.0 mA | 0          | IMP          |        |
| OUT 4                  | Zone 4            | E I         | Ē      | Ē            | Ē              | Ē            | 30 Hz          | 0.5 V      | 0.0 Ω            | 15 %        | 15 %        | 0.0 M              | 0.0 V     | 0.0 mA           | ŏ          | IMP          |        |
| OUT 5                  | Zone 5            |             | E      | Ē            |                |              | 30 Hz          | 0.5 V      | 0.0 Ω            | 15 %        | 15 %        | 0.0 Ω              | 0.0 V     | 0.0 mA           | 0          | IMP          |        |
| OUT 6                  | Zone 6            |             | Ξ      | Ξ            | Ξ              |              | 30 Hz          | 0.5 V      | 0.0 Ω            | 15%         | 15%         | 0.0 Ω              | 0.0 V     | 0.0 mA           | 0          | IMP          |        |
|                        | Zone /            |             | -      | -            | -              |              | 30 Hz          | 0.5 V      | 0.0 Ω            | 15%         | 15%         | 0.0 Ω              | 0.0 V     | 0.0 mA           | 0          | IMP          |        |
|                        | Zone 9            |             | ÷      | -            | -              |              | 30 Hz          | 0.5V       | 0.0 12           | 15%         | 15 %        | 0.0 12             | 0.0 V     | 0.0 mA           | ñ          | IMP          |        |
| OUT 10                 | Zone 10           | Ē           | E.     | Ē            | Ē              | Ē            | 30 Hz          | 0.5 V      | 0.0 Ω            | 15%         | 15%         | 0.0 Ω              | 0.0 V     | 0.0 mA           | õ          | IMP          |        |
| OUT 11                 | Zone 11           | Ē           |        | =            |                |              | 30 Hz          | 0.5 V      | 0.0 Ω            | 15%         | 15 %        | 0.0 Ω              | 0.0 V     | 0.0 mA           | 0          | IMP          |        |
| OUT 12                 | Zone 12           |             |        |              |                |              | 30 Hz          | 0.5 V      | 0.0 Ω            | 15%         | 15 %        | 0.0 Ω              | 0.0 V     | 0.0 mA           | 0          | IMP          |        |
|                        |                   |             |        |              |                |              |                |            |                  |             |             |                    |           |                  |            |              |        |
|                        |                   |             |        |              |                |              |                |            |                  |             |             |                    |           |                  |            |              |        |
|                        |                   |             |        |              |                |              |                |            |                  |             |             |                    |           |                  |            |              |        |
|                        |                   |             |        |              |                |              |                |            |                  |             |             |                    |           |                  |            |              |        |
|                        |                   |             |        |              |                |              |                |            |                  |             |             |                    |           |                  |            |              |        |
|                        |                   |             |        |              |                |              |                |            |                  |             |             |                    |           |                  |            |              |        |
| 1                      |                   |             |        |              |                |              |                |            |                  |             |             |                    |           |                  |            |              | _      |
|                        |                   |             |        |              |                |              |                |            |                  |             |             |                    |           |                  |            |              |        |
|                        |                   | LINE ME     | ASUREM | ENT          |                |              |                |            |                  |             |             |                    | LINE COI  | NTROL            |            |              |        |
| SELECT ALL             | INES              |             |        |              | SE             | LECT AL      | L              |            | MEASUE           | REMENT      | PERIO       | D                  | 0         | DAILY            |            | 0:00         |        |
| CTART MEAC             |                   | ELECTED     |        |              | ST             | ABT MEA      | 8              |            |                  |             |             |                    |           | DEDMANENT        |            | ,            |        |
| START MEAS             | OREMENT (5)       |             |        |              |                |              |                |            |                  |             |             |                    |           | TERMANENT        |            |              |        |
| SET MEAS. T            | O REFERENCI       | E (SELECTED | )]     |              | -              | DET HER.     |                |            | MEASUR           | REMENT      | PRIOR       | ITY                |           |                  |            | 5            | -      |
|                        |                   |             |        |              |                |              |                |            |                  |             |             |                    |           |                  |            |              |        |
|                        |                   | E>          | KPORT  |              |                |              |                |            |                  |             |             | CCC                | F LED BE  | EHAVIOUR         |            |              |        |
| EXPORT DAT             | A TO FILE         |             |        |              | 1              | EXPORT       |                |            | CCCF LE          | D BEHA      | VIOUR       |                    |           |                  |            |              |        |
|                        |                   |             |        |              |                |              |                |            |                  |             |             |                    |           |                  |            |              |        |

| Element        | Beschreibung                                                                                                    |
|----------------|----------------------------------------------------------------------------------------------------|
| SPEAKER OUT    | Systeminterne Beschreibung der Zone oder Linie.                                                                                                    |
| ZONE/LINE NAME | Beschreibung der Zone oder Linie.                                                                                                    |
| IGNORE         | Aktivieren Sie diese Kontrollbox, wenn das Ergebnis der<br>Linienmessung ignoriert werden soll. Ein Fehler in dieser Zone<br>oder Leitung wird im System nicht angezeigt. Reguläre<br>Messungen werde in jedem Fall ausgeführt.<br>HINWEIS: Wenn die Kontrollbox aktiviert ist, wird ein<br>Kurzschluss nicht angezeigt. Wenn die Zone über ein<br>Linienrelais verbunden ist, wird das Relais deaktiviert. |
| GROUND FAULT   | Diese LED leuchtet rot, wenn ein Erdschlussfehler aufgetreten ist.                                                                                                    |
| IMP FAULT      | Diese LED leuchtet rot, wenn sich der gemessene Impedanzwert<br>außerhalb des Toleranzbereichs befindet.                                                                                                    |

| SHORT FAULT                           | Diese LED leuchtet rot, wenn in der Zone oder Leitung ein<br>Kurzschluss auftritt (gemessener Impedanzwert liegt unter 25 %<br>des Referenzwerts). In diesem Fall startet das System in dieser<br>Zone oder Leitung keine Rufe oder Alarme.<br>HINWEIS: Wenn die Zone über ein Linienrelais verbunden ist,<br>wird das Relais bei einem Kurzschluss deaktiviert<br>(Kurzschluss-Schutz für andere Leitungen am selben<br>Verstärker). |  |  |
|---------------------------------------|----------------------------------------------------------------------------------------------------|--|--|
| EOL FAULT                             | Diese LED leuchtet rot, wenn ein EOL-Fehler aufgetreten ist.                                                                                                    |  |  |
| FREQ [Hz]                             | Geben Sie die Frequenz des Messsignals ein.                                                                                                    |  |  |
| LEVEL [V]                             | Geben Sie den Pegel des Messsignals ein.                                                                                                    |  |  |
| IMP-REF [Ohm]                         | Gibt den Impedanzreferenzwert der Zone oder Leitung an.                                                                                                    |  |  |
| -TOL [%]                              | Maximale negative Abweichung des Impedanzwerts der Zone<br>oder Leitung vom Referenzwert in Prozent.                                                                                                    |  |  |
| +TOL [%]                              | Maximale positive Abweichung des Impedanzwerts der Zone<br>oder Leitung vom Referenzwert in Prozent.                                                                                                    |  |  |
| IMPEDANCE [Ohm]                       | Gibt den Impedanzreferenzwert der Zone oder Leitung der<br>letzten erfolgreichen Messung an.                                                                                                    |  |  |
| VOLT [V]                              | Gibt die Spannung des Messsignals der letzten erfolgreichen<br>Messung an.                                                                                                    |  |  |
| CURRENT [mA]                          | Gibt den Strom des Messsignals aus der letzten erfolgreichen<br>Messung an.                                                                                                    |  |  |
| EOL Q/A                               | Gibt die Anzahl und die Adressen der EOL-Module in der Zone<br>oder Leitung an.                                                                                                    |  |  |
| SUPV TYPE                             | <ul> <li>Wählen Sie die auf die Zone anzuwendende</li> <li>Überwachungsmethode aus. Mögliche Methoden lauten wie<br/>folgt: <ul> <li>IMP = Impedanzmethode</li> <li>EOL = EOL-Methode mit adressierbaren End-of-Line-<br/>Modulen (Linienendmodulen)</li> <li>PEOL = EOL-Methode, die Plena EOL-Module verwendet</li> </ul> </li> </ul>                                                                                               |  |  |
| SELECT ALL                            | Alle Zonen oder Leitungen sind ausgewählt.                                                                                                    |  |  |
| START MEASUREMENT<br>(SELECTED).      | Startet die Leitungsmessung in allen ausgewählten Zonen oder Leitungen.                                                                                                    |  |  |
| SET MEAS. TO REFERENCE<br>(SELECTED). | <ul> <li>Drücken Sie auf diese Taste, um die Werte der letzten Messung<br/>als neue Referenzwerte für die ausgewählten Zonen oder<br/>Leitungen zu speichern.</li> </ul>                                                                                                    |  |  |
| EXPORT DATA TO FILE                   | Alle in der Linienüberwachungstabelle aufgeführten Messdaten<br>werden in eine CSV-Datei exportiert. Sie können die Datei zur<br>weiteren Verarbeitung im Tabellenformat öffnen.                                                                                                    |  |  |

| DAILY                | Aktivieren Sie diese Kontrollbox, wenn automatisch eine<br>tägliche Messung durchgeführt werden soll. Geben Sie die<br>Uhrzeit ein, zu der die Messung beginnen soll. |
|----------------------|----------------------------------------------------------------------------------------------------|
| PERMANENT            | Aktivieren Sie diese Kontrollbox, wenn die Linienmessung permanent durchgeführt werden soll.                                                                          |
| MEASUREMENT PRIORITY | Priorität des Linienmesssignals.                                                                                                    |
| CCCF LED BEHAVIOUR   | Aktivieren Sie diese Kontrollbox, um nur die Fehler-<br>(Kurzschluss-)LED(s) der Zone(n) anzuzeigen, in der/denen der<br>Fehler entstanden ist.                       |

Die Linienüberwachungstabelle wird automatisch aus den verfügbaren Zonen erstellt und mit Standardwerten gefüllt.

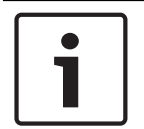

#### Hinweis!

In der Linienüberwachungstabelle können Konfigurationen durch Kopieren und Einfügen von einem Element auf ein anderes übertragen werden.

#### IMPEDANZMETHODE

Die Werte "Frequency", "Level" und "Tolerance" können bearbeitet und an die realen Bedingungen angepasst werden. Um die Referenzwerte zu erstellen, muss eine erste Leitungsmessung durchgeführt werden. Die sich daraus ergebenden Messwerte werden als Referenzwerte gespeichert. Die Messung der Leitungen und der Vergleich mit den Referenzwerten erfolgt automatisch – entweder permanent oder jeden Tag zur festgelegten Zeit, wenn die Leitung nicht belegt ist. Jedes Audiosignal in der Leitung unterbricht die Leitungsmessung. Die Messung wird automatisch fortgesetzt, wenn die Leitung wieder frei ist.

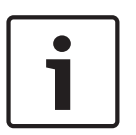

#### Hinweis!

Impedanz Referenzwerte (IMP-REF) werden gemessen und für alle Lautsprecherleitungen festgelegt. Die Referenzwerte sind nicht nur dann erforderlich, wenn der Überwachungstyp "IMP" gewählt wird – sie werden auch für die Kurzschlusserkennung benötigt, wenn der Überwachungstyp "EOL" oder "PEOL" ausgewählt wurde. Die Referenzwerte sind außerdem für Impedanzmessungen erforderlich, die durch Erkennung einer Verstärkerüberlastung ausgelöst werden.

#### EOL-METHODE

Um die EOL-Überwachung für eine Zone oder eine Leitung in der ersten Zeile der Spalte "EOL Q/A" zu aktivieren, muss zuerst die Nummer des EOL-Moduls eingegeben werden, das mit der Leitung verbunden ist. In den nachfolgenden Zeilen müssen die Adressen der Module eingegeben werden. Geben Sie zum Deaktivieren der EOL-Methode in der entsprechenden Zeile "0" ein.

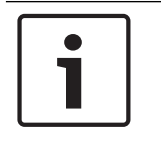

#### Hinweis!

Für die Stromversorgung des EOL-Moduls ist ein Pilotton erforderlich. Deshalb muss der Pilottongenerator des Leistungsverstärkers aktiviert sein.

#### 9.1.13 Dialogfeld "Topology/Zones"

Das Dialogfenster "Topology/Zones" ermöglicht die Konfiguration von Topologien und Zonen. Zonen werden in einer Topologie konfiguriert. Jede Zone kann als Mitglied einer Gruppe ausgewählt werden.

IRIS-Net beinhaltet eine einfache Überprüfung ob die Verbindungen zulässig sind. Wenn eine Regel nicht ordnungsgemäß befolgt wird, leuchtet die Verbindungsleitung rot auf. Es gelten die nachfolgenden Regeln:

- Ein Verstärkerausgang kann mit einem oder mehreren Routercluster-Eingängen parallel geschaltet sein (siehe Leitungstopologie). Nur identische Routercluster-Eingänge können parallel geschaltet werden, z. B. wenn ein Verstärkerausgang am AMP IN1-Eingang eines Routerclusters angeschlossen ist, kann der Verstärkerausgang nur an die AMP IN1-Eingänge anderer Routercluster angeschlossen werden. Dies gilt auch für den Routercluster-Eingang AMP IN 2. Daher können keine unterschiedlichen Routercluster-Eingangstypen an einen Verstärkerausgang angeschlossen werden.
- Ein Verstärkerausgang kann immer nur für eine Topologie verwendet werden. Wenn zum Beispiel ein Verstärkerausgang an einen Routercluster mit einer 1-in-N-Topologie angeschlossen wird, kann er nicht an einen Routercluster mit einer anderen Topologie (z. B. 2-in-N) angeschlossen werden.
- Wenn zwei Ausgangskanäle eines Verstärkers für eine 2-in-N- oder Programm-/ Ruftopologie verwendet werden und die Ausgänge an mehr als einen Routercluster angeschlossen sind, müssen die Ausgänge am selben Eingang (z. B. immer AMP IN 1) des Routerclusters angeschlossen sein.
- Wenn eine 2-in-N- oder Programm-/Ruftopologie ausgewählt ist, kann keine Online-Verbindung hergestellt werden, wenn derselbe Verstärker an beide Eingänge angeschlossen ist.
- Schließen Sie den Verstärkerausgang nicht an einen "regulären" Routercluster-Eingang (AMP IN 1, AMP IN 2) und gleichzeitig an den Eingang eines Reserververstärkers (S1, S2) an.
- Wenn Routercluster mit EOL8001-Überwachung verwendet werden, schließen Sie einen Verstärkerausgang immer nur an die Routercluster von einem Gerät an.

# i

#### Hinweis!

Wenn Routercluster mit adressierbarer End-of-Line-Überwachung verwendet werden, ist es möglich, die Routercluster innerhalb eines Geräts zu wechseln. Dadurch können 1-in-24- oder 2-in-24-Topologien mit adressierbarer End-of-Line-Überwachung erstellt werden.

 Wenn eine 1-N-Topologie ausgewählt ist, müssen die Anschlüsse der Routercluster-Eingänge (IN1 oder IN2) korrekt festgelegt werden. So muss beispielsweise jeder Lautsprecherausgang an einen Routercluster-Eingang angeschlossen sein, und der Routercluster-Eingang muss mit einem Verstärkerausgang verbunden sein.

Für die Reserve-(Havarie-)Verstärkerumschaltung gelten die folgenden Regeln:

 Die automatische Reserveverstärkerumschaltung kann für jeden Verstärkerkanal im System aktiviert werden. Ein Kanal für einen Reserveverstärker kann für einen Verstärkerkanal erstellt werden, der an einen AMP IN 1- oder AMP IN 2-Eingang eines Routerclusters angeschlossen ist. Der Kanal des Reserveverstärkers muss an die Eingänge S1 oder S2 desselben Routerclusters angeschlossen sein.  Wenn der Ausgangskanal eines Verstärkers mit den Eingängen von mehr als einem Routercluster parallel geschaltet ist und von einem Reserveverstärker gesichert werden soll, muss der Kanal des Reserveverstärkers mit denselben Routerclustern parallel geschaltet werden.

Wenn eine 2-in-N- oder Programm-/Ruftopologie ausgewählt ist und der Verstärker von einem Reserveverstärker havariert werden soll, sind zwei Reserveverstärkerkanäle erforderlich. Die Überbrückung beider Kanäle der Topologie mit nur einem Reserveverstärkerkanal ist nicht zulässig.

| PVACON_1 Configuration                          | The second second second second second second second second second second second second second second second s |                                       |                          |
|-------------------------------------------------|----------------------------------------------------------------------------------------------------|---------------------------------------|--------------------------|
|                                                 |                                                                                                    |                                       | OFFLINE                  |
| General Security Supervision DSP TaskEngine Pag | ings Programs UserMix Interfaces PowerMa                                                                       | nagement LineSupervision Topology/Zor | nes                      |
| Program Channels: 0 💼                           | GPO List                                                                                                    | New Group                             | Group List Manage Groups |
| Controller Amplifiers                           | Routers                                                                                                    | Zones Groups                          |                          |
|                                                 |                                                                                                    |                                       |                          |
|                                                 |                                                                                                    |                                       |                          |
|                                                 |                                                                                                    | =                                     |                          |
|                                                 |                                                                                                    |                                       |                          |
| PVACON_1                                        | InternalRouter                                                                                                 |                                       |                          |
| Untitled                                        | A-S1                                                                                                    |                                       |                          |
|                                                 | CALL/PROG A-IN1                                                                                                |                                       |                          |
|                                                 | CALL/PROG A-IN2                                                                                                |                                       |                          |
|                                                 |                                                                                                    | Zone I                                |                          |
|                                                 |                                                                                                    | Zone 3                                |                          |
|                                                 |                                                                                                    | Zone 4                                |                          |
|                                                 |                                                                                                    | Zone 5                                |                          |
|                                                 | d_dout 6€) -                                                                                                   | Zone 6                                |                          |
|                                                 | CALL/PROG B-IN1                                                                                                | 1_IN_N                                |                          |
|                                                 | CALL/PROG B-IN2 -                                                                                              |                                       |                          |
|                                                 |                                                                                                    |                                       |                          |
|                                                 |                                                                                                    |                                       |                          |
|                                                 |                                                                                                    |                                       |                          |
|                                                 |                                                                                                    |                                       |                          |
|                                                 |                                                                                                    |                                       |                          |
|                                                 |                                                                                                    |                                       |                          |
|                                                 |                                                                                                    |                                       |                          |
|                                                 |                                                                                                    |                                       |                          |
|                                                 |                                                                                                    |                                       |                          |
|                                                 |                                                                                                    |                                       |                          |
|                                                 |                                                                                                    |                                       |                          |
|                                                 |                                                                                                    |                                       |                          |
|                                                 |                                                                                                    |                                       |                          |

#### Symbolleiste

| Element          | Beschreibung                                                                                                    |
|------------------|----------------------------------------------------------------------------------------------------|
| Program Channels | Wählen Sie die Anzahl der Programmkanäle im Controller aus.                                                                                                    |
| GPO List         | Klicken Sie auf diese Schaltfläche, um einen CSV-Bericht aller<br>konfigurierten GPOs im System zu erstellen.                                                                                                    |
| New Group        | Klicken Sie auf diese Schaltfläche, um eine neue Gruppe zu erstellen. Die<br>Gruppe "All" einschließlich aller Zonen wird automatisch erstellt. Die<br>Zonen für jede neue Gruppe können über die Kontrollboxen in der<br>Gruppenspalte ausgewählt werden. |
| Group List       | Klicken Sie auf diese Schaltfläche, um einen CSV-Bericht aller<br>konfigurierten Gruppen im System zu erstellen. Der Bericht enthält die<br>Beschriftung und Objekt-ID der Systemzonen und die Zuweisung der<br>Zonen zu den Systemgruppen.                |

| Element       | Beschreibung                                                                                                    |
|---------------|----------------------------------------------------------------------------------------------------|
| Manage Groups | Klicken Sie auf diese Schaltfläche, um das Dialogfeld "Manage Group" zu<br>öffnen. Über diesen Dialog können Sie Gruppen hinzuzufügen oder<br>löschen und Zonen aus einer ausgewählten Gruppe hinzufügen oder<br>entfernen. |

| Element                      | Beschreibung                                                                                                    |  |  |
|------------------------------|----------------------------------------------------------------------------------------------------|--|--|
| 1_IN_N, 2_IN_N,<br>PROG_CALL | Wählen Sie die Topologie für das 2-in-6-Cluster aus.                                                                                                    |  |  |
| н                            | Klicken Sie auf diese Schaltfläche, um den Zonen- oder Relaisdialog<br>zu minimieren oder zu maximieren.                                                                    |  |  |
| Zone 1                       | Geben Sie einen Namen für die Zone ein.                                                                                                    |  |  |
| +Priority                    | Klicken Sie auf diese Schaltfläche, um der Zone ein Vorrangrelais<br>hinzuzufügen.<br>Hinweis: Es können bis zu 2 Vorrangrelais in einer Zone konfiguriert<br>werden.       |  |  |
| +Control                     | Klicken Sie auf diese Schaltfläche, um der Zone ein Steuerungsrelais<br>hinzuzufügen.<br>Hinweis: Es können bis zu 2 Steuerungsrelais in einer Zone<br>konfiguriert werden. |  |  |
| Device-Dropdown              | Wählen Sie das Gerät aus, das zur Überwachung des Steuerungs-<br>oder Vorrangrelais verwendet werden soll.                                                                  |  |  |
| GPO-Dropdown                 | Wählen Sie das GPO (des gewählten Geräts) aus, das zur<br>Überwachung des Steuerungs- oder Vorrangrelais verwendet werden<br>soll.                                          |  |  |
| 50                           | Diese Steuerung ermöglicht die Einstellung des Prioritätswerts für<br>ein Vorrangrelais.                                                                                    |  |  |
| INV                          | Klicken Sie auf die Schaltfläche "INV", um den Status des<br>Steuerungs- oder Vorrangrelais zu invertieren.                                                                 |  |  |
| X                            | Klicken Sie auf diese Schaltfläche, um das entsprechende Vorrang-<br>oder Steuerungsrelais zu löschen.                                                                      |  |  |

#### Dialogfeld "Manage Group"

Über dieses Dialogfeld können Sie Gruppen erstellen, bearbeiten und löschen. Sie können auch Zonen aus einer ausgewählten Gruppe hinzufügen oder entfernen. Um eine Zone aus einer Gruppe zu entfernen, wählen Sie die Zone im Bereich "GROUP MEMBERS" aus, und klicken Sie auf die Schaltfläche "Delete".

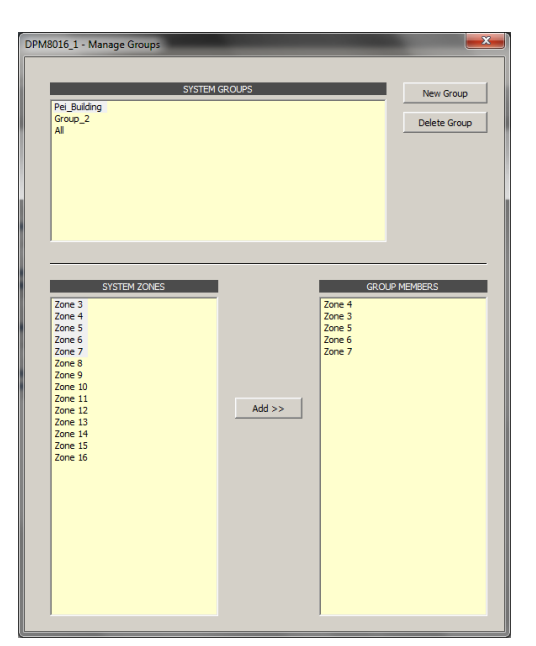

| Element       | Beschreibung                                                                                                    |  |  |
|---------------|----------------------------------------------------------------------------------------------------|--|--|
| SYSTEM GROUPS | Führt alle Gruppen des Systems auf.                                                                                                  |  |  |
| New Group     | Klicken Sie auf diese Schaltfläche, um eine neue Gruppe zu<br>erstellen.                                                             |  |  |
| Delete Group  | Klicken Sie auf diese Schaltfläche, um die ausgewählte Gruppe in der Liste "SYSTEM GROUPS" zu löschen.                               |  |  |
| SYSTEM ZONES  | Listet alle Zonen des Systems auf.                                                                                                   |  |  |
| Add >>        | Fügt die in der Liste "SYSTEM ZONES" ausgewählten Zonen den<br>Gruppen hinzu, die in der Liste "SYSTEM GROUPS" ausgewählt<br>wurden. |  |  |
| GROUP MEMBERS | Listet die Zonen auf, die aktuell in der auf der Liste "SYSTEM<br>GROUPS" ausgewählten Gruppe enthalten sind.                        |  |  |

# 9.1.14 Statisches Routing

Statisches Routing ermöglicht die Verwendung von Nicht-2P500 Verstärkern. Eine detailliertere Beschreibung der Verwendung von statischem Routing mit allen Möglichkeiten und Einschränkungen ist als Anwendungsnotiz in der IRIS-Net-Dokumentationsmappe enthalten.

#### Aktivieren des statischen Routings

- 1. Doppelklicken Sie auf den Block "PMXCON\_1" (siehe folgende Abbildung).
- 2. Wählen Sie die Routing-Option ("Dynamic" oder "Static") im dem Popup-Fenster "Controller Properties" aus.
- 3. Klicken Sie auf "OK" und lesen Sie die Warnmeldung gründlich, bevor Sie sie bestätigen.

#### IRIS-Net

| Procent       Socially Supervision       DSP. TaskEngine       Pagings:       Program Channels       TaskEngine       Program Channels       TaskEngine       TaskEngine       TaskEngine <thtaskengine< th=""> <thtaskengine< th=""></thtaskengine<></thtaskengine<>                                                                                                    | PMXCON_1 Configuration                                                         |                                                                                                    |                         |
|----------------------------------------------------------------------------------------------------|--------------------------------------------------------------------------------|----------------------------------------------------------------------------------------------------|-------------------------|
| Program Channels: D: Takengne Fegring: Program UserMin Interface: ProverManagement Lines UperVision (10000/2024)<br>Program Channels: D: Angliers Rollers Zones Goups Cortroler Angliers PNXCON_1 FilemalRoler  FilemalRoler  Filema |                                                                                |                                                                                                    |                         |
| Controller     Ampiliers     Routers     Zones     Grupp       PMXCON_T     Router       Letied       Routing:     Poperties       Routing:     Poperties       Routing:     Concel                                                                                                    | Ceneral Security Supervision DSP TaskEngine Pagings Progra Program Channels: 0 | ams UserMix Interfaces PowerManagement LineSupe                                                                                                    | ervision Topology/2ones |
| PMXCON_1   Urteind   BS2   CALLPPOOL ANI, IN, IN, IN, IN, IN, IN, IN, IN, IN,                                                                                                    | Controller Amplifiers                                                          | Routers Zones                                                                                                    | Groups                  |
|                                                                                                    | PMXCON_1<br>Ltttled                                                            | Induers  Induer  Induer Induer Induer  Induer Induer Induer Induer Induer Induer Induer Induer Induer Induer Induer Induer Induer Induer Induer Induer Induer Induer Induer I |                         |

#### Hinzufügen des Dummy-Verstärkers

- 1. Klicken Sie auf "NON-2P500AMP" in der oberen Leiste (siehe folgende Abbildung).
- 2. Wählen Sie die Eingangseinstellungen im dem Popup-Fenster aus.

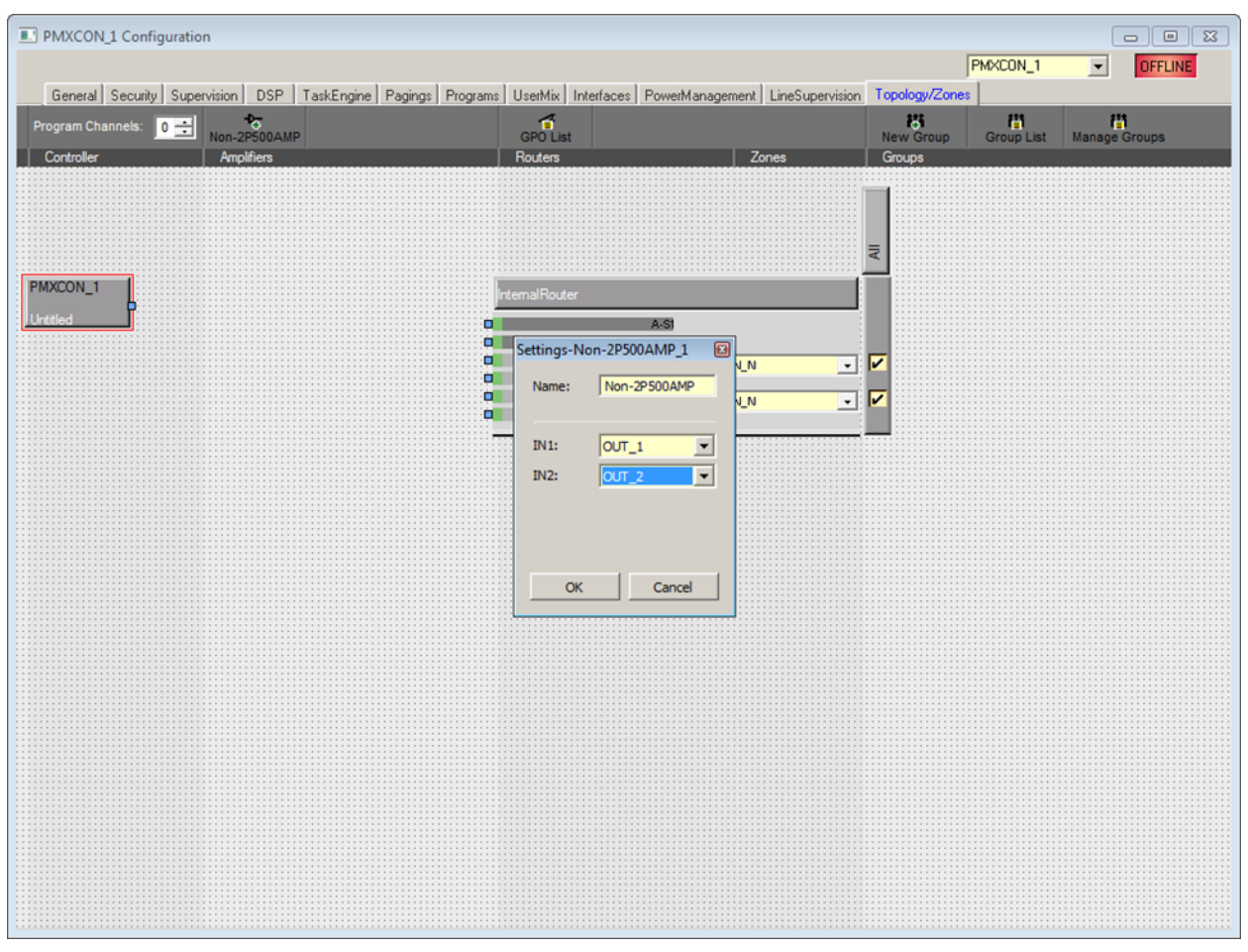

#### Verbinden der Ausgänge

Stellen Sie eine Verbindung von OUT\_1 oder OUT\_2 am Verstärkerblock mit dem Router-Eingang her (siehe folgende Abbildung).

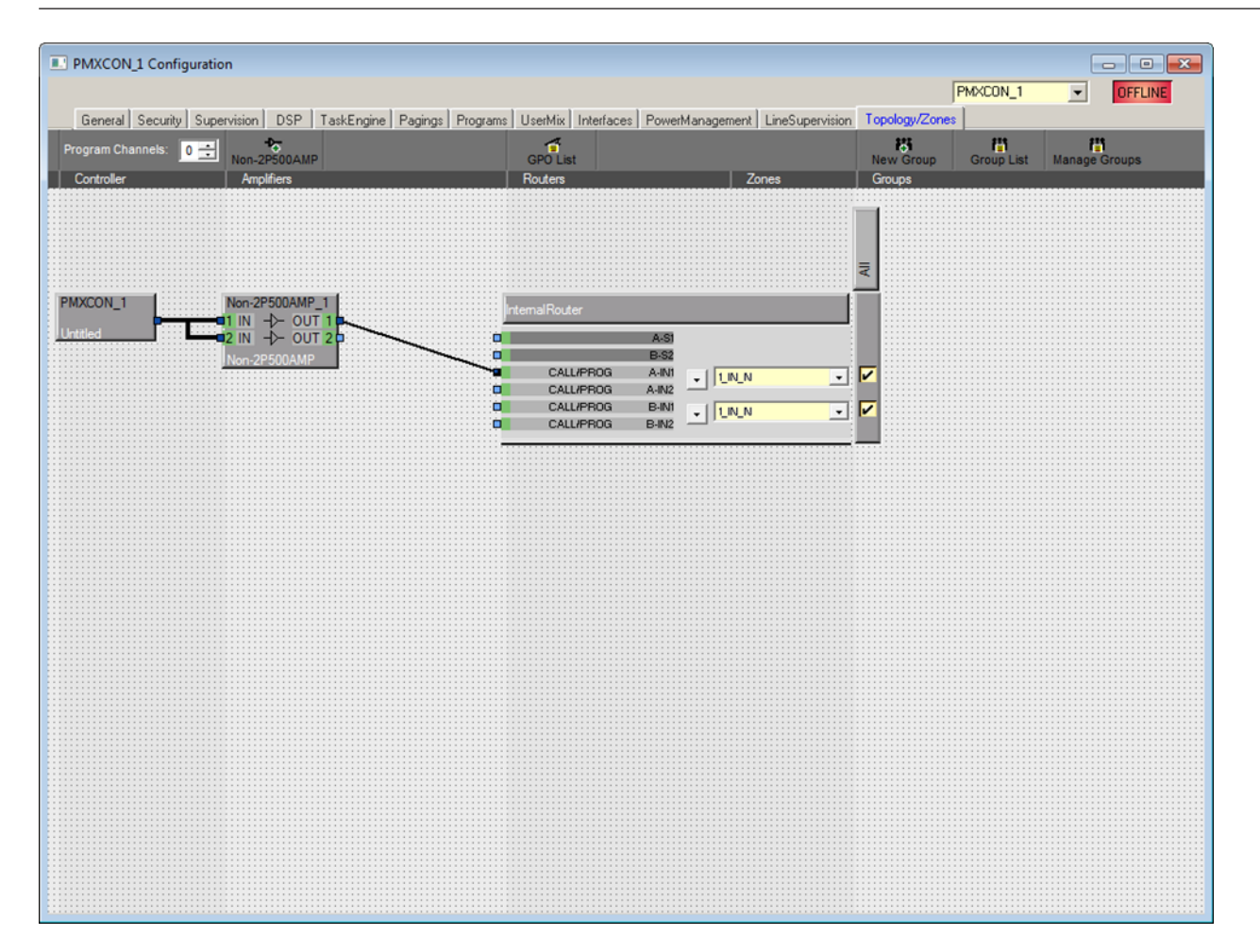

#### 9.1.15

# Properties

#### BETRIEBSMODUS

Über die Eigenschaft "PMXCON\_1.System.PowerManagement.OperatingMode" kann der aktuelle Betriebsmodus des PMX-4CR12 und der angeschlossenen Geräte festgelegt werden. Signale mit hoher Priorität verhindern die Umschaltung in den Standby-Modus. Die folgenden Einstellungen sind verfügbar:

| Wert | Beschreibung                             |  |  |
|------|------------------------------------------|--|--|
| 0    | PMX-4CR12 in den Standby-Modus versetzen |  |  |
| 1    | PMX-4CR12 in den Betriebsmodus versetzen |  |  |

# HINWEIS: Der Modus der an den PMX-4CR12 angeschlossenen Peripheriegeräte wird automatisch festgelegt.

#### STANDBYLED

Die Standby-LED des PMX-4CR12 leuchtet, wenn sich das Gerät im Standby-Modus befindet. Die zugehörige Eigenschaft "PMXCON\_1.System.Info.StandbyLED" kann zur Abfrage des aktuellen Modus verwendet werden.

| Wert | Beschreibung                             |  |
|------|------------------------------------------|--|
| 0    | PMX-4CR12 befindet sich im Betriebsmodus |  |
| 1    | PMX-4CR12 befindet sich im Standby-Modus |  |

#### 9.1.16 Dialogfeld "AudioNet"

Das Dialogfeld "AudioNet" ermöglicht die Konfiguration und Überwachung eines Audionetzwerks, das aus zwei oder mehreren PMX-4CR12-Controllern besteht, die über ein OM-1-Modul verbunden sind. Die Registerkarte "AudioNet" wird nur angezeigt, wenn mehr als ein Controller im Netzwerk hinzugefügt wird. Mit AudioNet ist es möglich, Audiosignale von einem PM6K-Controller zu einem anderen zu übertragen.

Ein Controller muss als AudioNet-Master konfiguriert werden. PMXCON\_1 ist standardmäßig als Master festgelegt. Alle anderen PMX-4CR12-Controller innerhalb des Projekts werden automatisch als AudioNet-Slave konfiguriert. Sowohl das OM-1-Interface (Audio) als auch Ethernet (Steuerungsdaten) sind zum Einrichten von AudioNet erforderlich. Bei einem Ausfall des primären Interface wird das sekundäre Interface automatisch aktiviert. Bei einem Ausfall von Ethernet wird die AudioNet-Redundanz aktiviert. Mit dieser Funktion kann ein Signal in einem vordefinierten Zonenmuster an alle PMX-4CR12-Controller übertragen werden, wenn die Funktion aktiviert und ein Ziel definiert ist.

| PMXCON_1 Configuration | ion                        |                                         |                                                                                      |                       |                      |       | - 0 <mark>- x -</mark> |
|------------------------|----------------------------|-----------------------------------------|--------------------------------------------------------------------------------------|-----------------------|----------------------|-------|------------------------|
|                        |                            |                                         |                                                                                      |                       | PMXCON_1             | •     | OFFLINE                |
| General Security Sup   | pervision DSP TaskEngine P | agings Programs Use                     | rMix Interfaces PowerManagemen                                                       | t LineSupervision Top | ology/Zones AudioNet |       |                        |
| RECEIVE REDI           | UNDANCY CALLS              | 10                                      | 4-1 MODULE                                                                           | ERROR                 | DETECTION            | STATE | DETECT                 |
| ENABLE 🔽               |                            | DEVICE NAME                             |                                                                                      | OM-1 MODULE           |                      |       | ۲                      |
| DESTINATION            |                            | FIRMWARE                                |                                                                                      | OM-1 PRIMARY LINE     | <                    |       |                        |
| PRIORITY 80            |                            |                                         |                                                                                      | OM-1 SECONDARY I      | link                 |       |                        |
| · · · ·                |                            | Note: Please use t<br>Tool (FWUT) to up | he UMNEU Firmware Upload<br>date the OM-1 modules.<br>DufUT are only allowed after   | DANTE SUBSCRIPT       | IONS                 |       |                        |
| TBANSMIT BED           | DUNDANCY CALLS             | enabling the ALLO                       | WOT are only allowed arter<br>W UPDATE button. Disable<br>TE button when finished to | AUDIO NET COMPLI      | ETE                  |       |                        |
|                        |                            | recover normal op                       | erating mode                                                                         | SWITCH FAULT 1        | NONE                 |       | □-                     |
|                        |                            |                                         | OW UPDATE                                                                            | SWITCH FAULT 2        | NONE                 |       |                        |
|                        | (VAC FRIORITT)             |                                         |                                                                                      |                       |                      |       | <u> </u>               |
|                        |                            |                                         |                                                                                      | CULLECTED ERROF       | i                    |       |                        |
|                        |                            |                                         | SHOW NETWORK DETAILS                                                                 |                       |                      |       |                        |
|                        |                            |                                         |                                                                                      |                       |                      |       |                        |
|                        |                            |                                         |                                                                                      |                       |                      |       |                        |
|                        |                            |                                         |                                                                                      |                       |                      |       |                        |
|                        |                            |                                         |                                                                                      |                       |                      |       |                        |
|                        |                            |                                         |                                                                                      |                       |                      |       |                        |
|                        |                            |                                         |                                                                                      |                       |                      |       |                        |
|                        |                            |                                         |                                                                                      |                       |                      |       |                        |
|                        |                            |                                         |                                                                                      |                       |                      |       |                        |
|                        |                            |                                         |                                                                                      |                       |                      |       |                        |
|                        |                            |                                         |                                                                                      |                       |                      |       |                        |
|                        |                            |                                         |                                                                                      |                       |                      |       |                        |
|                        |                            |                                         |                                                                                      |                       |                      |       |                        |
|                        |                            |                                         |                                                                                      |                       |                      |       |                        |
|                        | Element                    |                                         | Beschreibung                                                                         |                       |                      |       |                        |
|                        |                            |                                         |                                                                                      |                       |                      |       |                        |

| Element            | Beschreibung |
|--------------------|--------------|
| RECEIVE REDUNDANCY |              |
| CALLS              |              |

| ENABLE                       | Aktivieren/deaktivieren Sie den Empfang von Redundanz-<br>Durchsagen. Wenn diese Option aktiviert, die Ethernet-<br>Verbindung des Controllers unterbrochen, eine Redundanz-<br>Durchsage empfangen wird und sich der Controller im<br>Standalone-Modus befindet, startet dieser ein Redundanz-<br>Paging mit DESTINATION und PRIORITY entsprechend der<br>Konfiguration. Standardmäßig aktiviert. |
|------------------------------|----------------------------------------------------------------------------------------------------|
| DESTINATION                  | Durch Klicken auf den "…"-Button wird das Dialogfeld<br>"Destinations" geöffnet. Das Dialogfeld "Destinations"<br>ermöglicht die Auswahl einer Zone/Gruppe. Wenn ein Fehler im<br>Audionetzwerk vorliegt, wird das Audiosignal an die<br>ausgewählte Zone/Gruppe übertragen. Ziele werden<br>netzwerkweit und nicht für bestimmte Controller festgelegt.                                           |
| PRIORITY                     | Priorität der Redundanz-Durchsage auf dem Controller. Priorität<br>wird netzwerkweit und nicht für bestimmte Controller<br>festgelegt.                                                                                                    |
| TRANSMIT REDUNDANCY<br>CALLS |                                                                                                    |
| ENABLE                       | Aktivieren/deaktivieren Sie die Übertragung von Redundanz-<br>Durchsagen. Die Durchsagen mit der höchsten Priorität über<br>oder gleich der VAC-Priorität werden als Redundanz-Durchsagen<br>übertragen. Standardmäßig aktiviert.                                                                                                    |
| OM-1 MODULE                  |                                                                                                    |
| DEVICE NAME                  | Der Name des Geräts wie vom Dante-Controller oder OMNEO-<br>Browser angegeben. Kann nicht geändert werden und wird vom<br>Controller festgelegt.                                                                                                    |
| FIRMWARE                     | Die Host-Anwendungsversion des OM-1-Moduls.                                                                                                    |
| ALLOW UPDATE                 | Der Switch Button ALLOW UPDATE wird verwendet, um die<br>OM1-Firmware upzudaten und das Passwort für Zugriffsebene 4<br>einzugeben. Das OM-1-Modul wird in einen Zustand versetzt, in<br>dem Updates über das Firmware-Upload-Tool zulässig sind. Nur<br>im Online-Modus aktiviert.                                                                                                    |
| ERROR DETECTION              |                                                                                                    |
| OM-1 MODULE                  | Fehler im OM-1-Modul des Controllers.                                                                                                    |
| OM-1 PRIMARY LINK            | Primärer Link Auf / Ab.                                                                                                    |
| OM-1 SECONDARY LINK          | Sekundärer Link Au f/ Ab.                                                                                                    |
| DANTE SUBSCRIPTIONS          | Korrekte statische Netzwerkanmeldungen sind aktiv.                                                                                                    |
| AUDIO NET COMPLETE           | Fehler, wenn mindestens ein Controller ausgefallen ist oder die<br>Ethernet-Verbindung/DCP-Verbindung unterbrochen ist.                                                                                                    |
| SWITCH FAULT 1               | Vom Benutzer wählbare überwachte- oder isolierte GPIs für die<br>Netzwerk-Switch-Überwachung.                                                                                                    |

| SWITCH FAULT 2  | Vom Benutzer wählbare überwachte- oder isolierte GPIs für die<br>Netzwerk-Switch-Überwachung. |
|-----------------|-----------------------------------------------------------------------------------------------|
| COLLECTED ERROR | Dieser Fehler wird als "AUDIO NET"-Fehler im Dialogfeld                                       |

# Anzeigen von Netzwerkdetails

| PMXCON_1 Conf  | figuration                   |                                                                                       |                                            |             |
|----------------|------------------------------|---------------------------------------------------------------------------------------|--------------------------------------------|-------------|
|                |                              |                                                                                       | PMXCON_1                                   | ▼ OFFLINE   |
| General Securi | y Supervision USP TaskEngine | Pagings   Programs   UserMix   Interfaces   PowerManageme                             | nt LineSupervision Topology/Zones Audionet |             |
| RECEIV         | /E REDUNDANCY CALLS          | OM-1 MODULE                                                                           | ERROR DETECTION                            | STATE DETEC |
| ENABLE         |                              | DEVICE NAME                                                                           | OM-1 MODULE                                | - P         |
| DESTINATION    |                              | FIRMWARE                                                                              | OM-1 PRIMARY LINK                          |             |
| PRIORITY       | 80                           | Note: Please use the OMNEO Firmware Uplead                                            | OM-1 SECONDARY LINK                        |             |
|                |                              | Tool (FWUT) to update the OM-11 modules.                                              | DANTE SUBSCRIPTIONS                        |             |
| TRANSN         | AIT REDUNDANCY CALLS         | enabling the ALLOW UPDATE button. Disable<br>the ALLOW UPDATE button when finished to | AUDIO NET COMPLETE                         |             |
| FNARI F        |                              | recover normal operating mode                                                         | SWITCH FAULT 1 NONE                        |             |
| PRIORITY       |                              | ALLOW UPDATE                                                                          | SWITCH FAULT 2 NONE                        |             |
|                | ,                            |                                                                                       |                                            |             |
|                |                              |                                                                                       |                                            | L           |
|                |                              | HIDE NETWORK DETAILS                                                                  |                                            |             |
|                |                              | NETWORK PARAMETER                                                                     |                                            |             |
|                | MODULE                       | PRIMARY                                                                               | SECONDAF                                   | iY          |
| TOPOLOGY CHAI  | NGES                         | PORT PORT                                                                             | PORT                                       |             |
| LAST CHANGE    |                              | OPERATIONAL STATUS                                                                    | OPERATIONAL STATUS                         |             |
| BRIDGE PRIORIT | Υ                            | SPEED                                                                                 | SPEED                                      |             |
| ROOT PATH COS  | ST                           | PRIORITY                                                                              | PRIORITY                                   |             |
| MAC ADDRESS    |                              | STATE                                                                                 | STATE                                      |             |
| IP ADDRESS     |                              | PATH COST                                                                             | PATH COST                                  |             |
|                |                              | ROLE                                                                                  | ROLE                                       |             |
|                |                              | LAST CHANGE                                                                           | LAST CHANGE                                |             |

| Element           | Beschreibung                                                                   |
|-------------------|--------------------------------------------------------------------------------|
| MODULE            |                                                                                |
| TOPOLOGY CHANGES  | Die Anzahl der Netzwerk-Topologieänderungen seit der<br>Inbetriebnahme.        |
| LAST CHANGE       | Die Anzahl der Sekunden seit der letzten Topologieänderung.                    |
| BRIDGE PRIORITY   | Der Prioritätswert des Netzwerk-Switch.                                        |
| ROOT PATH COST    | Der Pfadkoeffizient der Ethernet-Verbindung, um die Root-<br>Bridge zu finden. |
| MAC ADDRESS       | MAC-Adresse des OM-1-Moduls.                                                   |
| IP ADDRESS        | IP-Adresse des OM-1-Moduls.                                                    |
| PRIMARY/SECONDARY |                                                                                |

| OPERATIONAL STATUS | Der physische Port-Status; UP/DOWN.                                                                                                    |  |
|--------------------|----------------------------------------------------------------------------------------------------|--|
| SPEED              | Die Übertragungsrate in Mbit/s.                                                                                                    |  |
| PRIORITY           | Die Priorität des Ports.                                                                                                    |  |
| STATE              | <ul> <li>Der Portstatus; kann einer der Folgenden sein:</li> <li>Disabled</li> <li>Discarding</li> <li>Learning</li> <li>Forwarding</li> </ul> |  |
| PATH COST          | Der Beitrag dieses Ports am Root-Path-Cost.                                                                                                    |  |
| ROLE               | Die Port Role; kann eine der Folgenden sein:<br>– Disabled<br>– Alternate<br>– Backup<br>– Root<br>– Designated<br>– Master                    |  |
| LAST CHANGE        | Die Anzahl der Sekunden seit der letzten Änderung dieses<br>Ports.                                                                             |  |

# 9.1.17 ASCII-Steuerungsprotokoll

Der Controller kann problemlos über die Ethernet-Schnittstelle in Medien oder Touchpanel-Steuerelemente integriert werden. In diesem Abschnitt werden der Aufbau der Ethernet-Verbindung sowie die verfügbaren Optionen des Steuerungsprotokolls beschrieben.

#### **ETHERNET CONNECTION**

Um ein externes Gerät über Ethernet mit dem Controller zu verbinden, muss der Ethernet-Anschluss des Controllers konfiguriert werden. Folgende Tabelle listet die Schlüsselwörter des Controller zur Konfiguration des Ethernets auf.

| Schlüsselwort | Werte | Standard | Beschreibung                                                                                                    |
|---------------|-------|----------|----------------------------------------------------------------------------------------------------|
| OpenIntActive | 0, 1  | 0        | <ul> <li>Dieses Schlüsselwort ermöglicht das Aktivieren<br/>oder Deaktivieren des ASCII-</li> <li>Steuerungsprotokolls. Wenn es deaktiviert ist,<br/>kann keine Verbindung über Ethernet hergestellt<br/>werden.</li> <li>OpenIntActive = 1: Das ASCII-<br/>Steuerungsprotokoll ist aktiviert.</li> <li>OpenIntActive = 0: Das ASCII-<br/>Steuerungsprotokoll ist nicht aktiviert.</li> </ul> |
| OpenIntPort   |       | 49152    | Der Ethernet-Anschluss für die TCP-Verbindung<br>zwischen dem Controller und dem externen<br>Gerät.                                                                                                    |

In der folgenden Tabelle werden die Standardeinstellungen der Ethernet-Schnittstelle des Controllers aufgelistet.

| Parameter                    | Standard      |
|------------------------------|---------------|
| IP-Adresse                   | 192.168.1.100 |
| Netzwerkmaske (Subnetzmaske) | 255.255.255.0 |
| Standard-Gateway             | 192.168.1.1   |
| Port                         | 49152         |

# HINWEIS: Es kann nur jeweils eine Ethernet-Verbindung gleichzeitig verwendet werden. HINWEIS: Der Passwortschutz des ASCII-Steuerungsprotokolls kann im Dialogfeld "Interfaces" des Controllers konfiguriert werden.

#### ZONENSTATUS

Immer wenn sich der Ausgangsstatus der lokalen Zonen ändert, wird eine Zonenstatus-Zeichenfolge über das ASCII-Steuerungsprotokoll gesendet. Das Format der Zonenstatus-Zeichenfolge sieht wie folgt aus: <ldx.y> <Change> <Pm> <Zone Pattern>

| Element         | Beschreibung                                                                                                    |
|-----------------|----------------------------------------------------------------------------------------------------|
| ldx.y           | Eindeutige Kennung:<br>x entspricht der Zahl x in den IRIS-Net-internen Gerätenamen, z.B. "Device_x"<br>y ist eine eindeutige Paging-Anforderungsnummer des lokalen Controllers                                                                         |
| Change          | "ON", wenn die Paging-Anforderung Idx.y einen oder mehrere lokale<br>Audioausgänge des Controllers aktiviert hat<br>"OFF", wenn die Paging-Anforderung beendet wurde und die entsprechenden<br>Iokalen Audioausgänge des Controllers deaktiviert wurden |
| Pm              | Priorität der Paging-Anforderung                                                                                                    |
| Zone<br>Pattern | Liste der aktivierten lokalen Zonen des Controllers.                                                                                                    |

#### **Beispiele:**

Id3.7 ON P12 Z2-3 Id3.7 OFF

#### WATCHDOG-FUNKTION

Wenn sowohl das ASCII-Steuerungsprotokoll als auch die Ausgabe der Watchdog-Zeichenfolgen aktiviert sind, wird die folgende Zeichenfolge in regelmäßigen Abständen über das ASCII-Steuerungsprotokoll gesendet: "Open Intls Alive".

| Schlüsselwort              | Bereich    | Standard | Beschreibung                                                                                                    |
|----------------------------|------------|----------|----------------------------------------------------------------------------------------------------|
| Open Intls Alive<br>Period | 0, 1,, 100 | 0        | <ul> <li>Mit diesem Schlüsselwort wird die<br/>Ausgabe der Watchdog-Zeichenfolge<br/>aktiviert bzw. deaktiviert. Im<br/>aktivierten Zustand kann das<br/>Zeitintervall zwischen den Ausgaben<br/>angepasst werden.</li> <li>Open Intls Alive Period = 0:<br/>Keine Ausgabe der Watchdog-<br/>Zeichenfolge.</li> </ul> |

|  | <ul> <li>Open Intls Alive Period = 1 bis<br/>100: Die Watchdog-<br/>Zeichenfolge wird alle 1 bis 100<br/>Sekunden ausgegeben.</li> </ul> |
|--|----------------------------------------------------------------------------------------------------|
|  | Beispiel:                                                                                                    |
|  | Open Intls Alive Period = 15: Die                                                                                                    |
|  | Watchdog-Zeichenfolge wird alle 15                                                                                                    |
|  | Sekunden ausgegeben.                                                                                                    |

#### EINGABE ÜBER DAS ASCII-STEUERUNGSPROTOKOLL

Über das ASCII-Steuerungsprotokoll können Werte für Eingangsparameter (rationale Zahlen oder boolesche Werte) der Task Engine des Controllers eingegeben werden. Die Anzahl der logischen oder analogen Werte wird im Dialog "Interfaces" festgelegt.

#### Logische Werte

Zum Bearbeiten eines logischen Werts wird folgendes Format verwendet: <LVal><id> <value>

| Element | Beschreibung                                                        |
|---------|---------------------------------------------------------------------|
| LVal    | Zeigt die Verwendung eines logischen Werts in der Task Engine<br>an |
| id      | Eindeutige Kennung des logischen Werts in der Task Engine           |
| value   | Boolescher Wert, der dem logischen Wert zugewiesen werden<br>soll   |

#### Beispiel:

LVal1 0

Um einen booleschen Wert über das ASCII-Steuerungsprotokoll zuzuweisen, wird der Task-Engine-Block des Typs "Input Logic" verwendet. Der Wert der Blockeigenschaft "function" muss auf <LVal><id> gesetzt sein. Der Wert der Eigenschaftsverbindung des Blocks muss mit "PMX-4CR12 x.OpenInterface" festgelegt werden.

Hinweis: Die maximale Anzahl der verwendbaren logischen Werte ist 512.

#### Analoge Werte

Zum Bearbeiten eines analogen Werts wird folgendes Format verwendet: <AVal><id> <value>

| Element | Beschreibung                                                    |
|---------|-----------------------------------------------------------------|
| AVal    | Zeigt die Verwendung eines analogen Werts in der Task Engine an |
| id      | Eindeutige Kennung des analogen Werts in der Task Engine        |
| value   | Rationale Zahl, die dem analogen Wert zugewiesen werden soll    |

#### **Beispiel:**

AVal7 -30.222

Um eine rationale Zahl über das ASCII-Steuerungsprotokoll zuzuweisen, wird der Task-Engine-Block des Typs "Input Analog" verwendet. Der Wert der Blockeigenschaft "function" muss auf <AVal><id> gesetzt sein.

#### AUSGABE ÜBER DAS ASCII-STEUERUNGSPROTOKOLL

Über das ASCII-Steuerungsprotokoll können Werte (rationale Zahlen oder boolesche Werte) der Task Engine des Controllers abgefragt werden.

Logische Werte

Zum Abfragen eines logischen Werts wird folgendes Format verwendet: <LVal><id>?

| Element | Beschreibung                                                     |  |  |  |  |
|---------|------------------------------------------------------------------|--|--|--|--|
| LVal    | Zeigt die Verwendung eines logischen Werts in der Task Engine an |  |  |  |  |
| id      | Eindeutige Kennung des logischen Werts in der Task Engine        |  |  |  |  |
| ?       | Fragezeichen                                                     |  |  |  |  |

#### **Beispiel:**

Abfrage: "LVal 7?"

Antwort: "LVal7 1"

#### Analoge Werte

Zum Abfragen eines analogen Werts wird folgendes Format verwendet: <AVal><id>?

| Element | Beschreibung                                                    |  |  |  |
|---------|-----------------------------------------------------------------|--|--|--|
| AVal    | Zeigt die Verwendung eines analogen Werts in der Task Engine an |  |  |  |
| id      | Eindeutige Kennung des analogen Werts in der Task Engine        |  |  |  |
| ?       | Fragezeichen                                                    |  |  |  |

#### **Beispiel:**

Abfrage: "AVal 7" Antwort: "AVal7 -30.2222"

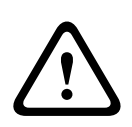

#### Vorsicht!

Abfrage-Antwort-Sequenzen sind nicht synchronisiert. Wie im folgenden Beispiel dargestellt, können beispielsweise Zonenstatusmeldungen zwischen Abfrage und Antwort ausgegeben werden.

Folgen

#### Beispiel einer nicht synchronisierten Ausgabe:

AVal 7?

Id3.4 ON P12 Z3,Z5-12,Z15 AVal7 -30.2222

#### FEHLERAUSGABE

Das ASCII-Steuerungsprotokoll kann für die Übertragung von Fehlermeldungen an externe Systeme verwendet werden. Die Fehlertypen, die über das ASCII-Steuerungsprotokoll ausgegeben werden sollen, können im Dialogfeld "Supervision" des Controllers konfiguriert werden.

Für die Meldung von Fehlern wird folgendes Format verwendet: Fault <ld>#<Parameter> <State> "<Text>"

| Element   | Beschreibung                                                                           |  |
|-----------|----------------------------------------------------------------------------------------|--|
| Id        | Unveränderliche Fehlernummer der Fault-IDs, siehe Tabelle unten.                       |  |
| Parameter | Unveränderlicher Fehlerparameter des Fehlerwerts, siehe Tabelle unten.                 |  |
| State     | "O", wenn der Fehler nicht mehr vorhanden ist; "1", wenn der Fehler<br>aufgetreten ist |  |

| Text | Benutzerdefinierte Fehlermeldung mit der Variablen %u, die durch einen |
|------|------------------------------------------------------------------------|
|      | Parameterwert ersetzt wird                                             |

# 9.1.18 ID-Visualisierung

Das Dialogfeld "Paging-Anforderung-IDs" ermöglicht die ID-Visualisierung.

#### So zeigen Sie IDs an

 Halten Sie Strg- oder Umschalttaste gedrückt und doppelklicken Sie auf das Symbol "PMX-4CR12".

Das Dialogfeld wird geöffnet.

2. Klicken Sie auf Konfiguration generieren.

Dadurch werden die Paging-Anforderung-IDs aktualisiert und auf Konfigurationsfehler überprüft.

| Paging Request IDs<br>('Generate configuration' to update list)           Id#         Usage           1         Programs.Program 1                                                                                                    | PMXCON_1<br>Matrix                                                                                                    | Paging Request IDs                                                                                                    |                                                                         |   | × |
|----------------------------------------------------------------------------------------------------|----------------------------------------------------------------------------------------------------|----------------------------------------------------------------------------------------------------|-------------------------------------------------------------------------|---|---|
| 2       Programs.Program 2         3       Programs.Program 3         4       Programs.Program 4         5       Programs.Local source 1         6       Programs.Local source 2         7       Programs.Local source 4         9       Programs.Local source 5         10       Programs.Local source 6         11       Programs.Local source 7         12       Programs.Local source 7         13       Programs.Local source 7         14       Programs.Local source 7         15       Programs.Local source 7         16       Programs.Local source 7         17       Programs.Local source 10         18       Programs.Local source 11         19       MtxMgr.mtx_internal1         19       MtxMgr.mtx_internal3         20       MtxMgr.mtx_internal4 | Paging R<br>(General<br>1<br>2<br>3<br>4<br>5<br>6<br>7<br>8<br>9<br>10<br>11<br>12<br>13<br>14<br>15<br>16<br>17<br>18<br>19<br>20 | tequest IDs<br>te configuration' to update list)<br>Usage<br>Programs.Program 1<br>Programs.Program 2<br>Programs.Program 3<br>Programs.Local source 1<br>Programs.Local source 2<br>Programs.Local source 3<br>Programs.Local source 5<br>Programs.Local source 6<br>Programs.Local source 6<br>Programs.Local source 7<br>Programs.Local source 7<br>Programs.Local source 9<br>Programs.Local source 10<br>Programs.Local source 11<br>Programs.Local source 11<br>Programs.Local source 12<br>MtxMgr.mtx_internal1<br>MtxMgr.mtx_internal3<br>MtxMgr.mtx_internal3 | Generate Configuration BuildConfig: 0 Error(s) XMLConverter: 0 Error(s] | ∧ |   |

# 9.2 PMX-4R24

Der 24-Zonen-Router PMX-4R24 ist eine Zonenerweiterung für das PROMATRIX System. Der PMX-4R24 fügt dem System 24 Zonen, 20 GPIs, 24 GPOs und 2 Steuerungsrelais hinzu und wird über den CAN-Bus des PMX-4R24 (Controller) gesteuert und überwacht. An einen Controller können maximal 20 externe Router angeschlossen werden. Ein Router kann bis zu 4000 W Lautsprecherlast verarbeiten. Die maximale Last einer Zone ist 500 W. Eine Anzeige auf der Vorderseite leuchtet auf, um den aktuellen Status der einzelnen Zonen anzuzeigen:

- Grün: Zone für nicht-alarmierungsrelevante Zwecke in Gebrauch
- Rot: Zone für alarmierungsrelevante Zwecke in Gebrauch
- Gelb: Zonenfehler erkannt
- Aus: Zone im inaktiven Zustand

## 9.2.1 PMX-4R24-Gerät

Erstellen Sie zuerst ein PMX-4R24-Gerät in Ihrem IRIS-Net-Projekt. Ziehen Sie hierfür aus der Objektleisten-Kategorie "Devices" oder dem Fenster "Devices" ein PMX-4R24 in das Worksheet (siehe auch Kapitel "Hinzufügen von Geräten" und Menü "Configuration"). Das folgende Dialogfeld erscheint:

| Router Dialog                                                      |
|--------------------------------------------------------------------|
| Choose your target, you want to connect to:                        |
| Untitled (PMXCON_1)                                                |
| Choose the number and the start address of the new Router devices: |
| How many ? 1<br>Startaddress ? 1                                   |
| OK Cancel                                                          |

Wählen Sie den PMX-4CR12, mit dem der Router verbunden ist. Es sind maximal 20 externe Router pro Controller und maximal 39 externe Router in einem Netzwerk erlaubt. Geben Sie die gewünschte Anzahl der Geräte ein, und wählen Sie die Kommunikationsschnittstelle aus. Klicken Sie auf "OK", um die Einstellungen zu bestätigen. Die angegebene Anzahl von Geräten wird erstellt und im Arbeitsblatt angezeigt. Die ausgewählten Geräte lassen sich beliebig verschieben oder anordnen. Um ein Gerät auszuwählen, klicken und ziehen Sie mit der Maus, um ein Rechteck um das Gerät zu zeichnen, oder halten Sie die Strg-Taste gedrückt, und klicken Sie auf das Gerät. In beiden Fällen wird das ausgewählte Gerät in einem roten Rahmen angezeigt.

Durch Doppelklicken auf ein Gerätesymbol wird das Dialogfenster der Konfiguration geöffnet. Wenn Sie zum ersten Mal auf ein Gerät doppelklicken, wird das Dialogfeld "General" geöffnet. Hier können Sie die Grundeinstellungen festlegen, die für die weitere Konfiguration und Kommunikation benötigt werden. Durch Klicken auf die Symbole am oberen Rand des Fensters können zusätzliche Konfigurationsfenster geöffnet werden. Generell gilt jedoch, dass sich IRIS-Net merkt, welches Fenster zuletzt benutzt wurde, und dieses Fenster öffnet, sobald Sie das nächste Mal auf das Gerätesymbol doppelklicken.

#### Dialogfeld "Configuration" 9.2.2

| PMXRT_1 Configuration                                                                                                    |                                                                                                    |  |  |  |  |  |
|----------------------------------------------------------------------------------------------------|----------------------------------------------------------------------------------------------------|--|--|--|--|--|
| Configuration Supervision                                                                                                    |                                                                                                    |  |  |  |  |  |
| ROUTER INFO                                                                                                    | ROUTER STATUS                                                                                                    |  |  |  |  |  |
| MODEL PMX-4R24                                                                                                    | OPERATING STATUS POWER                                                                                                    |  |  |  |  |  |
|                                                                                                    | FAULT                                                                                                    |  |  |  |  |  |
| ADDRESS 1 FIND                                                                                                    |                                                                                                    |  |  |  |  |  |
| CONTROLIN STATE VOLTAGE FAULT M                                                                                                    | ION RANGE CONTROL OUT STATE                                                                                                    |  |  |  |  |  |
| GPI S1                                                                                                    | 2.0V 5.0V 0.0V 10.0V GP0.2                                                                                                    |  |  |  |  |  |
| GPIS3                                                                                                    | 2.00 5.00 0.00 10.00 GP0 4 1<br>2.00 5.00 0.00 10.00 GP0 5 1                                                                                        |  |  |  |  |  |
| GPI S5 GPI S6 GPI S6 GP | 2.0V         5.0V         0.0V         10.0V         GP0 6         1           2.0V         5.0V         0.0V         10.0V         GP0 7         1 |  |  |  |  |  |
| GPI S7                                                                                                    | 2.0V 5.0V 0.0V 10.0V GP0 8 1                                                                                                    |  |  |  |  |  |
|                                                                                                    | 2.0V 5.0V 0.0V 10.0V GP0 11<br>GP0 11                                                                                                    |  |  |  |  |  |
| GPI I1 GPI I2 GPI I2 GP | GP0 13 1<br>GP0 14 1                                                                                                    |  |  |  |  |  |
| GPI 13                                                                                                    | GP0 15                                                                                                    |  |  |  |  |  |
| GPI I5                                                                                                    |                                                                                                    |  |  |  |  |  |
| D GPI IS                                                                                                    | GP0 20 1<br>GP0 21 1                                                                                                    |  |  |  |  |  |
| GPI I10                                                                                                    | GP0 22<br>GP0 23                                                                                                    |  |  |  |  |  |
|                                                                                                    | REL 1                                                                                                    |  |  |  |  |  |
|                                                                                                    |                                                                                                    |  |  |  |  |  |
| Element                                                                                                    | Beschreibung                                                                                                    |  |  |  |  |  |
| MODEL                                                                                                    | Zeigt PMX-4R24 an, damit Sie das Modell des Geräts                                                                                                  |  |  |  |  |  |
|                                                                                                    | erkennen.                                                                                                    |  |  |  |  |  |
|                                                                                                    | IRIS-Net-interner Gerätename des Routers.                                                                                                    |  |  |  |  |  |
| FIRMWARE                                                                                                    | Zeigt im Online-Modus die Firmware-Version des Routers an.                                                                                          |  |  |  |  |  |
| UPDATE                                                                                                    | Öffnet den Dialog zum Firmware-Update.                                                                                                    |  |  |  |  |  |
|                                                                                                    | HINWEIS: Das Standardpasswort für das Firmware-Update                                                                                               |  |  |  |  |  |
|                                                                                                    | lautet "0000 .                                                                                                    |  |  |  |  |  |
| ADDRESS                                                                                                    | Zeigt die CAN-Adresse des Geräts an.                                                                                                    |  |  |  |  |  |
| FIND                                                                                                    | Klicken Sie auf die Schaltfläche, um die Suchfunktion des                                                                                           |  |  |  |  |  |
|                                                                                                    | Gerats zu aktivieren.                                                                                                    |  |  |  |  |  |
| OPERATING STATUS                                                                                                    | Zeigt den Betriebsstatus des Routers an.                                                                                                    |  |  |  |  |  |
| CONTROL IN                                                                                                    |                                                                                                    |  |  |  |  |  |
| STATE                                                                                                    | Zeigt den aktuellen Status des Steuerungseingangs an.                                                                                               |  |  |  |  |  |
| VOLTAGE                                                                                                    | Zeigt die aktuelle Spannung des Steuerungseingangs an.                                                                                              |  |  |  |  |  |
| FAULT MON                                                                                                    | Aktivieren Sie die Kontrollbox zu den überwachten                                                                                                   |  |  |  |  |  |
|                                                                                                    | Steuerungseingängen, um die Überwachung zu aktivieren.                                                                                              |  |  |  |  |  |
| ACTIVE                                                                                                    | Legen Sie die Ober- und Untergrenze (Spannung) des Status<br>"ACTIVE" für die überwachten Steuerungseingänge fest.                                  |  |  |  |  |  |

| ОК          | Legen Sie die Ober- und Untergrenze (Spannung) des Status<br>"OK" für die überwachten Steuerungseingänge fest. |  |  |  |
|-------------|----------------------------------------------------------------------------------------------------|--|--|--|
| CONTROL OUT |                                                                                                    |  |  |  |
| STATE       | Der Zustand der Steuerungsausgänge kann manuell geändert werden (Schließer-/Öffnerkontakt).                    |  |  |  |

# 9.2.3 Dialogfeld "Supervision"

Im Fenster "Supervision" wird der Betriebszustand des PMX-4CR12 angezeigt. Ist dieser online, werden alle Fehlerzustände angezeigt. Es kann jeder Fehlertyp ausgewählt werden, ganz gleich, ob er in einer gesammelten Fehlermeldung, gepuffert und/oder auf den Displays der Sprechstellen angezeigt wird.

| MXRT_1 Configuration             |       |              |         |  |   |        |   |         |
|----------------------------------|-------|--------------|---------|--|---|--------|---|---------|
|                                  |       |              |         |  | F | MXRT_1 | • | OFFLINE |
| Configuration Supervision        |       |              |         |  |   |        |   |         |
| FAULT MONITORING                 | STATE | NOTIFICATION | CONTROL |  |   |        |   |         |
| ROUTER DEVICE CONNECTED          |       | ך ₪          |         |  |   |        |   |         |
| MEMORY                           |       |              |         |  |   |        |   |         |
| WATCHDOG                         |       |              | CLEAR   |  |   |        |   |         |
| FIRMWARE                         |       |              |         |  |   |        |   |         |
| POWER SUPPLY                     |       |              |         |  |   |        |   |         |
| DSP                              |       |              |         |  |   |        |   |         |
| HARDWARE                         |       |              |         |  |   |        |   |         |
| PG / LT TEMPERATURE              |       |              |         |  |   |        |   |         |
| GPI SUPERVISED                   |       |              |         |  |   |        |   |         |
| AMP INPUTS PILOT DETECTION A-IN1 |       |              |         |  |   |        |   |         |
| PILOT DETECTION A-IN2            |       | □-           |         |  |   |        |   |         |
| PILOT DETECTION A-S1             |       | □-           |         |  |   |        |   |         |
| PILOT DETECTION B-IN1            |       | □-           |         |  |   |        |   |         |
| PILOT DETECTION B-IN2            |       | □-           |         |  |   |        |   |         |
| PILOT DETECTION B-S2             |       | □-           |         |  |   |        |   |         |
| PILOT DETECTION C-IN1            |       | □-           |         |  |   |        |   |         |
| PILOT DETECTION C-IN2            |       | □-           |         |  |   |        |   |         |
| PILOT DETECTION C-S1             |       | □-           |         |  |   |        |   |         |
| PILOT DETECTION D-IN1            |       |              |         |  |   |        |   |         |
| PILOT DETECTION D-IN2            |       | □-           |         |  |   |        |   |         |
| PILOT DETECTION D-S2             |       |              |         |  |   |        |   |         |
| MASTER COMBINED FAULT STATE      |       | Ť            | TEST    |  |   |        |   |         |

| Element     | Beschreibung                                                                                                    |
|-------------|----------------------------------------------------------------------------------------------------|
| STATE       | Die aktuelle Zustand der einzelnen Fehlertypen wird angezeigt. Grün bedeutet<br>kein Fehler; rot zeigt an, dass ein Fehler erkannt wurde.                                                                                                    |
| NOTIFICATON | Beim Auftreten eines Fehlertyps, für den die Kontrollbox "DETECT" aktiviert<br>wurde, wird gleichzeitig das Flag für "COLLECTED ERROR STATE" gesetzt. Zudem<br>leuchtet die FAULT-Anzeige auf der Vorderseite des Controllers auf, das<br>Fehlerrelais öffnet sich und ein Signalton erklingt. |
| HOLD        | Erkannte Fehlertypen, für die die Kontrollbox "HOLD" aktiviert wurde, werden<br>gespeichert. Gelegentliche Fehler werden angezeigt, bis die Kontrollbox "HOLD"<br>deaktiviert wird.                                                                                                    |
| LOG         |                                                                                                    |
DSP

HARDWARE

TEMPERATURE

**GPI SUPERVISED** 

PG / LT

| CONTROLS            |                                                                                                    |
|---------------------|----------------------------------------------------------------------------------------------------|
|                     | ROUTER                                                                                                    |
| DEVICE<br>CONNECTED | Die CAN-Verbindung zwischen Controller und Router ist unterbrochen.                                                                                          |
| MEMORY              | Speicherfehler.                                                                                                    |
| WATCHDOG            | Watchdog-Fehler des Geräts. Dieser Fehlertyp wird den Standards entsprechend protokolliert. Drücken Sie auf die Taste "CLEAR", um den Fehler zurückzusetzen. |
| FIRMWARE            | Die Firmware-Version ist nicht mit der verwendeten IRIS-Net-Version kompatibel.<br>Es wird ein Firmware-Update empfohlen.                                    |
| POWER SUPPLY        | Fehler in der Stromversorgung des Geräts.                                                                                                    |

Fehler in der digitalen Signalverarbeitung (DSP) des Geräts.

Die Spannung am überwachten GPI überschreitet den gültigen Bereich.

### **AMP INPUTS**

Hardware-Fehler.

Temperaturüberlastung des Geräts.

| PILOT<br>DETECTION x-IN1 | Fehlender Pilotton am Eingang 1 des Clusters A oder B. |
|--------------------------|--------------------------------------------------------|
| PILOT<br>DETECTION x-IN2 | Fehlender Pilotton am Eingang 2 des Clusters A oder B. |
| PILOT<br>DETECTION A-S1  | Fehlender Pilotton am Reserveeingang 1 des Clusters A. |
| PILOT<br>DETECTION B-S2  | Fehlender Pilotton am Reserveeingang 2 des Clusters B. |

#### MASTER

| COMBINED    | Die FAULT-Anzeigeleuchte auf der Vorderseite des Geräts leuchtet beim |
|-------------|-----------------------------------------------------------------------|
| FAULT STATE | Auftreten dieses Fehlertyps.                                          |
| TEST        | Manuelles Einstellen oder Zurücksetzen eines Fehlers.                 |

# 9.3 PMX-15CST

Die PMX-15CST ist eine Sprechstelle für das PROMATRIX System. Die Sprechstelle verfügt standardmäßig über ein permanent überwachtes Schwanenhals-Mikrofon mit Windschutz, insgesamt 20 Tasten, ein beleuchtetes LC-Display und einen integrierten Lautsprecher. Durch den Anschluss von bis zu fünf PMX-20CSE Sprechstellenerweiterungen mit jeweils 20 parametrierbaren Auswahltasten kann die Sprechstelle an die Anforderungen des Benutzers angepasst werden.

Weitere Eigenschaften:

- Fünf Menü-/Funktionstasten (vorparametriert) eine grüne oder eine gelbe Anzeigeleuchte je Taste
- 15 Auswahltasten (parametrierbar) zwei Anzeigeleuchten (grün/rot) je Taste
- Beschriftung mit Klarsichtabdeckung Änderung der Beschriftung jederzeit möglich
- Freistehend oder als Tisch-/Rack-Einbaugerät verwendbar
- Interne Überwachung mit Fehlerprotokollierung Erfüllung aller relevanten nationalen und internationalen Normen
- Einfache Konfiguration mithilfe des Konfigurationsassistenten oder der IRIS-Net Software

### Konfigurationsassistent

- Während der Konfiguration der Sprechstellen kann der Benutzer die Nutzung bzw. Nicht-Nutzung der Notfalltasten auswählen. Bei Nutzung werden Sprechstellen mit Notfalltasten und einem Schlüsselschalter vorkonfiguriert.
- Es wurde eine neue Taste, die Anzeigentest-Taste (Indicator Test Key) mit aufgenommen, über die der Benutzer einen LED-Test auf einer Sprechstelle starten kann.
- Die Einstellungsoption f
  ür Sprachalarmierung (EN54-16) f
  ür einen Controller steht nicht mehr zur Verf
  ügung.

# 9.3.1 PMX-15CST-Gerät

Erstellen Sie zuerst ein PMX-15CST Gerät in Ihrem IRIS-Net-Projekt. Ziehen Sie hierfür aus der Objektleisten-Kategorie "Devices" oder dem Fenster "Devices" ein PMX-15CST in das Worksheet (siehe auch Kapitel "Hinzufügen von Geräten" und Menü "Configuration"). Das folgende Dialogfeld erscheint:

| Call Station Dialog         |                                   |
|-----------------------------|-----------------------------------|
| Choose your target,         | you want to connect to:           |
| Untitled (PMXCON_1)         | CST_1                             |
| Choose number and start add | Iress of the new Paging Consoles: |
| How many ?                  | 1                                 |
| Startaddress ?              | 1                                 |
| Extensions                  | none                              |
| Ok                          | Cancel                            |

Wählen Sie den Sprechstellen-Bus aus, an den das Gerät angeschlossen ist. Maximal 16 CSTs pro Controller und maximal 64 CSTs pro Netzwerk sind zulässig.

Geben Sie die gewünschte Anzahl von Geräten, die Adresse der Sprechstelle und Anzahl der Sprechstellenerweiterungen ein (einem Sprechstellenkit können keine Erweiterungen hinzugefügt werden). Klicken Sie auf "OK", um die Einstellungen zu bestätigen. Die angegebene Anzahl von Sprechstellen wird erstellt und im Arbeitsblatt angezeigt. Die ausgewählten Geräte lassen sich beliebig verschieben oder anordnen. Um ein Gerät auszuwählen, klicken und ziehen Sie mit der Maus, um ein Rechteck um das Gerät zu zeichnen, oder halten Sie die Strg-Taste gedrückt, und klicken Sie auf das Gerät. In beiden Fällen wird das ausgewählte Gerät in einem roten Rahmen angezeigt. Durch Doppelklicken auf das Gerätesymbol einer Sprechstelle wird das Dialogfenster der Konfiguration geöffnet. Wenn Sie zum ersten Mal auf ein Gerät doppelklicken, wird das Dialogfeld "Configuration" geöffnet. Hier können Sie die Grundeinstellungen festlegen, die für die weitere Konfiguration und Kommunikation benötigt werden. Durch Klicken auf die Symbole am oberen Rand des Fensters können zusätzliche Konfigurationsfenster geöffnet werden. Generell gilt jedoch, dass sich IRIS-Net merkt, welches Fenster zuletzt benutzt wurde, und dieses Fenster öffnet, sobald Sie auf das Gerätesymbol der Sprechstelle doppelklicken.

# 9.3.2 Dialogfeld "Configuration"

Über diese Seite können grundlegende Einstellungen vorgenommen und Informationen abgerufen werden, z. B. Tastenbelegung, Netzwerkeinstellungen, Gerätenamen, Firmware-Version usw.

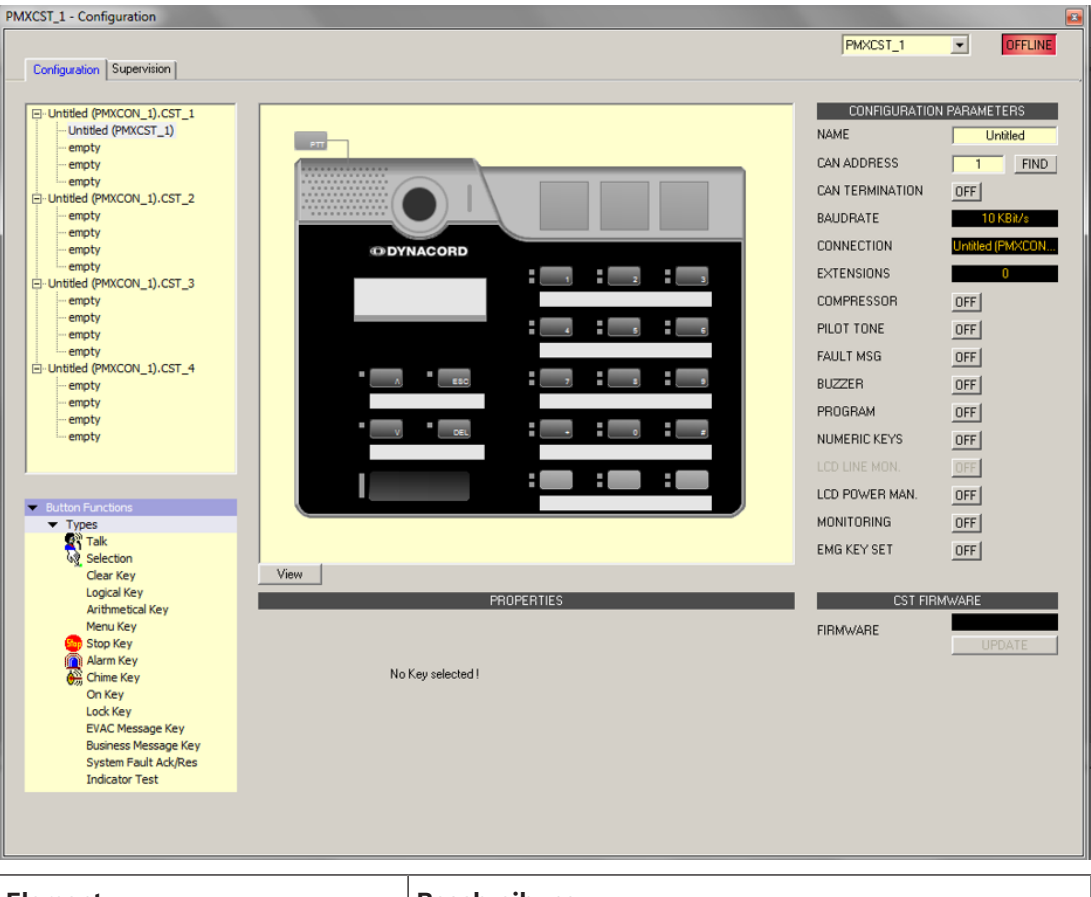

| Element | Beschreibung                                      |
|---------|---------------------------------------------------|
|         | Wenn mehrere Sprechstellen an die CST-Busse des   |
|         | Controllers angeschlossen sind, können Sie das zu |
|         | konfigurierende Sprechstellenkit hier auswählen.  |

| <ul> <li>▼ Types</li> <li>▼ Types</li> <li>▼ Talk</li> <li>Selection</li> <li>Clear Key</li> <li>Logical Key</li> <li>Arithmetical Key</li> <li>Menu Key</li> <li>Stop Key</li> <li>Marm Key</li> <li>Chime Key</li> <li>Talk over Alarm Key</li> <li>On Key</li> </ul> | Wählen Sie den gewünschten Tastentyp aus, und ziehen<br>Sie ihn aus diesem Dialogfeld auf eine Taste der<br>Sprechstelle bzw. der Sprechstellenerweiterung.<br>Ausführliche Informationen über die unterschiedlichen<br>Tastentypen werden auf den folgenden Seiten<br>bereitgestellt.                                                                                                    |
|----------------------------------------------------------------------------------------------------|----------------------------------------------------------------------------------------------------|
| OFFLINE                                                                                                    | Die Online-/Offline-Anzeige signalisiert, ob die<br>Sprechstelle im Netzwerk vorhanden oder offline ist. Die<br>rote OFFLINE-Anzeige signalisiert, dass die jeweilige<br>Sprechstelle offline ist und daher keine Kommunikation<br>möglich ist.<br>Die grüne ONLINE-Anzeige signalisiert, dass die jeweilige<br>Sprechstelle online ist und Daten senden und empfangen<br>kann. Wenn der Verstärker online ist, werden<br>Parameteränderungen sofort übertragen und aktiviert.                                                                                                    |
| NAME                                                                                                    | Name des Geräts.                                                                                                    |
| CAN ADDRESS                                                                                                    | Hier wird die CAN-Adresse der Sprechstelle angezeigt<br>und kann vom Benutzer eingegeben werden. Klicken Sie<br>mit der linken Maustaste in das Feld, und geben Sie die<br>gewünschte Adresse im Bereich von 1 bis 16 ein. Der<br>eingegebene Wert wird durch Betätigen von RETURN<br>übernommen. Die eingegebene Adresse muss mit der<br>entsprechenden Einstellung im Menü der Sprechstelle<br>übereinstimmen und darf nur einmal vorhanden sein.<br>Wenn Sie einem IRIS-Net-Projekt neue Sprechstellen<br>hinzufügen, werden CAN-Adressen automatisch in<br>aufsteigender Reihenfolge zugewiesen. |
| FIND                                                                                                    | Beim Betätigen von diesem Button blinkt die<br>Hintergrundbeleuchtung des LCD-Bildschirms der<br>Sprechstelle regelmäßig in schneller Folge. Gleichzeitig<br>blinkt die Statusanzeige der Sprechstelle in der IRIS-Net-<br>Software. Diese Funktion dient zum Überprüfen der<br>Kommunikation und zur Identifikation oder Suche einer<br>Sprechstelle in einem größeren System.                                                                                                    |
| CAN TERMINATION                                                                                                    | Betätigen Sie diesen Button ("ON"), um den internen<br>Abschlusswiderstand des CAN-Bus in der Sprechstelle zu<br>aktivieren.                                                                                                    |
| BAUDRATE                                                                                                    | Die Baudrate der Sprechstelle.                                                                                                    |
| CONNECTION                                                                                                    | Name des Controllers, an den die Sprechstelle<br>angeschlossen ist.                                                                                                    |

| EXTENSION      | Anzahl der Sprechstellenerweiterungen.                                                                                                    |
|----------------|----------------------------------------------------------------------------------------------------|
| COMPRESSOR     | Betätigen Sie diesen Button ("ON"), um den internen<br>Kompressor der Sprechstelle zu aktivieren.                                                                                                    |
| PILOT TONE     | Betätigen Sie diesen Button ("ON") um die<br>Pilottonüberwachung der Sprechstelle zu aktivieren.<br>HINWEIS: Bei Verwendung der Pilottonüberwachung<br>kann nur eine einzige Sprechstelle an einen CST-Bus<br>angeschlossen werden. |
| FAULT MSG      | Betätigen Sie diesen Button ("ON"), wenn im LC-Display<br>der Sprechstelle Fehlermeldungen angezeigt werden<br>sollen.                                                                                                    |
| BUZZER         | Betätigen Sie diesen Button ("ON"), wenn der integrierte<br>Summer (Buzzer) Fehler signalisieren soll.                                                                                                    |
| PROGRAM        | Betätigen Sie diesen Button ("ON") wenn der Zugriff auf<br>das Programmzuweisungs-Menü über das LC-Display der<br>Sprechstelle möglich sein soll.                                                                                   |
| NUMERIC KEYS   | Betätigen Sie diesen Button ("ON") um die numerische<br>Eingabe von Zonennummern zu ermöglichen.                                                                                                    |
| LCD POWER MAN. | Betätigen Sie diesen Button ("ON"), um den Status des<br>Energiemanagements auf dem Display der Sprechstelle<br>anzuzeigen.                                                                                                    |
| MONITORING     | Betätigen Sie diesen Button (ON), um anzuzeigen, dass<br>die Überwachung an der Sprechstelle aktiviert ist.                                                                                                    |
| EMG Key Set    | Setzen Sie diesen Button auf (ON), damit die CST mit<br>Notfalltasten und einem Schlüsselschalter vorkonfiguriert<br>ist.                                                                                                    |
| View           | Umschaltung zwischen den folgenden Ansichten einer<br>Sprechstelle und (sofern vorhanden)<br>Sprechstellenerweiterungen:<br>– Scroll-Ansicht (Blättern)<br>– Gesamtansicht<br>– Selektive Ansicht                                   |
| FIRMWARE       | Zeigt im Online-Modus die Firmware-Version der<br>Sprechstelle an.                                                                                                    |
| UPDATE         | Betätigen Sie diesen Button, um die Firmware der<br>Sprechstelle zu aktivieren.<br>HINWEIS: Das Standardpasswort für das Firmware-<br>Update lautet "0000".                                                                         |

### Talk

Mithilfe eines Switches des Typs "Talk" können Sie eine Sprechtaste konfigurieren. Für diese Taste können bestimmte Zonen und/oder Gruppen vorgewählt werden. Durch Betätigen der Taste auf einer Sprechstelle werden automatisch die Zonen bzw. Gruppen ausgewählt, in denen die gesprochene Durchsage gehört wird.

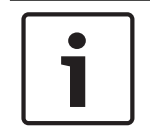

# Hinweis!

Verschiedene Verhaltensweisen der Taste TALK können für gesperrte oder entsperrte Zustände konfiguriert werden.

### Alarm übersprechen (NEN-2575)

"Talk over Alarm" (Alarm übersprechen) ist eine Systemfunktion, die in der Controller-Firmware enthalten ist und keine Konfiguration in IRIS-Net erfordert. "Talk over Alarm" gibt an, dass:

- ein Sprechen-/Durchsage-Paging einen laufenden Alarm oder eine EVAC-Durchsage unterbrechen kann (Talk over), und
- am Ende des Sprechens/der Durchsage der Alarm oder die EVAC-Durchsage fortgesetzt wird.

Dies gilt auch für eine EVAC-Durchsage über einem Alarm.

Diese Funktion kann für ein eigenständiges oder vernetztes System verwendet werden und funktioniert, wenn:

- das System im Sprachalarmzustand ist.
- die Sprech-/EVAC-Durchsage und die betreffenden Alarme mindestens eine Zone/Gruppe gemeinsam haben. Damit das Übersprechen (Talk over) von Alarm/EVAC oder EVAC über Alarm funktioniert, muss die Sprech-/EVAC-Durchsage eine höhere Priorität als der Alarm haben.
- Alarme über CST/FMP/CSK/Paging-Dialog/Task Engine oder einen Trigger von einem Feuerwehr-Bedienfeld gestartet werden.

| Talk              |                   |               |                            |
|-------------------|-------------------|---------------|----------------------------|
| Destination       | Current Selection | Aud           | io Input Internal Mic 💌    |
| Unlocked Behavior |                   | 🗌 Locked Beh  | avior (Active When Locked) |
| Trigger Type      | Push 💌            | Trigger Type  | Push 🔽                     |
| Priority          | 50 🛨              | Priority      | 50                         |
| Prechime Type     | No Prechime       | Prechime Type | No Prechime                |

| Element     | Beschreibung                                                                                                    |  |
|-------------|----------------------------------------------------------------------------------------------------|--|
| Destination | Durch Klicken auf den Button "…" wird der Dialog "Destinations" zum<br>Auswählen der gewünschten Zonen bzw. Gruppen geöffnet. |  |
| Audio Input | Wählen Sie eine der folgenden Audioquellen für die Durchsage:<br>– Internal Mic<br>– External Mic<br>– External Line          |  |

| Locked<br>Behavior<br>(Active When<br>Locked) | Wenn die Kontrollbox für diese Option aktiviert ist kann die<br>Sprechstellentaste auch dann betätigt werden wenn die Sprechstelle<br>gesperrt wurde. Die folgenden Parameter können unabhängig vom<br>entsperrten Standardzustand festgelegt werden.                                                                                                    |
|-----------------------------------------------|----------------------------------------------------------------------------------------------------|
| Trigger Type                                  | Wählen Sie die gewünschte Funktionalität für eine Taste auf einer<br>Sprechstelle aus. Verfügbar sind:<br>– Push (Drucktaste)<br>– Trigger (löst eine Funktion aus)                                                                                                    |
| Priority                                      | Wählen Sie die Priorität der Taste aus (0 bis 9).                                                                                                    |
| Pre-chime<br>Type                             | <ul> <li>Wählen Sie den gewünschten Typ des Vorgongsignals aus. Die Liste enthält<br/>Standardsignale und Signaltöne, die in das MM-2-Modul hochgeladen<br/>wurden (falls verfügbar). Folgende Standardsignale sind verfügbar: <ul> <li>No Pre-chime (Kein Vorgong)</li> <li>1-Tone</li> <li>2-Tone</li> <li>3-Tone</li> <li>4-Tone</li> <li>2x2-Tone</li> <li>2-Tone Pre-Chime</li> </ul> </li> </ul> |

### Selection

Mithilfe eines Schalters des Typs "Selection" können Sie eine Auswahltaste konfigurieren. Durch Drücken der Taste auf der Sprechstelle werden Zonen bzw. Gruppen ausgewählt, die hier konfiguriert wurden.

|                            | PROPERTIES |  |
|----------------------------|------------|--|
| - Selection<br>Destination |            |  |

| Element  | Beschreibung                                                              |
|----------|---------------------------------------------------------------------------|
| Destinat | Durch Klicken auf die Schaltfläche "…" wird der Dialog "Destinations" zum |
| ion      | Auswählen der gewünschten Zonen bzw. Gruppen geöffnet.                    |

### **Clear Key**

Mithilfe eines Schalters des Typs "Clear Key" können Sie eine "ALL/CLEAR"-Taste konfigurieren. Durch Drücken der Taste auf der Sprechstelle werden alle Zonen und/oder Gruppen aktiviert bzw. deaktiviert.

|             | PROPERTIES                  |  |
|-------------|-----------------------------|--|
| - All Clear |                             |  |
| Mode        | Tonde between all and clear |  |
| Mode        |                             |  |
|             |                             |  |

| Element | Beschreibung                                                                                                    |
|---------|----------------------------------------------------------------------------------------------------|
| Mode    | <ul> <li>Wählen Sie die Funktion aus, die beim Drücken der Taste auf der Sprechstelle<br/>ausgeführt werden soll: <ul> <li>Toggle between all and clear = Bei jeder Betätigung der Taste werden<br/>abwechselnd alle Zonen und/oder Gruppen aktiviert bzw. deaktiviert.</li> <li>Select All = Durch Drücken der Taste werden alle Zonen und/oder Gruppen im<br/>gesamten System ausgewählt.</li> <li>Deselect All = Durch Drücken der Taste werden alle Zonen und/oder Gruppen<br/>aufgehoben.</li> </ul></li></ul> |

#### Logical Key

Mithilfe eines Switch des Typs "Logical Key" können Sie den Wert einer logischen Variablen festlegen (0 oder 1). Durch Betätigen der Taste auf der Sprechstelle wird die logische Variable auf den gewünschten Wert gesetzt. Die angrenzende LED wird gemäß dem resultierenden Parameter betrieben.

|           | PROPERTIES  |          |
|-----------|-------------|----------|
| Logic     |             |          |
| Mode      | LED only    | -        |
| On        | Primary LED | <b>•</b> |
| Off       | None        | <b>_</b> |
| Parameter |             |          |

| Element | Beschreibung                                                                                                    |  |  |
|---------|----------------------------------------------------------------------------------------------------|--|--|
| Mode    | <ul> <li>Wählen Sie die gewünschte Parameteränderung aus die bei Betätigen der</li> <li>Sprechstellentaste ausgeführt werden soll: <ul> <li>Set Value = legt den Wert der logischen Variablen mit "1" fest. Er verbleibt auch nach dem Loslassen der Taste "1".</li> <li>Reset Value = legt den Wert der logischen Variablen mit "0" fest. Er verbleibt auch nach dem Loslassen der Taste "0".</li> <li>Push = legt den Wert der logischen Variablen mit "1" fest, allerdings nur solange die Taste betätigt wird.</li> <li>Toggle = invertiert den Wert der logischen Variablen immer dann, wenn die Taste betätigt wird.</li> </ul> </li> </ul> |  |  |

|                          | <ul> <li>LED only = der Wert der logischen Variable wird nur angezeigt und kann<br/>nicht über die Taste geändert werden.</li> </ul>                                                                                                    |
|--------------------------|----------------------------------------------------------------------------------------------------|
| On                       | <ul> <li>Wählen Sie die LED der Taste aus, über die der Wert "1" der logischen Variable angezeigt werden soll:</li> <li>Primary LED (grün/rot)</li> <li>Secondary LED (gelb)</li> <li>Keine</li> </ul>                                                                                                    |
| Keine                    | Wählen Sie die LED der Taste aus, über die der Wert "O" der logischen Variable<br>angezeigt werden soll:<br>– Primary LED (grün/rot)<br>– Secondary LED (gelb)<br>– Keine                                                                                                    |
| Paramete<br>r            | Die logische Variable, deren Wert geändert wird. Dies kann das Schlüsselwort<br><b>Pagings.VControl1.Value</b> sein, das verwendet werden kann, um ein Signal zu<br>starten. Weitere Informationen zum Konfigurieren der Bedingungen für einen<br>logischen Schlüssel finden Sie unter <i>Dialogfeld "Pagings", Seite 830</i> . |
| Active<br>when<br>locked | Wenn die Kontrollbox für diese Option aktiviert ist, kann die Sprechstellentaste<br>auch dann betätigt werden, wenn die Sprechstelle gesperrt wurde.                                                                                                    |

### **Arithmetical Key**

Mithilfe eines Schalters des Typs "Arithmetical Key" können Sie den Wert einer numerischen Variablen ändern. Durch Drücken der Taste auf der Sprechstelle wird der Wert der numerischen Variable entweder erhöht oder verringert.

|             | PROPERTIES    |
|-------------|---------------|
| Arithmetic  |               |
| Mode        | Up            |
| Parameter   |               |
| Min         | Max Step Size |
| Repeat Time | ms            |

| Element       | Beschreibung                                                                                                    |
|---------------|----------------------------------------------------------------------------------------------------|
| Mode          | Wählen Sie die gewünschte Parameteränderung aus, die bei Betätigen der<br>Sprechstellentaste ausgeführt werden soll:<br>– Up = erhöht den Wert der numerischen Variablen<br>– Down = verringert den Wert der numerischen Variablen |
| Paramet<br>er | Die numerische Variable, deren Wert geändert wird.                                                                                                    |

| Min                      | Die Untergrenze des Wertebereichs. Bei Verwendung des Modus "Down" wird die<br>numerische Variable bis zu diesem Wert verringert.                                                                                                    |
|--------------------------|----------------------------------------------------------------------------------------------------|
| Max                      | Die Obergrenze des Wertebereichs. Bei Verwendung des Modus "Up" wird die<br>numerische Variable bis zu diesem Wert erhöht.                                                                                                    |
| Step<br>Size             | Der Benutzer kann die Schrittweite eingeben, um die der Wert beim Drücken der<br>Taste auf der Sprechstelle geändert werden soll.                                                                                                    |
| Repeat<br>Time           | Mit dem hier eingegebenen Wert in Millisekunden kann beeinflusst werden, nach<br>welchen Zeitintervallen (bei gedrückter Taste) die numerische Variable jeweils um<br>die Schrittweite geändert wird. Bei Eingabe von "0" wird der Wert nur einmal<br>geändert, selbst wenn die Taste über längere Zeit gedrückt wird. |
| Active<br>when<br>locked | Wenn die Kontrollbox für diese Option aktiviert ist, kann die Sprechstellentaste<br>auch dann gedrückt werden, wenn die Sprechstelle gesperrt wurde.                                                                                                    |

### Menu Key

Mit einem Switch des Typs "Menu Key" wird das Menü auf dem LCD-Bildschirm einer Sprechstelle angezeigt.

|         | PROPERTIES |  |  |
|---------|------------|--|--|
| - Menu  |            |  |  |
| Jump to |            |  |  |

| Element | Beschreibung                                                                                                    |  |
|---------|----------------------------------------------------------------------------------------------------|--|
| Jump to | <ul> <li>Wählen Sie die Position in der Menüstruktur aus, die angezeigt werden soll:</li> <li>Wählen Sie "Program Assignment" aus, um das Dialogfeld "Program<br/>Assignment" in der Anzeige der Sprechstelle auszuwählen.</li> <li>Wählen Sie "Monitoring" aus, um das Dialogfeld "Audio Monitoring" in der<br/>Anzeige der Sprechstelle auszuwählen.</li> </ul> |  |

### Stop Key

Ein Schalter des Typs "Stop" ermöglicht das Abbrechen eines Prozesses, der aktuell auf dem System ausgeführt wird.

| PROPERTIES    |                        |                                                                                              |  |
|---------------|------------------------|----------------------------------------------------------------------------------------------|--|
| Stop          |                        |                                                                                              |  |
| Stop Type     | This console signals 💌 | Active when locked                                                                           |  |
| Stop Priority | 91                     | <ul> <li>Stop Signal Paging</li> <li>Stop Signal Chime</li> <li>Stop Signal Alarm</li> </ul> |  |

| Element               | Beschreibung                                                                                                    |
|-----------------------|----------------------------------------------------------------------------------------------------|
| Stop Type             | <ul> <li>Wählen Sie die Funktion aus, die beim Drücken der Taste auf der<br/>Sprechstelle ausgeführt werden soll: <ul> <li>This console signals (local actions) = Stoppt nur die Aktionstypen, die<br/>von der betreffenden Sprechstelle gestartet wurden.</li> <li>System signals = Stoppt alle ausgewählten Aktionstypen systemweit,<br/>auch wenn sie nicht von der betreffenden Sprechstelle gestartet<br/>wurden.</li> </ul></li></ul> |
| Stop Priority         | Wählen Sie die maximale Priorität für Signale, die beim Drücken der Taste<br>auf der Sprechstelle beendet werden.                                                                                                    |
| Active when<br>locked | Wenn die Kontrollbox für diese Option aktiviert ist, kann die<br>Sprechstellentaste auch dann gedrückt werden, wenn die Sprechstelle<br>gesperrt wurde.                                                                                                    |
| Stop Signal<br>Paging | Durch Drücken der Taste auf der Sprechstelle werden Pagings gestoppt.                                                                                                    |
| Stop Signal<br>Chime  | Durch Drücken der Taste auf der Sprechstelle werden Signaltöne gestoppt.                                                                                                    |
| Stop Signal<br>Alarm  | Durch Drücken der Taste auf der Sprechstelle werden Alarme gestoppt.                                                                                                    |
| Stop Signal<br>Text   | Durch Drücken der Taste auf der Sprechstelle werden Signaltexte gestoppt.                                                                                                    |

### Alarm Key

Mithilfe eines Schalters des Typs "Alarm" wird ein Alarm im System gestartet.

|              | PROPERTIES               |  |
|--------------|--------------------------|--|
| Alarm        |                          |  |
| Destination  | Current Selection        |  |
| Priority     | 90 🛨 Input Channel 🔽     |  |
| Trigger Type | Push  Active when locked |  |
| Alarm        | DIN Alarm                |  |

| Element      | Beschreibung                                                                                                    |  |
|--------------|----------------------------------------------------------------------------------------------------|--|
| Destination  | Durch Klicken auf die Schaltfläche "…" wird der Dialog "Destinations" zum<br>Auswählen der gewünschten Zonen bzw. Gruppen geöffnet.                                                                                                    |  |
| Priority     | Wählen Sie die Alarmpriorität (0 bis 100) aus.                                                                                                    |  |
| Trigger Type | <ul> <li>Wählen Sie die gewünschte Funktionalität für eine Taste auf einer</li> <li>Sprechstelle aus. Verfügbar sind:</li> <li>Push (Drucktaste)</li> <li>Toggle (wechselt zwischen zwei Zuständen)</li> <li>Trigger (löst eine Funktion aus)</li> </ul> |  |

| Alarm         | Wählen Sie das gewünschte Signal, das für den Alarm verwendet werden   |  |  |
|---------------|------------------------------------------------------------------------|--|--|
|               | soll:                                                                  |  |  |
|               | – Extern                                                               |  |  |
|               | – DIN Alarm                                                            |  |  |
|               | – Slow Whoop (langsam ansteigender Ton)                                |  |  |
|               | – Siren                                                                |  |  |
|               | – Two-Tone Alarm                                                       |  |  |
|               | – Telephone Alarm                                                      |  |  |
|               | – Ship Alarm 1                                                         |  |  |
|               | – Ship Alarm 2                                                         |  |  |
|               | – Ship Alarm 3                                                         |  |  |
|               | – Ship Alarm 4                                                         |  |  |
|               | – Ship Alarm 5                                                         |  |  |
|               | – Ship Alarm 6                                                         |  |  |
|               | – Ship Alarm 7                                                         |  |  |
|               | – Ship Alarm 8                                                         |  |  |
|               | – Ship Alarm 9                                                         |  |  |
|               | – Ship Alarm 10                                                        |  |  |
|               | – Ship Alarm 11                                                        |  |  |
|               | – Ship Alarm 13                                                        |  |  |
|               | – Ship Alarm 14                                                        |  |  |
|               | – Ship Alarm 15                                                        |  |  |
|               | – Ship Alarm 16                                                        |  |  |
|               | – Ship Alarm 17                                                        |  |  |
| Input Channel | Geben Sie den Audioeingang ein, an dem das extern erzeugte Alarmsignal |  |  |
|               | anliegt.                                                               |  |  |
| Active when   | Wenn die Kontrollbox für diese Option aktiviert ist, kann die          |  |  |
| locked        | Sprechstellentaste auch dann gedrückt werden, wenn die Sprechstelle    |  |  |
|               | gesperrt wurde.                                                        |  |  |

### **Chime Key**

Mithilfe eines Schalters des Typs "Chime Key" kann ein Signalton (Gong) im System ausgelöst werden.

|             | F                 | PROPERTIES         |
|-------------|-------------------|--------------------|
| Chime       |                   |                    |
| Destination | Current Selection |                    |
| Priority    | 70 📑              | Active when locked |
| Chime       | 4-Tone            | •                  |
|             |                   |                    |

| Element     | Beschreibung                                                              |  |
|-------------|---------------------------------------------------------------------------|--|
| Destination | Durch Klicken auf die Schaltfläche "…" wird der Dialog "Destinations" zum |  |
|             | Auswählen der gewünschten Zonen bzw. Gruppen geöffnet.                    |  |

| Priority              | Wählen Sie die Priorität des Signaltons aus (0 bis 100).                                                                                                    |  |
|-----------------------|----------------------------------------------------------------------------------------------------|--|
| Chime Type            | <ul> <li>Wählen Sie den gewünschten Typ des Signaltons (Gongs) aus. Die Liste<br/>enthält Standardsignale und Signaltöne, die in das MM-2-Modul hochgeladen<br/>wurden (falls verfügbar). Folgende Standardsignale sind verfügbar: <ul> <li>1-Tone</li> <li>2-Tone</li> <li>3-Tone</li> <li>4-Tone</li> <li>2x2-Tone</li> <li>2-Tone Pre-Chime</li> </ul> </li> </ul> |  |
| Active when<br>locked | Wenn die Kontrollbox für diese Option aktiviert ist, kann die<br>Sprechstellentaste auch dann gedrückt werden, wenn die Sprechstelle<br>gesperrt wurde.                                                                                                    |  |

### On Key

Mithilfe eines Schalters des Typs "On" kann das PROMATRIX 8000 System mit einer Taste auf der Sprechstelle ein- oder ausgeschaltet (Standby-Betrieb) werden.

|    | PROPERTIES |
|----|------------|
| On | 40 -       |

| Element               | Beschreibung                                                                                                    |
|-----------------------|----------------------------------------------------------------------------------------------------|
| Switch on<br>priority | Wählen Sie die Priorität der Taste aus (0 bis 100).                                                                                                    |
| Active when<br>locked | Wenn die Kontrollbox für diese Option aktiviert ist, kann die<br>Sprechstellentaste auch dann gedrückt werden, wenn die Sprechstelle<br>gesperrt wurde. |

### Lock Key

Mithilfe eines Schalters des Typs "Lock" können die Tasten einer Sprechstelle gesperrt werden. Wenn das über die Registerkarte "Security" des Controllers festgelegte Passwort einer Auswahltaste zugewiesen wurde, muss dieses in die Sprechstelle eingegeben werden.

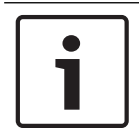

#### Hinweis!

Wenn eine Taste auch bei gesperrter Sprechstelle aktiv bleiben soll, muss für diese Taste die Kontrollbox "Active when locked" aktiviert sein.

#### EVAC Message Key/Business Message Key

Mithilfe eines Switch des Typs "EVAC Message Key" oder "Business Message Key" kann eine zuvor aufgezeichnete Message des Typs "EVAC" oder "Business Message" über den Message Manager gestartet werden.

|                |                   | PROPERTIES         |  |
|----------------|-------------------|--------------------|--|
| EVAC Messages  |                   |                    |  |
| Destination    | Current Selection |                    |  |
| Priority       | 90                |                    |  |
| Trigger Type   | Toggle 💌          | Active when locked |  |
| Message Number | 1 💌               |                    |  |

| Element                                                                                                    | Beschreibung                                                                                                    |
|----------------------------------------------------------------------------------------------------|----------------------------------------------------------------------------------------------------|
| Destination Durch Klicken auf den Button "…" wird der Dialog "Destinations"<br>Auswählen der gewünschten Zonen bzw. Gruppen geöffnet. |                                                                                                    |
| Priority                                                                                                    | Wählen Sie die Priorität der Message aus (0 bis 100).                                                                                                    |
| Trigger Type                                                                                                    | Wählen Sie die gewünschte Funktionalität für eine Taste auf einer<br>Sprechstelle aus. Verfügbar sind:<br>– Push (Drucktaste)<br>– Toggle (wechselt zwischen zwei Zuständen)<br>– Trigger                       |
| Message Name                                                                                                    | Wählen Sie die Message anhand des Namens aus. Wenn die Sprachalarm-<br>Aufzeichnungsfunktion des Geräts aktiviert ist, sind die aufgezeichneten<br>Messages über die Beschreibung "Recorded message" verfügbar. |
| Active when<br>locked (Aktiv<br>wenn gesperrt)                                                                                        | Wenn die Kontrollbox für diese Option aktiviert ist kann die<br>Sprechstellentaste auch dann betätigt werden wenn die Sprechstelle<br>gesperrt wurde.                                                           |
| Loop                                                                                                    | Aktivieren Sie diese Kontrollbox, um die gewählte Message automatisch zu wiederholen.                                                                                                    |

#### System Fault Ack/Res

Mithilfe eines Schalters des Typs "System Fault Ack/Res" kann ein an der Sprechstelle angezeigter Systemfehler bestätigt oder zurückgesetzt werden. Dieser Typ kann nur der DEL-Taste (oder einer optionalen Alarmtaste) zugewiesen werden.

#### Anzeigentest-Taste (Indicator Test Key)

Ein Switch des Typs "Indicator Test" ermöglicht den Start des LED- und Summer- (Buzzer-) Tests auf der CST. Es kann nur eine Taste dieser Art auf einer CST konfiguriert werden.

|                    | PROPERTIES         |   |
|--------------------|--------------------|---|
| In diameters Tract |                    |   |
| Indicator Lest     |                    |   |
| Trigger Type       | Active when locked | Γ |
|                    |                    |   |
|                    |                    |   |

| Element      | Beschreibung                                                                                           |
|--------------|----------------------------------------------------------------------------------------------------|
| Trigger Type | Wählen Sie die gewünschte Funktionalität für eine Taste auf einer<br>Sprechstelle aus. Verfügbar sind: |

|             | <ul> <li>Push (Drucktaste)</li> <li>Toggle (wechselt zwischen zwei Zuständen)</li> </ul> |
|-------------|------------------------------------------------------------------------------------------|
| Active when | Wenn die Kontrollbox für diese Option aktiviert ist, kann die                            |
| locked      | Sprechstellentaste auch dann betätigt werden wenn die Sprechstelle                       |
|             | gesperrt wurde.                                                                          |

# 9.3.3 Dialogfeld "Supervision"

| XCST_1 - Conf | iguration          |       |              |          |  |  |          |   |         |
|---------------|--------------------|-------|--------------|----------|--|--|----------|---|---------|
|               |                    |       |              |          |  |  | PMXCST_1 | • | OFFLINE |
| Configuration | Supervision        |       |              |          |  |  |          |   |         |
| FAULT         | MONITORING         | STATE | NOTIFICATION | CONTROLS |  |  |          |   |         |
| INTERNAL      | DEVICE CONNECTED   |       |              |          |  |  |          |   |         |
|               | INPUT NUMBER       |       |              |          |  |  |          |   |         |
|               | MEMORY             |       |              |          |  |  |          |   |         |
|               | WATCHDOG           |       |              | CLEAR    |  |  |          |   |         |
|               | FIRMWARE           |       |              |          |  |  |          |   |         |
|               | EXTENSION          |       | □-           |          |  |  |          |   |         |
|               | MICROPHONE         |       | □-           |          |  |  |          |   |         |
|               | ALARM BUTTON       |       | □-           |          |  |  |          |   |         |
|               | POWER SUPPLY       |       |              |          |  |  |          |   |         |
|               |                    |       | ×            |          |  |  |          |   |         |
| MASTER        | COMBINED FAULT STA | TE    |              | TEST     |  |  |          |   |         |
|               |                    |       |              |          |  |  |          |   |         |
|               |                    |       |              |          |  |  |          |   |         |
|               |                    |       |              |          |  |  |          |   |         |
|               |                    |       |              |          |  |  |          |   |         |
|               |                    |       |              |          |  |  |          |   |         |
|               |                    |       |              |          |  |  |          |   |         |
|               |                    |       |              |          |  |  |          |   |         |
|               |                    |       |              |          |  |  |          |   |         |
|               |                    |       |              |          |  |  |          |   |         |
|               |                    |       |              |          |  |  |          |   |         |
|               |                    |       |              |          |  |  |          |   |         |
|               |                    |       |              |          |  |  |          |   |         |
|               |                    |       |              |          |  |  |          |   |         |

| Element          | Beschreibung                                                                                                    |
|------------------|----------------------------------------------------------------------------------------------------|
| STATE            | Der aktuelle Zustand der einzelnen Fehlertypen wird angezeigt.<br>Grün bedeutet kein Fehler; rot zeigt an, dass ein Fehler erkannt<br>wurde.                                                             |
| NOTIFICATON      | Beim Auftreten eines Fehlers, für den die Kontrollbox<br>"NOTIFICATON" aktiviert ist, wird gleichzeitig der "COMBINED<br>FAULT STATE" gesetzt und die FAULT-Anzeige leuchtet an der<br>Sprechstelle auf. |
| DEVICE CONNECTED | Die CST-Busverbindung zwischen Controller und Sprechstelle ist unterbrochen.                                                                                                    |
| INPUT NUMBER     | Der Sprechstellen-Bus ist nicht an den korrekten CST-Bus<br>angeschlossen.                                                                                                    |
| MEMORY           | Speicherfehler in der Sprechstelle.                                                                                                    |

| WATCHDOG + CLEAR | Watchdog-Fehler in der Sprechstelle. Dieser Fehlertyp wird den<br>Standards entsprechend protokolliert. Drücken Sie auf die Taste<br>"CLEAR", um den Fehler zurückzusetzen. |
|------------------|----------------------------------------------------------------------------------------------------|
| FIRMWARE         | Die Firmware-Version der Sprechstelle ist zu alt.                                                                                                    |
| EXTENSION        | Die Anzahl der Sprechstellenerweiterungen ist zu hoch oder die<br>Adressen der Erweiterungen sind nicht korrekt.                                                            |
| MICROPHONE       | Mikrofonfehler in der Sprechstelle.                                                                                                    |
| ALARM BUTTON     | Überwachungsfehler der Alarmtaste oder des Schlüsselschalters.                                                                                                    |
| POWER SUPPLY     | Stromversorgung befindet sich außerhalb des gültigen Bereichs.                                                                                                    |

#### MASTER

| COMBINED    | Die FAULT-Anzeigeleuchte auf der Vorderseite des Geräts leuchtet beim |
|-------------|-----------------------------------------------------------------------|
| FAULT STATE | Auftreten dieses Fehlertyps.                                          |
| TEST        | Manuelles Einstellen oder Zurücksetzen eines Fehlers.                 |

# 9.4 PMX-CSK

Siehe Abschnitt PMX-CSK Sprechstellenkit, Seite 883.

# 9.5 PMX-2P500

Der Class-D-Verstärker PMX-2P500 ist ein professioneller Audioverstärker für Evakuierungszwecke mit 2 x 500 W Ausgangsleistung. Er kann mit Netzstrom oder einer DC-Stromversorgung betrieben werden. Die Ausgangsspannung ist galvanisch getrennt und wird ständig auf Erdschluss überwacht. Ein Energiesparmodus und temperaturgeregelte Lüfter reduzieren den Energieverbrauch und Geräuschpegel. Die Steuerungs- und Überwachungsfunktionen werden über CAN-Bus ausgeführt. Der Verstärker ist für den Betrieb in einem Evakuierungssystem ausgelegt. Die Verstärker werden für gewöhnlich über einen Controller gesteuert und mithilfe von IRIS-Net konfiguriert.

Der Leistungsverstärker zeichnet sich durch folgende Merkmale aus:

- Potenzialfreie 100 V- oder 70-V-Leistungsausgänge
- Class-D-Verstärkerblöcke mit hohem Wirkungsgrad
- Leerlauf- und kurzschlussfeste Ausgänge
- Netzbetrieb mit 120-240 V (50/60 Hz) und/oder 24-VDC-Notstromversorgung
- Elektronisch symmetrische Eingänge
- Temperaturüberwachungsfunktion
- Pilotton- und Erdschluss-Überwachungsfunktion über den PMX-4CR12 Controller oder PMX-4R24 Router
- Prozessorsteuerung aller Funktionen
- Überwachung des Prozessorsystems durch Watchdog-Schaltung
- Nichtflüchtiger FLASH-Speicher für Konfigurationsdaten
- Interne Überwachungsfunktion
- Integrierte Audiorelais
- Leitungsüberwachungsfunktion

Der Leistungsverstärker ist prozessorgesteuert und mit umfangreichen Überwachungsfunktionen ausgestattet. Eine Leitungsüberwachung sowohl für den CAN-Bus als auch für die Audioübertragung ermöglicht die Erkennung und Meldung von Leitungsunterbrechung und Kurzschluss.

# 9.5.1 PMX-2P500-Gerät

Erstellen Sie zuerst ein PMX-2P500-Gerät in Ihrem IRIS-Net-Projekt. Ziehen Sie hierfür aus der Objektleisten-Kategorie "Devices" oder dem Fenster "Devices" ein PMX-2P500 in das Worksheet (siehe auch Kapitel "Hinzufügen von Geräten" und Menü "Configuration"). Das folgende Dialogfeld erscheint:

| Ampli | fier Dialog                                                 |
|-------|-------------------------------------------------------------|
|       | Choose your target, you want to connect to:                 |
|       | Untitled (PMXCON_1)                                         |
| Cho   | ose the number and the start address of the new Amplifiers: |
|       | How many ? 1                                                |
|       | Startaddress ? 1                                            |
|       |                                                             |
|       | Ok Cancel                                                   |

Wählen Sie den PMX-4CR12, mit dem der Verstärker verbunden ist. Maximal 50 Verstärker pro Controller und maximal 200 Verstärker pro Netzwerk sind zulässig.

Geben Sie die gewünschte Anzahl der Geräte ein, und wählen Sie die

Kommunikationsschnittstelle aus. Klicken Sie auf "OK", um die Einstellungen zu bestätigen. Die angegebene Anzahl von Geräten wird erstellt und im Arbeitsblatt angezeigt. Die ausgewählten Geräte lassen sich beliebig verschieben oder anordnen. Um ein Gerät auszuwählen, klicken und ziehen Sie mit der Maus, um ein Rechteck um das Gerät zu zeichnen, oder halten Sie die Strg-Taste gedrückt, und klicken Sie auf das Gerät. In beiden Fällen wird das ausgewählte Gerät in einem roten Rahmen angezeigt.

Durch Doppelklicken auf ein Gerätesymbol wird das Dialogfenster der Konfiguration geöffnet. Wenn Sie zum ersten Mal auf ein Gerät doppelklicken, wird das Dialogfeld "General" geöffnet. Hier können Sie die Grundeinstellungen festlegen, die für die weitere Konfiguration und Kommunikation benötigt werden. Durch Klicken auf die Symbole am oberen Rand des Fensters können zusätzliche Konfigurationsfenster geöffnet werden. Generell gilt jedoch, dass sich IRIS-Net merkt, welches Fenster zuletzt benutzt wurde, und dieses Fenster öffnet, sobald Sie das nächste Mal auf das Gerätesymbol doppelklicken.

# 9.5.2 Dialogfeld "Configuration"

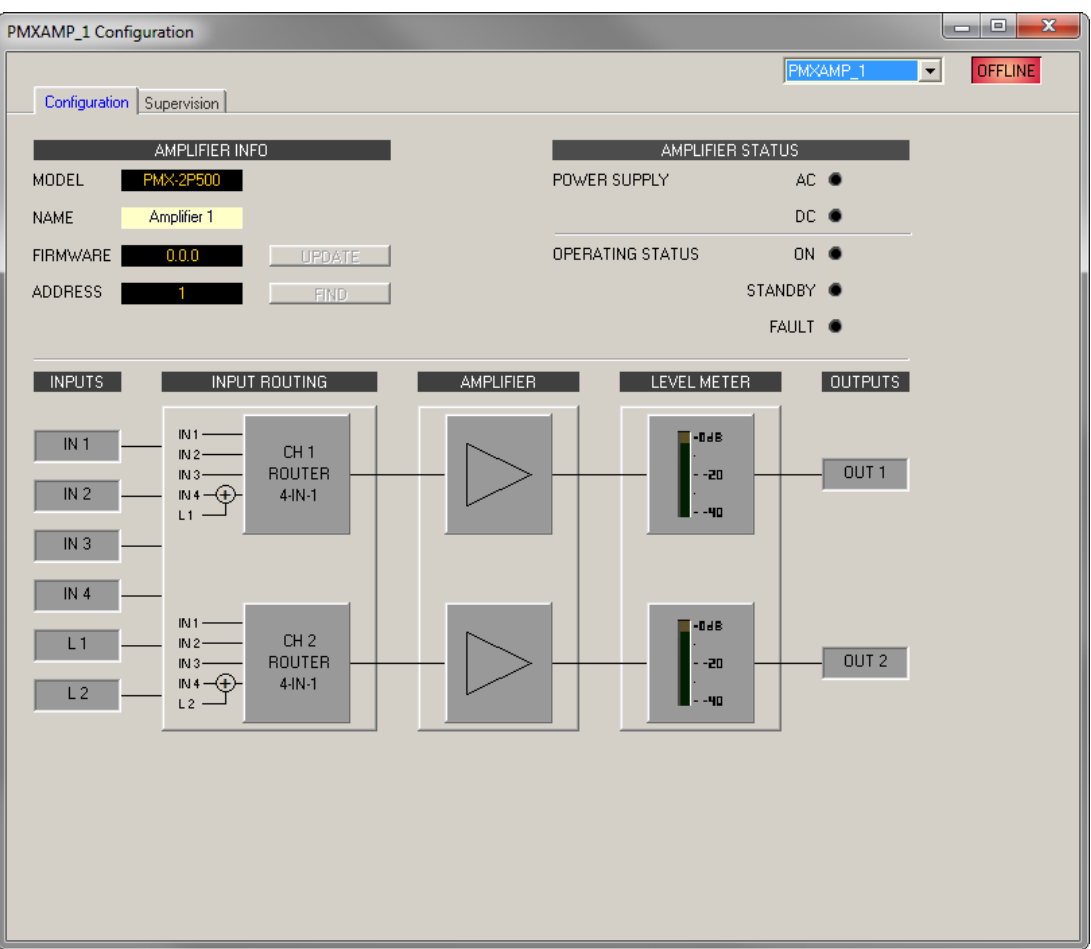

| Element          | Beschreibung                                                                                                    |
|------------------|----------------------------------------------------------------------------------------------------|
| MODEL            | Zeigt PMX-2P500 an, damit Sie das Modell des Geräts<br>erkennen.                                                  |
| NAME             | IRIS-Net-interner Gerätename des Verstärkers.                                                                     |
| FIRMWARE         | Zeigt im Online-Modus die Firmware-Version des Verstärkers<br>an.                                                 |
| UPDATE           | Öffnet den Dialog zum Firmware-Update.<br>HINWEIS: Das Standardpasswort für das Firmware-Update<br>lautet "0000". |
| ADDRESS          | Zeigt die CAN-Adresse des Geräts an.                                                                              |
| FIND             | Klicken Sie auf die Schaltfläche, um die Suchfunktion des<br>Geräts zu aktivieren.                                |
| POWER SUPPLY     | Zeigt den Status der Gleichstrom- oder Wechselstrom-<br>Versorgungsspannung an.                                   |
| OPERATING STATUS | Zeigt den Betriebsstatus des Verstärkers an.                                                                      |
| LEVEL METER      | Die Pegelanzeigen der zwei Ausgangskanäle zeigen den<br>Signalpegel des Audioausgangssignals an.                  |

# 9.5.3 Dialogfeld "Supervision"

Auf der Registerkarte "Supervision" wird der Betriebszustand des PMX-2P500 angezeigt. Ist dieser online, werden alle Fehlerzustände angezeigt. Es kann jeder Fehlertyp ausgewählt werden, ganz gleich, ob er in einer kombinierten Fehlermeldung, gepuffert und/oder auf den Displays der Sprechstellen angezeigt wird.

|               |                         |       |              |          | PMXAMP_1 | • | OFFLINE |
|---------------|-------------------------|-------|--------------|----------|----------|---|---------|
| Configuration | Supervision             |       |              |          |          |   |         |
| FA            | ULT MONITORING          | STATE | NOTIFICATION | CONTROLS |          |   |         |
| AMPLIFIER     | DEVICE CONNECTED        |       |              |          |          |   |         |
|               | MEMORY                  |       |              |          |          |   |         |
|               | WATCHDOG                |       | <b>-</b>     | CLEAR    |          |   |         |
|               | FIRMWARE                |       | <b>-</b>     |          |          |   |         |
|               | PROTECT                 |       | <b>~</b> -   |          |          |   |         |
|               | OVERHEAT                |       | <b>~</b> -   |          |          |   |         |
|               | POWER SUPPLY MAINS      |       | <b>-</b>     |          |          |   |         |
|               | POWER SUPPLY BATTERY    |       | <b>-</b>     |          |          |   |         |
| CHANNEL 1     | OUTPUT PILOT DETECTION  |       | Γ-           |          |          |   |         |
| CHANNEL 2     | OUTPUT PILOT DETECTION  |       | Γ-           |          |          |   |         |
| AUDIO BUS     | INPUT 1 PILOT DETECTION |       | <b>-</b>     |          |          |   |         |
|               | INPUT 2 PILOT DETECTION |       | <b>—</b> —   |          |          |   |         |
|               | INPUT 3 PILOT DETECTION |       | □-           |          |          |   |         |
|               | INPUT 4 PILOT DETECTION |       | Γ-           |          |          |   |         |
| MASTER        | COMBINED FAULT STATE    |       | , <b>★</b>   | TEST     |          |   |         |
|               |                         |       |              |          |          |   |         |

| Element     | Beschreibung                                                                                                    |
|-------------|----------------------------------------------------------------------------------------------------|
| STATE       | Der aktuelle Zustand der einzelnen Fehlertypen wird angezeigt. Grün bedeutet<br>kein Fehler; rot zeigt an, dass ein Fehler erkannt wurde.                                                                                                    |
| NOTIFICATON | Beim Auftreten eines Fehlertyps, für den die Kontrollbox "DETECT" aktiviert<br>wurde, wird gleichzeitig das "COLLECTED ERROR STATE"-Flag gesetzt. Zudem<br>leuchtet die FAULT-Anzeige auf der Vorderseite des Controllers auf, das<br>Fehlerrelais öffnet sich und ein Signalton erklingt. |
| CONTROLS    |                                                                                                    |

### Fehlertypen

| DEVICE<br>CONNECTED | Die CAN-Verbindung zwischen Controller und Verstärker ist unterbrochen.                                                                                      |
|---------------------|----------------------------------------------------------------------------------------------------|
| MEMORY              | Speicherfehler.                                                                                                    |
| WATCHDOG            | Watchdog-Fehler des Geräts. Dieser Fehlertyp wird den Standards entsprechend protokolliert. Drücken Sie auf die Taste "CLEAR", um den Fehler zurückzusetzen. |

| Die Firmware-Version ist nicht mit der verwendeten IRIS-Net-Version kompatibel.<br>Es wird ein Firmware-Update empfohlen. |
|----------------------------------------------------------------------------------------------------|
| Der Protect-Modus des Verstärkers ist aktiviert.                                                                          |
| Temperaturüberlastung des Geräts.                                                                                         |
| Fehler in der Netzstromversorgung des Geräts.                                                                             |
| Fehler in der Batteriestromversorgung des Geräts.                                                                         |
| Fehlender Pilotton am Verstärkerausgangskanal 1 oder 2.                                                                   |
| Fehlender Pilotton an den Verstärkereingangskanälen 1 bis 4.                                                              |
|                                                                                                    |

### MASTER

| COMBINED    | Die FAULT-Anzeigeleuchte auf der Vorderseite des Geräts leuchtet beim |
|-------------|-----------------------------------------------------------------------|
| FAULT STATE | Auftreten dieses Fehlertyps.                                          |
| TEST        | Manuelles Einstellen oder Zurücksetzen eines Fehlers.                 |

# 10 PAVIRO

Beachten Sie bei Verwendung von Projektdateien in verschiedenen Versionen von IRIS-Net Folgendes:

| "Alte" IRIS-Net-<br>Version | "Neue" IRIS-Net-<br>Version | Updates                                               |
|-----------------------------|-----------------------------|-------------------------------------------------------|
| 3.0.0                       | 3.0.1                       | Es ist keine Update der Projektdatei<br>erforderlich. |
| 3.0.1                       | 3.1.0                       | Es ist keine Update der Projektdatei<br>erforderlich. |
| 3.1.0                       | 3.1.1                       | Es ist keine Update der Projektdatei<br>erforderlich. |
| 3.1.1                       | 3.1.2                       | Es ist keine Update der Projektdatei<br>erforderlich. |
| 3.1.2                       | 3.1.3                       | Es ist keine Update der Projektdatei<br>erforderlich. |
| 3.1.3                       | 3.1.4                       | Es ist keine Update der Projektdatei<br>erforderlich. |
| 3.1.4                       | 3.2.0                       | Es ist keine Update der Projektdatei<br>erforderlich. |
| 3.2.0                       | 3.2.1                       | Es ist keine Update der Projektdatei<br>erforderlich. |
| 3.2.1                       | 3.2.2                       | Es ist keine Update der Projektdatei<br>erforderlich. |
| 3.2.2                       | 4.0.0                       | Es ist keine Update der Projektdatei<br>erforderlich. |

### **GRENZWERTE DES PAVIRO SYSTEMS**

| Eigenschaft                 | System mit 1 Controller | System mit n Controllern |
|-----------------------------|-------------------------|--------------------------|
| Audioausgangskanäle         | 4                       | n * 4                    |
| Lautsprecherzonen, gesamt   | 492                     | 984                      |
| Vorrangrelais, gesamt       | 492                     | 984                      |
| Vorrangrelais, pro Zone     | 2                       | 2                        |
| Steuerungsrelais, gesamt    | 492                     | 984                      |
| Steuerungsrelais, pro Zone  | 2                       | 2                        |
| Lautsprechergruppen, gesamt | 500                     | 500                      |
| Sprechstellen pro CST-Port  | 4                       | 4                        |
| Sprechstellen, gesamt       | 16                      | n * 16                   |

| Quellen/Programme für<br>Hintergrundmusik                  | 4                            | n * 4                                |
|------------------------------------------------------------|------------------------------|--------------------------------------|
| Lokale Quellen für<br>Hintergrundmusik                     | 12                           | n * 12                               |
| Interne Alarm-/Vorgong-<br>Generatoren                     | 2                            | n * 2                                |
| Anzahl der Messages                                        | 100 (95 bei Aufzeichnung)    | n * 100 (n * 95 bei<br>Aufzeichnung) |
| Gesamtlänge der Messages                                   | 85 min (45 bei Aufzeichnung) | n * 85 min/45 min                    |
| Gesamtlänge der VA-<br>Aufzeichnung                        | 40 min                       | n * 40 min                           |
| Gleichzeitige Text-Messages                                | 2                            | n * 2                                |
| Trigger Audiosignale, gesamt                               | 180                          | n * 180                              |
| Steuerungseingänge digital/<br>überwacht (GPI-S)           | 205                          | 400                                  |
| Steuerungseingänge isoliert<br>(GPI-I)                     | 205                          | 400                                  |
| Steuerungseingänge analog<br>(GPI analog)                  | 8                            | n * 8                                |
| Steuerungsausgänge, max.<br>40 mA pro Ausgang (GPO)        | 492                          | 984                                  |
| Steuerungsausgänge, max.<br>200 mA pro Ausgang (GPO<br>HP) | 6                            | n * 6                                |
| Verstärker PVA-2P500,<br>gesamt                            | 20                           | 39                                   |
| Systemverstärker PVA-2P500,<br>gesamt                      | 50                           | n * 50                               |
| Ausgangskanäle pro<br>Systemverstärker PVA-2P500           | 2                            | 2                                    |
| Task-Engine-Blöcke                                         | 1023                         | n * 1023                             |
| Task-Engine-Anschlüsse pro<br>Block                        | 48                           | 48                                   |
| Netzwerkkanäle                                             | -                            | n * 4                                |
| Netzwerkanschlüsse (DCP)                                   | 16                           | 16                                   |
| PVA-1WEOL Module, gesamt                                   | 500                          | n * 500                              |
| PVA-1WEOL Module pro<br>Lautsprecherzone/Gerät             | 30/60                        | 30/60                                |
| PLN-1EOL Module, gesamt                                    | 500                          | n * 500                              |

| PLN-1EOL Module pro    | 30/30 | 30/30 |
|------------------------|-------|-------|
| Lautsprecherzone/Gerät |       |       |

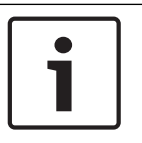

# Hinweis!

Aus Sicherheitsgründen dürfen EVAC-Systeme nicht mit öffentlichen Netzwerken oder dem Internet verbunden werden!

# 10.1 PVA-4CR12

Der PVA-4CR12 Controller ist die zentrale Audioverarbeitungs- und Steuerungseinheit des PAVIRO Systems. Acht lokale Audioeingänge können auf vier Audioausgänge geschaltet werden. Ein Zweikanal-Message-Manager ist integriert. Der Controller liefert die Audioverarbeitungs-, Überwachungs- und Steuerungsfunktionen für ein vollständiges PAVIRO System. Ein einzelner Controller unterstützt bis zu 16 Sprechstellen und 492 Paging-Zonen. Der Controller ist mit 12 Zonen, 18 GPIs und 19 GPOs ausgestattet. Ein Controller kann bis zu 2000 W Lautsprecherlast verarbeiten. Die Erweiterung um weitere Zonen und Lautsprecherleistung ist durch Anschluss von bis zu 20 externen Routern und 50 Verstärkern mit je 2 x 500 W möglich. Eine Anzeige auf der Vorderseite leuchtet auf, um den aktuellen Status der einzelnen Zonen anzuzeigen:

- Grün: Zone für nicht-notfallbezogene Zwecke in Gebrauch
- Rot: Zone für notfallbezogene Zwecke in Gebrauch
- Gelb: Zonenfehler erkannt
- Aus: Zone im inaktiven Zustand

# 10.1.1 PVA-4CR12-Gerät

Erstellen Sie zuerst ein Controller-Gerät in Ihrem IRIS-Net-Projekt. Ziehen Sie hierfür aus der Objektleisten-Kategorie "Devices" oder dem Fenster "Devices" ein PVA-4CR12 in das Worksheet (siehe auch Kapitel "Hinzufügen von Geräten" und Menü "Configuration"). Das folgende Dialogfeld erscheint:

| PVA-4CR12 Dialog                            |
|---------------------------------------------|
| Choose the number of new PVA-4CR12 devices: |
| How many ? 1                                |
| Ok Cancel                                   |

Geben Sie die erforderliche Anzahl an Geräten ein. Klicken Sie auf den Button OK. Die angegebene Anzahl von Geräten wird erstellt und im Worksheet angezeigt. Es können maximal vier Controller hinzugefügt werden.

In der Combo Box oben rechts auf dem Worksheet werden alle im Netzwerk verfügbaren Controller angezeigt und der Zugriff auf die unterschiedlichen Controller ermöglicht. Durch Doppelklicken auf ein Gerätesymbol wird das Dialogfenster der Konfiguration geöffnet. Wenn Sie zum ersten Mal auf ein Gerät doppelklicken, wird das Dialogfeld "General" geöffnet. Hier können Sie die Grundeinstellungen festlegen, die für die weitere Konfiguration und Kommunikation benötigt werden. Durch Klicken auf die Symbole am oberen Rand des Fensters können zusätzliche Konfigurationsfenster geöffnet werden. Generell gilt jedoch, dass sich IRIS-Net merkt, welches Fenster zuletzt benutzt wurde, und dieses Fenster öffnet, sobald Sie das nächste Mal auf das Gerätesymbol doppelklicken.

In der folgenden Tabelle sind alle verfügbaren Gerätedialoge mit einer kurzen Beschreibung aufgelistet. Weitere Informationen hierzu finden Sie in den entsprechenden Kapiteln.

| Dialog              | Beschreibung                                                                                                    |
|---------------------|----------------------------------------------------------------------------------------------------|
| General             | In diesem Fenster können Hardware-Einstellungen konfiguriert werden,<br>z. B. Netzwerkeinstellungen, Gerätenamen, Systemzeit und Firmware-<br>Version.                                                                                               |
| Security            | Über dieses Fenster können Passwörter bearbeitet werden.                                                                                                    |
| Supervision         | Dieses Fenster enthält eine Übersicht über den Betriebszustand und den<br>aktuellen Fehlerstatus des Geräts.                                                                                                    |
| DSP                 | In diesem Fenster können Sie die DSP-Konfiguration des Geräts<br>bearbeiten.                                                                                                    |
| Task Engine         | In diesem Fenster können Sie die Task Engine des Geräts konfigurieren.                                                                                                    |
| Pagings             | In diesem Fenster können Sie das dynamische Hinzufügen/Entfernen von<br>Zonen konfigurieren (VAR-Muster).                                                                                                    |
| UserMix             | In diesem Fenster können Sie die Hintergrundmusik konfigurieren.                                                                                                    |
| Interface           | In diesem Fenster können sämtliche Schnittstellen (z. B. CAN-Bus, GPIO-<br>Steuerschnittstellen) konfiguriert werden.<br>HINWEIS: Ethernet-Schnittstelleneinstellungen werden im Dialogfeld<br>"General" im Abschnitt "Network Settings" bearbeitet. |
| Power<br>Management | In diesem Fenster kann das Energiemanagement der Einheit konfiguriert<br>werden.                                                                                                    |
| LineSupervision     | Die Leitungsüberwachung der Einheit kann über dieses Fenster gesteuert<br>und überwacht werden.                                                                                                    |
| Topology/Zones      | Über dieses Fenster können Sie Topologien und Zonen des Systems<br>konfigurieren.                                                                                                    |

# 10.1.2 Dialogfeld "General"

Durch Doppelklicken auf einen PVA-4CR12 wird standardmäßig das Dialogfeld "General" geöffnet. Hier kann der Benutzer grundlegende Einstellungen vornehmen, die für einen einwandfreien Betrieb notwendig sind. Im Online-Modus sind alle Elemente des angezeigten Frontbedienfelds des PVA-4CR12 aktiv und entsprechen den tatsächlichen Anzeigen am Gerät.

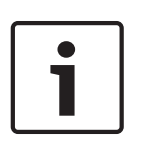

#### Hinweis!

Systemsprache Koreanisch oder Chinesisch

Zur Verwendung der Systemsprachen Koreanisch oder Chinesisch muss der Firmware-Typ "CST\_Vx.x.x**A**" der Sprechstelle verwendet werden. Bitte warten Sie solange während die Firmware auf die Sprechstelle hochgeladen wird.

| PVACON_1 Configurat | ion                                |                                                                                     |
|---------------------|------------------------------------|-------------------------------------------------------------------------------------|
| General Security Su | pervision DSP TaskEngine Pagings F | Programs UserMix Interfaces PowerManagement LineSupervision Topology/Zones AudioNet |
|                     |                                    | россн<br>• • • • • • • • • • • • • • • • • • •                                      |
| NET                 | WORK SETTINGS                      | CLOCK SETTINGS                                                                      |
| IP ADDRESS          | 192.168.1.100                      | DATE/TIME                                                                           |
| NETWORK MASK        |                                    | INTERNAL CLOCK SET                                                                  |
| GATEWAY ADDRESS     |                                    | C DCF77 SYNCHRONIZATION                                                             |
| MAC ADDRESS         |                                    | DCF77 SIGNAL STATUS                                                                 |
| DEVICE              | & SYSTEM SETTINGS                  | C NETWORK SYNCHRONIZATION                                                           |
| NAME                | Untitled                           | TIME MASTER PVACON_1                                                                |
| BUZZER              | ON @CST LOST NONE                  | SLAVE CLOCK                                                                         |
| SYSTEM LANGUAGE     | ENGLISH                            | ENABLE SLAVE CLOCK                                                                  |
|                     |                                    | CURRENT SLAVE CLOCK TIME                                                            |
|                     | VOICE ALARM                        | CONTROLLER OPERATING SYSTEM                                                         |
| VOICE ALARM STATE   | NOT ACTIVE RESET                   | FIRMWARE                                                                            |
| PRIORITY            | 70 +                               | SYSTEM UPDATE REBOOT                                                                |
| AUTO EXIT           |                                    |                                                                                     |
| VOICE ALARM REC     | DRDING                             |                                                                                     |
| C VOICE ALARM       |                                    |                                                                                     |
| C ALL VOICE ALA     |                                    |                                                                                     |

| Element         | Beschreibung                                                                                                    |
|-----------------|----------------------------------------------------------------------------------------------------|
| IP ADDRESS      | Zeigt die IP-Adresse des PVA-4CR12 Ethernet-Ports an<br>(Werkseinstellung: 192.168.1.100). Geben Sie hier die<br>Adresse des PVA-4CR12 ein, zu dem Sie eine Online-<br>Kommunikation herstellen möchten. |
| NETWORK MASK    | Zeigt die Netzwerkmaske (Subnetzmaske) des Ethernet-<br>Ports an (Werkseinstellung: 255.255.255.0).                                                                                                    |
| GATEWAY ADDRESS | Zeigt das Standard-Gateway des Ethernet-Anschlusses an<br>(Werkseinstellung: 192.168.1.1).                                                                                                    |
| MAC ADDRESS     | Zeigt im Online-Modus die MAC-Adresse des<br>angeschlossenen PVA-4CR12 an. Die MAC-Adresse des<br>PVA-4CR12 ist auch auf dem Label auf der Rückseite des<br>Geräts angegeben.                            |
| NAME            | IRIS-Net-interner Gerätename PVA-4CR12.                                                                                                    |

| BUZZER                       | Wählen Sie "ON", damit ein Verbindungsfehler zu einer<br>Sprechstelle (auswählbar über das Dropdown-Feld) über<br>den im PVA-4CR12 integrierten Summer (Buzzer) signalisiert<br>wird.                                   |
|------------------------------|----------------------------------------------------------------------------------------------------|
| SYSTEM LANGUAGE              | Wählen Sie die Systemsprache des PAVIRO Systems aus.<br>Bitte achten Sie darauf die Sprechstellen-Firmware<br>upzudaten falls Sie Koreanisch oder Chinesisch auswählen.                                                 |
| VOICE ALARM STATE            | Diese Anzeige zeigt den Status "ACTIVE" an, wenn sich das<br>Gerät im Sprachalarmzustand befindet, andernfalls ist der<br>Status "NOT ACTIVE".                                                                          |
| RESET                        | Mit der Taste "RESET" deaktivieren Sie den<br>Sprachalarmzustand.                                                                                                    |
| PRIORITY                     | Wählen Sie die Priorität des Sprachalarms (70-100). Wählen<br>Sie "OFF", um die Sprachalarmverarbeitung des Geräts zu<br>deaktivieren.                                                                                  |
| AUTO EXIT                    | Aktivieren Sie diese Kontrollbox, wenn der<br>Sprachalarmzustand beendet werden soll nachdem das<br>Alarmsignal gestoppt/stumm geschaltet wurde (z.B. keine<br>Alarmierung anstehend).                                  |
| DATE/TIME                    | Datum und Uhrzeit der Systemuhr des PVA-4CR12.                                                                                                    |
| INTERNAL CLOCK               | Öffnet das Dialogfeld "System Clock Settings".                                                                                                    |
| DCF77 SYNCHRONIZATION        | Wählen Sie die Option, um die interne Uhr des PVA-4CR12<br>mit dem DCF77-Signal zu synchronisieren. Weitere<br>Informationen zum Anschließen eines externen DCF77-<br>Empfängers finden Sie in der Bedienungsanleitung. |
| DCF77 SIGNAL STATUS          | Zeigt die Signalstärke des DCF77 an:<br>– Grün: Signalstärke OK<br>– Rot: Signalstärke nicht OK                                                                                                    |
| NETZWERKSYNCHRONISIERU<br>NG | Wählen Sie die Option, um die interne Uhr dieses PVA-4CR12<br>mit der internen Uhr eines weiteren PVA-4CR12 zu<br>synchronisieren, das über Ethernet verbunden ist.                                                     |
| TIME MASTER                  | Wählen Sie das PVA-4CR12 (über Ethernet verbunden), um<br>damit die interne Uhr zu synchronisieren. Dieses Dropdown-<br>Menü kann nur verwendet werden, wenn die Option<br>NETZWERKSYNCHRONISIERUNG ausgewählt ist.     |
| ENABLE SLAVE CLOCK           | Aktivieren Sie diese Kontrollbox, wenn Nebenuhren mit dem<br>PVA-4CR12 verbunden sind.                                                                                                    |
| CURRENT SLAVE CLOCK TIME     | Stellen Sie die Zeit für die Nebenuhren ein.                                                                                                    |
| FIRMWARE                     | Zeigt im Online-Modus die Firmware-Version des PVA-4CR12<br>an.                                                                                                    |

| UPDATE | Öffnet den Dialog zum Firmware-Update.<br>HINWEIS: Das Standardpasswort für das Firmware-Update<br>lautet "0000". |
|--------|----------------------------------------------------------------------------------------------------|
| REBOOT | Rebootet den PVA-4CR12.                                                                                           |

# 10.1.3 Dialogfeld "Security"

In diesem Dialogfeld kann das Passwort der Geräte bearbeitet werden.

|                                                                                    | PVACON_1                                                       |
|------------------------------------------------------------------------------------|----------------------------------------------------------------|
| General_Security Supervision   DSP   TaskEngine   Pagings   Programs   UserMix   I | nterfaces   PowerManagement   LineSupervision   Topology/Zones |
| SYSTEM-WIDE PASSWORDS FOR CALL STATIONS                                            | SYSTEM-WIDE PASSWORDS FOR CONTROLLERS                          |
|                                                                                    |                                                                |
| LOCK PASSWORD (ACCESS LEVEL 2) Change                                              | WEB AND EXTERNAL TOOL ACCESS PASSWORD                          |
| CST SETUP PASSWORD (ACCESS LEVEL 3)                                                | GO ONLINE PASSWORD (ACCESS LEVEL 3) Change                     |
|                                                                                    | FIRMWARE UPDATE PASSWORD (ACCESS LEVEL 4) Change               |

| Element                                         | Beschreibung                                                                                                    |
|-------------------------------------------------|----------------------------------------------------------------------------------------------------|
| LOCK PASSWORD (ACCESS<br>LEVEL 2)               | Klicken Sie auf den Button "Change" um die Einstellung des<br>Passworts zum Sperren von Sprechstellen zu bearbeiten.                                                        |
| CST SETUP PASSWORD<br>(ACCESS LEVEL 3)          | Klicken Sie auf den Button "Change" um die Einstellung des<br>Passworts zum Einrichten von Sprechstellen zu bearbeiten.                                                     |
| WEB AND EXTERNAL TOOL<br>ACCESS PASSWORD        | Klicken Sie auf den Button "Change" um die Einstellung des<br>Passworts für den Zugriff auf das Internet und externe Tools<br>(z. B. Hotswapper) des Systems zu bearbeiten. |
| GO ONLINE PASSWORD<br>(ACCESS LEVEL 3)          | Klicken Sie auf den Button "Change" um die Einstellung des<br>Passworts zum Herstellen der Online-Verbindung in IRIS-Net<br>zu bearbeiten.                                  |
| FIRMWARE UPDATE<br>PASSWORD (ACCESS LEVEL<br>4) | Klicken Sie auf den Button "Change" um die Einstellung des<br>Passworts zum Firmware-Update des Systems zu bearbeiten.                                                      |

# 10.1.4 Dialogfeld "Supervision"

Im Fenster "Supervision" wird der Betriebszustand des PVA-4CR12 angezeigt. Ist dieser Online, werden alle Fehlerzustände angezeigt. Es kann jeder Fehlertyp ausgewählt werden, ganz gleich, ob er in einer gesammelten Fehlermeldung, gepuffert und/oder auf den Displays der Sprechstellen angezeigt wird.

|              | nfiguration                        |         |                     |            |               | -              |                                                                                                    | - O -X  |
|--------------|------------------------------------|---------|---------------------|------------|---------------|----------------|----------------------------------------------------------------------------------------------------|---------|
| PVACON_I CO  | miguration                         |         |                     |            |               | -              | The second second second second second second second second second second second second second second second se |         |
| General See  |                                    | Paginga | Programs   Haathlin | Interfaces | Powerki an an | amant LinaSun  | FVALUN_I                                                                                                    | UFFLINE |
| Cieneiai Sec | uny supervision _ DSP   TaskEngine | rayings | riograms oseimix    | Intenaces  | roweimanage   | enencj Linesup | ervision   Topology/2ones   Addioner                                                                            |         |
|              | FAULT MONITORING                   | STATE   | NOTIFICATION        | HOLD       | LOG           | CONTROLS       | CST TEXT                                                                                                    |         |
| INTERNAL     | MEMORY/DATA                        |         | ۲ 🖻                 |            | V             |                | Contr. Data Fault                                                                                               |         |
|              | WATCHDOG                           |         | □ -                 |            | <b>V</b>      | CLEAR          | Watchdog Fault                                                                                                  |         |
|              | FIRMWARE                           |         | ₽ -                 |            | •             |                | Contr. SW Fault                                                                                                 |         |
|              | HARDWARE                           |         | ☑ -                 |            | V             |                | Contr. HW Fault                                                                                                 |         |
|              | TEMPERATURE                        |         | ☑ -                 |            |               |                | Temperature Fault                                                                                               |         |
|              | AUDIO PROCESSING                   |         |                     |            | V             |                | DSP System Fault                                                                                                |         |
|              | INPUT PILOT DETECTION              |         |                     |            |               |                | Audio-In Fault #%u                                                                                              |         |
|              | MESSAGE MANAGER                    |         | ☑ -                 |            | V             |                | Message Fault                                                                                                   |         |
| INTERFACES   | CAN BUS                            |         |                     |            |               |                | CAN Bus Fault                                                                                                   |         |
|              | CST INTERFACE                      |         | ☑ -                 |            | ¥             |                | CST Bus Fault #%u                                                                                               |         |
|              | FIRE PANEL INTERFACE               | Ē.      | □ -                 |            |               |                | FPA Interface Fault                                                                                             |         |
|              | AUDIO NET                          | Ē.      | □ -                 |            |               |                | AudioNet Fault                                                                                                  |         |
| INT. ROUTER  | DSP                                |         |                     |            | 2             |                | Int Router DSP Fault                                                                                            |         |
|              |                                    |         |                     |            |               |                | Int. Router D'SF Fault                                                                                          |         |
|              |                                    |         |                     |            |               |                | Int Douter HVV Fauk                                                                                             |         |
|              |                                    |         |                     |            |               |                | ht Dauter CDI Fault                                                                                             |         |
|              | URI SUPERVISED                     |         |                     |            |               |                |                                                                                                    |         |
| AMP INPUTS   | PILOT DETECTION A-IN1              |         |                     |            |               |                | Int.Router PLT Fault                                                                                            |         |
|              | PILOT DETECTION A-IN2              |         |                     |            |               |                | Int.Router PLT Fault                                                                                            |         |
|              | PILOT DETECTION A-S1               |         | □ -                 |            |               |                | Int.Router PLT Fault                                                                                            |         |
|              | PILOT DETECTION B-IN1              |         | □ -                 |            |               |                | Int.Router PLT Fault                                                                                            |         |
|              | PILOT DETECTION B-IN2              |         | - 🗆                 |            |               |                | Int.Router PLT Fault                                                                                            |         |
| 1110755      |                                    | _       | -                   | -          | -             |                | ·                                                                                                    |         |
| MASTER       | CUMBINED FAULT STATE               |         |                     |            | TEST          |                |                                                                                                    |         |

| Element     | Beschreibung                                                                                                    |
|-------------|----------------------------------------------------------------------------------------------------|
| STATE       | Der aktuelle Zustand der einzelnen Fehlertypen wird angezeigt. Grün bedeutet<br>kein Fehler; rot zeigt an, dass ein Fehler erkannt wurde.                                                                                                    |
| NOTIFICATON | Beim Auftreten eines Fehlertyps, für den die Kontrollbox "DETECT" aktiviert<br>wurde, wird gleichzeitig das "COLLECTED ERROR STATE"-Flag gesetzt. Zudem<br>leuchtet die FAULT-LED auf der Vorderseite des Geräts auf, das Fehlerrelais<br>öffnet sich und ein Signal ertönt.                                                                                                    |
| HOLD        | Erkannte Fehlertypen, für die die Kontrollbox "HOLD" aktiviert wurde, werden<br>gespeichert. Sporadische Fehler werden angezeigt bis die Kontrollbox "HOLD"<br>deaktiviert wird.                                                                                                    |
| LOG         |                                                                                                    |
| CONTROLS    |                                                                                                    |
| CST TEXT    | Wenn Sprechstellen zur Fehleranzeige konfiguriert sind, wird der hier<br>eingegebene Text auf dem Display der Sprechstelle angezeigt, sobald ein Fehler<br>auftritt. Die maximale Zeichenanzahl beträgt 11, wenn die Systemsprachen<br>Koreanisch oder Chinesisch verwendet werden. Die maximale Zeichenanzahl ist<br>20, wenn andere Systemsprachen verwendet werden.<br><b>HINWEIS: Die Bedeutung des Parameters %u wird weiter unten bei den</b><br><b>Fehlertypen beschrieben.</b> |

| I           | NTERNAL                             |
|-------------|-------------------------------------|
| MEMORY/DATA | Speicher- oder Lese-/Schreibfehler. |
|             | 1                                   |

| WATCHDOG               | Watchdog-Fehler des Geräts. Dieser Fehlertyp wird den Standards entsprechend protokolliert. Betätigen Sie die Taste "CLEAR", um den Fehler zurückzusetzen. |
|------------------------|----------------------------------------------------------------------------------------------------|
| FIRMWARE               | Die Firmware-Version des Geräts ist nicht mit der verwendeten IRIS-Net-Version<br>kompatibel. Es wird ein Firmware-Update empfohlen.                       |
| HARDWARE               | Fehler in der Stromversorgung oder im A/D-Wandler des Geräts.                                                                                              |
| TEMPERATURE            | Temperaturüberlastung des Geräts.                                                                                                    |
| Temperature<br>control | Aktuelle Temperatur im Inneren des Geräts (Mainboard).                                                                                                    |
| AUDIO<br>PROCESSING    | Fehler bei der Verarbeitung von Audiodaten.                                                                                                    |
| MESSAGE<br>MANAGER     | Fehler im Message Manager.                                                                                                    |

### INTERFACES

| CAN BUS                 | Fehlerzustand am CAN-Bus. Weitere Informationen werden im Dialog "Interface" bereitgestellt.                                                                              |
|-------------------------|----------------------------------------------------------------------------------------------------|
| CST INTERFACE           | Fehlerzustand am PCA-Bus. Weitere Informationen werden im Dialog "Interface"<br>bereitgestellt. Der Parameter %u gibt die Steckplatznummer des fehlerhaften<br>Moduls an. |
| FIRE PANEL<br>INTERFACE | Fehlerzustand im Interface der Brandmelderzentrale (FPA 5000).                                                                                                    |
| AUDIO NET               | Fehler, der die gesammelten Störungszustände auf der Registerkarte "AudioNet" wiedergibt.                                                                                 |

# INT. ROUTER

| DSP                    | Fehler in der digitalen Signalverarbeitung (DSP) des Geräts.        |
|------------------------|---------------------------------------------------------------------|
| HARDWARE               | Hardware-Fehler.                                                    |
| PG / LT<br>TEMPERATURE | Temperaturüberlastung der Einheit.                                  |
| GPI SUPERVISED         | Die Spannung am überwachten GPI überschreitet den gültigen Bereich. |

### AMP INPUTS

| PILOT<br>DETECTION x-IN1 | Fehlender Pilotton am Eingang 1 des Clusters A oder B. |
|--------------------------|--------------------------------------------------------|
| PILOT<br>DETECTION x-IN2 | Fehlender Pilotton am Eingang 2 des Clusters A oder B. |
| PILOT<br>DETECTION A-S1  | Fehlender Pilotton am Reserveeingang 1 des Clusters A. |
| PILOT<br>DETECTION B-S2  | Fehlender Pilotton am Reserveeingang 2 des Clusters B. |

|                       | EXTERNAL                                                                                                    |
|-----------------------|----------------------------------------------------------------------------------------------------|
| CALL STATIONS         | Eine angeschlossene DPC-Sprechstelle hat eine Fehlermeldung übertragen. Der<br>Parameter %u gibt die Adresse der fehlerhaften Sprechstelle an.                                                                                                    |
| AMPLIFERS             | Ein angeschlossener DPA-Leistungsverstärker hat eine Fehlermeldung übertragen.<br>Der Parameter %u gibt die Adresse des fehlerhaften Verstärkers an.                                                                                                    |
| ROUTERS               | Ein angeschlossenes DCS-System hat eine Fehlermeldung übertragen. Der<br>Parameter %u gibt die Adresse des fehlerhaften DCS-Systems an.                                                                                                    |
| POWER SUPPLY          | Fehlerzustand in der Stromversorgung des PVA-4CR12. Switch Button Control<br>"ALL" kann verwendet werden, um eine systemweite Erfassung für diesen Fehler<br>auf dem Controller zu aktivieren.                                                                                                    |
| SPEAKER LINE<br>FAULT | <ul> <li>Fehlerzustand in der Überwachung der Lautsprecherleitung.</li> <li>Der Parameter %u gibt die Anzahl der fehlerhaften Lautsprecherleitungen an. Die Zahl hat die folgende Bedeutung:</li> <li>1 bis 500: Zone A</li> <li>501 bis 1000: Zone B</li> <li>Switch Button Control "ALL" kann verwendet werden, um eine systemweite</li> <li>Erfassung für diesen Fehler auf dem Controller zu aktivieren.</li> </ul> |

### USER

| USER FAULT 1 to | Ein oder mehrere USER FAULTS wurden festgelegt.                      |
|-----------------|----------------------------------------------------------------------|
| 10              | HINWEIS: Verwenden Sie die Task Engine des Geräts, um USER FAULTS zu |
|                 | konfigurieren.                                                       |

### MASTER

| COMBINED    | Die FAULT-Anzeigeleuchte auf der Vorderseite des Geräts leuchtet beim |
|-------------|-----------------------------------------------------------------------|
| FAULT STATE | Auftreten dieses Fehlertyps.                                          |
| TEST        | Manuelles Einstellen oder Zurücksetzen eines Fehlers.                 |

### SYSTEM

| SYSTEM FAULT          | Aktiv, wenn ein Systemfehler im System aktiv ist. Switch<br>Button Control "ALL" kann verwendet werden, um eine<br>systemweite Erfassung für diesen Fehler auf dem Controller<br>zu aktivieren. |
|-----------------------|----------------------------------------------------------------------------------------------------|
| SYSTEM COMBINED FAULT | Aktiv, wenn ein COMBINED FAULT STATE im System aktiv ist.                                                                                                    |

# 10.1.5 Dialogfeld "DSP"

In diesem Dialogfeld wird die DSP-Konfiguration des Controllers angezeigt. Wenn Sie auf das Symbol eines DSP-Blocks doppelklicken, können Sie dessen Konfiguration und Einstellungen im Detail bearbeiten.

| Inpi       | it           | Band PEC | ) Com                                         | pressor                                | Mat          | trix 14×4 | 5 Band | PEQ   | Limite | r        | Ou    | rtput |  |
|------------|--------------|----------|-----------------------------------------------|----------------------------------------|--------------|-----------|--------|-------|--------|----------|-------|-------|--|
|            | 1.4 SETTINGS | LINE     | міс                                           |                                        |              |           |        |       |        |          |       |       |  |
| CST1       | +00.0        | 1 2 3    |                                               |                                        | 1            | 1         | 123    | 4 5   | LIM    | <u> </u> | -10.0 | OUT 1 |  |
|            |              |          |                                               |                                        | T            |           |        |       |        |          |       |       |  |
| CST 2      | •00.0        | 1 2 3    | •                                             |                                        |              | 2         |        | 4 5   |        |          | -10.0 | OUT 2 |  |
| CST 3      | •00.0        | 123      | <u>¢   •                                 </u> | COMP                                   | - <b>B</b> D | 3         | 123    | 4 5 🖕 | LIM    | <b>-</b> | -10.0 | OUT 3 |  |
| CST 4      | •00.0        | 1 2 3    | <b>6</b>                                      | COMP                                   |              | 4         | 123    | 4 5 🖕 |        | <b>_</b> | -10.0 | OUT 4 |  |
|            |              | 1 2 2    |                                               | COMP +                                 |              |           |        |       |        |          |       |       |  |
|            |              | 120      |                                               |                                        |              |           |        |       |        |          |       |       |  |
| MIC/LINE 2 | +00.0        | 1 2 3    | <u>•</u> •_•                                  |                                        | - <b>-</b>   |           |        |       |        |          |       |       |  |
| AUX1       | •00.0        | 1 2 3    | <b>þ</b> •                                    | COMP                                   |              |           |        |       |        |          |       |       |  |
| AUX 2      |              | 1 2 3    | <u>b</u>                                      | COMP                                   | -            |           |        |       |        |          |       |       |  |
|            |              |          | <b>.</b>                                      | F                                      |              |           |        |       |        |          |       |       |  |
| MESSAGE MA | NAGER        |          |                                               |                                        | - <b>1</b> 9 |           |        |       |        |          |       |       |  |
|            | 7            |          |                                               |                                        |              |           |        |       |        |          |       |       |  |
|            |              |          |                                               |                                        |              |           |        |       |        |          |       |       |  |
|            |              |          |                                               |                                        |              |           |        |       |        |          |       |       |  |
|            |              |          |                                               |                                        |              |           |        |       |        |          |       |       |  |
|            |              |          | ALARM                                         | •••••••••••••••••••••••••••••••••••••• | - <b></b>    |           |        |       |        |          |       |       |  |
|            |              |          | ALARM                                         |                                        |              |           |        |       |        |          |       |       |  |
|            |              |          | CHIME2                                        |                                        | 14           |           |        |       |        |          |       |       |  |
|            |              |          |                                               |                                        |              |           |        |       |        |          |       |       |  |
|            |              |          |                                               |                                        |              |           |        |       |        |          |       |       |  |
|            |              |          |                                               |                                        |              |           |        |       |        |          |       |       |  |
|            |              |          |                                               |                                        |              |           |        |       |        |          |       |       |  |
|            |              |          |                                               |                                        |              |           |        |       |        |          |       |       |  |
|            |              |          |                                               |                                        |              |           |        |       |        |          |       |       |  |
|            |              |          |                                               |                                        |              |           |        |       |        |          |       |       |  |

# Input

Der Block "Input" bietet Zugriff auf die Audioeingänge des Geräts. Name und Gain-Werte der Eingangskanäle werden im Block angezeigt. Durch Doppelklicken auf den Block wird der "Inputs Dialog" geöffnet.

| Element                                     | Standard | Bereich        | Beschreibung                                                                                                    |  |
|---------------------------------------------|----------|----------------|----------------------------------------------------------------------------------------------------|--|
| CST 1 to<br>4; MIC/<br>LINE 1,2;<br>AUX 1,2 |          |                | Permanente Kanalbeschriftung.                                                                                                    |  |
| CAN<br>TERM/<br>STATE                       |          |                | Betätigen Sie die Taste "OFF" um den internen CAN-<br>Abschlusswiderstand des entsprechenden CST-Bus zu<br>aktivieren. Die Ziffer neben dem Button zeigt die<br>Gesamtanzahl der aktivierten Abschlusswiderstände an.<br>Die Anzahl muss immer "2" sein. |  |
|                                             | 0,0 dB   | 0 bis<br>60 dB | Der Gain der MIC/LINE-Eingangskanäle kann in 6-dB-<br>Schritten angepasst werden.                                                                                                    |  |
| PHAN<br>POWER +48V                          |          |                | Der +48V-Button der MIC/LINE-Eingangskanäle dient zur<br>Aktivierung der Phantomspeisung, wenn ein<br>entsprechendes Kondensatormikrofon verwendet wird.                                                                                                 |  |

| İ        | 0,0 dB | -80 bis<br>+18,0 dB | Fader für die Einstellung des Eingangspegel.                                                                                                    |
|----------|--------|---------------------|----------------------------------------------------------------------------------------------------|
| 0.0      | 0,0 dB | -80 bis<br>+18,0 dB | Die Faderanzeige zeigt den numerischen Wert der<br>aktuellen Fadereinstellungen an. Des Weiteren kann ein<br>bestimmter Wert eingegeben werden.                                                                                                    |
| PLT      |        |                     | Über den PLT-Biutton wird die Pilottondetektion aktiviert<br>(eingerastet) oder deaktiviert (nicht eingerastet). Der<br>PLT-Button leuchtet rot, wenn die Pilottondetektion<br>aktiv ist, ohne dass ein Pilotton detektiert wurde. Wenn<br>ein Pilotton vorhanden ist, leuchtet der PLT-Button grün.        |
| MUTE     |        |                     | MUTE-Button, um das Eingangssignal stummzuschalten.                                                                                                    |
| LINE/MIC |        |                     | Betätigen Sie den LINE-Button, wenn der Linepegel-<br>Audioeingang (LINE-Port) der Sprechstelle verwendet<br>wird. Betätigen Sie den MIC-Button, wenn das Mikrofon<br>der Sprechstelle verwendet wird. Dadurch wird ein<br>Preset für den Eingang des 3-Band-PEQs und den<br>Kompressor von CST1-4 geladen. |

### **MESSAGE MANAGER**

Der Message Manager bietet Zugriff auf die Messages im internen Message Manager. Doppelklicken Sie auf den Block, um den Dialog "Message Manager" zu öffnen.

# Hinweis!

Recorded Messages (Aufgezeichnete Messages)

Die aufgezeichneten Messages werden im Dialogfeld "Message Manager" nur im Online-Modus angezeigt. Um die aufgezeichneten Messages auf Ihren PC herunterzuladen, öffnen Sie die folgende Adresse in Ihrem Webbrowser: http:// <ipAddressOfController>:8080/mm2/ messages.html.

Benutzername: "webserver"

Passwort: Das Passwort, das in der Registerkarte "Security" des Controllers festgelegt wurde, muss eingegeben werden. Das voreingestellte Passwort ist "4444".

| Element      | Beschreibung                                                                                                    |
|--------------|----------------------------------------------------------------------------------------------------|
| MESSAGES     |                                                                                                    |
| Active       | Zeigt die gegenwärtig aktiven Messages an (mit einem "X" markiert).                                                                                                    |
| Beschreibung | Der eindeutige Name oder die Beschreibung der hochgeladenen Message.<br>Verwenden Sie das entsprechende Textfeld, um die Beschreibung zu<br>bearbeiten. Die Beschreibung kann im Online- oder Offline-Modus<br>bearbeitet werden. Für aufgezeichnete Messages ist die Beschreibung<br>"Voice Alarm Rec. [date/time]". |

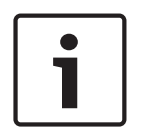

| Туре                                                              | Verfügbare Message-Typen für hochgeladene Messages sind "EVAC",<br>"Chime" oder "Business". Der Typ kann beim Hinzufügen von Messages<br>festgelegt werden. Für aufgezeichnete Messages ist der Typ "VA Rec".                                                                                                    |  |  |  |
|-------------------------------------------------------------------|----------------------------------------------------------------------------------------------------|--|--|--|
| Duration                                                          | Die Dauer der hochgeladenen Messages wird im vorgegebenen Format<br>"Minuten:Sekunden" angegeben.                                                                                                    |  |  |  |
| Level                                                             | Zeigt den Pegel der Message an. Der Pegel liegt bei einem Wert zwischen<br>-80 dB und +18 dB. Der Standardpegel beträgt 0,0 dB. Verwenden Sie den<br>entsprechenden Drehregler um den Pegel zu bearbeiten. Der Pegel kann im<br>Online- oder Offline-Modus bearbeitet werden.                                                                                                    |  |  |  |
| Info                                                              | Die Speicherverwendung wird für alle MM-2-Module angezeigt. Wenn die<br>Sprachalarm-Aufzeichnungsfunktion des Geräts aktiviert ist, werden<br>40 Minuten für die Aufzeichnung reserviert.                                                                                                    |  |  |  |
| ADD                                                               | Klicken Sie auf den Button ADD, um eine neue Message hochzuladen. Ein<br>Dialogfeld zur Dateiauswahl erscheint (siehe Abbildung unten), mit dem Sie<br>eine Message im WAV-Dateiformat (Mono, 48 kHz) auswählen können. Sie<br>müssen der Message vor dem Hochladen eine Beschreibung und einen<br>Message-Typ zuweisen ( "EVAC", "Chime" oder "Business"). Wenn zwei<br>MM-2-Module verfügbar sind, muss der Speicherort für die Message<br>ausgewählt werden.<br>Wenn die Sprachalarm-Aufzeichnungsfunktion des Geräts aktiviert ist,<br>können bis zu 95 Messages hochgeladen werden.<br><b>HINWEIS: Im Download-Bereich unter www.dynacord.com ist eine</b>                                                                                                    |  |  |  |
|                                                                   | Auswahl an Standard-Evakuierungstexten in verschiedenen Sprachen verfügbar.                                                                                                    |  |  |  |
| DELETE                                                            | Auswahl an Standard-Evakuierungstexten in verschiedenen Sprachen<br>verfügbar.<br>Klicken Sie auf den Button "DELETE", um die ausgewählte Message in der<br>Message-Liste zu löschen.                                                                                                    |  |  |  |
| DELETE                                                            | Auswahl an Standard-Evakuierungstexten in verschiedenen Sprachen<br>verfügbar.Klicken Sie auf den Button "DELETE", um die ausgewählte Message in der<br>Message-Liste zu löschen.Klicken Sie auf den Button "REPLACE", um die ausgewählte Message in der<br>Message-Liste zu ändern. Der Message-Typ und der Speicherort können<br>nicht geändert werden. Im Online-Modus können nur Business-Messages<br>ersetzt werden.                                                                                                    |  |  |  |
| DELETE<br>REPLACE<br>ERROR<br>STATES                              | Auswahl an Standard-Evakuierungstexten in verschiedenen Sprachen verfügbar.         Klicken Sie auf den Button "DELETE", um die ausgewählte Message in der Message-Liste zu löschen.         Klicken Sie auf den Button "REPLACE", um die ausgewählte Message in der Message-Liste zu ändern. Der Message-Typ und der Speicherort können nicht geändert werden. Im Online-Modus können nur Business-Messages ersetzt werden.                                                                                                    |  |  |  |
| DELETE<br>REPLACE<br>ERROR<br>STATES<br>STATE                     | Auswahl an Standard-Evakuierungstexten in verschiedenen Sprachen verfügbar.         Klicken Sie auf den Button "DELETE", um die ausgewählte Message in der Message-Liste zu löschen.         Klicken Sie auf den Button "REPLACE", um die ausgewählte Message in der Message-Liste zu ändern. Der Message-Typ und der Speicherort können nicht geändert werden. Im Online-Modus können nur Business-Messages ersetzt werden.         Der aktuelle Zustand der einzelnen Fehlertypen wird angezeigt. Grün bedeutet kein Fehler; rot zeigt an, dass ein Fehler erkannt wurde.                                                                                                    |  |  |  |
| DELETE<br>REPLACE<br>ERROR<br>STATES<br>STATE<br>DETECT           | Auswahl an Standard-Evakuierungstexten in verschiedenen Sprachen verfügbar.         Klicken Sie auf den Button "DELETE", um die ausgewählte Message in der Message-Liste zu löschen.         Klicken Sie auf den Button "REPLACE", um die ausgewählte Message in der Message-Liste zu ändern. Der Message-Typ und der Speicherort können nicht geändert werden. Im Online-Modus können nur Business-Messages ersetzt werden.         Der aktuelle Zustand der einzelnen Fehlertypen wird angezeigt. Grün bedeutet kein Fehler; rot zeigt an, dass ein Fehler erkannt wurde.         Beim Auftreten eines Fehlertyps, für den die Kontrollbox "DETECT" aktiviert wurde, wird gleichzeitig das "COLLECTED ERROR STATE"-Flag gesetzt.         Zudem leuchtet die FAULT-LED auf der Vorderseite des Geräts auf, das Fehlerrelais öffnet sich und ein Signal ertönt.                                                                                                    |  |  |  |
| DELETE<br>REPLACE<br>ERROR<br>STATES<br>STATE<br>DETECT<br>MODULE | Auswahl an Standard-Evakuierungstexten in verschiedenen Sprachen<br>verfügbar.Klicken Sie auf den Button "DELETE", um die ausgewählte Message in der<br>Message-Liste zu löschen.Klicken Sie auf den Button "REPLACE", um die ausgewählte Message in der<br>Message-Liste zu ändern. Der Message-Typ und der Speicherort können<br>nicht geändert werden. Im Online-Modus können nur Business-Messages<br>ersetzt werden.Der aktuelle Zustand der einzelnen Fehlertypen wird angezeigt. Grün<br>bedeutet kein Fehler; rot zeigt an, dass ein Fehler erkannt wurde.Beim Auftreten eines Fehlertyps, für den die Kontrollbox "DETECT" aktiviert<br>wurde, wird gleichzeitig das "COLLECTED ERROR STATE"-Flag gesetzt.<br>Zudem leuchtet die FAULT-LED auf der Vorderseite des Geräts auf, das<br>Fehlerrelais öffnet sich und ein Signal ertönt.Hardware- oder Konfigurationsfehler im MM-2-Modul.                                                                           |  |  |  |
| DELETE REPLACE ERROR STATES STATE DETECT MODULE MESSAGE STORAGE   | Auswahl an Standard-Evakuierungstexten in verschiedenen Sprachen verfügbar.         Klicken Sie auf den Button "DELETE", um die ausgewählte Message in der Message-Liste zu löschen.         Klicken Sie auf den Button "REPLACE", um die ausgewählte Message in der Message-Liste zu ändern. Der Message-Typ und der Speicherort können nicht geändert werden. Im Online-Modus können nur Business-Messages ersetzt werden.         Der aktuelle Zustand der einzelnen Fehlertypen wird angezeigt. Grün bedeutet kein Fehler; rot zeigt an, dass ein Fehler erkannt wurde.         Beim Auftreten eines Fehlertyps, für den die Kontrollbox "DETECT" aktiviert wurde, wird gleichzeitig das "COLLECTED ERROR STATE"-Flag gesetzt.         Zudem leuchtet die FAULT-LED auf der Vorderseite des Geräts auf, das Fehlerrelais öffnet sich und ein Signal ertönt.         Hardware- oder Konfigurationsfehler im MM-2-Modul.         Fehler während der Message-Speicherung. |  |  |  |

| WATCHDOG                | Watchdog-Fehler des Geräts. Dieser Fehlertyp wird den Standards<br>entsprechend protokolliert.                                                                                                    |
|-------------------------|----------------------------------------------------------------------------------------------------|
| TEMPERATURE             | Die Modultemperatur ist zu hoch.                                                                                                    |
| COLLECTED<br>ERROR      | Die FAULT-LED auf der Vorderseite des PVA-4CR12 leuchtet beim Auftreten dieses Fehlertyps auf.                                                                                                    |
| FALLBACK<br>SIGNALS     |                                                                                                    |
| Fallback Evac           | Wählen Sie das Standardevakuierungssignal, das verwendet werden soll,<br>wenn keine Message in das MM-2-Modul hochgeladen wird. Die<br>Einstellungen gelten für alle PVA-4CR12-Geräte im PAVIRO-System.        |
| Fallback Pre-/<br>Chime | Wählen Sie das Standardsignal oder Vorgongsignal, das verwendet werden<br>soll wenn kein Signalton in das MM-2-Modul hochgeladen wird. Die<br>Einstellungen gelten für alle PVA-4CR12-Geräte im PAVIRO-System. |

HINWEIS: Zum Erstellen von Audio-Messages kann die Software Audacity von <u>http://audacity.sourceforge.net/</u> genutzt werden.

### 3 BAND PEQ

Equalizer erhöhen oder reduzieren das Audiosignal innerhalb bestimmter Frequenzbereiche. Es stehen acht parametrische 3-Band-Equalizer zur Verfügung.

| Element                               | Standard | Bereich                                        | Beschreibung                                                                                                    |
|---------------------------------------|----------|------------------------------------------------|----------------------------------------------------------------------------------------------------|
| CST 1-4, MIC/<br>LINE 1-2, AUX<br>1-2 |          |                                                | Betätigen Sie den Button des Eingangskanals,<br>um die entsprechenden PEQ-Einstellungen<br>anzuzeigen oder zu bearbeiten.                                                                                                    |
| LINE/MIC                              |          |                                                | Betätigen Sie den LINE-Button wenn der<br>Linepegel-Audioeingang (LINE-Port) der<br>Sprechstelle verwendet wird. Betätigen Sie den<br>MIC-Button wenn das Mikrofon der Sprechstelle<br>verwendet wird.                                                                       |
| BYPASS ALL                            |          |                                                | Durch Betätigen von "BYPASS ALL" werden sämtliche Filter ausgeschaltet.                                                                                                    |
| EQ1                                   |          |                                                | Name des entsprechenden Filterbands. Ein Klick<br>mit der rechten Maustaste auf dieses Feld öffnet<br>das Menü "Copy & Paste". Damit können Sie<br>komfortabel sämtliche EQ-Parameter des<br>ausgewählten Filters in beliebige EQs innerhalb<br>desselben Projekts kopieren. |
| TYPE PEQ V                            | PEQ      | PEQ. Loshelv.<br>Hishelv,<br>Hipass,<br>Lopass | "TYPE" legt den Filtertyp fest.<br>– PEQ ist ein parametrischer Peak-Dip-Filter,<br>dessen Frequenz, Güte (Q) und Gain<br>programmierbar sind.                                                                                                    |

|      |             |                             |                                                                   | <ul> <li>Loshelv/Hishelv erstellt einen Low-Shelving-<br/>oder High-Shelving-Filter mit den<br/>Parametern für Frequenz, Steilheit und<br/>Gain.</li> <li>Lopass/Hipass erstellt einen Tiefpass- oder<br/>Hochpassfilter mit anpassbarer Frequenz<br/>und Steilheit.</li> </ul>                                                                                                    |
|------|-------------|-----------------------------|-------------------------------------------------------------------|----------------------------------------------------------------------------------------------------|
| GAIN | +0.0 dB 💌   | 0 dB                        | -18 bis +12 dB                                                    | GAIN definiert die Verstärkung (Anhebung) oder<br>Dämpfung (Reduzierung) von parametrischen<br>EQs oder Low-Shelving- und High-Shelving-<br>Equalizern.                                                                                                    |
| FREQ | 30.0 Hz 💌   | 125 Hz, 1<br>kHz, 16<br>kHz | 20 Hz bis 20<br>kHz                                               | FREQ (Frequenz) legt die Mittenfrequenz eines<br>parametrischen EQs oder die Grenzfrequenz<br>eines Shelving- und Hoch-/Tiefpassfilters fest.                                                                                                    |
| Q    | 0.7         | 0.7                         | 0,1 bis<br>100 VAC<br>(PEQ)<br>0,1 bis 2,0<br>(Hoch/<br>Tiefpass) | Q definiert die Güte oder Bandbreite eines<br>parametrischen EQs. Ein hoher Q-Wert ergibt<br>einen Schmalbandfilter und ein kleiner Q-Wert<br>einen Breitbandfilter. Der Q-Wert legt auch die<br>Güte und somit die Antwort auf Hoch- und<br>Tiefpass-Filter mit Steilheiten von 12 dB/Okt.<br>fest.                                                                                                    |
| SLOF | E 6dB/Oct 💌 | 6 dB/Okt.                   | 6 dB/Okt.,<br>12 dB/Okt.                                          | "SLOPE" legt die Steilheit oder Filterreihenfolge<br>von Low- oder High-Shelving-Equalizern und Tief-<br>oder Hochpassfiltern fest. Die Einstellung von<br>verschiedenen Steilheiten innerhalb des<br>Übertragungsbereichs ist möglich. Zusammen<br>mit dem Q-Parameter ist es möglich, einen<br>Hochpassfilter für den B6-Abgleich zu<br>programmieren, um so eine drastische<br>Steigerung des Grenzfrequenzbereichs zu<br>erreichen. |
|      | BYPASS      |                             |                                                                   | "BYPASS" schaltet den entsprechenden Filter<br>ein (nicht eingerastet) oder aus (eingerastet).<br>Dadurch kann eine schnelle A-/B-Auswertung<br>erfolgen, um festzustellen, welchen Effekt ein<br>Filter auf den Sound hat.                                                                                                    |

### KOMPRESSOR

Der Kompressor reduziert den Dynamic Range eines Audiosignals. Sobald das Signal einen bestimmten Schwellenwert überschreitet, wird es komprimiert, d. h. größere Änderungen des Eingangspegels führen zu kleinen Änderungen des Ausgangspegels. Die Einschränkung des dynamischen Bereichs ermöglicht oftmals ein einfacheres Aufzeichnen oder Mischen des Audiosignals. Es stehen acht Kompressoren zur Verfügung.

| Element St | tandard | Bereich | Beschreibung |
|------------|---------|---------|--------------|
|------------|---------|---------|--------------|

| CST 1-4, MIC/LINE<br>1-2, AUX 1-2 |                             |                                                  | Betätigen Sie den Button des<br>Eingangskanals um die entsprechenden<br>Kompressoreinstellungen anzuzeigen<br>oder zu bearbeiten.                                                                                                    |
|-----------------------------------|-----------------------------|--------------------------------------------------|----------------------------------------------------------------------------------------------------|
| LINE/MIC                          |                             |                                                  | Betätigen Sie den LINE-Button wenn der<br>Linepegel-Audioeingang (LINE-Port) der<br>Sprechstelle verwendet wird. Betätigen<br>Sie den MIC-Button wenn das Mikrofon<br>der Sprechstelle verwendet wird.                                                                               |
| THRESHOLD +0.0 dBu 🚔 0.775 V 🚍    | +6,0 dBu<br>oder<br>1,546 V | -9,0 bis<br>21,0 dB oder<br>0,275 bis<br>8,696 V | "THRESHOLD" definiert den Signalpegel,<br>bei dem der Kompressor einsetzt. Der<br>gewünschte Wert kann sowohl in dBu<br>als auch in V eingegeben werden. Der<br>eingegebene Wert wird automatisch in<br>beide Richtungen konvertiert.                                                |
| RATIO 1.0:1 💌                     | 4.0:1                       | 1.0:1 bis 8.0:1                                  | "RATIO" definiert die Kompressionsrate,<br>z. B. den Grad der Kompression über<br>dem Schwellenwert-Pegel<br>(THRESHOLD). Eine Rate von 4,0:1<br>entspricht einer Signalreduktion um<br>Faktor 4.                                                                                    |
| ATTACK <mark>5 ms </mark>         | 5 ms                        | 0 bis 99 ms                                      | ATTACK definiert die Geschwindigkeit,<br>bei der ein Kompressor einsetzt. Eine<br>kurze Ansprechzeit bedeutet, dass<br>selbst ein kurzer Signalpegel<br>wirkungsvoll komprimiert werden kann.<br>Eine längere Ansprechzeit (Attack Rate)<br>hat keinen Einfluss auf den Signalpegel. |
| RELEASE 250 ms                    | 250 ms                      | 0 bis 999 ms                                     | RELEASE (Freigabezeit) ist das<br>Zeitintervall, in dem das Ausgangssignal<br>nach Unterschreiten des Schwellenwerts<br>(THRESHOLD) auf das normale<br>Verhältnis von 1:1 zurückgeregelt wird.                                                                                       |
| BYPASS                            |                             |                                                  | "BYPASS" aktiviert (nicht eingerastet)<br>oder deaktiviert (eingerastet) den<br>Kompressor. Dadurch kann ein schneller<br>A-/B-Vergleich zwischen dem<br>komprimierten und dem nicht<br>komprimierten Audiosignal erfolgen.                                                          |

### 5-BAND-PEQ

Equalizer heben oder senken das Audiosignal innerhalb bestimmter Frequenzbereiche. Es stehen vier parametrische 5-Band-Equalizer zur Verfügung.

| Element | Standard | Bereich | Beschreibung |
|---------|----------|---------|--------------|
|         | ·        |         |              |
| OUT 1-4         |                                                 |                                                                                                | Betätigen Sie den Button des Ausangskanals, um<br>die entsprechenden Einstellungen des<br>parametrischen EQs anzuzeigen oder zu<br>bearbeiten.                                                                                                    |
|-----------------|-------------------------------------------------|------------------------------------------------------------------------------------------------|----------------------------------------------------------------------------------------------------|
| BYPASS ALL      |                                                 |                                                                                                | Durch Betätigen von "BYPASS ALL" werden sämtliche Filter ausgeschaltet.                                                                                                    |
| EQ1             |                                                 |                                                                                                | Name des entsprechenden Filterbands. Ein Klick<br>mit der rechten Maustaste auf dieses Feld öffnet<br>das Menü "Copy & Paste". Damit können Sie<br>komfortabel sämtliche EQ-Parameter des<br>ausgewählten Filters in beliebige EQs innerhalb<br>desselben Projekts kopieren.                                                                                                    |
| TYPE PEQ V      | PEQ                                             | PEQ. Loshelv.<br>Hishelv,<br>Hipass,<br>Lopass                                                 | <ul> <li>"TYPE" legt den Filtertyp fest.</li> <li>PEQ ist ein parametrischer Peak-Dip-Filter,<br/>dessen Frequenz, Güte (Q) und Gain<br/>programmierbar sind.</li> <li>Loshelv/Hishelv erstellen einen Low-<br/>Shelving- oder High-Shelving-Filter mit den<br/>Parametern für Frequenz, Steilheit und<br/>Gain.</li> <li>Lopass/Hipass erstellt einen Tiefpass- oder<br/>Hochpassfilter mit anpassbarer Frequenz<br/>und Steilheit.</li> </ul> |
| GAIN +0.0 dB    | 0 dB                                            | -18 bis +18 dB                                                                                 | GAIN definiert die Verstärkung (Anhebung) oder<br>Dämpfung (Reduzierung) von parametrischen<br>EQs oder Low-Shelving- und High-Shelving-<br>Equalizern.                                                                                                    |
| FREQ 30.0 Hz 🕂  | 60 Hz,<br>250 Hz, 1<br>kHz, 4<br>kHz, 19<br>kHz | 20 Hz bis 20<br>kHz                                                                            | FREQ (Frequenz) legt die Mittenfrequenz eines<br>parametrischen EQs oder die Grenzfrequenz<br>eines Shelving- und Hoch-/Tiefpassfilters fest.                                                                                                    |
| Q 0.7 💽         | 0.7                                             | 0,01 bis<br>6,67 Okt.<br>oder<br>0,1 bis 40 VAC<br>(PEQ)<br>0,1 bis 2,0<br>(Hoch/<br>Tiefpass) | "Q" oder "BW" definiert die Güte oder<br>Bandbreite eines parametrischen EQ. Ein hoher<br>Q-Wert ergibt einen Schmalbandfilter, während<br>ein kleiner Q-Wert einen Breitbandfilter ergibt.<br>Der Q-Wert legt auch die Güte und somit die<br>Antwort auf Hoch- und Tiefpass-Filter mit<br>Steilheiten von 12 dB/Okt. fest.                                                                                                    |
| SLOPE 6dB/Oct 💌 | 6 dB/Okt.                                       | 6 dB/Okt.,<br>12 dB/Okt.                                                                       | "SLOPE" legt die Steilheit oder Filterreihenfolge<br>von Low- oder High-Shelving-Equalizern und Tief-<br>oder Hochpassfiltern fest. Die Einstellung von<br>verschiedenen Steilheiten innerhalb des<br>Übertragungsbereichs ist möglich. Zusammen<br>mit dem Q-Parameter ist es möglich, einen                                                                                                    |

|        |  | Hochpassfilter für den B6-Abgleich zu<br>programmieren, um so eine drastische<br>Steigerung des Grenzfrequenzbereichs zu<br>erreichen.                                                                                   |
|--------|--|----------------------------------------------------------------------------------------------------|
| BYPASS |  | "BYPASS" schaltet den entsprechenden Filter<br>ein (nicht eingerastet) oder aus (eingerastet).<br>Dadurch kann eine schnelle A-/B-Auswertung<br>erfolgen um festzustellen welchen Effekt ein<br>Filter auf den Sond hat. |

## LIMITER

Ein Limiter wird verwendet, wenn das Ausgangssignal einen spezifischen Spitzenpegel nicht überschreiten darf, unabhängig davon, wie stark der Eingangspegel ansteigt. Kurze Ansprechzeiten (Attack rates) begrenzen Überschwingungen (Overshoots) wirkungsvoll. Limiter werden oftmals als Schutz für die Komponenten einer Audiokette verwendet, z. B. um das Übersteuern des Verstärkers (Clipping) zu verhindern oder die Lautsprechersysteme vor mechanischen Schäden zu schützen.

| Element                        | Standard                    | Bereich                                          | Beschreibung                                                                                                    |
|--------------------------------|-----------------------------|--------------------------------------------------|----------------------------------------------------------------------------------------------------|
| OUT 1-4                        |                             |                                                  | Betätigen Sie den Button des<br>Ausgangskanals um die entsprechenden<br>Einstellungen des Peak-Limiters<br>anzuzeigen oder zu bearbeiten.                                                                                                    |
| THRESHOLD +0.0 dBu = 0.775 V = | +6,0 dBu<br>oder<br>1,546 V | -9,0 bis<br>21,0 dB oder<br>0,275 bis<br>8,696 V | Der Parameter "THRESHOLD" definiert<br>den Pegelwert, bei dem ein Limiter<br>einsetzt. Signalpegel unter diesem<br>Schwellenwert (THRESHOLD) passieren<br>den Limiter ungehindert. Sobald ein<br>Signalpegel den Schwellenwert erreicht<br>oder übersteigt, wird der<br>Signalbegrenzer wirksam. Die Eingabe<br>des Schwellenwerts ist in dBU oder V<br>möglich. Der Wert kann in eines der<br>Felder eingegeben werden und wird<br>automatisch im anderen konvertiert. |
| ATTACK <mark>5 ms 📩</mark>     | 5 ms                        | 0 bis 50 ms                                      | ATTACK definiert wie schnell der Gain<br>reduziert wird nachdem das Signal den<br>Schwellenwert-Pegel (THRESHOLD)<br>übersteigt.                                                                                                    |
| RELEASE 250 ms                 | 100 ms                      | 10 bis 1000<br>ms                                | RELEASE definiert, wie schnell das<br>Ausgangssignal auf den Normalpegel<br>zurückkehrt, nachdem es unter den<br>Schwellenwert (THRESHOLD) abgefallen<br>ist.                                                                                                    |

| BYPASS | "BYPASS" aktiviert (nicht eingerastet)  |
|--------|-----------------------------------------|
|        | oder deaktiviert (eingerastet) den      |
|        | Limiter. Dadurch kann ein schneller A-/ |
|        | B-Vergleich zwischen dem begrenzten     |
|        | und dem unbegrenzten Audiosignal        |
|        | erfolgen.                               |

## OUTPUT

Der Block "Output" bietet Zugriff auf die Audioausgänge des Geräts. Name und Gain-Werte der Ausgangskanäle werden im Block angezeigt. Doppelklicken Sie auf den Block, um den Output-Dialog zu öffnen.

| Element | Standa<br>rd | Bereich             | Beschreibung                                                                                                    |
|---------|--------------|---------------------|----------------------------------------------------------------------------------------------------|
| OUT 1-4 |              |                     | Permanente Kanalbeschriftung.                                                                                                    |
| İ       | 0,0 dB       | -80 bis<br>+18,0 dB | Fader für die Einstellung des Ausgangspegels.                                                                                                   |
| 0.0     | -10,0 d<br>B | -60 bis<br>+6 dB    | Die Faderanzeige zeigt den numerischen Wert der<br>aktuellen Fadereinstellungen an. Des Weiteren kann ein<br>bestimmter Wert eingegeben werden. |
| PLT     |              |                     | Der PLT-Button aktiviert (eingerastet) oder deaktiviert<br>(nicht eingerastet) den Pilottongenerator.                                           |
| MUTE    |              |                     | MUTE-Button, um das Ausgangssignal stummzuschalten.                                                                                             |

## ALARM CHIME

Über den Dialog "Alarm Chime" können die internen Alarm- und Signaltongeneratoren konfiguriert werden.

| Element                    | Standa<br>rd | Bereich         | Beschreibung                                                                                                    |
|----------------------------|--------------|-----------------|----------------------------------------------------------------------------------------------------|
| Alarm<br>Configuratio<br>n |              |                 |                                                                                                    |
| İ                          | -3,0 dB      | -80 bis<br>0 dB | Fader für die Einstellung des Alarmpegels.                                                                                                    |
| 0.0                        | -3,0 dB      | -80 bis<br>0 dB | Die Faderanzeige zeigt den numerischen Wert der<br>aktuellen Fadereinstellungen an. Des Weiteren kann ein<br>bestimmter Wert eingegeben werden. |

| NEW ALARM                  |         |                 | Betätigen Sie diesen Button um der Alarmliste einen<br>neuen Alarm hinzuzufügen.                                                                |
|----------------------------|---------|-----------------|----------------------------------------------------------------------------------------------------|
| PLAY ALARM                 |         |                 | Betätigen Sie diesen Buutton um den in der Alarmliste<br>ausgewählten Alarm wiederzugeben.                                                      |
| Chime<br>Configuratio<br>n |         |                 |                                                                                                    |
| Ì                          | -9,0 dB | -80 bis<br>0 dB | Fader für die Einstellung des Signaltonpegels.                                                                                                  |
| 0.0                        | -9,0 dB | -80 bis<br>0 dB | Die Faderanzeige zeigt den numerischen Wert der<br>aktuellen Fadereinstellungen an. Des Weiteren kann ein<br>bestimmter Wert eingegeben werden. |
| PLAY CHIME                 |         |                 | Betätigen Sie diesen Button um den in der Signaltonliste<br>ausgewählten Signalton wiederzugeben.                                               |

#### MATRIX

Doppelklicken Sie auf die Matrix 14x4 um den Matrix 10x4-Dialog zu öffnen (die vier fehlenden Eingänge in diesem Dialog werden für die internen Generatoren des PVA-4CR12 genutzt). Mit der Matrix 10x4 können Sie Eingänge und Ausgänge verbinden. Um einen Ausgang mit einem Eingang zu verbinden klicken Sie mit der linken Maustaste auf den Node (Knotenpunkt) in der Matrix an dem sich die Spalte des Ausgangskanals mit der Zeile des Eingangskanals kreuzt. Klicken Sie erneut auf den entsprechenden Knoten, um die Verbindung zwischen Ein- und Ausgang zu trennen.

Bitte beachten Sie folgende Einschränkungen bei der Herstellung von Verbindungen in der Matrix:

- BGM-Eingänge können nur über eine Sprechstelle geroutet werden. Dies ist in diesem Dialog nicht möglich.
- Nicht verwendete Eingänge können nicht geroutet werden.
- Eingänge, die für Alarme, Durchsagen usw. verwendet werden, können nicht geroutet werden.
- Eingänge, die für den Message Manager verwendet werden, können nicht geroutet werden.
- Manuelle Routings überschreiben bestehende BGM-Routings.

| Element     | Standar<br>d | Bereich         | Beschreibung                                                                                                    |
|-------------|--------------|-----------------|----------------------------------------------------------------------------------------------------|
| DUCKIN<br>G | -40 dB       | -85 bis<br>0 dB | Der Signalpegel der Hintergrundmusik (BGM) wird um den hier<br>eingegeben Pegel reduziert wenn der Eingangssignalpegel<br>einen eingestellten Schwellenwert (THRESHOLD) erreicht oder<br>übersteigt. |

| FADE IN     | 0,02 s | 0,01 bis<br>4 s   | "FADE IN" definiert wie schnell das Signal der<br>Hintergrundmusik (BGM) reduziert wird wenn das<br>Eingangsignal den Schwellenwert-Pegel (THRESHOLD)<br>übersteigt.                                |
|-------------|--------|-------------------|----------------------------------------------------------------------------------------------------|
| FADE<br>OUT | 0,02 s | 0,01 bis<br>0,4 s | FADE OUT definiert wie schnell das Signal der<br>Hintergrundmusik (BGM) auf den voreingestellten Pegel<br>zurückkehrt wenn das Eingangsignal unter den Schwellenwert-<br>Pegel (THRESHOLD) abfällt. |

## 10.1.6 Dialogfeld "TaskEngine"

Über das Fenster "Task Engine" kann die Task Engine konfiguriert werden. Dies erfolgt durch Ziehen von Eingängen, Verknüpfungen oder Ausgängen aus den Kategorien unter "FUNCTIONS AND IOS" am linken Rand des Fensters in das Task-Engine-Arbeitsblatt. Elemente können im Arbeitsblatt beliebig angeordnet und verdrahtet werden. Durch Doppelklicken auf die Einoder Ausgänge können diese im Detail konfiguriert werden. Durch Kopieren und Einfügen von Blöcken kann die Konfiguration der Task Engine bequem bearbeitet werden. Das Arbeitsblatt wird automatisch vergrößert, wenn ein Block an den aktuellen Rand verschoben wird. Die Konfiguration der Task Engine sowie die Verdrahtung von DSP-Blöcken ist nur im Offline-Modus möglich. Weitere Informationen zum Zuweisen von Funktionen und Verbindungen zu einem Task-Engine-Block finden Sie im Abschnitt "Konfigurieren eines Steuerelements" auf Seite 20.

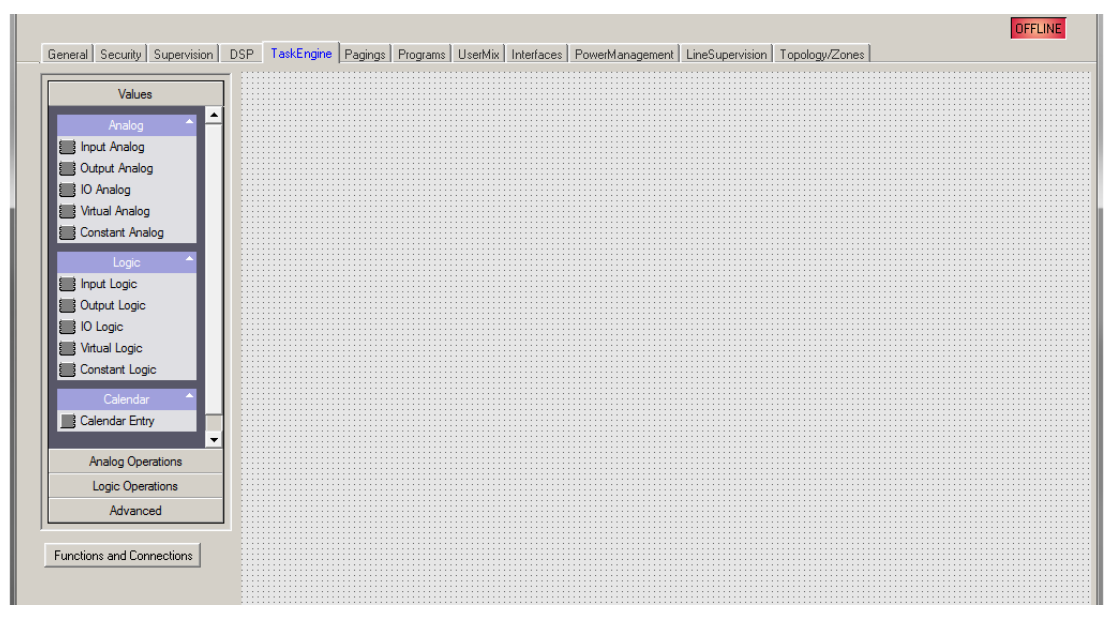

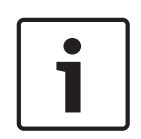

#### Hinweis!

Die Task Engine-Strukturkalkulation wird nur nach Zustandsänderungen ausgeführt, sodass es möglich sein kann, dass ein Zustand eines Blocks sich vom Zustand des nächsten Blocks unterscheidet, z.B. wenn ein Audio-Block (Alarm, Durchsage, Message usw.) mit einem in Konflikt stehenden Paging mit höherer Priorität überschrieben wird.

#### WERTE

Element Beschreibung

| IN-ANALOG_1       | Der Block "Input Analog" ist ein variabler Parameter für rationale Zahlen. Am<br>Ausgang liegt stets der aktuelle Wert der Verbindung an.                                                                                                    |
|-------------------|----------------------------------------------------------------------------------------------------|
| OUT-ANALOG_1      | Der Block "Output Analog" ist ein variabler Parameter für rationale Zahlen. Der<br>aktuelle Wert am Eingang wird stets der Verbindung zugewiesen.                                                                                                    |
| IO-ANALOG_1       | Der Block "IO Analog" ist ein variabler Parameter für rationale Zahlen. Am<br>Ausgang liegt stets der aktuelle Wert der Verbindung an. Der aktuelle Wert am<br>Eingang wird der Verbindung zugewiesen.                                                                                                    |
|                   | <ul> <li>Der Block "Virtual Analog" entspricht in etwa dem Block "IO Analog", hat<br/>allerdings keine Verbindung. Statt einer Verbindung wird der dem<br/>Schlüsselwort zugewiesene Wert des Blocks verwendet. Das Schlüsselwort<br/>"Persistent" wird für die dauerhafte Speicherung des Werts verwendet: <ul> <li>Persistent = 1: Der Wert wird im nichtflüchtigen Speicher gespeichert,<br/>damit er nach dem Zurücksetzen des DPMs weiterhin verfügbar ist.</li> <li>Persistent = 0: Der Wert im flüchtigen Speicher gespeichert.</li> </ul> </li> </ul> |
| CONSTANT_1<br>C=0 | Der Block "Constant Analog" ist ein konstanter Parameter für rationale Zahlen.<br>Am Ausgang des Blocks liegt stets der Wert an, der während der Konfiguration<br>der Task Engine dem Schlüsselwortwert zugewiesen wurde.                                                                                                    |
| IN-LOGIC_1        | Der Block "Input Logic" ist ein variabler Parameter für boolesche Werte. Am<br>Ausgang liegt stets der aktuelle Wert der Verbindung an.                                                                                                    |
|                   | Der Block "Output Logic" ist ein variabler Parameter für boolesche Werte. Der<br>aktuelle Wert am Eingang wird stets der Verbindung zugewiesen.                                                                                                    |
| IO-LOGIC_1        | Der Block "IO Logic" ist ein variabler Parameter für boolesche Werte. Am<br>Ausgang liegt stets der aktuelle Wert der Verbindung an. Der aktuelle Wert am<br>Eingang wird der Verbindung zugewiesen.                                                                                                    |
|                   | <ul> <li>Der Block "Virtual Logic" entspricht in etwa dem Block "IO Logic", hat<br/>allerdings keine Verbindung. Statt einer Verbindung wird der dem<br/>Schlüsselwort zugewiesene Wert des Blocks verwendet. Das Schlüsselwort<br/>"Persistent" wird für die dauerhafte Speicherung des Werts verwendet:</li> <li>Persistent = 1: Der Wert wird im nicht flüchtigen Speicher gespeichert,<br/>damit er nach dem Zurücksetzen des Geräts weiterhin verfügbar ist.</li> <li>Persistent = 0: Der Wert im flüchtigen Speicher gespeichert.</li> </ul>            |
| CONSTANT_2<br>C=0 | Der Block "Constant Logic" ist ein konstanter Parameter für boolesche Werte.<br>Am Ausgang des Blocks liegt stets der Wert an, der während der Konfiguration<br>der Task Engine dem Schlüsselwortwert zugewiesen wurde.                                                                                                    |
|                   | Der Block "Calendar Entry" wird zur Erstellung von zeitabhängigen booleschen<br>Werten verwendet. Der ausgegebene boolesche Wert hängt von der<br>Konfiguration dieses Blocks und der aktuellen Systemzeit ab.                                                                                                    |

## ANALOGE OPERATIONEN

| Element | Beschreibung                                                                                                    |
|---------|----------------------------------------------------------------------------------------------------|
| ADD_1 + | Der Block "Addition" besitzt 2 Eingänge für rationale Zahlen. Die rationale Zahl<br>am Ausgang ist immer die Summe der rationalen Zahlen der (verdrahteten)<br>Eingänge. |

|                        | Der Block "Subtraction" subtrahiert die rationale Zahl des unteren Eingangs von<br>der rationalen Zahl des oberen Eingangs. Am Ausgang wird stets das Ergebnis<br>dieser analogen Rechenoperation angezeigt.                                                                                                    |
|------------------------|----------------------------------------------------------------------------------------------------|
|                        | Der Block "Multiplication" multipliziert die rationale Zahl des oberen Eingangs mit<br>der rationalen Zahl des unteren Eingangs. Am Ausgang wird stets das Ergebnis<br>dieser analogen Rechenoperation angezeigt.                                                                                                    |
| 014_1<br>+ =====       | Der Block "Division" teilt die rationale Zahl des oberen Eingangs durch die<br>rationale Zahl des unteren Eingangs.<br>ACHTUNG: Wenn am unteren Eingang die rationale Zahl "0" anliegt, liegt<br>unabhängig vom Wert des oberen Eingangs stets die rationale Zahl "0" am<br>Ausgang an.                                                                                                    |
|                        | Der Block "Switch" wechselt abhängig vom booleschen Wert am oberen Eingang<br>die rationalen Zahlen am mittleren oder unteren Eingang durch. Wenn der<br>boolesche Wert am oberen Eingang falsch ist, wird am Ausgang der Wert des<br>mittleren Eingangs angezeigt. Wenn der boolesche Wert am oberen Eingang wahr<br>ist, wird am Ausgang der Wert des unteren Eingangs angezeigt.                                                                  |
|                        | Der Block "Convert" konvertiert einen booleschen Wert in einer rationale Zahl.<br>Der boolesche Wert "0" wird in die rationale Zahl "0,0" und der boolesche Wert<br>"1" in die rationale Zahl "1,0" umgewandelt.                                                                                                    |
|                        | Der Block "Equal" vergleicht die rationalen Zahlen an den Eingängen. Der<br>boolesche Wert am Ausgang ist nur dann wahr, wenn die Zahlen an den<br>Eingängen identisch sind.                                                                                                    |
|                        | Der Block "Not Equal" vergleicht die rationalen Zahlen an den Eingängen. Der<br>boolesche Wert am Ausgang ist nur dann wahr, wenn die Zahlen an den<br>Eingängen unterschiedlich sind.                                                                                                    |
|                        | Der Block "Greater" vergleicht die rationalen Zahlen an den Eingängen. Der<br>boolesche Wert am Ausgang ist nur dann wahr, wenn die rationale Zahl des<br>oberen Eingangs größer als die rationale Zahl des unteren Eingangs ist.                                                                                                    |
|                        | Der Block "Greater Or Equal" vergleicht die rationalen Zahlen an den Eingängen.<br>Der boolesche Wert am Ausgang ist nur dann wahr, wenn die rationale Zahl des<br>oberen Eingangs größer oder gleich der rationalen Zahl des unteren Eingangs ist.                                                                                                    |
|                        | Der Block "Less" vergleicht die rationalen Zahlen an den Eingängen. Der<br>boolesche Wert am Ausgang ist nur dann wahr, wenn die rationale Zahl des<br>oberen Eingangs kleiner als die rationale Zahl des unteren Eingangs ist.                                                                                                    |
|                        | Der Block "Less Or Equal" vergleicht die rationalen Zahlen an den Eingängen. Der<br>boolesche Wert am Ausgang ist nur dann wahr, wenn die rationale Zahl des<br>oberen Eingangs kleiner oder gleich der rationalen Zahl des unteren Eingangs ist.                                                                                                    |
| BANGE_CHECK_1<br>[0.0] | <ul> <li>Der Block "Range Check" ermöglicht die Bereichsüberprüfung einer rationalen</li> <li>Zahl. Der boolesche Wert am Ausgang ist nur dann wahr, wenn die rationale Zahl<br/>am Eingang größer oder gleich der Eigenschaft "TE.RANGE_CHECK_1.range.min"</li> <li>und kleiner oder gleich der Eigenschaft "TE.RANGE_CHECK_1.range.max" ist.</li> <li>range.max: Geben Sie den oberen Grenzwert des zu prüfenden<br/>Wertebereichs ein.</li> </ul> |

|                          | <ul> <li>range.min: Geben Sie den unteren Grenzwert des zu pr</li></ul>                                                                                                    |  |  |  |  |  |
|--------------------------|----------------------------------------------------------------------------------------------------|--|--|--|--|--|
| LOGISCHE OPERATIONEN     |                                                                                                    |  |  |  |  |  |
| Elemen<br>t              | Beschreibung                                                                                                    |  |  |  |  |  |
| AND_1<br>&               | Der Block "AND" stellt 2 Eingänge für boolesche Werte bereit. Der boolesche Wert<br>am Ausgang ist nur dann wahr, wenn alle (verdrahteten) Eingänge wahr sind.                                                                                                    |  |  |  |  |  |
| ≥1 0 0                   | Der Block "OR" stellt 2 Eingänge für boolesche Werte bereit. Der boolesche Wert<br>am Ausgang ist nur dann wahr, wenn mindestens ein (verdrahteter) Eingang wahr<br>ist.                                                                                                    |  |  |  |  |  |
|                          | Der Block "XOR" stellt 2 Eingänge für boolesche Werte bereit. Der boolesche Wert<br>am Ausgang ist nur dann wahr, wenn genau ein (verdrahteter) Eingang wahr ist.                                                                                                    |  |  |  |  |  |
| -1 0 C                   | Der Block "NOT" negiert den booleschen Wert des Eingangs.                                                                                                    |  |  |  |  |  |
| MEMO_1<br>-s<br>-B<br>FF | Der Block "Memo" (Flip-Flop) stellt 2 Eingänge für boolesche Werte bereit. Das<br>Flip-Flop wird am oberen Eingang gesetzt und am unteren Eingang zurückgesetzt.                                                                                                    |  |  |  |  |  |
|                          | Der Block "Switch" wechselt abhängig vom booleschen Wert am oberen Eingang<br>den booleschen Wert am mittleren oder unteren Eingang durch. Wenn der<br>boolesche Wert am oberen Eingang falsch ist, wird am Ausgang der Wert des<br>mittleren Eingangs angezeigt. Wenn der boolesche Wert am oberen Eingang wahr<br>ist, wird am Ausgang der Wert des unteren Eingangs angezeigt. |  |  |  |  |  |
|                          | Der Block "Convert" konvertiert eine rationale Zahl in einen booleschen Wert. Die rationale Zahl "0,0" wird in den booleschen Wert "0" und die rationale Zahl "1,0" in den booleschen Wert "1" umgewandelt.                                                                                                    |  |  |  |  |  |
|                          | Der Block "Equal" vergleicht die booleschen Werte an den Eingängen. Der<br>boolesche Wert am Ausgang ist nur dann wahr, wenn die Werte an den Eingängen<br>identisch sind (z. B. wenn beide Eingänge wahr oder beide Eingänge falsch sind).                                                                                                    |  |  |  |  |  |
|                          | Der Block "Not Equal" vergleicht die booleschen Werte an den Eingängen. Der<br>boolesche Wert am Ausgang ist nur dann wahr, wenn die Werte an den Eingängen<br>unterschiedlich sind (z. B. wenn ein Eingang wahr und der andere Eingang falsch<br>ist).                                                                                                    |  |  |  |  |  |

## ADVANCED OPERATIONS

| Element | Beschreibung                                                                                                    |  |  |  |  |  |
|---------|----------------------------------------------------------------------------------------------------|--|--|--|--|--|
|         | <ul> <li>Der Block "Alarm" wird zum Auslösen (Triggern) eines Alarms verwendet.</li> <li>Doppelklicken Sie auf den Block, um die Alarmeinstellungen zu bearbeiten (siehe Abbildung unten).</li> <li>PRIORITY: Geben Sie die Priorität des Alarms ein (0 bis 100).</li> <li>ALARM: Wählen Sie den Alarmtyp aus, der ausgelöst werden soll (siehe Tabelle unten).</li> <li>INPUT CHANNEL: Wenn Sie "ALARM = EXTERN" verwenden, wählen Sie den Eingangskanal des DPM 8016 aus, an dem das externe Alarmsignal anliegt.</li> </ul> |  |  |  |  |  |

|           | <ul> <li>DESTINATIONS: W\u00e4hlen Sie die Zielzone(n) oder Gruppe(n) f\u00fcr den<br/>Alarm aus.</li> </ul>                                                                                                    |  |  |  |  |  |  |  |  |
|-----------|----------------------------------------------------------------------------------------------------|--|--|--|--|--|--|--|--|
|           | DPM8016_1.TE.ALARM_1                                                                                                    |  |  |  |  |  |  |  |  |
|           | ALARM PRIORITY 90 ALARM DIN Alarm INPUT CHANNEL                                                                                                    |  |  |  |  |  |  |  |  |
| M-ALARM_1 | <ul> <li>Der Block "Manual Alarm" entspricht in etwa dem Block "Alarm". Die zusätzliche Eingabe "T" wirkt wie ein Pushbutton, mit der das Alarmsignal abwechselnd ein- und ausgeschaltet werden kann. Doppelklicken Sie auf den Block, um die Alarmeinstellungen zu bearbeiten (siehe Abbildung unten).</li> <li>PRIORITY: Geben Sie die Priorität des Alarms ein (0 bis 100).</li> <li>ALARM: Wählen Sie den Alarmtyp aus, der ausgelöst werden soll (siehe Tabelle unten).</li> <li>INPUT CHANNEL: Wenn Sie "ALARM = EXTERN" verwenden, wählen Sie den Eingangskanal des Geräts aus, an dem das externe Alarmsignal anliegt.</li> <li>DESTINATIONS: Wählen Sie die Zielzone(n) oder Gruppe(n) für den</li> </ul> |  |  |  |  |  |  |  |  |
|           | Alarm aus.                                                                                                    |  |  |  |  |  |  |  |  |
|           | ALARM PRIORITY 90 ALARM DIN Alarm INPUT CHANNEL                                                                                                    |  |  |  |  |  |  |  |  |
|           | <ul> <li>Der Block "Announcement" wird zum Auslösen einer Durchsage verwendet.<br/>Doppelklicken Sie auf den Block, um die Einstellungen für Durchsagen zu<br/>bearbeiten (siehe Abbildung unten).</li> <li>PRIORITY: Geben Sie die Priorität der Durchsage ein (0 bis 100).</li> <li>PRECHIME TYPE: Wählen Sie das Vorgongsignal aus (siehe Tabelle<br/>unten). Wählen Sie "NO", wenn kein Vorgongsignal ausgegeben werden<br/>soll.</li> <li>INPUT CHANNEL: Wählen Sie den Eingangskanal des Geräts aus, an dem<br/>die Durchsage anliegt.</li> </ul>                                                                                                    |  |  |  |  |  |  |  |  |

|           | <ul> <li>DESTINATIONS: W\u00e4hlen Sie die Zielzone(n) oder Gruppe(n) f\u00fcr die<br/>Durchsage aus</li> </ul>                                                                                                    |  |  |  |  |  |
|-----------|----------------------------------------------------------------------------------------------------|--|--|--|--|--|
|           |                                                                                                    |  |  |  |  |  |
|           | ANNOUNCEMENT PRIORITY 50 PRECHIME TYPE ND INPUT CHANNEL                                                                                                    |  |  |  |  |  |
| ANN-OFF_1 | <ul> <li>Der Block "Announcement OFF" wird zum Stoppen einer Durchsage verwendet. Doppelklicken Sie auf den Block, um die Einstellungen für Durchsagen zu bearbeiten (siehe Abbildung unten).</li> <li>PRIORITY: Geben Sie die Priorität der Durchsage ein (0 bis 100).</li> <li>STOP PRIORITY: Geben Sie die Priorität (0 bis 100) ein, die zum Stoppen einer Durchsage genutzt wird.</li> <li>INPUT CHANNEL: Wählen Sie den Eingangskanal des Geräts aus, an dem die Durchsage anliegt.</li> <li>DESTINATIONS: Wählen Sie die Zielzone(n) oder Gruppe(n) aus, in denen die Durchsage gestoppt werden soll.</li> </ul> |  |  |  |  |  |
|           |                                                                                                    |  |  |  |  |  |
|           | <ul> <li>Der Block "Chime" wird verwendet, um einen Signalton auszulösen.</li> <li>Doppelklicken Sie auf den Block, um die Signaltoneinstellungen zu<br/>bearbeiten.</li> <li>PRIORITY: Geben Sie die Priorität des Signaltons ein (0 bis 100).</li> <li>TYPE: Wählen Sie den Typ des Signaltons aus.</li> <li>HOLD: Mit dieser Option wird die Message am Ende der Schleife<br/>gestoppt.</li> <li>DESTINATIONS: Wählen Sie die Zielzone(n) oder Gruppe(n) für den<br/>Signalton aus.</li> </ul>                                                                                                    |  |  |  |  |  |

### PAVIRO | de **1019**

|                       | DPM8016_1.TE.CHIME_1                                                                                                    |
|-----------------------|----------------------------------------------------------------------------------------------------|
|                       | CHIME     DESTINATIONS       PRIORITY     60       TYPE     1_TONE       LOOP     Image: Comparison of the state of the state of the |
| EVAC_MSG_1            | <ul> <li>Die Blöcke "EVAC Message" oder "Business Message" werden zum Auslösen einer MM-2-Message verwendet. Doppelklicken Sie auf den Block, um die Messageeinstellungen zu bearbeiten (siehe Abbildung unten).</li> <li>PRIORITY: Geben Sie die Priorität der Message ein (0 bis 100).</li> <li>MESSAGE NAME: Wählen Sie die Message ("EVAC" oder "Business"), die gestartet werden soll.</li> <li>LOOP: Aktivieren Sie diese Kontrollbox, wenn die Message automatisch wiederholt werden soll.</li> <li>HOLD: Mit dieser Option wird die Message am Ende der Schleife gestoppt.</li> <li>DESTINATIONS: Wählen Sie die Zielzone(n) oder Gruppe(n) für die Message aus.</li> </ul>                                                                                                    |
|                       | HOLD T<br>HOLD means that the message<br>is stopped at the loop end                                                                                                    |
| TIMER_1<br>00:00 10 0 | <ul> <li>Der Block "Timer" setzt den Zustand am Ausgang für eine einstellbare Dauer<br/>auf "true", wenn sich der boolesche Wert am Eingang von "false" zu "true"<br/>ändert.</li> <li>Duration: Geben Sie die Dauer in Sekunden ein (ohne Einheit).</li> <li>Hold: Siehe Abbildung unten.</li> <li>Retrigger Falling: Siehe Abbildung unten.</li> <li>Retrigger Rising: Siehe Abbildung unten.</li> <li>Status: Zustand des Blocks (1 = Zeit läuft)</li> <li>Timer Value</li> </ul>                                                                                                    |

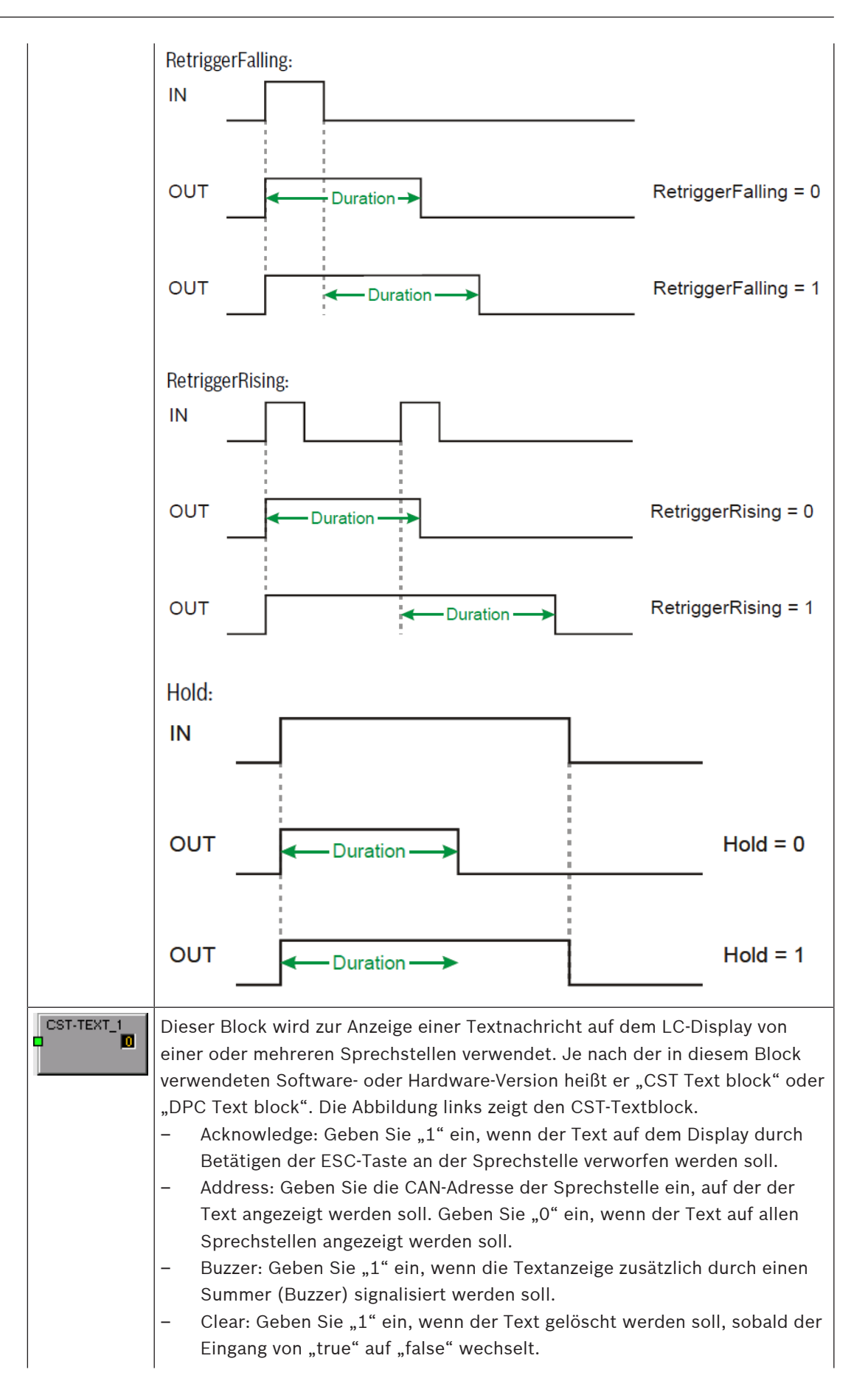

|            | <ul> <li>Duration: Geben Sie ein, wie viele Sekunden lang der Text angezeigt<br/>werden soll (keine Einheit angeben).</li> <li>State: Zustand des Blocks (1 = Text wird angezeigt)</li> <li>Text: Geben Sie den Text ein, der auf dem Display angezeigt werden soll.<br/>Die maximale Länge beträgt 20 Zeichen – einschließlich Leerzeichen und<br/>Sonderzeichen. In der nachfolgenden Tabelle erhalten Sie Informationen<br/>zu verfügbaren Zeichen.</li> </ul>                                                                                                    |
|------------|----------------------------------------------------------------------------------------------------|
| IMP-MEAS_1 | Der Block "Impedance Measurement" dient zur Durchführung einer<br>Leitungsmessung (Linienmessung).<br>– Lines By Name = ALL<br>– State: Zustand des Blocks (1 = Messung aktiv)<br>– Test Funktion = LINETEST                                                                                                    |
|            | <ul> <li>Der Block "Debounce" wird zum Entprellen eines Signals verwendet.</li> <li>Falling Edge: Geben Sie "1" ein, wenn die fallende Flanke (Übergang von<br/>"true" zu "false") am Eingang entprellt werden soll.</li> <li>Rising Edge: Geben Sie "1" ein, wenn die steigende Flanke (Übergang<br/>von "false" zu "true") am Eingang entprellt werden soll.</li> <li>State: Zustand des Blocks</li> <li>Time: Geben Sie die Entprellzeit (Debounce time) in Sekunden ein (ohne<br/>Einheit).</li> </ul>                                                                                                    |
|            | Der Block "Loop" ermöglicht den Einbau von Rückkopplungsschleifen in der<br>Task Engine. Mit diesem Block werden instabile Zustände verhindert. Um die<br>Funktion dieses Blocks deutlich zu machen, befindet sich der Eingang auf der<br>rechten Seite und der Ausgang auf der linken Seite.                                                                                                    |
| Text Box   | Das Textfeld ermöglicht die Beschriftung von Task-Engine-Konfigurationen.<br>Klicken Sie im Kontextmenü auf den Eintrag "Modify Properties", um das<br>Dialogfeld "Edit Textbox" zu öffnen. In diesem Dialogfeld können Sie die<br>Beschriftung bearbeiten wie z. B. die Schriftgröße und Schriftart.                                                                                                    |
|            | <ul> <li>Der Block "Input Supervision" ermöglicht die Überwachung einer rationalen Zahl, insbesondere die Überwachung eines Eingangssignals von einer BMZ (Brandmelderzentrale). Es können zwei Bereiche definiert werden, der Bereich "Active" und der Bereich "Ok". Abhängig von den Bereichen werden der boolesche Wert am Ausgang (z. B. zum Auslösen eines Alarms) und ein USER FAULT (z. B. für die Anzeige eines ungültigen Werts am Eingang) gesetzt.</li> <li>Der Bereich "Active" wird definiert durch: <ul> <li>range_active.max: Obere Grenze des aktiven Bereichs</li> <li>range_active.min: Untere Grenze des aktiven Bereichs</li> </ul> </li> <li>Der boolesche Wert am Ausgang lautet "true", wenn die über "Function &amp; Connection" zugewiesene rationale Zahl im Wertebereich "Active" liegt. Der boolesche Wert am Ausgang lautet "false", wenn die rationale Zahl am Eingang unter oder über dem Wertebereich "Active" liegt.</li> <li>range_ok.max: Obere Grenze des Bereichs "Ok".</li> </ul> |

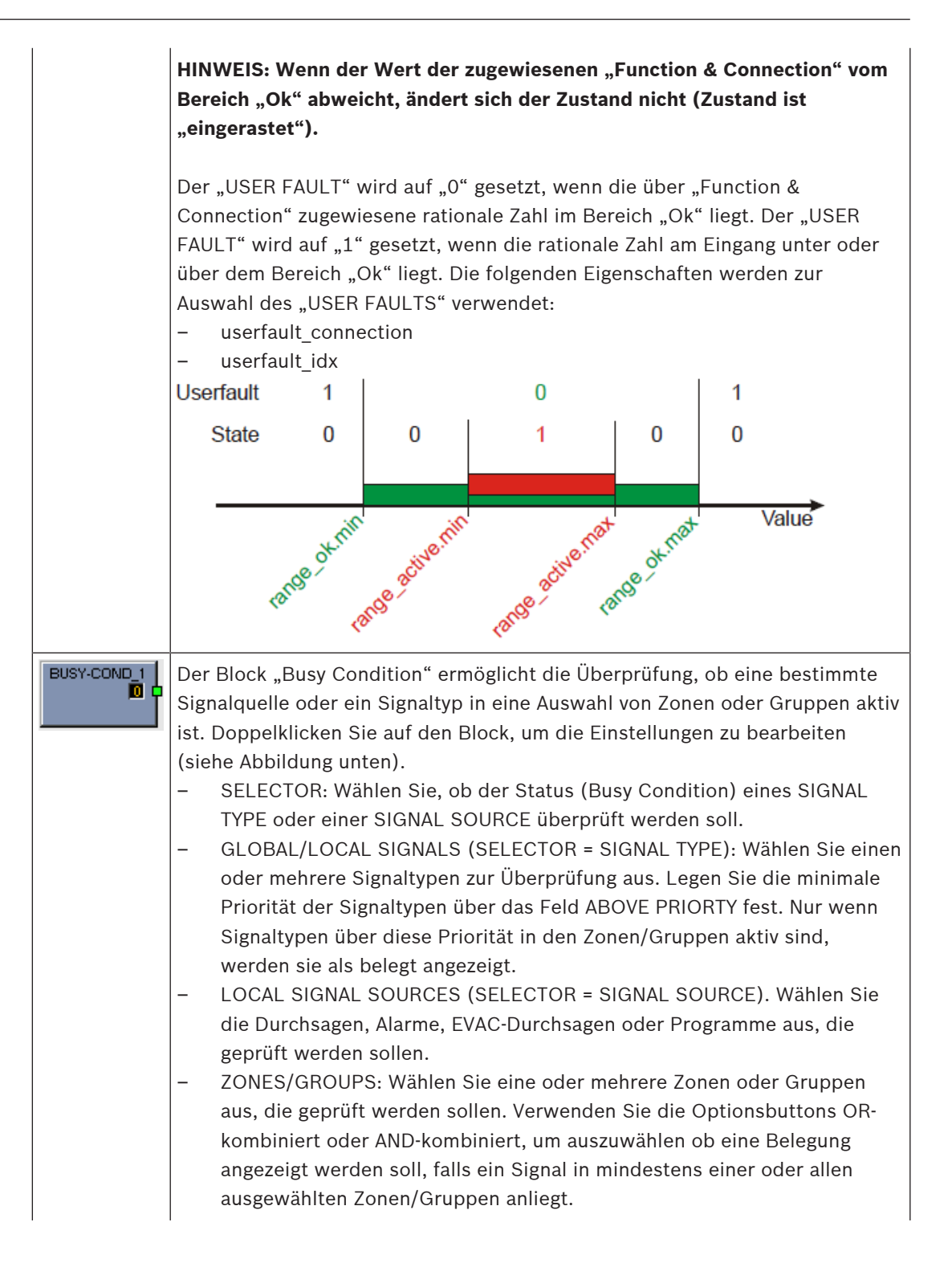

|                                  | PVACON_1.TE.BUSY-COND_1                       |                                                                                                    |                                                                                                    | <b></b> |
|----------------------------------|-----------------------------------------------|----------------------------------------------------------------------------------------------------|----------------------------------------------------------------------------------------------------|---------|
|                                  | SELECTOR<br>SIGNAL TYPE<br>SIGNAL SOURCE      | GLOBAL/LOCAL SIGNALS<br>Announcement<br>Alarm<br>Chime<br>Prechime<br>Program<br>Business Message<br>Chime Message<br>EVAC Message<br>Line Measurement<br>ABOVE PRIORITY | ZONES/<br>SysGroup_500<br>PVACON_1.Zone_1<br>PVACON_1.Zone_2<br>PVACON_1.Zone_3<br>PVACON_1.Zone_6<br>PVACON_1.Zone_7<br>PVACON_1.Zone_7<br>PVACON_1.Zone_10<br>PVACON_1.Zone_11<br>PVACON_1.Zone_11<br>PVACON_1.Zone_12 | SROUPS  |
| Superblocks<br>(Superblöcke<br>) | Hier werden die Supe<br>Informationen zur Ver | erblöcke aufgelistet. Auf der<br>wendung von Superblöcken                                                                                                    | Seite 240 find                                                                                                    | en Sie  |

## Signaltontypen

| Тур        |
|------------|
| 1_TONE     |
| 2_TONE     |
| 3_TONE     |
| 4_TONE     |
| 2x2_TONE   |
| 2_TONE_PRE |

## Alarmtypen

| Тур                                         | Grafische Darstellung                                                                                                    |
|---------------------------------------------|----------------------------------------------------------------------------------------------------|
| Extern                                      | -                                                                                                    |
| DIN Alarm                                   | 1200Hz         1200Hz           500Hz         1,0sec *         0         1         2         3         4         5         6         7         8         9         10         11         12         13         14         15         16         17         18         19         20         21         22         23         24         25         26         27         28         29         30         31         32                                                                                                    |
| Slow Whoop<br>(langsam<br>ansteigender Ton) | 1200Hz       1200Hz       120Hz       120Hz       120Hz       120Hz       120Hz       120Hz       120Hz       120Hz       120Hz       120Hz       120Hz       120Hz       120Hz       120Hz       120Hz       120Hz       120Hz       120Hz |
| Siren                                       | 800Hz<br>400Hz<br>1,0sec * 0 1 2 3 4 5 6 7 8 9 10 11 12 13 14 15 16 17 18 19 20 21 22 23 24 25 26 27 28 29 30 31 32                                                                                                    |

| Two-Tone Alarm  | 1075Hz<br>975Hz         Image: Markowski structure         Image: Markowski structure         Image: Markow                                                                                                    |
|-----------------|----------------------------------------------------------------------------------------------------|
| Telephone Alarm | 494Hz       Image: Constraint of the second second se |
| Ship Alarm 1    | 900Hz<br>1,0sec * 0 1 2 3 4 5 6 7 8 9 10 11 12 13 14 15 16 17 18 19 20 21 22 23 24 25 26 27 28 29 30 31 32                                                                                                    |
| Ship Alarm 2    | 900Hz<br>1,5sec * 0 1 2 3 4 5 6 7 8 9 10 11 12 13 14 15 16 17 18 19 20 21 22 23 24 25 26 27 28 29 30 31 32                                                                                                    |
| Ship Alarm 3    | 900Hz<br>1,0sec * 0 1 2 3 4 5 6 7 8 9 10 11 12 13 14 15 16 17 18 19 20 21 22 23 24 25 26 27 28 29 30 31 32                                                                                                    |
| Ship Alarm 4    | 900Hz<br>1,5sec * 0 1 2 3 4 5 6 7 8 9 10 11 12 13 14 15 16 17 18 19 20 21 22 23 24 25 26 27 28 29 30 31 32                                                                                                    |
| Ship Alarm 5    | 900Hz<br>1,0sec * 0 1 2 3 4 5 6 7 8 9 10 11 12 13 14 15 16 17 18 19 20 21 22 23 24 25 26 27 28 29 30 31 32                                                                                                    |
| Ship Alarm 6    | 900Hz<br>1,5sec * 0 1 2 3 4 5 6 7 8 9 10 11 12 13 14 15 16 17 18 19 20 21 22 23 24 25 26 27 28 29 30 31 32                                                                                                    |
| Ship Alarm 7    | 900Hz<br>1,0sec * 0 1 2 3 4 5 6 7 8 9 10 11 12 13 14 15 16 17 18 19 20 21 22 23 24 25 26 27 28 29 30 31 32                                                                                                    |
| Ship Alarm 8    | 900Hz<br>1,0sec * 0 1 2 3 4 5 6 7 8 9 10 11 12 13 14 15 16 17 18 19 20 21 22 23 24 25 26 27 28 29 30 31 32                                                                                                    |
| Ship Alarm 9    | 900Hz<br>1,0sec * 0 1 2 3 4 5 6 7 8 9 10 11 12 13 14 15 16 17 18 19 20 21 22 23 24 25 26 27 28 29 30 31 32                                                                                                    |
| Ship Alarm 10   | 900Hz<br>1,0sec * 0 1 2 3 4 5 6 7 8 9 10 11 12 13 14 15 16 17 18 19 20 21 22 23 24 25 26 27 28 29 30 31 32                                                                                                    |
| Ship Alarm 11   | 900Hz                                                                                                    |
| Ship Alarm 12   | 900Hz <u></u>                                                                                                    |

| Ship Alarm 13 | 900Hz<br>1,0sec * 0 1 2 3 4 5 6 7 8 9 10 11 12 13 14 15 16 17 18 19 20 21 22 23 24 25 26 27 28 29 30 31 32 |
|---------------|----------------------------------------------------------------------------------------------------|
| Ship Alarm 14 | 900Hz<br>1,0sec * 0 1 2 3 4 5 6 7 8 9 10 11 12 13 14 15 16 17 18 19 20 21 22 23 24 25 26 27 28 29 30 31 32 |
| Ship Alarm 15 | 900Hz<br>1,0sec * 0 1 2 3 4 5 6 7 8 9 10 11 12 13 14 15 16 17 18 19 20 21 22 23 24 25 26 27 28 29 30 31 32 |
| Ship Alarm 16 | 900Hz<br>1,0sec * 0 1 2 3 4 5 6 7 8 9 10 11 12 13 14 15 16 17 18 19 20 21 22 23 24 25 26 27 28 29 30 31 32 |
| Ship Alarm 17 | 900Hz<br>1,0sec * 0 1 2 3 4 5 6 7 8 9 10 11 12 13 14 15 16 17 18 19 20 21 22 23 24 25 26 27 28 29 30 31 32 |
| SILENCE       | -                                                                                                    |

# 10.1.7 Dialogfeld "Pagings"

Dieses Dialogfeld ermöglicht die Konfiguration von Pagings (z. B. Alarm- und Evakuierungsmeldungen) mit dynamischen oder statischen Zielen.

| PVACON_1 Configu                                                                                                    | iration                                                                        |                      |                                                                                                    |                        |                                                                                                    |                          |          |           |
|----------------------------------------------------------------------------------------------------|--------------------------------------------------------------------------------|----------------------|----------------------------------------------------------------------------------------------------|------------------------|----------------------------------------------------------------------------------------------------|--------------------------|----------|-----------|
|                                                                                                    |                                                                                |                      |                                                                                                    |                        |                                                                                                    |                          | PVACON_1 | ▼ OFFLINE |
| General Security                                                                                                    | Supervision DSP                                                                | TaskEngi             | ne Pagings Programs Use                                                                                                    | rMix Interfaces Power  | danagement Line                                                                                                    | Supervision Topology/Zon | es       |           |
| TYPE                                                                                                    | CONDITION                                                                      | INVERT               | START/ADD TRIGGER                                                                                                    | STOP/SUB TRIGGER       | PAGING                                                                                                    | DESTINATIONS             | REQUES   | T STATUS  |
| STATIC<br>STATIC Paging:                                                                                                    | GPIDigital4<br>s.VCondition2.Value                                             |                      | IMMEDIATE<br>IMMEDIATE                                                                                                    | IMMEDIATE<br>IMMEDIATE | ALARM_1<br>ALARM_2                                                                                                    | SysGroup_500<br>PVACST_1 |          |           |
|                                                                                                    |                                                                                |                      |                                                                                                    |                        |                                                                                                    |                          | 1        |           |
|                                                                                                    |                                                                                |                      |                                                                                                    |                        |                                                                                                    | DELETE                   | UPDATE   | NEW       |
| Ct<br>FLITER:<br>GPIDigital6<br>GPIDigital7<br>GPIDigital8<br>Pagings VCondition1<br>Pagings VCondition3<br>Pagings VCondition6<br>Pagings VCondition6<br>Pagings VCondition6 | Value<br>Ovalue<br>Value<br>Value<br>Value<br>Value<br>Value<br>Value<br>Value | Ш                    | START/ADD TR<br>IMMEDIATE<br>TRIGGERED<br>NEXT SEQUENCE<br>FILTER:<br>GPDigital<br>GPDigital<br>GPDIgital<br>GPDIgital<br>GPDIgi | NGGER                  | STO<br>MMEDIATE<br>TRIGGERED<br>NEXT SEQUEN<br>NEXT SEQUEN<br>NEXT SEQUEN<br>NEXT SEQUEN<br>SEDIgital<br>GPDigital<br>GPDigital<br>GPDigital<br>GPDigital<br>GPDigital<br>GPDigital | P/SUB TRIGGER            |          |           |
|                                                                                                    | ALARM_2                                                                        |                      |                                                                                                    |                        |                                                                                                    |                          |          |           |
| C NEW/EDIT                                                                                                    | TYPE<br>LABEL<br>PRIORITY                                                      | ALARM<br>ALARM<br>90 | 2                                                                                                    | ALARI                  | /<br>CHANNEL                                                                                                    | DIN Alarm                |          |           |
| Element                                                                                                    |                                                                                |                      | Beschreib                                                                                                    | ung                    |                                                                                                    |                          |          |           |

| ТҮРЕ                         | Eine Durchsage kann entweder vom Typ PULSE oder STATIC sein. Der Standardtyp einer Durchsage ist STATIC.                                                                                                    |
|------------------------------|----------------------------------------------------------------------------------------------------|
| CONDITION                    | Der Status der hier gewählten Bedingung löst das Paging aus,<br>z. B. der Kontakt einer BMZ (Brandmelderzentrale), der mit<br>einem GPI des Geräts angeschlossen ist. Als weitere Option<br>können virtuelle Paging-Bedingungen ausgewählt werden die<br>z. B. direkt mit einem Ruf einer Sprechstellentaste verbunden<br>werden können (normale Taste oder überwachte Alarmtaste).<br>Standardmäßig sind zehn virtuelle Paging-Bedingungen<br>verfügbar. Sofern mehrere benötigt werden, kann die<br>Eigenschaft <b>Pagings.VCondition.NrOf</b> geändert werden. |
| INVERT                       | Aktivieren Sie die Kontrollbox, um die Bedingung zu invertieren,<br>die das Paging startet.                                                                                                    |
| START/ADD TRIGGER            | Mit diesem Wert wird der Start eines aktiven Pagings bzw. das<br>Hinzufügen von Zielen zu einem aktiven Paging ausgelöst<br>(getriggert). Die steigende Flanke des Werts wird ausgewertet.                                                                                                    |
| STOP/SUB TRIGGER             | Mit diesem Wert wird das Ende eines aktiven Pagings bzw. das<br>Entfernen von Zielen aus einem aktiven Paging ausgelöst<br>(getriggert). Die steigende Flanke des Werts wird ausgewertet.                                                                                                    |
| PAGING                       | Das Paging, das durch die Bedingung ausgelöst wird.                                                                                                    |
| DESTINATIONS                 | Die Ziele (Zonen oder Gruppen) für das Paging.<br>Mit einem Radiobutton kann ein STATIC-Ziel, wie Zonen oder<br>Gruppen, und ein DYNAMIC-Ziel, das sich auf ein<br>Auswahlzonenmuster einer Sprechstelle bezieht, ausgewählt<br>werden. Alle Sprechstellen, die an den Controller<br>angeschlossen sind, sind verfügbar, aber nur eine kann<br>ausgewählt werden.                                                                                                    |
| REQUEST                      | Zeigt an, ob die Paging-Bedingung aktiv oder inaktiv ist.                                                                                                    |
| STATUS                       | Zeigt an, ob das Paging eingeschaltet (ON) oder ausgeschaltet<br>(OFF) ist.                                                                                                    |
| Element                      | Beschreibung                                                                                                    |
| STOP SIGNALS (TYPE<br>PULSE) | Wählen Sie eine gemeinsame Stopp-Bedingung für alle Signale<br>des Typs PULSE. Alle verfügbaren Bedingungselemente werden<br>aufgelistet. Dieses Element wird nur angezeigt, wenn der Typ<br>PULSE für mindestens ein Paging konfiguriert ist.                                                                                                    |
| INVERT (TYPE PULSE)          | Aktivieren Sie diese Kontrollbox, um die Stopp-Bedingung für<br>alle Signaltypen PULSE zu invertieren. Dieses Element wird nur<br>angezeigt, wenn der Typ PULSE für mindestens ein Paging<br>konfiguriert ist.                                                                                                    |
| DELETE                       | Klicken Sie auf den Button DELETE, um das in der Paging-Liste<br>ausgewählte Paging zu löschen.                                                                                                    |

| UPDATE                        | Klicken Sie auf den Button "UPDATE", um die Einstellungen im<br>unteren Abschnitt des Dialogfelds für das in der Paging-Liste<br>ausgewählte Paging zu übernehmen.                                                                                                    |
|-------------------------------|----------------------------------------------------------------------------------------------------|
| NEW                           | Klicken Sie auf den Button "NEW", um ein neues Paging mit den<br>im unteren Abschnitt des Dialogfelds festgelegten Einstellungen<br>zu erstellen und dieses der Paging-Liste hinzuzufügen.                                                                                                    |
| CONDITION                     |                                                                                                    |
| FILTER und<br>Bedingungsliste | Wählen Sie die Bedingung zum Starten eines Pagings aus der<br>Liste aus. Durch Eingabe einer Zeichenfolge (z. B. GPI) in das<br>Textfeld FILTER werden nur die Bedingungen aufgeführt, die<br>diese Zeichenfolge enthalten. Schlüsselwörter (Keywords)<br>können als Bedingung verwendet werden, um ein Signal zu<br>starten. Siehe <i>Schlüsselwörter in der Bedingungsliste, Seite</i><br><i>834</i> . |
| START/ADD TRIGGER             |                                                                                                    |
| IMMEDIATE                     | Wählen Sie IMMEDIATE aus, wenn das Paging sofort starten soll bzw. die Zonen sofort hinzugefügt werden sollen.                                                                                                    |
| TRIGGERED                     | Wählen Sie "TRIGGERED" aus, wenn das Paging von dem unten ausgewählten Wert ausgelöst (getriggert) werden soll.                                                                                                    |
| NEXT SEQUENCE                 | Wählen Sie "NEXT SEQUENCE" aus, wenn Zonen erst nach dem<br>Ende der laufenden Message hinzugefügt werden sollen. Wenn<br>diese Option ausgewählt ist, wird das Paging sofort gestartet.<br>Kann nur für MM-2-Messages verwendet werden.                                                                                                    |
| FILTER und Trigger-Liste      | Wählen Sie die Bedingung aus der Liste aus, die das Paging<br>auslösen soll. Durch Eingabe einer Zeichenfolge (z. B. "GPI") in<br>das Textfeld "FILTER" werden nur die Bedingungen aufgeführt,<br>die diese Zeichenfolge enthalten.                                                                                                    |
| STOP/SUB TRIGGER              |                                                                                                    |
| IMMEDIATE                     | Wählen Sie "IMMEDIATE" aus, wenn das Paging sofort gestoppt werden soll bzw. die Zonen sofort entfernt werden sollen.                                                                                                    |
| TRIGGERED                     | Wählen Sie "TRIGGERED" aus, wenn das Paging von dem unten ausgewählten Wert ausgelöst (getriggert) werden soll.                                                                                                    |
| NEXT SEQUENCE                 | Wählen Sie "NEXT SEQUENCE" aus, wenn Zonen erst nach dem<br>Ende der laufenden Message entfernt werden sollen. Bei<br>Auswahl dieser Option wird das Paging sofort nach Beendigung<br>der Message gestoppt. Kann nur für MM-2-Messages verwendet<br>werden.                                                                                                    |
| FILTER und Trigger-Liste      | Wählen Sie die Bedingung aus der Liste aus, die das Paging<br>auslösen (triggern) soll. Durch Eingabe einer Zeichenfolge (z. B.<br>"GPI") in das Textfeld "FILTER" werden nur die Bedingungen<br>aufgeführt, die diese Zeichenfolge enthalten.                                                                                                    |
| PAGING                        |                                                                                                    |

| EXISTING      | Wählen Sie EXISTING aus, um ein bereits vorhandenes Paging aus dem Dropdown-Menü auszuwählen.                                                                                                    |
|---------------|----------------------------------------------------------------------------------------------------|
| NEW/UPDATE    | Wählen Sie NEW/UPDATE aus, um die Einstellungen des<br>Pagings zu bearbeiten.                                                                                                    |
| ТҮРЕ          | Wählen Sie den Paging-Typ aus dem Dropdown-Menü aus.                                                                                                    |
| LABEL         | Geben Sie den Namen des Pagings ein.                                                                                                    |
| PRIORITY      | Wählen Sie die Priorität des Pagings aus.                                                                                                    |
| ALARM         | Wenn der unter "TYPE" ausgewählte Paging-Typ "ALARM" ist,<br>können Sie aus diesem Dropdown-Menü den Alarmtyp<br>auswählen.                                                                                                    |
| PRECHIME TYPE | Wenn der unter TYPE ausgewählte Paging-Typ ANNOUNCEMENT<br>ist, können Sie aus diesem Dropdown-Menü den Typ des<br>Vorgongsignals auswählen.                                                                                                    |
| CHIME TYPE    | Wenn der unter TYPE ausgewählte Paging-Typ CHIME ist,<br>können Sie aus diesem Dropdown-Menü den Typ des Signaltons<br>auswählen.                                                                                                    |
| MESSAGE NR    | Wenn der unter "TYPE" ausgewählte Paging-Typ "EVAC" ist,<br>können Sie aus diesem Dropdown-Menü die Nummer der<br>Message auswählen.                                                                                                    |
| INPUT CHANNEL | Wenn der unter TYPE ausgewählte Paging-Typ ANNOUNCEMENT<br>oder ALARM ist (und der Alarmtyp "Extern" ist), können Sie den<br>Audioeingangskanal für das Paging auswählen.                                                                                                    |
| DESTINATIONS  | Wählen Sie die Zonen oder Gruppen für das Paging aus.                                                                                                    |
| STATIC        | Wählen Sie das Zielzonenmuster STATIC für CONDITION aus.                                                                                                    |
| DYNAMIC       | Bei Auswahl eines DYNAMIC-Zielzonenmusters ist es nur<br>möglich, eine Sprechstelle aus der Liste (keine<br>Mehrfachauswahl) auszuwählen. Für DYNAMIC-Ziele wird die<br>aktuelle Auswahl der referenzierten Sprechstelle verwendet, um<br>das Signal zu starten, wenn die Bedingung den Status<br>"high" (für ein Signal mit hoher Priorität) erreicht.<br>Siehe Dynamisches Zielverhalten auf einer Sprechstelle, Seite<br>834. |

#### Schlüsselwörter in der Bedingungsliste

Schlüsselwörter können aus der Bedingungsliste ausgewählt werden, um ein Signal zu starten: **Pagings.VCondition%d.Value**, wobei **%d** durch eine fortlaufende Dezimalzahl ersetzt wird. "V" ist Abkürzung für "Virtual", sodass dieses Schlüsselwort als die virtuellen Bedingung betrachtet werden kann, um ein Signal zu starten. Das Schlüsselwort kann durch eine logischen Schlüssel (Logical Key) an eine Sprechstelle referenziert werden und ermöglich die direkte Steuerung eines Signaltriggers ohne Umleitung über die Task Engine. Es ist daher nicht mehr erforderlich, einen V-LOGIC-Block in der Task Engine zu erstellen, der dann als Bedingung im Dialog "Pagings" verwendet wird.

Logische Schlüssel können explizit für Alarmtasten auf einer Sprechstelle verwendet werden. Siehe auch Logischer Schlüssel, *Seite 874*.

### Siehe

- Schlüsselwörter in der Bedingungsliste, Seite 834
- Dynamisches Zielverhalten auf einer Sprechstelle, Seite 834

# 10.1.8 Dialogfeld "Programs"

Über das Dialogfeld "Programs" können vier Programme für die Hintergrundmusik (BGM) konfiguriert werden.

|   | PVACON_    | 1 Configuration      |                      |                          |                                            |                  |
|---|------------|----------------------|----------------------|--------------------------|--------------------------------------------|------------------|
| Γ |            |                      |                      |                          |                                            | PVACON_1 OFFLINE |
|   | General    | Security Supervision | DSP   TaskEngine   F | Pagings Programs UserMix | Interfaces PowerManagement LineSupervision | Topology/Zones   |
|   | #          | LABEL                | PRIORITY             | LEVEL                    | INPUT CHANNELS                             | CALL STATIONS    |
|   | 1          | Program 1            | 1                    | -10.0 dB                 | N/A                                        | N/A              |
|   | 2          | Program 2            | 1                    | -10.0 dB                 | N/A                                        | N/A              |
|   | 3          | Program 3            | 1                    | -10.0 dB                 | N/A                                        | N/A              |
|   | 4          | Program 4            | 1                    | -10.0 dB                 | N/A                                        | N/A              |
|   | 5          | Local source 1       | 1                    | N/A                      | N/A                                        | N/A              |
|   | 6          | Local source 2       | 1                    | N/A                      | N/A                                        | N/A              |
|   | 7          | Local source 3       | 1                    | N/A                      | N/A                                        | N/A              |
|   | 8          | Local source 4       | 1                    | N/A                      | N/A                                        | N/A              |
|   | 9          | Local source 5       | 1                    | N/A                      | N/A                                        | N/A              |
|   | 11         | Local source 6       |                      | N/A<br>N/A               | N/A<br>N/A                                 | N/A<br>N/A       |
|   | 12         | Local source 8       |                      | N/A                      | N/A                                        | N/A              |
|   | 13         | Local source 9       | 1                    | N/A                      | N/A                                        | N/A              |
|   | 14         | Local source 10      | 1                    | N/A                      | N/A                                        | N/A              |
|   | 15         | Local source 11      | 1                    | N/A                      | N/A                                        | N/A              |
|   | 16         | Local source 12      | 1                    | N/A                      | N/A                                        | N/A              |
|   |            |                      |                      |                          |                                            |                  |
|   |            | PROPERTIES           | _                    | CONT                     | ROLLER INPUT CHANNELS                      | CALL STATIONS    |
|   | LABEL      | Program              |                      | (• Local                 | C Shared                                   |                  |
|   | PRIORITY   |                      | 1                    | MIC/LINE_1               | MIC/LINE_2                                 |                  |
|   |            |                      | -10.0 -              |                          |                                            |                  |
|   | LEVEL (dB) |                      | -10.0                | AUX_1                    | AUX_2                                      |                  |
|   |            |                      |                      |                          |                                            |                  |

| Element        | Beschreibung                                                                                                    |  |
|----------------|----------------------------------------------------------------------------------------------------|--|
| #              | Nummer des Programms.                                                                                                    |  |
| LABEL          | Name des Programms.                                                                                                    |  |
| PRIORITY       | Die Priorität des Programms.                                                                                                    |  |
| LEVEL          | Pegel des Programms.                                                                                                    |  |
| INPUT CHANNELS | Eingangskanal des Programms. Wählen Sie mehr als einen<br>Eingangskanal um Audiosignale zu mischen.                                                                                                    |  |
| CALL STATIONS  | Die Sprechstellen in denen dieses Programm im Menü gelistet<br>ist. Kann vom Sprechstellenbenutzer ausgewählt werden.                                                                                        |  |
| LABEL          | Textfeld zur Beschriftung eines Programms (max. 20 Zeichen),<br>z. B. durch Vergeben eines applikationsspezifischen Namens).<br>Hinweis: Die Verwendung von "," (Komma) in einem Namen ist<br>nicht erlaubt. |  |
| PRIORITY       | Bearbeiten Sie die Priorität des ausgewählten Programms in der<br>Programmliste (Bereich: 1 bis 69).                                                                                                    |  |

| Element                                               | Beschreibung                                                                                                    |
|-------------------------------------------------------|----------------------------------------------------------------------------------------------------|
| LEVEL (dB)                                            | Bearbeiten Sie den Pegel des ausgewählten Programms in der<br>Programmliste (Bereich: -80 bis 0 dB). Im Online-Modus kann<br>nur der Pegel bearbeitet werden.                                                                                                    |
| LOCAL                                                 | Wählen Sie diese Option um einen oder mehrere Controller-<br>Eingangskanäle MIC/LINE 1-2, AUX 1-2 als Audioquelle des<br>ausgewählten Programms zu verwenden.                                                                                                    |
| SHARED                                                | Wählen Sie diese Option um ein bestehendes Programm eines<br>anderen PVA-4CR12-Controllers (über Ethernet verbunden) als<br>Audioquelle des ausgewählten Programms zu wählen. Es ist nur<br>für Programm 1–4 aktiviert und für die anderen lokalen Quellen<br>deaktiviert. |
| CONTROLLER INPUT<br>CHANNEL: MIC/LINE 1-2,<br>AUX 1-2 | Wählen Sie den Eingangskanal des Controllers, der als<br>Audioquelle des gewählten Programms verwendet werden soll.                                                                                                    |
| AMPLIFIER INPUT<br>CHANNEL                            | Wählen Sie den Eingangskanal des Verstärkers der als lokale<br>Audioquelle verwendet werden soll.                                                                                                    |
| CALL STATIONS                                         | Wählen sie die Sprechstellen aus in denen das gewählte<br>Programm im Menü gelistet werden soll.                                                                                                    |

## 10.1.9 Dialogfeld "UserMix"

Über diesen Dialog können Audio-Routings (z. B. Hintergrundmusik) im System konfiguriert werden.

| PVACON_1 Configuration                                                                                                    |        |                            |                        |                                                    |                            |                                                                                                    |
|----------------------------------------------------------------------------------------------------|--------|----------------------------|------------------------|----------------------------------------------------|----------------------------|----------------------------------------------------------------------------------------------------|
| General Security Supervision                                                                                                    | DSP T  | askEngine Pagings Programs | UserMix Interfaces Pow | erManagement Line                                  | Supervision Topology/Zones | OFFLINE                                                                                                    |
| CONDITION                                                                                                    | INVERT | SOURCE                     |                        | DESTI                                              | NATIONS                    | REQUEST                                                                                                    |
|                                                                                                    |        |                            |                        |                                                    |                            |                                                                                                    |
|                                                                                                    |        |                            |                        |                                                    | DELETE                     | UPDATE NEW                                                                                                    |
| FILTER:<br>GPIDigital<br>GPIDigital2<br>GPIDigital3<br>GPIDigital4<br>GPIDigital5<br>GPIDigital5<br>GPIDigital6<br>GPIDigital7<br>Routerboard.GPI-11<br>Routerboard.GPI-12<br>Routerboard.GPI-13 |        |                            | Ē                      | C EXISTING<br>C NEW/EDIT<br>LABEL<br>INPUT CHANNEL | SOURCE                     | DESTINATIONS           Systemp 500           PVACON_1Zone_1           PVACON_1Zone_2           PVACON_1Zone_3           PVACON_1Zone_6           PVACON_1Zone_7           PVACON_1Zone_8           PVACON_1Zone_1           PVACON_1Zone_10           PVACON_1Zone_11           PVACON_1Zone_12 |

| Element                       | Beschreibung                                                                                                    |  |
|-------------------------------|----------------------------------------------------------------------------------------------------|--|
| BEDINGUNG                     | )ie Bedingung, die die Hintergrundmusik startet, z. B. ein<br>Schalter, der an ein GPI des Geräts angeschlossen ist.                                                                                                    |  |
| INVERT                        | Aktivieren Sie die Kontrollbox, um die Bedingung zu invertieren,<br>die die Hintergrundmusik startet.                                                                                                    |  |
| SOURCE                        | Die Quelle der Hintergrundmusik                                                                                                    |  |
| DESTINATIONS                  | Die Ziele (Zonen oder Gruppen) der Hintergrundmusik.                                                                                                    |  |
| REQUEST                       | Zeigt den aktuellen Status an (aktiv oder inaktiv).                                                                                                    |  |
| Element                       | Beschreibung                                                                                                    |  |
| DELETE                        | Klicken Sie auf die Schaltfläche "DELETE", um den in der Liste<br>ausgewählten Eintrag zu löschen.                                                                                                    |  |
| UPDATE                        | Klicken Sie auf die Schaltfläche "UPDATE", um die Einstellungen<br>im unteren Abschnitt des Dialogfelds für den in der Liste<br>ausgewählten Eintrag zu übernehmen.                                                                      |  |
| NEW                           | Klicken Sie auf die Schaltfläche "NEW", um eine neue<br>Hintergrundmusik mit den im unteren Abschnitt des Dialogfelds<br>festgelegten Einstellungen zu erstellen und diese der Liste<br>hinzuzufügen.                                    |  |
| Element                       | Beschreibung                                                                                                    |  |
| CONDITION                     |                                                                                                    |  |
| FILTER und<br>Bedingungsliste | Wählen Sie die Bedingung aus, um die Hintergrundmusik aus<br>der Liste zu starten. Durch Eingabe einer Zeichenfolge (z.B.<br>"GPI") in das Textfeld "FILTER" werden nur die Bedingungen<br>aufgeführt, die diese Zeichenfolge enthalten. |  |
| SOURCE                        |                                                                                                    |  |
| EXISTING                      | Wählen Sie "EXISTING" aus, um eine bereits vorhandene Quelle für Hintergrundmusik aus dem Dropdown-Menü auszuwählen.                                                                                                    |  |
| NEW/EDIT                      | Wählen Sie "NEW/EDIT" aus, um die Einstellungen der Quelle zu bearbeiten.                                                                                                    |  |
| LABEL                         | Geben Sie den Namen der Hintergrundmusik an.                                                                                                    |  |
| INPUT CHANNEL                 | Wählen Sie den Audioeingangskanal für die Hintergrundmusik<br>aus.                                                                                                    |  |
| DESTINATIONS                  | Wählen Sie die Zonen oder Gruppen für die Hintergrundmusik<br>aus.                                                                                                    |  |

# 10.1.10 Dialogfeld "Interfaces"

Über das Fenster "Interface" können die verschiedenen Interfaces /Schnittstellen konfiguriert werden die sich auf der Rückseite des Geräts befinden. Sämtliche Einstellungen für "REMOTE CAN BUS" und "CONTROL PORT" können hier vorgenommen werden. Die Konfiguration der Ethernet-Schnittstelle erfolgt im Fenster "General" unter "Network Settings".

| PVACON_1 Configuration                                                                                                    | - 🗆 X                                                                                                    |
|----------------------------------------------------------------------------------------------------|----------------------------------------------------------------------------------------------------|
| General Security Supervision DSP TaskEngine                                                                                                    | Pagings Programs UserMix Interfaces PowerManagement LineSupervision Topology/Zones                                                                                                    |
| CAN INTERFACE<br>BAUD RATE 10 KB#/s<br>CAN STATE CAN STATE<br>CAN BUS                                                                                                    | OPEN INTERFACE     ETHERNET     ENABLE     CONFIRM PASSWORD     CONFIRM PASSWORD                                                                                                    |
| CONTROLIN         STATE         VOLTAGE         FA           GP1         -         -         -         -         -         -         -         -         -         -         -         -         -         -         -         -         -         -         -         -         -         -         -         -         -         -         -         -         -         -         -         -         -         -         -         -         -         -         -         -         -         -         -         -         -         -         -         -         -         -         -         -         -         -         -         -         -         -         -         -         -         -         -         -         -         -         -         -         -         -         -         -         -         -         -         -         -         -         -         -         -         -         -         -         -         -         -         -         -         -         -         -         -         -         -         -         -         -         -         - | ACTIVE         OK         GP0 HP1         Z1           2.0V         5.0V         2.0V         8.0V           2.0V         5.0V         2.0V         8.0V           2.0V         5.0V         2.0V         8.0V           2.0V         5.0V         2.0V         8.0V           GP0 HP3         4         GP0 HP4         4           GP0 HP4         4         4         6           GP0 HP5         4         4         6           GP0 HP6         4         4         4           2.0V         5.0V         2.0V         8.0V         6           GP0 HP6         4         4         4         6           GP0 HP6         4         4         4         6           GP0 T         4         4         4         6           GP0 8         4         4         6         6         4           GP0 9         4         4         6         6         4           GP0 10         4         4         6         6         4           GP0 11         4         6         6         1         6           GP0 12         4 |
| Element                                                                                                    | Beschreibung                                                                                                    |
| CAN INTERFACE                                                                                                    |                                                                                                    |
| BAUD RATE                                                                                                    | Die Übertragungsrate des CAN-Bus. Für alle Geräte am CAN-Bus<br>muss dieselbe Übertragungsgeschwindigkeit eingestellt sein.<br>HINWEIS: Das Bearbeiten der Einstellung für die "CAN BAUD<br>RATE" ist nur im Offline-Modus möglich.                                                                                                    |
| CAN STATE                                                                                                    | Zeigt den aktuellen Status des CAN-Bus an. Die möglichen<br>Statusanzeigen lauten "BUS OK", "Bus Heavy" und "Bus Off".                                                                                                    |
| CAN DEVICE LIST                                                                                                    | Listet die angeschlossenen Geräte auf.                                                                                                    |
| OPEN INTERFACE                                                                                                    |                                                                                                    |
| ENABLE                                                                                                    | Aktivieren Sie die Kontrollbox, um das ASCII-<br>Steuerungsprotokoll des Geräts zu aktivieren.                                                                                                    |
| TCP Port                                                                                                    | TCP-Port des ASCII-Steuerungsprotokolls. Der Standardport ist 49152.                                                                                                    |
| NUMBER OF LOGIC<br>VALUES                                                                                                    | Geben Sie die Anzahl der logischen Werte der Task Engine ein,<br>die über das ASCII-Steuerungsprotokoll verfügbar sein sollen.                                                                                                    |

| NUMBER OF ANALOG<br>VALUES | Geben Sie die Anzahl der logischen Werte der Task Engine ein die über das ASCII-Steuerungsprotokoll verfügbar sein sollen.                                                                                                    |
|----------------------------|----------------------------------------------------------------------------------------------------|
| IS ALIVE PERIOD (s)        | Geben Sie die "Is alive"-Periode des ASCII-Steuerungsprotokolls<br>in Sekunden ein.                                                                                                    |
| PASSWORD                   | <ul> <li>Wenn für das ASCII-Steuerungsprotokoll Passwortschutz<br/>erforderlich ist geben Sie das Passwort hier ein. Wiederholen<br/>Sie das Passwort im Feld "CONFIRM PASSWORD". Gehen Sie<br/>online (Schreibmodus) um das Passwort im Gerät festzulegen.</li> <li>HINWEIS: Die Passworteinstellung kann nur im Offline-Modus<br/>bearbeitet werden.</li> </ul> |
| FPA 5000 INTERFACE         |                                                                                                    |
| ENABLE                     | Aktivieren Sie die Kontrollbox um die Verbindung zwischen einer<br>FPA 5000 und einem PVA-4CR12 über Ethernet zu aktivieren.<br>Nur für PVACON_1 verfügbar                                                                                                    |
| TCP Port                   | TCP-Port eines FPA 5000 Interface. Der Standardport ist 9401.                                                                                                    |
| USERNAME                   | Geben Sie den in der FPA definierten Benutzernamen ein.                                                                                                    |
| PASSWORD                   | Geben Sie das in der FPA definierte Passwort ein.                                                                                                    |
| CONTROL IN                 |                                                                                                    |
| STATE                      | Zeigt den aktuellen Status des Steuerungseingangs an.                                                                                                    |
| VOLTAGE                    | Zeigt die aktuelle Spannung des Steuerungseingangs an.                                                                                                    |
| FAULT MON                  | Aktivieren Sie die Kontrollbox zu den überwachten<br>Steuerungseingängen um die Überwachung zu aktivieren.                                                                                                    |
| ACTIVE                     | Legen Sie die Ober- und Untergrenze (Spannung) des Status "ACTIVE" für die überwachten Steuerungseingänge fest.                                                                                                    |
| ОК                         | Legen Sie die Ober- und Untergrenze (Spannung) des Status<br>"OK" für die überwachten Steuerungseingänge fest.                                                                                                    |
| CONTROL OUT                |                                                                                                    |
| STATE                      | Der Zustand der Steuerungsausgänge kann manuell geändert werden (Schließer-/Öffnerkontakt).                                                                                                    |

# 10.1.11 Dialogfeld "PowerManagement"

Über das Dialogfeld "Power Management" kann der Standby-Modus des Geräts im Detail konfiguriert werden.

| General Security Supervision DSP TaskEngine    | Pagings Programs UserMix | Interfaces PowerManagement LineSupervision Topology/Zones | OFFLINE |
|------------------------------------------------|--------------------------|-----------------------------------------------------------|---------|
| CONNECTI                                       | INS TO CONTROLLER / PERI | PHERAL GPIN                                               |         |
| CONTROLL                                       | ER                       |                                                           |         |
| POWER ON/OFF  EXTERNAL ON/STANDBY  MAINS POWER |                          | RT / PERIPHERAL GPIO                                      |         |
| BATTERY POWER                                  |                          |                                                           |         |
| CHARGER STATUS                                 |                          |                                                           |         |
| BATTERY 90%                                    |                          |                                                           |         |
|                                                | =                        |                                                           |         |
|                                                |                          |                                                           |         |
| EXTERNAL UN/STANDBY NONE                       |                          |                                                           |         |
| POWER SUPPLY STATUS                            |                          | MAINS POWER FAIL BEHAVIOR                                 |         |
| MAINS POWER GPIDigital1                        |                          | SWITCH DEVICES TO STANDBY                                 |         |
| BATTERY POWER GPIDigital2                      |                          | AMPLIFIERS 🔽                                              |         |
| CHARGER STATUS GPIDigital3                     |                          | CONTROLLER 🔽                                              |         |
| BATTERY 90% NONE                               |                          | ROUTERS                                                   |         |
| PERIPHERAL DEVICE STATUS                       | <br>                     |                                                           |         |
| COMBINED POWER STATE                           |                          |                                                           |         |
| SYSTEM OPERATION MODE & CS                     | T TEXT                   | SWITCH ON PRIORITY                                        |         |
| MAINS MODE <mains mode=""></mains>             | POWER                    | MAINS MODE 30                                             |         |
| STANDBY MODE <standby mode=""></standby>       |                          | BATTERY MODE 70                                           |         |
| BATTERY MODE (BATTERY MODE)                    |                          |                                                           |         |
|                                                |                          |                                                           |         |

| Element                  | Beschreibung                                                                                                    |
|--------------------------|----------------------------------------------------------------------------------------------------|
| POWER ON/OFF SIGNAL      | Wählen Sie den GPO-Kontakt oder virtuellen TE-Wert zur<br>Signalisierung des Betriebsmodus des Controllers. Im Standby-Modus<br>ist der GPO-Kontakt geöffnet.                                                    |
| EXTERNAL ON/STANDBY      | Wählen Sie den digitalen GPI oder virtuellen TE-Wert, der für die<br>Umschaltung in den Standby-Modus verwendet werden soll.                                                                                     |
| POWER SUPPLY STATUS      |                                                                                                    |
| MAINS POWER              | Wählen Sie den digitalen GPI oder virtuellen TE-Wert zur<br>Signalisierung, dass die Netzspannung in Ordnung ist ("mains power<br>OK"). Aktivieren Sie die Kontrollbox, um diesen Status zu überwachen.          |
| BATTERY POWER            | Wählen Sie den digitalen GPI oder virtuellen TE-Wert zur<br>Signalisierung, dass die Batteriespannung in Ordnung ist ("battery<br>power OK"). Aktivieren Sie die Kontrollbox, um diesen Status zu<br>überwachen. |
| CHARGER STATUS           | Wählen Sie den digitalen GPI oder virtuellen TE-Wert zur<br>Signalisierung, dass die Ladespannung in Ordnung ist ("charger status<br>OK"). Aktivieren Sie die Kontrollbox, um diesen Status zu überwachen.       |
| BATTERY 90%              | Wählen Sie den digitalen GPI oder virtuellen TE-Wert zur<br>Signalisierung, dass der Ladezustand der Batterie mindestens 90 %<br>beträgt. Aktivieren Sie die Kontrollbox, um diesen Status zu<br>überwachen.     |
| PERIPHERAL DEVICE STATUS | Aktivieren Sie die Kontrollbox zur Überwachung des Status von<br>Peripheriegeräten.                                                                                                    |
| COMBINED POWER STATE     | Diese LED leuchtet grün, wenn alle ausgewählten<br>Stromversorgungsstatus in Ordnung sind.                                                                                                    |

| SYSTEM OPERATION MODE<br>& CST TEXT |                                                                                                    |  |  |
|-------------------------------------|----------------------------------------------------------------------------------------------------|--|--|
| MAINS MODE                          | Wenn das System mit Netzstrom betrieben wird, befindet sich der<br>Controller im "MAINS MODE", und die LED leuchtet grün. Sie können<br>den Namen dieses Modus im Textfeld bearbeiten. Drücken Sie die<br>POWER-Taste, um das Gerät ein- bzw. auszuschalten. |  |  |
| STANDBY MODE                        | Wenn sich das System im "STANDBY MODE" befindet, leuchtet diese<br>LED grün. Sie können den Namen dieses Modus im Textfeld<br>bearbeiten.                                                                                                    |  |  |
| BATTERY MODE                        | Wenn das System mit Batteriestrom betrieben wird, befindet sich der<br>Controller im "BATTERY MODE", und die LED leuchtet grün. Sie<br>können den Namen dieses Modus im Textfeld bearbeiten.                                                                 |  |  |
| MAINS POWER FAIL<br>BEHAVIOR        |                                                                                                    |  |  |
| AMPLIFIERS                          | Wählen Sie diese Option, wenn die Verstärker bei Ausfall des<br>Netzstroms in den Standby-Modus umschalten sollen.                                                                                                    |  |  |
| CONTROLLER                          | Wählen Sie diese Option, wenn der Controller bei Ausfall des<br>Netzstroms in den Standby-Modus umschalten soll.                                                                                                    |  |  |
| ROUTERS                             | Wählen Sie diese Option, wenn die Router bei Ausfall des Netzstrom<br>in den Standby-Modus umschalten sollen.                                                                                                    |  |  |
| SWITCH ON PRIORITY                  |                                                                                                    |  |  |
| MAINS MODE                          | Geben Sie die Priorität ein, über die ein Signal (z. B. Signalton)<br>mindestens verfügen muss, um das System einzuschalten, wenn<br>dieses sich im Standby-Modus befindet und Netzstrom verfügbar ist.                                                      |  |  |
| BATTERY MODE                        | Geben Sie die Priorität ein, über die ein Signal (z. B. Signalton)<br>mindestens verfügen muss, um das System einzuschalten, wenn<br>dieses sich im Standby-Modus befindet und kein Netzstrom verfügbar<br>ist. (Batteriebetrieb).                           |  |  |

| i | <b>Hinweis!</b><br>Mit dem Tool "Power Calculator" kann der Energiebedarf des Systems berechnet werden. Das<br>Tool befindet sich im Verzeichnis "/Tools" oder kann beim IRIS-Net-Support angefordert<br>werden. |
|---|----------------------------------------------------------------------------------------------------|
| i | <b>Hinweis!</b><br>Das erweiterte Energiemanagement kann über die Task Engine mit den Eigenschaften<br>"Operating Mode" und "Standby LED" konfiguriert werden. Informationen dazu finden Sie im                  |

Bosch Security Systems BV

Abschnitt "Properties".

## **10.1.12** Dialogfeld "LineSupervision"

Das Dialogfeld "Line Supervision" ermöglicht die Konfiguration und Steuerung der Controller-Leitungsüberwachung. Die Leitungsüberwachung kann mithilfe der Methode zur Leitungsimpedanzmessung oder der Linienendmodulmethode (EOL) mit den Modulen PVA-1WEOL oder Plena EOL erfolgen. In der Bedienungsanleitung des Controllers finden Sie weitere Informationen über die verschiedenen Messmethoden.

|   | PVACON_1 Configuration |                                |           |                 |              |                |              |                |                |                  |              |              |                    |                |                  |            |              |   |
|---|------------------------|--------------------------------|-----------|-----------------|--------------|----------------|--------------|----------------|----------------|------------------|--------------|--------------|--------------------|----------------|------------------|------------|--------------|---|
|   | General Se             | curity Superv                  | rision DS | P TaskEr        | ngine Pa     | gings Pr       | ograms       | UserMix        | Interface      | s PowerMa        | nageme       | nt Line      | Supervision        | opology/       | Zones            | -          |              |   |
| I |                        |                                |           | _               |              | _              |              | LINE           | SUPERV         | ISION TABL       | E            |              |                    |                |                  |            | _            |   |
|   | SPEAKER<br>OUT         | ZONE/LINE<br>NAME              | IGNORE    | GROUND<br>FAULT | IMP<br>FAULT | SHORT<br>FAULT | EOL<br>FAULT | FREQ<br>[Hz]   | LEVEL<br>[V]   | IMP-REF<br>[Ohm] | -TOL<br>[%]  | +TOL<br>[%]  | IMPEDANCE<br>[Ohm] | VOLT<br>[V]    | CURRENT<br>[mA]  | EOL<br>Q/A | SUPV<br>TYPE |   |
|   | Internal R             | <b>louter (Untit</b><br>Zone 1 | led)      | _               |              |                | _            | 30 Hz          | 0.5 V          | 000              | 15 %         | 15 %         | 000                | 0.0.V          | 0.0 mA           | 0          | IMP          |   |
|   | OUT 2                  | Zone 2                         |           | Ē               | Ē            | Ē              | Ē            | 30 Hz          | 0.5 V          | 0.0 Ω            | 15%          | 15%          | 0.0 Ω              | 0.0 V          | 0.0 mA           | Ő          | IMP          |   |
|   | OUT 3                  | ∠one 3<br>Zone 4               |           | -               | -            | -              | F            | 30 Hz<br>30 Hz | 0.5 V          | 0.0 Ω<br>0.0 Ω   | 15%          | 15%          | 0.0 Ω<br>0.0 Ω     | 0.0 V          | 0.0 mA<br>0.0 mA | 0          | IMP          |   |
|   | OUT 5<br>OUT 6         | Zone 5<br>Zone 6               |           | F               | F            | F              | F            | 30 Hz<br>30 Hz | 0.5 V<br>0.5 V | 0.0 Ω<br>0.0 Ω   | 15%<br>15%   | 15%<br>15%   | 0.0 Ω<br>0.0 Ω     | 0.0 V<br>0.0 V | 0.0 mA<br>0.0 mA | 0          | IMP<br>IMP   |   |
|   | OUT 7                  | Zone 7                         | Ē         | Ē               | Ē            | Ē              | Ē            | 30 Hz          | 0.5V           | 0.0 Ω            | 15%          | 15%          | 0.0Ω               | 0.0V           | 0.0 mA           | 0          | IMP          |   |
|   | OUT 9                  | Zone 9                         |           | Ē               | Ē            |                | F            | 30 Hz          | 0.5 V          | 0.0Ω<br>0.0Ω     | 15%          | 15%          | 0.0Ω<br>0.0Ω       | 0.0 V          | 0.0 mA           | 0          | IMP          |   |
|   | OUT 10<br>OUT 11       | Zone 10<br>Zone 11             |           |                 |              |                | F            | 30 Hz<br>30 Hz | 0.5 V<br>0.5 V | 0.0 Ω<br>0.0 Ω   | 15 %<br>15 % | 15 %<br>15 % | 0.0 Ω<br>0.0 Ω     | 0.0 V<br>0.0 V | 0.0 mA<br>0.0 mA | 0          | IMP<br>IMP   |   |
|   | OUT 12                 | Zone 12                        |           | Ē               |              |                |              | 30 Hz          | 0.5 V          | 0.0 Ω            | 15%          | 15 %         | 0.0 Ω              | 0.0 V          | 0.0 mA           | 0          | IMP          |   |
|   |                        |                                |           |                 |              |                |              |                |                |                  |              |              |                    |                |                  |            |              |   |
|   |                        |                                |           |                 |              |                |              |                |                |                  |              |              |                    |                |                  |            |              |   |
|   |                        |                                |           |                 |              |                |              |                |                |                  |              |              |                    |                |                  |            |              |   |
|   |                        |                                |           |                 |              |                |              |                |                |                  |              |              |                    |                |                  |            |              |   |
|   | ٠                      |                                |           |                 |              |                |              |                |                |                  |              |              |                    |                |                  |            |              | • |
|   |                        |                                |           |                 |              |                |              |                |                |                  |              |              |                    |                |                  |            |              |   |
| 1 |                        |                                | LINE N    | IEASUREM        | INT          |                |              |                |                |                  |              |              |                    | INE COM        | ITROL            |            |              | - |
| 5 | SELECT ALL L           | INES                           |           |                 |              | SE             |              | <u> </u>       |                | MEASUR           | EMENT        | PERIO        | D                  | 0              | DAILY            |            | 10:00        |   |
|   | START MEAS             | UREMENT (SI                    | ELECTED)  | EDI             |              | 916            | ET REE       |                |                |                  |              |              |                    |                | PERMANENT        |            |              |   |
|   | JET MERS. TO           | THEFENENCE                     | UCLECT    | 20)             |              |                |              |                |                | MEASUR           | EMENT        | PRIOR        | ITY                |                |                  |            | 5            | ÷ |
|   |                        |                                |           | EXPORT          |              |                |              |                |                |                  |              |              | CCC                | F LED BE       | HAVIOUR          |            | _            |   |
| I | EXPORT DAT             | A TO FILE                      |           |                 |              | E              | XPORT        |                |                | CCCF LE          | D BEHA       | VIOUR        |                    |                |                  |            |              |   |
|   |                        |                                |           |                 |              |                |              |                |                |                  |              |              |                    |                |                  |            |              |   |

| Element        | Beschreibung                                                                                                    |
|----------------|----------------------------------------------------------------------------------------------------|
| SPEAKER OUT    | Systeminterne Beschreibung der Zone oder Linie.                                                                                                    |
| ZONE/LINE NAME | Beschreibung der Zone oder Linie.                                                                                                    |
| IGNORE         | Aktivieren Sie diese Kontrollbox, wenn das Ergebnis der<br>Linienmessung ignoriert werden soll. Ein Fehler in dieser Zone<br>oder Leitung wird im System nicht angezeigt. Reguläre<br>Messungen werde in jedem Fall ausgeführt.<br>HINWEIS: Wenn die Kontrollbox aktiviert ist, wird ein<br>Kurzschluss nicht angezeigt. Wenn die Zone über ein<br>Linienrelais verbunden ist, wird das Relais deaktiviert. |
| GROUND FAULT   | Diese LED leuchtet rot, wenn ein Erdschlussfehler aufgetreten ist.                                                                                                    |

| IMP FAULT                             | Diese LED leuchtet rot, wenn sich der gemessene Impedanzwert<br>außerhalb des Toleranzbereichs befindet.                                                                                                    |  |  |  |  |  |
|---------------------------------------|----------------------------------------------------------------------------------------------------|--|--|--|--|--|
| SHORT FAULT                           | Diese LED leuchtet rot, wenn in der Zone oder Leitung ein<br>Kurzschluss auftritt (gemessener Impedanzwert liegt unter 25 %<br>des Referenzwerts). In diesem Fall startet das System in dieser<br>Zone oder Leitung keine Rufe oder Alarme.<br><b>HINWEIS: Wenn die Zone über ein Linienrelais verbunden ist,</b><br>wird das Relais bei einem Kurzschluss deaktiviert<br>(Kurzschluss-Schutz für andere Leitungen am selben<br>Verstärker). |  |  |  |  |  |
| EOL FAULT                             | Diese LED leuchtet rot, wenn ein EOL-Fehler aufgetreten ist.                                                                                                    |  |  |  |  |  |
| FREQ [Hz]                             | Geben Sie die Frequenz des Messsignals ein.                                                                                                    |  |  |  |  |  |
| LEVEL [V]                             | Geben Sie den Pegel des Messsignals ein.                                                                                                    |  |  |  |  |  |
| IMP-REF [Ohm]                         | Gibt den Impedanzreferenzwert der Zone oder Leitung an.                                                                                                    |  |  |  |  |  |
| -TOL [%]                              | Maximale negative Abweichung des Impedanzwerts der Zone<br>oder Leitung vom Referenzwert in Prozent.                                                                                                    |  |  |  |  |  |
| +TOL [%]                              | Maximale positive Abweichung des Impedanzwerts der Zone<br>oder Leitung vom Referenzwert in Prozent.                                                                                                    |  |  |  |  |  |
| IMPEDANCE [Ohm]                       | Gibt den Impedanzreferenzwert der Zone oder Leitung der<br>letzten erfolgreichen Messung an.                                                                                                    |  |  |  |  |  |
| VOLT [V]                              | Gibt die Spannung des Messsignals der letzten erfolgreichen<br>Messung an.                                                                                                    |  |  |  |  |  |
| CURRENT [mA]                          | Gibt den Strom des Messsignals aus der letzten erfolgreichen<br>Messung an.                                                                                                    |  |  |  |  |  |
| EOL Q/A                               | Gibt die Anzahl und die Adressen der EOL-Module in der Zone<br>oder Leitung an.                                                                                                    |  |  |  |  |  |
| SUPV TYPE                             | <ul> <li>Wählen Sie die auf die Zone anzuwendende</li> <li>Überwachungsmethode aus. Mögliche Methoden lauten wie<br/>folgt: <ul> <li>IMP = Impedanzmethode</li> <li>EOL = EOL-Methode mit adressierbaren End-of-Line-<br/>Modulen (Linienendmodulen)</li> <li>PEOL = EOL-Methode, die Plena EOL-Module verwendet</li> </ul> </li> </ul>                                                                                                    |  |  |  |  |  |
| SELECT ALL                            | Alle Zonen oder Leitungen sind ausgewählt.                                                                                                    |  |  |  |  |  |
| START MEASUREMENT<br>(SELECTED).      | Startet die Leitungsmessung in allen ausgewählten Zonen oder<br>Leitungen.                                                                                                    |  |  |  |  |  |
| SET MEAS. TO REFERENCE<br>(SELECTED). | Drücken Sie auf diese Taste, um die Werte der letzten Messung<br>als neue Referenzwerte für die ausgewählten Zonen oder<br>Leitungen zu speichern.                                                                                                    |  |  |  |  |  |
| EXPORT DATA TO FILE                   | Alle in der Linienüberwachungstabelle aufgeführten Messdaten<br>werden in eine CSV-Datei exportiert. Sie können die Datei zur<br>weiteren Verarbeitung im Tabellenformat öffnen.                                                                                                    |  |  |  |  |  |

| DAILY                | Aktivieren Sie diese Kontrollbox, wenn automatisch eine<br>tägliche Messung durchgeführt werden soll. Geben Sie die<br>Uhrzeit ein, zu der die Messung beginnen soll. |
|----------------------|----------------------------------------------------------------------------------------------------|
| PERMANENT            | Aktivieren Sie diese Kontrollbox, wenn die Linienmessung permanent durchgeführt werden soll.                                                                          |
| MEASUREMENT PRIORITY | Priorität des Linienmesssignals.                                                                                                    |
| CCCF LED BEHAVIOUR   | Aktivieren Sie diese Kontrollbox, um nur die Fehler-<br>(Kurzschluss-)LED(s) der Zone(n) anzuzeigen, in der/denen der<br>Fehler entstanden ist.                       |

Die Linienüberwachungstabelle wird automatisch aus den verfügbaren Zonen erstellt und mit Standardwerten gefüllt.

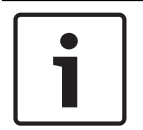

#### Hinweis!

In der Linienüberwachungstabelle können Konfigurationen durch Kopieren und Einfügen von einem Element auf ein anderes übertragen werden.

#### IMPEDANZMETHODE

Die Werte "Frequency", "Level" und "Tolerance" können bearbeitet und an die realen Bedingungen angepasst werden. Um die Referenzwerte zu erstellen, muss eine erste Leitungsmessung durchgeführt werden. Die sich daraus ergebenden Messwerte werden als Referenzwerte gespeichert. Die Messung der Leitungen und der Vergleich mit den Referenzwerten erfolgt automatisch – entweder permanent oder jeden Tag zur festgelegten Zeit, wenn die Leitung nicht belegt ist. Jedes Audiosignal in der Leitung unterbricht die Leitungsmessung. Die Messung wird automatisch fortgesetzt, wenn die Leitung wieder frei ist.

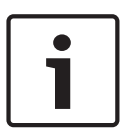

#### Hinweis!

Impedanz Referenzwerte (IMP-REF) werden gemessen und für alle Lautsprecherleitungen festgelegt. Die Referenzwerte sind nicht nur dann erforderlich, wenn der Überwachungstyp "IMP" gewählt wird – sie werden auch für die Kurzschlusserkennung benötigt, wenn der Überwachungstyp "EOL" oder "PEOL" ausgewählt wurde. Die Referenzwerte sind außerdem für Impedanzmessungen erforderlich, die durch Erkennung einer Verstärkerüberlastung ausgelöst werden.

## EOL-METHODE

Um die EOL-Überwachung für eine Zone oder eine Leitung in der ersten Zeile der Spalte "EOL Q/A" zu aktivieren, muss zuerst die Nummer des EOL-Moduls eingegeben werden, das mit der Leitung verbunden ist. In den nachfolgenden Zeilen müssen die Adressen der Module eingegeben werden. Geben Sie zum Deaktivieren der EOL-Methode in der entsprechenden Zeile "0" ein.

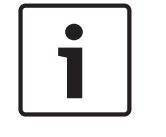

#### Hinweis!

Für die Stromversorgung des EOL-Moduls ist ein Pilotton erforderlich. Deshalb muss der Pilottongenerator des Leistungsverstärkers aktiviert sein.

## 10.1.13 Dialogfeld "Topology/Zones"

Das Dialogfenster "Topology/Zones" ermöglicht die Konfiguration von Topologien und Zonen. Zonen werden in einer Topologie konfiguriert. Jede Zone kann als Mitglied einer Gruppe ausgewählt werden.

IRIS-Net beinhaltet eine einfache Überprüfung ob die Verbindungen zulässig sind. Wenn eine Regel nicht ordnungsgemäß befolgt wird, leuchtet die Verbindungsleitung rot auf. Es gelten die nachfolgenden Regeln:

- Ein Verstärkerausgang kann mit einem oder mehreren Routercluster-Eingängen parallel geschaltet sein (siehe Leitungstopologie). Nur identische Routercluster-Eingänge können parallel geschaltet werden, z. B. wenn ein Verstärkerausgang am AMP IN1-Eingang eines Routerclusters angeschlossen ist, kann der Verstärkerausgang nur an die AMP IN1-Eingänge anderer Routercluster angeschlossen werden. Dies gilt auch für den Routercluster-Eingang AMP IN 2. Daher können keine unterschiedlichen Routercluster-Eingangstypen an einen Verstärkerausgang angeschlossen werden.
- Ein Verstärkerausgang kann immer nur für eine Topologie verwendet werden. Wenn zum Beispiel ein Verstärkerausgang an einen Routercluster mit einer 1-in-N-Topologie angeschlossen wird, kann er nicht an einen Routercluster mit einer anderen Topologie (z. B. 2-in-N) angeschlossen werden.
- Wenn zwei Ausgangskanäle eines Verstärkers für eine 2-in-N- oder Programm-/ Ruftopologie verwendet werden und die Ausgänge an mehr als einen Routercluster angeschlossen sind, müssen die Ausgänge am selben Eingang (z. B. immer AMP IN 1) des Routerclusters angeschlossen sein.
- Wenn eine 2-in-N- oder Programm-/Ruftopologie ausgewählt ist, kann keine Online-Verbindung hergestellt werden, wenn derselbe Verstärker an beide Eingänge angeschlossen ist.
- Schließen Sie den Verstärkerausgang nicht an einen "regulären" Routercluster-Eingang (AMP IN 1, AMP IN 2) und gleichzeitig an den Eingang eines Reserververstärkers (S1, S2) an.
- Wenn Routercluster mit EOL8001-Überwachung verwendet werden, schließen Sie einen Verstärkerausgang immer nur an die Routercluster von einem Gerät an.

# i

## Hinweis!

Wenn Routercluster mit adressierbarer End-of-Line-Überwachung verwendet werden, ist es möglich, die Routercluster innerhalb eines Geräts zu wechseln. Dadurch können 1-in-24- oder 2-in-24-Topologien mit adressierbarer End-of-Line-Überwachung erstellt werden.

 Wenn eine 1-N-Topologie ausgewählt ist, müssen die Anschlüsse der Routercluster-Eingänge (IN1 oder IN2) korrekt festgelegt werden. So muss beispielsweise jeder Lautsprecherausgang an einen Routercluster-Eingang angeschlossen sein, und der Routercluster-Eingang muss mit einem Verstärkerausgang verbunden sein.

Für die Reserve-(Havarie-)Verstärkerumschaltung gelten die folgenden Regeln:

 Die automatische Reserveverstärkerumschaltung kann für jeden Verstärkerkanal im System aktiviert werden. Ein Kanal für einen Reserveverstärker kann für einen Verstärkerkanal erstellt werden, der an einen AMP IN 1- oder AMP IN 2-Eingang eines Routerclusters angeschlossen ist. Der Kanal des Reserveverstärkers muss an die Eingänge S1 oder S2 desselben Routerclusters angeschlossen sein.  Wenn der Ausgangskanal eines Verstärkers mit den Eingängen von mehr als einem Routercluster parallel geschaltet ist und von einem Reserveverstärker gesichert werden soll, muss der Kanal des Reserveverstärkers mit denselben Routerclustern parallel geschaltet werden.

Wenn eine 2-in-N- oder Programm-/Ruftopologie ausgewählt ist und der Verstärker von einem Reserveverstärker havariert werden soll, sind zwei Reserveverstärkerkanäle erforderlich. Die Überbrückung beider Kanäle der Topologie mit nur einem Reserveverstärkerkanal ist nicht zulässig.

| PVACON_1 Configuration         |                                |                      |                     |                 |              |                        |
|--------------------------------|--------------------------------|----------------------|---------------------|-----------------|--------------|------------------------|
|                                |                                |                      |                     |                 |              | OFFLINE                |
| General Security Supervision D | SP TaskEngine Pagings Programs | s UserMix Interfaces | PowerManagement Lin | eSupervision To | pology/Zones |                        |
| Program Channels: 0 🕂          |                                |                      |                     |                 | <b>8</b>     | 8 8                    |
| Controller Amplifier           | 3                              | Routers              | Zones               |                 | aroups       | and List manage Groups |
|                                |                                |                      |                     |                 |              |                        |
|                                |                                |                      |                     |                 |              |                        |
|                                |                                |                      |                     | _               |              |                        |
|                                |                                |                      |                     | ₹               |              |                        |
| PVACON_1                       |                                | InternalRouter       |                     | 1               | 1            |                        |
| Untitled                       |                                |                      | A-51                |                 |              |                        |
|                                |                                |                      | B-52                |                 |              |                        |
|                                |                                | CALL/PROG            | A-IN1 1_IN_N        | •               |              |                        |
|                                |                                |                      | Zone                |                 |              |                        |
|                                |                                | d-d оит 2            | 📣 🚽 Zone :          | 2 🔽             |              |                        |
|                                | (                              |                      | 📣 🔽 Zone            | 3 🔽             |              |                        |
|                                |                                |                      | 📣 🚽 🛛 Zone -        | 4 🔽             |              |                        |
|                                |                                | , — , о∪т 5 — — ,    | 📣 🖃 Zone !          | 5 🔽             |              |                        |
|                                | c                              | о́— ∲о∪те ——         | 📣 🔽 Zone I          | 5 🔽             |              |                        |
|                                |                                | CALL/PROG            | B-IN1 I_IN_N        |                 |              |                        |
|                                |                                | CALL/PROG            | B-11N2              |                 |              |                        |
|                                |                                |                      |                     |                 |              |                        |
|                                |                                |                      |                     |                 |              |                        |
|                                |                                |                      |                     |                 |              |                        |
|                                |                                |                      |                     |                 |              |                        |
|                                |                                |                      |                     |                 |              |                        |
|                                |                                |                      |                     |                 |              |                        |
|                                |                                |                      |                     |                 |              |                        |
|                                |                                |                      |                     |                 |              |                        |
|                                |                                |                      |                     |                 |              |                        |
|                                |                                |                      |                     |                 |              |                        |
|                                |                                |                      |                     |                 |              |                        |
|                                |                                |                      |                     |                 |              |                        |
|                                |                                |                      |                     |                 |              |                        |

#### Symbolleiste

| Element          | Beschreibung                                                                                                    |
|------------------|----------------------------------------------------------------------------------------------------|
| Program Channels | Wählen Sie die Anzahl der Programmkanäle im Controller aus.                                                                                                    |
| GPO List         | Klicken Sie auf diese Schaltfläche, um einen CSV-Bericht aller<br>konfigurierten GPOs im System zu erstellen.                                                                                                    |
| New Group        | Klicken Sie auf diese Schaltfläche, um eine neue Gruppe zu erstellen. Die<br>Gruppe "All" einschließlich aller Zonen wird automatisch erstellt. Die<br>Zonen für jede neue Gruppe können über die Kontrollboxen in der<br>Gruppenspalte ausgewählt werden. |
| Group List       | Klicken Sie auf diese Schaltfläche, um einen CSV-Bericht aller<br>konfigurierten Gruppen im System zu erstellen. Der Bericht enthält die<br>Beschriftung und Objekt-ID der Systemzonen und die Zuweisung der<br>Zonen zu den Systemgruppen.                |

| Element       | Beschreibung                                                                                                    |
|---------------|----------------------------------------------------------------------------------------------------|
| Manage Groups | Klicken Sie auf diese Schaltfläche, um das Dialogfeld "Manage Group" zu<br>öffnen. Über diesen Dialog können Sie Gruppen hinzuzufügen oder<br>löschen und Zonen aus einer ausgewählten Gruppe hinzufügen oder<br>entfernen. |

| Element                      | Beschreibung                                                                                                    |  |  |  |  |
|------------------------------|----------------------------------------------------------------------------------------------------|--|--|--|--|
| 1_IN_N, 2_IN_N,<br>PROG_CALL | Wählen Sie die Topologie für das 2-in-6-Cluster aus.                                                                                                    |  |  |  |  |
| н                            | Klicken Sie auf diese Schaltfläche, um den Zonen- oder Relaisdialog<br>zu minimieren oder zu maximieren.                                                                    |  |  |  |  |
| Zone 1                       | Geben Sie einen Namen für die Zone ein.                                                                                                    |  |  |  |  |
| +Priority                    | Klicken Sie auf diese Schaltfläche, um der Zone ein Vorrangrelais<br>hinzuzufügen.<br>Hinweis: Es können bis zu 2 Vorrangrelais in einer Zone konfiguriert<br>werden.       |  |  |  |  |
| +Control                     | Klicken Sie auf diese Schaltfläche, um der Zone ein Steuerungsrelais<br>hinzuzufügen.<br>Hinweis: Es können bis zu 2 Steuerungsrelais in einer Zone<br>konfiguriert werden. |  |  |  |  |
| Device-Dropdown              | Wählen Sie das Gerät aus, das zur Überwachung des Steuerungs-<br>oder Vorrangrelais verwendet werden soll.                                                                  |  |  |  |  |
| GPO-Dropdown                 | Wählen Sie das GPO (des gewählten Geräts) aus, das zur<br>Überwachung des Steuerungs- oder Vorrangrelais verwendet werden<br>soll.                                          |  |  |  |  |
| 50                           | Diese Steuerung ermöglicht die Einstellung des Prioritätswerts für<br>ein Vorrangrelais.                                                                                    |  |  |  |  |
| INV                          | Klicken Sie auf die Schaltfläche "INV", um den Status des<br>Steuerungs- oder Vorrangrelais zu invertieren.                                                                 |  |  |  |  |
| X                            | Klicken Sie auf diese Schaltfläche, um das entsprechende Vorrang-<br>oder Steuerungsrelais zu löschen.                                                                      |  |  |  |  |

#### Dialogfeld "Manage Group"

Über dieses Dialogfeld können Sie Gruppen erstellen, bearbeiten und löschen. Sie können auch Zonen aus einer ausgewählten Gruppe hinzufügen oder entfernen. Um eine Zone aus einer Gruppe zu entfernen, wählen Sie die Zone im Bereich "GROUP MEMBERS" aus, und klicken Sie auf die Schaltfläche "Delete".

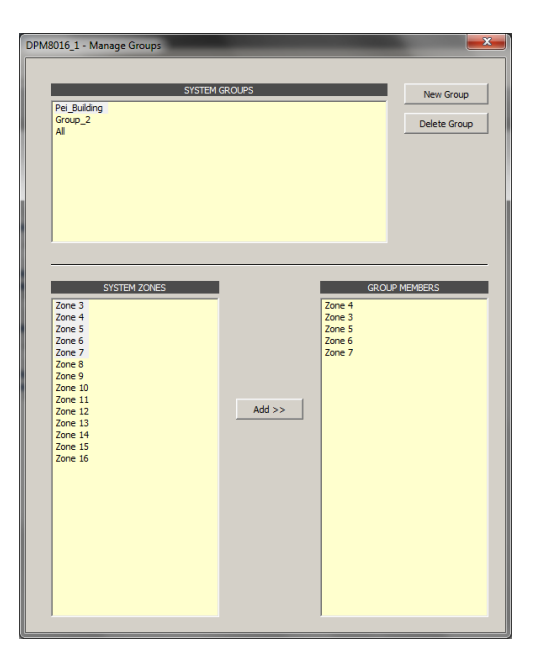

| Element       | Beschreibung                                                                                                    |  |  |  |  |
|---------------|----------------------------------------------------------------------------------------------------|--|--|--|--|
| SYSTEM GROUPS | Führt alle Gruppen des Systems auf.                                                                                                  |  |  |  |  |
| New Group     | Klicken Sie auf diese Schaltfläche, um eine neue Gruppe zu<br>erstellen.                                                             |  |  |  |  |
| Delete Group  | Klicken Sie auf diese Schaltfläche, um die ausgewählte Gruppe in der Liste "SYSTEM GROUPS" zu löschen.                               |  |  |  |  |
| SYSTEM ZONES  | Listet alle Zonen des Systems auf.                                                                                                   |  |  |  |  |
| Add >>        | Fügt die in der Liste "SYSTEM ZONES" ausgewählten Zonen den<br>Gruppen hinzu, die in der Liste "SYSTEM GROUPS" ausgewählt<br>wurden. |  |  |  |  |
| GROUP MEMBERS | Listet die Zonen auf, die aktuell in der auf der Liste "SYSTEM<br>GROUPS" ausgewählten Gruppe enthalten sind.                        |  |  |  |  |

## **10.1.14** Statisches Routing

Statisches Routing ermöglicht die Verwendung von Nicht-2P500 Verstärkern. Eine detailliertere Beschreibung der Verwendung von statischem Routing mit allen Möglichkeiten und Einschränkungen ist als Anwendungsnotiz in der IRIS-Net-Dokumentationsmappe enthalten.

## Aktivieren des statischen Routings

- 1. Doppelklicken Sie auf den Block "PVACON\_1" (siehe folgende Abbildung).
- 2. Wählen Sie die Routing-Option ("Dynamic" oder "Static") im dem Popup-Fenster "Controller Properties" aus.
- 3. Klicken Sie auf "OK" und lesen Sie die Warnmeldung gründlich, bevor Sie sie bestätigen.

#### IRIS-Net

| PVACON_1 Configuration                                      |                                        |                       |                 |            |               |
|-------------------------------------------------------------|----------------------------------------|-----------------------|-----------------|------------|---------------|
|                                                             | 1                                      | 1                     |                 | PVACON_1   | ▼ OFFLINE     |
| General Security Supervision DSP TaskEngine Pagings Program | s   UserMix   Interfaces   PowerManage | ement LineSupervision | I opology/Zones | 119        | 111           |
| Program Channels: 0 🛨                                       | GPO List                               |                       | New Group       | Group List | Manage Groups |
| Controller Amplifiers                                       | Routers                                | Zones                 | Groups          |            |               |
|                                                             |                                        |                       | 1               |            |               |
|                                                             |                                        |                       |                 |            |               |
|                                                             |                                        |                       | IZ              |            |               |
| PVACON_1                                                    | InternalRouter                         |                       |                 |            |               |
|                                                             | A-S1                                   |                       |                 |            |               |
|                                                             | B-S2<br>CALL/PROG A-IN1 (              |                       |                 |            |               |
|                                                             | Controller Properties                  |                       |                 |            |               |
|                                                             |                                        | <u>v.</u> v <u>•</u>  |                 |            |               |
|                                                             | Routing: Dynamic                       |                       |                 |            |               |
|                                                             | C Static                               |                       |                 |            |               |
|                                                             | , State                                |                       |                 |            |               |
|                                                             |                                        |                       |                 |            |               |
|                                                             | OK Cancel                              |                       |                 |            |               |
|                                                             |                                        |                       |                 |            |               |
|                                                             |                                        |                       |                 |            |               |
|                                                             |                                        |                       |                 |            |               |
|                                                             |                                        |                       |                 |            |               |
|                                                             |                                        |                       |                 |            |               |
|                                                             |                                        |                       |                 |            |               |
|                                                             |                                        |                       |                 |            |               |
|                                                             |                                        |                       |                 |            |               |
|                                                             |                                        |                       |                 |            |               |
|                                                             |                                        |                       |                 |            |               |
|                                                             |                                        |                       |                 |            |               |
|                                                             |                                        |                       |                 |            |               |

## Hinzufügen des Dummy-Verstärkers

- 1. Klicken Sie auf "NON-2P500AMP" in der oberen Leiste (siehe folgende Abbildung).
- 2. Wählen Sie die Eingangseinstellungen im dem Popup-Fenster aus.

#### **1044** de | PAVIRO

| PVACON_1 Configuration                                      |                                                                                                    |                                              |
|-------------------------------------------------------------|----------------------------------------------------------------------------------------------------|----------------------------------------------|
| · · · · · · · · · · · · · · · · · · ·                       |                                                                                                    | PVACON_1 OFFLINE                             |
| General Security Supervision DSP TaskEngine Pagings Program | ns UserMix Interfaces PowerManagement LineSupervi                                                     | ision Topology/Zones                         |
| Controller Amplifiers                                       | GPO List<br>Routers Zones                                                                             | New Group Group List Manage Groups<br>Groups |
| PVACON_1<br>Untitled                                        | Internal Router  A-SI  Settings-Non-2P500AMP_1  Name: Non-2P500AMP  IN1: OUT_1  IN2: OUT_2  OK Cancel |                                              |
|                                                             |                                                                                                    |                                              |

## Verbinden der Ausgänge

Stellen Sie eine Verbindung von OUT\_1 oder OUT\_2 am Verstärkerblock mit dem Router-Eingang her (siehe folgende Abbildung).
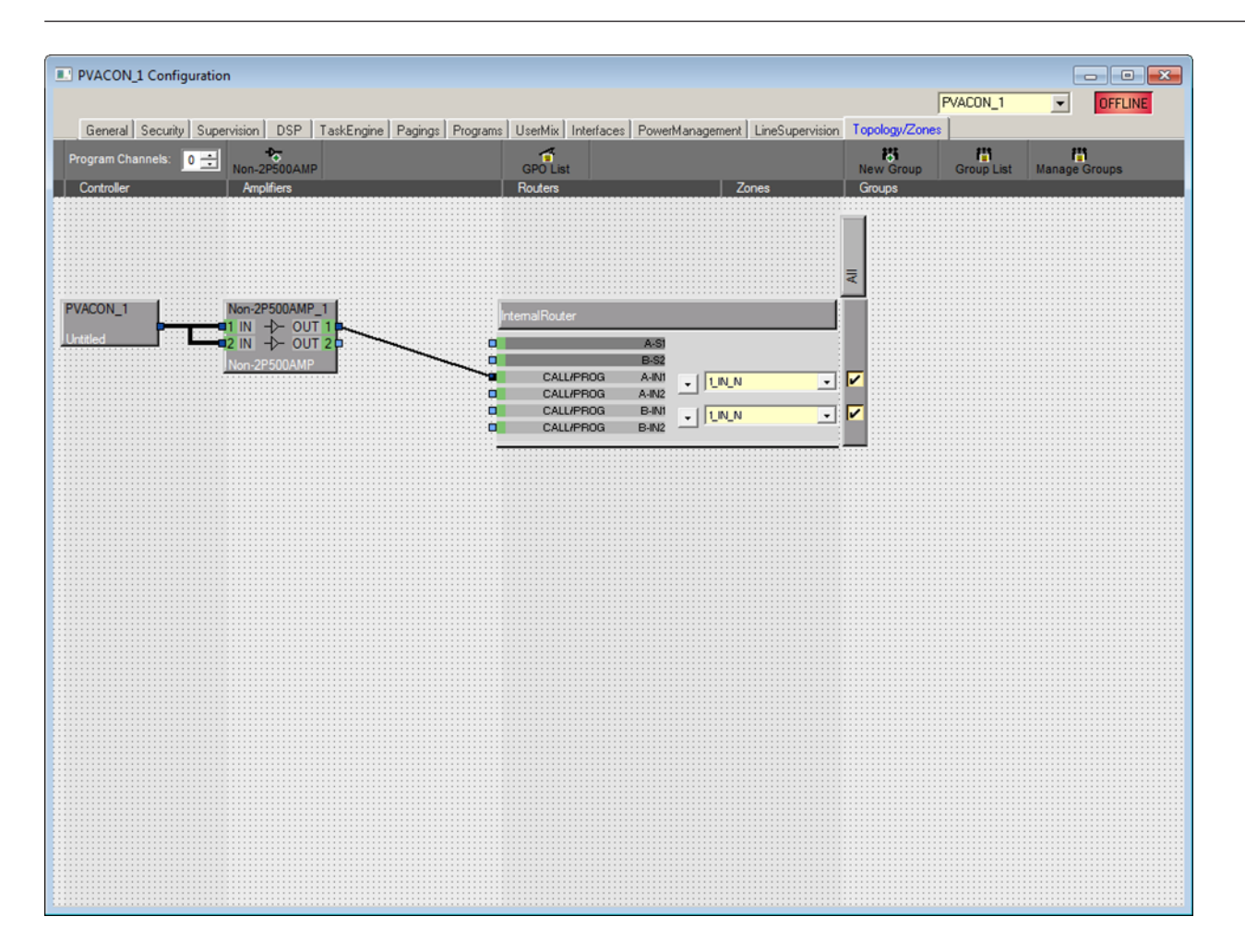

# 10.1.15 Properties

### **BUZZER-STEUERELEMENT**

Über die Eigenschaft "PVACON\_1.BuzzerControl" des PVA-4CR12 können integrierte Summer konfiguriert werden. Die folgenden Einstellungen sind verfügbar:

| Wert  | Beschreibung                                                                                 |
|-------|----------------------------------------------------------------------------------------------|
| on    | Der Summer wird aktiviert, wenn ein neuer Fehler auftritt.                                   |
| off   | Der Summer wird deaktiviert.                                                                 |
| CST_1 | Der Summer wird aktiviert, wenn die Sprechstelle (CST_1,<br>CST_2,) nicht angeschlossen ist. |

#### BETRIEBSMODUS

Über die Eigenschaft "PVACON\_1.System.PowerManagement.OperatingMode" kann der aktuelle Betriebsmodus des PVA 4CR12 und der angeschlossenen Geräte festgelegt werden. Signaltöne mit hoher Priorität verhindern die Umschaltung in den Standby-Modus. Die folgenden Einstellungen sind verfügbar:

| Wert | Beschreibung                             |
|------|------------------------------------------|
| 0    | PVA-4CR12 in den Standby-Modus versetzen |
| 1    | PVA-4CR12 in den Betriebsmodus versetzen |

# HINWEIS: Der Modus der an den PVA-4CR12 angeschlossenen Peripheriegeräte wird automatisch festgelegt.

#### STANDBYLED

Die Standby-LED des PVA 4CR12 leuchtet, wenn sich das Gerät im Standby-Modus befindet. Die zugehörige Eigenschaft "PVACON\_1.System.Info.StandbyLED" kann zur Abfrage des aktuellen Modus verwendet werden.

| Wert | Beschreibung                             |  |
|------|------------------------------------------|--|
| 0    | PVA-4CR12 befindet sich im Betriebsmodus |  |
| 1    | PVA-4CR12 befindet sich im Standby-Modus |  |

## 10.1.16 Dialogfeld "AudioNet"

Das Dialogfeld "AudioNet" ermöglicht die Konfiguration und Überwachung eines Audionetzwerks, das aus zwei oder mehreren PAVIRO-Controllern besteht, die über ein OM-1-Modul verbunden sind. Die Registerkarte "AudioNet" wird nur angezeigt, wenn mehr als ein Controller im Netzwerk hinzugefügt wird. Mit AudioNet ist es möglich, Audiosignale von einem PAVIRO-Controller zu einem anderen zu übertragen.

Ein Controller muss als AudioNet-Master konfiguriert werden. PVACON\_1 ist standardmäßig als Master festgelegt. Alle anderen PAVIRO-Controller innerhalb des Projekts werden automatisch als AudioNet-Slave konfiguriert. Sowohl das OM-1-Interface (Audio) als auch Ethernet (Steuerdaten) sind zum Einrichten von AudioNet erforderlich. Bei einem Ausfall des primären Interface wird das sekundäre Interface automatisch aktiviert. Bei einem Ausfall von Ethernet wird die AudioNet-Redundanz aktiviert. Mit dieser Funktion kann ein Signal in einem vordefinierten Zonenmuster an alle PAVIRO-Controller übertragen werden, wenn die Funktion aktiviert und ein Ziel definiert ist.

#### IRIS-Net

#### PAVIRO | de **1047**

| PVACON 1 Configure | ation                         | _                                  |                                                         |                       |                       |       | • • <b>X</b> |
|--------------------|-------------------------------|------------------------------------|---------------------------------------------------------|-----------------------|-----------------------|-------|--------------|
|                    |                               |                                    |                                                         |                       | PVACON_1              | •     | OFFLINE      |
| General Security S | Supervision DSP TaskEngine Pa | agings Programs U                  | serMix Interfaces PowerManagemen                        | t LineSupervision Top | oology/Zones AudioNet |       |              |
| RECEIVE RI         | EDUNDANCY CALLS               | _                                  | OM-1 MODULE                                             | ERROR                 | DETECTION             | STATE | DETECT       |
| ENABLE             |                               | DEVICE NAME                        |                                                         | OM-1 MODULE           |                       |       | ۲            |
| DESTINATION        |                               | FIRMWARE                           |                                                         | OM-1 PRIMARY LIN      | к                     |       |              |
| PRIORITY           | 80 *                          | Note: Please use                   | e the OMNEO Firmware Upload                             | OM-1 SECONDARY        | LINK                  |       |              |
|                    |                               | Tool (FWUT) to<br>Updates with the | update the OM-1 modules.<br>FWUT are only allowed after | DANTE SUBSCRIPT       | IONS                  |       |              |
| TRANSMIT F         | REDUNDANCY CALLS              | the ALLOW UPD                      | ATE button when finished to                             | AUDIO NET COMPL       | ETE                   |       |              |
| ENABLE             | V                             |                                    |                                                         | SWITCH FAULT 1        |                       |       |              |
| PRIORITY           | 70 (VAC PRIORITY)             | AL                                 | LLOW/ UPDATE                                            | SWITCH FAULT 2        |                       |       |              |
|                    |                               |                                    |                                                         | COLLECTED ERROR       | R                     |       | Ť            |
|                    |                               |                                    | SHOW NETWORK DETAILS                                    |                       |                       |       |              |
|                    |                               |                                    |                                                         |                       |                       |       |              |
|                    |                               |                                    |                                                         |                       |                       |       |              |
|                    |                               |                                    |                                                         |                       |                       |       |              |
|                    |                               |                                    |                                                         |                       |                       |       |              |
|                    |                               |                                    |                                                         |                       |                       |       |              |
|                    |                               |                                    |                                                         |                       |                       |       |              |
|                    |                               |                                    |                                                         |                       |                       |       |              |
|                    |                               |                                    |                                                         |                       |                       |       |              |
|                    |                               |                                    |                                                         |                       |                       |       |              |
|                    |                               |                                    |                                                         |                       |                       |       |              |
|                    |                               |                                    |                                                         |                       |                       |       |              |
|                    |                               |                                    |                                                         |                       |                       |       |              |

| Element                     | Beschreibung                                                                                                    |
|-----------------------------|----------------------------------------------------------------------------------------------------|
| RECEIVE REDUNDANCY<br>CALLS |                                                                                                    |
| ENABLE                      | Aktivieren/deaktivieren Sie den Empfang von Redundanz-<br>Durchsagen. Wenn diese Option aktiviert, die Ethernet-<br>Verbindung des Controllers unterbrochen, eine Redundanz-<br>Durchsage empfangen wird und sich der Controller im<br>Standalone-Modus befindet, startet dieser ein Redundanz-<br>Paging mit DESTINATION und PRIORITY entsprechend der<br>Konfiguration. Sie ist standardmäßig aktiviert. |
| DESTINATION                 | Durch Klicken auf den "…"-Button wird das Dialogfeld<br>"Destinations" geöffnet. Das Dialogfeld "Destinations"<br>ermöglicht die Auswahl einer Zone/Gruppe. Wenn ein Fehler im<br>Audionetzwerk vorliegt wird das Audiosignal an die ausgewählte<br>Zone/Gruppe übertragen. Ziele werden netzwerkweit und nicht<br>für bestimmte Controller festgelegt.                                                    |
| PRIORITY                    | Priorität der Redundanz-Durchsage auf dem Controller. Priorität<br>wird netzwerkweit und nicht für bestimmte Controller<br>festgelegt.                                                                                                    |

| TRANSMIT REDUNDANCY<br>CALLS |                                                                                                    |
|------------------------------|----------------------------------------------------------------------------------------------------|
| ENABLE                       | Aktivieren/deaktivieren Sie die Übertragung von Redundanz-<br>Durchsagen. Die Durchsagen mit der höchsten Priorität über<br>oder gleich der VAC-Priorität werden als Redundanz-Durchsagen<br>übertragen. Standardmäßig aktiviert.                                                  |
| OM-1 MODULE                  |                                                                                                    |
| DEVICE NAME                  | Der Name des Geräts wie vom Dante-Controller oder OMNEO-<br>Browser angegeben. Kann nicht geändert werden und wird vom<br>Controller festgelegt.                                                                                                    |
| FIRMWARE                     | Die Host-Anwendungsversion des OM-1-Moduls.                                                                                                    |
| ALLOW UPDATE                 | Der Switchbutton ALLOW UPDATE wird verwendet, um die<br>OM1-Firmware upzudaten und das Passwort für Zugriffsebene 4<br>einzugeben. Das OM-1-Modul wird in einen Zustand versetzt, in<br>dem Updates über das Firmware-Upload-Tool zulässig sind. Nur<br>im Online-Modus aktiviert. |
| ERROR DETECTION              |                                                                                                    |
| OM-1 MODULE                  | Fehler im OM-1-Modul des Controllers.                                                                                                    |
| OM-1 PRIMARY LINK            | Primärer Link auf/ab.                                                                                                    |
| OM-1 SECONDARY LINK          | Sekundärer Link auf/ab.                                                                                                    |
| DANTE SUBSCRIPTIONS          | Korrekte statische Netzwerkanmeldungen sind aktiv.                                                                                                    |
| AUDIO NET COMPLETE           | Fehler, wenn mindestens ein Controller ausgefallen ist oder die<br>Ethernet-Verbindung/DCP-Verbindung unterbrochen ist.                                                                                                    |
| SWITCH FAULT 1               | Vom Benutzer wählbare überwachte oder isolierte GPIs für die<br>Netzwerk-Switch-Überwachung.                                                                                                    |
| SWITCH FAULT 2               | Vom Benutzer wählbare überwachte- oder isolierte GPIs für die<br>Netzwerk-Switch-Überwachung.                                                                                                    |
| COLLECTED ERROR              | Dieser Fehler wird als "AUDIO NET"-Fehler im Dialogfeld<br>"Supervision" angezeigt.                                                                                                    |

| PVACON_1 Configuration                      |                                                                                         |                                            | . 🗆 💌 X |
|---------------------------------------------|-----------------------------------------------------------------------------------------|--------------------------------------------|---------|
|                                             |                                                                                         | PVACON_1                                   | OFFLINE |
| General Security Supervision DSP TaskEngine | Pagings Programs UserMix Interfaces PowerManagemen                                      | nt LineSupervision Topology/Zones AudioNet |         |
| RECEIVE REDUNDANCY CALLS                    | OM-1 MODULE                                                                             | ERROR DETECTION STATE                      | DETECT  |
| ENABLE 🔽                                    | DEVICE NAME                                                                             | OM-1 MODULE                                | ٦       |
| DESTINATION                                 | FIRMWARE                                                                                | OM-1 PRIMARY LINK                          |         |
| PRIORITY 80                                 | Note: Please use the OMNEO Firmware Upload                                              | OM-1 SECONDARY LINK                        | ₽-      |
|                                             | Tool (FWUT) to update the OM-1 modules.<br>Updates with the FWUT are only allowed after | DANTE SUBSCRIPTIONS                        |         |
| TRANSMIT REDUNDANCY CALLS                   | enabling the ALLOW UPDATE button. Disable<br>the ALLOW UPDATE button when finished to   | AUDIO NET COMPLETE                         |         |
| ENABLE 💌                                    |                                                                                         | SWITCH FAULT 1 NONE                        | _1      |
| PRIORITY 70 (VAC PRIORITY)                  | ALLOW UPDATE                                                                            | SWITCH FAULT 2 NONE                        |         |
|                                             |                                                                                         | COLLECTED ERROR                            | Ť       |
|                                             | HIDE NETWORK DETAILS                                                                    |                                            |         |
|                                             | NETWORK PARAMETER                                                                       |                                            | _       |
| MODULE                                      | PRIMARY                                                                                 | SECONDARY                                  |         |
| TOPOLOGY CHANGES                            | PORT                                                                                    | PORT                                       |         |
| LAST CHANGE                                 | OPERATIONAL STATUS                                                                      | OPERATIONAL STATUS                         |         |
| BRIDGE PRIORITY                             | SPEED                                                                                   | SPEED                                      |         |
| ROOT PATH COST                              | PRIORITY                                                                                | PRIORITY                                   |         |
| MAC ADDRESS                                 | STATE                                                                                   | STATE                                      |         |
| IP ADDRESS                                  | PATH COST                                                                               | PATH COST                                  |         |
|                                             | ROLE                                                                                    | ROLE                                       |         |
|                                             | LAST CHANGE                                                                             | LAST CHANGE                                |         |
|                                             |                                                                                         |                                            |         |
|                                             |                                                                                         |                                            |         |

#### Anzeigen von Netzwerkdetails

| Element            | Beschreibung                                                            |
|--------------------|-------------------------------------------------------------------------|
| MODULE             |                                                                         |
| TOPOLOGY CHANGES   | Die Anzahl der Netzwerk-Topologieänderungen seit der<br>Inbetriebnahme. |
| LAST CHANGE        | Die Anzahl der Sekunden seit der letzten Topologieänderung.             |
| BRIDGE PRIORITY    | Der Prioritätswert des Netzwerk-Switch.                                 |
| ROOT PATH COST     | Der Path Cost der Ethernet-Verbindung, um die Root-Bridge zu finden.    |
| MAC ADDRESS        | MAC-Adresse des OM-1-Moduls.                                            |
| IP ADDRESS         | IP-Adresse des OM-1-Moduls.                                             |
| PRIMARY/SECONDARY  |                                                                         |
| OPERATIONAL STATUS | Der physische Port-Status; UP/DOWN.                                     |
| SPEED              | Die Übertragungsrate in Mbit/s.                                         |
| PRIORITY           | Die Priorität des Ports.                                                |

| STATE       | Der Portstatus; kann einer der Folgenden sein:<br>– Disabled<br>– Discarding<br>– Learning<br>– Forwarding                                                              |
|-------------|----------------------------------------------------------------------------------------------------|
| PATH COST   | Der Beitrag dieses Port am Root Path Cost.                                                                                                    |
| ROLE        | <ul> <li>Die Portrolle; kann eine der Folgenden sein:</li> <li>Disabled</li> <li>Alternate</li> <li>Backup</li> <li>Root</li> <li>Designated</li> <li>Master</li> </ul> |
| LAST CHANGE | Die Anzahl der Sekunden seit der letzten Änderung dieses<br>Ports.                                                                                                    |

## 10.1.17 ASCII-Steuerungsprotokoll

Der Controller kann problemlos über die Ethernet-Schnittstelle in Medien oder Touchpanel-Steuerelemente integriert werden. In diesem Abschnitt werden der Aufbau der Ethernet-Verbindung sowie die verfügbaren Optionen des Steuerungsprotokolls beschrieben.

#### ETHERNET CONNECTION

Um ein externes Gerät über Ethernet mit dem Controller zu verbinden, muss der Ethernet-Anschluss des Controllers konfiguriert werden. Folgende Tabelle listet die Schlüsselwörter des Controller zur Konfiguration des Ethernets auf.

| Schlüsselwort | Werte | Standard | Beschreibung                                                                                                    |
|---------------|-------|----------|----------------------------------------------------------------------------------------------------|
| OpenIntActive | 0, 1  | 0        | <ul> <li>Dieses Schlüsselwort ermöglicht das Aktivieren<br/>oder Deaktivieren des ASCII-</li> <li>Steuerungsprotokolls. Wenn es deaktiviert ist,<br/>kann keine Verbindung über Ethernet hergestellt<br/>werden.</li> <li>OpenIntActive = 1: Das ASCII-<br/>Steuerungsprotokoll ist aktiviert.</li> <li>OpenIntActive = 0: Das ASCII-<br/>Steuerungsprotokoll ist nicht aktiviert.</li> </ul> |
| OpenIntPort   |       | 49152    | Der Ethernet-Anschluss für die TCP-Verbindung<br>zwischen dem Controller und dem externen<br>Gerät.                                                                                                    |

In der folgenden Tabelle werden die Standardeinstellungen der Ethernet-Schnittstelle des Controllers aufgelistet.

| Parameter  | Standard      |
|------------|---------------|
| IP-Adresse | 192.168.1.100 |

| Netzwerkmaske (Subnetzmaske) | 255.255.255.0 |
|------------------------------|---------------|
| Standard-Gateway             | 192.168.1.1   |
| Port                         | 49152         |

HINWEIS: Es kann nur jeweils eine Ethernet-Verbindung gleichzeitig verwendet werden. HINWEIS: Der Passwortschutz des ASCII-Steuerungsprotokolls kann im Dialogfeld "Interfaces" des Controllers konfiguriert werden.

#### ZONENSTATUS

Immer wenn sich der Ausgangsstatus der lokalen Zonen ändert, wird eine Zonenstatus-Zeichenfolge über das ASCII-Steuerungsprotokoll gesendet. Das Format der Zonenstatus-Zeichenfolge sieht wie folgt aus: <ldx.y> <Change> <Pm> <Zone Pattern>

| Element         | Beschreibung                                                                                                    |
|-----------------|----------------------------------------------------------------------------------------------------|
| ldx.y           | Eindeutige Kennung:<br>x entspricht der Zahl x in den IRIS-Net-internen Gerätenamen, z. B. "Device_x"<br>y ist eine eindeutige Paging-Anforderungsnummer des lokalen Controllers                                                                        |
| Change          | "ON", wenn die Paging-Anforderung Idx.y einen oder mehrere lokale<br>Audioausgänge des Controllers aktiviert hat<br>"OFF", wenn die Paging-Anforderung beendet wurde und die entsprechenden<br>Iokalen Audioausgänge des Controllers deaktiviert wurden |
| Pm              | Priorität der Paging-Anforderung                                                                                                    |
| Zone<br>Pattern | Liste der aktivierten lokalen Zonen des Controllers.                                                                                                    |

#### **Beispiele:**

Id3.7 ON P12 Z2-3 Id3.7 OFF

#### WATCHDOG-FUNKTION

Wenn sowohl das ASCII-Steuerungsprotokoll als auch die Ausgabe der Watchdog-Zeichenfolgen aktiviert sind, wird die folgende Zeichenfolge in regelmäßigen Abständen über das ASCII-Steuerungsprotokoll gesendet: "Open Intls Alive".

| Schlüsselwort              | Bereich    | Standard | Beschreibung                                                                                                    |
|----------------------------|------------|----------|----------------------------------------------------------------------------------------------------|
| Open Intls Alive<br>Period | 0, 1,, 100 | 0        | <ul> <li>Mit diesem Schlüsselwort wird die<br/>Ausgabe der Watchdog-Zeichenfolge<br/>aktiviert bzw. deaktiviert. Im<br/>aktivierten Zustand kann das<br/>Zeitintervall zwischen den Ausgaben<br/>angepasst werden.</li> <li>Open Intls Alive Period = 0:<br/>Keine Ausgabe der Watchdog-<br/>Zeichenfolge.</li> </ul> |

|  | <ul> <li>Open Intls Alive Period = 1 bis<br/>100: Die Watchdog-<br/>Zeichenfolge wird alle 1 bis 100<br/>Sekunden ausgegeben.</li> </ul> |
|--|----------------------------------------------------------------------------------------------------|
|  | Beispiel:                                                                                                    |
|  | Open Intls Alive Period = 15: Die                                                                                                    |
|  | Watchdog-Zeichenfolge wird alle 15                                                                                                    |
|  | Sakundan ausgagaban                                                                                                    |

#### EINGABE ÜBER DAS ASCII-STEUERUNGSPROTOKOLL

Über das ASCII-Steuerungsprotokoll können Werte für Eingangsparameter (rationale Zahlen oder boolesche Werte) der Task Engine des Controllers eingegeben werden. Die Anzahl der logischen oder analogen Werte wird im Dialog "Interfaces" festgelegt.

#### Logische Werte

Zum Bearbeiten eines logischen Werts wird folgendes Format verwendet: <LVal><id> <value>

| Element | Beschreibung                                                        |
|---------|---------------------------------------------------------------------|
| LVal    | Zeigt die Verwendung eines logischen Werts in der Task Engine<br>an |
| id      | Eindeutige Kennung des logischen Werts in der Task Engine           |
| value   | Boolescher Wert, der dem logischen Wert zugewiesen werden soll      |

#### Beispiel:

LVal1 0

Um einen booleschen Wert über das ASCII-Steuerungsprotokoll zuzuweisen, wird der Task-Engine-Block des Typs "Input Logic" verwendet. Der Wert der Blockeigenschaft "function" muss auf <LVal><id> gesetzt sein. Der Wert der Eigenschaftsverbindung des Blocks muss mit "PVA-4CR12 x.OpenInterface" festgelegt werden.

Hinweis: Die maximale Anzahl der verwendbaren logischen Werte ist 512.

#### Analoge Werte

Zum Bearbeiten eines analogen Werts wird folgendes Format verwendet: <AVal><id> <value>

| Element | Beschreibung                                                    |  |
|---------|-----------------------------------------------------------------|--|
| AVal    | Zeigt die Verwendung eines analogen Werts in der Task Engine an |  |
| id      | Eindeutige Kennung des analogen Werts in der Task Engine        |  |
| value   | Rationale Zahl, die dem analogen Wert zugewiesen werden soll    |  |

#### **Beispiel:**

AVal7 -30.222

Um eine rationale Zahl über das ASCII-Steuerungsprotokoll zuzuweisen, wird der Task-Engine-Block des Typs "Input Analog" verwendet. Der Wert der Blockeigenschaft "function" muss auf <AVal><id> gesetzt sein.

#### AUSGABE ÜBER DAS ASCII-STEUERUNGSPROTOKOLL

Über das ASCII-Steuerungsprotokoll können Werte (rationale Zahlen oder boolesche Werte) der Task Engine des Controllers abgefragt werden.

**Logische Werte** 

Zum Abfragen eines logischen Werts wird folgendes Format verwendet: <LVal><id>?

| Element | Beschreibung                                                     |  |
|---------|------------------------------------------------------------------|--|
| LVal    | Zeigt die Verwendung eines logischen Werts in der Task Engine an |  |
| id      | Eindeutige Kennung des logischen Werts in der Task Engine        |  |
| ?       | Fragezeichen                                                     |  |

#### **Beispiel:**

Abfrage: "LVal 7?" Antwort: "LVal7 1"

#### Analoge Werte

Zum Abfragen eines analogen Werts wird folgendes Format verwendet: <AVal><id>?

| Element | Beschreibung                                                    |  |
|---------|-----------------------------------------------------------------|--|
| AVal    | Zeigt die Verwendung eines analogen Werts in der Task Engine an |  |
| id      | Eindeutige Kennung des analogen Werts in der Task Engine        |  |
| ?       | Fragezeichen                                                    |  |

#### **Beispiel:**

Abfrage: "AVal 7" Antwort: "AVal7 -30.2222"

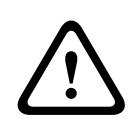

#### Vorsicht!

Abfrage-Antwort-Sequenzen sind nicht synchronisiert. Wie im folgenden Beispiel dargestellt, können beispielsweise Zonenstatusmeldungen zwischen Abfrage und Antwort ausgegeben werden.

Folgen

#### Beispiel einer nicht synchronisierten Ausgabe:

AVal 7?

Id3.4 ON P12 Z3,Z5-12,Z15 AVal7 -30.2222

#### FEHLERAUSGABE

Das ASCII-Steuerungsprotokoll kann für die Übertragung von Fehlermeldungen an externe Systeme verwendet werden. Die Fehlertypen, die über das ASCII-Steuerungsprotokoll ausgegeben werden sollen, können im Dialogfeld "Supervision" des Controllers konfiguriert werden.

Für die Meldung von Fehlern wird folgendes Format verwendet: Fault <Id>#<Parameter> <State> "<Text>"

| Element   | Beschreibung                                                                           |
|-----------|----------------------------------------------------------------------------------------|
| Id        | Unveränderliche Fehlernummer der Fault-IDs, siehe Tabelle unten.                       |
| Parameter | Unveränderlicher Fehlerparameter des Fehlerwerts, siehe Tabelle unten.                 |
| State     | "O", wenn der Fehler nicht mehr vorhanden ist; "1", wenn der Fehler<br>aufgetreten ist |

| Text | Benutzerdefinierte Fehlermeldung mit der Variablen %u, die durch einen |  |
|------|------------------------------------------------------------------------|--|
|      | Parameterwert ersetzt wird                                             |  |

### 10.1.18 ID-Visualisierung

Das Dialogfeld "Paging-Anforderung-IDs" ermöglicht die ID-Visualisierung.

#### So zeigen Sie IDs an

1. Halten Sie Strg- oder Umschalttaste gedrückt und doppelklicken Sie auf das Symbol "PVA-4CR12".

Das Dialogfeld wird geöffnet.

2. Klicken Sie auf Konfiguration generieren.

Dadurch werden die Paging-Anforderung-IDs aktualisiert und auf Konfigurationsfehler überprüft.

| Id#<br>1<br>2<br>3<br>4<br>5<br>6                                             | Usage<br>Programs.Program 1<br>Programs.Program 2<br>Programs.Program 3<br>Programs.Program 4<br>Programs.Local source 1<br>Programs.Local source 2                                                                                                    | Generate Configuration<br>BuildConfig: 0 Error(s)<br>XMLConverter: 0 Error(s) | ^ |
|-------------------------------------------------------------------------------|----------------------------------------------------------------------------------------------------|-------------------------------------------------------------------------------|---|
| 7<br>8<br>9<br>10<br>11<br>12<br>13<br>14<br>15<br>16<br>17<br>18<br>19<br>20 | Programs.Local source 3<br>Programs.Local source 4<br>Programs.Local source 5<br>Programs.Local source 6<br>Programs.Local source 7<br>Programs.Local source 7<br>Programs.Local source 9<br>Programs.Local source 10<br>Programs.Local source 11<br>Programs.Local source 12<br>MtxMgr.mtx_internal1<br>MtxMgr.mtx_internal2<br>MtxMgr.mtx_internal3<br>MtxMgr.mtx_internal4 |                                                                               |   |
|                                                                               |                                                                                                    | <                                                                             | > |

# 10.2 PVA-4R24

Der 24-Zonen-Router PVA-4R24 ist eine Zonenerweiterung für das PAVIRO System. Der PVA-4R24 fügt dem System 24 Zonen, 20 GPIs, 24 GPOs und 2 Steuerungsrelais hinzu und wird über den CAN-Bus des PVA-4CR12 (Controller) gesteuert und überwacht. An einen Controller können maximal 20 externe Router angeschlossen werden. Ein Router kann bis zu 4000 W Lautsprecherlast verarbeiten. Die maximale Last einer Zone ist 500 W. Eine Anzeige auf der Vorderseite leuchtet auf, um den aktuellen Status der einzelnen Zonen anzuzeigen:

- Grün: Zone für nicht-notfallbezogene Zwecke in Gebrauch
- Rot: Zone für notfallbezogene Zwecke in Gebrauch
- Gelb: Zonenfehler erkannt
- Aus: Zone im inaktiven Zustand

#### 10.2.1 PVA-4R24-Gerät

Erstellen Sie zuerst ein PVA-4R24-Gerät in Ihrem IRIS-Net-Projekt. Ziehen Sie hierfür aus der Objektleisten-Kategorie "Devices" oder dem Fenster "Devices" ein PVA-4R24 in das Worksheet (siehe auch Kapitel "Hinzufügen von Geräten" und Menü "Configuration"). Das folgende Dialogfeld erscheint:

| Router Dialog                                                      |
|--------------------------------------------------------------------|
| Choose your target, you want to connect to:                        |
| Untitled (PVACON_1)                                                |
| Choose the number and the start address of the new Router devices: |
| How many ? 1<br>Startaddress ? 1                                   |
| OK Cancel                                                          |

Wählen Sie den PVA-4CR12, mit dem der Router verbunden ist. Es sind maximal 20 externe
Router pro Controller und maximal 39 externe Router in einem Netzwerk erlaubt.
Geben Sie die gewünschte Anzahl der Geräte ein, und wählen Sie die
Kommunikationsschnittstelle aus. Klicken Sie auf "OK", um die Einstellungen zu bestätigen.
Die angegebene Anzahl von Geräten wird erstellt und im Arbeitsblatt angezeigt. Die
ausgewählten Geräte lassen sich beliebig verschieben oder anordnen. Um ein Gerät
auszuwählen, klicken und ziehen Sie mit der Maus, um ein Rechteck um das Gerät zu
zeichnen, oder halten Sie die Strg-Taste gedrückt, und klicken Sie auf das Gerät. In beiden
Fällen wird das ausgewählte Gerät in einem roten Rahmen angezeigt.
Durch Doppelklicken auf ein Gerät doppelklicken, wird das Dialogfenster der Konfiguration geöffnet.
Wenn Sie zum ersten Mal auf ein Gerät doppelklicken, wird das Dialogfeld "General" geöffnet.
Hier können Sie die Grundeinstellungen festlegen, die für die weitere Konfiguration und
Kommunikation benötigt werden. Durch Klicken auf die Symbole am oberen Rand des

Fensters können zusätzliche Konfigurationsfenster geöffnet werden. Generell gilt jedoch, dass sich IRIS-Net merkt, welches Fenster zuletzt benutzt wurde, und dieses Fenster öffnet, sobald Sie das nächste Mal auf das Gerätesymbol doppelklicken.

# 10.2.2 Dialogfeld "Configuration"

| Element          | Beschreibung                                                                                                    |  |
|------------------|----------------------------------------------------------------------------------------------------|--|
| MODEL            | Zeigt PVA-4R24 an, damit Sie das Modell des Geräts<br>erkennen.                                                    |  |
| NAME             | IRIS-Net-interner Gerätename des Routers.                                                                          |  |
| FIRMWARE         | Zeigt im Online-Modus die Firmware-Version des Routers an.                                                         |  |
| UPDATE           | Öffnet den Dialog zum Firmware-Update.<br>HINWEIS: Das Standardpasswort für das Firmware-Update<br>lautet "0000".  |  |
| ADDRESS          | Zeigt die CAN-Adresse des Geräts an.                                                                               |  |
| FIND             | Klicken Sie auf die Schaltfläche, um die Suchfunktion des<br>Geräts zu aktivieren.                                 |  |
| OPERATING STATUS | Zeigt den Betriebsstatus des Routers an.                                                                           |  |
| CONTROL IN       |                                                                                                    |  |
| STATE            | Zeigt den aktuellen Status des Steuerungseingangs an.                                                              |  |
| VOLTAGE          | Zeigt die aktuelle Spannung des Steuerungseingangs an.                                                             |  |
| FAULT MON        | Aktivieren Sie die Kontrollbox zu den überwachten<br>Steuerungseingängen, um die Überwachung zu aktivieren.        |  |
| ACTIVE           | Legen Sie die Ober- und Untergrenze (Spannung) des Status<br>"ACTIVE" für die überwachten Steuerungseingänge fest. |  |
| ОК               | Legen Sie die Ober- und Untergrenze (Spannung) des Status<br>"OK" für die überwachten Steuerungseingänge fest.     |  |
| CONTROL OUT      |                                                                                                    |  |
| STATE            | Der Zustand der Steuerungsausgänge kann manuell geändert werden (Schließer-/Öffnerkontakt).                        |  |

# 10.2.3 Dialogfeld "Supervision"

Im Fenster "Supervision" wird der Betriebszustand des PVA-4CR12 angezeigt. Ist dieser online, werden alle Fehlerzustände angezeigt. Es kann jeder Fehlertyp ausgewählt werden, ganz gleich, ob er in einer gesammelten Fehlermeldung, gepuffert und/oder auf den Displays der Sprechstellen angezeigt wird.

|                            |       |              |         |  | PMXBT_1 | OF |
|----------------------------|-------|--------------|---------|--|---------|----|
| Configuration Supervision  |       |              |         |  |         |    |
| FAULT MONITORING           | STATE | NOTIFICATION | CONTROL |  |         |    |
| ROUTER DEVICE CONNECTE     | D I   |              |         |  |         |    |
| MEMORY                     |       |              |         |  |         |    |
| WATCHDOG                   |       | <b>-</b>     | CLEAR   |  |         |    |
| FIRMWARE                   |       | <b>-</b>     |         |  |         |    |
| POWER SUPPLY               |       | <b>-</b>     |         |  |         |    |
| DSP                        |       | <b>-</b>     |         |  |         |    |
| HARDWARE                   |       | <b>-</b>     |         |  |         |    |
| PG / LT TEMPERAT           | URE   | <b>-</b>     |         |  |         |    |
| GPI SUPERVISED             |       | <b>-</b>     |         |  |         |    |
| AMP INPUTS PILOT DETECTION | A-IN1 | □-           |         |  |         |    |
| PILOT DETECTION.           | A-IN2 | □-           |         |  |         |    |
| PILOT DETECTION.           | A-S1  | □-           |         |  |         |    |
| PILOT DETECTION            | B-IN1 | □-           |         |  |         |    |
| PILOT DETECTION            | B-IN2 | □-           |         |  |         |    |
| PILOT DETECTION            | B-S2  | □-           |         |  |         |    |
| PILOT DETECTION            | C-IN1 | □-           |         |  |         |    |
| PILOT DETECTION            | C-IN2 | □-           |         |  |         |    |
| PILOT DETECTION            | C-S1  | □-           |         |  |         |    |
| PILOT DETECTION            | D-IN1 | □-           |         |  |         |    |
| PILOT DETECTION            | D-IN2 | □-           |         |  |         |    |
| PILOT DETECTION            | D-S2  | □-           |         |  |         |    |
|                            |       |              |         |  |         |    |

| Element     | Beschreibung                                                                                                    |  |
|-------------|----------------------------------------------------------------------------------------------------|--|
| STATE       | Die aktuelle Zustand der einzelnen Fehlertypen wird angezeigt. Grün bedeutet kein Fehler; rot zeigt an, dass ein Fehler erkannt wurde.                                                                                                    |  |
| NOTIFICATON | Beim Auftreten eines Fehlertyps, für den die Kontrollbox "DETECT" aktiviert<br>wurde, wird gleichzeitig das Flag für "COLLECTED ERROR STATE" gesetzt. Zudem<br>leuchtet die FAULT-Anzeige auf der Vorderseite des Controllers auf, das<br>Fehlerrelais öffnet sich und ein Signalton erklingt. |  |
| HOLD        | Erkannte Fehlertypen, für die die Kontrollbox "HOLD" aktiviert wurde, werden gespeichert. Gelegentliche Fehler werden angezeigt, bis die Kontrollbox "HOLD" deaktiviert wird.                                                                                                    |  |
| LOG         |                                                                                                    |  |
| CONTROLS    |                                                                                                    |  |
| ROUTER      |                                                                                                    |  |

| DEVICE<br>CONNECTED | Die CAN-Verbindung zwischen Controller und Router ist unterbrochen.                                                                                          |
|---------------------|----------------------------------------------------------------------------------------------------|
| MEMORY              | Speicherfehler.                                                                                                    |
| WATCHDOG            | Watchdog-Fehler des Geräts. Dieser Fehlertyp wird den Standards entsprechend protokolliert. Drücken Sie auf die Taste "CLEAR", um den Fehler zurückzusetzen. |
| FIRMWARE            | Die Firmware-Version ist nicht mit der verwendeten IRIS-Net-Version kompatibel.<br>Es wird ein Firmware-Update empfohlen.                                    |
| POWER SUPPLY        | Fehler in der Stromversorgung des Geräts.                                                                                                    |

| DSP                    | Fehler in der digitalen Signalverarbeitung (DSP) des Geräts.        |
|------------------------|---------------------------------------------------------------------|
| HARDWARE               | Hardware-Fehler.                                                    |
| PG / LT<br>TEMPERATURE | Temperaturüberlastung des Geräts.                                   |
| GPI SUPERVISED         | Die Spannung am überwachten GPI überschreitet den gültigen Bereich. |

#### AMP INPUTS

| PILOT<br>DETECTION x-IN1 | Fehlender Pilotton am Eingang 1 des Clusters A oder B. |
|--------------------------|--------------------------------------------------------|
| PILOT<br>DETECTION x-IN2 | Fehlender Pilotton am Eingang 2 des Clusters A oder B. |
| PILOT<br>DETECTION A-S1  | Fehlender Pilotton am Reserveeingang 1 des Clusters A. |
| PILOT<br>DETECTION B-S2  | Fehlender Pilotton am Reserveeingang 2 des Clusters B. |

#### MASTER

| COMBINED    | Die FAULT-Anzeigeleuchte auf der Vorderseite des Geräts leuchtet beim |
|-------------|-----------------------------------------------------------------------|
| FAULT STATE | Auftreten dieses Fehlertyps.                                          |
| TEST        | Manuelles Einstellen oder Zurücksetzen eines Fehlers.                 |

# 10.3 PVA-15CST

Die PVA-15CST ist eine Sprechstellenerweiterung für das PAVIRO System. Die Sprechstelle verfügt standardmäßig über ein permanent überwachtes Schwanenhals-Mikrofon mit Windschutz, insgesamt 20 Tasten, ein beleuchtetes LC-Display und einen integrierten Lautsprecher. Durch den Anschluss von bis zu fünf PVA-20CSE Sprechstellenerweiterungen mit jeweils 20 parametrierbaren Tasten kann die Sprechstelle an die Anforderungen des Benutzers angepasst werden.

Weitere Eigenschaften:

- Fünf Menü-/Funktionstasten (vorparametriert) eine grüne oder eine gelbe Anzeigeleuchte je Taste
- 15 Auswahltasten (parametrierbar) zwei Anzeigeleuchten (grün/rot) je Taste
- Beschriftung mit Klarsichtabdeckung Beschriftungsänderung jederzeit möglich
- Als Desktop- oder Tisch-/Rack-Einbaugerät verwendbar
- Interne Überwachung mit Fehlerprotokollierung Erfüllung aller relevanten nationalen und internationalen Normen
- Einfache Konfiguration mithilfe des Konfigurationsassistenten oder der IRIS-Net Software

#### Konfigurationsassistent

- Während der Konfiguration der Sprechstellen kann der Benutzer die Nutzung bzw. Nicht-Nutzung der Notfalltasten auswählen. Bei Nutzung werden Sprechstellen mit Notfalltasten und einem Schlüsselschalter vorkonfiguriert.
- Es wird eine neue Taste, die Anzeigen-Test-Taste (Indicator Test Key) aufgenommen. über die der Benutzer einen LED-Test auf einer Sprechstelle starten kann.

- Die Einstellungsoption f
  ür Sprachalarmierung (EN54-16) f
  ür einen Controller steht nicht mehr zur Verf
  ügung.
- Eine neue Einstellung, "Smart Safety Link", ist jetzt im PAVIRO-Assistenten verfügbar. Bei Aktivierung ermöglicht sie den Anschluss einer FPA-5000-Brandmelderzentrale an einen PAVIRO-Sprachalarm-Controller.

# 10.3.1 PVA-15CST-Gerät

Erstellen Sie zuerst ein PVA-15CST Gerät in Ihrem IRIS-Net-Projekt. Ziehen Sie hierfür aus der Objektleisten-Kategorie "Devices" oder dem Fenster "Devices" ein PVA-15CST in das Worksheet (siehe auch Kapitel "Hinzufügen von Geräten" und Menü "Configuration"). Das folgende Dialogfeld erscheint:

| Call Station Dialog                                         |  |  |  |  |
|-------------------------------------------------------------|--|--|--|--|
| Choose your target, you want to connect to:                 |  |  |  |  |
| Untitled (PVACON_1).CST_1                                   |  |  |  |  |
| Choose number and start address of the new Paging Consoles: |  |  |  |  |
| How many ? 1                                                |  |  |  |  |
| Startaddress ? 1                                            |  |  |  |  |
| Extensions none 💌                                           |  |  |  |  |
|                                                             |  |  |  |  |
| Ok Cancel                                                   |  |  |  |  |

Wählen Sie den Sprechstellen-Bus aus, an den das Gerät angeschlossen ist. Maximal 16 CSTs pro Controller und maximal 64 CSTs pro Netzwerk sind zulässig.

Geben Sie die gewünschte Anzahl von Geräten, die Adresse der Sprechstelle und Anzahl der Sprechstellenerweiterungen ein (einem Sprechstellenkit können keine Erweiterungen hinzugefügt werden). Klicken Sie auf "OK", um die Einstellungen zu bestätigen. Die angegebene Anzahl von Sprechstellen wird erstellt und im Arbeitsblatt angezeigt. Die ausgewählten Geräte lassen sich beliebig verschieben oder anordnen. Um ein Gerät auszuwählen, klicken und ziehen Sie mit der Maus, um ein Rechteck um das Gerät zu zeichnen, oder halten Sie die Strg-Taste gedrückt, und klicken Sie auf das Gerät. In beiden Fällen wird das ausgewählte Gerät in einem roten Rahmen angezeigt. Durch Doppelklicken auf das Gerätesymbol einer Sprechstelle wird das Dialogfenster der Konfiguration geöffnet. Wenn Sie zum ersten Mal auf ein Gerät doppelklicken, wird das Dialogfeld "Configuration" geöffnet. Hier können Sie die Grundeinstellungen festlegen, die für die weitere Konfiguration und Kommunikation benötigt werden. Durch Klicken auf die Symbole am oberen Rand des Fensters können zusätzliche Konfigurationsfenster geöffnet werden. Generell gilt jedoch, dass sich IRIS-Net merkt, welches Fenster zuletzt benutzt wurde, und dieses Fenster öffnet, sobald Sie auf das Gerätesymbol der Sprechstelle doppelklicken.

# 10.3.2 Dialogfeld "Configuration"

Über diese Seite können grundlegende Einstellungen vorgenommen und Informationen abgerufen werden, z. B. Tastenbelegung, Netzwerkeinstellungen, Gerätenamen, Firmware-Version usw.

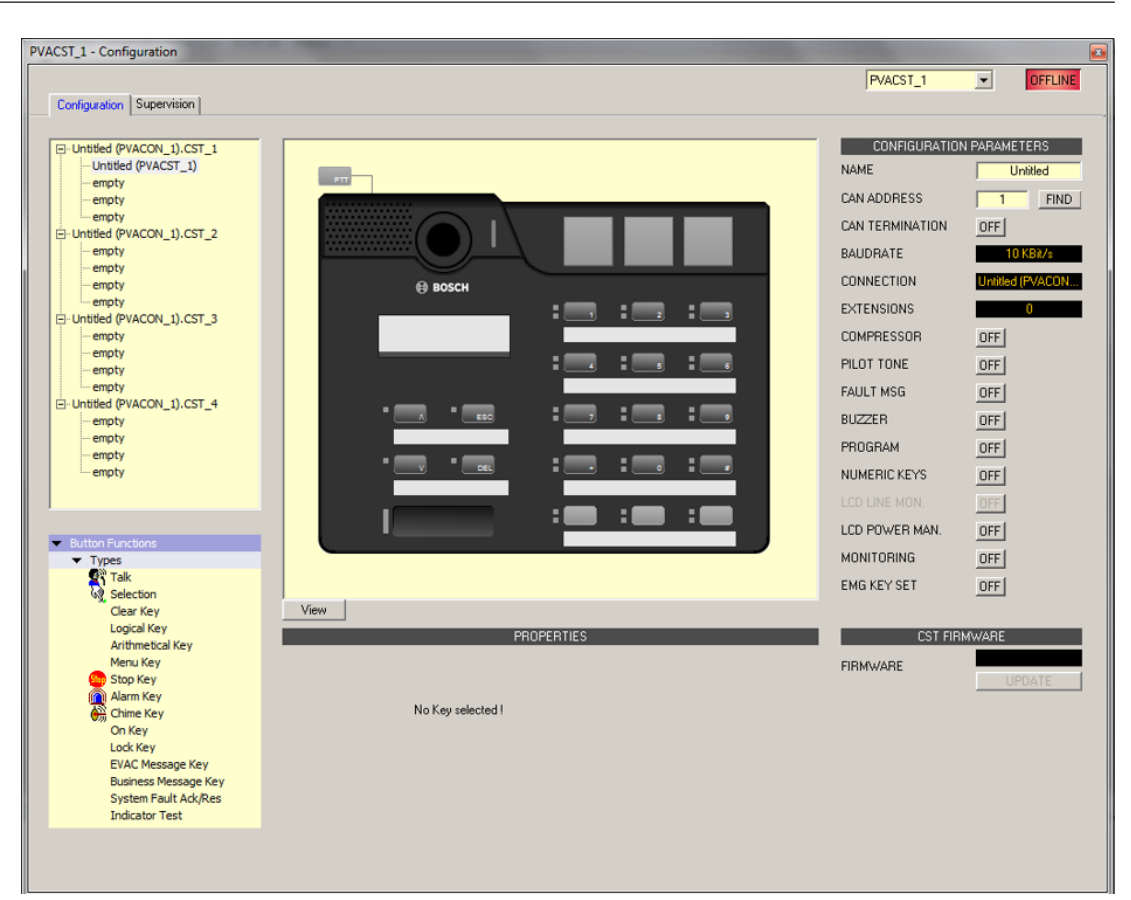

| Element                                                                                                    | Beschreibung                                                                                                    |
|----------------------------------------------------------------------------------------------------|----------------------------------------------------------------------------------------------------|
|                                                                                                    | Wenn mehrere Sprechstellen an die CST-Busse des<br>Controllers angeschlossen sind, können Sie das zu<br>konfigurierende Sprechstellenkit hier auswählen.                                                                                                    |
| <ul> <li>Button Functions</li> <li>Types</li> <li>Talk</li> <li>Selection</li> <li>Clear Key</li> <li>Logical Key</li> <li>Arithmetical Key</li> <li>Menu Key</li> <li>Stop Key</li> <li>Alarm Key</li> <li>Chime Key</li> <li>Talk over Alarm Key</li> <li>On Key</li> </ul> | Wählen Sie den gewünschten Tastentyp aus, und ziehen<br>Sie ihn aus diesem Dialogfeld auf eine Taste der<br>Sprechstelle bzw. der Sprechstellenerweiterung.<br>Ausführliche Informationen über die unterschiedlichen<br>Tastentypen werden auf den folgenden Seiten<br>bereitgestellt. |
| OFFLINE                                                                                                    | Die Online-/Offline-Anzeige signalisiert, ob die<br>Sprechstelle im Netzwerk vorhanden oder offline ist. Die<br>rote OFFLINE-Anzeige signalisiert, dass die jeweilige<br>Sprechstelle offline ist und daher keine Kommunikation<br>möglich ist.                                        |

|                 | Die grüne ONLINE-Anzeige signalisiert, dass die jeweilige<br>Sprechstelle online ist und Daten senden und empfangen<br>kann. Wenn der Verstärker online ist, werden<br>Parameteränderungen sofort übertragen und aktiviert.                                                                                                    |
|-----------------|----------------------------------------------------------------------------------------------------|
| NAME            | Name des Geräts.                                                                                                    |
| CAN ADDRESS     | Hier wird die CAN-Adresse der Sprechstelle angezeigt<br>und kann vom Benutzer eingegeben werden. Klicken Sie<br>mit der linken Maustaste in das Feld, und geben Sie die<br>gewünschte Adresse im Bereich von 1 bis 16 ein. Der<br>eingegebene Wert wird durch Betätigen von RETURN<br>übernommen. Die eingegebene Adresse muss mit der<br>entsprechenden Einstellung im Menü der Sprechstelle<br>übereinstimmen und darf nur einmal vorhanden sein.<br>Wenn Sie einem IRIS-Net-Projekt neue Sprechstellen<br>hinzufügen, werden CAN-Adressen automatisch in<br>aufsteigender Reihenfolge zugewiesen. |
| FIND            | Beim Betätigen von diesem Button blinkt die<br>Hintergrundbeleuchtung des LCD-Bildschirms der<br>Sprechstelle regelmäßig in schneller Folge. Gleichzeitig<br>blinkt die Statusanzeige der Sprechstelle in der IRIS-Net-<br>Software. Diese Funktion dient zum Überprüfen der<br>Kommunikation und zur Identifikation oder Suche einer<br>Sprechstelle in einem größeren System.                                                                                                    |
| CAN TERMINATION | Betätigen Sie diesen Button ("ON"), um den internen<br>Abschlusswiderstand des CAN-Bus in der Sprechstelle zu<br>aktivieren.                                                                                                    |
| BAUDRATE        | Die Baudrate der Sprechstelle.                                                                                                    |
| CONNECTION      | Name des Controllers, an den die Sprechstelle<br>angeschlossen ist.                                                                                                    |
| EXTENSION       | Anzahl der Sprechstellenerweiterungen.                                                                                                    |
| COMPRESSOR      | Betätigen Sie diesen Button ("ON"), um den internen<br>Kompressor der Sprechstelle zu aktivieren.                                                                                                    |
| PILOT TONE      | Betätigen Sie diesen Button ("ON") um die<br>Pilottonüberwachung der Sprechstelle zu aktivieren.<br>HINWEIS: Bei Verwendung der Pilottonüberwachung<br>kann nur eine einzige Sprechstelle an einen CST-Bus<br>angeschlossen werden.                                                                                                    |
| FAULT MSG       | Betätigen Sie diesen Button ("ON"), wenn im LC-Display<br>der Sprechstelle Fehlermeldungen angezeigt werden<br>sollen.                                                                                                    |
| BUZZER          | Betätigen Sie diesen Button ("ON"), wenn der integrierte<br>Summer (Buzzer) Fehler signalisieren soll.                                                                                                    |

| PROGRAM        | Betätigen Sie diesen Button ("ON") wenn der Zugriff auf<br>das Programmzuweisungs-Menü über das LC-Display der<br>Sprechstelle möglich sein soll.                                                 |
|----------------|----------------------------------------------------------------------------------------------------|
| NUMERIC KEYS   | Betätigen Sie diesen Button ("ON") um die numerische<br>Eingabe von Zonennummern zu ermöglichen.                                                                                                  |
| LCD POWER MAN. | Betätigen Sie diesen Button ("ON"), um den Status des<br>Energiemanagements auf dem Display der Sprechstelle<br>anzuzeigen.                                                                       |
| MONITORING     | Betätigen Sie diesen Button (ON), um anzuzeigen, dass<br>die Überwachung an der Sprechstelle aktiviert ist.                                                                                       |
| EMG Key Set    | Setzen Sie diesen Button auf (ON), damit die CST mit<br>Notfalltasten und einem Schlüsselschalter vorkonfiguriert<br>ist.                                                                         |
| View           | Umschaltung zwischen den folgenden Ansichten einer<br>Sprechstelle und (sofern vorhanden)<br>Sprechstellenerweiterungen:<br>– Scroll-Ansicht (Blättern)<br>– Gesamtansicht<br>– Selektive Ansicht |
| FIRMWARE       | Zeigt im Online-Modus die Firmware-Version der<br>Sprechstelle an.                                                                                                    |
| UPDATE         | Betätigen Sie diesen Button, um die Firmware der<br>Sprechstelle zu aktivieren.<br>HINWEIS: Das Standardpasswort für das Firmware-<br>Update lautet "0000".                                       |

#### Talk

Mithilfe eines Switches des Typs "Talk" können Sie eine Sprechtaste konfigurieren. Für diese Taste können bestimmte Zonen und/oder Gruppen vorgewählt werden. Durch Betätigen der Taste auf einer Sprechstelle werden automatisch die Zonen bzw. Gruppen ausgewählt, in denen die gesprochene Durchsage gehört wird.

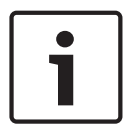

#### Hinweis!

Verschiedene Verhaltensweisen der Taste TALK können für gesperrte oder entsperrte Zustände konfiguriert werden.

#### Alarm übersprechen (NEN-2575)

"Talk over Alarm" (Alarm übersprechen) ist eine Systemfunktion, die in der Controller-Firmware enthalten ist und keine Konfiguration in IRIS-Net erfordert. "Talk over Alarm" gibt an, dass:

- ein Sprechen-/Durchsage-Paging einen laufenden Alarm oder eine EVAC-Durchsage unterbrechen kann (Talk over), und
- am Ende des Sprechens/der Durchsage der Alarm oder die EVAC-Durchsage fortgesetzt wird.

Dies gilt auch für eine EVAC-Durchsage über einem Alarm.

Diese Funktion kann für ein eigenständiges oder vernetztes System verwendet werden und funktioniert, wenn:

- das System im Sprachalarmzustand ist.
- die Sprech-/EVAC-Durchsage und die betreffenden Alarme mindestens eine Zone/Gruppe gemeinsam haben. Damit das Übersprechen (Talk over) von Alarm/EVAC oder EVAC über Alarm funktioniert, muss die Sprech-/EVAC-Durchsage eine höhere Priorität als der Alarm haben.
- Alarme über CST/FMP/CSK/Paging-Dialog/Task Engine oder einen Trigger von einem Feuerwehr-Bedienfeld gestartet werden.

| Talk<br>Destination Current Selection | Audio Input Internal Mic 💌           |
|---------------------------------------|--------------------------------------|
| Unlocked Behavior                     | Locked Behavior (Active When Locked) |
| Trigger Type Push 💌                   | Trigger Type Push                    |
| Priority 50                           | Priority 50                          |
| Prechime Type No Prechime             | Prechime Type No Prechime            |

| Element                                       | Beschreibung                                                                                                    |
|-----------------------------------------------|----------------------------------------------------------------------------------------------------|
| Destination                                   | Durch Klicken auf den Button "…" wird der Dialog "Destinations" zum<br>Auswählen der gewünschten Zonen bzw. Gruppen geöffnet.                                                                                                    |
| Audio Input                                   | Wählen Sie eine der folgenden Audioquellen für die Durchsage:<br>– Internal Mic<br>– External Mic<br>– External Line                                                                                                    |
| Locked<br>Behavior<br>(Active When<br>Locked) | Wenn die Kontrollbox für diese Option aktiviert ist kann die<br>Sprechstellentaste auch dann betätigt werden wenn die Sprechstelle<br>gesperrt wurde. Die folgenden Parameter können unabhängig vom<br>entsperrten Standardzustand festgelegt werden.                                                    |
| Trigger Type                                  | Wählen Sie die gewünschte Funktionalität für eine Taste auf einer<br>Sprechstelle aus. Verfügbar sind:<br>– Push (Drucktaste)<br>– Trigger (löst eine Funktion aus)                                                                                                    |
| Priority                                      | Wählen Sie die Priorität der Taste aus (0 bis 9).                                                                                                    |
| Pre-chime<br>Type                             | <ul> <li>Wählen Sie den gewünschten Typ des Vorgongsignals aus. Die Liste enthält</li> <li>Standardsignale und Signaltöne, die in das MM-2-Modul hochgeladen</li> <li>wurden (falls verfügbar). Folgende Standardsignale sind verfügbar:</li> <li>No Pre-chime (Kein Vorgong)</li> <li>1-Tone</li> </ul> |

| - | 2-Tone           |
|---|------------------|
| - | 3-Tone           |
| - | 4-Tone           |
| - | 2x2-Tone         |
| - | 2-Tone Pre-Chime |

#### Selection

Mithilfe eines Schalters des Typs "Selection" können Sie eine Auswahltaste konfigurieren. Durch Drücken der Taste auf der Sprechstelle werden Zonen bzw. Gruppen ausgewählt, die hier konfiguriert wurden.

| PROPERTIES  |  |
|-------------|--|
| Destination |  |

| Element  | Beschreibung                                                              |
|----------|---------------------------------------------------------------------------|
| Destinat | Durch Klicken auf die Schaltfläche "…" wird der Dialog "Destinations" zum |
| ion      | Auswählen der gewünschten Zonen bzw. Gruppen geöffnet.                    |

#### **Clear Key**

Mithilfe eines Schalters des Typs "Clear Key" können Sie eine "ALL/CLEAR"-Taste konfigurieren. Durch Drücken der Taste auf der Sprechstelle werden alle Zonen und/oder Gruppen aktiviert bzw. deaktiviert.

|                | PROPERTIES                   |  |
|----------------|------------------------------|--|
| All Clear Mode | Toggle between all and clear |  |

| Element | Beschreibung                                                                                                    |  |
|---------|----------------------------------------------------------------------------------------------------|--|
| Mode    | <ul> <li>Wählen Sie die Funktion aus, die beim Drücken der Taste auf der Sprechstelle<br/>ausgeführt werden soll: <ul> <li>Toggle between all and clear = Bei jeder Betätigung der Taste werden<br/>abwechselnd alle Zonen und/oder Gruppen aktiviert bzw. deaktiviert.</li> <li>Select All = Durch Drücken der Taste werden alle Zonen und/oder Gruppen im<br/>gesamten System ausgewählt.</li> <li>Deselect All = Durch Drücken der Taste werden alle Zonen und/oder Gruppen</li> </ul> </li> </ul> |  |
|         |                                                                                                    |  |

#### Logical Key

Mithilfe eines Switch des Typs "Logical Key" können Sie den Wert einer logischen Variablen festlegen (0 oder 1). Durch Betätigen der Taste auf der Sprechstelle wird die logische Variable auf den gewünschten Wert gesetzt. Die angrenzende LED wird gemäß dem resultierenden Parameter betrieben.

|       |                    | PROPERTIE  | ES .     |  |
|-------|--------------------|------------|----------|--|
| Logic |                    |            |          |  |
| Мо    | de <mark>Li</mark> | ED only    | <b>•</b> |  |
| O     | in Pi              | rimary LED | <b>•</b> |  |
| 0     | lff N              | one        | •        |  |
| Param | neter              |            |          |  |

| Element       | Beschreibung                                                                                                    |  |
|---------------|----------------------------------------------------------------------------------------------------|--|
| Mode          | <ul> <li>Wählen Sie die gewünschte Parameteränderung aus die bei Betätigen der<br/>Sprechstellentaste ausgeführt werden soll: <ul> <li>Set Value = legt den Wert der logischen Variablen mit "1" fest. Er verbleibt auch nach dem Loslassen der Taste "1".</li> <li>Reset Value = legt den Wert der logischen Variablen mit "0" fest. Er verbleibt auch nach dem Loslassen der Taste "0".</li> <li>Push = legt den Wert der logischen Variablen mit "1" fest, allerdings nur solange die Taste betätigt wird.</li> <li>Toggle = invertiert den Wert der logischen Variablen immer dann, wenn die Taste betätigt wird.</li> <li>LED only = der Wert der logischen Variable wird nur angezeigt und kann nicht über die Taste geändert werden.</li> </ul> </li> </ul> |  |
| On            | Wählen Sie die LED der Taste aus, über die der Wert "1" der logischen Variable<br>angezeigt werden soll:<br>– Primary LED (grün/rot)<br>– Secondary LED (gelb)<br>– Keine                                                                                                    |  |
| Keine         | <ul> <li>Wählen Sie die LED der Taste aus, über die der Wert "0" der logischen Variable<br/>angezeigt werden soll:</li> <li>Primary LED (grün/rot)</li> <li>Secondary LED (gelb)</li> <li>Keine</li> </ul>                                                                                                    |  |
| Paramete<br>r | Die logische Variable, deren Wert geändert wird. Dies kann das Schlüsselwort<br><b>Pagings.VControl1.Value</b> sein, das verwendet werden kann, um ein Signal zu<br>starten. Weitere Informationen zum Konfigurieren der Bedingungen für einen<br>logischen Schlüssel finden Sie unter <i>Dialogfeld "Pagings", Seite 830</i> .                                                                                                    |  |

| Active | Wenn die Kontrollbox für diese Option aktiviert ist, kann die Sprechstellentaste |
|--------|----------------------------------------------------------------------------------|
| when   | auch dann betätigt werden, wenn die Sprechstelle gesperrt wurde.                 |
| locked |                                                                                  |

### Arithmetical Key

Mithilfe eines Schalters des Typs "Arithmetical Key" können Sie den Wert einer numerischen Variablen ändern. Durch Drücken der Taste auf der Sprechstelle wird der Wert der numerischen Variable entweder erhöht oder verringert.

| PROPERTIES        |
|-------------------|
| Arithmetic        |
| Mode Up           |
| Parameter         |
| Min Max Step Size |
| Repeat Time ms    |

| Element                  | Beschreibung                                                                                                    |
|--------------------------|----------------------------------------------------------------------------------------------------|
| Mode                     | <ul> <li>Wählen Sie die gewünschte Parameteränderung aus, die bei Betätigen der</li> <li>Sprechstellentaste ausgeführt werden soll:</li> <li>Up = erhöht den Wert der numerischen Variablen</li> <li>Down = verringert den Wert der numerischen Variablen</li> </ul>                                                   |
| Paramet<br>er            | Die numerische Variable, deren Wert geändert wird.                                                                                                    |
| Min                      | Die Untergrenze des Wertebereichs. Bei Verwendung des Modus "Down" wird die<br>numerische Variable bis zu diesem Wert verringert.                                                                                                    |
| Max                      | Die Obergrenze des Wertebereichs. Bei Verwendung des Modus "Up" wird die<br>numerische Variable bis zu diesem Wert erhöht.                                                                                                    |
| Step<br>Size             | Der Benutzer kann die Schrittweite eingeben, um die der Wert beim Drücken der<br>Taste auf der Sprechstelle geändert werden soll.                                                                                                    |
| Repeat<br>Time           | Mit dem hier eingegebenen Wert in Millisekunden kann beeinflusst werden, nach<br>welchen Zeitintervallen (bei gedrückter Taste) die numerische Variable jeweils um<br>die Schrittweite geändert wird. Bei Eingabe von "0" wird der Wert nur einmal<br>geändert, selbst wenn die Taste über längere Zeit gedrückt wird. |
| Active<br>when<br>locked | Wenn die Kontrollbox für diese Option aktiviert ist, kann die Sprechstellentaste<br>auch dann gedrückt werden, wenn die Sprechstelle gesperrt wurde.                                                                                                    |
| Manu Kau                 |                                                                                                    |

#### Menu Key

Mit einem Switch des Typs "Menu Key" wird das Menü auf dem LCD-Bildschirm einer Sprechstelle angezeigt.

|         | PROPERTIES |
|---------|------------|
| Menu    |            |
| Jump to |            |
|         |            |

| Element | Beschreibung                                                                |  |
|---------|-----------------------------------------------------------------------------|--|
| Jump to | Wählen Sie die Position in der Menüstruktur aus, die angezeigt werden soll: |  |
|         | – Wählen Sie "Program Assignment" aus, um das Dialogfeld "Program           |  |
|         | Assignment" in der Anzeige der Sprechstelle auszuwählen.                    |  |
|         | - Wählen Sie "Monitoring" aus, um das Dialogfeld "Audio Monitoring" in der  |  |
|         | Anzeige der Sprechstelle auszuwählen.                                       |  |

#### Stop Key

Ein Schalter des Typs "Stop" ermöglicht das Abbrechen eines Prozesses, der aktuell auf dem System ausgeführt wird.

|               | PROPER                 | RTIES                                                                                        |  |
|---------------|------------------------|----------------------------------------------------------------------------------------------|--|
| Stop          |                        |                                                                                              |  |
| Stop Type     | This console signals 💌 | Active when locked                                                                           |  |
| Stop Priority | 91                     | <ul> <li>Stop Signal Paging</li> <li>Stop Signal Chime</li> <li>Stop Signal Alarm</li> </ul> |  |

| Element                                                                                                    | Beschreibung                                                                                                    |  |
|----------------------------------------------------------------------------------------------------|----------------------------------------------------------------------------------------------------|--|
| <ul> <li>Stop Type</li> <li>Wählen Sie die Funktion aus, die beim Drücken der Taste auf der<br/>Sprechstelle ausgeführt werden soll:         <ul> <li>This console signals (local actions) = Stoppt nur die Aktionsty<br/>von der betreffenden Sprechstelle gestartet wurden.</li> <li>System signals = Stoppt alle ausgewählten Aktionstypen syste<br/>auch wenn sie nicht von der betreffenden Sprechstelle gestartet<br/>wurden.</li> </ul> </li> </ul> |                                                                                                    |  |
| Stop Priority                                                                                                    | ity Wählen Sie die maximale Priorität für Signale, die beim Drücken der Taste auf der Sprechstelle beendet werden. |  |
| Active whenWenn die Kontrollbox für diese Option aktiviert ist, kann dielockedSprechstellentaste auch dann gedrückt werden, wenn die Sprechstell<br>gesperrt wurde.                                                                                                    |                                                                                                    |  |
| Stop SignalDurch Drücken der Taste auf der Sprechstelle werden Pagings gestePaging                                                                                                    |                                                                                                    |  |
| Stop Signal<br>Chime                                                                                                    | Durch Drücken der Taste auf der Sprechstelle werden Signaltöne gestoppt.                                           |  |

| Stop Signal<br>Alarm | Durch Drücken der Taste auf der Sprechstelle werden Alarme gestoppt.      |
|----------------------|---------------------------------------------------------------------------|
| Stop Signal<br>Text  | Durch Drücken der Taste auf der Sprechstelle werden Signaltexte gestoppt. |

#### Alarm Key

Mithilfe eines Schalters des Typs "Alarm" wird ein Alarm im System gestartet.

|   | PROPERTIES   |                          |  |  |
|---|--------------|--------------------------|--|--|
| [ | Alarm        |                          |  |  |
|   | Destination  | Current Selection        |  |  |
|   | Priority     | 90 📑 Input Channel 🔽     |  |  |
|   | Trigger Type | Push  Active when locked |  |  |
|   | Alarm        | DIN Alarm                |  |  |

| Element Beschreibung                                                                                                    |                                                                                                    |
|----------------------------------------------------------------------------------------------------|----------------------------------------------------------------------------------------------------|
| Destination Durch Klicken auf die Schaltfläche "…" wird der Dialog "Destination<br>Auswählen der gewünschten Zonen bzw. Gruppen geöffnet. |                                                                                                    |
| Priority                                                                                                    | Wählen Sie die Alarmpriorität (0 bis 100) aus.                                                                                                    |
| Trigger TypeWählen Sie die gewünschte Funktionalität für eine Taste auf einer<br>Sprechstelle aus. Verfügbar sind:<br>                    |                                                                                                    |
| Alarm                                                                                                    | <ul> <li>Wählen Sie das gewünschte Signal, das für den Alarm verwendet werden soll:</li> <li>Extern</li> <li>DIN Alarm</li> <li>Slow Whoop (langsam ansteigender Ton)</li> <li>Siren</li> <li>Two-Tone Alarm</li> <li>Telephone Alarm</li> <li>Ship Alarm 1</li> <li>Ship Alarm 2</li> <li>Ship Alarm 3</li> <li>Ship Alarm 4</li> <li>Ship Alarm 5</li> <li>Ship Alarm 6</li> <li>Ship Alarm 7</li> <li>Ship Alarm 8</li> <li>Ship Alarm 9</li> <li>Ship Alarm 10</li> <li>Ship Alarm 11</li> </ul> |

|                       | <ul> <li>Ship Alarm 13</li> <li>Ship Alarm 14</li> <li>Ship Alarm 15</li> <li>Ship Alarm 16</li> <li>Ship Alarm 17</li> </ul>                           |
|-----------------------|----------------------------------------------------------------------------------------------------|
| Input Channel         | Geben Sie den Audioeingang ein, an dem das extern erzeugte Alarmsignal<br>anliegt.                                                                      |
| Active when<br>locked | Wenn die Kontrollbox für diese Option aktiviert ist, kann die<br>Sprechstellentaste auch dann gedrückt werden, wenn die Sprechstelle<br>gesperrt wurde. |

#### **Chime Key**

Mithilfe eines Schalters des Typs "Chime Key" kann ein Signalton (Gong) im System ausgelöst werden.

|             | PRO               | PERTIES            |
|-------------|-------------------|--------------------|
| Chime       |                   |                    |
| Destination | Current Selection |                    |
| Priority    | 70                | Active when locked |
| Chime       | 4-Tone            |                    |
|             |                   |                    |

| Element                                                                                                    | Beschreibung                                                                                                    |  |
|----------------------------------------------------------------------------------------------------|----------------------------------------------------------------------------------------------------|--|
| Destination                                                                                                    | Durch Klicken auf die Schaltfläche "…" wird der Dialog "Destinations" zum<br>Auswählen der gewünschten Zonen bzw. Gruppen geöffnet.                                                                                                    |  |
| Priority                                                                                                    | Wählen Sie die Priorität des Signaltons aus (0 bis 100).                                                                                                    |  |
| Chime Type                                                                                                    | <ul> <li>Wählen Sie den gewünschten Typ des Signaltons (Gongs) aus. Die Liste<br/>enthält Standardsignale und Signaltöne, die in das MM-2-Modul hochgeladen<br/>wurden (falls verfügbar). Folgende Standardsignale sind verfügbar:</li> <li>1-Tone</li> <li>2-Tone</li> <li>3-Tone</li> <li>4-Tone</li> <li>2x2-Tone</li> <li>2-Tone Pre-Chime</li> </ul> |  |
| Active whenWenn die Kontrollbox für diese Option aktiviert ist, kann dielockedSprechstellentaste auch dann gedrückt werden, wenn die Sprechstelgesperrt wurde. |                                                                                                    |  |

### On Key

Mithilfe eines Switch des Typs "On" kann das PAVIRO-System mit einer Taste auf der Sprechstelle ein- oder ausgeschaltet (Standby-Betrieb) werden.

|                    | PROPERTIES |  |
|--------------------|------------|--|
| - 0 -              |            |  |
| - Un               |            |  |
| Switch on priority | 40 🚔       |  |
|                    |            |  |
|                    |            |  |

| Element                                        | Beschreibung                                                                                                    |
|------------------------------------------------|----------------------------------------------------------------------------------------------------|
| Switch on<br>priority                          | Wählen Sie die Priorität der Taste aus (0 bis 100).                                                                                                   |
| Active when<br>locked (Aktiv<br>wenn gesperrt) | Wenn die Kontrollbox für diese Option aktiviert ist kann die<br>Sprechstellentaste auch dann betätigt werden wenn die Sprechstelle<br>gesperrt wurde. |

#### Lock Key

Mithilfe eines Schalters des Typs "Lock" können die Tasten einer Sprechstelle gesperrt werden. Wenn das über die Registerkarte "Security" des Controllers festgelegte Passwort einer Auswahltaste zugewiesen wurde, muss dieses in die Sprechstelle eingegeben werden.

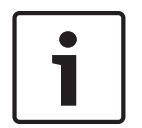

#### Hinweis!

Wenn eine Taste auch bei gesperrter Sprechstelle aktiv bleiben soll, muss für diese Taste die Kontrollbox "Active when locked" aktiviert sein.

#### EVAC Message Key/Business Message Key

Mithilfe eines Switch des Typs "EVAC Message Key" oder "Business Message Key" kann eine zuvor aufgezeichnete Message des Typs "EVAC" oder "Business Message" über den Message Manager gestartet werden.

|                |                   | PROPERTIES             |
|----------------|-------------------|------------------------|
| EVAC Messages  |                   |                        |
| Destination    | Current Selection |                        |
| Priority       | 90 📑              |                        |
| Trigger Type   | Toggle 💌          | Active when locked 🛛 🗌 |
| Message Number | 1 💌               |                        |

| Element     | Beschreibung                                                                                                    |  |
|-------------|----------------------------------------------------------------------------------------------------|--|
| Destination | Durch Klicken auf den Button "…" wird der Dialog "Destinations" zum<br>Auswählen der gewünschten Zonen bzw. Gruppen geöffnet. |  |
| Priority    | Wählen Sie die Priorität der Message aus (0 bis 100).                                                                         |  |

| Trigger Type                                   | Wählen Sie die gewünschte Funktionalität für eine Taste auf einer<br>Sprechstelle aus. Verfügbar sind:<br>– Push (Drucktaste)<br>– Toggle (wechselt zwischen zwei Zuständen)<br>– Trigger                       |
|------------------------------------------------|----------------------------------------------------------------------------------------------------|
| Message Name                                   | Wählen Sie die Message anhand des Namens aus. Wenn die Sprachalarm-<br>Aufzeichnungsfunktion des Geräts aktiviert ist, sind die aufgezeichneten<br>Messages über die Beschreibung "Recorded message" verfügbar. |
| Active when<br>locked (Aktiv<br>wenn gesperrt) | Wenn die Kontrollbox für diese Option aktiviert ist kann die<br>Sprechstellentaste auch dann betätigt werden wenn die Sprechstelle<br>gesperrt wurde.                                                           |
| Loop                                           | Aktivieren Sie diese Kontrollbox, um die gewählte Message automatisch zu wiederholen.                                                                                                    |

#### System Fault Ack/Res

Mithilfe eines Schalters des Typs "System Fault Ack/Res" kann ein an der Sprechstelle angezeigter Systemfehler bestätigt oder zurückgesetzt werden. Dieser Typ kann nur der DEL-Taste (oder einer optionalen Alarmtaste) zugewiesen werden.

#### **Anzeigentest-Taste (Indicator Test Key)**

Ein Switch des Typs "Indicator Test" ermöglicht den Start des LED- und Summer- (Buzzer-) Tests auf der CST. Es kann nur eine Taste dieser Art auf einer CST konfiguriert werden.

| I |                |          | PROPERTIES         |  |
|---|----------------|----------|--------------------|--|
|   | Indicator Test |          |                    |  |
|   | Indicator rest |          |                    |  |
|   | Trigger Type   | Toggle 👻 | Active when locked |  |
|   |                |          |                    |  |
|   |                |          |                    |  |

| Element               | Beschreibung                                                                                                    |
|-----------------------|----------------------------------------------------------------------------------------------------|
| Trigger Type          | Wählen Sie die gewünschte Funktionalität für eine Taste auf einer<br>Sprechstelle aus. Verfügbar sind:<br>– Push (Drucktaste)<br>– Toggle (wechselt zwischen zwei Zuständen) |
| Active when<br>locked | Wenn die Kontrollbox für diese Option aktiviert ist kann die<br>Sprechstellentaste auch dann betätigt werden wenn die Sprechstelle<br>gesperrt wurde.                        |

# 10.3.3 Dialogfeld "Supervision"

| PMXCST_1 - Conf | iguration          |       |              |          |      |      |              |   |         | 8 |
|-----------------|--------------------|-------|--------------|----------|------|------|--------------|---|---------|---|
| Configuration   | Supervision        |       |              |          | <br> | <br> | <br>PMXCST_1 | V | OFFLINE | , |
| FAULT           | MONITORING         | STATE | NOTIFICATION | CONTROLS |      |      |              |   |         |   |
| INTERNAL        | DEVICE CONNECTED   |       |              |          |      |      |              |   |         |   |
|                 | INPUT NUMBER       |       |              |          |      |      |              |   |         |   |
|                 | MEMORY             |       | - 🗹          |          |      |      |              |   |         |   |
|                 | WATCHDOG           |       | <b>Z</b> -   | CLEAR    |      |      |              |   |         |   |
|                 | FIRMWARE           |       | ☑ -          |          |      |      |              |   |         |   |
|                 | EXTENSION          |       | □-           |          |      |      |              |   |         |   |
|                 | MICROPHONE         |       | □-           |          |      |      |              |   |         |   |
|                 | ALARM BUTTON       |       | □-           |          |      |      |              |   |         |   |
|                 | POWER SUPPLY       |       | - 1          |          |      |      |              |   |         |   |
| MASTER          | COMBINED FAULT STA | TE    | Ť            | TEST     |      |      |              |   |         |   |
|                 |                    |       |              |          |      |      |              |   |         |   |

| Element          | Beschreibung                                                                                                    |
|------------------|----------------------------------------------------------------------------------------------------|
| STATE            | Der aktuelle Zustand der einzelnen Fehlertypen wird angezeigt.<br>Grün bedeutet kein Fehler; rot zeigt an, dass ein Fehler erkannt<br>wurde.                                                             |
| NOTIFICATON      | Beim Auftreten eines Fehlers, für den die Kontrollbox<br>"NOTIFICATON" aktiviert ist, wird gleichzeitig der "COMBINED<br>FAULT STATE" gesetzt und die FAULT-Anzeige leuchtet an der<br>Sprechstelle auf. |
| DEVICE CONNECTED | Die CST-Busverbindung zwischen Controller und Sprechstelle ist unterbrochen.                                                                                                    |
| INPUT NUMBER     | Der Sprechstellen-Bus ist nicht an den korrekten CST-Bus<br>angeschlossen.                                                                                                    |
| MEMORY           | Speicherfehler in der Sprechstelle.                                                                                                    |
| WATCHDOG + CLEAR | Watchdog-Fehler in der Sprechstelle. Dieser Fehlertyp wird den<br>Standards entsprechend protokolliert. Drücken Sie auf die Taste<br>"CLEAR", um den Fehler zurückzusetzen.                              |
| FIRMWARE         | Die Firmware-Version der Sprechstelle ist zu alt.                                                                                                    |
| EXTENSION        | Die Anzahl der Sprechstellenerweiterungen ist zu hoch oder die<br>Adressen der Erweiterungen sind nicht korrekt.                                                                                         |
| MICROPHONE       | Mikrofonfehler in der Sprechstelle.                                                                                                    |

| ALARM BUTTON | Überwachungsfehler der Alarmtaste oder des Schlüsselschalters. |
|--------------|----------------------------------------------------------------|
| POWER SUPPLY | Stromversorgung befindet sich außerhalb des gültigen Bereichs. |

#### MASTER

| COMBINED    | Die FAULT-Anzeigeleuchte auf der Vorderseite des Geräts leuchtet beim |
|-------------|-----------------------------------------------------------------------|
| FAULT STATE | Auftreten dieses Fehlertyps.                                          |
| TEST        | Manuelles Einstellen oder Zurücksetzen eines Fehlers.                 |

# 10.4 PVA-CSK

Das PVA-CSK Sprechstellenkit ist eine Sprechstellenplatine für das PAVIRO System. Die Platine ermöglicht die Anfertigung einer anwendungsspezifischen Sprechstelle, zum Beispiel einer Feuerwehr-Sprechstelle.

Das Sprechstellenkit basiert auf der Sprechstelle, wurde jedoch so optimiert, dass es einfach an verschiedene Anwendungsbereiche angepasst werden kann. Neben dem bereits vom PVA-15CST bekannten Schwanenhals-Mikrofon kann auch ein dynamisches Notfallmikrofon wie das DBB 9081 angeschlossen werden. Das Sprechstellenkit ist mit einem beleuchteten LC-Display (122 x 32 Pixel) ausgestattet. Die Sprechstelle zeichnet sich durch folgende Merkmale aus:

- Anschlussmöglichkeit für Mikrofon mit Vorverstärker und Kompressor-/Limitertaste
- Anschlussmöglichkeit für fünf vorprogrammierte Menü-/Funktionstasten
- Anschlussmöglichkeit für bis zu 15 Funktions- und Auswahltasten, Tastenbelegung programmierbar
- Anschlussmöglichkeit für bis zu drei Alarmtasten oder Schlüsselschalter
- Anschlussmöglichkeit für externes Mikrofon oder Audioquelle
- Anschlussmöglichkeit für einen Lautsprecher
- Hochauflösendes LC-Display
- Umfangreiches Menü für Parametereinstellungen direkt an der Sprechstelle
- Mikrofon- und Leitungsüberwachung
- Fehlermeldung per LED und Summer sowie Fehleranzeige (Texte) im LC-Display
- Prozessorsteuerung aller Funktionen
- Überwachung des Prozessorsystems durch Watchdog-Schaltung
- Nichtflüchtiger FLASH-Speicher für Konfigurationsdaten

Die Sprechstelle ist prozessorgesteuert und mit umfangreichen Überwachungsfunktionen ausgestattet. Eine Leitungsüberwachung sowohl für den CAN-Bus als auch für die Audioübertragung ermöglicht die Erkennung und Meldung von Leitungsunterbrechungen und Kurzschlüssen. Die Überwachung von Mikrofon, Sprechtaste, Alarmtaste und Schlüsselschalter gewährleistet, dass Leitungsunterbrechungen und Kurzschlüsse erkannt und gemeldet werden.

Die Sprechstellen für das PAVIRO System können mit IRIS-Net einfach und komfortabel konfiguriert werden. Über eine grafische und dialogbasierte Benutzeroberfläche können alle Tastenfunktionen, Prioritäten, Optionen und sonstige Eigenschaften festgelegt werden.

# 10.4.1 PVA-CSK-Gerät

Erstellen Sie zuerst ein PVA-CSK Gerät in Ihrem IRIS-Net-Projekt. Ziehen Sie hierfür aus der Objektleisten-Kategorie "Devices" oder dem Fenster "Devices" ein PVA-CSK in das Arbeitsblatt (siehe auch Kapitel "Hinzufügen von Geräten" und Menü "Configuration"). Das folgende Dialogfeld erscheint:

| Call Station Dialog         |                                   |
|-----------------------------|-----------------------------------|
| Choose your target,         | you want to connect to:           |
| Untitled (PVACON_1).0       | tst_1                             |
| Choose number and start add | lress of the new Paging Consoles: |
| How many ?                  | 1                                 |
| Startaddress ?              | 1                                 |
| Extensions                  | none                              |
|                             |                                   |
| Ok                          | Cancel                            |

Wählen Sie den Sprechstellen-Bus aus, an den das Gerät angeschlossen ist. Geben Sie die gewünschte Anzahl von Geräten, die Adresse der Sprechstelle und Anzahl der Sprechstellenerweiterungen ein (einem Sprechstellenkit können keine Erweiterungen hinzugefügt werden). Klicken Sie auf "OK", um die Einstellungen zu bestätigen. Die angegebene Anzahl von Sprechstellen wird erstellt und im Arbeitsblatt angezeigt. Die ausgewählten Geräte lassen sich beliebig verschieben oder anordnen. Um ein Gerät auszuwählen, klicken und ziehen Sie mit der Maus, um ein Rechteck um das Gerät zu zeichnen, oder halten Sie die Strg-Taste gedrückt, und klicken Sie auf das Gerät. In beiden Fällen wird das ausgewählte Gerät in einem roten Rahmen angezeigt.

Durch Doppelklicken auf das Gerätesymbol einer Sprechstelle wird das Dialogfenster der Konfiguration geöffnet. Wenn Sie zum ersten Mal auf ein Gerät doppelklicken, wird das Dialogfeld "Configuration" geöffnet. Hier können Sie die Grundeinstellungen festlegen, die für die weitere Konfiguration und Kommunikation benötigt werden. Durch Klicken auf die Symbole am oberen Rand des Fensters können zusätzliche Konfigurationsfenster geöffnet werden. Generell gilt jedoch, dass sich IRIS-Net merkt, welches Fenster zuletzt benutzt wurde, und dieses Fenster öffnet, sobald Sie auf das Gerätesymbol der Sprechstelle doppelklicken.

#### 10.4.2 Configuration

Über diese Seite können grundlegende Einstellungen vorgenommen und Informationen abgerufen werden, z. B. Tastenbelegung, Netzwerkeinstellungen, Gerätenamen, Firmware-Version usw.

| Element | Beschreibung                                      |  |  |  |
|---------|---------------------------------------------------|--|--|--|
|         | Wenn mehrere Sprechstellen an die CST-Busse des   |  |  |  |
|         | Controllers angeschlossen sind, können Sie das zu |  |  |  |
|         | konfigurierende Sprechstellenkit hier auswählen.  |  |  |  |

| <ul> <li>Button Functions</li> <li>Types</li> <li>Talk</li> <li>Selection</li> <li>Clear Key</li> <li>Logical Key</li> <li>Arithmetical Key</li> <li>Menu Key</li> <li>Stop Key</li> <li>Alarm Key</li> <li>Chime Key</li> <li>Talk over Alarm Key</li> <li>On Key</li> </ul> | Wählen Sie den gewünschten Tastentyp aus, und ziehen<br>Sie ihn aus diesem Dialogfeld auf eine Taste der<br>Sprechstelle bzw. der Sprechstellenerweiterung.<br>Ausführliche Informationen über die unterschiedlichen<br>Tastentypen werden auf den folgenden Seiten<br>bereitgestellt.                                                                                                    |
|----------------------------------------------------------------------------------------------------|----------------------------------------------------------------------------------------------------|
| OFFLINE                                                                                                    | Die Online-/Offline-Anzeige signalisiert, ob die<br>Sprechstelle im Netzwerk vorhanden oder offline ist. Die<br>rote OFFLINE-Anzeige signalisiert, dass die jeweilige<br>Sprechstelle offline ist und daher keine Kommunikation<br>möglich ist.<br>Die grüne ONLINE-Anzeige signalisiert, dass die jeweilige<br>Sprechstelle online ist und Daten senden und empfangen<br>kann. Wenn der Verstärker online ist, werden<br>Parameteränderungen sofort übertragen und aktiviert.                                                                                                    |
| NAME                                                                                                    | Name des Geräts.                                                                                                    |
| CAN ADDRESS                                                                                                    | Hier wird die CAN-Adresse der Sprechstelle angezeigt<br>und kann vom Benutzer eingegeben werden. Klicken Sie<br>mit der linken Maustaste in das Feld, und geben Sie die<br>gewünschte Adresse im Bereich von 1 bis 16 ein. Der<br>eingegebene Wert wird durch Betätigen von RETURN<br>übernommen. Die eingegebene Adresse muss mit der<br>entsprechenden Einstellung im Menü der Sprechstelle<br>übereinstimmen und darf nur einmal vorhanden sein.<br>Wenn Sie einem IRIS-Net-Projekt neue Sprechstellen<br>hinzufügen, werden CAN-Adressen automatisch in<br>aufsteigender Reihenfolge zugewiesen. |
| FIND                                                                                                    | Bei Betätigen dieses Buttons blinkt die<br>Hintergrundbeleuchtung des LCD-Bildschirms der<br>Sprechstelle regelmäßig in schneller Folge. Gleichzeitig<br>blinkt die Statusanzeige der Sprechstelle in der IRIS-Net-<br>Software. Diese Funktion dient zum Überprüfen der<br>Kommunikation und zur Identifikation oder Suche einer<br>Sprechstelle in einem größeren System.                                                                                                    |
| CAN TERMINATION                                                                                                    | Betätigen Sie diesen Button ("ON") um den internen<br>Abschlusswiderstand des CAN-Bus in der Sprechstelle zu<br>aktivieren.                                                                                                    |
| BAUDRATE                                                                                                    | Die Baudrate der Sprechstelle.                                                                                                    |
| CONNECTION                                                                                                    | Name des Controllers, an den die Sprechstelle<br>angeschlossen ist.                                                                                                    |

| EXTENSION      | Anzahl der Sprechstellenerweiterungen.                                                                                                    |
|----------------|----------------------------------------------------------------------------------------------------|
| COMPRESSOR     | Betätigen Sie diesen Button ("ON") um den internen<br>Kompressor der Sprechstelle zu aktivieren.                                                                                                    |
| PILOT TONE     | Betätigen Sie diesen Button ("ON") um die<br>Pilottonüberwachung der Sprechstelle zu aktivieren.<br>HINWEIS: Bei Verwendung der Pilottonüberwachung<br>kann nur eine einzige Sprechstelle an einen CST-Bus<br>angeschlossen werden. |
| FAULT MSG      | Betätigen Sie diesen Button ("ON") wenn im LC-Display<br>der Sprechstelle Fehlermeldungen angezeigt werden<br>sollen.                                                                                                    |
| BUZZER         | Betätigen Sie diesen Button ("ON") wenn der integrierte<br>Summer (Buzzer) Fehler signalisieren soll.                                                                                                    |
| PROGRAM        | Betätigen Sie diesen Button ("ON") wenn der Zugriff auf<br>das Programmzuweisungs-Menü über das LC-Display der<br>Sprechstelle möglich sein soll.                                                                                   |
| NUMERIC KEYS   | Betätigen Sie diesen Button ("ON") um die numerische<br>Eingabe von Zonennummern zu ermöglichen.                                                                                                    |
| LCD POWER MAN. | Betätigen Sie diesen Button (ON), um den Status des<br>Energiemanagements auf dem Display der Sprechstelle<br>anzuzeigen.                                                                                                    |
| MONITORING     | Betätigen Sie diesen Button (ON) um anzuzeigen, dass<br>die Überwachung auf der Sprechstelle aktiviert ist (nur<br>PAVIRO).                                                                                                    |
| EMG Key Set    | Setzen Sie diesen Button auf (ON) damit die CST mit<br>Notfalltasten und einem Schlüsselschalter vorkonfiguriert<br>ist.                                                                                                    |
| View           | Umschalten zwischen den folgenden Ansichten einer<br>Sprechstelle und (sofern vorhanden)<br>Sprechstellenerweiterungen:<br>– Scroll-Ansicht (Blättern)<br>– Gesamtansicht<br>– Selektive Ansicht                                    |
| FIRMWARE       | Zeigt im Online-Modus die Firmware-Version der<br>Sprechstelle an.                                                                                                    |
| UPDATE         | Betätigen Sie diesen Button um die Firmware der<br>Sprechstelle upzudaten.<br>HINWEIS: Das Standardpasswort für das Firmware-<br>Update lautet "0000".                                                                              |

# 10.4.3 Supervision

.

| MXCSI_I - Cont | iguration          |       |              |          |  |  |  |          |   |         | <b>E</b> |
|----------------|--------------------|-------|--------------|----------|--|--|--|----------|---|---------|----------|
| Configuration  | Supervision        |       |              |          |  |  |  | PMXCST_1 | • | OFFLINE |          |
| FAULT          | MONITORING         | STATE | NOTIFICATION | CONTROLS |  |  |  |          |   |         |          |
| INTERNAL       | DEVICE CONNECTED   |       |              |          |  |  |  |          |   |         |          |
|                | INPUT NUMBER       |       |              |          |  |  |  |          |   |         |          |
|                | MEMORY             |       | -            |          |  |  |  |          |   |         |          |
|                | WATCHDOG           |       | -            | CLEAR    |  |  |  |          |   |         |          |
|                | FIRMWARE           |       | -            |          |  |  |  |          |   |         |          |
|                | EXTENSION          |       | □-           |          |  |  |  |          |   |         |          |
|                | MICROPHONE         |       | □-           |          |  |  |  |          |   |         |          |
|                | ALARM BUTTON       |       | □-           |          |  |  |  |          |   |         |          |
|                | POWER SUPPLY       |       |              |          |  |  |  |          |   |         |          |
| MASTER         | COMBINED FAULT STA | TE    | Ť.           | TEST     |  |  |  |          |   |         |          |

| Element          | Beschreibung                                                                                                    |
|------------------|----------------------------------------------------------------------------------------------------|
| STATE            | Die aktuelle Zustand der einzelnen Fehlertypen wird angezeigt.<br>Grün bedeutet kein Fehler; rot zeigt an, dass ein Fehler erkannt<br>wurde.                                                             |
| NOTIFICATON      | Beim Auftreten eines Fehlers, für den die Kontrollbox<br>"NOTIFICATON" aktiviert ist, wird gleichzeitig der "COMBINED<br>FAULT STATE" gesetzt und die FAULT-Anzeige leuchtet an der<br>Sprechstelle auf. |
| DEVICE CONNECTED | Die CST-Busverbindung zwischen Controller und Sprechstelle ist unterbrochen.                                                                                                    |
| INPUT NUMBER     | Der Sprechstellen-Bus ist nicht an den korrekten CST-Bus<br>angeschlossen.                                                                                                    |
| MEMORY           | Speicherfehler in der Sprechstelle.                                                                                                    |
| WATCHDOG + CLEAR | Watchdog-Fehler in der Sprechstelle. Dieser Fehlertyp wird den<br>Standards entsprechend protokolliert. Drücken Sie auf die Taste<br>"CLEAR", um den Fehler zurückzusetzen.                              |
| FIRMWARE         | Die Firmware-Version der Sprechstelle ist zu alt.                                                                                                    |
| MICROPHONE       | Mikrofonfehler in der Sprechstelle.                                                                                                    |
| PTT/ALARM BUTTON | Überwachungsfehler am PTT-Mikrofon oder an der Alarmtaste.                                                                                                    |

| POWER SUPPLY            | Stromversorgung befindet sich außerhalb des gültigen Bereichs.                                        |  |  |  |
|-------------------------|----------------------------------------------------------------------------------------------------|--|--|--|
| MASTER                  |                                                                                                    |  |  |  |
| COMBINED<br>FAULT STATE | Die FAULT-Anzeigeleuchte auf der Vorderseite des Geräts leuchtet beim<br>Auftreten dieses Fehlertyps. |  |  |  |
| TEST                    | Manuelles Einstellen oder Zurücksetzen eines Fehlers                                                  |  |  |  |

# 10.5 PVA-2P500

Der Class-D-Verstärker PVA-2P500 ist ein professioneller Audioverstärker für Evakuierungszwecke mit 2 x 500 W Ausgangsleistung. Er kann mit Netzstrom oder einer DC-Stromversorgung betrieben werden. Die Ausgangsspannung ist galvanisch getrennt und wird ständig auf Erdschluss überwacht. Ein Energiesparmodus und temperaturgeregelte Lüfter reduzieren den Energieverbrauch und Geräuschpegel. Die Steuerungs- und Überwachungsfunktionen werden über CAN-Bus ausgeführt. Der Verstärker ist für den Betrieb in einer Evakuierungsanlage ausgelegt. Die Verstärker werden für gewöhnlich über einen Controller gesteuert und mithilfe von IRIS-Net konfiguriert.

Der Leistungsverstärker zeichnet sich durch folgende Merkmale aus:

- Potenzialfreie 100-V- oder 70-V-Leistungsausgänge
- Class-D-Verstärkerblöcke mit hohem Wirkungsgrad
- Leerlauf- und kurzschlussfeste Ausgänge
- Netzbetrieb mit 120–240 V (50/60 Hz) und/oder 24 V DC-Notstromversorgung
- Elektronisch symmetrische Eingänge
- Temperaturüberwachungsfunktion
- Pilotton- und Erdschluss-Überwachungsfunktion über den PVA-4CR12 Controller oder PVA-4R24 Router
- Prozessorsteuerung aller Funktionen
- Überwachung des Prozessorsystems durch Watchdog-Schaltung
- Nichtflüchtiger FLASH-Speicher für Konfigurationsdaten
- Interne Überwachungsfunktion
- Integrierte Audiorelais
- Leitungsüberwachungsfunktion

Der Leistungsverstärker ist prozessorgesteuert und mit umfangreichen Überwachungsfunktionen ausgestattet. Eine Leitungsüberwachung sowohl für den CAN-Bus als auch für die Audioübertragung ermöglicht die Erkennung und Meldung von Leitungsunterbrechungen und Kurzschlüssen.

### 10.5.1 PVA-2P500-Gerät

Erstellen Sie zuerst ein PVA-2P500-Gerät in Ihrem IRIS-Net-Projekt. Ziehen Sie hierfür aus der Objektleisten-Kategorie "Devices" oder dem Fenster "Devices" ein PVA-2P500 in das Worksheet (siehe auch Kapitel "Hinzufügen von Geräten" und Menü "Configuration"). Das folgende Dialogfeld erscheint:

| Amplifier Dialog                                               |        |  |  |  |  |
|----------------------------------------------------------------|--------|--|--|--|--|
| Choose your target, you want to connect to:                    |        |  |  |  |  |
| Untitled (PVACON_1)                                            |        |  |  |  |  |
| Choose the number and the start address of the new Amplifiers: |        |  |  |  |  |
| How many ?                                                     | 1      |  |  |  |  |
| Startaddress ?                                                 | 1      |  |  |  |  |
|                                                                |        |  |  |  |  |
| Ok                                                             | Cancel |  |  |  |  |

Wählen Sie den PVA-4CR12, mit dem der Verstärker verbunden ist. Maximal 50 Verstärker pro Controller und maximal 200 Verstärker pro Netzwerk sind zulässig. Geben Sie die gewünschte Anzahl der Geräte ein, und wählen Sie die Kommunikationsschnittstelle aus. Klicken Sie auf "OK", um die Einstellungen zu bestätigen. Die angegebene Anzahl von Geräten wird erstellt und im Arbeitsblatt angezeigt. Die ausgewählten Geräte lassen sich beliebig verschieben oder anordnen. Um ein Gerät auszuwählen, klicken und ziehen Sie mit der Maus, um ein Rechteck um das Gerät zu zeichnen, oder halten Sie die Strg-Taste gedrückt, und klicken Sie auf das Gerät. In beiden Fällen wird das ausgewählte Gerät in einem roten Rahmen angezeigt.

Durch Doppelklicken auf ein Gerätesymbol wird das Dialogfenster der Konfiguration geöffnet. Wenn Sie zum ersten Mal auf ein Gerät doppelklicken, wird das Dialogfeld "General" geöffnet. Hier können Sie die Grundeinstellungen festlegen, die für die weitere Konfiguration und Kommunikation benötigt werden. Durch Klicken auf die Symbole am oberen Rand des Fensters können zusätzliche Konfigurationsfenster geöffnet werden. Generell gilt jedoch, dass sich IRIS-Net merkt, welches Fenster zuletzt benutzt wurde, und dieses Fenster öffnet, sobald Sie das nächste Mal auf das Gerätesymbol doppelklicken.

# 10.5.2 Dialogfeld "Configuration"

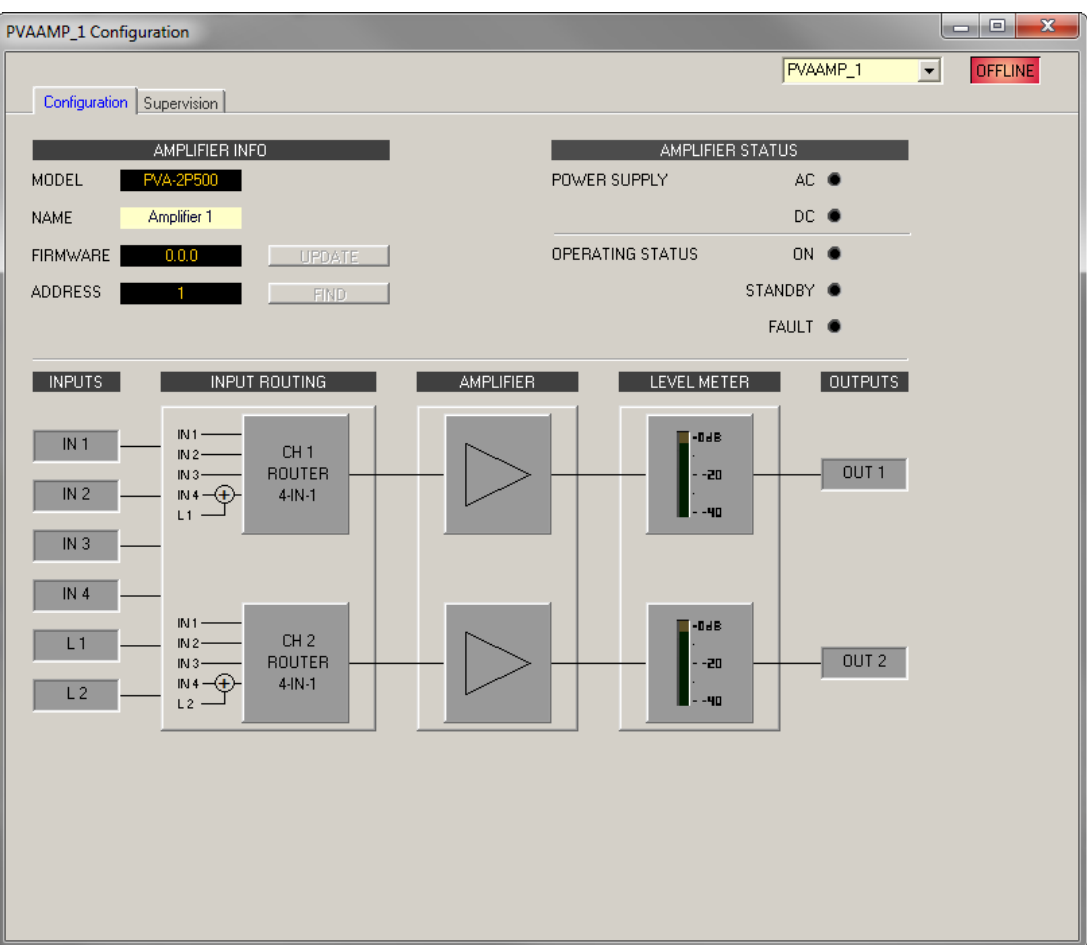

| Element          | Beschreibung                                                                                                    |  |  |  |
|------------------|----------------------------------------------------------------------------------------------------|--|--|--|
| MODEL            | Zeigt PVA-2P500 an, damit Sie das Modell des Geräts<br>erkennen.                                                  |  |  |  |
| NAME             | IRIS-Net-interner Gerätename des Verstärkers.                                                                     |  |  |  |
| FIRMWARE         | Zeigt im Online-Modus die Firmware-Version des Verstärkers<br>an.                                                 |  |  |  |
| UPDATE           | Öffnet den Dialog zum Firmware-Update.<br>HINWEIS: Das Standardpasswort für das Firmware-Update<br>lautet "0000". |  |  |  |
| ADDRESS          | Zeigt die CAN-Adresse des Geräts an.                                                                              |  |  |  |
| FIND             | Klicken Sie auf die Schaltfläche, um die Suchfunktion des<br>Geräts zu aktivieren.                                |  |  |  |
| POWER SUPPLY     | Zeigt den Status der Gleichstrom- oder Wechselstrom-<br>Versorgungsspannung an.                                   |  |  |  |
| OPERATING STATUS | Zeigt den Betriebsstatus des Verstärkers an.                                                                      |  |  |  |
| LEVEL METER      | Die Pegelanzeige der zwei Ausgangskanäle zeigt den<br>Signalpegel des Audioausgangssignals an.                    |  |  |  |
## 10.5.3 Dialogfeld "Supervision"

Auf der Registerkarte "Supervision" wird der Betriebszustand des PVA-2P500 angezeigt. Ist dieser online, werden alle Fehlerzustände angezeigt. Es kann jeder Fehlertyp ausgewählt werden, ganz gleich, ob er in einer kombinierten Fehlermeldung, gepuffert und/oder auf den Displays der Sprechstellen angezeigt wird.

|               |                         |       |              |          | PMXAMP_1 | • | OFFLINE |
|---------------|-------------------------|-------|--------------|----------|----------|---|---------|
| Configuration | 1 Supervision           |       |              |          |          |   |         |
| FA            | ULT MONITORING          | STATE | NOTIFICATION | CONTROLS |          |   |         |
| AMPLIFIER     | DEVICE CONNECTED        |       |              |          |          |   |         |
|               | MEMORY                  |       | <b>-</b>     |          |          |   |         |
|               | WATCHDOG                |       |              | CLEAR    |          |   |         |
|               | FIRMWARE                |       | <b>-</b>     |          |          |   |         |
|               | PROTECT                 |       | <b>-</b>     |          |          |   |         |
|               | OVERHEAT                |       | <b>-</b>     |          |          |   |         |
|               | POWER SUPPLY MAINS      |       | <b>-</b>     |          |          |   |         |
|               | POWER SUPPLY BATTERY    |       | <b>-</b>     |          |          |   |         |
| CHANNEL 1     | OUTPUT PILOT DETECTION  |       | Ξ-           |          |          |   |         |
| CHANNEL 2     | OUTPUT PILOT DETECTION  |       | <b>—</b> —   |          |          |   |         |
| AUDIO BUS     | INPUT 1 PILOT DETECTION |       | Γ-           |          |          |   |         |
|               | INPUT 2 PILOT DETECTION |       | <b>-</b>     |          |          |   |         |
|               | INPUT 3 PILOT DETECTION |       | <b>-</b>     |          |          |   |         |
|               | INPUT 4 PILOT DETECTION |       | <b>—</b> —   |          |          |   |         |
| MASTER        | COMBINED FAULT STATE    |       | Ť            | TEST     |          |   |         |
|               |                         |       |              |          |          |   |         |

| Element     | Beschreibung                                                                                                    |
|-------------|----------------------------------------------------------------------------------------------------|
| STATE       | Der aktuelle Zustand der einzelnen Fehlertypen wird angezeigt. Grün bedeutet<br>kein Fehler; rot zeigt an, dass ein Fehler erkannt wurde.                                                                                                    |
| NOTIFICATON | Beim Auftreten eines Fehlertyps, für den die Kontrollbox "DETECT" aktiviert<br>wurde, wird gleichzeitig das "COLLECTED ERROR STATE"-Flag gesetzt. Zudem<br>leuchtet die FAULT-Anzeige auf der Vorderseite des Controllers auf, das<br>Fehlerrelais öffnet sich und ein Signalton erklingt. |
| CONTROLS    |                                                                                                    |

## Fehlertypen

| DEVICE<br>CONNECTED | Die CAN-Verbindung zwischen Controller und Verstärker ist unterbrochen.                                                                                      |
|---------------------|----------------------------------------------------------------------------------------------------|
| MEMORY              | Speicherfehler.                                                                                                    |
| WATCHDOG            | Watchdog-Fehler des Geräts. Dieser Fehlertyp wird den Standards entsprechend protokolliert. Drücken Sie auf die Taste "CLEAR", um den Fehler zurückzusetzen. |

| FIRMWARE                   | Die Firmware-Version ist nicht mit der verwendeten IRIS-Net-Version kompatibel.<br>Es wird ein Firmware-Update empfohlen. |
|----------------------------|----------------------------------------------------------------------------------------------------|
| PROTECT                    | Der Protect-Modus des Verstärkers ist aktiviert.                                                                          |
| OVERHEAT                   | Temperaturüberlastung des Geräts.                                                                                         |
| POWER SUPPLY<br>MAINS      | Fehler in der Netzstromversorgung des Geräts.                                                                             |
| POWER SUPPLY<br>BATTERY    | Fehler in der Batteriestromversorgung des Geräts.                                                                         |
| OUTPUT PILOT<br>DETECTION  | Fehlender Pilotton am Verstärkerausgangskanal 1 oder 2.                                                                   |
| INPUT x PILOT<br>DETECTION | Fehlender Pilotton an den Verstärkereingangskanälen 1 bis 4.                                                              |

## MASTER

| COMBINED    | Die FAULT-Anzeigeleuchte auf der Vorderseite des Geräts leuchtet beim |
|-------------|-----------------------------------------------------------------------|
| FAULT STATE | Auftreten dieses Fehlertyps.                                          |
| TEST        | Manuelles Einstellen oder Zurücksetzen eines Fehlers.                 |

## Bosch Sicherheitssysteme GmbH

Robert-Bosch-Ring 5 85630 Grasbrunn Germany **www.dynacord.com** © Bosch Sicherheitssysteme GmbH, 2020